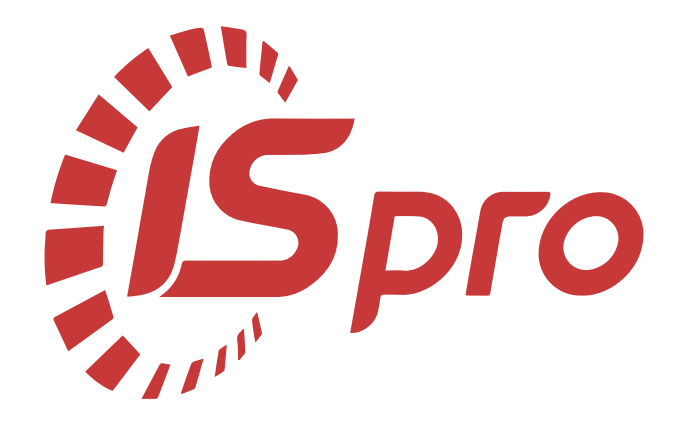

# Облік та менеджмент персоналу

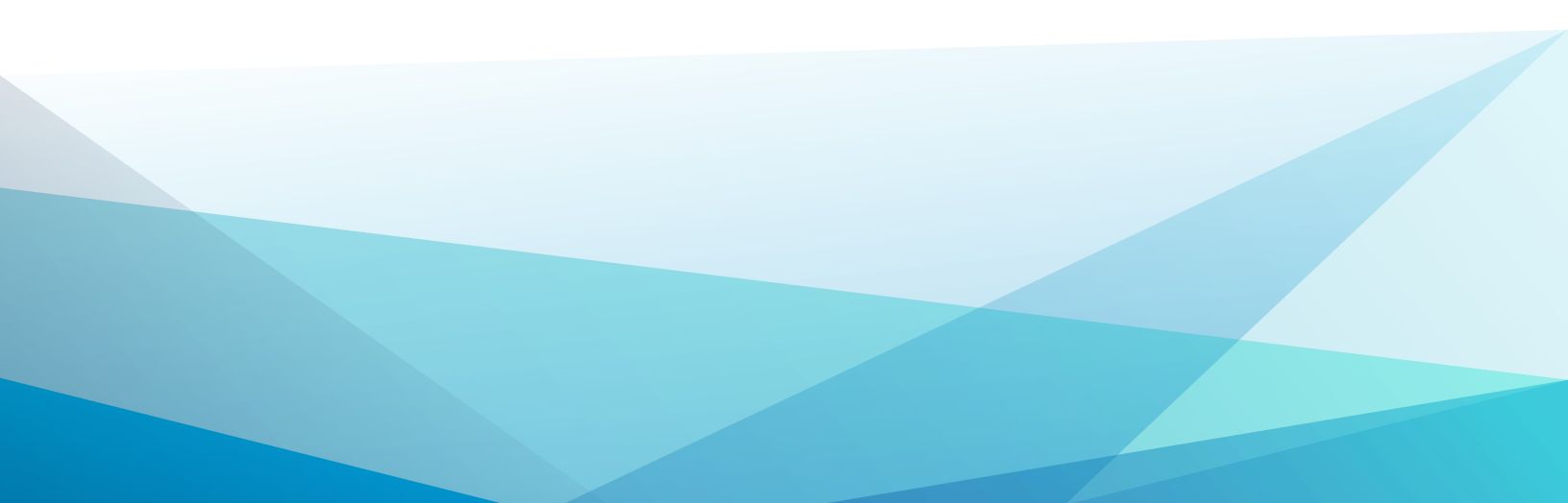

## Зміст

| алаштування                                                                                         | 6              |
|----------------------------------------------------------------------------------------------------|----------------|
| 1.1. Заповнення довідника Календар                                                                  | 6              |
| 1.2. Створення позмінного графіка роботи поденного типу                                             | 10             |
| 1.3. Налаштування Джерел фінансування в системі                                                     | 22             |
| 1.4. Налаштування Джерела фінансування для видів оплат                                              | 41             |
| 1.5. Налаштування відомостей для розділення виплат співробітникам                                   | 51             |
| 1.6. Відрядна система оплати праці налаштування нарядів                                             | 57             |
| 1.6.1. Налаштування нарядів (метод 94 Наряд 2)                                                      | 57             |
| 1.6.2. Налаштування нарядів (метод 77 Бригадні наряди 1)                                            |                |
| 1.6.3. Операційно-трудові нормативи для підприємств, що надають комунальн<br>послуги                | ıi<br>61       |
| 1.6.4. Налаштування системи оплати типу Наряд працівникам комунальних<br>підприємств                | 69             |
| 1.7. Попереднє налаштування для формування Статистичної звітності                                   | 78             |
| 1.8. Налаштування причин непрацездатності                                                           | 90             |
| 1.9. Налаштування даних для ведення військового обліку                                              | 94             |
| 1.10. Проведення налаштувань для підсумованого обліку робочого часу                                 | 100            |
| 1.11. Налаштування резерву оплати невикористаних відпусток                                          | 115            |
| 1.12. Налаштування роздільного розрахунку оподаткованої та неоподаткованої ча медичного страхування | стин<br>118    |
| 1.13. Створення нової посади                                                                        | 130            |
| 1.14. Налаштування військового збору згідно змін чинного законодавства з 1 груд<br>року             | ня 2024<br>135 |
| Робота в системі                                                                                    |                |
| 2.1. Менеджмент персоналу                                                                           | 148            |
| 2.2. Облік кадрів                                                                                   | 148            |
| 2.2.1. Створення наказів                                                                            | 148            |
| 2.2.2. Заповнення картки співробітника                                                              | 382            |

| 2.2.3. Формування особової картки державного службовця 4                                                                                                 | 488        |
|----------------------------------------------------------------------------------------------------|------------|
| 2.2.4. Сповіщення про кадрові події                                                                                                    | 495        |
| 2.2.5. Графік відпусток                                                                                                    | 498        |
| 2.2.6. Створення штатного розпису                                                                                                    | 505        |
| 2.2.7. Зміна діючого штатного розпису (підрозділу)                                                                                                    | 514        |
| 2.2.8. Зміна діючого штатного розпису (штатні позиції)                                                                                                   | 523        |
| 2.2.9. Зміна окладу через штатний розпис                                                                                                    | 536        |
| 2.2.10. Формування повідомлення про прийняття працівника на роботу/укладення гіг-                                                                        | 547        |
| . Облік заробітної плати                                                                                                    | 557        |
| 2.3.1. Налаштування аліментів на 2-х дітей                                                                                                    | 557        |
| 2.3.2. Налаштування аліментів на 4-х дітей різним дружинам                                                                                               | 565        |
| 2.3.3. Налаштування періодів перебування в зоні бойових дій для виконання перерахуні<br>утримань військового збору та автоматичного нарахування надбавки | ків<br>579 |
| 2.3.4. Внесення інформації про донорські дні в Особовий рахунок працівника без використання наказу                                                       | 603        |
| 2.3.5. Виконання наказів розрахунковим відділом зарплати                                                                                                 | 609        |
| 2.3.6. Формування постійних нарахувань                                                                                                    | 617        |
| 2.3.7. Формування постійних утримань                                                                                                    | 625        |
| 2.3.8. Особливості формування постійних утримань типу Виплати                                                                                            | 632        |
| 2.3.9. Розрахунок лікарняного листа при використанні Протоколу ФСС 6                                                                                     | 643        |
| 2.3.10. Розрахунок лікарняних                                                                                                    | 652        |
| 2.3.11. Формування Заяви-розрахунку до ФСС                                                                                                    | 664        |
| 2.3.12. Розрахунок відпускних з використанням наказів                                                                                                    | 675        |
| 2.3.13. Розрахунок відрядження без використання наказу                                                                                                   | 685        |
| 2.3.14. Розрахунок оплати по середньому: Державні обов'язки                                                                                              | 701        |
| 2.3.15. Нарахування премії з використанням наказів                                                                                                    | 714        |
| 2.3.16. Нарахування премії без використання наказу                                                                                                    | 721        |
| 2.3.17. Відрядна система оплати праці                                                                                                    | 729        |
| 2.3.18. Простої не з вини працівника                                                                                                    | 819        |

|             | 2.3.19. Робота з виконавчими листами                                                                                                  | 832         |
|-------------|----------------------------------------------------------------------------------------------------|-------------|
|             | 2.3.20. Шлях до виправлення помилки в універсальних документах по причині ручног коригування запису в розрахунковому листі працівника | o<br>840    |
|             | 2.3.21. Шлях до виправлення помилки в універсальних документах по причині поруши<br>послідовності закриття/ відкриття документів      | ення<br>848 |
|             | 2.3.22. Шлях до виправлення помилки в універсальних документах по причині перети                                                      | іну<br>855  |
|             | 2.3.23. Погашення позики.                                                                                                    |             |
|             | 2.3.24. Створення Фактичного табеля в Універсальному локументі                                                                        | 878         |
|             | 2.3.25. Створення Планового табеля через Універсальний документ                                                                       | 891         |
|             | 2.3.26. Виправлення помилки Не сформована аналітика по рахунку                                                                        | 901         |
|             | 2.3.27. Внесення даних для розрахунку середнього заробітку при відсутності можливо імпорту архіву розрахункових листів                | ості<br>905 |
|             | 2.3.28. Договір ЦПХ                                                                                                    | 917         |
|             | 2.3.29. Виплати грошових коштів                                                                                                    | 938         |
|             | 2.3.30. Розрахунок Аналітичної розрахункової відомості                                                                                | 1027        |
|             | 2.3.31. Закриття періоду                                                                                                    | 1038        |
| 2.4.        | Створення протоколу комісії із соцстрахування                                                                                         | 1040        |
| 2.5.<br>еле | Формування файлу експорту в форматі JSON для вивантаження на вебпортал<br>ктронних послуг Пенсійного фонду України                    | 1047        |
| 2.6.<br>час | Формування для окремого підрозділу звіту Табель обліку використання робочого<br>у                                                     | 1050        |
| 2.7.        | Формування переліку військовозобов'язаних з даними про військовий облік                                                               | 1059        |
| 2.8.        | Створення документу резерву відпусток                                                                                                 | 1064        |
| 2.9.        | Створення документу Інвентаризація резерву відпусток                                                                                  | 1068        |
| 2.10        | О. Звіти                                                                                                    | 1072        |
|             | 2.10.1. Формування звіту Табель обліку використання робочого часу                                                                     | 1072        |
|             | 2.10.2. Формування звіту Відпускна записка з урахуванням коефіцієнту підвищення                                                       | 1082        |
|             | 2.10.3. Формування звіту Розрахунок лікарняного                                                                                       | 1088        |
|             | 2.10.4. Формування звітності ЄСВ (застаріла)                                                                                          | 1094        |

| 2.10.5. Створення об'єднаної звітності з типом Довідковий11                                               | 114 |
|----------------------------------------------------------------------------------------------------|-----|
| 2.10.6. Формування звіту Зведена відомість по видам оплат11                                               | 120 |
| 2.10.7. +/-Формування звіту Меморіальний ордер №511                                                       | 126 |
| 2.10.8. Формування звіту Розрахункові листи за рік11                                                      | 137 |
| 2.10.9. Формування звіту Розрахунковий лист (з розсилкою по e-mail) 11                                    | 144 |
| 2.10.10. Формування звіту (КСДС) та біографічної довідки11                                                | 153 |
| 2.10.11. Формування Звіту про здійснені відрахування та виплати аліментів11                               | 164 |
| <ul><li>2.10.12. Формування Звіту про заборгованість з оплати праці Форма №3-борг<br/>(місячна)</li></ul> | 171 |
| 2.10.13. (Звіт скасовано Закон № 2682-IX) Формування Звіту про зайнятість і                               |     |
| працевлаштування осіб з інвалідністю Форма №10-ПОІ (річна)11                                              | 178 |
| 2.10.14. Формування Довідки про доходи для субсидії11                                                     | 192 |
| 2.10.15. Створення звіту Форма №1-ДФ з розподіленням на порції в залежності від                           |     |
| районних податкових (на даний час не використовується)11                                                  | 198 |
| 2.10.16. +/-Налаштування меню звітів                                                                      | 201 |

## 1. Налаштування

### 1.1. Заповнення довідника Календар

Налаштування довідника Календар проводиться у системі Загальні довідники в модулі Календар.

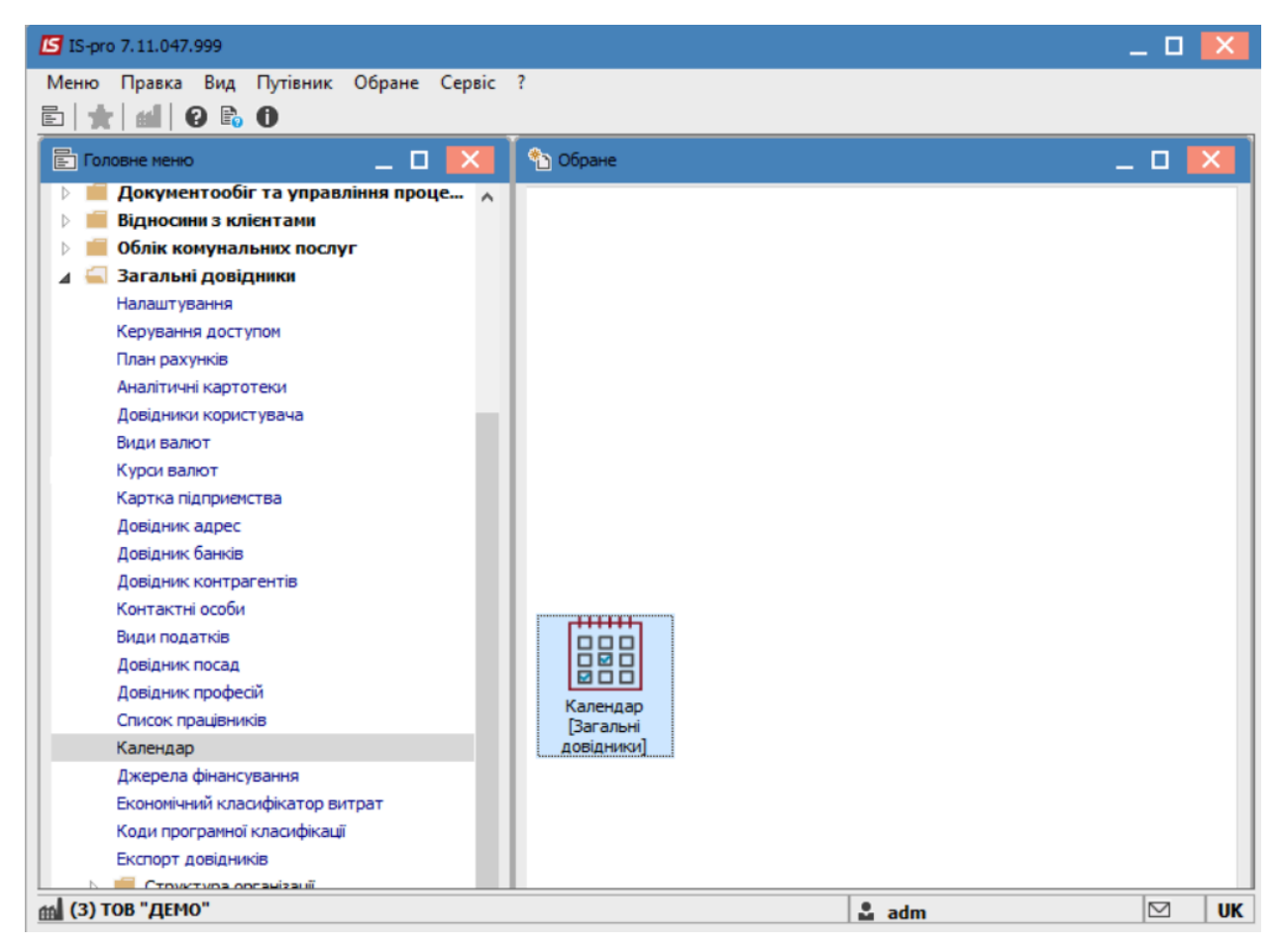

У довіднику **Календар** налаштовується табель-календар відповідно до директивних документів та рекомендацій. Результати цього налаштування в подальшому використовуються при налаштуванні графіків робіт, формування табелю обліку робочого часу та розрахунків заробітної плати.

Для заповнення довідника необхідно зробити наступні дії:

На закладці Свята для святкових днів вказується:

- День
- Місяць місяць обрати зі списку по клавіші F3
- Найменування свята.

Для святкових днів, дата яких змінюється з року в рік, або для разових свят необхідно крім числа і місяця вказати значення року.

У разі, якщо в передсвятковий день час роботи скорочується, кількість годин скорочення робочого дня вказується в полі **Скорочення** рядка відповідного свята.

| IS-pro 7.11.047.999 -                                                                                                    | [Календар] |                |                                                                                                    |                                                                         |           |          | _ 0 |   |
|----------------------------------------------------------------------------------------------------|------------|----------------|----------------------------------------------------------------------------------------------------|-------------------------------------------------------------------------|-----------|----------|-----|---|
| єстр Правка Ви,                                                                                                    | , Сервіс   | ?              |                                                                                                    |                                                                         |           |          |     |   |
| ` 🏠 🖨 🔻 🕴                                                                                                    | - 🛛 🔞      |                |                                                                                                    |                                                                         |           |          |     |   |
| 44 4 7                                                                                                    |            |                |                                                                                                    |                                                                         |           |          |     | - |
| () () Лютий 2023 Эн Вт Ср Чт Пт                                                                                                    | C6 Hg      | Кількість днів | у році                                                                                                    | у міся                                                                  | цi        |          |     |   |
| 20 21 1 2 3                                                                                                    | 4 5        | Календарних:   | 365                                                                                                    | 2                                                                       | 8         |          |     | _ |
|                                                                                                    | + J        |                | 200                                                                                                    |                                                                         | ~         |          |     |   |
| 6 7 8 9 10                                                                                                    | 11 12      | Святкових:     | 17                                                                                                    |                                                                         | 0         |          |     |   |
| 13 14 15 16 1/                                                                                                    | 18 19      | Вихідних:      | 105                                                                                                    |                                                                         | 8         |          |     |   |
| 20 21 22 23 24                                                                                                    | 25 26      | Неробочих:     | 115                                                                                                    |                                                                         | 8         |          |     |   |
| 27 28 1 2 3                                                                                                    | 4 5        | D-6            | 250                                                                                                    |                                                                         |           |          |     |   |
| 6 7 8 9 10                                                                                                    | 11 12      | Робочих:       | 250                                                                                                    | 2                                                                       | 0         |          |     |   |
| ьогодні:01.02.2023                                                                                                    |            | Передсвяткових | : 9                                                                                                    |                                                                         | 0         |          |     |   |
| Свята Перен                                                                                                    | сення дат  |                |                                                                                                    |                                                                         |           |          |     |   |
| Свята Перен                                                                                                    | есення дат | ▼ Рік по Ч     | • Найменуванно •                                                                                                    | Ckono 🔻                                                                 | Рік закін | <b>v</b> |     |   |
| Свята Перен<br>Д • Місяць<br>1 січня                                                                                                    | есення дат | ₹ Pik no       | <ul> <li>Найменування</li> <li>Новый рік</li> </ul>                                                                                                    | Скоро т                                                                 | Рік закін | •        |     |   |
| Свята Перен<br>Д т Місяць<br>1 січня<br>7 січня                                                                                           | есення дат | ₹ Рік по       | <ul> <li>Найменування</li> <li>Новый рік</li> <li>Різдво Христове</li> </ul>                                                                                                    | Скоро ▼<br>1.00<br>1.00                                                 | Рік закін | <b>*</b> |     | • |
| Свята Перен<br>4 • Місяць<br>1 січня<br>7 січня<br>8 березня                                                                              | есення дат | т Рік по т     | <ul> <li>Найменування</li> <li>Новый рік</li> <li>Різдво Христове</li> <li>Міжнародний жіночий день</li> </ul>                                                                                                    | Скоро ▼<br>1.00<br>1.00<br>1.00                                         | Рік закін | ¥        | ŕ   | • |
| Свята Перен<br>4 т Місяць<br>1 січня<br>7 січня<br>8 березня<br>1 травня                                                                  | есення дат | • Рік по       | <ul> <li>Найменування</li> <li>Новый рік</li> <li>Різдво Христове</li> <li>Міжнародний жіночий день</li> <li>День міжнародної солідарності тр</li> </ul>                                                                                                    | Скоро ▼<br>1.00<br>1.00<br>1.00<br>. 1.00                               | Рік закін | ·        |     | 4 |
| Свята Перен<br>Д  Місяць<br>1 січня<br>7 січня<br>8 березня<br>1 травня<br>9 травня                                                       | есення дат | • Pik no       | <ul> <li>Найменування</li> <li>Новый рік</li> <li>Різдво Христове</li> <li>Міжнародний жіночий день</li> <li>День міжнародної солідарності тр</li> <li>День Перемоги</li> </ul>                                                                                                    | Скоро ▼<br>1.00<br>1.00<br>1.00<br>1.00<br>1.00                         | Рік закін | ·        | ,   | ~ |
| Свята Перен<br>Д   Місяць<br>1 січня<br>7 січня<br>8 березня<br>1 травня<br>9 травня<br>28 червня                                         | есення дат | • Pik no       | <ul> <li>Найменування</li> <li>Новый рік</li> <li>Різдво Христове</li> <li>Міжнародний жіночий день</li> <li>День міжнародної солідарності тр</li> <li>День Перемоги</li> <li>День Конституції України</li> </ul>                                                                     | Скоро ▼<br>1.00<br>1.00<br>1.00<br>1.00<br>1.00<br>1.00                 | Рік закін | •<br>    | ,   | ~ |
| Свята Перен<br>Д У Місяць<br>1 січня<br>7 січня<br>8 березня<br>1 травня<br>9 травня<br>28 червня<br>24 серпня                            | есення дат | • Pik no       | <ul> <li>Найменування</li> <li>Новый рік</li> <li>Різдво Христове</li> <li>Міжнародний жіночий день</li> <li>День міжнародної солідарності тр</li> <li>День Перемоги</li> <li>День Конституції України</li> <li>День Незалежності України</li> </ul>                                  | Скоро ▼<br>1.00<br>1.00<br>1.00<br>1.00<br>1.00<br>1.00<br>1.00         | Рік закін | ×<br>    | ,   | ~ |
| Свята Перен<br>4 • Місяць<br>1 січня<br>7 січня<br>8 березня<br>1 травня<br>9 травня<br>28 червня<br>28 червня<br>24 серпня<br>14 жовтня  | есення дат | • Pik no       | <ul> <li>Найменування</li> <li>Новый рік</li> <li>Різдво Христове</li> <li>Міжнародний жіночий день</li> <li>День міжнародної солідарності тр</li> <li>День Перемоги</li> <li>День Конституції України</li> <li>День Незалежності України</li> <li>День захистника України</li> </ul> | Скоро ▼<br>1.00<br>1.00<br>1.00<br>1.00<br>1.00<br>1.00<br>1.00<br>1.00 | Рік закін |          | ,   |   |
| Свята Перен<br>1 січня<br>1 січня<br>3 березня<br>1 травня<br>9 травня<br>28 червня<br>28 червня<br>24 серпня<br>14 жовтня<br>Рядків: 17  | есення дат | • Pik no       | <ul> <li>Найменування</li> <li>Новый рік</li> <li>Різдво Христове</li> <li>Міжнародний жіночий день</li> <li>День міжнародної солідарності тр</li> <li>День Перемоги</li> <li>День Конституції України</li> <li>День Незалежності України</li> <li>День захистника України</li> </ul> | Скоро ▼<br>1.00<br>1.00<br>1.00<br>1.00<br>1.00<br>1.00<br>1.00<br>1.00 | Рік закін |          |     |   |
| Свята Перен<br>1 січня<br>1 січня<br>3 березня<br>1 травня<br>9 травня<br>28 червня<br>28 червня<br>24 серпня<br>14 жовтня<br>Рядків: 17  | есення дат | • Pik no       | <ul> <li>Найменування</li> <li>Новый рік</li> <li>Різдво Христове</li> <li>Міжнародний жіночий день</li> <li>День міжнародної солідарності тр</li> <li>День Перемоги</li> <li>День Конституції України</li> <li>День Незалежності України</li> <li>День захистника України</li> </ul> | Скоро ¥<br>1.00<br>1.00<br>1.00<br>1.00<br>1.00<br>1.00<br>1.00         | Рік закін |          |     |   |
| Свята Перен<br>4 • Місяць<br>1 січня<br>7 січня<br>8 березня<br>1 травня<br>9 травня<br>28 червня<br>24 серпня<br>14 жовтня<br>Рядків: 17 | есення дат | Рік по         | <ul> <li>Найменування</li> <li>Новый рік</li> <li>Різдво Христове</li> <li>Міжнародний жіночий день</li> <li>День міжнародної солідарності тр</li> <li>День Перемоги</li> <li>День Конституції України</li> <li>День Незалежності України</li> <li>День захистника України</li> </ul> | Скоро ▼<br>1.00<br>1.00<br>1.00<br>1.00<br>1.00<br>1.00<br>1.00         | Рік закін |          |     |   |

По пункту меню **Правка / Розставити перенесення свят** проводиться автоматичне перенесення свят, які потрапляють на вихідні дні. Зазначити рік на який пройде розставляння.

| IS-pro 7.1                                            | 1.047.9 | 99 - [ | Кален | ндар]  |           |          |      |                                  |       |                               |      | _ 🗆 |   |
|-------------------------------------------------------|---------|--------|-------|--------|-----------|----------|------|----------------------------------|-------|-------------------------------|------|-----|---|
| естр Пр                                               | авка    | Вид    | Cep   | рвіс   | ?         |          |      |                                  |       |                               |      |     |   |
| 1 1                                                   | Викл    | ик до  | овідн | ика    |           | F3       |      |                                  |       |                               |      |     |   |
| 44 4                                                  | Poze    | тарил  |       | neuer  |           |          |      |                                  |       |                               |      |     |   |
| и<br>Н Вт - с                                         | 7050    | пари   |       | та     | спня свят | в        |      | у році                           | у міс | яці                           |      |     |   |
| 30 31                                                 | 1 2     | 3      | 4     | 5      | Кале      | ндарних: |      | 365                              |       | 28                            |      |     |   |
| 6 7                                                   | 3 9     | 10     | 11    | 12     | CROT      | KORUX!   |      | 17                               |       | 0                             |      |     |   |
| 13 14 15 16 17 18 19                                  |         |        | СБЯП  | NUDHX. |           | 17       |      | 0                                |       |                               |      |     |   |
| 13 14 15 16 1/ 18 19<br>20 21 22 23 24 25 26<br>Вихід |         |        | Вихід | них:   |           | 105      |      | 8                                |       |                               |      |     |   |
| 27 28                                                 | 1 2     | 3      | 4     | 5      | Hepol     | бочих:   |      | 115                              |       | 8                             |      |     |   |
| 6 7 1                                                 | 3 0     | 10     | 11    | 12     | Робоч     | чих:     |      | 250                              |       | 20                            |      |     |   |
| ьоголні 01                                            | 102/203 | 23     |       | **     |           |          |      |                                  |       |                               |      |     |   |
|                                                       |         |        |       |        | nepe,     | дсвятков | WIX. | 2                                |       | •                             |      |     |   |
| мі                                                    |         | -penc  |       |        | <b>.</b>  | Рік по   | -    | Найменування 🔻                   | Скоро | <ul> <li>Рік закін</li> </ul> |      | ^   |   |
| 1 di                                                  | ня      |        |       |        |           |          |      | Новый рік                        | 1.0   | 0                             |      |     |   |
| 7 ci4                                                 | ня      |        |       |        |           |          |      | Різдво Христове                  | 1.0   | 0                             |      |     |   |
| 8 6e                                                  | резня   |        |       |        |           |          |      | Міжнародний жіночий день         | 1.0   | 0                             | 1    |     |   |
| 1 тр                                                  | авня    |        |       |        |           |          |      | День міжнародної солідарності тр | . 1.0 | 0                             | 1    |     |   |
| 9 тр                                                  | авня    |        |       |        |           |          |      | День Перемоги                    | 1.0   | 0                             | ]    |     |   |
| 28 че                                                 | рвня    |        |       |        |           |          |      | День Конституції України         | 1.0   | 0                             |      |     |   |
| 24 ce                                                 | рпня    |        |       |        |           |          |      | День Незалежності України        | 1.0   | 0                             |      |     |   |
| 14 жо                                                 | втня    |        |       |        |           |          |      | День захистника України          | 1.0   | 0                             |      |     |   |
| Рядків: 1                                             | 7       |        |       |        |           |          |      |                                  |       |                               |      | ~   |   |
|                                                       |         |        |       |        |           |          |      |                                  |       |                               |      |     | 1 |
|                                                       |         |        |       |        |           |          |      |                                  |       |                               |      |     |   |
| (3) TOB "                                             | ЛЕМО    |        |       |        |           |          |      |                                  |       | des                           | <br> |     | Т |

Якщо вже були внесені зміни щодо перенесення в календар, то при використанні даного пункту меню вони будуть замінені.

#### Увага:

Для використання даного пункту меню необхідно, щоб в довіднику був заповнений список святкових днів на закладці **Свята**.

| 🔄 IS-pro 7.11.047.999 - [Календар]                 |                                     |                 |           |         | _ 🗆 🗙    |
|----------------------------------------------------|-------------------------------------|-----------------|-----------|---------|----------|
| Реєстр Правка Вид Сервіс ?                         |                                     |                 |           |         |          |
| ቴ ቴ ቴ 🖶 🖬 🗖 🖸 🙆                                    |                                     |                 |           |         |          |
|                                                    |                                     |                 |           |         |          |
| <   <   Лютий 2023  >  ) ><br>Пн Вт Ср Чт Пт Сб Нд | Кількість днів                      | у році          | у місяці  |         |          |
| 30 31 1 2 3 4 5                                    | Календарних:                        | 365             | 28        |         |          |
| 6 7 8 9 10 11 12                                   | C                                   |                 |           |         |          |
| 13 14 15 16 17 18 19                               | Святкових:                          | 17              |           |         |          |
| 20 21 22 23 24 25 26                               | Вихідних:                           | 105             | 8         |         |          |
| 27 28 1 2 3 4 5                                    | 🖪 Автоматичне перенесення дат       | -               | _ 🗆 🔀     |         |          |
| 6 7 8 9 10 11 12                                   |                                     |                 |           | 1       |          |
| Сьогодні:01/02/2023                                | Виконати автоматичне розставлення   | перенесень дат  | r         |         |          |
|                                                    | за 2023 рік                         |                 |           |         |          |
|                                                    | Vescal                              |                 |           |         |          |
|                                                    | 2 Bard:                             |                 |           |         |          |
| Свята Перенесення дат                              | Всі, раніше вказані, перенесення да | т               |           |         |          |
| Л Т Місяць                                         | за цей рік будуть видалені!         |                 |           | закін 🔻 | <b>^</b> |
| 1 січня                                            |                                     |                 |           |         |          |
| 7 січня                                            |                                     | ОК              | Скасувати |         |          |
| 8 березня                                          |                                     |                 |           |         |          |
| 1 травня                                           | День міжнародної со                 | олідарності тр… | 1.00      |         |          |
| 9 травня                                           | День Перемоги                       |                 | 1.00      |         |          |
| 28 червня                                          | День Конституції Ук                 | країни          | 1.00      |         |          |
| 24 серпня                                          | День Незалежності                   | України         | 1.00      |         |          |
| 14 жовтня                                          | День захистника Ук                  | країни          | 1.00      |         |          |
| Рядків: 17                                         |                                     |                 |           |         | *        |
|                                                    |                                     |                 |           |         |          |
|                                                    |                                     |                 |           |         |          |
| 👔 (3) ТОВ "ДЕМО"                                   |                                     |                 | 🚨 adm     | 1       | 🖂 UK     |

На закладці **Перенесення дат** також налаштовуються перенесення святкових і вихідних днів конкретного року, що не розставилися автоматично або не затверджені на державному рівні, для цього необхідно:

- В полі **Перенести дату** вказати потрібну (вибрати з вікна **Календар**, що викликається по клавіші **F3** безпосередньо з даного поля, або набрати з клавіатури);
- В полі На дату вказати потрібну;
- Для завершення операції натиснути кнопку ОК .

Облік та менеджмент персоналу | 1 - Налаштування | 1.2 - Створення позмінного графіка роботи поденного типу | 10

| IS-pro 7.11.047.999 - [Календар]            |                 |                       |          | _ 🗆 📈 |
|---------------------------------------------|-----------------|-----------------------|----------|-------|
| еєстр Правка Вид Сервіс                     | ?               |                       |          |       |
| o 🗞 🍋 🔻 🗖 🗹 🚱                               |                 |                       |          |       |
| Щ ┨ Лютий 2023<br>Пн Вт Ср Чт Пт Сб Нд      | Кількість днів  | у році                | у місяці |       |
| 30 31 1 2 3 4 5                             | Календарних:    | 365                   | 28       |       |
| 6 7 8 9 10 11 12                            | Святкових:      | 17                    | 0        |       |
| 13 14 15 16 17 18 19                        | Buyinday        | 105                   |          |       |
| 20 21 22 23 24 25 26                        | вихідних.       | 105                   | 0        |       |
| 27 28 1 2 3 4 5                             | Неробочих:      | 115                   | 8        |       |
| 6 7 8 9 10 11 12                            | Робочих:        | 250                   | 20       |       |
| Сьогодні:01/02/2023                         | Передсвяткових: | 9                     | 0        |       |
| Свята Перенесення дат Перенести Трень тижня | На              | ти дату: 28/01/2023 🔛 |          | ^     |
| 30/12/2019 (Понеділок)                      | 2; На дату      | : 30/01/2023          |          |       |
| 31/12/2019 (Вівторок)                       | 28              |                       | -        |       |
| 01/01/2023 (Неділя)                         | 02              | ОК Скасувати          |          |       |
| 07/01/2023 (Субота)                         | 09              |                       |          |       |
| 08/04/2023 (Субота)                         | 10/04/2023      | (Понеділок)           |          |       |
| 16/04/2023 (Неділя)                         | 17/04/2023      | (Понеділок)           |          |       |
| 04/06/2023 (Leging)                         | 29/05/2023      | (Понеділок)           |          |       |
| 14/10/2023 (Субота)                         | 16/10/2023      | (Понеділок)           |          |       |
| Рядків: 33                                  |                 |                       |          | ~     |
| (3) ТОВ "ДЕМО"                              |                 |                       | 🚨 adm    |       |

## 1.2. Створення позмінного графіка роботи поденного типу

Створення позмінного графіка роботи проводиться у системі **Облік персоналу/Облік праці та заробітної плати** в групі **Параметри** у модулі **Довідник графіків і режимів роботи**.

Облік та менеджмент персоналу | 1 - Налаштування | 1.2 - Створення позмінного графіка роботи поденного типу | 11

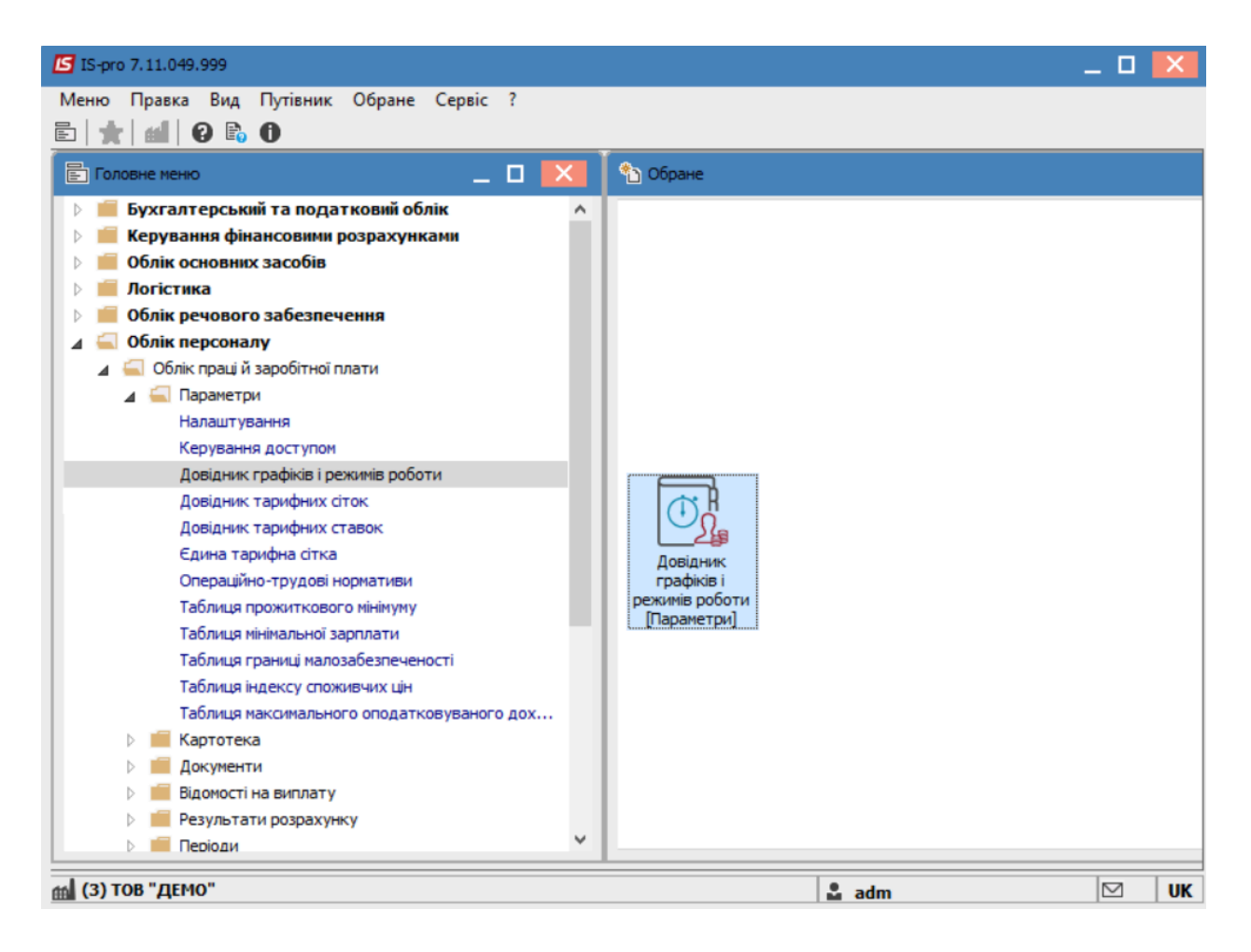

До початку створення графіка необхідно перевірити заповнення довідника **Календар** (система **Загальні довідники**) на зазначення свят та перенесень дат на поточний рік.

Створення графіка проводиться табличній частині пункту **Графіки роботи** по клавіші **Insert** або пункту меню **Реєстр /Створити.** 

Облік та менеджмент персоналу | 1 - Налаштування | 1.2 - Створення позмінного графіка роботи поденного типу | 12

| S I<br>Pee | S-pro 7.11.049.999<br>стр Правка Ви | -[Графіки робо<br>1д Звіт Сер | ти]<br>віс ? |   |                             |          |           |              | _ 0         | ×   |
|------------|-------------------------------------|-------------------------------|--------------|---|-----------------------------|----------|-----------|--------------|-------------|-----|
| *o         | Створити                            | Ins                           |              | 0 |                             |          |           |              |             |     |
| 6          | Змінити                             | F4                            |              |   | Графіки роботи              |          |           |              |             |     |
| ⊁          | Видалити                            | F8                            |              |   |                             | -        |           |              |             |     |
|            | Відновити                           |                               |              |   | Код Наименування            | Ти       | п графіка |              | Табелюв     | 3 ^ |
| 'n         | Копіювати                           | F5                            |              |   | 2 39-годинний робочий тижд  | ень По   | денний    |              | Автомат     | 1   |
| _          | -                                   |                               |              |   | 3 38,5-годиннии ровочии тих | (день По | деннии    |              | Автомат     | 1   |
|            | Заявка                              | •                             |              |   |                             | ень По   | денний    |              | Автомат     |     |
| ð          | Оновити                             | Ctrl+F2                       |              |   | 5 33-годинний робочий тижд  | ень По   | денний    |              | ABTOMAT     |     |
| _          | -                                   |                               |              |   | 6 ЗОЧ ОДИННИИ росочии тижд  | ень по   | деннии    |              | ABTOMAT     | •   |
|            | Друк                                | F9                            |              |   | <                           |          |           |              | >           |     |
|            | Зберігати познач                    | чені звіти                    |              |   | Норма робочого часу         |          |           | 2023         | рік         | Ŧ   |
|            | друк без вибору                     |                               |              |   | Період                      | Днів     | Годин     | Норма (днів) | Норма (годи | 1 ^ |
|            | Вихід                               | Esc                           |              |   | Січень                      | 20       | 144.00    |              |             |     |
|            |                                     |                               |              |   | Лютий                       | 20       | 144.00    |              |             |     |
|            |                                     |                               |              |   | Березень                    | 22       | 158.40    |              |             |     |
|            |                                     |                               |              |   | 1 квартал                   | 62       | 446.40    |              |             |     |
|            |                                     |                               |              |   | Квітень                     | 16       | 115.20    |              |             |     |
|            |                                     |                               |              |   | Травень                     | 19       | 136.80    |              |             |     |
|            |                                     |                               |              |   | Червень                     | 19       | 136.80    |              |             | _   |
|            |                                     |                               |              |   | 2 квартал                   | 54       | 388.80    |              |             | _   |
|            |                                     |                               |              |   | 1 півріччя                  | 116      | 835.20    |              |             | _   |
|            |                                     |                               |              |   | Липень                      | 21       | 151.20    |              |             |     |
|            |                                     |                               |              |   | Серпень                     | 22       | 158.40    |              |             | -   |
|            |                                     |                               |              |   | Вересень                    | 21       | 151.20    |              |             | -   |
|            |                                     |                               |              |   | 3 квартал                   | 64       | 460.80    |              |             | ~   |
|            |                                     |                               |              | _ |                             |          |           |              | >           | _   |
| 4.         | 3) ТОВ "ЛЕМО"                       |                               |              |   |                             |          |           |              |             |     |

Заповнити наступні поля:

- Код.
- Найменування.
- Тип графіка: поденний.
- Робочий час визначається: зміною;

Облік та менеджмент персоналу | 1 - Налаштування | 1.2 - Створення позмінного графіка роботи поденного типу | 13

| ц:<br>іменування: Г | б              |     |               |         |             |              |      |            |      |
|---------------------|----------------|-----|---------------|---------|-------------|--------------|------|------------|------|
| графіка: Г          | Іоденний       | -   | Робочий       | час виз | значається: | • Зміною     | ОРеж | имом робот | ги   |
| Денні норми         | Період графіка | а Т | ривалість змі | н       | Табелювання | і розрахунок | Пар  | аметри     |      |
| 2023 рік 💌          | • •            |     |               |         |             |              |      |            |      |
| Місяць              |                | Дні | Години        | C6      | Нд          | Пн           | Вт   | Ср         | ^    |
|                     | <b>.</b>       | *   | *             | 1       | 2           | 3            | 4    | 5          |      |
| лютий               |                | 20  | 160.00        | 1       | 1           | 1            |      |            | _    |
| березень            |                | 22  | 174.25        | 1       | 1           | 1            |      |            | _    |
| квітень             |                | 16  | 128.25        |         |             | 1            | 1    | 1          | _    |
| травень             |                | 19  | 150.75        |         |             | 1            | 1    | 1          | _    |
| червень             |                | 19  | 150.75        | 1       | 1           |              |      |            | - 64 |
| липень              |                | 21  | 168.25        |         |             | 1            | 1    | 1          |      |
| серпень             |                | 22  | 175.50        | 1       | 1           | 1            | 1    |            | _    |
| вересень            |                | 21  | 167.00        | 1       |             |              | 1    | 1          | _    |
| жовтень             |                | 21  | 167.25        |         | 1           | 1            | 1    | 1          | _    |
| листопад            |                | 22  | 176.50        | 1       | 1           | 1            |      |            | _    |
| грудень             |                | 20  | 158.75        | 1       |             |              | 1    | 1          | _    |
| Рядків: 12<br><     |                |     |               |         |             |              |      |            | > ~  |

На закладці **Період графіка** у полі **Початок періоду** встановити дату початку відліку циклів. Обов'язково для коректного завдання циклу вказується будь-який понеділок до дати початку розрахунків (наприклад, 03/07/23).

При створенні нового графіка в системі за замовчуванням пропонується встановити час для п'ятиденного 40-годинного робочого тижня. Необхідно наявні дані скоригувати під необхідний графік. Розглянемо створення графіку доба через троє (частіше за все використовується для співробітників охорони).

По днях тижня заповнити поля **Години, Зміна** (к-ть годин, зміна), визначається період (цикл) графіка. Проставити у понеділок 24 години та 1 зміну, наступні три дні вихідні – не заповнюємо. Лишні рядки видаляємо клавішею **F8**. Облік та менеджмент персоналу | 1 - Налаштування | 1.2 - Створення позмінного графіка роботи поденного типу | 14

🖪 Створення графіку роботи Реєстр Правка Вид Сервіс ? ┓┓┓ ┛ 🖬 💾 🖸 🖂 🚱 Код: 56 Найменування: Графік тест Робочий час визначається: Тип графіка: Поденний • Зміною О Режимом роботи Ŧ Період графіка Денні норми Тривалість змін Табелювання і розрахунок Параметри Початок періоду: 03/07/2023 День Години Зміна ۸ 1 Пн 24.00 Вτ Вплив неробочих днів на період: Ср Суботи: Ігноруються Чт Неділі: Ігноруються Πт 24.00 1 C6 Свята: Ігноруються Ηд Передсвяткові: Ігноруються Тривалість робочого дня в: Суботу: Неділю: Свято: Рядків: 7 ¥ OK Скасувати

Проставити в групі Вплив неробочих днів (Суботи, Неділі,Свята, Передсвяткові) -Ігноруються.

При виборі **Поденного типу** графіка на закладці **Денні норми** відобразиться маска робочих днів, яка налаштована на закладці **Період графіка**.

Для коректного розрахунку в графі **Години** необхідно проставити норми тривалості робочого часу для кожного місяця на відповідний рік відповідно до чинного законодавства України. Це буде потрібно робити кожного року один раз. Облік та менеджмент персоналу | 1 - Налаштування | 1.2 - Створення позмінного графіка роботи поденного типу | 15

| д: 56<br>йменування: Гр      | ј<br>рафік тест           |          |         |              |                   |                 |                    |            |                |                   |    |   |
|------------------------------|---------------------------|----------|---------|--------------|-------------------|-----------------|--------------------|------------|----------------|-------------------|----|---|
| п графіка: По<br>Денні норми | оденний<br>Період графіка | •<br>a 1 | Робочий | час ви:<br>н | значает:<br>Табел | ься:<br>пювання | • Змін<br>і розрах | ою<br>унок | О Режи<br>Пара | мом робо<br>метри | ти |   |
| 2023 рік 🔻 🖣                 | •                         |          | -       |              |                   |                 |                    | -          |                |                   |    |   |
| Місяць                       |                           | Дні      | Години  | C6           | Нд                | Пн              | Вт                 | Ср         | Чт             | Пт                | C6 |   |
|                              | ~                         |          | ·       | 1            | 2                 | 3               | 4                  | 5          | 6              | 7                 | 8  | 1 |
| лютий                        |                           | 8        | 193.00  |              |                   | 1               |                    |            | 1              |                   |    |   |
| березень                     |                           | 9        | 186.00  |              |                   | 1               |                    |            | 1              |                   |    | - |
| квітень                      |                           | 8        | 176.00  |              |                   | 1               |                    |            |                | 1                 |    |   |
| травень                      |                           | 9        | 186.00  | 1            |                   |                 |                    | 1          |                |                   | 1  |   |
| червень                      |                           | 9        | 168.00  |              | 1                 |                 |                    | 1          |                |                   |    |   |
| липень                       |                           | 9        | 172.00  |              |                   | 1               |                    |            |                | 1                 |    |   |
| серпень                      |                           | 8        | 192.00  |              |                   |                 | 1                  |            |                | 1                 |    |   |
| вересень                     |                           | 9        | 216.00  | 1            |                   |                 | 1                  |            |                |                   | 1  |   |
| жовтень                      |                           | 9        | 215.00  |              | 1                 |                 |                    |            | 1              |                   |    |   |
| 4                            |                           | 8        | 192.00  |              |                   | 1               |                    |            | 1              |                   |    |   |
| листопад                     |                           |          | 216.00  | 1            |                   |                 | 1                  |            |                |                   | 1  |   |

На закладці Тривалість змін для позмінних графіків заповнити поля :

- Початок зміни
- Тривалість зміни.

Облік та менеджмент персоналу | 1 - Налаштування | 1.2 - Створення позмінного графіка роботи поденного типу | 16

| 🖪 Створення граф | фіку роботи    |                                   |                          | _ 🗆 🔀            |
|------------------|----------------|-----------------------------------|--------------------------|------------------|
| Реєстр Правка    | Вид Сервіс ?   |                                   |                          |                  |
| 1 1 1 1 1        | ⊡ ⊠ 0          |                                   |                          |                  |
| Код:             | 56             |                                   |                          |                  |
| Найменування:    | Графік тест    |                                   |                          |                  |
| Тип графіка:     | Поденний       | <ul> <li>Робочий час в</li> </ul> | изначається: • Зміною    | О Режимом роботи |
| Денні норми      | Період графіка | Тривалість змін                   | Табелювання і розрахунок | Параметри        |
| Зміна:           | Перша          | Друга                             | Третя                    |                  |
| Початок зміни:   | 08:00          | 00:00                             | 00:00                    |                  |
| Тривалість:      | 24.00          |                                   |                          |                  |
|                  |                |                                   |                          |                  |
| Точаток переры   | и: 00:00       | 00:00                             | 00:00                    |                  |
| тривалість.      |                |                                   |                          |                  |
|                  |                |                                   |                          |                  |
|                  |                |                                   |                          |                  |
|                  |                |                                   |                          |                  |
|                  |                |                                   |                          |                  |
|                  |                |                                   |                          |                  |
|                  |                |                                   |                          |                  |
|                  |                |                                   |                          |                  |
|                  |                |                                   |                          |                  |
|                  |                |                                   |                          | ОК Скасувати     |

На закладці Табелювання і розрахунок потрібно поставити необхідні позначки :

**Автоматичне табелювання** для поденного обліку. (При установці позначки в даному параметрі у всіх співробітників, що працюють за цим графіком, при відкритті нового облікового періоду дані про фактично відпрацьований час заповнюються на підставі планового часу. При відсутності даної позначки автоматичне формування фактичного табелю відключається).

Для налаштування параметра **Автоматичний розрахунок доплат за роботу** - необхідно встановити необхідні позначки:

- У вихідний по графіку;
- У святковий день;
- У вечірній час;
- У нічний час;

Облік та менеджмент персоналу | 1 - Налаштування | 1.2 - Створення позмінного графіка роботи поденного типу | 17

- Понаднормово;
- Підліткам (пільгові години).

| 🔄 Створення графіку роботи                                                 | _ 0 🔀            |
|----------------------------------------------------------------------------|------------------|
| Реєстр Правка Вид Сервіс ?                                                 |                  |
| Код: 56<br>Найменування: Графік тест                                       |                  |
| Тип графіка: Поденний 👻 Робочий час визначається: • Зміною                 | О Режимом роботи |
| Денні норми Період графіка Тривалість змін <b>Табелювання і розрахунок</b> | Параметри        |
| Автоматичне табелювання                                                    |                  |
| Автоматичний розрахунок доплат за роботу:                                  | _                |
| ✓ У вихідний по графіку                                                    |                  |
| У суботу                                                                   |                  |
| Унеділю                                                                    |                  |
| У святковии день У вечірний час                                            |                  |
| ✓ У нічний час                                                             |                  |
| Понаднормово                                                               |                  |
| Підліткам (пільгові години)                                                |                  |
| Оплачувати час скорочення передсвяткового дня як понаднормову роботу       | -                |
|                                                                            |                  |
|                                                                            |                  |
|                                                                            | ОК Скасувати     |

Для надбавок і доплат, які розраховуються за таку роботу, налаштовуються відповідні алгоритми розрахунку в модулі **Налаштування** у пункті **Види оплати**.

Для автоматичного розрахунку таких надбавок і доплат вказуються в пункті **Постійні нарахування** в модулі **Налаштування.** В такому випадку такі види оплат будуть розраховуватися для всіх співробітників, які по графіку будуть працювати у відповідні дні або години. Або в модулі **Особові рахунки працівників** для певного співробітника в пункт **Постійні нарахування** треба внести відповідний вид оплати.

Рекомендуємо використовувати перший варіант – постійні нарахування для всього підприємства чи установи. Облік та менеджмент персоналу | 1 - Налаштування | 1.2 - Створення позмінного графіка роботи поденного типу | 18

Для графіка роботи на закладці **Параметри** виставляються необхідні параметри:

У разі потреби:

- Річна норма понаднормових годин працівника, в межах якої можуть бути оформлені накази про роботу понаднормово(ставиться у разі потреби);
- У полі Дводенна норма понаднормових вказується норма понаднормових годин працівника, в межах якої можуть бути оформлені накази про роботу понаднормово протягом двох днів підряд(ставиться у разі потреби).

Обов'язково:

У полі Денний вказується час доби, в який починається денний час зміни;

У полі **Вечірній** вказується час доби, в який починається вечірній час зміни. Для розрахунку годин доплати за роботу у вечірній час;

У полі **Нічний** вказується час доби, в який починається нічний час зміни. Для розрахунку годин доплати за роботу в нічний час.

У полі **Час зміни, що переходить на наступну добу**, для змін, які переходять через північ, вказується, як розділяти час зміни: відносити весь час зміни до доби, в якій зміна починається або закінчується, або розподіляти час зміни між двома добами;

На малюнку зазначено мінімально необхідні значення параметрів для розрахунку надбавок и коректного розрахунку годин.

Облік та менеджмент персоналу | 1 - Налаштування | 1.2 - Створення позмінного графіка роботи поденного типу | 19

| д:<br>йменування:               | 56<br>Графік тест  |                |                |                 |                    |                 |    |
|---------------------------------|--------------------|----------------|----------------|-----------------|--------------------|-----------------|----|
| п графіка:                      | Поденний           | -              | Робочий час в  | изначається:    | • Зміною           | О Режимом робот | ги |
| Денні норми                     | Період граф        | ка Три         | валість змін   | Табелюванн      | я і розрахунок     | Параметри       |    |
| Норма робоч                     | ого часу           |                |                |                 |                    |                 |    |
| Графік роботи                   |                    |                |                |                 |                    |                 |    |
| Скорочений ро                   | бочий тиждень      | Hi             |                |                 |                    |                 |    |
| Підсумований о                  | блік               | Hi             |                |                 |                    |                 |    |
| Річна норма пон                 | наднормових        |                |                |                 |                    |                 |    |
| Дводенна норм                   | а понаднормових    |                |                |                 |                    |                 |    |
| Час, що сплач                   | чується: Денний    | , Вечірній, Ні | чний           |                 |                    |                 |    |
| Денний                          |                    | 06:00          |                |                 |                    |                 |    |
| Вечірній                        |                    | 18:00          |                |                 |                    |                 |    |
| Нічний                          |                    | 22             |                |                 |                    |                 |    |
| Час зміни, що                   | переходить на      | наступну д     | обу            |                 |                    |                 |    |
| Відноситься / д                 | ілиться            | Відноситься    | до доби початн | ку зміни        |                    |                 |    |
| Кількість ставо                 | к працівника       | Не враховує    | ться при форму | ванні планового | табеля             |                 | ~  |
| <b>Нічний</b><br>Час доби, в як | ий починається ніч | ний час зміни  | . Для розрахун | ку годин доплат | ги за роботу в ніч | чний час.       |    |

#### Натиснути кнопку ОК

Для коректного розрахунку годин необхідно, щоб система оплати працівників с таким графіком роботу розраховувалась від «годин». Перевірити це можна в модулі **Налаштування** підсистеми **Облік праці та заробітної плати.** Відкрити систему оплати:

- У полі **Метод розрахунку** повинен бути метод розрахунку системи оплати **Погодинна за** окладом.
- Відмічено параметр **Розрахунок пропорційно, годинам при наявності відхилень в робочому часі,** який регулює розрахунок системи оплати по годинах
- Місячний оклад визначається : Сума безпосередньо

Облік та менеджмент персоналу | 1 - Налаштування | 1.2 - Створення позмінного графіка роботи поденного типу | 20

| 🖪 Зміна виду оплати                                                                            |                           |                                                                                                    |                                     | _ 0     | X   |
|------------------------------------------------------------------------------------------------|---------------------------|----------------------------------------------------------------------------------------------------|-------------------------------------|---------|-----|
| Реєстр Правка Сервіс ?<br>🐂 🐂 🗗 💾 🖽 🗹 😧                                                        |                           |                                                                                                    |                                     |         |     |
| Код: 10<br>Найменування: Оклад<br>Метод розрахунку: 3 Пог                                      | одинна за окладом         |                                                                                                    |                                     |         | •   |
| Властивості<br>Джерело фінансування<br>Проводки<br>Додаткові параметри<br>Програма користувача | Нараховується пропорційно | Сума безпосередньо<br>ця розрахунок виконується в<br>абелювання<br>рацьований час<br>авок працівника<br>ати суму<br>инам при наявності відхилень | зід планового ча<br>в робочому часі | су<br>I |     |
|                                                                                                |                           |                                                                                                    | ОК                                  | Скасув  | ати |

Для кожного співробітника необхідно в модулі **Особові рахунки працівників** проставити фази графіка.

| 🖹 Головне меню _ 🗆 🔣                   | 🚹 Обране |              |
|----------------------------------------|----------|--------------|
| ▷ 📕 Бухгалтерський та податковий облік | ^        |              |
| ▷ 📕 Керування фінансовими розрахунками |          |              |
| Облік основних засобів                 |          |              |
| 🗅 📕 Логістика                          |          |              |
| Облік речового забезпечення            |          |              |
| 🖌 듴 Облік персоналу                    |          |              |
| 🖌 🚄 Облік праці й заробітної плати     |          |              |
| ▷ 📕 Параметри                          |          |              |
| 🖌 🖳 Картотека                          |          |              |
| Особові рахунки працівників            |          |              |
| Розрахунковий лист                     |          |              |
| Штатний розпис (спрощений)             |          |              |
| Персональний кабінет працівника        |          |              |
| Заявки на надання довідок              |          |              |
| Документи                              |          |              |
| Відомості на виплату                   |          |              |
| Результати розрахунку                  |          |              |
| Періоди                                |          |              |
| 🕨 📕 Облік кадрів                       |          |              |
| ▷ 📕 Електронна прохідна                |          |              |
| ▷ 📁 Управління студентами              |          |              |
| ▷ 📁 Облік автотранспорту               |          |              |
| ▷ 💼 Облік виробництва                  |          |              |
| ▷ 🛑 Фінансове планування й аналіз      |          |              |
| Документообіг та управління процесами  | ×        |              |
|                                        |          |              |
|                                        |          |              |
|                                        |          |              |
| 11 (3) ТОВ "ДЕМО"                      |          | 🚨 adm 🛛 🕅 UK |

Наприклад, для чотирьох співробітників, які працюють за графіком з циклом:

- 1 день 24.00;
- 2 день 0.00;
- 3 день 0.00.
- 4 день 0.00.

Встановити фази графіка відповідно **0**, **1**, **2**, **3**, то перший співробітник почне табелюватися з даного графіку з понеділка, другий - з вівторка, третій - з середи, а четвертий з четверга тобто за графіком роботи ці співробітники постійно чергуються.

| IS-pro 7.11.049.999 - [Особовий ра<br>чесстр Правка Вид Сервіс | ахунок. Таб.№ 135 Черговен<br>? | нко Тихон Сергій | ович. Підрозділ 0103010503. Липень'23] |     |
|----------------------------------------------------------------|---------------------------------|------------------|----------------------------------------|-----|
| 🖢 🐂 🗗 🗰 👂 🎾 🗖 ፡                                                | ☑ 😧                             |                  |                                        |     |
| Загальні відомості                                             |                                 |                  |                                        |     |
| Призначення і переміщення                                      | Табельний номер                 | 135              |                                        | ^   |
| Відпустки                                                      | Прізвище І.Б.                   | Черговенко Т     | ихон Сергійович                        |     |
| Лікарняні листи                                                | Місце приписки                  |                  |                                        |     |
| Відрядження                                                    | Підрозділ                       | 0103010503       | Господарська група                     |     |
| Трудові договори                                               | Посада                          | 122              | Черговий по гуртожитку                 |     |
| Військовий облік                                               | Професія                        |                  |                                        |     |
| Договори ЦПХ                                                   | Розряд                          |                  |                                        |     |
| Конкурс на заміщення вак                                       | Тарифна сітка                   |                  |                                        |     |
| Спецперевірка                                                  | Обліковий склад і кате          | горія персона    | nv                                     |     |
| Депутатська діяльність                                         | Обліковий склад                 | 1                | Постійний                              |     |
| Громадська діяльність                                          | Категорія                       | 7                | Φαχίει μ                               |     |
| Додаткові відомості держс                                      | Група персоналу                 | 5                | (Davieni                               |     |
| Оолік донорських, рооіт в                                      | Кваліфікаційна категорія        | 5                |                                        |     |
| Керівники/Помічники                                            | Paur                            |                  |                                        |     |
| Авторозподіл                                                   | Line                            |                  |                                        | -1  |
| Повноваження                                                   | 202000                          |                  |                                        | _   |
| Допуск до роботи                                               |                                 |                  | I                                      |     |
|                                                                | Графік роботи і систем          | аоплати          | Pro Alto and                           | -   |
|                                                                | Графік ровоти                   | 50               | Графік тест                            | -1  |
|                                                                | Фаза                            | 1                |                                        | -   |
|                                                                | Система оплати                  | 1233             | Чергування 1/3                         | _   |
|                                                                | Оклад:                          | 7500             |                                        | _   |
|                                                                | Кількість ставок                | 1.000            |                                        | _   |
|                                                                | Прийом                          |                  |                                        | ~   |
| L.                                                             |                                 |                  | Сторінка 1 з 3                         | < I |
| (3) ТОВ "ЛЕМО"                                                 |                                 |                  | • adm                                  |     |

### 1.3. Налаштування Джерел фінансування в системі

На підприємствах, діяльність яких фінансується з багатьох різних джерел фінансування (ДФ) / економічних класифікаторів витрат (ЕКВ) необхідно виконати певні налаштування.

В системі передбачено налаштування параметрів, що дозволяють вести облік окремо по джерелам фінансування, окремо по економічній класифікації витрат, та одночасно по обом напрямкам.

Для налаштування перейти відповідно в модуль **Джерела фінансування** та модуль **Економічний класифікатор витрат** системи **Загальні довідники**, які призначені для створення переліку джерел фінансування підприємства та економічних класифікаторів витрат.

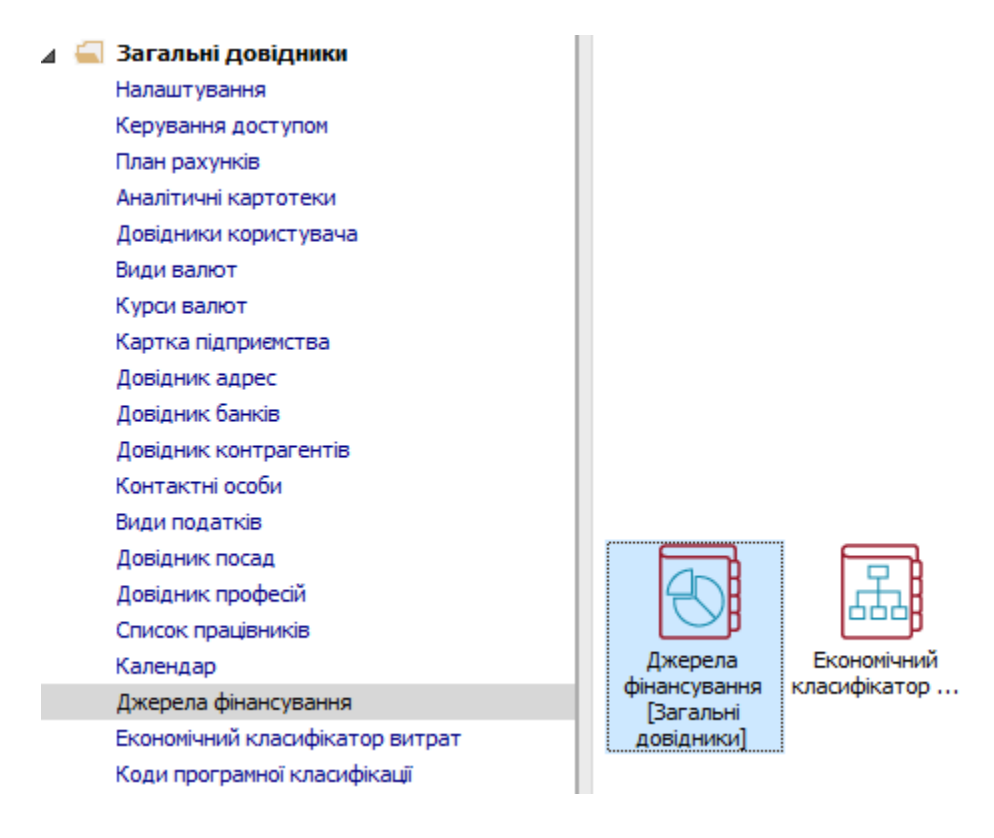

Для коректної роботи виконати налаштування довідника **Джерела фінансування**, який містить список всіх джерел фінансування організації та має ієрархічну структуру.

По пункту меню **Реєстр / Створити** або по клавіші **Insert** вибрати **Запис поточного рівня** або **Запис підлеглого рівня** для створення нового джерела фінансування.

У вікні Створення запису заповнити поля:

• Поле Класифікатор заповнюється шляхом вибору запису із довідника

Кодів доходів бюджету по клавіші F3 (може не заповнюватися).

Обов'язкові до заповнення поля:

- Код.
- Найменування.

По необхідності вказуються:

- Термін дії запису.
- Тип запису (Доходи; Фінансування; З/П).

Для збереження натиснути кнопку ОК.

| 🕼 IS-pro 7.11.040.999 - [Джерел | а фінансування]    |                      |                   |            |                   | _ 🛛 🗙           |
|---------------------------------|--------------------|----------------------|-------------------|------------|-------------------|-----------------|
| * * X П 6 V 0                   |                    |                      |                   |            |                   |                 |
|                                 |                    |                      |                   |            |                   |                 |
| Джерело фінансування            |                    | Дата початку дії     | Допустимі кореспо | онденції з | економічними клас | ифікаторами вит |
| 0000002 Загальний фонд          | місцевого бюджету  | ^                    | Kon               |            | Наймения          |                 |
| 0000003 Безоплатно отри         | Creaner and annual |                      | КОД               |            | Паимену           |                 |
| 00000004 Депоненти              | створення запису   |                      |                   |            |                   |                 |
| 0000005 Депозити                | Класифікатор:      |                      |                   |            |                   | <b>–</b>        |
| 0000006 Надлишки, вияв          | Kaas               |                      |                   |            |                   |                 |
| 11010100 Податок на дохи        | код:               | 0000001              |                   |            |                   |                 |
| 11010200 Податок на дох         | Найменування:      | Загальний фонд держа | авного бюджету    |            |                   | ^               |
| 11011000 Військовий збір        |                    |                      |                   |            |                   |                 |
| 203400 Фінансування за ра       |                    |                      |                   |            |                   |                 |
| 205000 Фінансування за ра       |                    |                      |                   |            |                   |                 |
| 205320 Передача коштів із       |                    |                      |                   |            |                   |                 |
| 205330 Передача коштів із       |                    |                      |                   |            |                   |                 |
| 208320 Передача коштів із       |                    |                      |                   |            |                   |                 |
| 208330 Передача коштів із       |                    |                      |                   |            |                   |                 |
| 24060000 Інші надходжені        |                    |                      |                   |            |                   |                 |
| 25000000 Власні надходже        | Договір:           |                      |                   |            |                   | *               |
| 25010100 Плата за послуг        | Topuiu aiu         |                      | 4                 |            |                   |                 |
| 25010200 Надходження б          | термін дії; з      |                      |                   |            |                   |                 |
| 25010300 Плата за оренду        | Тип запису         | Доходи               | Фінансування      | □ 3/⊓      |                   |                 |
| 25010400 Надходження б          |                    |                      |                   |            |                   |                 |
| 25020100 Благодійні внеск       |                    |                      |                   | [          | 01                |                 |
| <                               |                    |                      |                   |            | Ска               | сувати          |
| (6) (6) Типова конфістори       | ia                 |                      | . A putition      |            |                   |                 |

Для підприємств державного сектору виконується налаштування довідника **Економічні класифікатори витрат**, який містить список економічних класифікаторів витрат та має ієрархічну структуру.

По пункту меню **Ресстр / Створити** або по клавіші **Insert** вибрати вид створення запису **Поточного рівня** або **Підлеглого рівня** для створення нового економічного класифікатора витрат.

У вікні Створення запису заповнити поля:

• Поле Класифікатор заповнюється шляхом вибору запису із довідника Кодів ЕКВ по клавіші F3.

Заповнити поля:

- Код.
- Найменування.
- Термін дії запису.
- Тип запису (Підсумковий, Скорочений, Детальний, Кредити надання, Кредити повернення).

По клавіші **F3** заповнити поля:

- Підсумковий КЕКВ.
- Скорочений КЕКВ.

Для збереження натиснути кнопку ОК.

| 🖾 IS-pro 7.11.040.999 - [Економічні класифікатори вит | рат]                                                           | _ 🛛 🗙    |
|-------------------------------------------------------|----------------------------------------------------------------|----------|
| Реєстр Правка Вид Сервіс ?                            |                                                                |          |
| 🐮 🚡 🖶 ຽ 🗙 🔎 🕽 📕 🗖 🖌 🚱                                 |                                                                |          |
|                                                       |                                                                |          |
| Економічний класифікатор витрат Дата поча             | тку дії Дата Допустимі кореспонденції з джерелами фінансування |          |
| 2120 Нарахування на оплату праці 01/01/201            | 3 •                                                            |          |
| 2200 Використання товарі Створення запису             |                                                                | ×        |
| 2210 Предмети, матеріали                              |                                                                |          |
| 2220 Медикаменти та пер                               | 2111 Заробітна плата                                           |          |
| 2230 Продукти харчуванн Код:                          | 2111                                                           |          |
| 2240 Оплата послуг (крім Найменування:                | Заробітна плата                                                |          |
| 2250 Видатки на відрядже                              |                                                                |          |
| 2260 Видатки та заходи с                              |                                                                |          |
| 2270 Оплата комунальних                               |                                                                |          |
| 2271 Оплата теплопостач                               |                                                                |          |
| 2272 Оплата водопостача                               |                                                                |          |
| 22/3 Оплата електроенер                               |                                                                |          |
| 2274 Оплата природного і                              |                                                                |          |
|                                                       |                                                                | ¥        |
| 2276 Оплата енергосервіс                              | 01/01/2013 📖 no                                                |          |
| 2280 дослідження і розрої ( Comin dani S              |                                                                |          |
| 2201 дослідження грозростип запису:                   | 🗌 Підсумковий 📃 Скорочений 🗹 Детальний                         |          |
| 2400 Обсаусовуванна бор                               | Кредити надання                                                |          |
|                                                       | 2110 Oppara poauj                                              | <b>_</b> |
| 2420 Обслуговування вну Підсунковий КЕКВ:             |                                                                |          |
| Скорочений КЕКВ:                                      | 2110 рплата праці                                              | <b>–</b> |
| <                                                     |                                                                | ¥        |
| (1) (1) (1) Turner undirung                           | ОК Скас                                                        | /вати    |
| 📖 (о) (о) типова конфігурат                           |                                                                | UK       |

Подальші налаштування відбуваються в модулі **Налаштування** підсистеми **Облік праці й заробітної плати**.

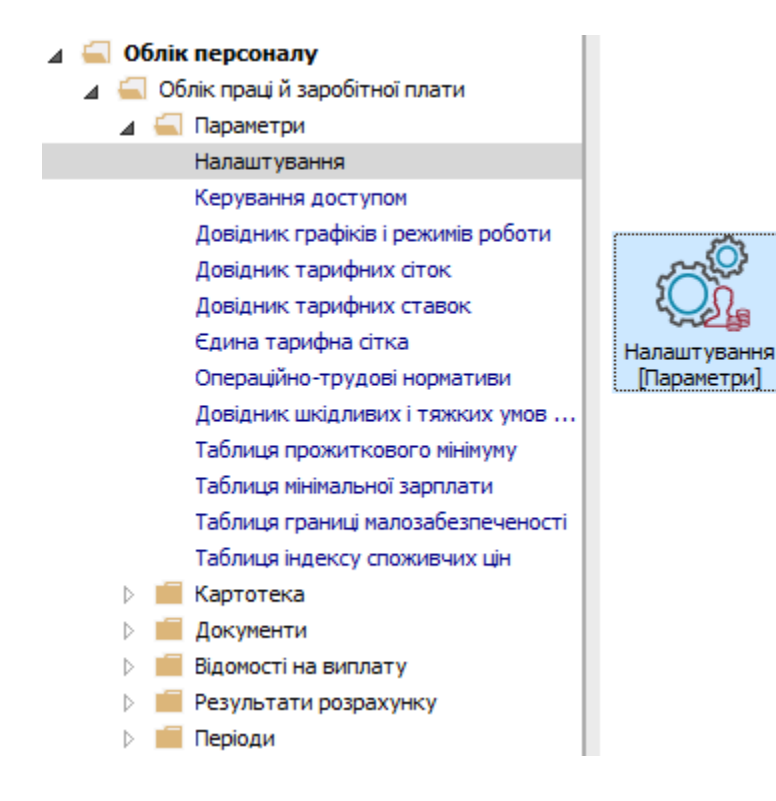

Перейти до розділу Джерела фінансування та Економічні класифікатори витрат.

Для підтримки **Джерел фінансування** та/або **Економічних класифікаторів витрат** налаштування починається з встановлення параметрів:

#### • Використовувати джерела фінансування

та/або

#### • Використовувати економічні класифікатори витрат.

Для послідовного розрахунку сум податків і нарахувань до фондів у потрібній послідовності створюються **Групи ДФ/ЕКВ** (заповнюється закладка **Групи**).

Встановити курсор на рядок в табличній частині (активувавши його).

По пункту меню Ресстр / Створити або клавіші Insert викликати вікно Створення групи ДФ/ЕКВ.

Заповнити поля :

• Код.

• Найменування групи.

По клавіші F4 із відповідних довідників заповнити:

- Джерела фінансування.
- Економічні класифікатори витрат.

Для збереження натиснути кнопку ОК.

| 🖪 IS-pro 7.11.040.999 - [Налаштування заробітньої пл | ати]        |                                    |                                          | _ 🗆 💌                                   |
|------------------------------------------------------|-------------|------------------------------------|------------------------------------------|-----------------------------------------|
| Реєстр Правка Вид Звіт Сервіс ?                      |             |                                    |                                          |                                         |
| * ` * ` 0 0 0 0 0 0 0 0 0 0 0 0                      |             |                                    |                                          |                                         |
|                                                      |             |                                    |                                          |                                         |
| Види оплат                                           | Джерела о   | рінансування та економічні кла     | асифікатори витрат                       |                                         |
| Фонди                                                | И Використ  | овувати джерела фінансування       |                                          |                                         |
| Перерахування                                        | Використ    | овувати економічні класифікатори   | витрат                                   |                                         |
| ⊳ довідники                                          |             |                                    |                                          |                                         |
|                                                      | Групи       | Коефіцієнти Платники               |                                          |                                         |
| Константи                                            | Fourse Ref. |                                    | com no nativini u provincium, no theunin |                                         |
| ⊳ Табель                                             | трупи дф    | / ЕКБ для послідовної о розрахунку | суп податків і парахувань до фондів      |                                         |
| Види стажів                                          | × H         | айменування                        |                                          | <b>*</b> A                              |
| Особовий рахунок                                     |             | Створения соули ЛФ/ЕКВ             |                                          |                                         |
| Постійні нарахування                                 |             | 2 створения групи долеко           |                                          |                                         |
| Постійні утримання                                   | 1           | Nº 3/⊓: 2                          |                                          |                                         |
| Автоматичні документи                                |             | Найменування: Лф                   |                                          |                                         |
| Проводки                                             |             | A4                                 |                                          |                                         |
| Кореспонденця рахунків                               |             | Джерела фінансування               | Економічні класифікатори витрат          |                                         |
| Журнали                                              |             |                                    |                                          |                                         |
| ДФ та ЕКВ                                            |             | Код                                | Найменування                             | <b>^</b>                                |
| Віддалений доступ                                    |             | 0000001                            | Загальний фонд державного бюджету        |                                         |
| Нумерація                                            |             |                                    |                                          |                                         |
| Калькуляція                                          |             |                                    |                                          |                                         |
| Переміщення працівників                              |             |                                    |                                          |                                         |
| Заміна                                               |             |                                    |                                          |                                         |
|                                                      |             |                                    |                                          |                                         |
|                                                      |             |                                    |                                          |                                         |
|                                                      |             |                                    |                                          |                                         |
|                                                      |             | Рядків: 1                          |                                          | ~ I I I I I I I I I I I I I I I I I I I |
|                                                      | Ряді        |                                    |                                          | - ·                                     |
|                                                      |             |                                    | ОК Скасив                                | ати                                     |
| 🛍 (6) (6) Типова конфігурація                        |             |                                    |                                          |                                         |

На закладці Коефіцієнти створюється таблиця Коефіцієнтів розподілу сум по ДФ/ ЕКВ.

#### Увага:

**Звертаємо увагу!** Заповнювати таблицю необхідно, якщо вибраний спосіб визначення ДФ та ЕКВ **По таблиці коефіцієнтів розподілу сум.** 

Створюється необхідна кількість таблиць з відповідними пропорціями, але завжди сума коефіцієнтів дорівнює **1**. Ще створюється таблиця, в якій буде значення **Джерела фінансування** з коефіцієнтом **1** (на випадок відсутності розподілу).

Встановити курсор на рядок в табличній частині (активувавши його).

По пункту меню Реєстр / Створити або клавіші Insert викликати вікно Створення таблиці коефіцієнтів.

Заповнити поля:

- Код.
- Найменування.

По клавіші F3 заповнити табличну частину:

- Задати Період дії.
- Вибрати Джерело фінансування.
- Визначити Економічний класифікатор витрат.
- Проставити Коефіцієнт розподілу(сума коефіцієнтів повинна
- дорівнювати 1).

Для збереження натиснути кнопку ОК.

| 🖪 IS-pro 7.11.040.999 - [Налаштування заробітньої пла                                                                                                    | ти]                                            |                                                                       |                                                                                        |                                       | _ 🗆 📈                    |
|----------------------------------------------------------------------------------------------------|------------------------------------------------|-----------------------------------------------------------------------|----------------------------------------------------------------------------------------|---------------------------------------|--------------------------|
| Реєстр Правка Вид Звіт Сервіс ?                                                                                                    |                                                |                                                                       |                                                                                        |                                       |                          |
| * * * * * * * * * * * * * *                                                                                                    |                                                |                                                                       |                                                                                        |                                       |                          |
| <ul> <li>Види оплат</li> <li>Фонди</li> <li>Перерахування</li> <li>Довідники</li> <li>Таблиці</li> <li>Параметри</li> </ul>                                                                                                    | Джерела ф<br>✓ Використо<br>Використо<br>Групи | инансування та<br>овувати джерела<br>овувати економічн<br>Коефіцієнти | е економічні класифікатори витр<br>фінансування<br>ні класифікатори витрат<br>Платники | ат                                    |                          |
| <ul> <li>Константи</li> <li>Табель</li> <li>Види стажів</li> <li>Особовий рахунок</li> <li>Постійні нарахування</li> </ul>                                                                                                    | Коефіціе<br>К 🔻                                | Створення та<br>Код:<br>Найменування:                                 | блиці коефіціентів<br>3<br>80x20                                                       |                                       | _ 🗆 🔀                    |
| <ul> <li>Постійні утримання</li> <li>Автоматичні документи</li> <li>Проводки</li> <li>Кореспонденція рахунків</li> <li>Звітність</li> <li>Журнали</li> <li>До та ЕКВ</li> <li>Віддалений доступ</li> <li>Нумерація</li> <li>Калькуляція</li> <li>Перемішення праціяників</li> </ul> |                                                | Період т А<br>03/21 📷                                                 | ДФ<br>Вагальний фонд державного бк ▼<br>Плата за послуги, що надаються                 | ЕКВ<br>Не визначений<br>Не визначений | Коефіціент <b>х</b>      |
| Заміна                                                                                                    | Рядкіе                                         | Рядків:0 ∨                                                            | Рядків: 2                                                                              |                                       | 1.0000<br>ОК Скасувати Ж |

При необхідності на закладці **Платники** заповнити таблицю **Визначення платника для перерахувань по ДФ/ЕКВ**.

Встановити курсор на рядок в табличній частині (активувавши його).

По пункту меню **Реєстр / Створити** або клавіші **Insert** викликати вікно **Створення таблиці** визначення платника.

Заповнити поля:

- Код.
- Найменування.

Заповнити табличну частину, в яку входять:

- Платник.
- Номер рахунку.
- Банк.

Вибрати для кожного платника:

- Джерела фінансування.
- Економічні класифікатори витрат.

Для збереження натиснути кнопку ОК.

| 🖪 IS-pro 7.11.040.999 - [Налаштування заробітньої пл                                                                                                    | ати]                                                                                                    |                                                                                       | _ 9 |    |
|----------------------------------------------------------------------------------------------------|----------------------------------------------------------------------------------------------------|---------------------------------------------------------------------------------------|-----|----|
| Реєстр Правка Вид Звіт Сервіс ?                                                                                                    |                                                                                                    |                                                                                       |     |    |
| *> * * # * * # * * 0 @                                                                                                    |                                                                                                    | 🖪 Створення таблиці визначення платника                                               | ×   |    |
| <ul> <li>Види оплат</li> <li>Фонди</li> <li>Перерахування</li> <li>Довідники</li> <li>Таблиці</li> </ul>                                                                                                    | Джерела фінансування та економічні класа<br>✓ Використовувати джерела фінансування<br>Використовувати економічні класифікатори виг<br>Груги Коефіціенти Платники | Ресстр Правка Сервіс ?<br><b>111</b> 11 12 12 12 12 12 12 12 12 12 12 12 12           |     |    |
| <ul> <li>Параметри</li> <li>Константи</li> <li>Табель</li> </ul>                                                                                                    | Визначення платника для перерахувань по ДФ,                                                                                                    | Платник Номер рахунку Банк                                                            | ^   |    |
| Види стажів<br>Особовий рахунок<br>Постійні нарахування<br>▷ Постійні утримання<br>Автоматичні документи<br>Проводки<br>Кореспонденція рахунків<br>Звітність<br>Журнали<br>ДФ ть ЕКВ<br>Віддалений доступ<br>Нумерація<br>Калькуляція<br>Переміщення працівників | Н * Найменування                                                                                                    | Рядків: 0<br>Джерела фінансування Екононічні класифікатори витрат<br>Код Найменування | *   | ^  |
| Заміна                                                                                                    | Рядків: 0                                                                                                    | Рядків: 0                                                                             | ✓   | ~  |
| 📶 (6) (6) Типова конфігурація                                                                                                    |                                                                                                    | 🔮 Адміністратор                                                                       |     | UK |

Для подальшого налаштування перейти до розділу Види оплат.

Відповідно в пунктах Система оплати, Надбавки та доплати, Премії, Відпустки, Лікарняні, Матеріальна допомога, Компенсаційні нарахування, Оплата за середнім, Інші нарахування для кожного виду оплати, що обліковується в розрізі ДФ/ЕКВ, додаються додаткові пункти Джерело фінансування та Економічний класифікатор витрат, в яких по клавіші F3 встановлюється Спосіб визначення, що набуває одного із варіантів:

- Не визначений не визначене джерело фінансування, економічний класифікатор витрат (за замовчуванням);
- Визначений явно вибирається по клавіші F3 із довідників Джерела фінансування / Економічні класифікатори витрат;
- З Особового рахунку спосіб визначення задається для кожного співробітника в Особовому рахунку - в пункті Загальні відомості модуля Особові рахунки працівників;
- Із записів вхідних видів виплат в режимі редагування у полі Перелік ДФ, що входять в розрахунок (якщо не вказано, то все) / Перелік ЕКВ, що входять в розрахунок (якщо не вказано, то все) вибираються Джерела фінансування/Економічні класифікатори витрат; 3 провідною системи оплати - спосіб визначення такий же, як і у провідної системи оплати співробітника;
- Відповідно коду підрозділу спосіб визначення такий же, як і у підрозділі, в якому працюють співробітники. Таблиця відповідності задається в довіднику Джерела фінансування/Економічні класифікатори витрат;
- Відповідно коду замовлення спосіб визначення такий же, як і у замовлення, над яким працюють співробітники. Таблиця відповідності задається в довіднику Джерела фінансування/Економічні класифікатори витрат;
- Визначається програмно в режимі редагування у полі Програма визначення в редакторі програм створюється програма способу визначення Джерела фінансування/Економічного класифікатора витрат;

| 🖪 Зміна виду оплати                                                                                   |                                    |                                           |                                                                                                    | _ 🗆 🔀        |
|----------------------------------------------------------------------------------------------------|------------------------------------|-------------------------------------------|----------------------------------------------------------------------------------------------------|--------------|
| Реєстр Правка Се                                                                                      | ервіс ?<br>🗉 🗹 😧                   |                                           |                                                                                                    |              |
| Код:<br>Найменування:<br>Метод розрахунку:                                                            | 10<br>Оклад<br>3 Пог               | одинна за окладом                         |                                                                                                    | ,            |
| Властивості<br>Джерело фінансу<br>Економічний клас<br>Проводки<br>Додаткові парами<br>Програма корист | вання<br>ифікатор<br>етри<br>увача | Джерело фінансуванн<br>Спосіб визначення: | 19<br>3 Особового рахунку<br>Не визначений<br>Визначений явно<br>3 Особового рахунку<br>Відповідно коду підрозділу<br>Відповідно коду замовлення<br>Визначається програмно<br>По таблиці коефіцієнтів розподілу | сум          |
|                                                                                                    |                                    |                                           |                                                                                                    | ОК Скасувати |

• По таблиці коефіцієнтів розподілу сум - вибирається варіант визначення таблиці.

При виборі параметру **Таблиця визначається** – **В налаштуванні виду оплати** обирається створена раніше таблиця.

| S IS-pro 7.11.040.999 - [Налаштування | а заробітньої плати] |                    |                               |                  | _ 🗆 📕     |
|---------------------------------------|----------------------|--------------------|-------------------------------|------------------|-----------|
| еєстр Правка Вид Звіт Серв            | ic ?                 |                    |                               |                  |           |
| ዕ 🖻 🏷 🗗 🕭 🖶 🔳 🔎 🞾                     |                      |                    |                               |                  |           |
|                                       |                      |                    |                               |                  |           |
| Види оплат                            | Види оплат           | т [Система оплати] |                               |                  |           |
| Система оплати                        | Код Най              | йменування         | Метод розрахунку              | Група            |           |
| падоавки та доплати                   |                      |                    |                               |                  |           |
| Pinpucticu                            | 🕒 зміна виду оплати  |                    |                               |                  | _ U 🔼     |
| Бідпустки                             | Реєстр Правка Сер    | вic ?              |                               |                  |           |
| Латеріальна допомога                  | 🖢 🐂 🗗 🗗 🔛 🖻          | ] 🗹 😮              |                               |                  |           |
| Компенсаційні нарахування             |                      |                    |                               |                  |           |
| Оплата за середнім                    | Код: 1               | 10                 |                               |                  |           |
| Інші нарахування                      | Найменування:        | Эклад              |                               |                  |           |
| Податки                               | Метол позрахунку:    |                    | 214                           |                  |           |
| Виконавчі листи                       | пстод розрахунку.    |                    |                               |                  |           |
| Виплати                               |                      |                    |                               |                  |           |
| Збори                                 | Властивості          | Джерело фінан      | сування                       |                  |           |
| Позики                                | Джерело фінансува    | спосіб визначе     | ння: По таблиці коефіцієнт    | ів розподілу сум | *         |
| Внески                                | Економічнии класиф   | рікатор            |                               |                  |           |
| Інші утримання                        | Проводки             | Таблиця визна      | чається:                      |                  |           |
| Фонди                                 | додаткові парамет    |                    |                               |                  |           |
| Перерахування                         | Програма користув    | • В налашту        | ванні виду оплати             |                  |           |
| Довідники                             |                      | 🔾 У "Загалы        | них відомостях" Особового рах | унку             |           |
| ▷ Таблиці                             |                      |                    | )                             |                  |           |
| Параметри                             |                      |                    |                               |                  |           |
| Константи                             |                      | T-6                |                               |                  |           |
| 🗁 Табель                              |                      | Таолиця: 3         | 80x20                         |                  | *         |
| Види стажів                           |                      |                    |                               |                  |           |
| Особовий рахунок                      |                      |                    |                               |                  |           |
| Постійні нарахування                  |                      |                    |                               |                  |           |
| Постійні утримання                    |                      |                    |                               |                  |           |
| Автоматичні документи                 |                      |                    |                               |                  |           |
| Проводки                              |                      |                    |                               |                  |           |
| Кореспонденція рахунків               |                      | L                  |                               |                  |           |
| Звітність                             |                      |                    |                               | OK               | Скасувати |
| Журнали                               |                      |                    |                               | UK               | Скасурати |
| (6) (6) Типова конфігурація           | 7                    |                    | 💄 Адміністратор               |                  |           |

Також при налаштуванні Системи оплати можна вибрати параметр Таблиця визначається – У «Загальних відомостях» Особового рахунку.

У цьому разі для кожного співробітника в **Особовому рахунку працівника** на **2**-й сторінці розділу **Загальні відомості** задати **Джерело фінансування** у полі **Таблиця розподілу сум** додавши із запропонованого переліку посилання на таблицю (див. окрему нотатку).

|                                        | ана зароотньогнатиј |            |                     |                             |             | _ 0     | ×  |
|----------------------------------------|---------------------|------------|---------------------|-----------------------------|-------------|---------|----|
| Реєстр Правка Вид Звіт Се              | ервіс ?             |            |                     |                             |             |         |    |
| ጜ ፝ እ 🖞 🗗 🔊 🖶 🔳 🔎                      | 7 🗆 🗠 😧             |            |                     |                             |             |         |    |
|                                        |                     |            |                     |                             |             |         |    |
| ⊿ Види оплат                           | ^ Види              | оплат [Сис | тема оплати]        |                             |             |         |    |
| Система оплати                         | Код                 | Найменув   | зання               | Метод розрахунку            | Група       |         | ~  |
| Надоавки та доплати                    |                     |            |                     |                             |             |         | ×  |
| Віярустки                              |                     |            |                     |                             |             |         |    |
| Лікарнані                              | Реєстр Правка Се    | рвіс ?     | I.                  |                             |             |         |    |
| Матеріальна допомога                   |                     | • • •      |                     |                             |             |         |    |
| Компенсаційні нарахуванн:              | Код:                | 10         |                     |                             |             |         |    |
| Оплата за середнім                     | Найменування:       | Оклал      |                     |                             |             |         | _  |
| Інші нарахування                       | Метод розрахучки    | 2 0        |                     |                             |             |         |    |
| Виконавчі листи                        | петод розрахунку.   | 5 110      | л одинна за окладон |                             |             |         |    |
| Виплати                                | Berenie             |            |                     |                             |             |         | _  |
| Збори                                  | Властивості         |            | Джерело фінансуван  | 19                          |             |         |    |
| Позики                                 | Економічний клас    | ифікатор   | Спосіб визначення:  | По таблиці коефіцієнтів роз | зподілу сум |         | -  |
| Внески                                 | Проволки            | αφικά τορ  |                     |                             |             |         |    |
| Інші утримання                         | Додаткові параме    | три        | Таблиця визначаєтьс | ж:                          |             |         |    |
| Фонди                                  | Програма користу    | вача       | О В налаштуванні    | вилу оплати                 |             |         |    |
| Перерахування                          |                     |            |                     | 10-6                        |             |         |    |
| Довідники                              |                     |            | • у загальних від   | омостях Осорового рахунку   |             |         |    |
| 👌 Таблиці                              |                     |            | О Програмно         |                             |             |         |    |
| Параметри                              |                     |            |                     |                             |             |         |    |
| Константи                              |                     |            |                     |                             |             |         |    |
| ⊳ Табель                               |                     |            |                     |                             |             |         |    |
| види стажів                            |                     |            |                     |                             |             |         |    |
| Осооовии рахунок                       |                     |            |                     |                             |             |         |    |
| <ul> <li>Постійні итримання</li> </ul> |                     |            |                     |                             |             |         |    |
| Автоматичні документи                  |                     |            |                     |                             |             |         |    |
| Проводки                               |                     |            |                     |                             |             |         |    |
| Кореспонденція рахунків                |                     |            |                     |                             |             |         |    |
| Звітність                              |                     |            |                     |                             | OK          | Current |    |
| Журнали                                |                     |            |                     |                             | OK          | Скасува | ли |
| м (6) (6) Типова конфігурація          |                     |            | •                   | Алијијстратор               |             |         | UK |

| 🖪 IS-pro 7.11.040.999 - [Особовий ра                                      | ахунок. Таб.№ 10 Кириченко Константин Кирилов | ич. Підрозділ 010101. Берез                                     | ень'21] | _ 🛛 🗙                                           |  |
|---------------------------------------------------------------------------|-----------------------------------------------|-----------------------------------------------------------------|---------|-------------------------------------------------|--|
| Реєстр Правка Вид Сервіс                                                  | ?                                             |                                                                 |         |                                                 |  |
| 🐂 🐂 🗗 🗰 👂 🎾 🗖 🖻                                                           | ☑ 0                                           |                                                                 |         |                                                 |  |
| 🖂 Загальні відомості 🔥 🔺                                                  |                                               |                                                                 |         |                                                 |  |
| Призначення і переміще…                                                   | Платник податків                              |                                                                 |         | <u>^</u>                                        |  |
| Відпустки                                                                 | Резидентство                                  | 1 Резидент (громадянин країни)                                  |         |                                                 |  |
| Лікарняні листи                                                           | Податковий орган                              |                                                                 |         |                                                 |  |
| Відрядження                                                               | № платника податків (ІПП)                     | 3131313111                                                      |         |                                                 |  |
| Трудові договори                                                          |                                               | 2121212111                                                      |         |                                                 |  |
| Будинки на обслуговув                                                     |                                               | 5151515111                                                      |         |                                                 |  |
| Стажі                                                                     |                                               | CT                                                              |         |                                                 |  |
| Розрахункові листи                                                        | Страховии зоір в ПФ                           |                                                                 |         |                                                 |  |
| Насороди                                                                  | № страхового свідоцтва ФСС                    | 3131313111                                                      |         |                                                 |  |
| Пагороди                                                                  | Контрагент                                    |                                                                 |         |                                                 |  |
| <ul> <li>Дисципини, що виклад</li> <li>Пілвищення кваліфікації</li> </ul> | Код/Найменування                              |                                                                 |         |                                                 |  |
| Кадровий резерв                                                           | Договір (основний)                            |                                                                 |         |                                                 |  |
| <ul> <li>Військовий облік</li> </ul>                                      | Дата                                          |                                                                 |         |                                                 |  |
| Договори ЦПХ                                                              | Номер                                         |                                                                 |         |                                                 |  |
| Афілійовані особи                                                         | Шифр витрат                                   | 1                                                               |         |                                                 |  |
| Вкладення                                                                 | Рахунок бухгалтерського обліку                | 8011/01 Витрати на оплату праці ЗФ                              |         | ати на оплату праці 3Ф                          |  |
| Доступ до державної т                                                     |                                               |                                                                 |         |                                                 |  |
| Конкурс на заміщення в                                                    |                                               | 00000001                                                        |         |                                                 |  |
| Спецлеревірка                                                             | джерело фінансування                          | очичини Загальний фонд державного бюджету                       |         | Загальнии фонд державного оюджету               |  |
| Депутатська діяльність                                                    | Таблиця розподілу сум                         | 8                                                               | 80x20   |                                                 |  |
| Громадська діяльність                                                     | Напрям діяльності                             |                                                                 |         |                                                 |  |
| Додаткові відомості де                                                    | Код бюджетної класифікації                    | 2201150 Підготовка кадрів вищими навчальними закладами І і ІІ р |         | ка кадрів вищими навчальними закладами I і II р |  |
| Облік донорських, робі                                                    | Індексація доходу                             |                                                                 |         |                                                 |  |
| Счищення влади                                                            | Базовий місяць індексації доходу до прийняття |                                                                 |         | V                                               |  |
| Авторозполія                                                              |                                               |                                                                 |         |                                                 |  |
|                                                                           |                                               |                                                                 |         | Сторінка 2 з 3 🔍 🕨                              |  |
| 📶 (б) (б) Типова конфігурація 🗳 Адміністратор 🖂                           |                                               |                                                                 |         |                                                 |  |

Для розділу **Податки** по пункту **Спосіб розрахунку податків** вибирається **Спосіб розрахунку** податку за джерелами фінансування та економічними класифікаторами витрат:

 Послідовний - при виборі даного способу реалізовано послідовний розрахунок по джерелах фінансування (для цього в налаштуванні заробітної плати по пункту ДФ/ЕКВ необхідно створити групи ДФ/ЕКВ в потрібній послідовності).

#### • Пропорційний.

При послідовному способу розрахунку за ДФ і ЕКВ визначається метод застосування пільги:

• По наростаючому доходу

або

• По загальному доходу.

| 🖪 Зміна виду оплати                                                                                                    | _ 🗆 📈                                                                                                    |
|----------------------------------------------------------------------------------------------------|----------------------------------------------------------------------------------------------------|
| Реєстр Правка Сервіс ?                                                                                                    |                                                                                                    |
| Код: 715<br>Найменування: Податок з до<br>Метод розрахунку: 207 ПД                                                                                    | рходів<br>ФО 2004 року                                                                                                    |
| Властивості<br>▷ Дохід та ставки<br>Пільги<br>▷ Відрахування<br>Спосіб розрахунку податків<br>Проводки<br>Додаткові параметри<br>Програма користувача | Спосіб розрахунку податку за джерелами фінансування та економічним<br>класифікаторами витрат<br><ul> <li>Послідовний</li> <li>Пропорційний</li> </ul> <li>При послідовному розрахунку за ДФ і ЕКР визначати застосування пільги: <ul> <li>По наростаючому доходу</li> <li>По загальному доходу</li> </ul> </li> |
|                                                                                                    | ОК Скасувати                                                                                                    |

При необхідності в налаштуванні **Видів оплат** в пункті **Виплати** призначається платник по ДФ та ЕКВ для перерахувань **Поштою**, через **Ощадбанк** та через **Банк**. На відповідних закладках проставляються позначки **Платник визначається по ДФ і ЕКВ**.

| 🖪 Зміна виду оплати                                                                                                    | _ 🗆 🕨                                                                                                    | < |
|----------------------------------------------------------------------------------------------------|----------------------------------------------------------------------------------------------------|---|
| Реєстр Правка Сервіс ?                                                                                                    |                                                                                                    |   |
| Код:         810           Найменування:         Міжрозрах.ви           Метод розрахунку:         35                                   | иплата<br>ілата у міжрозрахунковий період                                                                                                    |   |
| Властивості<br>Пошта<br>Ощадбанк<br>Þ Банк<br>Видатковий ордер<br>Проводки<br>Додаткові параметри<br>Програма користувача<br>Утримання | Перерахування утримання поштою<br>✓ Платник визначається по ДФ і ЕКВ<br>Таблиця для визначення платника:<br>Одержувач:<br>Банк:<br>Розрах. рах.:<br>Призначення для платіжного доручення:<br>Призначення для платіжного доручення: |   |
|                                                                                                    | ОК Скасувати                                                                                                    |   |

У групі **Фонди** модуля **Налаштування** для кожного з фондів визначається **Спосіб розрахунку фонду за джерелами фінансування та економічними класифікаторами витрат**.

• Послідовний

або

• Пропорційний.
Облік та менеджмент персоналу | 1 - Налаштування | 1.3 - Налаштування Джерел фінансування в системі | 37

| 🗾 IS-pro 7.11.040.999 - [Налаштування заробіт | тньої плати]             |                        | _ 🗆 🗙     |
|-----------------------------------------------|--------------------------|------------------------|-----------|
| Реєстр Правка Вид Звіт Сервіс ?               |                          |                        |           |
| ** ** ** • • • • • • • • •                    | 2 0                      |                        |           |
| ⊿ Види оплат                                  | ^ Фонди                  |                        |           |
| Система оплати<br>Надбавки та доплати         | фонду                    |                        | _ 🛛 💌     |
| Премії Реєстр                                 | Правка Сервіс ?          |                        |           |
| Відпустки                                     | ⓑ  💾 🗖 🖂 🔞               |                        |           |
| Лікарняні                                     |                          |                        |           |
| Матеріальна допомога Код:                     | EC7                      |                        |           |
| Компенсаційні нарахуванн Найменув             | вання: ЄСВ:ЦПХ           |                        |           |
| Оплата за середнім Метод ро                   | зрахун Единий соціальний | внесок (UA)            |           |
| Інші нарахування                              |                          |                        |           |
| Податки                                       | стивості                 |                        |           |
| Виконавчі листи Відо                          | оток нарахування         | класифікаторами витрат |           |
| Збори Вихі                                    | ідна сума                |                        |           |
| Позики ДФ/                                    | /EKB                     | ОПОСЛІДОВНИИ           |           |
| Внески 🛛 Про                                  | водки                    | Пропорційний           |           |
| Інші утримання Умо                            | ва застосування          |                        |           |
| Фонди Дод                                     | аткові параметри         |                        |           |
| Перерахування                                 |                          |                        |           |
| Довідники                                     |                          |                        |           |
| 👌 Таблиці                                     |                          |                        |           |
| Параметри                                     |                          |                        |           |
| Константи                                     |                          |                        |           |
| 🗅 Табель                                      |                          |                        |           |
| Види стажів                                   |                          |                        |           |
| Особовий рахунок                              |                          |                        |           |
| Постійні нарахування                          |                          |                        |           |
|                                               |                          |                        |           |
| Автоматичні документи                         |                          |                        |           |
|                                               |                          | OK                     | Скасивати |
| (6) (6) Turnena Koudinunauin                  |                          | OK                     | Скасувати |
| па (о) (о) типова конфігурація                |                          |                        |           |

У групі **Перерахування** модуля **Налаштування** за потреби платник визначається за джерелами фінансування/економічним класифікатором витрат установкою параметра **Включати в суму перерахування лише суми по вказаних ДФ і ЕКВ.**  Обов'язково вказується отримувач перерахування.

| 🖪 IS-pro 7.11.040.999 - [Налаштува    | ння заробітньої плати]                 |                               | _ 🗆 📈                             |
|---------------------------------------|----------------------------------------|-------------------------------|-----------------------------------|
| Реєстр Правка Вид Звіт Се             | ервіс ?                                |                               |                                   |
| *> * * # > = # /                      | 7 🗆 🛛 🚱                                |                               |                                   |
| Види оплат                            | ^ Перерахування                        |                               |                                   |
| Система оплати<br>Надбавки та доплати | <b>С</b> творення перерахування        |                               | _ 🗆 📈                             |
| Премії                                | Реєстр Правка Сервіс ?                 |                               |                                   |
| Відпустки                             | `````````````````````````````````````` |                               |                                   |
| Лікарняні                             |                                        |                               |                                   |
| Матеріальна допомога                  | Найменування:                          |                               |                                   |
| Компенсаційні нарахування             | Метод розрахун Табличний               |                               | <b>•</b>                          |
| Оплата за середнім                    |                                        |                               |                                   |
| Інші нарахування                      | Властивості                            |                               |                                   |
| Податки                               | Утримання                              | Включати в суму перерахування | я лише суми по вказаних ДФ і ЕКВ  |
| Виконавчі листи                       | Фонди                                  | Джерела фінансування          | Економічні класифікатори витрат   |
| Виплати                               | Нарахування                            |                               |                                   |
| Збори                                 | ДФ/ЕКВ                                 | Код                           | Найменування                      |
| Позики                                | Платіжне доручення                     | 00000001                      | Загальний фонд державного бюджету |
| Внески                                | Умова                                  |                               |                                   |
| Інші утримання                        |                                        |                               |                                   |
| Фонди                                 |                                        |                               |                                   |
| Перерахування                         |                                        |                               |                                   |
| Довідники                             |                                        |                               |                                   |
| ⊳Таолиц                               |                                        |                               |                                   |
| р Параметри                           |                                        |                               |                                   |
| Константи                             |                                        |                               |                                   |
|                                       |                                        |                               |                                   |
| Особорий разунной                     |                                        |                               |                                   |
| Особовии рахунок                      |                                        |                               | ОК Скасувати                      |
| 📶 (6) (6) Типова конфігурація         |                                        |                               |                                   |

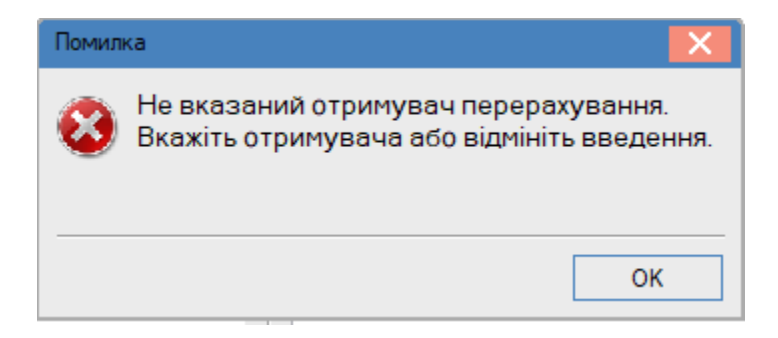

У табелі (підсистема **Облік праці й заробітної плати**, модуль **Документи/Табель обліку робочого часу,** закладка **Суми за видами оплат**) налаштування не проводиться. При додаванні/коригуванні виду оплати по працівнику вказується **ДФ** та **ЕКВ** в ручному режимі. Облік та менеджмент персоналу | 1 - Налаштування | 1.3 - Налаштування Джерел фінансування в системі | 39

| 🖪 Коригування  |        |            | _ 🗆 📈                            |
|----------------|--------|------------|----------------------------------|
| Вид оплати:    | 1þ     | Оклад      | *                                |
| Розрахунковий  | період | 03/21      |                                  |
| План           |        |            |                                  |
| • Дні          |        | 22         |                                  |
| • Години       |        | 176.00     |                                  |
| • Сума         |        | 21000.0000 | )                                |
| Факт           |        |            |                                  |
| • Дні          |        | 22         |                                  |
| • Години       |        | 176.00     |                                  |
| • Сума         |        | 21000.00   |                                  |
| Джерело фінано | ув-я   | 00000013   | агальний фонд державного бюджету |
| Економ. класиф | ік-р   | 2111 Зароб | ітна плата                       |
| Рахунок        |        | 8011/01    | Витрати на оплату праці ЗФ       |
| Підрозділ      |        | 0101       | Адміністрація                    |
|                |        |            |                                  |
| ДФ/ЕКВ (Ctrl-S | )      |            | ОК Скасувати                     |

Налаштування **Виплат** по джерелам фінансування проводяться в модулі **Платіжні відомості** (для виплати через касу) та **Списки на перерахування** (для виплати через банк) групи модулів **Відомості на виплату.** На закладці **ДФ/ЕКВ/Аналітика** або при включеному параметрі **Використовувати табличний фільтр** на закладці **Табличний фільтр** визначаються коди **ДФ** та **ЕКВ** (див окрему нотатку).

#### Примітка:

**Звіти,** в назві яких присутні **ДФ/ЕКВ** формуються по всім або по окремим **Джерелам** фінансування/Економічним класифікаторам витрат. Облік та менеджмент персоналу | 1 - Налаштування | 1.3 - Налаштування Джерел фінансування в системі | 40

| <b>5</b> Формування списків на | а перерахуван | ня        |                         |                  | _ 🗆 🗙           |
|--------------------------------|---------------|-----------|-------------------------|------------------|-----------------|
| Правка Вид Сервіс              | ?             |           |                         |                  |                 |
| ʰʰ√√/∛                         |               | 0         |                         |                  |                 |
| Вид оплати:                    | 850 Ви        | плата зар | оплати                  |                  | -               |
| Найменування:                  | Виплата зарп  | лати      |                         |                  |                 |
| Спосіб перерахування:          | Банк          |           | <b>•</b>                |                  |                 |
| • Параметри Ви                 | плата Від     | омості    | ДФ/ЕКР/Аналітика        | Табличний фільтр | Списки на пер 🕨 |
| Формувати:                     | Окремий док   | умент дл  | я кожного ДФ            |                  | Ŧ               |
| ДФ ЕКВ                         |               |           |                         |                  |                 |
| О Використовуват               | ги всі ДФ     |           |                         |                  |                 |
| • Використовуват               | ги обрані ДФ  |           |                         |                  |                 |
| Код                            |               | Джерел    | ю фінансування          |                  | ~ ^             |
| 0000001                        |               | Загалы    | ний фонд державного бюд | жету             |                 |
|                                |               |           |                         |                  |                 |
|                                |               |           |                         |                  |                 |
| Рядків: 1                      |               |           |                         |                  | ~               |
|                                |               |           |                         | OK               | Окасувати       |
|                                |               |           |                         | UK               | Скасувати       |

Облік та менеджмент персоналу | 1 - Налаштування | 1.4 - Налаштування Джерела фінансування для видів оплат | 41

| 🖪 Формування списків н                  | а перераху  | вання          |              |             |                |               | _ 🗆 🗙           |
|-----------------------------------------|-------------|----------------|--------------|-------------|----------------|---------------|-----------------|
| Правка Вид Сервіс                       | ?           |                |              |             |                |               |                 |
|                                         |             |                |              |             |                |               |                 |
| Вид оплати:                             | 850         | Виплата зарп   | лати         |             |                |               | -               |
| Найменування:                           | Виплата з   | арплати        |              |             |                |               |                 |
| Спосіб перерахування:                   | Банк        |                | Ŧ            |             |                |               |                 |
| Параметри Ви                            | плата       | Відомості      | ДФ/ЕКР/А     | Аналітика   | Таблични       | й фільтр      | Списки на пер 🕨 |
| <ul> <li>По підприємству в і</li> </ul> | цілому      |                |              | И Виключ    | ити утриманн   | ня з нарахова | аної суми       |
| О По регіонах/банках                    | c           |                |              | Врахову     | ивати заборго  | ованість мину | улих періодів   |
| 🗌 На підставі довідни                   | ка відомост | гей            |              | Розраху     | нок компенса   | ації неоплаче | ної зарплати    |
| Виплата лише звіль                      | неним       |                |              | Виплата     | а звільненим г | товністю      |                 |
| 3:                                      | по          | <u>i</u>       |              | Відсоток ви | иплати: 1      | 00.00         |                 |
| Порядок округлення в                    | зиплачуван  | их сум         |              |             |                |               |                 |
| Працюючим: Д                            | о копійок   |                | -            | ]           |                |               |                 |
| Звільненим: Д                           | (о копійок  |                | *            | ]           |                |               |                 |
| Ивикористовувати т                      | абличний ф  | ы́льтр по ДФ / | ЕКВ / Аналіт | гика        |                |               |                 |
|                                         |             |                |              |             |                | ОК            | Скасувати       |

# 1.4. Налаштування Джерела фінансування для видів оплат

Система дозволяє врахувати особливості розрахунку заробітної плати на підприємствах, що застосовують декілька **Джерел фінансування**.

Спочатку необхідно перевірити наявність інформації про **Джерела фінансування** в системі **Загальні довідники** в модулі **Джерела фінансування**.

Далі для створення таблиці розподілу коефіцієнтів по джерелам фінансування перейти в систему **Облік персоналу/ Облік праці й**  **IS-pro** 7.11.047.999 \_ 0 Меню Правка Вид Путівник Обране Сервіс ? E 🛨 📾 🖓 🗈 🛈 🏠 Обране 📄 Головне меню Бухгалтерський та податковий облік 🕨 🛑 Керування фінансовими розрахунками Облік основних засобів 🕨 💼 Логістика Облік речового забезпечення 🖌 🔙 Облік персоналу 🔺 🚄 Облік праці й заробітної плати 🖌 🖳 Параметри Налаштування Керування доступом [Параметри] Довідник графіків і режимів роботи Довідник тарифних сіток Довідник тарифних ставок Єдина тарифна сітка Операційно-трудові нормативи Таблиця прожиткового мінімуму Таблиця мінімальної зарплати Таблиця границі малозабезпеченості Таблиця індексу споживчих цін Таблиця максимального оподатков... 👂 📕 Картотека 🕨 📕 Документи Відомості на виплату 👂 📕 Результати розрахунку 👂 📕 Періоди 🚮 (3) ТОВ "ДЕМО"  $\square$ UK 💄 adm

заробітної плати в групу модулів Параметри в модуль Налаштування.

- Перейти у розділ Джерела фінансування та Економічні класифікатори витрат.
- Для виконання підтримки **Джерел фінансування** встановити параметр:
  - Використовувати джерела фінансування.
- На закладці **Коефіцієнти** активувати рядок.
- По меню Ресстр / Створити або по клавіші Insertвикликати для заповнення таблицю.

Заповнити поля:

- Код.
- Найменування.

Заповнити табличну частину:

- Задати Період.
- Вибрати **Джерело фінансування**.

• Проставити Коефіцієнт (сума коефіцієнтів повинна дорівнювати 1).

Для збереження натиснути кнопку ОК.

#### Примітка:

Створюється необхідна кількість таблиць з відповідними пропорціями, але завжди сума коефіцієнтів дорівнює **1**. Ще створюється таблиця, в якій буде значення Джерела фінансування з коефіцієнтом 1(на випадок відсутності розподілу).

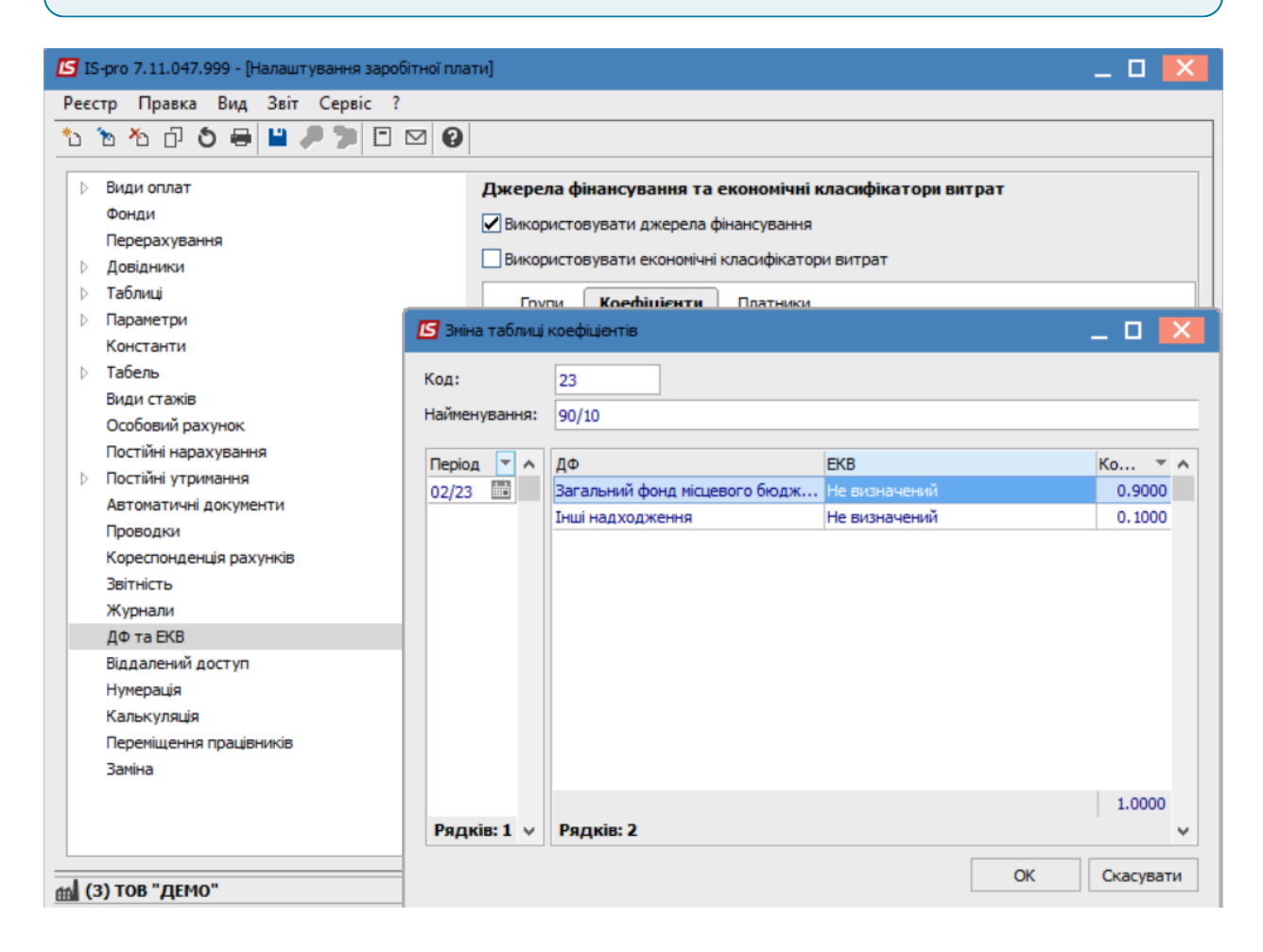

Далі перейти у групу Види оплат в розділ Система оплати.

 У табличній частині вибрати і по клавіші F4 відкрити відповідний вид оплати (у нашому випадку – Посадовий оклад). Облік та менеджмент персоналу | 1 - Налаштування | 1.4 - Налаштування Джерела фінансування для видів оплат | 44

| еєстр  | о Ларавка Вид Звіт Сервіс ? | и пла | тиј    |                                    |                                    | _ U       |   |
|--------|-----------------------------|-------|--------|------------------------------------|------------------------------------|-----------|---|
| 1      | * 0 5 <b>0 0 0 0 0</b>      | 0     |        |                                    |                                    |           | - |
|        |                             | •     |        |                                    |                                    |           |   |
| ⊿ B    | иди оплат                   | ^     | Види о | оплат [Система оплати]             |                                    |           |   |
|        | Система оплати              |       | Код    | Найменування                       | Метод розрахунку                   | Група     |   |
|        | Надбавки та доплати         |       | 2      | Оплата за договором ЦПХ без та     | Оплата за договором ЦПХ            | Система   | 5 |
|        | Премії                      |       | 3      | Відрядження держслужбовцям         | Погодинна за окладом               | Система   | 5 |
|        | Відпустки                   |       | 4      | Оплата по договору ЦПХ з табел     | Погодинна за окладом               | Система   | 5 |
|        | Лікарнян                    |       | 10     | Оклад                              | Погодинна за окладом               | Система   | a |
|        | Матеріальна допомога        |       | 15     | Посадовий оклад                    | Погодинна за окладом               | Система   | 5 |
|        | Компенсаційні нарахування   |       | 19     | Без стипендії                      | Стипендія                          | Система   | 5 |
|        | Оплата за середнім          |       | 20     | Викладацький оклад (Тарифікаці     | Тарифікація навчальних закладів    | Система   | 5 |
|        | Інші нарахування            |       | 21     | Стипендія академічна               | Стипендія                          | Система   |   |
|        | Податки                     |       | 22     | Стипендія академічна підвищена     | Стипендія                          | Система   |   |
|        | Виконавчі листи             |       | 23     | Стипендія соціальна                | Стипендія                          | Система   |   |
|        | виплати                     |       | 224    | Оплата за роботу понаднормово      | Оплата за роботу понаднормово      | Система   |   |
|        | звори                       |       | 225    | Робота у вихідні/святкові дні за в | Робота у вихідні/святкові дні за в | . Система |   |
|        | Позики                      |       | 226    | Відгул                             | Відгул                             | Система   |   |
|        | внески                      |       | <      |                                    |                                    | >         |   |
|        | Інші утримання              | 1     |        |                                    |                                    |           | - |
| 4      | юнди                        |       | Tat    | посади                             |                                    |           | _ |
|        | ерерахування                |       |        |                                    |                                    |           |   |
| V A    | овідники                    |       | (вид   | оплати 15 посадовии оклад входит   | ь у зазначені гаолиці)             |           |   |
|        |                             |       |        | Найменування                       | Код табли                          | щi        |   |
|        | аралетри                    |       |        | Нарахування                        |                                    |           |   |
| ν<br>Γ | онстанти                    |       |        | Утримання                          |                                    |           |   |
|        |                             |       |        | ПДФО 2004 року (UA)                |                                    |           |   |
| 0      | иди стажв                   |       |        | ▷ Фонди                            |                                    |           |   |
|        | соосони рахупок             |       |        | ⊳ Стаж                             |                                    |           |   |
|        | остійні парахування         |       | 1      |                                    |                                    |           | > |
| V 1    | остили утриналия            |       |        |                                    |                                    |           | 1 |

- У пункті Джерело фінансування встановити спосіб визначення:
  - По таблиці коефіцієнтів розподілу сум.
- Вибрати параметр Таблиця визначається

### • У «Загальних відомостях» Особового рахунку.

• Для збереження натиснути кнопку ОК.

#### Примітка:

Для коректного нарахування заробітної плати для кожного **Виду оплат**, що обліковуються в розрізі **Джерел фінансування**, необхідно виконати налаштування. Облік та менеджмент персоналу | 1 - Налаштування | 1.4 - Налаштування Джерела фінансування для видів оплат | 45

| 🖪 Зміна виду оплати                                                  |                            |                                                                                                    |                                                                                                   | _ [    |          |
|----------------------------------------------------------------------|----------------------------|----------------------------------------------------------------------------------------------------|---------------------------------------------------------------------------------------------------|--------|----------|
| Реєстр Правка Се                                                     | рвіс ?<br>🗖 🖂 😧            |                                                                                                    |                                                                                                   |        |          |
| Код:<br>Найменування:<br>Метод розрахунку:                           | 15<br>Посадовий о<br>3 Пог | клад<br>одинна за окладом                                                                               |                                                                                                   |        | <b>~</b> |
| Властивості                                                          |                            | Джерело фінансування                                                                                    | I                                                                                                 |        |          |
| Джерело фінансув<br>Проводки<br>Додаткові параме<br>Програма користу | вання<br>етри<br>/вача     | Спосіб визначення:<br>Таблиця визначається:<br>ОВ налаштуванні ви<br>ОУ "Загальних відої<br>О Програмно | По таблиці коефіціентів розподілу сум<br>:<br>1ду оплати<br>мостях <sup>*</sup> Особового рахунку |        |          |
|                                                                      |                            |                                                                                                    |                                                                                                   | ОК Ска | сувати   |

Для подальшого налаштування перейти в систему **Облік персоналу / Облік праці й заробітної плати** у групу модулів **Картотека** в модуль **Особові рахунки працівників.** 

Облік та менеджмент персоналу | 1 - Налаштування | 1.4 - Налаштування Джерела фінансування для видів оплат | 46

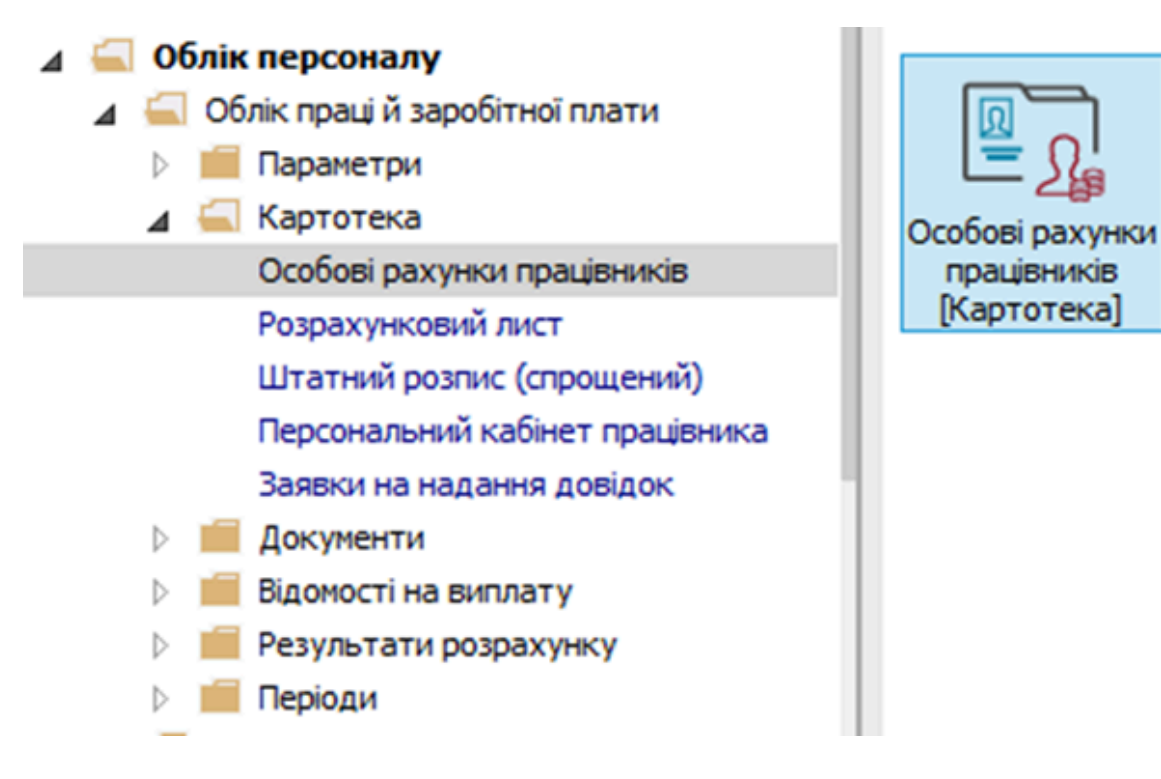

У реєстрі Особових рахунків обрати працівника для внесення змін.

| *n 🍾    | • * • • •    | 33 III P   | <br>⊞д <b>т.⊺</b> Г⊠ 0          |                                   |                                   |            |                                 | _ |
|---------|--------------|------------|---------------------------------|-----------------------------------|-----------------------------------|------------|---------------------------------|---|
| еріод:  | Лютий'23     | (поточний) |                                 | аз звільнених ОТільки звіль       | нені                              |            |                                 |   |
| Таб     | ельн ▼ № к   | артки      | 🔻 🔺 Прізвище Ім'я По-батькові 🔹 | Підрозділ 👻                       | Посада                            | r Дата пр  | <ul> <li>Дата звіль…</li> </ul> |   |
|         | 84           | 0084       | Абонент Демид Сергійович        | Сектор абонентів                  | Головний бібліотекар              | 02/01/2004 |                                 |   |
|         | 83           | 0083       | Абонентний Леонтій Аркадійович  | Сектор абонентів                  | Завідувач сектору                 | 27/06/1997 |                                 |   |
|         | 111          | 0111       | Адміністратор Євгенія Романівна | Відділ інформаційних технологій   | Адміністратор бази даних          | 15/05/2014 |                                 | _ |
|         | 63           | 0063       | Акушер Лев Володимирович        | Медичний центр                    | Лікар-акушер-гінеколог            | 01/09/2017 |                                 |   |
|         | 159          | 0159       | Архіваріус Тамара Олександрівна | Відділ архівної справи            | Архівіст                          | 11/12/1999 |                                 |   |
|         | 158          | 0158       | Архівна Людмила Іванівна        | Відділ архівної справи            | Завідувач архіву                  | 25/11/2003 |                                 |   |
|         | 40           | 0040       | Асистенко Тетяна Михайлівна     | Кафедра аналізу та аудиту         | Асистент                          | 01/09/2014 |                                 |   |
|         | 145          | 0145       | Аспірантний Глеб Антонович      | Відділ аспірантури (докторантури) | Завідувач аспірантури (інтернату. | 01/09/2000 |                                 |   |
|         | 112          | 0112       | Базова Анастасія Олексіївна     | Відділ інформаційних технологій   | Адміністратор бази даних          | 03/09/2015 |                                 |   |
|         | 45           | 0045       | Балетмейстер Інна Станіславівна | Центр культури та мистецтва       | Головний балетмейстер             | 30/10/2004 |                                 |   |
|         | 15           | 0015       | Безвістний Петро Олегович       | Навчально-науковий інститут об    | Методист                          | 05/08/2014 |                                 |   |
|         | 95           | 0095       | Бібліограф Анна Володимирівна   | Відділ обробки документів та орг  | Бібліограф                        | 24/06/2013 |                                 |   |
|         | 104          | 0104       | Бібліографенко Іларіон Едуардов | Сектор обліку електронних вида    | Бібліограф                        | 19/01/1999 |                                 |   |
|         | 103          | 0103       | Бібліографічний Денис Романович | Сектор обліку електронних вида    | Бібліограф                        | 19/07/2004 |                                 |   |
|         | 85           | 0085       | Бібліот Агата Серафімівна       | Сектор абонентів                  | Бібліотекар                       | 01/09/2002 |                                 |   |
|         | 92           | 0092       | Бібліотекар Ганна Леонідівна    | Сектор обліку документів та спис  | Бібліотекар                       | 28/11/2018 |                                 |   |
|         | 82           | 0082       | Бібліотечко Софія Макарівна     | Сектор читальних залів            | Бібліотекар                       | 19/11/1991 |                                 |   |
|         | 76           | 0076       | Бібліотечна Домініка Едуардівна | Навчально-наукова бібліотека      | Заступник директора бібліотеки    | 02/03/1996 |                                 |   |
|         | 200          | 0200       | Бляхар Олексій Русланович       | Сектор бідівництва і ремонту      | Бляхар                            | 23/12/2017 |                                 |   |
|         | 60           | 0060       | Брошувальник Генадій Леонідович | Видавничо-поліграфічний центр     | Брошурувальник                    | 04/04/2004 |                                 |   |
|         | 108          | 0108       | Брошура Сабіна Владиславівна    | Сектор підтримки наукових дослі   | Бібліограф                        | 23/09/2007 |                                 |   |
|         | 196          | 0196       | Будівненко Богдан Юрійович      | Сектор бідівництва і ремонту      | Провідний фахівець                | 18/07/2016 |                                 |   |
|         | 195          | 0195       | Будівник Іван Тарасович         | Сектор бідівництва і ремонту      | Завідувач сектору                 | 05/11/2005 |                                 |   |
| вид: Ре | естр особови | х рахунків | Рядків: 219                     |                                   |                                   |            |                                 |   |

• По меню Реєстр / Змінити або по клавіші Enter відкрити картку

працівника. 📾 (3) тов "демо"

• На 2-й сторінці розділу Загальні відомості задати Джерело фінансування у полі

Таблиця розподілу сум додавши із запропонованого переліку посилання на таблицю.

| 🖪 IS-pro 7.11.047.999 - [Особовий ра          | хунок. Таб.№ 83 Абонентний Леонтій Аркадійови | ч. Підрозділ 010301040403. Л | ютий'23]                                     | _ 🗆 🗙                  |
|-----------------------------------------------|-----------------------------------------------|------------------------------|----------------------------------------------|------------------------|
| Реєстр Правка Вид Сервіс                      | ?                                             |                              |                                              |                        |
| ት ት ት 🗇 🗰 👂 🎾 🗖 🛙                             | 9                                             |                              |                                              |                        |
| Загальні відомості                            |                                               |                              |                                              |                        |
| Призначення і переміщення                     | Платник податків                              |                              |                                              | ^                      |
| Відпустки                                     | Резидентство                                  | 1                            | Резидент (громадянин країни)                 |                        |
| Лікарняні листи                               | Податковий орган                              |                              |                                              |                        |
| Відрядження                                   | № платника податків (ІПП)                     | 111111194                    |                                              |                        |
| Будинки на обслуговуванні                     | № платника внесків в ПФ                       |                              |                                              |                        |
| <ul> <li>Військовий облік</li> </ul>          | Таблиця ставок ПДФО                           |                              | Стандартна                                   |                        |
| Договори ЦПХ                                  | Страховий збір в ПФ                           | 1                            | На загальних підставах                       |                        |
| Конкурс на заміщення вак                      | № страхового свідоцтва ФСС                    | 111194                       |                                              |                        |
| Спецперевірка                                 | Контрагент                                    |                              |                                              |                        |
| Депутатська діяльність                        | Код/Найменування                              |                              |                                              |                        |
| <ul> <li>Долаткові відомості держс</li> </ul> | Договір (основний)                            |                              |                                              |                        |
| Облік донорських, робіт в                     | Дата                                          |                              |                                              |                        |
| Очищення влади                                | Номер                                         |                              |                                              |                        |
| Керівники/Помічники                           | Шифр витрат                                   |                              |                                              |                        |
| Авторозподіл                                  | Рахунок бухгалтерського обліку                | 8011/01                      | Витрати на оплату праці ЗФ                   |                        |
| Повноваження                                  | Рахунок податкового обліку                    |                              |                                              |                        |
| donyck do podonu                              | Джерело фінансування                          | 00000001                     | Загальний фонд державного бюдж               | кету                   |
|                                               | Таблиця розподілу сум                         | 23                           | 90/10                                        | <b>~</b>               |
|                                               | Напрям діяльності                             | 23                           | 90/10                                        |                        |
|                                               | Код бюджетної класифікації                    | 2201160                      | Підготовка кадрів вищими навчальними заклада | ми III і IV рівнів акр |
|                                               | Індексація доходу                             |                              |                                              |                        |
|                                               | Базовий місяць індексації доходу до прийняття |                              |                                              |                        |
|                                               | Початкова фіксована величина - Дата           |                              |                                              | <b>~</b>               |
|                                               |                                               |                              |                                              | Сторінка 2 з 3 🔹 🕨     |
| 🛍 (3) ТОВ "ДЕМО"                              |                                               |                              | 🔓 adm                                        | ⊠ UK                   |

• Розподілені суми згідно виконаних налаштувань попадають в Розрахунковий листок

| 83                                                    | Абонент                                                      | гний Лео                           | нтій Аркадій         | ович     | • • | Люти                               | й'23 (поточний)                                                                  | ,        |
|-------------------------------------------------------|--------------------------------------------------------------|------------------------------------|----------------------|----------|-----|------------------------------------|----------------------------------------------------------------------------------|----------|
| Підрозді<br>Посада:<br>Оплата:<br>Пільги:<br>К-ть ста | п: 0103010<br>29 Завід<br>15 Посад<br>Відсутні<br>вок: 1.000 | 40403 Се<br>увач сект<br>цовий окл | ктор А<br>гору<br>ад | 3'784.00 |     | Катего<br>Графік<br>План:<br>Факт: | рія: 4 Бібліотекарі<br>: 1 40-годинний робочий тиждень<br>20 160.00<br>20 160.00 |          |
| ДΦ:                                                   | Bci                                                          |                                    |                      |          |     |                                    |                                                                                  |          |
| Ста                                                   | ндартний Т                                                   | абличний                           | Фонди                | Проводки |     |                                    |                                                                                  |          |
|                                                       |                                                              |                                    |                      |          |     |                                    | Борг підприємств                                                                 | sa: 37'5 |
| Код                                                   | Нарахування                                                  | Дні                                | Години               | Сума     | ^   | Код                                | Утримання Су                                                                     | ума      |
|                                                       | Лютий'23                                                     |                                    |                      |          |     |                                    | Лютий'23                                                                         |          |
| 15                                                    | Посадовий окл.                                               | 20                                 | 160.00               | 3'405.   | 50  | 715                                | Податок з доходів                                                                | 1'5      |
| 15                                                    | Посадовий окл.                                               | 20                                 | 160.00               | 378.     | 10  | 715                                | Податок з доходів                                                                |          |
| 119                                                   | Індексація зар                                               |                                    |                      | 8'431.   | 12  | 715                                | Податок з доходів                                                                |          |
| 386                                                   | Доплата до мін.                                              | 20                                 | 160.00               | 389.     | 00  | 744                                | Військовий збір                                                                  |          |
|                                                       |                                                              |                                    |                      |          |     | 744                                | Військовий збір                                                                  |          |
|                                                       |                                                              |                                    |                      |          |     | 744                                | Військовий збір                                                                  |          |
|                                                       | зом нараховано                                               |                                    |                      | 12'604.  | 2   |                                    | Разом утримано:                                                                  | 2'4      |
|                                                       |                                                              |                                    |                      |          |     | Ралк                               | is: 7                                                                            |          |

• При виборі відповідного **Джерела фінансування** досить зручно провести звірку виконаних дій і отриманих

|             | 🖪 Розр                                               | ахунковий ли                                         | ют. Ви                                   | д: Стан,                         | дартний              |        |          |   |                                     |                                                                                  |         | _ 0      | ×  |
|-------------|------------------------------------------------------|------------------------------------------------------|------------------------------------------|----------------------------------|----------------------|--------|----------|---|-------------------------------------|----------------------------------------------------------------------------------|---------|----------|----|
|             | Реєстр                                               | Правка                                               | Вид                                      | Сервіс                           | ?<br>[] 🕑            |        |          |   |                                     |                                                                                  |         |          |    |
|             | 83                                                   | Абон                                                 | нентн                                    | ий Лео                           | нтій Аркадій         | ович   | ▲ 4      | Þ | Люти                                | й'23 (поточний)                                                                  |         |          | Þ  |
|             | Підрозд<br>Посада:<br>Оплата:<br>Пільги:<br>К-ть ста | іл: 0103<br>293: 293<br>: 15П<br>Відсу<br>авок: 1.00 | 801040<br>Завідуя<br>осадоі<br>утні<br>0 | 1403 Сен<br>зач сект<br>вий окла | стор А<br>гору<br>ад |        | 3'784.00 |   | Катего<br>Графік:<br>План:<br>Факт: | рія: 4 Бібліотекарі<br>: 1 40-годинний робочий тиждень<br>20 160.00<br>20 160.00 |         |          |    |
|             | ДΦ:                                                  | Зага                                                 | альний                                   | і фонд д                         | ержавного бю         | оджету |          |   |                                     |                                                                                  |         |          | *  |
|             | Ста                                                  | андартний                                            | Таб                                      | іличний                          | Фонди                | Пров   | зодки    |   |                                     |                                                                                  |         |          |    |
|             |                                                      |                                                      |                                          |                                  |                      |        |          |   |                                     | Борг підпри                                                                      | мства:  | 37'503.1 | 6  |
|             | Код                                                  | Нарахуванн                                           | я                                        | Дні                              | Години               | Сума   |          | ^ | Код                                 | Утримання                                                                        | Сума    |          | ^  |
|             |                                                      | Лютий'23                                             |                                          |                                  |                      |        |          |   |                                     | Лютий'23                                                                         |         |          |    |
|             | 119                                                  | Індексація з                                         | sap                                      |                                  | 100.00               |        | 8'431.12 |   | 715                                 | Податок з доходів                                                                |         | 1'587.62 | 2  |
|             |                                                      | зом нарахов                                          | ано:                                     |                                  |                      |        | 8'820.12 |   |                                     | Разом утриманс                                                                   |         | 1'719.92 | 2  |
|             | Рядкі                                                | јв: 3                                                | ano.                                     |                                  |                      |        | 0020.12  | ~ | Рядкі                               | B: 3                                                                             |         | 1715.52  | ~  |
| озрахунків. |                                                      |                                                      |                                          |                                  |                      |        |          |   |                                     | Борг підпри                                                                      | емства: | 44'603.3 | 36 |

• У Розрахунковому листку працівника можна подивитися роз'яснення розрахунку відповідної позиції по нарахуванню або утриманню згідно джерел фінансування

| <u> </u>          |            | <u>م</u> ا        |           |              |          |    |               | ÷       | $\square$ | *       | -      | 0     |            | 1  |       |
|-------------------|------------|-------------------|-----------|--------------|----------|----|---------------|---------|-----------|---------|--------|-------|------------|----|-------|
| 83                | A          | бонент            | ний Лео   | нтій Аркадій | ович     | X  | Виріз         | ати     |           |         |        |       | Ctrl+X     |    | -     |
| Підрозд           | іл: 0      | 1030104           | 10403 Cei | ктор А       |          |    | Копін         | овати   |           |         |        |       | Ctrl+C     |    |       |
| Посада            | : 2        | 9 Завід           | увач сект | ору          |          |    | Derror        |         |           |         |        |       | Chrly V    |    |       |
| Оплата<br>Пільги: | : 1<br>B   | 5 Посад<br>лоутні | овии окла | эд           | 3784.0   | נם | БСТАВ         | зити    |           |         |        |       | Ctri+v     |    |       |
| К-ть ста          | авок: 1    | .000              |           |              |          | 2  | Відкр         | оити/ви | брати     |         |        |       | Ctrl+Enter |    |       |
| ЛФ·               |            | lei.              |           |              |          | *5 | Створ         | рити    |           |         |        |       | Ins        | -  |       |
| H+.               |            | <u> </u>          |           |              |          | 1  | Змін          | ити     |           |         |        |       | F4         | -  |       |
| Ста               | андартни   | й Та              | абличний  | Фонди        | Проводки |    | Стор          | нувати  |           |         |        |       | Alt+S      |    |       |
|                   |            |                   |           |              |          | ×  | Buan          | nutu    |           |         |        |       | ES         | a: | 37'50 |
| Кол               | Hanayye    | анна              | Лні       | Голини       | Сума     |    | Бидал         | лити    |           |         |        |       | F0         | Ma |       |
| Код               | Лютий      | 3                 | A         | Години       | Cynu     |    | Tiepe         | гляд    |           |         |        |       | Alt+F3     |    |       |
| 15                | Посадов    | -<br>ий окл       | . 20      | 160.00       |          |    | Експо         | орт пот | очного    | предста | влення | Sh    | ift+Ctrl+E |    | 1'58  |
| 15                | Посадов    | ий окл            | . 20      | 160.00       |          |    | Друк.         |         |           |         |        |       | F9         |    | 61    |
| 119               | Індексац   | ія зар…           |           |              |          | 0  | 2.4           |         |           |         |        |       |            |    | 68    |
| 386               | Доплата    | до мін            | . 20      | 160.00       |          | 2  | Знай          | ти запи | c         |         |        |       | F7         |    | 132   |
|                   |            |                   |           |              |          | 2  | Знай          | ти далі |           |         |        |       | Alt+F7     |    | 51    |
|                   |            |                   |           |              |          |    | <u>S</u> QL p | редакто | р         |         |        | Shift | +Ctrl+F12  |    | :     |
|                   | 2014 14202 | VORSHO!           |           |              |          | F  | Нота          | тки     |           |         |        |       | Alt+F1     |    | 2'457 |
| Pane              | ist 5      | KUBAHO:           |           |              | 1        |    | Повіл         |         | 40        |         |        |       |            |    | 2457  |
| тада              |            |                   |           |              |          |    | Муль          | тикише  | еня       |         |        | Sh    | ift+Ctrl+9 |    |       |
|                   |            |                   |           |              |          |    |               |         |           |         |        |       |            |    |       |

по контекстному меню Роз'яснення розрахунку або комбінації клавіш Ctrl

• У вікні **Роз'яснення розрахунку** надається вся інформація по нарахуванню **Посадовий** оклад з Джерелом фінансування.

| Розрахунковий лист. Вид: Стандартний                                                                                                    | _ 0 | ×                    |
|----------------------------------------------------------------------------------------------------|-----|----------------------|
| Реєстр Правка Вид Сервіс ?                                                                                                    |     |                      |
| 😩 눱 🚡 🖶 🗭 💈 🖸 Роз'яснення розрахунку 📃 🗖                                                                                                    | Х   |                      |
| 83         Абонентни         Період:         Лютий'23           Підрозділ:         0103010404         Вид оплати:         15 Посадовий оклад           Посада:         29 Завідува         Сума:         378.40                                                                        |     | 4 >                  |
| Сплата:         Польги:         Відсутні         – Дні:         20           К-ть ставок:         1.000         – Години:         160.00                                                                                                    | ^   |                      |
| ДФ: Всі – Фактично відпрацьований час<br>Стандартний Табл – Години: 160.00                                                                                                    |     |                      |
| РОЗРАХУНОК<br>Код Нарахування Д<br>Лютий'23<br>15 Посадовий окл<br>15 Посадовий окл<br>19 Індексація зар<br>РОЗРАХУНОК<br>- Заробіток розраховується пропорційно до відпрацьованих днів<br>- Заробіток за день:<br>189.2 = 3784 / 20<br>- Заробіток за місяць:<br>3784.00 = 189.2 * 20 | l   | 16<br>52<br>01<br>11 |
| 386 Доплата до Мін<br>ВИЗНАЧЕННЯ ДЖЕРЕЛА ФІНАНСУВАННЯ<br>- Джерело фінансування визначається сум: 24060000 Інші надходження<br>РОЗРАХУНКИ СУМИ ПО ДФ/ЕКВ                                                                                                    |     | 30<br>)8<br>58       |
| зом нараховано:<br>Ряджів:5 - Загальна розрахована сума: 3784.00 - Таблиця коефіцієнтів : 23 "90/10" - Коефіцієнт : 0.1000 - Сума по ДФ/ЕКВ:<br>378.40 = 3784.00 * 0.1000                                                                                                    | >   | ×                    |
| Попередній Наступний Закрити Дру                                                                                                    | к   | .48                  |

# 1.5. Налаштування відомостей для розділення виплат співробітникам

Якщо необхідне формування відомостей на виплату грошей співробітникам розділити за якоюсь ознакою, то в системі проводиться налаштування шаблону відомостей, проводиться розділення співробітників на окремі списки (відомості).

Створення відомостей здійснюється в системі **Облік персоналу / Облік праці й заробітної плати** у групі модулів **Параметри** у модулі **Налаштування**.

| IS-pro 7.11.045.999                           | _ 🗆 🗙 |
|-----------------------------------------------|-------|
| Меню Правка Вид Путівник Обране Сервіс ?      |       |
| 🖿   ★   📾   🥹 🚯 🛈                             |       |
| 🖻 Головне меню _ 🗆 🚺 🏠 Обране                 |       |
| Бухгалтерський та податковий облік            |       |
| ▷ 📕 Керування фінансовими розрахунками        |       |
| ▷ 📕 Облік основних засобів                    |       |
| ▷ 📕 Логістика                                 |       |
| ▷ 📕 Облік речового забезпечення               |       |
| 🔺 🔄 Облік персоналу                           |       |
| 🔺 🖳 Облік праці й заробітної плати            |       |
| 🔺 🖳 Параметри                                 |       |
| Налаштування                                  |       |
| Керування доступом                            |       |
| Довідник графіків і режинів роботи            |       |
| Довідник тарифних сіток                       |       |
| Довідник тарифних ставок                      |       |
| Едина тарифна сітка                           |       |
| Операційно-трудові нормативи                  |       |
| Таблиця прожиткового мінімуму                 |       |
| Таблиця мінімальної зарплати                  |       |
| Таблиця границі малозабезпеченості            |       |
| Таблиця індексу споживчих цін                 |       |
| Таблиця максимального оподатковуваного доходу |       |
| ▷ 💼 Картотека                                 |       |
| ▷ 📠 Документи                                 |       |
| 🔺 🚄 Відомості на виплату                      |       |
| Платіжні відомості                            |       |
| Списки на перерахування                       |       |
| 🛍 (3) ТОВ "ДЕМО"                              | UK UK |

Обрати пункт Довідники та вкладку Відомості.

| S-pro 7.11.045.999 - [Налаштування зар | обітної пл | ати]   |                              |                      |                         | _ 🗆 📕 |
|----------------------------------------|------------|--------|------------------------------|----------------------|-------------------------|-------|
| стр Правка Вид Звіт Сервіс             | ?          |        |                              |                      |                         |       |
| `ስ 🐴 📕 ඊ 🖶 🔳 🏓 🎦                       | ⊠ 0        |        |                              |                      |                         |       |
| Фонди                                  | ^          | Ловідн | ики [Відомос                 | ril                  |                         |       |
| Перерахування                          |            |        |                              |                      |                         |       |
| Довідники                              |            | Код    | <ul> <li>Найменув</li> </ul> | ання                 | ▼ Касир                 | C /   |
| Обліковий склад                        |            |        | 11 Виплата а                 | вансу по підрозділах | 2 Перший Олег Романович | Bi    |
| Категорії персоналу                    |            |        |                              |                      |                         |       |
| Групи категорій персоналу              |            |        |                              |                      |                         |       |
| Підстава прийому                       |            |        |                              |                      |                         |       |
| Підстави звільнення                    |            |        |                              |                      |                         |       |
| Чини                                   |            |        |                              |                      |                         |       |
| Ранги                                  |            |        |                              |                      |                         |       |
| Звання                                 |            |        |                              |                      |                         |       |
| Види посвідчень                        |            |        |                              |                      |                         |       |
| Види додаткових адрес                  |            |        |                              |                      |                         |       |
| Причини непрацездатності               |            |        |                              |                      |                         |       |
| Відомості                              |            |        |                              |                      |                         |       |
| Страховий збір                         |            |        |                              |                      |                         |       |
| Транзитні рахунки проводок             |            |        |                              |                      |                         |       |
| Списки видів оплат                     |            |        |                              |                      |                         |       |
| Списки датованих величин               |            |        |                              |                      |                         |       |
| Види трудової діяльності               |            |        |                              |                      |                         |       |
| Науковий ступінь                       |            |        |                              |                      |                         |       |
| Вчене звання                           |            |        |                              |                      |                         |       |
| Предмети (дисципліни)                  |            |        |                              |                      |                         |       |
| Категорії учнів                        |            |        |                              |                      |                         |       |
| Підвищення тарифу                      |            | Рядкі  | B: 1                         |                      |                         | *     |
| Кваліфікаційні категорії               | ~          | <      |                              |                      |                         | >     |
|                                        |            |        |                              |                      |                         |       |
| (3) ТОВ "ДЕМО"                         |            |        |                              | 2                    | adm                     |       |

Перемістити курсор в праву частину вікна та перейти до пункту меню Реєстр / Створити.

| <b>I</b> | S-pro 7.11.045.999 - [Ha | лаштування за | робітн | ої пла | ти]      |                                  |         |                   | _ 0                | ×  |
|----------|--------------------------|---------------|--------|--------|----------|----------------------------------|---------|-------------------|--------------------|----|
| Рес      | стр Правка Вид З         | Звіт Сервіс   | ?      |        |          |                                  |         |                   |                    |    |
| *        | Створити                 | Ins           |        | 0      |          |                                  |         |                   |                    |    |
| 1        | Змінити                  | F4            |        |        | <b>B</b> |                                  |         |                   |                    |    |
| *        | Видалити                 | F8            |        | ~      | довідні  | ки [відомості]                   |         |                   |                    |    |
|          | Відновити                |               |        |        | Код      | <ul> <li>Найменування</li> </ul> | ▼ Касир | ×                 | Список підрозділів | _^ |
| D        | Копіювати                | F5            |        | 11     |          | 11 Виплата кафедрі бухобліку     | 2 Перш  | ии Олег Романович | Використовується   |    |
|          | Заявка                   | •             |        |        |          |                                  |         |                   |                    |    |
|          | Контроль налаштува       | ння Ctrl+P    |        |        |          |                                  |         |                   |                    |    |
| ð        | Оновити                  | Ctrl+F2       |        |        |          |                                  |         |                   |                    |    |
| -        | Друк                     | F9            |        |        |          |                                  |         |                   |                    |    |
|          | Зберігати позначені з    | звіти         | h-1    |        |          |                                  |         |                   |                    |    |
|          | Друк без вибору          |               |        |        |          |                                  |         |                   |                    |    |
|          | Вихід                    | Esc           |        |        |          |                                  |         |                   |                    |    |
|          | Списки датованих         | величин       | _      |        |          |                                  |         |                   |                    |    |
|          | Види трудової діял       | ьності        |        |        |          |                                  |         |                   |                    |    |
|          | Науковий ступінь         |               |        |        |          |                                  |         |                   |                    |    |
|          | Предмети (дисцип         | піни)         |        |        |          |                                  |         |                   |                    |    |
|          | Категорії учнів          |               |        |        |          |                                  |         |                   |                    |    |
|          | Підвищення тариф         | y             |        |        |          |                                  |         |                   |                    |    |
|          | Кваліфікаційні кате      | eropii        |        |        |          |                                  |         |                   |                    |    |
| ⊳        | Таблиці                  |               |        |        | _        |                                  |         |                   |                    |    |
| ⊳        | Параметри                |               |        |        | Рядків   | :1                               |         |                   |                    | ~  |
|          | Константи                |               |        | ~      | <        |                                  |         |                   |                    |    |
|          | 3) ТОВ "ДЕМО"            |               |        |        |          |                                  |         | 🚨 adm             |                    | UK |

У відкритому вікні заповнити поля:

- Код вказати довільний.
- Найменування зазначити необхідне, в нашому випадку Виплата Кафедра бухобліку.
- Касир обрати співробітника з довідника.

Перейти на вкладку Список підрозділів.

| 🖪 Зміна       |         |                                         | _ 🛛 🗙     |
|---------------|---------|-----------------------------------------|-----------|
| Код:          | 11      |                                         |           |
| Найменування: | Виплата | кафедрі бухобліку                       |           |
| Касир:        | 2       | Перший Олег Романович                   | Ŧ         |
| Список підр   | озділів | Умова включення працівників у відомість | ,         |
| Код           |         | Найменування                            | ^         |
| 0101          |         | Секретаріат ВР                          |           |
| 0103          |         | Служби і відділи                        |           |
|               |         |                                         |           |
|               |         |                                         |           |
|               |         | OK                                      | Скасувати |

Далі необхідно натиснути клавішу **F4** та обрати необхідний підрозділ/ли.

Якщо при формуванні відомості є умови включення співробітників (наприклад, викладачі), то на вкладці **Умова включення працівників у відомість** зазначити програму включення до відомості категорії персоналу (або інший параметр).

| 🖪 Довідник підрозділів на: 01/04/19                    |
|--------------------------------------------------------|
| Реєстр Правка Вид Сервіс ?                             |
| × 2 > E 0                                              |
|                                                        |
|                                                        |
| Підрозділи                                             |
| ⊿ Ц 01Ректорат                                         |
| 0101 Секретаріат Вченої ради                           |
| 10102 Навчально-наукові інститути                      |
| ▲ 010201 Навчально-науковий інститут обліку і оподатку |
| 🛛 🔲 01020101 Факультет обліку, аналізу та аудиту       |
| 0102010101 Кафедра бухгалтерського обліку              |
| 0102010102 Кафедра аналізу та аудиту                   |
| 01020102 Факультет оподаткування                       |
| 0103 Служби і відділи                                  |
|                                                        |
|                                                        |
|                                                        |
|                                                        |
|                                                        |
|                                                        |
|                                                        |
|                                                        |
|                                                        |
|                                                        |
|                                                        |
| OK Crassing                                            |
| Скасувати                                              |

Натиснути клавішу **ОК**.

| 🖪 IS-pro 7.11.045.999 - [Налаштування заробітної | плат | đ                                                                     | _ 🗆 🗙 |
|--------------------------------------------------|------|-----------------------------------------------------------------------|-------|
| Реєстр Правка Вид Звіт Сервіс ?                  |      |                                                                       |       |
| * * * # 0 = = # > 0 🗠                            | 0    |                                                                       |       |
| Обліковий склад<br>Категорії рерсоналу           | ^    | Довідники [Відомості]                                                 |       |
| Групи категорій персоналу                        |      | Код 🔻 Найменування 🤍 Касир Список підрозділів                         | Умс 🔨 |
| Підстава прийому                                 |      | 11 Виплата кафедрі бухобліку 2 Перший Олег Романович Використовується | Hei   |
| Підстави звільнення                              |      |                                                                       |       |
| Чини                                             |      |                                                                       |       |
| Ранги                                            |      |                                                                       |       |
| Звання                                           |      |                                                                       |       |
| Види посвідчень                                  |      |                                                                       |       |
| Види додаткових адрес                            |      |                                                                       |       |
| Причини непрацездатності                         |      |                                                                       |       |
| Відомості                                        |      |                                                                       |       |
| Страховий збір                                   |      |                                                                       |       |
| Транзитні рахунки проводок                       |      |                                                                       |       |
| Списки видів оплат                               |      |                                                                       |       |
| Списки датованих величин                         |      |                                                                       |       |
| Види трудової діяльності                         | ۰.   |                                                                       |       |
| Науковий ступінь                                 |      |                                                                       |       |
| Вчене звання                                     |      |                                                                       |       |
| Предмети (дисципліни)                            |      |                                                                       |       |
| Категорії учнів                                  |      |                                                                       |       |
| Підвищення тарифу                                |      |                                                                       |       |
| Кваліфікаційні категорії                         |      |                                                                       |       |
| Таблиці                                          |      |                                                                       |       |
| Параметри                                        |      | Рядків: 1                                                             | ~     |
| Константи                                        | Υ    | <                                                                     | >     |
| 📾 (3) ТОВ "ДЕМО"                                 |      | 🔓 adm                                                                 | ⊠ UK  |

Створено відомість з обраними підрозділами та відображено у **Довідниках (Відомості).** При подальшій роботі виплати проводяться в розрізі відомостей.

## 1.6. Відрядна система оплати праці налаштування нарядів

У групі надані матеріали щодо налаштування нарядів при використанні відрядної системи оплати праці.

Налаштування нарядів (метод 94 Наряд 2) (на стор. 57)

Налаштування нарядів (метод 77 Бригадні наряди 1) (на стор. 60)

Операційно-трудові нормативи для підприємств, що надають комунальні послуги (на стор. 61)

Налаштування системи оплати типу Наряд працівникам комунальних підприємств *(на стор. 69)* 

### 1.6.1. Налаштування нарядів (метод 94 Наряд 2)

Перед формуванням бригадного наряду за **методом 94** необхідно провести налаштування та сформувати ряд довідників у системі **Загальні довідники** у модулях: **Довідник професій** та **Довідник посад** та довідники: Довідник тарифних сіток і Довідник тарифних ставок та **Операційно-трудові нормативи** в системі **Облік персоналу/Облік праці і заробітної плати/ Параметри** в модулях: **Довідних тарифних сіток**, **Довідник тарифних ставок** та **Операційно-трудові нормативи** (див. відповідні нотатки по формуванню довідників).

У модулі **Операційно-трудові нормативи** необхідно розробити групи та операції за групами (методика подана в нотатках **Операційно-трудові нормативи**). Кожне підприємство розробляє групи робіт та деталізує операції відповідно до робіт, що виконуються підприємством. При необхідності групи та операції можна доповнювати та оновлювати з більшою деталізацією за необхідністю.

Необхідно провести налаштування в підсистемі **Облік персоналу/Облік праці і заробітної плати/** Параметри в модулі Налаштування.

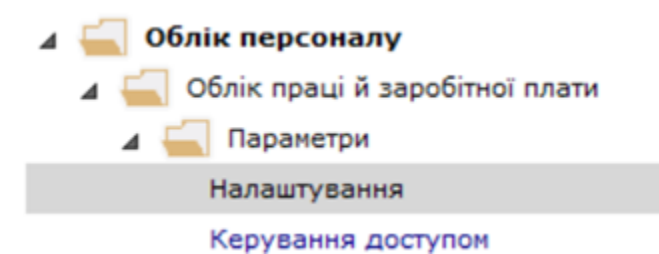

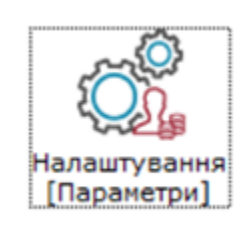

В групі **Види оплат / Система оплати** в правій частині вікна створити вид оплати з методом **94 Наряди 2**. Налаштування проводиться в період впровадження системи.

| 🔞 8.00.006.999 - (Налаштування заробітн | oi naana)     |                                    |                               |                   | _ 0 📈                |
|-----------------------------------------|---------------|------------------------------------|-------------------------------|-------------------|----------------------|
| Реестр Правка Вид                       | Cepeic<br>P % |                                    |                               |                   |                      |
| ▲ Види оплат                            | • Види        | оплат (Система оплати)             |                               |                   |                      |
| Систена оплати                          | Kee           | Halesouthers                       | Metton postoanowov            | Fruna             | Orrorations A        |
| Надбавки та доплати                     | 2             | Oxean (over)                       | Concerna sa occanon           | Currenta occastor | On xoniàny           |
| Rpenii (                                | 3             | Dicoscela consta                   | Biopagea                      | Cucteria onnatu   | Do xoniãox           |
| Bignyction                              | 4             | Hiuni                              | Бонгадні наряди 1             | Систена оплати    | Do Konièck           |
| Лікарняні                               | 7             | Epyrapyi Hapapel 1                 | Sovradni Habadri 1            | Систена оплати    | Do Konièck           |
| Матеріальна допонога                    | 62            | OxAna (rea)                        | Погодинна за окладон          | Систена оплати    | Do xoniãox           |
| Конпенсаційні нарахування               | 04            | Доплата за роботу у нічний час     | Sceracei escace 1             | Систена оплати    | Do Koniêck           |
| Оплата за середнін                      | 06            | mhani                              | Бригадні наради 1             | Систена оплати    | Do pecaticia koniĝok |
| Інші нарахування                        | 07            | Hapag 2                            | Наради 2                      | Систена оплати    | Do Koniêck           |
| Податки                                 | 11            | Onnara no gorosopy URX             | Onnata sa porosopok U/IX      | Систена оплати    | Ao konikok           |
| Becklonaeni Awche                       | 002           | Робота у жічжий час                | Додатковий оклад              | Систена оплати    | Do Koniêck           |
| Биллати                                 | 041           | minani                             | Бригадні наради 1             | Систена оплати    | Ao konikok           |
| 36ори                                   | 071           | Індивідуальні наряди 1             | Indebidyanteri Hadader 1      | Систена оплати    | Do Koniñok           |
| Позики                                  | 077           | Бонгадний нарад                    | Бригадні наради 1             | Систена оплати    | Do Konièck           |
| внески                                  | 223           | Onnara no tapydy                   | Погодинна за тасифною ставкою | Систена оплати    | Do Koniãos v         |
| Інші утринання                          | €             |                                    |                               |                   | >                    |
| Фонди                                   |               |                                    |                               |                   |                      |
| Перерахування                           | Ta            | блиця входження Посади             |                               |                   |                      |
| Довідники                               |               |                                    |                               |                   |                      |
| ) Taśnicuji                             | (844          | оплати 3 "Відрядна оплата" входить | у зазначені таблиці)          |                   |                      |
| Паранетри                               |               | Найменування                       |                               |                   |                      |
| Константи                               | E             | Нарахувания                        |                               |                   |                      |
| Особовий рахунок                        |               | Утринания                          |                               |                   |                      |
| Постійні нарахування                    |               | ПДФО 2004 реку (UA)                |                               |                   |                      |
| Постійні утринання                      |               | Фондя                              |                               |                   |                      |
| Автонатичні документи                   |               | Перерахувания                      |                               |                   |                      |
| 3einkiche                               | Ö             | Cnecks segis onnar                 |                               |                   |                      |
| ДФ та ЕКВ                               |               | Can                                |                               |                   | ×                    |
| Hywepaula                               | ¥             |                                    |                               |                   |                      |

Створення нового виду оплати проводиться по клавіші **Ins**. При наявності створеного виду оплати по клавіші **F4** можна провести перевірку/до налаштування виду оплати. У полі метод розрахунку обрати пункт **94 Наряди 2.** 

| 🔞 8.00.006.999 - [Налаштування заробітно | я плати]                                        | 🙆 Зніна виду оплати               | _ 0 🔀     |
|------------------------------------------|-------------------------------------------------|-----------------------------------|-----------|
| Ресстр Правка Вид                        | Cepsic ?                                        | Peccrp Rpaska Cepsic ?            |           |
| 🏷 🏷 🏷 🗇 🖄 🖒 🗎                            | ₽ î¤ 🖻 🗹 🚱                                      | ቴъъዐዐ 🕒 🗎 🖸 🛛 🚱                   |           |
| Види оплат                               | <ul> <li>Види оплат [Система оплати]</li> </ul> | Кад                               |           |
| Систена оплати                           | Kaa Halina aana                                 | Найменувания: Налад 2             |           |
| Надбавки та доплати                      |                                                 |                                   |           |
| Преніі                                   | 2 Biosecus consta                               | Метод розрахунку: 94 Наряди 2     | ¥         |
| Відпустки                                | A Nive                                          |                                   |           |
| Лікарняні                                | 7 Envranni vananu 1                             | Властивості Дні роботи бригади    |           |
| Матеріальна допонога                     | 02 Octano (ron)                                 | Види оплат О Визначаються волонии |           |
| Конпенсаційні нарахування                | 04 Доплата за роботу у нічний нас               | Проводки                          |           |
| Оплата за середнім                       | 06 minumi                                       | Інше (•) Робочі дні нісяця        |           |
| Інші нарахування                         | 07 Hacaa 2                                      | О Календарні дні нісяця           |           |
| Податки                                  | 11 Onnata no porosopy URX                       |                                   |           |
| Виконавні листи                          | 002 Робота у нічний час                         |                                   |           |
| Виллати                                  | 041 eisei                                       |                                   |           |
| Збори                                    | 071 Індивідуальні наряди 1                      |                                   |           |
| TIQ34KH                                  | 077 Бригадний наряд                             |                                   |           |
| Director<br>Turni untrantenan            | 223 Оплата по тарифу                            |                                   |           |
| Concernantia                             | ¢                                               |                                   |           |
| Dependence                               | Tafamus ave average                             |                                   |           |
| b Doeiowara                              | Поседи                                          |                                   |           |
| 4 Таблиці                                | (вид оплати 07 "Наряд 2" входить у зазнач       |                                   |           |
| Мінінальна зарплата                      | Найменувания                                    |                                   |           |
| Прожитковий мінімум                      | П Нарахування                                   |                                   |           |
| Межа налозабезпеченості                  | 🗆 🕨 Утримания                                   |                                   |           |
| Індекс споживчих цін                     | ПДФО 2004 року (UA)                             | 0                                 | Скасувати |
| Індексація середнього заробітку          | 🗆 🕨 Фонди                                       |                                   |           |
| Середній заробіток                       | Перерахування                                   |                                   |           |
| Максикальний оподатковуваний             | Cписки видів оплат                              |                                   |           |
| Дивіденди                                | 🗆 🕨 Стаж                                        |                                   |           |
|                                          |                                                 |                                   |           |

На закладці **Властивості** вікна **Зміна виду оплати** встановити відмітки **Дні роботи бригади**, обравши необхідне: **Визначаються вручну, Робочі дні місяця, Календарні дні місяця**.

| 🥵 Зміна виду опла | ти    |                         | _ 🗆 💌 |
|-------------------|-------|-------------------------|-------|
| Реєстр Пр         | равка | Сервіс ?                |       |
| <u>*</u> `*````   | □     |                         |       |
| Код               | 07    |                         |       |
| Найменування:     | Наряд | 12                      |       |
| Метод розрахунку: | 94    | Наряди 2                | Ŧ     |
|                   |       |                         | 1     |
| Властивості       |       | Дні роботи бригади      |       |
| Види оплат        |       | О Визначаються вручну   |       |
| Проводки          |       |                         |       |
| Інше              |       | • Робочі дні місяця     |       |
|                   |       | ○ Календарні дні місяця |       |

При налаштуванні встановити роботу у вихідні та святкові дні згідно з графіком і по відрядній оплаті праці, а не по тарифу. Якщо не передбачено, то в розрахунок приймаються тільки робочі дні, вихідні дні залишаються без оплати. На закладці **Види оплат** відмітити необхідні види оплат і надбавок.

| Реєстр Правка Сервіс ?<br>Тайменування: Наряд 2<br>Метод розрахунку: 94 Наряди 2                                                                                                    |          | Код<br>00<br>09<br>10<br>12<br>16<br>17<br>18<br>19<br>22 | Найненування<br>Нічні по наказу<br>Надбавка за доступ до державної таємниці<br>Доплата за заніщення %<br>За роботу в нічний час<br>Сеяткові дні суточн.<br>Вихід, і святкові по наказам<br>Оплата за контрактом<br>Заніщення                                                                                                    |   |
|----------------------------------------------------------------------------------------------------|----------|-----------------------------------------------------------|----------------------------------------------------------------------------------------------------|---|
| * * *       •       •       •       •       •       •       •       •       •       •       •       •       •       •       •       •       •       •       •       •       •       •       •       •       •       •       •       •       •       •       •       •       •       •       •       •       •       •       •       •       •       •       •       •       •       •       •       •       •       •       •       •       •       •       •       •       •       •       •       •       •       •       •       •       •       •       •       •       •       •       •       •       •       •       •       •       •       •       •       •       •       •       •       •       •       •       •       •       •       •       •       •       •       •       •       •       •       •       •       •       •       •       •       •       •       •       •       •       •       •       •       •       •       •       •       •       •       • <td></td> <td>00<br/>09<br/>10<br/>12<br/>16<br/>17<br/>18<br/>19<br/>22</td> <td>пайненування<br/>Нічні по наказу<br/>Надбавка за доступ до державної таємниці<br/>Доплата за заміщення %<br/>За роботу в нічний час<br/>Сеяткові дні суточн.<br/>Вихід.і святкові по наказам<br/>Оплата за контрактон<br/>Заміщення</td> <td></td> |          | 00<br>09<br>10<br>12<br>16<br>17<br>18<br>19<br>22        | пайненування<br>Нічні по наказу<br>Надбавка за доступ до державної таємниці<br>Доплата за заміщення %<br>За роботу в нічний час<br>Сеяткові дні суточн.<br>Вихід.і святкові по наказам<br>Оплата за контрактон<br>Заміщення                                                                                                    |   |
| Код 07<br>Найменування: Наряд 2<br>Метод розрахунку: 94 Наряди 2                                                                                                    |          | 09<br>10<br>12<br>16<br>17<br>18<br>19                    | нічні по наказу<br>Надбавка за доступ до державної таємниц<br>Доплата за заміщення %<br>За роботу в нічний час<br>Святкові дні суточн.<br>Вихід.і святкові по наказам<br>Оплата за контрактом<br>Заміщення                                                                                                    |   |
| Код         07           Найменування:         Наряд 2           Метод розрахунку:         94         Наряди 2                                                                                                    |          | 10<br>12<br>16<br>17<br>18<br>19                          | падовака за доступ до державної таснинц<br>Доплата за заміщення %<br>За роботу в нічний час<br>Святкові дні суточн.<br>Вихід.і святкові по наказам<br>Оплата за контрактом<br>Заміщення                                                                                                    |   |
| Найменування: Наряд 2<br>Метод розрахунку: 94 Наряди 2                                                                                                    |          | 10<br>12<br>16<br>17<br>18<br>19                          | доплата за заящения э<br>За роботу в нічний час<br>Святкові дні суточн.<br>Вихід.і святкові по наказам<br>Оплата за контрактом<br>Заміщення                                                                                                    |   |
| Найменування: Наряд 2<br>Метод розрахунку: 94 Наряди 2                                                                                                    |          | 12<br>16<br>17<br>18<br>19                                | за росту в нічни час<br>Святкові дні суточн.<br>Вихід.і святкові по наказам<br>Оплата за контрактом<br>Заміщення                                                                                                    |   |
| Метод розрахунку: 94 Наряди 2                                                                                                    |          | 10<br>17<br>18<br>19                                      | Святковідні суточн.<br>Вихід.і святкові по наказам<br>Оплата за контрактом<br>Заміщення                                                                                                    |   |
|                                                                                                    |          | 18                                                        | Оплата за контрактом<br>Заміщення                                                                                                    |   |
|                                                                                                    |          | 19                                                        | Заміщення                                                                                                    |   |
| Baserusaeri Hasfanus i sanannu us assanusmuse sa u usaani                                                                                                    |          | 19                                                        | замщення                                                                                                    |   |
| Виац сварт                                                                                                    |          |                                                           | Parasa and a second second sec |   |
| Вода оплат Код Найменування Розраховується*                                                                                                    |          | 22                                                        | Бригадирство                                                                                                    |   |
| 12 За роботу в нічний час від тарифу                                                                                                    | 님        | 23                                                        | Почесне звання                                                                                                    |   |
| 186 Понаднормові години від тарифу                                                                                                    |          | 30                                                        | Класність                                                                                                    |   |
| 657 Святкові та неробочі дні від тарифу                                                                                                    | <u> </u> | 3/                                                        | Профизистерність                                                                                                    |   |
|                                                                                                    | 님        | 40                                                        | Понаднормові                                                                                                    |   |
|                                                                                                    | 님        | 44                                                        | Комп. вихід.дня                                                                                                    |   |
|                                                                                                    | 님        | 52                                                        | Допл.підліткам                                                                                                    |   |
|                                                                                                    | <u> </u> | 61                                                        | Надурочні                                                                                                    |   |
|                                                                                                    | <u> </u> | 76                                                        | надо, за інтенсивність праці                                                                                                    |   |
|                                                                                                    |          | 78                                                        | надбавка за РСО                                                                                                    |   |
|                                                                                                    |          | 83                                                        | наукова ступінь                                                                                                    |   |
|                                                                                                    |          | 98                                                        | Суніщення професій                                                                                                    |   |
|                                                                                                    |          | 185                                                       | Надбавка                                                                                                    |   |
| <                                                                                                    |          | 186                                                       | Понаднормові години                                                                                                    |   |
| " * клавіша "Пропуск" перемикає спосіб розрахунку                                                                                                    |          | 188                                                       | Надбавка до окладу                                                                                                    |   |
|                                                                                                    |          | 19B                                                       | Покладання обов'язків (без оплати)                                                                                                    |   |
| Премя:                                                                                                    | Рядк     | is: 34                                                    | Core Core                                                                                                    | v |

Інші пункти (проводки та інше) заповнюються стандартним чином.

### 1.6.2. Налаштування нарядів (метод 77 Бригадні наряди 1)

Перед формуванням бригадного наряду по методу 77 необхідно провести налаштування та сформувати ряд довідників у системі Загальні довідники у модулях: Довідник професій та Довідник посад. У системі Облік персоналу сформувати довідники: Довідник тарифних сіток,Довідник тарифних ставок та Операційно-трудові нормативи (система Облік персоналу/ Облік праці і заробітної плати/ Параметри) в модулях: Довідних тарифних сіток, Довідник тарифних ставок та Операційно-трудові нормативи (див. відповідні нотатки по формуванню довідників).

У модулі **Операційно-трудові нормативи** розробити групи та операції за групами (методика подана в нотатках Операційно-трудові нормативи). Кожне підприємство розробляє групи робіт та деталізує операції (передбачає нормогодини затрат та розцінки за виконані операції) відповідно до робіт. При необхідності групи та операції можна доповнювати та оновлювати з більшою деталізацією.

Провести налаштування в підсистемі **Облік персоналу/Облік праці і заробітної плати/ Параметри** в модулі **Налаштування**.

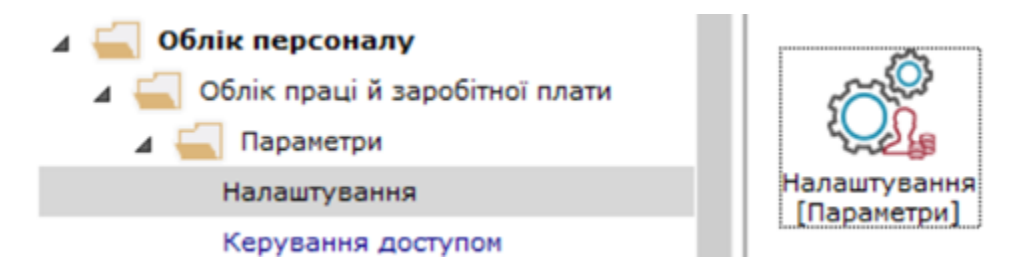

В групі **Види оплат / Система оплати** в правій частині вікна створити вид оплати з методом **77 Бригадні наряди 1**. Налаштування проводиться в період впровадження системи.

Створення нового виду оплати проводиться по клавіші **Ins**. При наявності створеного виду оплати по клавіші **F4** можна провести перевірку/до налаштування виду оплати. У полі метод розрахунку обрати пункт **77 Бригадні наряди 1**. Параметри встановлюються відповідно до необхідності підприємства.

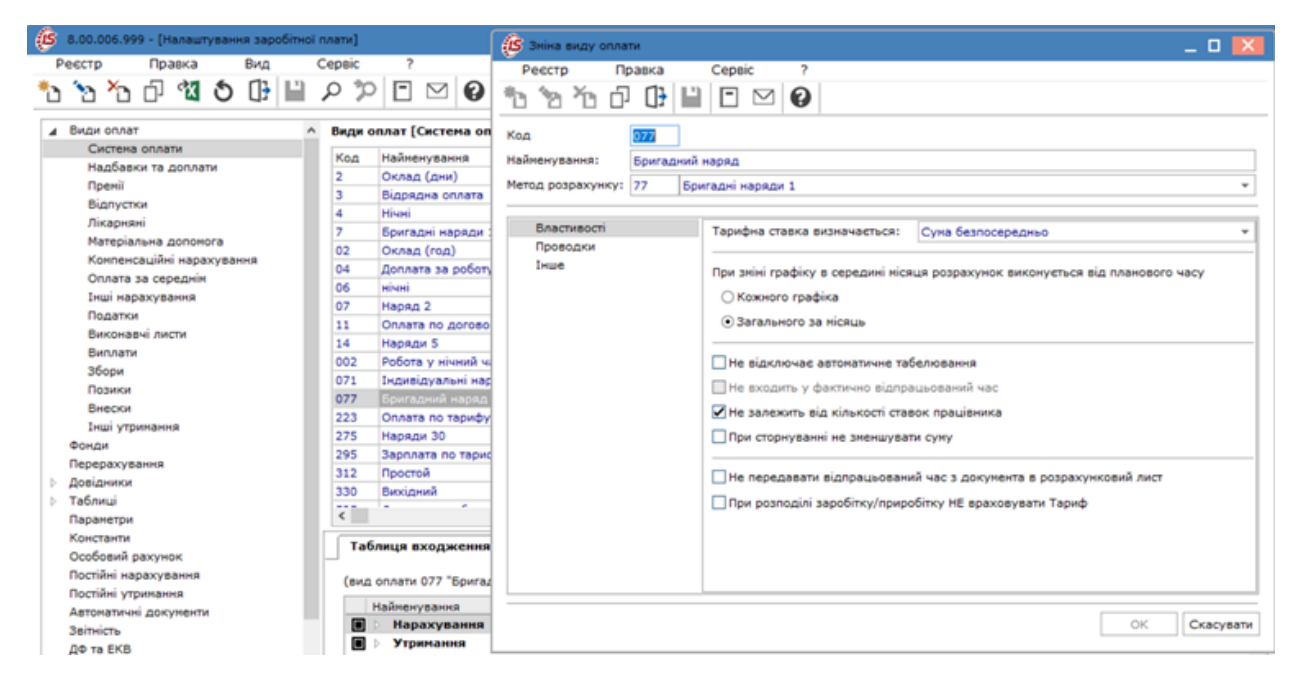

Інші пункти (проводки та інше) заповнюються стандартним чином.

### 1.6.3. Операційно-трудові нормативи для підприємств, що надають комунальні послуги

Для ведення обліку трудовитрат і заробітної плати при наданні послуг підприємствами комунального господарства необхідно заповнити довідник **Операційно-трудових нормативів**.

Заповнення довідника Операційно-трудових нормативів здійснюється в системі Облік персоналу/ Облік праці і заробітної плати/ Параметри в модулі Операційно-трудові нормативи. Довідник **Операційно-трудові нормативи** призначений для внесення інформації про операції та операційно-трудові нормативи, має ієрархічну структуру і дозволяє довільним чином групувати операції. Нормативи потім використовуються при формуванні нарядів.

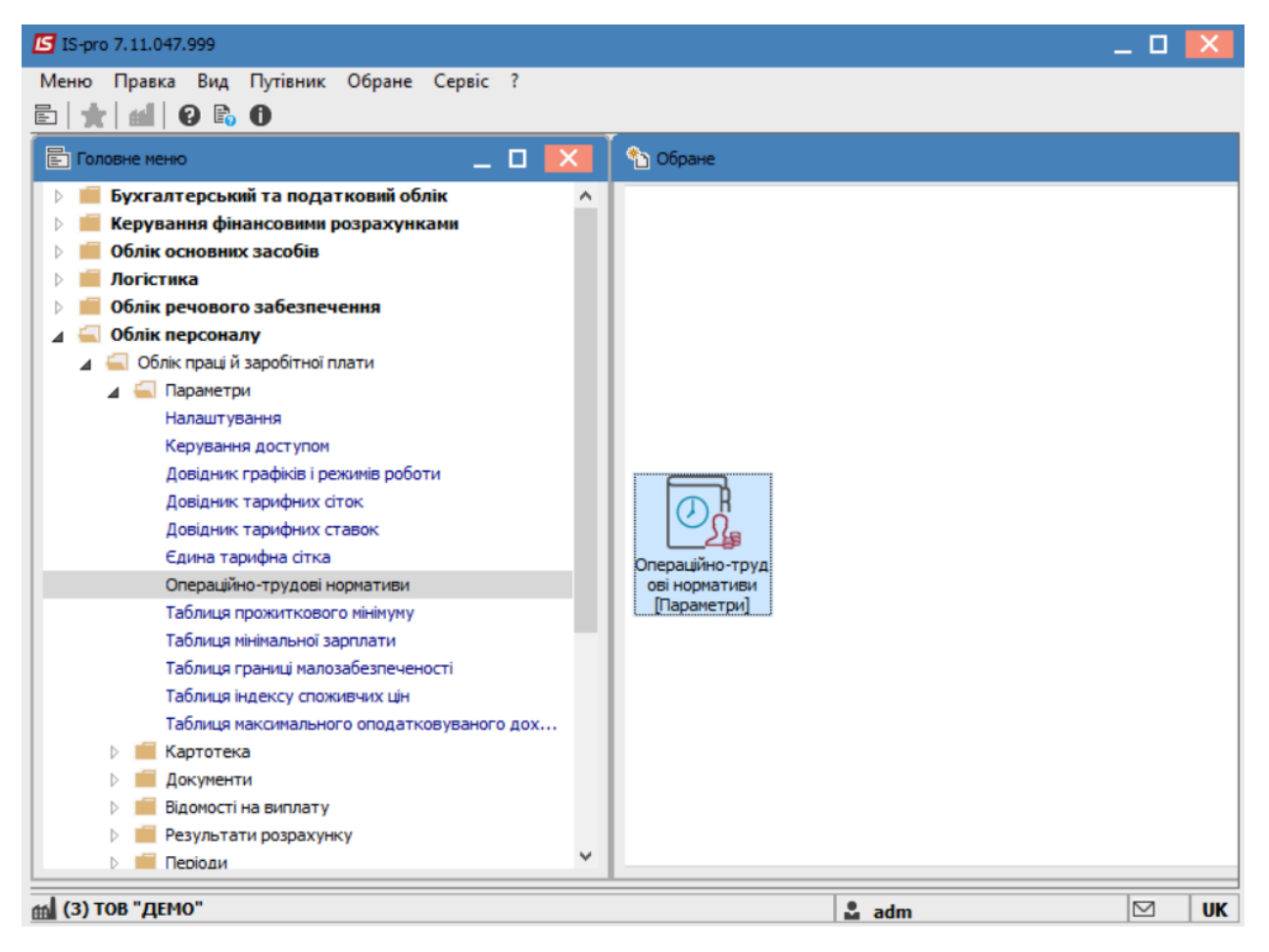

Встановити курсор у ліву табличну частину **Довідника операційно-трудових нормативів** та по пункту меню **Реєстр / Створити/Додати групу** або клавішею**Insert** створити **Групу поточного** або **Групу підлеглого рівня.** 

| <b>I</b> S 1 | S-pro 7.11.047.999 - [Довідни | к операц | ійно-трудових нормативів] |                        |                | _ 🗆 💌           |
|--------------|-------------------------------|----------|---------------------------|------------------------|----------------|-----------------|
| Pee          | стр Правка Вид Серв           | ic ?     | 1                         |                        |                |                 |
| د*           | Створити                      | Ins      | 🏠 Додати групу            | Додати групу поточног  | о рівня        |                 |
| 2            | Змінити                       | F4       | 🏠 Додати операцію         | Додати групу підлеглог | о рівня        | ⊤ Розцінка ог ∧ |
| *            | Видалити                      | F8       |                           | 001 P                  | емонтні роботи |                 |
| ŋ            | Копіювати                     | F5       |                           |                        |                |                 |
|              | Перемістити в групу Sł        | hift+Ins |                           |                        |                |                 |
|              | Глобальне коригування         | Alt+G    |                           |                        |                |                 |
| ð            | Оновити                       | Ctrl+F2  |                           |                        |                |                 |
| -            | Друк                          | F9       |                           |                        |                |                 |
|              | Зберігати позначені звіти     |          |                           |                        |                |                 |
|              | Друк без вибору               |          |                           |                        |                |                 |
|              | Вихід                         | Esc      |                           |                        |                |                 |
|              |                               |          |                           |                        |                |                 |
|              |                               |          |                           |                        |                |                 |
|              |                               | вид:     | довідник ОТН Рядків       | 1                      |                | ×               |
| and (        | 3) ТОВ "ЛЕМО"                 |          |                           |                        | •              |                 |

Структура груп та підгруп визначається підприємством.

Зазначити номер і назву групи/підгрупи та натиснути кнопку ОК.

| 🖸 IS-pro 7.11.047.999 - [Довідник операційно-трудових нормативів] |                 |
|-------------------------------------------------------------------|-----------------|
| Реєстр Правка Вид Сервіс ?                                        |                 |
|                                                                   |                 |
| Найменування Редагування групи _ 🔲 🔀 менування 🔹 Ро               | зцінка ог \land |
| О1/1.4 Онтні роботи О2                                            |                 |
| Найменування                                                      |                 |
|                                                                   |                 |
|                                                                   |                 |
|                                                                   |                 |
|                                                                   |                 |
| Розцика визначаеться                                              |                 |
|                                                                   |                 |
| Коефіцентом від базової суми                                      |                 |
| Базова сума                                                       |                 |
|                                                                   |                 |
| ОК Скасувати                                                      |                 |
|                                                                   |                 |
|                                                                   |                 |
|                                                                   |                 |
|                                                                   |                 |
|                                                                   |                 |
|                                                                   |                 |
|                                                                   |                 |
| Вид: Довідник ОТН Рядків: 1                                       | ~               |
|                                                                   | >               |
| (3) TOB "ДЕМО"                                                    | ⊴ ик            |

Сформувати всі групи поточного і підлеглого (якщо необхідно) рівня.

В лівій частині вікна обрати необхідну групу /підгрупу.

Встановити курсор у праву частину вікна та по клавіші **Insert** обрати пункт **Додати операцію.** 

| 🖪 IS-pro 7.11.047.999 - [Довідник | операційно-трудових н | нормативів]     |                                  | _ 🗆 🔀               |
|-----------------------------------|-----------------------|-----------------|----------------------------------|---------------------|
| Реєстр Правка Вид Сервіс          | : ?                   |                 |                                  |                     |
| <u>11168</u> /7                   | N 🗉 🗗 🔻 🕺             |                 |                                  |                     |
| Найменування                      | Код операції          | ▼ Дод. код      | <ul> <li>Найменування</li> </ul> | 🔻 Розцінка ог \land |
| 01/1.Ремонтні роботи              |                       |                 |                                  |                     |
| 02/2.TECT                         |                       | -               |                                  |                     |
|                                   |                       | Додати групу >  |                                  |                     |
|                                   |                       | Додати операцію |                                  |                     |
|                                   | _                     |                 |                                  |                     |
|                                   |                       |                 |                                  |                     |
|                                   |                       |                 |                                  |                     |
|                                   |                       |                 |                                  |                     |
|                                   |                       |                 |                                  |                     |
|                                   |                       |                 |                                  |                     |
|                                   |                       |                 |                                  |                     |
|                                   |                       |                 |                                  |                     |
|                                   |                       |                 |                                  |                     |
|                                   |                       |                 |                                  |                     |
|                                   |                       |                 |                                  |                     |
|                                   |                       |                 |                                  |                     |
|                                   |                       |                 |                                  |                     |
|                                   |                       |                 |                                  |                     |
|                                   |                       |                 |                                  |                     |
|                                   |                       |                 |                                  |                     |
|                                   |                       |                 |                                  |                     |
|                                   |                       |                 |                                  |                     |
|                                   | Вид: Довідник ОТН     | Н Рядків: 0     |                                  | ~                   |
|                                   | <                     |                 |                                  | >                   |
| í (3) ТОВ "ДЕМО"                  |                       |                 | 🚨 adm                            | 🖂 🛛 UK              |

- Заповнити Код операції.
- У полі Найменування внести назву операції.
- У полі **Од.вим** по клавіші **F3** обрати з **груп одиниць** необхідну одиницю та натиснути кнопку **ОК.**
- У полі Розцінка зазначити розцінку за виконану операцію.
- У полі Норма часу, годин вказується кількість часу на операцію в годинах.

| 🖪 IS-pro 7.11.047.999 - [Довід | дник операційно-трудо | ових нормативів]      |             |           | _ 🗆 📈               |
|--------------------------------|-----------------------|-----------------------|-------------|-----------|---------------------|
| Реєстр Правка Вид Се           | рвіс ?                |                       |             |           |                     |
| ******                         | Створити              | -                     |             | _ 0 🗙     |                     |
| Найменування                   | Код операції          | 002                   |             |           | 🔻 Розцінка ог \land |
| 01/1.Ремонтні роботи           | Дод. код              |                       |             |           |                     |
| 02/2.TECT                      | Найменування          | Найменування №1       |             |           |                     |
|                                |                       |                       |             |           |                     |
|                                |                       |                       |             |           |                     |
|                                |                       |                       |             |           |                     |
|                                |                       |                       |             |           |                     |
|                                | Коефіцієнт            |                       | Базова сума |           |                     |
|                                | Розцінка              |                       | Од.вим.     | -         |                     |
|                                | Норма 🗸 🗾 Довідні     | ик одиниць виміру     |             | _ 🗆 💌     |                     |
|                                | Профес                |                       | Kenti       |           |                     |
|                                | Розряд Оди            | вання<br>ниці довжини | Коефі       | цјент     |                     |
|                                | Тарифн 🕑 Оди          | ниці маси             |             |           |                     |
|                                | Тарифи 👌 Один         | ниці об'єму           |             |           |                     |
|                                | Тарифн ⊳ Один         | ниці площі            |             |           |                     |
|                                | Програ 🛛 🔟 Ту         | чні одиниці           |             |           |                     |
|                                | Комент                | юсл послуга           |             |           |                     |
|                                | Опис                  | ит штука              |             |           |                     |
|                                |                       |                       |             |           |                     |
|                                |                       |                       |             |           |                     |
|                                |                       |                       |             |           |                     |
|                                |                       |                       | ОК          | Скасувати |                     |
|                                |                       |                       |             |           | ×                   |
|                                | •                     |                       |             |           | >                   |
| 🛗 (3) ТОВ "ДЕМО"               |                       |                       | 2           | adm       |                     |

- Перед заповненням поля Професія необхідно мати заповнені Довідник професій (підсистема Загальні довідники модуль Довідник професій) та Довідник тарифних сіток (система Облік персоналу / Параметри модуль Довідник тарифних сіток).
- У полі **Професія** по клавіші **F3** обрати необхідну професію **з Довідника професій** та натиснути кнопку **OK**.
- У полі Розряд вказати розряд працівника, який повинен виконувати роботу.

| 🖪 IS-pro 7.11.047.999 - [Довідник | операційно-трудових но | рмативів]  |                    |                 |           |                |           | _ □ | X  |
|-----------------------------------|------------------------|------------|--------------------|-----------------|-----------|----------------|-----------|-----|----|
| Реєстр Правка Вид Сервіс          | : ?                    |            |                    |                 |           |                |           |     |    |
| 🚴 🖢 🖄 🗗 🗿 🖶 🔎 🦻                   | 🕺 🗉 🕢 🔻 🕺              | • • •      |                    |                 |           |                |           |     |    |
| Найменування                      | Код операції           | 🔻 Дод. код | Змінити            |                 |           |                | _ 🗆 📕     | × [ | ^  |
| 01/1.Ремонтні роботи              | 002                    |            | Код операції       | 002             |           | ]              |           |     |    |
| 02/2.TECT                         |                        |            | Лол. кол           |                 |           | 1              |           |     |    |
|                                   |                        |            | Haunanna           | Найменування №1 |           |                |           |     |    |
|                                   |                        |            | Паинспурання       |                 |           |                |           |     |    |
|                                   |                        |            |                    |                 |           |                |           |     |    |
|                                   |                        |            |                    |                 |           |                |           |     |    |
|                                   |                        |            |                    |                 |           |                |           | - 1 |    |
|                                   |                        |            | Коефіцієнт         |                 |           | Базова сума    |           |     |    |
|                                   |                        |            | Розцінка           | 523.300000      |           | Од.вим.        | посл      | -   |    |
|                                   |                        |            | Норма часу, годин  | 178.000000      |           |                |           |     |    |
|                                   |                        |            | Професія           | 4113            | Оператори | із збору даних |           | -   |    |
|                                   |                        |            | Розряд             | 2               |           |                |           |     |    |
|                                   |                        |            | Тарифна сітка      | 4               | 2020      |                |           | -   |    |
|                                   |                        |            | Тарифна ставка     | 2260.0000       |           |                |           |     |    |
|                                   |                        |            | Програма розрахунк | y               |           |                | <b>•</b>  |     |    |
|                                   |                        |            | Коментар           |                 |           |                |           | -1  |    |
|                                   |                        |            | Опис               |                 |           |                |           | -1  |    |
|                                   |                        |            |                    | Опис опера      |           |                |           |     |    |
|                                   |                        |            |                    |                 |           |                |           |     |    |
|                                   |                        |            |                    |                 |           |                |           |     |    |
|                                   |                        |            |                    |                 |           | 01             | 0         |     |    |
|                                   | Вид: Довідник ОТН      | Рядків: 1  |                    |                 |           | OK             | Скасувати |     | ~  |
| í (3) ТОВ "ДЕМО"                  |                        |            |                    |                 | 🚨 adm     |                |           |     | UK |

• У полі **Тарифна сітка** по клавіші **F3** обрати відповідний період у **Довіднику тарифних сіток**, **Тарифна ставка** розраховується автоматично. Виходячи з обраного розряду у полі **Опис** проводиться опис операції.

| 🖪 IS-pro 7.11.047.999 - [Довідник | операційно-трудових но | рмативів]  |                     |           |          |           |                |          | _ 0 | X  |
|-----------------------------------|------------------------|------------|---------------------|-----------|----------|-----------|----------------|----------|-----|----|
| Реєстр Правка Вид Сервіс          | : ?                    |            |                     |           |          |           |                |          |     |    |
| 🚴 🖢 🖄 🗗 🕭 🖶 🔎 🎾                   | 🔨 🕈 🗗 🖽 🖫 📲            | • • •      |                     |           |          |           |                |          |     |    |
| Найменування                      | Код операції           | - Дод. код | Змінити             |           |          |           |                | _ 🗆 📕    | ×   | ^  |
| 01/1.Ремонтні роботи              | 002                    |            | Код операції        | 002       |          |           | ]              |          |     |    |
| 02/2.TECT                         |                        |            | Лол. кол            | [         |          |           | 1              |          |     |    |
|                                   |                        |            | Hauneuveauura       | Найменува | ння №1   |           |                |          | _   |    |
|                                   |                        |            | Паинспурання        | ,,        |          |           |                |          |     |    |
|                                   |                        |            |                     |           |          |           |                |          |     |    |
|                                   |                        |            |                     |           |          |           |                |          | _   |    |
|                                   |                        |            |                     |           |          |           |                |          | _   |    |
|                                   |                        |            | Коефіцієнт          |           |          |           | Базова сума    |          |     |    |
|                                   |                        |            | Розцінка            | 523.      | 300000   |           | Од.вим.        | посл     | -   |    |
|                                   |                        |            | Норма часу, годин   | 178.      | 000000   |           |                |          |     |    |
|                                   |                        |            | Професія            | 4113      | 3        | Оператори | із збору даних |          | -   |    |
|                                   |                        |            | Розряд              | 2         |          |           |                |          |     |    |
|                                   |                        |            | Тарифна сітка       | 4         |          | 2020      |                |          | -   |    |
|                                   |                        |            | Тарифна ставка      | 2260      | .0000    | 1         |                |          |     |    |
|                                   |                        |            | Програма розрахунку | y         |          | 1         |                | -        |     |    |
|                                   |                        |            | Коментар            | ·         |          |           |                |          | -   |    |
|                                   |                        |            | Опис                |           |          |           |                |          | -1  |    |
|                                   |                        |            |                     | Onia      | сопераці |           |                |          |     |    |
|                                   |                        |            |                     |           |          |           |                |          |     |    |
|                                   |                        |            |                     |           |          |           |                |          |     |    |
|                                   |                        |            |                     |           |          |           | 01             | 0        |     |    |
|                                   | Вид: Довідник ОТН      | Рядків: 1  |                     |           |          |           | OK             | Скасуват | и   | ~  |
| í (3) ТОВ "ДЕМО"                  |                        |            |                     |           |          | 🚨 adm     |                |          |     | UK |

Після внесення інформації натиснути кнопку ОК.

Сформовані операції, за певною групою операцій при виготовленні тієї чи іншої продукції чи наданні послуг, використовується при нарахуванні заробітної плати при відрядній оплаті праці, а також формуванні нормо-годин при виготовленні продукції.

| 🖪 IS-pro 7.11.047.999 - [Довідник | пераційно-трудових нормативів] |                                          | _ 0    | X  |
|-----------------------------------|--------------------------------|------------------------------------------|--------|----|
| Реєстр Правка Вид Сервіс          | ?                              |                                          |        |    |
| 🚴 🖢 📩 🗗 🗿 🖶 👂 🞾                   | 🖉 🖽 🗗 🕇 🗶 🕈 🕼 🖽 🚱              |                                          |        |    |
| Найменування                      | Код операції 🔍 До              | д т Найменування т Розцінка опера т Норм | a 🔻    | ^  |
| 01/1.Ремонтні роботи              | 002                            | Найменування №1 523.300000 178.          | 000000 |    |
| 02/2.TECT                         |                                |                                          |        |    |
|                                   |                                |                                          |        |    |
|                                   |                                |                                          |        |    |
|                                   |                                |                                          |        |    |
|                                   |                                |                                          |        |    |
|                                   |                                |                                          |        |    |
|                                   |                                |                                          |        |    |
|                                   |                                |                                          |        |    |
|                                   |                                |                                          |        |    |
|                                   |                                |                                          |        |    |
|                                   |                                |                                          |        |    |
|                                   |                                |                                          |        |    |
|                                   |                                |                                          |        |    |
|                                   |                                |                                          |        |    |
|                                   |                                |                                          |        |    |
|                                   |                                |                                          |        |    |
|                                   |                                |                                          |        |    |
|                                   |                                |                                          |        |    |
|                                   |                                |                                          |        |    |
|                                   |                                |                                          |        |    |
|                                   |                                |                                          |        |    |
|                                   | Вид: Довідник ОТН Рядків: 1    |                                          |        | ~  |
| í (3) ТОВ "ДЕМО"                  |                                | 🚨 adm                                    |        | UK |

## 1.6.4. Налаштування системи оплати типу Наряд працівникам комунальних підприємств

Для ведення обліку трудовитрат і заробітної плати при наданні послуг підприємствами комунального господарства необхідно провести налаштування. Налаштування проводяться в системі **Облік персоналу/ Облік праці й заробітної плати/ Параметри** в модулі **Налаштування.** 

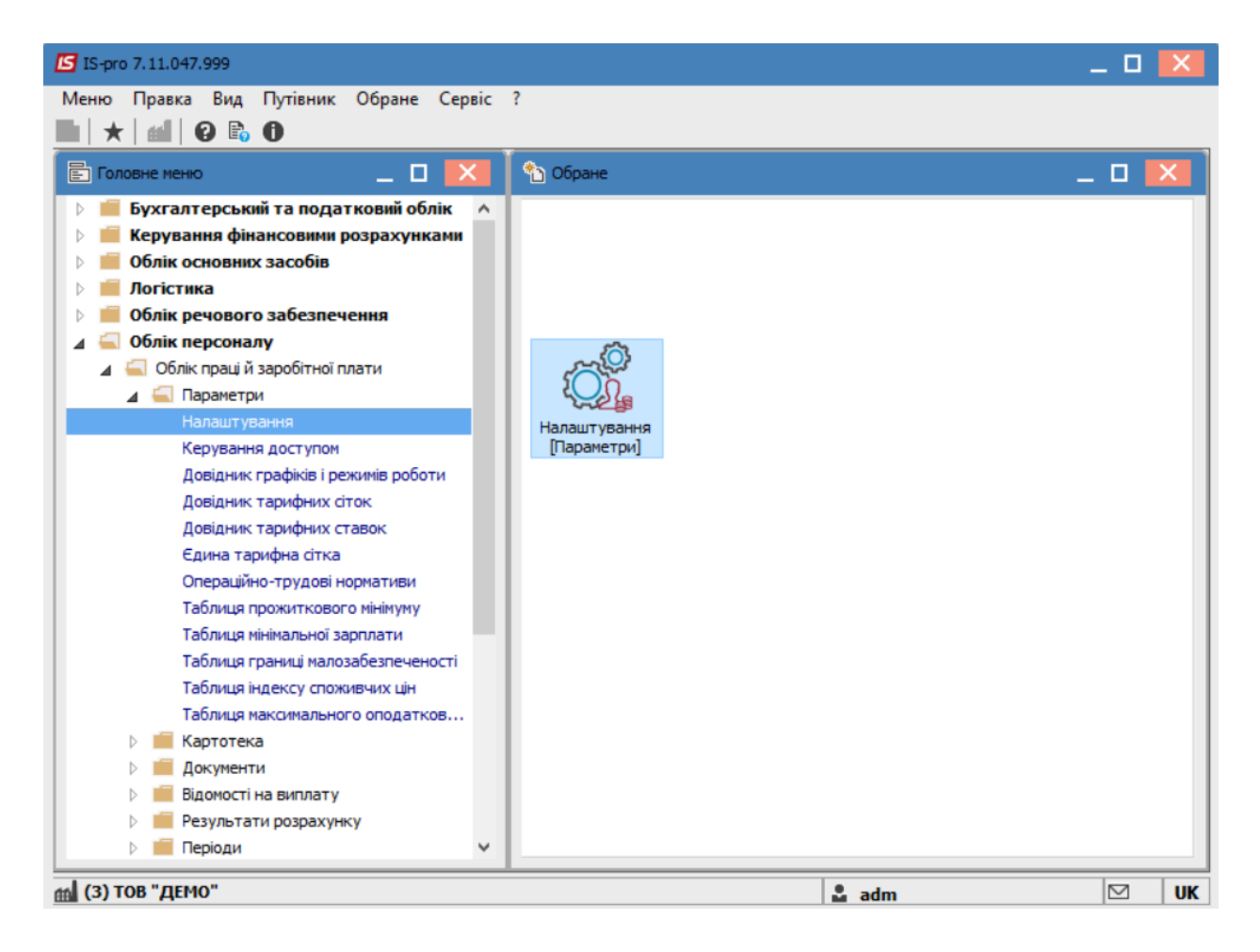

На закладці **Види оплат / Система оплати** обрати в правій частині вікна необхідну групу виду оплати. При відсутності виду оплати встановити курсор у правому табличному полі та по пункту меню **Реєстр / Створити** або клавішею**Insert**створити новий вид оплати.

| єстр Правка Вид Звіт Сервіс ? |   |       |                                       |                           |               |           |   |
|-------------------------------|---|-------|---------------------------------------|---------------------------|---------------|-----------|---|
| ` 🖄 🗗 👌 🖶 🔳 🕫 🎾 🗖 🗠           | 0 |       |                                       |                           |               |           |   |
| Види оплат                    | ^ | Види  | оплат [Система оплати]                |                           |               |           |   |
| Система оплати                |   | Кол   | Найменуванно                          | Метол розрахунку          |               | Гоупа     | 1 |
| Надбавки та доплати           |   | 10    | Оклад                                 | Погодинна за окладом      |               | Система   | 1 |
| Премії                        |   | 15    | Посадовий оклад                       | Погодинна за окладом      |               | Система   |   |
| Відпустки                     |   | 19    | Без стипендії                         | Стипендія                 |               | Система   |   |
| Лікарняні                     |   | 20    | Викладацький оклад (Тарифікаці,       | . Тарифікація навчальни   | х закладів    | Система   |   |
| Матеріальна допомога          |   | 21    | Стипендія академічна                  | Стипендія                 |               | Система   |   |
| Компенсаційні нарахування     |   | 22    | Стипендія академічна підвищена        | Стипендія                 |               | Система   | 1 |
| Оплата за середнім            |   | 23    | Стипендія соціальна                   | Стипендія                 |               | Система   | ī |
| Інші нарахування              |   | 224   | Оплата за роботу понаднормово         | Оплата за роботу пона     | днормово      | Система   | ï |
| Податки                       |   | 225   | Робота у вихідні/святкові дні за в.   | Робота у вихідні/святко   | ові дні за в  | . Система | ī |
| Виконавчі листи               |   | 226   | Відгул                                | Відгул                    |               | Система   | ī |
| Виплати                       |   | <     |                                       |                           |               | >         |   |
| Збори                         |   |       |                                       |                           |               |           |   |
| Позики                        |   |       | Посади                                |                           |               |           | _ |
| внески                        |   | (ви   | а оплати 225 "Робота у вихідні/святко | ві дні за відпул" входить | у зазначені 1 | таблиці)  |   |
| тны утримання<br>Фонан        |   |       |                                       |                           |               |           | - |
| Перерауування                 |   |       | Наименування                          |                           | код табли     | Щ         |   |
| Ловілники                     |   |       | ратарахування<br>Клонизина            |                           |               |           |   |
| > Таблиці                     |   |       |                                       |                           |               |           |   |
| Параметри                     |   |       |                                       |                           |               |           |   |
| Константи                     |   |       | Craw                                  |                           |               |           |   |
| Табель                        |   | L   L |                                       |                           |               |           |   |
| Види стажів                   |   |       |                                       |                           |               |           | 2 |
| Ocefeering                    | ~ |       |                                       |                           |               |           | 1 |

Провести заповнення реквізитів **виду оплати.** У полі **Код** зазначити довільний код. У полі **Найменування** зазначити довільне найменування, що надає чітке розуміння виду оплати.

| 🖪 Створення виду опл | ати             | _ 🗆 🚺        |   |
|----------------------|-----------------|--------------|---|
| Реєстр Правка Се     | рвіс ?<br>Е 🗹 😰 |              |   |
| Код:                 | 260             |              |   |
| Найменування:        | Бригадний наряд |              |   |
| Метод розрахунку:    |                 | <b>~</b>     |   |
| Властивості          |                 |              | - |
|                      |                 |              |   |
|                      |                 |              |   |
|                      |                 |              |   |
|                      |                 |              |   |
|                      |                 |              |   |
|                      |                 |              |   |
|                      |                 |              |   |
|                      |                 |              |   |
|                      |                 |              |   |
|                      |                 |              |   |
|                      |                 |              |   |
|                      |                 |              | _ |
|                      |                 | ОК Скасувати |   |

Для визначення методу нарахування встановити курсор у полі **Метод розрахунку** та по клавіші **F3** обрати метод розрахунку із запропонованих (наприклад, один з кодів 252-260).
Облік та менеджмент персоналу | 1 - Налаштування | 1.6 - Відрядна система оплати праці налаштування нарядів | 73

| 🖪 IS-p | 🖾 Створення виду опл | ати      |                                                           | _ 0       | X   | ×      |
|--------|----------------------|----------|-----------------------------------------------------------|-----------|-----|--------|
| Реєстр | Реєстр Правка Се     | ервіс ?  |                                                           |           |     |        |
| ిు 🖻   | 1 1 1 1 1            |          | 9                                                         |           |     |        |
|        | Код:                 | 260      |                                                           |           |     |        |
|        | Найменуванно.        | Enurseum |                                                           |           |     |        |
|        | Пайнспурання.        | ри адн   | инаряд                                                    |           |     |        |
|        | Метод розрахунку:    |          |                                                           |           | -   | 1a     |
|        |                      | 251      | Нормативне завдання                                       |           | ^ : | 1a     |
|        | Властивості          | 252      | ндивідуальне нормативне завдання                          |           |     | 1a     |
|        |                      | 254      | Наряд прибирання ліфтів                                   |           |     | 1a     |
|        |                      | 255      | Наряд прибирання бюветів                                  |           |     | 1a     |
|        |                      | 256      | Прибирання території                                      |           |     | 1a     |
|        |                      | 25/      | Прибирання ліфтів                                         |           | _   | 1a     |
|        |                      | 200      | Приоирання окветв                                         |           |     | 1a     |
|        |                      | 200      | вригадний наряд ремонтної групи жкі<br>Нарадьазвазина ЖКГ |           |     | 1a     |
|        |                      | 205      | Паряд-Завдання жи                                         |           | ×   | 1a v v |
|        |                      |          |                                                           |           |     | >      |
|        |                      |          |                                                           |           |     |        |
|        |                      |          |                                                           |           |     |        |
|        |                      |          |                                                           |           |     |        |
|        |                      |          |                                                           |           |     |        |
| ٥      |                      |          |                                                           |           |     |        |
| П      |                      |          |                                                           |           |     |        |
| ▶ 4    |                      |          |                                                           |           |     |        |
| ⊳ T    |                      |          |                                                           |           |     |        |
| ⊳г     |                      |          |                                                           |           |     |        |
| к      |                      |          |                                                           |           |     |        |
| ⊳ T    |                      |          |                                                           |           |     |        |
| В      |                      |          |                                                           | ОК Скасув | ати | >      |
|        |                      |          |                                                           |           |     |        |
| m (3)  | ГОВ "ДЕМО"           |          |                                                           | 🚨 adm     |     | UK     |

На закладці **Властивості** необхідно встановити позначки: **Розраховувати місячний заробіток від**: обрати необхідне із **Тарифів довідника ЖКХ** чи **Розцінки робіт**;

Облік та менеджмент персоналу | 1 - Налаштування | 1.6 - Відрядна система оплати праці налаштування нарядів | 74

| 🖪 Створення виду опл                                                                                                 | ати                            | _ 🗆 📈                                                                                                    |
|----------------------------------------------------------------------------------------------------|--------------------------------|----------------------------------------------------------------------------------------------------|
| Реєстр Правка Се                                                                                                    | рвіс ?<br>🗖 🗹 😧                |                                                                                                    |
| Код:<br>Найменування:<br>Метод розрахунку:                                                                           | 260<br>Бригадний на<br>260 Бри | аряд<br>гадний наряд ремонтної групи ЖКГ 🔻                                                                                                    |
| Властивості<br>Операції<br>Надбавки і премія<br>Джерело фінансув<br>Проводки<br>Додаткові параме<br>Програма користу | зання<br>гтри<br>вача          | Розраховувати місячний заробіток від:<br>• Тарифів довідника ЖКГ<br>• Розцінки робіт<br>• Не відключає автоматичне табелювання<br>• Не входить у фактично відпрацьований час<br>• Не залежить від кількості ставок працівника<br>• При сторнуванні не зменшувати суму<br>• Не передавати відпрацьований час з документа в розрахунковий лист<br>Графік роботи: |
|                                                                                                    |                                | ОК Скасувати                                                                                                    |

Встановити позначки щодо решти необхідних умов та обрати Графік роботи.

Облік та менеджмент персоналу | 1 - Налаштування | 1.6 - Відрядна система оплати праці налаштування нарядів | 75

| 🖪 Зміна виду оплати                                                                                                    |                                                                                                    | _ 🗆 🗙 |
|----------------------------------------------------------------------------------------------------|----------------------------------------------------------------------------------------------------|-------|
| Реєстр Правка Сервіс ?<br><b>1 1 1</b> 1 1 1 1 1 2 2 2                                                                          |                                                                                                    |       |
| Код:         260           Найменування:         Бригадний на           Метод розрахунку:         260                           | <b>ряд</b><br>адний наряд ремонтної групи ЖКГ                                                                                                    | •     |
| Властивості<br>Операції<br>Надбавки і премія<br>Джерело фінансування<br>Проводки<br>Додаткові параметри<br>Програма користувача | Розраховувати місячний заробіток від:<br>• Тарифів довідника ЖКГ<br>• Розцінки робіт<br>• Не відключає автоматичне табелювання<br>• Не входить у фактично відпрацьований час<br>• Не залежить від кількості ставок працівника<br>• При сторнуванні не зменшувати суму<br>• Не передавати відпрацьований час з документа в розрахунковий лист<br>Графік роботи:<br>• Середньомісячна кількість робс<br>якщо не вказано, в розрахунку |       |
|                                                                                                    | 24-годинний робочий тиждень<br>20-годинний робочий тиждень<br>18-годинний робочий тиждень<br>Графік №2(зміна 82 диспечерська)                                                                                                    | ати   |

На закладці **Операції** по пункту меню **Реєстр / Змінити** або клавішею**F4** обрати операції. Обрати операцію із **Довідника операційно-трудових нормативів** та натиснути кнопку **OK**.

Облік та менеджмент персоналу | 1 - Налаштування | 1.6 - Відрядна система оплати праці налаштування нарядів | 76

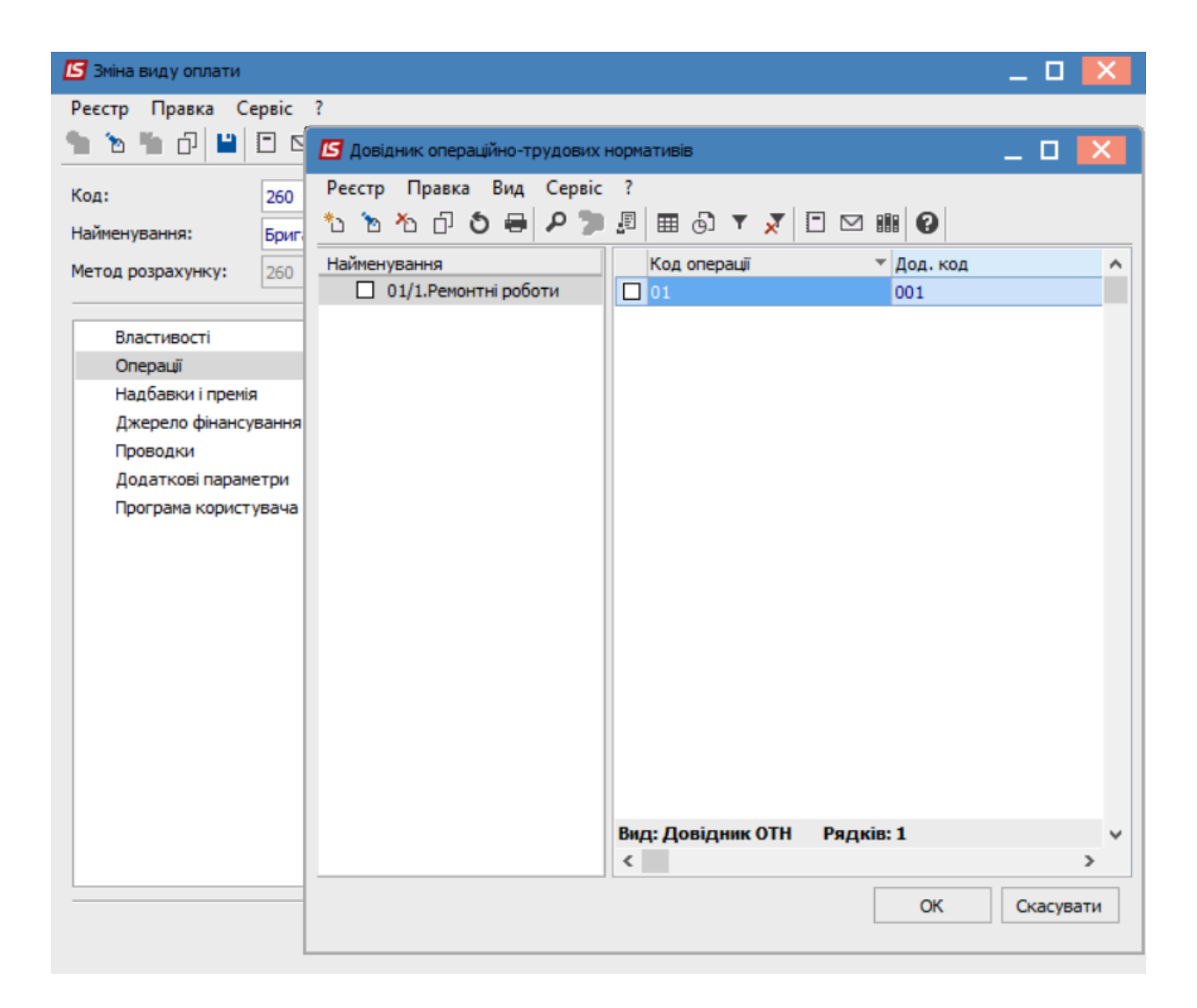

На закладці **Надбавки і премії** по пункту меню **Реєстр / Змінити** або клавішею**F4** відмітити визначені надбавки чи премії клавішею **Пробіл**.

Облік та менеджмент персоналу | 1 - Налаштування | 1.6 - Відрядна система оплати праці налаштування нарядів | 77

| 🖪 Зміна виду оплати                                                                       |                             |          |            |     |                                                                                                    |             | _       |         |
|-------------------------------------------------------------------------------------------|-----------------------------|----------|------------|-----|----------------------------------------------------------------------------------------------------|-------------|---------|---------|
| Реєстр Правка Се                                                                          | ервіс ?<br>🗄 🖂 😧            |          |            |     |                                                                                                    |             |         |         |
| Код:                                                                                      | 260                         |          |            |     |                                                                                                    |             |         |         |
| Найменування:                                                                             | Бригадний нар               | яд       |            |     |                                                                                                    |             |         |         |
| Метод розрахунку:                                                                         | 260 Брига                   | дний нар | <b>5</b> 8 | иди | виплат                                                                                                    | -           | . 🗆     | ×       |
| Властивості                                                                               | _                           | Надбавк  |            | >   | Надбавки і доплати                                                                                                    |             |         |         |
| Надбавки і премія<br>Джерело фінансул<br>Проводки<br>Додаткові параме<br>Програма користу | а<br>вання<br>етри<br>увача | Код      |            |     | 300 Премія квартальна<br>302 Премія за підсумками року<br>304 Премія щомісячна<br>500 Премія<br>510 Премія оклад<br>515 Премія разова 25010100 |             |         |         |
|                                                                                           |                             |          |            |     |                                                                                                    | OK OK       | Скасува | асувати |
| Після заповнення                                                                          | реквізитів в                | иду опл  | ати        | нат | иснути піктограму 💾 дл                                                                                                    | я збереженн | я дані  | ИХ.     |

Вид оплати внесено до переліку виду оплат групи Система оплати.

| естр Правка Вид Звіт Сервіс ? |   |          |                                    |                                     |           |    |
|-------------------------------|---|----------|------------------------------------|-------------------------------------|-----------|----|
| ` 🏠 🗗 🍮 🖶 🔳 🕫 🞾 🗖 🗠           | 0 |          |                                    |                                     |           |    |
| Види оплат                    | ^ | Види о   | плат [Система оплати]              |                                     |           |    |
| Система оплати                |   | Код      | Найменування                       | Метод розрахунку                    | Група     | ,  |
| Надбавки та доплати           |   | 15       | Посадовий оклад                    | Погодинна за окладом                | Система   |    |
| Премії                        |   | 19       | Без стипендії                      | Стипендія                           | Система   | 1  |
| Відпустки                     |   | 20       | Викладацький оклад (Тарифікаці     | Тарифікація навчальних закладів     | Система   |    |
| Лікарняні                     |   | 21       | Стипендія академічна               | Стипендія                           | Система   |    |
| Матеріальна допомога          |   | 22       | Стипендія академічна підвищена     | Стипендія                           | Система   | 1  |
| Компенсаційні нарахування     |   | 23       | Стипендія соціальна                | Стипендія                           | Система   | ì  |
| Оплата за середнім            |   | 224      | Оплата за роботу понаднормово      | Оплата за роботу понаднормово       | Система   | ļ  |
| Інші нарахування              |   | 225      | Робота у вихідні/святкові дні за в | Робота у вихідні/святкові дні за в  | . Система | 1  |
| Податки                       |   | 226      | Відгул                             | Відгул                              | Система   | 1  |
| Виконавчі листи               |   | 260      | Бригадний наряд ремонтної групи    | Бригадний наряд ремонтної груп      | Система   | Ι, |
| Виплати                       |   | <        |                                    |                                     | >         | 1  |
| Збори                         |   |          |                                    |                                     |           |    |
| Позики                        |   | Таб      | ЛИЦЯ ВХОДЖЕННЯ Посади              |                                     |           |    |
| Внески                        |   | (BMD)    | оплати 260 "Бригалний народ ремонт | אין בטעמע" פעטמאדה ע איזאטעטען דאלמ | auī)      |    |
| Інші утримання                |   | (Unite ( | оплати 200 оригодний наряд ренотт  | потрупи входите у зазначени тасли   |           | _  |
| Фонди                         |   |          | Найменування                       | Код табли                           | цi        | _  |
| Перерахування                 |   |          | Нарахування                        |                                     |           |    |
| Довідники                     |   |          | Утримання                          |                                     |           |    |
| > Таблиц                      |   |          | ПДФО 2004 року (UA)                |                                     |           |    |
| Параметри                     |   |          | ⊳ Фонди                            |                                     |           |    |
| Константи                     |   |          | 🕨 Стаж                             |                                     |           |    |
| Табель                        |   |          |                                    |                                     |           |    |
| Види стажів                   | ~ | <        |                                    |                                     | 3         | 2  |
| Особовий рахунок              | * |          |                                    |                                     |           | _  |

# 1.7. Попереднє налаштування для формування Статистичної звітності

**Статистична звітність**—це звітність, яку складають усі суб'єкти господарювання і яка надає інформацію органам державної статистики для оцінки стану та розвитку економіки держави і планування макроекономічних показників.

Якщо підприємство має структурні одиниці та облік ведеться у розрізі таких одиниць, то необхідне заповнення довідника **Структурні одиниці** системи **Загальні довідники**.

Для коректного формування статистичної звітності повинні бути виконані певні налаштування в підсистемі **Облік праці й заробітної плати** в групі модулів **Параметри** в модулі **Налаштування.** 

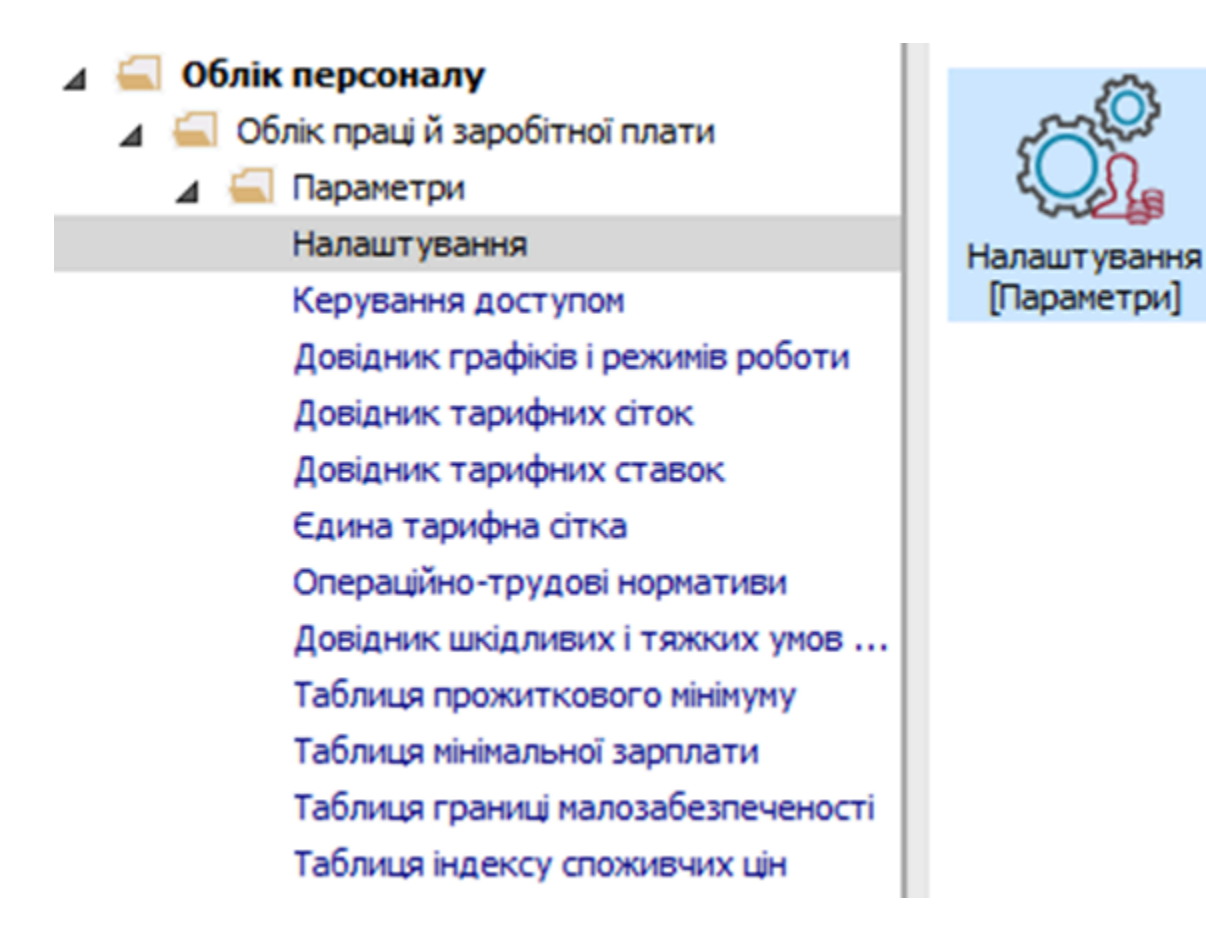

Довідники **Обліковий склад** та **Підстави звільнення** відповідного розділу **Довідники** обов'язкові для заповнення. Для налаштування довідника **Обліковий склад** необхідно:

- Встановити курсор на рядок в верхній табличній частині (активувавши його).
- По пункту меню Реєстр / Створити або клавіші Insert викликати вікно Створення.

Зазначити такі параметри:

- Вказати Код.
- Прописати Найменування.
- По клавіші F3 із запропонованого переліку вибрати Вид.
- Примітка заповнюється автоматично.

Для збереження натиснути кнопку**ОК.** 

| 🖪 IS-pro 7.11.040.999 - [Налаштуванн | я заробітньої пл | ати]    |          |                                         |               | _ 🗆 | X    |
|--------------------------------------|------------------|---------|----------|-----------------------------------------|---------------|-----|------|
| Реєстр Правка Вид Звіт Сер           | вic ?            |         |          |                                         |               |     |      |
| ቴ ቴ ቴ 🖬 🕈 🖶 🗮 🏓 🌹                    |                  |         |          |                                         |               |     |      |
| Довідники                            | ^                | Довідни | ки [Облі | іковий склад]                           |               |     |      |
| Обліковий склад                      |                  | Кол     | Найм     | AHVRAHHO                                | Вил           |     |      |
| Категорії персоналу                  |                  | Код     | 1 Пості  | йний                                    | Постійний     |     |      |
| Групи категорій персоналу            |                  |         | 2 Cymic  | www.                                    | Cumicaure     |     |      |
| Підстава прийому                     |                  |         | 3 Dosa   | списковий                               | Позасписковий |     | - 1  |
| Підстави звільнення                  |                  |         | 4 Тимч   | асовий                                  | Тимчасовий    |     | -    |
| Чини                                 | Creansura        |         |          |                                         |               |     | - 1  |
| Ранги                                | створення        |         |          |                                         |               |     | - 1  |
| Звання                               | Код:             |         | 5        |                                         |               |     | - 1  |
| Види посвідчень                      | 0.5              |         | -        |                                         |               |     | - 1  |
| Види додаткових адрес                | наименування     |         | Договір  | цих                                     |               |     |      |
| Причини непрацездатності             | Вид:             |         | Договір  | цпх                                     | -             |     |      |
| Відомості                            | Примітка:        |         |          |                                         |               | i I |      |
| Страховий збір                       |                  |         |          |                                         |               |     |      |
| Транзитні рахунки проводок           |                  |         |          |                                         |               |     |      |
| Списки видів оплат                   |                  |         |          |                                         | OK CKROWRATH  | 1   |      |
| Списки датованих величин             |                  |         |          |                                         | ОК Скасувати  |     | ~    |
| Види трудової діяльності             |                  | Приміт  | ка:      | Податок з прибутку утримується як з     |               |     |      |
| Науковий ступінь                     |                  |         |          | постійних працівників                   |               |     |      |
| Вчене звання                         |                  |         |          |                                         |               |     | - 11 |
| Предмети (дисципліни)                | ¥                |         |          | I                                       |               |     |      |
|                                      |                  |         |          | • • • • • • • • • • • • • • • • • • • • |               |     | 1112 |
| ш (о) (о) тапова конфігурація        |                  |         |          | 🖬 Адміністратор                         |               |     | UK   |

Ще один необхідний для роботи довідник Підстави звільнення.

- Встановити курсор на рядок в верхній табличній частині (активувавши його).
- По пункту меню Реєстр / Створити або по клавіші Insert викликати вікно Створення

Зазначити такі параметри:

- Вказати Код.
- Зазначити Найменування.
- По клавіші F3 вибрати відповідно Поважну чи Не поважну причину звільнення.
- У полі Класифікатор ПФУ по клавіші F3 із запропонованого переліку вибрати відповідне значення для підстави звільнення.
- Примітка заповнюється автоматично.

Для збереження натиснути кнопкуОК.

| 🔄 IS-pro 7.11.040.999 - [Налаштування заробі | тньої пла  | ти]         |                                             |           | -                    | _ 🗆 💌      |
|----------------------------------------------|------------|-------------|---------------------------------------------|-----------|----------------------|------------|
| Реєстр Правка Вид Звіт Сервіс ?              |            |             |                                             |           |                      |            |
| 10 10 10 10 10 10 10 10 10 10 10 10 10 1     | 90         |             |                                             |           |                      |            |
|                                              |            |             |                                             |           |                      |            |
| Види оплат                                   | ^          | Довідники [ | Підстави звільнення]                        |           |                      |            |
| Фонди                                        |            | Код На      | менування                                   | Причина   | Класіфікатор ПФУ     | <u>^</u>   |
| Перерахування                                |            | 1 3a        | результатами випробування                   | Поважна   | ст. 28 КЗпПУ За рез  | ультатам   |
| ⊿ Довідники                                  |            | 2 B 3       | в'язку із закінченням строку трудового дого | Поважна   | ст.36 п.2 КЗпПУ (пл  | 1.a,r n.2, |
| Обліковий склад                              |            | 3 Пр        | изов або вступ працівника на військову служ | Поважна   | ст. 36 п. 3 КЗпПУ Пр | изов або   |
| Категорії персоналу                          | -          |             |                                             | i         |                      | рважн.     |
| Групи категоріи персоналу                    | Створен    | ня          |                                             |           |                      | нння з     |
| Підстава прийому                             | Код:       |             | 5                                           |           |                      | нння з     |
| Підстави звільнення                          | ปาวจังเราะ |             |                                             |           |                      | прич.)     |
| Ранги                                        | паинсп     | урання.     | зыльння за згодою стори                     |           |                      |            |
| Звання                                       | Причин     | a:          | Поважна                                     |           | · ·                  |            |
| Види посвідчень                              | Класиф     | ікатор ПФУ: | ст. 36 п. 1 КЗпПУ Звільнння за згоди        | ою сторін | •                    | >          |
| Види додаткових адрес                        | Примітк    | a:          | Податок з прибутку після звільнення         |           |                      |            |
| Причини непрацездатності                     |            |             | розраховуеться як з постійного працівника   | 1         |                      |            |
| Відомості                                    |            |             |                                             |           |                      |            |
| Стозховий збіо                               |            |             |                                             | (         | ОК Скасувати         |            |
| 📹 (6) (6) Типова конфігурація                |            |             | в сденистрат                                |           |                      | JUK        |

Налаштування показників **Облікова чисельність**, **Середньооблікова чисельність** та інші дані чисельності працівників, що використовуються в статистичній звітності, виконується в розділі **Звітність**.

### Примітка:

Налаштування відповідності облікових складів видам чисельності виконується для всіх звітів один раз з можливістю подальшого коригування за потреби.

По кнопці **Налаштування** перейти до параметру **Розрахунок чисельності** для налаштування відповідності облікових складів видам чисельності.

| 🖪 IS-pro 7.11.040.999 - [Налаштування заробітны | ว์ ทุกส | ати]                                           |               |                                                   | _ 0         | ×   |
|-------------------------------------------------|---------|------------------------------------------------|---------------|---------------------------------------------------|-------------|-----|
| Реєстр Правка Вид Звіт Сервіс ?                 |         |                                                |               |                                                   |             |     |
|                                                 | 0       |                                                |               |                                                   |             |     |
| - Pueu energ                                    |         |                                                |               |                                                   |             |     |
|                                                 | ^       | Звітність                                      |               |                                                   |             |     |
| Фонди                                           |         | Розрахунок чисельності                         |               | Налаштування                                      |             |     |
| Перерахування                                   |         |                                                |               |                                                   |             |     |
| Довідники                                       |         | Форма № 4-ФСС                                  |               | Налаштування                                      |             |     |
| р Таолиц                                        |         |                                                |               |                                                   |             |     |
| Параметри                                       |         |                                                |               |                                                   |             |     |
| Константи                                       |         |                                                |               |                                                   |             |     |
| 🗅 Табель                                        |         |                                                |               |                                                   |             |     |
| Види стажів                                     |         |                                                |               |                                                   |             |     |
| Особовий рахунок                                |         |                                                |               |                                                   |             |     |
| Постійні нарахування                            |         |                                                |               |                                                   |             |     |
| Постійні утримання                              |         |                                                |               |                                                   |             |     |
| Автоматичні документи                           |         |                                                |               |                                                   |             |     |
| Проводки                                        |         |                                                |               |                                                   |             |     |
| Кореспонденція рахунків                         |         |                                                |               |                                                   |             |     |
| Звітність                                       |         | Розрахунок чисельнос<br>Налаштування розрахунк | CTI<br>CV DOM | азників "Облікова чисельність", "Серелььообліков  | а чисельні  | ть" |
| Журнали                                         |         | та інших показників чисел                      | льнос         | ті працівників, які використовуються у статистичн | ій звітност | i.  |
| ДФ та ЕКВ                                       | ¥       |                                                |               |                                                   |             |     |
| 📾 (6) (6) Типова конфігурація                   |         |                                                |               | 🔓 Адміністратор                                   |             | UK  |

Відкривається вікно для внесення даних. Налаштування відповідності облікових складів видам чисельності розпочнемо з **Облікової чисельності**. В **облікову кількість** штатних працівників включаються усі наймані працівники, які уклали письмово трудовий договір (контракт) і виконували постійну, тимчасову або сезонну роботу один день і більше, а також власники підприємства, якщо, окрім доходу, вони отримували заробітну плату на цьому підприємстві.

Перейти до визначення показника Облікова чисельність.

- Прописати День місяця, на який проводиться розрахунок.
- День прийому та День звільнення відзначити для Врахування в розрахунку.

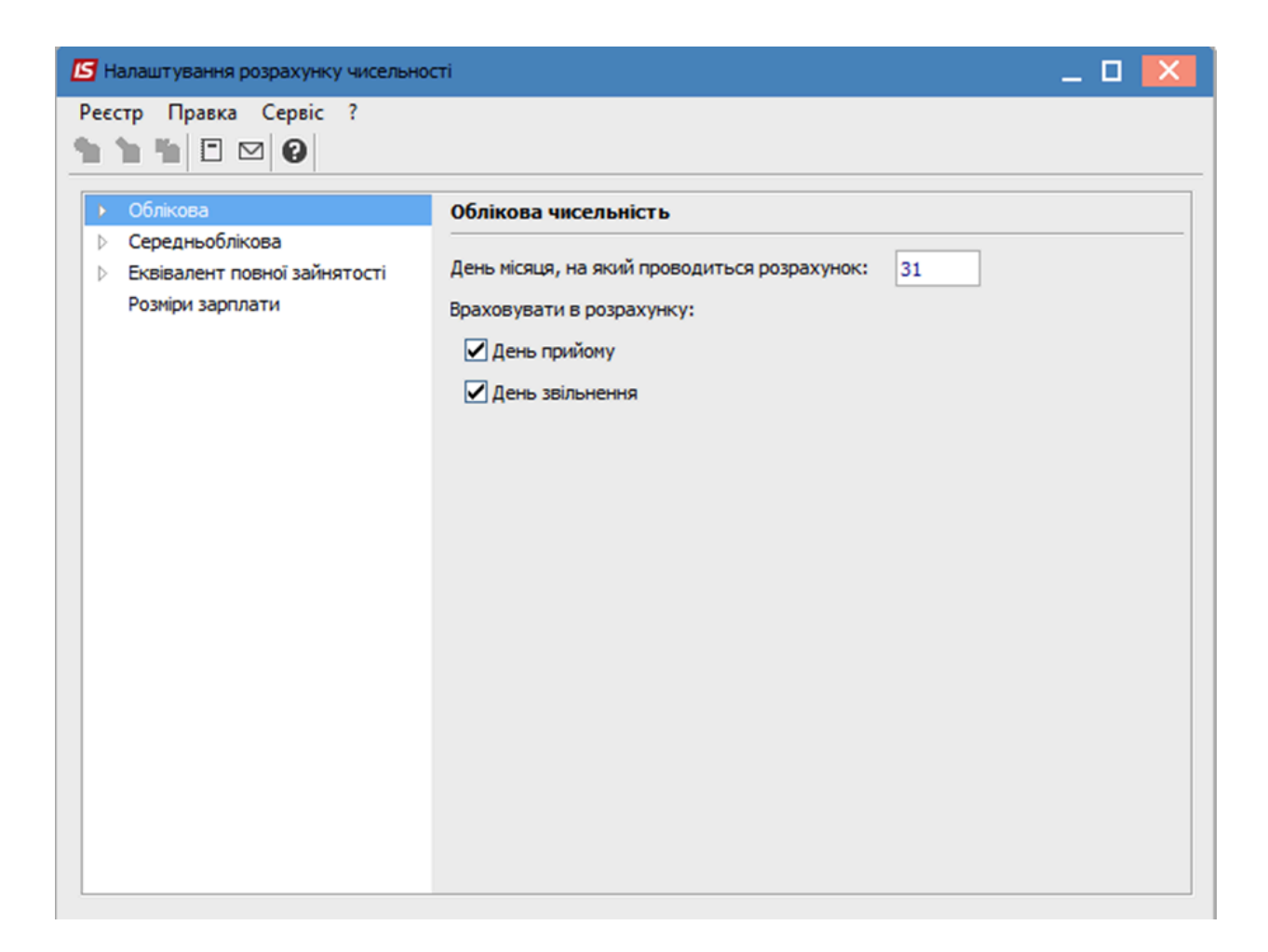

#### У вікні Налаштування розрахунку чисельності перейти до пункту Обліковий склад.

Для кожного виду чисельності визначення **Облікового складу, який включається у чисельність** визначається однаково:

- У табличній частині встановити курсор на стовпець Код (активувавши його).
- По клавіші F3 з Довідника облікового складу вибрати відповідні показники облікових складів, які повинні аналізуватися при складанні звіту та для збереження натиснути кнопку ОК.

У разі необхідності в пункті **Умова** задається програма користувача для включення працівників в розрахунок чисельності.

| ß         | алаштування розрахунку чисель    | ності                                            | _ 🗆 🗙 |
|-----------|----------------------------------|--------------------------------------------------|-------|
| Pee<br>්ථ | стр Правка Сервіс ?<br>🐚 🏠 🗈 🖂 😧 |                                                  |       |
| 4         | Облікова                         | Облікова чисельність                             |       |
|           | Обліковий склад<br>Умова         | Обліковий склад, який включається у чисельність: |       |
| Þ         | Середньоблікова                  | Код Найменування                                 | ^     |
|           | Розміри зарплати                 | 1 Постійний                                      |       |
|           |                                  | С Довідник облікового складу                     |       |
|           |                                  |                                                  |       |
|           |                                  |                                                  |       |
|           |                                  | Код Тнайменування                                |       |
|           |                                  | 1 Постійний                                      |       |
|           |                                  | 2 Сумісник 3 Позасписковий                       | -     |
|           |                                  | 4 Тимчасовий                                     | -     |
|           |                                  | 5 Договір ЦПХ                                    | -     |
|           |                                  | Рядків: 7                                        | ×     |
|           |                                  | ОК Скасува                                       | ти    |
|           |                                  |                                                  |       |

Середньооблікова чисельність працівників – сума показників (середньооблікова чисельність штатних працівників, середня кількість зовнішніх сумісників, середня кількість працюючих за цивільно-правовими договорами). Середньооблікова кількість штатних працівників за місяць обчислюється шляхом підсумовування кількості штатних працівників облікового складу за кожний календарний день звітного місяця і ділення одержаної суми на число календарних днів місяця.

Налаштовуються показники Середньооблікової чисельності працівників.

- День прийому та День звільнення відзначити для Врахування в розрахунку.
- Параметр Робочі і неробочі дні визначаються За календарем.

| В Налаштування розрахунку чисельності                                                                                                    |  |
|----------------------------------------------------------------------------------------------------|--|
| Реєстр Правка Сервіс ?                                                                                                    |  |
| <ul> <li>Облікова</li> <li>Середньоблікова</li> <li>Обліковий оклад<br/>Умова</li> <li>Види оплат<br/>Простій підприемства</li> <li>Еквівалент повної зайнятості<br/>Розміри зарплати</li> <li>Робочі і неробочі дні визначаються</li> <li>Эа календарем</li> <li>По графіку:</li> <li>По графіку з ОР</li> </ul> |  |

Зазначити **Обліковий склад,** вказавши списковий склад,який включається у чисельність при визначенні у звітності середньооблікової чисельності.

У разі необхідності в пункті **Умова** задати програму користувача для включення працівників в розрахунок середньооблікової чисельності.

- У пункті Види оплат по клавіші F4 зазначаються Види оплати, час яких виключається з розрахунку.
- У табличній частині курсор встановити на рядок (активувавши його).
- По клавіші **F4** з довідника виконати вибір **Видів оплат, час яких виключається з розрахунку** чисельності при складанні звіту та для збереження натиснути кнопку **OK**.

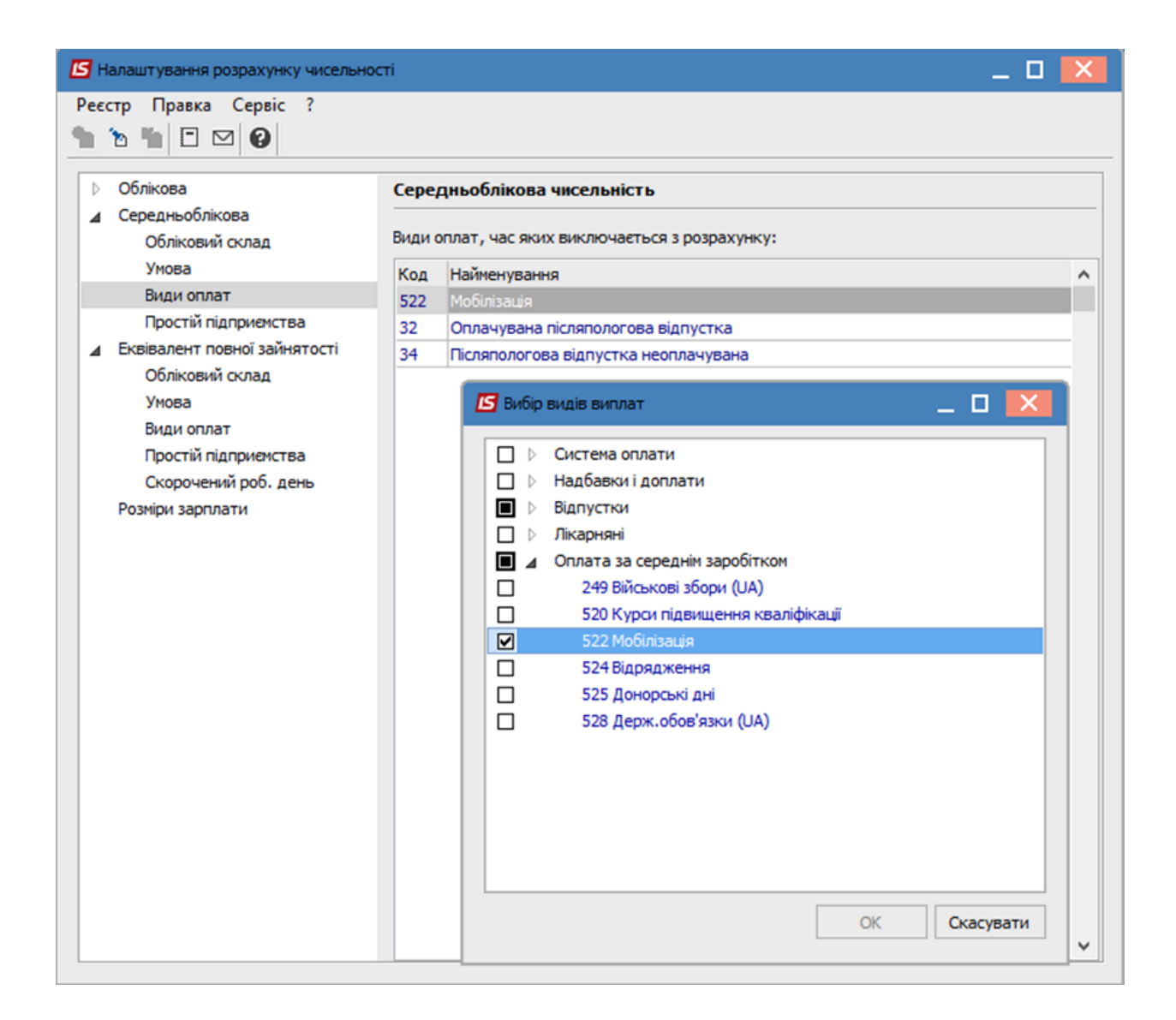

У пункті **Простій підприємства** вказуються дати **Періодів, в яких підприємство не працювало**, знаходилося в простої.

| Налаштування розрахунку чисельно                                                                                                    | cri                                                                       | _ 🛛 💌 |
|----------------------------------------------------------------------------------------------------|---------------------------------------------------------------------------|-------|
| Реєстр Правка Сервіс ?<br><b>1 1 1</b> 2 2 2                                                                                                 |                                                                           |       |
| <ul> <li>Облікова</li> <li>Середньоблікова</li> <li>Обліковий склад</li> </ul>                                                               | Середньоблікова чисельність<br>Періоди, в яких підприємство не працювало: |       |
| Умова<br>Види оплат<br>Простій підприемства                                                                                                  | Дата початку Дата закінчення                                              | ^     |
| ▲ Еквівалент повної зайнятості<br>Обліковий склад<br>Умова<br>Види оплат<br>Простій підприемства<br>Скорочений роб. день<br>Розміри зарплати |                                                                           |       |
|                                                                                                    |                                                                           | ~     |

Показник середньої кількості усіх працівників в **еквіваленті повної зайнятості** характеризує умовну кількість працівників (робочих місць), що відпрацювали повний робочий день, яка необхідна для виконання встановленого (визначеного) підприємством обсягу робіт (послуг).

В еквівалент повної зайнятості перераховується весь персонал, який залучався до роботи у звітному періоді.

У пункті Еквівалент повної зайнятості визначити параметри:

- День прийому та День звільнення відзначити для Врахування в розрахунку.
- Параметр Робочі і неробочі дні визначаються За календарем.

Налаштовується Обліковий склад, який буде аналізуватися при складанні звіту.

У разі необхідності в пункті **Умова** задати програму користувача для включення працівників в розрахунок чисельності в еквіваленті повної зайнятості.

У пункті Види оплат в таблицях по клавіші F4 формуються перелік Видів оплат, час за якими виключається з розрахунку чисельності та Видів оплат, дні яких входять в розрахунок, як повністю відпрацьовані.

У пункті **Простій підприємства** вказуються дати **Періодів, в яких підприємство не працювало**, знаходилося в простої.

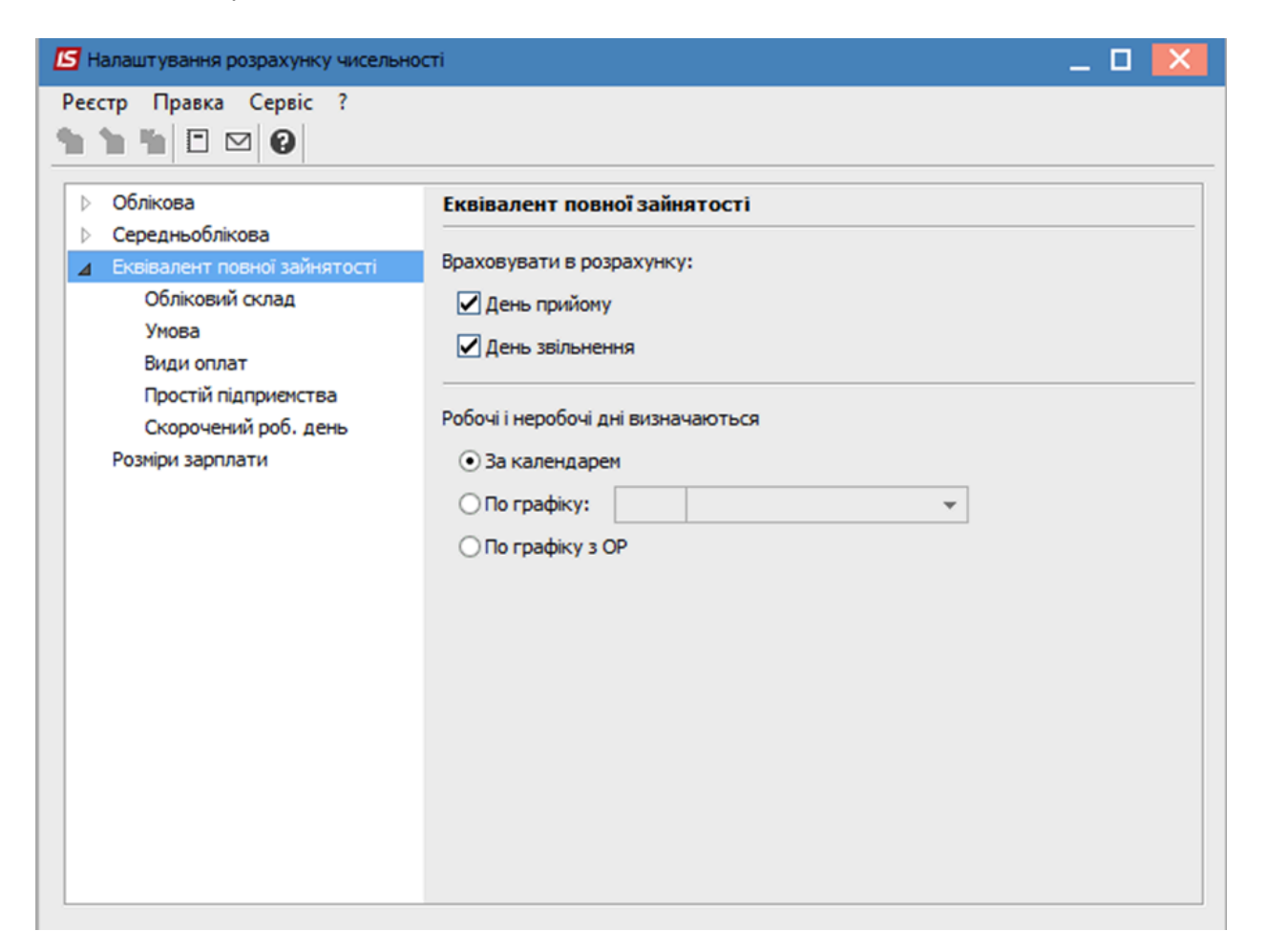

Особливе значення має правильне налаштування пункту Скорочений робочий день.

В табличній частині відображаються всі графіки робіт, які використовуються на підприємстві.

| Налаштування розрахунку чисельнос                                                           | ті                                                                                               |                               |            | _ 0                     | × |  |  |  |  |
|---------------------------------------------------------------------------------------------|--------------------------------------------------------------------------------------------------|-------------------------------|------------|-------------------------|---|--|--|--|--|
| Реєстр Правка Сервіс ?<br>🎦 🎦 🎦 🗹 😧                                                         |                                                                                                  |                               |            |                         |   |  |  |  |  |
| <ul> <li>Облікова</li> <li>Середньоблікова</li> <li>Еквівалент повної зайнятості</li> </ul> | Еквівалент повної зайнятості<br>Графіки роботи, що визначають скорочену тривалість робочого дня: |                               |            |                         |   |  |  |  |  |
| Обліковий склад                                                                             | Код                                                                                              | Найменування                  | Скорочений | Тривалість робочого дня | ^ |  |  |  |  |
| Умова                                                                                       | 1                                                                                                | 40-годинний робочий тиждень   | Hi         |                         |   |  |  |  |  |
| Види оплат                                                                                  | 2                                                                                                | 39-годинний робочий тиждень   | Hi         |                         |   |  |  |  |  |
| Простій підприємства                                                                        | 3                                                                                                | 38,5-годинний робочий тиждень | Hi         |                         |   |  |  |  |  |
| Скорочений роб. день                                                                        | 4                                                                                                | 36-годинний робочий тиждень   | Hi         |                         |   |  |  |  |  |
| Розміри зарплати                                                                            | 5                                                                                                | 33-годинний робочий тиждень   | Hi         |                         |   |  |  |  |  |
|                                                                                             | 6                                                                                                | 30-годинний робочий тиждень   | Hi         |                         |   |  |  |  |  |
|                                                                                             | 7                                                                                                | 25-годинний робочий тиждень   | Hi         |                         |   |  |  |  |  |
|                                                                                             | 8                                                                                                | 24-годинний робочий тиждень   | Hi         |                         |   |  |  |  |  |
|                                                                                             | 9                                                                                                | 20-годинний робочий тиждень   | Так        | 8.00                    |   |  |  |  |  |
|                                                                                             | 10                                                                                               | 18-годинний робочий тиждень   | Hi         |                         |   |  |  |  |  |
|                                                                                             |                                                                                                  |                               |            |                         | ~ |  |  |  |  |

- Для визначення **Графіків робіт, що визначають скорочену тривалість робочого дня,** в стовпці **Скорочений** відповідного графіку роботи необхідно вказати параметр **Так**.
- В стовпці Тривалість робочого дня вказується кількість годин повного робочого дня.
- У пункті **Розміри зарплати** налаштовується градація діапазонів сум заробітної плати для **Розподілу працівників за розміром заробітної плати**

| Середньоблікова              |             | трацівників по розмірах зароогтної плати |
|------------------------------|-------------|------------------------------------------|
| Еквівалент повної зайнятості | Таблиця ро: | змірів заробітної плати                  |
| Обліковий склад              | Від         | До                                       |
| Умова                        |             | 6000                                     |
| види оплат                   | 6000        | 6500                                     |
| Прости підприемства          | 6500        | 7000                                     |
| Скорочении роб. день         | 7000        | 8000                                     |
| Розміри зарплати             | 8000        | 10000                                    |
|                              | 10000       | 12000                                    |
|                              | 12000       | 15000                                    |
|                              | 15000       | 20000                                    |
|                              | 20000       | 25000                                    |
|                              | 25000       | 9999999                                  |

### 1.8. Налаштування причин непрацездатності

Для здійснення **Налаштування причин непрацездатності**необхідно обрати систему **Облік персоналу/Облік кадрів** та відкрити модуль **Налаштування**.

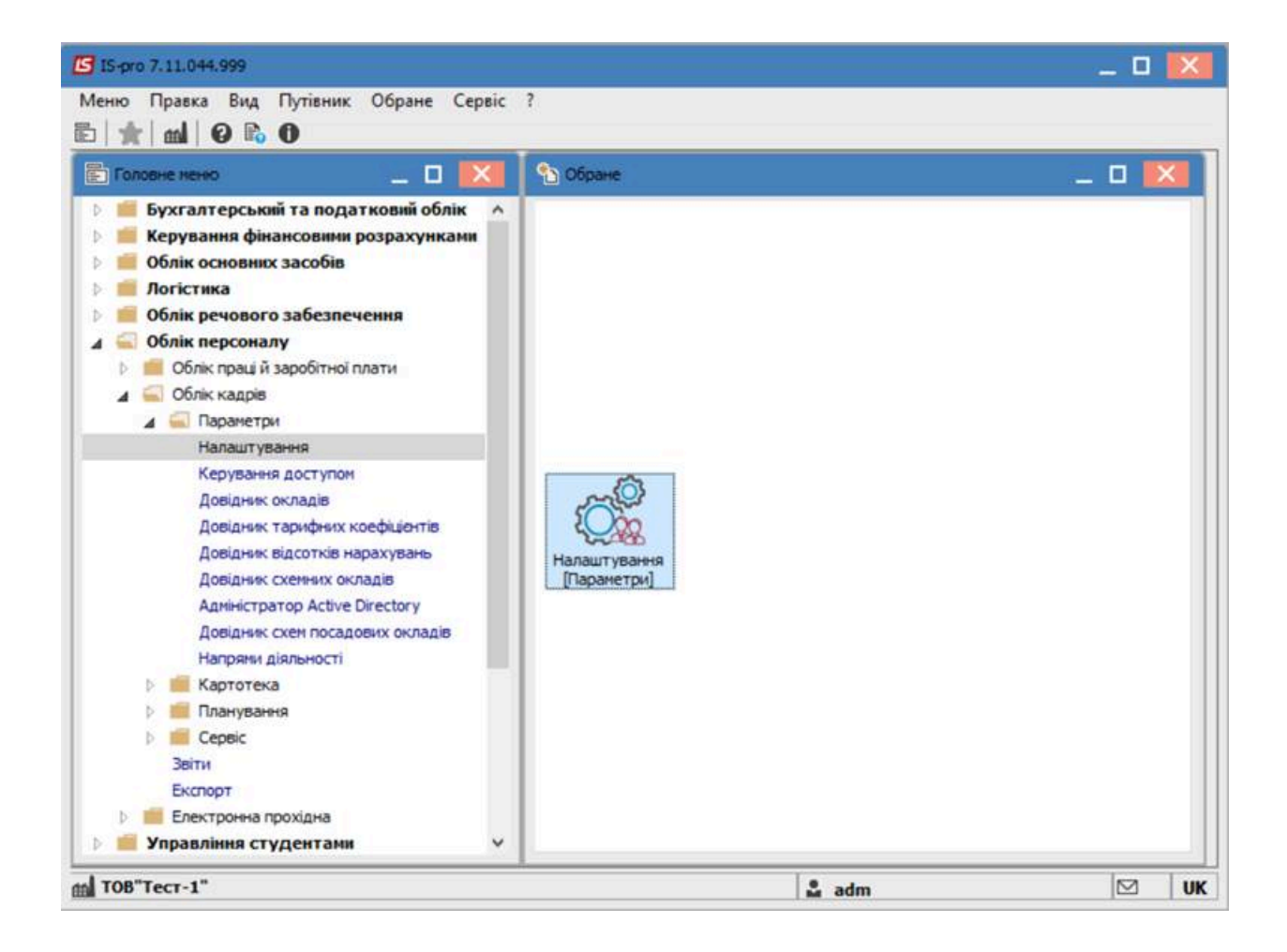

Перейти на вкладку Довідники та обрати закладку Лікарняні листи.

| Паранетри       Довідники       Типові операції       Накази       Нумерація         •       Загальні відомості про працівника       Лікарняні листи         •       Спеціальні звання       Лікарняні листи         •       Освіта і наука       Лікарняні листи         •       Освіта і наука       Лікарняні листи         •       Спеціальні звання       Лікарняні листи         •       Спеціальні облик       Відпустки         •       Військовий облік       Рисарняні листи         •       Лікарняні листи | астр Правка Сервіс ?                                                                                                    |                            |       |  |
|----------------------------------------------------------------------------------------------------|----------------------------------------------------------------------------------------------------|----------------------------|-------|--|
| <ul> <li>Загальні відомості про працівника</li> <li>Спеціальні звання</li> <li>Освіта і наука</li> <li>Володіння мовани</li> <li>Сім'я</li> <li>Відпустки</li> <li>Заохочення і стягнення</li> <li>Військовий облік</li> <li>Інше</li> <li>Щорічна оціяка</li> </ul>                                                                                                    | Параметри Довідники Т                                                                                                    | ипові операції Накази Нуме | paula |  |
|                                                                                                    | <ul> <li>Загальні відомості про працівника</li> <li>Спеціальні звання</li> <li>Освіта і наука</li> <li>Володіння мовами</li> <li>Сім'я</li> <li>Відпустки</li> <li>Заохочення і стягнення</li> <li>Військовий облік</li> <li>Інше</li> <li>Цорічна оцінка</li> <li>Лікарняні листи</li> </ul> | 3 Лікарняні листи          |       |  |

Розкрити закладку Лікарняні листи та обрати пункт Причини непрацездатності.

В довіднику наведені причини непрацездатності:

- для паперових лікарняних листів (відображаються синім кольором);
- для електронних лікарняних (відображаються чорним кольором).

Для паперових лікарняних листів є можливість створити нові причини. Для електронних лікарняних така можливість відсутня.

| 5 5 A X I 0                                           |           |            |                    |                                         |       |                          |                     |     |
|-------------------------------------------------------|-----------|------------|--------------------|-----------------------------------------|-------|--------------------------|---------------------|-----|
| Параметри Довідники Типое                             | si onepau | і Нака     | зи Нумерація       | Ê.                                      |       |                          |                     |     |
| <ul> <li>Загальні відомості про працівника</li> </ul> | Прич      | ини непрат | цездатності        |                                         |       |                          |                     |     |
| Спеціальні звання                                     | Код       | - Наймену  | вання              |                                         |       | т Вид лікар              | няного              | 1.2 |
| Освіта і наука                                        | 1         | Shinkers   | вання загальне     |                                         |       | Лкарняч                  | й лист.             |     |
| Володіння новами                                      | 2         | професій   | не та його наслід  | 101                                     |       | Лікарняни                | พิ.กษตา             |     |
| CH'A                                                  | 3         | наслідон   | аварії на ЧАЕС     |                                         |       | Лікарняни                | й лист              |     |
| Валустки                                              | 4         | нещ.вип    | адки на виробн.та  | а його наслідки                         |       | Лікарняни                | й лист              |     |
| Заохочення і стягнення                                | 5         | невироб    | ничі травны        |                                         |       | Лікарняни                | พี ภพตา             |     |
| Виськовии облік                                       | 6         | контакт    | з хвории на інфек  | ц, захвор, та бактеріонасій             |       | Лікарняни                | й лист              |     |
| D DHUE                                                | 7         | санатор    | но-курортне лікув  | arera                                   |       | Лікарняни                | พั ภพตา             |     |
| Порена оцнка                                          | 8         | вагітніст  | ъ та пологи        |                                         |       | Лікарняни                | พั.ศษตร             |     |
| <ul> <li>Лікарняні листи</li> </ul>                   | 9         | ортопед    | ичне протезуванн   | 19                                      |       | Лікарняни                | й лист              |     |
| T present recipicaestanticom                          | 10        | догляд     |                    |                                         |       | Лкарняни                 | ตั ภมณา             |     |
|                                                       | 1         | Тинчасо    | ва непрацездатніс  | ть внаслідок захворюванн                | ŧ     | Електрон                 | ний лікарняний лист |     |
|                                                       | 2         | Barithict  | ъ і пологи         |                                         |       | Електрон                 | ний лікарняний лист |     |
|                                                       | 3         | Необхідя   | ність догляду за х | ворою дитиною                           |       | Електрон                 | ний лікарняний лист |     |
|                                                       | 4         | Необхідя   | ність догляду за х | ворин членон сін1                       |       | Електрон                 | ний лікарняний лист |     |
|                                                       | Рядк      | is: 22     |                    |                                         |       |                          |                     |     |
|                                                       | 1         |            | Дата               | Макомальна кількість                    |       | Вид оплати за рахунок пі | дприенства          | ,   |
|                                                       | Поча      | тку        | * Закінчення       | <ul> <li>За рахунок підприє…</li> </ul> | - Код |                          | Найменування        |     |
|                                                       | 1000      |            |                    |                                         | 0     |                          |                     |     |
|                                                       | Ряд       | xis: 1     |                    |                                         |       |                          |                     |     |
|                                                       |           |            |                    |                                         |       |                          |                     |     |

В нижній частині вікна довідника розміщене датоване налаштування. За допомогою пункту меню **Реєстр/Змінити** є можливість змінити для причини непрацездатності максимальну кількість днів оплачуваних за рахунок підприємства та пару видів оплат (за рахунок підприємства та за рахунок ФСС) з зазначенням дати початку та закінчення періоду застосування.

| тр Правка (        | Cepeic 7              |                   |                                             |                      |                                    |        |                               |           |                         |
|--------------------|-----------------------|-------------------|---------------------------------------------|----------------------|------------------------------------|--------|-------------------------------|-----------|-------------------------|
| 5 % <del>0</del> X | 0                     |                   |                                             |                      |                                    |        |                               |           |                         |
| Парачетри          | Довідника Т           | enosi onepauli    | Накази Мунераци                             |                      |                                    |        |                               |           |                         |
| Jaranusi Basi      | эності про прецінняці | Operant           | и непрацездатності                          |                      |                                    |        |                               |           |                         |
| Cheutanevi 38      | tite at               | Kag -             | Halennava                                   |                      |                                    |        |                               | - 54      | 1 Million Article       |
| Ocerta i nativa    | a                     | 1                 | SEXERCECEDARIES SECTION                     |                      |                                    |        |                               | 2         | appression and          |
| Болодния но        | 053H41                | 2                 | професіне та його наспаля                   |                      |                                    |        |                               | -         | upreed and              |
| OWA                |                       | 3                 | Hacrupox asapt Ha HAEC                      |                      |                                    |        |                               | /he       | араний вист             |
| Вдлустки           |                       | 4                 | неш антарки на акробн, та Арго н            | action               |                                    |        |                               | De .      | арниний пост            |
| Salx0-ereil (      | CTWHENH               | 5                 | невиробным травны                           |                      |                                    |        |                               | .De       | арниний пист            |
| Seconomia of       | O/W                   | 6                 | контакт з хворит на інфенц, захв            | ар. та бактеріонасій |                                    |        |                               | n,        | ACHANN INCT             |
| HUR                |                       | 2                 | санаторно курортне лисувания                |                      |                                    |        |                               | n-        | acress) net             |
| CTODHING OTHE      | *3                    | 8                 | Barthicts Ta nonory                         |                      |                                    |        |                               | ,fe       | арнанай лист            |
| Takagesare rak     | C.M.                  | 9                 | ортопединие протезувания                    |                      |                                    |        |                               |           | арнаній пист            |
| 1-047-047011       | PEROPARISO ATTRACTO   | 10                | A0" MAG                                     |                      |                                    |        |                               | n-        | арнаний лист            |
|                    |                       | 1                 | The statement of the statement of the       |                      |                                    |        |                               | En        | тол, биннерон бинеортия |
|                    |                       |                   | Recounts Labora                             |                      |                                    |        |                               | 50        | троней лиднеей лист     |
|                    | Bena riberaret es     | ergiauxistaty-pc  |                                             |                      |                                    |        |                               |           | ронной лидонаной лист   |
|                    | HERE'S IN             |                   |                                             |                      |                                    |        |                               |           | ронный лисарнаний лист  |
|                    | Knai                  | - 4               |                                             |                      |                                    |        |                               |           | ронный лигарнаний лист  |
|                    | Найменування: 1       | invicción i rempi | Automitelys machine analogous               | HHC                  |                                    |        |                               |           | ронней лагарнаний лист  |
|                    |                       |                   |                                             |                      |                                    |        |                               |           | ронный лидрияный лист   |
|                    | 4                     | #7.8              | Макомальна кількість опла                   | wyet                 | Бид оплати за ракунок пцатриенства |        | Вид оплати за рахунок фонда   |           | ронны лидинный лист     |
|                    | Devetky *             | Jaconsen          | <ul> <li>За ракунок підприокства</li> </ul> | * Kog                | Halverysavid                       | Kog    | Halmonyoseva                  |           | сонной лидоначий лист   |
| -                  | 01/10/2021            | 31/12/2021        |                                             | 5.68                 | Reaposed and 5 and                 | : 69.1 | Trogenese Higher Signer (CCC) |           | ронний лиженией лист    |
|                    |                       |                   |                                             |                      |                                    |        |                               |           |                         |
|                    |                       |                   |                                             |                      |                                    |        |                               |           |                         |
|                    |                       |                   |                                             |                      |                                    |        |                               |           | 2018                    |
|                    |                       |                   |                                             |                      |                                    |        |                               |           |                         |
|                    |                       |                   |                                             |                      |                                    |        |                               |           |                         |
|                    |                       |                   |                                             |                      |                                    |        |                               |           |                         |
|                    |                       |                   |                                             |                      |                                    |        |                               |           |                         |
|                    |                       |                   |                                             |                      |                                    |        |                               |           |                         |
|                    |                       |                   |                                             |                      |                                    |        |                               |           |                         |
|                    | -                     |                   |                                             |                      |                                    |        |                               |           |                         |
|                    | Polytone 1            |                   |                                             |                      |                                    |        |                               | ×         |                         |
|                    |                       |                   |                                             |                      |                                    |        | OK C                          | KACVIBATH |                         |
|                    |                       |                   |                                             |                      |                                    |        |                               |           |                         |
|                    |                       |                   |                                             |                      |                                    |        |                               |           |                         |

## 1.9. Налаштування даних для ведення військового обліку

Внесення реєстраційних даних для ведення військового обліку проводиться в системі **Облік персоналу / Облік кадрів** у групі модулів **Параметри** в модулі **Налаштування**.

| ISpro 8.  | 00.009.999  |               |              |        |      |         |       |          | _ 🗆       | ×  |
|-----------|-------------|---------------|--------------|--------|------|---------|-------|----------|-----------|----|
| Меню      | Правка      | Вид           | Обране       | Сервіс | ?    |         |       |          |           |    |
|           |             | 0             |              |        |      |         |       |          |           |    |
| 📄 Головне | меню        |               |              |        |      | _ 0     | ×     | ☆ Обране |           |    |
| 🛛 📕 Бу    | хгалтерсы   | кий та пода   | тковий облік | t      |      |         | ^     |          |           |    |
| 👂 📕 Ke    | рування ф   | інансовими    | і розрахунка | ми     |      |         |       |          |           |    |
| Þ 🛑 06    | лік основн  | них засобів   |              |        |      |         |       |          |           |    |
| 🕨 💼 Ло    | гістика     |               |              |        |      |         |       |          |           |    |
| Þ 🛑 06    | лік речово  | ого забезпе   | чення        |        |      |         |       |          |           |    |
| a 🚄 06    | ілік персон | алу           |              |        |      |         |       |          |           |    |
|           | Облік прац  | і й заробітно | ї плати      |        |      |         |       |          |           |    |
|           | Облік кадр  | ів            |              |        |      |         |       |          |           |    |
| ⊿ 🦷       | 🗌 Парамет   | ри            |              |        |      |         |       |          |           |    |
|           |             |               |              |        |      |         |       |          |           |    |
|           | Керуванн    | я доступом    |              |        |      |         |       |          |           |    |
|           | Довідник    | окладів       |              |        |      |         |       |          |           |    |
|           | Довідник    | тарифних ко   | ефіцієнтів   |        |      |         |       |          |           |    |
|           | Довідник    | відсотків на  | рахувань     |        |      |         |       |          |           |    |
|           | Довідник    | схемних окл   | адів         |        |      |         |       |          |           |    |
|           | Адміністра  | атор Active D | irectory     |        |      |         |       |          |           |    |
|           | Напрями Д   | діяльності    |              |        |      |         |       |          |           |    |
| Þ         | Картотен    | ka            |              |        |      |         |       |          |           |    |
| Þ         | 🗌 Планува   | ння           |              |        |      |         |       |          |           |    |
| 3         | віти        |               |              |        |      |         |       |          |           |    |
| ▶ 💼       | Електронна  | прохідна      |              |        |      |         |       |          |           |    |
| 🎒 (1) TOB | в "демо"    |               |              |        | 🛔 Ad | lminist | rator |          | $\square$ | UK |

Перейти на вкладку Довідники та розкрити пункт Військовий облік.

| 🥵 ISpro 8.00.009.999 - [Налаштування                                                                                                    | ISpro 8.00.009.999 - [Налаштування обліку руху кадрів] 📃 🔲 🔀 |               |    |  |  |  |  |  |
|----------------------------------------------------------------------------------------------------|--------------------------------------------------------------|---------------|----|--|--|--|--|--|
| Реєстр Правка Серві                                                                                                    | c ?                                                          |               |    |  |  |  |  |  |
| *ù 'ù 'ù 🕅 🕒 🔎 🔎                                                                                                    | ≫⊡⊠0                                                         |               |    |  |  |  |  |  |
| Параметри Довідники Ти                                                                                                    | пові операції Нак                                            | ази Нумерація |    |  |  |  |  |  |
| <ul> <li>Загальні відомості про праців Військовий облік</li> <li>Спеціальні звання</li> <li>Освіта і наука</li> <li>Володіння мовами</li> <li>Сім'я</li> <li>Відпустки</li> <li>Заохочення і стягнення</li> <li>Військовий облік</li> <li>Групи військового обліку<br/>Категорії військового обліку</li> <li>Військовий склад<br/>Придатність до військової</li> <li>Військовали доку</li> </ul> |                                                              |               |    |  |  |  |  |  |
| <ul> <li>№ Інше</li> <li>&gt; Щорічна оцінка</li> <li>&gt; Лікарняні листи</li> </ul>                                                                                                    |                                                              |               |    |  |  |  |  |  |
|                                                                                                    |                                                              | Administrator | ИК |  |  |  |  |  |

Після розкриття вищезазначеного пункту, необхідно обрати підпункт відповідно до потреби внесення інформаційних даних. В нашому випадку - **Військкомати**.

По пункту меню **Реєстр / Створити** або натиснути по клавіші **Insert**створити запис про військкомати (територіальні центри комплектування та соціальної підтримки).

| ß   | ISpro 8.00.009.999 - [Налаштування с                                                                                                    | бліку руху кадрів]   |               | _ 1                                   | ם 🕨 |
|-----|----------------------------------------------------------------------------------------------------|----------------------|---------------|---------------------------------------|-----|
| F   | Реєстр Правка Сервіс                                                                                                    | ?                    |               |                                       |     |
| *1  | Створити                                                                                                    | Ins                  | 3             |                                       |     |
| 6   | Змінити                                                                                                    | F4                   | L             |                                       |     |
| ѷ   | Видалити                                                                                                    | F8                   | В Нумерація   |                                       |     |
|     | Зберігати позначені звіти                                                                                                    |                      |               |                                       |     |
|     | Друк без вибору                                                                                                    |                      |               |                                       |     |
| đx  | Експорт поточного представленн                                                                                                    | я даних Shift+Ctrl+E | ування        | Повне найменування                    | ^   |
| []} | Вихід                                                                                                    | Es                   | СП            | Територіальний центр комплектування т | ·   |
|     | <ul> <li>Відпустки</li> <li>Заохочення і стягнення</li> <li>Військовий облік         Групи військового обліку         Категорії військового обліку         Військовий склад         Придатність до військової         Військкомати         Мобілізаційні розпоряджен         Військово-обліковий доку         Статуси учасників бойови         Інше         Щорічна оцінка         Лікарняні листи       </li> </ul> | Рядків: 1            |               |                                       | ~   |
|     | (1) ТОВ "ДЕМО"                                                                                                    |                      | Administrator |                                       | 7 1 |

Вказати інформацію у відповідних полях: Код, Найменування та Повне найменування.

| 🤔 ISpro 8.00.009.999 - [Налаштування (                                                                                                    | обліку руху кадрів]                                       |                                                 |                                         | _ 🗆 🔣     |
|----------------------------------------------------------------------------------------------------|-----------------------------------------------------------|-------------------------------------------------|-----------------------------------------|-----------|
| Реєстр Правка Сервіс                                                                                                    | ?                                                         |                                                 |                                         |           |
| *) '? '? 왭 🕞 🔛 🖻                                                                                                    | ⊻ ?                                                       |                                                 |                                         |           |
| Параметри Довідники Тип                                                                                                    | ові операції На                                           | кази Нумерація                                  |                                         |           |
| Загальні відомості про праців                                                                                                    | Військкомати:                                             |                                                 |                                         |           |
| Спеціальні звання                                                                                                    | Код Н                                                     | айменування                                     | Повне найменування                      | ^         |
| <ul> <li>Освіта і наука</li> <li>Володіння мовами</li> </ul>                                                                                                    | Змінити                                                   |                                                 | X                                       | тування т |
| <ul> <li>Сім'я</li> <li>Відпустки</li> <li>Заохочення і стягнення</li> <li>Військовий облік</li> <li>Групи військового обліку<br/>Категорії військового обліку<br/>Військовий склад<br/>Придатність до військової</li> <li>Військкомати</li> <li>Мобілізаційні розпоряджен<br/>Військово-обліковий доку</li> </ul> | Код:<br>Найменування:<br>Повне найменув<br>Територіальний | 2<br>ТЦК та СП<br>ання:<br>центр комплектування | та соціальної підтримки<br>ОК Скасувати |           |
| Статуси учасників бойови                                                                                                    |                                                           |                                                 |                                         |           |
| <ul> <li>Щорічна оцінка</li> </ul>                                                                                                    |                                                           |                                                 |                                         |           |
| Лікарняні листи                                                                                                    |                                                           |                                                 |                                         |           |
|                                                                                                    | Рядків: 1                                                 |                                                 |                                         | ~         |
| 🎒 (1) ТОВ "ДЕМО"                                                                                                    |                                                           | Administrator                                   |                                         |           |

Натиснути клавішу **ОК**. "ТЦК та СП" створено для подальшого використання.

| 6 | (Spro 8                                                                                                    | в.00.0         | 09.99  | 9 - [H       | алашт           | уванн         | я облін | ку руз | ку кадрів] |           |                                                       | _ 🗆       | Х        |
|---|----------------------------------------------------------------------------------------------------|----------------|--------|--------------|-----------------|---------------|---------|--------|------------|-----------|-------------------------------------------------------|-----------|----------|
| P | еєстр                                                                                                    |                | Пр     | авка         |                 | Серв          | sic     | ?      |            |           |                                                       |           |          |
| * | <b>\$</b> 25                                                                                                    | X              | су.    | ٦J           | 1               |               | $\sim$  | 0      |            |           |                                                       |           |          |
|   |                                                                                                    |                |        | 4            |                 | <u> </u>      |         | •      |            |           |                                                       |           |          |
|   | Dana                                                                                                    | метри          |        | Ловіл        | ники            | Т             | ипові с | nena   | иії Накази | Нумерація |                                                       |           |          |
|   | napa                                                                                                    | nerpn          |        | Hond         | , in the second |               |         | mepa   |            | Пуперация |                                                       |           |          |
|   | > 3ar                                                                                                    | альні          | відон  | юсті п       | ро пра          | ців           | Вій     | ськко  | омати:     |           |                                                       |           |          |
|   | Спе                                                                                                    | еціаль         | ні зв  | ання         |                 |               | Ke      | -      | Haŭugung   |           |                                                       |           |          |
|   | Oce                                                                                                    | зітаін         | аука   |              |                 |               | 2       | д      | ТИК та С   | ання      | Територіальний центр комплектування та соціальної піл | тримки    | <u> </u> |
|   | Вол                                                                                                    | юдінн          | я мов  | зами         |                 |               | 2       |        | ТЦК Та С   | <i>P</i>  | територіальний центр конплектування та соціальної під | тринки    |          |
|   | Сім                                                                                                    | 'я             |        |              |                 |               |         |        |            |           |                                                       |           |          |
|   | > Від                                                                                                    | пустк          | и      |              |                 |               |         |        |            |           |                                                       |           |          |
|   | > 3ao                                                                                                    | хочен          | няі    | стягне       | ння             |               |         |        |            |           |                                                       |           |          |
| 4 | війся війся війся відня відня в<br>Відня відня відня відня відня відня відня відня відня відня відня відня відня відня відня відня відня відня відн<br>Відня відня відня відня відня відня відня відня відня відня відня відня відня відня відня відня відня відня відн<br>Відня відня відня | ськов          | ий об  | лк           |                 |               |         |        |            |           |                                                       |           |          |
|   |                                                                                                    | рупи           | ВІИСЬ  | KOBO         | о облі          | KY<br>Control |         |        |            |           |                                                       |           |          |
|   |                                                                                                    | Rater          | орп в  | писько       | ового (         | юліку         |         |        |            |           |                                                       |           |          |
|   |                                                                                                    | Прида          | совии  |              | ц<br>ійсько     | ROÏ           |         |        |            |           |                                                       |           |          |
|   |                                                                                                    | прида<br>Війсы | кома   | в до в<br>пи | INCORO          | BUI           |         |        |            |           |                                                       |           |          |
|   |                                                                                                    | Мобіл          | ізацій | іні роз      | поряд           | жен           |         |        |            |           |                                                       |           |          |
|   | 1                                                                                                    | Війсы          | ково-  | обліко       | вий д           | оку           |         |        |            |           |                                                       |           |          |
|   |                                                                                                    | Стату          | си уч  | асник        | в бойс          | ови           |         |        |            |           |                                                       |           |          |
|   | нш                                                                                                    | e              |        |              |                 |               |         |        |            |           |                                                       |           |          |
|   | Що                                                                                                    | річна          | оціни  | a            |                 |               |         |        |            |           |                                                       |           |          |
|   | Ліка                                                                                                    | арнян          | і лист | ги           |                 |               |         |        |            |           |                                                       |           |          |
|   |                                                                                                    |                |        |              |                 |               |         |        |            |           |                                                       |           |          |
|   |                                                                                                    |                |        |              |                 |               |         |        |            |           |                                                       |           |          |
|   |                                                                                                    |                |        |              |                 |               | De      | owin   |            |           |                                                       |           |          |
|   |                                                                                                    |                |        |              |                 |               | P.8     | дків:  | •          |           |                                                       |           | ×        |
|   |                                                                                                    |                |        |              |                 |               |         |        |            |           |                                                       |           |          |
|   | (1) TO                                                                                                    | в "д           | EMO'   |              |                 |               |         |        |            | 🛔 🔒 Adm   | inistrator                                            | $\square$ | UK       |

Створений "ТЦК та СП" доступний для вибору під час внесення інформації в особовій картці співробітника для ведення військового обліку.

| 🚯 ISpro 8.00.009.999 - [Особова кар                                                                            | лка:0132 Комендант Микита Сергійович 0103010503]                                                             | _ 🗆 Þ | <  |
|----------------------------------------------------------------------------------------------------|----------------------------------------------------------------------------------------------------|-------|----|
| Реєстр Правка Вид                                                                                              | Сервіс ?                                                                                                    |       |    |
| ቴ ነ ነ ው 🗇 🖨 🗘 🔎                                                                                                |                                                                                                    |       |    |
| <ul> <li>Загальні відомості</li> <li>Призначення і пере</li> <li>Відпустки</li> <li>Лікарняні листи</li> </ul> | раційний номер облікового запису в<br>ому державному реєстрі призовників,<br>ковозобов'язаних та резервістів |       | ^  |
| Бидрядження Група<br>Трудові договори<br>Будинки на обслуго Катего                                             | обліку: • • • • • • • • • • • • • • • • • • •                                                                |       |    |
| 👌 Стаж Склад                                                                                                   | q: •                                                                                                    |       |    |
| Розрахункові листи Військ                                                                                      | кове звання:                                                                                                 |       |    |
| Освіта<br>Нагороди Військ                                                                                      | ково-обліковий документ:                                                                                     |       |    |
| Дисципліни, що вик Серія                                                                                       | і номер військово-облікового документу:                                                                      |       |    |
| <ul> <li>Підвищення кваліфі</li> <li>Дата в</li> <li>Кадровий резерв</li> </ul>                                | видачі військово-облікового документу:                                                                       |       |    |
| ▲ Військовий облік Військ                                                                                      | ково-облікова спеціальність:                                                                                 |       |    |
| Військова служба Прида                                                                                         | атність до військової служби:                                                                                |       |    |
| Договори ЦПХ Найме                                                                                             | енування територіального центру комплектування та соц. підтримки за місцем проживання:                       |       |    |
| Афілійовані особи                                                                                              |                                                                                                    |       |    |
| Вкладення                                                                                                    | вийськкомат                                                                                                  |       |    |
| Доступ до державн                                                                                              | Реєстр Вид Правка                                                                                            |       |    |
| Спецперевірка Переб                                                                                            | Бувае на сп                                                                                                  |       |    |
| Громалська діяльність Мобілі                                                                                   | ізаційне ро                                                                                                  |       |    |
| <ul> <li>Додаткові відомості Дата в</li> </ul>                                                                 | видачі                                                                                                    |       |    |
| Облік донорських, мобілі                                                                                       | заційного г                                                                                                  |       |    |
| Очищення влади Номер                                                                                           | э команди:                                                                                                   |       |    |
| Керівники/Помічники Висно                                                                                      | изок ВЛК (г Рядків: 1 V                                                                                      |       | ~  |
| Antonosnonia                                                                                                   | ОК Скасувати                                                                                                 |       |    |
| ( 1) ТОВ "ДЕМО"                                                                                                |                                                                                                    | 🗹 🛛   | ЈК |

# 1.10. Проведення налаштувань для підсумованого обліку робочого часу

Підсумований облік робочого часу передбачає, що тривалість роботи протягом доби може відхилятися у певних межах від робочого дня нормальної тривалості з тим, однак, щоб встановлена законом норма робочого часу була дотримана в середньому за повний обліковий період: місяць, квартал, рік.

В Комплексі **ISpro** існують налаштування для нарахування заробітної плати за підсумованим обліком робочого часу.

Загальні налаштування підсумованого обліку робочого часу проводиться в системі **Облік персоналу/Облік праці й заробітної плати/Параметри** в модулі **Довідник графіків і режимів роботи**.

| (B ISpro 8.00.010.999                | _ 0 💌                 |
|--------------------------------------|-----------------------|
| Меню Правка Вид Обране Сервіс        | ?                     |
| E ★ 🌲 🥹 0                            |                       |
| Е Головне меню _ •                   | 🛠 Обране              |
| и вухгалтерський та податковий оолік |                       |
| Керування фінансовими розрахунками   |                       |
| ▷ 💼 Облік основних засобів           |                       |
| 🛛 🗾 Логістика                        |                       |
| 🛛 📕 Облік речового забезпечення      |                       |
| 🔺 듴 Облік персоналу                  |                       |
| 🕢 🚄 Облік праці й заробітної плати   |                       |
| 🔺 <u> </u> Параметри                 |                       |
| Налаштування                         |                       |
| Керування доступом                   |                       |
| Довідник графіків і режимів роботи   |                       |
| Довідник тарифних сіток              | Довідник              |
| Довідник тарифних ставок             | графіків і режимів    |
| Єдина тарифна сітка                  | роботи<br>[Параметри] |
| Операційно-трудові нормативи         | [reparentpri]         |
| Таблиця прожиткового мінімуму        |                       |
| Таблиця мінімальної зарплати         |                       |
| Таблиця границі малозабезпеченості   |                       |
| Таблиця індексу споживчих цін        |                       |
| Таблиця максимального оподатковувано |                       |
| Картотека                            |                       |
| Документи                            |                       |
| Відомості на виплату                 |                       |
| Результати розрахунку                |                       |
| Р Періоди У                          |                       |
| 👔 (1) ТОВ "ДЕМО"                     | Administrator         |

У вікні Графіки роботи обрати розділ Підсумований облік.

Зазначити параметри підсумованого обліку робочого часу:

#### • в полі Обліковий період обрати необхідне згідно вимог облікової політики

| Обліковий період: | Рік 🔽   |
|-------------------|---------|
| Початок підсумова | Рік     |
|                   | Квартал |
| Рік               | Місяць  |

- в частині Початок підсумованого обліку зазначити Рік і Місяць;
- в частині Розрахунок норми годин за період відсутності працівника з поважної причини (відпустка, лікарняний тощо) обрати необхідне: За графіком норми або За графіком працівника;
- параметр При розрахунку переробки віднімати святкові дні зазначити за необхідності;
- Види оплат визначають фактично відпрацьований час працівника і використовуються для контролю переробки.

Зберегти введену інформацію: натиснувши на піктограму Дискета або на клавішу F2

| 🤔 ISpro 8.00.010.999 - [Графіки роботи]                                                                                               |                                                                                                    | _             |       |
|----------------------------------------------------------------------------------------------------|----------------------------------------------------------------------------------------------------|---------------|-------|
| Реєстр Правка Вид С                                                                                                    | ервіс ?                                                                                                    |               |       |
| * ነስ 1 1 1 0 🗘 🗎 .                                                                                                    | ♪ ♪ ⊡ ⊠ Ø                                                                                                    |               |       |
| Графіки роботи<br>Скорочений графік роботи<br>Середньомісячний фонд<br>Режими роботи<br>Підсумований облік<br>Скорочення робочого дня | Підсунований облік робо<br>Обліковий період: Рік<br>Початок підсунованого облік<br>Рік 2024<br>Місяць Січень<br>Розрахунок норми годин за<br>⊙ За графіком-норми<br>⊙ За графіком-норми<br>⊙ За графіком працівник<br>При розрахунку переробн<br>Дозволити табелювання п<br>Види оплат: відпрацьований<br>К ▼ Найменування<br>10 Оклад | чого часу     | ощо): |
|                                                                                                    | Рядків: 2                                                                                                    |               | \$    |
| ( 1) ТОВ "ДЕМО"                                                                                                    |                                                                                                    | Administrator | ик    |

Перейти до розділу Графіки роботи і створити необхідний графік роботи за підсумованим обліком.

| 🤔 ISpro 8.00.010.999 - [Графіки роботи] |                     |                   |        |                                 |           |           | _ D     | X        |
|-----------------------------------------|---------------------|-------------------|--------|---------------------------------|-----------|-----------|---------|----------|
| Реєстр Правка Вид                       | Сервіс ?            |                   |        |                                 |           |           |         |          |
| *\ `\ `\ C 🕅 🕙 ট 🔛                      | ר מ 🖓 🖓 ר מ         |                   |        |                                 |           |           |         |          |
| Графіки роботи                          | Графіки роботи      |                   |        |                                 |           |           |         |          |
| Скорочений графік роботи                | К 🔻 Найменування    |                   | ~      | <ul> <li>Тип графіка</li> </ul> |           |           | Табелю  | в А      |
| Середньомісячний фонд                   | 9 20-годинний ро    | бочий тиждень     | По     | оденний                         |           |           | Автомат | и        |
| Режими роботи                           | 10 18-годинний ро   | бочий тиждень     | По     | оденний                         |           |           | Автомат | и        |
| Підсумовании облік                      | 22 Графік №2(зміна) | а 82 диспечерська | а) По  | оденний                         |           |           | Автомат | и        |
| Скорочення робочого дня                 |                     |                   |        |                                 |           |           |         |          |
|                                         | Рядків: 15          |                   |        |                                 |           |           |         | ×        |
|                                         | < .                 |                   |        |                                 |           |           | ,       | <u> </u> |
|                                         | Норма робочого часу |                   |        |                                 |           | 2024 pik  |         | -        |
|                                         | Період:             | - J               | Днів 🔻 | Годин 🔻                         | Норма ( 🤻 | Норма (го | т Від   | x ^      |
|                                         | Січень              |                   | 22     | 88.00                           |           |           |         |          |
|                                         | Лютий               |                   | 21     | 84.00                           |           |           |         |          |
|                                         | Березень            |                   | 20     | 80.00                           |           |           |         | - 11     |
|                                         | 1 квартал           |                   | 63     | 252.00                          |           |           |         | - 1      |
|                                         | Квітень             |                   | 22     | 88.00                           |           |           |         | -        |
|                                         | Травень             |                   | 23     | 92.00                           |           |           |         | -        |
|                                         | Червень             |                   | 19     | 76.00                           |           |           |         | -        |
|                                         | 2 квартал           |                   | 64     | 256.00                          |           |           |         | -        |
|                                         | 1 півріччя          |                   | 12/    | 508.00                          |           |           |         | - 1      |
|                                         | Липень              |                   | 23     | 92.00                           |           |           |         | -        |
|                                         | Серпень             |                   | 22     | 88.00                           |           |           |         | -        |
|                                         | Рядків: 22          |                   |        |                                 |           |           |         | ~        |
|                                         | <                   |                   |        |                                 |           |           | 2       | *        |
| 🏦 (1) ТОВ "ДЕМО"                        |                     | Administrate      | or     |                                 |           |           |         | UK       |

По пункту меню **Реєстр/Створити** відкривається новий запис графіку роботи, який має три закладки: **Місячні норми, Період графіка, Параметри**.

| ø   | ISpro 8.00.0 | )10.999 - [Граф | ріки роботи] |              |                 |            |      |                       |           | _           |          |
|-----|--------------|-----------------|--------------|--------------|-----------------|------------|------|-----------------------|-----------|-------------|----------|
| ł   | Реєстр       | Правка          | Вид          | Сервіс       | ?               |            |      |                       |           |             |          |
| *   | Створити.    |                 |              | Ins          |                 |            |      |                       |           |             |          |
| 1   | Змінити      |                 |              | F4           |                 |            |      |                       |           |             |          |
| ≁   | Видалити     |                 |              | F8           | оботи           |            |      |                       |           |             |          |
|     | Відновити    |                 |              |              | йменування      |            |      | 🕶 Тип графіка         |           | Taf         | елюв А   |
| Ð   | Копіювати    | I               |              | F5           | incrity barries |            |      | оденний               |           | As          | омати    |
| đ۲  | Експорт п    | оточного пре    | дставлення   | Shift+Ctrl+E | афік тест       |            |      | Поденний              |           | AB          | гомати   |
| 5   | 0            |                 |              | Ctrl ( F2    | ст гр           |            | 1    | Поденний              |           | As          | гомати   |
| 0   | Оновити      |                 |              | Ctri+F2      |                 |            |      |                       |           |             |          |
| []} | Вихід        |                 |              | Esc          | 15              |            |      |                       |           |             | ~        |
|     |              |                 |              | <            | -               |            |      |                       |           |             | >        |
|     |              |                 |              | Норма роб    | очого часу      |            |      |                       |           | 2024 piĸ    | *        |
|     |              |                 |              | Період:      |                 |            | Днів | т Годин т             | Норма ( 🔻 | Норма (го ч | Відх 🔺   |
|     |              |                 |              | Січень       |                 |            |      | 9 216.00              | 9         | 216.00      | )        |
|     |              |                 |              | Лютий        |                 |            |      | 8 192.00              | 8         | 192.00      | 0        |
|     |              |                 |              | Березень     |                 |            |      | 9 216.00              | 9         | 216.00      | )        |
|     |              |                 |              | 1 кварта     | л               |            | 2    | 6 624.00              | 26        | 624.00      | )        |
|     |              |                 |              | Квітень      |                 |            |      | 9 216.00              | 9         | 216.00      | )        |
|     |              |                 |              | Травень      |                 |            |      | 9 216.00              | 9         | 216.00      | 0        |
|     |              |                 |              | Червень      |                 |            | -    | 8 192.00              | 8         | 192.00      |          |
|     |              |                 |              | 2 KBapta     | л<br>19         |            | 2    | 6 624.00<br>2 1248.00 | 20        | 1248.00     | ,<br>    |
|     |              |                 |              | Липень       | 124             |            | 3    | 2 1240.00<br>9 216.00 | 52        | 216.00      | <u>,</u> |
|     |              |                 |              | Серпень      |                 |            |      | 9 216.00              | 9         | 216.00      |          |
|     |              |                 |              |              |                 |            |      |                       | -         |             |          |
|     |              |                 |              | Рядків:      | 22              |            |      |                       |           |             | ~        |
|     |              |                 |              | <            |                 |            |      |                       |           |             | >        |
| 4   | (1) тов "д   | ЕМО"            |              |              |                 | Administra | ator |                       |           | [           |          |

На закладці **Місячні норми** автоматично відображається кількість робочих днів і годин помісячно за певний рік. Кількість розраховується на підставі довідника **Календар** (система **Загальні довідники**).

| Реєстр          | Правка      | Вид         | Сервіс        | ?            |         |          |           |    |
|-----------------|-------------|-------------|---------------|--------------|---------|----------|-----------|----|
| 1 <b>'n '</b> n |             |             | 0             |              |         |          |           |    |
| од:             | 577         |             |               |              |         |          |           |    |
| айменування:    | Підсумовува | ний         |               |              |         |          |           | _  |
| іп графіка:     | Підсумовува | ний 👻       | Робочий час в | изначаеться: | 🖲 Зміно | ю 🔘 Режи | имом робо | ти |
| Місячні нор     | ли Пері     | іод графіка | Параметри     |              |         |          |           |    |
| 2024 рік 🔻      | < >         |             |               |              |         |          |           |    |
| Місяць          |             |             |               | ▼ Дні        | •       | Години   | •         | -  |
| січень          |             |             |               | <b>G</b>     | 23      |          | 184.75    |    |
| лютий           |             |             |               |              | 21      |          | 168.25    |    |
| березень        |             |             |               |              | 21      |          | 166.00    |    |
| квітень         |             |             |               |              | 22      |          | 176.50    |    |
| травень         |             |             |               |              | 23      |          | 183.50    |    |
| червень         |             |             |               |              | 20      |          | 159.00    |    |
| липень          |             |             |               |              | 23      |          | 184.75    |    |
| серпень         |             |             |               |              | 22      |          | 174.25    |    |
| вересень        |             |             |               |              | 21      |          | 168.25    |    |
| жовтень         |             |             |               |              | 23      |          | 184.75    |    |
| листопад        |             |             |               |              | 21      |          | 167.00    |    |
| грудень         |             |             |               |              | 22      |          | 174.50    |    |
|                 |             |             |               |              |         |          |           |    |
|                 |             |             |               |              |         |          |           |    |
| D               |             |             |               |              |         |          |           | V  |
| Рядків: 12      |             |             |               |              |         |          |           |    |

На закладці **Період графіка** вручну зазначити **Початок періоду** (обов'язково це повинен бути будь-який понеділок), зазначити параметр **Автоматичне табелювання**. Всі інші поля і параметри заповнюються за необхідності.

| Зміна графіку ро  | боти            |                                   |                        |                  |
|-------------------|-----------------|-----------------------------------|------------------------|------------------|
| Реєстр Пр         | авка Ви         | д Сервіс                          | ?                      |                  |
| ) <u> </u>        |                 | 20                                |                        |                  |
| 577               |                 |                                   |                        |                  |
| ійменування: Підо | сумовуваний гра | афік роботи                       |                        |                  |
| п графіка: Підо   | сумовуваний     | <ul> <li>Робочий час в</li> </ul> | изначається: 💿 Зміною  | 🔘 Режимом роботи |
| Місячні норми     | Період гра      | фіка Параметри                    |                        |                  |
| День              | Години 🔨        | Початок періоду                   | 02/09/2024             | <u>iiii</u>      |
| Пн                | 8.25            |                                   |                        |                  |
| Вт 8.25           |                 | Вплив неробочих днів на період:   |                        |                  |
| Ср                | 8.25            | Суботи:                           | Ігноруються            | *                |
| Чт                | 8.25            | Haninia                           | Terrenting             |                  |
|                   | 7.00            | педин.                            | тноруються             | *                |
| <u>Co</u>         |                 | Свята:                            | Ігноруються            | *                |
| пд                |                 | Передсвяткові:                    | Скорочення робочого дн | IA 👗             |
|                   |                 | 🖌 Автоматичне та                  | белювання              |                  |
|                   |                 | Тривалість робочо                 | ого дня в:             |                  |
|                   |                 |                                   |                        |                  |
|                   |                 |                                   |                        |                  |
|                   |                 | Ц Неділя:                         |                        |                  |
| Рядків: 7         | ~               | Свято:                            |                        |                  |

Далі заповнити закладку Параметри:

- в полі Графік роботи обрати потрібний графік зі списку, що визначає норму;
- в полі Скорочений робочий тиждень обрати потрібне з двох варіантів відповідей;
- в полі Підсумований облік обрати Так ;
- кількість годин Норми переробки зазначаємо вручну;
- поля Річна норма понаднормових і Дводенна норма понаднормових заповнюємо вручну за необхідності;
- в полі Кількість ставок працівника потрібне обрати з двох варіантів відповідей;
- в нижній частині вікна наводиться пояснення щодо інформації, яка відображається в полі, на якому; встановлений курсор;
- Після заповнення всіх необхідних полів і параметрів натиснути кнопку ОК.

| S Зміна графіку роботи                                                                                                    | _ 0 🔤                                                                                                    |  |  |  |  |  |
|----------------------------------------------------------------------------------------------------|----------------------------------------------------------------------------------------------------|--|--|--|--|--|
| Реєстр Правка Ви,                                                                                                    | ид Сервіс ?                                                                                                    |  |  |  |  |  |
| 5 6 7 6 🕒 🗆 🖻                                                                                                    |                                                                                                    |  |  |  |  |  |
| Код: 577                                                                                                    |                                                                                                    |  |  |  |  |  |
| Найменування: Підсумовуваний гра                                                                                                | афік роботи                                                                                                    |  |  |  |  |  |
| Тип графіка: Підсумовуваний                                                                                                    | <ul> <li>Робочий час визначається:          <ul> <li>Эміною</li> <li>Режимом роботи</li> </ul> </li> </ul>                                                                             |  |  |  |  |  |
| Місячні норми Період граф                                                                                                    | афіка Параметри                                                                                                    |  |  |  |  |  |
| Норма робочого часу                                                                                                    |                                                                                                    |  |  |  |  |  |
| Графік роботи                                                                                                    | 56 Графік тест 💌                                                                                                    |  |  |  |  |  |
| Скорочений робочий тиждень                                                                                                    | Hi                                                                                                    |  |  |  |  |  |
| Підсумований облік                                                                                                    | Так                                                                                                    |  |  |  |  |  |
| Норма переробки                                                                                                    | 140.00                                                                                                    |  |  |  |  |  |
| Річна норма понаднормових                                                                                                    |                                                                                                    |  |  |  |  |  |
| Дводенна норма понаднормових                                                                                                    |                                                                                                    |  |  |  |  |  |
| Кількість ставок працівника                                                                                                    | Не враховується при формуванні планового табеля                                                                                                    |  |  |  |  |  |
| Графік роботи<br>Графік роботи для визначення п.<br>використовується для контролю<br>грошової компенсації у вигляді д<br>тижні. | планової норми робочого часу. Планова норма робочого часу<br>о перевищення норми робочого часу, надання вихідних або<br>доплати за переробку; для розрахунків при скороченому робочому |  |  |  |  |  |
|                                                                                                    |                                                                                                    |  |  |  |  |  |
|                                                                                                    | ОК Скасувати                                                                                                    |  |  |  |  |  |

Сформований графік буде відображений у переліку графіків роботи (верхня частина вікна), а в нижній частині вікна буде відображена інформація про норми робочого часу помісячно за певним графіком відповідно до вказаного року.

Закрити Графіки роботи і перейти в модуль Налаштування.

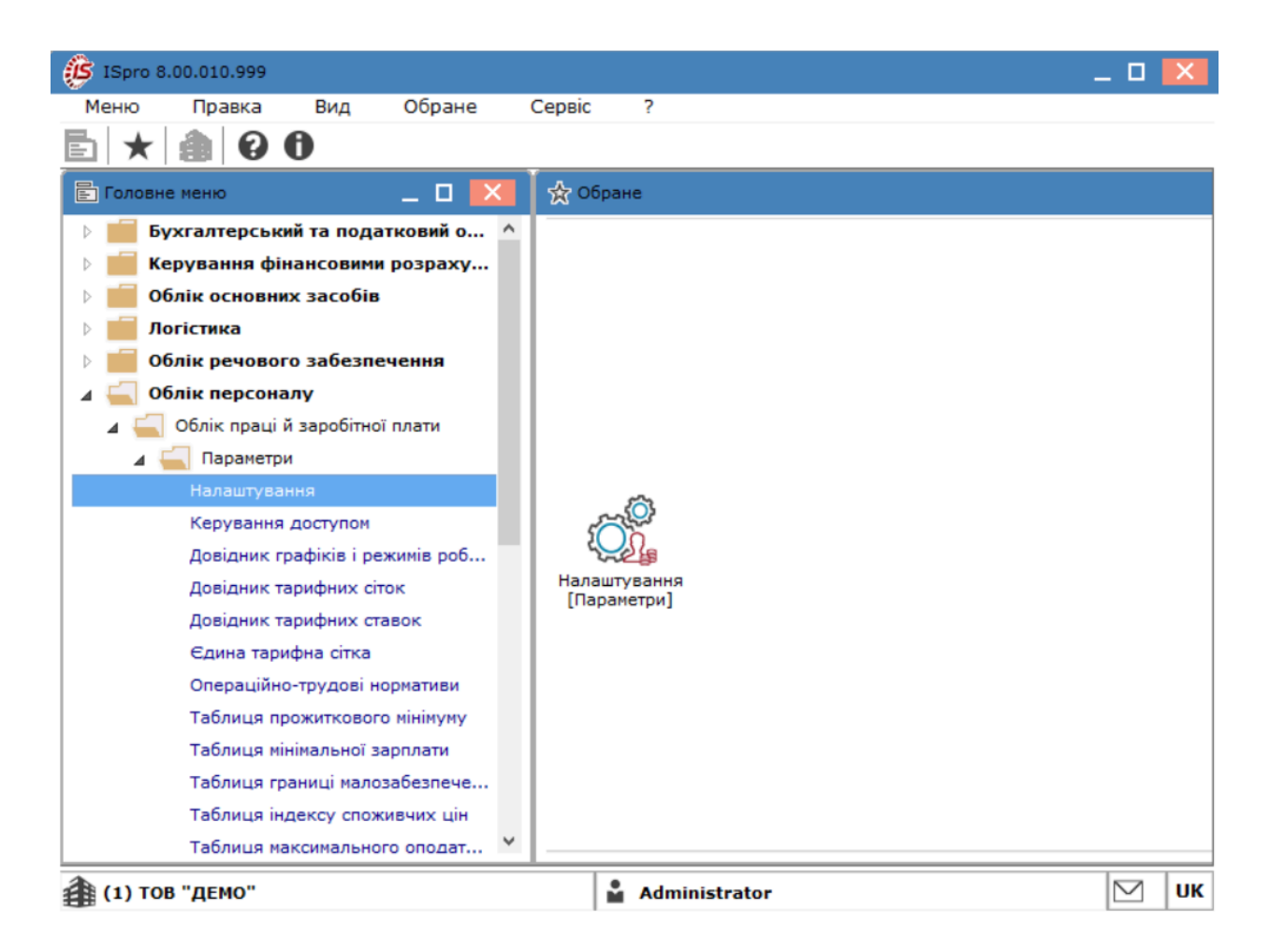

Для відображення інформації щодо підсумованого обліку часу в особовому рахунку співробітника обрати розділ **Особовий рахунок.**
| ISpro 8.00.010.999 - [Налаштування зароб | тної плати]                                               | _ 0       | ×      |
|------------------------------------------|-----------------------------------------------------------|-----------|--------|
| Реєстр Правка Вид С                      | ервіс ?                                                   |           |        |
| ፟ዀዀዀ፼፟ፙዸ፼፼                               |                                                           |           |        |
| Види оплат                               | Реквізити особового рахунку                               |           |        |
| Фонди                                    | Найменування                                              |           | ^      |
| Перерахування                            | Основні                                                   |           |        |
| Довідники                                | Для комерційних підприємств                               |           | _      |
| р таолиці                                | Для бюджетних організацій                                 |           | -      |
| Параметри                                | Для промислових підприємств                               |           |        |
|                                          | Для корпоративних підприємств                             |           |        |
| Постійні нарахування                     | 🗹 Фази графіків робіт                                     |           | _      |
| Постійні утримання                       | Для податкової служби                                     |           | - 1    |
| Автоматичні документи                    | Рядків: 9                                                 |           | $\sim$ |
| Звітність                                | Розділи особового рахунку Обов'язковість заповнення полів |           |        |
| ДФ та ЕКВ                                |                                                           | _         |        |
| Нумерація                                | Наименування поля                                         | *         |        |
| Калькуляція                              | Відрядження                                               |           |        |
| Переміщення працівників                  | Трудові договори                                          |           |        |
|                                          | Будинки на обслуговуванні                                 |           |        |
|                                          | 🗋 🗅 Стаж                                                  |           |        |
|                                          | Розрахункові листи                                        |           |        |
|                                          | 🗋 ▷ Освіта                                                |           |        |
|                                          | Нагороди                                                  |           |        |
|                                          | 🗋 🖻 Дисципліни                                            |           |        |
|                                          | □ ▷ Підвищення кваліфікації                               |           |        |
|                                          | Кадровий резерв                                           |           |        |
|                                          | ✓ р виськовии облік                                       |           |        |
|                                          | У Рядків: 0                                               |           | •      |
| 🏦 (1) ТОВ "ДЕМО"                         | Administrator                                             | $\square$ | ик     |

В таблиці **Розділи особового рахунку** відкрити підрозділ **Призначення і переміщення** і зазначити параметр **Підсумований облік**.

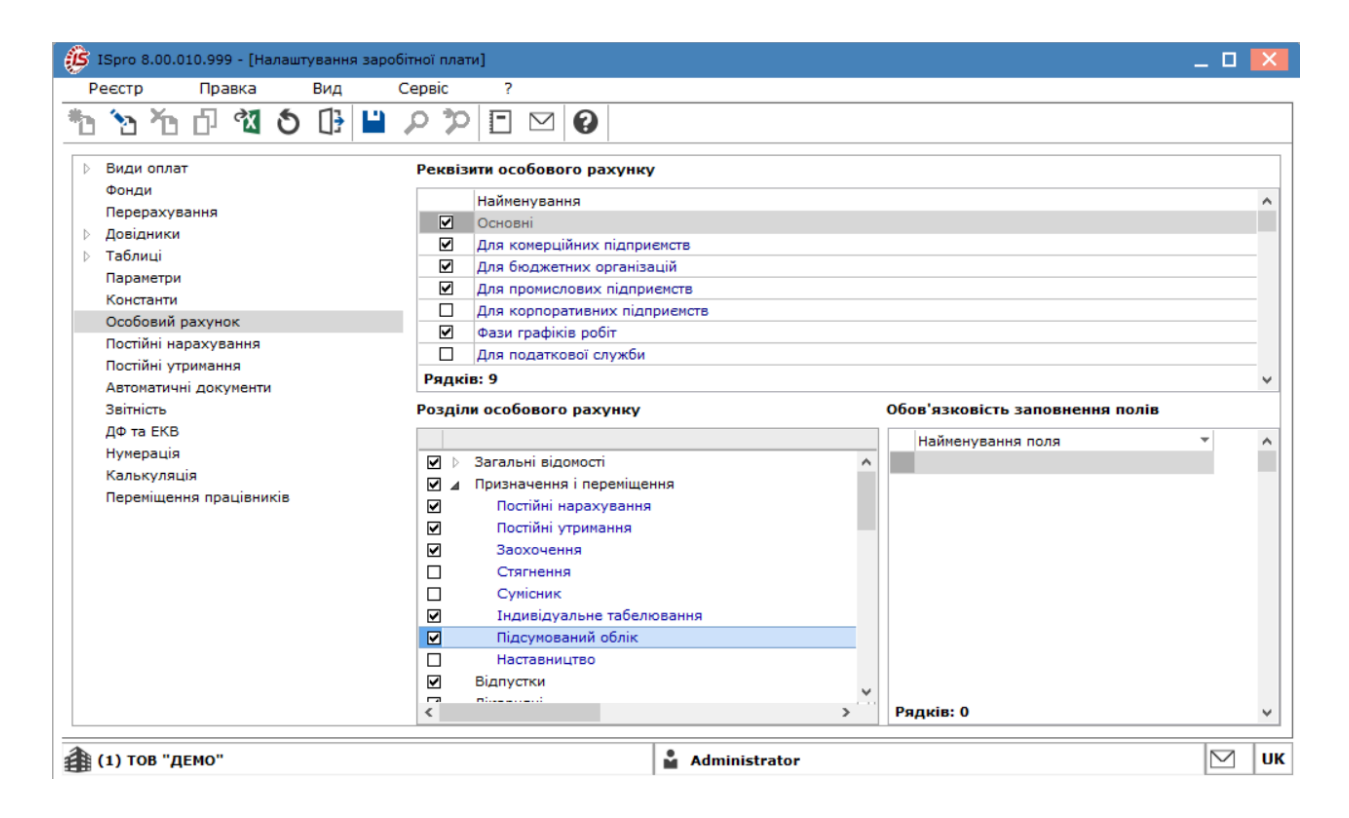

Також призначення підсумованого графіку робочого часу необхідно зробити в особовому рахунку працівників, які будуть працювати за таким графіком. Перейти в модуль **Особові рахунки працівників**.

| ISpro 8.00.010.999                     | _ 🗆 🔀            |
|----------------------------------------|------------------|
| Меню Правка Вид Обране Сервіс          | ?                |
| E 🛨 🎒 🛛 🛈                              |                  |
| Е Головне меню                         | — 🗆 🔀 🛛 🛧 Обране |
| ▷ 🛑 Бухгалтерський та податковий облік | <u>^</u>         |
| 🕨 💼 Керування фінансовими розрахунками |                  |
| Облік основних засобів                 |                  |
| 🗅 💼 Логістика                          |                  |
| Облік речового забезпечення            |                  |
| ⊿ 🚄 Облік персоналу                    |                  |
| 🛛 듴 Облік праці й заробітної плати     |                  |
| Параметри                              |                  |
| 🖌 듴 Картотека                          |                  |
| Особові рахунки працівників            |                  |
| Розрахунковий лист                     |                  |
| Штатний розпис (спрощений)             | Особові рахунки  |
| Персональний кабінет працівника        | працівників      |
| Заявки на надання довідок              |                  |
|                                        |                  |
|                                        |                  |
| р Результати розрахунку                |                  |
|                                        |                  |
|                                        |                  |
| р слектронна прохідна                  |                  |
| 🏦 (1) ТОВ "ДЕМО"                       | Administrator    |

Призначення може проводитись декількома способами:

- Одному співробітнику в особовій картці безпосередньо;
- Групі співробітників в реєстрі по пункту меню Реєстр/Коригування картотеки;
- Формування наказу.

Розглянемо перший спосіб. Інші способи можна зробити на підставі інших нотаток.

В **Реєстрі особових рахунків**, відкрити **Особовий рахунок** потрібного працівника. У вікні ліворуч обрати розділ **Загальні відомості**.

| ISpro 8.00.010.999 - [Oco6o                                                                                                    | овий рахунок. Таб.№ 5 Поміч                                                                                                    | ний Григорій Іванови                                                                                                    | ич. Підрозділ 01. Березень'24]                                             | _ 0 | X  |
|----------------------------------------------------------------------------------------------------|----------------------------------------------------------------------------------------------------|----------------------------------------------------------------------------------------------------|----------------------------------------------------------------------------|-----|----|
| Реєстр Правка                                                                                                    | Вид Сервіс                                                                                                    | ?                                                                                                    |                                                                            |     |    |
| ቴ ቴ ቴ ር 🖨 🕻                                                                                                    | ן ע ז ל ע ו                                                                                                    | 3                                                                                                    |                                                                            |     |    |
| <ul> <li>Загальні відоності</li> <li>Призначення і переміщ<br/>Відпустки</li> <li>Лікарняні листи</li> <li>Відрядження</li> <li>трудові договори</li> <li>Будинки на обслугову</li> <li>Військовий облік</li> <li>Договори ЦПХ</li> <li>Конкурс на заміщення</li> <li>Спецперевірка</li> <li>Депутатська діяльність</li> <li>Громадська діяльність</li> <li>Додаткові відомості де</li> <li>Облік донорських, роб</li> <li>Очищення влади</li> <li>Керівники/Помічники</li> <li>Авторозподіл</li> <li>Повноваження</li> <li>Допуск до роботи</li> </ul> | Професія<br>Розряд<br>Тарифна сітка<br>Обліковий склад і кате<br>Обліковий склад і кате<br>Обліковий склад<br>Категорія<br>Група персоналу<br>Кваліфікаційна категорія<br>Ранг<br>Чин<br>Звання<br>Графік роботи і система<br>Графік роботи і система<br>Графік роботи і система<br>Система оплати<br>Оклад:<br>Кількість ставок<br>Надходження<br>Дата<br>Підстава<br>Звільнення<br>л | З 201<br>торія персоналу<br>1 Пос<br>1 Кер<br>1 АУГ<br>2 Без<br>0 плати<br>7 25-1<br>10 Окл<br>5863<br>1.000<br>01/01/2016<br>1 На загальни | 9<br>тійний<br>івники<br>1<br>категорії<br>годинний робочий тиждень<br>над |     |    |
|                                                                                                    |                                                                                                    |                                                                                                    | Сторінка 1 з                                                               | 3 ∢ | •  |
| 🏦 (1) ТОВ "ДЕМО"                                                                                                    |                                                                                                    |                                                                                                    | Administrator                                                              |     | υк |

В групі Графік роботи і система оплати, перейти до поля Графік роботи.

| ISpro 8.00.010.999 - [Ocofoe | вий рахунок. Таб.№ 5 Помі<br>Вид Сервіс | чний Григорій Іва<br>2 | анович. Підрозділ 01. Березень'24] 📃 🔳 | X    |  |  |  |  |
|------------------------------|-----------------------------------------|------------------------|----------------------------------------|------|--|--|--|--|
| *b *b fb fb 🖨 🔂              |                                         | 9                      |                                        |      |  |  |  |  |
| Загальні відомості           | · · ·                                   |                        |                                        |      |  |  |  |  |
| Призначення і переміщ        | Табельний номер                         | 5                      |                                        | - ^  |  |  |  |  |
| Відпустки                    | Прізвище І.Б.                           | Помічний Гри           | горій Іванович                         | _    |  |  |  |  |
| Відовлження                  | Місце приписки                          |                        |                                        | _    |  |  |  |  |
| Трудові договори             | Підрозділ                               | 01                     | Ректорат                               | _    |  |  |  |  |
| Будинки на обслугову         | Посада                                  | 123                    | Помічник ректора                       |      |  |  |  |  |
| Військовий облік             | Професія                                |                        |                                        |      |  |  |  |  |
| Договори ЦПХ                 | Розряд                                  |                        |                                        |      |  |  |  |  |
| Конкурс на заміщення         | Тарифна сітка                           | 3                      | 2019                                   |      |  |  |  |  |
| Спецперевірка                | Обліковий склад і кате                  | горія персоналу        |                                        |      |  |  |  |  |
| Депутатська діяльність       | Обліковий склад                         | 1                      | Постійний                              |      |  |  |  |  |
|                              | Категорія                               | 1                      | Керівники                              |      |  |  |  |  |
| Облік донорських, роб        | Група персоналу                         | 1                      | АУП                                    |      |  |  |  |  |
| Очищення влади               | Кваліфікаційна категорія                | 2                      | Без категорії                          |      |  |  |  |  |
| Керівники/Помічники          | Ранг                                    |                        |                                        |      |  |  |  |  |
| Авторозподіл                 | Чин                                     |                        |                                        |      |  |  |  |  |
| Повноваження                 | Звання                                  |                        |                                        |      |  |  |  |  |
| Допуск до роботи             | Графік роботи і систем                  | а оплати               |                                        |      |  |  |  |  |
|                              | Графік роботи Систен                    | 7                      | 25-годинний робоний тиждень            |      |  |  |  |  |
|                              | Фаза                                    |                        |                                        | -    |  |  |  |  |
|                              |                                         | 10                     | Organ                                  | - 11 |  |  |  |  |
|                              |                                         | 10                     | оклад                                  | - 11 |  |  |  |  |
|                              | оклад:                                  | 5003                   |                                        |      |  |  |  |  |
|                              | КІЛЬКІСТЬ СТАВОК                        | 1.000                  |                                        |      |  |  |  |  |
|                              | Сторінка 1 з 3 🔳 🕨                      |                        |                                        |      |  |  |  |  |
| ( 1) ТОВ "ДЕМО"              |                                         | Administ               | rator 🗹                                | ИК   |  |  |  |  |

Зі списку обрати графік Підсумований графік роботи та натиснути клавішу ОК.

| Вибір граф | іка ро | боти   |            |           |   |     |           |           |         |         |      |        | X        |
|------------|--------|--------|------------|-----------|---|-----|-----------|-----------|---------|---------|------|--------|----------|
| Докуме     | ент    | П      | равка      | Вид       |   | ?   |           |           |         |         |      |        |          |
| `e ×e      | []}    | 0      |            |           |   |     |           |           |         |         |      |        |          |
| Код 🔻      | Найме  | нуван  | ня         | *         | ٨ | Бер | резень'24 | 4 (поточн | ий) 🔻 🖣 | ▶ Днів: | 21   | Годин: | 166.00   |
| 1          | 40-год | динний | й робочий  | і тиждень |   |     |           |           |         |         |      |        |          |
| 2          | 39-год | динний | й робочий  | і тиждень |   |     | Пн        | Вт        | Ср      | Чт      | Пт   | C6     | Нд       |
| 3          | 38,5-r | одинн  | ий робоч   | ий тижде  |   |     | 26        | 27        | 28      | 29      | 1    | 2      | 3        |
| 4          | 36-год | динний | й робочий  | і тиждень |   |     |           |           |         |         | 7.00 |        |          |
| 5          | 33-год | динний | й робочий  | і тиждень |   |     |           |           |         |         | 7.00 |        |          |
| 6          | 30-год | динний | й робочий  | і тиждень |   |     | 4         | 5         | 6       | 7       | 8    | 9      | 10       |
| 7          | 25-год | динний | й робочий  | і тиждень |   |     | 8.25      | 8.25      | 8.25    | 7.25    | 7.00 |        |          |
| 8          | 24-год | динний | й робочий  | і тиждень |   |     |           | 10        | 10      |         | 15   | 10     |          |
| 9          | 20-год | динний | й робочий  | і тиждень |   |     | 11        | 12        | 13      | 14      | 15   | 16     | 1/       |
| 10         | 18-год | динний | й робочий  | і тиждень |   |     | 8.25      | 8.25      | 8.25    | 8.25    | 7.00 |        |          |
| 22         | Графія | k №2(: | зміна 82 д | циспечерс |   |     | 18        | 19        | 20      | 21      | 22   | 23     | 24       |
| 24         | т      |        |            |           |   |     | 8.25      | 8.25      | 8.25    | 8.25    | 7.00 |        |          |
| 56         | Графія | к тест |            |           |   |     | 0.25      | 0.25      | 0.25    | 0.25    | 7.00 |        |          |
| 57         | тест г | þ      |            |           |   |     | 25        | 26        | 27      | 28      | 29   | 30     | 31       |
| 577        | Підсуі | новува | эний       |           |   |     | 8.25      | 8.25      | 8.25    | 8.25    | 7.00 |        |          |
|            |        |        |            |           |   |     | 1         | 2         | 3       | 4       | 5    | 6      | 7        |
| Рядків:    | 15     |        |            |           | ¥ |     |           |           |         |         |      |        |          |
|            |        |        |            |           |   |     |           |           |         |         | OF   | C Cr   | сасувати |

Переглянути результати налаштування підсумованого обліку робочого часу можна в розділі **Призначення і переміщення** на закладці **Підсумований облік**. Праворуч буде відображена інформація у відповідності до встановленого підсумованого графіку обліку робочого часу, зокрема, на закладці **Баланс** можна переглянути **Баланс часу по нормі і графіку роботи**.

## Облік та менеджмент персоналу | 1 - Налаштування | 1.11 - Налаштування резерву оплати невикористаних відпусток | 115

| Spro 8.00.010.999 - [Ocofor                                           | вий рахунок | . таб.№ 5 Помічн  | ний Григорій Івано | ович. Підро | зділ 01. Березе | нь'24]   |       | X |
|-----------------------------------------------------------------------|-------------|-------------------|--------------------|-------------|-----------------|----------|-------|---|
| Реєстр Правка                                                         | Вид         | Сервіс            | ?                  |             |                 |          |       |   |
| ቴ ቴ ቴ ሶ 🖶 🕩                                                           | \$ \$       |                   |                    |             |                 |          |       |   |
| <ul> <li>Загальні відомості</li> <li>Призначення і переміщ</li> </ul> | Підсумова   | ний облік роб     | очого часу         | 2024 год    |                 |          |       |   |
| Постійні нарахування                                                  | Періоди     | Вихідні           | Компенсація        | Баланс      | )               |          |       |   |
| Постійні утримання                                                    |             |                   | _                  |             |                 |          |       |   |
| Заохочення                                                            | Баланс час  | у по нормі і грас | фіку роботи        |             |                 |          |       |   |
| Індивідуальне табе                                                    | Місяць      | т Норма т         | Відпрацьовано      | 00 FD3 🔻    | Переробка 🔻     | Компенсо | 7 San | ~ |
| Підсумований облік                                                    | 01/24       | 216.00            |                    | 110.00      | -106.00         | Komienco | Jan   |   |
| Відпустки                                                             | 02/24       | 192.00            | )                  | 105.00      | -87.00          |          |       |   |
| Лікарняні листи                                                       | 03/24       | 216.00            | )                  | 166.00      | -50.00          |          |       |   |
| Відрядження                                                           |             |                   |                    |             |                 |          | _     |   |
| Трудові договори                                                      |             |                   |                    |             |                 |          |       |   |
| Будинки на обслугову                                                  |             |                   |                    |             |                 |          |       |   |
| Військовий облік                                                      |             |                   |                    |             |                 |          |       |   |
| Договори ЦПХ                                                          |             |                   |                    |             |                 |          |       |   |
| Конкурс на заміщення                                                  |             |                   |                    |             |                 |          |       |   |
| Спецперевірка                                                         |             |                   |                    |             |                 |          |       |   |
| Депутатська діяльність                                                |             |                   |                    |             |                 |          |       |   |
| Громадська діяльність                                                 |             |                   |                    |             |                 |          |       |   |
| Додаткові відомості де                                                |             |                   |                    |             |                 |          |       |   |
| Облік донорських, роб                                                 |             |                   |                    |             |                 |          |       |   |
| Очищення влади                                                        |             |                   |                    |             |                 |          |       |   |
| Керівники/Помічники                                                   |             |                   |                    |             |                 |          |       |   |
| Вариорозноділ                                                         |             |                   |                    |             |                 |          |       |   |
|                                                                       |             |                   |                    |             |                 |          |       |   |
| допуск до росоти                                                      |             | 624.00            |                    | 381.00      | -243.00         |          |       |   |
|                                                                       | Рядків: 3   | 1                 |                    |             |                 |          |       | ~ |
|                                                                       | <           |                   |                    |             |                 |          | >     |   |
| 1) ТОВ "ДЕМО"                                                         |             |                   | Administra         | tor         |                 |          |       | U |

## 1.11. Налаштування резерву оплати невикористаних відпусток

Ця інструкція описує варіант роботи з резервом відпусток, що враховує лише планові дні відпустки, та інвентаризацією резерву, яка коригує суму резерву наприкінці періоду у сумі фактичних відпусток, а також враховує зміни середньої періоді.

#### Створення виду оплати Резерв відпусток

Для створення виду оплати **Резерв відпусток** необхідно у підсистемі **Облік праці та зарплати**, у групі модулів **Параметри** у модулі **Налаштування**, у переліку видів оплат обрати групу **Відпустки**.

#### Примітка:

Старий вид оплати **Резерв відпусток**, якщо був, змінювати не потрібно, необхідно створити новий.

 Встановити курсор у реєстр видів оплат і за пунктом меню Реєстр/Створити, створити новий вид оплати. У полі Метод розрахунку обрати метод 246 «Резерв оплати невикористаних відпусток». Задати код та найменування виду оплати.

2. У пункті **Властивості** в полі **Вид основної щорічної відпустки** вибрати основну відпустку, по налаштуванню якої буде розраховуватись резерв.

3. Встановити параметр Не враховувати фактичні відпустки (план на дату).

| 🥵 Створення виду оплати                                                                                                    | 🗆 🗖                                                                                                    |
|----------------------------------------------------------------------------------------------------|----------------------------------------------------------------------------------------------------|
| Реєстр Правка<br>Торання: Резервопл<br>Метод розрахунку: 246 Рез                                                                   | Сервіс ?<br>Сервіс ?<br>П П Г Г Г Г Г Г Г Г Г Г Г Г Г Г Г Г Г Г                                                                                                    |
| Властивості<br>Відпустки<br>Шифр витрат<br>Джерело фінансування<br>Проводки<br>Додаткові параметри<br>Програма користувача<br>Інше | Вид основної щорічної відпустки:<br>Відпустка   Pospaxyнок суми резерву виконується по налаштуванню зазначеної відпустки.  Pospaxyнok невикористаних днів відпустки за алгоритмом:  Peseps відпусток (план на дату, факт на дату, відпустки, що переходять через роз; Haganня відпустки або компенсація (план на дату, факт - повністю)  Графік відпусток (план на дату, факт на дату, відпустки, що переходять через роз; Haganhя відпусток (план на дату, факт на дату, відпустки, що переходять через роз; Haganhя відпусток (план на дату, факт на дату, відпустки, що переходять через роз; Haganhя відпусток (план на дату, факт на дату, відпустки, що переходять через роз; Haganhя відпусток (план на дату, факт на дату, відпустки, що переходять через роз; Haganbacking відпусток |
|                                                                                                    | ОК Скасувати                                                                                                    |

4. У пункті **Відпустки** вибрати види оплат відпусток, за якими визначатиметься кількість невикористаних днів відпусток для розрахунку резерву. Натисніть кнопку **ОК**.

Облік та менеджмент персоналу | 1 - Налаштування | 1.11 - Налаштування резерву оплати невикористаних відпусток | 117

| 🥵 Створення виду оп                                                                           | плати                         |                              |                               |                                                 | _ 🛛 📕    | ×        |
|-----------------------------------------------------------------------------------------------|-------------------------------|------------------------------|-------------------------------|-------------------------------------------------|----------|----------|
| Реєстр Прає                                                                                   | вка 👘                         | Сервіс                       | ?                             |                                                 |          |          |
| Код 24<br>Найменування: Ре<br>Метод розрахунку: 24                                            | 46<br>эзерв оплат<br>46 Резер | и невикори<br>рв оплати н    | станих в<br>евикори           | зідпусток<br>Істаних відпусток                  |          | <b>•</b> |
| Властивості<br>Вілохотки                                                                      | E                             | Види оплат                   | для визн                      | начення кількості невикористаних днів відпусток |          |          |
| Шифр витрат<br>Джерело фінансув<br>Проводки<br>Додаткові парамет<br>Програма користуп<br>Інше | зання<br>три<br>вача          | Код Най<br>31 Дол<br>600 Від | менуван<br>аткова (<br>лустка | ня<br>відпуска                                  |          | ^        |
|                                                                                               |                               |                              |                               | ОК                                              | Скасуват | •        |

#### Створення виду оплати Інвентаризація відпусток

1. Встановити курсор до реєстру видів оплат і за пунктом меню **Реєстр/Створити** створити новий вид оплати. У полі **Метод розрахунку** вибрати метод **246 «Резерв оплати невикористаних відпусток»**. Задати код та найменування виду оплати **Інвентаризація резерву відпусток.** 

2. У пункті Властивості вибрати основну відпустку, налаштування якої буде виконуватися резерв.

3. Встановити параметр Інвентаризація відпусток.

4. У полі **Вид розрахунку резерву** вибрати резерв відпусток, по налаштуванню якого виконуватиметься інвентаризація. Можна вибрати лише ті види резерву, які мають параметр **Не враховувати фактичні відпустки (план на дату)**. Натиснути кнопку **ОК**.

| 🔔 Створення виду оплати                                                                                                    | _ 🗆 📉                                                                                                    |
|----------------------------------------------------------------------------------------------------|----------------------------------------------------------------------------------------------------|
| Реєстр Правка<br>Торання: Сорання: Сорання: Сорання: Сорання: Сорання: Сорання: Сорання: Сорання: Сорания: Сорания: Соран | Сервіс ?<br>Сервіс ?<br>ація відпусток<br>зерв оплати невикористаних відпусток •                                                                                                    |
| Властивості<br>Відпустки<br>Шифр витрат<br>Джерело фінансування<br>Проводки<br>Додаткові параметри<br>Програма користувача<br>Інше                                                                                                    | Вид розрахунку резерву:<br>езерв оплати невикористаних відпусток ▼<br>Розрахунок суми інвентаризації виконується по налаштуванню вказаного резерву.<br>Розрахунок невикористаних днів відпустки за алгоритмом:<br>○ Резерв відпусток (план на дату, факт на дату, відпустки, що переходять через роз;<br>○ Надання відпустки або компенсація (план на дату, факт - повністю)<br>○ Графік відпусток (план на дату, факт на дату, відпустки, що переходять через роз;<br>○ Не враховувати фактичні відпустки (план на дату)<br>④ Інвентаризація відпусток |
|                                                                                                    | ОК Скасувати                                                                                                    |

# 1.12. Налаштування роздільного розрахунку оподаткованої та неоподаткованої частин медичного страхування

#### Налаштування видів оплат

Налаштування видів оплат проводиться в модулі **Налаштування** системи **Облік персоналу/Облік праці й заробітної плати**. В групі **Надбавки та доплати** потрібно налаштувати 2 види оплати медичного страхування:

Перший вид оплати

| 🖪 Зміна виду оплати                                                                                       | _ 🗆 💌                                                                                                    |
|----------------------------------------------------------------------------------------------------|----------------------------------------------------------------------------------------------------|
| Реєстр Правка Сервіс ?                                                                                    |                                                                                                    |
| Код:<br>Найменування: Медична стр<br>Метод розрахунку: 36 Пос                                             | аховка неоподаткована<br>тійна надбавка 🗸                                                                                                    |
| Властивості<br>Вихідна сума<br>Оплачуваний час<br>Проводки<br>Додаткові параметри<br>Програма користувача | Вихідна сума <ul> <li>Планова</li> <li>Фактична</li> </ul> Виконувати розрахунок на:місяць пізніше <ul> <li>Надбавку відносити до заробітку місяця, в якому вона нарахована при розрахунку податків, фондів, середнього заробітку</li> </ul> |
|                                                                                                    | ОК Скасувати                                                                                                    |

В пункті **Оплачуваний час** у таблиці по клавіші **F4** відмітити види оплат.

| 🖪 Зміна виду оплати                              |                                           |                                                                         | _ 0 💌     |
|--------------------------------------------------|-------------------------------------------|-------------------------------------------------------------------------|-----------|
| Реєстр Правка Се                                 | ервіс ?<br>🗖 🗹 😧                          |                                                                         |           |
| Код:<br>Найменування:<br>Метод розрахунку:       | 017<br>Медична страховка<br>36 Постійна н | <b>неоподаткована</b><br>адбавка                                        | •         |
| Властивості<br>Вихідна сума<br>Оплачуваний час   | Код                                       | ховується за час відпрацьований по видам оплат<br>Найменування<br>Оклал | ^         |
| Проводки<br>Додаткові парамя<br>Програма користу | етри 002<br>увача                         | Оклад почасовій<br>Оклад сумісника(зовнишній)                           |           |
|                                                  |                                           | OK                                                                      | Скасувати |

В додаткових параметрах встановити параметр **Не входить в суму нарахованої зарплати працівника**.

| 🔄 Зміна виду оплати                                                                                       |                                                                                                    |                                                                                                    | _ 🛛 🔀                     |
|----------------------------------------------------------------------------------------------------|----------------------------------------------------------------------------------------------------|----------------------------------------------------------------------------------------------------|---------------------------|
| Реєстр Правка Сервіс ?                                                                                    |                                                                                                    |                                                                                                    |                           |
| Код: 017<br>Найменування: Медична стр<br>Метод розрахунку: 36 Пос                                         | <b>аховка неоподаткова</b><br>тійна надбавка                                                                                                    | на                                                                                                    |                           |
| Властивості<br>Вихідна сума<br>Оплачуваний час<br>Проводки<br>Додаткові параметри<br>Програма користувача | Округлювати суну Запис, розрахова Автоматичний ро Перераховувати Перераховувати Не входить в сун При закритті пер Не перераховува Після звільнення | До копійок<br>ана в закритому періоді, не може бути перерахі<br>озрахунок заборонений<br>записи, введені вручну і завантажені з Докуме<br>запис з відкоригованою фактичною сумою<br>ту нарахованої зарплати працівника<br>іоду роз'яснення розрахунку не зберігається<br>ати імпортовані записи<br>автоматично не розраховується і не перерахов | рвано<br>ентів<br>вується |
|                                                                                                    |                                                                                                    |                                                                                                    | ОК Скасувати              |

Другий вид оплати :

| 🖪 Зміна виду оплати                                                                                       | _ 🗆 📉                                                                                                    |
|----------------------------------------------------------------------------------------------------|----------------------------------------------------------------------------------------------------|
| Ресстр Правка Сервіс ?                                                                                    |                                                                                                    |
| Код: 057<br>Найменування: Медична стр<br>Метод розрахунку: 36 Пос                                         | аховка оподаткована<br>тійна надбавка 🔻                                                                                                    |
| Властивості<br>Вихідна сума<br>Оплачуваний час<br>Проводки<br>Додаткові параметри<br>Програма користувача | Вихідна сума<br>О Планова<br>Фактична<br>Виконувати розрахунок на:місяць пізніше<br>Надбавку відносити до заробітку місяця, в якому вона нарахована при розрахунку<br>податків, фондів, середнього заробітку |
|                                                                                                    | ОК Скасувати                                                                                                    |

Інші закладки аналогічні.

В налаштуванні ВО 067 в пункті **Програма користувача** зазначити наступну програму користувача:

| 🖪 Зміна виду оплати                                                                                       |                                                                                                    | _ 🗆 💌     |
|----------------------------------------------------------------------------------------------------|----------------------------------------------------------------------------------------------------|-----------|
| Реєстр Правка Сервіс ?                                                                                    |                                                                                                    |           |
| Код: 067<br>Найменування: Медична с<br>Метод розрахунку: 36 г                                             | траховка оподаткована<br>Іостійна надбавка                                                                                                    |           |
| Властивості<br>Вихідна сума<br>Оплачуваний час<br>Проводки<br>Додаткові параметри<br>Програма користувача | <ul> <li>Виконувати програму користувача</li> <li>SCBN_SM1= SUM_FK_VO(10)<br/>SCBN_SM2 = SCBN_SM1*30/100<br/>SCBN_SM3 = SUM_FK_VO(*017")<br/>SCBN_SM4 = SCBN_SM3 - SCBN_SM2<br/>HINT("Загальна сума нарахувань: \$SCBN_SM2")<br/>HINT("30% суми нарахувань: \$SCBN_SM2")<br/>HINT("4eonogatкована частина: \$SCBN_SM3")<br/>HINT("1)<br/>if SCBN_SM4&gt;0 then<br/>VO_FK_SM= SCBN_SM4<br/>HINT("PospaxyHok BO:")<br/>HINT("Cyma: \$VO_FK_SM=\$SCBN_SM4")<br/></li></ul> |           |
|                                                                                                    | OK                                                                                                    | Скасувати |

Текст програми:

SCBN\_SM1= SUM\_FK\_VO(10)

SCBN\_SM2 = SCBN\_SM1\*30/100

SCBN\_SM3= SUM\_FK\_VO("017")

SCBN\_SM4 = SCBN\_SM3 - SCBN\_SM2

HINT("Загальна сума нарахувань: \$SCBN\_SM1")

HINT("30% суми нарахувань: \$SCBN\_SM2 ")

HINT("Неоподаткована частина: \$SCBN\_SM3 ")

HINT(" ")

if SCBN\_SM4>0 then

VO\_FK\_SM= SCBN\_SM4

HINT("Розрахунок ВО:")

HINT("Сума: \$VO\_FK\_SM=\$SCBN\_SM4")

else

VO\_FK\_SM= 0

HINT("Сума: \$VO\_FK\_SM=0")

end if

Для вірного збору сум нарахувань потрібно створити список видів оплат №10, які аналізуються як заробіток працівника:

| 🖪 IS-Pro 7.11.050.001 - [Налаштування заробітної пл | лати]  | _ 0                                                                                                    | × |
|-----------------------------------------------------|--------|----------------------------------------------------------------------------------------------------|---|
| Ресстр Правка Вид Звіт Сервіс ?                     |        |                                                                                                    |   |
| 5 5 5 6 6 8 8 8 9 9 F M 6                           | )      |                                                                                                    |   |
|                                                     |        |                                                                                                    |   |
| Види оплат А                                        | Довід  | цники [Слиски видів оплат]                                                                                      |   |
| Фонди                                               | Kan    | Market and and                                                                                                  |   |
| Перерахування                                       | 110/04 | Tane                                                                                                    |   |
| Довідником                                          |        | a Testi<br>10 Rows and weathered attestioned                                                                    |   |
| Обліковий оклад                                     |        |                                                                                                    |   |
| Категорії персоналу                                 |        |                                                                                                    |   |
| Групи категорій персоналу                           |        |                                                                                                    |   |
| Підстава прийону                                    |        |                                                                                                    |   |
| Підстави звільнення                                 |        |                                                                                                    |   |
| Чанал                                               |        |                                                                                                    |   |
| Ранги                                               |        |                                                                                                    |   |
| Звання                                              |        |                                                                                                    |   |
| Види посвідчень                                     |        |                                                                                                    |   |
| Види додаткових адрес                               |        |                                                                                                    |   |
| Причини непрацездатності                            |        |                                                                                                    |   |
| Відомості                                           |        |                                                                                                    |   |
| Страховии зор                                       |        |                                                                                                    | ~ |
| Транзитні рахунки проводок                          | Види о | плат що входять до списку                                                                                       |   |
| Списки виде оплат                                   | Код    | Halinonymaees                                                                                                   | ^ |
| Списки датованих величин                            | 001    | Okraa                                                                                                    |   |
| види трудової діяльності                            | 002    | Okraa novaconii                                                                                                 |   |
| Пауковии ступив                                     | 003    | Oknag (veloesoa(sote-su-eli))                                                                                   | _ |
| Vención del verence                                 | 004    | Donotio LITX                                                                                                    | _ |
| Taforni                                             | 005    | Оплата в подвійному рознірі без надання вих дня                                                                 | _ |
| Варанетри                                           | 006    | Оплата в одинари, рознірі з наданням неопл.вих.дня                                                              | _ |
| Константи                                           | 007    | Без оплати з наданния оплачуваного вих.дня                                                                      | _ |
| Tafen                                               | 008    | Onnavyваний മാഗ്യക്ഷ് മാഗ്യക്ഷ് മാഗ്യക്ഷ് മാഗ്യക്ഷ് മാഗ്യക്ഷ് മാഗ്യക്ഷ് മാഗ്യക്ഷ് മാഗ്യക്ഷ് മാഗ്യക്ഷ് മാഗ്യക്ഷ് | _ |
| Види стажів                                         | 009    | Неоплачуваний видний день                                                                                       |   |
| Особовий рахунок                                    | 001    | Вйськова служба                                                                                                 |   |
| Постійні нарахування                                | 000    | Справочно                                                                                                    |   |
| Постійні утримання                                  | 010    | Доплата за роботу в вихідні дні                                                                                 |   |
| Автонатичні документи                               | 011    | Доплата за роботу в святнові дні                                                                                | _ |
| Проводки                                            | 012    | Доплата за роботу в нічний час                                                                                  | _ |
| Кореспонденція рахунків                             | , 013  | Доплата за роботу в надурочений час                                                                             | ~ |

В програмі користувача це функція SUM\_FK\_VO(10).

#### Налаштування ПДФО і військового збору

В налаштуванні ПДФО МР 207 створити групу доходів **Медичне страхування**. Внести ВО оподаткованої частини.

| есстр Правка Сервіс ?<br>102<br>айненування: 102<br>айненування: 102<br>айненування: 102<br>айненування: 102<br>айненування: 102<br>Властивості Протой Доходів<br>Код Найненування Ставка<br>Таблиця 1<br>таблиця 2<br>Таблиця 3<br>Адааткові тавки<br>Плали<br>Вадажувення<br>Просодки<br>Додаткові паранетри<br>Протрана користувача<br>Варакурення страхування<br>Протрана користувача<br>Вида полат Таблиця ставок Параметри<br>Код Найненування<br>Совез данерезання: 124 Ц24 Модине страхування<br>126 Ц25 Суна державної та соціальної натеріальної допо<br>146 Ц46 натер.допонога колосання<br>126 Ц25 Суна державної та соціальної натеріальної допо<br>146 Ц46 натер.допонога на поховеня<br>146 Ц46 натер.допонога<br>Совез са совез Са совез Са с                                                                                                    | есстр Правка Сереіс ?      102  айченування:     102  айченування:     102  айченування:     102  айченування:     10400  стово дозражунку:     207 ПДФО 2004 року  Властивості      Дола Тка Ставки      Таблиця 2     Таблиця ставок     Паси      Таблиця ставок Параметри      Торгрия доходів      Соксувати      Код Найченування      109 109 Нецяльова натер.долонога      Ск      Соксувати      Код Найченування      124 Ид4 медичене страхування      Таблиця ставок Параметри      Код Найченування      Таблиця ставок Параметри      Код Найченування      105 109 Нецяльова натер.долонога      Ск      Соксувати      Код Найченування      105 109 Нецяльована      Ставока податкована                                                                                                    | Расти Правка Сервіс ?<br>102<br>зілентування:<br>102<br>зілентування:<br>102<br>зілентування:<br>102<br>ла:<br>102<br>зілентування:<br>102<br>102<br>ла:<br>102<br>102<br>102<br>102<br>102<br>102<br>102<br>102                                                                                                    | есстр Правка Сервіс ?      102     102     102     102     102     102     102     102     102     102     102     102     102     102     102     102     102     102     102     102     102     102     102     102     102     102     102     102     102     102     102     102     102     102     102     102     102     102     102     102     102     102     102     102     102     102     102     102     102     102     102     102     102     102     102     102     102     102     102     102     102     102     102     102     102     102     102     102     102     102     102     102     102     102     102     102     102     102     102     102     102     102     102     102     102     102     102     102     102     102     102     102     102     102     102     102     102     102     102     102     102     102     102     102     102     102     102     102     102     102     102     102     102     102     102     102     102     102     102     102     102     102     102     102     102     102     102     102     102     102     102     102     102     102     102     102     102     102     102     102     102     102     102     102     102     102     102     102     102     102     102     102     102     102     102     102     102     102     102     102     102     102     102     102     102     102     102     102     102     102     102     102     102     102     102     102     102     102     102     102     102     102     102     102     102     102     102     102     102     102     102     102     102     102     102     102     102     102     102     102     102     102     102     102     102     102     102     102     102     102     102     102     102     102     102     102     102     102     102     102     102     102     102     102     102     102     102     102     102     102     102     102     102     102     102     102     102     102     102     102     102     102     102     102     102     102     102     102     102     102     102     102     10                                                                                                    | Кестр Правка Серкіс ?     Канальна странани странани странан                                                                                                    | 🛃 Зміна виду оплати |              |                                                                                            | _ 🗆 🛃  |
|----------------------------------------------------------------------------------------------------|----------------------------------------------------------------------------------------------------|----------------------------------------------------------------------------------------------------|----------------------------------------------------------------------------------------------------|----------------------------------------------------------------------------------------------------|---------------------|--------------|--------------------------------------------------------------------------------------------|--------|
| Image:         Image:         Image: <thimage:< th=""> <thimage:< th=""> <thimage:< t<="" th=""><th>Пола:         102           айненування:         ПДФО           етод розрахунку:         207           2004 гостовой         ПДФО           Таблиця 1         Тоблиця 2           Таблиця 2         ПДФО 2004 року           Таблиця 1         Тоблиця 3           Поли тостовой         Прути доходів           Код Найтенування:         18           Таблиця 3         Пакарнея 5 дийе           13         Лікарнея 5 дийе           102 ЦПХ         18           103 ДПКарнея 5 дийе         18           104 ЦПХ         18           105 ЦПХ         18           106 ЦПХ         18           102 ЦПХ         18           103 ДПКарнея 5 дийе         18           104 ЦПХ         18           105 ЦПХ         18           106 ЦПХ         18           107 ЦПХ         18           108 ЦПХ         18           109 ЦПХ         18           121 ЦР Мацине ставох         18           125 ЦР Вакористувана         18           126 ЦР Вакористувана         18           126 ЦР Вакористувана         18           126 ЦР Вакористувакористувана         1</th><th>Варахувания     Ставка пролектичества ставки податкована     Ставка податкована     Ставки дола     Ставки дола     Ставки     Ставки     Ста</th><th>ан в С В С С Ставка<br/>ла: 102<br/>віленування: Пдео С<br/>етод розрахунку: 207 ПДео 2004 року<br/>Властивості С Ставка<br/>Лаблица 1<br/>таблица 2<br/>таблица 3<br/>Нетроцовий дохід<br/>Ставка 3<br/>Паки 3<br/>Людение 4 Дивение СС 1888<br/>102 Ц/Х 18<br/>103 Дивение 40С 188<br/>103 Ц/У 18<br/>104 Ц/УК 18<br/>105 Ц/УК 18<br/>105 Ц/УК 18</th><th>Image: Image: Image:</th><th>Реєстр Правка С</th><th>ервіс ?</th><th></th><th></th></thimage:<></thimage:<></thimage:<> | Пола:         102           айненування:         ПДФО           етод розрахунку:         207           2004 гостовой         ПДФО           Таблиця 1         Тоблиця 2           Таблиця 2         ПДФО 2004 року           Таблиця 1         Тоблиця 3           Поли тостовой         Прути доходів           Код Найтенування:         18           Таблиця 3         Пакарнея 5 дийе           13         Лікарнея 5 дийе           102 ЦПХ         18           103 ДПКарнея 5 дийе         18           104 ЦПХ         18           105 ЦПХ         18           106 ЦПХ         18           102 ЦПХ         18           103 ДПКарнея 5 дийе         18           104 ЦПХ         18           105 ЦПХ         18           106 ЦПХ         18           107 ЦПХ         18           108 ЦПХ         18           109 ЦПХ         18           121 ЦР Мацине ставох         18           125 ЦР Вакористувана         18           126 ЦР Вакористувана         18           126 ЦР Вакористувана         18           126 ЦР Вакористувакористувана         1                                                                                                    | Варахувания     Ставка пролектичества ставки податкована     Ставка податкована     Ставки дола     Ставки дола     Ставки     Ставки     Ста                                                                                                    | ан в С В С С Ставка<br>ла: 102<br>віленування: Пдео С<br>етод розрахунку: 207 ПДео 2004 року<br>Властивості С Ставка<br>Лаблица 1<br>таблица 2<br>таблица 3<br>Нетроцовий дохід<br>Ставка 3<br>Паки 3<br>Людение 4 Дивение СС 1888<br>102 Ц/Х 18<br>103 Дивение 40С 188<br>103 Ц/У 18<br>104 Ц/УК 18<br>105 Ц/УК 18<br>105 Ц/УК 18                           | Image: Image:                                                                                                    | Реєстр Правка С     | ервіс ?      |                                                                                            |        |
| ода:<br>102<br>айченування:<br>102<br>айченування:<br>102<br>102<br>102<br>102<br>102<br>102<br>102<br>102                                                                                                    | ода: 192<br>айченувания: ПДФО<br>етод розрахунку: 207 ПДФО 2004 року<br>Властивості Срупи доходів<br>Додаткові паранетри<br>Пласи<br>Варахувания<br>Пласи<br>Варахувания<br>Програна користувача<br>Варахувания<br>Програна користувача<br>Скасувати<br>Скасувати<br>Скасувати<br>Скасувати<br>Скасувати<br>Скасувати<br>Скасувати<br>Сараметри<br>Програна страховка оподаткована<br>Сараметри<br>Сод<br>Вараметри<br>Програна страховка оподаткована<br>Сараметри<br>Сод<br>Найменувания<br>Сарамения<br>Сараметри<br>Сараметри<br>Сараметри<br>Сараметри<br>Сараметри<br>Сараметри<br>Сараметри<br>Сараметри<br>Сараметри<br>Сараметри<br>Сараметри<br>Сараметри<br>Сараметри<br>Сараметри<br>Сараметри<br>Сараметри<br>Сараметри                                                                                                    | ая: 102<br>зайвенування: 102<br>властивості ПДФО 2004 року<br>Властивості ПДФО 2004 року<br>Властивості Паблиця 1<br>Таблиця 3<br>Арма так склавом<br>Паблиця 3<br>Негрошовічі дохід<br>Ставки для нережидентів<br>Додаткові параметри<br>Програма користувача<br>Портрама користувача<br>Види оплат Таблиця ставок Параметри<br>Код Найменування<br>Види оплат Таблиця ставок Параметри<br>Код Найменування<br>Ставка аподаткована<br>Ставка аподаткована<br>Пасичани страховка оподаткована                                                                                                    | аа:<br>102<br>вйленувания:<br>102<br>104<br>105<br>105<br>105<br>105<br>105<br>105<br>105<br>105                                                                                                    | ан:<br>102<br>102<br>102<br>102<br>102<br>102<br>102<br>102                                                                                                    | h 16 🗗 🔲            | • • •        |                                                                                            |        |
| ол: 102<br>айченування: ПДФО<br>етод розрахунку: 207 ПДФО 2004 року<br>Властивості<br>Флонця та стовоки<br>Таблиця 1<br>Таблиця 2<br>Таблиця 3<br>Негрошовні дохід<br>Ставки для нерезидентів<br>Додаткові ставки<br>Пляги<br>Видахування<br>Проводки<br>Додаткові паранетри<br>Проводки<br>Додаткові паранетри<br>Програна користувача<br>Фінка групи доходів<br>Скасування: 124 Медичене страхування<br>Породани доходів<br>Скасування: 124 Медичене страхування<br>Породани доходів<br>Скасування: 124 Медичене страхування<br>Породани доходів<br>Скасування: 124 Медичене страхування<br>Породани доходів<br>Скасування: 124 Медичене страхування<br>Породани доходів<br>Скасування: 124 Медичене страхування<br>Бора Користувана<br>Вида полла Таблиця ставок Паранетри<br>Код Найченування<br>Сод Найченування<br>Сасу Малана Сасивана<br>Сасувания<br>Сасування: 124 Медичене страхування<br>Сод Найченування<br>Сасування<br>Сасування Сасивана<br>Сасування<br>Сасування<br>Са                                                                                                    | ал: 102<br>айненування: Пдоо<br>етод розрахунку: 207 Пдоо 2004 року<br>Властичеості<br>Яоблиця 2<br>Таблиця 2<br>Таблиця 3<br>Нетроцовой долада<br>Ставки аля<br>Пакарния 4 дибе<br>Додаткові гавки<br>Плаки<br>Вадахування<br>Плаки<br>Вадахування<br>Плаки<br>Вадахування<br>Плаки<br>Вадахування<br>Плаки<br>Вадахування<br>Плаки<br>Вадахування<br>Плаки<br>Вадахування<br>Плаки<br>Вадахування<br>Плаки<br>Вадахування<br>Плаки<br>Вадахування<br>Плаки<br>Вадахування<br>Ставки аля<br>аля Ставки<br>Породани<br>Додаткові параметри<br>Програма користувача<br>Ставки<br>Породани<br>Програма користувача<br>Породани<br>Програма користувача<br>Породани<br>Породани                                                                                                    | ла: 102<br>айненування: ПДФО<br>етод розрахунку: 207 ПДФО 2004 року<br>Властивості<br>4 Лойд та ставка<br>Таблиця 2<br>Таблиця 2<br>Таблиця 2<br>Таблиця 3<br>Негрошовий дохід<br>Ставка и альнерезидентів<br>Додаткові ставки<br>Плаги<br>Вадахування<br>Породания<br>Додаткові параметри<br>Породания<br>Додаткові параметри<br>Породания користувана<br>Портрана користувана<br>Вида оплат<br>Таблиця ставок Параметри<br>Код Найненування<br>124 124 Медичене страхування<br>169 169 Нецельова натер.допонога<br>ОК Ссасувати<br>Код Найненування<br>124 124 Медичене страхування<br>169 169 Нецельова натер.допонога<br>ОК Ссасувати<br>Код Найненування<br>124 124 Медичене страхування<br>169 169 Нецельова натер.допонога<br>169 169 Нецельова натер.допонога<br>ОК Ссасувати<br>Код Найненування<br>124 124 Медичене страхування<br>125 Паблиця ставок Параметри<br>Код Найненування<br>126 Паблиця ставок Параметри<br>Код Найненування<br>127 Медичена страховка оподаткована                                                                                                    | ла: 102<br>війненування: 102<br>етод розрахунку: 207 ПДФО 2004 року<br>Властивості<br>Лоблиця 3<br>Тоблиця 3<br>Тоблиця 3<br>Покрина 3 даробітня плата 18<br>3 Ликарнен 5 дине<br>Додаткові гарана<br>Пласні<br>Вдрахування<br>Порогана користувана<br>Парана користувана<br>Програна користувана<br>Програна користувана<br>Вида оплат Таблиця ставок Параметри<br>Порогана до ставок Параметри<br>Порогана страхування<br>Порогана користувана<br>Вида оплат Таблиця ставок Параметри<br>Код Найчеризная<br>Параметри<br>Порогана користувана<br>Вида оплат Таблиця ставок Параметри<br>Код Найчеризная<br>Параметри<br>Порогана користувана<br>Параметри<br>Порогана користувана<br>Порогана користувана<br>Параметри<br>Порогана користувана<br>Параметри<br>Порогана користувана<br>Параметри<br>Порогана користувана<br>Параметри<br>Порогана користувана<br>Параметри<br>Порогана користувана<br>Параметри<br>Порогана користувана<br>Параметри<br>Порогана страховка оподаткована<br>Параметри<br>Порогана страховка оподаткована                                                                                                    | я: 102<br>жиенування: ПДФО<br>стаки, доровалунку: 227 ЛДФО 2004 року<br>Властивості<br>Фланка 1<br>Тоблица 2<br>Тоблица 2<br>Тоблица 3<br>Перечения 5 див<br>Ставика 3<br>Перечения 5 див<br>Ставика 3<br>Перечения 5 див<br>Ставика паранетри<br>Лович<br>Варахування<br>Прогодана паранетри<br>Програна користувача<br>126 126 додатнове благо<br>127 127 Матер, долонога облаг.<br>128 126 (ула доржавної на содальної на теральної допо<br>129 126 Нецельова натер, допонога а<br>129 129 Матер, допонога а<br>129 129 Матер, допонога а<br>129 129 Матер, допонога а<br>129 129 Матер, допонога на походанної на теральної допо<br>139 120 ула доржавни та походання 1<br>139 126 Нецельова натер, допонога а<br>139 127 Матер, допонога а<br>139 129 Матер, допонога а<br>139 129 Матер, допонога а<br>139 129 Матер, допонога а<br>139 129 Матер, допонога а<br>139 129 Матер, допонога а<br>139 129 Матер, допонога а<br>139 129 Матер, допонога а<br>139 129 Матер, допонога а<br>139 129 Матер, допонога а<br>139 129 Матер, допонога а<br>139 129 Матер, допонога а<br>139 129 Матер, допонога а<br>139 120 Матер, допонога а<br>139 129 129 Матер, допонога а<br>139 129 Матер, допонога а<br>139 129 Матер, допонога а<br>139 129 Матер, допонога а<br>139 129 Матер, допонога а<br>139 129 Матер, допонога а<br>139 129 Матер, допонога а<br>139 129 Матер, допонога а<br>139 129 Матер, допонога а<br>139 129 Матер, допонога а<br>130 120 Соцарскавани 1<br>139 120 Матер, допонога а<br>139 129 Матер, допонога а<br>130 120 Соцарскавани 1<br>139 120 Матер, допонога а<br>130 120 Соцарскавани 1<br>130 120 Соцарскавани 1<br>130 Соцарскавани 1<br>130 Со                                                                                               |                     |              |                                                                                            |        |
| айненування:<br>207 ПДФО 2004 року<br>етод розрахунку:<br>207 ПДФО 2004 року<br>Властивості<br>Лоблиця 1<br>Таблиця 2<br>Таблиця 3<br>Негрошовий дохід<br>Ставки для нерезидентів<br>Додаткові гавки<br>Пляги<br>Вадахування<br>Проводки<br>Додаткові паранетри<br>Проводки<br>Додаткові паранетри<br>Програна кориктувача<br>Элена групи доходів<br>Сос Тавки для нерезидентів<br>Додаткові паранетри<br>Програна кориктувача<br>Элена групи доходів<br>Сос Скасувати<br>Види оплат Таблиця ставок Паранетри<br>Код Найненування:                                                                                                    | айненування: ПдеО<br>етод розрахунку: 207 ПдеО 2004 року<br>етод розрахунку: 207 ПдеО 2004 року<br>Властивості<br>а Дола та ставол<br>Таблица 1<br>Таблица 2<br>Таблица 2<br>Таблица 2<br>Плати<br>В Додаткові ставок для нерезидентів<br>Додаткові ставок для нерезидентів<br>Додаткові паранетри<br>Проводи<br>Додаткові паранетри<br>Програма користувача<br>169 Нецельова натер.допонога на поховання 18<br>169 Нецельова натер.допонога<br>169 Нецельова натер.допонога<br>Сосасувати<br>Сосасувати<br>Сосасуватия<br>124 124 Медичне страхування<br>169 169 Нецельова натер.допонога<br>Сосасувати<br>Сосасуватия<br>Сосасуватия                                                                                                    | ыйненування: ГДФО 2004 року                                                                                                    | ыйненування:<br>207 ПДФО 2004 року<br>207 ПДФО 2004 року<br>Властивості<br>Властивості<br>Поблиця 1<br>Таблиця 2<br>Таблиця 3<br>Негроцовій дохід<br>Ставои да наркацентів<br>Додаткові ставои<br>Пласи<br>В дорахування<br>Програна користувана<br>Програна користувана<br>Рема групи доходів<br>Скаво на програма користувана<br>В дорахування<br>Програна користувана<br>В фархурання (С<br>Сасувати<br>Скаво сасіальної параметри<br>Програна користувана<br>Внера прила Таблиця ставок Паранетри<br>Код Наїненування:<br>124 Иедичне страхування<br>Совсування<br>Сасу сасіальної параметри<br>Програна користувана<br>Внера прила Таблиця ставок Паранетри<br>Код Наїненування:<br>124 Иедичне страхування<br>Сасу сасіальної параметри<br>Програна користувана<br>Вида оходів<br>Сасі ставой Параметри<br>Сасу сасіальної параметри<br>Сасу сасіальної параметри<br>Сасу сасіальної параметри<br>Сасу сасіальної параметри<br>Сасу сасіальної параметри<br>Сасі сасіальної параметри<br>Сасіальної параметри<br>Сасі сасіальної параметри<br>Сасі сасіальної параметри<br>Сасі сасіальної параметри<br>Сасі сасіальної параметри<br>Сасі сасіальної параметри<br>Сасі сасіальної параметри<br>Сасі сасіальної параметри<br>Сасі сасіальної сасіальної сасіальної сасіальної сасіальної параметри<br>Сасі сасі сасі сасіальної сасіальної сасіальної сасіальної сасіальної сасіальної сасіальної сасіальної сасіальної сасіальної сасіальної сасіальної сасі сасі сасі сасі сасі сасі сасі сас                                                                                                    | ийченування:<br>тод родахунку:<br>207 ПДВО 2004 року<br>Властивості<br>Лоблица 1<br>Таблица 2<br>Таблица 3<br>Негрипової дахід<br>Ставки для нережцентів<br>Додатков ставки<br>Плани<br>Вадахування<br>Програма користувача<br>Додатков параметри<br>Програма користувача<br>Вір Нешелнова натер. допонога<br>Вір Нешелнова натер. допонога<br>Вір Нешелнова натер. Допонога<br>Вір Нешелнова натер. Допонога<br>Вір Нешелнова натер. Допонога<br>Вір Нешелнова натер. Допонога<br>Вір Нешелнова натер. Вір Нешелнова натер. Вір Нешелнова натер.<br>Вір Нешелнова натер. Вір Нешелнова натер. Вір Нешелнова натер.<br>Вір Нешелнова натер. Вір Нешелнова                                                                                                    | (од:                | 102          |                                                                                            |        |
| етод розрахунку: 207 ПДФО 2004 року<br>Властивості<br>Лоблиця 1 Таблиця 1<br>Таблиця 2<br>Таблиця 3<br>Негрошовні дохід<br>Ставки для нерезидентів<br>Додаткові паранетри<br>Плаги<br>Відрахування<br>Проедан<br>Додаткові паранетри<br>Програма кориктувача<br>Відрахування: 124 Медичне страхування<br>125 125 Додаткове благо<br>126 125 Додаткове благо<br>127 127 Матер.допонога облаг.<br>128 126 уна державні та соціальної на теріальної допо<br>146 146 на тер.допонога на поховання<br>109 169 Нецельова на тер.допонога<br>ОК Ссасувати<br>Ссасувати<br>Види оплат<br>Види оплат<br>Таблиця ставок<br>Види оплат<br>Сарика страховка оподаткованна<br>Содатков паранетри<br>Програма кориктування<br>124 124 Медичне страхування<br>125 126 Долатков паранетри<br>Програма кориктувана<br>Сода<br>Сода<br>Сода<br>Види оплат<br>Таблиця ставок<br>Паранетри                                                                                                    | етод розрахунку: 207 ПДФО 2004 року<br>Властивості<br>Лоблиця 1<br>Таблиця 2<br>Таблиця 3<br>Негрошовні дохід<br>Ставки для нерезидентів<br>Додаткові ставки<br>Плаги<br>Відрахування<br>Проводкія<br>Додаткові паранетри<br>Програма користувача<br>Відрахування:<br>125 Сума деяженої та соціальної на теріальної доло<br>126 125 Долавткові на теріальної доло<br>127 127 Матер.допонога на поховання<br>128 Сума деяженої та соціальної на теріальної доло<br>129 126 Сума деяженої та соціальної на теріальної доло<br>129 126 Сума деяженої та соціальної на теріальної доло<br>129 126 Сума деяженої та соціальної на теріальної доло<br>129 126 Сума деяженої та соціальної на теріальної доло<br>129 126 Сума деяженої та соціальної на теріальної доло<br>СК Скасувати<br>СК Скасувати<br>Код Найменування:<br>124 Медичене страхування<br>127 124 Медичене страхування<br>129 Сума деяженої та соціальної на теріальної доло<br>СК Скасувати<br>Код Найменування<br>129 Медичена страховка оподаткована                                                                                                    | етод розрахунку: 207 ПДФО 2004 року<br>Властивості<br>Алойа та ставои<br>Таблица 2<br>Таблица 3<br>Негрошовий дохід<br>Ставои для нерезидентів<br>Дараткові паранетри<br>Прогодии<br>Адаяткові паранетри<br>Прогодии<br>Дараткові паранетри<br>Прогодии<br>Адаяткові паранетри<br>Програма користувача<br>Зіна групи доходів<br>ОК<br>Скасувати<br>Видя оплат<br>Таблиця ставок Параметри<br>Код Найменування<br>Ставка<br>Ставка<br>Код Найменування<br>Ставка<br>Код Найменування<br>Ставка<br>Код Найменування<br>Ставка<br>Ставка<br>Код Найменування<br>Ставка<br>Ставка<br>Код Найменування<br>Ставка<br>Ставка<br>Код Найменування<br>Ставка<br>Код Найменування<br>Ставка<br>Код Найменування<br>Ставка<br>Код Найменування<br>Ставка<br>Код Найменування<br>Ставка<br>Ставка<br>Код Найменування<br>Ставка<br>Ставка<br>Код Найменування<br>Ставка<br>Ставка<br>Ставка<br>Ставка<br>Код Найменування<br>Ставка<br>Ставка<br>Став                                                                                                    | етод розрахунку: 207 ПДФО 2004 року  Властивості Астивості Код Найченування Тоблиця 2 Тоблиця 3 Негроцовий ахід Ставил для нерезицентв Додаткові гарам Пласи Відрахування Програна користувача Ставих для додаткова на поховання 120 127 Матер.допонога благ. 18 Додаткові параметри Програна користувача Скасувати Скасувати Скасуватня Саса Найченування Скасування Саса Найченування Саса Параметри Код Найченування Скасування Саса Найченування Скасування Скасування Скасування Саса Найченування Скасування Скасув                                                                                                    | стоя родахунку: 207 ГЛАО 2004 року<br>Властивості Стависа<br>Лоблица 2<br>Тоблица 2<br>Тоблица 2<br>Тоблица 2<br>Тоблица 2<br>Тоблица 3<br>Ингрима воріа<br>Ставиз для нерезидентів<br>Додаткові ставио<br>Повит<br>Варахування<br>Породані<br>Додаткові ставио<br>Породані<br>Додаткові параметри<br>Поограна користувача<br>З'ена группи доходів<br>Сис Сискуванія<br>Вараходів<br>Сис Сискуванія<br>Вараходів<br>Сис Сискуванія<br>Вараходів<br>Сис Сискуванія<br>Вараходів<br>Сис Сискуванія<br>Вараходів<br>Сис Сискуванія<br>Вараходів<br>Сис Сискуванія<br>Вараходів<br>Сис Сискуванія<br>Вараходів<br>Сис Сискуванія<br>Вараходів<br>Сис Сискуванія<br>Сис Сискуванія<br>Сис Сискув | айменування:        | пдфО         |                                                                                            |        |
| Властивості Ставилі Трути доходів Код Найненування Ставила 1<br>Таблиця 1<br>Таблиця 3<br>Негрошовій дохід<br>Ставила за нерезидентів<br>Долаткові ставили<br>Пляги<br>Відраукрання<br>Проводилі<br>Додаткові паранетри<br>Програма користувача<br>Програма користувача<br>Видраукрання<br>Програма користувача<br>Видраукрання<br>Програма користувача<br>Видра оплат Таблиця ставок Параметри<br>Код Найненування<br>Ставила 18<br>Ставила 18<br>Ставила 128<br>Содаткові паранетри<br>Ск Скасувати<br>Скасувати<br>Ск Скасувати                                                                                                    | Властивості<br>Долла та ставозі<br>Таблиця 1<br>Таблиця 2<br>Таблиця 3<br>Негрошовій дохід<br>Ставки для нерезидентів<br>Додаткові ставки<br>Плаги<br>Відрахування<br>Поводки<br>Додаткові паранетри<br>Порорана користувача<br>Порорана користувача<br>З'енна групи доходів<br>Сос<br>З'енна групи доходів<br>Сос<br>З'енна групи доходів<br>Сос<br>Види оплат<br>Таблиця ставок Паранетри<br>Биди оплат<br>Таблиця ставок Паранетри<br>Сос<br>Соссувания<br>Сос<br>Види оплат<br>Таблиця ставок Паранетри<br>Сос<br>Сос<br>Сос<br>Сос<br>Сос<br>Сос<br>Сос<br>Сос                                                                                                    | Властивості<br>Долда та ставкої<br>Таблиця 1<br>Таблиця 2<br>Таблиця 3<br>Негрошовій долід<br>Ставки для нерезидентів<br>Додаткові ставки<br>Плаги<br>Варакувення<br>Проодки<br>Додаткові паранетри<br>Проодки<br>Додаткові паранетри<br>Проорана користувача<br>З'яна групи доходів<br>Скасувати<br>З'яна групи доходів<br>Скасувати<br>Види оплат<br>Таблиця ставок Паранетри<br>Код Найменування<br>Ставка 1<br>Види оплат<br>Таблиця ставок Паранетри<br>Код Найменування<br>Ставка 1<br>Види оплат<br>Таблиця ставок Паранетри<br>Код Найменування<br>Ставка 1<br>Види оплат<br>Таблиця ставок Паранетри<br>Скасувати<br>Код Найменування<br>Ставка 1<br>Види оплат<br>Скасувати<br>Скасувати<br>Ск                                                                                                    | Властивості<br>Дола та блица 1<br>Таблица 2<br>Таблица 2<br>Таблица 3<br>Негрошовий дохід<br>Ставки для нерезидентів<br>Додаткові ставки<br>Плаги<br>Відрахування<br>Програма користувача<br>Відрахування<br>Програма користувача<br>Відрахування<br>Програма користувача<br>Відраходів<br>Ск. Ссасувати<br>Ск. Ссасувати<br>Відраходів<br>Ск. Ссасувати<br>Відраходів<br>Ск. Ссасувати<br>Відраходів<br>Ск. Ссасувати                                                                                                    | Властивості<br>7 доба та ставом<br>Тоблица 1<br>Тоблица 2<br>Тоблица 3<br>Метрошовий дозда<br>Ставика 3<br>Метрошовий дозда<br>Ставика президентів<br>Додаткові ставом<br>Плаги<br>Варахурявня<br>Прована праметри<br>Пости<br>Варахурявня<br>Посрана користувача<br>122 127 Матер, допонога облаг.<br>Варахурявня<br>Посрана користувача<br>138 128 Суматер, допонога облаг.<br>138 128 Суматер, допонога облаг.<br>138 128 Суматер, допонога облаг.<br>139 159 Нецельова натер, допонога<br>СКС Совсувати<br>Варахурявня<br>Посрана користувача<br>159 159 Нецельова натер, допонога<br>Оставика, должа ставок<br>Варахурявня<br>159 159 Нецельова натер, допонога<br>СКС Совсувати<br>Варахурання<br>159 159 Нецельова натер, допонога<br>СКС Совсувати<br>Варахуравня<br>159 159 Нецельова натер, допонога<br>СКС Совсувати<br>Код<br>Найменування<br>157 Медичина страховка оподаткована                                                                                                    | иетод розрахунку:   | 207 ПД       | ФО 2004 року                                                                               |        |
| Властивості Груги доходів<br>Код Найменування<br>Таблиця 2<br>Таблиця 3<br>Пасния 3<br>Оставки для нерезидентів<br>Додаткові гавки<br>Пляги<br>Відрахування<br>Проволи<br>Додаткові паранетри<br>Програма користувача<br>Відрахування<br>Програма користувача<br>Відрахування<br>Програма користувача<br>Відрахування<br>Програма користувача<br>Відрахування<br>Програма користувача<br>Відрахування<br>Програма користувача<br>Відрахування<br>Програма користувача<br>Відрахування<br>Програма користувача<br>Відрахування<br>Програма користувача<br>Відрахування<br>Програма користувача<br>Відрахування<br>Програма користувача<br>Відрахування<br>Програма користувача<br>Відрахування<br>Відрахування<br>Програма користувача<br>Відрахування<br>Відрахування<br>Відрахування<br>СК Скасувати<br>Код Найменування<br>Відрачена страховка оподаткована<br>СК Данана страховка оподаткована                                                                                                    | Властивості Груги доходів<br>Код Найченування<br>Таблиця 1<br>Таблиця 2<br>Таблиця 3<br>Лікарняя ФСС<br>13<br>Відрахування<br>Плаги<br>Відрахування<br>Проводии<br>Додаткові параметри<br>Програма користувача<br>Програма користувача<br>Відрахування<br>Програма користувача<br>Відрахування<br>Програма користувача<br>Відрахування<br>Програма користувача<br>Відрахування<br>Програма користувача<br>Відрахування<br>Програма користувача<br>Відрахування<br>Програма користувача<br>Відрахування<br>Програма користувача<br>Відрахування<br>Програма користувача<br>Відрахування<br>Програма користувача<br>Відрахування<br>Програма користувача<br>Відрахові параметри<br>Програма користувача<br>Відрахування<br>Програма користувача<br>Відрахові параметри<br>Програма користувача<br>Сода<br>Відрахові параметри<br>Програма користувача<br>Сода<br>Відрахові параметри<br>Програма користувача<br>Сода<br>Відрахові параметри<br>Програма користувача<br>Сода<br>Відрахові параметри<br>Програма користувача<br>Параметри<br>Відрахові Сода<br>Сода<br>Відрахові Параметри<br>Програма користувача<br>Параметри<br>Сода<br>Сода<br>Відрахові Параметри<br>Програма користувача<br>Сода<br>Сода<br>Відрахові Сода<br>Сода<br>Сода<br>Сода<br>Сода<br>Сода<br>Сода<br>Сода<br>Відрахові Сода<br>Сода<br>Сод                                                                                                    | Властичеості Групи доходів<br>Код Найленурзання Ставика Ставика Ставика 1<br>Таблиця 2<br>Таблиця 3<br>Негрошовий дохід<br>Ставика 3<br>Плаги<br>Варахування<br>Проводки<br>Додаткові паранетри<br>Проводки<br>Додаткові паранетри<br>Програма користувача<br>Варахування<br>Програма користувача<br>Варахування<br>Програма користувача<br>Вирахування<br>Програма користувача<br>Вирахування<br>Програма користувача<br>Сосасувати<br>Сосасувати<br>Вирахування<br>Програма користувача<br>Вирахування<br>Програма користувача<br>Ставика 1<br>Варахування<br>Проводки<br>Додаткові параметри<br>Програма користувача<br>Сосасувати<br>Сосасувати<br>Сосасувати<br>Сосасувати<br>Сосасування<br>Вирахування<br>Паблиця ставок Параметри<br>Код Найменування<br>Сайменування<br>Са                                                                                                    | Властичеості Голавола<br>Таблица 2<br>Таблица 2<br>Таблица 3<br>Негрошовий дохід<br>Ставика 3<br>Негрошовий дохід<br>Ставика 3<br>Накарнані 6СС — 188<br>4<br>Ласанкові ставики<br>Пласи<br>Відрахування<br>Проводики<br>Додаткові паранетри<br>Програма кориктувача<br>Портрама кориктувача<br>Видахування<br>Програма кориктувача<br>Вида торим доходів<br>Скасувати<br>Вида ставок Параметри<br>Портрама кориктувача<br>Вида ставок Параметри<br>Вида ставок Параметри<br>Вида ставок Параметри<br>Вида ставок Параметри<br>Вида ставок Параметри<br>Вида ставок Параметри<br>Вида ставок Параметри<br>Вида ставок Параметри<br>Вида ставок Параметри<br>Вида оплат Таблица ставок Параметри<br>Код Найменування<br>ОС Скасувати                                                                                                    | Властичесті Горти доходів<br>4 Лода 16 ставоч<br>Таблица 1<br>Таблица 2<br>Таблица 3<br>Негроновні дохід<br>Ставоч для нережидентів<br>Додатися і ставоч<br>Пляги<br>Варахування<br>Поводин<br>Доватися і параметри<br>Портрана користувача<br>Зейна грути доходів<br>01:<br>12:<br>12:<br>12:<br>12:<br>12:<br>12:<br>12:<br>1                                                                                                    |                     |              |                                                                                            |        |
| Дожа та ставон       Код       Найненування       Ставка         Таблиця 1       Таблиця 2       1       Заробітна плата       18         Таблиця 3       Негрошовий дохід       18       18       18         Ставки для нерезидентів<br>Додаткові ставки       102       Ц/Х       18         Плюти       Видрахування       124       124 Мединине страхування       18         124       124 Мединине страхування       18       18         125       126 Додаткове благо       18       18         126       125 Додаткове благо       18       12         127       127 Матер.допонога облаг.       18       18         126       126 Додаткове благо       18       18         127       127 Матер.допонога облаг.       18       18         128       128 Сука державної та соцальної натеріальної допо       18         129       128 Сука державної та соцальної натеріальної допо       18         129       19       Нецельова натер.допонога       18         129       169       Нецельова натер.допонога       18         130       169       Нецельова натер.допонога       18         131       129       169       Нецельова натер.допонога       1                                                                                                    | Долад та ставки         Код         Найтенувания         Ставка           Таблиця 2         Таблиця 2         13 Заробітна плата         18           Таблиця 3         Пларнані 5 диів         18           Негрошовий дохід         18         18           Ставки для нерезидентів         Длядняні 5 диів         18           Додаткові ставки         126         126 додатков благо         18           Плюти         126         126 додатков благо         18           127         127 Масрива ССС         18         18           Плюти         126         126 додатков благо         18           127         127 Масривания         18         126         126 додатков благо         18           Пороводии         Додаткові параметри         126         146         146         146         146         146         146         146         146         146         146         146         146         146         146         146         146         146         146         146         146         146         146         146         146         146         146         146         146         146         146         146         146         146         146         146                                                                                                    | Долад та ставкой         Код         Найтенування         Ставка           Таблиця 1         Заробітна плата         18           Таблиця 2         З Ликорнані 5 дина         18           Таблиця 2         Ликорнані 5 дина         18           Таблиця 2         Ликорнані 5 дина         18           Плаги 2         Ликорнані 5 дина         18           Додаткові ставки         18         18           Плаги         124         124 Мединенс страхування         18           Проводки         126         126 додаткове благ.         18           128         128 Суна державної та соцальної натеріальної допо         18           Проводки         128         128 Суна державної та соцальної натеріальної допо           Проводки         128         128 Суна державної та соцальної натеріальної допо           Програма користувача         169         169 Нецельова натер. допонога           Портрама користувача         169         169 Нецельова натер. допонога           Скасувати         Скасувати           Ск         Скасувати           Пранетри         Ск           Осак         124           Види оплат         124           Види на страховка оподаткована         Скасувана <th>Долад та ставки         Код         Найтенування         Ставка           Таблиця 1         Зароблия плата         18           Таблиця 2         Лисяння сС         18           Таблиця 3         Лисяння еСС         18           Негрошовий дохід         Ставка         18           Ставки для нерезидентів<br/>Додаткові ставки         12         127           Далкові ставки         126         126         128           Пільти         126         126         126         18           Проводик         126         126         102         17           Проводик         126         126         126         102         17           Проводик         126         126         126         100         100         100         100         100         100         100         100         100         100         100         100         100         100         100         100         100         100         100         100         100         100         100         100         100         100         100         100         100         100         100         100         100         100         100         100         100         100</th> <th>4 Лок та стакоч     Тоблица 1     Тоблица 2     Тоблица 3     Негроцовий дохід     Стакия     Стакия 1     Заробітня плата     Заробітня плата     Заробітня плата     Заробітня плата     Зарони 3 дохід     Стакия     Стакия</th> <th>Властивості</th> <th></th> <th>Групи доходів</th> <th></th> | Долад та ставки         Код         Найтенування         Ставка           Таблиця 1         Зароблия плата         18           Таблиця 2         Лисяння сС         18           Таблиця 3         Лисяння еСС         18           Негрошовий дохід         Ставка         18           Ставки для нерезидентів<br>Додаткові ставки         12         127           Далкові ставки         126         126         128           Пільти         126         126         126         18           Проводик         126         126         102         17           Проводик         126         126         126         102         17           Проводик         126         126         126         100         100         100         100         100         100         100         100         100         100         100         100         100         100         100         100         100         100         100         100         100         100         100         100         100         100         100         100         100         100         100         100         100         100         100         100         100         100                                                                                                    | 4 Лок та стакоч     Тоблица 1     Тоблица 2     Тоблица 3     Негроцовий дохід     Стакия     Стакия 1     Заробітня плата     Заробітня плата     Заробітня плата     Заробітня плата     Зарони 3 дохід     Стакия     Стакия                                                                                                    | Властивості         |              | Групи доходів                                                                              |        |
| Таблиця 1<br>Таблиця 2<br>Таблиця 3<br>Негрошовий дохід<br>Ставки для нерезидентів<br>Додаткові ставки<br>Пльти<br>Відрахування<br>Проводки<br>Додаткові параметри<br>Програма користувача<br>Зміна групи доходів<br>Сок<br>Зміна групи доходів<br>Сок<br>Скасування<br>Види оплат<br>Таблиця ставок Параметри<br>Код Найменування<br>Об7<br>Медична страховка оподаткована                                                                                                    | Таблиця 1<br>Таблиця 2<br>Таблиця 3<br>Негрошовий дохід<br>Ставии для нерезидентів<br>Додаткові ставии<br>Пляги<br>Відрахування<br>Проводии<br>Додаткові параметри<br>Проводии<br>Додаткові параметри<br>Програма користувача<br>Зніна групи доходів<br>Сод:<br>125<br>Види оплат<br>Таблиця ставок Параметри<br>Види оплат<br>Таблиця ставок Параметри<br>Види оплат<br>Таблиця ставок Параметри<br>Код Найменування<br>Сод:<br>126<br>Види оплат<br>Таблиця ставок Параметри<br>Бараметри<br>Сод:<br>127<br>Види оплат<br>Таблиця ставок Параметри<br>Сод:<br>Сод:<br>С                                                                                                    | Таблиця 1<br>Таблиця 2<br>Таблиця 3<br>Негрошовий дохід<br>Ставки для нерезидентів<br>Додаткові ставки<br>Плаги<br>Видахування<br>Проводки<br>Додаткові паранетри<br>Програма користувача<br>Види оплат<br>Таблиця ставок Параметри<br>Код Найменування<br>057 Медична страховка оподаткована<br>13 Дарамета<br>Таблиця Ставок Параметри<br>Код Найменування<br>057 Медична страховка оподаткована<br>14 Далаков на полодаткована<br>15 Дарамета<br>16 Дарамета<br>17 Дарамета<br>18 Дараметри<br>19 Дараметри<br>19 Дараметри<br>10 Дараметри<br>10 Дараметри                                                                                                    | Таблиця 1<br>Таблиця 2<br>Таблиця 3<br>Негрошовий дохід<br>Ставки для нерезидентів<br>Додаткові ставки<br>Пласи<br>Відрахування<br>Програма користувача<br>Програма користувача<br>Види оплат<br>Таблиця Ставок Параметри<br>Види оплат<br>Таблиця ставок Параметри<br>Код Найменування<br>Скасування<br>Скас | Таблица 1<br>Таблица 2<br>Таблица 3<br>Нерошевий дохід<br>Ставки да охід<br>Ставки да нереждентів<br>Додаткові ставки<br>Пили 1<br>Вдрахування<br>Породана користувача<br>Додаткові параметри<br>Породана користувача<br>СК Скасувал<br>Вирахування<br>Породана користувача<br>СК Скасувал<br>Вирахування<br>СК Скасувал<br>Вирахування<br>СК Скасувал<br>Вирахування<br>СК Скасувал<br>Вирахивання<br>СК Скасувал<br>Вирахивання<br>СК Скасувал<br>Вирахивання<br>СК Скасувал<br>СК Скасувал<br>Вирахивання<br>Таблица ставки<br>Параметри<br>СК Скасувал<br>СК Скасувал<br>СК СКАСУВАЛ<br>СК СКАСУВАЛ<br>СК СК СКАСУВАЛ<br>СС СК СКАСУВАЛ<br>СК СКАСУВАЛ<br>СС СК СКАСУВАЛ<br>СК СК СКАСУВАЛ<br>СС СК СКАСУВАЛ<br>СС СК СКАСУВАЛ<br>СК СК СКАСУВАЛ<br>СС СК СКАСУВАЛ<br>СС СК СКАСУВАЛ<br>СС СК СК СК СК СК СК СК СК СК СК СК СК С  | Дохід та ставки     |              | Код Найменування                                                                           | Ставка |
| Таблиця 2       3       Лікарняні 5 днів       18         Таблиця 3       4       Лікарняні ФСС       18         Негрововий дохід<br>Ставки для нерезидентів<br>Додаткові ставки       102 Ц/ТК       18         Пікли       121       124 Недичне страхування       18         Проводки       126 Додаткові ставки       18       18         Проводки       128 128 Одиа державної та соціальної натеріальної допо       18         Програна користувача       169 169 Нецельова натер. допонога       18         ОК       Скасувати         Зніна групи доходів       СК       Скасувати         Код       Найменування       124 Недичне страхування       18         Вида и плат       Таблиця ставок       Паранетри       10         Види оплат       Таблиця ставок       Паранетри       10         Код       Найменування       124       124 медичне страхування       18         129 129 Матер. допонога на похования       18       18       18         Поропонога       169 169 Нецельова натер. допонога       18       18         Зміна групи доходів       СК       Скасувати       18         Сод :       124       124       124       124       124         Код :                                                                                                    | Таблиця 2       3       Лікарняні 5 днів       18         Таблиця 3       Негрошовій дохід       18         Ставки для нерезидентів       102 Ц/Т       18         Додаткові ставки       18       18         Плюти       18       124         Видракування       126       126         Проводки       24       124 Мединне страхування       18         Проводки       24       124 Мединне страхування       18         Проводки       26       26       долаткові ставки       18         Проводки       20       127       127 Матер. допонога облаг.       18         126       126       Ораткові ставки       18       18         Проводки       Долаткові параметри       18       169       169       169       169       18         Програна користувача       169       169       Нецельова матер. допонога       0       0       0         Зміна групи доходів                                                                                                    | Таблица 2       3       Лікарняні 5 днів       18         Таблица 3       4       Лікарняні ФСС       18         Негрошовий дохід       102       102       102         Ставки для нерезидентів       124       124       Мединене страхування       18         Додаткові ставки       126       126       Додаткові ставки       18         Плюти       126       126       Додаткові ставки       18         Проводии       126       126       Додаткові ставки параметри       18         Проводии       126       126       Додаткові ставки параметри       18         Проводии       126       126       Додаткові та соціальної натеріальної допо       18         128       128       128       Сума державної та соціальної натеріальної допо       18         129       127       Матер.допонога на поховання       18       18         169       169       Нецельова натер.допонога       18         169       169       Нецельова натер.допонога       18         169       169       Нецельова натер.допонога       18         102       128       128       128       128       128         102       128       129       129 </td <td>Золкая 2       3 Лкарняні 5 диів       18         Таблица 3       4 Лікарняні 6 СС       18         Негрошовий дохід<br/>Ставки для нерезидентів<br/>Додаткові ставки       102 Ц/ГХ       18         Пляги       124       124 Медичне страхування       18         Пакти       126       126 Додаткове благо       18         Пакти       126       126 Додаткове благо       18         Преводки       126       126 Додаткове благо       18         Проводки       126       126 Додаткове благо       18         Проводки       126       126 Додаткове благо       18         Проводки       126       126 Додаткове благо       18         Проводки       126       126 Царканен страхування       18         Проводки       126       126 Царканен страхування       18         Програме користувача       169       169 Нецельова натер. допонога       18         Вифиненування:       124       124 Медичне страхування       18       18         Года:       124       124       124       125       126       126       126         Види оплат       Таблиця ставок       Параметри       126       126       127       127         Види оплат       &lt;</td> <td>З Людная 2         Таблица 3         Негрошовий дохід<br/>Стаки, для нерезидентів<br/>Додаткові стаки         Додаткові стаки         Пляги         Варахування<br/>Проводи і<br/>Доразкові параметри         Портрана користувача         128         128         129         129         128         128         128         128         128         128         128         128         128         128         128         128         128         128         128         128         129         129         129         129         129         129         129         129         129         129         129         129         129         129         129         129         129         129         129         129         129         129         129     <th>Таблиця 1</th><td></td><td>1 Заробітна плата</td><td>18</td></td>                                                                                                    | Золкая 2       3 Лкарняні 5 диів       18         Таблица 3       4 Лікарняні 6 СС       18         Негрошовий дохід<br>Ставки для нерезидентів<br>Додаткові ставки       102 Ц/ГХ       18         Пляги       124       124 Медичне страхування       18         Пакти       126       126 Додаткове благо       18         Пакти       126       126 Додаткове благо       18         Преводки       126       126 Додаткове благо       18         Проводки       126       126 Додаткове благо       18         Проводки       126       126 Додаткове благо       18         Проводки       126       126 Додаткове благо       18         Проводки       126       126 Царканен страхування       18         Проводки       126       126 Царканен страхування       18         Програме користувача       169       169 Нецельова натер. допонога       18         Вифиненування:       124       124 Медичне страхування       18       18         Года:       124       124       124       125       126       126       126         Види оплат       Таблиця ставок       Параметри       126       126       127       127         Види оплат       <                                                                                                    | З Людная 2         Таблица 3         Негрошовий дохід<br>Стаки, для нерезидентів<br>Додаткові стаки         Додаткові стаки         Пляги         Варахування<br>Проводи і<br>Доразкові параметри         Портрана користувача         128         128         129         129         128         128         128         128         128         128         128         128         128         128         128         128         128         128         128         128         129         129         129         129         129         129         129         129         129         129         129         129         129         129         129         129         129         129         129         129         129         129         129 <th>Таблиця 1</th> <td></td> <td>1 Заробітна плата</td> <td>18</td>                                                                                                    | Таблиця 1           |              | 1 Заробітна плата                                                                          | 18     |
| 4       Лікарния ФСС       18         Негрошовий дохід<br>Ставки для нерезидентів<br>Додаткові ставки       102 Ц/К       18         102 Ц/К       124       124       18         102 Ц/К       124       124       18         102 Ц/К       18       18         102 Ц/К       18       18         102 Ц/К       18       18         124       124       124       18         125       126 Додаткове спасо       18         127       127 Матер.допонога облаг.       18         128       128       129 Арканене страхування       19         129 Галкове параметри       169       169 Нецельова натер.допонога       18         169       169 Нецельова натер.допонога       18       18         169       169 Нецельова натер.допонога       18       18         169       169 Нецельова натер.допонога       18       18         169       169 Нецельова натер.допонога       18       18         169       169 Нецельова натер.допонога       18       18         169       169 Нецельова натер.допонога       18       12         169       169 Нецельова натер.допонога       18       12       18                                                                                                    | <ul> <li>4 Лікарніяні ФСС</li> <li>18</li> <li>4 Лікарніяні ФСС</li> <li>102 ЦТК</li> <li>124 124 Медичне страхування</li> <li>138</li> <li>124 124 Медичне страхування</li> <li>125 Додаткові паранетри</li> <li>126 126 Додаткове благо</li> <li>138</li> <li>127 127 Матер.допонога облаг.</li> <li>138</li> <li>129 127 Матер.допонога облаг.</li> <li>138</li> <li>120 127 Матер.допонога облаг.</li> <li>138</li> <li>120 127 Матер.допонога облаг.</li> <li>138</li> <li>127 127 Матер.допонога облаг.</li> <li>138</li> <li>128 128 Суна державної та соціальної натеріальної допо</li> <li>146 146 натер.допонога на поховання</li> <li>159 169 Нецельова натер.допонога</li> <li>159 169 Нецельова натер.допонога</li> <li>169 169 Нецельова натер.допонога</li> <li>169 169 Нецельова натер.допонога</li> <li>179</li> <li>3 лінна групи доходів</li> <li>Ск Скасувати</li> <li>Ск</li> <li>Скасування:</li> <li>124 Медичне страхування</li> <li>Види оплат Таблиця ставок Параметри</li> <li>Код Найменування</li> <li>167</li> <li>Медична страховка оподаткована</li> </ul>                                                                                                    | Негрошовий дохід<br>Ставки для нерезидентів<br>Додаткові ставки<br>Плати       4       Людине ФСС       18         102 Ц/ГК       124       124       124       124       124       124       124       124       124       124       124       124       124       124       124       124       124       124       124       124       124       124       124       124       124       124       124       124       124       124       124       124       124       124       124       124       124       124       124       124       124       124       124       124       124       124       124       124       124       124       124       124       124       124       124       124       124       124       124       124       124       124       124       124       124       124       124       124       124       124       124       124       124       124       124       124       124       124       124       124       124       124       124       124       124       124       124       124       124       124       124       124       124       124       124       126       126 <td>Негрошовий дохід<br/>Ставки для нерезидентів<br/>додаткові ставки<br/>Плюги       18         Видракування<br/>Проводки<br/>Додаткові параметри<br/>Програма користувача       126       126       102       117         Видра кування<br/>Проводки<br/>Додаткові параметри<br/>Програма користувача       128       128 (ума державної та соцальної матеріальної допо<br/>146       146       146       146         Видра курання       109       169       169       169       18         ОК       Скасувати         ОК       Скасувати         Видра курання       124       124       126       100       127       127         Види оплат       Таблиця ставок       Параметри       109       109       109       100       100       100         Види оплат       Таблиця ставок       Параметри       124       124       Медичне страховка оподаткована       100         Види оплат       Таблиця ставок       Параметри       100       100       100       100         Соб       Медична страховка оподаткована       100       100       100       100       100         Сос       124       Медична страховка оподаткована       100       100       100       100</td> <td>4         Лкарнен ФСС         18           Негрошовій дохід<br/>Ставки для нерезидентів<br/>Додаткові ставки<br/>Лільги         124         124         124           Додаткові ставки<br/>Проводки<br/>Додаткові паранетри         126         126         20         18           Пороводки<br/>Додаткові паранетри         126         126         126         126         126         126         126         126         126         126         126         126         126         126         126         126         126         126         126         126         126         126         126         126         126         126         126         126         126         126         126         126         126         126         126         126         126         126         126         126         126         126         126         126         126         126         126         126         126         126         126         126         126         126         126         126         126         126         126         126         126         126         126         126         126         126         126         126         126         126         126         126         126         126         126<th>Таблиця 2</th><td></td><td>3 Лікарняні 5 днів</td><td>18</td></td>                                                                                                    | Негрошовий дохід<br>Ставки для нерезидентів<br>додаткові ставки<br>Плюги       18         Видракування<br>Проводки<br>Додаткові параметри<br>Програма користувача       126       126       102       117         Видра кування<br>Проводки<br>Додаткові параметри<br>Програма користувача       128       128 (ума державної та соцальної матеріальної допо<br>146       146       146       146         Видра курання       109       169       169       169       18         ОК       Скасувати         ОК       Скасувати         Видра курання       124       124       126       100       127       127         Види оплат       Таблиця ставок       Параметри       109       109       109       100       100       100         Види оплат       Таблиця ставок       Параметри       124       124       Медичне страховка оподаткована       100         Види оплат       Таблиця ставок       Параметри       100       100       100       100         Соб       Медична страховка оподаткована       100       100       100       100       100         Сос       124       Медична страховка оподаткована       100       100       100       100                                                                                                    | 4         Лкарнен ФСС         18           Негрошовій дохід<br>Ставки для нерезидентів<br>Додаткові ставки<br>Лільги         124         124         124           Додаткові ставки<br>Проводки<br>Додаткові паранетри         126         126         20         18           Пороводки<br>Додаткові паранетри         126         126         126         126         126         126         126         126         126         126         126         126         126         126         126         126         126         126         126         126         126         126         126         126         126         126         126         126         126         126         126         126         126         126         126         126         126         126         126         126         126         126         126         126         126         126         126         126         126         126         126         126         126         126         126         126         126         126         126         126         126         126         126         126         126         126         126         126         126         126         126         126         126         126         126 <th>Таблиця 2</th> <td></td> <td>3 Лікарняні 5 днів</td> <td>18</td>                                                                                                    | Таблиця 2           |              | 3 Лікарняні 5 днів                                                                         | 18     |
| 102 ЦГХ       18         124 124 Медичне страхування       18         124 124 Медичне страхування       18         125 125 Додаткове благо       18         126 125 Додаткове благо       18         127 127 Матер.допонога облаг.       18         128 128 Суна державної та соціальної матеріальної допо       18         129 127 Матер.допонога на поховання       18         129 128 Суна державної та соціальної матеріальної допо       18         129 129 Матер.допонога на поховання       18         169 169 Нецельова натер.допонога       18         169 169 Нецельова натер.допонога       0         Скасувати       0         Зніна групи доходів                                                                                                    | Ставки для нерезидентів<br>Додаткові ставки     102 ЦПК     18       Додаткові ставки     124 Н24 Медичне страхування     18       Пльги     125 125 Додаткове благо     18       126 127 Изтер.допонога облаг.     18       128 128 Суна державної та соціальної натеріальної допо     16       146 146 натер.допонога ва поховання     18       129 129 Кана сружавної та соціальної натеріальної допо     18       129 128 Суна державної та соціальної натеріальної допо     18       129 128 Суна державної та соціальної натеріальної допо     18       129 129 Кана сружавної та соціальної натеріальної допо     18       129 129 Кана сружавної та соціальної натеріальної допо     18       129 128 Суна державної та соціальної натеріальної допо     18       129 128 Суна державної та соціальної натеріальної допо     18       129 129 Кана сружава     16       169 169 Нецельова натер.допонога     18       169 169 Нецельова натер.допонога     18       169 169 Нецельова натер.допонога     18       169 169 Нецельова натер.допонога     18       169 169 Нецельова натер.допонога     18       169 169 Нецельова натер.допонога     18       169 169 Нецельова натер.допонога     18       160 169 Нецельова натер.допонога     18       161 169 Нецельова натер.допонога     18       162 169 Нецельова <t< td=""><td>Ставки для нерезидентів<br/>Додаткові ставки     102 ЦГК     18       Додаткові ставки     124     124 Медичне страхування     18       Пляги     124     124 Медичне страхування     18       Проводиі<br/>Додаткові параметри<br/>Програма користувача     125     125 Додаткове благо     18       129     124 Медичне страхування     18     127       129     124 Медичне страхування     18       120     127 Матер.допонога облаг.     18       121     127 Матер.допонога волаг.     18       120     126 Окра державної та соціальної матеріальної допо     100       Програма користувача     169     169 Нецельова матер.допонога     18       169     169 Нецельова матер.допонога     18       169     169 Нецельова матер.допонога     18       169     169 Нецельова матер.допонога     18       169     169 Нецельова матер.допонога     18       169     169 Нецельова матер.допонога     18       160     169 Нецельова матер.допонога     18       161     169 Нецельова матер.допонога     18       162     124 Медичне страхування     18       163     124 Медичне страховка оподаткована     18</td><td>102 ЦГХ     18       Додаткові ставки     124     124 Медичне страхування     18       Пляги     124     124 Медичне страхування     18       Пляги     126     126     Додаткове благо     18       Проводии     128     128     126     126     Додаткові тарынетри     18       Проводии     128     128     128     128     128     128     128     128     128     128     128     128     128     128     128     128     128     128     128     128     128     128     128     128     128     128     128     128     128     128     128     128     128     128     128     128     128     128     128     128     128     128     128     128     128     128     128     128     128     128     128     128     128     128     128     128     128     128     128     128     128     128     128     128     128     128     128     128     128     128     128     128     128     128     128     128     128     128     128     128     128     128     128     128     128     128     128</td></t<> <td>Ставки для нерезидентів<br/>Додаткові ставки<br/>Плюти<br/>Варахування<br/>Поводані<br/>Варахування<br/>Поводані<br/>Додаткові параметри<br/>Портрина користувача<br/>Портрина користувача<br/>СК Ссасуваті<br/>СК Ссасуваті<br/>СК Ссасуваті<br/>СК Ссасуваті<br/>Види оплат<br/>Таблиця ставок Параметри<br/>Код Найненування<br/>157 Медична страховка оподаткована</td> <th>Негрошовий и</th> <td>лохіл</td> <td>4 Лікарняні ФСС</td> <td>18</td> | Ставки для нерезидентів<br>Додаткові ставки     102 ЦГК     18       Додаткові ставки     124     124 Медичне страхування     18       Пляги     124     124 Медичне страхування     18       Проводиі<br>Додаткові параметри<br>Програма користувача     125     125 Додаткове благо     18       129     124 Медичне страхування     18     127       129     124 Медичне страхування     18       120     127 Матер.допонога облаг.     18       121     127 Матер.допонога волаг.     18       120     126 Окра державної та соціальної матеріальної допо     100       Програма користувача     169     169 Нецельова матер.допонога     18       169     169 Нецельова матер.допонога     18       169     169 Нецельова матер.допонога     18       169     169 Нецельова матер.допонога     18       169     169 Нецельова матер.допонога     18       169     169 Нецельова матер.допонога     18       160     169 Нецельова матер.допонога     18       161     169 Нецельова матер.допонога     18       162     124 Медичне страхування     18       163     124 Медичне страховка оподаткована     18                                                                                                    | 102 ЦГХ     18       Додаткові ставки     124     124 Медичне страхування     18       Пляги     124     124 Медичне страхування     18       Пляги     126     126     Додаткове благо     18       Проводии     128     128     126     126     Додаткові тарынетри     18       Проводии     128     128     128     128     128     128     128     128     128     128     128     128     128     128     128     128     128     128     128     128     128     128     128     128     128     128     128     128     128     128     128     128     128     128     128     128     128     128     128     128     128     128     128     128     128     128     128     128     128     128     128     128     128     128     128     128     128     128     128     128     128     128     128     128     128     128     128     128     128     128     128     128     128     128     128     128     128     128     128     128     128     128     128     128     128     128     128                                                                                                    | Ставки для нерезидентів<br>Додаткові ставки<br>Плюти<br>Варахування<br>Поводані<br>Варахування<br>Поводані<br>Додаткові параметри<br>Портрина користувача<br>Портрина користувача<br>СК Ссасуваті<br>СК Ссасуваті<br>СК Ссасуваті<br>СК Ссасуваті<br>Види оплат<br>Таблиця ставок Параметри<br>Код Найненування<br>157 Медична страховка оподаткована                                                                                                    | Негрошовий и        | лохіл        | 4 Лікарняні ФСС                                                                            | 18     |
| Додаткові ставки       124       124 Исдичня страховка оподаткована       18         Пльги       126       Додаткове благо       18         Вирахування       128       126 Додаткове благо       18         Програна користувача       128       126 Сума державної та соціальної матеріальної допо       18         Додаткові параметри       146       146 натер.допомога облаг.       18         Програна користувача       169       169       Нецельова матер.допомога         Ок       Скасувати         Окасування:       124       124       Матер.допомога         Програна користувача       169       169       169       Касувати         Окасувати       СК       Скасувати       Скасувати         Окасувати       СК       Скасувати       Скасувати                                                                                                    | Додаткові ставки     124     124 Медиченс страхування     18       Пльги     126     126     Додаткове благо     18       126     126     Додаткове благо     18       127     127     127     127     127       Проводки     128     128     Суна державної та соціальної натеріальної допо     18       128     128     128     Суна державної та соціальної натеріальної допо     18       129     128     126     126     127     127       Додаткові параметри     146     146     натер.допонога облаг.     18       129     128     129     Оконкога облаг.     18       120     128     129     Олонкога облаг.     18       129     128     129     Олонкога облаг.     18       129     129     Олонкога облаг.     18       129     129     129     Олонкога облаг.     18       130     146     146     натер.допонога     18       169     169     Нецельва натер.допонога     18       169     169     Нецельва натер.допонога     18       170     18     19     19     19       18     124     Недичне страхування     12     18       19 <td>Додаткові ставки     124     124 Медичне страхування     18       Пльги     126     126     Додаткове благо     18       126     127     127     Изтер.,допонога облаг.     18       128     128     Сука державної та соціальної натеріальної допо     18       129     128     Сука державної та соціальної натеріальної допо     18       129     128     Сука державної та соціальної натеріальної допо     18       129     128     Сука державної та соціальної натеріальної допо     18       129     128     Сука державної та соціальної натеріальної допо     18       129     129     Гракування     18       129     129     Сука державної та соціальної натеріальної допо     18       129     146     146     натер.допонога     18       129     169     Нецельова натер.допонога     18       129     169     Нецельова натер.допонога     18       129     169     Нецельова натер.допонога     18       129     124     Мадична страхування     12       124     Мадичне страхування     12     12       124     Мадичне страховка оподаткована     12</td> <td>Додаткові ставки       124 124 Медичне страхування       18         126 126 Додаткове благо       18         126 126 Додаткове благо       18         126 126 Додаткове благо       18         126 127 127 Матер.допонога облаг.       18         128 128 Суна державної та соціальної натеріальної допо       18         128 128 Суна державної та соціальної натеріальної допо       18         128 128 Суна державної та соціальної натеріальної допо       18         129 129 Диатер.допонога облаг.       18         128 128 Суна державної та соціальної натеріальної допо       18         129 129 Диатер.допонога на поховання       18         169 169 Нецельова натер.допонога       18         169 169 Нецельова натер.допонога       18         179 програна користувача       126         169 169 Нецельова натер.допонога       0         ОК       Скасувати         ОК       Скасувати         ОС       Скасувати         124       Види оплат       126 Лиця ставок         Види оплат       Таблиця ставок       Параметри         Код       Найменування       6         067       Медична страховка оподаткована       6</td> <td>Адаткові ставки<br/>Плачи<br/>Варахування<br/>Проводки<br/>Додаткові паранетри<br/>Проводки<br/>Додаткові паранетри<br/>Проводки<br/>Додаткові паранетри<br/>Програна коркстувана<br/>Програна коркстувана<br/>ССС Ссасувати<br/>ССС Ссасувати<br/>Види оплат<br/>Таблиця ставок Паранетри<br/>Код Найленнування<br/>157 Медична страховка оподаткована</td> <th>Ставки для н</th> <td>ерезидентів</td> <td>102 LIUX</td> <td>18</td>                                                                                                    | Додаткові ставки     124     124 Медичне страхування     18       Пльги     126     126     Додаткове благо     18       126     127     127     Изтер.,допонога облаг.     18       128     128     Сука державної та соціальної натеріальної допо     18       129     128     Сука державної та соціальної натеріальної допо     18       129     128     Сука державної та соціальної натеріальної допо     18       129     128     Сука державної та соціальної натеріальної допо     18       129     128     Сука державної та соціальної натеріальної допо     18       129     129     Гракування     18       129     129     Сука державної та соціальної натеріальної допо     18       129     146     146     натер.допонога     18       129     169     Нецельова натер.допонога     18       129     169     Нецельова натер.допонога     18       129     169     Нецельова натер.допонога     18       129     124     Мадична страхування     12       124     Мадичне страхування     12     12       124     Мадичне страховка оподаткована     12                                                                                                    | Додаткові ставки       124 124 Медичне страхування       18         126 126 Додаткове благо       18         126 126 Додаткове благо       18         126 126 Додаткове благо       18         126 127 127 Матер.допонога облаг.       18         128 128 Суна державної та соціальної натеріальної допо       18         128 128 Суна державної та соціальної натеріальної допо       18         128 128 Суна державної та соціальної натеріальної допо       18         129 129 Диатер.допонога облаг.       18         128 128 Суна державної та соціальної натеріальної допо       18         129 129 Диатер.допонога на поховання       18         169 169 Нецельова натер.допонога       18         169 169 Нецельова натер.допонога       18         179 програна користувача       126         169 169 Нецельова натер.допонога       0         ОК       Скасувати         ОК       Скасувати         ОС       Скасувати         124       Види оплат       126 Лиця ставок         Види оплат       Таблиця ставок       Параметри         Код       Найменування       6         067       Медична страховка оподаткована       6                                                                                                    | Адаткові ставки<br>Плачи<br>Варахування<br>Проводки<br>Додаткові паранетри<br>Проводки<br>Додаткові паранетри<br>Проводки<br>Додаткові паранетри<br>Програна коркстувана<br>Програна коркстувана<br>ССС Ссасувати<br>ССС Ссасувати<br>Види оплат<br>Таблиця ставок Паранетри<br>Код Найленнування<br>157 Медична страховка оподаткована                                                                                                    | Ставки для н        | ерезидентів  | 102 LIUX                                                                                   | 18     |
| Пльти<br>Вдрахування<br>Проводки<br>Додаткові параметри<br>Програна користувача<br>Війна групи доходів<br>Зміна групи доходів<br>Види оплат<br>Таблиця ставок<br>Код<br>Найменування<br>Об7<br>Медична страховка оподаткована                                                                                                    | Пльти<br>Варахування<br>Проводки<br>Додаткові параметри<br>Програна користувача<br>Види оплат<br>Таблиця ставок<br>Параметри<br>Види оплат<br>Таблиця ставок<br>Код<br>Найменування<br>СК<br>Скасувати<br>Код<br>Найменування<br>СК<br>Скасувати<br>Код<br>Найменування                                                                                                    | Пльти<br>Вирахування<br>Проводки<br>Додаткові параметри<br>Програма користувача<br>Програма користувача<br>СК Скасувати<br>СК Скасувати<br>СК Скасувати<br>Зміна групи доходів<br>СД:<br>124<br>Види оплат<br>Таблиця ставок Параметри<br>Код Найменування<br>057 Медична страховка оподаткована                                                                                                    | Пльги       125 125 додаткове олаго       18         Видрахування       127 127 Матер.допонога облаг.       18         Проводки       128 128 Суна державної та соціальної натеріальної допо       18         Додаткові паранетри       146 146 натер.допонога облаг.       18         Програна користувача       169 169 Нецельова натер.допонога       18         ОК       Скасувати         Ок       Скасувати         Окасувания:       124 Медичне страхування         Видри опллат       Таблиця ставок       Паранетри         Код       Найменування       1         Об7       Медична страховка оподаткована       1                                                                                                    | Плаги       126   126 дадаткове олаго       18         Варахування       127 Изтер, допонога зблаг.       18         Проводои       128   128 Суна державної та соціальної матеріальної допо       18         Додаткові параметри       166   146 натер, допонога на поховання       18         Програма користувача       169   Нецельова натер, допонога       18         Оск       Скасувати         Зніна групи доходів       Ск       Скасувати         Оді       124       124 Медичне страхування       1         Види оплат       Таблиця ставок       Параметри       Код         Код       Найменування       124 Медична страховка оподаткована       1                                                                                                    | Додаткові ст        | авки         | 124 124 Медичне страхування                                                                | 18     |
| Вдрахування<br>Проводки<br>Додаткові параметри<br>Програма користувача       128       129       129       129       139         128       128       128       129       Сука державної та соцальної матеріальної допо       18         Проводки<br>Додаткові параметри       146       146       146       146       138         169       169       Натер.допомога на поховання       18         169       169       Нецельова матер.допомога       18         169       169       Нецельова матер.допомога       18         169       169       Нецельова матер.допомога       18         169       169       Нецельова матер.допомога       18         169       169       Нецельова матер.допомога       18         169       169       Нецельова матер.допомога       18         169       169       Нецельова матер.допомога       18         169       169       Нецельова матер.допомога       18         169       169       Нецельова матер.допомога       18         169       169       169       169       12         169       169       169       169       12       12         160       169       169       169       169 <td< td=""><td>Вдрахування       128       128       128       128       128       128       128       128       128       128       128       128       128       128       128       128       128       128       128       128       128       128       128       128       128       128       128       128       128       128       128       128       128       128       128       128       128       128       128       128       128       128       128       128       128       128       128       128       128       128       128       128       128       128       128       128       128       128       128       128       128       128       128       128       128       128       128       128       128       128       128       128       128       128       128       128       128       128       128       128       128       128       128       128       128       128       128       128       128       128       128       128       128       128       128       128       128       128       128       128       128       128       128       128       128</td><td>Відрахування<br/>Проводки<br/>Додаткові параметри<br/>Програма користувача<br/>128 128 Суна дерхавної на соцальної натеріальної допо<br/>146 146 натер, допонога на поховання<br/>169 169 Нецельова натер. допонога<br/>ОК Скасувати<br/>ОК Скасувати<br/>ОК Скасувати<br/>Зміна групи доходів<br/>Види оплат Таблиця ставок Параметри<br/>Код Найменування<br/>057 Медична страховка оподаткована<br/>Сасувана<br/>Содаткові параметри</td><td>Вадахування<br/>Проводки<br/>Додаткові параметри<br/>Програна користувача<br/>123 Ц23 Сума державної та соцальної натеріальної допо<br/>146 146 натер.допонога на поховання<br/>169 169 Нецельова натер.допонога<br/>СК Скасувати<br/>СК Скасувати<br/>СК Скасувати<br/>СК Скасувати<br/>СК Скасувати<br/>СК Скасувати<br/>СОД Найменування:<br/>Биди оплат Таблиця ставок Параметри<br/>Код Найменування<br/>СС Мадина страховка оподаткована</td><td>Вадахування     Тай Тай передолонога на походанної доло     14     145 натер.долонога на походанної доло     14     145 натер.долонога на походанної доло     14     145 натер.долонога на походанної доло     14     145 натер.долонога     18     169 169 Нецельова натер.долонога     0     0     0     0     0     0     0     0     0     0     0     0     0     0     0     0     0     0     0     0     0     0     0     0     0     0     0     0     0     0     0     0     0     0     0     0     0     0     0     0     0     0     0     0     0     0     0     0     0     0     0     0     0     0     0     0     0     0     0     0     0     0     0     0     0     0     0     0     0     0     0     0     0     0     0     0     0     0     0     0     0     0     0     0     0     0     0     0     0     0     0     0     0     0     0     0     0     0     0     0     0     0     0     0     0     0     0     0     0     0     0     0     0     0     0     0     0     0     0     0     0     0     0     0     0     0     0     0     0     0     0     0     0     0     0     0     0     0     0     0     0     0     0     0     0     0     0     0     0     0     0     0     0     0     0     0     0     0     0     0     0     0     0     0     0     0     0     0     0     0     0     0     0     0     0     0     0     0     0     0     0     0     0     0     0     0     0     0     0     0     0     0     0     0     0     0     0     0     0     0     0     0     0     0     0     0     0     0     0     0     0     0     0     0     0     0     0     0     0     0     0     0     0     0     0     0     0     0     0     0     0     0     0     0     0     0     0     0     0     0     0     0     0     0     0     0     0     0     0     0     0     0     0     0     0     0     0     0     0     0     0     0     0     0     0     0     0     0     0     0     0     0     0     0     0     0     0     0     0     0     0     0     0     0     0     0     0     0     0     0     0     0     0     0</td><th>Пільги</th><td></td><td>126 126 ДОДАТКОВЕ ОЛАГО<br/>127 127 Матер допонога обраг</td><td>18</td></td<>                                                                                                    | Вдрахування       128       128       128       128       128       128       128       128       128       128       128       128       128       128       128       128       128       128       128       128       128       128       128       128       128       128       128       128       128       128       128       128       128       128       128       128       128       128       128       128       128       128       128       128       128       128       128       128       128       128       128       128       128       128       128       128       128       128       128       128       128       128       128       128       128       128       128       128       128       128       128       128       128       128       128       128       128       128       128       128       128       128       128       128       128       128       128       128       128       128       128       128       128       128       128       128       128       128       128       128       128       128       128       128       128                                                                                                    | Відрахування<br>Проводки<br>Додаткові параметри<br>Програма користувача<br>128 128 Суна дерхавної на соцальної натеріальної допо<br>146 146 натер, допонога на поховання<br>169 169 Нецельова натер. допонога<br>ОК Скасувати<br>ОК Скасувати<br>ОК Скасувати<br>Зміна групи доходів<br>Види оплат Таблиця ставок Параметри<br>Код Найменування<br>057 Медична страховка оподаткована<br>Сасувана<br>Содаткові параметри                                                                                                    | Вадахування<br>Проводки<br>Додаткові параметри<br>Програна користувача<br>123 Ц23 Сума державної та соцальної натеріальної допо<br>146 146 натер.допонога на поховання<br>169 169 Нецельова натер.допонога<br>СК Скасувати<br>СК Скасувати<br>СК Скасувати<br>СК Скасувати<br>СК Скасувати<br>СК Скасувати<br>СОД Найменування:<br>Биди оплат Таблиця ставок Параметри<br>Код Найменування<br>СС Мадина страховка оподаткована                                                                                                    | Вадахування     Тай Тай передолонога на походанної доло     14     145 натер.долонога на походанної доло     14     145 натер.долонога на походанної доло     14     145 натер.долонога на походанної доло     14     145 натер.долонога     18     169 169 Нецельова натер.долонога     0     0     0     0     0     0     0     0     0     0     0     0     0     0     0     0     0     0     0     0     0     0     0     0     0     0     0     0     0     0     0     0     0     0     0     0     0     0     0     0     0     0     0     0     0     0     0     0     0     0     0     0     0     0     0     0     0     0     0     0     0     0     0     0     0     0     0     0     0     0     0     0     0     0     0     0     0     0     0     0     0     0     0     0     0     0     0     0     0     0     0     0     0     0     0     0     0     0     0     0     0     0     0     0     0     0     0     0     0     0     0     0     0     0     0     0     0     0     0     0     0     0     0     0     0     0     0     0     0     0     0     0     0     0     0     0     0     0     0     0     0     0     0     0     0     0     0     0     0     0     0     0     0     0     0     0     0     0     0     0     0     0     0     0     0     0     0     0     0     0     0     0     0     0     0     0     0     0     0     0     0     0     0     0     0     0     0     0     0     0     0     0     0     0     0     0     0     0     0     0     0     0     0     0     0     0     0     0     0     0     0     0     0     0     0     0     0     0     0     0     0     0     0     0     0     0     0     0     0     0     0     0     0     0     0     0     0     0     0     0     0     0     0     0     0     0     0     0     0     0     0     0     0     0     0     0     0     0     0     0     0     0     0     0     0     0     0     0     0     0     0     0     0     0     0     0     0     0     0     0     0     0     0     0     0     0     0     0     0     0     0     0     0     0                                                                                                    | Пільги              |              | 126 126 ДОДАТКОВЕ ОЛАГО<br>127 127 Матер допонога обраг                                    | 18     |
| Проводки<br>Додаткові параметри<br>Програма користувача<br>169 169 Нецельова матер.допонога<br>169 169 Нецельова матер.допонога<br>0К Скасувати<br>СК Скасувати<br>СК Скасувати<br>101 124<br>124 Медичне страхування<br>124 Медичне страхування<br>124 Медична страховка оподаткована                                                                                                    | Проводки<br>Додаткові параметри<br>Програма користувача<br>169 169 Нецельова матер.допомога на поховання<br>169 169 Нецельова матер.допомога<br>ОК Скасувати<br>ОК Скасувати<br>Зміна групи доходів<br>                                                                                                    | Проводки<br>Додаткові паранетри<br>Програна користувача<br>169 169 Нецельова натер.допонога<br>ОК Скасувати<br>ОК Скасувати<br>ОК Скасувати<br>Зліна групи доходів<br>124 Медичне страхування<br>Види оплат Таблиця ставок Параметри<br>Код Найменування<br>067 Медична страховка оподаткована                                                                                                    | Проводки<br>Додаткові паранетри<br>Програна користувача<br>169 169 Нецельова натер.допонога<br>169 169 Нецельова натер.допонога<br>СК Скасувати<br>СК Скасувати<br>СК Скасувати<br>Зніна групи доходів<br>124 Медичне страхування<br>Види оплат Таблиця ставок Паранетри<br>Код Найменування<br>057 Медична страховка оподаткована                                                                                                    | Просдани<br>Додаткові паранетри<br>Програна користувача<br>169 169 Нецельова натер.допонога<br>ОК Соасувал<br>ОК Соасувал<br>Зміна групи доходів<br>од:<br>124 Медичне страхування<br>Види оплат Таблица ставок Параметри<br>Код Найменування<br>157 Медична страховка оподаткована                                                                                                    | Відрахування        |              | 127 127 Harep.doilonoi a conian.<br>128 128 Cyna geoxashoi ta collanshoi Matepianshoi gono | 10     |
| Додаткові параметри<br>Програна користувача<br>СК Скасувати<br>Зміна групи доходів<br>Іод:<br>124 Медичне страхування<br>Види оплат Таблиця ставок Параметри<br>Код Найменування<br>057 Медична страховка оподаткована                                                                                                    | Додаткові параметри<br>Програна користувача<br>ОК Скасувати<br>ОК Скасувати<br>Зміна групи доходів<br>іод:<br>124 Медичне страхування<br>Види оплат Таблиця ставок Параметри<br>Код Найменування<br>057 Медична страховка оподаткована                                                                                                    | Додаткові параметри<br>Програма користувача<br>ОК Скасуваті<br>Зміна групи доходів<br>Іод:<br>124 Медичне страхування<br>Види оплат Таблиця ставок Параметри<br>Код Найменування<br>057 Медична страховка оподаткована                                                                                                    | Додаткові параметри<br>Програма користувача 169 169 Нецельова матер.допомога ОК Скасувати ОК Скасувати ОК Скасувати ОК Скасувати Сод: 123 Кайменування: 124 Медичне страхування Види оплат Таблиця ставок Параметри Код Найменування 057 Медична страховка оподаткована                                                                                                    | Адааткові паранетри<br>Програма користувана<br>СК Скасуваті<br>Зніна групи доходів<br>од:<br>Види оплат Таблиця ставок Параметри<br>Код Найменування<br>057 Медична страховка оподаткована                                                                                                    | Проводки            |              | 146 146 матер.допомога на поховання                                                        | 18     |
| Програна користувача<br>СК Скасувати<br>Эліна групи доходів<br>іод:<br>IZ<br>Код Найменування:<br>Код Найменування<br>ОК Скасувати<br>Код Найменування<br>СК Скасувати<br>СК Скасувати<br>СК СКасувати<br>СК СКасувати<br>СК СКАСУВАНИЯ<br>СТ СК СКАСУВАТИ<br>СК СКАСУВАНИЯ<br>СК СКАСУВАТИ<br>СК СКАСУВАТИ<br>СК СК СКАСУВАТИ<br>СК СК СКАСУВАТИ<br>СК СК СКАСУВАТИ<br>СК СК СКАСУВАТИ<br>СК СК СКАСУВАТИ<br>СК СК СКАСУВАТИ<br>СК СКАСУВАТИ<br>СК СК<br>СК СКАСУВАТИ<br>СК СК<br>СК СК<br>СК СКАСУВАТИ<br>СК СКАСУВАТИ<br>СК СК<br>СК СК<br>СК СССК<br>СК СК<br>СК СССС<br>СК СССССССССС                                                                                                    | Програма користувача<br>СК Скасувати<br>ОК Скасувати<br>Эліна групи доходів<br>сод:<br>124<br>Види оплат Таблиця ставок Параметри<br>Код Найменування<br>057 Медична страховка оподаткована                                                                                                    | Програна користувана<br>ОК Скасувати<br>Эліна групи доходів<br>од: IZI<br>Iaйменування: 124 Медичне страхування<br>Види оплат Таблиця ставок Параметри<br>Код Найменування<br>057 Медична страховка оподаткована                                                                                                    | Програна користувача<br>ОК Скасувати<br>ОК Скасувати<br>Эліна групи доходів<br>од:<br>124<br>айменування:<br>124 Медичне страхування<br>Види оплат Таблиця ставок Параметри<br>Код Найменування<br>057 Медична страховка оподаткована                                                                                                    | Програма користувана<br>СК Скасувати<br>ОК Скасувати<br>Эмена групи доходів<br>од:<br>Види оплат Таблиця ставок Параметри<br>Види оплат Таблиця ставок Параметри<br>Код Найменування<br>057 Медична страховка оподаткована                                                                                                    | Додаткові парам     | етри         | 169 169 Нецельова матер.допомога                                                           |        |
| од: 124<br>Айменування: 124 Медичне страхування<br>Види оплат Таблиця ставок Параметри<br>Код Найменування ^<br>067 Медична страховка оподаткована                                                                                                    | од:<br>айменування: 124 Медичне страхування Види оплат Таблиця ставок Параметри Код Найменування 067 Медична страховка оподаткована                                                                                                    | од:<br>айменування: 124 Медичне страхування Види оплат Таблиця ставок Параметри Код Найменування 067 Медична страховка оподаткована                                                                                                    | од:<br>124 Медичне страхування<br>Види оплат Таблиця ставок Параметри<br>Код Найменування<br>067 Медична страховка оподаткована                                                                                                    | од:<br>шенування: 124 Медичне страхування<br>Види оплат Таблиця ставок Параметри<br>Код Найменування<br>об7 Медична страховка оподаткована                                                                                                    | Зміна групи дох     | одів         | _                                                                                          |        |
| Аайменування: 124 Медичне страхування Види оплат Таблиця ставок Параметри Код Найменування 067 Медична страховка оподаткована                                                                                                    | Айменування: 124 Медичне страхування<br>Види оплат Таблиця ставок Параметри<br>Код Найменування ^<br>067 Медична страховка оподаткована                                                                                                    | айменування: 124 Медичне страхування<br>Види оплат Таблиця ставок Параметри<br>Код Найменування ^<br>067 Медична страховка оподаткована                                                                                                    | Вайменування: 124 Медичне страхування<br>Види оплат Таблиця ставок Параметри<br>Код Найменування ^<br>067 Медична страховка оподаткована                                                                                                    | айменування: 124 Медичне страхування Види оплат Таблиця ставок Параметри Код Найменування 057 Медична страховка оподаткована                                                                                                    | юд:                 | 124          |                                                                                            |        |
| Види оплат         Таблиця ставок         Параметри           Код         Найменування         ^           067         Медична страховка оподаткована         ^                                                                                                    | Види оплат         Таблиця ставок         Параметри           Код         Найменування         ^           067         Медична страховка оподаткована         ^                                                                                                    | Види оплат         Таблиця ставок         Параметри           Код         Найменування         ^           067         Медична страховка оподаткована                                                                                                    | Види оплат         Таблиця ставок         Параметри           Код         Найменування         ^           067         Медична страховка оподаткована         ^                                                                                                    | Види оплат Таблиця ставок Параметри                                                                                                    | айменування:        | 124 Медичне  | страхування                                                                                |        |
| Види оплат         Таблиця ставок         Параметри           Код         Найменування         ^           067         Медична страховка оподаткована         ^                                                                                                    | Види оплат         Таблиця ставок         Параметри           Код         Найменування         ^           067         Медична страховка оподаткована         ^                                                                                                    | Види оплат         Таблиця ставок         Параметри           Код         Найменування         ^           067         Медична страховка оподаткована                                                                                                    | Види оплат         Таблиця ставок         Параметри           Код         Найменування         ^           067         Медична страховка оподаткована         ^                                                                                                    | Види оплат Таблиця ставок Параметри                                                                                                    |                     |              |                                                                                            |        |
| Код         Найменування         ^           067         Медична страховка оподаткована         ^                                                                                                    | Код         Найменування         ^           067         Медична страховка оподаткована         ^                                                                                                    | Код         Найменування         ^           067         Медична страховка оподаткована         ^                                                                                                    | Код Найменування  Об7 Медична страховка оподаткована                                                                                                    | Код Найменування 067 Медична страховка оподаткована                                                                                                    | Види оплат          | Таблиця      | я ставок Параметри                                                                         |        |
| Код Наименування ^<br>067 Медична страховка оподаткована                                                                                                    | Код Наименування ^                                                                                                    | Код Наименування А                                                                                                    | Код Наименування ^                                                                                                    | Код Наименування А                                                                                                    |                     |              |                                                                                            |        |
| 067 Медична страховка оподаткована                                                                                                    | 067 Медична страховка оподаткована                                                                                                    | 067 Медична страховка оподаткована                                                                                                    | 067 Медична страховка оподаткована                                                                                                    | 067 Медична страховка оподаткована                                                                                                    | Код Наимен          | ування       |                                                                                            | ^      |
|                                                                                                    |                                                                                                    |                                                                                                    |                                                                                                    |                                                                                                    | 067 Медичн          |              |                                                                                            |        |
|                                                                                                    |                                                                                                    |                                                                                                    |                                                                                                    |                                                                                                    |                     | на страховка | оподаткована                                                                               |        |
|                                                                                                    |                                                                                                    |                                                                                                    |                                                                                                    |                                                                                                    |                     | на страховка | оподаткована                                                                               |        |
|                                                                                                    |                                                                                                    |                                                                                                    |                                                                                                    |                                                                                                    |                     | на страховка | оподаткована                                                                               |        |
|                                                                                                    |                                                                                                    |                                                                                                    |                                                                                                    |                                                                                                    |                     | на страховка | оподаткована                                                                               |        |
|                                                                                                    |                                                                                                    |                                                                                                    |                                                                                                    |                                                                                                    |                     | на страховка | оподаткована                                                                               |        |
|                                                                                                    |                                                                                                    |                                                                                                    |                                                                                                    |                                                                                                    |                     | на страховка | оподаткована                                                                               |        |
|                                                                                                    |                                                                                                    |                                                                                                    |                                                                                                    |                                                                                                    |                     | на страховка | оподаткована                                                                               |        |
|                                                                                                    |                                                                                                    |                                                                                                    |                                                                                                    |                                                                                                    |                     | на страховка | оподаткована                                                                               |        |
|                                                                                                    |                                                                                                    |                                                                                                    |                                                                                                    |                                                                                                    |                     | на страховка | оподаткована                                                                               |        |

Якщо оподаткування потрібно проводити з коефіцієнтом, то можна внести цей ВО на закладку **Не грошовий дохід**.

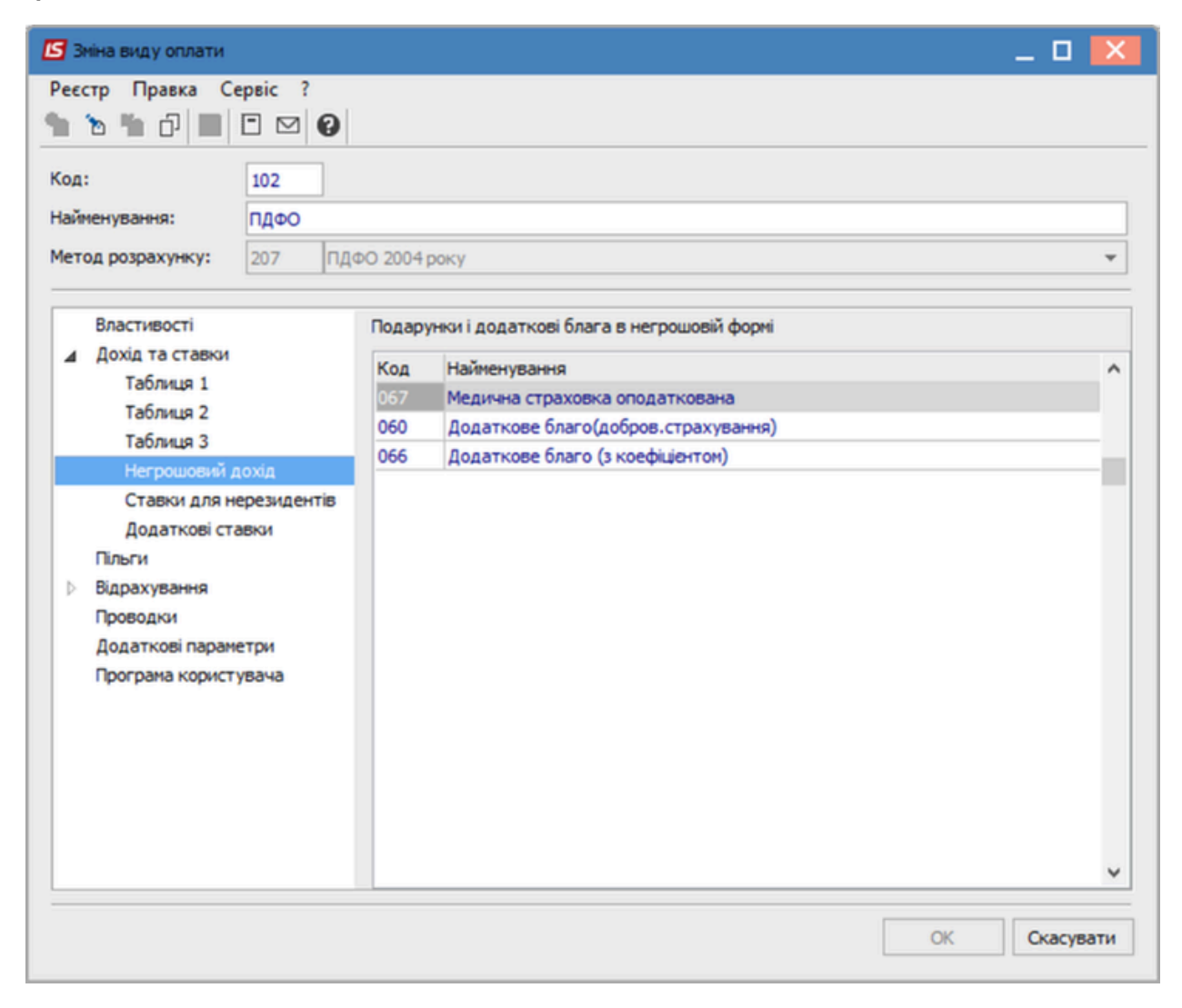

Аналогічно внести ВО оподаткованої частини в налаштування військового збору:

| 🖪 Зміна виду оплати |                  |            |                                              | _ 0 🔀        |
|---------------------|------------------|------------|----------------------------------------------|--------------|
| Реєстр Правка С     | ервіс ?<br>🗆 🖂 😧 |            |                                              |              |
| Код:                | 101              |            |                                              |              |
| Найменування:       | Військовий       | 36ip (UA)  |                                              |              |
| Метод розрахунку:   | 250 Bii          | йськовий з | бір                                          | •            |
| Властивості         |                  | Нарахо     | вується на суму по видам оплат               |              |
| Вихідна сума        |                  | Ken        | 11-X                                         |              |
| Ставки              |                  | Код        | Паименування                                 | ^            |
| Проводки            |                  | 010        | Доплата за роботу в своткові ані             |              |
| Додаткові парам     | етри             | 012        | Допрата за роботу в кјуних цас               |              |
| Програма корист     | увача            | 013        | Лопрата за робот у в налурочний час          |              |
|                     |                  | 015        | Доплата за інтенсивність праці постійно      |              |
|                     |                  | 016        | Доплата за роботу в надурочний час 2         |              |
|                     |                  | 018        | Доплата                                      |              |
|                     |                  | 025        | Доплата за збільш.обсягу викон.робіт         |              |
|                     |                  | 067        | Медична страховка оподаткована               |              |
|                     |                  | 073        | Матеріальна допомога мобіліз.                |              |
|                     |                  | 014        | Доплата за інтенсивність праці               |              |
|                     |                  | 026        | Премія квартальна                            |              |
|                     |                  | 027        | Премія за виконання показн.КРІ               |              |
|                     |                  | 028        | Премія до ювілейних та пам'ятних дат         |              |
|                     |                  | 029        | Премія за подання ідеї                       |              |
|                     |                  | 030        | Премія                                       |              |
|                     |                  | 031        | Премія за виконання особливо важливої роботи | ×            |
|                     |                  |            |                                              |              |
|                     |                  |            |                                              | ОК Скасувати |
|                     |                  |            |                                              |              |

#### Відображення в розрахунковому листі

Обидва види оплат потрібно внести на закладку Постійні нарахування ОР працівника.

Неоподатковану частину сумою, оподатковану відсотком:

| 🖸 IS-Pro 7.11.050.001 - [Особовий р                                                                                                    | рахунок. Таб. № 2490 1344. Підроздія 200904. Травень'23                                                                                                    | 1                                                                         |                                                                                                    |                                                                                                    |                    | _ 0 🔀 |
|----------------------------------------------------------------------------------------------------|----------------------------------------------------------------------------------------------------|---------------------------------------------------------------------------|----------------------------------------------------------------------------------------------------|----------------------------------------------------------------------------------------------------|--------------------|-------|
| Реєстр Правка Вид Сервіс                                                                                                    | ?                                                                                                    |                                                                           |                                                                                                    |                                                                                                    |                    |       |
| ኄ ኈ ጜ ቆ 🖉 🖶 👂 🎾                                                                                                    | ▼ E ⊠ Ø                                                                                                    |                                                                           |                                                                                                    |                                                                                                    |                    |       |
| <ul> <li>Загальні відоності</li> <li>Прозначення і переякіцення<br/>Постійн знарахування<br/>Постійн утрячання<br/>Сукіончитво<br/>Інанеї узальне табелю</li> <li>Відлустки<br/>Лісарняні листи</li> <li>Стажі</li> <li>Розрахункові листи</li> <li>Освіта</li> <li>Військовий облік<br/>Договори ЦЛХ<br/>Поля користувача</li> </ul> | Код         Чайненування           015         Доплата за нтенскенсть прац постійно           015         Доплата за нтенскенсть прац постійно           015         Доплата за нтенскенсть прац постійно           015         Доплата за нтенскенсть прац постійно           015         Доплата за нтенскенсть прац постійно           015         Доплата за нтенскенсть прац постійно           017         Мединна страховна неоподаткована           057         Мединна страховка оподаткована           057         Мединна страховка оподаткована           057         Мединна страховка оподаткована | ▼ Blacot ▼ Cyma ▼<br>5302.00<br>5735.00<br>6000.00<br>5735.00<br>100.0000 | П0чат ▼ 3acire4 ▼<br>10/08/2022 15/11/2022<br>01/08/2022 31/12/2022<br>16/11/2022 02/04/2023<br>03/04/2023<br>01/05/2023 | П <u>а</u> става ~<br>N967/к ейд 09/08/22<br>N9K-9989 ейд 16/11/22 Веод в дей.<br>N924/к ейд 30/03/23 | Пдстава закінчення | × *   |

В розрахунковому листі працівника:

| 🖸 Розрахунковий лист. Вид: Стандартний     |               |            |                  |                           |                    | _ 0 📕       | ×  |
|--------------------------------------------|---------------|------------|------------------|---------------------------|--------------------|-------------|----|
| Реєстр Правка Вид Сервіс ?                 |               |            |                  |                           |                    |             |    |
| 💼 🗅 🐂 🖶 🗭 🎾 🗖 🗹 🕑                          |               |            |                  |                           |                    |             |    |
| 2490 1344                                  |               |            | Травень          | 23 (поточний)             |                    |             | F  |
| Підрозділ: 200904 Відділ економічного анал | iisy          |            | Категорія:       | 9 Постійний               |                    |             |    |
| Посада: 17 17<br>Опрата: 001 Окрая         | 6'000.00      |            | Графік:<br>План: | 1 П'ятиденка<br>23 184.00 |                    |             |    |
| Пільги: Відсутні                           | 0000.00       |            | Факт:            | 23 184.00                 |                    |             |    |
| К-ть ставок: 1.000                         |               |            |                  |                           |                    |             |    |
| Розраховано: Всього за нісяць              |               |            |                  |                           |                    | <b>∀ 4</b>  | F. |
| Стандартний Табличний Фонди                | Проводки      |            |                  |                           |                    |             |    |
|                                            |               |            |                  |                           | Боог підприенства: | 0.00        |    |
| Код Нарахування                            | Лні Голини    | Cvera o    | Кол              | Уточення                  |                    | Cysta       |    |
| Травень'23                                 | A             | C/IIC II   |                  | Травень'23                |                    |             |    |
| 001 Оклад                                  | 23 184.0      | 6'000.00   | 101              | Військовий збір (UA)      |                    | 186.22      |    |
| 015 Доплата за інтенсивність праці пос     | 23 184.0      | 5'735.00   | 102              | ПДФО                      |                    | 2'261.46    |    |
| 017 Медична страховка неоподаткована       | a 23 184.0    | 6'000.00   | 300              | Аванс                     |                    | 9'565.33    |    |
| 067 Медична страховка оподаткована         | 23 184.0      | 679.50     | 301              | Виплата зарплати          |                    | 10'434.89   |    |
| 246 Резерв оплаты неиспользованных         | 17            | 18'807.03  |                  |                           |                    |             |    |
|                                            |               |            |                  |                           |                    |             |    |
| Разом нараховано                           | e l           | 11'735.00  | De ovie: 6       |                           | Разом утримано:    | 22'447.90   |    |
| глдню. 9                                   |               | Ŷ          | Patiens: 5       |                           |                    |             | -  |
| Всього по відніченим записам Днів:         | 0 Годин: 0.00 | Суна: 0.00 |                  |                           | Борг працівника    | : 10'712.90 |    |
|                                            |               |            |                  |                           |                    |             |    |

### 1.13. Створення нової посади

Для створення нової посади потрібно перейти в систему **Загальні довідники у** модуль **Довідник посад.** 

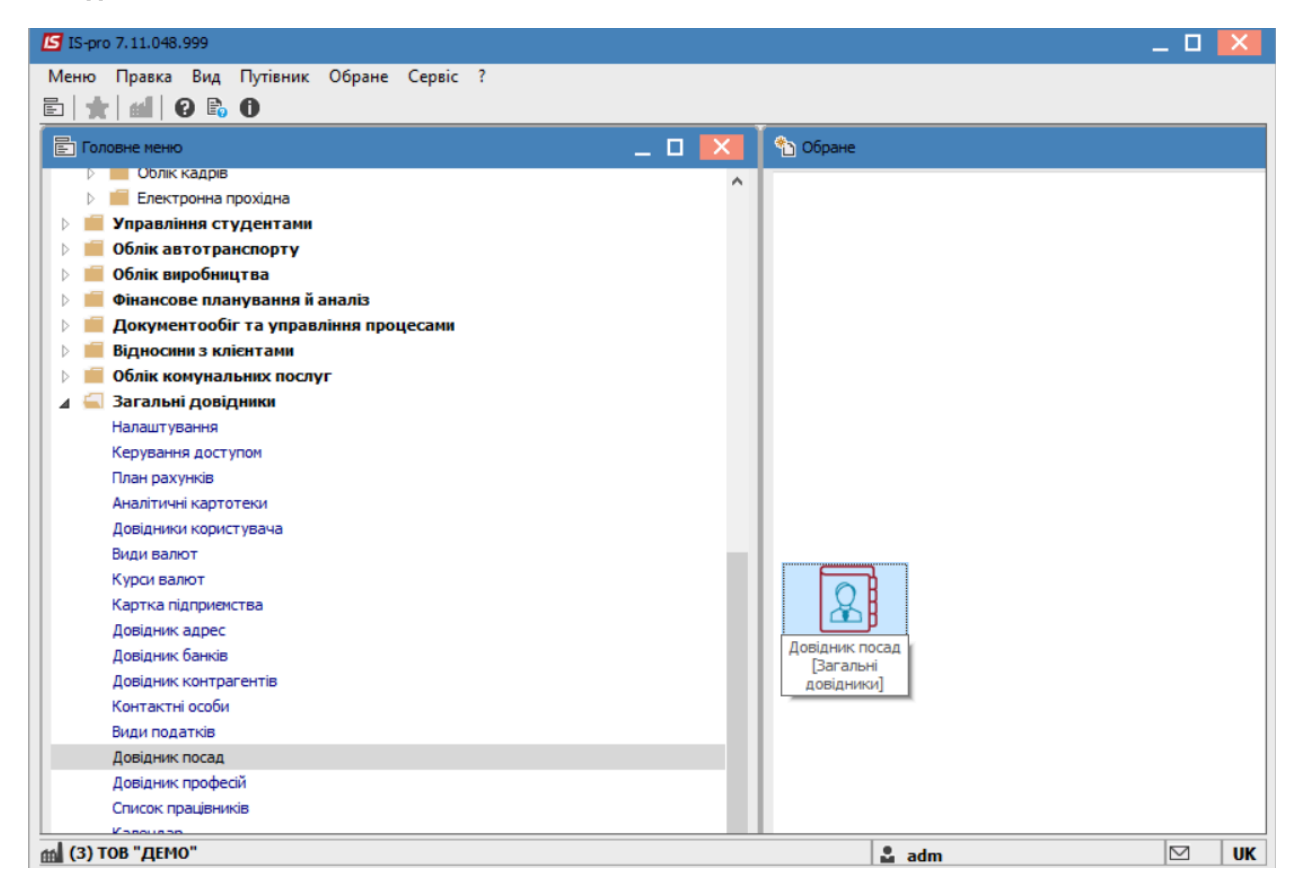

Створення нового запису в **Довіднику посад** проводиться по клавіші **Insert** або по пункту меню **Реєстр/Створити**.

| 🖪 Створити                       |            | _ 🗆 💌                                                        |
|----------------------------------|------------|--------------------------------------------------------------|
| Реєстр                           |            |                                                              |
| 🗎 ð 🗙                            |            |                                                              |
| Загальні реквізити Типи с        | труктурних | одиниць                                                      |
|                                  |            |                                                              |
| Код:                             | 127        |                                                              |
| Розділ у класифікаторі професій: | 1          | ці державні службовці, керівники, менеджери (управителі) 🔻   |
| Підклас посад:                   | 1143.4     | Вищі посадові особи інших громадських організацій в соціал 🔻 |
| Проф. назва роботи:              | Виконавч   | ий директор федерації виду спорту 👻                          |
| Код за класифікатором:           | 1143.4     |                                                              |
| Код ЗКППТР:                      |            |                                                              |
| Найменування:                    | Виконавч   | ний директор федерації виду спорту                           |
| Родовий відмінок:                | Виконавч   | ного директора федерації виду спорту                         |
| Давальний відмінок:              | Виконавч   | ному директору федерації виду спорту                         |
| Орудний відмінок:                | Виконавч   | ним директором федерації виду спорту                         |
| Знахідний відмінок:              | Виконавч   | ного директора федерації виду спорту                         |
| Найменування на іноземн.мові:    |            |                                                              |
| Повне найменування:              | Виконавч   | ний директор федерації виду спорту                           |
|                                  |            |                                                              |
| Порядковий номер:                |            |                                                              |
| Категорія посади:                | 1          | Керівництво (АУП, який відноситься до НПП)                   |
| Категорія посади держслужби:     |            |                                                              |
| Категорія посади: (К-1)          | 2          | Перші заступники голів                                       |
| Позиційний рівень:               |            | <b>•</b>                                                     |
| Вилка окладів                    |            |                                                              |
| Мінімум:                         |            | Дата початку дії:                                            |
| Максимум:                        |            | Дата закінчення дії:                                         |
| Оклад за замовчуванням:          |            |                                                              |
| Коментар                         |            |                                                              |
|                                  |            |                                                              |
|                                  |            |                                                              |
|                                  |            | ОК Скасувати                                                 |

У вікні, що відкрилось, заповнюються необхідні поля:

- Код унікальний в межах довідника;
- Розділ класифікатора професій- обирається відповідно до створюваної посади.
- Підклас посад- обирається відповідно до створюваної посади.
- Професійна назва роботи- обирається відповідно до створюваної посади.
- Код за класифікатором заповнюється автоматично.
- Код ЗКППТР- заповнюється автоматично.

Заповнення полів Розділ класифікатора до коду ЗКППТР - є обов'язковим.

- Найменування назва посади. Найменування посади відмінюється у родовому, давальному, орудному і знахідному відмінках (ці дані будуть потрібні при формуванні звітів, наказів);
- Повне найменування повне найменування посади;
- Порядковий номер вводиться порядковий номер;

Наступні поля заповнюються по необхідності, в разі використання в обліку.

- Клас посад вибирається клас посад;
- Категорія посади вибирається категорія посади з довідника;
- Категорія посади держслужби вибирається категорія посади з довідника;
- Категорія посади (К-1) вибирається категорія посади з довідника категорії посад відповідно до класифікації для К-1;
- Позиційний рівень вибирається з довідника;
- Вилка окладів ця інформація буде використовуватися в підсистемі для контролю. Дані по окладу можуть вводиться двома способами:
  - При заповненні даних "Вилки" окладів вказується мінімальне і максимальне значення окладу для даної посади. Надалі при заповненні особових рахунків співробітників система буде відслідковувати потрапляння введеного окладу в вилку обраної посади;
  - При введенні даних в полі Оклад за замовчуванням, поле Оклад в особовому рахунку співробітника даної посади за замовчуванням буде заповнюватися вказаним значенням.

При використанні підсистеми **Облік кадрів** заповнювати дані по вилці окладів не рекомендуємо. При зміні в штатному розписі окладів, контроль буде проводитись по даних з довідника. В такому випадку необхідно буде змінити оклади й у довіднику, а це не раціонально.

• Дата початку дії, дата закінчення дії - заповнюється датами, коли запис актуальний. Після встановлення дати кінця дії, з цієї дати запис є архівним. Коригування запису проводиться по клавіші **F4**, видалення - по клавіші **F8** (логічне видалення). У процесі роботи використовуються функції сервісу: пошук і сортування.

На закладці **Типи структурних одиниць** зазначається, в яких типах СО може використовуватися дана посада (може використовуватися тільки при централізованому обліку).

| Зміни | ити           |          |            |           |            |      |             |      |              | _ 0    | >   |
|-------|---------------|----------|------------|-----------|------------|------|-------------|------|--------------|--------|-----|
| еєстр | •             |          |            |           |            |      |             |      |              |        |     |
| 5 💾   | ର 🗡           | (        |            |           |            |      |             |      |              |        |     |
| Зa    | гальні р      | еквізити | Типи струк | турних од | иниць      |      |             |      |              |        |     |
|       | Код           | т Наймен | ування     | - I       | Лінімальни | ий 🔻 | Максимальни | ий т | Оклад за зам | овчув  | - / |
| ✓     |               | 1 1      |            | 6         | 500        |      | 15000       |      | 7800         |        |     |
|       |               |          |            |           |            |      |             |      |              |        |     |
|       |               |          |            |           |            |      |             |      |              |        |     |
|       |               |          |            |           |            |      |             |      |              |        |     |
|       |               |          |            |           |            |      |             |      |              |        |     |
|       |               |          |            |           |            |      |             |      |              |        |     |
|       |               |          |            |           |            |      |             |      |              |        |     |
|       |               |          |            |           |            |      |             |      |              |        |     |
|       |               |          |            |           |            |      |             |      |              |        |     |
|       |               |          |            |           |            |      |             |      |              |        |     |
|       |               |          |            |           |            |      |             |      |              |        |     |
|       |               |          |            |           |            |      |             |      |              |        |     |
|       |               |          |            |           |            |      |             |      |              |        |     |
|       |               |          |            |           |            |      |             |      |              |        |     |
|       |               |          |            |           |            |      |             |      |              |        |     |
|       |               |          |            |           |            |      |             |      |              |        |     |
|       |               |          |            |           |            |      |             |      |              |        |     |
|       |               |          |            |           |            |      |             |      |              |        |     |
|       |               |          |            |           |            |      |             |      |              |        |     |
|       |               |          |            |           |            |      |             |      |              |        |     |
|       |               |          |            |           |            |      |             |      |              |        |     |
|       |               |          |            |           |            |      |             |      |              |        |     |
|       |               |          |            |           |            |      |             |      |              |        |     |
|       |               |          |            |           |            |      |             |      |              |        |     |
|       |               |          |            |           |            |      |             |      |              |        |     |
|       |               |          |            |           |            |      |             |      |              |        |     |
|       |               |          |            |           |            |      |             |      |              |        |     |
|       |               |          |            |           |            |      |             |      |              |        |     |
|       |               |          |            |           |            |      |             |      |              |        |     |
|       |               |          |            |           |            |      |             |      |              |        |     |
| Рядк  | i <b>B: 1</b> |          |            |           |            |      |             |      |              |        | 1   |
|       |               |          |            |           |            |      |             | _    |              |        |     |
|       |               |          |            |           |            |      |             |      | OK           | Скасув | ати |

Після внесення інформації, у відповідні поля, натиснути клавішу ОК.

Створену посаду, яка відображається в Довіднику посад.

| 🖪 IS | -pro 7.11.048.999 - [Довідник посад] | _ 0 _                 | X  |
|------|--------------------------------------|-----------------------|----|
| Peec | тр Правка Вид Сервіс ?               |                       |    |
| *o 1 | 🖻 🏠 🗿 🖶 🏷 💷 🔎 🗗 🔻 🗶 🖻                |                       |    |
|      | (овідник посад                       |                       |    |
|      | Порядков т Найменування т            | • Оклад за замовчув • | ^  |
|      | 106 Маляр                            |                       |    |
|      | 107 Палітурник                       |                       |    |
|      | 108 Слюсар-ремонтник                 |                       |    |
|      | 109 Столяр будівельний               |                       |    |
|      | 110 Тесляр                           |                       |    |
|      | 111 Водій автотранспортних засобів   |                       |    |
|      | 112 Машиніст із прання та ремонту сп |                       |    |
|      | 113 Токар                            |                       |    |
|      | 114 Вантажник                        |                       |    |
|      | 115 Гардеробник                      |                       |    |
|      | 116 Двірник                          |                       |    |
|      | 117 Каштелян                         |                       |    |
|      | 118 Мийник посуду                    |                       |    |
|      | 119 Підсобний робітник               |                       |    |
|      | 120 Прибиральник службових приміщ    |                       |    |
|      | 121 Сторож                           |                       |    |
|      | 122 Черговий по гуртожитку           |                       |    |
|      | 123 Помічник ректора                 |                       |    |
|      | 124 Проректор з АГД                  |                       |    |
|      | 125 Старший інспектор парашутної т   | •                     |    |
|      | 126 Сапер (розмінування)             |                       |    |
|      | 127 Виконавчий директор федерації    |                       |    |
| Вид  | ц: Довідник посад Рядків: 127        |                       | ~  |
|      |                                      |                       |    |
| 曲 (3 | э) тов "демо"                        | 📓 adm 🛛 🗠             | UK |

# 1.14. Налаштування військового збору згідно змін чинного законодавства з 1 грудня 2024 року

#### Суть змін:

Закон України від 10 жовтня 2024 року № 4015-ІХ «Про внесення змін до Податкового кодексу України та інших законів України щодо забезпечення збалансованості бюджетних надходжень у період дії воєнного стану» (далі – Закон) набрав чинності з 1 грудня 2024 року

Законом внесені зміни та доповнення до низки законодавчих актів України, зокрема, до Податкового кодексу України (далі – Кодекс) в частині **підвищення ставки військового збору до 5 відсотків**. від об'єкта оподаткування (крім окремих категорій платників цього збору, для яких ставка залишається на рівні 1,5 відсотка).

Підпунктом 169.4.1 пункту 169.4 статті 169 розділу IV Кодексу встановлені особливості віднесення доходів у вигляді заробітної плати до відповідних податкових періодів.

Так, якщо платник податку отримує доходи у вигляді **заробітної плати за період її збереження** згідно із законодавством, **у тому числі за час відпустки або перебування платника податку на лікарняному**, то з метою визначення граничної суми доходу, що дає право на отримання податкової соціальної пільги, та в інших випадках їх оподаткування, **такі доходи** (їх частина) **відносяться до відповідних податкових періодів їх нарахування**.

Враховуючи викладене, до доходів (їх частини), які нараховані (виплачені, надані) податковими агентами платникам податку у вигляді заробітної плати, у тому числі за час відпустки, у вигляді виплат, пов'язаних з тимчасовою втратою працездатності (за час перебування платника податку на лікарняному), за податкові періоди до 1 грудня 2024 року застосовується ставка військового збору 1,5 відсотки незалежно від дати їх фактичної виплати (надання).

До зазначених доходів, які будуть нараховані (виплачені, надані) за податкові періоди після 1 грудня 2024 року, застосовується ставка військового збору 5 відсотків.

До виплат (частини виплат), пов'язаних з тимчасовою втратою працездатності, у разі перебування платника податку на лікарняному в періоді до 1 грудня 2024 року, застосовується ставка військового збору 1,5 відсотки незалежно від того, що нарахування (виплата, надання) будуть проведені у грудні 2024 року.

Зазначені виплати (частини виплат) у разі перебування платника податку на лікарняному у періоді після 1 грудня 2024 року оподатковуються за ставкою військового збору у розмірі 5 відсотків.

До доходу (частини доходу) у вигляді заробітної плати за час перебування платника податків у відпустці до 1 грудня 2024 року застосовується ставка військового збору 1,5 відсотка, а за час перебування платника податків у відпустці після 1 грудня 2024 року застосовується ставка військового збору 5 відсотка незалежно від того, коли будуть проведені нарахування (виплата, надання) таких доходів.

При цьому якщо платнику податку були нараховані (виплачені, надані) такі доходи у листопаді 2024 року за період перебування у відпустці як у листопаді, так і в грудні, то роботодавець має провести перерахунок утриманих (перерахованих) сум військового збору в порядку, визначеному пунктом 169.4 статті 164 розділу IV Кодексу.

Згідно роз'яснення https://tax.gov.ua/media-tsentr/novini/847129.html

Щодо законодавчих змін у справлянні військового збору податковими агентами (в тому числі роботодавцями)!

Прес-служба Державної податкової служби України, опубліковано 02 грудня 2024 о 16:24

<u>Коментар</u> - Це означає, що як і для ПДФО так і ВЗ, сума відпускних, лікарняних, та інших нарахувань у вигляді заробітної плати за період її збереження відносяться до відповідних податкових періодів за які вони нараховані.

Заробітна плата за період її збереження — це оплата, яку працівник отримує за період, коли він фактично не виконував своїх трудових обов'язків, але відповідно до законодавства зберігав право на отримання зарплати.

Отже Заробітна плата, що нарахована у грудні за інші періоди відноситься до поточного податкового періоду, і для неї застосовується ставка 5% с 1 грудня. А Відпустки, Лікарняні та інші нарахування за період збереження ЗП відносяться до податкових періодів за які вони нараховані. Тобто відпустка нарахована в листопаді за грудень, відноситься до грудня, а отже ставка повинна бути 5% і необхідно зробити перерахунок. А лікарняний нарахований у грудні за листопад відноситься до листопада, тому ставка повинна бути 1,5%

#### Налаштування у програмі:

Модуль Налаштування системи Облік персоналу/Облік праці й заробітної плати.

#### Примітка:

Якщо на підприємстві був налаштований єдиний вид оплати для військового збору (не розділявся на військовий збір з заробітної плати та окремо з лікарняних, відпускних ) треба змінити існуючий вид оплати Військовий збір

#### 1. Для виду оплати Військовий збір (існуючий).

Параметр Вихідна сума розраховується – За обліковий період (так і залишається).

| 🤔 Зміна виду оплати                                                                                                    |                                                                                                    | _ 🛛 💌     |
|----------------------------------------------------------------------------------------------------|----------------------------------------------------------------------------------------------------|-----------|
| Реєстр Правка                                                                                                    | Сервіс ?<br>Т М О<br>збір - Заробітна плата<br>ськовий збір                                                                                                    |           |
| Властивості<br>Вихідна сума<br>Ставки<br>Спосіб розрахунку под<br>Проводки<br>Додаткові параметри<br>Програма користувача<br>Інше | <ul> <li>Вихідна сума розраховується</li> <li>По розрахунковому періоду</li> <li>Э За обліковий період</li> <li>Розраховується за неповний майбутній місяць</li> <li>Не включати дані внутрішніх сумісників в розрахунок по основному особовому рахунку</li> <li>Не зменшувати базу оподаткування при перебуванні в зоні БД</li> </ul> |           |
|                                                                                                    | OK                                                                                                    | Скасувати |

#### Вкладка Вихідна сума:

Змінити входимість видів оплат по клавіші **F4**. Зі списку на дату **забрати** види оплат, що повинні рахуватися по розрахунковому періоду (в даному випадку для періоду 07.2021). Тобто виключити відпустки, лікарняні та інші види оплат, що рахуються, як нарахування заробітної плати за період її збереження.

| 🤔 Нараховується на с                                                                                                    | уму по в                                                                                                    | идах випл                                                                                                    | пат                                                                                                    |                                                                                                    |                                                                                                    |                                     | _ 0   | ×    |     |
|----------------------------------------------------------------------------------------------------|----------------------------------------------------------------------------------------------------|----------------------------------------------------------------------------------------------------|----------------------------------------------------------------------------------------------------|----------------------------------------------------------------------------------------------------|----------------------------------------------------------------------------------------------------|-------------------------------------|-------|------|-----|
| Період: ^ Спи                                                                                                    | сок виді                                                                                                    | в оплат                                                                                                    |                                                                                                    |                                                                                                    |                                                                                                    |                                     |       |      |     |
| 08/14 Ha                                                                                                    | йменуван                                                                                                    | на                                                                                                    |                                                                                                    |                                                                                                    |                                                                                                    |                                     |       | ~    |     |
| 07/21                                                                                                    | садорий                                                                                                    | oraaa                                                                                                    |                                                                                                    |                                                                                                    |                                                                                                    |                                     |       | -    |     |
|                                                                                                    | садовии                                                                                                    | и поклад                                                                                                    |                                                                                                    |                                                                                                    |                                                                                                    |                                     |       |      |     |
| 40                                                                                                    |                                                                                                    | ~                                                                                                    | \<br>\                                                                                                    |                                                                                                    |                                                                                                    |                                     | -     |      |     |
| 014                                                                                                    | түл (опл                                                                                                    | ачувании                                                                                                    | )                                                                                                    |                                                                                                    |                                                                                                    |                                     |       |      |     |
| On                                                                                                    | лата за р                                                                                                    | оботу у в                                                                                                    | иходні/свя                                                                                                    | аткові дн                                                                                                    | 11                                                                                                    | ->                                  | _     |      |     |
| PO                                                                                                    | оота у ви                                                                                                    | хідні/свят                                                                                                    | кові дні за                                                                                                    | а відгул (                                                                                                    | (не оп                                                                                                    | n)                                  | _     |      |     |
| Po                                                                                                    | оота у ви                                                                                                    | хідні/свят                                                                                                    | кові дні за                                                                                                    | а відгул                                                                                                    |                                                                                                    |                                     | -     |      |     |
| BI                                                                                                    | агул (не с                                                                                                    | оплачуван                                                                                                    | ний)                                                                                                    |                                                                                                    |                                                                                                    |                                     |       |      |     |
| По                                                                                                    | годинна                                                                                                    | оплата ек                                                                                                    | скурсовод                                                                                                    | li8                                                                                                    |                                                                                                    |                                     | _     |      |     |
| Пр                                                                                                    | остій                                                                                                    |                                                                                                    |                                                                                                    |                                                                                                    |                                                                                                    |                                     |       |      |     |
| Пр                                                                                                    | изупинен                                                                                                    | ня дії тру                                                                                                    | дового до                                                                                                    | говору                                                                                                    |                                                                                                    |                                     |       |      |     |
| По                                                                                                    | годинна :                                                                                                    | за окладо                                                                                                    | M NEW                                                                                                    |                                                                                                    |                                                                                                    |                                     |       |      |     |
| Ha                                                                                                    | дбавка з                                                                                                    | а вик. осо                                                                                                    | бл. важл.                                                                                                    | роботи                                                                                                    |                                                                                                    |                                     |       |      |     |
| До                                                                                                    | плата за                                                                                                    | розширен                                                                                                    | ння зони с                                                                                                    | обслугову                                                                                                    | ування                                                                                                    | 1                                   |       |      |     |
| До                                                                                                    | плата за                                                                                                    | використа                                                                                                    | эння дезин                                                                                                    | нфікувалі                                                                                                    | ьних з                                                                                                    | асобів                              |       |      |     |
| On                                                                                                    | лата путі                                                                                                    | вок екску                                                                                                    | рсоводів                                                                                                    |                                                                                                    |                                                                                                    |                                     |       |      |     |
| On                                                                                                    | лата ексн                                                                                                    | курс. путія                                                                                                    | вок НС                                                                                                    |                                                                                                    |                                                                                                    |                                     |       |      |     |
| До                                                                                                    | плата за                                                                                                    | вислугу р                                                                                                    | оків                                                                                                    |                                                                                                    |                                                                                                    |                                     | -     |      |     |
| H.                                                                                                    | -                                                                                                    | unanji ji p                                                                                                    |                                                                                                    |                                                                                                    |                                                                                                    |                                     |       | ~    |     |
| ¥ <                                                                                                    |                                                                                                    |                                                                                                    |                                                                                                    |                                                                                                    |                                                                                                    |                                     |       | >    |     |
|                                                                                                    |                                                                                                    |                                                                                                    |                                                                                                    |                                                                                                    | -                                                                                                    |                                     |       |      |     |
|                                                                                                    |                                                                                                    |                                                                                                    |                                                                                                    |                                                                                                    | C                                                                                                    | Ж                                   | Скасу | вати |     |
| 🕃 Зміна виду оплати                                                                                                    |                                                                                                    |                                                                                                    |                                                                                                    |                                                                                                    |                                                                                                    | Ж                                   | Скасу | вати |     |
| Эміна виду оплати<br>Реєстр Правка                                                                                                    | Сервіс                                                                                                    | c ?                                                                                                    |                                                                                                    |                                                                                                    | 0                                                                                                    | Ж                                   | Скасу | вати | _ 0 |
| Эміна виду оплати<br>Реєстр Правка<br>1 1 1 1                                                                                                    | Сервіс                                                                                                    | ° ?                                                                                                    |                                                                                                    |                                                                                                    |                                                                                                    | )K                                  | Скасу | вати | _ 0 |
| Эміна виду оплати<br>Реєстр Правка<br>Та Та Та Парадіана<br>Кола Парадіана<br>Кола Парадіана<br>С Парадіана<br>С Параді                                                                                                    | Сервіс                                                                                                    | ° ?<br>2 😧                                                                                                    |                                                                                                    |                                                                                                    |                                                                                                    | )K                                  | Скасу | вати | _ 0 |
| <ul> <li>Эміна виду оплати</li> <li>Реєстр Правка</li> <li>Э Э Э Э Э</li> <li>Код 860</li> </ul>                                                                                                    | Сервіс                                                                                                    | c ?<br>⊠ <b>⊘</b>                                                                                                    |                                                                                                    |                                                                                                    |                                                                                                    | )K                                  | Скасу | вати | _ 0 |
| <ul> <li>Зміна виду оплати</li> <li>Реєстр Правка</li> <li>Э Э Э Э Э</li> <li>Війської</li> </ul>                                                                                                    | Сервіс<br>Сервіс<br>Серві | с ?<br>M 😧                                                                                                    | ата                                                                                                    |                                                                                                    |                                                                                                    | )K                                  | Скасу | вати | _ 0 |
| <ul> <li>Зміна виду оплати</li> <li>Реєстр Правка</li> <li>С С С П</li> <li>С С П</li> <li>С П</li> <li>С П</li> <li>С П<td>Сервік<br/>Сервік<br/>Серві</td><td>с ?<br/>М О</td><td>ата</td><td></td><td></td><td>DK</td><td>Скасу</td><td>вати</td><td>_ 0</td></li></ul> | Сервік<br>Сервік<br>Серві | с ?<br>М О                                                                                                    | ата                                                                                                    |                                                                                                    |                                                                                                    | DK                                  | Скасу | вати | _ 0 |
| <ul> <li>Эміна виду оплати</li> <li>Реєстр Правка</li> <li>Э Э Э Э Э</li> <li>Код</li> <li>Війської</li> <li>Метод розрахунку: 250</li> <li>Властивості</li> </ul>                                                                                                    | Сервіс<br>і –<br>зий збір - За<br>Військовий<br>Нарахо                                                                                                    | с ?<br>М ОО                                                                                                    | ата<br>суму по вид                                                                                                    | ам оплат                                                                                                    |                                                                                                    | DK                                  | Скасу | Вати |     |
| <ul> <li>Зміна виду оплати</li> <li>Реєстр Правка</li> <li>С С П П</li> <li>С П П</li> <li>С П П</li> <li>Код</li> <li>Війської</li> <li>Метод розрахунку:</li> <li>250</li> <li>Властивості</li> <li>Вихідна сума</li> </ul>                                                                                                    | Сервія<br>вий збір - З<br>Військовий<br>Нарахко<br>Код                                                                                                    | с ?<br>М О                                                                                                    | ата<br>суму по вид<br>ання                                                                                                    | ам оплат                                                                                                    |                                                                                                    | DK                                  | Скасу | вати |     |
| <ul> <li>Зміна виду оплати</li> <li>Реєстр Правка</li> <li>Э Э Э Э Э Э</li> <li>Код Вбо</li> <li>Найменування: Військой</li> <li>Метод розрахунку: 250</li> <li>Властивості</li> <li>Вихідна сума</li> <li>Ставки</li> </ul>                                                                                                    | Сервій<br>ий збір - За<br>Військовий<br>Нарахо<br>Код<br>1                                                                                                    | с ?<br>М ОО<br>аробітна пла<br>і збір<br>овується на<br>Найменува<br>Посадови                                                                                                    | ата<br>суму по вид<br>ання<br>й оклад                                                                                                    | ам оплат                                                                                                    |                                                                                                    |                                     | Скасу | вати |     |
| <ul> <li>Эміна виду оплати</li> <li>Реєстр Правка</li> <li>Разка</li> <li>Разка</li> <li>Разка</li> <li>Разка</li> <li>Разка</li> <li>Разка</li> <li>Вастивості</li> <li>Вихідна сума</li> <li>Ставки</li> <li>Спосіб розрахунку под.</li> <li>Проводки</li> </ul>                                                                                                    | Сервіс<br>вий збір - За<br>Військовий<br>Нарахс<br>Код<br>1<br>3                                                                                                    | с ?<br>М ООС<br>аробітна пла<br>і збір<br>овується на<br>Найменува<br>Посадови<br>Договір Ці                                                                                                    | ата<br>суму по вид<br>ання<br>й оклад<br>ПХ                                                                                                    | ам оплат                                                                                                    |                                                                                                    | DK                                  | Скасу | вати |     |
| <ul> <li>Эміна виду оплати</li> <li>Реєстр Правка</li> <li>Реєстр Правка</li> <li>Радования</li> <li>Радования</li> <li>Війської</li> <li>Вихідна сума</li> <li>Ставки</li> <li>Спосіб розрахунку под.</li> <li>Проводки</li> <li>Додаткові параметри</li> </ul>                                                                                                    | Сервій<br>вий збір - 3<br>Військовий<br>Нарахо<br>Код<br>1<br>3<br>4                                                                                                    | с ?<br>М ОО<br>аробітна пля<br>і збір<br>овується на<br>Найменува<br>Посадовий<br>Договір ЦІ<br>Відгул (оп                                                                                                    | ата<br>суму по вид<br>ання<br>й оклад<br>ПХ<br>лачуваний)                                                                                                    | ам оплат                                                                                                    |                                                                                                    |                                     | Скасу | вати |     |
| <ul> <li>Эміна виду оплати</li> <li>Реєстр Правка</li> <li>Реєстр Правка</li> <li>Рабования</li> <li>Рабования</li> <li>Війської</li> <li>Вихідна сума</li> <li>Ставки</li> <li>Спосіб розрахунку под.<br/>Проводки</li> <li>Додаткові параметри</li> <li>Програма користувача</li> </ul>                                                                                                    | Сервіс<br>зий збір - 3<br>Військовий<br>Нарахо<br>Код<br>1<br>3<br>4<br>5                                                                                                    | с ?<br>М ОО<br>аробітна пла<br>і збір<br>овується на<br>Найменува<br>Посадовий<br>Договір ЦІ<br>Відгул (оп<br>Оплата за                                                                                                    | ата<br>суму по вид<br>ання<br>й оклад<br>ПХ<br>ілачуваний)<br>роботу у ви:                                                                                                    | ам оплат                                                                                                    | кові дні                                                                                                    |                                     | Скасу | Вати |     |
| <ul> <li>Эміна виду оплати</li> <li>Реєстр Правка</li> <li>Реєстр Правка</li> <li>Рабо Дабо</li> <li>Рабо Дабо</li> <li>Код 860</li> <li>Війської</li> <li>Вихідная</li> <li>Вихідна сума</li> <li>Ставки</li> <li>Спосіб розрахунку под.</li> <li>Проводки</li> <li>Додаткові параметри</li> <li>Програма користувача</li> <li>Інше</li> </ul>                                                                                                    | Сервіс<br>зий збір - 3<br>Військовий<br>Нарахс<br>Код<br>1<br>3<br>4<br>5<br>6                                                                                                    | с ?<br>М ОО<br>аробітна пла<br>збір<br>овується на<br>Найменува<br>Лосадовий<br>Договір ЦІ<br>Відгул (оп<br>Оплата за<br>Робота у в                                                                                                    | ата<br>суму по вид<br>ання<br>й оклад<br>ПХ<br>плачуваний)<br>роботу у ви<br>зихідні/святк                                                                                                    | ам оплат<br>ходні/свять<br>кові дні за в                                                                                                    | кові дні                                                                                                    | ЭК                                  | Скасу | Вати |     |
| <ul> <li>Зміна виду оплати</li> <li>Реєстр Правка</li> <li>Реєстр Правка</li> <li>Реєстр Правка</li> <li>Реєстр Правка</li> <li>Реєстр Правка</li> <li>Реєстр Правка</li> <li>Війської</li> <li>Війської</li> <li>Війської</li> <li>Метод розрахунку: 250</li> <li>Властивості</li> <li>Вихідна сума</li> <li>Ставки</li> <li>Спосіб розрахунку под.</li> <li>Проводки</li> <li>Додаткові параметри</li> <li>Програма користувача</li> <li>Інше</li> </ul>                                                                                                    | Сервія<br>вий збір - 3<br>Військовий<br>Наража<br>Код<br>1<br>3<br>4<br>5<br>6<br>7<br>7                                                                                                    | с ?<br>М О<br>аробітна пла<br>абір<br>овується на<br>Найменува<br>Посадови<br>Договір ЦІ<br>Відгул (оп<br>Оплата за<br>Робота у в<br>Робота у в                                                                                              | ата<br>суму по вид<br>ання<br>й оклад<br>ПХ<br>плачуваний)<br>роботу у виз<br>зихідні/святк<br>зихідні/святк                                                                                                    | ам оплат<br>ходні/святн<br>кові дні за в                                                                                                    | кові дні<br>відгул (і                                                                                                    | Не опл)                             | Скасу | Вати |     |
| <ul> <li>Зміна виду оплати</li> <li>Реєстр Правка</li> <li>Реєстр Правка</li> <li>Реєстр Правка</li> <li>Реєстр Правка</li> <li>Реєстр Правка</li> <li>Вакативості Війської</li> <li>Властивості</li> <li>Властивості</li> <li>Вакідна сума</li> <li>Спосіб розрахунку под.</li> <li>Проводки</li> <li>Додаткові параметри</li> <li>Програма користувача</li> <li>Інше</li> </ul>                                                                                                    | Сервія<br>вий збір - 3<br>Військовий<br>Нарахо<br>Код<br>1<br>3<br>4<br>5<br>6<br>7<br>8<br>01                                                                                                    | с ?<br>М О<br>аробітна пла<br>абір<br>овується на<br>Найменува<br>Посадовий<br>Договір ЦІ<br>Відгул (оп<br>Оплата за<br>Робота у в<br>Відгул (не                                                                                             | ата<br>суму по вид<br>ання<br>й оклад<br>ПХ<br>лачуваний)<br>роботу у ви:<br>зихідні/святк<br>зихідні/святк<br>соплачувани                                                                                                    | ам оплат<br>ходні/святн<br>кові дні за в<br>кові дні за в                                                                                                    | ткові дні<br>відгул (і<br>відгул                                                                                                    | ЭК                                  | Скасу | Вати |     |
| <ul> <li>Зміна виду оплати</li> <li>Реєстр Правка</li> <li>Реєстр Правка</li> <li>Раборови Срадования:</li> <li>Війської</li> <li>Війської</li> <li>Властивості</li> <li>Вихідна сума</li> <li>Ставки</li> <li>Спосіб розрахунку под.</li> <li>Проводки</li> <li>Додаткові параметри</li> <li>Програма користувача</li> <li>Інше</li> </ul>                                                                                                    | Сервія<br>вий збір - 3<br>Військовий<br>Нарахо<br>Код<br>1<br>3<br>4<br>5<br>6<br>7<br>8<br>01<br>10                                                                                                    | с ?<br>аробітна пла<br>абір<br>овується на<br>Найменува<br>Посадовий<br>Договір ЦІ<br>Відгул (оп<br>Оплата за<br>Робота у в<br>Відгул (не<br>Погодинна                                                                                       | ата<br>суму по вид<br>ання<br>й оклад<br>ПХ<br>плачуваний)<br>роботу у виз<br>зихідні/святк<br>зихідні/святк<br>зихідні/святк<br>зихідні/святк                                                                                                    | ам оплат<br>ходні/святн<br>сові дні за в<br>сові дні за в<br>й)<br>курсоводів                                                                                    | ткові дні<br>відгул (п<br>відгул                                                                                                    | Ж                                   | Скасу | Вати |     |
| <ul> <li>Зміна виду оплати</li> <li>Реєстр Правка</li> <li>Реєстр Правка</li> <li>Раборови Срадования:</li> <li>Війської</li> <li>Війської</li> <li>Властивості</li> <li>Вихідна сума</li> <li>Ставки</li> <li>Спосіб розрахунку под.</li> <li>Проводки</li> <li>Додаткові параметри</li> <li>Програма користувача</li> <li>Інше</li> </ul>                                                                                                    | Сервіс<br>ий збір - 3<br>Військовий<br>Нарахо<br>Нарахо<br>Код<br>1<br>3<br>4<br>5<br>6<br>7<br>8<br>01<br>10<br>11                                                                                                    | с ?<br>М Оробітна пля<br>аробітна пля<br>і збір<br>овується на<br>Найменува<br>Посадовий<br>Договір ЦІ<br>Відгул (оп<br>Оплата за<br>Робота у в<br>Відгул (не<br>Погодинна<br>Простій<br>Простій                                             | ата<br>суму по вид<br>ання<br>й оклад<br>ПХ<br>лачуваний)<br>роботу у ви<br>зихідні/святк<br>зихідні/святк<br>зихідні/святк<br>зихідні/святк<br>а оплата експ                                                                                                    | ам оплат<br>ходні/святн<br>сові дні за в<br>сові дні за в<br>мі)<br>курсоводів                                                                                   | кові дні<br>відгул (і<br>відгул (і                                                                                                    | ЭК                                  | Скасу | Вати |     |
| <ul> <li>Эміна виду оплати</li> <li>Реєстр Правка</li> <li>Реєстр Правка</li> <li>Рабования</li> <li>Рабования</li> <li>Рабования</li> <li>Війської</li> <li>Вихідна сума</li> <li>Ставки</li> <li>Спосіб розрахунку под.</li> <li>Проводки</li> <li>Додаткові параметри</li> <li>Програма користувача</li> <li>Інше</li> </ul>                                                                                                    | Сервій<br>зий збір - 3<br>Військовий<br>Нарахо<br>Код<br>1<br>3<br>4<br>5<br>6<br>7<br>8<br>01<br>10<br>11<br>001                                                                                                    | с ?<br>М Оростична пла<br>аробітна пла<br>і збір<br>овується на<br>Найменува<br>Посадовий<br>Договір ЦІ<br>Відгул (оп<br>Оплата за<br>Робота у в<br>Відгул (не<br>Погодинна<br>Простій<br>Призупине<br>Погодинна                             | ата<br>суму по вид<br>ання<br>й оклад<br>ПХ<br>лачуваний)<br>роботу у ви<br>зихідні/святк<br>зихідні/святк<br>зихідні/святк<br>зихідні/святк<br>а оплата екси                                                                                                    | ам оплат<br>ходні/святн<br>сові дні за в<br>сові дні за в<br>курсоводів<br>ового дого<br>в NEW                                                                   | кові дні<br>відгул (і<br>відгул (і                                                                                                    | не опл)                             | Скасу | Вати |     |
| <ul> <li>Эміна виду оплати</li> <li>Реєстр Правка</li> <li>Реєстр Правка</li> <li>Рабования</li> <li>Рабования</li> <li>Рабования</li> <li>Війської</li> <li>Вихідна суна</li> <li>Ставки</li> <li>Спосіб розрахунку под.</li> <li>Проводки</li> <li>Додаткові параметри</li> <li>Програма користувача</li> <li>Інше</li> </ul>                                                                                                    | Сервіс<br>зий збір - 3<br>Військовий<br>Нарахо<br>Код<br>1<br>3<br>4<br>5<br>6<br>7<br>8<br>01<br>10<br>11<br>001<br>71                                                                                                    | с ?<br>М ОО<br>аробітна пла<br>абір<br>овується на<br>Найменува<br>Посадовий<br>Договір ЦІ<br>Відгул (оп<br>Оплата за<br>Робота у в<br>Відгул (не<br>Погодинна<br>Простій<br>Призупине<br>Погодинна<br>Надбавка                              | ата<br>суму по вид<br>ання<br>й оклад<br>ПХ<br>илачуваний)<br>роботу у ви<br>зихідні/святк<br>зихідні/святк<br>зихідні/святк<br>зихідні/святк<br>з оплата екси<br>ення дії труд<br>а за окладом<br>за вик. особ                                                                                                    | ам оплат<br>ходні/святн<br>сові дні за в<br>сові дні за в<br>курсоводів<br>ового дого<br>і NEW                                                                   | кові дні<br>відгул (і<br>відгул (і<br>відгул (і                                                                                                | не опл)                             | Скасу | Вати |     |
| <ul> <li>Эміна виду оплати</li> <li>Реєстр Правка</li> <li>Реєстр Правка</li> <li>Реєстр Правка</li> <li>Реєстр Правка</li> <li>Реєстр Правка</li> <li>Реєстр Правка</li> <li>Війської</li> <li>Війської</li> <li>Війської</li> <li>Метод розрахунку: 250</li> <li>Властивості</li> <li>Вихідна сума</li> <li>Ставки</li> <li>Спосіб розрахунку под.</li> <li>Проводки</li> <li>Додаткові параметри</li> <li>Програма користувача</li> <li>Інше</li> </ul>                                                                                                    | Сервіс<br>зий збір - 3<br>Військовий<br>Нарахо<br>Нарахо<br>1<br>1<br>3<br>4<br>5<br>6<br>7<br>8<br>01<br>10<br>11<br>001<br>71<br>72                                                                                                    | с ?<br>М ОО<br>аробітна пла<br>абір<br>овується на<br>Найменува<br>Посадовий<br>Договір ЦІ<br>Відгул (оп<br>Оплата за<br>Робота у в<br>Відгул (не<br>Погодинна<br>Призупине<br>Погодинна<br>Надбавка<br>Допова за                            | ата<br>суму по вид<br>ання<br>й оклад<br>пх<br>илачуваний)<br>роботу у ви<br>зихідні/святк<br>зихідні/святк<br>зихідні/святк<br>зихідні/святк<br>з оплата ексі<br>ення дії труд<br>а за окладом<br>за вик. особ                                                                                                    | ам оплат<br>ходні/святн<br>сові дні за в<br>сові дні за в<br>курсоводів<br>ового дого<br>і NEW<br>5л. важл. ро                                                   | кові дні<br>відгул (і<br>відгул (і<br>відгул за<br>работи                                                                                      | не опл)                             | Скасу | Вати |     |
| <ul> <li>Эміна виду оплати</li> <li>Реєстр Правка</li> <li>Раборови Сравка</li> <li>Раборови Сравка</li> <li>Раборови Сравка</li> <li>Війської</li> <li>Властивості</li> <li>Вихідна сума</li> <li>Ставки</li> <li>Спосіб розрахунку под.</li> <li>Проводки</li> <li>Додаткові параметри</li> <li>Програма користувача</li> <li>Інше</li> </ul>                                                                                                    | Сервій<br>вий збір - 3<br>Військовий<br>Наражи<br>Код<br>1<br>3<br>4<br>5<br>6<br>7<br>8<br>01<br>10<br>11<br>001<br>71<br>72<br>73                                                                                                    | с ?<br>аробітна пла<br>збір<br>Відгул (оп<br>Оплата за<br>Робота у є<br>Відгул (не<br>Погодинна<br>Простій<br>Призупине<br>Погодинна<br>Доплата за<br>Доплата за                                                                             | ата<br>суму по вид<br>ання<br>й оклад<br>пх<br>илачуваний)<br>роботу у ви<br>зихідні/святк<br>зихідні/святк<br>зихідні/святк<br>зихідні/святк<br>зихідні/святк<br>зихідні/святк<br>зихідні/святк<br>зихідні/святк<br>зихідні/святк<br>зихідні/святк<br>зихідні/святк<br>зихідні/святк<br>зихідні/святк<br>а оплата екси<br>а оплата екси<br>а за окладом<br>за вик. особ<br>а розширенн<br>а використан | ам оплат<br>ходні/святн<br>кові дні за в<br>курсоводів<br>курсоводів<br>ового дого<br>і NEW<br>5л. важл. ри<br>ня зони об-                                       | ткові дні<br>відгул (і<br>відгул (і<br>відгул (і<br>відгул (і<br>відгул (і<br>відгул (і<br>відгул (і<br>відгул (і<br>відгул (і<br>відгул (і))) | ЭК<br>не опл)<br>вання<br>них засоб | Скасу | Вати |     |
| <ul> <li>Эміна виду оплати</li> <li>Реєстр Правка</li> <li>Реєстр Правка</li> <li>Реєстр Правка</li> <li>Реєстр Правка</li> <li>Реєстр Правка</li> <li>Війської</li> <li>Код Війської</li> <li>Війської</li> <li>Метод розрахунку: 250</li> <li>Властивості</li> <li>Вихідна сума</li> <li>Ставки</li> <li>Спосіб розрахунку под.</li> <li>Проводки</li> <li>Додаткові параметри</li> <li>Програма користувача</li> <li>Інше</li> </ul>                                                                                                    | Сервія<br>вий збір - 3<br>Військовий<br>Нараж<br>Нараж<br>Код<br>1<br>3<br>4<br>5<br>6<br>6<br>7<br>8<br>01<br>10<br>11<br>001<br>71<br>72<br>73<br>74                                                                                                    | с ?<br>аробітна пла<br>збір<br>Відгул (оп<br>Оплата за<br>Робота у є<br>Відгул (не<br>Погодинна<br>Простій<br>Призупина<br>Погодинна<br>Аоплата за<br>Доплата за<br>Доплата за                                                               | ата<br>суму по вид<br>ання<br>й оклад<br>ПХ<br>плачуваний)<br>роботу у ви<br>зихідні/святк<br>зихідні/святк<br>зихідні/святк<br>зихідні/святк<br>зихідні/святк<br>а оплата екси<br>а оплата екси<br>а оплата екси<br>а разширенн<br>а використан<br>тівок екскур                                                                                                    | ам оплат<br>ходні/святн<br>сові дні за в<br>сові дні за в<br>ім)<br>курсоводів<br>ювого дого<br>і NEW<br>бл. важл. ри<br>ня зони об<br>іня дезинф<br>усоводів    | кові дні<br>відгул (і<br>відгул)<br>в<br>работи<br>5слугову<br>рікуваль                                                                        | ж<br>не опл)<br>вання<br>них засо   | Скасу | Вати |     |
| <ul> <li>Эміна виду оплати</li> <li>Реєстр Правка</li> <li>Реєстр Правка</li> <li>Реєстр Правка</li> <li>Реєстр Правка</li> <li>Реєстр Правка</li> <li>Війської</li> <li>Війської</li> <li>Війської</li> <li>Метод розрахунку: 250</li> <li>Властивості</li> <li>Вихідна сума</li> <li>Ставки</li> <li>Спосіб розрахунку под.</li> <li>Проводки</li> <li>Додаткові параметри</li> <li>Програма користувача</li> <li>Інше</li> </ul>                                                                                                    | Сервія<br>вий збір - 3<br>Військовий<br>Нарахо<br>Код<br>1<br>3<br>4<br>5<br>6<br>7<br>8<br>01<br>10<br>11<br>001<br>71<br>72<br>73<br>74<br>75                                                                                                    | с ?<br>аробітна пла<br>збір<br>Відгул (оп<br>Оплата за<br>Робота у в<br>Відгул (не<br>Погодинна<br>Простій<br>Призупина<br>Погодинна<br>Доплата за<br>Доплата за<br>Доплата за<br>Доплата за<br>Доплата за                                   | ата<br>суму по вид<br>ання<br>й оклад<br>ПХ<br>плачуваний)<br>роботу у виз<br>зихідні/святк<br>вихідні/святк<br>вихідні/святк<br>соплата експ<br>а оплата експ<br>ення дії труд<br>а за окладом<br>за вик. особ<br>а розширенн<br>а використан<br>тівок екскур<br>скурс. путіво                                                                                                    | ам оплат<br>ходні/святн<br>сові дні за в<br>сові дні за в<br>курсоводів<br>ового дого<br>і NEW<br>бл. важл. ро<br>ня зони обл<br>ня дезинф<br>росоводів<br>ок HC | ткові дні<br>відгул (і<br>відгул (і<br>відгул баль)<br>роботи<br>болугову<br>рікуваль                                                          | ж<br>не опл)<br>вання<br>них засо!  | Скасу | Вати |     |
| <ul> <li>Эміна виду оплати</li> <li>Реєстр Правка</li> <li>Реєстр Правка</li> <li>Реєстр Правка</li> <li>Реєстр Правка</li> <li>Війської</li> <li>Війської</li> <li>Війської</li> <li>Властивості</li> <li>Властивості</li> <li>Вл</li></ul>                                                                                                    | Сервія<br>вий збір - 3<br>Військовий<br>Нарахо<br>Код<br>1<br>3<br>4<br>5<br>6<br>7<br>8<br>01<br>10<br>11<br>001<br>71<br>72<br>73<br>74<br>75<br>93                                                                                                    | с ?<br>аробітна пла<br>збір<br>Відгул (оп<br>Оплата за<br>Робота у в<br>Відгул (не<br>Погодинна<br>Простій<br>Призупине<br>Погодинна<br>Простій<br>Призупине<br>Погодинна<br>Забавка<br>Доплата за<br>Доплата за<br>Доплата за<br>Доплата за | ата<br>суму по вид<br>ання<br>й оклад<br>ПХ<br>плачуваний)<br>роботу у виз<br>зихідні/святк<br>вихідні/святк<br>соплата ексі<br>ення дії труд<br>а за окладом<br>за вик. особ<br>а розширенн<br>а використан<br>тівок екскур<br>скурс. путіво<br>а вислугу ро                                                                                                    | ам оплат<br>ходні/святн<br>сові дні за в<br>сові дні за в<br>і ового дого<br>і NEW<br>бл. важл. рі<br>ня зони об<br>іня дезинф<br>росводів<br>ок HC<br>ків       | сові дні<br>відгул (п<br>відгул (п<br>відгул (<br>відгул<br>в<br>реору<br>рікуваль                                                             | ж                                   | бів   | Вати |     |

ОК Скасувати

Додати на вкладці Ставки новий запис на дату 01.12.2024 ставку 5% по клавіші Ins.

| 🤔 Редагуван                                      | ня табл          | иці   |              |                     |            |    |      | _    |      | X |     |
|--------------------------------------------------|------------------|-------|--------------|---------------------|------------|----|------|------|------|---|-----|
| Дата введення                                    | в дію:           | :     | 01/12/20     | ) <mark>24</mark> 🛗 |            |    |      |      |      |   |     |
| Копійки опода                                    | тковув<br>яються | ано   | го доходу    | y                   |            |    |      |      |      |   |     |
| <ul> <li>Округляют</li> <li>Відкидают</li> </ul> | гься<br>гься     |       |              |                     |            |    |      |      |      |   |     |
| Прогресивн                                       | а шкал           | a     |              |                     |            |    |      |      |      |   |     |
| Формувати о                                      | окреми           | й за  | пис для н    | кожної ст           | авки       |    |      |      |      |   |     |
| Від                                              | 0.01             | До    | 0000         | 00000 00            | Відсоток   |    |      |      | 5.0  | ^ |     |
|                                                  |                  |       |              |                     |            |    | ОК   | Ска  | асув | ∨ |     |
| •                                                |                  |       |              |                     |            |    |      |      |      |   |     |
| Реєстр П                                         | равка            |       | Сервіс       | ?                   |            |    |      |      |      |   | _ U |
| <u>مَ לֹ לֹ נ</u>                                | ] []}            | Ľ     |              | 0                   |            |    |      |      |      |   |     |
| од                                               | 860              |       |              |                     |            |    |      |      |      |   |     |
| айменування:<br>етод розрахунку:                 | Військо          | вий з | бір - Заробі | тна плата           |            |    |      |      |      |   |     |
| crog pospaxymy.                                  | 250              | ынса  | эковии зогр  |                     |            |    |      |      |      |   |     |
| Властивості<br>Вихідна сума                      |                  |       | Ставки       |                     |            |    | Dies |      |      |   |     |
| Ставки<br>Спосіб розраху                         | /нку под.        |       | ▲ 01/08/1    | 14                  | до         |    | Бідс | OTOK |      |   |     |
| Проводки                                         |                  |       | 0.01         | 24                  | 9999999.00 |    | 1.50 | )    |      |   |     |
| Програма кори<br>Інше                            | стувача          |       | 0.01         |                     | 9999999999 | 00 | 5.00 | )    |      |   |     |
|                                                  |                  |       |              |                     |            |    |      |      |      |   |     |

Натиснути кнопку ОК.

2. Якщо в організації був створений окремо **Військовий збір з лікарняних ПФУ**, то змінюємо налаштування.

| Примітка:<br>Якщо окремого коду                                                                                                   | немає пропустити цей пункт                                                                                                    |
|----------------------------------------------------------------------------------------------------|----------------------------------------------------------------------------------------------------|
| Эміна виду оплати<br>Реєстр Правка                                                                                                | _ D 🔀                                                                                                    |
| Код         Військовий           Найменування:         Військовий           Метод розрахунку:         250                         | збір з Лікарняних ПФУ<br>зьковий збір •                                                                                                    |
| Властивості<br>Вихідна сума<br>Ставки<br>Спосіб розрахунку под<br>Проводки<br>Додаткові параметри<br>Програма користувача<br>Інше | Вихідна сума розраховується<br><ul> <li>По розрахунковому періоду</li> <li>За обліковий період</li> </ul> <li>Poзраховується за неповний майбутній місяць <ul> <li>Не включати дані внутрішніх сумісників в розрахунок по основному особовому рахунку</li> <li>Не зменшувати базу оподаткування при перебуванні в зоні БД</li> </ul></li> |
|                                                                                                    | ОК Скасувати                                                                                                    |

В пункті **Вихідна сума розраховується** – встановити параметр **По розрахунковому періоду**, параметр **Розраховується за неповний майбутній місяць**.

Додати на вкладці **Ставки** новий запис на дату 01.12.2024 ставку 5% по клавіші **Ins**.

| 🤔 Зміна виду оплати                                         |                                         |                  | _ 🗆 🔀                                 |
|-------------------------------------------------------------|-----------------------------------------|------------------|---------------------------------------|
| Реєстр Правка<br>* • • • • • • • • • • • • • • • • • • •    | Сервіс ?<br>Т М О                       |                  |                                       |
| Метод розрахунку: 250 Війс<br>Властивості                   | ьковий збір<br>Ставки                   |                  | · · · · · · · · · · · · · · · · · · · |
| Вихідна сума<br>Ставки<br>Спосіб розрахунку под<br>Проводки | Big<br>▲ 01/08/14<br>0.01<br>▲ 01/12/24 | До<br>9999999.00 | Відсоток<br>1.50                      |
| Додаткові параметри<br>Програма користувача<br>Інше         | 0.01                                    | 99999999.00      | 5.00                                  |
|                                                             | Не прогресивна шкала                    |                  |                                       |
|                                                             |                                         |                  | ОК Скасувати                          |

Натиснути кнопку ОК.

3. Створити новий вид оплати для записів відпусток і лікарняних, які були, можна шляхом копіювання існуючого або з ВЗ ПФУ (якщо він є). Після чого змінити налаштування.

| 🤔 Зміна виду оплати                                                                                                    |                                                                                                    | _ 🛛 🗙     |
|----------------------------------------------------------------------------------------------------|----------------------------------------------------------------------------------------------------|-----------|
| Реєстр Правка<br>Сод Сод Військовий<br>Метод розрахунку: 250 Вій                                                                  | Сервіс ?<br>Б П Р Р Р Р Р Р Р Р Р Р Р Р Р Р Р Р Р Р                                                                                                    | •         |
| Властивості<br>Вихідна сума<br>Ставки<br>Спосіб розрахунку под<br>Проводки<br>Додаткові параметри<br>Програма користувача<br>Інше | <ul> <li>Вихідна сума розраховується</li> <li> По розрахунковому періоду </li> <li>За обліковий період</li> <li> Розраховується за неповний майбутній місяць Не включати дані внутрішніх сумісників в розрахунок по основному особовому рахунку </li> <li> Не зменшувати базу оподаткування при перебуванні в зоні БД</li></ul> |           |
|                                                                                                    | ОК                                                                                                    | Скасувати |

У пункті **Вихідна сума** внести з періоду, аналогічний тому, який коригувався у військовому зборі з заробітної плати.
Облік та менеджмент персоналу | 1 - Налаштування | 1.14 - Налаштування військового збору згідно змін чинного законодавства з 1 грудня 2024 року | 145

| Період: | ^ | Списо | к видів оплат                                      |     |  |  |  |  |  |
|---------|---|-------|----------------------------------------------------|-----|--|--|--|--|--|
| 07/21   |   | Код   | Найменування                                       | ^   |  |  |  |  |  |
|         |   | 22    | Основна щорічна відпустка                          |     |  |  |  |  |  |
|         |   | 23    | Навчальна відпустка                                |     |  |  |  |  |  |
|         |   | 26    | Відпустка ЧАЕС                                     |     |  |  |  |  |  |
|         |   | 35    | Відпустка матері, що має двох дітей до 15-ти років |     |  |  |  |  |  |
|         |   | 46    | Відпустка одинока мати\батько                      |     |  |  |  |  |  |
|         |   | 47    | Додаткова щорічна відпустка колдоговір             |     |  |  |  |  |  |
|         |   | 123   | Вимушений прогул                                   |     |  |  |  |  |  |
|         |   | 22N   | Щорічна відпустка (до призначення)                 |     |  |  |  |  |  |
|         |   | 237   | Відпустка інвалідам війни                          |     |  |  |  |  |  |
|         |   | 239   | Відпустка ветерану війни- учасник бойових дій      |     |  |  |  |  |  |
|         |   | 240   | Додаткова відпустка учаснику Революції Гідності    |     |  |  |  |  |  |
|         |   | 319   | Додаткова відпустка опікунам                       |     |  |  |  |  |  |
|         |   | 419   | Додаткова відпустка дитина-інвалід                 |     |  |  |  |  |  |
|         |   | 220   | Лікарняний перші 5 днів                            |     |  |  |  |  |  |
|         |   | 221   | Лікарняний перші 5 днів НВ                         |     |  |  |  |  |  |
|         |   | 225   | Лікаряний ЧАЕС (5 днів доплата до 100%)            |     |  |  |  |  |  |
|         |   | 228   | Лікарняний перші 5 днів (COVID19)                  |     |  |  |  |  |  |
|         | ~ | <     | 2                                                  | , i |  |  |  |  |  |

Ті види оплати, що там були прибрані. Додати відпустки, лікарняні та нарахування які повинні включатися по розрахунковому періоду.

На вкладці Ставки ввести інформацію за період до 01.12.2024 та на 01.12.2024.

Облік та менеджмент персоналу | 1 - Налаштування | 1.14 - Налаштування військового збору згідно змін чинного законодавства з 1 грудня 2024 року | 146

| 🤔 Зміна виду оплати                         |                             |              |          | _ 🗆 💌     |
|---------------------------------------------|-----------------------------|--------------|----------|-----------|
| Реєстр Правка                               | Сервіс ?                    |              |          |           |
| 10 10 10 UP 🗎                               |                             |              |          |           |
| Код 862                                     |                             |              |          |           |
| Найменування: Військовий з                  | збір (Відпустки та Лікарнін | ня підпр.)   |          |           |
| Метод розрахунку: 250 Війс                  | ьковий збір                 |              |          | •         |
| Властивості                                 | Ставки                      |              |          |           |
| Вихідна сума                                | Від                         | До           | Відсоток |           |
| Ставки<br>Спосіб розрахунку под<br>Проводки | ▲ 01/08/14<br>0.01          | 9999999.00   | 1.50     |           |
| Додаткові параметри                         | ▲ 01/04/24                  | 000000000000 | 5.00     |           |
| Програма користувача                        | 0.01                        | 33333333.00  | 5.00     |           |
| Інше                                        |                             |              |          |           |
|                                             |                             |              |          |           |
|                                             |                             |              |          |           |
|                                             |                             |              |          |           |
|                                             |                             |              |          |           |
|                                             |                             |              |          |           |
|                                             |                             |              |          |           |
|                                             |                             |              |          |           |
|                                             | Не прогресивна шкала        |              |          |           |
|                                             |                             |              |          |           |
|                                             |                             |              | OK       | Скасувати |

Натиснути кнопку ОК.

4. В пункті **Постійні утримання** по підприємству створити запис **Військовий збір**, новий та ввести в дію з дати попередніх військових зборів. В прикладі, за 01.07.2021

# Облік та менеджмент персоналу | 1 - Налаштування | 1.14 - Налаштування військового збору згідно змін чинного законодавства з 1 грудня 2024 року | 147

| <b>(B</b> )      | ISpro (    | 3.00.0    | 10.99   | 9 - (Ha | алашт | гуванн | я заро   | обітн   | юї плат | и]    |           |         |        |           |          |            |          |       |
|------------------|------------|-----------|---------|---------|-------|--------|----------|---------|---------|-------|-----------|---------|--------|-----------|----------|------------|----------|-------|
| P                | еєстр      |           | Пра     | вка     |       | Вид    |          | Ce      | рвіс    | ?     |           |         |        |           |          |            |          |       |
| *2               | <b>`</b> ? | ×         | ŋ       | ٩X      | ð     | []}    | Ľ        | Ş       | o "p    | -     | $\square$ | 0       |        |           |          |            |          |       |
| ⊿                | види оплат |           |         |         |       | -      | <b>`</b> | Постійн | і утри  | манн  | я         |         |        |           |          |            |          |       |
|                  | C,         | стема     | опла    | ти      |       |        |          |         | Код     | Найме | нуван     | ня      |        |           |          | Початок    | Закінчен | Відсо |
|                  | Ha         | дбаві     | ки та , | допла   | ти    |        |          |         | 999     | Компе | нсація    | а розб  | аланс  | у забор   | гованос  | . 01/12/18 |          |       |
|                  | 11p        | емп       |         |         |       |        |          |         | 860     | Війсы | совий     | збір-   | Зароб  | бітна пл  | ата      | 01/08/14   |          |       |
|                  | BI         | дпусті    | си      |         |       |        |          |         | 861     | Війсы | ковий     | збір з  | Лікар  | няних Г   | ΙФУ      | 01/07/21   |          |       |
|                  | 70         | сарня     | н       |         |       |        |          |         | 862     | Війсы | ковий     | збір (В | Відпус | стки та . | Лікарнін | 01/07/21   |          |       |
|                  | Ma         | теріа.    | льна,   | допом   | ога   |        |          |         | 802     | Подат | окзд      | оходія  | в фізи | чних ос   | i6       |            |          |       |
|                  | NO.        | мпенс     | аціин   | п нара  | хува  | ння    |          |         |         |       |           |         |        |           |          |            |          |       |
|                  | Or<br>Tur  | лата      | за сер  | реднім  | 1     |        |          |         |         |       |           |         |        |           |          |            |          |       |
|                  | IH         | ші нар    | ахува   | яння    |       |        |          |         |         |       |           |         |        |           |          |            |          |       |
|                  | Bu         | датки     |         |         |       |        |          |         |         |       |           |         |        |           |          |            |          |       |
|                  | Bu         | RUNAL     | 541 ЛИ  | СТИ     |       |        |          |         |         |       |           |         |        |           |          |            |          |       |
|                  | 36         | ори       |         |         |       |        |          |         |         |       |           |         |        |           |          |            |          |       |
|                  | 00         | зики      |         |         |       |        |          |         |         |       |           |         |        |           |          |            |          |       |
|                  | BH         | ески      |         |         |       |        |          |         |         |       |           |         |        |           |          |            |          |       |
|                  | IH         | ui vto    | иманн   |         |       |        |          |         |         |       |           |         |        |           |          |            |          |       |
|                  | Фонд       | и, утр    |         |         |       |        |          |         |         |       |           |         |        |           |          |            |          |       |
|                  | Пере       | <br>Daxve | ання    |         |       |        |          |         |         |       |           |         |        |           |          |            |          |       |
| ⊳                | Довід      | ники      |         |         |       |        |          |         |         |       |           |         |        |           |          |            |          |       |
|                  | Табли      | щі        |         |         |       |        |          |         |         |       |           |         |        |           |          |            |          |       |
|                  | Пара       | четри     |         |         |       |        |          |         |         |       |           |         |        |           |          |            |          |       |
|                  | Конст      | анти      |         |         |       |        |          |         |         |       |           |         |        |           |          |            |          |       |
| ⊳                | Табел      | њ         |         |         |       |        |          |         |         |       |           |         |        |           |          |            |          |       |
|                  | Види       | стажі     | в       |         |       |        |          |         |         |       |           |         |        |           |          |            |          |       |
|                  | Особо      | овий р    | ахун    | ок      |       |        |          |         |         |       |           |         |        |           |          |            |          |       |
|                  | Постії     | йні на    | рахув   | ання    |       |        |          |         |         |       |           |         |        |           |          |            |          |       |
| $\triangleright$ | Постії     | йні утр   | риман   | ня      |       |        |          |         |         |       |           |         |        |           |          |            |          |       |
|                  | -          |           | -       |         |       |        |          |         |         |       |           |         |        |           |          |            |          |       |

#### 🖊 Примітка:

Запис доданого ВЗ повинен бути вище за ПДФО. Для цього стати на запис та за допомогою клавіш **CTRL+ стрілка вверх** встановити порядок.

#### Примітка:

При розрахунках обов'язково перевіряйте перерахунки зроблені за попередні періоди. У зв'язку з тим, що був переналаштований алгоритм розрахунку військового збору може знадобитись перерахунок за більший період ніж встановлений для працівника. Наприклад, якщо у працівника у такому періоду буде лікарняний лист за попередній місяць, або у попередньому за поточний відпустка, щоб перерахунок ВЗ зробився з урахування повного доходу для розрахунку.

# 2. Робота в системі

## 2.1. Менеджмент персоналу

# 2.2. Облік кадрів

## 2.2.1. Створення наказів

Розглядаються створення різних видів наказів.

#### Інформація з пов'язаних питань

Створення наказу на прийняття працівника (на стор. 149) Створення наказу на преміювання (на стор. 160) Створення наказу Про вихід на роботу в неробочий день (на стор. 169) Створення наказу Про надання відпустки (на стор. 181) Створення наказу Про заохочення (на стор. 194) Створення наказу Про звільнення (на стор. 207) Створення наказу Про стягнення (на стор. 221) Створення наказу Про надбавки (на стор. 233) Створення наказу Про надання дня відпочинку (на стор. 241) Створення наказу Про увільнення від роботи у зв'язку із призовом на військову службу (на *cmop.* **253**) Створення наказу Про прийняття на роботу працівника на період відпустки для догляду за дитиною (на стор. 262) Створення наказу про призначення стажу (на стор. 271) Створення наказу про поновлення на роботі після відсторонення (на стор. 283) Створення наказу Про оплату донорських днів (на стор. 292) Створення наказу Про надання відпустки для догляду за дитиною до 3-х років (на стор. 307) Створення наказу На заміщення (на стор. 317) Створення наказу Про відрядження (на стор. 327) Створення наказу Про відкликання з відрядження (на стор. 338) Створення наказу Про відсторонення від роботи (на стор. 348) Створення наказу для групи співробітників на прикладі присвоєння звання (на стор. 358) Переміщення наказу із журналу в журнал (на стор. 370) Переміщення операції із наказу в наказ (на стор. 376)

### 2.2.1.1. Створення наказу на прийняття працівника

Створення наказу на прийняття працівника проводиться в системі **Облік персоналу / Облік кадрів** у групі модулів **Картотека в** модулі **Накази.** 

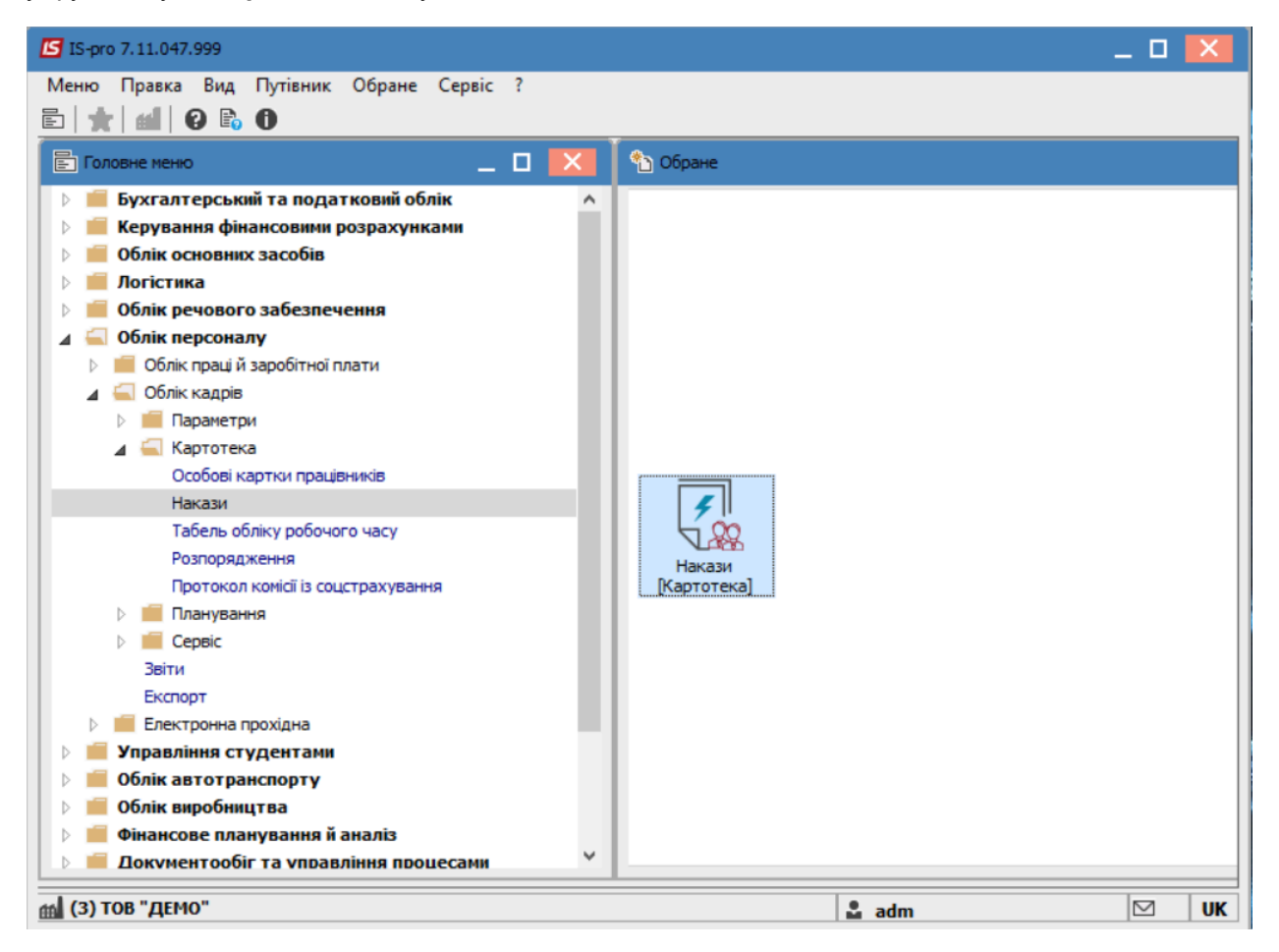

Для створення наказу необхідно зробити наступне, у вікні Реєстр наказів :

- У полі Період вибрати період поточний місяць або весь рік.
- У полі Статус вибрати конкретний статус або всі.
- У полі **Журнал** вибрати необхідний журнал. Якщо журналів в системі не створено, всі документи створюються в журналі **Документи без журналу**.

#### 🎽 Примітка:

Вид журналу **Всі журнали** – використовується тільки для перегляду. Створювати накази в цьому журналі неможливо.

З лівої сторони вікна **Реєстру наказів** обрати вид наказу. В нашому випадку це група Прийом на роботу.Встановити курсор в таблицю з правої сторони. По пункту меню **Реєстр /** Створити наказ або по клавіші Insertстворити наказ. У вікні **Вибір виду наказу** вибрати необхідний вид наказу і натиснути кнопку **ОК.** 

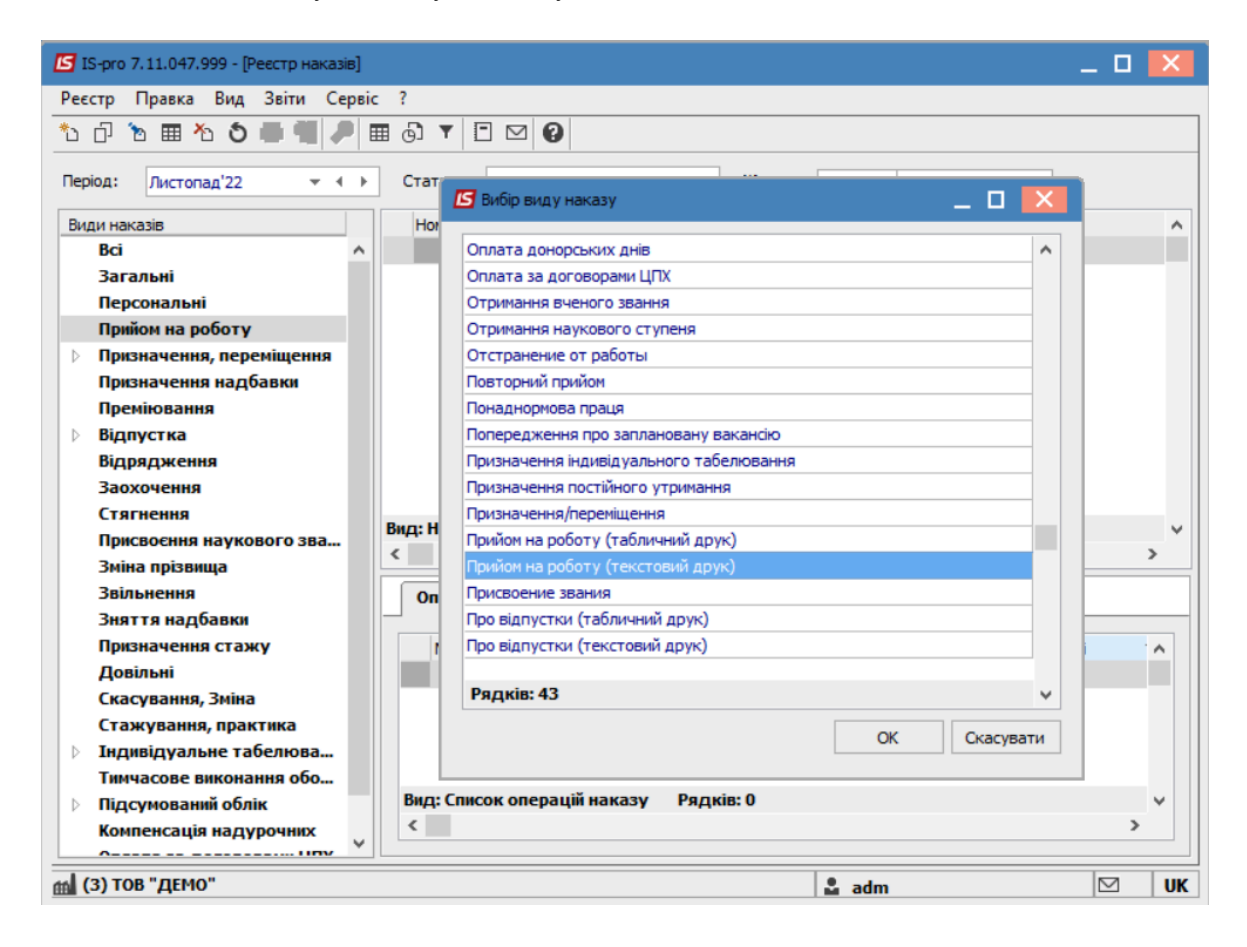

Відкриється вікно Створення наказу. Заповнити необхідні реквізити і натиснути кнопку ОК.

#### Примітка:

Підписи, використані в наказі, налаштовуються в штатному розписі для відповідної штатної позиції, наприклад, директора і головного бухгалтера.

| 🖪 Створення наказу: Пр | ийом на роботу (тексто | вий друк)        |              |    | _ 🛛 💌     |
|------------------------|------------------------|------------------|--------------|----|-----------|
| Наказ Правка Вид       | Сервіс ?               |                  |              |    |           |
| 💾 🛑 🗙 🗖 🖂              | 0                      |                  |              |    |           |
| Номер проекту:         | 12                     | Дата реєстрації: | 01/11/2022 🛅 |    |           |
| Дата введення в дію:   | 01/11/2022             |                  |              |    |           |
| Затверджено:           |                        |                  |              |    | •         |
| Внесено проект:        |                        |                  |              |    | -         |
| Погоджено:             |                        |                  |              |    | -         |
| Заголовок:             | Про прийом на роботу   | ,                |              |    |           |
| Преамбула:             |                        |                  |              | •  | Змінити   |
| Підстава:              |                        |                  |              | •  | Змінити   |
|                        |                        |                  |              | ОК | Скасувати |
|                        |                        |                  |              |    |           |
|                        |                        |                  |              |    |           |

Далі проводиться створення операції наказу. В реєстрі наказів натиснути рядок проекту наказу. Створюється операція по пункту меню **Реєстр / Створити операцію** або за комбінацією клавіш **Shift + Insert**.

| <b>1</b> | S-pro 7.11.047.999 - [Реєстр наказів] |              | -                                                                             |     |
|----------|---------------------------------------|--------------|-------------------------------------------------------------------------------|-----|
| Pee      | стр Правка Вид Звіти Серві            | c ?          | _                                                                             |     |
| *5       | Створити наказ                        | Ins          | 0                                                                             |     |
|          | Створити операцію                     | Shift+Ins    |                                                                               |     |
|          | Створити групову операцію             |              | а турнал: 0 Документи beз > т                                                 |     |
|          | Створити табличний наказ              |              | <ul> <li>Найменування</li> <li>Дата</li> <li>Статус</li> </ul>                | ^   |
|          | Створити операції переміщення п       | рацівників   | Прийом на роботу (текстовий др 02/11/2022 Проект                              |     |
| D        | Копіювати                             | F5           |                                                                               |     |
| 2        | Змінити                               | F4           |                                                                               |     |
| ■        | Перегляд                              | Alt+F3       |                                                                               |     |
| ⊁        | Видалити                              | F8           |                                                                               |     |
|          | Затвердити                            | Alt+F5       |                                                                               |     |
|          | Відмінити                             | Ctrl+F5      |                                                                               |     |
|          | Провести                              | Alt+P        |                                                                               |     |
|          | Відкликати                            | Alt+R        |                                                                               |     |
|          | Змінити реквізити наказу              | Alt+D        |                                                                               |     |
|          | Creenury or enabling a view           | Alt. LI      |                                                                               |     |
|          | Створити операцію зміни               | Alt+G        |                                                                               |     |
|          | створити операцію відміни             | AILTO        |                                                                               |     |
|          | Перемістити в журнал                  | Alt+M        |                                                                               |     |
| D        | Відновити                             | Ctrl+F2      |                                                                               |     |
|          | Оповіщення                            | Alt+O        |                                                                               |     |
|          | Контроль виконання наказу             | Alt+S        | а вступ Рядків: 1                                                             | ~   |
|          | Експорт                               |              |                                                                               | >   |
|          | Імпорт                                |              | Стан Універсальні документи Вкладення                                         |     |
|          | Передати накази в систему "Еконо      | м"           |                                                                               |     |
|          | Друк наказу                           | F9           | <ul> <li>Операція</li> <li>Дата</li> <li>Прізвище Ім'я По-батькові</li> </ul> | ^   |
|          | Зберігати позначені звіти             |              |                                                                               | _   |
|          | Друк без вибору                       |              |                                                                               |     |
|          | Друк витягу                           | Ctrl+F9      |                                                                               |     |
| শ্ব      | Експорт реєстру                       | Shift+Ctrl+E | операцій наказу Рядків: О                                                     | ~   |
| ×        | Вихід                                 | Esc          |                                                                               | >   |
|          | (3) TOB "                             |              |                                                                               |     |
|          | JIOD HLIO                             |              |                                                                               | JUK |

У вікні Вибір типової операції вибрати відповідну операцію і натиснути кнопку ОК

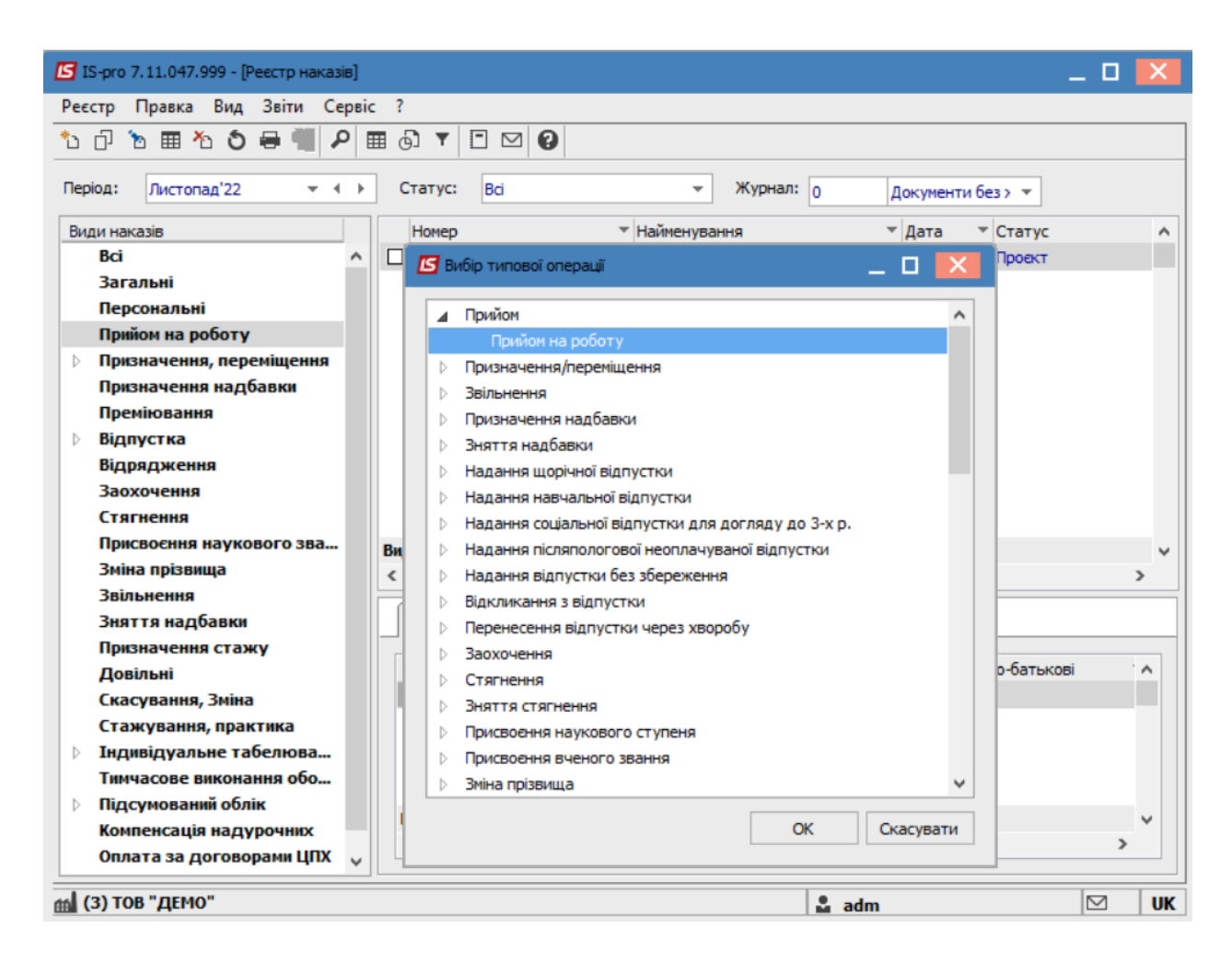

Відкривається вікно **Створення операції**. Необхідно заповнити поля, серед яких обов'язкові до заповнення:

- Прізвище Ім'я По-батькові (при необхідності виправити відмінки).
- Обліковий склад.
- Дата прийому.

Натиснути кнопку **Вибір вакансії.** У вікні **Вибір штатної позиції** вибрати вакантну посаду і натиснути кнопку **ОК**.

| 🖪 Створення операції: Прийо | и на роботу                                                                                   | _ 🗆 🔀                             |
|-----------------------------|-----------------------------------------------------------------------------------------------|-----------------------------------|
| Операція Правка ?           |                                                                                               |                                   |
| 🖽 🗙 ዶ 🎾 🚱                   |                                                                                               |                                   |
| Загальні відомості ог       | ерації наказу Надбавки                                                                        |                                   |
|                             | Terr Terr Terr                                                                                |                                   |
| 🖪 Вибір штатної позиції Ц   | татний розпис № 10 [Діючий]                                                                   | _ 🗆 🔀                             |
| Реєстр Вид Сервіс           | ?                                                                                             |                                   |
| II 🗗 🖸 🖬                    |                                                                                               |                                   |
| Підрозділи                  | Посада/Професія 🔻 Р 🔻 Категорія                                                               | <ul> <li>Базовий оклад</li> </ul> |
| ▲ 01 Відділ бухгал          | Начальник відділу Керівники                                                                   |                                   |
|                             | Вид: Вибір штатної позиції. Штатні позиції Рядків: 1<br><<br>Довідково: Працівники на посаді: | 0.<br>>                           |
|                             | № картки т ПІБ працівника т Обліковий склад                                                   | т Кат л                           |
|                             | Вид: Вибір штатної позиції. Працівники на посаді Рядків: 0<br><                               | >                                 |
|                             |                                                                                               | ОК Скасувати                      |
| Дата початкового відпускн   | ого періоду:                                                                                  | ~                                 |
| Особова картка Ви           | бір вакансії                                                                                  | ОК Скасувати                      |

Знову відкривається вікно Створення операції, в якому автоматично заповнюються поля:

- Підрозділ.
- Посада.
- Категорія.
- Оклад.
- Кількість ставок.

Доповнюються обов'язкові поля:

- Підстава прийому.
- Спосіб призначення.

| 🖪 Створення операції: Прийом на роботу 📃 🔲 🔀 |            |                      |  |  |  |  |  |
|----------------------------------------------|------------|----------------------|--|--|--|--|--|
| Операція Правка ?                            |            |                      |  |  |  |  |  |
| Загальні відомості операції нака             | зу Над     | бавки                |  |  |  |  |  |
| Прізвище Ім'я По-батькові:                   | Тест Тест  | Тест                 |  |  |  |  |  |
| ПІБ в родовому відмінку:                     | Теста Тест | га Теста             |  |  |  |  |  |
| ПІБ в давальному відмінку:                   | Тесту Тест | гу Тесту             |  |  |  |  |  |
| ПІБ в знахідному відмінку:                   | Теста Тест | га Теста             |  |  |  |  |  |
| ПІБ в орудному відмінку:                     | Тестом Тес | стом Тестом          |  |  |  |  |  |
| Обліковий склад:                             | 1          | Постійний            |  |  |  |  |  |
| Дата прийому:                                | 01/11/2022 | 2                    |  |  |  |  |  |
| Підрозділ:                                   | 0101       | Виробничий відділ    |  |  |  |  |  |
| Посада:                                      | 34         | Начальник відділу    |  |  |  |  |  |
| Категорія:                                   | 1          | Керівники            |  |  |  |  |  |
| Група персоналу:                             | 6          | Службовці            |  |  |  |  |  |
| Система оплати:                              | 15         | Посадовий оклад      |  |  |  |  |  |
| Оклад:                                       | 6500.0000  |                      |  |  |  |  |  |
| Кількість ставок:                            | 1.000      |                      |  |  |  |  |  |
| Підстава прийому:                            | 1          | На загальних умовах  |  |  |  |  |  |
| Спосіб призначення:                          | 1          | Загальне призначення |  |  |  |  |  |
| Випробувальний термін:                       |            |                      |  |  |  |  |  |
| Закінчення випробувального терміну:          |            |                      |  |  |  |  |  |
| Дата початкового відпускного періоду:        |            | ~                    |  |  |  |  |  |
| Особова картка Вибір вакансії                |            | ОК Скасувати         |  |  |  |  |  |

#### По кнопці Особова картка відкривається Особова картка працівника.

Заповнюються обов'язкові поля:

- Графік роботи.
- Система оплати.
- Бажано одразу заповнити на 2 та 3 сторінках:
- Стать
- Дату народження.
- Ідентифікаційний №.
- Громадянство.
- Категорію та посвідчення чорнобильця (при наявності).

Ці дані можна ввести також в інший час безпосередньо в картку співробітника.

Далі, при наявності інформації в момент складання наказу, заповнюються інші пункти **Особової картки** розміщені з лівої сторони вікна. Відкриваються пункти та вносяться необхідні дані про працівника. Після заповнення всіх наявних даних закрити **Особову картку**.

| Особова картка: Тест Тест Тест                                                | 0101                    |               |                 |               |                   |        |     |          | _ Ģ            |     |
|-------------------------------------------------------------------------------|-------------------------|---------------|-----------------|---------------|-------------------|--------|-----|----------|----------------|-----|
| Реєстр Правка Вид Сервіс                                                      | ?                       |               |                 |               |                   |        |     |          |                |     |
|                                                                               |                         |               |                 |               |                   |        |     |          |                |     |
| Загальні відомості                                                            | K                       | T-6           | NO.             | 0             |                   |        |     |          |                |     |
| <ul> <li>Призначення і переміщення</li> </ul>                                 | картка №:               | 140.          | NY:             | ▲ Осооова с   | рава              | Kopn.r | ¥≌: |          |                |     |
| Лікарняні листи                                                               | Прізвище І.Б.: Тест Тес | т Тест        |                 |               |                   |        |     |          |                |     |
| Відрядження                                                                   |                         |               |                 |               |                   |        |     |          |                |     |
| Трудові договори                                                              | Структурна одиниця:     |               |                 |               |                   |        |     | Ψ.       |                |     |
| Будинки на обслуговуванні                                                     | Підрозділ:              | 0101          | Виробничий від, | діл           |                   |        |     | *        |                |     |
| ⊳ Стажі                                                                       | Посада:                 | 34            | Начальник відді | ілу           |                   |        |     |          |                |     |
| ⊳ Освіта                                                                      | Обліковий склад:        | 1             | Постійний       |               |                   |        |     |          |                |     |
| Нагороди                                                                      | Kazasania               | -             | 10 contraction  |               |                   |        |     |          |                |     |
| <ul> <li>Дисципліни, що викладаю…</li> <li>Пілвишення кваліфікації</li> </ul> | категорія:              | 1             | керівники       |               |                   |        |     | •        |                |     |
| Кадровий резерв                                                               | і рупа персоналу:       | 6             | Службовці       |               |                   |        |     | *        |                |     |
| Військовий облік                                                              | Кваліф.категорія:       |               |                 |               |                   |        |     | Ψ.       |                |     |
| Договори ЦПХ                                                                  | Система оплати:         | 15            | Посадовий окла  | д             |                   |        |     |          |                |     |
| Афілійовані особи                                                             | Оклад:                  | 6500          | Базовий оклад   | :             | Кількість ставок: | 1.000  |     |          |                |     |
| Вкладення                                                                     | Графік роботи:          | 1             | 40-годинний роб | бочий тиждень | ,<br>             | Фаза:  | _   |          |                |     |
| Конкурс на замішення вак                                                      | Спосіб призначення:     | 1             | Загальне призн  | аченна        |                   |        |     |          |                |     |
| Спецперевірка                                                                 | Doubtor                 | *             | Zaviu autor     |               |                   |        |     | _        |                |     |
| Депутатська діяльність                                                        | HOMATOK:                | 01/11/2022    | закінчення;     |               |                   |        |     |          |                |     |
| Громадська діяльність                                                         | Підстава:               |               |                 |               |                   |        |     |          |                |     |
| Додаткові відомості держс                                                     |                         |               |                 |               |                   |        |     |          |                |     |
| Оришення врали                                                                | дата прииону:           | 01/11/2022    | Підстава:       | 1 па загаль   | них умовах        |        |     | <u>^</u> |                |     |
| Керівники/Помічники                                                           | Спосіб прийому:         |               |                 |               |                   |        |     | *        |                |     |
| Авторозподіл                                                                  | Дата звільнення:        | Į.            | Підстава:       |               |                   |        |     | *        |                |     |
| Повноваження                                                                  |                         |               |                 |               |                   |        |     |          | <br>           |     |
| Допуск до роботи                                                              | Веде наукову діяльність | : Hi          | -               |               |                   |        |     |          |                |     |
| Кримінальна відповідальні                                                     | Освіта:                 |               |                 |               |                   |        |     |          |                |     |
|                                                                               | Науковий ступінь:       |               |                 |               |                   |        |     |          |                |     |
|                                                                               | Pik:                    | Номер диплому | :               |               | Дата видачі:      |        |     |          |                |     |
|                                                                               | Bueve apaulug           |               |                 |               |                   |        |     |          |                |     |
|                                                                               | Diene soonna.           |               |                 |               |                   |        | 100 |          |                |     |
|                                                                               | PIK:                    | номер диплому |                 |               | дата видачі:      |        |     |          |                |     |
|                                                                               |                         |               |                 |               |                   |        |     |          |                |     |
|                                                                               |                         |               |                 |               |                   |        |     |          |                |     |
|                                                                               |                         |               |                 |               |                   |        |     |          |                |     |
|                                                                               |                         |               |                 |               |                   |        |     |          |                |     |
|                                                                               |                         |               |                 |               |                   |        |     |          | Сторінка 1 з 3 | 4 1 |

Відкривається вікно **Внесені нові значення** з переліком внесених змін. Натиснути кнопку **ОК.** Проводиться повернення у вікно **Створення операції**. Натиснути кнопку **ОК**.

| Внесені нові значення   |                    |                                | X          |
|-------------------------|--------------------|--------------------------------|------------|
| Реквізит                | Значення попередне | Значення нове                  | ^          |
| Стать                   |                    | Чоловіча                       |            |
| Дата народження         |                    | 01/01/00                       |            |
| Резидентство            | 0                  | 1 Резидент (громадянин країни) |            |
| Номер платника податків |                    | 1234567891                     |            |
|                         |                    |                                |            |
|                         |                    |                                |            |
|                         |                    |                                |            |
|                         |                    |                                |            |
|                         |                    |                                | ~          |
|                         |                    | ОК Скасувати                   | Продовжити |

Проводиться повернення у вікно Реєстр наказів.

Для подальшої роботи по пункту меню Реєстр/Затвердити проводиться затвердження наказу.

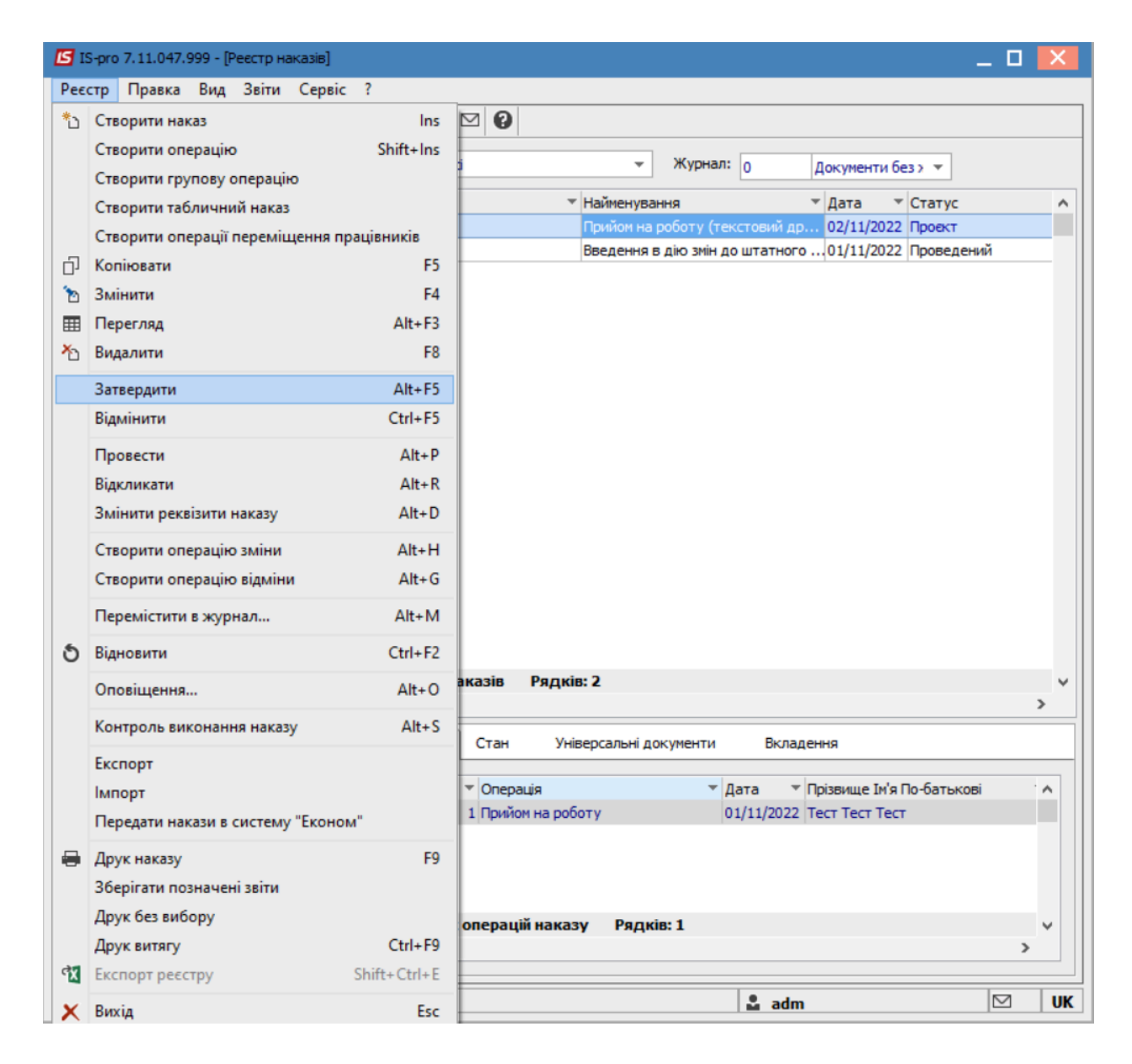

На підтвердження натиснути кнопку **ОК**. У вікні **Надання номеру наказу** натиснути кнопку **ОК.** В реєстрі наказів наказ змінив статус на **Проведений**.

| 🖪 IS-pro 7.11.047.999 - [Реєстр наказів] |                                                                               | _ 🛛 🔀   |
|------------------------------------------|-------------------------------------------------------------------------------|---------|
| Реєстр Правка Вид Звіти Серв             | c ?                                                                           |         |
| ኄር) እ 🖩 እ ዕ 🖶 🖷 👂                        | ■ © ▼ □ № Ø                                                                   |         |
|                                          | Cratve: Bei WynHan: o Dunning Germania                                        |         |
|                                          | и документи оез журналу                                                       |         |
| Види наказів                             | Номер т Найменування дата т Статус т Прізвище Ім'я По-батькові                | ▼ One ∧ |
| Bci                                      | 12 Прийом на роботу (текстовий др 02/11/2022 Проведений Тест Тест Тест        |         |
| Загальні                                 |                                                                               |         |
| Персональні                              |                                                                               |         |
| Прийом на роботу                         |                                                                               |         |
| Призначення, переміщення                 |                                                                               |         |
| Призначення надбавки                     |                                                                               |         |
| Преміювання                              |                                                                               |         |
| Відпустка                                |                                                                               |         |
| Відрядження                              |                                                                               |         |
| Заохочення                               |                                                                               |         |
| Стягнення                                | Вил: Накази на вступ — Релків: 1                                              | ~       |
| Присвоєння наукового зва…                | C                                                                             | >       |
| Зміна прізвища                           |                                                                               |         |
| Звільнення                               | Операції Стан Універсальні документи Вкладення                                |         |
| Зняття надбавки                          |                                                                               |         |
| Призначення стажу                        | №з/п т Операція т Дата т Прізвище Ім'я По-батькові т № ка т Таб.№ т Підрозділ | ^       |
| Довільні                                 | 1 Прийом на роботу 01/11/2022 Тест Тест Тест 221 221 Виробничий               | відділ  |
| Скасування, Зміна                        |                                                                               |         |
| Стажування, практика                     |                                                                               |         |
| Індивідуальне табелюва…                  |                                                                               |         |
| Тимчасове виконання обо                  | Rear Courses and a second a line from the                                     |         |
| Підсумований облік                       | рид: Список операции наказу Рядкив: 1 одинчено 1                              | , *     |
| Компенсація надурочних 🗸                 |                                                                               | ,       |
|                                          |                                                                               |         |
| (3) ТОВ "ДЕМО"                           | 🔓 adm                                                                         |         |

В залежності від налаштування, далі проводиться проведення наказу по пункту меню **Реєстр / Провести**. На підтвердження натиснути кнопку **ОК.** 

#### Примітка:

В залежності <u>від налаштування</u>, статус наказу може змінитися з **Проекту** зразу на **Проведений** по пункту меню **Реєстр / Провести**.

Відкриється вікно **Призначення номерів працівникам.** По кнопці **Заповнити** автоматично заповнюються табельний № і № картки. При необхідності номера вносяться вручну. Натиснути кнопку **ОК**.

| 2 | 🖪 Призначення номерів працівникам 📃 🗆 🔀 |            |                                |           |                 |           |                            |    |  |
|---|-----------------------------------------|------------|--------------------------------|-----------|-----------------|-----------|----------------------------|----|--|
|   | Ta6.№                                   | № картки   | Прізвище Ім'я По-батькові      | Підрозділ | Посада/Професія | Категорія | Найменування категорії     | ^  |  |
|   | 1                                       | 1          | 11 Квіткова Вікторія Дмитрівна | 01202     | Зубний технік   | 2         | Середній медичний персонал |    |  |
|   |                                         |            |                                |           |                 |           |                            |    |  |
|   |                                         |            |                                |           |                 |           |                            |    |  |
|   |                                         |            |                                |           |                 |           |                            |    |  |
|   |                                         |            |                                |           |                 |           |                            |    |  |
|   |                                         |            |                                |           |                 |           |                            |    |  |
|   |                                         |            |                                |           |                 |           |                            |    |  |
|   |                                         |            |                                |           |                 |           |                            |    |  |
|   |                                         |            | 7                              |           |                 |           |                            | *  |  |
|   | Заповнит                                | и Очистити | ]                              |           |                 |           | ОК Скасуват                | ти |  |

В реєстрі наказів наказ змінив статус на Проведений.

### 2.2.1.2. Створення наказу на преміювання

Створення наказу на преміювання проводиться в системі **Облік персоналу / Облік кадрів** у групі модулів **Картотека в** модулі **Накази.** 

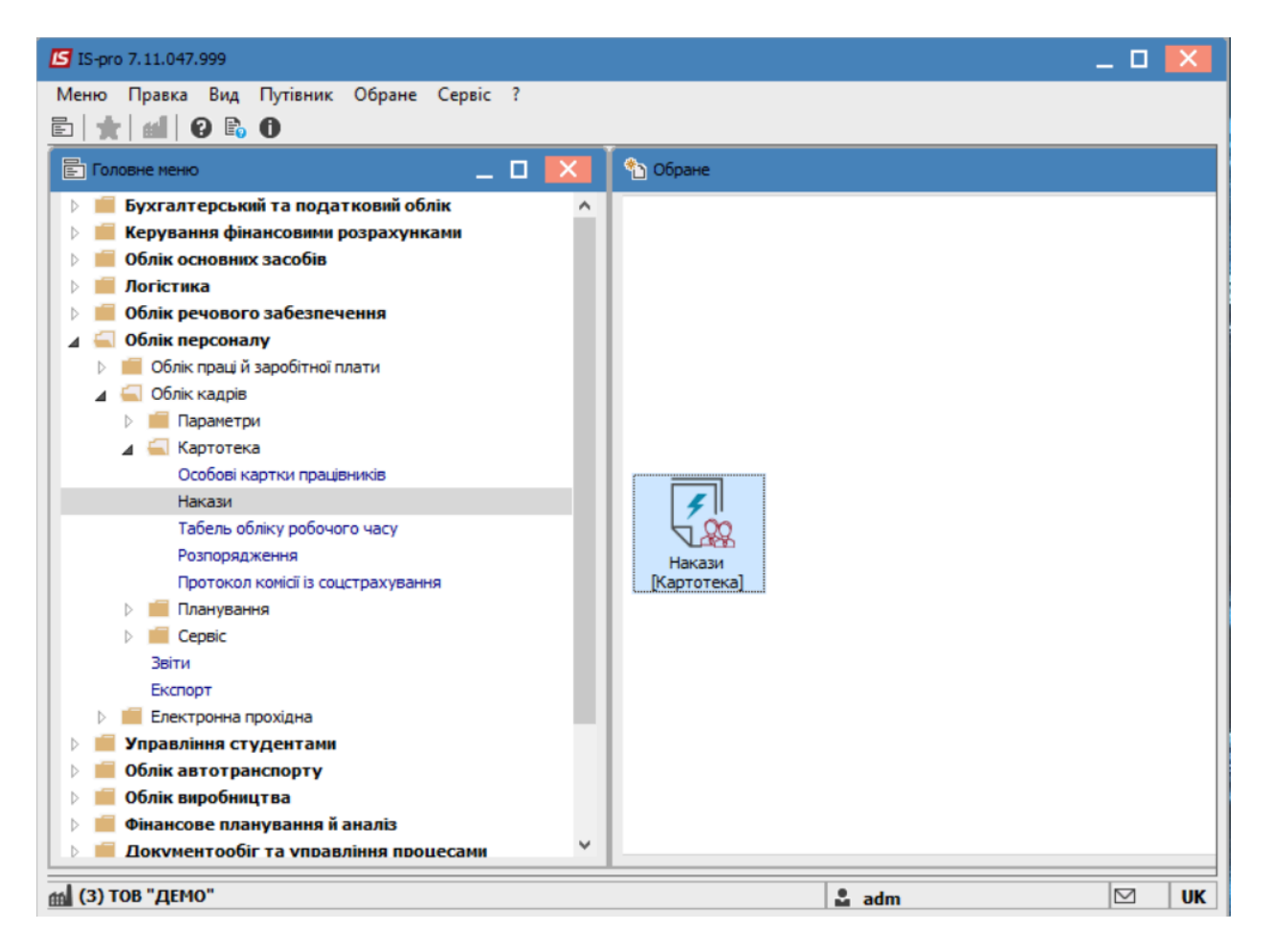

Для створення наказу необхідно зробити наступне, у вікні Реєстр наказів :

- У полі Період вибрати період поточний місяць або весь рік.
- У полі Статус вибрати конкретний статус або всі.
- У полі **Журнал** вибрати необхідний журнал. Якщо журналів в системі не створено, всі документи створюються в журналі **Документи без журналу**.

#### 🖍 Примітка:

Вид журналу **Всі журнали** – використовується тільки для перегляду. Створювати накази в цьому журналі неможливо.

З лівої сторони вікна **Реєстру наказів** обрати вид наказу. В нашому випадку це група **Преміювання**.Встановити курсор в таблицю з правої сторони. По пункту меню **Реєстр** / **Створити наказ** або по клавіші **Insert**створити наказ. У вікні **Вибір виду наказу** вибрати необхідний вид наказу і натиснути кнопку **ОК**.

| 🖪 IS-pro 7.11.047.999 - [Реестр наказів] |             |                                 |               |                   | _ 0 | X  |
|------------------------------------------|-------------|---------------------------------|---------------|-------------------|-----|----|
| Реєстр Правка Вид Звіти Сервіс           | : ?         |                                 |               |                   |     |    |
| 한 대 한 🖩 한 9 🖷 🖊 🛛                        | • •         | 0                               |               |                   |     |    |
| Період: Листопад'22 💌 🔶 🕨                | Статус:     | Bci 👻                           | Журнал: 0     | Документи без х 🔻 |     |    |
| Види наказів                             | Номер       | - Найменуван-                   | 19            | ▼ Дата ▼ Статус   |     | ^  |
| Bci                                      |             |                                 |               | H                 |     |    |
| Загальні                                 |             |                                 |               |                   |     |    |
| Персональні                              | <b>E</b> Bi | юір виду наказу                 |               | _ 🗆 📈             |     |    |
| Прийом на роботу                         |             |                                 |               |                   |     |    |
| Призначення, переміщення                 | При         | йом на роботу (табличний друк)  |               | ^                 |     |    |
| Призначення надбавки                     | При         | йом на роботу (текстовий друк)  |               |                   |     |    |
| Преміювання                              | При         | своение звания                  |               |                   |     |    |
| Відпустка                                | Про         | відпустки (табличний друк)      |               |                   |     |    |
| Відрядження                              | Про         | відпустки (текстовий друк)      |               |                   |     |    |
| Заохочення                               | Про         | відрядження                     |               |                   |     |    |
| Стягнення                                | Про         | надбавки                        |               |                   |     |    |
| Присвоєння наукового званн               | Про         | підсумований облік робочого час | y             |                   |     |    |
| Зміна прізвища                           | Про         | преміювання                     |               |                   |     |    |
| Звільнення                               | Про         | присвоення рангу держслужбовь   | 19M           |                   |     |    |
| Зняття надбавки                          | Про         | присвоення чину                 |               |                   |     |    |
| Призначення стажу                        | Про         | стягнення                       |               |                   |     |    |
| Довільні                                 | Про         | довження терміну перебування н  | а держ. служы |                   |     |    |
| Скасування, Зміна                        | Ска         | сування наказу                  |               |                   |     |    |
| Стажування, практика                     | Ста         | жування / практика              |               |                   |     |    |
| Індивідуальне табелювання                | Вид: Н      | часове виконання осов язків     |               |                   |     | ~  |
| Тимчасове виконання обов'я               | < Ря        | <b>дків: 43</b>                 |               | ~                 |     | >  |
| Компенсація надурочних                   | 0           |                                 |               | ( ) ( <u>a</u>    |     |    |
| Оплата за договорами ЦПХ                 |             |                                 | OK            | Скасувати         |     |    |
| Надання дня відпочинку                   |             |                                 |               |                   | 31  | ^  |
|                                          |             |                                 |               |                   |     |    |
|                                          |             |                                 |               |                   |     |    |
|                                          |             |                                 |               |                   |     |    |
|                                          |             |                                 |               |                   |     |    |
|                                          | Вид: Списо  | ж операцій наказу Рядків        | :0            |                   |     | ~  |
|                                          | <           |                                 |               |                   | >   |    |
|                                          |             |                                 |               |                   |     |    |
| í (3) ТОВ "ДЕМО"                         |             |                                 | 🚨 adm         |                   |     | UK |

Відкриється вікно **Створення наказу.** Заповнити необхідні реквізити шапки наказу та натиснути кнопку **ОК**.

Лримітка:

Підписи, використані в наказі, налаштовуються в штатному розписі для відповідної штатної позиції, наприклад, директора і головного бухгалтера.

| 🕼 IS-pro 7.11.047.999 - [Реєстр наказів] |                                    |                             | _ O 🗙  |
|------------------------------------------|------------------------------------|-----------------------------|--------|
| Реєстр Правка Вид Звіти Серві            | ic ?                               |                             |        |
| ኄ ፫ `১ 🎟 🏠 🍮 🖷 🍠                         | ■ ▼ ⊡ ⊠ 0                          |                             |        |
| Період: Листопад'22 🔻 🔸 🕨                | - Статус: Всі 🔻                    | Журнал: 0 Документи без > 🔻 | ]      |
| Види наказів                             | Номер 🔻 Найменувани                | ня 🔻 Дата 🔻 Стату           | /c ^   |
| Bci                                      |                                    |                             |        |
| Загальні                                 | 1                                  |                             |        |
| Пе 🖸 Створення наказу: Про пре           | міювання                           | _                           |        |
| Наказ Правка Вид Сер                     | овіс ?                             |                             |        |
|                                          |                                    |                             |        |
|                                          |                                    |                             |        |
| Bir Номер проекту: 14                    | Дата реєстрації: 21/11/20          | 22 📰                        |        |
|                                          | 1/2022                             |                             |        |
|                                          | .1/2022                            |                             |        |
| Затверджено:                             |                                    |                             | -      |
| Зм                                       |                                    |                             |        |
| Зві                                      |                                    |                             | · ·    |
| Зн: Погоджено:                           |                                    |                             | -      |
| Πρ                                       |                                    |                             |        |
| До Заголовок: Про                        | преміювання                        |                             |        |
| Ск Преамбула:                            |                                    | ▼ 3Mi                       | нити   |
| Іни Підстава:                            |                                    | ▼ 3mi                       | нити   |
| Ти                                       |                                    |                             | > *    |
| ▶ Πi <sub>4</sub>                        |                                    | OK CK                       | сувати |
| Ко                                       |                                    |                             |        |
| On                                       |                                    |                             |        |
| На                                       |                                    |                             |        |
|                                          | 1                                  |                             |        |
|                                          |                                    |                             |        |
|                                          |                                    |                             |        |
|                                          | Вид: Список операцій наказу Рядків | : 0                         |        |
|                                          | <                                  |                             | >      |
|                                          |                                    |                             |        |
| 🟦 (3) ТОВ "ДЕМО"                         |                                    | 🚨 adm                       | ⊠ UK   |

Далі проводиться створення операції наказу. В реєстрі наказів натискається рядок проекту наказу. Створюється операція по пункту меню **Реєстр / Створити групову операцію**.

| <b>1</b> 3 I | S-pro 7.11.047.999 - [Реєстр наказів] |              | _                                                                             |     |   |
|--------------|---------------------------------------|--------------|-------------------------------------------------------------------------------|-----|---|
| Pee          | стр Правка Вид Звіти Сервіс           | ?            |                                                                               |     |   |
| *1           | Створити наказ                        | Ins          | ☑ 0                                                                           |     |   |
|              | Створити операцію                     | Shift+Ins    | Журнал: о Покулочти борь т                                                    |     |   |
|              | Створити групову операцію             |              | Изунын 0 Документи без У Ф                                                    |     |   |
|              | Створити табличний наказ              |              | Найменування Дата Статус                                                      | ^   | • |
|              | Створити операції переміщення пра     | цівників     | Про премновання 21/11/2022 Проект                                             | _   |   |
| D            | Копіювати                             | F5           |                                                                               |     |   |
| 2            | Змінити                               | F4           |                                                                               |     |   |
| Ⅲ            | Перегляд                              | Alt+F3       |                                                                               |     |   |
| 1            | Видалити                              | F8           |                                                                               |     |   |
|              | Затвердити                            | Alt+F5       |                                                                               |     |   |
|              | Відмінити                             | Ctrl+F5      |                                                                               |     |   |
|              | Провести                              | Alt+P        |                                                                               |     |   |
|              | Відкликати                            | Alt+R        |                                                                               |     |   |
|              | Змінити реквізити наказу              | Alt+D        |                                                                               |     |   |
|              | Створити операцію зміни               | Alt+H        |                                                                               |     |   |
|              | Створити операцію відміни             | Alt+G        |                                                                               |     |   |
|              | Перемістити в журнал                  | Alt+M        |                                                                               |     |   |
| 5            | Відновити                             | Ctrl+F2      |                                                                               |     |   |
|              | Оповіщення                            | Alt+O        |                                                                               |     |   |
|              | Контроль виконання наказу             | Alt+S        |                                                                               |     |   |
|              | Корегування проценту/суми премії      |              | а преміювання Рядків: 1                                                       |     | , |
|              | Frenont                               |              |                                                                               | >   |   |
|              | Імпорт                                |              | Стан Універсальні документи Вкладення                                         |     | ٦ |
|              | Передати накази в систему "Економ     |              |                                                                               |     |   |
|              |                                       | 50           | <ul> <li>Операція</li> <li>Дата</li> <li>Прізвище Ім'я По-батькові</li> </ul> | . • |   |
|              | друк наказу                           | F9           |                                                                               |     |   |
|              |                                       |              |                                                                               |     |   |
|              | Друк сез висору                       | Ctrl+ E0     |                                                                               |     |   |
| लग           | Excoopt pescrov                       | Shift+Ctrl+F | олерацій наказу Рядків: О                                                     |     |   |
|              | Dunia                                 | F.           | onchodin united Lutitum o                                                     | >   |   |
| ×            | вихід                                 | Esc          | ]                                                                             |     |   |
| m (          | (3) ТОВ "ДЕМО"                        |              | S. adm                                                                        | a u | K |

У вікні Вибір типової операції вибрати відповідну операцію і натиснути кнопку ОК.

| <b>S</b> Bi | юір типової операції                    | _ 🗆 🗙     |
|-------------|-----------------------------------------|-----------|
| 4           | Преміювання                             |           |
|             | Преміювання                             |           |
|             | Зменшити розмір премії/Позбавити премії |           |
|             | OK                                      | Скасувати |

Відкривається вікно Створення операції. На закладці Операція заповнити необхідні реквізити.

| IS-pro 7.11.047.999 - [Ресстр наказів]                                | _ 0 🔀                                 |
|-----------------------------------------------------------------------|---------------------------------------|
| Реєстр Правка Вид Звіти Сервіс ?                                      |                                       |
| ኄ ርቮ `ኄ 🎟 ኄ 🍮 🖶 🛄 🔎 🎟 🚱 🔻 🗉 🖂 🕑                                       |                                       |
| Період: Лис Створення операції: Преміювання                           | _ 0 💌                                 |
| Види наказів Операція Правка ?<br>Всі Х Р Ф 🖗                         | _^                                    |
| Загальні<br>Персонал Працівники Операція                              |                                       |
| Прийом на<br>р Призначе Дані операції:                                |                                       |
| Призначе Вид премії: 304 Премія щомісячна                             |                                       |
| Преміюва Дата призначення: 21/11/2022                                 |                                       |
| Відпустк<br>Відсоток: 75.00                                           |                                       |
| Заохочен Сума:                                                        |                                       |
| Стягненн Джерело фінансування: 00000002 Загальний фонд місцевого бюд: | жету                                  |
| Присвоєн                                                              | · · · · · · · · · · · · · · · · · · · |
| Зміна прі                                                             |                                       |
| Зняття н                                                              |                                       |
| Призначе                                                              |                                       |
| Довільні                                                              |                                       |
| Скасуван                                                              |                                       |
| Індивіду                                                              |                                       |
| Тимчасов                                                              | >                                     |
| ▶ Підсумов                                                            |                                       |
| Компенса                                                              |                                       |
| Надання                                                               | · •                                   |
|                                                                       |                                       |
|                                                                       |                                       |
|                                                                       | ОК Скасувати                          |
| Вид: Список операцій наказу Рядків                                    | 3: <b>0</b> 🗸                         |
| <                                                                     | >                                     |
|                                                                       |                                       |

Далі дії виконуються на закладці Працівники.

По пункту меню Операція/Додати працівників відкривається вікно Додати працівників.

| ß  | Створення операції: Премію | вання     |                     |           |       | _ 0     | ×   |
|----|----------------------------|-----------|---------------------|-----------|-------|---------|-----|
| On | ерація Правка ?            |           |                     |           |       |         |     |
|    | Додати працівників         | Ctrl+S    |                     |           |       |         |     |
|    | Перегляд                   | F3        |                     |           |       |         |     |
| *  | Видалити                   | F8        |                     |           |       |         |     |
|    | Зберегти                   | F2        | 1'я По-батькові 🔹 🔻 | Підрозділ | ▼ Noc | ада     | ^   |
|    | Просування по службі       | Alt+G     |                     |           |       |         |     |
| X  | Вихід                      | Esc       |                     |           |       |         |     |
|    |                            |           | ,                   |           |       |         |     |
|    |                            |           |                     |           |       |         |     |
|    |                            |           |                     |           |       |         |     |
|    |                            |           |                     |           |       |         |     |
|    |                            |           |                     |           |       |         |     |
|    |                            |           |                     |           |       |         |     |
|    |                            |           |                     |           |       |         |     |
|    |                            |           |                     |           |       |         |     |
|    |                            |           |                     |           |       |         |     |
|    |                            |           |                     |           |       |         |     |
|    |                            |           |                     |           |       |         |     |
|    |                            |           |                     |           |       |         |     |
|    |                            |           |                     |           |       |         |     |
| B  | ид: Список працівників г   | рупової с | операції Рядків: О  |           |       |         | ~   |
| <  |                            |           |                     |           |       | >       |     |
|    |                            |           |                     |           |       |         |     |
|    |                            |           |                     |           | OK    | Скасува | ати |
|    |                            |           |                     |           |       |         |     |

Вибрати працівників, яким буде нарахована премія. Натиснути кнопку ОК.

| Створення операції: Преміювання               |              |                  |           |               | _ 0                | >    |
|-----------------------------------------------|--------------|------------------|-----------|---------------|--------------------|------|
| перація Правка ?<br>2 🗙 🔎 🎾 🚱                 |              |                  |           |               |                    |      |
| Працівники Операція                           |              |                  |           |               |                    |      |
| № картки т Прізвище Ім'я По                   | -батькові    | ▼ Підрозділ      |           | ▼ Πo          | сада               | ^    |
| 🖪 Вибір працівників                           |              |                  |           |               | _ 0                | ×    |
| Реєстр Правка Вид Сервіс ?<br>う ₽ ⊞ ⊕ ▼ ፲ ⊡ № | •            |                  |           |               |                    |      |
| Підрозділи                                    | Nº ĸ         | артки 🔻          | Табельн 🔻 | Прізвище Ім'я | я По-батько        | ^    |
| ▲ 01 Відділ бухгалтерського об                |              | 0007             | 7         | Методичний    | Єфім Івано         |      |
| 0101 Виробничий відділ                        |              | 0008             | 8         | Метода Олы    | га Григоріві       | _    |
|                                               |              | 0064             | 64        | Стоматолог 1  | Ірина Сергі        | -    |
|                                               |              | 0220             | 220       | Ректоров Ва   | силь Василі        |      |
|                                               |              | 0222             | 222       | Перший Оле    | г Романови         |      |
|                                               |              | 0223             | 223       | Вчений Наза,  | <i>р Олегови</i> ч |      |
|                                               |              | 0224             | 224       | Директорна    | Валентина          |      |
|                                               |              | 0226             | 226       | Декан Антон   | н Григорови        |      |
|                                               | Вид: Ре<br>< | естр особових ка | рток Рядк | ів: 13 Відг   | мічено 3<br>>      | *    |
|                                               |              |                  |           | ОК            | Скасуват           | и    |
| Вид: Список працівників групової опера<br><   | ації Ря      | дків: 0          |           |               | :                  | >    |
|                                               |              |                  |           | ОК            | Скасув             | вати |

В реєстрі наказів курсор встановити на проект створеного наказу. Для подальшої роботи по пункту меню **Реєстр/Затвердити** проводиться затвердження наказу. На підтвердження натиснути кнопку **ОК**.

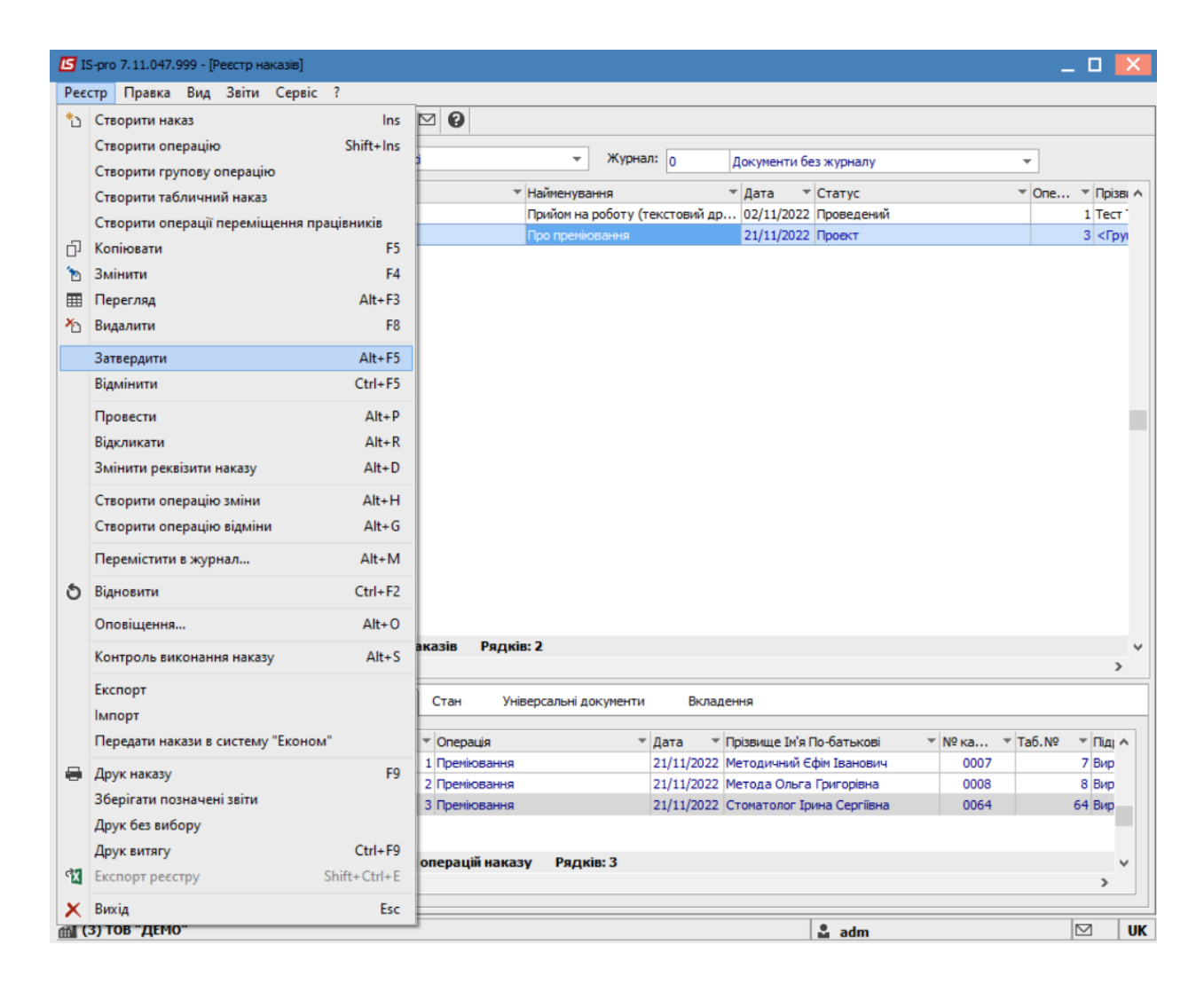

У вікні Надання номеру наказу натиснути кнопку ОК.

| Надання н | юмера наказу | X         |
|-----------|--------------|-----------|
| Номер:    | 14           |           |
| Дата:     | 21/11/2022   |           |
|           | ОК           | Скасувати |

В реєстрі наказів наказ змінив статус на Проведений.

| 🖪 IS-pro 7.11.047.999 - [Реестр наказів]                |               |                       |                      |                 |              |        |       | _ 0                                 | ×     |
|---------------------------------------------------------|---------------|-----------------------|----------------------|-----------------|--------------|--------|-------|-------------------------------------|-------|
| Реєстр Правка Вид Звіти Сервіс                          | ?             |                       |                      |                 |              |        |       |                                     |       |
| ්ර 🗅 🐚 🎟 🏷 🔊 🖶 📲 🔑 🗉                                    | ∎ ⊕î ▼ [⊟     | ⊠ 🕜                   |                      |                 |              |        |       |                                     |       |
| Період: Листопад'22 💌 🔸 🕨                               | Статус: В     | d 👻                   | Журнал: 0            | Документи бе    | ез журналу   |        |       | •                                   |       |
| Види наказів                                            | Номер         | ▼ Найменув            | ння                  | ⊤ Дата т        | Статус       |        | ▼ One | <ul> <li>Прізвище Ім'я П</li> </ul> | o-6 ^ |
| Bci                                                     | 12            | Прийом на             | роботу (текстовий др | 02/11/2022      | Проведений   |        |       | 1 Тест Тест Тест                    |       |
| Загальні                                                | 14            | Про премін            | овання               | 21/11/2022      | Проведений   |        |       | 3 <Груповий нак                     | a3>   |
| Персональні                                             |               |                       |                      |                 |              |        |       |                                     | _     |
| Прийом на роботу                                        |               |                       |                      |                 |              |        |       |                                     |       |
| Призначення, переміщення                                |               |                       |                      |                 |              |        |       |                                     |       |
| Призначення надбавки                                    |               |                       |                      |                 |              |        |       |                                     |       |
| Преміювання                                             |               |                       |                      |                 |              |        |       |                                     |       |
| Відпустка                                               |               |                       |                      |                 |              |        |       |                                     |       |
| Відрядження                                             |               |                       |                      |                 |              |        |       |                                     |       |
| Заохочення                                              |               |                       |                      |                 |              |        |       |                                     |       |
| Стягнення                                               |               |                       |                      |                 |              |        |       |                                     |       |
| Присвоєння наукового званн                              |               |                       |                      |                 |              |        |       |                                     |       |
| Зміна прізвища                                          |               |                       |                      |                 |              |        |       |                                     |       |
| Звільнення                                              |               |                       |                      |                 |              |        |       |                                     |       |
| Зняття надбавки                                         |               |                       |                      |                 |              |        |       |                                     |       |
| Призначення стажу                                       |               |                       |                      |                 |              |        |       |                                     |       |
| Довільні                                                | Rugi Baccan u | Pagyin Dagyin 2       |                      |                 |              |        |       |                                     |       |
| Скасування, Зміна                                       | бид. Ресстри  | аказів гядків. 2      |                      |                 |              |        |       |                                     | , ×   |
| Стажування, практика                                    | •             |                       |                      |                 |              |        |       |                                     | -     |
| Індивідуальне табелювання<br>типизсово виконзина обов'я | Операції      | Стан Універсальні д   | окументи Вклад       | ення            |              |        |       |                                     |       |
| Підоднований облік                                      |               |                       | -                    |                 |              |        |       |                                     |       |
|                                                         | Nº3/⊓         | • Операція            | ▼ Дата ▼             | Прізвище Ім'я Г | 1о-батькові  | * № ка | Ta6.№ | <ul> <li>Підрозділ</li> </ul>       | ^     |
| Оплата за договорами ШПХ                                |               | 1 Премковання         | 21/11/2022           | Методичний Є    | фім Іванович | 0007   |       | 7 Виробничии від,                   | д     |
| Надання дня відпочинку                                  |               | 2 Преміювання         | 21/11/2022           | Метода Ольга    | Григорівна   | 8000   |       | 8 Виробничии від,                   | д     |
| падання дня відно нику                                  |               | 3 Преміювання         | 21/11/2022           | Стоматолог Ірі  | ина Серпівна | 0064   |       | 64 виробничии від,                  | Д     |
|                                                         |               |                       |                      |                 |              |        |       |                                     |       |
|                                                         | Вид: Списон   | соперацій наказу Рядн | is: 3                |                 |              |        |       |                                     | ~     |
|                                                         | <             |                       |                      |                 |              |        |       | >                                   |       |
|                                                         |               |                       |                      |                 |              |        |       |                                     |       |
| (3) ТОВ "ДЕМО"                                          |               |                       |                      |                 | 2            | adm    |       |                                     | UK    |
|                                                         |               |                       |                      |                 |              |        |       |                                     |       |

#### Лримітка:

В залежності <u>від налаштування</u>, статус наказу може змінитися з **Проекту** зразу на **Проведений** по пункту меню **Реєстр / Провести**.

## 2.2.1.3. Створення наказу Про вихід на роботу в неробочий день

Створення наказу **Про вихід на роботу в неробочий день** проводиться в системі **Облік персоналу** / **Облік кадрів** у групі модулів **Картотека** в модулі **Накази**.

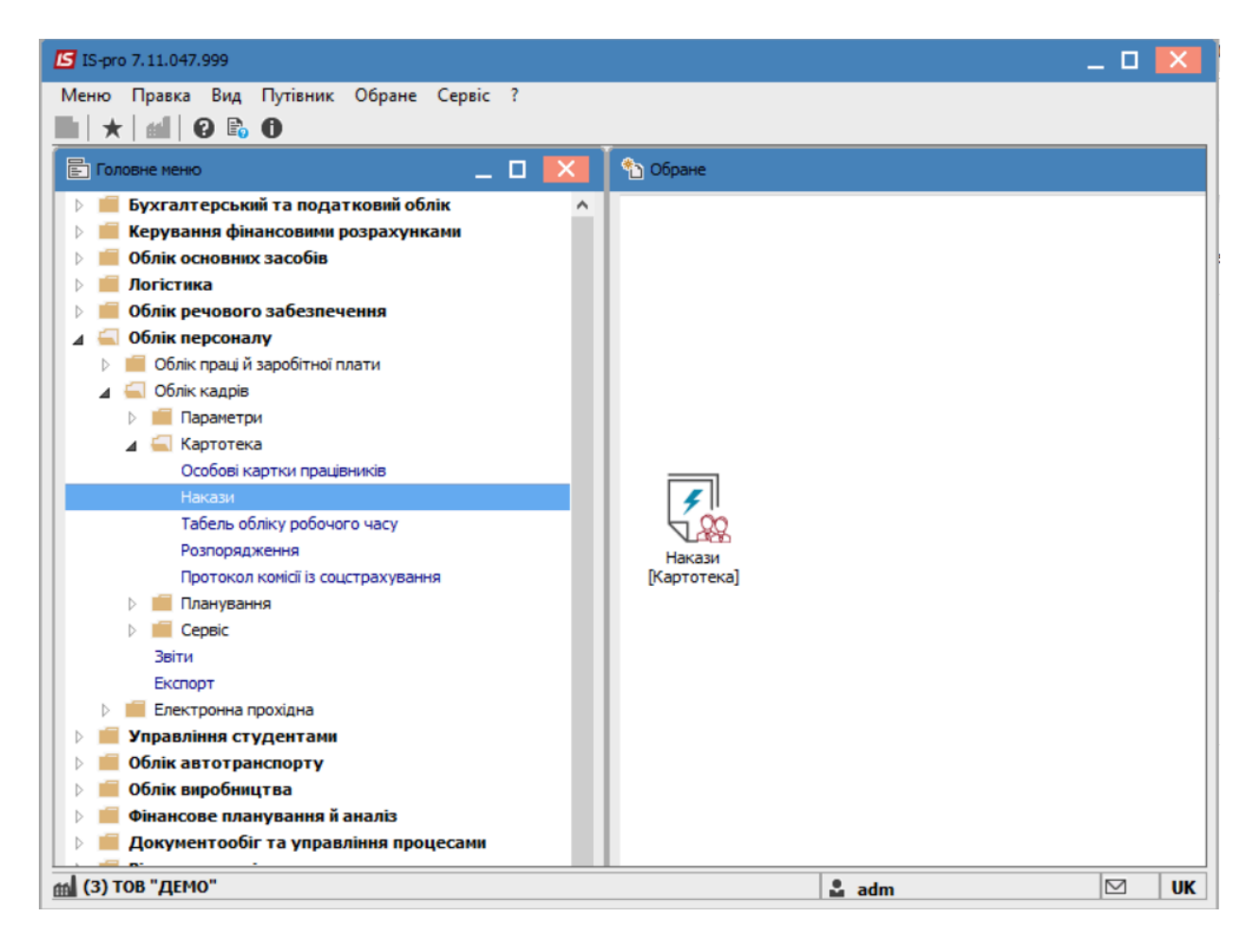

Для створення наказу необхідно зробити наступне, у вікні Реєстр наказів :

- У полі Період вибрати Поточний місяць або весь рік.
- У полі Статус вибрати конкретний статус або Всі.
- У полі **Журнал** вибирається необхідний журнал. Якщо журналів у системі не створено, всі документи створюються в журналі **Документи без журналу.**

#### 🔪 Примітка:

Вид журналу **Всі журнали** використовуються тільки для перегляду. Створювати накази в цьому журналі неможливо.

| 🖸 IS-pro 7.11.047.999 - [Реєстр наказів] | -                                                  | . 🗆 💌 |
|------------------------------------------|----------------------------------------------------|-------|
| Реєстр Правка Вид Звіти Серві            | ic ?                                               |       |
| * ር ኑ 🖩 * ຽ 🖷 🕊 🥒                        | ⊞ 6] ▼ 🗆 🛛 🚱                                       |       |
| Період: Січень'23 🔻 🕇 🕨                  | Статус: Всі т Журнал: 0 Документи без > т          |       |
| Види наказів                             | Номер 🔻 Найменування 👻 Дата 👻 Статус               | ^     |
| Bci ^                                    |                                                    |       |
| Загальні                                 |                                                    |       |
| Персональні                              |                                                    |       |
| Прийом на роботу                         |                                                    |       |
| Призначення, переміщення                 |                                                    |       |
| Призначення надбавки                     |                                                    |       |
| Преміювання                              |                                                    |       |
| Відпустка                                |                                                    |       |
| Відрядження                              |                                                    |       |
| Заохочення                               |                                                    |       |
| Стягнення                                | Burn Haussian Burnin B                             |       |
| Присвоєння наукового зва                 | вид: накази на вступ Рядків: 0                     | × *   |
| Зміна прізвища                           |                                                    | >     |
| Звільнення                               | Операції Стан Універсальні документи Вкладення     |       |
| Зняття надбавки                          |                                                    |       |
| Призначення стажу                        | №3/п 🔻 Операція 🔍 Дата 🝸 Прізвище Ім'я По-батькові |       |
| Довільні                                 |                                                    |       |
| Скасування, Зміна                        |                                                    |       |
| Стажування, практика                     |                                                    |       |
| Індивідуальне табелюва…                  |                                                    |       |
| Тимчасове виконання обо                  |                                                    |       |
| Підсумований облік                       | Вид: Список операцій наказу Рядків: О              | ~     |
| Компенсація надурочних                   | <                                                  | >     |
| ¥                                        |                                                    |       |
| 💼 (3) ТОВ "ДЕМО"                         | 🔓 adm                                              | ⊠ UK  |

- З лівої сторони вікна Реєстру наказів обрати вид наказу. (В нашому випадку це група Всі.)
- Курсор встановити в табличну частину вікна.
- По пункту меню Реєстр / Створити наказ або по клавіші Insertстворити наказ.
- У вікні **Вибір виду наказу** вибрати необхідний наказ **Вихід на роботу в неробочий день** і натиснути кнопку **ОК.**

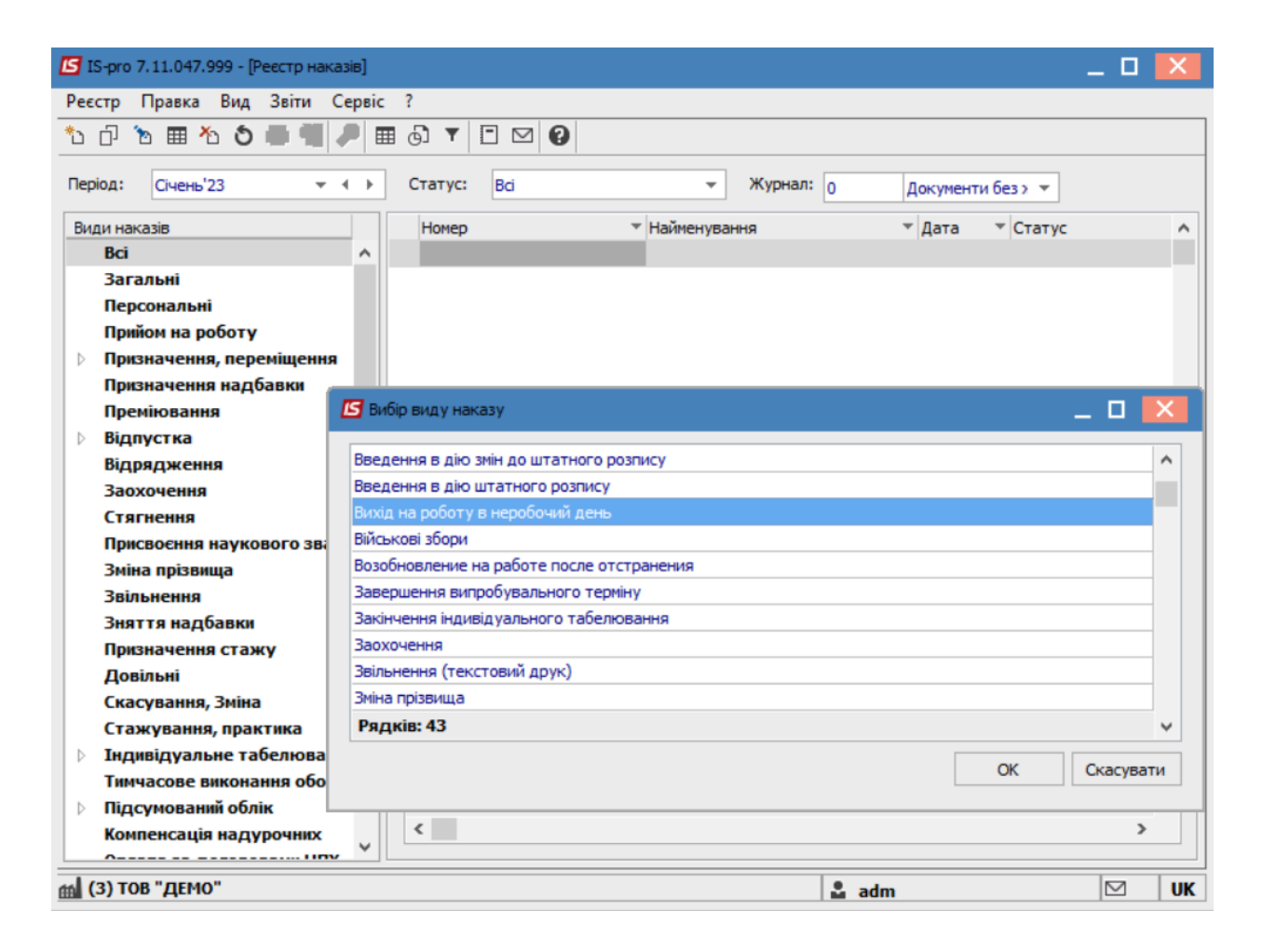

Відкривається вікно Створення наказу. Заповнити необхідні реквізити шапки наказу:

- Номер проекту.
- Дата реєстрації.
- Дата введення в дію.

По трикутнику із довідника вибирається відповідний підписант в полях:

#### • Затверджено. Внесено проект. Погоджено.

Натиснути кнопку ОК.

#### Примітка:

Підписи, використані в наказі, налаштовуються в штатному розписі для відповідної штатної позиції, наприклад, директора і головного бухгалтера.

| 🖪 IS-pro 7.11.047.999 - [Реєстр наказів] 🔲 🔜                    |
|-----------------------------------------------------------------|
| Реєстр Правка Вид Звіти Сервіс ?                                |
| ზ ௴ ₻ ▦ ზ ຽ 兽 빼 ௪ ▦ ֈ ▼ Ё ⊠ ❷                                   |
| Період: Січень'23 • • Статус: Всі • Журнал: 0 Документи без > • |
| Види наказів                                                    |
| всі 🔚 Зміна наказу: Вихід на роботу в неробочий день 📃 🔲 🔀      |
| Заг Наказ Правка Вид Сервіс ?                                   |
| Пер                                                             |
|                                                                 |
| При Номер проекту: 123-К Лата реястрації: 20/01/2023 📖          |
|                                                                 |
| Дата введення в дію: 21/01/2023                                 |
| Big american                                                    |
| Зао                                                             |
| Стя Внесено проект:                                             |
| При                                                             |
| Змі Погоджено:                                                  |
|                                                                 |
| Зня Заголовок: Вихід на роботу у неробочий день                 |
| Преамбула:                                                      |
| Ска Підстава:                                                   |
| Ста                                                             |
| ОК Скасувати                                                    |
| Тим                                                             |
| ⊳під                                                            |
|                                                                 |
| (d) TOB "/TEMO"                                                 |

Далі проводиться створення операції. У реєстрі наказів курсор встановити на проект створеного наказу. Створюється операція по пункту меню **Реєстр / Створити операцію** або за комбінацією клавіш **Shift + Insert**.

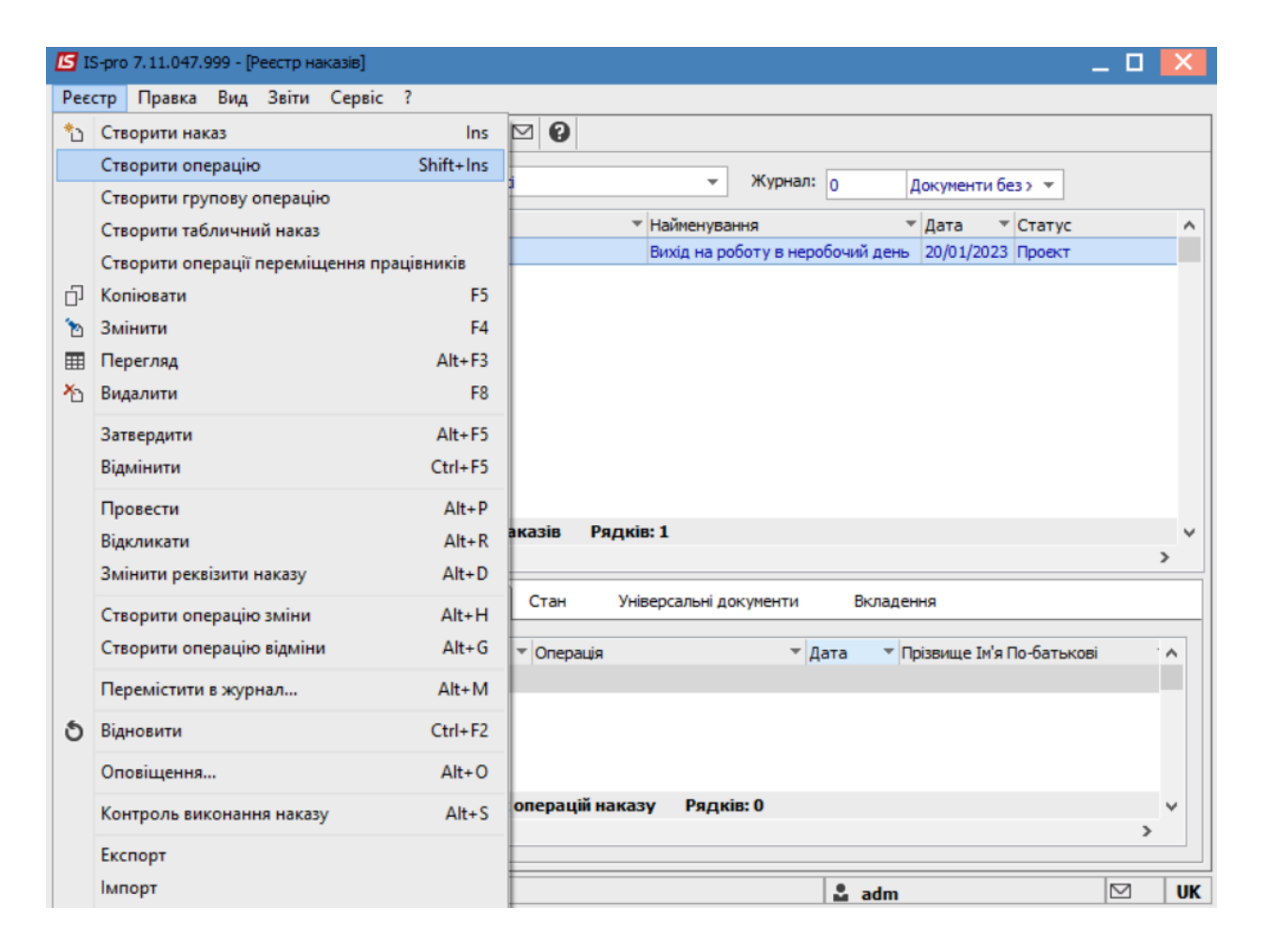

Відкривається вікно Створення операції. Необхідно заповнити поля, серед яких обов'язкові до заповнення:

- Прізвище Ім'я По-батькові (викликається довідник. Із довідника Вибір працівника виконується вибір працівника, який працюватиме в неробочий день, і для збереження натиснути кнопку OK).
- Номер картки.
- Табельний №.

#### Примітка:

Вибирається по трикутнику один реквізит, а два інших заповнюються автоматично.

| 🖪 Створення операції | : Вихід на роботу в | в неробочий день |                                | _ 0 🔀                           |
|----------------------|---------------------|------------------|--------------------------------|---------------------------------|
| Операція Правка      | ?                   |                  |                                |                                 |
| ■ X P ⊅ 0            |                     |                  |                                |                                 |
| Прізвище І.Б.:       |                     |                  |                                | •                               |
| № картки:            | *                   | Табельний №:     | <b>_</b>                       |                                 |
|                      |                     |                  |                                |                                 |
| Загальні відом       | юсті операції на    | казу             |                                |                                 |
|                      |                     | -                |                                |                                 |
|                      | 🖪 Вибір працівні    | ика              |                                | _ 🗆 💌                           |
|                      | Реєстр Правк        | ка Вид Сервіс    | ?                              |                                 |
|                      | ର ନ 🖩 ଜ             |                  | 0                              |                                 |
|                      |                     |                  |                                |                                 |
|                      | Табельн 🔻           | № картки         | Прізвище Ім'я По-батькові 🔹    | Підрозділ                       |
|                      | 7                   | 0007             | Методичний Єфім Іванович       | Секретаріат Вченої ради         |
|                      | 8                   | 0008             | Метода Ольга Григорівна        | Секретаріат Вченої ради         |
|                      | 9                   | 0009             | Директорна Валентина Іванівна  | Кафедра бухгалтерського облії   |
|                      | 10                  | 0010             | Заступна Наталія Петрівна      | Навчально-науковий інститут с   |
|                      | 11                  | 0011             | Секретарний Володимир Михайло. | . Навчально-науковий інститут с |
|                      | 12                  | 0012             | Вищий Іван Іванович            | Навчально-науковий інститут с   |
|                      | 13                  | 0013             | Категорний Єгор Вініамінович   | Навчально-науковий інститут с   |
|                      | 14                  | 0014             | Другий Олег Іванович           | Навчально-науковий інститут с   |
|                      | Dura Darama a       |                  |                                |                                 |
|                      | вид: Ресстр п       | рацівників Ряді  | KIB: 230                       | , °                             |
|                      | -                   |                  |                                |                                 |
| Особова картка       |                     |                  |                                | ОК Скасувати                    |
|                      |                     |                  |                                |                                 |

Група даних **Поточні дані працівника** заповнюється автоматично. У групі **Дані операції** заповнюються поля:

- Дата (зазначається дата, коли працівник виходить на роботу в неробочий день ).
- Проводити виплату(із запропонованого переліку вибрати відповідну ознаку).

#### Примітка:

Якщо обрана ознака 2 або 3, то програма буде планувати для працівника вихідний (відгул) який він може згодом використати або отримати компенсацію в грошовому розмірі. Такі невикористані дні будуть відображені в розділі **Облік донорських, робіт в вихідні / святкові дні Особової картки працівника.**  Для коректної оплати і планування вихідного дня (відгулу), необхідно виконати налаштування відповідних видів

| eec   | то правка вид звіти Сервіс ?                 |           |                                                                     |    |
|-------|----------------------------------------------|-----------|---------------------------------------------------------------------|----|
| נ     | Створення операції: Вихід на роботу в неробо | чии день  | _ U                                                                 |    |
| 1ep   | Операція Правка ?                            |           |                                                                     |    |
| -     |                                              |           |                                                                     |    |
| ри,   | Прізвище І.Б.: Вищий Іван Іванович           |           |                                                                     | Ŧ  |
| 1     | № картки: 0012 <del>-</del> Таб              | ельний №: | 12 🔹                                                                |    |
| Þ     | Загальні відомості операції наказу           |           |                                                                     |    |
|       |                                              | 010201 H  | HI 00                                                               | ^  |
|       | Посада:                                      | 42        | Методист                                                            | Ī  |
|       | Обліковий склад:                             | 1         | Постійний                                                           | 1_ |
|       | Категорія:                                   | 7         | Фахівці                                                             | Ĩ  |
|       | Дата прийому:                                | 01/09/19  | 99                                                                  |    |
|       | Дані операції:                               |           |                                                                     |    |
|       | Дата:                                        | 21/01/20  | 23                                                                  |    |
|       | Проводити виплату:                           |           |                                                                     |    |
|       | Закінчення періоду використання вихідного ди | 19:       | <ol> <li>Оплата в подвійному розмірі без надання вих.дня</li> </ol> |    |
|       | Вид компенсації:                             |           | 2 Оплата в одинарн. розмірі з наданням неопл.вих.дня                |    |
|       | Відпрацьований час:                          |           | э рез оплати з наданнням оплачуваного вих.дня                       | -  |
| Þ     | Baconopor:                                   |           |                                                                     | ť  |
|       |                                              |           |                                                                     | -  |
| ь III | Підстава:                                    |           |                                                                     | V  |

виплат.

Закінчення періоду використання вихідного дня (необхідно вказати граничну дату, до якої може бути використаний працівником вихідний день (відгул) або отримано компенсацію). Вид компенсації (викликається довідник Види виплат із якого обирається необхідний вид виплат і натиснути кнопку ОК). Проставляється Відпрацьований час (кількість відпрацьованих годин).

| - neprogra                                                                                    |                                            |                          |              |             | _ 0  |
|-----------------------------------------------------------------------------------------------|--------------------------------------------|--------------------------|--------------|-------------|------|
| Час                                                                                           |                                            | Початок                  | Закінчення   | Тривалість  |      |
| Робочий час                                                                                   | *                                          | 09:00                    | 18:00        |             | 9.00 |
| Перерва                                                                                       |                                            | 13:00                    | 14:00        |             | 1.00 |
|                                                                                               |                                            |                          |              |             |      |
|                                                                                               |                                            |                          |              |             |      |
|                                                                                               |                                            |                          |              |             |      |
|                                                                                               |                                            |                          |              |             |      |
| Розраховувати вечірні<br>йдпрацьований час:                                                   | години<br>0.00 год                         | ✓ Розр<br>ин             | раховувати н | ічні години |      |
| Розраховувати вечірні<br>йдпрацьований час:<br>у тому числі вечірній:                         | години<br>0.00 год<br>0.00 год             | ✓ Розр<br>ин<br>ин       | раховувати н | ічні години |      |
| Розраховувати вечірні<br>ідпрацьований час:<br>у тому числі вечірній:<br>у тому числі нічний: | години<br>0.00 год<br>0.00 год<br>0.00 год | Г Розр<br>ин<br>ин<br>ин | раховувати н | ічні години |      |

Для завершення операції натиснути кнопку **ОК**.

| 🖪 Створення операції: Вихід на роботу в неробочий | день                    | _ 🗆 📈                                              |  |  |  |
|---------------------------------------------------|-------------------------|----------------------------------------------------|--|--|--|
| Операція Правка ?                                 |                         |                                                    |  |  |  |
| ロ ×                                               |                         |                                                    |  |  |  |
| Прізвище І.Б.: Вищий Іван Іванович                |                         | •                                                  |  |  |  |
| № картки: 0012 т Табель                           | ний №:                  | 12 *                                               |  |  |  |
|                                                   | L                       |                                                    |  |  |  |
| Загальні відомості операції наказу                |                         |                                                    |  |  |  |
| Поточні дані працівника:                          |                         |                                                    |  |  |  |
|                                                   | 01 Ректор               | ат                                                 |  |  |  |
|                                                   | 0102 Навч               | ально-наукові інститути                            |  |  |  |
| 010201 HHI OO                                     |                         |                                                    |  |  |  |
| Посада:                                           | 42                      | Методист                                           |  |  |  |
| Обліковий склад:                                  | 1                       | Постійний                                          |  |  |  |
| Категорія:                                        | 7                       | Фахівці                                            |  |  |  |
| Дата прийому:                                     | 01/09/199               | 9                                                  |  |  |  |
| Дані операції:                                    |                         |                                                    |  |  |  |
| Дата:                                             | 21/01/202               | 3                                                  |  |  |  |
| Проводити виплату:                                | 2                       | Оплата в одинарн. розмірі з наданням неопл.вих.дня |  |  |  |
| Закінчення періоду використання вихідного дня:    | 21/01/202               | 3                                                  |  |  |  |
| Вид компенсації:                                  | 213                     | За роботу у вихідний день                          |  |  |  |
| Відпрацьований час:                               | 8.00                    |                                                    |  |  |  |
| Заголовок:                                        | Заповнюється за потреби |                                                    |  |  |  |
| Підстава:                                         | Ваповнює                | ться за потреби 🔹                                  |  |  |  |
|                                                   |                         |                                                    |  |  |  |
| Особова картка                                    |                         | ОК Скасувати                                       |  |  |  |

Наказ сформований і знаходиться у статусі Проект.

На закладці Операції відображається сформована операція Вихід на роботу в неробочий день.

| 🖸 IS-pro 7.11.047.999 - [Реєстр наказів]                                   | _ 🗆 💌        |
|----------------------------------------------------------------------------|--------------|
| Реєстр Правка Вид Звіти Сервіс ?                                           |              |
| ኄር/ኄ⊞ጜሪ등록 🖷 🔎 ⊞ 💩 ▼ 🗉 🗹 🕑                                                  |              |
|                                                                            |              |
|                                                                            |              |
| Види наказів Найменування Фата Статус Опе                                  | 🕆 Прізвище 🔨 |
| Всі Лихід на роботу в неробочий день 20/01/2023 Проект                     | 1 Вищий Ів   |
| Загальні                                                                   |              |
| Персональні                                                                |              |
| Прийом на роботу                                                           |              |
| Призначення, переміщення                                                   |              |
| Призначення надбавки                                                       |              |
| Преміювання                                                                |              |
| Відпустка                                                                  |              |
| Відрядження                                                                |              |
| Заохочення                                                                 |              |
| Стягнення Вир: Ресто изиззів — Радије: 1                                   |              |
| Присвоення наукового зва                                                   | , ř          |
| Зміна прізвища                                                             | -            |
| Звільнення Операції Стан Універсальні документи Вкладення                  |              |
| Зняття надбавки                                                            |              |
| Призначення стажу №з/п т Операція т Дата т Прізвище Ін'я По-батьк          | ові 🔼        |
| Довільні 1 Вихід на роботу в неробочий день 21/01/2023 Вищий Іван Іванович |              |
| Скасування, Зміна                                                          |              |
| Стажування, практика                                                       |              |
| Індивідуальне табелюва                                                     |              |
| Тимчасове виконання обо                                                    |              |
| Підсумований облік Вид: Список операцій наказу Рядків: 1                   | ~            |
| Компенсація надурочних                                                     | >            |
| 0 V                                                                        |              |
| 🛍 (3) ТОВ "ДЕМО" 🔒 adm                                                     | 🖂 UK         |

Щоб наказ знайшов своє відображення в особовій картці працівника, необхідно його провести. Для цього необхідно у реєстрі наказів курсор встановити на проект створеного наказу. Для подальшої роботи по пункту меню **Реєстр / Затвердити** або комбінації клавіш **Alt+F5** проводиться затвердження наказу.

На підтвердження в інформаційному вікні натиснути кнопку ОК.

| 🖪 IS-pro 7.11.047.999 - [Реєстр наказів] |                                               | _ 🗆 💌                                              |
|------------------------------------------|-----------------------------------------------|----------------------------------------------------|
| Реєстр Правка Вид Звіти Сервіс           | ?                                             |                                                    |
| ්ර 🗗 🐚 🚻 🏷 🖨 📲 🔎 🎟 🖉                     | 6] ▼ 🗖 🖸 🚱                                    |                                                    |
| Період: Січень'23 👻 🔶                    | Статус: Всі 👻 Жур                             | рнал: 0 Документи без > 🔻                          |
| Види наказів На                          | именування 🔻 Дата 🔻 Ста                       | атус 🔻 Опе 🕆 Прізвище 🔨                            |
| Всі ^ Ви                                 | хід на роботу в неробочий день 20/01/2023 Про | оект 1 Вищий Ів                                    |
| Загальні                                 |                                               |                                                    |
| Персональні                              |                                               |                                                    |
| Прийом на роботу                         |                                               |                                                    |
| Призначення, переміщення                 | (                                             |                                                    |
| Призначення надбавки                     | Увага                                         |                                                    |
| Преміювання                              |                                               |                                                    |
| ⊳ Відпустка                              | Затверлити наказ N123-К 20/01                 | 1/232                                              |
| Відрядження                              |                                               | .,                                                 |
| Заохочення                               |                                               |                                                    |
| Стягнення                                |                                               |                                                    |
| Присвоєння наукового зва                 | <u>ــــــــــــــــــــــــــــــــــــ</u>   | ¥                                                  |
| Зміна прізвища                           | ОК Відм                                       | ліна                                               |
| Звільнення                               |                                               | пл. Вкладення                                      |
| Зняття надбавки                          |                                               |                                                    |
| Призначення стажу                        | №3/n 👻 Операція                               | <ul> <li>Дата Прізвище Ім'я По-батькові</li> </ul> |
| Довільні                                 | 1 Вихід на роботу в неробочий ден             | нь 21/01/2023 Вищий Іван Іванович                  |
| Скасування, Зміна                        |                                               |                                                    |
| Стажування, практика                     |                                               |                                                    |
| Індивідуальне табелюва…                  |                                               |                                                    |
| Тимчасове виконання обо                  |                                               |                                                    |
| Підсумований облік                       | Вид: Список операцій наказу Рядків: 1         | ¥                                                  |
| Компенсація надурочних                   | <                                             | >                                                  |
|                                          |                                               |                                                    |
| í (3) ТОВ "ДЕМО"                         |                                               | 🚨 adm 🛛 🗹 UK                                       |

У вікні **Надання номеру наказу** зазначається номер і обирається дата наказу. Натиснути кнопку **ОК.** 

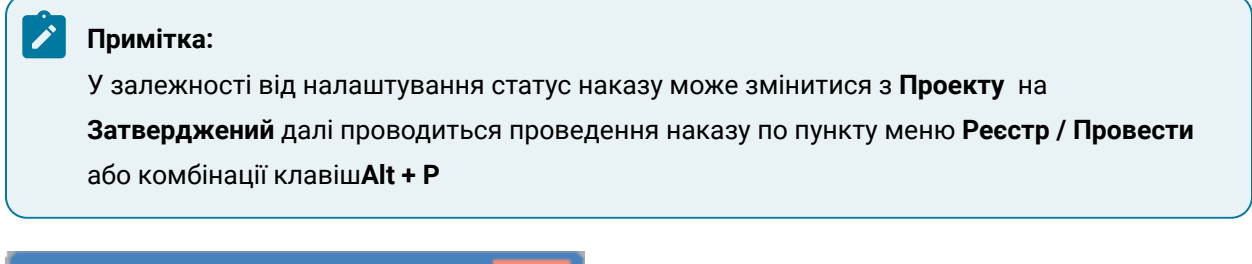

| Надання н | юмера наказу | ×         |
|-----------|--------------|-----------|
| Номер:    | 123-K        |           |
| Дата:     | 20/01/2023   | <b></b>   |
|           |              |           |
|           | OK           | Скасувати |
У реєстрі наказів статус наказу змінюється на Проведений.

| <b>I</b> S 15 | S-pro 7.11.047.999 - [Реєстр наказіє |                                                                                                    | _ 0  | ×   |
|---------------|--------------------------------------|----------------------------------------------------------------------------------------------------|------|-----|
| Peec          | стр Правка Вид Звіти Сер             | ?                                                                                                    |      |     |
| *             | ሰ 🖒 🖩 🐴 👌 🖶 🖷 🔎                      |                                                                                                    |      |     |
| _             |                                      |                                                                                                    |      |     |
| Пері          | іод: Січень'23 👻 4                   | Статус: Всі 🔹 Журнал: 0 Документи без журналу 👻                                                                                                    |      |     |
| Вид           | и наказів                            | Найменування 🔻 Дата 🔻 Статус 👻 Опе 🔻 Прізвище Ім'я По-батьков                                                                                                    |      | - ^ |
|               | Bci                                  | Вихід на роботу в неробочий день 20/01/2023 Проведений 1 Вищий Іван Іванович                                                                                                    |      |     |
|               | Загальні                             |                                                                                                    |      | _   |
|               | Персональні                          |                                                                                                    |      |     |
|               | Прийом на роботу                     |                                                                                                    |      |     |
| ⊳             | Призначення, переміщення             |                                                                                                    |      |     |
|               | Призначення надбавки                 |                                                                                                    |      |     |
|               | Преміювання                          |                                                                                                    |      |     |
| ⊳             | Відпустка                            |                                                                                                    |      |     |
|               | Відрядження                          |                                                                                                    |      |     |
|               | Заохочення                           |                                                                                                    |      |     |
|               | Стягнення                            | Вил. Рессто наказів — Ролків. 1                                                                                                    |      |     |
|               | Присвоєння наукового зва…            |                                                                                                    | 1.0  | >   |
|               | Зміна прізвища                       |                                                                                                    |      | -   |
|               | Звільнення                           | Операції Стан Універсальні документи Вкладення                                                                                                    |      |     |
|               | Зняття надбавки                      |                                                                                                    |      |     |
|               | Призначення стажу                    | №з/п т Операція т Дата т Прізвище Ім'я По-батькові т № ка… т Таб.                                                                                                    | Nº ≁ | 1   |
|               | Довільні                             | 1 Вихід на роботу в неробочий день 21/01/2023 Вищий Іван Іванович 0012                                                                                                    | 12   |     |
|               | Скасування, Зміна                    |                                                                                                    |      |     |
|               | Стажування, практика                 |                                                                                                    |      |     |
|               | Індивідуальне табелюва…              |                                                                                                    |      |     |
|               | Тимчасове виконання обо              | Design of the second second seco |      |     |
|               | Підсумований облік                   | вид: Список операции наказу Рядкив: 1                                                                                                    |      | ~   |
|               | Компенсація надурочних               |                                                                                                    | >    |     |
|               | 0 IIIV                               |                                                                                                    | 1    | -   |
| <b>111</b> (3 | 3) ТОВ "ДЕМО"                        | 🚨 adm                                                                                                    |      | UK  |

## 2.2.1.4. Створення наказу Про надання відпустки

Створення наказу **Про надання відпустки** проводиться в системі **Облік персоналу / Облік кадрів** у групі модулів **Картотека** в модулі **Накази.** 

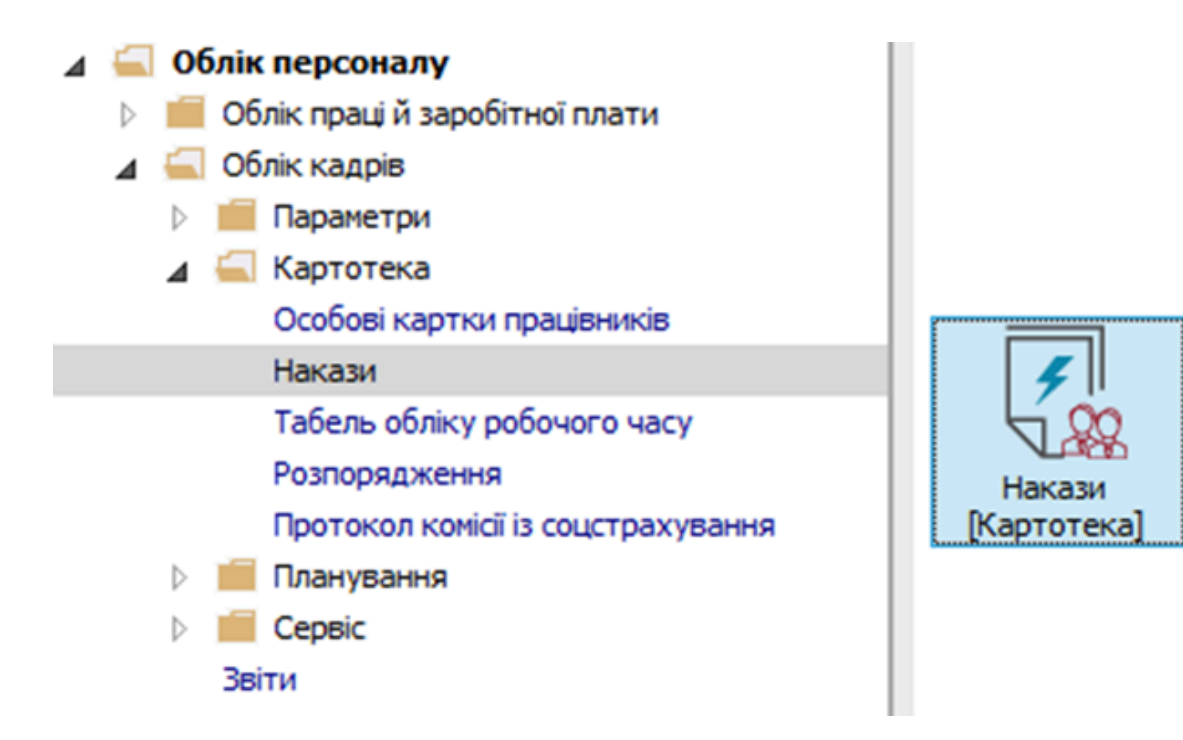

Для створення наказу необхідно зробити наступне, у вікні Реєстр наказів :

- У полі Період вибрати Поточний місяць або весь рік.
- У полі Статус вибрати конкретний статус або Всі.
- У полі **Журнал** вибрати необхідний журнал. Якщо журналів у системі не створено, всі документи створюються в журналі **Документи без журналу.**

## 🖊 Примітка:

Вид журналу **Всі журнали** використовуються тільки для перегляду. Створювати накази в цьому журналі неможливо.

З лівої сторони вікна **Реєстру наказів** обрати вид наказу. У нашому випадку це група **Відпустка** / **Щорічна.** Курсор встановити в табличну частину вікна.

По пункту меню **Реєстр / Створити наказ** або по клавіші **Insert**створити наказ. У вікні **Вибір виду** наказу вибрати необхідний наказ – **Про відпустки** та натиснути кнопку **ОК.** 

| 🖪 IS-pro 7.11.047.999 - [Реєстр наказів] |                                                 |                                        | _ 🗆 📘                                                      |
|------------------------------------------|-------------------------------------------------|----------------------------------------|------------------------------------------------------------|
| Реєстр Правка Вид Звіти Сері             | sic ?                                           |                                        |                                                            |
| * ① * ■ * 8 ■ ■ #                        | ■A▼FM0                                          |                                        |                                                            |
|                                          |                                                 |                                        |                                                            |
| Період: Листопад'22 💌 📢                  | ▶ Статус: Всі                                   | 0 Документи без журналу                | <b>•</b>                                                   |
| -                                        |                                                 |                                        |                                                            |
| види наказів                             | Номер Наименування                              | • дата • Статус                        | <ul> <li>прізвище ім я по-ратькові</li> <li>Опе</li> </ul> |
|                                          | Вибір виду наказу                               | _ 🗆 🔼                                  |                                                            |
|                                          |                                                 |                                        |                                                            |
|                                          | Прииом на росоту (тасличний друк)               | ^ ^ _ ]                                |                                                            |
|                                          | Прииом на роооту (текстовии друк)               |                                        |                                                            |
| Призначения, переміщения                 | Присвоение звания                               |                                        |                                                            |
| Прозначения надоавки                     | Про відпустки (табличний друк)                  |                                        |                                                            |
| Премновання                              | Про відпустки (текстовии друк)                  |                                        |                                                            |
| ⊿ ыдпустка                               | Про відрядження                                 |                                        |                                                            |
| щорічна                                  | Про надбавки                                    |                                        |                                                            |
| Навчальна                                | Про підсумований облік робочого часу            |                                        |                                                            |
| Соцальна відпустка для                   | Про преміювання                                 |                                        |                                                            |
| Післяпологова неоплачув                  | Про присвоення рангу держслужбовцям             |                                        |                                                            |
| Без збереження ЗП                        | Про присвоення чину                             |                                        |                                                            |
| Відкликання з відпустки                  | Про стягнення                                   |                                        |                                                            |
| Перенесення відпустки                    | Продовження терміну перебування на держ. службі |                                        |                                                            |
| Вихід із відпустки для дог               | Скасування наказу                               |                                        |                                                            |
| Відпустка за вагітністю і п              | Стажування / практика                           |                                        |                                                            |
| Відрядження                              | Тимчасове виконання обов'язків                  |                                        |                                                            |
| Заохочення                               |                                                 |                                        |                                                            |
| Стягнення                                | Рядків: 43                                      | ¥                                      |                                                            |
| Присвоєння наукового зва…                |                                                 |                                        |                                                            |
| Зміна прізвища                           |                                                 | Скасувати                              |                                                            |
| Звільнення                               |                                                 |                                        |                                                            |
| Зняття надбавки                          | Операції Стан Універсальні документи            | Вкладення                              |                                                            |
| Призначення стажу                        |                                                 | brougento                              |                                                            |
| Довільні                                 | N93/n т Операція т Л                            | ата 🔻 Прізвище Ім'я По-батькові 🔍 № ка | Ta6.Nº Ta6.Nº                                              |
| Скасування, Зміна                        |                                                 |                                        |                                                            |
| Стажування, практика                     |                                                 |                                        |                                                            |
| Індивідуальне табелюва…                  |                                                 |                                        |                                                            |
| Тимчасове виконання обо                  |                                                 |                                        |                                                            |
| Підсумований облік                       |                                                 |                                        |                                                            |
| Компенсація надурочних                   | Вид: Список операцій наказу Рядків: 0           |                                        | v                                                          |
| Оплата за договорами ЦПХ                 | <                                               |                                        | >                                                          |
| Наланно пно вілпочинку                   |                                                 |                                        |                                                            |
| 451 (3) TOB "JEMO"                       |                                                 |                                        |                                                            |
| IIII (3) TOD ALTIO                       |                                                 |                                        | dulli                                                      |

Відкривається вікно Створення наказу. Заповнити необхідні реквізити шапки наказу:

- Номер проекту.
- Дата реєстрації.
- Дата введення в дію.

Із довідника вибрати відповідного підписанта в полях (при відсутності налаштування дані поля можуть залишатися порожніми):

- Внесено проект.
- Погоджено.
- Затверджено.

Натиснути кнопку ОК.

#### / Примітка:

Підписи, використані в наказі, налаштовуються в штатному розписі для відповідної штатної позиції, наприклад, керівника та головного бухгалтера.

| 🖪 IS-pro 7.11.047.999 - [Реєстр на                        | kasiB]                                       | _ 0       | ×  |
|-----------------------------------------------------------|----------------------------------------------|-----------|----|
| Реєстр Правка Вид Звіти                                   | Сервіс ?                                     |           |    |
| ኄር ነ 🖩 ላ ዕ 🖶 🦷                                            |                                              |           |    |
| Період: 🛛 🖪 Зміна наказу: Про в                           | дпустки (текстовий друк)                     | _ 🛛 💌     |    |
| Види нан Наказ Правка Ви                                  | д Сервіс ?                                   |           | ^  |
| Bci<br>Bari                                               | 0                                            |           |    |
| Пер<br>Номер проекту:<br>При                              | 32 Дата реестрації: 22/11/2022 🛅             |           |    |
| <ul> <li>При Дата введення в дію:</li> <li>При</li> </ul> | 22/11/2022                                   |           |    |
| Пре Затверджено:                                          |                                              | -         |    |
| ВІДІ<br>L Внесено проект:                                 |                                              | •         |    |
| н Погоджено:                                              |                                              | -         |    |
| Г<br>Ваголовок:                                           | Надання відпустки                            |           | Ě  |
| Е Преамбула:                                              | -                                            | Змінити   |    |
| Г Підстава:<br>в                                          | •                                            | Змінити   |    |
| E<br>Bigi<br>Bao                                          | OK                                           | Скасувати |    |
| Стя                                                       |                                              |           |    |
| Присвоєння наукового зв<br>Зміна прізвища<br>Звільнення   | а Вид: Список операцій наказу Рядків: 0<br>< | >         | *  |
| 🛍 (3) ТОВ "ДЕМО"                                          | 🚨 adm                                        |           | UK |

Далі проводиться створення операції. У реєстрі наказів курсор встановити на проект створеного наказу. Створюється операція по пункту меню **Реєстр / Створити операцію** або за комбінацією клавіш **Shift + Insert**.

| ß    | S-pro 7.11.047.999 - [Реестр наказів] |             |                                                                              | _ 🗆 💌     |
|------|---------------------------------------|-------------|------------------------------------------------------------------------------|-----------|
| Pee  | стр Правка Вид Звіти Сервіс           | ?           |                                                                              |           |
| *b   | Створити наказ                        | Ins         |                                                                              |           |
|      | Створити операцію                     | Shift+Ins   | Yunuan a c                                                                   | _         |
|      | Створити групову операцію             |             | и документи оез журналу                                                      |           |
|      | Створити табличний наказ              |             | т Найменування т Дата ТСтатус т Прізвище Ім'я По-батькові                    | ▼ One ▼ ^ |
|      | Створити операції переміщення пра     | цівників    | Про відпустки (таоличний друк) 22/11/2022 Проект                             |           |
| D    | Копіювати                             | F5          |                                                                              |           |
| 2    | Змінити                               | F4          |                                                                              |           |
| Ⅲ    | Перегляд                              | Alt+F3      |                                                                              |           |
| *    | Видалити                              | F8          |                                                                              |           |
|      | Затвердити                            | Alt+F5      |                                                                              |           |
|      | Відмінити                             | Ctrl+F5     |                                                                              |           |
|      | Провести                              | Alt+P       |                                                                              |           |
|      | Відкликати                            | Alt+R       |                                                                              |           |
|      | Змінити реквізити наказу              | Alt+D       |                                                                              |           |
|      | Створити операцію зміни               | Alt+H       |                                                                              |           |
|      | Створити операцію відміни             | Alt+G       |                                                                              |           |
|      | Перемістити в журнал                  | Alt+M       |                                                                              |           |
| 5    | Відновити                             | Ctrl+F2     |                                                                              |           |
|      | Оповіщення                            | Alt+O       |                                                                              |           |
|      | Контроль виконання наказу             | Alt+S       | a moniuuv signveryv – Dagvis 1                                               |           |
|      | Експорт                               |             | ם שטאראי טעמאיניגע דאנגעט ב                                                  | •         |
|      | Імпорт                                |             | Стан Універсальні документи Вкладення                                        |           |
|      | Передати накази в систему "Економ"    |             | ▼ Операція<br>▼ Дата ▼ Прізвище Ім'я По-батькові ▼ № ка… ▼ Таб.№ ▼ Підрозділ | . •       |
|      | Друк наказу                           | F9          |                                                                              |           |
|      | Зберігати позначені звіти             |             |                                                                              |           |
|      | Друк без вибору                       |             |                                                                              |           |
|      | Друк витягу                           | Ctrl+F9     |                                                                              |           |
| শ্বয | Експорт реєстру S                     | hift+Ctrl+E | операци наказу Рядків: О                                                     | ~         |
| ×    | Вихід                                 | Esc         |                                                                              |           |
| m    | (3) ТОВ "ДЕМО"                        |             | adm                                                                          | UK UK     |

У вікні Вибір типової операції вибрати відповідну наказу операцію та натиснути кнопку ОК.

| L | <b>S</b> Bi | ибір типової операції                              | _ 🗆 💌     |
|---|-------------|----------------------------------------------------|-----------|
|   | 4           | Надання щорічної відпустки                         |           |
|   |             | Надання чергової відпустки                         |           |
|   | ⊳           | Надання навчальної відпустки                       |           |
|   | ⊳           | Надання соціальної відпустки для догляду до 3-х р. |           |
|   | ⊳           | Надання післяпологової неоплачуваної відпустки     |           |
|   | ⊳           | Надання відпустки без збереження                   |           |
|   | ⊳           | Відкликання з відпустки                            |           |
|   | ⊳           | Перенесення відпустки через хворобу                |           |
|   | ⊳           | Вихід із відпустки для догляду за дитиною          |           |
|   | ⊳           | Відпустка у зв'язку з вагітністю та пологами       |           |
|   |             |                                                    |           |
|   |             |                                                    |           |
|   |             |                                                    |           |
|   |             |                                                    |           |
|   |             |                                                    |           |
|   |             |                                                    |           |
|   |             |                                                    |           |
|   |             |                                                    |           |
|   |             |                                                    |           |
|   |             | OK                                                 | Скасувати |
|   |             |                                                    |           |

Відкривається вікно створення операції. В одному з трьох полів за зручним для вас варіантом вибрати працівника, якому надається відпустка:

- По Прізвищу Імені По-батькові (по трикутнику викликається довідник. Із довідника Вибір працівника виконується вибір працівника, якому надається відпустка і для збереження натиснути кнопку OK).
- По Номеру картки.
- По Табельному №.

### Примітка:

Вибирається один реквізит, а два інших заповнюються автоматично.

| ( 9        |         |        |          |          |      |                               |                               |     |   |
|------------|---------|--------|----------|----------|------|-------------------------------|-------------------------------|-----|---|
| ище І.Б.:  |         |        |          |          |      |                               |                               |     |   |
| ртки:      |         |        |          | -        | Табе | льний №: 👻                    |                               |     |   |
|            |         |        |          |          | _    |                               |                               |     |   |
| Загальні в | зідомо  | ості о | операці  | ї наказу |      |                               |                               |     |   |
| _          |         |        |          |          |      |                               |                               |     | - |
| 🖪 Вибі     | ір прац | івник  | а        |          |      |                               | _ 🗆                           | X   |   |
| Реєстр     | о Пр    | авка   | Вид      | Сервіс   | ?    |                               |                               |     |   |
| 58         |         | പ      | т. т     | FM       | 0    |                               |                               |     |   |
|            |         |        |          |          | •    |                               |                               |     | - |
| Табел      | ън      | * N    | ? картки |          | Ŧ    | Прізвище Ім'я По-батькові 🔹 🔻 | Підрозділ                     | ^   |   |
|            |         | 1      | 0001     |          |      | Ректоров Василь Васильович    | Відділ бухгалтерського обліку |     |   |
|            |         | 2      | 0002     |          |      | Перший Олег Романович         | Ректорат                      |     |   |
|            |         | 4      | 0004     |          |      | Проректорний Іван Іванович    | Ректорат                      |     |   |
|            |         | 5      | 0005     |          |      | Помічний Григорій Іванович    | Ректорат                      |     |   |
|            |         | 6      | 0006     |          |      | Вчений Назар Олегович         | Секретаріат Вченої ради       |     |   |
|            |         | 7      | 0007     |          |      | Методичний Єфім Іванович      | Секретаріат Вченої ради       | -   |   |
|            |         | 8      | 0008     |          |      | Метода Ольга Григорівна       | Секретаріат Вченої ради       |     |   |
|            |         | 9      | 0009     |          |      | Директорна Валентина Іванівна | Кафедра бухгалтерського обл   | nii |   |
|            |         | 10     | 0010     |          |      | Заступна Наталія Петрівна     | Навчально-науковий інститут   | c   |   |
|            |         | 11     | 0011     |          |      | Секретарний Володимир Михайло | Навчально-науковий інститут   | c   |   |
|            |         | 12     | 0012     |          |      | Вищий Іван Іванович           | Навчально-науковий інститут   | c   |   |
|            |         | 13     | 0013     |          |      | Категорний Єгор Вініамінович  | Навчально-науковий інститут   | c   |   |
|            |         | 14     | 0014     |          |      | Другий Олег Іванович          | Навчально-науковий інститут   | c   |   |
|            |         |        |          |          |      |                               |                               |     |   |
| Deserve    | Реєст   | р пра  | ацівник  | ів Ряд   | цків | 230                           |                               | ~   |   |

Група даних Загальні відомості операції наказу заповнюються автоматично.

У групі **Дані операції** поля заповнюються по необхідності (інформація підтягується із довідників по трикутниках у кінці поля).

| 🖪 Створення операції: Надання черго | вої відпустки | _ 🗆 💌                  |  |  |  |  |
|-------------------------------------|---------------|------------------------|--|--|--|--|
| Операція Правка ?<br>Ш 🗙 😧          |               |                        |  |  |  |  |
| Прізвище І.Б.: Перший Олег Романо   | вич           | •                      |  |  |  |  |
| № картки: 0002                      | Табел         | ыний №: 2 <b>т</b>     |  |  |  |  |
| Загальні відомості операції н       | аказу         | Надання відпустки      |  |  |  |  |
| Поточні дані працівника:            |               |                        |  |  |  |  |
| Структурна одиниця:                 |               |                        |  |  |  |  |
|                                     | 01 Відділ     | бухгалтерського обліку |  |  |  |  |
| Посада:                             | 2             | Проректор              |  |  |  |  |
| Професія:                           |               |                        |  |  |  |  |
| Обліковий склад:                    | 1             | Постійний              |  |  |  |  |
| Категорія:                          | 1             | 1 Керівники            |  |  |  |  |
| Оклад:                              | 7957.000      | 00                     |  |  |  |  |
| Дата прийому:                       | 01/09/20      | 16                     |  |  |  |  |
| Дата поч.відпускного периіоду:      | 13/01/20      | 22                     |  |  |  |  |
| Дані операції:                      |               |                        |  |  |  |  |
| Заміщає працівник:                  |               | ▼                      |  |  |  |  |
| Вид мат.допомоги:                   |               |                        |  |  |  |  |
| Вид оплати для компенсації відпустк | и:            |                        |  |  |  |  |
| Заголовок:                          |               |                        |  |  |  |  |
| Підстава:                           |               |                        |  |  |  |  |
|                                     |               |                        |  |  |  |  |
| Особова картка                      |               | ОК Скасувати           |  |  |  |  |

#### Для подальшого внесення інформації перейти на закладку Надання відпустки.

Створюється операція наказу одним із способів:

- По кнопці Графік відпусток вибрати дані з графіка відпусток.
- По кнопці Невикористані відпустки вибрати дані з балансу відпусток.

Існують 2 варіанти для виконання.

**Перший варіант** полягає в тому, що видаляються зайві рядки з видами відпусток, а вказуються дати початку та кінця або кількість днів безпосередньо в тому виді відпустки, яку працівник бажає використати. Обрати необхідний рядок з відповідним видом і періодом відпустки та по клавіші **F4** відкрити вікно де вказати:

- Дату початку відпустки
- **Дату закінчення** відпустки або **Надати** кількість днів відпустки, які працівник бажає використати (заповнюється один параметр, інший підтягується автоматично).
- Для збереження натиснути кнопку ОК.

| с с с с с с с с с с с с с с с с с с с                                                                                                    | : 2<br>стки: 605<br>очатку:<br>акінчення:        | <ul> <li>Відпустка педагог</li> <li>13/01/2022</li> <li>12/01/2023</li> </ul> | ічна         | •         | /09/2023 |            |    |       |
|----------------------------------------------------------------------------------------------------|--------------------------------------------------|-------------------------------------------------------------------------------|--------------|-----------|----------|------------|----|-------|
| артки: 0002   Табельний №: Загальні відомості операції наказу Графік відпусток Невикористані в Ала за період Найменування ві У Вид відпустко Соновний Соновний Соновни Соновни Соновни Соновни Соновни Соновни | : 2<br>.тки: <u>605</u><br>очатку:<br>акінчення: | <ul> <li>Відпустка педагог</li> <li>13/01/2022</li> <li>12/01/2023</li> </ul> | ічна         | •         | /09/2023 | 3          |    |       |
| Загальні відомості операції наказу<br>Ларафік відпусток Невикористані в<br>Найменування ві Кид відпустко<br>605 Відпустка педаг Основний<br>605 Відпустка педаг Основний<br>605 Відпустка педаг Основний<br>605 Відпустка педаг Основний<br>605 Відпустка педаг Основний<br>605 Відпустка педаг Основний<br>605 Відпустка педаг Основний<br>605 Відпустка педаг Основний<br>605 Відпустка педаг Основний<br>605 Відпустка педаг Основний<br>Відпустка педаг Основний                                                                                                    | стки: 605<br>очатку:<br>акінчення:               | Відпустка педагог<br>13/01/2022<br>12/01/2023                                 | ічна         | ×         | /09/2023 |            |    |       |
| Загальні відоності операції наказу<br>Графік відпусток Невикористані в<br>За період<br>Найменування ві У Вид відпустко<br>Соновний Дата за<br>605 Відпустка педаг Основний<br>605 Відпустка педаг Основний<br>605 Відпустка педаг Основний<br>605 Відпустка педаг Основний<br>605 Відпустка педаг Основний<br>Соновний Дата за<br>тривалість<br>Використані в                                                                                                    | стки: 605<br>очатку:<br>акінчення:               | Відпустка педагог<br>13/01/2022<br>12/01/2023                                 | ічна         | *         | /09/2023 | 811        |    |       |
| Графік відпусток         Невикористані в         За період           Найменування ві         Вид відпустко         Дата по           605 Відпустка педаг         Основний         Дата за           605 Відпустка педаг         Основний         Відпустка           605 Відпустка педаг         Основний         Відпустка           605 Відпустка педаг         Основний         Дата за           605 Відпустка педаг         Основний         Дата по           605 Відпустка педаг         Основний         Дата за           605 Відпустка педаг         Основний         Дата за           7ривалість         Відкориста         Відкориста                                                                                                    | очатку:<br>акінчення:                            | 13/01/2022<br>12/01/2023                                                      |              |           | /09/2023 |            |    |       |
| Найменування ві У Вид відпустко<br>605 Відпустка педаг Основний<br>605 Відпустка педаг Основний<br>605 Відпустка педаг Основний<br>605 Відпустка педаг Основний<br>605 Відпустка педаг Основний<br>605 Відпустка педаг Основний<br>7 ривалість<br>8 икориста                                                                                                    | очатку:<br>акінчення:                            | 13/01/2022<br>12/01/2023                                                      |              |           |          |            |    |       |
| <ul> <li>☐ 605 Відпустка педаг Основний</li> <li>Дата за</li> <li>605 Відпустка педаг Основний</li> <li>Відпустка</li> <li>605 Відпустка педаг Основний</li> <li>605 Відпустка педаг Основний</li> <li>Дата за</li> <li>605 Відпустка педаг Основний</li> <li>Дата за</li> <li>дата за</li> </ul>                                                                                                    | акінчення:                                       | 12/01/2023                                                                    | E.E.         |           |          | Гривалість | Ŧ  | Викој |
| <ul> <li>         605 Відпустка педаг Основний      </li> <li>         605 Відпустка педаг Основний      </li> <li>         605 Відпустка педаг Основний      </li> <li>         605 Відпустка педаг Основний      </li> <li>         605 Відпустка педаг Основний      </li> <li>         605 Відпустка педаг Основний      </li> <li>         605 Відпустка педаг Основний      </li> <li>         605 Відпустка педаг Основний      </li> <li>         605 Відпустка педаг Основний      </li> <li>         605 Відпустка педаг Основний      </li> </ul>                                                                                                    |                                                  |                                                                               |              |           |          |            | 56 |       |
| оруз Билустка педаг Основний<br>605 Відпустка педаг Основний Дата пи<br>605 Відпустка педаг Основний Дата за<br>Тривалість<br>Використа                                                                                                    |                                                  |                                                                               |              |           |          |            | 56 |       |
| 605 Відпустка педаг Основний Дата за<br>Тривалість<br>Використа                                                                                                    | очатку:                                          | b1/12/2022                                                                    | 1111<br>1111 |           |          |            | 56 |       |
| Тривалість<br>Використа                                                                                                    | акінчення:                                       | 27/01/2023                                                                    |              |           |          |            | 56 |       |
| Використа                                                                                                    |                                                  | 56                                                                            |              |           |          |            |    |       |
|                                                                                                    | но:                                              |                                                                               |              |           |          |            |    |       |
| Надати:                                                                                                    |                                                  | 56                                                                            |              |           |          |            |    |       |
| Компенсув                                                                                                    | ати:                                             |                                                                               |              |           |          |            |    |       |
| Стаж для ,                                                                                                    | дод.відпустки:                                   |                                                                               |              |           |          |            |    |       |
|                                                                                                    |                                                  |                                                                               |              |           |          |            |    |       |
|                                                                                                    |                                                  |                                                                               |              |           | _        |            |    |       |
|                                                                                                    |                                                  |                                                                               | ОК           | Скасувати |          |            |    |       |
|                                                                                                    |                                                  |                                                                               |              |           | -        |            |    |       |
| ідків: 5                                                                                                    |                                                  |                                                                               |              |           |          |            |    | >     |
|                                                                                                    |                                                  |                                                                               |              |           |          |            |    | -     |

Необхідно видалити відпустки, які є зайвими для операції. Для цього:

- Відмітити позначками вибрані для видалення рядки.
- По контекстному пункту меню **Видалити** або по клавіші **F8** виконати видалення позначених рядків.
- Для збереження натиснути кнопку ОК.

Наказ сформований і знаходиться у статусі **Проект.** На закладці **Операції** відображається сформована операція **Надання чергової відпустки.** 

| 🖪 IS-pro 7.11.047.999 - [Реестр наказів] |                                                                                                   |     | X  |
|------------------------------------------|---------------------------------------------------------------------------------------------------|-----|----|
| Реєстр Правка Вид Звіти Сервіс           | ?                                                                                                 |     |    |
| 🕆 🗗 🐂 🌇 🏷 🖨 🖷 🔎 🖩                        |                                                                                                   |     |    |
|                                          |                                                                                                   |     |    |
| Період: Листопад'22 💌 🔶                  | Статус: Всі т Журнал: 0 Документи без журналу т                                                   |     |    |
| Види наказів                             | Нонер т Найменування т Дата т Статус т Прізвище Ім'я По-батькові т Оп                             | e • | ^  |
| Bci ^                                    | З2 Про відпустки (табличний друк) 22/11/2022 Проект Перший Олег Романович                         | 1   |    |
| Загальні                                 |                                                                                                   |     |    |
| Персональні                              |                                                                                                   |     |    |
| Прийом на роботу                         |                                                                                                   |     |    |
| Призначення, переміщення                 |                                                                                                   |     |    |
| Призначення надбавки                     |                                                                                                   |     |    |
| Преміювання                              |                                                                                                   |     |    |
| ⊿ Відпустка                              |                                                                                                   |     |    |
| Щорічна                                  |                                                                                                   |     |    |
| Навчальна                                |                                                                                                   |     |    |
| Соціальна відпустка для                  |                                                                                                   |     |    |
| Післяпологова неоплачув                  |                                                                                                   |     |    |
| Без збереження ЗП                        | אר איז איז איז איז איז איז איז איז איז איז                                                        |     | •  |
| Відкликання з відпустки                  | Операції Стан Універсальні документи Вкладення                                                    |     |    |
| Перенесення відпустки                    |                                                                                                   |     |    |
| Вихід із відпустки для дог               | №з/п т Операція т Дата т Прізвище Ім'я По-батькові т №ка т Таб.№ т Підрозділ                      |     | ^  |
| Відпустка за вагітністю і п              | 1 Надання чергової відпустки 22/11/2022 Перший Олег Романович 0002 2 Відділ бухгалтерського облік | cy  |    |
| Відрядження                              |                                                                                                   |     |    |
| Заохочення                               |                                                                                                   |     |    |
| Стягнення                                |                                                                                                   |     |    |
| Присвоєння наукового зва…                | -                                                                                                 |     |    |
| Зміна прізвища                           | Вид: Список операцій наказу Рядків: 1 Відмічено 2                                                 |     | ~  |
| Звільнення                               | <                                                                                                 | >   |    |
|                                          |                                                                                                   |     |    |
| í (3) ТОВ "ДЕМО"                         | 🚨 adm                                                                                             |     | UK |

**Другий варіант**– вказати дати початку та закінчення відпустки безпосередньо в загальному меню. Таким чином система автоматично відбирає вид відпустки найвіддаленішого періоду.

Перейти на закладку Невикористані відпустки. Необхідно в головному меню операції вказати:

- Дату Початку відпустки.
- Дату Закінчення відпустки

В реєстрі невикористаних відпусток відобразиться відпустка з найвіддаленішим періодом. Для збереження натиснути кнопку

| извище І.Б.: Перший О | Олег Романович          |                    |                                            |                                |                         |   |
|-----------------------|-------------------------|--------------------|--------------------------------------------|--------------------------------|-------------------------|---|
| ? картки: 0002        | ▼ Табельний №           | vº: 2 ▼            |                                            |                                |                         |   |
| Загальні відомості с  | операції наказу Надан   | ня відпустки       |                                            |                                |                         |   |
| Графік відпусток      | Невикористані відпустки | Початок відпустки: | 24/11/2022 🛅 Закінчення відпустки: 19/01/2 | 2023 🛅                         |                         |   |
| Найменування ві.      | 🔻 Вид відпустки         | т За період        | ▼ Відпустка                                | <ul> <li>Тривалість</li> </ul> | • Використано / Компенс | ~ |
| 605 Відпустка пед     | даг Основний            | 01/09/21 - 11/01   | /22 24/11/22 - 19/01/23                    |                                | 56                      |   |
|                       |                         |                    |                                            |                                |                         |   |
|                       |                         |                    |                                            |                                |                         |   |

сформований і знаходиться у статусі **Проект.** На закладці **Операції** відображається сформована операція **Надання чергової відпустки.** 

Щоб наказ виконав свою функцію, необхідно його провести. Для цього необхідно:

- У реєстрі наказів курсор встановити на проект створеного наказу.
- Для подальшої роботи по пункту меню Реєстр / Затвердити або комбінації клавіш Alt+F5 проводиться затвердження наказу.

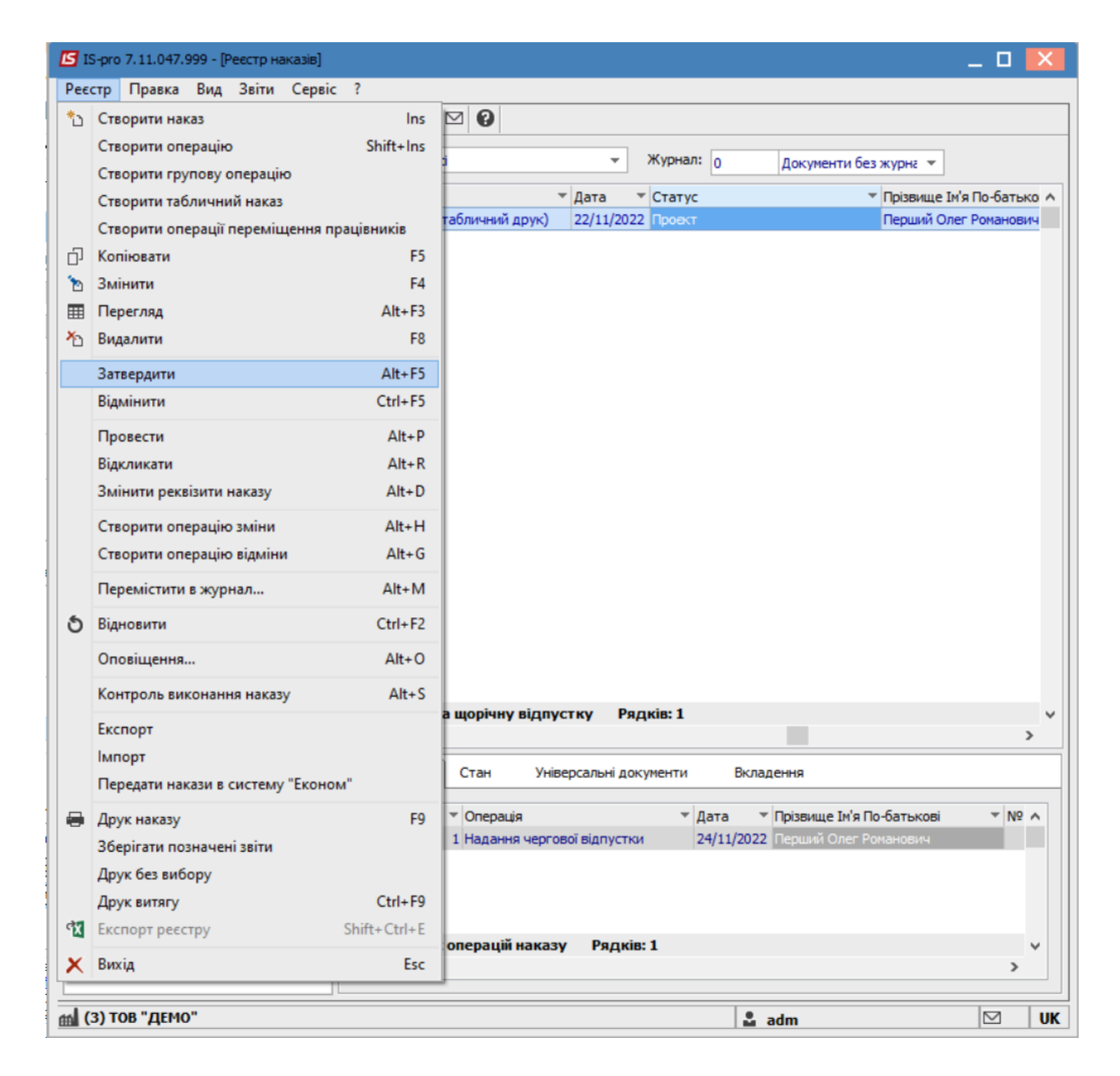

На підтвердження в інформаційному вікні натиснути кнопку ОК.

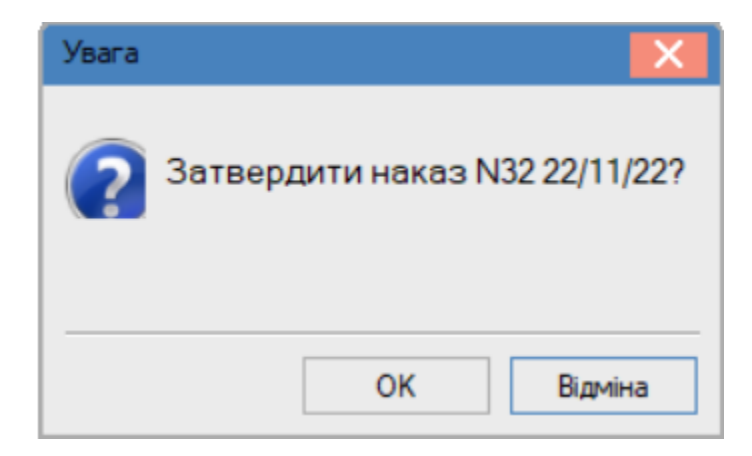

У вікні **Надання номеру наказу** відбувається вибір **номеру** і **дати** наказу і для збереження натиснути **OK**.

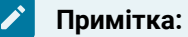

У залежності від налаштування статус наказу може змінитися з **Проекту** на Затверджений. Далі виконується проведення наказу по пункту меню Реєстр / Провести або комбінації клавішAlt + Р.

| Надання н | юмера наказу | X         |
|-----------|--------------|-----------|
| Номер:    | 32           |           |
| Дата:     | 22/11/2022   | <u>ٿ</u>  |
|           | ОК           | Скасувати |

У реєстрі наказів, наказ змінив статус на Проведений.

| 🖸 IS-pro 7.11.047.999 - [Реєстр наказів]                           | _ 🗆 📈                               |
|--------------------------------------------------------------------|-------------------------------------|
| Реєстр Правка Вид Звіти Сервіс ?                                   |                                     |
| ኄር/ኄ⊞ጜሪ등∰₽ ⊞ ይ፞▼ 🗉 🛛 🛛                                             |                                     |
| Період: Листопад'22 ▼ ◀ ▶ Статус: Всі ▼ Журнал: 0                  | Документи без журна 🔻               |
| Види наказів Найменування 🔻 Дата 👻 Статус                          | Прізвище Ім'я По-батько             |
| Всі \land Про відпустки (табличний друк) 22/11/2022 Проведений     | Перший Олег Романович               |
| Загальні                                                           |                                     |
| Персональні                                                        |                                     |
| Прийом на роботу                                                   |                                     |
| Призначення, переміщення                                           |                                     |
| Призначення надбавки                                               |                                     |
| Преміювання                                                        |                                     |
| <b>⊿</b> Відпустка                                                 |                                     |
| Щорічна                                                            |                                     |
| Навчальна                                                          |                                     |
| Соціальна відпустка для Вид: Накази на шорічну відпустку Редків: 1 | J                                   |
| Післяпологова неоплачув                                            |                                     |
| Без збереження ЗП                                                  | -                                   |
| Відкликання з відпустки Операції Стан Універсальні документи       | Вкладення                           |
| Перенесення відпустки                                              |                                     |
| Вихід із відпустки для дог… №3/п 🔻 Операція 🔍 Дата                 | а т Прізвище Ім'я По-батькові т № л |
| Відпустка за вагітністю і п 🔲 1 Надання чергової відпустки 24/1    | 1/2022 Перший Олег Романович        |
| Відрядження                                                        |                                     |
| Заохочення                                                         |                                     |
| Стягнення                                                          |                                     |
| Присвоєння наукового зва                                           |                                     |
| Зміна прізвища Вид: Список операціи наказу Рядків: 1               | ×                                   |
| Звільнення                                                         | >                                   |
|                                                                    |                                     |
| 🛍 (3) ТОВ "ДЕМО"                                                   | 🔓 adm 🛛 🗹 🛛 UK                      |

## 2.2.1.5. Створення наказу Про заохочення

Практично всі підприємства, установи та організації намагаються заохочувати своїх найкращих працівників, оскільки це є одним із засобів мотивації персоналу до праці. Традиційно до заохочень відносять оголошення подяки, вручення почесної грамоти, нагородження цінним подарунком, преміювання. Роботодавець не обмежений у праві застосовувати до працівника декілька заохочень одночасно.

Створення наказу **Про заохочення** проводиться в системі **Облік персоналу / Облік кадрів** у групі модулів **Картотека** в модулі **Накази.** 

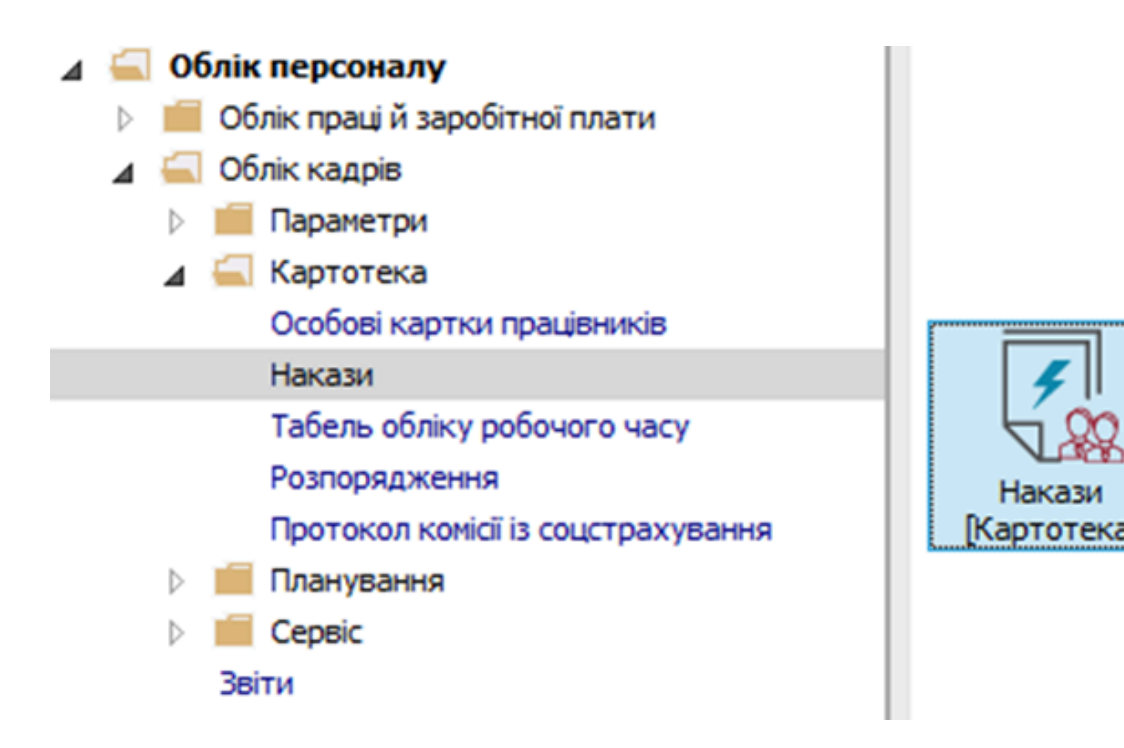

Для створення наказу необхідно зробити наступне, у вікні Реєстр наказів :

- У полі Період вибрати Поточний місяць або весь рік.
- У полі Статус вибрати конкретний статус або Всі.
- У полі **Журнал** вибрати необхідний журнал. Якщо журналів у системі не створено, всі документи створюються в журналі **Документи без журналу.**

### 🖊 Примітка:

Вид журналу **Всі журнали** використовуються тільки для перегляду. Створювати накази в цьому журналі неможливо.

З лівої сторони вікна **Реєстру наказів** обрати вид наказу. У нашому випадку це група **Заохочення**. Курсор встановити в табличну частину вікна. По пункту меню **Реєстр / Створити наказ** або по клавіші **Insert**створити наказ. У вікні **Вибір виду наказу** вибрати необхідний наказ – **Заохочення** та натиснути кнопку **ОК**.

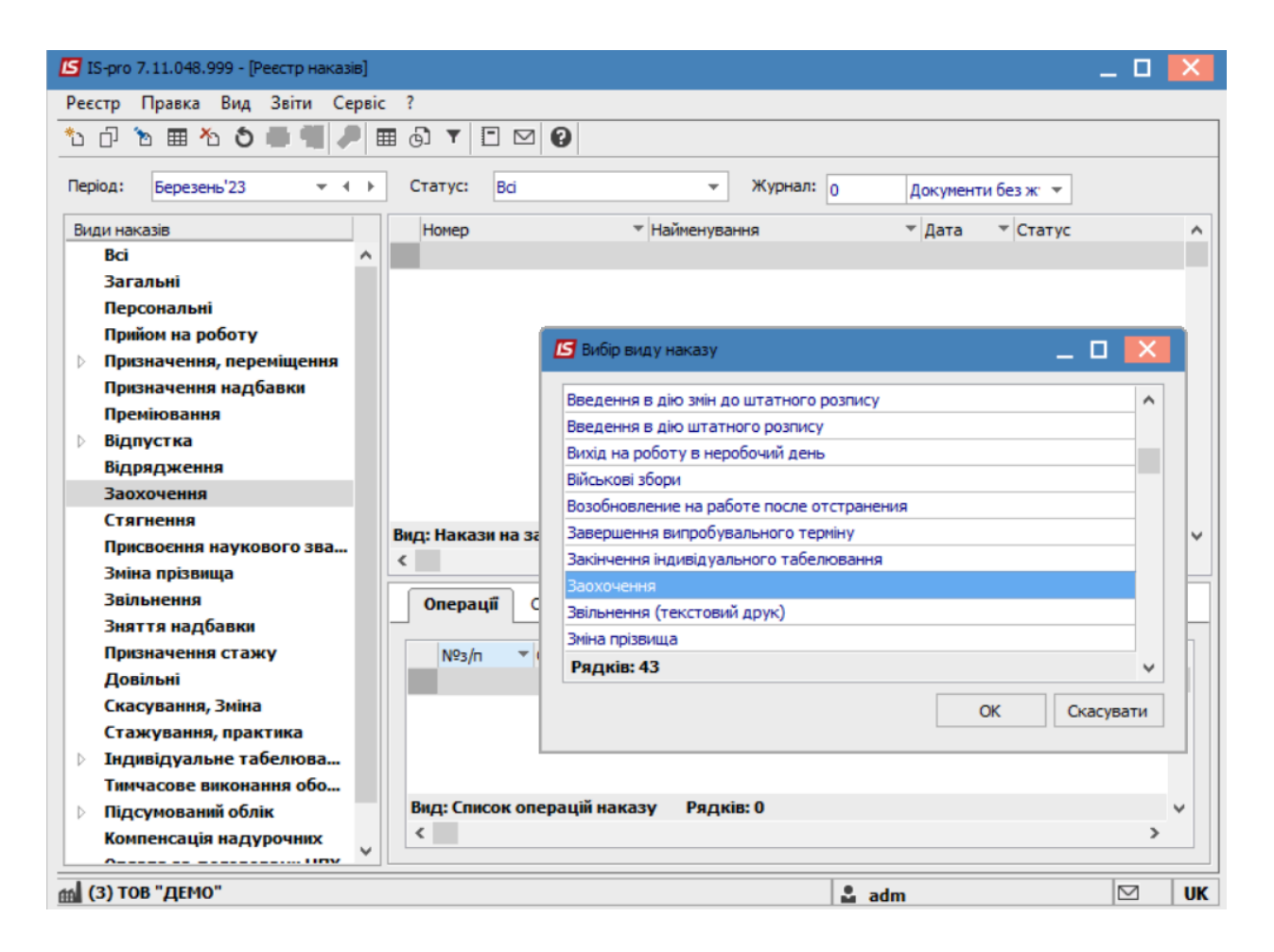

Відкривається вікно Створення наказу. Заповнити необхідні реквізити:

- Номер проекту.
- Дата реєстрації.
- Дата введення в дію.

Із довідника по клавіші **F3** вибрати відповідного підписанта в полях (при відсутності налаштування дані поля можуть залишатися порожніми):

- Внесено проект.
- Погоджено.
- Затверджено.

При необхідності для коректного відображення друкованих форм прописати:

• Заголовок наказу.

По клавіші F3 із запропонованого переліку вибрати:

- Преамбулу.
- Підставу.

При необхідності через кнопку Змінити прописати дані вручну. Натиснути кнопку ОК.

|             | <b>При</b><br>Під<br>шта | имітка:<br>писи, використан<br>атної позиції, нап | ні в наказі, нал<br>риклад, керівн | аштовуються<br>ика та голові | в штатному  <br>ного бухгалте | розписі для<br>ра. | відповід  | ної      |   |
|-------------|--------------------------|---------------------------------------------------|------------------------------------|------------------------------|-------------------------------|--------------------|-----------|----------|---|
| <b>IS</b> 1 | S-pro 7.1                | 1.048.999 - [Реєстр наказів                       | ]                                  |                              |                               |                    |           | _ 0      | × |
| Реє         | стр Пр                   | авка Вид Звіти Сер                                | вic ?                              |                              |                               |                    |           |          |   |
| *1          | ට ත                      | 🖩 🏠 🌢 🖷 🖊                                         | 🖩 🗗 🕇 🗖 🗠                          | 0                            |                               |                    |           |          |   |
| Пер         | іод: Б                   | ерезень'23 💌 4                                    | Статус: Всі                        |                              | ▼ Журнал: 0                   | Документ           | и без ж 🔻 |          |   |
| Ви          | ди наказі                | в                                                 | Номер                              | ⊤ Найм                       | енування                      | ▼ Дата             | ▼ Статус  |          | ~ |
|             | Bci<br>Baran             | 🖪 Створення наказу: За                            | юхочення                           |                              |                               |                    | -         |          |   |
|             | Персо                    | Наказ Правка Вид                                  | Сервіс ?                           |                              |                               |                    |           |          |   |
|             | Прийо                    | 💾 🖶 🗶 🖻 🖂                                         | 0                                  |                              |                               |                    |           |          |   |
| Þ           | Призн.<br>Призн          | Номер проекту:                                    | 123                                | Дата реєстрації:             | 01/03/2023 🔛                  |                    |           |          |   |
|             | Преміі<br>Відпус         | Дата введення в дію:                              | 01/03/2023                         |                              |                               |                    |           |          |   |
| Ĺ           | Відря                    | Затверджено:                                      |                                    |                              |                               |                    |           | <b>-</b> |   |
|             | Заохо                    |                                                   |                                    |                              |                               |                    |           |          |   |
|             | Присв                    | Внесено проект:                                   |                                    |                              |                               |                    |           | -        | ~ |
|             | Зміна                    | Погоджено:                                        |                                    |                              |                               |                    |           | -        |   |
|             | Звілы                    |                                                   |                                    |                              |                               |                    |           |          |   |
|             | ЗНЯТТ<br>Призн           | Заголовок:                                        | Заохочення                         |                              |                               |                    |           |          |   |
|             | Довіл                    | Преамбула:                                        |                                    |                              |                               |                    | ▼ 3M      | інити    |   |
|             | Скасу                    | Підстава:                                         |                                    |                              |                               |                    | ▼ 3M      | інити    |   |
|             | Стажу                    |                                                   |                                    |                              |                               |                    |           |          |   |
| P           | тндив<br>Тимча           |                                                   |                                    |                              |                               | (                  | ОК Ск     | асувати  |   |
| ⊳           | Підсу                    |                                                   |                                    |                              |                               |                    |           |          |   |
|             | Компе                    |                                                   | V                                  |                              |                               |                    |           |          |   |
|             | 3) TOP "                 | лемо"                                             |                                    |                              | 1                             | •                  |           |          |   |

Далі проводиться створення операції. У реєстрі наказів курсор встановити на проект створеного наказу. створюється операція по пункту меню **Реєстр / Створити операцію** або за комбінацією клавіш **Shift + Insert**.

| 🖪 IS-pro       | *5 | Створити наказ                      | Ins       | -                                                              |       |   |
|----------------|----|-------------------------------------|-----------|----------------------------------------------------------------|-------|---|
| Реєстр         |    | Створити операцію                   | Shift+Ins |                                                                |       |   |
| ზ მ            |    | Створити групову операцію           |           |                                                                |       |   |
|                |    | Створити табличний наказ            |           |                                                                |       |   |
| Період:        |    | Створити операції переміщення праці | вників    | <ul> <li>Журнал: 0 Документи без ж. </li> </ul>                |       |   |
| Види на        | Ð  | Копіювати                           | F5        | <ul> <li>Найменування</li> <li>Дата</li> <li>Статус</li> </ul> | ^     | - |
| Bci            | 1  | Змінити                             | F4        | Заохочення 01/03/2023 Проект                                   |       |   |
| 3ar            | ⊞  | Перегляд                            | Alt+F3    |                                                                |       |   |
| Пр             | ×  | Видалити                            | F8        |                                                                |       |   |
| ⊳Пр            |    | 237560 5474                         | Alt+E5    |                                                                |       |   |
| Прі            |    | Вільничи                            | Ctrl+E5   |                                                                |       |   |
| Пре            |    | одмнити                             | Cultry    |                                                                |       |   |
| ▷ Big          |    | Провести                            | Alt+P     |                                                                |       |   |
| Зас            |    | Відкликати                          | Alt+R     |                                                                |       |   |
| Стя            |    | Змінити реквізити наказу            | Alt+D     |                                                                |       |   |
| Пр             |    | Створити операцію зміни             | Alt+H     | ення Рядків: 1                                                 |       | 1 |
| Змі            |    | Створити операцію відміни           | Alt+G     |                                                                | -     | 믭 |
| 3Bi            |    |                                     | Alt. M    | Універсальні документи Вкладення                               |       |   |
| Оп             |    | перемістити в журнал                | AILTIN    |                                                                |       |   |
| До             | ð  | Відновити                           | Ctrl+F2   |                                                                |       |   |
| Ска            |    | Оповіщення                          | Alt+O     |                                                                | _     |   |
| Ста<br>    Пнд |    | Контроль виконання наказу           | Alt+S     |                                                                |       |   |
| Ти             |    | Експорт                             |           |                                                                | _     |   |
| ⊳Під           |    | Імпорт                              |           | і наказу Рядків: 0                                             | × *   |   |
| Kor            |    | Передати накази в систему "Економ"  |           |                                                                | /     |   |
| (3) T          |    | Друк наказу                         | F9        | 🚨 adm                                                          | J   U | K |

У вікні **Вибір типової операції** вибрати відповідну наказу операцію у нашому випадку **Заохочення** та натиснути кнопку **ОК**.

Відкривається вікно створення операції. В одному з трьох полів за зручним для вас варіантом вибрати працівника для надання **Заохочення**:

- По Прізвищу Імені По батькові (по клавіші F3 викликається довідник. Із довідника Вибір працівника виконати вибір працівника, якому надається Заохочення та для збереження натиснути кнопку OK).
- По Номеру картки.
- По Табельному №.

## 🖊 Примітка:

Вибирається один реквізит, а два інших заповнюються автоматично.

Облік та менеджмент персоналу | 2 - Робота в системі | 2.2 - Облік кадрів | 199

| перація Пр   | авка ?<br>О               |                                               |                      |     |
|--------------|---------------------------|-----------------------------------------------|----------------------|-----|
| ізвище І.Б.: |                           |                                               |                      |     |
| картки:      | Taf                       | бельний №: 🗸 🗸                                |                      |     |
| Загальні     | відомості операції наказу |                                               |                      |     |
|              | <b>Б</b> Вибір працівника |                                               | _ 0                  | X   |
|              | Реєстр Правка Вид Се      | рвіс ?                                        |                      |     |
|              | 5 P 🖩 🗗 T 🦉 🗉             | ⊠ 🛛                                           |                      |     |
|              | Табельн ▼ ▲ № кар         | <ul> <li>Прізвище Ім'я По-батькові</li> </ul> | ▼ Підрозділ          |     |
|              | 6 6                       | Київський Михайло Миколайович                 | Адміністрація        |     |
|              | 7 7                       | Шевченко Віктор Володимирович                 | Адміністрація        |     |
|              | 8 8                       | Крамський Іван Іванович                       | Господарський        | _   |
|              | 9 9                       | Котвицька Вікторія Володимирівна              | Фінансова служба     | _   |
|              | 10 10                     | Кириченко Константин Кирилович                | Фінансова служба     |     |
|              | 11 11                     | Корнієнко Кирило Кіндратович                  | Адміністрація        |     |
|              | 12 12                     | Білоцерківська Богдана Борисівна              | Адміністрація        |     |
|              | 13 13                     | Мудрий Олесь Олексійович                      | Навчально-методичний |     |
|              | Вид: Реєстр працівників   | Рядків: 165                                   |                      | ~   |
|              | <                         |                                               | 3                    | >   |
|              |                           |                                               | ОК Скасув            | ати |
|              |                           |                                               |                      |     |

| 🔄 Створення операції: За | охочення                             |                             |                               | _ 🗆 🔀        |
|--------------------------|--------------------------------------|-----------------------------|-------------------------------|--------------|
| Операція Правка ?        |                                      |                             |                               |              |
|                          |                                      |                             |                               |              |
| Прізвище І.Б.:           | T-C                                  |                             |                               | •            |
| № картки:                | <ul> <li>Табельний №:</li> </ul>     | •                           |                               |              |
| Загальні відомост        | і операції наказу                    |                             |                               |              |
|                          |                                      |                             |                               |              |
|                          |                                      |                             |                               |              |
|                          | 🖪 Вибір працівника                   |                             | _ 🗆 🚺                         |              |
|                          | Реєстр Правка Вид Сервіс ?           |                             |                               |              |
|                          | ୦ ନ 🖩 🖓 🕇 🖓 🖸 🖉                      |                             |                               |              |
|                          | Табельн У № картки У Прі             | ізвище Ім'я По-батькові 🔹   | Підроздід                     |              |
|                          | 1 0001 Per                           | кторов Василь Васильович    | Відділ бухгалтерського обліку |              |
|                          | 2 0002 Teg                           | рший Олег Романович         | Ректорат                      |              |
|                          | 4 0004 Npc                           | оректорний Іван Іванович    | Ректорат                      |              |
|                          | 5 0005 Nor                           | мічний Григорій Іванович    | Ректорат                      |              |
|                          | 6 0006 Вче                           | ений Назар Олегович         | Секретаріат Вченої ради       |              |
|                          | 7 0007 Me                            | тодичний Єфім Іванович      | Секретаріат Вченої ради       |              |
|                          | 8 0008 Me                            | тода Ольга Григорівна       | Секретаріат Вченої ради       |              |
|                          | 9 0009 Ди                            | ректорна Валентина Іванівна | Кафедра бухгалтерського облі  |              |
|                          | Вил: Рессто працівників — Ралків: 23 | 30                          | U                             |              |
|                          | <                                    |                             | >                             |              |
|                          |                                      |                             |                               |              |
|                          |                                      |                             | ОК Скасувати                  |              |
|                          |                                      |                             |                               |              |
|                          |                                      |                             |                               |              |
| Особова картка           |                                      |                             |                               | ОК Скасувати |
|                          |                                      |                             |                               |              |

Група Поточні дані працівника заповнюються автоматично.

Заповнюється група Дані операції:

- Дата заохочення вибирається по клавіші F3 із календаря або прописується вручну.
- Вид заохочення по клавіші F3 із запропонованого переліку вибирається відповідний вид заохочення.
- При виборі Грошового винагородження потрібно вказати Відсоток доплати або Суму.

Для коректного формування друкованих форм при необхідності зазначити дані:

- Заголовок.
- Підстава.

Для збереження операції натиснути кнопку ОК.

Облік та менеджмент персоналу | 2 - Робота в системі | 2.2 - Облік кадрів | 201

| Операція Правка ?                                                                                                    | 🖪 Створення опера | ації: Заохочен | ня                     | _ 0    | ×   |
|----------------------------------------------------------------------------------------------------|-------------------|----------------|------------------------|--------|-----|
| Х Р Р Р         Р           Провище 1.5:         Перший Олег Роканович            Загальні відомості операції наказу             Погочні дані працівника:         01 Відді бухгалтерського обліку            Посада:         2         Провектор            Обліковий ослада:         1         Постійний            Категорія:         1         Постійний            Дані операції:              Дані операції:              Заголовок:         3ахочення:         2         Почесна гранота           Суна:         500.00             Заголовок:         Захочення             Підстаев:                                                                                                    | Операція Правк    | a?             |                        |        |     |
| Прівкице 1.5: Перший Олег Роканович    Поточні дані працівника:                                                                                                    | 🖽 🗙 🔈 🎾 🕻         | 9              |                        |        |     |
| Персински:         Персински:         Персински:         Пабельний №:         2         •           Загальні відоності операції наказу                                                                                                    | Поізвище І.Б.     |                |                        |        | -   |
| Загальні відомості операції наказу           Поточні дані працівника:           01. Відділ бухгалтерського обліку           Посада:         2           Обліковий ослад:         1           Постійний           Категорія:         1           Категорія:         1           Керівника:           Оклад:         7957.0000           Дані операції:           Дата заохочення:         0.1/03/2023           Вид заохочення:         2           Пидстава:         1           Пасавая:         1           Ословані солад:         1           Категорія:         1           Дані операції:         1           Дата заохочення:         0.1/03/2023           Вид заохочення:         2           Пидстава:         1           Падстава: | N9 control        |                |                        |        | -   |
| Загальні відомості операції наказу           Поточні дані працівника:           01 Відділ бухгалтерського обліку           Посада:         2           1         Постійний           Категорія:         1           1         Керівники           Оклад:         7957.0000           Дані операції:         1           Дата заохочення:         01/03/2023           Від заохочення:         2           Почесна грамота         Суна:           Суна:         500.00           Заголовок:         Заохочення           Підстава:                                                                                                    | нартки. О         | 002            |                        |        |     |
| Поточні дані праціяника:           01 Відділ бухгалтерського обліку           Посада:         2           2         Проректор           Обліковий оклад:         1           1         Постійний           Категорія:         1           7957.0000         Дані операції:           Дата заохочення:         01/03/2023           Вид заохочення:         2           10чесна грамота         Суна:           Супа:         3аохочення           11дстава:                                                                                                    | Загальні від      | омості опер    | งลนุมี หลหลรง          |        |     |
| 01 Віддія бухгалтерського обліку           Посада:         2           2         Проректор           Обліковий окладі:         1           1         Постійний           Категорія:         1           Керівники         Оклад:           Окладі:         7957.0000           Дані операції:         Дата заохочення:           01/03/2023         Вид заохочення:           Вид заохочення:         2           10-чесна гранота         Сума:           2000         Заохочення:           10/цстава:         1                                                                                                    | Поточні дані пр   | рацівника:     |                        |        |     |
| Посада:       2       Проректор         Обліковий оклад:       1       Постійний         Категорія:       1       Керівники         Оклад:       7957.0000         Дані операції:                                                                                                    |                   | 01 Відділ б    | іухгалтерського обліку |        |     |
| Обліковий склад:       1       Постійний         Категорія:       1       Керівники         Оклад:       7957.0000         Дані операції:                                                                                                    | Посада:           | 2              | Проректор              |        |     |
| Категорія: 1 Керівники<br>Оклад: 7957.000<br><b>Дані операції:</b><br>Дата заохочення: 01/03/2023<br>Вид заохочення: 2 Почесна гранота<br>Сума: 500.00<br>Заголовок: Заохочення<br>Підстава: т                                                                                                    | Обліковий склад:  | 1              | Постійний              |        |     |
| Оклад: 7957.0000<br>Дані операції:<br>Дата заохочення: 01/03/2023<br>Вид заохочення: 2 Почесна грамота<br>Сума: 500.00<br>Заголовок: Заохочення<br>Підстава:                                                                                                    | Категорія:        | 1              | Керівники              |        |     |
| Дані операції:         Дата заохочення:       01/03/2023         Вид заохочення:       2         Гочесна грамота         Сума:       500.00         Заголовок:       Заохочення         Підстава:                                                                                                    | Оклад:            | 7957.0000      |                        |        |     |
| Дата заохочення: 01/03/2023<br>Вид заохочення: 2 Почесна грамота<br>Сума: 500.00<br>Заголовок: Заохочення<br>Підстава:<br>Осеблев калтка                                                                                                    | Дані операції:    |                |                        |        |     |
| Вид заохочення: 2 Почесна грамота<br>Сума: 500.00<br>Заголовок: Заохочення<br>Підстава: т                                                                                                    | Дата заохочення   | : 01/03/2023   | 3                      |        |     |
| Сума: 500.00<br>Заголовок: Заохочення<br>Підстава: т                                                                                                    | Вид заохочення:   | 2              | Почесна грамота        |        |     |
| Заголовок: Заохочення Підстава:  Собова калтка                                                                                                    | Сума:             | 500.00         |                        |        |     |
|                                                                                                    | Заголовок:        | Заохоченн      | я                      |        |     |
|                                                                                                    | Підстава:         |                | ¥                      |        |     |
|                                                                                                    |                   |                |                        |        |     |
|                                                                                                    |                   |                |                        |        |     |
|                                                                                                    |                   |                |                        |        |     |
|                                                                                                    |                   |                |                        |        |     |
|                                                                                                    |                   |                |                        |        |     |
| Особова картка                                                                                                    |                   |                |                        |        |     |
| Око Скасувани                                                                                                    | Особова картка    |                | OK                     | Скасув | ати |

Наказ сформований і знаходиться у статусі **Проект**. На закладці **Операції** відображається сформована операція **Заохочення**.

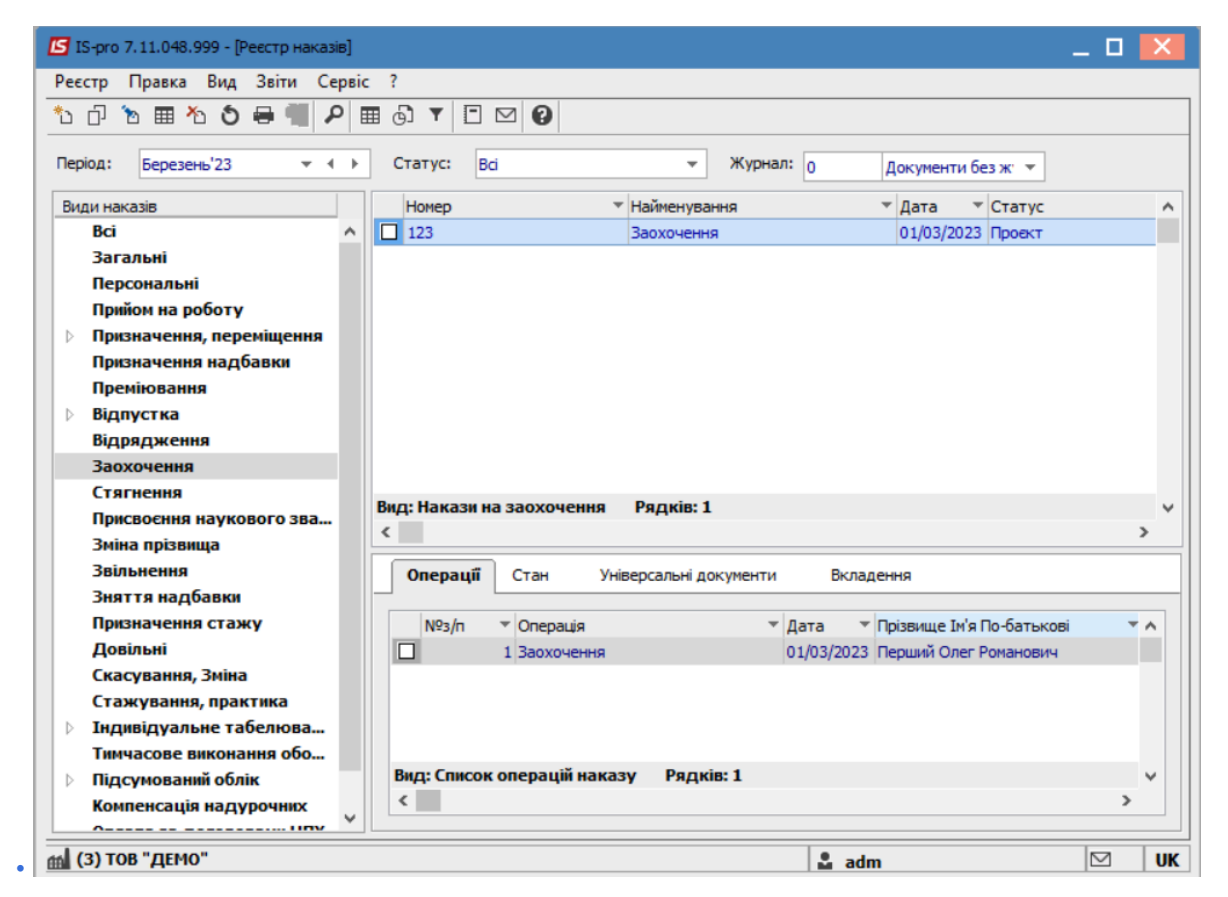

Щоб наказ виконав свою функцію, потрібно його провести. Для цього необхідно:

• У реєстрі наказів курсор встановити на проект створеного наказу.

 Для подальшої роботи по пункту меню Реєстр / Затвердити або комбінації клавіш Alt+F5 проводиться затвердження наказу.

| 🖪 IS-       | pro        | *5 | Створити наказ                      | Ins       | _ 0                                                            | ×        |
|-------------|------------|----|-------------------------------------|-----------|----------------------------------------------------------------|----------|
| Реєст       | р          |    | Створити операцію                   | Shift+Ins |                                                                |          |
| *o d        | 7          |    | Створити групову операцію           |           |                                                                |          |
|             |            |    | Створити табличний наказ            |           |                                                                |          |
| Перю        | д:         |    | Створити операції переміщення праці | вників    | журнал: 0 Документи без ж 👻                                    |          |
| Види        | 1 Ha       | ŋ  | Копіювати                           | F5        | <ul> <li>Найменування</li> <li>Дата</li> <li>Статус</li> </ul> | ^        |
|             | Bci        | ъ  | Змінити                             | F4        | Заохочення 01/03/2023 Проект                                   |          |
|             | oar<br>Ner |    | Перегляд                            | Alt+F3    |                                                                |          |
|             | Прі        | ⊁  | Видалити                            | F8        |                                                                |          |
| Þ           | Прі        |    | Затвердити                          | Alt+F5    |                                                                |          |
|             | Npi<br>Npi |    | Відмінити                           | Ctrl+F5   |                                                                |          |
| Þ           | Від        |    | Провести                            | Alt+P     |                                                                |          |
|             | Від        |    | Відкликати                          | Alt+R     |                                                                |          |
| 3           | 3ac        |    | Змінити реквізити наказу            | Alt+D     |                                                                |          |
|             | Прі        |    | Створити операцію зміни             | Alt+H     | ення Рядків: 1                                                 | ~        |
|             | Змі        |    | Створити операцію відміни           | Alt+G     |                                                                | <u> </u> |
| 1           | Зві        |    |                                     | Alt. M    | Універсальні документи Вкладення                               |          |
|             | Прі        |    | перемістити в журнал                | AILTIN    | иа У Лата У Прізвище Ім'я По-батькові у                        |          |
|             | До         | Ο  | Відновити                           | Ctrl+F2   | ення 01/03/2023 Перший Олег Романович                          |          |
|             | Ска        |    | Оповіщення                          | Alt+O     |                                                                |          |
|             | Ста<br>Інд |    | Контроль виконання наказу           | Alt+S     |                                                                |          |
| 1           | Тир        |    | Експорт                             |           |                                                                |          |
| Þ           | Під        |    | Імпорт                              |           | і наказу Рядків: 1                                             | ×        |
|             | KON        |    | Передати накази в систему "Економ"  |           |                                                                |          |
| <b>(3</b> ) | ) T(       | -  | Друк наказу                         | F9        | 🔓 adm 🖂                                                        | UK       |

У вікні **Надання номеру наказу** відбувається зазначення **номеру** і **дати** наказу і для збереження натиснути кнопку **OK**.

## 🔎 Примітка:

У залежності від налаштування статус наказу може змінитися з **Проекту** зразу на **Проведений** по пункту меню **Реєстр / Провести.** 

| 🖸 IS-pro 7.11.048.999 - [Реєстр наказів] |                      |                                  |                                               | _ 0 💌 |
|------------------------------------------|----------------------|----------------------------------|-----------------------------------------------|-------|
| Реєстр Правка Вид Звіти Серві            | с ?                  |                                  |                                               |       |
| 🐮 🗗 🐚 🎟 🏝 🕭 🖶 🖏 🔎                        | 🖩 🗗 T 🗖 🗹 🙆          |                                  |                                               |       |
|                                          |                      |                                  |                                               |       |
| Період: Березень'23 💌 🔶                  | Статус: Всі          | ⊸ Журнал: 0                      | Документи без ж 🔻                             |       |
| Види наказів                             | Номер                | <ul> <li>Найменування</li> </ul> | т Дата т Статус                               | ^     |
| Bci ^                                    | 123                  | Заохочення                       | 01/03/2023 Проект                             |       |
| Загальні                                 |                      |                                  |                                               |       |
| Персональні                              |                      |                                  |                                               |       |
| Прийом на роботу                         |                      |                                  | _                                             |       |
| Призначення, переміщення                 |                      | Надання номера наказу            | ×                                             |       |
| Призначення надбавки                     |                      |                                  |                                               |       |
| Преміювання                              |                      | Homep:                           |                                               |       |
| Відпустка                                |                      | Дата: 01/03/2023                 |                                               |       |
| Відрядження                              |                      |                                  | _                                             |       |
| Заохочення                               |                      | ОК Скасувати                     |                                               |       |
| Стягнення                                | Вид: Накази на заохо |                                  |                                               | ~     |
| Присвоєння наукового зва…                | <                    |                                  |                                               | >     |
| Зміна прізвища                           |                      |                                  |                                               |       |
| Звільнення                               | Операції Стан        | Універсальні документи Вкл       | адення                                        |       |
| Зняття надбавки                          |                      |                                  |                                               |       |
| Призначення стажу                        | №3/n ▼ Onep          | ація 👻 Дата                      | <ul> <li>Прізвище Ім'я По-батькові</li> </ul> |       |
| Довильні                                 | 1 3aox               | очення 01/03/202                 | 3 Перший Олег Романович                       |       |
| Скасування, эміна                        |                      |                                  |                                               |       |
| Стажування, практика                     |                      |                                  |                                               |       |
| Тимиасове виконания обо                  |                      |                                  |                                               |       |
| Підсумований облік                       | Вид: Список операц   | цій наказу Рядків: <b>1</b>      |                                               | ~     |
| Компенсація надурочних                   | <                    |                                  |                                               | >     |
| V                                        |                      |                                  |                                               |       |
| (3) ТОВ "ДЕМО"                           |                      | S. at                            | dm                                            | UK    |

У реєстрі наказів наказ змінив статус на Затверджений.

Далі виконується проведення наказу по пункту меню **Реєстр / Провести** або комбінації клавіш**Alt** + **P**.

На підтвердження натиснути кнопку **ОК**.

| 🖪 IS-pro 7.11.039.999 - [Реєстр наказів] |                        |                                  |                               | _ 0  | X        |
|------------------------------------------|------------------------|----------------------------------|-------------------------------|------|----------|
| Реєстр Правка Вид Звіти Сервіс ?         |                        |                                  |                               |      |          |
| ზ მ ზ ▦ ზ ຽ ₴ 빼 ዖ ▦ ଊ ▼ [                | 0                      |                                  |                               |      |          |
| Період: Січень '21 ▾ ↔ → Статус:         | Bci 🔻                  | Журнал: Документи без журналу    | /                             |      | -        |
| Види наказів                             | Номер                  | <ul> <li>Найменування</li> </ul> | 7 Дата ▼ Статус               |      | ^        |
| Bci ^                                    | 3                      | Заохочення                       | 05/01/2021 Затверджений       |      |          |
| Загальні                                 |                        |                                  |                               |      |          |
| Персональні                              |                        | Увага                            | ×                             |      |          |
| Прийом на роботу                         |                        | <u> </u>                         |                               |      |          |
| Призначення, переміщення                 |                        | Провести відмічені наказ         | 9M?                           |      |          |
| Призначення надбавки                     |                        | ~                                |                               |      |          |
| Преміювання                              | Вид: Накази на заохоче |                                  |                               |      | ~        |
| Відпустка                                | <                      |                                  |                               |      | >        |
| Відрядження                              |                        | ОК Відміна                       | 1                             |      | _        |
| Заохочення                               | Операції Стан          |                                  |                               |      |          |
| Стягнення                                |                        |                                  |                               | 10   |          |
| Присвоєння наукового звання, ступеню     | N¥3/n + Onepaцis       |                                  | різвище ім'я По-оатькові      | w ka | <u>^</u> |
| Зміна прізвища                           | 1 3a0x04er             | HR 05/01/2021 K                  | ириченко константин кирилович | 10   |          |
| Звільнення                               |                        |                                  |                               |      |          |
| Зняття надбавки                          |                        |                                  |                               |      |          |
| Призначення стажу                        |                        |                                  |                               |      |          |
| Довільні                                 |                        |                                  |                               |      |          |
| Скасування, Зміна                        | Вид: Список операцій н | аказу Рядків: 1                  |                               |      | ~        |
| Стажування, практика                     | <                      |                                  |                               | >    |          |
| ▶ Індивідуальне табелювання Ў            |                        |                                  |                               |      |          |
| 📶 (6) (6) Типова конфігурація            |                        | 🚨 Адміністратор                  |                               |      | UK       |

У реєстрі наказів статус наказу змінюється на Проведений.

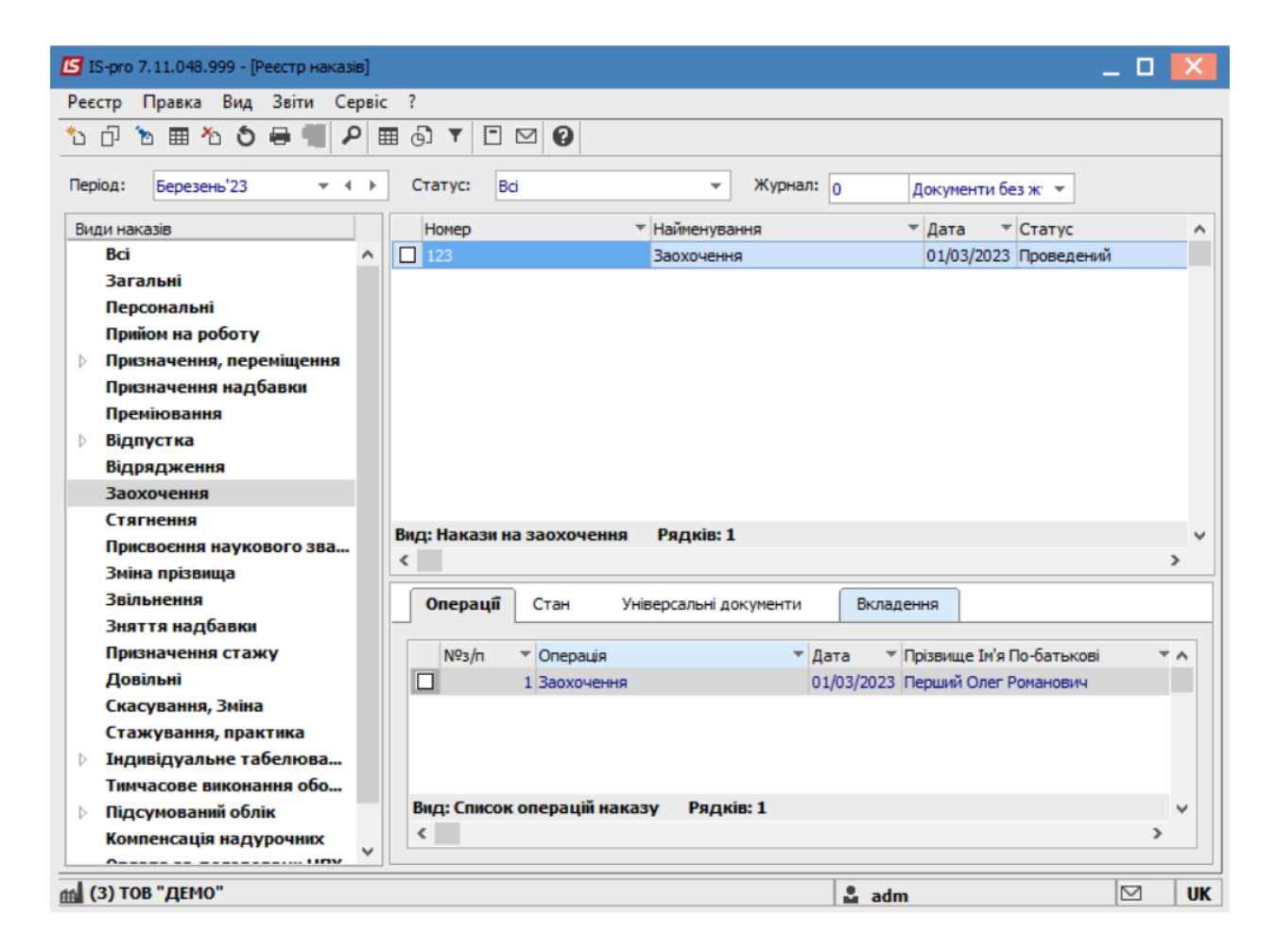

Відповідно, після проведення наказу, в **Особовій картці працівника** автоматично відбулися зміни. В пункті **Заохочення** з'явився новий запис з відображенням сформованого наказу.

| 🕼 IS-pro 7.11.048.999 - [Особова к                                                                                                    | артка:0002 Перший Олег Романович       | 01]                                              | _ 0 | ×  |
|----------------------------------------------------------------------------------------------------|----------------------------------------|--------------------------------------------------|-----|----|
| Реєстр Правка Вид Сервіс                                                                                                    | ?                                      |                                                  |     |    |
| 🏷 🏷 🖧 🛑 👂 🎾 🖸                                                                                                    | ⊠ 🛛                                    |                                                  |     |    |
| <ul> <li>Загальні відомості</li> <li>Призначення і переміще<br/>Постійні нарахування<br/>Постійні утримання</li> <li>Заохочення</li> <li>Стягнення</li> <li>Сумісництво</li> <li>Індивідуальне табе</li> <li>Наставництво</li> <li>Підсумований облік</li> <li>Відпустки</li> <li>Лікарняні листи</li> <li>Відядження</li> <li>Трудові договори</li> <li>Будинки на обслуговув</li> <li>Стажі</li> <li>Розрахункові листи</li> <li>Освіта</li> <li>Нагороди</li> <li>Дисципліни, що виклад</li> <li>Підвищення кваліфікації</li> <li>Кадровий резерв</li> <li>Військовий облік</li> <li>Договори ЦПХ</li> <li>Афілійовані особи</li> <li>Вкладення</li> </ul> | Дата Вид<br>01/03/2023 Почесна грамота | Підстава<br>Наказ №123 від 01/03/2023 Заохочення |     |    |
| Доступ до державної т                                                                                                    |                                        |                                                  |     |    |
| Конкурс на заміщення в                                                                                                    | Рядків: 1                              |                                                  |     | ~  |
|                                                                                                    |                                        |                                                  |     |    |
| 🛍 (3) ТОВ "ДЕМО"                                                                                                    |                                        | 🚨 adm                                            |     | UK |

# 2.2.1.6. Створення наказу Про звільнення

У разі припинення трудових відносин з працівником, роботодавець видає наказ про звільнення.

Створення наказу **Про звільнення** проводиться в системі **Облік персоналу / Облік кадрів** у групі модулів **Картотека** в модулі **Накази.** 

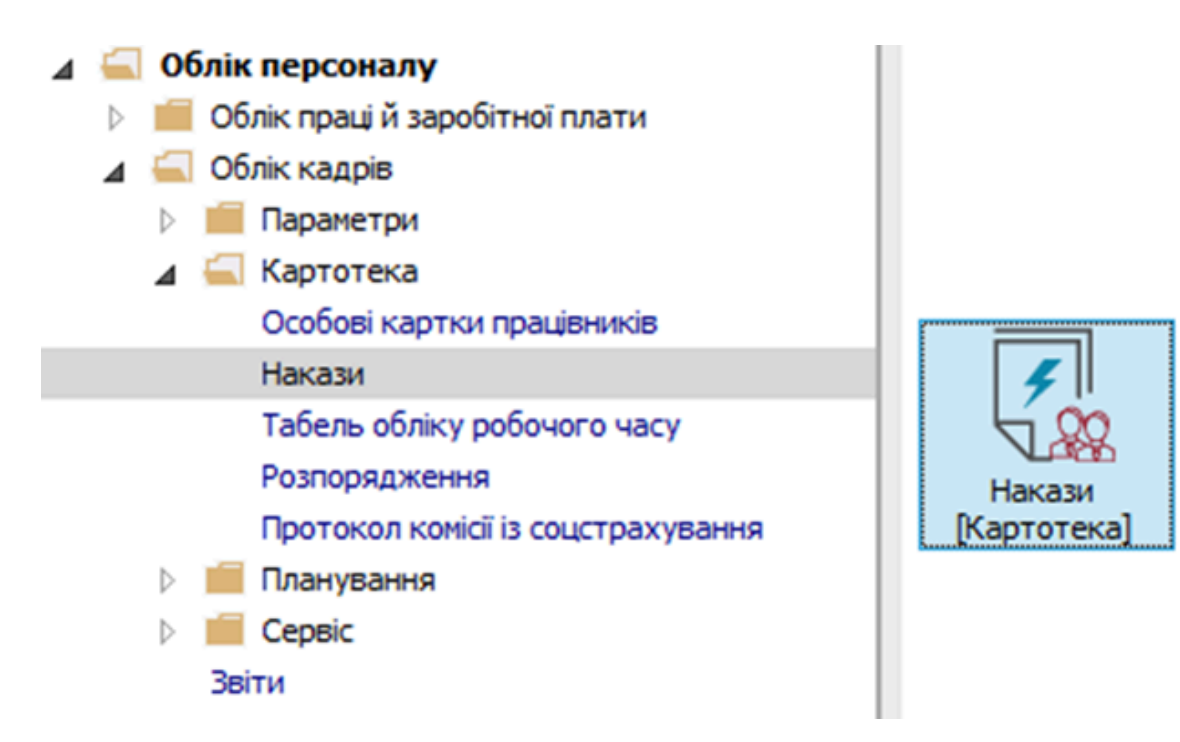

Для створення наказу необхідно зробити наступне, у вікні Реєстр наказів :

- У полі Період вибрати Поточний місяць або весь рік.
- У полі Статус вибрати конкретний статус або Всі.
- У полі **Журнал** вибрати необхідний журнал. Якщо журналів у системі не створено, всі документи створюються в журналі **Документи без журналу.**

### Примітка:

1

Вид журналу **Всі журнали** використовуються тільки для перегляду. Створювати накази в цьому журналі неможливо.

З лівої сторони вікна **Реєстру наказів** обрати вид наказу. У нашому випадку це група **Звільнення.** Курсор встановити в табличну частину вікна. По пункту меню **Реєстр / Створити наказ** або по клавіші **Insert**створити наказ. У вікні **Вибір** 

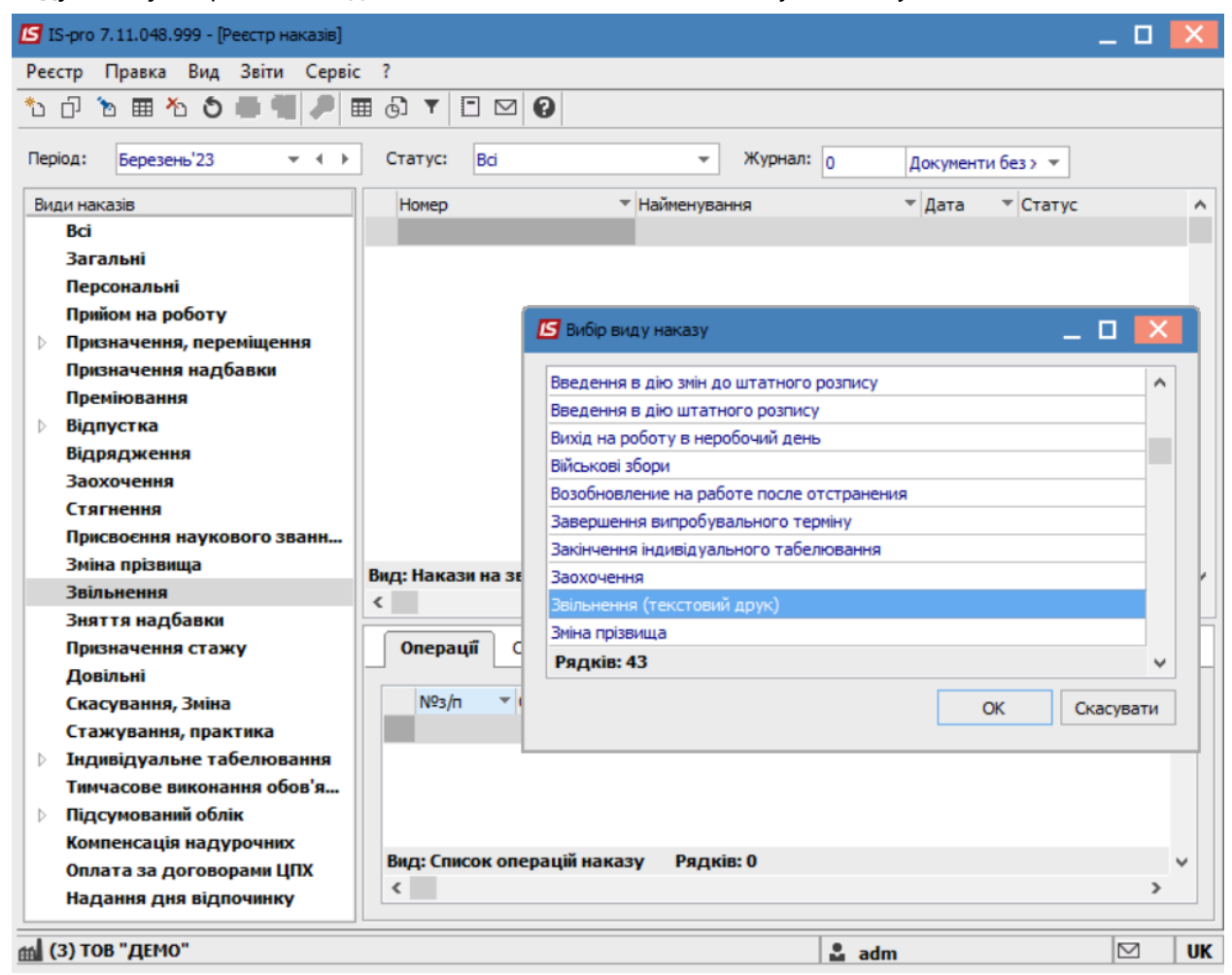

виду наказу вибрати необхідний наказ – Звільнення та натиснути кнопку ОК.

Заповнити необхідні реквізити шапки наказу:

- Номер проекту.
- Дата реєстрації.
- Дата введення в дію.

Із довідника вибрати відповідного підписанта в полях (при відсутності налаштування дані поля можуть залишатися порожніми):

- Внесено проект.
- Погоджено.
- Затверджено.

Натиснути кнопку ОК.

Лримітка:

Підписи, використані в наказі, налаштовуються в штатному розписі для відповідної штатної позиції, наприклад, керівника та головного бухгалтера

| <b>I</b>   | -pro 7.11                 | 1.048.999 - [Ресстр наказів]           | j i                   |                  |                |                 | _ 🛛 🔀     |
|------------|---------------------------|----------------------------------------|-----------------------|------------------|----------------|-----------------|-----------|
| Pee        | тр Пр                     | авка Вид Звіти Сер                     | віс ?                 |                  |                |                 |           |
| *b         | C) 🔈                      | 🖩 🏝 🌢 🖷 📲 🏓                            | ⊞ @ ▼ 🗆 🗠             | 0                |                |                 |           |
| Пері       | од: Б                     | ерезень'23 💌 🕯                         | Статус: Всі           |                  | → Журнал: 0    | Документи без > | •         |
| Вид        | и наказів                 | 3                                      | Номер                 | ⊤ Найм           | енування       | ⊤ Дата ⊤ Ст     | атус      |
|            | Bci                       | 🖪 Створення наказу: Зв                 | ільнення (текстовий д | рук)             |                |                 |           |
|            | Загал<br>Персо            | Наказ Правка Вид                       | Сервіс ?              |                  |                |                 |           |
|            | Прийо<br>Призн            | 🗎 🖷 🗙 🗉 🖂                              | 0                     |                  |                |                 |           |
|            | Призн                     | Номер проекту:                         | 132                   | Дата реєстрації: | 13/03/2023     |                 |           |
| ⊳          | премі<br>Відпу            | Дата введення в дію:                   | 13/03/2023            |                  |                |                 |           |
|            | Відря,<br>Заохо           | Затверджено:                           |                       |                  |                |                 |           |
|            | Стягн<br>Присв            | Внесено проект:                        |                       |                  |                |                 | -         |
| -          | Зміна<br>Звівы            | Погоджено:                             |                       |                  |                |                 |           |
| Г          | Знятт                     | Заголовок:                             | Звільнення 132        |                  |                |                 | L         |
|            | Призн                     | Преамбула:                             |                       |                  |                |                 | Змінити   |
|            | Скасу                     | Підстава:                              |                       |                  |                | Ŧ               | Змінити   |
| ⊳          | Стажу<br>Індиві           |                                        |                       |                  |                | OK              | Скасувати |
|            | Тимча                     |                                        |                       |                  |                | UK              | Скасувати |
| Þ          | Підсу                     |                                        |                       |                  |                |                 |           |
|            | компе<br>Оплата<br>Наданн | за договорами ЦПХ<br>ня дня відпочинку | Вид: Список оп        | терацій наказу   | Рядків: 0      |                 | >         |
| <b>m</b> ( | 3) TOB "                  | ДЕМО"                                  |                       |                  | <b>&amp;</b> a | dm              |           |

Далі проводиться створення операції. У реєстрі наказів курсор встановити на проект створеного наказу. Створюється операція по пункту меню **Реєстр / Створити операцію** або за комбінацією клавіш **Shift + Insert**.

| *5 | Створити наказ                       | Ins       | _ 0                                                                           | ×  |
|----|--------------------------------------|-----------|-------------------------------------------------------------------------------|----|
|    | Створити операцію                    | Shift+Ins |                                                                               |    |
|    | Створити групову операцію            |           | ☑ 🛛                                                                           |    |
|    | Створити табличний наказ             |           |                                                                               |    |
|    | Створити операції переміщення прація | вників    | лурнал: 0 Документи beз > •                                                   |    |
| D  | Копіювати                            | F5        | <ul> <li>Найменування</li> <li>Дата</li> <li>Статус</li> </ul>                | ^  |
| 2  | Змінити                              | F4        | Звільнення (текстовий друк) 13/03/2023 Проект                                 |    |
| ■  | Перегляд                             | Alt+F3    |                                                                               |    |
| *  | Видалити                             | F8        |                                                                               |    |
|    | Затвердити                           | Alt+F5    |                                                                               |    |
|    | Відмінити                            | Ctrl+F5   |                                                                               |    |
|    | Провести                             | Alt+P     |                                                                               |    |
|    | Відкликати                           | Alt+R     |                                                                               |    |
|    | Змінити реквізити наказу             | Alt+D     |                                                                               |    |
|    | Створити операцію зміни              | ∆lt+H     |                                                                               |    |
|    | Створити операцію відміни            | Alt+G     | а звільнення Ралків: 1                                                        |    |
|    |                                      | A.b A.d.  |                                                                               | >  |
|    | Перемістити в журнал                 | Alt+M     | Стан Універсальні покументи Вклаленно                                         |    |
| ð  | Відновити                            | Ctrl+F2   | Стап Упрерсалын докунскти окладский                                           |    |
|    | Оповіщення                           | Alt+O     | <ul> <li>Операція</li> <li>Дата</li> <li>Прізвище Ім'я По-батькові</li> </ul> | ^  |
|    | Контроль виконання наказу            | Alt+S     |                                                                               |    |
|    | Excoopt                              |           |                                                                               |    |
|    | Імпорт                               |           |                                                                               |    |
|    | Передати накази в систему "Економ"   |           | олерацій наказу. Рядків: О                                                    |    |
|    | Democratic contraction of the second | 50        | >                                                                             |    |
|    | друк наказу                          | F9        |                                                                               |    |
|    | Зоернати позначені звіти             |           | 🚨 adm 🕅                                                                       | UK |

Відкривається вікно створення операції. В одному з трьох полів за зручним для вас варіантом вибрати працівника, який звільняється:

По **Прізвищу Імені По-батькові** (викликається довідник. Із довідника **Вибір працівника** виконати вибір працівника, який звільняється та для збереження натиснути кнопку **ОК**).

## По Номеру картки.

По Табельному №.

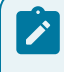

### Примітка:

Вибирається один реквізит, а два інших заповнюються автоматично.

| 🖪 Створення опера | ії: Звільнення |                   |                               |                                | _ 🛛 🗙     |
|-------------------|----------------|-------------------|-------------------------------|--------------------------------|-----------|
| Операція Правка   | ?              |                   |                               |                                |           |
| ■ X P 7 8         |                |                   |                               |                                |           |
| Прізвище І.Б.:    |                |                   |                               |                                | -         |
| № картки:         | - Табе         | льний №:          | •                             |                                |           |
|                   |                |                   |                               |                                |           |
|                   |                |                   |                               |                                |           |
|                   |                | nund              |                               | _ U 📩                          |           |
|                   | Реєстр Прав    | ка Вид Сервіс ?   |                               |                                |           |
|                   |                |                   |                               |                                | _         |
|                   | Табельн 🔻      | № картки 🔻        | Прізвище Ім'я По-батькові     | Підрозділ                      |           |
|                   | 215            | 0215              | Економіст Злата Едуардівна    | Планово-фінансовий відділ      |           |
|                   | 216            | 0216              | Економна Олександра Федірівна | Планово-фінансовий відділ      |           |
|                   | 217            | 0217              | Контрольний Семен Іванович    | Контрольно-ревізійний відділ   |           |
|                   | 218            | 0218              | Ревізор Артем Антонович       | Контрольно-ревізійний відділ   |           |
|                   | 219            | 0219              | Ревізорна Наталія Геннадівна  | Контрольно-ревізійний відділ   |           |
|                   | 100            | 0100              | Начальна Олеся Василівна      | Інформаційно-бібліографічний в |           |
|                   | 101            | 0101              | Електронна Серафіма Захарівна | Сектор обліку електронних вид  |           |
|                   | 102            | 0102              | Видавничий Панас Григорович   | Сектор обліку електронних вид  |           |
|                   | Вид: Ресстр    | полијаникја Ролки | e 219                         |                                |           |
|                   | <              | рациянно тядин    |                               | >                              |           |
|                   |                |                   |                               |                                |           |
|                   |                |                   |                               | ОК Скасувати                   |           |
|                   |                |                   |                               |                                | -         |
|                   |                |                   |                               |                                |           |
|                   |                |                   |                               |                                |           |
|                   |                |                   |                               |                                |           |
|                   |                |                   |                               |                                |           |
| Особова картка    |                |                   |                               | OK                             | Скасувати |

Група **Поточні дані працівника** заповнюються автоматично. Заповнюється група **Дані операції**. **Підстава відрахування** по клавіші **F3** із довідника вибрати відповідну підставу.

Зазначаються дані:

- Вказується Дата відрахування (вибирається в календарі або прописується вручну).
- Вибрати відповідний Вид оплати для компенсації відпустки.

Облік та менеджмент персоналу | 2 - Робота в системі | 2.2 - Облік кадрів | 213

| 🖸 Створення операції: Звільнення 💶 🔲 🔀                                           |                                                                                            |                            |  |  |  |  |
|----------------------------------------------------------------------------------|--------------------------------------------------------------------------------------------|----------------------------|--|--|--|--|
| Операція Правка ?<br>Ш 🗙 👂 🎾 😧                                                   |                                                                                            |                            |  |  |  |  |
| Прізвище І.Б.: Начальна Олеся Василівна ▼<br>№ картки: 0100 т Табельний №: 100 т |                                                                                            |                            |  |  |  |  |
| Загальні відомості операції нан                                                  | Загальні відомості операції наказу Невикористані відпустки Роботи з обслуговування будинку |                            |  |  |  |  |
| Поточні дані працівника:                                                         |                                                                                            |                            |  |  |  |  |
|                                                                                  | 01 Ректор                                                                                  | ат                         |  |  |  |  |
|                                                                                  | 0103 Служ                                                                                  | кби і відділи              |  |  |  |  |
|                                                                                  | 010301 Це                                                                                  | нтри                       |  |  |  |  |
|                                                                                  | 010301040                                                                                  | 05 168                     |  |  |  |  |
| Посада:                                                                          | 34                                                                                         | Начальник відділу          |  |  |  |  |
| Обліковий склад:                                                                 | 1                                                                                          | Постійний                  |  |  |  |  |
| Категорія:                                                                       | 4                                                                                          | 4 Бібліотекарі             |  |  |  |  |
| Оклад:                                                                           | 4073.00                                                                                    |                            |  |  |  |  |
| Дані операції:                                                                   |                                                                                            |                            |  |  |  |  |
| Підстава звільнення:                                                             | 27                                                                                         | за власним бажанням        |  |  |  |  |
| Дата звільнення: 13/03/2023                                                      |                                                                                            | 3                          |  |  |  |  |
| Вид оплати для компенсації відпустки: 535 Компенсац                              |                                                                                            | Компенсація за відпустку 👻 |  |  |  |  |
| Заголовок:                                                                       | вок:                                                                                       |                            |  |  |  |  |
| Підстава:                                                                        |                                                                                            |                            |  |  |  |  |
|                                                                                  |                                                                                            |                            |  |  |  |  |
|                                                                                  |                                                                                            |                            |  |  |  |  |
| Особова картка ОК Скасувати                                                      |                                                                                            |                            |  |  |  |  |

Перейти на закладку **Невикористані відпустки.** Проставити відмітку **Передавати до ЗП.** Для збереження операції натиснути кнопку **ОК.** 

| repagia Правка ?                                                                                                    |                                                                        | IR .                  |                                                 |                       |                |              | _ 0  |   |
|----------------------------------------------------------------------------------------------------|------------------------------------------------------------------------|-----------------------|-------------------------------------------------|-----------------------|----------------|--------------|------|---|
| Paramete       Paramete         Intervente       0100       Ta6ensevil NP:       100         3araneti Bidovocri onepauli Haxazy       Hesikopikcrani Bidovycrusi       Po6oru s o6cnyrosysa+He 6ydu+Hxy         Sina seni Bidovocri onepauli Haxazy       Hesikopikcrani Bidovycrusi       Po6oru s o6cnyrosysa+He 6ydu+Hxy         Sina seni Bidovocri onepauli Haxazy       Hesikopikcrani Bidovycrusi       Po6oru s o6cnyrosysa+He 6ydu+Hxy         Sina seni negarori+Ha       14/11/17 - 13/11/18       TpHsanicrb       * He Bikopikcranio         Sina Banyerska negarori+Ha       14/11/19 - 13/11/20       56       56         Sina Sina negarori+Ha       14/11/19 - 13/11/21       56       56         Sina Sina negarori+Ha       14/11/12 - 13/11/22       56       56         Sina Sina negarori+Ha       14/11/12 - 13/11/23       56       56       56.00       20         Sina Sina negarori+Ha       14/11/12 - 13/11/23       56       56       56.00       20         Sina Sina negarori+Ha       14/11/12 - 13/11/23       56       56       56.00       20         Sina Sina negarori+Ha       14/11/12 - 13/11/23       56       56       56.00       20         Sina Sina negarori+Ha       14/11/12 - 13/11/23       56       56       56.00       20 <t< th=""><th>перація Правка :</th><th></th><th></th><th></th><th></th><th></th><th></th><th></th></t<>                                                                                                    | перація Правка :                                                       |                       |                                                 |                       |                |              |      |   |
| Начальна Олеск Ваоилана           Укартки:         100         Taбельний №:         100            Загальн відомості операції наказу         Незикористані відпустки         Роботи з обслуговування будинку                                                                                                    |                                                                        | 9                     |                                                 |                       |                |              |      |   |
| Плартки:         010         Табельний №:         100            Загальні відлячстки         Валькі відочості операції наказу         Невикористані відлячстки         Роботи з обслуговування будинку           Зака від прости         За період         Відлустки         За період         Відлустки           Зака від прости за період         Відлустки         Роботи з обслуговування будинку         Конпенсува * Пере           305 Відлустка педагогічна         14/11/18 - 13/11/18         56         56         56.00         2           305 Відлустка педагогічна         14/11/19 - 13/11/20         56         56         56.00         2           305 Відлустка педагогічна         14/11/21 - 13/11/22         56         56         56.00         2           305 Відлустка педагогічна         14/11/22 - 13/11/23         56         56         56.00         2           305 Відлустка педагогічна         14/11/22 - 13/11/23         56         56         56.00         2           305 Відлустка педагогічна         14/11/22 - 13/11/23         56         56         56.00         2           305 Відлустка педагогічна         14/11/22 - 13/11/23         56         56         56.00         2           305 Відлустка педагогічна         14/11/22 - 13/11/23         56<                                                                                                    | різвище І.Б.: Начальна Олес                                            | я Василівна           |                                                 |                       |                |              |      |   |
| Загальні відоності операції наказу         Невикористані відпустки         Роботи з обслуговування будинку           Анд відпустки         За період         Відпуск         Тривалість         Ч в використано         Конпенсува * Пере         *           305 Відпустки педагогічна         14/11/17 - 13/11/18         56         56         56         0         >           305 Відпустки педагогічна         14/11/19 - 13/11/19         56         56         56         0         >           305 Відпустка педагогічна         14/11/19 - 13/11/20         56         56         56         0         >           305 Відпустка педагогічна         14/11/20 - 13/11/21         56         56         56         0         >           305 Відпустка педагогічна         14/11/20 - 13/11/21         56         56         56         >         >         >           305 Відпустка педагогічна         14/11/22 - 13/11/23         56         56         56         >         >         >         >         >         >         >         >         >         >         >         >         >         >         >         >         >         >         >         >         >         >         >         >         >         >                                                                                                    | 9 картки: 0100                                                         | табельний №: 1        | .00 👻                                           |                       |                |              |      |   |
| Загальн відоності операції наказу         Невикористані відпустки         Ровоти з овслуговування будинку           Мад відпустки         За період         Відпуск         Тривалість         у Не використано         Конпенсува * Пере         *           505 Відпустка педагогічна         14/11/17 - 13/11/18         56         56         56.00         ©           505 Відпустка педагогічна         14/11/19 - 13/11/20         56         56         56.00         ©           505 Відпустка педагогічна         14/11/19 - 13/11/20         56         56         56.00         ©           505 Відпустка педагогічна         14/11/12 - 13/11/21         56         56         56.00         ©           505 Відпустка педагогічна         14/11/12 - 13/11/22         56         56         56.00         ©           505 Відпустка педагогічна         14/11/22 - 13/11/23         56         56         56.00         ©           505 Відпустка педагогічна         14/11/22 - 13/11/23         56         56         56.00         ©           505 Відпустка педагогічна         14/11/22 - 13/11/23         56         56         56.00         ©           505 Відпустка педагогічна         14/11/22 - 13/11/23         56         56         56.00         ©                                                                                                    | 2                                                                      |                       | Defense                                         | 6 6                   |                |              |      |   |
| Вид в дапустки         Ва період         Відпуск         Тривалість         *         Не використано         Компенсува *         Пере           505 Відпустка педагогічна         14/11/17 - 13/11/18         356         56         56         56         0         2           505 Відпустка педагогічна         14/11/17 - 13/11/19         56         56         56         56         0         2           505 Відпустка педагогічна         14/11/19 - 13/11/20         56         56         56         0         2           505 Відпустка педагогічна         14/11/17 - 13/11/20         56         56         56         0         2           505 Відпустка педагогічна         14/11/20 - 13/11/21         56         56         56         0         2           505 Відпустка педагогічна         14/11/20 - 13/11/22         56         56         56         0         2           505 Відпустка педагогічна         14/11/22 - 13/11/23         56         56         56         0         2           Радків: 5                                                                                                    | загальні відомості опера                                               | ці наказу невикориста | Росоти з о                                      | ослуговування будинку | 1              | 1            |      | _ |
| 905 Відпустка педагогічна       14/11/17 - 13/11/18       56       56       56.00       V         905 Відпустка педагогічна       14/11/19 - 13/11/20       56       56       56.00       V         905 Відпустка педагогічна       14/11/19 - 13/11/20       56       56       56.00       V         905 Відпустка педагогічна       14/11/19 - 13/11/20       56       56       56.00       V         905 Відпустка педагогічна       14/11/19 - 13/11/21       56       56       56.00       V         905 Відпустка педагогічна       14/11/21 - 13/11/22       56       56       56.00       V         905 Відпустка педагогічна       14/11/22 - 13/11/23       56       56       56.00       V         905 Відпустка педагогічна       14/11/22 - 13/11/23       56       56       56.00       V                                                                                                    | ид відпустки                                                           | За період             | Відпуск                                         | Тривалість 💌          | Не використано | Компенсува 🔻 | Пере |   |
| 05 Відпустка педагогічна       14/11/18 - 13/11/19       56       56       56.00       V         05 Відпустка педагогічна       14/11/20 - 13/11/21       56       56       56.00       V         05 Відпустка педагогічна       14/11/20 - 13/11/21       56       56       56.00       V         05 Відпустка педагогічна       14/11/21 - 13/11/22       56       56       56.00       V         05 Відпустка педагогічна       14/11/22 - 13/11/23       56       56       56.00       V         05 Відпустка педагогічна       14/11/22 - 13/11/23       56       56       56.00       V         Радків: 6         миненсаціїні нарахування         Кількіст V Кількість г V                                                                                                    | 05 Відпустка педагогічна                                               | 14/11/17 - 13/11/18   |                                                 | 56                    | 56             | 56.00        | ✓    |   |
| 05 Відпустка педагогічна 14/11/12 · 13/11/20 56 56 56 56.00 2<br>05 Відпустка педагогічна 14/11/20 · 13/11/21 56 56 56 56.00 2<br>05 Відпустка педагогічна 14/11/22 · 13/11/22 56 56 56 56.00 2<br>05 Відпустка педагогічна 14/11/22 · 13/11/23 56 56 56 56.00 2<br>Радків: 6<br>жипенсаційні нарахування<br>од Найменування Рознір ▼ Кількіст ▼ Кількість г ▼                                                                                                    | 05 Відпустка педагогічна                                               | 14/11/18 - 13/11/19   |                                                 | 56                    | 56             | 56.00        | ✓    |   |
| 05 Відпустка педагогічна 14/11/20 - 13/11/21 56 56 56 56.00 2<br>05 Відпустка педагогічна 14/11/22 - 13/11/22 56 56 56 56.00 2<br>05 Відпустка педагогічна 14/11/22 - 13/11/23 56 56 56 56.00 2<br>Радків: 6<br>мпенсаціїні нарахування<br>од Найменування Розмір ▼ Кількіст… ▼ Кількість г… ▼                                                                                                    | 05 Відпустка педагогічна                                               | 14/11/19 - 13/11/20   |                                                 | 56                    | 56             | 56.00        |      |   |
| 05 Відпустка педагогічна 14/11/21 - 13/11/22 56 56 56.00<br>Ф<br>Рядків: 6<br>Уларна Солово Солово Сол | 05 Відпустка педагогічна                                               | 14/11/20 - 13/11/21   |                                                 | 56                    | 56             | 56.00        | ✓    |   |
| 05 Відпустка педагогічна 14/11/22 - 13/11/23 56 56 56.00<br>Радків: 6<br>мпенсаційні нарахування<br>од Найменування Розмір т Кількіст… т Кількість г… т                                                                                                    | 05 Відпустка педагогічна                                               | 14/11/21 - 13/11/22   |                                                 | 56                    | 56             | 56.00        | ✓    |   |
| ядків: 6<br>мпенсаційні нарахування<br>од Найменування Розмір т Кількіст Т Кількість г Т                                                                                                    |                                                                        | 14/11/22 - 13/11/23   |                                                 | 56                    | 56             | 56.00        | ✓    |   |
| ядків: 6<br>мпенсаційні нарахування<br>іод Найменування Розмір т Кількіст т Кількість г т                                                                                                    |                                                                        |                       |                                                 |                       |                |              |      |   |
| омпенсаційні нарахування<br>Код Найменування Розмір Кількіст Кількість г Кількість г Кількість г                                                                                                    |                                                                        |                       |                                                 |                       |                |              |      |   |
| Код Найменування Розмір т Кількість т Кількість г т                                                                                                    | Рядків: 6                                                              |                       |                                                 |                       |                |              |      |   |
|                                                                                                    | Рядків: 6<br>омпенсаційні нарахування                                  |                       |                                                 |                       |                |              |      |   |
|                                                                                                    | Рядків: 6<br>мпенсаційні нарахування<br>од Найменування                | Розмір                | • Кількіст • Кількість                          | r ¥                   |                |              |      |   |
|                                                                                                    | Рядків: 6<br>омпенсаційні нарахування<br>сод Найменування              | Розмір                | <ul> <li>Кількіст</li> <li>Кількість</li> </ul> | r ¥                   |                |              |      |   |
| radius: 0                                                                                                    | Рядків: 6<br>омпенсаційні нарахування<br>Код Найменування              | Рознір                | <ul> <li>Кількіст</li> <li>Кількість</li> </ul> | r ¥                   |                |              |      |   |
|                                                                                                    | Рядків: 6<br>омпенсаційні нарахування<br>Код Найменування<br>Рядків: 0 | Рознір                | Кількіст Кількість                              | r ¥                   |                |              |      |   |
|                                                                                                    | Рядків: 6<br>омпенсаційні нарахування<br>Сод Найменування<br>Рядків: 0 | Розмір                | Кількіст Кількість                              | r ¥                   |                |              |      |   |

Наказ сформований і знаходиться у статусі **Проект**. На закладці **Операції** відображається сформована операція **Звільнення**.

| 🖸 IS-pro 7.11.048.999 - [Реєстр наказів] | _ C                                                |    |
|------------------------------------------|----------------------------------------------------|----|
| Реєстр Правка Вид Звіти Сервіс           | : ?                                                |    |
| ්ර 🗅 🐚 🚻 🏷 🖨 🛄 🔎 🗉                       |                                                    |    |
| Період: Березень'23 ▼ ↓ →                | Статус: Всі т Журнал: 0 Документи без > т          |    |
| Види наказів                             | Номер 🔻 Найменування 👻 Дата 👻 Статус               | ^  |
| Bci ^                                    | 13/03/2023 Проект                                  |    |
| Загальні                                 |                                                    |    |
| Персональні                              |                                                    |    |
| Прийом на роботу                         |                                                    |    |
| Призначення, переміщення                 |                                                    |    |
| Призначення надбавки                     |                                                    |    |
| Преміювання                              |                                                    |    |
| Відпустка                                |                                                    |    |
| Відрядження                              |                                                    |    |
| Заохочення                               |                                                    |    |
| Стягнення                                | Вид: Накази на звільнення Рядків: 1                | ~  |
| Присвоєння наукового зва…                | <                                                  | >  |
| Зміна прізвища                           |                                                    |    |
| Звільнення                               | Операції Стан Універсальні документи Вкладення     |    |
| Зняття надоавки                          |                                                    |    |
| Призначення стажу                        | №3/п т Операція т Дата т Прізвище Ім'я По-батькові | ^  |
| Довильни                                 | 1 звільнення 13/03/2023 Начальна Олеся Василівна   |    |
|                                          |                                                    |    |
| Тиливілуальне табелюва                   |                                                    |    |
| Тимчасове виконания обо                  |                                                    |    |
| Підсумований облік                       | Вид: Список операцій наказу Рядків: 1              | ~  |
| Компенсація надурочних                   | <                                                  | >  |
| V                                        |                                                    |    |
| 🚓 (3) ТОВ "ДЕМО"                         | 🚨 adm                                              | UK |

Щоб наказ виконав свою функцію, необхідно його провести. Для цього необхідно:

- У реєстрі наказів курсор встановити на проект створеного наказу.
- Для подальшої роботи по пункту меню Реєстр / Затвердити або комбінації клавіш Alt+F5 проводиться затвердження наказу.

| 🖪 IS-pr    | • *>     | Створити наказ                                          | Ins       | _ 🗆 📈                                         |
|------------|----------|---------------------------------------------------------|-----------|-----------------------------------------------|
| Реєстр     |          | Створити операцію                                       | Shift+Ins |                                               |
| ڻ ڻ        |          | Створити групову операцію                               |           |                                               |
| Decisor    | _        | Створити табличний наказ                                |           |                                               |
| Герюд:     | _        | Створити операції переміщення працівників 🚽 👻 Журнал: 🕛 |           |                                               |
| Види н     | a D      | Копіювати                                               | F5        | Найменування Дата Статус ^                    |
| Bo         | i 🔈      | Змінити                                                 | F4        | Звільнення (текстовий друк) 13/03/2023 Проект |
|            |          | Перегляд                                                | Alt+F3    |                                               |
| Π          | <b>*</b> | Видалити                                                | F8        |                                               |
| ⊳ <b>П</b> |          | Затвердити                                              | Alt+F5    |                                               |
| nr<br>nr   |          | Відмінити                                               | Ctrl+F5   |                                               |
| ⊳ Bi       | A        | Провести                                                | Alt+P     |                                               |
| Bi         | A        | Відкликати                                              | Alt+R     |                                               |
| 3a         | IC .     | Змінити реквізити наказу                                | Alt+D     |                                               |
|            | 2        | Створити операцію зміни                                 | ∆lt+H     | ння Рядків: 1 🗸 🗸                             |
| 3          | u        | Створити операцію відміни                               | Alt+G     | >                                             |
| Зв         | H.       |                                                         |           | Універсальні документи Вкладення              |
| 38         | 15       | Перемістити в журнал                                    | Alt+M     |                                               |
| Д          | j (S     | Відновити                                               | Ctrl+F2   | ия Дата Прізвище ім я по-оатькові А           |
| CH         | (a       | Оповіщення                                              | Alt+O     |                                               |
| Ст         | r<br>F   | Контроль виконання наказу                               | Alt+S     |                                               |
| Ти         | D        | Експорт                                                 |           |                                               |
|            | A        | Імпорт                                                  |           | наказу Рядків: 1                              |
| KO         |          | Передати накази в систему "Економ"                      |           |                                               |
| <b>(3)</b> | r 🔒      | Друк наказу                                             | F9        | 🚨 adm 🛛 🗹 Uk                                  |

На підтвердження в інформаційному вікні натиснути кнопку ОК.
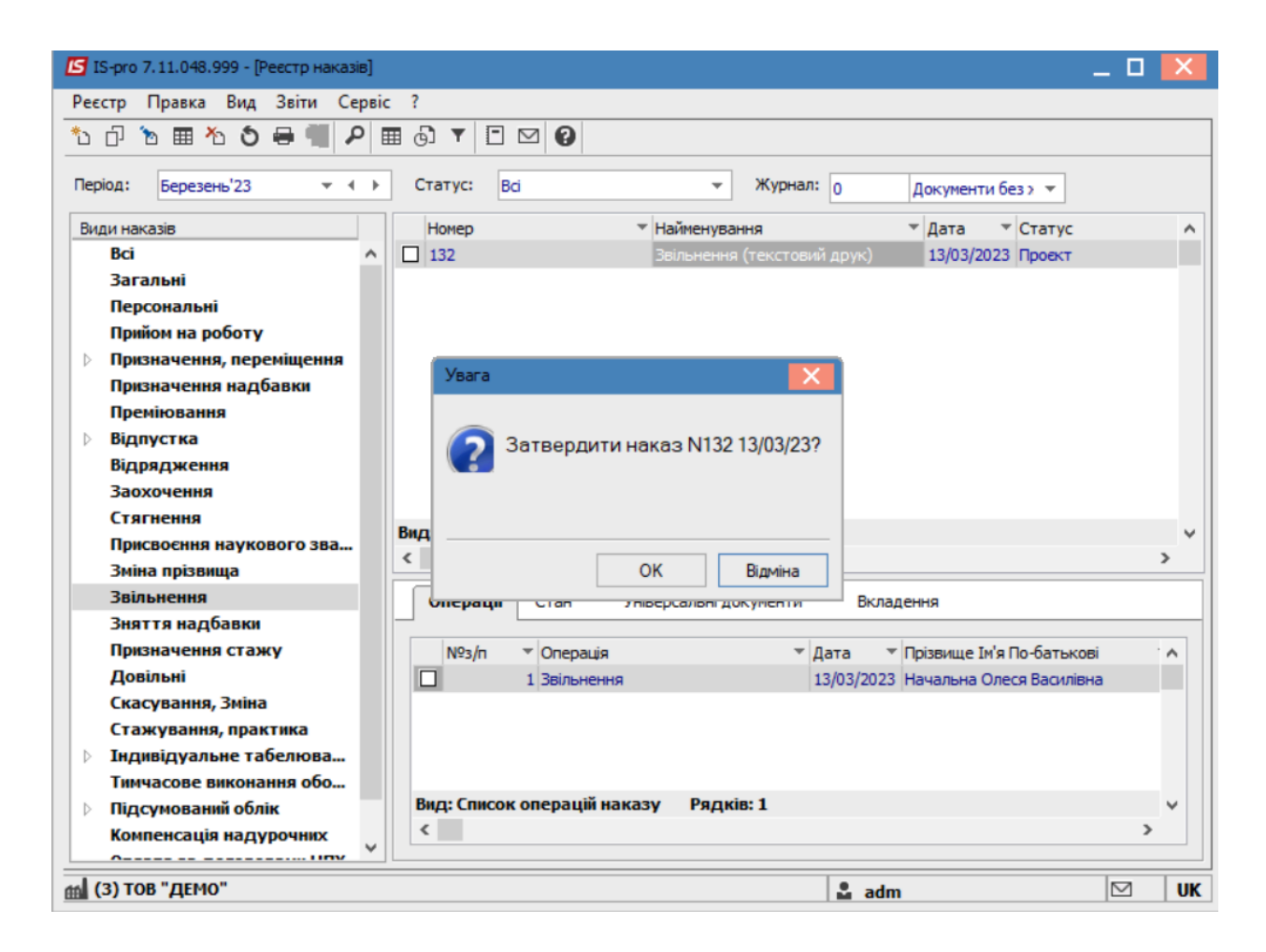

У вікні **Надання номеру наказу** відбувається зазначення **номеру** і **дати** наказу та для збереження натиснути кнопку **ОК.** 

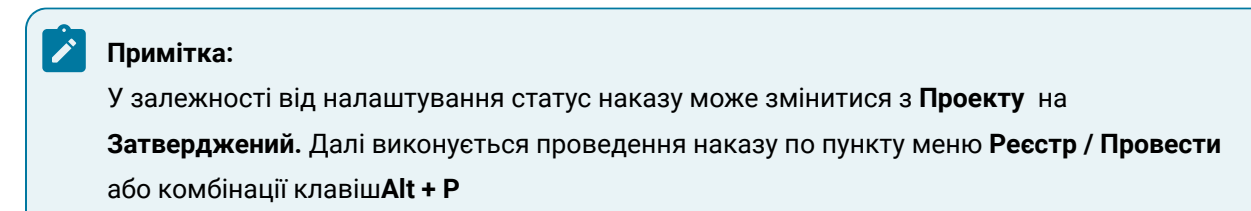

| 🕼 IS-pro 7.11.048.999 - [Реєстр наказів] | _ 0                                               | X  |
|------------------------------------------|---------------------------------------------------|----|
| Реєстр Правка Вид Звіти Серв             | c ?                                               |    |
| ڻ 🗗 🐚 🎟 🖄 🍮 🖶 🛄 🔎                        | ⊞ () ▼ 🗉 🗹 😧                                      |    |
| Період: Березень'23 💌 📢                  | Статус: Всі т Журнал: О Документи без т           |    |
|                                          |                                                   |    |
| Види наказів                             | Номер т Найменування ТДата Статус                 | ^  |
| Bci                                      | 132 Звільнення (текстовий друк) 13/03/2023 Проект |    |
| Загальні                                 |                                                   |    |
| Персональні                              |                                                   |    |
| Прийом на роботу                         |                                                   |    |
| Призначення, переміщення                 |                                                   |    |
| Призначення надбавки                     | Надання номера наказу                             |    |
| Преміювання                              |                                                   |    |
| Відпустка                                | Номер: 132                                        |    |
| Відрядження                              | Лата: 13/03/2023                                  |    |
| Заохочення                               | Hards 15/05/2025                                  |    |
| Стягнення                                | Вид: Нау                                          | ~  |
| Присвоєння наукового зва                 | ОК Скасувати                                      |    |
| Зміна прізвища                           |                                                   | _  |
| Звільнення                               | Операції Стан Універсальні документи Вкладення    |    |
| Зняття надбавки                          |                                                   | _  |
| Призначення стажу                        | №3/п т Операція Тдата Прізвище Ім'я По-батькові и | ^  |
| Довільні                                 | 1 Звільнення 13/03/2023 Начальна Олеся Василівна  |    |
| Скасування, Зміна                        |                                                   |    |
| Стажування, практика                     |                                                   |    |
| Індивідуальне табелюва…                  |                                                   |    |
| Тимчасове виконання обо                  | Dura Causau anana ik ununan Danain 1              |    |
| Підсумований облік                       | вид: Список операцій наказу Рядків: 1             | -  |
| Компенсація надурочних                   |                                                   |    |
| 44 (2) TOP " DEMO"                       |                                                   |    |
|                                          | 📓 adm 🛛 🗠                                         | UK |

У реєстрі наказів наказ змінив статус на Проведений.

| 🕼 IS-pro 7.11.048.999 - [Реєстр наказів]                                 | _ 0                                                   | X   |
|--------------------------------------------------------------------------|-------------------------------------------------------|-----|
| Реєстр Правка Вид Звіти Серв                                             | ?                                                     |     |
| 🕆 🗗 🐚 🎟 🏠 🍮 🖶 🛄 🔎                                                        | I () T [ 🖂 ()                                         |     |
| Період: Березень'23 👻 4 🕨                                                | Статус: Всі 👻 Журнал: 🕛 Документи без > 👻             |     |
| Види наказів                                                             | Номер 🔻 Найменування 👻 Дата 👻 Статус                  | ^   |
| Bci ^                                                                    | 132 Звільнення (текстовий друк) 13/03/2023 Проведений |     |
| Загальні                                                                 |                                                       |     |
| Персональні                                                              |                                                       |     |
| Прийом на роботу                                                         |                                                       |     |
| Призначення, переміщення                                                 |                                                       |     |
| Призначення надбавки                                                     |                                                       |     |
| Преміювання                                                              |                                                       |     |
| Відпустка                                                                |                                                       |     |
| Відрядження                                                              |                                                       |     |
| Заохочення                                                               |                                                       |     |
| Стягнення                                                                | Вил: Накази на звільнення — Ролків: 1                 |     |
| Присвоєння наукового зва…                                                |                                                       | >   |
| Зміна прізвища                                                           |                                                       | -   |
| Звільнення                                                               | Операції Стан Універсальні документи Вкладення        |     |
| Зняття надбавки                                                          |                                                       |     |
| Призначення стажу                                                        | №3/п т Операція Тдата Прізвище Ім'я По-батькові       | . • |
| Довільні                                                                 | 1 Звільнення 13/03/2023 Начальна Олеся Василівна      |     |
| Скасування, Зміна                                                        |                                                       |     |
| Стажування, практика                                                     |                                                       |     |
| тндивідуальне табелюва                                                   |                                                       |     |
| Тимчасове виконання обо                                                  | Вил: Список операцій наказу — Релків: 1               |     |
| ПІДСУМОВАНИИ ООЛІК<br>Каналалісти по по по по по по по по по по по по по |                                                       | > T |
| компенсація надурочних                                                   |                                                       |     |
| (3) ТОВ "ДЕМО"                                                           | 💄 adm                                                 | UK  |

Відповідно, після проведення наказу, в реєстрі **Особових карток працівників** відбулися зміни. З'явилася **Дата звільнення** та відповідний рядок працівника змінив колір на чорний, відображення того, що працівник звільнений.

| *b   | <u>ት ት 🖶 🗞 🖷</u>   | ₽ ⊞ ⊕ ▼ .▼ ⊡ ⊠ ❷                      |                                     |                                  |            |                |  |
|------|--------------------|---------------------------------------|-------------------------------------|----------------------------------|------------|----------------|--|
| ріод | 14/03/2023         | Bai ○                                 | Без звільнених О Тільки звіль       | ьнені                            |            |                |  |
| N    | 9 картки 🔻         | Табельн 🔻 🔺 Прізвище Ім'я По-батькові | <ul> <li>Підрозділ</li> </ul>       | Посада                           | Дата пр    | 🔻 Дата звіль 🔻 |  |
|      | 0073               | 73 Медична Наталія Іванівна           | Медичний центр                      | Сестра медична                   | 01/09/2017 |                |  |
|      | 0062               | 62 Медичний Гордій Михайлович         | Медичний центр                      | Директор медичного центру        | 01/09/2017 |                |  |
| ו    | 0008               | 8 Метода Ольга Григорівна             | Секретаріат Вченої ради             | Методист                         | 02/05/2001 |                |  |
| ]    | 0007               | 7 Методичний Єфім Іванович            | Секретаріат Вченої ради             | Методист                         | 01/01/1998 |                |  |
| ]    | 0176               | 176 Мийник Нікіта Володимирович       | Відділ забезпечення харчуванням     | Мийник посуду                    | 01/09/2018 |                |  |
| ]    | 0146               | 146 Навчальний Михайло Миколайов      | ч Відділ аспірантури (докторантури) | Завідувач навчальної лабораторії | 30/12/2003 |                |  |
| ]    | 0097               | 97 Наукова Клавдія Валеріївна         | Відділ обслуговування науковою      | Начальник відділу                | 22/12/1986 |                |  |
| ]    | 0100               | 100 Начальна Олеся Василівна          | Інформаційно-бібліографічний від    | Начальник відділу                | 14/11/1994 | 13/03/2023     |  |
| ]    | 0164               | 164 Начальний Микола Михайлович       | Відділ забезпечення харчуванням     | Начальник відділу                | 01/04/2006 |                |  |
| ]    | 0068               | 68 Невропатолог Петро Петрович        | Медичний центр                      | Лікар-невропатолог               | 30/08/2018 |                |  |
| ]    | 0186               | 186 Оберігач Олександр Олегович       | Господарський відділ                | Сторож                           | 09/09/1999 |                |  |
| ]    | 0209               | 209 Облік Софія Андріївна             | Централізована бухгалтерія          | Бухгалтер (з дипломом магістра)  | 17/07/2017 |                |  |
| ]    | 0096               | 96 Обробна Рита Едуардівна            | Відділ обробки документів та орг    | Бібліотекар                      | 02/02/2002 |                |  |
| ]    | 0053               | 53 Освітлювач Сергій Іванович         | Центр культури та мистецтва         | Освітлювач                       | 24/08/1998 |                |  |
| ]    | 0065               | 65 Отоларинголог Олена Вікторівна     | Медичний центр                      | Лікар-отоларинголог              | 30/08/2018 |                |  |
| ]    | 0175               | 175 Офіціант Максим Йосипович         | Відділ забезпечення харчуванням     | Офіціант                         | 13/03/2013 |                |  |
| ]    | 0067               | 67 Офтальмолог Валентин Петрович      | Медичний центр                      | Лікар-офтальмолог                | 03/01/2018 |                |  |
| ו    | 0202               | 202 Охороненко Ганрієтта Тихонівна    | Автотранспортна дільниця            | Інженер з охорони праці          | 25/08/1988 |                |  |
| 1    | 0061               | 61 Палітурник Владислав Олексійов     | Видавничо-поліграфічний центр       | Палітурник                       | 08/08/2005 |                |  |
| ]    | 0116               | 116 Паспортист Ніна Євгенівна         | Студмістечко                        | Паспортист                       | 02/01/1998 |                |  |
| ]    | 0222               | 222 Перший Олег Романович             | Адміністрація                       | Професор                         | 01/09/2018 | 30/08/2019     |  |
| ]    | 0002               | 2 Перший Олег Романович               | Ректорат                            | Перший проректор                 | 01/09/2016 |                |  |
| ]    | 0143               | 143 Підсобний Павло Петрович          | Господарська група                  | Підсобний робітник               | 02/09/2017 |                |  |
| ו    | 0213               | 213 Планова Лариса Олексіївна         | Планово-фінансовий відділ           | Провідний економіст              | 03/04/2002 |                |  |
|      |                    |                                       |                                     |                                  |            |                |  |
| цд:  | Реєстр особових ка | рток Рядків: 230                      |                                     |                                  |            |                |  |

В Загальних відомостях автоматично заповнилися дані

- Дата звільнення.
- Підстава звільнення.
- Номер та дата Наказу про звільнення.

| Ресстр Праки Вид Серей ?            Парани Відоності             Загальні Відоності             Призначення і перенці             Відордження             Пирозани відоності             Парозані відоності             Стажі             Розвачення             Грузначення             Грузначення             Грузначення             Грузначення             Грузначення             Грузначення             Розражункові листи             Оспакавні ословані ослава:             Разаначення             Резарахункові листи             Оспакавні ослава:             Разаначення             Разаначення             Разаначення             Група персоналу:             Графік роботи:             Разаначення             Разаначення             Графік роботи:             Графік роботи:             Графік роботи:             Графік роботи:                                                                                                    | ٦                | IS-pro 7.11.048.999 - [Особова к | картка:0100 Начальна Оле | еся Василівна    | 0103010405]           |                 |                         | _ 0              | 1 🜓      | ×  |
|----------------------------------------------------------------------------------------------------|------------------|----------------------------------|--------------------------|------------------|-----------------------|-----------------|-------------------------|------------------|----------|----|
| Эзгальні відочості       Артка №:       0100       Таб.№:       00       А Сосбова справа         Призначення і перенце       Валустой       Прізнице I.5.:       Начальна Олеся Василівна         Призначення       Призначення       Пароздій:       0103010405       Інфорнаційно-бібліографічний відділ         Розражункові листи       Варадження       Постава:       34       Начальнак відділу       4         Розражункові листи       Обліковий осида:       1       Постайний       4         Розражункові листи       Обліковий осида:       1       Постайний       4         Розражункові листи       Обліковий осида:       1       Постайний       4         Розражункові листи       Обліковий осида:       1       Постайний       4         Розражункові листи       4       Бібліотекарі       4       4         Павицення квалібікьщі       Категорія:       2       Без категорії       v         Кавровий облик       Догодовий облика       4073       Базовий оклад:       1.000       1         Павицення квалібікьщі       Початок:       Закінчення:       1.000       1       40-годичний робочий тихдень       Фаза:       4         Початок:       Закінчення:       1       4070223       Закінч                                                                                                    | Pee              | стр Правка Вид Сервіс            | ?                        |                  |                       |                 |                         |                  |          |    |
| Control       A         Control       A         Control       Control         Control       Control         Contro       Control         Contro                                                                                                    | 1                |                                  |                          |                  |                       |                 |                         |                  |          |    |
| P.         Призначення і переніце                                                                                                    | $\triangleright$ | Загальні відомості 🔥 🔺           |                          |                  |                       | _               |                         |                  |          |    |
| Віллустки       Прізвище І.Б.:       Начальна Олеся Василівна         Лікарняні листи       Відрадження         Трудові договори       Підрозділ:       0103010405       Інфорнаційно-бібліографічний відділ         У Стажі       Обліковий ослада:       1       Посадаа:       34         Розрахункові листи       Обліковий ослада:       1       Постійний       4         Освіта       Категорія:       4       Бібліотекарі       4         Нагороди       Рула персоналу:       11       Бл       4         Ризвищення кваліфікації       Категорія:       2       Без категорії       4         Військовий облік       Оклада:       2       Без категорії       4         Окадовий резерв       Оклада:       4073       Базовий оклад       4         Військовий облік       Оклад:       10-0-годичений робочиї тикидень       Фаза:       4         Парозділ:       1       4073       Базовий оклад       4       Фаза:       4         Окадення       Осна рихначнення:       1       4073       Базовий оклад       4       Фаза:       4         Парозділ:       1       4073       Базовий оклад:       1000       1       4       4         Парозділь                                                                                                    | $\triangleright$ | Призначення і переміще           | Картка №: 0100           | Tab              | .Nº: 100 ▲            | Особова ст      | права                   |                  | í        | Ì  |
| Лікарняні листи       Відрадкення         Підрозділ:       0103010405       Інфорнаційно-бібліографінний відділ         Трудові росоври       Будинки на обслуговув       Посада:       34       Начальняк відділу         2       Стакі       34       Начальняк відділу                                                                                                    |                  | Відпустки                        | Прізвище І.Б.: Начал     | ьна Олеся Василі | вна                   |                 |                         |                  |          |    |
| Вірздження<br>Трудові договори<br>Буднеки на обслуговув         Підрозділ:         0103010405         Інфорнаційно-бібліографічний відділ           Р стажі         Обліковий оклад:         1         Постійний         А           Р стажі         Обліковий оклад:         1         Постійний         А           Р стажі         Обліковий оклад:         1         Постійний         А           Р соврахункові листи         Категорія:         4         Бібліотекарі         А           Р соврахункові листи         Категорія:         2         Без категорія:         •           Р совори         Посада:         10         Гостійний         •           Військовий облік         Оклад:         1073         Базовий оклад:         •         •           Військовий облік         Оклад:         4073         Базовий оклад:         •         •           Віловане особи         Осна стерия:         1         40-годинений робочий тикдень         •         •           Виладення         Спосб призначення:                                                                                                    |                  | Лікарняні листи                  |                          |                  |                       |                 |                         |                  | _        |    |
| Трудовідотовори       Пародини       Слозбля (1900)       Пародинації (1900)       Саладани (1900)         Вудинки на обслуговув       Посада:       34       Начальник відділу       А         Стакі       Обліковий оклад:       1       Постійний       А         Розрахункові листи       Категорія:       4       Бібліотекарі       А         Освіта       Група персоналу:       11       БП          Дисципліни, що виклад       Категорія:       2       Без категорій          Дисципліни, що виклад       Кваліф.категорія:       2       Без категорій          Пародинськи болік       Оклад:       4073       Базовий оклад           Договори ЦПХ       Почарск:       Закінчення:             Догороський облік       Оклад:       4073       Базовий оклад            Договори ЦПХ       Початок:       Закінчення:               Доступ до державної т       Початок:       Закінчення:                                                                                                    |                  | Відрядження                      | Піпроздія:               | 0103010405       | ไม่สอกหละเข้นอ        | ioroadiuuuŭ eia | aia                     |                  |          |    |
| Будинки на обслуговув       Посада:       34       Начальник відділу                                                                                                    |                  | Трудові договори                 | пдроздин                 | 0103010403       | тнформацино-оюл       | ю рафічний ыд   | ци)                     |                  |          |    |
| Стажі       Обліковий оклад:       1       Постійний                                                                                                    |                  | Будинки на обслуговув            | Посада:                  | 34               | Начальник відділу     | 1               |                         |                  | <u>.</u> |    |
| Р Розрахункові листи         Категорія:         4         Бібліотекарі                                                                                                    | Þ                | Стажі                            | Обліковий склад:         | 1                | Постійний             |                 |                         |                  |          |    |
| Освіта       Нагорди       Рила персоналу:       11       БП       -         Дисципліни, що виклад       Рула персоналу:       11       БП       -         Дисципліни, що виклад       Кваліф.категорія:       2       Без категорії       -         Парвищення кваліфікації       Кваліф.категорія:       2       Без категорії       -         Військовий облік       Оклад:       4073       Базовий оклад.       -         Договори ЦПХ       Графік роботи:       1       40-годинний робочий тикдень       Фаза:         Доступ до державної т       Початок:       Закінчення:       -       -         Конкурс на заніщення в       Партоска діяльність       Пастава:       Наказ №132 від 13/03/2023 Звільмення 132       -         Спосіб призначення:       Слособ призначення:       -       -       -       -         Доаткові відоності де       Облік донорських, робі       Дата прийому:       14/11/1994       Пастава:       1       На загальних уновах       -         Очищення влади       Крівники/Понічники       Веде наукову діяльність:       -       -       -       -         Облік донорських, робіли       Вальнення:       19/03/2022       Пастава:       27       за власним бажанням       - <td>Þ</td> <td>Розрахункові листи</td> <td>Kateropia</td> <td>4</td> <td>Eiferiozowani</td> <td></td> <td></td> <td></td> <td>5</td> <td></td> | Þ                | Розрахункові листи               | Kateropia                | 4                | Eiferiozowani         |                 |                         |                  | 5        |    |
| Нагороди       Група персоналу:       11       БП       ▼         Р Підвищення кваліфікації       Кваліф.категорія:       2       Без категорії       ▼         Військовий облік       Система оплати:       15       Посадовий оклад       ▲         Договори ЦПХ       Афілійовані особи       Оклад:       4073       Базовий оклад:       Кількість ставок:       1.000         Афілійовані особи       Оклад:       140-годинний робочий тиждень       Фаза:       ▲         Доступ до державної т       Початок:       Закінчення:       ▲         Спосіб призначення:        ▲         Доступ до державної т       Початок:       Закінчення:          Спосіб призначення:             Сособ призначення:             Сособ призначення:              Сособ призначення:              Доступ до державної т       Підстава:       1 На загальних уновах           Сособ прийому:              Облік донорськ                                                                                                    | ⊳                | Освіта                           |                          | -                | Болютекарі            |                 |                         |                  |          |    |
| Дисципліни, що виклад       Кваліф.категорія:       2       Без категорії       ▼         Дідвищення кваліфікації       Кадровий резерв       Система оплати:       15       Посадовий оклад.       ▲         Військовий облік       Оклад:       4073       Базовий оклад.:       Кількість ставок:       1.000         Договори ЦПХ       Афілійовані особи       Оклад:       4073       Базовий оклад.:       Кількість ставок:       1.000         Виськовий облік       Оклад:       1       40-годинний робочий тиждень       Фаза:       А         Афілійовані особи       Графік роботи:       1       40-годинний робочий тиждень       Фаза:       А         Доступ до державної т       Конкурс на заніщення в       Початок:       Закінчення:        А         Спосіб призначення:       Початок:       Пастава:       Наказ №132 від 13/03/2023 Звільнення:       А         Спосіб прийому:       Цата прийому:       14/11/1994       Підстава:       1       На загальних уновах          У Додаткові відомості де       Облік донорських, роб       Дата звільнення:       13/03/2023       Підстава:       27       за власним бажанням          Веде наукову діяльність:       Ні       ▼ <td></td> <td>Нагороди</td> <td>Група персоналу:</td> <td>11</td> <td>БП</td> <td></td> <td></td> <td></td> <td>- I</td> <td></td>                               |                  | Нагороди                         | Група персоналу:         | 11               | БП                    |                 |                         |                  | - I      |    |
| Плавищення квалфикаци       Система оплати:       15       Посадовий оклад                                                                                                    | ₽                | Дисципліни, що виклад            | Кваліф.категорія:        | 2                | Без категорії         |                 |                         | -                | -        |    |
| Кадровии резерв<br>> Військовий облік<br>Договори ЦПХ<br>Афілйовані особи<br>Вкладення<br>Доступ до державної т<br>Конкурс на запіщення в<br>Спосіб призначення:<br>Спосіб призначення:<br>Спосіб призначення:<br>Спосіб призначення:<br>Спосіб призначення:<br>Спосіб призначення:<br>Спосіб призначення:<br>Спосіб призначення:<br>Спосіб призначення:<br>Спосіб призначення:<br>Спосіб призначення:<br>Спосіб призначення:<br>Спосіб призначення:<br>Спосіб призначення:<br>Дата прийому:<br>Дата прийому:<br>Авторозподіл<br>Повноваження<br>Допуск до роботи<br>Сторінка 1 з 3 ч                                                                                                    | ₽                | Підвищення кваліфікації          | Система оплати:          | 15               | Посаловий оклал       |                 |                         |                  | ī.       |    |
| <ul> <li>Вийськовни оклак: 4073 Базовий оклад: Клькисть ставок: 1.000</li> <li>Договори ЦПХ<br/>Афілійовані особи<br/>Вкладення<br/>Доступ до державної т<br/>Конкурс на заміщення в<br/>Спецперевірка<br/>Депутатська діяльність<br/>Громадська діяльність<br/>Початок: 14/11/1994 Підстава: 1 На загальних умовах</li> <li>Дата прийому: 14/11/1994 Підстава: 1 На загальних умовах</li> <li>Дата прийому: 4ата звільнення: 13/03/2023 Підстава: 27 за власним бажанням</li> <li>Дата звільнення: 13/03/2023 Підстава: 27 за власним бажанням</li> <li>Веде наукову діяльність: Н</li> <li>Допуск до роботи</li> <li>Сторінка 1 з 3</li> </ul>                                                                                                    |                  | Кадровии резерв                  |                          | 10               |                       | [               |                         |                  |          |    |
| Договори Ц IX<br>Афілійовані особи<br>Вкладення<br>Доступ до державної т<br>Конкурс на заміщення в<br>Спецперевірка<br>Депутатська діяльність<br>Громадська діяльність<br>Громадська діяльність<br>Радата прийому: 14/11/1994 Підстава: 1 На загальних умовах<br>Облік донорських, робі<br>Очищення влади<br>Керівники/Помічники<br>Р Авторозподіл<br>Повноваження<br>Допуск до роботи<br>V Сторінка 1 з 3 4                                                                                                    | ₽                | Виськовии орлік                  | Оклад:                   | 4073             | Базовий оклад:        |                 | Кількість ставок: 1.000 |                  |          |    |
| Афлийован оссой<br>Вкладення<br>Доступ до державної т<br>Конкурс на заяіщення в<br>Спосіб призначення:<br>Спосіб призначення:<br>Початок:<br>Початок:<br>Спосіб призначення:<br>Початок:<br>Спосіб призначення:<br>Початок:<br>Підстава:<br>Наказ №132 від 13/03/2023 Звільнення 132<br>Дата прийому:<br>Дата прийому:<br>Фладъка діяльність<br>Громадоька діяльність<br>Громадоька діяльність<br>Громадоька діяльність<br>Спосіб прийому:<br>Дата прийому:<br>Дата звільнення:<br>Веде наукову діяльність:<br>Н<br>Фладох до роботи<br>Сторінка 13 3 4<br>Сторінка 13 3 4                                                                                                    |                  | Договори ЦПХ                     | Графік роботи:           | 1                | 40-годинний робоч     | чий тиждень     | ▲ Фаза:                 |                  |          |    |
| акладення<br>Доступ до державної т<br>Конкурс на заліщення в<br>Спецперевірка<br>Депутатська діяльність<br>Громадська діяльність<br>Громадська діяльність<br>Підстава: Наказ №132 від 13/03/2023 Звільнення 132<br>Дата прийому: 14/11/1994 Підстава: 1 На загальних умовах А<br>Додаткові відомості де<br>Облік донорських, робі<br>Очищення влади<br>Керівники/Помічники<br>Р Авторозподіл<br>Повноваження<br>Допуск до роботи Сторінка 1 з 3 4                                                                                                    |                  | Афілійовані особи                | Спосіб призначення:      |                  | Ī                     |                 |                         |                  |          |    |
| доступ до державно т<br>Конкурс на заміщення в<br>Спецперевірка<br>Депутатська діяльність<br>Громадська діяльність<br>Громадська діяльність<br>Ромадська діяльність<br>Підстава: Наказ №132 від 13/03/2023 Звільнення 132<br>Дата прийому: 14/11/1994 Підстава: 1 На загальних умовах А<br>Дата прийому: 14/11/1994 Підстава: 1 На загальних умовах А<br>Дата звільнення: 13/03/2023 Підстава: 27 за власним бажанням А<br>Керівники/Помічники<br>Р Авторозподіл<br>Повноваження<br>Допуск до роботи Сторінка 1 з 3 4                                                                                                    |                  | окладення                        |                          |                  | <b>]</b>              |                 |                         |                  |          |    |
| Підстава: Наказ № 132 від 13/03/2023 Звільнення 132<br>Підстава: Наказ № 132 від 13/03/2023 Звільнення 132<br>Дата прийому: 14/11/1994 Підстава: 1 На загальних умовах А<br>Дата прийому: 14/11/1994 Підстава: 1 На загальних умовах А<br>Дата прийому: Адата прийому: А<br>Спосіб прийому: Адата звільнення: 13/03/2023 Підстава: 27 за власним бажанням А<br>Дата звільнення: 13/03/2023 Підстава: 27 за власним бажанням А<br>Веде наукову діяльність: Н Спосіб прийому: Сторінка 1 з 3 4                                                                                                    |                  | Доступ до державногт             | Початок:                 |                  | закінчення:           |                 |                         |                  |          |    |
| Спецівревіла<br>Депутатська діяльність<br>Гронадська діяльність<br>Р Додаткові відомості де<br>Облік донорських, робі<br>Очищення влади<br>Керівники/Помічники<br>Р Авторозподіл<br>Повноваження<br>Допуск до роботи<br>Дата прийому: 14/11/1994  Підстава: 1 На загальних умовах ▲<br>Дата прийому: 4<br>Дата звільнення: 13/03/2023 Підстава: 27 за власним бажанням ▲<br>Веде наукову діяльність: Н ▼<br>Допуск до роботи<br>Сторінка 1 з 3 4                                                                                                    |                  | Конкурс на заміщення в           | Підстава:                | Наказ №132       | від 13/03/2023 Звільн | нення 132       |                         |                  |          |    |
| Дата прийому: 14/11/1994  Підстава: 1 На загальних уновах ▲ Додаткові відомості де Облік донорських, робі Очищення влади Керівники/Помічники Авторозподіл Повноваження Допуск до роботи Сторінка 1 з 3 4                                                                                                    |                  | Лерутатська діяльність           |                          |                  |                       |                 |                         |                  | -        |    |
| Припадсака доковлето<br>> Додаткові відомості де<br>Облік донорських, робі<br>Очищення влади<br>Керівники/Помічники<br>> Авторозподіл<br>Повноваження<br>Допуск до роботи<br>↓ Спосіб прийому:<br>— Дата звільнення: 13/03/2023 □ Підстава: 27 за власним бажанням<br>Веде наукову діяльність: Ні ↓<br>Сторінка 1 з 3 ↓                                                                                                    |                  | Громалська діяльність            | Дата прийому:            | 14/11/1994       | 📰 Підстава: 1         | На загалы       | них умовах              |                  |          |    |
| облік донорських, робі<br>Очищення влади<br>Керівники/Понічники<br>> Авторозподіл<br>Повноваження<br>Допуск до роботи<br>                                                                                                    | Þ                | Лолаткові відомості де           | Спосіб прийому:          |                  |                       |                 |                         |                  | ī.       |    |
| Очищения влади<br>Керівники/Помічники<br>> Авторозподіл<br>Повноваження<br>Допуск до роботи<br>                                                                                                    | V                | Облік донорських, робі           |                          |                  |                       |                 |                         |                  | -        |    |
| Керівники/Помічники<br>Авторозподіл<br>Повноваження<br>Допуск до роботи<br>Фанка 1 з 3 4<br>Сторінка 1 з 3 4<br>Сторінка 1 з 3 4                                                                                                    |                  | Очишення влали                   | Дата звільнення:         | 13/03/2023       | Підстава: 27          | за власни       | м бажанням              |                  | <u>.</u> |    |
| Веде наукову діяльність: ні ▼           Авторозподіл         Веде наукову діяльність: ні ▼           Повноваження                                                                                                    |                  | Керівники/Помічники              |                          |                  |                       |                 |                         |                  |          |    |
| Повноваження<br>Допуск до роботи<br>Сторінка 1 з 3 4 р                                                                                                    | ⊳                | Авторозподіл                     | Веде наукову діяльніс    | гь: Ні           | Ŧ                     |                 |                         |                  |          |    |
| Допуск до роботи Сторінка 1 з 3 4 Сторінка 1 з 3 4                                                                                                    |                  | Повноваження                     |                          |                  |                       |                 |                         |                  |          | 4  |
| 44 (3) TOB "JEMO"                                                                                                    |                  | Допуск до роботи 🗸               |                          |                  |                       |                 |                         | Сторінка 1 з 3 🔌 | ►        |    |
|                                                                                                    | m                | (3) ТОВ "ДЕМО"                   |                          |                  |                       |                 | S. adm                  |                  |          | UK |

# 2.2.1.7. Створення наказу Про стягнення

**Стягнення** – це наслідки, що накладаються на працівника за невиконання або неналежне виконання ним трудових обов'язків. Рішення про застосування до працівника певного стягнення прописується в наказі.

Створення наказу **Про стягнення** проводиться в системі **Облік персоналу / Облік кадрів** у групі модулів **Картотека** в модулі **Накази.** 

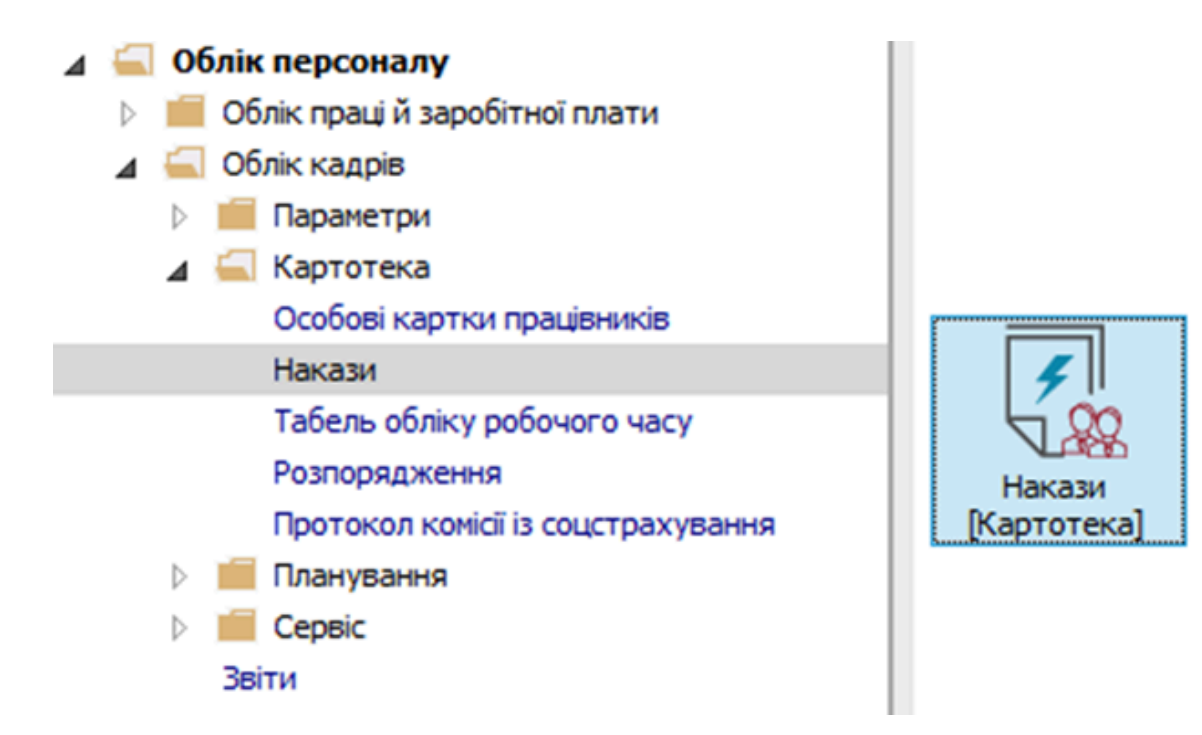

Для створення наказу необхідно зробити наступне, в вікні Реєстр наказів:

- У полі Період вибрати Поточний місяць або весь рік.
- У полі Статус вибрати конкретний статус або Всі.
- У полі **Журнал** вибрати необхідний журнал. Якщо журналів у системі не створено, всі документи створюються в журналі **Документи без журналу.**

### 🔪 Примітка:

Вид журналу **Всі журнали** використовуються тільки для перегляду. Створювати накази в цьому журналі неможливо.

- З лівої сторони вікна **Реєстру наказів** обрати вид наказу. (У нашому випадку це група **Стягнення**.)
- Курсор встановити в табличну частину вікна. По пункту меню Реєстр / Створити наказ або по клавіші Insert створити наказ.
- У вікні Вибір виду наказу вибрати необхідний наказ Про стягнення та натиснути кнопку ОК.

| 🖪 IS-pro 7.11.048.999 - [Реестр наказів] |                         |                                 |                       | -  | _ 🗆 💌         |
|------------------------------------------|-------------------------|---------------------------------|-----------------------|----|---------------|
| Реєстр Правка Вид Звіти Серві            | ic ?                    |                                 |                       |    |               |
| ኄር እ 🖩 እ ၃ 🖷 📲 🏓                         | ■ ▼ ⊡ ⊠ Ø               |                                 |                       |    |               |
| Період: Березень'23 💌 🔶                  | Статус: Всі             | ⇒ Журнал: 0                     | Документи без журналу | ~  |               |
| Види наказів                             | Номер                   | ▼ Найменування                  | 👻 Дата 🐨 Статус       |    | 🔻 Прізі \land |
| Bci                                      |                         |                                 |                       |    |               |
| Загальні                                 |                         |                                 |                       |    |               |
| Персональні                              |                         |                                 |                       |    |               |
| Прийом на роботу                         |                         |                                 |                       |    |               |
| Призначення, переміщення                 |                         |                                 |                       |    |               |
| Призначення надбавки                     |                         |                                 |                       |    |               |
| Преміювання                              |                         |                                 |                       |    |               |
| Відпустка                                |                         | 🖪 Вибір виду наказу             | _ 0                   | X  |               |
| Відрядження                              |                         |                                 |                       |    | 1             |
| Заохочення                               |                         | Про надбавки                    |                       | ^  |               |
| Стягнення                                |                         | Про підсумований облік робочого | часу                  |    |               |
| Присвоєння наукового званн               |                         | Про преміювання                 |                       |    |               |
| Зміна прізвища                           |                         | Про присвоення рангу держслужб  | овцям                 |    |               |
| Звільнення                               |                         | Про присвоення чину             |                       |    |               |
| Зняття надбавки                          | Вид: Накази на стягнени | Про стягнення                   |                       |    | ~             |
| Призначення стажу                        | <                       | Продовження терміну перебуванн  | ия на держ. службі    |    | >             |
| Довільні                                 |                         | Скасування наказу               |                       |    |               |
| Скасування, Зміна                        | Операції Стан           | Стажування / практика           |                       |    |               |
| Стажування, практика                     |                         | Тимчасове виконання обов'язків  |                       |    |               |
| Індивідуальне табелювання                | №3/n 🕆 Onepaujs         | Рядків: 43                      |                       | ~  | таб. ∧        |
| Тимчасове виконання обов'я               |                         | L                               |                       |    |               |
| Підсумований облік                       |                         |                                 | ОК Скасува            | ти |               |
| Компенсація надурочних                   | L                       |                                 |                       |    |               |
| Оплата за договорами ЦПХ                 |                         |                                 |                       |    |               |
| Надання дня відпочинку                   |                         | De guine O                      |                       |    |               |
|                                          | вид: список операцій н  | аказу Рядків: О                 |                       |    | , ×           |
|                                          |                         |                                 |                       |    | -             |
| 1 (c)                                    |                         |                                 |                       |    |               |
| 🛍 (3) ТОВ "ДЕМО"                         |                         |                                 | adm 🗳                 |    |               |

Відкривається вікно Створення наказу. Заповнити необхідні реквізити:

- Номер проекту.
- Дата реєстрації.
- Дата введення в дію.

Із довідника по клавіші **F3** вибрати відповідного підписанта в полях (при відсутності налаштування дані поля можуть залишатися порожніми):

- Внесено проект.
- Погоджено.
- Затверджено.

При необхідності для коректного відображення друкованих форм прописати:

• Заголовок наказу.

По клавіші F3 із запропонованого переліку вибрати:

- Преамбулу.
- Підставу.

При необхідності через кнопку Змінити прописати дані вручну. Натиснути кнопку ОК.

| Примітка:<br>Підписи, викор<br>штатної позиц | ристані в наказ<br>ії, наприклад, к | зі, налаштовуються в штатному розписі для відповід<br>херівника та головного бухгалтера. | ної           |
|----------------------------------------------|-------------------------------------|------------------------------------------------------------------------------------------|---------------|
| <b>Б</b> IS-pro 7.11.048.999 - [Реєстр на    | аказів]                             |                                                                                          | _ 🛛 🗙         |
| Ресстр Правка Вид Звіти                      | Сервіс ?                            |                                                                                          |               |
| * 1 * <b>E</b> * <b>A</b>                    |                                     |                                                                                          |               |
|                                              |                                     |                                                                                          |               |
| Період: Березень'23                          | 🕶 🔶 Статус: Во                      | <ul> <li>Журнал: 0 Документи без журналу</li> </ul>                                      |               |
| Види наказів                                 | Номер                               | <ul> <li>Найменування</li> <li>Дата</li> <li>Статус</li> </ul>                           | ⊤ Прізі ∧     |
| Bci                                          |                                     |                                                                                          |               |
| Загальні                                     |                                     |                                                                                          |               |
| Персональні                                  | 🖪 Створення наказу: Пр              | ю стягнення                                                                              | _ 🗆 💌 📗       |
| Прийом на роботу                             | Наказ Правка Вид                    | Сервіс ?                                                                                 |               |
| Призначення, переміще                        |                                     |                                                                                          |               |
| Призначення надбавки                         |                                     | U                                                                                        |               |
| Преміювання                                  | Номер проєкту:                      | 213 Data peectoauii: 16/03/2023                                                          |               |
| Відпустка                                    |                                     |                                                                                          |               |
| Заохочення                                   | Дата введення в дію:                | 16/03/2023                                                                               |               |
| Стягнення                                    | _                                   |                                                                                          |               |
| Присвоєння наукового:                        | Затверджено:                        |                                                                                          |               |
| Зміна прізвища                               | Внесено проект:                     |                                                                                          |               |
| Звільнення                                   |                                     |                                                                                          |               |
| Зняття надбавки                              | Погоджено:                          |                                                                                          |               |
| Призначення стажу                            |                                     |                                                                                          |               |
| Довільні                                     | Заголовок:                          | Про стягнення                                                                            | E E           |
| Скасування, Зміна                            | Преамбула:                          | <b></b>                                                                                  | Змінити       |
| Стажування, практика                         | Пілстава:                           | · · · · · · · · · · · · · · · · · · ·                                                    | Змінити       |
| Тимизсове виконзина о                        |                                     | · · · · · · · · · · · · · · · · · · ·                                                    | 2411111111111 |
| Підсумований облік                           |                                     |                                                                                          | Cuantum       |
| Компенсація надурочні                        |                                     | OK                                                                                       | Скасувати     |
| Оплата за договорами                         |                                     |                                                                                          |               |
| Надання дня відпочинку                       | Вид: Список                         | операцій наказу Рядків: О                                                                |               |

🚨 adm

 $\square$ 

UK

Далі проводиться створення операції.

📶 (3) ТОВ "ДЕМО"

<

- У реєстрі наказів курсор встановити на проект створеного наказу.
- Створюється операція по пункту меню **Реєстр / Створити операцію** або за комбінацією клавіш **Shift + Insert**.

| ß   | S-pro 7.11.048.999 - [Реєстр наказів]     |                                                         | _ 🛛 💌     |
|-----|-------------------------------------------|---------------------------------------------------------|-----------|
| Pee | стр Правка Вид Звіти Сервіс ?             |                                                         |           |
| *   | Створити наказ Ins                        |                                                         |           |
|     | Створити операцію Shift+Ins               |                                                         |           |
|     | Створити групову операцію                 | и турнал. О Документи без журналу                       |           |
|     | Створити табличний наказ                  | Найменування Фата Статус                                | ▼ Прізі ∧ |
|     | Створити операції переміщення працівників | Про стягнення 16/03/2023 Проект                         |           |
| D   | Копіювати F5                              |                                                         |           |
| 1   | Змінити F4                                |                                                         |           |
|     | Перегляд Alt+F3                           |                                                         |           |
| *   | Видалити F8                               |                                                         |           |
|     | Затвердити Alt+F5                         |                                                         |           |
|     | Відмінити Ctrl+F5                         |                                                         |           |
|     | Провести ДІт+Р                            |                                                         |           |
|     | Відкликати Alt+R                          |                                                         |           |
|     | Змінити реквізити наказу Alt+D            |                                                         |           |
|     | Concernant and the lat                    |                                                         |           |
|     | Створити операцію зміни Аіt+Н             | а стягнення Рядків: 1                                   | ~         |
|     | створити операцію відміни Аіt+G           |                                                         | >         |
|     | Перемістити в журнал Alt+M                | Стан Універсальні документи Вкладення                   |           |
| 5   | Відновити Ctrl+F2                         |                                                         | - T-6 A   |
|     | Оповіщення Alt+О                          | Спераця Спераця По-оатькові Перация по-оатькові Перация | 140. 0    |
|     | Контроль виконання наказу Alt+S           |                                                         |           |
|     | Експорт                                   |                                                         |           |
|     | Імпорт                                    |                                                         |           |
|     | Передати накази в систему "Економ"        | операци паказу гядкив. о                                | >         |
|     | Друк наказу F9                            |                                                         |           |
|     | Зберігати позначені звіти                 | adm 🚨                                                   | 🖂 🛛 UK    |

У вікні **Вибір типової операції** вибрати відповідну наказу операцію в нашому випадку **Стягнення** та натиснути кнопку **ОК**.

| <b>I</b>   | -рго 7.11.048.999 - [Реестр наказів] |                          |                          |                        | _ 🛛 💌     |
|------------|--------------------------------------|--------------------------|--------------------------|------------------------|-----------|
| Pee        | тр Правка Вид Звіти Сервіс           | : ?                      |                          |                        |           |
| *5         | ට 🐚 🎟 🏠 🏷 🖶 💷 🔎 🛙                    | ∎ 6] ▼ 🗖 🗹 🔞             |                          |                        |           |
|            |                                      |                          |                          |                        |           |
| Пер        | од: Березень'23 ▼ ◀ ▶                | Статус: Всі              | - Журнал: 0 До           | окументи без журналу 🔻 |           |
| Вид        | и наказів                            | Номер                    | _=lu                     |                        | т Прізі 🛧 |
| _          | Bci                                  | 213                      | 🖪 Вибір типової операції | _ 🗆 🔀                  |           |
|            | Загальні                             |                          |                          |                        |           |
|            | Персональні                          |                          | ▲ Стягнення              |                        |           |
|            | Прийом на роботу                     |                          | Стягнення                |                        |           |
| ⊳          | Призначення, переміщення             |                          | Эняття стягнення         |                        |           |
|            | Призначення надбавки                 |                          |                          |                        |           |
|            | Преміювання                          |                          |                          |                        |           |
| ₽          | Відпустка                            |                          |                          |                        |           |
|            | Відрядження                          |                          |                          |                        |           |
|            | Стагнонна                            |                          |                          |                        |           |
|            | Стягления                            |                          |                          |                        |           |
|            | Зміна прізвища                       |                          |                          |                        |           |
|            | Звільнення                           |                          |                          |                        |           |
|            | Зняття надбавки                      | Вил: Накази на стогненио |                          |                        |           |
|            | Призначення стажу                    | <                        |                          |                        | >         |
|            | Довільні                             |                          |                          |                        |           |
|            | Скасування, Зміна                    | Операції Стан            |                          |                        |           |
|            | Стажування, практика                 |                          |                          |                        |           |
| ⊳          | Індивідуальне табелювання            | №3/п 🕆 Операця           |                          |                        | * Iao. ^  |
|            | Тимчасове виконання обов'я           |                          |                          |                        |           |
|            | Підсумовании облік                   |                          |                          | Скасувати              |           |
|            | компенсація надурочних               |                          |                          |                        |           |
|            | Налання дня відпочинку               |                          |                          |                        |           |
|            | ind dama dia ordino inint            | Вид: Список операцій на  | казу Рядків: 0           |                        | ~         |
|            |                                      | <                        |                          |                        | >         |
| -          |                                      |                          |                          |                        |           |
| <b>m</b> ( | 3) ТОВ "ДЕМО"                        |                          |                          | 🚨 adm                  | ⊠ UK      |

Відкривається вікно створення операції. В одному з трьох полів за зручним для вас варіантом вибрати працівника для накладення **Стягнення**:

- По Прізвищу Імені По-батькові (по клавіші F3 викликається довідник. Із довідника Вибір працівника виконати вибір працівника, на якого накладається Стягнення та для збереження натиснути кнопку OK).
- По Номеру картки.
- По **Табельному №**.

### Примітка:

Вибирається один реквізит, а два інших заповнюються автоматично.

| 🖾 IS-pro 7.11.048.999 - [Реестр наказів]    |                                                                                                    | _ 0 🔀        |
|---------------------------------------------|----------------------------------------------------------------------------------------------------|--------------|
| Реєстр Правка Вид Звіти Сервіс ?            |                                                                                                    |              |
| 한 🗇 街 🎟 🏠 🐧 🖪 Створення операції: Стягнення |                                                                                                    | _ 🗆 🔀 📃      |
| Період: Березень'23 Операція Правка ?       |                                                                                                    |              |
| Види наказів                                |                                                                                                    | ^            |
| ВСІ Прізвище І.Б.:                          |                                                                                                    | ·            |
| Лапальні № картки: т                        | Табельний №: 👻                                                                                                    |              |
| Прийом на роботу                            |                                                                                                    |              |
| Вагальні відомості операції нака            | зу                                                                                                    |              |
| Призначення над                             |                                                                                                    |              |
| Преміювання                                 |                                                                                                    |              |
| ⊳ Відпустка                                 |                                                                                                    |              |
| Відрядження                                 | Реєстр Правка Вид Сервіс ?                                                                                                    |              |
| Заохочення                                  |                                                                                                    |              |
| Стягнення                                   |                                                                                                    |              |
| Присвоєння наукс                            | 12 0012 Виший Тери Териовии Навиально-изуковий иститут с                                                                       | `            |
| Зміна прізвища                              | 12 0012 риции заят заятович павчально науковий иститут с<br>13 0013 Категориий Есор Війјамінович Навчально науковий інститут с |              |
| Звільнення                                  | 13 0015 Патегории сторошаннович Навчально-науковий иститут с                                                                   |              |
| Зняття надоавки                             | 15 0015 Безвістний Петро Олегович Навчально-науковий інститут с                                                                |              |
| Призначення стах                            | 16 0016 Провідний Анатолій Петрович Навчально-науковий інститут с                                                              |              |
| Довлени                                     | 17 0017 Фахівний Віктор Олександрович Навчально-науковий інститут с                                                            |              |
| Стакування, лог                             | 18 0018 Декан Антон Григорович Факультет обліку, аналізу та а                                                                  | ×            |
| Индивідуальне та                            | 19 0019 Заступник Микола Миколайович Факультет обліку, аналізу та а                                                            |              |
| Тимчасове викона                            |                                                                                                    |              |
| Підсумований обл                            | Вид: Реєстр працівників Рядків: 230                                                                                            |              |
| Компенсація наду                            |                                                                                                    |              |
| Оплата за догово                            | ОК Скасувати                                                                                                    |              |
| Надання дня відг                            |                                                                                                    | -            |
|                                             |                                                                                                    |              |
|                                             |                                                                                                    |              |
|                                             |                                                                                                    |              |
| Особова картка                              |                                                                                                    | ОК Скасувати |
| (3) ТОВ "ДЕМО"                              | aam تفا                                                                                                    | UK           |

Група Поточні дані працівника заповнюються автоматично. Заповнюється група Дані операції:

- Прописати Дату стягнення (вибирається по клавіші F3 із календаря або прописується вручну);
- Визначити **Причину стягнення** по клавіші **F3** із запропонованого переліку вибрати відповідну причину стягнення.

| 🖾 IS-pro 7.11.048.999 - [Peect                                                      | тр наказів]                                                                                          |                                                                                        | _ 🛛 🔀     |
|-------------------------------------------------------------------------------------|----------------------------------------------------------------------------------------------------|----------------------------------------------------------------------------------------|-----------|
| Реєстр Правка Вид Зві                                                               | іти Сервіс ?                                                                                         |                                                                                        |           |
| ኄርኈ≣ጜዕ 🖪                                                                            | Створення операції: Стягнення                                                                        |                                                                                        | _ 🗆 💌 📃   |
| Період: Березень'23 О<br>Види наказів<br>Всі Пі<br>Загальні М<br>Персональні        | Іперація Правка ?<br>ХР ХР ХР Ф<br>різвище І.Б.: Провідний Анатолій Петрович<br>19 картки: 0016 табе | льний №: 16 <b>т</b>                                                                   | ×         |
| Прийом на роботу                                                                    | Загальні відомості операції наказу                                                                   |                                                                                        |           |
| <ul> <li>Призначення, пер</li> <li>Призначення над(</li> <li>Преміювання</li> </ul> | Поточні дані працівника:                                                                             | 01Ректорат                                                                             |           |
| Відпустка                                                                           |                                                                                                    | 0102 Навчально-наукові інститути                                                       |           |
| Заохочення                                                                          |                                                                                                    | 010201 HHI OO                                                                          |           |
| Стягнення                                                                           | Docana:                                                                                              | 64 Провідний фахівець                                                                  |           |
| Присвоєння науко                                                                    |                                                                                                    |                                                                                        |           |
| Зміна прізвища                                                                      | Обліковии склад:                                                                                     |                                                                                        |           |
| Зняття налбавки                                                                     | Категорія:                                                                                           | 7   Фахвц                                                                              |           |
| Призначення стах                                                                    | Оклад:                                                                                               | 3496.0000                                                                              |           |
| Довільні                                                                            | Дані операції:                                                                                       |                                                                                        |           |
| Скасування, Зміна                                                                   | Дата стягнення:                                                                                      | 16/03/2023                                                                             |           |
| Стажування, пран                                                                    | Причина стягнення:                                                                                   |                                                                                        |           |
| ПНДИВІДУАЛЬНЕ ТА<br>ТИМИЗСОВЕ ВИКОНЗ                                                | Вид стягнення:                                                                                       | 1 невиконання службових обов'язків                                                     |           |
| Підсумований обл                                                                    | Дата відсторонення від службових обов'язків:                                                         | 2 неналежне виконання службових обов'язків                                             |           |
| Компенсація наду                                                                    | 2350 505001                                                                                          | 3 порушення обмежень для державного службой 4 вчинок, що порочить державного службовця |           |
| Оплата за догово                                                                    |                                                                                                    | 5 порушення трудової дисципліни                                                        |           |
| Надання дня відг                                                                    | Підстава:                                                                                            | 6 неналежна організація роботи підрозділу                                              |           |
|                                                                                     | Особова картка                                                                                       | / за незаоезлечения виконания доручения ОК                                             | Скасувати |
| 🛍 (3) ТОВ "ДЕМО"                                                                    |                                                                                                    | i 🖬 aom                                                                                | UK        |

Вибрати **Вид стягнення -** по клавіші **F3** із запропонованого переліку обрати відповідний вид стягнення.

| 🖪 IS-pro 7.11.048.999 -         | Реєстр наказів]                              |                                                         | _ 0                                   | ×   |
|---------------------------------|----------------------------------------------|---------------------------------------------------------|---------------------------------------|-----|
| Реєстр Правка Вид               | Звіти Сервіс ?                               |                                                         |                                       |     |
| ింది 🖢 🎟 🖄 రి                   | Створення операції: Стягнення                |                                                         | _ 0 🔀                                 |     |
| Період: Березень'23             | Операція Правка ?<br>🖽 🗙 🔎 🎾 😧               |                                                         |                                       |     |
| Види наказів                    |                                              |                                                         |                                       | ^   |
| BCI                             | Провідний Анатолій Петрович                  |                                                         | · · · · · · · · · · · · · · · · · · · | 121 |
| Загальні                        | № картки: 0016 таб                           | ельний №: 16 👻                                          |                                       |     |
| Персональні<br>Прийом на роботи |                                              |                                                         |                                       |     |
|                                 | Загальні відомості операції наказу           |                                                         |                                       |     |
| Призначения нал                 |                                              |                                                         |                                       |     |
| Преміювання                     | поточні дані працівніка.                     |                                                         |                                       |     |
| Відпустка                       |                                              | ОТРекторат                                              |                                       |     |
| Відрядження                     |                                              | 0102 Навчально-наукові інститути                        |                                       |     |
| Заохочення                      |                                              | 010201 HHI OO                                           |                                       |     |
| Стягнення                       | Because                                      |                                                         |                                       |     |
| Присвоєння наук                 | d lineada.                                   |                                                         |                                       |     |
| Зміна прізвища                  | Обліковий склад:                             | 1 Постійний                                             |                                       |     |
| Звільнення                      | Категорія:                                   | 7 Фахівці                                               |                                       |     |
| Зняття надбавки                 | Оклад:                                       | 3496.0000                                               |                                       |     |
| Призначення ста                 | )<br>Revieweeville                           |                                                         |                                       |     |
| Довільні                        | дані операції:                               |                                                         |                                       |     |
| Скасування, Змін                | а Дата стягнення:                            | 16/03/2023                                              |                                       | ~   |
| Стажування, пра                 | Причина стягнення:                           | 2 неналежне виконання службових обов'язків              |                                       |     |
| Тицивідуальне і                 | а Вид стягнення:                             |                                                         |                                       |     |
| Підсумований об                 |                                              | 1 попередження                                          |                                       |     |
| Компенсація нал                 | дата відсторонення від служоових осов'язків. | 2 попередження про неповну відповідність                |                                       |     |
| Оплата за догов                 | Заголовок:                                   | 3 затримка у присвоенні чергового рангу                 |                                       |     |
| Надання дня від                 | підстава:                                    | 4 затримка у призначенні на вищу посаду                 |                                       |     |
|                                 |                                              | о відсторонення від повноважень за посадою<br>6. рогана |                                       |     |
|                                 |                                              | V AVION                                                 |                                       |     |
|                                 |                                              |                                                         |                                       |     |
|                                 | Особова картка                               | ок                                                      | Скасувати                             | μl  |
|                                 |                                              |                                                         |                                       |     |
| (3) ТОВ "ДЕМО"                  |                                              | aam 🛛                                                   | (*)                                   | UK  |

Дата відсторонення від службових обов'язків заповнюється при необхідності.

Для коректного формування друкованої форми при необхідності заповнити відповідні поля:

- Заголовок.
- Підстава.

| 🖪 IS-pro 7.11.048.999 - [ | Реестр наказів]                             |                                            | _ 🗆 📈     |  |
|---------------------------|---------------------------------------------|--------------------------------------------|-----------|--|
| Реєстр Правка Вид         | Звіти Сервіс ?                              |                                            |           |  |
| ింది 🖢 🎟 🏷 🔊              | 🖪 Створення операції: Стягнення             |                                            | _ 🗆 💌     |  |
| Період: Березень'23       | Операція Правка ?<br>П 🗙 🔎 🎾 🕑              |                                            |           |  |
| Види наказів              |                                             |                                            | ^         |  |
| Bci                       | Прізвище І.Б.: Провідний Анатолій Петрович  |                                            | · ·       |  |
| Загальні                  | № картки: 0016 <del>- Т</del> а             | бельний №: 16 👻                            |           |  |
| Персональні               | рсональні                                   |                                            |           |  |
| Прийом на роботу          | Загальні відомості операції наказу          |                                            |           |  |
| Призначення, пер          |                                             |                                            |           |  |
| Призначения над           | Поточні дані працівника:                    |                                            |           |  |
| Відпустка                 |                                             | 01 Ректорат                                |           |  |
| Відрядження               |                                             | 0102 Навчально-наукові інститути           |           |  |
| Заохочення                |                                             | 010201 HHT OO                              |           |  |
| Стягнення                 |                                             |                                            |           |  |
| Присвоєння наук           | Посада:                                     | 64 Провіднии фахівець                      |           |  |
| Зміна прізвища            | Обліковий склад:                            | 1 Постійний                                |           |  |
| Звільнення                | Категорія:                                  | 7 Φaxibuj                                  |           |  |
| Зняття надбавки           | Orana                                       | 3496.0000                                  |           |  |
| Призначення ста           | OKNAD.                                      | 310.000                                    |           |  |
| Довільні                  | Дані операції:                              |                                            |           |  |
| Скасування, Змін          | Дата стягнення:                             | 16/03/2023                                 |           |  |
| Стажування, пра           | Причина стягнення:                          | 2 неналежне виконання службових обов'язків |           |  |
| Індивідуальне та          | Due energy and                              | 6                                          |           |  |
| Тимчасове викон           | вид стягнення:                              |                                            |           |  |
| Підсумований обл          | Дата відсторонення від службових обов'язків |                                            | ^         |  |
| Компенсація над           | Заголовок:                                  | Про стягнення                              |           |  |
| Оплата за догово          | Підстава:                                   | Поповідна записка                          |           |  |
| падання дня від           |                                             |                                            |           |  |
|                           |                                             |                                            |           |  |
|                           |                                             |                                            |           |  |
|                           | 0                                           |                                            | ×         |  |
|                           | Осорова картка                              | OK                                         | Скасувати |  |
| ز (3) ТОВ "ДЕМО"          |                                             | moe 📷                                      | UK        |  |

Для збереження операції натиснути кнопку ОК.

Наказ сформований і знаходиться у статусі **Проект.** На закладці **Операції** відображається сформована операція **Стягнення.** 

| 🖪 IS-pro 7.11.048.999 - [Реестр наказів] |            |                                                                                                    |                                                    |                                                             | _ 🗆 🗙       |
|------------------------------------------|------------|----------------------------------------------------------------------------------------------------|----------------------------------------------------|-------------------------------------------------------------|-------------|
| Реєстр Правка Вид Звіти Серві            | ic ?       |                                                                                                    |                                                    |                                                             |             |
| 🏷 🗇 🏷 🎟 🖄 🔕 🖶 🖷 🔎                        | ≣ @ ▼ [    |                                                                                                    |                                                    |                                                             |             |
| Період: Березень'23 💌 4 🕨                | Статус:    | Всі • Журн                                                                                                    | нал: 0 Документи без журналу                       |                                                             | ]           |
| Види наказів                             | Номер      | <ul> <li>Найменування</li> </ul>                                                                                                    | <ul> <li>Дата</li> <li>Статус</li> </ul>           | <ul> <li>Прізвище Ім'я По-батькові</li> <li>Опе.</li> </ul> |             |
| Bci                                      | 213        | Про стягнення                                                                                                    | 16/03/2023 Проект                                  | Провідний Анатолій Петрович                                 | 1           |
| Загальні                                 |            |                                                                                                    |                                                    |                                                             |             |
| Персональні                              |            |                                                                                                    |                                                    |                                                             |             |
| Прийом на роботу                         |            |                                                                                                    |                                                    |                                                             |             |
| Призначення, переміщення                 |            |                                                                                                    |                                                    |                                                             |             |
| Призначення надбавки                     |            |                                                                                                    |                                                    |                                                             |             |
| Преміювання                              |            |                                                                                                    |                                                    |                                                             |             |
| Відпустка                                |            |                                                                                                    |                                                    |                                                             |             |
| Відрядження                              |            |                                                                                                    |                                                    |                                                             |             |
| Заохочення                               |            |                                                                                                    |                                                    |                                                             |             |
| Стягнення                                |            |                                                                                                    |                                                    |                                                             |             |
| Присвоєння наукового званн               |            |                                                                                                    |                                                    |                                                             |             |
| Зміна прізвища                           |            |                                                                                                    |                                                    |                                                             |             |
| Зилта изобавки                           |            |                                                                                                    |                                                    |                                                             |             |
| Призизиения стажу                        |            |                                                                                                    |                                                    |                                                             |             |
| Ловільні                                 |            |                                                                                                    |                                                    |                                                             |             |
| Скасування, Зміна                        |            |                                                                                                    |                                                    |                                                             |             |
| Стажування, практика                     | Вид: Наказ | и на стягнення Рядків: 1                                                                                                    |                                                    |                                                             | ¥           |
| Індивідуальне табелювання                | Операц     | П Стан Універсальні документі                                                                                                    | ги Вкладення                                       |                                                             |             |
| Тимчасове виконання обов'я               | · ·        |                                                                                                    |                                                    |                                                             |             |
| Підсумований облік                       | Nº3/⊓      | Операція     Операція     Операція | <ul> <li>Дата Прізвище Ім'я По-батькові</li> </ul> | т № ка т Таб.№ т Підрозділ                                  | - A         |
| Компенсація надурочних                   |            | 1 Стягнення                                                                                                    | 16/03/2023 Провідний Анатолій Петрович             | 0016 16 Навчально-науковий інститут                         | об          |
| Оплата за договорами ЦПХ                 |            |                                                                                                    |                                                    |                                                             |             |
| Надання дня відпочинку                   |            |                                                                                                    |                                                    |                                                             |             |
|                                          |            |                                                                                                    |                                                    |                                                             |             |
|                                          |            |                                                                                                    |                                                    |                                                             |             |
|                                          | Вид: Спис  | сок операцій наказу Рядків: 1                                                                                                    |                                                    |                                                             | ~           |
|                                          |            |                                                                                                    |                                                    |                                                             |             |
| í (3) ТОВ "ДЕМО"                         |            |                                                                                                    |                                                    | 🚨 adm                                                       | <b>⊠</b> UK |

Щоб наказ виконав свою функцію, потрібно його провести. Для цього необхідно:

- У реєстрі наказів курсор встановити на проект створеного наказу.
- Для подальшої роботи по пункту меню **Реєстр / Затвердити** або комбінації клавіш **Alt+F5** проводиться затвердження наказу.

| ß  | IS-pro 7.11.048.999 - [Реестр наказів] |        | _ 0                                                                                       | ) 🗙 |
|----|----------------------------------------|--------|-------------------------------------------------------------------------------------------|-----|
| Pe | естр Правка Вид Звіти Сервіс ?         |        |                                                                                           |     |
| *  | Створити наказ                         | Ins    |                                                                                           |     |
|    | Створити операцію Shir                 | ft+lns |                                                                                           |     |
|    | Створити групову операцію              |        | з турнал: 0 Документи без журналу 🗸                                                       |     |
|    | Створити табличний наказ               |        | т Найменування т Дата т Статус т Прізвище Ім'я По-батькові т Опе т                        | ^   |
|    | Створити операції переміщення працівни | ків    | Про стягнення 16/03/2023 Проект Провідний Анатолій Петрович 1                             |     |
| Ð  | Копіювати                              | F5     |                                                                                           |     |
| 1  | Змінити                                | F4     |                                                                                           |     |
|    | Перегляд А                             | Alt+F3 |                                                                                           |     |
| ×  | Видалити                               | F8     |                                                                                           |     |
|    | Затвердити А                           | Alt+F5 |                                                                                           |     |
|    | Відмінити С                            | trl+F5 |                                                                                           |     |
|    | Провести                               | Alt+P  |                                                                                           |     |
|    | Відкликати                             | Alt+R  |                                                                                           |     |
|    | Змінити реквізити наказу               | Alt+D  |                                                                                           |     |
|    |                                        |        |                                                                                           |     |
|    | Створити операцію зміни                |        |                                                                                           |     |
|    | створити операцно відміни              | AILTO  |                                                                                           |     |
|    | Перемістити в журнал                   | Alt+M  | а стагнения . Ралија: 1                                                                   | ~   |
| 0  | Відновити С                            | trl+F2 |                                                                                           |     |
|    | Оповіщення                             | Alt+O  | Стан Універсальні документи Вкладення                                                     |     |
|    | Контроль виконання наказу              | Alt+S  | Операція Трізвище Ім'я По-батькові Nº ка таб. № таб. Подозділ т                           | ^   |
|    | Експорт                                |        | 1 Стягнення 16/03/2023 Провідний Анатолій Петрович 0016 16 Навчально-науковий інститут об |     |
|    | Імпорт                                 |        |                                                                                           |     |
|    | Передати накази в систему "Економ"     |        |                                                                                           |     |
|    | Лоук наказу                            | FQ     |                                                                                           |     |
|    | Зберігати познацені звіти              | .,,    | операцій наказу Рядків: 1                                                                 | ~   |
|    | Лрук без вибору                        |        |                                                                                           |     |
|    | Друк витягу С                          | trl+F9 | adm 🛛                                                                                     | UK  |

У вікні **Надання номеру наказу** відбувається зазначення **номеру** і **дати** наказу і для збереження натиснути кнопку **ОК**.

## 🗡 Примітка:

У залежності від налаштування, статус наказу може змінитися з **Проекту** на Затверджений. Далі виконується проведення наказу, по пункту меню Реєстр /Провести або комбінації клавіш**Alt + P**. На підтвердження натиснути кнопку **OK** 

| 🖪 IS-pro 7.11.048.999 - [Реестр наказів]      |                |                                  |                                        |                                               | _ 0 🔀                                 |
|-----------------------------------------------|----------------|----------------------------------|----------------------------------------|-----------------------------------------------|---------------------------------------|
| Реєстр Правка Вид Звіти Серві                 | c ?            |                                  |                                        |                                               |                                       |
| ڻ 🗇 🐚 📾 🖄 🍮 🖶 🖷 🔎 🛙                           | ≣ @] ▼ 🖻 🖂     | 2 😧                              |                                        |                                               |                                       |
| Період: Березень'23 💌 🔶 🕨                     | Статус: Всі    | ⊸ Журна                          | л: 0 Документи без журналу             |                                               |                                       |
| Види наказів                                  | Номер          | <ul> <li>Найменування</li> </ul> | т Дата т Статус                        | <ul> <li>Прізвище Ім'я По-батькові</li> </ul> | ▼ One ▼ ^                             |
| Bci                                           | 213            | Про стягнення                    | 16/03/2023 Проект                      | Провідний Анатолій Петрович                   | 1                                     |
| Загальні                                      |                |                                  |                                        |                                               |                                       |
| Персональні                                   |                |                                  |                                        |                                               |                                       |
| Прийом на роботу                              |                |                                  |                                        |                                               |                                       |
| Призначення, переміщення                      |                |                                  |                                        |                                               |                                       |
| Призначення надбавки                          |                |                                  |                                        |                                               |                                       |
| Преміювання                                   |                |                                  |                                        |                                               |                                       |
| Відпустка<br>Відовозмоння                     |                |                                  |                                        |                                               |                                       |
| Заохочения                                    |                | Надання                          | номера наказу                          |                                               |                                       |
| Стягнення                                     |                |                                  |                                        |                                               |                                       |
| Присвоєння наукового званн                    |                | Номер:                           | 2415                                   |                                               |                                       |
| Зміна прізвища                                |                | Дата:                            | 16/03/2023                             |                                               |                                       |
| Звільнення                                    |                |                                  |                                        |                                               |                                       |
| Зняття надбавки                               |                |                                  | ОК Скасувати                           |                                               |                                       |
| Призначення стажу                             |                |                                  |                                        |                                               |                                       |
| Довільні                                      |                |                                  |                                        |                                               |                                       |
| Скасування, Зміна                             | Вид: Накази на | стягнення Рядків: 1              |                                        |                                               | ~                                     |
| Стажування, практика                          |                |                                  |                                        |                                               |                                       |
| Індивідуальне табелювання                     | Операції       | Стан Універсальні документи      | Вкладення                              |                                               |                                       |
| Тимчасове виконання обов'я                    |                |                                  |                                        |                                               |                                       |
| Підсумовании облік     Конструкцій на прилини | N¥3/n ▼        | Операция •                       | дата трізвище ім я і ю-оатькові        | ▼ № Ka ▼ Tab. № ▼ Tildpo3din                  | · · · · · · · · · · · · · · · · · · · |
| Оплата за поговорами ЦПХ                      | · · ·          | Стягнення                        | 16/03/2023 Провідний Анатолій Петрович | 0016 10 Павчально-на уковии и                 | ститут об                             |
| Надання дня відпочинку                        |                |                                  |                                        |                                               |                                       |
|                                               |                |                                  |                                        |                                               |                                       |
|                                               |                |                                  |                                        |                                               |                                       |
|                                               |                |                                  |                                        |                                               |                                       |
|                                               | Вид: Список о  | перацій наказу Рядків: 1         |                                        |                                               | ¥                                     |
| 1                                             | 1              |                                  |                                        |                                               |                                       |
| (3) ТОВ "ДЕМО"                                |                |                                  |                                        | 🚨 adm                                         |                                       |

У реєстрі наказів статус наказу змінюється на Проведений.

| 🖪 IS-pro 7.11.048.999 - [Реестр наказів]      |              |                              |           |                                        |                 |                                               | _             |      |
|-----------------------------------------------|--------------|------------------------------|-----------|----------------------------------------|-----------------|-----------------------------------------------|---------------|------|
| Реєстр Правка Вид Звіти Серві                 | c ?          |                              |           |                                        |                 |                                               |               |      |
| ڻ 🗇 🐚 🐴 🖄 🕹 🖶 🖷 🔎 🛙                           | ≣ @ ▼ [E     | ] 🖂 🚱                        |           |                                        |                 |                                               |               |      |
| Період: Березень'23 💌 🔶                       | Статус:      | Bdi 👻                        | Журнал: 0 | Документи без жу                       | урналу          |                                               | -             |      |
| Види наказів                                  | Номер        | ▼ Найменуван                 | ня        | т Дата т Ста                           | атус            | <ul> <li>Прізвище Ім'я По-батькові</li> </ul> | * One *       | ^    |
| Bci                                           | 213          | Про стягнен                  | ня        | 16/03/2023 Npc                         | ведений         | Провідний Анатолій Петрович                   | 1             |      |
| Загальні                                      |              |                              |           |                                        |                 |                                               |               |      |
| Персональні                                   |              |                              |           |                                        |                 |                                               |               |      |
| Прийом на роботу                              |              |                              |           |                                        |                 |                                               |               |      |
| Призначення, переміщення                      |              |                              |           |                                        |                 |                                               |               |      |
| Призначення надбавки                          |              |                              |           |                                        |                 |                                               |               |      |
| Преміювання                                   |              |                              |           |                                        |                 |                                               |               |      |
| Відпустка                                     |              |                              |           |                                        |                 |                                               |               |      |
| Відрядження                                   |              |                              |           |                                        |                 |                                               |               |      |
| Заохочення                                    |              |                              |           |                                        |                 |                                               |               |      |
| Стягнення                                     |              |                              |           |                                        |                 |                                               |               |      |
| Присвоєння наукового званн                    |              |                              |           |                                        |                 |                                               |               |      |
| Зміна прізвища                                |              |                              |           |                                        |                 |                                               |               |      |
| Зилта на обърки                               |              |                              |           |                                        |                 |                                               |               |      |
|                                               |              |                              |           |                                        |                 |                                               |               |      |
| Повільні                                      |              |                              |           |                                        |                 |                                               |               |      |
| Скасування, Зміна                             |              |                              |           |                                        |                 |                                               |               |      |
| Стажування, практика                          | Вид: Накази  | на стягнення Рядків: 1       |           |                                        |                 |                                               |               | ~    |
| <ul> <li>Індивідуальне табелювання</li> </ul> | Операці      | і Стан Універсальні док      | ументи Вк | ладення                                |                 |                                               |               |      |
| Тимчасове виконання обов'я                    |              |                              |           |                                        |                 |                                               |               |      |
| Підсумований облік                            | Nº3/n        | <ul> <li>Операція</li> </ul> | ⊤ Дата    | <ul> <li>Прізвище Ім'я По-б</li> </ul> | атькові ▼ № ка… | таб.№ т Підрозділ                             | ~             | ^    |
| Компенсація надурочних                        |              | 1 Стягнення                  | 16/03/20  | 23 Провідний Анатолі                   | й Петрович 0016 | 16 Навчально-наукови                          | й інститут об |      |
| Оплата за договорами ЦПХ                      |              |                              |           |                                        |                 |                                               |               |      |
| Надання дня відпочинку                        |              |                              |           |                                        |                 |                                               |               |      |
|                                               |              |                              |           |                                        |                 |                                               |               |      |
|                                               |              |                              |           |                                        |                 |                                               |               |      |
|                                               | Burn: Course | околерацій наказу Вермія     | - 1       |                                        |                 |                                               |               |      |
|                                               | unti cunce   | л операципаказу гядки        |           |                                        |                 |                                               |               | •    |
| ff (3) ТОВ "ДЕМО"                             |              |                              |           |                                        |                 | S. adm                                        | l F           | A NK |
|                                               |              |                              |           |                                        |                 | - com                                         |               |      |

Відповідно, після проведення наказу, в Особовій картці працівника автоматично відбулися зміни.

🖪 IS-pro 7.11.048.999 - [Особова картка:0016 Провідний Анатолій Петрович 010201] \_ 0 Реєстр Правка Вид Сервіс ? "ኒ ኈ ጜ ፫ 🛑 👂 🎾 🗖 🗹 🚱 Загальні відомості Вид 🕆 Причина Дата ^ Призначення і переміще... 16/03/2023 неналежне виконання службових. догана Постійні нарахування Постійні утримання Заохочення Стягнення Сумісництво Індивідуальне табе... Наставництво Підсумований облік Відпустки Лікарняні листи Відрядження Трудові договори Будинки на обслуговув... Стажі Розрахункові листи Освіта Нагороди Дисципліни, що виклад... Підвищення кваліфікації Рядків: 1 Кадровий резерв Військовий облік Підстава: Наказ №213 від 16/03/2023 Про стягнення Договори ЦПХ Підстава зняття: Афілійовані особи Вкладення Дата усунення від службових обов'язків: Доступ до державної т... Конкурс на заміщення в... 🖉 Дата відновлення службових обов'язків: CROUROR í (3) ТОВ "ДЕМО" 🚨 adm  $\square$ UK

В пункті Стягнення з'явився новий запис з відображенням сформованого наказу.

# 2.2.1.8. Створення наказу Про надбавки

Створення наказу про надбавки проводиться в системі **Облік персоналу / Облік кадрів** у групі модулів **Картотека в** модулі **Накази.** 

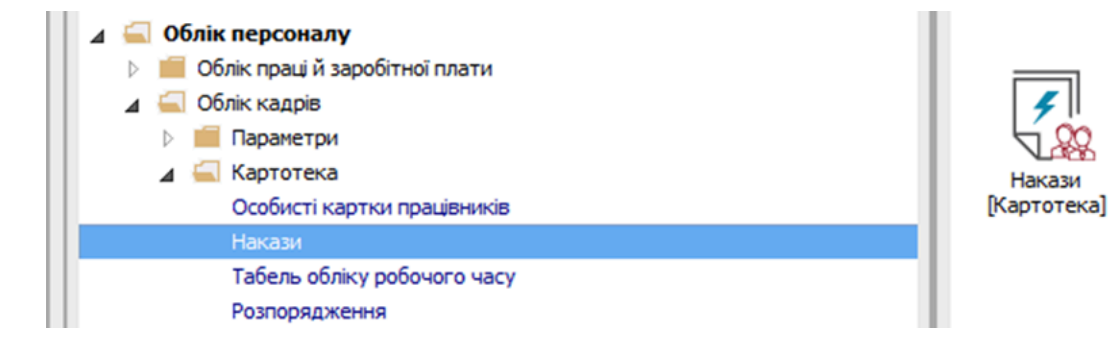

Для створення наказу необхідно зробити наступне, у вікні Реєстр наказів :

- У полі Період вибрати період поточний місяць або весь рік.
- У полі Статус вибрати конкретний статус або всі.
- У полі **Журнал** вибрати необхідний журнал. Якщо журналів в системі не створено, всі документи створюються в журналі **Документи без журналу**.

#### Примітка:

Вид журналу **Всі журнали** використовується тільки для перегляду. Створювати накази в цьому журналі неможливо.

- З лівої сторони вікна **Реєстру наказів** обрати вид наказу. В нашому випадку це група **Призначення надбавки** або встановити курсор на пункт **Всі.**
- Встановити курсор у таблицю з правої сторони.
- По пункту меню Реєстр / Створити наказ або по клавіші Insert створити наказ.
- У вікні **Вибір виду наказу** вибрати вид наказу **Про надбавки** (назва може відрізнятися, задається при налаштуванні наказів) і натиснути кнопку ОК.

| 🖪 IS-pro 7.11.048.999 - [Реестр наказів] |             |                                      |                             | -                                            | _ D 🗙  |
|------------------------------------------|-------------|--------------------------------------|-----------------------------|----------------------------------------------|--------|
| Реєстр Правка Вид Звіти Сервіс ?         |             |                                      |                             |                                              |        |
| 🖞 🗗 🖿 🖄 🖉 🗰 🖉 🗇 🖿                        | 5 🔻 🗆 🖸 🚱   |                                      |                             |                                              |        |
|                                          |             |                                      |                             |                                              |        |
| Період: Квітень'23 👻 🔶 С                 | Статус: Всі | - Журнал: 0 Док                      | кументи без журналу         | · ·                                          |        |
| Види наказів                             | Номер       | ▼ Найменування                       | 🔻 Дата 👻 Статус             | <ul> <li>Прізвище Ім'я По-батьков</li> </ul> | si 🔹 🛧 |
| Bci                                      |             |                                      |                             |                                              |        |
| Загальні                                 |             |                                      |                             |                                              |        |
| Персональні                              |             |                                      |                             |                                              |        |
| Прийом на роботу                         |             |                                      |                             |                                              |        |
| Призначення, переміщення                 |             | Биор виду наказу                     | _ U 🔼                       |                                              |        |
| Призначення надбавки                     |             | Прийом на роботу (табличний друк)    |                             |                                              |        |
| Преміювання                              |             | Прийом на роботу (текстовий друк)    |                             |                                              |        |
| Відпустка                                |             | Прискоение звания                    |                             |                                              |        |
| Відрядження                              |             | Про відрустки (табличний друк)       |                             |                                              |        |
| Заохочення                               |             | Про відпустки (текстовий друк)       |                             |                                              |        |
| Стягнення                                |             | Про відпустки (текстовий друк)       |                             |                                              |        |
| Присвоєння наукового звання, ступ        | еню         | Про изабавии                         |                             |                                              |        |
| Зміна прізвища                           |             | Про падоавки                         |                             |                                              |        |
| Звільнення                               |             | Про преміовании облік робочої о часу |                             |                                              |        |
| Зняття надбавки                          | Вид: Нак    | Про присторние ранки вористикорния   |                             |                                              | ~      |
| Призначення стажу                        | <           | Протірисвоення рані у держотужоовцин |                             |                                              | >      |
| Довільні                                 |             | Рядків: 45                           | *                           |                                              |        |
| Скасування, Зміна                        | Опер        |                                      | ОК Скасувати                |                                              |        |
| Стажування, практика                     |             |                                      |                             |                                              |        |
| Індивідуальне табелювання                | Nº3)        | n oncpada                            | дота провиде знятно остокор | ✓ ▼ № ка ▼ Таб.№ ▼ Підрозділ                 | ^      |
| Тимчасове виконання обов'язків           |             |                                      |                             |                                              |        |
| Підсумований облік                       |             |                                      |                             |                                              |        |
| Компенсація надурочних                   |             |                                      |                             |                                              |        |
| Оплата за договорами ЦПХ                 |             |                                      |                             |                                              |        |
| Надання дня відпочинку                   | Вил: Сп     | исок операцій наказу Рялків. О       |                             |                                              |        |
|                                          | <           | псон операци налазу гидки. о         |                             |                                              | · ·    |
|                                          |             |                                      |                             |                                              |        |
| 44 (2) TOP "DEMO"                        |             |                                      |                             |                                              |        |
|                                          |             |                                      |                             | adm                                          |        |

Відкриється вікно Створення наказу. Заповнити необхідні реквізити шапки наказу та натиснути кнопку ОК.

## Примітка:

Підписи, використані в наказі, налаштовуються в штатному розписі для відповідної штатної позиції, наприклад, директора і головного бухгалтера.

| 🖪 IS-pro 7.11.048.999 - [Реестр наказів] |                       |                                      |                  |           | _ [                           |            |
|------------------------------------------|-----------------------|--------------------------------------|------------------|-----------|-------------------------------|------------|
| Реєстр Правка Вид Звіти Сервіс ?         |                       |                                      |                  |           |                               |            |
| ්ර 🗅 🐚 🚻 🕹 🍎 🗮 🏓 🎟 මා                    | ▼ 🗆 🖸 😧               |                                      |                  |           |                               |            |
| Період: Квітень'23 👻 🔶 Ста               | тус: Всі              | <ul> <li>Журнал: 0 Докуме</li> </ul> | нти без журналу  |           | •                             |            |
| Види наказів                             | Номер                 | <ul> <li>Найменування</li> </ul>     | 💌 Дата 🔍 Статус  | т Прізви  | ще Ім'я По-батькові           | <b>*</b> ^ |
| Bci                                      |                       |                                      |                  |           |                               |            |
| Загальні                                 | 🕒 Створення наказу: Г | Тро надбавки                         |                  | _ U 🔼     |                               |            |
| Персональні                              | Наказ Правка Вид      | ц Сервіс ?                           |                  |           |                               |            |
| Прийом на роботу                         |                       |                                      |                  |           |                               |            |
| Призначення, переміщення                 |                       | 0                                    |                  |           |                               |            |
| Призначення надбавки                     |                       | Rear and the                         | 0.0 (0.1 (20.0.0 |           |                               |            |
| Преміювання                              | помер проекту:        | 147-к дата реестраци:                | 03/04/2023       |           |                               |            |
| Відпустка                                | Дата введення в дію:  | 03/04/2023                           |                  |           |                               |            |
| Відрядження                              | H                     |                                      |                  |           |                               |            |
| Заохочення                               | Затверджено:          |                                      |                  | -         |                               |            |
| Стягнення                                |                       |                                      |                  |           |                               |            |
| Присвоєння наукового звання, ступені     | Внесено проект:       |                                      |                  | -         |                               |            |
| Зміна прізвища                           | _                     |                                      |                  |           |                               |            |
| Звільнення                               | Погоджено:            |                                      |                  | <b>-</b>  |                               |            |
| Зняття надбавки                          |                       |                                      |                  |           |                               | ~          |
| Призначення стажу                        | Заголовок:            | Про надбавки                         |                  |           |                               | >          |
| Довільні                                 | Преамбула:            |                                      | <b>.</b>         | Змінити   |                               |            |
| Скасування, Зміна                        |                       |                                      |                  |           |                               |            |
| Стажування, практика                     | Підстава:             |                                      | <b>*</b>         | Змінити   |                               |            |
| Індивідуальне табелювання                |                       |                                      |                  |           | <ul> <li>Підрозділ</li> </ul> | ^          |
| Тимчасове виконання обов'язків           |                       |                                      | OK               | Скасувати |                               |            |
| Підсумований облік                       |                       |                                      |                  |           |                               |            |
| Компенсація надурочних                   |                       |                                      |                  |           |                               |            |
| Оплата за договорами ЦПХ                 |                       |                                      |                  |           |                               |            |
| Надання дня відпочинку                   | Burg: Cours           | n nenaujų karasv. Provie: 0          |                  |           |                               |            |
|                                          | bid: cuice            | ок операции наказу Рядків. О         |                  |           |                               |            |
|                                          |                       |                                      |                  |           |                               | -          |
| (A) TOB "BEMO"                           |                       |                                      |                  |           |                               | 1112       |
|                                          |                       |                                      | adm 🖉            |           |                               | UK         |

Далі проводиться створення операції наказу. В реєстрі наказів натискається на рядок проекту наказу. Створюється операція по пункту меню **Реєстр / Створити операцію** або за допомогою комбінації клавіш **Shift+Insert**. Також можливий варіант створення групової операції.

| ß | IS-pro 7.11.048.999 - [Реєстр наказів] |           |                                                                                                    | _ 🛛 🗙    |
|---|----------------------------------------|-----------|----------------------------------------------------------------------------------------------------|----------|
| P | естр Правка Вид Звіти Сервіс ?         |           |                                                                                                    |          |
| * | Створити наказ                         | Ins       |                                                                                                    |          |
|   | Створити операцію                      | Shift+Ins | Xunuan: o Dummun Grummun                                                                                         |          |
|   | Створити групову операцію              |           | и поринити ос журналу Ф                                                                                          |          |
|   | Створити табличний наказ               |           | Номер т Найменування дата Статус Прізвище Ім'я По-бать                                                           | кові 🔨 🛧 |
|   | Створити операції переміщення праці    | вників    | Про надоавки 03/04/2023 Проект                                                                                   |          |
| Ć | ] Копіювати                            | F5        |                                                                                                    |          |
| 1 | 3 Змінити                              | F4        |                                                                                                    |          |
| ≣ | Перегляд                               | Alt+F3    |                                                                                                    |          |
| 1 | видалити                               | F8        |                                                                                                    |          |
|   | Затвердити                             | Alt+F5    |                                                                                                    |          |
|   | Відмінити                              | Ctrl+F5   |                                                                                                    |          |
|   | Провести                               | Alt+P     |                                                                                                    |          |
|   | Відкликати                             | Alt+R     |                                                                                                    |          |
|   | Змінити реквізити наказу               | Alt+D     |                                                                                                    |          |
|   | Створити операцію зміни                | Alt+H     | Вил: Накази на призначения на обавки — Родије: 1                                                                 |          |
|   | Створити операцію відміни              | Alt+G     |                                                                                                    | >        |
|   | Перемістити в журнал                   | Alt+M     | Операції Стан Універсальні документи Вкладення                                                                   |          |
| Ć | ) Відновити                            | Ctrl+F2   |                                                                                                    |          |
|   | Оповіщення                             | Alt+0     | перати спераци спрани стинование и и почание и и почание с прание с прание с прание с прание с прание с прание с |          |
|   | Контроль виконання наказу              | Alt+S     |                                                                                                    |          |
|   | Експорт                                |           |                                                                                                    |          |
|   | Імпорт                                 |           | Rug (กละอน อกอาวม์ชั และสลา Denvin 0                                                                             |          |
|   | Передати накази в систему "Економ"     |           |                                                                                                    | >        |
|   | Друк наказу                            | F9        |                                                                                                    |          |
|   | Зберігати позначені звіти              |           | 🚨 adm                                                                                                    | ⊠ UK     |

У відкритому вікні **Вибір типової операції** необхідно обрати потрібну операцію, в нашому випадку-**Призначення надбавки** та натиснути кнопку **ОК**.

| 🖪 IS-pro 7.11.048.999 - [Реестр наказів] |            |                                      |                   | _ [                             |                |
|------------------------------------------|------------|--------------------------------------|-------------------|---------------------------------|----------------|
| Реєстр Правка Вид Звіти Сервіс ?         |            |                                      |                   |                                 |                |
| ზ 급 Ⴆ ▦ Ⴆ Ⴆ 兽 🖷 👂 ▦ ෯ ▼ 🗉 เ              | 2 <b>0</b> |                                      |                   |                                 |                |
| Період: Квітень'23 💌 4 🕨 Статус: Всі     |            | <ul> <li>журнал: 0 Докуме</li> </ul> | нти без журналу   | Ţ                               |                |
| Види наказів                             | Номер      | ▼ Найменування                       | т Дата т Статус   | Прізвище Ім'я По-батькові       | <b>~</b> ^     |
| Bci                                      | 🔲 147-к    | Про надбавки                         | 03/04/2023 Проект |                                 |                |
| Загальні                                 |            |                                      |                   |                                 |                |
| Персональні                              |            | <b>Б</b> Вибір типової операції      | _ 🗆 💌             |                                 |                |
| Прийом на роботу                         |            |                                      |                   |                                 |                |
| Призначення, переміщення                 |            | Призначення надбавки                 |                   |                                 |                |
| Призначення надбавки                     |            | Призначення надбавки                 |                   |                                 |                |
| Преміювання                              |            | Эняття надбавки                      |                   |                                 |                |
| Відпустка                                |            | Призначення надбавки за заміщення    |                   |                                 |                |
| Відрядження                              |            | Призначення надбавки за суміщення    |                   |                                 |                |
| Заохочення                               |            |                                      |                   |                                 |                |
| Стягнення                                |            |                                      |                   |                                 |                |
| Присвоєння наукового звання, ступеню     |            |                                      |                   |                                 |                |
| Зміна прізвища                           |            |                                      |                   |                                 |                |
| Звільнення                               |            |                                      |                   |                                 |                |
| Зняття надбавки                          | Вил: Нак   |                                      |                   |                                 | ~              |
| Призначення стажу                        | < /        |                                      |                   |                                 | , <sup>*</sup> |
| Довільні                                 |            |                                      |                   |                                 | -              |
| Скасування, Зміна                        | Опер       |                                      |                   |                                 |                |
| Стажування, практика                     |            |                                      |                   |                                 |                |
| Індивідуальне табелювання                | Nº3        |                                      | 4                 | сові т № ка т Таб.№ т Підрозділ | ^              |
| Тимчасове виконання обов'язків           |            |                                      |                   |                                 |                |
| Підсумований облік                       |            |                                      |                   |                                 |                |
| Компенсація надурочних                   |            |                                      |                   |                                 |                |
| Оплата за договорами ЦПХ                 |            |                                      | ОК Скасувати      |                                 |                |
| Надання дня відпочинку                   |            |                                      |                   |                                 |                |
|                                          | Вид: С     | neon onepaqui nanasy i signasi o     |                   |                                 | , * I          |
|                                          |            |                                      |                   |                                 | /              |
|                                          |            |                                      |                   |                                 |                |
| 🛗 (3) ТОВ "ДЕМО"                         |            |                                      |                   | 📱 adm                           | UK             |

В одному з трьох полів за зручним для вас варіантом вибрати працівника, якому надається надбавка:

- По Прізвищу Імені По-батькові.
- По № картки.
- По табельному N<sup>o</sup>.

| 🖪 IS-pro 7.11 | .04 🖸 Створення операції: Призначення надбавки 💶 🗖                                                                                                    | x 🛛 💌    |
|---------------|----------------------------------------------------------------------------------------------------|----------|
| Реєстр Пр     | aska Orgenautin Dhaeka 2                                                                                                    |          |
| ሌ ር እ         |                                                                                                    |          |
| Період: К     | віте Прізвище 1.5.:                                                                                                    | <b>-</b> |
| Вили наказів  |                                                                                                    |          |
| Bci           |                                                                                                    |          |
| Загалы        | Hi Prese ui pineuseri ananuti ununu                                                                                                    |          |
| Персон        | Jarazien Bigonoci i oliepagii nakasy<br>ahb                                                                                                    | _        |
| Прийом        |                                                                                                    |          |
| ▶ Призна      | Чен                                                                                                    |          |
| Призна        | чен Реєстр Правка Вид Сервіс ?                                                                                                    |          |
| Премію        | 8 P III 6 T J I I M P                                                                                                    |          |
| Відпуст       |                                                                                                    |          |
| Відряд        | табельн т № картки т 🔺 Прізвище Ім'я По-батькові т Підрозділ                                                                                                    |          |
| Заохоч        | енн 203 0203 Водій Руслан Миколайович Автотранспортна дільниця                                                                                                    |          |
| Стягне        | ння 204 0204 Водійний Олег Григорович Автотранспортна дільниця                                                                                                    |          |
| Присво        | енн 6 0006 Вчений Назар Олегович Адміністрація                                                                                                    |          |
| Зміна п       | різе 183 0183 Гардероб Ольга Русланівна Господарський відділ                                                                                                    |          |
| Звільне       | 137 0137 Гардеробенко Олександр Григор Господарська група                                                                                                    |          |
| Зняття        | над 138 0138 Гардеробна Марина Сергіївна Господарська група                                                                                                    |          |
| Призна        | чен 98 0098 Головна Ангеліна Вікторівна Відділ обслуговування науково                                                                                                    | , i i    |
| Довіль        | ні 91 0091 Головний Ігор Юрійович Сектор обліку документів та сп                                                                                                    |          |
| Скасув        | ани                                                                                                    |          |
| Стажу         | вид: Реєстр працівників Рядків: 219 🗸                                                                                                    |          |
| 🕨 Індивід     | In the second second seco | ^        |
| Тимчао        | ове                                                                                                    |          |
| 🛛 🖒 Підсум    | ona charge in the second second s                                                                                                    |          |
| Компен        | cau                                                                                                    |          |
| Оплата        | 33                                                                                                    |          |
| Надани        | 19 A                                                                                                    |          |
|               |                                                                                                    | - · ·    |
|               | Особова картка ОК Скасуват                                                                                                    | и        |
|               |                                                                                                    |          |
| (3) TOB "     | liai aαm                                                                                                    | UK       |

При груповій операцій клавішею **Пробіл** відмічаються необхідні співробітники та натиснути кнопку **ОК**.

Закладка Загальні відомості операції наказу заповнюється автоматично. Курсор встановити на закладку Надбавки і обрати потрібний Вид оплати та натиснути кнопку ОК.

| перація Правка ?<br>] 🗙 👂 🎾 😧              |                                    |                                                       |                                                                                                    |           |
|--------------------------------------------|------------------------------------|-------------------------------------------------------|----------------------------------------------------------------------------------------------------|-----------|
| різвище І.Б.: Водій Русл<br>9 картки: 0203 | ан Миколай                         | ович<br>Табельний №: 203 т                            |                                                                                                    |           |
| Загальні відомості с                       | перації на                         | казу                                                  |                                                                                                    |           |
|                                            | 01 Ректор                          | ат                                                    | 🖪 Види виплат                                                                                                    | _ o 💌     |
|                                            | 0103 Chys<br>010302 Bi<br>01030205 | кои і відділи<br>аділи<br>04 Автотранспортна дільниця | оо за завід увалля отоліот скали<br>84 За пед працівника ПО<br>90 За високі досягнення                           | ^         |
| Посада:                                    | 111                                | Водій автотранспортних засобів                        | 99 Персональна надбавка<br>100 За важливу роботу                                                                 |           |
| Обліковий склад:<br>Категорія:             | 1                                  | Постійний<br>Фахівні                                  | 101 Доплата за завідування бібліотеками<br>102 За особливі умови бібліотека                                      |           |
| Оклад:                                     | 2613.000                           | )                                                     | 103 За таемність<br>109 Ненормований робочий день                                                                |           |
| Дані операції:                             | _                                  |                                                       | 110 За складність робіт                                                                                          |           |
| Чадбавка:<br>Точаток дії:                  | 03/04/202                          | 3                                                     | 111 онслуга рокво наук. пед<br>112 Надбавка за почесне звання "Заслужений"<br>115 Налбавка за інтенляність праці | - 1       |
| Закінчення дії:                            |                                    |                                                       | 117 Заміщення посади                                                                                             |           |
| зідсоток:<br>Сума:                         |                                    |                                                       | 110 за рані<br>120 за викон. обовязків декана, заступника декан<br>122 Лопрата за вихіоний                       | a         |
| Зберігати діючі надбавки:                  | Так                                |                                                       | 124 Доплата за нічні                                                                                             | v         |
| Заголовок:<br>Підстава:                    |                                    |                                                       | ОК                                                                                                    | Скасувати |

Вказати відсоток чи суму надбавки у відповідних полях. Натиснути кнопку ОК.

| 🖪 Зміна операції: Призначе | ння надбавки | 1                    |              |  |  | _ 🗆 🕨        | < |
|----------------------------|--------------|----------------------|--------------|--|--|--------------|---|
| Операція Правка ?          |              |                      |              |  |  |              |   |
| 🗆 🗙 ዶ 🎾 🔞                  |              |                      |              |  |  |              |   |
| Прізвище І.Б.: Водій Рус   | лан Миколай  | ович                 |              |  |  |              | , |
| № картки: 0203             | *            | Табельний №:         | 203 👻        |  |  |              |   |
|                            |              |                      |              |  |  |              |   |
| Загальні відомості         | операції на  | казу                 |              |  |  |              |   |
|                            | 01 Ректор    | ат                   |              |  |  | ^            |   |
|                            | 0103 Слу     | кби і відділи        |              |  |  |              |   |
|                            | 010302 Bi    | 1 діли               |              |  |  |              |   |
|                            | 01030205     | 04 Автотранспортна д | ільниця      |  |  |              |   |
| Посада:                    | 111          | Водій автотранспор   | тних засобів |  |  |              |   |
| Обліковий склад:           | 1            | Постійний            |              |  |  |              |   |
| Категорія:                 | 7            | Фахівці              |              |  |  |              |   |
| Оклад:                     | 2613.000     | )                    |              |  |  |              |   |
| Дані операції:             |              |                      |              |  |  |              |   |
| Надбавка:                  | 117          | Заміщення посади     |              |  |  |              |   |
| Початок дії:               | 03/04/202    | 3                    |              |  |  |              |   |
| Закінчення дії:            |              |                      |              |  |  |              |   |
| Відсоток:                  | 50.0000      |                      |              |  |  |              |   |
| Сума:                      |              |                      |              |  |  |              |   |
| Зберігати діючі надбавкі   | 1: Так       | Так                  |              |  |  |              |   |
| Заголовок:                 |              |                      |              |  |  |              |   |
| Підстава:                  |              |                      |              |  |  | ~            |   |
| 0                          |              |                      |              |  |  | 01           |   |
| Особова картка             |              |                      |              |  |  | ОК Скасувати |   |

При використанні групової операції на закладці **Працівники** відобразиться перелік співробітників, яких обрали вище, а відсоток або сума з закладки **Операції** застосовується для всіх обраних співробітників.

В реєстрі наказів курсор встановити на проект створеного наказу. Для подальшої роботи по пункту меню **Реєстр/Затвердити** або за допомогою комбінації клавіш **Alt+F5** затвердити наказ та натиснути кнопку OK.

| ß   | S-pro 7.11.048.999 - [Реєстр наказів] |           | _ 0                                                                                                | ×          |
|-----|---------------------------------------|-----------|----------------------------------------------------------------------------------------------------|------------|
| Pee | стр Правка Вид Звіти Сервіс ?         |           |                                                                                                    |            |
| د*  | Створити наказ                        | Ins       |                                                                                                    |            |
|     | Створити операцію                     | Shift+Ins | Yunuan' a namena faranana                                                                          |            |
|     | Створити групову операцію             |           | и подакументи оез журналу                                                                          | _          |
|     | Створити табличний наказ              |           | Номер т Найменування т Дата Статус Прізвище Ім'я По-батькові                                       | <b>*</b> ^ |
|     | Створити операції переміщення праці   | вників    | ц 14/ж і і іро надоажи (03/04/2023) і іроект роди Руслан ічиколайович                              |            |
| D.  | Копіювати                             | F5        |                                                                                                    |            |
| 2   | Змінити                               | F4        |                                                                                                    |            |
| ■   | Перегляд                              | Alt+F3    |                                                                                                    |            |
| 1   | Видалити                              | F8        |                                                                                                    |            |
|     | Затвердити                            | Alt+F5    |                                                                                                    |            |
|     | Відмінити                             | Ctrl+F5   |                                                                                                    |            |
|     | Провести                              | Alt+P     |                                                                                                    |            |
|     | Відкликати                            | Alt+R     |                                                                                                    |            |
|     | Змінити реквізити наказу              | Alt+D     |                                                                                                    |            |
|     | Створити операцію зміни               | Alt+H     | Burn Haussin an annual an afairte - Barrie 1                                                       |            |
|     | Створити операцію відміни             | Alt+G     | онд, пакази на призначения надоавки г ядлю. 1                                                      | >          |
|     | Перемістити в журнал                  | Alt+M     | Операції Стан Універсальні документи Вкладення                                                     |            |
| ð   | Відновити                             | Ctrl+F2   |                                                                                                    |            |
|     | Оповіщення                            | Alt+0     | Призначення надбавки     03/04/2023 Водій Руслан Миколайович     0203     203 Автотранспортна діл: | 5          |
|     | Контроль виконання наказу             | Alt+S     |                                                                                                    |            |
|     | Експорт                               |           |                                                                                                    |            |
|     | Імпорт                                |           | Вид: Список операцій наказу — Радків: 1                                                            |            |
|     | Передати накази в систему "Економ"    |           | <                                                                                                  | Ť          |
|     | Друк наказу                           | F9        |                                                                                                    |            |
|     | Зберігати позначені звіти             |           | 🔓 adm 🛛                                                                                            | UK         |

У вікні Надання номеру наказу натиснути кнопку ОК.

| Надання н | омера наказу | X         |  |  |  |
|-----------|--------------|-----------|--|--|--|
| Номер:    | 147-к        |           |  |  |  |
| Дата:     | 03/04/2023   |           |  |  |  |
|           | ОК           | Скасувати |  |  |  |

## 🖍 Примітка:

У залежності від налаштування, статус наказу може змінитися з **Проекту** на Затверджений. Далі виконується проведення наказу, по пункту меню Реєстр /Провести або комбінації клавішAlt + Р. На підтвердження натиснути кнопку **ОК** 

В реєстрі наказів наказ змінив статус на Проведений.

| 🔀 IS-pro 7.11.048.999 - [Реестр наказів] | -                                                                          | _ 🗆 💌          |
|------------------------------------------|----------------------------------------------------------------------------|----------------|
| Реєстр Правка Вид Звіти Сервіс ?         |                                                                            |                |
| ზეზ≣ზბ⊖骨∰ዖ≣@▼⊡                           |                                                                            |                |
| Період: Квітень'23 ▼ ↓ Статус: Во        | <ul> <li>Журнал: 0 Документи без журналу</li> </ul>                        |                |
| Види наказів                             | Номер т Найменування дата Статус Прізвище Ім'я По-                         | батькові \land |
| Bci                                      | 🔲 147-к Про надбавки 03/04/2023 Проведений Водій Руслан Микс               | олайович       |
| Загальні                                 |                                                                            |                |
| Персональні                              |                                                                            |                |
| Прийом на роботу                         |                                                                            |                |
| Призначення, переміщення                 |                                                                            |                |
| Призначення надбавки                     |                                                                            |                |
| Преміювання                              |                                                                            |                |
| Відпустка                                |                                                                            |                |
| Відрядження                              |                                                                            |                |
| Заохочення                               |                                                                            |                |
| Стягнення                                | Вил-Накази на плизначение на обавки – Ролків: 1                            |                |
| Присвоєння наукового звання, ступеню     |                                                                            | >              |
| Зміна прізвища                           |                                                                            | -              |
| Звільнення                               | Операції Стан Універсальні документи Вкладення                             |                |
| Зняття надбавки                          |                                                                            |                |
| Призначення стажу                        | №зли т Операція т Дата т Прізвище Ім'я По-батькові т №ка т Таб.№ т Підрозд | ціл \land      |
| Довільні                                 | 1 Призначення надбавки 03/04/2023 Водій Руслан Миколайович 0203 203 Автотр | анспорт        |
| Скасування, Зміна                        |                                                                            |                |
| Стажування, практика                     |                                                                            |                |
| Індивідуальне табелювання                |                                                                            |                |
| Тимчасове виконання обов'язків           | Burn Communication Description                                             |                |
| Підсумований облік                       | рид: список операции наказу Рядкив: 1                                      | × *            |
| Компенсація надурочних                   |                                                                            | >              |
| IIIIV                                    | 1                                                                          |                |
| 🛍 (3) ТОВ "ДЕМО"                         | 🔓 adm                                                                      | ⊠   UK         |

Відповідно, після проведення наказу, в Особовій картці працівника автоматично відбулися зміни.

В пункті Постійні нарахуванняз'явився новий запис з відображенням сформованого наказу.

| 🖾 IS-pro 7.11.048.999 - [Особова ка | 🖥 IS-pro 7.11.048.999 - [Особова картка:0203 Водій Руслан Миколайович 0103020504] 💷 🚺 |                  |                 |             |                |            | X        |                        |                   |                     |  |     |
|-------------------------------------|---------------------------------------------------------------------------------------|------------------|-----------------|-------------|----------------|------------|----------|------------------------|-------------------|---------------------|--|-----|
| Реєстр Правка Вид Сервіс            | ?                                                                                     |                  |                 |             |                |            |          |                        |                   |                     |  |     |
| ኄ ኈ ጜ 🗗 🕲 🖶 👂 🎾                     | •                                                                                     | ⊠ 0              |                 |             |                |            |          |                        |                   |                     |  |     |
| Загальні відомості ^                | Кол т                                                                                 | Найменування     |                 | Вілсот т    | Сума           | Почат Т    | Baking 🔻 | Підстава               |                   | Пілстава закінчення |  |     |
| Призначення і переміще…             | 386                                                                                   | Лоплата до мінію | เลกษาต์ запола  | orgeo Titt  | cyna           |            |          | - ALC - CODO           |                   |                     |  |     |
| Постійні нарахування                | 119                                                                                   | Індексація зарли | пати            | 1           |                |            |          |                        |                   |                     |  |     |
| Постійні утримання                  | 211                                                                                   | За наднормову р  | оботу           | 10.0000     |                |            |          |                        |                   |                     |  |     |
| Заохочення                          | 109                                                                                   | Ненормований р   | обочий день     | 25.0000     |                | 01/04/2019 |          | N900001224 or 01/04/19 | Введення в дію Шт |                     |  |     |
| Стягнення                           | 11                                                                                    | Доплата за клас  | ність водіям    | 25.0000     |                | 01/04/2019 |          | №00001224 ot 01/04/19  | Введення в дію Шт |                     |  |     |
| Сумісництво                         | 117                                                                                   | Замішення посал  | аи              | 50.0000     |                | 03/04/2023 |          | №147-к от 03/04/23 Про | надбавки          |                     |  |     |
| Індивідуальне табе                  |                                                                                       |                  |                 |             |                | 1          |          |                        |                   |                     |  | - 1 |
| Наставництво                        |                                                                                       |                  |                 |             |                |            |          |                        |                   |                     |  |     |
| Підсумований облік                  |                                                                                       |                  |                 |             |                |            |          |                        |                   |                     |  |     |
| Відпустки                           |                                                                                       |                  |                 |             |                |            |          |                        |                   |                     |  | - 1 |
| Лікарняні листи                     |                                                                                       |                  |                 |             |                |            |          |                        |                   |                     |  |     |
| Відрядження                         | Рядків                                                                                | : 6              |                 |             |                |            |          |                        |                   |                     |  | ~   |
| Трудові договори                    | Таб.ном                                                                               | ep               | Водій Руслан Ми | колайович   |                |            |          |                        |                   |                     |  |     |
| Будинки на обслуговув               | Джерел                                                                                | о фінансування   | 00000001 Загалы | ний фонд де | ржавного бюдже | ту         |          |                        |                   |                     |  |     |
| ⊳ Стажі                             |                                                                                       |                  |                 |             |                |            |          |                        |                   |                     |  |     |
| Розрахункові листи                  |                                                                                       |                  |                 |             |                |            |          |                        |                   |                     |  |     |
| ⊳ Освіта                            |                                                                                       |                  |                 |             |                |            |          |                        |                   |                     |  |     |
| Нагороди                            |                                                                                       |                  |                 |             |                |            |          |                        |                   |                     |  |     |
| Дисципліни, що виклад               |                                                                                       |                  |                 |             |                |            |          |                        |                   |                     |  |     |
| Підвищення кваліфікації             |                                                                                       |                  |                 |             |                |            |          |                        |                   |                     |  |     |
| Кадровии резерв                     |                                                                                       |                  |                 |             |                |            |          |                        |                   |                     |  |     |
| Військовий облік                    |                                                                                       |                  |                 |             |                |            |          |                        |                   |                     |  |     |
| договори ці іх                      |                                                                                       |                  |                 |             |                |            |          |                        |                   |                     |  |     |
| Афілиовані особи                    |                                                                                       |                  |                 |             |                |            |          |                        |                   |                     |  |     |
| вкладення                           |                                                                                       |                  |                 |             |                |            |          |                        |                   |                     |  |     |
| доступ до державної т               |                                                                                       |                  |                 |             |                |            |          |                        |                   |                     |  |     |
| Спочкурс на заміщення в             |                                                                                       |                  |                 |             |                |            |          |                        |                   |                     |  |     |
| Спецпереврка                        |                                                                                       |                  |                 |             |                |            |          |                        |                   |                     |  |     |
| депутатська діяльність              |                                                                                       |                  |                 |             |                |            |          |                        |                   |                     |  |     |
| 📶 (3) ТОВ "ДЕМО"                    |                                                                                       |                  |                 |             |                |            |          | 2                      | adm               |                     |  | UK  |

# 2.2.1.9. Створення наказу Про надання дня відпочинку

Створення наказу **Про надання дня відпочинку** проводиться в системі **Облік персоналу / Облік кадрів** у групі модулів **Картотека** в модулі **Накази.** 

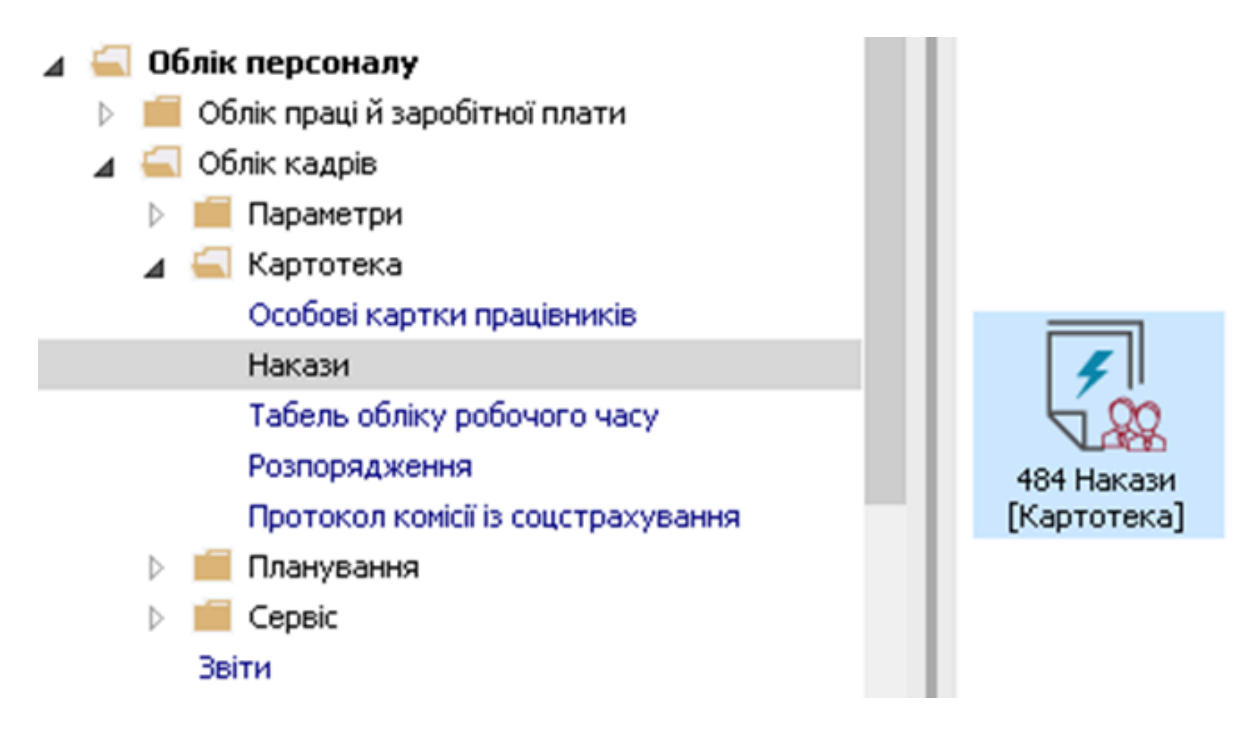

Для створення наказу необхідно зробити наступне, у вікні Реєстр наказів :

У полі Період вибрати - Поточний місяць або весь рік.

- У полі Статус вибрати конкретний статус або Всі.
- У полі **Журнал** вибирається необхідний журнал. Якщо журналів у системі не створено, всі документи створюються в журналі **Документи без журналу.**

## Примітка:

Вид журналу **Всі журнали** використовуються тільки для перегляду. Створювати накази в цьому журналі неможливо.

З лівої сторони вікна **Реєстру наказів** обрати вид наказу. В нашому випадку це **Надання дня** відпочинку. Курсор встановити в табличну частину вікна.

По пункту меню Ресстр / Створити наказ або по клавіші Insertстворити наказ.

| <b>1</b> | S-pro 7.11.047.999 - [Реєстр наказів]     |                                                                               | _ 🗆 🗙  |
|----------|-------------------------------------------|-------------------------------------------------------------------------------|--------|
| Pee      | стр Правка Вид Звіти Сервіс ?             |                                                                               |        |
| *b       | Створити наказ Ins                        |                                                                               |        |
|          | Створити операцію Shift+Ins               | Хурнар: о принити болиции –                                                   |        |
|          | Створити групову операцію                 | О Документи оез журна                                                         |        |
|          | Створити табличний наказ                  | Найменування Дата Статус                                                      | ^      |
|          | Створити операції переміщення працівників | Про відпустки (табличний друк) 22/11/2022 Проведений                          |        |
| D        | Копіювати F5                              |                                                                               |        |
| 2        | Змінити F4                                |                                                                               |        |
|          | Перегляд Alt+F3                           |                                                                               |        |
| *        | Видалити F8                               |                                                                               |        |
|          | Затвердити Alt+F5                         |                                                                               |        |
|          | Відмінити Ctrl+F5                         |                                                                               |        |
|          | Провести Alt+P                            |                                                                               |        |
|          | Відкликати Alt+R                          |                                                                               |        |
|          | Змінити реквізити наказу Alt+D            |                                                                               |        |
|          | Creaning Alt. H                           |                                                                               |        |
|          | Створити операцію зміни АІс+П             |                                                                               |        |
|          | Створити операцю відміни Ак+о             |                                                                               |        |
|          | Перемістити в журнал Alt+М                |                                                                               |        |
| ð        | Відновити Ctrl+F2                         |                                                                               |        |
|          | Оповіщення Alt+О                          |                                                                               |        |
|          | Контроль виконання наказу Alt+S           |                                                                               |        |
|          | Експорт                                   | ninguran Brazilia I                                                           |        |
|          | Імпорт                                    | а відпустки Рядків: 1                                                         | ~ ~    |
|          | Передати накази в систему "Економ"        |                                                                               |        |
|          | Друк наказу F9                            | Стан Універсальні документи Вкладення                                         |        |
| -        | Зберігати позначені звіти                 | <ul> <li>Операція</li> <li>Дата</li> <li>Прізвище Ім'я По-батькові</li> </ul> | ▼ Nº ^ |
|          | Друк без вибору                           | 1 Надання чергової відпустки 24/11/2022 Перший Олег Романович                 |        |
|          | Друк витягу Ctrl+F9                       |                                                                               |        |
| শ্ম      | Експорт реєстру Shift+Ctrl+E              |                                                                               |        |
| ×        | Вихід Еsc                                 | операцій наказу — Верхін 1                                                    |        |
| -        | ¢                                         | унстраци лаказу глдию т                                                       | >      |
|          |                                           |                                                                               |        |
| m (      | 3) ТОВ "ДЕМО"                             | 🚨 adm                                                                         | UK UK  |

У вікні **Вибір виду наказу** вибрати необхідний наказ – **Надати день відпочинку** і натиснути кнопку **ОК**.

| 🖪 IS- | рго 7.11.047.999 - [Ресстр нак | asia]                                                        |                             |                   | _ 🗆 | ×   |  |
|-------|--------------------------------|--------------------------------------------------------------|-----------------------------|-------------------|-----|-----|--|
| Реєст | тр Правка Вид Звіти            | Сервіс ?                                                     |                             |                   |     |     |  |
| *b (  | ን 🐚 🎟 🏠 🕭 🖶 🖷                  | ₽ ⊞ @ ▼ 🗉 🗹 😧                                                |                             |                   |     |     |  |
|       |                                |                                                              |                             |                   |     |     |  |
| Періо | д: Листопад'22 🔻               | ♦ ► Статус: Всі                                              | Доку                        | менти без журна 🔻 |     |     |  |
| Вили  | и наказів                      | 🖪 Вибір виду наказу                                          |                             | ▼ Статус          |     | ^   |  |
|       | Bci                            | — · · · · · · · · · · · · · · · · · · ·                      |                             | 2022 Проведений   |     |     |  |
|       | Загальні                       | Введення в дію змін до штатного розпису                      | ^                           |                   |     |     |  |
|       | Персональні                    | Введення в дію штатного розпису                              |                             |                   |     |     |  |
|       | Прийом на роботу               | Вихід на роботу в неробочий день                             |                             |                   |     |     |  |
|       | Призначення, переміщенн        | Військові збори                                              |                             |                   |     |     |  |
|       | Призначення надбавки           | Возобновление на работе после отстранения                    |                             |                   |     |     |  |
|       | Преміювання                    | Завершення випробувального терміну                           | _                           |                   |     |     |  |
| Þ I   | Відпустка                      | Закінчення індивідуального табелювання                       | _                           |                   |     |     |  |
|       | Відрядження                    | Заохочення                                                   | Заохочення                  |                   |     |     |  |
|       | Заохочення                     | Звільнення (текстовий друк)                                  | Звільнення (текстовий друк) |                   |     |     |  |
|       | Стягнення                      | Зміна прізвища                                               |                             |                   |     |     |  |
|       | Присвоєння наукового зв        | Кадровий резерв виведення                                    |                             |                   |     | × • |  |
|       | Зміна прізвища                 | Кадровий резерв зарахування                                  |                             |                   |     | >   |  |
| :     | Звільнення                     | Компенсація переробки                                        | _                           |                   |     |     |  |
| :     | Зняття надбавки                | Надати день відпочинку                                       |                             |                   |     |     |  |
|       | Призначення стажу              | Назначение стажа                                             |                             | Ім'я По-батькові  |     | ^   |  |
|       | Довільні                       | Об увольнении от работы в связи с призывом на военную службу |                             | )лег Романович    |     |     |  |
|       | Скасування, Зміна              | Pagyin 43                                                    |                             |                   |     |     |  |
|       | Стажування, практика           | гядків. чэ                                                   | *                           |                   |     |     |  |
|       | Індивідуальне табелюва         | ОК Ска                                                       | сувати                      |                   |     |     |  |
|       | Тимчасове виконання обс        |                                                              |                             |                   |     |     |  |
|       | Підсумований облік             | онд. синсок операция паказу гядкив. 1                        |                             |                   |     | ~   |  |
|       | Компенсація надурочних         | v   ·                                                        |                             |                   | >   |     |  |
|       | ^ III                          |                                                              |                             |                   |     | -   |  |
| 曲 (3  | ) ТОВ "ДЕМО"                   | <b>2</b>                                                     | adm                         |                   |     | UK  |  |

Відкривається вікно Створення наказу. Заповнити необхідні реквізити шапки наказу:

- Номер проекту.
- Дата реєстрації.
- Дата введення в дію.

Із довідника вибирається відповідний підписант в полях:

• Затверджено. Внесено проект. Погоджено.

### Натиснути кнопку ОК.

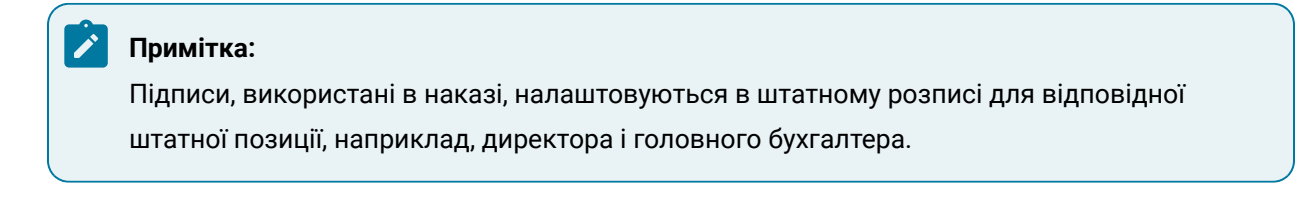

| <b>Г</b> IS-pro 7.11.047.999 - [Реєстр наказів]        | _ 🗆 💌          |  |  |  |  |  |  |
|--------------------------------------------------------|----------------|--|--|--|--|--|--|
| Реєстр Правка Вид Звіти Сервіс ?                       |                |  |  |  |  |  |  |
| ڻ 🗗 🐚 🎬 🏷 🖶 🖏 👂 🎹 🚱 🔻 🖻 🖂 🕑                            |                |  |  |  |  |  |  |
| Dening: Ductopan'22 w 4 b Ctatur: Bri w Wynyan:        |                |  |  |  |  |  |  |
|                                                        |                |  |  |  |  |  |  |
| Види наказів                                           |                |  |  |  |  |  |  |
| всі Наказ Правка Вид Сервіс ?                          |                |  |  |  |  |  |  |
| Загалын 💾 🗮 🗶 🖃 🖂 🙆                                    |                |  |  |  |  |  |  |
| Персона                                                |                |  |  |  |  |  |  |
| Прийом Номер проекту: 14 Дата реестрації: 25/11/2022   |                |  |  |  |  |  |  |
| Признач                                                |                |  |  |  |  |  |  |
| Признач Дата введення в дію: 25/11/2022                |                |  |  |  |  |  |  |
| А Відруст Затверджено:                                 | <b>•</b>       |  |  |  |  |  |  |
|                                                        |                |  |  |  |  |  |  |
| Навиа Внесено проект:                                  | · ·            |  |  |  |  |  |  |
| Соціа                                                  |                |  |  |  |  |  |  |
| Погоджено:                                             | ¥              |  |  |  |  |  |  |
| Без зб                                                 | <b>}</b>       |  |  |  |  |  |  |
| Відклі Заголовок: Надати день відпочинку               |                |  |  |  |  |  |  |
| Перен Преамбула:                                       | ▼ Змінити      |  |  |  |  |  |  |
| Вихід Підстава:                                        | ▼ Змінити ∧    |  |  |  |  |  |  |
| Відпу                                                  |                |  |  |  |  |  |  |
| Відряду                                                |                |  |  |  |  |  |  |
| Заохоче                                                | ОК Скасувати   |  |  |  |  |  |  |
| Стягнен                                                |                |  |  |  |  |  |  |
| Присвое                                                |                |  |  |  |  |  |  |
| Зміна прізвища Вид: Список операцій наказу Рядків: 1 У |                |  |  |  |  |  |  |
| Звільнення                                             | Звільнення     |  |  |  |  |  |  |
|                                                        |                |  |  |  |  |  |  |
| С (3) ТОВ ДЕРГО                                        | 🖬 adm 🛛 🗠 🛛 UK |  |  |  |  |  |  |

Далі проводиться створення операції. У реєстрі наказів курсор встановити на проект створеного наказу. Створюється операція по пункту меню **Реєстр / Створити операцію** або за комбінацією клавіш **Shift + Insert**.

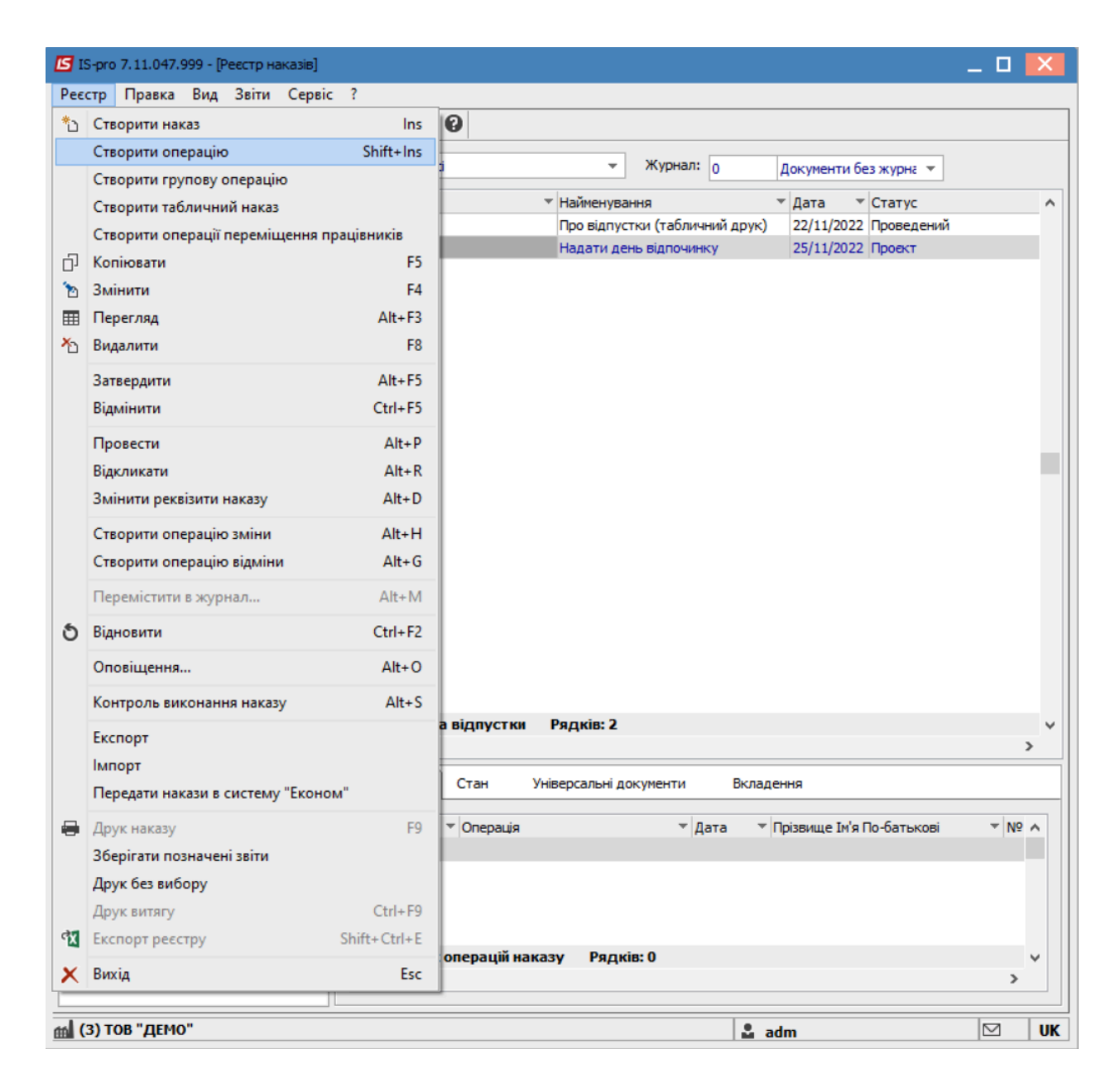

Відкривається вікно Створення операції. Необхідно заповнити поля, серед яких обов'язкові до заповнення:

- Прізвище Ім'я По-батькові (викликається довідник. Із довідника Вибір працівника виконується вибір працівника, який працював в неробочий день, і для збереження натиснути кнопку **OK**).
- Номер картки.
- Табельний №.

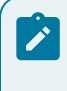

# Примітка:

Вибирається по трикутнику один реквізит, а два інших заповнюються автоматично

| X P 🎾 🚱         |                   |                    |                                |                                |        |
|-----------------|-------------------|--------------------|--------------------------------|--------------------------------|--------|
| вище І.Б.:      |                   |                    |                                |                                |        |
| артки:          | -                 | Табельний №:       | •                              |                                |        |
| Загальні відомо | 🖪 Вибір працівнин | ka                 |                                | _ 0                            | ×      |
|                 | Реєстр Правка     | вид Сервіс ?       |                                |                                |        |
|                 | ර 🖉 🎟 🗗           | ▼ <u>.</u> ▼ 🗆 🖂 ( | 9                              |                                |        |
|                 | Табельн х М       |                    |                                |                                |        |
|                 | 92                | 1º картки<br>0092  | Бібліотекар Ганна Леонілівна   | Сектор обліку документів та с  |        |
|                 | 93                | 0093               | Каталог Уляна Петрівна         | Відділ обробки документів та о | -<br>1 |
|                 | 94                | 0094               | Редактор Юрий Віталійович      | Відділ обробки документів та о | 2      |
|                 | 95                | 0095               | Бібліограф Анна Володимирівна  | Відділ обробки документів та о | á l    |
|                 | 96                | 0096               | Обробна Рита Едуардівна        | Відділ обробки документів та о | й<br>И |
|                 | 97                | 0097               | Наукова Клавдія Валеріївна     | Відділ обслуговування науково  | 2<br>2 |
|                 | 98                | 0098               | Головна Ангеліна Вікторівна    | Відділ обслуговування науково  |        |
|                 | 99                | 0099               | Списаний Марко Пилипович       | Відділ обслуговування науково  | 5      |
|                 | 205               | 0205               | Заступник Валентина Яківна     | Централізована бухгалтерія     |        |
|                 | 206               | 0206               | Публічний Трохим Владиславович | Централізована бухгалтерія     | •      |
|                 | 207               | 0207               | Дебет Олександра Романівна     | Централізована бухгалтерія     |        |
|                 | 208               | 0208               | Кредит Тетяна Іллівна          | Централізована бухгалтерія     |        |
|                 | 209               | 0209               | Облік Софія Андріївна          | Централізована бухгалтерія     |        |
|                 |                   |                    |                                |                                |        |
|                 | Вид: Реєстр пр    | ацівників Рядк     | ie: 230                        |                                | ×      |
|                 | <                 |                    |                                | >                              |        |
|                 |                   |                    |                                | OK Ckacysa                     | TIA    |

Група даних **Поточні дані працівника** заповнюється автоматично. У групі **Дані операції** заповнюються необхідні поля:

- Заміщуваний працівник (при необхідності із довідника вибирається заміщуваний працівник).
- Дата подачі заяви(зазначається необхідна дата згідно поданої заяви).

| 🖪 Створення операції: Над | 🖥 Створення операції: Надати день відпочинку 📃 🗖 🔣 |                              |         |     |  |  |
|---------------------------|----------------------------------------------------|------------------------------|---------|-----|--|--|
| Операція Правка ?         |                                                    |                              |         |     |  |  |
| U X P 7 0                 |                                                    |                              |         |     |  |  |
| Прізвище І.Б.: Головна    | Ангеліна Вікто                                     | рівна                        |         | -   |  |  |
| № картки: 0098            | *                                                  | Табельний №: 98 👻            |         |     |  |  |
| Загальні відомості        | операції на                                        | казу Дані про дні відпочинку |         |     |  |  |
| Поточні дані працівн      | ика:                                               |                              |         |     |  |  |
|                           | 01 Ректорат                                        |                              |         |     |  |  |
|                           | 0103 Служби                                        | r і відділи                  |         |     |  |  |
|                           | 010301 Цент                                        | ри                           |         |     |  |  |
|                           | 0103010403                                         | Відділ ОНаукЛ                |         |     |  |  |
| Посада:                   | 21 Г                                               | оловний бібліотекар          |         |     |  |  |
| Обліковий склад:          | 1 Г                                                | Тостійний                    |         |     |  |  |
| Категорія:                | 4 E                                                | бліотекарі                   |         |     |  |  |
| Дата прийому:             | 10/05/2001                                         |                              |         |     |  |  |
| Дані операції:            |                                                    |                              |         |     |  |  |
| Заміщуваний працівник:    |                                                    |                              |         |     |  |  |
| Заголовок:                |                                                    |                              |         |     |  |  |
| Підстава:                 |                                                    |                              |         |     |  |  |
| Дата подачі заяви:        |                                                    |                              |         |     |  |  |
|                           |                                                    |                              |         |     |  |  |
|                           |                                                    |                              |         |     |  |  |
|                           |                                                    |                              |         |     |  |  |
| Особова картка            |                                                    | OK                           | Скасува | ати |  |  |

Переходимо на закладку **Дані про дні відпочинку.** У полі **Надати додаткові дні відпочинку** виділити курсором рядок (зробивши його активним). По клавіші **Insert**викликається вікно **Надати додаткові дні відпочинку**.

У вікні Надати додаткові дні відпочинку необхідно внести дані у відповідні поля:

- Дата початку (зазначається дата початку днів відпочинку).
- Дата закінчення (зазначається дата закінчення днів відпочинку).
- Надати (заповнюється автоматично після внесення дат початку і закінчення).
- Вибрати Вид оплати (із довідника Види виплат вибирається необхідний вид виплат, у нашому випадку Відгул).

На підтвердження натиснути кнопку ОК.

| 🛃 Створення операції: Надати де  | нь відпочинку                   |                     |               | _ 0            | ×    |
|----------------------------------|---------------------------------|---------------------|---------------|----------------|------|
| Операція Правка ?<br>🗅 💷 🗙 🔑 🎾 🚱 |                                 |                     |               |                |      |
| Прізвище І.Б.: Головна Ангелін   | а Вікторівна                    |                     |               |                | -    |
| № картки: 0098                   | <ul> <li>Табельний №</li> </ul> | 98 🔻                |               |                |      |
| Загальні відомості операц        | ії наказу Дані про              | дні відпочинку      |               |                |      |
| Період                           | • Вид відсутності               | ▼ Пільга            | 👻 Надати на д | ▼ Використано  | - ^  |
| 12/11/2022 - 31/12/2054          | Надати додаткові ,              | ні відпочинку       | X             | 0              | 0    |
|                                  | Дата початку:                   | 28/11/2022          |               |                |      |
|                                  | Дата закінчення:                | 28/11/2022          |               |                |      |
|                                  | Надати:                         | 1                   |               |                |      |
|                                  | Вид оплати:                     | 226 Відгул          | Ŧ             |                |      |
|                                  | Компенсувати                    |                     |               |                |      |
|                                  |                                 | ОК Скасув           | ати           |                |      |
|                                  |                                 |                     |               |                |      |
| Рядків: 1                        |                                 |                     |               |                | ¥    |
| Надати додаткові дні відп        | ючинку                          |                     |               |                |      |
| Дата початку 👻 Да                | та закінчення 🔻                 | Надано 🔻 Вид оплати |               | ▼ Компенсувати | ^    |
| Рядків: 0                        |                                 |                     |               |                | ~    |
| Особова картка                   |                                 |                     |               | ОК Скасуе      | вати |

У нижній табличній частині вікна **Надати додаткові дні відпочинку** відобразилася внесена інформація про надання дня відпочинку. Для збереження операції натиснути кнопку **ОК.** 

Наказ сформований і знаходиться у статусі **Проект.** На закладці **Операції** відображається сформована операція **Надати день відпочинку.** 

| 🖪 IS-  | рго 7.11.047.999 - [Реєстр наказів] |                      |                                  |                                       |                         | _ 0          | X   |
|--------|-------------------------------------|----------------------|----------------------------------|---------------------------------------|-------------------------|--------------|-----|
| Реєст  | р Правка Вид Звіти Серві            | : ?                  |                                  |                                       |                         |              |     |
| ئ ث    | ፲ 🐚 🎟 🏠 🍮 🖶 🖷 🔎                     | ∎ 6 <sup>3</sup> ▼ 🖻 | ⊠ 🛛                              |                                       |                         |              |     |
| Періо, | д: Листопад'22 🔻 🕯 🕨                | Статус: Во           | і 👻 Журнал:                      | 0 Документи без журналу               | •                       |              |     |
| Види   | 1 наказів                           | Номер                | <ul> <li>Найменування</li> </ul> | ▼ Дата ▼ Статус                       | Прізвище Ім'я По        | о-батькові   | ^   |
| E      | Bci ^                               | 5454                 | Надати день відпочини            | ку 28/11/2022 Проект                  | Головна Ангелія         | на Вікторівн | на  |
| 3      | Загальні                            |                      |                                  |                                       |                         |              |     |
| - I    | Персональні                         |                      |                                  |                                       |                         |              |     |
| - I    | Прийом на роботу                    |                      |                                  |                                       |                         |              |     |
| ⊳ Г    | Призначення, переміщення            |                      |                                  |                                       |                         |              |     |
| l r    | Призначення надбавки                |                      |                                  |                                       |                         |              |     |
| - r    | Преміювання                         |                      |                                  |                                       |                         |              |     |
| ÞE     | Відпустка                           |                      |                                  |                                       |                         |              |     |
| E      | Відрядження                         |                      |                                  |                                       |                         |              |     |
| 3      | Заохочення                          |                      |                                  |                                       |                         |              |     |
| 0      | Стягнення                           | Duras Manager a      | D                                | i 4                                   |                         |              |     |
| - F    | Присвоєння наукового зва…           | вид: пакази п        | ро надання дня відпочинку Рядк   | 18: 1                                 |                         |              | 、 * |
| 3      | Зміна прізвища                      |                      |                                  |                                       |                         |              |     |
| 3      | Звільнення                          | Операції             | Стан Універсальні документи      | Вкладення                             |                         |              |     |
| 3      | Зняття надбавки                     |                      |                                  |                                       |                         |              |     |
| l r    | Призначення стажу                   | Nº3/⊓                | т Операція т Да                  | ата 🔻 Прізвище Ім'я По-батькові       | ▼ № ка ▼ Таб. № ▼ Підро | зділ         | ^   |
| 1      | Довільні                            |                      | 1 Надати день відпочинку 27      | //11/2022 Головна Ангеліна Вікторівна | 0098 98 Відділ          | обслугов     |     |
| 0      | Скасування, Зміна                   |                      |                                  |                                       |                         |              |     |
| 0      | Стажування, практика                |                      |                                  |                                       |                         |              |     |
| ÞI     | Індивідуальне табелюва…             |                      |                                  |                                       |                         |              |     |
| 1      | Гимчасове виконання обо             |                      |                                  |                                       |                         |              |     |
| ⊳ Г    | Підсумований облік                  | Вид: Список          | операцій наказу Рядків: 1        |                                       |                         |              | ×   |
|        | Компенсація надурочних 🗸            | <                    |                                  |                                       |                         | >            |     |
|        | ······                              |                      |                                  |                                       |                         |              |     |
| 曲 (3)  | ) ТОВ "ДЕМО"                        |                      |                                  | 2                                     | adm                     | $\square$    | UK  |

Щоб наказ знайшов своє відображення в особовій картці працівника, необхідно його провести. Для цього необхідно:

- У реєстрі наказів курсор встановити на проект створеного наказу.
- Для подальшої роботи по пункту меню **Реєстр / Затвердити** або комбінації клавіш **Alt+F5** проводиться затвердження наказу.

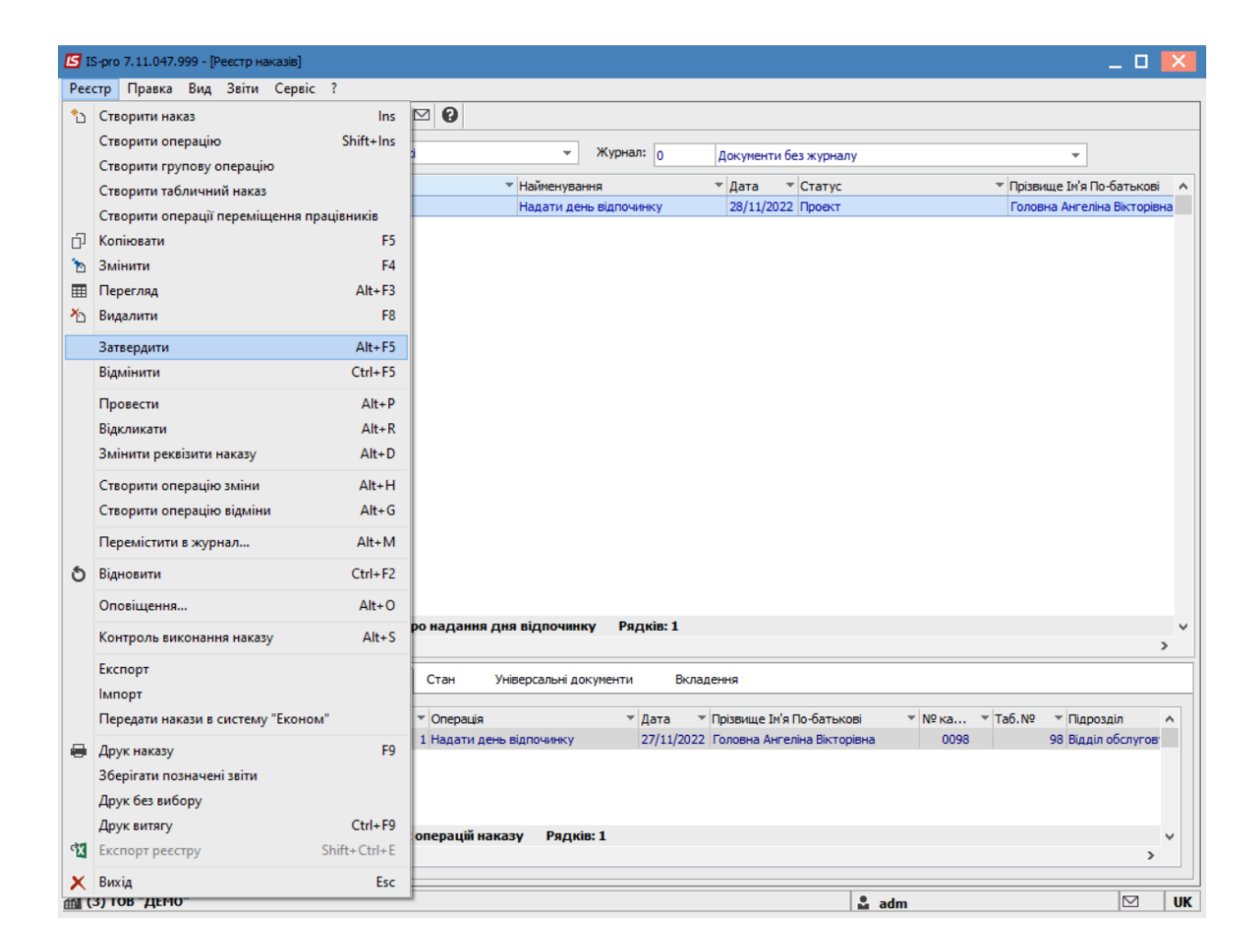

На підтвердження в інформаційному вікні натиснути кнопку ОК

| 🖪 IS-pro 7.11.047.999 - [Реестр наказів] |                           |                                  |                                               | _ 0 🔀                                         |
|------------------------------------------|---------------------------|----------------------------------|-----------------------------------------------|-----------------------------------------------|
| Реєстр Правка Вид Звіти Сервіс           | ?                         |                                  |                                               |                                               |
| 🕆 🗗 🖢 🎟 🏠 🕹 🖶 🔳 🔎 🎟                      | 6] 🛛 🗖 🔽 🚱                |                                  |                                               |                                               |
|                                          |                           |                                  |                                               |                                               |
| Період: Листопад'22 🔻 🔸 🕨                | Статус: Всі               | ⊸ Журнал: 0                      | Документи без журналу                         | •                                             |
| Види наказів                             | Номер                     | <ul> <li>Найменування</li> </ul> | ▼ Дата ▼ Статус                               | <ul> <li>Прізвище Ім'я По-батькові</li> </ul> |
| Bci                                      | 5454                      | Надати день відпочинку           | 28/11/2022 Проект                             | Головна Ангеліна Вікторівна                   |
| Загальні                                 |                           | ,                                |                                               |                                               |
| Персональні                              |                           |                                  |                                               |                                               |
| Прийом на роботу                         |                           |                                  |                                               |                                               |
| Призначення, переміщення                 |                           |                                  |                                               |                                               |
| Призначення надбавки                     |                           |                                  |                                               |                                               |
| Преміювання                              |                           |                                  |                                               |                                               |
| Відпустка                                |                           |                                  |                                               |                                               |
| Відрядження                              |                           |                                  |                                               |                                               |
| Заохочення                               | No.                       |                                  |                                               |                                               |
| Стягнення                                | УВ                        | ara                              |                                               |                                               |
| Присвоєння наукового званн               |                           |                                  |                                               |                                               |
| Зміна прізвища                           |                           | 🕥 Затвердити наказ N545          | 4 28/11/22?                                   |                                               |
| Звільнення                               |                           |                                  |                                               |                                               |
| Зняття надбавки                          |                           |                                  |                                               |                                               |
| Призначення стажу                        |                           |                                  |                                               |                                               |
| Довільні                                 |                           |                                  |                                               |                                               |
| Скасування, Зміна                        |                           | OK                               | Відміна                                       |                                               |
| Стажування, практика                     |                           |                                  |                                               |                                               |
| Індивідуальне табелювання                |                           |                                  |                                               |                                               |
| Тимчасове виконання обов'я               | Вид: Накази про надання / | лня відпочинку Рядків: 1         |                                               |                                               |
| Підсумований облік                       | <                         |                                  |                                               | >                                             |
| Компенсація надурочних                   |                           |                                  |                                               |                                               |
| Оплата за договорами ЦПХ                 | Операції Стан             | Універсальні документи Вкл       | адення                                        |                                               |
| падання дня відпочинку                   |                           | -                                |                                               |                                               |
|                                          | №3/п • Операция           | ♥ Дата                           | <ul> <li>Прізвище ім'я По-батькові</li> </ul> | № ка • Таб. № • Підрозділ А                   |
|                                          | 1 Надати де               | нь відпочинку 27/11/202          | 2 Головна Ангеліна Вікторівна                 | 0098 98 Відділ обслугов                       |
|                                          |                           |                                  |                                               |                                               |
|                                          |                           |                                  |                                               |                                               |
|                                          |                           |                                  |                                               |                                               |
|                                          | Вид: Список операцій на   | казу Рядків: 1                   |                                               | v                                             |
|                                          | <                         |                                  |                                               | >                                             |
|                                          |                           |                                  |                                               |                                               |
| 44 (2) TOR " [[EMO"]                     |                           |                                  | •                                             |                                               |

У вікні **Надання номеру наказу** зазначається **номер** і обирається **дата** наказу і натиснути кнопку **ОК.** 

## 🖄 Примітка:

У залежності від налаштування статус наказу може змінитися з **Проекту** на **Затверджений.** Далі проводиться проведення наказу по пункту меню **Реєстр / Провести** або комбінації клавіш**Alt + P**.

| Надання номера наказу |            |           |  |  |
|-----------------------|------------|-----------|--|--|
| Номер:                | 5454       |           |  |  |
| Дата:                 | 28/11/2022 |           |  |  |
|                       | ОК         | Скасувати |  |  |
У реєстрі наказів статус наказу змінюється на Проведений.

| 🔄 IS-pro 7.11.047.999 - [Реєстр наказів] |                       |                             |                                  | _ 🗆 🔣                    |
|------------------------------------------|-----------------------|-----------------------------|----------------------------------|--------------------------|
| Реєстр Правка Вид Звіти Серві            | ic ?                  |                             |                                  |                          |
| ኒር ኑ 🖩 ጜ ຽ 🖶 🖷 🔎                         | ⊞ @] ▼ 🖻 🖂 😧          |                             |                                  |                          |
|                                          |                       |                             |                                  |                          |
| Період: Листопад'22 🔻 🔸 🕨                | Статус: Всі           | ⊸ Журнал: 0                 | Документи без журналу            | <b>v</b>                 |
| Види наказів                             | Номер                 | ▼ Найменування              | 🕆 Дата 🔻 Статус                  | Прізвище Ім'я По-ба ^    |
| Bci ^                                    | 5454                  | Надати день відпочинку      | 28/11/2022 Проведений            | Головна Ангеліна В       |
| Загальні                                 |                       |                             |                                  |                          |
| Персональні                              |                       |                             |                                  |                          |
| Прийом на роботу                         |                       |                             |                                  |                          |
| Призначення, переміщення                 |                       |                             |                                  |                          |
| Призначення надбавки                     |                       |                             |                                  |                          |
| Преміювання                              |                       |                             |                                  |                          |
| Відпустка                                |                       |                             |                                  |                          |
| Відрядження                              |                       |                             |                                  |                          |
| Заохочення                               |                       |                             |                                  |                          |
| Стягнення                                | Puer Hawaan and up ga | na ana aigan na Bagain 1    |                                  |                          |
| Присвоєння наукового зва…                | вид: накази про надан | ня дня відпочинку Рядків: 1 |                                  | ×                        |
| Зміна прізвища                           | ·                     |                             |                                  | ,                        |
| Звільнення                               | Операції Стан         | Універсальні документи В    | Вкладення                        |                          |
| Зняття надбавки                          |                       |                             |                                  |                          |
| Призначення стажу                        | №3/n 🔻 Onepa          | ція 🔻 Дата                  | Прізвище Ім'я По-батькові        | № ка т Таб. № т Підроз ∧ |
| Довільні                                 | 🗌 1 Надат             | и день відпочинку 27/11/    | 2022 Головна Ангеліна Вікторівна | 0098 98 Відділ           |
| Скасування, Зміна                        |                       |                             |                                  |                          |
| Стажування, практика                     |                       |                             |                                  |                          |
| Індивідуальне табелюва…                  |                       |                             |                                  |                          |
| Тимчасове виконання обо                  |                       |                             |                                  |                          |
| Підсумований облік                       | Вид: Список операці   | і наказу Рядків: 1          |                                  | ¥                        |
| и пдсунованию облик                      |                       |                             |                                  |                          |
| Компенсація надурочних                   | <                     |                             |                                  | >                        |
| Компенсація надурочних                   | <                     |                             |                                  | >                        |

# 2.2.1.10. Створення наказу Про увільнення від роботи у зв'язку із призовом на військову службу

Створення наказу Про увільнення від роботи у зв'язку із призовом на військову

**службу**проводиться в системі **Облік персоналу / Облік кадрів** у групі модулів **Картотека** в модулі **Накази**.

| IS-pro 7.11.045.999                                         | _ 🗆 🔀 |
|-------------------------------------------------------------|-------|
| Меню Правка Вид Путівник Обране Сервіс ?                    |       |
| E 🛨 📶 🛛 🗟 🛈                                                 |       |
| 🖹 Головне меню _ 🗆 🔀 🏠 Обране                               | _ 0 🔀 |
| Бухгалтерський та податковий облік                          |       |
| ▷ 💼 Керування фінансовими розрахунками                      |       |
| 🔰 Облік основних засобів                                    |       |
| 🕨 📕 Логістика                                               |       |
| Облік речового забезпечення                                 |       |
| ▲ Облік персоналу                                           |       |
| Облік праці и заробітної плати                              |       |
| 🖌 🚾 Орлік кадрів                                            |       |
| Параметри                                                   |       |
|                                                             |       |
| Накази                                                      |       |
|                                                             |       |
|                                                             |       |
| Накази Накази Протокол комісії із соцстрахування Картотека] |       |
| Планування                                                  |       |
| 🛛 🧰 Сервіс                                                  |       |
| Звіти                                                       |       |
| Експорт                                                     |       |
| 👌 🛑 Електронна прохідна                                     |       |
| 🕨 💼 Управління студентами                                   |       |
| ▷ 💼 Облік автотранспорту                                    |       |
| ▷ 💼 Облік виробництва                                       |       |
| ▷ 💼 Фінансове планування й аналіз                           |       |
| Документообіг та управління проце У                         |       |
|                                                             |       |
|                                                             |       |
|                                                             |       |
|                                                             |       |
| 🟦 (3) ТОВ "ДЕМО" 🚨 adm                                      | ⊠ UK  |

Для створення наказу необхідно зробити наступне, у вікні Реєстр наказів:

- у полі Період вибрати Поточний місяць або весь рік.
- у полі Статус вибрати конкретний статус або Всі.
- у полі **Журнал** вибрати необхідний журнал. Якщо журналів у системі не створено, всі документи створюються в журналі **Документи без журналу.**

# 🖍 Примітка:

Вид журналу **Всі журнали** використовуються тільки для перегляду. Створювати накази в цьому журналі неможливо.

З лівої сторони вікна Реєстру наказів обрати вид наказу. У нашому випадку це група Загальні.

Курсор встановити в табличну частину вікна. По пункту меню **Реєстр / Створити наказ** або по клавіші **Insert**створити наказ.

У вікні **Вибір виду наказу** вибрати необхідний вид наказу – **Про увільнення від роботи у зв'язку із** призовом на військову службу та натиснути кнопку **ОК**.

| 🖸 IS-pro 7.11.045.999 - [Реєстр наказів] | _ 0 🔜                                                               |
|------------------------------------------|---------------------------------------------------------------------|
| Реєстр Правка Вид Звіти Сервіс ?         |                                                                     |
| * ① * ■ * 5 号 ■ 2 ■ 6 ▼ □ 5              |                                                                     |
|                                          |                                                                     |
| Період: Березень'22 💌 🔶 Статус: Во       | а 🖸 Вибір виду наказу 📃 🗖 🔣                                         |
| Види наказів Номер                       |                                                                     |
| Bci 1112                                 | Прином на ровоту (текстовии друк)                                   |
| Загальні                                 | Присвоение звания                                                   |
| Персональні                              | Про відпустки (табличний друк)                                      |
| Прийом на роботу                         | Про відпустки (текстовий друк)                                      |
| Призначення, переміщення                 | Про відрядження                                                     |
| Призначення надбавки                     | Про надбавки                                                        |
| Преміювання                              | Про підсумований облік робочого часу                                |
| Відпустка                                | Про преміювання                                                     |
| Відрядження                              | Про присвоення рангу держслужбовцям                                 |
| Заохочення                               | Про присвоення чину                                                 |
| Стагнення                                | Про стягнення                                                       |
| Присвоєння наукового званн               | Про увільнення від роботи у зв'язку із призовом на військову службу |
| Зміна прізвища                           | Продовження терміну перебування на держ. службі                     |
| Звільнення                               | Скасування наказу                                                   |
| Зилтаналбании                            | Стажування / практика                                               |
| Вид: Загальні і                          | Тимчасове виконання обов'язків                                      |
|                                          |                                                                     |
| Довильні Операції                        | Рядків: 43 🗸                                                        |
| Скасування, зміна                        |                                                                     |
| Стажування, практика                     | ОК Скасувати                                                        |
| ▲ Індивідуальне табелювання              | · *                                                                 |
| Призначення індивід уального             |                                                                     |
| Закінчення індивідуального т             |                                                                     |
| Тимчасове виконання обов'я               |                                                                     |
| Підсумований облік                       |                                                                     |
| Компенсація надурочних Вид: Список о     | операцій наказу Рядків: 0                                           |
| Оплата за договорами ЦПХ                 | >                                                                   |
| Надання дня відпочинку                   |                                                                     |
| сы (3) ТОВ "ПЕМО"                        | •                                                                   |
| ш (з) гов дено                           | i adm 🛛 🕅 UK                                                        |

Відкривається вікно Створення наказу. Заповнити необхідні реквізити:

- Номер проекту.
- Дата реєстрації.
- Дата введення в дію.

З довідника по клавіші **F3** вибрати відповідного підписанта в полях (при відсутності налаштування дані поля можуть залишатися порожніми):

- Внесено проект.
- Погоджено.
- Затверджено.

При необхідності для коректного відображення друкованих форм зазначити Заголовок наказу.

По клавіші F3 із запропонованого переліку вибрати:

- Преамбулу.
- Підставу.

При необхідності через кнопку Змінити прописати дані вручну. Натиснути кнопку ОК.

## Примітка:

1

Підписи, використані в наказі, налаштовуються в штатному розписі для відповідної штатної позиції, наприклад, керівника та головного бухгалтера.

| 🖪 IS-pro 7.11.045.999 - [Реєстр наказів]                                |              | _ 🛛 💌         |
|-------------------------------------------------------------------------|--------------|---------------|
| Реєстр Правка Вид Звіти Сервіс ?                                        |              |               |
|                                                                         |              |               |
| Register France in Contrast Data                                        |              |               |
| В Начал Правил Вид Сартіс 2                                             | жоу 🗆 🌇      | - × ^         |
|                                                                         |              | лужбу         |
|                                                                         |              | -             |
| Номер проекту: 113 Дата реестрації: 01/03/2022 🗔                        | ]            |               |
| Дата введення в дію: 01/03/2022 Ⅲ                                       |              |               |
| Затверджено:                                                            | •            |               |
| Buereus properti                                                        |              |               |
|                                                                         | *            |               |
| Погоджено:                                                              | •            |               |
| Заголовок: Про увільнення від роботи у зв'язку із призовом на військову | службу       |               |
| Преамбула:                                                              | ▼ Змінити    |               |
| Підстава:                                                               | ▼ Змінити    | ) <b>&gt;</b> |
|                                                                         | OK CHARTER   |               |
|                                                                         | ОК СКАСУВАТИ |               |
| 4                                                                       |              |               |
|                                                                         |              |               |
| Тимчасове виконання обов'я<br>Підсумований облік                        |              |               |
| Компенсація надурочних Вил: Список операцій наказу Релків: О            |              | J             |
| Оплата за договорами ЦПХ                                                |              | >             |
|                                                                         |              |               |
| (3) ТОВ "ДЕМО"                                                          | 🗳 adm        |               |

Далі проводиться створення операції. У реєстрі наказів курсор встановити на проект створеного наказу. Створюється операція по пункту меню **Реєстр / Створити операцію** або за комбінацією клавіш **Shift + Insert**.

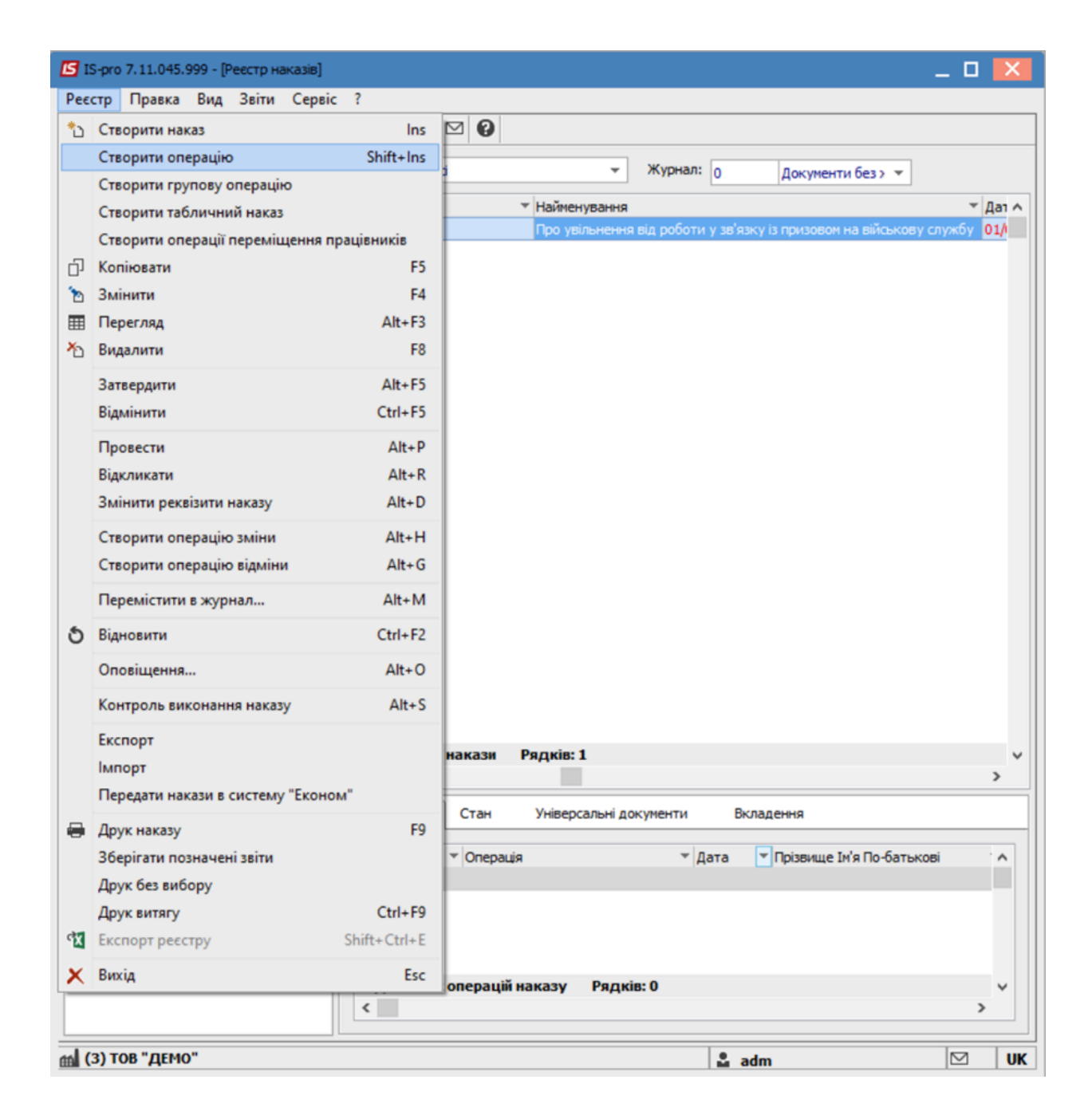

У вікні **Вибір типової операції** вибрати відповідну наказу операцію в нашому випадку **Про** увільнення від роботи у зв'язку із призовом на військову службу та натиснути кнопку **ОК.** Відкривається вікно створення операції.

В одному з трьох полів за зручним для вас варіантом вибрати працівника:

- По Прізвищу Імені По-батькові (по клавіші F3викликається довідник. З довідника Вибір працівника виконати вибір працівника та для збереження натиснути кнопку OK).
- По Номеру картки.
- По **Табельному №**.

| <b>Грим</b><br>Вибир        | <b>тка:</b><br>рається один рек | візит, а два і        | нших заповні         | оються автом | иатично. |    |           |
|-----------------------------|---------------------------------|-----------------------|----------------------|--------------|----------|----|-----------|
| 🖪 Створення оп              | ерації: Про увільнення від      | роботи у зв'язку із г | призовом на військов | у службу     |          | -  |           |
| Операція Пра                | ека?                            |                       |                      |              |          |    |           |
| Прізвище І.Б.:<br>№ картки: | <br>                            | Табельний №:          |                      | ¥            |          |    | •         |
| Загальні в                  | ідомості операції нак           | азу                   |                      |              |          |    |           |
|                             |                                 |                       |                      |              |          |    |           |
|                             |                                 |                       |                      |              |          |    |           |
| Особова карт                | ка                              |                       |                      |              |          | ОК | Скасувати |

Група **Поточні дані працівника** заповнюються автоматично. Заповнюється група **Дані операції**. Для збереження операції натиснути кнопку **ОК.** Наказ сформований і знаходиться у статусі **Проект.** 

| 🕼 IS-pro 7.11.045.999 - [Ресстр наказі | 8]            |                                                  |                                                     |                                               | _ 🗆 💽   | ĸ  |
|----------------------------------------|---------------|--------------------------------------------------|-----------------------------------------------------|-----------------------------------------------|---------|----|
| Реєстр Правка Вид Звіти Се             | рвіс ?        |                                                  |                                                     |                                               |         |    |
| ኒር እመላዕቆ៕ ዶ                            | े 🖩 🕤 🕇 🛙     |                                                  |                                                     |                                               |         |    |
|                                        |               |                                                  |                                                     |                                               |         |    |
| Період: Березень'22 👻 4                | Ctatyc:       | Всі т Журнал: 0                                  | Документи без журналу                               | Ψ                                             |         |    |
| Види наказів                           | Номер         | <ul> <li>Найменування</li> </ul>                 | ▼ Дата ▼ Статус                                     | <ul> <li>Прізвище Ім'я По-батькові</li> </ul> | * One * | ^  |
| Bci                                    | ∧ □ 113       | Про увільнення від роботи у зв'язк               | у із призовон на військову службу 01/03/2022 Проект | Хорнейстер Борис Борисович                    | 1       |    |
| Загальні                               |               |                                                  |                                                     |                                               |         |    |
| Персональні                            |               |                                                  |                                                     |                                               |         |    |
| Прийом на роботу                       |               |                                                  |                                                     |                                               |         |    |
| • Призначения, переміщения             |               |                                                  |                                                     |                                               |         |    |
| Поизначения наобавки                   |               |                                                  |                                                     |                                               |         |    |
| Преміювання                            |               |                                                  |                                                     |                                               |         |    |
| Bionyctra                              |               |                                                  |                                                     |                                               |         |    |
| Відрядження                            |               |                                                  |                                                     |                                               |         |    |
| Заохонения                             |               |                                                  |                                                     |                                               |         |    |
| Crervenne                              |               |                                                  |                                                     |                                               |         |    |
|                                        | Вид: Загал    | ыні накази Рядків: 1                             |                                                     |                                               |         | ¥  |
| Зијиз војзвиша                         | <             |                                                  |                                                     |                                               | >       |    |
| Зміна прізвища                         |               |                                                  |                                                     |                                               |         |    |
| Звильнення                             | Операц        | Стан Універсальні документи Вкладен              | 94A                                                 |                                               |         |    |
| Зняття надоавки                        |               |                                                  |                                                     |                                               |         |    |
| Призначения стажу                      | NP3/n         | • Операця • Дата • П                             | ровище Ін'я По-батькові 🕆 № ка 🕆 Таб. № 🕆 Г         | Підрозділ                                     | ^       |    |
| Довильні                               |               | 1 Про увільнення від роботи у зв'яз 01/03/2022 Х | ормейстер Борис Борисович 0047 47 (                 | Центр культури та мистецтва                   |         |    |
| Скасування, Зміна                      |               |                                                  |                                                     |                                               |         |    |
| Стажування, практика                   |               |                                                  |                                                     |                                               |         |    |
| ⊿ Індивідуальне табелюва…              |               |                                                  |                                                     |                                               |         |    |
| Призначення індивідуальн               |               |                                                  |                                                     |                                               |         |    |
| Закінчення індивідуально               | Burn Cours    | De mules 1                                       |                                                     |                                               |         |    |
| Тимчасове виконания обо                | ~ Butt: Clinc | ля операци наказу гядків: 1                      |                                                     |                                               | ~       |    |
| C. Blackmann & Color                   |               |                                                  |                                                     | 1                                             |         | -  |
| m (3) ТОВ "ДЕМО"                       |               |                                                  |                                                     | 🚨 adm                                         | 🗹 U     | JK |

У реєстрі наказів курсор встановити на проект створеного наказу. Для подальшої роботи по пункту меню **Реєстр / Затвердити** або комбінації клавіш **Alt+F5** проводиться затвердження наказу.

| <b>1</b> 31 | S-pro 7.11.045.999 - [Реєстр наказів]     | _ a 🗾                                                                                         |     |
|-------------|-------------------------------------------|-----------------------------------------------------------------------------------------------|-----|
| Pee         | стр Правка Вид Звіти Сервіс ?             |                                                                                               |     |
| *           | Створити операцію                         |                                                                                               | ٦   |
|             | Створити групову операцію                 |                                                                                               |     |
|             | Створити табличний наказ                  | з турнал: 0 Документи без журналу т                                                           |     |
|             | Створити операції переміщення працівників | т Найменування дата Статус Прізвище Ім'я По-батькові и                                        | •   |
| Ð           | Копіювати                                 | Відсторонення від роботи 10/01/2022 Затверджений Помічний Григорій Іванович                   |     |
| 1           | Змінити                                   | Відсторонення від роботи 14/01/2022 Проведений Помічний Григорій Іванович                     |     |
| m           | Перегляд Аlt+                             | Поновления на поботі після вілот 19/01/2022 Проведении Понічний Григорій Іванович             |     |
| ×           | Видалити                                  | Відсторонення від роботи 19/01/2022 Проект Помічний Григорій Іванович                         |     |
|             | Затвеодити Alt+F                          |                                                                                               |     |
|             | Відмінити Ctrl+F                          |                                                                                               |     |
|             | Провести Alt+                             |                                                                                               |     |
|             | Відкликати Alt+                           |                                                                                               |     |
|             | Змінити реквізити наказу Alt+             |                                                                                               |     |
|             | Створити операцію зміни Alt+              |                                                                                               | il. |
|             | Створити операцію відміни Alt+            |                                                                                               |     |
|             | Перемістити в наказ Аlt+                  |                                                                                               |     |
| 6           | Відновити Стгі+Б                          |                                                                                               |     |
| ľ           |                                           |                                                                                               |     |
|             |                                           |                                                                                               |     |
|             | Копроль виконання наказу Акт              |                                                                                               |     |
|             | Експорт                                   | накази Рядків: 5                                                                              | 1   |
|             | Імпорт                                    | ,                                                                                             | 4   |
|             | Передати накази в систему "Економ"        | Стан Універсальні документи Вкладення                                                         | 1   |
| 8           | Друк наказу                               | ▼ Операція<br>▼ Дата<br>▼ Појзвище Ім'я По-батькові<br>▼ № ка<br>▼ Таб. №<br>▼ Підрозділ<br>∧ |     |
|             | Зберігати позначені звіти                 | 1 Поновлення на роботі після відст 19/01/2022 Помічний Григорій Іванович 0005 5 Ректорат      |     |
|             | Друк без вибору                           |                                                                                               |     |
|             | Друк витягу Ctrl+                         |                                                                                               |     |
| শ্ম         | Експорт реєстру Shift+Ctrl+               |                                                                                               |     |
| X           | Вихід Е                                   | операцій наказу Рядків: 1 🗸 🗸 🗸 🗸 🗸 🗸 🗸                                                       |     |
| -           |                                           |                                                                                               |     |
|             | (3) ТОВ "ДЕМО"                            | S adm                                                                                         | -   |

У вікні **Надання номеру наказу** відбувається зазначення **номеру** і **дати** наказу і для збереження натиснути кнопку **ОК**.

# Примітка:

У залежності від налаштування статус наказу може змінитися з **Проекту** зразу на **Проведений** по пункту меню **Реєстр / Провести.** 

|                                                                                                    |                           |                                                 |                                                                      |                                                   | /                                             |         |
|----------------------------------------------------------------------------------------------------|---------------------------|-------------------------------------------------|----------------------------------------------------------------------|---------------------------------------------------|-----------------------------------------------|---------|
| Реєстр Правка Вид Звіти Сервіс                                                                                                    | : ?                       |                                                 |                                                                      |                                                   |                                               |         |
| ሪ 🗅 🖿 🐿 🕭 🖶 💷 🔎 🛙                                                                                                    | ∎ ∮] ▼ 🗖 🗹 🕑              |                                                 |                                                                      |                                                   |                                               |         |
| Період: Березень'22 💌 🔶                                                                                                    | Статус: Всі               | • Журнал: 0                                     | Документи без журналу                                                |                                                   | *                                             |         |
| Види наказів                                                                                                    | Номер                     | <ul> <li>Найменування</li> </ul>                | ~ Дл                                                                 | та 👻 Статус                                       | <ul> <li>Прізвище Ім'я По-батькові</li> </ul> | * One * |
| Bci ^                                                                                                    | 113                       | Про увільнення від роботи у                     | зв'язку із призовон на військову службу 01                           | /03/2022 Проект                                   | Хорнейстер Борис Борисович                    | 1       |
| загальни<br>Персональні<br>Прийон на роботу<br>ризначення надбавки<br>Приначення надбавки<br>Преміовання<br>Відпустка<br>Відпядження<br>Заохочення<br>Стагнення<br>Присоосня наукового зва…<br>Зміна поізвица | Вид: Загальні накази<br>< | Наса<br>Ном<br>Дат<br>Рядків: 1                 | ник номера наказу Х<br>ру: IIII<br>в: 01/03/2022 III<br>ОК Скасувати |                                                   |                                               | >       |
| Звільнення<br>Зняття надбавки                                                                                                    | Операції Стан             | Універсальні документи В                        | кладення                                                             |                                                   |                                               |         |
| Призначения стажу<br>Довільні<br>Скасування, Зміна<br>Стажування, практика                                                                                                    | №3/п т Операц<br>Про уві  | ∉я ▼Дата<br>льнення від роботи у зв'яз… 01/03/2 | ▼ Прізвище Ін'я По-батькові<br>▼ №<br>022 Хормейстер Борис Борисович | ка т Таб. № т Підрозділ<br>0047 47 Центр культури |                                               | î       |
| <ul> <li>Індивідуальне табелюва…</li> <li>Призначення індивідуальн…</li> <li>Закінчення індивідуально…</li> </ul>                                                                                             | Вид: Список операції      | і маказу Рядків: 1                              |                                                                      |                                                   |                                               |         |

У реєстрі наказів статус наказу змінюється на Проведений.

| 🖪 IS-pro | 7.11.045.999 - [Ресстр наказів | ]                       |                                             |                                               |                           | _ 0 🔀                                 |
|----------|--------------------------------|-------------------------|---------------------------------------------|-----------------------------------------------|---------------------------|---------------------------------------|
| Реєстр   | Правка Вид Звіти Сер           | віс ?                   |                                             |                                               |                           |                                       |
| ុំ) ប្រ  | እ 🖩 🐴 ዕ 🖶 🗐 🔎                  | ⊞ d ▼ ⊡ ⊠               | 0                                           |                                               |                           |                                       |
|          |                                |                         | •                                           |                                               |                           |                                       |
| Період:  | Березень'22 💌 📢                | Статус: Всі             | ✓ Журнал: 0                                 | Документи без журналу                         |                           | <b>.</b>                              |
| Види на  | казів                          | Номер                   | <ul> <li>Найменування</li> </ul>            |                                               | ▼ Дата ▼ Статус           | <ul> <li>Прізвище Ін'я Пс </li> </ul> |
| Bci      |                                | ▲ □ 113                 | Про увільнення від роботи у зв              | язку із призовом на військову служб           | у 01/03/2022 Проведений   | Хорнейстер Бор                        |
| 3ar      | альні                          |                         |                                             |                                               |                           |                                       |
| Пер      | сональні                       |                         |                                             |                                               |                           |                                       |
| При      | йом на роботу                  |                         |                                             |                                               |                           |                                       |
| ⊳ При    | значення, переміщення          |                         |                                             |                                               |                           |                                       |
| При      | значення надбавки              |                         |                                             |                                               |                           |                                       |
| Пре      | міювання                       |                         |                                             |                                               |                           |                                       |
| 🕨 Від    | пустка                         |                         |                                             |                                               |                           |                                       |
| Від      | рядження                       |                         |                                             |                                               |                           |                                       |
| 3ao      | хочення                        |                         |                                             |                                               |                           |                                       |
| Стя      | гнення                         | Burger Dansen und under | wany December 1                             |                                               |                           |                                       |
| При      | своєння наукового зва…         | вид: загальні нан       | кази Рядків: 1                              |                                               |                           | , v                                   |
| Змі      | на прізвища                    |                         |                                             |                                               |                           |                                       |
| 380      | льнення                        | Операції С              | тан Універсальні документи Вкл              | адення                                        |                           |                                       |
| Зня      | ття надбавки                   |                         |                                             |                                               |                           |                                       |
| При      | значення стажу                 | N93/n ▼ 0               | Операція 👻 Дата                             | <ul> <li>Прізвище Ім'я По-батькові</li> </ul> | № ка * Таб. № * Підроздії | л т л                                 |
| До       | вільні                         | 1                       | Про увільнення від роботи у зв'яз 01/03/202 | 2 Хорнейстер Борис Борисович                  | 0047 47 Центр ку          | ультури та мистецтва                  |
| Ска      | сування, Зміна                 |                         |                                             |                                               |                           |                                       |
| Ста      | жування, практика              |                         |                                             |                                               |                           |                                       |
| ⊿ Інд    | ивідуальне табелюва…           |                         |                                             |                                               |                           |                                       |
| 1        | Призначення індивідуальн       |                         |                                             |                                               |                           |                                       |
| 3        | Закінчення індивідуально       |                         |                                             |                                               |                           |                                       |
| Тим      | часове виконання обо           | Вид: Список опе         | ерацій наказу Рядків: 1                     |                                               |                           | ~                                     |
|          | XC                             | <u> </u>                |                                             |                                               |                           |                                       |
| (3) TO   | ов "демо"                      |                         |                                             |                                               | 🚨 adm                     | 🗹 UK                                  |

# 2.2.1.11. Створення наказу Про прийняття на роботу працівника на період відпустки для догляду за дитиною

На період перебування основного працівника у відпустці у зв'язку з вагітністю та пологами та у відпустці для догляду за дитиною до досягнення нею трирічного віку роботодавець має право прийняти іншого працівника для заміщення тимчасово не зайнятої посади до фактичного виходу на роботу працівника, який перебуває у відпустці.

Створення наказу **Про прийняття працівника на роботу на період відпустки для догляду за дитиною** проводиться в системі **Облік персоналу / Облік кадрів** у групі модулів **Картотека** в модулі **Накази.** 

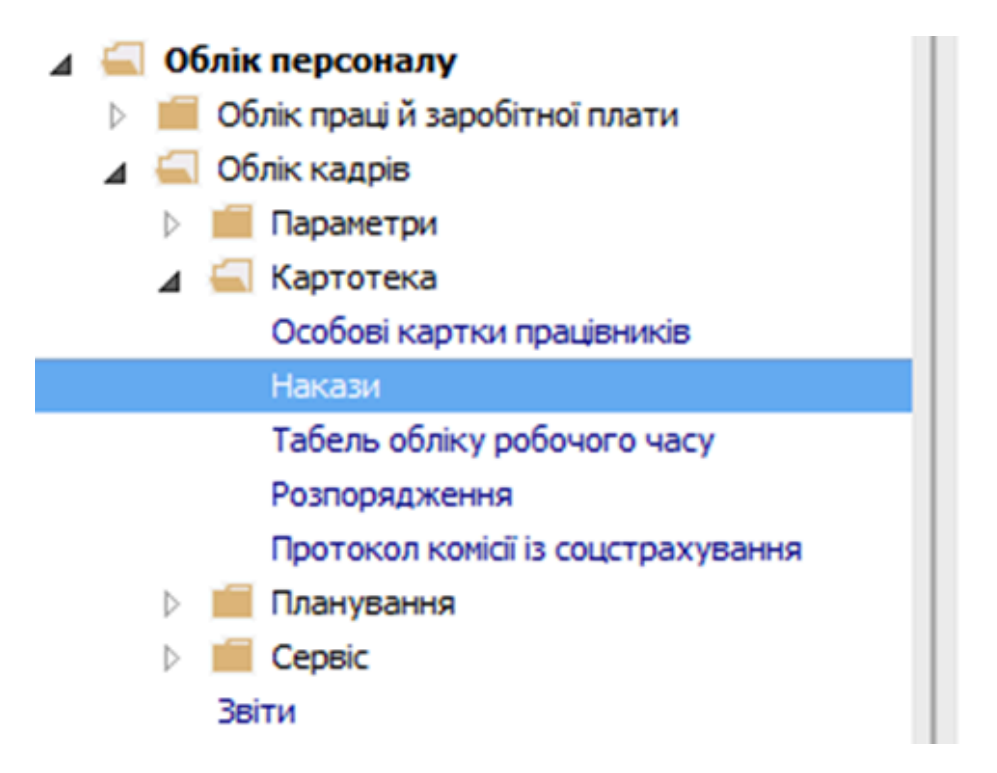

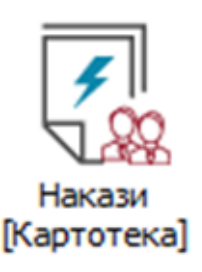

Для створення наказу необхідно зробити наступне, у вікні Реєстр наказів :

У полі Період обрати - Поточний місяць або весь рік.

- У полі Статус обрати конкретний статус або Всі.
- У полі **Журнал** обрати необхідний журнал. Якщо журналів в системі не створено, всі документи створюються в журналі **Документи без журналу.**

#### 🎽 Примітка:

Вид журналу **Всі журнали** використовуються тільки для перегляду. Створювати накази в цьому журналі неможливо.

З лівої сторони вікна **Реєстру наказів** обрати вид наказу. У нашому випадку це група **Прийом на роботу.** Курсор встановити в табличну частину вікна. По пункту меню **Реєстр / Створити наказ** або по клавіші **Insert**створити наказ. У вікні **Вибір виду наказу** вибрати необхідний наказ – **Прийом на роботу** та натиснути кнопку **ОК.** 

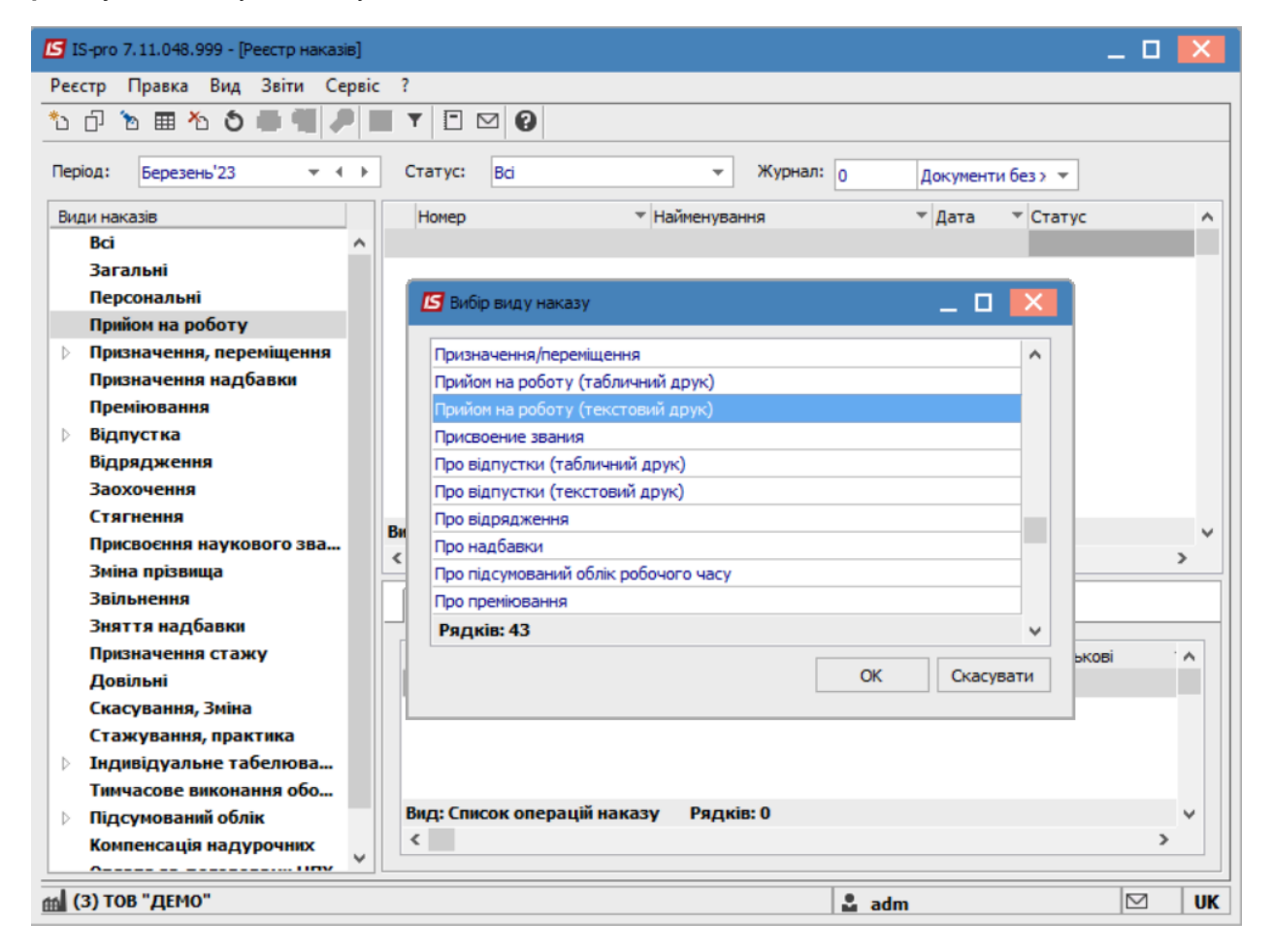

Відкривається вікно Створення наказу. Заповнити необхідні реквізити шапки наказу:

- Номер проекту.
- Дата реєстрації.
- Дата введення в дію.

Із довідника вибрати відповідного підписанта в полях (при відсутності налаштування дані поля можуть залишатися порожніми):

- Внесено проект.
- Погоджено.
- Затверджено.

Натиснути кнопку ОК.

### Примітка:

Підписи, використані у наказі, налаштовуються у штатному розписі для відповідної штатної позиції, наприклад, директора і головного бухгалтера.

| 🖸 IS-pro 7.11.048.999 - [Реєстр наказів]                           | X   |
|--------------------------------------------------------------------|-----|
| Реєстр Правка Вид Звіти Сервіс ?                                   |     |
| <u>*</u> 2 ⊡ ™ ⊞ <b>*</b> 2 ● ■ ■ ▼ □ ⊠ ❷                          |     |
| Період: Березень'23 – () Статус: Всі – Журнал: 0 Документи без > – |     |
| Види 🗾 Створення наказу: Прийом на роботу (текстовий друк) 🔲 🔀     | ^   |
| Наказ Правка Вид Сервіс ?                                          |     |
|                                                                    |     |
| ▶ Номер проекту: 144-к Дата реестрації: 24/03/2023                 |     |
| Дата введення в дію: 28/03/2023                                    |     |
| Затверджено:                                                       |     |
| Внесено проект:                                                    |     |
| Погоджено:                                                         | >   |
| Заголовок: Прийом на роботу                                        |     |
| Преамбула: 👻 Змінити                                               | · 🔺 |
| Підстава: Вмінити                                                  |     |
| ОК Скасувати                                                       |     |
|                                                                    | ~   |
| Компенсація надурочних                                             |     |
| 🚮 (3) ТОВ "ДЕМО" 🚨 adm 🖂                                           | UK  |

Далі проводиться створення операції. У реєстрі наказів курсор встановити на проект створеного наказу. Створюється операція по пункту меню **Реєстр / Створити операцію** або за комбінацією клавіш **Shift + Insert**.

| ß   | S-pro 7.11.048.999 - [Реєстр наказів]                                                                                                    | _ 1                                                                                                    |    |
|-----|----------------------------------------------------------------------------------------------------|----------------------------------------------------------------------------------------------------|----|
| Pee | стр Правка Вид Звіти Сервіс ?                                                                                                    | _                                                                                                    |    |
| ڻ*  | Створити наказ Ins                                                                                                    |                                                                                                    |    |
|     | Створити операцію Shift+Ins                                                                                                    | ј ти без курнал: 0 ти без курналу т                                                                                         |    |
|     | Створити групову операцію                                                                                                    |                                                                                                    |    |
|     | Створити табличний наказ                                                                                                    | <ul> <li>Наименування</li> <li>Дата</li> <li>Статус</li> <li>Прийом на роботу (текстовий др., 24/03/2023) Проект</li> </ul> | ^  |
|     | Створити операції переміщення працівників                                                                                                    |                                                                                                    |    |
| 0   | Копіювати F5                                                                                                    |                                                                                                    |    |
| 2   | Змінити F4                                                                                                    |                                                                                                    |    |
|     | Перегляд Alt+F3                                                                                                    |                                                                                                    |    |
| 1   | Видалити F8                                                                                                    |                                                                                                    |    |
|     | Затвердити Alt+F5                                                                                                    |                                                                                                    |    |
|     | Відмінити Ctrl+F5                                                                                                    |                                                                                                    |    |
|     | Провести Alt+P                                                                                                    |                                                                                                    |    |
|     | Відкликати Alt+R                                                                                                    | а вступ Рядків: 1 Відмічено 1                                                                                               | ~  |
|     | Змінити реквізити наказу Alt+D                                                                                                    |                                                                                                    | >  |
|     | Створити операцію зміни Alt+H                                                                                                    | Стан Універсальні документи Вкладення                                                                                       |    |
|     | Створити операцію відміни Alt+G                                                                                                    | <ul> <li>Операція</li> <li>Дата</li> <li>Прізвище Ім'я По-батькові</li> </ul>                                               |    |
|     | Перемістити в журнал Alt+М                                                                                                    |                                                                                                    |    |
| 5   | Відновити Ctrl+F2                                                                                                    |                                                                                                    |    |
|     | Оповіщення Alt+О                                                                                                    |                                                                                                    |    |
|     | Контроль виконання наказу Alt+S                                                                                                    | операцій наказу Рядків: О                                                                                                   | ~  |
|     | Excoopt                                                                                                    |                                                                                                    | >  |
|     | MIDDAT                                                                                                    |                                                                                                    |    |
|     | in the second second seco | ∎adm  ⊻                                                                                                    | UK |

Обрати типову операцію та натиснути клавішу ОК.

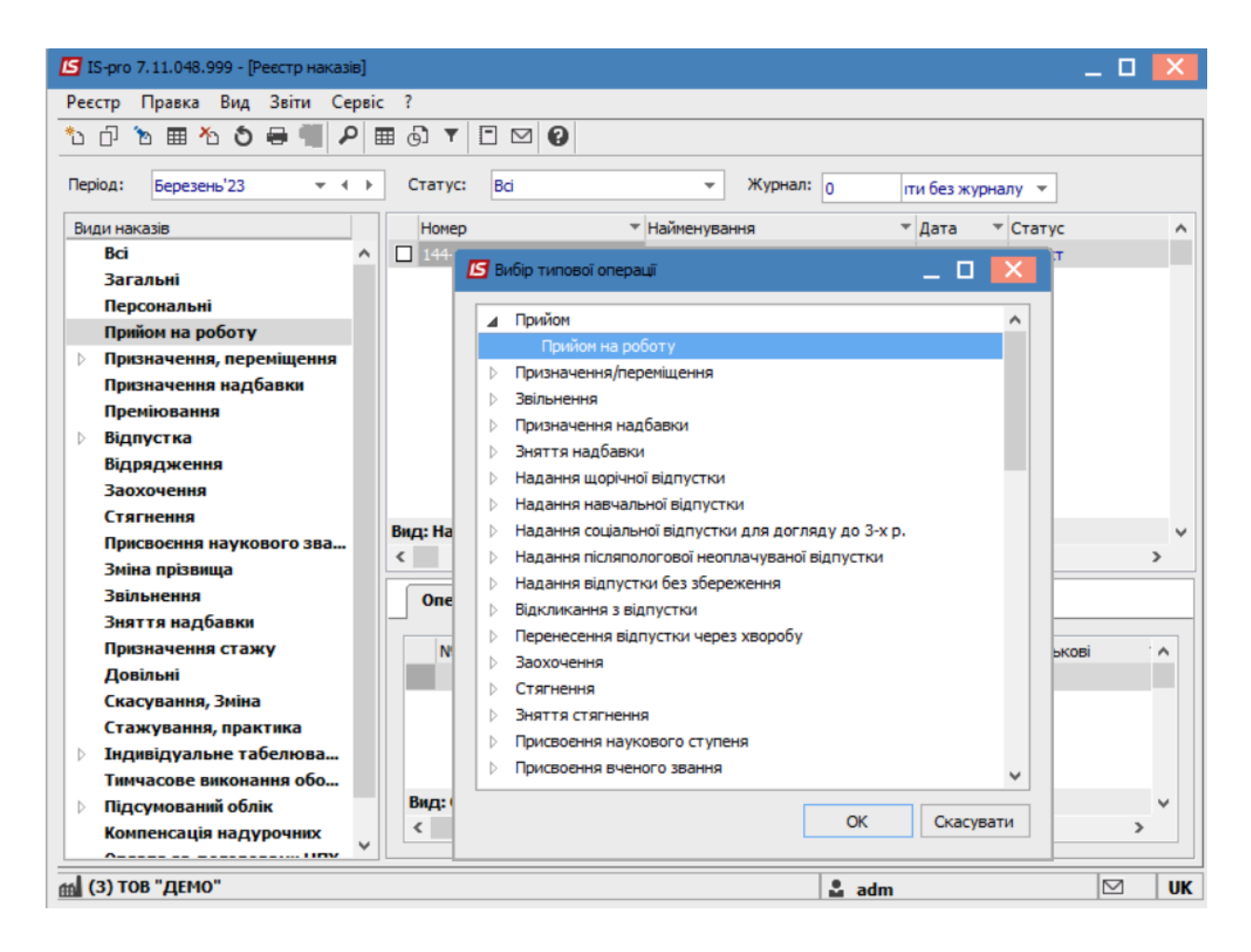

Відкривається вікно Створення операції. Необхідно заповнити поля, серед яких обов'язкові до заповнення:

- Прізвище Ім'я По-батькові (при необхідності виправити відмінки).
- Обліковий склад вибрати На період відпустки для догляду за дитиною.
- Зазначити Дату прийому.

У групі даних Основний працівник вибрати:

 Прізвище Ім'я По-батькові (з довідника Вибір працівника виконується вибір працівника, який перебуває у відпустці для догляду за дитиною та для збереження натиснути кнопку OK).

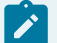

### Примітка:

Для зручності відмітити параметр Лише працівники в декретній відпустці.

| 🖪 Створення операції: Прийо | ом на роботу                                                                                          | _ 🗆 🗙     |
|-----------------------------|----------------------------------------------------------------------------------------------------|-----------|
| Операція Правка ?           |                                                                                                    |           |
| 🗆 🗙 ዶ 🎾 😡                   |                                                                                                    |           |
|                             |                                                                                                    |           |
| Прізвище Ім'я По-батькові:  | Тимчасовий Іван Івнович                                                                               |           |
| ПІБ в родовому відмінку:    | Тимчасового Івана Івновича                                                                            |           |
| ПІБ в давальному відмінку:  | тимчасовому Івану Івновичу                                                                            |           |
| ПІБ в знахідному відмінку:  | Тимчасового Івана Івновича                                                                            |           |
| ПІБ в орудному відмінку:    | Тимчасовим Іваном Івновичем                                                                           |           |
| Обліковий склад:            | 7 на період відпустки по догляду за дитиною                                                           |           |
| Дата прийому:               | 28/03/2023                                                                                            |           |
| Табельний номер:            | 234                                                                                                   |           |
| Номер особової картки:      | 234                                                                                                   |           |
| Основний працівним          |                                                                                                    |           |
| Прізвище Ім'я По-бат 🖪 В    | зибір основного працівника 📃 🗖 🔀                                                                      |           |
| Nº                          | картки т Прізвище Ім'я По-батькові т Підрозділ т Посада А                                             |           |
| 000                         | 08 Метода Ольга Григорівна Секретаріат Вченої ради Методист                                           |           |
|                             |                                                                                                    |           |
|                             |                                                                                                    |           |
|                             |                                                                                                    |           |
|                             |                                                                                                    |           |
|                             |                                                                                                    |           |
|                             |                                                                                                    |           |
| Bit                         | д: Вибір основного працівника Рядків: 1 🗸 🗸 🗸                                                         |           |
| <                           | >                                                                                                    |           |
| Особова картка              | Лише працівники в декретній відпустці Пільки працівники на військових зборах/мобілізації ОК Скасувати | Скасувати |

Інші дані групи Основний працівник заповнюється автоматично.

У групі даних Працівник, що заміщує доповнюються обов'язкові поля:

- Підстава прийому вибрати параметр На період відсутності працівника.
- Визначитися зі Способом призначення, у нашому випадку Призначення на період відпустки по догляду.
- Інші дані групи Працівник, що заміщує заповнюється автоматично.
- Для збереження операції натиснути кнопку ОК.

| Створення операції: Прийом на робот | у      | _ 🗆 🕨                                              |
|-------------------------------------|--------|----------------------------------------------------|
| перація Правка ?                    |        |                                                    |
|                                     |        |                                                    |
| Загальні відомості операції на      | казу   | Надбавки                                           |
| Прізвище Ім'я По-батькові:          | Тимча  | совий Іван Івнович                                 |
| ПІБ в родовому відмінку:            | Тимча  | сового Івана Івновича                              |
| ПІБ в давальному відмінку:          | Тимча  | совому Івану Івновичу                              |
| ПІБ в знахідному відмінку:          | Тимча  | сового Івана Івновича                              |
| ПІБ в орудному відмінку:            | Тимча  | совим Іваном Івновичем                             |
| Обліковий склад:                    | 7      | на період відпустки по догляду за дитиною          |
| Дата прийому:                       | 28/03/ | 2023                                               |
| Табельний номер:                    | 234    |                                                    |
| Номер особової картки:              | 234    |                                                    |
| Основний працівник:                 |        |                                                    |
| Прізвище Ім'я По-батькові:          | 0008   | Метода Ольга Григорівна                            |
| Період відсутності:                 |        |                                                    |
| • початок:                          | 20/03/ | /2023                                              |
| • закінчення:                       | 22/01/ | 2026                                               |
| Підрозділ:                          | 0101   | Виробничий відділ                                  |
| Посада:                             | 65     | Провідний товарознавець                            |
| Працівник, що заміщує:              |        |                                                    |
| Категорія:                          | 7      | Фахівці                                            |
| Група персоналу:                    |        | 5 Фахівці                                          |
| Система оплати:                     | 10     | Оклад                                              |
| Оклад:                              | 5789.3 | 3600                                               |
| Кількість ставок:                   | 1.000  |                                                    |
| Підстава прийому:                   | 4      | На період відсутності працівника                   |
| Спосіб призначення:                 | 15     | Призначити на період відпустки по догляду з неповн |
| Випробувальний термін:              |        |                                                    |
| Закінчення випробувального терміну: |        |                                                    |
| Дата початкового відпускного період | y:     |                                                    |
| Особова картка Вибір вакано         |        | ОК Скасувати                                       |

Наказ сформований і знаходиться у статусі Проект.

На закладці Операції відображається сформована операція Прийом на роботу.

| Ресстр. Праказ Вид. Зайта. Серик. ?                Прода:             Ерезень23             • + • Статус:             Ва                 Прода:             Ерезень23             • + • Статус:             Ва                 Загальні             Персканствина крабазка             Персканствина крабазка             Проклачения, перенціщення             Приклачения, переснацення             Приклачения, перенціщення             Приклачения, перенціщення             Приклачения, перенціщення             Приклачения, перенціщення             Приклачения, перенціщення             Приклачения парбазки             Преклачения сталуч             Доблична             Зайльнения             Зайльнения             Зайльнения             Зайльнения             Зайльнения             Зайльнения             Зайльнения             Зайльнения             Такнасове выколания обов'язків             Маркајухальне табспюдания             Гатачены             Корнекація надубазки             Приклачения, зайна             Стануванни, практика          Вид: Накази на вступ             Радкій: 1               Корнекація надубазки             Приклачения             Зайльнения             Зайльнения             Зайльнения             Зайльнения             Зайльнения             Зайльнения             Зайльнения             Зайльнения             Зайльне табспюдания             Гатачуранни, практика             Приклачения             Такнасове выколания обов'язків             Марайцупалие табспюдания             Гатачуранни, практика             Паризацина на роботу             224 Виробначай відці             Корненскація надуродник             Коленскація надуродник             Коленскація надуродник             Коленскація надуродник             Коленскація надуродник             Коленскація надурочник             Коленскація надурочник | 🕼 IS-pro 7.11.048.999 - [Реестр наказів] | _ 0                                                                               | ×  |
|----------------------------------------------------------------------------------------------------|------------------------------------------|-----------------------------------------------------------------------------------|----|
| Image: September 223       Image: September 223       Image: September 223 <td< th=""><th>Реєстр Правка Вид Звіти Сервіс ?</th><th></th><th></th></td<>                                                                                                    | Реєстр Правка Вид Звіти Сервіс ?         |                                                                                   |    |
| Peptoa:       Expesses'23 • • • > Craty:       Bd< • Wiphan: <ul> <li>Досументи без журнали;</li> <li>Досументи без журнали;</li> <li>• Дота • Craty:</li> <li>• Привице Ил По-батыкові</li> <li>• Привичения сарабавия</li> <li>Преклачения сарабавия</li> <li>Преклачения сарабави</li> <li>Преклачения сарабави</li> <li>Преклачения сарабави</li> <li>Преклачения сарабави</li> <li>Преклачения сарабави</li> <li>Преклачения сарабави (преклачения сарабави (преклачения сарабави (преклачения сарабави (пр</li></ul>                                                                                                    | ზ ি ৳ ▦ ზ ຽ ₴ ♥ ₽ ▦ ֎ ▼ 🗉 (              |                                                                                   |    |
| Види наказів         Нонер         Найненуванна          Дата          Прізнице Ін'я По-батькові            Всі         Загальні         Персональкі         Прийон на роботу (табличний др., 24(03/2023) Проокт         Тиччасовий Іван Іванович           Прийон на роботу         Прийон на роботу (табличний др., 24(03/2023) Проокт         Тиччасовий Іван Іванович           Відлярадисения         Прийон на роботу (табличний др., 24(03/2023) Проокт         Тиччасовий Іван Іванович           Відлярадисения         Відлярадисения         Варадисения         Варадисения           Заката на дабавки         Призначения, ступенно         Виду Така валович           Види накабавки         Призначения, Зайна         Виду Накази на вступ         Радива: 1           Стакукрания, Зайна         Стакукрания, Зайна         Виду Така вобли Компенсиція надурочних Оплата за договорани ЦІХ Надания ди на роботу         28(03/2023) Тиччасовий Іван Іванович         1           Індунідудиних сабсикования         Компенсиція надурочних Оплата за договорани ЦІХ Надания ди на цідочних         Компенсиція надурочних Оплата за договорани ЦІХ         Накази на вси Радив: 1         ×           Вид: Список операцій наказу         Рядків: 1         ×         ×         ×                                                                                                    | Період: Березень'23 - Статус: Всі        | з • Журнал: 0 Документи без журналу •                                             |    |
| Всі<br>Загальні<br>Персональні<br>Прикон на роботу (табличний др 24/03/2023 Проокт Пинчасовий Іван Іванович<br>Прикон на роботу (табличний др 24/03/2023 Проокт Пинчасовий Іван Іванович<br>Прикон на роботу (табличний др 24/03/2023 Проокт Пинчасовий Іван Іванович<br>Прикон на роботу (табличний др 24/03/2023 Проокт Пинчасовий Іван Іванович<br>Прикон на роботу (табличний др 24/03/2023 Проокт Пинчасовий Іван Іванович<br>Прикон на роботу (табличний др 24/03/2023 Проокт Пинчасовий Іван Іванович<br>Вида Лания Прикон на роботу (табличний др 24/03/2023 Проокт Пинчасовий Іван Іванович<br>Вида Лания Станчения<br>Забличения<br>Забличения<br>Забличения<br>Забличения<br>Забличения<br>Станчувания, орания, орания, орания<br>Станувания, обов'язків<br>Прикон на роботу 22/03/2023 Тинчасовий Іван Іванович<br>23/03/2023 Тинчасовий Іван Іванович<br>23/03/2023 Тинчасовий Іван Іванович<br>Забличнику<br>Вида Спакок операцій наказу Рядків: 1<br>Компенсація надурочникх<br>Оплата за договорани ЦІХ<br>Надання дня відпочнику                                                                                                    | Види наказів                             | Номер т Найменування т Дата т Статус т Прізвище Ім'я По-батькові                  | ^  |
| Загальні<br>Персональні<br>Привімачення, переміщення<br>Призначення, переміщення<br>Призначення, переміщення<br>Призначення падбавки<br>Призначення стая<br>Захохочення<br>Стятнення<br>Присвоення наукового звання, ступеню<br>Зміна прізвища<br>Звільнення<br>Стятнення<br>Присвоення наукового звання, ступеню<br>Зміна прізвища<br>Звільнення<br>Стаяту Довільні<br>Скахування, Лаківа<br>Стаяту Адовільні<br>Скахування, Лаківа<br>Стаятивана обов'я зківа<br>Пидирідуальне табелювання<br>Тінчасове виконання обов'я зківа<br>Підсулованнія обої я зків<br>Підсулованнія обої я зків<br>Підсулованнія обої я зків<br>Підсулованнія обої каків<br>Конпенсація надурочник<br>Оплата за договорами ЦІХ<br>Надання дня відпочнику                                                                                                    | Bci                                      | 144-к Прийом на роботу (табличний др., 24/03/2023 Проект Тимчасовий Іван Іванович |    |
| Персональні<br>Прийон на роботу<br>Призначення надбавки<br>Преміювання<br>Відлядження<br>Забохочення<br>Статчення<br>Прислосння наукового звання, ступеню<br>Зніна прізвища<br>Забльчення<br>Знаття надбавки<br>Прислосння наукового звання, ступеню<br>Зніна прізвища<br>Забльчення<br>Знатя надбавки<br>Прислосняя наукового звання, ступеню<br>Зніна прізвища<br>Забльчення<br>Знатя надбавки<br>Прислосняя наукового звання, ступеню<br>Зніна прізвища<br>Забльчення<br>Знатя надбавки<br>Прислосняя наукового звання, ступеню<br>Зніна прізвища<br>Забльчення<br>Знатя надбавки<br>Прислосняя наукового звання, ступеню<br>Зніна прізвища<br>Забльчення<br>Знатя надбавки<br>Прислосняя наукового звання, ступеню<br>Зніна прізвища стажу<br>Довільні<br>Стакування, практика<br>Рідсулований облік<br>Конпенсація надурочнях<br>Опьрації Стан Універсальні докуненти Вкладення<br>Стакування, практика<br>Рідсулований облік<br>Конпенсація надурочнях<br>Опьрації наказу Рядків: 1                                                                                                    | Загальні                                 |                                                                                   |    |
| Прийон на роботу         Призначения, перезищения         Призначения, перезищения         Призначения надбавки         Преклювания         Видлустка         Видлустка         Видлустка         Видлустка         Видлустка         Видлустка         Видлустка         Видлустка         Видлустка         Видлустка         Видлустка         Видлустка         Видлустка         Видлустка         Видлустка         Видлустка         Видлистка         Видлистка         Видлистия         Залохочения         Залоточения         Призначения стажу         Довільні         Стажувания, лрактика         Індивідуальне табелювания         Тиччасове виконания обов'язків         Підляйцуальне табелювания         Пидланія длурочних         Оплата за договорамні ЦТХ         Надания дня відпочинку         Вид: Список операцій наказу         Радків: 1         •         Вид: Список операцій наказу         Вид: Список операцій наказу         •         •                                                                                                    | Персональні                              |                                                                                   |    |
| <ul> <li>Р Призначення, переміщення<br/>Призначення надбавки<br/>Прекловання</li> <li>Відпустка<br/>Відпустка<br/>Відпустка<br/>Відпустка</li> <li>Відпустка<br/>Відпустка</li> <li>Відпустка<br/>Призвачення станича</li> <li>Вид: Накази на вступ Рядків: 1</li> <li>Вид: Накази на вступ Рядків: 1</li> <li>Вид: Накази на вступ Рядків: 1</li> <li>Операції Стан Універсальні документи Вкладення</li> <li>Операції Стан Універсальні документи Вкладення</li> <li>Підсумованнія обої захів</li> <li>Підсумованнія обоїк<br/>Компенсація надурочних<br/>Оплата за договорани ЦІТХ<br/>Надання дня відпочннку</li> <li>Вид: Список операції наказу Рядків: 1</li> <li>Вид: Список операції наказу Рядків: 1</li> <li>Вид: Список операції наказу Рядків: 1</li> </ul>                                                                                                    | Прийом на роботу                         |                                                                                   |    |
| Призначения надбавки<br>Прекіюзания<br>Відряджения<br>Заохочения<br>Стягнения<br>Присвоения наукового звання, ступеню<br>Зміна прізвица<br>Звільнения<br>Звільнения<br>Звільнения<br>Звільнения<br>Звільнения<br>Стажування, ланка<br>Стажування, ланка<br>Стажування, ланка<br>Стажування, ланка<br>Стажування, ланка<br>Стажування, ланка<br>Стажування, обої взків<br>Індивідуальне табелювання<br>Тычнасове виконання обої взків<br>Іпідсумованній облік<br>Компенсація надурочних<br>Оплата за договорани ЦЛХ<br>Надання дия відпочинку                                                                                                    | Призначення, переміщення                 |                                                                                   |    |
| Преміювання         Відпустка         Відпустка         Відпустка         Відпустка         Відпустка         Відпустич         Відпустич         Заката наукового звання, ступеню         Зніна прізвица         Звільнення         Знаття надбавки         Призвачення стажу         Довільні         Скасування, Зміна         Стажування, практика         Індивідуальне табелювання         Пидивідуальне табелювання         Пидивідурочник         Оплата за договорани ЦПХ         Надання дня відпочинку         В                                                                                                    | Призначення надбавки                     |                                                                                   |    |
| <ul> <li>Відпустка<br/>Відпрядження<br/>Заохочення<br/>Заохочення<br/>Стятнення<br/>Приєвоєння наукового звання, ступеню<br/>Зміна прізвица<br/>Звільнення</li> <li>Вид: Накази на вступ Рядків: 1</li> <li>Вид: Накази на вступ Рядків: 1</li> <li>Скасування, Зміна<br/>Скасування, Зміна<br/>Станування, практика</li> <li>Індивідуальне табелювання<br/>Тимчасове виконання обов'язків</li> <li>Підсуновання обов'язків</li> <li>Підсуновання бобік<br/>Компенсація надурочних<br/>Оплата за договорами ЦПХ<br/>Надання дня відпочинку</li> </ul>                                                                                                    | Преміювання                              |                                                                                   |    |
| Відрядження<br>Заохочення<br>Стягнення<br>Приєвоєння наукового звання, ступеню<br>Зніна прізвища<br>Звільнення<br>Зняття надбавки<br>Призначення стажу<br>Довільні<br>Скасування, зміна<br>Стажування, практика<br>Вид: Накази на вступ Рядків: 1<br>Стан Універсальні документи Вкладення<br>Стакування, практика<br>Вид: Стан Універсальні документи Вкладення<br>Стакування, практика<br>Вид: Стан Універсальні документи Вкладення<br>Стакування, практика<br>Вид: Стан Універсальні документи Вкладення<br>Стакування, практика<br>Вид: Стан Універсальні документи Вкладення<br>Стакування, практика<br>Підсумований облік<br>Компенсація надурочнику<br>Оплата за договорани ЦПХ<br>Надання дня відпочинку                                                                                                    | Відпустка                                |                                                                                   |    |
| Заохочення<br>Стятнення<br>Присосния наукового звання, ступеню<br>Зміна прізвица<br>Звільнення<br>Зняття надбавки<br>Призначення стажу<br>Довільні<br>Скасування, Зміна<br>Стажування, практика<br>р. Індивідуальне табелювання<br>тимчасове виконання обов'язків<br>р. Підсунованні облік<br>Компенсація надурочнику<br>Оплата за договорани ЦПХ<br>Надання дия відпочинку                                                                                                    | Відрядження                              |                                                                                   |    |
| Стягнення<br>Присвосния наукового звання, ступеню<br>Зміна перізвища<br>Звільнення<br>Зняття надбавки<br>Призначення стажу<br>Довільні<br>Скасування, зміна<br>Скасування, зміна<br>Скасування, зміна<br>Скасування, практика<br>р Індивідуальне табелювання<br>Тимчасове виконання обов'язків<br>р Підсунований облік<br>Компенсація надурочних<br>Оплата за договорани ЦПХ<br>Надання дия відпочинку                                                                                                    | Заохочення                               |                                                                                   |    |
| Присвоення наукового звання, ступеню         Зина прізвица         Звільнення         Звільнення         Призначення стажу         Довільні         Скасування, Зина         Стануванки, практика         Індивідуальне табелювання         Тинчасове виконання обов'язків         Підсунованній облік         Компенсація надурочних         Оплата за договорами ЦПХ         Надання дня відпочинку                                                                                                    | Стягнення                                |                                                                                   |    |
| Зніна прізвища<br>Звільнення<br>Зняття надбавки<br>Призначення стажу<br>Довільні<br>Скасування, яміна<br>Стажування, практика<br>I Індивідуальне табелювання<br>Тинчасове виконання обов'язків<br>I Пдивідуальне табелювання<br>Tunvacobe виконання обов'язків<br>I Прийон на роботу 28/03/2023 Тинчасовий Іван Іванович 234 234 Виробничний відділ<br>Прийон на роботу 28/03/2023 Тинчасовий Іван Іванович 234 234 Виробничний відділ<br>Вид: Список операцій наказу Рядків: 1<br>С                                                                                                    | Присвоєння наукового звання, ступеню     |                                                                                   |    |
| Звільнення<br>Зняття надбавки<br>Призначення стажу<br>Довільні<br>Скасування, Зніка<br>Стажування, практика<br>Ыцдивідуальне табелювання<br>Тимчасове виконання обов'язків<br>Підсунований облік<br>Компенсація надурочних<br>Операція 1 Прийон на роботу 28/03/2023 Тиячасовий Іван Іванович 234 234 Виробнячий відділ<br>Прийон на роботу 28/03/2023 Тиячасовий Іван Іванович 234 234 Виробнячий відділ<br>Вид: Список операцій наказу Рядків: 1<br>Стан Універсальні документи Вкладення<br>Операція 28/03/2023 Тиячасовий Іван Іванович 234 234 Виробнячий відділ<br>Вид: Список операцій наказу Рядків: 1<br>Стан Універсальні документи Вкладення                                                                                                    | Зміна прізвища                           |                                                                                   |    |
| Вид: Накази на вступ Рядків: 1<br>Довільні<br>Скасування, Зиіна<br>Стажування, практика<br>Гидизальне табелювання<br>Тимичеове виконання обов'язків<br>Р Підсунований облік<br>Компенсація надурочних<br>Оплата за договорани ЦПХ<br>Надання дня відпочинку<br>Вид: Список операцій наказу Рядків: 1                                                                                                    | Звільнення                               |                                                                                   |    |
| Призначення стажу<br>Довільні<br>Скасування, Лина<br>Стажування, практика        Індивідуальне табелювання<br>Тинчасове виконання обов'язків     Операції       Індивідуальне табелювання<br>Тинчасове виконання обов'язків     №3/п       Підсунованнії облік<br>Компенсація надурочних<br>Оплата за договорани ЦПХ<br>Надання дня відпочинку     №                                                                                                    | Зняття надбавки                          | Вид: Накази на вступ Рядків: 1                                                    | ~  |
| Довільні<br>Скасування, Зміна<br>Стажування, лина<br>Стажування, практика<br>Індивідуальне табелювання<br>Підсунований облік<br>Компенсація надурочних<br>Оплата за договорани ЦПХ<br>Надання дня відпочинку<br>Вид: Список операцій наказу Рядків: 1<br>Стан Універсальні документи Вкладення<br>Підсунований облік<br>Компенсація надурочних<br>Оплата за договорани ЦПХ<br>Надання дня відпочинку                                                                                                    | Призначення стажу                        | <                                                                                 |    |
| Скасування, Зміна<br>Стажування, практика<br>В Індивідуальне табелювання<br>Тинчасове виконання обов'язків<br>В Підсунованні облік<br>Компенсація надурочних<br>Оплата за договорани ЦПХ<br>Надання дня відпочинку                                                                                                    | Довільні                                 |                                                                                   | -  |
| Стажування, практика<br>) Індивідуальне табелювання<br>Тимчасове виконання обоя 'язків<br>) Підсумований облік<br>Компенсація надурочних<br>Оплата за договорани ЦПХ<br>Надання дня відпочинку<br>Вид: Список операцій наказу Рядків: 1                                                                                                    | Скасування, Зміна                        | Операції Стан Універсальні документи Вкладення                                    |    |
| <ul> <li>Індивідуальне табелювання<br/>Тимчасове виконання обов'язків</li> <li>Підсунований облік<br/>Компенсація надурочних<br/>Оплата за договорани ЦПХ<br/>Надання дня відпочинку</li> <li>Вид: Список операцій наказу Рядків: 1</li> </ul>                                                                                                    | Стажування, практика                     |                                                                                   | _  |
| Тинчасове виконання обов'язків       1 Прийон на роботу       28/03/2023 Тинчасовий Іван Іванович       234       234 Виробничній відділ         Підсунований облік       Компенсація надурочних       Оплата за договорани ЦПХ       Надання дня відпочинку       Вид: Список операцій наказу       Рядків: 1       •                                                                                                    | Індивідуальне табелювання                | №3/п т Операція т Дата т Прізвище Ім'я По-батькові т № ка т Таб.№ т Підрозділ А   | •  |
| Підсунований облік<br>Компенсацій надурочних<br>Оплата за договорани ЦПХ<br>Надання дня відпочинку           вид: Список операцій наказу         Рядків: 1                                                                                                    | Тимчасове виконання обов'язків           | 1 Прийом на роботу 28/03/2023 Тимчасовий Іван Іванович 234 234 Виробничий відділ  |    |
| Компенсація надурочних<br>Оплата за договорами ЦПХ<br>Надання дня відпочинку<br>Вид: Список операцій наказу Рядків: 1                                                                                                    | Підсумований облік                       |                                                                                   |    |
| Оплата за договорани ЦПХ<br>Надання дня відпочинку<br>вид: Список операцій наказу Рядків: 1<br>< >                                                                                                    | Компенсація надурочних                   |                                                                                   |    |
| Надання дня відпочинку Вид: Список операцій наказу Рядків: 1 С                                                                                                    | Оплата за договорами ЦПХ                 |                                                                                   |    |
|                                                                                                    | Надання дня відпочинку                   | Вир: Список операцій наказу — Републіка 1                                         |    |
|                                                                                                    |                                          |                                                                                   |    |
|                                                                                                    |                                          |                                                                                   |    |
| 13) TOB "ZEMO"                                                                                                    | (3) ТОВ "ДЕМО"                           | å adm ⊠                                                                           | UK |

Щоб наказ виконав свою функцію, необхідно його провести. Для цього необхідно:

- У реєстрі наказів курсор встановити на проект створеного наказу.
- Для подальшої роботи по пункту меню Реєстр / Затвердити або комбінації клавіш Alt+F5 проводиться затвердження наказу.

| ß  | [S-pro 7.11.048.999 - [Реєстр наказів] |           | _ 0 🔼                                                                             |    |
|----|----------------------------------------|-----------|-----------------------------------------------------------------------------------|----|
| Pe | стр Правка Вид Звіти Сервіс ?          | 2         |                                                                                   |    |
| *1 | Створити наказ                         | Ins       |                                                                                   |    |
|    | Створити операцію                      | Shift+Ins | Xunuan a numero for more a                                                        |    |
|    | Створити групову операцію              |           | о документи оез журналу                                                           | 4  |
|    | Створити табличний наказ               |           | Номер т Найменування дата Статус Прізвище Ім'я По-батькові и                      | ۰. |
|    | Створити операції переміщення праці    | івників   | □ 144-К Приион на росоту (таоличнии др 24/05/2023 Проект Пинчасовии зван званович |    |
| D. | Копіювати                              | F5        |                                                                                   |    |
| 2  | Змінити                                | F4        |                                                                                   |    |
| ■  | Перегляд                               | Alt+F3    |                                                                                   |    |
| *  | Видалити                               | F8        |                                                                                   |    |
|    | Затвердити                             | Alt+F5    |                                                                                   |    |
|    | Відмінити                              | Ctrl+F5   |                                                                                   |    |
|    | Провести                               | Alt+P     |                                                                                   |    |
|    | Відкликати                             | Alt+R     |                                                                                   |    |
|    | Змінити реквізити наказу               | Alt+D     |                                                                                   |    |
|    | Створити операцію зміни                | Alt+H     | Bankara Bankad                                                                    |    |
|    | Створити операцію відміни              | Alt+G     | вид: накази на вступ Рядків: 1                                                    | 1  |
|    | Перемістити в журнал                   | Alt+M     | Операції Стан Універсальні документи Вкладення                                    | ٦  |
| 0  | Відновити                              | Ctrl+F2   |                                                                                   |    |
|    | Оповіщення                             | Alt+0     | Переди Спереди 28/03/2023 Тимчасовий Іван Іванович 234 234 Виробничий відділ      |    |
|    | Контроль виконання наказу              | Alt+S     |                                                                                   |    |
|    | Експорт                                |           |                                                                                   |    |
|    | Імпорт                                 |           | Вид: Список операцій наказу Рядків: 1                                             |    |
|    | Передати накази в систему "Економ"     |           | < >>                                                                              |    |
|    | Друк наказу                            | F9        |                                                                                   |    |
|    | Зберігати позначені звіти              |           | 🚨 adm 🛛 🗹 🛛                                                                       | ĸ  |

На підтвердження в інформаційному вікні натиснути кнопку ОК.

| Увага | X                                 |
|-------|-----------------------------------|
| ?     | Затвердити наказ N144-к 24/03/23? |
|       | ОК Відміна                        |

У вікні **Надання номеру наказу** відбувається вибір **номеру** і **дати** наказу і для збереження натиснути кнопку **ОК.** 

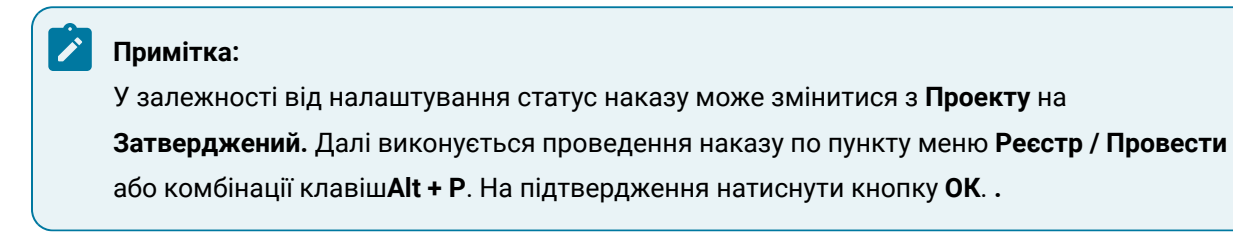

| [S-pro 7.11.048.999 - [Реестр наказів] | _ 0                                                                               | ×  |
|----------------------------------------|-----------------------------------------------------------------------------------|----|
| Реєстр Правка Вид Звіти Сервіс ?       |                                                                                   |    |
| *\ე`\⊞ *\O`⊖ ₩ ₽ ⊞ @ ▼ 🗆 0             |                                                                                   |    |
|                                        |                                                                                   |    |
| Період: Березень'23 ▼ ◀ ▶ Статус: Всі  | <ul> <li>Журнал: 0 Документи без журналу</li> </ul>                               |    |
| Види наказів                           | Номер т Найменування т Дата т Статус т Прізвище Ім'я По-батькові                  | ^  |
| Bci                                    | 144-к Прийон на роботу (табличний др 24/03/2023 Проект Тинчасовий Іван Іванович   |    |
| Загальні                               |                                                                                   |    |
| Персональні                            |                                                                                   |    |
| Прийом на роботу                       |                                                                                   |    |
| Призначення, переміщення               |                                                                                   |    |
| Призначення надбавки                   |                                                                                   |    |
| Преміювання                            |                                                                                   |    |
| Відпустка                              | Наланно номела наказу                                                             |    |
| Відрядження                            |                                                                                   |    |
| Заохочення                             | Номер: 144ж                                                                       |    |
| Стягнення                              | Лата· 24/03/2023                                                                  |    |
| Присвоєння наукового звання, ступеню   | дога. <u>21/03/2023</u> ш                                                         |    |
| Зміна прізвища                         |                                                                                   |    |
| Звільнення                             | ОК Скасувати                                                                      |    |
| Зняття надбавки                        | Вид: Накази на вступ Рядкив: 1                                                    | ~  |
| Призначення стажу                      |                                                                                   | >  |
| Довільні                               |                                                                                   |    |
| Скасування, Зміна                      | Операції Стан Універсальні документи Вкладення                                    |    |
| Стажування, практика                   |                                                                                   |    |
| Індивідуальне табелювання              | N9s/n * Операція * Дата * Прізвище Ім'я По-батькові * N9 ка * Таб. N9 * Підрозділ | ^  |
| Тимчасове виконання обов'язків         | 1 Прийом на роботу 28/03/2023 Тимчасовий Іван Іванович 234 234 Виробничий віддії  | 1  |
| Підсумований облік                     |                                                                                   |    |
| Компенсація надурочних                 |                                                                                   |    |
| Оплата за договорами ЦПХ               |                                                                                   |    |
| Надання дня відпочинку                 | Вил: Список операцій наказу — Ролків: 1                                           |    |
|                                        |                                                                                   |    |
|                                        |                                                                                   |    |
| 44 (3) TOB "ПЕМО"                      | 52                                                                                |    |
|                                        | <mark>≟</mark> adm   ⊠                                                            | UK |

У реєстрі наказів статус наказу змінюється на Проведений.

| 🖪 IS-pro 7.11.048.999 - [Реєстр наказів] |                                                                                                    | _ 0 🔀     |
|------------------------------------------|----------------------------------------------------------------------------------------------------|-----------|
| Реєстр Правка Вид Звіти Сервіс ?         |                                                                                                    |           |
| <u>* 0 % ■ * 0 ■ ¶ / ■ ▼ ⊡ № </u>        |                                                                                                    |           |
| Період: Березень'23 ▼ ↓ Статус: Всі      | <ul> <li>Журнал: 0 Документи без журналу</li> </ul>                                                                                                    |           |
| Види наказів                             | Номер т Найменування т Дата Статус Прізвище Ім'я По-батькові                                                                                                    | ▼ One ▼ ∧ |
| Bci                                      | 144-к Прийом на роботу (табличний др 24/03/2023 Проведений Тимчасовий Іван Іванович                                                                                                    | 1         |
| Загальні                                 |                                                                                                    |           |
| Персональні                              |                                                                                                    |           |
| Прийом на роботу                         |                                                                                                    |           |
| Призначення, переміщення                 |                                                                                                    |           |
| Призначення надбавки                     |                                                                                                    |           |
| Преміювання                              |                                                                                                    |           |
| Відпустка                                |                                                                                                    |           |
| Відрядження                              |                                                                                                    |           |
| Заохочення                               |                                                                                                    |           |
| Стягнення                                |                                                                                                    |           |
| Присвоєння наукового звання, ступеню     |                                                                                                    |           |
| Зміна прізвища                           |                                                                                                    |           |
| Звільнення                               |                                                                                                    |           |
| Зняття надбавки                          |                                                                                                    |           |
| Призначення стажу                        | Вид: Накази на вступ Рядків: 1                                                                                                    | ~         |
| Довільні                                 |                                                                                                    |           |
| Скасування, Зміна                        | Операції Стан Універсальні документи Вкладення                                                                                                    |           |
| Стажування, практика                     |                                                                                                    |           |
| Індивідуальне табелювання                | муз/п • Операція • Дата • Прізвище їм'я По-батькові • МУ Ка • Пар. № • Підрозділ                                                                                                    | 1         |
| Тимчасове виконання обов'язків           | 1 Прихом на росоту 28/03/2023 Тимчасовии тван тванович 234 234 Виросничии відділ                                                                                                    |           |
| Підсумований облік                       |                                                                                                    |           |
| Компенсація надурочних                   |                                                                                                    |           |
| Оплата за договорами ЦПХ                 |                                                                                                    |           |
| Надання дня відпочинку                   | Вид: Список операцій наказу Рядків: 1                                                                                                    | ~         |
|                                          | < Contract of the second second s | >         |
|                                          |                                                                                                    |           |
| 📹 (3) ТОВ "ДЕМО"                         | 🔓 adm                                                                                                    | ⊠ ∪к      |

# 2.2.1.12. Створення наказу про призначення стажу

Створення наказу **про призначення стажу** проводиться в системі **Облік персоналу / Облік кадрів** у групі модулів **Картотека** в модулі **Накази**.

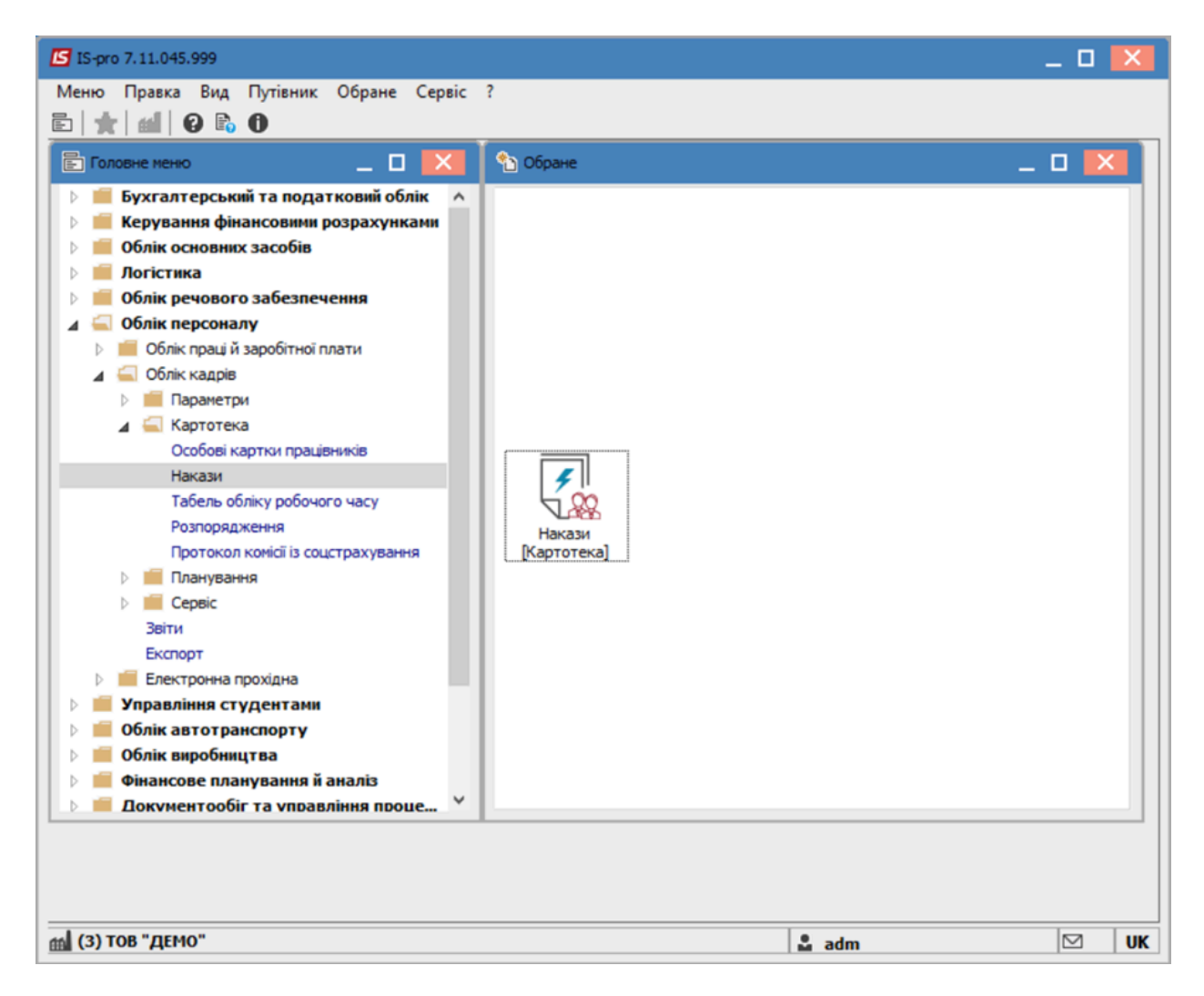

Для створення наказу необхідно зробити наступне, у вікні Реєстр наказів:

- у полі Період вибрати Поточний місяць або весь рік.
- у полі Статус вибрати конкретний статус або Bci.
- у полі **Журнал** вибрати необхідний журнал. Якщо журналів у системі не створено, всі документи створюються в журналі **Документи без журналу.**

## 🖍 Примітка:

Вид журналу **Всі журнали** використовуються тільки для перегляду. Створювати накази в цьому журналі неможливо.

З лівої сторони вікна **Реєстру наказів** обрати вид наказу. У нашому випадку це група **Призначення стажу.** 

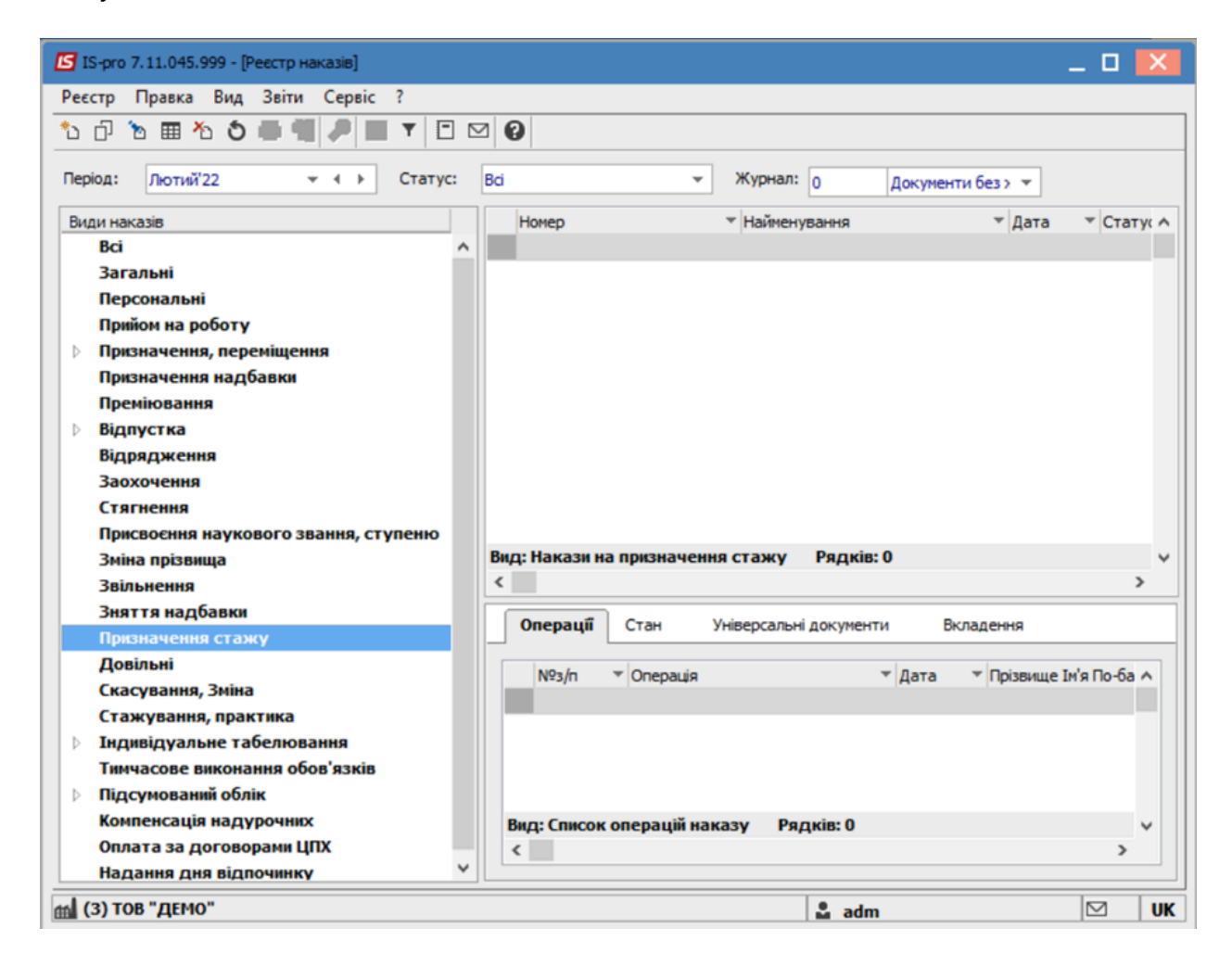

Курсор встановити в табличну частину вікна. По пункту меню **Реєстр / Створити наказ** або по клавіші **Insert**створити наказ.

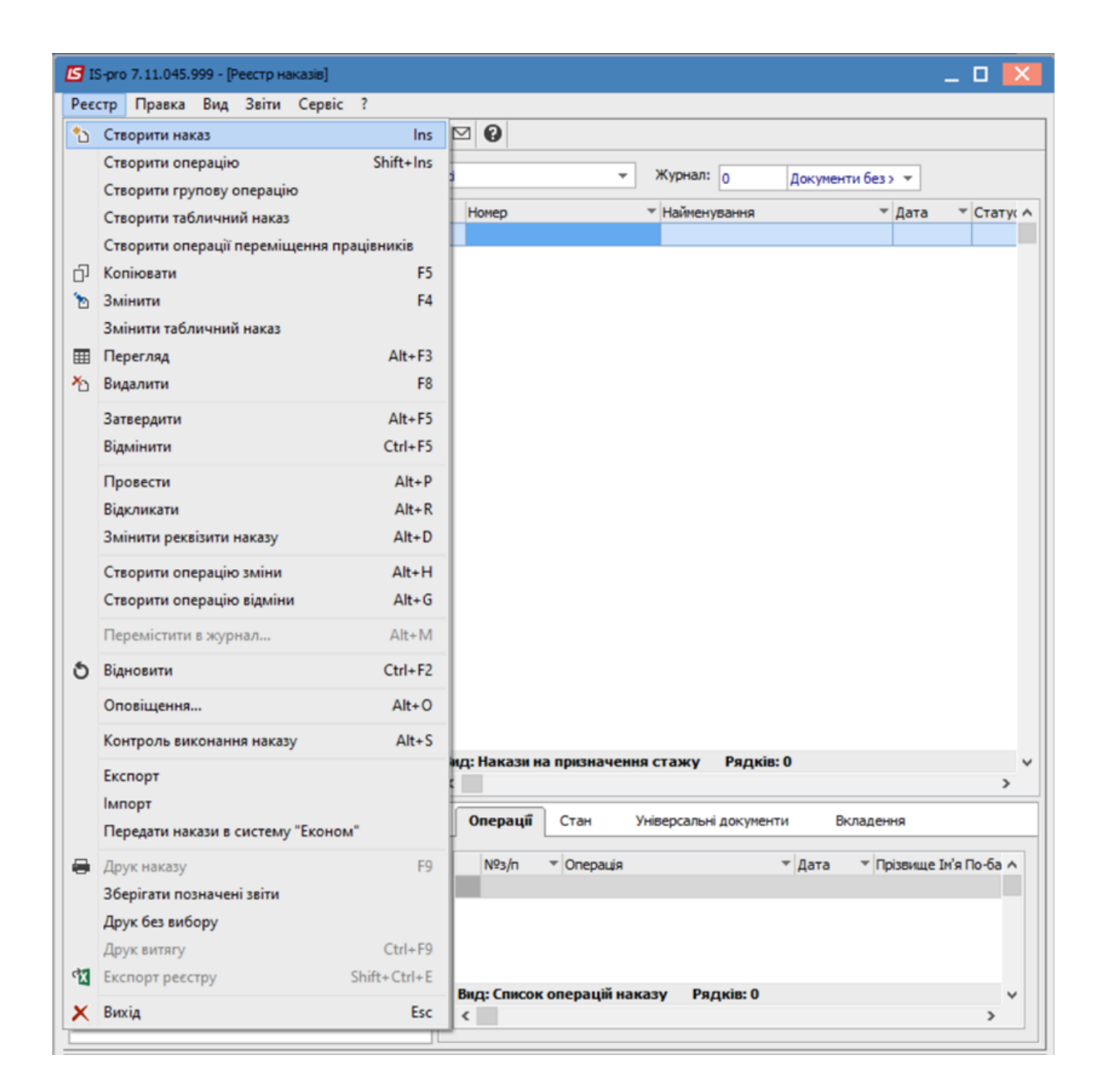

У вікні **Вибір виду наказу** вибрати необхідний вид наказу – **Призначення стажу** та натиснути кнопку **ОК.** 

| 🕒 IS-pro 7.11.045.999 - [Реєстр наказів] |                                                 |     | 🛛 🔀                 |
|------------------------------------------|-------------------------------------------------|-----|---------------------|
| Реєстр Правка Вид Звіти Сервіс           | 🖪 Вибір виду наказу 📃 🔳                         | ×   |                     |
| か 山 か 田 か ち 昌 単 月 田                      |                                                 |     |                     |
|                                          | Возобновление на работе после отстранения       | ^   |                     |
| Період: Лютий'22 💌 🔸 🕨                   | Завершення випробувального терміну              | _   | h l                 |
|                                          | Закінчення індивідуального табелювання          |     |                     |
| Види наказів                             | Заохочення                                      |     | га 🕆 Статус 🔨       |
| Bci                                      | Звільнення (текстовий друк)                     |     |                     |
| Загальні                                 | Зміна прізвища                                  |     |                     |
| Персональні                              | Кадровий резерв виведення                       |     |                     |
| Прийом на роботу                         | Кадровий резерв зарахування                     |     |                     |
| Призначення, переміщення                 | Компенсація переробки                           |     |                     |
| Призначення надбавки                     | Надати день відпочинку                          |     |                     |
| Преміювання                              | Оплата донорських днів                          |     |                     |
| Відпустка                                | Оплата за договорами ЦПХ                        |     |                     |
| Відрядження                              | Отримання вченого звання                        |     |                     |
| Заохочення                               | Отримання наукового ступеня                     |     |                     |
| Стягнення                                | Отстранение от работы                           |     |                     |
| Присвоєння наукового звання, сту         | Повторний прийом                                |     |                     |
| Зміна прізвища                           | Понаднормова праця                              |     |                     |
| Звільнення                               | Попередження про заплановану вакансію           |     |                     |
| Зняття надбавки                          | Призначення індивідуального табелювання         |     |                     |
| Призначення стажу                        | Призначення постійного утримання                |     |                     |
| Довільні                                 | Призначення стажу                               |     |                     |
| Скасування, Зміна                        | Призначення/переміщення                         |     |                     |
| Стажування, практика                     | Прийом на роботу (табличний друк)               |     |                     |
| Індивідуальне табелювання                | Прийом на роботу (текстовий друк)               | _   |                     |
| Тимчасове виконання обов'язків           | Про відпустки (табличний друк)                  |     |                     |
| Підсумований облік                       | Про відпустки (текстовий друк)                  | _   |                     |
| Компенсація надурочних                   | Про відрядження                                 | -   |                     |
| Оплата за договорами ЦПХ                 | Про надбавки                                    | -   |                     |
| Надання дня відпочинку                   | Про підсумований облік робочого часу            | -   |                     |
|                                          | Про преміювання                                 | -   |                     |
|                                          | Про присвоення звання                           | -   |                     |
|                                          | Про присвоення рангу держслужбовцям             | -   |                     |
|                                          | Про присвоення чину                             | -   | ще Ім'я По-ба \land |
|                                          | Про стягнення                                   | -   |                     |
|                                          | Продовження терміну перебування на держ. службі | -   |                     |
|                                          | Скасування наказу                               | _   |                     |
|                                          | Стажування / практика                           | -   |                     |
|                                          | Тимчасове виконання обов'язків                  | -   |                     |
|                                          | Рядків: 42                                      | ~   | ~                   |
|                                          |                                                 |     | >                   |
|                                          | OK Ckacye                                       | ати |                     |
| (3) ТОВ "ДЕМО"                           |                                                 |     | <b>⊠</b> UK         |

Відкривається вікно Створення наказу. Заповнити необхідні реквізити:

- Номер проекту.
- Дата реєстрації.
- Дата введення в дію.

Із довідника по клавіші **F3** вибрати відповідного підписанта в полях (при відсутності налаштування дані поля можуть залишатися порожніми):

- Внесено проект.
- Погоджено.
- Затверджено.

При необхідності для коректного відображення друкованих форм зазначити Заголовок наказу.

По клавіші F3 із запропонованого переліку вибрати:

- Преамбулу.
- Підставу.

При необхідності через кнопку Змінити прописати дані вручну. Натиснути кнопку ОК.

|      | Примітка:                                                                     |     |   |
|------|-------------------------------------------------------------------------------|-----|---|
|      | Підписи, використані в наказі, налаштовуються в штатному розписі для відповід | ної |   |
|      | штатної позиції, наприклад, керівника та головного бухгалтера.                |     |   |
|      |                                                                               |     |   |
| 🖪 Ст | творення наказу: Призначення стажу                                            | . 🗆 | × |
| Нака | аз Правка Вид Сервіс ?                                                        |     |   |

| Номер проекту:       | 0102             | Дата реєстрації: | 01/02/2022 | ] |    |           |
|----------------------|------------------|------------------|------------|---|----|-----------|
| Дата введення в дію: | 01/02/2022       | ]                |            |   |    |           |
| Затверджено:         |                  |                  |            |   |    |           |
| Знесено проект:      |                  |                  |            |   |    |           |
| Погоджено:           |                  |                  |            |   |    |           |
| Заголовок:           | Призначення стаж | κy               |            |   |    |           |
| Преамбула:           |                  |                  |            |   | Ŧ  | Змінити   |
| Тідстава:            | l                |                  |            |   | -  | Змінити   |
|                      |                  |                  |            | [ | ОК | Скасувати |

Далі проводиться створення операції. У реєстрі наказів встановити курсор на проект створеного наказу. Створити операцію по пункту меню **Реєстр / Створити операцію** або за комбінацією клавіш **Shift + Insert**.

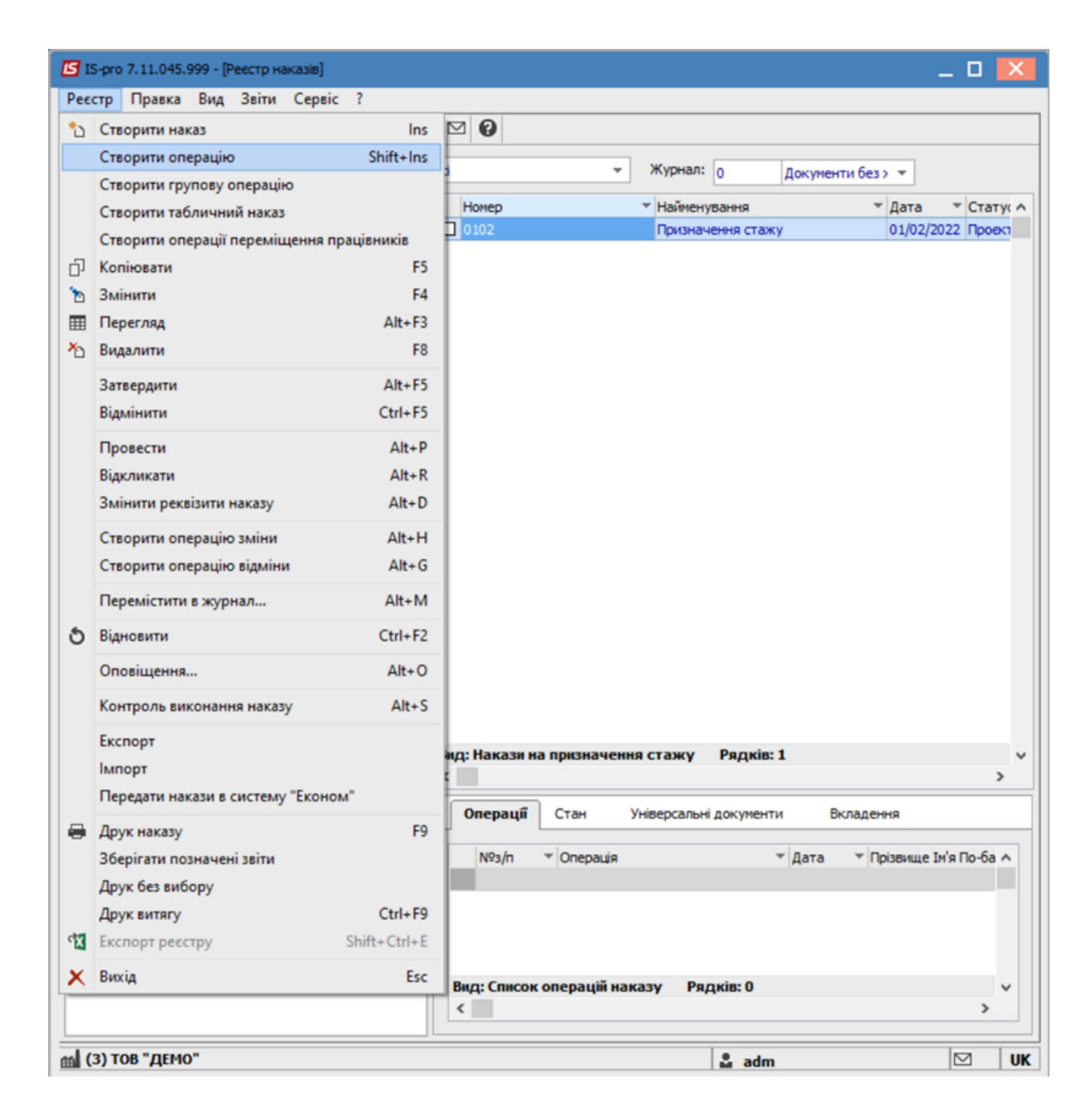

У вікні **Вибір типової операції** вибрати відповідну наказу операцію в нашому випадку **Призначення стажу** та натиснути кнопку **ОК.** Відкривається вікно створення операції.

| 🖾 Створення опер | рації: Призначен | ння стажу      |                            | _ 🗆 🔀        |
|------------------|------------------|----------------|----------------------------|--------------|
| Операція Прав    | ка?<br>2         |                |                            |              |
| Прізвище І.Б.:   | Поліграфічна Ал  | лла Олександр  | вна                        |              |
| № картки:        | 0055             | <b>▼</b> Ta    | бельний №: 55 <del>~</del> |              |
| Загальні ві      | домості опер     | ації наказу    | Стажі                      |              |
| Поточні дані г   | ірацівника:      |                |                            |              |
|                  | 01 Ректор        | ат             |                            |              |
|                  | 0103 Служ        | кби і відділи  |                            |              |
|                  | 010301 Це        | ентри          |                            |              |
|                  | 01030102         | ВП центр       |                            |              |
| Посада:          | 16               | Директор ви    | давництва                  |              |
| Обліковий склад  | : 1              | Постійний      |                            |              |
| Категорія:       | 7                | Фахівці        |                            |              |
| Оклад:           | 4361.0000        | )              |                            |              |
| Дані операції:   |                  |                |                            |              |
| Дата призначен   | ня: 01/02/202    | 2              |                            |              |
| Номер протокол   | y: 0102          |                |                            |              |
| Дата протоколу   | : 01/02/202      | 2              |                            |              |
| Заголовок:       | Призначен        | ння стажу      |                            |              |
| Підстава:        | Розпоряда        | ження№1        |                            | •            |
|                  |                  |                |                            |              |
| Особова картк    | а Трудо          | ова діяльність |                            | ОК Скасувати |

В одному з трьох полів за зручним для вас варіантом вибрати працівника:

- По Прізвищу Імені По-батькові (по клавіші FЗвикликається довідник. Із довідника Вибір працівника виконати вибір працівника, для збереження натиснути кнопку OK).
- По Номеру картки.
- По **Табельному №**.

| Примітка:                                                       |
|-----------------------------------------------------------------|
| Вибирається один реквізит, а два інших заповнюються автоматично |

Група **Поточні дані працівника** заповнюються автоматично. Заповнюється група **Дані операції**. На вкладці **Стажі** відображено наявний стаж. Внести дані щодо необхідних видів стажу.

| Прізвище І.Б.:<br>Поліграфічна Алла Олександрівна<br>0055 ▼ Табельний №: 55 ▼<br>Загальні відоності операції наказу<br>Стаж<br>Загальній стаж<br>Стаж Рознір ▼ Дата по ▼ Відсоток<br>Загальний стаж<br>Безперевний стаж<br>Стаж на підприенстві<br>Галузевий стаж<br>Стаж держслужбовця<br>Стаж держслужбовця за вислугу років<br>Стаж держслужбовця за вислугу років<br>Стаж в отрасли<br>Додатковий бібліотекаря<br>Медичний стаж<br>Педагогічний стаж<br>Медичний стаж<br>Медичний стаж<br>Педагогічний стаж<br>Хурналістський                                                                                                    |       |
|----------------------------------------------------------------------------------------------------|-------|
| № картки:       0055       Табельний №:       55       •         Загальні відомості операції наказу         Стажі         Стаж       •       Розмір       Дата по       •       Відсоток         Загальний стаж       •       •       •       •       •         Вагальний стаж       •       •       •       •       •       •       •         Стаж на підприенстві       22.04.23       •       •       •       •       •       •       •       •       •       •       •       •       •       •       •       •       •       •       •       •       •       •       •       •       •       •       •       •       •       •       •       •       •       •       •       •       •       •       •       •       •       •       •       •       •       •       •       •       •       •       •       •       •       •       •       •       •       •       •       •       •       •       •       •       •       •       •       •       •       •       •       •       •       • <th>,</th>                                                                                                    | ,     |
| Загальні відомості операції наказу         Стажі           Стаж         * Розмір         Дата по         * Відсоток           Загальний стаж         *         *         Відсоток           Безперервний стаж         *         *         *           Стаж на підприенстві         22.04.23         *         *           Галузевий стаж         22.04.23         *         *           Стаж держслужбовця         *         *         *           Стаж держслужбовця за вислугу років         *         *         *           Стаж в отрасли         10/09/1999         *         *           Додатковий бібліотекаря         *         *         *           Медичний стаж         *         *         *           Педагогічний стаж         *         *         *           Педагогічний стаж         *         *         *                                                                                                    |       |
| Стаж         Рознір         Дата по         Відсоток           Загальний стаж <t< td=""><td></td></t<>                                                                                                    |       |
| Загальний стаж         •           Безперервний стаж            Стаж на підприенстві         22.04.23           Галузевий стаж            Стаж держслужбовця            Стаж держслужбовця за вислугу років            Стаж держслужбовця за вислугу років            Стаж в отрасли         10/09/1999           Додатковий бібліотекаря            Медичний стаж            Педагогічний стаж            Хурналістський            Стаж учасника бойових дій                                                                                                    | над т |
| Безперервний стаж         Image: mail of the system           Стаж на підприенстві         22.04.23         Image: mail of the system           Галузевий стаж         Image: mail of the system         Image: mail of the system         Image: mail of the system           Стаж держслужбовця за вислугу років         Image: mail of the system         Image: mail of the system         Image: mail of the                                                                                                    |       |
| Стаж на підприенстві         22.04.23         Істам           Галузевий стаж         Істаж держслужбовця         Істаж держслужбовця за вислуг у років         Істаж держслужбовця за вислуг у років         Істаж держслужбовця за вислуг у років         Істаж держслужбовця за вислуг у років         Істаж держслужбовця за вислуг у років         Iстаж держслужбовця за вислуг у років         Iстаж держслужбовця за вислуг у років         Iстаж держслужбовця за вислуг у років         Iстаж держслужбовця за вислуг у років         Iстаж держслужбовця за вислуг у років         Iстаж держслужбовця за вислуг у років         Iстаж держслужбовця за вислуг у років         Iстаж держслужбовця за вислуг у років         Iстаж держслужбовця за вислуг у років         Iстаж держслужбовця за вислуг у років         Iстаж держслужбовця за вислуг у років         Iстаж в отрасли         Iстаж в отрасли         Iстаж         Iстаж учасника бойових дій         Iстаж         Iстаж         Iстаж         Iстаж         Iстаж         Iстаж         Iстаж         Iстаж         Iстаж         Iстаж учасника бойових дій         Iстаж         Iстаж уч                                                                                                    |       |
| Галузевий стаж         Image: Chark держслужбовця         Image: Chark держслужбовця за вислугу років         Image: Chark держслужбовця за вислугу років         Image: Chark держслужбовця за вислугу років         Image: Chark держслужбовця за вислугу років         Image: Chark держслужбовця за вислугу років         Image: Chark depжcлужбовця за вислугу років         Image: Chark depwcnyw for stark         Image: Chark depwcnyw for stark depwcnyw for star |       |
| Стаж держслужбовця              Стаж держслужбовця за вислугу років              Страховий стаж               Стаж в отрасли         10/09/1999 </td <td></td>                                                                                                    |       |
| Стаж держслужбовця за вислугу років            Страховий стаж            Стаж в отрасли         10/09/1999           Додатковий бібліотекаря            Медичний стаж            Педагогічний стаж            Хурналістський            Стаж учасника бойових дій                                                                                                    |       |
| Страховий стаж         I           Стаж в отрасли         10/09/1999           Додатковий бібліотекаря         I           Медичний стаж         I           Педагогічний стаж         I           Журналістський         I           Стаж учасника бойових дій         I                                                                                                    |       |
| Стаж в отрасли     10/09/1999       Додатковий бібліотекаря        Медичний стаж        Педагогічний стаж        Журналістський        Стаж учасника бойових дій                                                                                                    |       |
| Додатковий бібліотекаря Медичний стаж                                                                                                    |       |
| Медичний стаж Педагогічний стаж Журналістський Стаж учасника бойових дій                                                                                                    |       |
| Педагогічний стаж<br>Журналістський<br>Стаж учасника бойових дій                                                                                                    |       |
| Журналістський<br>Стаж учасника бойових дій                                                                                                    |       |
| Стаж учасника бойових дій                                                                                                    |       |
|                                                                                                    |       |
| Стаж учасника бойових дій                                                                                                    |       |
| Служба в Збройних силах                                                                                                    |       |
| Стаж роботи в прокуратурі                                                                                                    |       |
| Навчання у міліцейському ВНЗ                                                                                                    |       |
| Стаж роботи в слідчих органах                                                                                                    |       |
| Рядків: 19                                                                                                    |       |

По кнопці Трудова діяльність є можливість додати додатковий стаж.

| 🖪 Трудова д         | іяльність            |                                 |              |                         |       |        |  |    | _ 0     | ×   |
|---------------------|----------------------|---------------------------------|--------------|-------------------------|-------|--------|--|----|---------|-----|
| Вступ<br>01/02/2008 | Відхід<br>30/12/2022 | Організація<br>тест             |              | Посада<br>Завідувач каф | федри |        |  |    |         | ^   |
|                     |                      |                                 |              |                         |       |        |  |    |         |     |
|                     |                      |                                 |              |                         |       |        |  |    |         | ~   |
| Підстава:           |                      |                                 |              |                         |       |        |  |    |         |     |
| Додати:             | 14.10.30             | (РР.ММ.ДД) до ста               | жу           |                         |       |        |  |    |         |     |
| Загально            | ного [               | ] Держслужбовця<br>] Галузевого | В організаці | ця за вислугу р         | оків  | XOBOFO |  |    |         |     |
| Код Наймен          | нування дод          | аткового стажу                  |              |                         |       |        |  |    | Додати  | ^   |
| 1 Стаж              | в отрасли            |                                 |              |                         |       |        |  |    | Hi      |     |
| 2 Додат             | ковий бібліо         | текаря                          |              |                         |       |        |  |    | Hi      |     |
| 3 Медич             | ний стаж             |                                 |              |                         |       |        |  |    | Hi 🔽    |     |
| 4 Педаго            | огічний стаж         |                                 |              |                         |       |        |  |    | Hi      |     |
| 5 Журна             | лістський            |                                 |              |                         |       |        |  |    | Так     |     |
|                     |                      |                                 |              |                         |       |        |  | ОК | Скасува | ати |

Для збереження операції натиснути кнопку **ОК.** Наказ сформований і знаходиться у статусі

# Проект.

На закладці Операції відображається сформована операція: Призначення стажу.

| 🕒 IS-pro 7.11.045.999 - [Реєстр наказів] |                               |                           |                                               | _ 0 🔀              |
|------------------------------------------|-------------------------------|---------------------------|-----------------------------------------------|--------------------|
| Реєстр Правка Вид Звіти Сервіс ?         |                               |                           |                                               |                    |
| රී වී 🖱 🖄 🕭 🖶 🖷 🖉 🔻 🛛                    | • 🛛 🚱                         |                           |                                               |                    |
|                                          | []                            |                           |                                               |                    |
| Період: Лютий 22 👻 🗘 Статус:             | Bo v X                        | урнал: 0 Документи без :  | журналу                                       | Ŧ                  |
| Види наказів                             | Найменування 👻                | Дата 👻 Статус             | <ul> <li>Прізвище Ім'я По-батькові</li> </ul> | • One • ^          |
| Bci ^                                    | Призначення стажу             | 01/02/2022 Проведений     | Редакторний Йосип Іванович                    | 1                  |
| Загальні                                 | Призначення стажу             | 01/02/2022 Проведений     | Поліграфічна Алла Олександрівна               | 1                  |
| Персональні                              | Призначення стажу             | 04/02/2022 Проект         | Поліграфічна Алла Олександрівна               | 1                  |
| Прийом на роботу                         |                               |                           |                                               |                    |
| Призначення, переміщення                 |                               |                           |                                               |                    |
| Призначення надбавки                     |                               |                           |                                               |                    |
| Преміювання                              |                               |                           |                                               |                    |
| Відпустка                                |                               |                           |                                               |                    |
| Відрядження                              |                               |                           |                                               |                    |
| Заохочення                               |                               |                           |                                               |                    |
| Стягнення                                | Вид: Накази на призначення ст | ажу Рядків: З             |                                               | ~                  |
| Присвоення наукового звання, ступеню     | <                             |                           |                                               | >                  |
| Звіасновна                               |                               |                           |                                               |                    |
| Зилта изобании                           | Операції Стан Уніве           | рсальні документи Вкладен | ня                                            |                    |
| Призначення стажу                        | N93/n V Openauig              | т Лата т По               | ізвище Ім'я По-батькові — Х № ка — Та         | 6.Nº Tiaposaia     |
| Довільні                                 | П 1 Призначення ста           | xxy 01/02/2022 Do         | опграфічна Алла Олександрівна 0055            | 55 Видавничо-поліг |
| Скасування, Зміна                        |                               |                           |                                               |                    |
| Стажування, практика                     |                               |                           |                                               |                    |
| Індивідуальне табелювання                |                               |                           |                                               |                    |
| Тимчасове виконання обов'язків           |                               |                           |                                               |                    |
| Підсумований облік                       | Вид: Список операцій наказу   | Рядків: 1                 |                                               | Ý                  |
| Компенсація надурочних                   | <                             |                           |                                               | >                  |
|                                          |                               |                           |                                               |                    |
| (3) ТОВ "ДЕМО"                           |                               |                           | 🚨 adm                                         | ⊠ UK               |

У реєстрі наказів курсор встановити на проект створеного наказу. Для подальшої роботи по пункту меню **Реєстр / Затвердити** або комбінації клавіш **Alt+F5** проводиться затвердження наказу.

| ß | IS-pro 7.11.045.999 - [Реестр наказів]    | _ 0 📈                                                                           |  |  |  |  |  |
|---|-------------------------------------------|---------------------------------------------------------------------------------|--|--|--|--|--|
| P | естр Правка Вид Звіти Сервіс ?            |                                                                                 |  |  |  |  |  |
| 1 | 🖒 Створити наказ Ins 🖾 🚱                  |                                                                                 |  |  |  |  |  |
|   | Створити операцію Shift+Ins               |                                                                                 |  |  |  |  |  |
|   | Створити групову операцію                 | з турнал: 0 Документи без журналу т                                             |  |  |  |  |  |
|   | Створити табличний наказ                  | айменування * Дата * Статус * Прізвище Ін'я По-батькові * Опе *                 |  |  |  |  |  |
|   | Створити операції переміщення працівників | ризначення стажу 01/02/2022 Проведений Редакторний Йосип Іванович 1             |  |  |  |  |  |
| ć | 7 Копіювати F5                            | ризначения стажу 01/02/2022 Проедении Полграфина Алла Олександрена 1            |  |  |  |  |  |
| 2 | 5 Змінити F4                              | promovemnik crowy vrjive/zvzz inpoeki into in poprina wola ovjekkanupena i      |  |  |  |  |  |
| E | Перегляд Аlt+F3                           |                                                                                 |  |  |  |  |  |
| × | Видалити F8                               |                                                                                 |  |  |  |  |  |
|   | Затвердити Alt+F5                         |                                                                                 |  |  |  |  |  |
|   | Відмінити Ctrl+F5                         |                                                                                 |  |  |  |  |  |
|   | Провести Аlt+Р                            |                                                                                 |  |  |  |  |  |
|   | Biakaukatu Alt+R                          |                                                                                 |  |  |  |  |  |
|   | Змінити реквізити наказу Alt+D            |                                                                                 |  |  |  |  |  |
|   | · · · ·                                   |                                                                                 |  |  |  |  |  |
|   | Створити операцію зміни Аlt+Н             |                                                                                 |  |  |  |  |  |
|   | Створити операцію відміни Alt+G           |                                                                                 |  |  |  |  |  |
|   | Перемістити в журнал Alt+M                |                                                                                 |  |  |  |  |  |
| Ċ | Відновити Ctrl+F2                         |                                                                                 |  |  |  |  |  |
|   | Оповіщення Alt+О                          | ид: Накази на призначения стажу Рядків: З 🗸 🗸 🗸 🗸 🗸 🗸 🗸                         |  |  |  |  |  |
|   | Контроль виконання наказу Alt+S           | >                                                                               |  |  |  |  |  |
|   | Експорт                                   | Операції Стан Універсальні документи Вкладення                                  |  |  |  |  |  |
|   | Імпорт                                    |                                                                                 |  |  |  |  |  |
|   | Передати накази в систему "Економ"        | №3/п т Операція т Дата т Прізвище Ін'я По-батькові т № ка т Таб.№ т Підрозділ А |  |  |  |  |  |
| 6 | Лоук наказу Е9                            |                                                                                 |  |  |  |  |  |
|   | Зберігати позначені звіти                 |                                                                                 |  |  |  |  |  |
|   | Лоух без вибору                           |                                                                                 |  |  |  |  |  |
|   | Лоук витегу Ctrl+F0                       | Вид: Список операцій наказу Рядків: 1                                           |  |  |  |  |  |
| 9 | Excnopt peectpy Shift+Ctrl+E              |                                                                                 |  |  |  |  |  |
| , | Buxia Esc                                 |                                                                                 |  |  |  |  |  |
| 1 |                                           | 🖬 adm 🛛 🗠 UK                                                                    |  |  |  |  |  |

У вікні **Надання номеру наказу** відбувається зазначення **номеру** і **дати** наказу і для збереження натиснути кнопку **ОК**.

## Лримітка:

У залежності від налаштування статус наказу може змінитися з Проекту зразу на

Проведений по пункту меню Реєстр / Провести.

| Надання номера наказу |            |           |  |  |  |  |  |
|-----------------------|------------|-----------|--|--|--|--|--|
| Номер:                | 0102       |           |  |  |  |  |  |
| Дата:                 | 01/02/2022 | <b></b>   |  |  |  |  |  |
|                       | ОК         | Скасувати |  |  |  |  |  |

У реєстрі наказів статус наказу змінюється на Проведений.

| 🖪 IS-pro 7.11.045.999 - [Ресстр наказів] | _                                                                       |        |
|------------------------------------------|-------------------------------------------------------------------------|--------|
| Реєстр Правка Вид Звіти Сервіс ?         |                                                                         |        |
| ზეზ≣ბბ⊖∰ ₽≣₫▼[                           |                                                                         |        |
|                                          |                                                                         |        |
| Період: Лютий'22                         | Всі 👻 Журнал: 0 Документи без журналу 👻                                 |        |
| Види наказів                             | Найменування 👻 Дата 👻 Статус 👻 Прізвище Ім'я По-батькові 👻 О            | ne • ^ |
| Bci ^                                    | Призначення стажу 01/02/2022 Проведений Редакторний Йосип Іванович      | 1      |
| Загальні                                 | Призначення стажу 01/02/2022 Проведений Поліграфічна Алла Олександрівна | 1      |
| Персональні                              | Призначення стажу 04/02/2022 Проведений Поліграфічна Алла Олександрівна | 1      |
| Прийом на роботу                         |                                                                         |        |
| Призначення, переміщення                 |                                                                         |        |
| Призначення надбавки                     |                                                                         |        |
| Преміювання                              |                                                                         |        |
| ▶ Відпустка                              |                                                                         |        |
| Відрядження                              |                                                                         |        |
| Заохочення                               |                                                                         |        |
| Стягнення                                | Вид: Накази на призначения стажу Рядків: 3                              | ~      |
| Присвоення наукового звання, ступеню     | <                                                                       | >      |
| Зміна прізвища                           |                                                                         |        |
| Зильнення                                | Операції Стан Універсальні документи Вкладення                          |        |
| Станадовки                               |                                                                         |        |
| Повільні                                 | NY3/п • Операция • Дата • Призвище имя По-батькові • NY ка… • Тао. N    | Y Y A  |
| Скасування, Зміна                        | Призначення стажу 01/02/2022 поліграфічна Алла Олександрівна 0055       | 22     |
| Стажування, практика                     |                                                                         |        |
| Индивідуальне табелювання                |                                                                         |        |
| Тимчасове виконання обов'язків           |                                                                         |        |
| Підсумований облік                       | Вид: Список операцій наказу Рядків: 1                                   | ~      |
| Компенсація надурочних                   | <                                                                       | >      |
| V                                        |                                                                         |        |
| 📾 (3) ТОВ "ДЕМО"                         | 2 adm                                                                   | ⊠ UK   |

Відображено інформацію про створені накази в модулі **Особові картки працівників**, графа **Стажі** на вкладці **Історія**.

| 🕼 IS-pro 7.11.045.999 - [Особова ка                                                                                | артка:0055 Поліграфічна Алла Олександрівна 01030102] |            | _ 0        | X        |
|----------------------------------------------------------------------------------------------------|------------------------------------------------------|------------|------------|----------|
| Реєстр Правка Вид Сервіс                                                                                           | ?                                                    |            |            |          |
| 🏷 🏷 🖧 🗇 💭 🗖                                                                                                    |                                                      |            |            |          |
| <ul> <li>Загальні відомості</li> <li>Призначення і переміще</li> <li>Відпустки</li> <li>Лікарняні листи</li> </ul> | Поточні Історія<br>Накази на зніну рознірів стажів:  |            |            |          |
| Відрядження                                                                                                    | Дата змі 🔻 № наказу                                  |            | Дата н     | ^        |
| Трудові договори                                                                                                   | 01/02/2022 0102                                      |            | 01/02/2022 |          |
| Будинки на обслуговув                                                                                              |                                                      |            |            |          |
| Стажі                                                                                                    |                                                      |            |            |          |
| Розрахункові листи                                                                                                 |                                                      |            |            |          |
|                                                                                                    |                                                      |            |            |          |
|                                                                                                    |                                                      |            |            |          |
| <ul> <li>Длеантини, що виклад</li> <li>Пілвишення кваліфікації</li> </ul>                                          |                                                      |            |            |          |
| Кадровий резерв                                                                                                    | Decivie: 1                                           |            |            |          |
| Військовий облік                                                                                                   | гидню. 1                                             |            |            | <b>_</b> |
| Договори ЦПХ                                                                                                    | Приведені дати початку стажу ДО зміни:               |            |            |          |
| Афілійовані особи                                                                                                  | Код Найменування                                     | Дата по    | Розмір     | ^        |
| Вкладення                                                                                                    | Загальний стаж                                       |            |            |          |
| Доступ до державної т                                                                                              | Безперерений стаж                                    |            |            |          |
| Конкурс на заміщення в                                                                                             | Стаж на підприенстві                                 | 10/09/1999 | 22.04.22   |          |
| Спецперевірка                                                                                                    | Галузевий стаж                                       |            |            |          |
| Депутатська діяльність                                                                                             | Стаж держслужбовця                                   |            |            |          |
| Громадська діяльність                                                                                              | Стаж держслужбовця за вислугу років                  |            |            |          |
| Додаткові відомості де                                                                                             | Страховий стаж                                       |            |            |          |
| Облік донорських, робі                                                                                             | 1 Стаж в отрасли                                     | 09/09/1999 | 22.04.23   |          |
| Очищення влади                                                                                                    | 2 Додатковий бібліотекаря                            |            |            |          |
| Керівники/Помічники<br>В Авторозподіл                                                                              | Рядків: 19                                           |            |            | ~        |
|                                                                                                    |                                                      |            |            |          |
| (3) ТОВ "ДЕМО"                                                                                                    | 🚨 adm                                                |            |            | UK       |

# 2.2.1.13. Створення наказу про поновлення на роботі після відсторонення

Створення наказу **про поновлення на роботі після відсторонення** проводиться в системі **Облік персоналу / Облік кадрів** у групі модулів **Картотека** в модулі **Накази**.

| IS-pro 7.11.045.999                                         | _ 🗆 🔀 |
|-------------------------------------------------------------|-------|
| Меню Правка Вид Путівник Обране Сервіс ?                    |       |
| E 🛨 📶 🛛 🗟 🛈                                                 |       |
| 🖹 Головне меню _ 🗆 🔀 🏠 Обране                               | _ 0 🔀 |
| Бухгалтерський та податковий облік                          |       |
| ▷ 💼 Керування фінансовими розрахунками                      |       |
| 🔰 Облік основних засобів                                    |       |
| 🕨 📕 Логістика                                               |       |
| Облік речового забезпечення                                 |       |
| ▲ Облік персоналу                                           |       |
| Облік праці и заробітної плати                              |       |
| 🖌 🚾 Орлік кадрів                                            |       |
| Параметри                                                   |       |
|                                                             |       |
| Накази                                                      |       |
|                                                             |       |
|                                                             |       |
| Накази Накази Протокол комісії із соцстрахування Картотека] |       |
| Планування                                                  |       |
| 🛛 🧰 Сервіс                                                  |       |
| Звіти                                                       |       |
| Експорт                                                     |       |
| 👌 🛑 Електронна прохідна                                     |       |
| 🕨 💼 Управління студентами                                   |       |
| ▷ 💼 Облік автотранспорту                                    |       |
| ▷ 💼 Облік виробництва                                       |       |
| ▷ 💼 Фінансове планування й аналіз                           |       |
| Документообіг та управління проце У                         |       |
|                                                             |       |
|                                                             |       |
|                                                             |       |
|                                                             |       |
| 🟦 (3) ТОВ "ДЕМО" 🚨 adm                                      | ⊠ UK  |

Для створення наказу необхідно зробити наступне, у вікні Реєстр наказів:

- у полі Період вибрати Поточний місяць або весь рік.
- у полі Статус вибрати конкретний статус або Всі.
- у полі **Журнал** вибрати необхідний журнал. Якщо журналів у системі не створено, всі документи створюються в журналі **Документи без журналу**.

## 🖍 Примітка:

Вид журналу **Всі журнали** використовуються тільки для перегляду. Створювати накази в цьому журналі неможливо.

З лівої сторони вікна **Реєстру наказів** обрати вид наказу. У нашому випадку це група **Загальні.** Курсор встановити в табличну частину вікна. По пункту меню **Реєстр / Створити наказ** або по клавіші **Insert**створити наказ. У вікні **Вибір виду наказу** вибрати необхідний вид наказу -**Поновлення на роботі після відсторонення** та натиснути кнопку **ОК.** 

| еєстр Правка Вид Звіти Серві | c ?                 |                          |               |              |                                              |     |
|------------------------------|---------------------|--------------------------|---------------|--------------|----------------------------------------------|-----|
| ጋ 🗗 🐚 🕾 🏠 🍮 🖷 🎜 🛛            | ▼ ⊡ ⊠ 0             |                          |               |              |                                              |     |
| еріод: Січень'22 → ↓ →       | Статус: Всі         | → Журнал: 0              | Документи бе: | з журналу    | •                                            |     |
| Види наказів                 | Нонер               | Найменування             | т Дата т      | Статус       | <ul> <li>Прізвище Ім'я По-батьков</li> </ul> | i r |
| Bci                          | 123                 | Відсторонення від роботи | 10/01/2022    | Затверджений | Помічний Григорій Іванови                    | ич  |
| Загальні                     | 212                 | Відсторонення від роботи | 14/01/2022    | Проведений   | Помічний Григорій Іванови                    | ич  |
| Персональні                  | 🖪 Вибір виду наказу | (                        | _ 🗆 🗙         | рведений     | Помічний Григорій Іванови                    | ич  |
| Прийом на роботу             |                     |                          |               | рект         | Помічний Григорій Іванови                    | ич  |
| Призначення, переміщення     | Понаднормова прац   | R                        | ^             |              |                                              |     |
| Призначення надбавки         | Поновлення на робо  | оті після відсторонення  |               |              |                                              |     |
| Преміювання                  | Попередження про    | заплановану ваканско     |               |              |                                              |     |
| Відпустка                    | Призначення індиві, | дуального табелювання    |               |              |                                              |     |
| Відрядження                  | Призначення постій  | ного утримання           |               |              |                                              |     |
| Заохочення                   | Призначення/перен   | іщення                   |               |              |                                              |     |
| Стягнення                    | Прийом на роботу (  | табличний друк)          |               |              |                                              |     |
| Присвоєння наукового званн   | Прийом на роботу (  | текстовий друк)          |               |              |                                              |     |
| Зміна прізвища               | Про відпустки (табл | личний друк)             |               |              |                                              |     |
| Звільнення                   | Про відпустки (тека | товий друк)              |               |              |                                              |     |
| Зняття надбавки              | Про відрядження     |                          |               |              |                                              |     |
| Призначения стажу            | Про надбавки        |                          |               |              |                                              | >   |
| Довільні                     | Про підсумований о  | блік робочого часу       |               |              |                                              | -   |
| Скасування, Зміна            | Про преміювання     |                          |               |              |                                              |     |
| Стажування, практика         | Про присвоення зва  | HHS                      |               |              |                                              |     |
| Індивідуальне табелювання    | Про присвоення ран  | гу держалужбовцям        |               | атькові 👻 №  | ка т Таб.№ т Підрозділ                       | ^   |
| Тимчасове виконання обов'я   | Про присвоення чин  | v                        |               | Іванович     | 0005 5 Ректорат                              |     |
| Підсумований облік           | Про стагненна       |                          |               |              |                                              |     |
| Компенсація надурочних       | Description of      |                          |               |              |                                              |     |
| Оплата за договорами ЦПХ     | Рядків: 41          |                          | ¥             |              |                                              |     |
| Надання дня відпочинку       |                     | OK                       | Скасувати     |              |                                              |     |
|                              |                     | - Off                    |               |              |                                              | ~   |
|                              |                     |                          |               |              | >                                            |     |
|                              |                     |                          |               |              |                                              |     |

Відкривається вікно Створення наказу. Заповнити необхідні реквізити:

- Номер проекту.
- Дата реєстрації.
- Дата введення в дію.

З довідника по клавіші **F3** вибрати відповідного підписанта в полях (при відсутності налаштування дані поля можуть залишатися порожніми):

- Внесено проект.
- Погоджено.
- Затверджено.

При необхідності для коректного відображення друкованих форм зазначити Заголовок наказу.

По клавіші F3 із запропонованого переліку вибрати:

- Преамбулу.
- Підставу.

При необхідності через кнопку Змінити прописати дані вручну. Натиснути кнопку ОК.

| Гримітка:<br>Підписи, використані в наказі, налаштовуються в штатному розписі для відповідної<br>штатної позиції, наприклад, керівника та головного бухгалтера. |                                                                                                    |                                                                                      |                                         |                                                                                                    |  |  |  |  |
|----------------------------------------------------------------------------------------------------|----------------------------------------------------------------------------------------------------|--------------------------------------------------------------------------------------|-----------------------------------------|----------------------------------------------------------------------------------------------------|--|--|--|--|
|                                                                                                    |                                                                                                    |                                                                                      |                                         |                                                                                                    |  |  |  |  |
| Ресстр Правка Вид Звіти Сери                                                                                                    | <br>Г IS-pro 7.11.045.999 - [Ресстр наказе]<br>Ресстр Правка Вид Звіти Сервіс ?<br>То П То Щ То То П То П То П П П П П П П П П П П П |                                                                                      |                                         |                                                                                                    |  |  |  |  |
| Період: Січень'22 • • Статус: Всі • Журнал: о Документи без журналу •                                                                                           |                                                                                                    |                                                                                      |                                         |                                                                                                    |  |  |  |  |
| Види наказів<br>Всі<br>Загал<br>Персо 🖸 Створення наказу: Пон                                                                                                   | Номер<br>123<br>новлення на роботі після в                                                                                           | <ul> <li>Найменування<br/>Відсторонення від роботи</li> <li>відсторонення</li> </ul> | ▲дата Статус<br>10/01/2022 Затверджений | <ul> <li>Прізвище Ін'я По-батькові</li> <li>Понічний Григорій Іванович</li> <li>Понічний Григорій Іванович</li> <li>Понічний Григорій Іванович</li> </ul> |  |  |  |  |

| Ви   | ди наказі      | 6                      | Номер              | т Най                 | менування            | т Дата т   | Статус                       | *    | Прізвище Ім'я По-ба  | тькові \land |
|------|----------------|------------------------|--------------------|-----------------------|----------------------|------------|------------------------------|------|----------------------|--------------|
|      | Bci            |                        | 123                | Відс                  | торонення від роботи | 10/01/2022 | Затверджений                 |      | Помічний Григорій І  | ванович      |
|      | Загал          |                        |                    |                       |                      |            |                              |      | Помічний Григорій І  | ванович      |
|      | Персо          | Створення наказу: Понс | влення на роботі п | сля відсторонення     |                      |            | _ 🗆 💌                        |      | Помічний Григорій І  | ванович      |
|      | Прийо          | Наказ Правка Вид (     | Сервіс ?           |                       |                      |            |                              |      | Понічний Григорій Іа | ванович      |
| ₽    | Призн          |                        |                    |                       |                      |            |                              |      |                      |              |
|      | Призн          |                        |                    |                       |                      |            |                              |      |                      |              |
|      | Премі          | Номер проекту:         | 3                  | Дата рестрації:       | 19/01/2022           |            |                              |      |                      |              |
| ₽    | Відпу          |                        |                    | Have beec boots       | 15/01/2022           |            |                              |      |                      |              |
|      | Відря<br>Заохо | Дата введення в дію: 1 | 9/01/2022          |                       |                      |            |                              |      |                      |              |
|      | Стягн          | Затверджено:           |                    |                       |                      |            | Ŧ                            |      |                      |              |
|      | Присв          |                        |                    |                       |                      |            |                              |      |                      |              |
|      | Зміна          | Внесено проект:        |                    |                       |                      |            | Ψ.                           |      |                      |              |
|      | Звілы          | Descention             |                    |                       |                      |            |                              |      |                      |              |
|      | Знятт          | Погоджено:             |                    |                       |                      |            | ¥                            |      |                      | ~            |
|      | Призн          | -                      |                    |                       |                      |            |                              |      |                      | >            |
|      | Довіл          | Заголовок:             | юновлення на робо  | ті після відстороненн | R                    |            |                              |      |                      |              |
|      | Скасу          | Преамбула:             |                    |                       |                      |            | <ul> <li>Змінити…</li> </ul> |      |                      |              |
|      | Стаж           | Підстава:              |                    |                       |                      |            | <ul> <li>Змінити…</li> </ul> |      |                      |              |
| P    | Індив          |                        |                    |                       |                      |            |                              | 0005 | 5 Ректорат           |              |
|      | Пілох          |                        |                    |                       |                      | ОК         | Скасувати                    |      |                      |              |
| ľ    | Компе          |                        |                    |                       |                      |            | chacycom                     |      |                      |              |
|      | Onnai          |                        |                    |                       |                      |            |                              |      |                      |              |
|      | Нала           |                        |                    |                       |                      |            |                              |      |                      |              |
|      |                |                        |                    |                       |                      |            |                              |      |                      | ~            |
|      |                |                        | <                  |                       |                      |            |                              |      |                      | >            |
| ml ( | 3) TOB "       | 'ДЕМО"                 |                    |                       |                      |            | 🖁 adm                        |      |                      | ⊠ UK         |

Далі проводиться створення операції. У реєстрі наказів курсор встановити на проект створеного наказу. Створюється операція по пункту меню **Реєстр / Створити операцію** або за комбінацією клавіш **Shift + Insert**.

| Peec     |                                 |              |                 |                                                          |                            |                     |                                            |       |
|----------|---------------------------------|--------------|-----------------|----------------------------------------------------------|----------------------------|---------------------|--------------------------------------------|-------|
|          | тр Правка Вид Звіти Сере        | sic ?        |                 |                                                          |                            |                     |                                            |       |
| <b>*</b> | Створити наказ                  | Ins          | ⊠ 0             |                                                          |                            |                     |                                            |       |
|          | Створити операцію               | Shift+Ins    |                 | - Winning -                                              |                            |                     |                                            |       |
|          | Створити групову операцію       |              | 1               | • журнал: 0                                              | Документи бе               | 13 журналу          | •                                          |       |
|          | Створити табличний наказ        |              | ▼ Ha            | айменування                                              | ⊤ Дата т                   | Статус              | <ul> <li>Прізвище Ім'я По-батьк</li> </ul> | OBi / |
|          | Створити операції переміщення   | працівників  | Bi              | дсторонення від роботи                                   | 10/01/2022                 | Затверджений        | Помічний Григорій Іван                     | ович  |
| ĥ        | Копіювати                       | F5           | Bu              | дсторонення від роботи                                   | 14/01/2022                 | Проведений          | Помічний Григорій Іван                     | ович  |
| 3        | Змінити                         | F4           |                 | дсторонення від росоти<br>риовлення на роботі після віло | 18/01/2022<br>T 19/01/2022 | Проведении          | Помічний Григорій Іван                     | ович  |
|          | Перегляд                        | Alt+F3       | B               | дсторонення від роботи                                   | 19/01/2022                 | Проект              | Помічний Григорій Іван                     | ович  |
| *        | Видалити                        | F8           |                 |                                                          |                            |                     |                                            |       |
|          | Затвердити                      | Alt+F5       |                 |                                                          |                            |                     |                                            |       |
|          | Вілмінити                       | Ctrl+F5      |                 |                                                          |                            |                     |                                            |       |
|          | <b>D</b>                        | Alk . D      |                 |                                                          |                            |                     |                                            |       |
|          | гіровести                       | Alt+P        |                 |                                                          |                            |                     |                                            |       |
|          | Відкликати                      | Alt+K        |                 |                                                          |                            |                     |                                            |       |
|          | Змінити реквізити наказу        | Alt+D        |                 |                                                          |                            |                     |                                            | - 1   |
|          | Створити операцію зміни         | Alt+H        |                 |                                                          |                            |                     |                                            |       |
|          | Створити операцію відміни       | Alt+G        |                 |                                                          |                            |                     |                                            |       |
|          | Перемістити в журнал            | Alt+M        |                 |                                                          |                            |                     |                                            |       |
| ð        | Відновити                       | Ctrl+F2      |                 |                                                          |                            |                     |                                            |       |
|          | Оповіщення                      | Alt+O        |                 |                                                          |                            |                     |                                            |       |
|          | Контроль виконання наказу       | Alt+S        |                 |                                                          |                            |                     |                                            |       |
|          | Експорт                         |              | накази Рядків:  | 5                                                        |                            |                     |                                            |       |
|          | Імпорт                          |              |                 |                                                          |                            |                     |                                            |       |
|          | Передати накази в систему "Екон | 10M"         | Стан Універ     | сальні документи Вкла                                    | дення                      |                     |                                            |       |
| ₽.       | Друк наказу                     | F9           | 🔻 🔻 Onepauja    | т Дата т                                                 | Прізвище Ім'я Г            | По-батькові т № ка. | т Таб. № т Підрозділ                       | ^     |
|          | Зберігати позначені звіти       |              |                 |                                                          |                            |                     |                                            |       |
|          | Друк без вибору                 |              |                 |                                                          |                            |                     |                                            |       |
|          | Друк витягу                     | Ctrl+F9      |                 |                                                          |                            |                     |                                            |       |
| đ        | Експорт реєстру                 | Shift+Ctrl+E |                 |                                                          |                            |                     |                                            |       |
| ×        | Вихід                           | Esc          | операцій наказу | Рядків: 0                                                |                            |                     |                                            | ~     |
|          |                                 |              | _               |                                                          |                            |                     |                                            | >     |

У вікні **Вибір типової операції** вибрати відповідну наказу операцію в нашому випадку **Поновлення** на роботі після відсторонення та натиснути кнопку **ОК.** Відкривається вікно створення операції.

В одному з трьох полів за зручним для вас варіантом вибрати працівника:

- По Прізвищу Імені По-батькові (по клавіші F3викликається довідник. Із довідника Вибір працівника виконати вибір працівника та для збереження натиснути кнопку OK).
- По Номеру картки.
- По Табельному №.

### Примітка:

Вибирається один реквізит, а два інших заповнюються автоматично.

| 🖸 Створення операції: Поновлення на роботі після відсторонення |    | _ 🗆 🗙     |
|----------------------------------------------------------------|----|-----------|
| Операція Правка ?<br>Т Х Р У (9)                               |    |           |
| Прізвище І.Б.:<br>№ картки: табельний №: т                     |    | *         |
| Загальні відомості операції наказу                             |    |           |
| Створювати вихід для всіх внутр. сумісників: Ні                |    |           |
|                                                                |    |           |
|                                                                |    |           |
|                                                                |    |           |
|                                                                |    |           |
|                                                                |    |           |
|                                                                |    |           |
|                                                                |    |           |
|                                                                |    |           |
|                                                                |    |           |
|                                                                |    |           |
| Особова картка                                                 | ОК | Скасувати |

Група **Поточні дані працівника** заповнюються автоматично. Заповнюється група **Дані операції**. Для збереження операції натиснути кнопку **ОК.** Наказ сформований і знаходиться у статусі **Проект.** На закладці **Операції** відображається сформована операція: **Поновлення на роботі після відсторонення.**
|                                                                                                    |                                                                   |                                                                                                    |                                                                              | _ 0 📕                                              |
|----------------------------------------------------------------------------------------------------|-------------------------------------------------------------------|----------------------------------------------------------------------------------------------------|------------------------------------------------------------------------------|----------------------------------------------------|
| Реєстр Правка Вид Звіти Серві                                                                                                    | ic ?                                                              |                                                                                                    |                                                                              |                                                    |
| ኒ 🖓 🐚 🖄 🖞 🖶 💷 👂                                                                                                    | ⊞ @] ▼ 🗈 🛙                                                        | 20                                                                                                    |                                                                              |                                                    |
|                                                                                                    |                                                                   |                                                                                                    |                                                                              |                                                    |
| Період: Січень'22 ▼ ∢ →                                                                                                    | Статус: Всі                                                       | → Журнал: 0                                                                                                    | Документи без журналу                                                        | Ψ                                                  |
| Види наказів                                                                                                    | Номер                                                             | Найменування                                                                                                    | ▼ Дата ▼ Статус                                                              | Прізвище Ім'я По-батькові                          |
| Bci ^                                                                                                    | 123                                                               | Відсторонення від роботи                                                                                                    | 10/01/2022 Затверджений                                                      | Помічний Григорій Іванович                         |
| Загальні                                                                                                    | 212                                                               | Відсторонення від роботи                                                                                                    | 14/01/2022 Проведений                                                        | Помічний Григорій Іванович                         |
| Персональні                                                                                                    | 222                                                               | Відсторонення від роботи                                                                                                    | 18/01/2022 Проведений                                                        | Помічний Григорій Іванович                         |
| Прийом на роботу                                                                                                    | 33                                                                | Поновлення на роботі після ві                                                                                                    | аст 19/01/2022 Проект                                                        | Помічний Григорій Іванович                         |
| Призначення, переміщення                                                                                                    | 4243                                                              | Відсторонення від роботи                                                                                                    | 19/01/2022 Проект                                                            | Помічний Григорій Іванович                         |
| Призначення надбавки                                                                                                    |                                                                   |                                                                                                    |                                                                              |                                                    |
| Преміювання                                                                                                    |                                                                   |                                                                                                    |                                                                              |                                                    |
| Відпустка                                                                                                    |                                                                   |                                                                                                    |                                                                              |                                                    |
|                                                                                                    |                                                                   |                                                                                                    |                                                                              |                                                    |
| Відрядження                                                                                                    |                                                                   |                                                                                                    |                                                                              |                                                    |
| Відрядження<br>Заохочення                                                                                                    |                                                                   |                                                                                                    |                                                                              |                                                    |
| Відрядження<br>Заохочення<br>Стягнення                                                                                                    |                                                                   |                                                                                                    |                                                                              |                                                    |
| Відрядження<br>Заохочення<br>Стягнення<br>Присвоєння наукового зва…                                                                                                    | Вид: Загальні н                                                   | накази Рядків: 5                                                                                                    |                                                                              |                                                    |
| Відрядження<br>Заохочення<br>Стягнення<br>Присвоєння наукового зва…<br>Зміна прізвища                                                                                                    | Вид: Загальні н<br><                                              | накази Рядків: 5                                                                                                    |                                                                              | >                                                  |
| Відрядження<br>Заохочення<br>Стягнення<br>Присвоєння наукового зва…<br>Зиіна прізвища<br>Звільнення                                                                                                    | Вид: Загальні і<br>< Операції                                     | накази Рядків: 5<br>Стан Універсальні документи Вкі                                                                                                    | падення                                                                      | >                                                  |
| Відрядження<br>Заохочення<br>Стягнення<br>Присвоєння наукового зва…<br>Зміна прізвища<br>Звільнення<br>Зняття надбавки                                                                                                    | Вид: Загальні і<br><<br>Операції                                  | накази Рядків: 5<br>Стан Універсальні документи Вкл                                                                                                    | ладення                                                                      | >                                                  |
| Відрядження<br>Заохочення<br>Стягнення<br>Присвоєння наукового зва…<br>Зніна прізвища<br>Звільнення<br>Зняття надбавки<br>Призначення стажу                                                                                                    | Вид: Загальні і<br><<br>Операції<br>                              | накази Рядків:5<br>Стан Універсальні документи Вкл<br>▼∫ 🛩 Операція 👻 Дата                                                                             | падення<br>• Прізвище Ін'я По-батькові • N                                   | ><br>9 ка т Таб.№ т Підрозділ ∧                    |
| Відрядження<br>Заохочення<br>Стягнення<br>Присвоєння наукового зва…<br>Зміна прізвища<br>Звільнення<br>Зняття надбавки<br>Призначення стажу<br>Довільні                                                                                                    | Вид: Загальні і<br><<br>Операції<br>N <sup>0</sup> 3/п            | накази Рядків: 5<br>Стан Універсальні документи Вкл<br>▼ ▼ Операція ▼ Дата<br>1 Поновлення на роботі після відст… 19/01/20                             | падення<br>• Прізвище Ін'я По-батькові • N<br>22 Понічний Григорій Іванович  | 9 ка ▼ Таб.№ ▼ Підрозділ ∧<br>0005 5 Ректорат      |
| Відрядження<br>Заохочення<br>Стягнення<br>Присвоення наукового зва…<br>Зміна прізвища<br>Звільнення<br>Зняття надбавки<br>Призначення стажу<br>Довільні<br>Скасування, Зміна                                                                                                    | Вид: Загальні і<br>Сперації<br>N <sup>0</sup> 3/п                 | накази Рядків: 5<br>Стан Універсальні документи Вкл<br>▼ Ф Операція ▼ Дата<br>1 Поновлення на роботі після відст 19/01/20                              | падення<br>• Прізвище Ім'я По-батькові • N<br>22 Понічений Григорій Іванович | Р ка т Таб.№ т Підрозділ ∧<br>0005 5 Ректорат      |
| Відрядження<br>Заохочення<br>Стягнення<br>Присвоєння наукового зва…<br>Зміна прізвища<br>Звільнення<br>Зняття надбавки<br>Призначення стажу<br>Довільні<br>Скасування, Зміна<br>Стажування, практика                                                                                                    | Вид: Загальні н<br><<br>Операції<br>№3/п                          | накази Рядків: 5<br>Стан Універсальні документи Вкл<br>у у Операція у Дата<br>1 Поновлення на роботі після відст… 19/01/20                             | падення<br>• Прізвище Ін'я По-батькові • N<br>22 Понічний Григорій Іванович  | 9 ка ▼ Таб.№ ▼ Підрозділ ∧<br>0005 5 Ректорат      |
| Відрядження<br>Заохочення<br>Стягнення<br>Присвоєння наукового зва…<br>Зиіла прізвища<br>Звільнення<br>Зняття надбавки<br>Призначення стажу<br>Довільні<br>Скасування, Зміна<br>Стажування, практика<br>Індивідуальне табелюва…                                                                                                    | Вид: Загальні я<br>< Операції<br>№3/п                             | накази Рядків: 5<br>Стан Універсальні документи Вко<br>▼ ▼ Операція ▼ Дата<br>1 Поновлення на роботі після відст… 19/01/20                             | падення<br>• Прізвище Ін'я По-батькові • N<br>22 Понічний Григорій Іванович  | 9 ка ▼ Таб.№ ▼ Підрозділ ∧<br>0005 5 Ректорат      |
| Відрядження<br>Заохочення<br>Стягнення<br>Присвоєння наукового зва…<br>Зміна прізвища<br>Звільнення<br>Зняття надбавки<br>Призначення стажу<br>Довільні<br>Скасування, лактика<br>Тимуасове виконання обо…                                                                                                    | Вид: Загальні я<br><<br>Операції<br><br>№2/п                      | накази Рядків: 5<br>Стан Універсальні документи Вкл<br>¬ ¬ Операція ¬ Дата<br>1 Поновлення на роботі після відст 19/01/20                              | падення<br>• Прізвище Ін'я По-батькові • N<br>22. Понічний Григорій Іванович | Р ка ▼ Таб.№ ▼ Підрозділ ∧<br>0005 5 Ректорат      |
| Відрядження           Заохочення           Стятнення           Присвоєння наукового зва           Зміна прізвища           Звільнення           Зняття надбавки           Призначення стажу           Довільні           Скасування, Зміна           Стажування, практика           Індивідуальне табелюва           Тимчасове виконання обо           Підсумований облік | Вид: Загальні і<br><<br>Операції<br><br>№3/п<br><br>Вид: Список ( | накази Рядків: 5<br>Стан Універсальні документи Вкл<br>• • Операція • Дата<br>1 Поновлення на роботі після відст 19/01/20<br>операцій наказу Рядків: 1 | падення<br>• Прізвище Ін'я По-батькові • N<br>22. Понічний Григорій Іванович | 9 ка т Таб.№ т Підрозділ л<br>0005 5 Ректорат<br>v |
| Відрядження<br>Заохочення<br>Стягнення<br>Присвоення наукового зва<br>Зміна прізвища<br>Звільнення<br>Зняття надбавки<br>Призначення стажу<br>Довільні<br>Скасування, Зміна<br>Стажування, Практика<br>Індивідуальне табелюва<br>Тинчасове виконання обо<br>Підсумований облік<br>Компенсація надурочних                                                                  | Вид: Загальні я<br>< Операції<br>№3/п Вид: Список є <             | накази Рядків: 5<br>Стан Універсальні документи Вкл<br>V V Операція V Дата<br>1 Поновлення на роботі після відст 19/01/20<br>операцій наказу Рядків: 1 | падення<br>Прізвище Ім'я По-батькові                                         | Р ка * Таб.№ * Підрозділ<br>0005 5 Ректорат        |
| Відрядження<br>Заохочення<br>Стягнення<br>Присвоення наукового зва<br>Зміна прізвица<br>Звільнення<br>Зняття надбавки<br>Призначення стажу<br>Довільні<br>Скасування, стажу<br>Довільні<br>Скасування, практика<br>Індивідуальне табелюва<br>Тимчасове виконання обо<br>Підсунований облік<br>Компенсація надурочних                                                      | Вид: Загальні н<br><<br>Операції<br>№3/п<br>Вид: Список с         | накази Рядків: 5<br>Стан Універсальні документи Вкл                                                                                                    | падення<br>• Прізвище Ін'я По-батькові • N<br>22 Понічний Григорій Іванович  | 9 ка * Таб.№ * Підрозділ<br>0005 5 Ректорат        |

| S-pro 7.11.045.999 - [Peettp Haka38]                                                                               | _ 0 🔀                |
|----------------------------------------------------------------------------------------------------|----------------------|
| Ресстр Правка Вид Звіти Сервіс ?                                                                                   |                      |
|                                                                                                    |                      |
|                                                                                                    |                      |
| Період: Снењ-22 • • • Статус: Всі • Журналі о Документи без журналу                                                | v                    |
| Види наказів Нонер т Найменування Дата т Статус т Прізвище Ін'я По                                                 | -батькові 🔻 Оп \land |
| Всі 🔲 123 Відсторонення від роботи 10/01/2022 Затверджений Понічний Григор                                         | ій Іванович          |
| Загальні 🛛 212 Відсторонення від роботи 14/01/2022 Проведений Понічний Григорі                                     | й Іванович           |
| Персональні 🔄 222 Відсторонення від роботи 18/01/2022 Проведений Понічний Григор                                   | ій Іванович          |
| Прийом на роботу 🗹 333 Поновлення на роботі після відст 19/01/2022 Проект Методичний Єфі                           | и Іванович           |
| Призначения, переміщения                                                                                           |                      |
| Призначения надбавки                                                                                               |                      |
| Преміювання                                                                                                    |                      |
| Відпустка                                                                                                    |                      |
| Відрядження                                                                                                    |                      |
| Заохочення                                                                                                    |                      |
| Стягнення                                                                                                    |                      |
| Присвоення наукового звання, ступеню                                                                               |                      |
| Зміна прізвища                                                                                                    |                      |
| Звільнення                                                                                                    |                      |
| Зняття надбавки Вид: Загальні накази Рядків: 4 Відмічено 1                                                         | ~                    |
| Призначения стажу с                                                                                                | >                    |
| Довільні                                                                                                    |                      |
| Скасування, Зніна Операції Стан Універсальні документи Вкладення                                                   |                      |
| Стажування, практика                                                                                               |                      |
| Індивідуальне табелювання           Імдивідуальне табелювання         Nºs/n                                        | sgin ^               |
| Тимчасове виконання обов'язків 1 Поновлення на роботі після відст 19/01/2022 Методичний Єфін Іванович 0007 7 Секре | таріат Вченої ради   |
| Підсунований облік                                                                                                 |                      |
| Компенсація надурочних                                                                                             |                      |
| Оплата за договорами ЦПХ                                                                                           |                      |
| Надання дня відпочинку                                                                                             |                      |
| онд: синсок операциі наказу Рядкив: 1                                                                              | , v                  |
|                                                                                                    |                      |

У реєстрі наказів курсор встановити на проект створеного наказу. Для подальшої роботи по пункту меню **Реєстр / Затвердити** або комбінації клавіш **Alt+F5** проводиться затвердження наказу.

| 6   | S-pro 7.11.045.999 - [Ресстр наказів]          | _ 0                                                                                                    | ×  |
|-----|------------------------------------------------|----------------------------------------------------------------------------------------------------|----|
| Pee | стр Правка Вид Звіти Сервіс ?                  |                                                                                                    |    |
| *1  | Створити операцію<br>Створити групову операцію | з • Журнал: 0 Документи без журналу •                                                                    |    |
|     | Створити табличний наказ                       |                                                                                                    |    |
|     | Створити операції переміщення працівникі       | <ul> <li>Найменування</li> <li>Дата</li> <li>Статус</li> <li>Прізвище Ім'я По-батькові</li> </ul>        | ^  |
| D.  | Копіювати                                      | Відсторонення від розоти 10/01/2022 затверджении Помчний Григорій Іванович                               |    |
| 2   | Змінити                                        | Відсторонення від роботи 19/01/2022 Проведении Понички Григорій Іванович                                 |    |
| m   | Перегляд Alt                                   | Поновления на роботи и 10/01/2022 Проведении Понички григории запович                                    |    |
| *   | Видалити                                       | Відсторонення від роботи 19/01/2022 Проект Понічний Григорій Іванович                                    |    |
|     | Затвердити Alt                                 |                                                                                                    |    |
|     | Відмінити Ctrl                                 |                                                                                                    |    |
|     | Провести АІ                                    |                                                                                                    |    |
|     | Відкликати АІ                                  |                                                                                                    |    |
|     | Змінити реквізити наказу АІ                    |                                                                                                    |    |
|     | Створити операцію зміни АІ                     |                                                                                                    |    |
|     | Створити операцію відміни АІ                   |                                                                                                    |    |
|     | Перемістити в наказ Аlt                        |                                                                                                    |    |
| 5   | Відновити Ctrl                                 |                                                                                                    |    |
|     | Оповіщення АІ                                  |                                                                                                    |    |
|     | Контроль виконання наказу АІ                   |                                                                                                    |    |
|     | Експорт                                        | накази Рядків: 5                                                                                         | ~  |
|     | Імпорт                                         | >                                                                                                    |    |
|     | Передати накази в систему "Економ"             | Стан Універсальні документи Вкладення                                                                    |    |
| -   | Друк наказу                                    |                                                                                                    |    |
|     | Зберігати позначені звіти                      | <ul> <li>Фолерация и роботі післа відст 10/01/2022 Поніции Григорій Тезновичи 0005 5 Ресторат</li> </ul> | 1  |
|     | Лоук без вибору                                | 1 поновлення на росоттпістя відст 19/01/2022 пончний пригории тванович 0005 5 Ректорат                   |    |
|     | Apyr oct broopy                                |                                                                                                    |    |
| ন্ম | Експорт реєстру Shift+Ctr                      |                                                                                                    |    |
| ×   | Вихід                                          | операцій наказу Рядків: 1                                                                                |    |
| -   |                                                |                                                                                                    |    |
| 4   |                                                |                                                                                                    |    |
| m ( | 3) ТОВ "ДЕМО"                                  | 🚨 adm                                                                                                    | UK |

| 🖪 IS-pro 7.11.045.999 - [Реєстр наказів]                                                                                                    |                           |                                 |                                   | -                                             | L o 💌  |
|----------------------------------------------------------------------------------------------------|---------------------------|---------------------------------|-----------------------------------|-----------------------------------------------|--------|
| Реєстр Правка Вид Звіти Сервіс ?                                                                                                    |                           |                                 |                                   |                                               |        |
| ზეზ≣ზბ⊖=∰₽≣֎▼                                                                                                    | • 🛛 🚱                     |                                 |                                   |                                               |        |
| Період: Січень'22 💌 🏹 Статус:                                                                                                    | Bci 👻                     | Журнал: 0 Документи б           | без журналу                       | •                                             |        |
| Види наказів                                                                                                    | Номер                     | Найменування                    | Дата Статус                       | <ul> <li>Прізвище Ім'я По-батькові</li> </ul> | ▼ On ∧ |
| Bci                                                                                                    | 123                       | Відсторонення від роботи        | 10/01/2022 Затверджений           | Помічний Григорій Іванович                    |        |
| Загальні                                                                                                    | 212                       | Відсторонення від роботи        | 14/01/2022 Проведений             | Понічний Григорій Іванович                    |        |
| Персональні                                                                                                    | 222                       | Відсторонення від роботи        | 18/01/2022 Проведений             | Помічний Григорій Іванович                    |        |
| Прийом на роботу                                                                                                    | 333                       | Поновлення на роботі після відс | т 19/01/2022 Проект               | Методичний Єфін Іванович                      |        |
| Призначення, переміщення                                                                                                    |                           |                                 |                                   |                                               |        |
| Призначення надбавки                                                                                                    |                           |                                 |                                   |                                               |        |
| Преміювання                                                                                                    |                           |                                 |                                   |                                               |        |
| Відпустка                                                                                                    |                           |                                 |                                   |                                               |        |
| Відрядження                                                                                                    |                           |                                 |                                   |                                               |        |
| Заохочення                                                                                                    |                           |                                 |                                   |                                               |        |
| Стягнення                                                                                                    |                           |                                 |                                   |                                               |        |
| Присвоєння наукового звання, ступеню                                                                                                    |                           |                                 |                                   |                                               |        |
| Зміна прізвища                                                                                                    |                           |                                 |                                   |                                               |        |
| Звільнення                                                                                                    |                           |                                 |                                   |                                               |        |
| Зняття надбавки                                                                                                    |                           |                                 |                                   |                                               |        |
| Призначення стажу                                                                                                    |                           |                                 |                                   |                                               |        |
| Довільні                                                                                                    |                           |                                 |                                   |                                               |        |
| Скасування, Зміна                                                                                                    |                           |                                 |                                   |                                               |        |
| Стажування, практика                                                                                                    |                           |                                 |                                   |                                               |        |
| Індивідуальне табелювання                                                                                                    | Вид: Загальні накази Ряд  | ків: 4 Відмічено 1              |                                   |                                               | ~      |
| Тимчасове виконання обов'язків                                                                                                    | <                         |                                 |                                   |                                               | >      |
| Підсумований облік                                                                                                    |                           |                                 |                                   |                                               |        |
| Компенсація надурочних                                                                                                    | Операци Стан Ун           | версальні документи Вкла,       | дення                             |                                               |        |
| Оплата за договорами ЦПХ                                                                                                    | NO /n T - Construin       |                                 | Deizerene Ivie De Sam verei 💦 🛛 🗤 | The NO The second                             | -      |
| Надання дня відпочинку                                                                                                    |                           | a poficari picara piaca         |                                   | 007 7 Cemeradar Rusuel                        | -      |
|                                                                                                    |                           | a populi nicha adci 19/01/2022  | петодичний сфитаванович о         | 7 Секретарат очено                            | ради   |
|                                                                                                    |                           |                                 |                                   |                                               |        |
|                                                                                                    |                           |                                 |                                   |                                               |        |
|                                                                                                    |                           |                                 |                                   |                                               |        |
|                                                                                                    | Вид: Список операцій нака | зу Рядків: 1                    |                                   |                                               | ~      |
|                                                                                                    | <                         |                                 |                                   |                                               | >      |
|                                                                                                    |                           |                                 |                                   |                                               |        |
| ац (3) ТОВ "ДЕМО"                                                                                                    |                           |                                 | . adm                             |                                               |        |
| The factor between the second second s |                           |                                 | M dum                             |                                               | UN UN  |

У вікні **Надання номеру наказу** відбувається зазначення **номеру** і **дати** наказу і для збереження натиснути кнопку **ОК**.

# 🗡 Примітка:

У залежності від налаштування статус наказу може змінитися з **Проекту** зразу на **Проведений** по пункту меню **Реєстр / Провести.** 

| 🖪 IS-pro 7.11.045.999 - [Реєстр наказів] |                             |                                  |                        | _ 0 🔀                                       |
|------------------------------------------|-----------------------------|----------------------------------|------------------------|---------------------------------------------|
| Реєстр Правка Вид Звіти Сервіс ?         |                             |                                  |                        |                                             |
| 한 🗗 한 🎟 한 한 🖶 🏢 👂 🎟 🚳 🔻 🛙                | • 🛛 🔞                       |                                  |                        |                                             |
| Період: Січень'22 👻 🔶 Статус:            | Bd 💌                        | Журнал: 0 Документи б            | ез журналу             | <b>v</b>                                    |
| Види наказів                             | Номер                       | <ul> <li>Найменування</li> </ul> | ▼ Дата ▼ Статус        | Прізвище Ім'я По-батью                      |
| Bci ^                                    | 123                         | Відсторонення від роботи         | 10/01/2022 Затверджени | й Помічний Григорій Іванс                   |
| Загальні                                 | 212                         | Відсторонення від роботи         | 14/01/2022 Проведений  | Помічний Григорій Іванс                     |
| Персональні                              | 222                         | Відсторонення від роботи         | 18/01/2022 Проведений  | Помічний Григорій Іванс                     |
| Прийом на роботу                         | ☑ 333                       | Поновлення на роботі після відст | 19/01/2022 Проект      | Методичний Єфім Івано                       |
| Призначення, переміщення                 |                             |                                  |                        |                                             |
| Призначення надбавки                     |                             |                                  |                        |                                             |
| Преміювання                              |                             |                                  |                        |                                             |
| Відпустка                                |                             |                                  |                        |                                             |
| Відрядження                              |                             |                                  |                        |                                             |
| Заохочення                               |                             |                                  |                        |                                             |
| Стягнення                                | Burn Davis al annual annual |                                  |                        |                                             |
| Присвоєння наукового звання, ступеню     | вид: загальні накази Ряд    | цків: 4 відмічено і падання н    |                        |                                             |
| Зміна прізвища                           |                             | Номер:                           | 333                    | · · · · · · · · · · · · · · · · · · ·       |
| Звільнення                               | Операції Стан У             | ніверсальні документи            | 10/01/0000             | <b>T</b>                                    |
| Зняття надбавки                          |                             | дата:                            | 19/01/2022             | <u>ــــــــــــــــــــــــــــــــــــ</u> |
| Призначення стажу                        | Nº3/n 👻 🔽 Onepauis          | · · · ·                          |                        | ▼ № ка ▼ Таб.№ ▼ Підрозділ ∧                |
| Довільні                                 | П Поновлення                | на роботі після відст            | ОК Скасувати           | 0007 7 Секретаріа                           |
| Скасування, Зміна                        |                             |                                  |                        |                                             |
| Стажування, практика                     |                             |                                  |                        |                                             |
| Індивідуальне табелювання                |                             |                                  |                        |                                             |
| Тимчасове виконання обов'язків           |                             |                                  |                        |                                             |
| Підсумований облік                       | Вид: Список операцій нака   | азу Рядків: 1                    |                        | ¥                                           |
| Vermen and a second second               | 1                           |                                  |                        |                                             |
| компенсацы надурочних                    |                             |                                  |                        | · · · · · · · · · · · · · · · · · · ·       |
| компенсація надурочних у                 |                             |                                  |                        |                                             |

У реєстрі наказів статус наказу змінюється на Проведений.

| 🖸 IS-pro 7.11.045.999 - [Реестр наказів] |                                                                             | _ 0 🔀                        |
|------------------------------------------|-----------------------------------------------------------------------------|------------------------------|
| Реєстр Правка Вид Звіти Сервіс ?         |                                                                             |                              |
| ኄር`ъ⊞ጜዕ등∰₽⊞፩▼[□                          |                                                                             |                              |
| Період: Січень'22 💌 🔶 Статус: 🛙          | d 👻 Журнал: 🛛 Документи без журналу                                         | -                            |
| Види наказів                             | Номер • Найменування • Дата • Статус •                                      | Прізвище Ін'я По-батью \land |
| Bci ^                                    | 123 Відсторонення від роботи 10/01/2022 Затверджений                        | Понічний Григорій Іванс      |
| Загальні                                 | 212 Відсторонення від роботи 14/01/2022 Проведений                          | Помічний Григорій Іванс      |
| Персональні                              | 222 Відсторонення від роботи 18/01/2022 Проведений                          | Помічний Григорій Іванс      |
| Прийом на роботу                         | 333 Поновлення на роботі після відст 19/01/2022 Проведений                  | Методичний Єфім Івано        |
| Призначення, переміщення                 |                                                                             |                              |
| Призначення надбавки                     |                                                                             |                              |
| Преміювання                              |                                                                             |                              |
| Відпустка                                |                                                                             |                              |
| Відрядження                              |                                                                             |                              |
| Заохочення                               |                                                                             |                              |
| Стягнення                                | ture Zaran uj uavaou – Denvie: A                                            |                              |
| Присвоєння наукового звання, ступеню     | ид, загалоні накази — Гядків. 4<br>7                                        | Ň                            |
| Зміна прізвища                           |                                                                             |                              |
| Звільнення                               | Операції Стан Універсальні документи Вкладення                              |                              |
| Зняття надбавки                          |                                                                             |                              |
| Призначення стажу                        | №3/п т 🗸 Операція т Дата т Прізвище Ім'я По-батькові т № ка т Та            | 6.Nº 🔻 Підрозділ \land       |
| Довільні                                 | 1 Поновлення на роботі після відст 19/01/2022 Методичний Єфін Іванович 0007 | 7 Секретаріа                 |
| Скасування, Зміна                        |                                                                             |                              |
| Стажування, практика                     |                                                                             |                              |
| Індивідуальне табелювання                |                                                                             |                              |
| Тимчасове виконання обов'язків           |                                                                             |                              |
| Підсумований облік                       | Вид: Список операцій наказу Рядків: 1                                       | ~                            |
| Компенсація надурочних                   | <                                                                           | >                            |
|                                          |                                                                             |                              |
| (3) ТОВ "ДЕМО"                           | 🚨 adm                                                                       | 🗹 UK                         |

# 2.2.1.14. Створення наказу Про оплату донорських днів

У день здачі крові працівник, який виявив бажання стати донором, звільняється від роботи на підприємстві, в установі, організації незалежно від форми власності зі збереженням середнього заробітку.

Крім того, після **кожного дня** здачі крові донору надається **додатковий день відпочинку** зі збереженням за ним **середнього заробітку**. За бажанням працівника цей день **може бути** використаний в будь-який час протягом року після дня здачі крові.

Створення наказу **Про оплату донорських днів** проводиться в системі **Облік персоналу / Облік кадрів** у групі модулів **Картотека** в модулі **Накази**.

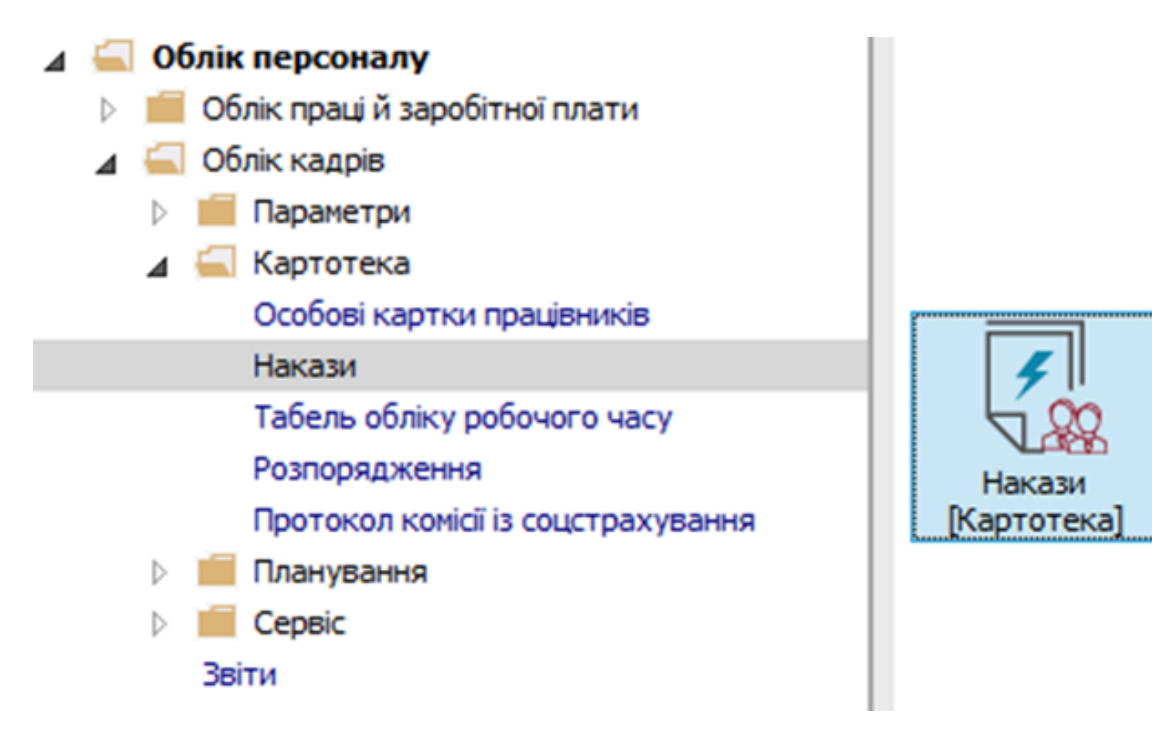

Для створення наказу необхідно зробити наступне, у вікні Реєстр наказів :

- У полі Період вибрати Поточний місяць або весь рік.
- У полі Статус вибрати конкретний статус або Всі.
- У полі **Журнал** вибрати необхідний журнал. Якщо журналів у системі не створено, всі документи створюються в журналі **Документи без журналу.**

## 🔪 Примітка:

Вид журналу **Всі журнали** використовується тільки для перегляду. Створювати накази в цьому журналі неможливо.

З лівої сторони вікна **Реєстру наказів** обрати вид наказу. У нашому випадку це група **Всі.** Курсор встановити в табличну частину вікна. По пункту меню **Реєстр / Створити наказ** або по клавіші **Insert**створити наказ. У вікні **Вибір виду наказу** вибрати необхідний наказ – **Про оплату донорських днів** та натиснути кнопку **ОК.** 

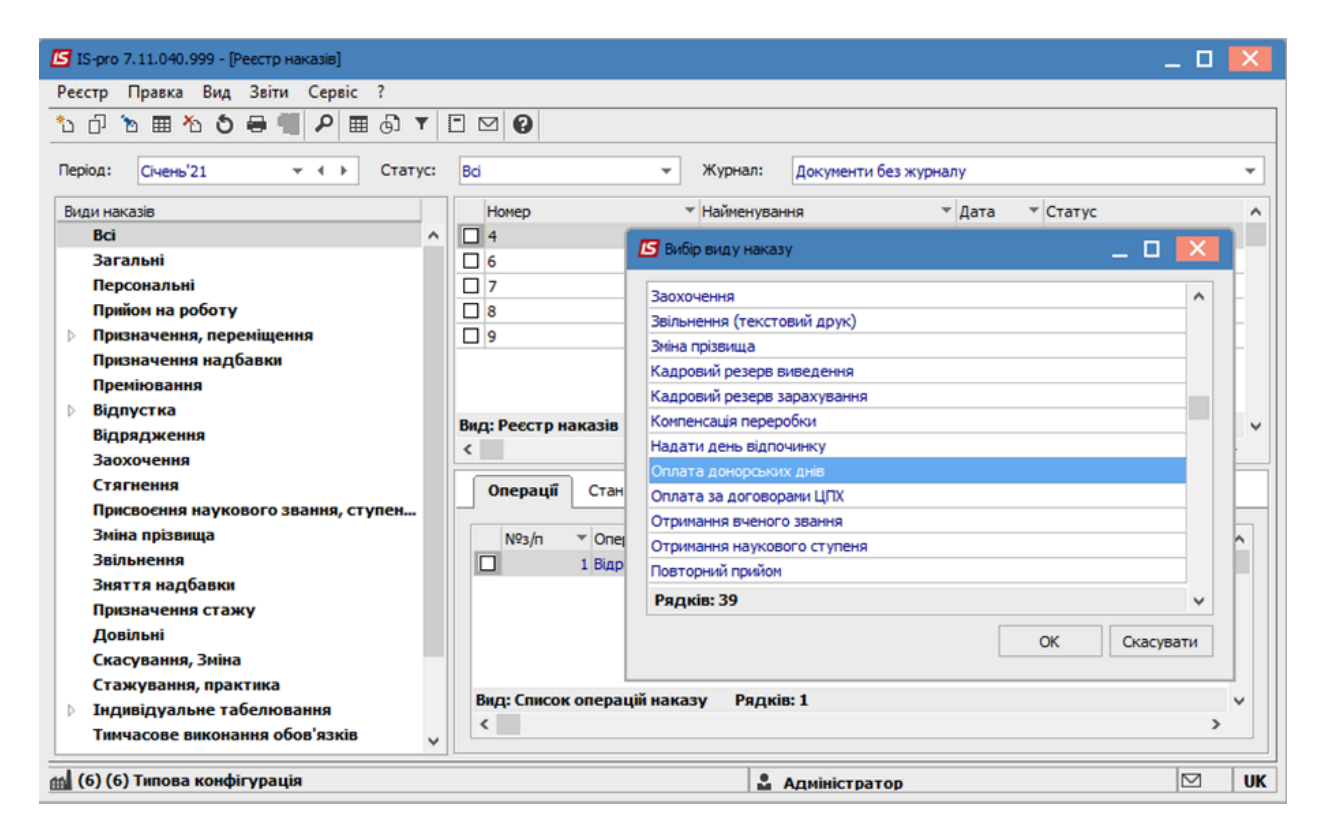

Відкривається вікно Створення наказу. Заповнити необхідні реквізити:

- Номер проекту.
- Дата реєстрації.
- Дата введення в дію.

Із довідника по клавіші **F3** вибрати відповідного підписанта в полях (при відсутності налаштування дані поля можуть залишатися порожніми):

- Внесено проект.
- Погоджено.
- Затверджено.

При необхідності для коректного відображення друкованих форм прописати:

• Заголовок наказу.

По клавіші F3 із запропонованого переліку вибрати:

- Преамбулу.
- Підставу.

При необхідності через кнопку Змінити прописати дані вручну. Натиснути кнопку ОК.

### Примітка:

Ì

Підписи, використані в наказі, налаштовуються в штатному розписі для відповідної штатної позиції, наприклад, керівника та головного бухгалтера.

| S IS-pro 7.11.040.999 - [Реестр нак        | sie]                                      |                                  |                 | _ 🗆 📕     |
|--------------------------------------------|-------------------------------------------|----------------------------------|-----------------|-----------|
| Реєстр Правка Вид Звіти                    | ервіс ?                                   |                                  |                 |           |
| ኒ 🖓 🖻 🖀 🐴 🎝 🖶 🖷                            | ₽ ▦ ⓓ ▼ ◻ ⊠ ❷                             |                                  |                 |           |
| Період: Січень'21 👻                        | <ul> <li>Статус: Всі</li> </ul>           | 👻 Журнал: Документ               | ги без журналу  |           |
| Види наказів                               | Номер                                     | <ul> <li>Найменування</li> </ul> | ▼ Дата ▼ Статус |           |
| Всі<br>Загальні                            | 🔄 Створення наказу: Оплата донорських дні | в                                |                 | _ 🗆 💌     |
| Персональні                                | Наказ Правка Вид Сервіс ?                 |                                  |                 |           |
| Прийом на роботу<br>ризначення, переміщенн | 💾 🗮 🗙 🗈 🖂 😧                               |                                  |                 |           |
| Призначення надбавки<br>Преміювання        | Номер проекту: 10                         | Дата рестрації: 22/01            | /2021           |           |
| Відпустка                                  | Дата введення в дію:                      |                                  |                 |           |
| Відрядження<br>Заохочення                  | Затверджено: Д. Д. Галицький              |                                  |                 | -         |
| Стягнення<br>Присвоєння наукового зв       | Внесено проект: Терещенко Т.Т.            |                                  |                 | <b>.</b>  |
| Зміна прізвища                             | Погоджено: С. С. Зарічна                  |                                  |                 | •         |
| звильнення<br>Зняття надбавки              |                                           |                                  |                 |           |
| Призначення стажу                          | Таро оплату донорсь                       | ких днів                         |                 |           |
| Довільні<br>Скасивання Зміна               | преамоула:                                |                                  | •               | ЗМІНИТИ   |
| Стажування, практика                       | Підстава:                                 |                                  |                 | • Змінити |
| Індивідуальне табелюва                     |                                           |                                  | ОК              | Скасувати |

Далі проводиться створення операції.

- У реєстрі наказів курсор встановити на проект створеного наказу.
- Створюється операція по пункту меню Реєстр / Створити операцію або за комбінацією клавіш Shift + Insert.

| <b>1</b> | S-pro 7.11.040.999 - [Реєстр наказів] |          | _ [                                                                                                    |          |
|----------|---------------------------------------|----------|----------------------------------------------------------------------------------------------------|----------|
| Pee      | стр Правка Вид Звіти Сервіс ?         |          |                                                                                                    |          |
| *        | Створити наказ                        | Ins      |                                                                                                    |          |
|          | Створити операцію SI                  | hift+Ins |                                                                                                    |          |
|          | Створити групову операцію             |          | <ul> <li>Журнал: Документи без журналу</li> </ul>                                                                                                    |          |
|          | Створити табличний наказ              |          | Номер 🔻 Найменування 👻 Дата 👻 Статус                                                                                                    | ^        |
|          | Створити операції перемішення працівн | urie     | 4 Про відрядження 11/01/2021 Проведений                                                                                                    |          |
| 2        | Створити операци перемищения працан   |          | 6 Про відпустки (табличний друк) 14/01/2021 Проведений                                                                                                    |          |
|          | Копновати                             | FD       | 7 Про відрядження 14/01/2021 Проведений                                                                                                    |          |
| 2        | Змінити                               | F4       | 8 Заохочення 19/01/2021 Проведений                                                                                                    |          |
|          | Перегляд                              | Alt+F3   | 9 Про стягнення 20/01/2021 Проведений                                                                                                    |          |
| ×        | Видалити                              | F8       | 10 Оплата донорських днів 22/01/2021 Проект                                                                                                    |          |
|          | Затвердити                            | Alt+F5   | д: Реестр наказів Рядків: 6                                                                                                    | ~        |
|          | Distriction                           | Chell ES |                                                                                                    | >        |
|          | ыдмінити                              | Cui+rJ   |                                                                                                    |          |
|          | Провести                              | Alt+P    | Стан Упералон докуненти окладення                                                                                                    |          |
|          | Відкликати                            | Alt+R    | №з/п т Операція т Дата т Прізвище Ім'я По-батькові т № ка                                                                                                    |          |
|          | Змінити реквізити наказу              | Alt+D    | No. 1 August 1 August |          |
|          | Створити операцію зміни               | Alt+H    |                                                                                                    |          |
|          | Створити операцію відміни             | Alt+G    |                                                                                                    |          |
|          |                                       |          | -                                                                                                    |          |
|          | Перемістити в журнал                  | Alt+M    |                                                                                                    | _        |
| ð        | Оновити                               | Ctrl+F2  | Вид: Список операцій наказу Рядків: 0<br><                                                                                                    | <b>`</b> |
|          | Оповіщення                            | Alt+O    |                                                                                                    |          |
|          | Контроль виконання наказу             | Alt+S    | 🚨 Адміністратор                                                                                                    | UK       |

У вікні **Вибір типової операції** вибрати відповідну наказу операцію у нашому випадку **Оплата донорських днів** та натиснути кнопку **ОК.** Відкривається вікно створення операції.

| 🖪 IS-pro 7.11.040.999 - [Реєстр наказів] | _ 0 🕨                                 |
|------------------------------------------|---------------------------------------|
| Реєстр Правка Вид Звіти Сервіс ?         |                                       |
| ኄ 🗅 🛅 🐴 🏷 🖶 🖏 🖊 🖽 🚱 🔻                    |                                       |
| Період: Січень'21 💌 ч 🕨 Статус:          | Всі • Журнал: Документи без журналу • |
| Види наказів                             | Номер т Найменування т Дата т Статус  |
| Bci                                      |                                       |
| Загальні                                 | 🔲 6 🖉 Вибір типової операції 🛛 🔤 🚺    |
| Персональні                              |                                       |
| Прийом на роботу                         | В В Надати день відпочинку            |
| Призначення, переміщення                 | 9                                     |
| Призначення надбавки                     | 10                                    |
| Преміювання                              | Оплата донорських днів                |
| Відпустка                                |                                       |
| Відрядження                              |                                       |
| Заохочення                               |                                       |
| Стягнення                                |                                       |
| Присвоєння наукового звання, ступеню     | Вид Весто изказів — Водиі             |
| Зміна прізвища                           |                                       |
| Звільнення                               |                                       |
| Зняття надбавки                          | Операції Стан Уні                     |
| Призначення стажу                        |                                       |
| Довільні                                 | №3/n v Onepauja                       |
| Скасування, Зміна                        |                                       |
| Стажування, практика                     |                                       |
| Індивідуальне табелювання                |                                       |
| Тимчасове виконання обов'язків           |                                       |
| Підсумований облік                       | ОК Скасувати                          |
| Компенсація надурочних                   | Вид: Список операцій наказ            |
| Оплата за договорами ЦПХ                 | < >                                   |
| Надання дня відпочинку                   |                                       |
| 🛍 (6) (6) Типова конфігурація            | 🗳 Адміністратор 🕅 U                   |

В одному з трьох полів за зручним для вас варіантом вибрати працівника для надання пільги за донорські дні:

- По Прізвищу Імені По батькові (по клавіші F3 викликається довідник. Із довідника Вибір працівника виконати вибір працівника, якому надається пільга за донорські дні та для збереження натиснути кнопку OK).
- По Номеру картки.
- По **Табельному №**.

#### / Примітка:

Вибирається один реквізит, а два інших заповнюються автоматично.

| <b>Б</b> Створення опе      | ерації: Опла      | та донорських ,        | днів                             |     |         |           |         | -  | . 🗆 💌    |
|-----------------------------|-------------------|------------------------|----------------------------------|-----|---------|-----------|---------|----|----------|
| Операція Пра                | авка ?<br>•       |                        |                                  |     |         |           |         |    |          |
| Прізвище І.Б.:<br>№ картки: |                   | •                      | Табельний №:                     | •   |         |           |         |    | *        |
| Загальні в                  | зідомості о       | перації наказ          | Ŷ                                |     |         |           |         |    |          |
| <b>15</b> By                | ибір працівні     | ка                     |                                  |     |         |           | _ 0     | ×  |          |
| Peec<br>O                   | тр Правк<br>Р 🎞 🗗 | а Вид Сери<br><b>Т</b> | sic ?<br>⊠ <b>②</b>              |     |         |           |         |    |          |
| Таб                         | ельн 👻            | <u>∧</u> № кар ▼       | Прізвище Ім'я По-батькові        |     | дрозді  | л         |         | ^  |          |
|                             | 1                 | 1                      | Січневий Іван Петрович           | Ад  | дмініст | рація     |         |    |          |
|                             | 2                 | 2                      | Рудченко Нінель Святославівна    | Φir | нансов  | за служба |         |    |          |
|                             | 4                 | 4                      | Київський Михайло Миколайович    | Ад  | дмініст | рація     |         |    |          |
|                             | 5                 | 5                      | Вересень Віктор Віктрович        | IT  | відділ  | 1         |         |    |          |
|                             | 6                 | 6                      | Київський Михайло Миколайович    | Ad  | амініст | рація     |         | _  |          |
|                             | 7                 | 7                      | Шевченко Виктор Владимирович     | Ад  | дмініст | рація     |         | _  |          |
|                             | 8                 | 8                      | Крамський Іван Іванович          | Го  | оспода  | рський    |         | _  |          |
|                             | 9                 | 9                      | Котвицька Вікторія Володимирівна | Φi  | нансов  | за служба |         | _  |          |
|                             | 10                | 10                     | Кириченко Константин Кирилович   | Φir | нансов  | за служба |         |    |          |
|                             | 11                | 11                     | Корниенко Кирилл Кондратьевич    | Ад  | дмініст | рація     |         |    |          |
| Вид                         | ц: Реєстр п       | рацівників             | Рядків: 165                      |     |         |           | >       | ~  |          |
| Особо                       |                   |                        |                                  |     |         | ОК        | Скасува | ти | касувати |

Група Поточні дані працівника заповнюється автоматично.

| 🖪 Створення опера            | ції: Оплата д | онорських днів                     | _ 🗆 🗙     |
|------------------------------|---------------|------------------------------------|-----------|
| Операція Правка<br>Ш 🗙 👂 🎾 🚱 | ?             |                                    |           |
| Прізвище І.Б.: Ки            | риченко Кон   | стантин Кирилович                  | -         |
| № картки: 10                 |               | ▼ Табельний №: 10 ▼                |           |
| Загальні відо                | мості опер    | ації наказу Дані про давання крові |           |
| Поточні дані пр              | ацівника:     |                                    |           |
|                              | 01 Держав     | ний коледж                         |           |
|                              | 0101 Адмін    | істрація                           |           |
|                              | 010101        |                                    |           |
| Посада:                      | 19            | Бухгалтер I категорії              |           |
| Обліковий склад:             | 1             | Постійний                          |           |
| Категорія:                   | 1             | Фахівці                            |           |
| Дата прийому:                | 10/12/2018    |                                    |           |
|                              |               |                                    |           |
|                              |               |                                    |           |
|                              |               |                                    |           |
|                              |               |                                    |           |
|                              |               |                                    |           |
| Особова картка               |               | ОК                                 | Скасувати |

Перейти на закладку **Дані про давання крові.** У полі **Невикористані дні відпочинку** виділити курсором рядок (зробивши його активним). По клавіші **Insert**викликати вікно **Введення даних про давання крові**.

Працівник обов'язково подає за місцем роботи **довідку** про надання донорам пільг. У вікні **Введення даних про давання крові** згідно наданої донором довідки необхідно ввести дані у відповідні поля:

- Вибрати **Вид відсутності** по клавіші **F3** із довідника **Види виплат** вибирається необхідний вид виплат, у нашому випадку **Донорські дні.**
- Зазначити **Дату давання крові** (вибирається по клавіші **F3** з календаря або зазначається вручну).
- Період використання пільги заповнюється автоматично.
- Визначити Пільгу по клавіші F3 із запропонованого переліку вибрати відповідну пільгу.

| Створення опе           | ерації: Оплата  | донорсь    | жих дні  | в             |             |            |                |                       |                        |                       |                       | _                  |              | ×  |
|-------------------------|-----------------|------------|----------|---------------|-------------|------------|----------------|-----------------------|------------------------|-----------------------|-----------------------|--------------------|--------------|----|
| Операція Пра<br>Ъ 💷 🗙 🔎 | вка ?<br>🎾 🚱    |            |          |               |             |            |                |                       |                        |                       |                       |                    |              |    |
| Прізвище І.Б.:          | Кириченко К     | онстанти   | ин Кирил | пович         |             |            |                |                       |                        |                       |                       |                    |              | -  |
| № картки:               | 10              |            | r Ti     | абельний №:   | 10          |            | •              |                       |                        |                       |                       |                    |              |    |
| Загальні                | відомості опе;  | рації нака | азу      | Дані про д    | авання кр   | рові       |                |                       |                        |                       |                       |                    |              |    |
| Невикорист              | гані дні відпоч | инку       |          |               |             |            |                |                       |                        |                       |                       |                    |              |    |
| Вид відсутності         | i               | - T        | іільга   |               |             | Дата дові  | дки            | ▼ Номер               | довідки                | 1                     |                       | Ŧ                  | Нале         | ^  |
|                         |                 |            | -        | Введення дан  | их про дава | ання крові |                |                       |                        |                       |                       | X                  |              |    |
|                         |                 |            |          | Вид відсутно  | сті:        | 525        | Донор          | ські дні              |                        |                       |                       | -                  |              |    |
|                         |                 |            |          | Дата давання  | я крові:    | 12/01/202  | 1              |                       |                        |                       |                       |                    |              |    |
|                         |                 |            |          | Період:       |             | 12/01/21-  | 1/01/2         | 2                     |                        |                       |                       |                    |              |    |
|                         |                 |            |          | Пільга:       |             | 0          |                |                       |                        |                       |                       | -                  |              |    |
|                         |                 |            |          | Належить на,  | дати        | 1          | Здача          | в роб.дн              | , звільне              | ний від               | роб.+1 де             | ень ві             | ідпоч.       |    |
|                         |                 |            |          | додатк. дні в | ідпочинку   | 3          | здача<br>Здача | в роб.дн<br>в вихідн. | , не звіл<br>./святк./ | ьн. від р<br>/нероб.д | оо. +2 дн<br>ень+1 дн | і.відпо<br>І. відп | оч.<br>ЮЧИНК | y  |
|                         |                 |            | _        | Номер довідк  | и:          | 4          | Здача          | в день в              | ідпустки               | + 2 дня               | відпочин              | ку                 |              |    |
| Рядків: 0               |                 |            |          | Дата довідки  | :           | 5          | Здача          | в роб.дн              | , не звіл              | ьн. від р             | об. +1 дн             | і.відпо            | оч.<br>>     |    |
| Надати дод              | аткові дні ві   | дпочин     | іку      |               |             |            |                |                       | OK                     | С                     | касувати              | 1                  | -            |    |
| Дата початку            | *               | Дата за    | кінченн  | я т Н         | Надано      | -          | Вид оп         | лати                  | ⊤Да                    | та заяв               | и                     |                    | Ŧ            | ^  |
|                         |                 |            |          |               |             |            |                |                       |                        |                       |                       |                    |              |    |
| Рядків: 0               |                 |            |          |               |             |            |                |                       |                        |                       |                       |                    |              | ×  |
| Особова карт            | ка              |            |          |               |             |            |                |                       |                        | 0                     | ж                     | Ска                | асува        | ти |

Відповідно до наданої пільги автоматично заповнюється поле **Належить надати додаткові дні** відпочинку. Вноситься **Номер довідки**. **Дата довідки** вибирається по клавіші**F3** з календаря або зазначається вручну. На підтвердження натиснути кнопку **OK**.

| Створення опер              | ації: Оплата  | донорських дн | нiв                     |            |                      |                      | _ 0    | ×   |
|-----------------------------|---------------|---------------|-------------------------|------------|----------------------|----------------------|--------|-----|
| Операція Прави<br>С 🎞 🗙 🖓 🕇 | a?            |               |                         |            |                      |                      |        |     |
| ірізвище І.Б.: К            | (ириченко Ко  | онстантин Кир | илович                  |            |                      |                      |        | -   |
| № картки: 1                 | .0            | -             | Табельний №: 10         |            | •                    |                      |        |     |
| Загальні ві                 | домості опер  | рації наказу  | Дані про давання кр     | рові       |                      |                      |        |     |
| Невикориста                 | ні дні відпоч | инку          |                         |            |                      |                      |        |     |
| Вид відсутності             |               | 🔻 Пільга      | -                       | Дата дові  | ідки 🔻 Номер дові,   | дки                  | ▼ Нал  | e ^ |
|                             |               |               | Введення даних про дава | ання крові |                      |                      |        |     |
|                             |               |               | Вид відсутності:        | 525        | Донорські дні        |                      | - I -  |     |
|                             |               |               | Дата давання крові:     | 12/01/202  | 1                    |                      | ī      |     |
|                             |               |               | Період:                 | 12/01/21-1 | 11/01/22             |                      | Ī.     |     |
|                             |               |               | Пільга:                 | 1          | Здача в роб.дн, звіл | ьнений від роб. +1 🤻 | · ] [  |     |
|                             |               |               | Належить надати         |            |                      |                      |        |     |
|                             |               |               | додатк. дні відпочинку  | 1          |                      |                      | - 11   |     |
| Рядків: 0                   |               |               | Помер довідки:          | 12/01/202  | al                   |                      |        | ~   |
| <                           |               |               |                         | 12/01/202  | 4                    |                      | 2      |     |
| Надати додат                | гкові дні ві  | дпочинку      |                         |            | OK                   | Скасувати            |        |     |
| Дата початку                | Ŧ             | Дата закінчен | ня 🔻 Надано             | Ŧ          | Вид оплати 👻         | Дата заяви           |        | ^   |
|                             |               |               |                         |            |                      |                      |        |     |
|                             |               |               |                         |            |                      |                      |        |     |
| Рядків: 0                   |               |               |                         |            |                      |                      |        | ~   |
| Особова картка              | 1             |               |                         |            |                      | ОК                   | Скасув | ати |
|                             |               |               |                         |            |                      |                      |        | _   |

Внесена інформація відобразилася відповідним рядком.

За бажанням працівника день відпочинку **може бути** використаний в будь-який час протягом року після дня здачі крові. Тоді окремо буде створено **Наказ про надання дня відпочинку** ( див. окрему нотатку).

Розглянемо випадок, коли працівник разом з довідкою про давання крові подав заяву про надання додаткового дня відпочинку.

У такому випадку заповнюється поле **Надати додаткові дні відпочинку**. Виділити курсором рядок (зробивши його активним).

По клавіші **Insert**викликати вікно **Надати додаткові дні відпочинку**. У вікні **Надати додаткові дні відпочинку** згідно наданої донором заяви необхідно ввести дані у відповідні поля:

- Дату початку (по клавішіF3 вибирається з календаря або зазначається вручну).
- Задати Дату закінчення.
- Поле Надати автоматично заповнюється кількість днів.
- Дата подання заяви вибирається по клавіші F3 календаря або зазначається вручну
- Вид оплати по клавіші F3 з довідника Види виплат вибирається необхідний вид виплат, у нашому випадку Донорські дні.
- На підтвердження натиснути кнопку ОК.

| 🔄 Створення операції: Оплата донорських днів                                               |                                                           |                                                       |                                                                | _ 🗆 🗙     |
|--------------------------------------------------------------------------------------------|-----------------------------------------------------------|-------------------------------------------------------|----------------------------------------------------------------|-----------|
| Операція Правка ?<br>🖞 💷 🗙 👂 🎾 🚱                                                           |                                                           |                                                       |                                                                |           |
| Прізвище І.Б.: Кириченко Константин Кирилович                                              |                                                           |                                                       |                                                                |           |
| № картки: 10 табельний №: 10                                                               | •                                                         |                                                       |                                                                |           |
| Загальні відомості операції наказу Дані про давання крові                                  |                                                           |                                                       |                                                                |           |
| Невикористані дні відпочинку                                                               |                                                           |                                                       |                                                                |           |
| Період • Вид відсутності • Пільга<br>12/01/21-11/01/22 Донорські дні Здача в роб.дн, звіль | <ul> <li>Дата довідки</li> <li>мени 12/01/2021</li> </ul> | <ul> <li>* Номер довідки</li> <li>3К378357</li> </ul> | <ul> <li>Належить надати</li> <li>Викори</li> <li>1</li> </ul> | стано ^   |
|                                                                                            | Надати додаткові,                                         | дні відпочинку                                        | ×                                                              |           |
|                                                                                            | Дата початку:                                             | 29/01/2021                                            |                                                                |           |
|                                                                                            | Дата закінчення:<br>Налати:                               | 29/01/2021                                            |                                                                |           |
|                                                                                            | Дата заяви:                                               | 22/01/2021                                            |                                                                |           |
|                                                                                            | Вид оплати:                                               | 525 Донорські дні                                     | •                                                              |           |
| Рядків: 1<br><                                                                             |                                                           |                                                       | ОК Скасувати                                                   | ×         |
| Надати додаткові дні відпочинку                                                            |                                                           |                                                       |                                                                |           |
| Дата початку 👻 Дата закінчення 👻 Надано                                                    | ▼ Вид оплати                                              |                                                       | 👻 Дата заяви                                                   | * ^       |
| Рядків: 0                                                                                  |                                                           |                                                       |                                                                | ~         |
| Особова картка                                                                             |                                                           |                                                       | OK                                                             | Скасувати |

Вся внесена інформація відобразилася в відповідних полях.

| Створення оп            | рації: Оплата донорських ди       | iis          |                          |                |                 |                                     | -             |         |
|-------------------------|-----------------------------------|--------------|--------------------------|----------------|-----------------|-------------------------------------|---------------|---------|
| Операція Пра<br>🗅 🏷 🏠 🕕 | вка ?<br>Х Р ⊅ 0                  |              |                          |                |                 |                                     |               |         |
| Прізвище І.Б.:          | Кириченко Константин Кир          |              |                          |                |                 |                                     |               |         |
| № картки:               | 10 -                              | Табельний №: | 10 👻                     | ]              |                 |                                     |               |         |
| Загальні                | відомості операції наказу         | Дані про     | давання крові            |                |                 |                                     |               |         |
| Невикорист              | ані дні відпочинку                |              |                          |                |                 |                                     |               |         |
| Період                  | <ul> <li>Вид відсутнос</li> </ul> | ri 👻         | Пільга                   | 👻 Дата довідки | ▼ Номер довідки | <ul> <li>Належить надати</li> </ul> | ▼ Використано | ^       |
| 12/01/21-11/01          | 22 Донорські дні                  |              | Здача в роб.дн, звільнен | и 12/01/2021   | 3K378357        |                                     | 1             |         |
| Рядків: 1               |                                   |              |                          |                |                 |                                     |               | ~       |
| Кадати дод              | аткові дні відпочинку             |              |                          |                |                 |                                     |               | >       |
| Дата початку            | 🔻 Дата закінчен                   | ня т         | Надано 🔻 В               | ид оплати      |                 | ⊤ Дата :                            | аяви          | - ^     |
| 29/01/2021              | 29/01/2021                        |              | 1 µ                      | онорські дні   |                 | 22/01/                              | 2021          |         |
| Рядків: 1               |                                   |              |                          |                |                 |                                     |               | ~       |
| Особова карт            | ka                                |              |                          |                |                 |                                     | ОК Ск         | асувати |

Наказ сформований і знаходиться у статусі **Проект.** На закладці **Операції** відображається сформована операція **Оплата донорських днів.** 

| 🖪 IS-pro 7.11.040.999 - [Реєстр наказів] |                                                                   | _ 🗆 💌    |
|------------------------------------------|-------------------------------------------------------------------|----------|
| Реєстр Правка Вид Звіти Сервіс ?         |                                                                   |          |
| 한 다 한 🖩 천 🎖 🖶 💷 🔎 🔳 🔂 🔻                  |                                                                   |          |
| Період: Січень'21 💌 🔶 Статус:            | Всі 👻 Журнал: Документи без журналу                               | -        |
| Види наказів                             | Номер т Найменування т Дата т Статус                              | ^        |
| Bci                                      | 4 Про відрядження 11/01/2021 Проведений                           |          |
| Загальні                                 | 6 Про відпустки (табличний друк) 14/01/2021 Проведений            |          |
| Персональні                              | 7 Про відрядження 14/01/2021 Проведений                           |          |
| Прийом на роботу                         | 8 Заохочення 19/01/2021 Проведений                                |          |
| Призначення, переміщення                 | 9 Про стягнення 20/01/2021 Проведений                             |          |
| Призначення надбавки                     | 10 Оплата донорських днів 22/01/2021 Проект                       |          |
| Преміювання                              | Вид: Реєстр наказів Рядків: 6                                     | ~        |
| ▶ Відпустка                              | <                                                                 | >        |
| Відрядження                              |                                                                   |          |
| Заохочення                               | Операції Стан Універсальні документи Вкладення                    |          |
| Стягнення                                |                                                                   |          |
| Присвоєння наукового звання, ступен      | №3/п • Операция • Дата • Прізвище Ім'я По-батькові                | ▼ № ка ∧ |
| Зміна прізвища                           | 1 Оплата донорських днів 25/01/2021 Кириченко Константин Кирилові | /4 10    |
| Звільнення                               |                                                                   |          |
| Зняття надбавки                          |                                                                   |          |
| Призначення стажу                        |                                                                   |          |
| Довільні                                 |                                                                   |          |
| Скасування, Зміна                        | Вид: Список операцій наказу Рядків: 1                             | ~        |
| Стажування, практика                     | <                                                                 | >        |
| 🗅 Індивідуальне табелювання 🧡            |                                                                   |          |
| 📶 (6) (6) Типова конфігурація            | 🚨 Адміністратор                                                   |          |

Щоб наказ виконав свою функцію, потрібно його провести. Для цього необхідно:

- У реєстрі наказів курсор встановити на проект створеного наказу.
- Для подальшої роботи по пункту меню Реєстр / Затвердити або комбінації клавіш Alt+F5 проводиться затвердження наказу.

| <b>1</b>   | S-pro 7.11.040.999 - [Реєстр наказів]     | _ 🗆 📈                                                                     |    |  |  |  |  |  |  |  |
|------------|-------------------------------------------|---------------------------------------------------------------------------|----|--|--|--|--|--|--|--|
| Pee        | стр Правка Вид Звіти Сервіс ?             |                                                                           |    |  |  |  |  |  |  |  |
| <b>*</b> D | 🖒 Створити наказ Ins 🖂 😧                  |                                                                           |    |  |  |  |  |  |  |  |
|            | Створити операцію Shift+Ins               | х Журнар: Покументи баз учинару х                                         | 1  |  |  |  |  |  |  |  |
|            | Створити групову операцію                 | докуленти ос журналу                                                      | 4  |  |  |  |  |  |  |  |
|            | Створити табличний наказ                  | Номер 🔻 Найменування 👻 Дата 💌 Статус 🔨                                    |    |  |  |  |  |  |  |  |
|            | Створити операції переміщення працівників | 4 Про відрядження 11/01/2021 Проведений                                   |    |  |  |  |  |  |  |  |
| 6          | Коліювати Е5                              | 6 Про відпустки (табличний друк) 14/01/2021 Проведений                    |    |  |  |  |  |  |  |  |
|            |                                           | 7 Про відрядження 14/01/2021 Проведений                                   |    |  |  |  |  |  |  |  |
|            | Змінити Р4                                | 8 Заохочення 19/01/2021 Проведений                                        |    |  |  |  |  |  |  |  |
|            | Перегляд Alt+F3                           | 9 Про стягнення 20/01/2021 Проведений                                     | a  |  |  |  |  |  |  |  |
| 1          | Видалити F8                               | 10 Оплата донорських днів 22/01/2021 Проект                               | 11 |  |  |  |  |  |  |  |
|            | Затвердити Alt+F5                         | д: Реестр наказів Рядків: 6 🗸 🗸                                           |    |  |  |  |  |  |  |  |
|            | Biaminutu Ctrl+E5                         | <b>}</b>                                                                  | 4  |  |  |  |  |  |  |  |
|            | curry curry                               | Операції Стан Універсальні документи Вкладення                            |    |  |  |  |  |  |  |  |
|            | Провести Alt+P                            |                                                                           | 1  |  |  |  |  |  |  |  |
|            | Відкликати Alt+R                          | №3/п т Операція т Дата т Прізвище Ім'я По-батькові т <mark>№ ка…</mark> л |    |  |  |  |  |  |  |  |
|            | Змінити реквізити наказу Alt+D            | 1 Оплата донорських днів 25/01/2021 Кириченко Константин Кирилович 10     |    |  |  |  |  |  |  |  |
|            | Створити операцію зміни Alt+Н             |                                                                           |    |  |  |  |  |  |  |  |
|            | Створити операцію відміни Alt+G           |                                                                           |    |  |  |  |  |  |  |  |
|            | Перемістити в журнал Alt+М                |                                                                           |    |  |  |  |  |  |  |  |
| 5          | Overstand Chilly E2                       | Вид: Список операцій наказу Рядків: 1 🗸 🗸 🗸 🗸 🗸 🗸 🗸                       |    |  |  |  |  |  |  |  |
| 0          | CHOBUIU Ctri+r2                           | < > >                                                                     |    |  |  |  |  |  |  |  |
|            | Оповіщення Alt+О                          |                                                                           | 4  |  |  |  |  |  |  |  |
|            | Контроль виконання наказу Alt+S           | 🛛 📓 Адміністратор 🖾 🛛 UK                                                  |    |  |  |  |  |  |  |  |

У вікні **Надання номеру наказу** відбувається зазначення **номеру** і **дати** наказу і для збереження натиснути кнопку **OK**.

# Примітка:

У залежності від налаштування статус наказу може змінитися з **Проекту** зразу на **Проведений** по пункту меню **Реєстр / Провести.** 

| 🖸 IS-pro 7.11.040.999 - [Реестр наказів] |                           |                                | _ 0                          | ×        |  |
|------------------------------------------|---------------------------|--------------------------------|------------------------------|----------|--|
| Реєстр Правка Вид Звіти Сервіс ?         |                           |                                |                              |          |  |
| ¹ऽि ॊ ॆ ▦ ४ऽ ै 兽 🖷 👂 ■ 🗗 ।               | ⊡ ⊠ 6                     |                                |                              |          |  |
| Період: Січень'21 - + Статус:            | Bci 👻                     | Журнал: Документи без журна    | лу                           | -        |  |
| Види наказів                             | Номер 👻                   | Найменування                   | Дата 🔻 Статус                | ^        |  |
| Bci ^                                    | 4                         | Про відрядження                | 11/01/2021 Проведений        |          |  |
| Загальні                                 | 6                         | Про відпустки (табличний друк) | 14/01/2021 Проведений        |          |  |
| Персональні                              | 7                         | Про відрядження                | 14/01/2021 Проведений        |          |  |
| Прийом на роботу                         | 8                         | Заохочення                     | 19/01/2021 Проведений        |          |  |
| Призначення, переміщення                 | 9                         | Про стягнення                  | 20/01/2021 Проведений        |          |  |
| Призначення надбавки                     | 10                        | Оплата донорських днів         | 22/01/2021 Проект            |          |  |
| Преміювання                              | Вид: Реєстр наказів Рядкі | B: 6                           |                              | ~        |  |
| 🗵 Відпустка                              | <                         |                                | >                            | F        |  |
| Відрядження                              |                           |                                |                              |          |  |
| Заохочення                               | Операції Стан Уні         | версальні документи Вкладен    | ня                           |          |  |
| Стягнення                                |                           | - Deire                        |                              |          |  |
| Присвоєння наукового звання, ступен      |                           |                                | ище ім'я по-оатькові • № ка. | <u> </u> |  |
| Зміна прізвища                           | Г Оплата донор            | ських днів 25/01/2021 Кирич    | енко константин кирилович    | - 11     |  |
| Звільнення                               | Надан                     | ння номера наказу 🛛 🔀          |                              |          |  |
| Зняття надбавки                          |                           |                                |                              |          |  |
| Призначення стажу                        | Номе                      | p: 10                          |                              |          |  |
| Довільні                                 | Дата                      | : \$2/01/2021                  |                              |          |  |
| Скасування, Зміна                        | Вид: Список операцій      |                                |                              | ~        |  |
| Стажування, практика                     | <                         | OK CKacypatie                  | >                            |          |  |
| Індивідуальне табелювання                |                           | Скасувати                      |                              |          |  |
| 🚮 (6) (6) Типова конфігурація            |                           | 🔓 Адміністратор                |                              | UK       |  |

У реєстрі наказів наказ змінив статус на **Затверджений.** Далі виконується проведення наказу по пункту меню **Реєстр / Провести** або комбінації клавіш**Alt + P**. На підтвердження натиснути кнопку **ОК**.

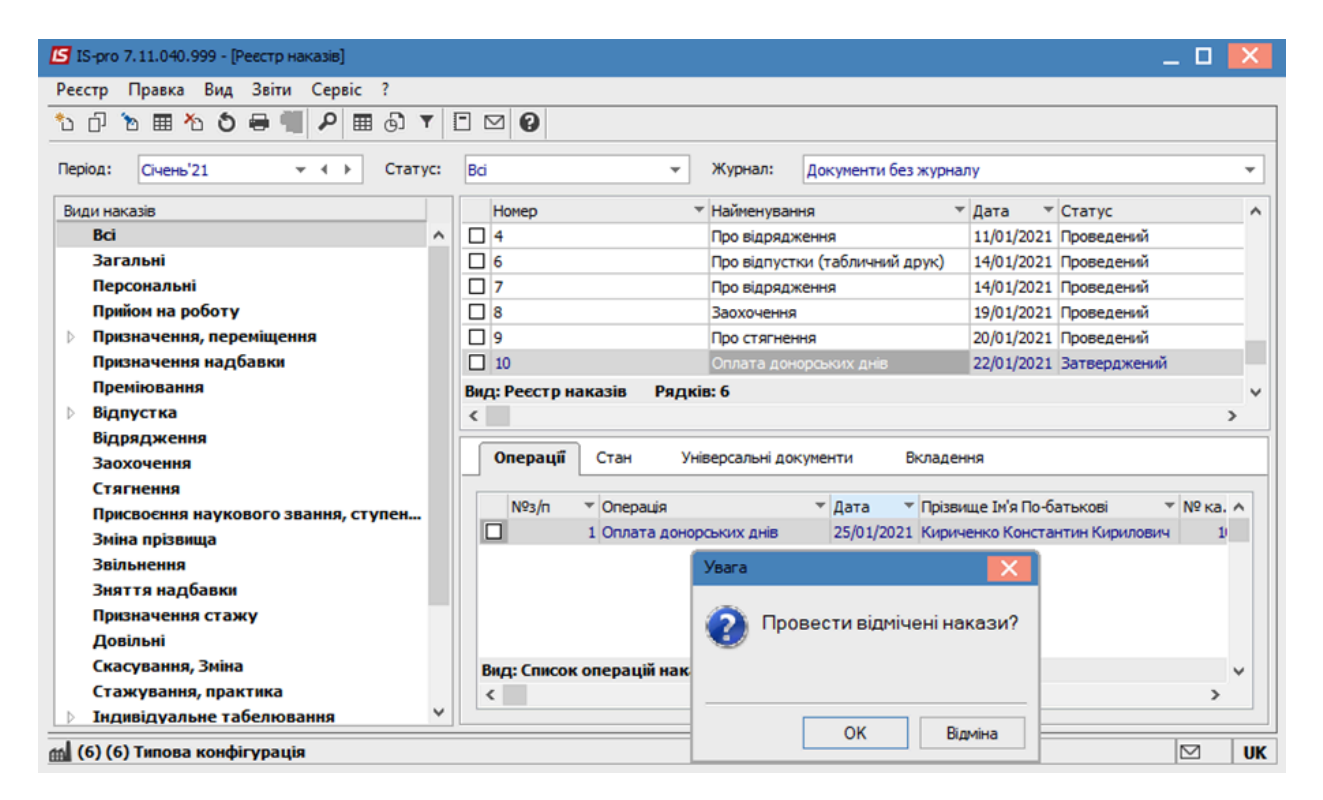

🕼 IS-pro 7.11.040.999 - [Реєстр наказів] \_ 0 Реєстр Правка Вид Звіти Сервіс ? ኄር`ъшъъъ=ЩРшот 🗆 🛛 🛛 ✓ ◀ ► Статус: Всі Період: Січень'21 ÷ | Журнал: Документи без журналу Ŧ ▼ Дата ▼ Статус Види наказів Номер Найменування ~ Bci 4 11/01/2021 Проведений ^ Про відрядження Загальні 6 Про відпустки (табличний друк) 14/01/2021 Проведений Персональні 07 14/01/2021 Проведений Про відрядження Прийом на роботу Заохочення 19/01/2021 Проведений Призначення, переміщення 9 20/01/2021 Проведений Про стягнення Призначення надбавки 10 22/01/2021 Проведений Преміювання Вид: Реєстр наказів Рядків: 6 1 Відпустка < > Відрядження Операції Стан Вкладення Універсальні документи Заохочення Стягнення Операція Прізвище Ім'я По-батькові ▼ № ка. ^ Nº3/⊓ 🔻 Дата Присвоєння наукового звання, ступен... 1 Оплата донорських днів 25/01/2021 Кириченко Константин Кирилович 1 Зміна прізвища Звільнення Зняття надбавки Призначення стажу Довільні Скасування, Зміна Вид: Список операцій наказу Рядків: 1 Стажування, практика < > v Індивідуальне табелювання 🔞 (6) (6) Типова конфігурація UK 🖁 Адміністратор

У реєстрі наказів статус наказу змінюється на Проведений.

Відповідно, після проведення наказу, в **Особовій картці працівника** автоматично відбулися зміни. В пункті **Облік донорських, робіт в вихідні/святкові дні** з'явився новий запис з відображенням сформованого наказу.

| ß   | 🖸 IS-pro 7.11.040.999 - [Особова картка: 10 Кириченко Константин Кирилович 0.10.10.1] 📃 🔳 |     |                                 |                         |             |                 |              |             |                     | ×   |
|-----|-------------------------------------------------------------------------------------------|-----|---------------------------------|-------------------------|-------------|-----------------|--------------|-------------|---------------------|-----|
| Pee | стр Правка Вид Сер                                                                        | віс | ?                               |                         |             |                 |              |             |                     |     |
| *2  | እ እ 🗇 🔳 🖉 🞾                                                                               | F   | M 0                             |                         |             |                 |              |             |                     |     |
| -   |                                                                                           | -   |                                 |                         |             |                 |              |             | 1                   | _   |
| ₽.  | Загальні відомості                                                                        | ^   | Вид відсутності                 | Період                  |             | Належить надати |              | Використано | Залишон             | < ^ |
| P   | Призначення і переміще                                                                    |     | Донорські дні                   | 12/01/2021 - 11/01/2022 |             |                 |              | 1           | 1                   |     |
|     | відпустки                                                                                 |     |                                 |                         |             |                 |              |             |                     |     |
|     | Лікарняні листи                                                                           |     |                                 |                         |             |                 |              |             |                     |     |
|     | Бидрядження                                                                               |     |                                 |                         |             |                 |              |             |                     |     |
|     | Грудові дої обори<br>Булинки на обсачговив                                                |     |                                 |                         |             |                 |              |             |                     |     |
|     | Стамі                                                                                     |     |                                 |                         |             |                 |              |             |                     |     |
| Ь   | Розрахункові висти                                                                        |     |                                 |                         |             |                 |              |             |                     |     |
| 6   | Освіта                                                                                    |     |                                 |                         |             |                 |              |             |                     |     |
| r . | Насороди                                                                                  |     |                                 |                         |             |                 |              |             |                     | ~   |
| Þ   | Дисципліни, що виклад                                                                     |     | <                               |                         |             |                 |              |             |                     | >   |
| Þ   | Підвищення кваліфікації                                                                   |     | Надати додаткові дні відпочинку |                         |             |                 |              |             |                     |     |
|     | Кадровий резерв                                                                           |     | Дата початку                    | Дата закінчення         | Надан       | 0               | Дата заяви   |             | Наказ               | ^   |
| Þ   | Військовий облік                                                                          |     | 29/01/2021                      | 29/01/2021              | T TODA OF T |                 | 1 22/01/2021 |             | Nº 10 or 22/01/2021 |     |
|     | Договори ЦПХ                                                                              |     |                                 |                         |             |                 |              |             |                     |     |
|     | Афілійовані особи                                                                         |     |                                 |                         |             |                 |              |             |                     |     |
|     | Вкладення                                                                                 |     |                                 |                         |             |                 |              |             |                     |     |
|     | Доступ до державної т                                                                     |     |                                 |                         |             |                 |              |             |                     |     |
|     | Конкурс на заміщення в                                                                    |     |                                 |                         |             |                 |              |             |                     |     |
|     | Спецперевірка                                                                             |     |                                 |                         |             |                 |              |             |                     |     |
|     | Депутатська діяльність                                                                    |     |                                 |                         |             |                 |              |             |                     |     |
|     | Громадська діяльність                                                                     |     |                                 |                         |             |                 |              |             |                     |     |
| ₽   | Додаткові відомості де                                                                    |     |                                 |                         |             |                 |              |             |                     |     |
|     | Облік донорських, робі                                                                    |     |                                 |                         |             |                 |              |             |                     |     |
|     | Очищення влади                                                                            | -   |                                 |                         |             |                 |              |             |                     |     |
|     | Керівники/Помічники                                                                       |     |                                 |                         |             |                 |              |             |                     | ~   |
| ₽   | Авторозподіл                                                                              |     | <                               |                         |             |                 |              |             |                     | >   |
| _   | Повноваження                                                                              | ~   |                                 |                         |             |                 |              |             | 1                   |     |
| Ê   | (6) (6) Типова конфігура                                                                  | ція |                                 |                         |             | 🔓 Адміністратор |              |             |                     | UK  |

# 2.2.1.15. Створення наказу Про надання відпустки для догляду за дитиною до 3-х років

Закон про відпустки надає право піти у відпустку для догляду за дитиною до досягнення нею трирічного віку. Це соціальна відпустка. За бажанням відпустку можливо надати повністю або частково в межах встановленого періоду.

Створення наказу **Про надання відпустки для догляду за дитиною до 3-х років** проводиться в системі **Облік персоналу / Облік кадрів** у групі модулів **Картотека** в модулі **Накази.** 

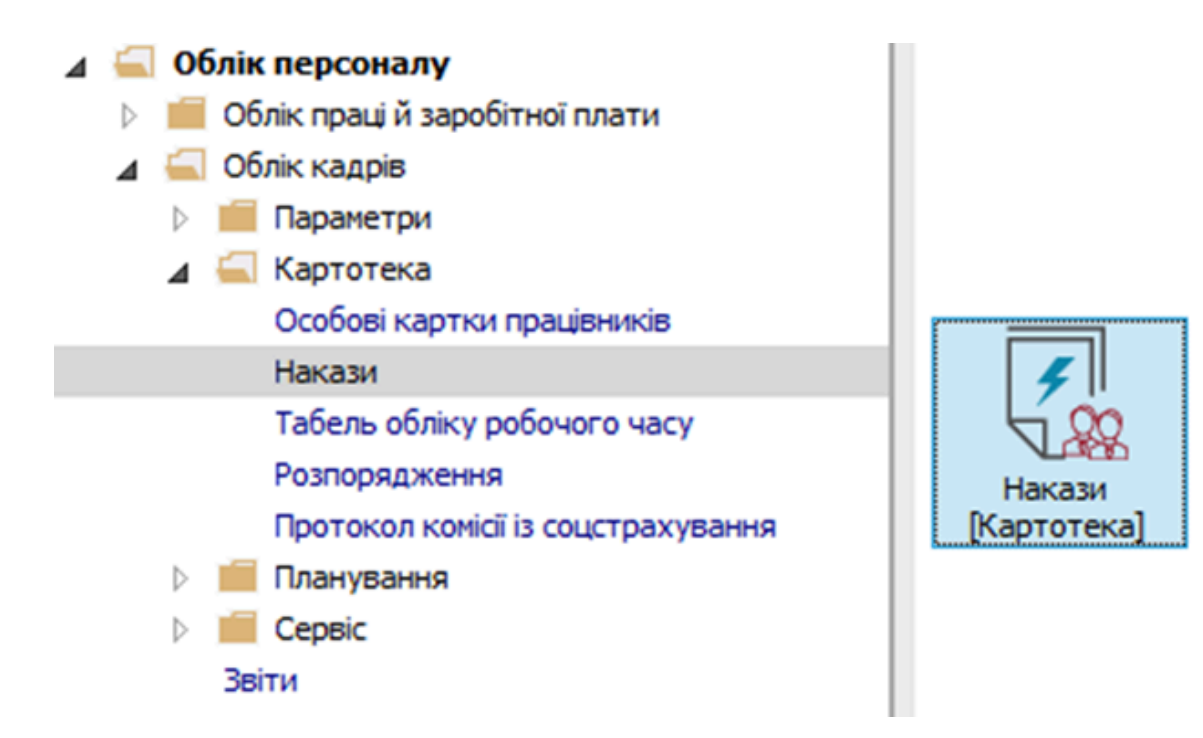

Для створення наказу необхідно зробити наступне, у вікні Реєстр наказів :

- У полі Період вибрати Поточний місяць або весь рік.
- У полі Статус вибрати конкретний статус або Всі.
- У полі **Журнал** вибрати необхідний журнал. Якщо журналів у системі не створено, всі документи створюються в журналі **Документи без журналу.**

## 🔪 Примітка:

Вид журналу **Всі журнали** використовуються тільки для перегляду. Створювати накази в цьому журналі неможливо.

З лівої сторони вікна **Реєстру наказів** обрати вид наказу. У нашому випадку це група **Відпустка /** Соціальна відпустка для догляду до 3-х років (назва може бути іншою). Курсор встановити в табличну частину вікна. По пункту меню **Реєстр / Створити наказ** або по клавіші **Insert**створити наказ. У вікні **Вибір виду наказу** вибрати необхідний наказ – **Про відпустки** та натиснути кнопку **ОК.** 

| [5] IS-pro 7.11.048.999 - [Реестр наказів]                                |          |                                         |                            |                            |             |  |  |  |  |  |
|---------------------------------------------------------------------------|----------|-----------------------------------------|----------------------------|----------------------------|-------------|--|--|--|--|--|
| Реестр Правка Вид Звіти Сервіс ?                                          |          |                                         |                            |                            |             |  |  |  |  |  |
| 12 년 12 團 12 3 💭 🗐 🖉 📕 🗟 🔻 🖸 💟 😧                                          |          |                                         |                            |                            |             |  |  |  |  |  |
|                                                                           |          |                                         |                            |                            |             |  |  |  |  |  |
| Період: Квітень 23 • • • Статус: Вd • • Журнал: 0 Докуненти без журналу • |          |                                         |                            |                            |             |  |  |  |  |  |
| Види наказів                                                              | Номер    | <ul> <li>Найменування</li> </ul>        | 🔻 Дата 🔍 Статус            | Прізвище Ім'я По-батькові  | ▼ One ∧     |  |  |  |  |  |
| Bci                                                                       | ^        |                                         |                            |                            |             |  |  |  |  |  |
| Загальні                                                                  |          |                                         |                            |                            |             |  |  |  |  |  |
| Персональні                                                               |          |                                         |                            |                            |             |  |  |  |  |  |
| Прийом на роботу                                                          |          |                                         |                            |                            |             |  |  |  |  |  |
| Призначення, переміщення                                                  |          | <b>Б</b> виор виду наказу               | _ U 🔼                      |                            |             |  |  |  |  |  |
| Призначення надбавки                                                      |          |                                         |                            |                            |             |  |  |  |  |  |
| Преміювання                                                               |          | Попередження про заплановану ваканско   | ^^                         |                            |             |  |  |  |  |  |
| ⊿ Відпустка                                                               |          | Призначення індивідуального табелювання |                            |                            |             |  |  |  |  |  |
| Щорічна                                                                   |          | Призначення постиного утримання         |                            |                            |             |  |  |  |  |  |
| Навчальна                                                                 |          | Призначення/переміщення                 |                            |                            |             |  |  |  |  |  |
| Соціальна відпустка для догляду до 3-х років                              |          | Прииом на ровоту (тавличнии друк)       |                            |                            |             |  |  |  |  |  |
| Післяпологова неоплачувана                                                |          | Прийом на роботу (текстовий друк)       |                            |                            |             |  |  |  |  |  |
| Без збереження ЗП                                                         |          | Присвоение звания                       |                            |                            |             |  |  |  |  |  |
| Відкликання з відпустки                                                   |          | Про відпустки (табличний друк)          |                            |                            |             |  |  |  |  |  |
| Перенесення відпустки                                                     | Вид: Нак | Про відпустки (текстовий друк)          |                            |                            |             |  |  |  |  |  |
| Вихід із відпустки для догляду за дитиною                                 | <        | Про відрядження                         |                            |                            |             |  |  |  |  |  |
| Відпустка за вагітністю і пологами                                        |          | Рядків: 43                              | ~                          |                            |             |  |  |  |  |  |
| Відрядження                                                               | Опер     |                                         | ОК Скасувати               |                            |             |  |  |  |  |  |
| Заохочення                                                                |          |                                         |                            |                            |             |  |  |  |  |  |
| Стягнення                                                                 | Nº37     | ouchada Ha                              | па провище зня но остокоог | т № ка т Таб.№ т Підрозділ | ^           |  |  |  |  |  |
| Присвоєння наукового звання, ступеню                                      |          |                                         |                            |                            |             |  |  |  |  |  |
| Зміна прізвища                                                            |          |                                         |                            |                            |             |  |  |  |  |  |
| Звільнення                                                                |          |                                         |                            |                            |             |  |  |  |  |  |
| Зняття надбавки                                                           |          |                                         |                            |                            |             |  |  |  |  |  |
| Призначення стажу                                                         | B        |                                         |                            |                            |             |  |  |  |  |  |
| Довільні                                                                  | вид: Сп  | исок операціи наказу Рядків: О          |                            |                            | , *         |  |  |  |  |  |
| Скасування, Зміна                                                         | v        |                                         |                            |                            | ,           |  |  |  |  |  |
| (3) ТОВ "ДЕМО"                                                            |          |                                         |                            | adm .                      | <b>⊠</b> UK |  |  |  |  |  |

Заповнити необхідні реквізити шапки наказу:

- Номер проекту.
- Дата реєстрації.
- Дата введення в дію.

Із довідника вибрати відповідного підписанта в полях (при відсутності налаштування дані поля можуть залишатися порожніми):

- Внесено проект.
- Погоджено.
- Затверджено.

Натиснути кнопку ОК.

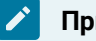

# Примітка:

Підписи, використані в наказі, налаштовуються в штатному розписі для відповідної штатної позиції, наприклад, керівника та головного бухгалтера.

| 🖪 IS-pro 7.11.048.999 - [Реєстр наказів]                                                                                                    |                                                                                                    |                                                                                                    |                                                                                                    | _ 🗆 📈                                                                                        |
|----------------------------------------------------------------------------------------------------|----------------------------------------------------------------------------------------------------|----------------------------------------------------------------------------------------------------|----------------------------------------------------------------------------------------------------|----------------------------------------------------------------------------------------------|
| Реєстр Правка Вид Звіти Сервіс ?                                                                                                    |                                                                                                    |                                                                                                    |                                                                                                    |                                                                                              |
|                                                                                                    | • • • •                                                                                                    |                                                                                                    |                                                                                                    |                                                                                              |
| Період: Квітень'23 ▼ ∢ → Стат                                                                                                    | ryc: Bci                                                                                                    | <ul> <li>Журнал: 0 Документи без журна</li> </ul>                                                                                                    | алу                                                                                                    | <b>.</b>                                                                                     |
| Види наказів                                                                                                    | Номер                                                                                                    | <ul> <li>Найменування</li> </ul>                                                                                                    | Дата 🔻 Статус 👻 Г                                                                                                    | різвище Ім'я По-батькові 🔹 Опе 🛧                                                             |
| Bci                                                                                                    | <b>Г</b> Створення наказу: П                                                                                                    | по відпустки (табличний друк)                                                                                                    | Π 💌                                                                                                    |                                                                                              |
| Лерсональні                                                                                                    | Наказ Правка Вид                                                                                                    | Censic ?                                                                                                    |                                                                                                    |                                                                                              |
| Прийом на роботу                                                                                                    |                                                                                                    |                                                                                                    |                                                                                                    |                                                                                              |
| Призначення, переміщення                                                                                                    |                                                                                                    | 0                                                                                                    |                                                                                                    | _                                                                                            |
| Призначення надоавки<br>Преміювання                                                                                                    | Номер проекту:                                                                                                    | 122-К Дата ревстрації: 07/04/202                                                                                                    | 3                                                                                                    |                                                                                              |
| ⊿ Відпустка                                                                                                    |                                                                                                    | 07/04/2022                                                                                                    |                                                                                                    |                                                                                              |
| Щорічна                                                                                                    | дата введення в дно.                                                                                                    | 07/04/2023                                                                                                    |                                                                                                    |                                                                                              |
| Навчальна                                                                                                    | Затверджено:                                                                                                    |                                                                                                    | •                                                                                                    |                                                                                              |
| Післяпологова неоплачувана                                                                                                    | Внесено проект:                                                                                                    |                                                                                                    |                                                                                                    | 1                                                                                            |
| Без збереження ЗП                                                                                                    | Paratura                                                                                                    |                                                                                                    |                                                                                                    | 1                                                                                            |
| Відкликання з відпустки                                                                                                    | погоджено:                                                                                                    |                                                                                                    | ·                                                                                                    |                                                                                              |
| Вихід із відпустки для догляду за дитино                                                                                                    | Заголовок:                                                                                                    | Нададання відпустки для догляду до 3-х років                                                                                                    |                                                                                                    | ×                                                                                            |
| Відпустка за вагітністю і пологами                                                                                                    | Преамбула:                                                                                                    |                                                                                                    | ▼ Змінити                                                                                                    |                                                                                              |
| Відрядження                                                                                                    | Підстава:                                                                                                    |                                                                                                    | ▼ Змінити                                                                                                    | 1                                                                                            |
| Стягнення                                                                                                    |                                                                                                    |                                                                                                    |                                                                                                    | т Підрозділ                                                                                  |
| Присвоєння наукового звання, ступені                                                                                                    |                                                                                                    |                                                                                                    | ОК Скасувати                                                                                                    |                                                                                              |
| Зміна прізвища                                                                                                    |                                                                                                    |                                                                                                    |                                                                                                    |                                                                                              |
| Зняття надбавки                                                                                                    |                                                                                                    |                                                                                                    |                                                                                                    |                                                                                              |
| Призначення стажу                                                                                                    | Вид: Списо                                                                                                    | ж операцій наказу Рядків: 0                                                                                                    |                                                                                                    | v                                                                                            |
| Довільні                                                                                                    | <                                                                                                    |                                                                                                    |                                                                                                    | >                                                                                            |
|                                                                                                    | •                                                                                                    |                                                                                                    |                                                                                                    |                                                                                              |
| (3) ТОВ "ДЕМО"                                                                                                    |                                                                                                    |                                                                                                    | 🚨 adm                                                                                                    | ⊠   UK                                                                                       |
|                                                                                                    |                                                                                                    |                                                                                                    |                                                                                                    |                                                                                              |
|                                                                                                    |                                                                                                    |                                                                                                    |                                                                                                    |                                                                                              |
| IS-pro 7.11.048.999 - [Реестр наказів]     Реестр. Правка. Вид. Звіти. Сервіс. 2                                                                                                    |                                                                                                    |                                                                                                    |                                                                                                    | _ 0 🔀                                                                                        |
| Б IS-pro 7.11.048.999 - [Ресстр наказів] Ресстр Правка Вид Звіти Сервіс ? 10 日 10 日 第 40 0 日 日 60 日 6 日 6 日 6 日 6 日 6 日 6 日 6 日                                                                                                    | Y F M 0                                                                                                    |                                                                                                    |                                                                                                    | _ 0 🔀                                                                                        |
| [5 IS-pro 7.11.048.999 - [Ресстр наказа]     Ресстр Правка Вид Звіти Сервіс ?     ①    つ                                                                                                    | ▼                                                                                                    |                                                                                                    |                                                                                                    | _ 0 🛛                                                                                        |
| [5 IS-pro 7.11.048.999 - [Ресстр наказе]     Ресстр Правка Вид Звіти Сервіс ?     ① ① 泡 田 心 〇 〇 〇 〇 〇 〇 〇 〇 〇 〇 〇 〇 〇 〇 〇 〇 〇 〇                                                                                                    | ▼ □ ☑ 🚱                                                                                                    | <ul> <li>Журнал: 0 Документи без журн</li> </ul>                                                                                                    | ллу                                                                                                    | _ □ 🔀                                                                                        |
| [5 IS-pro 7.11.048.999 - [Ресстр наказия]     Ресстр Правка Вид Звіти Сервіс ?     ① ① 泡 田 心 〇 ● ● ● ● ● ● ● ● ● ● ● ● ● ● ● ● ● ●                                                                                                    | V Р V Q<br>ryc: Bd<br>Honep                                                                                                    | <ul> <li>Журнал: 0 Документи без журна</li> <li>Найменування т</li> </ul>                                                                                                    | ылу<br>]ата * Статус * Г                                                                                                    | _ □ X                                                                                        |
|                                                                                                    | ▼ □ ☑ ☯<br>гус: Ва<br>□ Номер<br>Ії Створення наказу: П                                                                                                    | <ul> <li>Журнал: о Докуненти без журні</li> <li>Найменування </li> <li>Ідокустки (табличний друк)</li> </ul>                                                                                                    | алу<br>Дата т Статус т П<br>_ П                                                                                                    | _ D X                                                                                        |
|                                                                                                    | ▼ □ ☑<br>тус: Всі<br>☐ Номер<br>☐ Створення наказу: П<br>Наказ Правка Вид                                                                                                    | <ul> <li>Журнал: 0 Документи без журні</li> <li>Найменування </li> <li>Ідпустки (табличний друк)</li> <li>Сервіс ?</li> </ul>                                                                                                    | алу<br>Цата т  Статус т   Г<br>_ П 🔀                                                                                                    | _ D X                                                                                        |
| Б IS-pro 7.11.048.999 - [Ресстр наказив]<br>Ресстр Правка Вид Звіти Сервіс ?<br>В В В В В В В В В В В В В В В В В В В                                                                                                     | ▼ □ ⊠ 🚱<br>тус: Всі<br>Іб Створення наказу: П<br>Наказ Правка Вид                                                                                                    | <ul> <li>Журнал: 0 Документи без журн</li> <li>Найменування </li> <li>ро відпустки (табличний друк)</li> <li>Сервіс ?</li> </ul>                                                                                                    | алу<br>Дата т  Статус т  П<br>_ [] 🗙                                                                                                    | _ D X                                                                                        |
| Б IS-pro 7.11.048.999 - [Ресстр наказив]<br>Ресстр Правка Вид Звіти Сервіс ?<br>☐                                                                                                    | ▼ □ ☑<br>Всі<br>Нонер<br>СТоторення наказу: П<br>Наказ Правка Вид<br>■ ■ ★ □ ☑                                                                                                    | <ul> <li>Журнал: 0 Документи без журн</li> <li>Найменування </li> <li>ро відпустки (табличний друк)</li> <li>Сервіс ?</li> </ul>                                                                                                    | алу<br>Цата т  Статус т  п<br>_ [] 🗙                                                                                                    | _ □ X                                                                                        |
| С IS-pro 7.11.048.999 - [Ресстр наказив]<br>Ресстр Правка Вид Звіти Сервіс ?                                                                                                    | Т         С           ГУС:         Всі           Нонер         ГО           С         Теорення наказу: П           Наказ         Правка           Вид         С           Нонер         С           Нонер         С           Нонер         С           Правка         Вид           С         С           Правка         Вид           Понер проекту:         С | Журнал:         Документи без журн           Найменування            ро відпустки (табличний друк)            Сервіс         ?           Ідга ревстрації:         07/04/202                                                                                                    | алу<br>Цата * Статус * П<br>_ [] 🗙<br>3 []]                                                                                                    | _ □ X<br>різвище Іл'я По-батькові                                                            |
| С IS-pro 7.11.048.999 - [Ресстр наказе]<br>Ресстр Правка Вид Звіти Сервіс ?                                                                                                    | ▼ □ ☑ ④<br>тус: Во<br>☐ Створення наказу: П<br>Наказ Правка Вид<br>□ ■ ■ × □ ∞<br>Номер проекту:<br>Дата введення в дю:                                                                                                    | Журнал: 0 Докуненти без журн     Чайменування      Чайменування      ро відпустки (табличний друк)     Сервіс ?     Сервіс ?     Сервіс ?     Сервіс ?     Сорональ Сала ресстрації: 07/04/2022     О7/04/2023      С                                                                                                    | алу<br>Дата т Статус т п<br>_ С Х<br>3 ТТ                                                                                                    | □ X<br>т<br>різвище Ін'я По-батыкові т Опе ∧<br>-                                            |
| С IS-pro 7.11.048.999 - [Ресстр наказе]<br>Ресстр Правка Вид Звіти Сервіс ?                                                                                                    | ▼ □ ☑ ④<br>тус: Во<br>☐ Створення наказу: П<br>Наказ Правка Вид<br>■ ■ × □ ∞<br>Номер проекту:<br>Дата введення в дю:<br>Затвеоджено:                                                                                                    | Журнал: 0 Докуненти без журн     Чайменування      Ч     ро відпустки (табличний друк)     Сервіс ?     Сервіс ?     Сервіс ?     Сервіс ?     Сородания са рестрації: 07/04/2022     О7/04/2023      Сородания са рестрації: 07/04/2023                                                                                                    | алу<br>Дата × Статус × п<br>_ 0 X                                                                                                    | <br>т<br>різвище Ін'я По-батыкові Опе ∧<br>                                                  |
| С IS-pro 7.11.048.999 - [Ресстр наказе]<br>Ресстр Правка Вид Звіти Сервіс ?                                                                                                    | ▼ □ ☑ ④<br>тус: Вd<br>Нонер<br>Створения наказу: П<br>Наказ Правка Вид<br>■ ● × □ ∞<br>Нонер проекту:<br>Дата введення в дію:<br>Затверджено:                                                                                                    | <ul> <li>Журнал: 0 Докуненти без журн</li> <li>Найменування </li> <li>ро відпустки (табличний друк)</li> <li>Сервіс ?</li> <li>Сервіс ?</li> <li>Дата реєстрації: 07/04/2022</li> <li>07/04/2023 </li> </ul>                                                                                                    | алу<br>Дата × Статус × п<br>_ С Х<br>3 Ш                                                                                                    | _ □ X<br>різвище Dr/я По-батькові У Опе ∧                                                    |
| С IS-pro 7.11.048.999 - [Ресстр наказе]<br>Ресстр Правка Вид Звіти Сервіс ?                                                                                                    | ▼ □ 2 2 2 2 2 2 2 2 2 2 2 2 2 2 2 2 2 2                                                                                                    | <ul> <li>Журнал: 0 Документи без журн</li> <li>Найменування */</li> <li>ро відпустки (табличний друк)</li> <li>Сервіс ?</li> <li>Сервіс ?</li> <li>Дата реєстрації: 07/04/2022</li> <li>07/04/2023 (2)</li> </ul>                                                                                                    | алу<br>Дата * Статус * л<br>_ П Х<br>3 Ш<br>                                                                                                    | _ □ X<br>різвище Dr/я По-батькові У Опе ∧                                                    |
| С IS-pro 7.11.048.999 - [Ресстр наказе]<br>Ресстр Правка Вид Звіти Сервіс ?<br>□ □ □ ■ ■ □ □ ■ □ □ ■ □<br>Період: Квітень'23 • 4 + Стат<br>Всі<br>Загальні<br>Персональні<br>Персональні<br>Персональні<br>Призначення ладбавки<br>Призначення надбавки<br>Призначення надбавки<br>Призначення надбавки<br>Призначення адогляду до 3-х<br>Післяпологова неоглачувана<br>Без збереження 3П<br>Відлункання Бідлустка                                                                                                    | ▼ □ 2 2 2 2 2 2 2 2 2 2 2 2 2 2 2 2 2 2                                                                                                    | Журнал: 0 Документи без журн     Чайменування */ ро відпустки (табличний друк)  Сервіс ?                                                                                                    | алу<br>Дата * Статус * /п<br>_ □ ×<br>3 Ⅲ<br>*                                                                                                    | _ □ Х                                                                                        |
| С IS-pro 7.11.048.999 - [Ресстр наказе]<br>Ресстр Правка Вид Звіти Сервіс ?                                                                                                    | ▼ □ 2 2 2 2 2 2 2 2 2 2 2 2 2 2 2 2 2 2                                                                                                    | Журнал: 0 Документи без журн                                                                                                    | any<br>lara * Craryc * (r<br>_ 0 ×<br>3 100<br>                                                                                                    | _ □ Х                                                                                        |
| <ul> <li>Бърго 7.11.048.999 - [Ресстр наказе]</li> <li>Ресстр Правка Вид Звіти Сервіс ?</li> <li> <ul> <li></li></ul></li></ul>                                                                                                    | ▼ □ 2 2 2 2 2 2 2 2 2 2 2 2 2 2 2 2 2 2                                                                                                    | Журнал:     Документи без журн     Чайменування     Ч      Найменування     Ч      Документи без журн     То відпустки (табличний друк)      Сервіс     Сервіс     Сервіс     Сервіс     Сотрональной друк)      Сервіс     Сотрональной друк      Сервіс     Сотрональной друк      Сервіс     Сотрональной друк      Сервіс     Сотрональной друк      Сервіс     Сотрональной друк      Сервіс     Сервіс | any<br>lara * Craryc * (r<br>                                                                                                    | _ □ Х                                                                                        |
| С IS-pro 7.11.048.999 - [Ресстр наказе]<br>Ресстр Правка Вид Звіти Сервіс ?                                                                                                    | ▼ Р №<br>Рис: Ва<br>Нонер<br>Створення наказу: П<br>Наказ Правка Вид<br>№<br>№<br>Ката введення в дію:<br>Затверджено:<br>Внесено проект:<br>Погоджено:<br>Заголовок:<br>Преамбула:                                                                                                    | Журнал: 0 Докуненти без журн     Чайненування      По відпустки (табличний друк)     Сервіс ?     Сервіс ?     Сервіс ?     Сородальня відпустки для догляду до 3-х років                                                                                                    | any<br>Jara * Craryc * (r<br>                                                                                                    |                                                                                              |
| С Із-рго 7. 11.048.999 - [Ресстр наказив]<br>Ресстр Правка Вид Звіти Сервіс ?<br>Відли наказів<br>Всі<br>Загальні<br>Період: Квітень'23 → 4 → Стаї<br>Види наказів<br>Всі<br>Загальні<br>Прийом на роботу<br>Р Призначення надбавки<br>Призначення надбавки<br>Призначення надбавки<br>Призначення надбавки<br>Призначення падбавки<br>Призначення падбавки<br>Призначення падбавки<br>Призначення падбавки<br>Призначення падбавки<br>Призначення падбавки<br>Призначення падбавки<br>Призначення падбавки<br>Премістиа<br>Валодистиа за падбавки<br>Перенесення зідпустки<br>Виді з відпустки для догляду за дитинсь<br>Відлядисення<br>Заохочення | ▼ Р №<br>Ва<br>Нонер<br>Створення наказу: П<br>Наказ Правка Вид<br>Монер проекту:<br>Дата введення в дію:<br>Затверджено:<br>Внесено проект:<br>Погоджено:<br>Заголовок:<br>Преамбула:<br>Пдстава:                                                                                                    | Журнал: 0 Докуненти без журн     Чайненування      Найненування      Горвіс ?     Сервіс ?     Сервіс ?     Сорос ?     Сорос ? | алу<br>Дата * Статус * Г<br>                                                                                                    |                                                                                              |
| <ul> <li>В IS-pro 7.11.048.999 - [Ресстр наказе]</li> <li>Ресстр Правка Вид Звіти Сервіс ?</li> <li> <ul> <li></li></ul></li></ul>                                                                                                    | ▼                                                                                                    | Журнал: 0 Докуненти без журн     Чайненування      Найненування      Гервіс ?     Сервіс ?     Сервіс ?     Сорологи для догляду до 3-х років     Пададання відпустки для догляду до 3-х років                                                                                                    | My<br>lara * Craryc * r<br>_ C X<br>3 (2)<br>3 (2)<br>4<br>3 (2)<br>4<br>5<br>5<br>6<br>6<br>7<br>9<br>10<br>10<br>10<br>10<br>10<br>10<br>10<br>10<br>10<br>10                                                                                                    | - C X                                                                                        |
| <ul> <li>В IS-pro 7.11.048.999 - [Ресстр наказив]</li> <li>Ресстр Правка Вид Звіти Сервіс ?</li> <li> <ul> <li></li></ul></li></ul>                                                                                                    | ▼ □ 2                                                                                                    | Журнал: 0 Докуненти без журн                                                                                                    | му<br>дата * Статус * п<br>_ П Х<br>3 В<br>3 В<br>4<br>- П Х<br>- П Х<br>-                                                                                                    | - C X                                                                                        |
| <ul> <li>В IS-pro 7.11.048.999 - [Ресстр наказив]</li> <li>Ресстр Правка Вид Звіти Сервіс ?</li> <li> <ul> <li></li></ul></li></ul>                                                                                                    | ▼ □ 2                                                                                                    | Журнал: 0 Докуненти без журн                                                                                                    | ала * Статус * л<br>                                                                                                    | - С X                                                                                        |
| <ul> <li>В IS-pro 7. 11.048.999 - [Ресстр наказе]</li> <li>Ресстр Правка Вид Звіти Сервіс ?</li> <li> <ul> <li></li></ul></li></ul>                                                                                                    | ▼ □ 2                                                                                                    | Журнал: 0 Докуненти без журн                                                                                                    | ала v Статус v л<br>_ I X<br>3 III<br>- I X<br>- I X | <ul> <li>Парозділ</li> </ul>                                                                 |
| <ul> <li>В IS-pro 7.11.048.999 - [Ресстр наказе]</li> <li>Ресстр Правка Вид Звіти Сервіс ?</li> <li></li></ul>                                                                                                    | ▼ □ ∞  ГУС: Ва Номер ГЭ Створення наказу: П Наказ Правка Вид Наказ Правка Вид Номер проекту: Дата введення в дію: Затверджено: Внесено проект: Погоджено: Заголовок: Преамбула: Пдстава: Вид: Списо                                                                                                    | Журнал: 0 Документи без журн     Чайменування *       Найменування *       То відпустки (табличний друк)     Сервіс ?     Сервіс ?     Сервіс ?     То відпустки для реєстрації: 07/04/202     О7/04/2023      П     Пададання відпустки для догляду до 3-х років     Пададання відпустки для догляду до 3-х років     Пададання відпустки для догляду до 3-х років                                                                                                    | ала * Статус * л<br>                                                                                                    | - С Х<br>різвише Ін'я По-батькові * Опе А<br>різвище Ін'я По-батькові * Опе А<br>• Підроздіп |
| <ul> <li>Върго 7.11.048.999 - [Ресстр наказе]</li> <li>Ресстр Правка Вид Звіти Сервіс ?</li> <li> <ul> <li></li></ul></li></ul>                                                                                                    | ▼ □ ☑                                                                                                    | Журнал: 0 Документи без журн                                                                                                    | ала * Статус * п<br>                                                                                                    | <ul> <li>Пароздіп</li> <li>Пароздіп</li> </ul>                                               |
| <ul> <li>Върго 7.11.048.999 - [Ресстр наказив]</li> <li>Ресстр Правка Вид Звіти Сервіс ?</li> <li> <ul> <li></li></ul></li></ul>                                                                                                    | ▼ □ ⊠                                                                                                    | Журнал: 0 Документи без журн     Чайменування *        ро відпустки (табличний друк)      Сервіс ?      Срайс ?      Дата реєстрації: 07/04/202      О7/04/2023      С      Нададання відпустки для догляду до 3-х років      Нададання відпустки для догляду до 3-х років      коперацій наказу Рядків: 0                                                                                                    | ала * Статус * П<br>                                                                                                    | ▼ □ ▼                                                                                        |

Далі проводиться створення операції. У реєстрі наказів курсор встановити на проект створеного наказу. Створюється операція по пункту меню **Реєстр / Створити операцію** або за комбінацією клавіш **Shift + Insert**.

| <b>1</b> 51 | S-pro 7.11.048.999 - [Реестр наказів] |           |                                                                                                    | _ 🛛 💌          |
|-------------|---------------------------------------|-----------|----------------------------------------------------------------------------------------------------|----------------|
| Pee         | стр Правка Вид Звіти Сервіс ?         |           |                                                                                                    |                |
| ث ا         | Створити наказ                        | Ins       |                                                                                                    |                |
|             | Створити операцію                     | Shift+Ins | Хурнар: о принити били принити с                                                                                |                |
|             | Створити групову операцію             |           | и поументи оез журналу                                                                                          |                |
|             | Створити табличний наказ              |           | Номер т Найменування дата Статус Прізвище Ім'я По-батькові                                                      | ▼ One ∧        |
|             | Створити операції переміщення праці   | вників    | 122-К Про відпустки (таоличний друк) 07/04/2023 Проект                                                          |                |
| Ð           | Копіювати                             | F5        |                                                                                                    |                |
| 2           | Змінити                               | F4        |                                                                                                    |                |
|             | Перегляд                              | Alt+F3    |                                                                                                    |                |
| 1           | Видалити                              | F8        |                                                                                                    |                |
|             | Затвердити                            | Alt+F5    |                                                                                                    |                |
|             | Відмінити                             | Ctrl+F5   |                                                                                                    |                |
|             | Провести                              | Alt+P     |                                                                                                    |                |
|             | Відкликати                            | Alt+R     |                                                                                                    |                |
|             | Змінити реквізити наказу              | Alt+D     |                                                                                                    |                |
|             | Створити операцію зміни               | Alt+H     | Be the second second second second second second second second second second second second second second second |                |
|             | Створити операцію відміни             | Alt+G     | вид: Накази на післяпологову оплачувану відпустку Рядків: 1                                                     | > <sup>×</sup> |
|             | Перемістити в журнал                  | Alt+M     | Операції Стан Універсальні документи Вкладення                                                                  |                |
| 0           | Відновити                             | Ctrl+F2   | Νθηία Χ. Οποσχύα Χ. Πατο Χ. Πρίσουμα Ινία Πα δοτι κασί Χ. Νθικο Χ. Τοδ. ΝΟ Χ. Πίσοοορία                         |                |
|             | Оповіщення                            | Alt+O     | изул сисраци с дата с провище и и початвкови с иче кал. С тао, че с падроздит                                   |                |
|             | Контроль виконання наказу             | Alt+S     |                                                                                                    |                |
|             | Експорт                               |           |                                                                                                    |                |
|             | Імпорт                                |           |                                                                                                    |                |
|             | Передати накази в систему "Економ"    |           | <                                                                                                    | >              |
|             | Друк наказу                           | F9        |                                                                                                    |                |
|             | Зберігати позначені звіти             |           | 🚨 adm                                                                                                    | ⊠ UK           |

У вікні **Вибір типової операції** вибрати відповідну наказу операцію у нашому випадку **Надання соціальної відпустки для догляду до 3-х років** та натиснути кнопку **ОК**.

| 🖪 IS-pro 7.11.048.999 - [Ресстр наказів]     |           |                                                        | _ 🛛 🗙   |
|----------------------------------------------|-----------|--------------------------------------------------------|---------|
| Реєстр Правка Вид Звіти Сервіс ?             |           |                                                        |         |
| ზეზ≣ზຽ⊖릦╡₽≣ѽ▼ 🗉                              | ⊠ 0       |                                                        |         |
|                                              |           |                                                        |         |
| Період: Квітень'23 ▼ ◀ ▶ Статус: Во          | i         | <ul> <li>Журнал: 0 Документи без журналу</li> </ul>    |         |
| Види наказів                                 | Номер     | Найменування т Лата т Статус Прізвище Ім'я По-батькові | · Οπε 🔨 |
| Bci                                          | 🔲 122-К   | 🕼 Вибір типової операції 🛛 🔄 📉                         |         |
| Загальні                                     |           |                                                        |         |
| Персональні                                  |           | Надання щорічної відпустки                             |         |
| Прийом на роботу                             |           | Надання навчальної відпустки                           |         |
| Призначення, переміщення                     |           | ▲ Надання соціальної відпустки для догляду до 3-х р.   |         |
| Призначення надбавки                         |           | Надання соціальної відпустки для догляду до 3-х р.     |         |
| Преміювання                                  |           | Надання післяпологової неоплачуваної відпустки         |         |
| ⊿ Відпустка                                  |           | Відпустка у зв'язку з вагітністю та пологами           |         |
| Щорічна                                      |           |                                                        |         |
| Навчальна                                    |           |                                                        |         |
| Соціальна відпустка для догляду до 3-х років |           |                                                        |         |
| Післяпологова неоплачувана                   |           |                                                        |         |
| Без збереження ЗП                            |           |                                                        |         |
| Відкликання з відпустки                      |           |                                                        |         |
| Перенесення відпустки                        | Вид: Нака |                                                        | ~       |
| Вихід із відпустки для догляду за дитиною    | <         |                                                        | >       |
| Відпустка за вагітністю і пологами           |           |                                                        |         |
| Відрядження                                  | Опера     |                                                        |         |
| Заохочення                                   |           |                                                        |         |
| Стягнення                                    | Nº3,      | ові т № ка… т Таб.№ т Підроздія                        | ^       |
| Присвоєння наукового звання, ступеню         |           |                                                        |         |
| Зміна прізвища                               |           | ОК Скасувати                                           |         |
| Звільнення                                   |           |                                                        |         |
| Зняття надбавки                              |           |                                                        |         |
| Призначення стажу                            | Burne     |                                                        |         |
| Довільні                                     | вид: Сп   | исик инсрации паказу — гядкив: U                       | , ×     |
| Скасування, Зміна 🗸                          |           |                                                        |         |
| ам (3) ТОВ "ПЕМО"                            |           | ( <b>0</b>                                             |         |
| IIII (3) IOU HEIIO                           |           | 🖬 adm                                                  | UK OK   |

Відкривається вікно створення операції. В одному з трьох полів за зручним для вас варіантом вибрати працівника, якому надається відпустка:

По **Прізвищу Імені По-батькові** (викликається довідник. Із довідника **Вибір працівника** виконати вибір працівника, якому надається відпустка і для збереження натиснути кнопку **ОК**).

### По Номеру картки.

По Табельному №.

| <b>Примітка:</b><br>Вибирається оді   | ин реквізит, а два ін                                            | ших заповнюються а                                                                                                    | автоматично.                                                                      |           |
|---------------------------------------|------------------------------------------------------------------|----------------------------------------------------------------------------------------------------|-----------------------------------------------------------------------------------|-----------|
| Створенно операції: Наланно соціальни | ої вілоустки для догладу до 3-х о.                               |                                                                                                    |                                                                                   |           |
| Операція Правка ?                     | י טעווןינווט איזא איזא איזא איזא                                 |                                                                                                    |                                                                                   |           |
| Прізвище І.Б.:                        |                                                                  |                                                                                                    |                                                                                   | ·         |
| № картки: <b>•</b>                    | Табельний №:                                                     | •                                                                                                    |                                                                                   |           |
| Кількість дітей:<br>Перша дитина: Ні  | Вибір працівника<br>Ресстр Правка Вид Сервіс<br>ठ ₽ ⊞ ⊕ ▼ .▼ ⊡ № | ?                                                                                                    | _ 0 🗙                                                                             |           |
|                                       | Табельн ▼ № картки<br>84 0084<br>83 0083                         | <ul> <li>Прізвище Ім'я По-батькові</li> <li>Абонент Демид Сергійович</li> <li>Абонентний Леонтій Аркадійович</li> </ul> | <ul> <li>Підрозділ</li> <li>Сектор абонентів</li> <li>Сектор абонентів</li> </ul> |           |
|                                       | 111 0111<br>63 0063                                              | Адміністратор Євгенія Романівна<br>Акушер Лев Володимирович                                                             | Відділ інформаційних технології<br>Медичний центр                                 |           |
|                                       | 159 0159<br>158 0158<br>40 0040                                  | Архіваріус І амара Олександрівна<br>Архівна Людмила Іванівна<br>Асистенко Тетяна Михайлівна                             | Відділ архівної справи<br>Відділ архівної справи<br>Кафедра аналізу та аудиту     |           |
|                                       | 145 0145                                                         | Аспірантний Глеб Антонович                                                                                              | Відділ аспірантури (докторанту                                                    |           |
|                                       | с                                                                | цки <b>5. 21</b> 9                                                                                                    | > ОК Скасувати                                                                    |           |
|                                       |                                                                  |                                                                                                    |                                                                                   |           |
| Особова картка                        |                                                                  |                                                                                                    | ОК                                                                                | Скасувати |

| 🖪 Створення операції: Надання соціальної відп | пустки для догляду до 3-х р.  |                                 |                                 | _ 🛛 📈        |
|-----------------------------------------------|-------------------------------|---------------------------------|---------------------------------|--------------|
| Операція Правка ?                             |                               |                                 |                                 |              |
| × 2 2 2 3                                     |                               |                                 |                                 |              |
| Прізвище І.Б.:                                |                               |                                 |                                 |              |
|                                               |                               |                                 |                                 |              |
|                                               | абельний №:                   | ·                               |                                 |              |
| Загальні відомості операції наказу            | ]                             |                                 |                                 |              |
| Кількість дітей:                              | Вибіо працівника              |                                 | Π 🚺                             |              |
| Перша дитина: Ні Вас                          | error Danama Rua Canaia 2     |                                 |                                 |              |
| Pet                                           | естр Правка вид Сервіс :      | 1                               |                                 |              |
| 0                                             |                               | 1                               |                                 |              |
| Та                                            | абельн ▼ № картки ▼           | 🔺 Прізвище Ім'я По-батькові 🛛 🔻 | Підрозділ                       |              |
|                                               | 84 0084                       | Абонент Демид Сергійович        | Сектор абонентів                |              |
|                                               | 83 0083                       | Абонентний Леонтій Аркадійович  | Сектор абонентів                |              |
|                                               | 111 0111                      | Адміністратор Євгенія Романівна | Відділ інформаційних технологій |              |
|                                               | 63 0063                       | Акушер Лев Володимирович        | Медичний центр                  |              |
|                                               | 159 0159                      | Архіваріус Тамара Олександрівна | Відділ архівної справи          |              |
|                                               | 158 0158                      | Архівна Людмила Іванівна        | Відділ архівної справи          |              |
|                                               | 40 0040                       | Асистенко Тетяна Михайлівна     | Кафедра аналізу та аудиту       |              |
|                                               | 145 0145                      | Аспрантнии глео Антонович       | ыддл аспрантури (докторанту     |              |
| Be                                            | ид: Реєстр працівників Рядків | : 219                           | ~                               |              |
| <                                             | c                             |                                 | >                               |              |
|                                               |                               |                                 |                                 |              |
|                                               |                               |                                 | Скасувати                       |              |
|                                               |                               |                                 |                                 |              |
|                                               |                               |                                 |                                 |              |
|                                               |                               |                                 |                                 |              |
|                                               |                               |                                 |                                 |              |
| Особова картка                                |                               |                                 |                                 | ОК Скасувати |

Група Поточні дані працівника заповнюються автоматично. Заповнюється група Дані операції:

• Вид відпустки підтягується із довідника, у нашому випадку це відповідний вид відпустки Оплачувана післяпологова відпустка (код та назва можуть мати інше значення).

Зазначаються дані:

- Початок відпустки.
- Закінчення відпустки.
- Дні відпустки (заповнюється автоматично).
- За потреби заповнити додаткову інформацію і відповідних полях.

Для збереження натиснути кнопку ОК.

| 🔄 Створення операції: Надання со | оціальної від | дпустки для догляду до 3-х р.      | _ 0 🔀        |
|----------------------------------|---------------|------------------------------------|--------------|
| Операція Правка ?<br>III 🗙 🔎 🎾 🚱 |               |                                    |              |
| Прізвище І.Б.: Архівна Людмил    | а Іванівна    |                                    | •            |
| № картки: 0158                   | Ŧ             | Табельний N9: 158 т                |              |
| Загальні відомості опера         | ції наказу    |                                    |              |
|                                  | 010302 Big    | діли                               | ^            |
|                                  | 010302020     | 02 Відділ АС                       |              |
| Посада:                          | 23            | Завідувач архіву                   |              |
| Обліковий склад:                 | 1             | Постійний                          |              |
| Категорія:                       | 7             | Φaxisuj                            |              |
| Оклад:                           | 2985.0000     |                                    |              |
| Дата прийому:                    | 25/11/200     | 3                                  |              |
| Дата поч.відпускного періоду:    |               |                                    |              |
| Дані операції:                   |               |                                    |              |
| Вид відпустки:                   | 32            | Оплачувана післяпологова відпустка |              |
| Початок відпустки:               | 07/04/202     | 3                                  |              |
| Закінчення відпустки:            | 09/02/202     | 6                                  |              |
| Днів відпустки:                  | 1040          |                                    |              |
| Кількість дітей:                 | 1             |                                    |              |
| Перша дитина:                    | Hi            |                                    |              |
| Заголовок:                       | Заголовок     | <                                  |              |
| Підстава:                        | Підстава      | Ψ                                  | *            |
| Особова картка                   |               | ]                                  | ОК Скасувати |

Наказ сформований і знаходиться у статусі **Проект.** На закладці **Операції** відображається сформована операція **Надання соціальної відпустки для догляду до 3-х років.** 

| 🖸 IS-pro 7.11.048.999 - [Реестр наказів]     |                                                                  | _ 🗆 🔼                             |
|----------------------------------------------|------------------------------------------------------------------|-----------------------------------|
| Реєстр Правка Вид Звіти Сервіс ?             |                                                                  |                                   |
| ኄር ኈ 🖩 ኈ ጛ 🖶 🖷 🖉 🔳 🔂 🔻 🗉                     |                                                                  |                                   |
| Період: Квітень'23 💌 4 🕨 Статус:             | d • Журнал: 0 Докуненти без журналу                              | •                                 |
| Види наказів                                 | Номер 🔻 Найменування 👻 Дата 👻 Стату                              | ус 🔻 Прізвище Ім'я По-батькові    |
| Bci                                          | 122-К Про відпустки (табличний друк) 07/04/2023 Проек            | ст Архівна Людмила Іванівна       |
| Загальні                                     |                                                                  |                                   |
| Персональні                                  |                                                                  |                                   |
| Прийом на роботу                             |                                                                  |                                   |
| Призначення, переміщення                     |                                                                  |                                   |
| Призначення надбавки                         |                                                                  |                                   |
| Преміювання                                  |                                                                  |                                   |
| ⊿ Відпустка                                  |                                                                  |                                   |
| Щорічна                                      |                                                                  |                                   |
| Навчальна                                    |                                                                  |                                   |
| Соціальна відпустка для догляду до 3-х років | Риск Изизания післапологори опрацираци післикатик. Париін 1      |                                   |
| Післяпологова неоплачувана                   | вид: пакази на писляпологову оплачувану відпустку Рядків: 1      |                                   |
| Без збереження ЗП                            |                                                                  | ,                                 |
| Відкликання з відпустки                      | Операції Стан Універсальні документи Вкладення                   |                                   |
| Перенесення відпустки                        |                                                                  |                                   |
| Вихід із відпустки для догляду за дитиною    | №3/п т Операція т Дата т Прізвище Ім'я По-бат                    | тькові тика тиб.№ тиброзділ л     |
| Відпустка за вагітністю і пологами           | 1 Надання соціальної відпустки дл 07/04/2023 Архівна Людмила Іва | анівна 0158 158 Відділ архівної і |
| Відрядження                                  |                                                                  |                                   |
| Заохочення                                   |                                                                  |                                   |
| Стягнення                                    |                                                                  |                                   |
| Присвоєння наукового звання, ступеню         |                                                                  |                                   |
| Зміна прізвища                               | Вид: Список операцій наказу Рядків: 1                            | ×                                 |
| Звільнення                                   |                                                                  | >                                 |
| ¬                                            |                                                                  |                                   |
|                                              |                                                                  | -                                 |

Щоб наказ виконав свою функцію, необхідно його провести. Для цього необхідно:

- У реєстрі наказів курсор встановити на проект створеного наказу.
- Для подальшої роботи по пункту меню Реєстр / Затвердити або

комбінації клавіш Alt+F5 проводиться затвердження наказу.

| ß  | [S-pro 7.11.048.999 - [Реєстр наказів]   |       |                                                                            | _ 🗆 📈                        |
|----|------------------------------------------|-------|----------------------------------------------------------------------------|------------------------------|
| Pe | стр Правка Вид Звіти Сервіс ?            |       |                                                                            |                              |
| *5 | Створити наказ                           | Ins 🗈 |                                                                            |                              |
|    | Створити операцію Shift-                 | Ins   | XVDHan: 0 Demonstration                                                    |                              |
|    | Створити групову операцію                | i.    | докуленти оез журналу                                                      | •                            |
|    | Створити табличний наказ                 |       | Номер т Найменування дата Статус Пріз                                      | звище Ім'я По-батькові \land |
|    | Створити операції переміщення працівникі | •     | □ 1223K Про відпустки (таоличний друк) 07/04/2023 Проект Арх               | авна Людмила Іванівна        |
| ŋ  | Копіювати                                | F5    |                                                                            |                              |
| 2  | Змінити                                  | F4    |                                                                            |                              |
|    | Перегляд Alt                             | +F3   |                                                                            |                              |
| *  | Видалити                                 | F8    |                                                                            |                              |
|    | Затвердити Alt                           | +F5   |                                                                            |                              |
|    | Відмінити Ctrl                           | +F5   |                                                                            |                              |
|    | Провести А                               | t+P   |                                                                            |                              |
|    | Відкликати А                             | t+R   | Вид: Накази на післяпологову оплачувану відпустку Рядків: 1                | ×                            |
|    | Змінити реквізити наказу АІ              | t+D   |                                                                            | ,                            |
|    | Створити операцію зміни АІ               | t+H   | Операції Стан Універсальні документи Вкладення                             |                              |
|    | Створити операцію відміни АІ             | t+G   | №3/п т Операція т Дата т Прізвище Ім'я По-батькові т № ка… т Таб. М        | 19 т Підрозділ \land         |
|    | Перемістити в журнал Аlt                 | +M    | 1 Надання соціальної відпустки дл 07/04/2023 Архівна Людмила Іванівна 0158 | 158 Відділ архівної          |
| 5  | Відновити Ctrl                           | +F2   |                                                                            |                              |
|    | Оповіщення АІ                            | t+0   |                                                                            |                              |
|    | Контроль виконання наказу А              | t+S   | Вид: Список операцій наказу Рядків: 1                                      | ~                            |
|    | Експорт                                  | 1     |                                                                            |                              |
|    | Імпорт                                   | Ē     | 🔓 adm                                                                      | M UK                         |

На підтвердження в інформаційному вікні натиснути кнопку ОК.

| 🖪 IS-pro 7.11.048.999 - [Реєстр наказів]     | _ 0 _                                                                                            | ×  |
|----------------------------------------------|--------------------------------------------------------------------------------------------------|----|
| Реєстр Правка Вид Звіти Сервіс ?             |                                                                                                  |    |
| * □ * ■ * 0 ₽ ■ ₽ ■ 0 ▼ □ □                  |                                                                                                  |    |
|                                              |                                                                                                  |    |
| Період: Квітень'23 🔻 🕨 Статус: Всі           | <ul> <li>Журнал: 0</li> <li>Документи без журналу</li> </ul>                                     |    |
| Види наказів                                 | Номер • Найменування • Дата • Статус • Прізвище Ім'я По-батькові                                 | ^  |
| Bci ^                                        | 122-К Про відпустки (табличний друк) 07/04/2023 Проект Архівна Людиила Іванівна.                 |    |
| Загальні                                     |                                                                                                  |    |
| Персональні                                  |                                                                                                  |    |
| Прийом на роботу                             |                                                                                                  |    |
| Призначення, переміщення                     |                                                                                                  |    |
| Призначення надбавки                         |                                                                                                  |    |
| Преміювання                                  |                                                                                                  |    |
| ⊿ Відпустка                                  | Затвердити наказ N122-К 07/04/23?                                                                |    |
| Щорічна                                      |                                                                                                  |    |
| Навчальна                                    |                                                                                                  |    |
| Соціальна відпустка для догляду до 3-х років | Bug: Hakasa H                                                                                    | ~  |
| Післяпологова неоплачувана                   |                                                                                                  |    |
| Без збереження ЗП                            | OK Bigwina                                                                                       | -1 |
| Відкликання з відпустки                      | Операції стап эпіверсальні докупенти околадення                                                  |    |
| Перенесення відпустки                        |                                                                                                  |    |
| Вихід із відпустки для догляду за дитиною    | №3/п * Операція * Дата * Прізвище Ім'я По-батькові * № ка… * Таб.№ * Підрозділ                   | •  |
| Відпустка за вагітністю і пологами           | 1 Надання соціальної відпустки дл 07/04/2023 Архівна Людмила Іванівна 0158 158 Відділ архівної - |    |
| Відрядження                                  |                                                                                                  |    |
| Заохочення                                   |                                                                                                  |    |
| Стягнення                                    |                                                                                                  |    |
| Присвоєння наукового звання, ступеню         | Run: Cnucox อกออนเพิ่มจะจอง                                                                      |    |
| эміна прізвища                               |                                                                                                  |    |
| Эвильнення V                                 |                                                                                                  |    |
| (2) TOR "REMO"                               |                                                                                                  |    |
|                                              | i adm                                                                                            | UK |

У вікні **Надання номеру наказу** відбувається зазначення **номеру** і **дати** наказу і для збереження натиснути кнопку **OK**. Примітка:

У залежності від налаштування статус наказу може змінитися з **Проекту** на Затверджений. Далі виконується проведення наказу, по пункту меню Реєстр /Провести або комбінації клавішAlt + Р. На підтвердження натиснути кнопку **ОК** 

| 🖪 IS-pro 7.11.048.999 - [Реестр наказів]     | -                                                                                        | . 🗆 💌         |
|----------------------------------------------|------------------------------------------------------------------------------------------|---------------|
| Реєстр Правка Вид Звіти Сервіс ?             |                                                                                          |               |
| ካ በ እ 🖩 እ ዕ 🖨 🖷 🖉 🖬 💩 🕇 🗉                    |                                                                                          |               |
|                                              |                                                                                          |               |
| Період: Квітень'23 💌 🔶 Статус: Во            | <ul> <li>Журнал: 0 Документи без журналу</li> </ul>                                      |               |
| Види наказів                                 | Номер 🔻 Найменування 👻 Дата 👻 Статус 🖤 Прізвище Ім'я По-б                                | атькові \land |
| Bci                                          | 122-К Про відпустки (табличний друк) 07/04/2023 Проект Архівна Людмила                   | Іванівна      |
| Загальні                                     |                                                                                          |               |
| Персональні                                  |                                                                                          |               |
| Прийом на роботу                             |                                                                                          |               |
| Призначення, переміщення                     |                                                                                          |               |
| Призначення надбавки                         |                                                                                          |               |
| Преміювання                                  | падання нопера наказу                                                                    |               |
| ⊿ Відпустка                                  | Homep: 122-K                                                                             |               |
| Щорічна                                      |                                                                                          |               |
| Навчальна                                    | Дата: 07/04/2023                                                                         |               |
| Соціальна відпустка для догляду до 3-х років |                                                                                          |               |
| Післяпологова неоплачувана                   | ОК Скасувати ЦККБ. 1                                                                     | , ř           |
| Без збереження ЗП                            |                                                                                          | -             |
| Відкликання з відпустки                      | Операції Стан Універсальні документи Вкладення                                           |               |
| Перенесення відпустки                        |                                                                                          |               |
| Вихід із відпустки для догляду за дитиною    | №3/п т Операція т Дата т Прізвище Ім'я По-батькові т № ка… т Таб. № т Підрозд            | іл 🔺          |
| Відпустка за вагітністю і пологами           | 1 Надання соціальної відпустки дл 07/04/2023 Архівна Людмила Іванівна 0158 158 Відділ ај | рхівної (     |
| Відрядження                                  |                                                                                          |               |
| Заохочення                                   |                                                                                          |               |
| Стягнення                                    |                                                                                          |               |
| Присвоєння наукового звання, ступеню         |                                                                                          |               |
| Зміна прізвища                               | Вид: Список операцій наказу Рядків: 1                                                    | ~             |
| Звільнення                                   | 4                                                                                        | >             |
|                                              | и<br>и                                                                                   |               |
| í (3) ТОВ "ДЕМО"                             | 🚨 adm                                                                                    | 🗹 UK          |

У реєстрі наказів статус наказу змінюється на Проведений.

| 🖪 IS-pro 7.11.048.999 - [Реєстр наказів]     |                                                                            | _ D 🔀                                         |
|----------------------------------------------|----------------------------------------------------------------------------|-----------------------------------------------|
| Реєстр Правка Вид Звіти Сервіс ?             |                                                                            |                                               |
| ზეზ≣ზბ⊖⊖¶₽≣ტ▼□                               | 2 😧                                                                        |                                               |
|                                              |                                                                            |                                               |
| Період: Квітень'23 — • Статус: Во            | <ul> <li>Журнал: 0 Документи без журналу</li> </ul>                        | T                                             |
| Види наказів                                 | Номер т Найменування Т Дата Статус                                         | <ul> <li>Прізвище Ім'я По-батькові</li> </ul> |
| Bci                                          | 122-К Про відпустки (табличний друк) 07/04/2023 Проведений                 | Архівна Людмила Іванівна                      |
| Загальні                                     |                                                                            |                                               |
| Персональні                                  |                                                                            |                                               |
| Прийом на роботу                             |                                                                            |                                               |
| Призначення, переміщення                     |                                                                            |                                               |
| Призначення надбавки                         |                                                                            |                                               |
| Преміювання                                  |                                                                            |                                               |
| ⊿ Відпустка                                  |                                                                            |                                               |
| Щорічна                                      |                                                                            |                                               |
| Навчальна                                    |                                                                            |                                               |
| Соціальна відпустка для догляду до 3-х років |                                                                            |                                               |
| Післяпологова неоплачувана                   | вид: Накази на післяпологову оплачувану відпустку Рядків: 1                | ×                                             |
| Без збереження ЗП                            |                                                                            | ,                                             |
| Відкликання з відпустки                      | Операції Стан Універсальні документи Вкладення                             |                                               |
| Перенесення відпустки                        |                                                                            |                                               |
| Вихід із відпустки для догляду за дитиною    | №3/п т Операція т Дата т Прізвище Ім'я По-батькові т № ка т                | Таб.№ ▼ Підрозділ ∧                           |
| Відпустка за вагітністю і пологами           | 1 Надання соціальної відпустки дл 07/04/2023 Архівна Людмила Іванівна 0158 | 158 Відділ архівної                           |
| Відрядження                                  |                                                                            |                                               |
| Заохочення                                   |                                                                            |                                               |
| Стягнення                                    |                                                                            |                                               |
| Присвоєння наукового звання, ступеню         |                                                                            |                                               |
| Зміна прізвища                               | Вид: Список операцій наказу Рядків: 1                                      | ~                                             |
| Звільнення                                   | <                                                                          | >                                             |
|                                              |                                                                            |                                               |
| da (3) ТОВ "ДЕМО"                            | 💄 adm                                                                      | M UK                                          |

Відповідно, після проведення наказу, в діючому Штатному розписі автоматично відбулися зміни:

- На закладці Працівники відповідний рядок змінив колір. на жирний синій, відображення того, що працівник перебуває у відпустці для догляду за дитиною до 3-х років. Відповідно виникає можливість прийняти на даний період на посаду іншого співробітника (див. окрему користувацьку нотатку).
- По клавіші Enter відкривши вікно Призначення працівника спостерігаємо зміни у полі Спосіб призначення, де значення змінилося на Працівник в декретній відпустці з відзначенням періоду початку та закінчення декретної відпустки.

# 2.2.1.16. Створення наказу На заміщення

Працівники можуть виконувати на тому ж підприємстві, в установі, організації, поряд з своєю основною роботою, обумовленою трудовим договором, додаткову роботу або обов'язки тимчасово відсутнього працівника без звільнення від своїх основних обов'язків. У таких випадках проводиться доплата. Розміри доплат за виконання обов'язків тимчасово відсутнього працівника встановлюються на умовах, передбачених у колективному договорі. Для цього сформуємо наказ **На заміщення.** 

Створення наказу **На заміщення** проводиться в системі **Облік персоналу / Облік кадрів** у групі модулів **Картотека** в модулі **Накази.** 

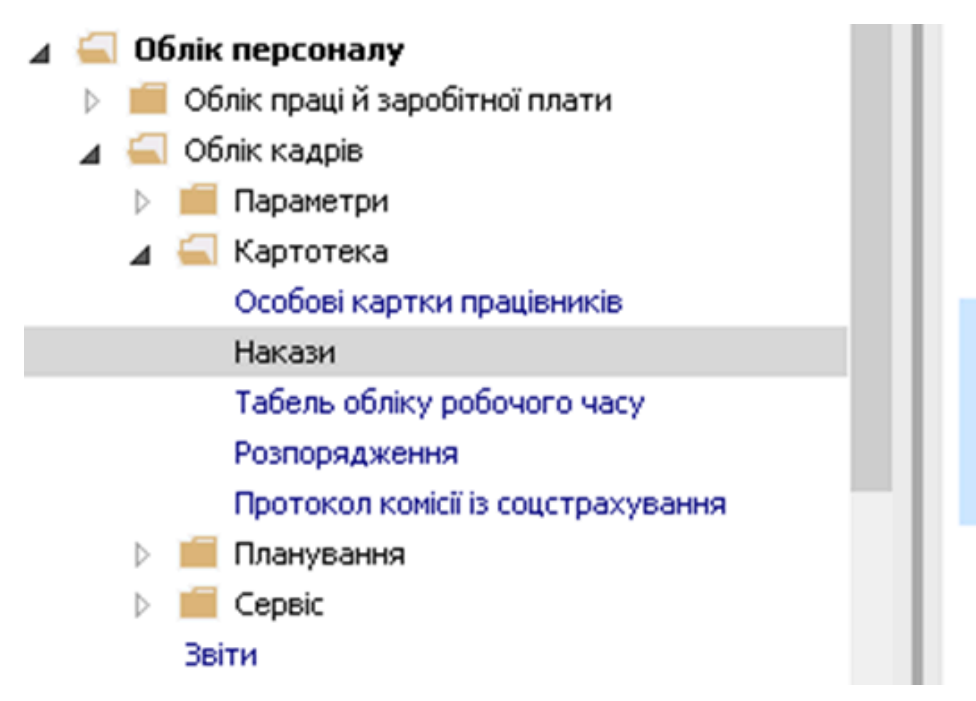

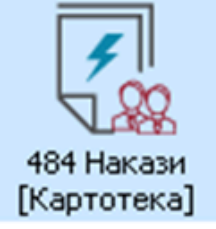

Для створення наказу необхідно зробити наступне, у вікні Ресстр наказів :

- У полі Період вибрати Поточний місяць або весь рік.
- У полі Статус вибрати конкретний статус або Bci.
- У полі Журнал обирається необхідний журнал. Якщо журналів у системі не створено, всі документи створюються в журналі Документи без журналу.

#### Примітка:

Вид журналу **Всі журнали** використовуються тільки для перегляду. Створювати накази в цьому журналі неможливо.

З лівої сторони вікна **Реєстру наказів** обрати вид наказу. В нашому випадку це група **Призначення надбавки** або встановити курсор на пункт **Всі**. Курсор встановити в табличну частину вікна. По пункту меню **Реєстр / Створити наказ** або по клавіші **Insert**створити наказ. У вікні **Вибір виду наказу** вибрати вид наказу – **Про надбавки** (назва може відрізнятися, задається при налаштуванні наказів) і натиснути кнопку **ОК.** 

| 🖪 IS-pro 7.11.048.999 - [Реєстр наказів] |                         |            |                            |               |            |          |                           |         | _ 🗆 💌 |
|------------------------------------------|-------------------------|------------|----------------------------|---------------|------------|----------|---------------------------|---------|-------|
| Реєстр Правка Вид Звіти Сервіс ?         |                         |            |                            |               |            |          |                           |         |       |
| ڻ 🗗 🐚 🎟 🏠 🕹 🖶 💷 🖉 🖬 🚳 🔻 🖸                | ⊠ 0                     |            |                            |               |            |          |                           |         |       |
|                                          | 1 - 1                   |            |                            |               |            |          |                           |         |       |
| Період: Квітень'23 ▼ ◀ ▶ Статус: Вс      | d 🔻                     | Журнал: 0  | Документи без жу           | рналу         |            |          |                           | -       |       |
| Види наказів                             | Номер                   | ▼ Наймен   | ування                     | Лата т        | Статус     |          | Прізвище Ім'я По-батькові | ▼ One ▼ | ^     |
| Bci                                      | 147-к                   | Про над    | дбавки                     | 03/04/2023    | Проведений |          | Водій Руслан Миколайович  | 1       |       |
| Загальні                                 | 00000132                | Введен     | ня в дію змін до штатного  | 01/04/2023    | Проведений |          |                           | 0       |       |
| Персональні                              |                         |            | <b>Г</b> Вибіо вилу наказу |               |            |          |                           |         |       |
| Прийом на роботу                         |                         |            |                            |               |            |          |                           |         |       |
| Призначення, переміщення                 |                         |            | Прийом на роботу (текс     | товий друк)   |            |          | A                         |         |       |
| Призначення надбавки                     |                         |            | Присвоение звания          |               |            |          |                           |         |       |
| Преміювання                              |                         |            | Про відпустки (табличн     | ий друк)      |            |          |                           |         |       |
| Відпустка                                |                         |            | Про відпустки (текстов     | ий друк)      |            |          |                           |         |       |
| Відрядження                              |                         |            | Про відрядження            |               |            |          |                           |         |       |
| Заохочення                               |                         |            | Про надбавки               |               |            |          |                           |         |       |
| Стягнення                                |                         |            | Про підсумований облік     | робочого часу | /          |          |                           |         |       |
| Присвоєння наукового звання, ступеню     | Вид: Накази на призначе | ння надбає | Про преміювання            |               |            |          |                           |         | ~     |
| Зміна прізвища                           |                         |            | Про присвоення рангу д     | ержслужбовця  | RM         |          |                           |         |       |
| Зиртта налбавки                          | Операци Стан            | Універсаль | Про присвоення чину        |               |            |          |                           |         |       |
| Призначения стажу                        | N9x/n T Openauio        |            | Рядків: 43                 |               |            |          | V Disposain               | *       | •     |
| Довільні                                 | Пероця                  |            |                            |               |            | OK Ckacv | вати                      |         |       |
| Скасування, Зміна                        |                         |            |                            |               | L          |          |                           |         |       |
| Стажування, практика                     |                         |            |                            |               |            |          |                           |         |       |
| Індивідуальне табелювання                |                         |            |                            |               |            |          |                           |         |       |
| Тимчасове виконання обов'язків           |                         |            |                            |               |            |          |                           |         |       |
| Підсумований облік                       |                         |            |                            |               |            |          |                           |         |       |
| Компенсація надурочних                   | Вид: Список операцій н  | аказу Ря   | ідків: 0                   |               |            |          |                           |         | ~     |
| · · · · · · · · · · · · · · · · · · ·    |                         |            |                            |               |            |          |                           |         |       |
| 💼 (3) ТОВ "ДЕМО"                         |                         |            |                            |               |            | <b>.</b> | adm                       |         | ⊠ UK  |

Відкривається вікно Створення наказу. Заповнити необхідні реквізити шапки наказу:

- Номер проекту.
- Дата реєстрації.
- Дата введення в дію.

По трикутнику із довідника вибирається відповідний підписант в полях:

- Затверджено.
- Внесено проект.
- Погоджено.

Натиснути кнопку ОК

#### Примітка:

1

Підписи, використані в наказі, налаштовуються в штатному розписі для відповідної штатної позиції, наприклад, директора і головного бухгалтера.

| S IS-oro 7, 11,048,999 - [Peecto Hakasis] |          |                      |                                       |
|-------------------------------------------|----------|----------------------|---------------------------------------|
|                                           |          |                      |                                       |
| Реєстр Правка Вид Звіти Сервіс ?          |          |                      |                                       |
| 🖒 🗗 🖒 🎟 🐴 🗿 🖷 🕊 🎜 🔳 🔻 🖻 🗠 🤅               | 9        |                      |                                       |
|                                           |          | - Wursup a           |                                       |
| RBITEHE 23 V V V Claryc: Bd               |          | Курнал.              |                                       |
| Види наказів                              | Номер    | Створення наказу: Пр | ро надоавки Опе т                     |
| Bci ^                                     | 🗌 147-к  | Наказ Правка Вид     | Cepsic ? 1                            |
| Загальні                                  | 00000    |                      | 0                                     |
| Персональні                               |          |                      |                                       |
| Прийом на роботу                          |          | Номер проекту:       | 142-р Дата рестрації: 01/04/2023 III  |
| Призначення, переміщення                  |          |                      |                                       |
| Призначення надбавки                      |          | Дата введення в дію: | 01/04/2023                            |
| Преміювання                               |          |                      |                                       |
| Відпустка                                 |          | затверджено:         | · · · · · · · · · · · · · · · · · · · |
| Відрядження                               |          | Внесено проект:      | •                                     |
| Стариония                                 |          |                      |                                       |
|                                           |          | Погоджено:           | • •                                   |
| Зміна прізвища                            | Вид: Нак |                      | v                                     |
| Звільнення                                | Onen     | Заголовок:           | Надбавка за замыщення                 |
| Зняття надбавки                           |          | Преамбула:           | × Збелти                              |
| Призначення стажу                         | Nº3      |                      |                                       |
| Довільні                                  |          | Підстава:            | ······                                |
| Скасування, Зміна                         |          |                      |                                       |
| Стажування, практика                      |          |                      | ОК Скасувати                          |
| Індивідуальне табелювання                 |          |                      |                                       |
| Тимчасове виконання обов'язків            |          |                      |                                       |
| Підсумований облік                        |          |                      |                                       |
| Компенсація надурочних                    | Вид: Сп  | сок операцій наказу  | Рядків: 0 🗸                           |
|                                           |          |                      |                                       |
| (3) ТОВ "ДЕМО"                            |          |                      | 🗳 adm 🛛 🕅 UK                          |

Далі проводиться створення операції наказу. У реєстрі наказів курсор встановити на проект створеного наказу. Створюється операція по пункту меню **Реєстр / Створити операцію** або за комбінацією клавіш **Shift + Insert**.

| ß    | IS-pro 7.11.048.999 - [Реестр наказів]    | _ 0 🖻                                                                            | ĸ  |
|------|-------------------------------------------|----------------------------------------------------------------------------------|----|
| Pe   | стр Правка Вид Звіти Сервіс ?             |                                                                                  |    |
| ( to | Створити наказ                            | 0                                                                                |    |
|      | Створити операцію Shift+                  |                                                                                  |    |
|      | Створити групову операцію                 | о Документи bes журналу •                                                        |    |
|      | Створити табличний наказ                  | Номер • Найменування • Дата • Статус • Прізвище Ім'я По-батькові • С             | ^  |
|      | Створити операції переміщення працівників | ☐ 147-к Про надбавки 03/04/2023 Проведений Водій Руслан Миколайович              |    |
| 0    | Копіювати                                 | 00000132 редения в дю эни до штатного01/04/2023 Проедении                        |    |
| 1 6  | Змінити                                   |                                                                                  |    |
|      | Перегляд Alt+                             |                                                                                  |    |
| *    | Видалити                                  |                                                                                  |    |
|      | Затвердити Alt+                           |                                                                                  |    |
|      | Відмінити Ctrl+                           |                                                                                  |    |
|      | Провести Alt-                             |                                                                                  |    |
|      | Відкликати Alt-                           | Вид: Накази на призначення надбавки Рядків: З                                    | ~  |
|      | Змінити реквізити наказу Alt-             |                                                                                  | ۲  |
|      | Створити операцію зміни Аlt-              | Операції Стан Універсальні документи Вкладення                                   |    |
|      | Створити операцію відміни Аlt-            | №з/п т Операція т Дата т Прізвище Ін'я По-батькові т № ка… т Таб.№ т Підрозділ А | 1  |
|      | Перемістити в журнал Alt+                 |                                                                                  |    |
| 5    | Відновити Ctrl+                           |                                                                                  |    |
|      | Оповіщення Аlt-                           |                                                                                  |    |
|      | Контроль виконання наказу Alt             | Вид: Список операцій наказу Рядків: 0 v                                          |    |
|      | Експорт                                   |                                                                                  | 1  |
|      | Імпорт                                    | adm 🛛 🗸                                                                          | JΚ |

У відкритому вікні **Вибір типової операції** необхідно обрати потрібну операцію, в нашому випадку - **Призначення надбавки за заміщення** та натиснути кнопку **ОК.** 

| 🖪 IS-pro 7.11.048.999 - [Реестр наказів] |                                                     | _ 🗆 📈                          |
|------------------------------------------|-----------------------------------------------------|--------------------------------|
| Реєстр Правка Вид Звіти Сервіс ?         |                                                     |                                |
| ზ ি ™ ზ Ŏ ● ♥ / ■ ▼ 🗆 🗠                  |                                                     |                                |
| Період: Квітень'23 💌 🔶 Статус: Во        | <ul> <li>Журнал: 0 Документи без журналу</li> </ul> |                                |
| Види наказів                             | Номер 👻 Наймен 🖪 Вибір типової операції 🛛 💶 🔜       | звище Ім'я По-батькові 🛛 👻 ( 🔿 |
| Bci ^                                    | Про на,                                             | дій Руслан Миколайович         |
| Загальні                                 | □ 00000132 Введен D Призначення надбавки            |                                |
| Персональні                              | 142-р Про на, Эняття надбавки                       |                                |
| Прийом на роботу                         | Призначення надбавки за заміщення                   |                                |
| Призначення, переміщення                 | Призначення надбавки за заміщення                   | 4                              |
| Призначення надбавки                     | Призначення надбавки за суміщення                   |                                |
| Преміювання                              |                                                     |                                |
| ▷ Відпустка                              |                                                     |                                |
| Відрядження                              |                                                     |                                |
| Заохочення                               |                                                     |                                |
| Стягнення                                | Buen Marray un menungung un effen                   |                                |
| Присвоєння наукового звання, ступеню     | ыд: пакази на призначения надоав                    | , v                            |
| Зміна прізвища                           |                                                     |                                |
| Звільнення                               | Операції Стан Універсалы                            |                                |
| Зняття надбавки                          |                                                     |                                |
| Призначення стажу                        | №3/n 👻 Onepauja                                     | 19 🔻 Підрозділ 🔨               |
| Довільні                                 |                                                     |                                |
| Скасування, Зміна                        |                                                     |                                |
| Стажування, практика                     |                                                     |                                |
| Індивідуальне табелювання                |                                                     | -                              |
| Тимчасове виконання обов'язків           | ОК Скасувати                                        |                                |
| Підсумований облік                       | Вид: Список операцій наказу Ря                      | ×                              |
| Компенсація надурочних                   | <                                                   | >                              |
|                                          |                                                     |                                |
| 💼 (3) ТОВ "ДЕМО"                         | 🚨 adm                                               | UK                             |

Відкривається вікно **Створення операції**. В одному з трьох полів за зручним для вас варіантом вибрати працівника, якому надається надбавка:

- По Прізвищу Імені По-батькові (по трикутнику викликається довідник. Із довідника
   Вибір працівника виконується вибір працівника, якому призначатиметься надбавка і для збереження натиснути кнопку OK).
- По № картки.
- По табельному

| різвище і.ь.:<br>№ картки: | ▼ Табельняй №: ▼                                                                                                    |  |
|----------------------------|----------------------------------------------------------------------------------------------------|--|
| Загальні відомост          | і операції наказу                                                                                                    |  |
|                            | 🖪 Вибір працівника 💶 🔲 🔀                                                                                                    |  |
|                            | Реєстр Правка Вид Сервіс ?                                                                                                    |  |
|                            | 5 P III 🗗 🔽 🗹 🕑                                                                                                    |  |
|                            |                                                                                                    |  |
|                            | Табельн у № картки у Лрізвище Ім'я По-батькові у Підрозділ                                                                                                    |  |
|                            | 216 0216 Економна Олександра Федрена Планово-финансовии видил                                                                                                    |  |
|                            |                                                                                                    |  |
|                            | 191 0191 Слектроводинк паул осеболодся ла Секторова с рекон на диненции<br>101 0101 Еректорния Селафия Захалівна. Сектор обліку рекономих виг                                                                                                    |  |
|                            | 101 0101 Exchange Bane Control Control |  |
|                            | 33 0033 Завіденко Андрій Динтрович Кабедра аналізу та аудит у                                                                                                    |  |
|                            | 130 0130 Завіденко Назарій Іванович Господарська група                                                                                                    |  |
|                            | 41 0041 Завідова Таісія Григорівна Кафедра аналізу та аудиту                                                                                                    |  |
|                            | Вил: Ресто познівників — Ролків: 220                                                                                                    |  |
|                            |                                                                                                    |  |
|                            |                                                                                                    |  |
|                            | ОК Скасувати                                                                                                    |  |

Група даних **Поточні дані працівника** заповнюється автоматично. У полі **Надбавки** по трикутнику викликати довідник **Вибір виплат** і обрати потрібний **Вид оплати** та натиснути кнопку **ОК.** 

| 🖪 Створення операції: Призначення надбавки за заміщення 💷 🔲 🔀 |           |                       |           |  |  |  |  |  |  |  |
|---------------------------------------------------------------|-----------|-----------------------|-----------|--|--|--|--|--|--|--|
| Операція Правка ?                                             |           |                       |           |  |  |  |  |  |  |  |
| 日 × 2 3 4 4                                                   |           |                       |           |  |  |  |  |  |  |  |
| Појавище 1.5.: Економна Олексанора Фелігівна                  |           |                       |           |  |  |  |  |  |  |  |
| Province Line Looking Oriencentge explaining                  |           |                       |           |  |  |  |  |  |  |  |
|                                                               | .10       |                       |           |  |  |  |  |  |  |  |
| Загальні відомості операції наказу                            |           |                       |           |  |  |  |  |  |  |  |
| Поточні дані пр                                               | ацівника: | :                     |           |  |  |  |  |  |  |  |
|                                                               | 01 Ректор | рат                   |           |  |  |  |  |  |  |  |
|                                                               | 0103 Служ | лжби і відділи        |           |  |  |  |  |  |  |  |
|                                                               | 010303 Cr | Служби                |           |  |  |  |  |  |  |  |
|                                                               | 01030301  | 102 ПФВ               |           |  |  |  |  |  |  |  |
| Посада:                                                       | 75        | Економіст             |           |  |  |  |  |  |  |  |
| Обліковий склад:                                              | 1         | Постійний             |           |  |  |  |  |  |  |  |
| Категорія:                                                    | 7         | Фахівці               |           |  |  |  |  |  |  |  |
| Оклад:                                                        | 3323.0000 | 0                     |           |  |  |  |  |  |  |  |
| Дані операції:                                                |           |                       |           |  |  |  |  |  |  |  |
| Надбавка:                                                     |           | 🗾 🗾 Види виплат 💦 📃 🔽 |           |  |  |  |  |  |  |  |
|                                                               |           |                       |           |  |  |  |  |  |  |  |
|                                                               |           | 117 Заміщення посади  |           |  |  |  |  |  |  |  |
|                                                               |           |                       |           |  |  |  |  |  |  |  |
|                                                               |           |                       |           |  |  |  |  |  |  |  |
|                                                               |           | Рядків: 1 🗸           |           |  |  |  |  |  |  |  |
|                                                               |           | ОК Скасувати          |           |  |  |  |  |  |  |  |
|                                                               | _         |                       |           |  |  |  |  |  |  |  |
| Особова картка                                                |           | OK OK                 | Скасувати |  |  |  |  |  |  |  |

Переходимо до заповнення групи даних **Основний працівник**. По трикутнику із довідника обирається **Основний працівник**. Інші дані відносно основного працівника заповнюється автоматично.

| ляраци трака с<br>► P D C<br>Pissuue I.B.: Exoronea Onexcaupa Geoplesa<br>© 216 T Tafensewi NY: 216 T<br>Загальні відоності операції наказу<br>Поточні дані працівника:<br>01 Ректорат<br>01030 Служби і відділи<br>0103030 Служби і відділи<br>0103030 Служби і відділи<br>0103030 Служби і відділи<br>01030300 Служби і відділи<br>01030300 Служби і відділи<br>01030300 Служби і відділи<br>010303000 Служби і відділи<br>010303000 Служби і відділи<br>010303000 Служби і відділи<br>010303000 Служби і відділи<br>010303000 Служби і відділи<br>010303000 Служби і відділи<br>000-<br>Служен і постійний<br>Категорія: 7 Фахівці<br>Осливан:<br>117 Заніцення посади<br>Основній працівник:<br>Прівнце Луб По-батькові:<br>117 Заніцення посади<br>Основній працівник:<br>Прівнце Луб По-батькові:<br>117 Ваніцення посади<br>Основній працівник:<br>Прівнце Луб По-батькові:<br>117 Ваніцення посади<br>Основній працівник:<br>Прівнце Луб По-батькові:<br>117 Ваніцення посади<br>Основній працівник:<br>Прівнце Луб По-батькові:<br>117 Ваніцення посади<br>Основний працівник:<br>Прівнає Луб По-батькові:<br>117 Ваніцення посади<br>Основний працівник:<br>Прівнає Луб По-батькові:<br>117 Ваніцення посади<br>Основний працівник:<br>Прівнає Луб По-батькові:<br>117 Ваніцення посади<br>Основній працівник:<br>Прівнає Луб Ректоров Василь Васильовим<br>Основний працівник:<br>Посада:<br>117 Ваніцення По-батькові:<br>117 Ваніцення посади<br>Основний працівник:<br>Прівнає Луб Ректоров Василь Васильовим<br>Основній працівник:<br>Посада:<br>117 Ваніцення По-батькові:<br>117 Ваніцення По-батькові:<br>117 Ваніцення По-батькові:<br>117 Ваніцення По-батькові По-батькові По-бать | Створення операції: і ризначення надоавки за заящення |             |                              |   |   |  |  |
|----------------------------------------------------------------------------------------------------|-------------------------------------------------------|-------------|------------------------------|---|---|--|--|
| рівячце I.Б.:         Екононна Олександра Федірівна         •           № карток:         0216         Табельний №:         216         •           Загальні відоності операції наказу         •         •         •           Відоності операції наказу         •         •         •           Погочні дані працівника:         •         •         •           010303 Служби відділи         •         •         •           01030302 Глужби         •         •         •           Обліковий ослада:         1         Постійний         •         •           Обліковий ослада:         1         Постійний         •         •           Антегорія:         7         Фахівці         •         •           Ословий працівник:         117         Заніцення посади         •         •           Ословий працівник:         117         Заніцення посади         •         •           Орівника:         117         Заніцення посади         •         •         •           Ословний працівник:         116         1         •         •         •         •           Посада:         3         Головник Васльвон васльвони         •         •         •         •<                                                                                                    | Операція Правка ?<br>П 🗙 🗘 🍋 🙆                        |             |                              |   |   |  |  |
| рівяще І.Б.:<br>кононна Олександра Федірівна                                                                                                    |                                                       |             |                              |   | _ |  |  |
| Рекартов:         0216         Табельний N9:         216            Загальні відоності операції наказу                                                                                                    | Трізвище І.Б.: Економна Оле                           | ксандра Фед | цірівна                      |   | * |  |  |
| Загальні відомості операції наказу           Поточні дані працівника:           01Ректорат           0103 Служби і відділи           01030 Служби і відділи           01030 Служби           01030 102 Лев           Посада:         75           75         Економіст           0бліковий оклад:         1           1         Постійний           Категорія:         7           0433000         Дані операції:           Надбавка:         117           О18 дація бухгалтерського обліку           Посада:         3           10 Посензій бухгалтер           Категорія:         1           117         Земіщеня посади           Осковаді Бухгалтерського обліку           Посада:         3           13         Голензий бухгалтер           Категорія:         1           1         Керівника           Оклада:         6500.0000                                                                                                    | № картки: 0216                                        | -           | Табельний №: 216 💌           |   |   |  |  |
| Поточні дані працівника:              1 Ректорат                                                                                                    | Загальні відомості опер                               | рації наказ | Ŷ                            |   |   |  |  |
| 01 Ректорат           0103 Служби і відділи           010303 Служби           010303 Служби           7         Вскононіст           06ліковий ослад:         1           7         Фахівці           Оклад:         3323.0000            Дані операції:           Надбавка:         117           Заніщення посади            Основний працівник:            Посада:         3           1         Керівники           0 1 Відділ бухгалтер           Категорія:         1           1         Керівники           Оклад:         6500.0000                                                                                                    | Поточні дані працівника:                              |             |                              | / | ~ |  |  |
| 0103 Служби і відділи           010303 Служби           010303 Служби           010303 0102 Гл08           Посада:         75           5         Бкономіст           Обліковий оклада:         1           1         Постійний           Категорія:         7           7         Фахівці           Оклада:         3323.0000           Дані операції:         117           Надбавка:         117           Заніщення посади            Осковний працівник:            Посада:         3           1018 Дрія бухгалтерського обліку            Посада:         3           1         Керівники           Оклад:         6500.0000                                                                                                    |                                                       | 01 Ректор   | ат                           |   |   |  |  |
| 010303 Служби           010303 Олужби           010303 102 Гюв           Посада:         75           75         Бкононіст           Обліковий оклада:         1           1         Постійний           Категорія:         7           74         Фахівці           Оклада:         332.0000           Дані операції:         332.0000           Дані операції:         117           Надбавка:         117           Ваніщення посади            Оклада:         1001           Ректоров Василь Васильович            01 Віддія бухгалтерського обліку            Посада:         3         Головний бухгалтер           Категорія:         1         Керівники           Оклад:         550.0000                                                                                                    | 0103 Cny2                                             |             | кби і відділи                |   |   |  |  |
| 0100030102 ПФВ           Посада:         75 Кономіст           Обліковий ослад:         1 Постійний           Категорія:         7 Фахівці           Оклад:         3323.0000           Дані операції:         -           Надбавка:         117 Заніщення посади           Основний працівник:         -           Посада:         3021 Ректоров Васильович           01 Відді бухгалтерського обліку         -           Посада:         3 Головний бухгалтер           Категорія:         1 Керівникон           Оклад:         6500.0000                                                                                                    |                                                       | 010303 C    | пужби                        |   |   |  |  |
| Посада:       75       Екононіст         Обліковий ослад:       1       Постійний         Категорія:       7       Фахівці         Оклад:       3323.0000         Дані операції:       3323.0000         Дані операції:       117         Надбавка:       117         Заніщення посади       Ословний працівник:         Прізвище Ін'я По-батькові:       1000         Посада:       3         Головний бухгалтерського обліку       1         Посада:       1         Категорія:       1         Категорія:       3         Головний обухгалтерського обліку         Посада:       500.0000                                                                                                    |                                                       | 01030301    | 02 ПФВ                       |   |   |  |  |
| Обліковий оклад:       1       Постійний         Категорія:       7       Фахівці         Оклад:       3323.000         Дані операції:       3323.000         Дані операції:       117         Надбавка:       117         Заніщення посади       Основний працівник:         Прівнице Ін'я По-батькові:       1001         Ректоров Василь Васильович       •         01 Відді бухгалтерського обліку       •         Посада:       3       Головний бухгалтер         Категорія:       1       Керівникон         Оклад:       6500.0000       •                                                                                                    | Посада:                                               | 75          | Економіст                    |   |   |  |  |
| Категорія:         7         Фахівці           Оклад:         3323.000           Дані операції:         117         Заніщення посади           Основний працівник:         Ректоров Василь Васильович            Прізвище Ім'я По-батькові:         1001         Ректоров Василь Васильович            Оклад:         3         Головний бухгалтер             Категорія:         1         Керівники             Оклад:         6500.000                                                                                                    | Обліковий склад:                                      | 1           | Постійний                    |   |   |  |  |
| Оклад:         3323.000           Дані операції:         117           Надбавка:         117           117         Заніщення посади           Окловний працівник:         Основний працівник:           Прізвище Ім'я По-батькові:         1002           Оклад:         3           Головний бухгалтер           Категорія:         1           Керівники           Оклад:         6500.000                                                                                                    | Категорія:                                            | 7           | Фахівці                      |   |   |  |  |
| Дані операції:         І17         Заміщення посади           Надбавка:         117         Заміщення посади           Основний працівник:                                                                                                    | Оклад:                                                | 3323.000    |                              |   |   |  |  |
| Надбавка: 117 Заніщення посади Основний працівник: Прізвище Ін'я По-батькові:  1001 Ректоров Василь Васильович О1 Віддія бухгалтерського обліку Посада: 3 Головний бухгалтер Категорія: 1 Керівники Оклад: 6500.000 V                                                                                                    | Дані операції:                                        |             |                              |   |   |  |  |
| Основний працівник:           Прізвище Ін'я По-батькові:         10011         Ректоров Василь Василь                                                                                                    | Надбавка:                                             | 117         | Заміщення посади             |   |   |  |  |
| Прізвище Ім'я По-батькові:         Ректоров Василь Василь Васильович         •           О1 Відділ бухгалтерського облік у         •         •           Посада:         3         Головний бухгалтер         •           Категорія:         1         Керівники         •           Оклад:         6500.000         •         •                                                                                                    | Основний працівник:                                   |             |                              |   |   |  |  |
| 01Відділ бухгалтерського обліку           Посада:         3           Головний бухгалтер           Категорія:         1           Керівники           Оклад:         6500.0000                                                                                                    | Прізвище Ім'я По-батькові:                            | 0001        | Ректоров Василь Васильович 👻 |   |   |  |  |
| Посада:         3         Головний бухгалтер           Категорія:         1         Керівники           Оклад:         6500.000                                                                                                    |                                                       | 01 Відділ   | бухгалтерського обліку       |   |   |  |  |
| Категорія: 1 Керівники<br>Оклад: 6500.000 ✓                                                                                                    | Посада:                                               | 3           | Головний бухгалтер           |   |   |  |  |
| Оклад: 6500.0000                                                                                                    | Категорія:                                            | 1           | Керівники                    |   |   |  |  |
|                                                                                                    | Оклад:                                                | 6500.000    | D                            |   | , |  |  |
|                                                                                                    |                                                       |             |                              |   |   |  |  |

Переходимо до заповнення групи даних Працівник, що заміщує:

- Зазначається Дата призначення (дата, з якої працівнику призначається надбавка за суміщення).
- Зазначається Дата закінчення призначення.
- Проставляється значення Кількість ставок.

Виконується вибір значення **Так** чи **Ні** параметру **Різниця в окладі** (в залежності від виконаного вибору заповнюються наступні поля відповідної групи даних. При виборі параметру **Так** автоматично заповнюється поле **Сума**.

| 🖪 Створення операції: Призначення надбавки за заміщення 💶 🗖 🚺 |                                              |                                       |             |  |  |  |  |  |  |  |
|---------------------------------------------------------------|----------------------------------------------|---------------------------------------|-------------|--|--|--|--|--|--|--|
| Операція Правка ?<br>Ш 🗙 👂 🎾 😰                                |                                              |                                       |             |  |  |  |  |  |  |  |
| Прізвище І.Б.: Економна Олеко                                 | Прізвище І.Б.: Економна Олександра Федірівна |                                       |             |  |  |  |  |  |  |  |
| № картки: 0216                                                | •                                            | Табельний №: 216 👻                    |             |  |  |  |  |  |  |  |
|                                                               |                                              |                                       |             |  |  |  |  |  |  |  |
| Загальні відомості опера                                      | ації наказу                                  |                                       |             |  |  |  |  |  |  |  |
| Оклад:                                                        | 3323.0000                                    |                                       | ^           |  |  |  |  |  |  |  |
| Дані операції:                                                |                                              |                                       |             |  |  |  |  |  |  |  |
| Надбавка:                                                     | 117                                          | Заміщення посади                      |             |  |  |  |  |  |  |  |
| Основний працівник:                                           |                                              |                                       |             |  |  |  |  |  |  |  |
| Прізвище Ім'я По-батькові:                                    | 0001                                         | Ректоров Василь Васильович            |             |  |  |  |  |  |  |  |
|                                                               | 01 Відділ б                                  | ухгалтерського обліку                 |             |  |  |  |  |  |  |  |
| Посада:                                                       | 3                                            | Головний бухгалтер                    |             |  |  |  |  |  |  |  |
| Категорія:                                                    | 1                                            | Керівники                             |             |  |  |  |  |  |  |  |
| Оклад:                                                        | 6500.0000                                    |                                       |             |  |  |  |  |  |  |  |
| Працівник, що заміщує:                                        |                                              |                                       |             |  |  |  |  |  |  |  |
| Дата призначення:                                             | 01/04/2023                                   |                                       |             |  |  |  |  |  |  |  |
| Дата закінчення призначення:                                  | 30/04/2023                                   |                                       |             |  |  |  |  |  |  |  |
| Кількість ставок:                                             | 0.500                                        |                                       |             |  |  |  |  |  |  |  |
| Різниця в окладах:                                            | Так                                          | · · · · · · · · · · · · · · · · · · · |             |  |  |  |  |  |  |  |
| Сума:                                                         | 3177.00                                      |                                       |             |  |  |  |  |  |  |  |
| Заголовок:                                                    | Заміщення                                    |                                       |             |  |  |  |  |  |  |  |
| Підстава:                                                     | Тест                                         |                                       | ~           |  |  |  |  |  |  |  |
| Особова картка                                                |                                              | 0                                     | К Скасувати |  |  |  |  |  |  |  |

Вибір параметру **Ні** призводить до появи додаткового поля **Відсоток** і тоді виникає можливість вказати відсоток або фіксовану суму надбавки. Для збереження операції натиснути кнопку **ОК.** 

Наказ сформований і знаходиться у статусі **Проект.** На закладці **Операції** відображається сформована операція **Призначення надбавки за заміщення.**
| 🖪 IS-pro 7.11.048.999 - [Реестр наказів] |                                                                               | _ 0 🔀                                                     |
|------------------------------------------|-------------------------------------------------------------------------------|-----------------------------------------------------------|
| Реєстр Правка Вид Звіти Сервіс ?         |                                                                               |                                                           |
| 🏷 🗗 🐚 🐴 💍 🖶 💷 🔎 🏛 🚳 🔻                    |                                                                               |                                                           |
|                                          |                                                                               |                                                           |
| Період: Квітень'23 👻 🔶 Статус:           | Всі 🔻 Журнал: 0 Документи без журналу                                         |                                                           |
| Види наказів                             | Номер 🔻 Найменування 👻 Дата 👻 Статус                                          | <ul> <li>Прізвище Ім'я По-батькові</li> <li>С </li> </ul> |
| Bci                                      | ∧ 🔲 147-к Про надбавки 03/04/2023 Проведений                                  | Водій Руслан Миколайович                                  |
| Загальні                                 | 00000132 Введення в дію змін до штатного 01/04/2023 Проведений                |                                                           |
| Персональні                              | 142-р Про надбавки 01/04/2023 Проект                                          | Економна Олександра Федірівна                             |
| Прийом на роботу                         |                                                                               |                                                           |
| Призначення, переміщення                 |                                                                               |                                                           |
| Призначення надбавки                     |                                                                               |                                                           |
| Преміювання                              |                                                                               |                                                           |
| Відпустка                                |                                                                               |                                                           |
| Відрядження                              |                                                                               |                                                           |
| Заохочення                               |                                                                               |                                                           |
| Стягнення                                | Вил: Накази на призначения на обзаки – Ролије: 3                              |                                                           |
| Присвоєння наукового звання, ступеню     |                                                                               |                                                           |
| Зміна прізвища                           |                                                                               | -                                                         |
| Звільнення                               | Операції Стан Універсальні документи Вкладення                                |                                                           |
| Зняття надбавки                          |                                                                               |                                                           |
| Призначення стажу                        | №3/п т Операція т Дата т Прізвище Ім'я По-батькові т № ка                     | таб.№ т Підрозділ ∧                                       |
| Довільні                                 | Призначення надбавки за заміще… 01/04/2023 Економна Олександра Федірівна 0216 | 216 Планово-фінансовий від.                               |
| Скасування, Зміна                        |                                                                               |                                                           |
| Стажування, практика                     |                                                                               |                                                           |
| Індивідуальне табелювання                |                                                                               |                                                           |
| Тимчасове виконання обов'язків           |                                                                               |                                                           |
| Підсумований облік                       | вид: Список операции наказу Рядкив: 1                                         | ~                                                         |
| Компенсація надурочних                   | v S                                                                           | >                                                         |
|                                          |                                                                               | 1                                                         |
| 🛍 (3) ТОВ "ДЕМО"                         | 🚨 adm                                                                         | ⊠   UK                                                    |

Щоб наказ знайшов своє відображення в особовій картці працівника, необхідно його провести.

Для цього необхідно:

- У реєстрі наказів курсор встановити на проект створеного наказу.
- Для подальшої роботи по пункту меню Реєстр / Затвердити або комбінації клавіш Alt+F5 проводиться затвердження наказу.

| ß   | S-pro 7.11.048.999 - [Реєстр наказів]    |      | _ 0,                                                                                                    | X     |
|-----|------------------------------------------|------|----------------------------------------------------------------------------------------------------|-------|
| Pee | стр Правка Вид Звіти Сервіс ?            |      |                                                                                                    |       |
| *b  | Створити наказ                           | Ins  |                                                                                                    |       |
|     | Створити операцію Shift                  | +Ins | Wurwani o Oursean Gamman                                                                                                    |       |
|     | Створити групову операцію                |      | и документи ов журналу                                                                                                    |       |
|     | Створити табличний наказ                 |      | Нонер * Найменування * Дата * Статус * Прізвище Ін'я По-батькові                                                                    | - ( ^ |
|     | Створити операції переміщення працівникі | ів   | ☐ 1474     Про надоавки     05/04/2023 Проведении     Води Руслан Миколаиович     05/04/2023 Проведении     Води Руслан Миколаиович |       |
| D   | Копіювати                                | F5   | осостава и проведении разовани от 104/2023 Проест Кономна Олександра Федірівна                                                      |       |
| 2   | Змінити                                  | F4   |                                                                                                    | _     |
|     | Перегляд Ан                              | t+F3 |                                                                                                    |       |
| *   | Видалити                                 | F8   |                                                                                                    |       |
|     | Затвердити Ан                            | t+F5 |                                                                                                    |       |
|     | Відмінити Ctr                            | I+F5 |                                                                                                    |       |
|     | Провести А                               | lt+P |                                                                                                    |       |
|     | Відкликати А                             | lt+R | Вид: Накази на призначения надбавки Рядків: З                                                                                       | ~     |
|     | Змінити реквізити наказу А               | lt+D |                                                                                                    | >     |
|     | Створити операцію зміни АІ               | lt+H | Операції Стан Універсальні документи Вкладення                                                                                      |       |
|     | Створити операцію відміни А              | lt+G | №з/п т Операція т Дата т Прізвище Ім'я По-батькові т № ка… т Таб. № т Підрозділ                                                     | ^     |
|     | Перемістити в журнал АІ                  | t+M  | 1 Призначення надбавки за заніще 01/04/2023 Економна Олександра Федірівна 0216 216 Планово-фінансовий від                           | u     |
| ð   | Відновити Ctr                            | I+F2 |                                                                                                    |       |
|     | Оповіщення АІ                            | lt+0 |                                                                                                    |       |
|     | Контроль виконання наказу А              | lt+S | Вид: Список операцій наказу Рядків: 1                                                                                               | ~     |
|     | Експорт                                  |      |                                                                                                    |       |
|     | Імпорт                                   |      | 🔓 adm                                                                                                    | UK    |

| 🕒 IS-pro 7.11.048.999 - [Реєстр наказів] |                                                                                | _ 🛛 📈                             |
|------------------------------------------|--------------------------------------------------------------------------------|-----------------------------------|
| Реєстр Правка Вид Звіти Сервіс ?         |                                                                                |                                   |
| <u>ት በ እ 🖩 ች 8 🖨 🖷 🖉 🖩 🗟 ד 🗆 (</u>       | 0                                                                              |                                   |
|                                          |                                                                                |                                   |
| Період: Квітень'23 ▼ ◀ ▶ Статус: Всі     | <ul> <li>Журнал: 0 Документи без журналу</li> </ul>                            | Ŧ                                 |
| Види наказів                             | Номер 👻 Найменування 🔍 Дата 👻 Статус 👻                                         | Прізвище Ім'я По-батькові 🛛 👻 ( 🔺 |
| Bci ^                                    | 🗌 147-к Про надбавки 03/04/2023 Проведений                                     | Водій Руслан Миколайович          |
| Загальні                                 | 00000132 Введення в дію змін до штатного 01/04/2023 Проведений                 |                                   |
| Персональні                              | 142-р Про надбавки 01/04/2023 Проект                                           | Економна Олександра Федірівна     |
| Прийом на роботу                         |                                                                                |                                   |
| Призначення, переміщення                 | Vere                                                                           |                                   |
| Призначення надбавки                     | 7 Bar a                                                                        |                                   |
| Преміювання                              |                                                                                |                                   |
| ▷ Відпустка                              | Затвердити наказ N142-р 01/04/23?                                              |                                   |
| Відрядження                              |                                                                                |                                   |
| Заохочення                               |                                                                                |                                   |
| Стягнення                                | Run: Hawaau ua nr                                                              |                                   |
| Присвоєння наукового звання, ступеню     |                                                                                | , Ť                               |
| Зміна прізвища                           | ОК Відміна                                                                     | ,                                 |
| Звільнення                               | Операції Стал эпоерсалоні докуленти окладення                                  |                                   |
| Зняття надбавки                          |                                                                                |                                   |
| Призначення стажу                        | №з/п т Операція Тдата т Прізвище Ім'я По-батькові т № ка т Та                  | аб.№ т Підрозділ ∧                |
| Довільні                                 | 1 Призначення надбавки за заміще 01/04/2023 Економна Олександра Федірівна 0216 | 216 Планово-фінансовий від        |
| Скасування, Зміна                        |                                                                                |                                   |
| Стажування, практика                     |                                                                                |                                   |
| Індивідуальне табелювання                |                                                                                |                                   |
| Тимчасове виконання обов'язків           |                                                                                |                                   |
| Підсумований облік                       | Вид: Список операцій наказу Рядків: 1                                          | ~                                 |
| Компенсація надурочних                   | <                                                                              | >                                 |
| ••••••••••••••••••••••••••••••••••••••   |                                                                                |                                   |
| í (3) ТОВ "ДЕМО"                         | 🚨 adm                                                                          | ⊠ UK                              |

На підтвердження в інформаційному вікні натиснути кнопку ОК.

У вікні Надання номеру наказу відбувається вибір номеру і дати наказу та натиснути кнопку ОК.

#### 🖊 Примітка:

У залежності від налаштування статус наказу може змінитися з **Проекту** на **Затверджений.** В залежності від налаштування, далі проводиться проведення наказу по пункту меню **Реєстр / Провести** або комбінації клавіш**Alt + P**. На підтвердження натиснути кнопку **OK**.

| IS-pro 7.11.048.999 - [Реєстр наказів] | _ 0 🗾                                                                                                    |
|----------------------------------------|----------------------------------------------------------------------------------------------------|
| Реєстр Правка Вид Звіти Сервіс ?       |                                                                                                    |
| ზიზ≣ზბ⊖≣¶ዖ≣ஞ▼⊡                         |                                                                                                    |
| Період: Квітень'23 💌 4 🕨 Статус: Вс    | <ul> <li>Журнал:</li> <li>Документи без журналу</li> </ul>                                                 |
| Види наказів                           | Номер т Найменування т Дата т Статус т Прізвище Ім'я По-батькові т С л                                     |
| Bci A                                  | 147-к Про надбавки 03/04/2023 Проведений Водій Руслан Миколайович                                          |
| Загальні                               | 00000132 Введення в дію змін до штатного01/04/2023 Проведений                                              |
| Персональні                            | 142-р Про надбавки 01/04/2023 Проект Економна Олександра Федірівна                                         |
| Прийом на роботу                       |                                                                                                    |
| Призначення, переміщення               |                                                                                                    |
| Призначення надбавки                   |                                                                                                    |
| Преміювання                            | падання нинера наказу                                                                                      |
| Відпустка                              | Номер: 142-р                                                                                               |
| Відрядження                            |                                                                                                    |
| Заохочення                             | Aata: 01/04/2023 [iii                                                                                      |
| Стягнення                              |                                                                                                    |
| Присвоєння наукового звання, ступеню   | ОК Скасувати                                                                                               |
| Зміна прізвища                         |                                                                                                    |
| Звільнення                             | Операції Стан Універсальні документи Вкладення                                                             |
| Зняття надбавки                        |                                                                                                    |
| Призначення стажу                      | №3/п т Операція т Дата т Прізвище Ім'я По-батькові т № ка т Таб.№ т Підрозділ А                            |
| Довільні                               | 1 Призначення надбавки за заміще 01/04/2023 Економна Олександра Федірівна 0216 216 Планово-фінансовий від. |
| Скасування, Зміна                      |                                                                                                    |
| Стажування, практика                   |                                                                                                    |
| Індивідуальне табелювання              |                                                                                                    |
| Тимчасове виконання обов'язків         |                                                                                                    |
| Підсумований облік                     | Вид: Список операцій наказу Рядків: 1                                                                      |
| Компенсація надурочних                 | ۲<br>۲                                                                                                    |
| IIIIV                                  | A A A A A A A A A A A A A A A A A A A                                                                      |
| í (3) ТОВ "ДЕМО"                       | 🚨 adm 🗹 🛛 UI                                                                                               |

У реєстрі наказів статус наказу змінюється на Проведений.

| 🖾 IS-pro 7.11.048.999 - [Реєстр наказів] |                                                                                                    | _ D 🗙             |
|------------------------------------------|----------------------------------------------------------------------------------------------------|-------------------|
| Реєстр Правка Вид Звіти Сервіс ?         |                                                                                                    |                   |
| 🏷 🗇 🖮 🖄 🏷 🖶 💷 🖉 🔻 🖂 ፣ 🖂 ፣                |                                                                                                    |                   |
| Період: Квітень'23 💌 4 🕨 Статус: Во      | <ul> <li>Журнал: 0 Документи без журналу</li> </ul>                                                                                                    |                   |
| Види наказів                             | Номер т Найменування дата т Статус т Опе т Прізвище Ім'я                                                                                                    | По-батькові \land |
| Bci                                      | ☐ 147-к Про надбавки 03/04/2023 Проведений 1 Водій Руслан                                                                                                    | Миколайович       |
| Загальні                                 | 🗌 122-К Про відпустки (табличний друк) 07/04/2023 Проведений 1 Архівна Люди                                                                                                    | ила Іванівна      |
| Персональні                              | 🔲 1212 Прийом на роботу (табличний др 01/04/2023 Проведений 1 Архівна Люди                                                                                                    | иила Іванівна     |
| Прийом на роботу                         | 00000132 Введення в дію змін до штатного 01/04/2023 Проведений 0                                                                                                    |                   |
| Призначення, переміщення                 | 142-р Про надбавки 01/04/2023 Проведений 1 Економна Оле                                                                                                    | ександра Фед      |
| Призначення надбавки                     |                                                                                                    |                   |
| Преміювання                              |                                                                                                    |                   |
| Відпустка                                |                                                                                                    |                   |
| Відрядження                              |                                                                                                    |                   |
| Заохочення                               |                                                                                                    |                   |
| Стягнення                                | and a second second s |                   |
| Присвоєння наукового звання, ступеню     | вид: честр наказив мядкив: 5                                                                                                    | ×                 |
| Зміна прізвища                           |                                                                                                    | ,                 |
| Звільнення                               | Операції Стан Універсальні документи Вкладення                                                                                                    |                   |
| Зняття надбавки                          |                                                                                                    |                   |
| Призначення стажу                        | №з/п т Операція т Дата т Прізвище Ім'я По-батькові т №ка т Таб.№ т Підрозділ                                                                                                    | ^                 |
| Довільні                                 | 1 Призначення надбавки за заміще 01/04/2023 Економна Олександра Федірівна 0216 216                                                                                                    |                   |
| Скасування, Зміна                        |                                                                                                    |                   |
| Стажування, практика                     |                                                                                                    |                   |
| Індивідуальне табелювання                |                                                                                                    |                   |
| Тимчасове виконання обов'язків           |                                                                                                    |                   |
| Підсумований облік                       | Вид: Список операцій наказу Рядків: 1                                                                                                    | ~                 |
| Компенсація надурочних                   |                                                                                                    | >                 |
| V                                        |                                                                                                    |                   |
| 📾 (3) ТОВ "ДЕМО"                         | 🔓 adm                                                                                                    | <b>⊠ UK</b>       |

## 2.2.1.17. Створення наказу Про відрядження

Для ефективного функціонування підприємства роботодавці періодично відряджають своїх працівників у поїдки до інших населених пунктів країни, а подекуди і за кордон, для ведення переговорів, укладання угод, придбання товарів, тощо. Зрозуміло, що при цьому кожне відрядження має бути належним чином оформлене, щоб підприємство мало підстави провести відповідні компенсації. Отож, як це зробити, враховуючи вимоги чинного законодавства, розглянемо зокрема формування наказу про відрядження.

Створення наказу **Про відрядження** проводиться в системі **Облік персоналу / Облік кадрів** у групі модулів **Картотека** в модулі **Накази.** 

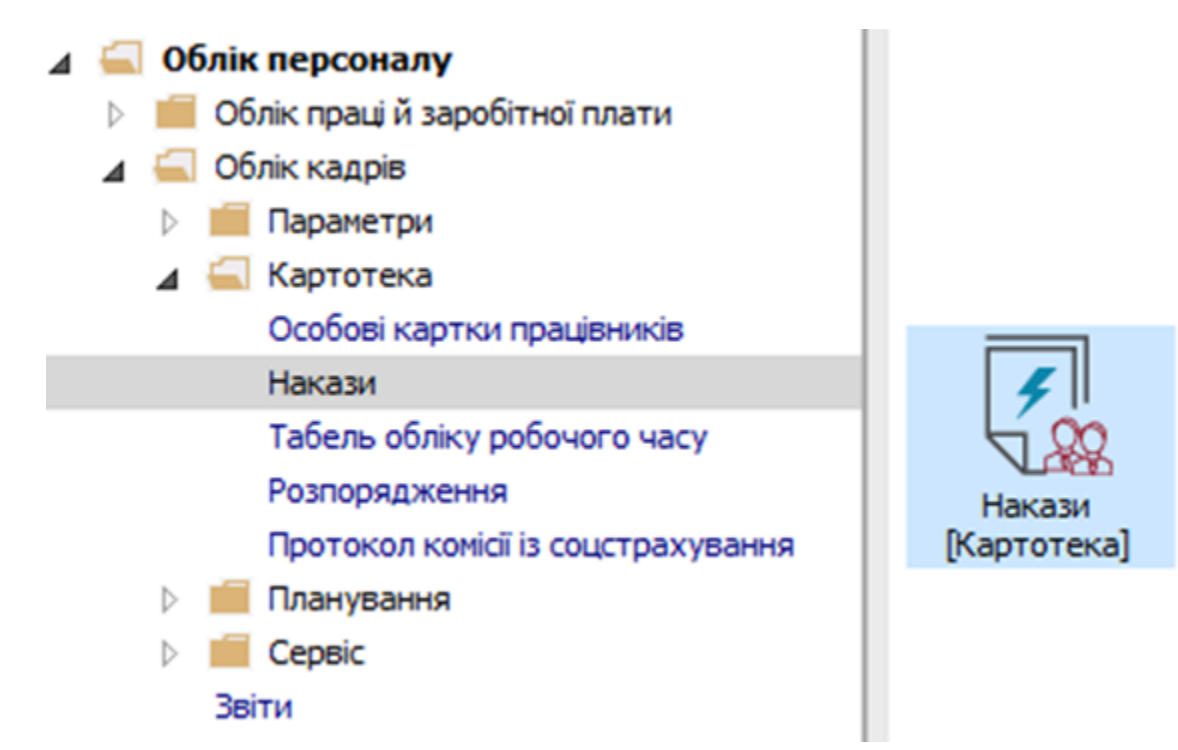

Для створення наказу необхідно зробити наступне, у вікні Ресстр наказів :

- У полі Період обрати Поточний місяць або весь рік.
- У полі Статус обрати конкретний статус або Всі.
- У полі **Журнал** обрати необхідний журнал. Якщо журналів в системі не створено, всі документи створюються в журналі **Документи без журналу.**

#### 🎽 Примітка:

Вид журналу **Всі журнали** використовуються тільки для перегляду. Створювати накази в цьому журналі неможливо.

- З лівої сторони вікна **Реєстру наказів** обрати вид наказу. У нашому випадку це група **Відрядження.**
- Курсор встановити в табличну частину вікна.

- По пункту меню Реєстр / Створити наказ або по клавіші Insertстворити наказ.
- У вікні Вибір виду наказу вибрати необхідний наказ Про відрядження та натиснути кнопку ОК.

| 🔚 IS-pro 7.11.048.999 - [Реєстр наказів] |                     |                                             |                                               | _                                             |        |
|------------------------------------------|---------------------|---------------------------------------------|-----------------------------------------------|-----------------------------------------------|--------|
| Реєстр Правка Вид Звіти Сервіс ?         |                     |                                             |                                               |                                               |        |
| 한 🗗 🐚 🚻 🕭 🗰 📲 🔎 🎟 🗗 🔻 🖽                  | ⊠ 0                 |                                             |                                               |                                               |        |
| Період: Квітень'23 - 4 Статус: Е         | ki                  | <ul> <li>Журнал: 0 Документи без</li> </ul> | зжурналу                                      |                                               |        |
| Види наказів                             | Номер               | <ul> <li>Найменування</li> </ul>            | ▼ Дата ▼ Статус                               | <ul> <li>Прізвище Ім'я По-батькові</li> </ul> | - ( ^  |
| Bci                                      |                     |                                             |                                               |                                               |        |
| Загальні                                 |                     |                                             |                                               |                                               |        |
| Персональні                              |                     |                                             |                                               |                                               |        |
| Прийом на роботу                         |                     | 🛃 бибір виду наказу                         | _ U                                           |                                               |        |
| Призначення, переміщення                 |                     | Присвоение звания                           |                                               | <b>^</b>                                      |        |
| Призначення надбавки                     |                     | Про відпустки (табличний друк)              |                                               |                                               |        |
| Преміювання                              |                     | Про відпустки (текстовий друк)              |                                               |                                               |        |
| Відпустка                                |                     | Про відрядження                             |                                               |                                               |        |
| Відрядження                              |                     | Про надбавки                                |                                               |                                               |        |
| Заохочення                               |                     | Про підсумований облік робочого часу        |                                               |                                               |        |
| Стягнення                                |                     | Про преміювання                             |                                               |                                               |        |
| Присвоєння наукового звання, ступеню     |                     | Про присвоення рангу держслужбовця          |                                               |                                               |        |
| Зміна прізвища                           |                     | Про присвоення чину                         |                                               |                                               |        |
| Звільнення                               |                     | Про стягнення                               |                                               |                                               |        |
| Зняття надбавки                          | Вил: Накази про віл | Ралків: 43                                  |                                               |                                               |        |
| Призначення стажу                        | <                   |                                             |                                               |                                               | ~      |
| Довільні                                 |                     |                                             | ОК Скасува                                    | ти                                            | -      |
| Скасування, Зміна                        | Операції Ста        |                                             |                                               |                                               |        |
| Стажування, практика                     |                     |                                             |                                               |                                               |        |
| Індивідуальне табелювання                | Nº3/n ▼ On          | ерація 🔻 Дата                               | <ul> <li>Прізвище Ім'я По-батькові</li> </ul> | ▼ № ка ▼ Таб.№ ▼ Підрозділ                    | ^      |
| Тимчасове виконання обов'язків           |                     |                                             |                                               |                                               |        |
| Підсумований облік                       |                     |                                             |                                               |                                               |        |
| Компенсація надурочних                   |                     |                                             |                                               |                                               |        |
| Оплата за договорами ЦПХ                 |                     |                                             |                                               |                                               |        |
| Надання дня відпочинку                   |                     |                                             |                                               |                                               |        |
|                                          | Вид: Список опер    | ацій наказу Рядків: 0                       |                                               |                                               | ~      |
|                                          | <                   |                                             |                                               |                                               | >      |
| • • • • •                                |                     |                                             | 1 -                                           |                                               |        |
| 📶 (3) ТОВ "ДЕМО"                         |                     |                                             | 🚨 a                                           | dm 🛛                                          | 2   UK |

Відкривається вікно Створення наказу. Заповнити необхідні реквізити шапки наказу:

- Номер проекту
- Дата реєстрації
- Дата введення в дію.

Із довідника вибрати відповідного підписанта в полях (при відсутності налаштування дані поля можуть залишатися порожніми):

- Внесено проект.
- Погоджено.
- Затверджено.

При необхідності для коректного відображення друкованих форм прописати:

- Заголовок.
- Преамбулу.
- Підставу.

Натиснути кнопку ОК.

#### Примітка:

P

Підписи, використані у наказі, налаштовуються у штатному розписі для відповідної штатної позиції, наприклад, директора і головного бухгалтера.

| 🖪 IS-pro 7.11.048.999 - [Реестр наказів]     |                       |                                                                                                   | _ 0 💌 |
|----------------------------------------------|-----------------------|---------------------------------------------------------------------------------------------------|-------|
| Реєстр Правка Вид Звіти Сервіс ?             |                       |                                                                                                   |       |
| 100 ▼ (0 🖿 🖊 🖤 🛎 🖉 ▼ 🗉 🖉                     | 2 0                   |                                                                                                   |       |
| Період: Квітень'23 💌 4 🕨 Статус: Всі         | *                     | Журнал: 0 Документи без журналу 👻                                                                 |       |
| Види наказів                                 | Номер                 | <ul> <li>Найменування</li> <li>Дата</li> <li>Статус</li> <li>Прізвище Ім'я По-батькові</li> </ul> | - ( A |
| Bci                                          | 🖪 Створення наказу: П | ро відрядження 🔄 🗖 🔀                                                                              |       |
| Загальні                                     | Наказ Правка Вид      | Сервіс ?                                                                                          |       |
| Персональні<br>Прийом на роботу              |                       |                                                                                                   |       |
| <ul> <li>Призначения, перемішения</li> </ul> |                       | U                                                                                                 |       |
| Призначення надбавки                         | Номер проекту:        | 147-В Дата реастрації: 28/04/2023                                                                 |       |
| Преміювання                                  |                       |                                                                                                   |       |
| Відпустка                                    | Дата введення в дію:  | 28/04/2023                                                                                        |       |
| Відрядження                                  | 2077000 000000        |                                                                                                   |       |
| Заохочення                                   | затверджено:          | •                                                                                                 |       |
| Стягнення                                    | Внесено проект:       | <b></b>                                                                                           |       |
| Присвоєння наукового звання, ступеню         |                       |                                                                                                   |       |
| Зміна прізвища                               | Погоджено:            | · · · · · · · · · · · · · · · · · · ·                                                             |       |
| Звильнення                                   |                       |                                                                                                   |       |
| Оняття надоавки                              | Заголовок:            | Про відрядження                                                                                   | Y     |
| Ловільні                                     | Преамбула:            | ▼ Змінити                                                                                         | >     |
| Скасування, Зміна                            | Пілстава:             |                                                                                                   |       |
| Стажування, практика                         | ngerobo.              |                                                                                                   |       |
| Індивідуальне табелювання                    |                       | иділ                                                                                              | ^     |
| Тимчасове виконання обов'язків               |                       | ОК СКАСУВАТИ                                                                                      |       |
| Підсумований облік                           |                       |                                                                                                   |       |
| Компенсація надурочних                       |                       |                                                                                                   |       |
| Оплата за договорами ЦПХ                     |                       |                                                                                                   |       |
| Надання дня відпочинку                       | Вид: Список операці   | й наказу Рядків: О                                                                                | ~     |
|                                              | <                     |                                                                                                   | >     |
|                                              |                       |                                                                                                   |       |
| (3) ТОВ "ДЕМО"                               |                       | 🔓 adm                                                                                             | UK UK |

Далі проводиться створення операції. У реєстрі наказів курсор встановити на проект створеного наказу. Створюється операція по пункту меню **Реєстр / Створити операцію** або за комбінацією клавіш **Shift + Insert**.

| 🕼 IS-pro 7.11.048.999 - [Реєстр наказів] |                             |                                                                       |         |          |         |         |  |  |  |  |  |  |
|------------------------------------------|-----------------------------|-----------------------------------------------------------------------|---------|----------|---------|---------|--|--|--|--|--|--|
| Pee                                      | стр                         | Правка                                                                | Вид     | Звіти    | Сервіс  | ?       |  |  |  |  |  |  |
| د*                                       | ) Створити наказ Ins        |                                                                       |         |          |         |         |  |  |  |  |  |  |
|                                          | Створити операцію Shift+Ins |                                                                       |         |          |         |         |  |  |  |  |  |  |
|                                          | Ств                         | орити гру                                                             | пову с  | операцію | 0       |         |  |  |  |  |  |  |
|                                          | Ств                         | Створити табличний наказ<br>Створити операції переміщення працівників |         |          |         |         |  |  |  |  |  |  |
|                                          | Ств                         |                                                                       |         |          |         |         |  |  |  |  |  |  |
|                                          | Kor                         | Копіювати F5<br>Змінити F4<br>Перегляд Alt+F3                         |         |          |         |         |  |  |  |  |  |  |
|                                          | Змі                         |                                                                       |         |          |         |         |  |  |  |  |  |  |
|                                          | Пер                         |                                                                       |         |          |         |         |  |  |  |  |  |  |
|                                          | Вид                         | цалити                                                                |         |          |         | F8      |  |  |  |  |  |  |
|                                          | Зат                         | вердити                                                               |         |          |         | Alt+F5  |  |  |  |  |  |  |
|                                          | Віді                        | мінити                                                                |         |          |         | Ctrl+F5 |  |  |  |  |  |  |
|                                          | Пр                          | овести                                                                |         |          |         | Alt+P   |  |  |  |  |  |  |
|                                          | Від                         | кликати                                                               |         |          |         | Alt+R   |  |  |  |  |  |  |
|                                          | Змі                         | інити рекв                                                            | ізити н | наказу   |         | Alt+D   |  |  |  |  |  |  |
|                                          | Ств                         | орити опе                                                             | ерацію  | зміни    |         | Alt+H   |  |  |  |  |  |  |
|                                          | Ств                         | орити опе                                                             | ерацію  | відмін   | 1       | Alt+G   |  |  |  |  |  |  |
|                                          | Пер                         | ремістити                                                             | в жур   | нал      |         | Alt+M   |  |  |  |  |  |  |
| ð                                        | Від                         | новити                                                                |         |          |         | Ctrl+F2 |  |  |  |  |  |  |
|                                          | Оп                          | овіщення.                                                             |         |          |         | Alt+O   |  |  |  |  |  |  |
|                                          | Кон                         | нтроль вин                                                            | Alt+S   |          |         |         |  |  |  |  |  |  |
|                                          | Екс                         | порт                                                                  |         |          |         |         |  |  |  |  |  |  |
|                                          | Імп                         | юрт                                                                   |         |          |         |         |  |  |  |  |  |  |
|                                          | Пер                         | редати нак                                                            | ази в ( | систему  | "Економ | "       |  |  |  |  |  |  |
|                                          | Дру                         | ук наказу                                                             |         |          |         | F9      |  |  |  |  |  |  |
|                                          | 366                         | ерігати поз                                                           | вначен  | і звіти  |         |         |  |  |  |  |  |  |

У вікні **Вибір типової операції** вибрати відповідну наказу операцію у нашому випадку **Відрядження** та натиснути кнопку **ОК.** 

| 🕒 IS-pro 7.11.048.999 - [Ресстр наказів] |                                                                                                    |                                | _ 0 💌          |
|------------------------------------------|----------------------------------------------------------------------------------------------------|--------------------------------|----------------|
| Реєстр Правка Вид Звіти Сервіс ?         |                                                                                                    |                                |                |
| ზ ি ৳ ₩ ზ ຽ ₩ ₩ 🖉 🔳 ▼ 🗆 🗹 🚱              |                                                                                                    |                                |                |
| Період: Квітень'23 💌 4 🕨 Статус: Всі     | <ul> <li>Журнал: 0 Документи без ж</li> </ul>                                                                                                    | курналу                        | •              |
| Види наказів                             | Home The Read and Annual Annual | г Прізвище Ім'я По-            | батькові 🔻 ( 🔿 |
| Bci                                      |                                                                                                    |                                |                |
| Загальні                                 | 4 Відрядження                                                                                                    |                                |                |
| Персональні                              | Вілралження                                                                                                    |                                |                |
| Прийом на роботу                         | Вілкликання з відрядження                                                                                                    |                                |                |
| Призначення, переміщення                 |                                                                                                    |                                |                |
| Призначення надбавки                     |                                                                                                    |                                |                |
| Преміювання                              |                                                                                                    |                                |                |
| ▷ Відпустка                              |                                                                                                    |                                |                |
| Відрядження                              |                                                                                                    |                                |                |
| Заохочення                               |                                                                                                    |                                |                |
| Стягнення                                |                                                                                                    |                                |                |
| Присвоєння наукового звання, ступеню     |                                                                                                    |                                |                |
| Зміна прізвища                           |                                                                                                    |                                |                |
| Звільнення                               |                                                                                                    |                                |                |
| Зняття надбавки                          | Вид: На                                                                                                    |                                | ~              |
| Призначення стажу                        | <                                                                                                    |                                | >              |
| Довільні                                 |                                                                                                    |                                |                |
| Скасування, Зміна                        | Οπε                                                                                                    |                                |                |
| Стажування, практика                     |                                                                                                    |                                |                |
| Індивідуальне табелювання                | N                                                                                                    | ькові т № ка т Таб.№ т Підроз, | діл ^          |
| Тимчасове виконання обов'язків           | OK                                                                                                    | Скасувати                      |                |
| Підсумований облік                       |                                                                                                    |                                |                |
| Компенсація надурочних                   |                                                                                                    |                                |                |
| Оплата за договорами ЦПХ                 |                                                                                                    |                                |                |
| Надання дня відпочинку                   | Вид: Список операцій наказу Рядків: 0                                                                                                    |                                |                |
|                                          | <                                                                                                    |                                | >              |
|                                          |                                                                                                    |                                |                |
| (3) ТОВ "ДЕМО"                           |                                                                                                    | 💄 adm                          | ⊠ UK           |

Відкривається вікно створення операції. В одному з трьох полів за зручним для вас варіантом вибрати працівника, який відбуває у відрядження:

- По Прізвищу Імені По-батькові (викликається довідник. Із довідника Вибір працівника виконати вибір працівника, який відбуває у відрядження, та для збереження натиснути кнопку OK).
- По Номеру картки.
- По Табельному №.

#### Примітка:

Вибирається один реквізит, а два інших заповнюються автоматично.

| Створення операції: Відрядження    |                                                                        |                                                                                        | _ 🛛 📈                                                   |
|------------------------------------|------------------------------------------------------------------------|----------------------------------------------------------------------------------------|---------------------------------------------------------|
| Операція Правка ?                  |                                                                        |                                                                                        |                                                         |
| Прізвище І.Б.:                     |                                                                        |                                                                                        | Ţ                                                       |
| № картки: табельнии №:             | · ·                                                                    |                                                                                        |                                                         |
| Загальні відомості операції наказу | Г Вибір працівника<br>Реєстр Правка Вид Сервіс ?<br>Э Р Ⅲ ⊕ ▼ .▼ □ № 9 |                                                                                        | _ 0 🔀                                                   |
|                                    | Табельн т № картки т                                                   | <ul> <li>Прізвище Ім'я По-батькові</li> <li>Ористионскить Захар Макарович</li> </ul>   | Підрозділ ^                                             |
|                                    | 162 0162<br>161 0161<br>160 0160                                       | Юристконсульт захар макарович<br>Юрист Зінаїда Марківна<br>Юридичний Тимофій Дмитрович | Юридичний відділ<br>Юридичний відділ                    |
|                                    | 171 0171<br>80 0080                                                    | Шеф Леонід Данилович<br>Читач Лука Андрійович                                          | Відділ забезпечення харчуванн<br>Сектор читальних залів |
|                                    | 81 0081<br>134 0134                                                    | Читальний Герман Сергійович<br>Черговий Григорій Валерійович                           | Сектор читальних залів<br>Господарська група            |
|                                    | 135 0135<br>Вид: Реєстр працівників Рядків                             | Черговенко Тихон Сергійович                                                            | Господарська група                                      |
|                                    | ٢                                                                      |                                                                                        | ><br>ОК Скасувати                                       |
|                                    |                                                                        |                                                                                        |                                                         |
|                                    |                                                                        |                                                                                        |                                                         |
| Особова картка                     |                                                                        |                                                                                        | ОК Скасувати                                            |

Група Поточні дані працівника заповнюється автоматично. Заповнити групу даних Дані операції:

• По клавіші **F3** обрати **Вид відрядження** (код та назва можуть відрізнятися). Натиснути кнопку **OK**.

| 🖸 Створення операц                | ції: Відрядже     | ення                     |       |   |                                                          |                         |    | _ 0      | X  |
|-----------------------------------|-------------------|--------------------------|-------|---|----------------------------------------------------------|-------------------------|----|----------|----|
| Операція Правка                   | ?                 |                          |       |   |                                                          |                         |    |          |    |
| Прізвище І.Б.: Ше<br>№ картки: 01 | еф Леонід Д<br>71 | анилович<br>табельний №: | 171 * | ] |                                                          |                         |    |          | •  |
| Загальні відо                     | мості опер        | рації наказу             |       |   |                                                          |                         |    |          |    |
| Поточні дані пра                  | ацівника:         |                          |       |   |                                                          |                         |    |          |    |
|                                   | 01 Ректор         | ат                       |       |   |                                                          |                         |    |          |    |
|                                   | 0103 Служ         | кби і відділи            |       |   | 🖪 Види виплат                                            |                         | _  |          | X  |
|                                   | 010302 Bi         | діли                     |       |   |                                                          |                         |    |          |    |
|                                   | 01030204          | Відділ ЗХ                |       |   | <ul> <li>Система оплат</li> <li>Оплата за сер</li> </ul> | ги<br>еднім заробітком  |    |          |    |
| Посада:                           | 99                | Шеф-кухар                |       |   | 520 Курси                                                | підвищення кваліфікації |    |          |    |
| Обліковий склад:                  | 1                 | Постійний                |       |   | 521 Вихідн                                               | а допомога              |    |          | _  |
| Категорія:                        | 7                 | Фахівці                  |       |   | 524 Відряд                                               | ження                   |    |          |    |
| Оклад:                            | 2613.0000         | )                        |       |   |                                                          |                         |    |          |    |
| Дані операції:                    |                   |                          |       |   |                                                          |                         |    |          |    |
| Вид відрядження:                  |                   |                          |       |   |                                                          |                         |    |          |    |
|                                   |                   |                          |       |   |                                                          |                         |    |          |    |
|                                   |                   |                          |       |   |                                                          |                         |    |          |    |
|                                   |                   |                          |       |   |                                                          |                         |    |          |    |
|                                   |                   |                          |       |   |                                                          |                         |    |          |    |
|                                   |                   |                          |       |   |                                                          |                         |    |          |    |
|                                   |                   |                          |       |   |                                                          |                         |    |          |    |
|                                   | _                 |                          |       |   |                                                          |                         | OK | Cuperror | _  |
| Особова картка                    |                   |                          |       |   |                                                          |                         | UK | Скасуват | ти |

Вказати:

- Дату початку відрядження.
- Дату закінчення відрядження.
- Кількість днів відрядження заповниться автоматично.
- Прописати Населений пункт до якого відряджається працівник.
- По клавіші**F3** із **Довідника контрагентів** вибрати відповідно **Підприємство / Організацію** для відрядження.
- При необхідності прописати Заголовок.
- Вибрати Підставу відрядження.
- За необхідності вибрати співробітника, який Заміщає працівника на час відрядження.
- Вказати Місце, звідки вибув чоловік у відрядження.
- Інші поля заповнюються за необхідності в залежності від типу підприємства.

Для збереження операції натиснути кнопку ОК.

| 🖪 Створення операції: Відрядження          |            |                                   |   | _ 0       | X   |  |  |
|--------------------------------------------|------------|-----------------------------------|---|-----------|-----|--|--|
| Операція Правка ?                          |            |                                   |   |           |     |  |  |
| ш 🗙 Р 🎾 🕑                                  |            |                                   |   |           |     |  |  |
| Прізвище І.Б.: Шеф Леонід Данилович        |            |                                   |   |           | -   |  |  |
| № картки: 0171 т Т                         | абельний № | 2: 171 👻                          |   |           | _   |  |  |
|                                            |            |                                   |   |           |     |  |  |
| Загальні відомості операції наказу         |            |                                   |   |           | _   |  |  |
| Поточні дані працівника:                   |            |                                   |   |           | ^   |  |  |
|                                            | 01 Ректора | т                                 |   |           |     |  |  |
|                                            | 0103 Служ  | би і відділи                      |   |           |     |  |  |
|                                            | діли       |                                   |   |           |     |  |  |
|                                            | 01030204 B | iiggin 3X                         |   |           |     |  |  |
| Посада:                                    | 99         | Шеф-кухар                         |   |           |     |  |  |
| Обліковий склад:                           | 1          | Постійний                         |   |           |     |  |  |
| Категорія:                                 | 7          | Фахівці                           |   |           |     |  |  |
| Оклад: 2613.0000                           |            |                                   |   |           |     |  |  |
| Дані операції:                             |            |                                   |   |           |     |  |  |
| Вид відрядження:                           | 524        | Відрядження                       |   |           |     |  |  |
| Дата початку:                              | 28/04/2023 |                                   |   |           |     |  |  |
| Дата кінця:                                | 28/04/2023 |                                   |   |           |     |  |  |
| Кількість днів:                            | 1          |                                   |   |           |     |  |  |
| Населений пункт:                           | Київ       |                                   |   |           |     |  |  |
| Підприємство/Організація:                  | 00000000   | ТОВ Тест                          | ø |           |     |  |  |
| Заголовок:                                 | Відрядженн | ня                                |   |           |     |  |  |
| Підстава відрядження:                      | Лист-запро | шення                             |   |           |     |  |  |
| Мета відрядження:                          | Тест       |                                   |   |           |     |  |  |
| Заміщає працівник:                         | 0019       | Заступник Микола Миколайович      | • |           |     |  |  |
| Місце, звідки вибув чоловік у відрядження: |            |                                   |   |           |     |  |  |
| Джерело фінансування:                      | 0000001    | Загальний фонд державного бюджету |   |           |     |  |  |
| Економічний класифікатор витрат:           | 2111       | Заробітна плата                   |   |           |     |  |  |
| Аналітична картка:                         |            |                                   |   |           |     |  |  |
| Таблиця розподілу сум по ДФ та ЕКВ:        |            |                                   |   |           | *   |  |  |
| Особова картка                             |            |                                   |   | ОК Скасув | ати |  |  |

Наказ сформований і знаходиться у статусі **Проект.** На закладці **Операції** відображається сформована операція **Відрядження.** 

| 🔄 IS-pro 7.11.048.999 - [Реєстр наказів] |                                       |                                        | _ 🗆 🔀                       |
|------------------------------------------|---------------------------------------|----------------------------------------|-----------------------------|
| Реєстр Правка Вид Звіти Сервіс ?         |                                       |                                        |                             |
| ზ ি ™ ზ 8 🖶 🖤 🔎 🖩 💩 ▼ 🗖 1                |                                       |                                        |                             |
|                                          |                                       |                                        |                             |
| Період: Квітень'23 ▼ ◀ ▶ Статус: Во      | і 👻 Журнал: 🕛 Докум                   | енти без журналу                       | <b>•</b>                    |
| Види наказів                             | Номер 🔻 Найменування                  | 👻 Дата 🐨 Статус                        | Прізвище Ім'я По-батькові   |
| Bci                                      | 🔲 147-В Про відрядження               | 28/04/2023 Проект                      | Шеф Леонід Данилович        |
| Загальні                                 |                                       |                                        |                             |
| Персональні                              |                                       |                                        |                             |
| Прийом на роботу                         |                                       |                                        |                             |
| Призначення, переміщення                 |                                       |                                        |                             |
| Призначення надбавки                     |                                       |                                        |                             |
| Преміювання                              |                                       |                                        |                             |
| Відпустка                                |                                       |                                        |                             |
| Відрядження                              |                                       |                                        |                             |
| Заохочення                               |                                       |                                        |                             |
| Стягнення                                |                                       |                                        |                             |
| Присвоєння наукового звання, ступеню     |                                       |                                        |                             |
| Зміна прізвища                           |                                       |                                        |                             |
| Звільнення                               |                                       |                                        |                             |
| Зняття надбавки                          | Вид: Накази про відрядження Рядків: 1 |                                        | ~                           |
| Призначення стажу                        | <                                     |                                        | >                           |
| Довільні                                 |                                       |                                        |                             |
| Скасування, Зміна                        | Операції Стан Універсальні документи  | Вкладення                              |                             |
| Стажування, практика                     |                                       |                                        |                             |
| Індивідуальне табелювання                | №3/n VOnepauja V                      | ата т Прізвище Ім'я По-батькові т№ ка… | таб.№ ФПідрозділ            |
| Тимчасове виконання обов'язків           | 1 Відрядження 2                       | 8/04/2023 Шеф Леонід Данилович 017     | 1/1 Відділ забезпечення хар |
| Підсумований облік                       |                                       |                                        |                             |
| Компенсація надурочних                   |                                       |                                        |                             |
| Оплата за договорами ЦПХ                 |                                       |                                        |                             |
| Надання дня відпочинку                   | Вид: Список операцій наказу Рядків: 1 |                                        | ×                           |
|                                          | <                                     |                                        | >                           |
|                                          |                                       |                                        |                             |
| 🛍 (3) ТОВ "ДЕМО"                         |                                       | 🚨 adm                                  | ⊠   UK                      |

Щоб наказ виконав свою функцію, необхідно його провести. Для цього необхідно:

- У реєстрі наказів курсор встановити на проект створеного наказу.
- Для подальшої роботи по пункту меню Реєстр / Затвердити або комбінації клавіш Alt+F5 проводиться затвердження наказу.

| ß  | IS-pro 7.11.048.999 - [Реєстр наказів]    | _ 0 🔀                                                                              |
|----|-------------------------------------------|------------------------------------------------------------------------------------|
| Pe | стр Правка Вид Звіти Сервіс ?             |                                                                                    |
| *  | Створити наказ                            |                                                                                    |
|    | Створити операцію Shift+                  | Kunhani o Burunani Garanana                                                        |
|    | Створити групову операцію                 | интрикан и Документи без журналу                                                   |
|    | Створити табличний наказ                  | Номер • Найменування • Дата • Статус • Прізвище Ін'я По-батькові • С •             |
|    | Створити операції переміщення працівників | Ц 147-В Про відрядження 28/04/2023 Проект шеф леонід данилович                     |
| 0  | Копіювати                                 | 5                                                                                  |
| 2  | Змінити                                   |                                                                                    |
|    | Перегляд Alt-                             |                                                                                    |
| 1  | Видалити                                  | 3                                                                                  |
|    | Затвердити Alt-                           |                                                                                    |
|    | Відмінити Ctrl-                           |                                                                                    |
|    | Провести АН                               |                                                                                    |
|    | Відкликати АІ                             | Вид: Накази про відрядження Рядків: 1                                              |
|    | Змінити реквізити наказу Ан               |                                                                                    |
|    | Створити операцію зміни Аlt               | Операції Стан Універсальні документи Вкладення                                     |
|    | Створити операцію відміни Ан              | N93/п т Операція т Дата т Прізвище Ім'я По-батькові т № ка… т Таб. № т Підрозділ л |
|    | Перемістити в журнал Alt                  | 1 Відрядження 28/04/2023 Шеф Леонід Данилович 0171 171 Відділ забезпечення хар-    |
| 5  | Відновити Ctrl-                           | 2                                                                                  |
|    | Оповіщення Аlt                            |                                                                                    |
|    | Контроль виконання наказу АІ              | 5 Вид: Список операцій наказу Рядків: 1 v                                          |
|    | Експорт                                   |                                                                                    |
|    | Імпорт                                    | 💄 adm 🛛 🕅 UK                                                                       |

У вікні **Надання номеру наказу** відбувається вибір **номеру** і **дати** наказу і для збереження натиснути кнопку **ОК.** 

| Надання н | юмера наказу | ×         |
|-----------|--------------|-----------|
| Номер:    | 147-B        |           |
| Дата:     | 28/04/2023   | <b>*</b>  |
|           | ОК           | Скасувати |

### 🖊 Примітка:

У залежності від налаштування статус наказу може змінитися з **Проекту** на **Затверджений.** Далі виконується проведення наказу по пункту меню **Реєстр / Провести** або комбінації клавіш**Alt + P**. На підтвердження натиснути кнопку **OK**.

У реєстрі наказів статус наказу змінюється на Проведений.

| 🖪 IS-pro 7.11.048.999 - [Реєстр наказів] |                   |                     |                  |                           |                  | _ 🛛 🔀                 |
|------------------------------------------|-------------------|---------------------|------------------|---------------------------|------------------|-----------------------|
| Реєстр Правка Вид Звіти Сервіс ?         |                   |                     |                  |                           |                  |                       |
| ზ 🗗 ზ 🖩 ზ ຽ 🖶 🎆 🔎 🖩 🔂 ▼ 🖻                | ⊠ 🛛               |                     |                  |                           |                  |                       |
| Perlos las las                           |                   |                     |                  |                           |                  | 1                     |
| Період: Квітень 23 Ф Ф Г Статус: В       | a                 | • журнал: 0         | Документи без жу | урналу                    | · ·              |                       |
| Види наказів                             | Номер             | ▼ Найменув          | ання             | т Дата т Статус           | ⇒ Прізвище       | Ім'я По-батьков \land |
| Bci                                      | 147-B             | Про відря           | дження           | 28/04/2023 Проведений     | Шеф Леон         | нід Данилович         |
| Загальні                                 |                   |                     |                  |                           |                  |                       |
| Персональні                              |                   |                     |                  |                           |                  |                       |
| Прийом на роботу                         |                   |                     |                  |                           |                  |                       |
| Призначення, переміщення                 |                   |                     |                  |                           |                  |                       |
| Призначення надбавки                     |                   |                     |                  |                           |                  |                       |
| Преміювання                              |                   |                     |                  |                           |                  |                       |
| Відпустка                                |                   |                     |                  |                           |                  |                       |
| Відрядження                              |                   |                     |                  |                           |                  |                       |
| Заохочення                               |                   |                     |                  |                           |                  |                       |
| Стягнення                                | Purge Hawaaw ppo  |                     | in 1             |                           |                  |                       |
| Присвоєння наукового звання, ступеню     | онд. накази про н | ыдрядження гяди     | ID. 1            |                           |                  | Ň                     |
| Зміна прізвища                           |                   |                     |                  |                           |                  |                       |
| Звільнення                               | Операції С        | Стан Універсальні д | окументи Вкладо  | ення                      |                  |                       |
| Зняття надбавки                          |                   |                     |                  |                           |                  |                       |
| Призначення стажу                        | Nº₃/n ▼           | Операція            | ⊤ Дата –         | Прізвище Ім'я По-батькові | т № ка т Таб.№ т | Підрозділ \land       |
| Довільні                                 | 1                 | Відрядження         | 28/04/2023       | Шеф Леонід Данилович      | 0171 171         | Відділ забезп         |
| Скасування, Зміна                        |                   |                     |                  |                           |                  |                       |
| Стажування, практика                     |                   |                     |                  |                           |                  |                       |
| Індивідуальне табелювання                |                   |                     |                  |                           |                  |                       |
| Тимчасове виконання обов'язків           |                   |                     |                  |                           |                  |                       |
| Підсумований облік                       | Вид: Список оп    | ерацій наказу Рядн  | ti <b>8: 1</b>   |                           |                  | ~                     |
| Компенсація надурочних                   | <                 |                     |                  |                           |                  | >                     |
|                                          |                   |                     |                  |                           |                  |                       |
| (3) ТОВ "ДЕМО"                           |                   |                     |                  | 🚨 adm                     |                  | 🗹 UK                  |

Відповідно, після проведення наказу, в **Особовій картці працівника** відбулися зміни. У пункті **Відрядження** відобразилася інформація згідно сформованого та проведеного наказу **Про відрядження** співробітника підприємства.

| 🖾 IS-pro 7.11.048.999 - [Особова                                       | картка:0171Шеф Ј | Леонід Данилович 01030204] |                |                                      |                                 | _ D 🚺                                 |
|------------------------------------------------------------------------|------------------|----------------------------|----------------|--------------------------------------|---------------------------------|---------------------------------------|
| Реєстр Правка Вид Серві                                                | с ?              |                            |                |                                      |                                 |                                       |
| 🏷 🏷 🏠 🗇 🖉 🚺                                                            | - 🛛 🛛            |                            |                |                                      |                                 |                                       |
| <ul> <li>Вагальні відомості</li> <li>Призначення і переміще</li> </ul> | Відрядження      |                            |                |                                      |                                 |                                       |
| Відпустки                                                              | Дата доку 🔻      | 🔻 Підстава                 | 🕆 Повна адреса | <ul> <li>Мета відрядження</li> </ul> | <ul> <li>Організація</li> </ul> | 👻 Дата поча 👻 Дата                    |
| Лікарняні листи                                                        | 28/04/2023       | 147-В Лист-запрошення      | Київ           | Тест                                 | ТОВ Тест                        | 28/04/2023 28/0                       |
| Відрядження                                                            |                  |                            |                |                                      |                                 |                                       |
| Трудові договори                                                       |                  |                            |                |                                      |                                 |                                       |
| Будинки на обслуговув                                                  |                  |                            |                |                                      |                                 |                                       |
| 🗅 Стажі                                                                |                  |                            |                |                                      |                                 |                                       |
| Розрахункові листи                                                     |                  |                            |                |                                      |                                 |                                       |
| Освіта                                                                 |                  |                            |                |                                      |                                 |                                       |
| Нагороди                                                               |                  |                            |                |                                      |                                 |                                       |
| Дисципліни, що виклад                                                  |                  |                            |                |                                      |                                 |                                       |
| Підвищення кваліфікаці                                                 |                  |                            |                |                                      |                                 |                                       |
| Кадровии резерв                                                        | Panyie: 1        |                            |                |                                      |                                 |                                       |
| Виськовии облік                                                        | r Adrib. 1       |                            |                |                                      |                                 |                                       |
| Договори ЦПХ                                                           |                  |                            |                |                                      |                                 | · · · · · · · · · · · · · · · · · · · |
| Афіліиовані особи                                                      | Відкликання з    | відряджень                 |                |                                      |                                 |                                       |
| вкладення                                                              |                  |                            |                |                                      |                                 |                                       |
| доступ до державної т                                                  | Дата доку 🔻      | № документу                |                |                                      | ⊤ Дата поча ⊤ Дат               | га закін 🍷 Календарни 🍷               |
| Конкурс на замщення в                                                  |                  |                            |                |                                      |                                 |                                       |
|                                                                        |                  |                            |                |                                      |                                 |                                       |
|                                                                        |                  |                            |                |                                      |                                 |                                       |
|                                                                        |                  |                            |                |                                      |                                 |                                       |
|                                                                        |                  |                            |                |                                      |                                 |                                       |
| Оцишения врали                                                         |                  |                            |                |                                      |                                 |                                       |
| Керівники/Помічники                                                    |                  |                            |                |                                      |                                 |                                       |
|                                                                        |                  |                            |                |                                      |                                 |                                       |
| Повноважения                                                           |                  |                            |                |                                      |                                 |                                       |
| Допуск до роботи                                                       | De avier 0       |                            |                |                                      |                                 |                                       |
| Harris and Posteria (                                                  | Рядків: 0        |                            |                |                                      |                                 |                                       |
| (3) TOB " <b>ДЕМO</b> "                                                |                  |                            |                |                                      | 🖁 adm                           | 🖂 U                                   |

## 2.2.1.18. Створення наказу Про відкликання з відрядження

Враховуючи те, що саме наказ про відрядження є підставою для відшкодування витрат на таке відрядження, у разі прийняття керівником рішення про відкликання працівника з відрядження також має бути видано **відповідний наказ**.

Чинне законодавство не регулює питання визначення випадків, за яких можливе відкликання працівника з відрядження. Вважається, що таке рішення ухвалюється керівником підприємства у кожному конкретному випадку виходячи із виробничої потреби (зокрема, у разі дострокового виконання працівником доручення по місцю відрядження, недоцільності подальшого здійснення доручення, для виконання якого працівника направлено у відрядження, тощо).

Створення наказу **Про відкликання з відрядження** проводиться в системі **Облік персоналу / Облік кадрів** у групі модулів **Картотека** в модулі **Накази.** 

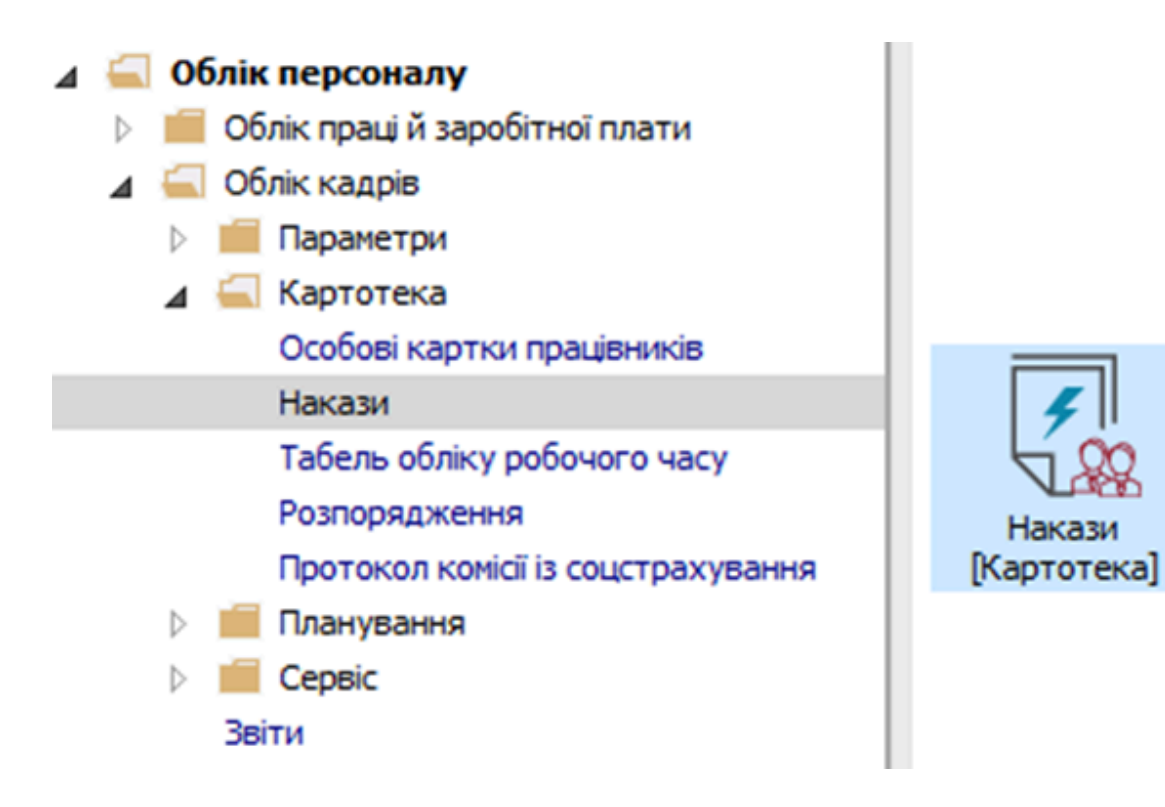

Для створення наказу необхідно зробити наступне, у вікні Реєстр наказів:

- У полі Період обрати Поточний місяць або весь рік.
- У полі Статус обрати конкретний статус або Всі.
- У полі **Журнал** обрати необхідний журнал. Якщо журналів в системі не створено, всі документи створюються в журналі **Документи без журналу.**

#### 🔪 Примітка:

Вид журналу **Всі журнали** використовуються тільки для перегляду. Створювати накази в цьому журналі неможливо.

- З лівої сторони вікна Реєстру наказів обрати вид наказу. (У нашому випадку це група Всі.)
- Курсор встановити в табличну частину вікна.
- По пункту меню Реєстр / Створити наказ або по клавіші Insertстворити наказ.
- У вікні **Вибір виду наказу** вибрати необхідний наказ **Про відрядження** та натиснути кнопку **ОК.**

| 🖪 IS-pro 7.11.048.999 - [Реестр наказів] |                     |                                                           |                          | _ 0 🔀            |
|------------------------------------------|---------------------|-----------------------------------------------------------|--------------------------|------------------|
| Реєстр Правка Вид Звіти Сервіс ?         |                     |                                                           |                          |                  |
| も 市 も 田 も ち 田 相 単 田 品 ▼ 日 (              | ⊴ <b>0</b>          |                                                           |                          |                  |
|                                          |                     |                                                           |                          |                  |
| Період: Квітень'23 💌 🔶 Статус: Всі       |                     | <ul> <li>Журнал: 0 Документи без журналу</li> </ul>       |                          | -                |
| Види наказів                             | Номер               | <ul> <li>Найменування</li> <li>Дата</li> <li>С</li> </ul> | татус 🔻 Прізвище Ім'я По | о-батькові 🔻 ( 🔺 |
| Bci                                      |                     |                                                           |                          |                  |
| Загальні                                 |                     |                                                           |                          |                  |
| Персональні                              |                     | 🖪 Вибір виду наказу                                       |                          |                  |
| Прийом на роботу                         |                     | — · · · · · · · · · · · · · · · · · · ·                   |                          |                  |
| Призначення, переміщення                 |                     | Присвоение звания                                         | <b>^</b>                 |                  |
| Призначення надбавки                     |                     | Про відпустки (табличний друк)                            |                          |                  |
| Преміювання                              |                     | Про відпустки (текстовий друк)                            |                          |                  |
| Відпустка                                |                     | Про відрядження                                           |                          |                  |
| Відрядження                              |                     | Про надбавки                                              |                          |                  |
| Заохочення                               |                     | Про підсумований облік робочого часу                      |                          |                  |
| Стягнення                                |                     | Про преміювання                                           |                          |                  |
| Присвоєння наукового звання, ступеню     |                     | Про присвоення рангу держслужбовцям                       |                          |                  |
| Зміна прізвища                           |                     | Про присвоення чину                                       |                          |                  |
| Звільнення                               |                     | Про стягнення                                             |                          |                  |
| Зняття надбавки                          | Вид: Накази про від | Рядків: 43                                                | ~                        | ~                |
| Призначення стажу                        | < .                 |                                                           |                          | >                |
| Довільні                                 | Onenauti Cra        | OK                                                        | Скасувати                |                  |
| Скасування, Зміна                        | Операци Ста-        |                                                           |                          |                  |
| Стажування, практика                     | Nº3/n T Open        | ація У Лата У Поізвище Ім'я По                            |                          | anin A           |
| Пндивідуальне табелювання                | in-syn once         |                                                           | на кала поста паро       | Jan 1            |
| Тимчасове виконання обов язків           |                     |                                                           |                          |                  |
| Підсумований оолік                       |                     |                                                           |                          |                  |
| компенсация надурочних                   |                     |                                                           |                          |                  |
| Оплата за договорами цпх                 |                     |                                                           |                          |                  |
| падання для відпочинку                   | Вид: Список операл  | цій наказу Рядків: 0                                      |                          | ¥                |
|                                          | <                   |                                                           |                          | >                |
|                                          |                     |                                                           |                          |                  |
| (3) ТОВ "ДЕМО"                           |                     |                                                           | 🚨 adm                    | ⊠ UK             |
|                                          |                     |                                                           |                          |                  |

Відкривається вікно Створення наказу. Заповнити необхідні реквізити шапки наказу:

- Номер проекту.
- Дата реєстрації.
- Дата введення в дію.

Із довідника вибрати відповідного підписанта в полях (при відсутності налаштування дані поля можуть залишатися порожніми):

- Внесено проект.
- Погоджено.
- Затверджено.

При необхідності для коректного відображення друкованих форм прописати:

- Заголовок.
- Преамбулу.
- Підставу.

Натиснути кнопку ОК.

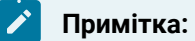

Підписи, використані у наказі, налаштовуються у штатному розписі для відповідної штатної позиції, наприклад, директора і головного бухгалтера.

| 🖸 IS-pro 7.11.048.999 - [Реєстр наказів]                                   |     |                                                     |           | _ 🛛 💌                |
|----------------------------------------------------------------------------|-----|-----------------------------------------------------|-----------|----------------------|
| Реєстр Правка Вид Звіти Сервіс ?                                           |     |                                                     |           |                      |
| ጜ 🗗 🐚 🎟 🖄 🕭 🖷 📲 🔎 🔳 🔻 🖸 🖂                                                  | 0   |                                                     |           |                      |
| Період: Квітень'23 👻 🔶 Статус: Е                                           | Bci | <ul> <li>Журнал: 0 Документи без журналу</li> </ul> |           | •                    |
| Види наказів                                                               |     |                                                     |           | ъкові т Опе т        |
| Bci                                                                        |     | Створення наказу: про видрядження                   |           | зич 1                |
| Загальні                                                                   |     | Наказ Правка Вид Сервіс ?                           |           |                      |
| Персональні                                                                |     |                                                     |           |                      |
| Прийом на роботу                                                           |     |                                                     |           |                      |
| <ul> <li>Призначення, переміщення</li> <li>Призначення надбавки</li> </ul> |     | Номер проекту: 123-к Дата реестрації: 28/04/2023 🗒  |           |                      |
| Преміювання                                                                |     | Дата введення в дію: 28/04/2023                     |           |                      |
| Відпустка                                                                  |     |                                                     |           |                      |
| Відрядження                                                                |     | Затверджено:                                        | -         |                      |
| Заохочення                                                                 |     |                                                     |           |                      |
| Стягнення                                                                  |     | Внесено проект:                                     |           |                      |
| Присвоєння наукового звання, ступеню                                       |     | Поголжено:                                          | -         |                      |
| Зміна прізвища                                                             |     |                                                     |           |                      |
| Звільнення                                                                 |     |                                                     |           |                      |
| Зняття надбавки                                                            |     | заголовок: відкликання з відрядження                |           |                      |
| Призначення стажу                                                          | Ви  | Преамбула:                                          | Змінити   |                      |
| Довільні                                                                   |     | Підстава:                                           | Змінити   |                      |
| Скасування, Зміна                                                          |     |                                                     |           |                      |
| Стажування, практика                                                       | П   | ОК                                                  | Скасувати | 7.6                  |
| индивідуальне табелювання<br>Типиравов видення обор'язнів                  |     |                                                     |           | зпечення харчуванням |
| перасове виконания осов язкив                                              |     |                                                     |           |                      |
| Компенсація на пурочних                                                    |     |                                                     |           |                      |
| Оплата за договорами ЦПХ                                                   |     |                                                     |           |                      |
| Надання дня відпочинку                                                     |     |                                                     |           |                      |
|                                                                            | 1   | нд: Список операцій наказу Рядків: 1<br>К           |           | >                    |
|                                                                            |     |                                                     |           |                      |
| ш (3) ТОВ ДЕМО"                                                            |     | 👗 adm                                               |           |                      |

Далі проводиться створення операції. У реєстрі наказів курсор встановити на проект створеного наказу. Створюється операція по пункту меню **Реєстр / Створити операцію** або за комбінацією клавіш **Shift + Insert**.

| ß  | IS-pro 7.11.048.999 - [Реєстр наказів] |           |                                                                                                    | _ 🗆 💌 |
|----|----------------------------------------|-----------|----------------------------------------------------------------------------------------------------|-------|
| Pe | стр Правка Вид Звіти Сервіс ?          |           |                                                                                                    |       |
| *  | Створити наказ                         | Ins       | s 🖸 😧                                                                                                    |       |
|    | Створити операцію                      | Shift+Ins |                                                                                                    |       |
|    | Створити групову операцію              |           | а турнал: 0 Документи без журналу •                                                                                    |       |
|    | Створити табличний наказ               |           | Номер 🔻 Найменування 👻 Дата 👻 Статус                                                                                   | ~ 1 ~ |
|    | Створити операції переміщення праці    | івників   | П 147-В     Про відрядження     28/04/2023 Проведений     28/04/2023     Про відрядження     28/04/2023     Проведений | L     |
| 6  | Копіювати                              | F5        | 5 III 123-K II DO BIDDADKHHA 28/04/2023 I DOBKT                                                                        |       |
| 1  | Змінити                                | F4        | 4                                                                                                    |       |
|    | Перегляд                               | Alt+F3    | 3                                                                                                    |       |
| ×  | Видалити                               | F8        | 8                                                                                                    |       |
|    | Затвердити                             | Alt+F5    | 5                                                                                                    |       |
|    | Відмінити                              | Ctrl+F5   | 5                                                                                                    |       |
|    | Провести                               | Alt+P     | p                                                                                                    |       |
|    | Відкликати                             | Alt+R     | R                                                                                                    |       |
|    | Змінити реквізити наказу               | Alt+D     |                                                                                                    |       |
|    | Створити операцію зміни                | Alt+H     | H Destilation and discourses and the D                                                                                 |       |
|    | Створити операцію відміни              | Alt+G     | аларана и про видрядження рядкив: 2<br>G <                                                                             | >     |
|    | Перемістити в журнал                   | Alt+M     | Л Операції Стан Універсальні документи Вкладення                                                                       |       |
| 5  | Відновити                              | Ctrl+F2   |                                                                                                    |       |
|    | Оповіщення                             | Alt+O     | о поращя а развище и я по-ратькові и му ка                                                                             |       |
|    | Контроль виконання наказу              | Alt+S     | S                                                                                                    |       |
|    | Експорт                                |           |                                                                                                    |       |
|    | Імпорт                                 |           | Вил: Список операцій наказу Рядкія: О                                                                                  |       |
|    | Передати накази в систему "Економ"     |           | <                                                                                                    | >     |
|    | Друк наказу                            | F9        | 9                                                                                                    |       |
|    | Зберігати позначені звіти              |           | 🚨 adm                                                                                                    | ⊠ UK  |

У вікні **Вибір типової операції** вибрати відповідну наказу операцію у нашому випадку **Відкликання з відрядження** та натиснути кнопку **ОК**. Відкривається вікно створення операції.

| 🔀 IS-pro 7.11.048.999 - [Реєстр наказів] |                                       | _ 🗆 📈            |
|------------------------------------------|---------------------------------------|------------------|
| Реєстр Правка Вид Звіти Сервіс ?         |                                       |                  |
| <u>ት በ እ 🖩 እ አ 🖨 🖷 🖉 🖬 א ד ר א</u>       |                                       |                  |
|                                          |                                       |                  |
| Період: Квітень'23 🔹 🔸 Статус: Всі       | - Журнарі о с                         | -                |
|                                          | 🪐 🖪 Вибір типової операції 🛛 🔄 🔣      |                  |
| Види наказів                             |                                       | <u>د ۲</u>       |
| BCI                                      | □ ▷ Відрядження                       | дений L          |
| Загальні                                 | Ц Відкликання з відрядження           | T                |
| Персональні                              | Відкликання з відрядження             |                  |
| Прином на роботу                         |                                       |                  |
| Призначення, переміщення                 |                                       |                  |
| Призначення надбавки                     |                                       |                  |
| Преміювання                              |                                       |                  |
| Відпустка                                |                                       |                  |
| Відрядження                              |                                       |                  |
| Заохочення                               |                                       |                  |
| Стягнення                                |                                       |                  |
| Присвоєння наукового звання, ступеню     |                                       |                  |
| Зміна прізвища                           |                                       |                  |
| Звільнення                               |                                       |                  |
| Зняття надбавки                          | Bnj                                   | ×                |
| Призначення стажу                        | <                                     | >                |
| Довільні                                 |                                       |                  |
| Скасування, Зміна                        |                                       |                  |
| Стажування, практика                     |                                       |                  |
| Індивідуальне табелювання                | ОК Скасувати                          | KOBI VINE Ka VIN |
| Тимчасове виконання обов'язків           |                                       |                  |
| Підсумований облік                       |                                       |                  |
| Компенсація надурочних                   |                                       |                  |
| Оплата за договорами ЦПХ                 |                                       |                  |
| Надання дня відпочинку                   | Вид: Список операцій наказу Рядків: 0 | ~                |
|                                          | <                                     | >                |
|                                          |                                       |                  |
| 💼 (3) ТОВ "ДЕМО"                         | 🚨 adm                                 | UK               |

В одному з трьох полів за зручним для вас варіантом вибрати працівника, який знаходиться у відрядженні:

- По Прізвищу Імені По-батькові (викликається довідник. Із довідника Вибір працівника виконати вибір працівника, який відкликається із відрядження, та для збереження натиснути кнопку OK).
- По Номеру картки.
- По Табельному №.

#### Примітка:

Вибирається один реквізит, а два інших заповнюються автоматично.

| <b>Б</b> Створення операції: Відкликання з відрядження |                                |                                 |                               | _ 0         | X |
|--------------------------------------------------------|--------------------------------|---------------------------------|-------------------------------|-------------|---|
| Операція Правка ?                                      |                                |                                 |                               |             |   |
| Прізвище І.Б.:<br>№ картки: табельни                   | й №:                           | ¥                               |                               |             | • |
| Загальні відомості операції наказу                     |                                |                                 |                               |             |   |
| 🗾 Вибір праців                                         | ника                           |                                 | _ 0 📕                         | ×           |   |
| Ресстр Пра<br><b>5</b> 2 🖽 d                           | ка Вид Сервіс ?<br>🗗 🍸 🕂 🗄 🖂 🚱 |                                 |                               |             |   |
| Табельн 🔻                                              | № картки 👻                     | 🔺 Прізвище Ім'я По-батькові 🛛 🔻 | Підрозділ                     | ^           |   |
| 135                                                    | 0135                           | Черговенко Тихон Сергійович     | Господарська група            |             |   |
| 134                                                    | 0134                           | Черговий Григорій Валерійович   | Господарська група            |             |   |
| 81                                                     | 0081                           | Читальний Герман Сергійович     | Сектор читальних залів        |             |   |
| 80                                                     | 0080                           | Читач Лука Андрійович           | Сектор читальних залів        |             |   |
| 171                                                    | 0171                           | Шеф Леонід Данилович            | Відділ забезпечення харчуванн |             |   |
| 160                                                    | 0160                           | Юридичний Тимофій Дмитрович     | Юридичний відділ              |             |   |
| 161                                                    | 0161                           | Юрист Зінаїда Марківна          | Юридичний відділ              |             |   |
| 162                                                    | 0162                           | Юристконсульт Захар Макарович   | Юридичний відділ              |             |   |
| Вид: Ресстр                                            | працівників Ролків             | a: 220                          |                               | U           |   |
| <                                                      |                                |                                 | >                             |             |   |
|                                                        |                                |                                 |                               |             |   |
|                                                        |                                |                                 | ОК Скасувати                  | и           |   |
|                                                        |                                |                                 |                               |             |   |
|                                                        |                                |                                 |                               |             |   |
|                                                        |                                |                                 |                               |             |   |
|                                                        |                                |                                 |                               |             |   |
| Особова картка                                         |                                |                                 |                               | ОК Скасуват | и |

Група Поточні дані працівника заповнюється автоматично.

Звертаємо увагу, що автоматично підтягнулися дати Початку та Закінчення відрядження відповідного співробітника.

Заповнити групу даних Дані операції:

- По клавіші F3 вибрати із календаря або прописати вручну Дату відкликання із відрядження.
- Прописати вручну або по клавіші F3 вибрати із календаря Дату закінчення відкликання із відрядження.
- Кількість днів відрядження підтягнеться автоматично
- При необхідності прописати Заголовок (по клавіші F3 або по трикутнику в кінці поля в довіднику прописати вручну або по кнопці Шаблон виконати відповідний вибір).
- Вибрати відповідну Підставу відкликання із відрядження.

Для збереження операції натиснути кнопку ОК.

| 🖪 Эміна операції: Відкликання з відрядження 💷 🔲 🔣 |             |                              |           |  |  |
|---------------------------------------------------|-------------|------------------------------|-----------|--|--|
| Операція Правка ?                                 |             |                              |           |  |  |
| □ × ₽ ⊅ 0                                         |             |                              |           |  |  |
| Прізвище І.Б.: Шеф Леонід Д                       | ]анилович   |                              | •         |  |  |
| № картки: 0171                                    | -           | Табельний №: 171 👻           |           |  |  |
| Загальні відомості опе                            | рації нака  | 3y                           |           |  |  |
|                                                   | 0103 Служ   | би і відділи                 | ^         |  |  |
|                                                   | 010302 Від. | діли                         |           |  |  |
|                                                   | 01030204 B  | йдділ 3X                     |           |  |  |
| Посада:                                           | 99          | Шеф-кухар                    |           |  |  |
| Обліковий склад:                                  | 1           | Постійний                    |           |  |  |
| Категорія:                                        | 7           | Фахівці                      |           |  |  |
| Оклад:                                            | 2613.0000   |                              |           |  |  |
| Дата прийому:                                     | 16/08/2008  |                              |           |  |  |
| Відрядження:                                      |             |                              |           |  |  |
| • початок:                                        | 28/04/2023  |                              |           |  |  |
| • закінчення:                                     | 12/05/2023  |                              |           |  |  |
| Дані операції:                                    |             |                              |           |  |  |
| Дата відкликання:                                 | 01/05/2023  | <u>↓</u> •                   |           |  |  |
| Дата кінця відкликання:                           | 12/05/2023  |                              |           |  |  |
| Кількість днів відрядження:                       | 12          |                              |           |  |  |
| Заголовок:                                        | Про відкли  | ро відкликання з відрядження |           |  |  |
| Підстава: Розпорядження від 01.05.2023 №123/80 🗸  |             |                              |           |  |  |
| Особова картка                                    |             | OK                           | Скасувати |  |  |

Наказ сформований і знаходиться у статусі Проект.

На закладці Операції відображається сформована операція Відкликання з відрядження.

| 🔄 IS-pro 7.11.048.999 - [Реєстр наказів] | _ 0 🔼                                                                                             |
|------------------------------------------|---------------------------------------------------------------------------------------------------|
| Реєстр Правка Вид Звіти Сервіс ?         |                                                                                                   |
| 🏷 🗗 🍗 🎟 🏠 🍮 🖷 📕 📕 🔻 🗖 🖂                  | 0                                                                                                 |
| Період: Травень'23 💌 🔶 Статус: В         | і Ухурналі 0 Документи без журналу т                                                              |
| Види наказів                             | Номер т Найменування Дата т Статус т Прізвище Ім'я По-батьк т Опе т                               |
| Bci                                      | 123-к Про відрядження 01/05/2023 Проект Шеф Леонід Данилович 1                                    |
| Загальні                                 |                                                                                                   |
| Персональні                              |                                                                                                   |
| Прийом на роботу                         |                                                                                                   |
| Призначення, переміщення                 |                                                                                                   |
| Призначення надбавки                     |                                                                                                   |
| Преміювання                              |                                                                                                   |
| Відпустка                                |                                                                                                   |
| Відрядження                              |                                                                                                   |
| Заохочення                               |                                                                                                   |
| Стягнення                                |                                                                                                   |
| Присвоєння наукового звання, ступеню     | Pure House are signer surveyer Denvice 1                                                          |
| Зміна прізвища                           | рида пакази про видряджения гядкив: 1                                                             |
| Звільнення                               | Операції Стан Універсальні документи Вкладення                                                    |
| Зняття надбавки                          |                                                                                                   |
| Призначення стажу                        | №з/п т Операція т Дата т Прізвище Ін'я По-батькові т № ка т Таб.№ т Підрозділ л                   |
| Довільні                                 | 1 Відкликання з відрядження 01/05/2023 Шеф Леонід Данилович 0171 171 Відділ забезпечення харчуван |
| Скасування, Зміна                        |                                                                                                   |
| Стажування, практика                     |                                                                                                   |
| Індивідуальне табелювання                |                                                                                                   |
| Тимчасове виконання обов'язків           |                                                                                                   |
| Підсумований облік                       | Вид Список операцій наказу Рядків: 1 🗸 🗸                                                          |
| Компенсація надурочних                   | \ <                                                                                               |
|                                          |                                                                                                   |
| (3) TOB "ДЕМО"                           | adm 🛛 U                                                                                           |

Щоб наказ виконав свою функцію, необхідно його провести. Для цього необхідно:

- У реєстрі наказів курсор встановити на проект створеного наказу.
- Для подальшої роботи по пункту меню Реєстр / Затвердити або комбінації клавіш Alt+F5 проводиться затвердження наказу.

| ß   | [S-pro 7.11.048.999 - [Реестр наказів]    | _ 🗆 📈                                                                                             |
|-----|-------------------------------------------|---------------------------------------------------------------------------------------------------|
| Pee | стр Правка Вид Звіти Сервіс ?             |                                                                                                   |
| د*  | Створити наказ Ins                        |                                                                                                   |
|     | Створити операцію Shift+Ins               |                                                                                                   |
|     | Створити групову операцію                 | л турлалі 0 Документи beз журналу т                                                               |
|     | Створити табличний наказ                  | Номер • Найменування • Дата • Статус • Прізвище Ін'я По-батьк • Опе •                             |
|     | Створити операції переміщення працівників | 123-к Про відрядження 01/05/2023 Проект Шеф Леонід Данилович 1                                    |
| D   | Копіювати F5                              |                                                                                                   |
| 2   | Змінити F4                                |                                                                                                   |
|     | Перегляд Alt+F3                           |                                                                                                   |
| *   | Видалити F8                               |                                                                                                   |
|     | Затвердити Alt+F5                         |                                                                                                   |
|     | Відмінити Ctrl+F5                         |                                                                                                   |
|     | Провести Alt+P                            |                                                                                                   |
|     | Відкликати Alt+R                          | Buck Haway end singht growing Parkin 1                                                            |
|     | Змінити реквізити наказу Alt+D            | индаларо адирадиядияства гядказа т                                                                |
|     | Створити операцію зміни Alt+H             | Операції Стан Універсальні документи Вкладення                                                    |
|     | Створити операцію відміни Alt+G           | №3/п т Операція т Дата т Прізвище Ін'я По-батькові т № ка… т Таб. № т Підрозділ А                 |
|     | Перемістити в журнал Alt+М                | 1 Відкликання з відрядження 01/05/2023 Шеф Леонід Данилович 0171 171 Віддія забезпечення харчува- |
| 5   | Відновити Ctrl+F2                         |                                                                                                   |
|     | Оповіщення Alt+0                          |                                                                                                   |
|     | Контроль виконання наказу Alt+S           | Вид: Список операцій наказу Рядків: 1 🗸 🗸                                                         |
|     | Експорт                                   |                                                                                                   |

У вікні **Надання номеру наказу** відбувається вибір **номеру** і **дати** наказу і для збереження натиснути кнопку **ОК.** 

#### Примітка:

У залежності від налаштування статус наказу може змінитися з **Проекту** зразу Затверджений. Далі виконується проведення наказу по пункту меню Реєстр / Провести або комбінації клавіш**Alt + P**. На підтвердження натиснути кнопку **OK**.

| Надання номера наказу |                    |           |  |  |  |  |
|-----------------------|--------------------|-----------|--|--|--|--|
| Номер:                | 123 <del>-</del> ĸ |           |  |  |  |  |
| Дата:                 | 01/05/2023         |           |  |  |  |  |
|                       | ОК                 | Скасувати |  |  |  |  |

У реєстрі наказів статус наказу змінюється на Проведений.

| [5] IS-pro 7.11.048.999 - [Реестр наказів]                                                                                                    |  |  |  |  |  |  |  |  |
|----------------------------------------------------------------------------------------------------|--|--|--|--|--|--|--|--|
| Реєстр Правка Вид Звіти Сервіс ?                                                                                                    |  |  |  |  |  |  |  |  |
| 10 17 18 18 10 10 1 1 10 10 10 10 10 10 10 10 10 10                                                                                                    |  |  |  |  |  |  |  |  |
|                                                                                                    |  |  |  |  |  |  |  |  |
| Період: Травень'23 • • Статус: Всі • Журнал: 0 Документи без > •                                                                                                    |  |  |  |  |  |  |  |  |
| Види наказів Но т Найменування т Дата т Статус т Опе т Прізвище Ім'я П т                                                                                                    |  |  |  |  |  |  |  |  |
| Всі 🔨 🗌 123-к Про відрядження 01/05/2023 Проведений 1 Шеф Леонід Данило                                                                                                    |  |  |  |  |  |  |  |  |
| Загальні                                                                                                    |  |  |  |  |  |  |  |  |
| Персональні                                                                                                    |  |  |  |  |  |  |  |  |
| Прийом на роб                                                                                                    |  |  |  |  |  |  |  |  |
| Призначення,                                                                                                    |  |  |  |  |  |  |  |  |
| Призначення н                                                                                                    |  |  |  |  |  |  |  |  |
| Преміювання                                                                                                    |  |  |  |  |  |  |  |  |
| Відпустка                                                                                                    |  |  |  |  |  |  |  |  |
| Відрядження                                                                                                    |  |  |  |  |  |  |  |  |
| Заохочення                                                                                                    |  |  |  |  |  |  |  |  |
| Стягнення                                                                                                    |  |  |  |  |  |  |  |  |
| Присвоєння на Вид: Реєстр наказів Рядків: 1                                                                                                    |  |  |  |  |  |  |  |  |
| Image: Solution in the image: Solution in the image: Solutin the image: Solution in the image: Solution i |  |  |  |  |  |  |  |  |
| I Spro 7.11.048.999 - Ресстр наказів          Ресстр Правка Вид Звіти Сервіс ?         D D Eliza       P Eliza         D D Eliza       P Eliza         Bright Hacasis       P Eliza         Bright Hacasis       Ho * Найменування * Дата * Статус * Опе * Прізвище В/я П *         Bright Hacasis       Ho * Найменування * Дата * Статус * Опе * Прізвище В/я П *         Bright Hacasis       Ho * Найменування * Дата * Статус * Опе * Прізвище В/я П *         Види насазів       Ho * Найменування * Дата * Статус * Опе * Прізвище В/я П *         Види насазів       Ho * Найменування * Дата * Статус * Опе * Прізвище В/я П *         Види насазів       Bugi Peectrp наказів       Радків: 1         Призначення н       Вид: Ресстр наказів       Радків: 1         Операції       Стан       Універсальні документи       Вкладення         Вид: Ресстр наказів       Радків: 1       *         Операції       Стан       Універсальні документи       Вкладення         Вид: Ресстр наказів       Радків: 1       *         Операції       Стан       Універсальні документи       Вкладення         Вид: Список операцій наказу       Радків: 1       *         Вид: Список операцій наказу       Радків: 1       *                                                                                                    |  |  |  |  |  |  |  |  |
|                                                                                                    |  |  |  |  |  |  |  |  |
| Призначення с №3/п • Операція • Дата • Прізвище Ім'я По-батькові • № ка • А                                                                                                    |  |  |  |  |  |  |  |  |
| Ц 1 Відкликання з відрядження 01/05/2023 шеф Леонід Данилович 01/1                                                                                                    |  |  |  |  |  |  |  |  |
|                                                                                                    |  |  |  |  |  |  |  |  |
|                                                                                                    |  |  |  |  |  |  |  |  |
| Тимиасове вик                                                                                                    |  |  |  |  |  |  |  |  |
| Підсумований — Вид: Список операцій наказу Рядків: 1                                                                                                    |  |  |  |  |  |  |  |  |
| Компенсація на Калантина Калантина Кал                                                                                                    |  |  |  |  |  |  |  |  |
|                                                                                                    |  |  |  |  |  |  |  |  |

Відповідно, після проведення наказу, в Особовій картці працівника відбулися зміни.

У пункті **Відрядження** відобразилася інформація згідно сформованого та проведеного наказу **Про відкликання з відрядження** співробітника підприємства.

| <b>1</b> 3 I | S-pro 7.11.048.999 - [Ocoбo                   | ва к | артка:0171 Шеф | Леонід Д | анилович 0103   | 0204]        |                                    |               |                | _ 0          | X      |
|--------------|-----------------------------------------------|------|----------------|----------|-----------------|--------------|------------------------------------|---------------|----------------|--------------|--------|
| Pee          | стр Правка Вид Сер                            | віс  | ?              |          |                 |              |                                    |               |                |              |        |
| 1            | 🍗 🐂 🗗 🗰 👂 🎾                                   | =    |                |          |                 |              |                                    |               |                |              |        |
|              | Загальні відомості<br>Призначення і переміще… | ^    | Відрядження    |          |                 |              |                                    |               |                |              |        |
|              | Відпустки                                     |      | Дата доку 🤻    |          | Підстава ч      | Повна адреса | <ul> <li>Мета відряджен</li> </ul> | ня 🔻 Організа | ція 🔻 Дата поч | а 🔻 Дата з   | акін 🔺 |
|              | Лікарняні листи<br>Віароаження                |      | 28/04/2023     | 147-B    | Лист-запрошення | Київ         | Тест                               | ТОВ Тест      | 28/04/202      | 3 12/05/2    | 2023   |
|              | Трудові договори                              |      |                |          |                 |              |                                    |               |                |              |        |
|              | Будинки на обслуговув                         |      |                |          |                 |              |                                    |               |                |              |        |
| ⊳            | Стажі                                         |      |                |          |                 |              |                                    |               |                |              |        |
| ⊳            | Розрахункові листи                            |      |                |          |                 |              |                                    |               |                |              |        |
| ⊳            | Освіта                                        |      |                |          |                 |              |                                    |               |                |              |        |
|              | Нагороди                                      |      |                |          |                 |              |                                    |               |                |              |        |
| ⊳            | Дисципліни, що виклад                         |      |                |          |                 |              |                                    |               |                |              | _      |
| ⊳            | Підвищення кваліфікації                       |      | Рядків: 1      |          |                 |              |                                    |               |                |              | ~      |
|              | Кадровий резерв                               |      | <              |          |                 |              |                                    |               |                |              | >      |
| ⊳            | Військовий облік                              |      | Discourseurs   | ninnan   |                 |              |                                    |               |                |              |        |
|              | Договори ЦПХ                                  |      | ыдкликання з   | відряд   | ржень           |              |                                    |               |                |              |        |
|              | Афілійовані особи                             |      | Лата доку      | Nº nor   | VMARTV          |              | -                                  | Лата поча     | Лата закін 🔻   | Календарни   | 7.0    |
|              | Вкладення                                     |      | 01/05/2023     | 123-K    | ynchry          |              |                                    | 01/05/2023    | 12/05/2023     | Калспдартитт | 12     |
|              | Доступ до державної т                         |      | 02/00/2020     |          |                 |              |                                    | 01/00/2020    | 12/00/2020     |              |        |
|              | Конкурс на заміщення в                        |      |                |          |                 |              |                                    |               |                |              |        |
|              | Спецперевірка                                 |      |                |          |                 |              |                                    |               |                |              |        |
|              | депутатська діяльність                        |      |                |          |                 |              |                                    |               |                |              |        |
|              | Громадська діяльність                         |      |                |          |                 |              |                                    |               |                |              |        |
| V            | додатковгвідомостгде                          |      |                |          |                 |              |                                    |               |                |              |        |
|              | Очищенно врали                                |      |                |          |                 |              |                                    |               |                |              |        |
|              | Керівники/Помічники                           |      |                |          |                 |              |                                    |               |                |              |        |
| ⊳            | Авторозподіл                                  |      |                |          |                 |              |                                    |               |                |              | _      |
|              | Пориоражение                                  | ۷    | Рядків: 1      |          |                 |              |                                    |               |                |              | ~      |
| @            | 3) ТОВ "ДЕМО"                                 |      |                |          |                 |              |                                    | 🚨 adm         |                |              | UK     |

## 2.2.1.19. Створення наказу Про відсторонення від роботи

Створення наказу **для відсторонення від роботи** проводиться в системі **Облік персоналу / Облік кадрів** у групі модулів **Картотека** в модулі **Накази**.

| IS-pro 7.11.045.999                            | _ 🗆 🔀                                 |
|------------------------------------------------|---------------------------------------|
| Меню Правка Вид Путівник Обране Сервіс ?       |                                       |
| E 🛨 📶 🛛 🗟 🛈                                    |                                       |
| 🖹 Головне меню _ 🗆 🚺 🏠 Обране                  | _ 🗆 💌                                 |
| Бухгалтерський та податковий облік             |                                       |
| 🕨 📕 Керування фінансовими розрахунками         |                                       |
| Облік основних засобів                         |                                       |
| Логістика                                      |                                       |
| Облік речового забезпечення                    |                                       |
| а <u>— Облік персоналу</u>                     |                                       |
|                                                |                                       |
|                                                |                                       |
|                                                |                                       |
| Особові картки працівників                     |                                       |
| Накази                                         |                                       |
| Табель обліку робочого часу                    |                                       |
| Розпорядження Накази                           |                                       |
| Протокол комісії із соцстрахування [Картотека] |                                       |
| 🗅 📕 Планування                                 |                                       |
| 📕 Сервіс                                       |                                       |
| Звіти                                          |                                       |
| Експорт                                        |                                       |
| Електронна прохідна                            |                                       |
| ▷ 📕 Управління студентами                      |                                       |
| 🗁 📕 Облік автотранспорту                       |                                       |
| Облік виробництва                              |                                       |
| Фінансове планування и аналіз                  |                                       |
| Р I ЦОКУМЕНТОООІГ ТА VПДАВЛІННЯ ПООЦЕ          | · · · · · · · · · · · · · · · · · · · |
|                                                |                                       |
|                                                |                                       |
|                                                |                                       |
| (3) ТОВ "ДЕМО"                                 | 🖁 adm 🛛 🕅 UK                          |

Для створення наказу необхідно зробити наступне, в вікні Реєстр наказів:

- у полі Період вибрати Поточний місяць або весь рік.
- у полі Статус вибрати конкретний статус або Всі.
- у полі **Журнал** вибрати необхідний журнал. Якщо журналів у системі не створено, всі документи створюються в журналі **Документи без журналу.**

#### 🖍 Примітка:

Вид журналу **Всі журнали** використовуються тільки для перегляду. Створювати накази в цьому журналі неможливо

З лівої сторони вікна **Реєстру наказів** обрати вид наказу. У нашому випадку це група **Загальні.** Курсор встановити в табличну частину вікна. По пункту меню **Реєстр / Створити наказ** або по клавіші **Insert**створити наказ. У вікні **Вибір виду наказу** вибрати необхідний вид наказу –**Відсторонення від роботи** та натиснути кнопку **ОК.** 

| 🕼 IS-pro 7.11.045.999 - [Реєстр наказів]                                                                                                    |                                                                                                    | _ 🗆 🔀               |
|----------------------------------------------------------------------------------------------------|----------------------------------------------------------------------------------------------------|---------------------|
| Реєстр Правка Вид Звіти Сервіс                                                                                                    | ?                                                                                                    |                     |
| ኄር እ 🖩 ծ 🌢 🖷 📲 🎤 🖿                                                                                                    | ▼ ⊡ ⊠ 🚱                                                                                                    |                     |
| Період: Січень'22 ▼ ◀ ▶                                                                                                    | Статус: Всі 👻 Журнал: 0 Докумен                                                                                                    | нти без ж 🔻         |
| Види наказів                                                                                                    | Номер 👻 Найменування 🍸 Дата                                                                                                    | ▼ Статус ∧          |
| Bci                                                                                                    |                                                                                                    | рведений            |
| Загальні                                                                                                    | виор виду наказу                                                                                                    | рведений            |
| <ul> <li>Персональні</li> <li>Прийом на роботу</li> <li>Призначення, переміщення</li> <li>Призначення надбавки</li> <li>Преміювання</li> <li>Відпустка</li> <li>Відрядження</li> <li>Заохочення</li> <li>Стягнення</li> <li>Присвоення наукового званн</li> <li>Зміна прізвища</li> <li>Звільнення</li> <li>Зняття надбавки</li> <li>Призначення стажу</li> <li>Довільні</li> <li>Скасування, Зміна</li> <li>Стажування, практика</li> <li>Індивідуальне табелювання</li> <li>тимчасове виконання обов'я</li> <li>Підсумований облік</li> <li>Компенсація надурочних</li> <li>Оплата за договорами ЦПХ</li> </ul> | Висторонення від роботи<br>Військові збори<br>Завершення випробувального терміну<br>Закінчення індивідуального табелювання<br>Заохочення<br>Заохочення<br>Заохочення<br>Зарынення (текстовий друк)<br>Зміна прізвища<br>Кадровий резерв виведення<br>Кадровий резерв виведення<br>Кадровий резерв виведення<br>Кадровий резерв зарахування<br>Компенсація переробки<br>Надати день відпочинку<br>Оглата донорських днів<br>Оглата за договорами ЦПХ<br>Отримання вченого звання<br>Отримання наукового ступеня<br>Повторний прийом<br>Понаднормова праця<br>Попередження про заплановану вакансію<br>Рядків: 40<br>ОК Скасуе | атькові т л<br>Вати |
| Надання дня відпочинку                                                                                                    | Вид: Список операцій наказу Рядків: 1<br><                                                                                                    | >                   |
| (3) ТОВ "ДЕМО"                                                                                                    | 🔓 adm                                                                                                    |                     |

Відкривається вікно Створення наказу. Заповнити необхідні реквізити:

- Номер проекту.
- Дата реєстрації.
- Дата введення в дію.

Із довідника по клавіші **F3** вибрати відповідного підписанта в полях (при відсутності налаштування дані поля можуть залишатися порожніми):

- Внесено проект.
- Погоджено.
- Затверджено.

При необхідності для коректного відображення друкованих форм зазначити Заголовок наказу.

По клавіші **F3** із запропонованого переліку вибрати:

#### • Преамбулу.

• Підставу.

При необхідності через кнопку Змінити прописати дані вручну. Натиснути кнопку ОК.

#### 🖊 Примітка:

Підписи, використані в наказі, налаштовуються в штатному розписі для відповідної штатної позиції, наприклад, керівника та головного бухгалтера.

| 🖪 IS-pro 7.11.045.999 - [Реєстр наказіє | d                       |                                  |                 | _ 0       | ×   |
|-----------------------------------------|-------------------------|----------------------------------|-----------------|-----------|-----|
| Реєстр Правка Вид Звіти Сер             | овіс ?                  |                                  |                 |           |     |
| 🕆 🖓 🍗 🎟 🐴 🕭 🖷 📲 🏓                       | ■ ▼ ⊡ ⊠ 🛛               |                                  |                 |           |     |
| Період: Січень'22 👻 4                   | Статус: Всі             | ⊸ Журнал: 0                      | Документи без ж | •         |     |
| Види наказів                            | Номер                   | <ul> <li>Найменування</li> </ul> | ⊤ Дата ⊤ Ста    | тус       | ^   |
| Всі 🚺 Створення наказу: Ві              | сторонення від роботи   |                                  |                 | _ 🛛 💌     |     |
| Загал Наказ Правка Вид                  | Сервіс ?                |                                  |                 |           |     |
|                                         | <b>A</b>                |                                  |                 |           |     |
| р Призн                                 |                         |                                  |                 |           |     |
| Призн Номер проекту:                    | 212                     | Дата реєстрації: 14/01/2022 🛄    |                 |           |     |
| Премі                                   | 14/01/2022              |                                  |                 |           |     |
| Bigne                                   | 14/01/2022              |                                  |                 |           |     |
| Затверджено:                            |                         |                                  |                 | <b>.</b>  |     |
| Стягн Внесено проект:                   |                         |                                  |                 |           |     |
| Присв                                   |                         |                                  |                 |           |     |
| Зміна Погоджено:                        |                         |                                  |                 | •         |     |
| Звилы                                   |                         |                                  |                 |           |     |
| Заголовок:                              | Відсторонення від робот | ти                               |                 |           | × I |
| Довіл Преамбула:                        |                         |                                  | -               | Змінити   | H   |
| Скасу Підстава:                         |                         |                                  | -               | Змінити   |     |
| Стаж                                    |                         |                                  |                 |           | hII |
| р Індив<br>Тимиза                       |                         |                                  | OK              | Скасувати |     |
| ⊳ Підсу                                 |                         |                                  |                 |           |     |
| Компе                                   |                         |                                  |                 |           |     |
| Оплат                                   |                         |                                  |                 |           |     |
| Надання дня відпочинку                  | Вид: Список опе         | рацій наказу Рядків: 1           |                 | ~         | ,   |
|                                         | <                       |                                  |                 | >         |     |
|                                         |                         | 1                                |                 |           |     |
| 🛍 (3) ТОВ "ДЕМО"                        |                         |                                  | 🗳 adm           |           | UK  |

Далі проводиться створення операції. У реєстрі наказів курсор встановити на проект створеного наказу. Створюється операція по пункту меню **Реєстр / Створити операцію** або за комбінацією клавіш **Shift + Insert**.

| <b>1</b> | S-pro 7.11.045.999 - [Реєстр наказів] |              | _                                                                                     |       |
|----------|---------------------------------------|--------------|---------------------------------------------------------------------------------------|-------|
| Pee      | стр Правка Вид Звіти Сервіс           | ?            |                                                                                       |       |
| *b       | Створити наказ                        | Ins          |                                                                                       |       |
|          | Створити операцію                     | Shift+Ins    |                                                                                       |       |
|          | Створити групову операцію             |              | з турнал: 0 Документи без ж. т                                                        |       |
|          | Створити табличний наказ              |              | <ul> <li>Найменування</li> <li>Дата</li> <li>Статус</li> </ul>                        | ^     |
|          | Створити операції переміщення п       | рацівників   | Відсторонення від роботи 10/01/2022 Проведений                                        |       |
| Ð        | Копіювати                             | F5           | Відсторонення від роботи 14/01/2022 Проект Вілсторонення від роботи 18/01/2022 Проект |       |
| 10       | Змінити                               | F4           |                                                                                       |       |
|          | Перегляд                              | Alt+F3       |                                                                                       |       |
| ⊁⊳       | Видалити                              | F8           |                                                                                       |       |
|          | Затвердити                            | Alt+F5       | 1                                                                                     |       |
|          | Відмінити                             | Ctrl+F5      |                                                                                       |       |
|          | Провести                              | Alt+P        | 1                                                                                     |       |
|          | Відкликати                            | Alt+R        |                                                                                       |       |
|          | Змінити реквізити наказу              | Alt+D        |                                                                                       |       |
|          | Створити операцію зміни               | Alt+H        | 1                                                                                     |       |
|          | Створити операцію відміни             | Alt+G        |                                                                                       |       |
|          | Перемістити в журнал                  | Alt+M        |                                                                                       |       |
| ð        | Відновити                             | Ctrl+F2      |                                                                                       |       |
|          | Оповіщення                            | Alt+O        | накази Рядків: З                                                                      | ~     |
|          | Контроль виконання наказу             | Alt+S        |                                                                                       | >     |
|          | Експорт                               |              | Стан Універсальні документи Вкладення                                                 |       |
|          | Імпорт                                |              |                                                                                       |       |
|          | Передати накази в систему "Еконо      | м"           | Операція Дата Прізвище ім'я По-оатькові                                               | * ^   |
|          | Друк наказу                           | F9           |                                                                                       |       |
|          | Зберігати позначені звіти             |              |                                                                                       |       |
|          | Друк без вибору                       |              |                                                                                       |       |
|          | Друк витягу                           | Ctrl+F9      | операцій наказу Рядків: 0                                                             | ~     |
| শ্ম      | Експорт реєстру                       | Shift+Ctrl+E |                                                                                       | >     |
| ×        | Вихід                                 | Esc          | adm 🕅                                                                                 | a luk |
| _        |                                       |              |                                                                                       |       |

У вікні **Вибір типової операції** вибрати відповідну наказу операцію в нашому випадку **Відсторонення від роботи** та натиснути кнопку **ОК.** Відкривається вікно створення операції.

В одному з трьох полів за зручним для вас варіантом вибрати працівника:

- По Прізвищу Імені По-батькові (по клавіші F3викликається довідник. Із довідника Вибір працівника виконати вибір працівника та для збереження натиснути кнопку OK).
- По Номеру картки.
- По **Табельному №**.

| Примітка:<br>Вибирається один реквізит, а два інших заповнюються автоматично |              |
|------------------------------------------------------------------------------|--------------|
| Створення операції: Відсторонення від роботи                                 | _ 0 🔀        |
| Операція Правка ?                                                            |              |
| Прізвище І.Б.:  <br>Nº картки:                                               | Ţ            |
| Загальні відомості операції наказу                                           |              |
|                                                                              |              |
|                                                                              |              |
|                                                                              |              |
|                                                                              |              |
|                                                                              |              |
|                                                                              |              |
|                                                                              |              |
| Особова картка                                                               | ОК Скасувати |

Група **Поточні дані працівника** заповнюються автоматично. Заповнюється група **Дані операції**. Для збереження операції натиснути кнопку **ОК.** Наказ сформований і знаходиться у статусі **Проект.** 

На закладці Операції відображається сформована операція: Відсторонення від роботи.

| 🖪 IS-pro 7.11.045.999 - [Реєстр наказів] |                     |                                                 |                                 |                                               | _ 0     | ×      |
|------------------------------------------|---------------------|-------------------------------------------------|---------------------------------|-----------------------------------------------|---------|--------|
| Реєстр Правка Вид Звіти Серві            | ic ?                |                                                 |                                 |                                               |         |        |
| ኄር`እመእዕቆጫ ዖ                              | ⊞ @] ▼ 🗆 🖸 🕼        |                                                 |                                 |                                               |         |        |
| Період: Січень'22 👻 🕻 🕨                  | Статус: Всі         | ∞ Журнал: 0                                     | Документи без журналу           |                                               | -       |        |
| Види наказів                             | Номер               | <ul> <li>Найменування</li> </ul>                | <ul> <li>Дата Статус</li> </ul> | <ul> <li>Прізвище Ім'я По-батькові</li> </ul> | * One * | ^      |
| Bci ^                                    | 123                 | Відсторонення від роботи                        | 10/01/2022 Затверджений         | Понічний Григорій Іванович                    | 1       |        |
| Загальні                                 | 212                 | Відсторонення від роботи                        | 14/01/2022 Проект               | Понічний Григорій Іванович                    | 1       |        |
| Персональні                              | 222                 | Відсторонення від роботи                        | 18/01/2022 Проведений           | Помічний Григорій Іванович                    | 1       |        |
| Прийом на роботу                         |                     |                                                 |                                 |                                               |         | - 10 K |
| Призначення, переміщення                 |                     |                                                 |                                 |                                               |         |        |
| Призначення надбавки                     |                     |                                                 |                                 |                                               |         |        |
| Преміювання                              |                     |                                                 |                                 |                                               |         |        |
| Відпустка                                |                     |                                                 |                                 |                                               |         |        |
| Відрядження                              |                     |                                                 |                                 |                                               |         |        |
| Заохочення                               |                     |                                                 |                                 |                                               |         |        |
| Стягнення                                |                     |                                                 |                                 |                                               |         |        |
| Присвоєння наукового зва…                | Вил: Загальні наказ | и Радків: З Відмічено 1                         |                                 |                                               |         | ~      |
| Зміна прізвища                           |                     | a radius o odra ielo i                          |                                 |                                               |         |        |
| Звільнення                               | Операції Стан       | <ul> <li>Універсальні документи Вкла</li> </ul> | дення                           |                                               |         |        |
| Зняття надбавки                          |                     |                                                 |                                 |                                               |         |        |
| Призначення стажу                        | №3/n 🔻 🔺            | Операція 👻 Дата 🕚                               | Прізвище Ім'я По-батькові У № к | а т Таб. № т Підрозділ                        | *       | ^      |
| Довільні                                 | 1 Відо              | сторонення від роботи 14/01/202                 | 2 Понічний Григорій Іванович 0  | 005 5 Ректорат                                |         |        |
| Скасування, Зміна                        |                     |                                                 |                                 |                                               |         |        |
| Стажування, практика                     |                     |                                                 |                                 |                                               |         |        |
| Індивідуальне табелюва…                  |                     |                                                 |                                 |                                               |         |        |
| Тимчасове виконання обо                  |                     |                                                 |                                 |                                               |         |        |
| Підсумований облік                       | Burn Courses anon   | niž uzuranu Pravin 1                            |                                 |                                               |         |        |
| Компенсація надурочних                   | ынд: список опера   | ція паказу Рядків: 1                            |                                 |                                               |         | · ·    |
|                                          | 19                  |                                                 |                                 | 1                                             |         |        |
| (3) ТОВ "ДЕМО"                           |                     |                                                 |                                 | 🗳 adm                                         |         | UK     |

У реєстрі наказів курсор встановити на проект створеного наказу.

Для подальшої роботи по пункту меню **Реєстр / Затвердити** або комбінації клавіш **Alt+F5** проводиться затвердження наказу.

| 6   | S-pro 7.11.045.999 - [Ресстр наказів]             | _ 0                                                                                                    | a 💌 |
|-----|---------------------------------------------------|----------------------------------------------------------------------------------------------------|-----|
| Pee | стр Правка Вид Звіти Сервіс ?                     |                                                                                                    |     |
| ి   | Створити операцію Іг<br>Створити групову операцію |                                                                                                    |     |
|     | Створити табличний наказ                          | и пурнали 0 Документи без журналу                                                                                                    |     |
|     | Створити операції переміщення працівників         | * Найменування * Дата * Статус * Прізвище Ім'я По-батькові * Опе *                                                                                                    | ^   |
| Ð   | Копіювати                                         | Васторонения від роботи 10/01/2022 (затверджений Пойчний Григори Ізанович 1<br>Оказаний пригори Ізанович 11/01/2022 (затверджений Пойчний Григори Ізанович 1                                                                                                    |     |
| 10  | Змінити                                           | 4 висторинени вид россти 14/01/2022 проект пончени при ори должени и 1<br>Пончени при ори должени и 18/01/2022 проект Пончени При ори должени 1                                                                                                    |     |
|     | Перегляд Alt+F                                    | 3                                                                                                    |     |
| *0  | Видалити                                          | 8                                                                                                    |     |
|     | Затвердити Alt+F                                  | 5                                                                                                    |     |
|     | Відмінити Ctrl+                                   | 5                                                                                                    |     |
|     | Провести Alt+                                     | P                                                                                                    |     |
|     | Відкликати Alt+                                   | R                                                                                                    |     |
|     | Змінити реквізити наказу Alt+                     | D                                                                                                    |     |
|     | Створити операцію зміни Alt+                      | н                                                                                                    |     |
|     | Створити операцію відміни Alt+                    | G                                                                                                    |     |
|     | Перемістити в наказ Alt+I                         | и                                                                                                    |     |
| ð   | Відновити Ctrl+                                   | 2                                                                                                    |     |
|     | Оповіщення Аlt+                                   | 0                                                                                                    |     |
|     | Контроль виконання наказу Alt+                    | S                                                                                                    |     |
|     | Експорт                                           | накази Рядків: З Віднічено 1                                                                                                    | ~   |
|     | Імпорт                                            | Стан Універсальні документи Вкладення                                                                                                    |     |
|     |                                                   |                                                                                                    |     |
| -   | 26-colorest contraction                           | 2 V CORPOLIA V LATA V LATA 10-03TK081 V KA 140.W V LADOUT V KA V LADOUT V LADOUT V LATA V LATA V LAT | î l |
|     | Друк без вибору                                   | а рабе соболетия оне боло си. В такателия с был арми обек заринаетия. Около в обектовоти.                                                                                                    | - 1 |
|     | Друк витягу Сtrl+1                                | 9                                                                                                    |     |
| 13  | Експорт реєстру Shift+Ctrl+                       | ε                                                                                                    |     |
| ×   | Вихід Е                                           | <sup>12</sup> операцій наказу Рядків: 1                                                                                                    | ~   |
|     |                                                   |                                                                                                    |     |
| m   | (3) ТОВ "ДЕМО"                                    | 🕹 adm 🖂                                                                                                    | UK  |

У вікні **Надання номеру наказу** відбувається зазначення **номеру** і **дати** наказу і для збереження натиснути кнопку **ОК**.

#### Примітка:

Ì

У залежності від налаштування статус наказу може змінитися з **Проекту** зразу на **Проведений** по пункту меню **Реєстр / Провести.** 

| 🖸 IS-pro 7.11.045.999 - [Реєстр наказів] |                            |                            | _ 0                       | ×        |
|------------------------------------------|----------------------------|----------------------------|---------------------------|----------|
| Реєстр Правка Вид Звіти Серві            | ic ?                       |                            |                           |          |
| ڻ 🗇 🐚 🐴 💍 🖶 ៕ 🔎                          | ⊞ o] ▼ ⊡ ⊠ Ø               |                            |                           |          |
| Період: Січень'22 👻 4 🕨                  | Статус: Всі                | → Журнал: 0                | Документи без > 🔻         |          |
| Види наказів                             | Номер 👻                    | Найменування               | / Дата 🔻 Статус           | ^        |
| Bci ^                                    | 123                        | Відсторонення від роботи   | 10/01/2022 Затверджений   |          |
| Загальні                                 | 212                        | Відсторонення від роботи   | 14/01/2022 Проект         |          |
| Персональні                              | 222                        | Відсторонення від роботи   | 18/01/2022 Проведений     | _        |
| Прийом на роботу                         |                            |                            |                           |          |
| Призначення, переміщення                 |                            |                            |                           |          |
| Призначення надбавки                     |                            |                            |                           |          |
| Преміювання                              | Надання номера наказу      |                            |                           |          |
| Відпустка                                | Homen: 212                 |                            |                           |          |
| Відрядження                              |                            |                            |                           |          |
| Заохочення                               | Дата: 14/01/2022           |                            |                           |          |
| Стягнення                                |                            |                            |                           |          |
| Присвоєння наукового зва                 | Вид: Заг ОК                | Скасувати                  |                           | ~        |
| Зміна прізвища                           | <                          |                            | >                         | <u>}</u> |
| Звільнення                               | Операції Стан Уніє         | зерсальні документи Вкладе | ння                       |          |
| Зняття надбавки                          |                            |                            |                           | _        |
| Призначення стажу                        | Nº3/n 🔻 🔽 Onepauia         | ⊤ Дата ⊤ П                 | різвище Ім'я По-батькові  | ~        |
| Довільні                                 | 1 Відсторонення            | від роботи 14/01/2022 П    | омічний Григорій Іванович |          |
| Скасування, Зміна                        |                            |                            |                           |          |
| Стажування, практика                     |                            |                            |                           |          |
| Індивідуальне табелюва…                  |                            |                            |                           |          |
| Тимчасове виконання обо                  |                            |                            |                           |          |
| Підсумований облік                       | Вид: Список операцій наказ | у Рядків: 1                |                           | ~        |
| Компенсація надурочних                   | <                          |                            | >                         |          |
| V                                        |                            |                            |                           |          |
| 📶 (3) ТОВ "ДЕМО"                         |                            | 🚨 adm                      |                           | UK       |

У реєстрі наказів статус наказу змінюється на Проведений.

| 🕼 IS-pro 7.11.045.999 - [Реестр наказів] |                                |                                                                       |                       |                                | _ 0  | ×  |
|------------------------------------------|--------------------------------|-----------------------------------------------------------------------|-----------------------|--------------------------------|------|----|
| Реєстр Правка Вид Звіти Сервіс           | : ?                            |                                                                       |                       |                                |      |    |
| ነ በ ነ 🖿 ነ ຽ 🖶 💷 👂 🗉                      | B 🖸 T 🗖 🗹 🚱 🖩                  |                                                                       |                       |                                |      |    |
| Період: Січень'22                        | Статус: Всі                    | <ul> <li>Журнал: 0 Документи б</li> </ul>                             | ез журналу            |                                | ¥    |    |
| Види наказів                             | Номер 👻 Наймен                 | ування 👻 Дата 🤻                                                       | Статус                | Прізвище Ім'я По-батькові У Ог | ne * | ^  |
| Bci                                      | 🔲 123 Відсто                   | хонення від роботи 10/01/2022                                         | Затверджений          | Понічний Григорій Іванович     | 1    |    |
| Загальні                                 | 212 Відсто                     | хонення від роботи 14/01/2022                                         | Проведений            | Помічний Григорій Іванович     | 1    |    |
| Персональні                              | 222 Відсто                     | хонення від роботи 18/01/2022                                         | Проведений            | Помічний Григорій Іванович     | 1    |    |
| Прийом на роботу                         |                                |                                                                       |                       |                                |      |    |
| Призначення, переміщення                 |                                |                                                                       |                       |                                |      |    |
| Призначення надбавки                     |                                |                                                                       |                       |                                |      |    |
| Преміювання                              |                                |                                                                       |                       |                                |      |    |
| Відпустка                                |                                |                                                                       |                       |                                |      |    |
| Відрядження                              |                                |                                                                       |                       |                                |      |    |
| Заохочення                               |                                |                                                                       |                       |                                |      |    |
| Стягнення                                |                                |                                                                       |                       |                                |      |    |
| Присвоєння наукового званн               |                                |                                                                       |                       |                                |      |    |
| Зміна прізвища                           |                                |                                                                       |                       |                                |      |    |
| Звільнення                               |                                |                                                                       |                       |                                |      |    |
| Зняття надбавки                          |                                |                                                                       |                       |                                |      |    |
| Призначення стажу                        | Вид: Загальні накази Рядків: З |                                                                       |                       |                                |      | ~  |
| Довільні                                 |                                |                                                                       |                       |                                |      |    |
| Скасування, Зміна                        | Операції Стан Унверсаль        | ні документи Вкладення                                                |                       |                                |      |    |
| Стажування, практика                     | Marka Casania                  | T Base T Deiser aus Ivie                                              |                       | Tof NO V Discoursia            | ~    | -  |
| Індивідуальне табелювання                | 1 Piacropourous pia paé        | <ul> <li>дата Провище и я</li> <li>14/01/2022 Понклий Григ</li> </ul> | 10-0815K08I • Nº K8 • | F Decroper                     |      | î  |
| Тимчасове виконання обов'я               | Г расторонения вад рос         | оти 14/01/2022 Пончний Гри                                            | ODD1159H0504 0003     | 5 Pekropar                     |      | _  |
| Підсумований облік                       |                                |                                                                       |                       |                                |      |    |
| Компенсація надурочних                   |                                |                                                                       |                       |                                |      |    |
| Оплата за договорами ЦПХ                 |                                |                                                                       |                       |                                |      |    |
| Надання дня відпочинку                   |                                |                                                                       |                       |                                |      |    |
|                                          | Вид: Список операцій наказу Р  | дків: 1                                                               |                       |                                |      | ~  |
|                                          |                                |                                                                       |                       |                                |      |    |
| m (3) ТОВ "ДЕМО"                         |                                |                                                                       |                       | 🖁 adm                          |      | UK |

Відповідно згідно наказу в Розрахунковому листі працівника автоматично відбулися зміни.

| 🖪 Розр                                                                                                    | ахунковий | й лист. Вид: Станда | артний                                                                                               |           |      |            |   |      |                   |                   |       | _ 0      | X  |
|----------------------------------------------------------------------------------------------------|-----------|---------------------|----------------------------------------------------------------------------------------------------|-----------|------|------------|---|------|-------------------|-------------------|-------|----------|----|
| Реєстр                                                                                                    | Правка    | в Вид Сервіс        | ?                                                                                                    |           |      |            |   |      |                   |                   |       |          |    |
| 👛 🐿                                                                                                    | ъ 🛍       | 🖶 👂 🞾 🗖             | ⊠ 0                                                                                                  |           |      |            |   |      |                   |                   |       |          |    |
| 5 Помічний Григорій Іванович                                                                                                  |           |                     |                                                                                                    |           |      | <u>∧</u> 4 | ► | Січе | ь'22 (поточний)   |                   |       |          | •  |
| Підрозділ: 01 Ректорат<br>Посада: 123 Понічник ректора<br>Оплата: 10 Оклад 5'863.00<br>Пільти: Відсутні<br>К-ть ставок: 1.000 |           | 863.00              | Категорія: 1 Керівники<br>Графік: 7 25-годинний робочий тиждень<br>План: 20 100.00<br>Факт: 18 90.00 |           |      |            |   |      |                   |                   |       |          |    |
| ДΦ:                                                                                                    | E         | Bai                 |                                                                                                    |           |      |            |   |      |                   |                   |       |          |    |
| Ста                                                                                                    | ндартни   | й Табличний         | Фонди                                                                                                | и Проводи | ки   |            |   |      |                   |                   |       |          |    |
|                                                                                                    |           |                     |                                                                                                    |           |      |            |   |      |                   | Борг підприем     | ства: | 0.0      | 0  |
| Код                                                                                                    | Нарахув   | ання                | Дні                                                                                                  | Години    | Сума |            | ^ | Код  | Утримання         |                   | Сума  |          | ^  |
|                                                                                                    | Січень'   | 22                  |                                                                                                    |           |      |            |   |      | Січень'22         |                   |       |          |    |
| 10                                                                                                    | Оклад     |                     | 18                                                                                                   | 90.00     |      | 5'276.70   |   | 715  | Податок з доходів |                   |       | 1'081.93 | 3  |
| 119                                                                                                    | Індексац  | ця зарплати         | 4                                                                                                    |           |      | 734.02     |   | 744  | Військовий збір   |                   |       | 90.10    | 5  |
|                                                                                                    |           | Разом нараховано:   |                                                                                                    |           |      | 6'010.72   |   |      |                   | Разом утримано:   |       | 1'172.09 |    |
| Рядкі                                                                                                    | 8:4       |                     |                                                                                                    |           |      | 0010.72    | ~ | Ряди | ás: 3             | r uson y ipinuno. |       | 11/2.0.  |    |
|                                                                                                    |           |                     |                                                                                                    |           |      |            |   |      |                   | Борг підприе      | ства: | 4'838.   | 63 |

# 2.2.1.20. Створення наказу для групи співробітників на прикладі присвоєння звання

Створення наказів для групи співробітників проводиться в системі **Облік персоналу / Облік кадрів** у групі модулів **Картотека** в модулі **Накази**.

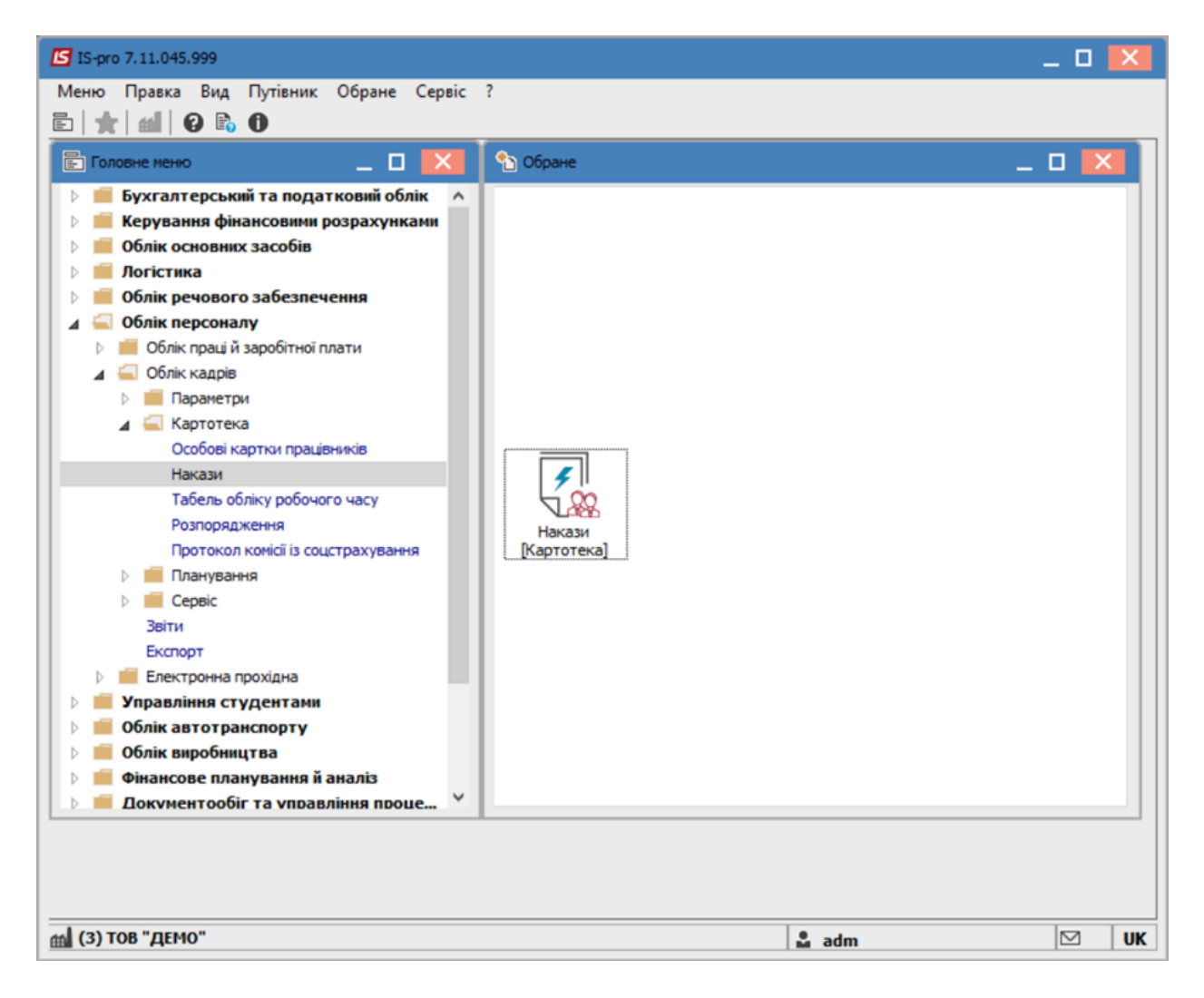

Для створення наказу необхідно зробити наступне, в вікні Реєстр наказів:

- у полі Період вибрати Поточний місяць або весь рік.
- у полі Статус вибрати конкретний статус або Всі.

• у полі **Журнал** вибрати необхідний журнал. Якщо журналів у системі не створено, всі документи створюються в журналі **Документи без журналу.** 

#### 🖍 Примітка:

Вид журналу **Всі журнали** використовуються тільки для перегляду. Створювати накази в цьому журналі неможливо.

З лівої сторони вікна **Реєстру наказів** обрати вид наказу. У нашому випадку це група **Загальні**. Курсор встановити в табличну частину вікна. По пункту меню **Реєстр / Створити наказ** або по клавіші **Insert**створити наказ. У вікні **Вибір виду наказу** вибрати необхідний вид наказу, наприклад: **Про присвоєння звання** та натиснути кнопку **ОК.** 

| 🖸 IS-pro 7.11.045.999 - [Реєстр наказів] |                                                 | _ 0 🔀                |  |  |  |  |
|------------------------------------------|-------------------------------------------------|----------------------|--|--|--|--|
| Реєстр Правка Вид Звіти Серві            | c ?                                             |                      |  |  |  |  |
| ڻ 🗗 🐚 🎟 🏠 🕭 🖶 🛄 🔎                        | • 0 ▼ □ ⊠ 0                                     |                      |  |  |  |  |
|                                          |                                                 |                      |  |  |  |  |
| Період: Лютий'22 ▼ ◀ ▶                   | Статус: Всі 👻 Журнал: 🛛                         | Документи без > 🔻    |  |  |  |  |
| Види наказів                             |                                                 | атус 🔨               |  |  |  |  |
| Bci                                      |                                                 | оведений             |  |  |  |  |
| Загальні                                 | Попередження про заплановану вакансію           | л оведений           |  |  |  |  |
| Персональні                              | Призначення індивідуального табелювання         | OEKT                 |  |  |  |  |
| Прийом на роботу                         | Призначення постійного утримання                | оведений             |  |  |  |  |
| Призначення, переміщення                 | Призначення/переміщення                         | OEKT                 |  |  |  |  |
| Призначення надбавки                     | Прийом на роботу (табличний друк)               | оведений             |  |  |  |  |
| Преміювання                              | Прийом на роботу (текстовий друк)               | оведений             |  |  |  |  |
| Відпустка                                | Про відпустки (табличний друк)                  | оведений             |  |  |  |  |
| Відрядження                              | Про відпустки (текстовий друк)                  |                      |  |  |  |  |
| Заохочення                               | Про відрядження                                 |                      |  |  |  |  |
| Стягнення                                | Про надбавки                                    |                      |  |  |  |  |
| Присвоєння наукового званн               | Про підсумований облік робочого часу            |                      |  |  |  |  |
| Зміна прізвища                           | Про преміювання                                 |                      |  |  |  |  |
| Звільнення                               | Про присвоення звання                           |                      |  |  |  |  |
| Зняття надбавки                          | Про присвоення рангу держслужбовцям             |                      |  |  |  |  |
| Призначення стажу                        | Про присвоення чину                             |                      |  |  |  |  |
| Довільні                                 | Про стягнення                                   |                      |  |  |  |  |
| Скасування, Зміна                        | Продовження терміну перебування на держ. службі |                      |  |  |  |  |
| Стажування, практика                     | Скасування наказу                               |                      |  |  |  |  |
| Індивідуальне табелювання                | Стажування / практика                           | ¥                    |  |  |  |  |
| Тимчасове виконання обов'я               | Тимчасове виконання обов'язків                  | >                    |  |  |  |  |
| Підсумовании облік                       | Description 4D                                  |                      |  |  |  |  |
| Компенсація надурочних                   | Рядків: 42                                      | ×                    |  |  |  |  |
| Оплата за договорами ЦПХ                 | OK                                              | Скасувати Батькові 🛆 |  |  |  |  |
| надання дня відпочинку                   |                                                 | ип Іванович          |  |  |  |  |
|                                          |                                                 |                      |  |  |  |  |
|                                          |                                                 |                      |  |  |  |  |
|                                          |                                                 |                      |  |  |  |  |
|                                          | Вид: Список операцій наказу Рядків: 1           | ¥                    |  |  |  |  |
|                                          | <                                               | >                    |  |  |  |  |
|                                          |                                                 |                      |  |  |  |  |
| í (3) ТОВ "ДЕМО"                         | 🚨 a                                             | adm 🗹 UK             |  |  |  |  |

Відкривається вікно Створення наказу. Заповнити необхідні реквізити:

- Номер проекту.
- Дата реєстрації.
- Дата введення в дію.

Із довідника по клавіші **F3** вибрати відповідного підписанта в полях (при відсутності налаштування дані поля можуть залишатися порожніми):
- Внесено проект.
- Погоджено.
- Затверджено.

При необхідності для коректного відображення друкованих форм зазначити Заголовок наказу.

По клавіші F3 з запропонованого переліку вибрати:

- Преамбулу.
- Підставу.

При необхідності через кнопку Змінити прописати дані вручну. Натиснути кнопку ОК.

| Примітка:<br>Підписи, вики<br>штатної пози | ористані в наказі, налаштовуються в штатному розписі для відпо<br>ції, наприклад, керівника та головного бухгалтера. | овідної                      |
|--------------------------------------------|----------------------------------------------------------------------------------------------------|------------------------------|
| 🖪 Створення наказу: Пр                     | оо присвоення звання                                                                                                 | _ 🛛 🔀                        |
| Наказ Правка Вид                           | Сервіс ?                                                                                                    |                              |
| 🗎 🖷 🗙 🖻 🖂                                  | 0                                                                                                    |                              |
| Номер проекту:                             | 442 Дата рестрації: 01/02/2022 📰                                                                                     |                              |
| Дата введення в дію:                       | 01/02/2022                                                                                                    |                              |
| Затверджено:                               |                                                                                                    | •                            |
| Внесено проект:                            |                                                                                                    | Ŧ                            |
| Погоджено:                                 |                                                                                                    | •                            |
| Заголовок:                                 | Про присвоення звання                                                                                                |                              |
| Преамбула:                                 |                                                                                                    | <ul> <li>Змінити…</li> </ul> |
| Підстава:                                  |                                                                                                    | Змінити                      |
|                                            | OK                                                                                                    | Скасувати                    |
|                                            |                                                                                                    |                              |

Далі проводиться створення операції. У реєстрі наказів курсор встановити на проект створеного наказу. Створюється операція по пункту меню **Реєстр / Створити групову операцію .** 

|         | стр Правка Вид Звіти Сервіс ?           |         |                                  |                 |                 |            |   |
|---------|-----------------------------------------|---------|----------------------------------|-----------------|-----------------|------------|---|
| b       | Створити наказ                          | Ins 🖂 😧 |                                  |                 |                 |            |   |
|         | Створити операцію Shift                 | +Ins    |                                  |                 |                 |            |   |
|         | Створити групову операцію               |         | ⊸ жур                            | онал: 0 4       | Документи без   | 2 *        |   |
|         | Створити табличний наказ                |         | <ul> <li>Найменування</li> </ul> | -               | Дата 🔻 🤇        | Статус     |   |
|         | Створити операції переміщення працівник | is      | Назначение стаж                  | a               | 01/02/2022      | Троведений |   |
| ก       | Копіювати                               | FS      | Назначение стаж                  | a               | 01/02/2022      | Троведений |   |
|         | Змінити                                 | F4      | Отстранение от р                 | работы          | 01/02/2022      | Троект     |   |
|         | Deperance A                             |         | Пазначение стаж                  | ванно           | 01/02/2022      | роведении  | _ |
| ⊞<br>∕∽ | Перелляд А                              | r0      | Прийом на роботу                 | у (табличний др | . 01/02/2022 F  | Троект     | _ |
| ט       | видалити                                | Fo      | Назначение стаж                  | a               | 04/02/2022      | Троведений |   |
|         | Затвердити А                            | t+F5    | Назначение стаж                  | a               | 08/02/2022      | Троведений |   |
|         | Відмінити Сt                            | 1+F5    | Назначение стаж                  | a               | 08/02/2022      | Троведений |   |
|         | Провести                                | lt+P    |                                  |                 |                 |            |   |
|         | Відкликати                              | lt+R    |                                  |                 |                 |            |   |
|         |                                         | lt+D    |                                  |                 |                 |            |   |
|         | эмпити рекозити наказу                  |         |                                  |                 |                 |            |   |
|         | Створити операцію зміни А               | lt+H    |                                  |                 |                 |            |   |
|         | Створити операцію відміни А             | lt+G    |                                  |                 |                 |            |   |
|         | Перемістити в журнал А                  | t+M     |                                  |                 |                 |            |   |
| 5       | Riskosutu (t                            | 1+ 52   |                                  |                 |                 |            |   |
| 0       | ыдновини                                |         |                                  |                 |                 |            |   |
|         | Оповіщення А                            | lt+O    |                                  |                 |                 |            |   |
|         | Контроль виконання наказу               | Alt+S   |                                  |                 |                 |            |   |
|         | Експорт                                 |         | Packin 0                         |                 |                 |            |   |
|         | Імпорт                                  | nakasn  | гядкю. э                         |                 |                 |            | > |
|         | Передати накази в систему "Економ"      |         |                                  |                 |                 |            |   |
|         | Друк наказу                             | F9 Стан | Універсальні докумен             | ти Вкладен      | ня              |            |   |
| -       | Зберігати позначені звіти               |         | 9                                | ▼ Лата ▼ Пг     | різвище Ім'я По | -батькові  |   |
|         |                                         | onepote | •                                | Acres 14        |                 |            |   |
|         | друк без вибору                         | 1.50    |                                  |                 |                 |            |   |
|         | друк витягу Ст                          | 1+19    |                                  |                 |                 |            |   |
| -       | CL:0. C                                 | (ri+E   |                                  |                 |                 |            |   |
| X       | Експорт реєстру Shift+C                 |         |                                  |                 |                 |            |   |
| X<br><  | Експорт реєстру Shift+C<br>Вихід        | Esc     | наказу Ролків О                  |                 |                 |            | J |

Відкривається вікно створення операції. Перейти на вкладку **Операція** та заповнити відповідні поля.

| 🖪 Створення операції:      | Про присво | ення звання | _ 🗆 💌     |
|----------------------------|------------|-------------|-----------|
| Операція Правка<br>🗙 Р 🎾 🕑 | ?          |             |           |
| Працівники О               | перація    |             |           |
| Дата призначення:          | 01/02/2022 | 2           |           |
| Спеціальне звання:         | 1          | Присвоїти   |           |
| Звання:                    | 11         | майор       |           |
| Заголовок:                 | Тест       |             |           |
| Підстава:                  | Наказ      |             | <b>-</b>  |
|                            |            |             |           |
|                            |            |             |           |
|                            |            |             |           |
|                            |            |             |           |
|                            |            |             |           |
|                            |            |             |           |
|                            |            |             |           |
|                            |            | OK          | Скасувати |
|                            |            |             |           |

Натиснути кнопку ОК. Перейти на вкладку Працівники.

| 🖪 Створення опе | рації: Про пр | исвоення звання       |           |           |   |        | _ 0    | X   |
|-----------------|---------------|-----------------------|-----------|-----------|---|--------|--------|-----|
| Операція Прав   | вка ?         |                       |           |           |   |        |        |     |
| 🏝 🗙 🔈 🎾         | 0             |                       |           |           |   |        |        |     |
| Працівники      | Onepauj       | A                     |           |           |   |        |        |     |
| № картки        | Ŧ             | Прізвище Ім'я По-баты | кові 🔻    | Підрозділ | Ŧ | Посада |        | ^   |
|                 |               |                       |           |           |   |        |        |     |
|                 |               |                       |           |           |   |        |        |     |
|                 |               |                       |           |           |   |        |        |     |
|                 |               |                       |           |           |   |        |        |     |
|                 |               |                       |           |           |   |        |        |     |
|                 |               |                       |           |           |   |        |        |     |
|                 |               |                       |           |           |   |        |        |     |
|                 |               |                       |           |           |   |        |        |     |
|                 |               |                       |           |           |   |        |        |     |
|                 |               |                       |           |           |   |        |        |     |
| Вид: Список пр  | рацівників    | групової операції     | Рядків: 0 |           |   |        |        | ~   |
| <               |               |                       |           |           |   |        | >      | ·   |
|                 |               |                       |           |           |   |        |        |     |
|                 |               |                       |           |           |   | OK     | Скасув | ати |

🗵 Створення операції: Преміювання Операція Правка ? Додати працівників Ctrl+S F3 Перегляд F8 🍋 Видалити ▼ Посада F2 /я По-батькові Підрозділ ^ 💾 Зберегти Просування по службі Alt+G 🗶 Вихід Esc Вид: Список працівників групової операції Рядків: 0 V < > OK Скасувати

Обрати пункт меню Операція / Додати працівників або натиснути на комбінацію клавіш Ctrl+S.

Для швидкого пошуку необхідних працівників перейти до пункту меню **Вид** та обрати пункт-**Навігатор підрозділів**.

| 🖪 Вибір працівників | ;            |                              |           |          |                | _ 0                        | ×  |
|---------------------|--------------|------------------------------|-----------|----------|----------------|----------------------------|----|
| Реєстр Правка       | Вид          | Сервіс ?                     |           | _        |                |                            |    |
| <b>୬ ମ ⊞</b> ତା '   | Ⅲ            | Види реєстру                 | Alt+0     | 1        |                |                            |    |
| NOverstar           |              | Фіксований пошук             | Shift+F7  |          | Diagonaia      |                            | •  |
| 0001                |              | Відновити зовнішній вигляд   | Shift+F2  | вич      | Ректорат       |                            | ^  |
| 0050                |              | Сховати колонку              | Alt+Del   | вна      | Центр культури | и та мистеца               |    |
| 0051                |              | Показати колонку Shi         | ft+Home   | ич       | Центр культури | и та мистеца               | -1 |
| 0052                | ත            | Історія перегляду            | Ctrl+5    | гійович  | Центр культури | и та мистецт               |    |
| 0053                | 0-           | Скорочене налаштування       | Shift+F1  | зич      | Центр культури | и та мистеца               |    |
| 0054                |              | enopo tene nanada younni     | 51112-111 | ександ   | Центр культури | и та мистеца               |    |
| 0055                | ₹ <b>1</b>   | Сортувати по                 | F12       | андрівна | Видавничо-полі | графічний ц                |    |
| 0056                | Ŧ            | Встановити фільтр            | F11       | вич      | Видавничо-полі | графічний ц                |    |
| 0057                |              |                              | Al++ E11  | толівна  | Видавничо-полі | графічнии ц                |    |
| 0058                |              | Флар по погочному            | AILTEIT   | Fourier  | видавничо-полі | графічний ц                |    |
| 0059                |              | Працівники/Студенти          |           | григорів | Видавничо-полі | графічний ц                |    |
| 0060                | Ţ            | Навігатор підрозділів        | Ctrl+F11  | ексійов  | Видавничо-полі | графічний ц<br>графічний ц |    |
| Burge Deserve ages  |              | Включати підлеглі підрозділи | Ctrl+P    |          |                |                            |    |
| с с стросок         | $\checkmark$ | Відображати код підрозділу   |           |          |                | >                          | ~  |
|                     |              | Director                     | Alb. 11   |          |                |                            |    |
|                     | _            | ыдоораження звільнених       | Alt+0     |          | OK             | Скасуват                   | и  |
|                     |              |                              |           |          |                |                            |    |

Відмітити потрібних працівників та натиснути кнопку **ОК**.

| 🖪 Вибір працівників      |   |              |                   |           | _ 🗆 📈                         |
|--------------------------|---|--------------|-------------------|-----------|-------------------------------|
| Реєстр Правка Вид Сервіс | ? |              |                   |           |                               |
| 5 P 🖩 🗗 T 🔽 🗆 🖂          | G |              |                   |           |                               |
|                          |   |              |                   |           |                               |
| Підрозділи               |   |              | № картки 💌        | Табельн 🔻 | Прізвище Ім'я По-батькс \land |
| ▲ 01 Ректорат            | ^ |              | 0010              | 10        | Заступна Наталія Петріі       |
| 0101 Секретаріат Вчен    |   | ☑            | 0011              | 11        | Секретарний Володими          |
| ⊿ 0102 Навчально-науко   |   | ☑            | 0012              | 12        | Вищий Іван Іванович           |
| ⊿ 010201 Навчально       |   |              | 0013              | 13        | Категорний Єгор Вініамі       |
| ⊿ 01020101 Факул         |   | $\checkmark$ | 0014              | 14        | Другий Олег Іванович          |
| 0102010101               | - |              | 0015              | 15        | Безвістний Петро Олего        |
| 0102010102               |   |              | 0016              | 16        | Провідний Анатолій Пет        |
| ▷ 01020102 Факул         |   |              | 0017              | 17        | Фахівний Віктор Олекса        |
| ⊿ 0103 Служби і відділи  |   |              |                   |           |                               |
| ⊿ 010301 Центри          |   | Вид          | рестр особових ка | рток Рядк | ів: 8 Відмічено 4 🗸           |
| 01030101 Центр           | ~ | <            |                   |           | >                             |
|                          |   |              |                   |           | 01                            |
|                          |   |              |                   |           | ОК Скасувати                  |

## Обрані працівники додані.

| Операція Правка ?<br>Працівники Операція<br>Працівники Операція<br>Nº картки Прізвище Ім'я По-батькові Підрозділ Посада<br>0011 Секретарний Володимир Михайло Навчально-науковий інститут об Учений секретар<br>0012 Вищий Іван Іванович Навчально-науковий інститут об Методист<br>0014 Другий Олег Іванович Навчально-науковий інститут об Методист<br>0015 Безвістний Петро Олегович Навчально-науковий інститут об Методист<br>Вид: Список працівників групової операції Рядків: 4<br>Скасувати                                                                                                    | Створення операції: Про пр | исвоення звання               |                                |                 | _ 🗆 🗙     |
|----------------------------------------------------------------------------------------------------|----------------------------|-------------------------------|--------------------------------|-----------------|-----------|
|                                                                                                    | Операція Правка ?          |                               |                                |                 |           |
| Працівники Операція<br>№ картки  Прізвище Ін'я По-батькові  Підрозділ  Посада<br>0011 Секретарний Володимир Михайло Навчально-науковий інститут об Учений секретар<br>0012 Вищий Іван Іванович Навчально-науковий інститут об Методист<br>0014 Другий Олег Іванович Навчально-науковий інститут об Методист<br>0015 Безвістний Петро Олегович Навчально-науковий інститут об Методист<br>Вид: Список працівників групової операції Рядків: 4<br>Скасувати                                                                                                    | 🗅 🗙 ዶ 🎾 😡                  |                               |                                |                 |           |
| № картки       Прізвище Ін'я По-батькові       Підрозділ       Посада         0011       Секретарний Володимир Михайло Навчально-науковий інститут об       Учений секретар         0012       Вищий Іван Іванович       Навчально-науковий інститут об       Методист         0014       Другий Олег Іванович       Навчально-науковий інститут об       Методист         0015       Безвістний Петро Олегович       Навчально-науковий інститут об       Методист         0015       Безвістний Петро Олегович       Навчально-науковий інститут об       Методист         вид: Список працівників групової операції       Рядків: 4           СК       Скасувати                                                                                                    | Працівники Операція        | a                             |                                |                 |           |
| □ 0011       Секретарний Володинир Михайло, Навчально-науковий інститут об       Учений секретар         □ 0012       Вищий Іван Іванович       Навчально-науковий інститут об       Методист         □ 0014       Другий Олег Іванович       Навчально-науковий інститут об       Методист         □ 0015       Безвістний Петро Олегович       Навчально-науковий інститут об       Методист         ■ 0015       Безвістний Петро Олегович       Навчально-науковий інститут об       Методист         ■ 0015       Безвістний Петро Олегович       Навчально-науковий інститут об       Методист         ■ 0015       Безвістний Петро Олегович       Навчально-науковий інститут об       Методист         Вид: Список працівників групової операції       Рядків: 4            ОК       Скасувати | № картки т                 | Прізвище Ім'я По-батькові 🔹 👻 | Підрозділ 👻                    | Посада          | ^         |
| □ 0012       Вищий Іван Іванович       Навчально-науковий інститут об       Методист         □ 0014       Другий Олег Іванович       Навчально-науковий інститут об       Методист         □ 0015       Безвістний Петро Олегович       Навчально-науковий інститут об       Методист         Вид: Список працівників групової операції       Рядків: 4       ✓          ОК       Скасувати                                                                                                    | 0011                       | Секретарний Володимир Михайло | Навчально-науковий інститут об | Учений секретар |           |
| □ 0014       Другий Олег Іванович       Навчально-науковий інститут об       Методист         □ 0015       Безвістний Петро Олегович       Навчально-науковий інститут об       Методист         Вид: Список працівників групової операції       Рядків: 4       ✓         <                                                                                                    | 0012                       | Вищий Іван Іванович           | Навчально-науковий інститут об | Методист        |           |
| □ 0015       Безвістний Петро Олегович       Навчально-науковий інститут об       Методист         Вид: Список працівників групової операції       Рядків: 4       ✓         <                                                                                                    | 0014                       | Другий Олег Іванович          | Навчально-науковий інститут об | Методист        |           |
| Вид: Список працівників групової операції Рядків: 4<br>< ОК Скасувати                                                                                                    | 0015                       | Безвістний Петро Олегович     | Навчально-науковий інститут об | Методист        |           |
| < >><br>ОК Скасувати                                                                                                    | Вид: Список працівників    | групової операції Рядків: 4   |                                |                 | ~         |
| ОК Скасувати                                                                                                    | <                          |                               |                                |                 | >         |
|                                                                                                    |                            |                               |                                | OK              | Скасувати |

Натиснути кнопку **ОК.** Наказ сформований і знаходиться у статусі **Проект.** На закладці **Операції** відображається сформована операція: **Про присвоєння звання.** 

| 🖪 IS-pro 7.11.045.999 - [Реєстр наказів] |                                       | _ 🗆 📈                                   |
|------------------------------------------|---------------------------------------|-----------------------------------------|
| Реєстр Правка Вид Звіти Сервіс           | ?                                     |                                         |
| 🏷 🗗 🐚 🚻 🏷 🖨 💷 🔎 🗉                        | ⊕] ▼ [ ⊠ <b>0</b>                     |                                         |
| Період: Лютий'22 👻 4 🕨                   | Статус: Всі 👻 Журнал:                 | 0 Документи без > 🔻                     |
| Види наказів                             | Номер 🔻 Найменування                  | Дата Статус А                           |
| Bci ^                                    | 0103 Назначение стажа                 | 01/02/2022 Проведений                   |
| Загальні                                 | 01033 Назначение стажа                | 01/02/2022 Проведений                   |
| Персональні                              | 12122     Отстранение от работе       | ы 01/02/2022 Проект                     |
| Прийом на роботу                         | 22 Назначение стажа                   | 01/02/2022 Проведений                   |
| Призначення, переміщення                 | 442 Про присвоення звання             | 01/02/2022 Проект                       |
| Призначення надбавки                     | 🔲 4545 Прийом на роботу (табл         | личний др 01/02/2022 Проект             |
| Преміювання                              | 🗌 112 Назначение стажа                | 04/02/2022 Проведений                   |
| Відпустка                                | 🗌 121221 Назначение стажа             | 08/02/2022 Проведений                   |
| Відрядження                              | 🗌 4141 Назначение стажа               | 08/02/2022 Проведений                   |
| Заохочення                               |                                       |                                         |
| Стягнення                                | Press Demonstration Operation (       |                                         |
| Присвоєння наукового зва…                | вид: загальні накази Рядків: 9        | ×                                       |
| Зміна прізвища                           | (                                     | ,                                       |
| Звільнення                               | Операції Стан Універсальні документи  | Вкладення                               |
| Зняття надбавки                          |                                       |                                         |
| Призначення стажу                        | Nº3/n ▼ Onepaцiя ▼ Д≀                 | ата 🔻 Прізвище Ім'я По-батькові 🔨 🔨     |
| Довільні                                 | 1 Про присвоення звання 01            | 1/02/2022 Секретарний Володимир Михайло |
| Скасування, Зміна                        | 2 Про присвоення звання 01            | 1/02/2022 Вищий Іван Іванович           |
| Стажування, практика                     | 3 Про присвоення звання 01            | 1/02/2022 Другий Олег Іванович          |
| Індивідуальне табелюва…                  | 4 Про присвоення звання 01            | 1/02/2022 Безвістний Петро Олегович     |
| Тимчасове виконання обо                  |                                       |                                         |
| Підсумований облік                       | Вид: Список операцій наказу Рядків: 4 | ¥                                       |
| Компенсація надурочних                   | <                                     | >                                       |
| (3) ТОВ "ДЕМО"                           |                                       | adm 🛛 UK                                |

У реєстрі наказів курсор встановити на проект створеного наказу. Для подальшої роботи по пункту меню **Реєстр / Затвердити** або комбінації клавіш **Alt+F5** проводиться затвердження наказу.

| <b>IS</b> 1 | S-pro 7.11.045.999 - [Реестр наказів] |              |                                  |                     |                     | _ 0        | ×   |
|-------------|---------------------------------------|--------------|----------------------------------|---------------------|---------------------|------------|-----|
| Pee         | стр Правка Вид Звіти Сере             | ic ?         |                                  |                     |                     |            |     |
| *b          | Створити наказ                        | Ins          | ⊠ 0                              |                     |                     |            |     |
|             | Створити операцію                     | Shift+Ins    | - Yumun                          |                     |                     |            |     |
|             | Створити групову операцію             |              | турна                            | и: 0 Д              | окументи без > 🔻    |            |     |
|             | Створити табличний наказ              |              | <ul> <li>Найменування</li> </ul> | -                   | Дата 🔻 Стату        | c          | ^   |
|             | Створити операції переміщення         | працівників  | Назначение стажа                 |                     | 01/02/2022 Прове    | дений      |     |
| 6           | Коліювати                             | F5           | Назначение стажа                 |                     | 01/02/2022 Прове    | дений      |     |
|             | 2                                     | 5            | Отстранение от раб               | оты                 | 01/02/2022 Проек    | T          |     |
|             | Змінити                               | F4           | Назначение стажа                 |                     | 01/02/2022 Прове    | дении      | _   |
| =           | Перегляд                              | Alt+F3       | Про присвоення зва               | ння<br>габличний по | 01/02/2022 TIPOEK   | T<br>T     | _   |
| 1           | Видалити                              | F8           | Назначение стажа                 | аоличний др         | 04/02/2022 Прове    | лений      |     |
|             | Затвердити                            | Alt+F5       | Назначение стажа                 |                     | 08/02/2022 Прове    | дений      | _   |
|             | Відмінити                             | Ctrl+F5      | Назначение стажа                 |                     | 08/02/2022 Прове    | дений      | _   |
|             | _                                     |              |                                  |                     |                     |            |     |
|             | Провести                              | Alt+P        |                                  |                     |                     |            |     |
|             | Відкликати                            | Alt+R        |                                  |                     |                     |            |     |
|             | Змінити реквізити наказу              | Alt+D        |                                  |                     |                     |            |     |
|             | Створити операцію зміни               | Alt+H        |                                  |                     |                     |            |     |
|             |                                       | Alt. C       |                                  |                     |                     |            |     |
|             | створити операцію відміни             | Alt+0        |                                  |                     |                     |            |     |
|             | Перемістити в журнал                  | Alt+M        |                                  |                     |                     |            |     |
| ð           | Відновити                             | Ctrl+F2      |                                  |                     |                     |            |     |
|             | Оповіщення                            | Alt+O        |                                  |                     |                     |            |     |
|             | Контроль виконання наказу             | Alt+S        | накази Рядків: 9                 |                     |                     |            | ~   |
|             | Експорт                               |              |                                  |                     |                     |            | >   |
|             | INDODT                                |              |                                  | Presser             |                     |            |     |
|             | D                                     |              | Стан Універсальні документи      | БКЛАДЕН             | ня                  |            |     |
|             | Передати накази в систему Екон        | 10M          | <ul> <li>Onepauia</li> </ul>     | Дата 🔻 Пр           | ізвище Ім'я По-бать | кові       |     |
|             | Друк наказу                           | F9           | 1 Про присвоення звання          | 01/02/2022 Ce       | кретарний Володи    | мир Михайл | 0   |
|             | Зберігати позначені звіти             |              | 2 Про присвоення звання          | 01/02/2022 Ви       | щий Іван Іванович   |            |     |
|             | Друк без вибору                       |              | 3 Про присвоення звання          | 01/02/2022 Др       | угий Олег Іванови   | ч          |     |
|             | Друк витягу                           | Ctrl+F9      | 4 Про присвоення звання          | 01/02/2022 Бе       | звістний Петро Оле  | гович      |     |
| तन          | Excoopt pescrov                       | Shift+Ctrl+F | опорацій цакалу Парків А         |                     |                     |            |     |
|             | Provin                                | Shire Curre  | операци наказу гядки: 4          |                     |                     | ;          | , Ť |
| X           | Вихід                                 | Esc          | ]                                |                     |                     |            |     |
| ml (        | 3) ТОВ "ДЕМО"                         |              |                                  | 🚨 adm               |                     |            | UK  |

У вікні **Надання номеру наказу** відбувається зазначення **номеру** і **дати** наказу і для збереження натиснути кнопку **ОК**.

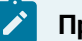

## Примітка:

У залежності від налаштування статус наказу може змінитися з **Проекту** зразу на **Проведений** по пункту меню **Реєстр / Провести.** 

| Надання н | юмера наказу | ×         |  |  |  |
|-----------|--------------|-----------|--|--|--|
| Номер:    | 442          |           |  |  |  |
| Дата:     | 01/02/2022   |           |  |  |  |
|           | OK           | Скасувати |  |  |  |

У реєстрі наказів статус наказу змінюється на Проведений.

|                                                                                                    | 2                                                                                                    |                                                                                                    |                                                                                          |                                                                                                    |                         |
|----------------------------------------------------------------------------------------------------|----------------------------------------------------------------------------------------------------|----------------------------------------------------------------------------------------------------|------------------------------------------------------------------------------------------|----------------------------------------------------------------------------------------------------|-------------------------|
|                                                                                                    | 1 A) V E                                                                                              |                                                                                                    |                                                                                          |                                                                                                    |                         |
|                                                                                                    | 1 G1 •   L1                                                                                           |                                                                                                    |                                                                                          |                                                                                                    |                         |
| ріод: Лютий'22 ▼ ∢ ▶                                                                                                    | Статус: Во                                                                                            | сі 👻 Журна.                                                                                                    | n: 0 /                                                                                   | Документи без > 🔻                                                                                                    |                         |
| иди наказів                                                                                                    | Номер                                                                                                 | <ul> <li>Найменування</li> </ul>                                                                                                    | *                                                                                        | Дата 🔻 Статус                                                                                                    |                         |
| Bci                                                                                                    | 0103                                                                                                  | Назначение стажа                                                                                                    |                                                                                          | 01/02/2022 Проведен                                                                                                    | ий                      |
| Загальні                                                                                                    | 01033                                                                                                 | Назначение стажа                                                                                                    |                                                                                          | 01/02/2022 Проведени                                                                                                    | ий                      |
| Персональні                                                                                                    | 12122                                                                                                 | Отстранение от раб                                                                                                    | оты                                                                                      | 01/02/2022 Проект                                                                                                    |                         |
| Прийом на роботу                                                                                                    | 22                                                                                                    | Назначение стажа                                                                                                    |                                                                                          | 01/02/2022 Проведени                                                                                                    | ий                      |
| Призначення, переміщення                                                                                                    | 44                                                                                                    | Про преміювання                                                                                                    |                                                                                          | 01/02/2022 Проведени                                                                                                    | ий                      |
| Призначення надбавки                                                                                                    | 442                                                                                                   | Про присвоення зван                                                                                                    |                                                                                          | 01/02/2022 Проведени                                                                                                    | ий                      |
| Преміювання                                                                                                    | 445                                                                                                   | Про преміювання                                                                                                    |                                                                                          | 01/02/2022 Проект                                                                                                    |                         |
| Відпустка                                                                                                    | 4545                                                                                                  | Прийом на роботу (т                                                                                                    | абличний др                                                                              | 01/02/2022 Проект                                                                                                    |                         |
| Відрядження                                                                                                    | 112                                                                                                   | Назначение стажа                                                                                                    |                                                                                          | 04/02/2022 Проведени                                                                                                    | ий                      |
| Заохочення                                                                                                    | 121221                                                                                                | Назначение стажа                                                                                                    |                                                                                          | 08/02/2022 Проведени                                                                                                    | ий                      |
| Стягнення                                                                                                    | 4141                                                                                                  | Назначение стажа                                                                                                    |                                                                                          | 08/02/2022 Проведени                                                                                                    | ий                      |
| Присвоєння наукового званн                                                                                                    |                                                                                                    |                                                                                                    |                                                                                          |                                                                                                    |                         |
| Довільні                                                                                                    |                                                                                                    |                                                                                                    |                                                                                          |                                                                                                    |                         |
| Довільні<br>Скасування, Зміна<br>Стажування, практика<br>Індивідуальне табелювання<br>Тимчасове виконання обов'я                                                                                                    |                                                                                                    |                                                                                                    |                                                                                          |                                                                                                    |                         |
| Довільні<br>Скасування, Зміна<br>Стажування, практика<br>Індивідуальне табелювання<br>Тимчасове виконання обов'я…<br>Підсумований облік                                                                                |                                                                                                    |                                                                                                    |                                                                                          |                                                                                                    |                         |
| Довільні<br>Скасування, Зміна<br>Стажування, практика<br>Індивідуальне табелювання<br>Тимчасове виконання обов'я…<br>Підсумований облік<br>Компенсація надурочних                                                      | Вид: Ресстр на                                                                                        | аказів Рядків: 11                                                                                                    |                                                                                          |                                                                                                    |                         |
| Довільні<br>Скасування, Зміна<br>Стажування, практика<br>Індивідуальне табелювання<br>Тимчасове виконання обов'я<br>Підсумований облік<br>Компенсація надурочних<br>Оплата за договорами ЦПХ                           | Вид: Реестр на<br><                                                                                   | аказів Рядків: 11                                                                                                    |                                                                                          |                                                                                                    | >                       |
| Довільні<br>Скасування, Зміна<br>Стажування, практика<br>Індивідуальне табелювання<br>Тимчасове виконання обов'я<br>Підсумований облік<br>Компенсація надурочних<br>Оплата за договорами ЦПХ<br>Надання дня відпочинку | Вид: Реєстр на<br><<br>Операції                                                                       | аказів Рядків: 11<br>Стан Універсальні документи                                                                                                    | Вкладен                                                                                  | ня                                                                                                    | >                       |
| Довільні<br>Скасування, Зміна<br>Стажування, практика<br>Індивідуальне табелювання<br>Тимчасове виконання обов'я<br>Підсумований облік<br>Компенсація надурочних<br>Оплата за договорами ЦПХ<br>Надання дня відпочинку | Вид: Реестр на<br><<br>Операції<br>№3/п                                                               | аказів Рядків: 11<br>Стан Універсальні документи<br>• Операція •                                                                                                    | Вкладен<br>Дата У Пр                                                                     | ня<br>різвище Ім'я По-батьков                                                                                                    | >                       |
| Довільні<br>Скасування, Зміна<br>Стажування, практика<br>Індивідуальне табелювання<br>Тимчасове виконання обов'я<br>Підсумований облік<br>Компенсація надурочних<br>Оплата за договорами ЦПХ<br>Надання дня відпочинку | Вид: Реестр н.<br><<br>Операції<br><br>                                                               | аказів Рядків: 11<br>Стан Універсальні документи<br>• Операція •<br>1 Про присвоення звання                                                                                                    | Вкладен<br>Дата т П<br>01/02/2022 Со                                                     | ння<br>різвище Ім'я По-батьков<br>екретарний Володинир І                                                                         | і<br>Михайло            |
| Довільні<br>Скасування, Зміна<br>Стажування, практика<br>Індивідуальне табелювання<br>Тимчасове виконання обов'я<br>Підсумований облік<br>Компенсація надурочних<br>Оплата за договорами ЦПХ<br>Надання дня відпочинку | Вид: Реестр н.<br>< Операції<br>№3/п                                                                  | аказів Рядків: 11<br>Стан Універсальні документи                                                                                                    | Вкладен<br>Дата тр<br>01/02/2022 Со<br>01/02/2022 Ви                                     | ння<br>різвище Ім'я По-батьков<br>екретарний Володимир І<br>ищий Іван Іванович                                                   | і<br>Михайло            |
| Довільні<br>Скасування, Зміна<br>Стажування, практика<br>Індивідуальне табелювання<br>Тимчасове виконання обов'я<br>Підсумований облік<br>Компенсація надурочних<br>Оплата за договорами ЦПХ<br>Надання дня відпочинку | Вид: Реестр н.<br>< Операції<br>                                                                      | аказів Рядків: 11<br>Стан Універсальні документи<br>Операція                                                                                                    | Вкладен<br>Дата тр<br>01/02/2022 Со<br>01/02/2022 Вн<br>01/02/2022 Д                     | ння<br>різвище Ім'я По-батьков<br>екретарний Володимир І<br>ищий Іван Іванович<br>ругий Олег Іванович                            | і<br>Михайло            |
| Довільні<br>Скасування, Зміна<br>Стажування, практика<br>Індивідуальне табелювання<br>Тимчасове виконання обов'я<br>Підсумований облік<br>Компенсація надурочних<br>Оплата за договорами ЦПХ<br>Надання дня відпочинку | Вид: Реєстр на<br>Операції<br>Nº3/п<br>С                                                              | аказів Рядків: 11<br>Стан Універсальні документи<br>Операція •<br>1 Про присвоення звання<br>2 Про присвоення звання<br>3 Про присвоення звання<br>4 Про присвоення звання                                                                                  | Вкладен<br>Дата т П;<br>01/02/2022 Сс<br>01/02/2022 В;<br>01/02/2022 Д;<br>01/02/2022 Бе | ння<br>різвище Ім'я По-батьков<br>екретарний Володимир I<br>ищий Іван Іванович<br>ругий Олег Іванович<br>езвістний Петро Олегови | і<br>Михайло<br>ич      |
| Довільні<br>Скасування, Зміна<br>Стажування, практика<br>Індивідуальне табелювання<br>Тимчасове виконання обов'я<br>Підсумований облік<br>Компенсація надурочних<br>Оплата за договорами ЦПХ<br>Надання дня відпочинку | Вид: Реєстр на<br>Операції<br>Nº3/п<br>Вид: Список                                                    | аказів Рядків: 11<br>Стан Універсальні документи<br>Операція •<br>1 Про присвоення звання<br>2 Про присвоення звання<br>3 Про присвоення звання<br>4 Про присвоення звання<br>3 про присвоення звання<br>3 про присвоення звання<br>4 про присвоення звання | Вкладен<br>Дата Р<br>01/02/2022 Сс<br>01/02/2022 Д<br>01/02/2022 Д<br>01/02/2022 Бе      | ння<br>різвище Ім'я По-батьков<br>екретарний Володинир I<br>ищий Іван Іванович<br>ругий Олег Іванович<br>езвістний Петро Олегови | і<br>Михайло<br>ич      |
| Довільні<br>Скасування, Зміна<br>Стажування, практика<br>Індивідуальне табелювання<br>Тимчасове виконання обов'я<br>Підсумований облік<br>Компенсація надурочних<br>Оплата за договорами ЦПХ<br>Надання дня відпочинку | Вид: Реєстр на<br><ul> <li>Операції</li> <li>№3/п</li> <li>П</li> <li>Вид: Список</li> <li></li></ul> | аказів Рядків: 11<br>Стан Універсальні документи<br>Операція *<br>1 Про присвоення звання<br>2 Про присвоення звання<br>3 Про присвоення звання<br>4 Про присвоення звання<br>соперацій наказу Рядків: 4                                                    | Вкладен<br>Дата Тр<br>01/02/2022 Сс<br>01/02/2022 Ви<br>01/02/2022 Да<br>01/02/2022 Бе   | ння<br>різвище Ім'я По-батьков<br>екретарний Володимир I<br>ищий Іван Іванович<br>ругий Олег Іванович<br>езвістний Петро Олегові | і<br>Михайло<br>ич<br>> |

Інші види наказів для групи співробітників формуються аналогічно.

# 2.2.1.21. Переміщення наказу із журналу в журнал

На підприємстві при необхідності створюються окремі журнали для роздільного ведення наказів по їх видах.

Для упорядкування документації і зручності роботи спеціаліста існує можливість створені накази переміщувати із журналу в журнал.

Для виконання вищевказаної операції в модулі **Налаштування** повинні бути створені необхідні для роботи відділу **Журнали** (налаштовуються індивідуально для зручності ведення роботи).

Дана операція проводиться в системі **Облік персоналу / Облік кадрів** у групі модулів **Картотека** в модулі **Накази.** 

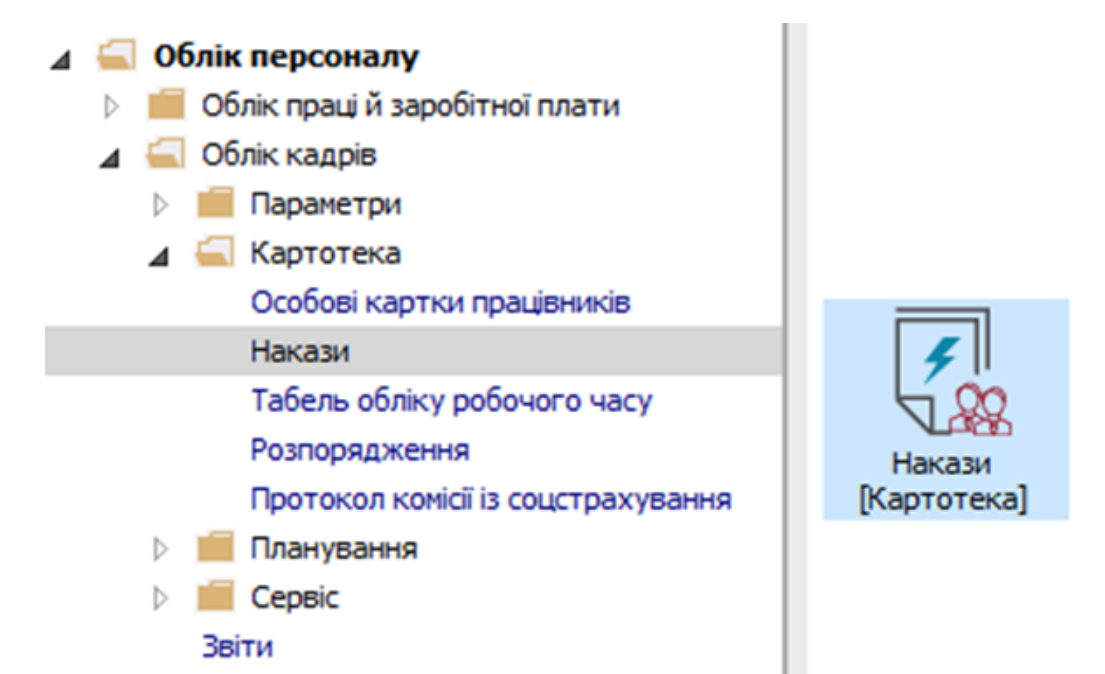

Накази групуються:

- за періодами;
- по статусу;
- по журналах.

У полі **Журнал** вибирається необхідний для роботи журнал наказів. Для зручності зі списку **Видів** наказів вибрати **Всі.** 

| [S IS-pro 7.11.048.999 - [Реєстр наказів]                                | _ 0    | X  |
|--------------------------------------------------------------------------|--------|----|
| Реєстр Правка Вид Звіти Сервіс ?                                         |        |    |
| ኄርቫኄ፹ 🕾 🖱 🗧 🖷 🔎 ፹ 🗗 ▼ 🗉 🕑                                                |        |    |
|                                                                          |        |    |
| Період: Травень'23 🔹 🔶 Статус: Всі 🔹 Журнал: Всі Всі журнали 🔹           | ,      |    |
| Види наказів Но т Найменування т Дата т Статус т Опе т Прізвище Ім'я П т |        | ^  |
| Всі 🔨 📘 123-к Про відрядження 01/05/2023 Проведений 1 Шеф Леонід Данило  |        |    |
| Загальні                                                                 |        |    |
| Персональні                                                              |        |    |
| Прийом на роб                                                            |        |    |
| Призначення,                                                             |        |    |
| Призначення н                                                            |        |    |
| Преміювання                                                              |        |    |
| Відпустка                                                                |        |    |
| Відрядження                                                              |        |    |
| Заохочення                                                               |        |    |
| Стягнення                                                                |        |    |
| Присвоєння на Вид: Реєстр наказів Рядків: 1                              |        | ~  |
| Зміна прізвища                                                           |        |    |
| Звільнення Операції Стан Універсальні документи Вкладення                |        |    |
|                                                                          |        |    |
| Призначения с Операция ФДата ФПризвище № 9 По-оатьков                    | ▼ № ка | 1  |
| Довилоні Ц І відкликання з відрядження 01/05/2023 шеф Леонід Данилович   | 01/1   |    |
| Стажування, п                                                            |        |    |
| Индивідуальне                                                            |        |    |
| Тимчасове вик                                                            |        |    |
| Підсумований Вид: Список операцій наказу Рядків: 1                       |        | ~  |
| Компенсація н                                                            | 3      | >  |
|                                                                          |        |    |
| 🛍 (З) ТОВ "ДЕМО" 🔒 adm                                                   |        | UK |

Перелік налаштованих журналів можна переглянути в полі **Журнал** по клавіші F3.

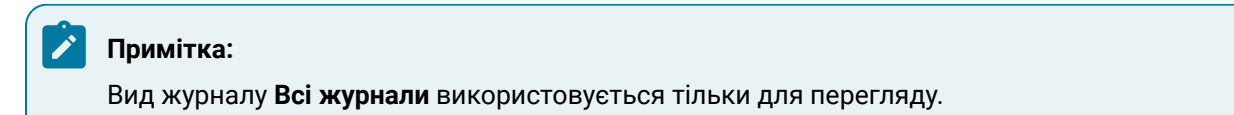

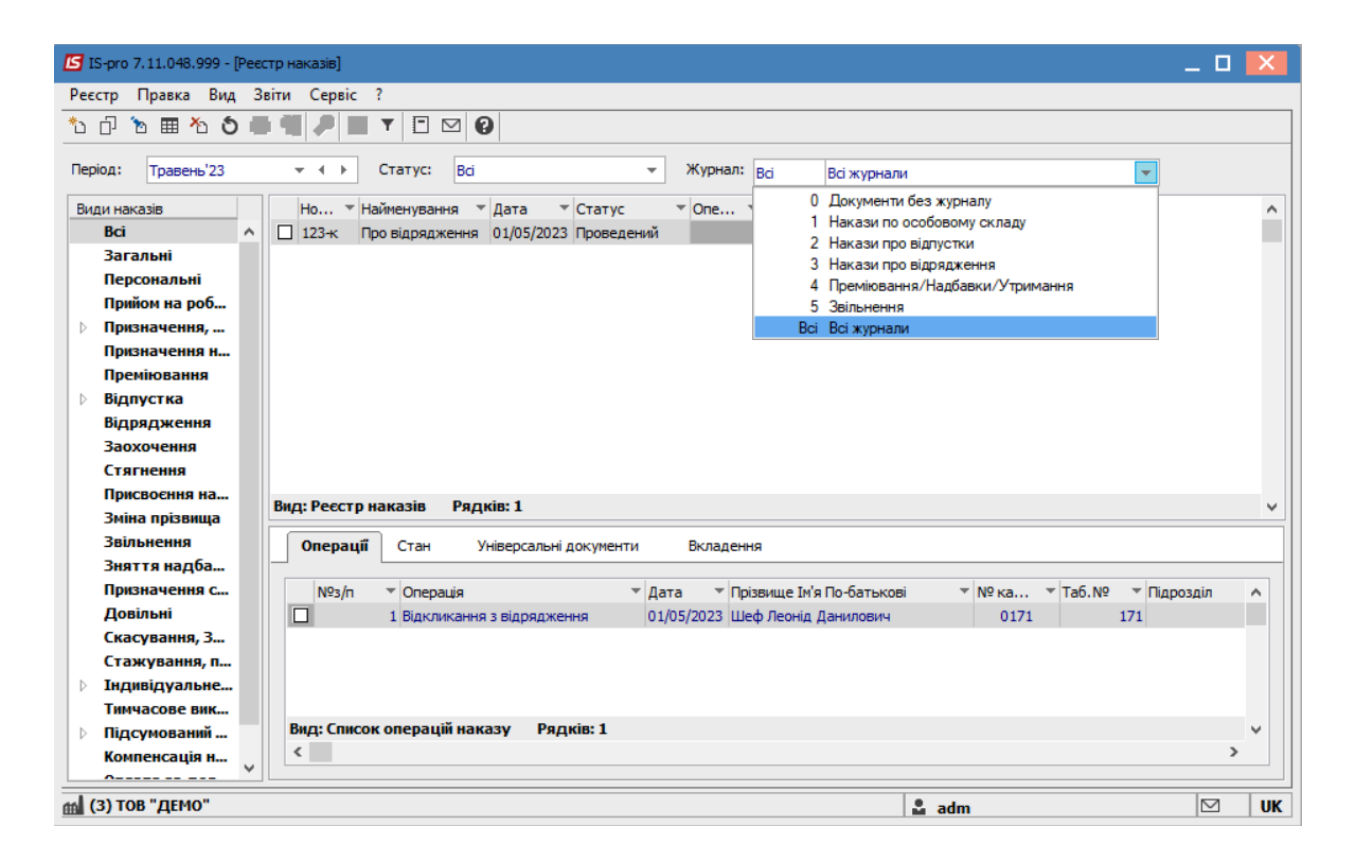

Для прикладу створено і проведено наказ Про відрядження.

Наказ знаходиться в журналі Документи без журналу.

Курсор встановити на відповідний наказ.

По пункту меню **Реєстр / Перемістити в журнал** або по клавіші **Alt+М**виконується операція переміщення відповідно у вибраний журнал.

| <b>1</b>                                  | S-pro | 7.11.048.9 | 999 - [P | еєстр на | аказів] |           |  |  |  |
|-------------------------------------------|-------|------------|----------|----------|---------|-----------|--|--|--|
| Реє                                       | стр   | Правка     | Вид      | Звіти    | Сервіс  | ?         |  |  |  |
| *b                                        | Сте   | орити нак  | a3       |          |         | Ins       |  |  |  |
|                                           | Сте   | орити опе  | ерацію   | )        |         | Shift+Ins |  |  |  |
|                                           | Сте   | ворити гру | пову с   | пераці   | ю       |           |  |  |  |
|                                           | Сте   | орити таб  | лични    | ій наказ | •       |           |  |  |  |
| Створити операції переміщення працівників |       |            |          |          |         |           |  |  |  |
| D                                         | Kor   | піювати    |          |          | F5      |           |  |  |  |
| 2                                         | Зм    | інити      |          |          |         | F4        |  |  |  |
|                                           | Пер   | регляд     |          |          |         | Alt+F3    |  |  |  |
| 1                                         | Вид   | цалити     |          |          |         | F8        |  |  |  |
|                                           | Зат   | вердити    |          |          |         | Alt+F5    |  |  |  |
|                                           | Від   | мінити     |          |          |         | Ctrl+F5   |  |  |  |
|                                           | Пр    | овести     |          |          |         | Alt+P     |  |  |  |
|                                           | Від   | кликати    |          |          |         | Alt+R     |  |  |  |
|                                           | 3м    | інити рекв | ізити н  | наказу   |         | Alt+D     |  |  |  |
|                                           | Сте   | ворити опе | ерацію   | зміни    |         | Alt+H     |  |  |  |
|                                           | Сте   | орити опе  | ерацію   | відмін   | и       | Alt+G     |  |  |  |
|                                           | Пер   | ремістити  | в жур    | нал      |         | Alt+M     |  |  |  |
| ð                                         | Від   | новити     |          |          |         | Ctrl+F2   |  |  |  |
|                                           | Оп    | овіщення.  |          |          |         | Alt+O     |  |  |  |
|                                           | Кон   | Alt+S      |          |          |         |           |  |  |  |
|                                           | Екс   | порт       |          |          |         |           |  |  |  |
|                                           | Імп   | юрт        |          |          |         |           |  |  |  |
|                                           | _     |            |          |          |         |           |  |  |  |

У вікні **Вибір журналу для переміщення документів** по клавіші **F3** із запропонованого списку вибрати відповідний журнал. (У нашому випадку це журнал **Накази про відрядження**. )

| Вибір журна | лу для переміщення до | кументів 🛛 🗙                   |
|-------------|-----------------------|--------------------------------|
| Журнал:     |                       |                                |
|             | 1                     | Накази по особовому складу     |
|             | 2                     | Накази про відпустки           |
|             | 3                     | Накази про відрядження         |
| гядків      | 4                     | Преміювання/Надбавки/Утримання |
| 4 Muin      | 5                     | Звільнення                     |
| 1 УНІВІ     | Bci                   | Всі журнали                    |

Для збереження натиснути кнопку ОК.

| Вибір журналу для переміщення документів |   |                        |   |  |  |  |  |  |
|------------------------------------------|---|------------------------|---|--|--|--|--|--|
| Журнал:                                  | 3 | Накази про відрядження | • |  |  |  |  |  |
|                                          |   | ОК Скасувати           |   |  |  |  |  |  |

Операція виконана успішно. В журналі **Документи без журналу** раніше створений документ відсутній, тобто переміщення відбулося.

| 🖪 IS-pro 7.11.048.999 - [Реєстр наказів]                                                        |
|-------------------------------------------------------------------------------------------------|
| Реєстр Правка Вид Звіти Сервіс ?                                                                |
| 1: 다 1: 표 2: 2 표 때 🖉 표 🗗 🔻 🖸 🗹 🕑                                                                |
| Період: Травень'23 • • • Статус: Всі • Журнал: 0 Документи без журналу •                        |
| Види наказів Но т Найменування т Дата т Статус т Опе т Прізвище Ім'я П т                        |
| Bai A La La La La La La La La La La La La La                                                    |
| Загальні                                                                                        |
| Персональні                                                                                     |
| Прийом на роб                                                                                   |
| р Призначення,                                                                                  |
| Призначення н                                                                                   |
| Преміювання                                                                                     |
| ▷ Відпустка                                                                                     |
| Відрядження                                                                                     |
| Заохочення                                                                                      |
| Стягнення                                                                                       |
| Присвоення на Вил: Ресстр наказів Рядків: 0                                                     |
| Зміна прізвица                                                                                  |
| Звільнення Операції Стан Універсальні документи Вкладення                                       |
| Зняття надба                                                                                    |
| Призначення с Nº3/n т Операція т Дата Прізвище Ін'я По-батькові т Nº ка т Таб. Nº т Підрозділ А |
| Довільні                                                                                        |
| Скасування, З                                                                                   |
| Стажування, п                                                                                   |
| ▷ Індивідуальне                                                                                 |
| Тимчасове вик                                                                                   |
| рад: список операцій наказу Рядків: 0 √                                                         |
| Kownehcauja H V                                                                                 |
|                                                                                                 |
| 🛍 (3) TOB "ДЕМО" 🛛 🗳 adm 🖾 UK                                                                   |

Сформований і проведений наказ перемістився в вибраний в нашому прикладі журнал **Накази про відрядження** (назва журналу може бути іншою в залежності від надання назви при налаштуванні).

| <b>IS</b> 19 | S-pro 7.11.048.999 - [P | честр наказів]                                                                |     | ĸ        |
|--------------|-------------------------|-------------------------------------------------------------------------------|-----|----------|
| Peec         | стр Правка Вид          | Звіти Сервіс ?                                                                |     |          |
| *            | n h 🖩 🐴 👌               |                                                                               |     |          |
|              |                         |                                                                               |     |          |
| Пері         | юд: Травень'23          | 💌 补 Статус: Всі 👻 Журнал: 👩 Накази про відрядження 🔍                          |     |          |
| Вид          | и наказів               | Но т Найменування т Дата т Статус т Опе т Прізвище Ім'я П т                   |     | ~        |
|              | Bci                     | ▲ П 123-к Про відрядження 01/05/2023 Проведений Шеф Леонід Данило             |     |          |
|              | Загальні                |                                                                               |     |          |
|              | Персональні             |                                                                               |     |          |
|              | Прийом на роб           |                                                                               |     |          |
| ⊳            | Призначення,            |                                                                               |     |          |
|              | Призначення н           |                                                                               |     |          |
|              | Преміювання             |                                                                               |     |          |
| ⊳            | Відпустка               |                                                                               |     |          |
|              | Відрядження             |                                                                               |     |          |
|              | Заохочення              |                                                                               |     |          |
|              | Стягнення               |                                                                               |     |          |
|              | Присвоєння на…          | Run Decere university Decevity 1                                              |     |          |
|              | Зміна прізвища          | рад: Ресстр наказыв Рядкив: 1                                                 |     | <u> </u> |
|              | Звільнення              | Операції Стан Універсальні документи Вкладення                                |     |          |
|              | Зняття надба…           |                                                                               |     |          |
|              | Призначення с           | №3/п т Операція т Дата т Прізвище Ім'я По-батькові т № ка т Таб.№ т Підроздії | 1 ^ |          |
|              | Довільні                | 1 Відкликання з відрядження 01/05/2023 Шеф Леонід Данилович 0171 171          |     |          |
|              | Скасування, З           |                                                                               |     |          |
|              | Стажування, п           |                                                                               |     |          |
| ⊳            | Індивідуальне…          |                                                                               |     |          |
|              | Тимчасове вик           |                                                                               |     |          |
| ⊳            | Підсумований            | Вид: Список операцій наказу Рядків: 1                                         | ~   |          |
|              | Компенсація н           | v    <                                                                        | >   |          |
| _            | <u>^</u>                |                                                                               |     |          |
| <b>m</b> (:  | 3) ТОВ "ДЕМО"           | 🚨 adm 🛛 🖸                                                                     | 2 1 | JK       |

# 2.2.1.22. Переміщення операції із наказу в наказ

Для зручності роботи спеціаліста існує можливість переміщення зазначених операцій проекту наказу в новий або існуючий проект наказу.

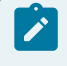

### Примітка:

Виконувати дії можливо тільки з наказами у статусі Проект.

За допомогою операції переміщення виникає можливість з одного наказу зробити два і більше і так само поєднувати два і більше наказів в один. Дана операція проводиться в системі **Облік персоналу / Облік кадрів** у групі модулів **Картотека** в модулі **Накази.** 

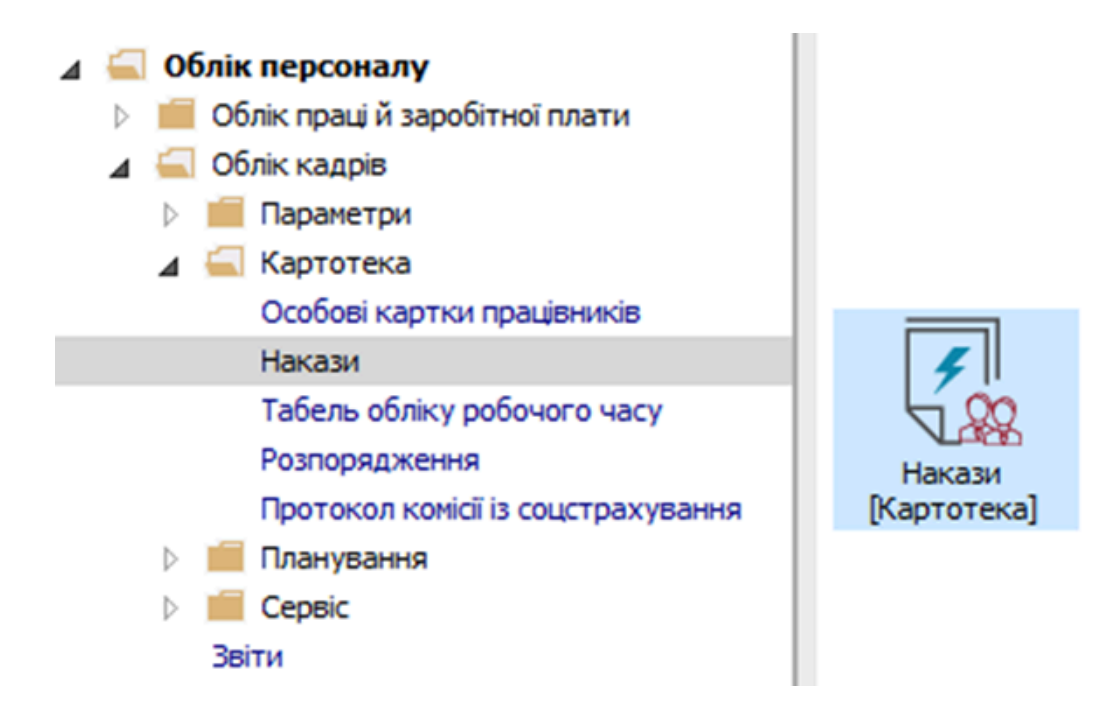

Для прикладу, створено проект наказу **Про надання надбавки**. Відповідно сформовано ряд операцій до даного наказу. Також створено інший проект наказу, але без операцій. Для переміщення операції з одного наказу в інший необхідно:

• Курсор встановити на відповідний проект наказу.

| <b>S</b> 1 | S-pro 7.11.048.999 - [Реєстр наказів] |      |                |                     |                |            |                           | _      |     | ×    |
|------------|---------------------------------------|------|----------------|---------------------|----------------|------------|---------------------------|--------|-----|------|
| Pee        | стр Правка Вид Звіти Сервіс           | ?    |                |                     |                |            |                           |        |     |      |
| *          | 巾 も 🎟 も ち 🖶 💷 P 🔳                     | ඩ    | T 🗆 🛛 🕄        |                     |                |            |                           |        |     |      |
|            |                                       | -    |                |                     |                |            |                           |        |     |      |
| Пер        | юд: Червень 23 👻 🚺 🕨                  | Стат | yc: Ba         | Ŧ                   | журнал: 0      | Докум      | енти без журналу          | Ŧ      |     |      |
| Ви         | ди наказів                            |      | Но 🔻 Наймен    | ування 🔻 Дата 🦄     | Статус         | ▼ Опе ▼    | Прізвище Ім'я По-батькові |        | -   | ^    |
|            | Bci                                   | ^    | 236 Про над    | дбавки 01/06/2023   | Проект         | 1          | 1 Шеф Леонід Данилович    |        |     |      |
|            | Загальні                              |      | 237 Про над    | 1бавки 01/06/2023   | Проект         | 0          | )                         |        |     |      |
|            | Персональні                           |      |                |                     |                |            |                           |        |     |      |
|            | Прийом на роботу                      |      |                |                     |                |            |                           |        |     |      |
| ⊳          | Призначення, переміщення              |      |                |                     |                |            |                           |        |     |      |
|            | Призначення надбавки                  |      |                |                     |                |            |                           |        |     |      |
|            | Преміювання                           |      |                |                     |                |            |                           |        |     |      |
| ₽          | Відпустка                             |      |                |                     |                |            |                           |        |     |      |
|            | Відрядження                           |      |                |                     |                |            |                           |        |     |      |
|            | Заохочення                            |      |                |                     |                |            |                           |        |     |      |
|            | Стягнення                             |      | Вид: Ресстр на | казів Рядків: 2     |                |            |                           |        |     | ~    |
|            | Присвоєння наукового звання, с        |      | <              |                     |                |            |                           |        |     | >    |
|            | Зміна прізвища                        |      |                |                     |                |            |                           |        | _   | -    |
|            | Звільнення                            |      | Операції       | Стан Універсал      | пьні документи | Вклад      | цення                     |        |     |      |
|            | Зняття надоавки                       |      |                |                     |                | -          |                           |        |     |      |
|            | Призначення стажу                     |      | Nº3/⊓          | • Операція          | •              | Дата 👻     | Прізвище Ім'я По-батькові | * № ка | ¥ 1 | ^    |
|            |                                       |      |                | 1 Призначення надоа | зки            | 01/06/2023 | шеф Леонід Данилович      | 01/1   | .   | - 11 |
|            |                                       |      |                |                     |                |            |                           |        |     |      |
| ⊳          | Індивідуальне табелювання             |      |                |                     |                |            |                           |        |     |      |
| ľ          | Тимчасове виконання обов'язків        |      |                |                     |                |            |                           |        |     |      |
| ⊳          | Підсумований облік                    |      | Вид: Список    | операцій наказу     | Рядків: 1      |            |                           |        |     | ~    |
|            | Компенсація надурочних                |      | <              |                     |                |            |                           |        | >   |      |
|            | ^                                     | *    |                |                     |                |            |                           |        |     |      |
| mi (       | 3) ТОВ "ДЕМО"                         |      |                |                     |                |            | 🚨 adm                     | Ľ      | 2   | UK   |

На закладці **Операції** відображаються операції, які були реалізовані відповідно до наказу, на якому стоїть курсор в верхній частині вікна. Відповідно на закладці **Операції** встановити курсор на вибрану для переміщення операцію.

• По пункту меню **Реєстр / Перемістити в наказ** або по клавіші **Alt+М**виконується операція переміщення у відповідно вибраний наказ.

## Облік та менеджмент персоналу | 2 - Робота в системі | 2.2 - Облік кадрів | 379

| <b>S</b> 1 | S-pro 7.11.048.999 - [Реєстр наказів] |         |        |          |               |               |            |                           | -      | . 🗆 | ×  |
|------------|---------------------------------------|---------|--------|----------|---------------|---------------|------------|---------------------------|--------|-----|----|
| Pee<br>*>  | стр Правка Вид Звіти Сервіс ?         | Inc     |        |          |               |               |            |                           |        |     |    |
|            | Створити операцію                     | 1115    |        |          |               |               |            |                           |        |     |    |
|            | Створити трупову операцію             |         | i      |          | Ŧ             | Журнал: 0     | Доку       | ченти без журналу         | -      |     |    |
|            | Створити посличний наказ              | вників  | Наймен | тування  | ▼ Дата ▼      | Статус        | ▼ One ▼    | Прізвище Ім'я По-батькові |        | -   | ^  |
| 6          | Копновати                             | F5      | Про на | дбавки   | 01/06/2023    | Проєкт        | 1          | 1 Шеф Леонід Данилович    |        |     |    |
| 10°        | Змінити                               | F4      | Про на | дбавки   | 01/06/2023    | Проект        | (          | D                         |        |     |    |
|            | Перегляд                              | Alt+F3  |        |          |               |               |            |                           |        |     |    |
| *          | Видалити                              | F8      |        |          |               |               |            |                           |        |     |    |
|            | 2                                     |         |        |          |               |               |            |                           |        |     |    |
|            | Затвердити                            | Alt+F5  |        |          |               |               |            |                           |        |     |    |
|            | Відмінити                             | Ctrl+F5 |        |          |               |               |            |                           |        |     |    |
|            | Провести                              | Alt+P   |        |          |               |               |            |                           |        |     |    |
|            | Відкликати                            | Alt+R   |        | avaaia   | Decusion 2    |               |            |                           |        |     |    |
|            | Змінити реквізити наказу              | Alt+D   | естри  | dKd3lb   | Рядків; z     |               |            |                           |        | 10  | >  |
|            | Створити операцію зміни               | Alt+H   |        |          |               |               | -          |                           |        | _   |    |
|            | Створити операцію відміни             | Alt+G   | раци   | Стан     | унверсал      | ьні документи | вклад      | цення                     |        |     |    |
|            | Перемістити в наказ                   | Alt+M   | 2з/п   | 🔻 Опера  | ція           |               | Дата 🔻     | Прізвище Ім'я По-батькові | т № ка |     | 1^ |
| 5          | Відновити                             | Ctrl+F2 |        | 1 Призна | ачення надбав | ки            | 01/06/2023 | Шеф Леонід Данилович      | 01     | 71  |    |
| U          |                                       |         |        |          |               |               |            |                           |        |     |    |
|            | Оповіщення                            | Alt+0   |        |          |               |               |            |                           |        |     |    |
|            | Контроль виконання наказу             | Alt+S   |        |          | · -           |               |            |                           |        |     |    |
|            | Експорт                               |         | Список | операці  | инаказу Р     | уядків: 1     |            |                           |        | >   | ~  |
|            | Імпорт                                |         |        |          |               |               |            |                           |        |     |    |
|            | Передати накази в систему "Економ"    |         |        |          |               |               |            | 🔓 adm                     |        |     | UK |

• Підтвердити необхідність перенесення операції натиснувши кнопку ОК.

| <b>IS</b> 15 | G-pro 7.11.048.999 - [Реєстр наказів] |     |                                                                     | _    |     | ×   |
|--------------|---------------------------------------|-----|---------------------------------------------------------------------|------|-----|-----|
| Реєс         | стр Правка Вид Звіти Сервіс           | ?   |                                                                     |      |     |     |
| *            | ර් 🐚 🎟 🏷 🔊 🖶 💷 🔎 🏛                    | ්   | T 🗄 🖂 🔞                                                             |      |     |     |
|              |                                       |     |                                                                     |      |     |     |
| Пері         | од: Червень'23 💌 🚺 🕨                  | Ста | ус: Всі 🔹 Журнал: 0 Документи без журналу                           | -    |     |     |
| Вид          | ци наказів                            |     | Но т Найменування т Дата т Статус т Опе т Прізвище Ім'я По-батькові |      | Ŧ   | ^   |
|              | Bci                                   | ~   | 236 Про надбавки 01/06/2023 Проект 1 Шеф Леонід Данилович           |      |     |     |
|              | Загальні                              |     | 237 Про надбавки 01/06/2023 Проект 0                                |      |     |     |
|              | Персональні                           |     |                                                                     |      |     |     |
|              | Прийом на роботу                      |     |                                                                     |      |     |     |
| ⊳            | Призначення, переміщення              |     |                                                                     |      |     |     |
|              | Призначення надбавки                  |     | Yeara!                                                              |      |     |     |
|              | Преміювання                           |     |                                                                     |      |     |     |
| ₽            | Відпустка                             |     | Перемістити операцію в інший наказ?                                 |      |     |     |
|              | Відрядження                           |     |                                                                     |      |     |     |
|              | Заохочення                            |     |                                                                     |      |     |     |
|              | Стягнення                             |     | Bues                                                                |      |     |     |
|              | Присвоєння наукового звання, с        |     | ынд:                                                                |      |     | , × |
|              | Зміна прізвища                        |     | ОК Відміна                                                          |      | -   | /   |
|              | Звільнення                            |     | Спераци стал эпірерсальні докуленти різладення                      |      |     |     |
|              | Зняття надбавки                       |     |                                                                     |      |     |     |
|              | Призначення стажу                     |     | №3/п 🔻 Операція 🔍 Дата 👻 Прізвище Ім'я По-батькові                  |      | × 1 | ^   |
|              | Довільні                              |     | П Призначення надбавки 01/06/2023 Шеф Леонід Данилович              | 0171 |     |     |
|              | Скасування, Зміна                     |     |                                                                     |      |     |     |
|              | Стажування, практика                  |     |                                                                     |      |     |     |
| ⊳            | Індивідуальне табелювання             |     |                                                                     |      |     |     |
|              | Тимчасове виконання обов'язків        |     |                                                                     |      |     |     |
| ₽            | Підсумований облік                    |     | Вид: Список операцій наказу Рядків: 1                               |      |     | ~   |
|              | Компенсація надурочних                | 5   | <                                                                   |      | >   |     |
|              | A 110V                                | -   | · · · · · · · · · · · · · · · · · · ·                               |      |     |     |
| m (:         | 3) ТОВ "ДЕМО"                         |     | 🚨 adm                                                               |      | 1   | UK  |

У вікні Вибір наказів вибрати наказ для переміщення операції.

- Курсор встановити на відповідно вибраний наказ.
- Для завершення операції переміщення натиснути кнопку ОК.

#### Примітка:

Накази відображаються різними кольорами. Червоним кольором відображаються накази, які мають шапку (основні реквізити), але не мають типових операцій.

|                                                                                                    | <b>⊕ ¶  ₽</b>   ⊞ ⊕                                          | ▼ 🗖 🗠                                                               | 0                                                      |                 |                          |                        |                       |        |                                 |                 |   |
|----------------------------------------------------------------------------------------------------|--------------------------------------------------------------|---------------------------------------------------------------------|--------------------------------------------------------|-----------------|--------------------------|------------------------|-----------------------|--------|---------------------------------|-----------------|---|
| ріод: Червень'23                                                                                                    | ▼ ↓ ►                                                        |                                                                     |                                                        | Журн            | ал: <mark>0</mark>       | Документи              | 1 без журналу         |        |                                 | -               |   |
| ди наказів                                                                                                    | Номер                                                        | ⊤ Ha                                                                | йменування                                             | Ψ.              | Дата 🔻                   | Статус                 |                       | ▼ One  | <ul> <li>Прізвище Ін</li> </ul> | м'я По-батькові | , |
| Bci /                                                                                                    | 236                                                          | Пр                                                                  | ю надбавки                                             |                 | 01/06/2023               | Проект                 |                       |        | 1 Шеф Леоні,                    | д Данилович     |   |
| Загальні                                                                                                    | 237                                                          | Πρ                                                                  | о надбавки                                             |                 | 01/06/2023               | Проект                 |                       |        | 0                               |                 |   |
| Персональні                                                                                                    |                                                              |                                                                     |                                                        |                 |                          |                        |                       |        |                                 |                 |   |
|                                                                                                    |                                                              |                                                                     |                                                        |                 |                          |                        |                       |        |                                 |                 |   |
| Прийом на роб                                                                                                    |                                                              |                                                                     |                                                        |                 |                          |                        |                       |        |                                 |                 |   |
| Прийом на роб<br>Призначення,                                                                                                    |                                                              |                                                                     |                                                        |                 |                          |                        |                       |        |                                 |                 |   |
| Прийом на роб<br>Призначення,<br>Призначення н                                                                                                    |                                                              |                                                                     |                                                        |                 |                          |                        |                       |        |                                 |                 |   |
| Прийом на роб<br>Призначення,<br>Призначення н<br>Преміювання                                                                                                    |                                                              |                                                                     |                                                        |                 |                          |                        |                       |        |                                 |                 |   |
| Прийом на роб<br>Призначення,<br>Призначення н<br>Преміювання<br>Відпустка                                                                                                    | Вид: Ресстр нака                                             | зів Рядкі                                                           | is: 2                                                  |                 |                          |                        |                       |        |                                 |                 |   |
| Прийом на роб<br>Призначення,<br>Призначення н<br>Преміювання<br>Відпустка<br>Відрядження                                                                                                    | Вид: Реестр нака                                             | азів Рядкі                                                          | iB: 2                                                  |                 |                          |                        |                       |        |                                 |                 |   |
| Прийом на роб<br>Призначення,<br>Призначення н<br>Преміювання<br>Відпустка<br>Відрядження<br>Заохочення                                                                                                    | Вид: Ресстр нака                                             | <b>азів Рядкі</b><br>Стан Ун                                        | <b>ів: 2</b><br>іверсальні документи                   | Підпи           | ал Вкл                   | адення                 |                       |        |                                 |                 |   |
| Прийом на роб<br>Призначення,<br>Призначення н<br>Призначення н<br>Відпустка<br>Відрядження<br>Заохочення<br>Стягнення                                                                                                  | Вид: Ресстр нака                                             | <b>азів Рядк</b> і<br>Стан Ун                                       | ів: 2<br>Іверсальні документи                          | Підпи           | а Вкл                    | адення                 |                       |        |                                 |                 |   |
| Прийом на роб<br>Призначення,<br>Призначення н<br>Преміювання<br>Відпустка<br>Відрядження<br>Заохочення<br>Стягнення<br>Присвоення на                                                                                   | Вид: Ресстр нака<br>Операції<br>№3/п т Опе                   | <b>азів Рядкі</b><br>Стан Ун<br>рація                               | ів: 2<br>іверсальні документи<br>• Дат.                | Підпи           | си Вкл                   | падення<br>По-батькові | ▼ <mark>№ ка ▼</mark> | Ta6.№  | ▼ Підрозділ                     |                 |   |
| Прийом на роб<br>Призначення,<br>Призначення н<br>Преміювання<br>Відпустка<br>Відрядження<br>Заохочення<br>Стягнення<br>Присвоення на<br>Зміна пріявица                                                                 | Вид: Ресстр нака<br>Операції<br>№2/п т Опе                   | <b>ізів Рядкі</b><br>Стан Ун<br>рація                               | ів: 2<br>іверсальні документи<br>* Дат                 | Підпи<br>а т Пр | іси Вкл<br>ізвище Ім'я І | падення<br>По-батькові | ▼ № Ka ▼              | Ta6.№  | ▼ Підрозділ                     |                 |   |
| Прийом на роб<br>Призначення,<br>Призначення н<br>Преміювання<br>Відпустка<br>Відрядження<br>Заохочення<br>Стягнення<br>Присвоення на<br>Зміна прізвища                                                                 | Вид: Ресстр нака<br>Операції<br>№3/п топе                    | <mark>азів Рядкі</mark><br>Стан Ун<br>рація                         | ів: 2<br>іверсальні документи<br>• Дат                 | Підпи<br>а т Пр | іси Вкл<br>ізвище Ім'я І | падення<br>По-батькові | ▼ <mark>№ ка ▼</mark> | Ta6.Nº | ▼ Підрозділ                     |                 |   |
| Прийом на роб<br>Призначення,<br>Призначення н<br>Преміювання<br>Відпустка<br>Відрядження<br>Заохочення<br>Стягнення<br>Присвоєння на<br>Зміна прізвища<br>Звільнення<br>Зняття налба                                   | Вид: Ресстр нака<br>Операції<br>№3/п т Опе                   | <mark>азів Рядкі</mark><br>Стан Ун<br>рація                         | ів: 2<br>іверсальні документи<br>• Дат                 | Підпи<br>а т Пр | си Вкл<br>ізвище Ім'я І  | адення<br>По-батькові  | ▼ <mark>№ ка ▼</mark> | Ta6.№  | ▼ Підрозділ                     |                 |   |
| Прийом на роб<br>Призначення,<br>Призначення н<br>Премізовання<br>Відпустка<br>Відрядження<br>Заохочення<br>Стягнення<br>Присвоення на<br>Зміна прізвища<br>Звільнення<br>Зняття надба                                  | Вид: Ресстр нака<br>Операції<br>№3/п т Опе                   | азів Рядкі<br>Стан Ун<br>рація                                      | ів: 2<br>іверсальні документи<br>• Дат                 | Підпи<br>а т Пр | си Вкл<br>ізвище Ім'я І  | адення<br>По-батькові  | т <mark>№ ка т</mark> | Ta6.№  | ▼ Підрозділ                     |                 |   |
| Прийом на роб<br>Призначення н<br>Призначення н<br>Преміювання<br>Відпустка<br>Відрядження<br>Заохочення<br>Стягнення<br>Присвоення на<br>Зміна прізвища<br>Звільнення<br>Зняття надба<br>Призначення с<br>Доазільні    | Вид: Ресстр нака<br>Операції<br>№3/п т Опе                   | <mark>ізів Рядкі</mark><br>Стан Ун<br>рація                         | ів: 2<br>іверсальні документи<br>* Дат                 | Підпи           | си Вкл<br>ізвище Ім'я І  | падення<br>По-батькові | ▼ <mark>№ ка ▼</mark> | Ta6.Nº | т Підроздія                     |                 |   |
| Прийом на роб<br>Призначення,<br>Призначення,<br>Призначення н<br>Відрядження<br>Відрядження<br>Заохочення<br>Стягнення<br>Присвоєння на<br>Зміна прізвища<br>Звільнення<br>Стясиявачення с<br>Довільні<br>Стясиявачя З | Вид: Ресстр нака<br>Операції<br>№3/п т Опе<br>Вид: Список оп | <mark>ізів Рядкі</mark><br>Стан Ун<br>рація<br>ераці <b>й на</b> ка | ів: 2<br>іверсальні документи<br>* Дат<br>зу Рядків: 0 | Підпи           | си Вкл<br>звище Ін'я I   | адення<br>По-батькові  | ▼ <mark>№ ка ▼</mark> | Ta6.№  | т Підроздія                     |                 |   |

Операція виконана успішно. У даному наказі відповідна операція відсутня, тобто переміщення відбулося.

У новому наказі буде відображена перенесена операція.

| <b>1</b> 3 1 | S-pro 7.11.048.999 - [Реестр наказів] |      |             |                    |            |           |            |                               | _ C    | 1 ×        |
|--------------|---------------------------------------|------|-------------|--------------------|------------|-----------|------------|-------------------------------|--------|------------|
| Pee          | стр Правка Вид Звіти Сервіс           | ?    |             |                    |            |           |            |                               |        |            |
| *5           | ြာ 🐚 🎟 🏷 🔊 🖶 🛄 🔎 🎟                    | ඩ    | T 🗖 🗹       | 0                  |            |           |            |                               |        |            |
|              |                                       |      |             |                    |            |           |            |                               |        |            |
| Пер          | ыод: Червень'23 ▼ ◀ ▶                 | Стат | ryc: Bci    |                    | - Жу       | ирнал: 0  | Докум      | енти без журналу              | -      |            |
| Ви           | ди наказів                            |      | Ho *        | Найменування 🔻     | Дата `     | Статус    | т Опе      | . 🔻 Прізвище Ім'я По-батькові |        | <b>~</b> A |
|              | Bci                                   | ^    | 236         | Про надбавки       | 01/06/2023 | В Проект  |            | 0                             |        |            |
|              | Загальні                              |      | 237         | Про надбавки       | 01/06/2023 | 3 Проєкт  |            | 1 Шеф Леонід Данилович        |        |            |
|              | Персональні                           |      |             |                    |            |           |            |                               |        |            |
|              | Прийом на роботу                      |      |             |                    |            |           |            |                               |        |            |
| ⊳            | Призначення, переміщення              |      |             |                    |            |           |            |                               |        |            |
|              | Призначення надбавки                  |      |             |                    |            |           |            |                               |        |            |
|              | Преміювання                           |      |             |                    |            |           |            |                               |        |            |
| ⊳            | Відпустка                             |      |             |                    |            |           |            |                               |        |            |
|              | Відрядження                           |      |             |                    |            |           |            |                               |        |            |
|              | Заохочення                            |      |             |                    |            |           |            |                               |        |            |
|              | Стягнення                             |      | Burn: Deect | п наказів Ролк     | is• 2      |           |            |                               |        |            |
|              | Присвоєння наукового звання, с…       |      | <           | риаказы тядк       |            |           |            |                               |        | , `        |
|              | Зміна прізвища                        |      | •           |                    |            |           |            |                               |        | -          |
|              | Звільнення                            |      | Опера       | <b>ції</b> Стан Ун | іверсальні | документи | Вклад      | ення                          |        |            |
|              | Зняття надбавки                       |      |             |                    |            |           |            |                               |        |            |
|              | Призначення стажу                     |      | Nº3/n       | 🔻 Операція         |            | Ψ.        | Дата 👻     | Прізвище Ім'я По-батькові     | ▼ № ка | - · ^      |
|              | Довільні                              |      |             | 1 Призначення      | надбавки   |           | 01/06/2023 | Шеф Леонід Данилович          | 0171   |            |
|              | Скасування, Зміна                     |      |             |                    |            |           |            |                               |        |            |
|              | Стажування, практика                  |      |             |                    |            |           |            |                               |        |            |
| ₽            | Індивідуальне табелювання             |      |             |                    |            |           |            |                               |        |            |
|              | Тимчасове виконання обов'язків        |      | Burn: Com   | cov onenaujų uava  | Dar        | wie: 1    |            |                               |        |            |
| P            | Підсумований облік                    |      | бида спи    | сок операції нака  | зу Ряд     | fuid: T   |            |                               |        | , ľ        |
|              | компенсація надурочних                | ¥    |             |                    |            |           |            |                               |        |            |
|              |                                       | _    |             |                    |            |           |            |                               |        |            |
| (11)         | (3) ТОВ "ДЕМО"                        |      |             |                    |            |           |            | 🗳 adm                         |        | UK         |

## 2.2.2. Заповнення картки співробітника

Зазначені інструкції щодо внесення даних, які не потрапляють з наказів

#### Інформація з пов'язаних питань

Внесення необхідних даних співробітників в Особову картку (на стор. 382) Розміщення фотографії в Особовій картці працівника (на стор. 390) Внесення інформації про Військовий облік (на стор. 396) Внесення інформації про індивідуальне табелювання працівника (на стор. 404) Внесення інформації про освіту співробітників (на стор. 409) Внесення інформації про осіб з інвалідністю (на стор. 417) Внесення інформації про пільги з податку на доходи фізичних осіб (на стор. 422) Внесення інформації про пільги по відпустках (на стор. 427) Внесення інформації про донорські дні в Особовий рахунок працівника без використання наказу (на стор. 603) Внесення особових даних співробітників в Особову картку по розділу Призначення і переміщення (на стор. 432) Внесення даних про посвідчення співробітників в Особову картку (на стор. 437) Як ввести дані про стаж в Особову картку працівника (на стор. 445) Як ввести дані про стаж в Особовий рахунок працівника (на стор. 451) Особливості створення картки для працівника- сумісника (на стор. 454) Коригування особових рахунків і особових карток (на стор. 467)

# 2.2.2.1. Внесення необхідних даних співробітників в Особову картку

Крім даних, які вносяться у систему наказами існують дані, які необхідно внести безпосередньо до картки співробітника. Внесення таких даних проводиться у системі **Облік персоналу / Облік кадрів** в групі модулів **Картотека** в модулі **Особові картки працівників**.

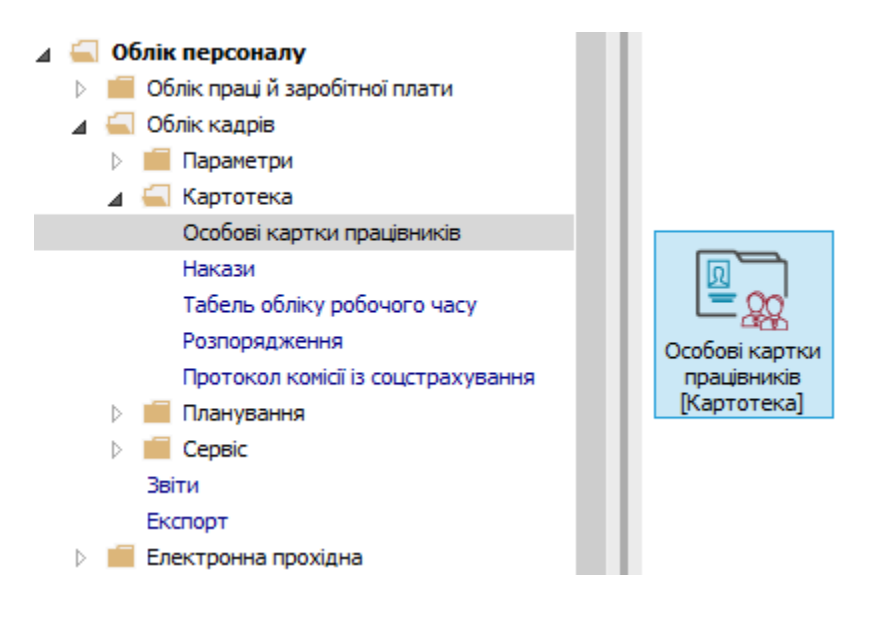

Після створення і проведення наказу на прийом необхідно заповнити необхідні поля в **Особовій** картці працівника.

У реєстрі карток встановити курсор на потрібного співробітника. Відкрити картку співробітника по клавіші Enter або F4, або обрати пункт меню Реєстр/ Змінити.

| <b>1</b> 3 1 | S-pro 7.11.048.999 - [Особові картки працівників | 3]           |                                               |                                 | _                               |    | ×  |
|--------------|--------------------------------------------------|--------------|-----------------------------------------------|---------------------------------|---------------------------------|----|----|
| Pee          | стр Правка Вид Звіт Сервіс ?                     |              |                                               |                                 |                                 |    |    |
| 2            | Відкрити                                         |              |                                               |                                 |                                 |    |    |
| *5           | Створити                                         | Ins          | з ОБез звільнених ОТільки звіль               | нені                            |                                 |    |    |
| 6            | Змінити                                          | F4           |                                               |                                 |                                 |    | _  |
| ×            | Видалити                                         | F8           | <ul> <li>Прізвище Ім'я По-батькові</li> </ul> | <ul> <li>Підрозділ</li> </ul>   | Посада                          | Ψ. | ~  |
|              | Відновити                                        |              | 71 Шеф Леонід Данилович                       | Відділ забезпечення харчуванням | Шеф-кухар                       |    |    |
| -            | Kanitaan                                         |              | 72 Кухар Лариса Артурівна                     | Відділ забезпечення харчуванням | Кухар                           |    |    |
|              | копновати                                        | FD           | 73 Кондитер Римма Борисівна                   | Відділ забезпечення харчуванням | Кондитер                        |    |    |
|              | Коригування картотеки                            |              | 74 Буфетник Ксенія Любомирівна                | Відділ забезпечення харчуванням | Буфетник                        |    |    |
|              | Перемішення                                      | •            | 75 Офіціант Максим Йосипович                  | Відділ забезпечення харчуванням | Офіціант                        |    |    |
|              |                                                  |              | 76 Мийник Нікіта Володимирович                | Відділ забезпечення харчуванням | Мийник посуду                   |    |    |
|              | перерахунок пдфо при зміні резидентства          |              | 77 Вантажник Семен Григорович                 | Відділ забезпечення харчуванням | Вантажник                       |    |    |
|              | Накази                                           | Alt+P        | 78 Господар Юрій Володимирович                | Господарський відділ            | Начальник відділу               |    |    |
|              | Накази по працівнику                             |              | 79 Господарський Даниїл Андрійович            | Господарський відділ            | Провідний фахівець              |    |    |
|              | Просування по держслужбі                         | Alt+G        | 80 Фах Ірина Тарасівна                        | Господарський відділ            | Фахівець                        |    |    |
|              | Сталіционна                                      | Alt. O       | 81 Диспетчеренко Владислав Олександрович      | Господарський відділ            | Диспетчер                       |    |    |
|              | Сповіщення                                       | Alt+0        | 82 Комендатний Мирослав Євгенович             | Господарський відділ            | Комендант                       | _  |    |
|              | Оновити                                          | Ctrl+F2      | 83 Гардероб Ольга Русланівна                  | Господарський відділ            | Гардеробник                     | _  |    |
| _            |                                                  | 50           | 84 Прибиральниця Даяна Вадимівна              | Господарський відділ            | Прибиральник службових примі    | щ  |    |
|              | Друк                                             | F9           | 85 Вантаж Денис Віталійович                   | Господарський відділ            | Вантажник                       | _  |    |
|              | Зберігати позначені звіти                        |              | 86 Оберігач Олександр Олегович                | Господарський відділ            | Сторож                          | _  |    |
|              | Друк без вибору                                  |              | 87 Двірненко Ігор Миколайович                 | Господарський відділ            | Двірник                         | -  |    |
|              | Друк документа                                   | Ctrl+F9      | 88 Пральник Дмитро Вадимович                  | Пральня                         | Завідувач господарства          |    |    |
| <u>*</u> >   | Звелена таблица                                  | Shift+Ctrl+C | 89 Машиніст Валерій Маркіянович               | Пральня                         | Машиніст із прання та ремонту ( | cn |    |
|              | -                                                |              | 90 Провід Костянтин Михайлович                | Ремонтна дільниця               | Провідний інженер               | _  |    |
| 12           | Експорт поточного представлення даних            | Shift+Ctrl+E | 91 Майстренко Терентій Гаврилович             | Ремонтна дільниця               | Старший майстер                 | -  |    |
|              | Заявки працівників на надання довідок            | Alt+Z        | 92 Ремонтник Остап Петрович                   | Ремонтна дільниця               | Слюсар-ремонтник                |    |    |
| ×            | Вихід                                            | Esc          |                                               |                                 |                                 |    | ~  |
| -            |                                                  |              | ]                                             |                                 |                                 | >  |    |
|              |                                                  |              |                                               | 1                               |                                 | _  | _  |
| <b>m</b> (   | 3) ТОВ "ДЕМО"                                    |              |                                               | 🔓 adm                           |                                 | 1  | UK |

Далі заповнити потрібні розділи в **Особовій картці**, переміщенням по розділам і внесенням інформації.

- У розділі Загальні відомості заповнити пункти Посвідчення, Адреси і телефони, Сімейний стан, Інвалідність, Фотографія і при необхідності Автобіографія. (див. окремі нотатки).
- Розділ Відпустки дозволяє вести облік відпусток по співробітнику. Планові дані по відпустці створюються у модулі Графік відпусток і відображаються на відповідній закладці Графік відпусток.
- У розділі Відпустки на закладці Надані відпустки одноразово вводиться інформація про фактично надані відпустки співробітнику (за певний період). Зазвичай це залишки невикористаних відпусток на момент впровадження системи. Далі інформація на дану закладку потрапляє з наказів. Для кожної відпустки у нижній частині вікна буде відображатися наказ про відпустки.

Для правильного розрахунку періоду надання відпустки заповнюється **Дата початку відпускного періоду**.

| ß                | IS-pro 7.11.048.999 - [Особова к                               | картка:0171 Шеф Леонід Данило  | вич 01030204]          |               |                  | _ 0             | X  |
|------------------|----------------------------------------------------------------|--------------------------------|------------------------|---------------|------------------|-----------------|----|
| Pe               | стр Правка Вид Сервіс                                          | ?                              |                        |               |                  |                 |    |
| 1                | 🐚 👘 🗗 🗰 👂 🎾 🔻                                                  |                                |                        |               |                  |                 |    |
|                  | Загальні відомості Призначення і переміще…           Відпустки | Дата початк, відпуского періо, | ay: 16/08/2022         |               |                  |                 |    |
|                  | Лікарняні листи                                                |                                |                        |               |                  |                 |    |
|                  | Відрядження                                                    | Надані відпустки Б             | аланс відпусток Пільги | До вступу Гра | афік відпусток   |                 |    |
|                  | Трудові договори                                               |                                |                        |               |                  |                 |    |
|                  | Будинки на обслуговув                                          | Період                         | Вид відпустки          | Поча т        | * Закін * Тривал | ість 🔻 Використ | ^  |
| ⊳                | Стажі                                                          | 16/08/22 - 15/08/23            | Відпустка              | 15/05/23      | 01/06/23         | 17              |    |
| ⊳                | Розрахункові листи                                             |                                |                        |               |                  |                 |    |
| ⊳                | Освіта                                                         |                                |                        |               |                  |                 |    |
|                  | Нагороди                                                       |                                |                        |               |                  |                 |    |
| $\triangleright$ | Дисципліни, що виклад                                          |                                |                        |               |                  |                 |    |
| ⊳                | Підвищення кваліфікації                                        |                                |                        |               |                  |                 |    |
|                  | Кадровий резерв                                                |                                |                        |               |                  |                 |    |
| ⊳                | Військовий облік                                               |                                |                        |               |                  |                 |    |
|                  | Договори ЦПХ                                                   |                                |                        |               |                  |                 |    |
|                  | Афілійовані особи                                              |                                |                        |               |                  |                 |    |
|                  | Вкладення                                                      |                                |                        |               |                  |                 |    |
|                  | Доступ до державної т                                          |                                |                        |               |                  |                 |    |
|                  | Конкурс на заміщення в                                         |                                |                        |               |                  |                 |    |
|                  | Спецперевірка                                                  |                                |                        |               |                  |                 |    |
|                  | Депутатська діяльність                                         |                                |                        |               |                  |                 |    |
|                  | Громадська діяльність                                          |                                |                        |               |                  |                 |    |
| ⊳                | Додаткові відомості де                                         | Ралків: 1                      |                        |               |                  |                 |    |
|                  | Облік донорських, робі                                         | <                              |                        |               |                  | >               |    |
|                  | Очищення влади                                                 |                                |                        |               |                  |                 |    |
|                  | Керівники/Помічники                                            | Наказ (Розпорядження)          |                        |               |                  |                 |    |
| $\triangleright$ | Авторозподіл                                                   | (Kinona) ( Osnopathicina)      |                        |               |                  |                 |    |
| _                |                                                                |                                |                        |               |                  |                 |    |
| Ē                | (3) ТОВ "ДЕМО"                                                 |                                |                        |               | 🚨 adm            |                 | UK |

На закладці Баланс відпусток відображаються відпустки планові та фактично надані.

По пункту меню **Вид / По періодах** (або **По Видах відпустки)** відображаються дані по балансу відпусток працівника на зазначену дату.

| 🖪 IS- | рго 7.11.048.999 - [Особова | картка:0171 Шеф Леонід Данилович | 01030204]             |                      |                                     |                       | _ 🛛 💌                 |
|-------|-----------------------------|----------------------------------|-----------------------|----------------------|-------------------------------------|-----------------------|-----------------------|
| Реєст | гр Правка Вид Сервіс        | : ?                              |                       |                      |                                     |                       |                       |
| 11.1  | 🖬 🗇 🖌 🗸 По пері             | іодах Alt+1                      |                       |                      |                                     |                       |                       |
| N 3   | асальні відому По Вида      | ах відпусток Alt+2               |                       |                      |                                     |                       |                       |
|       | альні відоно                | ріоду:                           | 1                     |                      |                                     |                       |                       |
| Bi    | ідпустки                    | ати неактуальні записи           |                       |                      |                                     |                       |                       |
| л     | ікарняні листи              |                                  |                       |                      |                                     |                       |                       |
| Bi    | ідрядження                  | Надані відпустки Балан           | с відпусток Пільги    | До вступу            | Графік відпусток                    |                       |                       |
| Τŗ    | рудові договори             |                                  |                       |                      |                                     |                       |                       |
| Б     | удинки на обслуговув        | На дату: 14/06/2023              | 📰 Вид: Надання відп   | стки або компенсація | а <mark>(план на дату, ф</mark> акт | - повністю)           |                       |
| ⊳ C   | тажі                        | За періодами:                    |                       |                      |                                     |                       |                       |
| ⊳ Po  | озрахункові листи           | Період                           | Вид відпустки         | Тривалість 🔻         | Використ 🔻 Ком                      | пенсова 🔻 Залишо 🔻    | Стаж для дод. в \land |
| ÞO    | Освіта                      | 16/08/17 - 15/08/18              | Відпустка педагогічна | 56.00                |                                     | 56.00                 | 1                     |
| H     | агороди                     | 16/08/18 - 15/08/19              | Відпустка педагогічна | 56.00                | 1                                   | 56.00                 |                       |
| ⊳д    | исципліни, що виклад        | 16/08/19 - 15/08/20              | Відпустка педагогічна | 56.00                |                                     | 56.00                 |                       |
| ⊳ ⊓i  | ідвищення кваліфікації      | 16/08/20 - 15/08/21              | Відпустка педагогічна | 56.00                |                                     | 56.00                 |                       |
| K     | адровий резерв              | 16/08/21 - 15/08/22              | Відпустка педагогічна | 56.00                |                                     | 56.00                 |                       |
| ⊳ Bi  | ійськовий облік             | 16/08/22 - 15/08/23              | Відпустка педагогічна | 56.00                | )                                   | 56.00                 |                       |
| Д     | цоговори ЦПХ                |                                  |                       | 353.00               | 17                                  | 0.00 336.00           | ~                     |
| A     | філійовані особи            | <                                |                       |                      |                                     |                       | >                     |
| Di    | кладення                    |                                  |                       |                      |                                     |                       |                       |
| K     | онкурс на замішення в       | Фактичні відпустки:              |                       |                      |                                     |                       |                       |
| 0     | пецперевірка                | Період                           | Поча 🔻 Закін          | ▼ Використ ▼ Ко      | мпенсовано Дні в д                  | цо 🔻 Відкликання Нака | з (Розпоряджен \land  |
| Д     | Іепутатська діяльність      |                                  |                       |                      |                                     |                       |                       |
| 5     | ромадська діяльність        |                                  |                       |                      |                                     |                       |                       |
| ⊳д    | одаткові відомості де       |                                  |                       |                      |                                     |                       |                       |
| 0     | блік донорських, робі       |                                  |                       |                      |                                     |                       |                       |
| 0     | чищення влади               |                                  |                       |                      |                                     |                       |                       |
| К     | ерівники/Помічники          |                                  |                       |                      |                                     |                       |                       |
| ⊳ A   | второзподіл                 | Рядків: 0                        |                       |                      |                                     |                       | *                     |
|       |                             |                                  |                       |                      |                                     |                       |                       |
| 曲 (3) | ) ТОВ "ДЕМО"                |                                  |                       |                      | 🚨 ad                                | m                     |                       |

На закладці **Пільги** зазначаються види пільг по відпусткам (тобто додаткові види відпусток згідно законодавства), а також відзначають дату початку і кінця її дії (див. окрему нотатку).

На закладці **До вступу** заносять записи щодо невикористаних відпусток із зазначенням кількості невикористаних днів. (Зазвичай вносять дані про відпустки, сума відпускних по яких перерахована на дане підприємство попереднім роботодавцем. Тобто підприємство повинно надати відпустку з попереднього місця роботи.)

| ß                | IS-pro 7.11.048.999 - [Особова к | картка:0171 Шеф Леонід Данилович 01030204]                          |    |
|------------------|----------------------------------|---------------------------------------------------------------------|----|
| Pe               | єстр Правка Вид Сервіс           | : ?                                                                 |    |
| *                | 🍗 🏠 🗗 📕 👂 🎾 🔻                    |                                                                     |    |
| _                |                                  |                                                                     |    |
|                  | Опизионны відомості по           | Дата початк. відпуского періоду:                                    |    |
| V                | Відпустки                        |                                                                     |    |
|                  | Лікарняні листи                  |                                                                     |    |
|                  | Відрядження                      | Надані відпустки Баланс відпусток Пільги До вступу Графік відпусток |    |
|                  | Трудові договори                 |                                                                     |    |
|                  | Будинки на обслуговув            | Поча 🔻 Закін 🔻 Вид пільги                                           | ^  |
| ⊳                | Стажі                            | 01/02/21 01/06/28 Двое і більше дітей віком до 15 років             |    |
| ⊳                | Розрахункові листи               |                                                                     |    |
| ⊳                | Освіта                           |                                                                     |    |
|                  | Нагороди                         |                                                                     |    |
| $\triangleright$ | Дисципліни, що виклад            |                                                                     |    |
| ⊳                | Підвищення кваліфікації          |                                                                     |    |
|                  | Кадровий резерв                  |                                                                     |    |
| ⊳                | Військовий облік                 |                                                                     |    |
|                  | Договори ЦПХ                     |                                                                     |    |
|                  | Афілійовані особи                |                                                                     |    |
|                  | Вкладення                        |                                                                     |    |
|                  | Доступ до державної т            |                                                                     |    |
|                  | Конкурс на заміщення в           |                                                                     |    |
|                  | Спецперевірка                    |                                                                     |    |
|                  | Депутатська діяльність           |                                                                     |    |
|                  | Громадська діяльність            |                                                                     |    |
| ⊳                | Додаткові відомості де           |                                                                     |    |
|                  | Облік донорських, робі           |                                                                     |    |
|                  | Очищення влади                   |                                                                     |    |
|                  | Керівники/Помічники              | Danvie: 1                                                           |    |
| Þ                | Авторозподіл                     | гицию. 1                                                            | ~  |
|                  |                                  |                                                                     |    |
| <b>#B</b>        | (3) TOB " <u>ДЕМО</u> "          | <b>≟</b> adm   ⊠                                                    | UK |

• У розділі Стажі вводиться інформація про стаж співробітника (див. окремі нотатки).

| 🖪 IS-pro 7.11.048.999 - [Oco6                                                                                                    | за картка:0171Шеф Леонід Данилович 01030204]                                                                                                    | _ 0                  | X  |
|----------------------------------------------------------------------------------------------------|----------------------------------------------------------------------------------------------------|----------------------|----|
| Реєстр Правка Вид Се                                                                                                    | віс ?                                                                                                    |                      |    |
| 🐂 🐂 🗗 🗰 🖉 🎾                                                                                                    |                                                                                                    |                      |    |
| <ul> <li>Загальні відомості</li> <li>Призначення і переміще</li> <li>Відпустки</li> <li>Лікарняні листи</li> <li>Відрядження</li> <li>Трудові договори</li> </ul>                                                                                                    | <ul> <li>Поточні Історія</li> <li>Розмір стажів (РР.ММ.ДД) станом на: 14/06/2023 4</li> <li>Загальний: Дата початку: (приведена)</li> </ul>                                                                                                   |                      |    |
| Будинки на обслуговув<br>Стажі                                                                                                    | Безперервний: Дата початку: (приведена)                                                                                                    |                      |    |
| Держслужба<br>Трудова діяльність<br>Історія призначення                                                                                                    | Страховии:         Дата початку:         Сприведено)           В організації:         14.09.30         Дата початку:         16/08/2008         (приведена)           У галузі:         Дата початку:         (приведена)         (приведена) |                      |    |
| <ul> <li>Розрахункові листи</li> <li>Освіта</li> </ul>                                                                                                    | Додаткові стажі:                                                                                                    |                      | _  |
| <ul> <li>Аисципліни, що виклад</li> <li>Дисципліни, що виклад</li> <li>Підвищення кваліфікації<br/>Кадровий резерв</li> <li>Військовий облік<br/>Договори ЦПХ<br/>Афілійовані особи<br/>Вкладення<br/>Доступ до державної т<br/>Конкурс на заміщення в<br/>Спецлеревірка<br/>Депутатська діяльність</li> </ul> | К т Найменування Дата початку (приве т<br>1 Стаж в отрасли 16/08/2008                                                                                                    | Рознір т<br>14.09.29 | ^  |
| Громадська діяльність<br>Додаткові відомості де<br>Облік донорських, робі                                                                                                    | Рядків: 1<br>V                                                                                                    |                      | ~  |
| 🛍 (3) ТОВ "ДЕМО"                                                                                                    | 🔓 adm                                                                                                    |                      | UK |

• У розділі **Освіта** вводиться інформація про освіту співробітника, включаючи документи про надбану освіту, наявність наукових ступенів та вчених звань та стан володіння мовами (див. окрему нотатку).

| 🖪 IS-pro 7.11.048.999 - [Особова к                                                                                                    | артка:0171 Шеф Леонід Данилович 01030204]                                                                    | _ 🗆 🚺 |   |
|----------------------------------------------------------------------------------------------------|----------------------------------------------------------------------------------------------------|-------|---|
| Реєстр Правка Вид Сервіс                                                                                                    | ?                                                                                                    |       |   |
| 🏷 🏷 🗗 🛑 👂 🎾 🔻                                                                                                    |                                                                                                    |       |   |
| <ul> <li>Загальні відомості ∧</li> <li>Призначення і переміще</li> <li>Відпустки</li> <li>Лікарняні листи</li> </ul>                                                                                                    | Освіта: 3-4 рівень акредитації (повна вища економічна)  За фахом Молодий фахівець Практик                    |       |   |
| ыдрядження<br>Трудові договори<br>Будинки на обслуговув<br>⊿ Стажі<br>Держслужба<br>Трудова діяльність<br>Історія призначення                                                                                                    | Рік в т Рік закін т Курс закін т Навчальний заклад т Тип документу<br>2005 2010 Київський національний еконо | ^     |   |
| Розрахункові листи                                                                                                    |                                                                                                    |       |   |
| <ul> <li>Освіта</li> <li>Науковий ступінь</li> <li>Вчене звання</li> <li>Наукові праці</li> <li>Володіння мовами</li> <li>Підвищення тарифу</li> <li>Нагороди</li> <li>Дисципліни, що виклад</li> <li>Підвищення кваліфікації</li> <li>Кадровий резерв</li> </ul> |                                                                                                    |       |   |
| <ul> <li>виськовии облік</li> <li>Договори ЦПХ</li> <li>Афілійовані особи</li> </ul>                                                                                                    | Рядків: 1<br><                                                                                               | >     |   |
| Вкладення<br>Доступ до державної т<br>Конкурс на заміщення в                                                                                                    | Спеціальність: економіка підприємства<br>Кваліфікація:<br>Молодий фахівець: Не є молодим спеціалістом        |       |   |
| (3) ТОВ "ДЕМО"                                                                                                    | 🔓 adm                                                                                                    |       | K |

 У розділі Нагороди вводиться інформація про наявність нагород співробітника. Вноситься Дата видачі, Вид нагороди, Найменування нагороди обирається з довідника (повинен бути заповнений заздалегідь), вноситься Номер нагороди, Номер документу та Підстава надання нагороди.

| ß  | IS-pro 7.11.048.999 - [Особова н | картка:0171 Шес | ф Леонід Данил | ович 01030 | 204]         |                 | _ C                         |     |
|----|----------------------------------|-----------------|----------------|------------|--------------|-----------------|-----------------------------|-----|
| Pe | єстр Правка Вид Сервіс           | ?               |                |            |              |                 |                             |     |
| 1  | ` 🐴 🗗 🛑 👂 🎾 🗉                    | ☑ 8             |                |            |              |                 |                             |     |
| ⊳  | Загальні відомості 🔺             | Дата вид 👻      | Вид наго 🤻     | Найменува  | Номер наго 🤻 | Номер документу | Підстава                    | ~ ^ |
| ⊳  | Призначення і переміще           | 01/06/2023      | 123            | Тест 🔻     | 123456       | 123658          | Наказ № 1418 від 01.06.2023 |     |
|    | Відпустки                        |                 |                |            |              |                 |                             |     |
|    | Лікарняні листи                  |                 |                |            |              |                 |                             |     |
|    | Відрядження                      |                 |                |            |              |                 |                             |     |
|    | Трудові договори                 |                 |                |            |              |                 |                             |     |
|    | Будинки на обслуговув            |                 |                |            |              |                 |                             |     |
| ⊳  | Стажі                            |                 |                |            |              |                 |                             |     |
|    | Розрахункові листи               |                 |                |            |              |                 |                             |     |
|    | Освіта                           |                 |                |            |              |                 |                             |     |
|    | Нагороди                         |                 |                |            |              |                 |                             |     |
|    | Дисципліни, що виклад            |                 |                |            |              |                 |                             |     |
|    | Підвищення кваліфікації          |                 |                |            |              |                 |                             |     |
|    | Кадровий резерв                  |                 |                |            |              |                 |                             |     |
|    | Військовий облік                 |                 |                |            |              |                 |                             |     |
|    | договори ці іх                   |                 |                |            |              |                 |                             |     |
|    | Афілійовані особи                |                 |                |            |              |                 |                             |     |
|    | вкладення                        |                 |                |            |              |                 |                             |     |
|    | доступ до державної т            |                 |                |            |              |                 |                             |     |
|    | Конкурс на заміщення в           |                 |                |            |              |                 |                             |     |
|    | Спецперевірка                    |                 |                |            |              |                 |                             |     |
|    | Депутатсяка діяльність           |                 |                |            |              |                 |                             |     |
|    | Полаткові відомості де           |                 |                |            |              |                 |                             |     |
|    | Облік донорських, робі           |                 |                |            |              |                 |                             |     |
|    | Очишення влали                   |                 |                |            |              |                 |                             |     |
|    | Керівники/Помічники              |                 |                |            |              |                 |                             |     |
| Þ  | Авторозполіл                     |                 |                |            |              |                 |                             | _   |
| _  |                                  | Рядків: 1       |                |            |              |                 |                             | ~   |
| m  | (3) ТОВ "ДЕМО"                   |                 |                |            |              | 🚨 adm           |                             | UK  |

• У розділі **Військовий облік** вводиться інформація про дані співробітника, що стосуються ведення військового обліку (див. окрему нотатку).

| ß    | S-pro 7.11.048.999 - [Особова ка           | артка:0171 Шеф Лео    | нід Данилович 010303      | 204]                    |                  |          | _ 0 | ×  |
|------|--------------------------------------------|-----------------------|---------------------------|-------------------------|------------------|----------|-----|----|
| Pee  | стр Правка Вид Сервіс                      | ?                     |                           |                         |                  |          |     |    |
| 1    | 🐚 🛍 🗗 🗰 👂 🎾 🔻                              | ⊡ ⊠ 3                 |                           |                         |                  |          |     |    |
| Þ    | Загальні відомості Призначення і переміще… | Група обліку:         | РА                        |                         |                  | Ŧ        |     |    |
|      | Відпустки                                  | Категорія обліку:     | 1                         |                         |                  | •        |     |    |
|      | Лікарняні листи                            | Склад:                | Сержанти                  |                         |                  | •        |     |    |
|      | Відрядження                                | Військове звання:     | сержант                   |                         |                  | •        |     |    |
|      | Трудові договори                           |                       | cepitarri                 |                         |                  |          |     |    |
|      | Будинки на обслуговув                      | Військово-обліковий   | і документ:               |                         |                  | ·        |     |    |
|      | Стажі                                      | Серія і номер військи | ово-облікового документу: | HH 123456               |                  |          |     |    |
|      | Освіта                                     | Дата видачі військо   | во-облікового документу   | 01/06/2023              |                  |          |     |    |
|      | Нагороди                                   | Військово-облікова    | спеціальність:            | Тест                    |                  |          |     |    |
| ⊳    | Дисципліни, що виклад                      | Придатність до війс   | ькової спужби:            | Обнажаний               |                  |          |     |    |
| ⊳    | Підвищення кваліфікації                    | придатнето до вис     |                           | Оонежении               |                  | •        |     |    |
|      | Кадровий резерв                            | наименування тери     | торіального центру компле | ктування та соц.підтрим | ки за місцем про | живання: |     |    |
| 4    | Військовий облік                           | м.Київ Тест           |                           |                         |                  | *        |     |    |
|      | Військова служба                           | Найменування тери     | торіального центру компле | ктування та соц.підтрим | ки за місцем рее | страції: |     |    |
|      | Договори ЦПХ                               | м.Київ Тест           |                           |                         |                  |          |     |    |
|      | Афілійовані особи<br>Вкладення             | Перебуває на спеціа   | льному обліку №:          | 123                     |                  |          |     |    |
|      | Доступ до державної т                      | Мобілізаційне розпор  | оядження:                 |                         |                  | <b>.</b> |     |    |
|      | Конкурс на заміщення в                     | Дата видачі           |                           | 01/06/2022              |                  |          |     |    |
|      | Спецперевірка                              | мобілізаційного розп  | орядження:                | 01/06/2023              |                  |          |     |    |
|      | Депутатська діяльність                     | Номер команди:        |                           | 123                     |                  |          |     |    |
|      | Громадська діяльність                      |                       |                           |                         |                  |          |     |    |
| ₽    | Додаткові відомості де                     | Поставлено на облін   | a                         | 01/06/2023              |                  |          |     |    |
|      | Облік донорських, робі                     | Військовий обов'язо   | K:                        | Військовозобов'язаний   |                  | *        |     |    |
|      | Очищення влади                             | Знатий (виключени     |                           |                         |                  |          |     |    |
|      | керівники/і юмічники                       |                       | ny s bincokobol o obniky  |                         |                  |          |     |    |
| m    | (3) TOB "ЛЕМО"                             | - /                   |                           |                         |                  | • adm    |     |    |
| 1111 | al too Merro                               |                       |                           |                         |                  |          |     | UN |

# 2.2.2.2. Розміщення фотографії в Особовій картці працівника

Особова справа - це сукупність документів, що містять найповніші відомості про трудову діяльність працівника та його біографічні дані, серед яких і фотографія.

Розміщення фотографії виконується у системі **Облік персоналу / Облік кадрів** у групі модулів **Картотека** у модулі **Особові картки працівників**.

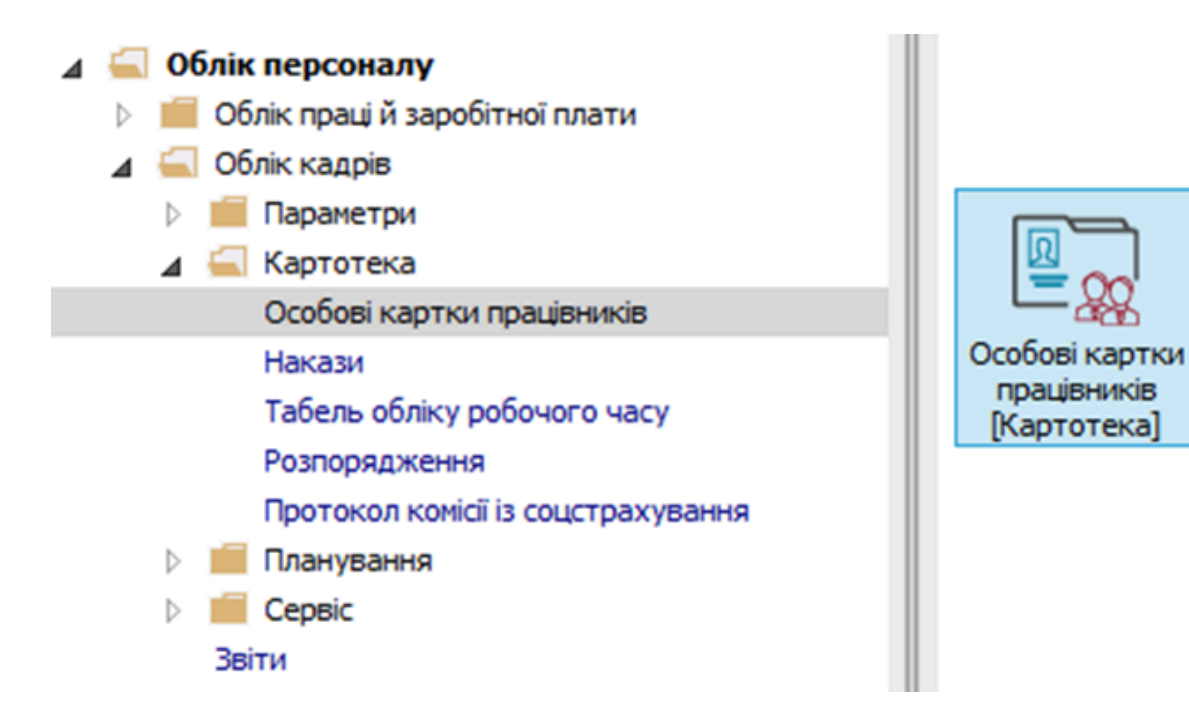

Після створення і проведення наказу на прийом необхідно ввести персональні дані в **Особову** картку працівника.

У реєстрі карток встановити курсор на потрібного співробітника. Відкрити картку працівника по клавіші **Enter** або **F4**, або обрати пункт меню **Реєстр / Змінити.** 

| ee | стр Правка Вид Звіт Сервіс ?           |              |                                               |                       |
|----|----------------------------------------|--------------|-----------------------------------------------|-----------------------|
| •  | Відкрити                               |              |                                               |                       |
| 5  | Створити                               | Ins          | і ОБез звільнених ОТільки з                   | звільнені             |
| 2  | Змінити                                | F4           |                                               |                       |
| 6  | Видалити                               | F8           | <ul> <li>Прізвище Ім'я По-батькові</li> </ul> | ▼ Підрозділ 🔥         |
|    | Відновити                              |              | 2 Перший Олег Романович                       | Ректорат              |
| 5  | Varianne                               |              | 3 Розумна Вероніка Вікторівна                 | Служба бухгалтерс     |
| Ч  | копновати                              | F5           | 5 Помічний Григорій Іванович                  | Ректорат              |
|    | Коригування картотеки                  |              | 8 Метода Ольга Григорівна                     | Секретаріат Вченої ј  |
|    | Переміщення                            | •            | 10 Заступна Наталія Петрівна                  | Навчально-наукови     |
|    | Перерахунок ПЛФО при зміні резидентств |              | 16 Провідний Анатолій Петрович                | Навчально-наукови     |
|    | перерахунок пдоо при змпп резидентен   |              | 22 Кафедральна Євгенія Віталіївна             | Кафедра бухгалтер     |
|    | Накази                                 | Alt+P        | 41 Завідова Таїсія Григорівна                 | Кафедра аналізу та    |
|    | Накази по працівнику                   |              | 51 Режисер Леонід Леонідович                  | Центр культури та і   |
|    | Просування по держслужбі               | Alt+G        | 54 Звукооператор Давид Олександрович          | Центр культури та і   |
|    | Споліциення                            | Alt+O        | 55 Поліграфічна Алла Олександрівна            | Видавничо-поліграф    |
|    | Сповіщення                             | AIL+O        | 68 Невропатолог Петро Петрович                | Медичний центр        |
|    | Оновити                                | Ctrl+F2      | 78 Збережена Антоніна Георгіївна              | Сектор зберігання ¢   |
| _  | Леник                                  | EO           | 80 Читач Лука Андріиович                      | Сектор читальних з    |
| -  | друк                                   | 13           | 87 Комплектна Жанна Борисівна                 | Відділ комплектуван   |
|    | Зберігати позначені звіти              |              | 95 ыблюграф Анна Володимирівна                | Служоа експлуатаці    |
|    | Друк без вибору                        |              |                                               | Бідділ інформациних   |
|    | Друк документа                         | Ctrl+F9      | 27 дврник теренти потапович                   |                       |
| 9  | Зведена таблиця                        | Shift+Ctrl+C | 52 Арујена Людина Тернириа                    | Віддія архівної справ |
| 17 | Експорт поточного представления даних  | Shift+Ctrl+F |                                               | рідділ архіоної Страє |
|    | 2                                      | Alt. 7       |                                               | Y                     |
|    | заявки працівників на надання довідок  | Alt+Z        |                                               | >                     |
| ~  | Вихіл                                  | Esc          |                                               |                       |

Для внесення інформації перейти у пункт **Фотографія** групи **Загальні відомості**.

| IS-pro 7.11.050.999 - [Особова картка:0002 Перший | Олег Романович 01] | _ 🗆 📈    |
|---------------------------------------------------|--------------------|----------|
| Реєстр Правка Вид Сервіс ?                        |                    |          |
| <b>* * *</b> 0 <b>* 2 *</b> 0 <b>0</b>            |                    |          |
| ⊿ Загальні відомості ∧                            |                    |          |
| Посвідчення                                       |                    |          |
| Адреси і телефони                                 |                    |          |
| Сімейний стан                                     |                    |          |
| Інвалідність                                      |                    |          |
| Фотографія                                        |                    |          |
| Автобіографія                                     |                    |          |
| Коментар                                          |                    |          |
| Додаткові гарантії                                |                    |          |
| Написання ПІБ на ін                               |                    |          |
| Призначення і переміще…                           |                    |          |
| Відпустки                                         |                    |          |
| Лікарняні листи                                   |                    |          |
| Відрядження                                       |                    |          |
| Трудові договори                                  |                    |          |
| Будинки на обслуговув                             |                    |          |
| ▷ Стажі                                           |                    |          |
| Розрахункові листи                                |                    |          |
| 🗁 Освіта                                          |                    |          |
| Нагороди                                          |                    |          |
| Дисципліни, що виклад                             |                    |          |
| Підвищення кваліфікації                           |                    |          |
| Кадровий резерв                                   |                    |          |
| Військовий облік                                  |                    |          |
| Договори ЦПХ                                      |                    |          |
| Афілійовані особи                                 |                    |          |
| Вкладення                                         |                    |          |
| Доступ до державної т                             |                    |          |
|                                                   |                    |          |
| í (3) ТОВ "ДЕМО"                                  | 🚨 ad               | m 🛛 🕅 UK |

По пункту меню Реєстр / Завантажити фотографію.

| <b>1</b> 3 1 | S-pro 7.11.050.999 - [Особова ка | ртка:0002 Перший Олег Романович | 01]   | _ 0 |
|--------------|----------------------------------|---------------------------------|-------|-----|
| Pee          | стр Правка Вид Сервіс            | ?                               |       |     |
| <b>*</b> D   | Створити                         | Ins                             |       |     |
|              | Перегляд                         | F3                              |       |     |
| 6            | Змінити                          | F4                              |       |     |
| ⊁            | Видалити                         | F8                              |       |     |
| ŋ            | Копіювати                        | F5                              |       |     |
|              | Мультикишеня Shi                 | ft+Ctrl+9                       |       |     |
|              | Перемістити вгору                | Ctrl+Up                         |       |     |
|              | Перемістити вниз С               | trl+Down                        |       |     |
|              | Накази по працівнику             | Alt+P                           |       |     |
|              | Просування по держслужбі         | . Alt+G                         |       |     |
|              | Сповіщення                       | Alt+O                           |       |     |
|              | Схема навчальних періодів        | Ctrl+S                          |       |     |
|              | Завантажити фотографію…          |                                 |       |     |
|              | Зберегти як                      |                                 |       |     |
|              | Видалити фотографію              |                                 |       |     |
| •            | Друк                             | F9                              |       |     |
|              | Зберігати позначені звіти        |                                 |       |     |
|              | Друк без вибору                  |                                 |       |     |
| ÷            | Друк документа                   | Ctrl+F9                         |       |     |
|              | Вихід                            | Esc                             |       |     |
| -            | Афілійовані особи                |                                 |       |     |
|              | Вкладення                        |                                 |       |     |
|              | Доступ до державної т            |                                 |       |     |
| 16           | (3) ТОВ "ДЕМО"                   |                                 | 🔓 adm |     |

Фотографію завантажити з графічного файлу з розширенням **BMP** або **JPG**і для збереження натиснути кнопку **Відкрити**.

| 🕼 IS-pro 7.11.050.999 - [Особова карти    | ка:0002 Перший Олег Романович 01]            | _ 0 🔀 |
|-------------------------------------------|----------------------------------------------|-------|
| Реєстр Правка Вид Сервіс ?                |                                              |       |
| <b>* * *</b> P <b>P</b> P <b>P</b>        |                                              |       |
|                                           |                                              |       |
|                                           |                                              |       |
| Алреси і телефони                         |                                              |       |
| Сімейний стан                             | Вибір фаилу фотографіі Х                     |       |
| Інвалідність                              |                                              |       |
| Фотографія                                |                                              |       |
| Автобіографія                             |                                              |       |
| Коментар                                  |                                              |       |
| Додаткові гарантії                        | Этот компьютер 2546.1800x1800w.jpg           |       |
| Написання ПІБ на ін                       |                                              |       |
| Призначення і переміще…                   | видео                                        |       |
| Відпустки                                 | 🗐 Документы                                  |       |
| Лікарняні листи                           | 🖶 Загрузки                                   |       |
| Відрядження                               | 📰 Изображения                                |       |
| Грудові договори                          | h Marine                                     |       |
| Будинки на оослуговув                     | J) Wysbikd                                   |       |
|                                           | 🧊 Объемные объ                               |       |
|                                           | 📃 Рабочий стол                               |       |
| Нагороди                                  | 🏪 Локальный дис                              |       |
| <ul> <li>Дисципліни, що виклад</li> </ul> |                                              |       |
| Підвищення кваліфікації                   |                                              |       |
| Кадровий резерв                           | Имя файла: 2546 1800 и ілд У Всі файли (* *) |       |
| Військовий облік                          |                                              |       |
| Договори ЦПХ                              | Открыть 🔻 Отмена                             |       |
| Афілійовані особи                         |                                              |       |
| Вкладення                                 |                                              |       |
| Доступ до державної т                     |                                              |       |
|                                           |                                              |       |
| (3) TOB "HEMO"                            | adm 🕹 adm                                    |       |

При виникненні питань до фото, є можливість його видалити по пункту меню **Реєстр / Видалити фотографію**.

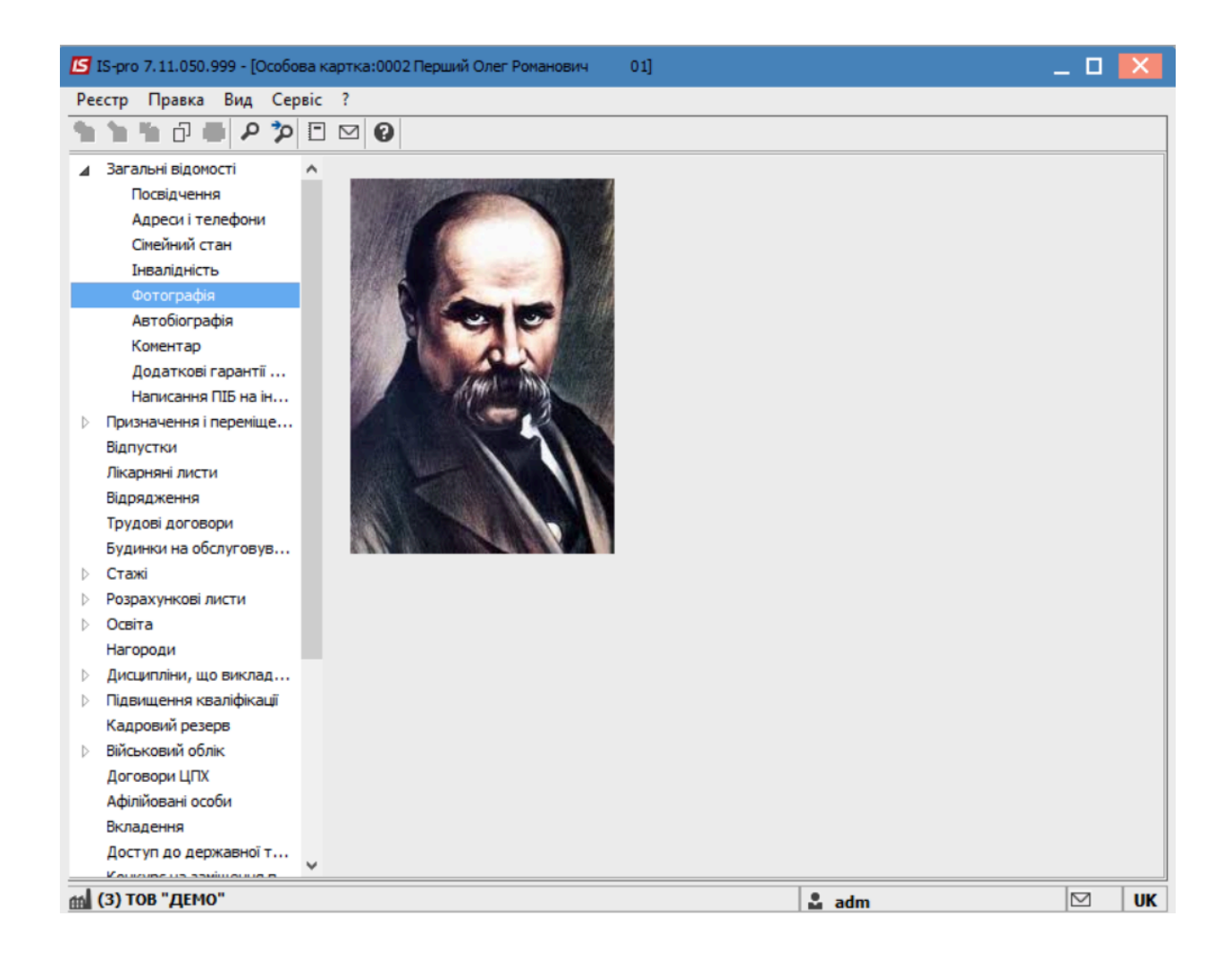

# 2.2.2.3. Внесення інформації про Військовий облік

Внесення персональних даних про Військовий облік працівника виконується у системі **Облік персоналу / Облік кадрів** у групі модулів **Картотека** у модулі **Особові картки працівників**.
| (B) ISpro 8.00.009.999                 |              |                   | _ 🗆 📕 | ×  |
|----------------------------------------|--------------|-------------------|-------|----|
| Меню Правка Вид Обране Сервіс          | ?            |                   |       |    |
| E ★ 🏚 😧 🛈                              |              |                   |       |    |
| 🕞 Головне меню                         | _ 🛛 💌        | 🛧 Обране          |       |    |
| Бухгалтерський та податковий облік     |              |                   |       |    |
| ▷ 🛑 Керування фінансовими розрахунками |              |                   |       |    |
| Облік основних засобів                 |              |                   |       |    |
| 🛛 📕 Логістика                          |              |                   |       |    |
| Облік речового забезпечення            |              |                   |       |    |
| 🔺 듴 Облік персоналу                    |              |                   |       |    |
| Облік праці й заробітної плати         |              |                   |       |    |
| 🖌 듴 Облік кадрів                       |              |                   |       |    |
| ▷ 🛑 Параметри                          |              |                   |       |    |
| 🔺 <u> </u> Картотека                   |              |                   |       |    |
| Особові картки працівників             |              |                   |       |    |
| Накази                                 |              | Особові картки пр |       |    |
| Табель обліку робочого часу            |              |                   |       |    |
| Розпорядження                          |              |                   |       |    |
| Протокол комісії із соцстрахування     |              |                   |       |    |
| 🕨 💼 Планування                         |              |                   |       |    |
| Звіти                                  |              |                   |       |    |
| Електронна прохідна                    |              |                   |       |    |
| Менеджмент персоналу                   |              |                   |       |    |
| Управління студентами                  |              |                   |       |    |
| 🏦 (1) ТОВ "ДЕМО"                       | Administrato | •                 |       | UK |

У реєстрі **Особові картки** по клавіші **Enter** відкрити картку працівника для внесення інформації.

| Peect       | р Правка         | Вид    | 3BIT       | Сервіс         |           | 2          |           |            |                                      |                   |
|-------------|------------------|--------|------------|----------------|-----------|------------|-----------|------------|--------------------------------------|-------------------|
| *1          | 🍾 🏷 🖶            | 🏷 🖄    | Q []       | 🖽 🔂 '          | Y J       |            | $\square$ | 0          |                                      |                   |
| 1еріод:     | 25/04/2024       |        | •          | ▶ O Bci        | • Без з   | вільнен    | их        |            | ○ Тільки звільнені                   |                   |
| Nº I        | картки           | т Табе | льни 🔻 П   | різвище Ім'я П | о батько  | ові        |           | <b>▼</b> П | ідрозділ 🔻                           | Посада            |
|             | 0005             |        | 5 N        | омічний Григор | рій Іванс | вич        |           | P          | екторат                              | Помічник ректор;  |
|             | 0008             |        | 8 M        | етода Ольга Г  | ригорівн  | a          |           | C          | Секретаріат Вченої ради              | Методист          |
|             | 0010             |        | 10 3       | аступна Натал  | ія Петрів | на         |           | н          | авчально-науковий інститут обліку і  | . Заступник дирек |
|             | 0016             |        | 16 N       | ровідний Анат  | олій Пет  | рович      |           | н          | авчально-науковий інститут обліку і  | . Провідний фахів |
|             | 0022             |        | 22 K       | афедральна Є   | вгенія В  | віталіївна | а         | к          | афедра бухгалтерського обліку        | Завідувач кафед   |
|             | 0041             |        | 41 3       | авідова Таїсія | Григорів  | зна        |           | к          | афедра аналізу та аудиту             | Завідувач навча   |
|             | 0051             |        | 51 P       | ежисер Леонід  | , Леонідо | ович       |           | Ц          | ентр культури та мистецтва           | Редактор          |
|             | 0054             |        | 54 3       | вукооператор   | Давид С   | )лексан,   | дрович    | 4 L        | ентр культури та мистецтва           | Звукооператор     |
|             | 0055             |        | 55 N       | оліграфічна Ал | пла Олен  | ксандрів   | на        | в          | идавничо-поліграфічний центр         | Директор видавн   |
|             | 0003             |        | 3 P        | озумна Вероні  | ка Вікто  | рівна      |           | C          | Служба бухгалтерського обліку і фіна | . Головний бухгал |
|             | 0068             |        | 68 H       |                |           |            |           | M          | Іедичний центр                       | Лікар-невропато.  |
|             | 0078             |        | 78 3       | бережена Анто  | оніна Гео | оргіївна   |           | C          | Сектор зберігання фондів             | Завідувач сектор  |
|             | 0800             |        | 80 4       | итач Лука Анд  | рійович   |            |           | C          | Сектор читальних залів               | Завідувач сектор  |
|             | 0087             |        | 87 K       | омплектна Жа   | нна Борі  | исівна     |           | В          | ідділ комплектування документів      | Начальник відді.  |
|             | 0095             |        | 95 B       | ібліограф Анна | а Володи  | имирівна   | 1         | C          | Служба експлуатації                  | Сапер (розмінува  |
|             | 0112             |        | 112 Б      | азова Анастас  | ія Олекс  | іївна      |           | В          | ідділ інформаційних технологій       | Адміністратор ба: |
|             | 0127             |        | 127 Д      | вірник Теренті | ій Потапо | ович       |           | C          | Служба експлуатації                  | Двірник           |
|             | 0132             |        | 132 K      | омендант Мик   | ита Серг  | ійович     |           | D          | осподарська група                    | Комендант         |
|             | 0158             |        | 158 A      | рхівна Людми.  | ла Іванів | вна        |           | В          | ідділ архівної справи                | Завідувач архіву  |
|             | 0162             |        | 162 K      | ристконсульт   | Захар М   | акарови    | 14        | ю          | Оридичний відділ                     | Юрисконсульт      |
|             | 221              |        | 221 T      | ест Тест Тест  |           |            |           | В          | иробничий відділ                     | Начальник відді.  |
|             | 235              |        | 235 A      | рхівна Людми.  | ла Іванія | вна        |           | В          | ідділ бухгалтерського обліку         | Провідний бухга.  |
|             | 238              |        | 238 Ш      | евченко Іван   | Іванови   | ч          |           | В          | иробничий відділ                     |                   |
| Вид: Р<br>< | еєстр особових і | карток | Рядків: 24 |                |           |            |           |            |                                      | >                 |

Для внесення даних персонального обліку перейти у групу Військовий облік.

Згідно наданих співробітником первинних документів ввести інформацію у відповідні поля ( поля заповнюються на підставі довідників, окрім індивідуальних даних, які прописуються вручну):

- Група обліку.
- Категорія обліку.
- Склад.
- Військове звання.
- Військово-обліковий документ.
- Серія і номер військово-облікового документу.
- Дата видачі військово-облікового документу.
- Військово-облікова спеціальність.
- Придатність до військової служби.
- Найменування районного (міського) ТЦК та СП за місцем проживання.
- Найменування районного (міського) ТЦК та СП за місцем реєстрації.
- Перебуває на спеціальному обліку №.

- Мобілізаційне розпорядження.
- Дата видачі мобілізаційного розпорядження.
- Номер команди.
- Висновок ВЛК
- Дата ВЛК
- Поставлено на облік.
- Військовий обов'язок.
- Знятий з обліку.
- Причина зняття з обліку.

| ISpro 8.00.009.999 - [Ocol                                                                                        | бова картка:0068 Невропатолог Петро Петрович 01030103]                                                                     | _ 🗆 💌 |
|----------------------------------------------------------------------------------------------------|----------------------------------------------------------------------------------------------------|-------|
| Реєстр Правка                                                                                                    | Вид Сервіс ?                                                                                                    |       |
| ***08                                                                                                    |                                                                                                    |       |
| <ul> <li>Загальні відомості</li> <li>Призначення і переміщ</li> <li>Відпустки</li> <li>Лікарняні листи</li> </ul> | Реєстраційний номер облікового запису в<br>Єдиному державному реєстрі призовників,<br>військовозобов'язаних та резервістів | î     |
| Відрядження                                                                                                    | Група обліку: РА 🔻                                                                                                    |       |
| Трудові договори                                                                                                  | Категорія обліку:                                                                                                    |       |
| Будинки на обслугову                                                                                              | Склад:                                                                                                    |       |
| <ul> <li>Розрахункові листи</li> </ul>                                                                            | Військове звання:                                                                                                    |       |
| Освіта                                                                                                    | Військово-обліковий документ:                                                                                              |       |
| нагороди<br>Дисципліни, що викла                                                                                  | Серія і номер військово-облікового документу: ВМ123456                                                                     |       |
| <ul> <li>Підвищення кваліфікації</li> </ul>                                                                       | Лата вилачі військово-облікового документу: 02/04/2024                                                                     |       |
| Кадровий резерв                                                                                                   | Військово-облікова спеціальність:                                                                                          |       |
| Військовий облік<br>Логовори ЦПХ                                                                                  |                                                                                                    |       |
| Афілійовані особи                                                                                                 | Придатники за місцен проживания та соці діатанни та місцен проживання                                                      |       |
| Вкладення                                                                                                    | Тик та СП                                                                                                    |       |
| Доступ до державної т                                                                                             | Найменування територіального центру комплектування та соц.підтримки за місцем реєстрації:                                  |       |
| конкурс на заміщення<br>Спецперевірка                                                                             | ТЦК та СП                                                                                                    |       |
| Депутатська діяльність                                                                                            | Перебуває на спеціальному обліку №: 2                                                                                      |       |
| Громадська діяльність                                                                                             | Мобілізаційне розпорядження:                                                                                               |       |
| Облік донорських, роб                                                                                             | Дата видачі                                                                                                    |       |
| Очищення влади                                                                                                    | мобілізаційного розпорядження:                                                                                             |       |
| Керівники/Помічники                                                                                               | помер команди:<br>123                                                                                                    |       |
| Авторозподіл<br>Повноваження                                                                                      | Висновок БЛК (графа на пункт відповідного наказу)<br>Висновок ТЕСТ                                                         |       |
| Допуск до роботи                                                                                                  | Дата ВЛК 03/04/2024                                                                                                    |       |
| Кримінальна відповіда                                                                                             |                                                                                                    |       |
|                                                                                                    | Поставлено на облік: 04/04/2024                                                                                            |       |
|                                                                                                    | Виськовозовов язании                                                                                                    |       |
|                                                                                                    | Знятий (виключений) з військового обліку:                                                                                  |       |
|                                                                                                    | Причина зняття (виключення) з військового обліку 🔹 👻                                                                       | ~     |
| 🏦 (1) ТОВ "ДЕМО"                                                                                                  | Administrator                                                                                                    | И ИК  |

Для збереження натиснути клавішу ТАК.

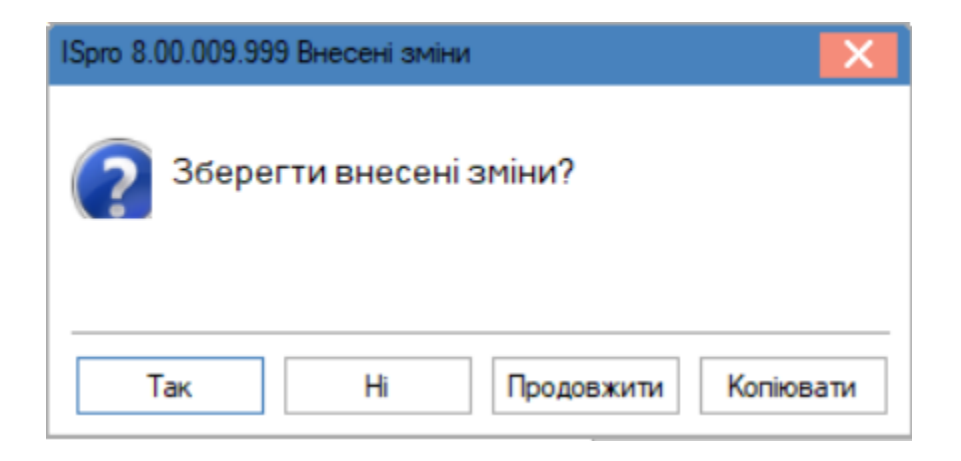

Формування звітів відносно Військового обліку відбувається за допомогою пункту меню Звіт / Формування звіту або через комбінацію клавіш Alt + F9.

| 🔅 ISpro      | » 8.00.009.999 - [Особо         | ві картки праців | зників]                                   |                                      | _ 🗆 🔀                      |
|--------------|---------------------------------|------------------|-------------------------------------------|--------------------------------------|----------------------------|
| Реєст        | р Правка                        | Вид Зв           | іт Сервіс ?                               |                                      |                            |
| <b>2</b> * 1 | ) 🍾 🏠 🖶 🖏                       | 1 🕅 🚺            | Формування звіту Alt+F9                   | ⊠ (2)                                |                            |
| Період       | 25/04/2024                      |                  | <ul> <li>→ ○ Всі • Без звільни</li> </ul> | ених 🔿 Тільки звільнені              |                            |
| Nº.          | картки                          | Табельни т       | Прізвище Ім'я По батькові                 | ▼ Підрозділ ▼                        | Посада                     |
|              | 0002                            | 2                | Перший Олег Романович                     | Ректорат                             | Провідний бухгалтер-ревізо |
|              | 0005                            | 5                | Помічний Григорій Іванович                | Ректорат                             | Помічник ректора           |
|              | 0008                            | 8                | Метода Ольга Григорівна                   | Секретаріат Вченої ради              | Методист                   |
|              | 0010                            | 10               | Заступна Наталія Петрівна                 | Навчально-науковий інститут обліку і | Заступник директора        |
|              | 0016                            | 16               | Провідний Анатолій Петрович               | Навчально-науковий інститут обліку і | Провідний фахівець         |
|              | 0022                            | 22               | Кафедральна Євгенія Віталіїв              | вна Кафедра бухгалтерського обліку   | Завідувач кафедри          |
|              | 0041                            | 41               | Завідова Таїсія Григорівна                | Кафедра аналізу та аудиту            | Завідувач навчальної лабог |
|              | 0051                            | 51               | Режисер Леонід Леонідович                 | Центр культури та мистецтва          | Редактор                   |
|              | 0054                            | 54               | Звукооператор Давид Олекса                | ндрович Центр культури та мистецтва  | Звукооператор              |
|              | 0055                            | 55               | Поліграфічна Алла Олександ                | рівна Видавничо-поліграфічний центр  | Директор видавництва       |
|              | 0003                            | 3                | Розумна Вероніка Вікторівна               | Служба бухгалтерського обліку і фіна | Головний бухгалтер         |
|              | 0068                            | 68               | Невропатолог Петро Петрович               | Медичний центр                       | Лікар-невропатолог         |
|              | 0078                            | 78               | Збережена Антоніна Георгіївн              | а Сектор зберігання фондів           | Завідувач сектору          |
|              | 0080                            | 80               | Читач Лука Андрійович                     | Сектор читальних залів               | Завідувач сектору          |
|              | 0087                            | 87               | Комплектна Жанна Борисівна                | Відділ комплектування документів     | Начальник відділу          |
|              | 0095                            | 95               | Бібліограф Анна Володимирів               | на Служба експлуатації               | Сапер (розмінування)       |
|              | 0112                            | 112              | Базова Анастасія Олексіївна               | Відділ інформаційних технологій      | Адміністратор бази даних   |
|              | 0127                            | 127              | Двірник Терентій Потапович                | Служба експлуатації                  | Двірник                    |
|              | 0132                            | 132              | Комендант Микита Сергійович               | н Господарська група                 | Комендант                  |
|              | 0158                            | 158              | Архівна Людмила Іванівна                  | Відділ архівної справи               | Завідувач архіву           |
|              | 0162                            | 162              | Юристконсульт Захар Макаро                | вич Юридичний відділ                 | Юрисконсульт               |
|              | 221                             | 221              | Тест Тест Тест                            | Виробничий відділ                    | Начальник відділу          |
| Вид: Р       | еєстр особових карт             | ок Рядків: 2     | 24                                        |                                      | ~                          |
| <            | · · · · · · · · · · · · · · · · |                  |                                           |                                      | >                          |
|              |                                 |                  |                                           |                                      |                            |
| (1) 1        | ОВ "ДЕМО"                       |                  |                                           | Administrator                        | ИК                         |

Якщо даного звіту немає у переліку користувацького меню, то необхідно перейти до пункту меню **Реєстр / Налаштування меню звітів** відкривається вікно з переліком звітів модуля.

| JSpro    | 8.00.009.999 - [Oc | обові к  | картки пр | рацівни<br>Оріт | ків]   | Canai          | _         | 2        |          |            |          |           |          |    |      |        | _ [           |      |
|----------|--------------------|----------|-----------|-----------------|--------|----------------|-----------|----------|----------|------------|----------|-----------|----------|----|------|--------|---------------|------|
| Реєстр   | р правка           | B        | яид       | 3BIT            |        | Серви          |           | <u>د</u> |          |            |          |           |          |    |      |        |               |      |
| 🖆 🏷      | 🍾 🏷 🚍              | <u>۹</u> |           | 2               |        | J              | Y A       |          | - 🗠      |            |          |           |          |    |      |        |               |      |
| Період:  | 25/04/2024         |          |           | •               | • 0    | Bci            | 🖲 Без     | звіль    | нених    |            | 🔿 Тількі | и звільне | ні       |    |      |        |               |      |
| Nº K     | картки             | ß        | Вибір в   | ихідної         | форми  | 1              |           |          |          |            |          |           |          |    | _ 0  | X      |               | ^    |
|          | 0002               | _        | Ресстр    |                 | Вил    | 0              | ensic     |          | 2        |            |          |           |          |    |      |        | бухгалтер-рев | 3130 |
|          | 0005               |          | recorp    |                 | -      |                | срыс      |          | 1        |            |          |           |          |    |      |        | ектора        |      |
|          | 0008               | _   🛍    | Відкри    | ти/Виб          | брати  |                | En        | iter     | I        |            |          |           |          |    |      |        |               |      |
|          | 0010               | 2        | Змінит    | и               |        |                |           | F4       | <u> </u> |            |          | - ×       |          |    | -    |        | директора     |      |
|          | 0016               |          | Налаш     | туванн          | ня мен | но звіт        | ів Shift- | +F4      | <u> </u> |            |          | Фаил      | 1        |    | Опис |        | фахівець      |      |
|          | 0022               |          | Пошук     |                 |        |                |           | F7       | I        |            |          |           |          |    |      |        | сафедри       |      |
|          | 0041               | //       | BioMiTH   |                 |        |                |           | n +      | 1        |            |          |           |          |    |      |        | навчальної ла | бог  |
|          | 0051               | _  ×,    | Эцети     |                 | -      |                |           | m +      | ку приз  | зовникі    | в        | R117      | _016.RPF |    |      |        |               |      |
|          | 0054               | <b>v</b> | эняти     | відмітк         | СИ     |                | AIL+INU   | - m      | ва       | <i>c</i> : |          | RI17      | _005.RPF |    |      |        | тор           |      |
|          | 0055               |          | Імпорт    | г налац         | штува  | нь <u>O</u> LA | Р куба    |          | кового   | обліку     | 1        | R117      | _003.RPF |    |      |        | идавництва    |      |
|          | 0003               |          | Експор    | от нала         | аштув  | ань O <u>L</u> | АР куба   | а        | висько   | матами     |          | RI17      | _008.RPF |    |      |        | ухгалтер      |      |
|          | 0068               | In.      | Buyin     |                 |        |                |           | Esc      | 1        |            |          |           |          |    |      |        | опатолог      |      |
|          | 0078               |          | Билд      |                 |        |                |           | Lac      | 1        |            |          |           |          |    |      |        | ектору        |      |
|          | 0080               |          |           |                 |        |                |           |          |          |            |          |           |          |    |      |        | ектору        |      |
|          | 0087               |          |           |                 |        |                |           |          |          |            |          |           |          |    |      |        | відділу       |      |
|          | 0095               |          |           |                 |        |                |           |          |          |            |          |           |          |    |      |        | мінування)    |      |
|          | 0112               |          |           |                 |        |                |           |          |          |            |          |           |          |    |      |        | ор бази даних | ĸ    |
|          | 0127               |          |           |                 |        |                |           |          |          |            |          |           |          |    |      |        |               |      |
|          | 0132               |          |           |                 |        |                |           |          |          |            |          |           |          |    |      | $\sim$ |               |      |
|          | 0158               |          |           |                 |        |                |           |          |          |            |          |           |          |    |      |        | архіву        |      |
|          | 0162               |          |           |                 |        |                |           |          |          |            |          |           |          |    |      | $\sim$ | пьт           |      |
|          | 221                |          |           |                 |        |                |           |          |          |            |          |           |          | ОК | Скас | увати  | відділу       |      |
| Вид: Ре  | еєстр особових к   | a        |           |                 |        |                |           |          |          |            |          |           |          |    |      | -      |               | ~    |
| <        |                    |          |           |                 |        |                |           |          |          |            |          |           |          |    |      |        |               | >    |
|          |                    |          |           |                 |        |                |           |          |          |            |          |           |          |    |      |        |               |      |
| A (1) TO | ов "демо"          |          |           |                 |        |                |           |          | <b>1</b> | Admini     | strator  |           |          |    |      |        |               | 2 U  |
| 2. · · · |                    |          |           |                 |        |                |           |          |          |            |          |           |          |    |      |        |               |      |

У лівій частині вікна курсором виділити необхідний звіт із групи звітів **1817 Військовий облік** та по клавіші **F5** скопіювати його в праву частину вікна.

| 15 ISpro 8.00.009.999 - [Особові картки працівникі | в]             |                    |              |        |           | _ 🗆 🔀            |
|----------------------------------------------------|----------------|--------------------|--------------|--------|-----------|------------------|
| Реєстр Правка Вид Звіт                             | Сервіс         | ?                  |              |        |           |                  |
| 🖕 🍾 🦙 🏠 🖶 🏷 🖄 🔂 🔎                                  | 🎟 🗗 🔻 🏹        | ′⊡⊠0               |              |        |           |                  |
|                                                    |                |                    |              |        |           |                  |
| Період: 🚯 Налаштування меню звітів                 |                |                    |              | _ 0 🔀  |           |                  |
| Реєстр Правка Вид                                  | Сервіс         | ?                  |              |        |           |                  |
|                                                    |                | -                  |              |        |           | Suprantan nanina |
|                                                    |                |                    |              |        |           | ухгалгер-ревізо  |
| Номер Найменування                                 | (              | Обрані звіти       | Файл         | Опис   |           | all op d         |
| Звіт                                               | ^ _            | ⊿ Меню звітів      |              |        |           | циректора        |
| 🔲 🗅 1818 Інші                                      |                | <b>⊿</b> Військови |              |        | пис       | фахівець         |
| 🔲 🛛 👌 1736 Відомість підви                         | щення кваліс   | 1817 FR            | RI17_016.RPF |        |           | сафедри          |
| □ ▷ 1806 Відпустки                                 |                | 1817 FR            | RI17_005.RPF |        |           | навчальної лабор |
| ☐ ▲ 1817 Військовий облі                           | к              | 1817 FR            | RI17_003.RPF |        |           |                  |
| □ 1817 FR Відомість опер                           | ативного облік | 1817 FR            | RI17_008.RPF |        |           | тор              |
| П 1817 FR Облікова карти                           | ка підприємств |                    |              |        |           | идавництва       |
| 1817 FR Списки персон                              | ального війсьн |                    |              |        |           | ухгалтер         |
| 1817 FR Форма узгодже                              | ення даних з в |                    |              |        |           | опатолог         |
| ☐ № 1807 Дати народжен                             | ня, вік, ювіл  |                    |              |        |           | сектору          |
| ☐ № 1812 Державна служ                             | кба, ранги, чи |                    |              |        |           | сектору          |
| □ № 1810 Заохочення і ст                           | ягнення        |                    |              |        |           | відділу          |
| 📋 🛛 🛛 🕅 1813 Наукова діяльн                        | исть 🗸         |                    |              |        |           | мінування)       |
|                                                    | >              |                    |              |        |           | ор бази даних    |
|                                                    |                |                    |              | ~      | A         |                  |
|                                                    |                |                    |              |        |           |                  |
|                                                    |                |                    |              |        | ~         | архіву           |
|                                                    |                |                    |              |        |           | Binniny          |
|                                                    |                |                    |              |        | Скасувати | онданту          |
| Вид: Ре                                            |                |                    |              |        |           | ¥                |
|                                                    |                |                    |              | $\sim$ |           | >                |
| (1) TOP "JEMO"                                     |                | Administ           | testor       |        |           |                  |
|                                                    |                | M Auminis          | trator       |        |           |                  |

Закрити вікно Налаштування меню звітів.

Вибрати потрібну форму звіту і по клавіші **ОК** відправити на формування.

| ISpro 8.00.009.999 - [Occ | бові картки працівників]                     |                |          | _ 🗆 📘            |
|---------------------------|----------------------------------------------|----------------|----------|------------------|
| Реєстр Правка             | Вид Звіт Сервіс ?                            |                |          |                  |
| 當 *b 'b 'b 🖶 '            | ୬ 🛍 🕒 🔎 🖽 🖧 🕇 🖉 🕗 🖗                          |                |          |                  |
| Період: 25/04/2024        | Ш ↔ ОВсі ⊙Без звільнених ОТіг                | льки звільнені |          |                  |
| № картки                  | 😰 Вибір вихідної форми                       |                | _ D 🕨    | ^                |
| 0002                      | Реєстр Вид Сервіс ?                          |                |          | бухгалтер-ревізо |
| 0005                      |                                              |                |          | эктора           |
| 0008                      |                                              |                |          |                  |
| 0010                      | Код табл Найменування                        | Файл           | Опис     | директора        |
| 0010                      | 🖌 🗌 Меню звітів                              |                |          | гаферри          |
| 0041                      | 🛛 🗋 Військовий облік                         |                |          | кафедри          |
| 0051                      | FR Відомість оперативного обліку призовників | RI17_016.RPF   |          |                  |
| 0054                      | FR Облікова картка підприємства              | RI17_005.RPF   |          | ITOD             |
| 0055                      | FR Списки персонального військового обліку   | RI17_003.RPF   |          | идавництва       |
| 0003                      | FR Форма узгодження даних з військоматами    | RI17_008.RPF   |          | ухгалтер         |
| 0068                      |                                              |                |          | опатолог         |
| 0078                      |                                              |                |          | сектору          |
| 0080                      |                                              |                |          | сектору          |
| 0087                      |                                              |                |          | відділу          |
| 0095                      |                                              |                |          | мінування)       |
| 0112                      |                                              |                |          | ор бази даних    |
| 0127                      |                                              |                |          |                  |
| 0132                      |                                              |                |          |                  |
| 0158                      |                                              |                |          | архіву           |
| 0162                      |                                              |                |          | т                |
| 221                       |                                              | ОК             | Скасуват | и відділу        |
| Вид: Реєстр особових к    |                                              |                |          | ×                |
| <                         |                                              |                |          | >                |
| (1) ТОВ "ДЕМО"            | Administra                                   | tor            |          | V U              |

Для коректного відображення даних у звіті, заповнити необхідні параметри і натиснути кнопку **ОК**.

Звіт сформовано.

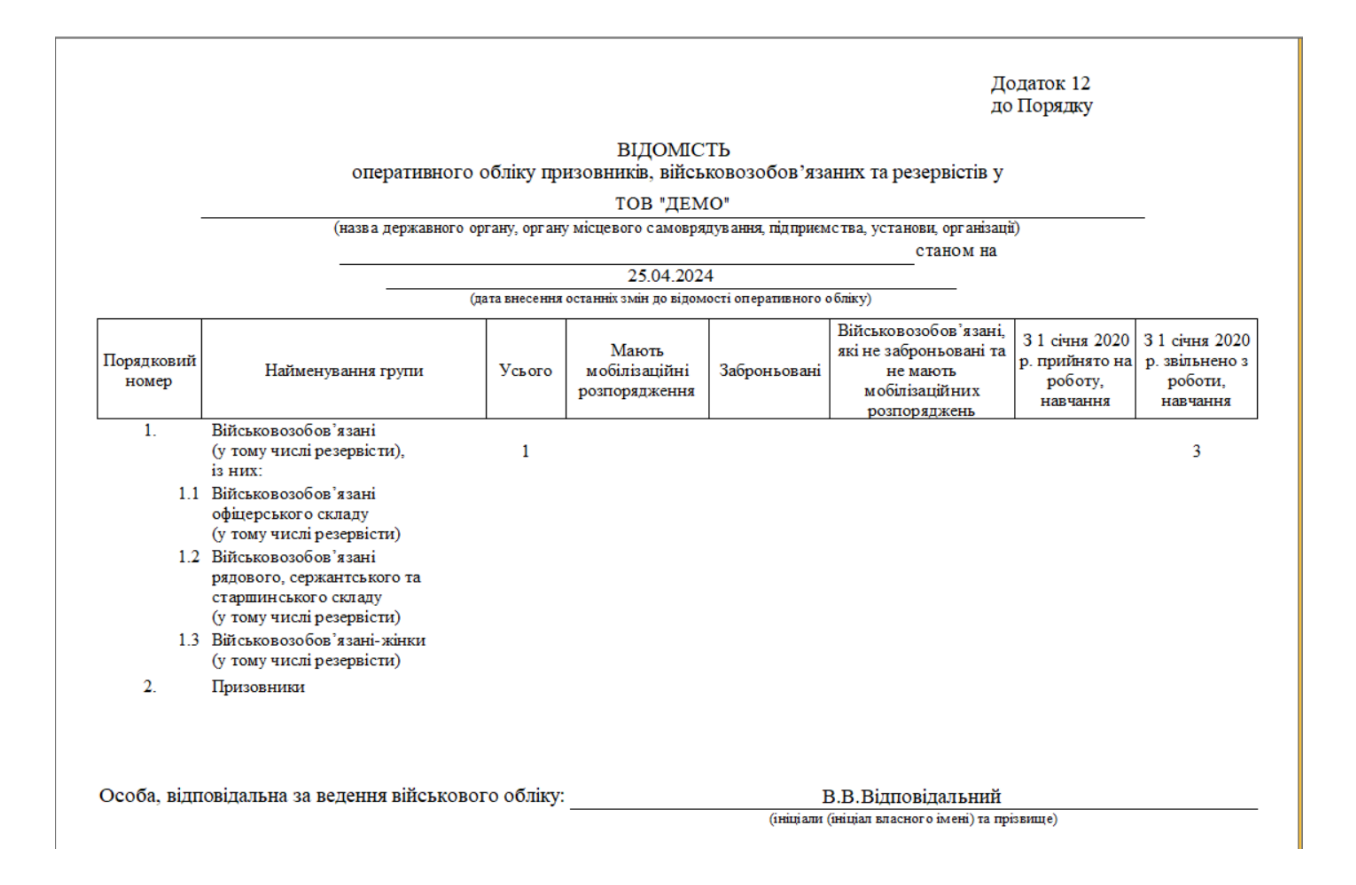

## 2.2.2.4. Внесення інформації про індивідуальне табелювання працівника

**Індивідуальне табелювання** призначене для внесення даних, що стосуються відхилень у перебуванні або відсутності працівника на робочому місці.

Модуль **Особові картки працівників** системи **Облік кадрів** і модуль **Особові рахунки працівників** підсистеми **Облік праці й заробітної плати** майже ідентичні.

Внесення інформації про табелювання працівника проводиться декількома способами. При використанні у комплексі підсистеми **Облік персоналу** дані вносяться у підсистемі **Облік кадрів**, а при відсутності даної підсистеми внесення інформації про індивідуальне табелювання працівника виконується у підсистемі **Облік персоналу / Облік праці й заробітної плати** в групі модулів **Картотека** в модулі **Особові рахунки працівників**.

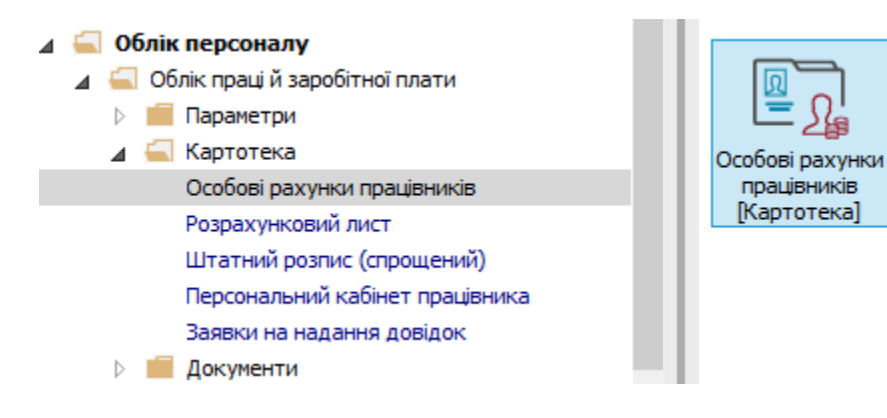

У реєстрі Особових рахунків по клавіші Enter відкрити картку працівника.

| IS-pro 3                                                                    | 7.11.048.999 - [P | еестр особових р | рахунків]                                     |                                   | _ 🛛 📕               |  |  |
|-----------------------------------------------------------------------------|-------------------|------------------|-----------------------------------------------|-----------------------------------|---------------------|--|--|
| еєстр                                                                       | Правка Вид        | Звіт Сервіс      | ?                                             |                                   |                     |  |  |
| * 1                                                                         | b Ko 🖩 🖶          | 🗞 🖷 🖌 🛛          | 0 T.T.D.                                      |                                   |                     |  |  |
| Період: Травень'23 (поточний) • • • ОВсі • Без звільнених ОТільки звільнені |                   |                  |                                               |                                   |                     |  |  |
|                                                                             | Ta6e ▼ № н        | артки            | <ul> <li>Прізвище Ім'я По-батькові</li> </ul> | ▼ Підрозділ 🔻                     | Посада              |  |  |
|                                                                             | 6                 | 0006             | Вчений Назар Олегович                         | Адміністрація                     | Учений секретар     |  |  |
|                                                                             | 7                 | 0007             | Методичний Єфім Іванович                      | Секретаріат Вченої ради           | Методист            |  |  |
|                                                                             | 8                 | 0008             | Метода Ольга Григорівна                       | Секретаріат Вченої ради           | Методист            |  |  |
|                                                                             | 9                 | 0009             | Директорна Валентина Іванівна                 | Кафедра бухгалтерського обліку    | Професор            |  |  |
|                                                                             | 10                | 0010             | Заступна Наталія Петрівна                     | Навчально-науковий інститут об    | Заступник директора |  |  |
|                                                                             | 11                | 0011             | Секретарний Володимир Михайло                 | Навчально-науковий інститут об    | Учений секретар     |  |  |
|                                                                             | 12                | 0012             | Вищий Іван Іванович                           | Навчально-науковий інститут об    | Методист            |  |  |
|                                                                             | 13                | 0013             | Категорний Єгор Вініамінович                  | Навчально-науковий інститут об    | Методист            |  |  |
|                                                                             | 14                | 0014             | Другий Олег Іванович                          | Навчально-науковий інститут об    | Методист            |  |  |
|                                                                             | 15                | 0015             | Безвістний Петро Олегович                     | Навчально-науковий інститут об    | Методист            |  |  |
|                                                                             | 16                | 0016             | Провідний Анатолій Петрович                   | Навчально-науковий інститут об    | Провідний фахівець  |  |  |
|                                                                             | 17                | 0017             | Фахівний Віктор Олександрович                 | Навчально-науковий інститут об    | Фахівець            |  |  |
|                                                                             | 18                | 0018             | Декан Антон Григорович                        | Факультет обліку, аналізу та ауд. | Декан               |  |  |
|                                                                             | 19                | 0019             | Заступник Микола Миколайович                  | Факультет обліку, аналізу та ауд. | Заступник декана    |  |  |
|                                                                             | 20                | 0020             | Факультетний Олексій Петрович                 | Факультет обліку, аналізу та ауд. | Провідний фахівець  |  |  |
|                                                                             | 21                | 0021             | Фахівенко Ольга Семенівна                     | Факультет обліку, аналізу та ауд. | Фахівець            |  |  |
|                                                                             | 22                | 0022             | Кафедральна Євгенія Віталіївна                | Кафедра бухгалтерського обліку    | Завідувач кафедри   |  |  |
|                                                                             | 23                | 0023             | Професор Григорій Васильович                  | Кафедра бухгалтерського обліку    | Професор            |  |  |
|                                                                             | 24                | 0024             | Професоренко Василина Клемент                 | іКафедра бухгалтерського обліку   | Професор            |  |  |
|                                                                             | 25                | 0025             | Доцент Катерина Іванівна                      | Кафедра бухгалтерського обліку    | Доцент              |  |  |
| Вид: Р<br><                                                                 | еєстр особови     | х рахунків       | Рядків: 220                                   |                                   | >                   |  |  |
| (3) TO                                                                      | в "ЛЕМО"          |                  |                                               | • adm                             |                     |  |  |

Для внесення даних курсор встановити у табличній частині пункту **Індивідуальне табелювання** групи **Призначення і переміщення**.

| 🖪 IS-pro 7.11.048.999 - [Особовий                                          | рахунок. Таб.№ 6 Вчений Назар Олегович. Підрозділ 0101. Травень'23] | _ 🗆 📈 |
|----------------------------------------------------------------------------|---------------------------------------------------------------------|-------|
| Реєстр Правка Вид Сервіс                                                   | ?                                                                   |       |
| 1 1 1 H H H P 2 7                                                          |                                                                     |       |
|                                                                            |                                                                     |       |
| <ul> <li>загальні відомості</li> <li>призизивника і перемішення</li> </ul> | Початок Закінчення Підстава                                         | ^     |
| Призначення Переміщення                                                    |                                                                     |       |
| Постійні утримання                                                         |                                                                     |       |
| Заохочення                                                                 |                                                                     |       |
| Стягнення                                                                  |                                                                     |       |
| Сумісництво                                                                |                                                                     |       |
| Індивідуальне табелю                                                       |                                                                     |       |
| Наставництво                                                               |                                                                     |       |
| Підсумований облік                                                         |                                                                     |       |
| Відпустки                                                                  |                                                                     |       |
| Лікарняні листи                                                            |                                                                     |       |
| Відрядження                                                                |                                                                     |       |
| Трудові договори                                                           |                                                                     |       |
| Будинки на обслуговуванні                                                  |                                                                     |       |
| Військовий облік                                                           |                                                                     |       |
| Договори ЦПХ                                                               |                                                                     |       |
| Конкурс на заміщення вак                                                   |                                                                     |       |
| Спецперевірка                                                              |                                                                     |       |
| Депутатська діяльність                                                     |                                                                     |       |
| Громадська діяльність                                                      |                                                                     |       |
| Додаткові відомості держс                                                  |                                                                     |       |
| Облік донорських, робіт в                                                  |                                                                     |       |
| Очищення влади                                                             |                                                                     |       |
| Керівники/Помічники                                                        |                                                                     |       |
| Авторозподіл                                                               |                                                                     |       |
| Повноваження                                                               |                                                                     |       |
| Допуск до роботи                                                           | Рядків: 0                                                           | ~     |
|                                                                            |                                                                     |       |
|                                                                            |                                                                     |       |
| í (3) ТОВ "ДЕМО"                                                           | 🚨 adm                                                               | ⊠ UK  |

Згідно з позицією меню **Реєстр / Створити** або по клавіші **Insert** відкрити вікно **Табелювання** і заповнити необхідні поля:

- Задати дату Початку індивідуального табелювання.
- Прописати дату Закінчення періоду індивідуального табелювання.

Визначитися з варіантами Виду табелювання:

• При виборі параметру **Скорочення робочого дня на (годин)** задається кількість годин скорочення.

| 🖪 IS-pro 7.11.048.999 - [Особовий             | рахунок. Таб.№ 6 Вчений Назар Олегович. Підрозділ 0101. Травень'23] 🔲 📘 |
|-----------------------------------------------|-------------------------------------------------------------------------|
| Реєстр Правка Вид Сервіс                      | ?                                                                       |
| 🗅 🐂 🖬 🖷 🖶 👂 🎾 🔻                               |                                                                         |
| Загальні відомості                            |                                                                         |
| <ul> <li>Призначення і переміщення</li> </ul> |                                                                         |
| Постійні нарахування                          |                                                                         |
| Постійні утримання                            | Початок: 01/06/2023 📖                                                   |
| Заохочення                                    |                                                                         |
| Стягнення                                     | закінчення: 30/06/2023                                                  |
| Сумісництво                                   | Наказ:                                                                  |
| Індивідуальне табелю                          |                                                                         |
| Наставництво                                  | Вид табелювання:                                                        |
| Підсумований облік                            |                                                                         |
| Відпустки                                     | Скорочення росочої о дня на (годин). Ц                                  |
| Лікарняні листи                               | Заміщення планових робочих днів відміченими в таблиці:                  |
| Відрядження                                   | Дата День тижня Години Зміна 🔨                                          |
| Трудові договори                              |                                                                         |
| Будинки на обслуговуванні                     |                                                                         |
| Військовий облік                              |                                                                         |
| Договори ЦПХ                                  |                                                                         |
| Конкурс на заміщення вак                      |                                                                         |
| Спецперевірка                                 |                                                                         |
| Депутатська діяльність                        |                                                                         |
| Громадська діяльність                         | Рядків: 0 🗸 🗸                                                           |
| Додаткові відомості держс                     | Розміл періоду (кількість днів); 7                                      |
| Облік донорських, робіт в                     |                                                                         |
| Очищення влади                                | Вид оплати для табелювання днів:                                        |
| Керівники/Помічники                           | Робочих:                                                                |
| Авторозподіл                                  | Неробочих:                                                              |
| Повноваження                                  |                                                                         |
| Допуск до роботи                              | Ряд                                                                     |
|                                               | ОК Скасувати                                                            |
|                                               |                                                                         |
| 🛍 (3) ТОВ "ДЕМО"                              | 🚨 adm 🛛 🖂                                                               |

- При виборі варіанту Заміщення планових робочих днів відміченими в таблиці вноситься додаткова інформація:
  - Розмір періоду (кількість днів).

В залежності від проставленої кількості днів в табличній частині відкривається період для внесення інформації:

Якщо зміни в табелюванні носять циклічний характер (повторюються щотижня), то проставляється розмір циклу.

В інших випадках для кожного дня окремо проставляється кількість днів періоду.

В періоді вносяться зміни в окремі дні, а незаповнені дні табелюються як і раніше.

Для кожного дня через клавішу Пробіл налаштовується:

- Тривалість роботи в Годинах.
- Зміна.

Необхідно визначитися з Видом оплати для табелювання днів:

- Робочих
- Неробочих.

Для збереження натиснути кнопку ОК.

| 🔄 IS-pro 7.11.048.999 - [Особовий р           | хунок. Таб.№ 6 Вчений Назар Олегович. Підрозділ 0101. Травень'23]          |        | _        | . 🗆 📕 |
|-----------------------------------------------|----------------------------------------------------------------------------|--------|----------|-------|
| Реєстр Правка Вид Сервіс                      | ?                                                                          |        |          |       |
| ጜ ጜ 📲 🖶 👂 🍞 🔻                                 |                                                                            |        |          |       |
| Загальні відомості                            |                                                                            |        |          |       |
| <ul> <li>Доизначення і переміщення</li> </ul> |                                                                            |        | -        |       |
| Постійні нарахування                          | 01/0 Габелювання                                                           | _      | . 🗆 🛛    | ×     |
| Постійні утримання                            | Початок: 01/05/2023                                                        |        |          |       |
| Заохочення                                    |                                                                            |        |          |       |
| Стягнення                                     | Закінчення: 30/06/2023                                                     |        |          |       |
| Сумісництво                                   | Наказ:                                                                     |        |          | -     |
| Індивідуальне табелю                          |                                                                            |        |          |       |
| Наставництво                                  | Вид табелювання:                                                           |        |          |       |
| Підсумований облік                            | О Скороченна робочого дна на (годин):                                      |        |          |       |
| Відпустки                                     |                                                                            |        |          |       |
| Лікарняні листи                               | <ul> <li>Заміщення планових робочих днів відміченими в таблиці:</li> </ul> |        |          |       |
| Відрядження                                   | Дата День тижня                                                            | Години | Зміна    | ^     |
| Трудові договори                              | 02/06/2023 Пт                                                              | 0.00   |          |       |
| Будинки на обслуговуванні                     | 03/06/2023 C6                                                              | 0.00   |          |       |
| Військовий облік                              | 04/06/2023 Нд                                                              | 0.00   |          |       |
| Договори ЦПХ                                  | 🗹 05/06/2023 Пн                                                            | 8.00   | 1        | L     |
| Конкурс на заміщення вак                      | 06/06/2023 Вт                                                              | 0.00   |          |       |
| Спецперевірка                                 | ☑ 07/06/2023 Cp                                                            | 6.00   | 1        | L     |
| Депутатська діяльність                        | Denvin 7                                                                   |        |          |       |
| Громадська діяльність                         | Рядків: 7                                                                  |        |          | ~     |
| Додаткові відомості держс                     | Розмір періоду (кількість днів): 7                                         |        |          |       |
| Облік донорських, робіт в                     |                                                                            |        |          |       |
| Очищення влади                                | вид оплати для таселювання днь:                                            |        |          |       |
| Керівники/Помічники                           | Робочих: 10 Оклад                                                          |        |          | -     |
| Авторозподіл                                  | Неробочих:                                                                 |        |          | -     |
| Товноваження                                  |                                                                            |        |          |       |
| допуск до роботи                              | Ряд                                                                        | OK     | CKacvea  | ти    |
|                                               |                                                                            |        | anacy ba |       |
|                                               |                                                                            |        |          |       |
| а (3) ТОВ "ДЕМО"                              | 💂 adm                                                                      |        |          |       |

Сформувався запис з даними про індивідуальне табелювання працівника.

| 🖪 IS-pro 7.11.048.999 - [Особовий                                                                                                    | рахунок. Таб.№ 6 Вчений Назар Олегович. Підрозділ 0101. Травень'23]                                     | _ 0 | X  |
|----------------------------------------------------------------------------------------------------|----------------------------------------------------------------------------------------------------|-----|----|
| Реєстр Правка Вид Сервіс                                                                                                    | ?                                                                                                    |     |    |
| 🏝 🚡 🏝 📕 🖶 🔎 🍸                                                                                                    |                                                                                                    |     |    |
| <ul> <li>Загальні відомості</li> <li>Призначення і переміщення<br/>Постійні нарахування<br/>Постійні нарахування<br/>Постійні утримання<br/>Заохочення<br/>Стягнення<br/>Сумісництво</li> <li>Індивідуальне табелю<br/>Наставництво<br/>Підсумований облік</li> <li>Відпустки<br/>Лікарняні листи</li> <li>Відрядження<br/>Трудові договори</li> <li>Будинки на обслуговуванні</li> <li>Військовий облік</li> <li>Договори ЦПХ<br/>Конкурс на заміщення вак<br/>Спецперевірка<br/>Депутатська діяльність</li> <li>Громадська діяльність</li> <li>Додаткові відомості держс<br/>Облік донорських, робіт в<br/>Очищення влади</li> </ul> | Початок Закінчення Підстава<br>01/06/2023 30/06/2023 Наказ №443-в від 01/06/2023 Призначення індивідуал |     |    |
| ▷ Авторозподіл                                                                                                    | Рядків: 1                                                                                               |     | ~  |
| Повноваження<br>Допуск до роботи                                                                                                    |                                                                                                    |     |    |
|                                                                                                    |                                                                                                    |     | 1  |
| 📶 (3) ТОВ "ДЕМО"                                                                                                    | adm 🗳                                                                                                   |     | UK |

## 2.2.2.5. Внесення інформації про освіту співробітників

Окрім даних, які вносяться у систему наказами існують дані, які необхідно ввести безпосередньо до картки співробітника.

Внесення даних про отриману освіту, включаючи документи про надбану освіту, наявність наукових ступенів та вчених звань та стан володіння мовами проводиться у системі **Облік персоналу / Облік кадрів** у групі модулів **Картотека** у модулі **Особові картки працівників**.

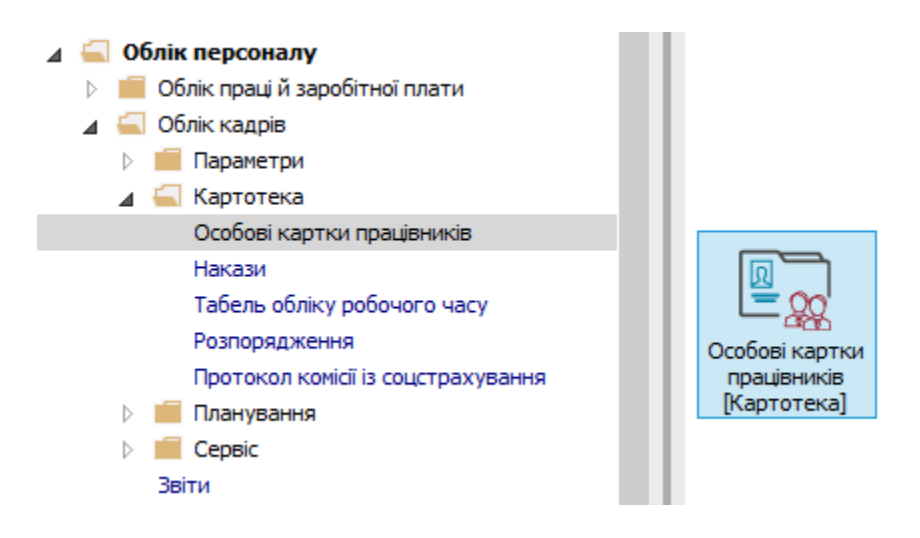

Після створення і проведення наказу на прийом, необхідно заповнити поля в **Особовій картці** працівника.

У реєстрі карток встановити курсор на потрібного співробітника.

Відкрити картку працівника по клавіші Enter або F4, або обрати пункт меню Реєстр / Змінити.

| <b>is</b> 1 | S-pro 7.11.050.999 - [Особові картки працівник | ів]           |                                      |                                  | _ 0         | ×  |
|-------------|------------------------------------------------|---------------|--------------------------------------|----------------------------------|-------------|----|
| Pee         | стр Правка Вид Звіт Сервіс ?                   |               |                                      |                                  |             |    |
| 2           | Відкрити                                       |               |                                      |                                  |             |    |
| *           | Стеорити                                       | Inc           |                                      |                                  |             |    |
|             | 2                                              | E4            | э обез звільнених Пільки звільнені   |                                  |             |    |
|             | э                                              | F4            | Peieruna Inia Da Gamunati            | - Diagonalia                     | <b>D</b>    |    |
|             | видалити                                       | F8            | 2 Перший Олес Романович              | Pertopat                         | Посада      |    |
|             | Відновити                                      |               | 3 Розумна Вероніка Вікторівна        | Служба бухгалтерського обліку і  | Головний б  |    |
| D           | Копіювати                                      | F5            | 5 Помічний Григорій Іванович         | Ректорат                         | Помічник р  |    |
|             | Коригування картотеки                          |               | 8 Метода Ольга Григорівна            | Секретаріат Вченої ради          | Методист    |    |
|             |                                                |               | 10 Заступна Наталія Петрівна         | Навчально-науковий інститут об   | Заступник   |    |
|             | переміщення                                    | •             | 16 Провідний Анатолій Петрович       | Навчально-науковий інститут об   | Провідний   |    |
|             | Перерахунок ПДФО при зміні резидентств         | a             | 22 Кафедральна Євгенія Віталіївна    | Кафедра бухгалтерського обліку   | Завідувач і |    |
|             | Накази                                         | Alt+P         | 41 Завідова Таїсія Григорівна        | Кафедра аналізу та аудиту        | Завідувач   |    |
|             | Накази по працівнику                           |               | 51 Режисер Леонід Леонідович         | Центр культури та мистецтва      | Режисер     |    |
|             |                                                | Alt. C        | 54 Звукооператор Давид Олександрович | Центр культури та мистецтва      | Звукоопер   |    |
|             | Просування по держслужоі                       | Alt+G         | 55 Поліграфічна Алла Олександрівна   | Видавничо-поліграфічний центр    | Директор в  |    |
|             | Сповіщення                                     | Alt+O         | 68 Невропатолог Петро Петрович       | Медичний центр                   | Лікар-невр  |    |
|             | Оновити                                        | Ctrl+F2       | 78 Збережена Антоніна Георгіївна     | Сектор зберігання фондів         | Завідувач   |    |
| _           | -                                              |               | 80 Читач Лука Андрійович             | Сектор читальних залів           | Завідувач   |    |
| -           | Друк                                           | F9            | 87 Комплектна Жанна Борисівна        | Відділ комплектування документів | Начальник   |    |
|             | Зберігати позначені звіти                      |               | 95 Бібліограф Анна Володимирівна     | Служба експлуатації              | Сапер (роз  |    |
|             | Друк без вибору                                |               | 12 Базова Анастасія Олексіївна       | Відділ інформаційних технологій  | Адміністрат |    |
|             | Друк документа                                 | Ctrl+F9       | 27 Двірник Терентій Потапович        | Служба експлуатації              | Двірник     |    |
| *>          |                                                | Shift+ Ctrl+C | 32 Комендант Микита Сергійович       | Господарська група               | Комендант   |    |
| Ψ           | зведена таолиця                                | Shirt+Ctil+C  | 58 Архівна Людмила Іванівна          | Відділ архівної справи           | Завідувач   | 9  |
| "X          | Експорт поточного представлення даних          | Shift+Ctrl+E  | 62 Юристконсульт Захар Макарович     | Юридичний відділ                 | Юрисконсу   |    |
|             | Заявки працівників на надання довідок          | Alt+Z         | 21 Тест Тест Тест                    | Виробничий відділ                | Начальник   |    |
| x           | Вихід                                          | Esc           |                                      |                                  |             | ~  |
|             |                                                |               | 1                                    |                                  | >           |    |
|             |                                                |               |                                      | •                                |             | 1  |
| <b>m</b> (  | з) тов "демо"                                  |               |                                      | 🖬 adm                            |             | UK |

Внесення інформації про здобуту Освіту

Для внесення інформації перейти у групу Освіта.

У табличній частині заповнити поле **Освіта,** вибравши із довідника відповідний вид освіти отриманої працівником.

При необхідності проставляються позначки:

- За фахом.
- Молодий фахівець.
- Практик.

Для внесення даних курсор встановити у табличній частині.

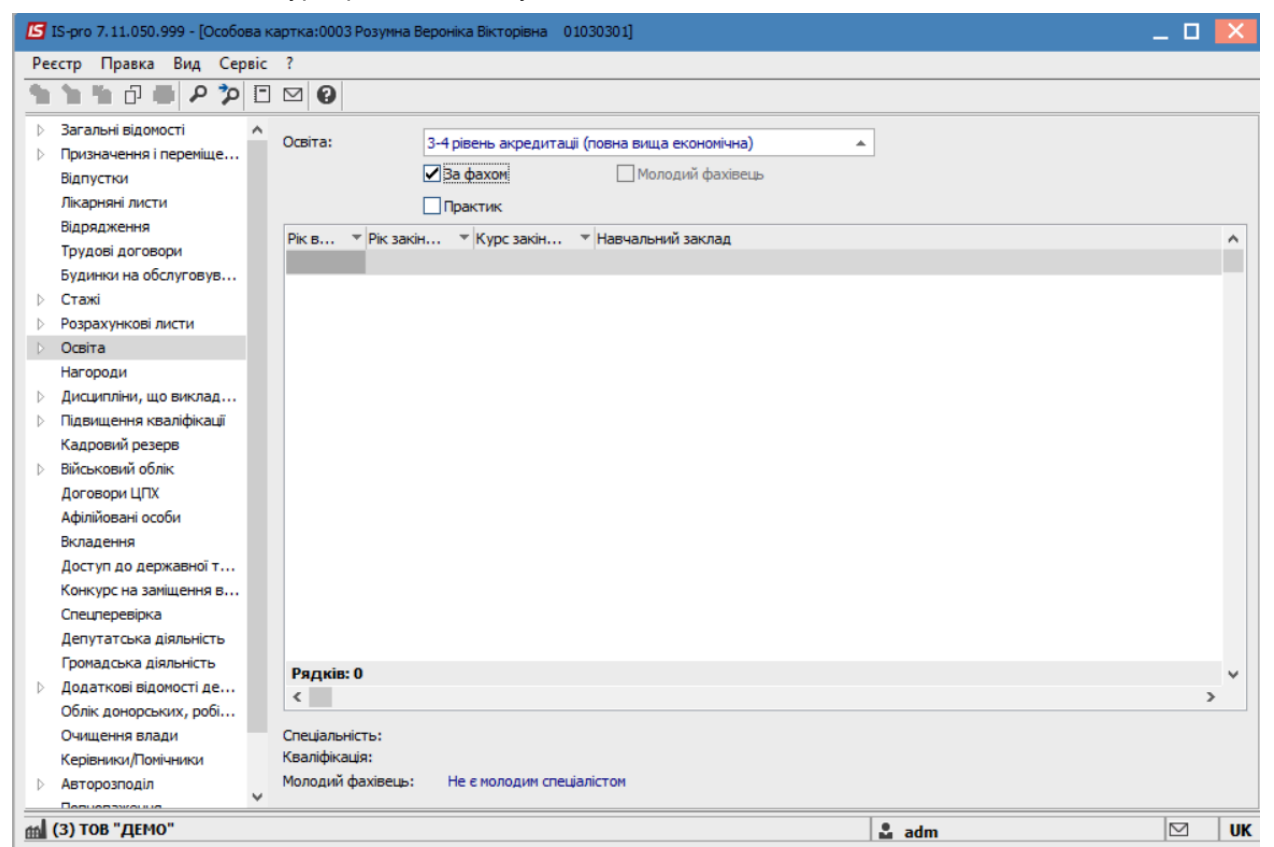

По клавіші **Insert** відкрити вікно **Створення** і згідно наданих працівником первинних документів ввести інформацію у відповідні поля (поля заповнюються на підставі довідників, а індивідуальні дані прописуються вручну):

- Рік вступу до навчального закладу.
- Рік закінчення.
- Курс закінчення.

- Навчальний заклад вибирається з довідника із запропонованого переліку.
- Вибрати Тип навчального закладу.
- Форма навчання.
- Спеціальність.
- Кваліфікація.
- Спеціалізація (сфера діяльності).
- Вид освіти.
- Рівень освіти.
- Тип документа про освіту.
- Зазначається Серія документа про освіту.
- Зазначається Номер документа про освіту.
- Задається Дата видачі документу.
- Оплата за рахунок.
- Квота.

За потреби проставляються позначки:

- Держзамовлення.
- Аспірантура.

Для збереження натиснути кнопку ОК.

| Pee              | стр Правка Вид Сервіс   | ?                     | Створити                          |             | п 🔽                                   |       |
|------------------|-------------------------|-----------------------|-----------------------------------|-------------|---------------------------------------|-------|
| *>               |                         | 1 M A                 |                                   |             |                                       | <br>  |
| -                |                         |                       | Рік вступу:                       | 2015        |                                       | <br>  |
| Þ                | Загальні відомості 🔨    | Освіта:               | Рік закінчення:                   | 2020        | ]                                     |       |
| Þ                | Призначення і переміще  |                       | Курс закінчення:                  | 5           | 1                                     |       |
|                  | Лікарняні листи         |                       |                                   |             |                                       |       |
|                  | Відрядження             |                       | Парчальний заклад:                | 1           | Кивський національний економічний 👻   | <br>  |
|                  | Трудові договори        | Рік в 🍸 Рік закін.    | Тип навчального закладу:          | Університет | •                                     | <br>^ |
|                  | Будинки на обслуговув   |                       | Форма навчання:                   | Очна        | •                                     |       |
| $\triangleright$ | Стажі                   |                       | Спеціальність:                    | 3           | економіка підприємства                |       |
| $\triangleright$ | Розрахункові листи      |                       | Keanidikaujo                      | 7           |                                       |       |
| Þ                | Освіта                  |                       | Realignation.                     | /           | economici                             |       |
|                  | Нагороди                |                       | Спеціалізація (сфера діяльності): |             | •                                     |       |
| Þ                | Дисципліни, що виклад   |                       | Вид освіти:                       | 1           | Повна вища 🔹                          |       |
| Þ                | Підвищення кваліфікації |                       | Рівень освіти:                    |             |                                       |       |
|                  | Кадровий резерв         |                       |                                   |             |                                       |       |
| Þ                | Виськовии облік         |                       | тип документа про освіту:         | 1           | диплом 👻                              |       |
|                  |                         |                       | Серія документа про освіту:       | 123456      |                                       |       |
|                  | Афілійовані осоой       |                       | № документу про освіту:           |             |                                       |       |
|                  | Доступ до державної т   |                       | Дата видачі документа:            | 1           |                                       |       |
|                  | Конкурс на заміщення в  |                       |                                   |             |                                       |       |
|                  | Спецперевірка           |                       | оплата за рахунок.                |             |                                       |       |
|                  | Депутатська діяльність  |                       | Квота:                            |             | · · · · · · · · · · · · · · · · · · · |       |
|                  | Громадська діяльність   | Pacitie: 0            | Держзамовлення                    |             |                                       |       |
| $\triangleright$ | Додаткові відомості де  | <ul> <li>с</li> </ul> |                                   |             |                                       | >     |
|                  | Облік донорських, робі  |                       | Аспірантура                       |             |                                       | <br>- |
|                  | Очищення влади          | Спеціальність:        |                                   |             | ОК Скасувати                          |       |
|                  | Керівники/Помічники     | Кваліфікація:         |                                   |             |                                       |       |
| Þ                | Авторозподіл            | Молодий фахівець:     |                                   |             |                                       |       |
|                  |                         |                       |                                   |             |                                       | L     |

### Внесення інформації про здобуття Наукових ступенів

У пункті **Науковий ступінь** відбивається історія присвоєння співробітнику наукових ступенів. Інформація потрапляє з наказів. При необхідності внесення даних про надання наукового ступеня за попередній період використовується ручних режим.

По клавіші **Insert** відкрити вікно **Створення** і згідно наданих працівником первинних документів ввести інформацію в відповідні поля (поля заповнюються на підставі довідників, а індивідуальні дані прописуються вручну):

- Вказати Рік присвоєння наукового ступеня.
- Вибрати із запропонованого переліку довідника Науковий ступінь.
- Спеціальність кандидата / доктора.
- Галузь наук.
- Прописати Номер диплома.
- Задати Дату видачі диплому.
- Підстава присудження наукового ступеня.
- Дата введення в дію.

- Місце захисту вибрати із довідника.
- Прописати Тему дисертації.

Для збереження натиснути кнопку ОК.

| ß   | IS-pro 7.11.050.999 - [Особова                          | картка:0003 Розум | ина Вероніка Вікторівна 01030301]  |                           |                          | _ 0         | ×  |
|-----|---------------------------------------------------------|-------------------|------------------------------------|---------------------------|--------------------------|-------------|----|
| Pee | стр Правка Вид Серві                                    | с ?               |                                    |                           |                          |             |    |
| ث   | 🗅 🛍 🗗 🗰 👂 🎾 🛙                                           | - 🛛 🛛             |                                    |                           |                          |             |    |
|     | Загальні відомості ла Призначення і переміще… Відпустки | Науковий ступі    | нь Спеціальність                   | № диплому                 | т Дата в т № з/п введе   | ення запису |    |
|     | Лікарняні Листи                                         |                   | Створити                           |                           |                          |             |    |
|     | Трудові договори<br>Будинки на обслуговув               |                   | Рік присвоення:                    | 2020                      |                          |             |    |
| ⊳   | Стажі                                                   |                   | Науковий ступінь:                  | Кандидат економічних наук | <b>*</b>                 |             |    |
| ⊳   | Розрахункові листи                                      |                   | Спеціальність кандидата / доктора: | облік і аудит             | -                        |             |    |
| 4   | Освіта                                                  |                   | Галузь наук:                       |                           |                          |             |    |
|     | Науковий ступінь                                        |                   |                                    | 100456                    |                          |             |    |
|     | Вчене звання                                            |                   | denoted in a                       | 120400                    |                          |             |    |
|     | Наукові праці                                           |                   | Дата видачі диплому:               | 01/07/2020                |                          |             |    |
|     | Володіння мовами                                        |                   | Підстава:                          |                           | -                        |             |    |
|     | Підвищення Гарифу<br>Насороди                           |                   | Дата введення в дію:               |                           |                          |             |    |
| Þ   | Лисципліни, що виклад                                   |                   | Місце захисти:                     | 1 Київський націона       | альний економічний уніве |             |    |
| Þ   | Підвищення кваліфікації                                 |                   |                                    |                           |                          |             |    |
| 1   | Кадровий резерв                                         |                   | Тема дисертаці:                    | Тест                      |                          |             |    |
| ⊳   | Військовий облік                                        |                   |                                    |                           |                          |             |    |
|     | Договори ЦПХ                                            |                   |                                    |                           |                          |             |    |
|     | Афілійовані особи                                       |                   |                                    |                           |                          |             |    |
|     | Вкладення                                               |                   |                                    |                           | ОК Скасувати             |             |    |
|     | Доступ до державної т                                   |                   |                                    |                           |                          |             |    |
|     | Конкурс на заміщення в                                  |                   |                                    |                           |                          |             |    |
|     | Спецперевірка                                           |                   |                                    |                           |                          |             |    |
|     | Депутатська діяльність                                  | Рядків: 0         |                                    |                           |                          |             | ~  |
|     | Громадська діяльність                                   | <                 |                                    |                           |                          | 3           |    |
|     |                                                         |                   |                                    |                           |                          |             |    |
| E C | (3) TOB "ДЕМО"                                          |                   |                                    | <b>2</b>                  | adm                      |             | UK |

#### Внесення інформації про здобуття Вченого звання

У пункті **Вчене звання** відбивається історія присвоєння співробітнику вчених звань. Інформація потрапляє з наказів. При необхідності внесення даних про здобуття вченого звання за попередній період використовується ручних режим.

По клавіші **Insert** відкрити вікно **Створення** і згідно наданих працівником первинних документів ввести інформацію у відповідні поля:

- Вказати Рік присвоєння вченого звання.
- Вибрати у довіднику із запропонованого переліку Вчене звання.
- Прописати Номер диплому.
- Задати Дату видачі диплому.
- Підставу присудження вченого звання.

Для збереження натиснути кнопку ОК.

| 🖪 IS-pro 7.11.050.999 - [Особова картка:0003 Розуина Вероніка Вікторівна 01030301] 📃 🔲 🔀                                                                                                    |                      |                               |                  |       |  |  |  |  |
|----------------------------------------------------------------------------------------------------|----------------------|-------------------------------|------------------|-------|--|--|--|--|
| Реєстр Правка Вид Сервіс ?                                                                                                    |                      |                               |                  |       |  |  |  |  |
| 🏷 🐂 🗗 🛑 👂 🎾 🗉 🖾 🥝                                                                                                    |                      |                               |                  |       |  |  |  |  |
| <ul> <li>Загальні відомості</li> <li>Призначення і переніще</li> <li>Відпустки</li> <li>Лікарняні листи</li> <li>Відлядження</li> <li>Трудові договори</li> <li>Будинки на обслуговув</li> <li>Стажі</li> </ul> | • Вчене звання       |                               | № диплому т Дата | 5 × A |  |  |  |  |
| Розрахункові листи                                                                                                    |                      |                               |                  |       |  |  |  |  |
| ⊿ Освіта                                                                                                    | Створити             |                               |                  |       |  |  |  |  |
| Науковий ступінь                                                                                                    |                      |                               |                  |       |  |  |  |  |
| Вчене звання                                                                                                    | Рік присвоєння:      | 2023                          |                  |       |  |  |  |  |
| Наукові праці                                                                                                    | Вчене звання:        | Старший науковий співробітник | ·                |       |  |  |  |  |
| Володіння мовами                                                                                                    | Диплом №:            | 123456                        |                  |       |  |  |  |  |
| Підвищення тарифу                                                                                                    |                      | 01/12/2022                    |                  |       |  |  |  |  |
| Нагороди                                                                                                    | дата видачі диплону. |                               |                  |       |  |  |  |  |
| Дисципліни, що виклад                                                                                                    | Підстава:            | \$78875                       | <b>•</b>         |       |  |  |  |  |
| Підвищення кваліфікації                                                                                                    |                      |                               |                  |       |  |  |  |  |
| Кадровий резерв                                                                                                    |                      | OK Cka                        | асувати          |       |  |  |  |  |
| Військовий облік                                                                                                    |                      |                               |                  |       |  |  |  |  |
| Договори ЦПХ                                                                                                    |                      |                               |                  |       |  |  |  |  |
| Афілійовані особи                                                                                                    |                      |                               |                  |       |  |  |  |  |
| Вкладення                                                                                                    |                      |                               |                  |       |  |  |  |  |
| Доступ до державної т                                                                                                    |                      |                               |                  |       |  |  |  |  |
| Конкурс на заміщення в                                                                                                    |                      |                               |                  |       |  |  |  |  |
| Спецперевірка                                                                                                    |                      |                               |                  |       |  |  |  |  |
| Депутатська діяльність                                                                                                    |                      |                               |                  |       |  |  |  |  |
| Громадська діяльність                                                                                                    |                      |                               |                  | ~     |  |  |  |  |
| (3) ТОВ "ДЕМО"                                                                                                    |                      | 🚨 adm                         |                  | M UK  |  |  |  |  |

#### Внесення інформації про Наукові праці

Пункт Наукові праці містить список наукових праць і винаходів працівника.

По клавіші **Insert** відкрити вікно **Створення** і згідно наданих працівником первинних документів ввести інформацію у відповідні поля:

- Вказати Рік.
- Прописати Найменування праці або винаходу.

Для збереження натиснути кнопку ОК.

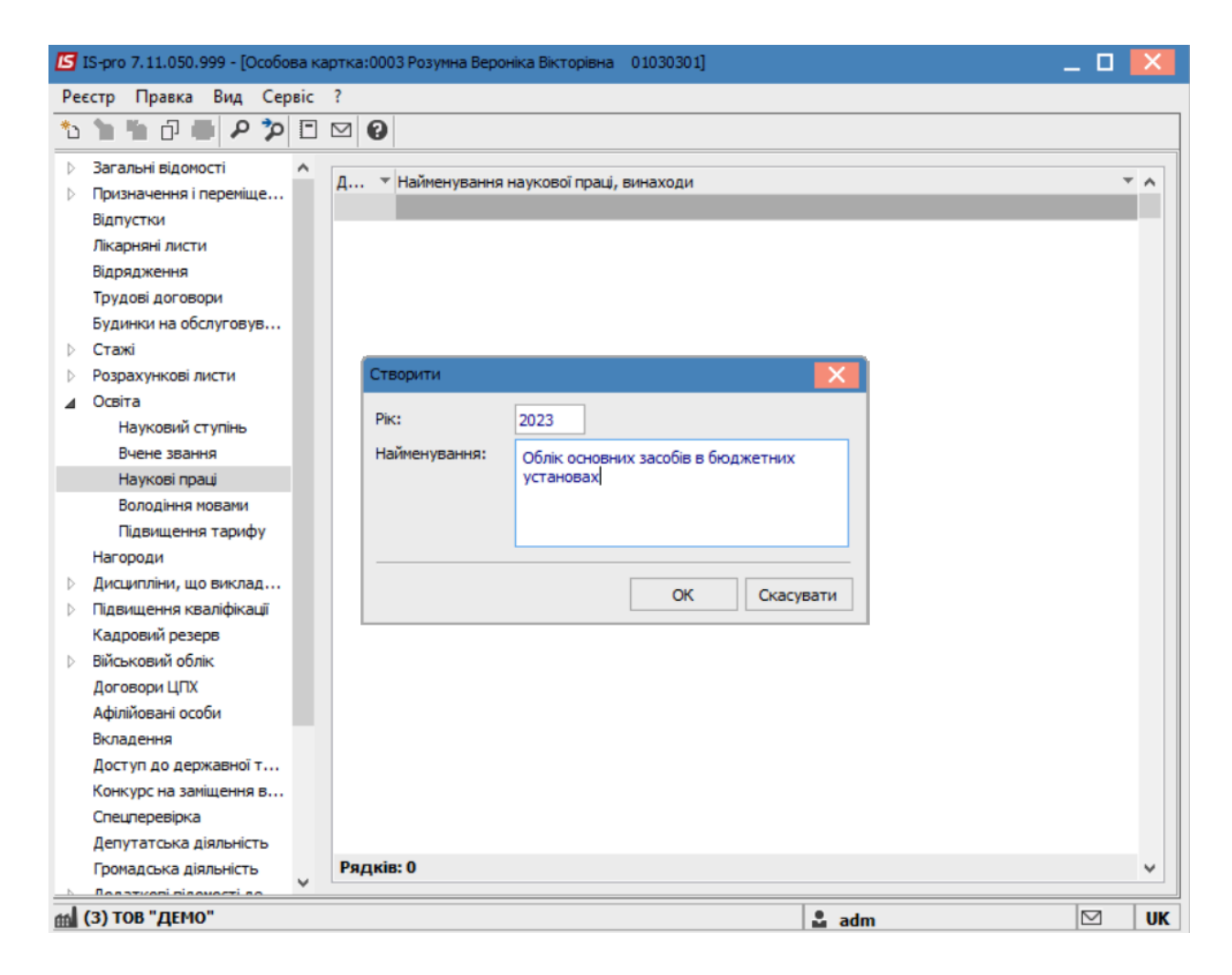

#### Внесення інформації про Володіння мовами

Пункт Володіння мовами містить список мов, якими володіє співробітник.

По клавіші **Insert** відкрити вікно **Створення** і згідно наданих працівником первинних документів ввести інформацію у відповідні поля:

- Заповнити на підставі довідника Мову володіння співробітником.
- Із довідника вибрати Ступінь володіння мовою.
- Вказати Номер документу (за наявності).
- Задати Термін дії документу (за наявності).

Для збереження натиснути кнопку ОК.

| 🖪 IS-pro 7.11.050.999 - [Особова картка:0003 Розумна Вероніка Вікторівна 01030301] 📃 🔲 🔣                                                                                                    |      |                |                                                |                                      |           |   |    |  |
|----------------------------------------------------------------------------------------------------|------|----------------|------------------------------------------------|--------------------------------------|-----------|---|----|--|
| Реєстр Правка Вид Се                                                                                                    | рвіс | ?              |                                                |                                      |           |   |    |  |
| 🏷 🐂 🖬 📕 🗭 🎾                                                                                                    |      |                |                                                |                                      |           |   |    |  |
| <ul> <li>Загальні відомості</li> <li>Призначення і переміще<br/>Відпустки</li> <li>Лікарняні листи</li> <li>Відрядження</li> <li>Трудові договори</li> <li>Будинки на обслуговув</li> <li>Стажі</li> </ul>                        | ^    | Мова           |                                                |                                      |           |   | ^  |  |
| <ul> <li>Розрахункові листи</li> </ul>                                                                                                    |      |                | георити                                        |                                      |           |   |    |  |
| Освіта<br>Науковий ступінь<br>Вчене звання<br>Наукові праці                                                                                                    |      | м<br>с         | мова:<br>Ступінь володіння:<br>цата документу: | англійська<br>Вільно<br>01/12/2023 📰 | *<br>*    |   |    |  |
| Болодіння мовами<br>Пілвищення тарифу                                                                                                    |      | н              | юмер документу:                                | 123456                               |           |   |    |  |
| Нагороди<br>Бисципліни, що виклад                                                                                                    |      | T.             | ермін дії документу:                           | 01/12/2026                           |           |   |    |  |
| <ul> <li>Главищення кваліфікації</li> <li>Кадровий резерв</li> <li>Військовий облік</li> <li>Договори ЦПХ</li> <li>Афілійовані особи</li> <li>Вкладення</li> <li>Доступ до державної т</li> <li>Конкурс на заміщення в</li> </ul> |      |                |                                                | ОК                                   | Скасувати |   |    |  |
| Спецперевірка                                                                                                    |      |                |                                                |                                      |           |   |    |  |
| Депутатська діяльність<br>Громадська діяльність                                                                                                    | ~    | Рядків: (<br>< | 0                                              |                                      |           | > | ~  |  |
| (3) ТОВ "ДЕМО"                                                                                                    |      |                |                                                |                                      | 🚨 adm     |   | UK |  |

## 2.2.2.6. Внесення інформації про осіб з інвалідністю

Модуль **Особові картки працівників** системи **Облік кадрів** і модуль **Особові рахунки працівників** підсистеми **Облік праці й заробітної плати** майже ідентичні. Внесення інформації про осіб з інвалідністю проводиться декількома способами. При використанні в комплексі підсистеми **Облік персоналу** дані вносяться в підсистемі **Облік кадрів**, а при відсутності даної підсистеми внесення інформації про осіб з інвалідністю працівника виконується в підсистемі **Облік персоналу / Облік праці й заробітної плати** в групі модулів **Картотека** в модулі **Особові рахунки працівників**.

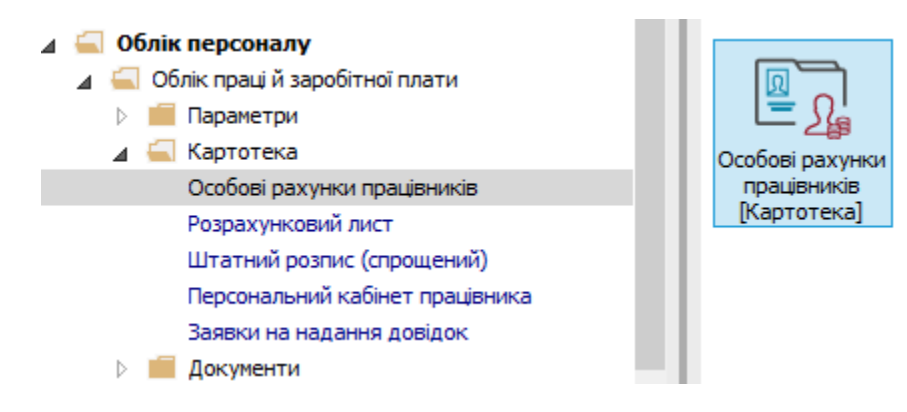

У реєстрі **Особових карток** або **Особових рахунків** по клавіші **Enter** відкрити картку особи з інвалідністю.

| [5] IS-pro 7.11.047.999 - [Реєстр особових рахунків]                    |                |                                                          |                               |                   |                  |                     |        |  |  |  |
|-------------------------------------------------------------------------|----------------|----------------------------------------------------------|-------------------------------|-------------------|------------------|---------------------|--------|--|--|--|
| Реєстр Правка Вид Звіт Сервіс ?                                         |                |                                                          |                               |                   |                  |                     |        |  |  |  |
| 😩 🐿 ங 🖶 🤍 🛄 🔎 🎟 🗗 🛪 🕂 🗖 🗠 🥝                                             |                |                                                          |                               |                   |                  |                     |        |  |  |  |
| Період: Лютий'23 (поточний) – – – Всі • Без звільнених Пільки звільнені |                |                                                          |                               |                   |                  |                     |        |  |  |  |
|                                                                         | Табельн 🔻      | н ▼ № картки ▼ 🔺 Прізвище Ім'я По-батькові ▼ Підрозділ ▼ |                               |                   |                  |                     | ^      |  |  |  |
|                                                                         | 128            | 0128                                                     | Господарча Любов Олексіївна   | Господарська груг | па               | Завідувач господарс | гва    |  |  |  |
|                                                                         | 49             | 0049                                                     | Гурткова Альбіна Назарівна    | Центр культури т  | а мистецтва      | Керівник гуртка     | _      |  |  |  |
|                                                                         | 187            | 0187                                                     | Двірненко Ігор Миколайович    | Господарський від | цділ             | Двірник             |        |  |  |  |
|                                                                         | 127            | 0127                                                     | Двірник Терентій Потапович    | Служба експлуата  | a Luii           | Двірник             |        |  |  |  |
|                                                                         | 207            | 0207                                                     | Дебет Олександра Романівна    | Централізована бу | ухгалтерія       | Провідний бухгалтер |        |  |  |  |
|                                                                         | 18             | 0018                                                     | Декан Антон Григорович        | Факультет обліку  | , аналізу та ауд | Декан               |        |  |  |  |
|                                                                         | 230            | 0230                                                     | Декретна Карина Олексіївна    | Кафедра бухгалте  | ерського обліку  | Старший викладач    |        |  |  |  |
|                                                                         | 75             | 0075                                                     | Директор Надія Вячеславівна   | Навчально-науков  | за бібліотека    | Директор бібліотеки |        |  |  |  |
|                                                                         | 9              | 0009                                                     | Директорна Валентина Іванівна | Кафедра бухгалте  | ерського обліку  | Професор            |        |  |  |  |
|                                                                         | 113            | 0113                                                     | Директоров Степан Петрович    | Студмістечко      |                  | Директор студмістеч | ка     |  |  |  |
|                                                                         | 46             | 0046                                                     | Диригент Оксана Вікторівна    | Центр культури т  | а мистецтва      | Головний диригент   |        |  |  |  |
|                                                                         | 121            | 0121                                                     | Диспетчер Валентин Максимович | Служба експлуата  | alujî            | Диспетчер           |        |  |  |  |
|                                                                         | 181            | 0181                                                     | Диспетчеренко Владислав Олекс | Господарський від | цділ             | Диспетчер           |        |  |  |  |
|                                                                         | 90             | 0090                                                     | Документна Варвара Денисівна  | Сектор обліку док | ументів та спис  | Завідувач сектору   |        |  |  |  |
|                                                                         | 106            | 0106                                                     | Дослід Артем Володимирович    | Сектор підтримки  | наукових дослі   | Головний бібліограф |        |  |  |  |
|                                                                         | 105            | 0105                                                     | Досліджений Архип Миколайович | Сектор підтримки  | наукових дослі   | Завідувач сектору   |        |  |  |  |
|                                                                         | 25             | 0025                                                     | Доцент Катерина Іванівна      | Кафедра бухгалте  | ерського обліку  | Доцент              |        |  |  |  |
|                                                                         | 36             | 0036                                                     | Доцентко Алла Миколаївна      | Кафедра аналізу т | га аудиту        | Доцент              |        |  |  |  |
|                                                                         | 26             | 0026                                                     | Доцентний Дмитро Васильович   | Кафедра бухгалте  | ерського обліку  | Доцент              |        |  |  |  |
|                                                                         | 37             | 0037                                                     | Доцентов Михайло Миколайович  | Кафедра аналізу т | га аудиту        | Доцент              |        |  |  |  |
| Ви                                                                      | д: Реєстр особ | ових рахунків Ряд                                        | цків: <b>21</b> 9             |                   |                  |                     | ~      |  |  |  |
| <                                                                       |                |                                                          |                               |                   |                  |                     | >      |  |  |  |
|                                                                         |                |                                                          |                               |                   |                  |                     |        |  |  |  |
| m (3)                                                                   | ТОВ "ДЕМО"     |                                                          |                               |                   | 🚨 adm            |                     | 3   UK |  |  |  |

Для внесення даних у групі **Загальні відомості**, у пункті **Інвалідність** курсор встановити в табличній частині.

По клавіші **Insert** відкрити вікно **Створення** і згідно наданих працівником первинних документів ввести інформацію в відповідні поля:

- Група інвалідності.
- Дата початку.
- Дата закінчення (у випадку безстроковості дата не проставляється).
- Вид інвалідності вибирається із запропонованого переліку.
- Номер довідки.
- Серія довідки.
- Ким видана.
- Дата видачі довідки.

Інші поля заповнюються за необхідності.

Для збереження натиснути кнопку ОК.

| 🕼 IS-pro 7.11.047.999 - [Oco6o                         | вий рахунок. Таб.№ 207 Д             | Дебет Олександра Романівна. Підрозділ 0103030101. Лютий'23] 🛛 📃 🔲 |
|--------------------------------------------------------|--------------------------------------|-------------------------------------------------------------------|
| Реєстр Правка Вид Сер                                  | овіс ?                               |                                                                   |
| 🏷 🐂 🖞 🗗 🖊 👂 🎾                                          | • • •                                |                                                                   |
| Загальні відомості<br>Посвідчення<br>Адреси і телефони | Група Дата почат                     | тку Дата закінчення Вид (код) Вид Серія довідки л                 |
| Сімейний стан                                          | ренно                                |                                                                   |
| Інвалідність                                           | Jenny .                              |                                                                   |
| Фотографія Група                                       | а інвалідності:                      | 2 Дата початку: 01/02/2023 📰 Дата закінчення: 01/02/2024 📰        |
| Автобіографія Вид ін                                   | нвалідності:                         | 3 Загальні захворювання 👻                                         |
| Коментар                                               |                                      | · · · · · · · · · · · · · · · · · · ·                             |
| Додаткові гаран<br>Написання ПІБ н                     | р довідки:                           | 147 Серія довідки: МК                                             |
| Призначення і перек Ким в                              | видана:                              | тест                                                              |
| Відпустки                                              |                                      |                                                                   |
| Лікарняні листи Дата                                   | а видачі довідки:                    | 01/02/2023 🔤                                                      |
| Відрядження                                            |                                      |                                                                   |
| Трудові договори Трудо                                 | ові рекомендації:                    |                                                                   |
| Будинки на обслуго                                     |                                      |                                                                   |
| <ul> <li>Військовий облік</li> <li>реабі</li> </ul>    | відуальна програма<br>іпітації особи |                                                                   |
| Договори ЦПХ зінва                                     | алідністю (ППР):                     |                                                                   |
| Конкурс на заміщен                                     |                                      |                                                                   |
| Спецперевірка Номер                                    | pI∏P:                                | 145 Дата видач IПР: \$1/02/2023                                   |
| Депутатська діяльн                                     | видана ІПР:                          | · · · · · · · · · · · · · · · · · · ·                             |
| Громадська діяльніс                                    |                                      |                                                                   |
| Додаткові відомості                                    |                                      |                                                                   |
| Облік донорських, р                                    |                                      | ОК Скасувати                                                      |
| Очищення влади                                         |                                      |                                                                   |
| Керівники/Помічники                                    |                                      |                                                                   |
| Авторозподіл                                           | Трудові рекомендації                 | ī:                                                                |
| Повноваження                                           | Homen ICP.                           |                                                                   |
| Допуск до роботи                                       | Ким видана ІПР:                      | дата видач шт;                                                    |
|                                                        |                                      |                                                                   |
| í (3) ТОВ "ДЕМО"                                       |                                      | 🔓 adm 🛛 🗹 UK                                                      |

Сформувався запис з даними про інвалідність працівника.

| ß  | IS-p                                                | ro 7.11                                                                                      | .047.9                                                                                                    | 999 - [C                                               | Особо        | вий р | pax                | нок.                      | Таб.№ 207 Дебет                  | r Олександра I             | Роман | івна. Підрозділ | n 01030       | 030101. Лютий'23] | _           |          | ×  |
|----|-----------------------------------------------------|----------------------------------------------------------------------------------------------|----------------------------------------------------------------------------------------------------|--------------------------------------------------------|--------------|-------|--------------------|---------------------------|----------------------------------|----------------------------|-------|-----------------|---------------|-------------------|-------------|----------|----|
| Pe | єстр                                                | Пра                                                                                          | вка                                                                                                    | Вид                                                    | Cep          | віс   | ?                  |                           |                                  |                            |       |                 |               |                   |             |          |    |
| *  | 1                                                   | *                                                                                            | 7                                                                                                    | l P                                                    | 2            | -     | $\bigtriangledown$ | 0                         |                                  |                            |       |                 |               |                   |             |          |    |
|    | 3ar                                                 | сальні ї<br>Посвід<br>Адрес<br>Сімейн<br>Інвалі<br>Фотог<br>Автоб<br>Комен<br>Додат<br>Напис | Ц <sup>3</sup> ч<br>к<br>ч<br>цчення<br>и і тел<br>ний ст<br>дність<br>рафія<br>іограф<br>тар<br>ткові г<br>ання І | ості<br>а<br>пефони<br>ан<br>рія<br>аранті<br>ЛІБ на і | т<br>п<br>ін | ^     | L.                 | oyna<br>2                 | Дата початку<br>2 01/02/2023     | Дата закінче<br>01/02/2024 | ння   | Вид (код)<br>З  | Вид<br>3 Зага | льні захворювання | Серія<br>МК | довідкі  |    |
|    | Прі<br>Від<br>Лік<br>Від<br>Тру<br>Бул<br>Вій<br>До | изначе<br>пустки<br>арняні<br>рядже<br>удові д<br>динки н<br>съкови<br>говори                | ння і г<br>листи<br>ння<br>огово<br>на обс<br>й облі<br>ЦПХ                                                        | тереміц<br>ри<br>лугову<br>ік                          | це           |       |                    |                           |                                  |                            |       |                 |               |                   |             |          |    |
|    | Co                                                  |                                                                                              | eiova                                                                                                    | щення                                                  | D            |       |                    |                           |                                  |                            |       |                 |               |                   |             | >        | *  |
| ⊳  | Деі<br>Гро<br>До,<br>Об.                            | путатс<br>омадсь<br>даткое<br>лік дон                                                        | ырка<br>ька дія<br>ка дія<br>ві відо<br>юрськ                                                                      | іяльніс<br>пьністи<br>мості д<br>ких, ро               | ть<br>ь<br>е |       | IH                 | цивіду                    | альна програма р                 | реабілітації осо           | бизін | нвалідністю (ІГ | NP):          |                   |             |          |    |
| ⊳  | Оч<br>Кер<br>Ав<br>Пов                              | ищенн<br>рівники<br>торозп<br>вноваж                                                         | я влад<br>1/Помі<br>оділ<br>сення                                                                                  | ци<br>чники                                            |              | ~     | Тр<br>Но<br>Ки     | удові<br>мер ІГ<br>м вида | рекомендації:<br>IP:<br>ана IПР: | 145                        |       |                 |               | Дата видач ІПР:   | : 01/0      | 2/2023   |    |
| -  | По<br>(п)                                           |                                                                                              |                                                                                                    |                                                        |              |       | -                  |                           |                                  |                            |       |                 |               | •                 |             |          |    |
| ΠĤ | (3)                                                 | 10B "/                                                                                       | цемо                                                                                                    |                                                        |              |       |                    |                           |                                  |                            |       |                 |               | 👗 adm             |             | $\simeq$ | UK |

У групі **Загальні відомості** на 2-й сторінці у полі **Страховий збір в ПФ** із запропонованого переліку вибрати параметр **Інваліди** (це поле заповнюється для коректного формування звітності по ЄСВ).

| 🖾 IS-pro 7.11.047.999 - [Особовий    | і рахунок. Таб.№ 207 Дебет Олександра Романівна | . Підрозділ | 0103030101. Лютий'2 | 3]                            |        | _ 0      | X   |
|--------------------------------------|-------------------------------------------------|-------------|---------------------|-------------------------------|--------|----------|-----|
| Реєстр Правка Вид Сервіс             | : ?                                             |             |                     |                               |        |          |     |
| 🐂 🐂 🗗 🗰 👂 🎾 🖻                        |                                                 |             |                     |                               |        |          |     |
| Загальні відомості                   |                                                 |             |                     |                               |        |          |     |
| Призначення і переміщення            | Платник податків                                |             |                     |                               |        |          | ^   |
| Відпустки                            | Резидентство                                    | 1           |                     | Резидент (громадянин країни)  |        |          |     |
| Лікарняні листи                      | Податковий орган                                |             |                     |                               |        |          |     |
| Відрядження                          | № платника податків (ІПП)                       | 1111111     | 306                 |                               |        |          |     |
| Грудові договори                     | № платника внесків в ПФ                         |             |                     |                               |        |          |     |
| <ul> <li>Військовий облік</li> </ul> | Таблиця ставок ПДФО                             |             |                     | Стандартна                    |        |          |     |
| Договори ЦПХ                         | Страховий збір в ПФ                             | 1           |                     | На загальних підставах        |        | *        |     |
| Конкурс на заміщення вак             | № страхового свідоцтва ФСС                      | 111306      |                     |                               |        |          |     |
| Спецперевірка                        | Контрагент                                      |             | 🕒 Довідник типів с  | трахового збору в Пенсійний Ф | -      |          |     |
| Депутатська діяльність               | Код/Найменування                                |             | Реєстр Вид Пр       | авка                          |        |          |     |
| Громадська діяльність                | Договір (основний)                              |             | X T 🗶 P 🖁           |                               |        |          | F I |
| Додаткові відомості держс            | Лата                                            |             | 1 No                |                               |        |          |     |
| Очишення влади                       | Номер                                           |             | I - Na sai a/ibhi   | их підставах                  |        |          | F   |
| Керівники/Помічники                  | Шифо витрат                                     |             | Код 🔻 Найме         | нування                       |        | - ×      | P I |
| Авторозподіл                         |                                                 | 8011/01     | 1 Ha sa             | гальних підставах             |        |          | h   |
| Повноваження                         |                                                 | 0011/01     | 2 Інвал             | іди                           |        |          | F   |
| Допуск до роботи                     |                                                 | 0000000     |                     |                               |        |          | F   |
|                                      | Джерело фінансування                            | 000000      |                     |                               |        |          | F I |
|                                      | Таблиця розподлу сун                            | -           | Рядків: 2           |                               |        | ~        | F I |
|                                      | Напрям діяльності                               | _           |                     |                               | 01     |          | -   |
|                                      | Код вюджетної класифікаці                       |             |                     |                               |        | асувати  | -   |
|                                      | Індексація доходу                               |             |                     |                               |        |          | 4   |
|                                      | Базовий місяць індексації доходу до прийняття   | 1           |                     |                               |        |          | - 1 |
|                                      | Початкова фіксована величина - Дата             |             |                     |                               |        |          | - 1 |
|                                      | Початкова фіксована величина - Сума             | _           |                     |                               |        |          | - 1 |
|                                      | Плановий заробіток до надходження               |             |                     |                               |        |          |     |
|                                      | Інше                                            |             |                     |                               |        |          | *   |
|                                      |                                                 |             |                     |                               | Сторія | нка2з3 ∢ | •   |
| 1                                    |                                                 |             |                     |                               |        |          | Lu  |
| 📶 (3) ТОВ "ДЕМО"                     |                                                 |             |                     | 🚨 adm                         |        |          | UK  |

Для перевірки нарахування фондів ЄСВ перейти на пункт або до модулю**Розрахункові листи** і по клавіші **Enter** відкрити для перегляду необхідний період .

У **Розрахунковому листку** на закладці **Фонди** відображена вся інформація згідно нарахувань по ЄСВ .

| 🖪 IS-pro 7.11.047.999 - [Розрахунковий лист. Вид: Фонд                                                                                                    | аи]   |  |              |          | _ 🗆 📘    | ×  |  |  |  |  |
|----------------------------------------------------------------------------------------------------|-------|--|--------------|----------|----------|----|--|--|--|--|
| Реєстр Правка Вид Сервіс ?                                                                                                    |       |  |              |          |          |    |  |  |  |  |
| ■ 1 1 5 🖶 👂 🕽 🗉 🗠 😧                                                                                                    |       |  |              |          |          |    |  |  |  |  |
| 207 Дебет Олександра Романівна 🔺 🔶 Лютий 23 (поточний)                                                                                                    |       |  |              |          |          |    |  |  |  |  |
| Парозділи:         0.102         Викладацьзой         Категорів:         8 Службовці           Посада:         43 Провідний бухгалтер         Графік:         1 40-годинний робочий тикдень           Оплата:         15 Посадовий оклад         3'496.00         Глан:         20         160.00           Пільги:         Відсути         Факт:         20         160.00         160.00           К-ть ставок:         1.000         Слижа с с с с с с с с с с с с с с с с с с с |       |  |              |          |          |    |  |  |  |  |
| ДФ: Bci                                                                                                    |       |  |              |          |          | •  |  |  |  |  |
| Стандартний Табличний Фонди Пров                                                                                                    | зодки |  |              |          |          |    |  |  |  |  |
| Найменування                                                                                                    |       |  | Вихідна сума | Відсоток | Сума     |    |  |  |  |  |
| 🔺 ЄВ2 ЄСВ:зарплата (інваліди)                                                                                                    |       |  | 12'604.12    |          | 1'060.01 |    |  |  |  |  |
| Лютий'23                                                                                                    |       |  | 12'604.12    |          | 1'060.01 |    |  |  |  |  |
| 15 Посадовий оклад                                                                                                    |       |  | 3'496.00     | 8.410    | 294.01   |    |  |  |  |  |
| 386 Доплата до мінімальної зарплати                                                                                                    |       |  | 677.00       | 8.410    | 56.94    | 1  |  |  |  |  |
| 119 Індексація зарплати                                                                                                    |       |  | 8431.12      | 8.410    | 709.06   |    |  |  |  |  |
| (3) ТОВ "ДЕМО"                                                                                                    |       |  | adm.         |          |          | ιк |  |  |  |  |

# 2.2.2.7. Внесення інформації про пільги з податку на доходи фізичних осіб

Для того, щоб скористатись правом на податкову соціальну пільгу працівнику необхідно подати роботодавцю (якщо працює на кількох підприємствах, установах – одному на його вибір) **заяву про самостійне обрання місця застосування податкової соціальної пільги** та додати до неї документи, що підтверджують належність до відповідної категорії осіб. Соціальна пільга почне застосовуватися з дня отримання роботодавцем такої заяви.

Для використання пільги спочатку повинні бути проведені налаштування видів пільг безпосередньо в виді оплати **Податок з доходів** в модулі **Налаштування.** 

Внесення інформації про пільги з податку з доходів виконується в системі **Облік персоналу / Облік праці й заробітної плати** у групі модулів **Картотека** в модулі **Особові рахунки працівників**.

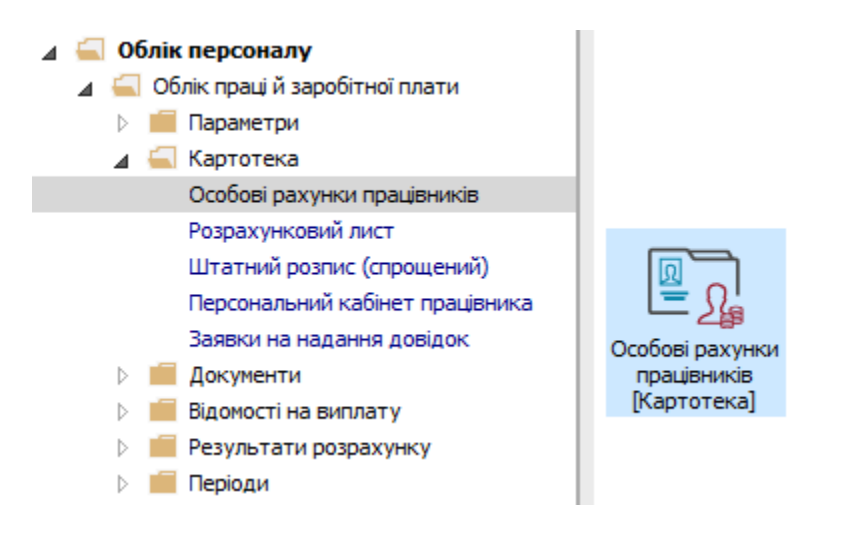

Перейти до Особового рахунку працівника, якому необхідно призначити пільгу.

У реєстрі **Особових рахунків** по клавіші **Enter** відкрити картку працівника, якому згідно законодавства надаються пільги з податку з доходів.

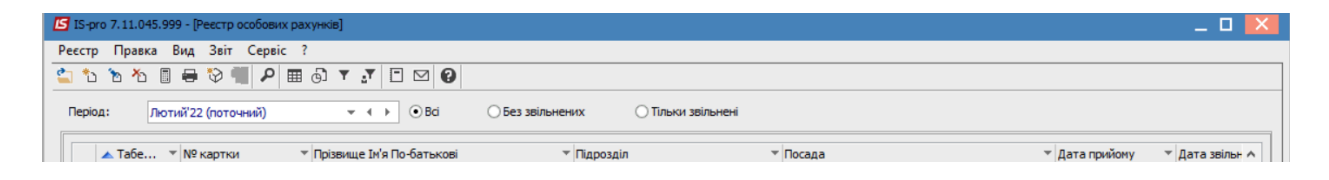

Для внесення даних у групі **Розрахункові листи** в пункті **Податок з доходів** курсор встановити в табличну частину.

| 🖪 IS-pro 7.11.045.999 - [Особовий рахунок. Таб. № 39 Переяславська Галина Олегівна. Підрозділ 010202. Лютий 22] 📃 🔣 |                      |  |  |  |  |  |  |  |  |  |
|----------------------------------------------------------------------------------------------------|----------------------|--|--|--|--|--|--|--|--|--|
| Рестр Правка Вид Сервіс ?                                                                                           |                      |  |  |  |  |  |  |  |  |  |
| 1) 1) 1) 4 + P 1/ 1 🖸 🗹 🕑                                                                                           |                      |  |  |  |  |  |  |  |  |  |
| 👌 Загальні відомості \land                                                                                          |                      |  |  |  |  |  |  |  |  |  |
| Призначення і переміще Податок на дохід 2004. Пільги                                                                |                      |  |  |  |  |  |  |  |  |  |
| Відпустки Кол Найменивання                                                                                          | Поцаток Закінцення А |  |  |  |  |  |  |  |  |  |
| Лікарняні листи                                                                                                    |                      |  |  |  |  |  |  |  |  |  |
| Відрядження                                                                                                    |                      |  |  |  |  |  |  |  |  |  |
| Трудові договори                                                                                                    |                      |  |  |  |  |  |  |  |  |  |
| Будинки на обслуговув                                                                                               |                      |  |  |  |  |  |  |  |  |  |
| 👌 Стажі                                                                                                    |                      |  |  |  |  |  |  |  |  |  |
| Розрахункові листи                                                                                                  |                      |  |  |  |  |  |  |  |  |  |
| Відомості для розра                                                                                                 |                      |  |  |  |  |  |  |  |  |  |
| Податок на дохід                                                                                                    |                      |  |  |  |  |  |  |  |  |  |
| Фонди                                                                                                    |                      |  |  |  |  |  |  |  |  |  |
| Освіта                                                                                                    |                      |  |  |  |  |  |  |  |  |  |
| Нагороди                                                                                                    |                      |  |  |  |  |  |  |  |  |  |
| Дисципліни, що виклад                                                                                               |                      |  |  |  |  |  |  |  |  |  |
| Підвищення кваліфікації                                                                                             |                      |  |  |  |  |  |  |  |  |  |
| Кадровий резерв                                                                                                    |                      |  |  |  |  |  |  |  |  |  |
| Військовий облік                                                                                                    |                      |  |  |  |  |  |  |  |  |  |
| Договори ЦПХ                                                                                                    |                      |  |  |  |  |  |  |  |  |  |
| Афілійовані особи                                                                                                   |                      |  |  |  |  |  |  |  |  |  |
| Вкладення                                                                                                    |                      |  |  |  |  |  |  |  |  |  |
| Доступ до державної т                                                                                               |                      |  |  |  |  |  |  |  |  |  |
| Конкурс на заміщення в                                                                                              |                      |  |  |  |  |  |  |  |  |  |
| Спецперевірка                                                                                                    |                      |  |  |  |  |  |  |  |  |  |
| Депутатська діяльність                                                                                              |                      |  |  |  |  |  |  |  |  |  |
| Громадська діяльність                                                                                               | ✓                    |  |  |  |  |  |  |  |  |  |
| Додаткові відомості де                                                                                              |                      |  |  |  |  |  |  |  |  |  |
| Облік донорських, робі                                                                                              | Сторінка 1 з 3 🔳 🕨   |  |  |  |  |  |  |  |  |  |
|                                                                                                    |                      |  |  |  |  |  |  |  |  |  |
| 🛍 (8) Типова конфігурація 🔹 🕯                                                                                       | Адміністратор 🛛 🛛 ИК |  |  |  |  |  |  |  |  |  |

По пункту меню **Реєстр/Створити** або по клавіші **Insert** відкрити вікно **Додати запис пільги** і згідно наданих працівником первинних документів ввести інформацію про наявні пільги по податку з доходів у відповідні поля:

Вид Пільги обирається по клавіші F3 або по трикутнику у кінці поля із запропонованого переліку.

| ІS-pro 7.11.045.999 - [Особовий рахунок. Таб.№ 39 Переяславська Галина                                                                                                    | Олегівна. Підрозділ 010202. Лютий 22]                                                                                                    | _ 🗆 🔀                  |
|----------------------------------------------------------------------------------------------------|----------------------------------------------------------------------------------------------------|------------------------|
| Реєстр Правка Вид Сервіс ?                                                                                                    |                                                                                                    |                        |
| ¹> ™ # ₩ ₽ ₽ ⊅ ▼ ⊡ ⊠ ❷                                                                                                    |                                                                                                    |                        |
| <ul> <li>Загальні відомості</li> <li>Дризначення і переніще</li> <li>Відрядження</li> <li>Трудові договори</li> <li>Будинки на обслуговув</li> <li>Стакі</li> <li>Розрахункові листи</li> <li>Відомості для розра</li> <li>Податок на дохід</li> <li>Фонди</li> <li>Освіта</li> <li>Нагороди</li> <li>Дисципліни, що виклад</li> <li>Підвищення кваліфікації</li> <li>Кадовой орезов</li> </ul> | Додати запис плыти         х           Пльга         v           Початок         1 Пльга 100%           2 Пльга 150%         3 Пльга 200%           4 Пльга 150% (1 дитина до 18 років, неповна сім'я)         5 Пльга 300% (2 дитини до 18 років, неповна сім'я)           6 Пльга 450% (3 дитини до 18 років)         10 лина 450% | 1очаток Закінчення л   |
| <ul> <li>Військовий облік<br/>Договори ЦПХ<br/>Афілійовані особи</li> <li>Вкладення</li> <li>Доступ до державної т<br/>Конкурс на заніщення в<br/>Спецперевірка<br/>Депутатська діяльність</li> <li>Гронадська діяльність</li> <li>Гронадська діяльність</li> <li>Додаткові відоності де</li> <li>Облік донорських, робі</li> </ul>                                                             |                                                                                                    | ∨<br>Сторінка 1 з 3  ∢ |
| 💼 (8) Типова конфігурація                                                                                                    | 🔓 Адміністратор                                                                                                    | ⊠ UK                   |

Дата Початку застосування пільги обирається з календаря або прописується вручну.

Дата Закінчення застосування пільги прописується вручну або обирається із календаря.

Для збереження натиснути кнопку ОК.

### Примітка:

Якщо пільга безстрокова, то дата закінчення не проставляється.

| IS-pro 7.11.045.999 - [Особовий рахунок. Таб.№ 39 Переяслав                                                         | зська Галина Олегівна. Підрозділ 010202. Лютий 22] | _ 0              | ×  |
|----------------------------------------------------------------------------------------------------|----------------------------------------------------|------------------|----|
| Реєстр Правка Вид Сервіс ?                                                                                          |                                                    |                  |    |
| 12 1 1 1 I I I I I I I I I I I I I I I I                                                                            |                                                    |                  |    |
| > Загальні відомості<br>> Призначення і переніще<br>Відпустки<br>Лікарнані листи<br>Відрядження<br>Трудові договори | ыли<br>я Поч                                       | аток Закінчення  | ^  |
| Будинки на обслуговув<br>▷ Стажі<br>⊿ Розрахункові листи<br>Відомості для розра<br>Податок на дохід                 | Додати запис плыги                                 |                  |    |
| Фонди<br>⊳ Освіта<br>Нагороди                                                                                       | Пільга 6 Пільга 450% (3 дитини до 18 років) -      |                  |    |
| <ul> <li>Дисципліни, що виклад</li> <li>Підвищення кваліфікації</li> <li>Кадровий резерв</li> </ul>                 | ОК Скасувати                                       |                  |    |
| ▷ Військовий облік<br>Договори ЦПХ<br>Афілійовані особи                                                             |                                                    |                  |    |
| Вкладення<br>Доступ до державної т<br>Конкурс на заміщення в                                                        |                                                    |                  |    |
| спецперевірка<br>Депутатська діяльність<br>Громадська діяльність                                                    |                                                    |                  | ~  |
| Додаткові відомості де<br>Облік донорських, робі                                                                    |                                                    | Сторінка 1 з 3 🖪 | •  |
| 🛍 (8) Типова конфігурація                                                                                           | 🔓 Адміністратор                                    |                  | UK |

Сформувався запис із даними про пільги працівника з ПДФО.

| 🖾 IS-pro 7.11.045.999 - [Особовий рахунок. Таб. № 39 Переяславська Галина Олегівна. Підрозділ 010202. Лютий 22] |         | _ 0        | X  |
|----------------------------------------------------------------------------------------------------|---------|------------|----|
| Реєстр Правка Вид Сервіс ?                                                                                      |         |            |    |
| ኄኈጜ፼ ₴ ₽ ⊅ ▼ Ξ ፼                                                                                                |         |            |    |
| <ul> <li>Загальні відомості</li> <li>Призначення і переніще…</li> <li>Податок на дохід 2004. Пільги</li> </ul>  |         |            |    |
| відпустки Код Найменування                                                                                      | Початок | Закінчення | ^  |
| Лікарнян листи 6 Пільга 450% (3 дитини до 18 років)<br>Відрядження                                              | 01/22   | 12/28      |    |
| Трудові договори                                                                                                |         |            |    |
| Будинки на обслуговув                                                                                           |         |            |    |
| 🕨 Стажі                                                                                                    |         |            |    |
| Розрахункові листи                                                                                              |         |            |    |
| Відомості для розра                                                                                             |         |            |    |
| Податок на дохід                                                                                                |         |            |    |
| Фонди                                                                                                    |         |            |    |
| Doceira                                                                                                    |         |            |    |
| Нагороди                                                                                                    |         |            |    |
| Дисципліни, що виклад                                                                                           |         |            |    |
| Підвищення кваліфікації                                                                                         |         |            |    |
| Кадровий резерв                                                                                                 |         |            |    |
| Військовий облік                                                                                                |         |            |    |
| Договори ЦПХ                                                                                                    |         |            |    |
| Афілійовані особи                                                                                               |         |            |    |
| Вкладення                                                                                                    |         |            |    |
| Доступ до державної т                                                                                           |         |            |    |
| Конкурс на заміщення в                                                                                          |         |            |    |
| Спецперевірка                                                                                                   |         |            |    |
| Депутатська діяльність                                                                                          |         |            |    |
| Громадська діяльність                                                                                           |         |            | ~  |
| Додаткові відомості де                                                                                          |         |            |    |
| Облік донорських, робі                                                                                          | Сторін  | ка 1 з З 🖪 | •  |
|                                                                                                    |         | 1-         |    |
| 🛍 (8) Типова конфігурація 🔒 Адміністратор                                                                       |         |            | UK |

Інформацію про застосування пільги можливо переглянути в **Розрахунковому листі** працівника по пункту контекстного меню **Роз'яснення розрахунку**.

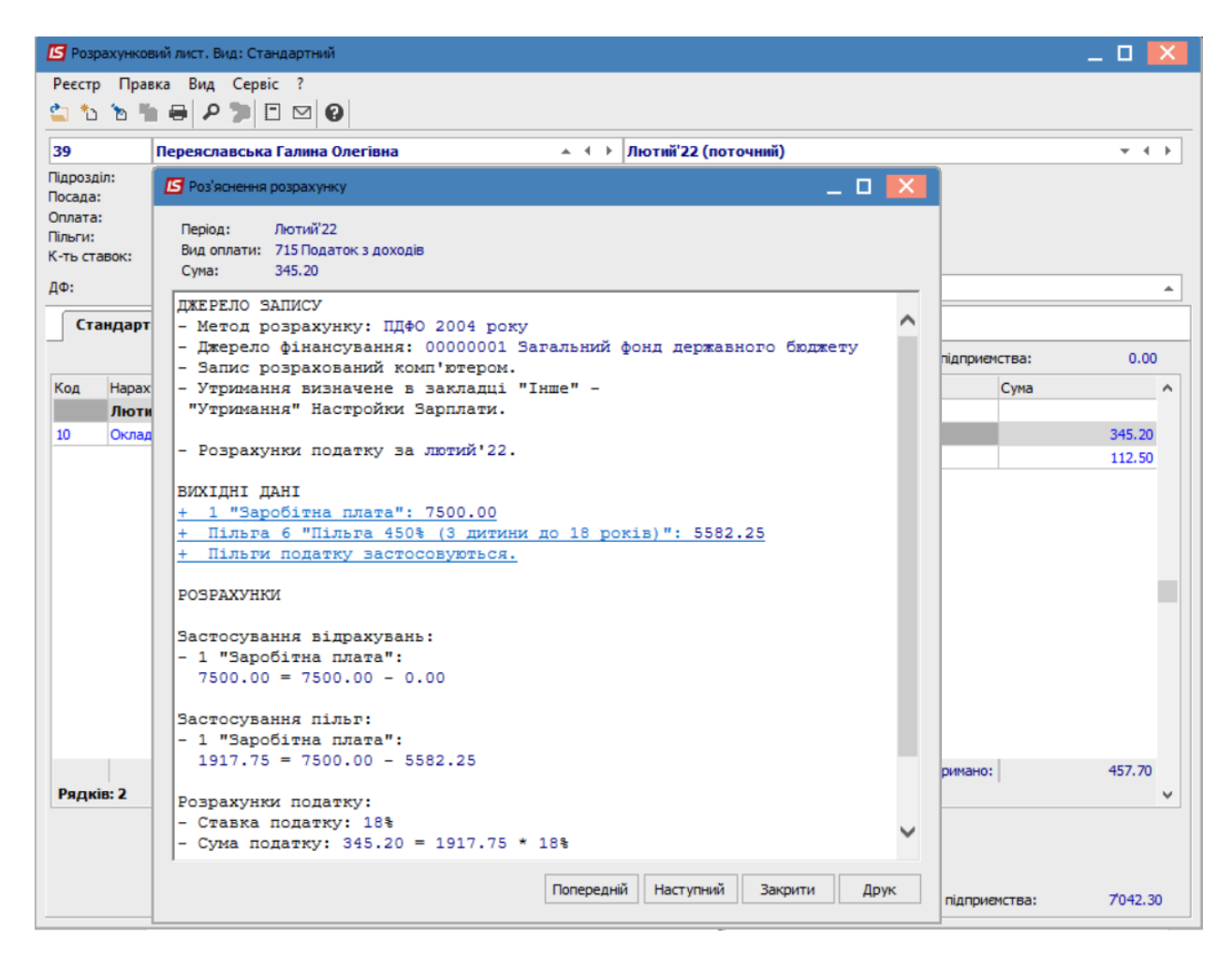

## 2.2.2.8. Внесення інформації про пільги по відпустках

Модуль **Особові картки працівників** підсистеми **Облік кадрів** і модуль **Особові рахунки працівників** підсистеми **Облік праці й заробітної плати** майже ідентичні. Пільги по відпусткам – це перелік підстав для надання додаткових відпусток співробітнику.

Внесення інформації про пільги по відпустках проводиться декількома способами.

При використанні у комплексі системи **Облік персоналу** дані вносяться у підсистемі **Облік кадрів**, а при відсутності даної підсистеми внесення інформації про пільги по відпустках працівника виконується у системі **Облік персоналу / Облік праці й заробітної плати** у групі модулів **Картотека** у модулі **Особові рахунки працівників**.

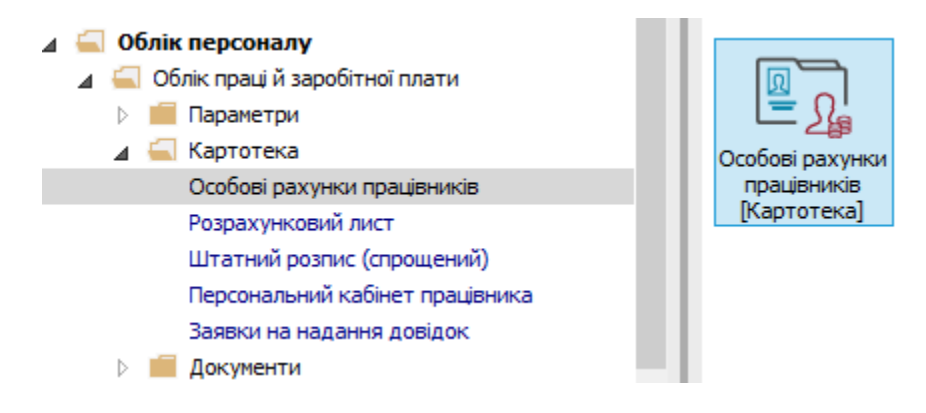

У реєстрі **Особових рахунків** по клавіші **Enter** відкрити картку працівника, якому згідно законодавства надаються пільги по відпустках.

| 🗗 IS-pro 7.11.050.999 - [Реєстр особових рахунків] 🔲 🔜 |              |                 |                                               |                                  |                             |  |
|--------------------------------------------------------|--------------|-----------------|-----------------------------------------------|----------------------------------|-----------------------------|--|
| еєстр                                                  | Правка вид   | д звіт Сервіс : |                                               |                                  |                             |  |
|                                                        | b fb 🗉 🖷     | • V • • P =     | Ġ] ¥ <u>.</u> ▼ [∃ ⊠ [ <b>9</b> ]             |                                  |                             |  |
| Період:                                                | Серпен       | ь'23 (поточний) | ✓ ↓ → ○ Bci ● 5e                              | ез звільнених О Тільки звіль     | нені                        |  |
|                                                        | Табе т N     | I⁰ картки       | <ul> <li>Прізвище Ім'я По-батькові</li> </ul> | Підрозділ 👻                      | Посада                      |  |
|                                                        | 2            | 0002            | Перший Олег Романович                         | Ректорат                         | Перший проректор            |  |
|                                                        | 3            | 0003            | Розумна Вероніка Вікторівна                   | Служба бухгалтерського обліку і  | Головний бухгалтер          |  |
|                                                        | 5            | 0005            | Помічний Григорій Іванович                    | Ректорат                         | Помічник ректора            |  |
|                                                        | 8            | 0008            | Метода Ольга Григорівна                       | Секретаріат Вченої ради          | Методист                    |  |
|                                                        | 10           | 0010            | Заступна Наталія Петрівна                     | Навчально-науковий інститут об   | Заступник директора         |  |
|                                                        | 16           | 0016            | Провідний Анатолій Петрович                   | Навчально-науковий інститут об   | Провідний фахівець          |  |
|                                                        | 22           | 0022            | Кафедральна Євгенія Віталіївна                | Кафедра бухгалтерського обліку   | Завідувач кафедри           |  |
|                                                        | 41           | 0041            | Завідова Таїсія Григорівна                    | Кафедра аналізу та аудиту        | Завідувач навчальної лабора |  |
|                                                        | 51           | 0051            | Режисер Леонід Леонідович                     | Центр культури та мистецтва      | Режисер                     |  |
|                                                        | 54           | 0054            | Звукооператор Давид Олександ                  | Центр культури та мистецтва      | Звукооператор               |  |
|                                                        | 55           | 0055            | Поліграфічна Алла Олександрівна               | Видавничо-поліграфічний центр    | Директор видавництва        |  |
|                                                        | 68           | 0068            | Невропатолог Петро Петрович                   | Медичний центр                   | Лікар-невропатолог          |  |
|                                                        | 78           | 0078            | Збережена Антоніна Георгіївна                 | Сектор зберігання фондів         | Завідувач сектору           |  |
|                                                        | 80           | 0080            | Читач Лука Андрійович                         | Сектор читальних залів           | Завідувач сектору           |  |
|                                                        | 87           | 0087            | Комплектна Жанна Борисівна                    | Відділ комплектування документів | Начальник відділу           |  |
|                                                        | 95           | 0095            | Бібліограф Анна Володимирівна                 | Служба експлуатації              | Сапер (розмінування)        |  |
|                                                        | 112          | 0112            | Базова Анастасія Олексіївна                   | Відділ інформаційних технологій  | Адміністратор бази даних    |  |
|                                                        | 127          | 0127            | Двірник Терентій Потапович                    | Служба експлуатації              | Двірник                     |  |
|                                                        | 132          | 0132            | Комендант Микита Сергійович                   | Господарська група               | Комендант                   |  |
|                                                        | 158          | 0158            | Архівна Людмила Іванівна                      | Відділ архівної справи           | Завідувач архіву            |  |
| Вид: F<br><                                            | Реєстр особо | вих рахунків Ря | дків: 23                                      |                                  | ×<br>>                      |  |
| (3) TO                                                 | ов "демо"    |                 |                                               | 🚨 adm                            |                             |  |

Для внесення даних у розділі Відпустки на закладці Пільги курсор встановити у табличну частину.

| 🖪 IS-pro 7.11.050.999 - [Особовий                                                                                                    | рахунок. Таб.№ 5 Помічний Григорій Іванович. Підрозділ 01. Серпень'23]         | _ D 🗙 |
|----------------------------------------------------------------------------------------------------|--------------------------------------------------------------------------------|-------|
| Реєстр Правка Вид Сервіс                                                                                                    | ?                                                                              |       |
| 🏷 🐂 🗗 🖝 👂 🎾 🖻                                                                                                    |                                                                                |       |
| <ul> <li>Загальні відомості</li> <li>Призначення і переміщення<br/>Відпустки</li> </ul>                                                                                                    | Дата початк. відпуского періоду:<br>Вихід з післяродової відпустки: 18/01/2022 |       |
| Лікарняні листи<br>Відрядження                                                                                                    | Надані відпустки Баланс відпусток Пільги До вступу Графік відпусток            |       |
| Трудові договори<br>Будинки на обслуговуванні<br>▷ Військовий облік<br>Договори ЦПХ<br>Конкурс на заміщення вак<br>Спецперевірка<br>Депутатська діяльність<br>Громадська діяльність<br>Громадська діяльність<br>○ Додаткові відомості держс<br>Облік донорських, робіт в<br>Очищення влади<br>Керівники/Помічники<br>▷ Авторозподіл<br>Повноваження<br>Допуск до роботи | Поча Такін Вид пільги                                                          |       |
|                                                                                                    | Рядків: 0                                                                      | v     |

Перейти до пункту меню **Реєстр/Створити** або натиснути по клавіші **Insert**.

| <b>1</b> 3 I | S-pro 7.11.050.999 - [Особовий р | ахунок. Таб | .№ 5 Помічни | ій Григорій Іван        | ювич. Підр | озділ 01. Се | рпень'23] |                  | _ 0 | ×        |
|--------------|----------------------------------|-------------|--------------|-------------------------|------------|--------------|-----------|------------------|-----|----------|
| Pee          | стр Правка Вид Сервіс            | ?           |              |                         |            |              |           |                  |     |          |
| *1           | Створити                         | Ins         |              |                         |            |              |           |                  |     |          |
|              | Перегляд                         | F3          | RINDVCKOCO   | nenionv:                |            | 100          |           |                  |     |          |
| 2            | Змінити                          | F4          |              | перюду.                 |            |              |           |                  |     |          |
| *            | Видалити                         | F8          | родової відп | устки:                  | 18/01/20   | 22           |           |                  |     |          |
| 0            | Копіювати                        | F5          | відпустки    | Баланс від              | пусток     | Пільги       | До вступу | Графік відпусток |     |          |
|              | Мультикишеня Shi                 | ft+Ctrl+9   |              | -                       |            |              |           |                  |     |          |
|              | Перемістити вгору                | Ctrl+Up     | Закін ч      | <sup>и</sup> Вид пільги |            |              |           |                  |     | ^        |
|              | Перемістити вниз С               | trl+Down    |              |                         |            |              |           |                  |     |          |
|              | Накази по працівнику             | Alt+P       |              |                         |            |              |           |                  |     |          |
|              | Просування по держслужбі.        | . Alt+G     |              |                         |            |              |           |                  |     |          |
|              | Сповіщення                       | Alt+O       |              |                         |            |              |           |                  |     |          |
| -            | Друк                             | F9          |              |                         |            |              |           |                  |     |          |
|              | Зберігати позначені звіти        |             |              |                         |            |              |           |                  |     |          |
|              | Друк без вибору                  |             |              |                         |            |              |           |                  |     |          |
| ÷            | Друк документа                   | Ctrl+F9     |              |                         |            |              |           |                  |     |          |
|              | Вихід                            | Esc         |              |                         |            |              |           |                  |     |          |
| -            | House Ho boost                   |             |              |                         |            |              |           |                  |     |          |
|              |                                  |             |              |                         |            |              |           |                  |     |          |
|              |                                  |             |              |                         |            |              |           |                  |     |          |
|              |                                  |             |              |                         |            |              |           |                  |     |          |
|              |                                  |             |              |                         |            |              |           |                  |     |          |
|              |                                  | Ралків: (   |              |                         |            |              |           |                  |     |          |
|              |                                  | гядків: С   | ·            |                         |            |              |           |                  |     | <b>_</b> |
| mi (         | (3) ТОВ "ДЕМО"                   |             |              |                         |            |              | L         | adm              |     | UK       |

У вікні**Створення**, відповідно до наданих працівником первинних документів ввести інформацію про наявні пільги по відпустках у відповідні поля:

- Дата початку.
- Дата закінчення.
- Вид пільги вибирається з запропонованого переліку.

Для збереження натиснути кнопку ОК.

| Створення        |                                       | X   |
|------------------|---------------------------------------|-----|
| Дата початку:    | 01/12/2023                            |     |
| Дата закінчення: | 01/12/2033                            |     |
| Вид пільги:      | Двоє і більше дітей віком до 15 років | -   |
|                  |                                       |     |
|                  | OK Ckacye                             | ати |

Сформувався запис з даними про пільги працівника по відпустках.

### Увага:

I

Якщо працівник, згідно законодавства, має декілька пільг по відпустках, то вони всі по черзі повинні бути внесені в особову справу працівника.

| ß   | IS-pro 7.11.050.999 - [Особова к                          | артка:0005 Помічний Григорій Іванович 🛛 01] 📃 📃                                             | X  |
|-----|-----------------------------------------------------------|---------------------------------------------------------------------------------------------|----|
| Pee | єстр Правка Вид Сервіс                                    | ?                                                                                           |    |
| *   | 🍗 🏝 🗗 🔳 🖉 🎾 🔻                                             |                                                                                             |    |
|     | Загальні відомості<br>Призначення і переміще<br>Відпустки | Дата початк. відпуского періоду: 01/01/2017 📰<br>Вихід з післяродової відпустки: 18/01/2022 |    |
|     | Лікарняні листи                                           | Надачі відрустки Баданс відрусток Пільти До встуру Графік відрусток                         |    |
|     | Трудові договори                                          |                                                                                             |    |
|     | Будинки на обслуговув                                     | Поча т Закін т Вид пільги                                                                   | ~  |
| Þ   | Стажі                                                     | 01/12/23 01/12/33 Двоє і більше дітей віком до 15 років                                     |    |
| Þ   | Розрахункові листи                                        |                                                                                             |    |
| Þ   | Освіта                                                    |                                                                                             |    |
| Ľ   | Нагороди                                                  |                                                                                             |    |
| ⊳   | Дисципліни, що виклад                                     |                                                                                             |    |
| Þ   | Підвищення кваліфікації                                   |                                                                                             |    |
|     | Кадровий резерв                                           |                                                                                             |    |
| ⊳   | Військовий облік                                          |                                                                                             |    |
|     | Договори ЦПХ                                              |                                                                                             |    |
|     | Афілійовані особи                                         |                                                                                             |    |
|     | Вкладення                                                 |                                                                                             |    |
|     | Доступ до державної т                                     |                                                                                             |    |
|     | Конкурс на заміщення в                                    |                                                                                             |    |
|     | Спецперевірка                                             |                                                                                             |    |
|     | Депутатська діяльність                                    |                                                                                             |    |
|     | Громадська діяльність                                     |                                                                                             |    |
| ₽   | Додаткові відомості де                                    |                                                                                             |    |
|     | Облік донорських, робі                                    |                                                                                             |    |
|     | Очищення влади                                            |                                                                                             |    |
|     | Керівники/Помічники                                       | Denvie: 1                                                                                   |    |
| Þ   | Авторозподіл                                              | ГЛДМО, ±                                                                                    | -  |
| m   | (3) ТОВ "ДЕМО"                                            | 🔓 adm                                                                                       | UK |

Для перевірки перейти на закладку Баланс відпусток.

У табличній частині відображено інформацію про пільгу на відпустку.

| 🖸 IS-pro 7.11.050.999 - [Особова картка:0005 Поміч         | ний Григорій Іванович 01]   |                           |                     |                    |              | _ 0                | ×   |
|------------------------------------------------------------|-----------------------------|---------------------------|---------------------|--------------------|--------------|--------------------|-----|
| Реєстр Правка Вид Сервіс ?                                 |                             |                           |                     |                    |              |                    |     |
| 🐂 🐂 🗗 🗰 👂 🎾 🍸 🗖 🖾 🔞                                        |                             |                           |                     |                    |              |                    |     |
| Загальні відомості ^ поло поло поло поло поло поло поло по |                             | - 193                     |                     |                    |              |                    |     |
| Призначення і переміще…                                    | 1пуского періоду: 01/01/201 | .7                        |                     |                    |              |                    |     |
| Відпустки Вихід з післярод                                 | ової відпустки: 18/01/202   | 2                         |                     |                    |              |                    |     |
| Лікарняні листи                                            |                             |                           |                     |                    |              |                    |     |
| Відрядження Надані віді                                    | устки Баланс відпусток      | Пільги До вступу          | Графік відпусто     | к                  |              |                    |     |
| Трудові договори                                           |                             |                           |                     |                    |              |                    |     |
| Будинки на обслуговув На дату:                             | 1/12/2023 🔠 Вид: Нада       | ання відпустки або компен | сація (план на дату | , факт - повністю) |              |                    |     |
| 🗅 Стажі За періодами:                                      |                             |                           |                     |                    |              |                    |     |
| Розрахункові листи Період                                  | Вид відпустки               | и Тривалість              | ▼ Використ          | ▼ Компенсова ▼     | Залишо 🔻     | Стаж для дод. відп | . ^ |
| Освіта 01/01/20 - 31/                                      | 2/20 Відпустка пед          | дагогічна 5               | 6.00                |                    | 56.00        |                    |     |
| Нагороди 01/01/21 - 31/                                    | 2/21 Відпустка пед          | дагогічна 5               | 6.00                |                    | 56.00        |                    |     |
| ▷ Дисципліни, що виклад<br>01/01/22 - 13/                  | 1/22 Відпустка пед          | дагогічна 5               | 6.00                |                    | 56.00        |                    |     |
| Підвищення кваліфікаціі 18/01/22 - 17/                     | 1/23 Відпустка пед          | дагогічна 5               | 6.00                |                    | 56.00        |                    |     |
| Кадровий резерв 01/01/23 - 31/                             | 2/23 Додаткова ві           | ідпуска 1                 | 0.00                |                    | 10.00        |                    |     |
| Військовий облік 18/01/23 - 17/                            | 1/24 Відпустка пед          | дагогічна 5               | 6.00                |                    | 56.00        |                    |     |
| Договори ЦПХ                                               |                             | 45                        | 2.00                | 4 0.00             | 459.00       |                    |     |
| Афілійовані особи                                          |                             | VF                        | 2.00                | 4 0.00             | 430,00       | >                  | *   |
| Вкладення                                                  |                             |                           |                     |                    |              |                    |     |
| Доступ до державної т Фактичні відпу                       | тки:                        |                           |                     |                    |              |                    |     |
| Конкурс на заміщення в                                     | Поча 🔻 З                    | акін 🔻 Використ 🤻         | Компенсовано        | Дні в до 🔻 Відкли  | икання Наказ | з (Розпорядження)  | ^   |
|                                                            |                             |                           |                     |                    |              |                    |     |
| Депутатська діяльність                                     |                             |                           |                     |                    |              |                    |     |
| Промадська діяльність                                      |                             |                           |                     |                    |              |                    |     |
|                                                            |                             |                           |                     |                    |              |                    |     |
| Ослак донорських, росп                                     |                             |                           |                     |                    |              |                    |     |
| Керівники Поміцники                                        |                             |                           |                     |                    |              |                    |     |
| Авторозполія Рядків: 0                                     |                             |                           |                     |                    |              |                    | ~   |
|                                                            |                             |                           |                     |                    |              |                    |     |
| (3) TOB "ДЕМО"                                             |                             |                           |                     | 🚨 adm              |              |                    | UK  |

# 2.2.2.9. Внесення особових даних співробітників в Особову картку по розділу Призначення і переміщення

Створення особової картки проводиться при формуванні наказу на прийом. Внесення інших даних проводиться у системі **Облік персоналу / Облік кадрів** у групі модулів **Картотека** у модулі **Особові картки працівників**.
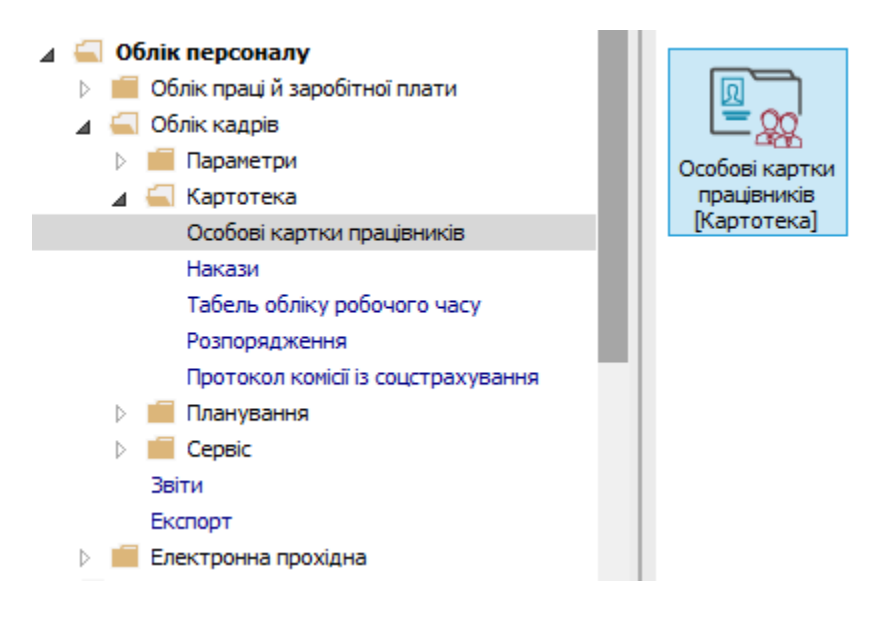

У реєстрі Особових карток курсор встановити на необхідну картку.

По пункту меню Ресстр / Відкрити або по клавіші Enter відкрити Особову картку.

| ß        | S-pro 7.11.048.999 - [Особові картки працівникі | ів]          |                                               |                                  |                     | _ 🗆 🔣           |
|----------|-------------------------------------------------|--------------|-----------------------------------------------|----------------------------------|---------------------|-----------------|
| Pee      | стр Правка Вид Звіт Сервіс ?                    |              |                                               |                                  |                     |                 |
| 2        | Відкрити                                        |              | 1                                             |                                  |                     |                 |
| *5<br>70 | Створити<br>Змінити                             | Ins<br>F4    | зі 🔿 Без звільнених 🔿 Тільки звіл             | ьнені                            |                     |                 |
| ×        | Видалити                                        | F8           | <ul> <li>Прізвище Ім'я По-батькові</li> </ul> | ▼ Diaposain ▼                    | Посала              | ▼ Лата пр ▼ / A |
|          | Discourse                                       |              | 6 Вчений Назар Олегович                       | Алміністрація                    | Учений секретар     | 01/01/1987      |
| _        | ыдновити                                        |              | 7 Методичний Єфім Іванович                    | Секретаріат Вченої ради          | Методист            | 01/01/1998      |
| μ        | Копіювати                                       | F5           | 8 Метода Ольга Григорівна                     | Секретаріат Вченої ради          | Методист            | 02/05/2001      |
|          | Коригування картотеки                           |              | 9 Директорна Валентина Іванівна               | Кафедра бухгалтерського обліку   | Професор            | 05/05/1991      |
|          | Перемішення                                     | ,            | 10 Заступна Наталія Петрівна                  | Навчально-науковий інститут об   | Заступник директора | 01/09/1996      |
|          |                                                 |              | 11 Секретарний Володимир Михайлович           | Навчально-науковий інститут об   | Учений секретар     | 01/09/2000      |
|          | Перерахунок ПДФО при зміні резидентств          | a            | 12 Вищий Іван Іванович                        | Навчально-науковий інститут об   | Методист            | 01/09/1999      |
|          | Накази                                          | Alt+P        | 13 Категорний Єгор Вініамінович               | Навчально-науковий інститут об   | Методист            | 01/01/2002      |
|          | Накази по працівнику                            |              | 14 Другий Олег Іванович                       | Навчально-науковий інститут об   | Методист            | 01/09/2003      |
|          |                                                 | Alt. C       | 15 Безвістний Петро Олегович                  | Навчально-науковий інститут об   | Методист            | 05/08/2014      |
|          | просування по держелужо                         | AIL+0        | 16 Провідний Анатолій Петрович                | Навчально-науковий інститут об   | Провідний фахівець  | 06/12/2005      |
|          | Сповіщення                                      | Alt+O        | 17 Фахівний Віктор Олександрович              | Навчально-науковий інститут об   | Фахівець            | 04/03/2007      |
|          | Оновити                                         | Ctrl+F2      | 18 Декан Антон Григорович                     | Факультет обліку, аналізу та ауд | . Декан             | 01/09/2006      |
| _        |                                                 |              | 19 Заступник Микола Миколайович               | Факультет обліку, аналізу та ауд | Заступник декана    | 25/08/2008      |
| •        | Друк                                            | F9           | 20 Факультетний Олексій Петрович              | Факультет обліку, аналізу та ауд | Провідний фахівець  | 20/04/2009      |
|          | Зберігати позначені звіти                       |              | 21 Фахівенко Ольга Семенівна                  | Факультет обліку, аналізу та ауд | Фахівець            | 01/09/2017      |
|          | Друк без вибору                                 |              | 22 Кафедральна Євгенія Віталіївна             | Кафедра бухгалтерського обліку   | Завідувач кафедри   | 23/05/2018      |
|          | Лрук документа                                  | Ctrl+F9      | 23 Професор Григорій Васильович               | Кафедра бухгалтерського обліку   | Професор            | 01/09/1985      |
| *>       |                                                 | Shift Ctd. C | 24 Професоренко Василина Клементівна          | Кафедра бухгалтерського обліку   | Професор            | 01/09/1999      |
| 9        | -                                               | Shirt+Ctrl+C | 25 Доцент Катерина Іванівна                   | Кафедра бухгалтерського обліку   | Доцент              | 03/01/2008      |
| 9X       | Експорт поточного представлення даних           | Shift+Ctrl+E |                                               |                                  |                     | ¥               |
|          | Заявки працівників на надання довідок           | Alt+Z        |                                               |                                  |                     | >               |
| ×        | Вихід                                           | Esc          |                                               |                                  |                     |                 |
|          | JIND HEIN                                       |              | 1                                             | 2 ·                              | adm                 | 🖂 UK            |

Внесення особових даних працівників у розділі **Призначення і переміщення** проводиться переміщенням по відповідних пунктах.

Дані в розділ потрапляють з наказів. При відсутності ведення підсистеми **Облік кадрів** дані заповнюються в ручному режимі. У пункті **Заохочення** вносяться заохочення співробітника, що містять **Дату, Вид заохочення** (нагороди), а також **Підставу** для надання заохочення. Заохочення вносяться наказом на заохочення. При необхідності ввести дані попереднього періоду можна заохочення ввести у ручному режимі.

Для внесення даних у пункті Заохочення в ручному режимі встановити курсор у табличну частину.

По пункту меню **Ресстр / Створити** або по клавіші **Insert** відкрити вікно **Створити** і ввести інформацію у відповідні поля:

- Заповнити Дату.
- Вид заохочення вибрати із довідника.
- Поле Підстава у такому випадку зазначається у ручному режимі внесення.

#### Для збереження натиснути кнопку ОК.

| 🖪 IS-pro 7.11.048.999 - [Особова картка:0014 Другий Олег Is                                                                                                    | ванович 010201]                    |                                                                          | _ 🗆 🗙 |
|----------------------------------------------------------------------------------------------------|------------------------------------|--------------------------------------------------------------------------|-------|
| Реєстр Правка Вид Сервіс ?                                                                                                    |                                    |                                                                          |       |
| ∿ ኈኈ♂● ₽ ⊅ ◻ ∞ ❷                                                                                                    |                                    |                                                                          |       |
| Вагальн відокості ∧<br>Постийн нарахування<br>Постийн утрикання<br>Заохочення<br>Сулинення<br>Сулиненна<br>Сулиненна<br>Сулина<br>Сулин |                                    | Пдстава                                                                  | Â     |
| паставицтво<br>Підсумований облік<br>Відпустки<br>Лікарняні листи<br>Відрядження<br>Трудові договори<br>Будинки на обслуговув<br>▷ Стажі                                                                                                    | Дата<br>Вид заохочення<br>Підстава | 30/06/2023 🛅<br>Подяка –<br>Наказ №237 від 01/06/23 ** –<br>ОК Скасувати |       |
| <ul> <li>▷ Розрахункові листи</li> <li>▷ Освіта</li> <li>Нагороди</li> <li>▷ Дисципліни, що виклад</li> <li>▷ Підвищення кваліфікації</li> <li>Кадровий резерв</li> <li>▷ Військовий облік</li> <li>Договори ЦПХ</li> <li>Афілійовані особи</li> <li>Вкладення</li> <li>Доступ до державної т</li> <li>Конкурс на закіщення в</li> <li>Спецперевірка</li> </ul>                                                                                                    |                                    |                                                                          |       |
| Депутатська діяльність Рядків: 0                                                                                                    |                                    |                                                                          | ¥     |
| m (3) ТОВ "ДЕМО"                                                                                                    |                                    | 🚨 adm                                                                    | M NK  |

У пункті **Стягнення** вноситься список стягнень співробітника, який містить **Дату, Причину, Вид стягнення,** а також **Підставу** для винесення стягнення і **Підставу зняття**. Підставами у даному випадку є накази по персоналу. За потреби заносяться **Дата відсторонення від службових обов'язків** і **Дата поновлення службових обов'язків**. При необхідності ввести дані попереднього періоду можна стягнення ввести у ручному режимі.

Для внесення даних у пункті Стягнення встановити курсор у табличну частину.

По пункту меню **Ресстр / Створити** або по клавіші **Insert** відкрити вікно **Створити** і ввести інформацію у відповідні поля:

- Заповнити Дату.
- Причину вибрати із довідника.
- Вид стягнення вибрати із довідника.
- Поле Підстава у такому випадку зазначається у ручному режимі внесення.
- Поле Підстава зняття у такому випадку зазначається у ручному режимі внесення.
- Дата усунення від службових обов'язків вказується за потреби.
- Дата відновлення службових обов'язків вказується за потреби.

Для збереження натиснути кнопку ОК.

| 🖪 IS-pro 7.11.048.999 - [Особова картка:0014 Другий Олег I                                      | анович 010201]                                                                                                    |                                       | _ 🗆 💌 |
|-------------------------------------------------------------------------------------------------|----------------------------------------------------------------------------------------------------|---------------------------------------|-------|
| Реєстр Правка Вид Сервіс ?                                                                      |                                                                                                    |                                       |       |
| 12 1a 1a 1a 1a 1a 1a 1a 1a 1a 1a 1a 1a 1a                                                       |                                                                                                    |                                       |       |
| > Загальні відокості<br>⊿ Призначення і переніще…<br>Постійні нарахування<br>Постійні утричання | Вид                                                                                                    |                                       | ^     |
| Заохочення                                                                                      | Створити                                                                                                    |                                       |       |
| Стягнення                                                                                       | створити                                                                                                    |                                       |       |
| Сумісництво                                                                                     | Дата: 29/06/202                                                                                                    | 3 📖                                   |       |
| Індивідуальне таре                                                                              | Причина: ненарежь                                                                                                    |                                       |       |
| Піл силований облік                                                                             | Pro energia de la composición de la composición |                                       |       |
| Вілпустки                                                                                       | вид стягнення: попередя                                                                                                    | ення                                  |       |
| Лікарняні листи                                                                                 | Підстава: 237                                                                                                    | · · · · · · · · · · · · · · · · · · · |       |
| Відрядження                                                                                     | Підстава зняття: Пісдстава                                                                                                    | *                                     |       |
| Трудові договори                                                                                |                                                                                                    |                                       |       |
| Будинки на обслуговув                                                                           | Дата усунення від службових о                                                                                                    | ов'язків: 29/06/2023 📰                |       |
| ⊳ Стажі                                                                                         | Лата відновлення службових об                                                                                                    | asiaskis: 04/07/2023 🔤                |       |
| Розрахункові листи                                                                              | дата відповлення стулюволя ос                                                                                                    |                                       |       |
| 🗅 Освіта                                                                                        |                                                                                                    |                                       |       |
| Нагороди                                                                                        |                                                                                                    | ОК Скасувати                          |       |
| Дисципліни, що виклад                                                                           |                                                                                                    |                                       |       |
| Підвищення кваліфікації                                                                         |                                                                                                    |                                       |       |
| Кадровий резерв                                                                                 |                                                                                                    |                                       |       |
| Військовий облік Рядків: 0                                                                      |                                                                                                    |                                       | ~     |
| Договори ЦПХ                                                                                    |                                                                                                    |                                       |       |
| Афілиовані особи Підстава:                                                                      |                                                                                                    |                                       |       |
| Підстава зняття:                                                                                |                                                                                                    |                                       |       |
| Конкурс на замішення в                                                                          |                                                                                                    |                                       |       |
| Спецперевірка Дата усунення від служб                                                           | вих обов'язків:                                                                                                    |                                       |       |
| Депутатська діяльність 🗸 Дата відновлення служб                                                 | вих обов'язків:                                                                                                    |                                       |       |
| (3) ТОВ "ДЕМО"                                                                                  |                                                                                                    | 🔓 adm                                 |       |

У пункті **Сумісництво** створюється особовий рахунок сумісника: вказується **Табельний номер**, Код підрозділу, Назва підрозділу, Обліковий склад, Дата введення в дію, Підстава (див. окрему нотатку).

| 🖸 IS-pro 7.11.048.999 - [Особова к                                                                                                    | артка:0014 Другий Олег Іван | ович 010201]                                           | _ 0      | X  |
|----------------------------------------------------------------------------------------------------|-----------------------------|--------------------------------------------------------|----------|----|
| Реєстр Правка Вид Сервіс                                                                                                    | ?                           |                                                        |          |    |
| 눱 🐚 🖷 🖶 👂 🎾 🔻                                                                                                    |                             |                                                        |          |    |
| <ul> <li>Загальні відомості</li> <li>Призначення і переміще…</li> <li>Постійні нарахування</li> <li>Постійні утримання</li> <li>Заохочення</li> <li>Стягнення</li> </ul> | Таб.№ ▼ Код підрозділу      | <ul> <li>Найменування підрозділу</li> <li>С</li> </ul> | клад     | *  |
| Сумісництво                                                                                                    | Створення особового раху    | нку сумісника                                          |          |    |
| Індивідуальне табе<br>Наставництво                                                                                                    | Табельний №:                | 236                                                    |          |    |
| Підсумований облік                                                                                                    | Підрозділ:                  | 010201 HHI OO                                          | ▲        |    |
| Відпустки                                                                                                    | Обліковий склад:            | 2 Сумісник                                             | Ŧ        |    |
| Лікарняні листи                                                                                                    | Дата введення в дію:        | 05/07/2023                                             |          |    |
| Відрядження                                                                                                    | Ris constant of Anot        |                                                        |          |    |
| Трудові договори                                                                                                    | Підстава:                   | Наказ №237 від 01/06/23                                |          |    |
| Будинки на обслуговув                                                                                                    |                             |                                                        |          |    |
|                                                                                                    |                             | OK C                                                   | касувати |    |
| Розрахункові листи                                                                                                    |                             |                                                        |          |    |
|                                                                                                    |                             |                                                        |          |    |
|                                                                                                    |                             |                                                        |          |    |
| <ul> <li>Дисциплини, що виклад</li> <li>Пілвищення кваліфікації</li> </ul>                                                                                               |                             |                                                        |          |    |
| Кадровий резерв                                                                                                    |                             |                                                        |          |    |
| Військовий облік                                                                                                    |                             |                                                        |          |    |
| Договори ЦПХ                                                                                                    |                             |                                                        |          |    |
| Афілійовані особи                                                                                                    |                             |                                                        |          |    |
| Вкладення                                                                                                    |                             |                                                        |          |    |
| Доступ до державної т                                                                                                    |                             |                                                        |          |    |
| Конкурс на заміщення в                                                                                                    | Рядків: 0                   |                                                        |          | ~  |
| Choupopopiovo                                                                                                    |                             |                                                        |          |    |
| 🛍 (3) ТОВ "ДЕМО"                                                                                                    |                             | 🚨 adm                                                  |          | UK |

Пункт **Індивідуальне табелювання** містить записи даних по співробітнику, що стосуються його перебування або відсутності на робочому місці. Кожен випадок оформляється відповідним наказом (див. окрему нотатку).

У пункті **Наставництво** дані заповнюється для підопічного. Вноситься інформація в поля **Дата початку; Дата закінчення; Наставник; Наказ №; Наказ дата; Висновки після закінчення наставництва.** 

Для внесення даних у пункті Наставництво встановити курсор у табличну частину.

По пункту меню **Ресстр / Створити** або по клавіші **Insert** відкрити вікно **Створити** і ввести інформацію у відповідні поля:

- Заповнити Дату початку.
- Дату закінчення прописати.
- Наставника вибрати із довідника.

- Поле Наказ у такому випадку зазначається у ручному режимі внесення.
- Заповнити поле Наказ дата (вибрати із календаря або прописати вручну).

Для збереження натиснути кнопку ОК.

| 5   | (S-pro 7.11.048. | .999 - [Особова картка | а:0014 Другий Олег Іван   | ович 010201] |              | _ 0 | X     |
|-----|------------------|------------------------|---------------------------|--------------|--------------|-----|-------|
| Pee | стр Правка       | Вид Сервіс ?           |                           |              |              |     |       |
| *כ  | <b>h h</b> D (   | P 🎾 🗖 🗹                | 0                         |              |              |     |       |
|     | Zacan ui ninou   |                        |                           |              |              |     |       |
|     | Лакальні відон   | переміше Нас           | ставництво                |              |              |     |       |
| 1   | Постійні на      | Наставництво           |                           |              |              |     | _     |
|     | Постійні ут      | The room and roo       |                           |              |              |     | ^     |
|     | Заохоченн        | Лата початку:          | 01/07/2023                | 1            |              |     |       |
|     | Стягнення        |                        |                           | ]            |              |     |       |
|     | Сумісництя       | Дата закінчення:       | 31/07/2023                |              |              |     |       |
|     | Індивідуал       | Наставник:             | 171 Шеф Леонія            | Ланилович    | -            |     |       |
|     | Наставниц        | 11                     |                           |              |              |     |       |
|     | Підсумова        | Hakas Nº:              | 237 👻                     |              |              |     |       |
|     | Відпустки        | Наказ дата:            | 01/07/2023                |              |              |     |       |
|     | Лікарняні лист   | Busies and states      |                           | a            |              |     |       |
|     | Відрядження      | БИСНОВКИ ПІСЛЯ ЗАКІН   | чення наставництва;       |              |              |     |       |
|     | Трудові догоє    |                        |                           |              | ~            |     |       |
|     | Будинки на ot    |                        |                           |              |              |     |       |
| P   | Стажі            |                        |                           |              |              |     |       |
|     | Освіта           |                        |                           |              |              |     |       |
| V   | Нагороди         |                        |                           |              |              |     |       |
| ⊳   | Лисципліни, ц    |                        |                           |              | ~            |     |       |
| Þ   | Підвищення к     | <                      |                           |              | >            |     |       |
|     | Кадровий рез     |                        |                           |              |              |     |       |
| ⊳   | Військовий об    |                        |                           | [            | ОК Скасувати |     |       |
|     | Договори ЦП)     |                        |                           | L            |              |     | 、 *   |
|     | Афілійовані ос   | оби                    |                           |              |              |     | /     |
|     | Вкладення        | Вис                    | новки після закінчення на | ставництва:  |              |     |       |
|     | Доступ до дер    | жавної т               |                           |              |              |     |       |
|     | Конкурс на за    | міщення в              |                           |              |              |     |       |
| _   |                  |                        |                           |              |              |     | Laure |
| 曲   | (3) ТОВ "ДЕМ     | 0"                     |                           |              | 📓 adm        |     | UK    |

Пункт **Підсумований облік** передбачений для відображення підсумованого обліку робочого часу працівника. Для внесення інформації призначені відповідні накази **Призначення періоду з підсумованим обліком робочого часу** і **Закінчення періоду з підсумованим обліком робочого часу** (див. Проведення налаштувань для підсумованого обліку робочого часу *(на стор. 100)*).

# 2.2.2.10. Внесення даних про посвідчення співробітників в Особову картку

Крім даних, які вносяться у систему наказами існують дані, які необхідно ввести безпосередньо до картки співробітника.

Модуль **Особові картки працівників** підсистеми **Облік кадрів** і модуль **Особові рахунки працівників** підсистеми **Облік праці й заробітної плати** майже ідентичні.

При використанні у комплексі системи **Облік персоналу** дані вносяться у підсистемі **Облік кадрів**, а при відсутності даної підсистеми існує можливість внесення інформації про посвідчення працівника у підсистемі **Облік праці й заробітної плати.** 

Розглянемо, коли внесення даних про посвідчення проводиться у системі **Облік персоналу / Облік** кадрів у групі модулів **Картотека** у модулі **Особові картки працівників**.

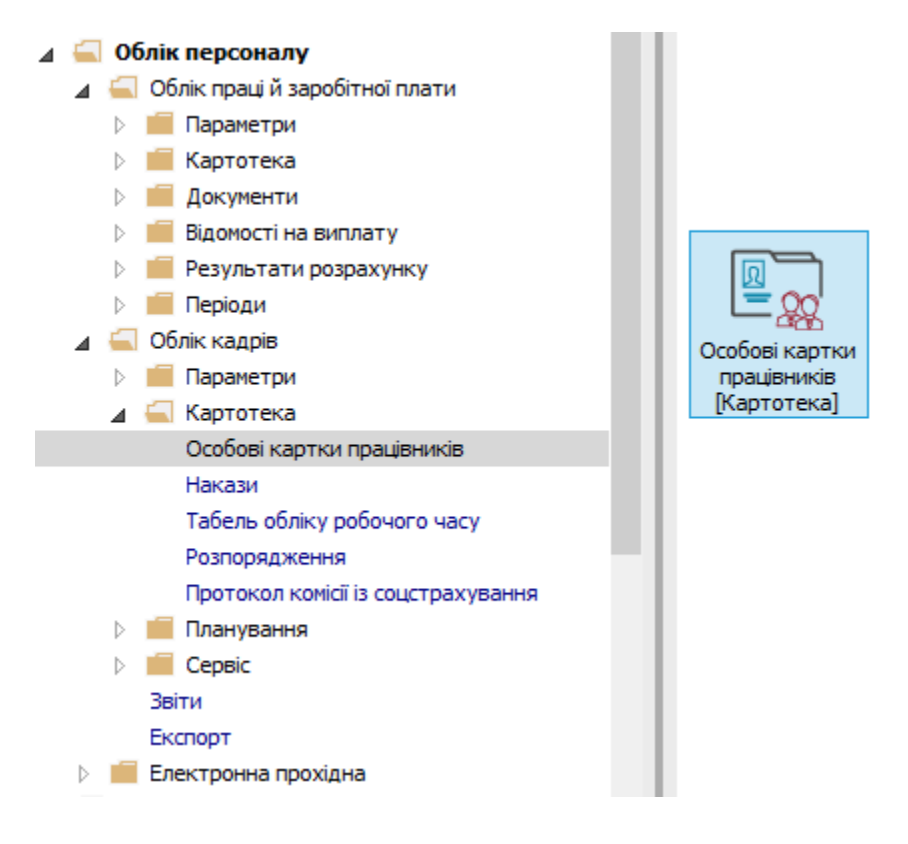

Після створення і проведення наказу на прийом необхідно заповнити необхідні поля в **Особовій** картці працівника.

У реєстрі карток встановити курсор на потрібного співробітника.

Відкрити картку працівника по клавіші Enter або F4, або обрати пункт меню Реєстр/ Змінити.

| ee | стр Правка Вид Звіт Сервіс ?           |              |                                               |                       |
|----|----------------------------------------|--------------|-----------------------------------------------|-----------------------|
|    | Відкрити                               |              |                                               |                       |
| 2  | Створити                               | Ins          | і 💿 Без звільнених 🔿 Тільки зві               | льнені                |
| 3  | Змінити                                | F4           |                                               |                       |
| 6  | Видалити                               | F8           | <ul> <li>Прізвище Ім'я По-батькові</li> </ul> | т Підрозділ и         |
|    | Відновити                              |              | 2 Перший Олег Романович                       | Ректорат              |
| 5  | Karianan                               |              | 3 Розумна Вероніка Вікторівна                 | Служба бухгалтерс     |
| μ  | КОПІЮВАТИ                              | FD           | 5 Помічний Григорій Іванович                  | Ректорат              |
|    | Коригування картотеки                  |              | 8 Метода Ольга Григорівна                     | Секретаріат Вченої ј  |
|    | Переміщення                            | •            | 10 Заступна Наталія Петрівна                  | Навчально-наукови     |
|    | Перерахунок ПЛФО при зміні резидентств | a            | 16 Провідний Анатолій Петрович                | Навчально-наукови     |
|    | перерахунок пдео при змпп резидентета  |              | 22 Кафедральна Євгенія Віталіївна             | Кафедра бухгалтер     |
|    | Накази                                 | Alt+P        | 41 Завідова Таїсія Григорівна                 | Кафедра аналізу та    |
|    | Накази по працівнику                   |              | 51 Режисер Леонід Леонідович                  | Центр культури та і   |
|    | Просування по держслужбі               | Alt+G        | 54 Звукооператор Давид Олександрович          | Центр культури та і   |
|    | Сповішення                             | Alt+O        | 55 Поліграфічна Алла Олександрівна            | Видавничо-поліграф    |
|    | сполщения                              | Alt. O       | 68 Невропатолог Петро Петрович                | Медичний центр        |
|    | Оновити                                | Ctrl+F2      | 78 Збережена Антоніна Георгіївна              | Сектор зберігання ф   |
| -  | Лрук                                   | F9           |                                               | Сектор читальних з    |
| -  |                                        |              |                                               | Служба експлуатаці    |
|    | Зоерпати позначені звіти               |              |                                               | Віддід інформаційних  |
|    | Друк без вибору                        |              | 27 Лвірник Терентій Потапович                 | Служба експлуатаці    |
|    | Друк документа                         | Ctrl+F9      | 32 Комендант Микита Сергійович                | Господарська група    |
| Ð  | Зведена таблиця                        | Shift+Ctrl+C | 58 Архівна Людмила Іванівна                   | Відділ архівної спрає |
| X  | Експорт поточного представлення даних  | Shift+Ctrl+E | 62 Юристконсульт Захар Макарович              | Юридичний відділ      |
|    | Заявки працівників на надання довідок  | Alt+Z        | 21 Тест Тест Тест                             | Виробничий відділ     |
| ×  | Вихід                                  | Esc          |                                               |                       |

Для внесення даних персонального обліку групи Загальні відомості перейти у пункт Посвідчення.

Першочергово вноситься інформація про основний документ, що посвідчує особу.

Згідно наданих співробітником первинних документів в табличній частині ввести інформацію у відповідні поля (поля заповнюються на підставі довідників, а індивідуальні дані прописуються вручну):

- Вид документу (заповнюється на підставі раніше створеного довідника).
- Серія/Унікальний номер запису в Реєстрі.
- Номер.
- Ким виданий.
- Код підрозділу (заповнюється по необхідності).
- Дата видачі.
- Термін дії до (по необхідності вказується дата закінчення терміну дії даного документу).

- Зазначається Дата реєстрації за місцем проживання.
- Коментар (по необхідності вноситься додаткова інформація).

| 🖾 IS-pro 7.11.050.999 - [Особова                              | картка:0005 Помічний Григорій Іванович 01]  | _ 🗆 🔼                          |
|---------------------------------------------------------------|---------------------------------------------|--------------------------------|
| Реєстр Правка Вид Сервіо                                      | ?                                           |                                |
| 🏷 🐂 🗗 🗰 👂 🎾 🗄                                                 |                                             |                                |
| ⊿ Загальні відомості ∧<br>Посвідчення                         | Вид документу:                              | 1 Паспорт 👻                    |
| Сімейний стан                                                 | Серія/Унікальний номер запису в Реєстрі:    | ME                             |
| Інвалідність<br>Фотографія                                    | Номер:                                      | 111222                         |
| Автобіографія<br>Коментар<br>Додаткові гарантії …             | Ким видании:                                | РУ МВС України м.Кизві         |
| Написання ПІБ на ін                                           | Код підрозділу:                             |                                |
| <ul> <li>Призначення і переміще</li> <li>Відпустки</li> </ul> | Дата видачі:                                | 05/12/2007                     |
| Лікарняні листи                                               | Термін дії до:                              |                                |
| Трудові договори                                              | Дата реєстрації за місцем проживання:       | 05/12/2007                     |
| Будинки на обслуговув<br>Стажі                                | Дата закінчення реєстрації за місцем прожив | ання:                          |
| Розрахункові листи                                            | Коментар:                                   |                                |
| Освіта<br>Нагороди                                            |                                             |                                |
| Дисципліни, що виклад                                         | Додаткові посвідчення                       |                                |
| Кадровий резерв                                               | Посвідчення Серія т Номе                    | ер Дата ви т Термін дії по т л |
| Військовий облік<br>Логовори ЦПХ                              | Pagyin 0                                    |                                |
| до овори цих<br>Афілійовані особи<br>Вкладення                | гядків: 0<br>Виданий:                       | Коментар:                      |
| Доступ до державної т                                         |                                             |                                |
| 📹 (3) ТОВ "ДЕМО"                                              |                                             | 🔓 adm 🛛 🗸 U                    |

Для збереження закрити вікно та натиснути клавішу Так.

| <b>1</b> | IS-pro 7.11.050.999 - [Особов      | ва к | артка:0005 Помічний Григорій Іванович 01] |                         | _ O 🗙            |
|----------|------------------------------------|------|-------------------------------------------|-------------------------|------------------|
| Pee      | стр Правка Вид Сере                | віс  | ?                                         |                         | 1                |
| *2       | 🐚 🛍 🗗 🗰 🔎 🎾                        | -    |                                           |                         |                  |
| 4        | Загальні відомості<br>Посвідчення  | ^    | Вид документу:                            | 1 Паспорт               |                  |
|          | адреси і телефони<br>Сімейний стан |      | Серія/Унікальний номер запису в Реєстрі:  | ME                      |                  |
|          | Інвалідність<br>Фотографія         |      | Номер:                                    | 111222                  |                  |
|          | Автобіографія                      |      | Ким виданий:                              | РВ МВС України м.Київ   |                  |
|          | Додаткові гарантії                 |      |                                           |                         |                  |
|          | Написання ПІБ на ін                |      | Код підрозділу:                           |                         |                  |
| ₽        | Призначення і переміще             |      | Дата видачі: Вне                          | сені зміни              |                  |
|          | Бідпустки<br>Лікарыяні листи       |      | Термін дії до:                            |                         |                  |
|          | Лікарпяні Листи<br>Відрадженна     |      |                                           | Зберегти внесені зміни? |                  |
|          | Трудові договори                   |      | Лата реєстрації за місцем проживання:     |                         |                  |
|          | Будинки на обслуговув              |      |                                           |                         |                  |
| ⊳        | Стажі                              |      | дата закінчення реєстраці за місцем пр    |                         |                  |
| ⊳        | Розрахункові листи                 |      | Коментар:                                 |                         |                  |
| ⊳        | Освіта                             |      |                                           | Так Ні Продовжити       |                  |
|          | Нагороди                           |      |                                           |                         | Скопіюва         |
| ⊳        | Дисципліни, що виклад              |      | Додаткові посвідчення                     |                         |                  |
| ⊳        | Підвищення кваліфікації            |      | Посвілчення Серія                         | Номер Лата ви           | Термін дії по та |
|          | Кадровий резерв                    |      | Сери                                      | Honep data bit.         | . тернитдино и   |
| ⊳        | Військовий облік                   |      |                                           |                         |                  |
|          | Договори ЦПХ                       |      |                                           |                         |                  |
|          | Афілійовані особи                  |      | Рядків: 0                                 |                         | ~                |
|          | вкладення                          |      | Pure nu či                                | Коментар:               |                  |
|          | доступ до державної т              |      | видании:                                  | Konentap:               |                  |
|          | конкурс на замщення в              |      |                                           |                         |                  |
| -        | спецпереврка                       | *    |                                           |                         |                  |
| 110      | (3) ТОВ "ДЕМО"                     |      |                                           | 🚨 adm                   |                  |

При необхідності, далі вводиться інформація про **Додаткові посвідчення** по пункту меню **Реєстр/ Створити** або клавішею **Insert**.

| <b>1</b> 3 1   | IS-pro 7.11.050.999 - [Особова                                                                                   | картка:0005                             | Помічний Григорій Іванович 0                                   | 1]                 |                |           | _ 0 📘                                       |
|----------------|----------------------------------------------------------------------------------------------------|-----------------------------------------|----------------------------------------------------------------|--------------------|----------------|-----------|---------------------------------------------|
| Pee            | стр Правка Вид Серві                                                                                             | с ?                                     |                                                                |                    |                |           |                                             |
| ిర             | Створити                                                                                                    | Ins                                     |                                                                |                    |                |           |                                             |
| 10<br>10<br>10 | Перегляд<br>Змінити<br>Видалити<br>Копіювати                                                                     | F3<br>F4<br>F8<br><b>F5</b>             | нту:<br>льний номер запису в Реестрі:                          | 1 Пас              | порт           | Ţ         | ]                                           |
|                | Мультикишеня<br>Перемістити вгору<br>Перемістити вниз                                                            | Shift+Ctrl+9<br>Ctrl+Up<br>Ctrl+Down    | й:                                                             | 111222<br>PB MBC y | ′країни м.Київ |           |                                             |
|                | Накази по працівнику…<br>Просування по держслуж<br>Сповіщення…<br>Схема навчальних період                        | Alt+P<br>6i Alt+G<br>Alt+O<br>is Ctrl+S | ուտչ։<br>«:<br>p:                                              | 05/12/2007         |                |           |                                             |
| <b>₽</b>       | Друк<br>Зберігати позначені звіти<br>Друк без вибору<br>Друк документа                                           | F9<br>Ctrl+F9                           | рації за місцем проживання:<br>нення реестрації за місцем прож | ивання:            | 5/12/2007      |           |                                             |
|                | Вихід                                                                                                    | Esc                                     |                                                                |                    |                |           | Скопіюв                                     |
|                | Підвищення кваліфікації<br>Кадровий резерв<br>Військовий облік<br>Договори ЦПХ<br>Афілійовані особи<br>Вкладення | Посвідчен<br>Рядків:                    | носвідчення<br>ння Серія<br>О                                  | •                  | Номер          | ▼ Дата ви | <ul> <li>Термін дії по</li> <li></li> </ul> |
|                | доступ до державнотт<br>Конкурс на заміщення в<br>Спецперевірка                                                  | видании:                                |                                                                |                    | Kunenrap:      |           |                                             |
| <b>m</b> (     | (3) ТОВ "ДЕМО"                                                                                                   |                                         |                                                                |                    |                | 🚨 adm     |                                             |

У вікні **Створення** згідно наданих документів ввести інформація у відповідні поля і для збереження натиснути кнопку **ОК.** 

| 🔄 IS-pro 7.11.050.999 - [Особова картка               | а:0005 Помічний Григорій Іванович 01]  |           |                           | _ 🛛 🗙      |
|-------------------------------------------------------|----------------------------------------|-----------|---------------------------|------------|
| Реєстр Правка Вид Сервіс ?                            |                                        |           |                           |            |
| ኄ 🐂 🗗 🖶 👂 🎾 🖸 🖂                                       | 0                                      |           |                           |            |
| ▲ Загальні відомості ∧<br>Посвідчення                 | д документу:                           | 1 Паспорт | <b>.</b>                  |            |
| Адреси і телефони —<br>Сімейний стан Сер              | рія/Унікальний номер запису в Реєстрі: | ME        |                           |            |
| Інвалідність Сте                                      | ворення                                |           |                           |            |
| Фотографія Ви                                         | ид документу: 2 Посвідч                | ення      |                           |            |
| Коментар Се                                           | ерія: НРЕ                              |           |                           |            |
| Написання ПІБ на ін Но                                | омер: 123                              |           |                           |            |
| Призначення і переміще… Ки<br>Відпустки               | им виданий Головний сервісний          | центр     |                           |            |
| Лікарняні листи Ко<br>Відрядження                     | од підрозділу                          |           |                           |            |
| Трудові договори Да                                   | ата видачі: 01/12/2023 🛅               |           |                           |            |
| Будинки на обслуговув Те                              | ермін дії до: 01/12/2024 🔛             |           |                           |            |
| <ul> <li>Стажі</li> <li>Розрахункові листи</li> </ul> | ата реєстрації: 🛛 🕅 🔛 🔛                |           |                           |            |
| 🕨 Освіта Ко                                           | оментар:                               |           |                           | Сколіюва   |
| Нагороди                                              |                                        |           |                           |            |
| <ul> <li>Підвишення кваліфікації</li> </ul>           |                                        |           |                           |            |
| Кадровий резерв                                       |                                        | OK        | Скасувати ата ви 🔻 Термін | дії по 🔻 🔨 |
| Військовий облік                                      |                                        |           |                           |            |
| Договори ЦПХ                                          |                                        |           |                           |            |
| Афілійовані особи                                     | ankis 0                                |           |                           |            |
| Вкладення                                             | Адны о                                 |           |                           | · · · · ·  |
| Доступ до державної т Вид                             | даний:                                 | Коментар: |                           |            |
| Конкурс на заміщення в                                |                                        |           |                           |            |
| Спецперевірка 🗸                                       |                                        |           |                           |            |
| í (3) ТОВ "ДЕМО"                                      |                                        | 4         | 🖁 adm                     | 🖂 UK       |

У нижній частині таблиці Додаткові посвідчення відображаються дані по внесених посвідченнях.

У полях Виданий і Коментар відображається інформація по виділеному запису.

| IS-pro 7.11.050.999 - [Oco6                                                | ова к | картка:0005 Помічний Григорій Іванов | ич 01]    |            |                |             | _ 0           | 1 X    |
|----------------------------------------------------------------------------|-------|--------------------------------------|-----------|------------|----------------|-------------|---------------|--------|
| Реєстр Правка Вид Се                                                       | рвіс  | ?                                    |           |            |                |             |               |        |
| 🏷 🏷 🖧 🛑 🔎 🎾                                                                | -     |                                      |           |            |                |             |               |        |
| Загальні відомості                                                         | ^     |                                      |           |            |                |             |               |        |
| Посвідчення                                                                |       | Вид документу:                       |           | 1 П        | аспорт         | ▼           |               |        |
| Адреси і телефони                                                          |       |                                      |           |            |                |             |               |        |
| Сімейний стан                                                              |       | Серія/Унікальний номер запису в Ре   | еестрі:   | ME         |                |             |               |        |
| Інвалідність                                                               |       | Номер:                               |           | 111222     |                |             | ]             |        |
| Фотографія                                                                 |       | Ким виданий:                         |           | PB MBC     | України м.Київ |             | 1             |        |
| Автобіографія                                                              |       |                                      |           |            |                |             |               |        |
| Коментар                                                                   |       |                                      |           |            |                |             |               |        |
| додаткові гарантії<br>Надисання ПТБ на ін                                  |       |                                      |           |            |                |             | 1             |        |
| Пописання пар на н                                                         |       | Код підрозділу:                      |           |            |                |             |               |        |
| Відпустки                                                                  |       | Дата видачі:                         |           | 05/12/2007 |                |             |               |        |
| Лікарняні листи                                                            |       | Термін дії до:                       |           |            | 111            |             |               |        |
| Відрядження                                                                |       |                                      |           |            |                |             |               |        |
| Трудові договори                                                           |       | Дата реєстрації за місцем проживан   | ня:       |            | 05/12/2007     |             |               |        |
| Будинки на обслуговув                                                      |       | Дата закінчення реєстрації за місце  | м прожива | ання:      |                |             |               |        |
| Стажі                                                                      |       | Коментар:                            |           |            |                |             | 1             |        |
| Розрахункові листи                                                         |       |                                      |           |            |                |             |               |        |
| ▷ Освіта                                                                   |       |                                      |           |            |                |             | 0             | опіюва |
| Нагороди                                                                   |       |                                      |           |            |                |             |               |        |
| <ul> <li>дисципліни, що виклад…</li> <li>Півричном кравіфікації</li> </ul> |       | Додаткові посвідчення                |           |            |                |             |               |        |
| Кадровий резерв                                                            |       | Посвідчення                          | Серія     |            | ▼ Номер        | ▼ Дата ви ▼ | Термін дії по | * ^    |
| <ul> <li>Військовий облік</li> </ul>                                       |       | Посвідчення                          | HPE       |            | 123            | 01/12/2023  | 01/12/2024    |        |
| Договори ЦПХ                                                               |       |                                      |           |            |                |             |               |        |
| Афілійовані особи                                                          |       | Pacutin 1                            |           |            |                |             |               |        |
| Вкладення                                                                  |       | Рядків: 1                            |           |            |                |             |               | *      |
| Доступ до державної т                                                      |       | Виданий: Головний сервісний цент     | p         |            | Коментар:      |             |               |        |
| Конкурс на заміщення в                                                     |       |                                      |           |            |                |             |               |        |
| Спецперевірка                                                              | ~     |                                      |           |            |                |             |               |        |
| í (3) ТОВ "ДЕМО"                                                           |       |                                      |           |            |                | 🚨 adm       |               | UK     |

Якщо у вас були внесені раніше декілька посвідчень то по клавіші **Скопіювати дані в розділ Додаткові посвідчення** є можливість скопіювати дані відображеного документу і створити запис з цими даними у розділі **Додаткові посвідчення**.

| 🖪 IS-pro 7.11.050.999 - [Особова картка:0005 Помічний Г | Григорій Іванович 01]          |                  |              | _ 🗆 🔀                              |
|---------------------------------------------------------|--------------------------------|------------------|--------------|------------------------------------|
| Реєстр Правка Вид Сервіс ?                              |                                |                  |              |                                    |
| 🏷 🏷 🛧 🗗 🗮 👂 🎾 🗖 🖂 🚱                                     |                                |                  |              |                                    |
| ⊿ Загальні відомості ∧                                  |                                |                  |              |                                    |
| Посвідчення Вид документу:                              | 1 Nacnop                       | די               | <b>*</b>     |                                    |
| Адреси і телефони                                       |                                |                  |              |                                    |
| Сімейний стан Серія/Унікальний но                       | мер запису в Реєстрі: МЕ       |                  |              |                                    |
| Інвалідність Номер:                                     | 111222                         |                  |              |                                    |
| Фотографія Ким виданий:                                 | РВ МВС Укра                    | іни м.Київ       |              |                                    |
| Автобіографія                                           |                                |                  |              |                                    |
| Коментар                                                |                                |                  |              |                                    |
| Додаткові гарантії                                      |                                |                  |              |                                    |
| Написання ПІБ на ін Код підрозділу:                     |                                |                  |              |                                    |
| Призначення і переміще Дата видачі:                     | 05/12/2007                     | âit <sup>a</sup> |              |                                    |
| Відпустки Термін дії до:                                |                                | 500 A            |              |                                    |
| Лікарняні листи                                         |                                |                  |              |                                    |
| Бідрядження                                             |                                | 0/0007           |              |                                    |
| Трудові дої овори дата реєстрації за м                  | асцем проживання: 05/1         | 12/2007          |              |                                    |
| Дата закінчення рее                                     | естрації за місцем проживання: |                  |              |                                    |
| Возрахункові листи Коментар:                            |                                |                  |              |                                    |
|                                                         |                                |                  |              |                                    |
| Нагороди                                                |                                |                  | Скопіювати д | ані в розділ Додаткові посвідчення |
| Дисципліни, що виклад Додаткові посвідчен               |                                |                  |              |                                    |
| Підвищення кваліфікації                                 | ארור                           |                  |              |                                    |
| Кадровий резерв                                         |                                | Серія            | • Номер      | Дата ви т Термін дії по т          |
| Військовий облік                                        |                                | HPE              | 123          | 01/12/2023 01/12/2024              |
| Договори ЦПХ                                            |                                | ME               | 111222       | 05/12/2007                         |
| Афілійовані особи Радків: 2                             |                                |                  |              | × .                                |
| Вкладення                                               |                                | -                |              | •                                  |
| Доступ до державної т Виданий:РВ МВС                    | С України м.Київ               | Коментар:        |              |                                    |
| Конкурс на заміщення в                                  |                                |                  |              |                                    |
| Спецперевірка У                                         |                                |                  |              |                                    |
| í (3) ТОВ "ДЕМО"                                        |                                |                  | 🚨 adm        | ⊠ UK                               |

# 2.2.2.11. Як ввести дані про стаж в Особову картку працівника

Внесення даних про стаж співробітника може проводитись декількома способами. При використанні в комплексі з обліком заробітної плати підсистеми **Облік кадрів** дані вносяться в підсистемі по обліку кадрів. Якщо при використанні комплексу не використовується облік кадрів дані вносяться в підсистемі **Облік праці й заробітної плати**.

Розглянемо внесення даних по стажу з використанням підсистеми Облік кадрів.

Внесення даних про стаж проводиться в підсистемі **Облік персоналу / Облік кадрів** в групі модулів **Картотека** в модулі **Особові картки працівників**.

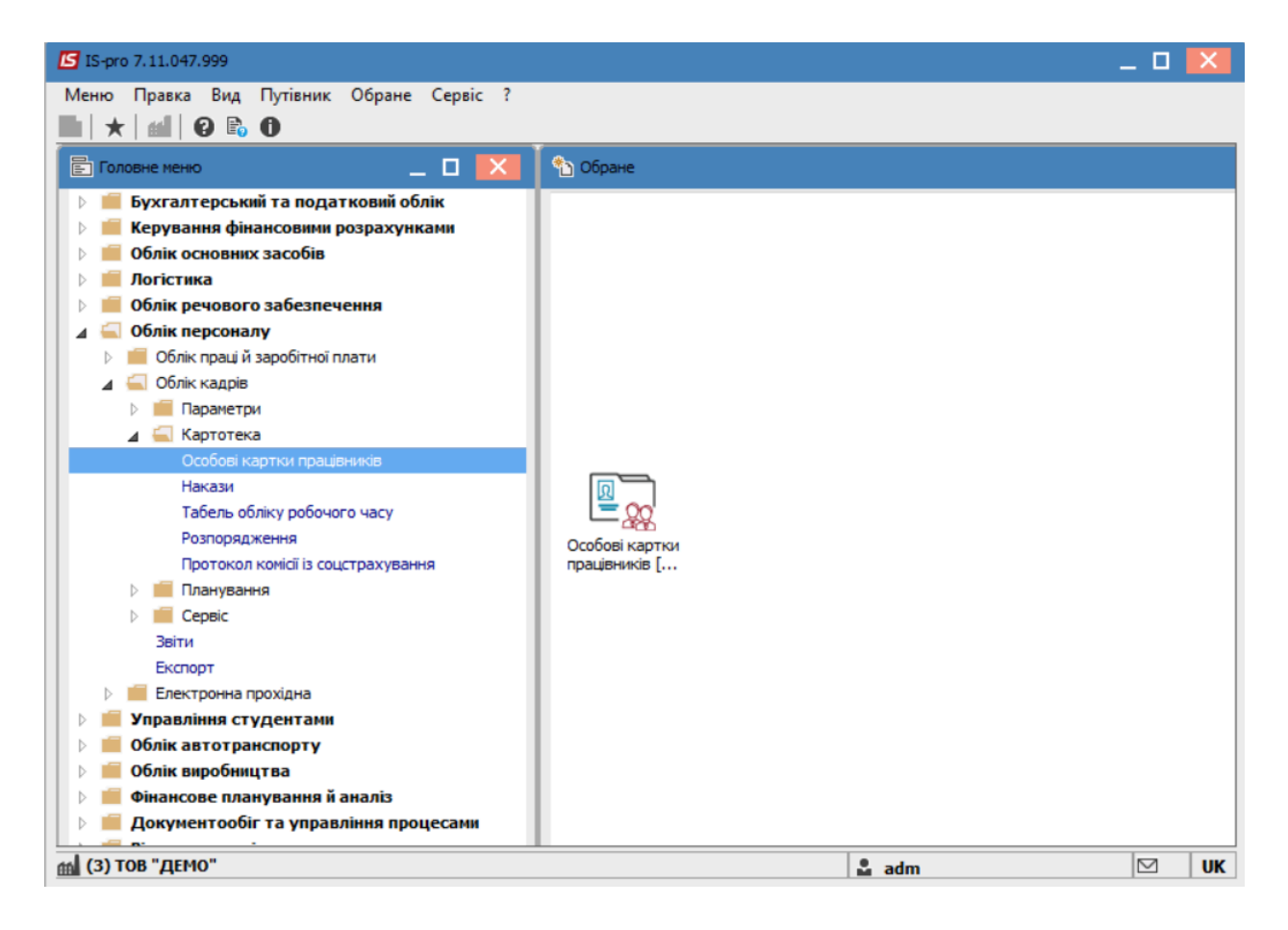

Для внесення даних про трудову діяльність працівника необхідно відкрити особову картку працівника та зробити наступні дії:

• В Особовій картці працівника в розділі Стаж в пункті Трудова діяльність перейти у вікно Трудова діяльність.

Дані про трудову діяльність беруться з трудової книжки працівника. В даному пункті вносяться почергово всі записи з трудової книжки до вступу працівника на поточне підприємство.

- У вікні Трудова діяльність заповнюються поля:
  - Трудова книжка: серія;
  - ∘ **N**º;
  - Вкладиш: серія:(за необхідності);
  - ∘ № (за необхідності).

• У вікні **Трудова діяльність** встановлюється курсор в табличну частину і по клавіші **Insert**створюється запис.

| 🖪 IS-pro 7.11.047.999 - [Oco6               | ова к | артка:0057 В | идавниченко   | Каріна Анато | ліївна 01030102 | 2]                                                                                                    |          |          | _ 0              | X    |
|---------------------------------------------|-------|--------------|---------------|--------------|-----------------|----------------------------------------------------------------------------------------------------|----------|----------|------------------|------|
| Реєстр Правка Вид Се                        | рвіс  | ?            |               |              |                 |                                                                                                    |          |          |                  |      |
| 🐂 🐂 🗗 🖬 🖉 🎾                                 | F     |              |               |              |                 |                                                                                                    |          |          |                  |      |
|                                             | -     | - •          |               |              |                 |                                                                                                    |          |          |                  |      |
| Загальні відомості<br>Вачачання і веречіння |       | Трудова д    | ціяльність    | Трудо        | ва книжка: сер  | рія:                                                                                                    |          | Nº:      | Вкладення: серія |      |
| <ul> <li>Призначення переміще</li> </ul>    |       |              |               |              |                 |                                                                                                    |          |          |                  |      |
| Відпустки                                   |       | Вступ        | Вибуття       | Організація  |                 |                                                                                                    | Поса     | да       |                  | ^    |
| Ріворахонна                                 |       |              |               |              |                 |                                                                                                    |          |          |                  |      |
| Бідрядження                                 |       |              |               |              |                 |                                                                                                    |          |          |                  |      |
| Трудові договори                            |       |              |               |              |                 |                                                                                                    |          |          |                  |      |
| Будинки на оослуговув                       |       |              |               |              |                 |                                                                                                    |          |          |                  |      |
|                                             |       |              |               |              |                 |                                                                                                    |          |          |                  | ~    |
| Держслужоа                                  |       | Вил:         |               |              |                 |                                                                                                    |          |          |                  |      |
| Трудова діяльність                          |       | Drig.        |               |              |                 |                                                                                                    |          |          |                  |      |
| Історія призначення                         |       | Підстава:    |               |              |                 |                                                                                                    |          |          |                  |      |
| Розрахункові листи                          |       | Додати:      |               | (РР.ММ.ДД)   | до стажу        |                                                                                                    |          |          |                  |      |
|                                             |       | Коментар     |               |              |                 |                                                                                                    |          |          |                  |      |
| Нагороди                                    |       | Konen ap.    |               |              |                 |                                                                                                    |          |          |                  |      |
| Дисципліни, що виклад                       |       |              |               |              |                 |                                                                                                    |          |          |                  |      |
| Підвищення кваліфікаці                      |       |              |               |              |                 |                                                                                                    |          |          |                  |      |
| Кадровии резерв                             |       |              |               |              |                 |                                                                                                    |          |          |                  |      |
| Виськовии облік                             |       |              |               |              |                 |                                                                                                    |          |          |                  |      |
| Договори ЦПХ                                |       | Періоди спл  | ати внесків д | о Фонду стра | кування від нег | працезд                                                                                                    | датності |          |                  |      |
| Афілійовані особи                           |       | Початок (М   |               |              | Baringenno ()   |                                                                                                    |          | <b>v</b> |                  |      |
| Вкладення                                   |       | no-arok (i-  | wijer j       |              | Sakingenny (    | in the state of the state of th |          |          |                  |      |
| Доступ до державної т                       |       |              |               |              |                 |                                                                                                    |          |          |                  |      |
| Конкурс на заміщення в                      |       |              |               |              |                 |                                                                                                    |          |          |                  |      |
| Спецперевірка                               |       |              |               |              |                 |                                                                                                    |          |          |                  |      |
| Депутатська діяльність                      |       |              |               |              |                 |                                                                                                    |          |          |                  | ~    |
| Громадська діяльність                       |       | Стажі:       |               |              |                 |                                                                                                    |          |          |                  |      |
| Додаткові відомості де                      |       | Ko           | д Наймен      | ування стажу |                 |                                                                                                    |          |          | Коефіціє         | нт 🔨 |
| Облік донорських, робі                      |       |              | Основ         | ні стажі     |                 |                                                                                                    |          |          |                  |      |
| Очищення влади                              |       |              | Загалы        | ного         |                 |                                                                                                    |          |          |                  |      |
| Керівники/Помічники                         |       |              | Непере        | рвного       |                 |                                                                                                    |          |          |                  |      |
| Авторозподіл                                |       |              | В орган       | ізації       |                 |                                                                                                    |          |          |                  |      |
| Повноваження                                |       |              | Галузе        | вого         |                 |                                                                                                    |          |          |                  |      |
| Допуск до роботи                            |       |              | Держсл        | тужбовця     |                 |                                                                                                    |          |          |                  | ~    |
| Кримінальна відповідал                      | Υ.    |              |               |              |                 |                                                                                                    |          |          |                  |      |
| í (3) ТОВ "ДЕМО"                            |       |              |               |              |                 |                                                                                                    |          | 🚨 adm    |                  | UK   |

У вікні Створення запису заповнюються поля:

- Дата Вступу;
- Дата Вибуття;
- Посада (вибрати по трикутнику з Довідника посад);
- Організація;
- Вид (вибрати по трикутнику із довідника Види трудової діяльності);
- Підстава;
- Коментар.

 На закладці Вид стажу по клавіші Пробіл відзначити види стажу, в які входить даний інтервал.

| 🖪 Створити     |                                         | _ D 🗙            |
|----------------|-----------------------------------------|------------------|
| Реєстр Прав    | ка Сервіс ?                             |                  |
| 1h 1h 1h 🗙     |                                         |                  |
| Вступ:         | 01/03/2022                              |                  |
| Puburra        | 22/(9.0022.3                            |                  |
| вибуття.       | 20/10/2022 @                            |                  |
| Посада:        | 43 Провідний бухгалтер                  | -                |
| Організація:   | TOB "Tecr"                              |                  |
|                |                                         |                  |
|                |                                         |                  |
| Місцезнаходжен | 19                                      |                  |
| Вид:           | 1 Булівнитво                            | -                |
|                | <ul> <li>P Jacon Reference</li> </ul>   |                  |
| Підстава:      | Пыдстава                                |                  |
| Коментар:      |                                         |                  |
|                |                                         |                  |
|                |                                         |                  |
| Дата 🔻 🛙       | мд спецзвання т Найменування т Підстава | - ×              |
|                |                                         |                  |
|                |                                         |                  |
|                |                                         | ~                |
| Додати 00.0    | 7.20 (РР.ММ.Д.Д) до стажу:              |                  |
|                |                                         |                  |
| Вид стажу      | Відхилення                              |                  |
| Код            | Найменування стажу                      | Коефіціент \land |
|                | Основні стажі                           |                  |
|                | Загального                              | 1.00             |
|                | Henepepahoro                            |                  |
|                | Bopranisauji                            |                  |
|                | Галузевого                              |                  |
|                | Держслужбовця                           |                  |
|                | Держслужбовця за вислугу років          |                  |
|                | Страхового                              |                  |
|                | Додаткові стажі                         |                  |
| Рядків: 14     |                                         | ~                |
|                |                                         |                  |
|                | ОК                                      | Скасувати        |

## Примітка:

При створенні запису в розділі Трудова діяльність, за основними видами стажу (Загальний, Безперервний, В організації, Галузевий, Страховий) поле Коефіцієнт автоматично заповнюється значенням 1,00. Всі коригування для розрахунку певного виду стажу необхідно вносити на закладці Відхилення.

На закладці **Відхилення** встановлюється курсор в табличну частину і створюється запис по клавіші **Insert**.

- У вікні Створення відхилення заповнюються поля :
  - Дата Початку;
  - Дата Закінчення;
  - До виду стажу (вибрати по трикутнику необхідний Вид стажу);
  - Вибрати Вид відхилення (Виключати або З коефіцієнтом);

- Підстава.
- Натиснути кнопку ОК.

| 🖪 Створити       |             |                         |                    |            |    |           |              | _ 0       | X        |
|------------------|-------------|-------------------------|--------------------|------------|----|-----------|--------------|-----------|----------|
| Реєстр Правка    | Сервіс і    | ?                       |                    |            |    |           |              |           |          |
| ්ර 🐂 🐂 🗙 🖪       | ] ⊠ (2)     |                         |                    |            |    |           |              |           |          |
| Вступ:           | 01/03/202   | 22 🛅                    |                    |            |    |           |              |           |          |
| Вибуття:         | 20/10/202   | 2 📰                     |                    |            |    |           |              |           |          |
| Посада:          | 43          | Провідний бухгалтер     |                    |            |    |           |              |           | -        |
| Організація:     | TOB "Tec    | τ"                      |                    |            |    |           |              |           |          |
|                  |             |                         |                    |            |    |           |              |           |          |
|                  |             |                         |                    |            |    |           |              |           | _        |
| Місцезнаходження |             |                         |                    |            |    |           |              |           |          |
| Вид:             | 1           | Будівництво             |                    |            |    |           |              |           | -        |
| Підстава:        | Пыдстава    | 3                       |                    |            |    |           |              |           |          |
| Коментар:        |             |                         |                    |            |    |           |              |           |          |
|                  |             |                         |                    |            |    |           |              |           |          |
| Дата ТВид        | спецзвання  | ▼ Найменуван            | Створення відхилен | ня         |    | _ U 🔼     | ▼ Підстава   |           | - A      |
| Hana Put         |             |                         | Дата початку:      | 02/05/2022 |    |           | 1 ng c 1 obo |           |          |
|                  |             |                         | Дата закінчення:   | 05/07/2022 |    | <b></b>   |              |           |          |
|                  |             |                         | До виду стажу:     | Загального |    |           |              |           | ~        |
| Додати 00.07.20  | (РР.ММ.Д/   | <li>до стажу:</li>      | Вид відхилення:    |            |    |           |              |           |          |
| Вид стажу        | Відхилен    | ня                      | О Виключати        |            |    |           |              |           |          |
| Початок пе 🔻 З   | акінчення г | пе 🔻 Найменування стажу | • 3 коефіцієнтом   |            |    | 2.00      | *            |           | ^        |
|                  |             |                         | Підстава:          |            |    |           |              |           |          |
|                  |             |                         |                    |            | ОК | Скасувати |              |           |          |
|                  |             |                         |                    |            |    |           |              |           |          |
|                  |             |                         |                    |            |    |           |              |           |          |
|                  |             |                         |                    |            |    |           |              |           |          |
|                  |             |                         |                    |            |    |           |              |           |          |
| Pankis: 0        |             |                         |                    |            |    |           |              |           |          |
| . Appros. o      |             |                         |                    |            |    |           |              |           | <b>•</b> |
|                  |             |                         |                    |            |    |           |              | ОК Скасув | ати      |

- В таблиці **Періоди сплати внесків до Фонду страхування від непрацездатності,** при необхідності, встановити курсор у табличну частину і створити запис по клавіші **Insert**.
- У вікні Створення запису ввести дані в поля:
  - Дата **Початку**;
  - Дата **Закінчення**;
  - Натиснути кнопку ОК.

| 15-рго 7.11.047.999 - [Особова к                                        | артка:0057 Ви | давниченко         | Каріна Анатоліївна 01030102]             | _ 🗆 📕             | × |
|-------------------------------------------------------------------------|---------------|--------------------|------------------------------------------|-------------------|---|
| Реєстр Правка Вид Сервіс                                                | ?             |                    |                                          |                   |   |
| ኒ 🐂 👘 🗗 🗰 👂 🎾 🖸                                                         | ⊠ 🕄           |                    |                                          |                   |   |
| <ul> <li>Загальні відомості</li> <li>Призначення і переміще…</li> </ul> | Трудова д     | іяльність          | Трудова книжка: серія: №:                | Вкладення: серія: | _ |
| Відпустки                                                               | Вступ         | Вибуття            | Організація Посада                       |                   | ^ |
| Лікарняні листи                                                         | 01/03/2022    | 20/10/2022         | ТОВ "Тест" Провідний бухгалтер           |                   |   |
| Відрядження                                                             |               |                    |                                          |                   |   |
| Трудові договори                                                        |               |                    |                                          |                   |   |
| Будинки на обслуговув                                                   |               |                    |                                          |                   |   |
|                                                                         |               |                    |                                          |                   | ۷ |
| держелужоа                                                              | Вил:          | Будівництя         | 30                                       |                   |   |
| Грудова діяльніств                                                      |               | - /                | -                                        |                   |   |
| Розрахункові листи                                                      | Підстава:     | Тыдстава           |                                          |                   |   |
|                                                                         | Додати:       | 00.07.20           | (РР.ММ.ДД) до стажу                      |                   |   |
| Нагороди                                                                | Коментар:     |                    |                                          |                   |   |
| Дисципліни, що виклад                                                   |               |                    |                                          |                   |   |
| Підвищення кваліфікації                                                 |               |                    |                                          |                   |   |
| Кадровий резерв                                                         |               |                    |                                          |                   |   |
| Військовий облік                                                        |               |                    |                                          |                   |   |
| Договори ЦПХ                                                            | Періоди спла  | ти внесків д       | о Фонду страхування від непрацездатності |                   |   |
| Афілійовані особи                                                       | () //         | (00)               | Створення                                |                   |   |
| Вкладення                                                               | Початок (М    | м/РР)              |                                          |                   | î |
| Доступ до державної т                                                   |               | _                  | Початок (ММ/РР): 01/03/2022              |                   | 1 |
| Конкурс на заміщення в                                                  |               |                    | Кінець (ММ/РР): 20/10/2022               |                   |   |
| Спецперевірка                                                           |               |                    |                                          |                   |   |
| Депутатська діяльність                                                  |               |                    | ОК Скасувати                             |                   | ~ |
| Громадська діяльність                                                   | Стажі:        |                    |                                          |                   | _ |
|                                                                         | Код           | Наймен             | ування стажу                             | Коефіцієнт        | ^ |
| Очишення влали                                                          |               | Основн             | нстажі                                   | 1.00              |   |
| Керівники/Помічники                                                     |               | Загальн            |                                          | 1.00              |   |
| Авторозподіл                                                            |               | Boocaut            | 1000 U                                   |                   |   |
| Повноваження                                                            |               | E oprani<br>Canvee |                                          |                   |   |
| Допуск до роботи                                                        |               | Держов             | ужбовця                                  |                   |   |
| Кримінальна відповідал 🗸                                                |               | Hebyter            | ,                                        |                   | ~ |
|                                                                         |               |                    |                                          |                   | - |

Для кожного запису трудової книжки створюються аналогічні записи в картці працівника.

• Після внесення даних у розділ Стаж відображаються Розмір стажу станом на обрану дату.

Розмір стажу відображається, як сума даних з пункту **Трудова діяльність** та даних з дати прийому працівника на роботу на дане підприємство.

| S<br>Per | IS-pro 7.11.047.999 - [Особова ка<br>сстр. Правка Вид. Сервіс                                                                                                    | артка:0057 Видавниченко Каріна<br>?                                              | Ана       | толіївна 01030102]                                                  | -                                                                               |   |   |
|----------|----------------------------------------------------------------------------------------------------|----------------------------------------------------------------------------------|-----------|---------------------------------------------------------------------|---------------------------------------------------------------------------------|---|---|
|          | <u>ስ ከ ፲ 🖷 ዖ 🎾 🗉</u>                                                                                                    |                                                                                  |           |                                                                     |                                                                                 |   | _ |
|          | Загальні відомості<br>Призначення і переміще<br>Відпустки<br>Лікарняні листи<br>Відрядження<br>Трудові договори<br>Будинки на обслуговув<br>Стажі<br>Держслужба                                                    | Поточні Історія Розмір стажів (РР.ММ.ДД) ста Загальний: Безперервний: Страховий: | ahom<br>A | на: 20/10/2022 🗔<br>Дата початку:<br>Дата початку:<br>Дата початку: | <ul> <li>(приведена)</li> <li>(приведена)</li> <li>(приведена)</li> </ul>       |   |   |
|          | Трудова діяльність<br>Історія призначення<br>Розрахункові листи                                                                                                    | В організації: 19.11.10<br>У галузі:                                             | *         | Дата початку: 11/11/2002<br>Дата початку:                           | (приведена)<br>(приведена)                                                      |   |   |
|          | Освіта<br>Нагороди<br>Дисципліни, що виклад<br>Підвищення кваліфікації<br>Кадровий резерв<br>Військовий облік<br>Договори ЦПХ<br>Афілійовані особи<br>Вкладення<br>Доступ до державної т<br>Конкурс на заміщення в | Додаткові стажі:<br>К т Найменування<br>1 Стаж в отрасли                         |           |                                                                     | <ul> <li>Дата початку (приве Розмір<br/>11/11/2002</li> <li>19.11.10</li> </ul> | Ŧ | ^ |
| >        | Депутатська діяльність<br>Громадська діяльність<br>Додаткові відомості де<br>Облік донорських, робі                                                                                                    | Рядків: 1                                                                        |           |                                                                     |                                                                                 |   | ~ |

# 2.2.2.12. Як ввести дані про стаж в Особовий рахунок працівника

Внесення даних про стаж співробітника може проводитись декількома способами. При використанні в комплексі з обліком заробітної плати підсистеми **Облік кадрів** дані вносяться в підсистемі по обліку кадрів.

При відсутності підсистеми **Облік кадрів** заповнення даних про стаж проводиться в системі **Облік персоналу / Облік праці й заробітної плати** в групі модулів **Картотека** в модулі **Особові рахунки працівників**.

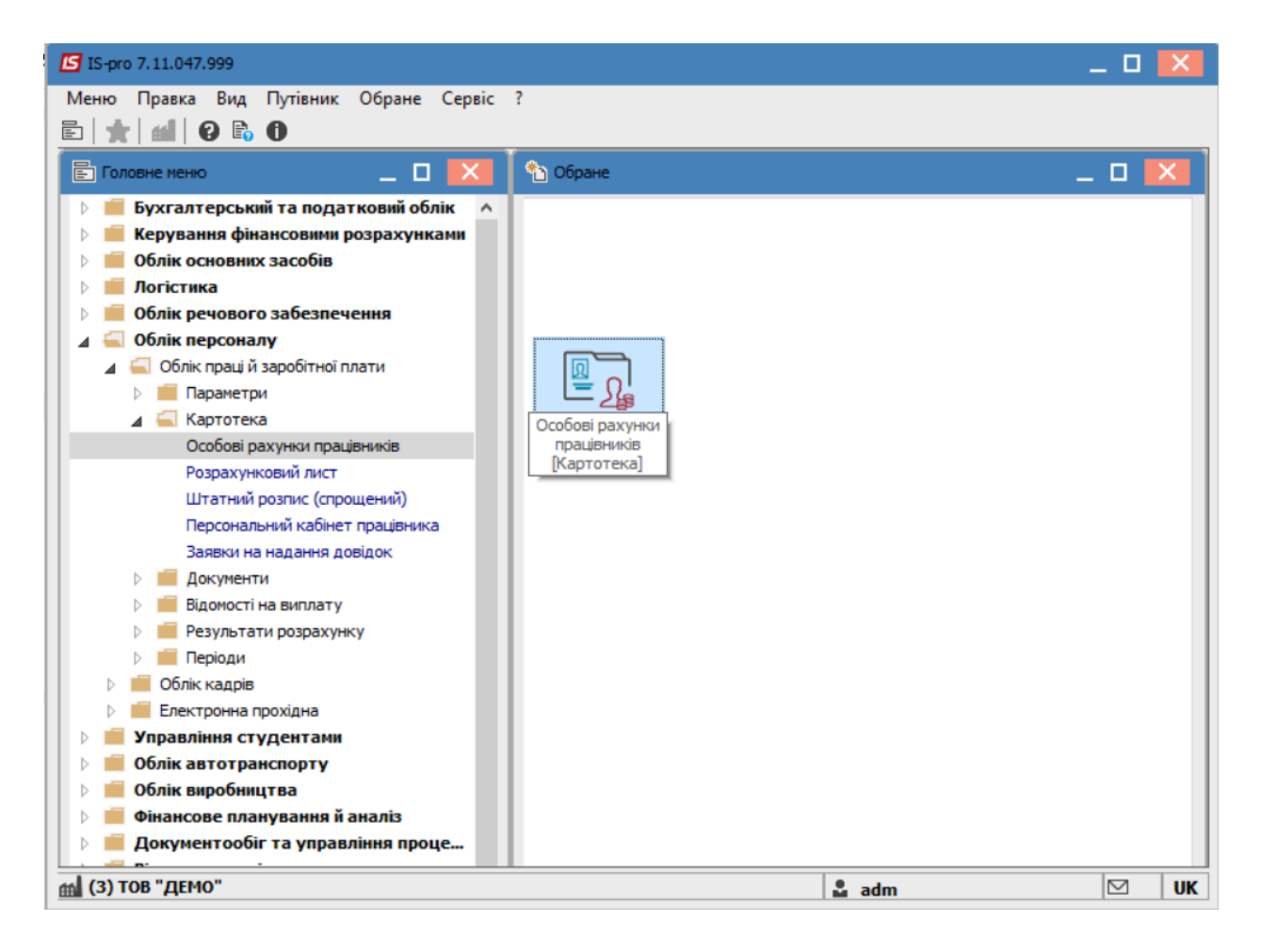

Відкрити особовий рахунок працівника та в розділі **Стаж** для внесення даних про стаж необхідно зробити наступні дії:

- На закладці Поточні встановити курсор в поле стажу, який необхідно ввести і натиснути трикутник.
- У вікні Розрахунок стажу у полі На дату ввести дату, на яку встановлюється стаж.
- У полі Стаж зазначити розмір стажу на встановлену дату-кількість років, місяців, днів.
- В нижньому полі Стаж автоматично відобразиться розмір стажу.
- Натиснути кнопку ОК.

Ці ж дії виконуються для інших видів стажу Страхового, У галузі і т. д.

### Примітка:

В подальшому внесений стаж використовується для розрахунків видів оплат, які залежать від стажу, наприклад , **Вислуга років**.

| ß   | S-pro 7.11.047.999 - [Особовий ра                                                       | ахунок. Таб.№ 146                            | Навчальний Миха                    | айло Миколайови                | ч. Підрозділ 0103          | 30201. Липень'20]                    | _ 🗆              | X  |
|-----|-----------------------------------------------------------------------------------------|----------------------------------------------|------------------------------------|--------------------------------|----------------------------|--------------------------------------|------------------|----|
| Pee | стр Правка Вид Сервіс                                                                   | ?                                            |                                    |                                |                            |                                      |                  |    |
| 1   | 🍗 🐂 🗗 🗰 👂 🎾 🔳 1                                                                         | ⊠ 0                                          |                                    |                                |                            |                                      |                  |    |
|     | Загальні відомості Призначення і переміще           Відпустки           Лікарняні листи | Поточні 1<br>Розмір стажів (РР               | сторія<br>.ММ.ДД) станом н         | Ha: 11                         | 1/01/2023 🛄 ∢              | 4                                    |                  |    |
|     | ыдрядження<br>Трудові договори                                                          | Загальний:                                   | 19.00.13 🔺                         | Дата початку:                  | 30/12/2003                 | (приведена)                          |                  |    |
| ⊿   | Будинки на обслуговув<br>Стажі                                                          | Безперервний:<br>Страховий:                  | 19.00.13                           | Дата початку:<br>Дата початку: | 30/12/2003                 | (приведена)<br>(приведена)           |                  |    |
|     | Держслужба<br>Трудова діяльність                                                        | В організації:                               | 19.00.13                           | Дата початку:                  | 30/12/2003                 | (приведена)                          |                  |    |
| Þ   | Розрахункові листи<br>Освіта                                                            | У галузі:                                    | 19.00.03 🔺                         | Дата початку:                  | 09/01/2004                 | (приведена)                          |                  |    |
|     | Нагороди<br>Дисципліни, що виклад<br>Підвищення кваліфікації<br>Калоовий разеря         | Додаткові стажі:<br>К т Наймену<br>1 Сті роз | ування<br>рахунок стажу            |                                | ▼ Дат                      | га початку (приве 🔻 Розі<br>Х 3 19.0 | мір 🔻 🔨<br>00.12 |    |
| Þ   | кадровни резерв<br>Військовий облік<br>Договори ЦПХ<br>Афілійовані особи                | Ha<br>Ha                                     | адату: 05/01/20<br>адату: 11/01/20 | )23 📰 Стаж<br>)23 📰 Стаж       | :: 19.01.07<br>:: 19.01.13 |                                      |                  |    |
|     | Вкладення<br>Доступ до державної т<br>Конкурс на заміщення в                            | _                                            |                                    | ОК                             | Скасуват                   | ги                                   |                  |    |
|     | Спецперевірка<br>Депутатська діяльність<br>Громадська діяльність                        |                                              |                                    |                                |                            |                                      |                  |    |
| Þ   | Додаткові відомості де<br>Облік донорських, робі                                        | Рядків: 1                                    |                                    |                                |                            |                                      | ~                | ,  |
| _   | Очищення влади                                                                          |                                              |                                    |                                |                            |                                      |                  |    |
| 曲   | (2) ТОВ "Тест"                                                                          |                                              |                                    |                                | 📲 🚨 ad                     | m                                    |                  | UK |

## 🗡 Примітка:

Стаж **В організації** автоматично встановлюється з дати вступу працівника на поточне підприємство.

У випадку, якщо відома тільки дата початку стажу, необхідно:

- В полі На дату ввести дату початку стажу.
- В полі Стаж прописати розмір- 00.00.01 (тобто один день на дату початку стажу).
- Натиснути кнопку ОК.

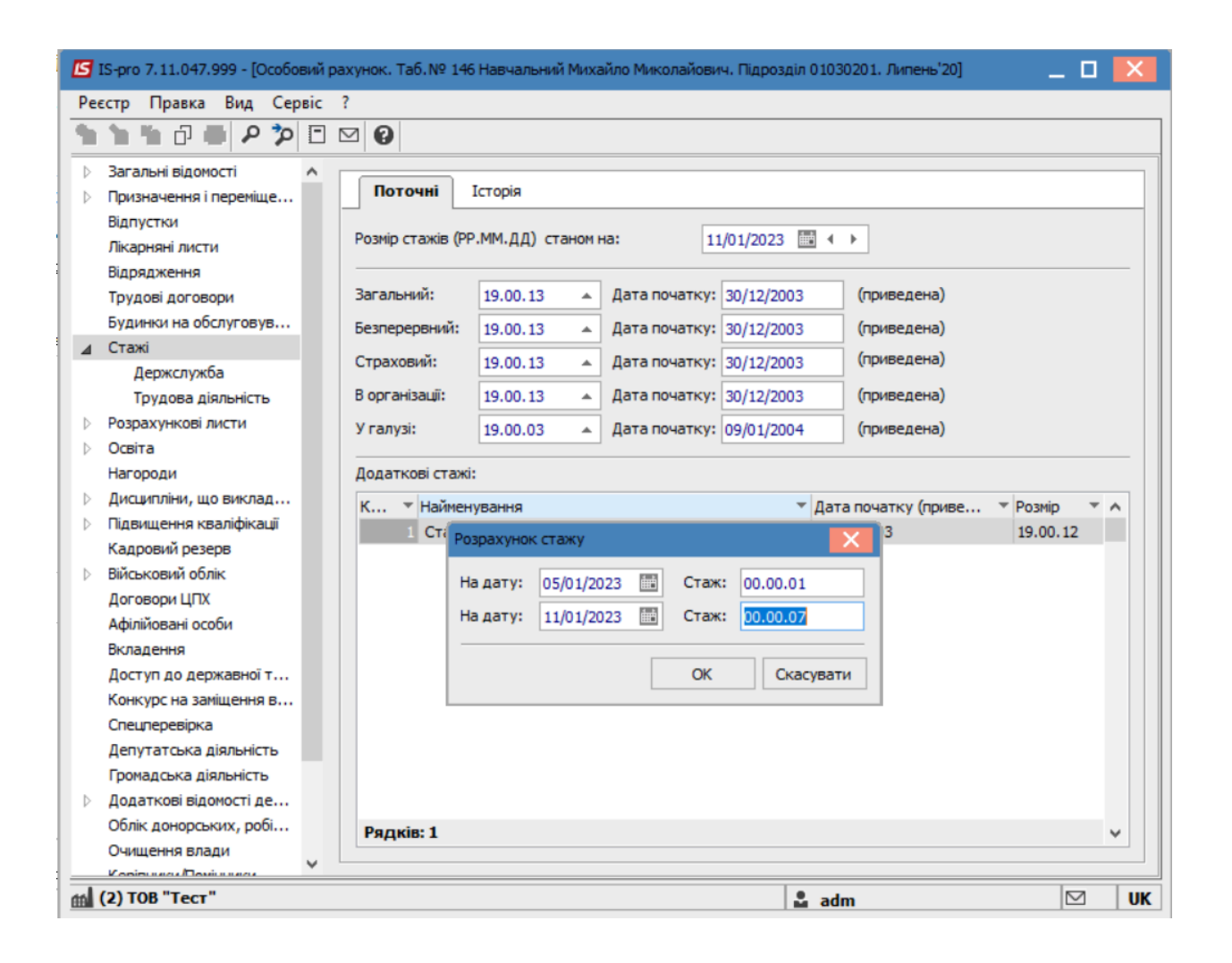

## 2.2.2.13. Особливості створення картки для працівника- сумісника

Формування картки сумісника проводиться декількома способами. При використанні у комплексі системи **Облік персоналу** створення виконується у підсистемі **Облік кадрів**, а при відсутності даної підсистеми створення картки для працівника-сумісника виконується у системі **Облік персоналу / Облік праці й заробітної плати** у групі модулів **Картотека** у модулі **Особові рахунки працівників**.

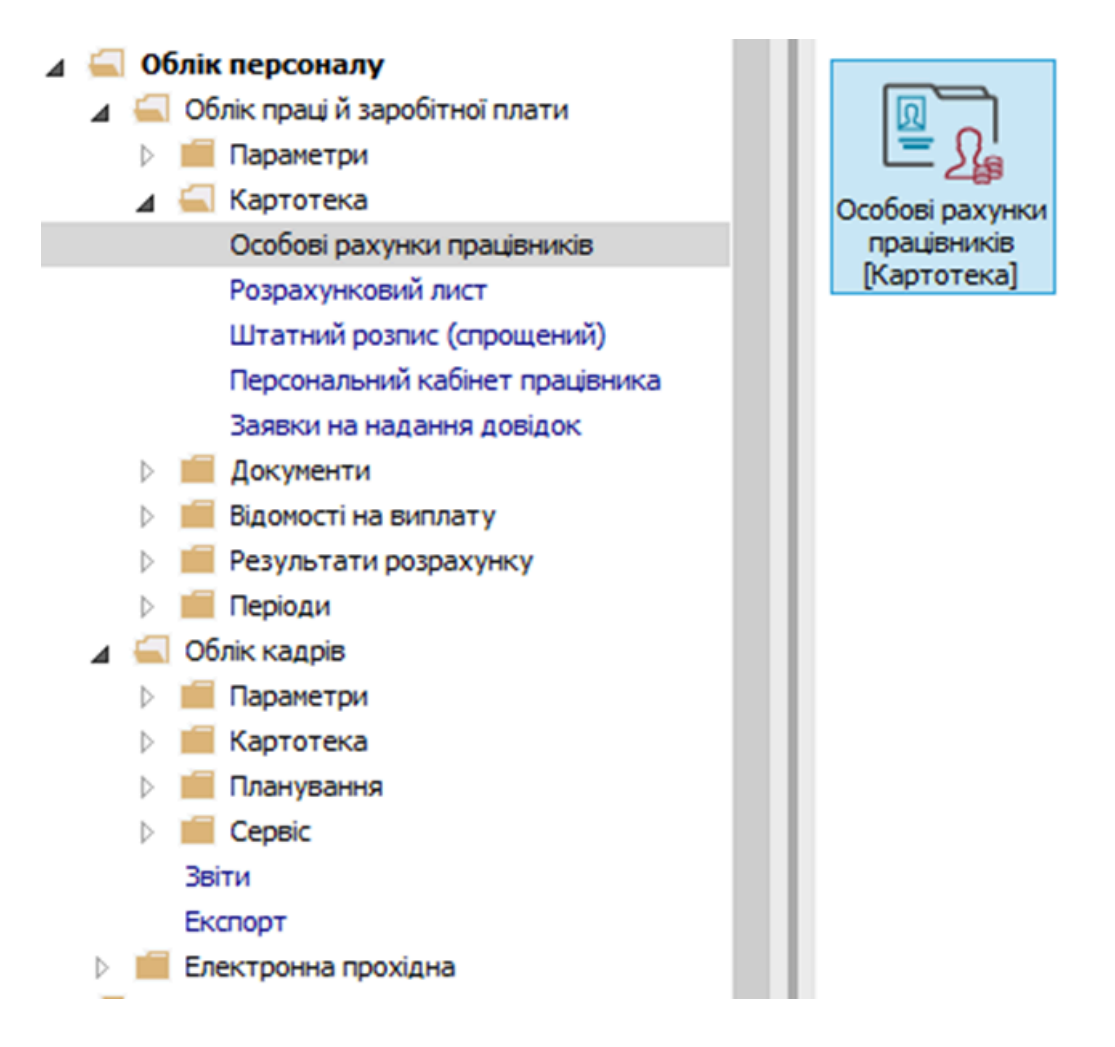

Розглянемо процес створення картки працівника-сумісника у підсистемі **Облік праці й заробітної плати.** 

У картотеці особових рахунків необхідно створити картку для працівника-сумісника.

Варіант 1.

| естр    | Правка Вид     | Звіт Сервіс ?      |        |                             |                    |                                  |                     |
|---------|----------------|--------------------|--------|-----------------------------|--------------------|----------------------------------|---------------------|
| ו ט* ו  | b 🏠 🖶 🏷 I      | ₽ 🖽 🗗 🕶 🖸          | 0      |                             |                    |                                  |                     |
| Теріод: | 07/07/2023     |                    | Bci    | О Без звільнених            | О Тільки звільнені |                                  |                     |
| N₽      | картки         | ▼ Табельний №      | ▼ Πpis | вище Ім'я По-батькові       | ~                  | Підрозділ 👻                      | Посада              |
|         | 0002           |                    | 2 Пер  | ший Олег Романович          |                    | Ректорат                         | Перший проректор    |
|         | 0004           |                    | 4 Про  | ректорний Іван Іванович     |                    | Ректорат                         | Проректор з АГД     |
|         | 0005           |                    | 5 Пон  | ічний Григорій Іванович     |                    | Ректорат                         | Помічник ректора    |
|         | 0006           |                    | 6 Вче  | ний Назар Олегович          |                    | Адміністрація                    | Учений секретар     |
|         | 0007           |                    | 7 Met  | годичний Єфім Іванович      |                    | Секретаріат Вченої ради          | Методист            |
|         | 0008           |                    | 8 Mer  | года Ольга Григорівна       |                    | Секретаріат Вченої ради          | Методист            |
|         | 0009           |                    | 9 Дир  | екторна Валентина Іванівн   | a                  | Кафедра бухгалтерського обліку   | Професор            |
|         | 0010           |                    | 10 3ac | тупна Наталія Петрівна      |                    | Навчально-науковий інститут об   | Заступник директора |
|         | 0011           |                    | 11 Cex | ретарний Володимир Михай    | ілович             | Навчально-науковий інститут об   | Учений секретар     |
|         | 0012           |                    | 12 Виц |                             |                    | Навчально-науковий інститут об   | Методист            |
|         | 0013           |                    | 13 Kat | егорний Єгор Вініамінович   |                    | Навчально-науковий інститут об   | Методист            |
|         | 0014           |                    | 14 Дру | гий Олег Іванович           |                    | Навчально-науковий інститут об   | Методист            |
|         | 0015           |                    | 15 Ees | вістний Петро Олегович      |                    | Навчально-науковий інститут об   | Методист            |
|         | 0016           |                    | 16 Npc | відний Анатолій Петрович    |                    | Навчально-науковий інститут об   | Провідний фахівець  |
|         | 0017           |                    | 17 Φa) | ківний Віктор Олександрови  | ч                  | Навчально-науковий інститут об   | Фахівець            |
|         | 0018           |                    | 18 Ден | кан Антон Григорович        |                    | Факультет обліку, аналізу та ауд | Декан               |
|         | 0019           |                    | 19 3ac | тупник Микола Миколайови    | ч                  | Факультет обліку, аналізу та ауд | Заступник декана    |
|         | 0020           |                    | 20 Фан | культетний Олексій Петров   | ич                 | Факультет обліку, аналізу та ауд | Провідний фахівець  |
|         | 0021           |                    | 21 Φax | івенко Ольга Семенівна      |                    | Факультет обліку, аналізу та ауд | Фахівець            |
|         | 0022           |                    | 22 Kad | редральна Євгенія Віталіївн | a                  | Кафедра бухгалтерського обліку   | Завідувач кафедри   |
|         | 0023           |                    | 23 Про | фесор Григорій Васильович   |                    | Кафедра бухгалтерського обліку   | Професор            |
|         | 0024           |                    | 24 Про | фесоренко Василина Клеме    | нтівна             | Кафедра бухгалтерського обліку   | Професор            |
|         | 0025           |                    | 25 Доц | цент Катерина Іванівна      |                    | Кафедра бухгалтерського обліку   | Доцент              |
| Вид: Р  | еєстр особових | карток Рядків: 232 |        |                             |                    |                                  |                     |
| <       |                |                    |        |                             |                    |                                  | >                   |

## Для створення картки сумісника в реєстрі по клавіші Enter відкрити картку основного

працівника. (а) тов "демо" али працівника. (а) тов "демо" али працівника. (а) тов "демо" али

По пункту меню **Реєстр / Створити** або по клавіші **Insert** відкрити вікно **Створення особового рахунку сумісника** і ввести інформацію у відповідні поля:

- Надати **Табельний №**.
- Вказати **Обліковий склад Сумісник**.
- Проставити Дату введення в дію з якого числа співробітник працює сумісником.

На підтвердження натиснути кнопку ОК.

| 🖪 IS-pro 7.11.048.999 - [Особова кај | ртка:0012 Вищий Іван Іванович 010201] |                    | _ 0      | ×  |
|--------------------------------------|---------------------------------------|--------------------|----------|----|
| Реєстр Правка Вид Сервіс             | ?                                     |                    |          |    |
| * * * * # # # P * V                  |                                       |                    |          |    |
|                                      |                                       |                    |          | _  |
| Загальні відомості ^                 | Таб.№ ТКод підрозділу ТНайменування г | ідрозділу          | Склад    | ^  |
| ▲ Призначення і переміще…            |                                       |                    |          |    |
| Постині нарахування                  |                                       |                    |          |    |
| Постіині утримання                   |                                       |                    |          |    |
| заохочення                           |                                       |                    |          |    |
| Стягнення                            |                                       |                    |          |    |
| Сумісництво                          |                                       |                    |          |    |
| Індивідуальне табе                   |                                       |                    |          |    |
| Наставництво                         |                                       |                    |          |    |
| Підсумовании облік                   | Створення особового рах               | унку сумісника 📃 🔲 | ×        |    |
| Відпустки                            |                                       |                    | _        |    |
| Лікарняні листи                      | Табельний №:                          | 236 🔺              |          |    |
| Бідрядження                          | Підрозділ:                            | 010201 HHI OO      | *        |    |
| Грудові дої овори                    | Обліковий склал:                      | 2 Cymiceuw         | <b>T</b> |    |
| Будинки на оослуговув                | Controbut Condg.                      |                    | <u> </u> |    |
|                                      | Дата введення в дію:                  | 01/06/2023         |          |    |
| р Розрахункові листи                 | Підстава:                             |                    | <b>A</b> |    |
| P OCBITA                             |                                       |                    | <u> </u> |    |
|                                      |                                       | OK Ckacybat        | 04       |    |
|                                      |                                       |                    |          |    |
| Капровий резеря                      |                                       |                    |          |    |
| Військовий облік                     |                                       |                    |          |    |
|                                      |                                       |                    |          |    |
| Афілійовані особи                    |                                       |                    |          |    |
| Вкладення                            |                                       |                    |          |    |
| Лоступ до державної т                |                                       |                    |          |    |
| Конкурс на замішення в               |                                       |                    |          |    |
| Спецперевірка                        |                                       |                    |          |    |
| Депутатська діяльність               | Рядків: 0                             |                    |          | ~  |
|                                      |                                       |                    |          | _  |
| 🛗 (3) ТОВ "ДЕМО"                     |                                       | 🚨 adm              |          | UK |

У залежності від прийнятого рішення вибрати кнопку **ОК** або **Відміна** у питанні **Наслідувати Стажі** та постійні нарахування основного працівника.

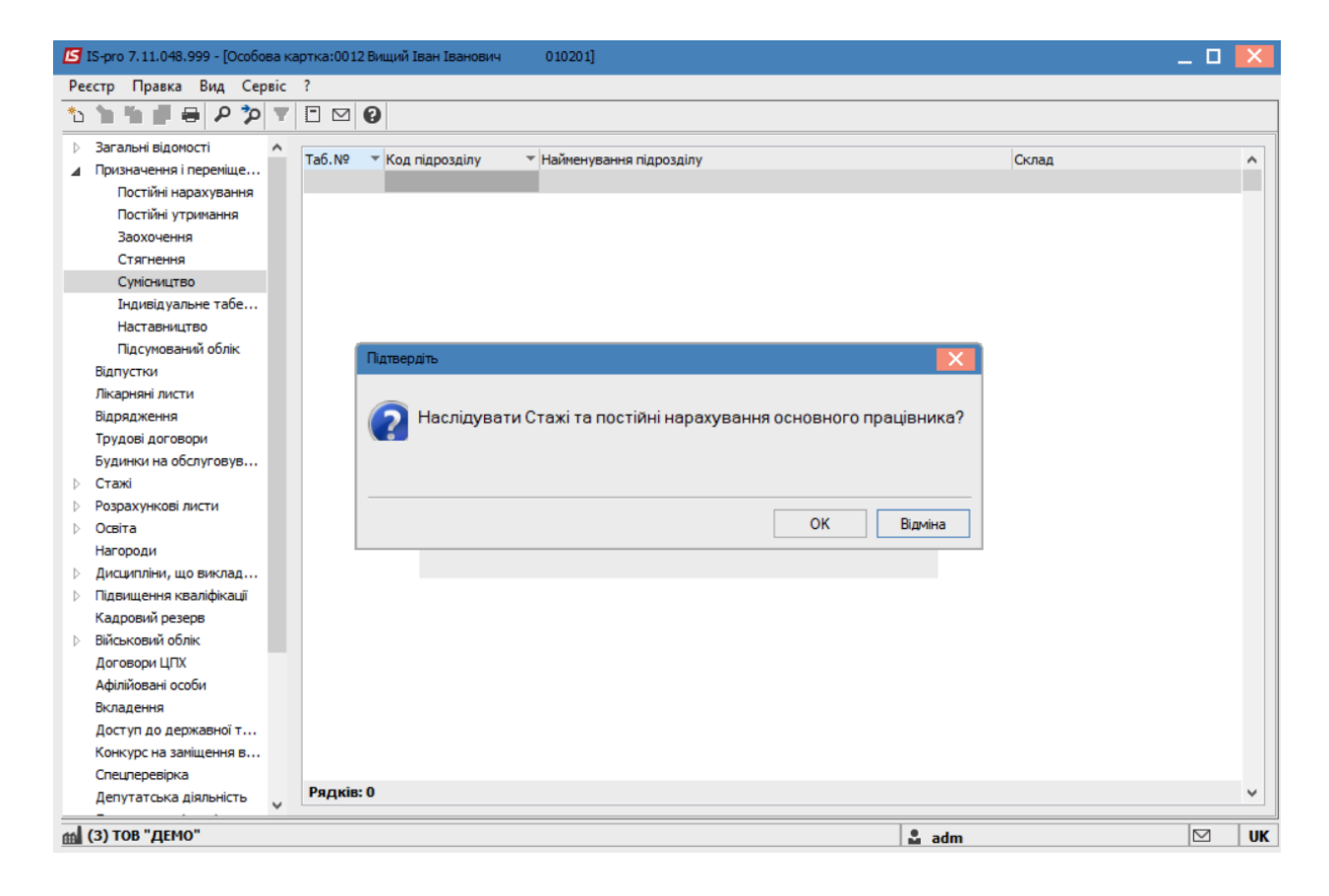

З'явився новий запис.

| 🖪 IS-pro 7.11.048.999 - [Особова ка | артка:0012 Вищий Іван Іванович 010201 |                        | _ D 🗙 |
|-------------------------------------|---------------------------------------|------------------------|-------|
| Реєстр Правка Вид Сервіс            | ?                                     |                        |       |
| 🏷 🐂 🏠 📕 🖶 🔎 🎾 🔻                     | □ ☑ 8                                 |                        |       |
|                                     |                                       |                        |       |
|                                     | Таб.№ 👻 Код підрозділу 🔍 Наймену      | вання підрозділу Склад | ^     |
| Призначення і переміще…             | 236 010201 HHI OO                     | Сумісник               |       |
| Постійні утримання                  |                                       |                        |       |
| Заруоцения                          |                                       |                        |       |
| Стагненна                           |                                       |                        |       |
| Сумісництво                         |                                       |                        |       |
| Індивідуальне табе                  |                                       |                        |       |
| Наставництво                        |                                       |                        |       |
| Підсумований облік                  |                                       |                        |       |
| Відпустки                           |                                       |                        |       |
| Лікарняні листи                     |                                       |                        |       |
| Відрядження                         |                                       |                        |       |
| Трудові договори                    |                                       |                        |       |
| Будинки на обслуговув               |                                       |                        |       |
| ⊳ Стажі                             |                                       |                        |       |
| Розрахункові листи                  |                                       |                        |       |
| 🗅 Освіта                            |                                       |                        |       |
| Нагороди                            |                                       |                        |       |
| Дисципліни, що виклад               |                                       |                        |       |
| Підвищення кваліфікації             |                                       |                        |       |
| Кадровий резерв                     |                                       |                        |       |
| Військовий облік                    |                                       |                        |       |
| Договори ЦПХ                        |                                       |                        |       |
| Афілійовані особи                   |                                       |                        |       |
| Вкладення                           |                                       |                        |       |
| Доступ до державної т               |                                       |                        |       |
| Конкурс на заміщення в              | Рядків: 1                             |                        | *     |
|                                     |                                       |                        |       |
| (3) ТОВ "ДЕМО"                      |                                       | 🚨 adm                  | 🖂 UK  |

Далі у створеній картці сумісника ввести необхідні дані і відкоригувати за необхідності існуючі:

- Оклад.
- Кількість ставок.
- Дата прийому.

| 🖾 IS-pro 7.11.048.999 - [Особова кар                                        | отка:0012 Вищий Іван Іван | нович 010     | 201]                               |             | _ 🗆 🔀                                    |
|-----------------------------------------------------------------------------|---------------------------|---------------|------------------------------------|-------------|------------------------------------------|
| Реєстр Правка Вид Сервіс                                                    | ?                         |               |                                    |             |                                          |
| ት ት ት 🗇 🗰 🕫 🎾 🖸 🛙                                                           | ☑ 🛛                       |               |                                    |             |                                          |
| 🗅 Загальні відомості 🔥 🔼                                                    |                           |               |                                    |             |                                          |
| ⊿ Призначення і переміще                                                    | Картка №: 0012            | Таб.          | №: 12 🔺 Особова справа             |             |                                          |
| Постійні нарахування                                                        | Прізвище І.Б.: Вищий Ів   | зан Іванович  |                                    |             | 1                                        |
| Постійні утримання                                                          |                           |               |                                    |             |                                          |
| Заохочення                                                                  | Disposais:                | 010201        | HHI 00                             |             | 1                                        |
| Стягнення                                                                   | пдрозди.                  | 010201        | nn co                              | -           |                                          |
| Сумісництво                                                                 | Посада:                   | 42            | Методист                           | <b>^</b>    |                                          |
| Індивідуальне табе                                                          | Обліковий склад:          | 1             | Постійний                          |             |                                          |
| Підсумований облік                                                          | Категорія:                | 7             | Фахівці                            | ▲           |                                          |
| Відпустки                                                                   | Група персоналу:          | 4             | nn                                 | <b>.</b>    |                                          |
| Лікарняні листи                                                             | Кваліф.категорія:         | 1             | Вища категорія                     | <b>.</b>    | i la la la la la la la la la la la la la |
| Відрядження                                                                 |                           | -             |                                    |             | -                                        |
| Трудові договори                                                            | Система оплати:           | 15            | Посадовии оклад                    |             |                                          |
| Будинки на обслуговув                                                       | Оклад:                    | 5500          | Базовий оклад: Кількість ст        | авок: 0.500 |                                          |
| Стажі                                                                       | Графік роботи:            | 1             | 40-годинний робочий тиждень        | 🔺 Фаза:     |                                          |
| Розрахункові листи                                                          | Спосіб призначення:       | [             |                                    |             | 1                                        |
| ⊳ Освіта                                                                    | -                         |               |                                    |             | 1                                        |
| Нагороди                                                                    | Початок:                  |               | Закінчення:                        |             |                                          |
| <ul> <li>дисципліни, що виклад…</li> <li>Візвишення квазіфікації</li> </ul> | Підстава:                 | Наказ №442 ві | д 01/02/2022 Про присвоення звання |             |                                          |
| Кадоовий резерв                                                             |                           |               |                                    |             |                                          |
| Військовий облік                                                            | Дата прийому:             | 01/06/2023    | Підстава: 1 На загальних умовах    | ▲           |                                          |
| Договори ЦПХ                                                                | Спосіб прийому:           |               |                                    |             |                                          |
| Афілійовані особи                                                           | Лата звільнення:          | [             | Пілстава:                          |             |                                          |
| Вкладення                                                                   | Hours powerching          |               |                                    |             |                                          |
| Доступ до державної т                                                       |                           |               |                                    |             | ×                                        |
| Конкурс на заміщення в                                                      |                           |               |                                    |             | Сторінка 1 з 3 🔹 🕨                       |
| Choupopopiero                                                               |                           |               |                                    |             |                                          |
| (3) ТОВ "ДЕМО"                                                              |                           |               |                                    | 🚨 adm       | <b>⊠ UK</b>                              |

## Варіант 2.

У **Реєстрі особових рахунків** по пункту меню **Реєстр / Копіювати** або по клавіші **F5** провести копіювання картки основного працівника. Створюється картка з аналогічними даними.

| 5 1      | S-pro 7.11.048.999 - [Особові картки працівник | iB]             |                                               |                                 | _ 0                     |
|----------|------------------------------------------------|-----------------|-----------------------------------------------|---------------------------------|-------------------------|
| Pee      | стр Правка Вид Звіт Сервіс ?                   |                 |                                               |                                 |                         |
| 2        | Відкрити                                       |                 |                                               |                                 |                         |
| 10<br>10 | Створити<br>Змінити                            | lns<br>F4       | з ОБез звільнених ОТільки звільнені           |                                 |                         |
| ×        | Видалити                                       | F8              | <ul> <li>Поізвище Ім'я По-батькові</li> </ul> |                                 | Посала                  |
|          | Discourse                                      | 10              | 76 Мийник Нікіта Володимирович                | Відділ забезпечення харчуванням | Мийник посуду           |
|          | ыдновити                                       |                 | 77 Вантажник Семен Григорович                 | Відділ забезпечення харчуванням | Вантажник               |
| Ū)       | Копіювати                                      | F5              | 78 Господар Юрій Володимирович                | Господарський відділ            | Начальник відділу       |
|          | Коригування картотеки                          |                 | 79 Господарський Даниїл Андрійович            | Господарський відділ            | Провідний фахівець      |
|          | Перемішення                                    | •               | 80 Фах Ірина Тарасівна                        | Господарський відділ            | Фахівець                |
|          |                                                |                 | 81 Диспетчеренко Владислав Олександрович      | Господарський відділ            | Диспетчер               |
|          | Перерахунок ПДФО при зміні резидентств         | sa              | 82 Комендатний Мирослав Євгенович             | Господарський відділ            | Комендант               |
|          | Накази                                         | Alt+P           | 83 Гардероб Ольга Русланівна                  | Господарський відділ            | Гардеробник             |
|          | Накази по працівнику                           |                 | 84 Прибиральниця Даяна Вадимівна              | Господарський відділ            | Прибиральник службов    |
|          |                                                | Alt+G           | 85 Вантаж Денис Віталійович                   | Господарський відділ            | Вантажник               |
|          | просування по держелужон                       | Alt+O           | 86 Оберігач Олександр Олегович                | Господарський відділ            | Сторож                  |
|          | Сповіщення                                     | Alt+O           | 87 Двірненко Ігор Миколайович                 | Господарський відділ            | Двірник                 |
|          | Оновити                                        | Ctrl+F2         | 88 Пральник Дмитро Вадимович                  | Пральня                         | Завідувач господарства  |
| _        | -                                              |                 | 89 Машиніст Валерій Маркіянович               | Пральня                         | Машиніст із прання та р |
|          | Друк                                           | F9              | 90 Провід Костянтин Михайлович                | Ремонтна дільниця               | Провідний інженер       |
|          | Зберігати позначені звіти                      |                 | 91 Майстренко Терентій Гаврилович             | Ремонтна дільниця               | Старший майстер         |
|          | Друк без вибору                                |                 | 92 Ремонтник Остап Петрович                   | Ремонтна дільниця               | Слюсар-ремонтник        |
|          | Друк документа                                 | Ctrl+F9         | 93 Токар Ігнатій Костянтинович                | Ремонтна дільниця               | Токар                   |
| 0        |                                                | Chiffy Chilly C | 94 Електрозварник Наум Всеволодович           | Ремонтна дільниця               | Електрогазозварник      |
| Ψ        | зведена таолиця                                | Shift+Ctri+C    | 95 Будівник Іван Тарасович                    | Сектор бідівництва і ремонту    | Завідувач сектору       |
| X        | Експорт поточного представлення даних          | Shift+Ctrl+E    | 96 Будівненко Богдан Юрійович                 | Сектор бідівництва і ремонту    | Провідний фахівець      |
|          | Заявки працівників на надання довідок          | Alt+Z           | 97 Тесляренко Костянтин Данилович             | Сектор бідівництва і ремонту    | Тесляр                  |
| ĸ        | Вихід                                          | Esc             |                                               |                                 | >                       |
| al (     | 3) ТОВ "ДЕМО"                                  |                 |                                               | 🚨 adm                           |                         |

Далі, у створеній картці сумісника ввести необхідні дані і відкоригувати існуючі (при необхідності):

- Табельний номер.
- ПІБ.
- Обліковий склад змінити на Сумісник.
- Оклад.
- Кількість ставок.
- Дата прийому.

| 🖪 IS-pro 7.11.048.999 - [Особова ка | артка:237 Фах Ірина Тара | сівна 010     | 30205]                                      | _ 0   | X  |
|-------------------------------------|--------------------------|---------------|---------------------------------------------|-------|----|
| Реєстр Правка Вид Сервіс            | ?                        |               |                                             |       |    |
| 🐂 🐂 🗗 🗰 🖉 🎾 🖸                       | ⊠ 😧                      |               |                                             |       |    |
| ⊿ Загальні відомості ∧              |                          |               |                                             |       |    |
| Посвідчення                         | Картка №: 237            | Taf           | 5.Nº: 237 🔺 Особова справа                  |       |    |
| Адреси і телефони                   | Прізвище І.Б.: Фах Тр    | ина Тарасівна |                                             |       |    |
| Сімейний стан                       |                          |               |                                             |       |    |
| Інвалідність                        |                          |               |                                             |       |    |
| Фотографія                          | Підрозділ:               | 01030205      | Господарський відділ                        |       |    |
| Автобіографія                       | Посада:                  | 89            | Фахівець                                    |       |    |
| Коментар                            | Обліковий склад:         | 2             | Сумісник                                    |       |    |
| Додаткові гарантії                  |                          | -             |                                             |       |    |
| Написання ПІБ на ін                 | Категорія:               | 7             | Фахівці                                     |       |    |
| Призначення і переміще…             | Група персоналу:         | 5             | Фахівці 👻                                   |       |    |
| Постійні нарахування                | Кваліф, категорія:       | 3             |                                             |       |    |
| Постійні утримання                  |                          |               |                                             |       |    |
| Заохочення                          | Система оплати:          | 15            | Посадовий оклад                             |       |    |
| Стягнення                           | Оклад:                   | 4500          | Базовий оклад: Кількість ставок: 0.500      |       |    |
| Сумісництво                         | Графік роботи:           | 1             | 40-голинний робочий тижлень                 |       |    |
| Індивідуальне табе                  |                          | -             |                                             |       |    |
| Наставництво                        | Спосіб призначення:      |               |                                             |       |    |
| Підсумований облік                  | Початок:                 |               | Закінчення:                                 |       |    |
| Відпустки                           | Підстава:                |               |                                             |       |    |
| Лікарняні листи                     |                          |               |                                             |       | _  |
| Відрядження                         | Лата поийому:            | 01/06/2022    |                                             |       |    |
| Трудові договори                    | дата прийону.            | 01/06/2023    |                                             |       |    |
| Будинки на обслуговув               | Спосіб прийому:          |               | <u>ــــــــــــــــــــــــــــــــــــ</u> |       |    |
| ⊳ Стажі                             | Дата звільнення:         |               | Підстава:                                   |       |    |
| Розрахункові листи                  |                          |               |                                             |       |    |
| 🗅 Освіта                            |                          |               |                                             |       | *  |
| Нагороди                            |                          |               | Сторінка                                    | 133 4 | •  |
|                                     |                          |               |                                             |       | 1  |
| (3) ТОВ "ДЕМО"                      |                          |               | adm 🗳                                       |       | UK |

Для збереження натиснути кнопку **ОК**. Обов'язково перевірте правильність внесених даних. Можна внести дату наказу, а за наявності дати закінчення сумісництва встановити дату **Закінчення дії**.

| Внесені нові значення            |                    |                               | ×            |
|----------------------------------|--------------------|-------------------------------|--------------|
| Реквізит                         | Значення попередне | Значення нове                 | ^            |
| Номер картки                     |                    | 237                           |              |
| Табельний номер                  |                    | 237                           |              |
| Прізвище Ім'я По батькові        |                    | Фах Ірина Тарасівна           |              |
| Підрозділ                        |                    | 01030205 FB                   |              |
| Обліковий склад                  |                    | 1 Постійний                   |              |
| Посада                           |                    | 89 Фахівець                   |              |
| Категорія персоналу              |                    | 7 Фахівці                     |              |
| Графік роботи                    |                    | 1 40-годинний робочий тиждень |              |
| Система оплати                   |                    | 15 Посадовий оклад            |              |
| Оклад:                           |                    | 4500                          |              |
| Кількість ставок                 |                    | 0.500                         |              |
| Тарифна сітка                    |                    | 3                             |              |
| Розряд                           |                    | 9                             |              |
| Стать                            |                    | Жіноча                        | $\checkmark$ |
| Дата наказу:                     | № наказу:          |                               | •            |
| Введення в дію: 01/06/2023       | Закінчення дії:    |                               |              |
| Базовий місяць індексації доходу |                    |                               |              |
|                                  |                    | ОК Скасувати Продовжи         | ти           |

Після створення картки сумісника її необхідно підв'язати до основної картки працівника. В основній картці працівника у групі **Призначення і переміщення** у пункті **Сумісництво** курсор встановити в табличну частину.

По пункту меню **Реєстр / Створити** або по клавіші **Insert**відкрити вікно **Створення особового рахунку сумісника** і зазначити **Табельний №** (вказати №картки сумісника). Якщо у картці сумісника не вірно вказано особовий склад – **сумісник** система повідомить вас про це.

На підтвердження існування Особового рахунку працівника натиснути кнопку ОК.

| 🔄 IS-pro 7.11.048.999 - [Особова картка:0180 Фа                                                                                                    | х Ірина Тарасівна 01030205]                                    |              | _ 🗆 📈 |  |  |  |
|----------------------------------------------------------------------------------------------------|----------------------------------------------------------------|--------------|-------|--|--|--|
| Реєстр Правка Вид Сервіс ?                                                                                                    |                                                                |              |       |  |  |  |
| ኄ 🐂 📕 🖶 🔎 🎾 🗖 🖸 🥹                                                                                                    |                                                                |              |       |  |  |  |
| <ul> <li>Вагальні відомості</li> <li>Призначення і переміще</li> <li>Постійні нарахування<br/>Постійні утримання<br/>Заохочення<br/>Стягнення</li> <li>Сумісництво</li> <li>Індивід уальне табе</li> </ul> | Код підрозділу 👻 Найменування підрозділу                       |              | Склад |  |  |  |
| Підсумований облік                                                                                                    | Створення особового рахунку сумісн                             | ка _ 🗆 🔀     |       |  |  |  |
| Відпустки                                                                                                    |                                                                |              |       |  |  |  |
| Лікарняні листи                                                                                                    | Табельний №: 237                                               | *            |       |  |  |  |
| Бідрядження                                                                                                    | Підрозділ: 0103020                                             | ГВ           |       |  |  |  |
| Грудові договори                                                                                                    | Обліковий склад:                                               |              | 1     |  |  |  |
|                                                                                                    |                                                                | EES .        | ·     |  |  |  |
| <ul> <li>Розрахункові листи</li> </ul>                                                                                                    | Дата введення в дію:                                           |              |       |  |  |  |
| > Освіта                                                                                                    | Підстава:                                                      | <b>^</b>     |       |  |  |  |
| Нагороди Ос                                                                                                    | обовий рахунок                                                 |              |       |  |  |  |
| Дисципліни, що виклад                                                                                                    |                                                                | ОК Скасувати |       |  |  |  |
| Підвищення кваліфікації                                                                                                    | щення кваліфікації Сособовий рахунок "237 Фах Ірина Тарасівна" |              |       |  |  |  |
| Кадровий резерв                                                                                                    | 🜠 існує. Продовжити введення?                                  |              |       |  |  |  |
| Військовий облік                                                                                                    |                                                                |              |       |  |  |  |
| Договори ЦПХ                                                                                                    |                                                                |              |       |  |  |  |
| Афілійовані особи                                                                                                    |                                                                |              |       |  |  |  |
| Вкладення                                                                                                    | ОК                                                             | Відміна      |       |  |  |  |
| Доступ до державної т                                                                                                    |                                                                |              |       |  |  |  |
| Конкурс на заміщення в Рядків: 0                                                                                                    |                                                                |              | ~     |  |  |  |
|                                                                                                    |                                                                |              |       |  |  |  |
| 🛗 (3) ТОВ "ДЕМО"                                                                                                    |                                                                | 🔓 adm        |       |  |  |  |

У залежності від прийнятого рішення, вибрати кнопку **ОК** або **Відміна** у питанні **Наслідувати Стажі** та постійні нарахування основного працівника.

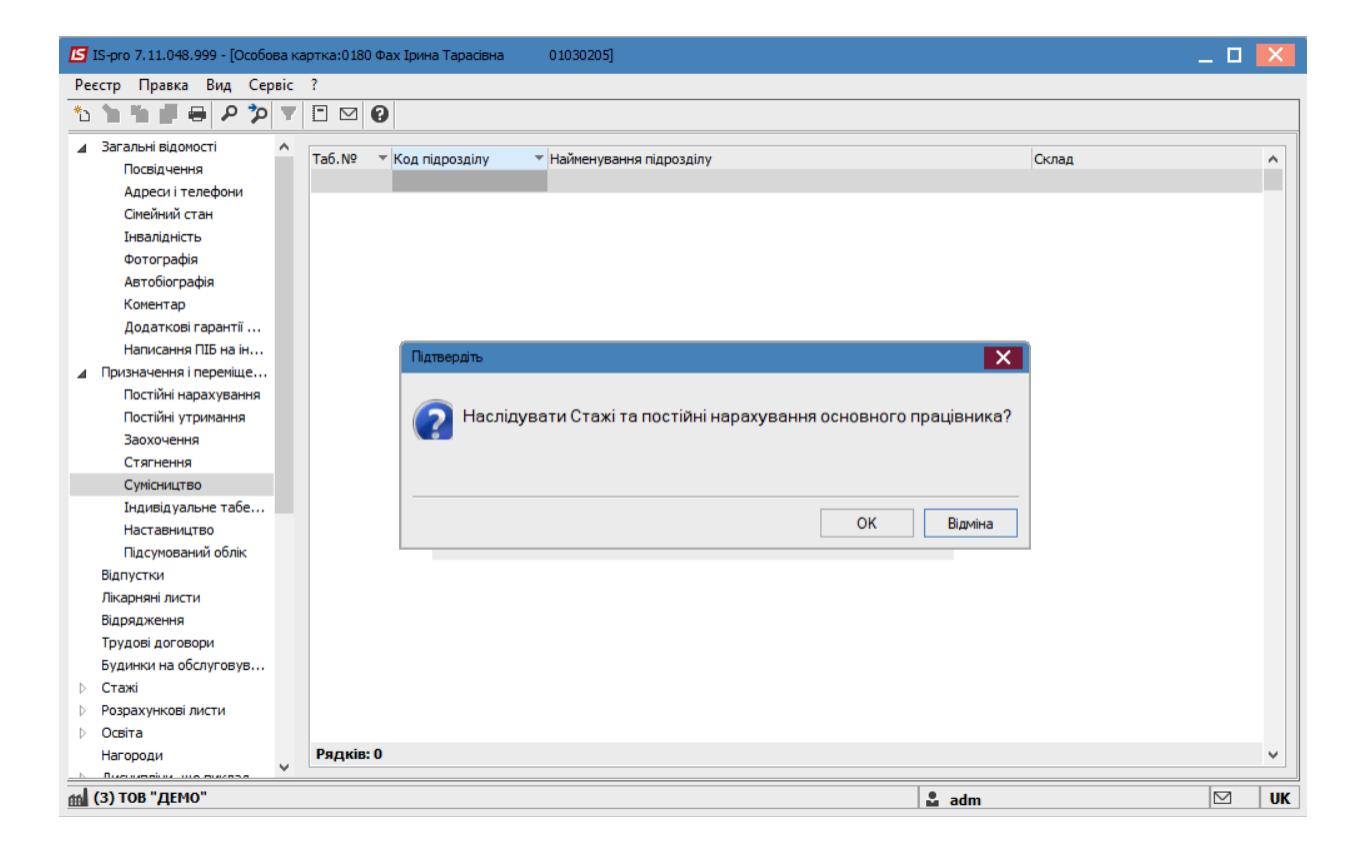

Сформувався запис про сумісництво.

| 🖪 IS-pro 7.11.048.999 - [Особова ка                                                                            | ртка:0180 Фах Ірина Тарасівна          | 01030205]                                  | -                 |    |
|----------------------------------------------------------------------------------------------------|----------------------------------------|--------------------------------------------|-------------------|----|
| Реєстр Правка Вид Сервіс                                                                                       | ?                                      |                                            |                   |    |
| 🏷 🐂 🏠 📕 🖶 👂 🎾 🝸                                                                                                |                                        |                                            |                   |    |
| ▲ Загальні відомості ∧<br>Посвідчення<br>Адреси і телефони<br>Сімейний стан                                    | Таб.№ ▼ Код підрозділу<br>237 01030205 | <sup>г</sup> Найменування підрозділу<br>ГВ | Склад<br>Сумісник | ^  |
| Інвалідність<br>Фотографія<br>Автобіографія<br>Коментар<br>Додаткові гарантії<br>Написання ПІБ на ін           |                                        |                                            |                   |    |
| Призначення і переміще<br>Постійні нарахування<br>Постійні утримання<br>Заохочення<br>Стягнення<br>Сумісництво |                                        |                                            |                   |    |
| Індивідуальне табе<br>Наставництво<br>Підсумований облік<br>Відпустки<br>Лікарняні листи                       |                                        |                                            |                   |    |
| Відрядження<br>Трудові договори<br>Будинки на обслуговув<br>Стажі                                              |                                        |                                            |                   |    |
| <ul> <li>Розрахункові листи</li> <li>Освіта<br/>Нагороди</li> </ul>                                            | Рядків: 1                              |                                            |                   | ~  |
| (3) ТОВ "ДЕМО"                                                                                                 |                                        | 🚨 ad                                       | m                 | UK |

Після того, як картка сумісника підв'язана до основної картки, то в картотеці вона відображена курсивом.

| IS-pro 7 | 7.11.048.999 - [Ocofo | ві картки працівників] |         |                                |              |                                | _ 0            |    |
|----------|-----------------------|------------------------|---------|--------------------------------|--------------|--------------------------------|----------------|----|
| естр     | Правка Вид Звіт       | г Сервіс ?             |         |                                |              |                                |                |    |
| *b 1     | b 🐴 🖶 🏷 🖷             | P 🖩 🗗 T 🦉 🗖            | ⊠ 🛛     |                                |              |                                |                |    |
| Теріод:  | 10/07/2023            |                        | ▶ ⊙ Bci | О Без звільнених О Тільк       | ки звільнені |                                |                |    |
| Nº I     | картки 👻              | ▼ Табельний №          | Ŧ       | Прізвище Ім'я По-батькові      |              | Підрозділ 🔻                    | Посада         | ^  |
|          | 237                   |                        | 237     | Фах Ірина Тарасівна            |              | Господарський відділ           | Фахівець       | 1  |
|          | 236                   |                        | 236     | Вищий Іван Іванович            |              | Навчально-науковий інститут об | Методист       | 1  |
|          | 235                   |                        | 235     | Архівна Людмила Іванівна       |              | Відділ бухгалтерського обліку  | Провідний бухг | ŝ. |
|          | 234                   |                        | 234     | Тимчасовий Іван Іванович       |              | Виробничий відділ              | Провідний това | a  |
|          | 0230                  |                        | 230     | Декретна Карина Олексіївна     |              | Кафедра бухгалтерського обліку | Старший викла  | í. |
|          | 0229                  |                        | 229     | Завіденко Андрій Дмитрович     |              | Адміністрація                  | Професор       |    |
|          | 0228                  |                        | 228     | Кафедральна Євгенія Віталіївна |              | Адміністрація                  | Професор       |    |
|          | 0227                  |                        | 227     | Заступник Микола Миколайович   |              | Адміністрація                  | Доцент         |    |
|          | 0226                  |                        | 226     | Декан Антон Григорович         |              | Адміністрація                  | Професор       |    |
|          | 0225                  |                        | 225     | Заступна Наталія Петрівна      |              | Викладацький                   | Доцент         |    |
|          | 0224                  |                        | 224     | Директорна Валентина Іванівна  |              | Адміністрація                  | Професор       |    |
|          | 0223                  |                        | 223     | Вчений Назар Олегович          |              | Адміністрація                  | Професор       |    |
|          | 0222                  |                        | 222     | Перший Олег Романович          |              | Адміністрація                  | Професор       |    |
|          | 221                   |                        | 221     | Тест Тест Тест                 |              | Виробничий відділ              | Начальник від, | ġ. |
|          | 0220                  |                        | 220     | Ректоров Василь Васильович     |              | Адміністрація                  | Професор       |    |
|          | 0219                  |                        | 219     | Ревізорна Наталія Геннадівна   |              | Контрольно-ревізійний відділ   | Бухгалтер-рев  | È, |
|          | 0218                  |                        | 218     | Ревізор Артем Антонович        |              | Контрольно-ревізійний відділ   | Провідний бухг | ř. |
|          | 0217                  |                        | 217     | Контрольний Семен Іванович     |              | Контрольно-ревізійний відділ   | Начальник кон  | ġ. |
|          | 0216                  |                        | 216     | Економна Олександра Федірівна  |              | Планово-фінансовий відділ      | Економіст      |    |
|          | 0215                  |                        | 215     | Економіст Злата Едуардівна     |              | Планово-фінансовий відділ      | Економіст      |    |
|          | 0214                  |                        | 214     | Звітна Олена Михайлівна        |              | Планово-фінансовий відділ      | Провідний екон | ł  |
|          | 0213                  |                        | 213     | Планова Лариса Олексіївна      |              | Планово-фінансовий відділ      | Провідний екон | H. |
| Вид: Ре  | еєстр особових ка     | рток Рядків: 234       |         |                                |              |                                |                | ,  |
| <        |                       |                        |         |                                |              |                                | >              |    |
|          |                       |                        |         |                                |              |                                |                |    |
| (3) TO   | В "ДЕМО"              |                        |         |                                |              | 🚨 adm                          |                | T  |

# 2.2.2.14. Коригування особових рахунків і особових карток

Коригування особових рахунків та особових карток проводиться у виключних випадках для даних, які не вносяться наказами або після проведення первинного внесення картотеки для виправлення чи доповнення даних.

## Примітка:

Проводити коригування повинен фахівець, який знає програмування та поля, які необхідно змінити.

Для здійснення коригування особових рахунків і особових карток необхідно зайти в систему Облік персоналу, після чого:

- для коригування рахунків, обрати підсистему Облік праці й заробітної плати/Картотека та відкрити модуль Особові рахунки працівників;
- для коригування карток, обрати підсистему Облік кадрів/Картотека та відкрити модуль
   Особові картки працівників.

Принципи коригування єдині, тому далі наведемо приклад коригування особових карток працівників.

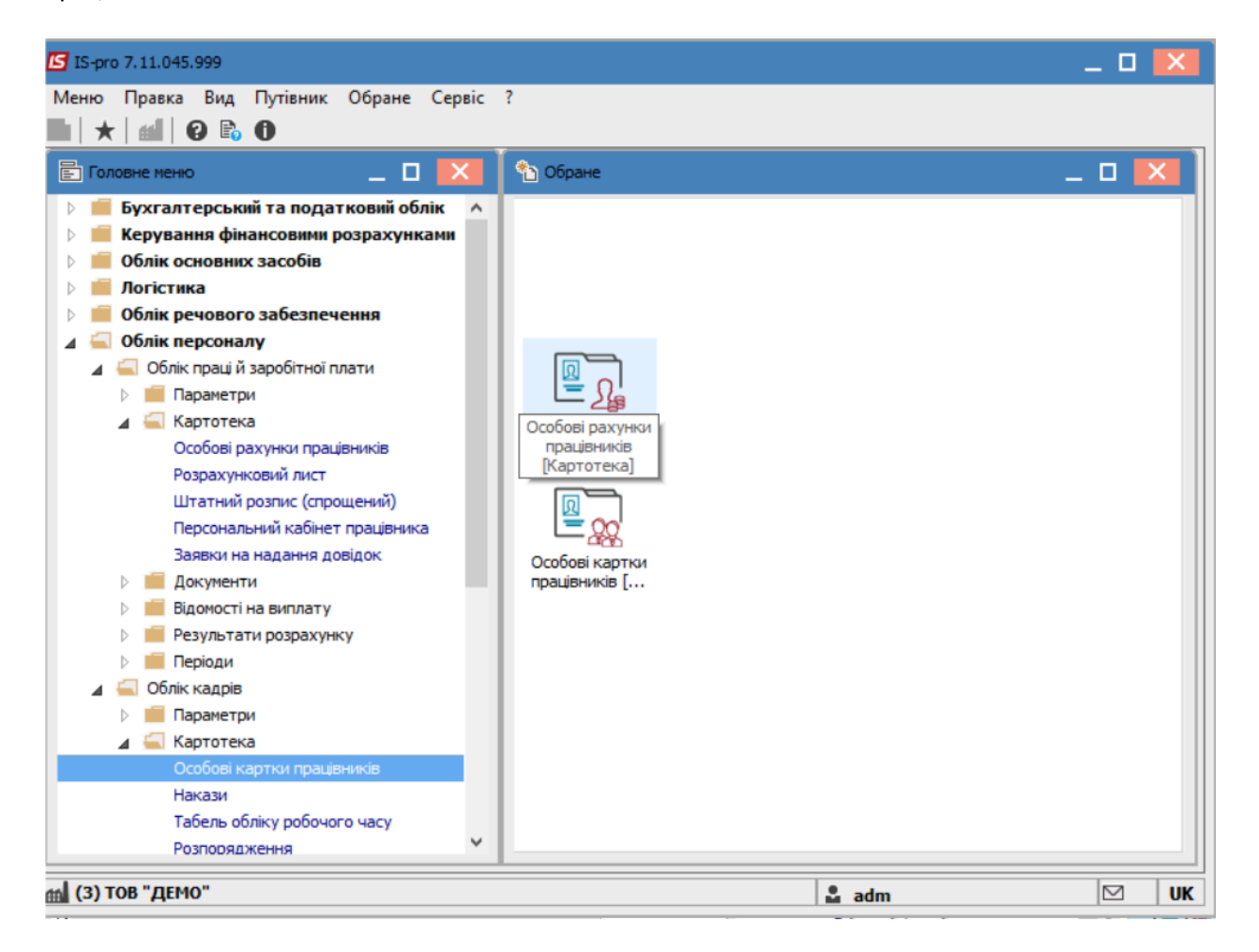

Для комфортного пошуку необхідних працівників чи відділу, у відкритому вікні **Особові картки працівників**, перейти до пункту меню **Вид** та обрати вкладку **Навігатор підрозділів** або натиснути по комбінації клавіш **Ctrl+F11**.
| естр Г  | Іравка       | Вид        | Звіт Сервіс ?           |                  |            |                                 |                          |  |
|---------|--------------|------------|-------------------------|------------------|------------|---------------------------------|--------------------------|--|
| ిర ిజ   | b 🏠 🖷        |            | Види реєстру            | Alt+0            | 1          |                                 |                          |  |
|         |              |            | Фіксований пошук        | Shift+F7         | 0.5        |                                 |                          |  |
| ерюд:   | 14           |            | Відновити зовнішній ви  | гляд Shift+F2    |            | 23 звільнених ОТільки звіль     | нені                     |  |
| NO      | DOTIN        |            | Сховати колонку         | Alt+Del          |            | Diaposain                       | Docana                   |  |
|         | артки<br>004 |            | Показати колонку        | Shift+Home       | DENT       | Меличний центр                  | Пікар-акушер-сінеколог   |  |
|         | 006          | Ð          |                         | Ctrl. 5          | вна        | Секретаріат Вченої ради         | Лікар-стоматолог         |  |
|         | 006          | Gl         | сторы перегляду         | Cui+J            | ікторівна  | Медичний центр                  | Лікар-отоларинголог      |  |
|         | 006          |            | Скорочене налаштуван    | ня Shift+F1      | сандрівна  | Медичний центр                  | Лікар-терапевт           |  |
|         | 000          | ₽ <b>J</b> | Сортувати по            | F12              | јвна       | Служба бухгалтерського обліку і | Головний бухгалтер       |  |
|         | 006          | _          |                         | 544              | Петрович   | Медичний центр                  | Лікар-офтальмолог        |  |
|         | 006          | T          | Встановити фільтр       | FII              | трович     | Медичний центр                  | Лікар-невропатолог       |  |
|         | 006          |            | Фільтр по поточному     | Alt+F11          | ович       | Медичний центр                  | Лікар-хірург             |  |
|         | 007          | .7         | Навігатор підрозділів   | Ctrl+F11         | сійович    | Медичний центр                  | Лікар-кардіолог          |  |
|         | 007          |            | Reasource nigneeni nign | ozninu Ctrl+D    | на         | Медичний центр                  | Сестра медична           |  |
|         | 007          | _          | выючати підлеглі підр   |                  | оліївна    | Медичний центр                  | Сестра медична           |  |
|         | 007          |            | Відображати код підроз  | зділу            | на         | Медичний центр                  | Сестра медична           |  |
|         | 007          |            | Відображення звільнен   | их Alt+U         | на Леоніді | Медичний центр                  | Сестра медична           |  |
|         | 007          |            | Відображення кандидат   | rie              | авівна     | Навчально-наукова бібліотека    | Директор бібліотеки      |  |
|         | 007          |            | o do obaveru na raududa |                  | уардівна   | Навчально-наукова бібліотека    | Заступник директора бібл |  |
|         | 007          |            | Відображати видалені к  | артки            | анівна     | Відділ обслуговування навчально | Начальник відділу        |  |
|         | 0078         | 3          | 78 3bep                 | ежена Антоніна   | Георгіївна | Сектор зберігання фондів        | Завідувач сектору        |  |
|         | 0079         | 9          | 79 Фон,                 | дова Алевтина Те | ерентівна  | Сектор зберігання фондів        | Бібліотекар              |  |
|         | 0080         | )          | 80 Чита                 | ач Лука Андрійов | ич         | Сектор читальних залів          | Завідувач сектору        |  |
|         | 008:         | 1          | 81 Чита                 | альний Герман Се | ргійович   | Сектор читальних залів          | Провідний бібліотекар    |  |
| Вид: Ре | естр осо     | бов        | их карток Рядків: 22    | 29               |            |                                 |                          |  |
| <       |              |            |                         |                  |            |                                 | >                        |  |

Після чого, обрати необхідний підрозділ та відмітити працівників для яких необхідно провести коригування.

| IS-pro 7.11.045.999 - [Особові картки працівників] |      |                    |            | _ 1                        |        |
|----------------------------------------------------|------|--------------------|------------|----------------------------|--------|
| Реєстр Правка Вид Звіт Сервіс ?                    |      |                    |            |                            |        |
| 🗅 ቴ ቴ ቴ 🖶 💱 🛄 🔎 🎟 🗗 🕇 🗾 🖯 🖂 🚱                      | )    |                    |            |                            |        |
| Період: 14/01/2022 🗰 4 🕨 💿                         | Bci  | О Без звільнених   | ○ Тільки   | 1 звільнені                |        |
| Підрозділи                                         |      | 0                  | T-6        | Deinerung Inde De Geermani |        |
| ▲ 01Ректорат                                       |      | ч≌картки *         | Табельн *  | Прізвище ім я По-оатькові  | ^      |
| 0101 Секретаріат Вченої ради                       |      | 0055               | 55         | полграфічна Алла Олексан,  | дріві  |
| 0 102 Навчально-наукові інститути                  |      | 0056               | 56         | Редакторнии иосип Іванови  | 14     |
| 0103 Служби і відділи                              |      | 0057               | 5/         | ридавниченко каріна Анато  | U111BF |
| ▲ 010301 Центри                                    |      | 0058               | 50         | Маистер Юріи Романович     | _      |
| 01030101 Центр культури та мистецтва               |      | 0059               | 59         | Говарознавець Сыглана Гри  | vin op |
| 01030102 Видавничо-поліграфічний центр             |      | 0060               | 60         | орошувальник тенади леон   | пдое   |
| 01030103 Медичний центр                            |      | 1000               | 01         | палітурник владислав Олек  | СИО    |
| 0 1030 104 Навчально-наукова бібліотека            |      |                    |            |                            |        |
| 01030105 Студмістечко                              |      |                    |            |                            |        |
| ▷ 010302 Відділи                                   |      |                    |            |                            |        |
| 0 10303 Служби                                     |      |                    |            |                            | 1.00   |
|                                                    |      |                    |            |                            |        |
|                                                    |      |                    |            |                            |        |
|                                                    |      |                    |            |                            |        |
|                                                    |      |                    |            |                            |        |
|                                                    |      |                    |            |                            |        |
|                                                    |      |                    |            |                            |        |
|                                                    |      |                    |            |                            |        |
|                                                    |      |                    |            |                            |        |
|                                                    |      |                    |            |                            |        |
|                                                    | Вид: | Реєстр особових ка | арток Рядк | ів: 7 Відмічено 5          | ~      |
|                                                    | <    |                    |            |                            | >      |
|                                                    |      |                    |            |                            |        |
| (3) ТОВ "ДЕМО"                                     |      |                    | 🚨 adm      |                            | 1 U    |

Також для відбору необхідних працівників можна застосувати фільтри.

Перейти до пункту меню Ресстр / Коригування картотеки.

| 5 19 | G-pro 7.11.045.999 - [Особові картки працівник | в]           |     |                    |         |           |          |                  | _ 0        | ×   |
|------|------------------------------------------------|--------------|-----|--------------------|---------|-----------|----------|------------------|------------|-----|
| Peed | стр Правка Вид Звіт Сервіс ?                   |              |     |                    |         |           |          |                  |            |     |
| 2    | Відкрити                                       |              | 1   |                    |         |           |          |                  |            |     |
| د*   | Створити                                       | Ins          | 1   | О Без звільнени    | ıx      | () Тількі | 1 ЗВІ́ЛЬ | нені             |            |     |
| 6    | Змінити                                        | F4           | ⊢   |                    |         |           |          |                  |            |     |
| ×    | Видалити                                       | F8           |     | № картки           | ⊤ Таб   | ельн 🔻    | Прізв    | ище Ім'я По-бати | ькові      | ^   |
|      | Відновити                                      |              |     | 0055               |         | 55        | Поліг    | рафічна Алла Ол  | тександрів | 31  |
| പ    | Копновати                                      | E5           |     | 0056               |         | 56        | Реда     | кторний Йосип I  | ванович    |     |
| U-   |                                                |              |     | 0057               |         | 57        | Вида     | вниченко Каріна  | Анатоліїв  | t i |
|      | Коригування картотеки                          |              |     | 0058               |         | 58        | Майс     | тер Юрій Романо  | вич        |     |
|      | Переміщення                                    | •            |     | 0059               |         | 59        | Това     | рознавець Світл  | ана Григор | 2   |
|      | Перерахунок ПДФО при зміні резидентств         | a            |     | 0060               |         | 60        | Брош     | увальник Генад   | ій Леонідо | £   |
|      |                                                |              | 쁘   | 0061               |         | 61        | Паліт    | урник Владисла   | в Олексійс | 2   |
|      | Накази                                         | Alt+P        | L . |                    |         |           |          |                  |            |     |
|      | Накази по працівнику                           |              | L . |                    |         |           |          |                  |            |     |
|      | Просування по держслужбі                       | Alt+G        | L . |                    |         |           |          |                  |            |     |
|      | Сповіщення                                     | Alt+O        |     |                    |         |           |          |                  |            |     |
|      | Оновити                                        | Ctrl+F2      |     |                    |         |           |          |                  |            |     |
| -    | Друк                                           | F9           |     |                    |         |           |          |                  |            |     |
|      | Зберігати позначені звіти                      |              | L . |                    |         |           |          |                  |            |     |
|      | Друк без вибору                                |              | L . |                    |         |           |          |                  |            |     |
|      | Друк документа                                 | Ctrl+F9      |     |                    |         |           |          |                  |            |     |
| Ð    | Зведена таблиця                                | Shift+Ctrl+C |     |                    |         |           |          |                  |            |     |
| đ۲   | Експорт поточного представлення даних          | Shift+Ctrl+E | Ви  | д: Реєстр особових | с карто | к Рядк    | is: 7    | Відмічено 5      |            | ~   |
|      | Заявки працівників на надання довідок          | Alt+Z        | <   |                    |         |           |          |                  | >          |     |
| ×    | Вихід                                          | Esc          |     |                    |         |           |          |                  |            | _   |
|      | D 100 ALTIV                                    |              |     |                    |         | 🚨 adm     |          |                  | $\square$  | U   |

У полі Область коригування здійснюється вибір даних, які підлягають коригуванню: Загальні відомості, Постійні нарахування, Постійні утримання, Призначення і переміщення, Розрахункові листи.

| Коригування особових | рахунків і особ        | бистих карток                           |              | _ 0 | × |  |  |  |  |
|----------------------|------------------------|-----------------------------------------|--------------|-----|---|--|--|--|--|
| Реєстр Правка С      | ервіс ?                |                                         |              |     |   |  |  |  |  |
| 1110                 | - 🛛 🛛                  |                                         |              |     |   |  |  |  |  |
| Область коригування: | Зага                   | льні відомості                          |              |     | - |  |  |  |  |
| Спосіб коригування   | 3ara                   | альні відомості                         |              |     |   |  |  |  |  |
| Програма коригування |                        | Постійні нарахування                    |              |     |   |  |  |  |  |
| О Коригувати наявні  | Приз<br>записи р( Розр | значення і переміщен<br>рахункові листи | ня           |     |   |  |  |  |  |
| • Створити новий за  | пис в розділі "Г       | Призначення і перемі                    | щення"       |     |   |  |  |  |  |
| Введення в дію:      |                        | Зак                                     | інчення дії: |     | 1 |  |  |  |  |
| Наказ:               |                        | *                                       | Дата наказу: |     |   |  |  |  |  |
| Пндексувати зар      | робіток відпові        | ідно до зміни окладу                    | /тарифу      |     |   |  |  |  |  |
| Місяць є базови      | м для визначен         | ння відсотка індекса                    | ції доходу   |     |   |  |  |  |  |
| Коригувати дан       | і наступних пр         | изначень                                |              |     |   |  |  |  |  |
| Тимчасове приз       | начення                |                                         |              |     |   |  |  |  |  |

У полі Спосіб коригування обирається спосіб коригування даних Табличний або Програмний.

| Коригування особових рахунків | з і особистих карток | _ 🛛 💌 |  |  |  |  |
|-------------------------------|----------------------|-------|--|--|--|--|
| Реєстр Правка Сервіс          | ?                    |       |  |  |  |  |
| <b>* * * 0</b> 🗆 🗠            | 0                    |       |  |  |  |  |
| Область коригування:          | Загальні відомості   | -     |  |  |  |  |
| Спосіб коригування            | Програмний           | -     |  |  |  |  |
| Програма коригування:         | Програмний           |       |  |  |  |  |
|                               | Табличний            |       |  |  |  |  |

При виборі **Програмного способу** у полі **Програма коригування** здійснюється вибір або створення програми для проведення коригування особових рахунків і особових карток.

| 🖪 IS-pro 7.1    | Коригування особових рахунків                                                                                                    | і особистих карток          |                  | _ 0      | X | _ 🗆 🚺         |
|-----------------|----------------------------------------------------------------------------------------------------|-----------------------------|------------------|----------|---|---------------|
| Реєстр П        | Реєстр Правка Сервіс ?                                                                                                    |                             |                  |          |   |               |
| 🖆 🖒 🖻           | •••••••                                                                                                    | 0                           |                  |          |   |               |
| Період:         | Область коригування:                                                                                                    | Загальні відомості          |                  |          | • | ьки звільнені |
| Підрозділи      | Спосіб коригування                                                                                                    | Програмний                  |                  |          | • |               |
| ▲ 01 Peκ<br>010 | Програма коригування:                                                                                                    | 🖪 Вибір програми коригуванн | я                |          |   | _ 🗆 🔀         |
|                 | <ul> <li>Коригувати наявні записи р</li> <li>Створити новий запис в роз<br/>Введення в дію:</li> <li>Наказ:</li> <li>Індексувати заробіток в</li> <li>Місяць є базовим для виз</li> <li>Коригувати дані наступн</li> <li>Тимчасове призначення</li> </ul> | Реєстр Правка Сервіс        | ?<br>]<br>[<br>? |          |   |               |
|                 |                                                                                                    |                             |                  |          |   | ОК Скасувати  |
| 🛗 (3) TOB 🕯     |                                                                                                    |                             | OK               | Скасуват | и | 1 🗹 🛛 UK      |

Після чого натиснути кнопку ОК.

При виборі області коригування Загальні відомості здійснюється вибір дій: Коригувати наявні записи розділу «Призначення і переміщення» або Створити новий запис в розділі «Призначення і переміщення». При виборі пункту створення нового запису зазначається дата введення в дію наказу, здійснюється вибір наказу для внесення змін.

Якщо спосіб коригування-Табличний, то знизу у вікні необхідно обрати позицію для коригування.

Наприклад: Категорія, після чого обрати необхідну з переліку та натиснути кнопку ОК.

| Коригування особових  | рахунків   | і особи  | стих карток    |          |                               | _       |       | X          |
|-----------------------|------------|----------|----------------|----------|-------------------------------|---------|-------|------------|
| Реєстр Правка С       | ервіс ?    |          |                |          |                               |         |       |            |
| 1115                  |            | 0        |                |          |                               |         |       |            |
|                       |            |          |                |          |                               |         |       |            |
| Область коригування:  |            | Загаль   | ні відомості   |          |                               |         |       | -          |
| Спосіб коригування    |            | Таблич   | ний            |          |                               |         |       | -          |
| Програма коригування  | a:         |          |                |          |                               |         |       |            |
|                       |            |          |                |          |                               |         |       | _          |
| • Коригувати наявні   | записи р   | озділу " | Призначення    | і пер    | еміщення"                     |         |       |            |
| О Створити новий за   | пис в роз  | ділі "Пр | изначення і п  | еремі    | щення"                        |         |       |            |
| Введення в дію:       |            |          | ה              | Зак      | інчення дії:                  |         |       | <b>111</b> |
| Hawaa                 |            |          |                |          | 0                             |         |       | E303       |
|                       |            |          |                | <b>^</b> | дата наказу:                  |         |       |            |
| Індексувати зар       | робіток ві | ідповідн | но до зміни он | сладу    | /тарифу                       |         |       |            |
| Місяць є базови       | м для виз  | наченн   | я відсотка ін, | декса    | ції доходу                    |         |       |            |
| Коригувати дан        | і наступн  | них приз | значень        |          |                               |         |       |            |
| Птимчасове приз       | наченно    |          |                |          |                               |         |       |            |
|                       |            |          |                |          |                               |         |       |            |
| Категорія             |            |          |                |          |                               |         | -     | ^          |
| Звання                |            |          | 1              | Керів    | зники                         |         | ^     |            |
| Група персоналу       |            |          | 2              | Викл     | адачі                         |         |       |            |
| Кваліфікаційна кате   | горія      |          | 3              | Меди     | ки                            |         |       | - 1        |
| Paur                  |            |          | 4              | Боли     | отекарі<br>івники заклалів кі |         |       |            |
| Han                   |            |          | 6              | Інже     | нерно-технічні пра            | цівники |       |            |
| Чин<br>Блафія албанта | ЧИН        |          |                |          | вці                           |         |       |            |
| Графік роботи         |            |          | 8              | Служ     | бовці                         |         |       |            |
| Фаза графіка          |            |          | 9              | Робіт    | пики                          |         | ~     | ~          |
|                       |            |          |                |          |                               |         |       |            |
|                       |            |          |                |          | OK                            | Ска     | асува | ати        |
|                       |            |          |                |          |                               |         |       |            |

## 2.2.2.15. Створення Повідомлення до ТЦК

Створення **Повідомлення до ТЦК** виконується у підсистемі **Облік персоналу / Облік кадрів** у групі модулів **Картотека** у модулі **Особові картки працівників**.

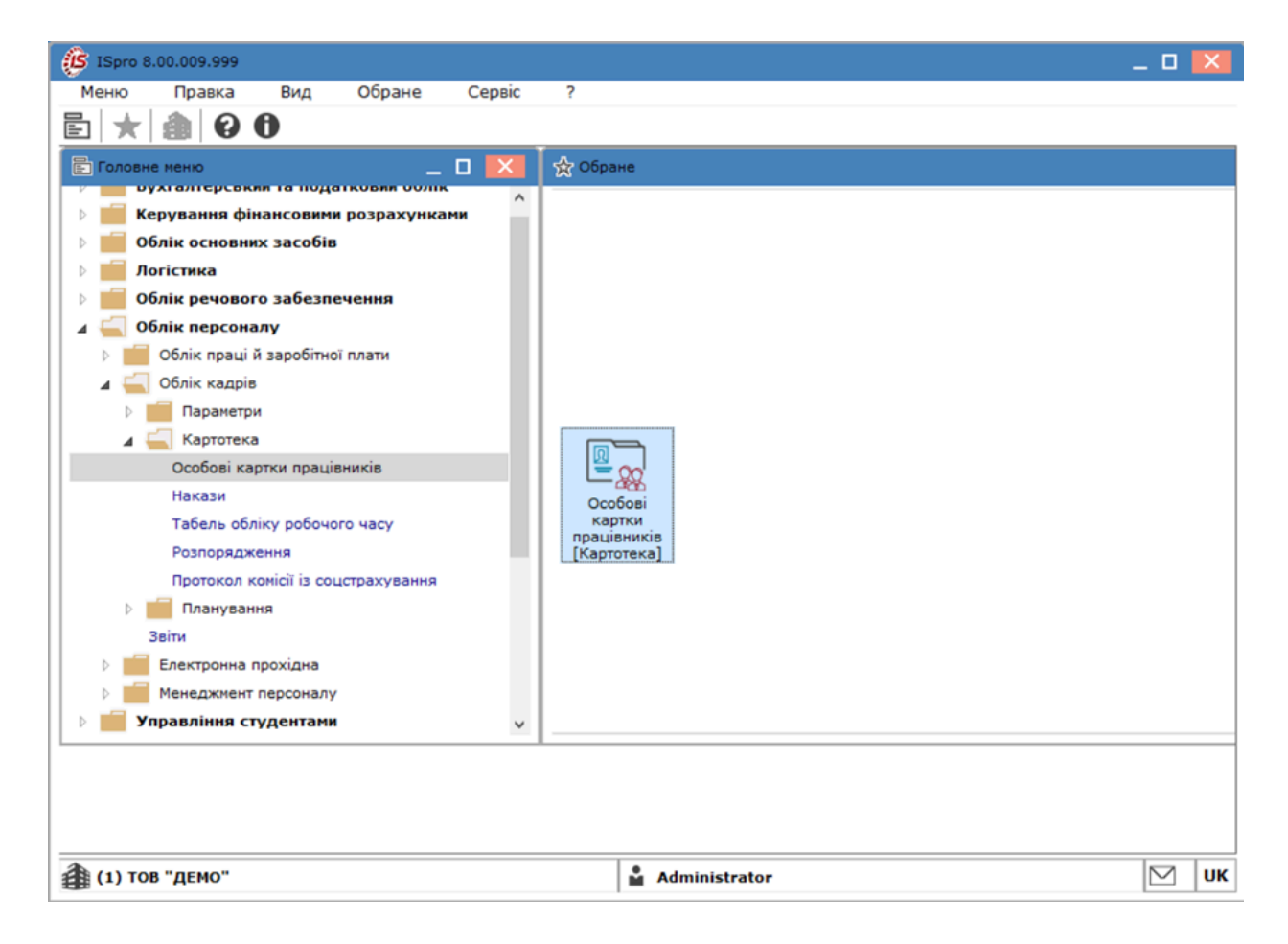

У реєстрі **Особові картки** по клавіші **Enter**відкрити картку працівника для створення повідомлення.

| Реєстр       | р Правка       | Вид    | Звіт       | Сервіс           | ?                          |          |               |                                      |                  |
|--------------|----------------|--------|------------|------------------|----------------------------|----------|---------------|--------------------------------------|------------------|
| <b>*</b> `   | 🍾 🏷 🚍          | 🖏 🖄    | Q 🗄        | 🖽 🖒 '            | T AT                       | -        | $\boxtimes  $ |                                      |                  |
| Теріод:      | 07/05/2024     |        |            | ▶ ⊖ Bci          | <ul> <li>Без за</li> </ul> | вільнени | x             | О Тільки звільнені                   |                  |
| Nº K         | артки          | т Табе | ельни 👻 Г  | ірізвище Ім'я По | о батько                   | ві       |               | Підрозділ                            | Посада           |
|              | 0002           |        | 2 Г        | Терший Олег Ро   | манович                    |          |               | Ректорат                             | Провідний бухга. |
|              | 0005           |        | 5 Г        | Іомічний Григор  | ій Іваної                  | вич      |               | Ректорат                             | Помічник ректор; |
|              | 0008           |        | 8 M        | етода Ольга Гр   | оигорівна                  | а        |               | Секретаріат Вченої ради              | Методист         |
|              | 0010           |        | 10 3       | аступна Наталі   | я Петрівн                  | на       |               | Навчально-науковий інститут обліку і | Заступник дирек  |
|              | 0016           |        | 16 F       | Іровідний Анато  | олій Петр                  | ович     |               | Навчально-науковий інститут обліку і | Провідний фахів  |
|              | 0022           |        | 22 K       | (афедральна Є    | вгенія Ві                  | таліївна |               | Кафедра бухгалтерського обліку       | Завідувач кафед  |
|              | 0041           |        | 41 3       | авідова Таїсія І | Григорівн                  | на       |               | Кафедра аналізу та аудиту            | Завідувач навча  |
|              | 0051           |        | 51 P       | ежисер Леонід    | Леонідо                    | вич      |               | Центр культури та мистецтва          | Редактор         |
|              | 0054           |        | 54 3       | вукооператор /   | Давид Ол                   | лександр | рович         | Центр культури та мистецтва          | Звукооператор    |
|              | 0055           |        | 55 F       | Іоліграфічна Ал  | ла Олек                    | сандрівн | ia            | Видавничо-поліграфічний центр        | Директор видавн  |
|              | 0003           |        | 3 P        | озумна Веронік   | а Віктор                   | івна     |               | Служба бухгалтерського обліку і фіна | Головний бухгал  |
|              | 0068           |        | 68 H       |                  |                            |          |               | Медичний центр                       | Лікар-невропато. |
|              | 0078           |        | 78 3       | бережена Анто    | ніна Гео                   | ргіївна  |               | Сектор зберігання фондів             | Завідувач секто; |
|              | 0080           |        | 80 4       | іитач Лука Анд   | рійович                    |          |               | Сектор читальних залів               | Завідувач секто; |
|              | 0087           |        | 87 K       | (омплектна Жан   | на Бори                    | сівна    |               | Відділ комплектування документів     | Начальник відді. |
|              | 0095           |        | 95 E       | бібліограф Анна  | Володи                     | мирівна  |               | Служба експлуатації                  | Сапер (розмінува |
|              | 0112           |        | 112 E      | базова Анастасі  | я Олексі                   | ївна     |               | Відділ інформаційних технологій      | Адміністратор ба |
|              | 0127           |        | 127 J      | вірник Теренті   | й Потапо                   | вич      |               | Служба експлуатації                  | Двірник          |
|              | 0132           |        | 132 K      | Сомендант Мики   | ra Cepri                   | йович    |               | Господарська група                   | Комендант        |
|              | 0158           |        | 158 A      | Архівна Людмил   | а Іванів                   | на       |               | Відділ архівної справи               | Завідувач архіву |
|              | 0162           |        | 162 K      | Ористконсульт 3  | Захар Ма                   | акарович | 4             | Юридичний відділ                     | Юрисконсульт     |
|              | 221            |        | 221 T      | ест Тест Тест    |                            |          |               | Виробничий відділ                    | Начальник відді. |
|              | 235            |        | 235 A      | Архівна Людмил   | а Іванів                   | на       |               | Відділ бухгалтерського обліку        | Провідний бухга. |
| Вид: Ре<br>< | еєстр особових | карток | Рядків: 24 | •                |                            |          |               |                                      | >                |

З ліва відкрити пункт **Військовий облік/Військова служба**.

| (ISpro 8.00.009.999 - [Oco                                                                                                    | бова картка:0068 Невропатолог Петро Пет                                                                  | ович 01030103]                                               | _ 🛛 🔀       |
|----------------------------------------------------------------------------------------------------|----------------------------------------------------------------------------------------------------|--------------------------------------------------------------|-------------|
| Реєстр Правка                                                                                                    | Вид Сервіс ?                                                                                             |                                                              |             |
| ቴ ነ ነ 🖶 🔂 🛛                                                                                                    | ₽ ≯ 🗉 🛛 🚱                                                                                                |                                                              |             |
| <ul> <li>Загальні відомості</li> <li>Призначення і пере<br/>Відлустки</li> <li>Лікарняні листи</li> <li>Відлустки</li> <li>Лікарняні листи</li> <li>Відрядження</li> <li>Трудові договори</li> <li>Будинки на обслуго</li> <li>Стаж</li> <li>Розрахункові листи</li> <li>Освіта</li> <li>Нагороди</li> <li>Дисципліни, що вик</li> <li>Підвищення кваліфі<br/>Кадровий резерв</li> <li>Військовий облік</li> <li>Військовий облік</li> <li>Військовий облік</li> <li>Військови служба</li> <li>Договори ЦПХ</li> <li>Афілійовані особи</li> <li>Вкладення</li> <li>Доступ до державн<br/>Конкурс на заміщен</li> <li>Спецперевірка</li> <li>депутатьська діяльність</li> <li>Додаткові відомості<br/>Облік донорських,</li> <li>Очищення влади</li> <li>Керівники/Помічники</li> </ul> | ПВП         Звання до вступу         Бойо           Початкова військова підготовка         Дата початку: | ві дії Періоди прибування в зоні БД для ВЗ Повідомле<br>ужби | ення до ТЦК |
| Повноваження 🗸                                                                                                    |                                                                                                    |                                                              |             |
| 🏦 (1) ТОВ "ДЕМО"                                                                                                    |                                                                                                    | Administrator                                                | ИК          |

Перейти на вкладку Повідомлення до ТЦК.

| ISpro 8.00.009.999 - [Oco                                 | бова картка:0068 Невро | патолог Петро Петрович | 01030103]                           | _ 0                 | ×  |
|-----------------------------------------------------------|------------------------|------------------------|-------------------------------------|---------------------|----|
| Реєстр Правка                                             | Вид Сервіс             | ?                      |                                     |                     |    |
| ኈኈኈ⊜ው.                                                    | ף ₪ 🖯 🗙 🤉              | 3                      |                                     |                     |    |
| Загальні відомості                                        | ПВП Звання до          | вступу Бойові дії      | Періоди прибування в зоні БД для ВЗ | Повідомлення до ТЦК |    |
| <ul> <li>Призначення і пере</li> <li>Відпустки</li> </ul> | Номер сповіщення       | ▼ Дата сповіщ ▼        | Зид 👻 Зміна                         | обл.даних           | ^  |
| Лікарняні листи                                           |                        |                        |                                     |                     |    |
| Відрядження                                               |                        |                        |                                     |                     |    |
| Трудові договори                                          |                        |                        |                                     |                     |    |
| Будинки на обслуго                                        |                        |                        |                                     |                     |    |
| ⊳ Стаж                                                    |                        |                        |                                     |                     |    |
| Розрахункові листи                                        |                        |                        |                                     |                     |    |
| 👌 Освіта                                                  |                        |                        |                                     |                     |    |
| Нагороди                                                  |                        |                        |                                     |                     |    |
| Дисципліни, що вик                                        |                        |                        |                                     |                     |    |
| Підвищення кваліфі                                        |                        |                        |                                     |                     |    |
| Кадровий резерв                                           |                        |                        |                                     |                     |    |
| Військовий облік                                          |                        |                        |                                     |                     |    |
| Військова служба                                          |                        |                        |                                     |                     |    |
| Договори ЦПХ                                              |                        |                        |                                     |                     |    |
| Афілійовані особи                                         |                        |                        |                                     |                     |    |
| Вкладення                                                 |                        |                        |                                     |                     |    |
| Доступ до державн                                         |                        |                        |                                     |                     |    |
| Конкурс на заміщен                                        |                        |                        |                                     |                     |    |
| Спецперевірка                                             |                        |                        |                                     |                     |    |
| Депутатська діяльні                                       |                        |                        |                                     |                     |    |
| Громадська діяльність                                     |                        |                        |                                     |                     |    |
| Додаткові відомості                                       |                        |                        |                                     |                     |    |
| Облік донорських,                                         |                        |                        |                                     |                     |    |
| Очищення влади                                            | Рядків: 0              |                        |                                     |                     | ~  |
| Керівники/Помічники                                       | <                      |                        |                                     | >                   | •  |
|                                                           |                        |                        |                                     |                     |    |
| (1) ТОВ "ДЕМО"                                            |                        | Ň.                     | Administrator                       |                     | UK |

Перейти до пункту меню **Реєстр/Створити** або натиснути клавішу **Insert**.

|    | еєстр Правка           | Вид          | Серві    | c ?       |               |                |                       |                     |   |
|----|------------------------|--------------|----------|-----------|---------------|----------------|-----------------------|---------------------|---|
| ù  | Створити               | Ins          |          | 0         |               |                |                       |                     |   |
|    | Перегляд               | F3           | <u> </u> |           |               |                |                       | (                   | _ |
|    | Змінити                | F4           | вання    | до вступу | / Бойові дії  | Періоди прибув | ання в зоні БД для ВЗ | Повідомлення до ТЦК | L |
| 1  | Видалити               | F8           | ення     | J         | Дата сповіщ 🔻 | Вид            | ▼ Зміна               | обл.даних           |   |
|    | Зберегти               | F2           |          |           |               |                |                       |                     |   |
|    | Мультикишеня           | Shift+Ctrl+9 | I        |           |               |                |                       |                     |   |
|    | Перемістити вгору      | Ctrl+Up      | I .      |           |               |                |                       |                     |   |
|    | Перемістити вниз       | Ctrl+Down    | I .      |           |               |                |                       |                     |   |
|    | Накази по працівнику.  | Alt+P        | 1        |           |               |                |                       |                     |   |
|    | Просування по держсл   | ужбі Alt+G   | I .      |           |               |                |                       |                     |   |
|    | Сповіщення             | Alt+O        | I .      |           |               |                |                       |                     |   |
|    | Друк                   | F9           | 1        |           |               |                |                       |                     |   |
|    | Зберігати позначені за | віти         | I .      |           |               |                |                       |                     |   |
|    | Друк без вибору        |              | I .      |           |               |                |                       |                     |   |
| ę, | Друк документа         | Ctrl+F9      | I        |           |               |                |                       |                     |   |
| ]} | Вихід                  | Esc          | 1        |           |               |                |                       |                     |   |
| _  | Афіліиовані осори      |              | -        |           |               |                |                       |                     |   |
|    | Вкладення              |              |          |           |               |                |                       |                     |   |
|    | Доступ до державн      |              |          |           |               |                |                       |                     |   |
|    | Специяеревірка         |              |          |           |               |                |                       |                     |   |
|    | Депутатська діяльні    |              |          |           |               |                |                       |                     |   |
|    | Громадська діяльність  |              |          |           |               |                |                       |                     |   |
| Þ  | Додаткові відомості    |              |          |           |               |                |                       |                     |   |
|    | Облік донорських,      |              |          |           |               |                |                       |                     |   |
|    | Очищення влади         | Рядків: 0    |          |           |               |                |                       |                     |   |
|    | Керівники/Помінники    |              |          |           |               |                |                       |                     | - |

У відкритому вікні Створення ввести інформацію у відповідних рядках та натиснути клавішу ОК.

| ß   | ISpro 8.00.009.999 - [O | co60 | ва кар | тка:0068 Не  | вропатолог   | Петро Петров | ич 01030  | 103]      |            |               |         |                | _ □       | ×  |
|-----|-------------------------|------|--------|--------------|--------------|--------------|-----------|-----------|------------|---------------|---------|----------------|-----------|----|
|     | Реєстр Правка           |      | Вид    | Cep          | Bic ?        |              |           |           |            |               |         |                |           |    |
| *   | ነ ኈ ዀ 🖨 🔂               | 8    | o 🏷    |              | 0            |              |           |           |            |               |         |                |           |    |
| ⊳   | Загальні відомості      | ^    | пвп    | 1 Звани      | ня до вступу | Бойові Д     | aiï De    | еріоди пр | ибування в | з зоні БД для | 83      | Повідомлення / | 10 TUK    |    |
| ⊳   | Призначення і пере      | 1    |        |              |              |              |           |           |            |               |         |                |           |    |
|     | Відпустки               |      | Номер  | сповіщення   | Ψ            | ата сповіщ   | ▼ Вид     |           |            |               | * Зміна | а обл.даних    |           | ^  |
|     | Лікарняні листи         |      |        |              |              |              |           |           |            |               |         |                |           |    |
|     | Відрядження             |      |        |              |              |              |           |           |            |               |         |                |           |    |
|     | Трудові договори        |      |        |              |              |              |           |           |            |               |         |                |           |    |
|     | Будинки на обслуго      |      | C      | творення     |              |              |           |           |            |               | X       |                |           |    |
| ⊳   | Стаж                    |      |        |              |              |              |           |           |            |               |         |                |           |    |
| Þ   | Розрахункові листи      |      | •      | юмер повід   | омлення:     | 1            |           |           |            |               |         |                |           |    |
| ₽   | Освіта                  |      | 1      | дата повідо  | млення:      | 07/05/202    | 100       |           |            |               |         |                |           |    |
|     | Нагороди                |      |        | Bun noninos  |              |              |           |           |            |               | -1      |                |           |    |
| P   | дисципліни, що вик      |      | · · ·  | ла повідон   | orenna.      | Зміна облі   | кових дан | 4X        |            |               | - I     |                |           |    |
| P   | Підвищення кваліфі      |      | 3      | зміна обліко | вих даних    |              |           |           |            |               |         |                |           |    |
|     | Кадровии резерв         |      |        | Зміна обліко | ових даних   |              |           |           |            |               |         |                |           |    |
| 4   | Військовий облік        |      |        |              | _            |              |           |           |            |               |         |                |           |    |
|     | Виськова служоа         |      | r      | Іідстава:    | Вказати п    | ідставу      |           |           |            |               | -       |                |           |    |
|     | договори цпх            |      | -      |              |              |              |           |           |            |               |         |                |           |    |
|     | Афілійовані особи       |      |        |              |              |              |           |           | ОК         | Скасува       | ти      |                |           |    |
|     | Лоступ по державн       |      |        |              |              |              |           |           |            |               |         |                |           |    |
|     | Конкурс на замішен      |      |        |              |              |              |           |           |            |               |         |                |           |    |
|     | Спецперевірка           |      |        |              |              |              |           |           |            |               |         |                |           |    |
|     | Депутатська діяльні     |      |        |              |              |              |           |           |            |               |         |                |           |    |
|     | Громадська діяльність   |      |        |              |              |              |           |           |            |               |         |                |           |    |
| Þ   | Додаткові відомості     |      |        |              |              |              |           |           |            |               |         |                |           |    |
|     | Облік донорських,       |      |        |              |              |              |           |           |            |               |         |                |           |    |
|     | Очищення влади          |      | Рядкі  | B: 0         |              |              |           |           |            |               |         |                |           | ~  |
|     | Керівники/Помічники     |      | <      |              |              |              |           |           |            |               |         |                |           | >  |
| _h_ | Astonossania            | ↓ [] |        |              |              |              |           |           |            |               |         |                |           |    |
| 律   | (1) ТОВ "ДЕМО"          |      |        |              |              |              | 🛔 Adm     | inistrato | r          |               |         |                | $\square$ | UK |
| -   |                         |      |        |              |              |              |           |           |            |               |         |                |           |    |

Інформацію про Повідомлення до ТЦК сформовано.

| ß                | ISpro 8  | .00.009.99         | 99 - [( | Особо | ва карт      | ка:006 | 58 Невр   | опат  | олог Пет | ро Петрови | 4 010 | 030103]    |          |          |          |      |         |         |         | _ 0       | ×   |
|------------------|----------|--------------------|---------|-------|--------------|--------|-----------|-------|----------|------------|-------|------------|----------|----------|----------|------|---------|---------|---------|-----------|-----|
| - 1              | Реєстр   | Пр                 | авка    |       | Вид          |        | Сервіс    | :     | ?        |            |       |            |          |          |          |      |         |         |         |           |     |
| *                | 1 🎦      | <mark>×</mark> ъ 🗐 |         | 2     | ) <b>*</b> 2 | -      | $\square$ | 0     |          |            |       |            |          |          |          |      |         |         |         |           |     |
| ⊳                | Загальн  | і відомос          | ті      | ^     | пвп          | 3      | вання,    | до вс | тупу     | Бойові ді  | i     | Періоди    | прибуван | ня в зон | і БД для | B3   | По      | відомл  | тення д | ю ТЦК     | ר ו |
| ₽                | Вілоуст  | чення і пе         | pe      | Ī     | Номер с      | повіш  | ення      |       | ⊤ Дата   | сповіш     | т Вид |            |          |          |          | Змін | на обл. | даних   |         |           | ^   |
|                  | Лікарня  | ні листи           |         |       | 1            |        |           |       | 07/0     | 5/2024     | Зміна | а облікови | их даних |          |          | Змін | а облі  | кових д | аних    |           |     |
|                  | Віловля  | кення              |         |       |              |        |           |       |          |            |       |            |          |          |          | -    |         |         |         |           |     |
|                  | Трудові  | договор            | и       |       |              |        |           |       |          |            |       |            |          |          |          |      |         |         |         |           |     |
|                  | Будинк   | и на обсл          | vro     |       |              |        |           |       |          |            |       |            |          |          |          |      |         |         |         |           |     |
| ⊳                | Стаж     |                    |         |       |              |        |           |       |          |            |       |            |          |          |          |      |         |         |         |           |     |
| ⊳                | Розраху  | нкові лис          | ти      |       |              |        |           |       |          |            |       |            |          |          |          |      |         |         |         |           |     |
| ⊳                | Освіта   |                    |         |       |              |        |           |       |          |            |       |            |          |          |          |      |         |         |         |           |     |
|                  | Нагород  | ци                 |         |       |              |        |           |       |          |            |       |            |          |          |          |      |         |         |         |           |     |
| $\triangleright$ | Дисципл  | ліни, що в         | вик     |       |              |        |           |       |          |            |       |            |          |          |          |      |         |         |         |           |     |
| Þ                | Підвище  | ення квал          | іфі     |       |              |        |           |       |          |            |       |            |          |          |          |      |         |         |         |           |     |
|                  | Кадров   | ий резерв          | 3       |       |              |        |           |       |          |            |       |            |          |          |          |      |         |         |         |           |     |
| 4                | Військо  | вий облік          |         |       |              |        |           |       |          |            |       |            |          |          |          |      |         |         |         |           |     |
|                  | Війсь    | ькова слу          | жба     |       |              |        |           |       |          |            |       |            |          |          |          |      |         |         |         |           |     |
|                  | Договор  | и ЦПХ              |         |       |              |        |           |       |          |            |       |            |          |          |          |      |         |         |         |           |     |
|                  | Афілійо  | вані особ          | и       |       |              |        |           |       |          |            |       |            |          |          |          |      |         |         |         |           |     |
|                  | Вкладе   | ння                |         |       |              |        |           |       |          |            |       |            |          |          |          |      |         |         |         |           |     |
|                  | Доступ , | до держа           | вн      |       |              |        |           |       |          |            |       |            |          |          |          |      |         |         |         |           |     |
|                  | Конкура  | с на заміц         | цен     |       |              |        |           |       |          |            |       |            |          |          |          |      |         |         |         |           |     |
|                  | Спецпе   | ревірка            |         |       |              |        |           |       |          |            |       |            |          |          |          |      |         |         |         |           |     |
|                  | Депутат  | ська діял          | ьні     |       |              |        |           |       |          |            |       |            |          |          |          |      |         |         |         |           |     |
|                  | Громадо  | ська діялі         | ьність  |       |              |        |           |       |          |            |       |            |          |          |          |      |         |         |         |           |     |
| ⊳                | Додатко  | ові відомо         | сті     |       |              |        |           |       |          |            |       |            |          |          |          |      |         |         |         |           |     |
|                  | Облік д  | онорськи           | x,      |       |              |        |           |       |          |            |       |            |          |          |          |      |         |         |         |           |     |
|                  | Очищен   | ня влади           |         |       | Рядків       | : 1    |           |       |          |            |       |            |          |          |          |      |         |         |         |           | ~   |
|                  | Керівни  | ки/Помічн          | ники    | ~     | <            |        |           |       |          |            |       |            |          |          |          |      |         |         |         |           | >   |
|                  | Antonon  | nanin              |         | . [0  |              |        |           |       |          | 1          |       |            |          |          |          |      |         |         |         | ler.      | 1   |
| 鏾                | (1) TO   | в "демо"           | •       |       |              |        |           |       |          |            | 🖌 🖌   | ministra   | tor      |          |          |      |         |         |         | $\square$ | UK  |

# 2.2.2.16. Створення допуску до роботи

Створення **Допуску до роботи** виконується у підсистемі **Облік персоналу / Облік кадрів** у групі модулів **Картотека** у модулі **Особові картки працівників**.

| (ISpro 8.00.010.999               |        |               |           | _ 0 🔀 |
|-----------------------------------|--------|---------------|-----------|-------|
| Меню Правка Вид Обране            | Сервіс | ?             |           |       |
| E ★ 🎒 🛛 🖯                         |        |               |           |       |
| 🖹 Головне меню                    |        | _ 🗆 💌         | 🛃 Обране  |       |
| Бухгалтерський та податковий обл  | ік     |               |           |       |
| Керування фінансовими розрахуни   | ками   |               |           |       |
| Облік основних засобів            |        |               |           |       |
| ▷ 💼 Логістика                     |        |               |           |       |
| ▷ 📕 Облік речового забезпечення   |        |               |           |       |
| ⊿ 듴 Облік персоналу               |        |               |           |       |
| Облік праці й заробітної плати    |        |               |           |       |
| 🖌 듴 Облік кадрів                  |        |               |           |       |
| 🗅 🗾 Параметри                     |        |               |           |       |
| 🔺 <u> </u> Картотека              |        |               |           |       |
| Особові картки працівників        |        |               |           |       |
| Накази                            |        |               | Особові   |       |
| Табель обліку робочого часу       |        |               | картки пр |       |
| Розпорядження                     |        |               |           |       |
| Протокол комісії із соцстрахуванн | A      |               |           |       |
| 🗅 🗾 Планування                    |        |               |           |       |
| Звіти                             |        |               |           |       |
| Електронна прохідна               |        |               |           |       |
| Менеджмент персоналу              |        |               |           |       |
| Управління студентами             |        |               |           |       |
| 🗅 📕 Облік автотранспорту          |        |               |           |       |
| 🗅 📕 Облік виробництва             |        |               |           |       |
|                                   | 1      | •             |           | 57    |
| (1) ТОВ "ДЕМО"                    | I      | Administrator | •         |       |

У реєстрі **Особові картки** по клавіші **Enter**відкрити картку працівника для створення **Допуску**.

| S ISpro      | 8.00.010.999 - [Oc | обові картки праців | ників]          |                                  |                               | _ 0                  | ×   |
|--------------|--------------------|---------------------|-----------------|----------------------------------|-------------------------------|----------------------|-----|
| Реєстр       | Правка             | Вид Зв              | т Сервіс        | ?                                |                               |                      |     |
| <b>*</b> b   | 🍾 🍾 🚍              | 🏷 🖄 🗗 🖉             | D 🖩 🕇           |                                  | 0                             |                      |     |
| Період:      | 12/12/2024         | 雦                   | → ○ Bci         | <ul> <li>Без звільнен</li> </ul> | их О Тільки звіль             | нені                 |     |
| Nº K         | артки              | т Табельни т        | Прізвище Ім'я П | о батькові                       | <ul> <li>Підрозділ</li> </ul> |                      | ^   |
|              | 0010               | 10                  | Заступна Натал  | ія Петрівна                      | Навчально-наук                | овий інститут обліку |     |
|              | 0016               | 16                  | Провідний Анат  | олій Петрович                    | Навчально-наук                | овий інститут обліку |     |
|              | 0022               | 22                  | Кафедральна Є   | вгенія Віталіївн                 | а Кафедра бухгал              | терського обліку     |     |
|              | 0041               | 41                  | Завідова Таїсія | Григорівна                       | Кафедра аналіз                | у та аудиту          |     |
|              | 0051               | 51                  | Режисер Леонід  | Леонідович                       | Центр культури                | та мистецтва         |     |
|              | 0054               | 54                  | Звукооператор   | Давид Олексан,                   | дрович Центр культури         | та мистецтва         |     |
|              | 0055               | 55                  | Поліграфічна Ал | лла Олександрів                  | зна Видавничо-полі            | графічний центр      |     |
|              | 0003               | 3                   | Розумна Вероні  | ка Вікторівна                    | Служба бухгалт                | ерського обліку і фі | i - |
|              | 0068               | 68                  | Невропатолог П  | етро Петрович                    | Медичний центр                | )                    |     |
|              | 0078               | 78                  | Збережена Анто  | оніна Георгіївна                 | Сектор зберіган               | ня фондів            |     |
|              | 0080               | 80                  | Читач Лука Анд  | рійович                          | Сектор читальн                | их залів             |     |
|              | 0087               | 87                  | Комплектна Жа   | нна Борисівна                    | Відділ комплект               | ування документів    |     |
|              | 0095               | 95                  | Бібліограф Анна | а Володимирівна                  | а Служба експлуа              | тації                |     |
|              | 0112               | 112                 | Базова Анастас  | ія Олексіївна                    | Відділ інформац               | ійних технологій     |     |
|              | 0127               | 127                 | Двірник Теренті | й Потапович                      | Служба експлуа                | тації                |     |
|              | 0132               | 132                 | Комендант Мик   | ита Сергійович                   | Господарська гр               | ула                  |     |
|              | 0158               | 158                 | Архівна Людми   | па Іванівна                      | Відділ архівної (             | справи               |     |
|              | 0162               | 162                 | Юристконсульт   | Захар Макарові                   | ич Юридичний відд             | цiл                  |     |
|              | 221                | 221                 | Тест Тест Тест  |                                  | Виробничий від,               | діл                  |     |
|              | 235                | 235                 | Архівна Людми   | па Іванівна                      | Відділ бухгалте               | оського обліку       |     |
|              | 238                | 238                 | Шевченко Іван   | Іванович                         | Виробничий від,               | діл                  |     |
|              | 0008               | 8                   | Метода Ольга Г  | ригорівна                        | Секретаріат Вче               | ної ради             |     |
| Вид: Ре<br>< | естр особових к    | арток Рядків: 2     | 4               |                                  |                               | >                    | ~   |
| (1) TC       | ов "демо"          |                     |                 | Administrato                     | r                             |                      | U   |

З ліва відкрити пункт **Допуск до роботи**.

| ß                | ISpro 8.00.010.999 - [O | собова картка:00                 | 16 Провідний А | натолій Петрович | 010201] | _ 🗆       | X          |
|------------------|-------------------------|----------------------------------|----------------|------------------|---------|-----------|------------|
|                  | Реєстр Правка           | Вид                              | Сервіс         | ?                |         |           |            |
| *                | ነ ፝ኈ ዀ 🗗 🖨              | Q <sup>*</sup> Q €               |                | 9                |         |           |            |
|                  | Відпустки               | <ul> <li>Дата початку</li> </ul> | 🔻 Дата зак     | інчен 🔻 Доступ   |         |           | <b>T</b> A |
|                  | Лікарняні листи         |                                  |                |                  |         |           |            |
|                  | Відрядження             |                                  |                |                  |         |           |            |
|                  | Трудові договори        |                                  |                |                  |         |           |            |
|                  | Будинки на обслуго      |                                  |                |                  |         |           |            |
| $\triangleright$ | Стаж                    |                                  |                |                  |         |           |            |
| $\triangleright$ | Розрахункові листи      |                                  |                |                  |         |           |            |
| $\triangleright$ | Освіта                  |                                  |                |                  |         |           |            |
|                  | Нагороди                |                                  |                |                  |         |           |            |
| $\triangleright$ | Дисципліни, що вик      |                                  |                |                  |         |           |            |
| $\triangleright$ | Підвищення кваліфі      |                                  |                |                  |         |           |            |
|                  | Кадровий резерв         |                                  |                |                  |         |           |            |
| $\triangleright$ | Військовий облік        |                                  |                |                  |         |           |            |
|                  | Договори ЦПХ            |                                  |                |                  |         |           |            |
|                  | Афілійовані особи       |                                  |                |                  |         |           |            |
|                  | Вкладення               |                                  |                |                  |         |           |            |
|                  | Доступ до державн       |                                  |                |                  |         |           |            |
|                  | Конкурс на заміщен      |                                  |                |                  |         |           |            |
|                  | Спецперевірка           |                                  |                |                  |         |           |            |
|                  | Депутатська діяльні     |                                  |                |                  |         |           |            |
|                  | Громадська діяльність   |                                  |                |                  |         |           |            |
| $\triangleright$ | Додаткові відомості     |                                  |                |                  |         |           |            |
|                  | Облік донорських,       |                                  |                |                  |         |           |            |
|                  | Очищення влади          |                                  |                |                  |         |           |            |
|                  | Керівники/Помічники     |                                  |                |                  |         |           |            |
| $\triangleright$ | Авторозподіл            |                                  |                |                  |         |           |            |
| _                | Повноваження            |                                  |                |                  |         |           |            |
|                  | Допуск до роботи        | • Рядків: 0                      |                |                  |         |           | ~          |
| 4                | Kousiuanua einnoei      |                                  |                |                  |         | 1         |            |
|                  | (1) ТОВ "ДЕМО"          |                                  |                | Administrat      | tor     | $\square$ | UK         |

Перейти до пункту меню **Реєстр/Створити** або натиснути по клавіші **Insert**.

| ß | ISpro 8.00.010.999 - | (Особова картка:00 | )16 Провідний | Анатолій Петрови | 4 010201] | - | . 🗆       | X          |
|---|----------------------|--------------------|---------------|------------------|-----------|---|-----------|------------|
| F | Реєстр Правка        | а Вид              | Сервіс        | ?                |           |   |           |            |
| * | Створити             | Ins                |               | 0                |           |   |           |            |
|   | Перегляд             | F3                 |               | •                |           |   |           | _          |
| 2 | Змінити              | F4                 | т Дата за     | акінчен ▼ Дост   | уп        |   |           | <b>-</b> ^ |
| 1 | Видалити             | F8                 |               |                  |           |   |           | -          |
| 0 | Копіювати            | F5                 |               |                  |           |   |           |            |
|   | Зберегти             | F2                 |               |                  |           |   |           |            |
|   | Мультикишеня         | Shift+Ctrl+9       |               |                  |           |   |           |            |
|   | Перемістити вгору    | Ctrl+Up            |               |                  |           |   |           |            |
|   | Перемістити вниз     | Ctrl+Down          |               |                  |           |   |           |            |
|   | Накази по працівни   | ику Alt+P          |               |                  |           |   |           |            |
|   | Просування по дер    | жслужбі… Alt+G     |               |                  |           |   |           |            |
|   | Сповіщення           | Alt+O              |               |                  |           |   |           |            |
|   | Друк                 | F9                 |               |                  |           |   |           |            |
|   | Зберігати позначен   | ні звіти           |               |                  |           |   |           |            |
|   | Друк без вибору      |                    |               |                  |           |   |           |            |
| ÷ | Друк документа       | Ctrl+F9            |               |                  |           |   |           |            |
| 0 | Вихід                | Esc                |               |                  |           |   |           |            |
| _ | Спецперевірка        |                    | -             |                  |           |   |           |            |
|   | Депутатська діяльні  |                    |               |                  |           |   |           |            |
|   | Громадська діяльніст | ъ                  |               |                  |           |   |           |            |
|   | Облік донорських     |                    |               |                  |           |   |           |            |
|   | Очищення влади       |                    |               |                  |           |   |           |            |
|   | Керівники/Помічники  |                    |               |                  |           |   |           |            |
| ⊳ | Авторозподіл         |                    |               |                  |           |   |           |            |
|   | Повноваження         | De suis a          |               |                  |           |   |           |            |
|   | Допуск до роботи     | ✓ Рядків: 0        |               |                  |           |   |           | ~          |
|   | (1) ТОВ "ДЕМО"       |                    |               | 🛔 Administr      | ator      |   | $\square$ | UK         |

У відкритому діалоговому вікні заповнити поля:

- Дата початку.
- Дата закінчення.
- Доступ(обрати необхідний).

Натиснути клавішу ОК.

| ß                | ISpro 8.00.010.99                                 | 99 - [Oco | обова картн | ка:0016 Про | овідний А | натолій Г | Петрович  | 010201]  |          |    | _ 0       | X    |
|------------------|---------------------------------------------------|-----------|-------------|-------------|-----------|-----------|-----------|----------|----------|----|-----------|------|
|                  | Реєстр Пр                                         | авка      | Вид         | Серв        | ic        | ?         |           |          |          |    |           |      |
| <b>*</b> 1       | ា ៉ា ៉ា បី                                        |           | Q {]        | °∕⊂         |           |           |           |          |          |    |           |      |
| V                | Призпачелля і пер<br>Відпустки<br>Лікарняні листи | ре A      | Дата поч    | атку 🔻      | Дата закі | нчен      | ▼ Доступ  | 1        |          |    |           | * ^  |
|                  | Відрядження                                       | Допус     | к до роботи | 1           |           |           |           |          |          |    |           |      |
|                  | Трудові договори                                  |           |             |             |           |           |           |          |          |    |           |      |
|                  | Будинки на обслу                                  | Дата і    | початку:    | 01/12/202   | 4         |           |           | 1        |          |    |           |      |
| $\triangleright$ | Стаж                                              | Дата :    | закінчення  | 31/12/202   | 4         |           |           |          |          |    |           |      |
| $\triangleright$ | Розрахункові лис                                  |           |             |             |           |           |           |          | 51       |    |           |      |
| ⊳                | Освіта                                            | _ dociny  |             |             |           |           |           |          | <u> </u> |    |           |      |
|                  | Нагороди                                          |           |             |             |           |           |           | -        |          |    |           |      |
| Þ                | Дисципліни, що в                                  |           |             |             |           |           | ОК        | Скасуват | И        |    |           |      |
| Þ                | Підвищення квал                                   |           |             |             |           |           |           |          |          |    |           |      |
|                  | Кадровий резерв                                   |           |             |             | -         |           |           |          |          |    |           | _    |
| ₽                | Виськовии облік                                   |           |             |             | [ 🕵 до    | пуск до   | роботи    |          |          |    | _ 🗆 🗙     |      |
|                  | договори цих                                      |           |             |             | Pe        | стр       | Вид       | Пра      | вка      |    |           |      |
|                  | Афілійовані особи                                 | 1         |             |             | *         | · · ·     |           |          | 0 10     |    |           | - 11 |
|                  | Вкладення                                         |           |             |             |           | 2 1       | 1 U7      | T X      | 22       |    |           |      |
|                  | Конкурс на заміш                                  | он        |             |             |           |           |           |          |          |    |           |      |
|                  | Спецперевірка                                     | (cn       |             |             |           |           |           |          |          |    |           |      |
|                  | Лепутатська ліял                                  | ьні       |             |             | Код       | ⊤ Ha      | айменуван | ня       |          |    |           |      |
|                  | Громадська діяль                                  | ність     |             |             |           | 1 До      | опуск 1   |          |          |    |           |      |
| Þ                | Додаткові відомо                                  | сті       |             |             | Рал       | cia: 2    |           |          |          |    | ~         |      |
|                  | Облік донорськи:                                  | x,        |             |             |           |           |           |          |          |    |           |      |
|                  | Очищення влади                                    |           |             |             |           |           |           |          |          | ОК | Скасувати |      |
|                  | Керівники/Помічн                                  | ики       |             |             |           |           |           |          |          |    |           |      |
| $\triangleright$ | Авторозподіл                                      |           |             |             |           |           |           |          |          |    |           |      |
|                  | Повноваження                                      |           |             |             |           |           |           |          |          |    |           |      |
|                  | Допуск до роботи                                  | 1 1       | Рядків:     | 0           |           |           |           |          |          |    |           | ~    |
| 4                | (1) ТОВ "ДЕМО"                                    |           |             |             |           | 🛔 Ad      | Iministra | tor      |          |    |           | UK   |

У разі відсутності потрібного допуску, у відкритому вікні **Допуск до роботи**, перейти до пункту меню **Реєстр/Створити** або натиснути клавішу **Insert**.

| ø | Допуск до | роботи |   |              |   |     |  |   |    | _ |          | <  |
|---|-----------|--------|---|--------------|---|-----|--|---|----|---|----------|----|
| F | Реєстр    | Вид    | 1 | Правн        | a |     |  |   |    |   |          |    |
| * | Створити  | 1 Ins  | T | $\mathbf{x}$ | ρ | 2   |  |   |    |   |          |    |
| 1 | Змінити   | F4     | - | ~   *        |   | · · |  |   |    |   |          |    |
| * | Видалити  | 1 F8   |   |              |   |     |  |   |    |   |          |    |
| 0 | Вихід     | Esc    |   |              |   |     |  |   |    |   | (        | \$ |
|   |           |        |   |              |   |     |  | Γ | ОК | C | касувати | и  |

У відкритому діалоговому вікні заповнити поля:

• Найменування.

#### • Повне найменування.

• Натиснути кнопку ОК.

| Створення             |             |   |   |   | X         |
|-----------------------|-------------|---|---|---|-----------|
| Код:<br>Найменування: | 3<br>Допуск | ] |   |   |           |
| Повне найменув        | ання:       |   |   |   |           |
| Допуск                |             |   |   |   |           |
|                       |             |   | 0 | к | Скасувати |

### Обрати створений допуск та натиснути кнопку ОК.

| Допуск до роботи |         |        |    | X         |
|------------------|---------|--------|----|-----------|
| Дата початку:    | 01/12/2 | 024    |    |           |
| Дата закінчення: | 31/12/2 | 024    |    | 1         |
| Доступ:          | 3       | Допуск |    | •         |
|                  |         |        | ОК | Скасувати |

Допуск до роботи, додано в особову картку працівника.

| Ø                | ISpro 8.00.010.999 - [0 | 0006 | ова карт         | ка:00 | 16 Пров    | ідний Л   | Анатолій   | Петрович   | 010201] | _ 🗆 | X          |
|------------------|-------------------------|------|------------------|-------|------------|-----------|------------|------------|---------|-----|------------|
| I                | Реєстр Правка           |      | Вид              |       | Сервіс     | :         | ?          |            |         |     |            |
| *                | י 🔊 איז הי 🖻            | ٢    | 1 <del>]</del> D | 2     |            | $\square$ | 2          |            |         |     |            |
| -                |                         |      | 4-   *           | -     | · ·        |           | <b>~</b>   |            |         |     |            |
|                  | Відпустки               | ^    | Дата поч         | натку | - <i>L</i> | ата зан   | кінчен     | ▼ Доступ   |         |     | <b>T A</b> |
|                  | Лікарняні листи         |      | 01/12/20         | 024   | 3          | 1/12/2    | 024        | Допуск     |         |     |            |
|                  | Відрядження             |      |                  |       |            |           |            |            |         |     |            |
|                  | Трудові договори        |      |                  |       |            |           |            |            |         |     |            |
|                  | Будинки на обслуго      |      |                  |       |            |           |            |            |         |     |            |
| $\triangleright$ | Стаж                    |      |                  |       |            |           |            |            |         |     |            |
| $\triangleright$ | Розрахункові листи      |      |                  |       |            |           |            |            |         |     |            |
| $\triangleright$ | Освіта                  |      |                  |       |            |           |            |            |         |     |            |
|                  | Нагороди                |      |                  |       |            |           |            |            |         |     |            |
| $\triangleright$ | Дисципліни, що вик      |      |                  |       |            |           |            |            |         |     |            |
| $\triangleright$ | Підвищення кваліфі      |      |                  |       |            |           |            |            |         |     |            |
|                  | Кадровий резерв         |      |                  |       |            |           |            |            |         |     |            |
| $\triangleright$ | Військовий облік        |      |                  |       |            |           |            |            |         |     |            |
|                  | Договори ЦПХ            |      |                  |       |            |           |            |            |         |     |            |
|                  | Афілійовані особи       |      |                  |       |            |           |            |            |         |     |            |
|                  | Вкладення               |      |                  |       |            |           |            |            |         |     |            |
|                  | Доступ до державн       |      |                  |       |            |           |            |            |         |     |            |
|                  | Конкурс на заміщен      |      |                  |       |            |           |            |            |         |     |            |
|                  | Спецперевірка           |      |                  |       |            |           |            |            |         |     |            |
|                  | Депутатська діяльні     |      |                  |       |            |           |            |            |         |     |            |
|                  | Громадська діяльність   |      |                  |       |            |           |            |            |         |     |            |
| $\triangleright$ | Додаткові відомості     |      |                  |       |            |           |            |            |         |     |            |
|                  | Облік донорських,       |      |                  |       |            |           |            |            |         |     |            |
|                  | Очищення влади          |      |                  |       |            |           |            |            |         |     |            |
|                  | Керівники/Помічники     |      |                  |       |            |           |            |            |         |     |            |
| $\triangleright$ | Авторозподіл            |      |                  |       |            |           |            |            |         |     |            |
|                  | Повноваження            |      |                  |       |            |           |            |            |         |     |            |
|                  | Допуск до роботи        | ۷    | Рядків           | : 1   |            |           |            |            |         |     | ~          |
| 律                | (1) ТОВ "ДЕМО"          |      |                  |       |            |           | <b>Å</b> A | dministrat | or      |     | UK         |

## 2.2.3. Формування особової картки державного службовця

Формування особової картки державного службовця проводиться в підсистемі **Облік персоналу** / **Облік кадрів** у групі модулів **Картотека** у модулі **Особові картки працівників** 

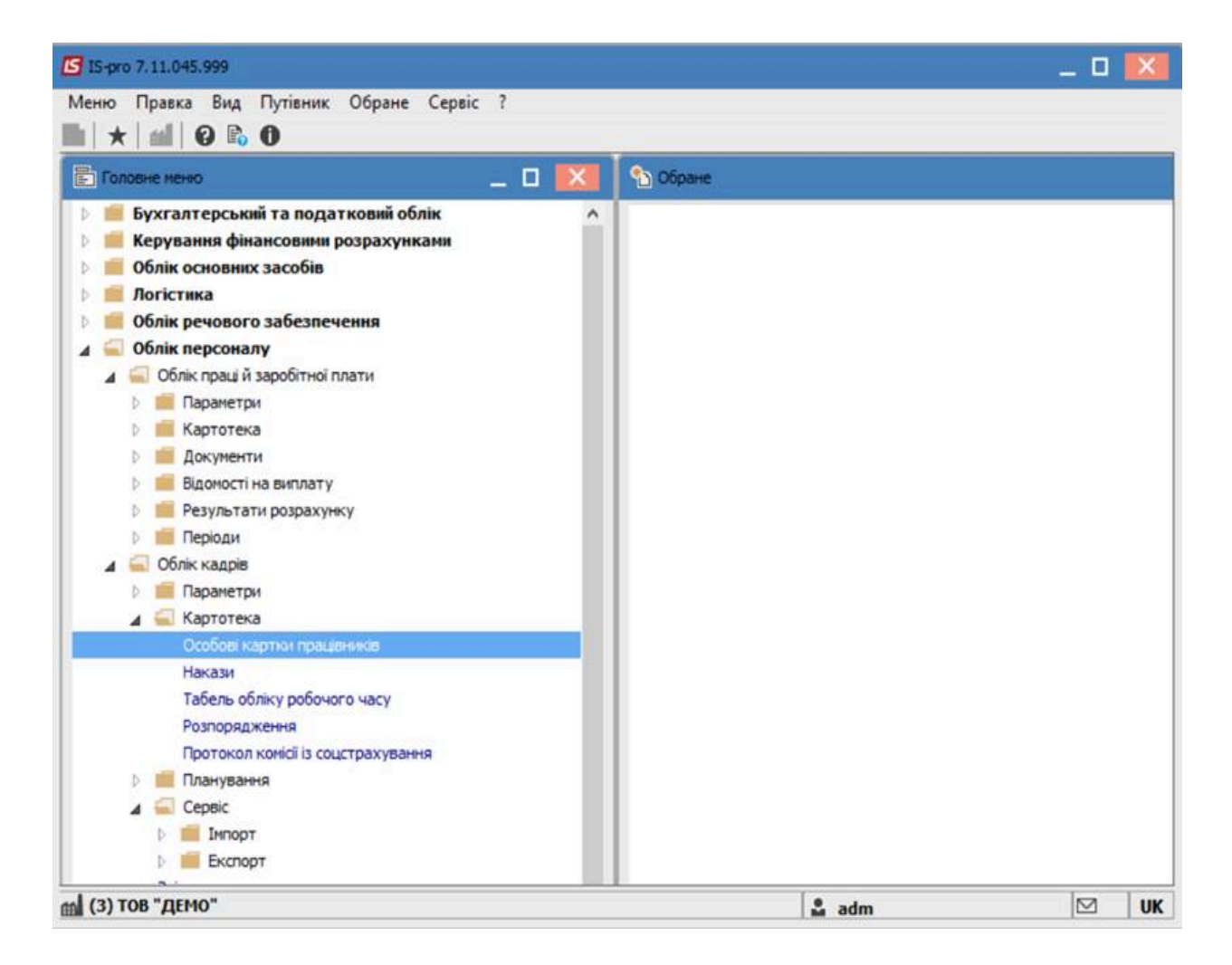

Відкрити **Особову картку працівника.** Для швидкого пошуку необхідного працівника обрати пункт меню **Вид / Навігатор підрозділів** або при загальному списку співробітників в колонці **Прізвище Ім'я По- батькові** почати внесення прізвища співробітника.

|                | -                        | -                                                  |                      | 1        |                                 |                           |          | -  |
|----------------|--------------------------|----------------------------------------------------|----------------------|----------|---------------------------------|---------------------------|----------|----|
| 0000           | ▦                        | Види реєстру                                       | Alt+0                | <u> </u> |                                 |                           |          |    |
| еріод: 21      |                          | Фіксований пошук S<br>Відновити зовнішній вигляд S | ihift+F7<br>ihift+F2 |          | • Без звільнених О Тільки :     | вільнені                  |          |    |
| № картки       |                          | Сховати колонку                                    | Alt+Del              | -        | Підрозділ 🔻                     | Посада                    | Дата пр. | ^  |
| 0055           |                          | Показати колонку Shift-                            | +Home                | арівна   | Видавничо-поліграфічний центр   | Директор видавництва      | 10/09/19 |    |
| 0056           | a                        | Історія пересавах                                  | Ctrl+5               | H        | Видавничо-поліграфічний центр   | Провідний редактор        | 10/10/20 |    |
| 0057           | 0.                       | Companyation                                       | 1.161.01             | лівна    | Видавничо-поліграфічний центр   | Провідний фахівець        | 11/11/20 | í. |
| 0058           |                          | Скорочене налаштування 5                           | nitt+F1              |          | Видавничо-поліграфічний центр   | Старший майстер           | 12/12/20 |    |
| 0059           | 24                       | Сортувати по                                       | F12                  | ropis    | Видавничо-поліграфічний центр   | Товарознавець             | 09/09/20 | í. |
| 0060           | 0060 Т Встановити фільтр |                                                    |                      | ідович   | Видавничо-поліграфічний центр   | Брошурувальник            | 04/04/20 |    |
| 0061           | T                        | Встановити фільтр                                  | FII                  | сійов    | Видавничо-поліграфічний центр   | Палітурник                | 08/08/20 | 1  |
| 0062           |                          | Фільтр по поточному                                | Alt+F11              | 14       | Медичний центр                  | Директор медичного центру | 01/09/20 |    |
| 0063           |                          | Hasiraton nianosainis                              | trl+F11              |          | Медичний центр                  | Лікар-акушер-гінеколог    | 01/09/20 |    |
| 0064           | ÷.                       |                                                    | C                    |          | Секретаріат Вченої ради         | Лікар-стонатолог          | 01/09/20 |    |
| 0065           | -                        | включати підлеглі підрозділи                       | Ctri+P               | рівна    | Медичний центр                  | Лікар-отоларинголог       | 30/08/20 |    |
| 0066           | ~                        | Відображати код підрозділу                         |                      | рівна    | Медичний центр                  | Лікар-терапевт            | 01/09/20 |    |
| 0003           | V                        | Відображення звідьнених                            | Alt+U                |          | Служба бухгалтерського обліку і | Головний бухгалтер        | 08/12/20 |    |
| 0067           |                          | Pinefermente annuelle                              |                      | рович    | Медичний центр                  | Лікар-офтальнолог         | 03/01/20 |    |
| 0068           |                          | відоораження кандидатів                            |                      | 8114     | Медичний центр                  | Лікар-невропатолог        | 30/08/20 |    |
| 0069           |                          | Відображати видалені картки                        |                      |          | Медичний центр                  | Лікар-хірург              | 01/09/20 |    |
| 0070           | -                        | ли кардіолог єдуард                                | олексии              | -        | Медичний центр                  | Лікар-кардіолог           | 03/01/20 |    |
| 0071           |                          | 71 Сестра Вікторія А                               | ртенівна             |          | Медичний центр                  | Сестра медична            | 01/09/20 |    |
| 0072           |                          | 72 Сестринська Леся                                | я Анатолії           | вна      | Медичний центр                  | Сестра медична            | 01/09/20 |    |
| 0073           |                          | 73 Медична Наталія                                 | Іванівна             |          | Медичний центр                  | Сестра медична            | 01/09/20 |    |
| вид: Ресстр ос | обов                     | их карток Рядків: 220                              |                      |          |                                 |                           |          | ,  |
| <              |                          |                                                    |                      |          |                                 |                           | >        |    |

При використанні навігатора підрозділів обрати працівника у відповідному підрозділі.

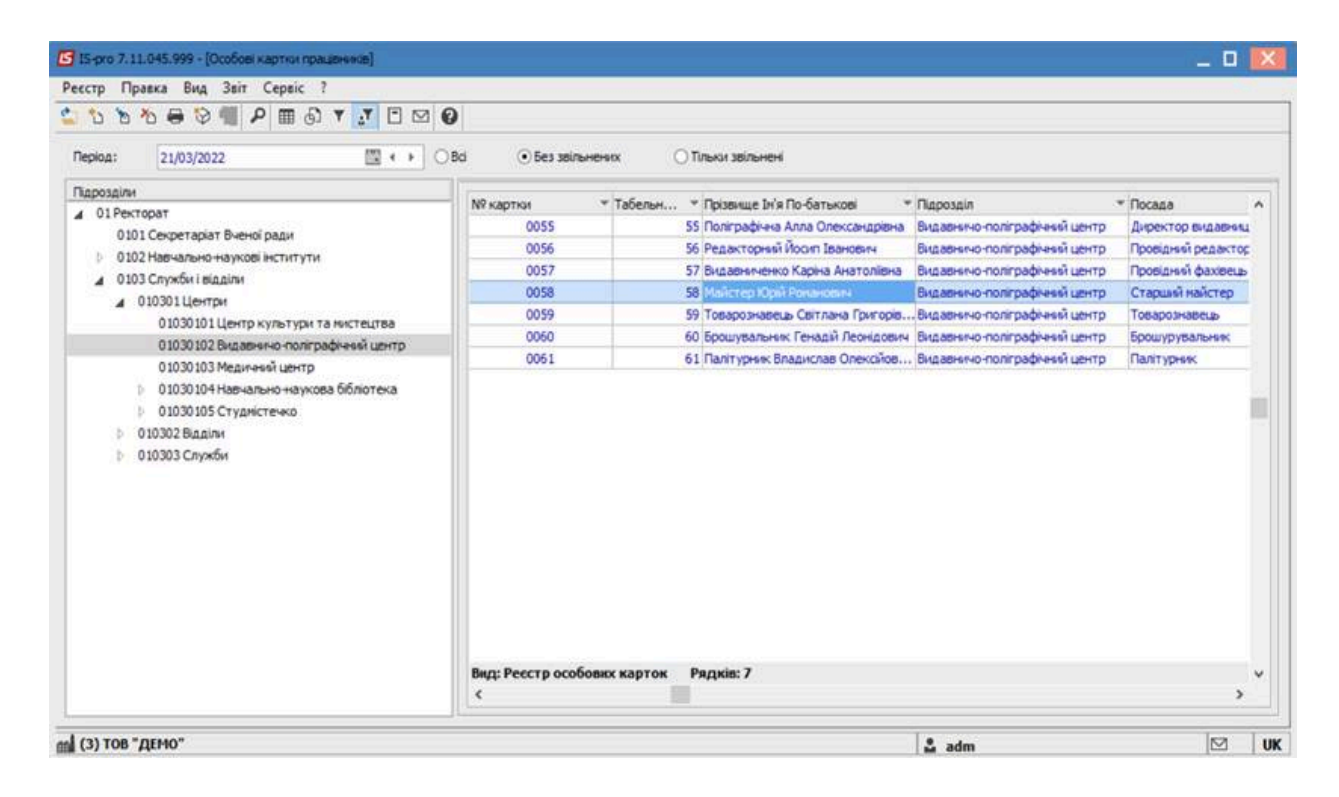

Перейти до пункту меню Реєстр/Друк документа.

|         | Відкрити                                                                                                    |                                                                                             | 1                         |                  |                                 |                 |    |
|---------|----------------------------------------------------------------------------------------------------|---------------------------------------------------------------------------------------------|---------------------------|------------------|---------------------------------|-----------------|----|
| •       | Створити                                                                                                    | Ins                                                                                         | а 💿 Без звільнени         | nx OT            | ільки звільнені                 |                 |    |
| 6       | Змінити                                                                                                    | F4                                                                                          |                           | 1944 -<br>1944 - |                                 |                 |    |
| b       | Видалити                                                                                                    | F8                                                                                          | № картки *                | Табельн 🔻        | Прізвище Ім'я По-батькові 🔹 👻   | Підрозділ       | ^  |
|         | Відновити                                                                                                    |                                                                                             | 0055                      | 55               | Поліграфічна Алла Олександрівна | Видавничо-пол   |    |
| -51     | Коріювати                                                                                                    | E5                                                                                          | 0056                      | 56               | Редакторний Йосип Іванович      | Видавничо-пол   |    |
| -1      |                                                                                                    |                                                                                             | 0057                      | 57               | Видавниченко Каріна Анатоліївна | Видавничо-пол   |    |
|         | Коригування картотеки                                                                                                    |                                                                                             | 0058                      | 55               | Майстер Юрій Романович          | Видавничо-пол   | 1  |
|         | Переміщення                                                                                                    | •                                                                                           | 0059                      | 59               | Товарознавець Світлана Григорів | . Видавничо-пол | 1  |
|         | Перерахунок ПДФО при зміні резидентстви                                                                                                    |                                                                                             | 0060                      | 60               | Брошувальник Генадій Леонідович | Видавничо-пол   | E. |
|         |                                                                                                    |                                                                                             | 0061                      | 61               | Палітурник Владислав Олексійов  | Видавничо-пол   | 1  |
|         | Накази                                                                                                    | Alt+P                                                                                       |                           |                  |                                 |                 |    |
|         | Накази по працівнику                                                                                                    |                                                                                             |                           |                  |                                 |                 |    |
|         | i handsti the tipedportiticy in                                                                                                    |                                                                                             |                           |                  |                                 |                 |    |
|         | Просування по держслужбі                                                                                                    | Alt+G                                                                                       |                           |                  |                                 |                 | 1  |
|         | Просування по держслужбі…<br>Сповіщення…                                                                                                    | Alt+G<br>Alt+O                                                                              |                           |                  |                                 |                 | Î  |
|         | Просування по держслужбі<br>Сповіщення<br>Оновити                                                                                                    | Alt+G<br>Alt+O<br>Ctrl+F2                                                                   |                           |                  |                                 |                 |    |
|         | Просування по держслужбі<br>Сповіщення<br>Оновити<br>Друк                                                                                                    | Alt+G<br>Alt+O<br>Ctrl+F2<br>F9                                                             |                           |                  |                                 |                 |    |
| •       | Просування по держслужбі…<br>Сповіщення…<br>Оновити<br>Друк…<br>Зберігати позначені звіти                                                                                                    | Alt+G<br>Alt+O<br>Ctrl+F2<br>F9                                                             |                           |                  |                                 |                 |    |
|         | Просування по держслужбі<br>Сповіщення<br>Оновити<br>Друк<br>Зберігати позначені звіти<br>Лрук баз виболу                                                                                                    | Alt+G<br>Alt+O<br>Ctrl+F2<br>F9                                                             |                           |                  |                                 |                 |    |
| •       | Просування по держслужбі<br>Сповіщення<br>Оновити<br>Друк<br>Зберігати позначені звіти<br>Друк без вибору<br>Друк документа                                                                                                    | Alt+G<br>Alt+O<br>Ctrl+F2<br>F9<br>Ctrl+F9                                                  |                           |                  |                                 |                 |    |
| •       | Просування по держслужбі<br>Сповіщення<br>Оновити<br>Друк<br>Зберігати позначені звіти<br>Друк без вибору<br>Друк документа<br>Зведена таблиця                                                                                   | Alt+G<br>Alt+O<br>Ctrl+F2<br>F9<br>Ctrl+F9<br>Shift+Ctrl+C                                  |                           |                  |                                 |                 |    |
|         | Просування по держслужбі<br>Сповіщення<br>Оновити<br>Друк<br>Зберігати позначені звіти<br>Друк без вибору<br>Друк документа<br>Зведена таблиця                                                                                   | Alt+G<br>Alt+O<br>Ctrl+F2<br>F9<br>Ctrl+F9<br>Shift+Ctrl+C<br>Shift+Ctrl+C                  |                           |                  |                                 |                 |    |
|         | Просування по держслужбі<br>Сповіщення<br>Оновити<br>Друк<br>Зберігати позначені звіти<br>Друк без вибору<br>Друк документа<br>Зведена таблиця<br>Експорт поточного представлення даних                                          | Alt+G<br>Alt+O<br>Ctrl+F2<br>F9<br>Ctrl+F9<br>Shift+Ctrl+F9<br>Shift+Ctrl+C<br>Shift+Ctrl+E | Вид: Реестр особовно      | к карток – Р     | ядків: 7                        |                 | ۲  |
| 9<br>11 | Просування по держслужбі<br>Сповіщення<br>Оновити<br>Друк<br>Зберігати позначені звіти<br>Друк без вибору<br>Друк документа<br>Зведена таблиця<br>Експорт поточного представлення даних<br>Заявки працівників на надання довідок | Alt+G<br>Alt+O<br>Ctrl+F2<br>F9<br>Ctrl+F9<br>Shift+Ctrl+F<br>Shift+Ctrl+E<br>Alt+Z         | Вид: Реестр особовно<br>< | к карток – Р     | ядків: 7                        | >               | ۲  |

У вікні Вибір вихідної форми, обрати потрібний звіт Особова картка держслужбовця.

| еєстр Вид   | Cepsic ?                                                     |    |           |
|-------------|--------------------------------------------------------------|----|-----------|
| 1 4 4       |                                                              |    |           |
| Код таблиці | Найменування                                                 |    |           |
| ⊿ □         | Меню звітів                                                  |    | -         |
| 4 🗆 🚥       | Особова картка                                               |    |           |
|             | FR Атестаційний лист до проведення атестації                 |    |           |
|             | FR Особовий листок з обліку кадрів                           |    |           |
|             | FR Атестаційний лист                                         |    |           |
|             | FR Біографічна довідка                                       |    |           |
|             | FR Біографічна довідка (КМДА)                                |    |           |
|             | FR Біографічна довідка (Суди)                                |    |           |
|             | FR Довідка по особовій справі                                |    |           |
|             | FR Довідка Ф-1                                               |    |           |
|             | FR Картка особового рахунку військовослужбовця               |    |           |
|             | FR Накопичувальная картка обліку заробітної плати працівника |    |           |
|             | FR. Особова картка держслужбовця (від 19.05.2020 №77-20)     |    |           |
|             | FR Отзыв-характеристика                                      |    |           |
|             | FR Подання про призначення пенсії                            |    |           |
|             | FR. Попередження про наступне вивільнення                    |    |           |
| <           |                                                              |    | >         |
|             |                                                              | ок | Скасувати |

Натиснути кнопку ОК.

За потреби, вказати додаткові ознаки та налаштування у відповідних полях : **Підпис, Пільга,** Виводити повну ієрархію підрозділів.

| Особова картка держслужбовця                          | $\times$     |
|-------------------------------------------------------|--------------|
| Підпис                                                |              |
|                                                       | $\checkmark$ |
|                                                       |              |
| Пільга                                                |              |
| Одинока мати (одинокий батько)                        |              |
| Евакуйований із зони відчудження 2 категорія          | $\sim$       |
| Жінка, яка працює та має двох дітей віком до 15 років |              |
| Проживаючий в зоні 2                                  | ~            |
|                                                       |              |
| 🗹 Виводити повну ієрархію підрозділів                 |              |
| OK                                                    | Скасувати    |

Натиснути кнопку ОК.

|                                                                                                    |                                                                                                    | ЗАТВЕРДЖЕНО<br>Наказ Національного агентства України з питань державної служби<br>19 травня 2020 року N 77-20                                                                                                    |
|----------------------------------------------------------------------------------------------------|----------------------------------------------------------------------------------------------------|----------------------------------------------------------------------------------------------------|
|                                                                                                    | 3ac                                                                                                    | клад вищої освіти III - IV р.а.                                                                                                    |
| Ресстраційний ном                                                                                                    | ер облікової картки платника по                                                                                                    | содатків 1111111157                                                                                                    |
|                                                                                                    |                                                                                                    | (не запоявосться у раз відсутності)                                                                                                    |
| 00                                                                                                    | ОБОВА КАРТКА ДЕРЖ.                                                                                                    | САВНОГО СЛУЖЬОВЦЯ №                                                                                                    |
| I. Прізвище                                                                                                    | Mañemep                                                                                                    | 4. Паспорт громадянина України                                                                                                    |
| Власне ім'я                                                                                                    | Koptii                                                                                                    | (cepin usassocri)                                                                                                    |
| По батькові                                                                                                    | Романович                                                                                                    | орган, що видав                                                                                                    |
| Пата й міста ни                                                                                                    | A FRANK                                                                                                    |                                                                                                    |
| Jara n Millige Map                                                                                                    | (часа, моль рі                                                                                                    | рік) дата видачі ""р                                                                                                    |
| -                                                                                                    | and any other street, but                                                                                                    | 5. Сімейний стан<br>Соружова???нагаружава? абс "шакана??эссокоо?)                                                                                                    |
| (eta)                                                                                                    | исския пункт, ранон, область храна)                                                                                                    | б. Адреса                                                                                                    |
| 2 <u></u>                                                                                                    |                                                                                                    | (маце рекстрації та фактичне місце пре можання (у разї їх нестійнаління                                                                                                    |
| 3. Контактні пані:                                                                                                    | телефон                                                                                                    | у такому порядку полтожий індек, область, місто, район, село (келине), нулиць                                                                                                    |
| елек тронна поштя                                                                                                    |                                                                                                    |                                                                                                    |
| <page-header></page-header>                                                                                                    |                                                                                                    |                                                                                                    |
|                                                                                                    |                                                                                                    |                                                                                                    |
| . належність до                                                                                                    | категорії громадян, які мають д                                                                                                    |                                                                                                    |
| особа з ін в                                                                                                    | алідністю                                                                                                    | постраждалий учасник Революції Гідності                                                                                                    |
| учасник бо                                                                                                    | йових дій                                                                                                    | Депутат ради                                                                                                    |
| Одинока ма                                                                                                    | ии (одинокии озтько)                                                                                                    | жинка, яка працює та має двох дітеи виком до 15 років                                                                                                    |
| I DOMARK BUILD                                                                                                    | постраждала в наслідок<br>ської катастрофи                                                                                                    | тяше                                                                                                    |
| Чорнобиль                                                                                                    |                                                                                                    |                                                                                                    |
| Чорнобиль<br>Підтвердження                                                                                                    | ·                                                                                                    |                                                                                                    |
| Чорнобиль<br>Підтвердження                                                                                                    | (рожити                                                                                                    | и документа, по підтверяжулов, надежність одоби до відпозідлю і впеторії)                                                                                                    |
| Чорнобиль<br>Підтвердження<br>). Відомості про                                                                                                    | режити<br>наявність рангу державного слуз                                                                                                    | и зокунани, не пілтарикуют, належність одоби зо кілючісної апсторії)<br>ужбовця та/збо посадової особи місцевого самоврядування, військового<br>мість мого плания на момане почти вамия                                                                                                    |
| <ul> <li>чорнобиль<br/>Підтвердження</li> <li>Відомості про<br/>звання, диплом</li> </ul>                                                                                                    | (рожити<br>наявність рангу державного слуз<br>атичного рангу та іншого спеція                                                                                                    | и докумена, но відтвержулов надежність одоби до відпочідної апеторії)<br>ужбовця та/або посадової особи місцевого самоврядування, військового<br>ціального звання на момент призначення                                                                                                    |
| <ul> <li>Особа, яка<br/>Чорнобиль<br/>Підтвердження</li> <li>Відомості про і<br/>звання, ди плов</li> <li>3 вимогами й о<br/>державну служ<br/>даних", Загальі</li> </ul>                                                         | (рожити<br>наявність рангу державного слуг<br>атичного рангу та іншого спеція<br>бмеженнями щодо прийняття та<br>бу", "Про запобігання корупції<br>кими правилами етичної поведін                                                                                                    | и зочучита, но підтирнячної надової особи місцевого самоврядування, військового<br>ціального звання на момент призначення<br>та проходження державної служби відповідно до законів України "Про<br>й", "Про очищення влади", Законом України "Про захист персональних<br>інки державних службовців та посадових осіб місцевого самоврядування,                                                                                                    |
| <ul> <li>чорнобиль<br/>Підтвердження</li> <li>Відомості про<br/>звання, диплов</li> <li>3 вимогами й о<br/>державну служ<br/>даних", Загаты<br/>затвердженний<br/>зарекстрованны<br/>службового ро<br/>зобов'язуюсь ій</li> </ul> | (рожити<br>наявність рангу державного спул<br>сатичного рангу та іншого спеція<br>бмеженнями щодо прийняття та<br>бу", "Про запобігання корупції"<br>ними правилами етичної поведін<br>наказом Національного агентств<br>и в Міністерстві юстиції Україн<br>зпорядку державного органу, на<br>к дотримуватись. Підтверджую і | и зочучени, но нілтернячить належність одоби до вілиовілної апсторії)<br>ужбовця та/або посадової особи місцевого самоврядування, військового<br>ціального звання на мом'ент призначення<br>та проходження державної служби відповідно до законів України "Про<br>й", "Про очищення влади", Законом України "Про захист персональних<br>інки державних службовців та посадових осіб місцевого самоврядування,<br>тва України з питань державної служби від 05 серпня 2016 року N 158,<br>іни 31 серпня 2016 року за N 1203/29333, правилами внутрішнього<br>необхідністю повідоалення про зміну даних ознайоалений (на) та<br>р відсутність громадянства (підданства) іншої держави. |

### 2.2.4. Сповіщення про кадрові події

Модуль **Особові картки працівників** підсистеми **Облік кадрів** і модуль **Особові рахунки** працівників підсистеми **Облік праці й заробітної плати** майже ідентичні. При вході в ці модулі може відкриватись вікно **Сповіщень**з відображенням переліку подій,за якими можливо отримати інформацію.

Налаштування проводяться окремо для бухгалтерів по заробітній платі у модулі **Особові рахунки працівників** окремо для співробітників відділу кадрів у модулі **Особові картки працівників**.

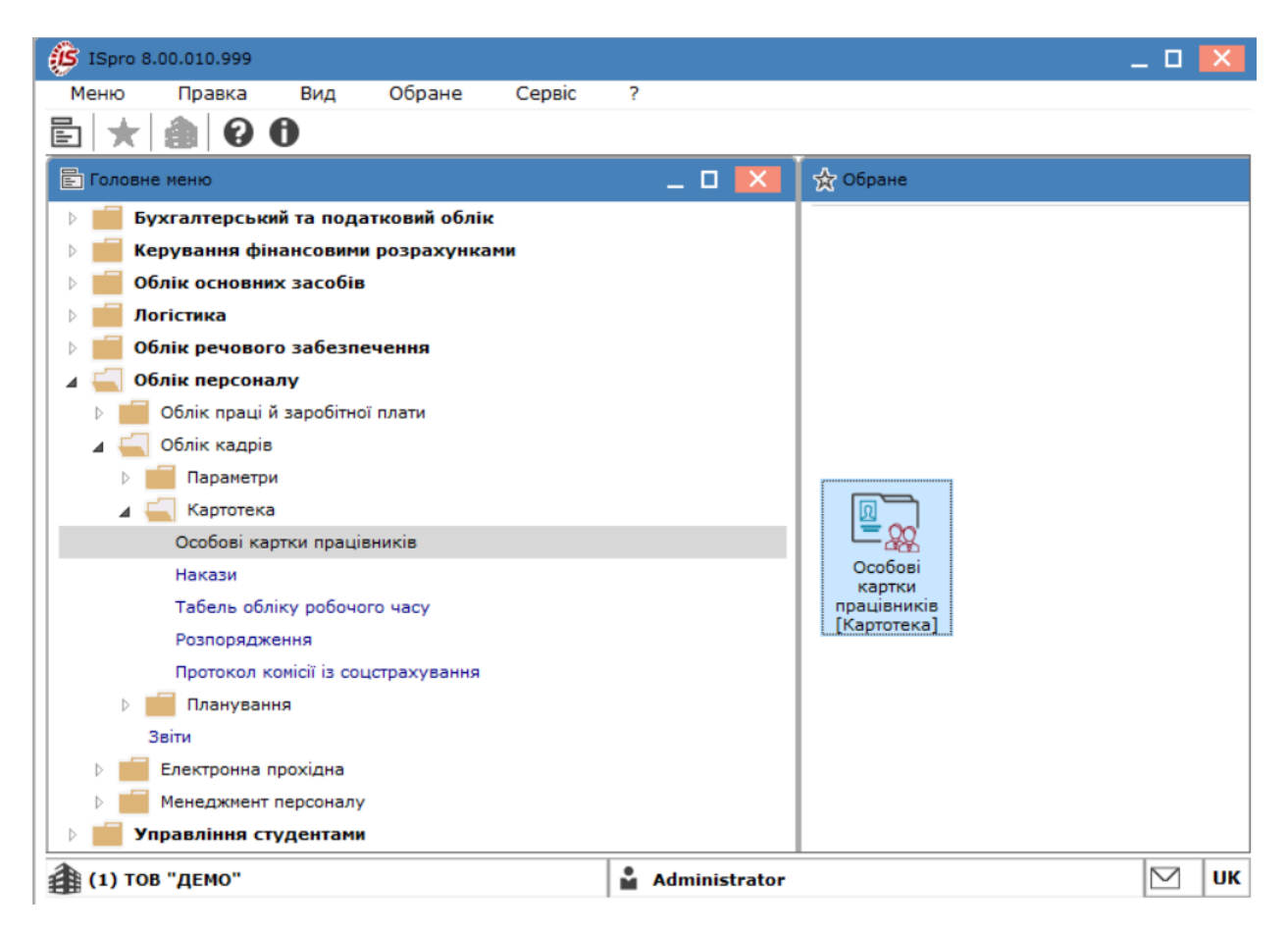

В кожному з зазначених модулів, по комбінації клавіш **Alt+O** або по пункту меню **Реєстр /** Сповіщення з реєстру відкривається перелік сповіщень.

| e<br>F | еєстр    | Правка          | Вид           | звіт Сер         | aic ?            |          |     | -                                 |              |
|--------|----------|-----------------|---------------|------------------|------------------|----------|-----|-----------------------------------|--------------|
| 2      | Відкрит  | И               |               |                  |                  |          | 0   |                                   |              |
| *      | Створия  | <b>514</b>      |               | T                |                  |          | U   |                                   |              |
| 5      | Зміцити  |                 |               | 1                | л<br>Л Des звіли | ьнених   |     | Тільки звільнені                  |              |
| ×      | Видалия  |                 |               |                  | •                |          |     |                                   |              |
| -      | Вілнови  | ти              |               |                  | По батько        | ві       | т П | ідрозділ                          | - ×          |
| പ      | Копіюва  |                 |               |                  | 5 Іванівна       |          | В   | ідділ бухгалтерського обліку      |              |
| Π,     | KUTIKUBA |                 |               |                  | Іванівна         |          | в   | ідділ архівної справи             |              |
|        | Коригуе  | ання картотек   | и             |                  | Олексіївн        | a        | В   | ідділ інформаційних технологій    |              |
|        | Переміи  | цення           |               |                  | • Володимир      | рівна    | C   | Служба експлуатації               |              |
|        | Накази.  |                 |               | Alt-             | Р Потапович      | 4        | C   | Служба експлуатації               |              |
|        | Накази   | по працівнику.  |               |                  | ригорівна        |          | к   | афедра аналізу та аудиту          |              |
|        | Просува  | ння по держол   | ужбі          | Alt              | G Петрівна       |          | н   | авчально-науковий інститут обліку | y i          |
|        | Сповіци  |                 | ,             | Alta             | іна Георгії      | вна      | C   | Сектор зберігання фондів          |              |
| 4      | сповщ    |                 |               |                  | авид Олек        | сандрови | чЦ  | ентр культури та мистецтва        | _            |
| O      | Оновити  | И               |               | Ctrl+            | 2 генія Вітал    | півна    | K   | афедра бухгалтерського обліку     |              |
| -      | Друк     |                 |               | I                | 9 а Сергійов     | вич      |     | осподарська група                 |              |
|        | Зберіга  | ти позначені зв | віти          |                  | а Борисів        | на       | В   | идділ комплектування документів   |              |
|        | Друк бе  | з вибору        |               |                  | горівна          |          | C   | екретаріат Вченої ради            | _            |
|        | Друк до  | кумента         |               | Ctrl+            | 9                | зич      | M   | едичний центр                     |              |
| ()     | Зведена  | а таблиця       |               | Shift+Ctrl+      | С в Олексан      | Innieua  | P   |                                   |              |
| लेर    | Експорт  |                 | елставлення / | аних Shift+Ctrl- | Е Пванович       | ц        | P   | екторат                           | _            |
|        | Заявки   | працівників на  | налання лові  | лок Alt-         | 7 пій Петров     | ич       | H   | авчально-науковий інститут обліку | vi           |
| 11     | -        | рацинна         | подання доря  | -                | 1еонідович       | 4        | L   | ентр культури та мистецтва        |              |
| 117    | вихід    |                 |               | E                | Вікторівн        | a        | C   | лужба бухгалтерського обліку і ф  | на           |
|        | un Decc  |                 |               | B. 24            |                  |          |     |                                   |              |
|        | ада гесс | TP OCOODERX Rd  | рток гядкі    |                  |                  |          |     |                                   | >            |
|        |          |                 |               |                  |                  |          |     |                                   | -            |
|        |          |                 |               |                  |                  |          |     |                                   |              |
|        | (1) TOB  | "ДЕМО"          |               |                  | 🛉 🞽 Admini       | strator  |     | [[                                | ⊻   <b>u</b> |

На появу даного вікна при вході в модулі підсистеми впливає параметр **Відображати при вході в реєстр.** Якщо сповіщення непотрібні, то параметр вимикається.

Перегляд сповіщень задається по параметру **Відображати на дату (**по замовчанню зазначається поточна дата).

| 🤔 Сповіщення  | на 23/05/25                       |            |         | _ 🛛 💌                     |
|---------------|-----------------------------------|------------|---------|---------------------------|
| Реєстр        | Правка Вид Сервіс                 | ?          |         |                           |
| <i>ି</i> ଓ 🖄  | ⊕ ୍ 🖽 🖧 🕇 🖻 🗠                     | 0          |         |                           |
| Події Нан     | кази                              |            |         |                           |
| Дата 🔻        | Подія                             | ▼ № ОК – ▼ | Таб № 🔹 | Прізвище Ім'я По батькі 🛧 |
| 18/01/2022    | Операції непроведених наказів     | 0005       | 5       | Помічний Григорій Іванс   |
| 30/05/2025    | Термін дії атестації              | 235        | 235     | Архівна Людмила Іваніі    |
| Вид: Сповіщен | ння про прийдешні події Рядків: 2 | !          |         | >                         |
| Відображати і | при вході в реєстр                |            |         |                           |
| ыдооражати на | 23/05/2025                        |            |         | ОК Скасувати              |

Налаштування повідомлень виконується за пунктом меню **Реєстр / Налаштування** в реєстрі повідомлень.

| 🤔 Сповіщ                                         | ення н            | ia 23/          | 05/25   |        |       |        |           |        |      |   |       |     |               | _ 0        | X    |
|--------------------------------------------------|-------------------|-----------------|---------|--------|-------|--------|-----------|--------|------|---|-------|-----|---------------|------------|------|
| Реєстр                                           |                   | Прав            | ка      | E      | Зид   |        | Серві     | 0      | ?    |   |       |     |               |            |      |
| * <b>O</b>                                       | ЧX                | []}             | ρ       |        | T     | -      | $\square$ | 0      |      |   |       |     |               |            |      |
| Події                                            | Нак               | ази             |         |        |       |        |           |        |      |   |       |     |               |            |      |
| Дата                                             | -                 | Подія           |         |        |       |        |           | Ŧ      | № OK | - | Ta6 № | Ŧ   | Прізвище Ім'я | По баты    | KI ^ |
| 18/01/                                           | 2022              | Опера           | ації не | впрове | едени | іх нак | азів      |        | 0005 |   |       | 5   | Помічний Григ | горій Іван | нс   |
| 30/05/                                           | 2025              | Термін          | н дії а | теста  | ιŭ    |        |           |        | 235  |   |       | 235 | Архівна Люди  | ила Іван   | ú 👘  |
| Вид: Спо<br><                                    | віщен             | іня пр          | ро пр   | ийдец  | ині п | одії   | Рядн      | сів: 2 |      |   |       |     |               | 2          | *    |
| <ul> <li>Відобрах</li> <li>Відображат</li> </ul> | кати п<br>ги на д | ри вхо<br>цату: | оді в   | реестр | 2     | 2/05/  | 2025      | 592    |      |   |       |     | ок            | Cracy      |      |

- У стовпці **Подія** відзначаються події, по яких буде відображатися інформація у вікні **Сповіщення**.
- У стовпці **Днів** задається кількість днів до події, яка повинна відбутися, для відображення повідомлення.
- За потреби зазначається параметр **Відображати минулі за \_\_\_\_ днів** (де також вказується кількість днів для відображення минулих подій).
- Для збереження натиснути кнопку ОК.

| <b>()</b>       | повіщен         | ня на 23/05/25     |                   |       |    |           | _ 🛛 💌         |
|-----------------|-----------------|--------------------|-------------------|-------|----|-----------|---------------|
| Pe              | <sub>естр</sub> | Правка             | Вид Сере          | Bic   | ?  |           |               |
|                 | 🤔 Har           | аштування сповіщ   | ень               |       |    | _ 🗆 🗙     |               |
|                 |                 | Подія              |                   | ⊤ Дні | в  | × ^       |               |
|                 | ✓               | Закінчення дії на  | дбавки            |       |    | 30        |               |
| 18.             | $\checkmark$    | Надання чергово    | ї відпустки       |       |    | 120       | ригорій тванс |
| 4               | ✓               | Операції непрове   | дених наказів     |       |    | 75        | одмила твани  |
|                 | ✓               | День народження    |                   |       |    | 365       |               |
|                 |                 | Закінчення випро   | бувального термін | у     |    | 30        |               |
|                 | ✓               | Вихід на пенсію    |                   |       |    | 365       |               |
|                 | Рядк            | в: 25              |                   |       |    | *         |               |
| <b>B</b> ⊮<br>< | 🗌 Відо          | бражати минулі за  | 365 днів          |       | ОК | Скасувати | <b>``</b>     |
| 🗹 Від           | цобража         | ти при вході в реє | стр               |       |    |           |               |
| ыдоб            | ражати          | на дату:           | 23/05/2025        | Ξ     |    | OF        | Скасувати     |

### 2.2.5. Графік відпусток

У кінці року на підприємстві відбувається формування графіку відпусток на наступний рік.

Формування Графіка відпусток проводиться в системі Облік персоналу /

Облік кадрів у групі модулів Планування у модулі Графік відпусток.

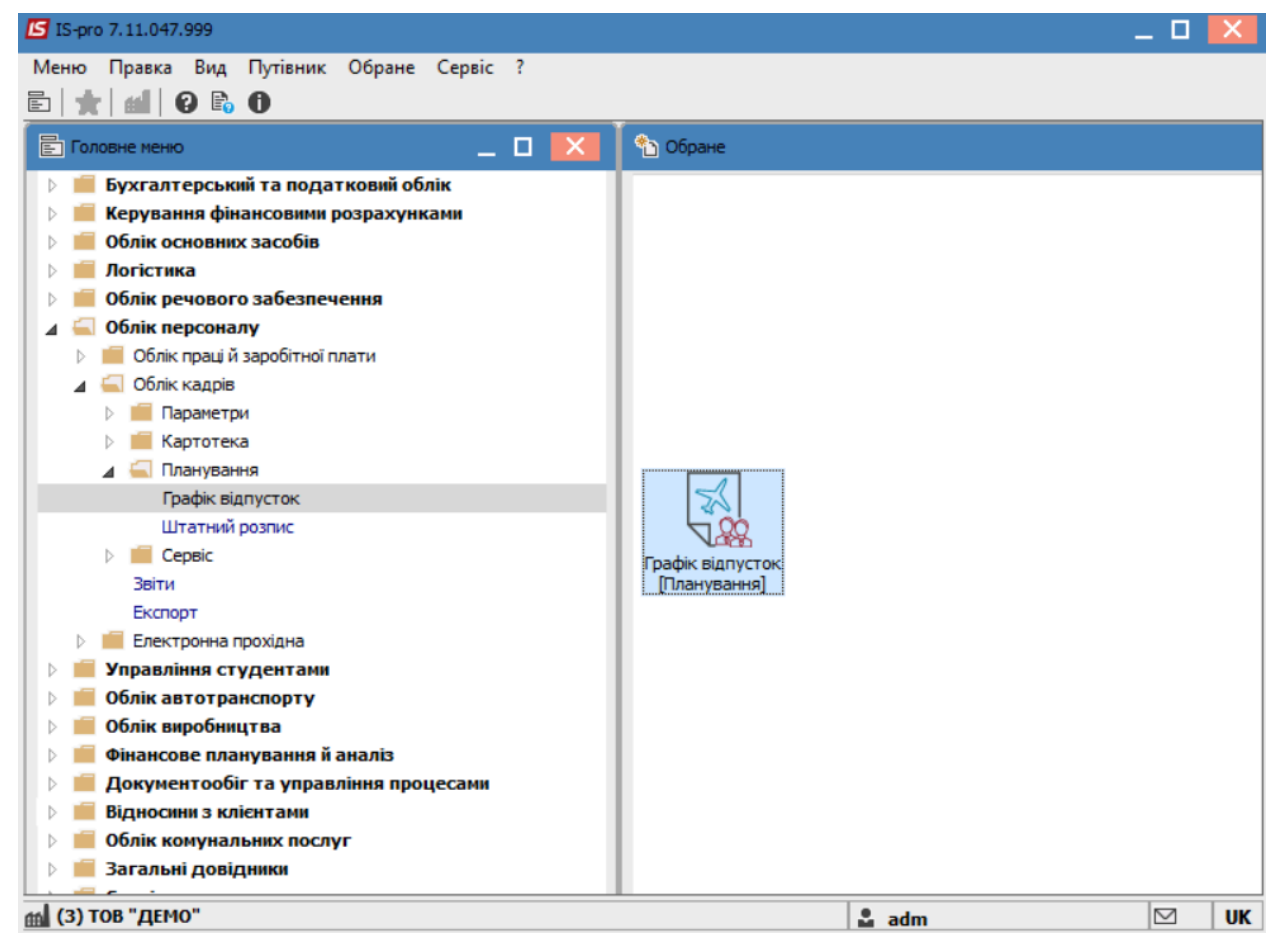

Перед формуванням Графіка відпусток необхідно виконати наступні дії:

По пункту меню **Реєстр / Налаштування** або по комбінації клавіш **Alt+R** проводиться налаштування переліку відпусток, які входитимуть в плановий графік.

| 🖪 IS- | -pro 7.11.047.999 - [Графік відпусток] |      |          |     |            |       |             |   |         |      |     | _    |            | ×  |
|-------|----------------------------------------|------|----------|-----|------------|-------|-------------|---|---------|------|-----|------|------------|----|
| Peec  | тр Правка Вид Звіт Сервіс ?            |      | _        |     |            |       |             |   |         |      |     |      |            |    |
| *     | Створити                               | Ins  | 1        |     |            |       |             |   |         |      |     |      |            |    |
| ×     | Видалити                               | F8   |          |     |            |       |             |   |         | _    |     |      |            |    |
| _     |                                        | _    |          |     |            |       |             |   |         | 2023 | рік |      | <b>*</b> 4 | ►  |
|       | Налаштування Al                        | t+R  |          | - 0 |            | - 0.4 |             | - | 7       | - 0  |     | - 10 |            | -  |
|       | Сформувати графік відпусток Ctrl       | +F3  | ада к    | 1   | * <b>D</b> | * дні | * <u></u> . | • | заміщаю | · 11 | * 5 | * N  | паим       |    |
|       | Перерауувати тривадість відпусток Сті  | +E5  | ····     | 1   |            | -     | 0           | 0 |         |      | -   |      |            |    |
|       | перерахували привалета відпусток — есп |      |          | 1   | _          |       | 0           | 0 |         |      |     |      |            |    |
|       | Експорт А                              | lt+E |          | 1   |            |       | 0           | 0 |         |      |     |      |            |    |
|       | Імпорт А                               | lt+l | <u> </u> | 1   |            |       | 0           | 0 |         |      |     |      |            | •  |
|       |                                        | -    | <b>.</b> | 1   | _          |       | 0           | 0 |         | _    | _   | _    |            | ·  |
|       | Вихід                                  | Esc  |          | 8   |            |       | 0           | 0 |         |      |     |      |            |    |
|       | Метода Ольга Григорівна                | Met  | то       | 8   |            |       | 0           | 0 |         |      |     |      |            |    |
|       | Директорна Валентина Іванівна          | Про  | ф        | 2   |            |       | 0           | 0 |         |      |     |      |            |    |
|       | Заступна Наталія Петрівна              | 3ac  | ту       | 1   |            |       | 0           | 0 |         |      |     |      |            | 1  |
|       | Секретарний Володимир Михайлович       | Уче  | ен       | 7   |            |       | 0           | 0 |         |      |     |      |            |    |
|       | Вищий Іван Іванович                    | Met  | то       | 7   |            |       | 0           | 0 |         |      |     |      |            | 1  |
|       | Категорний Єгор Вініамінович           | Mer  | то       | 7   |            |       | 0           | 0 |         |      |     |      |            | 1  |
|       | Другий Олег Іванович                   | Mer  | то       | 7   |            |       | 0           | 0 |         |      |     |      |            | ·  |
|       | Безвістний Петро Олегович              | Met  | то       | 7   |            |       | 0           | 0 |         |      |     |      |            |    |
|       | Провідний Анатолій Петрович            | Про  | ві       | 7   |            |       | 0           | 0 |         |      |     |      |            |    |
|       | Фахівний Віктор Олександрович          | Фах  | хів      | 7   |            |       | 0           | 0 |         |      |     |      |            |    |
|       | Декан Антон Григорович                 | Ден  | кан      | 1   |            |       | 0           | 0 |         |      |     |      |            |    |
|       | Заступник Микола Миколайович           | 3ac  | ту       | 1   |            |       | 0           | 0 |         |      |     |      |            |    |
|       | Факультетний Олексій Петрович          | Про  | ві       | 7   |            |       | 0           | 0 |         |      |     |      |            |    |
| C     | Фахівенко Ольга Семенівна              | Φax  | хів      | 7   |            |       | 0           | 0 |         |      |     |      |            |    |
| Ря    | дків: 219                              |      |          |     |            |       |             |   |         |      |     |      |            | ~  |
| a (3  | ) ТОВ "ДЕМО"                           |      |          |     |            |       |             |   | adm 🕯   |      |     | 1    |            | UK |

## **!** Увага:

Тривалість планової відпустки по кожному виду відпусток налаштовується у підсистемі Облік кадрів в модулі Налаштування на закладці Довідники / Відпустки.

Відмічаються відпустки, які будуть включені в перелік відпусток для формування графіка.

Натиснути кнопку ОК.

| S IS-pro | ) 7.11.047.999 - [Графік відг | пусток]   |                         |                            |          |                | _ 🗆            | X  |
|----------|-------------------------------|-----------|-------------------------|----------------------------|----------|----------------|----------------|----|
| Реєстр   | Правка Вид Звіт С             | ервіс ?   |                         |                            |          |                |                |    |
| h fh     | 📕 🔎 🍠 🗗 🗖                     | ⊠ 🛛       |                         |                            |          |                |                |    |
|          |                               |           |                         |                            |          |                |                |    |
|          |                               | 15 Factor |                         |                            |          | 2023 рік       | <del>•</del> • | •  |
|          | Прізвище І.Б.                 | Гарк      | с відпусток - відпустки |                            | <u> </u> | ▼ <b>П</b> ▼ 3 | ▼ К. Найм      | •  |
|          | Ректоров Василь Васильо       | Кол       | Найменування            |                            | •        |                |                |    |
|          | Перший Олег Романович         | 25        | Дод.відпустка окремим   | категоріям ветеранів       |          |                |                |    |
|          | Розумна Вероніка Вікторів     | 26        | Додаткова відпуска дер  | жслужбовцям                |          |                |                |    |
|          | Проректорний Іван Івано       | 27        | Компенсація додаткової  | відпуски держслужбовцям    |          |                |                | ·  |
|          | Помічний Григорій Іванов      | 28        | Компенсація дод.відпуст | ки окремим катег.ветеранів |          |                |                |    |
|          | Вчений Назар Олегович         | 29        | Компенсація відпустки Ч | AEC                        |          |                |                |    |
|          | Методичний Єфім Іванові       | ✓ 31      | Додаткова відпуска      |                            |          |                |                |    |
|          | Метода Ольга Григорівна       | 32        | Оплачувана післяполого  | ва відпустка               |          |                |                |    |
|          | Директорна Валентина Ів       | 33        | Відпустка без збережен  | ня                         |          |                |                |    |
|          | Заступна Наталія Петрівн      | 34        | Післяпологова відпустка | неоплачувана               |          |                |                |    |
|          | Секретарний Володимир         | ✓ 35      | Резерв оплати невикори  | станих відпусток           |          |                |                |    |
|          | Вищий Іван Іванович           | 130       | Відпустка по догляду за | дитиною до 3-х років       |          |                |                |    |
|          | Категорний Єгор Вініаміно     | 580       | Відпустка ЧАЕС          |                            |          |                |                |    |
|          | Другий Олег Іванович          | ✓ 600     | Відпустка               |                            |          |                |                |    |
|          | Безвістний Петро Олегов       | ✓ 605     | Відпустка педагогічна   |                            |          |                |                |    |
|          | Провідний Анатолій Петр       | Ралків    | : 17                    |                            |          |                |                |    |
|          | Фахівний Віктор Олексан,      | <         |                         | >                          |          |                |                |    |
|          | Декан Антон Григорович        |           |                         |                            | _        |                |                |    |
|          | Заступник Микола Микол        |           |                         | ОК Скасуват                | ги       |                |                |    |
|          | Факультетний Олексій Пе       |           |                         |                            |          |                |                |    |
|          | Фахівенко Ольга Семенівн      | a         | Фахів 7                 | 0 0                        |          |                |                |    |
| Рядкі    | в: 219                        |           |                         |                            |          |                |                | ~  |
| al (3) T | ОВ "ДЕМО"                     |           |                         | . ad                       | m        |                | M              | UK |
| (        |                               |           |                         | M du                       |          |                |                | -  |

Встановлюється рік для формування графіку відпусток. Формування **Графіка відпусток** виконується по пункту меню **Реєстр / Сформувати графік відпусток** або по комбінації клавіш **Ctrl +F3**.

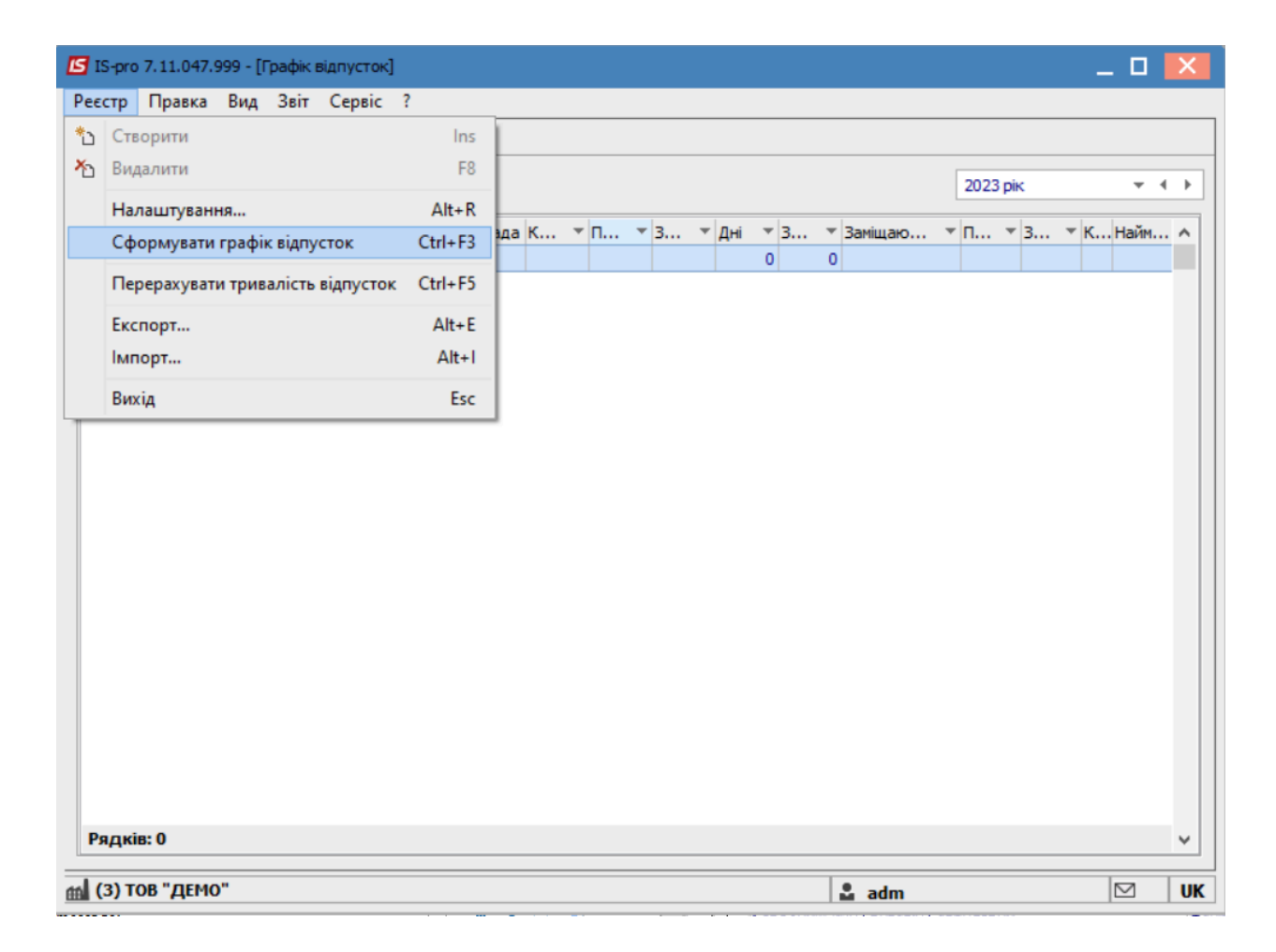

В інформаційному вікні на підтвердження формування графіку натиснути кнопку ОК.

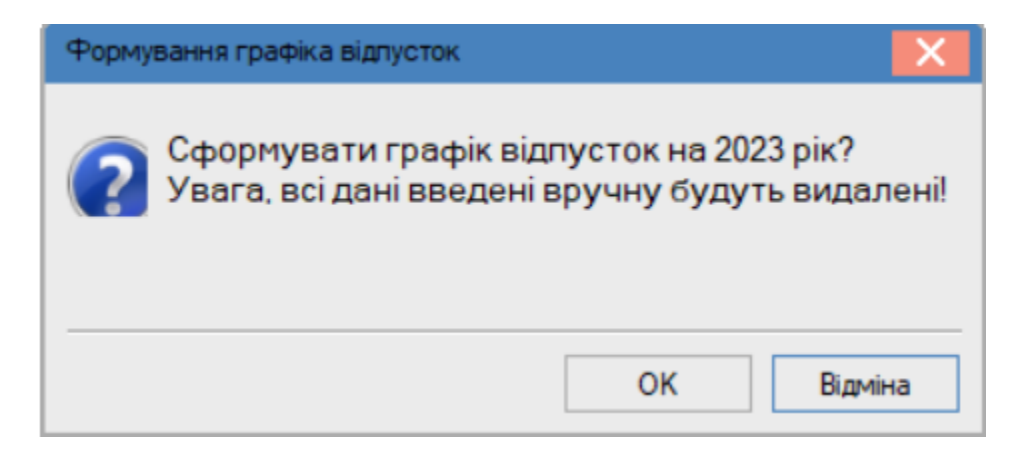

Для подальшої роботи необхідно налаштувати вид вікна з відображенням Підрозділів.

Для цього через піктограму 🗾 або по пункту меню Вид /

|                     | •                    | •             | •        |
|---------------------|----------------------|---------------|----------|
|                     | BINKUTIVETHED SMILLS |               |          |
| павнатор підрозділь | Бикопуствел зійіна   | ылду ыкпа для | зручност |

| Реєстр Правка Вид Звіт ( | Сервіс ?                 |             |              |              |                  | _ L                |
|--------------------------|--------------------------|-------------|--------------|--------------|------------------|--------------------|
| 🛝 🏠 🔳 🖊 🎾 🛃 🗗 E          |                          |             |              |              |                  |                    |
|                          |                          |             |              |              |                  | 2023 рік           |
| Підрозділи               | Прізвище І.Б.            | ▼ Посада К. | 🔻 Початок    | т Закін т Дн | ні 🔻 З 🔻 Заміщан | ю т П т З т КНайм  |
| 🔺 🗌 01 Відділ бухгалтерс | Вчений Назар Олегович    | Учен        | 1 02/01/2023 | 27/02/2023   | 56 0             | 01/0131/126 Відпу. |
| 🔲 0101 Виробничий        | Вчений Назар Олегович    | Учен        | 1 28/02/2023 | 25/04/2023   | 56 0             | 01/0131/126 Відпу. |
|                          | Вчений Назар Олегович    | Учен        | 1 26/04/2023 | 21/06/2023   | 56 0             | 01/0131/126 Відпу. |
|                          | Вчений Назар Олегович    | Учен        | 1 22/06/2023 | 17/08/2023   | 56 0             | 01/0131/126 Відпу. |
|                          | Вчений Назар Олегович    | Учен        | 1 18/08/2023 | 13/10/2023   | 56 0             | 01/0131/126 Відпу. |
|                          | Вчений Назар Олегович    | Учен        | 1 16/10/2023 | 11/12/2023   | 56 0             | 01/0131/126 Відпу. |
|                          | Вчений Назар Олегович    | Учен        | 1 12/12/2023 | 06/02/2024   | 56 0             | 01/0131/126 Відпу. |
|                          | Методичний Єфім Іванович | Мето        | 8 02/01/2023 | 27/02/2023   | 56 0             | 01/0131/126 Відпу. |
|                          | Методичний Єфім Іванович | Мето        | 8 28/02/2023 | 25/04/2023   | 56 0             | 01/0131/126 Відпу. |
|                          | Методичний Єфім Іванович | Мето        | 8 26/04/2023 | 21/06/2023   | 56 0             | 01/0131/126 Відпу. |
|                          | Методичний Єфім Іванович | Мето        | 8 22/06/2023 | 17/08/2023   | 56 0             | 01/0131/126 Відпу. |
|                          | Методичний Єфім Іванович | Мето        | 8 18/08/2023 | 13/10/2023   | 56 0             | 01/0131/126 Відпу. |
|                          | Методичний Єфім Іванович | Мето        | 8 16/10/2023 | 11/12/2023   | 56 0             | 01/0131/126 Відпу. |
|                          | Методичний Єфім Іванович | Мето        | 8 12/12/2023 | 06/02/2024   | 56 0             | 01/0131/126 Відпу  |
|                          | Метода Ольга Григорівна  | Мето        | 8 02/05/2023 | 27/06/2023   | 56 0             | 02/0501/056 Відпу  |
|                          | Метода Ольга Григорівна  | Мето        | 8 28/06/2023 | 23/08/2023   | 56 0             | 02/0501/056 Відпу. |
|                          | Метода Ольга Григорівна  | Мето        | 8 24/08/2023 | 19/10/2023   | 56 0             | 02/0501/056 Відпу  |
|                          | Метода Ольга Григорівна  | Мето        | 8 20/10/2023 | 15/12/2023   | 56 0             | 02/0501/056 Відпу. |
|                          | Метода Ольга Григорівна  | Мето        | 8 18/12/2023 | 12/02/2024   | 56 0             | 02/0501/056 Відпу. |
|                          | Метода Ольга Григорівна  | Мето        | 8 13/02/2024 | 09/04/2024   | 56 0             | 02/0501/056 Відпу. |
|                          |                          |             |              |              |                  |                    |
|                          |                          |             |              |              |                  |                    |
|                          | Рядків: 30               |             |              |              |                  |                    |
|                          |                          |             |              |              |                  |                    |
| (3) ТОВ "ДЕМО"           |                          |             |              |              | 🚨 adm            |                    |

Для корегування в підрозділах створеної на основі поточного графіка основи для графіка відпусток виконується експорт даних в формат **DBF** по пункту меню **Реєстр / Експорт**.

| <b>I</b> | S-pro 7.11.047.999 - [Граф | ік відпусток] |           |                 |          |     |            |      |           |       |       |          |       |         | _ 0    | X          |
|----------|----------------------------|---------------|-----------|-----------------|----------|-----|------------|------|-----------|-------|-------|----------|-------|---------|--------|------------|
| Pee      | стр Правка Вид Зв          | іт Сервіс     | ?         |                 |          |     |            |      |           |       |       |          |       |         |        |            |
| *5       | Створити                   |               | Ins       | 1               |          |     |            |      |           |       |       |          |       |         |        |            |
| *        | Видалити                   |               | F8        |                 |          |     |            |      |           |       |       |          |       |         |        |            |
| -        |                            |               |           |                 |          |     |            |      |           |       |       |          | 20    | 23 рік  | *      | <b>▲ →</b> |
|          | Налаштування               |               | Alt+R     |                 | T Decana | v - | Doubtor    | - 2. | ancia 🔻   | Пыі — | 2 -   | Zawiwawa |       |         | ปาวอัน |            |
|          | Сформувати графік від      | пусток        | Ctrl+F3   | и Олегович      | Учен     | 1   | 02/01/2023 | 2    | 7/02/2023 | 56    | 0     | Janimaro | 01/01 | 31/12 6 | Biany  |            |
|          | Перерахувати триваліс      | ть відпусток  | Ctrl+F5   | о Олегович      | Учен     | 1   | 28/02/2023 | 25   | 5/04/2023 | 56    | 0     |          | 01/01 |         | Відпу  |            |
|          | -                          |               |           | ар Олегович     | Учен     | 1   | 26/04/2023 | 2    | 1/06/2023 | 56    | 0     |          | 01/01 |         | Відпу  |            |
|          | Експорт                    |               | Alt+E     | р Олегович      | Учен     | 1   | 22/06/2023 | 17   | 7/08/2023 | 56    | 0     |          | 01/01 |         | Відпу  |            |
|          | Імпорт                     |               | Alt+I     | ар Олегович     | Учен     | 1   | 18/08/2023 | 13   | 3/10/2023 | 56    | 0     |          | 01/01 |         | Відпу  |            |
|          | Вихіл                      |               | Esc       | р Олегович      | Учен     | 1   | 16/10/2023 | 1    | 1/12/2023 | 56    | 0     |          | 01/01 | 31/126. | Відпу  |            |
| <u> </u> | Drain A                    |               |           | ар Олегович     | Учен     | 1   | 12/12/2023 | 06   | 6/02/2024 | 56    | 0     |          | 01/01 |         | Відпу  |            |
|          |                            |               | Методични | й Єфім Іванович | Мето     | 8   | 02/01/2023 | 27   | 7/02/2023 | 56    | 0     |          | 01/01 | 31/126. | Відпу  |            |
|          |                            |               | Методични | й Єфім Іванович | Мето     | 8   | 28/02/2023 | 2    | 5/04/2023 | 56    | 0     |          | 01/01 | 31/126. | Відпу  |            |
|          |                            |               | Методични | й Єфім Іванович | Мето     | 8   | 26/04/2023 | 2    | 1/06/2023 | 56    | 0     |          | 01/01 | 31/126. | Відпу  |            |
|          |                            |               | Методични | й Єфім Іванович | Мето     | 8   | 22/06/2023 | 17   | 7/08/2023 | 56    | 0     |          | 01/01 | 31/126. | Відпу  |            |
|          |                            |               | Методични | й Єфім Іванович | Мето     | 8   | 18/08/2023 | 13   | 3/10/2023 | 56    | 0     |          | 01/01 | 31/126. | Відпу  |            |
|          |                            |               | Методични | й Єфім Іванович | Мето     | 8   | 16/10/2023 | 1    | 1/12/2023 | 56    | 0     |          | 01/01 | 31/126. | Відпу  |            |
|          |                            |               | Методични | й Єфім Іванович | Мето     | 8   | 12/12/2023 | 06   | 6/02/2024 | 56    | 0     |          | 01/01 | 31/126. | Відпу  |            |
|          |                            |               | Метода Ол | ьга Григорівна  | Мето     | 8   | 02/05/2023 | 27   | 7/06/2023 | 56    | 0     |          | 02/05 | 01/056. | Відпу  |            |
|          |                            |               | Метода Ол | ьга Григорівна  | Мето     | 8   | 28/06/2023 | 23   | 3/08/2023 | 56    | 0     |          | 02/05 | 01/056. | Відпу  |            |
|          |                            |               | Метода Ол | ьга Григорівна  | Мето     | 8   | 24/08/2023 | 19   | 9/10/2023 | 56    | 0     |          | 02/05 | 01/056. | Відпу  |            |
|          |                            |               | Метода Ол | ьга Григорівна  | Мето     | 8   | 20/10/2023 | 15   | 5/12/2023 | 56    | 0     |          | 02/05 | 01/056. | Відпу  |            |
|          |                            |               | Метода Ол | ьга Григорівна  | Мето     | 8   | 18/12/2023 | 12   | 2/02/2024 | 56    | 0     |          | 02/05 | 01/056. | Відпу  |            |
|          |                            |               | Метода Ол | ьга Григорівна  | Мето     | 8   | 13/02/2024 | 09   | 9/04/2024 | 56    | 0     |          | 02/05 | 01/056. | Відпу  |            |
|          |                            |               |           |                 |          |     |            |      |           |       |       |          |       |         |        |            |
|          |                            | Denni         | 20        |                 |          |     |            |      |           |       |       |          |       |         |        |            |
|          |                            | Рядк          | ib. 30    |                 |          |     |            |      |           |       |       |          |       |         |        |            |
| and (    | 3) ТОВ "ДЕМО"              |               |           |                 |          |     |            |      |           |       | 9. ad | m        |       |         |        | IIK        |

#### У відкритому вікні Експорт графіку відпусток

- Вибрати Каталог.
- Задати ім'я файлу.
- Натиснути кнопку ОК.

| Експорт графіку відпусток |                       |   |   |           |  |  |
|---------------------------|-----------------------|---|---|-----------|--|--|
| Каталог:                  | C: \Users\RVV777\Desk | 2 |   |           |  |  |
| Файл:                     | Графік 2023.DBF       |   |   |           |  |  |
|                           |                       | O | C | Скасувати |  |  |

Після обробки основи в кожному підрозділі за допомогою режиму імпорту по пункту меню **Реєстр / Імпорт** дані завантажуються у плановий графік відпусток. Така технологія дозволяє уникнути ручного введення інформації.

За необхідності, розбиття відпусток на декілька частин можна також провести в ручному режимі, коригуючи створений запис та додаючи нові записи.

| <b>I</b> 19 | 5-рго 7.11.047.999 - [Графік ві   | дпусток]    |              |                  |             |              |            |          |           | -               | . 🗆       | ×  |
|-------------|-----------------------------------|-------------|--------------|------------------|-------------|--------------|------------|----------|-----------|-----------------|-----------|----|
| Pee         | стр Правка Вид Звіт               | Сервіс      | ?            |                  |             |              |            |          |           |                 |           |    |
| *b          | Створити                          |             | Ins          | 1                |             |              |            |          |           |                 |           |    |
| ⊁           | Видалити                          |             | F8           |                  |             |              |            |          |           | 2022 pix        | -         | 4  |
|             | Налаштування                      | аштування А |              |                  |             |              |            |          |           | 2025 pik        | -         |    |
|             | Сформувати графік відпусток Ctrl- |             | Ctrl+F3      | 5.               | 🔻 Посада К. | 🔻 Початок    | т Закін т  | Дні ▼ З  | ▼ Заміщаю | ▼ П ▼ 3 ▼ K Ha  | йм        | ^  |
|             |                                   |             | currs        | р Олегович       | Учен        | 1 02/01/2023 | 27/02/2023 | 56       | 0         | 01/0131/126 Bij | 1пу       |    |
|             | Перерахувати тривалість відпусток |             | сток Ctrl+F5 | ар Олегович      | Учен        | 1 28/02/2023 | 25/04/2023 | 56       | 0         | 01/0131/126 Bi  | цпу       |    |
|             | Eveneer                           |             | Alt. E       | эр Олегович      | Учен        | 1 26/04/2023 | 21/06/2023 | 56       | 0         | 01/0131/126 Bij | 1пу       |    |
|             | Ekchoph                           |             | AIL+E        | ар Олегович      | Учен        | 1 22/06/2023 | 17/08/2023 | 56       | 0         | 01/0131/126 Bi  | цпу       |    |
|             | Імпорт                            |             | Alt+I        | ар Олегович      | Учен        | 1 18/08/2023 | 13/10/2023 | 56       | 0         | 01/0131/126 Bij | цпу       |    |
|             | Вихід                             |             | Esc          | ар Олегович      | Учен        | 1 16/10/2023 | 11/12/2023 | 56       | 0         | 01/0131/126 Bij | цпу       |    |
| -           |                                   |             | 0-010000000  | ар Олегович      | Учен        | 1 12/12/2023 | 06/02/2024 | 56       | 0         | 01/0131/126 Bi  | цпу       |    |
|             |                                   |             | Методични    | й Єфім Іванович  | Мето        | 8 02/01/2023 | 27/02/2023 | 56       | 0         | 01/0131/126 Bi  | цпу       |    |
|             |                                   |             | Методични    | ій Єфім Іванович | Мето        | 8 28/02/2023 | 25/04/2023 | 56       | 0         | 01/0131/126 Bij | цпу       |    |
|             |                                   |             | Методични    | й Єфім Іванович  | Мето        | 8 26/04/2023 | 21/06/2023 | 56       | 0         | 01/0131/126 Bi  | цпу       |    |
|             |                                   |             | Методични    | й Єфім Іванович  | Мето        | 8 22/06/2023 | 17/08/2023 | 56       | 0         | 01/0131/126 Bij | цпу       |    |
|             |                                   |             | Методични    | й Єфім Іванович  | Мето        | 8 18/08/2023 | 13/10/2023 | 56       | 0         | 01/0131/126 Bi  | цпу       |    |
|             |                                   |             | Методични    | й Єфім Іванович  | Мето        | 8 16/10/2023 | 11/12/2023 | 56       | 0         | 01/0131/126 Bi  | цпу       | 10 |
|             |                                   |             | Методични    | й Єфім Іванович  | Мето        | 8 12/12/2023 | 06/02/2024 | 56       | 0         | 01/0131/126 Bi  | цпу       |    |
|             |                                   |             | Метода Ол    | ьга Григорівна   | Мето        | 8 02/05/2023 | 27/06/2023 | 56       | 0         | 02/0501/056 Bij | цпу       |    |
|             |                                   |             | Метода Ол    | ьга Григорівна   | Мето        | 8 28/06/2023 | 23/08/2023 | 56       | 0         | 02/0501/056 Bij | цпу       |    |
|             |                                   |             | Метода Ол    | ьга Григорівна   | Мето        | 8 24/08/2023 | 19/10/2023 | 56       | 0         | 02/0501/056 Bij | цпу       |    |
|             |                                   |             | Метода Ол    | ьга Григорівна   | Мето        | 8 20/10/2023 | 15/12/2023 | 56       | 0         | 02/0501/056 Bij | цпу       |    |
|             |                                   |             | Метода Ол    | ьга Григорівна   | Мето        | 8 18/12/2023 | 12/02/2024 | 56       | 0         | 02/0501/056 Bij | цпу       |    |
|             |                                   |             | Метода Ол    | ьга Григорівна   | Мето        | 8 13/02/2024 | 09/04/2024 | 56       | 0         | 02/0501/056 Bij | цпу       |    |
|             |                                   |             | Метода Ол    | ьга Григорівна   | Мето        | 8 10/04/2024 | 05/06/2024 | 56       | 0         | 02/0501/056 Bi  | цпу       |    |
|             |                                   |             |              |                  |             |              |            |          |           |                 |           |    |
|             |                                   | Рядкі       | B: 30        |                  |             |              |            |          |           |                 |           | ~  |
| _           |                                   |             |              |                  |             |              |            |          |           |                 |           |    |
| <b>m</b> (  | 3) ТОВ "ДЕМО"                     |             |              |                  |             |              |            | <b>.</b> | adm       |                 | $\square$ | UK |
Далі працівник може піти в відпустку, згідно графіка відпусток, або написати заяву на відпустку в зручний для нього час і піти в відпустку з дати, яка не співпадає з графіком відпустки.

Дані графіка відпусток використовуються при формуванні наказу на відпустку.

# 2.2.6. Створення штатного розпису

Створення штатного розпису проводиться в системі **Облік персоналу / Облік кадрів** у групі модулів **Планування** в модулі **Штатний розпис.** 

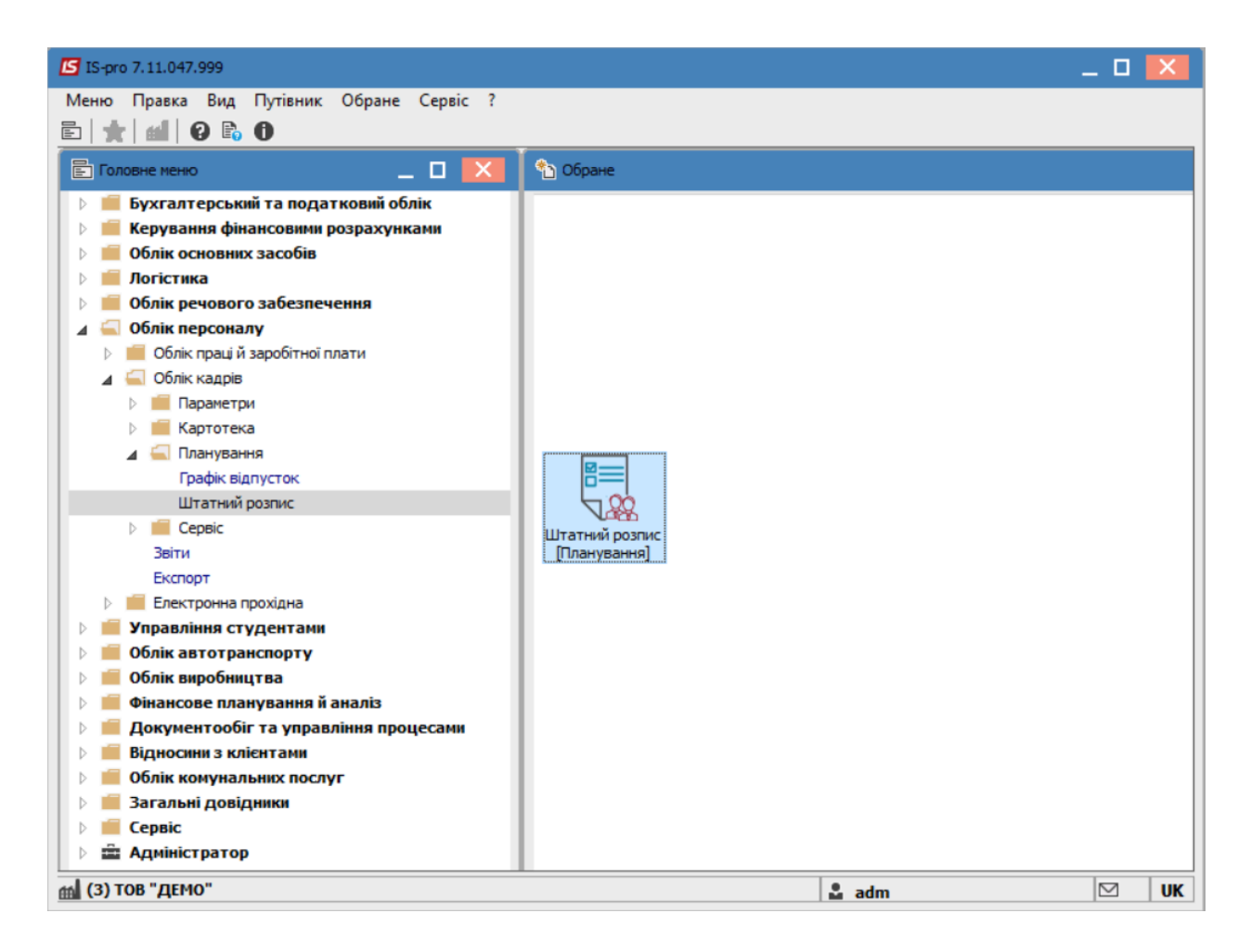

Для створення штатного розпису необхідно виконати наступні дії:

По пункту меню **Реєстр / Створити / Штатний розпис** або по клавіші **Insert** створити проект штатного

|     | Вибрати                               | Ctrl+Enter   |                    |                    |                         |               |
|-----|---------------------------------------|--------------|--------------------|--------------------|-------------------------|---------------|
|     | Перегляд                              | F3           | га ство 🔻 Лата в 🛆 | Штатний возпис     | [діючий]                |               |
| *1  | Створити                              | Ins          | Штатний розпис     |                    |                         | 11            |
| 6   | Змінити                               | F4           | Зміна діючого шта  | атного розпису     |                         | Штатний розг  |
| ⊁   | Видалити                              | F8           |                    | Штатних позицій    |                         | 223           |
| дîк | Провести                              | Alt+F5       |                    | Штатних одиниць    |                         | 225.000       |
| дк  | Відкликати                            | Ctrl+F5      |                    | Вакансій           |                         | 8.000         |
|     | 0                                     | Chill 52     |                    | ΦΟΠ                |                         | 1270053.76    |
| 0   | Оновити                               | Ctrl+F2      |                    | Всього по окладу/т | арифу                   | 831528.00     |
|     | Сповіщення                            | Alt+O        |                    | Всього по надбавка | ах до посадового окладу | 438525.76     |
| -   | Друк                                  | F9           |                    | Створено           |                         |               |
|     | Зберігати позначені звіти             |              |                    | Дата               |                         | 09/04/2019    |
|     | Друк без вибору                       |              |                    | ПІБ                |                         | michael       |
| শ্ম | Експорт поточного представлення даних | Shift+Ctrl+E |                    | Наказ              |                         |               |
| ~   | Punia                                 | E.c.         |                    | Дата               |                         | 01/04/2019    |
|     | бихід                                 | LSC          | J                  | ПІБ                |                         | michael       |
|     |                                       |              |                    | Номер              |                         | 00001224      |
|     |                                       |              |                    | Найменування       |                         | Введення в д  |
|     |                                       |              |                    | Планова дата вв    | едення в дію            | a. /a. / a. / |
|     |                                       |              |                    | Мінімальна дата    |                         | 01/04/2019    |

вікні Створення заповнити поля:

- Планова дата введення в дію.
- Вибрати один із трьох запропонованих варіантів створення штатного розпису.

#### 🗡 Примітка:

Способи формування:

a) На підставі діючого штатного розпису використовується для створення при невеликій кількості змін в новому штатному розписі.

б) На підставі поточного стану особових карток зазвичай використовується на початку роботи з підсистемою.

в) **Порожнє** застосовується коли в порівнянні з попереднім, в новому штатному розписі багато змін.

Натиснути кнопку ОК.

| Створення                       |                                     | X   |
|---------------------------------|-------------------------------------|-----|
| Номер:                          | 10                                  |     |
| Найменування:                   | Штатний розпис                      |     |
| Планова дата<br>введення в дію: | 01/10/2022                          |     |
| Створити штатний роз            | пис                                 |     |
| О На підставі діючог            | о штатного розпису                  |     |
| 🔾 На підставі поточн            | юго стану особових карток           |     |
| враховувати по                  | остійні нарахування по підприємству |     |
| ⊙Порожне                        |                                     |     |
| Не групувати одна               | акові посади в одну штатну позицію  |     |
|                                 | ОК Скасува                          | ати |

У вікні інформації натиснути кнопку ОК.

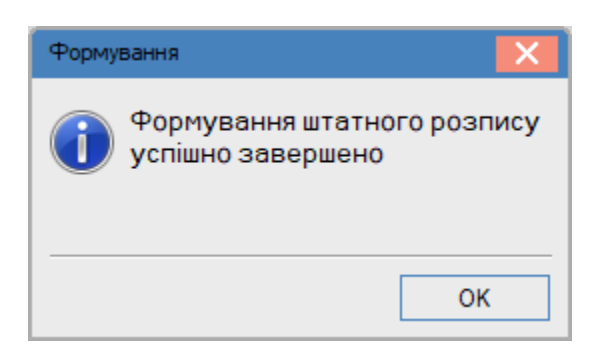

Відкрити проект штатного розпису по клавіші **Enter**. Встановити курсор в лівій частині вікна. Визначити структуру коду підрозділів по пункту меню **Реєстр / Визначення структури коду підрозділів**.

| ß   | Штатний розпис. № 10                     |             | _ 0                                                  | ×  |
|-----|------------------------------------------|-------------|------------------------------------------------------|----|
| Pee | стр Правка Вид Звіт Сервіс ?             |             |                                                      |    |
| *b  | Створити                                 | Ins         |                                                      |    |
| 2   | Змінити                                  | F4          | dianana Ranata Banatana Ranatana Kananana            |    |
| *   | Видалити                                 | F8          | ні позиції Бакансії Працівники Поза штатом Кандидати | _  |
|     | Перегляд                                 | F3          | да/Професія                                          | ^  |
| D   | Копіювати                                | F5          |                                                      |    |
|     | Визначення структури коду підрозділів    |             |                                                      |    |
|     | Актуалізація розміщення згідно діючого Ц | ЦР          |                                                      |    |
|     | Підсумки штатного розпису                | Alt+I       |                                                      |    |
| ð   | Оновити Сt                               | rl+F2       |                                                      |    |
| -   | Друк<br>Зберігати позначені звіти        | F9          | гатний розпис - Штатні позиції Рядків: 0<br>>        | ~  |
|     | Друк без вибору                          |             | ијаники на посалі Калровий резерв                    | 51 |
|     | Вихід                                    | Esc         |                                                      |    |
|     |                                          |             |                                                      |    |
| <   | <b></b> >                                | Вид: Ц<br>< | ітатний розпис - Працівники на посаді Рядків: 0 >    | -  |

Визначається структура коду. Символ **X** зазначає кількість знаків в коді підрозділу, рівні відділяються клавішею **Пробіл**. (наприклад на малюнку зазначено 3-рівневий код, код кожного рівня містить 2 знаки). Натиснути кнопку **ОК**.

| Визначення структ | ури коду підрозділу | ×         |
|-------------------|---------------------|-----------|
| Структура коду:   | xx xx xx            |           |
|                   | OK                  | Скасувати |

Далі створюється структура підприємства, перелік підрозділів, з урахуванням його рівня. Створення нового підрозділу виконується по пункту меню **Реєстр / Створити / Підрозділ 1-го рівня**.

| ٦   | ⊔татний розпис. № 10                                 |             | _ 0                                                                           | X    |
|-----|------------------------------------------------------|-------------|-------------------------------------------------------------------------------|------|
| Реє | стр Правка Вид Звіт Сервіс ?                         |             |                                                                               |      |
| *5  | Створити                                             | Ins         | Підрозділ <u>1</u> -го рівня                                                  |      |
| 2   | Змінити                                              | F4          | Підрозділ 2-го рівня                                                          |      |
| *   | Видалити                                             | F8          | Підрозділ <u>3</u> -го рівня                                                  |      |
|     | Перегляд                                             | F3          | да/Професія трт Категорія Базовий оклад т Всього надбавок до бази             | DE 🔨 |
| ŋ   | Копіювати                                            | F5          |                                                                               |      |
|     | Визначення структури коду підрозділ                  | ів          |                                                                               |      |
|     | Актуалізація розміщення згідно діюч                  | ого ШР      |                                                                               |      |
|     | Підсумки штатного розпису                            | Alt+I       |                                                                               |      |
| ð   | Оновити                                              | Ctrl+F2     |                                                                               |      |
| -   | Друк<br>Зберігати позначені звіти<br>Друк без вибору | F9          | гатний розпис - Штатні позиції Рядків: 0<br>цівники на посаді Кадровий резерв | *    |
|     | Вихід                                                | Esc         | нои ТПБ працівника VОбліковий оклад V Категорія V                             | ^    |
| <   | >                                                    | Вид: L<br>< | Итатний розпис - Працівники на посаді Рядків: 0<br>>                          | *    |

У вікні **Створення підрозділу** заповнюються необхідні поля. Натискається кнопка **ОК**. Так створюються всі підрозділи підприємства.

Для подальшого формування штатного розпису необхідно створити штатні позиції. Курсор встановити на відповідному підрозділі в лівій частині вікна. Курсор встановити на рядок таблиці на закладці Штатні позиції.

По пункту меню **Реєстр / Створити** або по клавіші **Insert**виконати створення штатної позиції. У вікні **Створення** на закладці **Реквізити** заповнити необхідні поля.

#### Примітка:

Для штатних позицій, працівники котрих мають право підпису, затвердження кадрових документів, необхідно відмітити параметри на закладці **Підписи**. Перелік полів по штатній позиції залежить від налаштування.

Натиснути кнопку ОК.

| Штатний розпис. № 10                         | _ q                                                                             | ) 🗙   |
|----------------------------------------------|---------------------------------------------------------------------------------|-------|
| Реєстр Правка Вид Звіт Сервіс ?              |                                                                                 |       |
| ቴ 🐂 📲 🔊 🖶 📲 🖉 🎟 🚳 🗾 🗉 🛛 🚱                    |                                                                                 |       |
| Підрозділ Позиц<br>Відділ бухгалтерського об | Дакансії Працівники Позаштатом Кандидати                                        |       |
| Посада/Професі                               | ресія                                                                           | 30E 🔨 |
| Створення                                    | _ 0 🛛                                                                           |       |
| Посада: * 3 Голов                            | ловний бухгалтер                                                                |       |
| Реквізити Надбавки до поса                   | осадового окладу Посадова інструкція Коментар Підписи Обслуговування будинків 🕨 |       |
| Кваліфікаційна категорія                     | ▼ ^                                                                             |       |
| Категорія персоналу *                        | 1 Керівники                                                                     | ×     |
| Група персоналу *                            | 6 Службовці                                                                     | HL    |
| Розряд                                       |                                                                                 |       |
| Тарифна сітка                                |                                                                                 | ^     |
| Джерело фінансування                         | Не визначений                                                                   |       |
| Графік роботи *                              | 1 40-годинний робочий тиждень                                                   |       |
| Система оплати *                             | · · · · · · · · · · · · · · · · · · ·                                           |       |
| Оклад:                                       |                                                                                 |       |
| Кількість ставок: 1.000                      | Зарезервовано ставок: Фонд оплати праці: Історія                                |       |
| Керівник підрозділу                          | ОК Скасувати                                                                    | ~     |
| < >>                                         |                                                                                 |       |

#### Примітка:

Після створення штатної позиції, вона автоматично попадає на закладку Вакансії.

Після створення всіх штатних позицій, необхідно провести розставляння всіх працівників на посади. Таке розставляння рекомендується робити при першому створенні штатного розпису, тобто при запуску підсистеми в експлуатацію.

Розставляння працівників на посади.

- Для призначення працівника на посаду курсор встановити на рядок в таблиці нижній частині вікна на закладці Працівники напосаді.
- По контекстному меню Призначити на посаду або комбінації клавіш Shift + Insв відкритому вікні Призначення на посаду заповнюються поля:
  - Вибирається працівник.
  - Вказується кількість ставок.
  - Натиснути кнопку ОК.

В штатному розписі при наявності співробітників у декретній відпустці, спочатку призначають таких співробітників. Після призначення декретних співробітників, призначають співробітників, які працюють на декретних місцях. В такому випадку курсор встановлюється на співробітника в декретній відпустці та по контекстному меню **Призначити на посаду** або комбінації клавіш Shift + Insв відкритому вікні **Призначення на посаду** вибирається працівник, що заміщає, а поле **Працівник, що заміщається** заповнюється автоматично.

| _                               |                  |                                    |                                     |                                         |                                  |               |
|---------------------------------|------------------|------------------------------------|-------------------------------------|-----------------------------------------|----------------------------------|---------------|
| 🖆 Штатний розпис. № 10          |                  |                                    |                                     |                                         |                                  | _ 🗆 赵         |
| Реєстр Правка Вид Звіт Сервіс ? |                  |                                    |                                     |                                         |                                  |               |
| 🏷 🏷 🗗 🗶 🖶 📲 🖉 🚮 🛃               | ′⊡⊠0             |                                    |                                     |                                         |                                  |               |
| Receiption Receiption           |                  |                                    |                                     |                                         |                                  |               |
| Віддія бухгалтерського об 1     | Штатні позиції   | Вакансії Працівники По             | оза штатом Кандидат                 | И                                       |                                  |               |
|                                 | Посада/Професі   | ▼ P ▼ ▲ Kat                        | eropia                              | <ul> <li>Базовий оклад Всьог</li> </ul> | о надбавок до базового ок 🔻 Окла | л/тариф т ( А |
|                                 | Головний бухгал  | тер Керівни                        | КИ                                  | buschin oronag busch                    |                                  | 6'500.00      |
|                                 |                  |                                    |                                     |                                         |                                  |               |
|                                 |                  | Призначення на посаду              |                                     |                                         |                                  |               |
|                                 |                  | Працівник:                         |                                     |                                         |                                  |               |
|                                 |                  | Працівник, що замішається:         |                                     |                                         |                                  |               |
|                                 |                  | Kin view erzpow                    |                                     |                                         |                                  |               |
|                                 |                  |                                    |                                     |                                         | 0.00                             | 6'500.00      |
|                                 | Вид: Штатний роз |                                    |                                     | КОсасувати                              | 0.00                             | • • • • •     |
|                                 | <                |                                    |                                     | CRacyburn                               |                                  | >             |
|                                 | Працівники на    | посалі Калровий резеря             |                                     |                                         |                                  |               |
|                                 |                  | посада подробна резеро             |                                     |                                         | L                                |               |
|                                 | № картки         | <ul> <li>ПІБ працівника</li> </ul> | <ul> <li>Обліковий склад</li> </ul> | ▼ Категорія                             | ▼ Оклад/тариф                    | ▼ Ставок ▼ ∧  |
|                                 |                  |                                    |                                     |                                         |                                  |               |
|                                 |                  |                                    |                                     |                                         |                                  |               |
|                                 |                  |                                    |                                     |                                         |                                  |               |
|                                 |                  |                                    |                                     |                                         |                                  |               |
|                                 |                  |                                    |                                     |                                         |                                  |               |
|                                 |                  |                                    |                                     |                                         |                                  |               |
|                                 |                  |                                    |                                     |                                         |                                  |               |
|                                 | Вид: Штатний роз | пис - Працівники на посаді Р       | ядків: 0                            |                                         |                                  | ~             |
| 5                               | <                |                                    |                                     |                                         |                                  | >             |
| · · · · · ·                     |                  |                                    |                                     |                                         |                                  |               |

В реєстрі штатних розписів курсор встановити на проект штатного розпису.

По пункту меню Ресстр / Провести вводиться в дію штатний розпис.

У вікні на підтвердження, натиснути кнопку ОК.

| IS-pro 7.11.047.999 - [Штатни              | ий розпис]     |                     |          |                                          | _ 🗆 🕨        |
|--------------------------------------------|----------------|---------------------|----------|------------------------------------------|--------------|
| еестр Правка вид Звіт<br>П 🏷 🏷 Ходік 🕮 🏷 🕯 | Cepsic :       |                     |          |                                          |              |
|                                            |                |                     |          |                                          |              |
| Ном Т Найменування                         | <b>▼</b> 0     | пера ТДата ство     | Дата в ∧ | Штатний розпис [проект]                  |              |
| ✓ 10 Штатнии розпис                        |                | 20/10/2022          | 01/04    | Номер                                    | 10           |
| П 12 Штатний розлис                        |                | 21/01/2020          | 01/04    | Найменування                             | Штатний розп |
|                                            |                | 21/01/2020          |          | Штатних позицій                          | 1            |
|                                            |                |                     |          | Штатних одиниць                          | 1.000        |
|                                            |                |                     | _        | Вакансій                                 | 1.000        |
|                                            | Увага          |                     | X        | ΦΟΠ                                      | 6500.00      |
|                                            |                |                     |          | Всього по окладу/тарифу                  | 6500.00      |
|                                            | Провес         | сти штатний розпис? |          | Всього по надбавках до посадового окладу |              |
|                                            |                |                     |          | Створено                                 |              |
|                                            |                |                     |          | Дата                                     | 20/10/2022   |
|                                            |                |                     |          | ПІБ                                      | adm          |
|                                            |                | OK Binwiw           |          | Планова дата введення в дію              |              |
|                                            |                | ОК ЫДМІНА           |          | Мінімальна дата                          | 01/10/2022   |
|                                            |                |                     |          | Максимальна дата                         |              |
| Зид: Ресстр Штатних розпи<br><             | сів Рядків:3 І | Відмічено 1         | ~        |                                          |              |
|                                            |                |                     | -        |                                          |              |
| (3) ТОВ "ДЕМО"                             |                |                     |          | 🚨 adm                                    |              |

У відкритому вікні **Вибір виду наказу** вибрати наказ Введення в дію штатного розпису. Натиснути кнопку **ОК**.

У відкритому вікні **Створення наказу та введення в дію штатного розпису** заповнюються всі необхідні поля. Натиснути кнопку **ОК.** 

| -pro 7.11.047.999 - [Штатний розпис]                     |                                 |                        | _ 🗆 🕨         |
|----------------------------------------------------------|---------------------------------|------------------------|---------------|
| тр Правка Вид Звіт Сервіс ?                              |                                 |                        |               |
| ቴ ቴ ቴ 🎄 🐺 👌 🖶 💷 🚯 🗉 🖂 🚱                                  |                                 |                        |               |
| Ном т Найменування Опера т Дата ство т Дата вве т Статус | Код структурної о Т Наймен А    | Штатний розпис[проект] |               |
| 10 Штатний розпис 20/10/2022 Проект                      |                                 | Номер                  | 10            |
| Створення наказу на введення в дію штатного розпису      |                                 | Найменування           | Штатний розпи |
|                                                          |                                 | Штатних позицій        | 1             |
| Наказ:                                                   |                                 | Штатних одиниць        | 1.000         |
| Журнал: Документи без журналу                            | · _                             | Вакансій               | 1.000         |
|                                                          | -                               | ΦΟΠ                    | 6500.00       |
| Номер проекту: Дата реестрації:                          | Вибір виду наказу               | _ 🗆 💌                  | 500.00        |
| Дата введення в дію: 01/10/2022                          |                                 |                        |               |
| Не формувати операції                                    | Введення в дію змін до штатного | розпису                | 10/2022       |
| Не формувати операції "Звільнення"                       | Прийом на роботу (текстовий др  | у<br>ук)               | Im            |
| Пилексивати серелній заробіток пом зміні окрали          |                                 |                        |               |
|                                                          | _                               |                        | /10/2022      |
|                                                          |                                 |                        |               |
| Внесено проект:                                          |                                 |                        |               |
| Погоджено:                                               |                                 |                        |               |
| Bareens veyor                                            |                                 |                        |               |
| затверджени.                                             |                                 |                        |               |
| Заголовок: Введення в дію Штатний розпис №10             |                                 |                        |               |
| Преамбула: 🔹 Змінити                                     |                                 |                        |               |
| Підстава: Змінити                                        |                                 |                        |               |
|                                                          | Panvie: 3                       |                        |               |
| ОК Скасувати                                             | · Maria o                       | ·                      |               |
|                                                          |                                 | ОК Скасувати           |               |
|                                                          |                                 |                        |               |
|                                                          |                                 |                        |               |
| а: Реестр Штатних розписів Рядків: З                     | ~                               |                        |               |
|                                                          | >                               |                        |               |
| ) ТОВ "ДЕМО"                                             |                                 | 🔓 adm                  |               |

Документ **Штатний розпис** змінив статус на **Діючий**.

| 🖪 IS-pro 7.11.047.999 - [Штатний розп | ис]                   |                                                         |       |                                          | _ 🛛 🗙          |
|---------------------------------------|-----------------------|---------------------------------------------------------|-------|------------------------------------------|----------------|
| Реєстр Правка Вид Звіт Сере           | віс ?                 |                                                         |       |                                          |                |
| ڬ 🐀 🐀 🏨 👫 🔊 🖶 🖷                       | i 🎟 🚯 🗉 🖂 🚱           |                                                         |       |                                          |                |
|                                       |                       |                                                         |       | ···· · · · · · ·                         |                |
| ном таименування                      | • Опера • дата ство • | <ul> <li>Дата вве т Стат</li> <li>01/10/2022</li> </ul> | ryc ^ | Штатний розпис [діючий]                  |                |
|                                       | 20/10/2022            |                                                         | KT    | Номер                                    | 10             |
|                                       | 21/01/2020            | , por                                                   |       | Найменування                             | Штатний розпи  |
|                                       |                       |                                                         |       | Штатних позицій                          | 1              |
|                                       |                       |                                                         |       | Штатних одиниць                          | 1.000          |
|                                       |                       |                                                         |       | Вакансій                                 | 1.000          |
|                                       |                       |                                                         |       | ΦΟΠ                                      | 6500.00        |
|                                       |                       |                                                         |       | Всього по окладу/тарифу                  | 6500.00        |
|                                       |                       |                                                         |       | Всього по надбавках до посадового окладу |                |
|                                       |                       |                                                         |       | Створено                                 |                |
|                                       |                       |                                                         |       | Дата                                     | 20/10/2022     |
|                                       |                       |                                                         |       | ПБ                                       | adm            |
|                                       |                       |                                                         |       | Наказ                                    |                |
|                                       |                       |                                                         |       | Дата                                     | 01/10/2022     |
|                                       |                       |                                                         |       | ПІБ                                      | adm            |
|                                       |                       |                                                         |       | Номер                                    | 01021245       |
|                                       |                       |                                                         |       | Найменування                             | Введення в дію |
|                                       |                       |                                                         |       | Планова дата введення в дію              |                |
|                                       |                       |                                                         |       | Мінімальна дата                          | 01/10/2022     |
|                                       |                       |                                                         |       |                                          |                |
| Rugi Bocczo Illzazumi pozzucia        | Pagein 2              |                                                         |       |                                          |                |
| вид, гесстр штатних розписв           | гядків. 2             |                                                         | × *   |                                          |                |
|                                       |                       |                                                         |       |                                          |                |
| (3) ТОВ "ДЕМО"                        |                       |                                                         |       | 🚨 adm                                    | <b>⊠</b> UK    |

Примітка:

Всі корегування структурних підрозділів і штатних позицій після введення в дію штатного розпису проводиться через документ **Зміна діючого штатного розпису**.

Далі призначення працівників на посади проводиться наказом.

## 2.2.7. Зміна діючого штатного розпису (підрозділу)

Зміна діючого штатного розпису проводиться в системі **Облік персоналу / Облік кадрів** у групі модулів **Планування** в модулі **Штатний розпис.** 

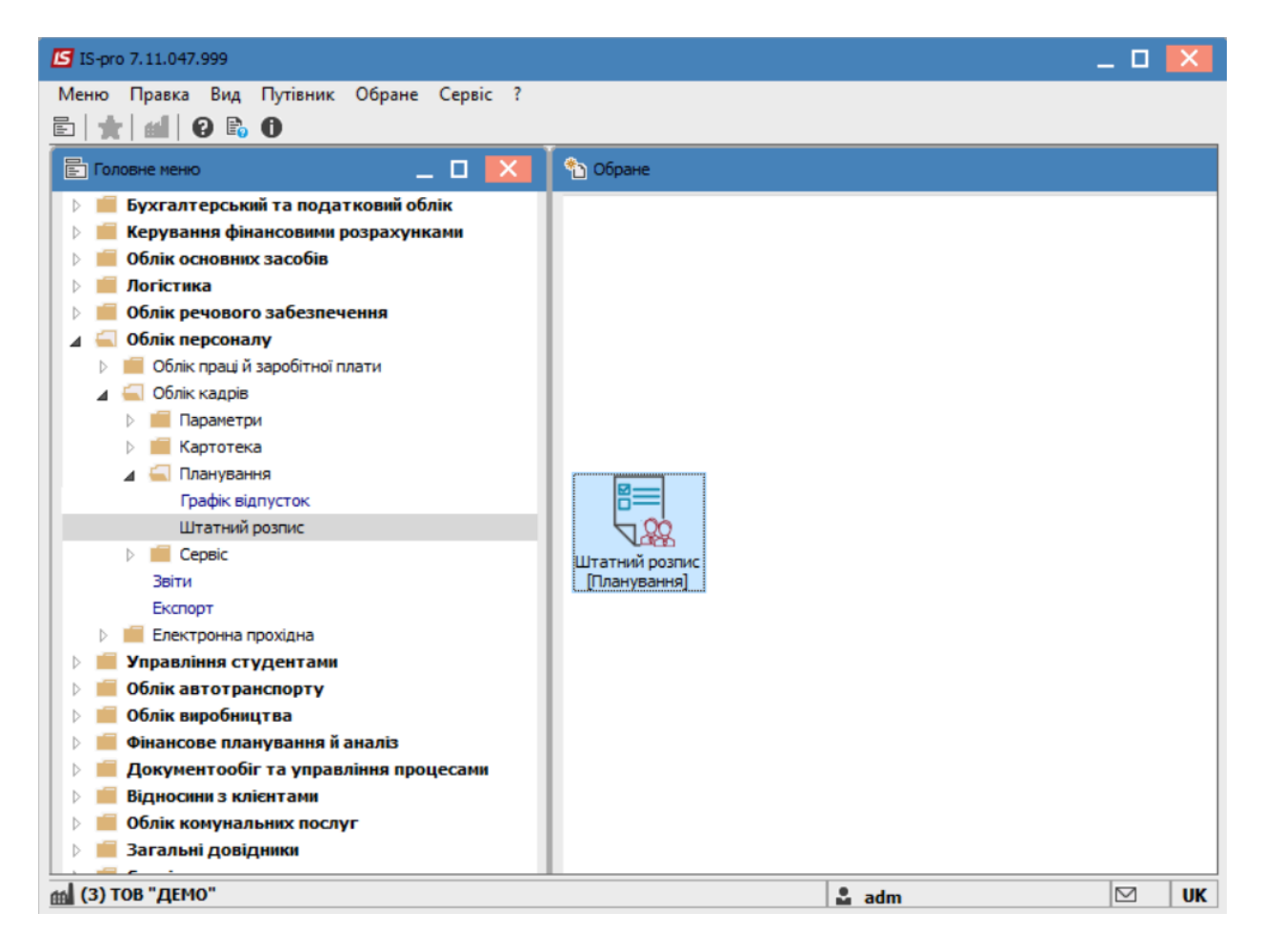

Для зміни підрозділу, у діючому штатному розпису, необхідно виконати наступні дії:

По пункту меню Ресстр / Створити вибирати пункт Зміна діючого штатного розпису.

| e-    | Вибрати                               | Ctrl+Enter   |                                         |                |
|-------|---------------------------------------|--------------|-----------------------------------------|----------------|
|       | Переглял                              | F3           |                                         |                |
|       | Перегляд                              | 15           | ство 🔻 👌 Штатний розпис [ононий]        |                |
| ۵     | Створити                              | Ins          | Штатний розпис                          | 10             |
| ۵     | Змінити                               | F4           | Зміна діючого штатного розпису          | Штатний розпи  |
| ×     | Видалити                              | F8           | Штатних позицій                         | 1              |
| цîк   | Провести                              | Alt+F5       | Штатних одиниць                         | 1.000          |
| цĸ    | Відкликати                            | Ctrl+F5      | Вакансій                                | 1.000          |
|       | 0                                     | 01.52        | ΦΟΠ                                     | 6500.00        |
| 0     | Оновити                               | Ctrl+F2      | Всього по окладу/тарифу                 | 6500.00        |
|       | Сповіщення                            | Alt+O        | Всього по надбавках до посадового оклад | y              |
|       | Друк                                  | F9           | Створено                                |                |
| -     | Зберігати позначені звіти             |              | Дата                                    | 20/10/2022     |
|       | Друк без вибору                       |              | ПБ                                      | adm            |
| नेत्र | Експорт поточного представления даних | Shift+Ctrl+F | Наказ                                   |                |
|       |                                       |              | Дата                                    | 01/10/2022     |
| X     | Вихід                                 | Esc          | ПБ                                      | adm            |
|       |                                       |              | Номер                                   | 01021245       |
|       |                                       |              | Halfmannashing                          | Ввеленна в лік |
|       |                                       |              | паименування                            | обсдення о дн  |
|       |                                       |              | Планова дата введення в дію             | обедення в дн  |

В вікні **Створення** заповнити поля **Номер** та **Найменування**. Найменування зазначайте так, щоб однозначно знати, що в даному документі (для можливості в подальшому швидкого пошуку необхідного Вам документу). Натиснути кнопку **ОК**.

| Створення           |                            |
|---------------------|----------------------------|
| Номер:              | 1                          |
| Найменування:       | Зміна штатного розпису №10 |
| Структурна одиниця: | <b>•</b>                   |
|                     |                            |
|                     | ОК Скасувати               |

В реєстрі **Штатного розпису** зробити активним рядок проекту **Змін до діючого штатного розпису**. Відкриється вікно створення документу. У вікні створення документу, встановити курсор в лівій частині вікна. По пункту меню **Реєстр / Створити** або клавіші **Ins** відкривається вікно з переліком операцій. У документі можливі наступні операції над штатними позиціями:

- Створення підрозділу
- Зміна параметрів підрозділу
- Ліквідація підрозділу
- Створення підрозділу на підставі ліквідованого

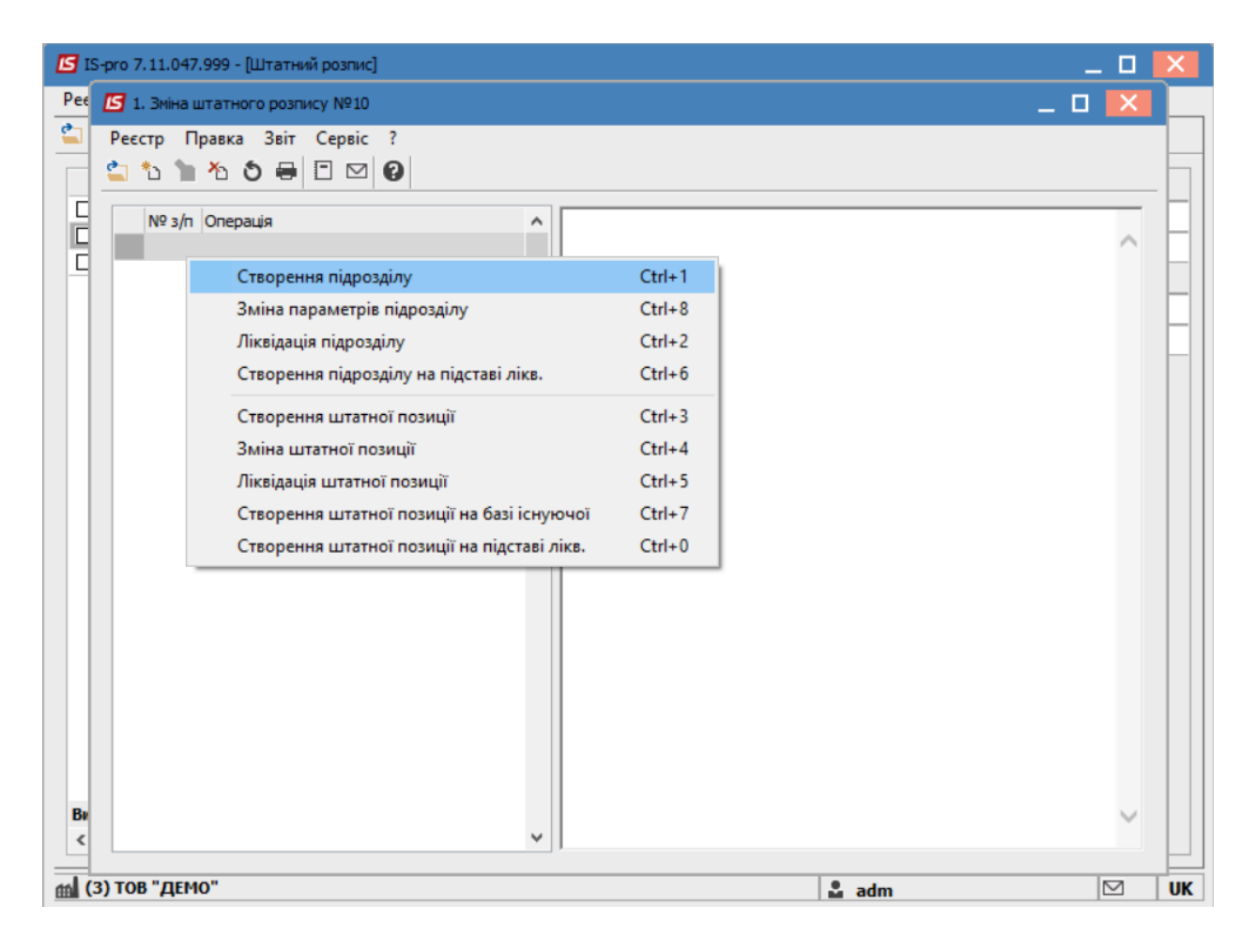

При виборі пункту Створення підрозділу:

- У полі Батьківський підрозділ при створенні підрозділу 1 рівня повинно бути пусто, при створенні підрозділів інших рівнів вибрати підрозділ (батьківський), в якому створюватиметься новий підзвітний підрозділ. Заповнити всі необхідні реквізити на відповідних закладках.
- Натиснути кнопку **ОК**.

| Створення підрозділу                          |                   |    |                |    | _ 🗆 🗙     |
|-----------------------------------------------|-------------------|----|----------------|----|-----------|
| Підрозділ Найменування                        | Функції           |    |                |    |           |
| Батьківський підрозділ:                       |                   |    |                |    |           |
| Код:                                          |                   | 02 | Локальний код: | 02 |           |
| Коротке найменування:                         | Виробничий відділ |    | -              |    |           |
| Найменування повне:                           | Виробничий відділ |    |                |    |           |
| Тип організаційної одиниці:                   |                   |    |                |    | Ŧ         |
| Функція організаційної одиниці:               |                   |    |                |    | -         |
| Напрям діяльності:                            |                   |    |                |    | •         |
| Структурна одиниця:                           |                   |    |                |    | <b>v</b>  |
| Група:                                        |                   |    |                |    |           |
| Код за класифікатором:                        |                   |    |                |    |           |
| Тип територіального<br>видаленого підрозділу: |                   |    |                |    | *         |
| Керівник:                                     |                   |    |                |    | -         |
| Телефон:                                      |                   |    |                |    |           |
| Коментар:                                     |                   |    |                |    |           |
|                                               |                   |    |                |    |           |
|                                               |                   |    |                |    |           |
|                                               |                   |    |                |    |           |
|                                               |                   |    |                | ОК | Скасувати |

При виборі пункту Зміна параметрів підрозділу необхідно:

- Вибрати підрозділ, параметри якого змінюються;
- На закладках Нові значення і Нові функції ввести необхідні значення;
- Натиснути кнопку ОК.

| Зміна параметрів підрозділу                        |          |       |         |           |         | _ C      |                     |
|----------------------------------------------------|----------|-------|---------|-----------|---------|----------|---------------------|
| ідрозділ:                                          | 01       | Big   | аділ бу | хгалтер   | ськог   | о обліку |                     |
| <ul> <li>Поточні значення Нові значення</li> </ul> | начення  | П     | оточні  | функції   |         | Нові фун | <ujī< td=""></ujī<> |
| Найменування:                                      | Відділ   | бухга | алтерс  | ького об  | ліку    |          | ^                   |
| Родовий відмінок:                                  | відділу  | бухг  | алтер   | ського об | іліку   |          |                     |
| Давальний відмінок:                                | відділу  | бухг  | алтер   | ського об | іліку   |          |                     |
| Знахідний відмінок:                                | відділа  | бухг  | алтер   | ського об | іліку   |          |                     |
| Коротке найменування:                              | Відділ ( | бухга | лтерсь  | жого обл  | іку     |          |                     |
| Найменування на іноземній мові:                    |          |       |         |           |         |          |                     |
| Код за класифікатором:                             |          |       |         |           |         |          | •                   |
| Тип організаційної одиниці:                        |          |       |         |           |         |          | Ŧ                   |
| Функція організаційної одиниці:                    |          |       |         |           |         |          | -                   |
| Напрям діяльності:                                 |          | 454   | 4545    |           |         |          | <b>-</b>            |
| Структурна одиниця:                                |          |       |         |           |         |          | -                   |
| Контрагент:                                        |          |       |         |           |         | *        | ø                   |
| Тип територіального<br>видаленого підрозділу:      |          |       |         |           |         |          | -                   |
| Група:                                             |          |       |         |           |         |          | Ŧ                   |
| Керівник:                                          | 3        |       | Розум   | на Вероні | іка Він | сторівна | - ,                 |
| <                                                  |          |       |         |           |         |          | >                   |
|                                                    |          |       | [       | ОК        |         | Скасу    | вати                |

При виборі пункту Ліквідація підрозділу необхідно:

- Вибрати підрозділ для ліквідації;
- Натиснути кнопку ОК.

| <b>I</b> S 19 | S-pro 7.11.047.999 - [Штатний розпис]          | _ 0   | ×  |
|---------------|------------------------------------------------|-------|----|
| Pee           | С 2. Зміна штатного розпису №10                | _ 🗆 🗙 |    |
|               | Реєстр Правка Звіт Сервіс ?<br>🏠 🏠 🐂 🏠 🏷 🖶 🖾 🥝 |       |    |
|               | № з/п Операція                                 | ^     |    |
|               | Ліквідація підрозділу 💶 🔲                      |       |    |
|               | Підрозділ: 🗵 Виробничий відділ 👻               |       |    |
|               | ОК Скасувати                                   |       |    |
| Be            |                                                | ~     |    |
| <             |                                                |       |    |
| m (           | 3) ТОВ "ДЕМО" 🔹 adm                            |       | UK |

#### 🖍 Примітка:

При ліквідації підрозділу також ліквідуються і всі штатні позиції, які відносяться до підрозділу, що ліквідується.

#### Примітка:

При ліквідації підрозділу верхнього рівня створюється операція на ліквідацію підпорядкованих підрозділів, а також на штатні позиції цих підрозділів.

Працівники, які знаходяться на штатних позиціях такого підрозділу, відображаються на закладці **Поза штатом** штатного розпису.

При виборі пункту Створення підрозділу на підставі ліквідованого необхідно:

- У полі Ліквідований підрозділ вибрати із запропонованого списку ліквідований підрозділ;
- Для підрозділу, що створюється, вибрати Батьківський підрозділ і далі заповнити всі необхідні реквізити;
- Натиснути кнопку ОК.

Після чого в новоствореному підрозділі з'являються штатні позиції із ліквідованого підрозділу.

| Створення підрозділу                          |                         |       |                |    | _ O 🗙      |
|-----------------------------------------------|-------------------------|-------|----------------|----|------------|
| Підрозділ Найменування                        | Функції                 |       |                |    |            |
| Ліквідований підрозділ:                       |                         |       |                |    | -          |
| Батьківський підрозділ:                       |                         |       |                |    | •          |
| Код:                                          |                         | 02    | Локальний код: | 02 |            |
| <sup>Кі</sup> 🖪 Ліквідовані підрозділи в пото | очній зміні штатного ро | зпису |                |    | _ 🗆 🗙      |
| Н Кол Т Найме                                 | HVRAHHQ                 |       |                |    |            |
| т 02 Вироб                                    | ничий відділ            |       |                |    |            |
| Φ                                             |                         |       |                |    |            |
| н                                             |                         |       |                |    |            |
| с                                             |                         |       |                |    |            |
| n                                             |                         |       |                |    |            |
| к                                             |                         |       |                |    |            |
| K                                             |                         |       |                |    |            |
| в                                             |                         |       |                |    |            |
| К Рядків: 1                                   |                         |       |                |    | ~          |
| Te                                            |                         |       |                |    |            |
| ĸ                                             |                         |       |                | ОК | Скасувати  |
|                                               |                         |       |                |    |            |
|                                               |                         |       |                |    |            |
|                                               |                         |       |                | OK | Cracinatio |
|                                               |                         |       |                | UK | Скасувати  |

Далі незалежно від створених операцій по зміні діючого штатного розпису стосовно підрозділу, необхідно виконати наступне:

- Встановити курсор в реєстрі на сформований документ (статус **Відкрито**). Необхідно виділити його.
- Провести документ по пункту меню Реєстр / Провести

| <b></b> | S-pro 7.11.047.999 - [Штатний розпис] |              |          |                          |                  |   |                      | _                         |     | <   |
|---------|---------------------------------------|--------------|----------|--------------------------|------------------|---|----------------------|---------------------------|-----|-----|
| Pee     | стр Правка Вид Звіт Сервіс ?          |              |          |                          |                  |   |                      |                           |     |     |
| 4       | Вибрати                               | Ctrl+Enter   | 1        |                          |                  |   |                      |                           |     |     |
|         | Перегляд                              | F3           |          |                          | Cronus           |   |                      |                           |     | 7   |
| *       | Створити                              | Ins          | /10/2022 | дата вве •<br>01/10/2022 | Статус<br>Ліючий |   | Зміна до штатного р  | озпису [відкрито]         |     | -   |
|         | Змінити                               | F4           | 10/2022  | 24/10/2022               | Закрито          |   | Номер                | 3                         |     | -11 |
| ×.      | Busseurie                             | E0           | 10/2022  | 25/10/2022               | Закрито          |   | Наименування         | Зміна штатного розпису №1 | 0   |     |
| -0      | Бидалити                              | Fo           | 10/2022  |                          | Відкрито         |   | Створено             |                           |     | -   |
| дĸ      | Провести                              | Alt+F5       | 01/2020  |                          | Проект           |   | Дата                 | 24/10/2022                |     | -   |
| дк      | Відкликати                            | Ctrl+F5      |          |                          |                  |   | ПІБ                  | adm                       |     | -11 |
| 5       | Оновити                               | Ctrl+F2      |          |                          |                  |   | Змінено              |                           |     |     |
| Ŭ       |                                       |              |          |                          |                  |   | Дата                 | 24/10/2022                |     | -11 |
|         | Сповіщення                            | Alt+O        |          |                          |                  |   | Наказ [затверджений] | adm                       |     | -11 |
| -       | Друк                                  | F9           |          |                          |                  |   |                      |                           |     |     |
|         | Зберігати позначені звіти             |              |          |                          |                  |   |                      |                           |     |     |
|         | Друк без вибору                       |              |          |                          |                  |   |                      |                           |     |     |
| প্ম     | Експорт поточного представлення даних | Shift+Ctrl+E |          |                          |                  |   |                      |                           |     |     |
| ×       | Вихід                                 | Esc          |          |                          |                  |   |                      |                           |     |     |
| Ви<br>< | д: Реестр Штатних розписів Рядків: 5  |              |          |                          | >                | ~ |                      |                           |     |     |
| mi (    | 3) ТОВ "ДЕМО"                         |              |          |                          |                  |   | 🚨 adm                |                           | 2 1 | јк  |

Обрати дату введення в дію ( за замовченням проставляється поточна) та натиснути кнопку ОК.

| 🖪 IS-pro 7.11.047.999 - [Штатний ро | озпис]                                                              |       |             |               |             |     |                   | -                         |   | ×  |
|-------------------------------------|---------------------------------------------------------------------|-------|-------------|---------------|-------------|-----|-------------------|---------------------------|---|----|
| Реєстр Правка Вид Звіт Се           | Реєстр Правка Вид Звіт Сервіс ?                                     |       |             |               |             |     |                   |                           |   |    |
| 😩 🖒 🍗 🔥 🌲 🦉 🕭 🖶 🕯                   | III 🖽 🗗 I                                                           | - 🛛 🖸 |             |               |             |     |                   |                           |   |    |
| Ном Т Найменування                  | Ном т Найменування Опера т Дата ство т Дата вве т Статус \land Змія |       |             |               |             |     |                   |                           |   |    |
| 10 Штатний розпис                   |                                                                     | 3     | 20/10/2022  | 01/10/2022    | Діючий      | How | падоштатногор     |                           |   | -1 |
| 1 - Зміна штатного ро               | озпису №10                                                          | 2     | 24/10/2022  | 24/10/2022    | Закрито     |     | ep                | 5                         |   |    |
| 2 - Зміна штатного ро               | озпису №10                                                          | 1     | 24/10/2022  | 25/10/2022    | Закрито     | Наи | менування         | Зміна штатного розпису №1 | U |    |
| 3 - Зміна штатного ро               | озпису №10                                                          | 2     | 24/10/2022  |               | Відкрито    | Ств | юрено             | 1                         |   |    |
| 12 Штатний розпис                   |                                                                     |       | 21/01/2020  |               | Проект      | Дат | a                 | 24/10/2022                |   |    |
|                                     |                                                                     |       |             |               |             | ПІБ |                   | adm                       |   |    |
|                                     |                                                                     |       |             |               |             |     | нено              |                           |   |    |
|                                     |                                                                     |       |             |               |             | Дат | a                 | 24/10/2022                |   |    |
|                                     |                                                                     |       | закриття зм | ни            |             | Нак | аз [затверджений] | adm                       |   |    |
|                                     |                                                                     |       | Дата введе  | ення в дію: 2 | 4/10/2022 🔛 |     |                   |                           |   |    |
|                                     |                                                                     |       |             |               |             |     |                   |                           |   |    |
|                                     |                                                                     |       | Γ           | ок            | Скасувати   |     |                   |                           |   |    |
|                                     |                                                                     |       |             |               |             |     |                   |                           |   |    |
|                                     |                                                                     |       |             |               |             |     |                   |                           |   |    |
|                                     |                                                                     |       |             |               |             |     |                   |                           |   |    |
|                                     |                                                                     |       |             |               |             |     |                   |                           |   |    |
|                                     |                                                                     |       |             |               |             |     |                   |                           |   |    |
|                                     |                                                                     |       |             |               |             |     |                   |                           |   |    |
|                                     |                                                                     |       |             |               |             |     |                   |                           |   |    |
|                                     |                                                                     |       |             |               |             |     |                   |                           |   |    |
|                                     |                                                                     |       |             |               |             |     |                   |                           |   |    |
|                                     |                                                                     |       |             |               |             |     |                   |                           |   |    |
| Вид: Реєстр Штатних розписів        | Рядків: 5                                                           |       |             |               | ~           |     |                   |                           |   |    |
| <                                   |                                                                     |       |             |               | >           |     |                   |                           |   |    |
| m (3) ТОВ "ДЕМО"                    |                                                                     |       |             |               |             |     | 🚨 adm             | 5                         | 2 | UK |

# У вікні **Створення наказу на введення в дію змін до штатного розпису** вибрати вид наказу **Введення в дію змін до штатного розпису**.

Відмітити необхідні параметри (частіше за все параметри не відмічають).

#### Натиснути кнопку ОК.

| 🖪 IS-pro 7.11.047.999 - [Штатн       | ий розпис]       |          |                              |             |          |                  |                  |    |               | _ 0     | X   |
|--------------------------------------|------------------|----------|------------------------------|-------------|----------|------------------|------------------|----|---------------|---------|-----|
| Реєстр Правка Вид Звіт               | Censic ?         |          |                              |             |          |                  |                  |    |               |         |     |
| 😩 🐿 🖻 🏠 🌲 🐺 🔊                        | Створення наказу | / на вве | дення в дію зміни до штатно  | го розпису  | 1        |                  |                  | X  |               |         |     |
| Ном 🔻 Найменування                   | Наказ:           | Введе    | ння в дію штатного розпису   |             |          |                  |                  | Ŧ  | [відкрито]    |         |     |
| 🔲 10 Штатний розп                    | Журнал:          | Докум    | енти без журналу             |             |          |                  |                  | -  |               |         |     |
| 1 - Зміна штатно                     |                  |          |                              |             |          |                  |                  |    | татного розпи | cy №10  |     |
| 2 - Зміна штатно<br>3 - Зміна штатно | Номер проекту:   |          |                              | Дата рее    | страції: |                  | <b>1</b>         |    |               |         |     |
| 12 Штатний розпи                     | Лата введенно в  | uniko:   | 26/10/2022                   | 1           |          |                  |                  |    | 022           |         |     |
|                                      | Не формувати     | 1 onenai | 20/10/2022                   |             | ы риоц   | виду наказу      |                  |    |               |         |     |
|                                      | Не формувати     |          | ці "Звільнення"              |             | Введен   | ня в дію штатн   | юго розпису      |    |               |         |     |
|                                      | Пндексувати с    | середнії | й заробіток при зміні окладу |             | Введен   | ння в дію змін д | о штатного розпи | Ξy |               |         | ^   |
|                                      |                  |          |                              |             | Введен   | ня в дію штатн   | юго розпису      |    |               |         |     |
|                                      |                  |          |                              |             | Прийон   | ина роботу (те   | кстовий друк)    |    |               |         |     |
|                                      | Внесено проект:  |          |                              |             |          |                  |                  |    |               |         |     |
|                                      | Погоджено:       |          |                              |             |          |                  |                  |    |               |         |     |
|                                      | Затверджено:     |          |                              | _           |          |                  |                  |    |               |         |     |
|                                      | 2250200000       | Brene    |                              | PLACY NO1   |          |                  |                  |    |               |         |     |
|                                      | Sal ONOBOK:      | оведен   | ння в дно эміна штатного роз | STRUCY IN=1 |          |                  |                  |    |               |         |     |
|                                      | Преамбула:       |          |                              |             |          |                  |                  |    |               |         |     |
|                                      | Підстава:        |          |                              |             |          |                  |                  |    |               |         |     |
|                                      |                  |          |                              |             |          |                  |                  |    |               |         |     |
| Вид: Реєстр Штатних розп             |                  |          |                              |             | Рядкі    | ів: 3            |                  |    |               |         | ~   |
| <                                    |                  |          |                              |             |          |                  |                  |    |               |         |     |
| 🚮 (3) ТОВ "ДЕМО"                     |                  |          |                              |             |          |                  |                  |    | OK            | Скасува | ите |

За потреби, змінити номер та натиснути клавішу ОК.

| Надання | номера наказу | X         |
|---------|---------------|-----------|
| Номер:  | 01021251      |           |
| Дата:   | 26/10/2022    |           |
|         | ОК            | Скасувати |

Документ змінив статус на Закрито.

| eren Deseus Bus Sais Co      |           |            |            |         |        |                      |                                  |
|------------------------------|-----------|------------|------------|---------|--------|----------------------|----------------------------------|
| *ъ 🐂 🐘 🏦 🕂 🏷 🖶 🖣             | peic :    | □ ☑ 0      |            |         |        |                      |                                  |
|                              | 00000     |            |            | CTATWO  | T Ko A | <b>D</b>             | 1                                |
| аинспування                  | 3         | 20/10/2022 | 01/10/2022 | Ліючий  |        | зміна до штатного р  | озпису [закрито]                 |
| - Зміна штатного розпису №10 | 2         | 24/10/2022 | 24/10/2022 | Закрито |        | Номер                | 3                                |
| - Зміна штатного розпису №10 | 1         | 24/10/2022 | 25/10/2022 | Закрито |        | Найменування         | Зміна штатного розпису №10       |
| - Зміна штатного розпису №10 | 2         | 24/10/2022 | 26/10/2022 | Закрито |        | Створено             |                                  |
| Ітатний розпис               |           | 21/01/2020 |            | Проект  |        | Дата                 | 24/10/2022                       |
|                              |           |            |            |         |        | ПІБ                  | adm                              |
|                              |           |            |            |         |        | Змінено              |                                  |
|                              |           |            |            |         |        | Дата                 | 24/10/2022                       |
|                              |           |            |            |         |        | Наказ [затверджений] | adm                              |
|                              |           |            |            |         |        | Наказ                |                                  |
|                              |           |            |            |         |        | Дата                 | 26/10/2022                       |
|                              |           |            |            |         |        | ПІБ                  | adm                              |
|                              |           |            |            |         |        | Номер                | 01021251                         |
|                              |           |            |            |         |        | Найменування         | Введення в дію Зміна штатного ро |
|                              |           |            |            |         |        | Закрито (введення    | в дію)                           |
|                              |           |            |            |         |        | Дата                 | 26/10/2022                       |
|                              |           |            |            |         | _      | ПІБ                  | adm                              |
|                              |           |            |            |         |        |                      |                                  |
|                              |           |            |            |         |        |                      |                                  |
| ид: Реєстр Штатних розписів  | Рядків: 5 | 5          |            |         | ~      |                      |                                  |
|                              |           |            |            |         |        |                      |                                  |

# 2.2.8. Зміна діючого штатного розпису (штатні позиції)

Зміна діючого штатного розпису проводиться в системі **Облік персоналу / Облік кадрів** у групі модулів **Планування** в модулі **Штатний розпис.** 

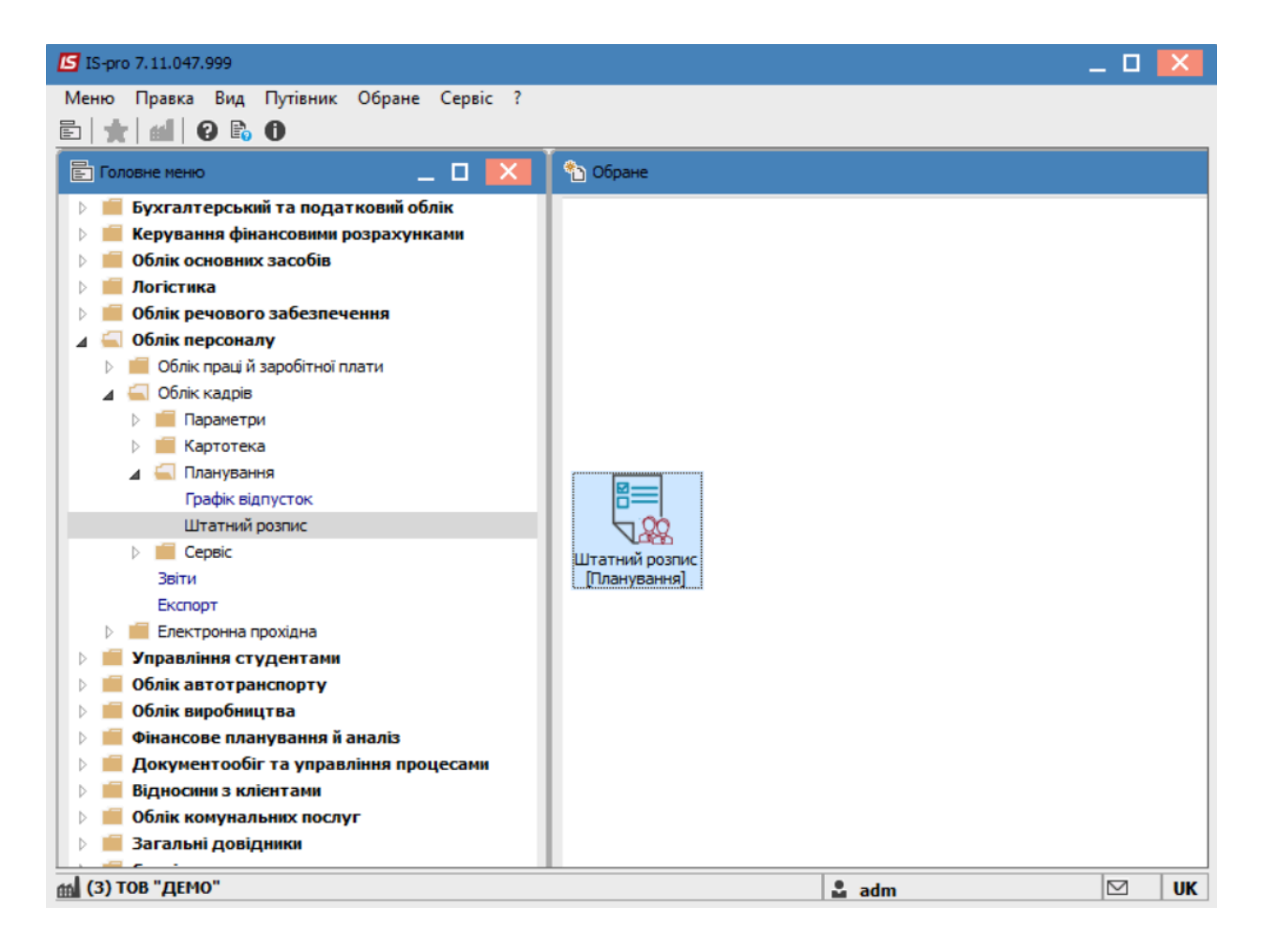

Для зміни штатної позиції у діючому штатному розпису необхідно виконати наступні дії:

По пункту меню Реєстр / Створити вибрати пункт Зміна діючого штатного розпису.

| <b>S</b> 19 | S-pro 7.11.047.999 - [Штатний розпис] |              |             |                           |                 | _ 🗆          | ×   |
|-------------|---------------------------------------|--------------|-------------|---------------------------|-----------------|--------------|-----|
| Pee         | стр Правка Вид Звіт Сервіс ?          | C. 1. F. 1   |             |                           |                 |              |     |
|             | виорати                               | Ctrl+Enter   | L           |                           |                 |              |     |
|             | Перегляд                              | F3           | га ство т А | Штатний розпис Глікони    | ă]              |              |     |
| *ъ          | Створити                              | Ins          | Штатний р   | озпис                     | í .             | 10           | _   |
| 6           | Змінити                               | F4           | Зміна діюч  | ого штатного розпису      |                 | Штатний роз  | зпи |
| ⊁           | Видалити                              | F8           | 10/2022     | Штатних позицій           | ,               | 1            | _   |
| дîк         | Провести                              | Alt+F5       | 01/2020     | Штатних одиниць           |                 | 1.000        |     |
| дк          | Відкликати                            | Ctrl+F5      |             | Вакансій                  |                 |              |     |
|             | 2                                     | CL 1 52      |             | ΦΟΠ                       |                 | 6500.00      |     |
| 0           | Оновити                               | Ctrl+F2      |             | Всього по окладу/тарифу   |                 | 6500.00      |     |
|             | Сповіщення                            | Alt+O        |             | Всього по надбавках до по | садового окладу |              |     |
|             | Друк                                  | F9           |             | Створено                  |                 |              |     |
| _           | Зберігати позначені звіти             |              |             | Дата                      |                 | 20/10/2022   |     |
|             | Друк без вибору                       |              |             | ПІБ                       |                 | adm          |     |
| ব্য         | Експорт поточного представлення даних | Shift+Ctrl+E |             | Наказ                     |                 |              |     |
|             |                                       | -            |             | Дата                      |                 | 01/10/2022   |     |
| ×           | Вихід                                 | Esc          |             | ПІБ                       |                 | adm          |     |
|             |                                       |              |             | Номер                     |                 | 01021245     |     |
|             |                                       |              |             | Найменування              |                 | Введення в д | дію |
|             |                                       |              |             | Планова дата введенн      | я в дію         |              |     |
|             |                                       |              |             | Мінімальна дата           |                 | 01/10/2022   |     |
|             |                                       |              |             |                           |                 |              |     |
| Ви          | д: Реєстр Штатних розписів Рядків: 5  |              | ~           |                           |                 |              |     |
| <           |                                       |              | >           |                           |                 |              |     |
|             | 2) TOP " DEMO"                        |              |             |                           |                 |              |     |

В вікні **Створення** заповнити поля **Номер** та **Найменування**. Найменування зазначайте так, щоб однозначно знати, що в даному документі (для можливості в подальшому швидкого пошуку необхідного Вам документу). Натиснути кнопку **ОК**.

| 🖸 IS-pro 7.11.047.999 - [Штатний розпис]     | _ 🛛 💌          |
|----------------------------------------------|----------------|
| Реєстр Правка Вид Звіт Сервіс ?              |                |
| 🖆 ڻ 🐂 🐘 🍁 🍮 🖶 🖏 🖽 🚱 🗉 🖾 🤡                    |                |
|                                              |                |
| 10 Ш Створення                               |                |
|                                              | 10             |
| 2 Номер:                                     | Штатний розпи  |
| □ 3 Найменування: Зміна штатного розпису №10 | 1              |
|                                              | 1.000          |
|                                              |                |
|                                              | 6500.00        |
| ОК Скасувати арифу                           | 6500.00        |
| Всього по надбавках до посадового окладу     |                |
| Створено                                     |                |
| Дата                                         | 20/10/2022     |
| ПІБ                                          | adm            |
| Наказ                                        |                |
| Дата                                         | 01/10/2022     |
| ПІБ                                          | adm            |
| Номер                                        | 01021245       |
| Найменування                                 | Введення в дію |
| Планова дата введення в дію                  |                |
| Мінімальна дата                              | 01/10/2022     |
|                                              |                |
| Вид: Ресстр Штатних розписів Рядків: 5       |                |
| < >                                          |                |
| (3) TOB "/JEMO"                              |                |

В реєстрі **Штатного розпису** зробити активним рядок проекту **Змін до діючого штатного розпису**. Відкрити документ по клавіші **Enter.** Відкриється вікно створення документу.

У вікні створення документу, встановити курсор в лівій частині вікна.

По пункту меню Ресстр / Створити або клавіші Іпѕ відкривається вікно з переліком операцій.

У документі можливі наступні операції над штатними позиціями:

- Створення штатної позиції.
- Зміна параметрів штатної позиції.
- Ліквідація штатної позиції.
- Створення штатної позиції на базі існуючої.
- Створення штатної позиції на підставі ліквідованої.

#### Облік та менеджмент персоналу | 2 - Робота в системі | 2.2 - Облік кадрів | 527

| 🖪 IS-     | S-pro 7.11.047.999 - [Штатний розпис]                                                                                                    | _ 0   | ×  |
|-----------|----------------------------------------------------------------------------------------------------|-------|----|
| Pee       | 🔚 4. Зміна штатного розпису №10                                                                                                    | _ 🗆 🗙 |    |
|           | Image: Sector Construction positive positive positi positive positive positive positi positi positive positive pos |       |    |
| Be<br><   | Створення штатної позиції на підставі лікв. Сtrl+0                                                                                                    | ~     |    |
| <b>(3</b> | 3) ТОВ "ДЕМО" 🔒 adm                                                                                                    |       | UK |

#### При виборі пункту Створення штатної позиції:

- Вибрати підрозділ, в якому створюватиметься штатна позиція.
- Вибрати посаду.
- Заповнити всі необхідні реквізити на відповідних закладках.

Перелік полів для заповнення по закладках залежить від налаштування.

| 🖪 Створення шта   | тної позиції          |                 |                                   |                   |                 |                   |               | _ 🛛 🗙        |  |  |
|-------------------|-----------------------|-----------------|-----------------------------------|-------------------|-----------------|-------------------|---------------|--------------|--|--|
| Підрозділ:        | 01 Відділ             | бухгалтерськог  | о обліку                          |                   |                 |                   |               | *            |  |  |
| Посада: *         | 44 Провід             | цний бухгалтер- | ревізор                           |                   |                 |                   |               | *            |  |  |
| • Реквізити       | Надбавки до поса,     | дового окладу   | По                                | садова інструкція | Коментар        | Підписи           | Обслуговуванн | я будинків 🕨 |  |  |
| Загальні від      | омості                |                 |                                   |                   |                 |                   |               |              |  |  |
| Кваліфікаційна    | категорія             |                 |                                   |                   |                 |                   |               |              |  |  |
| Категорія перо    | оналу *               | 8               | Службовь                          | Ú                 |                 |                   |               | •            |  |  |
| Група персона     | лу *                  |                 |                                   |                   |                 |                   |               |              |  |  |
| Розряд            |                       |                 |                                   |                   |                 |                   |               |              |  |  |
| Тарифна сітка     |                       |                 |                                   |                   |                 |                   |               |              |  |  |
| Джерело фінан     | сування               | 00000001        | Загальний фонд державного бюджету |                   |                 |                   |               |              |  |  |
| Графік роботи     | *                     | 1               | 40-годинний робочий тиждень       |                   |                 |                   |               |              |  |  |
| Система оплат     | и*                    | 15              | Посадовий оклад                   |                   |                 |                   |               |              |  |  |
| Розпорядчі до     | сументи               |                 |                                   |                   |                 |                   |               |              |  |  |
| Базовий місяць    | індексації за посадою |                 |                                   |                   |                 |                   |               |              |  |  |
|                   |                       |                 |                                   |                   |                 |                   |               |              |  |  |
| Оклад:            | клад: 6500.0000       |                 |                                   |                   |                 |                   |               |              |  |  |
| КІЛЬКІСТЬ СТАВОК: | 1.000                 | Зарезервовано с | тавок:                            |                   | Фонд оплати пра | <b>щ:</b> 6500.00 |               | Історія      |  |  |
| Керівник підро    | зділу                 |                 |                                   |                   |                 |                   | ОК            | Скасувати    |  |  |

Для посад, які мають право підпису, узгодження і затвердження кадрових документів, потрібно проставити відмітки на закладці **Підписи**. Натиснути кнопку **ОК**.

#### Примітка:

1

Створювати нову штатну позицію потрібно, якщо в даному підрозділі немає такої посади з таким окладом, такими реквізитами і надбавками.

| 🖪 Створення шта                                                         | тної позиції                        |                           |                         |                    |         |               | _ 🛛 💌        |
|-------------------------------------------------------------------------|-------------------------------------|---------------------------|-------------------------|--------------------|---------|---------------|--------------|
| Підрозділ:                                                              | 01 Від,                             | ціл бухгалтерського облік | κy                      |                    |         |               | *            |
| Посада: *                                                               | 44 Npo                              | відний бухгалтер-ревізор  | 0                       |                    |         |               |              |
| <ul> <li>Реквізити</li> </ul>                                           | Надбавки до по                      | садового окладу           | Посадова інструкція     | Коментар П         | Іідписи | Обслуговуванн | я будинків 🕨 |
| Працівник на по<br>перебувають у<br>Проект<br>Узгодження<br>Затвердженн | саді має право підпи<br>стані:<br>я | су кадрових документів (  | наказ, штатний розклад) |                    |         |               |              |
| Оклад:<br>Кількість ставок:                                             | 6500.0000<br>1.000                  | Зарезервовано ставок:     |                         | Фонд оплати праці: | 6500.00 |               | Історія      |
| Керівник підро                                                          | зділу                               | -                         |                         |                    |         | ОК            | Скасувати    |

При виборі пункту Зміна параметрів штатної позиції:

- Вибрати підрозділ, в якому вносяться зміни до штатної позиції.
- Вибрати в полі Посада штатну позицію.
- На закладці **Нові значення** ввести нові дані.
- Натиснути кнопку ОК.

| Зміна   | штатної позиції    |                |                       |               |           |      |     |      |        |    | -     | _ 🗆   |      |
|---------|--------------------|----------------|-----------------------|---------------|-----------|------|-----|------|--------|----|-------|-------|------|
| Підроз  | зділ:              | 01             | Відділ бухгалтерськог | го обл        | піку      |      |     |      |        |    |       |       | *    |
| Посад   | a:                 | 3              | Головний бухгалтер    |               |           |      |     |      |        |    |       |       | *    |
| Пот     | очні значення      | Нові значення  | Поточна інструкція    | Нов           | ва інстру | кція |     | Підп | иси    |    |       |       |      |
| Кваліф  | фікаційна категорі | я:             |                       |               |           |      |     |      |        |    |       | -     | ^    |
| Розряд  | д:                 |                |                       |               |           |      |     |      |        |    |       |       |      |
| Катего  | орія персоналу:    | 1              | Керівники             |               |           |      |     |      |        |    |       | -     |      |
| Група   | персоналу:         | 6              | Службовці             |               |           |      |     |      |        |    |       |       |      |
| дФ:     |                    |                | Не визначений         | Не визначений |           |      |     |      |        |    |       | -     |      |
| Графік  | к роботи:          | 1              | 40-годинний робочий   | тижд          | ень       |      |     |      |        |    |       | -     |      |
| Систен  | ма оплати:         | 10             | Оклад                 |               |           |      |     |      |        |    |       | -     |      |
| Оклад   | ı:                 | 6500.0000      |                       |               |           |      |     |      |        |    |       |       |      |
| Надба   | вки до посадовог   | о окладу:      |                       |               |           |      |     |      |        |    |       |       |      |
| к       | ▼ Найменування     |                |                       | - <b>E</b>    | Відсо     | ▼ C  | ума | -    | Код ДФ | -  | Найме | ^     |      |
| 9       | Доплата за шк      | ідливість      |                       |               |           |      |     |      |        |    |       |       |      |
| 11      | Доплата за кл      | асність водіям |                       |               |           |      |     |      |        |    |       |       |      |
| 55      | Вислуга років І    | Мед            |                       |               |           |      |     |      |        |    |       |       |      |
| 56      | Вислуга років (    | бібліотекаря   |                       |               |           |      |     |      |        |    |       |       | ~    |
| К-ть ст | тавок:             | 1.000          | Зарезервовано ставок: | 1.0           | 000       |      |     | ФОП: | 6500.  | 00 |       |       |      |
| 🖌 Кер   | рівник підрозділу  |                |                       |               |           |      |     |      |        |    |       |       |      |
| омента  | ip:                |                |                       |               |           |      |     |      |        |    |       |       | _    |
| Істор   | рія                |                |                       |               |           |      |     |      |        | O  | ĸ     | Скасу | вати |

#### При виборі пункту Ліквідація штатної позиції:

- Вибрати підрозділ, в якому ліквідується штатна позиція.
- Вибрати в полі Посада штатну позицію.
- Натиснути кнопку ОК.

# 🔰 Примітка:

Ліквідуються всі ставки даної позиції. Якщо на штатній позиції є працівники, то вони переміщаються на закладку **Поза штатом**.

#### Облік та менеджмент персоналу | 2 - Робота в системі | 2.2 - Облік кадрів | 531

| ß   | Ліквідація штат | ної позиції           |                 |                                           |                   |                   |         |                | _ 🗆 💌        |  |  |
|-----|-----------------|-----------------------|-----------------|-------------------------------------------|-------------------|-------------------|---------|----------------|--------------|--|--|
| Під | розділ:         | 01 Відділ             | бухгалтерськог  | о обліку                                  |                   |                   |         |                |              |  |  |
| По  | сада: *         | 44 Прові              | дний бухгалтер- | ревізор                                   |                   |                   |         |                |              |  |  |
| 4   | Реквізити       | Надбавки до поса      | дового окладу   | По                                        | садова інструкція | Коментар Г        | Тідписи | Обслуговування | а будинків 🕨 |  |  |
|     | Загальні від    | омості                |                 |                                           |                   |                   |         |                |              |  |  |
|     | Кваліфікаційна  | категорія             |                 |                                           |                   |                   |         |                |              |  |  |
|     | Категорія перо  | оналу *               | 8               | Службови                                  | Ú                 |                   |         |                |              |  |  |
|     | Група персона   | лу *                  | 6               | Службови                                  | Ú                 |                   |         |                |              |  |  |
|     | Розряд          |                       |                 |                                           |                   |                   |         |                |              |  |  |
|     | Тарифна сітка   |                       |                 |                                           |                   |                   |         |                |              |  |  |
|     | Джерело фінан   | сування               | 00000001        | 0000001 Загальний фонд державного бюджету |                   |                   |         |                |              |  |  |
|     | Графік роботи   | *                     | 1               | 40-годинний робочий тиждень               |                   |                   |         |                |              |  |  |
|     | Система оплат   | и*                    | 15              | 15 Посадовий оклад                        |                   |                   |         |                |              |  |  |
|     | Розпорядчі дон  | сументи               |                 |                                           |                   |                   |         |                |              |  |  |
|     | Базовий місяць  | індексації за посадою |                 |                                           |                   |                   |         |                |              |  |  |
|     |                 |                       |                 |                                           |                   |                   |         |                |              |  |  |
| Ок  | лад:            | 6500.0000             |                 |                                           |                   |                   |         |                |              |  |  |
| Кіл | ькість ставок:  | 1.000                 | Зарезервовано с | тавок:                                    |                   | Фонд оплати праці | 6500.00 |                | Історія      |  |  |
|     | Керівник підро  | зділу                 |                 |                                           |                   |                   |         | ОК             | Скасувати    |  |  |

При виборі пункту Створення штатної позиції на базі існуючої:

- Вибрати підрозділ, в якому існує відповідна штатна позиція.
- Вибрати в полі Посада штатну позицію.
- Ввести зміни в необхідні поля на закладках даного документу.
- Натиснути кнопку ОК .

| 🖪 Створення штат  | тної позиції на базі існ | іуючої            |                             |                    |                    |         |              | _ 🗆 💌         |  |  |
|-------------------|--------------------------|-------------------|-----------------------------|--------------------|--------------------|---------|--------------|---------------|--|--|
| Підрозділ:        | 01 Відд                  | іл бухгалтерськог | о обліку                    |                    |                    |         |              | *             |  |  |
| Посада: *         | 44 Про                   | відний бухгалтер- | ревізор                     |                    |                    |         |              |               |  |  |
| • Реквізити       | Надбавки до по           | садового окладу   | п                           | осадова інструкція | Коментар П         | ідписи  | Обслуговуван | ня будинків 🕨 |  |  |
| Загальні відо     | омості                   |                   |                             |                    |                    |         |              |               |  |  |
| Кваліфікаційна    | категорія                |                   |                             |                    |                    |         |              |               |  |  |
| Категорія перс    | оналу *                  | 8                 | Службов                     | suji               |                    |         |              |               |  |  |
| Група персонал    | пу *                     | 6                 | Службов                     | suj                |                    |         |              |               |  |  |
| Розряд            |                          |                   |                             |                    |                    |         |              |               |  |  |
| Тарифна сітка     |                          |                   |                             |                    |                    |         |              |               |  |  |
| Джерело фінан     | сування                  | 0000001           | Загальн                     | ий фонд державного | бюджету            |         |              |               |  |  |
| Графік роботи     | *                        | 1                 | 40-годинний робочий тиждень |                    |                    |         |              |               |  |  |
| Система оплати    | и*                       | 15                | 15 Посадовий оклад          |                    |                    |         |              |               |  |  |
| Розпорядчі док    | сументи                  |                   |                             |                    |                    |         |              |               |  |  |
| Базовий місяць    | індексації за посадон    | 0                 |                             |                    |                    |         |              |               |  |  |
|                   |                          |                   |                             |                    |                    |         |              |               |  |  |
| Оклад:            | 6500.0000                | 2                 |                             |                    | <b>.</b>           | 6500.00 |              |               |  |  |
| кількість ставок: | 1.000                    | зарезервовано (   | TdB0K:                      |                    | фонд оплати праці: | 6500.00 |              | Історія       |  |  |
| Керівник підроз   | зділу                    |                   |                             |                    |                    |         | ОК           | Скасувати     |  |  |

#### При виборі пункту Створення штатної позиції на підставі ліквідованої:

• З переліку раніше ліквідованих штатних позицій вибрати необхідну за основу для створення даної штатної позиції і при необхідності змінити необхідні реквізити. Натиснути кнопку **ОК.** 

Далі виконуються дії не залежно від обраної операції по змінах штатного розпису.

- Сформований документ в реєстрі відображається зі статусом **Відкрито.** Зробити активним рядок документу в реєстрі.
- По комбінації клавіш Alt+F5 або пункту меню Реєстр / Провести необхідно провести документ.

| Pee | стр Правка Вид Звіт Сервіс ?          |              |         |            |          |   |                      |                               |
|-----|---------------------------------------|--------------|---------|------------|----------|---|----------------------|-------------------------------|
| 2   | Вибрати                               | Ctrl+Enter   | 1       |            |          |   |                      |                               |
|     | Перегляд                              | F3           | га ство | Дата вве 🔻 | Статус   | ^ | Зміна до штатного р  |                               |
| د*  | Створити                              | Ins          | 10/2022 | 01/10/2022 | Діючий   |   | Номер                | 8                             |
| 6   | Змінити                               | F4           | 10/2022 | 24/10/2022 | Закрито  |   | Найменуванно         |                               |
| ×   | Видалити                              | F8           | 10/2022 | 25/10/2022 | Закрито  |   | С                    | Shina ararnoro positivey N=10 |
| -   | Бидалити                              | 10           | 10/2022 | 26/10/2022 | Закрито  |   | Створено             |                               |
| дк  | Провести                              | Alt+F5       | 10/2022 | 25/10/2022 | Закрито  |   | Дата                 | 25/10/2022                    |
| дк  | Відкликати                            | Ctrl+F5      | 10/2022 | 25/10/2022 | Закрито  |   | ПІБ                  | adm                           |
|     | 0                                     | C11 52       | 10/2022 | 25/10/2022 | Закрито  |   | Змінено              |                               |
| 0   | Оновити                               | Ctrl+F2      | 10/2022 | 25/10/2022 | Закрито  |   | Дата                 | 25/10/2022                    |
|     | Сповіщення                            | Alt+O        | 10/2022 |            | Відкрито |   | Наказ [затверджений] | adm                           |
|     | Друк                                  | F9           |         |            |          |   |                      |                               |
|     | Зберігати позначені звіти             |              |         |            |          |   |                      |                               |
|     | Друк без вибору                       |              |         |            |          |   |                      |                               |
| đX  | Експорт поточного представлення даних | Shift+Ctrl+E |         |            |          |   |                      |                               |
| ×   | Вихід                                 | Esc          |         |            |          |   |                      |                               |
|     |                                       |              | -       |            |          |   |                      |                               |
|     |                                       |              |         |            |          |   |                      |                               |
| Ви  | ц: Реєстр Штатних розписів Рядків: 9  |              |         |            |          | ~ |                      |                               |
| 1   |                                       |              |         |            | >        |   |                      |                               |

У разі потреби, змінити дату введення в дію та натиснути кнопку ОК.

| Закриття зміни       | _ O 🔀      |
|----------------------|------------|
| Дата введення в дію: | 25/10/2022 |
| OK                   | Скасувати  |

У вікні **Створення наказу та введення в дію змін до штатного розпису** вибрати вид наказу **Введення в дію змін до штатного розпису.** Обов'язково заповнити поля **Номер проекту** та **Дата реєстрації**. Зазначити затверджуючого, обрати чи ввести преамбулу та ввести підставу.

#### Натиснути кнопку ОК.

| Створення наказу                  | у на введення в дію зміни до штатного розпису | X  |
|-----------------------------------|-----------------------------------------------|----|
| Наказ:                            | Введення в дію змін до штатного розпису       | Ŧ  |
| Журнал:                           | Документи без журналу                         | Ŧ  |
| Номер проекту:<br>Дата введення в | 3 Дата реєстрації: 25/10/2022 📰               |    |
| Не формувати                      | и операції                                    |    |
| Не формувати                      | и операції "Звільнення"                       |    |
| Пндексувати с                     | середній заробіток при зміні окладу           |    |
|                                   |                                               |    |
| Внесено проект:                   |                                               | -  |
| Погоджено:                        |                                               | Ŧ  |
| Затверджено:                      |                                               | -  |
| Заголовок:                        | Введення в дію Зміна штатного розпису №10     |    |
| Преамбула:                        | та Зміниті                                    | и  |
| Підстава:                         | Змінит                                        | и  |
|                                   |                                               |    |
|                                   | ОК Скасуват                                   | ги |

Ввести дату та номер наказу та натиснути кнопку ОК.

| Надання н | юмера наказу | X         |
|-----------|--------------|-----------|
| Номер:    | 01021267     |           |
| Дата:     | 25/10/2022   | <b></b>   |
|           | ОК           | Скасувати |

Відкривається протокол проведення, після чого натиснути клавішу ОК.

| 🖪 Протокол роботи 📃 🔳                                             | X      |
|-------------------------------------------------------------------|--------|
| Файл Правка Сервіс ?                                              |        |
|                                                                   |        |
| ЗАКРИНИ ЗМІНИ ДО ШПАТНОГ РОЗСТАНОВКИ                              | $\sim$ |
| +Эміна до штатного розпису успішно закрито, проведено 1 операціи. |        |
|                                                                   |        |
|                                                                   | $\sim$ |
| ОК Друк                                                           |        |
|                                                                   |        |

Документ змінив статус на Закрито.

| Ресстр Пракк Вид Зейг Сервіс ?           Пайленування         Onepa         Дата ство         Дата вве         C Tartyc         Koa           1         3         Вад 2010/2022         1/10/2022         Зийна до штатного розпису [закрито]           1         3-йна штатного розпису N910         1         24/10/2022         Закрито         1           2         3-йна штатного розпису N910         2         24/10/2022         Закрито         1           3         3-йна штатного розпису N910         1         24/10/2022         25/10/2022         Закрито         1           4         3-йна штатного розпису N910         1         25/10/2022         Закрито         1           5         3-йна штатного розпису N910         1         25/10/2022         Закрито         1           5         3-йна штатного розпису N910         1         25/10/2022         Закрито         1           6         - 3/10/2022         25/10/2022         Закрито         1         25/10/2022         3акрито           8         - 3/10/2022         25/10/2022         3акрито         1         3/10/2022         3акрито           8         - 3/10/2022         25/10/2022         3акрито         1         3/10/2022         1 </th <th>JIS-pro 7.11.047.999 - [Штатний ро</th> <th>озпис]</th> <th></th> <th></th> <th></th> <th></th> <th></th> <th>_ 🗆</th>                                                                                                    | JIS-pro 7.11.047.999 - [Штатний ро | озпис]  |            |                              |          |         |                      | _ 🗆                              |
|----------------------------------------------------------------------------------------------------|------------------------------------|---------|------------|------------------------------|----------|---------|----------------------|----------------------------------|
| <ul> <li> <ul> <li></li></ul></li></ul>                                                                                                    | Реєстр Правка Вид Звіт Се          | ервіс ? |            |                              |          |         |                      |                                  |
| Найменування       © Опера       * Дата ство       * Статус       * Код         Штатний розпис       8       20/10/2022       01/10/2022       Діючий       Ночний         1 - Зніна штатного розпису №10       2       24/10/2022       Закрито       Найменування       Зміна до штатного розпису [Закрито]         3 - Зніна штатного розпису №10       1       24/10/2022       Закрито       Найменування       Зміна штатного розпису №10         3 - Зніна штатного розпису №10       1       25/10/2022       Закрито       Дата       Дата         5 - Зніна штатного розпису №10       1       25/10/2022       Закрито       Дата       Дата       25/10/2022         5 - Зніна штатного розпису №10       1       25/10/2022       Закрито       Дата       25/10/2022         7 - Зніна штатного розпису №10       1       25/10/2022       Закрито       Дата       25/10/2022         8 - Зніна штатного розпису №10       1       25/10/2022       Закрито       Дата       25/10/2022         8 - Зніна штатного розпису №10       1       25/10/2022       Закрито       Дата       25/10/2022         8 - Зніна штатного розпису №10       1       25/10/2022       Закрито       Дата       25/10/2022         8 - Зніна штатного розпису №10                                                                                                    | 🗅 🏷 🐂 🐘 🏨 🐥 🍮 🖶 🕯                  | ∭ ⊞ ©   |            |                              |          |         |                      |                                  |
| Штатний розпис       8       20/10/2022       01/10/2022       Діючий       I         1 - Зніна штатного розпису №10       2       24/10/2022       24/10/2022       3акрито       I         3 - Зніна штатного розпису №10       2       24/10/2022       25/10/2022       Закрито       I         4 - Зніна штатного розпису №10       1       25/10/2022       Закрито       I         5 - Зніна штатного розпису №10       1       25/10/2022       Закрито       I         6 - Зніна штатного розпису №10       1       25/10/2022       Закрито       I         7 - Зніна штатного розпису №10       1       25/10/2022       Закрито       I         8 - Зніна штатного розпису №10       1       25/10/2022       Закрито       I         8 - Зніна штатного розпису №10       1       25/10/2022       Закрито       I         8 - Зніна штатного розпису №10       1       25/10/2022       Закрито       I         8 - Зніна штатного розпису №10       1       25/10/2022       Закрито       I         8 - Зніна штатного розпису №10       1       25/10/2022       Закрито       I         8 - Зніна штатного розпису №10       1       25/10/2022       Закрито       I         8 - Зніна штатного розпису №1                                                                                                    | Найменування 👻                     | Onepa 🔻 | Дата ство  | <ul> <li>Дата вве</li> </ul> | • Статус | ⊤ Код ∧ | Зміна до штатного р  | озпису [закрито]                 |
| 1 - Зніна штатного розпису №10       2       24/10/2022       Закрито       1         2 - Зніна штатного розпису №10       1       24/10/2022       25/10/2022       Закрито       1         3 - Зніна штатного розпису №10       1       25/10/2022       Закрито       1         4 - Зніна штатного розпису №10       1       25/10/2022       Закрито       1         5 - Зніна штатного розпису №10       1       25/10/2022       Закрито       1         6 - Зніна штатного розпису №10       1       25/10/2022       Закрито       1         8 - Зніна штатного розпису №10       1       25/10/2022       Закрито       1         8 - Зніна штатного розпису №10       1       25/10/2022       25/10/2022       Закрито       1         8 - Зніна штатного розпису №10       1       25/10/2022       25/10/2022       Закрито       1         8 - Зніна штатного розпису №10       1       25/10/2022       Закрито       1         8 - Зніна штатного розпису №10       1       25/10/2022       Закрито       1         8 - Зніна штатного розпису №10       1       25/10/2022       Закрито       1         8 - Зніна штатного розпису №10       1       25/10/2022       Закрито       1         8 - Зніна шт                                                                                                    | Штатний розпис                     | 8       | 20/10/2022 | 01/10/2022                   | Діючий   |         | Номер                | 8                                |
| 2 - Энна штатного розлику №10 1 24/10/2022 25/10/2022 Закрито<br>3 - Энна штатного розлику №10 1 25/10/2022 25/10/2022 Закрито<br>5 - Энна штатного розлику №10 1 25/10/2022 25/10/2022 Закрито<br>6 - Энна штатного розлику №10 1 25/10/2022 25/10/2022 Закрито<br>7 - Энна штатного розлику №10 1 25/10/2022 25/10/2022 Закрито<br>8 - Энна штатного розлику №10 1 25/10/2022 25/10/2022 Закрито<br>8 - Энна штатного розлику №10 1 25/10/2022 25/10/2022 Закрито<br>8 - Энна штатного розлику №10 1 25/10/2022 25/10/2022 Закрито<br>8 - Энна штатного розлику №10 1 25/10/2022 25/10/2022 Закрито<br>8 - Энна штатного розлику №10 1 25/10/2022 25/10/2022 Закрито<br>8 - Энна штатного розлику №10 1 25/10/2022 25/10/2022 Закрито<br>8 - Энна штатного розлику №10 1 25/10/2022 25/10/2022 Закрито<br>8 - Энна штатного розлику №10 1 25/10/2022 25/10/2022 Закрито<br>8 - Энна штатного розлику №10 1 25/10/2022 25/10/2022 Вакрито<br>8 - Энна штатного розлику №10 1 25/10/2022 25/10/2022 Вакрито<br>8 - Энна штатного розлику №10 1 25/10/2022 25/10/2022 Вакрито<br>8 - Энна штатного розлику №10 1 25/10/2022 25/10/2022 Вакрито<br>8 - Энна штатного розлику №10 1 25/10/2022 25/10/2022 Вакрито<br>8 - Энна штатного розлику №10 1 25/10/2022 25/10/2022 Вакрито<br>8 - Энна штатного розлику №10 1 25/10/2022 25/10/2022 Вакрито<br>8 - Энна штатного розлику №10 1 25/10/2022 25/10/2022 Вакрито<br>8 - Энна штатного розлику №10 1 25/10/2022 25/10/2022 Вакрито<br>8 - Энна штатного розлику №10 1 25/10/2022 25/10/2022 Вакрито<br>8 - Штатних розликів Радків: 9<br>4                                                                                                    | 1 - Зміна штатного розпису №10     | 2       | 24/10/2022 | 24/10/2022                   | Закрито  |         | Найменування         | Зміна штатного розпису №10       |
| 3 - Зніна штатного розпису №10 1 25/10/2022 25/10/2022 Закрито<br>5 - Зніна штатного розпису №10 1 25/10/2022 25/10/2022 Закрито<br>7 - Зніна штатного розпису №10 1 25/10/2022 25/10/2022 Закрито<br>8 - Зніна штатного розпису №10 1 25/10/2022 25/10/2022 Закрито<br>8 - Зніна Штатних розписи Радків: 9<br>• • • • • • • • • • • • • • • • • • •                                                                                                     | 2 - Зміна штатного розпису №10     | 1       | 24/10/2022 | 25/10/2022                   | Закрито  |         | Casasana             | Shina ararnoro positicy ne to    |
| 4 - Зніна штатного розпису №10       1       25/10/2022       Закрито       ПіБ       adm         5 - Зніна штатного розпису №10       1       25/10/2022       Закрито       ПіБ       adm         7 - Зніна штатного розпису №10       1       25/10/2022       Закрито       ПіБ       adm         8 - Зніна штатного розпису №10       1       25/10/2022       Закрито       ПіБ       adm         8 - Зніна штатного розпису №10       1       25/10/2022       Закрито       ПіБ       adm         8 - Зніна штатного розпису №10       1       25/10/2022       Закрито       ПіБ       adm         8 - Зніна штатного розпису №10       1       25/10/2022       Закрито       ПіБ       adm         Вид: Ресстр Штатних розписів       Рядків: 9         Закрито       Закрито         4       -       -       -       -       -       -       -                                                                                                    | 3 - Зміна штатного розпису №10     | 2       | 24/10/2022 | 26/10/2022                   | Закрито  |         | Створено             |                                  |
| 5 - Зніна штатного розпису №10       1       25/10/2022       25/10/2022       Закрито       III5       adm         7 - Зніна штатного розпису №10       1       25/10/2022       25/10/2022       Закрито       III5       adm         8 - Зніна штатного розпису №10       1       25/10/2022       25/10/2022       Закрито       III5       adm         8 - Зніна штатного розпису №10       1       25/10/2022       25/10/2022       Закрито       III5       adm         8 - Зніна штатного розпису №10       1       25/10/2022       25/10/2022       Закрито       III5       adm         Наказ [затверджений]       adm       III5       adm       III5       adm         Наказ [затверджений]       adm       III5       adm       III5       adm         Наказ [затверджений]       adm       III5       adm       III5       adm         Наказ [затверджений]       adm       III5       adm       III5       adm         Вард: Ресстр Штатних розписів       Радків: 9       V       V       V       V       V         К       III5       adm       III5       adm       III5       III5       III5                                                                                                    | 4 - Зміна штатного розпису №10     | 1       | 25/10/2022 | 25/10/2022                   | Закрито  |         | Дата                 | 25/10/2022                       |
| 6 - Зніна штатного розпису №10 1 25/10/2022 25/10/2022 Закрито Дата 25/10/2022<br>8 - Зніна штатного розпису №10 1 25/10/2022 25/10/2022 Закрито Наказ [затверджений] adm<br>Наказ [затверджений] adm<br>Наказ [затверджений] аdm<br>Наказ [затверджений] аdm<br>Наказ [затверджений] аdm<br>Наказ [затверджений] аdm<br>Нак | 5 - Зміна штатного розпису №10     | 1       | 25/10/2022 | 25/10/2022                   | Закрито  |         | ПІБ                  | adm                              |
| 7 - Зніна штатного розпису №10       1       25/10/2022       25/10/2022       Закрито         8 - Зніна штатного розпису №10       1       25/10/2022       25/10/2022       Закрито         Наказ       Дата       25/10/2022       Дата       25/10/2022         Піб       аdm       Наказ         Дата       25/10/2022       Дата       25/10/2022         Вид: Реєстр Штатних розписів       Рядків: 9           К                                                                                                    | 6 - Зміна штатного розпису №10     | 1       | 25/10/2022 | 25/10/2022                   | Закрито  |         | Змінено              |                                  |
| 8 - Эніна штатного розпису №10 1 25/10/2022 25/10/2022 Закрито<br>Наказ [затверджениї] аdm<br>Наказ [затверджениї] аdm<br>Наказ<br>Дата 25/10/2022<br>ПІБ аdm<br>Нонер 01021267<br>Найменування Введення в дію Эніна штатного ро<br>Закрито (введення в дію)<br>Дата 25/10/2022<br>ПІБ аdm<br>105 аdm<br>Закрито (введення в дію)<br>Дата 25/10/2022<br>ПІБ аdm                                                                                                    | 7 - Зміна штатного розпису №10     | 1       | 25/10/2022 | 25/10/2022                   | Закрито  |         | Дата                 | 25/10/2022                       |
| Вид: Реестр Штатних розписів Рядків: 9<br><ul> <li>Каказ</li> <li>Дата</li> <li>25/10/2022</li> <li>ПіБ</li> <li>аdm</li> <li>Номер</li> <li>01021267</li> <li>Найменування</li> <li>Введення в дію Зміна штатного ро</li> <li>Закрито (введення в дію)</li> <li>Дата</li> <li>25/10/2022</li> <li>ПіБ</li> <li>аdm</li> </ul>                                                                                                    | 8 - Зміна штатного розпису №10     | 1       | 25/10/2022 | 25/10/2022                   | Закрито  |         | Наказ [затверлжений] | adm                              |
| Аата 25/10/2022<br>ПІБ аdm<br>Номер 01021267<br>Найменування Введення в дію Зміна штатного ро<br>Закрито (введення в Дію)<br>Дата 25/10/2022<br>ПІБ аdm                                                                                                    |                                    |         |            |                              |          |         | Наказ                |                                  |
| Вид: Реестр Штатних розписів Рядків: 9<br><                                                                                                    |                                    |         |            |                              |          |         | Дата                 | 25/10/2022                       |
| Вид: Реестр Штатних розписів Рядків: 9<br><                                                                                                    |                                    |         |            |                              |          |         | ПІБ                  | adm                              |
| Вид: Реестр Штатних розписів Рядків: 9<br><                                                                                                    |                                    |         |            |                              |          |         | Номер                | 01021267                         |
| Вид: Реестр Штатних розписів Рядків: 9<br><                                                                                                    |                                    |         |            |                              |          |         | Найменування         | Введення в дію Зміна штатного ро |
| Вид: Реестр Штатних розписів Рядків: 9<br><                                                                                                    |                                    |         |            |                              |          |         | Закрито (введення    | в дію)                           |
| Вид: Реєстр Штатних розписів Рядків: 9<br><                                                                                                    |                                    |         |            |                              |          |         | Дата                 | 25/10/2022                       |
| Вид: Реестр Штатних розписів Рядків: 9 У                                                                                                    |                                    |         |            |                              |          |         | ПІБ                  | adm                              |
| Вид: Реестр Штатних розписів Рядків: 9                                                                                                    |                                    |         |            |                              |          |         |                      |                                  |
| Вид: Реестр Штатних розписів Рядків: 9 У                                                                                                    |                                    |         |            |                              |          |         |                      |                                  |
| Вид: Реестр Штатних розписів Рядків: 9                                                                                                    |                                    |         |            |                              |          |         |                      |                                  |
| Вид: Реестр Штатних розписів Рядків: 9 <                                                                                                    |                                    |         |            |                              |          |         |                      |                                  |
|                                                                                                    | Вид: Реєстр Штатних розписів       | Рядків: | 9          |                              |          | ~       |                      |                                  |
|                                                                                                    | <                                  |         |            |                              |          | >       |                      |                                  |
|                                                                                                    | 1                                  |         |            |                              |          |         |                      |                                  |

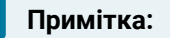

В залежності від налаштування, наказ може проводитись в автоматичному режимі або необхідно в модулі **Накази**, для даного наказу, по пункту меню **Реєстр/Провести** провести даний наказ.

## 2.2.9. Зміна окладу через штатний розпис

**Зміна окладу** проводиться в системі **Облік персоналу / Облік кадрів** у групі модулів **Планування** у модулі **Штатний розпис.** 

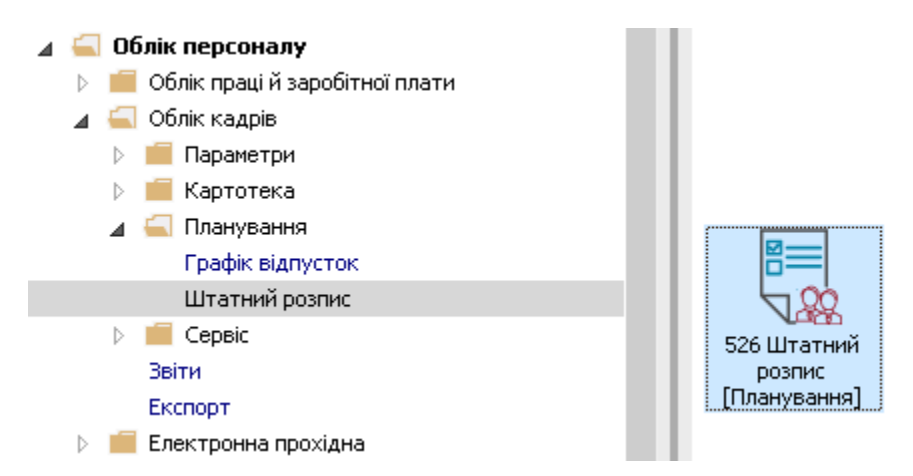

При необхідності зміни окладів виконуються наступні дії:

По пункту меню **Реєстр / Створити / Штатний розпис** або по клавіші **Insert** створити проект штатного розпису.

| 5   | S-pro 7.11.050.999 - [Штатний розпис] |              |         |                 |             |        |                                   | _ 🗆 🗾          |
|-----|---------------------------------------|--------------|---------|-----------------|-------------|--------|-----------------------------------|----------------|
| Pee | стр Правка Вид Звіт Сервіс ?          |              |         |                 |             |        |                                   |                |
| 2   | Вибрати                               | Ctrl+Enter   | 1       |                 |             |        |                                   |                |
|     | Перегляд                              | F3           | га ство | ▼ Лата вве      | ▼ Статус    | ▼ Kc ∧ | Штатний розпис [діючий]           |                |
| *5  | Створити                              | Ins          | Штат    | ний розпис      |             |        | Номер                             | 10             |
| 6   | Змінити                               | F4           | Зміна   | а діючого штать | юго розпису |        | Наймонуранно                      | Штатынй розпи  |
| x   | Видалити                              | FS           | 10/2022 | 20/10/2022      | закрито     | 1      |                                   | а патнии розни |
|     | ондолити                              | 10           | 10/2022 | 26/10/2022      | Закрито     |        | Штатних позици                    | /              |
| цîк | Провести                              | Alt+F5       | 10/2022 | 25/10/2022      | Закрито     |        | Штатних одиниць                   | 15.000         |
| цк  | Відкликати                            | Ctrl+F5      | 10/2022 | 25/10/2022      | Закрито     |        | Вакансій                          | 12.000         |
|     | -                                     |              | 10/2022 | 25/10/2022      | Закрито     |        | ΦΟΠ                               | 185000.00      |
| D   | Оновити                               | Ctrl+F2      | 10/2022 | 25/10/2022      | Закрито     |        | Всього по окладу/тарифу           | 185000.00      |
|     | Сповішення                            | Alt+O        | 10/2022 | 25/10/2022      | Закрито     |        | Всього по наябавках во посалового | окладу         |
|     |                                       |              | 11/2022 | 01/11/2022      | Закрито     |        |                                   | оющду          |
| -   | Друк                                  | F9           | 02/2023 | 01/02/2023      | Закрито     |        | Створено                          |                |
|     | Зберігати позначені звіти             |              | 04/2023 | 01/04/2023      | Закрито     |        | Дата                              | 20/10/2022     |
|     | Друк без вибору                       |              |         |                 |             |        | ПІБ                               | adm            |
| X   | Експорт поточного представлення даних | Shift+Ctrl+E |         |                 |             |        | Наказ                             |                |
|     |                                       | -            |         |                 |             |        | Дата                              | 01/10/2022     |
| ×   | Вихід                                 | Esc          |         |                 |             |        | ПІБ                               | adm            |
|     |                                       |              |         |                 |             |        | Номер                             | 01021245       |
|     |                                       |              |         |                 |             |        | Найменування                      | Введення в дію |
|     |                                       |              |         |                 |             |        | Планова дата введення в дію       |                |
|     |                                       |              |         |                 |             |        | Мінімальна дата                   | 01/10/2022     |
| Ви  | д: Реестр Штатних розписів Рядків: 12 | Відмічено    | ı       |                 |             | ~      |                                   |                |
| -   | 2) TOB "DEMO"                         |              |         |                 |             | -      |                                   |                |

У вікні Створення заповнити поля:

- Планова дата введення в дію.
- Вибрати варіант створення штатного розпису На підставі діючого штатного розпису.
- Натиснути кнопку ОК.

| Ном        | 🔻 Найменува                            | ння 👻                       | Onepa •      | Дата ство        | Дата вве   | Статус    | ⊤ Kc ∧ | Штатний розпис [діючий]           |              |  |  |
|------------|----------------------------------------|-----------------------------|--------------|------------------|------------|-----------|--------|-----------------------------------|--------------|--|--|
| <b>⊻</b> 1 | О Штатний                              | розпис                      | 11           | 20/10/2022       | 01/10/2022 | Діючий    |        | Номер                             | 10           |  |  |
|            | 1 - Зміна ш                            | татного розпису №10         | 2            | 24/10/2022       | 24/10/2022 | Закрито   |        | Найменування                      | Штатний роз  |  |  |
| J<br>1     | 2 - Зміна ш                            | Створення                   |              |                  |            | ×         |        | Штатних позицій                   | 7            |  |  |
| 1          | 3 - Эміна ш<br>4 - Зміна ш             | Howen:                      | 12           | 7                |            |           |        | Штатних одиниць                   | 15.000       |  |  |
| ]          | 5 - Зміна ш                            | nonep.                      | 12           |                  |            |           |        | Вакансій                          | 12.000       |  |  |
| ]          | 6 - Зміна ш                            | Наименування:               | Штатний р    | озпис            |            |           |        | ΦΟΠ                               | 185000.00    |  |  |
|            | 7 - Зміна ш                            | Планова дата                | þ1/10/2023   | 111              |            |           |        | Всього по окладу/тарифу           | 185000.00    |  |  |
|            | 8 - Зміна ш                            | воедення в дію.             |              |                  |            |           |        | Всього по надбавках до посадового | о окладу     |  |  |
|            | 9 - Зміна ш<br>Створити штатний розпис |                             |              |                  |            |           |        | Створено                          | Створено     |  |  |
|            | 10 - SMIHA I                           | • На підставі діючог        | о штатного   | розпису          |            |           |        | Дата                              | 20/10/2022   |  |  |
| -          | 11 Shindi                              |                             |              | OFORMY KADTOK    |            |           |        | ПІБ                               | adm          |  |  |
|            |                                        |                             |              |                  |            |           |        | Наказ                             |              |  |  |
|            |                                        | враховувати по              | остині нарах | ування по підпри | емству     |           |        | Дата                              | 01/10/2022   |  |  |
|            |                                        | <ul> <li>Порожне</li> </ul> |              |                  |            |           |        | ПБ                                | adm          |  |  |
|            |                                        | Не гоупувати одна           | экові посали | в одну штатну п  | озицію     |           |        | Номер                             | 01021245     |  |  |
|            |                                        |                             |              |                  | 00/10/10   |           |        | Найменування                      | Введення в д |  |  |
|            |                                        |                             |              |                  | OK         | Скасувати |        | Планова дата введення в дію       |              |  |  |
|            |                                        |                             |              |                  |            |           |        | Мінімальна дата                   | 01/10/2022   |  |  |

В інформаційному вікні натиснути кнопку ОК.

| IS-pro 7.11 | 1.050.999 - [Штатний розпис]                   |           |               |              |                  |     |                                         | _ 🗆 💌          |  |
|-------------|------------------------------------------------|-----------|---------------|--------------|------------------|-----|-----------------------------------------|----------------|--|
| 1 10 m      | "n dù dự Sin Cepile i<br>"n dù dự Sin Cepile i | • • •     |               |              |                  |     |                                         |                |  |
| Ном `       | • Найменування •                               | Onepa 🔻   | Дата ство 🏾   | Дата вве 🔻   | Статус 👻 Кс      | ^ U | Ітатний розпис [діючий]                 |                |  |
| ✓ 10        | Штатний розпис                                 | 11        | 20/10/2022    | 01/10/2022   | Діючий           | н   | омер                                    | 10             |  |
|             | 1 - Зміна штатного розпису №10                 | 2         | 24/10/2022    | 24/10/2022   | Закрито          | н   | айменування                             | Штатний розпи  |  |
|             | 2 - Зміна штатного розпису №10                 | 1         | 24/10/2022    | 25/10/2022   | Закрито          |     |                                         | 7              |  |
|             | 3 - Зміна штатного розпису №10                 | 2         | 24/10/2022    | 26/10/2022   | Закрито          | -   |                                         | /              |  |
|             | 4 - Зміна штатного розпису №10                 | 1         | 25/10/2022    | 25/10/2022   | Закрито          | ЩЩ  | Јтатних одиниць                         | 15.000         |  |
|             | 5 - Зміна штатного розпису №10                 | 1         | 25/10/2022    | 25/10/2022   | Закрито          | Bi  | акансій                                 | 12.000         |  |
|             | 6 - Зміна штатного розпису №10                 | 1         | 25/10/ Формув | ання         |                  | Φ   | ОП                                      | 185000.00      |  |
|             | 7 - Зміна штатного розпису №10                 | 1         | 25/10/        |              |                  | В   | сього по окладу/тарифу                  | 185000.00      |  |
|             | 8 - Зміна штатного розпису №10                 | 1         | 25/10/        | Формування   | штатного розпису | B   | сього по налбавках до посадового окладу |                |  |
|             | 9 - Зміна штатного розпису №10                 | 1         | 15/11/        | успішно заве | ршено            | - C | творено                                 | 1              |  |
|             | 10 - Зміна штатного розпису №10                | 4         | 27/02/        |              | -                | -   | ata                                     | 20/10/2022     |  |
|             | 11 - зміна штатного розпису №10                | 1         | 1//04/        |              | -                |     | 15                                      | adm            |  |
|             |                                                |           |               |              |                  |     | Наказ                                   |                |  |
|             |                                                |           |               |              | OK               | Д   | ата                                     | 01/10/2022     |  |
|             |                                                |           |               |              |                  | π   | ID                                      | adm            |  |
|             |                                                |           |               |              |                  | н   | омер                                    | 01021245       |  |
|             |                                                |           |               |              |                  | н   | айменування                             | Введення в дію |  |
|             |                                                |           |               |              |                  | п   | ланова дата введення в дію              |                |  |
|             |                                                |           |               |              |                  | M   | інімальна дата                          | 01/10/2022     |  |
|             |                                                |           |               |              |                  |     |                                         |                |  |
|             | - Illes and a second a Deputier 17             | Dimuium   |               |              |                  |     |                                         |                |  |
| иц. Ресст   | рштатних розписив Рядкив: 12                   | с одмичен | 101           |              | 、<br>、           | ~   |                                         |                |  |
| `           |                                                |           |               |              | /                |     |                                         |                |  |
| (3) TOB "/  | ДЕМО"                                          |           |               |              |                  |     | 🚨 adm                                   |                |  |

Відкрити проект штатного розпису по клавіші Enter.

#### Облік та менеджмент персоналу | 2 - Робота в системі | 2.2 - Облік кадрів | 539

| IS-p | oro 7.11. | 050.999 - [Штатний розпис]              |           |            |            |         |   |                                          | _ 🗆 💌         |
|------|-----------|-----------------------------------------|-----------|------------|------------|---------|---|------------------------------------------|---------------|
| ***  |           | ыка вид зып серыс :<br>Байк 🕮 🏷 🖴 🎟 🎟 🖓 |           |            |            |         |   |                                          |               |
|      |           |                                         |           |            |            |         |   |                                          |               |
| н    | ом т      | Найменування                            | Onepa 🔻   | Дата ство  | Дата вве   | Статус  | ^ | Штатний розпис [проект]                  |               |
| ☑    | 10        | Штатний розпис                          | 11        | 20/10/2022 | 01/10/2022 | Діючий  |   | Номер                                    | 12            |
|      |           | 1 - Зміна штатного розпису №10          | 2         | 24/10/2022 | 24/10/2022 | Закрито |   | Найменування                             | Штатний розпи |
|      |           | 2 - Зміна штатного розпису №10          | 1         | 24/10/2022 | 25/10/2022 | Закрито |   |                                          | 7             |
|      |           | 3 - Зміна штатного розпису №10          | 2         | 24/10/2022 | 26/10/2022 | Закрито |   | штатних позици                           | /             |
|      |           | 4 - Зміна штатного розпису №10          | 1         | 25/10/2022 | 25/10/2022 | Закрито |   | Штатних одиниць                          | 15.000        |
|      |           | 5 - Зміна штатного розпису №10          | 1         | 25/10/2022 | 25/10/2022 | Закрито |   | Вакансій                                 | 12.000        |
|      |           | 6 - Зміна штатного розпису №10          | 1         | 25/10/2022 | 25/10/2022 | Закрито |   | ΦΟΠ                                      | 185000.00     |
|      |           | 7 - Зміна штатного розпису №10          | 1         | 25/10/2022 | 25/10/2022 | Закрито |   | Всього по окладу/тарифу                  | 185000.00     |
|      |           | 8 - Зміна штатного розпису №10          | 1         | 25/10/2022 | 25/10/2022 | Закрито |   | Всього по налбавках до посадового окладу |               |
|      |           | 9 - Зміна штатного розпису №10          | 1         | 15/11/2022 | 01/11/2022 | Закрито |   |                                          | 1             |
|      |           | 10 - Зміна штатного розпису №10         | 4         | 27/02/2023 | 01/02/2023 | Закрито |   | Створено                                 |               |
|      |           | 11 - Зміна штатного розпису №10         | 1         | 17/04/2023 | 01/04/2023 | Закрито | _ | Дата                                     | 26/10/2023    |
|      | 12        | Штатний розпис                          |           | 26/10/2023 |            | Проект  |   | ПІБ                                      | adm           |
|      |           |                                         |           |            |            |         |   | Планова дата введення в дію              |               |
|      |           |                                         |           |            |            |         |   | Мінімальна дата                          | 01/10/2023    |
|      |           |                                         |           |            |            |         |   | Максимальна дата                         |               |
|      |           |                                         |           |            |            |         |   |                                          | 1             |
|      |           |                                         |           |            |            |         |   |                                          |               |
|      |           |                                         |           |            |            |         |   |                                          |               |
|      |           |                                         |           |            |            |         |   |                                          |               |
|      |           |                                         |           |            |            |         |   |                                          |               |
|      |           |                                         |           |            |            |         |   |                                          |               |
|      |           |                                         |           |            |            |         |   |                                          |               |
| Вид: | Реєстр    | Штатних розписів Рядків: 13             | 3 Відміче | но 1       |            |         | ~ |                                          |               |
| <    |           |                                         |           |            |            |         | > |                                          |               |
|      |           |                                         |           |            |            |         |   |                                          |               |
| (3)  | тов "д    | LEMO"                                   |           |            |            |         |   | 🚨 adm                                    |               |

У лівій частині вікна вибирається відповідний підрозділ.

На закладці Штатні позиції проставити відмітки для посад по яких будуть вноситися зміни.

| Штатний розпис. № 12                               |                                     |                                              |                                 |                |                  | _ 0                              |
|----------------------------------------------------|-------------------------------------|----------------------------------------------|---------------------------------|----------------|------------------|----------------------------------|
| естр Правка Вид Звіт Сервіс ?<br>🍗 🏠 🗇 🖨 🛲 🔎 🏛 🖓 🛪 |                                     |                                              |                                 |                |                  |                                  |
|                                                    |                                     |                                              |                                 |                |                  |                                  |
| Штатні позиції Вакансії Працівни                   | ки Поза штатом Кандида              | ти                                           |                                 |                |                  |                                  |
| Посада/Професія 👻 Р                                | 🔻 🔺 Категорія                       | <ul> <li>Базовий оклад</li> <li>В</li> </ul> | сього надбавок до базового ок 🤻 | Оклад/тариф 🔻  | Оклад місячний 🔹 | Всього надбавок до посадового ок |
| Начальник відділу                                  | Керівники                           |                                              |                                 | 6'500.00       | 6'500.00         |                                  |
| 🗌 Головний бухгалтер                               | Керівники                           |                                              |                                 | 6'500.00       | 6'500.00         |                                  |
| 🗹 Провідний бухгалтер-ревізор                      | Службовці                           |                                              |                                 | 6'500.00       | 6'500.00         |                                  |
| Начальник відділу                                  | Службовці                           |                                              |                                 | 20'000.00      | 20'000.00        |                                  |
| Старший інспектор парашутної т                     | Службовці                           |                                              |                                 | 15'000.00      | 15'000.00        |                                  |
| Сапер (розмінування)                               | Службовці                           |                                              |                                 | 18'000.00      | 18'000.00        |                                  |
| Провідний бухгалтер                                | Службовці                           |                                              |                                 | 6'500.00       | 6'500.00         |                                  |
| < Працівники на посаді Кадровий р                  | езерв                               |                                              |                                 |                |                  | >                                |
| № картки ТІБ працівника                            | <ul> <li>Обліковий склад</li> </ul> | ▼ Категорія                                  | 👻 Оклад/тари                    | ф 👻 Ставок 🤻   | ΦΟΠ              | Прийом 🔻 Звіль 🔻 Надбавка и      |
| 0002 Перший Олег Романи                            | ович Постійний                      | Службовці                                    |                                 | 6'500.00 1.000 | 0 6'500.0        | 0 01/09/2016                     |
|                                                    |                                     |                                              |                                 |                |                  |                                  |
| Вид: Штатний розпис - Працівники на по             | осаді Рядків: 1                     |                                              |                                 | 6'500.00 1.000 | 6'500.00         | >                                |

| <b>1</b> 5 | Штатний розпис. № 12                           |              |            |                                                          |                               |                 |                  |                           | _ 🗆 🗙         |
|------------|------------------------------------------------|--------------|------------|----------------------------------------------------------|-------------------------------|-----------------|------------------|---------------------------|---------------|
| Pee        | стр Правка Вид Звіт Сервіс ?                   |              | 1          |                                                          |                               |                 |                  |                           |               |
| <b>ٹ</b>   | Створити                                       | Ins          | L          |                                                          |                               |                 |                  |                           |               |
|            | Призначити на посаду                           | Shift+Ins    | Kauguaa    | <b>T</b> 14                                              |                               |                 |                  |                           |               |
| 6          | Змінити                                        | F4           | Кандида    | 14                                                       |                               |                 |                  |                           |               |
| *          | Видалити                                       | F8           |            | <ul> <li>Базовий оклад</li> <li>Базовий оклад</li> </ul> | Сього надбавок до базового ок | • Оклад/тариф • | Оклад місячний 🔹 | Всього надбавок до посадо | вого ок \land |
|            | Перегляд                                       | F3           |            |                                                          |                               | 6'500.00        | 6'500.00         |                           |               |
| ŋ          | Копіювати                                      | F5           | L          |                                                          |                               | 6'500.00        | 6'500.00         |                           |               |
|            | Особова картка працівника                      | Alt+F3       |            |                                                          |                               | 6'500.00        | 6'500.00         |                           |               |
|            |                                                | AH . D       | -          |                                                          |                               | 15'000.00       | 15'000.00        |                           |               |
|            | Розміщення працівників                         | Alt+K        |            |                                                          |                               | 18'000.00       | 18'000.00        |                           |               |
|            | Переміщення штатних позиціи в підрозділ        | Alt+P        |            |                                                          |                               | 6'500.00        | 6'500.00         |                           |               |
|            | Зміна окладів ШП згідно довідника тарифних     | ссіток       |            |                                                          |                               |                 |                  |                           |               |
|            | Зміна окладів ШП по введеним параметрам.       |              |            | 0.00                                                     | 0.0                           | 0 79'000.00     | 79'000.00        |                           | C             |
|            | Зміна надбавок штатних позицій                 |              | ено З      |                                                          |                               |                 |                  |                           | ~             |
|            | Актуалізація розміщення згідно діючого ШР      |              |            |                                                          |                               |                 |                  |                           | >             |
|            | Оновити розміщення працівників на позиція      | ах проекту   |            |                                                          |                               |                 |                  |                           |               |
|            | Підсумки штатного розпису                      | Alt+I        | ювий склад | ▼ Категорія                                              | ▼ Оклад/тар                   | иф 👻 Ставок 🤻   | φοπ              | Г Прийом т Звіль т На     | адбавка 🔺     |
| 5          | Оновити                                        | Ctrl+F2      | งลางหลั    | Службовці                                                |                               | 6'500.00 1.000  | o 6'500.0        | 0 01/09/2016              |               |
|            | Друк                                           | F9           |            |                                                          |                               |                 |                  |                           |               |
| ণ্ম        | Експорт поточного представлення                | Shift+Ctrl+E |            |                                                          |                               |                 |                  |                           |               |
|            | Вихід                                          | Esc          |            |                                                          |                               |                 |                  |                           |               |
|            |                                                |              | -          |                                                          |                               |                 |                  |                           |               |
|            | Вид: Штатний розпис - Працівники на посад<br>< | ці Рядків: 1 |            |                                                          |                               | 6'500.00 1.000  | 6'500.00         |                           | <b>&gt;</b>   |

По меню Ресстр / Зміна окладів ШР по введеним параметрам відкривається вікно змін.

У вікні Змінити оклад штатної позиції визначаються необхідні параметри:

1. Необхідно визначитися згідно якого параметру вноситимуться зміни до окладу:

- Призначити оклад.
- Помножити на коефіцієнт.
- Додати суму.

Визначити параметри округлення.

Для збереження заданих параметрів натиснути кнопку ОК.
| Змінити оклад штатної позиції | ×                                        |
|-------------------------------|------------------------------------------|
| • Призначити оклад:           | 7500                                     |
| Помножити на коефіцієнт:      |                                          |
| ○ Додати суму:                |                                          |
| Округлення:                   | Одоцілих<br>⊙до 2 знаків<br>Одо 4 знаків |
| Провести зміни по працівник   | ках на штатній позиції                   |
|                               | ОК Скасувати                             |

Відобразилися зміни у відмічених посадах на закладці **Штатні позиції**. Зміни відобразилися і в відповідних рядках закладки **Працівники на посаді** в нижній частині вікна.

| Начальник кідділу         Керівники         Глований бухгалтер         Керівники         Глований бухгалтер         Керівники         Глований бухгалтер         Керівники         Глований бухгалтер         Керівники         Глований бухгалтер         Керівники         Глований бухгалтер         Керівники         Глований бухгалтер         Керівники         Глований бухгалтер         Керівники         Глований бухгалтер         Керівники         Глований бухгалтер         Керівники         Глований бухгалтер         Глований бухгалтер         Глований бухгалтер         Глований сухгалтер         Глований сухгалтер <t< th=""><th>Посада/Професія 🔻 Р.</th><th> 🔻 🔺 Категорія</th><th>т Базовий оклад т</th><th>Всього надбавок до базового ок 🔻</th><th>Оклад/тариф 👻</th><th>Оклад місячний 🔻 🛙</th></t<> | Посада/Професія 🔻 Р.                                                                                                   | 🔻 🔺 Категорія                                                         | т Базовий оклад т              | Всього надбавок до базового ок 🔻 | Оклад/тариф 👻                            | Оклад місячний 🔻 🛙                         |
|----------------------------------------------------------------------------------------------------|----------------------------------------------------------------------------------------------------|-----------------------------------------------------------------------|--------------------------------|----------------------------------|------------------------------------------|--------------------------------------------|
| Половний бухгалтер         Керіянники         6'500.00         6'500.00           Провідний бухгалтер-ревізор         Службовці         7500.00         7500.00           Начальник відлілу         Службовці         20'000.00         20'000.00           Старший Інспектор парашутної т         Службовці         15'000.00         15'000.00           Сприкбовці         Службовці         15'000.00         15'000.00           Сприкбовці         0.00         0.00         82'000.00           Сприкбовці         0.00         0.00         82'000.00           Провідний бухгалтер         Службовці         7500.00         7500.00           Провідний Бухгалтер         Службовці         18'000.00         18'000.00           Провідний Бухгалтер         Службовці         7500.00         7500.00           Провідний Бухгалтер         Службовці         7500.00         7500.00           Кадровий резерв         18'000.00         82'000.00         82'000.00           Картон *         Постійний оклад *         Категорія         Оклад/тариф *         Ставок *           235         Архівна Людикла Іванівна         Постійний         Службовці         7500.00         7500.00                                                                                                    | 🗌 Начальник відділу                                                                                                    | Керівники                                                             |                                |                                  | 7'500.00                                 | 7'500.00                                   |
| Провідний бухгалтер-ревізор         Службовці         7500.00         7500.00           Начальник відцілу         Службовці         20'000.00         20'000.00           Старший інспектор парашутної т         Службовці         15'000.00         15'000.00           Сапер (рознікування)         Службовці         15'000.00         18'000.00           Сприкбовці         0.00         0.00         82'000.00           Провідний бухгалтер         Службовці         82'000.00         82'000.00           провідний бухгалтер         Службовці         82'000.00         82'000.00           провідний бухгалтер         Службовці         9         7500.00         7500.00           провідний бухгалтер         Службовці         9         7500.00         82'000.00         82'000.00           провідний рухни         9         0.00         0.00         82'000.00         82'000.00           цацівники на посаді         Кадровий резерв         1         1         1         1           Картон *         Післійний оклад *         Категорія         Оклад/тариф *         Ставок *         ФОП *           235         Архівна Людикла Іванівна         Постійний         Службовці         7500.00         1.000         7500.00                                                                                                    | Головний бухгалтер                                                                                                    | Керівники                                                             |                                |                                  | 6'500.00                                 | 6'500.00                                   |
| Начальчак відділу         Службовці         20'000.00         20'000.00           Старший інстектор парашутної т         Службовці         15'000.00         15'000.00           Сапер (рознінування)         Службовці         18'000.00         18'000.00           Провідний бухгалтер         Службовці         0.00         0.00         82'000.00           провідний бухгалтер         Службовці         0.00         0.00         82'000.00           ид: Штатний розпис - Штатні позиції         Рядків: 7         -         -           Працівники на посаді         Кадровий ослад         * Категорія         Оклад/тариф         Ставок * ФОП *           125         Архівна Людлила Іванівна         Постійнай         Службовці         7500.00         7500.00                                                                                                    | Провідний бухгалтер-ревізор                                                                                            | Службовці                                                             |                                |                                  | 7'500.00                                 | 7'500.00                                   |
| Старший Испектор парашутної т       Спужбовці       15000.00       15000.00         Сапер (рознінування)       Спужбовці       18'000.00       18'000.00         Провідний бухгалтер       Спужбовці       7500.00       7500.00         ид: Штатний розпис - Штатні позиції       Рядків: 7           Процівники на посаді       Кадровий ослад       * Категорія       Оклад/тариф       Ставок * ФОП *         125       Архівна Людичила Ізанівна       Постійний       Службовці       7500.00       7500.00                                                                                                    | Начальник відділу                                                                                                    | Службовці                                                             |                                |                                  | 20'000.00                                | 20'000.00                                  |
| Солер (рознінування)       Службовці       18'000.00       18'000.00         Провідний бухгалтер       Службовці       7'500.00       7'500.00         ид: Штатній розпис - Штатні познції       Рядків: 7       82'000.00       82'000.00         ид: Штатний розпис - Штатні познції       Рядків: 7       >       >         Працівники на посаді       Кадровий резерв        >         Кадровий резерв         Оклад/тариф       Ставок * ФОП *         1235       Архівна Людичла Іванівна       Постійний Службовці       Службовці       7'500.00       1.000       7'500.00                                                                                                    | Старший інспектор парашутної т                                                                                         | Службовці                                                             |                                |                                  | 15'000.00                                | 15'000.00                                  |
| Провідний бухгалтер         Службовці         7500.00         7500.00         7500.00         7500.00         7500.00         7500.00         7500.00         7500.00         7500.00         82'000.00         82'000.00         82'000.00         82'000.00         82'000.00         82'000.00         82'000.00         82'000.00         82'000.00         82'000.00         82'000.00         82'000.00         82'000.00         82'000.00         82'000.00         82'000.00         82'000.00         82'000.00         82'000.00         82'000.00         82'000.00         82'000.00         82'000.00         82'000.00         82'000.00         82'000.00         82'000.00         82'000.00         82'000.00         82'000.00         82'000.00         82'000.00         82'000.00         82'000.00         82'000.00         82'000.00         82'000.00         82'000.00         82'000.00         82'000.00         82'000.00         82'000.00         82'000.00         82'000.00         82'000.00         82'000.00         82'000.00         82'000.00         82'000.00         82'000.00         82'000.00         82'000.00         82'000.00         82'000.00         82'000.00         82'000.00         82'000.00         82'000.00         82'000.00         82'000.00         82'000.00         82'000.00         82'000.00         82'000.00         82'0                                                                                                    | Сапер (розмінування)                                                                                                   | Службовці                                                             |                                |                                  | 18'000.00                                | 18'000.00                                  |
| 0.00 0.00 82000.00 82000.00<br>нд: Штатняй розпис - Штатн позяції Рядків: 7<br>Працівняки на посаді Кадровий резерв<br>9 картки * ПІБ працівника * Обліковий оклад * Категорія * Оклад/тариф * Ставок * ФОП *<br>35 Архівна Людинила Іванівна Постійнай Службовці 7500.00 1.000 7500.00                                                                                                    | Провідний бухгалтер                                                                                                    | Службовці                                                             |                                |                                  | 7'500.00                                 | 7500.00                                    |
| Категорія     Оклад/тариф     Ставок     ФОП       125     Архівна Людинла Іванівна     Постаїнниї     Службовці     7500.00     1.000     7500.00                                                                                                    | ид: Штатний розпис - Штатні позиці                                                                                     | і Рядків: 7                                                           | 0.00                           | 0.00                             | 82'000.00                                | 82'000.00                                  |
| 335 Архівна Людинла Іванівна Постийний Службовці 7500.00 1.000 7500.00                                                                                                    | ид: Штатний розпис - Штатні позиці<br>Працівники на посаді Кадрови                                                     | <b>ї Рядків: 7</b><br>й резерв                                        | 0.00                           | 0.00                             | 82'000.00                                | 82'000.00                                  |
|                                                                                                    | ид:Штатний розпис-Штатні позиці<br>. Працівники на посаді Кадрови<br>№ картки ♥ ПІБ працівника                         | й Рядків: 7<br>«й резерв<br>~ Обліковий склад                         | 0.00<br>• Kateropis            | 0.00<br>* Оклад/тариф            | 82'000.00<br>о т Ставок т                | 82'000.00                                  |
|                                                                                                    | ид: Штатний розпис - Штатні позиці<br>Працівники на посаді Кадрови<br>№ картки ФПБ працівника<br>235 Архівна Людинл    | й Рядків: 7<br>мі резерв<br>• Обліковий склад<br>а Іванівна Постайний | 0.00<br>Категорія<br>Спужбовці | 0.00                             | 82'000.00<br>• Ставок *<br>7500.00 1.000 | 82'000.00<br>><br>0<br>7<br>7500.00        |
|                                                                                                    | нд; Штатний розпис - Штатні позиці<br>Працівники на посаді Кадрови<br>№ картки * ПІБ працівника<br>235 Архівна Людинил | ії Рядків: 7<br>мі резерв                                             | 0.00<br>Категорія<br>Службовц  | 0.00                             | 82'000.00<br>• Ставок •<br>7500.00 1.000 | 82'000.00  <br>><br>0 7500.00<br>→ 7500.00 |

По пункту меню Реєстр / Провести вводиться в дію штатний розпис.

| 🖪 IS       | -pro 7.11.050.999 - [Штатний розпис]  |              |         |                              |         |   |                                          | _ 🗆 💌             |
|------------|---------------------------------------|--------------|---------|------------------------------|---------|---|------------------------------------------|-------------------|
| Peec       | тр Правка Вид Звіт Сервіс ?           |              |         |                              |         |   |                                          |                   |
| <b>2</b>   | Вибрати                               | Ctrl+Enter   |         |                              |         |   |                                          |                   |
|            | Перегляд                              | F3           | га ство | <ul> <li>Дата вве</li> </ul> | Статус  | ^ | Штатний розпис[проект]                   |                   |
| *5         | Створити                              | Ins          | 10/2022 | 01/10/2022                   | Діючий  | _ | Номер                                    | 12                |
| m          | Змінити                               | F4           | 10/2022 | 24/10/2022                   | Закрито |   | Hafwannesuna                             | Ultrative control |
| ×          | Russoutu                              | E9           | 10/2022 | 25/10/2022                   | Закрито |   | паименування                             | штатний розпи     |
| -0         | бидалити                              | 10           | 10/2022 | 26/10/2022                   | Закрито |   | Штатних позицій                          | 7                 |
| <u>д</u> к | Провести                              | Alt+F5       | 10/2022 | 25/10/2022                   | Закрито |   | Штатних одиниць                          | 15.000            |
| дк         | Відкликати                            | Ctrl+F5      | 10/2022 | 25/10/2022                   | Закрито |   | Вакансій                                 | 12.000            |
|            | -                                     |              | 10/2022 | 25/10/2022                   | Закрито |   | ΦΟΠ                                      | 192000.00         |
| O          | Оновити                               | Ctrl+F2      | 10/2022 | 25/10/2022                   | Закрито |   | Всього по окладу/тарифу                  | 192000.00         |
|            | Сповіщення                            | Alt+O        | 10/2022 | 25/10/2022                   | Закрито | _ | Всього по надбавках до посадового окладу |                   |
| _          |                                       |              | 11/2022 | 01/11/2022                   | Закрито |   | Створено                                 |                   |
|            | Друк                                  | F9           | 02/2023 | 01/02/2023                   | Закрито |   | 0.mm                                     | 26/10/2022        |
|            | Зберігати позначені звіти             |              | 04/2023 | 01/04/2023                   | Закрито | _ | дата                                     | 26/10/2023        |
|            | Друк без вибору                       |              | 10/2023 |                              | Проект  | _ | ПБ                                       | adm               |
| đχ         | Експорт поточного представлення даних | Shift+Ctrl+E |         |                              |         |   | Планова дата введення в дію              |                   |
| ~          | Dente                                 |              |         |                              |         |   | Мінімальна дата                          | 01/10/2023        |
| ×          | вихід                                 | ESC          |         |                              |         |   | Максимальна дата                         |                   |
|            |                                       |              |         |                              |         |   |                                          |                   |
| Вид        | ц: Реєстр Штатних розписів Рядків: 13 |              |         |                              |         | ~ |                                          |                   |
| <          |                                       |              |         |                              |         | > |                                          |                   |
|            |                                       |              |         |                              |         |   |                                          |                   |

В інформаційному вікні на підтвердження натиснути кнопку ОК.

| 🖪 IS-p | oro 7.11. | 050.999 - [Штатний розпис]                 |         |             |             |             |                                          | _ D 🗙         |
|--------|-----------|--------------------------------------------|---------|-------------|-------------|-------------|------------------------------------------|---------------|
| Peect  | p npa     | вка вид звіт Сервіс :<br>6 дік 🕮 🏠 🖴 🎟 🎟 🖓 |         |             |             |             |                                          |               |
|        |           |                                            |         |             |             |             |                                          |               |
| H      | юм т      | Найменування ч                             | Опера 🔻 | Дата ство 🔻 | Дата вве    | Статус 🔨    | Штатний розпис [проект]                  |               |
|        | 10        | Штатний розпис                             | 11      | 20/10/2022  | 01/10/2022  | Діючий      | Номер                                    | 12            |
|        |           | 1 - Зміна штатного розпису №10             | 2       | 24/10/2022  | 24/10/2022  | Закрито     | Найменування                             | Штатний розпи |
|        |           | 2 - Зміна штатного розпису №10             | 1       | 24/10/2022  | 25/10/2022  | Закрито     |                                          | 7             |
|        |           | 3 - Зміна штатного розпису №10             | 2       | 24/10/2022  | 26/10/2022  | Закрито     |                                          | /             |
|        |           | 4 - Зміна штатного розпису №10             | 1       | 25/10/2022  | 25/10/2022  | Закрито     | штатних одиниць                          | 15.000        |
|        |           | 5 - Зміна штатного розпису №10             | 1       | 25/10/2022  | 25/10/2022  | Закрито     | Вакансій                                 | 12.000        |
|        |           | 6 - Зміна штатного розпису №10             | 1       | 2. Увага    |             | X           | ΦΟΠ                                      | 192000.00     |
| 님      |           | 7 - Зміна штатного розпису №10             | 1       | 2           |             |             | Всього по окладу/тарифу                  | 192000.00     |
|        |           | 8 - Зміна штатного розпису №10             | 1       |             | DOOTH WTOTU | už poortuo? | Всього по надбавках до посадового окладу |               |
| 님      |           | 9 - Зміна штатного розпису №10             | 1       |             | вестиштатн  | ии розпис?  | Створено                                 |               |
| 님      |           | 10 - Зміна штатного розпису №10            | 4       | 2.          |             |             | Лата                                     | 26/10/2023    |
|        | 10        | 11 - Зміна штатного розпису №10            | 1       | 1.          |             |             | - Auto                                   | 20/10/2020    |
|        | 12        | Штатнии розпис                             |         | 26          |             |             | TILD                                     | adm           |
|        |           |                                            |         |             | OK          | Відміна     | Планова дата введення в дію              |               |
|        |           |                                            |         |             |             |             | Мінімальна дата                          | 01/10/2023    |
|        |           |                                            |         |             |             |             | Максимальна дата                         |               |
|        |           |                                            |         |             |             |             |                                          |               |
|        |           |                                            |         |             |             |             |                                          |               |
|        |           |                                            |         |             |             |             |                                          |               |
|        |           |                                            |         |             |             |             |                                          |               |
|        |           |                                            |         |             |             |             |                                          |               |
|        |           |                                            |         |             |             |             |                                          |               |
| Buch   | Deecro    |                                            | 2       |             |             |             |                                          |               |
| онд:   | reecrp    | штатних розписв Рядків: 1.                 | ,       |             |             | ×           |                                          |               |
|        | -         |                                            |         |             |             |             |                                          |               |
| 曲 (3)  | тов "д    | ĮEMO"                                      |         |             |             |             | 🚨 adm                                    | 🖂 UK          |

У відкритому вікні **Створення наказу на введення в дію штатного розпису** заповнюються всі необхідні поля:

- Із запропоновано переліку вибрати наказ Введення в дію штатний розпис.
- Задати Номер проекту.
- Заповнити поле Дата реєстрації.
- Задати Дату введення в дію штатного розпису.
- Зазначити відповідного підписанта для Затвердження наказу.
- Натиснути кнопку ОК.

| Створення наказу | у на введення в дію штатного розпису    | × |
|------------------|-----------------------------------------|---|
|                  |                                         | _ |
| Наказ:           | Введення в дію змін до штатного розпису | Ŧ |
| Журнал:          | Документи без журналу                   | Ŧ |
|                  |                                         |   |
| Номер проекту:   | 1323 Дата рестрації: 01/10/2023 📖       |   |
| 0                |                                         |   |
| дата введення в  | s difo: 01/10/2023                      |   |
| Не формувати     | 1 onepalui                              |   |
| Не формувати     | 1 операції "Звільнення"                 |   |
| Індексувати с    | середній заробіток при зміні окладу     |   |
|                  |                                         |   |
| Внесено проект:  |                                         | - |
| _                |                                         | = |
| Погоджено:       |                                         | Ψ |
| Затверджено:     |                                         | - |
|                  |                                         |   |
| Заголовок:       | Введення в дію Штатний розпис №12       | _ |
| Преамбула:       | т Змінити                               | • |
| Підстава:        | Змінити                                 |   |
|                  |                                         |   |
|                  | ОК Скасувати                            |   |
|                  |                                         |   |

Документ Штатний розпис змінив статус на Діючий.

| 🖸 IS-pro 7.11.050.999 - [Штатний розпис]                         |       |                                       | _ 🛛 🔀          |
|------------------------------------------------------------------|-------|---------------------------------------|----------------|
| Реєстр Правка Вид Звіт Сервіс ?                                  |       |                                       |                |
| 🖕 🖒 🐂 🐘 🍁 🏷 🖶 📲 🚳 🗉 🖂 😰                                          |       |                                       |                |
| Ном т Найменування т Опера т Дата ство т Дата вве т Статус т К л | Шта   | атний розпис [діючий]                 |                |
| □ 12 Штатний розпис 26/10/2023 01/10/2023 Діючий                 | Ном   | ep                                    | 12             |
|                                                                  | Най   | менування                             | Штатний розпи  |
|                                                                  | Шта   | тних позицій                          | 7              |
|                                                                  | Шта   | ТНИХ ОДИНИЦЬ                          | 15.000         |
|                                                                  | Вака  | ансій                                 | 12.000         |
|                                                                  | ΦΟΓ   | 1                                     | 192000.00      |
|                                                                  | Всьо  | ого по окладу/тарифу                  | 192000.00      |
|                                                                  | Всьо  | ого по надбавках до посадового окладу |                |
|                                                                  | Ств   | орено                                 |                |
|                                                                  | Дат   | a                                     | 26/10/2023     |
|                                                                  | ПІБ   |                                       | adm            |
|                                                                  | Нан   | (a3                                   |                |
|                                                                  | Дат   | a                                     | 01/10/2023     |
|                                                                  | ПІБ   |                                       | adm            |
|                                                                  | Ном   | ep                                    | 00000135       |
|                                                                  | Най   | менування                             | Введення в дію |
|                                                                  | Пла   | нова дата введення в дію              |                |
|                                                                  | Мініг | альна дата                            | 01/10/2023     |
|                                                                  |       |                                       |                |
| Вид: Реєстр Штатних розписів Рядків: 1                           |       |                                       |                |
| < >>                                                             |       |                                       |                |
| (3) ТОВ "ДЕМО"                                                   |       | 🔓 adm                                 | ⊠ UK           |

Для проведення наказу **На введення в дію штатного розпису** необхідно перейти в групу модулів **Картотека** в модуль **Накази**.

| IS-pro 7.11.050.999                         | _ 🗆 📈        |
|---------------------------------------------|--------------|
| Меню Правка Вид Путівник Обране Сервіс ?    |              |
|                                             |              |
| 🖹 Головне меню 🗆 🚺 Обране                   |              |
| 🕨 📕 Бухгалтерський та податковий облік 🛛 🔨  |              |
| 🕨 📕 Керування фінансовими розрахунками      |              |
| 🕨 📕 Облік основних засобів                  |              |
| 👂 💼 Логістика                               |              |
| ▷ 📕 Облік речового забезпечення             |              |
| 🔺 🔄 Облік персоналу                         |              |
| ▷ 📕 Облік праці й заробітної плати          |              |
| 🔺 🚄 Облік кадрів                            |              |
| 🗅 📕 Параметри                               |              |
| 🔺 🚄 Картотека                               |              |
| Особові картки працівників                  | a            |
| Накази                                      |              |
| Табель обліку робочого часу                 | Q            |
| Розпорядження Накази                        | и            |
| Протокол комісії із соцстрахування [Картоте | ека]         |
| 🗅 📕 Планування                              |              |
| 🗅 📕 Сервіс                                  |              |
| Звіти                                       |              |
| Експорт                                     |              |
| ▷ 💼 Електронна прохідна                     |              |
| 🕨 📕 Управління студентами                   |              |
| Облік автотранспорту                        |              |
| Облік виробництва                           |              |
| Фінансове планування й аналіз               |              |
| 👌 📕 Документообіг та управління процесами   |              |
| (3) ТОВ "ДЕМО"                              | 🔓 adm 🛛 🕅 UK |

Згідно заданих налаштувань наказ вже перебуває у статусі **Затверджений**. Щоб зміни окладів знайшли своє відображення в особових картках працівників, необхідно провести наказ. Для цього необхідно:

- У лівій частині вікна вибрати відповідний вид наказів або **Всі**;
- У реєстрі наказів виділити курсивом рядок нашого наказу (зробивши його активним).

| 🖪 IS-pro 7.11.050.999 - [Реестр наказів] |                |               |                                               |                 |                           |                 |            |                           | _ 0  | ×    |
|------------------------------------------|----------------|---------------|-----------------------------------------------|-----------------|---------------------------|-----------------|------------|---------------------------|------|------|
| Реєстр Правка Вид Звіти Серві            | ic ?           |               |                                               |                 |                           |                 |            |                           |      |      |
| ზ በ እ እ 8 🖶 🗐 🔎 🖩 .                      | a) T 🗆 🖌       | 2             |                                               |                 |                           |                 |            |                           |      |      |
|                                          |                |               |                                               |                 |                           |                 |            |                           |      |      |
| Період: Жовтень'23 ▼ ◀ ▶                 | Статус: Всі    |               | <ul> <li>Журнал: 0 Докуг</li> </ul>           | менти без журна | лу                        |                 |            | -                         |      |      |
| Вили наказів                             |                | Ho TH         |                                               | т Лата          |                           |                 | o-fathrosi | •                         |      | •    |
| Bci                                      |                | ▲ □ 00000 Be  | елення в лію змін до штатного роз             | пису 01/10/2    | 023 Затверлжений 1        | Сруповий нак    |            |                           |      |      |
| Загальні                                 |                |               |                                               | 01/20/2         |                           | a approximition |            |                           |      |      |
| Персональні                              |                |               |                                               |                 |                           |                 |            |                           |      |      |
| Прийом на роботу                         |                |               |                                               |                 |                           |                 |            |                           |      |      |
| Призначення, переміщення                 |                |               |                                               |                 |                           |                 |            |                           |      |      |
| Призначення надбавки                     |                |               |                                               |                 |                           |                 |            |                           |      |      |
| Преміювання                              |                |               |                                               |                 |                           |                 |            |                           |      |      |
| ⊿ Відпустка                              |                |               |                                               |                 |                           |                 |            |                           |      |      |
| Щорічна                                  |                |               |                                               |                 |                           |                 |            |                           |      |      |
| Навчальна                                |                |               |                                               |                 |                           |                 |            |                           |      |      |
| Соціальна відпустка для догляд           | у до 3-х років |               |                                               |                 |                           |                 |            |                           |      |      |
| Післяпологова неоплачувана               |                | Вид: Ресстр и | avazie Ponvie 1                               |                 |                           |                 |            |                           |      |      |
| Без збереження ЗП                        |                | ung, recerp n |                                               |                 |                           |                 |            |                           |      | •    |
| Відкликання з відпустки                  |                | Операції      | Стан Універсальні докуме                      | нти Вклад       | ення                      |                 |            |                           |      |      |
| Перенесення відпустки                    |                |               |                                               |                 |                           |                 |            |                           |      | _    |
| Вихід із відпустки для догляду з         | а дитиною      | Nº3/⊓         | <ul> <li>Операція</li> </ul>                  | т Дата т        | Прізвище Ім'я По-батькові | ▼ № ка *        | r Ta6.№ ▼  | Підрозділ                 | -    | ^    |
| Відпустка за вагітністю і пологан        | าห             |               | 7 Відміна надбавки                            | 30/09/2023      | Перший Олег Романович     | 0002            | 2          | Ректорат                  |      |      |
| Відрядження                              |                |               | 8 Відміна надбавки                            | 30/09/2023      | Перший Олег Романович     | 0002            | 2          | ? Ректорат                |      |      |
| Заохочення                               |                |               | <ol> <li>Призначення / переміщення</li> </ol> | 01/10/2023      | Перший Олег Романович     | 0002            | 2          | 2 Ректорат                |      |      |
| Стягнення                                |                |               | 9 Призначення / переміщення                   | 01/10/2023      | Тест Тест Тест            | 221             | 221        | l Виробничий відділ       |      |      |
| Присвоєння наукового звання,             | ступеню        |               | 10 Призначення / переміщення                  | 01/10/2023      | Архівна Людмила Іванівна  | 235             | 235        | Відділ бухгалтерського об | ліку |      |
| Зміна прізвища                           |                | Bug: Coucos   | onenaujų uavasv – Provie: 10                  |                 |                           |                 |            |                           |      |      |
| Звільнення                               |                | v             | операци наказу Рядків: 10                     | •               |                           |                 |            |                           |      | *    |
|                                          |                |               |                                               |                 |                           |                 |            |                           |      | Luna |
| (3) ТОВ "ДЕМО"                           |                |               |                                               |                 |                           | 📓 adm           |            |                           |      | UK   |

Виконати проведення наказу по пункту меню Реєстр / Провести або комбінації клавіш Alt + P.

| <b>1</b> 31 | S-pro 7.11.050.999 - [Реєстр наказів] |           |    |                  |                                                                                                    |                  |                                                        |               |                   |          |             | _ 0 | X      |
|-------------|---------------------------------------|-----------|----|------------------|----------------------------------------------------------------------------------------------------|------------------|--------------------------------------------------------|---------------|-------------------|----------|-------------|-----|--------|
| Pee         | стр Правка Вид Звіти Сервіс ?         |           |    |                  |                                                                                                    |                  |                                                        |               |                   |          |             |     |        |
| *b          | Створити наказ                        | Ins       | 0  |                  |                                                                                                    |                  |                                                        |               |                   |          |             |     |        |
|             | Створити операцію                     | Shift+Ins |    |                  | Журнал: о                                                                                                    | Baumaur          | 600 100000                                             |               |                   |          | -           |     |        |
|             | Створити групову операцію             |           |    |                  | , internet in the second second secon | документи        | оез журналу                                            |               |                   |          | •           |     |        |
|             | Створити табличний наказ              |           | H. | Но ▼ Найме       | нування                                                                                                    |                  | Дата Статус                                            | ▼ One ▼<br>10 | Прізвище Ім'я По- | батькові |             | *   | ^      |
|             | Створити операції переміщення прац    | івників   | Ê  |                  | ння в дно змін до ц                                                                                                    | ататного розпису | 01/10/2023 Затвердже                                   | нии 10        | <пруповии наказ   |          |             |     |        |
| ŋ           | Копіювати                             | F5        |    |                  |                                                                                                    |                  |                                                        |               |                   |          |             |     |        |
| 2           | Змінити                               | F4        |    |                  |                                                                                                    |                  |                                                        |               |                   |          |             |     |        |
|             | Перегляд                              | Alt+F3    |    |                  |                                                                                                    |                  |                                                        |               |                   |          |             |     |        |
| *           | Видалити                              | F8        |    |                  |                                                                                                    |                  |                                                        |               |                   |          |             |     |        |
|             | Затвердити                            | Alt+F5    |    |                  |                                                                                                    |                  |                                                        |               |                   |          |             |     |        |
|             | Відмінити                             | Ctrl+F5   |    |                  |                                                                                                    |                  |                                                        |               |                   |          |             |     |        |
|             | Провести                              | Alt+P     |    |                  |                                                                                                    |                  |                                                        |               |                   |          |             |     |        |
|             | Відкликати                            | Alt+R     |    |                  |                                                                                                    |                  |                                                        |               |                   |          |             |     |        |
|             | Змінити реквізити наказу              | Alt+D     |    |                  |                                                                                                    |                  |                                                        |               |                   |          |             |     |        |
|             | Створити операцію зміни               | Alt+H     |    |                  |                                                                                                    |                  |                                                        |               |                   |          |             |     |        |
|             | Створити операцію відміни             | Alt+G     |    |                  |                                                                                                    |                  |                                                        |               |                   |          |             |     |        |
|             | Перемістити в журнал                  | Alt+M     |    |                  |                                                                                                    |                  |                                                        |               |                   |          |             |     |        |
| ð           | Відновити                             | Ctrl+F2   |    | Вид: Реєстр нака | зів Рядків: 1                                                                                                    | Відмічено 1      |                                                        |               |                   |          |             |     | ~      |
|             | Оповіщення                            | Alt+0     |    | Операції         | Стан Універс                                                                                                    | альні документи  | Вкладення                                              |               |                   |          |             |     |        |
|             | Контроль виконання наказу             | Alt+S     |    | №3/n *           | Операція                                                                                                    | Ψ.               | Дата 🔻 Прізвище Ім'я По                                | -батькові     | т № ка т          | Ta6.№    | 🔻 Підрозділ |     | ^      |
|             | Експорт                               |           |    | 6                | Відміна надбавки                                                                                                    | :                | 30/09/2023 Перший Олег Ро                              | манович       | 0002              |          | 2 Ректорат  |     |        |
|             | Імпорт                                |           |    |                  | Відміна надбавки                                                                                                    | 1                | 30/09/2023 Перший Олег Ро<br>20/09/2023 Перший Олег Ро | манович       | 0002              |          | 2 Ректорат  |     | - U.S. |
|             | Передати накази в систему "Економ"    |           |    |                  | Відміна надбавки                                                                                                    |                  | 30/09/2023 Перший Олег Ро<br>30/09/2023 Перший Олег Ро | манович       | 0002              |          | 2 Ректорат  |     | -      |
| -           |                                       | FQ        |    |                  |                                                                                                    |                  |                                                        |               |                   |          |             |     | -      |
| -           | Зберігати позначені звіти             | 15        |    | Вид: Список оп   | ерацій наказу                                                                                                    | Рядків: 10       |                                                        |               |                   |          |             | ,   | ×      |
|             | Друк без вибору                       |           | ~  |                  |                                                                                                    |                  |                                                        |               |                   |          |             |     |        |

В інформаційному вікні натиснути кнопку ОК.

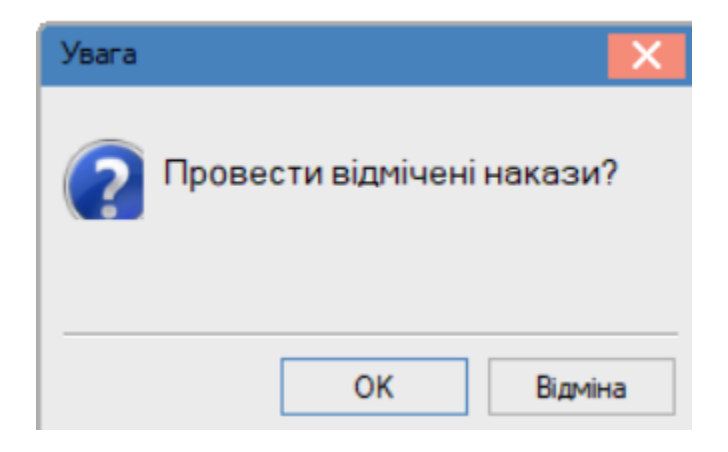

Наказ сформований і перебуває у статусі Проведений.

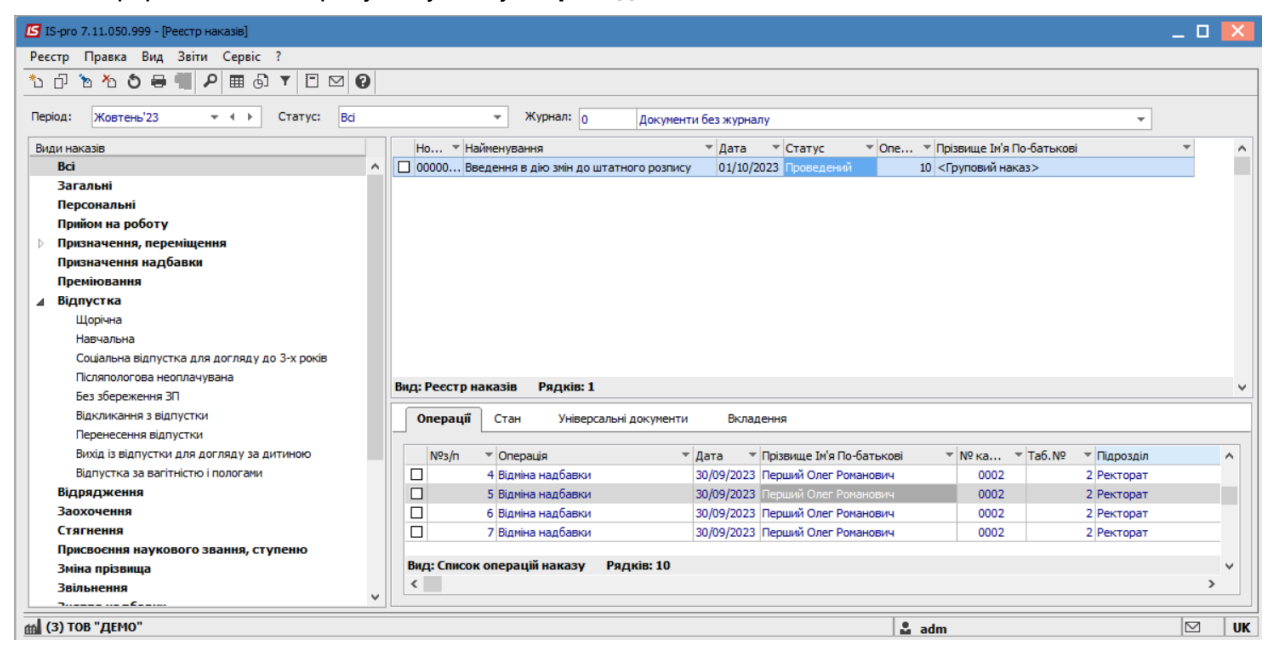

В результаті виконаних операцій в Особовій картці працівника відобразилася зміна окладу.

# 2.2.10. Формування повідомлення про прийняття працівника на роботу/укладення гіг-контракту

Формування **"Повідомлення про прийняття працівника...**" виконується у підсистемі **Облік персоналу / Облік кадрів** у групі модулів **Картотека** у модулі **Особові картки працівників**.

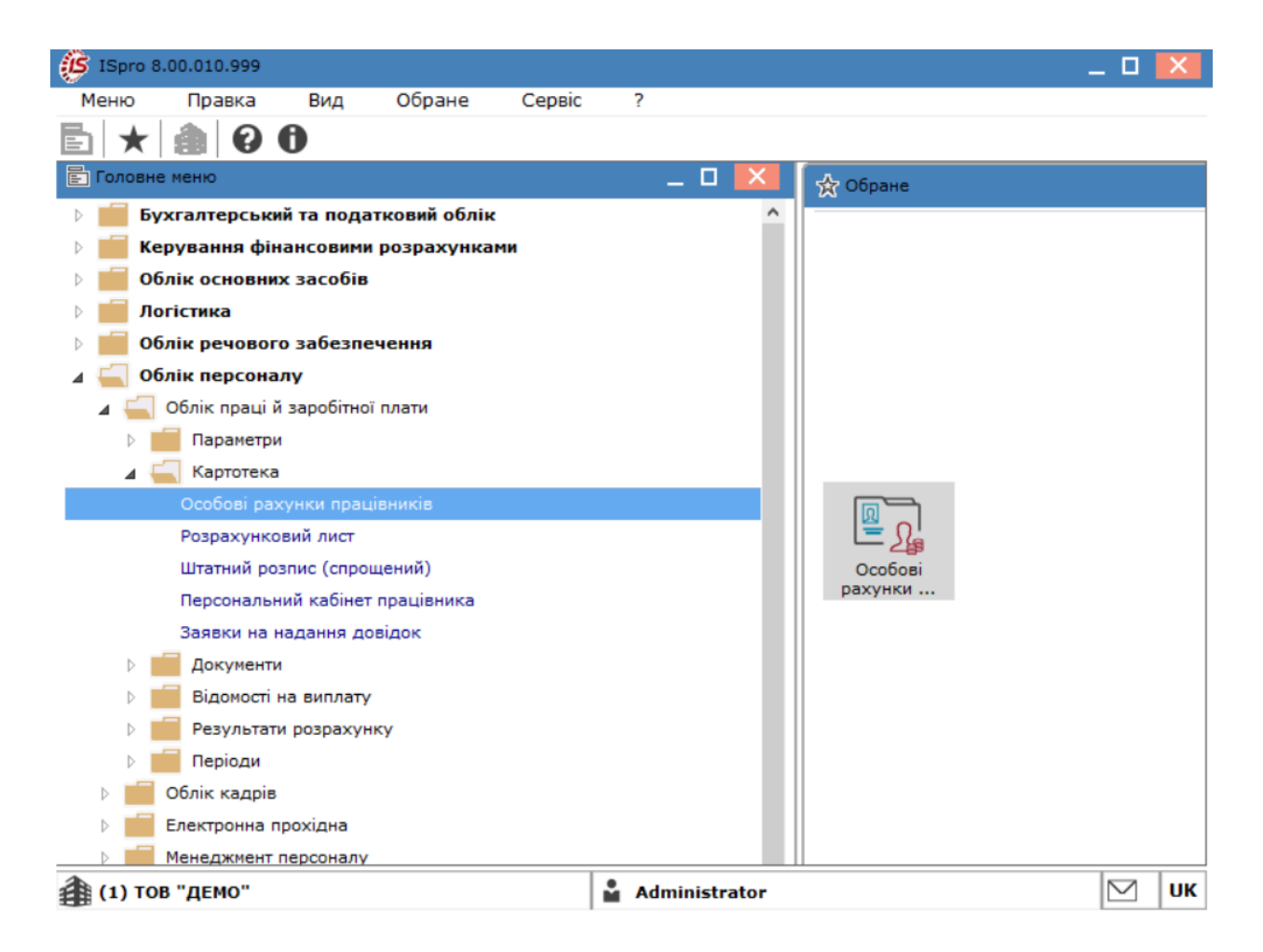

У реєстрі **Особові картки** перейти на особову карту новоприйнятого працівника по клавіші

Enterвідкрити картку працівника

| Реєстр  | Правка            | Вид Зв        | іт Сервіс ?                       |                                    |
|---------|-------------------|---------------|-----------------------------------|------------------------------------|
| *1      | 🐆 🍾 🚍 🖏           |               |                                   | 0                                  |
| Період: | 03/01/2025        |               | • Всі • Без звільнених            | О Тільки звільнені                 |
| Nº Ka   | артки             | табельни т    | 🔻 Прізвище Ім'я По батькові       | • Підрозділ                        |
|         | 0162              | 162           | Юристконсульт Захар Макарович     | Юридичний відділ                   |
|         | 238               | 238           | Шевченко Іван Іванович            | Виробничий відділ                  |
|         | 0080              | 80            | Читач Лука Андрійович             | Сектор читальних залів             |
|         | 221               | 221           | Тест Тест Тест                    | Виробничий відділ                  |
|         |                   | 239           | Тест Іван Іванович                | Виробничий відділ                  |
|         | 0003              | 3             | Розумна Вероніка Вікторівна       | Служба бухгалтерського обліку і фі |
|         | 0051              | 51            | Режисер Леонід Леонідович         | Центр культури та мистецтва        |
|         | 0016              | 16            | Провідний Анатолій Петрович       | Навчально-науковий інститут обліку |
|         | 0005              | 5             | Помічний Григорій Іванович        | Ректорат                           |
|         | 0055              | 55            | Поліграфічна Алла Олександрівна   | Видавничо-поліграфічний центр      |
|         | 0002              | 2             | Перший Олег Романович             | Ректорат                           |
|         | 0068              | 68            | Невропатолог Петро Петрович       | Медичний центр                     |
|         | 0008              | 8             | Метода Ольга Григорівна           | Секретаріат Вченої ради            |
|         | 0087              | 87            | Комплектна Жанна Борисівна        | Відділ комплектування документів   |
|         | 0132              | 132           | Комендант Микита Сергійович       | Господарська група                 |
|         | 0022              | 22            | Кафедральна Євгенія Віталіївна    | Кафедра бухгалтерського обліку     |
|         | 0054              | 54            | Звукооператор Давид Олександрович | Центр культури та мистецтва        |
|         | 0078              | 78            | Збережена Антоніна Георгіївна     | Сектор зберігання фондів           |
|         | 0010              | 10            | Заступна Наталія Петрівна         | Навчально-науковий інститут обліку |
| Run: Do | sern acabanus usa | Tou Baquio: 7 |                                   |                                    |
| бид: Ре | естр осооових кар | ток рядків: 2 | :5                                |                                    |
| •       |                   |               |                                   | /                                  |

При необхідності формування **"Повідомлення про прийняття..."** на декількох працівників, потрібно поставити відмітки в першій колонці.

| Pe  | естр  |      | Правка    |            | Вид   |         | Звіт       |         | Cep     | зіс     | ?          |        |                    |      |                                   |   |
|-----|-------|------|-----------|------------|-------|---------|------------|---------|---------|---------|------------|--------|--------------------|------|-----------------------------------|---|
|     | *     | 1    | × 🖶       | $\Diamond$ | ٩x    | []}     | ρ          |         | Ĵ       | T       | a <b>r</b> |        | $\bigtriangledown$ | 0    |                                   |   |
| lep | оіод: | 03   | 3/01/2025 |            |       |         | •          | •       | ) Bci   |         | Без зв     | ільнен | их                 | -    | 🔿 Тільки звільнені                |   |
|     | Nº ĸa | ртки |           | Ŧ          | Табел | тьни    | - <b>-</b> | 🔻 Пріз  | вище    | Ім'я П  | о баты     | кові   |                    |      | <b>Тідрозділ</b>                  | - |
|     |       |      | 0162      |            |       | :       | 162        | Ористк  | онсул   | ьт Зах  | ар Ма      | каров  | ич                 | F    | Оридичний відділ                  |   |
|     |       | 238  |           |            |       |         | 238 L      | Цевче   | нко Іва | эн Іва  | нович      |        |                    | E    | Зиробничий відділ                 |   |
|     |       |      | 0080      |            |       |         | 80 V       | Іитач Ј | Пука А  | ндрій   | ович       |        |                    | C    | Сектор читальних залів            |   |
| ✓   |       |      | 221       |            |       | :       | 221 7      | ест Те  | ст Тес  | т       |            |        |                    | E    | Зиробничий відділ                 |   |
| ✓   |       |      | 589       |            |       | :       | 239 1      | ест Ів  | ан Іва  | нович   | 1          |        |                    | E    | Зиробничий відділ                 |   |
| •   |       |      | 0003      |            |       |         | 3 F        | озумн   | а Верс  | ніка В  | Вікторі    | вна    |                    | (    | Служба бухгалтерського обліку і ф |   |
| •   |       |      | 0051      |            |       |         | 51 F       | ежисе   | р Леон  | нід Ле  | онідов     | зич    |                    | L    | Центр культури та мистецтва       |   |
| 4   |       |      | 0016      |            |       |         | 16 F       | Іровід  | ний Ан  | атолії  | й Петро    | ович   |                    | H    | Навчально-науковий інститут облік |   |
| 4   |       |      | 0005      |            |       |         | 5 [        | Іомічні | ий Гри  | горій 🛛 | Іванов     | ич     |                    | F    | Ректорат                          |   |
|     |       |      | 0055      |            |       |         | 55 I       | Іолігра | фічна   | Алла    | Олекс      | андрі  | вна                | E    | Зидавничо-поліграфічний центр     |   |
|     |       |      | 0002      |            |       |         | 2 [        | Іершиі  | й Олег  | Роман   | нович      |        |                    | F    | Ректорат                          |   |
|     |       |      | 0068      |            |       |         | 68 H       | Іеврог  | атолог  | Петр    | о Петр     | ович   |                    | P    | Медичний центр                    |   |
|     |       |      | 8000      |            |       |         | 8 1        | 1етода  | Ольга   | а Грип  | орівна     |        |                    | 0    | Секретаріат Вченої ради           |   |
|     |       |      | 0087      |            |       |         | 87 H       | Сомпле  | ктна Х  | Канна   | Борис      | івна   |                    | E    | Відділ комплектування документів  |   |
|     |       |      | 0132      |            |       |         | 132 H      | оменд   | ант Ми  | икита   | Сергій     | ович   |                    | ſ    | осподарська група                 |   |
|     |       |      | 0022      |            |       |         | 22 H       | афед    | ральна  | е Свге  | нія Віт    | аліївн | а                  | F    | Кафедра бухгалтерського обліку    |   |
|     |       |      | 0054      |            |       |         | 54 3       | вукоо   | перато  | ор Дав  | вид Ол     | ексан  | дрови              | iч l | Центр культури та мистецтва       |   |
|     |       |      | 0078      |            |       |         | 78 3       | береж   | сена А  | нтонін  | а Геор     | гіївна |                    | 0    | Сектор зберігання фондів          |   |
|     |       |      | 0010      |            |       |         | 10 3       | аступ   | на Нат  | алія П  | Іетрівн    | a      |                    | H    | Чавчально-науковий інститут облік |   |
| Ви  | д: Ре | єстр | особових  | карто      | ок Р  | , ядкіі | B: 25      | Від     | мічен   | o 7     |            |        |                    |      |                                   | , |
| ۲   |       | -    |           | -          |       |         |            |         | -       |         |            |        |                    |      | >                                 |   |
|     |       | _    |           |            |       |         |            |         |         |         |            |        |                    | _    |                                   |   |

Далі перейти до пункту меню **Реєстр/Друк** або натиснути клавішу **F9**.

| P  | еєстр                    | Правка         | Вид         | Звіт        | Сервіс  | ?                          |                                                                |
|----|--------------------------|----------------|-------------|-------------|---------|----------------------------|----------------------------------------------------------------|
|    | Відкрити                 |                |             |             |         |                            | 3                                                              |
| h  | Створити                 |                |             |             | Ins     |                            |                                                                |
|    | Змінити                  |                |             |             | F4      | Без звільнених             | <ul> <li>Тільки звільнені</li> </ul>                           |
| 6  | Вилалити                 |                |             |             | F8      |                            |                                                                |
|    | Вілновити                |                |             |             |         | По батькові                | Підрозділ                                                      |
| ก  | Копіювати                |                |             |             | E5      | ахар Макарович             | Юридичний відділ                                               |
| 1- | Konnobary                |                |             |             | 15      | занович                    | Виробничий відділ                                              |
|    | Коригуван                | ня картотек    | и           |             |         | ійович                     | Сектор читальних залів                                         |
|    | Переміще                 | ння            |             |             | •       |                            | Виробничий відділ                                              |
|    | Накази                   |                |             |             | Alt+P   | 14                         | Виробничий відділ                                              |
|    | Накази по                | працівнику.    |             |             |         | ) Вікторівна               | Служба бухгалтерського обліку і фі                             |
|    | Просуванн                | ня по держсл   | vжбі        |             | Alt+G   | Теонідович                 | Центр культури та мистецтва                                    |
|    | Сповішени                | ня             |             |             | Alt+O   | ій Петрович                | Навчально-науковий інститут обліку                             |
| 6  | сповщен                  |                |             |             |         | і Іванович                 | Ректорат                                                       |
| S  | Оновити                  |                |             |             | Ctrl+F2 | а Олександрівна            | Видавничо-поліграфічний центр                                  |
|    | Друк                     |                |             |             | F9      | анович                     | Ректорат                                                       |
|    | 36ерігати                | позначені зв   | іти         |             |         | гро Петрович               | медичний центр                                                 |
|    | Друк без в               | зибору         |             |             |         | порівна                    | Секретаріат вченої ради                                        |
|    | Друк доку                | мента          |             |             | Ctrl+F9 | а Борисівна                | Бідділ комплектування документів                               |
|    | Зведена т                | аблиця         |             | Shift       | +Ctrl+C | а Сергиович                | Кафелра буугалтерського обліку                                 |
| P  |                          |                | едставлення | даних Shift | +Ctrl+E | авид Олександрович         | Пентр культури та мистентва                                    |
|    | Експорт п                |                |             |             |         |                            |                                                                |
|    | Експорт по<br>Заявки пр  | ацівників на І | надання доя | зідок       | Alt+7   | іна Георгіївна             | Сектор зберігання фондів                                       |
|    | Експорт по<br>Заявки про | ацівників на   | надання дов | зідок       | Alt+Z   | іна Георгіївна<br>Петрівна | Сектор зберігання фондів<br>Навчально-науковий інститут обліку |

У відкритому діалоговому вікні обрати необхідну форму звіту та натиснути кнопку **ОК**.

| 😥 Вибір вихідної форми                   | _ 🗆 🗙          |
|------------------------------------------|----------------|
| Реєстр Вид Сервіс ?                      |                |
| 😩 🐚 🏹 🏷 🕞 🖻 🕑                            |                |
| Код табл Найменування                    |                |
| ⊿ Пеню звітів                            |                |
| 🗌 FR Повідомлення про прийняття працівні | иків на роботу |
|                                          |                |
|                                          |                |
|                                          |                |
|                                          |                |
| <                                        | >              |
|                                          | ~              |
|                                          |                |
|                                          | ~              |
| Експорт поточного представле ОК          | Скасувати      |

У разі відсутності необхідної форми, перейти до пункту меню **Реєстр/Налаштування меню звітів** та додати потрібну форму звіту за допомогою клавіші **F5**.

| ß              | Вибір вихі                      | дної форми               |                                              | _ 🗆 📈        |
|----------------|---------------------------------|--------------------------|----------------------------------------------|--------------|
| Реєстр Вид     |                                 | Сервіс                   | ?                                            |              |
| <b>2</b><br>10 | Відкрити<br>Змінити             | /Вибрати                 | Enter<br>F4                                  |              |
|                | Налашту                         | вання меню               | звітів Shift+F4                              |              |
|                | Пошук                           |                          | F7                                           |              |
| √/<br>×∕       | Відмітити все<br>Зняти відмітки |                          | Alt+Num +<br>Alt+Num -                       |              |
|                | Імпорт н<br>Експорт             | алаштуваны<br>налаштуван | • <u>O</u> LAP куба<br>нь O <u>L</u> AP куба |              |
| []}            | Вихід                           |                          | Esc                                          |              |
| <              |                                 |                          |                                              | >            |
|                |                                 |                          |                                              |              |
| Екс            | спорт поточ                     | ного предста             | авле                                         | ОК Скасувати |

Після обрання (додавання) форми звіту, натиснути клавішу ОК.

У вікні параметрів обрати інформацію:

- В полі Тип- зазначити потрібне (початкове, скасовуюче);
- Вказати Звітний період;

Повідомлення про прийняття працівника на роботу

 $\times$ 

| Тип: Початкове 🗸 🗸            | Звітний період: | Січень '25 🛛 🗸 |
|-------------------------------|-----------------|----------------|
| Номен Початкове<br>Скасовуюче | . (C_DOC_TYPE): |                |
| Номер док. у періоді (С_DO    |                 |                |

Натиснувши на вкладку **Вибір облікового складу**, обрати або змінити обліковий склад, проставити відповідні відмітки, після чого натиснути кнопку **ОК**.

| 修 Обліковий склад                                                                                                    |           | _        |      | $\times$ |
|----------------------------------------------------------------------------------------------------|-----------|----------|------|----------|
| <ul> <li>✓ 1. Постійний</li> <li>✓ 2. Сумісник</li> <li>Э. Позасписковий</li> <li>✓ 5. Договір ЦПХ</li> <li>Б. Тимчасовий</li> <li>✓ 7. на період відпустки і</li> </ul> | по догляд | ц за дит | иною |          |
| 🔲 10. Студенти                                                                                                    |           |          |      |          |
|                                                                                                    |           |          |      |          |
|                                                                                                    |           |          |      |          |
|                                                                                                    |           | ОК       | Скас | увати    |

У разі потреби внесення змін у рядки **П.І.Б** чи **ІПН** підписантів поставити відмітку в полі **Ввести** керівника та бухгалтера та внести необхідні дані.

| Ввести керівника та бухгалтера |   |
|--------------------------------|---|
| Керівник:                      |   |
| П.І.Б. Василь РЕКТОРОВ         |   |
| INH: 111111111                 | _ |
| Головний бухгалтер:            |   |
| П.І.Б. Вероніка РОЗУМНА        | ] |
| INH: 111111303                 |   |

У разі потреби здійснення експорту у систему **М.Е.Doc** поставити відмітку у рядку **Експорт у М.Е.Doc.** та обрати місце для експорту..

| EKCNOPT y M.E.Doc C:\ |    |           |
|-----------------------|----|-----------|
|                       | ОК | Скасувати |

н

Після внесення всієї інформації, натиснути кнопку ОК.

| Повідомлення про прийняття працівника на робо                                                                                                    | х Х                                                                                                    |
|----------------------------------------------------------------------------------------------------|----------------------------------------------------------------------------------------------------|
| Тип: Початкове                                                                                                    | 25                                                                                                    |
| помер док. у періоді (с_ООС_СІЛТ):                                                                                                    |                                                                                                    |
| Категорія особи<br>1 - Наймані працівники за основним місцем роботи<br>2 - Працівники за сумісництвом<br>3 - Гіг-спеціалісти за гіг-контрактом<br>4 - Працівники на підставі ЦПД<br>5 - Домашні працівники | Обліковий склад Вибір облікового складу<br>1. Постійний<br>2. Сумісник<br>5. Договір ЦПХ<br>7. на період відпустки по догляду за дитиною |
| Ввести керівника та бухгалтера                                                                                                    | -                                                                                                    |
| Керівник:                                                                                                    |                                                                                                    |
| П.І.Б. Василь РЕКТОРОВ                                                                                                    |                                                                                                    |
| INH: 111111111                                                                                                    |                                                                                                    |
| Головний бухгалтер:                                                                                                    |                                                                                                    |
| П.І.Б. Вероніка РОЗУМНА                                                                                                    |                                                                                                    |
| INH: 1111111303                                                                                                    |                                                                                                    |
| EKCROPT Y M.E.Doc C:\                                                                                                    |                                                                                                    |
|                                                                                                    | ОК Скасувати                                                                                                    |

### Повідомлення сформовано.

| 1.                                                                                                    | Тип пов                                                                                                    | ідомлення                                                                                                    |                                                                                                    |                                                 | Х початкове                                                   |                                                                                                    |                                                                                                    |  |  |  |  |  |  |
|----------------------------------------------------------------------------------------------------|----------------------------------------------------------------------------------------------------|----------------------------------------------------------------------------------------------------|----------------------------------------------------------------------------------------------------|-------------------------------------------------|---------------------------------------------------------------|----------------------------------------------------------------------------------------------------|----------------------------------------------------------------------------------------------------|--|--|--|--|--|--|
| 2.                                                                                                    | Код згі<br>платник                                                                                                    | дно з ЄДРПОУ<br>а податків або се                                                                                                    | // реєстраційний<br>рія (за наявності                                                                                | номер облікової картки<br>і) та номер паспорта* | 11                                                            | 1223344                                                                                                    |                                                                                                    |  |  |  |  |  |  |
| 3.                                                                                                    | Наймену<br>страхув:<br>з домац                                                                                                    | йменування/прізвище, ім'я, по батькові (за наявності)<br>рахувальника або фізичної особи, яка уклала трудовий договір Заклад вищої освіти III - IV р.а.<br>домашнім працівником |                                                                                                    |                                                 |                                                               |                                                                                                    |                                                                                                    |  |  |  |  |  |  |
| 4. Пор<br>кова<br>ном                                                                                                    | 1         1         322145987         7. Унікальний номер<br>ковий<br>податків або серія (за<br>паспорта*         8. Прізвище, ім'я, по<br>запису в Єдиному<br>державному<br>державному<br>пестрі (за наявності)         8. Прізвище, ім'я, по<br>наявності) застрахован<br>домашнього прац           1         1         322145987         Тест Іван Іван |                                                                                                    | <ol> <li>Прізвище, ім'я, по батькові (за<br/>наявності) застрахованої особи або<br/>домашнього працівника</li> </ol> | 9.<br>р<br>при                                  | . Номер наказу або<br>юзпорядження про<br>йняття на роботу*** | <ol> <li>Дата видання наказу<br/>або розпорядження про<br/>прийняття на роботу/<br/>дата укладення<br/>гіг-контракту/дата<br/>укладення<br/>цивільно-правового<br/>договору з бо трупового<br/>договору з домашнім<br/>праці внихом</li> </ol> | <ol> <li>Дата початку робот<br/>/ початку виконання<br/>робіт (надання послуг)<br/>гіт-спеціалістом /<br/>початку виконання роб<br/>(надання послуг) особо<br/>на підставі<br/>цивітьно-правового<br/>договору</li> </ol> |  |  |  |  |  |  |
| 1                                                                                                    |                                                                                                    |                                                                                                    | Тест Іван Іванович                                                                                                   |                                                 |                                                               | 02.12.2024                                                                                                    | 02.12.2024                                                                                                    |  |  |  |  |  |  |
| 1         1         322145987         Тист Іван Іванович         02.12.2024         02.12.2024           12. Дата формування повідомлення у страхувальника або фізичної особи, яка уклала трудовий договір з домашнім працівником         015         012         210         215 |                                                                                                    |                                                                                                    |                                                                                                    |                                                 |                                                               |                                                                                                    |                                                                                                    |  |  |  |  |  |  |

# 2.3. Облік заробітної плати

В розділі надані матеріали, щодо розрахунків зі співробітниками по заробітній платі.

## 2.3.1. Налаштування аліментів на 2-х дітей

Формування утримань по аліментах і виконавчих листах для кожного працівника у якого є виконавчий лист, виконується в підсистемі **Облік праці й заробітної плати**, в групі **Картотека,** в модулі **Особові рахунки працівників**.

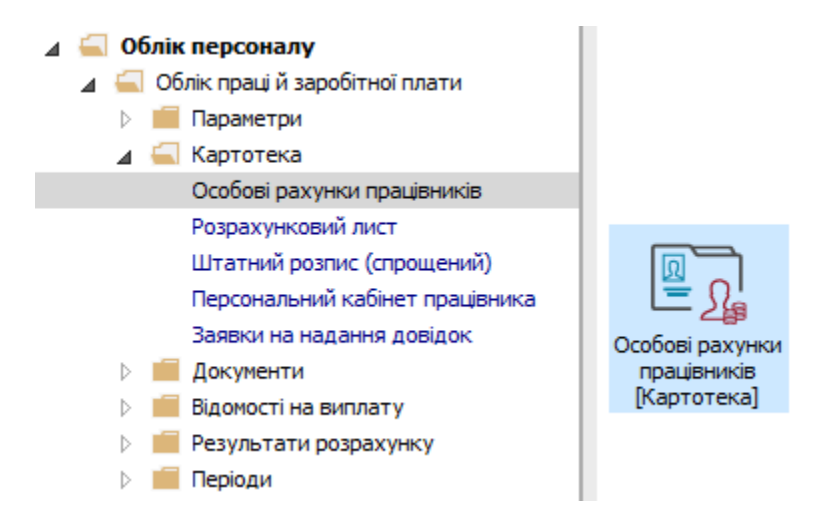

Розглянемо приклад налаштування для виплати аліментів на 2-х дітей за умови розрахунку аліментів .у відсотковому відношенні від доходу.

Для цього необхідно створити утримання типу **Аліменти** на отримувача аліментів. Згідно наданих документів утримання формуватимуться часткою від доходу .

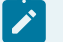

#### Примітка:

Частка заробітку (доходу) матері, батька, яка буде стягуватися як аліменти на дитину, визначається судом.

Якщо стягуються аліменти на двох і більше дітей, суд визначає єдину частку від заробітку (доходу) матері, батька на їх утримання, яка буде стягуватися до досягнення найстаршою дитиною повноліття.

В **Особовому рахунку працівника** в розділі **Призначення і переміщення** в пункті **Постійні утримання** необхідно вказати дані для розрахунку. Для створення нового запису курсор встановити в верхню табличну частину. По пункту меню **Реєстр / Створити** або клавіші **Insert** відкрити вікно створення. По клавіші **F3** відкрити вікно з переліком видів виплат.

У вікні **Вибір виду оплати** здійснити вибір постійного утримання з видом оплати **Аліменти** з групи **Виконавчі листи** (код або назва виду оплат можуть мати інше значення). Натиснути кнопку **ОК.** 

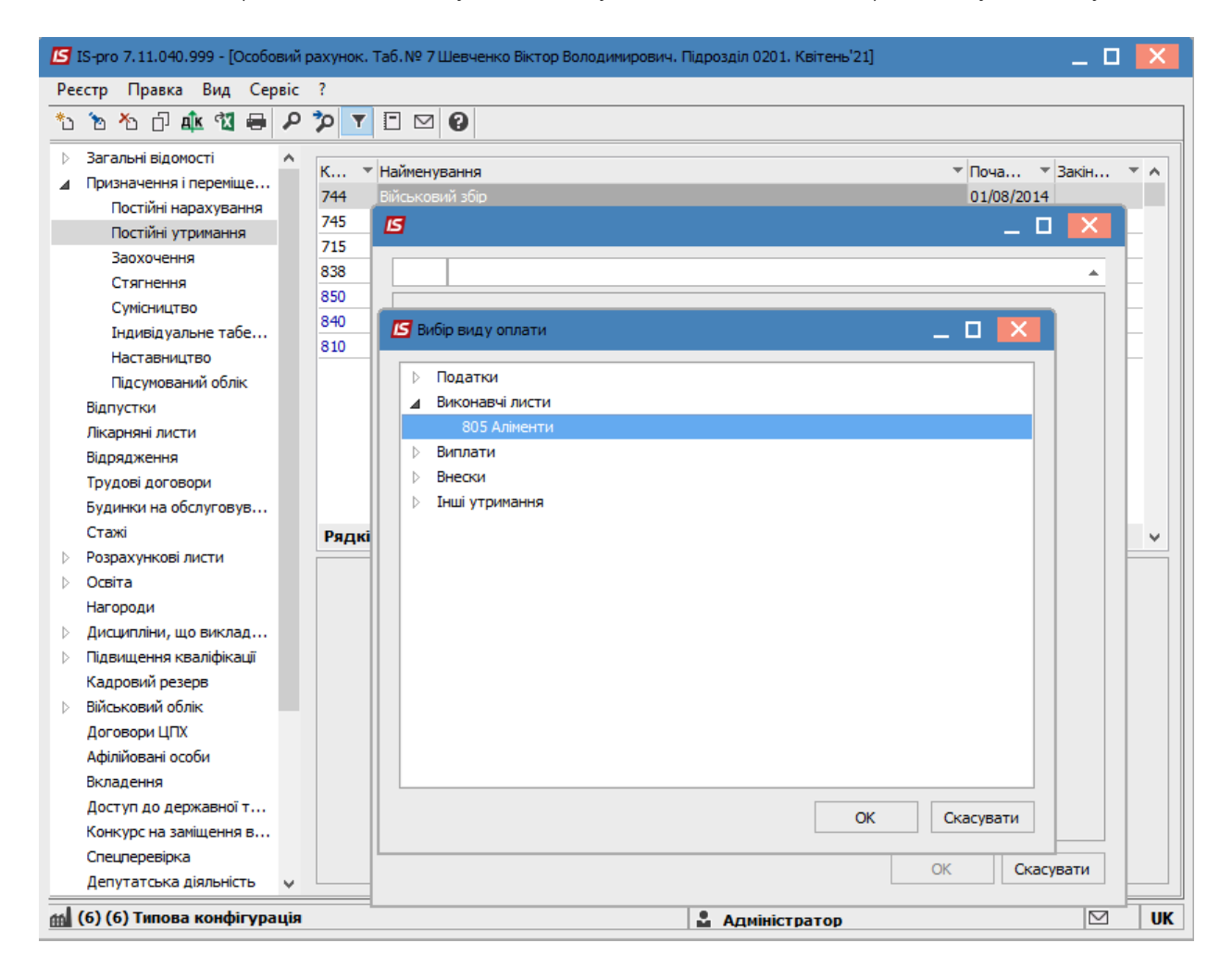

Вибрати Спосіб виплати (зараз найчастіше обирається Банк).

| 🖪 IS-pro 7.11.040.999 - [Особовий                                                                                                    | рахунок. Таб.№ 7 Шевченко Віктор Володимирович. Підрозділ 0201. Квітє                                                            | ень'21] 💶 🔼                                                                                  |
|----------------------------------------------------------------------------------------------------|----------------------------------------------------------------------------------------------------|----------------------------------------------------------------------------------------------|
| Реєстр Правка Вид Сервіс                                                                                                    | ?                                                                                                    |                                                                                              |
| 🏷 🏷 🖧 🗗 🕰 🖶 🔎                                                                                                    | 🎾 T 🖸 🛛 🚱                                                                                                    |                                                                                              |
| <ul> <li>Вагальні відомості</li> <li>Призначення і переміще<br/>Постійні нарахування</li> <li>Постійні нарахування</li> <li>Заохочення</li> <li>Стягнення</li> <li>Сумісництво</li> <li>Індивідуальне табе</li> <li>Наставництво</li> <li>Підсумований облік</li> <li>Відпустки</li> <li>Лікарняні листи</li> <li>Відрядження</li> <li>Трудові договори</li> <li>Будинки на обслуговув</li> <li>Стажі</li> <li>Розрахункові листи</li> <li>Освіта</li> <li>Нагороди</li> <li>Дисципліни, що виклад</li> <li>Підвищення кваліфікації</li> <li>Кадровий резерв</li> <li>Військовий облік</li> <li>Договори ЦПХ</li> <li>Афілійовані особи</li> <li>Вкладення</li> <li>Доступ до державної т</li> <li>Конкурс на заміщення В</li> </ul> | К У Найменування<br>744 Військовий збір<br>745<br>715<br>838<br>850<br>840<br>810<br>Спосіб<br>Каса<br>Пошта<br>Банк<br>Ощадбанк | <ul> <li>Поча У Закін У А<br/>01/08/2014</li> <li>Х</li> <li>Х</li> <li>Скасувати</li> </ul> |
| í (6) (6) Типова конфігурація                                                                                                    | 🚨 Адміністратор                                                                                                    | ) 🗹 UK                                                                                       |

Заповнити поля:

- Дату початку нарахувань за виконавчим листом;
- Дату закінчення утримання за виконавчим листом;
- Прописати Дату народження дитини;
- Прописати Дату народження 2-ї дитини;
- Відсоток утримання;
- Вказати Отримувача;
- Контрагента;
- Банк;
- Розрахунковий рахунок;
- Особовий рахунок.

Для коректного розрахунку аліментів з відсотковим зазначенням необхідно заповнити також поля:

- Максимальний % від заробітку;
- Не менше % прожиткового мінімуму;
- Не більше 10 прожиткових мінімумів.

Для збереження операції натиснути кнопку ОК.

| 5                             | _ 0                                                | ×   |
|-------------------------------|----------------------------------------------------|-----|
| 805 Аліменти                  |                                                    | *   |
| Спосіб                        | Банк                                               | ^   |
| Відомість                     |                                                    |     |
| Дата начала                   | 02/04/2021                                         |     |
| Дата закінчення               | 02/07/2025                                         |     |
| Дата народження дитини        | 03/07/2007                                         |     |
| Дата народження 2-ї дитини    | 21/10/2015                                         |     |
| Дата народження 3-ї дитини    |                                                    |     |
| Макс. % від заробітку         | 50                                                 |     |
| Не менше % прожиткового мін.  | 50                                                 |     |
| Відсоток                      | 33.00                                              |     |
| Сума                          |                                                    |     |
| Заборгованість                |                                                    |     |
| Залишок                       |                                                    |     |
| Дата початку індексації       |                                                    |     |
| Отримувач                     | Шевченко М.М.                                      |     |
| ΙΗΠ                           | 311111122                                          |     |
| Індекс                        |                                                    |     |
| Адреса                        |                                                    |     |
| Контрагент                    | ТВБВ № 10026/0712 філії головного управління по м. |     |
| Банк                          | ФГОЛОВНЕ УПРАВЛІННЯ ПО АТОЩАД М.КИЇВ               |     |
| Розрахунковий рахунок         | 292439712011                                       |     |
| Особовий рахунок              | 11111                                              |     |
| Р/Р збору                     |                                                    |     |
| Вид збору                     |                                                    |     |
| Терміновий тариф              |                                                    |     |
| Виконавчий лист               |                                                    |     |
| • Дата                        |                                                    |     |
| • Номер                       |                                                    |     |
| Назва виконавчого документу   |                                                    |     |
| Не більше 10 прожиткових мін. | Так                                                | ~   |
|                               | ОК Скасува                                         | эти |

У працівника в **Постійних утриманнях** відобразився новий запис, згідно якого буде проводитися утримання аліментів.

| 🖪 IS-pro 7.11.040.999 - [Особовий           | і рахунок. | Таб.№ 7 Шевченк   | о Віктор Володимирович. Підрозділ 0201. Квітень'21] | _ 0                   | ×   |
|---------------------------------------------|------------|-------------------|-----------------------------------------------------|-----------------------|-----|
| Реєстр Правка Вид Сервіс                    | ?          |                   |                                                     |                       |     |
| 🎦 🚡 🏧 🖬 🖉 🖶 🖊                               | <b>7</b>   |                   |                                                     |                       |     |
| 👌 Загальні відомості 🔺                      | v          | ปลบันอากกลายแล    |                                                     |                       |     |
| Призначення і переміще…                     | 744        | Паименування      |                                                     | • 1104a • SakiH •     | ^   |
| Постійні нарахування                        | 745        | Військовий збір з |                                                     | 01/08/2014            | -   |
| Постійні утримання                          | 715        | Полаток з похол   |                                                     | 01/03/2014            | -   |
| Заохочення                                  | 838        | Компенсація розб  | алансу заборгованості за ЛФ/ЕК                      | 01/01/2004            | -   |
| Стягнення                                   | 850        | Виплата зарплат   |                                                     | 01/09/2020            | -   |
| Сумісництво                                 | 840        | Аванс             |                                                     | 01/09/2020            | -   |
| Індивідуальне табе                          | 810        | Міжрозрах, випла  | Ta                                                  | 01/09/2020            | -   |
| Наставництво                                | 805        | Аліменти          |                                                     | 02/04/2021 02/07/2025 |     |
| Підсумований облік                          |            |                   |                                                     |                       |     |
| Відпустки                                   | Рядкі      | в: 8              |                                                     |                       | ×   |
| Лікарняні листи                             | Спосіб     |                   | Банк                                                |                       |     |
| Відрядження                                 | Відоміс    | ть                |                                                     |                       |     |
| Грудові дої овори                           | Bincott    |                   | 33.00                                               |                       |     |
| Стажі                                       | Одсото     |                   | 33.00                                               |                       | -1  |
|                                             | Одерж      | увач              | шевченко м.м.                                       |                       |     |
|                                             | Індекс     |                   |                                                     |                       | -11 |
| Нагороди                                    | Адреса     | 3                 |                                                     |                       | _   |
| <ul> <li>Дисципліни, що виклад</li> </ul>   | Контра     | агент             | ТВБВ № 10026/0712 філії головного управління по м.  |                       |     |
| <ul> <li>Підвищення кваліфікації</li> </ul> | Банк       |                   | ФГОЛОВНЕ УПРАВЛІННЯ ПО АТОЩАД М.КИЇВ                |                       |     |
| Кадровий резерв                             | Розрах     | унковий рахунок   | 292439712011                                        |                       |     |
| Військовий облік                            | Особов     | зий рахунок       | 11111                                               |                       |     |
| Договори ЦПХ                                | Лжере      | ло фінансування   | Загальний фонд державного бюджету                   |                       |     |
| Афілійовані особи                           | Таблиц     |                   |                                                     |                       | -11 |
| Вкладення                                   | TOOTINE    | рикосфіціанно     |                                                     |                       | _   |
| Доступ до державної т                       |            |                   |                                                     |                       |     |
| Конкурс на заміщення в                      |            |                   |                                                     |                       |     |
|                                             |            |                   |                                                     |                       |     |
| 🛗 (б) (б) Типова конфігурація               |            |                   | 📱 Адміністрат                                       | rop 🛛                 | UK  |

Після заповнення даних за виконавчим листом, в розрахунковому листі буде проводитися автоматичний розрахунок суми утримання. При необхідності, можна переглянути розрахунки в розрахунковому листі працівника.

Для подальших дій перейти до розділу **Розрахункові листи** та в табличній частині по клавіші **Enter** відкрити **Розрахунковий лист** за поточний період.

На закладці виду **Стандартний** або **Табличний** (вибір виконується для вашої зручності) у розділі **Утримання** курсор встановити на записі виду **Аліменти**.

По контекстному меню вибрати пункт Роз'яснення розрахунку.

| 🖪 Розра                                                                                                    | ахунковий лист. Вид: Станда          | артний  |        |      |          |   |         |                               |           |             |          |           |        |         |    | _ 🗆 📕        | ×   |
|----------------------------------------------------------------------------------------------------|--------------------------------------|---------|--------|------|----------|---|---------|-------------------------------|-----------|-------------|----------|-----------|--------|---------|----|--------------|-----|
| Реєстр                                                                                                    | Правка Вид Сервіс                    | ?       |        |      |          |   |         |                               |           |             |          |           |        |         |    |              |     |
| ් 👛                                                                                                    | 🎦 🐂 🖶 👂 🞾 🖸                          | ⊠ 0     |        |      |          |   |         |                               |           |             |          |           |        |         |    |              |     |
| 7                                                                                                    | Шевченко Віктор                      | Володим | ирович |      | A 4      | Þ | Квітен  | ıь' <mark>21 (</mark> поточни |           |             | ŧ        | $\square$ | *      | -       | G  |              |     |
| Підрозді                                                                                                    | л: 0201 Адміністрація                |         |        |      |          |   | Категор | рія: О                        | Ж         | Вирі        | зати     |           |        |         |    | Ctrl+        | X   |
| Посада:         14 Спеціаліст 1 катег           Оплата:         10 Оклад           Пільги:         Відсутні |                                      | eropii  | 5'30   | 0.00 |          |   | Графік: | 1 40-годин<br>22 175          | Ē         | Копі        | ювати    |           |        |         |    | Ctrl+        | C   |
|                                                                                                    |                                      |         | 5.50   | 0.00 |          |   | Факт:   | 22 175                        | ி         | ] Вставити  |          |           |        |         |    | Ctrl+V       | V   |
| К-ть ста                                                                                                    | вок: 1.000                           |         |        |      |          |   |         |                               | 0         | Відк        | рити     |           |        |         |    | Ctrl+Ent     | er  |
| ДΦ:                                                                                                    | le: Ba                               |         |        |      |          |   |         |                               |           | Ство        | рити     |           |        |         |    | Ir           | ns  |
| Ста                                                                                                    | Стандартний Табличний Фонди Проводки |         |        |      |          |   |         | 1                             | 3 Змінити |             |          |           |        |         | F  | F4           |     |
|                                                                                                    |                                      |         |        |      |          |   |         |                               |           | Стор        | онувати  |           |        |         |    | Alt+         | -S  |
| Код                                                                                                    | Нарахування                          | Дні     | Години | Сума |          | ^ | Код     | Утримання                     | ⊁ጏ        | Вида        | алити    |           |        |         |    | F            | F8  |
|                                                                                                    | Квітень'21                           |         |        |      |          |   |         | Квітень'21                    |           | Пер         | егляд    |           |        |         |    | Alt+F        | F3  |
| 10                                                                                                    | Оклад                                | 22      | 175.00 |      | 5'300.00 |   | 715     | Податок з дохо                |           | EKCE        |          | гочного   | предст | гавленн | g  | Shift+Ctrl+  | + F |
| 386                                                                                                    | Доплата до мінімальної за.           | . 22    | 175.00 |      | 700.00   |   | 744     | Військовий збір               |           |             |          |           |        |         | F  | -<br>F9      |     |
|                                                                                                    |                                      |         |        |      |          |   | 005     | AMINGHTM                      | ~         |             |          |           |        |         |    |              | -   |
|                                                                                                    |                                      |         |        |      |          |   |         |                               | -         | Зна         | ати запі | 4C        |        |         |    | ł            | -/  |
|                                                                                                    |                                      |         |        |      |          |   |         |                               | P         | Зна         | іти далі |           |        |         |    | Alt+F        | -/  |
|                                                                                                    | Разом нараховано                     | :       |        |      | 6'000.00 |   |         |                               |           | <u>s</u> ql | редакто  | ор        |        |         | SI | nift+Ctrl+F1 | 12  |
| Рядкі                                                                                                    | B: 3                                 |         |        |      |          | × | Рядкі   | 8:4                           | Нотатки   |             |          |           |        | Alt+F   | F1 |              |     |
|                                                                                                    |                                      |         |        |      |          |   |         |                               | $\square$ | Пов         | ідомлен  | ня        |        |         |    |              |     |
|                                                                                                    |                                      |         |        |      |          |   |         |                               |           | Мул         | ьтикиц   | еня       |        |         |    | Shift+Ctrl+  | -9  |
|                                                                                                    |                                      |         |        |      |          |   |         |                               |           | Роз'        | яснення  | я розра   | хунку  |         |    | Ctrl+F       | F1  |

З'явиться протокол, де зазначено з якої суми розраховані аліменти, який відсоток утримання, виконано контроль згідно прожиткового мінімуму на кожну дитину в залежності від віку, тощо.

| Роз'яснення розрахунку                                                                                                    |     | X  |
|----------------------------------------------------------------------------------------------------|-----|----|
| Період: Квітень'21<br>Вид оплати: 805 Аліменти<br>Сума: 2059.91                                                                                                    |     |    |
| ДЖЕРЕЛО ЗАПИСУ<br>- Метод розрахунку: Аліменти<br>- Джерело фінансування: 00000001 Загальний фонд державного бюджету<br>- Запис розрахований комп'ютером.<br>- Утримання визначене на закладці "Утримання" Особового рахунку.<br>- Основание отсутствует.<br>- Відсогок утримання: Зало<br>- Спосіб перерахування: Банк<br>- Одержувач : Шевченко М.М.<br>POSPAXVHKM<br>- Планова сума аліментів: 2059.91<br>- За квітень <sup>1</sup> 21: 2059.91<br>- Вихідна сума: 4610.45<br>- Оклад: 5300.00<br>- Податок з похолів: -1080.00<br>- Доплата до мінімальної зарплати: 700.00<br>- Військовий збір: -90.00<br>- Усього: 4830.00<br>- Розрахунки суми пропорційно відпрацьованим дням за період з 2 по 30 чи<br>- Сума: 4610.45 - 4830.00 * 21 / 22<br>- Відсоток утримання: 33.00<br>- Відсоток риримання: 33.00<br>- Відсоток риримання: 33.00<br>- Відсоток від вихідної суми:<br>1521.45 - 4610.45 * 33.000 / 100%<br>- Сума аліментів не може бути меншу, ніж 50% прожиткового мінімуму: 2158.<br>- Дата народження дитини: 03/07/07<br>- Вік дитини на 30/04/21: 13 років<br>- Прожитковий мінімум: 2395.00<br>- Дата народження дитини: 121/10/15<br>- Вік дитини на 30/04/21: 5 років<br>- Прожитковий мінімум: 1321.00<br>- Загальний прожитковий мінімум: 4316.00<br>2158.00 = 4316.00 * 50 / 100<br>- Розрахунок пропорційно плановим робочим дням.<br>- Кількість днів в інтервалі з 2 по 30: 21<br>- Сума: 2059.901<br>- Сума: 2059.90091 = 2158 / 22 * 21<br>- Сума перерахування:<br>2059.91 = 2059.91 | сло |    |
| Попередній Наступний Закрити                                                                                                    | Др  | ук |

# 🎽 Примітка:

Якщо після досягнення повноліття найстаршою дитиною ніхто з батьків не звернувся до суду з позовом про визначення розміру аліментів на інших дітей, аліменти стягуються за вирахуванням тієї рівної частки, що припадала на дитину, яка досягла повноліття. У цьому випадку, додаткові документи не будуть надаватися. Необхідно буде створити нове утримання типу **Аліменти** з інформацією про новий розмір аліментів на інших дітей з відповідною часткою від доходу.

#### Примітка:

Стягнення аліментів на дочку, сина, які досягли повноліття та продовжують навчання (до досягнення 23–річного віку) і у зв'язку з цим потребують матеріальної допомоги, здійснюється у судовому порядку за новою позовною заявою.

У цьому випадку, надаються відповідні документи, на основі яких створюється нове утримання типу **Аліменти** з внесенням необхідної інформації.

### 2.3.2. Налаштування аліментів на 4-х дітей різним дружинам

Формування утримань по аліментах і виконавчих листах для кожного працівника у якого є виконавчий лист, виконується в підсистемі **Облік праці й заробітної плати**, в групі **Картотека,** в модулі **Особові рахунки працівників**.

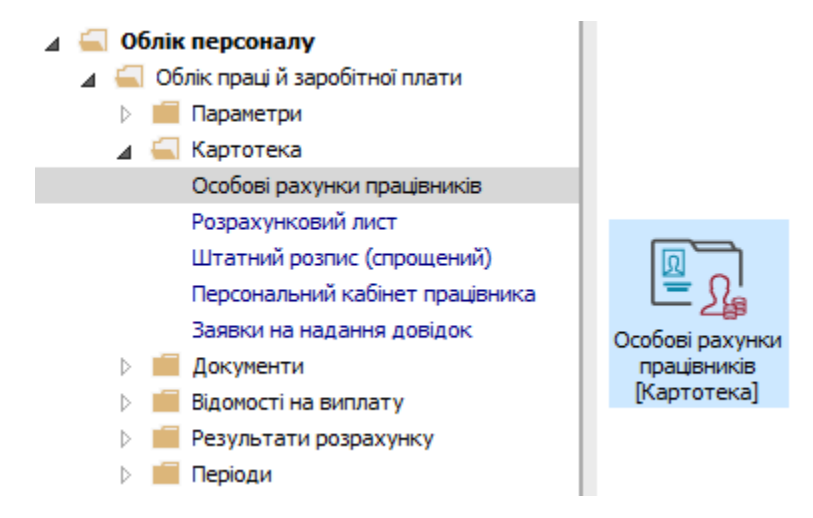

Розглянемо приклад налаштування для виплати аліментів на 4-х дітей різним дружинам за умови розрахунку аліментів .у фіксованій сумі та у відсотковому відношенні від доходу.

Для цього необхідно створити 4-и утримання типу **Аліменти** (у нашому випадку окремо на кожного отримувача аліментів. Згідно наданих документів 3-и утримання формуватимуться часткою від доходу та одне утримання у твердій грошовій сумі.

В **Особовому рахунку працівника** в розділі **Призначення і переміщення** в пункті **Постійні утримання** необхідно вказати дані для розрахунку.

Для створення нового запису курсор встановити в верхню табличну частину.

По пункту меню Реєстр / Створити або клавіші Insert відкрити вікно створення.

По клавіші F3 відкрити вікно з переліком видів виплат.

У вікні **Вибір виду оплати** здійснити вибір постійного утримання з видом оплати **Аліменти** з групи **Виконавчі листи** (код або назва виду оплат можуть мати інше значення). Натиснути кнопку **ОК.** 

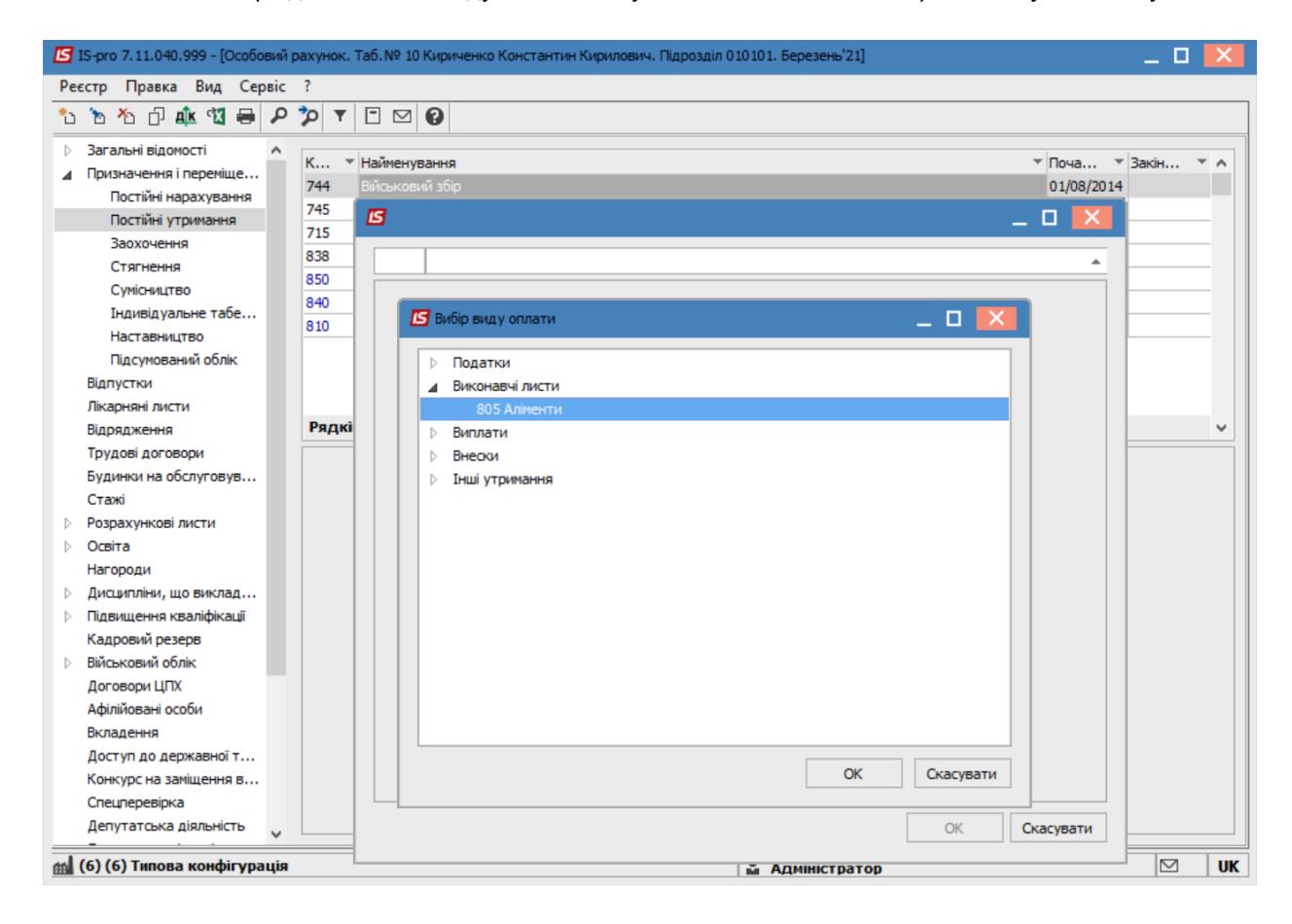

Вибрати Спосіб виплати (зараз найчастіше обирається Банк).

| 🖪 IS-pro 7.11.040.999 - [Особов                                                                                                    | ий рахунок. Т                                                 | аб.№ 10 Кириченко Константин Кирилович. Підрозділ 010101                                          | . Березень'21] 🔲 🔀             |
|----------------------------------------------------------------------------------------------------|---------------------------------------------------------------|---------------------------------------------------------------------------------------------------|--------------------------------|
| Реєстр Правка Вид Серв                                                                                                    | ic ?                                                          |                                                                                                   |                                |
| ኄ ኈ ጜ ር 🍁 🕄 🖶 🕯                                                                                                    | P 🎾 🕇                                                         |                                                                                                   |                                |
| <ul> <li>Загальні відомості</li> <li>Призначення і переміще<br/>Постійні нарахування</li> <li>Постійні утримання</li> <li>Заохочення</li> <li>Стягнення</li> <li>Сумісництво</li> <li>Індивідуальне табе</li> <li>Наставництво</li> <li>Підсумований облік</li> <li>Відпустки</li> <li>Лікарняні листи</li> <li>Відрядження</li> <li>Трудові договори</li> <li>Будинки на обслуговув</li> <li>Стажі</li> <li>Розрахункові листи</li> <li>Освіта</li> <li>Нагороди</li> <li>Дисципліни, що виклад</li> <li>Підвищення кваліфікації</li> <li>Кадровий резерв</li> <li>Військовий облік</li> <li>Договори ЦПХ</li> <li>Афілійовані особи</li> <li>Вкладення</li> <li>Доступ до державної т</li> </ul> | К ¥<br>744<br>745<br>715<br>838<br>850<br>840<br>810<br>Рядкі | Найменування<br>Виськовий збір<br>С<br>805 Аліменти<br>Спосб<br>Каса<br>Пошта<br>Банк<br>Ощадбанк | Поча У Закін У А<br>01/08/2014 |
|                                                                                                    | ×                                                             |                                                                                                   |                                |
| 🛍 (6) (6) Типова конфігурац                                                                                                    | R                                                             | 🚨 Адміністр                                                                                       | атор 🗹 🛛                       |

#### Заповнити поля:

- Дату початку нарахувань за виконавчим листом;
- Дату закінчення утримання за виконавчим листом;
- Прописати Дату народження дитини;
- Відсоток утримання або Суму;
- Вказати Отримувача;
- Контрагента;
- Банк;
- Розрахунковий рахунок;
- Особовий рахунок.

Для коректного розрахунку аліментів з відсотковим зазначенням необхідно заповнити також поля:

- Максимальний % від заробітку;
- Не менше % прожиткового мінімуму;
- Не більше 10 прожиткових мінімумів.

Для збереження операції натиснути кнопку ОК.

| 5               |                         |                         |                    |          |    | _ 0    | ×   |
|-----------------|-------------------------|-------------------------|--------------------|----------|----|--------|-----|
| 805             | Аліменти                |                         |                    |          |    |        |     |
| Спосіб          | ;                       | Банк                    |                    |          |    |        | ^   |
| Відомі          | сть                     |                         |                    |          |    |        |     |
| Датан           | начала                  | 28/02/2021              |                    |          |    |        |     |
| Дата            | закінчення              | 01/03/2023              |                    |          |    |        |     |
| Датан           | народження дитини       | 02/03/2005              |                    |          |    |        |     |
| Датан           | народження 2-ї дитини   |                         |                    |          |    |        |     |
| Датан           | народження 3-ї дитини   |                         |                    |          |    |        |     |
| Макс.           | % від заробітку         | 70                      |                    |          |    |        |     |
| Не мен          | нше % прожиткового мін. | 50                      |                    |          |    |        |     |
| Відсот          | ок                      | 25.00                   |                    |          |    |        |     |
| Сума            |                         |                         |                    |          |    |        |     |
| Забор           | гованість               |                         |                    |          |    |        |     |
| Залиш           | юк                      |                         |                    |          |    |        |     |
| Дата і          | початку індексації      |                         |                    |          |    |        |     |
| Отрим           | іувач                   | Березнева В.В.          |                    |          |    |        |     |
| IΗΠ             |                         |                         |                    |          |    |        |     |
| Індек           | c                       |                         |                    |          |    |        |     |
| Адрес           | a                       |                         |                    |          |    |        |     |
| Контр           | агент                   | ТВБВ № 10026/0712 філії | головного управлін | ня по м. |    |        |     |
| Банк            |                         | ФГОЛОВНЕ УПРАВЛІННЯ     | ПО АТОЩАД М.КИ     | ΪB       |    |        |     |
| Розрах          | хунковий рахунок        | 292439712011            |                    |          |    |        |     |
| Особо           | вий рахунок             | 123                     |                    |          |    |        |     |
| Р <b>/</b> Р зб | ору                     |                         |                    |          |    |        |     |
| Вид зб          | бору                    |                         |                    |          |    |        |     |
| Термін          | ювий тариф              |                         |                    |          |    |        |     |
| Викон           | авчий лист              |                         |                    |          |    |        |     |
| • Дат           | ra                      |                         |                    |          |    |        |     |
| • Hom           | ер                      |                         |                    |          |    |        |     |
| Назва           | виконавчого документу   |                         |                    |          |    |        |     |
| Не біл          | ьше 10 прожиткових мін. | Так                     |                    |          |    |        | ~   |
|                 |                         |                         |                    |          | OK | Скасув | ати |

| 5                             | _ 0                                                | ×  |
|-------------------------------|----------------------------------------------------|----|
| 805 Аліменти                  |                                                    |    |
| Спосіб                        | Банк                                               | ^  |
| Відомість                     |                                                    |    |
| Дата начала                   | 01/03/2021                                         |    |
| Дата закінчення               | 02/07/2025                                         |    |
| Дата народження дитини        |                                                    |    |
| Дата народження 2-ї дитини    | 03/07/2007                                         |    |
| Дата народження 3-ї дитини    |                                                    |    |
| Макс. % від заробітку         | 70                                                 |    |
| Не менше % прожиткового мін.  | 50                                                 |    |
| Відсоток                      | 25.00                                              |    |
| Сума                          |                                                    |    |
| Заборгованість                |                                                    |    |
| Залишок                       |                                                    |    |
| Дата початку індексації       |                                                    |    |
| Отримувач                     | Липнева К.Р.                                       |    |
| ІНП                           |                                                    |    |
| Індекс                        |                                                    |    |
| Адреса                        |                                                    |    |
| Контрагент                    | ТВБВ № 10026/0712 філії головного управління по м. |    |
| Банк                          | ФГОЛОВНЕ УПРАВЛІННЯ ПО АТОЩАД М.КИЇВ               |    |
| Розрахунковий рахунок         | 292439712011                                       |    |
| Особовий рахунок              | 125                                                |    |
| Р/Р збору                     |                                                    |    |
| Вид збору                     |                                                    |    |
| Терміновий тариф              |                                                    |    |
| Виконавчий лист               |                                                    |    |
| • Дата                        |                                                    |    |
| • Номер                       |                                                    |    |
| Назва виконавчого документу   |                                                    |    |
| Не більше 10 прожиткових мін. | Так                                                | ~  |
|                               | ОК Скасуват                                        | ти |

| 5                             | _ 🗆 🗾                                              |
|-------------------------------|----------------------------------------------------|
| 805 Аліменти                  |                                                    |
| Спосіб                        | Банк                                               |
| Відомість                     |                                                    |
| Дата начала                   | 01/03/2021                                         |
| Дата закінчення               | 06/09/2036                                         |
| Дата народження дитини        |                                                    |
| Дата народження 2-ї дитини    |                                                    |
| Дата народження 3-ї дитини    | 07/09/2018                                         |
| Макс. % від заробітку         | 70                                                 |
| Не менше % прожиткового мін.  | 50                                                 |
| Відсоток                      | 25.00                                              |
| Сума                          |                                                    |
| Заборгованість                |                                                    |
| Залишок                       |                                                    |
| Дата початку індексації       |                                                    |
| Отримувач                     | Вереснева Н.С.                                     |
| ΙНП                           |                                                    |
| Індекс                        |                                                    |
| Адреса                        |                                                    |
| Контрагент                    | ТВБВ № 10026/0712 філії головного управління по м. |
| Банк                          | ФГОЛОВНЕ УПРАВЛІННЯ ПО АТОЩАД М.КИЇВ               |
| Розрахунковий рахунок         | 292439712011                                       |
| Особовий рахунок              | 127                                                |
| Р/Р збору                     |                                                    |
| Вид збору                     |                                                    |
| Терміновий тариф              |                                                    |
| Виконавчий лист               |                                                    |
| • Дата                        |                                                    |
| • Номер                       |                                                    |
| Назва виконавчого документу   |                                                    |
| Не більше 10 прожиткових мін. | Так 🗸                                              |
|                               | ОК Скасувати                                       |

| ß                             | _ 0                                                | X |
|-------------------------------|----------------------------------------------------|---|
| 805 Аліменти                  |                                                    |   |
| Спосіб                        | Банк                                               | ^ |
| Відомість                     |                                                    |   |
| Дата начала                   | 01/03/2021                                         |   |
| Дата закінчення               | 07/01/2038                                         |   |
| Дата народження дитини        | 08/01/2020                                         |   |
| Дата народження 2-ї дитини    |                                                    |   |
| Дата народження 3-ї дитини    |                                                    |   |
| Макс. % від заробітку         |                                                    |   |
| Не менше % прожиткового мін.  |                                                    |   |
| Відсоток                      |                                                    |   |
| Сума                          | 1500.00                                            |   |
| Заборгованість                |                                                    |   |
| Залишок                       |                                                    |   |
| Дата початку індексації       |                                                    |   |
| Отримувач                     | Січнева М.П.                                       |   |
| IHU                           |                                                    |   |
| Індекс                        |                                                    |   |
| Адреса                        |                                                    |   |
| Контрагент                    | ТВБВ № 10026/0712 філії головного управління по м. |   |
| Банк                          | ФГОЛОВНЕ УПРАВЛІННЯ ПО АТОЩАД М.КИЇВ               |   |
| Розрахунковий рахунок         | 292439712011                                       |   |
| Особовий рахунок              | 131                                                |   |
| Р/Р збору                     |                                                    |   |
| Вид збору                     |                                                    |   |
| Терміновий тариф              |                                                    |   |
| Виконавчий лист               |                                                    |   |
| • Дата                        |                                                    |   |
| • Номер                       |                                                    |   |
| Назва виконавчого документу   |                                                    |   |
| Не більше 10 прожиткових мін. |                                                    | ۷ |
|                               | ОК Скасуват                                        | и |

У працівника в **Постійних утриманнях** відобразилися нові записи, згідно яких буде проводитися утримання аліментів.

| IS-pro 7.11.040.999 - [Ocofor                   | вий р | ахунок.  | Таб.№ 10 Киричен  | ко Константин Кирилович. Підрозділ 010101. Березень'21] |            | _ 🗆 📕      |
|-------------------------------------------------|-------|----------|-------------------|---------------------------------------------------------|------------|------------|
| Ресстр Правка ВИД Сер                           |       | :<br>*   |                   |                                                         |            |            |
| ים מימים מימים מ                                | 2     |          |                   |                                                         |            |            |
| Загальні відомості                              | ^     | к –      | Найменування      |                                                         | T Doua T   | Закін 🔻    |
| Призначення і переміще…                         |       | 744      | Військовий збір   |                                                         | 01/08/2014 | Darama     |
| Постійні нарахування                            |       | 745      | Військовий збір з | лікарняних ФСС                                          | 01/08/2014 |            |
| Постійні утримання                              |       | 715      | Податок з доход   | B                                                       | 01/01/2004 |            |
| Заохочення                                      |       | 838      | Компенсація розб  | алансу заборгованості за ДФ/ЕК                          |            |            |
| Стягнення                                       |       | 850      | Виплата зарплат   | 1                                                       | 01/01/2019 |            |
| Сумісництво                                     |       | 840      | Аванс             |                                                         | 01/01/2019 |            |
| Індивідуальне табе                              |       | 810      | Міжрозрах.випла   | та                                                      | 01/01/2019 |            |
| Паставництво                                    |       | 805      | Аліменти          |                                                         | 28/02/2021 | 01/03/2023 |
| Відрустки                                       |       | 805      | Аліменти          |                                                         | 01/03/2021 | 02/07/2025 |
| Лікарняні листи                                 |       | 805      | Аліменти          |                                                         | 01/03/2021 | 06/09/2036 |
| Віллалженна                                     |       | 805      | Аліменти          |                                                         | 01/03/2021 | 07/01/2038 |
| Трудові договори                                |       | Рядків   | 8:11              |                                                         |            |            |
| Будинки на обслуговув                           |       | Спосіб   |                   | Банк                                                    |            |            |
| Стажі                                           |       | Відоміст | гь                |                                                         |            |            |
| Розрахункові листи                              |       | Вілсото  | ж                 | 25.00                                                   |            |            |
| Освіта                                          |       | Onema    |                   | Economica R R                                           |            |            |
| Нагороди                                        |       | Одерж    | увач              | Depesneed b.b.                                          |            |            |
| Дисципліни, що виклад                           |       | індекс   |                   |                                                         |            |            |
| Підвищення кваліфікації                         |       | Адреса   | 1                 |                                                         |            |            |
| Кадровий резерв                                 |       | Контра   | гент              | ТВБВ № 10026/0712 філії головного управління по м.      |            |            |
| Військовий облік                                |       | Банк     |                   | ФГОЛОВНЕ УПРАВЛІННЯ ПО АТОЩАД М.КИЇВ                    |            |            |
| Договори ЦПХ                                    |       | Розрах   | унковий рахунок   | 292439712011                                            |            |            |
| Афілійовані особи                               |       | Особов   | ий рахунок        | 123                                                     |            |            |
| Вкладення                                       |       | Джерел   | по фінансування   | Загальний фонд державного бюджету                       |            |            |
| доступ до державної т                           |       | Таблиц   | я коефіцієнтів    |                                                         |            |            |
| конкурс на заміщення в                          |       |          |                   |                                                         |            |            |
| Спецперевірка<br>Лерутатська відрькісті         |       |          |                   |                                                         |            |            |
| Денутатська діяльність<br>Громалська діяльність |       |          |                   |                                                         |            |            |
| гропадська діяльність                           | ~     |          |                   |                                                         |            |            |

#### Примітка:

У нашому прикладі, щоб аліменти утримувалися у твердій грошовій сумі 1500 гривень, кожний місяць необхідно планову суму розраховувати в залежності від загальної суми нарахувань працівника та змінювати **Суму** в відповідному записі виду аліментів.

Для подальших дій перейти до розділу **Розрахункові листи** та в табличній частині по клавіші **Enter** відкрити **Розрахунковий лист** за поточний період.

На закладці виду **Стандартний** або **Табличний** (вибір залежить від вашої зручності) у розділі **Утримання** курсор встановити на записі виду **Аліменти** з відсотковим зазначенням.

По контекстному меню вибрати пункт Роз'яснення розрахунку.

Облік та менеджмент персоналу | 2 - Робота в системі | 2.3 - Облік заробітної плати | 574

| 🔄 Розр             | ахунков | ий лист. Вид: Станда | ртний    |         |        |          |              |                |               |           |                     |        |        |         |     | _ 🗆 💌              |
|--------------------|---------|----------------------|----------|---------|--------|----------|--------------|----------------|---------------|-----------|---------------------|--------|--------|---------|-----|--------------------|
| Реєстр             | Прав    | ка Вид Сервіс        | ?        |         |        |          |              |                |               |           |                     |        |        |         |     |                    |
| <b>1</b> *         | 6       | ) 🖶 👂 🗩 🗖 (          | ⊴ 0      |         |        |          |              |                |               |           |                     | _      |        | -       | _   | 080                |
| 10                 |         | Кириченко Констан    | нтин Кир | илович  |        |          | Þ            | Березе         | ень'21 (поточ |           |                     | $\sim$ | *      |         | U   |                    |
| Тідрозд            | іл:     | 010101               |          |         |        |          |              | Категор        | ія: 1 Фахівці | ж         | Вирізати            |        |        |         |     | Ctrl+X             |
| Тосада:            |         | 19 Бухгалтер I кате  | горії    |         |        |          |              | Графік:        | 1 40-годи     | F         | Копіювати           |        |        |         |     | Ctrl+C             |
| Оплата:<br>Лільси: | :       | 10 Оклад<br>Відсутні |          | 12      | 000.00 |          |              | План:<br>Факт: | 22 1/0        | ி         | Вставити            |        |        |         |     | Ctrl+V             |
| (-ть ста           | вок:    | 1.000                |          |         |        |          |              | + arcri        |               | 0         | Discourse           |        |        |         |     | Ctal. Enter        |
| ΠΦ:                |         | Bci                  |          |         |        |          |              |                |               | *         | ыдкрити             |        |        |         |     | Cur+Enter          |
|                    |         |                      |          |         |        |          |              |                |               | ڻ<br>د    | Створити            |        |        |         |     | Ins                |
| Ста                | ндарті  | ний Табличний        | Фонди    | Проводк | и      |          |              |                |               | 2         | Змінити             |        |        |         |     | F4                 |
|                    |         |                      |          |         |        |          |              |                |               |           | Сторнувати          |        |        |         |     | Alt+S              |
| Кол                | Hapaxy  | /вання               | Лні      | Години  | Сума   |          | ^            | Кол            | Утримання     | ⊁         | Видалити            |        |        |         |     | F8                 |
|                    | Берез   | ень'21               |          |         |        |          |              |                | Березень'2    |           | Перегляд            |        |        |         |     | Alt+F3             |
| 10                 | Оклад   |                      | 22       | 176.00  | 1      | 2'000.00 |              | 715            | Податок з до  |           | European and        |        |        |         |     | Children Charles E |
| 110                | За скла | адність робіт        | 22       | 176.00  |        | 2'400.00 |              | 744            | Військовий зб | _         | експортног          | очного | предст | авлення |     | shirt+Ctri+E       |
|                    |         |                      |          |         |        |          |              | 805            | Аліменти      |           | Друк                |        |        |         |     | F9                 |
|                    |         |                      |          |         |        |          |              | 805            | Аліменти      | P         | Знайти запи         | c      |        |         |     | F7                 |
|                    |         |                      |          |         |        |          |              | 805            | Аліменти      | 2         | Знайти далі         |        |        |         |     | Alt+F7             |
|                    |         |                      |          |         |        |          |              | 805            | Аліменти      | 1         |                     |        |        |         |     |                    |
|                    |         | Разом нараховано:    |          |         | 14     | 4'400.00 |              |                |               |           | <u>S</u> QL редакто | р      |        |         | Shi | ft+Ctrl+F12        |
| Рядкі              | ів: З   |                      |          |         |        |          | $\checkmark$ | Рядків         | s: 7          | -         | Нотатки             |        |        |         |     | Alt+F1             |
|                    |         |                      |          |         |        |          |              |                |               | $\square$ | Повідомлен          | ня     |        |         |     |                    |
|                    |         |                      |          |         |        |          |              |                |               |           | Мультикиш           | еня    |        |         | 5   | Shift+Ctrl+9       |
|                    |         |                      |          |         |        |          |              |                |               |           | Роз'яснення         | розрах | унку   |         |     | Ctrl+F1            |

Для налаштування постійного утримання **Аліменти** з визначенням сумою всі дані беруться з **Роз'яснення розрахунку**.

| В Роз'яснення розрахунку                                                                                                    | _ D 🗙    |
|----------------------------------------------------------------------------------------------------|----------|
| Період: Березень'21<br>Вид оплати: 805 Аліменти<br>Сума: 2204.80                                                                                                    |          |
| РОЗРАХУНКИ<br>- Планова сума аліментів: 2898.00<br>- За березень'21: 2898.00<br>- Вихідна сума: 11592.00<br>- Оклад: 12000.00<br>- Податок з доходів: -2592.00<br>- Військовий збір: -216.00<br>- За складність робіт: 2400.00<br>- Відсоток утримання: 25.00<br>- Відсоток від вихідної суми:                                                                                                    | ^        |
| 2898.00 = 11592.00 * 25.00% / 100%<br>-<br>Сума аліментів не менше 50% прожиткового мінімуму (960.50) і не більше 10 прожитков<br>- Дата народження дитини: 07/09/18<br>- Вік дитини на 31/03/21: 2 років<br>- Прожитковий мінімум: 1921.00<br>- Сумма утримання обмежується 70.00% від заробітку<br>- Заробіток: 11592.00<br>- Оклад: 12000.00<br>- Податок з доходів: -2592.00<br>- Військовий збір: -216.00<br>- За складність робіт: 2400.00<br>- Максимальна сума утримання:<br>8114.40 = 11592.00 * 70.00% | NX MİHİM |
| <ul> <li>Планова сума всіх записів аліментів: 10665.61</li> <li>Планова сума аліментів &gt; Максимальної суми утримання</li> <li>Сума перерахування розраховується в пропорції:<br/>2204.80 = 2898.00 * 8114.40 / 10665.61</li> </ul>                                                                                                    | ~        |
| С Попередній Наступний Закрити                                                                                                    | > Друк   |

У поточному місяці бачимо дохід працівника для аліментів **11592.00** в кожному записі **Аліментів** заданого відсотками.

Планова сума аліментів, що задається сумою розраховується за формулою:

#### PSA = 1500 \* SP \* 3 / SMAX - 1500

1500 - (у нашому випадку, це тверда грошова сума аліментів для виплати).

SP - планова сума для кожного запису аліментів, заданого відсотками.

3 - (у нашому випадку, це кількість однакових записів аліментів з відсотковим зазначенням).

SMAX – максимальна сума утримання для поточного місяця.

Тобто для нашого прикладу:

Загальний дохід для аліментів = 11592.00

2898.00 = 11592.00 \* 25% / 100%

**SP** = 2898.00

**SMAX** = 8114.40 = 11592.00 \* 70.00%

**PSA** = 1500 \* 2898.00 \* 3 / 8114.40 - 1500.00 = 1971.61

Суму **PSA** необхідно внести в запис аліментів, яка визначається сумою, а не відсотками.

В **Особовому рахунку працівника** в розділі **Постійні утримання** в табличній частині по клавіші **F4** відкрити запис **Аліментів**, який визначається сумою на корегування. Внести розраховану суму аліментів у відповідному полі **Сума**.

|        | L                       |                                                    |   |
|--------|-------------------------|----------------------------------------------------|---|
| 05     | Аліменти                |                                                    |   |
| Спосіб | 5                       | Банк                                               | 1 |
| Відомі | сть                     |                                                    |   |
| Дата   | начала                  | 01/03/2021                                         |   |
| Дата   | закінчення              | 07/01/2038                                         |   |
| Дата   | народження дитини       | 08/01/2020                                         |   |
| Дата   | народження 2-ї дитини   |                                                    |   |
| Дата   | народження 3-ї дитини   |                                                    |   |
| Макс.  | % від заробітку         |                                                    |   |
| Не ме  | нше % прожиткового мін. |                                                    |   |
| Відсот | гок                     |                                                    |   |
| Сума   |                         | 1971.61                                            |   |
| Забор  | гованість               |                                                    |   |
| Залиц  | лок                     |                                                    |   |
| Дата   | початку індексації      |                                                    |   |
| Отрин  | тувач                   | Січнева М. П.                                      |   |
| IΗΠ    |                         |                                                    |   |
| Індек  | c                       |                                                    |   |
| Адрес  | a                       |                                                    |   |
| Контр  | агент                   | ТВБВ № 10026/0712 філії головного управління по м. |   |
| Банк   |                         | ФГОЛОВНЕ УПРАВЛІННЯ ПО АТОЩАД М.КИЇВ               |   |
| Розра  | хунковий рахунок        | 292439712011                                       |   |
| Особо  | вий рахунок             | 131                                                |   |
У поточному місяці Розрахунковий лист має відповідне відображення.

Курсор встановити на запис виду оплати Аліменти з фіксованою сумою утримання.

По клавіші F4 відкрити запис на корегування.

| 🖪 Розр                                                | ахунков    | ий лист. Вид: С                                         | Стандар | отний         |           |           |      |                                       |                                                                         |        | _ 0        | X |
|-------------------------------------------------------|------------|---------------------------------------------------------|---------|---------------|-----------|-----------|------|---------------------------------------|-------------------------------------------------------------------------|--------|------------|---|
| Реєстр                                                | Прав       | ка Вид Сеј                                              | рвіс ?  |               |           |           |      |                                       |                                                                         |        |            |   |
| 🖆 🏷                                                   | ۳ 🖻        | 1 🖶 🖉 🎾                                                 |         | 20            |           |           |      |                                       |                                                                         |        |            |   |
| 10                                                    |            | Кириченко Ко                                            | онстан  | тин Кирилович | I         |           | ( )⊧ | Березе                                | нь'21 (поточний)                                                        |        | <b>+</b> 4 | • |
| Підрозді<br>Посада:<br>Оплата:<br>Пільги:<br>К-ть ста | л:<br>вок: | 010101<br>19 Бухгалтер<br>10 Оклад<br>Відсутні<br>1.000 | I катег | opii          | 12'000.00 |           |      | Категорі<br>Графік:<br>План:<br>Факт: | я: 1 Фахівці<br>1 40-годинний робочий тиждень<br>22 176.00<br>22 176.00 |        |            |   |
| ДΦ:                                                   |            | Bci                                                     |         |               |           |           |      |                                       |                                                                         |        |            |   |
| Ста                                                   | ндарті     | ний Таблич                                              | ний     | Фонди Пр      | оводки    |           |      |                                       |                                                                         |        |            |   |
|                                                       |            |                                                         |         |               |           |           |      |                                       | Борг підприе                                                            | иства: | 0.00       |   |
| Код                                                   | Hapaxy     | /вання                                                  | Дні     | Години        | Сума      |           | ^    | Код                                   | Утримання                                                               | Сума   |            | ^ |
|                                                       | Берез      | ень'21                                                  |         |               |           |           |      |                                       | Березень'21                                                             |        |            |   |
| 10                                                    | Оклад      |                                                         | 2       | 176.00        |           | 12'000.00 |      | 715                                   | Податок з доходів                                                       |        | 2'592.00   |   |
| 110                                                   | За скла    | адність робіт                                           | 2       | 22 176.00     |           | 2'400.00  |      | 744                                   | Військовий збір                                                         |        | 216.00     |   |
|                                                       |            |                                                         |         |               |           |           |      | 805                                   | Аліменти                                                                |        | 2'204.80   |   |
|                                                       |            |                                                         |         |               |           |           |      | 805                                   | Аліменти                                                                |        | 2'204.80   |   |
|                                                       |            |                                                         |         |               |           |           |      | 805                                   | Аліменти                                                                |        | 2'204.80   |   |
|                                                       |            |                                                         |         |               |           |           |      | 805                                   | Аліменти                                                                |        | 1'500.00   |   |
|                                                       |            |                                                         |         |               |           |           |      |                                       |                                                                         |        |            |   |
|                                                       | Разо       | м нараховано:                                           |         |               |           | 14'400.00 |      |                                       | Разом утримано:                                                         |        | 10'922.40  |   |
| Рядкі                                                 | в: 3       |                                                         |         |               |           |           | ~    | Рядків                                | 7                                                                       |        |            | ~ |
|                                                       |            |                                                         |         |               |           |           |      |                                       | Борг підприє                                                            | мства: | 3'477.60   | 0 |

Дані поля Залишок на наступний місяць по клавіші Пробіл необхідно обнулити.

# Облік та менеджмент персоналу | 2 - Робота в системі | 2.3 - Облік заробітної плати | 578

| <b>Б</b> Коригування                                                                                                    |               |    | _ 🛛 💌     |
|----------------------------------------------------------------------------------------------------|---------------|----|-----------|
| Вид оплати: 805                                                                                                    | Аліменти      |    |           |
| Розрахунковий період                                                                                                    | 03/21         |    |           |
| Одержувач                                                                                                    | Січнева М. П. |    |           |
| Розраховано за місяць                                                                                                    |               |    |           |
| • Погашення за місяць                                                                                                    | 1500.00       |    |           |
| Залишок на наступ.місяць                                                                                                    | 471.61        |    |           |
| С Коригування             Вид оплати:       805       Аліменти          Розрахунковий період       03/21          Одержувач       Січнева М. П.          Розраховано за місяць       1971.61          • Погашення за місяць       1500.00          Залишок на наступ.місяць       471.61          Джерело фінансув-я       10000001 Загальний фонд державного бюджету          ДФ/ЕКВ (Сtrl-S)       ОК       Скасувати |               |    |           |
|                                                                                                    |               |    |           |
|                                                                                                    |               |    |           |
|                                                                                                    |               |    |           |
|                                                                                                    |               |    |           |
|                                                                                                    |               |    |           |
|                                                                                                    |               |    |           |
|                                                                                                    |               |    |           |
|                                                                                                    |               |    |           |
| ДФ/ЕКВ (Ctrl-S)                                                                                                    |               | OK | Скасувати |

| Ľ | Коригування     |                                                                                                    |                                                                                                    | жавного бюджету                |        |     |
|---|-----------------|----------------------------------------------------------------------------------------------------|----------------------------------------------------------------------------------------------------|--------------------------------|--------|-----|
| E | Вид оплати:     | 805                                                                                                    | Аліменти                                                                                                    |                                |        |     |
|   | Розрахунковий і | період                                                                                                    | 03/21                                                                                                    |                                |        |     |
|   | Одержувач       | 805       Аліменти         період       03/21         Січнева М. П.       і         місяць       1971.61         імісяць       1500.00         гуп.місяць       ув-я         00000001 Загальний фонд державного бюджету |                                                                                                    |                                |        |     |
|   | Розраховано за  | місяць                                                                                                    | 5       Аліменти       •         0д       03/21       •         Січнева М. П.       •       •         ць       1971.61       •         яць       1500.00       •         місяць       •       •         а       0000001 Загальний фонд державного бюджету       • |                                |        |     |
|   | • Погашення за  | а місяць                                                                                                    | 1500.00                                                                                                    | альний фонд державного бюджету |        |     |
|   | Залишок на наст | туп.місяць                                                                                                    |                                                                                                    |                                |        |     |
|   | Джерело фінанс  | ув-я                                                                                                    | 0000001 Загальний фонд державного бюджету                                                                                                    |                                |        |     |
|   |                 |                                                                                                    |                                                                                                    |                                |        |     |
| [ | ДФ/ЕКВ (Ctrl-S  | )                                                                                                    |                                                                                                    | OK                             | Скасув | ати |

У наступному місяці буде інший дохід, тому в **Постійних утриманнях** в записі аліментів сумою потрібно буде розрахувати планову суму та виконати аналогічні дії.

Решта записів аліментів автоматично розподіляють залишок від максимуму пропорційно, у нашому випадку, всім однаково.

Сума перерахування розраховується в пропорції:

2204.80 = 2898.00 \* 8114.40 / 10665.61

# 2.3.3. Налаштування періодів перебування в зоні бойових дій для виконання перерахунків утримань військового збору та автоматичного нарахування надбавки

#### 2.3.3.1. Підстава:

Закон «Про внесення змін до Податкового кодексу України щодо особливостей оподаткування військовим збором грошового забезпечення військовослужбовців та інших осіб, які беруть безпосередню участь в бойових діях в умовах воєнного стану» від 19.06.2022 р. № 2308-IX, який був опублікований у Голосі України 9 липня 2022 р. і набув чинності в цей же день.

Він передбачає, що тимчасово, на період дії правового режиму воєнного стану звільняються від оподаткування військовим збором доходи у вигляді грошового забезпечення військовослужбовців та працівників Збройних Сил України, Національної гвардії України, працівників правоохоронних органів, Служби безпеки України, Служби зовнішньої розвідки України, Державної прикордонної служби України, осіб рядового, начальницького складу, військовослужбовців, працівників Міністерства внутрішніх справ України, Управління державної охорони України, Державної служби спеціального зв'язку та захисту інформації України, інших утворених відповідно до законів України військових формувань та інших осіб на період їх безпосередньої участі в здійсненні заходів із забезпечення національної безпеки і оборони, відсічі і стримуванні збройної агресій росії.

#### Налаштування

В підсистемі Облік праці й заробітної плати/Параметри відкрити модуль Налаштування.

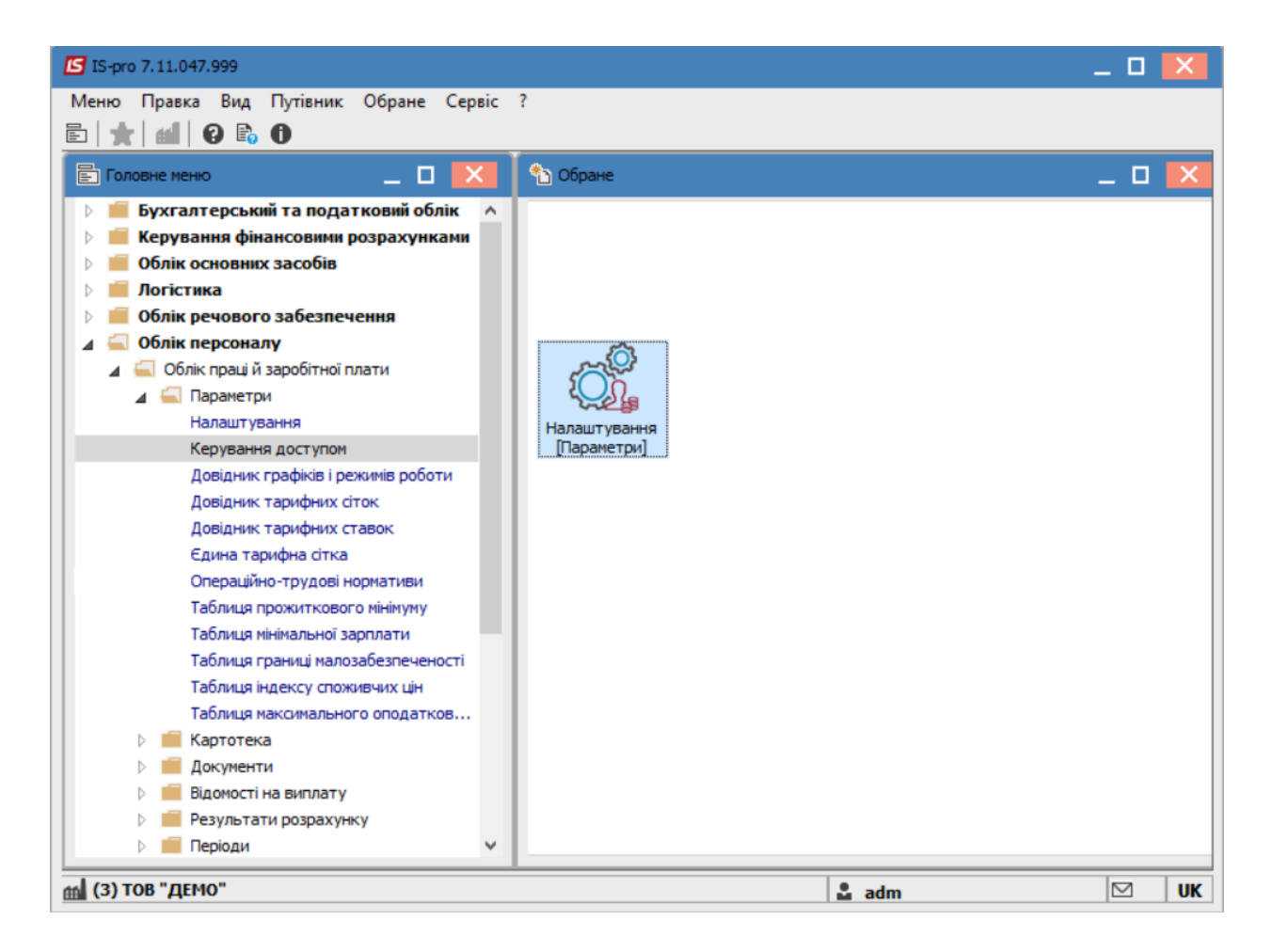

В пункті **Особовийрахунок** в параметрах налаштування закладок особового рахунку в таблиці **Розділи особового рахунку** встановити відмітки для закладок **Військовий облік** та **Військова служба**.

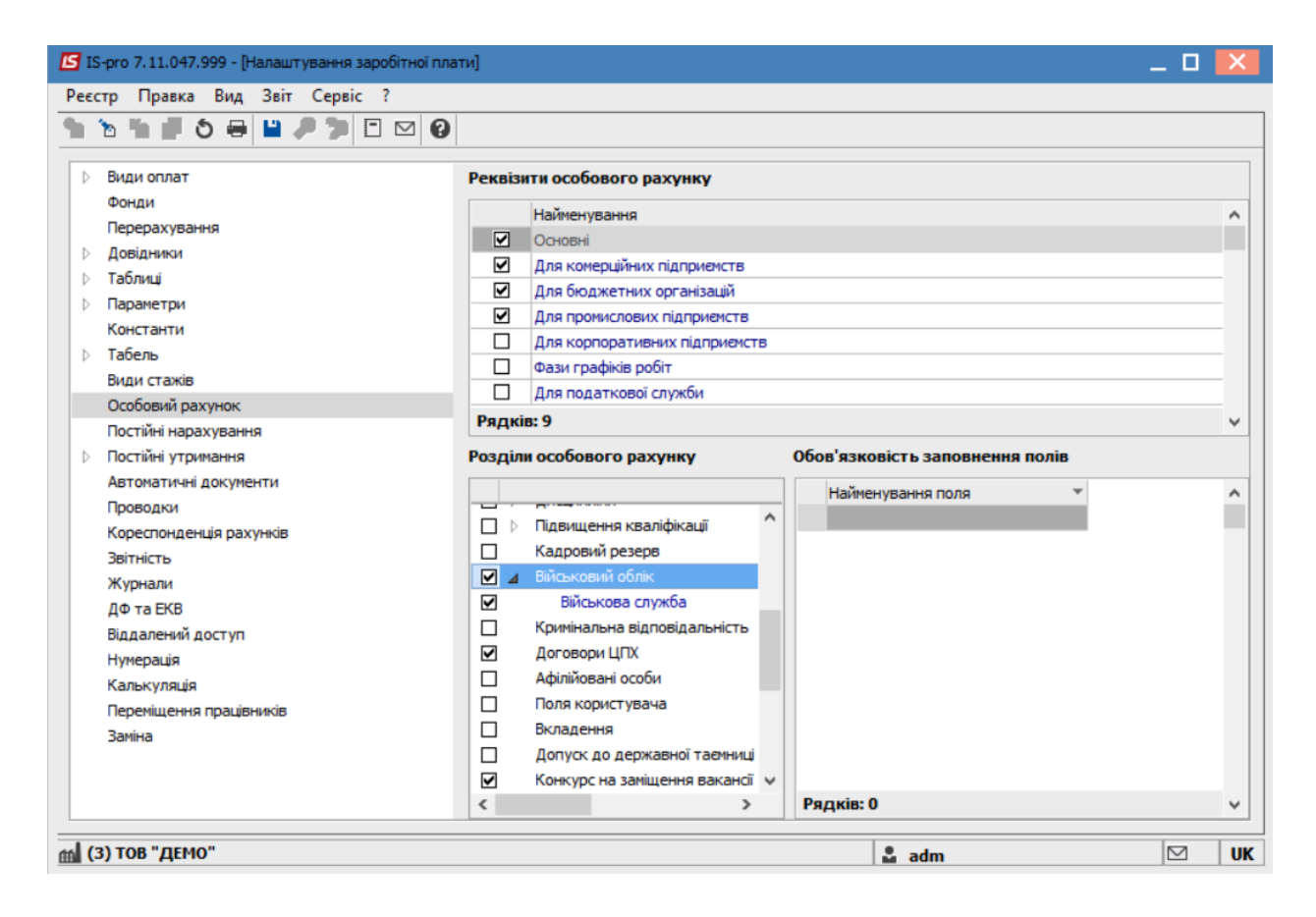

В пункті Види оплат відкрити групу Надбавки та доплати

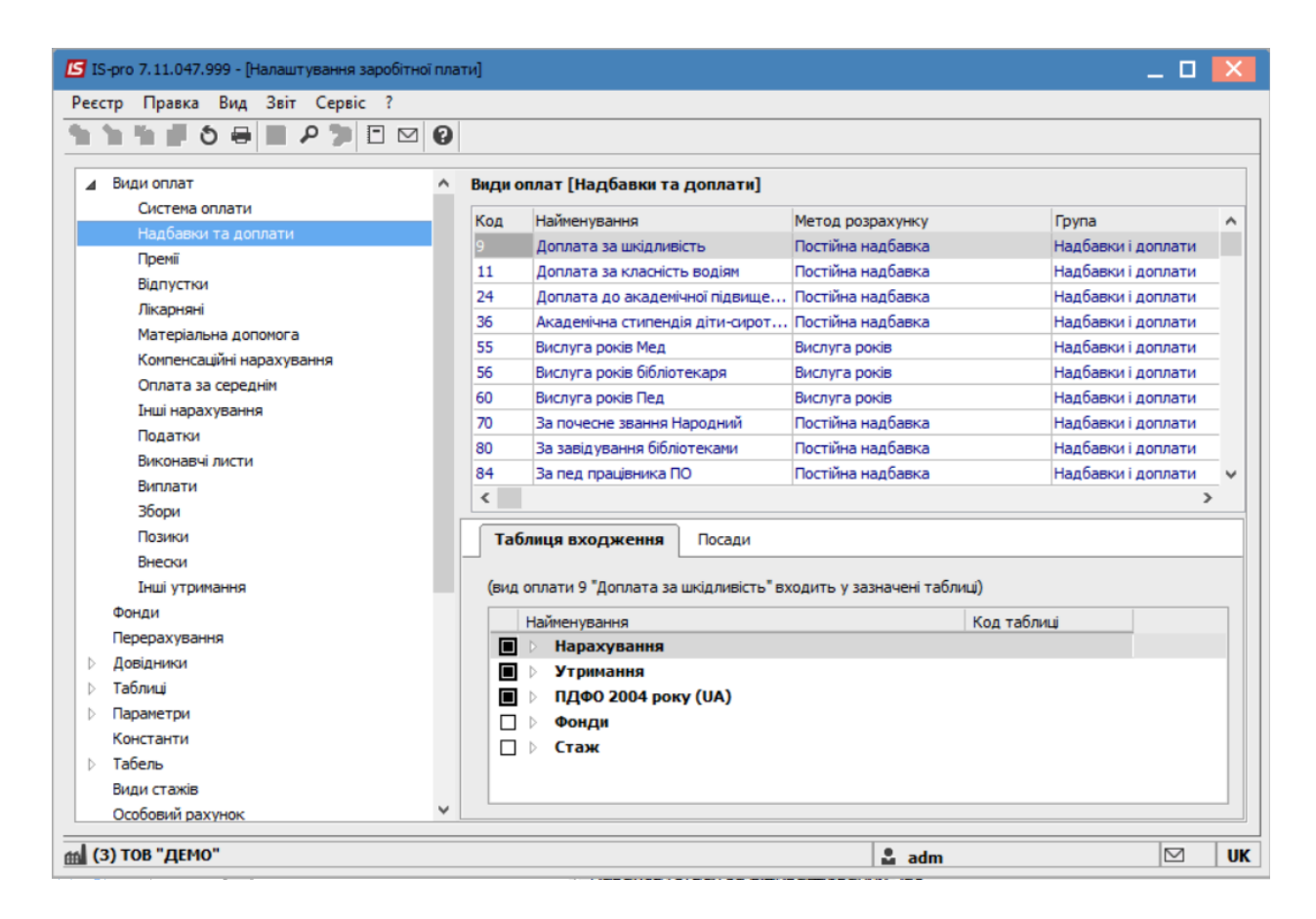

Перейти до пункту меню Реєстр /Створити .**Надбавку за перебування в зоні бойових дій**. Налаштувати згідно малюнків.

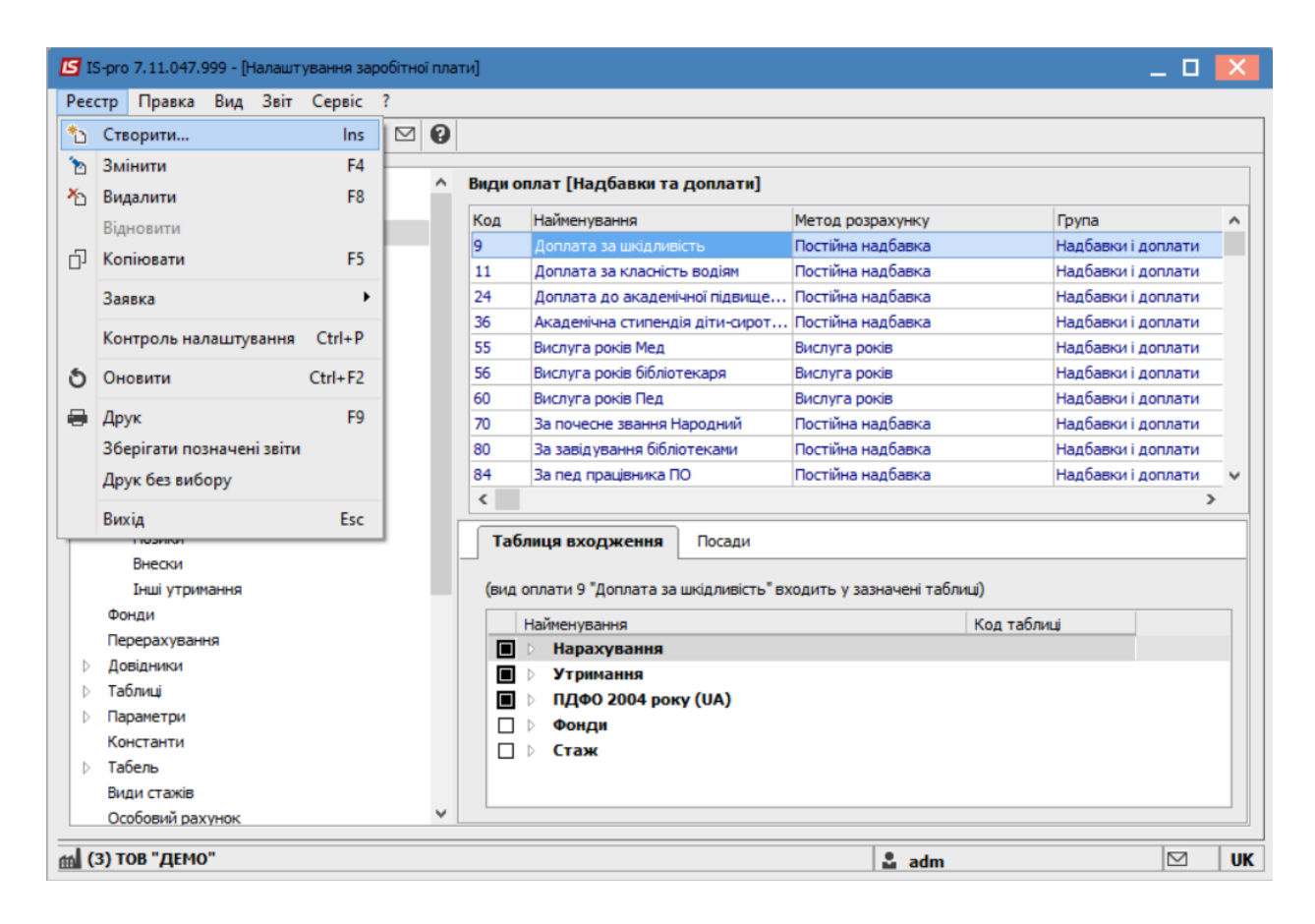

В відкритому вікні Створення виду оплати ввести дані у відповідних полях:

- Код( зазначити код);
- Найменування (Надбавку за перебування в зоні бойових дій);
- Метод розрахунку (Обрати 36 метод).

На вкладці Властивості

- в розділі Вихідна сума обрати значення Планова.
- в розділі Розраховується обрати значення Пропорційно часу
- в розділі Нараховується за відпрацьований час обрати значення По кожному виду окремо

| 🖪 Створення виду опл                                                                                                    | лати                                                                                                    | . 🗆 💌        |
|----------------------------------------------------------------------------------------------------|----------------------------------------------------------------------------------------------------|--------------|
| Реєстр Правка Се                                                                                                    | Сервіс ?                                                                                                    |              |
| Створення виду оплати     Ресстр Правка Сервіс ?     Код:     З5А     Найменування:     Надбавка за перебування в зоні бойових дії     Метод розрахунку:     З5     Постийна надбавка      Вихідна сума     Оплачуваний час     Джерело фінансування     Бономічний класнфікатор     Проводки     Доактична      Розраховуеться     Фактична      Розраховуеться     Фактична      Розраховуеться     Фактична      Розраховуеться     Фактична      Вихідна сума     Фактична      Бономічний класнфікатор     Прогорційно часу     Що не перевищує план за нісяць     Фактична      Бидонаду/тарифу з Особового рахунк      Нараховується за відпрацьований час     Загальне за нісяць     По кожному виду оплати окремо      Виконувати розрахунок на:     місяць пізніше     Надбавку відносити до заробітку місяця, в якому вона нарахована при розрахуни     одатків, фондів, середнього заробітку      ОК Скасувати |                                                                                                    |              |
| Властивості<br>Вихідна сума<br>Оплачуваний час<br>Джерело фінансу<br>Економічний клас<br>Проводки<br>Додаткові парами<br>Програма користи                                                                                                    | Вихідна сума<br>© Планова<br>Фактична<br>Розраховується<br>метри<br>тувача<br>Митри<br>Пропорційно часу<br>Шо не перевищує план за місяць<br>Від окладу/тарифу з Особового рахунк<br>Нараховується за відпрацьований час<br>Загальне за місяць<br>© По кожному виду оплати окремо<br>Виконувати розрахунок на: місяць пізніше<br>Падбавку відносити до заробітку місяця, в якому вона нарахована пр<br>податків, фондів, середнього заробітку | ри розрахунк |
|                                                                                                    | ОК                                                                                                    | Скасувати    |

Далі обрати вкладку **Вихідна сума** та перейти до пункту меню **Реєстр/Змінити** або натиснути по клавіші

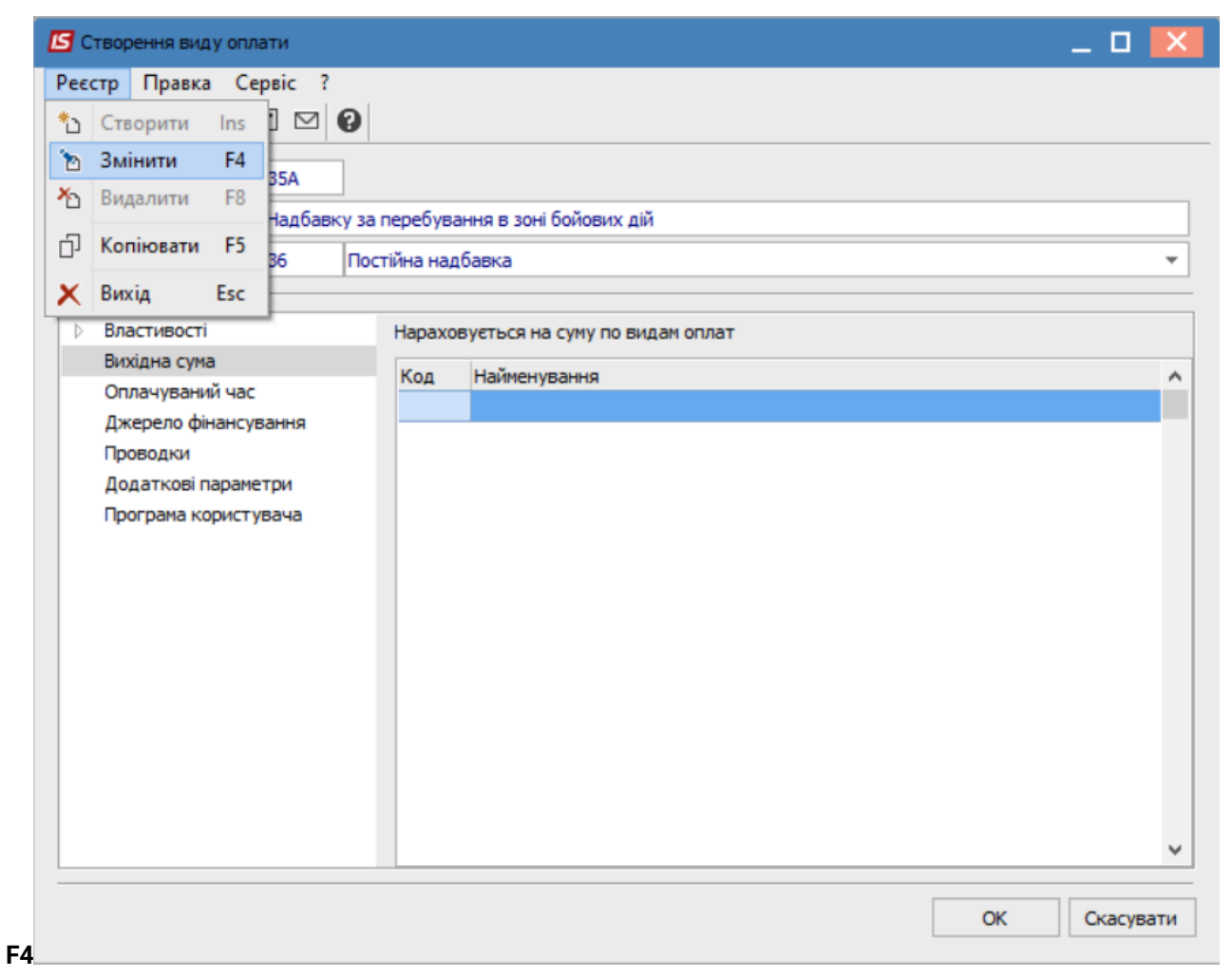

У вікні Нараховується на суму по видах оплат в колонці Період вказати дату.

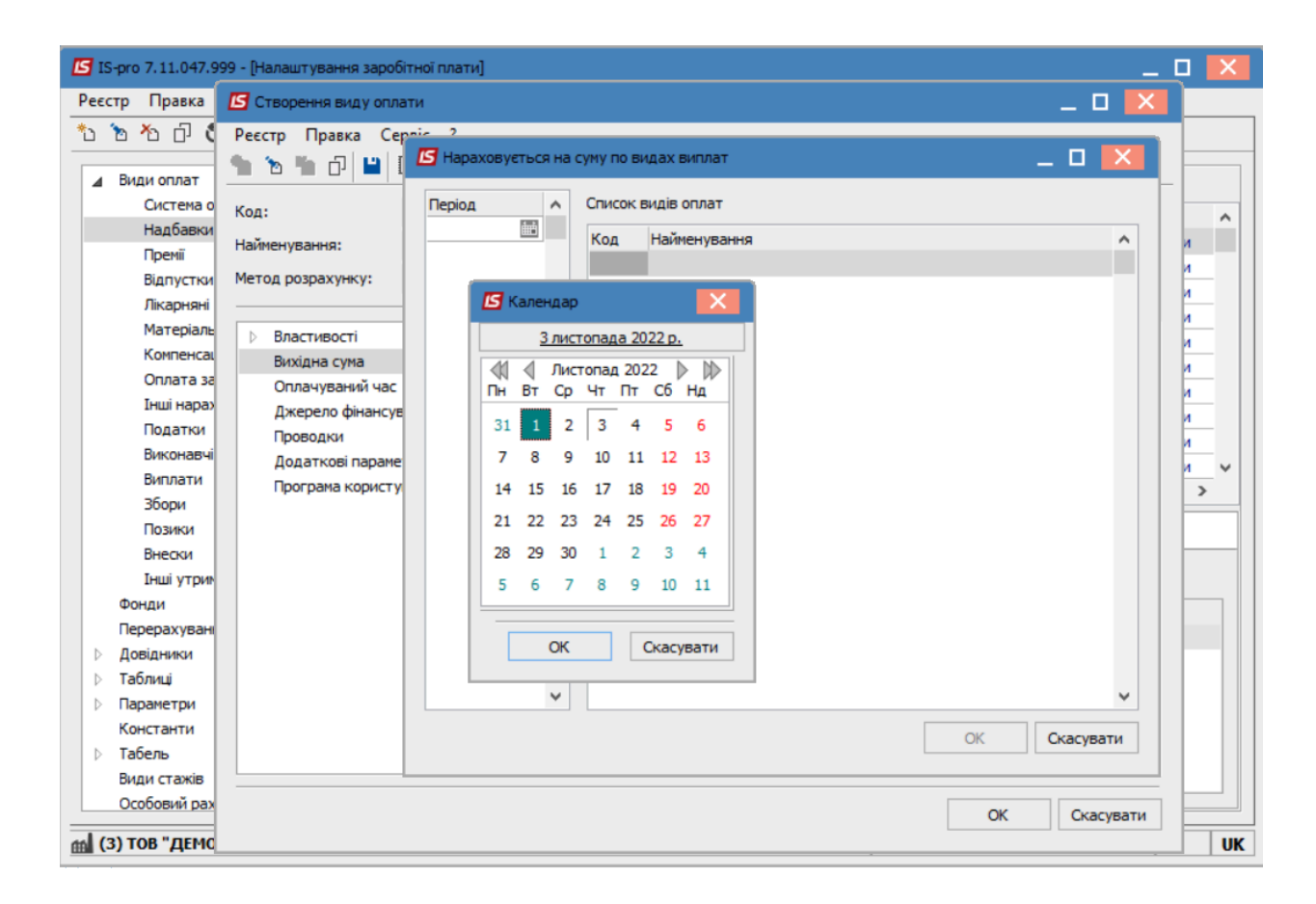

В колонці **Список видів оплат** натиснути по клавіші **F4** та відкрити вкладку **Система оплати** та обрати **Посадовий оклад**.

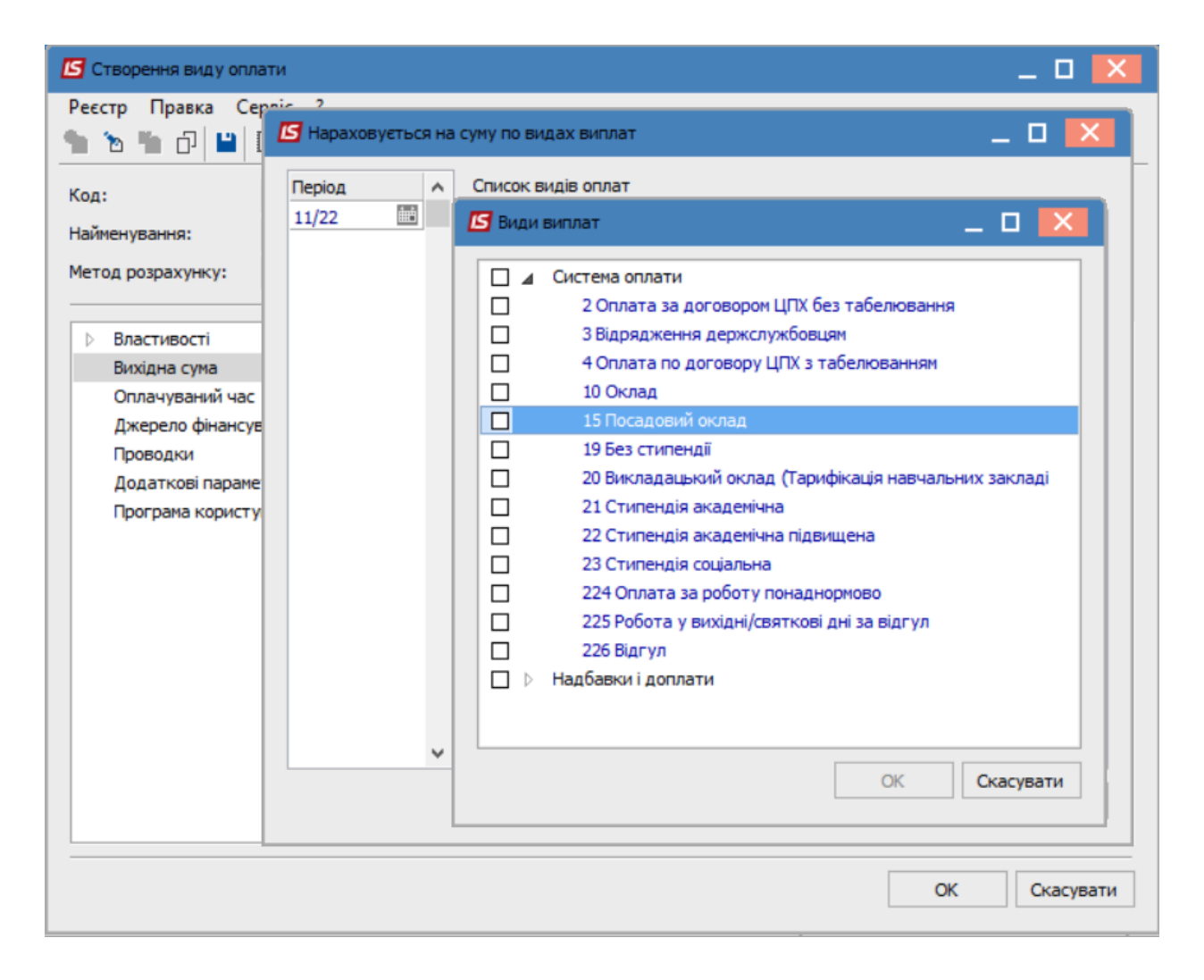

Натиснути клавішу ОК

Облік та менеджмент персоналу | 2 - Робота в системі | 2.3 - Облік заробітної плати | 588

| 🖪 Створення виду оплати                                                                                       | и                   |           |                                 |    | _ 🗆 💌     |  |
|----------------------------------------------------------------------------------------------------|---------------------|-----------|---------------------------------|----|-----------|--|
| Реєстр Правка Серв                                                                                            | sic ?               |           |                                 |    |           |  |
| Код: 3:<br>Найменування: На<br>Метод розрахунку: 36                                                           | аррення виду оплати |           |                                 |    |           |  |
| Властивості                                                                                                   | _                   | Нарахов   | зуеться на суму по видам оплат  |    |           |  |
| Вихідна сума<br>Оплачуваний час<br>Джерело фінансуван<br>Проводки<br>Додаткові параметр<br>Програма користува | ння<br>ри<br>ача    | Код<br>15 | Найменування<br>Посадовий оклад |    |           |  |
|                                                                                                    |                     |           |                                 | ОК | Скасувати |  |

Перейти на вкладку Оплачуваний час та провести аналогічні дії, як на вкладці Вихідна сума.

| 🖪 Створення виду опл                                                                                                    | ати                                                                                                    |            |                                                                                                    | _ 0 🔀                                                                                                    |
|----------------------------------------------------------------------------------------------------|----------------------------------------------------------------------------------------------------|------------|----------------------------------------------------------------------------------------------------|----------------------------------------------------------------------------------------------------|
| Реєстр Правка Се                                                                                                    | рвіс ?<br>🗖 🖂 😧                                                                                                    |            |                                                                                                    |                                                                                                    |
| <ul> <li>С Сорудания</li> <li>Код:</li> <li>Найменування:</li> <li>Метод розрахунку:</li> <li>Властивості<br/>Вихідна сума</li> <li>Оплачуваний час</li> <li>Джерело фінансуз</li> <li>Проводки</li> <li>Додаткові параме</li> <li>Програма користу</li> </ul> | орення виду оплати<br>о Правка Сервіс ?<br>35А<br>нування: Надбавку за перебування в зоні бої<br>розрахунку: 36 Постійна надбавка<br>ластивості<br>ихідна сума<br>Оплачуваний час<br>(жерело фінансування<br>роводки<br>додаткові параметри<br>рограма користувача | ні бойових | а дій<br>ковується на час відпрацьован, за видами оплат<br>Система оплати<br>2 Оплата за договором ЦПХ без табелювання<br>3 Відрядження держслужбовцям<br>4 Оплата по договору ЦПХ з табелюванням<br>10 Оклад<br>15 Посадовий оклад<br>19 Без стипендії<br>20 Викладацький оклад (Тарифікація навчальних закл |                                                                                                    |
|                                                                                                    |                                                                                                    |            |                                                                                                    | 21 Стипендія академічна<br>22 Стипендія академічна підвищена<br>23 Стипендія соціальна<br>224 Оплата за роботу понаднормово<br>225 Робота у вихідні/святкові дні за відгул<br>226 Відгул<br>Надбавки і доплати<br>Відпустки<br>Лікарняні<br>Оплата за соровнік заробітком |

Натиснути клавішу ОК

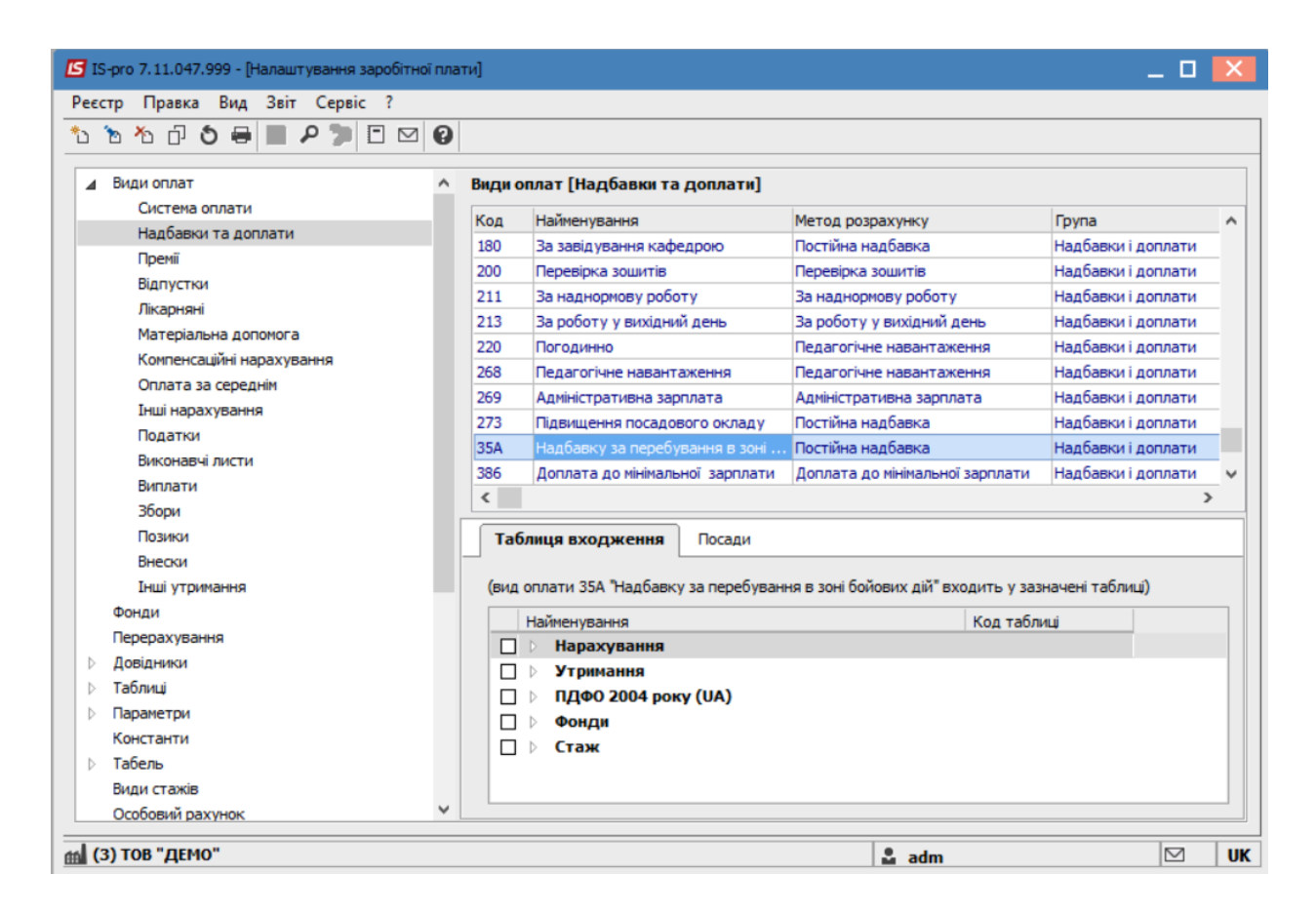

Перейти до пункту **Види оплат** та відкрити групу **Податки** провести налаштування військового збору.

- Рекомендовано налаштування військового збору МР 250 по обліковому періоду.
- При налаштуванні по розрахунковому періоду, перерахунки в зв'язку виключенням періодів перебування в зоні бойових дій, теж проводяться вірно.

| 🖪 Зміна виду оплати                                                                                            |                           |                                                                                                    | _ 0 🔀        |
|----------------------------------------------------------------------------------------------------|---------------------------|----------------------------------------------------------------------------------------------------|--------------|
| Реєстр Правка Сер                                                                                              | рвіс ?<br>🗖 🖸 😧           |                                                                                                    |              |
| Вина виду оплати                                                                                               |                           |                                                                                                    |              |
| Властивості<br>Вихідна сума<br>Ставки<br>Спосіб розрахунку<br>Проводки<br>Додаткові параме<br>Програма користу | у податків<br>при<br>вача | Вихідна сума розраховується<br>○ По розрахунковому періоду<br>④ За обліковий період<br>Розраховується за неповний майбутній місяцы<br>✓ Не включати дані внутрішніх сумісників в розрахунок<br>по основному особовому рахунку |              |
|                                                                                                    |                           |                                                                                                    | ОК Скасувати |

Групове внесення періодів перебування в зоні бойових дій (БД)

Обрати підсистему**Облік праці й заробітної плати/Картотека** і відкрити модулі **Особові рахунки працівників** та в реєстрі особових рахунків, відмітити військових, у яких період перебування в зоні БД однаковий.

| 1 2     | h 🛯 🖶       | ۰ 🖷 🖉        | ∎ ⊕] <b>▼</b> . <b>⊺</b> ⊡ ⊠ 🔞    |                                   |                                   |      |
|---------|-------------|--------------|-----------------------------------|-----------------------------------|-----------------------------------|------|
| еріод:  | Липень'2    | 2 (поточний) | ✓ ↓ → OBci OBe                    | аз звільнених ОТільки звіль       | нені                              |      |
| Табе    | ельн ▼ №    | картки       | 🔻 🔺 Прізвище Ім'я По-батькові 🛛 👻 | Підрозділ 👻                       | Посада                            | Да A |
|         | 84          | 0084         | Абонент Демид Сергійович          | Сектор абонентів                  | Головний бібліотекар              | 02/  |
| ✓       | 83          | 0083         | Абонентний Леонтій Аркадійович    | Сектор абонентів                  | Завідувач сектору                 | 27/  |
| ✓       | 111         | 0111         | Адміністратор Євгенія Романівна   | Відділ інформаційних технологій   | Адміністратор бази даних          | 15/  |
|         | 63          | 0063         | Акушер Лев Володимирович          | Медичний центр                    | Лікар-акушер-гінеколог            | 01/  |
|         | 159         | 0159         | Архіваріус Тамара Олександрівна   | Відділ архівної справи            | Архівіст                          | 11/  |
|         | 158         | 0158         | Архівна Людмила Іванівна          | Відділ архівної справи            | Завідувач архіву                  | 25/  |
|         | 40          | 0040         | Асистенко Тетяна Михайлівна       | Кафедра аналізу та аудиту         | Асистент                          | 01/  |
|         | 29          | 0029         | Асистент Валентина Борисівна      | Кафедра бухгалтерського обліку    | Асистент                          | 01/  |
|         | 145         | 0145         | Аспірантний Глеб Антонович        | Відділ аспірантури (докторантури) | Завідувач аспірантури (інтернату. | 01/  |
|         | 112         | 0112         | Базова Анастасія Олексіївна       | Відділ інформаційних технологій   | Адміністратор бази даних          | 03/  |
|         | 45          | 0045         | Балетмейстер Інна Станіславівна   | Центр культури та мистецтва       | Головний балетмейстер             | 30/  |
|         | 15          | 0015         | Безвістний Петро Олегович         | Навчально-науковий інститут об    | Методист                          | 05/  |
|         | 95          | 0095         | Бібліограф Анна Володимирівна     | Відділ обробки документів та орг  | Бібліограф                        | 24/  |
|         | 104         | 0104         | Бібліографенко Іларіон Едуардов   | Сектор обліку електронних вида    | Бібліограф                        | 19/  |
|         | 103         | 0103         | Бібліографічний Денис Романович   | Сектор обліку електронних вида    | Бібліограф                        | 19/  |
|         | 85          | 0085         | Бібліот Агата Серафімівна         | Сектор абонентів                  | Бібліотекар                       | 01/  |
|         | 92          | 0092         | Бібліотекар Ганна Леонідівна      | Сектор обліку документів та спис  | Бібліотекар                       | 28/  |
|         | 82          | 0082         | Бібліотечко Софія Макарівна       | Сектор читальних залів            | Бібліотекар                       | 19/  |
|         | 76          | 0076         | Бібліотечна Домініка Едуардівна   | Навчально-наукова бібліотека      | Заступник директора бібліотеки    | 02/  |
|         | 200         | 0200         | Бляхар Олексій Русланович         | Сектор бідівництва і ремонту      | Бляхар                            | 23/  |
| Вид: Ре | естр особов | іх рахунків  | Рядків: 229 Відмічено З           |                                   |                                   | ~    |
| <       |             |              |                                   |                                   |                                   | >    |

По пункту меню **Реєстр/Коригування картотеки** у пункті **Область коригування** обрати пункт **Військовий облік.** 

| IS-pro 7.11.047.999 - [I                                                                                                    | Коригування особових рахунків                  | з і особистих карток        |                   | _ 0      | X                                                                                                    | _                              |      |
|----------------------------------------------------------------------------------------------------|------------------------------------------------|-----------------------------|-------------------|----------|----------------------------------------------------------------------------------------------------|--------------------------------|------|
| Ресстр Правка Вид                                                                                                    | Реєстр Правка Сервіс                           | ?                           |                   |          |                                                                                                    |                                |      |
| В 15-рго 7.11.047.999 -        Корик увания особових рахунків і особистих карток       С       С       Ресстр       Правка Вид       Ресстр       Правка Сервіс ?         Ресстр       Правка Сервіс ?       С       С       С       С       Вадания відомості       С         Період:       Литени?       Область кориг ування:       Загальні відомості       С       Вадания відомості       Вадания відомості         Період:       Литени?       Область кориг ування:       Постійні утримання       Постійні утримання       Вадания відомості         Постійні утримания       Постійні утримания       Постійні утримания       Вадания       Вадания         Постійні уразчення:       Постійні утримания       Постійні уримания       Ваданих       Ваданих         Осласть кориг увания       Ослани и ворхувания       Постійні уримания       Ваданих       Ваданих         Постійні уримания       Постійні уримания       Постійні уримания       Ваданих       Ваданих         Осласть кориг увания       Ваданих       Дата накзау:       Ваданих       Ваданих       Ваданих         Парач (залок в добіток відповідно до зніни окладу/тарифу       Наказ:       Дата накзау:       Ваданих       Ваданих         Посяць в добіток відповідно до зніни окладу/тарифу       Посямаданих       Ваданих <t< td=""><td></td></t<> |                                                |                             |                   |          |                                                                                                    |                                |      |
| IS 15-рого 7.11.047.999 -0       Корит ування возбовких рахуннов і возбистих карток                                                                                                    |                                                |                             |                   |          |                                                                                                    |                                |      |
| Depio au                                                                                                    | Область коригування:                           | Загальні відомості          |                   |          | -                                                                                                    |                                |      |
| IS 15-070 7.11.047.999-1       Кориг ування особових рахунків і особистих карток       Image: Copy Copy Copy Copy Copy Copy Copy Copy                                                                                                    |                                                |                             |                   |          |                                                                                                    |                                |      |
|                                                                                                    |                                                |                             |                   |          |                                                                                                    |                                |      |
| В 5срго 7.11.047.999-0       Коригування сообисих рахунка і особистих карток       С       С                                                                                                    | Даг 🔿                                          |                             |                   |          |                                                                                                    |                                |      |
| 84                                                                                                    | C Kapurgurgaru uportui appurgurg               | Призначення і переміщен     | ня                |          |                                                                                                    | овнии оюлютекар                | 02/  |
| С Всуло 7.11.047.9991       Коригувана сообани рахунке в сообистих карток       С       С         Ресстр Правка Вид       Ресстр Правка Серіс ?       С         Періол:       Литенъ2       С       С         Періол:       Литенъ2       С       С         Періол:       Литенъ2       С       С         Періол:       Литенъ2       С       С         Постійн крадувана       Постійн урамена       Постійн урамена         Постійн урамена       Постійн урамена       Постійн урамена         Постійн урамена       Постійн урамена       22         Стаборитувана       Постійн урамена       22         Стаборитувана       Постійн урамена       22         Стаборитувана       Постійн урамена       24         Постійн урамена       Постійн урамена       24         Постійн урамена       Постійн урамена       24         Створиту навані запкор Розраускові писти       24       27         Наказ:       Дата наказу:       24       24         112       Коригувати дані наступних призначения відсистка ндексай доходу       24       24         112       Коригувати дані наступних призначения       26       24       24         112       Коригувати дані                                                                                                    | 2//                                            |                             |                   |          |                                                                                                    |                                |      |
|                                                                                                    | <ul> <li>Створити новий запис в роз</li> </ul> | Здиг призначення перена     | 45002             |          |                                                                                                    | іністратор бази даних          | 15/  |
| 63                                                                                                    | Введення в дію:                                | 📰 Закі                      | нчення дії:       |          | int in the second second second second second second second second second second second second second second se | ар-акушер-пнеколог             | 01/  |
| 159                                                                                                    | Havaa                                          |                             | 0                 | <u> </u> | 1003                                                                                                    | IBICT .                        | 11/  |
|                                                                                                    |                                                | <b>A</b>                    | дата наказу:      |          |                                                                                                    | ідувач архіву                  | 25/  |
| 40                                                                                                    | Пндексувати заробіток в                        | зідповідно до зміни окладу/ | тарифу            |          |                                                                                                    | стент                          | 01/  |
|                                                                                                    | Місяць є базовим для ви                        | значення відсотка індекса.  | <b>ц</b> ї доходу |          |                                                                                                    | стент                          | 01/  |
|                                                                                                    |                                                |                             |                   |          |                                                                                                    | ідувач аспірантури (інтернату. | .01/ |
|                                                                                                    | Коригувати дані наступі                        | них призначень              |                   |          |                                                                                                    | іністратор бази даних          | 03/  |
| 45                                                                                                    | Тимчасове призначення                          |                             |                   |          |                                                                                                    | овний балетмейстер             | 30/  |
|                                                                                                    |                                                |                             |                   |          |                                                                                                    | одист                          | 05/  |
| 95                                                                                                    |                                                |                             |                   |          |                                                                                                    | liorpaф                        | 24/  |
|                                                                                                    |                                                |                             |                   |          |                                                                                                    | liorpaф                        | 19/  |
| 103                                                                                                    |                                                |                             |                   |          |                                                                                                    | іограф                         | 19/  |
| 85                                                                                                    |                                                |                             |                   |          |                                                                                                    | іотекар                        | 01/  |
| 92                                                                                                    |                                                |                             |                   |          |                                                                                                    | іотекар                        | 28/  |
| 82                                                                                                    |                                                |                             |                   |          |                                                                                                    | ютекар                         | 19/  |
|                                                                                                    |                                                |                             |                   |          |                                                                                                    | тупник директора бібліотеки    | 02/  |
| 200                                                                                                    |                                                |                             |                   |          |                                                                                                    | хар                            | 23/  |
| Вид: Реєстр особов                                                                                                    |                                                |                             |                   |          |                                                                                                    |                                | ~    |
| <                                                                                                    |                                                |                             |                   |          |                                                                                                    |                                | >    |
| L                                                                                                    |                                                |                             | 01                | 0        |                                                                                                    |                                |      |
| í (3) ТОВ "ДЕМО"                                                                                                    |                                                |                             | OK                | Скасува  | ти                                                                                                    |                                | I UK |

В цій області коригування є можливість внесення періодів перебування в зоні бойових дій, для заповнення розділу **Військовий облік» /Військова служба** пункту **Періоди перебування в зоні БД для ВЗ**.

## Примітка:

**УВАГА!** Періоди знаходження в зоні бойових дій при коригуванні картотеки потрібно вносити за кожний місяць окремо. Заборонено вносити запис с датою початку в одному місяці, а закінчення в іншому. Якщо період перебування в зоні БД, наприклад з 01.04.22 -15.05.22, то потрібно внести 2 періоди з 01.04.22 -30.04.22 та 01.05 22 – 15.05.22.

| Коригування особо                                                                                                    | вих рахунків і осо | бистих карток              | _             | . 🗆      | X  |
|----------------------------------------------------------------------------------------------------|--------------------|----------------------------|---------------|----------|----|
| Реєстр Правка                                                                                                    | Сервіс ?           |                            |               |          |    |
| ት ት ት ቻ ሳ                                                                                                    | 5 🗆 🛛 🚱            |                            |               |          |    |
| Область корисуван                                                                                                    | ння: Війс          | -ковий облік               |               |          | Ţ  |
| Реєстр Правка Сервіс :<br>Область коригування:<br>Програма коригування:<br>Ододати періоди перебування в зоні БД для ВЗ:<br>Видалити періоди перебування в зоні БД для ВЗ:<br>Коригувати розділ "Військова служба"<br>Коригувати розділ "Військова служба"<br>Коригувати розділ "Постійні нарахування"<br>Дата поча ▼Дата закін ▼ Вид оплати ▼ Базова сума ▼ ▲<br>20/05/2022 25/05/2022 :ування в зоні бойових дій ▼ 70000.00<br>10/06/2022 15/06/2022 35А Надбавку за перебуван 70000.00 | -                  |                            |               |          |    |
| Програма коригува                                                                                                    | ання:              |                            |               |          | *  |
|                                                                                                    |                    |                            |               |          |    |
|                                                                                                    | -                  |                            |               |          |    |
| • Додати періо,                                                                                                    | ди перебування в   | зоні БД для ВЗ:            |               |          |    |
| 🔘 Видалити пер                                                                                                    | іоди перебування   | а в зоні БД для ВЗ:        |               |          |    |
| Коригуват                                                                                                    | ги розділ "Військо | ва служба"                 |               |          |    |
| Коригуват                                                                                                    | ги розділ "Постійн | і нарахування"             |               |          |    |
|                                                                                                    |                    |                            |               |          |    |
| Дата поча 🔻                                                                                                    | Дата закін 🤻       | Вид оплати                 | 🔻 Базова сума | -        | ^  |
| 20/05/2022                                                                                                    | 25/05/2022         | іування в зоні бойових дій | 7             | 70000.00 |    |
| 10/06/2022                                                                                                    | 15/06/2022         | 35А Надбавку за перебуван. | 7             | 70000.00 |    |
|                                                                                                    |                    |                            |               |          |    |
|                                                                                                    |                    |                            |               |          |    |
|                                                                                                    |                    |                            |               |          |    |
|                                                                                                    |                    |                            |               |          |    |
|                                                                                                    |                    |                            |               |          |    |
|                                                                                                    |                    |                            |               |          |    |
|                                                                                                    |                    |                            |               |          |    |
|                                                                                                    |                    |                            |               |          |    |
|                                                                                                    |                    |                            |               |          |    |
|                                                                                                    |                    |                            |               |          |    |
| Рядків: 2                                                                                                    |                    |                            |               |          | ~  |
|                                                                                                    |                    |                            |               |          |    |
|                                                                                                    |                    |                            | OK            | Скасуват | ги |
|                                                                                                    |                    |                            |               |          |    |

Якщо відмічено параметр **Коригувати розділВійськова служба**, то усім відміченим військовим будуть додані задані періоди перебування в зоні **БД** для **ВЗ**.

Якщо відмічено параметр **Коригувати розділ Постійні нарахування**, то за заданий період в табличній частині внести вид оплати даної надбавки, у полі **Базова сум**» внести суму для в розрахунку за місяць, з якої розраховується сума надбавки за задані періоди. Після натискання кнопки **ОК** в розділі **Військова служба** особового рахунку створюються записи.

| 🖪 IS-pro 7.11.047.999 - [Особовий                                         | рахунок. Таб.№ 84 Абонент Деми | ид Сергійович. Пі,               | арозділ 010301040403. Липень'22]      | _ 🗆 🔀 |
|---------------------------------------------------------------------------|--------------------------------|----------------------------------|---------------------------------------|-------|
| Реєстр Правка Вид Сервіс                                                  | ?                              |                                  |                                       |       |
| <b>ጎ ጎ ጎ 🗇 🖉 ዖ 🎾</b> 🖸                                                    |                                |                                  |                                       |       |
| <ul> <li>Загальні відомості</li> <li>Призначення і перемішення</li> </ul> | ПВП Звання до вступу           | Бойові дії                       | Періоди перебування в зоні ООС для ВЗ |       |
| Постійні нарахування                                                      | Дата поча 🔻 Дата закін         | <ul> <li>Обліковий пе</li> </ul> | ріод                                  |       |
| Постійні утримання                                                        | 20/05/2022 25/05/2022          |                                  |                                       |       |
| Заохочення                                                                | 10/06/2022 15/06/2022          |                                  |                                       |       |
| Стягнення                                                                 |                                |                                  |                                       |       |
| Сумісництво                                                               |                                |                                  |                                       |       |
| Індивідуальне табелю                                                      |                                |                                  |                                       |       |
| Наставництво                                                              |                                |                                  |                                       |       |
| Підсумований облік                                                        |                                |                                  |                                       |       |
| Відпустки                                                                 |                                |                                  |                                       |       |
| Лікарняні листи                                                           |                                |                                  |                                       |       |
| Відрядження                                                               |                                |                                  |                                       |       |
| Трудові договори                                                          |                                |                                  |                                       |       |
| Будинки на обслуговуванні                                                 |                                |                                  |                                       |       |
| Військовий облік                                                          |                                |                                  |                                       |       |
| Військова служба                                                          |                                |                                  |                                       |       |
| Договори ЦПХ                                                              |                                |                                  |                                       |       |
| Конкурс на заміщення вак                                                  |                                |                                  |                                       |       |
| Спецперевірка                                                             |                                |                                  |                                       |       |
| Депутатська діяльність                                                    |                                |                                  |                                       |       |
| Громадська діяльність                                                     |                                |                                  |                                       |       |
| Додаткові відомості держс                                                 |                                |                                  |                                       |       |
| Облік донорських, робіт в                                                 |                                |                                  |                                       |       |
| Сорідники Помінники                                                       |                                |                                  |                                       |       |
|                                                                           | Рядків: 2                      |                                  |                                       |       |
| Порноражения                                                              |                                |                                  |                                       |       |
| Лопуск до роботи                                                          |                                |                                  |                                       |       |
| Harite to been                                                            |                                |                                  |                                       |       |
| í (3) ТОВ "ДЕМО"                                                          |                                |                                  | 🚨 adm                                 |       |

Ці записи доступні для редагування в індивідуальному порядку.

В розділі Постійні нарахування створюються записи обраної надбавки.

| єстр Правка Вид Сервіс    | ?   |       |         |                        |          |        |               |                                |   |     |
|---------------------------|-----|-------|---------|------------------------|----------|--------|---------------|--------------------------------|---|-----|
| ` " 🗗 🛍 🖶 🔎 🎾             | Ŧ   |       | 9 Ø     |                        |          |        |               |                                |   |     |
| Загальні відомості        |     | _     |         | 1                      | 1        | 1      |               | 1                              |   |     |
| Призначення і переміщення | Код | -     | Наймен  | ування 🔻               | Відсот 🔻 | Сума   | ▼ Почат з     | <sup>7</sup> Закінч 🔻 Підстава |   | _ ' |
| Постійні нарахування      | 386 |       | Доплат  | а до мінімальної зарпл |          |        |               |                                |   | _   |
| Постійні утримання        | 119 |       | Індекса | ація зарплати          |          |        |               |                                |   | _   |
| Заохочення                | 211 |       | За надн | юрмову роботу          | 10.0000  |        |               |                                |   | _   |
| Стягнення                 | 35A |       | Надбав  | ку за перебування в з  |          | 70000. | 00 20/05/2022 | 25/05/2022                     |   |     |
| Сумісництво               | 35A |       | Надбав  | ку за перебування в з  |          | 70000. | 00 10/06/2022 | 15/06/2022                     |   |     |
| Індивідуальне табелю      |     |       |         |                        |          |        |               |                                |   |     |
| Наставництво              |     |       |         |                        |          |        |               |                                |   |     |
| Підсумований облік        |     |       |         |                        |          |        |               |                                |   |     |
| Відпустки                 |     |       |         |                        |          |        |               |                                |   |     |
| Лікарняні листи           | Ря  | дків: | 5       |                        |          |        |               |                                |   |     |
| Відрядження               | <   |       |         |                        |          |        |               |                                | > |     |
| Трудові договори          |     |       |         |                        |          |        |               |                                |   | -   |
| Будинки на обслуговуванні |     |       |         |                        |          |        |               |                                |   |     |
| Військовий облік          |     |       |         |                        |          |        |               |                                |   |     |
| Військова служба          |     |       |         |                        |          |        |               |                                |   |     |
| Договори ЦПХ              |     |       |         |                        |          |        |               |                                |   |     |
| Конкурс на заміщення вак  |     |       |         |                        |          |        |               |                                |   |     |
| Спецперевірка             |     |       |         |                        |          |        |               |                                |   |     |
| Депутатська діяльність    |     |       |         |                        |          |        |               |                                |   |     |
| Громадська діяльність     |     |       |         |                        |          |        |               |                                |   |     |
| Додаткові відомості держс |     |       |         |                        |          |        |               |                                |   |     |
| Облік донорських, робіт в |     |       |         |                        |          |        |               |                                |   |     |
| Очищення влади            |     |       |         |                        |          |        |               |                                |   |     |
| Керівники/Помічники       |     |       |         |                        |          |        |               |                                |   |     |
| Авторозподіл              |     |       |         |                        |          |        |               |                                |   |     |
| Повноваження              |     |       |         |                        |          |        |               |                                |   |     |
|                           |     |       |         |                        |          |        |               |                                |   |     |
| Допуск до роботи          |     |       |         |                        |          |        |               |                                |   |     |

### Перерахунок надбавок і військового збору.

Після групового заповнення дат початку та закінчення періодів перебування в зоні бойових дій реєстрі особових рахунків можна обрати вид реєстру №16 Реєстр особових рахунків - Постійні нарахування.

## Облік та менеджмент персоналу | 2 - Робота в системі | 2.3 - Облік заробітної плати | 597

| стр Правка "В     | ил Звіт Сервіс ?                                                     |              |          |
|-------------------|----------------------------------------------------------------------|--------------|----------|
| 🐀 🎦 🖪             | 🖪 Вибір виду реєстру                                                 | _ 🗆 🔀 🏻      |          |
| anion : Taa       | Реєстр Сервіс ?                                                      |              |          |
| грюд. тра         | <u>≤</u> 1 <i>P</i> 7 5 ⊡ ⊠ 0                                        |              |          |
| Прізвище Ім'я По- | Код т Найменування т                                                 | •            | ⊤ Дата ∧ |
| Доцент Катерина   | 5 Рестр особових рахунків - Проведення за видами оплат               |              | 01/04    |
| Оцент Катерина    | 6 Рестр особових рахунків - Проведення по фондах                     |              | 01/05    |
| Документна Варе   | 7 Ресстр особових рахунків - Нарахування до фондів (без деталізації) |              | 01/04    |
| Осліджений Арх    | 8 Реєстр особових рахунків - Розрахункові листи з сальдо             |              | 01/04    |
| Осліджений Арх    | 9 Рестр особових рахунків - Нарахування до фондів (з деталізацією п  |              | 01/05    |
| Ослід Артем Вол   | 10 Реєстр особових рахунків - Кадрові відомості                      |              | 01/04    |
| Дослід Артем Вол  | 11 Рестр особових рахунків - Кадрові відомості                       |              | 01/05    |
| Диспетчеренко Е   | 12 Розрахункова відомість (скорочена)                                |              | 01/04    |
|                   | 13 Розрахункова відомість (середня)                                  |              |          |
|                   | 14 Розрахункова відомість (повна)                                    |              |          |
|                   | 15 Залишки                                                           |              |          |
|                   | 16 Ресстр особових рахунків - Постійні нарахування                   |              |          |
|                   | 17 Реєстр особових рахунків - Постійні утримання                     |              |          |
|                   | 18 Реестр особових рахунків - Призначення і Переміщення              |              |          |
|                   | 19 Реєстр особових рахунків - Інвалідність                           |              |          |
|                   | 20 Реєстр особових рахунків - Адреси                                 |              |          |
|                   | Рядків: 90                                                           | ¥            |          |
|                   | Завжди запитувати вид при вході в реєстр                             |              |          |
| Фільтр : Найм     |                                                                      |              | ×        |
|                   |                                                                      | ОК Скасувати |          |
|                   |                                                                      |              |          |
| вид: Реєстр особ  | ових рахунків - Постійні нарахування Рядків: 8                       | P            | ~        |
| <                 |                                                                      |              | >        |
|                   |                                                                      |              |          |

Відсортувати дані цього реєстру по коду ВО **Надбавки за перебування в зоні бойових дій** та можна додатково по датах початку та закінчення:

| IS-pro 7.11.047.999 - [Реестр особо                              | вих рахунків]                |                                                                         | _ 🗆 📘                        |
|------------------------------------------------------------------|------------------------------|-------------------------------------------------------------------------|------------------------------|
| естр правка вид звл Сер                                          |                              | 20                                                                      |                              |
|                                                                  |                              |                                                                         |                              |
| еріод: Травень'22 (поточний                                      | i) <del></del> + >           | <ul> <li>Всі</li> <li>Без звільнених</li> <li>Тільки звільне</li> </ul> | ні                           |
| Прізвище Ім'я По-батькові 🔹 🔻                                    | Підроз 👻 Код виду            | о 👻 Найменування виду оплати                                            | 🔻 Дата по 🔻 Дата закін \land |
| Доцент Катерина Іванівна                                         | Кафедра 35А                  | Надбавку за перебування в зоні бойових дій                              | 01/04/2022 30/04/2022        |
| Доцент Катерина Іванівна                                         | Кафедра 35А                  | Надбавку за перебування в зоні бойових дій                              | 01/05/2022 15/05/2022        |
| Документна Варвара Денисівна                                     | Сектор об 35А                | Надбавку за перебування в зоні бойових дій                              | 01/04/2022 30/04/2022        |
| Досліджений Архип Миколайович                                    | Сектор пі 35А                | Надбавку за перебування в зоні бойових дій                              | 01/04/2022 30/04/2022        |
| Досліджений Архип Миколайович                                    | Сектор пі 35А                | Надбавку за перебування в зоні бойових дій                              | 01/05/2022 15/05/2022        |
| Дослід Артем Володимирович                                       | Сектор пі 35А                | Надбавку за перебування в зоні бойових дій                              | 01/04/2022 30/04/2022        |
| Дослід Артем Володимирович                                       | Сектор пі 35А                | Надбавку за перебування в зоні бойових дій                              | 01/05/2022 15/05/2022        |
| Диспетчеренко Владислав Олекс                                    | . Господарс 35А              | Надбавку за перебування в зоні бойових дій                              | 01/04/2022 30/04/2022        |
|                                                                  |                              |                                                                         |                              |
| Фільтр: Найменування виду                                        | оплати                       | เกม ประก์ระบบ วร กลางกับสรมนก ส วณา ถึงนักสาย อานั                      | ×                            |
| Фільтр : Найменування виду                                       | оплати                       | Надбавку за перебування в зоні бойових дій                              | ×                            |
| Фільтр : Найменування виду<br>Ш<br>Вид: Реєстр особових рахунків | оплати<br>Постійні нарахуван | Надбавку за перебування в зоні бойових дій<br>Ня Рядків: 8              | ×                            |
| Фільтр : Найменування виду<br>Вид: Реєстр особових рахунків<br>< | оплати                       | Надбавку за перебування в зоні бойових дій<br>ня Рядків: 8              | ×<br>=<br>>                  |
| Фільтр : Найменування виду<br>Вид: Реєстр особових рахунків<br>< | оплати                       | Надбавку за перебування в зоні бойових дій<br>Іня Рядків: 8             | ×<br>=<br>>                  |

Відмітити потрібних працівників.

| еріод | : Липен                          | ь'22 (поточний)                                    | ✓ ↓ → OBci OBe                   | з звільнених | ○ Тільки     | звільнені                                      |
|-------|----------------------------------|----------------------------------------------------|----------------------------------|--------------|--------------|------------------------------------------------|
| Ta    | абельн 👻                         | № картки 👻                                         | 🔺 Прізвище Ім'я По-батькові 🛛 🔻  | Підроз 🔻     | Код виду о 👻 | Найменування виду оплати                       |
| •     | 84                               | 0084                                               | Абонент Демид Сергійович         | Сектор аб    | 35A          | Надбавку за перебування в зоні бойових дій     |
| ✓     | 84                               | 0084                                               | Абонент Демид Сергійович         | Сектор аб    | 35A          | Надбавку за перебування в зоні бойових дій     |
| •     | 83                               | 0083                                               | Абонентний Леонтій Аркадійович   | Сектор аб    | 35A          | Надбавку за перебування в зоні бойових дій     |
| ✓     | 83                               | 0083                                               | Абонентний Леонтій Аркадійович   | Сектор аб    | 35A          | Надбавку за перебування в зоні бойових дій     |
|       | 111                              | 0111                                               | Адміністратор Євгенія Романівна  | Відділ інф   | 35A          | Надбавку за перебування в зоні бойових дій     |
| •     | 111                              | 0111                                               | Адміністратор Євгенія Романівна  | Відділ інф   | 35A          | Надбавку за перебування в зоні бойових дій     |
|       | 181                              | 0181                                               | Диспетчеренко Владислав Олекс    | Господарс    | 35A          | Надбавку за перебування в зоні бойових дій     |
|       | 90                               | 0090                                               | Документна Варвара Денисівна     | Сектор об    | 35A          | Надбавку за перебування в зоні бойових дій     |
|       | 106                              | 0106                                               | Дослід Артем Володимирович       | Сектор пі    | 35A          | Надбавку за перебування в зоні бойових дій     |
|       | 106                              | 0106                                               | Дослід Артем Володимирович       | Сектор пі    | 35A          | Надбавку за перебування в зоні бойових дій     |
|       | 105                              | 0105                                               | Досліджений Архип Миколайович    | Сектор пі    | 35A          | Надбавку за перебування в зоні бойових дій     |
|       | 105                              | 0105                                               | Досліджений Архип Миколайович    | Сектор пі    | 35A          | Надбавку за перебування в зоні бойових дій     |
|       | 25                               | 0025                                               | Доцент Катерина Іванівна         | Кафедра      | 35A          | Надбавку за перебування в зоні бойових дій     |
|       | 25                               | 0025                                               | Доцент Катерина Іванівна         | Кафедра      | 35A          | Надбавку за перебування в зоні бойових дій     |
| Філі  | ьтр : Наймен<br>=<br>Реєстр особ | нування виду оплати<br>спо<br>ових рахунків - Пост | і<br>ійні нарахування Рядків: 14 | Бідмічено    | 3            | 🗙<br>Надбавку за перебування в зоні бойових ді |

Перейти до пункту меню **Реєстр/Перерахунок зарплати** виконати перерахунок зарплати з мінімальної дати початку в цьому реєстрі. В даному прикладі

| 🖪 Перерахунок | зарплати    | _ 🗆 🗙     |  |  |
|---------------|-------------|-----------|--|--|
| Дата початку: | Травень '22 | -         |  |  |
|               | OK          | Скасувати |  |  |

По вибраним працівникам буде виконано перерахунок з заданої дати

Облік та менеджмент персоналу | 2 - Робота в системі | 2.3 - Облік заробітної плати | 600

| 🖪 Розрах               | унковий лист. Вид: Стандартний |       |          |           |              |     |          |                                      |          | _ 🗆 📕      | X        |
|------------------------|--------------------------------|-------|----------|-----------|--------------|-----|----------|--------------------------------------|----------|------------|----------|
| Реєстр                 | Правка Вид Сервіс ?            |       |          |           |              |     |          |                                      |          |            |          |
| <b>in 1</b> -1         | h 🖶 🗧 🗩 🗖 🖸 🖸                  | i     |          |           |              |     |          |                                      |          |            |          |
| 3111                   | 60                             |       |          | •         | <b>4</b> • • | л   | пень'2   | 2 (поточний)                         |          | <b>v</b> 4 | -        |
| Jinnosnin <sup>.</sup> | 0103030201 1 singin            |       |          |           |              | Kar | reronia. | 6. Старший офіцерський окрал         |          |            | -        |
| Посада:                | 494 435                        |       |          |           |              | Гра | фік:     | 10 Календарні дні військовослужбовці |          |            |          |
| Оплата:                | 1 Посадовий оклад              |       | 7050.00  |           |              | Пла | эн:      | 31 248.00                            |          |            |          |
| Пільги:                | Відсутні                       |       |          |           |              | Φar | KT:      | 31 248.00                            |          |            |          |
| K-TE CTAB              | K: 1.000                       |       |          |           |              |     |          |                                      |          |            |          |
| <b>μΦ:</b>             | Bci                            |       |          |           |              |     |          |                                      |          |            | -        |
| EKB:                   | Bci                            |       |          |           |              |     |          |                                      |          |            | *        |
| озрахова               | но: Всього за місяць           |       |          |           |              |     |          |                                      |          |            | •        |
|                        |                                | _     |          |           |              |     |          |                                      |          |            | _        |
| Стан                   | дартний Табличний Фонд         | ци Пр | оводки   | Аналітика |              |     |          |                                      |          |            | _        |
|                        |                                |       |          |           |              |     |          | Борг підпр                           | емства:  | 14'051.28  | 3        |
| Код                    | Нарахування                    | Дні   | Години   | Сума      | ^            |     | Код      | Утримання                            | Сума     |            | ^        |
|                        | Травень'22                     |       |          |           |              |     |          | Травень'22                           |          |            |          |
| 🗆 35A                  | Надбавка за перебування в з    | . 6   | 48.00    | 13'548.3  | 39           |     | 200      | Податок з доходу                     |          | 12'269.45  | i.       |
|                        | Червень'22                     |       |          |           |              |     | 200      | Податок з доходу                     |          | -9'830.74  | ł        |
| 🗆 35A                  | Надбавка за перебування в з    | . 6   | 48.00    | 14'000.0  | 00           |     | 201      | Компенсація ПДФО                     |          | -2'438.71  |          |
|                        | Липень'22                      |       |          |           | _            |     | 203      | Військовий збір                      |          | 927.81     | <u>.</u> |
|                        | Посадовий оклад                | 31    | 248.00   | 7050.0    | 00           |     | 203      | Військовий збір                      |          | -1'044.23  | j        |
|                        | Оклад за військовим званням    | 31    | 248.00   | 1'340.0   | 00           |     |          | Червень'22                           |          |            |          |
|                        | Надбавка за вислугу років ВС   | 31    | 248.00   | 2'517.0   | 00           | 님   | 200      | Податок з доходу                     |          | 5'087.75   | <u>[</u> |
|                        | За службу в умовах режимни     | 31    | 248.00   | 705.0     | 00           | 님   | 200      | Податок з доходу                     |          | -2'567.75  | 1        |
|                        | За особливості проходження     | . 31  | 248.00   | 1636.0    | 25           | 님   | 201      | Компенсація ПДФО                     |          | -2'520.00  | 1        |
|                        | Індексація доходів ВС          | 21    | 249.00   | E'245 (   | 0            | 님   | 203      | Військовий збір                      |          | -212.09    | 1        |
| 940                    | премія відповідно до наказу    | 51    | 248.00   | 0.345.0   | 0            | 느   | 203      | Виськовии зор                        |          | -215.96    |          |
|                        |                                |       |          |           |              |     | 200      |                                      |          | 2'576.53   | 1        |
|                        |                                |       |          |           |              | H   | 201      | Компенсація ПЛФО                     |          | -2'576.53  |          |
|                        |                                |       |          |           |              | F   | 203      | Військовий збір                      |          | 214.71     |          |
|                        |                                |       |          |           |              | -   |          |                                      |          |            |          |
|                        | Разом нараховано:              |       |          | 41'862.4  | 14           |     |          | Разом утриман                        | ю:       | 55.49      |          |
| Рядків:                | 12                             |       |          |           | ~            | Ря  | дків: 1  | 6                                    |          |            | ~        |
|                        |                                |       |          |           |              |     |          |                                      |          |            |          |
| Всього п               | о відміченим записам Днів      | : 0   | Годин: 0 | .00 Сума: | 0.00         |     |          | Борг підпр                           | иенства: | 55'858.2   | 3        |

В результаті перерахунку будуть нараховані суми надбавки за перебування в зоні БД за задані дати в пропорції до відпрацьованого часу:

- Нарахування визначене на закладці "Нарахування" Особового рахунку.

- Запис займає дні: 20-25

#### ВИХІДНІ ДАНІ

- Розрахунки зроблений оплати "Посадовий оклад" в травні 22.
- Підстава призначення відсутня.
- Розрахунки за період: з 20 по 25 число
- Вихідна сума визначена в Особовому рахунку: 70000
- Робочий час за планом

#### - Дні: 31

- Години: 248.00
- Фактично відпрацьований час
- Дні: 6
- Години: 48.00

#### РОЗРАХУНКИ

- Надбавка розраховується пропорційно відпрацьованим дням
- Сума за день:
- 2258.064516 = 70000 / 31
- Сума за місяць:
- 13548.39 = 2258.064516 \* 6

Також буде виконано перерахунок військового збору за задані періоди:

#### ВИХІДНІ ДАНІ

- Розрахунки виконується від суми за обліковий період

Вихідна сума для розрахунків: 61854.14

За квітень'22: 15000.00

- Разова винагорода (без БД): 15000.00

За травень'22: 46854.14

- Оклад за військовим званням ВС: 1080.65

- із розрахунку виключається сума 259.35 за 6 днів перебування в зоні ООС

- Індексація доходів ВС: 736.30

- із розрахунку виключається сума 176.71 за 6 днів перебування в зоні ООС

- Надбавка за вислугу років ВС: 2029.84

- із розрахунку виключається сума 487.16 за 6 днів перебування в зоні ООС

- За особливості проходження служби ВС: 1319.40

- із розрахунку виключається сума 316.65 за 6 днів перебування в зоні ООС

- Матеріальна допомога для вирішення соціально-побут: 15800.85

- із розрахунку виключається сума 3792.20 за 6 днів перебування в зоні ООС

- За службу в умовах режимних обмежень ВС: 568.55

- із розрахунку виключається сума 136.45 за 6 днів перебування в зоні ООС

- Посадовий оклад: 5685.48

- із розрахунку виключається сума 1364.52 за 6 днів перебування в зоні ООС

- Премія ВС: 5116.94

- із розрахунку виключається сума 1228.06 за 6 днів перебування в зоні ООС

- Разова винагорода (без БД): 14516.13

РОЗРАХУНКИ

- Сума утримання:

927.81 = 61854.14 \* 1.50% / 100%

#### 🎽 Примітка:

У разі необхідності, внесення, коригування, видалення даних по окремим військовим, їх можна коригувати на відповідних закладках особового рахунку індивідуально.

Результати перерахунків за минулі місяці не змінюються від кількості виконань цього перерахунку.

У цьому документі наведені приклади налаштувань при поточному липні 2022, але потрібно мати

на увазі, що закон набрав чинності 9 липня 2022, тому донарахування надбавок та перерахунки військового збору потрібно виконувати починаючи з серпня 2022 за липень за періоди після 9 липня 2022.

# 2.3.4. Внесення інформації про донорські дні в Особовий рахунок працівника без використання наказу

Якщо на підприємстві не використовується підсистема **Облік кадрів** або необхідно внести дані по попередніх періодах стосовно донорських днів таку інформацію можна внести без використання наказів.

У день здачі крові працівник, який виявив бажання стати донором, звільняється від роботи на підприємстві, в установі, організації незалежно від форми власності зі збереженням середнього заробітку.

Крім того, після кожного дня здачі крові донору надається додатковий день відпочинку зі збереженням за ним середнього заробітку. За бажанням працівника цей день може бути використаний в будь-який час протягом року після дня здачі крові.

Для ведення обліку днів давання крові та (або) її компонентів, оплати цих днів та надання додаткових днів відпочинку, повинно бути виконане відповідне налаштування.

У підсистемі Облік праці й заробітної плати у групі модулів Параметри в модулі Налаштування створюється вид оплати Донорські дні у групі Оплата за середнім за методом розрахунку 274 Донорські дні.

Модуль **Особові картки працівників** підсистеми **Облік кадрів** і модуль **Особові рахунки** працівників підсистеми **Облік праці й заробітної плати** майже ідентичні. Внесення інформації про донорські дні проводиться декількома способами. При використанні в комплексі системи **Облік** персоналу дані вносяться в підсистемі **Облік кадрів**, а при відсутності даної підсистеми внесення інформації про донорські дні працівника виконується в системі **Облік персоналу / Облік праці й** заробітної плати у групі модулів **Картотека** в модулі **Особові рахунки працівників**.

Облік персоналу
 Облік праці й заробітної плати
 Параметри
 Картотека
 Особові рахунки працівників
 Розрахунковий лист
 Штатний розпис (спрощений)
 Персональний кабінет працівника
 Заявки на надання довідок
 Документи
 Відомості на виплату
 Результати розрахунку
 Періоди

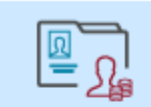

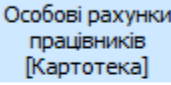

У реєстрі **Особових карток** або **Особових рахунків** по клавіші **Enter** відкрити картку співробітника донора.

| 🖪 IS-pro 7.11.040.999 - [Реестр особових рахунків]                | _ 🗆 💌                      |
|-------------------------------------------------------------------|----------------------------|
| Реєстр Правка Вид Звіт Сервіс ?                                   |                            |
| 😩 "h "h "h 🗄 🖶 ѷ 🛄 🔎 🎟 🗗 🛪 🍠 🖸 🛛                                  |                            |
| Період: Лютий'21 (поточний) 🗸 🔸 🕞 Всі 💿 Без звільнених 🔿 Тільки   | звільнені                  |
| № карт т АТабель т Прізвище Ім'я По-батькові т Підрозділ т Посада | ▼ Дата прийому ▼ Дата зв ∧ |

Для внесення даних у розділі **Облік донорських, робіт в вихідні / святкові дні** курсор встановити в верхній табличній частині.

По клавіші **Insert** або пункту контекстного меню **Створити запис донорських** відкрити вікно для введення даних.

Працівник обов'язково подає за місцем роботи довідку про надання донорам пільг.

У вікні **Введення даних про давання крові** згідно наданих працівником первинних документів ввести інформацію в відповідні поля:

Вибрати **Вид відсутності** - по клавіші **F3** із довідника **Види виплат** вибирається необхідний вид виплат, у нашому випадку **Донорські дні**.

Зазначити **Дату давання крові** (вибирається по клавіші **F3** із календаря або зазначається вручну день медичного обстеження, давання крові та (або) її компонентів).

Період використання пільги заповнюється автоматично. Даний період становить календарний рік з дати давання крові і визначає граничний термін, коли працівнику може бути надано додатковий день (дні) відпочинку.

Визначити Пільгу - по клавіші F3 із запропонованого переліку вибрати відповідну пільгу.

| IS-pro 7.11.040.999 - [Особовий рахунок. Таб.№ 10 Кир | иченко Константин Кирило | вич. Підрозділ 010101. Лютий'21]                       |          |
|-------------------------------------------------------|--------------------------|--------------------------------------------------------|----------|
| Реєстр Правка Вид Сервіс ?                            |                          |                                                        |          |
| ҈ѷ҇҇```````````````````````````````````               |                          |                                                        |          |
| Загальні відомості<br>А Вид відсутності               | Період                   | Належить надати                                        | ^        |
| Призначення і переміще…                               |                          |                                                        |          |
| Відпустки                                             |                          |                                                        |          |
| Лікарняні листи                                       |                          |                                                        | -        |
| Відрядження                                           | введення даних про дав   | ання крові                                             |          |
| Трудові договори                                      | Вид відсутності:         | Лонорські дні                                          | -        |
| Будинки на обслуговув                                 |                          |                                                        |          |
| Стажі                                                 | Дата давання крові:      | 08/02/2021                                             |          |
| Розрахункові листи                                    | Період:                  | 08/02/2021 - 07/02/2022                                |          |
| ▷ Освіта                                              | Пільга:                  |                                                        | <u>,</u> |
| Нагороди                                              |                          |                                                        |          |
| Дисципліни, що виклад                                 | Належить надати          | Здача в роб дн. не звільнении від роб. + 2 дн. відпоч. |          |
| Підвищення кваліфікації надати додаткові дні в        | дод. дні відпочинку:     | Здача в рос.д., не звлян. від рос. 42 дн.відноч.       |          |
| Кадровии резерв Дата початку                          | Номер довідки:           | Здача в день відпустки + 2 дня відпочинку              | ви 🔨     |
| Виськовии облік                                       |                          | Здача в роб.дн, не звільн. від роб. +1 дн.відлоч.      |          |
| Договори ЦПХ                                          | дата довідки:            | <u>li</u>                                              | <u></u>  |
| Афіліиовані особи                                     |                          |                                                        | -        |
| вкладення                                             |                          | ОК Скасувати                                           | 1        |
| доступ до державногт                                  |                          |                                                        | _        |
| Спонкурс на заміщення в                               |                          |                                                        |          |
|                                                       |                          |                                                        |          |
|                                                       |                          |                                                        |          |
|                                                       |                          |                                                        |          |
| Облік донорських, робі                                |                          |                                                        |          |
| Очищення влади                                        |                          |                                                        |          |
| Керівники/Помічники                                   |                          |                                                        |          |
| Авторозподіл                                          |                          |                                                        | × •      |
|                                                       |                          |                                                        | >        |
| 🚮 (6) (6) Типова конфігурація                         |                          | 🔓 Адміністратор                                        | Z UK     |

Відповідно до наданої пільги автоматично заповнюється поле **Належить надати додаткові дні** відпочинку.

Вноситься Номер довідки.

Дата довідки вибирається по клавіші F3 із календаря або зазначається вручну.

На підтвердження натиснути кнопку ОК.

| есстр Правка Вид Сервіс ?                      | иричепк | ю Константин Кирилович. | пдрозділют | 101. JIOTVIV 21J      |                        | _ U         |   |
|------------------------------------------------|---------|-------------------------|------------|-----------------------|------------------------|-------------|---|
| ב <u>ה</u> ה ה ה ה ה ה ה ה ה ה ה ה ה ה ה ה ה ה |         |                         |            |                       |                        |             |   |
| Загальні відомості                             | ^       | Вид відсутності         |            | Період                | Належи                 | ть надати 🔺 | 1 |
| Призначення і переміщення                      |         |                         |            |                       |                        |             |   |
| Відпустки                                      |         |                         |            |                       |                        |             |   |
| Лікарняні листи                                |         |                         |            |                       |                        |             |   |
| Відрядження                                    |         | Введення даних про дав  | ання крові |                       | ×                      |             |   |
| Трудові договори                               |         | Вид відсутності:        | Revenauri  | aui.                  | -                      |             |   |
| Будинки на обслуговуванні                      |         | вид відсу пості.        | допорські  | дпі                   | *                      |             |   |
| Стажі                                          |         | Дата давання крові:     | 08/02/202  | 1                     | É                      |             |   |
| Розрахункові листи                             |         | Період:                 | 08/02/202  | 1 - 07/02/2022        |                        |             |   |
| Освіта                                         |         | Die: ee.                | 2          | 6 × -i × -i           | 6.11                   |             |   |
| Нагороди                                       |         | TIMBLE:                 | здача в ро | оо.дн, звільнении від | роо. +1 день відпоч. 🔻 | - · ·       |   |
| Дисципліни, що викладаються                    |         | Належить надати         |            |                       |                        | -           | 1 |
| Підвищення кваліфікації                        |         | дод. дні відпочинку:    | 1          |                       |                        |             | 1 |
| Кадровий резерв                                |         | Номер довідки:          | 36973587   |                       |                        | ^           |   |
| Військовий облік                               |         | Honep gooigion          | 510775507  |                       |                        |             |   |
| Договори ЦПХ                                   |         | Дата довідки:           | 08/02/202  | 1                     | Ш                      |             |   |
| Афілійовані особи                              |         |                         |            |                       |                        |             |   |
| Вкладення                                      |         |                         |            |                       | ОК Скасувати           |             |   |
| Доступ до державної таемниці                   |         |                         |            |                       |                        |             |   |
| Конкурс на заміщення вакансії                  |         |                         |            |                       |                        |             |   |
| Спецперевірка                                  |         |                         |            |                       |                        |             |   |
| Депутатська діяльність                         |         |                         |            |                       |                        |             |   |
| Громадська діяльність                          |         |                         |            |                       |                        |             |   |
| Додаткові відомості держслужбовця              |         |                         |            |                       |                        |             |   |
| Облік донорських, робіт в вихідн./святк. дні   |         |                         |            |                       |                        |             |   |
| Очищення влади                                 |         |                         |            |                       |                        |             |   |
| Керівники/Помічники                            |         |                         |            |                       |                        | ~           |   |
| Авторозподіл                                   | ~       | <                       |            |                       |                        | >           |   |
|                                                |         |                         |            |                       |                        | -           | - |

Внесена інформація відобразилася відповідним рядком. У створеному записі вказано кількість днів відпочинку які **Належить надати** відповідно до пільги.

| 🖪 IS-pro 7.11.040.999 - [Особовий | і рахунок. Таб.№ 10 Кириченко Кон | стантин Кирилович. Підрозділ 01010 | 1. Лютий'21]    |             |            | _ 🗆 💌 |
|-----------------------------------|-----------------------------------|------------------------------------|-----------------|-------------|------------|-------|
| Реєстр Правка Вид Сервіс          | : ?                               |                                    |                 |             |            |       |
| 🏷 🏷 🖧 🗇 💭 🖻                       | ] 🖂 🚱                             |                                    |                 |             |            |       |
| Загальні відомості                | Вид відсутності                   | Період                             | Належить надати | Використа   | но Залишок | ^     |
| Призначення і переміще…           | Донорські дні                     | 08/02/2021 - 07/02/2022            |                 | 1           | 0          | 1     |
| Відпустки                         |                                   |                                    |                 |             |            |       |
| Лікарняні листи                   |                                   |                                    |                 |             |            |       |
| Відрядження                       |                                   |                                    |                 |             |            |       |
| Трудові договори                  |                                   |                                    |                 |             |            |       |
| Будинки на обслуговув             |                                   |                                    |                 |             |            |       |
| Стажі                             |                                   |                                    |                 |             |            |       |
| Розрахункові листи                |                                   |                                    |                 |             |            |       |
| р Освіта                          |                                   |                                    |                 |             |            |       |
| Нагороди                          | <                                 |                                    |                 |             |            | >     |
| Дисципліни, що виклад             |                                   |                                    |                 |             |            |       |
| Підвищення кваліфікації           | падати додаткові дні відпочинку:  |                                    |                 |             |            |       |
| Кадровии резерв                   | дата початку                      | дата закінчення г                  | адано           | дата заяви  | Наказ      | ^     |
| Виськовии облік                   |                                   |                                    |                 | Дата з      | аяви       |       |
| Договори ЦПХ                      |                                   |                                    |                 |             |            |       |
| Афілиовані особи                  |                                   |                                    |                 |             |            |       |
| вкладення                         |                                   |                                    |                 |             |            |       |
| Доступ до державної т             |                                   |                                    |                 |             |            |       |
| Конкурс на замщення в             |                                   |                                    |                 |             |            |       |
| Спецтеревірка                     |                                   |                                    |                 |             |            |       |
| Депутатська діяльність            |                                   |                                    |                 |             |            |       |
|                                   |                                   |                                    |                 |             |            |       |
|                                   |                                   |                                    |                 |             |            |       |
| Ониционна врази                   |                                   |                                    |                 |             |            |       |
| Керівники Домічники               |                                   |                                    |                 |             |            |       |
|                                   |                                   |                                    |                 |             |            | × .   |
| Participation V                   | <                                 |                                    |                 |             |            | >     |
| 📶 (6) (6) Типова конфігурація     | 1                                 |                                    | 🚨 Аді           | міністратор |            | ⊠ UK  |

#### Увага:

Записи введені вручну в даному розділі, тобто без проведення наказу, у розрахункові листи не передаються. Для оплати потрібно створювати універсальний документ в модулі **Універсальний документ** або вносити в розрахунковий лист відповідний вид оплати.

За бажанням працівника день відпочинку може бути використаний в будь-який час протягом року після дня здачі крові.

Розглянемо випадок, коли працівник разом з довідкою про давання крові подав заяву про надання додаткового дня відпочинку.

У такому випадку заповнюється поле Надати додаткові дні відпочинку.

У верхній частині таблиці **Вид відсутності** курсор встановити на відповідний запис про давання крові. Якщо у працівника декілька записів, то обрати той запис, згідно якого надається день відпочинку.

У нижній частині таблиці **Надати додаткові дні відпочинку** виділити курсором рядок (зробивши його активним).

По клавіші **Insert** або по пункту контекстного меню **Створити запис донорських** викликати вікно для введення даних.

У вікні **Надати додаткові дні відпочинку** згідно наданої донором заяви необхідно ввести дані в відповідні поля:

- Дату початку (по клавіші F3 вибирається із календаря або зазначається вручну).
- Задати Дату закінчення.
- Поле Надати автоматично заповнюється кількість днів.
- Дата подання заяви працівника на надання додаткового дня (днів) відпочинку вибирається по клавіші **F3** із календаря або зазначається вручну.
- На підтвердження натиснути кнопку ОК.

| ß  | (S-pro 7.11.040.999 - [Особовий | і́ рахунок. Таб.№ 10 Кириченко Конс | гантин Кирилович. Підро | эзділ 010101. Лют | ий'21]          | _ 5                                                                                                    |       |
|----|---------------------------------|-------------------------------------|-------------------------|-------------------|-----------------|----------------------------------------------------------------------------------------------------|-------|
| Pe | єстр Правка Вид Сервіс          | : ?                                 |                         |                   |                 |                                                                                                    |       |
| *ט | ъъ 🗗 🛑 👂 🎾 🖻                    | ] 🗹 😧                               |                         |                   |                 |                                                                                                    |       |
| ⊳  | Загальні відомості 🔥 🔺          | Вид відсутності                     | Період                  |                   | Належить надати | Використано                                                                                                    | ~     |
| ⊳  | Призначення і переміще          | Донорські дні                       | 08/02/2021 - 07/02/2    | 022               |                 | 1                                                                                                    |       |
|    | Відпустки                       |                                     |                         |                   |                 |                                                                                                    |       |
|    | Лікарняні листи                 |                                     |                         |                   |                 |                                                                                                    |       |
|    | Відрядження                     |                                     |                         |                   |                 |                                                                                                    |       |
|    | Трудові договори                |                                     |                         |                   |                 |                                                                                                    |       |
|    | Будинки на обслуговув           |                                     |                         |                   |                 |                                                                                                    |       |
|    | Стажі                           |                                     |                         |                   |                 |                                                                                                    |       |
| ⊳  | Розрахункові листи              |                                     |                         |                   |                 |                                                                                                    |       |
| ⊳  | Освіта                          |                                     |                         |                   |                 |                                                                                                    |       |
|    | Нагороди                        | 4                                   |                         |                   |                 |                                                                                                    | `     |
|    | Дисципліни, що виклад           |                                     |                         |                   |                 |                                                                                                    |       |
| ₽  | Підвищення кваліфікаці          | падати додаткові дні відпочинку:    | <b>.</b> .              |                   |                 |                                                                                                    |       |
|    | Кадровии резерв                 | Дата початку                        | цата закінчення         | Надано            | Дата заяви      |                                                                                                    | Нак 🔨 |
| ₽  | Виськовии облік                 |                                     |                         |                   |                 |                                                                                                    |       |
|    | Договори ЦПХ                    |                                     | Надати додаткові        | дні відпочинку    |                 |                                                                                                    |       |
|    | Афіліиовані особи               |                                     |                         |                   |                 |                                                                                                    |       |
|    | вкладення                       |                                     | Дата початку:           | 12/02/2021        |                 | iiii                                                                                                    |       |
|    | доступ до державногт            |                                     | Дата закінчення:        | 12/02/2021        |                 | int in the second second secon |       |
|    | Спонкурс на заміщення в         |                                     | line new second         |                   |                 |                                                                                                    |       |
|    | Лепутатська підльність          |                                     | падати;                 | 1                 |                 |                                                                                                    |       |
|    | Гоомалська діяльність           |                                     | Дата заяви:             | þ8/02/2021        |                 | iiii                                                                                                    |       |
| ь  | Лодаткові відомості де          |                                     |                         |                   | OK OK           |                                                                                                    |       |
| V  | Облік донорських, робі          |                                     |                         |                   | OK CRa          | увати                                                                                                    |       |
|    | Очишення влали                  |                                     |                         |                   |                 |                                                                                                    |       |
|    | Керівники/Помічники             |                                     |                         |                   |                 |                                                                                                    |       |
| ⊳  | Авторозподіл                    |                                     |                         |                   |                 |                                                                                                    | , *   |
|    |                                 | ×                                   |                         |                   |                 |                                                                                                    | 1     |
| 11 | (6) (6) Типова конфігурація     | 1                                   |                         | 🚨 Ад              | міністратор     |                                                                                                    | UK    |

Вся внесена інформація відобразилася в відповідних полях.

У таблиці **Надати додаткові дні відпочинку** створено запис з відображенням внесених даних відносно дня відпочинку.

У верхній частині в таблиці **Вид відсутності** згідно внесеного запису автоматично змінилися дані в полях **Використано** та **Залишок**.

| 🖪 IS-pro 7.11.040.999 - [Особовий рахунок. Т                                                                                                    | аб.№ 10 Кириченко Константин Кирилович. Підрозділ 010 | 101. Лютий'21]    |                     | _ 🗆 💌 |
|----------------------------------------------------------------------------------------------------|-------------------------------------------------------|-------------------|---------------------|-------|
| Реєстр Правка Вид Сервіс ?                                                                                                    |                                                       |                   |                     |       |
| 🏷 🏷 🖧 🗗 🖉 🖉 🕑 🕑                                                                                                    |                                                       |                   |                     |       |
| Загальні відомості ^ Вид відсу:                                                                                                    | тності Період                                         | Належить надати   | Використано Залишок | ^     |
| Призначення і переміще… Донорські                                                                                                    | ідні 08/02/2021 - 07/02/2022                          |                   | 1 1                 | 0     |
| Відпустки                                                                                                    |                                                       |                   |                     |       |
| Лікарняні листи                                                                                                    |                                                       |                   |                     |       |
| Відрядження                                                                                                    |                                                       |                   |                     |       |
| Трудові договори                                                                                                    |                                                       |                   |                     |       |
| Будинки на обслуговув                                                                                                    |                                                       |                   |                     |       |
| Стажі                                                                                                    |                                                       |                   |                     |       |
| Розрахункові листи                                                                                                    |                                                       |                   |                     |       |
| Освіта                                                                                                    |                                                       |                   |                     |       |
| Нагороди                                                                                                    |                                                       |                   |                     | ×     |
| Дисципліни, що виклад                                                                                                    |                                                       |                   |                     | >     |
| Підвищення кваліфікації Надати до<br>Надати до<br>Надати до<br>Надати до<br>Надати до<br>Надати до<br>Надати до<br>Надати до<br>Надати до<br>Надати до<br>Надати до<br>Надати до<br>Надати до Надати до Надати на Надати до Надати до Надати до Надати до Надати до Надати до Надати до Надати до Надати до Надати до Н<br>Надати до Надати до Нада | даткові дні відпочинку:                               |                   |                     |       |
| Кадровий резерв Дата поч                                                                                                    | атку Дата закінчення                                  | Надано Дата заяви | Наказ               | ^     |
| Військовий облік 12/02/202                                                                                                    | 12/02/2021                                            | 1 08/02/2021      |                     |       |
| Договори ЦПХ                                                                                                    |                                                       |                   |                     |       |
| Афілійовані особи                                                                                                    |                                                       |                   |                     |       |
| Вкладення                                                                                                    |                                                       |                   |                     |       |
| Доступ до державної т                                                                                                    |                                                       |                   |                     |       |
| Конкурс на заміщення в                                                                                                    |                                                       |                   |                     |       |
| Спецперевірка                                                                                                    |                                                       |                   |                     |       |
| Депутатська діяльність                                                                                                    |                                                       |                   |                     |       |
| Громадська діяльність                                                                                                    |                                                       |                   |                     |       |
| Додаткові відомості де…                                                                                                    |                                                       |                   |                     |       |
| Облік донорських, робі                                                                                                    |                                                       |                   |                     |       |
| Очищення влади                                                                                                    |                                                       |                   |                     |       |
| Керівники/Помічники                                                                                                    |                                                       |                   |                     | ~     |
| Авторозподіл                                                                                                    |                                                       |                   |                     | >     |
|                                                                                                    |                                                       | I                 |                     |       |
| 🛗 (б) (б) Типова конфігурація                                                                                                    |                                                       | 🚨 Адміністратор   |                     | ⊠ UK  |

#### Увага:

Записи введені вручну в даному розділі, тобто без проведення наказу, у розрахункові листи не передаються. Для оплати потрібно створювати універсальний документ в модулі **Універсальний документ** або вносити в розрахунковий лист відповідний вид оплати.

## 2.3.5. Виконання наказів розрахунковим відділом зарплати

У модулі **Особові рахунки працівників** підсистеми **Облік праці й заробітної плати** існує можливість підтвердження бухгалтером наказів сформованих у підсистемі **Облік кадрів**.

Це дозволяє бухгалтеру:

- Виводити кадрові накази по яким не формуються універсальні документи, за заданий період.
- Переглядати операції кадрових наказів.
- Підтверджувати кадрові накази або окремі операції наказів.
- Відміняти підтвердження.

Це дозволяє бухгалтеру відкладати виконання кадрових наказів на майбутні дати. Наприклад, при розрахунку аналітично-розрахункової відомості або до закриття періоду.

Кадровий наказ вступає в дію тільки після підтвердження бухгалтером.

Для виконання цієї функції повинно бути виконано налаштування.

Для перевірки налаштованості необхідно перейти в підсистему **Облік праці й заробітної плати** в групу модулів **Параметри** в модуль **Налаштування**.

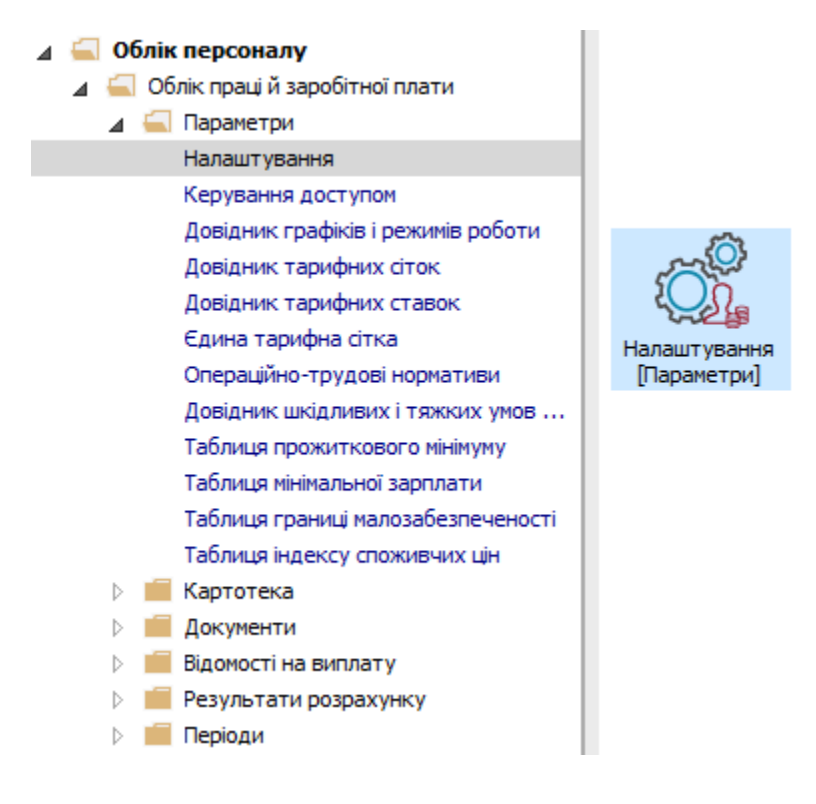

Перейти до групи **Параметри** та у пункті **Зв'язок з іншими підсистемами** у параметрі **Виконання** наказів розрахунковим відділом зарплати перевірити встановлення значення **ТАК** (за необхідності встановити).

| unitaria de la companya de la companya de | Tura Mj                                                                        | _ U          |
|----------------------------------------------------------------------------------------------------|--------------------------------------------------------------------------------|--------------|
| естр Правка вид Звіт Сервіс ?                                                                                                    | - 1                                                                            |              |
|                                                                                                    | 9                                                                              |              |
| > Види оплат                                                                                                    | Параметри [Зв'язок з іншими підсистемами]                                      |              |
| Фонди                                                                                                    | Kaca                                                                           |              |
| Ловіяники                                                                                                    | Передавати платіжні відомості в "Касу"                                         | Так          |
| Таблиці                                                                                                    | Банк                                                                           |              |
| Параметри                                                                                                    | Передавати платіжні доручення в "Банк"                                         | Hi           |
| Методи розрахунку                                                                                                    | Головна книга                                                                  |              |
| Зв'язок з іншими підсистемами                                                                                                    | Передавати проводки в "Головну книгу"                                          | Так          |
| Виплати                                                                                                    | Виробництво                                                                    |              |
| Управління розрахунком                                                                                                    | Лопускати зміну наоялів "Виробництва"                                          | Hi           |
| Зворотний розрахунок зарплати                                                                                                    | Накази                                                                         |              |
| документи<br>Зміщений реріод розрахички                                                                                                    | Передовати дриј изираје в Табель Покументи ј Вороруџиковј висти                | Так          |
| Аналітика                                                                                                    |                                                                                |              |
| Інші                                                                                                    | тебе посередне проведення наказів по розрахункових листах працівників          |              |
| Константи                                                                                                    | Табелювати відпустку, відрядження, роботу у вихідний або святковий день        | -            |
| Табель                                                                                                    | Відпустка без збереження утримання проводити через Універсальнии документ      | Так          |
| Види стажів                                                                                                    | Виконання наказів Розрахунковим відділом Зарплати                              | Гак          |
| Особовий рахунок                                                                                                    | БЕСТ-канцелярія                                                                |              |
| Постійні нарахування                                                                                                    | Реєструвати документи в системі "БЕСТ-канцелярія"                              | Hi           |
| Постійні утримання                                                                                                    | Параметри                                                                      | Налаштування |
| Автоматичні документи                                                                                                    | Персональный кабінет працівника "Твій час"                                     |              |
| Гроводки<br>Корестон венија рахунија                                                                                                    | Реєстрація працівника в базі даних "Працівники підприємства"                   | Hi           |
| Звітність                                                                                                    | ip                                                                             |              |
| Журнали                                                                                                    | port                                                                           |              |
| ДФ та ЕКВ                                                                                                    | Табель обліку робочого часу                                                    |              |
| Віддалений доступ                                                                                                    | Прийом відхилень табеля                                                        | Hi           |
| Нумерація                                                                                                    |                                                                                |              |
| Калькуляція                                                                                                    | Виконання наказів Розрахунковим відділом Зарплати                              |              |
| Переміщення працівників                                                                                                    | накази проведені в підсистемі кадрів потрібно буде виконувати у підсистемі зар | оплати.      |
| Заміна                                                                                                    |                                                                                |              |

Для відпрацювання функції необхідно перейти в підсистему **Облік праці й заробітної плати** у групу модулів **Картотека** в модуль **Особові рахунки працівників**.

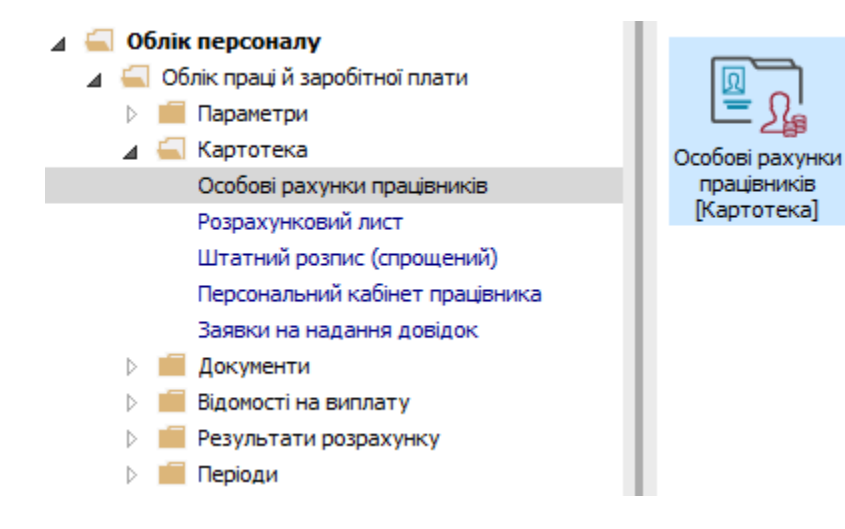

Після включення параметру, в реєстрі особових рахунків активується пункт меню **Реєстр / Підтвердження наказів відділом зарплати** (комбінація клавіш **ALT+H**).

| 🖪 IS-pro 7.11.040.999 - [Реестр особових рахунків] |                                        |                     |                        |                      |                                 |                  |
|----------------------------------------------------|----------------------------------------|---------------------|------------------------|----------------------|---------------------------------|------------------|
| Реєстр Правка Вид Звіт Сервіс ?                    |                                        |                     |                        |                      |                                 |                  |
| 2                                                  | Відкрити                               |                     | 0                      |                      |                                 |                  |
| *                                                  | Створити                               | Ins                 |                        | • Без звільнених     | О Тільки звільнені              |                  |
| 1                                                  | Змінити                                | F4                  | L                      |                      |                                 |                  |
| ×                                                  | Видалити                               | F8                  | -                      | Підрозділ 🔻          | Посада 🔻                        | Дата прийому 🔻 🔺 |
| -                                                  | Відновити                              |                     |                        | Адміністрація        | Менеджер (управитель) з громад  | 18/09/2018       |
| 5                                                  | Ki                                     |                     | вна                    | Фінансова служба     | Бухгалтер без категорії         | 12/11/2018       |
| 10,                                                | Копновати                              |                     | ович                   | Адміністрація        | Інспектори з безпеки руху, охор | 05/12/2018       |
|                                                    | Перерахунок зарплати                   |                     |                        | IT відділ            | Адміністратор доступу           | 12/11/2018       |
|                                                    | Оновити суми Нараховано і Утримано     |                     | іович                  | Адміністрація        | Інспектори з безпеки руху, охор | 01/02/2019       |
|                                                    | Кориризания картотеки                  |                     | ювич                   | Адміністрація        | Помічник керівника підприємства | 01/12/2020       |
|                                                    | коритування картотеки                  |                     | L                      | Господарський        | Водій автотранспортних засобів  | 01/01/2018       |
|                                                    | Сформувати утримання типа              |                     | ирівна                 | Фінансова служба     | Бухгалтер I категорії           | 01/01/2016       |
|                                                    | Переміщення                            | +                   | ілович                 | Фінансова служба     | Бухгалтер I категорії           | 10/12/2018       |
|                                                    | Розрахунковий лист                     | Alt+F3              | н                      | Адміністрація        | Начальник відділу               | 11/12/2018       |
|                                                    |                                        |                     | ківна                  | Адміністрація        | Менеджер (управитель) з громад  | 11/12/2018       |
|                                                    | Накази                                 | Alt+P               | L                      | Навчально-методичний | Інспектор-методист              | 03/01/2019       |
|                                                    | Накази по працівнику                   |                     | анівна                 | Фінансова служба     | Бухгалтер без категорії         | 01/01/2015       |
|                                                    | Пілтерлження наказів віллілом зарплати | Alt∓H               | ирівна                 | Фінансова служба     | Бухгалтер без категорії         | 01/01/2016       |
|                                                    | патверджения наказы віддоюм зарновти   | Alt                 | а                      | Адміністрація        | Спеціаліст 1 категорії          | 03/01/2019       |
|                                                    | Просування по держслужы                | Alt+G               | L                      | Адміністрація        | Консультант з ефективності підп | 04/01/2019       |
|                                                    | Сповіщення                             | Alt+0               | яич                    | Юридичний            | Юрисконсульт                    | 04/01/2019       |
|                                                    | Блокування відкликання наказу          | Ctrl+L              | вна                    | Адміністрація        | Директор з правових питань      | 04/01/2019       |
|                                                    | 0                                      | CH 172              | нтин                   | Фінансова служба     | Начальник відділу               | 04/01/2019       |
|                                                    | Оновити                                | Ctrl+F2             | рович                  | Фінансова служба     | Інспектор фінансовий            | 03/08/2020       |
|                                                    | Друк                                   | F9                  |                        |                      |                                 | ~                |
|                                                    | Зберігати позначені звіти              |                     |                        |                      |                                 | >                |
|                                                    | Лоук без вибору                        |                     |                        |                      |                                 |                  |
|                                                    | Able oc mooply                         | <b>C</b> 1 <b>F</b> |                        |                      |                                 |                  |
|                                                    | Друк документа                         | Ctrl+F9             | 📓 Адміністратор 🗹 🛛 UK |                      |                                 |                  |

По пункту меню **Підтвердження наказів відділом зарплати** відкривається вікно **Накази** з проведеними наказами в підсистемі **Облік кадрів**.

Для відображення необхідних наказів:

У полі Період обрати відповідний період.

У полі Підтвердження обрати статус Всі або Непідтверджені.

У верхній частині вікна отримуємо перелік непідтверджених наказів (відображення наказів залежить від вибраного статусу).

Відповідно в нижній частині вікна відображається перелік операцій відносно наказу активованого в верхній частині.

У разі необхідності, є можливість перегляду операції наказу.

Активувати рядок з операцією вибраною для перегляду.
По клавіші Enter відкрити вікно Перегляд операції.

| <mark>Б</mark> Накази                                                                                                    | _ 🛛 💌                |
|----------------------------------------------------------------------------------------------------|----------------------|
| Реєстр Правка Вид ?                                                                                                    |                      |
| ර 📶 ମ 🎾 🎟 💩 🚱                                                                                                    |                      |
| Період: Лютий'21 • • Підтвердження: Непідтверджені •                                                                                                    |                      |
| Код структу 🔻 Найменува 🔻 🔺 Номер 🔻 Дата 🔻 Вид 🔍 Статус                                                                                                    | 🔻 Дата введ 🔺        |
| 🔲 11 08/02/2021 Про надбавки Провед                                                                                                    | ений                 |
| 13 08/02/2021 Прийом на роботу (текстовий др Провед                                                                                                    | ений                 |
| Вид: Затвердження наказів відділом зарплати. Накази         Рядків: 2               Операція         ▼ Дата         Прізвище Ім'я По-батькові         ▼ № ка ▼ Таб. № ▼ И | ><br>Тідтвердження ^ |
| Прийом на роботу 08/02/2021 Романчук Роман Романович 29 29 г                                                                                                    | leпідтверджена       |
| Вид: Затвердження наказів відділом зарплати. Операції Рядків: 1 <                                                                                                    | × .                  |
|                                                                                                    |                      |
| Підтвердити Скасувати підтвердження                                                                                                    |                      |
|                                                                                                    | ОК Скасувати         |

Облік та менеджмент персоналу | 2 - Робота в системі | 2.3 - Облік заробітної плати | 614

| 🗗 Перегляд операції: Прийом на роботу 🔲 🔀 |                   |                             |   |  |  |  |  |  |  |
|-------------------------------------------|-------------------|-----------------------------|---|--|--|--|--|--|--|
| Операція Правка ?                         | Операція Правка ? |                             |   |  |  |  |  |  |  |
| ■ ×                                       |                   |                             |   |  |  |  |  |  |  |
| Прізвище Ім'я По-батькові:                | Романчук Р        | нчук Роман Романович        |   |  |  |  |  |  |  |
| ПІБ в родовому відмінку:                  | Романчука         | Романа Романовича           |   |  |  |  |  |  |  |
| ПІБ в давальному відмінку:                | Романчуку         | Роману Романовичу           |   |  |  |  |  |  |  |
| ПІБ в знахідному відмінку:                | Романчука         | Романа Романовича           |   |  |  |  |  |  |  |
| ПІБ в орудному відмінку:                  | Романчуко         | м Романом Романовичем       |   |  |  |  |  |  |  |
| Обліковий склад:                          | 1                 | Постійний 🔻                 |   |  |  |  |  |  |  |
| Дата прийому:                             | 08/02/2021        | L                           |   |  |  |  |  |  |  |
| Підрозділ:                                | 0101              | Адміністрація               |   |  |  |  |  |  |  |
| Посада:                                   | 43                | Голова інспекції            |   |  |  |  |  |  |  |
| Група персоналу:                          | 1                 | Адміністративний персонал   |   |  |  |  |  |  |  |
| Система оплати:                           | 10                | Оклад                       |   |  |  |  |  |  |  |
| Оклад:                                    | 3152.0000         |                             |   |  |  |  |  |  |  |
| Кількість ставок:                         | 1.000             |                             |   |  |  |  |  |  |  |
| Підстава прийому:                         | 1                 | На загальних умовах         |   |  |  |  |  |  |  |
| Спосіб призначення:                       | 1                 | Загальне призначення        | 4 |  |  |  |  |  |  |
| Трудовий договір:                         |                   | 1                           |   |  |  |  |  |  |  |
| Графік роботи:                            | 1                 | 40-годинний робочий тиждень | - |  |  |  |  |  |  |
|                                           |                   |                             |   |  |  |  |  |  |  |
| Особова картка Ви                         | ыр вакансії       | ОК Скасувати                |   |  |  |  |  |  |  |

Непідтверджені накази в особових рахунках працівників на закладці **Призначення та переміщення** відображаються червоним кольором зі статусом **Підтверджено – Ні.** 

| 🖸 IS-pro 7.11.040.999 - [Особовий рахунок. Таб. № 29 Романчук Роман Романович. Підрозділ 0101. Лютий 21] | _ 0         | X            |
|----------------------------------------------------------------------------------------------------|-------------|--------------|
| Реєстр Правка Вид Сервіс ?                                                                               |             |              |
|                                                                                                    |             |              |
|                                                                                                    |             |              |
|                                                                                                    |             |              |
| Наказ/Реквізит Код Найменування З наказом ознайомлений Підте                                             | ержденс     |              |
| Постай торолурания № 08/02/2021 НАКАЗ № 13 ВЕД 08/02/2021 Тірийом на роботу (текстовий друк)" Ні Ні Ні   |             |              |
| Baryuana                                                                                                 |             |              |
|                                                                                                    |             |              |
|                                                                                                    |             |              |
| Financio                                                                                                 |             |              |
| Наставництво                                                                                             |             |              |
|                                                                                                    |             |              |
| Валустки                                                                                                 |             |              |
| Лікарняні листи                                                                                          | _           | -            |
| Відрядження 🗌 Індексувати заробіток відповідно до зміни окладу/тарифу                                    |             |              |
| Трудові договори 📃 Місяць є базовим для визначення відсотка індексації доходу                            |             |              |
| Будинки на обслуговув 🔲 Ігнорувати призначення при розрахунку індексації доходу                          |             |              |
| Стажі Виконання обов'язків                                                                               |             |              |
| Розрахункові листи Зміна окладу за посадою (середній заробіток до зміни посади не індексується)          |             |              |
| Desira                                                                                                   |             |              |
| Нагороди Дата розпорядчого документу Найменування розпорядчого документу                                 |             | <u>^    </u> |
| Дисципліни, що виклад                                                                                    |             |              |
| Підвищення кваліфікації                                                                                  |             |              |
| Кадровий резерв                                                                                          |             |              |
| Військовий облік                                                                                         |             |              |
| Договори ЦПХ                                                                                             |             |              |
| Афілійовані особи Рядків: О                                                                              |             | ~            |
| Вкладення                                                                                                | >           |              |
| Доступ до державної т                                                                                    | -           | _            |
| Конкурс на заміщення в Сторінка 1 з                                                                      | 2 4         | •            |
|                                                                                                    |             |              |
| 🛍 (б) (б) Типова конфігурація 🔹 Адміністратор                                                            | $ \square $ | UK           |

### Увага:

Накази про встановлення/скасування надбавок і доплат, надання/закінчення відпусток по догляду відображаються у розділі **Постійні нарахування** особового рахунку працівника червоним кольором до підтвердження.

Для підтвердження наказу необхідно:

Встановити відмітку для наказу або групи наказів.

Натиснути кнопку Підтвердити.

Облік та менеджмент персоналу | 2 - Робота в системі | 2.3 - Облік заробітної плати | 616

| 🛃 Накази                                                                        |                                                           |                                                            |                                                                 |                                                                |                                         |                                       | _ 🗆                    | ×      |
|---------------------------------------------------------------------------------|-----------------------------------------------------------|------------------------------------------------------------|-----------------------------------------------------------------|----------------------------------------------------------------|-----------------------------------------|---------------------------------------|------------------------|--------|
| Реєстр Правка Вид                                                               | ι?                                                        |                                                            |                                                                 |                                                                |                                         |                                       |                        |        |
| 5 🔳 ዶ 🎾 🖩 ල්                                                                    | 0                                                         |                                                            |                                                                 |                                                                |                                         |                                       |                        |        |
| Період: Лютий'21                                                                | <br>                                                      | Підтвердж                                                  | кення: Непідт                                                   | верджені                                                       | Ŧ                                       |                                       |                        |        |
| Код структу 🔻                                                                   | Найменува 🔻                                               | 🔺 Номер                                                    | ▼ Дата ▼                                                        | Вид                                                            | *                                       | Статус 🔻                              | Дата введ              | 1      |
|                                                                                 |                                                           | 11                                                         | 08/02/2021                                                      | Про надбавки                                                   |                                         | Проведений                            |                        |        |
|                                                                                 |                                                           | 13                                                         | 08/02/2021                                                      | Прийом на роботу                                               | у (текстовий др                         | Проведений                            |                        |        |
| Вид: Затвердження<br><                                                          | наказів відділ                                            | ом зарплати.                                               | Накази Ря                                                       | ідків: 2 Відміч                                                | ено 1                                   |                                       | >                      | ~      |
| Вид: Затвердження                                                               | наказів відділ                                            | ом зарплати.                                               | . Накази Ря                                                     | адків: 2 Відміч                                                | иено 1                                  | ио т Пілтерлженн                      | >                      | ~      |
| Вид: Затвердження < Поперація                                                   | наказів відділ                                            | ом зарплати.<br>Дата 🔻 Пр<br>08/02/2021 Ро                 | Накази Ря<br>извище Ім'я По-1<br>манчук Роман Р                 | адків: 2 Відміч<br>батькові т<br>Уоманович                     | иено 1<br>№ ка т Таб.М<br>29            | № ▼ Підтвердженн:<br>29 Непідтверджен | <b>&gt;</b><br>я<br>на | *      |
| Вид: Затвердження < Операція Прийом на роботу                                   | наказів відділ                                            | ом зарплати.<br>Дата 🔻 Пр<br>08/02/2021 Ро                 | Накази Ря<br>извище Ім'я По-1<br>манчук Роман Р                 | и <b>дків: 2 Відміч</b><br>батькові 🔻<br><sup>у</sup> оманович | ено 1<br>№ ка т Таб.№<br>29             | № ▼ Підтвердженн<br>29 Непідтвердже   | <b>&gt;</b><br>я<br>на | ~      |
| Вид: Затвердження<br>< Операція<br>✓ Прийом на роботу<br>Вид: Затвердження<br>< | наказів відділ<br>👻<br>наказів відділ                     | ом зарплати.<br>Дата v Пр<br>08/02/2021 Ро<br>ом зарплати. | Накази Ря<br>ізвище Ім'я По-ч<br>манчук Роман Р<br>Операції Г   | адків: 2 Відміч<br>батькові ▼<br>°оманович<br>Рядків: 1 Відм   | ено 1<br>№ ка т Таб.№<br>29<br>ічено 1  | № т Підтвердженн:<br>29 Непідтверджен | ><br>я<br>на<br>>      | ×      |
| Вид: Затвердження < Операція  Прийом на роботу Вид: Затвердження  Підтвердити   | наказів відділ<br>•<br>наказів відділ<br>жасувати підтвер | ом зарплати.<br>Дата т Пр<br>08/02/2021 Ро<br>ом зарплати. | Накази Ря<br>ізвище Ім'я По-і<br>манчук Роман Р<br>. Операції Г | идків: 2 Відміч<br>батькові т<br>Романович<br>Рядків: 1 Відм   | нено 1<br>№ ка т Таб.№<br>29<br>ічено 1 | № ▼ Підтвердженн:<br>29 Непідтвердже  | х<br>на<br>>           | ×<br>× |

На підтвердження натиснути кнопку ОК.

| 🖌 Накази                                           |                      |              |                                                      |                                       | _ 🗆 💌       |
|----------------------------------------------------|----------------------|--------------|------------------------------------------------------|---------------------------------------|-------------|
| Реєстр Правка Вид ?<br>🔊 🖤 👂 🎾 📰 🚱                 |                      |              |                                                      |                                       |             |
| Період: Лютий'21 💌 4 🕨                             | Підтвердженн         | я: Непідт    | верджені 🔻                                           |                                       |             |
| Код структу 🔻 Найменува 🔻                          | 🔺 Номер 🛛 🔻 🖡        | Дата 🔻       | Вид                                                  | Статус 💌                              | Дата введ 🔺 |
|                                                    | 11 (                 | 08/02/2021   | Про надбавки                                         | Проведений                            |             |
|                                                    | 13 (                 | 08/02/2021   | Прийом на роботу (текстовий др                       | Проведений                            |             |
| <      Операція У Д       І Прийом на роботу     О | ата 🔻 Прізви         | ще Ім'я По-і | батькові ▼ № ка… ▼ Таб.<br>оманович 29               | № ▼ Підтвердження<br>29 Непідтверджен |             |
|                                                    | 575272522   1 6.1011 | Увага        |                                                      |                                       |             |
| Вид: Затвердження наказів відділо<br>«             | м зарплати. Опе      | ep 📀         | Підтвердити в Зарплаті<br>вибрані операції приказів? |                                       | ×           |
|                                                    |                      | -            |                                                      |                                       | >           |
| Підтвердити Скасувати підтверд                     | ження                |              |                                                      | _                                     | >           |

Відбулося підтвердження наказу.

Відповідно в **Особовому рахунку** наказ відображається чорним кольором зі статусом **Підтверджено -Так**.

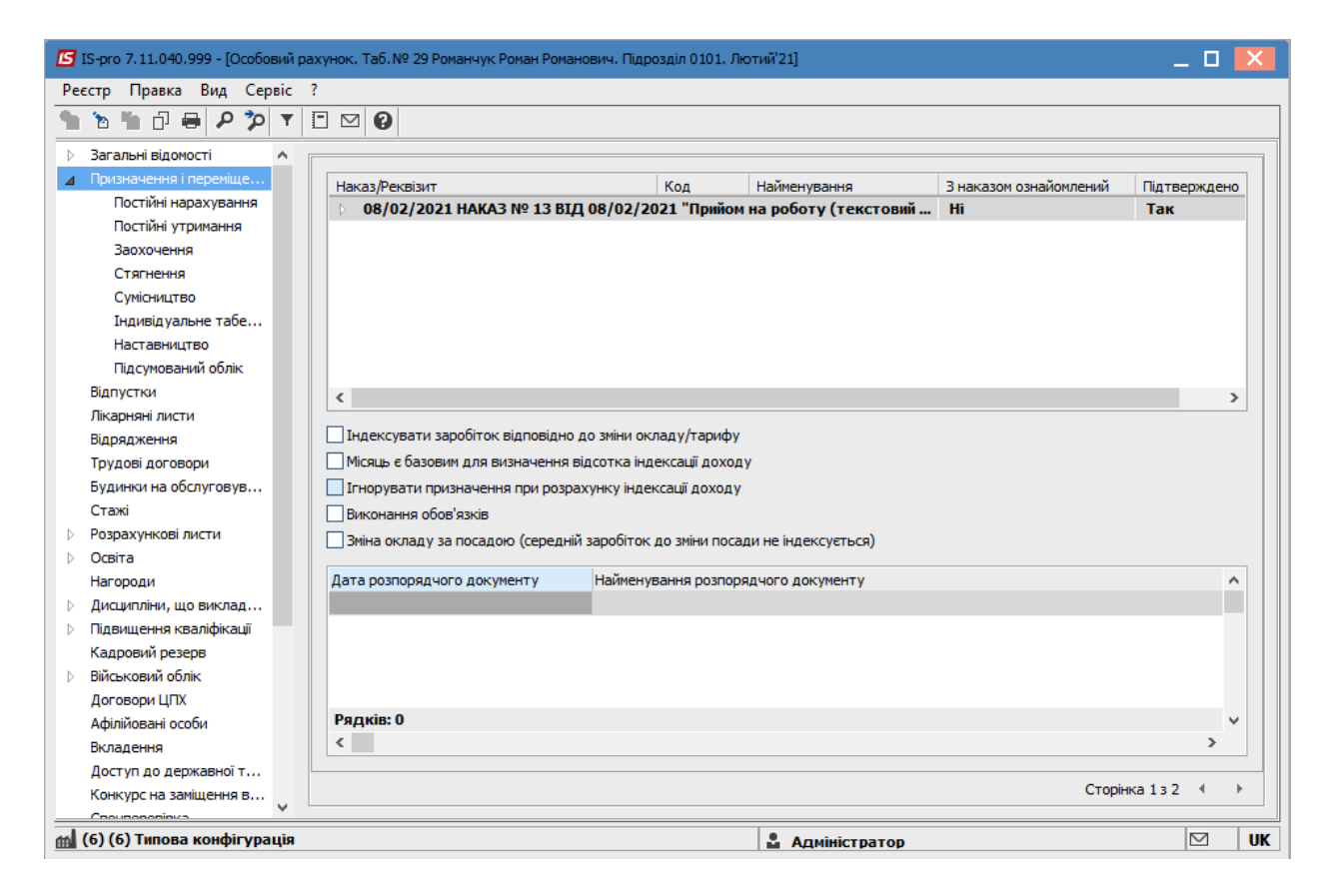

## 2.3.6. Формування постійних нарахувань

Пункт **Постійні нарахування** містить інформацію про постійні нарахування, які застосовується до працівника постійно, або на визначений термін. Нарахування чорного кольору означають, що дані види виплат застосовуються системно для всіх працівників підприємства, та були визначені в модулі **Налаштування** підсистеми **Облік праці й заробітної плати**. Як правило це індексація, доплата до мінімальної заробітної плати. Нарахування синього кольору формуються для певної групи працівників або для працівника індивідуально із зазначенням умов відбору.

Якщо на підприємстві взаємодіють дві підсистеми системи **Обліку персоналу/Облік кадрів** і **Облік** праці й заробітної плати, то Постійні нарахування до яких відносяться :

- Надбавки;
- Премії щомісячні;
- Відпустка для догляду за дитиною до 3-х років;
- Відпустка для догляду за дитиною до 6-ти років

формуються автоматично після створення відповідного Наказу в підсистемі Облік кадрів.

#### Примітка:

**Оклад** до **Постійних нарахувань** не відноситься, він нараховується автоматично відносно графіка робіт і відпрацьованого часу працівника.

При відсутності підсистеми **Облік кадрів** формування **Постійних нарахувань** проводиться в підсистемі **Облік персоналу / Облік праці й заробітної плати** у групі модулів **Картотека** у модулі **Особові рахунки працівників.** 

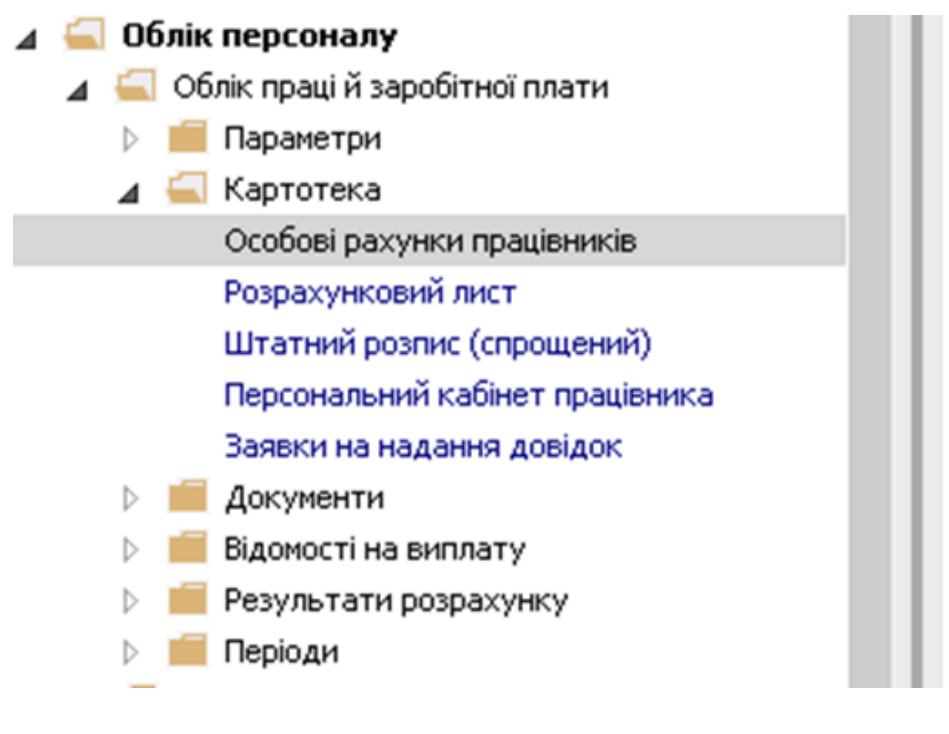

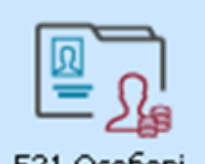

521 Особові рахунки працівників [Картотека]

Необхідно виконати наступні дії:

• У реєстрі **Особових рахунків працівників** обирається працівник, для якого створюватимуться **Постійні нарахування.** 

| стр           | Правка Ви   | ід Звіт Серві    | c ?                                           |                                  |                                  |            |              |   |
|---------------|-------------|------------------|-----------------------------------------------|----------------------------------|----------------------------------|------------|--------------|---|
| <b>h</b> 1    | b 🏠 🗐 🕯     | 🖶 🕲 🖷 👂          | 🖩 🗗 🕶 🚺 🖬 🕼                                   |                                  |                                  |            |              |   |
| ріод:         | Серпен      | нь'23 (поточний) |                                               | 5ез звільнених ОТільки звіль     | нені                             |            |              |   |
|               | Табе т      | № картки         | <ul> <li>Прізвище Ім'я По-батькові</li> </ul> | <ul> <li>Підрозділ</li> </ul>    | Посада                           | Дата пр    | / Дата звіль | Ŧ |
|               | 2           | 0002             | Перший Олег Романович                         | Ректорат                         | Перший проректор                 | 01/09/2016 |              |   |
|               | 3           | 0003             | Розумна Вероніка Вікторівна                   | Служба бухгалтерського обліку і  | Головний бухгалтер               | 08/12/2015 |              |   |
|               | 5           | 0005             | Помічний Григорій Іванович                    | Ректорат                         | Помічник ректора                 | 01/01/2016 |              |   |
|               | 8           | 0008             | Метода Ольга Григорівна                       | Секретаріат Вченої ради          | Методист                         | 02/05/2001 |              |   |
|               | 10          | 0010             | Заступна Наталія Петрівна                     | Навчально-науковий інститут об   | Заступник директора              | 01/09/1996 |              |   |
|               | 16          | 0016             | Провідний Анатолій Петрович                   | Навчально-науковий інститут об   | Провідний фахівець               | 06/12/2005 |              |   |
|               | 22          | 0022             | Кафедральна Євгенія Віталіївна                | Кафедра бухгалтерського обліку   | Завідувач кафедри                | 23/05/2018 |              | _ |
|               | 41          | 0041             | Завідова Таїсія Григорівна                    | Кафедра аналізу та аудиту        | Завідувач навчальної лабораторії | 01/09/2013 |              |   |
|               | 51          | 0051             | Режисер Леонід Леонідович                     | Центр культури та мистецтва      | Режисер                          | 15/02/1998 |              |   |
|               | 54          | 0054             | Звукооператор Давид Олександ.                 | Центр культури та мистецтва      | Звукооператор                    | 23/02/2015 |              |   |
|               | 55          | 0055             | Поліграфічна Алла Олександрівна               | Видавничо-поліграфічний центр    | Директор видавництва             | 10/09/1999 |              |   |
|               | 68          | 0068             | Невропатолог Петро Петрович                   | Медичний центр                   | Лікар-невропатолог               | 30/08/2018 |              |   |
|               | 78          | 0078             | Збережена Антоніна Георгіївна                 | Сектор зберігання фондів         | Завідувач сектору                | 06/06/2006 |              |   |
|               | 80          | 0080             | Читач Лука Андрійович                         | Сектор читальних залів           | Завідувач сектору                | 09/09/2017 |              |   |
|               | 87          | 0087             | Комплектна Жанна Борисівна                    | Відділ комплектування документів | Начальник відділу                | 30/07/2009 |              |   |
|               | 95          | 0095             | Бібліограф Анна Володимирівна                 | Служба експлуатації              | Сапер (розмінування)             | 24/06/2013 |              |   |
|               | 112         | 0112             | Базова Анастасія Олексіївна                   | Відділ інформаційних технологій  | Адміністратор бази даних         | 03/09/2015 |              |   |
|               | 127         | 0127             | Двірник Терентій Потапович                    | Служба експлуатації              | Двірник                          | 11/06/2015 |              |   |
|               | 132         | 0132             | Комендант Микита Сергійович                   | Господарська група               | Комендант                        | 29/05/2001 |              |   |
|               | 158         | 0158             | Архівна Людмила Іванівна                      | Відділ архівної справи           | Завідувач архіву                 | 25/11/2003 |              |   |
|               | 162         | 0162             | Юристконсульт Захар Макарович                 | Юридичний відділ                 | Юрисконсульт                     | 03/09/2011 |              |   |
|               | 221         | 221              | Тест Тест Тест                                | Виробничий відділ                | Начальник відділу                | 01/11/2022 |              |   |
|               | 235         | 235              | Архівна Людмила Іванівна                      | Відділ бухгалтерського обліку    | Провідний бухгалтер              | 01/04/2023 |              |   |
| и <b>д: Р</b> | еестр особо | ових рахунків    | Рядків: 23                                    |                                  |                                  |            |              | > |

В **Особовому рахунку працівника** необхідно перейти на пункт **Постійні нарахування** розділу **Призначення і переміщення**. Новий вид нарахування для обраного працівника створюється по клавіші **Insert** або по пункту меню **Реєстр / Створити**.

| 🖪 IS-pro 7.11.049.999 - [Особовий р | ахунок. Т | аб. М     | º 16 ∏po       | відний Анат     | олій Пе | трович  | Підрозд | іл 010201. ( | Серпень'23  |                                    |                     | _ 0 | ×  |
|-------------------------------------|-----------|-----------|----------------|-----------------|---------|---------|---------|--------------|-------------|------------------------------------|---------------------|-----|----|
| Реєстр Правка Вид Сервіс            | ?         |           |                |                 |         |         |         |              |             |                                    |                     |     |    |
| 🏷 🏷 🖧 🛍 🖶 🔑 🎾                       | •         | $\square$ | 0              |                 |         |         |         |              |             |                                    |                     |     |    |
| Загальні відомості                  | 15        |           |                | <b>D</b> '      | -       |         |         | -            |             |                                    |                     |     | _  |
| Призначення і переміщення           | Код 🔻     | наим      | 1e *           | відсот          | • Сума  | •       | *       | Почат        | закінч      | • Підстава                         | Підстава закінчення |     | ^  |
| Постійні нарахування                | 386       | доп       | пата           |                 |         |         |         |              |             |                                    |                     |     |    |
| Постійні утримання                  | 119       | Інде      | ксаці          | 10.000          |         |         |         |              |             |                                    |                     |     | -  |
| Заохочення                          | 211       | Зан       | аднор          | 20,000          | 0       |         |         | 01/04/2010   |             | N000001224 pic 01/04/10 Ppc course |                     |     |    |
| Стягнення                           | 110       | Ja O      | кладн          | 20.000          | U       |         |         | 01/04/2019   |             | №00001224 ВІД 01/04/19 ВВЕДЕНН.    | •                   |     | 4  |
| Сумісництво                         |           |           |                | ÷               | $\sim$  | *       | -       | 0            |             | 1                                  |                     |     |    |
| Індивідуальне табелю                |           | v         | n :            |                 |         |         |         |              | CHL V       | -                                  |                     |     |    |
| Наставництво                        |           | æ         | виріза         | ти              |         |         |         |              | Ctri+X      |                                    |                     |     |    |
| Підсумований облік                  |           |           | Копію          | вати            |         |         |         |              | Ctrl+C      |                                    |                     |     |    |
| Відпустки                           |           | ĉ         | Встави         | ти              |         |         |         |              | Ctrl+V      |                                    |                     |     |    |
| Лікарняні листи                     | Рядків    | *-        | C              |                 |         |         |         |              | les         | ī.                                 |                     |     | ~  |
| Відрядження                         | <         |           | створі         | ити             |         |         |         |              | ins         |                                    |                     | >   |    |
| Трудові договори                    | Відсото   | 2         | Зміни          | ти              |         |         |         |              | F4          |                                    |                     |     |    |
| Будинки на обслуговуванні           |           | ≁⊇        | Видалі         | ити             |         |         |         |              | F8          |                                    |                     |     |    |
| Військовий облік                    |           | Ъ         | Копію          | вати            |         |         |         |              | F5          |                                    |                     |     |    |
| Договори ЦПХ                        |           | लग        | Excelor        |                 | o nne   | аставле | нна лан | uv Shi       | ft+Ctrl+F   |                                    |                     |     |    |
| Конкурс на заміщення вак            |           |           | n              | prinoroano      | o npq   | цетовле | ния дон | nx 511       | 50          |                                    |                     |     |    |
| Спецперевірка                       |           |           | Друк           |                 |         |         |         |              | F9          |                                    |                     |     |    |
| Депутатська діяльність              |           | P         | Знайти         | и запис         |         |         |         |              | F7          |                                    |                     |     |    |
| Громадська діяльність               |           | *0        | Знайт          | илалі           |         |         |         |              | Alt+F7      |                                    |                     |     |    |
| Додаткові відомості держс           |           | ~         |                | - <b>M</b> 0211 |         |         |         |              |             | -                                  |                     |     |    |
| Облік донорських, робіт в           |           |           | <u>S</u> QL pe | едактор         |         |         |         | Shift+       | Ctrl+F12    |                                    |                     |     |    |
| Очищення влади                      |           | -         | Нотати         | ки              |         |         |         |              | Alt+F1      |                                    |                     |     |    |
| Керівники/Помічники                 |           | Μ         | Повідо         | млення          |         |         |         |              |             |                                    |                     |     |    |
| Авторозподіл                        |           |           | Maria          |                 |         |         |         | Chi          | et. Ctrl. 0 |                                    |                     |     |    |
| Повноваження                        |           | _         | мульт          | икишеня         |         |         |         | Shi          | t+Ctil+9    |                                    |                     |     |    |
| Допуск до роботи                    |           |           |                |                 |         |         |         |              |             |                                    |                     |     |    |
|                                     |           |           |                |                 |         |         |         |              |             |                                    |                     |     |    |
|                                     |           |           |                |                 |         |         |         |              |             |                                    |                     |     |    |
| 🚮 (3) ТОВ "ДЕМО"                    |           |           |                |                 |         |         |         |              |             | 🚨 adm                              |                     |     | UK |

У вікні **Створити** викликається довідник **Вибір виду оплати**. Зі списку обирається потрібний вид виплати (надбавки/доплати, місячна премія, тощо- це те що буде нараховуватись працівнику автоматично протягом заданого періоду часу. Для збереження натиснути кнопку **ОК**.

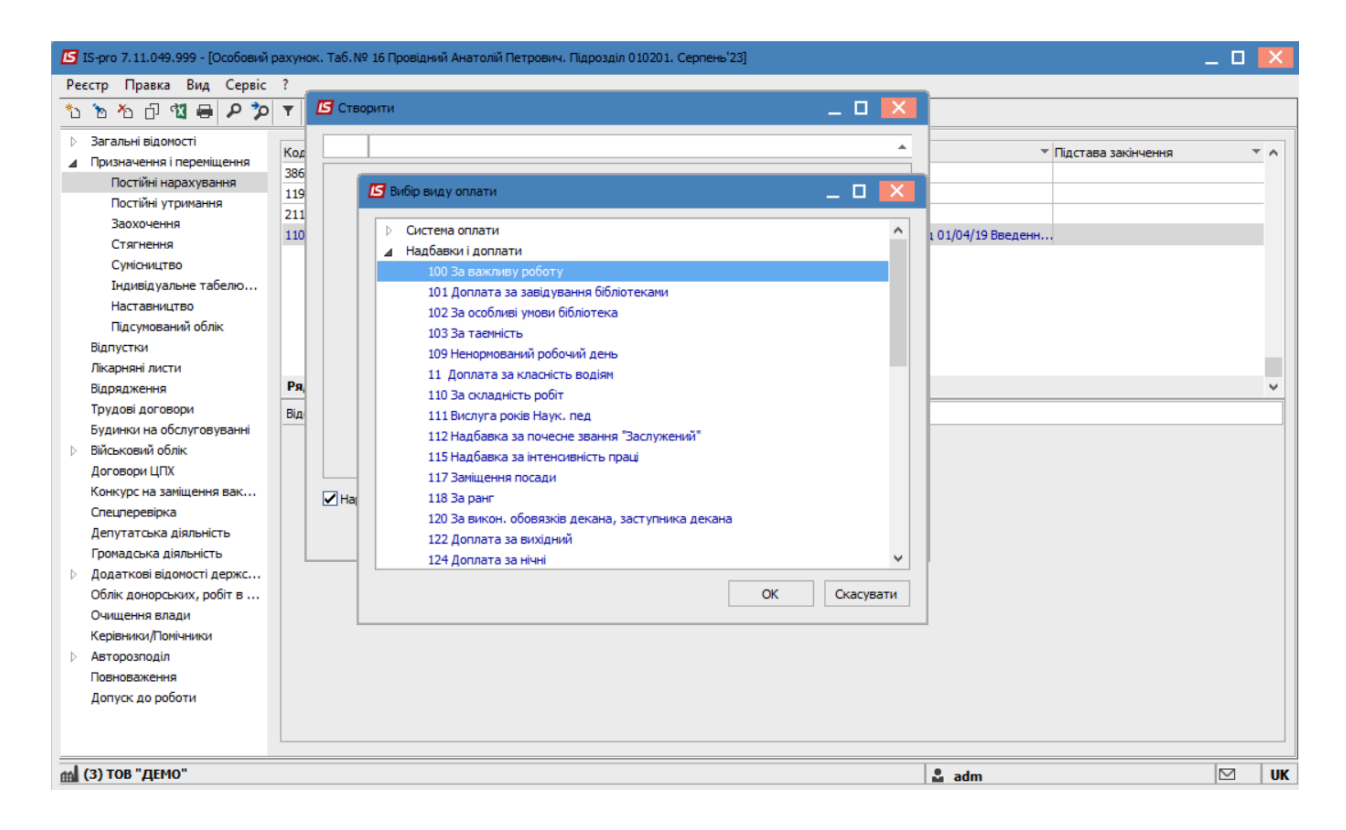

У вікні Створити виконуються наступні дії:

- Обов'язково необхідно вказати **Дату початку**, з якої даний вид оплати буде застосовуватись.
- Дата закінчення проставляється, коли визначена кінцева дата надання нарахування ( в інших випадках поле залишається порожнім).
- У будь-якому виді виплат, що створюється в постійних нарахуваннях обов'язково вказується Відсоток або фіксована Сума.
- Для збереження натиснути кнопкуОК.

### Примітка:

Види виплат у «Постійних нарахуваннях»НЕ ВИДАЛЯЮТЬСЯ! У разі зміни, наприклад, відсотку постійного нарахування необхідно закрити діюче постійне нарахування вказавши Дату закінчення та створити нове постійне нарахування за описаною вище процедурою з новим відсотком. Облік та менеджмент персоналу | 2 - Робота в системі | 2.3 - Облік заробітної плати | 622

| 🖥 Ство | рити           |            |               |    | _ 🗆 🗙     |
|--------|----------------|------------|---------------|----|-----------|
| 100    | За важливу ро  | боту       |               |    |           |
| Дата г | ючатку         | 01/08/2023 | 3             |    |           |
| • Дат  | а закінчення   |            |               |    |           |
| • Підо | тава початку   |            |               |    |           |
| Підст  | ава            |            |               |    |           |
| • Дат  | а наказу       |            |               |    |           |
| • Ном  | ер наказу      |            |               |    |           |
| Підст  | ава закінчен   | ня         |               |    |           |
| • Дат  | а наказу       |            |               |    |           |
| • Ном  | ер наказу      |            |               |    |           |
| Підста | ва зняття      |            |               |    |           |
| Відсот | ок             | 25         |               |    |           |
| • Сум  | a              |            |               |    |           |
| Джер.  | фінансув.      |            | Не визначений |    |           |
| Номер  | рахунку        |            |               |    |           |
| Підроз | діл            |            |               |    |           |
|        |                |            |               |    |           |
|        |                |            |               |    |           |
| 🗸 Hapa | ахування прове | дено       |               |    |           |
|        |                |            |               | OK | Скасувати |

Доданий постійний вид оплати буде відображатися синім кольором (тобто створений для певного працівника). Якщо червоним, то потрібно поставити відмітку навпроти поля : **Нарахування проведено.** 

| 🖾 IS-pro 7.11.049.999 - [Особовий | рахунок. Т | Габ.№ 16 Провідний Анато | лій Петрович. | Підрозділ 010201. Серпень'23 |      |                                  |                     | _ 🛛 🗙      |
|-----------------------------------|------------|--------------------------|---------------|------------------------------|------|----------------------------------|---------------------|------------|
| Реєстр Правка Вид Сервіс          | ?          |                          |               |                              |      |                                  |                     |            |
| ኄ ኈ ጜ ፬ 🕲 🖶 ዖ 🎾                   | <b>T</b>   |                          |               |                              |      |                                  |                     |            |
| Загальні відомості                | Kon 🔻      | Найменування 🔻           | Вілсот. 🔻 (   | Сума 🔻 Почат                 |      | <ul> <li>Пілстава</li> </ul>     | Пілстава закінцення | <b>T</b> A |
| Призначення і переміщення         | 386        | Лоппата до мінімальної   | 0,4001111     | Cyna Holarn                  | Juni | That Tobb                        |                     |            |
| Постійні нарахування              | 119        | Тилексація зарплати      |               |                              | _    |                                  |                     |            |
| Постійні утримання                | 211        | За налнормову роботу     | 10,0000       |                              |      |                                  |                     |            |
| Заохочення                        | 110        | За ославність робіт      | 20.0000       | 01/04/20                     | 10   | N900001224 pig 01/04/19 Response |                     |            |
| Стягнення                         | 100        | За складніств роот       | 20.0000       | 01/09/20                     | 22   | N=00001224 Big 01/04/19 DBegenn. |                     |            |
| Сумісництво                       | 100        | за важливу росоту        | 25.0000       | 01/08/20                     | 23   |                                  |                     |            |
| Індивідуальне табелю              |            |                          |               |                              |      |                                  |                     |            |
| Наставництво                      |            |                          |               |                              |      |                                  |                     |            |
| Підсумований облік                |            |                          |               |                              |      |                                  |                     |            |
| Відпустки                         |            |                          |               |                              |      |                                  |                     |            |
| Лікарняні листи                   |            |                          |               |                              |      |                                  |                     |            |
| Відрядження                       | Рядків     | : 5                      |               |                              |      |                                  |                     | ~          |
| Трудові договори                  | Вілсото    | к 25                     |               |                              |      |                                  |                     |            |
| Будинки на обслуговуванні         | 0.400.00   |                          |               |                              |      |                                  |                     |            |
| Військовий облік                  |            |                          |               |                              |      |                                  |                     |            |
| Договори ЦПХ                      |            |                          |               |                              |      |                                  |                     |            |
| Конкурс на заміщення вак          |            |                          |               |                              |      |                                  |                     |            |
| Спецперевірка                     |            |                          |               |                              |      |                                  |                     |            |
| Депутатська діяльність            |            |                          |               |                              |      |                                  |                     |            |
| Громадська діяльність             |            |                          |               |                              |      |                                  |                     |            |
| Додаткові відомості держс         |            |                          |               |                              |      |                                  |                     |            |
| Облік донорських, робіт в         |            |                          |               |                              |      |                                  |                     |            |
| Очищення влади                    |            |                          |               |                              |      |                                  |                     |            |
| Керівники /Помічники              |            |                          |               |                              |      |                                  |                     |            |
| ⊳ Авторозподід                    |            |                          |               |                              |      |                                  |                     |            |
| Повноваження                      |            |                          |               |                              |      |                                  |                     |            |
| Допуск до роботи                  |            |                          |               |                              |      |                                  |                     |            |
| Harris He been H                  |            |                          |               |                              |      |                                  |                     |            |
|                                   |            |                          |               |                              |      |                                  |                     |            |
|                                   |            |                          |               |                              |      |                                  |                     |            |
| í (3) ТОВ "ДЕМО"                  |            |                          |               |                              |      | 🚨 adm                            |                     | ⊠ UK       |

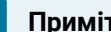

### 🗡 Примітка:

Якщо працівник знаходиться в декретній відпустці, для того, щоб припинилося автоматичне нарахування заробітної плати, необхідно в пункті Постійні нарахування додати вид оплати Відпустка для догляду за дитиною до 3-х років або Відпустка для догляду за дитиною до 6-ти років (в залежності від наданої відпустки).

| 🖪 B | Зибір виду оплати                     | _ 🗆 💌        |
|-----|---------------------------------------|--------------|
| Þ   | Система оплати                        |              |
|     | Надбавки і доплати                    |              |
| P   | Преми                                 |              |
| 4   | відпустки                             |              |
|     | 32 Відпустка по догляду до 3-х років  |              |
|     | 33 Відпустка без збереження, ст.26    |              |
|     | 34 Відпустка по догляду до 6-ти років |              |
|     | 36 Відпустка без збереження, ст.25    |              |
|     | 38 MCEK                               |              |
|     | Лікарняні                             |              |
| ₽   | Компенсаційні нарахування             |              |
|     |                                       |              |
|     |                                       |              |
|     |                                       |              |
|     |                                       |              |
|     |                                       |              |
|     |                                       |              |
|     |                                       | ОК Скасувати |
|     |                                       | Chacyballi   |

У вікні Створити виконуються наступні дії:

• Прописується Дата початку надання відпустки.

- Прописується Дата закінчення наданої відпустки.
- Для збереження натиснути кнопку ОК.

| 🖪 Створ | рити           |             |           |  |    | _ 0     | ×  |
|---------|----------------|-------------|-----------|--|----|---------|----|
| 32      | Відпустка по д | огляду до 3 | 3-х років |  |    |         | •  |
| Дата п  | очатку         | 03/01/2020  |           |  |    |         | ^  |
| • Дата  | а закінчення   | 09/11/2022  |           |  |    |         | 1  |
| • Підс  | тава початку   |             |           |  |    |         | 1  |
| Підста  | ава            |             |           |  |    |         |    |
| • Дата  | а наказу       |             |           |  |    |         | 1  |
| • Номе  | ер наказу      |             |           |  |    |         | 1  |
| Підста  | ава закінчені  | я           |           |  |    |         |    |
| • Дата  | а наказу       |             |           |  |    |         |    |
| • Номе  | ер наказу      |             |           |  |    |         |    |
| Підроз, | діл            |             |           |  |    |         | ~  |
|         |                |             |           |  | ОК | Скасува | ги |

### 2.3.7. Формування постійних утримань

Пункт **Постійні утримання** особового рахунку співробітника містить інформацію про постійні утримання, які застосовується до працівника постійно, або на визначений термін. Утримання чорного кольору означають, що дані види виплат застосовуються системно для всіх працівників підприємства, та були визначені в модулі **Налаштування** підсистеми **Облік праці й заробітної плати**. Як правило це податки. Утримання синього кольору формуються для певної групи працівників із зазначенням умов відбору або для працівника індивідуально.

До Постійних утримань відносяться:

- Податки (ПДФО, Військовий збір);
- Утримання по виконавчим листам ;
- Виплати;
- Профспілкові внески;
- Інші утримання (позики, страхування, тощо);
- Оплата послуг.

Особливості створення постійного утримання **Виконавчі листи** знайшли своє відображення в окремій користувацькій нотатці **Робота з виконавчими листами.** 

Формування Постійних утримань проводиться в системі Облік персоналу / Облік праці й заробітної плати у групі модулів Картотека у модулі Особові рахунки працівників.

| ⊿ | 🚄 O              | блік | персоналу                       |                                |
|---|------------------|------|---------------------------------|--------------------------------|
|   | 4 🚝              | 06   | лік праці й заробітної плати    |                                |
|   | $\triangleright$ |      | Параметри                       | <br>E S'                       |
|   | ⊿                |      | Картотека                       | <br>521 Особові                |
|   |                  |      | Особові рахунки працівників     | <br>рахунки                    |
|   |                  |      | Розрахунковий лист              | <br>працівників<br>[Картотека] |
|   |                  |      | Штатний розпис (спрощений)      | <br>[Reprotoke]                |
|   |                  |      | Персональний кабінет працівника |                                |
|   |                  |      | Заявки на надання довідок       |                                |
|   | $\triangleright$ |      | Документи                       |                                |
|   | $\triangleright$ |      | Відомості на виплату            |                                |
|   | $\triangleright$ |      | Результати розрахунку           |                                |
|   | $\triangleright$ |      | Періоди                         |                                |
|   | _                |      |                                 |                                |

При необхідності створення **Постійних утримань** для окремого працівника необхідно відкрити Особовий рахунок працівника та прописати всі дані в пункті **Постійні утримання** розділу Призначення та переміщення.

Необхідно виконати наступні дії:

• У реєстрі **Особових рахунків працівників** подвійним натисканням миші відкривається особова справа працівника, для якого створюватимуться **Постійні утримання**.

| 1          | ^ ∎ ⇔    | V . P         | ≣ (;) ▼ .7 [∸] ⊠ [2]                          |                                  |                                  |            |              |  |
|------------|----------|---------------|-----------------------------------------------|----------------------------------|----------------------------------|------------|--------------|--|
| еріод:     | Серпень' | 23 (поточний) |                                               | 23 звільнених О Тільки звіль     | нені                             |            |              |  |
| <b>A</b> T | абе ▼ №  | картки        | <ul> <li>Прізвище Ім'я По-батькові</li> </ul> | Підрозділ 🔻                      | Посада                           | Дата пр 🔻  | Дата звіль 🔻 |  |
|            | 2        | 0002          | Перший Олег Романович                         | Ректорат                         | Перший проректор                 | 01/09/2016 |              |  |
|            | 3        | 0003          | Розумна Вероніка Вікторівна                   | Служба бухгалтерського обліку і  | Головний бухгалтер               | 08/12/2015 |              |  |
|            | 5        | 0005          | Помічний Григорій Іванович                    | Ректорат                         | Помічник ректора                 | 01/01/2016 |              |  |
|            | 8        | 0008          | Метода Ольга Григорівна                       | Секретаріат Вченої ради          | Методист                         | 02/05/2001 |              |  |
| ]          | 10       | 0010          | Заступна Наталія Петрівна                     | Навчально-науковий інститут об   | Заступник директора              | 01/09/1996 |              |  |
| ב          | 16       | 0016          | Провідний Анатолій Петрович                   | Навчально-науковий інститут об   | Провідний фахівець               | 06/12/2005 |              |  |
| ב          | 22       | 0022          | Кафедральна Євгенія Віталіївна                | Кафедра бухгалтерського обліку   | Завідувач кафедри                | 23/05/2018 |              |  |
| ב          | 41       | 0041          | Завідова Таїсія Григорівна                    | Кафедра аналізу та аудиту        | Завідувач навчальної лабораторії | 01/09/2013 |              |  |
|            | 51       | 0051          | Режисер Леонід Леонідович                     | Центр культури та мистецтва      | Режисер                          | 15/02/1998 |              |  |
| ב          | 54       | 0054          | Звукооператор Давид Олександ                  | Центр культури та мистецтва      | Звукооператор                    | 23/02/2015 |              |  |
|            | 55       | 0055          | Поліграфічна Алла Олександрівна               | Видавничо-поліграфічний центр    | Директор видавництва             | 10/09/1999 |              |  |
| ב          | 68       | 0068          | Невропатолог Петро Петрович                   | Медичний центр                   | Лікар-невропатолог               | 30/08/2018 |              |  |
| ]          | 78       | 0078          | Збережена Антоніна Георгіївна                 | Сектор зберігання фондів         | Завідувач сектору                | 06/06/2006 |              |  |
|            | 80       | 0080          | Читач Лука Андрійович                         | Сектор читальних залів           | Завідувач сектору                | 09/09/2017 |              |  |
|            | 87       | 0087          | Комплектна Жанна Борисівна                    | Відділ комплектування документів | Начальник відділу                | 30/07/2009 |              |  |
| ב          | 95       | 0095          | Бібліограф Анна Володимирівна                 | Служба експлуатації              | Сапер (розмінування)             | 24/06/2013 |              |  |
| ב          | 112      | 0112          | Базова Анастасія Олексіївна                   | Відділ інформаційних технологій  | Адміністратор бази даних         | 03/09/2015 |              |  |
| ב          | 127      | 0127          | Двірник Терентій Потапович                    | Служба експлуатації              | Двірник                          | 11/06/2015 |              |  |
|            | 132      | 0132          | Комендант Микита Сергійович                   | Господарська група               | Комендант                        | 29/05/2001 |              |  |
|            | 158      | 0158          | Архівна Людмила Іванівна                      | Відділ архівної справи           | Завідувач архіву                 | 25/11/2003 |              |  |
|            | 162      | 0162          | Юристконсульт Захар Макарович                 | Юридичний відділ                 | Юрисконсульт                     | 03/09/2011 |              |  |
|            | 221      | 221           | Тест Тест Тест                                | Виробничий відділ                | Начальник відділу                | 01/11/2022 |              |  |
|            | 235      | 235           | Архівна Людмила Іванівна                      | Відділ бухгалтерського обліку    | Провідний бухгалтер              | 01/04/2023 |              |  |
|            |          |               |                                               |                                  |                                  |            |              |  |
|            | -        |               |                                               |                                  |                                  |            |              |  |

В **Особовому рахунку працівника** в розділі **Призначення і переміщення** в пункті **Постійні утримання** необхідно вказати дані для формування видів утримань.

• В пункті **Постійні утримання** для створення нового запису курсор встановлюється в табличну частину.

| 🖪 IS-pro 7.11.049.999 - [Особовий р | рахунок. Таб. № 80 Читач Лука Андрійович. Підрозділ 010301040402. Серпень'23] | _ 🗆 💌              |
|-------------------------------------|-------------------------------------------------------------------------------|--------------------|
| Реєстр Правка Вид Сервіс            | ?                                                                             |                    |
| 🏷 🏷 📩 🏘 🖓 🖶 👂                       |                                                                               |                    |
| Загальні відомості                  | К т Найменування                                                              | ▼ Поча ▼ Закін ▼ ∧ |
| Призначення і переміщення           | 744 Військовий збір                                                           | 01/08/2014         |
| Постійні нарахування                | 745 Військовий збір з лікарняних ФСС                                          | 01/08/2014         |
| Постійні утримання                  | 746 Військовий збір із стипендії                                              | 01/08/2014         |
| Заохочення                          | 715 Податок з доходів                                                         | 01/01/2004         |
| Стягнення                           | 838 Компенсація розбалансу заборгованості за ДФ/ЕК                            |                    |
| Сумісництво                         | 850 Виплата зарплати                                                          | 01/03/2019         |
| Індивідуальне табелю                | 840 Аванс                                                                     | 01/03/2019         |
| Наставництво                        | 810 Міжрозрах.виплата                                                         | 01/01/2019         |
| Підсумований облік                  |                                                                               |                    |
| Відпустки                           |                                                                               |                    |
| Лікарняні листи                     | Description 2                                                                 |                    |
| Відрядження                         | Рядків: о                                                                     | ¥                  |
| Трудові договори                    | Розраховуеться Так                                                            |                    |
| Будинки на обслуговуванні           |                                                                               |                    |
| Військовий облік                    |                                                                               |                    |
| Договори ЦПХ                        |                                                                               |                    |
| Конкурс на заміщення вак            |                                                                               |                    |
| Спецперевірка                       |                                                                               |                    |
| Депутатська діяльність              |                                                                               |                    |
| Громадська діяльність               |                                                                               |                    |
| Додаткові відомості держс           |                                                                               |                    |
| Облік донорських, робіт в           |                                                                               |                    |
| Очищення влади                      |                                                                               |                    |
| Керівники/Помічники                 |                                                                               |                    |
| Авторозподіл                        |                                                                               |                    |
| Повноваження                        |                                                                               |                    |
| Допуск до роботи                    |                                                                               |                    |
|                                     |                                                                               |                    |
|                                     |                                                                               |                    |
| í (3) ТОВ "ДЕМО"                    | 🕹 adm                                                                         | UK                 |

Новий вид утримання для обраного працівника додається по клавіші **Insert** або по пункту меню **Реєстр / Створити**.

|                  | пр правка вид Сервіс :                                                                                                    |              |                            |            |         |
|------------------|----------------------------------------------------------------------------------------------------|--------------|----------------------------|------------|---------|
|                  | Вибрати                                                                                                    |              |                            |            |         |
| د*               | Створити                                                                                                    | Ins          |                            |            | Baviu   |
| ъ                | Змінити                                                                                                    | F4           |                            | 01/08/2014 | Jakinin |
| ×                | Видалити                                                                                                    | F8           | няних ФСС                  | 01/08/2014 |         |
| -1               | Копновати                                                                                                    | E5           | ендії                      | 01/08/2014 |         |
|                  | Konnobarn                                                                                                    | 1.5          |                            | 01/01/2004 |         |
| 1 <mark>K</mark> | Сформувати утримання типу "Виплата"                                                                                                    | Alt+V        | су заборгованості за ДФ/ЕК |            |         |
| đX               | Експорт поточного представлення даних                                                                                                    | Shift+Ctrl+E |                            | 01/03/2019 |         |
|                  |                                                                                                    | Alt. D       |                            | 01/03/2019 |         |
|                  | Пакази по працівнику                                                                                                    | AIL+P        |                            | 01/01/2019 |         |
|                  | Просування по держслужбі                                                                                                    | Alt+G        |                            |            |         |
| -                | Друк                                                                                                    | F9           |                            |            |         |
|                  | Зберігати позначені звіти                                                                                                    |              |                            |            |         |
|                  |                                                                                                    |              |                            |            |         |
|                  | Лрук без вибору                                                                                                    |              |                            |            |         |
|                  | Друк без вибору                                                                                                    |              |                            |            |         |
|                  | Друк без вибору<br>Вихід                                                                                                    | Esc          |                            |            |         |
|                  | Друк без вибору<br>Вихід<br>Договори ЦПХ                                                                                                    | Esc          |                            |            |         |
|                  | Друк без вибору<br>Вихід<br>Договори ЦПХ<br>Конкурс на заміщення вак                                                                                                    | Esc          |                            |            |         |
|                  | Друк без вибору<br>Вихід<br>Договори ЦПХ<br>Конкурс на заміщення вак<br>Спецперевірка                                                                                                    | Esc          |                            |            |         |
|                  | Друк без вибору<br>Вихід<br>Договори ЦПХ<br>Конкурс на заміщення вак<br>Спецперевірка<br>Депутатська діяльність                                                                                                    | Esc          |                            |            |         |
|                  | Друк без вибору<br>Вихід<br>Договори ЦПХ<br>Конкурс на заміщення вак<br>Спецперевірка<br>Депутатська діяльність<br>Громадська діяльність                                                                                                    | Esc          |                            |            |         |
|                  | Друк без вибору<br>Вихід<br>Договори ЦПХ<br>Конкурс на заміщення вак<br>Спецперевірка<br>Депутатська діяльність<br>Громадська діяльність<br>Додаткові відомості держс                                                                                                    | Esc          |                            |            |         |
| Þ                | Друк без вибору<br>Вихід<br>Договори ЦПХ<br>Конкурс на заміщення вак<br>Спецперевірка<br>Депутатська діяльність<br>Громадська діяльність<br>Додаткові відомості держс<br>Облік донорських, робіт в<br>Окищення влади                                                        | Esc          |                            |            |         |
| Þ                | Друк без вибору<br>Вихід<br>Договори ЦПХ<br>Конкурс на заміщення вак<br>Спецперевірка<br>Депутатська діяльність<br>Громадська діяльність<br>Додаткові відомості держс<br>Облік донорських, робіт в<br>Эчищення влади<br>Селівнаки Ломічники                                 | Esc          |                            |            |         |
| •                | Друк без вибору<br>Вихід<br>Договори ЦПХ<br>Конкурс на заміщення вак<br>Спецперевірка<br>Депутатська діяльність<br>Громадська діяльність<br>Додаткові відомості держс<br>Облік донорських, робіт в<br>Очищення влади<br>Керівники/Помічники                                 | Esc          |                            |            |         |
| 0                | Друк без вибору<br>Вихід<br>Договори ЦПХ<br>Конкурс на заміщення вак<br>Спецперевірка<br>Депутатська діяльність<br>Громадська діяльність<br>Додаткові відомості держс<br>Облік донорських, робіт в<br>Очищення влади<br>Керівники/Помічники<br>Авторозподіл<br>Товноваження | Esc          |                            |            |         |

У вікні Створення викликається довідник.

У довіднику Вибір виду оплати із запропонованого переліку обирається необхідний вид

утримання (у нашому випадку **Профспілкові внески)** (звертаємо увагу, що код виду оплати може бути іншим).

Для збереження натиснути кнопку **ОК**.

| 🖪 IS-pro 7.11.049.999 - [Особовий раху | нок. Таб.№ 80 Читач Лука Андрійович. Підрозділ 010301040402. Серпень'23] | _ 0      | ×   |
|----------------------------------------|--------------------------------------------------------------------------|----------|-----|
| Реєстр Правка Вид Сервіс ?             |                                                                          |          |     |
| "ኒ ኈ ጜ 📕 🏘 🕄 🖶 🔎 🎾                     | ▼ 🗄 🖂 😧                                                                  |          |     |
| Загальні відомості 5                   | _ 0 🔀                                                                    |          |     |
| ▲ Призначення і пере                   |                                                                          | * Закін… | - ^ |
| Постійні нараху                        | ▲ 2014                                                                   | 1        | - 1 |
| Постійні утрима                        | 2014                                                                     | 1        | - 1 |
| Заохочення                             | 2014                                                                     | 1        |     |
| Стягнення                              | 2004                                                                     | 1        |     |
| Сумісництво                            |                                                                          |          | - 1 |
| Індивідуальне                          | 2019                                                                     | •        | -   |
| Наставництво                           | 🗾 Вибір виду оплати 📃 🔳 🛃                                                |          | - 1 |
| Підсумований с                         |                                                                          | _        | - 1 |
| Відпустки                              | Податки                                                                  |          | ~   |
| Лікарняні листи                        | Виконавчі листи                                                          |          |     |
| Відрядження                            | Виплати                                                                  |          |     |
| Трудові договори                       | Внески                                                                   |          |     |
| Будинки на обслуг                      | 740 Профспілкові внески                                                  |          |     |
| Військовий облік                       | 741 Профспілковий внесок студенти                                        |          |     |
| Договори ЦПХ                           | Інші утримання                                                           |          |     |
| Конкурс на заміще                      |                                                                          |          |     |
| Спецперевірка                          |                                                                          |          |     |
| Депутатська діяль                      |                                                                          |          |     |
| Громадська діяльн                      |                                                                          |          |     |
| Додаткові відомос                      |                                                                          |          |     |
| Облік донорських,                      |                                                                          |          |     |
| Очищення влади                         |                                                                          |          |     |
| Керівники/Помічни                      |                                                                          |          |     |
| Авторозподіл                           |                                                                          |          |     |
| Повноваження                           |                                                                          |          |     |
| Допуск до роботи                       | ОК Скасувати                                                             | ]        |     |
| (3) TOB "/JEMO"                        |                                                                          |          | UK  |
|                                        |                                                                          |          | UN  |

У вікні **Створення** у полі **Початок** періоду проставляється дата з якої встановлюється дане утримання ( у нашому випадку **Профспілкові внески**).

У полі **Кінець** періоду проставляється значення, коли визначена кінцева дата застосування утримання ( якщо дата не визначена поле залишається порожнім).

Для збереження натиснути кнопку ОК.

| 740         Профспілкові внески           Період | 6         |                 | _   |       | X |
|--------------------------------------------------|-----------|-----------------|-----|-------|---|
| Період                                           | 740 Проф  | спілкові внески |     |       |   |
|                                                  | Період    |                 |     |       |   |
| • Початок 01/08/2023                             | • Початок | 01/08/2023      |     |       |   |
| • Кінець                                         | • Кінець  |                 |     |       |   |
|                                                  |           |                 |     |       |   |
|                                                  |           |                 |     |       |   |
|                                                  |           |                 |     |       |   |
|                                                  |           |                 |     |       |   |
|                                                  |           |                 |     |       |   |
|                                                  |           |                 |     |       |   |
|                                                  |           |                 |     |       |   |
|                                                  |           |                 |     |       |   |
|                                                  |           |                 |     |       |   |
|                                                  |           |                 |     |       |   |
|                                                  |           |                 |     |       |   |
|                                                  |           |                 |     |       |   |
|                                                  |           |                 |     |       |   |
|                                                  |           |                 |     |       |   |
|                                                  |           | <b>O</b> 11     | 0   |       |   |
| ОК Скасувати                                     |           | OK              | Ска | суват | и |

Доданий постійний вид утримання (у нашому випадку **Профспілкові внески**) буде відображатися синім кольором (тобто створений для певного працівника).

| tech throug ond echoic                                                                                                    | <u>د</u> |                                                |             |          |      |
|----------------------------------------------------------------------------------------------------|----------|------------------------------------------------|-------------|----------|------|
| `ስ 🐴 🖸 🎄 🔁 🔗                                                                                                    | <b>*</b> |                                                |             |          |      |
| Загальні відомості                                                                                                    | К т      | - Найменуванно                                 | ▼ Поча      | ▼ Закін… | - A  |
| Призначення і переміщення                                                                                                    | 745      | Військовий збір з лікарняних ФСС               | 01/08/201   | 4        | _ `` |
| Постійні нарахування                                                                                                    | 746      | Військовий збір із стипендії                   | 01/08/201   | 4        | -    |
| Постійні утримання                                                                                                    | 715      | Полаток з доходів                              | 01/01/200   | 4        | -    |
| Заохочення                                                                                                    | 838      | Компенсація розбалансу заборгованості за ДФ/ЕК | 0 2/0 2/200 |          |      |
| Стягнення                                                                                                    | 850      | Видлата зарплати                               | 01/03/201   | 9        |      |
| Сумісництво                                                                                                    | 840      | Аванс                                          | 01/03/201   | 9        |      |
| Індивідуальне табелю                                                                                                    | 810      | Міхрозрах, видлата                             | 01/01/201   | 9        |      |
| Наставництво                                                                                                    | 740      | Профстілкові внески                            | 01/08/202   | 3        |      |
| Підсумований облік                                                                                                    |          |                                                | 0 1/00/202  | -        |      |
| Відпустки                                                                                                    | Рядкі    | i <b>s: 9</b>                                  |             |          |      |
| Лікарняні листи                                                                                                    |          |                                                |             |          |      |
|                                                                                                    |          |                                                |             |          |      |
| Відрядження                                                                                                    |          |                                                |             |          |      |
| Відрядження<br>Трудові договори                                                                                                    |          |                                                |             |          |      |
| Відрядження<br>Трудові договори<br>Будинки на обслуговуванні                                                                                                    |          |                                                |             |          |      |
| Відрядження<br>Трудові договори<br>Будинки на обслуговуванні<br>Військовий облік                                                                                                    |          |                                                |             |          |      |
| Відрядження<br>Трудові договори<br>Будинки на обслуговуванні<br>Військовий облік<br>Договори ЦПХ                                                                                                    |          |                                                |             |          |      |
| Відрядження<br>Трудові договори<br>Будинки на обслуговуванні<br>Військовий облік<br>Договори ЦПХ<br>Конкурс на заміщення вак…                                                                                                    |          |                                                |             |          |      |
| Відрядження<br>Трудові договори<br>Будинки на обслуговуванні<br>Військовий облік<br>Договори ЦПХ<br>Конкурс на заміщення вак<br>Спецлеревірка                                                                                                    |          |                                                |             |          |      |
| Відрядження<br>Трудові договори<br>Будинки на обслуговуванні<br>Військовий облік<br>Договори ЦПХ<br>Конкурс на заміщення вак<br>Спецперевірка<br>Депутатська діяльність                                                                                                    |          |                                                |             |          |      |
| Відрядження<br>Трудові договори<br>Будинки на обслуговуванні<br>Військовий облік<br>Договори ЦПХ<br>Конкурс на заміщення вак<br>Спецперевірка<br>Депутатська діяльність<br>Громадська діяльність                                                                                                    |          |                                                |             |          |      |
| Відрядження<br>Трудові договори<br>Будинки на обслуговуванні<br>Військовий облік<br>Договори ЦПХ<br>Конкурс на заміщення вак<br>Спецперевірка<br>Депутатська діяльність<br>Громадська діяльність<br>Додаткові відомості держс                                                                                                    |          |                                                |             |          |      |
| Відрядження<br>Трудові договори<br>Будинки на обслуговуванні<br>Військовий облік<br>Договори ЦПХ<br>Конкурс на заміщення вак<br>Спецперевірка<br>Депутатська діяльність<br>Громадська діяльність<br>Додаткові відомості держс<br>Облік донорських, робіт в                                                                          |          |                                                |             |          |      |
| Відрядження<br>Трудові договори<br>Будинки на обслуговуванні<br>Військовий облік<br>Договори ЦПХ<br>Конкурс на заміщення вак<br>Спецперевірка<br>Депутатська діяльність<br>Громадська діяльність<br>Додаткові відомості держс<br>Облік донорських, робіт в<br>Очищення влади                                                        |          |                                                |             |          |      |
| Відрядження<br>Трудові договори<br>Будинки на обслуговуванні<br>Військовий облік<br>Договори ЦПХ<br>Конкурс на заміщення вак<br>Спецперевірка<br>Депутатська діяльність<br>Громадська діяльність<br>Додаткові відомості держс<br>Облік донорських, робіт в<br>Очищення влади<br>Керівники/Помічники                                 |          |                                                |             |          |      |
| Відрядження<br>Трудові договори<br>Будинки на обслуговуванні<br>Військовий облік<br>Договори ЦПХ<br>Конкурс на заміщення вак<br>Спецперевірка<br>Депутатська діяльність<br>Громадська діяльність<br>Додаткові відомості держс<br>Облік донорських, робіт в<br>Очищення влади<br>Керівники/Помічники<br>Авторозподіл                 |          |                                                |             |          |      |
| Відрядження<br>Трудові договори<br>Будинки на обслуговуванні<br>Військовий облік<br>Договори ЦПХ<br>Конкурс на заміщення вак<br>Спецперевірка<br>Депутатська діяльність<br>Громадська діяльність<br>Додаткові відомості держс<br>Облік донорських, робіт в<br>Очищення влади<br>Керівники/Помічники<br>Авторозподіл<br>Повноваження |          |                                                |             |          |      |

## 2.3.8. Особливості формування постійних утримань типу Виплати

Пункт **Постійні утримання** містить інформацію про постійні утримання, які застосовується до працівника постійно, або на визначений термін. Утримання чорного кольору означають, що дані види виплат застосовуються системно для всіх працівників підприємства, та були визначені в модулі **Налаштування** підсистеми **Облік праці й заробітної плати**. Як правило це податки. Утримання синього кольору формуються для певної групи працівників або для працівника індивідуально із зазначенням умов відбору.

До Постійних утримань відносяться:

- Податки;
- Виконавчі листи ;
- Виплати;
- Внески;
- Інші утримання (позики, страхування).

Формування Постійних утримань проводиться в системі Облік персоналу / Облік праці й заробітної плати у групі модулів Картотека у модулі Особові рахунки працівників.

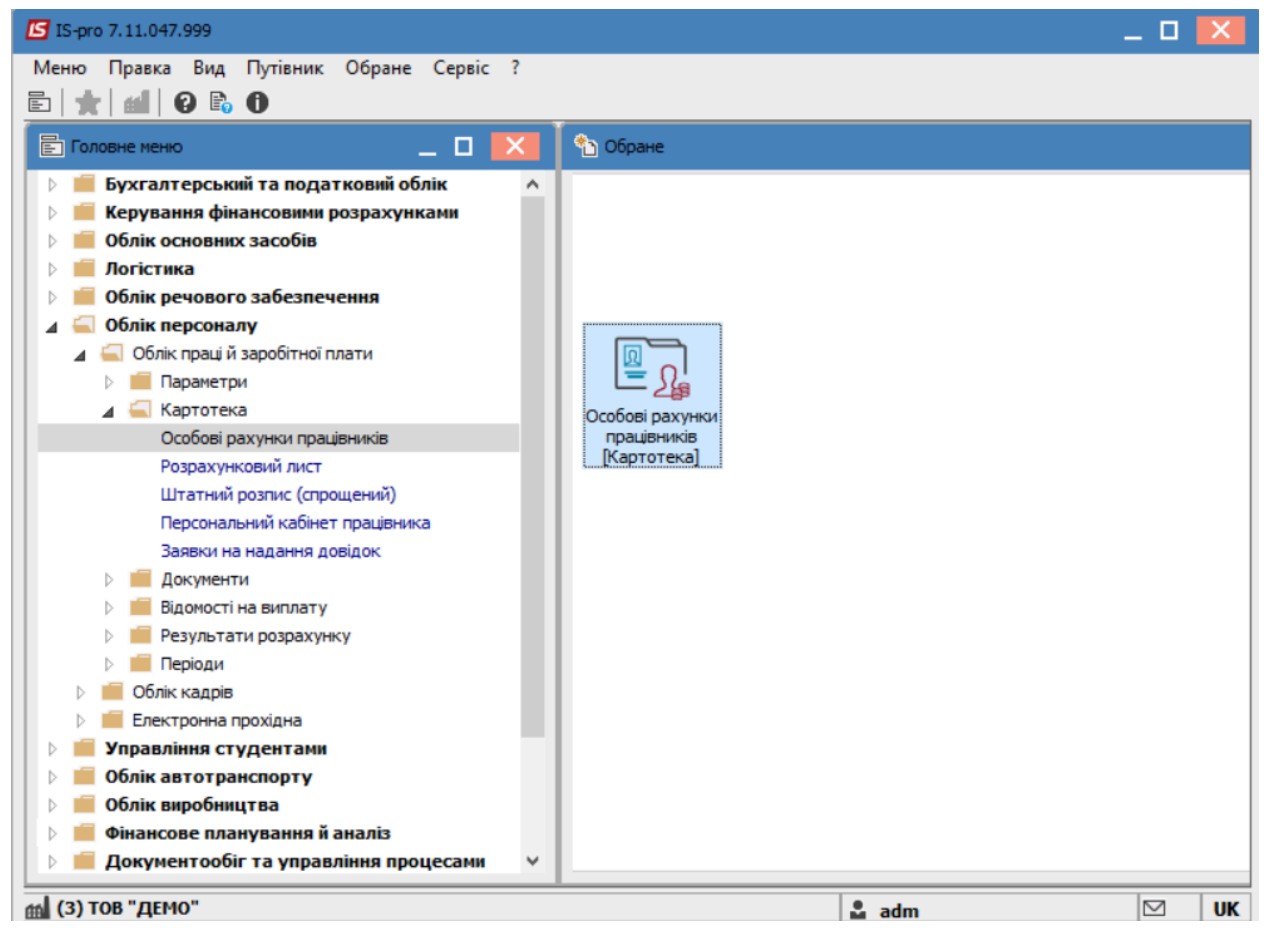

Для виплати заробітної плати, авансу, та інших міжрозрахункових виплат (премій, матеріальної допомоги, відпускних тощо) через банк у працівника в **Постійних утриманнях** повинні бути **ОБОВ'ЯЗКОВО** наступні види виплат - аванс, міжрозрахунок, зарплата.

Для групового внесення таких видів виплат необхідно виконати наступні дії:

• У реєстрі **Особових рахунків працівників** проставляються відмітки біля ПІБ працівників для яких створюватимуться **Постійні утримання**.

|        | >>,poone = 0,  |                | <b>T T D D</b>                    |                                 |                           |
|--------|----------------|----------------|-----------------------------------|---------------------------------|---------------------------|
| -      |                |                |                                   |                                 |                           |
| lepio, | д: Лютий       | 23 (поточний)  | v ∢ ► OBci OBe                    | 23 звільнених ОТільки звіль     | нені                      |
| ŀ      | Табельн 🔻 М    | № картки       | 🔻 🔺 Прізвище Ім'я По-батькові 🛛 🔻 | Підрозділ 🔻                     | Посада                    |
|        | 200            | 0200           | Бляхар Олексій Русланович         | Сектор бідівництва і ремонту    | Бляхар                    |
|        | 60             | 0060           | Брошувальник Генадій Леонідович   | Видавничо-поліграфічний центр   | Брошурувальник            |
|        | 108            | 0108           | Брошура Сабіна Владиславівна      | Сектор підтримки наукових дослі | Бібліограф                |
|        | 196            | 0196           | Будівненко Богдан Юрійович        | Сектор бідівництва і ремонту    | Провідний фахівець        |
|        | 195            | 0195           | Будівник Іван Тарасович           | Сектор бідівництва і ремонту    | Завідувач сектору         |
|        | 174            | 0174           | Буфетник Ксенія Любомирівна       | Відділ забезпечення харчуванням | Буфетник                  |
|        | 177            | 0177           | Вантажник Семен Григорович        | Відділ забезпечення харчуванням | Вантажник                 |
|        | 57             | 0057           | Видавниченко Каріна Анатоліївна   | Видавничо-поліграфічний центр   | Провідний фахівець        |
|        | 102            | 0102           | Видавничий Панас Григорович       | Сектор обліку електронних вида  | Провідний бібліограф      |
|        | 39             | 0039           | Виклад Ольга Герасимівна          | Кафедра аналізу та аудиту       | Старший викладач          |
|        | 27             | 0027           | Викладач Павло Григорович         | Кафедра бухгалтерського обліку  | Старший викладач          |
|        | 38             | 0038           | Викладачев Пилип Євгенович        | Кафедра аналізу та аудиту       | Старший викладач          |
|        | 28             | 0028           | Викладенко Олена Миколаївна       | Кафедра бухгалтерського обліку  | Старший викладач          |
| ◄      | 168            | 0168           | Виробничий Максим Андрійович      | Відділ забезпечення харчуванням | Завідувач виробництва     |
| ✓      | 12             | 0012           | Вищий Іван Іванович               | Навчально-науковий інститут об  | Методист                  |
|        | 157            | 0157           | Військовенко Діана Вікторівна     | Сектор військового обліку       | Провідний фахівець        |
|        | 156            | 0156           | Військовий Наум Філаретович       | Сектор військового обліку       | Завідувач сектору         |
|        | 203            | 0203           | Водій Руслан Миколайович          | Автотранспортна дільниця        | Водій автотранспортних за |
|        | 204            | 0204           | Водійний Олег Григорович          | Автотранспортна дільниця        | Водій автотранспортних за |
|        | 6              | 0006           | Вчений Назар Олегович             | Секретаріат Вченої ради         | Учений секретар           |
|        | 183            | 0183           | Гардероб Ольга Русланівна         | Господарський відділ            | Гардеробник               |
|        | 137            | 0137           | Гардеробенко Олександр Григор     | Господарська група              | Гардеробник               |
|        | 138            | 0138           | Гардеробна Марина Сергіївна       | Господарська група              | Гардеробник               |
| Вид    | : Реєстр особо | вих рахунків Р | адків: 219 Відмічено 2            |                                 |                           |
| <      |                |                |                                   |                                 | >                         |

### Примітка:

Якщо на підприємстві використовується для виплат декілька банків, то необхідно відмітити працівників для виплат по одному банку і провести операцію по створенню записів виплати. Потім відмітити інших працівників для виплати через інший банк та провести операцію створення записів виплати.

### Примітка:

При необхідності внесення постійних утримань для окремого працівника можливо також відкрити **Особовий рахунок** працівника та прописати всі дані в пункті **Постійні утримання.** В **Особовому рахунку працівника** в розділі **Призначення і переміщення** в пункті **Постійні утримання** необхідно вказати дані для формування кожного з видів утримань. Формування **Постійних утримань** виконується по пункту меню **Реєстр / Сформувати утримання типу.** 

| <b>S</b> 1 | S-pro 7.11.047.999 - [Реєстр особових рахунків]   | 1               |               |                                   | _ 0                       | ×   |
|------------|---------------------------------------------------|-----------------|---------------|-----------------------------------|---------------------------|-----|
| Pee        | стр Правка Вид Звіт Сервіс ?                      |                 |               |                                   |                           |     |
| 2          | Відкрити                                          |                 | 0             |                                   |                           |     |
| د*         | Створити                                          | Ins             | і 💿 Бе        | ез звільнених О Тільки звіль      | нені                      |     |
|            | Змінити                                           | F4              |               | 1                                 |                           |     |
| *          | Видалити                                          | F8              | батькові 🔻    | Підрозділ 🔻                       | Посада                    | ۱I. |
|            | Відновити                                         |                 | знович        | Сектор бідівництва і ремонту      | Бляхар                    |     |
| Ъ          | Копіювати                                         | F5              | ій Леонідович | Видавничо-поліграфічний центр     | Брошурувальник            |     |
|            |                                                   |                 | иславівна     | Сектор підтримки наукових дослі   | . Бібліограф              |     |
|            | Перерахунок зарплати                              |                 | рійович       | Сектор бідівництва і ремонту      | Провідний фахівець        |     |
|            | Оновити суми Нараховано і Утримано                |                 | вич           | Сектор бідівництва і ремонту      | Завідувач сектору         | 11  |
|            | Коригування картотеки                             |                 | ромирівна     | Відділ забезпечення харчуванням   | Буфетник                  |     |
|            | Сформувати утримання типа                         |                 | игорович      | Відділ забезпечення харчуванням   | Вантажник                 |     |
|            |                                                   |                 | а Анатоліївна | Видавничо-поліграфічний центр     | Провідний фахівець        |     |
|            | Переміщення                                       | •               | ригорович     | Сектор обліку електронних вида    | Провідний бібліограф      |     |
|            | Перерахунок ПДФО при зміні резидентств            | а               | мвна          | Кафедра аналізу та аудиту         | Старшии викладач          |     |
|            | Розрахунковий лист                                | Alt+F3          | торович       | кафедра бухгалтерського обліку    | Старшии викладач          |     |
|            |                                                   |                 | вгенович      | Кафедра аналізу та аудиту         | Старшии викладач          |     |
|            | Накази                                            | Alt+P           | иколавна      | Кафедра бухгалтерського обліку    | Старшии викладач          |     |
|            | Накази по працівнику                              |                 | андрійович    | ыдділ забезпечення харчуванням    | Завідувач вирооництва     |     |
|            | Підтвердження наказів відділом зарплати           | Alt+H           |               | Навчально-науковии інститут оо    | Петодист                  |     |
|            |                                                   | Alt+G           | кторівна      | Сектор виськового обліку          | Провідний фахівець        |     |
|            | просування по держелужон                          | AIL+O           | бориц         | Автоторыисворотир відськица       | Завідувач сектору         |     |
|            | Сповіщення                                        | Alt+O           | DOBIN         | Автотранстортна длениця           | Водій автотранстортних за |     |
|            | Блокування відкликання наказу                     | Ctrl+L          |               | Секретаріат Виеної ради           | Учений секретар           |     |
|            | Оновити                                           | Ctrl+F2         | танівна       | Госполарський відділ              | Гарлеробник               |     |
|            | Chould have been been been been been been been be | curre           | анар Григор   | Господарськая група               | Гардеробник               |     |
| -          | Друк                                              | F9              | Сергіївна     | Господарська група                | Гардеробник               |     |
|            | Зберігати позначені звіти                         |                 | торівна       | Відділ обслуговування науковою    | Головний бібліотекар      |     |
|            | Друк без вибору                                   |                 | вич           | Сектор обліку документів та спис. | Головний бібліотекар      |     |
|            | Лрук документа                                    | Ctrl+F0         | имирович      | Господарський відділ              | Начальник відділу         |     |
| *>         |                                                   | Chiffy Chilly C | іл Андрійович | Господарський відділ              | Провідний фахівець        |     |
| Ψ          | зведена таблиця                                   | Shift+Ctrl+C    | Ілексіївна    | Господарська група                | Завідувач господарства    |     |
| ٩X         | Експорт поточного представлення даних             | Shift+Ctrl+E    | 10 2          |                                   | *                         | -   |
|            | Заявки працівників на надання довідок             | Alt+Z           |               |                                   | >                         |     |
| ×          | Вихід                                             | Esc             |               |                                   |                           |     |
| 161        | 3) ТОВ "ЛЕМО"                                     |                 |               | . adm                             |                           | шк  |

У вікні Формування утримань типу «Виплата» вибирається закладка Параметри.

- Для налаштування виплати необхідно перейти до пункту Зарплата.
- Поставити відмітку у полі Зарплата
- У полі **Дата початку** проставляється дата періоду з якого встановлюються утримання **Зарплата.**
- У полі Вид оплати відкрити відповідний довідник.

• У довіднику **Вибір виду оплати** із запропонованого переліку обирається вид утримання **Виплата зарплати** (звертаємо увагу, що код виду виплат може бути іншим).

| • | Для | збер | еження | натисн | ути кно | опку <b>ОК</b> . |
|---|-----|------|--------|--------|---------|------------------|
|---|-----|------|--------|--------|---------|------------------|

| 🖪 IS-pro 7.11.0 | 47.999 - [Реєстр особових р | ахунків]      |                          | _ 🛛 🗙     |
|-----------------|-----------------------------|---------------|--------------------------|-----------|
| Реєстр Прав     | ка Вид Звіт Сервіс          | ?             |                          |           |
| 😩 🐿 🐚 🏠         | ) 🗏 🖶 🏷 ៕ 🔎 🗉               | ∎ 🗗 T 🗗       |                          |           |
|                 |                             |               |                          |           |
| Період:         |                             | ипу "Виплата" |                          |           |
| Табел           | Pescan Censic ?             |               |                          |           |
|                 |                             |               |                          |           |
|                 |                             |               |                          | тва       |
|                 | Параметри Пра               | јвники        |                          |           |
|                 |                             | -             |                          | · •       |
|                 | Зарплата                    | Зарплата      | Дата початку: 01/02/2023 |           |
|                 | Аванс                       | - Saprinara   |                          | DTHUX 32  |
|                 | Міжрозрахунок               | Вид оплати:   | <b></b>                  |           |
|                 |                             | 36ip:         | ▼                        |           |
|                 |                             | Відсоток:     | 🖪 Вибір виду оплати      | _ 🗆 💌     |
|                 |                             | - E           |                          |           |
|                 |                             |               | 850 Виплата зарплати     | ^         |
|                 |                             |               |                          |           |
|                 |                             |               |                          |           |
|                 |                             |               |                          |           |
|                 |                             |               |                          |           |
|                 |                             |               |                          |           |
|                 |                             |               |                          |           |
|                 |                             |               |                          |           |
|                 | Спосіб перерахування:       | Каса          |                          |           |
|                 | Контрагент:                 |               |                          |           |
|                 | Банк:                       |               |                          |           |
|                 | Розрахунковий рахунок:      |               |                          |           |
|                 | Розрахунковий рахунок       |               |                          |           |
|                 | _                           |               |                          |           |
| Вид: Ресс       | Закрити поточні випл        | ати           | Рядків: 2                |           |
| <               |                             |               |                          | · · · · · |
|                 |                             |               | ОК                       | Скасувати |
| 🛗 (3) TOB ",    |                             | L             |                          |           |

Обирається спосіб, в який буде перераховуватися заробітна плата – Банк.

| 🖪 IS-pro 7.11.04 | 47.999 - [Реєстр особових р | ахунків]                              | _ 0 🔀    |
|------------------|-----------------------------|---------------------------------------|----------|
| Реєстр Правк     | ка Вид Звіт Сервіс          | ?                                     |          |
| 🍐 🏠 🖒 🖄          | 🛯 🖶 🏷 ៕ 🔎 🖽                 |                                       |          |
|                  |                             |                                       |          |
| Період:          | Формування утримань ти      | илу "Виллата" П                       |          |
|                  | Decem Canala 2              |                                       |          |
| Табелі           | Реєстр Сервіс г             |                                       | ^        |
|                  |                             |                                       | ITEA     |
|                  |                             |                                       | 4100     |
|                  | Параметри Прац              | увники<br>                            | ,        |
|                  | Заполата                    |                                       |          |
|                  | Аванс                       | ✓ Зарплата Дата початку: 01/02/2023 □ | отних за |
|                  | Міжрозрахунок               | Вид оплати: 850 Виплата зарплати      | отних за |
|                  |                             | 36in                                  |          |
|                  |                             | Solp.                                 |          |
|                  |                             | Відсоток: 100.00                      |          |
|                  |                             |                                       |          |
|                  |                             |                                       | ap       |
|                  |                             |                                       | F        |
|                  |                             |                                       | ,        |
|                  |                             |                                       | ства     |
|                  |                             |                                       |          |
|                  |                             |                                       |          |
|                  |                             |                                       |          |
|                  |                             |                                       | ер       |
|                  | Спосіб перерахування:       | Kaca 🗸                                |          |
|                  | Контрагент:                 | Kaca                                  | и        |
|                  | Банк:                       | Банк                                  |          |
|                  | Deserve                     | Ощадбанк                              | ечка     |
|                  | Розрахунковии рахунок:      | <b>•</b>                              |          |
|                  | Розрахунковий рахунок       |                                       |          |
|                  | Закрити поточні вира        | 127/4                                 |          |
| Вид: Ресс        | Закрити поточні випл        |                                       | ×        |
| <                |                             |                                       | >        |
|                  |                             | ОК Скасувати                          |          |
| 🛗 (3) TOB ",     |                             |                                       |          |

Обирається Контрагент – обрати необхідний банк з довідника контрагентів.

Банк і Розрахунковий рахунок – заповнюються автоматично відповідно до даних вказаних у контрагента.

| S IS-pro 7.11.0 | )47.999 - [Реєстр особових р | рахунків]                          | _ D 🗙     |
|-----------------|------------------------------|------------------------------------|-----------|
| Реєстр Прав     | ка Вид Звіт Сервіс           | ?                                  |           |
| 🗅 🖒 🏷           | ) 🖩 🖶 🏷 🛄 🖊 🖩                | ∎ dì ▼ J 🗉 🛛 🕄                     |           |
| Depie au        | n Ying ( Y)                  |                                    |           |
| Перюд:          | Формування утримань т        | ипу "Виплата" 📃 🔲 🔀                |           |
| Табел           | Реєстр Сервіс ?              |                                    |           |
|                 |                              |                                    |           |
|                 |                              |                                    | дтва      |
|                 | Параметри Пра                | цівники                            |           |
|                 |                              |                                    |           |
|                 | Зарплата                     | Дата початку: 01/02/2023 □         | 17444V 21 |
|                 | Аванс                        |                                    | отних за  |
|                 | міжрозрахунок                | вид оплати: 850 Виплата зарплати 👻 |           |
|                 |                              | Збір: 👻                            |           |
|                 |                              | Відсоток: 100.00                   |           |
|                 |                              |                                    |           |
|                 |                              |                                    | ар        |
|                 |                              |                                    | ap        |
|                 |                              |                                    |           |
|                 |                              |                                    | ства      |
|                 |                              |                                    |           |
|                 |                              |                                    |           |
|                 |                              |                                    |           |
|                 |                              |                                    | ≥p        |
|                 | Спосіб перерахування:        | Банк                               |           |
|                 | Контрагент:                  | ПАТ "УКРСОЦБАНК"                   | и         |
|                 | Банк:                        |                                    |           |
|                 | Personalization              |                                    | ечка      |
|                 | - сорахунковии рахунок       | • 111111111122222                  |           |
|                 | Розрахунковий рахунок        | ·                                  |           |
|                 | Закрити поточні вип          | лати                               |           |
| вид: Ресс       |                              |                                    | ×         |
|                 |                              |                                    |           |
| d (2) TOP "     |                              | ОК Скасувати                       |           |
|                 |                              |                                    |           |

### 🖍 Примітка:

При зміни банку для виплати та наявності вже створених раніше видів виплат проставити параметр **Закрити поточні виплати**.

Для формування постійної виплати **Аванс** необхідно перейти на відповідний пункт **Аванс**.

Проставляється відмітка у полі Аванс.

Заповнюється поле Дата початку.

У полі Вид оплати викликається довідник.

| Ресстр Правка Вид Звіт Сервіс ?                                                                                                    | 🖪 IS-pro 7.11.047 | 7.999 - [Реестр особових рахунків]                                                          | _ 🛛 🗙              |
|----------------------------------------------------------------------------------------------------|-------------------|---------------------------------------------------------------------------------------------|--------------------|
| • • • • • • • • • • • • • • • • • • •                                                                                                    | Реєстр Правка     | Вид Звіт Сервіс ?                                                                           |                    |
| Періол:       С ворнування утринань типу Виллата"       _       _       _       _       _       _       _       _       _       _       _       _       _       _       _       _       _       _       _       _       _       _       _       _       _       _       _       _       _       _       _       _       _       _       _       _       _       _       _       _       _       _       _       _       _       _       _       _       _       _       _       _       _       _       _       _       _       _       _       _       _       _       _       _       _       _       _       _       _       _       _       _       _       _       _       _       _       _       _       _       _       _       _       _       _       _       _       _       _       _       _       _       _       _       _       _       _       _       _       _       _       _       _       _       _       _       _       _       _       _       _       _       _       _       _   | 🖆 🖒 渣 🏠           | ■ 🖶 🏷 🛄 🔎 🖩 🗗 🝸 🗶 🗹 🕑                                                                       |                    |
| Табеле       Ресстр Сервіс ?       Радинти поточні виплати         Параметри       Працівники         Параметри       Працівники         Дата початку:       01/02/2023         Макрозрахунок       Вид оплати:         Видоток:       100.00         Відсоток:       100.00         Спооб перерахування:       Каса         Контранент:          Банк:          Розрахунковий рахунок:          Відку Ресст       Закуми поточні виплати                                                                                                    | Період:           | 🖸 Формування утримань типу "Виплата" 👘 🔔 🔲 🔛                                                |                    |
| Параметря       Праціянної         Зарплата       Дата початку: 01/02/2023         Аванс       Дата початку: 01/02/2023         Мік розрахунок       Вид оплати:         Вид оплати:       340         Вид оплати:       340         Вид оплати:       340         Вид оплати:       361p:         Вид оплати:       361p:         Вид оплати:       361p:         Вид оплати:       361p:         Вид оплати:       361p:         Вид оплати:       361p:         Вид оплати:       361p:         Вид оплати:       361p:         Вид оплати:       361p:         Суна:       >         Слооб перерахувания:       Каса         Контрагент:       *         Банк:       *         Розрахунковий рахунок:       *         Эакрити поточні виплати       *         Вид: Ресст       Закрити поточні виплати                                                                                                    | Табелы            | Реєстр Сервіс ?<br>Э 🖂 😰                                                                    | гва                |
| Зарплата       Дата початку: 01/02/2023       них хі         Аданс       Вид оплати:       840       Аванс       ч         Вид оплати:       840       Аванс       ч         Вид оплати:       840       Аванс       ч         Вид оплати:       840       Аванс       ч         Вид оплати:       840       Аванс       ч         Вид оплати:       840       Аванс       ч         Вид оплати:       840       Аванс       ч         Вид оплати:       840       Аванс       ч         Вид оплати:       840       Аванс       ч         Вид оплати:       840       Аванс       ч         Вид оплати:       000       ч       р         Слосіб перерахування:       Каса       ч       ч         Ванк:       ч       ч       ч         Ванк:       ч       ч       ч       ч         Ванк:       ч       ч       ч       ч         Вакн:       ч       ч       ч       ч         Вакрити поточні виллати       ч       ч       ч       ч         Вакрити поточні виллати       ч       ×       ×       × |                   | Параметри Працівники                                                                        |                    |
| Мікрозрахунок     Вид оплати:     840     Аванс     •       36ір:     •     •     •       Відсоток:     100.00     •       Суна:     •     •       Слосіб перерахування:     Каса     •       Спосіб перерахування:     Каса     •       Банк:     •     •       Ванк:     •     •       Розрахунковий рахунок:     •     •       Вид: Рессі     •     •                                                                                                    |                   | Зарплата Дата початку: 01/02/2023                                                           | гних за<br>гних за |
| Спосіб перерахування: Каса  Спосіб перерахування: Каса Контрагент: Банк: Розрахунковий рахунок: Вид: Ресст Закрити поточні виплати                                                                                                    |                   | Міжрозрахунок Вид оплати: <u>840 Аванс</u>                                                  | р<br>р<br>ства     |
| Вид: Ресст                                                                                                    |                   | Спосіб перерахування: Каса  Контрагент: Банк: Розрахунковий рахунок: Розрахунковий рахунок: | 4K8                |
| ОК Скасувати                                                                                                    | Вид: Реест        | Закрити поточні виплати           ОК         Скасувати                                      | >                  |

У вікні довідника Вибір виду оплати вибирається вид утримання Аванс.

Спосіб перерахування Банк і записи з реквізитами банку підтягуються автоматично.

| 🗾 IS-pro 7.11.04 | 47.999 - [Реєстр особових р | ахунків]                         | _ 🗆 💌    |
|------------------|-----------------------------|----------------------------------|----------|
| Реєстр Правк     | ка Вид Звіт Сервіс          | ?                                |          |
| 😩 to to Yo       | 🗏 🖶 🏷 🖷 🔎 🗉                 | ∎ G) ¥ .¥ ⊟ ⊠ 😧                  |          |
| Decises          |                             |                                  |          |
| Період:          | Формування утримань т       | ипу "Виплата" 🛛 🔤 🔜              |          |
| Табел            | Реєстр Сервіс ?             |                                  |          |
|                  |                             |                                  |          |
|                  |                             |                                  | дтва     |
|                  | Параметри Пра               | цівники                          |          |
|                  |                             |                                  |          |
|                  | Зарплата                    | ✓ Аванс Дата початку: 01/02/2023 | отних за |
|                  | ABahc                       | Bus opparts' out Annue           | тних за  |
|                  | Plinpospaxynok              |                                  |          |
|                  |                             | 30ip:                            |          |
|                  |                             | Відсоток: 100.00                 |          |
|                  |                             | Сума:                            | 30       |
|                  |                             |                                  | ap       |
|                  |                             |                                  |          |
|                  |                             |                                  | •        |
|                  |                             |                                  | оства    |
|                  |                             |                                  |          |
|                  |                             |                                  |          |
|                  |                             |                                  | ep       |
|                  | Crecifi renegativersturg    |                                  |          |
|                  | Спосо перерахування:        | Dahk *                           |          |
|                  | контрагент:                 | ПАТ УКРСОЦБАНК                   | и        |
|                  | Банк:                       | ПАТ "УКРСОЦБАНК"                 | зчка     |
|                  | Розрахунковий рахунок       | UA 1234445678553232535352        |          |
|                  | Розрахунковий рахунок       |                                  |          |
|                  | Вакрити роточні вири        | лати                             |          |
| Вид: Ресс        |                             |                                  | ×        |
|                  |                             |                                  |          |
| 44 (2) TOP "     |                             | ОК Скасувати                     |          |
| (3) TOB 7        |                             |                                  |          |

Для формування постійної виплати **Міжрозрахункова виплата**необхідно:

- Перейти до пункту Міжрозрахунок.
- Поставити відмітку у полі Міжрозрахунок.
- Вказати дату в полі Дата початку.
- У полі підсвічується рядок і по клавіші F4 викликається довідник.
- У вікні довідника **Види виплат** проставляючи відмітку вибирається вид утримання **Міжрозрахункова виплата**.

• Для збереження натиснути кнопку ОК.

| IS-pro 7.11.04 | 7.999 - [Реєстр особових р | ахунків]        |                  |               |            | _ 🛛 💌    |
|----------------|----------------------------|-----------------|------------------|---------------|------------|----------|
| Реєстр Правка  | а Вид Звіт Сервіс          | ?               |                  |               |            |          |
| 🖆 ڻ 🖄          | 🗏 🖶 🏷 🖷 🔎 🗉                | 6               | ′ 🕂 🗖 🗹 🚱        |               |            |          |
|                |                            |                 |                  |               |            |          |
| Період:        | Формування утримань т      | ипу "Вип        | лата"            |               | _ 🗆 🗙      |          |
| Табели Б       | Реєстр Сервіс ?            |                 |                  |               |            |          |
|                |                            |                 |                  |               |            |          |
|                |                            |                 |                  |               |            | дтва     |
|                | Параметри Пра              | цівники         |                  |               |            |          |
|                |                            |                 |                  |               |            | P        |
|                | Зарплата                   | 🖌 Між           | розрахунок       | Дата початку: | 01/02/2023 | тних за  |
|                | Міжрозрахунок              | К т             | 🖪 Види виплат    |               |            | отних за |
|                |                            |                 |                  |               |            |          |
|                |                            |                 | Код Найменуван   | ня            | ^          |          |
|                |                            |                 | № 810 Міжрозрах. | виплата       |            |          |
|                |                            |                 |                  |               |            | ар       |
|                |                            |                 |                  |               |            | ар       |
|                |                            |                 |                  |               |            |          |
|                |                            |                 |                  |               |            |          |
|                |                            |                 |                  |               |            | ства     |
|                |                            | Рядкі           |                  |               |            |          |
|                |                            | 26in:           |                  |               |            |          |
|                |                            | Solb.           |                  |               |            | ep       |
|                | Спосіб перерахування:      | Банк            |                  |               |            |          |
|                | Контрагент:                | П <b>ат</b> "Ук |                  |               | E E        | и        |
|                | Банк:                      |                 |                  |               |            | F        |
|                | Poznavy HKORIU Davy HOK    |                 | Рядків: 1        |               | × 1        | ечка     |
|                |                            | UA1234          |                  |               |            |          |
|                | Розрахунковии рахунок      | ·               |                  | OK            | Скасувати  |          |
| Вид: Ресс      | Закрити поточні випл       | ати             |                  |               |            |          |
| <              |                            |                 |                  |               |            | >        |
|                |                            |                 |                  | OK            | Скасувати  |          |
| (3) TOB "      |                            |                 |                  |               |            | 🖂 UK     |

Для внесення даних **Особового рахунку** працівників необхідно перейти на закладку **Працівники.Особовий рахунок** – в залежності від обраного банку заповнюється № карткового рахунку працівника, відкритий в обраному банку, або ІПН. Для збереження натиснути кнопку **ОК**.

| 🔚 IS-pro 7.11.047.999 - [Реестр особових рахунків]                                                                           | _ 🛛 💌    |
|----------------------------------------------------------------------------------------------------|----------|
| Реєстр Правка Вид Звіт Сервіс ?                                                                                              |          |
| 🖕 to to to 🗄 🖶 to 📲 🔎 🎟 🗗 🔻 🕂 🗖 🖂 🕑                                                                                          |          |
|                                                                                                    |          |
| Період:                                                                                                    |          |
| Табели Реєстр Сервіс ?                                                                                                    |          |
|                                                                                                    |          |
|                                                                                                    | цтва     |
| Параметри Працівники                                                                                                    |          |
|                                                                                                    | <u> </u> |
| Пао. № Справище и я по-оатькові Сосоовии рахунок Бідомі С наименує А     168 Виробничий Максим Андрійович     26201111111168 | отних за |
|                                                                                                    | отних за |
|                                                                                                    |          |
|                                                                                                    |          |
|                                                                                                    |          |
|                                                                                                    | ар       |
|                                                                                                    | ар       |
|                                                                                                    |          |
|                                                                                                    | оства    |
|                                                                                                    |          |
|                                                                                                    |          |
|                                                                                                    |          |
|                                                                                                    | ep       |
|                                                                                                    |          |
|                                                                                                    | и        |
|                                                                                                    |          |
|                                                                                                    | ечка     |
|                                                                                                    |          |
| Радків: 1                                                                                                    |          |
| Вид: Ресс <                                                                                                    | ~        |
|                                                                                                    | >        |
| ОК Скасувати                                                                                                    |          |
| (1) TOB "                                                                                                    | UK       |

У результаті у пункті **Постійні утримання** з'явиться три види утримань: **Виплата заробітної плати,** Аванс, Міжрозрахункова виплата.

| 🖸 IS-pro 7.11.047.999 - [Особов          | ий рахунок | . Таб.№ 168 Вироб                | ничий Максим Андрійович. Підрозділ 01 | 030204. Лютий'23] | _ 🛛 💌    |
|------------------------------------------|------------|----------------------------------|---------------------------------------|-------------------|----------|
| Реєстр Правка Вид Серв                   | ic ?       |                                  |                                       |                   |          |
| ኄ ኈ ኈ ዐ 🏨 🕲 🖶                            | P 🎾 T      |                                  |                                       |                   |          |
| Загальні відомості                       | к          | <ul> <li>Найменування</li> </ul> |                                       | т Поча т З        | акін 🔻 🔺 |
| Призначення і переміщення                | 744        | Військовий збір                  |                                       | 01/08/2014        |          |
| Постійні нарахування                     | 745        | Військовий збір з                | лікарняних ФСС                        | 01/08/2014        |          |
| Постійні утримання                       | 746        | Військовий збір із               | з стипендії                           | 01/08/2014        |          |
| Заохочення                               | 715        | Податок з доход                  | iB                                    | 01/01/2004        |          |
| Стягнення                                | 838        | Компенсація розб                 | балансу заборгованості за ДФ/ЕК       |                   |          |
| Сумісництво                              | 850        | Виплата зарплат                  | и                                     | 01/03/2019        |          |
| Індивідуальне табелю                     | 840        | Аванс                            |                                       | 01/02/2023        |          |
| Наставництво                             | 850        | Виплата зарплат                  | и                                     | 01/01/2023        |          |
| пасумовании оолік                        | 810        | Міжрозрах, випла                 | та                                    | 01/02/2023        |          |
| Відпустки                                |            |                                  |                                       |                   |          |
| Лікарняні Листи<br>Відодаження           |            |                                  |                                       |                   |          |
| Бідрядження<br>Тоузорі зогорори          |            |                                  |                                       |                   |          |
| Будинки на обсаусовувани                 |            |                                  |                                       |                   |          |
| Військовий облік                         |            |                                  |                                       |                   |          |
|                                          | Dana       | <b>0</b>                         |                                       |                   |          |
| договори цпх<br>Конкурс на замішення вак | Рядн       | IB: 9                            |                                       |                   | ~        |
| Спецперевірка                            | Cnoci      | 5                                | Банк                                  |                   |          |
| Лепутатська діяльність                   | Відомі     | сть                              |                                       |                   |          |
| Громалська діяльність                    | Bincor     | гок                              | 100.00                                |                   |          |
| Додаткові відомості держс                | • Одер     | жувач                            | Виробничий Максим Андрійович          |                   |          |
| Облік донорських, робіт в                | Контг      | агент                            | ТВБВ № 10026/0712 філії содовного уд  | равління по м.    |          |
| Очищення влади                           | Enur       | di citti                         |                                       |                   |          |
| Керівники/Помічники                      | Bospa      |                                  | 292430712011                          | (MIRVID           |          |
| Авторозподіл                             | Pospa      | хупковии рахунок                 | 252455712011                          |                   |          |
| Повноваження                             | Ocobo      | вии рахунок                      | 2620111111168                         |                   |          |
| Допуск до роботи                         |            |                                  |                                       |                   |          |
|                                          |            |                                  |                                       |                   |          |
|                                          |            |                                  |                                       |                   |          |
|                                          |            |                                  |                                       |                   |          |
|                                          |            |                                  |                                       |                   |          |
|                                          |            |                                  |                                       |                   |          |
|                                          |            |                                  |                                       |                   |          |
| м (3) ТОВ "ДЕМО"                         |            |                                  |                                       | 🚨 adm             | M        |
| (o) too Actio                            |            |                                  |                                       | M dull            |          |

# 2.3.9. Розрахунок лікарняного листа при використанні Протоколу ФСС

Розрахунок лікарняного листа проводиться в системі **Облік персоналу / Облік праці й заробітної плати** у групі модулів **Документи** у модулі **Універсальний документ.** 

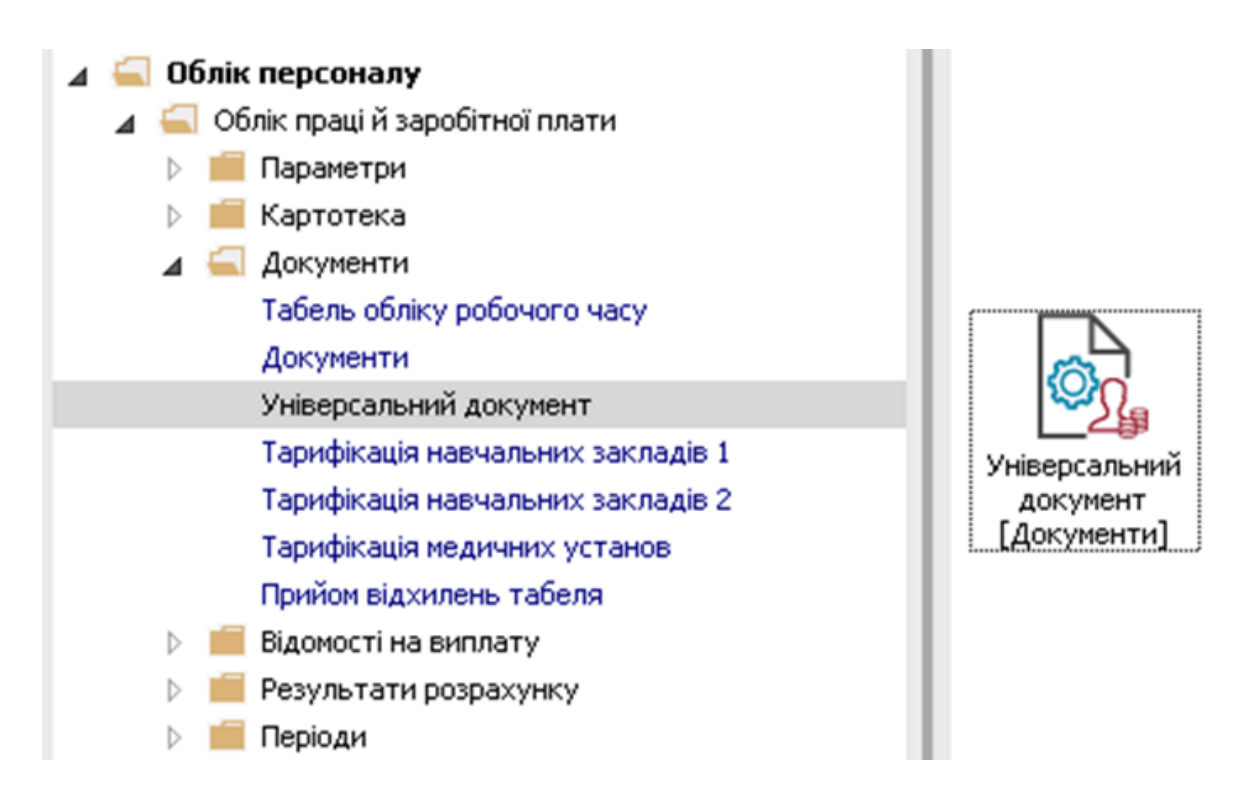

Для розрахунку лікарняного необхідно у реєстрі Універсальних документів:

- У полі Період вибрати період поточний місяць.
- У полі **Журнал** вибрати необхідний журнал. Якщо журналів в системі не створено, всі документи створюються в журналі **Документи без журналу**.

### Примітка:

Вид журналу **Всі журнали** використовується тільки для перегляду. Створювати документи в цьому журналі неможливо.

| IS-pro 7.11.034.999 - [Універсальні д | окументи]                             |          |         |         |                | _ 0 | × |
|---------------------------------------|---------------------------------------|----------|---------|---------|----------------|-----|---|
| естр Правка Вид Звіт Серві            | с Популярне ?<br>🔎 🎾 🕇 🗖 🐋 😭          |          |         |         |                |     |   |
| еріод: Липень'19 (поточний)           | · · · · · · · · · · · · · · · · · · · | 1        | Журнал: | Докумен | ти без журналу |     |   |
| Ном 🔻 Найменування                    | ^                                     | Документ |         | -       |                |     |   |
|                                       |                                       |          |         | Тип     |                | _   |   |
|                                       |                                       |          |         |         | Нараховано     |     |   |
|                                       |                                       |          |         |         | Утримано       |     |   |
|                                       |                                       |          |         |         | Сума           |     |   |
|                                       |                                       |          |         |         | Рядків         |     |   |
|                                       |                                       |          |         |         | Статус         |     |   |
|                                       |                                       |          |         |         | Помилок        |     |   |
|                                       |                                       |          |         |         | Журнал         |     |   |
|                                       |                                       |          |         |         | Створення      |     |   |
|                                       |                                       |          |         |         | Дата           |     |   |
| ид: Універсальний документ І          | Рядків: О                             |          |         | ~       | Час            |     |   |
| c                                     |                                       |          |         | >       | П.І.Б.         |     |   |

Створення документу для розрахунку лікарняного листа відбувається по пункту меню **Реєстр /** Сформувати документи з Протоколу ФСС або комбінації клавіш**Ctrl +F**.

| <b>I</b> 1 | 5-рго 7.11.034.999 - [Універсальні докумен | пи]          | - 1                           |     |
|------------|--------------------------------------------|--------------|-------------------------------|-----|
| Peε        | стр Правка Вид Звіт Сервіс По              | опулярне ?   |                               |     |
|            | Вибрати                                    | Enter        |                               |     |
| <b>*</b> D | Створити                                   | Ins          | Журнал: Документи без журналу | -   |
| 2          | Змінити                                    | F4           | а т Статус т Тип 🔺 Документ   | ^   |
|            | Видалити                                   | F8           | Тип                           |     |
| C)         | Копіювати                                  | F5           | Нараховано                    | _   |
|            | Сформувати документи з наказів             | Ctrl+D       | Утримано                      |     |
|            | Сформувати документи з протоколу Ф         | DCC Ctrl+F   | Сума                          |     |
|            | Перегляд документа                         | Alt+F3       | Рядків                        |     |
| ð          | Оновити                                    | Ctrl+F2      | Статус                        |     |
|            | Налаштування                               | Ctrl+N▶      | Помилок                       |     |
|            | Операції                                   | Ctrl+O▶      | Журнал                        |     |
|            | 2                                          | 04.55        | Створення                     |     |
|            | Закрити документ                           | Alt+FJ       | Дата                          | _   |
|            | ыдкрити документ                           | Ctri+F5      | Hac                           | _   |
|            | Накази                                     | Ctrl+G▶      | П.І.Б.                        |     |
|            | Сповіщення                                 | Alt+0        | Остання модифікація           | _   |
| ₽.         | Друк                                       | F9           | Дата                          | _   |
|            | Зберігати позначені звіти                  |              | 4ac                           | _   |
|            | Друк без вибору                            |              | <u>П.I.Б.</u>                 | _   |
|            | Експорт документа                          | ∆lt+F        | Закриття                      | _   |
|            | IMPORT                                     | •            | Цата                          | - 1 |
| *2         | Звелена таблиця                            | Shift+Ctrl+C | 940                           | -1  |
| en         | Експорт поточного представления            | Shift+Ctrl+F |                               |     |
|            | -                                          |              | 7                             | *   |
| X          | Вихід                                      | Esc          | 🚨 Адміністратор               | UK  |

Необхідно задати **Період**. Необхідно вибрати **Статус**. У вікні **Протокол комісії із соціального страхування** вибрати один або декілька протоколів.

Далі вибрати один із варіантів параметру для формування документу:

- Окремий документ для кожного протоколу.
- Один документ для всіх протоколів.

Натиснути кнопку ОК.

| 🖪 IS-pro 7.11.0   | 34.999 - [Універсальні до            | кументи]                                 |                                                          |                        |                                |           | _ 🗆 💌    |
|-------------------|--------------------------------------|------------------------------------------|----------------------------------------------------------|------------------------|--------------------------------|-----------|----------|
| Реєстр Прав       | ка Вид Звіт Сервіс                   | : Популярне ?                            |                                                          |                        |                                |           |          |
| 10 M M I          | 16 m 🕅 🕊 🗙 🗌                         | ₽ѷ҆҄҇ҎҎм҅҄ҝ                              | ค                                                        |                        |                                |           |          |
| Depioa: Der       | 🖪 Протоколи комісії із с             | оціального страхування                   |                                                          |                        |                                | _ 🗆 💌     |          |
| Порюд.            | Реєстр Правка Ви                     | д Популярне ?                            |                                                          |                        |                                |           | · · ·    |
| Ном т             | ۵ 🖷 ۹ 🎾 🎟 🛛                          | 9 ★ 🔞                                    |                                                          |                        |                                |           |          |
|                   | Період: Усі                          | ~ + >                                    |                                                          | Статус: Нео            | бооблені                       |           | L        |
|                   |                                      |                                          |                                                          |                        |                                |           |          |
|                   | Номер                                | ▼ Статус ▼ Дата ▼                        | Дата ТСтворений                                          | ▼ Дата ство            | <ul> <li>Затверджен</li> </ul> | ний ^     |          |
|                   |                                      | Проект 29/11/2018                        | 8 29/11/2018 Адміністратор                               | 29/11/2018             | A                              |           | L        |
|                   | ☐ 2 1/07                             | Затверд 16/01/2019<br>Затверд 22/07/2019 | 9 18/01/2019 Адміністратор<br>9 22/07/2019 Адміністратор | 22/07/2019             | Адміністраті                   | op        | <u> </u> |
|                   |                                      |                                          |                                                          |                        |                                |           |          |
|                   |                                      |                                          |                                                          |                        |                                |           | L        |
|                   | Вид: Протоколи ФСС                   | , за якими можуть бути со                | формовані універсальні докум                             | енти Рядків: З Відміче | ено 1                          | ~         |          |
|                   | <                                    |                                          |                                                          |                        |                                | >         |          |
|                   | Таб.№ ▼ Прізви                       | ище Ім'я По-батькові 🛛 👻                 | т Дата 🔍 Статус                                          | ▼ Тип запису           | *                              | ^         |          |
|                   | 3465 Kponk                           | ивницький-Зарічний Віктор В              | 08/07/2019 Виплатити                                     | Лікарняний             |                                |           |          |
|                   |                                      |                                          |                                                          |                        |                                |           | фікація  |
|                   |                                      |                                          |                                                          |                        |                                |           |          |
|                   | Вил: Список записів                  |                                          | уть бути сформовані універса                             | пьні покументи Ралків. | 1 Вільніцен                    | un 1      |          |
|                   | вид. список запись                   | протоколу, за яклия нож                  | () To 0) Th coophobani (nibepea                          | изна докупенти тидков. | г ыданчен                      | , v       |          |
|                   | Формується:                          |                                          |                                                          |                        |                                |           |          |
|                   | <ul> <li>Окремий документ</li> </ul> | г для кожного протоколу                  |                                                          |                        |                                |           |          |
|                   | Один документ дл                     | ія всіх протоколів                       |                                                          |                        |                                |           |          |
|                   |                                      |                                          |                                                          |                        |                                |           |          |
|                   | Поміщати універса                    | льний документ в обраний пе              | еріод                                                    |                        | ОК                             | Скасувати |          |
| - ·               |                                      |                                          |                                                          |                        |                                | Hac       |          |
|                   |                                      |                                          |                                                          |                        |                                |           |          |
|                   |                                      |                                          |                                                          |                        |                                | 11.1.0.   |          |
|                   |                                      |                                          |                                                          |                        |                                |           |          |
| Вид: Універс      | альний документ Р                    | ядків: 0                                 |                                                          |                        | ~                              |           |          |
| Вид: Універс<br>< | альний документ Р                    | ядків: 0                                 |                                                          |                        | >                              |           |          |

У реєстрі універсальних документів сформувався документ зі статусом **Не розраховано**. Встановити курсор на такий документ та по клавіші **Enter** провести розрахунок. Розрахунок відбувається автоматично. У діалоговому вікні на підтвердження натиснути кнопку **OK.** 

| 15-рго 7.11.034.999 - [Універсальні документи]                                                |            |         |               | _ 0             | × |
|-----------------------------------------------------------------------------------------------|------------|---------|---------------|-----------------|---|
| :стр Правка Вид Звіт Сервіс Популярне ?<br>"Ъ "Δ ∰ "Δ 毎 "Э "∰ — Х   Р "⊅   Δ] ▼   ⊡ ⊠   ★   Θ |            |         |               |                 |   |
| ріод: Пипень'19 (поточний) 💌 4 🔸                                                              | Журнал:    | Докумен | ти без журнал | у               |   |
| Ном т Найменування т Р т Сума т Статус т Ти                                                   | 1П         | ^       | Документ      |                 | - |
| ] 1 Протокол №1/07 від 22/07/2019 2 0.00 Не розраховано Ст                                    | тандартний |         | Тип           | Стандартний     |   |
|                                                                                               |            |         | Нараховано    |                 |   |
|                                                                                               |            |         | Утримано      |                 |   |
| Чијверсарний докимент                                                                         |            |         | Сума          |                 |   |
| опеерселении докупент                                                                         |            |         | Рядків        | 2               |   |
| 🔊 Виконати розрахунок записів документа                                                       | a          |         | Статус        | Не розраховано  |   |
| (1 "Протокол №1/07 від 22/07/2019"?                                                           |            |         | Помилок       | Немає           |   |
|                                                                                               |            |         | Журнал        | Документи без э | * |
|                                                                                               |            |         | Створення     |                 |   |
| ОК Відміна                                                                                    |            |         | Дата          | 22/07/2019      |   |
|                                                                                               |            |         | Час           | 15:54           |   |
|                                                                                               |            |         | П.І.Б.        | Адміністратор   |   |
|                                                                                               |            |         | Остання мо    | дифікація       |   |
|                                                                                               |            |         | Дата          | 22/07/2019      |   |
|                                                                                               |            |         | Час           | 15:54           |   |
|                                                                                               |            |         | П.І.Б.        | Адміністратор   |   |
| 0.00                                                                                          |            |         | Закриття      |                 |   |
| д: Універсальний документ Рядків: 1                                                           |            | ~       | Дата          |                 | _ |
|                                                                                               |            | >       | Use           |                 |   |

У відкритому вікні документу виконується перевірка. Для зручності перевірки по пункту меню **Вид** вибирається вид **Комбінований**. Для отримання інформації по розрахунку лікарняного необхідно у відкритому документі по контекстного меню вибрати пункт **Роз'яснення розрахунку** або комбінацію клавіш **Ctrl + F1**.

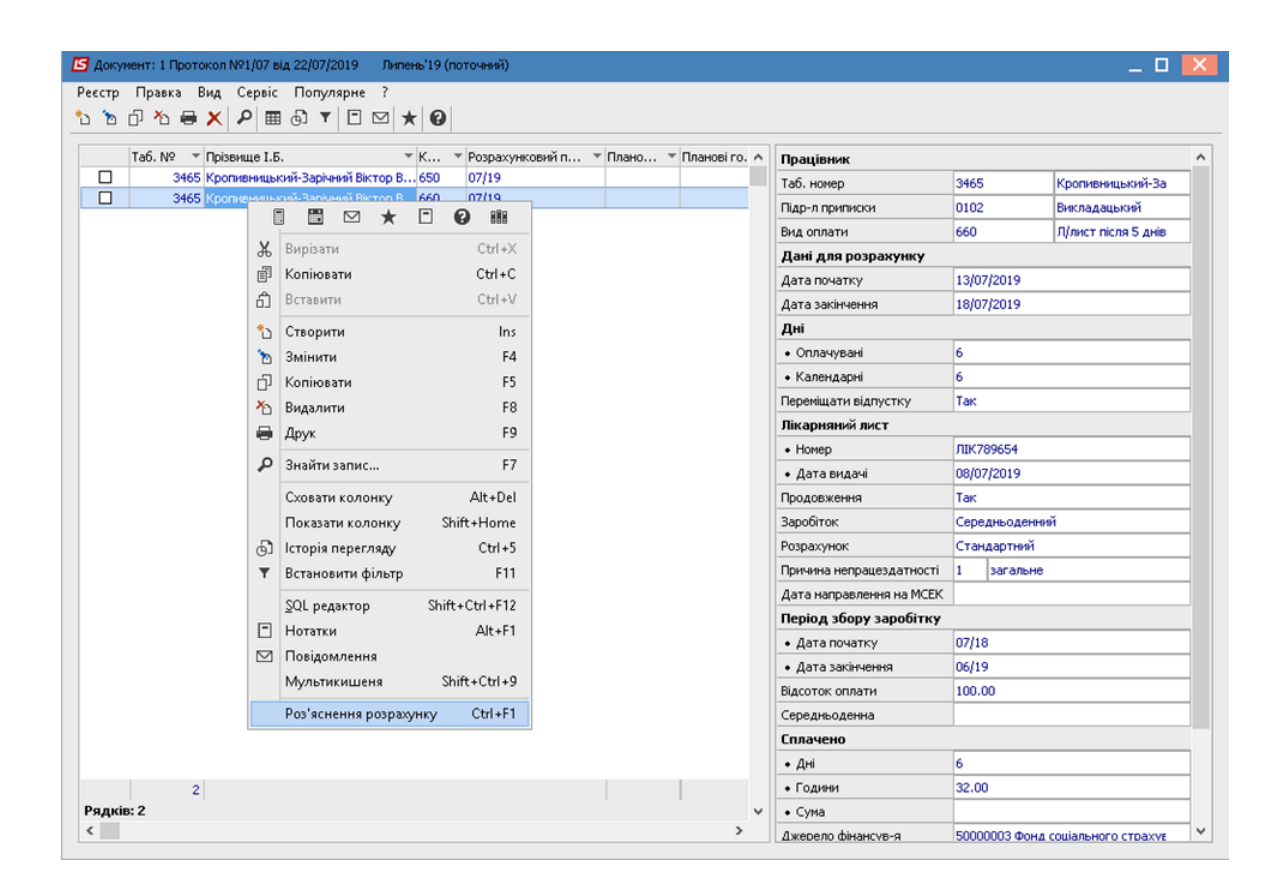

Вся інформація про розрахунок лікарняного надається у вікні Роз'яснення розрахунку.
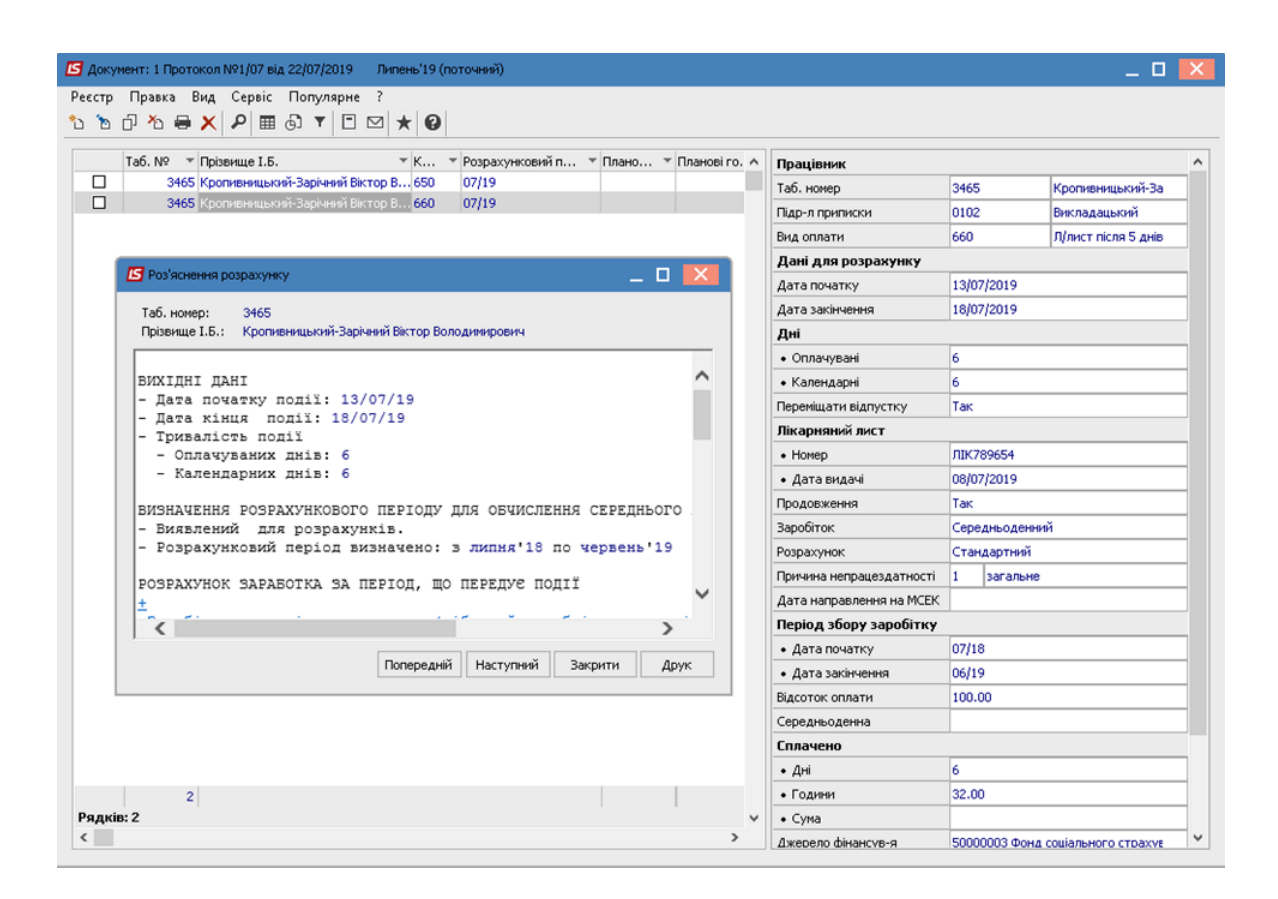

У реєстрі документів курсор встановити на документ зі статусом **Відкритий**. Закриття документу відбувається в реєстрі по пункту меню **Реєстр** / **Закрити документ**.

| ß   | S-pro 7.11.034.999 - [Універсальні документи | ]           |                                             |                | _ 🛛 📈              |
|-----|----------------------------------------------|-------------|---------------------------------------------|----------------|--------------------|
| Pee | стр Правка Вид Звіт Сервіс Попу              | /лярне ?    |                                             |                |                    |
|     | Вибрати                                      | Enter       |                                             |                |                    |
| *o  | Створити                                     | Ins         | Журнал: Докуме                              | нти без журнал | y -                |
| ъ   | Змінити                                      | F4          |                                             |                |                    |
| ⊁ጏ  | Видалити                                     | F8          | токол №1/07 від 22/07/2019 2 0.00 Відкритий | Документ       | CX                 |
| ŋ   | Копіювати                                    | F5          |                                             | Нарахорацо     | Стандартнии        |
|     | Сформувати документи з наказів               | Ctrl+D      |                                             | Итримано       |                    |
|     | Сформувати документи з протоколу ФС          | C Ctrl+F    |                                             | Сума           |                    |
|     | Перегляд документа                           | Alt+F3      |                                             | Ралків         | 2                  |
| 5   | Оновити                                      | Ctrl+F2     |                                             | Статус         | Відкритий          |
| Ŭ   |                                              | C1.1.1.1    |                                             | Помилок        | Немає              |
|     | Налаштування                                 | Ctrl+INP    |                                             | Журнал         | Документи без журн |
|     | Операци                                      | Ctri+U#     |                                             | Створення      |                    |
|     | Закрити документ                             | Alt+F5      |                                             | Дата           | 22/07/2019         |
|     | Відкрити документ                            | Ctrl+F5     |                                             | Час            | 15:54              |
|     | Накази                                       | Ctrl+G▶     |                                             | П.І.Б.         | Адміністратор      |
|     | Сповіщення                                   | Alt+0       |                                             | Остання мо     | дифікація          |
| _   | 0mm                                          | FQ          |                                             | Дата           | 22/07/2019         |
| -   | Эберігати позначені звіти                    |             |                                             | Час            | 16:12              |
|     | Лрук без вибору                              |             |                                             | П.І.Б.         | Адміністратор      |
|     |                                              |             |                                             | Закриття       |                    |
|     | Експорт документа                            | Alt+E       |                                             | Дата           |                    |
|     | Імпорт                                       | ,           |                                             | Час            |                    |
| 9   | Зведена таблиця Sh                           | ift+Ctrl+C  | 0.00                                        | П.І.Б.         |                    |
| ٩X  | Експорт поточного представлення SP           | nift+Ctrl+E | >                                           |                |                    |
| ×   | Вихід                                        | Esc         |                                             |                |                    |
|     | з) (6) типова конфігурація                   |             | 🚨 Адміністратор                             |                | 🗹 UK               |

У діалоговому вікні вибрати параметр для відображення в розрахункових листах і на підтвердження натиснути кнопку **OK**. Параметр передачі даних у розрахунковий лист обирається у відповідності до вашої технології роботи. При виборі пункту **Нарахування за рахунок підприємства**, необхідно буде окремо ще раз закривати документ при отриманні грошей від фонду ФСС.

# Облік та менеджмент персоналу | 2 - Робота в системі | 2.3 - Облік заробітної плати | 651

| 🖪 IS-pro 7.11.034.999 - [Універсальні документи]               |                   | _ 🗆 💌              |
|----------------------------------------------------------------|-------------------|--------------------|
| Ресстр Правка Вид Звіт Сервіс Популярне ?                      |                   |                    |
|                                                                |                   |                    |
| Період: Липень'19 (поточний) 🔻 4 🕨 Журнал: Док                 | ументи без журнал | у –                |
| Ном т Найменування т Р т Сума т Статус т Тип                   | ^ Документ        |                    |
| □ 1 Протокол №1/07 від 22/07/2019 2 0.00 Відкритий Стандартний | Тип               | Стандартний        |
|                                                                | Нараховано        |                    |
|                                                                | Утримано          |                    |
| [5] Спосіб закриття документа № 1                              | Сума              |                    |
|                                                                | Рядків            | 2                  |
| Поміщати в розрахункові листи:                                 | Статус            | Відкритий          |
| <ul> <li>Всі нарахування з документа</li> </ul>                | Помилок           | Немає              |
| О Нарахування за рахунок підприємства                          | Журнал            | Документи без журн |
| О Нарахування за рахунок ФСС                                   | Створення         |                    |
|                                                                | Дата              | 22/07/2019         |
|                                                                | Час               | 15:54              |
|                                                                | П.І.Б.            | Адміністратор      |
| Нарахування за рахунок ФСС ОК Скасувати                        | Остання мо        | дифікація          |
|                                                                | Дата              | 22/07/2019         |
|                                                                | Час               | 16:12              |
|                                                                | П.І.Б.            | Адміністратор      |
|                                                                | Закриття          |                    |
|                                                                | Дата              |                    |
|                                                                | Час               |                    |
| 0.00                                                           | П.І.Б.            |                    |
| вид: Універсальнии документ Рядків: 1                          | ¥                 |                    |
|                                                                |                   |                    |
| 🛍 (3) (6) Типова конфігурація 🔹 Адміністратор                  |                   | 🗹 UK               |

Ми рекомендуємо передавати дані по документу, потім створити відомість на виплату ФСС та закрити таку відомість тільки після отримання грошей від Фонду. Документ у реєстрі змінив статус на **Закритий** і змінив колір на чорний.

| евстр Правка Вид Звіт Се    | рвіс Популяг  | оне 3 | ?  |       |          |             |          |                |                  |
|-----------------------------|---------------|-------|----|-------|----------|-------------|----------|----------------|------------------|
| ስ 🐂 🗗 🕹 🖶 🏷 🖷 🕽             | × 2 2 6       | T     |    | ⊠ ★ 0 |          |             |          |                |                  |
| еріод: Липень'19 (поточний) |               |       |    |       |          | Журнал:     | Докумен  | нти без журнал | У                |
| Номер 🔻 Найменування        |               | P     | ΨC | ума 👻 | Статус 🔻 | Тип         | ^        | Документ       |                  |
| Протокол №1/07 в            | ыд 22/07/2019 |       | 2  | 0.00  | Закритий | Стандартний |          | Тип            | Стандартний      |
|                             |               |       |    |       |          |             |          | Нараховано     |                  |
|                             |               |       |    |       |          |             |          | Утримано       |                  |
|                             |               |       |    |       |          |             |          | Сума           |                  |
|                             |               |       |    |       |          |             |          | Рядків         | 2                |
|                             |               |       |    |       |          |             |          | Статус         | Закритий         |
|                             |               |       |    |       |          |             |          | Понилок        | Немає            |
|                             |               |       |    |       |          |             |          | Журнал         | Документи без жу |
|                             |               |       |    |       |          |             |          | Створення      |                  |
|                             |               |       |    |       |          |             |          | Дата           | 22/07/2019       |
|                             |               |       |    |       |          |             |          | Час            | 15:54            |
|                             |               |       |    |       |          |             |          | П.І.Б.         | Адміністратор    |
|                             |               |       |    |       |          |             |          | Остання мо     | дифікація        |
|                             |               |       |    |       |          |             |          | Дата           | 22/07/2019       |
|                             |               |       |    |       |          |             |          | Час            | 16:12            |
|                             |               |       |    |       |          |             |          | П.І.Б.         | Адміністратор    |
|                             |               |       |    |       |          |             |          | Закриття       |                  |
|                             |               |       |    |       |          |             |          | Дата           | 22/07/2019       |
|                             |               |       |    |       |          |             |          | Час            | 17:10            |
|                             |               |       |    | 0.00  |          |             |          | П.І.Б.         | Адміністратор    |
|                             |               |       |    |       |          |             | <b>M</b> |                |                  |
| ид: Універсальний документ  | Рядків: 1     |       |    |       |          |             |          |                |                  |

## 2.3.10. Розрахунок лікарняних

Розрахунок лікарняних листів проводиться в системі **Облік персоналу** / **Облік праці й заробітної плати** у групі модулів **Документи** в модулі **Універсальний документ.** 

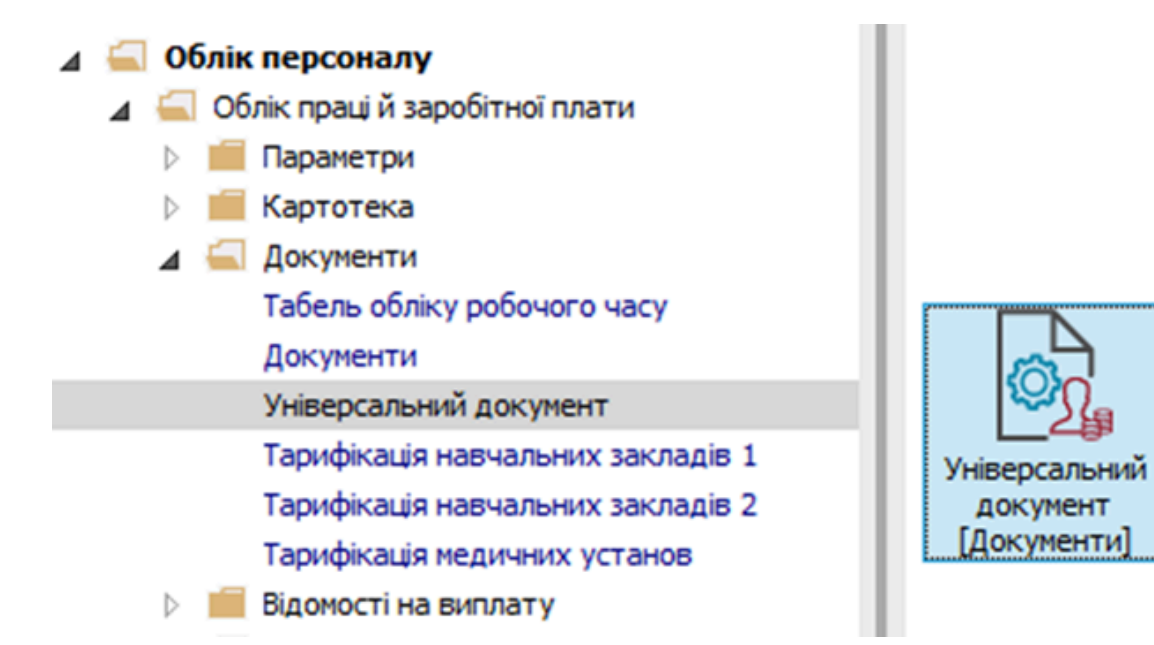

Для розрахунку лікарняного необхідно в реєстрі Універсальних документів:

- У полі Період вибрати період Поточний місяць.
- У полі **Журнал** вибрати необхідний журнал. Якщо журналів в системі не створено, всі документи створюються в журналі **Документи без журналу**.

#### 🎽 Примітка:

Вид журналу **Всі журнали** використовується тільки для перегляду. Створювати документи в цьому журналі неможливо .

Створення документу для розрахунку лікарняного листа відбувається по пункту меню **Реєстр / Створити** або по клавіші **Insert**.

|            | S-pro 7.11.051.999 - [Універсальні документи] |          |     |        |       |            |               | _ 0           | ×    |
|------------|-----------------------------------------------|----------|-----|--------|-------|------------|---------------|---------------|------|
| Pee        | стр Правка Вид Звіт Сервіс ?                  |          |     |        |       |            |               |               |      |
|            | Вибрати                                       | Enter    | 0   |        |       |            |               |               |      |
| *ъ         | Створити                                      | Ins      |     |        | Журна | л: Докумен | ти без журнал | y             | -    |
| 6          | Змінити                                       | F4       | -   | C      |       |            | -             | -             |      |
| ⊁          | Видалити                                      | F8       | + · | Статус | тип   | ^          | Документ      |               |      |
| ŋ          | Копіювати                                     | F5       |     |        |       | _          | Тип           | Стандартний   |      |
|            |                                               | Ctrl+D   |     |        |       |            | Нараховано    | 10'725.68     |      |
|            | Сформувати документи з наказів                | Child    |     |        |       |            | Утримано      | L             |      |
|            | Сформувати документи з реєстру е-лікарняних   | Ctri+L   |     |        |       |            | Сума          | 10'725.68     |      |
|            | Перегляд документа                            | Alt+F3   |     |        |       |            | Рядків        | 23            |      |
| ð          | Оновити                                       | Ctrl+F2  |     |        |       |            | Статус        | Закритий      |      |
|            | Налаштування                                  | Ctrl+N   |     |        |       |            | Помилок       | Немає         |      |
|            | Операції                                      | Ctrl+O►  |     |        |       |            | Журнал        | Документи без | журн |
|            |                                               | Alt+E5   |     |        |       |            | Створення     |               |      |
|            |                                               | Chilling |     |        |       |            | Дата          | 27/02/2024    |      |
|            | ыдкрити документ                              | Ctri+F5  |     |        |       |            | Час           | 11:23         |      |
|            | Накази                                        | Ctrl+G►  |     |        |       |            | п.і.б.        | adm           |      |
|            | Сповіщення                                    | Alt+O    |     |        |       |            | Остання мо    | дифікація     |      |
|            | Лрук                                          | FQ       |     |        |       |            | Дата          | 27/02/2024    |      |
| ~          |                                               | 15       |     |        |       |            | Час           | 11:29         |      |
|            |                                               |          |     |        |       |            | п.і.б.        | adm           |      |
|            | друк без висору                               |          |     |        |       |            | Закриття      |               |      |
|            | Експорт документа                             | Alt+E    |     |        |       |            | Дата          | 27/02/2024    |      |
|            | Імпорт                                        | •        |     |        |       |            | Час           | 11:35         |      |
| $\bigcirc$ | Зведена таблиця Shift                         | +Ctrl+C  |     |        |       |            | п.і.б.        | adm           |      |
| đX         | Експорт поточного представлення Shift         | t+Ctrl+E |     |        |       | ~          |               |               |      |
| ×          | Вихід                                         | Esc      |     |        |       | >          |               |               |      |
| 100        | 3) ТОВ "ЛЕМО"                                 |          | _   |        |       | . adm      |               | M             | UK   |

У вікні Створення заповнити необхідні реквізити:

- Найменування зазначити так, щоб однозначно знати, що в даному документі.
- У полі Розрахунковий період вибрати Поточний період.

### Примітка:

**Вид оплати НЕ** вибирати, якщо у документі будуть різні типи лікарняних листів (наприклад, по догляду за дитиною, декретні та інші) та якщо вносяться лікарняні по захворюванню.

• Для збереження натиснути кнопку ОК.

| IS-pro 7.11.051.999 - [Уніве | ерсальні документи]              |        |            |                 | _ 0      | X    |
|------------------------------|----------------------------------|--------|------------|-----------------|----------|------|
| реєстр Правка Вид Зв         | ит Сервіс ?<br>I 📲 🗙 🔎 🎾 🗗 🍸 🔳 🖸 | 3 🚱    |            |                 |          |      |
| Період: Лютий'24 (поточн     | ий) 🔻 🔸 🕨                        | Журнал | л: Докумен | нти без журналу | ,        | -    |
| Створення                    |                                  |        |            | X               |          | ^    |
| Номер:                       | 1                                |        |            |                 | <u> </u> |      |
| Найменування:                | Лікарняний за лютий              |        |            |                 |          |      |
| Тип документу:               | Стандартний                      |        |            | -               |          | - 11 |
| Шаблон параме                | трів:                            |        |            |                 |          |      |
| Підрозділ:                   |                                  |        |            | <b>T</b>        |          |      |
| Вид оплати:                  |                                  |        |            | •               |          |      |
| Розрахунковий                | період: Лютий '24 (поточний)     | ¥      |            |                 |          | - 11 |
| Плокумент за                 |                                  |        |            |                 |          |      |
|                              | і індивід уальне табелювання     |        |            |                 |          | - 11 |
|                              |                                  |        |            |                 | ифікація | -    |
|                              |                                  |        | OK         | Скасувати       |          | - 11 |
|                              |                                  |        |            | П.І.Б.          |          | -    |
|                              |                                  |        |            | Закриття        |          |      |
|                              |                                  |        |            | Дата            |          |      |
|                              |                                  |        |            | Час             |          |      |
| <b>n</b>                     | Denvin D                         |        |            | П.І.Б.          |          | - 1  |
| Вид: Універсальний доку      | мент Рядків: 0                   |        | ~ ~        | Підпис          |          |      |
|                              |                                  |        |            | Roza.           |          | •    |
| í (3) ТОВ "ДЕМО"             |                                  |        | 🚨 adm      |                 |          | UK   |

У реєстрі документів додався документ зі статусом Відкритий.

|                              | сументиј |        |                |             |         |      |          |            | _ 0           |   |
|------------------------------|----------|--------|----------------|-------------|---------|------|----------|------------|---------------|---|
| естр Правка Вид Звіт Сервіс  | ?        |        |                |             |         |      |          |            |               | _ |
| 🚡 🖞 ບໍ່ 🖸 🖶 🐼 🛄 🗙            | P 🎾 🚯 🕇  |        | 0              |             |         |      |          |            |               |   |
| ріод: Лютий'24 (поточний)    | ▼ 4 ▶    |        |                |             | Журнал: | Доку | ументи ( | без журнал | Ŋ             | _ |
| 🔺 🔻 Найменування             | ⊤ Рядків | 🔻 Сума | ▼ Статус       | т Тип       |         | -    | ^ д      | окумент    |               |   |
| 1 Лікарняний за лютий        |          | 0      | 0.00 Відкритий | Стандартний |         |      | Ти       | п          | Стандартний   |   |
|                              |          |        |                |             |         |      | Ha       | раховано   |               | _ |
|                              |          |        |                |             |         |      | Ут       | римано     |               | _ |
|                              |          |        |                |             |         |      | C        | ма         |               | _ |
|                              |          |        |                |             |         |      | Ps       | дків       |               | _ |
|                              |          |        |                |             |         |      | Ст       | атус       | Відкритий     | _ |
|                              |          |        |                |             |         |      | По       | милок      | Немає         | - |
|                              |          |        |                |             |         |      | ж        | урнал      | Документи без | * |
|                              |          |        |                |             |         |      | C        | ворення    |               |   |
|                              |          |        |                |             |         |      | Да       | та         | 29/02/2024    | Ξ |
|                              |          |        |                |             |         |      | Ча       | c          | 20:04         | - |
|                              |          |        |                |             |         |      | п.       | І.Б.       | adm           | - |
|                              |          |        |                |             |         |      | 0        | стання мо  | одифікація    |   |
|                              |          |        |                |             |         |      | Да       | та         | 29/02/2024    | Τ |
|                              |          |        |                |             |         |      | Ча       | c          | 20:04         | - |
|                              |          |        |                |             |         |      | п.       | І.Б.       | adm           | - |
|                              |          |        |                |             |         |      | 38       | акриття    |               |   |
|                              |          |        |                |             |         |      | Да       | та         |               | - |
|                              |          |        | 0.00           |             |         |      | Ча       | c          |               | - |
| ид: Універсальний документ Р | адків: 1 |        |                |             |         |      | Y n      | 1.5.       |               | - |

По клавіші Enter відкрити сформований документ.

## 🔀 Примітка:

Для зручності по пункту меню **Вид** або комбінації клавіш **Alt + 2** вибрати вид документу **Комбінований**.

| 🖪 Документ: 1 Ліка | арнян        | ий за лютий Лютий'24 (поточн | แหนั)    |                              | _ 🗆 📕    | X |
|--------------------|--------------|------------------------------|----------|------------------------------|----------|---|
| Реєстр Правка      | Вид          | Сервіс ?                     |          |                              |          |   |
| ъ 🐂 📲 🐂 🖷          | $\checkmark$ | Стандартний                  | Alt+1    | 1                            |          |   |
| Ta6, Nº            |              | Комбінований                 | Alt+2    | тич 🔻 Розрахунковий п 🔻 Сума | <b>.</b> | • |
|                    |              | Зберігати Вид для кожного до | кумента  |                              |          |   |
|                    | Ⅲ            | Види реєстру                 | Alt+0    |                              |          |   |
|                    |              | Фіксований пошук             | Shift+F7 |                              |          |   |
|                    |              | Відновити зовнішній вигляд   | Shift+F2 |                              |          |   |
|                    | Ð,           | Історія перегляду            | Ctrl+5   |                              |          |   |
|                    |              | Скорочене налаштування       | Shift+F1 |                              |          |   |
|                    |              | Без сортування               |          |                              |          |   |
|                    | Ŧ            | Встановити фільтр            | F11      |                              |          |   |
|                    |              | Фільтр по поточному          | Alt+F11  |                              |          |   |
|                    | _            |                              |          | *                            |          |   |
|                    |              |                              |          |                              |          |   |
|                    |              |                              |          |                              |          |   |
|                    |              |                              |          |                              |          |   |
|                    |              |                              |          |                              |          |   |
| Рядків: 0          |              |                              |          | 1                            |          | ~ |
| <                  |              |                              |          |                              | >        |   |

По пункту меню **Реєстр / Операції /Додати лікарняні** вносити дані по лікарняним листам, що розраховуються групами.

| s i       | окумент: 1 Лікарняний за лютий         | Лютий'24           | (поточний)                                                                                     |  |
|-----------|----------------------------------------|--------------------|------------------------------------------------------------------------------------------------|--|
| Pee<br>*b | тр Правка Вид Сервіс ?<br>Створити     | Ins                | 20                                                                                             |  |
|           | Змінити<br>Копіювати<br>Ридорити       | F4<br>F5           | • К • Фактич • Розрахунковий п • С •         Працівник           Таб. номер         Таб. номер |  |
| -0        | Вибір працівників за списком           | Ctrl+S             | Підр-л приписки<br>Вид оплати                                                                  |  |
|           | Оновити код підрозділу                 |                    | Дані для розрахунку                                                                            |  |
|           | Налаштування                           | Ctrl+N▶            |                                                                                                |  |
|           | Операції                               | Ctrl+0             | Розрахунок Ctrl+F3                                                                             |  |
|           | Попередня помилка<br>Наступна помилка  | Alt+F2<br>Shift+F2 | Розподіл по ШВВ Alt+R<br>Розподіл Shift+F4                                                     |  |
|           | Розрахунковий лист<br>Особовий рахунок | Alt+F3<br>Alt+F5   | Зміна значень Сtri+ V<br>Додати відпустки Alt+D                                                |  |
| •         | Друк<br>Зберігати позначені звіти      | F9                 | Видалити відпустки Сtri+D<br>Додати лікарняні Alt+B                                            |  |
|           | Друк без вибору                        |                    | Бидалити лікарняні ССП+В                                                                       |  |
| ×         | Вихід                                  | Esc                |                                                                                                |  |
| Ря<br><   | дків: 0                                |                    | ×<br>>                                                                                         |  |

У вікні **Додавання лікарняних** заповнити необхідні реквізити. Вибрати працівника, якому буде нараховуватися лікарняний лист. Заповнити поля:

- Дата початку.
- Дата закінчення.
- Лікарняний лист (система виконує перевірку формату внесення даних).
- Дата видачі.

У полях вибрати необхідний варіант:

- Переміщувати відпустку (Так / Ні).
- Заробіток (Середньоденний / Середньогодинний).
- Розрахунок (Стандартний / Від мінімальної зарплати).
- Причина непрацездатності (загальне, невиробничі травми, вагітність та пологи, ізоляція від COVID19,тощо).

Автоматично заповнюються поля:

- Оплачуваних днів.
- Календарних днів.
- Відсоток оплати (розраховується в залежності від страхового стажу).

При необхідності встановити параметр **Доплата до 100%(пільга постраждалим від** Чорнобильської катастрофи) для чорнобильців.

Система автоматично розподіляє лікарняні.

Натиснути кнопку ОК.

#### Примітка:

При карантині для розрахунку лікарняних за час перебування працівника в стаціонарних закладах охорони здоров'я або на самоізоляції, повинні бути налаштовані:

Вид оплати **Лікарняний на час карантину** (і в параметрі **Шкала стажу** прописаний незмінний відсоток **50%**). Звертаємо увагу, що окремий вид оплати створювати не обов'язково, але тоді виникає необхідність при розрахунку лікарняного листка незалежно від страхового стажу встановлювати відсоток **50%**. Для вибору із довідника **Причин непрацездатності** повинна бути в наявності причина **Ізоляція від COVID19**.

| 🖪 Додавання лікарняних  | ĸ             |                          |                         |                        | _ 🗆 🔀          |
|-------------------------|---------------|--------------------------|-------------------------|------------------------|----------------|
| Табельний номер:        | 235           | Архівна Людмила Іванівна | 3                       |                        | <b>~</b>       |
| Основний лікарняний:    | 650           | Лікарняний перші 5 днів  |                         |                        | -              |
| Дата початку:           | 19/02/2024    | Дата закінчення:         | 28/02/2024              |                        |                |
| Оплачуваних днів:       | 10            | Оплачуваних годин:       | 64.00                   | Календарних днів:      | 10             |
| Переміщувати відпустку  | Так 🔻         |                          |                         |                        |                |
| Відсоток оплати:        | 50.00         | Доплата до 100% (г       | пільга постраждалим від | д Чорнобильської катас | трофи)         |
| Заробіток:              | Середньоденни | й                        |                         |                        | -              |
| Розрахунок:             | Стандартний   |                          |                         |                        | -              |
| Лікарняний лист:        | ЛІК 12345     | 6 Дата видачі:           | 19/02/2024              |                        |                |
| Причина непрацездатно   | сті:          | 1 загальне               |                         |                        | -              |
| Дата направлення на МС  | EK:           |                          |                         |                        |                |
| Код Найменування        |               | Початок                  | 🔻 Оплачувані дні        | 🔻 Календарні дні       | ▼ Закінчен ▼ ∧ |
| 650 Лікарняний пер      | ші 5 днів     | 19/02/2024               |                         | 5                      | 5 23/02/2024   |
| 660 Л/лист після 5 д    | (НіВ          | 24/02/2024               |                         | 5                      | 5 28/02/2024   |
|                         |               |                          |                         |                        |                |
| Рядків: 2               |               |                          |                         |                        | *              |
| Дні і години по місяцях | (ALT-M) Лін   | карняний ФСС (Ctrl-P)    |                         | OF                     | Скасувати      |

По кнопці **Заробіток** є можливість ввести дані для розрахунку середньоденної заробітної плати, якщо в системі відсутня історія даних для розрахунку лікарняного листа.

| Документ: 1 Лікарняний за лютий Лютий'24 (поточний) |                                                  |                                                        |                             | _ 🗆 🗙       |
|-----------------------------------------------------|--------------------------------------------------|--------------------------------------------------------|-----------------------------|-------------|
| Реєстр Правка Вид Сервіс ?                          |                                                  |                                                        |                             |             |
| "ኔ 🐂 🖷 🖶 🗶 🏓 🔳 🗔 🔻 🗉 🛛 🚱                            |                                                  |                                                        |                             |             |
|                                                     |                                                  | • Оплачувані                                           | 5                           | •           |
| 235 Архівна Людмила Іванівна 650                    | 5 02/24                                          | • Календарні                                           | 5                           |             |
| 235 Архівна Людмила Іванівна 660                    | 5 02/24                                          | Переміщати відпустку                                   | Так                         |             |
|                                                     |                                                  | Лікарняний лист                                        |                             |             |
|                                                     |                                                  | • Номер                                                | ЛІК 123456                  |             |
|                                                     |                                                  | • Дата видачі                                          | 19/02/2024                  |             |
|                                                     |                                                  | Продовження                                            | Hi                          |             |
|                                                     |                                                  | Заробіток                                              | Середньоденний              |             |
|                                                     |                                                  | Розрахунок                                             | Стандартний                 |             |
|                                                     | 🖪 Відомості для розра:                           | унку середнього заробітку.                             | _ 🛛 🔀                       |             |
|                                                     | Pierrura vicari, ene e                           | un our annofituu i vootiniaut fuu                      |                             |             |
|                                                     | бідзначте місяці, для я<br>(скасування автоматич | их сума зарооптку і коефіцент буд<br>ного розрахунку). | уть вказані вручну          |             |
|                                                     | Для зазначених місяців                           | вкажіть дні (години), суму заробіт                     | ку і коефіцієнт індексації. |             |
|                                                     | Місяць                                           | Днів Сума                                              | Коефіціент \land            |             |
|                                                     | 04/23                                            |                                                        |                             |             |
|                                                     | 05/23                                            |                                                        |                             |             |
|                                                     | 06/23                                            |                                                        |                             |             |
|                                                     | 07/23                                            |                                                        |                             |             |
|                                                     | 08/23                                            |                                                        |                             |             |
|                                                     | 09/23                                            |                                                        |                             |             |
|                                                     | 10/23                                            |                                                        |                             |             |
|                                                     | 11/23                                            |                                                        |                             |             |
|                                                     | 12/23                                            |                                                        |                             | авного бюд  |
|                                                     |                                                  |                                                        | ¥                           |             |
| 2                                                   | 10                                               |                                                        | ОК Скасувати                | жого обліку |
| Радків: 2                                           | 10                                               |                                                        | Заробіток (Ctrl-R           |             |
|                                                     |                                                  |                                                        |                             |             |

По кнопці **Лікарняний** при необхідності можна внести дані про діагноз та режим лікування, а також дані про медичний заклад.

| I AD. NY Y I DI3BUIII | e I.5.           | <b>Υ Κ Υ Φ</b> | актич 🔻 Розрахункови | й п 🛆 🔹 Оплачувані         | 5              |             |
|-----------------------|------------------|----------------|----------------------|----------------------------|----------------|-------------|
| 235 Архівна           | Людмила Іванівна | 650            | 5 02/24              | • Календарні               | 5              |             |
| 235 Архівна           | Людмила Іванівна | 660            | 5 02/24              | Переміщати відпустку       | Так            |             |
|                       |                  |                |                      | Лікарняний лист            |                |             |
|                       |                  |                |                      | • Номер                    | ЛІК 123456     |             |
|                       |                  |                |                      | • Дата видачі              | 19/02/2024     |             |
|                       |                  |                |                      | Продовження                | Hi             |             |
|                       |                  |                |                      | Заробіток                  | Середньоденний |             |
|                       |                  |                |                      | Розрахунок                 | Стандартний    |             |
|                       |                  |                |                      | Причина непрацездатності   | 1 загальне     |             |
|                       | -                |                |                      | Номер випадку непрацездать | ності          |             |
|                       | 🖪 Лікарняний лис | т              |                      |                            | _ 🗆 📈          |             |
|                       | Ta6.№: 235       |                | Архівна Людмила Ів   | анівна                     |                |             |
|                       |                  |                |                      |                            |                |             |
|                       | Діагноз          |                |                      |                            |                |             |
|                       | Режим лікування  |                |                      |                            |                |             |
|                       | Медична уста     | нова           |                      |                            |                |             |
|                       | Найменування     |                |                      |                            |                |             |
|                       | Адреса           |                |                      |                            |                |             |
|                       |                  |                |                      |                            |                |             |
|                       |                  |                |                      |                            |                | жавного бюд |
|                       |                  |                |                      |                            |                |             |

Після внесення всіх записів потрібно вийти з документу.

У реєстрі з'явився документ зі статусом **Відкритий**. Щоб дані потрапили в розрахунковий листок працівника і табель робочого часу необхідно закрити документ по комбінації клавіш **Alt + F5** або по пункту меню **Реєстр / Закрити документ.** 

| Pee | тр Правка Вид Звіт Сервіс ?                 |          |                          |                       |
|-----|---------------------------------------------|----------|--------------------------|-----------------------|
|     | Вибрати                                     | Enter    |                          |                       |
| Ċ   | Створити                                    | Ins      | Журнал: Документи бе     | з журналу             |
| ۵   | Змінити                                     | F4       |                          |                       |
| Ъ   | Видалити                                    | F8       | 90 Відкритий Стандартний | Станаротний           |
| j   | Копіювати                                   | F5       |                          | стандартний           |
|     | Сформувати документи з наказів              | Ctrl+D   |                          | axobaho 31.90         |
|     | Сформувати документи з ресстру е-лікарняних | Ctrl+L   |                          | 31.90                 |
|     | Перегляд документа                          | Alt+F3   | Pan                      | vie 2                 |
| 5   | Оновити                                     | Ctrl+F2  | CTA                      | тус Вілкритий         |
| Ŭ   |                                             | C1.1. N. |                          | илок Немає            |
|     | налаштування                                | Ctri+IV  | Жир                      | онал Документи без жу |
|     | Операції                                    | Ctrl+0   | Ств                      | зорення               |
|     | Закрити документ                            | Alt+F5   | Дат                      | a 29/02/2024          |
|     | Відкрити документ                           | Ctrl+F5  | Hac                      | 20:04                 |
|     | Накази                                      | Ctrl+G►  | П.І.                     | Б. adm                |
|     | Сповіщення                                  | Alt+O    | Ост                      | ання модифікація      |
| _   | Лрук                                        | FQ       | Дат                      | a 14/03/2024          |
| -   |                                             | 15       | Час                      | 22:26                 |
|     |                                             |          | п.т.                     | Б. adm                |
|     | друк без вибору                             |          | Зак                      | фиття                 |
|     | Експорт документа                           | Alt+E    | Дат                      | a                     |
|     | Імпорт                                      | •        | Час                      |                       |
| Ð   | Зведена таблиця Shift                       | +Ctrl+C  | <u>n.ı.</u>              | 5.                    |
| x   | Експорт поточного представлення Shift       | +Ctrl+E  | 90                       |                       |
| ~   | Ruvia                                       | Fre      | ¥                        |                       |

У вікні **Спосіб закриття документа** вибрати один із способів відображення даних в розрахункових листах (різне перенесення даних впливає на формування заробітної плати):

- Всі нарахування з документа всі дані передаються до розрахункового листка.
- Відповідно тільки Нарахування за рахунок підприємства.
- Відповідно тільки Нарахування за рахунок ФСС.
- Натиснути кнопку ОК.

| 🖪 IS-pro 7.11.051.999 - [Універсальні документи]    |        |                | _ 🗆 🗙              |
|-----------------------------------------------------|--------|----------------|--------------------|
| Реєстр Правка Вид Звіт Сервіс ?                     |        |                |                    |
| "ነ "ነ "ነ " 👌 🖶 💱 🖏 🗶 🔎 🚱 🔻 🗉 🗹 🕑                    |        |                |                    |
| Період: Лютий 24 (поточний) 💌 4 🕨 Журнал:           | Докуме | нти без журнал | у 👻                |
| 🔺 🔻 Найменування 🖤 Рядків 👻 Сума 👻 Статус 🔍 Тип     | - *    | Документ       |                    |
| 1 Лікарняний за лютий 2 31.90 Відкритий Стандартний |        | Тип            | Стандартний        |
|                                                     |        | Нараховано     | 31.90              |
|                                                     |        | Утримано       |                    |
| Спосіб закриття документа № 1                       |        | Сума           | 31.90              |
|                                                     |        | Рядків         | 2                  |
| Поміщати в розрахункові листи:                      |        | Статус         | Відкритий          |
| • Всі нарахування з документа                       |        | Помилок        | Немає              |
| О Нарахування за рахунок підприємств:               |        | Журнал         | Документи без журн |
| Нарахування за рахунок ФСС                          |        | Створення      |                    |
|                                                     |        | Дата           | 29/02/2024         |
|                                                     |        | Час            | 20:04              |
|                                                     |        | П.І.Б.         | adm                |
| Нарахування за рахунок ФСС ОК Скасувати             |        | Остання мо     | дифікація          |
|                                                     |        | Дата           | 14/03/2024         |
|                                                     |        | Час            | 22:26              |
|                                                     |        | П.І.Б.         | adm                |
|                                                     |        | Закриття       |                    |
|                                                     |        | Дата           |                    |
|                                                     |        | Час            |                    |
|                                                     |        | П.І.Б.         |                    |
| 31.90 Вид: Універсальний документ Рядків: 1         | ~      |                |                    |

У реєстрі документ змінив статус на Закритий.

| IS-pro 7.11.051.999 - [Універсальні доку | менти]         |                       |             |          |               | _ 0             |   |
|------------------------------------------|----------------|-----------------------|-------------|----------|---------------|-----------------|---|
| есстр Правка Вид Звіт Сервіс             | ?              |                       |             |          |               |                 |   |
| ා 🐂 🖷 🗗 🕭 🖶 💱 🖏 🗙 🖊 ዶ                    | ) 🎾 🗗 🕇 🗖      | ⊠ 🛛                   |             |          |               |                 |   |
| еріод: Лютий'24 (поточний) 👻             | • • •          |                       | Журнал: Д   | (окумент | ти без журнал | У               |   |
| 🔺 🔻 Найменування                         | т Рядків т     | Сума 🔻 Статус         | тип         | ^        | Документ      |                 |   |
| 1 Лікарняний за лютий                    | 2              | <b>31.90</b> Закритий | Стандартний |          | Тип           | Стандартний     | 7 |
|                                          |                |                       |             |          | Нараховано    | 31.90           | - |
|                                          |                |                       |             |          | Утримано      |                 |   |
|                                          |                |                       |             |          | Сума          | 31.90           | - |
|                                          |                |                       |             |          | Рядків        | 2               | - |
|                                          |                |                       |             |          | Статус        | Закритий        |   |
|                                          |                |                       |             |          | Помилок       | Немає           |   |
|                                          |                |                       |             |          | Журнал        | Документи без х | * |
|                                          |                |                       |             |          | Створення     |                 |   |
|                                          |                |                       |             |          | Дата          | 29/02/2024      |   |
|                                          |                |                       |             |          | Час           | 20:04           |   |
|                                          |                |                       |             |          | П.І.Б.        | adm             |   |
|                                          |                |                       |             |          | Остання мо    | дифікація       |   |
|                                          |                |                       |             |          | Дата          | 20/03/2024      |   |
|                                          |                |                       |             |          | Час           | 16:52           |   |
|                                          |                |                       |             |          | П.І.Б.        | adm             |   |
|                                          |                |                       |             |          | Закриття      |                 |   |
|                                          |                | 31.90                 |             |          | Дата          | 20/03/2024      | _ |
| ид: Універсальний документ Ряд           | дків: <b>1</b> |                       |             | ~        | Час           | 16:52           |   |
|                                          |                |                       |             | >        | 0.1.5         | a day           | - |

# 2.3.11. Формування Заяви-розрахунку до ФСС

Для отримання фінансування для надання матеріального забезпечення застрахованим особам у зв'язку з тимчасовою втратою працездатності та окремих виплат потерпілим на виробництві за рахунок коштів Фонду соціального страхування України страхувальник подає до Фонду **Заявурозрахунок**.

Формування Заяви-розрахунку до ФСС проводиться в системі Облік персоналу / Облік праці й заробітної плати у групі модулів Документи в модулі Універсальний документ.

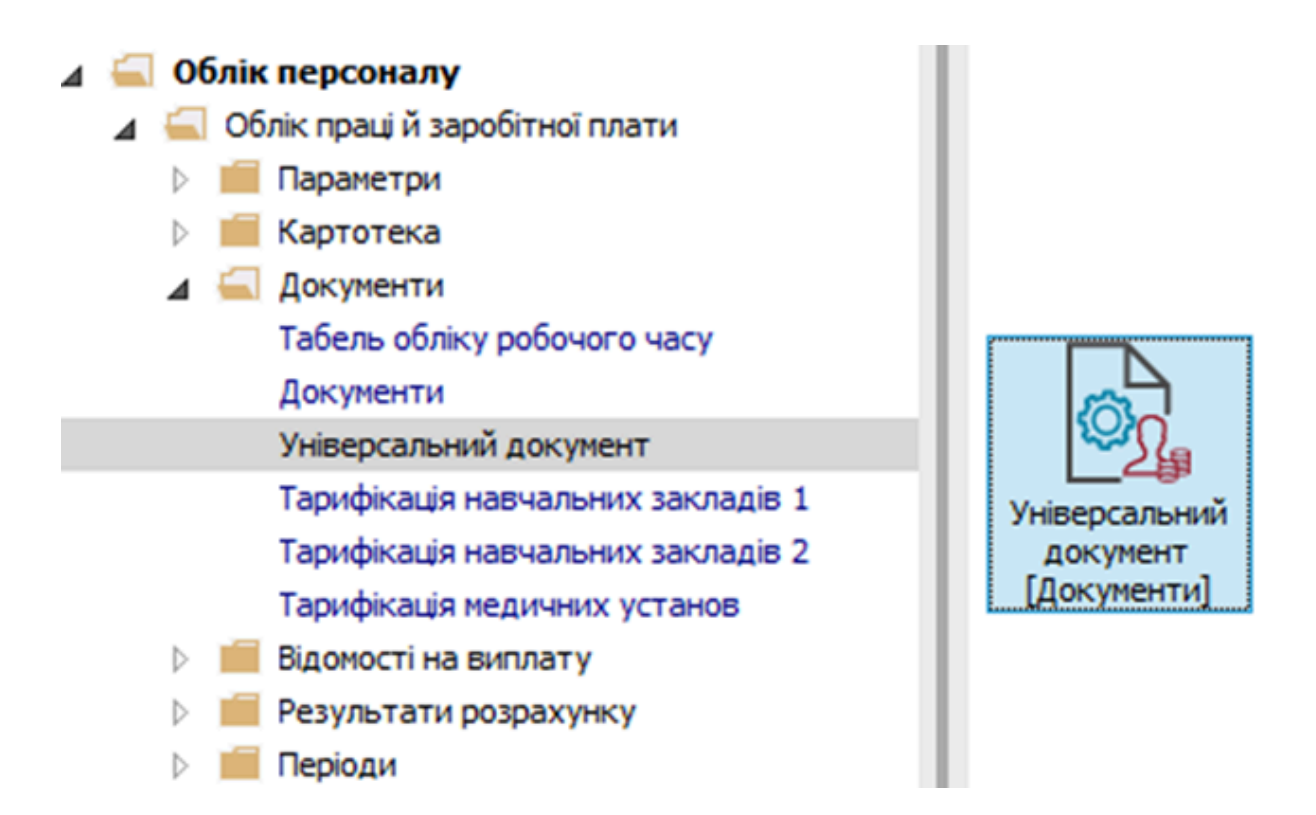

У реєстрі документів відмітити документи для формування звіту. Формування Заяви-розрахунку виконується по пункту меню Звіт / Формування звіту або по комбінації клавіш Alt+ F9.

| S IS-pro 7.11.0 | 038.999 - [Універсальні документи]   |             |           |                              |              |       |             | _ 0                   | ×    |
|-----------------|--------------------------------------|-------------|-----------|------------------------------|--------------|-------|-------------|-----------------------|------|
| Реєстр Прав     | вка Вид Звіт Сервіс ?                |             |           |                              |              |       |             |                       |      |
| ኄ 🖿 🏷 ច៍        | Формування звіту                     | . Alt+F9    | 0         |                              |              |       |             |                       |      |
| Період: Тра     | авень'20 (поточний) 🔻 🔹 🕨            |             |           |                              | Жу           | рнал: | Документи б | без журналу           | -    |
| Ном т           | 🔺 Найменування 👻                     | Рядків 🔻    | Сума 👻    | Статус                       | т Тип        | ^     | Документ    |                       | ^    |
| 1               | Наказ №7 від 18/05/2020              | 1           | 15'180.00 | Закритий                     | Стандартний  |       | Тип         | Стандартний           | _    |
| 2               | Лікарняний Рудницького Р.Р.          | 2           | 4'918.00  | Закритий                     | Стандартний  | - 1   | Нараховано  | 1'030.59              | _    |
| ⊻ 3             | Лікарняний Кравчука Ю. В.            | 2           | 634.32    | Закритий                     | Стандартний  |       | Утримано    |                       | -    |
| ✓ 4             | Вагітність та пологи Стражеско Б. Б. | 1           | 41'039.46 | 1039.46 Закритии Стандартнии |              |       |             | 1'030.59              | -    |
|                 | Лікарнянии кривецького к.к.          | 2           | 1030.59   | закритии                     | Стандартнии  | -     | Ралків      | 2                     | -    |
|                 |                                      |             |           |                              |              |       | Статус      | Закритий              | -    |
|                 |                                      |             |           |                              |              |       | Помилок     | Начае                 | -    |
|                 |                                      |             |           |                              |              |       | Nonicial    | Revenue Casara        | -    |
|                 |                                      |             |           |                              |              |       | журнал      | документи оез журналу | - 1  |
|                 |                                      |             |           |                              |              |       | Створення   |                       | _    |
|                 |                                      |             | 62'802.37 |                              |              |       | Дата        | 20/05/2020            | _    |
| Вид: Універс    | сальний документ Рядків: 5           | Відмічено 4 | ŧ.        |                              |              | ~     | Час         | 10:56                 |      |
| <               |                                      |             |           |                              |              | >     | П.І.Б.      | Адміністратор         | ~    |
| 4 (2) (6) Ture  | ana kouthicknauig                    |             |           |                              | • • • •      |       |             |                       | 1.00 |
|                 | ова конфії урація                    |             |           |                              | м Адміністра | тор   |             |                       |      |

Якщо даного звіту немає в переліку користувацького меню, то по меню **Реєстр / Налаштування меню звітів** відкривається вікно з переліком звітів модуля.

Облік та менеджмент персоналу | 2 - Робота в системі | 2.3 - Облік заробітної плати | 666

| 🔄 IS-pro 7.11    | .038.999 - [Універсальні документи]  |            |              |                                                                  |                              |         |          |              | _ 0         | ×    |
|------------------|--------------------------------------|------------|--------------|------------------------------------------------------------------|------------------------------|---------|----------|--------------|-------------|------|
| Реєстр Пра       | авка Вид Звіт Сервіс ?               |            |              |                                                                  |                              |         |          |              |             |      |
| ቴ 🗽 🏠 (          | රි 🗢 🖶 🗞 🖷 🗙 👂 🏷 🗗                   | <b>Y</b> [ | · 🛛          | 0                                                                |                              |         |          |              |             |      |
| Період: Тр       | равень'20 (поточний) 🔻 🕇 🕨           |            |              |                                                                  |                              | Журнал: | Документ | и без журнал | у           | •    |
| Ном т            | 🔹 Найменування 🔍 Р                   | ядкіе      | <b>112</b> • | ufin musiquei hannu                                              |                              |         |          |              |             | ^    |
|                  | Наказ №7 від 18/05/2020              |            |              | иор вихідної форми                                               |                              |         | -        |              | ий          |      |
| 2                | Лікарняний Рудницького Р.Р.          |            | Pee          | стр Вид Сервіс ?                                                 |                              |         |          |              |             | -    |
| ✓ 3              | Лікарняний Кравчука Ю. В.            |            | 2            | Відкрити/Вибрати                                                 | Enter                        | 1       |          |              | <u> </u>    | -    |
| ☑ 4              | Вагітність та пологи Стражеско Б. Б. |            | 30           | Змінити                                                          | F4                           |         |          |              |             | - 11 |
| 5                | Лікарняний Кривецького К.К.          |            |              | 11                                                               | - CLID. 54                   | Файл    |          | Опис         |             | _    |
|                  |                                      |            | ∜<br>*>      | Пошук<br>Відмітити все<br>Зняти відмітки                         | F7<br>Alt+Num +<br>Alt+Num - |         |          |              | без журналу | -    |
|                  |                                      |            |              | Імпорт налаштувань <u>O</u> LA<br>Експорт налаштувань O <u>L</u> | <b>Р куба</b><br>АР куба     |         |          |              |             | -    |
|                  |                                      | _          |              | Вихід                                                            | Esc                          |         |          | >            | гор         | _    |
| Вид: Універ<br>< | осальний документ Рядків: 5 Ві       | ідміч      |              |                                                                  |                              | (       | ок       | жасувати     |             | ~    |
| 🕍 (3) (6) Тиг    | пова конфігурація                    |            |              |                                                                  | 🚨 Адмінік                    | тратор  |          |              |             | UK   |

У лівій частині вікна курсором виділити необхідний звіт, у нашому випадку звіт **377 Заяварозрахунок ФСС,** та по клавіші **F5** скопіювати його у праву частину вікна.

| 🖪 Налац | лтування | меню звітів |                                                        |   |   |                             | _ 🗆 💌        |
|---------|----------|-------------|--------------------------------------------------------|---|---|-----------------------------|--------------|
| Реєстр  | Правка   | Вид Сервіс  | ?                                                      |   |   |                             |              |
| 10 10 4 | *        | 5 🗆 🗠 😧     |                                                        |   |   |                             |              |
|         |          |             |                                                        | _ | _ |                             |              |
| Номер   |          | Файл        | Найменування                                           |   | 0 | брані звіти                 | Файл         |
| 4       |          |             | Звіт                                                   | ^ | 4 | Меню звітів                 |              |
|         | 377      |             | Заявка на лікарняні ФСС                                |   |   | 377 FR Заява-розрахунок ФСС | R377_008.RPF |
|         | 377      | R377_008    | FR Заява-розрахунок ФСС                                |   |   |                             |              |
|         | 377      | R377_006    | FR Зведений реєст соціальних виплат                    |   |   |                             |              |
|         | 377      | R377_005    | FR Ресстр соціальних виплат                            |   |   |                             |              |
|         | 377      | R377_028    | FR 2 Заявка на выплату больничных ФСС часи в дни       |   |   |                             |              |
|         | 377      | R377_027    | FR 3 Заявка на выплату больничных ФСС (экспорт в Excel |   |   |                             |              |
|         | 377      | R377_029    | FR 3 Заявка на выплату больничных ФСС часи в дни       |   |   |                             |              |
|         | 377      | R377_030    | FR 4 Заявка на выплату больничных ФСС (экспорт в Excel | ) |   |                             |              |
|         | 377      | R377_031    | FR 4 Заявка на выплату больничных ФСС часи в дни       |   |   |                             |              |
|         | 377      | R377_002    | FR NEW Заявка на выплату больничных ФСС за месяц (ко,  |   |   |                             |              |
|         | 377      | R377_038    | FR Заявка-расчет по несчастным случаям (нова)          |   |   |                             |              |
|         | 377      | R377_036    | FR Заявка-расчет по несчастным случаям 7_08            |   |   |                             |              |
|         | 377      | R377_007    | FR Заявка-розрахунок по нещасним випадкам              |   |   |                             |              |
|         | 377      | R377_004    | FR Заявка на виплату лікарняних ФСС за місяць          | ~ |   |                             |              |
| <       |          |             |                                                        | - | < |                             | >            |
|         |          |             | · · · · · · · · · · · · · · · · · · ·                  |   |   |                             |              |

Закрити вікно **Налаштування меню звітів**. У вікні **Вибір вихідної форми** вибрати відповідну форму звіту **Заява-розрахунок ФСС.**По кнопці **ОК** відправити звіт на формування.

| 🖾 IS-pro 7.11.0 | 038.999 - [Універсальні документи]   |            |                             |              |                    | _ 🗆 🛃       | ×    |
|-----------------|--------------------------------------|------------|-----------------------------|--------------|--------------------|-------------|------|
| Реєстр Пра      | вка Вид Звіт Сервіс ?                |            |                             |              |                    |             |      |
| ిం 🐂 🏠 ర        | ි රී 🖶 🛇 🖷 🗙 👂 🎾 🗗                   | <b>T</b> [ |                             |              |                    |             |      |
| Період: Тра     | авень'20 (поточний) 🔻 🕇 🕨            |            |                             | Журнал: До   | кументи без журнал | y .         | •    |
| Ном 🔻           | 🔺 Найменування 🔻                     | Рядкіе     |                             |              |                    |             | ~    |
| 1               | Наказ №7 від 18/05/2020              |            | Виоір вихідної форми        |              | _ U 🔼              | ий          |      |
| 2               | Лікарняний Рудницького Р.Р.          |            | Реєстр Вид Сервіс ?         |              |                    |             |      |
| ☑ 3             | Лікарняний Кравчука Ю. В.            |            | 😩 ከ 🕢 🎸 🗉 🖾 🚱               |              |                    |             |      |
| ☑ 4             | Вагітність та пологи Стражеско Б. Б. |            |                             |              |                    |             |      |
| 5               | Лікарняний Кривецького К.К.          |            | Код таблиці Найменування    | Файл         | Опис               |             |      |
|                 |                                      |            | ⊿ Меню звітів               |              |                    |             |      |
|                 |                                      |            | 377 FR Заява-розрахунок ФСС | R377_008.RPF | Пост               |             |      |
|                 |                                      |            |                             |              |                    |             |      |
|                 |                                      |            |                             |              |                    | без журналу |      |
|                 |                                      |            |                             |              |                    |             |      |
|                 |                                      |            |                             |              |                    |             |      |
|                 |                                      |            |                             |              |                    | <u> </u>    | - 11 |
|                 |                                      |            |                             |              |                    |             |      |
|                 |                                      | _          | <                           |              | >                  | ор          |      |
| Pure Vuices     |                                      | Dinuit     |                             | 04           | Cracypatie         |             |      |
| онд: Універо    | сальний документ Рядків: 5           | ыдміч      |                             | UK           | Скасувати          |             |      |
|                 |                                      |            |                             |              |                    |             | *    |
| 🔞 (3) (6) Тип   | ова конфігурація                     |            | 🚨 Адмін                     | істратор     |                    |             | UK   |

Заява формується в залежності від обраних параметрів. Визначити необхідні параметри формування:

• Задати Період формування заяви.

Відмітити відповідні нарахування:

- За рахунок підприємства.
- За рахунок ФСС.
- Допомога на поховання.
- Пільги постраждалим на ЧАЕС.

| 3<br>Травень '20 (поточний) v<br>За рахунок підприємства                                                                                                    | аява-розрахунок ФСС ×                                                                                                    |
|----------------------------------------------------------------------------------------------------|----------------------------------------------------------------------------------------------------|
| За рахунок ФСС<br>Допомога на поховання                                                                                                    | 🖪 Види оплат – 🗆 🗙                                                                                                    |
| Пільги постраждалим на ЧАЕС<br>Формувати Додаток 2<br>Формувати всі додатки<br>Номер рахунку<br>UA771234560000012345678975321<br>МФО<br>123456<br>Дата виплати коштів застрахованій с<br>28/05/20 | За рахунок підприемства:                                                                                                    |
| Експорт в Excel Шлях: С:\\                                                                                                    |                                                                                                    |
| <ul> <li>Всі додатки Заяви-розрахунку</li> <li>Додаток 1.3</li> </ul>                                                                                                    | <ul> <li>Додаток 1</li> <li>Додаток 1.1</li> <li>Додаток 1.2</li> <li>Додаток 1.4</li> <li>Додаток 1.5</li> <li>Додаток 2</li> </ul> |
| Експорт в XML Шлях: С:\\                                                                                                    |                                                                                                    |
|                                                                                                    | ОК Скасувати                                                                                                    |

Визначитися з необхідністю:

- Групувати за причиною непрацездатності.
- Виводити л/л внутрішнього сумісника окремим рядком.
- Виводити л/л тільки за рахунок підприємства.
- Виводити назву причини непрацездатності.
- Формувати всі додатки.
- Групувати за обліковим складом. При виборі цього параметру налаштовується необхідний перелік по кнопці **Обліковий склад.**

Дана інформація налаштовується при першому створенні заяви , а в подальшому тільки вносяться зміни:

- Номер рахунку.
- Реквізити банківської установи.
- МФО.
- Код територіального органу Фонду (вказати код робочого органу ФССУ, до якого подається звіт).

| Травень '20 (поточний) <ul> <li>По підприємству</li> <li>За рахунок підприємства</li> <li>За рахунок ФСС</li> <li>Групувати за причиною непрацездатності</li> </ul> Допомога на поховання         Виводити л/л внутр.сумісника окремим рядком           Пільги постраждалим на ЧАЕС         Виводити л/л внутр.сумісника окремим рядком           Пільги постраждалим на ЧАЕС         Виводити л/л тільки за рахунок підприємства           Формувати Додаток 2         Виводити назву причини непрацездатності           Формувати всі додатки         Групувати за обліковим складом         Обліковий склад           ИА7712345600000 12345678975321         Банк "Банк"         МФО           Код територіального органу Фонду         123456         10000           Дата виплати коштів застрахованій особі         28/05/20 <ul> <li>Відображати дату виплати коштів застрахованій особі</li> <li>Експорт в Ехсе!</li> <li>Шлях:</li> <li>Сі\</li> <li>Додаток 1.1</li> <li>Додаток 1.2</li> <li>Додаток 1.3</li> <li>Додаток 1.4</li> </ul> |                                                                                                    | Заява-розрахунок ФСС                                                                                                    |   |  |  |  |  |  |  |  |
|----------------------------------------------------------------------------------------------------|----------------------------------------------------------------------------------------------------|----------------------------------------------------------------------------------------------------|---|--|--|--|--|--|--|--|
| За рахунок постраждалим на часс Групувати за причиною непрацездатності<br>Допомога на поховання Виводити л/л внутр.сумісника окремим рядком<br>Пільги постраждалим на часс Виводити л/л тільки за рахунок підприемства<br>Формувати Додаток 2<br>Формувати всі додатки Виводити назву причини непрацездатності<br>Формувати всі додатки Групувати за обліковим складом Обліковий склад<br>Номер рахунку Реквізити банківської установи<br>UA771234560000012345678975321 Банк "Банк"<br>МФО Код територіального органу Фонду<br>123456 10000<br>Дата виплати коштів застрахованій особі<br>28/05/20 С Відображати дату виплати коштів застрахованій особі<br>Склорт в Excel Шлях: С:\\<br>Відображати 1 Додаток 1.1 Додаток 1.2<br>Додаток 1.3 Додаток 1.4 Додаток 1.5 Додаток 2                                                                                                    | Травень '20 (поточний) 🗸                                                                                                 | • По підприємству                                                                                                    |   |  |  |  |  |  |  |  |
| Формувати всі додатки       Групувати за обліковим складом       Обліковий склад         Номер рахунку       Реквізити банківської установи         UA7712345600000 12345678975321       Банк "Банк"         МФО       Код територіального органу Фонду         123456       10000         Дата виплати коштів застрахованій особі       28/05/20         28/05/20       ▼ Відображати дату виплати коштів застрахованій особі         Всі додатки Заяви-розрахунку       Додаток 1       Додаток 1.1         Додаток 1.3       Додаток 1.4       Додаток 1.5       Додаток 2                                                                                                    | За рахунок підприємства<br>За рахунок ФСС<br>Допомога на поховання<br>Пільги постраждалим на ЧАЕС<br>Формувати Додаток 2 | <ul> <li>Групувати за причиною непрацездатності</li> <li>Виводити л/л внутр.сумісника окремим рядком</li> <li>Виводити л/л тільки за рахунок підприємства</li> <li>Виводити назву причини непрацездатності</li> </ul> |   |  |  |  |  |  |  |  |
| UA7712345600000 12345678975321       Банк "Банк"         MФО       Код територіального органу Фонду         123456       10000         Дата виплати коштів застрахованій особі       28/05/20         28/05/20       ▼ Відображати дату виплати коштів застрахованій особі         Експорт в Excel       Шлях:         С:\\       …         Всі додатки Заяви-розрахунку       Додаток 1       Додаток 1.1         Додаток 1.3       Додаток 1.4       Додаток 1.5       Додаток 2                                                                                                    | Формувати всі додатки<br>Номер рахунку                                                                                   | Групувати за обліковим складом Обліковий склад<br>Реквізити банківської установи                                                                                                    |   |  |  |  |  |  |  |  |
| 123456       10000         Дата виплати коштів застрахованій особі         28/05/20       ▼         Відображати дату виплати коштів застрахованій особі         Експорт в Ехсеl       Шлях:         © Всі додатки Заяви-розрахунку       Додаток 1       Додаток 1.1         Додаток 1.3       Додаток 1.4       Додаток 1.5       Додаток 2                                                                                                    | UA771234560000012345678975321<br>MΦO                                                                                     | Банк "Банк"<br>Код територіального органу Фонду                                                                                                    |   |  |  |  |  |  |  |  |
| Експорт в Ехсеl         Шлях:         С:\\            Всі додатки Заяви-розрахунку         Додаток 1         Додаток 1.1         Додаток 1.2           Додаток 1.3         Додаток 1.4         Додаток 1.5         Додаток 2                                                                                                    | 123456<br>Дата виплати коштів застрахованій<br>28/05/20                                                                  | особі<br>Особі Відображати дату виплати коштів застрахованій особі                                                                                                    | ] |  |  |  |  |  |  |  |
| <ul> <li>Всі додатки Заяви-розрахунку</li> <li>Додаток 1</li> <li>Додаток 1.1</li> <li>Додаток 1.3</li> <li>Додаток 1.4</li> <li>Додаток 1.5</li> <li>Додаток 2</li> </ul>                                                                                                    | Експорт в Excel Шлях: С:\\                                                                                               |                                                                                                    | ] |  |  |  |  |  |  |  |
|                                                                                                    | <ul> <li>Всі додатки Заяви-розрахунку</li> <li>Додаток 1.3</li> </ul>                                                    | Додаток 1         Додаток 1.1         Додаток 1.2           Додаток 1.4         Додаток 1.5         Додаток 2                                                                                                    |   |  |  |  |  |  |  |  |
| Eкспорт в XML Шлях: С:\\<br>ОК Скасувати                                                                                                    | Експорт в XML Шлях: С:\\                                                                                                 | ОК Скасувати                                                                                                    |   |  |  |  |  |  |  |  |

Після проведення виплат за рахунок Фонду страхувальник надсилає **Повідомлення про виплату** коштів застрахованим особам за формою, наданою в **Додатку 2**.

Для формування додатку необхідно:

- Відзначити параметр Відображати дату виплати коштів застрахованій особі.
- Прописати Дату виплати коштів застрахованій особі.
- Поставити позначку Формувати Додаток 2.

|                                                                                                    | Заява-розрахунок ФСС                                                                                                    | × |
|----------------------------------------------------------------------------------------------------|----------------------------------------------------------------------------------------------------|---|
| Травень '20 (поточний) За рахунок підприємства                                                                           | • По підприемству                                                                                                    |   |
| За рахунок підприснства<br>За рахунок ФСС<br>Допомога на поховання<br>Пільги постраждалим на ЧАЕС<br>Формувати Додаток 2 | <ul> <li>Групувати за причиною непрацездатності</li> <li>Виводити л/л внутр.сумісника окремим рядком</li> <li>Виводити л/л тільки за рахунок підприемства</li> <li>Виводити назву причини непрацездатності</li> </ul> | 1 |
| Номер рахунку                                                                                                    | Реквізити банківської установи                                                                                                    |   |
| UA771234560000012345678975321<br>МФО<br>123456                                                                           | Банк Банк<br>Код територіального органу Фонду<br>1000                                                                                                    |   |
| Дата виплати коштів застрахованій<br>28/05/20                                                                            | особі<br>✔ Відображати дату виплати коштів застрахованій особі                                                                                                    |   |
| Експорт в Excel Шлях: С:\\                                                                                               |                                                                                                    |   |
| <ul> <li>Всі додатки Заяви-розрахунку</li> <li>Додаток 1.3</li> </ul>                                                    | <ul> <li>Додаток 1</li> <li>Додаток 1.1</li> <li>Додаток 1.2</li> <li>Додаток 1.4</li> <li>Додаток 1.5</li> <li>Додаток 2</li> </ul>                                                                                  |   |
| Експорт в XML Шлях: С:\\                                                                                                 |                                                                                                    |   |
|                                                                                                    | ОК Скасувати                                                                                                    |   |

Для виконання експорту звіту в Excel:

- Встановити параметр Експорт в Excel.
- Вказати Шлях для експорту.
- Включити параметр Всі додатки Заяви-розрахунку.

або

 Включати відповідний параметр Додатку для експорту окремого потрібного вам додатку (експорт кожного додатку виконується окремо, тобто за один раз можна експортувати лише один додаток).

Для подачі звіту в електронній формі :

- Поставити відмітку Експорт в XML.
- Вказати Шлях для збереження файлу.
- Перевірити заповнення параметру Код територіального органу Фонду.

Для формування звіту натиснути кнопку ОК.

|                                              | Заява-розрахунок ФСС                                                                                             |          |  |  |  |  |  |  |  |  |
|----------------------------------------------|----------------------------------------------------------------------------------------------------|----------|--|--|--|--|--|--|--|--|
| Травень '20 (поточний) 🗸 🗸 🗸                 | • По підприемству                                                                                                |          |  |  |  |  |  |  |  |  |
| За рахунок підприемства                      |                                                                                                    |          |  |  |  |  |  |  |  |  |
| За рахунок ФСС                               |                                                                                                    |          |  |  |  |  |  |  |  |  |
| Допомога на поховання                        | Виводити л/л внутр.сумісника окремим рядком                                                                      |          |  |  |  |  |  |  |  |  |
| Пільги постраждалим на ЧАЕС                  | <ul> <li>Виводити л/л тільки за рахунок підприємства</li> <li>Виводити назву причини непозназватності</li> </ul> |          |  |  |  |  |  |  |  |  |
| Формувати Додаток 2<br>Формувати всі додатки | Групувати за обліковим складом Облікови                                                                          | ій склад |  |  |  |  |  |  |  |  |
| Номер рахунку                                | Реквізити банківської установи                                                                                   |          |  |  |  |  |  |  |  |  |
| UA771234560000012345678975321                | Банк "Банк"                                                                                                    |          |  |  |  |  |  |  |  |  |
| ΜΦΟ                                          | Код територіального органу Фонду                                                                                 |          |  |  |  |  |  |  |  |  |
| 123456                                       | 1000                                                                                                    |          |  |  |  |  |  |  |  |  |
| Дата виплати коштів застрахованій            | особі                                                                                                    |          |  |  |  |  |  |  |  |  |
| 28/05/20 💌                                   | Відображати дату виплати коштів застрахованій                                                                    | і особі  |  |  |  |  |  |  |  |  |
| ✓ Експорт в Ехсеl Шлях: С:\U                 | ers\Лариса\Desktop\Папка екпорт\                                                                                 |          |  |  |  |  |  |  |  |  |
| Всі додатки Заяви-розрахунку                 | ○ Додаток 1 О Додаток 1.1 О Дод                                                                                  | аток 1.2 |  |  |  |  |  |  |  |  |
| О Додаток 1.3                                | ○ Додаток 1.4 ○ Додаток 1.5 ○ Дод                                                                                | аток 2   |  |  |  |  |  |  |  |  |
| Експорт в XML Шлях: С: \U                    | ers\Лариса\Desktop\77\                                                                                           |          |  |  |  |  |  |  |  |  |
|                                              | ОК С                                                                                                    | касувати |  |  |  |  |  |  |  |  |

Звіт сформований для друкованої форми.

| игляд Пер         | нрозражунок ФСС (H377_UU8 HH+)                                                                                                    |
|-------------------|----------------------------------------------------------------------------------------------------|
|                   |                                                                                                    |
|                   |                                                                                                    |
|                   |                                                                                                    |
|                   | T-read                                                                                                    |
|                   |                                                                                                    |
|                   | до і горядку финансування страхувальни вы для надання матеріального<br>забезпечення застраховання особам у зв'язку з тількизскої втратово                                                                                                    |
|                   | працездатно сті та окремят виплат потерпілим на виробняцтві за                                                                                                    |
|                   | рахунок коштав Фонду соцвальн ого страхування України                                                                                                    |
|                   |                                                                                                    |
|                   | ЗАЯВА-РОЗРАХУНОК                                                                                                    |
| Просим            | ио здійснити фінансування для надання матеріального забезпечення застрахованим особам, страхових виплат потерпілим на виробництві,                                                                                                    |
| Відшко)<br>Повіло | дування вартость поховання потерпьлого та пов язаних з цим ритуальних послуг зарахунок коштив Фонду.<br>млясно, чаяті веклічник                                                                                                    |
| Наймен            | малана наш решинити.<br>Учвания (прівеща, ім'я, по батькові для фізичних осіб)                                                                                                    |
| Valora            | A DATA (II CTV/TEUTANU NTAU NAY DIOTWET)                                                                                                    |
| Micues            | а как и студитититититити в колонение и проживание и проживание и проживание и проживание и проживание осто. Унаверситетська.99.Кийв.01000.Укравна                                                                                                    |
| Телефс            | 9H 1                                                                                                    |
| Код за            | ЄДРПОУ (реєстраційний номер облікової картки платника податків - для фізичних осіб або серія та номер паспорта (для фізичних                                                                                                    |
| осіб, як          | іі через свої релігійні переконан'ня відмовляються від прийняття реєстраційного номера облікової картки податків та офіційно                                                                                                    |
| повідол           | иили про це відповідний орган державної податкової служби і мають відмітку у паспорті) <u>12345678</u>                                                                                                    |
| Окрема            | ий поточний рахунок у банку або окремий рахунок у відповідному органі Державного казначейства. України                                                                                                    |
|                   |                                                                                                    |
|                   | Банк "Банк"                                                                                                    |
|                   | Банк "Банк"<br>(назва быку або органу Державного казначейства)                                                                                                    |
|                   | Банк "Банк"<br>(назва бавку або органу Державного казначейства)<br>UA771234560000012345678975321                                                                                                    |
|                   | Банк "Банк"<br>(назва бавку або органу Державного казначейства)<br>UA771234560000012345678975321<br>(номер рахунку, відкритого відповідно до пулкту другого статії 34 Закону України "Про загальнообов'язкове державне соціальне страхування")            |
| МФО               | Банк "Банк"<br>(налая баяку або органу Державного казначейства)<br>UA771234560000012345678975321<br>(номер рахунку, відкритого відповідно до пункту другого статті 34 Закону України "Про загальнообов'язкове державне соціальне страхування")<br>123456  |
| <br>МФО           | Банк "Банк"<br>(назва баяву збо органу. Державного казначейства)<br>UA771234560000012345678975321<br>(номер разунку, відвритого відповідно до пулкту другого статії 34 Закону України "Про загальнообов'язкове державне соціальне страхування")<br>123456 |
| МФО               | Банк "Банк"<br>(назва баяку збо органу Державного казначейства)<br>UA771234560000012345678975321<br>(номер разунку, відкритого відповідно до пункту другого статті 34 Закону України "Про загальнообов'язкове державне соціальне страхування")<br>123456  |
| МФО               | Банк "Банк"<br>(назва банку або органу Державного казначейства)<br>UA771234560000012345678975321<br>(номер разунку, відкритого відповідно до пулкту другого статті 34 Закону України "Про загальнообов'язкове державне соціальне страхування")<br>123456  |
| МФО               | Банк "Банк"<br>(налва баяву або органу Державного казначейства)<br>UA771234560000012345678975321<br>(номер рахунку, відкритого відповідно до пункту другого статті 34 Закону України "Тро загальнообов'язкове державне соціальне страхування")<br>123456  |
| МФО               | Банк "Банк"<br>(назва баяву або органу Державного казначейства)<br>UA771234560000012345678975321<br>(номер рахунку, відкритого відповідно до пулкту другого статі 34 Закону України "Про загальнообов'язкове державне соціальне страхування")<br>123456   |
| МФО               | Банк "Банк"<br>(назва баяву або органу Державного казначейства)<br>UA771234560000012345678975321<br>(номер разунку, відврипого відповідно до пункту другого статії 34 Закону України "Про загальнообов'язкове державне соціальне страхування")<br>123456  |
| <u>М</u> ФО       | Банк "Банк"<br>(назва баяку збо ортану Державного казначейства)<br>UA771234560000012345678975321<br>(номер разунку, відкрипого відповідно до пункту другого статії 34 Закону України "Про загальнообов'язкове державне соціальне страхування")<br>123456  |
| <br>МФО           | Банк «Банк»<br>(налка баяку або органу Державного казначейства)<br>UA771234560000012345678975321<br>(номер рахунку, відкритого відповідно до пункту другого статі 34 Закону України "Тро загальнообов'язкове державне соціальне страхування")<br>123456   |
| <br>ΜΦΟ           | Банк "Банк"<br>(назва баяву або органу Державного казначейства)<br>UA771234560000012345678975321<br>(номер рахунку, відкрипого відповідно до пулкту другого статі 34 Закону України "Про загальнообов'язкове державне соціальне страхування")<br>123456   |
| <br>ΜΦΟ           | Бинк "Банк"<br>(назва баяву або органу; Державного казначейства)<br>UA771234560000012345678975321<br>(номер разунку; відкрипого відповідно до пулкту другого статії 34 Закону України "Про загальнообов'язкове державне соціальне страхування")<br>123456 |
| <br>МФО           | Бинк "Банк"<br>(назва баяву або органу; Державного казначейства)<br>UA771234560000012345678975321<br>(номер разунку; відврипого відповідно до пулкту другого статії 34 Закону України "Про загальнообов'язкове державне соціальне страхування")<br>123456 |
| ΜΦΟ               | Банк "Банк"<br>(налка баяку або органу Державного казначейства)<br>UA771234560000012345678975321<br>(номер рахунку, відкритого відповідно до пулкту другого статі 34 Закону України "Про загальнообов'язкове державне соціальне страхування")<br>123456   |

#### Файл Правка Вигляд Перехід • @, 'b | ← I← 2 →I → Кількість днів для п. 1, 2, 2.1, 4, Вид матеріального забезпечення та виплат потерпілим на виробництві Сума (в гривнях з № 3/n 5 Кільність осіб для п. 3, 6 Примітка копійками) 2 4 5 1 3 Допомога по тимчасовій непрацездатності 28 4620,66 × Додаток 1.1 У тому числі виплата за пільгами постраждалим внаслідок ЧАЕС 1.1 Допомога по вагітності та пологах У томі числі виплата за пільги постраждалим внаслідок ЦАЕС 126 41039,46 Додаток 1.1 -3 Допомога на поховання -Додаток 1.2 Допомога по тимчасовій непраздатності внаслідок нещасного випадку або профзахворювання -Додаток 1.3 Виплата у разі переведення потерпілого на легшу, -\_ Додаток 1.4 нижчеоплачувану роботу Відшкодування вартості поховання потерпілого та Додаток 1.5 пов'язаних з цим ритуальних послуг ВСЬОГО 45660,12 х 7 Ло ки 1.1 - 1.5 заповнюються тільки для тих видів виплат, на які замов <u>Петренко Петро Петрович</u> (ПІБ) Керівник установи \_\_\_\_\_ (підпис) Петренко Ганна Петрівна Головний бухгалтер (ПІБ) (підпис) "20" травня 2020 р. М.П. Дата складання заяви-розрахунку \_

| <section-header></section-header>                                                                                                    | astreport | t [377     | ]FR Заява-ро                          | арахунок Ф(                              | CC (R377_008.RPF)                     |                                                                 |                                   |          |                                  |                                 |                       |                                |                                   |                       |                                  |        |                      |                              |                           |                                                                      |                      |                    |                                              |   | _ 0 | > |
|----------------------------------------------------------------------------------------------------|-----------|------------|---------------------------------------|------------------------------------------|---------------------------------------|-----------------------------------------------------------------|-----------------------------------|----------|----------------------------------|---------------------------------|-----------------------|--------------------------------|-----------------------------------|-----------------------|----------------------------------|--------|----------------------|------------------------------|---------------------------|----------------------------------------------------------------------|----------------------|--------------------|----------------------------------------------|---|-----|---|
| <text><section-header></section-header></text>                                                                                                    | равка     | Виг.<br>"Р | ляд Перехі,                           |                                          | A   Q 1003                            |                                                                 | • @                               | 6        | € 1€                             | - 3                             | ->                    | H →                            |                                   |                       |                                  |        |                      |                              |                           |                                                                      |                      |                    |                                              |   |     |   |
| <text></text>                                                                                                    |           |            |                                       |                                          |                                       |                                                                 |                                   |          |                                  |                                 |                       |                                |                                   |                       |                                  |        |                      |                              |                           |                                                                      |                      |                    |                                              |   | ]   |   |
|                                                                                                    |           |            |                                       |                                          |                                       |                                                                 |                                   |          |                                  |                                 |                       |                                |                                   |                       |                                  |        |                      |                              | Дод                       | аток 1.1                                                             |                      |                    |                                              |   |     |   |
|                                                                                                    |           | Ne         | 1                                     | -                                        |                                       |                                                                 | at                                | _        |                                  | I. Man                          | rep                   | пальне за                      | оезпечен                          | ня                    |                                  | _      |                      |                              | _                         |                                                                      |                      | 0                  |                                              | 1 |     |   |
| портовниката робот       портовниката робот       портовни                                                                                                    |           | a'n        |                                       |                                          |                                       | ttea<br>øsp) afo cepia ta                                       | м - 1;сумснацию - 2               | 1        | Цані лист<br>напраца<br>здатност | xa<br>⊨<br>ń                    | nocn*                 | Період<br>1021                 | непраца-<br>мості                 | Kir<br>J<br>nite<br>C | высть<br>жів,<br>що<br>платі     | 0      | yssa (s ry<br>soniäs | pecueex a<br>abox)           | B to<br>noct<br>VAE<br>KO | ому числі за<br>пільгою<br>раждалим на<br>С за рахумов<br>штів Фокду | (ABC)                | ACEK (sa seamoon)  | Страко-<br>вий стаж<br>(в повних<br>місяцик) |   |     |   |
| 1       2       3       4       5       6       7       8       9       10       11       12       13       14       15       16       17       18       19       20       12       12         1       Кривензанай (Карил       Билеровов       3324447777       1       116       6       1030.59       52.14       1       19       20       12       12         Bacero m: 1       наганые       1       6       1030.59       52.14       1       10       64       123         2       Стражеско       Боглава       Борекізва       209969998 [1       111       8       14       6       1030.59       52.14       1       10       14       12         3       Стражеско       Боглава       Борекізва       20996998 [1       111       8       14       52       4039.46       1       10       14       12       12       12       14       16       1030.59       52.14       14       14       12       15       14       1039.46       110       14       12       15       14       1039.46       14       12       12       15       16       1039.43       100.91 <t< td=""><td></td><td></td><td>Ilpinsatio</td><td>liv'a</td><td>llo Ganacari</td><td>Ие страхового свідол<br/>(щонтверілеційські но<br/>номер таклюртя</td><td>Онове или робо<br/>ФОП - 3 ЦПХ - 4</td><td>Copia</td><td>Howep</td><td>Первелей (1)<br/>продовжения (2)</td><td>Il person sompoutores</td><td>3(ptm)</td><td>До (дита)</td><td>Benoro</td><td>Ут.ч. за разунок<br/>контів Фонду</td><td>Benero</td><td></td><td>Ут.ч. расужа<br/>конгла Фонду</td><td>Ibii</td><td>Сума (в гризнос з<br/>коепійськи)</td><td>Номер посвідчилени (</td><td>Дата направенов не</td><td>Suransteli<br/>Sa corneri 12<br/>Micrupa</td><td></td><td></td><td></td></t<> |           |            | Ilpinsatio                            | liv'a                                    | llo Ganacari                          | Ие страхового свідол<br>(щонтверілеційські но<br>номер таклюртя | Онове или робо<br>ФОП - 3 ЦПХ - 4 | Copia    | Howep                            | Первелей (1)<br>продовжения (2) | Il person sompoutores | 3(ptm)                         | До (дита)                         | Benoro                | Ут.ч. за разунок<br>контів Фонду | Benero |                      | Ут.ч. расужа<br>конгла Фонду | Ibii                      | Сума (в гризнос з<br>коепійськи)                                     | Номер посвідчилени ( | Дата направенов не | Suransteli<br>Sa corneri 12<br>Micrupa       |   |     |   |
| 1         Кривешький (Карис         Кіларатович         Зайчатут         1         П. 1 ПК. 522357         1         1         0.4.05.2020         14.6         1030.59         562.14         4         966         12           Васего во 1: нальние         11         6         1030.69         562.14         4         4         4         4         4         4         4         4         4         4         4         4         4         4         4         4         4         4         4         4         4         4         4         4         4         4         4         4         4         4         4         4         4         4         4         4         4         4         4         4         4         4         4         4         4         4         4         4         4         4         4         4         4         4         4         4         4         4         4         4         4         4         4         4         4         4         4         4         4         4         4         4         4         4         4         4         4         4         4         4 <t< td=""><td></td><td>1</td><td>2</td><td>3</td><td>4</td><td>3</td><td>6</td><td>7</td><td>8</td><td>9</td><td>10</td><td>11</td><td>12</td><td>13</td><td>14</td><td></td><td>15</td><td>16</td><td>17</td><td>18</td><td>19</td><td>20</td><td>21 22</td><td></td><td></td><td></td></t<>                                                                                                    |           | 1          | 2                                     | 3                                        | 4                                     | 3                                                               | 6                                 | 7        | 8                                | 9                               | 10                    | 11                             | 12                                | 13                    | 14                               |        | 15                   | 16                           | 17                        | 18                                                                   | 19                   | 20                 | 21 22                                        |   |     |   |
| Притовна ментрациедатності відображається за данявия писта на гологи         11         6         1000,09         562,34         Полого по пологи           3         Рузяняваній         Боронсіяна         Боронсіяна         Боронсіяна         Боронсіяна         Полого 1 вагівність та пологи         126         126         41039,46         101         177         12           3         Васто по 5 вагівність та пологи         126         126         41039,46         101         171         12           4         Спобована віс СОУПО         Васто по 5 вагівність та пологи         126         126         41039,46         101         11         12         12         41039,46         101         12         12         41039,46         11         12         12         41039,46         11         12         12         41039,46         12         12         12         12         12         12         12         12         12         12         12         12         12         12         12         12         12         12         12         12         12         12         12         12         12         12         12         12         12         12         12         12         12         12         12<                                                                                                    |           | 1          | Кривецький                            | і Кирил                                  | Кіндратович                           | 333444777                                                       | 7 1                               | ЛІК      | 582357                           | 1                               | 1                     | 04.05.2020                     | 14.05.202                         | 0 11                  | 6                                | 10     | 030.59               | 562.1                        | 14                        |                                                                      |                      |                    | 96 12                                        |   |     |   |
| В затячесть и полоти         В затячесть и полоти         В затячесть и полоти         П (1)         П (1) <th< td=""><td></td><td></td><td></td><td></td><td></td><td>Basere no :1</td><td>загальни</td><td></td><td></td><td>· ·</td><td>_</td><td></td><td></td><td>11</td><td>6</td><td>1</td><td>1030,59</td><td>562,</td><td>14</td><td></td><td></td><td></td><td></td><td></td><td></td><td></td></th<>                                                                                                    |           |            |                                       |                                          |                                       | Basere no :1                                                    | загальни                          |          |                                  | · ·                             | _                     |                                |                                   | 11                    | 6                                | 1      | 1030,59              | 562,                         | 14                        |                                                                      |                      |                    |                                              |   |     |   |
| 2       Стряженско Борглава       Борглава       20093993983       1       Л.И.К. (73737)       1       8       [14:09-36]       4109-36       17       17       12         3       Врасто по 51 высторования       3322111111       1       Л.И.К. (23578)       1       11       10.10.42030       20.042030       20.0       15       4918.00       3668.8.50       1       11.1       11       11.1       11.1       11.1       11.1       11.1       11.1       11.1       11.1       11.1       11.1       11.1       11.1       11.1       11.1       11.1       11.1       11.1       11.1       11.1       11.1       11.1       11.1       11.1       11.1       11.1       11.1       11.1       11.1       11.1       11.1       11.1       11.1       11.1       11.1       11.1       11.1       11.1       11.1       11.1       11.1       11.1       11.1       11.1       11.1       11.1       11.1       11.1       11.1       11.1       11.1       11.1       11.0       10.403.000       15.0       12.1       6652.32       4408.65.1       1       1       1       1       1       1       1       1<1.1                                                                                                    |           |            | 0                                     | <b>F</b>                                 | <b>F</b>                              | 8 вагітність т                                                  | a nonors                          | N        | 1                                |                                 | _                     |                                |                                   |                       |                                  |        |                      |                              |                           |                                                                      |                      | _                  | 1.2                                          |   |     |   |
| Віличина кай         Роферт         Ромянновачи         Полока         Голова         Голова                                                                                                    |           | -          | Стражеско                             | Богдана                                  | Бориствва                             | 299989898<br>Braces ro : 8                                      | 8 1                               | ЛІК      | 737373                           | 9 1                             | 8                     | 14.05.2020                     | 16.09.202                         | 0 120                 | 126                              | 410    | 039.46               | 41039.4                      | 46                        | <u> </u>                                                             |                      | +                  | 17 12                                        |   |     |   |
| 3         Рудлявлякий         Роберт         Романовач         3322111111         1         ПК         123456         1         11         01.04.2020         20.04         15         4918.00         3688.50         1         14         12           4         Сообожено         Юрий         Выторовач         3322111111         1         ПК         129378         1         11         04.0200         20.04.2020         15         4918.00         3688.50         1         11.6         12           4         Сообожено         Юрий         Выторовач         3366778555         1         111         04.02000         15.05.2000         12.0         26.552.20         988.851         1         1         15         12           Вастор ю: 11 волятия со со ба                                                                                                    |           | $\vdash$   |                                       |                                          |                                       | 11 Isonnia a                                                    | in COVI                           | ID19     | CITCLE IN                        |                                 | -                     |                                |                                   | 1.0                   | 1.0                              |        | 1003/40              | 410039                       | *                         |                                                                      | -                    |                    |                                              |   |     |   |
| 4         Слобожено Юрий         Вікторовач         3366178855         1         ЛІК         789789         1         1         04.05.2020         15.05.2020         12         7         654.32         370.02         1         15         12           Васторовач         Забо178855         1         ЛІК         789789         1         1         04.05.2020         15.05.2020         12         7         654.32         370.02         1         1         1           Васторования непрацендалності відобржається на развида постіх на развида постіх на развида постіх на развида постіх на развида постіх на развида постіх на развида постіх на развида постіх на развида постіх на развида постіх на развида постіх по постіх         9 - оргопедичини на цифекцийні захворювання та ба; 7 - санагором-кур ортне пікування; 8 - вагіпність та пологи; 9 - оргопедичини; 10 - догляд (вік); 11 - Ізоляція від COVID19           Відп овідаль на особа                                                                                                    |           | 3          | Рудницький                            | і Роберт                                 | Романович                             | 332211111                                                       | 1 1                               | ЛІК      | 123456                           | 5 1                             | 11                    | 01.04.2020                     | 20.04.202                         | 0 20                  | 15                               | 49     | 918.00               | 3688.                        | 50                        |                                                                      |                      |                    | 14 12                                        |   |     |   |
| Васоте по:11 Ізовані від СОУД19         33         21         6862,32         4968,28         1           * Причина непрацелданності відображається за данным листка непрацелданності: 1 - загальне; 3 - наслідок вадрй на ЧАЕС; 5 - неспробнягні травляц; 6 - контакт з зворизми на інфекцийні зазморизовання та ба; 7 - ссанаторно-куроргие лікування; 8 - вагіпність та пологи; 9 - оргопедичене протезуваня, 10 - догляд (віді; 11 - Ізоляда від СО/Ш19           Відптовідаль на особа                                                                                                    |           | 4          | Слобоженю                             | Юрій                                     | Вікторович                            | 336677885                                                       | 5 1                               | ЛІК      | 789789                           | 1                               | 11                    | 04.05.2020                     | 15.05.202                         | 0 12                  | 7                                |        | 634.32               | 370.0                        | 02                        |                                                                      |                      |                    | 15 12                                        |   |     |   |
| <sup>*</sup> Тричевна мепрацезалності відображаеться за давявыя листка мепрацездатності 1 - загальме; 3 - на слідок каварії на ЧАЕС; 5 - невпробиянні трамла; 6 - контакт з закорновли на інфекцийні<br>закорновання та ба; 7 - санаторно-курортне лікування; 8 - вагіпність та пологи; 9 - оргопедичне протезування; 10 - догалд (вік); 11 - Ізоляція від COVID19<br>Відп овідаль на особа                                                                                                    |           |            |                                       |                                          |                                       | Ваюто по :1                                                     | 1 Ізоляці                         | is siz ( | COVID15                          | 9                               | _                     |                                |                                   | 32                    | 22                               | 5      | 5552,32              | 4058,                        | 52                        |                                                                      |                      |                    |                                              |   |     |   |
| Контактний номер телефону                                                                                                    |           | sax<br>Bip | ричина неп<br>ворювання<br>повідаль і | рацездатно<br>га ба; 7 - сан<br>ка особа | сп вдооражаеться<br>наторно-кур ортне | а даннын з<br>2 лікування; 1<br>(по                             | вистка<br>8 - вагі<br>сада)       | непр     | ацездат<br>ь та пол              | ності: 1<br>юги; 9              | - 0                   | загальне;<br>ртопедичи<br>(пі; | з - насладо<br>зе протезу<br>пис) | уваня,                | ри на ч<br>10 - до               | огляд  | ; 5 - не<br>((вік)   | ыпроон<br>; 11 - Ізс         | ича тра<br>оляція<br>(ПІ  | ами; о - ко<br>від COVII<br>Б)                                       | )19                  | доризли и          | а інфекцин                                   |   |     |   |
|                                                                                                    |           | Ко         | нтактний                              | номер те:                                | лефону                                |                                                                 |                                   |          |                                  |                                 |                       |                                |                                   |                       |                                  |        |                      |                              |                           |                                                                      |                      |                    |                                              |   |     |   |
|                                                                                                    |           |            |                                       |                                          |                                       |                                                                 |                                   |          |                                  |                                 |                       |                                |                                   |                       |                                  |        |                      |                              |                           |                                                                      |                      |                    |                                              |   |     |   |
|                                                                                                    |           |            |                                       |                                          |                                       |                                                                 |                                   |          |                                  |                                 |                       |                                |                                   |                       |                                  |        |                      |                              |                           |                                                                      |                      |                    |                                              |   |     |   |
|                                                                                                    |           |            |                                       |                                          |                                       |                                                                 |                                   |          |                                  |                                 |                       |                                |                                   |                       |                                  |        |                      |                              |                           |                                                                      |                      |                    |                                              |   |     |   |
|                                                                                                    |           |            |                                       |                                          |                                       |                                                                 |                                   |          |                                  |                                 |                       |                                |                                   |                       |                                  |        |                      |                              |                           |                                                                      |                      |                    |                                              |   |     |   |
|                                                                                                    |           |            |                                       |                                          |                                       |                                                                 |                                   |          |                                  |                                 |                       |                                |                                   |                       |                                  |        |                      |                              |                           |                                                                      |                      |                    |                                              |   |     |   |
|                                                                                                    |           |            |                                       |                                          |                                       |                                                                 |                                   |          |                                  |                                 |                       |                                |                                   |                       |                                  |        |                      |                              |                           |                                                                      |                      |                    |                                              |   |     |   |
|                                                                                                    |           |            |                                       |                                          |                                       |                                                                 |                                   |          |                                  |                                 |                       |                                |                                   |                       |                                  |        |                      |                              |                           |                                                                      |                      |                    |                                              |   |     |   |

|                                          | oort [377] FR Заява-розраж                                                                                              | унок ФСС (R377_008.RPF                   | 5                                                                          |                                                                                                    |                                                                |                                                                                                    |                                                                                  | _                                                                                                    |
|------------------------------------------|----------------------------------------------------------------------------------------------------|------------------------------------------|----------------------------------------------------------------------------|----------------------------------------------------------------------------------------------------|----------------------------------------------------------------|----------------------------------------------------------------------------------------------------|----------------------------------------------------------------------------------|----------------------------------------------------------------------------------------------------|
| равка                                    | Вигляд Перехід                                                                                                    |                                          |                                                                            |                                                                                                    |                                                                |                                                                                                    |                                                                                  |                                                                                                    |
|                                          |                                                                                                    |                                          | жне страницы 💌 🔍   🛅                                                       | ←  ←  4 →  →                                                                                                    |                                                                |                                                                                                    |                                                                                  |                                                                                                    |
|                                          |                                                                                                    |                                          |                                                                            |                                                                                                    |                                                                |                                                                                                    |                                                                                  |                                                                                                    |
|                                          |                                                                                                    |                                          |                                                                            |                                                                                                    |                                                                |                                                                                                    |                                                                                  |                                                                                                    |
|                                          |                                                                                                    |                                          |                                                                            |                                                                                                    |                                                                | Додаток 2                                                                                                |                                                                                  |                                                                                                    |
|                                          | ування страхувальників                                                                                                  | для надання матеріального                |                                                                            |                                                                                                    |                                                                |                                                                                                    |                                                                                  |                                                                                                    |
|                                          |                                                                                                    |                                          |                                                                            |                                                                                                    |                                                                | забезпечення заст                                                                                        | рахованим особам у зв'я                                                          | вку з тимчасової втратою                                                                                            |
|                                          |                                                                                                    |                                          |                                                                            |                                                                                                    |                                                                | працездатності та<br>рахунок коштів Фо                                                                   | окремих виплат потерн                                                            | лим на вирооництві за<br>вання України                                                                              |
|                                          |                                                                                                    |                                          |                                                                            |                                                                                                    |                                                                |                                                                                                    |                                                                                  |                                                                                                    |
|                                          |                                                                                                    |                                          |                                                                            |                                                                                                    |                                                                |                                                                                                    |                                                                                  |                                                                                                    |
|                                          |                                                                                                    |                                          | Повідомленн                                                                | я про виплату кошті                                                                                                    | в застрахов                                                    | аним особам                                                                                              |                                                                                  |                                                                                                    |
| Найл                                     | менування страху                                                                                                    | вальника ( <i>прізви</i>                 | це, ім'я, по батькові                                                      | для фізичних осіб)                                                                                                    |                                                                |                                                                                                    |                                                                                  |                                                                                                    |
| Учбо                                     | ова база (зі студен                                                                                                    | нтами,план рах бі                        | юджет)                                                                     |                                                                                                    |                                                                |                                                                                                    |                                                                                  |                                                                                                    |
| Micu                                     | цезнаходження (м                                                                                                    | ісце проживання                          | для фізичних осіб)                                                         | Університетська,99,1                                                                                                    | Київ,01000,У                                                   | країна                                                                                                   |                                                                                  |                                                                                                    |
| Теле                                     | фон 1                                                                                                    |                                          | - /                                                                        |                                                                                                    |                                                                | -                                                                                                    |                                                                                  |                                                                                                    |
| Кол                                      | 38 EJIPHOV (nee)                                                                                                    | าททกแก่บังบบั ยกนศ                       | า กถ้าเหลดกั หลายหน ยา                                                     | патника податків - для                                                                                                    | distant of                                                     | ció año cenia ma                                                                                         | HOVER PACHORMA (A                                                                | пя фізичних осіб які                                                                                                |
| чере                                     | з свої релігійні пе                                                                                                    | реконання відмов                         | ляються від прийняї                                                        | ття реєстраційного н                                                                                                    | омера обліко                                                   | вої картки пода                                                                                          | атків та офіційно п                                                              | овідомили про це                                                                                                    |
| siðn                                     | овідний орган дер                                                                                                    | жавної податков                          | вої служби і мають в                                                       | зідмітку у nacnopmi) <u>1</u>                                                                                                    | <u>2345678</u>                                                 | •                                                                                                    | • •                                                                              | • /                                                                                                    |
| № 3/I                                    | п Прізвище                                                                                                    | Ім'я                                     | По батькові                                                                | № страхового свідоц тва                                                                                                    | Дані листка і                                                  | непрацездатності                                                                                         | Дата виплати коштів                                                              | Сума за розрахунок коштів                                                                                           |
|                                          |                                                                                                    |                                          |                                                                            | (ілентифікаційний номер)                                                                                                    |                                                                |                                                                                                    | agernay on anili ocobi                                                           |                                                                                                    |
|                                          |                                                                                                    |                                          | 1                                                                          | (ment for the second second se | Casia                                                          | Uman                                                                                                    | застрахованы осоог                                                               | Фонду (в гривнях з                                                                                                  |
|                                          |                                                                                                    |                                          | 9.01                                                                       |                                                                                                    | Серія                                                          | Номер                                                                                                    | застрахованы осоог                                                               | Фонду (в гривнях з<br>копійками)                                                                                    |
| 1                                        | Кривецький                                                                                                    | Кирил                                    | Кіңдратович                                                                | 3334447777                                                                                                    | Серія<br>ЛІК                                                   | Номер<br>582357                                                                                          | 28.05.2020                                                                       | Фонду (в гривнях з<br>копійками)<br>562,14                                                                          |
| 1 2 3                                    | Кривецький<br>Стражеско<br>Римпальной                                                                                   | Кирил<br>Богдана<br>Воблат               | Кіңдратович<br>Борисівна<br>Вомоновит                                      | 3334447777<br>2999898988<br>2323111111                                                                                                    | Серія<br>ЛІК<br>ЛІК                                            | Номер<br>582357<br>737373                                                                                | 28.05.2020<br>28.05.2020<br>28.05.2020                                           | Фонду (в тривнях з<br>копійками)<br>562,14<br>41039,46                                                              |
| 1<br>2<br>3                              | Кривецький<br>Стражеско<br>Руднацький                                                                                   | Кирил<br>Богдана<br>Роберт<br>Колій      | Кіңдратович<br>Борисівна<br>Романович<br>Вікторович                        | 3334447777<br>2999898988<br>3322111111<br>3366778855                                                                                                    | Серія<br>ЛІК<br>ЛІК<br>ЛІК                                     | Номер<br>582357<br>737373<br>123456<br>789789                                                            | 28.05.2020<br>28.05.2020<br>28.05.2020<br>28.05.2020                             | Фонду (в тривнях з<br>копійками)<br>562,14<br>41039,46<br>3688,50<br>370,02                                         |
| 1<br>2<br>3<br>4                         | Кривецький<br>Стражеско<br>Руднацький<br>Слобоженнок                                                                    | Кирил<br>Богдана<br>Роберт<br>Юрій       | Кіндратович<br>Борисівна<br>Романович<br>Вікторович                        | 3334447777<br>29998988<br>332211111<br>3366778855                                                                                                    | Серія<br>ЛІК<br>ЛІК<br>ЛІК<br>ЛІК                              | Номер<br>582357<br>737373<br>123456<br>789789                                                            | 28.05.2020<br>28.05.2020<br>28.05.2020<br>28.05.2020<br>28.05.2020               | Фонду (в тривнях з<br>копійками)<br>562,14<br>41039,46<br>3688,50<br>370,02                                         |
| 1<br>2<br>3<br>4<br>Kepi                 | Кривець клай<br>Стражеско<br>Руднаць клай<br>Слобоженнок<br>вник установи                                               | Кирил<br>Богдана<br>Роберт<br>Юрій       | Кіядратович<br>Борисівна<br>Романович<br>Вікторович                        | 3334447777<br>29998988<br>332211111<br>3366778855                                                                                                    | Серія<br>ЛІК<br>ЛІК<br>ЛІК<br>ЛІК<br>Петренко П                | Номер<br>582357<br>737373<br>123456<br>789789<br>етро Петрович                                           | 28.05.2020<br>28.05.2020<br>28.05.2020<br>28.05.2020<br>28.05.2020               | Фонду (в транаюс з<br>копійками)<br>562,14<br>41039,46<br>3688,50<br>370,02                                         |
| 1<br>2<br>3<br>4<br>Kepi                 | Кривецький<br>Стражеско<br>Руднацький<br>Слобоженнок<br>вник установи                                                   | Кирил<br>Богдана<br>Роберт<br>Юрій       | Кіядратович<br>Борисівна<br>Романович<br>Вікторович<br>підпис)             | 3334447777<br>2999898988<br>3322111111<br>3366778855                                                                                                    | Серія<br>ЛІК<br>ЛІК<br>ЛІК<br>ЛІК<br>Петренко П                | Номер<br>582357<br>737373<br>123456<br>789789<br>етро Петрович<br>(ПІ.Б.)                                | 28.05.2020<br>28.05.2020<br>28.05.2020<br>28.05.2020<br>28.05.2020               | Фонду (в тринок з<br>копіївсами)<br>562,14<br>41039,46<br>3688,50<br>370,02                                         |
| 1<br>2<br>3<br>4<br>Кері                 | Кривець кай<br>Стражеско<br>Рудивар кай<br>Слобоженнок<br>вник установи<br>овний бухгалтер                              | Кирил<br>Богдана<br>Роберт<br>Юрій       | Кіндратович<br>Борисівна<br>Романович<br>Вікторович<br>підпис)             | 3334447777<br>299989898<br>3322111111<br>3366778855                                                                                                    | Серія<br>ЛІК<br>ЛІК<br>ЛІК<br>Петренко П                       | Номер<br>582357<br>737373<br>123456<br>789789<br>стро Петрович<br>(П1.Б.)<br>анна Петріяна               | 28.05.2020<br>28.05.2020<br>28.05.2020<br>28.05.2020<br>28.05.2020               | Фонду (в тринаек з<br>котійсами)<br>562,14<br>41039,46<br>3688,50<br>370,02                                         |
| 1<br>2<br>3<br>4<br>Кері<br>Голо         | Кривець кай<br>Стражеско<br>Рудиаць кай<br>Слобоженнок<br>вник установи<br>овний бухгалтер<br>8° травия 2020 р.         | Кирил<br>Богдана<br>Роберт<br>Юрій<br>(( | Кіндратович<br>Борисівва<br>Романович<br>Вікторович<br>підпис)             | 3334447777<br>299988988<br>3322111111<br>3366778855                                                                                                    | Серія<br>ЛІК<br>ЛІК<br>ЛІК<br>ЛІК<br>Петренко П                | Номер<br>582357<br>737373<br>123456<br>789789<br>сетро Петрович<br>(П.І.Б.)<br>анна Петрівна<br>(П.І.Б.) | 28.05.2020<br>28.05.2020<br>28.05.2020<br>28.05.2020<br>28.05.2020               | wordy (k Tpinkoc 3           komifica.mit)           562,14           41039,46           3688,50           370,02   |
| 1<br>2<br>3<br>4<br>Кері<br>Голо<br>"2   | Кривець кий<br>Стражеско<br>Рудивць кий<br>Слобоженнок<br>вник установи<br>овний бухгалтер<br>8° травня 2020 р.         | Кирил<br>Богдана<br>Роберт<br>Юрій<br>(  | Кіндратович<br>Борисівна<br>Романович<br>Вікторович<br>іпідпис)            | 3334447777<br>2999898988<br>3322111111<br>3366778855                                                                                                    | Серія<br>ЛІК<br>ЛІК<br>ЛІК<br>ЛІК<br>Петренко П<br>Петренко Га | Номер<br>582357<br>737373<br>123456<br>789789<br>сепро Петрович<br>(П.І.Б.)<br>анна Петрівна<br>(П.І.Б.) | 28.05.2020<br>28.05.2020<br>28.05.2020<br>28.05.2020<br>28.05.2020               | wordy (B Tpiniotx 3<br>konfliktamin)           562,14           41039,46           3688,50           370,02         |
| 1<br>2<br>3<br>4<br>Кері<br>Голо<br>"2   | Кривецький<br>Стражеско<br>Рудивький<br>Слобоженок<br>вник установи<br>овний бухгалтер<br>8° травня 2020 р.<br>М.П.     | Кирил<br>Богдана<br>Роберт<br>Юрій<br>(  | Кіндратович<br>Борисівна<br>Романович<br>Вікторович<br>підпис)<br>(підпис) | 3334447777<br>2999898988<br>332211111<br>3366778855                                                                                                    | Серія<br>ЛІК<br>ЛІК<br>ЛІК<br>ЛІК<br>Петренко П                | Номер<br>582357<br>737373<br>123456<br>789789<br>епро Петрович<br>(ПІ.Б.)<br>анна Петрівна<br>(ПІ.Б.)    | 28.05.2020<br>28.05.2020<br>28.05.2020<br>28.05.2020<br>28.05.2020               | Wordy (B Tpinkot 3<br>Konflikca Mil)           562,14           41039,46           3688,50           370,02         |
| 1<br>2<br>3<br>4<br>Керін<br>Голо<br>"24 | Кривець кай<br>Стражеско<br>Рудиаць кай<br>Слобоженнок<br>вник установи<br>овний бухгалтер<br>8° травня 2020 р.<br>М.П. | Кирип<br>Богдана<br>Роберт<br>Юрій<br>(  | Кіндратович<br>Борисіяна<br>Романович<br>Вікторович<br>іпідтис)            | 3334447777<br>299989888<br>332211111<br>3366778855                                                                                                    | Серія<br>ЛІК<br>ЛІК<br>ЛІК<br>Петренко П                       | Номер<br>582357<br>737373<br>123456<br>789789<br>епро Петрович<br>(П1.Б.)<br>анна Петріяна<br>(П1.Б.)    | 28.05.2020<br>28.05.2020<br>28.05.2020<br>28.05.2020<br>28.05.2020               | Worldy (B Tplinkot 3<br>Kornifica Mil)           562,14           41039,46           3688,50           370,02       |
| 1<br>2<br>3<br>4<br>Керін<br>Голо<br>"24 | Кривець кай<br>Стражеско<br>Рудиаць кай<br>Слобоженнок<br>вник установи<br>овний бухгалтер<br>8° травня 2020 р.<br>М.П. | Кирип<br>Богдана<br>Роберт<br>Юрій<br>(( | Кіндратович<br>Борисівна<br>Романович<br>Вікторович<br>підпис)             | 3334447777<br>2999898988<br>33322111111<br>3366778855                                                                                                    | Серія<br>ЛІК<br>ЛІК<br>ЛІК<br>ЛІК<br>Петренко П                | Намер<br>582357<br>737373<br>123456<br>789789<br>епро Петрович<br>(П1Б.)<br>анна Петрівна<br>(П1Б.)      | 28.05.2020<br>28.05.2020<br>28.05.2020<br>28.05.2020<br>28.05.2020               | Worldy (B. Tplinkok 3<br>konfibra.mir)           562,14           41039,46           3688,50           370,02       |
| 1<br>2<br>3<br>4<br>Керіі<br>Голо<br>"2  | Кривецький<br>Стражеско<br>Рудивцький<br>Слобожевок<br>вник установи<br>овний бухгалтер<br>8° травня 2020 р.<br>М.П.    | Кирип<br>Богдака<br>Роберт<br>Юрій<br>(( | Кіндратович<br>Борисівна<br>Романович<br>Вікторович<br>підпис)             | 3334447777<br>2999898988<br>3322111111<br>3366778855                                                                                                    | Серія<br>ЛІК<br>ЛІК<br>ЛІК<br>ЛІК<br>Петренко П                | Номер<br>582357<br>737373<br>123456<br>789789<br>епро Петрович<br>(П1Б)<br>анна Петрівна<br>(П1Б)        | 28.05.2020<br>28.05.2020<br>28.05.2020<br>28.05.2020<br>28.05.2020               | Worldy (B Tpiniotx 3<br>isonificamin)           562,14           41039,46           3688,50           370,02        |
| 1<br>2<br>3<br>4<br>Керіі<br>Голо<br>"2  | Кривецький<br>Стражеско<br>Рудивдький<br>Слобоженок<br>вник установи<br>овний бухгалтер<br>8" травня 2020 р.<br>М.П.    | Кирил<br>Богдана<br>Роберт<br>Юрій<br>(  | Кіндратович<br>Борисівна<br>Романович<br>Вікторович<br>(підпис)<br>підпис) | 3334447777<br>299988988<br>332211111<br>3366778855                                                                                                    | Серія<br>ЛІК<br>ЛІК<br>ЛІК<br>ЛІК<br>Петренко П                | Номер<br>582357<br>737373<br>123456<br>789789<br>етро Петрович<br>(ПІБ)<br>анна Петрівна<br>(ПІБ)        | 28.05.2020<br>28.05.2020<br>28.05.2020<br>28.05.2020                             | WordDy (B. Tpinkoc 3           Kornifica.MH)           562,14           41039,46           3688,50           370,02 |
| 1<br>2<br>3<br>4<br>Керін<br>Голо<br>"2  | Кривецьзий<br>Стражеско<br>Руливдьзий<br>Слобоженоок<br>вник установи<br>овний бухгалтер<br>8° травня 2020 р.<br>М.П.   | Кирил<br>Богдана<br>Роберт<br>Юрій<br>(  | Кидратович<br>Борисівна<br>Романович<br>Вікторович<br>підтис)              | 3334447777<br>29998988<br>332211111<br>3366778855                                                                                                    | Серія<br>ЛІК<br>ЛІК<br>ЛІК<br>Петренко П                       | Номер<br>582357<br>737373<br>123456<br>789789<br>етро Петрович<br>(ПІБ.)<br>анна Петрівна<br>(ПІБ.)      | 28.05.2020<br>28.05.2020<br>28.05.2020<br>28.05.2020<br>28.05.2020               | Word2y (B Tpinkox 3<br>Konflikca.mlr)           562,14           41039,46           3688,50           370,02        |
| 1<br>2<br>3<br>4<br>Керін<br>Голо<br>"24 | Кривецьзай<br>Стражеско<br>Рудиацьзай<br>Слобоженнок<br>вник установи<br>овний бухгалтер<br>8° травня 2020 р.<br>М.П.   | Кирил<br>Богдана<br>Роберт<br>Юрій<br>(  | Кіцтратович<br>Борисіяна<br>Романович<br>Вікторович<br>підтис)<br>підтис)  | 3334447777<br>2999898988<br>332211111<br>3366778855                                                                                                    | Серія<br>ЛІК<br>ЛІК<br>ЛІК<br>Патренко П<br>Петренко Г         | Намер<br>582357<br>737373<br>123456<br>789789<br>епро Петрович<br>(ПІ.Б.)<br>анна Петрінаа<br>(ПІ.Б.)    | 28.05.2020<br>28.05.2020<br>28.05.2020<br>28.05.2020<br>28.05.2020               | • Ordely (B. Tpankok 3<br>konflikca.mlr)           562,14           • 41039,46           3688,50           370,02   |
| 1<br>2<br>3<br>4<br>Керіі<br>Голо<br>"2  | Кривець кай<br>Стражеско<br>Рудиаць кай<br>Слобожевок<br>вник установи<br>овний бухгалтер<br>8° травня 2020 р.<br>М.П.  | Кирип<br>Богдана<br>Роберт<br>Юрій<br>(( | Кіндратович<br>Борисівна<br>Романович<br>Вікторович<br>підпис)             | 3334447777<br>2999898988<br>3332211111<br>3366778855                                                                                                    | Серія<br>ЛІК<br>ЛІК<br>ЛІК<br>Патренко П                       | Номер<br>582357<br>737373<br>123456<br>789789<br>епро Петрович<br>(П1Б.)<br>анна Петріяна<br>(П1Б.)      | 28.05.2020<br>28.05.2020<br>28.05.2020<br>28.05.2020<br>28.05.2020               | Worldy (B Tpiniok 3<br>konflictamit)           562,14           41039,46           3688,50           370,02         |
| 1<br>2<br>3<br>4<br>Керін<br>Голо<br>"2  | Кривецький<br>Стражеско<br>Рудиваький<br>Слобожевок<br>вник установи<br>овний бухгалтер<br>8° травня 2020 р.<br>М.П.    | Кирип<br>Богдана<br>Роберт<br>Юрій<br>(( | Кіядратович<br>Борисівна<br>Романович<br>Вікторович<br>підпис)             | 3334447777<br>2999898988<br>332211111<br>3366778855                                                                                                    | Серія<br>ЛІК<br>ЛІК<br>ЛІК<br>Петренко П                       | Намер<br>582357<br>737373<br>123456<br>789789<br>епро Петрович<br>(П1Б)<br>анна Петрівна<br>(П1Б)        | 28.05.2020<br>28.05.2020<br>28.05.2020<br>28.05.2020<br>28.05.2020<br>28.05.2020 | Wordby (в. тринок з<br>колівсами)           562,14           41039,46           3688,50           370,02            |

# 2.3.12. Розрахунок відпускних з використанням наказів

Розрахунок відпускних проводиться в системі **Облік персоналу / Облік праці й заробітної плати** у групі модулів **Документи** у модулі **Універсальний документ.** 

| 🔺 듴 Облік персоналу                |                       |
|------------------------------------|-----------------------|
| 🖌 🚄 Облік праці й заробітної плати |                       |
| 🗅 📄 Параметри                      |                       |
| 🛛 📄 Картотека                      | 1 <sup>(2)</sup> ()'_ |
| 🔺 🚄 Документи                      |                       |
| Табель обліку робочого часу        | документ              |
| Документи                          | [Документи]           |
| Універсальний документ             |                       |
| Тарифікація навчальних закладів 1  |                       |
| Тарифікація навчальних закладів 2  |                       |

Для розрахунку відпускних необхідно виконати наступні дії:

• У полі Період вибирається період - поточний місяць або майбутній.

Примітка:

• У полі **Журнал** вибирається необхідний журнал. Якщо журналів в системі не створено, всі документи створюються в журналі **Документи без журналу**.

| Вид журналу <b>Всі журнали</b> – викори          | стовується тільки | и для пер   | егляду. Створн      | овати наказ | ИВ |
|--------------------------------------------------|-------------------|-------------|---------------------|-------------|----|
| цьому журналі неможливо.                         |                   |             |                     |             |    |
|                                                  |                   |             |                     |             |    |
| 🖪 IS-pro 7.11.048.999 - [Універсальні документи] |                   |             |                     | _ 0         | X  |
| Реєстр Правка Вид Звіт Сервіс ?                  |                   |             |                     |             |    |
| <u>ት ነ ነ # 6 # ≎ ₩ X</u> ዖ ⊅ ▼ 🗉 🖂               | 0                 |             |                     |             |    |
| Період: Липень'23 (поточний) < 🔸 🕨               |                   | Журнал:     | Документи без журна | лу          | -  |
| Ном т Найменування т Рядків т                    | Сума 👻 Статус 👻   | Тип         | <b>•</b>            |             | ^  |
| □ 1 Наказ №00000134 від 03/07/2023 3             | 8'700.00 Закритий | Стандартний |                     |             |    |
|                                                  |                   |             |                     |             |    |
|                                                  |                   |             |                     |             |    |
|                                                  |                   |             |                     |             |    |
|                                                  |                   |             |                     |             |    |
|                                                  |                   |             |                     |             |    |
|                                                  |                   |             |                     |             |    |
|                                                  |                   |             |                     |             |    |
|                                                  |                   |             |                     |             |    |
|                                                  |                   |             |                     |             |    |
|                                                  |                   |             |                     |             |    |
|                                                  |                   |             |                     |             |    |
|                                                  |                   |             |                     |             |    |
|                                                  |                   |             |                     |             |    |
|                                                  | 0/700 00          |             |                     |             |    |
| Вид: Універсальний документ Рядків: 1            | 8 /00.00          |             |                     |             | ~  |
| (3) ТОВ "ДЕМО"                                   |                   | 2           | adm                 |             | UK |

Формування документу на розрахунок відпускних відбувається по пункту меню **Реєстр** / **Сформувати документи з Наказів** або за комбінацією клавіш **Ctrl + D**.

| 🗗 IS-pro 7.11.048.999 - [Універсальні документи] |              |                               | _ 🗆 |
|--------------------------------------------------|--------------|-------------------------------|-----|
| Реєстр Правка Вид Звіт Сервіс ?                  |              | 1                             |     |
| Вибрати                                          | Enter        | 0                             |     |
| *Ъ Створити                                      | Ins          | Журнал: Документи без журналу |     |
| 🔁 Змінити                                        | F4           |                               |     |
| 🔁 Видалити                                       | F8           | 700.00 Закритий Стандартний   |     |
| 🗇 Копіювати                                      | F5           |                               |     |
| Сформувати документи з наказів                   | Ctrl+D       |                               |     |
| Сформувати документи з реєстру е-лікарня         | них Ctrl+L   |                               |     |
| Перегляд документа                               | Alt+F3       |                               |     |
| Оновити                                          | Ctrl+F2      |                               |     |
| Налаштування                                     | Ctrl+N►      |                               |     |
| Операції                                         | Ctrl+O►      |                               |     |
| Закрити документ                                 | Alt+F5       |                               |     |
| Відкрити документ                                | Ctrl+F5      |                               |     |
| Накази                                           | Ctrl+G►      |                               |     |
| Сповіщення                                       | Alt+O        |                               |     |
| 🖶 Друк                                           | F9           |                               |     |
| Зберігати позначені звіти                        |              |                               |     |
| Друк без вибору                                  |              |                               |     |
| Експорт документа                                | Alt+E        |                               |     |
| Імпорт                                           | +            |                               |     |
| 没 Зведена таблиця                                | Shift+Ctrl+C |                               |     |
| Експорт поточного представлення                  | Shift+Ctrl+E | 700.00                        |     |
| 🗙 Вихід                                          | Esc          |                               |     |
| (3) ТОВ "ДЕМО"                                   |              | s adm                         |     |

В вікні **Накази** із доступного списку вибирається один або декілька наказів. Вибрати параметр для формування документу:

- Окремий документ для кожного наказу.
- Один документ для всіх наказів.

Натиснути кнопку ОК.

Облік та менеджмент персоналу | 2 - Робота в системі | 2.3 - Облік заробітної плати | 678

| ) 🖷 🔎 🏝 🗗                                                               | ?<br>Ø                                          |                           |                           |                |          |              |                                               |         |   |
|-------------------------------------------------------------------------|-------------------------------------------------|---------------------------|---------------------------|----------------|----------|--------------|-----------------------------------------------|---------|---|
| еріод: Липень'23                                                        | <b>▼</b> + >                                    | Статус:                   | Bci                       | ⇒ Журна        | л: Н     | акази про ві | ідпустки                                      |         |   |
| Номер                                                                   | ⊤ Дата                                          | ⊤ Вид                     | ▼ Статус                  |                | јата вве | дення        | <ul> <li>Прізвище Ім'я По-батькові</li> </ul> | -       | • |
| ✓ 12                                                                    | 24/07/                                          | /2023 Про від             | дпустки Проведений        | 2              | 4/07/20  | 23           | Юристконсульт Захар Мак                       | карович |   |
| Onepaula                                                                | <b>v</b>                                        | Лата т [                  | Поізвище Ім'я По-батькові | ▼ № ка         | ⊤ Taf    | Nº - C       |                                               | ,<br>T  | > |
| <                                                                       |                                                 |                           |                           |                |          |              |                                               | )       | > |
| Операція                                                                | Ŧ                                               | Дата 🔻 🛙                  | Прізвище Ім'я По-батькові | ▼ № ка         | ▼ Ta6    | .Nº ▼ C1     | груктурна одиниця                             | -       |   |
| Надання чергової відг                                                   | тустки                                          | 10/07/2023 H              | Ористконсульт Захар Мак   | арович 0162    |          | 162          |                                               |         |   |
|                                                                         |                                                 |                           |                           |                |          |              |                                               |         |   |
| ил: Список операцій н                                                   | 12K33V DO 9K                                    |                           | бути сформовані уніве     | рсальні докуме | нти      | Ралків: 1    | Вілициено 1                                   |         |   |
| ыд: Список операцій н                                                   | аказу, по які                                   | их можуть                 | бути сформовані уніве     | рсальні докуме | нти      | Рядків: 1    | Відмічено 1                                   |         |   |
| Вид: Список операцій н<br>ормується:                                    | аказу, по які                                   | их можуть                 | бути сформовані уніве     | рсальні докуме | нти      | Рядків: 1    | Відмічено 1                                   |         |   |
| и <b>ид: Список операцій н</b><br>ормується:<br>⊙ Окремий документ дл   | <b>аказу, по які</b><br>я кожного нака          | <b>іх можуть</b> (<br>азу | бути сформовані уніве     | рсальні докуме | нти      | Рядків: 1    | Відмічено 1                                   |         |   |
| и <b>д: Список операцій н</b><br>эрмується:<br>● Окремий документ для в | наказу, по яки<br>я кожного нака<br>сіх наказів | <b>их можуть</b><br>азу   | бути сформовані уніве     | рсальні докуме | нти      | Рядків: 1    | Відмічено 1                                   |         |   |

В реєстрі універсальних документів з'являється документ зі статусом Не розраховано.

| 🖪 IS-pro 7.11.048.999 - [Універсальні документи]                      | _ 🛛 🔀       |
|-----------------------------------------------------------------------|-------------|
| Реєстр Правка Вид Звіт Сервіс ?                                       |             |
| ቴ ቴ ጜ 📕 ຽ 🖶 🏷 🖷 🗙 🔎 🎾 🚱 🔻 🗉 🗹 🕑                                       |             |
| Період: Липень'23 (поточний) 🔻 🔸 Журнал: Документи без журналу        | -           |
| Ном т Найменування т Рядків т Сума т Статус т Тип т                   | ^           |
| □ 2 Наказ №12 від 24/07/2023 Про ві 1 0.00 Не розраховано Стандартний |             |
|                                                                       |             |
|                                                                       |             |
|                                                                       |             |
|                                                                       |             |
|                                                                       |             |
|                                                                       |             |
|                                                                       |             |
|                                                                       |             |
|                                                                       |             |
|                                                                       |             |
|                                                                       |             |
|                                                                       |             |
| 0.00                                                                  |             |
| Вид: Універсальний документ Рядків: 1                                 | ~           |
| 🛍 (3) ТОВ "ДЕМО"                                                      | <b>⊠</b> UK |

Встановити курсор на такий документ та по клавіші **Enter**увійти в документ і зробити автоматичний розрахунок відпускних. На підтвердження натиснути кнопку **OK**.

Облік та менеджмент персоналу | 2 - Робота в системі | 2.3 - Облік заробітної плати | 680

| 🖪 IS-pro 7.11.048.999 - [Універсальні документи]                                                                                                    | _ D 🗙 |
|----------------------------------------------------------------------------------------------------|-------|
| Реєстр Правка Вид Звіт Сервіс ?                                                                                                    |       |
| 10 10 10 🖶 10 🖷 🗙 🖊 🔑 10 ▼ 🖻 🔽 🕑                                                                                                    |       |
| Період: Липень'23 (поточний) 💌 🔸 🕨 Журнал: Документи без журналу                                                                                                    | -     |
| Ном ▼         Найменування         ▼         Рядків         ▼         Сума         ▼         Статус         ▼         Тип         ▼           2         Наказ №12 від 24/07/2023 Про ві         1         0.00         Не розраховано         Стандартний | ^     |
| Універсальний документ<br>Виконати розрахунок записів документа<br>2 "Наказ №12 від 24/07/2023 Про відпустку"?<br>ОК Відміна                                                                                                    |       |
| 0.00                                                                                                    |       |
| Вид: Універсальний документ Рядків: 1                                                                                                    | ~     |

У вікні документу провести перевірку розрахунку.

## 😕 Примітка:

В відкритому документі по пункту контекстного меню **Роз'яснення розрахунку або** за комбінацією клавіш**Ctrl+ D** надається інформація по розрахунку відпускних.

| Документ: 2 Наказ №12 від 24/07/2023 Про відпустку Липень'23 (по |    |                    |              | _ 0 💌                          |
|------------------------------------------------------------------|----|--------------------|--------------|--------------------------------|
| Реєстр Правка Вид Сервіс ?                                       |    |                    |              |                                |
| "ኒ ኈ ြ ጜ 등 🗙 🔎 🎟 🗗 🔻 🗉 🖂 🕑                                       |    |                    |              |                                |
| Таб. № т Прізвище І.Б. ТК т Фактич т Розрахунковий п т           | (^ | Працівник          |              |                                |
| 162 Юристконсульт Захар Макарович 600 12 07/23                   |    | Таб. номер         | 162          | Юристконсульт Захар Макарович  |
|                                                                  |    | Підр-л приписки    | 01030203     | юв                             |
|                                                                  |    | Вид оплати         | 600          | Відпустка                      |
|                                                                  |    | Дані для розраху   | нку          |                                |
|                                                                  |    | Дата початку       | 10/07/2023   |                                |
|                                                                  |    | Дата закінчення    | 21/07/2023   |                                |
|                                                                  |    | Дні                |              |                                |
|                                                                  |    | • Оплачувані       | 12           |                                |
|                                                                  |    | • Календарні       | 12           |                                |
|                                                                  |    | За період          |              |                                |
|                                                                  |    | • Початок          | 01/01/2023   |                                |
|                                                                  |    | • Закінчення       | 31/12/2023   |                                |
|                                                                  |    | Підстава           | Наказ №12 в  | ід 24/07/23                    |
|                                                                  |    | • Дата             | 24/07/2023   |                                |
|                                                                  |    | • Номер            | 12           |                                |
|                                                                  |    | Продовження        | Hi           |                                |
|                                                                  |    | Період збору заро  | бітку        |                                |
|                                                                  |    | • Дата початку     | 07/22        |                                |
|                                                                  |    | • Дата закінчення  | 06/23        |                                |
|                                                                  |    | Середньоденна      | 252.480000   |                                |
|                                                                  |    | Сплачено           |              |                                |
|                                                                  |    | • Дні              | 12           |                                |
|                                                                  |    | • Сума             | 3029.76      |                                |
|                                                                  |    | Джерело фінансув-я | 00000001 3ar | альний фонд державного бюджету |
|                                                                  |    | Рахунок            | 8011/01      | Витрати на оплату праці ЗФ     |
| 1 12                                                             |    | Підрозділ          | 01030203     | ЮВ                             |
| Рядків: 1                                                        | ~  |                    |              | ДФ/ЕКВ (Ctrl-S)                |
| < >                                                              | •  |                    |              | Заробіток (Сtrl-R)             |

При закритті документу в реєстрі універсальних документів він змінює статус на Відкритий.

Облік та менеджмент персоналу | 2 - Робота в системі | 2.3 - Облік заробітної плати | 682

| IS-pro 7.11.048.999 - [Універсальні документи]     | _ 0                           |
|----------------------------------------------------|-------------------------------|
| еєстр Правка Вид Звіт Сервіс ?                     |                               |
| ነ ፝ ላ በ 🗴 🖶 🖏 🛄 🗙 🔎 🎾 🗗 🕇 🖸 🕑                      |                               |
| еріод: Липень'23 (поточний) 🔻 🔹 🕨                  | Журнал: Документи без журналу |
| Ном т Найменування т Рядків т Сума т Ст            | атус 🔻 Тип 👻                  |
| □ 2 Наказ №12 від 24/07/2023 Про ві… 1 3'029.76 Ві | критий Стандартний            |
|                                                    |                               |
|                                                    |                               |
|                                                    |                               |
|                                                    |                               |
|                                                    |                               |
|                                                    |                               |
|                                                    |                               |
|                                                    |                               |
|                                                    |                               |
|                                                    |                               |
|                                                    |                               |
|                                                    |                               |
|                                                    |                               |
|                                                    |                               |
|                                                    |                               |
|                                                    |                               |
|                                                    |                               |
|                                                    |                               |
|                                                    |                               |
|                                                    |                               |
| 3'029.76<br>Энд: Універсальний документ Рядків: 1  |                               |

Щоб дані потрапили в розрахунковий листок працівника і табель робочого часу, необхідно документ закрити по пункту меню **Реєстр / Закрити документ**.

| <b>IS</b> 19 | S-pro 7.11.048.999 - [Універсальні документи] |           | _ 0                           | × |
|--------------|-----------------------------------------------|-----------|-------------------------------|---|
| Pee          | стр Правка Вид Звіт Сервіс ?                  |           |                               |   |
|              | Вибрати                                       | Enter     | ۵<br>ا                        |   |
| *b           | Створити                                      | Ins       | Журнал: Документи без журналу | - |
| 2            | Змінити                                       | F4        |                               | • |
| *            | Видалити                                      | F8        | 029.76 Відкритий Стандартний  |   |
| D            | Копіювати                                     | F5        |                               |   |
|              | Сформувати документи з наказів                | Ctrl+D    |                               |   |
|              | Сформувати документи з реєстру е-лікарняних   | Ctrl+L    |                               |   |
|              | Перегляд документа                            | Alt+F3    |                               |   |
| ð            | Оновити                                       | Ctrl+F2   |                               |   |
|              | Налаштування                                  | Ctrl+N►   |                               |   |
|              | Операції                                      | Ctrl+O►   |                               |   |
|              | Закрити документ                              | Alt+F5    |                               |   |
|              | Відкрити документ                             | Ctrl+F5   |                               |   |
|              | Накази                                        | Ctrl+G►   |                               |   |
|              | Сповіщення                                    | Alt+0     |                               |   |
|              | Друк                                          | F9        |                               |   |
|              | Зберігати позначені звіти                     |           |                               |   |
|              | Друк без вибору                               |           |                               |   |
|              | Експорт документа                             | Alt+E     |                               |   |
|              | Імпорт                                        | +         |                               |   |
| Ð            | Зведена таблиця Shift                         | t+Ctrl+C  | 029.76                        |   |
| শ্ব          | Експорт поточного представлення Shi           | ft+Ctrl+E |                               | ~ |
| ×            | Вихід                                         | Esc       | • adm                         |   |

На підтвердження натиснути кнопку ОК.

| 🖪 IS-pro 7.11.048.999 - [Універсальні документи]                    | _ 0 📘                 | ĸ  |
|---------------------------------------------------------------------|-----------------------|----|
| Реєстр Правка Вид Звіт Сервіс ?                                     |                       |    |
| "ነ ዀ ዀ 🗗 🗢 🖶 💱 🖏 🗶 🔎 🖓 🚯 🔻 🗉 🗹 😧                                    |                       |    |
| Період: Липень'23 (поточний) 💌 4 🕨 Журнал:                          | Документи без журналу | •  |
| Ном т Найменування т Рядків т Сума т Статус т Тип                   | <b>~</b>              | ~  |
| □ 2 Наказ №12 від 24/07/2023 Про ві 1 З'029.76 Відкритий Стандартни | ий                    |    |
|                                                                     |                       |    |
|                                                                     |                       |    |
|                                                                     |                       |    |
| Закриття                                                            |                       |    |
|                                                                     |                       |    |
| Закрити документ 2 "Наказ №12 від 24/07/2023 Про ві                 | ідпустку"?            |    |
|                                                                     |                       |    |
|                                                                     |                       |    |
| OK                                                                  | Вілміна               |    |
|                                                                     | Digivina              |    |
|                                                                     |                       |    |
|                                                                     |                       |    |
|                                                                     |                       |    |
|                                                                     |                       |    |
|                                                                     |                       |    |
|                                                                     |                       |    |
| 3'029.76                                                            |                       |    |
| Вид: Універсальний документ Рядків: 1                               |                       | -  |
| 📶 (3) ТОВ "ДЕМО"                                                    | adm 🖂 🗌               | JK |

Документ змінив статус на Закритий.
### Облік та менеджмент персоналу | 2 - Робота в системі | 2.3 - Облік заробітної плати | 685

| 🖾 IS-pro 7.11.048.999 - [Універсальні документи]              | _ 0 🔀                       |
|---------------------------------------------------------------|-----------------------------|
| Реєстр Правка Вид Звіт Сервіс ?                               |                             |
| 🏷 🐂 🗗 🗿 🖶 🏷 🖏 🗙 🔎 🎾 🗗 👅 🖸 🗹 😰                                 |                             |
| Період: Липень'23 (поточний) 👻 4 🕨 Журна                      | ил: Документи без журналу 💌 |
| Ном т Найменування т Рядків т Сума т Статус т Тип             |                             |
| □ 2 Наказ №12 від 24/07/2023 Про ві… 1 З'029.76 Закритий Стан | дартний                     |
| 3'029.76                                                      |                             |
| Вид: Універсальний документ Рядків: 1                         | ¥                           |
| 🛍 (3) ТОВ "ДЕМО"                                              | 🔓 adm 🛛 🖾 UK                |

## 2.3.13. Розрахунок відрядження без використання наказу

Розрахунок відрядження проводиться в системі **Облік персоналу / Облік праці й заробітної плати** у групі модулів **Документи** в модулі **Універсальний документ**.

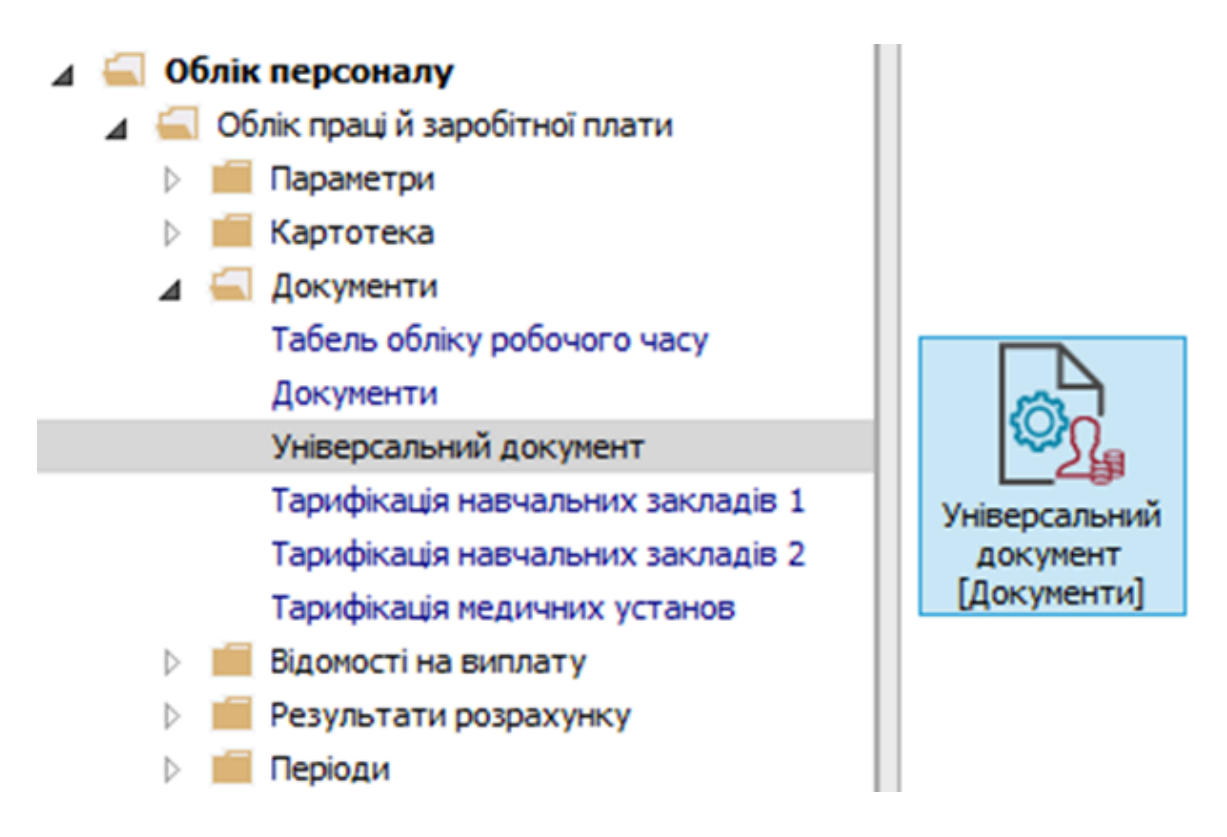

Для розрахунку відрядження необхідно зробити наступні дії у вікні Універсальні документи:

- У полі Період вибрати період поточний місяць.
- У полі **Журнал** вибрати необхідний журнал. Якщо журналів в системі не створено, всі документи створюються в журналі **Документи без журналу**.

#### Примітка:

Вид журналу **Всі журнали** – використовується тільки для перегляду. Створювати накази в цьому журналі неможливо.

Створення документу для розрахунку відрядження відбувається по пункт меню **Реєстр / Створити** або клавіші **Insert**.

| <b>1</b> | S-pro 7.11.049.999 - [Універсальні документи] |          | _ 0                           | ×  |
|----------|-----------------------------------------------|----------|-------------------------------|----|
| Реє      | стр Правка Вид Звіт Сервіс ?                  |          |                               |    |
|          | Вибрати                                       | Enter    |                               |    |
| *5       | Створити                                      | Ins      | Журнал: Документи без журналу | -  |
| 6        | Змінити                                       | F4       |                               | ~  |
| *        | Видалити                                      | F8       |                               |    |
| Ĺ        | Копіювати                                     | F5       |                               |    |
|          | Сформувати документи з наказів                | Ctrl+D   |                               |    |
|          | Сформувати документи з реєстру е-лікарняних   | Ctrl+L   |                               |    |
|          | Перегляд документа                            | Alt+F3   |                               |    |
| 0        | Оновити                                       | Ctrl+F2  |                               |    |
|          | Налаштування                                  | Ctrl+N   |                               |    |
|          | Операції                                      | Ctrl+0►  |                               |    |
|          | Закрити документ                              | Alt+F5   |                               |    |
|          | Відкрити документ                             | Ctrl+F5  |                               |    |
|          | Накази                                        | Ctrl+G►  |                               |    |
|          | Сповіщення                                    | Alt+0    |                               |    |
| -        | Друк                                          | F9       |                               |    |
|          | Зберігати позначені звіти                     |          |                               |    |
|          | Друк без вибору                               |          |                               |    |
|          | Експорт документа                             | Alt+E    |                               |    |
|          | Імпорт                                        | •        |                               |    |
| Ð        | Зведена таблиця Shift                         | +Ctrl+C  |                               |    |
| ¢X       | Експорт поточного представлення Shift         | t+Ctrl+E |                               |    |
| X        | Вихід                                         | Esc      |                               | ~  |
| and (    | (3) TOB "                                     |          |                               | 11 |

У вікні Створення заповнити необхідні реквізити:

- Найменування зазначити так, щоб однозначно знати, що в даному документі.
- У полі Розрахунковий період вибрати Поточний період.

Натиснути кнопку ОК.

Облік та менеджмент персоналу | 2 - Робота в системі | 2.3 - Облік заробітної плати | 688

| S IS-pro 7.11.049.999 - [Універса | льні документи]                                          |         |                       | _ 0 | > |
|-----------------------------------|----------------------------------------------------------|---------|-----------------------|-----|---|
| еестр Правка Вид Звіт             |                                                          |         |                       |     |   |
|                                   |                                                          |         |                       |     |   |
| Теріод: Серпень'23 (поточний      | i)                                                       | Журнал: | Документи без журналу |     |   |
| Ном 🔻 Найменування                | <ul> <li>Рядків</li> <li>Сума</li> <li>Статус</li> </ul> | ⇒ Тип   | <b>~</b>              |     |   |
|                                   |                                                          |         |                       |     |   |
|                                   |                                                          |         |                       |     |   |
| Створення                         |                                                          |         |                       |     |   |
| Номер:                            | 1                                                        |         |                       |     |   |
| Найменування:                     | Відрядження                                              |         |                       |     |   |
| Тип документу:                    | Стандартний                                              |         | -                     |     |   |
|                                   |                                                          |         |                       |     |   |
| Шаблон параметрів:                |                                                          |         | <b>~</b>              |     |   |
| Підрозділ:                        |                                                          |         | <b>~</b>              |     |   |
| Вид оплати:                       |                                                          |         | <b>~</b>              |     |   |
| Розрахунковий період:             | Серпень '23 (поточний) 🔻                                 |         |                       |     |   |
| Документ заповнює                 | ться вручну                                              |         |                       |     |   |
| Враховувати індивід               | уальне табелювання                                       |         |                       |     |   |
|                                   |                                                          |         |                       |     |   |
|                                   |                                                          | ОК      | Скасувати             |     |   |
|                                   |                                                          |         |                       |     |   |
|                                   |                                                          |         |                       |     |   |
|                                   |                                                          |         |                       |     |   |
|                                   |                                                          |         |                       |     |   |
| Вид: Універсальний докумен        | нт Рядків: 0                                             |         |                       |     |   |
| (3) ТОВ "ДЕМО"                    |                                                          | 2       | adm                   |     | Г |

У реєстрі документів додався документ зі статусом **Відкритий**. По клавіші **Enter** відкрити сформований документ.

| 🖾 IS-pro 7.11.049.999 - [Універсальні документи]  |                 | _ 0             | X  |
|---------------------------------------------------|-----------------|-----------------|----|
| Реєстр Правка Вид Звіт Сервіс ?                   |                 |                 |    |
| ቴ ቴ ቴ ር ຽ 🖶 💱 🖷 🗙 🔎 🕉 🐨 🗖 🖸 🖉 🥝                   |                 |                 |    |
| Період: Серпень'23 (поточний) 👻 4 🕨 Журнал: Докуг | менти без журна | лу              | -  |
| Ном т Найменування т Рядків т Сума т Статус т Тип | ^ Документ      |                 | ^  |
| 1 Відрядження 0 0.00 Відкритий Стандартний        | Тип             | Стандартний     |    |
|                                                   | Нараховано      |                 |    |
|                                                   | Утримано        |                 |    |
|                                                   | Сума            |                 | 1  |
|                                                   | Рядків          |                 | ,  |
|                                                   | Статус          | Відкритий       |    |
|                                                   | Помилок         | Немає           |    |
|                                                   | Журнал          | Документи без ж |    |
|                                                   | Створення       | 1               |    |
|                                                   | Дата            | 25/08/2023      |    |
|                                                   | Час             | 16:22           |    |
|                                                   | П.І.Б.          | adm             |    |
|                                                   | Остання м       | одифікація      |    |
|                                                   | Дата            | 25/08/2023      |    |
|                                                   | Час             | 16:22           |    |
|                                                   | п.і.б.          | adm             |    |
|                                                   | Закриття        |                 |    |
| 0.00                                              | Дата            |                 |    |
| Вид: Універсальний документ Рядків: 1             | ∨ Час           |                 |    |
| < > >                                             | П.І.Б.          |                 | ۷  |
| 🛍 (3) ТОВ "ДЕМО" 🚨 adm                            |                 |                 | UK |

# 🖄 Примітка:

Для зручності по пункту меню **Вид** або комбінації клавіш **Alt + 2** вибрати вид документу

#### Комбінований.

Налаштування даних для розрахунку виконати по пункту меню **Реєстр / Налаштування / Значення** за замовчуванням.

| 🖪 A       | окумент: 1 Відрядження Серпен                        | нь'23 (пото        | uši)                                                                 | _ 0 | X |
|-----------|------------------------------------------------------|--------------------|----------------------------------------------------------------------|-----|---|
| Pee<br>*b | стр Правка Вид Сервіс ?<br>Створити<br>Змінити       | Ins<br>F4          |                                                                      |     |   |
| ට<br>*ි   | Копіювати<br>Видалити                                | F5<br>F8           | т К т Фактич т Розг ∧ Працівник<br>Таб. номер<br>Підр-л приписки     |     |   |
|           | Вибір працівників за списком                         | Ctrl+S             | Вид оплати                                                           |     |   |
|           | Налаштування                                         | Ctrl+N             | Параметри документа Сtrl+A ШВВ (CTRL-S)                              |     |   |
|           | Операції                                             | Ctrl+O             | Значення за замовчуванням Ctrl+U                                     |     |   |
|           | Попередня помилка<br>Наступна помилка                | Alt+F2<br>Shift+F2 | Нарахування премії по <u>К</u> РІ Ctrl+K<br>Шаблони параметрів Alt+N |     |   |
|           | Розрахунковий лист<br>Особовий рахунок               | Alt+F3<br>Alt+F5   |                                                                      |     |   |
| -         | Друк<br>Зберігати позначені звіти<br>Друк без вибору | F9                 |                                                                      |     |   |
| ×         | Вихід                                                | Esc                |                                                                      |     |   |
| Ря<br><   | дків: 0                                              |                    |                                                                      |     |   |

У вікні Значення за замовчуванням заповнити необхідні поля для розрахунку. По трикутнику

або по клавіші F3 відкрити вікно з переліком видів виплат. Вибрати вид виплати –

Відрядження. Задати необхідний Розрахунковий період.

| 🖪 Значення за зам | ювчуванням _ 🗆 🔀                                           |
|-------------------|------------------------------------------------------------|
| Загальні          |                                                            |
| Вид оплати        |                                                            |
| Розрахунковий г   | 524 Відрядження                                            |
| Фактичні дні      | Система оплати                                             |
| Наказ             | Надбавки і доплати                                         |
| Рахунок           | Премії                                                     |
| Замовлення        | Відпустки                                                  |
| Підрозділ (фінан  | Лікарняні                                                  |
| Місце виникненн   | Матеріальна допомога — — — — — — — — — — — — — — — — — — — |
| Лжерело фінанс    | Компенсаційні нарахування                                  |
|                   | ▲ Оплата за середнім заровітком 240 Військогі зборн (ЦА)   |
| Для преми го      | 520 Курси рідвищення кваріфікації                          |
| Початок період    | 521 Вихідна допомога                                       |
| Кінець періоду р  | 522 Мобілізація                                            |
| Для оплати по     | 524 Відрядження                                            |
| Середній заробі   | 525 Донорські дні                                          |
| Розширення        | 528 Держ.обов'язки (UA)                                    |
| Дата 1            | Інші нарахування                                           |
| Дата 2            | ⊳ Податки 🗸                                                |
| Лата 3            |                                                            |
| Виводити це в     | ОК Скасувати                                               |
|                   | ОК Скасувати                                               |

Далі необхідно вибрати працівників, які відбувають у відрядження. По меню **Реєстр / Вибір** працівників за списком або комбінації клавіш **Ctrl+S** викликати довідник **Вибір працівників**.

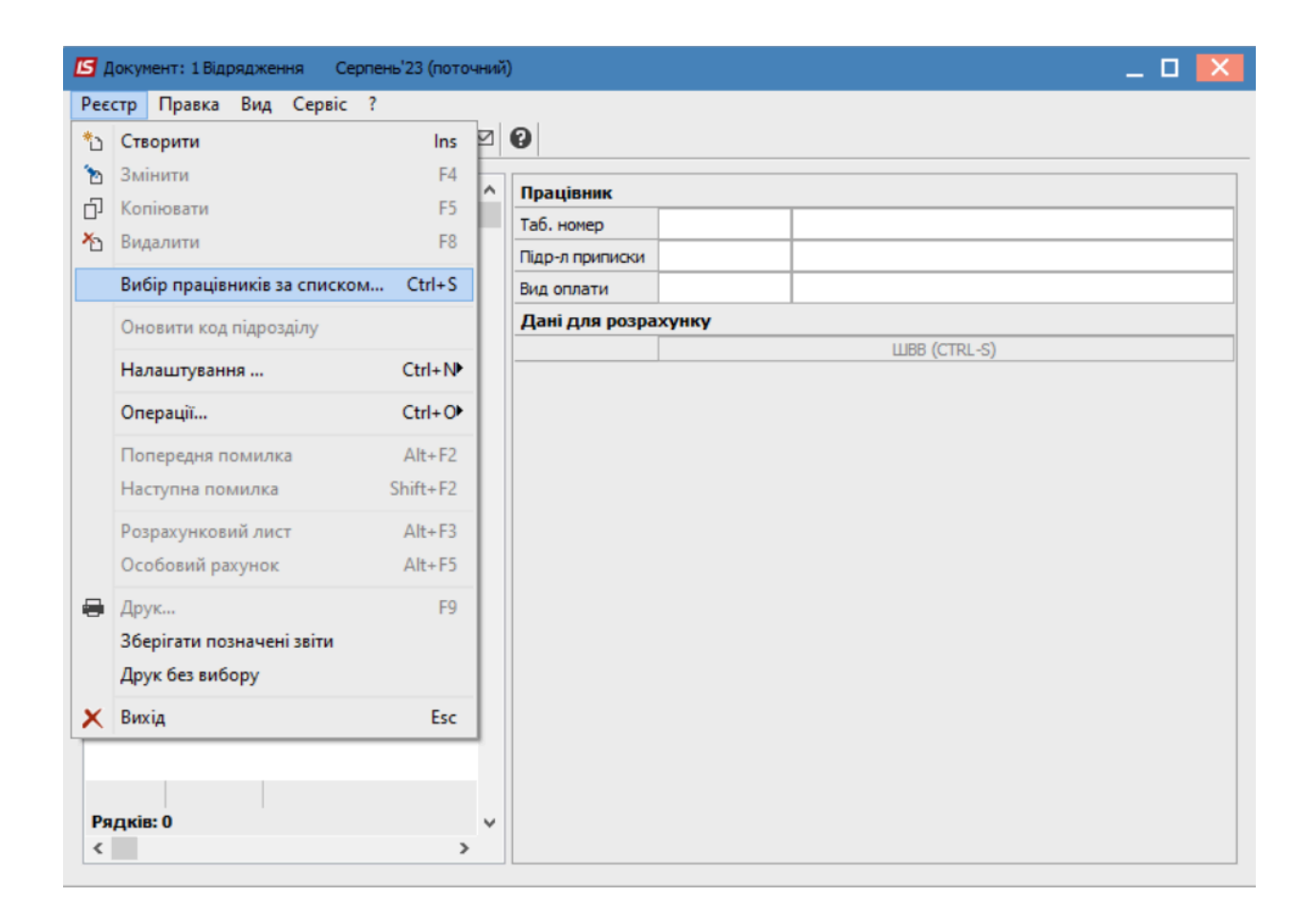

#### Примітка:

1

У вікні **Вибір працівників** по пункту меню **Вид / Навігатор підрозділів** налаштовуються відображення працівників по підрозділах або в цілому по підприємству.

Проставивши відмітки вибрати працівників, які відбудуть у відрядження. Для збереження натиснути кнопку **ОК.** На підтвердження натиснути кнопку **ТАК**.

#### Примітка:

Якщо розрахунок виконується для одного працівника, то є можливість безпосередньо виконати вибір працівника у полі **Табельний номер** правої частини вікна викликавши довідник **Вибір працівників** по трикутнику або по клавіші **F3**.

| <b>Б</b> Документ: 1 Відрядження    | Серпень'23 (поточний)                  |                        |                    | _                                             |      |
|-------------------------------------|----------------------------------------|------------------------|--------------------|-----------------------------------------------|------|
| Реєстр Правка Вид С<br>Та 🖿 🖬 🗰 🗙 🖌 | epsic ?<br>2   Ⅲ _ ③ ▼   ⊡ ⊠   ❷       |                        |                    |                                               |      |
| Таб. № 🔻 Прізв                      | ище І.Б. <b>Пран</b><br>Таб. 1         | <b>цівник</b><br>номер |                    |                                               |      |
|                                     | 🖪 Вибір працівників                    |                        |                    | _ 0                                           | ×    |
|                                     | Реєстр Правка Вид Сер<br>5 Р 📰 т 🝸 🗖 🖂 | рвіс ?<br>1 <b>С</b>   |                    |                                               |      |
|                                     | Підрозділи                             | 🔺 Табе 🔻               | № картки           | <ul> <li>Прізвище Ім'я По-батькові</li> </ul> | ^    |
|                                     | ⊿ 01 Відділ бухгалтерс                 | 2                      | 0002               | Перший Олег Романович                         |      |
|                                     | 0101 Виробничий                        | ☑ 5                    | 0005               | Помічний Григорій Іванович                    |      |
|                                     | 02 Військові                           | 235                    | 235                | Архівна Людмила Іванівна                      | _    |
|                                     | Вибі                                   | р працівників          |                    |                                               |      |
|                                     |                                        | Відмічено 2 п          | рацівника(ів). Пог | чістити в документ?                           |      |
|                                     |                                        | 11                     | Так                | Ні Продовжити                                 |      |
|                                     |                                        | Вид: Реєстр особ       | ових рахунків Р    | ядків: З Відмічено 2                          | ~    |
| Pankie: 0                           |                                        | <                      |                    |                                               | >    |
| <                                   |                                        |                        |                    | ОК Скасу                                      | вати |

У правій табличній частині вікна вноситься інформація по відрядженню відповідного працівника.

- Дані для розрахунку:
  - Дата початку.
  - Дата закінчення.
- У залежності від вибору одного із параметрів виконується Оплата вихідних:
  - Не оплачувати.
  - Оплачувати.
  - Оплачувати в подвійному розмірі.
- Виконання Розрахунку оплати днів відрядження залежить від вибору одного із параметрів:
  - Від планового заробітку.
  - Від середнього заробітку.

По кнопці **Заробіток** є можливість ввести дані для розрахунку середньоденної заробітної плати, якщо в системі відсутня історія даних для розрахунку відрядження.

| <b>Б</b> Документ: 1 Відрядження Серпень'23 (по | точний | )                      |                          | _ 🗆 📈                                 |  |  |  |
|-------------------------------------------------|--------|------------------------|--------------------------|---------------------------------------|--|--|--|
| Реєстр Правка Вид Сервіс ?                      |        |                        |                          |                                       |  |  |  |
| *1 1 🗗 🖬 🖶 🗙 🏓 🔳 🗗 🔻 🗉                          |        | 0                      |                          |                                       |  |  |  |
|                                                 |        |                        |                          |                                       |  |  |  |
| Таб. № ▼ Прізвище І.Б.                          | ^      | Працівник              |                          |                                       |  |  |  |
| 2 Перший Олег Романови                          | 4      | Таб. номер             | 2                        | Перший Олег Романович                 |  |  |  |
| 5 Помічний Григорій Івано                       | вич    | Підр-л приписки        | 01                       | Відділ бухгалтерського обліку         |  |  |  |
|                                                 |        | Вид оплати             | 524                      | Відрядження                           |  |  |  |
|                                                 |        | Дані для розрахунку    |                          |                                       |  |  |  |
|                                                 |        | Дата початку           | 30/08/2023               |                                       |  |  |  |
|                                                 |        | Дата закінчення        | 31/08/2023               |                                       |  |  |  |
|                                                 |        | Дні                    |                          |                                       |  |  |  |
|                                                 |        | • Оплачувані           | 2                        |                                       |  |  |  |
|                                                 |        | • Календарні           | 2                        |                                       |  |  |  |
|                                                 |        | • Оплата вихідних      | Не оплачув               | ати                                   |  |  |  |
|                                                 |        | • Табель               | Змінити                  |                                       |  |  |  |
|                                                 |        | Підстава               |                          |                                       |  |  |  |
|                                                 |        | • Дата                 |                          |                                       |  |  |  |
|                                                 |        | • Номер                |                          |                                       |  |  |  |
|                                                 |        | Продовження            | Hi                       |                                       |  |  |  |
|                                                 |        | Заробіток              | Середньоденний           |                                       |  |  |  |
|                                                 |        | Розрахунок відрядження | Від середнього заробітку |                                       |  |  |  |
|                                                 |        | Період збору заробітк  | y                        |                                       |  |  |  |
|                                                 |        | • Дата початку         | 06/23                    |                                       |  |  |  |
|                                                 |        | • Дата закінчення      | 07/23                    |                                       |  |  |  |
|                                                 |        | Середньоденна          | 1018.83100               | 0                                     |  |  |  |
|                                                 |        | Сплачено               |                          | · · · · · · · · · · · · · · · · · · · |  |  |  |
|                                                 |        | • Дні                  | 2                        |                                       |  |  |  |
|                                                 |        | • Години               | 10.00                    |                                       |  |  |  |
|                                                 |        | • Сума                 | 2037.66                  |                                       |  |  |  |
|                                                 |        | Джерело фінансув-я     | 00000013                 | агальний фонд державного бюджету      |  |  |  |
|                                                 |        | Рахунок                | 8011/01                  | Витрати на оплату праці ЗФ            |  |  |  |
|                                                 |        | Підрозділ              | 01                       | Відділ бухгалтерського обліку         |  |  |  |
|                                                 |        |                        |                          | ДФ/ЕКВ (Ctrl-S)                       |  |  |  |
| Радків: 2                                       | 2      |                        |                          | Заробіток (Ctrl-R)                    |  |  |  |
| <                                               | >      |                        |                          |                                       |  |  |  |

| Реєстр Правка Вид Звіт Сервіс ?       | -D ▼                       |     | 2 0      |           |        |         |       |                 |              |
|---------------------------------------|----------------------------|-----|----------|-----------|--------|---------|-------|-----------------|--------------|
|                                       | GII                        |     |          |           |        |         |       |                 |              |
| Період: Серпень'23 (поточний) 💌 📢     |                            |     |          |           |        | Журнал: | Докум | енти без журнал | y            |
| Ном 🔻 Найменування                    | <ul> <li>Рядків</li> </ul> | ▼ C | ума 👻    | Статус    | ⊤ Тип  |         | ^     | Документ        |              |
| 1 Відрядження                         |                            | 2   | 2'880.52 | Відкритий | Станда | ртний   |       | Тип             | Стандартний  |
|                                       |                            |     |          |           |        |         |       | Нараховано      | 2'880.52     |
|                                       |                            |     |          |           |        |         |       | Утримано        |              |
|                                       |                            |     |          |           |        |         |       | Сума            | 2'880.52     |
|                                       |                            |     |          |           |        |         |       | Рядків          | 2            |
|                                       |                            |     |          |           |        |         |       | Статус          | Відкритий    |
|                                       |                            |     |          |           |        |         |       | Помилок         | Немає        |
|                                       |                            |     |          |           |        |         |       | Журнал          | Документи бе |
|                                       |                            |     |          |           |        |         |       | Створення       |              |
|                                       |                            |     |          |           |        |         |       | Дата            | 25/08/2023   |
|                                       |                            |     |          |           |        |         |       | Час             | 16:22        |
|                                       |                            |     |          |           |        |         |       | П.І.Б.          | adm          |
|                                       |                            |     |          |           |        |         |       | Остання мо      | дифікація    |
|                                       |                            |     |          |           |        |         |       | Дата            | 29/08/2023   |
|                                       |                            |     |          |           |        |         |       | Час             | 16:52        |
|                                       |                            |     |          |           |        |         |       | п.і.б.          | adm          |
|                                       |                            |     |          |           |        |         |       | Закриття        |              |
|                                       |                            |     | 2'880.52 |           |        |         |       | Дата            |              |
| Вид: Універсальний документ Рядків: 1 | L                          |     |          |           |        |         | ~     | Час             |              |
| <                                     |                            |     |          |           |        |         | >     | <b>D.T.5</b> .  |              |

Після внесення всіх записів потрібно вийти з документу. У реєстрі з'явився документ зі статусом

Щоб дані потрапили в розрахунковий листок працівника і табель робочого часу необхідно закрити документ по комбінації клавіш **Alt + F5** або по меню **Реєстр / Закрити документ**.

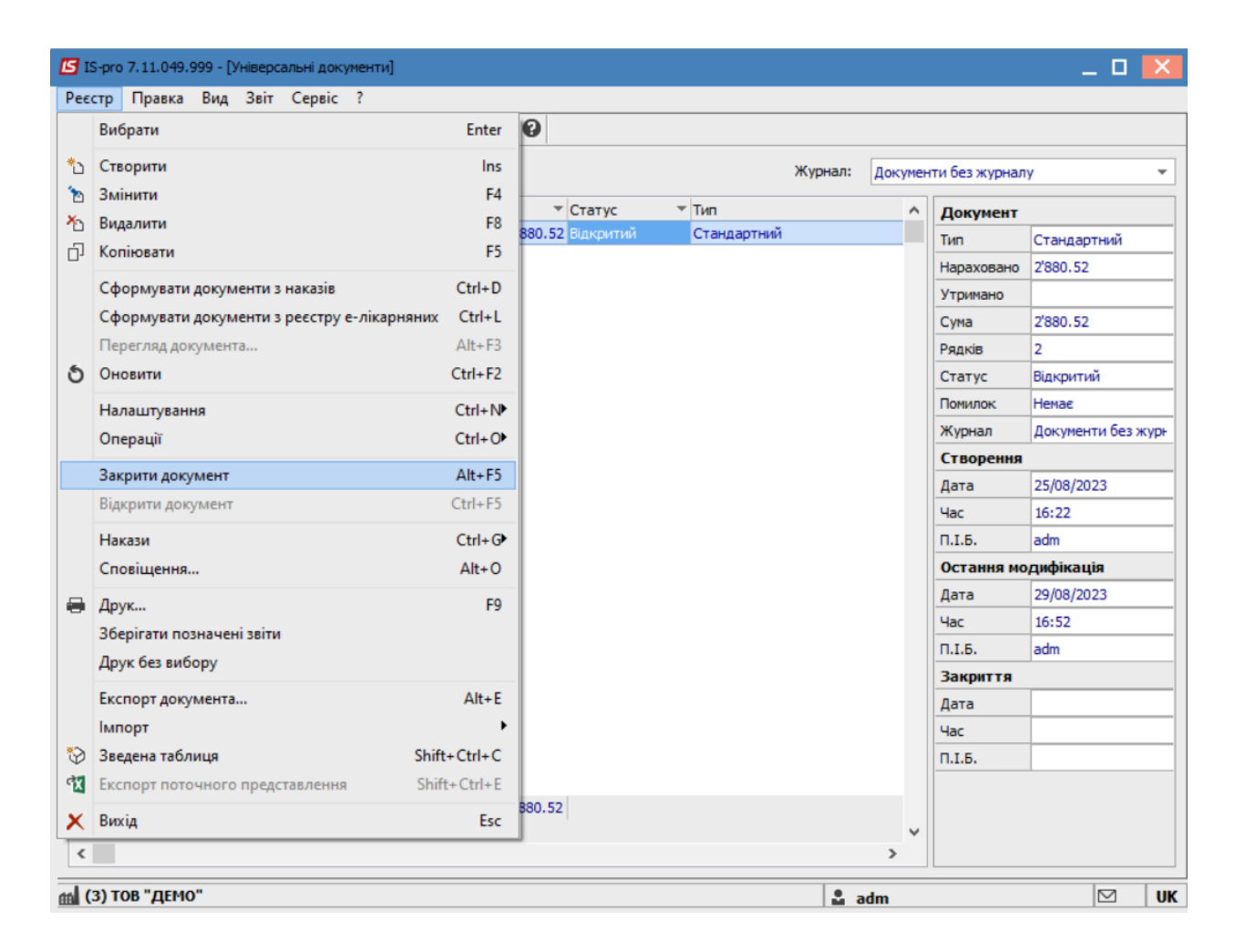

У реєстрі документ змінив статус на Закритий.

| 🕼 IS-pro 7.11.049.999 - [Універсальні документи] |                         |                   |    |            | _ 0             | X    |
|--------------------------------------------------|-------------------------|-------------------|----|------------|-----------------|------|
| Реєстр Правка Вид Звіт Сервіс ?                  |                         |                   |    |            |                 |      |
| 🗈 🐂 🗗 🗿 🖶 🏷 🖷 🗙 👂 🎾                              | ⊕ ▼ Ξ ⊠ 😧               |                   |    |            |                 |      |
| Період: Серпень'23 (поточний) 🔻 🔶                | Докумен                 | менти без журналу |    | -          |                 |      |
| Ном 🔻 Найменування                               | ▼Рядків ▼ Сума ▼ Статус | ▼ Тип             | ^  | Документ   |                 | ^    |
| 1 Відрядження                                    | 2 2'880.52 Закритий     | Стандартний       |    | Тип        | Стандартний     | -    |
|                                                  |                         |                   |    | Нараховано | 2'880.52        | -    |
|                                                  |                         |                   |    | Утримано   |                 | -    |
|                                                  |                         |                   |    | Сума       | 2'880.52        | -    |
|                                                  |                         |                   |    | Рядків     | 2               | -    |
|                                                  |                         |                   |    | Статус     | Закритий        | -    |
|                                                  |                         |                   |    | Помилок    | Немає           | -    |
|                                                  |                         |                   |    | Журнал     | Документи без ж | - I. |
|                                                  |                         |                   |    | Створення  |                 |      |
|                                                  |                         |                   |    | Дата       | 25/08/2023      | -    |
|                                                  |                         |                   |    | Час        | 16:22           | -    |
|                                                  |                         |                   |    | П.І.Б.     | adm             | -    |
|                                                  |                         |                   |    | Остання мо | дифікація       |      |
|                                                  |                         |                   |    | Дата       | 29/08/2023      |      |
|                                                  |                         |                   |    | Час        | 16:52           | -    |
|                                                  |                         |                   |    | п.і.б.     | adm             |      |
|                                                  |                         |                   |    | Закриття   |                 |      |
|                                                  | 2'880.52                |                   |    | Дата       | 30/08/2023      |      |
| Вид: Універсальний документ Рядків: 1            |                         |                   | ~  | Час        | 13:35           |      |
| ٢                                                |                         |                   | >  | П.І.Б.     | adm             | ~    |
| 🛍 (3) ТОВ "ДЕМО"                                 |                         | 🖁 a               | dm |            |                 | UK   |

Після закриття сформованого документу результат проведеної операції відобразиться в **Розрахунковому листку** працівника на закладці **Стандартний** у розділі **Нарахування.** 

У відкритому універсальному документі і в розрахунковому листку працівника можна подивитися роз'яснення розрахунку даної позиції відрядження по пункту контекстного меню **Роз'яснення розрахунку** або комбінації клавіш **Ctrl+F1**.

Облік та менеджмент персоналу | 2 - Робота в системі | 2.3 - Облік заробітної плати | 698

| Ресстр Правка Вид Сервіс ?                                                                                                    |                          | Серпень'23 (по<br>Категорія: 1 Кер                   | точний)                                        | <b>▼ 4 →</b>                                 |
|----------------------------------------------------------------------------------------------------|--------------------------|------------------------------------------------------|------------------------------------------------|----------------------------------------------|
| 2         Перший Олег Романович           Підрозділ:         01 Ректорат           Посада:         2 Проректор           Оплата:         10 Оклад         79:           Пільги:         Відсутні         К-ть ставок:         1.000 | ▲ ◀ ▶ C<br>Ka<br>7,00 Π/ | Серпень'23 (пот<br>Сатегорія: 1 Кер<br>Графік: 7 25- | точний)                                        | <b>▼                                    </b> |
| Підрозділ: 01 Ректорат<br>Посада: 2 Проректор<br>Оплата: 10 Оклад 799<br>Пільги: Відсутні<br>К-ть ставок: 1.000                                                                                                    | Ка<br>Гр<br>7.00 Пл      | Сатегорія: 1 Кер<br>Графік: 7 25-4                   |                                                |                                              |
| Сть ставок: 1.000                                                                                                    |                          | рафік. 7254<br>Ілан: 22<br>ракт: 20                  | зівники<br>годинний робочий тихкдень<br>110.00 |                                              |
|                                                                                                    |                          |                                                      |                                                |                                              |
| IΦ: Bci                                                                                                    |                          |                                                      | 🔏 Вирізати Ctrl+X                              | -                                            |
|                                                                                                    |                          |                                                      | 🗊 Копіювати Сtrl+С                             | F                                            |
| Стандартний Табличний Фонди Проводки                                                                                                    | 1                        | ć                                                    | பி Вставити Ctrl+V                             |                                              |
|                                                                                                    |                          |                                                      | Pierreuru (auforaru Ctrl. Enter                | 0.00                                         |
| Код Нарахування Дні Години                                                                                                    | Сума \land Ко            | Код Утриман                                          | ыдкрити/виорати Ctri+Enter                     | ^                                            |
| Серпень'23                                                                                                    |                          | Серпен                                               | створити ins                                   |                                              |
| 10 Оклад 20 100.                                                                                                    | 0 7233.64 7              | 715 Подато                                           | 🔁 Змінити F4                                   | 8.16                                         |
| 273 Підвищення посадового окл 20 100.                                                                                                    | 796.00                   | 744 Військог                                         | Сторнувати Alt+S                               | 6.51                                         |
| 90 За високі досягнення 20 200.                                                                                                    | 1605.93 74               | 745 Війської                                         | Ха Видалити F8                                 | 1.94                                         |
| 103 Sa TaeMHICTS 20 200,                                                                                                    | 1/605.93                 |                                                      | Перегляд Alt+F3                                |                                              |
| 119 Індексація зарплати                                                                                                    | 626.78                   |                                                      | Експорт поточного представления Shift+Ctrl+F   |                                              |
| 160 Надбавка за звання 20 200.                                                                                                    | 2'649.78                 |                                                      |                                                |                                              |
| 170 Надбавка за науковий ступінь 20 200.                                                                                                    | 2'007.41                 |                                                      | друк Рэ                                        |                                              |
| 524 Відрядження 2 10.                                                                                                    | 2'037.66                 |                                                      | 🔎 Знайти запис F7                              |                                              |
|                                                                                                    |                          |                                                      | 🎾 Знайти далі Alt+F7                           |                                              |
|                                                                                                    |                          |                                                      | SOL редактор Shift+Ctrl+F12                    |                                              |
|                                                                                                    |                          |                                                      | - HOTATKM Alt+F1                               |                                              |
| Разом нараховано:                                                                                                    | 19'767.58                | 3                                                    |                                                | 6.61                                         |
| Рядків: 10                                                                                                    | v P                      | Рядків: 4                                            | Мультикишеня Shift+Ctrl+9                      | ~                                            |
|                                                                                                    |                          |                                                      | Роз'яснення розрахунку Ctrl+F1                 |                                              |

У вікні Роз'яснення розрахунку надається вся інформація по нарахуванню Відрядження.

| Роз'яснення розрахунку                                                                                                    | _ 🗆 | × |
|----------------------------------------------------------------------------------------------------|-----|---|
| Період: Серпень'23<br>Вид оплати: 524 Відрядження<br>Сума: 2037.66                                                                                                    |     |   |
| ДЖЕРЕЛО ЗАПИСУ<br>- Метод розрахунку: Відрядження<br>- Джерело фінансування: 0000001 Загальний фонд державного бюджету<br>- Запис створений в документі типу "Універсальний документ", № 1 "Відрядження".<br>- Документ закрив користувач:<br>adm.<br>- Дата: 30/08/23. |     | ^ |
| ПІДСТАВА<br>- Відсутня.<br>- Запис протабельований по днях<br>- Запис займає дні: 30,31<br>ВИХІДНІ ДАНІ<br>- Дата початку події : 30/08/23<br>- Дата тачатку події : 31/08/23                                                                                           |     | 1 |
| - дата кінця події : 51/06/25<br>- Тривалість події<br>- Оплачуваних днів : 2<br>- Календарних днів : 2<br>ВИЗНАЦЕННЯ РОЗРАХУНКОВОГО ПЕРІОПУ ПЛЯ ОБЦИСЛЕННЯ СЕРЕЛЬОГО ЗАРОБІТКУ                                                                                         |     | ~ |
|                                                                                                    | >   |   |
| Попередній Наступний Закрити                                                                                                    | Дру | к |

| ) 🔁 🎙  |                       | • •          |          |         |      |      |        |        |          |       |         |         |    |       |        |      |      |        |        |         |     |
|--------|-----------------------|--------------|----------|---------|------|------|--------|--------|----------|-------|---------|---------|----|-------|--------|------|------|--------|--------|---------|-----|
|        | ১ ঠ 🔳 🖉 🖩 🔂 🔻         |              | 0        |         |      |      |        |        |          |       |         |         |    |       |        |      |      |        |        |         |     |
| еріод: | Серпень'23 (поточний) | <b>-</b> + → | Пі,      | дрозділ |      |      |        | В      | сі підро | зділи |         |         |    |       |        |      |      |        |        |         |     |
| Табел  | в Табель-календар     | Години       | за видан | и опла  | т    | Суми | за вид | ами оп | лат      | Заг   | альні в | ідомост | ri | Контр | оль ст | авок | к    | онтрол | њ тари | фікатор | а   |
| a6.№   | Прізвище І.Б.         | Нд           | Пн       | Вт      | Ср   | Чт   | Пт     | C6     | Нд       | Пн    | Вт      | Ср      | Чт | Пт    | C6     | Нд   | Пн   | Вт     | Ср     | Чт      |     |
| Ŧ      |                       | - 13         | 14       | 15      | 16   | 17   | 18     | 19     | 20       | 21    | 22      | 23      | 24 | 25    | 26     | 27   | 28   | 29     | 30     | 31      | - 1 |
| 1      | Ректоров В. В.        |              |          |         |      |      |        |        |          |       |         |         |    |       |        |      |      |        |        |         |     |
| 2      | Перший О. Р.          |              | 5.00     | 5.00    | 5.00 | 5.00 | 5.00   |        |          | 5.00  | 5.00    | 5.00    | п  | 5.00  |        |      | 5.00 | 5.00   | вд     | вд      |     |
| 4      | Проректорний І. І.    |              |          |         |      |      |        |        |          |       |         |         |    |       |        |      |      |        |        |         |     |
| 5      | Помічний Г. І.        |              | 5.00     | 5.00    | 5.00 | 5.00 | 5.00   |        |          | 5.00  | 5.00    | 5.00    | п  | 5.00  |        |      | 5.00 | 5.00   | вд     | вд      |     |
| 6      | Вчений Н. О.          |              |          |         |      |      |        |        |          |       |         |         |    |       |        |      |      |        |        |         |     |
| 7      | Методичний Є. I.      |              |          |         |      |      |        |        |          |       |         |         |    |       |        |      |      |        |        |         |     |
| 8      | Метода О. Г.          | вп           | вП       | вп      | вп   | вп   | вп     | вп     | вп       | вП    | вп      | вп      | вп | вп    | вп     | вП   | вп   | вп     | вп     | вп      |     |
| 9      | Директорна В. I.      |              |          |         |      |      |        |        |          |       |         |         |    |       |        |      |      |        |        |         |     |
| 10     | Заступна Н. П.        |              | 8.00     | 8.00    | 8.00 | 8.00 | 8.00   |        |          | 8.00  | 8.00    | 7.00    | п  | 8.00  |        |      | 8.00 | 8.00   | 8.00   | 8.00    |     |
| 11     | Секретарний В. М.     |              |          |         |      |      |        |        |          |       |         |         |    |       |        |      |      |        |        |         |     |
| 13     | Категорний Є. В.      |              |          |         |      |      |        |        |          |       |         |         |    |       |        |      |      |        |        |         |     |
| 14     | Другий О. I.          |              |          |         |      |      |        |        |          |       |         |         |    |       |        |      |      |        |        |         |     |
| 15     | Безвістний П. О.      |              |          |         |      |      |        |        |          |       |         |         |    |       |        |      |      |        |        |         |     |
| 16     | Провідний А. П.       |              | 8.00     | 8.00    | 8.00 | 8.00 | 8.00   |        |          | 8.00  | 8.00    | 7.00    | п  | 8.00  |        |      | 8.00 | 8.00   | 8.00   | 8.00    |     |
| 17     | Фахівний В. О.        |              |          |         |      |      |        |        |          |       |         |         |    |       |        |      |      |        |        |         |     |
| 18     | Декан А. Г.           |              |          |         |      |      |        |        |          |       |         |         |    |       |        |      |      |        |        |         |     |

Дні відрядження відобразилися в **Табелі обліку робочого часу.** 

У документі відмітити необхідні записи і по пункту меню **Реєстр / Друк** або по клавіші **F9** викликати вікно **Вибір вихідної форми**.

| E I              | S-pro 7.11.049.999 - [Універсальні документи] |                   |                                                     |                                              |         |         |                   | _ 0                      | ×   |
|------------------|-----------------------------------------------|-------------------|-----------------------------------------------------|----------------------------------------------|---------|---------|-------------------|--------------------------|-----|
| r cc             | Вибрати                                       | Enter             | 0                                                   |                                              |         |         |                   |                          |     |
| *b               | Створити                                      | Ins               |                                                     |                                              | Журнал: | Докумен | ти без журнал     | у                        | Ŧ   |
| 10<br><b>X</b> 1 | змінити<br>Видалити                           | F4<br>F8          | <ul> <li>Статус</li> <li>880.52 Закритий</li> </ul> | <ul> <li>Тип</li> <li>Стандартний</li> </ul> | *       | ^       | Документ          | Станлартний              | ^   |
| ŋ                | Коліювати                                     | F5                |                                                     |                                              |         |         | Нараховано        | 2'880.52                 |     |
|                  | Сформувати документи з реєстру е-лікарняних   | Ctrl+L            |                                                     |                                              |         |         | Утримано<br>Сума  | 2'880.52                 | -   |
| 5                | Перегляд документа<br>Оновити                 | Alt+F3<br>Ctrl+F2 |                                                     |                                              |         |         | Рядків<br>Статус  | 2<br>Закритий            | -   |
|                  | Налаштування                                  | Ctrl+N            |                                                     |                                              |         |         | Помилок<br>Журнал | Немає<br>Документи без » |     |
|                  | операції                                      | Ctri+U*           |                                                     |                                              |         |         | Створення         |                          |     |
|                  | Закрити документ<br>Відкрити документ         | Alt+F5<br>Ctrl+F5 |                                                     |                                              |         |         | Дата              | 25/08/2023               | _   |
|                  | Накази                                        | Ctrl+G►           |                                                     |                                              |         |         | п.і.б.            | adm                      |     |
|                  | Сповіщення                                    | Alt+O             |                                                     |                                              |         |         | Остання мо        | дифікація                | - 1 |
| -                | Друк                                          | F9                |                                                     |                                              |         |         | Дата              | 29/08/2023               | -   |
|                  | Зберігати позначені звіти                     |                   |                                                     |                                              |         |         | Час               | 16:52                    | -   |
|                  | Друк без вибору                               |                   |                                                     |                                              |         |         | П.І.Б.            | adm                      |     |
|                  | Експорт документа                             | Alt+E             |                                                     |                                              |         |         | Лата              | 30/08/2023               | -   |
|                  | Імпорт                                        | ,                 | 880.52                                              |                                              |         |         | Hac               | 13:35                    | -   |
| •                | Зведена таблиця Shift                         | +Ctrl+C           |                                                     |                                              |         | ~       | П.І.Б.            | adm                      | ~   |
| ٩X               | Експорт поточного представлення Shift         | + Ctrl+ E         |                                                     |                                              | 🚨 adm   |         |                   |                          | UK  |

У вікні **Вибір вихідної форми** вибрати відповідну форму звіту **Розрахунок відрядження.** По кнопці **ОК** відправити звіт на формування.

| <b>Б</b> Документ: 1 Відрядження Серп | ень'23 (поточний)                                    | _ 🗆 🔀 |
|---------------------------------------|------------------------------------------------------|-------|
| Реєстр Правка Вид Сервіс              |                                                      |       |
| <b>* * # * ₩ ₩ ₩ ×</b> ₽ ⊞ ₫          |                                                      |       |
| Таб. № 🔻 Прізвище І.Б.                |                                                      | ^     |
| 2 Перший Олег                         | Вибір вихідної форми                                 |       |
| 5 Помічний Григ                       | Реєстр Вид Сервіс ?                                  |       |
|                                       | 🖕 🐂 🛷 💱 🖻 🖂 🚱                                        |       |
|                                       |                                                      |       |
|                                       | Код таблиці Найменування Файл Опис                   |       |
|                                       | ▲   Меню звітів                                      |       |
|                                       | ⊿ □ … Розрахунок відрядження                         |       |
|                                       | FR Розрахунок відрядження RF79_003.RPF               |       |
|                                       | FR Розрахунок військового збору RF79_005.RPF         |       |
|                                       | ☐ FR Розрахунок середньої з.п. війс RF79_004.RPF 🗸 🗸 |       |
|                                       | ОК Скасувати                                         |       |
| 2                                     |                                                      |       |
| Рядків: 2                             |                                                      |       |
| <                                     | > Підстава                                           | ~     |

Звіт сформований.

|                  |                  | PO3P/     | АХУНОК В     | ІДРЯДЖ   | ЕННЯ           |            |             |
|------------------|------------------|-----------|--------------|----------|----------------|------------|-------------|
|                  |                  | Пер       | ший Олег     | Романов  | нч             |            |             |
| 1                | Тідрозділ        | Категорія | персонала    | Пр       | офесія, посада | Оклад, тар | нф Таб. №   |
|                  |                  | Керівники |              | Перший   | проректор      | 7'9        | 57.00 2     |
| Розраховуеться:  | Відрядження      |           |              |          |                |            |             |
| Відрядження:     | 524 Відрядження  |           |              |          |                |            |             |
| Дата:            |                  | Поча      | гок відрядж  | ення: 30 | .08.2023       |            |             |
| Номер:           |                  | Кінец     | ь відряджен  | иня: 31  | .08.2023       |            |             |
| Період збору зар | обітка:          | Поча      | ток: 01.06.2 | 2023     | Кінець:        | 31.07.2023 |             |
|                  |                  |           | Пері         | од       | Дні            | Години     | Заробіток   |
|                  |                  |           | червень      | 2023     | 19.00          | 95.00      | 22'126.62   |
|                  |                  |           | липень       | 2023     | 21.00          | 105.00     | 18'626.62   |
|                  |                  |           | Разом:       |          | 40.00          | 200.00     | 40'753.24   |
|                  |                  |           | Сплачуєть    | ся днів: |                |            | 2.00        |
|                  |                  |           | Середній з   | аробіток |                |            | 1'018.83    |
|                  |                  |           | Денний пл    | ановий   | заробіток:     |            | 846.68      |
|                  |                  |           | Заробіток    | для розр | ахунку:        |            | 1018.831000 |
|                  |                  |           | Сплата від   | ряджени  | ня по місяцях: |            |             |
|                  |                  |           | Пері         | од       | Дні            | Години     | Сума        |
|                  |                  |           | серпень      | 2023     | 2.00           | 10.00      | 2'037.66    |
|                  |                  |           | Разом:       |          | 2.00           | 10.00      | 2'037.66    |
| Лај тислиј тан т | art civer 66 Por |           |              |          |                |            |             |

## 2.3.14. Розрахунок оплати по середньому: Державні обов'язки

Розрахунок оплати **державних обов'язків** проводиться в системі **Облік персоналу / Облік праці й заробітної плати** у групі модулів **Документи** в модулі **Універсальний документ**.

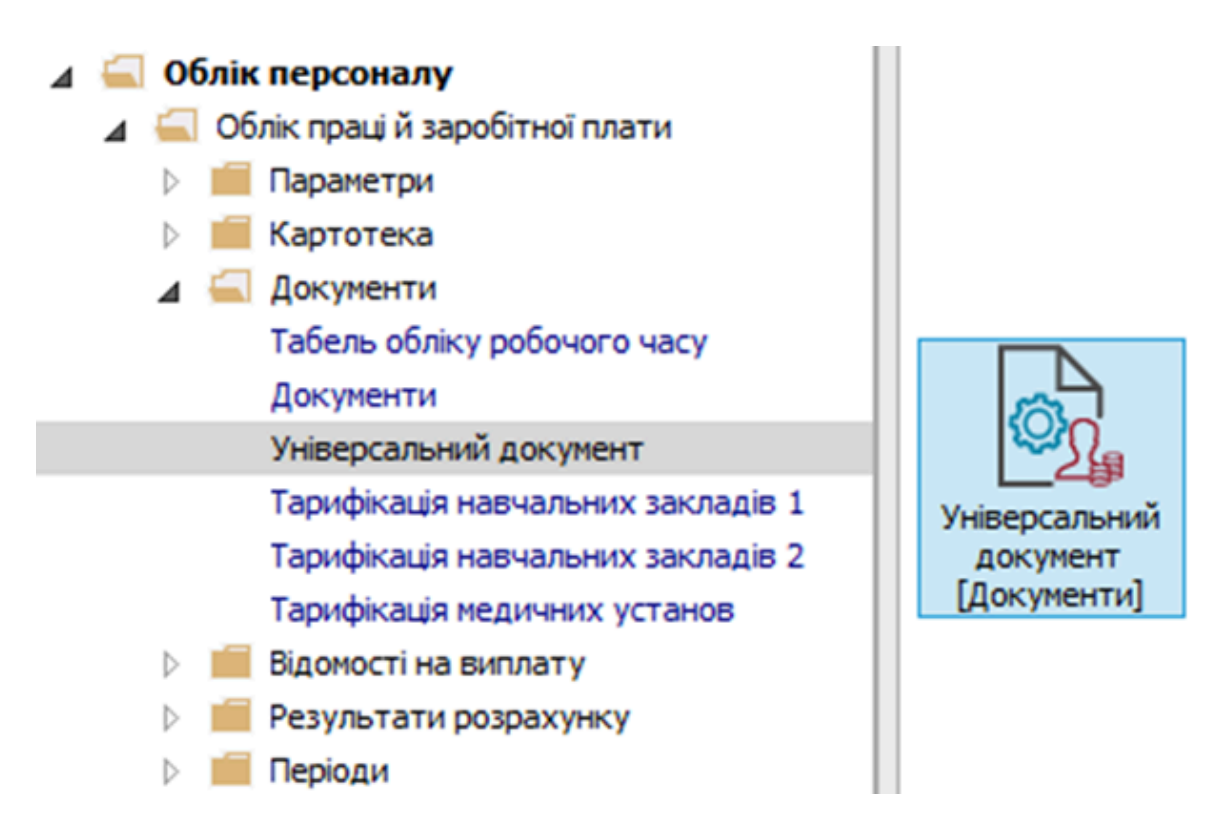

Для розрахунку оплати державних обов'язків необхідно зробити наступні дії у вікні **Універсальні документи**:

- У полі Період вибрати період поточний місяць.
- У полі **Журнал** вибрати необхідний журнал.( Якщо журналів в системі не створено, всі документи створюються в журналі **Документи без журналу**).

#### Примітка:

Вид журналу **Всі журнали** – використовується тільки для перегляду. Створювати накази в цьому журналі неможливо.

- Створення документу для розрахунку оплати державних обов'язків відбувається по пункт меню Реєстр / Створити або клавіші Insert.
- У вікні Створення заповнити необхідні реквізити: Найменування зазначити так, щоб однозначно знати, що в даному документі.
- У полі Розрахунковий період вибрати Поточний період.

• Натиснути кнопку ОК.

| 🖪 IS-pro | 7.11.049.999 - [Універса | ьні документи]              |         |         |               | _ 0           | X |
|----------|--------------------------|-----------------------------|---------|---------|---------------|---------------|---|
| Реєстр   | Правка Вид Звіт          | Сервіс ?                    |         |         |               |               |   |
| ቴ 🐂      | h 🗗 🌢 🖶 💝 🖷              | X P 2 0 T 🗆 🛛 🚱             |         |         |               |               |   |
| Період:  | Серпень'23 (поточний     | <b>v</b> ( )                | Журнал: | Докумен | ти без журнал | ıy            | Ŧ |
| Ном.     | 🔻 Найменування           | Рядків т Сума т Статус тип  | -       | ^       | Документ      |               | ^ |
|          | Створення                |                             |         |         | Тип           | Стандартний   |   |
|          |                          |                             |         |         | Нараховано    | 2'880.52      |   |
|          | Номер:                   | 2                           |         |         | Утримано      |               |   |
|          | Найменування:            | Державні обов'язки          |         |         | Сума          | 2'880.52      |   |
|          | Тип документу:           | Стандартний 👻               |         |         | Рядків        | 2             |   |
|          |                          |                             |         |         | Статус        | Закритий      |   |
|          | Шаблон параметрів:       | <b>v</b>                    |         |         | Помилок       | Немає         |   |
|          | Підрозділ:               |                             |         |         | Журнал        | Документи без | * |
|          | Вид оплати:              |                             |         |         | Створення     |               |   |
|          | Pozpavyukoput pepion     | Conserve 122 (norserverver) |         |         | Дата          | 25/08/2023    |   |
|          | гозрахунковии період.    | Серпень 25 (поточнии)       |         |         | Час           | 16:22         |   |
|          | Локумент заповнює        |                             |         |         | п.і.б.        | adm           |   |
|          |                          |                             |         |         | Остання мо    | одифікація    |   |
|          | ораховувати індивід      | уальне табелювання          |         |         | Дата          | 29/08/2023    |   |
|          |                          |                             |         |         | Час           | 16:52         | _ |
|          |                          | ОК Скасувати                |         |         | п.і.б.        | adm           |   |
| · `      |                          |                             |         |         | Закриття      |               |   |
|          |                          |                             |         |         | Дата          | 30/08/2023    | _ |
|          |                          | 2'880.52                    |         |         | Час           | 13:35         | _ |
| Вид: Ун  | іверсальний докумен      | т Рядків: 1                 |         | ¥       | П.І.Б.        | adm           | ~ |
| m (3) TO | В "ДЕМО"                 |                             | 💄 adm   | 1       |               |               | U |

У реєстрі документів додався документ зі статусом Відкритий.

| [5] IS-pro 7.11.049.999 - [Універсальні документи] |             |            |                | _ 🗆             | ×  |
|----------------------------------------------------|-------------|------------|----------------|-----------------|----|
| Реєстр Правка Вид Звіт Сервіс ?                    |             |            |                |                 |    |
| 🏷 ዀ ዀ 🗗 🕭 🖶 ѷ 🖏 🗙 🔎 🎾 🗗 🕇 🗖 🥑                      |             |            |                |                 |    |
| Період: Серпень'23 (поточний) 💌 4 🕨                | Журна       | л: Докумен | ти без журналу | /               | •  |
| Ном т Найменування т Рядків т Сума т Статус        | Тип 👻       | ^          | Документ       |                 | ^  |
| □ 1 Відрядження 2 2'880.52 Закритий                | Стандартний |            | Тип            | Стандартний     | -  |
| 2 Державні обов'язки 0 0.00 Відкритий              | Стандартний |            | Нараховано     |                 |    |
|                                                    |             |            | Утримано       |                 |    |
|                                                    |             |            | Сума           |                 |    |
|                                                    |             |            | Рядків         |                 |    |
|                                                    |             |            | Статус         | Відкритий       |    |
|                                                    |             |            | Помилок        | Немає           |    |
|                                                    |             |            | Журнал         | Документи без ж |    |
|                                                    |             |            | Створення      |                 |    |
|                                                    |             |            | Дата           | 13/09/2023      |    |
|                                                    |             |            | Час            | 11:20           |    |
|                                                    |             |            | П.І.Б.         | adm             |    |
|                                                    |             |            | Остання мо     | дифікація       |    |
|                                                    |             |            | Дата           | 13/09/2023      |    |
|                                                    |             |            | Час            | 11:20           |    |
|                                                    |             |            | п.і.б.         | adm             |    |
|                                                    |             |            | Закриття       |                 |    |
|                                                    |             |            | Дата           |                 |    |
| 2'880.52                                           |             |            | Час            |                 |    |
| Вид: Універсальний документ Рядків: 2              |             | *          | П.І.Б.         |                 | ~  |
| (3) ТОВ "ДЕМО"                                     | L a         | dm         |                |                 | UK |

По клавіші Enter відкрити сформований документ.

#### Примітка:

Ì

Для зручності по пункту меню **Вид** або комбінації клавіш **Alt + 2** вибрати вид документу

#### Комбінований.

Налаштування даних для розрахунку виконати по пункту меню **Реєстр / Налаштування / Значення** за замовчуванням.

| 🖾 IS-pro 7.11.04 | 9.999    | - [Універсальні документи]          |            |        |                                        |        |    |        | _ 0             | ×  |
|------------------|----------|-------------------------------------|------------|--------|----------------------------------------|--------|----|--------|-----------------|----|
| Реєстр Правк     | a B      | ид Звіт Сервіс ?                    |            |        |                                        |        |    |        |                 |    |
| to to to C1      | ስ        | 🖴 🏷 📖 🗙 🔎 🏷 🗛 🔻                     | FM         | ค      |                                        |        |    |        | _               |    |
| Depion: Cen      | <b>1</b> | Іокумент: 2 Державні обов'язки      | Серпень'23 | 3 (пот | точний)                                |        | _  |        |                 | -  |
| період. Сер      | Pee      | стр Правка Вид Сервіс ?             |            |        |                                        |        |    |        | Y               | -  |
| Ном *            | *b       | Створити                            | Ins        | 2      | 0                                      |        |    |        |                 | ^  |
|                  | 6        | Змінити                             | F4         |        | inum                                   |        |    |        | Стандартний     | -  |
| L 2              | Ð        | Копіювати                           | F5         | 5      | ивник                                  |        |    |        |                 | -  |
|                  | ×        | Видалити                            | F8         | 0. 1   |                                        |        |    |        | -               | -  |
|                  |          | Вибір працівників за списком        | Ctrl+S     | 1p-)   |                                        |        |    |        | -               | -  |
|                  |          | energi i paqieninkie sa crinekonini | carro      |        |                                        |        |    |        | -               | -  |
|                  |          | Оновити код підрозділу              |            | Ē      | цир (с                                 |        |    |        | Відкритий       | -  |
|                  |          | Налаштування                        | Ctrl+N     |        | Параметри документа                    | Ctrl+A |    |        | Немає           | -  |
|                  |          | Операції…                           | Ctrl+O     |        | Значення за замовчуванням              | Ctrl+U |    |        | Документи без ж | -  |
|                  |          |                                     | 414 52     |        | Нарахування премії по <u>К</u> РІ      | Ctrl+K |    |        |                 | 4  |
|                  |          | Попередня помилка                   | Alt+F2     |        | Шаблони параметрів                     | Alt+N  |    |        | 13/09/2023      | -  |
|                  |          | Наступна помилка                    | Shift+F2   |        | Створити шаблон з параметрів дорумента |        |    |        | 11:20           | -  |
|                  |          | Розрахунковий лист                  | Alt+F3     | -      | створити шаолон з параметрів документа |        |    |        | adm             | -  |
|                  |          | Особовий рахунок                    | Alt+F5     |        |                                        |        |    |        | дифікація       | 4  |
|                  |          | Лрук                                | FQ         |        |                                        |        |    |        | 13/09/2023      | -  |
| L                | 1        | Зберігати позначені звіти           | 15         |        |                                        |        |    |        | 11:20           | -  |
|                  |          | Лачи боз рибори                     |            |        |                                        |        |    | П.І.Б. | adm             | -  |
|                  |          | друк без вибору                     |            |        |                                        |        |    | Закри  | ТТЯ             | 4  |
|                  | X        | Вихід                               | Esc        |        |                                        |        | _  | Дата   |                 | -  |
| Burg: Vuisence   |          | й покумент                          | 2          | 580.5  | 52                                     |        |    | Час    |                 | -  |
| онд. Універса    | льни     | пдокумент Рядків: 2                 |            |        |                                        |        | *  | П.І.Б. |                 | ~  |
| 📶 (3) ТОВ "ДЕ    | 10"      |                                     |            |        |                                        | 🚨 a    | dm |        |                 | UK |

- У вікні Значення за замовчуванням заповнити необхідні поля для розрахунку.
- По трикутнику або по клавіші **F3** відкрити вікно з переліком видів виплат.
- Вибрати вид виплати Державні обов'язки.
- Задати необхідний Розрахунковий період.

| 🔄 Значення за замовчуван | ням  |                        |                                      |             |      | _ 🗆 📕     | ×  |
|--------------------------|------|------------------------|--------------------------------------|-------------|------|-----------|----|
| Загальні                 |      |                        |                                      |             | <br> |           | ^  |
| Вид оплати               |      | 528                    | Держ.обов'я                          | ізки (UA)   |      | <b>A</b>  |    |
| Розрахунковий період     |      | Серпень '23            | в (поточний)                         |             |      |           |    |
| Фактичні дні             | na - |                        |                                      |             |      |           |    |
| Наказ                    | ы    | оиор виду оп           | ати                                  |             |      |           | 41 |
| Рахунок                  | 528  | 8 Держ.об              | ов'язки (UA)                         |             |      |           |    |
| Замовлення               |      | Система оп             | лати                                 |             |      | ^         |    |
| Підрозділ (фінансування  | b    | Надбавки і             | доплати                              |             |      |           |    |
| Місце виникнення витра   | ⊳    | Премії                 |                                      |             |      |           |    |
| Джерело фінансування     | ₽    | Відпустки              |                                      |             |      |           |    |
| Для премій і оплати г    | ⊳    | Лікарняні              |                                      |             |      |           |    |
| Початок періоду розрах   | P    | Матеріальн             | а допомога                           |             |      |           |    |
| Кінець періоду розрахун  | P    | Соплата за с           | ині нарахування<br>терельнім заробіт | KOM .       |      |           |    |
| Для оплати по серед      | 11   | 249 Війс               | ередній зароон<br>ькові збори (UA)   | KOM         |      |           |    |
| Середній заробіток       |      | 520 Kyp                | си підвищення к                      | валіфікації |      |           |    |
| Розширення               |      | 521 Вихі               | дна допомога                         |             |      |           |    |
| Дата 1                   |      | 522 Mo6                | ілізація                             |             |      |           |    |
| Дата 2                   |      | 524 Відр               | ядження                              |             |      |           |    |
| Дата 3                   |      | 525 Дон                | орські дні                           | ۱<br>۱      |      |           |    |
| Дата 4                   |      | 526 Дер<br>Інші нараху | ж.0008 язки (UA<br>вання             | 9           |      |           |    |
| Дата 5                   | Þ    | Податки                |                                      |             |      | ~         |    |
| Дата 6                   |      |                        |                                      |             |      |           |    |
| Виводити це вікно для    |      |                        |                                      |             | OK   | Скасувати |    |
|                          |      |                        |                                      |             | ОК   | Скасувати | и  |

Далі необхідно вибрати працівників, які виконували державні обов'язки.

• По меню Ресстр / Вибір працівників за списком або комбінації клавіш Ctrl+S викликати довідник Вибір працівників.

| ٦   | окумент: 2 Державні обов'язки | Серпень'23 | (поточний)         |              | _ 🛛 🔀 |
|-----|-------------------------------|------------|--------------------|--------------|-------|
| Pee | стр Правка Вид Сервіс ?       |            | <b>-</b>           |              |       |
| *b  | Створити                      | Ins        | 20                 |              |       |
| 2   | Змінити                       | F4         |                    |              |       |
| D   | Копіювати                     | F5         | бионор             |              |       |
| *   | Видалити                      | F8         |                    |              |       |
|     | Вибір працівників за списком  | Ctrl+S     | д оплати           |              |       |
|     | Оновити код підрозділу        |            | ані для розрахунку | 1            |       |
|     | Unananana                     | Chill MR   |                    | ШBB (CTRL-S) |       |
|     | налаштування                  | Ctri+IN    |                    |              |       |
|     | Операції                      | Ctrl+O►    |                    |              |       |
|     | Попередня помилка             | Alt+F2     |                    |              |       |
|     | Наступна помилка              | Shift+F2   |                    |              |       |
|     | Розрахунковий лист            | Alt+F3     |                    |              |       |
|     | Особовий рахунок              | Alt+F5     |                    |              |       |
| -   | Друк                          | F9         |                    |              |       |
|     | Зберігати позначені звіти     |            |                    |              |       |
|     | Друк без вибору               |            |                    |              |       |
| ×   | Вихід                         | Esc        |                    |              |       |
| Ря  | дків: 0                       | ~          |                    |              |       |
| <   |                               | >          |                    |              |       |

#### Примітка:

У вікні **Вибір працівників** по пункту меню **Вид / Навігатор підрозділів** налаштовуються відображення працівників по підрозділах або в цілому по підприємству.

- Проставивши відмітки вибрати працівників які виконували державні обов'язки.
- Для збереження натиснути кнопку ОК.
- На підтвердження натиснути кнопку ТАК.

#### Примітка:

Якщо розрахунок виконується для одного працівника, то є можливість безпосередньо виконати вибір працівника у полі **Табельний номер** правої частини вікна викликавши довідник **Вибір працівників** по трикутнику або по клавіші.

| 🖪 Документ: 2 Держ | кавні обов'язки Серпень'23 (п                         | поточний)            |                         | -                                             | . 🗆 🗙 |
|--------------------|-------------------------------------------------------|----------------------|-------------------------|-----------------------------------------------|-------|
| Реєстр Правка      | Вид Сервіс ?<br>★ P ⊞ ि ▼ ⊡ ⊠<br>15 Вибір працівників | 2 0                  |                         | _ 0                                           | × –   |
| 1a0. Nº            | Реєстр Правка Вид Сер<br>5 Р 📰 т 🛐 🗆 🖂                | рвіс ?<br>1 <b>С</b> |                         |                                               |       |
|                    | Підрозділи                                            | 🔺 Табе 🔻             | № картки                | <ul> <li>Прізвище Ім'я По-батькові</li> </ul> | •     |
|                    | ⊿ 01 Відділ бухгалтерс                                |                      | 0001                    | Ректоров Василь Васильович                    |       |
|                    | 0101 Виробничий                                       | 2                    | 0002                    | Перший Олег Романович                         |       |
|                    | 02 Військові                                          | 4                    | 0004                    | Проректорний Іван Іванович                    |       |
|                    |                                                       | ✓ 5                  | 0005                    | Помічний Григорій Іванович                    | _     |
|                    |                                                       | 235                  | 235                     | Архівна Людмила Іванівна                      |       |
|                    |                                                       | Вибір працівників    | ) 2 працівника(і<br>Так | в). Помістити в документ?<br>Ні Продовжити    |       |
| Рядків: 0<br><     | L                                                     |                      |                         | ОК Скасува                                    | ати   |

У правій табличній частині вікна вноситься інформація для оплати виконання державних і громадських обов'язків у робочий час відповідним працівником.

Дані для розрахунку:

- Дата початку.
- Дата закінчення.

Параметр Заробіток визначається вибором варіанту залежно від виплати заробітної плати:

- Середньоденний.
- Середньогодинний.

По кнопці **Заробіток** є можливість ввести дані для розрахунку середньоденної заробітної плати, якщо в системі відсутня історія даних для розрахунку державних обов'язків.

| Документ: 2 Державні обов'язки Серпеі               | нь'23 (поточний) |                                                      |        |   |                        |                | _ 0                         | X   |
|-----------------------------------------------------|------------------|------------------------------------------------------|--------|---|------------------------|----------------|-----------------------------|-----|
| Реєстр Правка Вид Сервіс ?                          |                  |                                                      |        |   |                        |                |                             |     |
| 1) ] ] ] <del>]</del> ] ] ] ] ] ] ] ] ] ] ] ] ] ] ] | •                |                                                      |        |   |                        |                |                             |     |
|                                                     |                  |                                                      | -      |   | Tuo. Honep             | 5              |                             | _   |
| Таб. № У Прізвище І.Б.                              | ▼ К ▼ Фактич     | <ul> <li>Розрахунковий п</li> <li>оо (22)</li> </ul> | ▼ Сума | ^ | Підр-л приписки        | 01             | Відділ бухгалтерськ         | - ^ |
| 235 Дохівна Людмида Іванівна                        | 528              | 2 08/23                                              |        |   | Вид оплати             | 528            | Держ.обов'язки (UA)         | _   |
|                                                     | 525              | 2 00/25                                              |        |   | Дані для розрахунку    |                |                             |     |
|                                                     |                  |                                                      |        |   | Дата початку           | 30/08/2023     |                             |     |
|                                                     |                  |                                                      |        |   | Дата закінчення        | 31/08/2023     |                             |     |
|                                                     |                  |                                                      |        |   | Дні                    |                |                             |     |
|                                                     |                  |                                                      |        |   | • Оплачувані           | 2              |                             |     |
|                                                     |                  |                                                      |        |   | • Календарні           | 2              |                             |     |
|                                                     |                  |                                                      |        |   | • Оплата вихідних      | Не оплачувати  |                             |     |
|                                                     |                  |                                                      |        |   | • Табель               | Змінити        |                             |     |
|                                                     |                  |                                                      |        |   | Підстава               |                |                             |     |
|                                                     |                  |                                                      |        |   | • Дата                 |                |                             |     |
|                                                     |                  |                                                      |        |   | • Номер                |                |                             |     |
|                                                     |                  |                                                      |        |   | Продовження            | Hi             |                             |     |
|                                                     |                  |                                                      |        |   | Заробіток              | Середньоденни  | й                           |     |
|                                                     |                  |                                                      |        |   | Розрахунок відрядження | Від середнього | заробітку                   |     |
|                                                     |                  |                                                      |        |   | Період збору заробітк  | y              |                             |     |
|                                                     |                  |                                                      |        |   | • Дата початку         | 06/23          |                             |     |
|                                                     |                  |                                                      |        |   | • Дата закінчення      | 07/23          |                             |     |
|                                                     |                  |                                                      |        |   | Середньоденна          | 254.000000     |                             |     |
|                                                     |                  |                                                      |        |   | Сплачено               |                |                             |     |
|                                                     |                  |                                                      |        |   | • Дні                  | 2              |                             |     |
|                                                     |                  |                                                      |        |   | • Години               | 10.00          |                             |     |
|                                                     |                  |                                                      |        |   | • Сума                 | 508.00         |                             |     |
|                                                     |                  |                                                      |        |   | Джерело фінансув-я     | 000001 Загалы  | ний фонд державного бюджету | •   |
| 2                                                   |                  | 4                                                    |        |   | Підрозділ              | 01 Bi,         | дділ бухгалтерського обліку |     |
| Рядків: 2                                           |                  |                                                      |        | ~ |                        |                | ДФ/EKB (Ctrl-S)             |     |
| <                                                   |                  |                                                      |        | > |                        |                | Заробіток (Ctrl-R)          | ~   |

Після внесення всіх записів потрібно вийти з документу.

У реєстрі з'явився документ зі статусом Відкритий.

Щоб дані потрапили в розрахунковий листок працівника і табель робочого часу необхідно закрити документ по комбінації клавіш **Alt + F5** або по меню **Реєстр / Закрити документ**.

| Pee    | тр Правка Вид Звіт Сервіс ?                 |          |                  |            |                |               |                   |
|--------|---------------------------------------------|----------|------------------|------------|----------------|---------------|-------------------|
|        | Вибрати                                     | Enter    |                  |            |                |               |                   |
| د*     | Створити                                    | Ins      |                  | Журнал:    | Докумен        | ти без журнал | iy 🔹              |
| `2     | Змінити                                     | F4       | ▼ Статус         | т Тип      | ^              | Документ      |                   |
| 10<br> | Видалити                                    | F8       | 880.52 Закритий  | Стандартни | ă              | Тип           | Стандартний       |
| 1      | Копіювати                                   | FD       | 016.00 Відкритий | Стандартни | ă              | Нараховано    | 1'016.00          |
|        | Сформувати документи з наказів              | Ctrl+D   |                  |            |                | Утримано      |                   |
|        | Сформувати документи з реєстру е-лікарняних | Ctrl+L   |                  |            |                | Сума          | 1'016.00          |
|        | Перегляд документа                          | Alt+F3   |                  |            |                | Рядків        | 2                 |
| 5      | Оновити                                     | Ctrl+F2  |                  |            |                | Статус        | Відкритий         |
|        | Налаштування                                | Ctrl+N   |                  |            |                | Помилок       | Немає             |
|        | Операції                                    | Ctrl+O►  |                  |            |                | Журнал        | Документи без жур |
|        | Закрити документ                            | Alt+F5   |                  |            |                | Створення     | -                 |
| _      | Відкрити документ                           | Ctrl+E5  |                  |            |                | Дата          | 13/09/2023        |
|        |                                             | currs    |                  |            |                | Час           | 11:20             |
|        | Накази                                      | Ctrl+G►  |                  |            |                | п.і.б.        | adm               |
|        | Сповіщення                                  | Alt+0    |                  |            |                | Остання мо    | одифікація        |
| -      | Друк                                        | F9       |                  |            |                | Дата          | 06/10/2023        |
|        | Зберігати позначені звіти                   |          |                  |            |                | Час           | 15:42             |
|        | Друк без вибору                             |          |                  |            |                | п.і.ь.        | adm               |
|        | Експорт документа                           | Alt+E    |                  |            |                | Закриття      |                   |
|        | Імпорт                                      | •        |                  |            |                | Дата          |                   |
| 3      | Зведена таблиця Shift                       | t+Ctrl+C |                  |            |                |               |                   |
| 1      | Експорт поточного представлення Shif        | t+Ctrl+E | 896.52           |            |                |               |                   |
|        | D :                                         |          |                  |            | > <sup>×</sup> |               |                   |

У реєстрі документ змінив статус на Закритий.

| стр Правка вид звіт Се      | рвіс ?     |                            |   |          |          |   |             |         |                |                      |
|-----------------------------|------------|----------------------------|---|----------|----------|---|-------------|---------|----------------|----------------------|
| ` 🐃 🗗 🍮 🖶 💱 🖷 🕽             | < P 🎾      | <b>₽</b>                   | 0 |          |          |   |             |         |                |                      |
| ріод: Серпень'23 (поточний) | <br>       |                            |   |          |          |   | Журнал:     | Докумен | нти без журнал | у                    |
| Ном 🔻 Найменування          | ,          | <ul> <li>Рядків</li> </ul> | - | Сума 🔻   | Статус   | Ŧ | Тип         | ^       | Документ       |                      |
| 1 Відрядження               |            |                            | 2 | 2'880.52 | Закритий |   | Стандартний |         | Тип            | Стандартний          |
| 2 Державні обов'язки        |            |                            | 2 | 1'016.00 | Закритий |   | Стандартний |         | Нараховано     | 1'016.00             |
|                             |            |                            |   |          |          |   |             |         | Утримано       |                      |
|                             |            |                            |   |          |          |   |             |         | Сума           | 1'016.00             |
|                             |            |                            |   |          |          |   |             |         | Рялків         | 2                    |
|                             |            |                            |   |          |          |   |             |         | Статус         | - Закритий           |
|                             |            |                            |   |          |          |   |             |         | Помилок        | Немає                |
|                             |            |                            |   |          |          |   |             |         | Журнал         | Локументи без жу     |
|                             |            |                            |   |          |          |   |             |         | Створення      | Hord Herrin CC2 with |
|                             |            |                            |   |          |          |   |             |         | Дата           | 13/09/2023           |
|                             |            |                            |   |          |          |   |             |         | Час            | 11:20                |
|                             |            |                            |   |          |          |   |             |         | П.І.Б.         | adm                  |
|                             |            |                            |   |          |          |   |             |         | Остання мо     | дифікація            |
|                             |            |                            |   |          |          |   |             |         | Дата           | 06/10/2023           |
|                             |            |                            |   |          |          |   |             |         | Час            | 15:42                |
|                             |            |                            |   |          |          |   |             |         | П.І.Б.         | adm                  |
|                             |            |                            |   |          |          |   |             |         | Закриття       |                      |
|                             |            |                            |   |          |          |   |             |         | Дата           | 17/10/2023           |
|                             |            |                            |   |          |          |   |             |         | Час            | 15:24                |
|                             |            |                            |   |          |          |   |             |         | П.І.Б.         | adm                  |
|                             | De ovier 3 |                            |   | 3'896.52 |          |   |             |         |                |                      |
|                             | ГИДКІВ: 2  |                            |   |          |          |   |             | ~       |                |                      |

Після закриття сформованого документу результат проведеної операції відобразиться в **Розрахунковому листку** працівника на закладці **Стандартний** у розділі **Нарахування.** 

У відкритому універсальному документі і в розрахунковому листку працівника можна подивитися роз'яснення розрахунку даної позиції державних обов'язків по пункту контекстного меню **Роз'яснення розрахунку** або комбінації клавіш **Ctrl+F1**.

| 🖪 Розр                                                | ахунковий лист. Вид: | : Стандар | отний   |                                    |           |                          |                                      |                          |         |           |        |           |         |         |       | _ 0       | ×                           |
|-------------------------------------------------------|----------------------|-----------|---------|------------------------------------|-----------|--------------------------|--------------------------------------|--------------------------|---------|-----------|--------|-----------|---------|---------|-------|-----------|-----------------------------|
| Реєстр                                                | Правка Вид С         | ервіс     | ?       |                                    |           |                          |                                      |                          |         |           |        |           |         |         |       |           |                             |
| <b>1</b>                                              | 12 m 🖶 P 7           |           | ⊴ 0     |                                    |           |                          |                                      |                          |         |           |        |           |         |         |       |           |                             |
| 5                                                     | Помічний Гр          | оигорій I | ванович |                                    | A 4       | ►                        | Серпо                                | ень"                     | 23 (п   | оточни    | й)     |           |         |         |       | *         | ${}^{\bullet} {}^{\bullet}$ |
| Підрозді<br>Посада:<br>Оплата:<br>Пільги:<br>К-ть ста | 5'863.00             |           |         | Катего<br>Графік<br>План:<br>Факт: | рія:<br>: | 1 Ko<br>7 29<br>22<br>20 | ерівники<br>5-годинн<br>110.<br>100. | і<br>ний роб<br>00<br>00 | очий ти | ождень    |        |           |         |         |       |           |                             |
| ДΦ:                                                   | Bci                  |           |         |                                    |           |                          |                                      |                          |         |           |        | $\square$ | *       | =       | 0     |           |                             |
| Ста                                                   | ндартний Табл        | ичний     | Фонли   | Проволки                           |           |                          |                                      |                          | ж       | Виріза    | ти     |           |         |         |       | Ctrl+     | X                           |
|                                                       |                      |           |         | pobodiai                           |           |                          |                                      |                          | Ē       | Копію     | вати   |           |         |         |       | Ctrl+     | c –                         |
| Kan                                                   | Hanayaraa            | (Lui      | Former  | Comp                               |           |                          | Kon                                  |                          | ி       | Встави    | ти     |           |         |         |       | Ctrl+     | v                           |
| КОД                                                   | Серпень'23           | дні       | години  | Сума                               |           | ^                        | Код                                  | Ce                       | 9       | Відкри    | ти/ви  | брати     |         |         |       | Ctrl+Ent  | er                          |
| 10                                                    | Оклад                | 20        | 100.00  |                                    | 5'330.00  |                          | 715                                  | По                       | *5      | Створ     | ити    |           |         |         |       | Ir        | ns                          |
| 119                                                   | Індексація зарпл     |           |         |                                    | 741.44    |                          | 744                                  | Вій                      | 1       | Зміни     | ти     |           |         |         |       | F         | F4                          |
| 524                                                   | Відрядження          | 2         | 10.00   |                                    | 842.86    |                          | 840                                  | Ав                       |         | Сторн     | vвати  |           |         |         |       | Alt+      | s                           |
| 528                                                   | Держ.обов'язки (     | 2         | 10.00   |                                    | 508.00    |                          | 850                                  | Ви                       | ×       | Видадити  |        |           |         |         |       | 68        |                             |
| 524                                                   | ыдрядження           | -2        | -10.00  |                                    | -042.00   |                          |                                      |                          |         |           |        |           |         |         |       | ΔI++ I    | 63                          |
|                                                       |                      |           |         |                                    |           |                          |                                      |                          |         | riepen    | - A    |           |         |         |       | AILTI     | <u> </u>                    |
|                                                       |                      |           |         |                                    |           |                          |                                      |                          |         | Експо     | рт пот | очного    | предста | авлення | Sh    | ift+Ctrl+ | -E                          |
|                                                       |                      |           |         |                                    |           |                          |                                      |                          | -       | Друк      |        |           |         |         |       | F         | -9                          |
|                                                       |                      |           |         |                                    |           | 2                        |                                      |                          | P       | Знайт     | и запи | c         |         |         |       | F         | F7                          |
|                                                       |                      |           |         |                                    |           |                          |                                      |                          | 70      | Знайті    | и далі |           |         |         |       | Alt+F     | 7                           |
| Dagwi                                                 | Разом нараховано:    |           |         |                                    | 6'579.44  |                          | Dogw                                 |                          |         | SOL ne    | акто   | D         |         |         | Shift | +Ctrl+F   | 12                          |
| гядкі                                                 | b. U                 |           |         |                                    |           | v                        | гядк                                 | 0.0                      |         | Нотат     | ки     |           |         |         |       | Alt+      | F1                          |
|                                                       |                      |           |         |                                    |           |                          |                                      |                          | M       | Повідо    | омлен  | ня        |         |         |       |           |                             |
|                                                       |                      |           |         | Мульт                              | икише     | еня                      |                                      |                          | Sh      | ift+Ctrl+ | .9     |           |         |         |       |           |                             |
|                                                       |                      |           |         |                                    |           |                          |                                      |                          |         | Роз'яс    | нення  | розрах    | унку    |         |       | Ctrl+F    | F1                          |

У вікні Роз'яснення розрахунку надається вся інформація по нарахуванню Державні обов'язки.

Облік та менеджмент персоналу | 2 - Робота в системі | 2.3 - Облік заробітної плати | 712

| 🖆 Розр                                 | ахунковий лист. Вид: Стандартний                                                                                                    |                         |                         |                                     |           |                |                                                   |                  |                   | _ 🛛 🗙    |
|----------------------------------------|----------------------------------------------------------------------------------------------------|-------------------------|-------------------------|-------------------------------------|-----------|----------------|---------------------------------------------------|------------------|-------------------|----------|
| Реєстр                                 | Правка Вид Сервіс ?                                                                                                    |                         |                         |                                     |           |                |                                                   |                  |                   |          |
| 💼 🐿                                    | ` 🐂 🖶 🔎 🕽 🗖 🖸 🚱                                                                                                    |                         |                         |                                     |           |                |                                                   |                  |                   |          |
| 5                                      | Помічний Григорій Іванович                                                                                                    |                         |                         | A 4                                 | ÷         | Серпе          | нь'23 (поточний)                                  |                  |                   |          |
| Підрозд                                | іл: 01 Ректорат                                                                                                    |                         |                         |                                     |           | Катего         | рія: 1 Керівники                                  |                  |                   |          |
| Посада                                 | 123 Помічник ректора                                                                                                    |                         |                         |                                     |           | Графік         | <ul> <li>7 25-годинний робочий тиждень</li> </ul> |                  |                   |          |
| Оплата<br>Пільги:                      | : 10 Оклад<br>Відсутні                                                                                                    | 5863.00                 |                         |                                     |           | План:<br>Факт: | 20 100.00                                         |                  |                   |          |
| К-ть ста                               | авок: 1.000                                                                                                    |                         |                         |                                     |           |                |                                                   |                  |                   |          |
| ДΦ:                                    | Bci                                                                                                    |                         |                         |                                     |           |                |                                                   |                  |                   | <b>^</b> |
| Cra                                    | Табличний Фонли Поог                                                                                                    | BORKIA                  |                         |                                     |           |                |                                                   |                  |                   |          |
|                                        |                                                                                                    | Бодікі                  |                         |                                     |           |                |                                                   | -                |                   |          |
|                                        |                                                                                                    |                         | 1-                      | -                                   |           |                | 1                                                 | ь                | орг підприємства: | 0.00     |
| Код                                    | Нарахування                                                                                                    | Дні                     | Години                  | Сума                                | ^         | Код            | Утримання                                         |                  | Сума              | ^        |
| 10                                     | Серпень 23                                                                                                    | 2                       | 0 100.00                | 5'330.00                            |           | 715            | Серпень 23                                        |                  |                   | 1'092.86 |
| 119                                    | Тноексація заоплати                                                                                                    |                         | 0 100.00                | 741.44                              |           | 744            | Податок з доходів<br>Військовий збір              |                  |                   | 91.07    |
| 524                                    | Відрядження                                                                                                    |                         | 2 10.00                 | 842.86                              |           | 840            | Аванс                                             |                  |                   | 2'360.00 |
| 528                                    | Держ.обов'язки (UA)                                                                                                    |                         | 2 10.00                 | 508.00                              |           | 850            | Виплата зарплати                                  |                  |                   | 3'035.51 |
| - N<br>- J<br>- S<br>- J<br>- J<br>- J | негод розражунку: Держ.обов'язки<br>жерело фінансування: 0000001 S<br>апис створений в документі типу<br>(окумент закрив користувач:<br>dm.<br>ата: 19/10/23.<br>(СТАВА | 1<br>Загальн<br>7 "Унів | ий фонд де<br>ерсальний | ржавного бюджету<br>документ", №2 " | ,<br>'Деј | ржавн          | і обов'язки".                                     | ^                |                   |          |
| - н<br>- з<br>- з<br>ВИХ<br>- Д        | ідсутня.<br>laпис протабельований по днях<br>апис займає дні: 30,31<br>llдHI дАНI<br>laта початку події : 30/08/23                                                      |                         |                         |                                     |           |                |                                                   |                  | /тримано:         | 6'579.44 |
| 1 - 1<br>- 1                           | ата кінця події : 31/08/23<br>ривалість події                                                                                                    |                         |                         |                                     |           |                | Попередній Наступний Закрити                      | <b>У</b><br>Друк | хог підприемства: | 0.00     |

У документі відмітити необхідні записи і по пункту меню Реєстр / Друк або по клавіші F9

### викликати вікно Вибір вихідної форми.

| ا ک    | окумент: 2 Державні обов'язки            | Серпень'23 | (поточний) |           |           |               |           |             | _ 0                        | ×    |
|--------|------------------------------------------|------------|------------|-----------|-----------|---------------|-----------|-------------|----------------------------|------|
| Реє    | стр Правка Вид Сервіс ?                  |            |            |           |           |               |           |             |                            |      |
| *1     | Створити                                 | Ins        | ⊴ 0        |           |           |               |           |             |                            |      |
| 2      | Змінити                                  | F4         | K          |           | T Dozni A | <b>D</b> i    |           |             |                            |      |
| D      | Копіювати                                | F5         | 528        | - Ψακτινη | 2 08/23   | Трацівник     |           | r           | Review & Grandi Versione   |      |
| *      | Видалити                                 | F8         | 528        |           | 2 08/23   | Тао. номер    |           | 01          | Помічний Григорій Іванович | -111 |
|        | Вибір працівників за списком             | Ctrl+S     |            |           |           | підр-л припис | ки        | 500         | Віддії бухі алтерськ       | -    |
|        | виор прациники за списком                | Cuito      | 1          |           |           | Вид оплати    |           | 528         | Держ.обов'язки (UA)        | _    |
|        | Оновити код підрозділу                   |            | 1          |           |           | Дані для ро   | зрахунку  |             |                            | _    |
|        |                                          | Ctrl+NP    | 1          |           |           | Дата початку  |           | 30/08/2023  |                            |      |
|        |                                          | Culture    | 1          |           |           | Дата закінчен | ня        | 31/08/2023  |                            |      |
|        | Операції                                 | Ctrl+O►    |            |           |           | Дні           |           |             |                            |      |
|        | Попередня помилка                        | Alt+F2     |            |           |           | • Оплачувані  |           | 2           |                            |      |
|        | Наступна помилка                         | Shift+F2   |            |           |           | • Календарні  |           | 2           |                            |      |
|        | D                                        | Alb. 52    |            |           |           | • Оплата вих  | адних     | Не оплачув  | ати                        |      |
|        | Розрахунковии лист                       | Alt+F3     |            |           |           | • Табель      |           | Змінити     |                            |      |
|        | Особовий рахунок                         | Alt+F5     |            |           |           | Підстава      |           |             |                            |      |
| -      | Друк                                     | F9         |            |           |           | • Дата        |           |             |                            |      |
|        | Зберігати позначені звіти                |            |            |           |           | • Номер       |           |             |                            |      |
|        | Друк без вибору                          |            |            |           | 4         | Продовження   |           | Hi          |                            |      |
| x      | Вихіл                                    | Esc        |            |           | ~         | Заробіток     |           | Середньод   | енний                      |      |
| $\sim$ | C. C. C. C. C. C. C. C. C. C. C. C. C. C | - CSC      | 1          |           | >         | Розрахунок ві | дрядження | Від середнь | ого заробітку              | ~    |

У вікні **Вибір вихідної форми** вибрати відповідну форму звіту **R144\_003RPF Розрахунок оплати по** середньому.

По кнопці ОК відправити звіт на формування.

| 🖪 Документ:  | 2 Державні обов'язки Серпень'23 (поточний)                                                                                     |             |                    | _ 0                    | X    |
|--------------|----------------------------------------------------------------------------------------------------|-------------|--------------------|------------------------|------|
| Реєстр Пр    | авка Вид Сервіс ?                                                                                                    |             |                    |                        |      |
| <b>h h #</b> | "m 🖶 X P 🎟 Ġ ▼ 🗉 🗠 🛛                                                                                                    |             |                    |                        |      |
| Та           |                                                                                                    |             |                    |                        | •    |
|              | 5 Помічний Григорій Іванович 528 2 08/23                                                                                       | r           | Dening             | ă Ferreziă Terrezia    |      |
|              | 235 Архівна Людмила Іванівна 528 2 08/23                                                                                       | 01          | Piesie             | биугаатаас каза обліку | -    |
|              |                                                                                                    |             | Бідділ             |                        | -    |
|              | Биор вихидної форми                                                                                                    |             | держ.              | 000B 93KU (UA)         | - 11 |
|              | Реєстр Вид Сервіс ?                                                                                                    |             | /2022              |                        | -    |
|              |                                                                                                    |             | /2023              |                        | -    |
|              | Кол таблиці Найменування Файл                                                                                                  |             | 2023               |                        | _    |
|              | ▲ Меню звітів                                                                                                    |             |                    |                        | -    |
|              | Розрахунок відрядження                                                                                                    |             | <u> </u>           |                        | -    |
|              | ⊿ □ … Друк розрахунку середнього                                                                                               |             |                    |                        | - 11 |
|              | FR Розрахунок вихідної допомоги R144_00                                                                                        | 2.RPF       | пачувати           |                        |      |
|              | FR Розрахунок оплати по середньому (донорські дні і держобов'язки)     R144_00     FR Розражиних виліаної арадиати     P144_00 | 3.RPF       | и                  |                        | - 1  |
|              |                                                                                                    | 1.UPF       |                    |                        | - 1  |
|              |                                                                                                    |             |                    |                        | - 1  |
|              | <                                                                                                    | >           |                    |                        | - 1  |
|              | ОК С                                                                                                    | Скасувати   |                    |                        | - 1  |
| Рядків: 2    |                                                                                                    |             | ньоденний          |                        | - 1  |
| <            | > Розрахунок відряд                                                                                                    | ження Від с | ереднього заробітк | ζγ.                    |      |

Звіт сформований.

#### РОЗРАХУНОК ОПЛАТИ ДЕРЖ.ОБОВ'ЯЗКИ (UA)

|                                     | Помічний Григ       | орій Іванович             |              |        |
|-------------------------------------|---------------------|---------------------------|--------------|--------|
| Підрозділ                           | Категорія персонала | Професія, посада          | Оклад, тариф | Таб. № |
| 01 Відділ бухгалтерського обліку    | Керівники           | Помічник ректора          | 5'863.00     | 5      |
| Розраховуеться: Держ.обов'язки (UA) |                     |                           |              |        |
| 528 Держ.обов'язки (UA)             |                     |                           |              |        |
| Дата:                               | Початок: 3          | 0.08.2023                 |              |        |
| Номер:                              | Кінець: 3           | 1.08.2023                 |              |        |
|                                     | Середній            | заробіток:                |              | NAN    |
|                                     | Сплачуєт            | ся днів:                  |              | 2.00   |
|                                     | Сплата по           | місяцях:                  |              |        |
|                                     | Пері                | од Дні                    | Години       | Сума   |
|                                     | серпен              | 2023 2.00                 | 10.00        | 508.00 |
|                                     | Разом:              | 2.00                      | 10.00        | 508.00 |
| П'ятсот вісім грн. 00 коп.          |                     |                           |              |        |
| Головний бухгалтер                  |                     | Розумна Вероніка Вікторія | зна          |        |

## 2.3.15. Нарахування премії з використанням наказів

Нарахування премії проводиться в системі **Облік персоналу / Облік праці й заробітної плати** у групі модулів **Документи** у модулі **Універсальний документ.** 

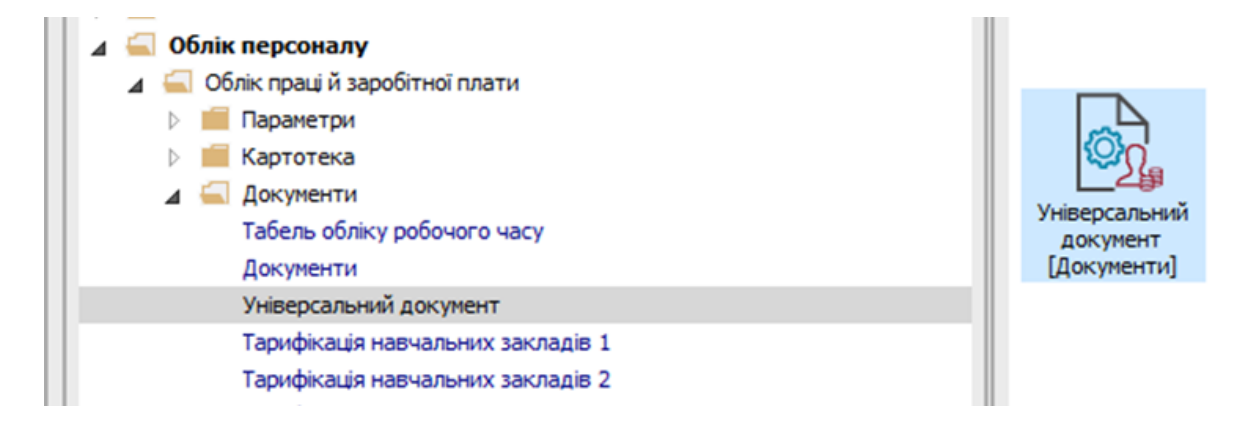

Для створення документу нарахування премії необхідно натиснути на пункту меню **Реєстр** / **Сформувати документи з наказів** або по комбінації клавіш **Ctrl+D**.

| IS-pro 7.11.048.999 - [Універсальні докуме | енти]             |
|--------------------------------------------|-------------------|
| єстр Правка Вид Звіт Сервіс ?              | ?                 |
| Вибрати                                    | Enter             |
| Створити                                   | Ins               |
| Змінити                                    | F4                |
| Видалити                                   | F8                |
| Копіювати                                  | F5                |
| Сформувати документи з наказів             | Ctrl+D            |
| Сформувати документи з реєстру е-          | лікарняних Ctrl+L |
| Перегляд документа                         | Alt+F3            |
| Оновити                                    | Ctrl+F2           |
| Налаштування                               | Ctrl+N►           |
| Операції                                   | Ctrl+O►           |
| Закрити документ                           | Alt+F5            |
| Відкрити документ                          | Ctrl+F5           |
| Накази                                     | Ctrl+G►           |
| Сповіщення                                 | Alt+O             |
| Друк                                       | F9                |
| Зберігати позначені звіти                  |                   |
| Друк без вибору                            |                   |
| Експорт документа                          | Alt+E             |
| Імпорт                                     | •                 |
| Зведена таблиця                            | Shift+Ctrl+C      |
| Експорт поточного представлення            | Shift+Ctrl+E      |
| Puttin                                     | Esc               |
| Бихід                                      |                   |

У вікні **Накази** вибрати один або декілька наказів на премію. Вибрати один з варіантів параметру для формування документу:

- Окремий документ для кожного наказу.
- Один документ для всіх наказів.

Натиснути кнопку ОК.

Облік та менеджмент персоналу | 2 - Робота в системі | 2.3 - Облік заробітної плати | 716

| JIVITICHD 23                                                   | ⊸ ↓ Ста                                     | тус: Всі                                | *               | Журнал:    | Документи | без журналу        |   |           |
|----------------------------------------------------------------|---------------------------------------------|-----------------------------------------|-----------------|------------|-----------|--------------------|---|-----------|
| Номер                                                          | ⊤ Дата т К                                  | од структурної о 🔻                      | Вид             |            | ⊤ Стат    | yc                 | - | Дата вве  |
| 00000133                                                       | 03/07/2023                                  |                                         | Про преміювання | я          | Пров      | едений             |   | 14/07/202 |
|                                                                |                                             |                                         |                 |            |           |                    |   |           |
| ид: Накази/розпорядж                                           | кення, за якими мо                          | жуть бути сформова                      | ні універсальн  | і документ | и Рядкіе  | : 1 Відмічено 1    |   |           |
|                                                                |                                             |                                         |                 |            |           |                    |   | >         |
| Операція                                                       | ⊤ Дата                                      | <ul> <li>Прізвище Ім'я По-ба</li> </ul> | тькові 🔻        | № ка т     | Ta6.№ ▼   | Структурна одиниця |   | *         |
| Преміювання                                                    | 14/07/2                                     | 023 Методичний Єфім Ів                  | анович          | 0007       | 7         |                    |   |           |
| Преміювання                                                    | 14/07/2                                     | 023 Метода Ольга Григ                   | орівна          | 8000       | 8         |                    |   |           |
| Преміювання                                                    | 14/07/2                                     | 023 Стоматолог Ірина С                  | ергіївна        | 0064       | 64        |                    |   |           |
|                                                                |                                             |                                         |                 |            |           |                    |   |           |
| ид: Список операцій на                                         | казу, по яких мож                           | уть бути сформовані                     | універсальні į  | документи  | Рядків:   | 3 Відмічено З      |   |           |
| ид: Список операцій на<br>риується:                            | іказу, по яких мож                          | уть бути сформовані                     | універсальні į  | документи  | Рядків:   | 3 Відмічено З      |   |           |
| ид: Список операцій на<br>уриується:<br>⊙ Окремий документ для | <b>іказу, по яких мож</b><br>кожного наказу | уть бути сформовані                     | універсальні į  | документи  | Рядків:   | 3 Відмічено З      |   |           |

При вході в сформований документ потрібно провести розрахунок. Це відбувається автоматично. В діалоговому вікні на підтвердження натиснути кнопку **ОК.** 

### Облік та менеджмент персоналу | 2 - Робота в системі | 2.3 - Облік заробітної плати | 717

| 🖸 IS-pro 7.11.048.999 - [Універсальні документи]                                                                                                    |                                                | _ 🛛 🔀  |
|----------------------------------------------------------------------------------------------------|------------------------------------------------|--------|
| Реєстр Правка Вид Звіт Сервіс ?                                                                                                    |                                                |        |
| 1 1 1 1 2 🖶 🏷 🖷 🗙 🕫 🔻 🗈 🗹 😰                                                                                                    |                                                |        |
| Період: Липень'23 (поточний) < 4 🕨                                                                                                    | Журнал: Документи без журналу                  | •      |
| Ном ▼         Найменування         ▼         Рядків         ▼         Сума         ▼         Статус           №         1         Наказ №00000133 від 03/07/2023         3         0.00         Не розрахо. | <ul> <li>Тип ▼</li> <li>Стандартний</li> </ul> | ^      |
|                                                                                                    |                                                |        |
|                                                                                                    |                                                |        |
| Універсальний документ                                                                                                    |                                                |        |
| Виконати розрахунок записів документів?                                                                                                    | з для відмічених                               |        |
| ОК                                                                                                    | Відміна                                        |        |
|                                                                                                    |                                                |        |
|                                                                                                    |                                                |        |
|                                                                                                    |                                                |        |
|                                                                                                    |                                                |        |
| 0.00<br>Вид: Універсальний документ Рядків: 1 Відмічено 1                                                                                                    |                                                | ~      |
| m (3) тов "демо"                                                                                                    | 🚨 adm                                          | 🖂 🛛 UK |

Перевірити документ.

| 🖪 Документ | т: 1 Наказ №00000133 від 03/07/2023 Про пре | міювання Ј | Іипен                  |                      |             | _ 0 💌                      |
|------------|---------------------------------------------|------------|------------------------|----------------------|-------------|----------------------------|
| Реєстр П   | равка Вид Сервіс ?                          |            |                        |                      |             |                            |
| ზ ზ ი      | ┺ ☴ Ҳ Ҏ ▦ ѽ ▾ ◻ थ 0                         |            |                        |                      |             |                            |
| Т          | аб. № 🔻 Прізвище І.Б.                       | т К т Фан  | ктич 🔻 Розрахунковий п | А Працівник          |             |                            |
|            | 7 Методичний Єфім Іванович                  | 304        | 07/23                  | Таб. номер           | 7           | Методичний Єфім Іванович   |
|            | 8 Метода Ольга Григорівна                   | 304        | 07/23                  | Підр-л приписки      | 0101        | Виробничий відділ          |
|            | 64 Стоматолог Ірина Сергіївна               | 304        | 07/23                  | Вид оплати           | 304         | Премія щомісячна           |
|            |                                             |            |                        | Дані для розрахун    | ку          |                            |
|            |                                             |            |                        | Розрахунковий період | 1 07/23     |                            |
|            |                                             |            |                        | План                 |             |                            |
|            |                                             |            |                        | • Дні                | 21          |                            |
|            |                                             |            |                        | • Години             | 168.00      |                            |
|            |                                             |            |                        | Вихідна сума         |             |                            |
|            |                                             |            |                        | Відсоток             | 75.0000     |                            |
|            |                                             |            |                        | Факт                 |             |                            |
|            |                                             |            |                        | • Дні                |             |                            |
|            |                                             |            |                        | • Години             |             |                            |
|            |                                             |            |                        | Сума                 |             |                            |
|            |                                             |            |                        | Джерело фінансув-я   | Не визначен | ний                        |
|            |                                             |            |                        | Рахунок              | 8011/01     | Витрати на оплату праці ЗФ |
|            | 3                                           |            |                        | Підрозділ            | 0101        | Виробничий відділ          |
| Рядків: 3  |                                             |            | ,                      | ·                    |             | LUBB (Ctrl-S)              |
|            |                                             |            |                        |                      |             |                            |

В реєстрі документів курсор встановити на документ зі статусом Відкритий.

Закриття документу відбувається в реєстрі по пункту меню Реєстр / Закрити документ.,

| 15-pro 7.11.0 | 48.999 - [Універ | осальні доку | ументи]      |           |                               | _ I |
|---------------|------------------|--------------|--------------|-----------|-------------------------------|-----|
| естр Прав     | са Вид Звіт      | г Сервіс     | ?            |           |                               |     |
| Вибрати       |                  |              |              | Enter     | 0                             |     |
| Створити      |                  |              |              | lns<br>E4 | Журнал: Документи без журналу |     |
| - Видалити    |                  |              |              | F8        | ▼ Статус ▼ Тип ▼              |     |
| ] Копіюваті   | i i i            |              |              | F5        | 700.00 Відкритий Стандартний  |     |
| Сформува      | ти документи     | з наказів    |              | Ctrl+D    |                               |     |
| Сформува      | ти документи     | з реєстру е  | е-лікарняних | Ctrl+L    |                               |     |
| Перегляд      | документа        |              |              | Alt+F3    |                               |     |
| Оновити       |                  |              |              | Ctrl+F2   |                               |     |
| Налаштув      | ання             |              |              | Ctrl+N    |                               |     |
| Операції      |                  |              |              | Ctrl+0    |                               |     |
| Закрити д     | окумент          |              |              | Alt+F5    |                               |     |
| Відкрити д    | окумент          |              |              | Ctrl+F5   |                               |     |
| Накази        |                  |              |              | Ctrl+G►   |                               |     |
| Сповіщен      | ня               |              |              | Alt+0     |                               |     |
| Друк          |                  |              |              | F9        |                               |     |
| Зберігати     | позначені звіт   | ли           |              |           |                               |     |
| Друк без в    | ибору            |              |              |           |                               |     |
| Експорт д     | окумента         |              |              | Alt+E     |                               |     |
| Імпорт        |                  |              |              | •         |                               |     |
| Зведена та    | блиця            |              | Shif         | t+Ctrl+C  |                               |     |
| К Експорт п   | оточного пред    | цставлення   | Shit         | t+Ctrl+E  |                               |     |
|               |                  |              |              | Esc       |                               |     |

В діалоговому вікні на підтвердження натиснути кнопку ОК.

| 🖸 IS-pro 7.11.048.999 - [Універсальні документи]                                                                                                    | _ 0 | X  |
|----------------------------------------------------------------------------------------------------|-----|----|
| Реєстр Правка Вид Звіт Сервіс ?                                                                                                    |     |    |
| ቴ ቴ ጜ ር ଓ 🖶 🗞 🖷 🗙 🔎 🎾 🗗 🔻 🖸 🤡                                                                                                    |     |    |
| Період: Липень'23 (поточний) 💌 4 🕨 Журнал: Документи без журналу                                                                                                    |     | -  |
| Ном т         Найменування         т         Рядків         т         Сума         т         Статус         т         Тип         т           1         Наказ №00000134 від 03/07/2023         3         8'700.00         Відкритий         Стандартний |     | ^  |
|                                                                                                    |     |    |
|                                                                                                    |     |    |
| Закриття                                                                                                    |     |    |
| 🧑 Закрити документ 1 "Наказ №00000134 від 03/07/2023 Про преміювання"?                                                                                                    |     |    |
|                                                                                                    |     |    |
|                                                                                                    |     |    |
| ОК Відміна                                                                                                    |     |    |
|                                                                                                    |     |    |
|                                                                                                    |     |    |
|                                                                                                    |     |    |
|                                                                                                    |     |    |
|                                                                                                    |     |    |
| 8'700.00                                                                                                    |     | J  |
|                                                                                                    |     | -  |
| (3) TOB "ДЕМО"                                                                                                    |     | UK |

Після чого документ змінює статус на Закритий.
### Облік та менеджмент персоналу | 2 - Робота в системі | 2.3 - Облік заробітної плати | 721

| 🖪 IS-pro 7.11.048.999 - [Універсальні документи] |                               |                       | _ D 🗙    |
|--------------------------------------------------|-------------------------------|-----------------------|----------|
| Реєстр Правка Вид Звіт Сервіс ?                  |                               |                       |          |
| 🕆 🐂 🗗 🗿 🖶 🏷 🖷 🗙 🔎 🎾 🚳 🔻 🗖 የ                      | 20                            |                       |          |
| Період: Липень'23 (поточний) 🔻 4 🕨               | Журнал:                       | Документи без журналу | ,      • |
| Ном т Найменування т Рядків т С                  | ума 👻 Статус 👻 Тип            | *                     | ^        |
| □ 1 Наказ №00000134 від 03/07/2023 3             | 8'700.00 Закритий Стандартний | ì                     |          |
|                                                  |                               |                       |          |
| Вид: Універсальний документ Рядків: 1            | 8'700.00                      | ł. adm                | V 11K    |

### 2.3.16. Нарахування премії без використання наказу

Нарахування премії проводиться в системі **Облік персоналу / Облік праці й заробітної плати** у групі модулів **Документи** у модулі **Універсальний документ.** 

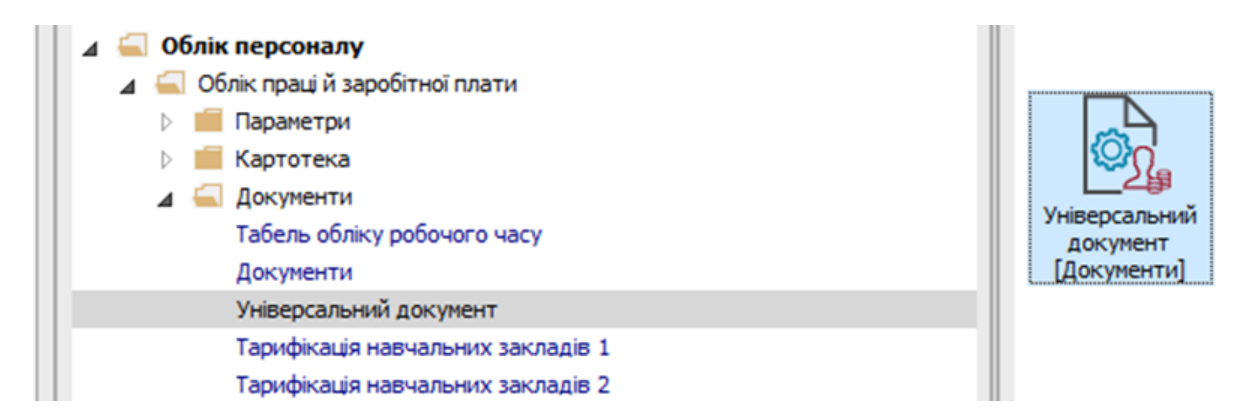

Для нарахування премії необхідно зробити наступні дії у вікні Універсальні документи:

- У полі Період по трикутнику вибрати період поточний місяць.
- У полі Журнал вибрати необхідний журнал. Якщо журналів в системі не створено, всі документи створюються в журналі Документи без журналу.

### 🖊 Примітка:

Вид журналу **Всі журнали** використовується тільки для перегляду. Створювати накази в цьому журналі неможливо.

Для нарахування премії необхідно курсор встановити в таблицю документів, далі натиснути клавішу **Insert** або по пункт меню **Реєстр / Створити**.

У вікні Створення, заповнити необхідні реквізити:

- Найменування (зазначайте так, щоб однозначно знати, що в даному документі);
- Підрозділ( вибирається тільки, якщо документ формується для кожного підрозділу окремо);
- Вид оплати (вибирається по трикутнику в полі або по клавіші F3);
- Натиснути кнопку ОК .

| 🖪 IS-pro 7.11.048.999 - [Універсальні докумен | и]                                            | _ 0  | X  |
|-----------------------------------------------|-----------------------------------------------|------|----|
| Реєстр Правка Вид Звіт Сервіс ?               |                                               |      |    |
| <u> ካ ካ ካ መ ወ መ ቅ ጫ X</u> ዖ :                 | 0 6 ▼                                         |      |    |
| Період: Червень'23 (поточний) 💌 🖣             | <ul> <li>Журнал: Документи без жур</li> </ul> | жалу | -  |
| Ном 🔻 Найменування                            | ▼ Рядків ▼ Суна ▼ Статус ▼ Тип ▼              |      | ^  |
| Створення                                     |                                               |      |    |
| Номер:                                        | 1                                             |      |    |
| Найменування:                                 | Премія щомісячна                              |      |    |
| Тип документу:                                | Стандартний 👻                                 |      |    |
| Шаблон параметрів:                            | •                                             |      |    |
| Підрозділ:                                    | · · · · · · · · · · · · · · · · · · ·         |      |    |
| Вид оплати:                                   | 304 Премія щомісячна 👻                        |      |    |
| Розрахунковий період:                         | Червень'23 (поточний) 👻                       |      |    |
| Документ заповнюе                             | ься вручну                                    |      |    |
| 🗌 Враховувати індиві                          | уальне табелювання                            |      |    |
|                                               | ОК Скасувати                                  |      |    |
|                                               |                                               |      |    |
|                                               |                                               |      |    |
| Вид: Універсальний документ Рядкі             | 0                                             |      | ~  |
| 💼 (3) ТОВ "ДЕМО"                              | 🔓 adm                                         |      | UK |

В реєстрі документів з'являється документ зі статусом Відкритий.

Подвійним натисканням миші відкрити сформований документ.

Налаштування даних для розрахунку виконати по пункту меню **Реєстр / Налаштування / Значення** за замовчуванням.

| тр Правка Вид Звіт Сереіс ?                                                                                                    | -pro 7        | 7.11.048.999 - [Універсальні д | окументи]      |                                                 | _ 0 | X |
|----------------------------------------------------------------------------------------------------|---------------|--------------------------------|----------------|-------------------------------------------------|-----|---|
| * A D O O O O O O O O O O O O O O O O O O                                                                                                    | тр І          | Правка Вид Звіт Серв           | ic ?           |                                                 |     |   |
| ра: черевнь 23 (поточняй) • • • • • Курнал: Документи без журналу<br>Нон • Найченування • Радків • Суна • Статус • Тип<br>• Пренія щонісячна • Радків • Суна • Статус • Тип<br>• Пренія щонісячна • Черевнь 23 (поточняй)<br>Ресстр Правка Вид Сервіс ?<br>• Створити Ins<br>• Створити Ins<br>• Створити Ins<br>• Створити Ins<br>• Створити Ins<br>• Створити Ins<br>• Створити Ins<br>• Видалити F8<br>Вибір працівників за списком… Ctrl+S<br>• Оновити код підрозділу<br>• Налаштування … Ctrl+N<br>• Перачка помилка Att+F2<br>• Створити шаблони параметрів Ctrl+A<br>• Перачка помилка Att+F2<br>• Створити иаблони параметрів Ctrl+A<br>• Перачке закобону разуноск Att+F5<br>• Створити иаблони параметрів Att-N<br>• Створити иаблони параметрів Att-N<br>• Створити иаблони параметрів Att-N<br>• Створити иаблони параметрів Att-N<br>• Створити иаблони параметрів Att-N<br>• Створити иаблони параметрів Att-N<br>• Створити иаблони параметрів Att-N<br>• Створити иаблони параметрів Att-N<br>• Створити иаблони параметрів Att-N<br>• Створити иаблони параметрів Att-N<br>• Створити иаблони параметрів Att-N<br>• Створити иаблони параметрів Att-N<br>• Створити иаблони параметрів Att-N<br>• Створити шаблони параметрів Att-N<br>• Створити шаблони параметрів Аtt-N<br>• Створити шаблони параметрів Att-N<br>• Створити шаблони параметрів Att-N                                                                                                    | b *           | 6 d <b>ð 🖶 🗞 🖷 🗙</b>           | ዖ 🎾 🗗 🔻        |                                                 |     |   |
| Найменування <ul> <li>Редків</li> <li>Самунент: Пренія щонісяна</li> <li>Червень 23 (потонняй)</li> </ul> Створити              О.000 Відкритий         Стандартняй            Ресстр         Правка Вид Сервіс ?              Створити              Габ. нопер               Праціяния:            Вибір працівників за списком         Стан.              Розрахунковий п               Працівник            Опередції         Стан.              Гараметри документа               Пар            Найоннити              F8               Вибір працівників за списком               Гар. прилисом            Налаштування         Стин-V              Параметри документа               Стин-A            Налаштування помилка               АІк-H               Значення за замовчуванням               Стин-U            Попередня помилка               АІк-H               Значення за замовчуванням               Стин-U            Значення за замовчуванням               Стин-U               Наступна помилка               Інтомаламетрів докум                                                                                                    | од:           | Червень'23 (поточний)          | <b>*</b> + +   | Журнал: Документи без журналу                   |     | Ŧ |
| 1       Прекя шонісянна       0       0.00 Вакритий       Стандартиній         Сторити       Прекя шонісянна       Череснь'23 (поточній)                                                                                                    | Ном           | • Найменування                 | ▼ Рядкіє       | з т Сума т Статус т Тип т                       |     | ^ |
| Вокумент: 1 Пренія щокісяна       Черень'23 (поточняй)       С         Ресстр       Правка Вид Сервіс ?          Створити       Ins       *          Змінити       F4       *          Копіювати       F5       *       *          Вибір працівників за списком       Ctrl+S            Оневити код підрозділу       Параметри документа       Ctrl+A           Попередня помилка       Alt+F2       Значетня за замовчуванняям       Ctrl+U           Опереднії       Ctrl+O       Параметри документа       Ctrl+A            Опереднії       Ctrl+O       Вначення за замовчуванняя       Ctrl+U            Опереднії       Ctrl+O       Вначення за замовчуванням       Ctrl+U            Опереднії       Ctrl+O       Значення за замовчуванням              Опереднії       Ctrl+O       Значення за замовчуванням                                                                                                    | 1             | Премія щомісячна               |                | 0 0.00 Відкритий Стандартний                    |     |   |
| Ресстр       Пракка       Вид       Сервіс ?         Створити       Ins         Змінити       F4         Копіювати       F5         Видалити       F8         Вибір працівників за списком…       Ctrl+N         Оновити код підрозділу       Параметри документа       Ctrl+A         Операції…       Ctrl+N       Параметри документа       Ctrl+U         Налаштування …       Ctrl+N       Параметри документа       Ctrl+U         Поперації…       Ctrl+O       Параметри документа       Ctrl+U         Нарахування помилка       Alt+F2       Нарахування премії по [P]       Ctrl+K         Нарахування помилка       Alt+F2       Нарахування премії по [P]       Ctrl+K         Поперації…       Ctrl+P3       Нараметри документа       Alt+N         Розрахунковий лист       Alt+F3       Значення за замовчуванням       Ctrl+U         Нарахування премії по [P]       Ctrl+K       Шаблони параметрів       Alt+N         Собовий рахунок       Alt+F5       У       У       У         Арук       F9       S       У       У         Універсальний документ       F5       У       У       У         Викід       Esc       У <td><b>(5</b>) A</td> <td>окумент: 1 Премія щомісячна</td> <td>Червень'23 (по</td> <td>точний) _ 🗆 🔀</td> <td></td> <td></td>                                                                                                    | <b>(5</b> ) A | окумент: 1 Премія щомісячна    | Червень'23 (по | точний) _ 🗆 🔀                                   |     |   |
| Створити       Ins       Image: Control operation in the control operation in the control operat | Ресс          | стр Правка Вид Серві           | c ?            |                                                 |     |   |
| Змінити       F4         Копіювати       F5         Видалити       F8         Вибір працівників за списком…       Ctrl+S         Оновити код підрозділу       Параметри документа         Сtrl+A       Парадівникі         Операції       Ctrl+N         Поперації       Сtrl+N         Поперації       Ctrl+O         Поперації       Ctrl+O         Поперації       Ctrl+O         Поперації       Ctrl+O         Поперації       Ctrl+O         Поперациї       Ctrl+D         Поперациї       Ctrl+D         Параметри документа       Ctrl+A         Вабони параметри документа       Ctrl+A         Поперадити помилка       Alt+F2         Розрахунковий лист       Alt+F2         Полуковий рахунок       Alt+F5         Друк       F9         Зберігати позначені звіти       Друк         Друк без вибору       ×         Кихід       Esc                                                                                                    | *             | Створити                       | Ins            |                                                 |     |   |
| Копіювати       F5         Видалити       F8         Вибір працівників за списком       Ctrl+S         Оновити код підрозділу       Дані для розрахунку         ЦВВ (CTRL-S)       Дані для розрахунку         Попереднії       Ctrl+O         Операції       Ctrl+O         Операції       Ctrl+O         Попередня помилка       Alt+F2         Наступна помилка       Alt+F2         Особовий рахунок       Alt+F5         Друк       F9         Зберігати позначені звіти       Друк без вибору         Кід       Esc                                                                                                    | 6             | Змінити                        | F4             | К.,. У Фактич, У Розоахунковий п.,. А Познівник |     |   |
| <ul> <li>№ Видалити</li> <li>Вибір працівників за списком Ctrl+S</li> <li>Оновити код підрозділу</li> <li>Налаштування</li> <li>Ctrl+N</li> <li>Параметри документа</li> <li>Ctrl+A</li> <li>Операції</li> <li>Ctrl+O</li> <li>Параметри документа</li> <li>Ctrl+U</li> <li>Нарахування премії по КРІ</li> <li>Ctrl+K</li> <li>Шаблони параметрів</li> <li>Alt+R</li> <li>Собовий лист</li> <li>Alt+F5</li> <li>Друк</li> <li>Брук</li> <li>Бихід</li> <li>Еsc</li> </ul>                                                                                                    | ŋ             | Копіювати                      | F5             | Таб, номер                                      |     |   |
| Вибір працівників за списком Ctrl+S<br>Оновити код підрозділу  Налаштування Ctrl+N Опереції Ctrl+O Опереції Ctrl+O Попередня помилка Alt+F2 Наступна помилка Shift+F2 Розрахунковий лист Alt+F3 Особовий рахунок Alt+F5 Друк F9 Зберігати позначені звіти Друк без вибору К Вихід Еsc                                                                                                    | *             | Видалити                       | F8             | Підр-л приписки                                 |     |   |
| Оновити код підрозділу     Дані для розрахунку       Налаштування     Сtrl+N     Параметри документа     Ctrl+A       Опереції     Сtrl+O     Значення за замовчуванням     Ctrl+U       Попередня помилка     Alt+F2     Нарахування премії по КРІ     Ctrl+K       Наступна помилка     Shift+F2     Нарахування премії по КРІ     Ctrl+K       Розрахунковий лист     Alt+F3     Створити шаблон з параметрів документа     Alt+A       Друк     F9       Зберігати позначені звіти     Арук без вибору     >       Каца     Esc                                                                                                    |               | Вибір працівників за списи     | ком Ctrl+S     | Вид оплати                                      |     |   |
| Налаштування       Сtrl+N       Параметри документа       Ctrl+A         Опереції       Сtrl+O       Значення за замовчуванням       Ctrl+U         Попередня помилка       Alt+F2       Значення за замовчуванням       Ctrl+U         Налаштування       Ctrl+O       Нарахування премії по КРІ       Ctrl+V         Попередня помилка       Alt+F2       Нарахування премії по КРІ       Ctrl+K         Наступна помилка       Shift+F2       Шаблони параметрів       Alt+N         Особовий рахунок       Alt+F5       Створити шаблон з параметрів документа       Alt+A         Зберігати позначені звіти       Арук       F9       Зберігати позначені звіти         Друк без вибору                                                                                                    |               | Оновити код підрозділу         |                | Дані для розрахунку                             |     |   |
| Операції       Сtrl+O         Попередня помилка       Alt+F2         Наступна помилка       Alt+F2         Наступна помилка       Shift+F2         Розрахунковий лист       Alt+F3         Особовий рахунок       Alt+F5         Друк       F9         Зберігати позначені звіти          Друк без вибору       ×         Імхід       Esc                                                                                                    |               | Налаштування                   | Ctrl+N         | Параметри документа Сtrl+A                      |     |   |
| Попередня помилка Alt+F2<br>Наступна помилка Shift+F2<br>Розрахунковий лист Alt+F3<br>Особовий рахунок Alt+F5<br>Друк F9<br>Зберігати позначені звіти<br>Друк без вибору F9<br>Зијар Евс                                                                                                    |               | Операції                       | Ctrl+O►        | Значення за замовчуванням Ctrl+U                |     |   |
| Наступна помилка Shift+F2<br>Розрахунковий лист Alt+F3<br>Особовий рахунок Alt+F5<br>Друк F9<br>Зберігати позначені звіти<br>Друк без вибору ►<br>Вихід Евс                                                                                                    |               | Попередня помилка              | Alt+F2         | Нарахування премії по <u>К</u> РІ Ctrl+K        |     |   |
| Розрахунковий лист Аlt+F3<br>Особовий рахунок Alt+F5<br>Арук F9<br>Зберігати позначені звіти<br>Друк без вибору ><br>Вихід Еsc                                                                                                    |               | Наступна помилка               | Shift+F2       | Шаблони параметрів Alt+N                        |     |   |
| Особовий рахунок         Alt+F5           Друк         F9           Зберігати позначені звіти         У           Друк без вибору         ✓           Імхід         Esc                                                                                                    |               | Розрахунковий лист             | Alt+F3         | Створити шаблон з параметрів документа Alt+A    |     |   |
| <ul> <li>Друк F9</li> <li>Зберігати позначені звіти<br/>Друк без вибору</li> <li>Вихід Еsc</li> <li>учіверсальний документ Рядків: 1</li> </ul>                                                                                                    |               | Особовий рахунок               | Alt+F5         |                                                 |     |   |
| Зберігати позначені звіти<br>Друк без вибору<br>Х Вихід Еsc<br>: Універсальний документ Рядків: 1                                                                                                    | -             | Друк                           | F9             |                                                 |     |   |
| Друк без вибору<br>К Вихід Еsc<br>: Універсальний документ Рядків: 1                                                                                                    |               | Зберігати позначені звіти      |                |                                                 |     |   |
| Х Вихід Еsc<br>: Універсальний документ Рядків: 1                                                                                                    |               | Друк без вибору                |                | ×                                               |     |   |
| : Універсальний документ Рядків: 1                                                                                                    | ×             | Вихід                          | Esc            |                                                 |     |   |
|                                                                                                    | : Уні         | версальний документ            | Рядків: 1      |                                                 |     | ~ |
|                                                                                                    | 1 101         | P."05MO"                       |                |                                                 |     |   |

В вікні Значення за замовчуванням, заповнити необхідні поля, для розрахунку премії:

- Вибирати Розрахунковий період.
- Заповнити поле Сума( у випадку, якщо сума є однаковою для всіх або більшості співробітників).

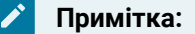

Є можливість суму потім змінити вручну в документі в стовпці **Сума**. Можливо суму в параметрах не вносити. Такий варіант використовується, якщо суми премії різні. Тоді суми вносяться в документ вручну після внесення списку працівників.

- В полі **Відсоток** вказується відсоток від суми видів оплат, які зазначені в налаштуванні коду премії. ( Заповнюється поле **Відсоток**, якщо не заповнене поле **Сума**, або навпаки.)
- Натиснути кнопку ОК.

| 🖪 Значення за замовчуванн  | ням           |                                   | _ 🗆 🔀     |
|----------------------------|---------------|-----------------------------------|-----------|
| Загальні                   |               |                                   | ^         |
| Вид оплати                 | 304           | Премія щомісячна                  | ▲         |
| Розрахунковий період       | Червень'23    | (поточний)                        |           |
| Планові дні                |               |                                   |           |
| Планові години             |               |                                   |           |
| Планова сума               |               |                                   |           |
| Відсоток                   |               |                                   |           |
| Фактичні дні               |               |                                   |           |
| Фактичні години            |               |                                   |           |
| Сума                       | 3500.00       |                                   |           |
| Рахунок                    |               |                                   |           |
| Замовлення                 |               |                                   |           |
| Підрозділ (фінансування)   |               |                                   |           |
| Місце виникнення витрат    |               |                                   |           |
| Джерело фінансування       | 00000001      | Загальний фонд державного бюджету |           |
| Розширення                 |               |                                   |           |
| Дата 1                     |               |                                   |           |
| Дата 2                     |               |                                   |           |
| Лата 3                     |               |                                   | ¥         |
| 🗌 Виводити це вікно для ка | ожного нового | о документа                       |           |
|                            |               | OK                                | Скасувати |

В документі по пункту меню **Реєстр / Вибір працівників за списком** виконати вибір працівників, яким буде нараховуватися премія.

### Лримітка:

В вікні **Вибір працівників** по пункту меню **Вид / Навігатор підрозділів** налаштовуються відображення працівників по підрозділах або в цілому по підприємству.

| ß             | окумент: 1 Премія щомісячна Ч                          | ервень'23 <b>(</b> по | оточний)                                                      | _ 🗆 🗙        |
|---------------|--------------------------------------------------------|-----------------------|---------------------------------------------------------------|--------------|
| Pee<br>*1     | стр Правка Вид Сервіс ?<br>Створити                    | Ins                   | 2 <b>0</b>                                                    |              |
| `≥<br>⊡<br>★≥ | Змінити<br>Копіювати<br>Видалити                       | F4<br>F5<br>F8        | К Фактич Розрахунковий п Працівник Таб. номер Підр-л приписки |              |
|               | Вибір працівників за списком<br>Оновити код підрозділу | . Ctrl+S              | Вид оплати<br>Дані для розрах                                 | унку         |
|               | Налаштування<br>Операції                               | Ctrl+N►<br>Ctrl+O►    |                                                               | WBB (CTRL-S) |
|               | Попередня помилка<br>Наступна помилка                  | Alt+F2<br>Shift+F2    |                                                               |              |
|               | Розрахунковий лист<br>Особовий рахунок                 | Alt+F3<br>Alt+F5      |                                                               |              |
| -             | Друк<br>Зберігати позначені звіти<br>Друк без вибору   | F9                    |                                                               |              |
| x             | Вихід                                                  | Esc                   | >                                                             |              |

В вікні Вибір працівників відмітити працівників, яким надається премія.

### Примітка:

P

За комбінацією клавіш Alt++ можна виділити всіх працівників.

Натиснути кнопку ОК. У вікні підтвердження натиснути кнопку Так.

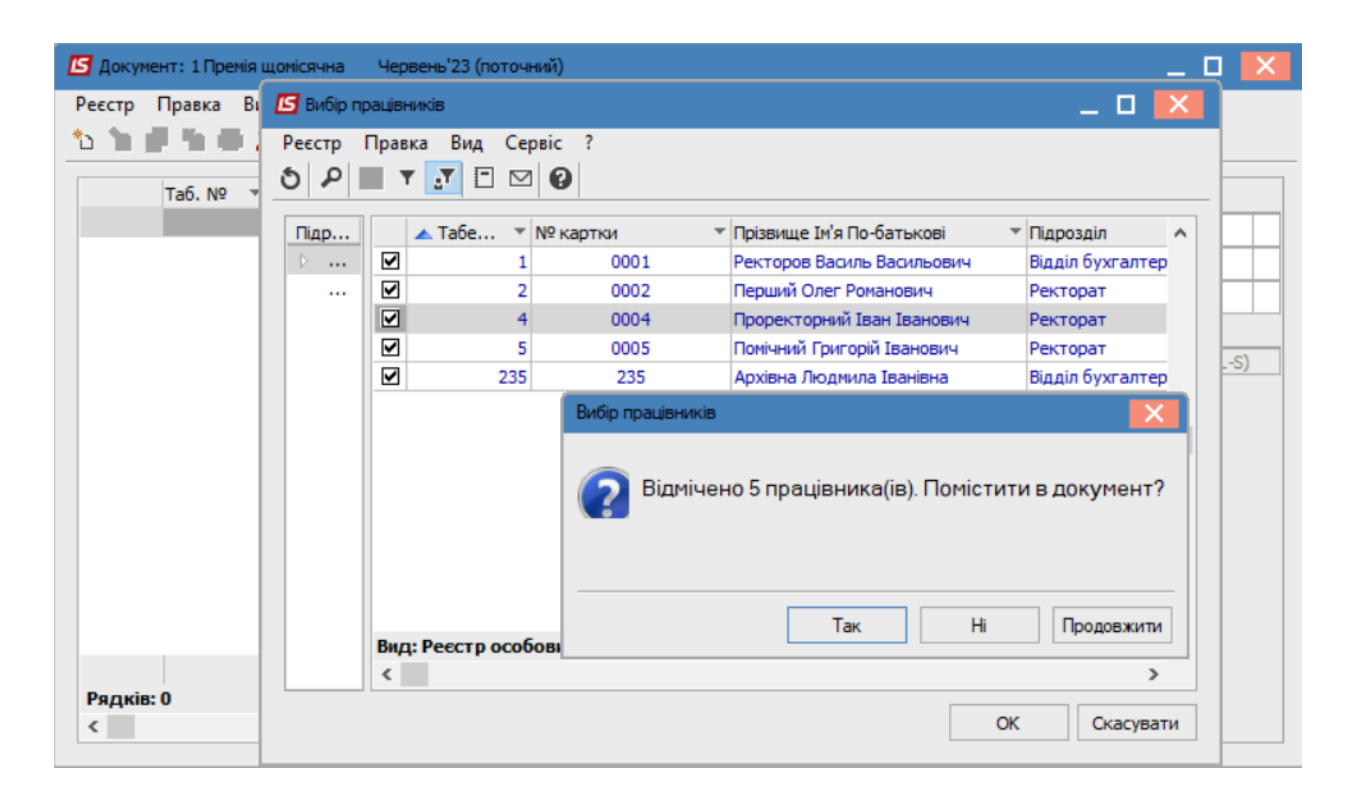

Після внесення всіх записів потрібно вийти із документу і закрити його по пункту меню **Реєстр /** Закрити документ або натиснути комбінацією клавіш **Alt+F5**.

| <b>I</b> 1        | S-pro 7.11.048.999 - [Універсальні документи]                                                                  |                                       | _                                                                               |   |
|-------------------|----------------------------------------------------------------------------------------------------|---------------------------------------|---------------------------------------------------------------------------------|---|
| Pee               | стр Правка Вид Звіт Сервіс ?                                                                                   |                                       |                                                                                 |   |
|                   | Вибрати                                                                                                    | Enter                                 | 0                                                                               |   |
| *)<br>*<br>*<br>0 | Створити<br>Змінити<br>Видалити<br>Копіювати                                                                   | Ins<br>F4<br>F8<br>F5                 | Журнал: Документи без журналу<br>Статус т Тип т<br>500.00 Відкритий Стандартний | • |
| ර                 | Сформувати документи з наказів<br>Сформувати документи з реєстру е-лікарняних<br>Перегляд документа<br>Оновити | Ctrl+D<br>Ctrl+L<br>Alt+F3<br>Ctrl+F2 |                                                                                 |   |
|                   | Налаштування<br>Операції                                                                                       | Ctrl+N<br>Ctrl+O                      |                                                                                 |   |
|                   | Закрити документ                                                                                               | Alt+F5                                |                                                                                 |   |
|                   | Відкрити документ                                                                                              | Ctrl+F5                               |                                                                                 |   |
|                   | Накази                                                                                                    | Ctrl+G►                               |                                                                                 |   |
|                   | Сповіщення                                                                                                    | Alt+O                                 |                                                                                 |   |
| 0                 | Друк<br>Зберігати позначені звіти<br>Друк без вибору                                                           | F9                                    |                                                                                 |   |
|                   | Експорт документа<br>Імпорт                                                                                    | Alt+E<br>▶                            |                                                                                 |   |
| ٩                 | Зведена таблиця Shif                                                                                           | t+Ctrl+C                              | 500.00                                                                          |   |
| đX                | Експорт поточного представлення Shir                                                                           | t+Ctrl+E                              |                                                                                 | ~ |
| X                 | Вихід                                                                                                    | Esc                                   | 🚨 adm                                                                           |   |

В діалоговому вікні на підтвердження натиснути кнопку ОК.

| Закриття                             | X    |
|--------------------------------------|------|
| 2 Закрити документ 1 "Премія щомісяч | на"? |
| ОК Відм                              | ина  |

Документ змінив статус на Закритий.

| 🖾 IS-pro 7.11.048.999 - [Універсальні документи]                                   | _ 🗆 🗙       |
|------------------------------------------------------------------------------------|-------------|
| Реєстр Правка Вид Звіт Сервіс ?                                                    |             |
| <u>*</u> * * 0 5 ₩ * * 2 1 2 0 5 1 5 0 1 1 2 2 2 3 5 5 5 5 5 5 5 5 5 5 5 5 5 5 5 5 |             |
| Період: Червень'23 (поточний) 🔻 4 🕨 Журнал: Документи без журналу                  | *           |
| Ном т Найменування т Рядків т Сума т Статус т Тип т                                | ^           |
| 2 Премія щомісячна 4 14'000.00 Закритий Стандартний                                |             |
| 14'000.00                                                                          |             |
| Вид: Універсальний документ Рядків: 1                                              | ~           |
| 🚮 (3) ТОВ "ДЕМО" 🔹 adm                                                             | <b>⊠</b> UK |

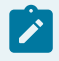

## 🖄 Примітка:

В відкритому універсальному документі і в розрахунковому листку працівника можна подивитися роз'яснення розрахунку даної премії по пункту контекстного меню Роз'яснення розрахунку або комбінації клавіш Ctrl+F1.

| 🖪 Документ: 2 Премія щомісячна | Червень'23 (поточний)        |             |            |                      |               |                               | _ 🗆 💌 |
|--------------------------------|------------------------------|-------------|------------|----------------------|---------------|-------------------------------|-------|
| Реєстр Правка Вид Сервіс       | ?<br>A <b>T</b> E M <b>A</b> |             |            |                      |               |                               |       |
|                                |                              |             | -          |                      |               |                               |       |
| Таб. № 👻 Прізвище І.В          | 5. • K •                     | Фактич 👻 н  | Pospaxyi A | Працівник            |               |                               |       |
|                                |                              | 0 111       | 06/23      | Таб. номер           | 1             | Ректоров Василь Васильович    |       |
|                                |                              |             | 06/23      | Підр-л приписки      | 01            | Відділ бухгалтерськ           |       |
| Б Бомічни                      | Вирізати                     | Ctrl+X      | 06/23      | Вид оплати           | 304           | Премія щомісячна              |       |
|                                | Копіювати                    | Ctrl+C      | 00/20      | Дані для розрахунк   | y             |                               |       |
| ධ                              | Вставити                     | Ctrl+V      |            | Розрахунковий період | 06/23         |                               |       |
| 虚                              | Вставити з                   | •           |            | План                 |               |                               |       |
| *5                             | Створити                     | Ins         |            | • Дні                | 19            |                               |       |
| 30                             | Змінити                      | F4          |            | • Години             | 151.00        |                               |       |
|                                | Копіювати                    | F5          |            | Вихідна сума         | 7215.0000     |                               |       |
| ×                              | Вилалити                     | E8          |            | Відсоток             |               |                               |       |
|                                | Лрик                         | FQ          |            | Факт                 |               |                               |       |
|                                | друк                         |             |            | • Дні                |               |                               |       |
| م                              | Знайти запис                 | F7          |            | • Години             |               |                               |       |
| 6                              | Історія перегляду            | Ctrl+5      |            | Сума                 | 3500.00       |                               |       |
| T                              | Встановити фільтр            | F11         |            | Джерело фінансув-я   | 00000001 Зага | льний фонд державного бюджету |       |
|                                | COL nearsympton Shift        | Chrlie E12  |            | Рахунок              | 8011/01 E     | Витрати на оплату праці ЗФ    |       |
|                                | зос редактор знит            | Alter F12   |            | Підрозділ            | 01 E          | відділ бухгалтерського обліку |       |
|                                | потатки                      | Alt+F1      |            |                      |               | ШВВ (Ctrl-S)                  |       |
|                                | Повідомлення                 |             |            |                      |               |                               |       |
|                                | Мультикишеня Sh              | hift+Ctrl+9 |            |                      |               |                               |       |
|                                | Роз'яснення розрахунку       | Ctrl+F1     |            |                      |               |                               |       |
| Радків: 4                      |                              |             |            |                      |               |                               |       |
| <                              |                              |             | >          |                      |               |                               |       |

### 2.3.17. Відрядна система оплати праці

У групі надані матеріали щодо роботи з нарядами при використанні відрядної системи оплати праці.

#### Інформація з пов'язаних питань

```
Формування нарядів по відрядній системі оплати праці (метод 94 Наряд 2) (на стор. 729)
Формування нарядів по відрядній системі оплати праці (метод наряд 77 Бригадні наряди 1)
(на стор. 742)
Формування нарядів на оплату робіт працівників з надання комунальних послуг (на стор.
769)
Формування індивідуального наряду (на стор. 759)
Формування бригадного наряду 2 на основі наряд-завдання виробництву (на стор. 786)
Формування наряду 7 (відрядна система оплати праці) (на стор. 796)
Формування наряду 9 (відрядна система оплати праці) (на стор. 808)
```

# 2.3.17.1. Формування нарядів по відрядній системі оплати праці (метод 94 Наряд 2)

Формується бригадний наряд у системі **Облік персоналу/ Облік праці й заробітної плати/** Документи в модулі Документи.

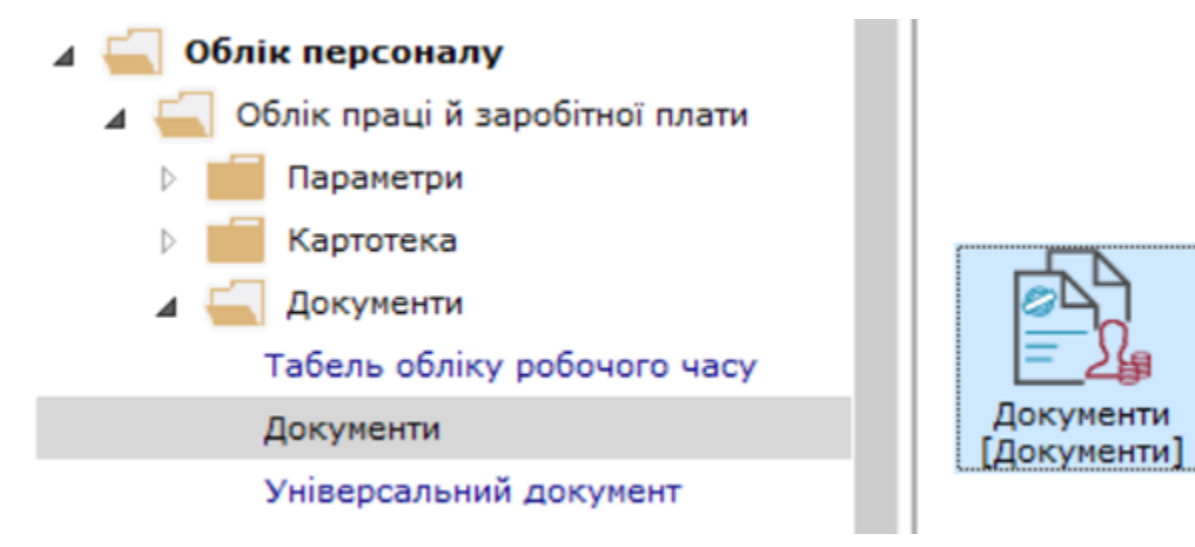

У реєстрі документів у полі Період обрати поточний період.

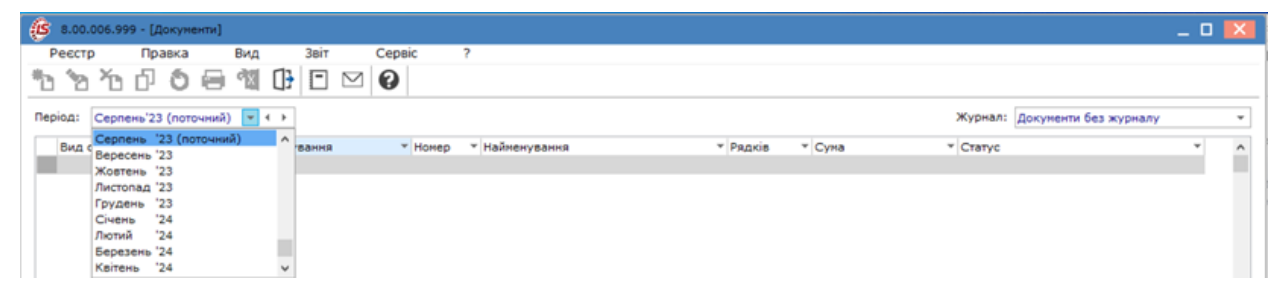

У полі Журнал по клавіші F3 обрати налаштований журнал або пункт Документи без журналу.

| (6 8.00.006.999 - [Документи]                                                          | _ 0 🔀                                |
|----------------------------------------------------------------------------------------|--------------------------------------|
| Реєстр Правка Вид Звіт Сервіс ?                                                        |                                      |
| 1: 1: 1: 0 ⊖ 11 0 ⊡ ⊡ 0                                                                |                                      |
| Період: Серпень'23 (поточний) 👻 🍋 Журнал:                                              | Документи без журналу 💌              |
| Вид оплати * Вид оплати - найменування * Номер * Найменування * Рядків * Суна * Статус | Документи без журналу<br>Всі журнали |
| -                                                                                      |                                      |

По пункту меню **Реєстр / Створити** або по клавіші**Insert**створити документ. Заповнити реквізити документу для формування наряду.

Облік та менеджмент персоналу | 2 - Робота в системі | 2.3 - Облік заробітної плати | 731

| (В 8.00.006.999 - [Документи]                                  |                                                                                                    |                               | _ 0 💌 |
|----------------------------------------------------------------|----------------------------------------------------------------------------------------------------|-------------------------------|-------|
| Ресстр Правка Вид Зві<br>1 1 1 1 1 1 1 1 1 1 1 1 1 1 1 1 1 1 1 | Сервіс ?<br>П М <b>2</b>                                                                              | Журнал: Покументи Без журналу |       |
| Вид оплати * Вид оплати - найменуванн                          | • Номер      • Найменування      Додавання  Вид оплати:     нонер:     1 Найменування:     Підрозділ: | * Craryc                      | *     |

У полі Вид оплати по клавіші F3 обрати вид оплати - в нашому випадку код 07Наряд 2.

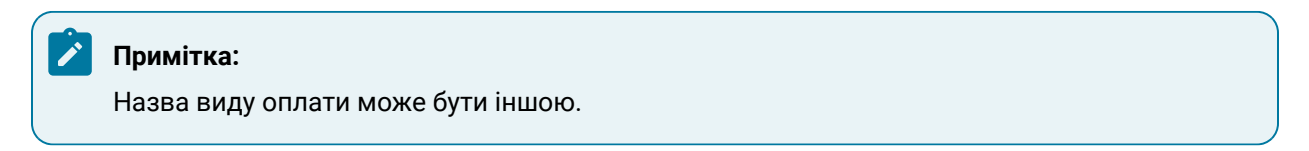

#### Натиснути кнопку ОК.

| (С 8.00.006.999 - [Документи]   | 🕼 Вибір виду оплати                                                                                                    | _ 0 🔀     |
|---------------------------------|----------------------------------------------------------------------------------------------------|-----------|
| Реєстр Правка Вид Звіт Сервіс ? | <ul> <li>Систена оплати</li> <li>О4. Доплата за роботу у нічний час</li> <li>О41 мічні</li> <li>О5 мічні</li> <li>О71 Індивідуальні наряди 1</li> <li>О77 Бригадний наряд</li> <li>275 Наряди 30</li> <li>4. Мічні</li> <li>7. Бригадні наряди 1</li> <li>Ріренії</li> <li>Відлустки</li> <li>Лікарняні</li> <li>Матеріальна допонога</li> <li>Оплата за середнік заробітком</li> <li>Інші наряхування</li> </ul> |           |
|                                 | OK                                                                                                    | Скасувати |

Поле Найменування заповнюється автоматично.

Поле Номер заповнюється автоматично, якщо налаштована автонумерація.

У полі Підрозділ по клавіші F3 обрати підрозділ та натиснути кнопку OK.

Облік та менеджмент персоналу | 2 - Робота в системі | 2.3 - Облік заробітної плати | 732

| (В 8.00.006.999 - [Документи]                                 | 🕼 Довідник підрозділів на: 01/02/19 | ×     |
|---------------------------------------------------------------|-------------------------------------|-------|
| Реєстр Правка Вид Звіт Сервіс ?                               | Реєстр Правка Вид Сервіс ?          |       |
| ቴ ቴ ៃ ଣ ଓ 🖶 🛍 🕼 🗗 🖂 🖌                                         | ⊖ □ < < 1 = <                       |       |
| Період: Серпень'23 (поточний) 👻 4 🕨                           |                                     |       |
| Вид оплати 🔻 Вид оплати - найменування 🔹 Номер 👻 Найменування | Підрозділи                          | _     |
| Додавання                                                     | 01 Адміністрація                    |       |
| Вид оплати: 07 Наряд 2 🔹                                      | ▲ 02 Виробництво<br>0201 Цех 1      |       |
| Homep: 1                                                      | 0202 Цех 2                          |       |
| Найменування: Наряд 2                                         | 0203 Цех 3                          |       |
| Diapozaja:                                                    | 0204 техніко-механічний відділ      |       |
|                                                               | 0205 Їдальня                        |       |
|                                                               |                                     |       |
| ОК Скасувати                                                  | ОК Скас                             | увати |

Документ відображається в реєстрі зі статусом **Відкритий**. Відкрити документ клавішею **Enter**.

| 🙆 Докунент: 1 Наряд 2  |                       |                      |          |             | _ 🗆 💌                 |
|------------------------|-----------------------|----------------------|----------|-------------|-----------------------|
| Ресстр Правка          | в Вид Сервіс ?        |                      |          |             |                       |
| `a `a ⊜ 0 /            | > ジ 🖓 🖸 🖸 🔞           |                      |          |             |                       |
| 07 Наряд 2             |                       |                      |          |             | Серпень'23 (поточний) |
| Роботи Бригада         | Табель                |                      |          |             |                       |
| Підроздія              | Рахунок               | Замовлення           | Onepaula | Опер. найм. | Норма часу 🔨          |
|                        | Ŧ                     |                      |          |             |                       |
|                        |                       |                      |          |             |                       |
|                        |                       |                      |          |             |                       |
|                        |                       |                      |          |             |                       |
|                        |                       |                      |          |             |                       |
|                        |                       |                      |          |             |                       |
|                        |                       |                      |          |             |                       |
|                        |                       |                      |          |             |                       |
|                        |                       |                      |          |             |                       |
|                        |                       |                      |          |             |                       |
|                        |                       |                      |          |             |                       |
| ٢                      |                       |                      |          |             | >                     |
| Підрозділ:             |                       |                      |          |             |                       |
| Ракунок:               |                       |                      |          |             |                       |
| Замовлення:            |                       |                      |          |             |                       |
| Onepauja:              |                       |                      |          |             |                       |
| Відпрацьований час: 0. | 00 % виконання норми: | 0.00 Нормочаси: 0.00 |          |             |                       |

Наряд 2 має закладки Роботи, Бригада, Табель. Заповнення наряду починати з закладки Робота.

У полі **Підрозділ** по клавіші **F3** обрати підрозділ .

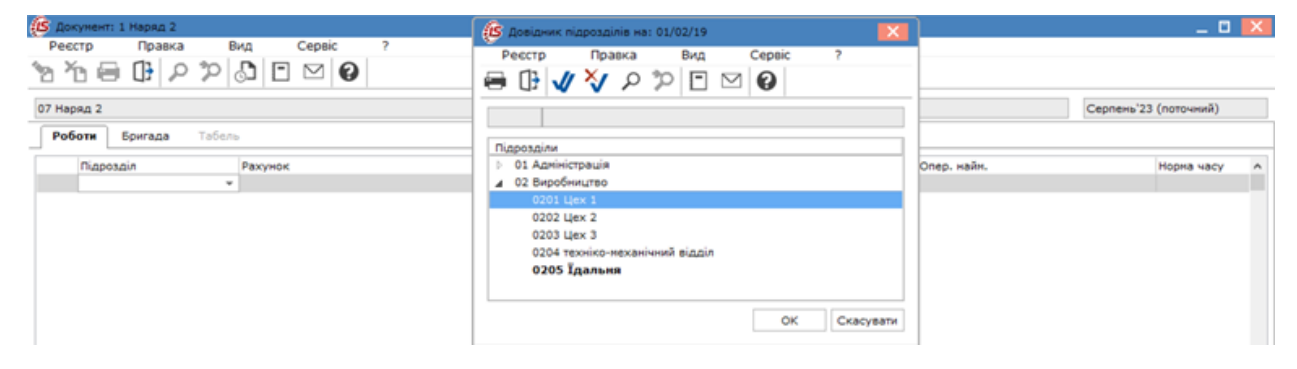

У полі Рахунок по клавіші F3 обрати рахунок.

| 🕼 Документ: 1 Наряд 2                                                                                        | План рахунків                                                       | _ 0 🗙     |
|----------------------------------------------------------------------------------------------------|---------------------------------------------------------------------|-----------|
| Ресстр Правка Вид Сервіс ?                                                                                   | Ресстр Правка Вид Сервіс ?<br>• • • • • • • • • • • • • • • • • • • | Скасувати |
| Підрозділ: Цех 1<br>Рахунок:<br>Зановлення:<br>Операція:<br>Відпрацьований час: 0.00 % виконання норни: 0.00 | Нормочаси: 0.00                                                     |           |

Якщо наряд формується за певним замовленням, то в колонці **Замовлення** по клавіші **F3** обрати певне замовлення.

У колонці Операція по клавіші F3 обрати необхідну операцію та натиснути кнопку OK.

| (6) Документ: 1 Наряд 2                                                                    | 🕼 довідник операційно-трудових нормативів 📃 🛛 🛃                                                                                                    |   |  |  |  |
|--------------------------------------------------------------------------------------------|----------------------------------------------------------------------------------------------------|---|--|--|--|
| Ресстр Правка Вид Сервіс ?                                                                 | Ресстр Правка Вид Сервіс ?                                                                                                    |   |  |  |  |
| `ծ `Յ 🖨 🗘 X 🖉 🖸 🖾 🚱                                                                        | ڻ 🖆 🗇 🏠 🕭 🛈 👂 🎾 🏛 🖉 🔻 🖉 🕑 🥹                                                                                                    |   |  |  |  |
| 07 Наряд 2                                                                                 | По групах Операції                                                                                                    |   |  |  |  |
| Роботи Бригада Табель<br>Підрозділ Рахумок Замовленкя Операція Опер. найн.<br>0201 230 • • | Найженування<br>и 10.Хліб<br>1000/01.Виготовлення хліба №<br>2000/01.Виготовлення хліба №<br>3000/01.виготовлення хліба №<br>3000/01.виготовлення хліба №<br>02<br>03<br>04<br>04<br>04<br>04<br>04<br>04<br>04<br>04<br>04<br>04 |   |  |  |  |
| Discospig: Liex 1                                                                          | < Вид: Довідник ОТН Рядків: 4<br><                                                                                                    | > |  |  |  |
|                                                                                            |                                                                                                    |   |  |  |  |
| Рахунок: Вирооництво                                                                       |                                                                                                    |   |  |  |  |
| Зановлення:                                                                                |                                                                                                    |   |  |  |  |
| Onepauja:                                                                                  |                                                                                                    |   |  |  |  |
| Відпрацьований час: 0.00 % виконання норми: 0.00 Мор                                       | pmovacu: 0.00                                                                                                    |   |  |  |  |

У полі Кількість операцій встановити кількість вручну.

| <b>(S</b> 20 | кунент: 1 Н | іаряд 2      |            |          |             |            |           |            |          |      |         | _ 🛛 💌         |
|--------------|-------------|--------------|------------|----------|-------------|------------|-----------|------------|----------|------|---------|---------------|
| Pee          | стр         | Правка В     | ид Сервіс  | ?        |             |            |           |            |          |      |         |               |
| °0 '         | ʻa 😑 I      | 🖪 ନ 🎾        | S 🖸 🗹 🕻    | 3        |             |            |           |            |          |      |         |               |
| 07 Ha        | ряд 2       |              |            |          |             |            |           |            |          |      | Серпень | 23 (поточний) |
| Pot          | боти Бр     | мгада Табель |            |          |             |            |           |            |          |      |         |               |
|              | Підроздія   | Рахунок      | Зановления | Onepaula | Опер, найн, | Норма часу | Нормочаси | K-Th onep. | Розцінка | Суна |         | ^             |
|              | 0201        | 230          |            | 10       |             | 0.020000   | )         | 400        | 0.260000 |      |         |               |
|              |             |              |            |          |             |            |           |            |          |      |         |               |
|              |             |              |            |          |             |            |           |            |          |      |         |               |
|              |             |              |            |          |             |            |           |            |          |      |         |               |
|              |             |              |            |          |             |            |           |            |          |      |         |               |
|              |             |              |            |          |             |            |           |            |          |      |         |               |
|              |             |              |            |          |             |            |           |            |          |      |         |               |
|              |             |              |            |          |             |            |           |            |          |      |         |               |
|              |             |              |            |          |             |            |           |            |          |      |         |               |
|              |             |              |            |          |             |            |           |            |          |      |         |               |
|              |             |              |            |          |             |            |           |            |          |      |         |               |
|              |             |              |            |          |             |            |           |            |          |      |         |               |
|              |             |              |            |          |             |            |           |            |          |      |         |               |
|              |             |              |            |          |             |            |           |            |          |      |         |               |
|              |             |              |            |          |             |            |           |            |          |      | 0.00    | ¥             |
| Підро        | agin:       | Llex 1       |            |          |             |            |           |            |          |      |         |               |
| Paxys        | HOK:        | Виробництво  |            |          |             |            |           |            |          |      |         |               |
| Замон        | влення:     |              |            |          |             |            |           |            |          |      |         |               |
| Onep         | auia:       |              |            |          |             |            |           |            |          |      |         |               |
| Binne        |             | 0.00         |            | 0.00     |             | 0.00       |           |            |          |      |         |               |

Поле Розцінка заповнюється автоматично, але є можливість внесення змін.

Поле Сума розраховується автоматично.

|   | с док                 | умент: 1 | Наряд 2   |      |            |          |             |            |           |            |         |          |      | -                   |    |
|---|-----------------------|----------|-----------|------|------------|----------|-------------|------------|-----------|------------|---------|----------|------|---------------------|----|
|   | Pee                   | стр      | Правка    | Вид  | Сервіс     | ?        |             |            |           |            |         |          |      |                     |    |
| 1 | ð X                   | 6        | 0 P :     | ୍ଦ୍ର |            |          |             |            |           |            |         |          |      |                     |    |
|   | 07 Hap                | яд 2     |           |      |            |          |             |            |           |            |         |          |      | Серпень'23 (поточни | й) |
|   | Роботи Бригада Табель |          |           |      |            |          |             |            |           |            |         |          |      |                     |    |
|   |                       | Підрозді | л Рахунок |      | Замовлення | Onepauia | Опер. найн. | Норна часу | Нормочаси | К-ть опер. |         | Розцінка | Суна |                     | ^  |
|   |                       | 0201     | 230       |      |            | 10       |             | 0.020000   | 8.00      |            | 400.000 | 0.780000 |      | 312.00              |    |

### Сформувати всі операції по наряду.

| Доку   | мент: 1 Н | аряд 2    |               |            |                                |                 |           |            |          |      | _ 0                        |
|--------|-----------|-----------|---------------|------------|--------------------------------|-----------------|-----------|------------|----------|------|----------------------------|
| Peect  | rp.       | Правка    | Вид           | Cepsic     | : ?                            |                 |           |            |          |      |                            |
| X      |           | 11 0      | *0 D          |            | ຄ                              |                 |           |            |          |      |                            |
| 3 . 6  |           | 11 12     | ~ [0] [I      |            | <b>V</b>                       |                 |           |            |          |      |                            |
| 7 Hane | in 2      |           |               |            |                                |                 |           |            |          |      | Сеплень/23 (поточний)      |
|        |           |           |               |            |                                |                 |           |            |          |      | Copilerie 25 (liere lines) |
| Робо   | ти Бр     | игада     | Табель        |            |                                |                 |           |            |          |      |                            |
|        | Πίσοοραία | Рахунок   | Замовления    | Onepauia   | Опер, найн.                    | Норна часу      | Нормочаси | K-Th onep. | Розцінка | Суна |                            |
|        | 0203      | 230       |               | 31         | заніс тіста                    | 0.020000        | 14.00     | 700.00     | 0.840000 |      | 588.00                     |
|        | 0203      | 230       |               | 32         | формування виробів             | 0.020000        | 14.00     | 700.00     | 0.970000 |      | 679.00                     |
|        | 0203      | 230       |               | 33         | вилічка виробів                | 0.020000        | 14.00     | 700.00     | 0.940000 |      | 658.00                     |
|        | 0203      | 230       |               | 34         | укладка, пакування, збереження | 0.520000        | 14.00     | 700.00     | 0.530000 |      | 371.00                     |
|        |           |           |               |            |                                |                 |           |            |          |      | 2296.00                    |
| арозд  | in:       | Llex 3    |               |            |                                |                 |           |            |          |      |                            |
| хуно   | K:        | Виробниц  | 180           |            |                                |                 |           |            |          |      |                            |
| новл   | CHHR:     |           |               |            |                                |                 |           |            |          |      |                            |
| терац  | uin:      | укладка,  | пакування, зб | береження  |                                |                 |           |            |          |      |                            |
| дпра   | цьований  | NBC: 21.0 | ,             | 6 виконани | ня норми: 2.67 Но              | рночаси: \$6.00 |           |            |          |      |                            |

Після формування усіх операцій перейти на закладку Бригада.

Для вибору працівників, яким буде нараховано заробітну плату, встановити курсор у полі **Таб.№** та по клавіші **F3** або по пункту меню **Реєстр/ Вибір працівників за списком** обрати співробітників. Наряд дає можливість вільного вибору працівників, які не обов'язково є членами певної бригади.

| ø | Документ: 1 | Наряд 2          |       |            |   |              |          |        |               |     |       |           |          | _ 🗆 🔀             |
|---|-------------|------------------|-------|------------|---|--------------|----------|--------|---------------|-----|-------|-----------|----------|-------------------|
| 1 | Реєстр      | Правка           | Вид   | Сервіс     | ? |              |          |        |               |     |       |           |          |                   |
|   | Створити    |                  |       | Ins        |   |              |          |        |               |     |       |           |          |                   |
| ъ | Знінити     |                  |       | F4         |   |              |          |        |               |     |       |           |          |                   |
| ъ | Видалити    |                  |       | F8         |   |              |          |        |               |     |       |           | Cepr     | ень'23 (поточний) |
|   | Редагуват   | м                |       | <u>E</u> 4 |   |              |          |        |               |     |       |           |          |                   |
|   | Редагуват   | и все            |       | hift+F4    |   |              |          | 1-     | I             |     |       | 1. mm - 1 |          |                   |
|   | Вибір прац  | цівників за спис | ком   |            |   | Код професії | Професія | Розряд | Тарифна сітка | час | Тариф | KTY       | % npenii | ^<br>_            |
|   | Дані для р  | озрахунку        |       | Ctrl+R     |   |              |          |        |               |     |       |           |          |                   |
|   | Розрахуно   | ж по КТУ         |       | Ctrl+F3    |   |              |          |        |               |     |       |           |          |                   |
|   | Розрахуно   | к по суні        |       | Shift+F3   |   |              |          |        |               |     |       |           |          |                   |
|   | Актуалізац  | ція розцінок     |       | Alt+A      |   |              |          |        |               |     |       |           |          |                   |
|   | Видалити    | відкилення       |       | Shift+F8   |   |              |          |        |               |     |       |           |          |                   |
|   | Зміна знач  | юнь              |       | Ctrl+V     |   |              |          |        |               |     |       |           |          |                   |
|   | Значення :  | з особового ра   | хунку | Ctrl+L     |   |              |          |        |               |     |       |           |          |                   |
|   | Розрахуню   | овий лист        |       | Alt+F3     |   |              |          |        |               |     |       |           |          |                   |
|   | Друк        |                  |       | F9         |   |              |          |        |               |     |       |           |          |                   |
|   | 3берігати   | позначені звіти  |       |            |   |              |          |        |               |     |       |           |          |                   |
|   | Друк без в  | ибору            |       |            |   |              |          |        |               |     |       |           |          |                   |
| 0 | Вихід       |                  |       | Esc        |   |              |          |        |               |     |       |           |          |                   |

| Документ: 1 Наряд 2                                                                                              | Вибір працівників                                                                                                    |                                                                                                    | _ 0 🔀                                                                                                    |
|----------------------------------------------------------------------------------------------------|----------------------------------------------------------------------------------------------------|----------------------------------------------------------------------------------------------------|----------------------------------------------------------------------------------------------------|
| Ресстр Правка Вид Сервіс ?<br>Ресстр Правка Вид Сервіс ?<br>О7 Наряд 2<br>Роботи Бригада Табель<br>Таб. № П.І.Б. | <ul> <li>Вибір працівників</li> <li>Реєстр Правка</li> <li>О □ О □ □ О □ </li> <li>О □ 0 □ □ 0 □ </li> <li>О □ 0 □ 0 □ </li> <li>О □ 0 □ 0 □ </li> <li>О □ 0 □ 0 □ </li> <li>О □ 0 □ 0 □ 0 □ </li> <li>О □ 0 □ 0 □ 0 □ </li> <li>О □ 0 □ 0 □ 0 □ 0 □ </li> <li>О □ 0 □ 0 □ 0 □ 0 □ </li> <li>О □ 0 □ 0 □ 0 □ 0 □ </li> <li>О □ 0 □ 0 □ 0 □ 0 □ 0 □ </li> <li>О □ 0 □ 0 □ 0 □ 0 □ 0 □ </li> <li>О □ 0 □ 0 □ 0 □ 0 □ 0 □ </li> <li>О □ 0 □ 0 □ 0 □ 0 □ 0 □ </li> <li>О □ 0 □ 0 □ 0 □ 0 □ 0 □ </li> <li>О □ 0 □ 0 □ 0 □ 0 □ 0 □ 0 □ </li> <li>О □ 0 □ 0 □ 0 □ 0 □ 0 □ 0 □ </li> <li>О □ 0 □ 0 □ 0 □ 0 □ 0 □ </li> <li>О □ 0 □ 0 □ 0 □ 0 □ 0 □ </li> <li>О □ 0 □ 0 □ 0 □ 0 □ 0 □ </li> <li>О □ 0 □ 0 □ 0 □ 0 □ 0 □ </li> <li>О □ 0 □ 0 □ 0 □ 0 □ 0 □ </li> <li>О □ 0 □ 0 □ 0 □ 0 □ 0 □ 0 □ </li> <li>О □ 0 □ 0 □ 0 □ 0 □ 0 □ 0 □ 0 □ </li> <li>О □ 0 □ 0 □ 0 □ 0 □ 0 □ 0 □ 0 □ </li> <li>О □ 0 □ 0 □ 0 □ 0 □ 0 □ 0 □ 0 □ 0 □ 0 □</li></ul> | Вид Сервіс ?<br>Табел ▼ № картки<br>Сб1242 661242<br>661243 661243<br>661243 661243<br>661244 661244<br>661248 661244<br>661244 661244<br>661244 661244<br>661244 661244<br>661246 661246 | Прізвище Ін'я По-батькос ^<br>Батон Алла Михайлівна<br>Батон Василь Васильович<br>Булочка Валентина Мико<br>Булочка Катерина Федк<br>Ватрушка Валентина Мик<br>Кекс Олена Павлівна<br>Тістеревич Тетяна Володі |
|                                                                                                    |                                                                                                    | Вид: Реєстр особових рахун<br><                                                                                                    | ків Рядків: 8 Відміч - ><br>><br>ОК Скасувати                                                                                                    |

Встановити відмітки біля прізвищ осіб та натиснути кнопку ОК.

Якщо вибір завершено, то натиснути кнопку Так, якщо продовжити, то натиснути кнопку

### Продовжити.

| Документ: 1 Наряд 2        | Вибір працівників             |                           | _ 0 🔀                                         |
|----------------------------|-------------------------------|---------------------------|-----------------------------------------------|
| Реєстр Правка Вид Сервіс ? | Ресстр Правка В               | Вид Сервіс ?              |                                               |
| ზ₩₩₽₽₽₽₩₽                  | 5 🕀 P 🖩 Y 🗾                   | • • •                     |                                               |
| 07 Наряд 2                 | Підрозділи                    | Табел т № картки          | <ul> <li>Прізвище Ім'я По-батьков </li> </ul> |
| Роботи Бригада Табель      | D1 Адміністрація              | 661242 66124              | 2 Батон Алла Михайлівна                       |
|                            | ⊿ 02 Виробництво              | 661243 66124              | 3 Батон Василь Васильович                     |
| Ta6. Nº N.I.5.             | 0201 Цех 1                    | 661240 66124              | 0 Булочка Валентина Мико                      |
|                            | 0202 Llex 2                   | 661245 66124              | 5 Булочка Марія Миколаївн                     |
|                            | 0203 Цех 3                    | 661248 66124              | 8 Булочкіна Катерина Феде                     |
|                            | 0204 техніко-механічн         | 661244 66124              | 4 Ватрушка Валентина Мик                      |
|                            | 0205 їдальня                  | 661241 66124              | 1 Кекс Олена Павлівна                         |
|                            |                               | 661246 66124              | 6 Тістеревич Тетяна Володі                    |
|                            | 8.00.006 999 Вибр працівників | в). Помістити в документ? |                                               |
|                            | Так Н                         | Продовжити Коліювати      | нків Рядків: 8 Відніч                         |

Встановлення параметрів та днів роботи працівників по наряду проводиться по пункту меню **Реєстр/Дані для розрахунку** або комбінації клавіш**Ctrl+R**.

Вікно Дані для розрахунку має дві закладки: Параметри і Робочі дні.

На закладці **Робочі дні** встановити позначки на днях роботи бригади по цьому наряду. Наряд 2 дозволяє вибирати конкретні дні роботи, або формувати наряд за весь місяць чи на певні календарні дні.

| (В Документ: 1 Наряд 2                                             | Дані для розрахунку                           |         |
|--------------------------------------------------------------------|-----------------------------------------------|---------|
| Рестр Правка Вид Сервіс ?                                          | Розрахунковий період: Серпень'23 (поточний) 👻 |         |
| ™™₩₽₽₽⊡™ ❷                                                         | Параметри Робочі дні                          |         |
| 07 Наряд 2 Вибр ВО:                                                | Пи Вт Ср. Чт. Пт. Сб. Нд                      |         |
| Роботи Бригада Табель                                              | Ø1 □2 □3 □4 □5 □6                             |         |
| Таб.№ Прізвище Ін'я По-батькові Дні Години 1 I 2 I 3 I             | 7 8 9 10 11 12 13                             |         |
| 661240 Булочка В. М. 1 7.00 7.00<br>661242 Батон А. М. 1 7.00 7.00 | 14 15 16 17 18 19 20                          |         |
| 661243 Bartow B. B. 1 7.00 7.00                                    | 21 22 23 24 25 26 27                          |         |
|                                                                    | 28 29 30 31                                   |         |
|                                                                    |                                               |         |
|                                                                    | Всі дні Робоці дні Зняти віднітки             |         |
|                                                                    |                                               |         |
|                                                                    |                                               |         |
|                                                                    |                                               |         |
|                                                                    |                                               |         |
|                                                                    |                                               |         |
|                                                                    |                                               |         |
|                                                                    |                                               |         |
|                                                                    | OK CK                                         | всувати |

На закладці Параметри встановити позначки біля певних параметрів. Наприклад, обрати

**Розподіляється: Заробітна плата**, а **При розподілі враховується**: **Тариф** і **Відпрацьований час**. Натиснути кнопку **ОК**.

| (5 Документ: 1 Наряд 2                             | Дані для розрахунку                                                | _ 0 🔣                 |
|----------------------------------------------------|--------------------------------------------------------------------|-----------------------|
| Реєстр Правка Вид Сервіс ?                         | Розрахунковий період: Серпень'23 (поточний) т                      |                       |
| 🚡 🎦 🖶 🕞 🖉 🎦 🖾 🔞                                    |                                                                    |                       |
| 07 Наряд 2                                         | Параметри Робочі дні                                               | Серпень'23 (поточний) |
| Роботи Бригада Табель                              | Розподіляється: При розподілі враховується:                        |                       |
| Ta5.N2 D.L6. Vac                                   | <ul> <li>Зароопок</li> <li>У Тариф</li> <li>О Ваносблик</li> </ul> |                       |
| 661240 Булочка Валентина Миколаївна                | 7.00                                                               | 850.39                |
| 661242 Батон Алла Михайлівна                       | 7.00 Не передавати відпрацьований час в розрахучковий лист         | 666.07                |
| 661243 Батон Василь Васильович                     | 7.00 Передавати в РЛ ситу за тарифон при нульовону приробітку      | 779.34                |
|                                                    | Передавати в РЛ сулу пренії пои нульоволу приробітку               |                       |
|                                                    | Автоматично осзраховувати години доплат                            |                       |
|                                                    | Автоматично розраховувати години надбавок                          |                       |
|                                                    | Нараховувати премію на доплати і надбавки                          |                       |
|                                                    | Використовувати коефіціент поеднання                               |                       |
|                                                    | Вид оплати для передачі суни за поеднання в РЛ:                    |                       |
|                                                    | ×                                                                  |                       |
|                                                    | Вид оплати для передачі даних в розрахунковий лист:                |                       |
|                                                    | · · · · · · · · · · · · · · · · · · ·                              |                       |
|                                                    |                                                                    |                       |
|                                                    | ОК Скасували                                                       |                       |
|                                                    |                                                                    |                       |
|                                                    |                                                                    |                       |
|                                                    |                                                                    |                       |
|                                                    |                                                                    |                       |
|                                                    | 1566.01                                                            | 2296.00 🗸             |
| Comma no wangery 2206.00 Kondiduu wangi 1.46614646 |                                                                    |                       |

Проведення розрахунку проводиться по пункту меню **Реєстр/ Розрахунок по сумі** або комбінації клавіш **Shift+F3.** 

| ß          | Документ:        | 1 Наряд 2          |              |         |   |      |       |     |          |            |
|------------|------------------|--------------------|--------------|---------|---|------|-------|-----|----------|------------|
| 1          | Реєстр           | Правка             | Вид          | Сервіс  | ? | ,    |       |     |          |            |
|            | Створит          | и                  |              | Ins     |   |      |       |     |          |            |
| 'n         | Змінити          |                    |              | F4      |   |      |       |     |          |            |
| <b>×</b> 0 | Видалити         |                    |              | F8 [    |   |      |       |     |          |            |
|            | Редагувати       |                    | _ <u>F</u> 4 | - 1     |   |      |       |     |          |            |
|            | Редагувати всеSh |                    |              | +F4     |   |      |       |     |          |            |
|            | Вибір пр         | ацівників за списк | ом           |         |   | Час  | Тариф | КТУ | % премії | За тарифом |
|            | Дані для         | DO3DAXVHKV         |              | Ctrl+R  |   | 7.00 | 69.05 | 1.2 |          |            |
|            | Doppayve         |                    |              | trl+E2  |   | 7.00 | 69.05 | 1.1 |          |            |
|            | Pospaxy          |                    | Sh           | ift+F3  |   | ,    |       |     |          |            |
|            | Актуаліз         | ація розцінок      |              | Alt+A   |   |      |       |     |          |            |
|            | Busseur          |                    | Ch           | ÷+ . E0 |   |      |       |     |          |            |
|            | Эміца зна        | и відхилення       | 51           |         |   |      |       |     |          |            |
|            | Shind sho        | 346HD              |              | Ctrlui  |   |      |       |     |          |            |
|            | эначенн          |                    | YHNY         |         |   |      |       |     |          |            |
|            | Розрахун         | нковий лист        |              | Alt+F3  |   |      |       |     |          |            |
| 8          | Друк             |                    |              | F9      |   |      |       |     |          |            |
|            | Зберігат         | и позначені звіти  |              |         |   |      |       |     |          |            |
|            | Друк без         | Друк без вибору    |              |         |   |      |       |     |          |            |
| 0          | Вихід            |                    |              | Esc     |   |      |       |     |          |            |

За кожним працівником буде розрахована сума заробітної плати з врахуванням КТУ, якщо попередньо було внесено КТУ по кожному працівнику вручну.

| 🔁 Докунен  | т: 1 Наряд 2 |                   |          |      |       |     |             |          |                 |         | _ 0 🔜                 |
|------------|--------------|-------------------|----------|------|-------|-----|-------------|----------|-----------------|---------|-----------------------|
| Реєстр     | Правка       | Вид (             | Cepsic ? |      |       |     |             |          |                 |         |                       |
| n Yn é     | A III P      | 2 FM              | 0        |      |       |     |             |          |                 |         |                       |
|            |              |                   | •        |      |       |     |             |          |                 |         |                       |
| 07 Наряд 2 |              |                   |          |      |       |     |             |          |                 |         | Серпень'23 (поточний) |
| Роботи     | Бригада      | Табель            |          |      |       |     |             |          |                 |         |                       |
|            |              |                   |          |      |       |     | 1-          | 1        | Luc an          |         |                       |
| Tab        | . NP 11.1.5. |                   |          | Час  | Тариф | KTY | Базова суна | % преніі | Відр. заробіток |         | ^                     |
|            | 661240 Eynov | ка Валентина Мико | олаївна  | 7.00 | 69.05 | 1.2 | 580.        | 02       |                 | 850.39  |                       |
| 8          | 661242 Baton | Алла Михаялівна   |          | 7.00 | 64.9  | 1   | 454.        | 30       |                 | 666.07  |                       |
| U          | 661243 Daton | Василь Васильови  | N        | 7.00 | 69.05 | 1.1 | 531.        | 69       |                 | 779.54  |                       |
|            |              |                   |          |      |       |     |             |          |                 |         |                       |
|            |              |                   |          |      |       |     |             |          |                 |         |                       |
|            |              |                   |          |      |       |     |             |          |                 |         |                       |
|            |              |                   |          |      |       |     |             |          |                 |         |                       |
|            |              |                   |          |      |       |     |             |          |                 |         |                       |
|            |              |                   |          |      |       |     |             |          |                 |         |                       |
|            |              |                   |          |      |       |     |             |          |                 |         |                       |
|            |              |                   |          |      |       |     |             |          |                 |         |                       |
|            |              |                   |          |      |       |     |             |          |                 |         |                       |
|            |              |                   |          |      |       |     |             |          |                 |         |                       |
|            |              |                   |          |      |       |     |             |          |                 |         |                       |
|            |              |                   |          |      |       |     |             |          |                 |         |                       |
|            |              |                   |          |      |       |     |             |          |                 |         |                       |
|            |              |                   |          |      |       |     |             |          |                 |         |                       |
|            |              |                   |          |      |       |     |             |          |                 |         |                       |
|            |              |                   |          |      |       |     |             |          |                 |         |                       |
|            |              |                   |          |      |       |     |             |          |                 |         |                       |
|            |              |                   |          |      |       |     |             |          |                 |         |                       |
|            |              |                   |          |      |       |     |             |          |                 |         |                       |
|            |              |                   |          |      |       |     |             |          |                 |         |                       |
|            |              |                   |          |      |       |     |             |          |                 |         |                       |
|            |              |                   |          |      |       |     |             |          |                 |         |                       |
|            |              |                   |          |      |       |     |             |          |                 |         |                       |
|            |              |                   |          |      |       |     |             |          |                 |         |                       |
|            |              |                   |          |      |       |     | 1566.       | 01       |                 | 2296.00 |                       |
|            |              |                   |          |      |       |     |             |          |                 |         |                       |

Якщо необхідно виділити суму по тарифу та приробіток, то необхідно обрати **Розподіляється:** Приробіток, а При розподілі враховується: Тариф і Відпрацьований час. Натиснути кнопку ОК.

| 🔁 Докунент: 1 Наряд 2                                                                                                    |                                                     | Дані для розрахунку                                                                                                    | ×     |
|----------------------------------------------------------------------------------------------------|-----------------------------------------------------|----------------------------------------------------------------------------------------------------|-------|
| Ресстр Правка Вид Сервіс                                                                                                    | ?                                                   | Розрахунковий період: Серпень'23 (поточний) 👻                                                                                                    |       |
| №     П     №     №     №     №     №       07 Наряд 2     Роботи     Бригада     Табель     №     №     №       Таб. №     П.1.5.     661240     Булочка Валентина Миколаївна       661242     Батон Алла Микайлівна       661243     Батон Василь Васильович | Час Тариф<br>7.00 б9.05<br>7.00 б9.05<br>7.00 б9.05 | Розрахунковий період: Серпень 23 (поточний) ↓<br>Паранетри Робочі дні<br>Розподіляється: При розподілі враховується:<br>Заробіток У Тариф<br>0 Приробіток У Відпрацьований час<br>1.2<br>1 Відключити контроль введення зановлення в реєстрі робіт<br>1 Не передавати в ідпрацьований час в розрахунковий лист<br>Передавати в РЛ суну за тарифон при нульовону приробітку<br>Передавати в РЛ суну за тарифон при нульовону приробітку<br>Автонатично розраховувати години доллат<br>Автонатично розраховувати години надбавскі<br>Нараховувати премію на доплаті і надбавки<br>Видористовувати коефіцієнт поєднання в РЛ: |       |
|                                                                                                    |                                                     | Вид оплати для передачі даних в розрахунковий лист:                                                                                                    | увати |

По кожному працівнику окремо буде зазначено суму **За тарифом** (без КТУ) та сума **Приробітку** (з урахуванням КТУ).

| Pectrp       Tpaska       Brd       Cepsic       ?         ************************************                                                                                                    | 🕼 Документ: 1 Нар | нд 2                           |          |                |           |            |            |        | _ 0 🔣                 |
|----------------------------------------------------------------------------------------------------|-------------------|--------------------------------|----------|----------------|-----------|------------|------------|--------|-----------------------|
| Yeine Bit P Pie Control       Cepnens'23 (norowenk)         Potorni Barraga       Ta6che         Tod. NB       TLS.         106 102 Dynoxias Bazermes Macchaltere       700 66.05         106 661242 Barron Anne Miccalitere       700 66.05         111       483.35         111       483.35         111       483.35         111       483.35         111       483.35         111       483.35         111       483.35         111       483.35         111       483.35         111       483.35         111       483.35         111       483.35         111       483.35         111       483.35         111       483.35         111       483.35         111       483.35         111       483.35         111       483.35         111       483.35         111       483.35         111       111         111       111         111       111         111       111         111       111         111       111                                                                                                    | Ресстр П          | равка Вид Сервіс               | ?        |                |           |            |            |        |                       |
| Podoru         Бригада         Табель           Таб. №         1.1.6.         Час.         Тарнфон         13 тарнфон         Прироблок.           6 6012420 Битон Алла Михайлівна         7.00 69.05         1.3         483.35         253.64           6 601243 Батон Василь Васильович         7.00 69.05         1.1         483.35         257.08                                                                                                    | 'b 'b 🖶 🖟         | ₽₽□ 0                          |          |                |           |            |            |        |                       |
| Роботи         Бригада         Табель         КТУ         Ча принобла за тарифон         Принобла с         Принобла за тарифон         Принобла с         К         Пала с         КТУ         Ча принобла с         Принобла с         К         Принобла с         К         Принобла с         Принобла с         К         Принобла с         Принобла с         Прин | 07 Наряд 2        |                                |          |                |           |            |            |        | Серпень'23 (поточний) |
| Таб. №         П.1.5.         Час         Тариф         КТУ         % преніі         За тарифон         Приробіток.           651240         Булочка Валентина Миколаївна         7.00         65.05         1.2         483.35         324.08           651243         Батон Василь Васильовни         7.00         65.05         1.1         483.35         324.08           651243         Батон Василь Васильовни         7.00         65.05         1.1         483.35         297.08                                                                                                    | Роботи Бриг       | ада Табель                     |          |                |           |            |            |        |                       |
| 661240 Булочка Ванелина Миколлівна         7.00 (69.05         1         483.35         324.08           661242 Батон Ала Микайлівна         7.00 (69.05         1         454.30         255.84           661243 Батон Василь Васильович         7.00 (69.05         1.1         483.35         297.08                                                                                                    | Ta6. NP           | n.i.5.                         | Час      | Тариф К        | 15 mpenii | За тарифон | Приробіток |        | ^                     |
| 661242 Батон Алла Михайлівна         7.00 64.9         1         4454.30         253.64           661243 Батон Васильович         7.00 69.05         1.1         483.35         297.08                                                                                                    | 661240            | Э Булочка Валентина Миколаївна | 7.00     | 69.05          | .2        |            | 483.35     | 324.08 |                       |
|                                                                                                    | 661243            | 2 Батон Алла Михайлівна        | 7.00     | 64.9 1         |           |            | 454.30     | 253.84 |                       |
| 1421.00 875.00 v<br>Cymma no Hapra;:: 2296.00 Kosłędwywem: 0.5587484 Basceae cyma: 1566.01 3apaśorow: 2296.00                                                                                                    | 661243            | 3 Батон Василь Васильович      | 7.00     | 69.05 1        | .1        |            | 483.35     | 297.08 |                       |
| 1421.00 875.00 v<br>Суляна по наряду: 2296.00 Козфининит: 0.55874484 Базовая сумна: 1566.01 Заработок: 2296.00                                                                                                    |                   |                                |          |                |           |            |            |        |                       |
| 1421.00 875.00 v<br>Сулека по наряду: 2296.00 Козфикциент: 0.55874484 Базовая сумна: 1566.01 Заработок: 2296.00                                                                                                    |                   |                                |          |                |           |            |            |        |                       |
| 1421.00 875.00 v<br>Суляна по наряду: 2296.00 Козффициент: 0.55874484 Базовая сумна: 1566.01 Заработок: 2296.00                                                                                                    |                   |                                |          |                |           |            |            |        |                       |
| 1421.00 875.00 v<br>Суляна по наряду: 2296.00 Козффициент: 0.55874484 Базовая сумна: 1566.01 Заработок: 2296.00                                                                                                    |                   |                                |          |                |           |            |            |        |                       |
| 1421.00 875.00 v<br>Суляна по наряду: 2296.00 Козффициент: 0.55874484 Базовая сумна: 1566.01 Заработок: 2296.00                                                                                                    |                   |                                |          |                |           |            |            |        |                       |
| 1421.00 875.00 v<br>Суляна по наряду: 2296.00 Козффициент: 0.55874484 Базовая сумна: 1566.01 Заработок: 2296.00                                                                                                    |                   |                                |          |                |           |            |            |        |                       |
| 1421.00 875.00 v<br>Суляна по наряду: 2296.00 Козффициент: 0.55874484 Базовая сумна: 1566.01 Заработок: 2296.00                                                                                                    |                   |                                |          |                |           |            |            |        |                       |
| 1421.00 875.00 v<br>Суляна по наряду: 2296.00 Козффициент: 0.55874484 Базовая суляна: 1566.01 Заработок: 2296.00                                                                                                    |                   |                                |          |                |           |            |            |        |                       |
| 1421.00 875.00 v<br>Суляна по наряду: 2296.00 Козффициент: 0.55874484 Базовая суляна: 1566.01 Заработок: 2296.00                                                                                                    |                   |                                |          |                |           |            |            |        |                       |
| 1421.00 875.00 v<br>Суляна по наряду: 2296.00 Козффициент: 0.55874484 Базовая суляна: 1566.01 Заработок: 2296.00 v                                                                                                    |                   |                                |          |                |           |            |            |        |                       |
| 1421.00 875.00 v<br>Суляна по наряду: 2296.00 Козффициент: 0.55874484 Базовая суляна: 1566.01 Заработок: 2296.00                                                                                                    |                   |                                |          |                |           |            |            |        |                       |
| 1421.00 875.00 v<br>Суляна по наряду: 2296.00 Козффициент: 0.55874484 Базовая суляна: 1566.01 Заработок: 2296.00                                                                                                    |                   |                                |          |                |           |            |            |        |                       |
| 1421.00 875.00 v<br>Суляна по наряду: 2296.00 Козффициент: 0.55874484 Базовая суляна: 1566.01 Заработок: 2296.00 v                                                                                                    |                   |                                |          |                |           |            |            |        |                       |
| 1421.00 875.00 v<br>Суляна по наряду: 2296.00 Козффициент: 0.55874484 Базовая суляна: 1566.01 Заработок: 2296.00 v                                                                                                    |                   |                                |          |                |           |            |            |        |                       |
| 1421.00         875.00         v           Суляна по наряду: 2296.00         Козффициент: 0.55874484         Базовая суляна: 1566.01         Заработок: 2296.00         v                                                                                                    |                   |                                |          |                |           |            |            |        |                       |
| 1421.00 875.00 v<br>Суляна по наряду: 2296.00 Козффициент: 0.55874484 Безоевая суляна: 1566.01 Заработок: 2296.00 v                                                                                                    |                   |                                |          |                |           |            |            |        |                       |
| 1421.00         875.00         v           Сулика по наряду: 2296.00         Козффициент: 0.55874484         Базовая сунна: 1566.01         Заработок: 2296.00         v                                                                                                    |                   |                                |          |                |           |            |            |        |                       |
| 1421.00 875.00 v<br>Суляна по наряду: 2296.00 Козффициент: 0.55874484 Безоевя суляна: 1566.01 Заработок: 2296.00 v                                                                                                    |                   |                                |          |                |           |            |            |        |                       |
| 1421.00         675.00         v           Сулика по наряду: 2296.00         Козффициент: 0.55874484         Базовая сулика: 1566.01         Заработок: 2296.00         v                                                                                                    |                   |                                |          |                |           |            |            |        |                       |
| 1421.00         875.00         v           Сулика по наряду: 2296.00         Козффициент: 0.55874484         Базовая сунна: 1566.01         Заработок: 2296.00         v                                                                                                    |                   |                                |          |                |           |            |            |        |                       |
| 1421.00         875.00         v           Сулина по наряду: 2296.00         Козффициент: 0.55874484         Базовая сулина: 1566.01         Заработок: 2296.00         v                                                                                                    |                   |                                |          |                |           |            |            |        |                       |
| 1421.00         875.00         ч           Сулика по наряду: 2296.00         Козффициент: 0.55874484         Базовая сулика: 1566.01         Заработок: 2296.00         ч                                                                                                    |                   |                                |          |                |           |            |            |        |                       |
| Суляна по наряду: 2296.00 Козффициент: 0.55874484 Базовая суляна: 1566.01 Заработок: 2296.00                                                                                                    |                   |                                |          |                |           |            | 1421.00    | 875.00 | ~                     |
|                                                                                                    | Сунна по наряду:  | 2296.00 Коэффициент: 0.        | 55874484 | Базовая сунна: | 1566.01   | Заработок: | 2296.00    |        |                       |

По пункту меню **Вид/Розподіл** або комбінації клавіш **Alt+2** є можливість отримання інформації з нарахування заробітної плати в розрізі **тарифу** та **приробітку**.

| (В документ: 1 Наряд 2             |      |          |     |          |            |            | _ 0 🔀                 |
|------------------------------------|------|----------|-----|----------|------------|------------|-----------------------|
| Ресстр Правка Вид Сервіс ?         |      |          |     |          |            |            |                       |
| 🔁 🎦 🚍 🕕 🔎 🗯 Стандартний 🛛 Дt-1     |      |          |     |          |            |            |                       |
| 07 Наряд 2 Загальний Ар            | -1   |          |     |          |            |            | Серпень'23 (поточний) |
| Роботи Бригада т. V Розподіл Alt-2 |      |          |     |          |            |            |                       |
| Комбінований Alt-3                 | Ŀ    |          |     |          |            |            |                       |
| Таб. № П.І.Б. Підсунки Alt-        | 4    | Тариф    | KTY | % npenii | За тарифон | Приробіток | ^                     |
| 661240 Булочка Дні Alt-1           | 2.5  | 00 69.05 | 1.2 |          | 483.35     | 324.08     |                       |
| 661242 Батон Ал Підсумки Alt-2     | 2.   | 00 64.9  | 1   |          | 454.30     | 253.84     |                       |
| G61243 Батон Ва                    | 7.   | 00 69.05 | 1.1 |          | 483.35     | 297.08     |                       |
| Перерахунок                        |      |          |     |          |            |            |                       |
| Види ресстру                       | lt+0 |          |     |          |            |            |                       |
| Фіксований пошук Shift             | t+F7 |          |     |          |            |            |                       |
| Сортувати по                       | E12  |          |     |          |            |            |                       |
| Copriservice                       |      |          |     |          |            |            |                       |
| Налаштування виду                  |      |          |     |          |            |            |                       |

По пункту меню **Вид/Розподіл** або комбінації клавіш **Alt+3** є можливість отримання інформації з нарахування заробітної плати за кожним працівником.

| 🙆 Документ: 1 Наряд 2 |     |                                          |               |                          |        | _ 🛛 🚺                    |
|-----------------------|-----|------------------------------------------|---------------|--------------------------|--------|--------------------------|
| Ресстр Правка         | Виџ | д Сервіс                                 | ?             |                          |        |                          |
| 🐚 🎦 🖶 🗗 🔎 ሮ           | C K | тандартний <u>А</u><br>омбінований Alt-2 | /t-1          |                          |        |                          |
| 07 Hapag 2            | 3   | агальний                                 | Alt-1         |                          |        | Серпень'23 (поточний)    |
| Defens Feurses T      | P   | osnogin Alt-2                            | _             |                          |        |                          |
| росоти оригада 1      | √ К | омбінований Alt-3                        |               |                          |        |                          |
| Таб. № Прізенци       | n   | ідсунки                                  | Alt- <u>4</u> | Праціяния                |        |                          |
| 661240 Булочка        | Д   | (Hi Alt- <u>1</u>                        |               | Таб. номер,ПІБ           | 66124  | 0 Булочка Валентина Микс |
| 661242 Dation A/      | n   | ідсунки Alt-2                            |               | Професія                 |        |                          |
|                       | п   | Терерахунок                              |               | Розряд                   | 3      |                          |
|                       | B   | иди реєстру                              | Alt+0         | Тарифна сітка            | 1      |                          |
|                       | •   | іксований пошук                          | Shift+F7      | Час                      | 7.00   |                          |
|                       | C   | ортувати по                              | F12           | Тариф                    | 69.05  |                          |
|                       | н   | алаштування виду                         |               | КТУ                      | 1.2    |                          |
|                       |     |                                          |               | Відрядно                 | 807.43 |                          |
|                       |     |                                          |               | % npenii                 |        |                          |
|                       |     |                                          |               | Пренія                   |        |                          |
|                       |     |                                          |               | За тарифон               | 483.35 |                          |
|                       |     |                                          |               | Приробіток               | 324.08 |                          |
|                       |     |                                          |               | За роботу в нічний час   |        |                          |
|                       |     |                                          |               | Понаднорнові години      |        |                          |
|                       |     |                                          |               | Святкові та неробочі дні |        |                          |
|                       |     |                                          |               | Всього доплати           |        |                          |
|                       |     |                                          |               | Вид оплати               | 07     | Наряд 2                  |
|                       |     |                                          |               |                          |        |                          |

По пункту меню **Вид/Розподіл** або комбінації клавіш **Alt+4** є можливість отримання інформації з нарахування заробітної по наряду кожному працівнику і в цілому по наряду.

### Облік та менеджмент персоналу | 2 - Робота в системі | 2.3 - Облік заробітної плати | 741

| S Документ: 1 Наряд 2 |                   |               |                |                          |                           |                              | _ 🛛 🚺          |
|-----------------------|-------------------|---------------|----------------|--------------------------|---------------------------|------------------------------|----------------|
| Ресстр Правка         | Вид Сервіс        | ?             |                |                          |                           |                              |                |
| ክ ችክ 🖶 🕕 ይ 🖞          | Стандартний       | ∆t-1          | 1              |                          |                           |                              |                |
|                       | Конбінований Alt- | 2             |                |                          |                           |                              |                |
| 07 Наряд 2            | Загальний         | Alt-1         |                |                          |                           | Серпень                      | '23 (поточний) |
| Pofone Eperada 1      | Posnogin Alt-2    |               |                |                          |                           |                              |                |
|                       | Комбінований Alt- | 1             |                |                          |                           |                              |                |
| Таб.№ Прізвищи        | 🖌 Підсунки        | Alt- <u>4</u> | адини Відрядно | 12 За роботу в нічний ча | : 186 Понаднорнові години | 657 Святкові та неробочі дні | ^              |
| 661240 Булочка        | Дні Alt-1         |               | 7.00           | 807.43                   |                           |                              |                |
| 661242 Батон А.       | Підсунки Alt-2    |               | 7.00           | 708.14                   |                           |                              |                |
| 661243 Батон В.       | Перерахунок       |               | 7.00           | 780.43                   |                           |                              |                |
|                       | Види рекстру      | Alt+0         |                |                          |                           |                              |                |
|                       | Фіксований поших  | Shift+E7      |                |                          |                           |                              |                |
|                       | Сортувати по      | F12           |                |                          |                           |                              |                |
|                       | Налаштування виду | (             |                |                          |                           |                              |                |
|                       |                   |               |                |                          |                           |                              |                |
|                       |                   |               |                |                          |                           |                              |                |
|                       |                   |               |                |                          |                           |                              |                |
|                       |                   |               |                | 2296.00 0.0              | o.oo                      | 0.00                         | ~              |

Для закриття наряду встановити позначку проти наряду чи декількох та по пункту меню **Реєстр/** Закрити документ або комбінації клавіш**Alt+F5**провести закриття документу. Для підтвердження закриття документу натиснути кнопку **OK**. Наряд має статус – Закритий.

| (5 8.00.006.999 - [Документи]            |                                          |                                   |                            | _ 0 🚺                   |  |  |  |  |  |  |
|------------------------------------------|------------------------------------------|-----------------------------------|----------------------------|-------------------------|--|--|--|--|--|--|
| Реєстр Правка Вид Звіт Се                | psic ?                                   |                                   |                            |                         |  |  |  |  |  |  |
| *1 *1 化 0 号 41 (1) (2) 日 🖂 10            |                                          |                                   |                            |                         |  |  |  |  |  |  |
| Період: Серпень'23 (поточний) 👻 🍑        |                                          |                                   | Журнал:                    | Документи без журналу 👻 |  |  |  |  |  |  |
| Вид оплати 🔻 🔺 Вид оплати - найменування | <ul> <li>Номер - Найменуван т</li> </ul> | <ul> <li>Рядків т Суна</li> </ul> | <ul> <li>Статус</li> </ul> | × ^                     |  |  |  |  |  |  |
| 07 Наряд 2                               | 1 Наряд 2                                | 3 2'29                            | 6.00 Закритий              |                         |  |  |  |  |  |  |
|                                          |                                          |                                   |                            |                         |  |  |  |  |  |  |

Інформація із наряду рознесена по Розрахункових листах працівників.

| <b>(S</b> Po                                                                        | зрахунковий | лист. Ви | д: Стандар      | тний       |                                |        |   |        |                                          |                    |
|-------------------------------------------------------------------------------------|-------------|----------|-----------------|------------|--------------------------------|--------|---|--------|------------------------------------------|--------------------|
| Pee                                                                                 | стр П       | равка    | Вид             | Сервіс     | ?                              |        |   |        |                                          |                    |
| <b>`</b>                                                                            | ዕ 🖻 ሽ       | 1 🖶      | P 🕄             | 200        | 0                              |        |   |        |                                          |                    |
| 66124                                                                               | 12 Батон    | Алла М   | Інхайлівна      | 1          |                                | A 4    | • | Cepne  | нь'23 (поточний)                         |                    |
| Підроз                                                                              | діл: 020    | )3 Цех 3 |                 |            | Категорія: 4 Робітники основні |        |   |        |                                          |                    |
| Посада                                                                              | 3: 27       | Кондите  | ep<br>on on one |            | 64.00                          |        |   | Графік | : 10 Графік почасовий зміни<br>23 161 00 |                    |
| Оплата: 3 відрядна оплата 64.90 План: 23 161.00<br>Пільги: Відсутні Факт: 23 161.00 |             |          |                 |            |                                |        |   |        |                                          |                    |
| К-ть ст                                                                             | авок: 1.0   | 00       |                 |            |                                |        |   |        |                                          |                    |
| Ста                                                                                 | андартний   | Таблич   | чний Ф          | онди Прово | дки                            |        |   |        |                                          |                    |
|                                                                                     |             |          |                 |            |                                |        |   |        |                                          | Борг підприєнства: |
| Код                                                                                 | Нарахувани  | 1A       | Дні             | Години     | Суна                           |        | ^ | Код    | Утринання                                | Суна               |
|                                                                                     | Серпень'2   | 3        |                 |            |                                |        |   |        |                                          |                    |
| 3                                                                                   | Відрядна о  | плата    | 2               | 2 154.00   |                                |        |   |        |                                          |                    |
| 07                                                                                  | Наряд 2     |          |                 | 1 7.00     |                                | 708.14 |   |        |                                          |                    |
|                                                                                     |             |          |                 |            |                                |        |   |        |                                          |                    |
|                                                                                     |             |          |                 |            |                                |        |   |        |                                          |                    |
|                                                                                     |             |          |                 |            |                                |        |   |        |                                          |                    |
|                                                                                     |             |          |                 |            |                                |        |   |        |                                          |                    |
|                                                                                     |             |          |                 |            |                                |        |   |        |                                          |                    |
|                                                                                     |             |          |                 |            |                                |        |   |        |                                          |                    |
|                                                                                     |             |          |                 |            |                                |        |   |        |                                          |                    |
|                                                                                     |             |          |                 |            |                                |        |   |        |                                          |                    |
|                                                                                     |             |          |                 |            |                                |        |   |        |                                          |                    |
|                                                                                     |             |          |                 |            |                                |        |   |        |                                          |                    |
|                                                                                     |             |          |                 |            |                                |        |   |        |                                          |                    |
|                                                                                     | Разом       | нарахова | вно:            |            |                                | 708.14 |   |        |                                          |                    |
| Рели                                                                                | in: 3       |          |                 |            |                                |        | ~ | Panki  | n: 0                                     |                    |

# 2.3.17.2. Формування нарядів по відрядній системі оплати праці (метод наряд 77 Бригадні наряди 1)

Використання **Бригадного наряду 1 за методом 77** дає можливість нарахувати заробітну плату за фактично виконану роботу тільки за місяць і нараховувати преміальну оплату, якщо вона передбачена. Коригування в наряді робочих днів не проводиться. Коригування робочих днів проводиться тільки в модулі **Табель обліку робочого часу** (система **Облік персоналу/ Облік праці й заробітної плати/Документи**). Цей метод використовується при нарахуванні заробітної плати працівникам у робочі дні та у вихідні дні, та залежить від графіка роботи працівника.

Перед формуванням **бригадного наряду 1** необхідно провести налаштування та сформувати ряд довідників у системі **Загальні довідники** у модулях: **Довідник професій** та **Довідник посад** та довідники: **Довідник тарифних сіток** і **Довідник тарифних ставок** та **Операційно-трудові нормативи** в системі **Облік персоналу/Облік праці і заробітної плати/ Параметри** в модулях: **Довідних тарифних сіток, Довідник тарифних ставок** та **Операційно-трудові нормативи** (див. відповідні нотатки по формуванню довідників).

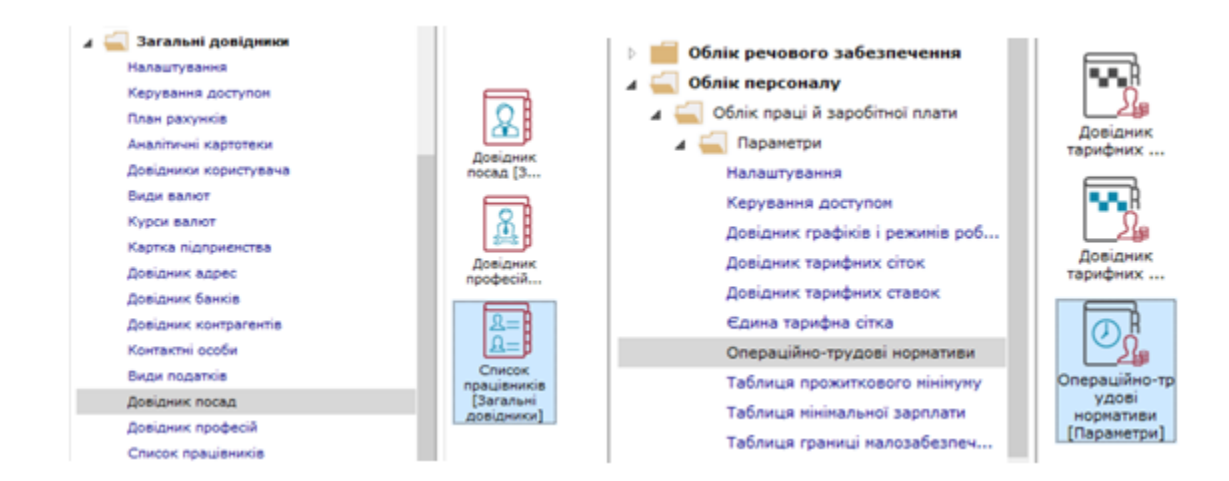

У модулі **Операційно-трудові нормативи** необхідно розробити групи та операції за групами (методика подана в нотатках Операційно-трудові нормативи). Кожне підприємство розробляє групи робіт та деталізує операції (передбачає нормо-години затрат та розцінки за виконані операції) відповідно до робіт. При необхідності групи та операції можна доповнювати та оновлювати з більшою деталізацією.

Провести налаштування в підсистемі **Облік персоналу/Облік праці і заробітної плати/ Параметри** в модулі Налаштування.

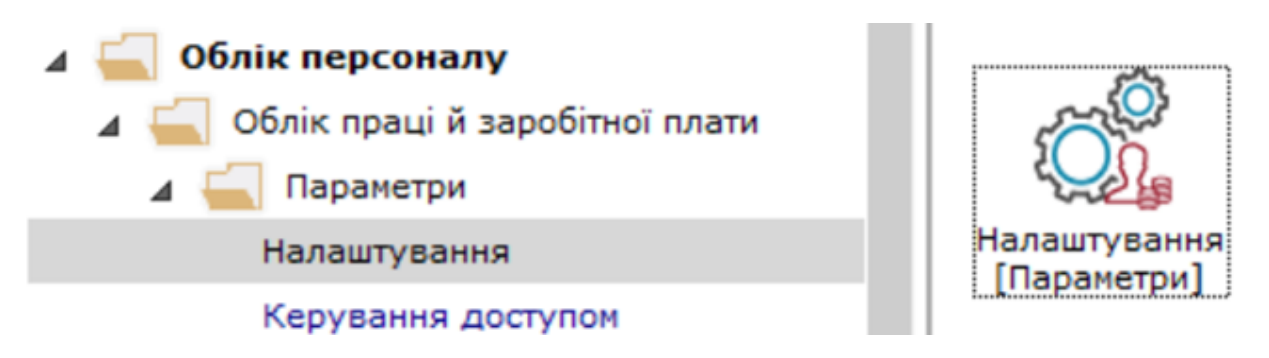

У лівому табличному полі вікна **Налаштування заробітної плати** встановити курсор на закладці **Види оплат / Система оплати**, а в правому обрати **Відрядна оплата** або якщо нарахування буде проводитись тільки за певним видом **Наряди 1**.(налаштування проводиться в період встановлення системи) провести налаштування.

| 8.00.006.999 - [Налаштування заробіт | (vi nnativi |                                      |                                         |                                              | _ 0                |
|--------------------------------------|-------------|--------------------------------------|-----------------------------------------|----------------------------------------------|--------------------|
| еєстр Правка Вид                     | Сервіс      | ?                                    |                                         |                                              |                    |
| `ን `ን 🗇 🛍 🏷 🕩 🗎                      | 10%         |                                      |                                         |                                              |                    |
| Види оплат                           | ^ Види с    | оплат [Система оплати]               |                                         |                                              |                    |
| Систена оплати                       | Код         | Найненування                         | Метод розражунку                        | Група                                        | Округления         |
| Надбавки та доплати                  | 2           | Оклад (дня)                          | Погодинна за окладон                    | Систена оплати                               | До колійск         |
| Преніі                               | 3           | Відовдна оплата                      | Відована                                | Систена оплати                               | До колійок         |
| Відпустки                            | 4           | Hismi                                | Бригадні наряди 1                       | Систена оплати                               | До колійск         |
| Лікарняні                            | 7           | Бригадні наряди 1                    | Бригадні наряди 1                       | Систена оплати                               | До колійск         |
| Матеріальна допонога                 | 02          | Oknag (rog)                          | Погодинна за окладон                    | Систена оплати                               | До колійск         |
| Конпенсаційні нарахування            | 04          | Доплата за роботу у нічний час       | Бригадні наряди 1                       | Систена оплати                               | До колійск         |
| Оплата за середнім                   | 06          | нічні                                | Бригадні наряди 1                       | Систена оплати Д                             | До десятків колійо |
| Інші нарахування                     | 07          | Наряд 2                              | Наряди 2                                | Систена оплати                               | До колійск         |
| Податки                              | 11          | Оплата по договору ЦЛХ               | Оплата за договорон ЦЛХ                 | Систена оплати                               | До колійок         |
| Виконавчі листи                      | 002         | Робота у нічний час                  | Наряди 30                               | Систена оплати                               | До колійск         |
| Виплати                              | 071         | Індивідуальні наряди 1               | Індивідуальні наряди 1                  | Систена оплати                               | До колійск         |
| Збори                                | 077         | Бригадний наряд                      | Бригадні наряди 1                       | Систена оплати                               | До колійск         |
| Позики                               | 223         | Оплата по тарифу                     | Погодинна за тарифною ставкою           | Систена оплати                               | До колійск         |
| Внески                               | 275         | Наряди 30                            | Наряди 30                               | Систена оплати До ко<br>Систена оплати До ко | До колійск         |
| Інші утринання                       | 295         | Зарплата по тарифу                   | Погодинна за тарифною ставкою           |                                              | До колійск         |
| Фонди                                | 312         | Простой                              | Погодинна за окладон                    | Систена оплати                               | До колійск         |
| Перерахування                        | 330         | Вихідний                             | Додатковий оклад                        | Систена оплати                               | До колійск         |
| Довідники                            | 525         | Оплата за роботу у вихыдний день     | Оплата за роботу у вихідні/святкові дні | Систена оплати                               | До колійск         |
| Таблиці                              | 21          |                                      |                                         | -                                            |                    |
| Паранетри                            |             |                                      |                                         |                                              |                    |
| Константи                            | Tal         | лиця входжения Посади                |                                         |                                              |                    |
| Особовий рахунок                     | P           |                                      |                                         |                                              |                    |
| постині нарахування                  | (вид        | оплати 7 "Бригадні наряди 1" входить | у зазначені таблиці)                    |                                              |                    |
| постині утринання                    |             | Найменувания                         |                                         |                                              |                    |
| Автоматичні документи                |             | Нарахування                          |                                         |                                              |                    |
| Semecte                              |             | Verseuro                             |                                         |                                              |                    |

Для налаштування обрати **Бригадний наряд 1**, натиснути клавішу **Enter** (для перегляду умов) чи клавішу **F4** для зміни умов. Після внесення змін натиснути ОК.

| 🕼 8.00.006.999 - [Налаштування за | робітної плати]                                                                    |    |
|-----------------------------------|------------------------------------------------------------------------------------|----|
| Реєстр Правка Вид                 |                                                                                    |    |
| *> >> >>                          | С зніна виду оплати                                                                | ^  |
|                                   | Рестр Правка Сервіс ?                                                              |    |
| Види оплат                        | * > か 凸 OF LL F M Q                                                                |    |
| Систена оплати                    |                                                                                    |    |
| Надбавки та доплати               | Код                                                                                |    |
| Премії                            |                                                                                    | -  |
| Відпустки                         | navnenysanniki opvrazni kapixzu i                                                  | 4  |
| Лікарняні                         | Метод розрахунку: 77 Бригадні наряди 1                                             | ۳  |
| Матеріальна допонога              |                                                                                    | _  |
| Компенсаційні нарахування         | Властивості Тарифна ставка визначається: Сука безпосередньо                        | Я. |
| Оплата за середнім                | Проводки                                                                           | =  |
| Інші нарахування                  | Інше При зніні графіку в середині місяця розрахунок виконується від вранового часу |    |
| Податки                           |                                                                                    |    |
| Виконавчі листи                   | О кожного графіка                                                                  |    |
| Виплати                           | <ul> <li>Загального за нісяць</li> </ul>                                           |    |
| Збори                             |                                                                                    | -1 |
| Позики                            | Не відключає автоматичне табелювання                                               |    |
| Внески                            | П Не вхолить у фактично відполіцьований нас                                        |    |
| Інші утримання                    |                                                                                    |    |
| Фонди                             | Не залежить від кількості ставок працівника                                        |    |
| Перерахування                     | При сторнуванні не зменшувати суму                                                 |    |
| Довідники                         |                                                                                    | -1 |
| таблиці                           | Не передавати відпрацьований час з документа в розрахунковий лист                  |    |
| Параметри                         | Dou posponini zapošitru//poupošitru/ HE spavosveztu Taputo                         |    |
| Константи                         | При реальдой заролнку прирочнку по враховувани тариф                               |    |
| Особовии рахунок                  |                                                                                    |    |
| Постині нарахування               |                                                                                    |    |
| Постині утримання                 |                                                                                    |    |
| Автоматичні документи             |                                                                                    | _  |
|                                   |                                                                                    | 5  |
| Are to END                        | OK Ckacyaa                                                                         | пи |
| пулерація                         | A                                                                                  |    |

### 🖊 Примітка:

Перед формуванням наряду в полі Система оплати вікна Особовий рахунок працівника (Система Облік персоналу/Облік праці й заробітної плати/Картотека модуль Особові рахунки працівника) повинно бути обрано Відрядна оплата. У полі Тарифна ставка встановити погодинну тарифну ставку.

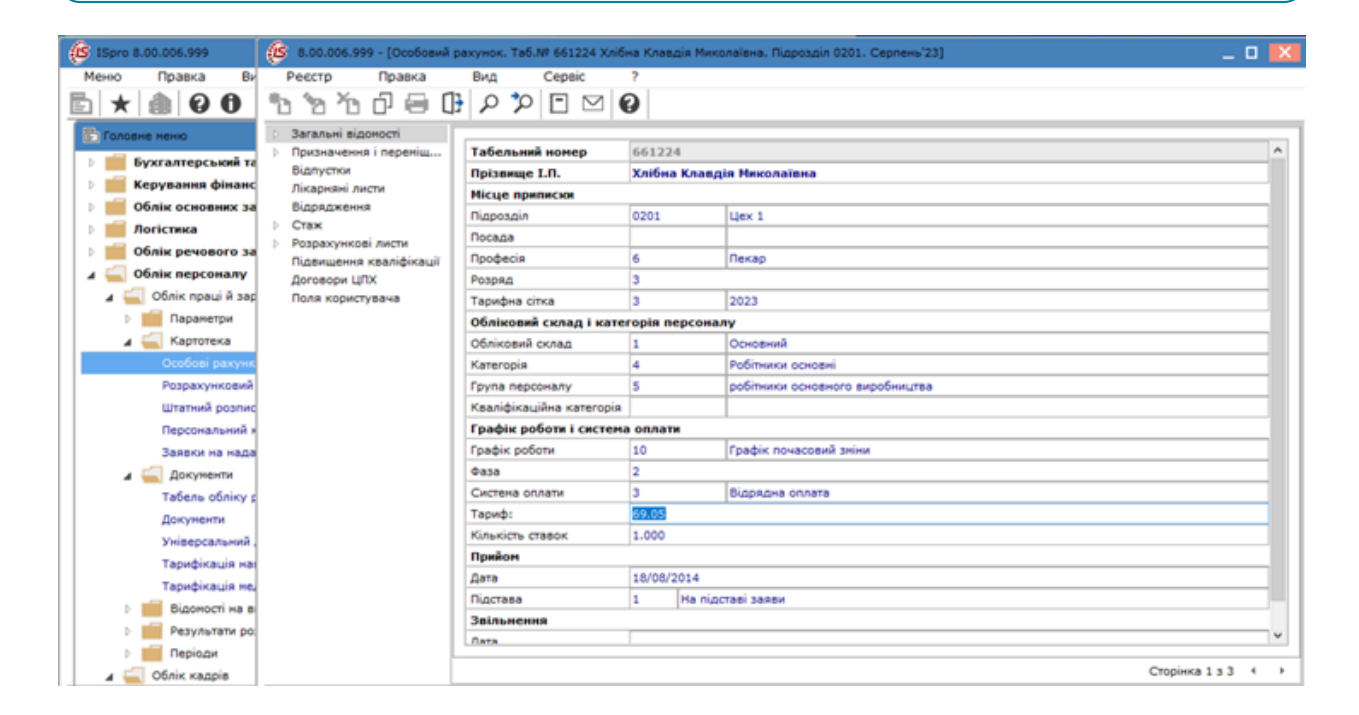

Формування **бригадного наряду 1** здійснюється в модулі **Документи** системи **Облік персоналу**/ **Облік праці й заробітної плати/ Документи**.

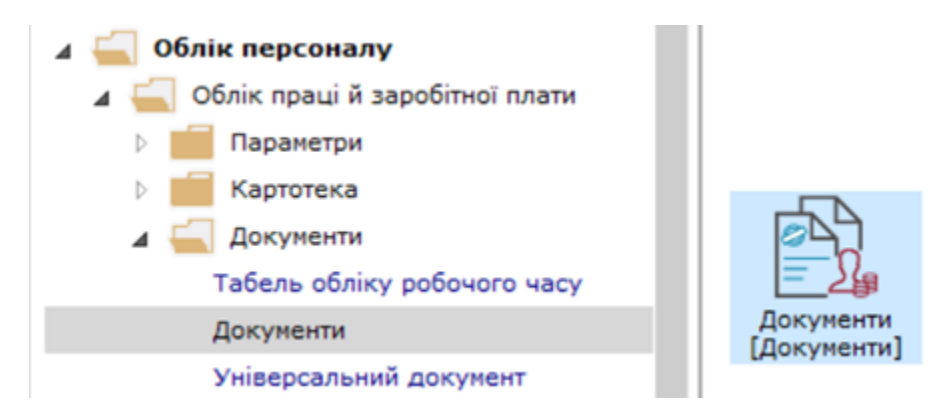

Встановити курсор у полі Період вікна Документи та обрати період.

| 🚳 8.00.006.999 - [Документи] 💶 🖬                                                                                                    |                                        |                                 |  |  |  |  |  |  |
|----------------------------------------------------------------------------------------------------|----------------------------------------|---------------------------------|--|--|--|--|--|--|
| Ресстр Правка Вид                                                                                                    | Заіт Сервіс ?<br>() П М ()             |                                 |  |  |  |  |  |  |
| Період: Серпень'23 (поточний) 💌                                                                                                    | a                                      | Журнал: Докуненти без журналу 👻 |  |  |  |  |  |  |
| Вид Серении 20 (поточни)<br>Вид Серении 20 (поточни)<br>Ковтень 123<br>Листопад 123<br>Січень 124<br>Лютий 124<br>Березень 124<br>Квітень 124 | ► вання Чюнер Чайненування Рядків Суна | * Cranyc *                      |  |  |  |  |  |  |

Встановити курсор у полі **Журнал**, по клавіші **F3**, обрати певний журнал або **Документи без журналу**.

| 8.00.006.99     | 9 - [Документи]  |              |        |         |                                  |          |        |         |                                      | _ 🛛 💌 |
|-----------------|------------------|--------------|--------|---------|----------------------------------|----------|--------|---------|--------------------------------------|-------|
| Реєстр          | Правка           | Вид          | Звіт   | Cepsic  | ?                                |          |        |         |                                      |       |
| <u>°b °b ′b</u> | 000              | 1            |        | 0       |                                  |          |        |         |                                      |       |
| Період: Серпе   | ень'23 (поточний | i) ▼ ↔       |        |         |                                  |          |        | Журнал: | Докуненти без журналу                | ¥     |
| Вид оплати      | т Вид опла       | ти - наймену | /вання | ₩ Нонер | <ul> <li>Найменування</li> </ul> | * Рядків | * Суна | Статус  | Докуненти без журналу<br>Всі журнали |       |
|                 |                  |              |        |         |                                  |          |        |         |                                      |       |

Встановити курсор в табличному полі вікна **Документи** та по пункту меню **Реєстр / Створити** або по клавіші**Insert**створити документ.

| ( | ß | 8.00.006.999 | 9 - [Докуненти] |     |            |     |         |   |            |   |        |   |      |          |           |             |                   | _ 🛛 🗙 |
|---|---|--------------|-----------------|-----|------------|-----|---------|---|------------|---|--------|---|------|----------|-----------|-------------|-------------------|-------|
| Т | P | еєстр        | Правка          | Вид | Звіт       | Cep | віс     | ? |            |   |        |   |      |          |           |             |                   |       |
| Γ |   | Вибрати      |                 |     | Ctrl+Enter | Þ   | 0       |   |            |   |        |   |      |          |           |             |                   |       |
|   | • | Створити     |                 |     | Ins        |     |         |   |            | - |        |   |      |          |           |             |                   |       |
| Г | ъ | Змінити      |                 |     | F4         |     |         |   |            |   |        |   |      |          |           | Журнал: Док | уненти без журнал | · ·   |
| P | ъ | Видалити     |                 |     | F8         |     | - Нонес |   | Найненуван | Ŧ | Радків |   | Суна |          | Статус    |             | *                 | ^     |
| Ŀ | Ð | Копіювати    |                 |     | F5         |     | 1       |   | Наряд 2    |   |        | 1 | 3    | 2'296.00 | Відкритий |             |                   |       |
|   | ð | Оновити      |                 |     | Ctrl+F2    |     |         |   |            |   |        |   |      |          |           |             |                   |       |
|   |   | Перемістит   | и в журнал      |     | Alt+M      |     |         |   |            |   |        |   |      |          |           |             |                   |       |

Заповнити реквізити вікна Додавання для формування наряду 1.

У полі **Вид оплати** по клавіші **F3**, обрати **Бригадний наряд 1** у вікні **Вибір виду оплати**. Натиснути ОК.

| (6 8.00.006.999 - [Документи]                                                                                                    | 🧔 Βυδίρ εναχ οτλετκ 💶 🔳 🗈                                                        |   |
|----------------------------------------------------------------------------------------------------|----------------------------------------------------------------------------------|---|
| Ресстр Правка Вид Звіт Сервіс ?<br>1 2 2 6 6 1 0 6 6 11 0 0 0                                                                                                    | 7 Бригадні наради 1<br>4 Систена оплати                                          | 1 |
| Період: Серпень/23 (поточний) т 4 +<br>Вид славти                                                                                                    | 002 Робота у нічний час<br>04. должата за роботу у нічний час<br>06. нічні       |   |
| 7         Соктасні         Додавання           07         Наряд 2         Вид оплати:         7         Бригадні наряди 1           275         Наряди 3         Вид оплати:         7         Бригадні наряди 1 | 07 Наряд 2<br>071 Індивідуальні наряди 1<br>077 Бритадний наряд<br>215 Маляст 19 |   |
| Нонер: 4<br>Найменувания: Брыгадні наряди 1                                                                                                    | 4 Моні<br>7 Бригадні наряди 1                                                    |   |
|                                                                                                    | <ul> <li>Нарени</li> <li>Валустои</li> <li>Лікарчані</li> </ul>                  |   |
| OK C                                                                                                    | Ратерилина допонога     Оплата за середни заробткон     Гиш нарахуванна          |   |
|                                                                                                    | Гнцё утринанна     ОК     ОК     Скасувати                                       | 3 |

Поле Найменування заповнюється автоматично.

Поле Номер заповнюється автоматично якщо налаштована автонумерація.

| (15 8.00.006.999 - [Документи]      |                                                  | _ 0 🔀                           |
|-------------------------------------|--------------------------------------------------|---------------------------------|
| Ресстр Правка Вид Зе                | r Cepsic ?                                       |                                 |
| 🏷 🏷 🗗 🕭 🖼 🕀 👌                       |                                                  |                                 |
| Період: Серпень'23 (поточний) 💌 4 🔸 |                                                  | Журнал: Докуненти без журналу * |
| Вид оплати 👻 🔺 Вид оплати - наймену | анна * Нонер * Найменуван * Рядків * Суна * Стат | yc * A                          |
| 7 Болгасні Додавання                | Sian                                             | ритий                           |
| 07 Hapag 2                          | ban ban ban ban ban ban ban ban ban ban          | perneă                          |
| 275 Наряди 3 Вид оплати:            | 7 Бригадні наряди 1 * Відкі                      | ритий                           |
| Homeps                              | 9                                                |                                 |
| Найменуванно                        | Бригадні наряди 1                                |                                 |
| Підроздія:                          | •                                                |                                 |
|                                     |                                                  |                                 |
|                                     | ОК Скасувати                                     |                                 |

Встановити курсор у полі **Підрозділ** та по клавіші **F3**, обрати підрозділ у вікні **Довідник підрозділів**.

| (в 8.00.006.999 - [Документи]              | 🕼 Довідник підрозділів на: 01/02/19  |
|--------------------------------------------|--------------------------------------|
| Ресстр Правка Вид Звіт Сервіс ?            | Ресстр Правка Вид Сервіс ?           |
| ¹ù ™ Ю 🗢 📾 🖽 🕩 🖉 🖸 🗹 🥝                     | ₩ ₽ 沖 ⊡ ⊠ ❷                          |
| Період: Серпень'23 (поточний) 👻 K 🕨        | 0201 Liex 1                          |
| Вид оплати 🝸 🛦 Вид оп Модефікація          | Підрозділи                           |
| 2 Spwradwi v                               | <ul> <li>01 Адніністрація</li> </ul> |
| 07 Нарад 2 Вид оплати: 7 Бригадні наряди 1 | и 02 Виробництво                     |
| 275 Наряди 30 Нонер: 3                     | 0201 Llex 1                          |
| HažnenvBahna: Sowraphi Haddox 1            | 0202 Llex 2                          |
|                                            | 0203 Llex 3                          |
| Indbordin: 0501 Cfex 1                     | 0204 техніко-механічний відділ       |
|                                            |                                      |
|                                            | ОК Скасувати                         |
| OK Cxacysa                                 |                                      |
|                                            |                                      |

Бригадний наряд 1 внесено в реєстр вікна Документи зі статусом Відкритий і без суми.

| 8.00.006.999 - [J              | (окументи]                                                                                |                             |                                                            |                             |                                         |                                               |                 |                | _ 0 💌 |
|--------------------------------|-------------------------------------------------------------------------------------------|-----------------------------|------------------------------------------------------------|-----------------------------|-----------------------------------------|-----------------------------------------------|-----------------|----------------|-------|
| Ресстр Пра                     | авка Вид Зе                                                                               | зіт Сервіс                  | ?                                                          |                             |                                         |                                               |                 |                |       |
| ზ ზ ზ მ                        | ى 🗗 🕼 🖶 د                                                                                 | 0 🖸 🖸 🙆                     |                                                            |                             |                                         |                                               |                 |                |       |
| Період: Серпень'23             | (поточний) 💌 4 🕨                                                                          |                             |                                                            |                             |                                         |                                               | Журнал: Докунен | ти без журналу | ¥     |
| Вид оплати *                   | 🔺 Вид оплати - наймену                                                                    | вання т Нон                 | ер 🔻 Найменуван 🤉                                          | • Радків •                  | Суна *                                  | Статус                                        | *               |                | ^     |
| 2 7                            | Бригадні наряди 1                                                                         | 3                           | Бригадні наряд.                                            | 0                           | 0.00                                    | Відкритий                                     |                 |                |       |
| 07                             | Наряд 2                                                                                   | 1                           | Наряд 2                                                    | 3                           | 2'296.00                                | Відкритий                                     |                 |                |       |
| 275                            | Наряди 30                                                                                 | 2                           | Наряди 30                                                  | 3                           | 25'663.40                               | Відкритий                                     |                 |                |       |
| Вид оплати *<br>7<br>07<br>275 | <ul> <li>Вид оплати - найменул<br/>Бригадні наряди 1<br/>Наряд 2<br/>Наряди 30</li> </ul> | вання • Нони<br>3<br>1<br>2 | ер * Найненуван<br>Бригадні наряд.<br>Наряд 2<br>Наряди 30 | • Радків • •<br>0<br>3<br>3 | Суна •<br>0.00<br>2'296.00<br>25'663.40 | Статус<br>Відкритий<br>Відкритий<br>Відкритий | Ŧ               |                |       |

Встановити курсор на **Бригадний наряд 1** та натиснути клавішу **Enter. Бригадний наряд 1** має закладки: **Бригада** і **Роботи**. Наряд почати заповнювати із закладки **Роботи**.

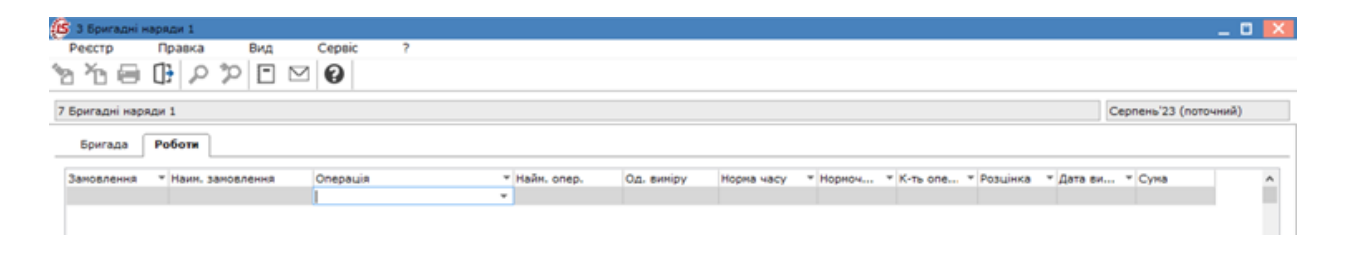

Встановити курсор у полі **Підрозділ** та по клавіші **F3**, обрати підрозділ у вікні **Довідник підрозділів.** Натиснути ОК.

| (S) 3 Бригадні наряди 1                       | 🕼 Довідник підрозділів на: 01/02/19 | ×       |
|-----------------------------------------------|-------------------------------------|---------|
| Ресстр Правка Вид Сервіс ?                    | Реєстр Правка Вид Сервіс ?          |         |
| ````````````````````````````````````          | 🖶 🕀 🗸 X 🔉 🌣 🖾 🖌                     |         |
| 7 Бригадні наряди 1                           |                                     |         |
| Бригада Роботи                                | Підрозділи 01 Адміністрація         |         |
| Підроздія тахунок Зановлення Наин. зановлення | и 02 Виробництво                    |         |
|                                               | 0201 Цех 1                          |         |
|                                               | 0202 Цех 2                          |         |
|                                               | 0203 Цех 3                          |         |
|                                               | 0204 техніко-механічний відділ      |         |
|                                               | 0205 Їдальня                        |         |
|                                               |                                     |         |
|                                               | OK Cx                               | асувати |

У полі Рахунок по клавіші F3, обрати рахунок у вікні План рахунків. Натиснути ОК.

| (5 3 Бригадні наряди 1                        | 🚯 План рахунків                                                                                                    | _ 🗆 💌 |
|-----------------------------------------------|----------------------------------------------------------------------------------------------------|-------|
| Реєстр Правка вид Сервіс ?<br>🏠 🏝 🕒 👂 🎾 🖻 🗠 🚱 | Реєстр Правка Вид Сервіс ?<br>О 🕅 📴 🔎 🍸 🖻 🖂 😧                                                                                                    |       |
| 7 Бригадні наряди 1                           | Бухгалтерська книга: Главная книга                                                                                                    | Ŧ     |
| Бригада Роботи                                | Номер і найменування Параметри<br>230 Виробництво А Анл                                                                                                    | ^     |
| Підрозділ • Рахунок Замовлення • Наим. зам    | 240 Брак у виробництві         А Анл           250 Напівфабрикати         А Анл           250 Папівфабрикати         А Анл           260 Готова продукція         А Анл           260 Готова продукція         А Анл           270 Продукція сільськогосподарсько         А Анл           281 Товари на складі         А Анл           282 Товари в торгівлі         А Анл           283 Товари на конісії         А Анл           283 Товари на конісії         А Анл           284 Тара під товарами         А/П Анл           286 Торгова націнка         А/П Анл           286 Торгова націяка         А/П Анл           301 Каса в нацвалюті         А Анл           302 Каса в інозенній валюті         А Анл |       |

Встановити курсор у полі **Операція** та по клавіші **F3**, обрати операцію у вікні **Довідник операційнотрудових нормативів** (можна обирати безпосередньо операції на закладці **Операції**).

| (© 3 Бригадні каряди 1                                                                                                    | 🙆 Довідник операційно-трудових норнативів                                                                              | _ 0 🔀                             |
|----------------------------------------------------------------------------------------------------|----------------------------------------------------------------------------------------------------|-----------------------------------|
| Peecrip         Ipaaka         BV/I         Ceptic         r           ™         ➡         ①         >         >         ○         ○         ○         ○         ○         ○         ○         ○         ○         ○         ○         ○         ○         ○         ○         ○         ○         ○         ○         ○         ○         ○         ○         ○         ○         ○         ○         ○         ○         ○         ○         ○         ○         ○         ○         ○         ○         ○         ○         ○         ○         ○         ○         ○         ○         ○         ○         ○         ○         ○         ○         ○         ○         ○         ○         ○         ○         ○         ○         ○         ○         ○         ○         ○         ○         ○         ○         ○         ○         ○         ○         ○         ○         ○         ○         ○         ○         ○         ○         ○         ○         ○         ○         ○         ○         ○         ○         ○         ○         ○         ○         ○         ○         ○         ○ | Реестр Правка Вид Сервіс ?<br>1 1 1 1 1 1 1 1 1 1 1 1 1 1 1 1 1 1 1                                                    | ] 🛛 🚱                             |
| Бригада Роботн                                                                                                    | 11 3amic ticta                                                                                                    |                                   |
| Підрозділ т Рахунок. Замовлення Т Наин. замовлення Опе<br>0201 230 11                                                                                                    | рація Код операції * Дод. код * Найчен<br>01 Заністі<br>02 Формуз<br>03 Склада<br>11 Заністі<br>04 Склада<br>12 Формуз | ування ^<br>ста ста               |
|                                                                                                    | 13<br>14 уухладж<br>21 заміс тіс<br>Вид: Довідник ОТН - оверації Рядків: 30<br><                                       | а, пакування, збереже<br>ста<br>у |

Для зручності вибору обрати закладку **По групах**, а тоді обирати **Операцію**.

| S 3 Бригадні наряди 1 |                  |          |    |         |            |   |         | 🛛 🚯 Довідник операційно-трудових нормативів 📃 🔳 |      |        |     |             |    |             |          |            |        | ×      | l        |           |      |        |        |              |  |  |   |   |
|-----------------------|------------------|----------|----|---------|------------|---|---------|-------------------------------------------------|------|--------|-----|-------------|----|-------------|----------|------------|--------|--------|----------|-----------|------|--------|--------|--------------|--|--|---|---|
| Pee                   | стр              | Прав     | ка | BH,     | д Сервіс   |   | ?       |                                                 |      |        |     |             | -  | Реєстр      | Пра      | вка        | Вид    |        | Cepsic   | ?         |      |        |        |              |  |  |   | 1 |
| ۵ ،                   | ≥ <mark>≻</mark> |          |    |         |            |   |         |                                                 | *    | ර් 🔔 ර | 3   | × <u></u> ð | 0  | Q           | יש 🔁     | ්          | Ŧ      | X      | -        | $\square$ | 0    |        |        |              |  |  |   |   |
| 7 Бри                 | адні             | наряди 1 |    |         |            |   |         |                                                 |      |        |     |             | J  | По групах   | One      | ipauli     |        |        |          |           |      |        |        |              |  |  |   |   |
| 6                     | игад             | a Po6or  | 14 |         |            |   |         |                                                 |      |        |     |             | н  | айненування | í        |            |        | Код ог | nepauli  |           |      | A      | (од. н | :0, <b>2</b> |  |  | ^ |   |
| _                     | -                | _        | _  |         |            | _ |         |                                                 | _    |        | _   |             | 4  | 10.Xni6     |          |            |        | 11     |          |           |      |        |        |              |  |  |   |   |
|                       | n                | ідрозділ | *  | Рахунок | Зановлення | * | Наин. з | заповлення                                      | Onep | ац     | * H | айн. опер   |    | 1000/01     | Вигото   | елення хл  | ića Hi | 12     |          |           |      | _      |        |              |  |  |   |   |
|                       | 0                | 201      |    | 230     |            |   |         |                                                 | 11   |        | 3   | аніс тіста  |    | 2000/01     | .Вигото  | влення хл  | i6a "K | 13     |          |           |      | _      |        |              |  |  |   |   |
|                       | 0                | 201      |    | 230     |            |   |         |                                                 | L    |        | •   |             |    | 3000/01     | .вигото  | влення хл  | 6a Bi  | 14     |          |           |      |        |        |              |  |  |   |   |
|                       |                  |          |    |         |            |   |         |                                                 |      |        |     |             | Ι. | 3002/02     | Вигото   | влення хл  | i6a 6  |        |          |           |      |        |        |              |  |  |   |   |
|                       |                  |          |    |         |            |   |         |                                                 |      |        |     |             | P  | 20.Xni6o6y  | лочні та | в кондитер | ські   |        |          |           |      |        |        |              |  |  |   |   |
|                       |                  |          |    |         |            |   |         |                                                 |      |        |     |             | 1  | 60.Кондит   | ерські   |            |        |        |          |           |      |        |        |              |  |  |   |   |
|                       |                  |          |    |         |            |   |         |                                                 |      |        |     |             |    | 703.KomyH   | альні по | слуги      |        |        |          |           |      |        |        |              |  |  |   |   |
|                       |                  |          |    |         |            |   |         |                                                 |      |        |     |             | P  | 90/283.Пpt  | дукція   | Ідальні    |        |        |          |           |      |        |        |              |  |  |   |   |
|                       |                  |          |    |         |            |   |         |                                                 |      |        |     |             |    | очищ води   |          |            |        |        |          |           |      |        |        |              |  |  |   |   |
|                       |                  |          |    |         |            |   |         |                                                 |      |        |     |             |    |             |          |            |        |        |          |           |      |        |        |              |  |  |   |   |
|                       |                  |          |    |         |            |   |         |                                                 |      |        |     |             |    |             |          |            |        | Ben: I | loniawer | отн       | Page | cin: 4 |        |              |  |  |   |   |
|                       |                  |          |    |         |            |   |         |                                                 |      |        |     |             | <  |             |          |            | >      | <      |          |           |      |        |        |              |  |  | > |   |

У полі **Кількість** указати кількість виготовлених одиниць по операції. Поля: **Наймен. продукції**, **Од.виміру, Норма часу, Нормо години, Розцінка** заповнюються автоматично.

| <b>(S</b> 3 5)    | игадні наряд | и 1       |            |                    |        |                                 |            |                     |              |              |            | _ 0        | ) X |
|-------------------|--------------|-----------|------------|--------------------|--------|---------------------------------|------------|---------------------|--------------|--------------|------------|------------|-----|
| Pecc              | тр Пр        | авка Ви,  | q Cepsio   | ?                  |        |                                 |            |                     |              |              |            |            |     |
| `ð <sup>×</sup> í | ) 🖶 🛈        | P % [     | ⊡ 🛛        |                    |        |                                 |            |                     |              |              |            |            |     |
| 7 Брига           | дні наряди 1 |           |            |                    |        |                                 |            |                     |              |              | Серпень'23 | (поточний) |     |
| Бри               | гада Роб     | юти       |            |                    |        |                                 |            |                     |              |              |            |            |     |
|                   | Підрозділ    | * Рахунок | Зановлення | * Наин. замовлення | Onepau | <ul> <li>Найн. onep.</li> </ul> | Од. виніру | Норма часу * Нормоч | * K-ть one * | Розцінка * Д | ата ви 👻   | Суна       | ^   |
|                   | 0201         | 230       |            |                    | 11     | заніс тіста                     | штук       | 0.020000            | 400          | 0.160000     |            |            |     |
|                   |              |           |            |                    |        |                                 |            |                     |              |              |            |            |     |

Поле Сума розраховується автоматично.

Для переходу на новий рядок встановити курсор у полі **Сума** та натиснути клавішу **Enter**.

| <b>(S</b> 3 6)    | игадні наря, | ди 1  |        |            |                                      |        |                                 |            |                |           |          |            |              | _ 0        | 1 × |
|-------------------|--------------|-------|--------|------------|--------------------------------------|--------|---------------------------------|------------|----------------|-----------|----------|------------|--------------|------------|-----|
| Peec              | тр Пр        | равка | Вид    | Cepsic     | ?                                    |        |                                 |            |                |           |          |            |              |            |     |
| `ð <sup>×</sup> í | ) 🖶 🛈        | P     | 20     | ⊠ 0        |                                      |        |                                 |            |                |           |          |            |              |            |     |
| 7 Брига           | адні наряди  | 1     |        |            |                                      |        |                                 |            |                |           |          |            | Серпень'23 ( | (поточний) |     |
| Бри               | игада Ро     | боти  |        |            |                                      |        |                                 |            |                |           |          |            |              |            |     |
|                   | Підрозділ    | - P   | ахунок | Замовлення | <ul> <li>Наим. замовления</li> </ul> | Onepau | <ul> <li>Найн. опер.</li> </ul> | Од. виніру | Норна часу * Н | юрноч т К | ть опе т | Розцінка 💌 | Дата ви 👻 🤇  | Суна       | ^   |
|                   | 0201         | 2     | 30     |            |                                      | 11     | заміс тіста                     | штук       | 0.020000       | 68.00     | 3400.000 | 0.160000   | 5            | 544.00     |     |
|                   |              |       |        |            |                                      |        |                                 |            |                |           |          |            |              |            |     |

Новий рядок сформовано. Заповнити всі поля.

| <b>(S</b> 3 | Бригадні н                                                                                                    | аряди 1 |     |        |   |    |             |      |          |       |          |          |  | _ 🛛 🗙  |
|-------------|----------------------------------------------------------------------------------------------------|---------|-----|--------|---|----|-------------|------|----------|-------|----------|----------|--|--------|
| Pe          | естр                                                                                                    | Правка  | Вид | Cepsic | ? |    |             |      |          |       |          |          |  |        |
| 1           | ▷ 🏠 🖶 ① 🖉 🖻 🖂 🕑                                                                                                    |         |     |        |   |    |             |      |          |       |          |          |  |        |
| 7 Бр        | Бригадні наряди 1 Серпень'23 (поточний)                                                                                              |         |     |        |   |    |             |      |          |       |          |          |  |        |
| E           | Бригада                                                                                                    | Роботи  |     |        |   |    |             |      |          |       |          |          |  |        |
|             | Підрозділ *Рахунок Зановлення *Наин. зановлення Операц *Найн. опер. Од. виніру Норма часу *Норноч *К-ть опе *Розцінка *Дата ви *Суна |         |     |        |   |    |             |      |          |       |          |          |  |        |
| 1           | 0201                                                                                                    |         | 230 |        |   | 11 | заніс тіста | штук | 0.020000 | 68.00 | 3400.000 | 0.160000 |  | 544.00 |
|             | 0201                                                                                                    |         | 230 |        |   |    |             |      |          |       |          |          |  |        |
|             |                                                                                                    |         |     |        |   |    |             |      |          |       |          |          |  |        |

Заповнити всі виконані роботи (операції) по наряду.

| 🔓 3 6p         | игадні н                                | аряди | 1   |         |      |         |     |             |       |        |                                 |            |              |          |            |            |           | _    |      |
|----------------|-----------------------------------------|-------|-----|---------|------|---------|-----|-------------|-------|--------|---------------------------------|------------|--------------|----------|------------|------------|-----------|------|------|
| Pecc           | тр                                      | Пра   | вка | Ви      | д    | Cepsi   | c   | ?           |       |        |                                 |            |              |          |            |            |           |      |      |
| 3 Y            | ) 🖶                                     |       | ρ   | 20      | - 5  | 20      |     |             |       |        |                                 |            |              |          |            |            |           |      |      |
| 7 Брига        | Бригадні наряди 1 Серпень'23 (поточний) |       |     |         |      |         |     |             |       |        |                                 |            |              |          |            |            |           |      |      |
| Бригада Роботи |                                         |       |     |         |      |         |     |             |       |        |                                 |            |              |          |            |            |           |      |      |
|                | Підроз                                  | nia   | Ŧ   | Ражунок | Зано | овлення | * H | avm. 38m06/ | лення | Onepau | <ul> <li>Найн. onep.</li> </ul> | Од. виніру | Норна часу 👻 | Нормоч * | K-ts one * | Розцінка * | Дата ви 🤊 | Суна | ^    |
|                | 0201                                    |       | 1   | 230     |      |         |     |             |       | 11     | заніс тіста                     | штук       | 0.020000     | 248.00   | 12400.000  | 0.460000   |           | 570  | 4.00 |
|                | 0201                                    |       | -   | 230     | _    |         | _   |             |       | 12     | форкування.                     | штук       | 0.020000     | 248.00   | 12400.000  | 0.560000   |           | 694  | 4.00 |
|                | 0201                                    |       |     | 230     | -    |         | _   |             |       | 13     | вилічка                         | штук       | 0.020000     | 248.00   | 12400.000  | 0.480000   |           | 595  | 2.00 |
|                | 0201                                    |       | 1   | 230     | _    |         | _   |             |       | 14     | укладка, па.                    | . штук     | 0.020000     | 248.00   | 12400.000  | 0.440000   |           | 543  | 6.00 |
|                |                                         |       |     |         |      |         |     |             |       |        |                                 |            |              |          |            |            |           |      |      |
| Ради           | tie: 4                                  |       |     |         |      |         |     |             |       |        |                                 |            |              | 992.00   |            |            |           | 2405 | 6.00 |

Після формування усіх операцій перейти на закладку Бригада.

| 🕼 3 Бригадні наряди 1    |          |              |     |             |              | _ 🛛 📘                 | : |
|--------------------------|----------|--------------|-----|-------------|--------------|-----------------------|---|
| Реєстр Правка Вид Сервіс | ?        |              |     |             |              |                       |   |
| ኈዀ፼ 🕒 ዾ 🎾 🖻 🛛 🚱          |          |              |     |             |              |                       |   |
| 7 Бригадні наряди 1      |          |              |     |             |              | Серпень'23 (поточний) |   |
| Бригада Роботи           |          |              |     |             |              |                       | _ |
| Ta6. N? ~ N.I.E.         | Тариф Дн | і т Години т | KTY | Базова сума | Відр. зараб. | ^                     |   |
| •                        |          |              |     |             |              |                       |   |
|                          |          |              |     |             |              |                       |   |

Для вибору працівників, яким буде нараховано заробітну плату, встановити курсор у полі Таб.№ та по клавіші **F3** або для зручності вибору по пункту меню **Реєстр/ Вибір працівників за списком** або комбінація клавіш **Ctrl+S**. **Бригадний наряд 1** дає можливість вільного вибору працівників, які не обов'язково є членами певної бригади.

| (IS | 3 Бригадні і | наряди 1        |        |         |          |       |     |                            |       |             |              | _ 0 🚺                 |
|-----|--------------|-----------------|--------|---------|----------|-------|-----|----------------------------|-------|-------------|--------------|-----------------------|
|     | Реєстр       | Правка          | Вид    | C       | ервіс    | ?     |     |                            |       |             |              |                       |
|     | Створити     |                 |        | Ins     | Ð        |       |     |                            |       |             |              |                       |
| 6   | Змінити      |                 |        | F4      |          |       |     |                            |       |             |              |                       |
| 10  | Видалити     |                 |        | F8      |          |       |     |                            |       |             |              | Серпень'23 (поточний) |
|     | Вибір пра    | цівників за спи | иском  | Ctrl+S  |          |       |     |                            |       |             |              |                       |
|     | Дані для р   | озрахунку       |        | Ctrl+R  | $\vdash$ |       |     |                            |       |             |              |                       |
|     | Зміна знач   | ень             |        | Ctrl+V  |          | Тариф | Дні | <ul> <li>Години</li> </ul> | * KTY | Базова суна | Відр. зараб. | ^                     |
|     | Значення     | з особового р   | ахунку | Ctrl+L  |          |       |     |                            |       |             |              |                       |
|     | Обновити     | дні/години з т  | табеля | Ctrl+U  |          |       |     |                            |       |             |              |                       |
|     | Розрахуно    | к по КТУ        | (      | trl+F3  | 1        |       |     |                            |       |             |              |                       |
|     | Розрахуно    | к по сумі       | S      | nift+F3 | I        |       |     |                            |       |             |              |                       |
|     | Розрахунк    | овий лист       |        | Alt+F3  | 1        |       |     |                            |       |             |              |                       |
|     | Друк         |                 |        | F9      | 1        |       |     |                            |       |             |              |                       |
|     | 3берігати    | позначені звіт  | ти     |         | I        |       |     |                            |       |             |              |                       |
|     | Друк без в   | ибору           |        |         | I        |       |     |                            |       |             |              |                       |
| 0   | Вихід        |                 |        | Esc     | 1        |       |     |                            |       |             |              |                       |

Встановити позначки біля прізвищ працівників та натиснути ОК

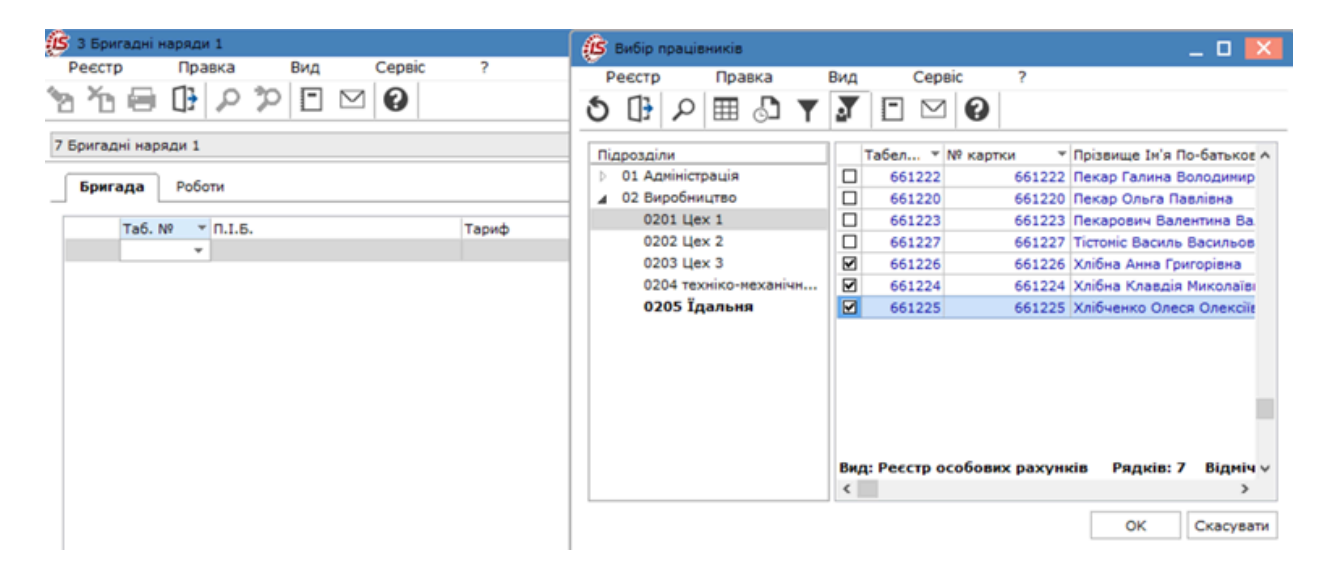

Якщо вибір завершено то натиснути Так, якщо продовжити, то натиснути Продовжити.

| 😰 Вибір працівників                            |                   |            | _ 0 🔀                      |
|------------------------------------------------|-------------------|------------|----------------------------|
| Реєстр Правка                                  | Вид Сер           | вic ?      |                            |
| 5 🕒 P 🖩 🕇 🏅                                    | - 🛛 🕄             |            |                            |
| Підрозділи                                     | Табел 🔻           | № картки 👻 | Прізвище Ім'я По-батьков 🔨 |
| 01 Адміністрація                               | 661222            | 661222     | Пекар Галина Володимир     |
| О2 Виробництво                                 | 661220            | 661220     | Пекар Ольга Павлівна       |
| 0201 Цех 1                                     | 661223            | 661223     | Пекарович Валентина Ва     |
| 0202 Цех 2                                     | 661227            | 661227     | Тістоміс Василь Васильов   |
| 0203 Цех 3                                     | 661226            | 661226     | Хлібна Анна Григорівна     |
| 0204 техніко-механічн                          | 661224            | 661224     | Хлібна Клавдія Миколаїві   |
| 0205 Їдальня                                   | 661225            | 661225     | Хлібченко Олеся Олексіїв   |
| Вибір працівників<br>Відмічено 3 працівника(ів | в). Помістити в J | документ?  | сів Рядків:7 Відміч∨       |
| Так                                            | Hi                | Продовжити | ОК Скасувати               |

Для вибору показників, що необхідно врахувати при розрахунку заробітної плати працівникам по наряду 1 по пункту меню **Реєстр/Дані для розрахунку** або комбінація клавіш**Ctrl+R**.

| æ | 3 Бригадні наряди 1                                  |            |       |       |       |          |      |             |              |                   | _ 🛛 🗙 |
|---|------------------------------------------------------|------------|-------|-------|-------|----------|------|-------------|--------------|-------------------|-------|
|   | Ресстр Правка В                                      | Вид С      | ервіс | ?     |       |          |      |             |              |                   |       |
|   | Створити                                             | Ins        | 9     |       |       |          |      |             |              |                   |       |
| 2 | ) Змінити                                            | F4         | E!    |       |       |          |      |             |              |                   |       |
| 1 | ) Видалити                                           | F8         |       |       |       |          |      |             |              | Серпень'23 (пото- | аний) |
|   | Вибір працівників за списко                          | M Ctrl+S   |       |       |       |          |      |             |              |                   |       |
|   | Дані для розрахунку                                  | Ctrl+R     |       |       |       |          |      |             |              |                   |       |
|   | Зміна значень                                        | Ctrl+V     |       | Тариф | дні 🔻 | Години . | KTY  | Базова суна | Відр. зараб. |                   | ^     |
|   | Значення з особового раху                            | нку Ctrl+L |       | 69.05 | 23    | 161.00   | 1.00 | 11117.05    |              |                   |       |
|   | Обновити дні/години з таб                            | еля Ctrl+U |       | 64.9  | 23    | 161.00   | 1.00 | 10448.90    |              |                   |       |
|   | Розрахунок по КТУ                                    | Ctrl+F3    |       | 64.9  | 23    | 161.0    | 1.00 | 10448.90    |              |                   |       |
|   | Розрахунок по сумі                                   | Shift+F3   |       |       |       |          |      |             |              |                   |       |
|   | Розрахунковий лист                                   | Alt+F3     | 1     |       |       |          |      |             |              |                   |       |
| - | Друк<br>Зберігати позначені звіти<br>Друк без вибору | F9         |       |       |       |          |      |             |              |                   |       |
| ſ | Biotia                                               | Esc        | 1     |       |       |          |      |             |              |                   |       |

Встановити позначки біля необхідних параметрів у вікні Дані для розрахунку.

У полі Розрахунковий період по клавіші F3, обрати необхідний місяць.

| 🥵 3 Бригадні наряди 1                                                                     |                                 |                         |                              |                             |       | Дані для розрахунку                                                                                                    | X                   |
|-------------------------------------------------------------------------------------------|---------------------------------|-------------------------|------------------------------|-----------------------------|-------|----------------------------------------------------------------------------------------------------|---------------------|
| Реєстр Правка Вид С<br>Та Та Па Па Р Р Па Па Па Па Па Па Па Па Па Па Па Па Па             | epsic ?                         |                         |                              |                             |       | Розрахунковий н. Серпень'23 (поточний)<br>Вид пренії: Грудень '23<br>Розподіляється: Лотий '23<br>© Заробіток Березень '23<br>О Прикобіток Квітень '23                                                                                                    | ~                   |
| Таб. № ▼ П.І.Б.<br>661224 Хлібна К. М.<br>661225 Хлібченко О. О.<br>661226 ▼ Хлібна А. Г. | Тариф<br>69.05<br>69.05<br>64.9 | Дні *<br>23<br>23<br>23 | Години •<br>161.00<br>161.00 | КТУ<br>1.10<br>1.00<br>1.00 | 5a3or | Травень 23<br>При розподілі вра<br>Липень 23<br>Далень 23<br>Далень 23<br>Далень 23<br>Далень 23<br>Далень 23<br>Далень 23<br>Далень 23<br>При закритті докунента<br>Не передавати відпрацьований час<br>Форнувати поденний табель по незайнятих µ<br>Успадковувати відпрацьований час з табель<br>При створенні запису робіт:<br>Відключити контроль введення замовлення<br>Вид оплати для передачі даних в розрахункови<br>7 Вригадні наряди 1<br>ОК Скасо | унях<br>й лист<br>т |

Якщо передбачено нарахування премії працівникам, то у полі **Вид премії** по клавіші **F3**, обрати вид премії у вікні **Вибір виду оплати**.

|      |                | Розрахунковий пє Серпень'23 (поточний) |   |
|------|----------------|----------------------------------------|---|
|      |                | Вид премії:                            |   |
| З Ви | бір виду оплат | м _ С                                  | 3 |
| 423  | Премія за по   | оточні основні результати діяльності   |   |
| 424  | Премія упра    | влінська                               |   |
| 426  | Премія разо    | ва за виконання ОВЗ                    |   |
|      |                |                                        |   |
|      |                |                                        |   |

У полі Розподіляється обрати Заробіток або Приробіток.

Встановити позначки При розподілі враховується: Тариф, Відпрацьований час.

У полі **Вид оплати для передачі даних в розрахунковий лист** по клавіші **F3**, обрати **Бригадний наряд 1** у вікні **Вибір виду оплати**. Натиснути ОК.

| 🥵 3 Бригадні наряди 1                                                                                                    |                                                                                                    | Дані для розрахунку 🔣                                                                                                    |
|----------------------------------------------------------------------------------------------------|----------------------------------------------------------------------------------------------------|----------------------------------------------------------------------------------------------------|
| Реєстр Правка вид Сервіс ?<br>🎦 🎦 🚍 🕕 🔎 🎾 🗂 🖂 🥝                                                                                                    |                                                                                                    | Розрахунковий ти Серпень'23 (поточний) •<br>Вид пренії: •                                                                                                    |
| 7 Бригада Роботи<br>Бригада Роботи<br>Таб. № ▼П.1.5. Тариф<br>661225 Хлібченко О. О. 69.05<br>661226 (Хлібна А. Г. 64.9<br>661226 Хлібна А. Г. 64.9 | <ul> <li>Вибр виду оллати</li> <li>Систена оплати</li> <li>О2 Робота у кінняй час</li> <li>О4 Доллата за роботу у кінняй час</li> <li>О4 Доллата за роботу у кінняй час</li> <li>О4 Доллата за роботу у кінняй час</li> <li>О4 Доллата за роботу у кінняй час</li> <li>О4 Доллата за роботу у кінняй час</li> <li>О5 Кілдина Каряди</li> <li>От Наряда 2</li> <li>О71 Надяди За доллата</li> <li>Оплата по договору ЦЛХ</li> <li>275 Наряди 3</li> <li>Відрядна оплата</li> <li>Нимі</li> <li>Відрядна оплата</li> <li>Нимі</li> <li>Преніі</li> <li>Інші наряхування</li> <li>ОК Скасувати</li> </ul> | Розподіляється:<br>Эзаробіток<br>При розподілі враховується:<br>Д'Тариф<br>Відпрацьований час<br>При закритті докуненті<br>Не передавати відпрацьований час<br>Ферунувати поденній табель по незайнятих днях<br>Успадковувати відпрацьований час з табеля<br>При створенні залису робіт:<br>Відслючити контроль ведення зановлення<br>Вид оплати для передачі даних в розрахунковий лист<br>СК Скасувати |

Після внесення всіх позначок при виборі параметрів у вікні Дані для розрахунку натиснути ОК.

| 🕼 3 Бригадні наряди 1                 |                                                                              |                                                                                 | Дані для розрахунку                                                                                                    |
|---------------------------------------|------------------------------------------------------------------------------|---------------------------------------------------------------------------------|----------------------------------------------------------------------------------------------------|
| Реестр Правка Вид Сервіс              | ?                                                                            |                                                                                 | Розрахунковий ти Серпень'23 (поточний) •<br>Вид преміі: •                                                                                                    |
| 7 Бригадні наряди 1<br>Бригада Роботи | Розподіляється:<br>Озаробіток<br>Оприеобіток                                 |                                                                                 |                                                                                                    |
| Таб. №                                | Тариф Дні * Години *<br>69.05 23 161.00<br>69.05 23 161.00<br>64.9 23 161.00 | КТУ Базова суна Відр. зараб.<br>1.00 11117.05<br>1.00 11117.05<br>1.00 10448.90 | При разподілі враховується:<br>У Тариф<br>Відпрацьований час<br>При закритті документя<br>Не передавати відпрацьований час<br>Форнувати поденний табель по незайнятих днях<br>У Спадковувати відпрацьований час з табеля<br>При створенні запису робіт:<br>Відслючити контроль введення замовлення<br>Вид оплати для передачі даних є розрахунковий лист<br>7 Бригадні наряди 1 ×<br>ОК Скасувати |

При проведені розрахунку по сумі або по КТУ по пункту меню Реєстр/ Розрахунок по сумі (Розрахунок по КТУ) або комбінація клавіш **Shift+F3 (Ctrl+ F3)**.

| ß                | 3 Бригадні                      | наряди 1                 |                 |                      |       |       |          |
|------------------|---------------------------------|--------------------------|-----------------|----------------------|-------|-------|----------|
| F                | Реєстр                          | Правка                   | Вид             | Сервіс               | ?     |       |          |
| `ኳ<br><b>ኦ</b> ኋ | Створити<br>Змінити<br>Видалити | I<br>I                   | In<br>F-<br>Fi  | s <b>)</b><br>4<br>8 |       |       |          |
|                  | Вибір пра                       | ацівників за сп          | иском Ctrl+     | 5                    |       |       |          |
|                  | Дані для<br>Зміна зна           | розрахунку<br>чень       | Ctrl+i<br>Ctrl+ | R                    | Тариф | Дні 🔻 | Години 🔻 |
|                  | Значення                        | з особового ј            | рахунку Ctrl+   | L                    | 69.05 | 23    | 161.00   |
|                  | Обновити                        | и дні/години з           | табеля Ctrl+    | J                    | 69.05 | 23    | 161.00   |
|                  | Розрахун                        | ок по КТУ                | Ctrl+F          | 3                    | 64.9  | 23    | 161.00   |
|                  | Розрахун                        | ок по сумі               | Shift+F         | 3                    |       |       |          |
|                  | Розрахун                        | ковий лист               | Alt+F           | 3                    |       |       |          |
| •                | Друк<br>Зберігати<br>Друк без   | 1 позначені зв<br>вибору | F               | 9                    |       |       |          |
| []}              | Вихід                           |                          | Es              | с                    |       |       |          |

У полі КТУ можна встановити вручну, сума заробітної плати розподілиться автоматично по працівникам з врахуванням відпрацьованих днів (годин) за місяць, тарифу, приробіток розподілиться відповідно до КТУ.

| <b>(S</b> 3 60 | нгадні  | наради 1               |          |          |            |      |             |              | _ 0 赵                   |
|----------------|---------|------------------------|----------|----------|------------|------|-------------|--------------|-------------------------|
| Pecc           | TP .    | Правка Вид             | Cepeic ? |          |            |      |             |              |                         |
| °⊵ ¥:          | . 🖶     | 0 0 0 0 0              | 20       |          |            |      |             |              |                         |
|                |         |                        |          |          |            |      |             |              |                         |
| 7 bpvra        | дні нар | ради 1                 |          |          |            |      |             |              | Cephens 23 (noto-ensit) |
| 6pe            | гада    | Роботи                 |          |          |            |      |             |              |                         |
|                | Taő.    | NP * 0.1.6.            | Тариф    | Ani * Fo | рини * КТУ |      | базова суна | Бідр. зараб. | •                       |
| 8              |         | 661224 Хлібна К. М.    | 69.05    | 23       | 161.00     | 1.10 | 12228.76    | 8704.77      |                         |
| 2              |         | 661225 Xni6чexxo O. O. | 69.05    | 23       | 161.00     | 1.00 | 11117.05    | 7913.42      |                         |
| 2              |         | 661226 Xni6xa A. F.    | 64.9     | 23       | 161.00     | 1.00 | 10448.90    | 7437.81      |                         |
|                |         |                        |          |          |            |      |             |              |                         |
|                |         |                        |          |          |            |      |             |              |                         |
|                |         |                        |          |          |            |      |             |              |                         |
|                |         |                        |          |          |            |      |             |              |                         |
|                |         |                        |          |          |            |      |             |              |                         |
|                |         |                        |          |          |            |      |             |              |                         |
|                |         |                        |          |          |            |      |             |              |                         |
|                |         |                        |          |          |            |      |             |              |                         |
|                |         |                        |          |          |            |      |             |              |                         |
|                |         |                        |          |          |            |      |             |              |                         |
|                |         |                        |          |          |            |      |             |              |                         |
|                |         |                        |          |          |            |      |             |              |                         |
|                |         |                        |          |          |            |      |             |              |                         |
|                |         |                        |          |          |            |      |             |              |                         |
|                |         |                        |          |          |            |      |             |              |                         |
|                |         |                        |          |          |            |      |             |              |                         |
|                |         |                        |          |          |            |      |             |              |                         |
|                |         |                        |          |          |            |      |             |              |                         |
|                |         |                        |          |          |            |      |             |              |                         |
|                |         |                        |          |          |            |      |             |              |                         |
|                |         |                        |          |          |            |      |             |              |                         |
| Pade           | 38: 3   |                        |          |          |            |      |             |              | Ŷ                       |

Сунна по наряду 24056.00 Опработанное врег 483.00 Коэффициент: 0.711823 Рядків 3

Для зручності роботи з інформацією можна обрати різні види документу по пункту меню **Вид/ Стандартний** (комбінація клавіш Alt+1),
| 🙆 3 Бригад    | ні наряди 1 |          |                 |             |                |        |          |      |     |      |             |         |         | _ 🗆 🛃                 | × |
|---------------|-------------|----------|-----------------|-------------|----------------|--------|----------|------|-----|------|-------------|---------|---------|-----------------------|---|
| Реєстр        | Правка      | 1        | Вид             | Сервіс      | ?              |        |          |      |     |      |             |         |         |                       |   |
| <u>ን</u> እን ቅ | A 10 =      |          | Станд<br>Премія | артний<br>я | Alt+1<br>Alt+2 |        |          |      |     |      |             |         |         |                       |   |
| 7 Бригадні н  | наряди 1    |          | Комбін          | нований     | Alt+3          |        |          |      |     |      |             |         |         | Серпень'23 (поточний) |   |
| 5ourana       | Poficity    |          | Сорту           | вати по     | •              | Без со | ртуванн  | я    |     |      |             |         |         |                       |   |
|               |             | _        | Налац           | итування в  | виду           | Табел  | ьному но | меру |     |      |             |         |         |                       | - |
| Ta            | 6. N? Y     | .б.      |                 |             | Тар            | Призв  | іщу І.Б. |      | Ŧ   | KTY  | Базова суна | Відр. з | sapa6.  | ^                     |   |
| 9             | 661224 Xnit | бна К. М | ē.,             |             | 69.0           | 5      | 23       | 161  | .00 | 1.10 | 12220       | .76     | 8704.77 |                       |   |
| ×             | 661225 Xnit | бченко ( | o. o.           |             | 69.0           | 5      | 23       | 161  | 00  | 1.00 | 11117       | .05     | 7913.42 |                       |   |
| ×             | 661226 Xnit | бна А. Г |                 |             | 64.9           |        | 23       | 161  | 00  | 1.00 | 1044        | .90     | 7437.81 |                       |   |

### Премія (комбінація клавіш Alt+2)

| 🕼 3 Бри  | кгадні нарі | яди 1          |             |       |        |              |         |         |   |        |   |                 |  | _ 0                   | 3 🗙 |
|----------|-------------|----------------|-------------|-------|--------|--------------|---------|---------|---|--------|---|-----------------|--|-----------------------|-----|
| Peect    | р Г         | Травка         | Вид         | Cep   | osic ? |              |         |         |   |        |   |                 |  |                       |     |
| `a *a    | 1 🖶 🛛       | Q <del>[</del> | 20          |       |        |              |         |         |   |        |   |                 |  |                       |     |
| 7 Брига, | дні наряди  | 1              |             |       |        |              |         |         |   |        |   |                 |  | Серпень'23 (поточний) |     |
| Бриг     | ада Р       | оботи          |             |       |        |              |         |         |   |        |   |                 |  |                       |     |
|          | Ta6. N9     | *              | N.I.6.      |       |        | Відр. зараб. |         | % прен. | ٠ | Пренія | 8 | сього зароблено |  |                       | ^   |
|          |             | 661224         | Хлібна К. М | м.    |        | 1            | 8704.77 |         |   |        |   | 8704.77         |  |                       |     |
|          |             | 661225         | Хлібченко   | 0. 0. |        |              | 7913.42 |         |   |        |   | 7913.42         |  |                       |     |
|          |             | 661226         | Хлібна А. Г | 5. C  |        |              | 7437.81 |         |   |        |   | 7437.81         |  |                       |     |

або Комбінований (комбінація клавіш Alt+3). Дає можливість відслідковувати нарахування по кожному члену бригади.

| Ресстр Правка Вид Сервіс ?                                                                           | ень'23 (поточний) |
|----------------------------------------------------------------------------------------------------|-------------------|
| ````````````````````````````````````                                                                 | ень'23 (поточний) |
| 7 Бригадні наряди 1 Серг<br>Бригада<br>Таб. №                                                        | ень'23 (поточний) |
| Бригада         Роботи           Таб. № * П.1.6.         ^           С 661224 Хлібна К. М.         ^ |                   |
| Таб. № * П.I.б.<br>С 661224 Хлбна К. М.  Таб. номер. П.I.б.: 6612 Парозаіл: Цех                      |                   |
| D 661224 Xni5ea K. M. Digpozgin: Lex                                                                 | 26 Xni6wa A. F.   |
|                                                                                                    | 1                 |
| 661225 (Xi/G-enxio 0. 0. 1                                                                           | p                 |
| Pospeg: 2                                                                                            |                   |
| Тариф: 64.9                                                                                          |                   |
| Dri: 23                                                                                              |                   |
| Fogenet 161-4                                                                                        | 00                |
| KTY1 1.00                                                                                            |                   |
| Базова суна: 1044                                                                                    | 8.90              |
| Відрядний заробітокі 7437                                                                            | .81               |
| Пренія                                                                                               |                   |
| Відсоток:                                                                                            |                   |
| Cyna:                                                                                                |                   |
| Всього зароблено: 7437                                                                               | .81               |
| Bitg onnativ: 7                                                                                      | Бригадні нар      |

Для закриття наряду 2 встановити позначку проти наряду чи декількох у вікні Документи

| <b>(S</b> 8.00 | 006.999 - [Доку | менти]          |            |                        |                                |          |      |           |           |            |                | _ 🛛 💌 |
|----------------|-----------------|-----------------|------------|------------------------|--------------------------------|----------|------|-----------|-----------|------------|----------------|-------|
| Pecct          | р Правка        | а Вид           | Звіт       | Cepsic                 | ?                              |          |      |           |           |            |                |       |
| ిరి 🔁          | රා ව එ          | ) 🖶 🖄 (         | B 🖓 🖸      | $\boxtimes \mathbf{O}$ |                                |          |      |           |           |            |                |       |
| Період:        | Серпень'23 (по  | точний) 👻 4     | •          |                        |                                |          |      |           | Журні     | л: Докунен | ти без журналу | *     |
| Вид            | оплати 👻 🔺      | Вид оплати - на | йменування | * Нонер                | <ul> <li>Найненуван</li> </ul> | Рядків " | Суна | *         | Статус    | *          |                | ^     |
| 7              | Бр              |                 |            | 3                      | Бригадні наряд                 | 3        | 3    | 24'056.00 | Відкритий |            |                |       |
| 07             | Ha              | ряд 2           |            | 1                      | Наряд 2                        | 3        | 3    | 2'296.00  | Відкритий |            |                |       |
| 275            | Ha              | ряди 30         |            | 2                      | Наряди 30                      | 2        | 3    | 25'663.40 | Відкритий |            |                |       |
|                |                 |                 |            |                        |                                |          |      |           |           |            |                |       |

та по пункту меню Реєстр/Закрити документ або комбінація клавіш Alt+F5.

| 6   | S 8.00.006.999 - [Документи] |                   |         |                                |               |                     |                 | _ 0 🚺            |
|-----|------------------------------|-------------------|---------|--------------------------------|---------------|---------------------|-----------------|------------------|
|     | Реєстр Правка Вид            | Звіт С            | ервіс   | ?                              |               |                     |                 |                  |
|     | Вибрати                      | Ctrl+Enter        | 0       |                                |               |                     |                 |                  |
| 1   | Створити                     | Ins               |         |                                |               |                     |                 |                  |
| 1   | 3мінити                      | F4                |         |                                |               |                     | журнал: Докумен | ти без журналу 👻 |
| 11  | Видалити                     | F8                | ▼ Нонер | <ul> <li>Найненуван</li> </ul> | Рядків т Суна | * Статус            | *               | ^                |
|     | ] Копіювати                  | F5                | 3       | Бригадні наряд                 | 3             | 24'056.00 Відкритий |                 |                  |
| C   | Оновити                      | Ctrl+F2           | 1       | Наряд 2                        | 3             | 2'296.00 Відкритий  |                 |                  |
|     | Перемістити в журнал         | Alt+M             | 2       | Наряди 30                      | 3             | 25'663.40 Відкритий |                 |                  |
|     | Закрити документ             | Alt+F5            |         |                                |               |                     |                 |                  |
|     | Відкрити документ            | Ctrl+F5           |         |                                |               |                     |                 |                  |
|     | Накази                       | Alt+P             |         |                                |               |                     |                 |                  |
|     | Сформувати наказ             | Alt+F6            |         |                                |               |                     |                 |                  |
|     | Відкликати наказ             | Ctrl+F6           |         |                                |               |                     |                 |                  |
| i e | Э Друк                       | F9                |         |                                |               |                     |                 |                  |
|     | Зберігати позначені звіти    |                   |         |                                |               |                     |                 |                  |
|     | Друк без вибору              |                   |         |                                |               |                     |                 |                  |
| 6   | Друк документа               | Ctrl+F9           |         |                                |               |                     |                 |                  |
| 9   | Експорт поточного представле | эння Shift+Ctrl+E |         |                                |               |                     |                 |                  |
| 0   | 3 Вихід                      | Esc               |         |                                |               |                     |                 |                  |

Підтвердити закриття документу натиснути ОК.

| (J - eee.aoo.oo. 999 - (J | [окументи]                  |                               |        |                     |         |                       | _ 🗆 💌 |
|---------------------------|-----------------------------|-------------------------------|--------|---------------------|---------|-----------------------|-------|
| Реєстр Пр                 | авка Вид Звіт               | Сервіс ?                      |        |                     |         |                       |       |
| <u>එරි රි</u>             | ت 🗗 🕼 🐚 🗢 🖸                 | ⊠ Ø                           |        |                     |         |                       |       |
| Період: Серпень'2         | 3 (поточний) 💌 4 🔸          |                               |        |                     | Журнал: | Докуненти без журналу | *     |
| Вид оплати У              | 🔺 Вид оплати - найненуванкя | * Номер * Найменуван * Рядків | т Суна | т Статус            |         | *                     | ^     |
| 7                         | Бригадні наряди 1           | 3 Бригадні наряд              | 3      | 24'056.00 Відкритий |         |                       |       |
| 07                        | Наряд 2                     | 8 00 006 999 3avoutre         | 3      | 2'296.00 Відкритий  |         |                       |       |
| 275                       | Наряди 30                   |                               | 3      | 25'663.40 Відкритий |         |                       |       |
|                           |                             | Закрити відмічені документи?  |        |                     |         |                       |       |
|                           |                             | ОК Відміна Коліовати          |        |                     |         |                       |       |

Бригадний наряд 1 має статус – Закритий (чорного кольору).

| <b>(</b> \$ 8.00. | 006.999 - [До | жуненти]       |              |        |      |                                |          |      |           |           |                          | _ 0 💌    |
|-------------------|---------------|----------------|--------------|--------|------|--------------------------------|----------|------|-----------|-----------|--------------------------|----------|
| Ресстр            | о Пра         | вка Вид        | Звіт         | Cepsic | ?    |                                |          |      |           |           |                          |          |
| 1 8               | රී රී         | ୦ 🖶 🖄          | 0 🕄          |        | 9    |                                |          |      |           |           |                          |          |
| Період:           | Серпень'23    | (поточний) 🔫   | • •          |        |      |                                |          |      |           |           | Журнал: Докуненти без жу | урналу + |
| Вид с             | плати т       | 🔺 Вид оплати - | найменування | - H    | онер | <ul> <li>Найменуван</li> </ul> | Рядків " | Суна |           | Статус    | *                        | ^        |
| 7                 |               |                |              | 3      |      | Бригадні наряд                 | 3        | 3    | 24'056.00 | Закритий  |                          |          |
| 07                |               | Наряд 2        |              | 1      |      | Наряд 2                        | 3        | 3    | 2'296.00  | Відкритий |                          |          |
| 275               |               | Наряди 30      |              | 2      |      | Наряди 30                      | 3        | 3    | 25'663.40 | Відкритий |                          |          |
|                   |               |                |              |        |      |                                |          |      |           |           |                          |          |

Інформація із Бригадного наряду 1 рознесена по Розрахункових листах працівників.

| AS ISpro 8.00.006.999   | П Розрахунковий лис | г. Вид: Стандарти | onă       |           |                        |                                  |                    | _ 0 X     |
|-------------------------|---------------------|-------------------|-----------|-----------|------------------------|----------------------------------|--------------------|-----------|
| Менко Правка Вид        | Ресстр Прав         | ка Вид            | Cepsic    | ?         |                        |                                  |                    |           |
|                         | d- 1 10 10 10       |                   |           | 6         |                        |                                  |                    |           |
|                         |                     |                   |           |           |                        |                                  |                    |           |
| 📰 Головне меню          | 661224 Хлібна К     | лавдія Миколаї    | на        |           | Серпень'23             | (поточний)                       |                    | ~ < >     |
| Бухгалтерський та п     | Підрозділ: 0201 L   | jex 1             |           |           | Kateropia: 4 P         | обітники основні                 |                    |           |
| 🕨 💼 Керування фінансов  | Onnara: 3 Bigor     | ір<br>Іджа оплата |           | 69.05     | Графік: 10<br>План: 23 | Графік почасовий зніни<br>161.00 |                    |           |
| 🛛 💼 Облік основних засо | Пільпи: Відсути     | si .              |           |           | Факт: 23               | 161.00                           |                    |           |
| Логістика               | К-ть ставок: 1.000  |                   |           |           |                        |                                  |                    |           |
| 🛛 🛑 Облік речового забе | Стандартний Т       | абличний Фон      | ди Провод | КИ        |                        |                                  |                    |           |
| 🖌 🚄 Облік персоналу     |                     |                   |           |           |                        |                                  | Борг підприєнства: | 17'875.27 |
| 🖌 🚄 Облік праці й зароб | Код Нарахування     | <b>Dei</b>        | Години    | Суна л    | Код Утрина             | ына                              | Суна               | ^         |
| 🗁 💼 Параметри           | Липень'23           |                   |           |           | Cepne                  | нь'23                            |                    |           |
| 🖌 🚄 Картотека           | 12 За роботу в ніч  | ний час           |           |           | 737 Rogers             | ок з доходів ФО                  |                    | 1'566.86  |
| Особові рахунки п       | Серпень'23          |                   |           |           |                        |                                  |                    |           |
| Розрахунковий ди        | 7 Бригадні наряд    | M 1 23            | 161.00    | 8704.77   |                        |                                  |                    |           |
| Ilitatevia postare (c   |                     |                   |           |           |                        |                                  |                    |           |
| Персональний каб        |                     |                   |           |           |                        |                                  |                    |           |
| Заявки на надани        |                     |                   |           |           |                        |                                  |                    |           |
| Докуженти               |                     |                   |           |           |                        |                                  |                    |           |
| Відоності на вили       |                     |                   |           |           |                        |                                  |                    |           |
| Результати розра        |                     |                   |           |           |                        |                                  |                    |           |
| Б Періоди               |                     |                   |           |           |                        |                                  |                    |           |
| 🖌 🚄 Облік кадрів        |                     |                   |           |           |                        |                                  |                    |           |
| Параметри               |                     |                   |           |           |                        |                                  |                    |           |
| 🖌 🚄 Картотека           | Разон на            | Daxosano:         |           | 8'704.77  |                        | P.                               | ADDM VTDMMANO:     | 1'566.86  |
| Особові картки пр       | Рядків: 4           |                   |           | v / v / v | Рядків: 2              |                                  |                    | ~         |
| Накази                  |                     |                   |           |           | P                      |                                  |                    |           |
| Табель обліку роб       |                     |                   |           |           |                        |                                  |                    |           |

# 2.3.17.3. Формування індивідуального наряду

Використання **Індивідуального наряду за методом розрахунку 76** дає можливість нарахувати заробітну плату за фактично виконану роботу одному працівникові, преміальну оплату, якщо вона передбачена за певну кількість робочих днів. Коригування робочих днів проводиться тільки в модулі **Табель обліку робочого часу** (система **Облік персоналу/ Облік праці й заробітної плати/ Документи**).

Перед формуванням індивідуального наряду 1 необхідно провести налаштування та сформувати ряд довідників у системі **Загальні довідники** у модулі **Довідник посад** та сформувати довідники:

**Довідник тарифних сіток** і **Довідник тарифних ставок** та **Операційно-трудові нормативи** в системі Облік персоналу/Облік праці і заробітної плати/ Параметри в модулях: **Довідних тарифних** сіток, **Довідник тарифних ставок** та **Операційно-трудові нормативи** (див. відповідні нотатки по формуванню довідників).

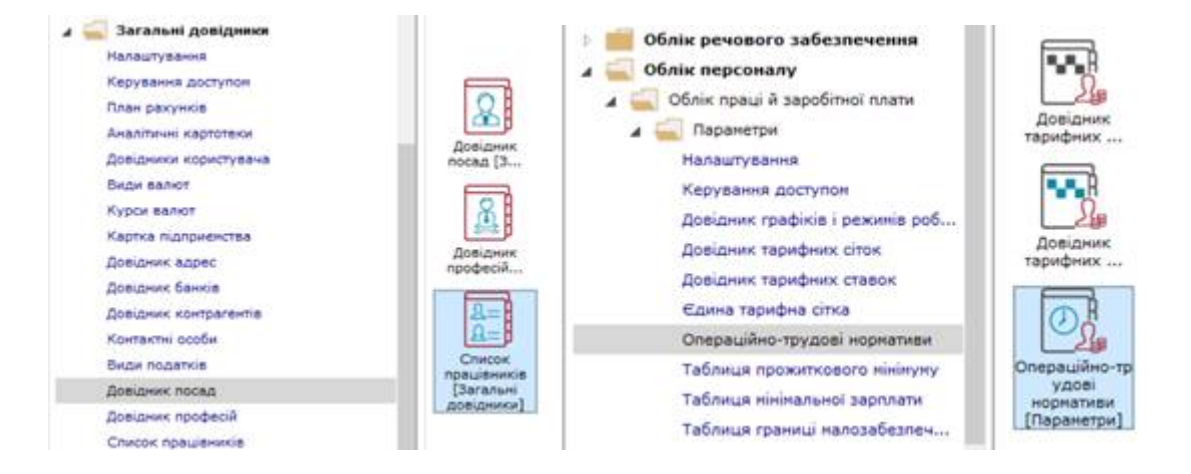

У модулі **Операційно-трудові нормативи** необхідно розробити групи та операції за групами (методика подана в нотатках Операційно-трудові нормативи). Кожне підприємство розробляє групи робіт та деталізує операції (передбачає нормогодини затрат та розцінки за виконані операції) відповідно до робіт. При необхідності групи та операції можна доповнювати та оновлювати з більшою деталізацією.

Провести налаштування в підсистемі **Облік персоналу/Облік праці і заробітної плати/ Параметри** в модулі Налаштування.

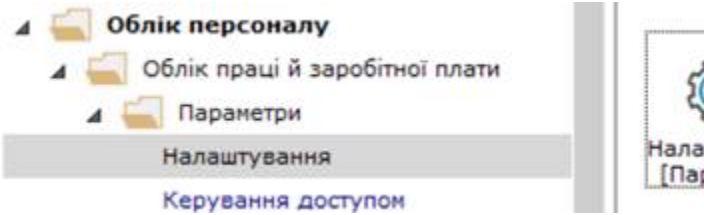

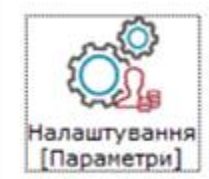

У лівому табличному полі вікна **Налаштування заробітної плати** встановити курсор на закладці **Види оплат / Система оплати**, а в правому обрати **Індивідуальні наряди 1** (налаштування проводиться в період встановлення системи) провести налаштування.

| Begar street                                                                                                    | - Balar                                 | onner (Carnone soners)                                                                                                    |                                                                                                    |                                                                                                    |                                                                                                    |
|----------------------------------------------------------------------------------------------------|-----------------------------------------|----------------------------------------------------------------------------------------------------|----------------------------------------------------------------------------------------------------|----------------------------------------------------------------------------------------------------|----------------------------------------------------------------------------------------------------|
| Decrement interest<br>Madifacio 4 aparteria<br>Madifacio 4 aparteria<br>Magnetica<br>Magnetica | 第二十十二日日日日日日日日日日日日日日日日日日日日日日日日日日日日日日日日日日 | National (and)<br>Regulated ammen<br>since<br>Representation of the second<br>Representation of the second<br>Representation of the second<br>ammentation of the second<br>Representation of the second<br>Representation of the second | PRODUCTION DEVELOPMENT<br>Processories and encourses<br>Processories and and<br>Processories and and<br>Processories and and and<br>Processories and and and<br>Processories and and and<br>Processories and and and<br>Processories and and and<br>Processories and and and<br>Processories and and and and<br>Processories and and and and and<br>Processories and and and and and and<br>Processories and and and and and and and<br>Processories and and and and and and and and<br>Processories and and and and and and and and and and | Терня<br>Состана облага<br>Состана облага | Caparitamen<br>de excilen-<br>de excilen-<br>de exc |
| Telovui                                                                                                    | 200                                     | Second .                                                                                                    | Diaminal orga                                                                                                    | Exchang integra                                                                                                    | Annesidae                                                                                                    |
| Канстана<br>(соблана) данукул<br>Тарстана задакуланна<br>Партона удакуланна<br>Бартона удакуланна<br>Бартона удакуланна<br>Бартона<br>Задакова<br>Задакова<br>Задакова                                                                                                    | 2 1 80                                  | банда владновна   Россон<br>оплото 571 "Носебдивног наседи<br>Наракультика<br>Наракультика<br>Укранизата                                                                                                    | 1° angyra y nananan ta'ingi                                                                                                    |                                                                                                    |                                                                                                    |

Для налаштування обрати Індивідуальний наряд 1, натиснути клавішу **Enter** (для перегляду умов) чи клавішу **F4** для зміни умов. Обрати Індивідуальні наряди 1 за методом розрахунку 076 у вікні **Вибір методу розрахунку**.

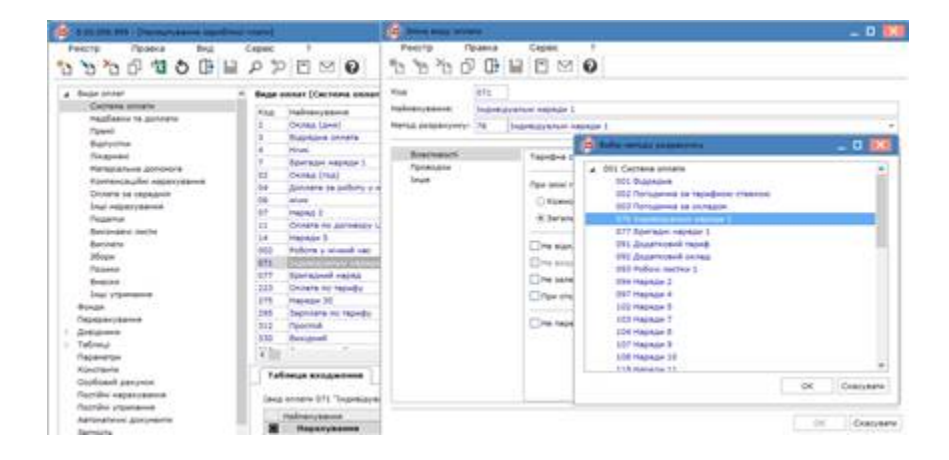

Після налаштування або внесення змін натиснути ОК.

| 15 Зніна виду опла             | TA     |       |                             |                                                         |                                                          |                                                                                    |            |                                                                       |                        |        |       |        | - 0 🛃     |
|--------------------------------|--------|-------|-----------------------------|---------------------------------------------------------|----------------------------------------------------------|------------------------------------------------------------------------------------|------------|-----------------------------------------------------------------------|------------------------|--------|-------|--------|-----------|
| Peectp Nr                      | авка   | P     | Ceps                        | ic<br>M                                                 | 0                                                        | [                                                                                  |            |                                                                       |                        |        |       |        |           |
| бад                            | 071    | ]     |                             |                                                         |                                                          |                                                                                    |            |                                                                       |                        |        |       |        |           |
| айненування:                   | Індиві | дуаль | ні нар                      | ядя 1                                                   |                                                          |                                                                                    |            |                                                                       |                        |        |       |        |           |
| етод розражунку:               | 76     | Inge  | eigya                       | лыні н                                                  | аряди                                                    | 1                                                                                  |            |                                                                       |                        |        |       |        | ~         |
| Властивост<br>Проводки<br>Інше |        |       | Тарис<br>При з<br>ОК<br>0 3 | фна ст<br>ініні гр<br>іожног<br>агалы<br>відкл<br>відкл | авка в<br>зафіку<br>ю граф<br>ного за<br>ючає<br>ить у ф | изначається:<br>в середині ні<br>іжа<br>а нісяць<br>автонатичне 1<br>автонатичне 1 | сяц        | Суна безпосн<br>и розрахунон<br>слювання<br>смовання<br>часований час | ередньо<br>: виконуеть | ica si | д пла | нового | ч<br>часу |
|                                |        |       | He<br>np                    | зале:<br>и стор<br>пере                                 | кить ві<br>нуван<br>давати                               | д кількосп ст<br>ні не зменшув<br>і відпрацьова                                    | аво<br>ний | к працівника<br>суну<br>і час з докун                                 | внта в розр            | ахун   | ковий | лист   | Скасуват  |

## 🗡 Примітка:

Перед формуванням наряду в полі **Система оплати** вікна **Особовий рахунок працівник**а (Система **Облік персоналу/Облік праці й заробітної плати/Картотека** модуль **Особові рахунки працівника**) обрати **Відрядна оплата.** У полі **Тарифна ставка** встановити **погодинну** тарифну ставку.

| Contra Balla Alta Alta                                                                      | 6 8.50 DOL 918 - [Destinued                                           | parynee, Tall of COLLES And                                              | Sages Se   | where Report III. Captor 21     | _ D 🛤           |
|---------------------------------------------------------------------------------------------|-----------------------------------------------------------------------|--------------------------------------------------------------------------|------------|---------------------------------|-----------------|
| Мено Правка Вид Обрани<br>В 🛠 📾 🛛 🛈                                                         | Precio nomes<br>DDDDDD000                                             | Brat Cepec                                                               | 0          |                                 |                 |
| С Ганана нин 20 В<br>1 Ш Букгалтерський та податковий —<br>1 Ш Керукання філансовина розрах | Stratum support<br>Parameteria i repensa-<br>Butyche<br>Responsitione | Tafananii noorp<br>Nyisonye LN.                                          | ALL 233    | er Bacanagers                   |                 |
| 🗰 Облік основних засобів<br>  🏥 Погістика<br>  🏥 Облія речового забезлечений                | Bapagarene<br>Crax<br>Pospanyences Aucha<br>Pospanyences Aucha        | Naponzia<br>Noteza<br>Dandenia                                           | 8202<br>21 | Uex 2<br>Decap                  |                 |
| a China reprovery<br>a China reproved a papetimed neare<br>b China reprove the              | Договори ЦПК<br>Поле користупена                                      | Розряд.<br>Тарифна служ                                                  | 3          | 2023                            | _               |
| 2 Contras<br>Contras persona republicantes                                                  |                                                                       | Oliviessel scrag<br>Karantajia                                           | 1          | Concessed<br>Indivenses scotten |                 |
| Papervised and and                                                                          |                                                                       | Tpena reposiany<br>Kaandjicacoliva sateropia<br>Faadbie oofiona i cartee | -          | polimene concentre expolimentes |                 |
|                                                                                             |                                                                       | Графи робота<br>Веза                                                     | 16         | faidir concerned arises         |                 |
| <ul> <li>Basinocti va existativ</li> <li>Pezysutativ pozpakyvky</li> </ul>                  |                                                                       | Contene unvaria<br>Tabilità<br>Energità massa                            | 3 89.25    | 120129120CALID                  |                 |
| CErix sagre     Erectorea sportora                                                          |                                                                       | Npakun<br>Asta                                                           | 25/03/201  |                                 |                 |
| <ul> <li>Ненедживит персоналу</li> <li>Управління студентаня</li> </ul>                     |                                                                       | (Narree                                                                  | 1          | a fráctadi panan                | Crigina 113 4 4 |

Формування **індивідуального наряду 1** здійснюється в модулі **Документи** системи **Облік персоналу/ Облік праці й заробітної плати/ Документи** 

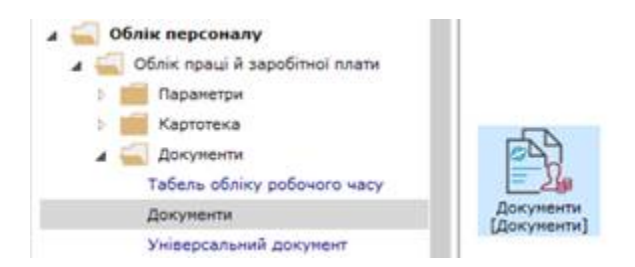

Встановити курсор у полі Період вікна Документи та обрати період.

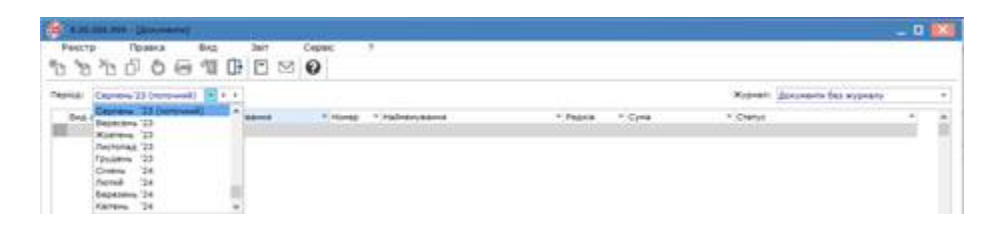

Встановити курсор у полі **Журнал**, по клавіші **F3**, обрати певний журнал або **Документи без** 

### журналу.

| C R. M. M. M (Decement)                                       |                      | - 0 🔛                                 |
|---------------------------------------------------------------|----------------------|---------------------------------------|
| hears fasted that her cener 1<br>15 15 15 0 ⊕ 11 0 ⊡ ⊡ ፼      |                      |                                       |
| Reprint (Capress 23 (norowel) + + +                           | ×12-44               | Документи без журнату                 |
| Sog solars * Sog solars - salvarysavet * Hongy * Halvarysavet | * Pagele * Cane Doma | Bolymers for supporty<br>Bol supports |

Встановити курсор в табличному полі вікна **Документи** та по пункту меню **Реєстр / Створити** або по клавіші**Insert**створити документ.

|              | -      |       |            |         |                        |        |                       |        |                       | 0 14 |
|--------------|--------|-------|------------|---------|------------------------|--------|-----------------------|--------|-----------------------|------|
| Рекстр       | Принка | Brig. | Jair .     | Скрекс  | 2                      |        |                       |        |                       |      |
| Вибрати      |        |       | Ctrl+Enter | ØØ      |                        |        |                       |        |                       |      |
| Cteopete     |        |       | 216        |         |                        |        |                       |        |                       |      |
| B 3HAATH     |        |       |            |         |                        |        |                       | Журнал | Документи без журналу | •    |
| To Begateria |        |       | FB         | * Honto | * Hadveryson, * Pagela | * Cyre | * Cranys              |        | *                     |      |
| S Koniosatu  |        |       | FS         | 4       | figurazinal napaz      | 3      | 26 130.00 Bugspotel   |        |                       |      |
| 0 0H08414    |        |       | Ctrl+F2    | 3       | Вригарні нарад         | 3      | 24'056.00 flipspinell |        |                       |      |

Заповнити реквізити вікна Додавання для формування Індивідуального наряду 1.

У полі **Вид оплати** по клавіші **F3**, обрати **Індивідуальний наряд 1** у вікні **Вибір виду оплати**. Натиснути ОК.

| Peterp Rpaters Bid Ser Co                                                                                                    |                                                                                                    |   |
|----------------------------------------------------------------------------------------------------|----------------------------------------------------------------------------------------------------|---|
| Image: Statement 22 Description         Image: Statement 22 Description         Image: Stateme | 0/10         Charangement response to<br>Contract sectors<br>0.00 Policines sectors<br>0.00 Policines is policity y simular less<br>0.00 Policines is policity<br>0.00 Policines<br>0.00 Policines | - |

Поле Найменування заповнюється автоматично.

Поле Номер заповнюється автоматично якщо налаштована автонумерація.

Встановити курсор у полі **Підрозділ** та по клавіші **F3**, обрати підрозділ у вікні **Довідник підрозділів**.

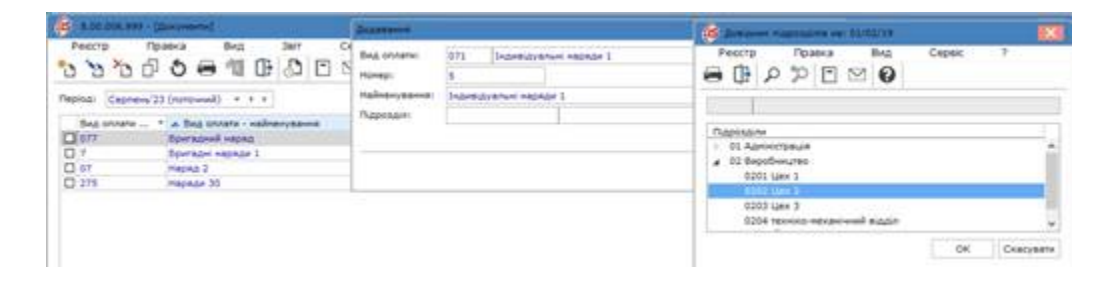

Індивідуальний наряд 1 внесено в реєстр вікна Документи зі статусом Відкритий і без суми.

| 10 A 40 ACM. 1999 - 1 | (Electronic)                  |                |                        |        |                        |        |                       | - 0 14   |
|-----------------------|-------------------------------|----------------|------------------------|--------|------------------------|--------|-----------------------|----------|
| 10 10 10 D            |                               | Серек 7<br>9 0 |                        |        |                        |        |                       |          |
| Represent             | 23 (noto-weil) + + +          |                |                        |        |                        | Nypean | Документи без журналу | ÷        |
| Bus onners            | · A Bag others - valverygaves | T Horep        | т Лайнонуван., т Радка | * Cyna | * Cherve               |        |                       | <b>A</b> |
| 0 077                 | Бригадний наряд               | 4              | Eperadeek wapad        | 3      | 26 \$20.00 Bubypenvill |        |                       |          |
| 07                    | Вритари неркая 1              | 2              | Epwrazet wspaz         | 3      | 24'016.00 Busepense    |        |                       |          |
| 071                   | Зидиналини наряди 1           |                | Indentify artists w    | ¢      | 0.00 Bugsperiod        |        |                       |          |
| 0 07                  | Марад 2                       | 3              | Mapage 2               | 3      | 3 296.00 Bupspartwill  |        |                       |          |
| 275                   | Mapage 30                     | 3              | HIRDADE 30             | 3      | 25'663.40 Bupepervell  |        |                       |          |
|                       |                               |                |                        |        |                        |        |                       |          |

Встановити курсор на Індивідуальний наряд 1 та натиснути клавішу Enter.

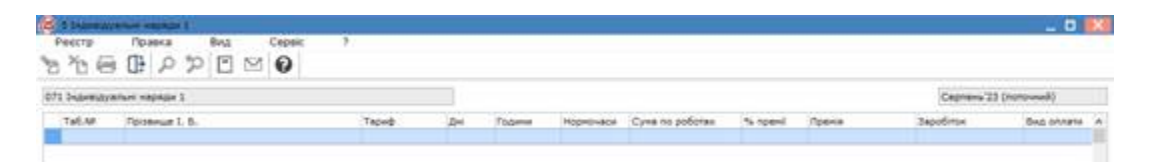

Встановити курсор у полі **Таб.№** та по клавіші **F3**, обрати певного працівника у вікні **Вибір працівників**. Натиснути ОК.

| C 2 Superioralize manage 1                                                                                  | 🙆 bela sanama 📃 🖬 🚺                                                                                                    |  |  |  |  |
|----------------------------------------------------------------------------------------------------|----------------------------------------------------------------------------------------------------|--|--|--|--|
| bergen former bed Cooper 1<br>b 1b ⊕ ⊕ ▷ ⊅ ⊡ ≅ ❷                                                            | Pestry Teams Mat Capes '<br>δ ⊕ ρ ⊞ Δ ▼ Σ ⊡ ⊠ Θ                                                                                                    |  |  |  |  |
| 97) Substantivement melater 1<br>Tell Né Papanuja 1. 8. Telané din Traanse melamonaria Cyne ni podimas<br>* | Tatespace         Tatless.         W scame         Optimized Not File-Derivation           1         81.0.4 Address - M scame         M 1000         Million Not File-Derivation         Million Not File-Derivation           4         81.0 Address - M scame         Million Not File-Derivation         Million Not File-Derivation         Million Not File-Derivation           1020 Law 1         Million Not File-Derivation         Million Not File-Derivation         Million Not File-Derivation           1020 Law 2         Million Not File-Derivation         Million Not File-Derivation         Million Not File-Derivation           1020 Law 2         Million Not File-Derivation         Million Not File-Derivation         Million Not File-Derivation           1020 Law 2         Million Not File-Derivation         Million Not File-Derivation         Million Not File-Derivation           1020 Law 2         Million Not File-Derivation         Million Not File-Derivation         Million Not File-Derivation           1021 Million Not File-Derivation         Million Not File-Derivation         Million Not File-Derivation         Million Not File-Derivation           1021 Million Not File-Derivation         Million Not File-Derivation         Million Not File-Derivation         Million Not File-Derivation           1021 Million Not File-Derivation         Million Not File-Derivation         Million Not File-Derivation         Million Not Fi |  |  |  |  |

Поля Прізвище, Тариф, Дні, Години заповнюються автоматично.

Встановити курсор у полі Сума по роботах та натиснути клавішу Enter.

| 8 1 man (*     | ew:           |          |     |         |           |                  |          |         |          |                  | _ 0 X   |
|----------------|---------------|----------|-----|---------|-----------|------------------|----------|---------|----------|------------------|---------|
| Peccro         | Inpasca B     | AL CEDER | ?   |         |           |                  |          |         |          |                  |         |
| 071 3-genisyer | лин наряди 1  |          |     |         |           |                  |          |         |          | Capitere 23 (not | (hours) |
| Ta6.NP         | Optional L.S. | Tapep    | 200 | Fadend  | Hopen-ade | Cyna no potienax | *s rpeni | fpens . | JapoSrox | Bag consta       |         |
| 0 00122        | 5 Xn8 9. 5.   | 63.03    |     | 2 181.0 | 0         | 1                |          |         |          | 0.71             | 100     |
|                |               |          |     |         |           |                  |          |         |          |                  |         |
|                |               |          |     |         |           |                  |          |         |          |                  |         |

Встановити курсор у полі **Підрозділ** та по клавіші **F3**, обрати підрозділ у вікні **Довідник підрозділів**. Натиснути ОК.

| PROCESS TRANS BAD CROME 7       | Automatica and a state of the state of the s |    |      | -                  | 0 10 |
|---------------------------------|----------------------------------------------------------------------------------------------------|----|------|--------------------|------|
| 30000000                        | OBUV PPESO                                                                                                    | -  |      |                    |      |
| Rappage Varyon Incorona Oregaux | 10202 Uper 2                                                                                                    | ** | Cyne | Palant, panya/sama |      |
|                                 | Tappagen<br>55 April 2000                                                                                                    |    |      |                    |      |
|                                 | 0203 Lifes 3<br>2004 Texamo excasional pippin                                                                                                    |    |      |                    |      |
|                                 | OK Cratyste                                                                                                    | 3  |      |                    |      |

У полі Рахунок по клавіші F3, обрати рахунок у вікні План рахунків. Натиснути ОК

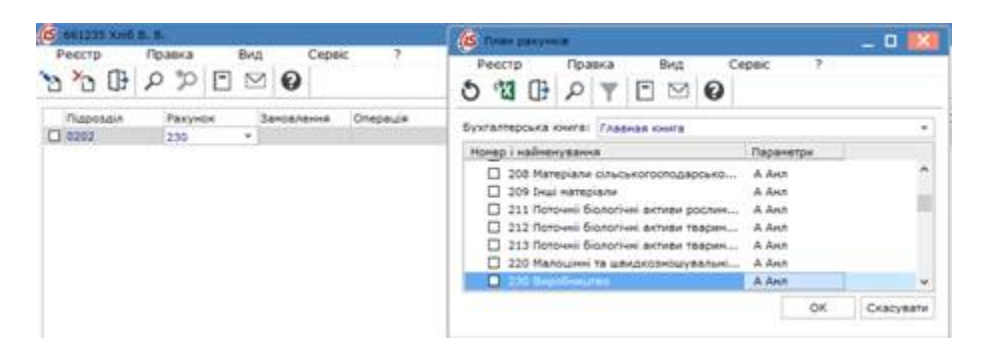

У полі **Операція** по клавіші **F3**, обрати необхідну операцію у вікні **Довідник операційно-трудових** нормативів.

| ALL DE ALE & B                                 | 🖉 Deserie and a subscription of the second second |
|------------------------------------------------|----------------------------------------------------------------------------------------------------|
|                                                | Peecry Powers Max Ceper<br>1 ↓ 0 15 15 0 0 P P D II 0 ▼ J II 0 0                                                                                                    |
| Fugetar Januarawa Diegauja Haya uku Hayesuka A | Ne Jamiaseure Orijeul                                                                                                    |
|                                                | 12:000     1000011. Intercomment and a trace (     1000011. Intercomment and a trace (     1000011. Intercomment and a frace (     1000011. Intercomment and a fr    |

У полі Кількість указати кількість операцій.

| 🙆 +1101 P | cod b. b.        |             |                |                                                        |         |                      | _ 0 🔛 |
|-----------|------------------|-------------|----------------|--------------------------------------------------------|---------|----------------------|-------|
| Peters    | P P [            | End Cept    | 6. 2           |                                                        |         |                      |       |
| 0202      | Pulgendor<br>250 | 34-14-14-14 | Onepaule<br>11 | Migna saly Migno-alia Kristich<br>8.020000 45.00 20000 | 8.84000 | Petruinia<br>1120.00 |       |
|           |                  |             |                |                                                        |         |                      |       |

Всі решта полів заповнюються автоматично.

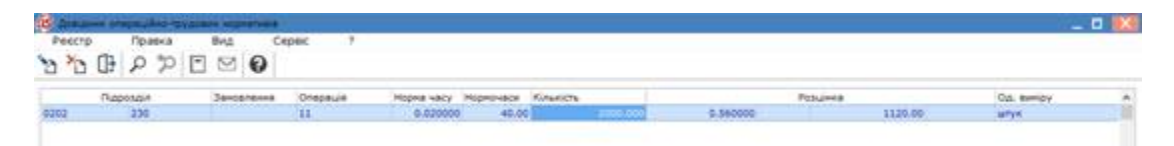

Для формування операції по наступному рядку натиснути клавішу Insert.

Заповнити всі рядки операцій по наряду. Закрити вікно Код операції по певному наряду.

|   | Og. sampy                         | (Augure B | Pe       | c76        | provide Name | regreatingy (reg | na Orepaule | Sama/and |
|---|-----------------------------------|-----------|----------|------------|--------------|------------------|-------------|----------|
|   | 10 <sup>1</sup> 11 <sup>1</sup> 0 | 1120-00   | 8.200000 | 2000.000   | 42.00        | 8-620000         | 11          |          |
|   | with a                            | 1320.00   | 0.440000 | 2000.000   | 40.00        | 3.620000         | 13          |          |
| - | aulus.                            | 990.00    | 0.480000 | - 2000 000 | 40.00        | 8.620006         | 11          |          |
|   |                                   |           |          |            |              |                  |             |          |
|   |                                   |           |          |            |              |                  |             |          |
|   |                                   |           |          |            |              |                  |             |          |

Поле Сума по роботах заповнюється автоматично.

| I Indebutyteture respecte 1          |                   |        |                                   |                                 |                | Countries 23 (monore          |  |
|--------------------------------------|-------------------|--------|-----------------------------------|---------------------------------|----------------|-------------------------------|--|
| Tel.N Aprenue L<br>441225 Xolf B. B. | 6. Tepeð<br>85.05 | an nam | Mandrador Cona N<br>No. 50 Sto 30 | apolomes Nanpani D<br>Additi Ad | ania Japolitia | Biog severes<br>addition 1973 |  |
|                                      |                   |        |                                   |                                 |                |                               |  |
|                                      |                   |        |                                   |                                 |                |                               |  |
|                                      |                   |        |                                   |                                 |                |                               |  |
|                                      |                   |        |                                   |                                 |                |                               |  |
|                                      |                   |        |                                   |                                 |                |                               |  |
|                                      |                   |        |                                   |                                 |                |                               |  |

У полі % премії встановити процент премії. У полі Премія нараховується сума.

Поле Заробіток заповнюється автоматично. Закрити вікно.

| S Indonesia and a state of the second state of the second state of |        |     |          |           |                  |           |        |            | _ 0        |
|----------------------------------------------------------------------------------------------------|--------|-----|----------|-----------|------------------|-----------|--------|------------|------------|
| Precipi Topaca Brd Copac<br>2 2 3 0 0 0 0 10 0 0                                                                                                    |        |     |          |           |                  |           |        |            |            |
| 071 Indeedyanuel vapade 1                                                                                                    |        |     |          |           |                  |           |        | Ceptore 23 | (non-week) |
| Tab.Mr Coloneur L. E.                                                                                                    | Tapeth | .24 | Fagerer  | Reproved  | Cyne no pofionex | To repeat | Пранка | Japofiros  | Bag ontere |
| 561119 Xell B. B.                                                                                                    | 69.05  |     | 23 341.4 | 00. 180.0 | A080.0           | (¢)       |        | 40         | 80.00.071  |

По **Індивідуальному наряду** вказана сума у реєстрі вікна **Документи**.. Для закриття **Індивідуального наряду 1** встановити позначку проти наряду чи декількох у вікні **Документи** 

| 15 134-4 8.00.0 | CR. 999 - LODAN PROVIDENCE         |          |                      |        |                      |                               | _ 0 🔣 |
|-----------------|------------------------------------|----------|----------------------|--------|----------------------|-------------------------------|-------|
| Реюстр          | Rpaeca Bing Jair                   | Cepex 7  |                      |        |                      |                               |       |
| 0 0 0           | 0001000                            | 20       |                      |        |                      |                               |       |
| Pepilal Cepre   | ma'23 (noro-and) = + +             |          |                      |        |                      | Журналі Докуненти без журналу |       |
| Biss onnervi    | - * A Bra criteria - Hermerceanure | * Howard | * лайненуван * Строк | * Cyme | * Creryc             |                               | *     |
| E 977           | Бригадний наряд                    | 4        | Sperapeek espez      | 1      | 26'520.00 Biorowneil |                               |       |
| 0 7             | Eperadei espade 3                  | 3        | Вригадні наряд       | 3      | 24'056.00 Bigspeneli |                               |       |
| 81.671          | bioreigysters Hapade 1             | 1.1      | Begreizyenen e       | 4      | 4'080.00 Bigspened   |                               |       |
| 0 97            | Hepop 2                            | 1        | Hapag 2              | 3      | 2796.00 Bigspetied   |                               |       |
| 278             | Наряди 30                          | 3        | Наради 30            | 3      | 25'663.40 bipspenel  |                               |       |
|                 |                                    |          |                      |        |                      |                               |       |

По пункту меню Ресстр/Закрити документ або комбінація клавішAlt+F5

| (11 11 10 10 10 10 10 - [Damasara]         |        |                     |         |                      |                          | _ 0 🔀   |
|--------------------------------------------|--------|---------------------|---------|----------------------|--------------------------|---------|
| Peecrp Opaexa Birg Jair                    | Серес  | 7                   |         |                      |                          |         |
| Bedgane Cbi+Enber                          | 20     |                     |         |                      |                          |         |
| D Creopurtur Bris<br>D Deswater F4         |        |                     |         |                      | Журнал: Докунанте баз жу | prény + |
| *D Beganeter FB                            | * 2000 | * makenysan * Cryce | * Cynna | * Cranys             | +)                       |         |
| () Колновати #3                            | 4      | бригарний нарад     | 3       | 25'520.00 Bipspenel  |                          |         |
| O OHOBATH CERT-#2                          | 3      | Revisioni vapadi    |         | 24'056.00 Buppered   |                          |         |
| Parameters a sciences AR-M                 | 5      | 3-preparative e     | .1      | 4'080.00 Blaxpetek   |                          |         |
| confidencia da activação                   | 1      | Hepsilo 2           | 3       | 2'296.00 Bugspariek  |                          |         |
| Taxpetie pokyreeit AR+F3                   | 12     | маради 30           | - 2     | 25'653.40 Buospenell |                          |         |
| Відкрити докунент Соли Б                   |        |                     |         |                      |                          |         |
| Hanaba Alt+P                               |        |                     |         |                      |                          |         |
| Сфортувати наказ Ав+Р6                     |        |                     |         |                      |                          |         |
| Bipotesatie Hakat                          |        |                     |         |                      |                          |         |
| 🖶 Доли                                     |        |                     |         |                      |                          |         |
| Друк оез висору                            |        |                     |         |                      |                          |         |
| Друк докупента ОзбнРэ                      |        |                     |         |                      |                          |         |
| Exchange volume and all streams by a Chief |        |                     |         |                      |                          |         |
| CP Boia Esc                                |        |                     |         |                      |                          |         |

Підтвердити закриття документу натиснути ОК.

| 6 13ars \$ 50 mm. * | en - Libergeneret            |       | 12                   |                               |                      |        |                        | _ 0 84 |
|---------------------|------------------------------|-------|----------------------|-------------------------------|----------------------|--------|------------------------|--------|
| Peerp ne            | anna Bra ann Ce              | per l | 7                    |                               |                      |        |                        |        |
| 2330                | 0 😁 11 🕕 🖓 🗀 🖻               | 0     |                      |                               |                      |        |                        |        |
| Repidal Capters 2   | 3 (nationed) + + +           |       |                      |                               |                      | Kypeat | gorynants firs sygnaty |        |
| Beg unnare          | * A Bra ontatu - vamencasive | -     | * Halverysen *       | Crpox * Cymra                 | * Cranys             |        |                        |        |
| 0 017               | Sperageed exped              | 4     | Eperational suspect  | 3                             | 24/320.00 Bupspened  |        |                        |        |
| 07                  | Вритадні наряди 1            | 3     | Бритарні наряд       | 3                             | 24'056.00 Buppervell |        |                        |        |
| S \$71              | Indesignation expedie 1      |       | Independent n.       | 1 E                           | #1001.00 Nurserval   |        |                        |        |
| 0.97                | Heped 2                      | 1     | HepiAp 2             | 3                             | 2'296.00 Bidspetež   |        |                        |        |
| 0.218               | Hepson 30                    | 2     | Наряди 30            | 3                             | 25'663.40 Buppenell  |        |                        |        |
|                     |                              | 10    |                      |                               |                      |        |                        |        |
|                     |                              |       | A Berguette Biggeine | Pertinentyroog ine            |                      |        |                        |        |
|                     |                              |       |                      |                               |                      |        |                        |        |
|                     |                              |       |                      |                               |                      |        |                        |        |
|                     |                              | 11    | OR Barrie            | Kommete                       |                      |        |                        |        |
|                     |                              |       |                      | and provide the second second |                      |        |                        |        |

Індивідуальний наряд 1 має статус – Закритий (чорного кольору).

| 15 15pm # 80.00 | elaas - Titorheeux]        |         |                      |         |                      |                               | _ 0 🔜 |
|-----------------|----------------------------|---------|----------------------|---------|----------------------|-------------------------------|-------|
| Ресстр          | Правка Вид Звіт            | Cepeic  | 2                    |         |                      |                               |       |
| 0.8%            | 00000000                   | ⊠ 0     |                      |         |                      |                               |       |
| Repidar Cepner  | w23 (nonowed) + + +        |         |                      |         |                      | Журнал: Докуненти без журналу |       |
| Beg onnersi     | Beg onnersi - Harmangaanse | = Honep | * Halmerysan * Crook | * Cymra | * Claryc             | -                             |       |
| 077             | Вригарний наряд            | 4       | бригадний наріод     | 3       | 26'320.00 Bidapartek |                               |       |
| 07              | Bperagei wapege 1          | 3       | бригарчі наряд       | . 3     | 24'056:00 Bigsperrež |                               |       |
| 0 071           | Indesizyaturi Hapaze 1     | 10      | Depretayanse k       | 1       | 4'000.00 3axpensk    |                               |       |
| 0 07            | Hapes 2                    | 18      | Hapita 2             | 3       | 2'296.00 Bigsperiež  |                               |       |
| PT 1-10         | Наряди 30                  | 2       | Hepitar 30           | 3       | 25'663.40 Bigsperiek |                               |       |

Інформація із Індивідуального наряду 1 перенесена в Розрахунковий листок працівника (система Облік персоналу/Облік праці й заробітної плати/Картотека модуль Розрахунковий лист).

| Realized Build and - (Donto                                                                                  | Contraction of                                                                                                    | Name and Department                                                                 | Catar 3    |                                                                                                    |                     | _ 0 🛛       |
|----------------------------------------------------------------------------------------------------|----------------------------------------------------------------------------------------------------|-------------------------------------------------------------------------------------|------------|----------------------------------------------------------------------------------------------------|---------------------|-------------|
| 3 3 3 6 6 6                                                                                                  | 6 5 5 1                                                                                                    | 000 07                                                                              | 0 20 0     |                                                                                                    |                     |             |
| Bargnuel aggenoch     Rystrat-streat i neppenia Bignychie     Rispical teche     Bignychie     Coss     Coss | e61335 Keeler<br>Rapotanti 621<br>Rotatei 21<br>Ontare 31<br>Rotare Bio<br>Kris chemic 1.0                                       | Bagen Bacanaceen<br>52 lune 3<br>Recept<br>Bacapes provers<br>500                   | 19.07      | <ul> <li>Cognetes 23 (nerves)</li> <li>Kararopic 4 Followers pow<br/>Faidler: 18 Followers pow<br/>Reev. 23 01.00</li> <li>Reev. 23 01.00</li> </ul> | and<br>and proc     |             |
| Polperywood nacts<br>Robinsteers cateformul                                                                  | Crangeprool                                                                                                    | falsered doub                                                                       | в Проводни |                                                                                                    | 1145025631010101011 | Company and |
| Договори (ИК<br>Пала користурни                                                                              | <ul> <li>Kapanyaan</li> <li>Kapanyaan</li> <li>Kapanya</li> <li>Capanan Y</li> <li>Separation Y</li> <li>Separation Y</li> </ul> | ne ja fotojana<br>3.<br>23.<br>23.<br>23.<br>23.<br>23.<br>23.<br>23.<br>23.<br>23. | C) wa      | A Red Providence                                                                                                    | Yipitees            |             |
|                                                                                                    | Patter separ                                                                                                    |                                                                                     | #10m.00    |                                                                                                    |                     |             |

**Індивідуальний наряд** можна сформувати із системи **Облік виробництва/ Керування цехом** модуль **Звіт виробництва**.

# 2.3.17.4. Формування нарядів на оплату робіт працівників з надання комунальних послуг

Для ведення обліку трудовитрат і нарахування заробітної плати працівникам проведенні ремонтних робіт при наданні послуг з обслуговуванні будинків проводиться формування нарядів виконаних робіт.

Наряди на оплату праці працівникам формуються в системі **Облік персоналу** / **Облік праці й заробітної плати /Документи** в модулі **Документи.** 

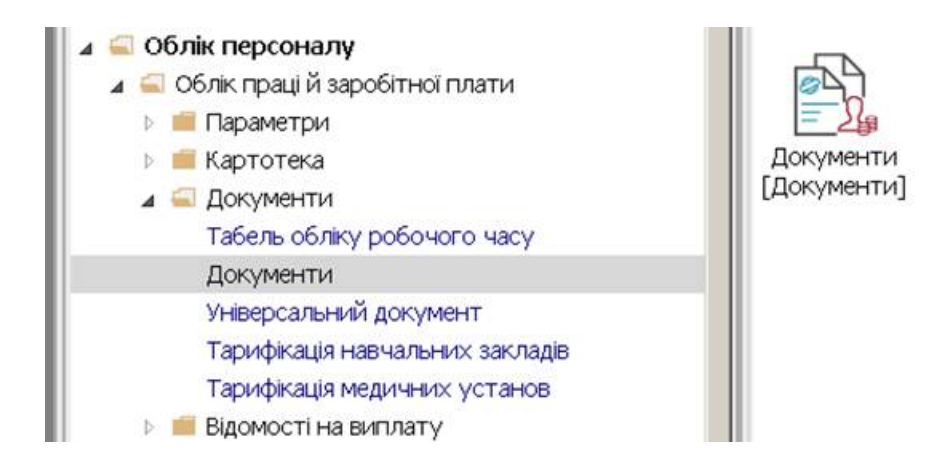

Перед початком роботи повинні бути заповнені:

- Довідник операційно-трудових нормативів у підсистемі Облік персоналу/Облік праці і заробітної плати/ Параметри модуль Операційно-трудові нормативи
- Довідник професій (система Загальні довідники модуль Довідник професій)
- Довідник тарифних сіток (підсистема Облік персоналу / Параметри модуль Довідник тарифних сіток.

За замовчанням період нарахування встановлений поточним місяцем. Якщо поле змінювалось в процесі роботи, то у полі **Період** по клавіші **F3** обрати поточний період.

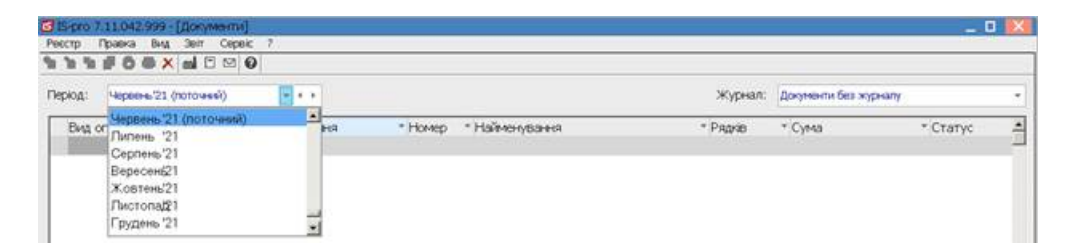

У полі Журнал необхідно обрати необхідний журнал або Документи без журналу.

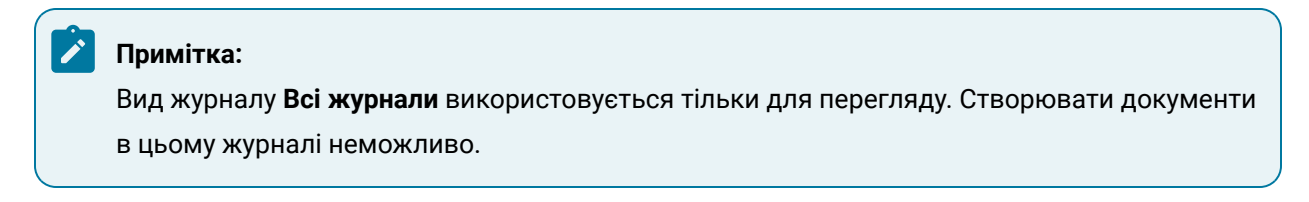

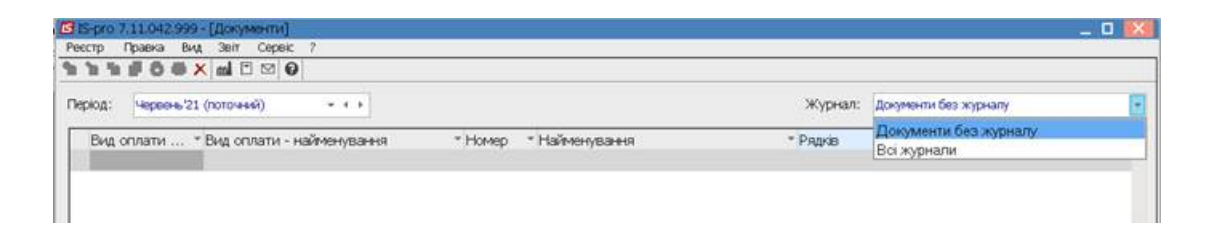

Встановити курсор у табличному частину **Документу** та по пункту меню **Реєстр / Створити** або по клавіші **Insert** створити документ нарахування нарядів.

| netcrip Tipatera tert 361 | Cepeic ?     |            |         |                                  |          |                     |          |   |
|---------------------------|--------------|------------|---------|----------------------------------|----------|---------------------|----------|---|
| Вибрати                   | Construction |            |         |                                  |          |                     |          |   |
| Створити                  | ini          | - 4.4      |         |                                  | Журнал:  | Документи без журна | ny l     | * |
| B SHAME                   | 74           | -          |         |                                  |          |                     |          | - |
| b Britanimi               | .F8          | CHARGE AND | = Homep | <ul> <li>Ноймонування</li> </ul> | * Pagras | * Сума              | * Статус | - |
| 🖗 Konacaana               |              | 5 H.       |         |                                  |          |                     |          | - |
| о снавити                 | Ctrl+F2      |            |         |                                  |          |                     |          |   |
| Перемстение журнал        | A31+14       |            |         |                                  |          |                     |          |   |
| Закрити документ          | ABHES        |            |         |                                  |          |                     |          |   |
| Відерати докумнит         | CRHPS        |            |         |                                  |          |                     |          |   |
| Накази                    | Alt+P        |            |         |                                  |          |                     |          |   |
| Сформуваля наказ          | A2466        |            |         |                                  |          |                     |          |   |
|                           |              |            |         |                                  |          |                     |          |   |

Заповнити реквізити документу. При централізованому обліку поле Структурна одиниця заповнюється автоматично.

| at Heponesi | 21 (noto-4449) - +                 | <b>.</b>    |              |           | Журнал    | Долументи без журналу |  |
|-------------|------------------------------------|-------------|--------------|-----------|-----------|-----------------------|--|
| Зна оплати  | * Вид отлати - наймену<br>Поллони  | вання тінки | кр *Наймания | * Papia * | CyMa<br>K | * Статус              |  |
|             | Структурна одинаця:<br>Вид оплатис | (10 :       | 108 "Днел"   |           |           |                       |  |
|             | Номер:<br>Найменураннок            | 1           |              |           |           |                       |  |
|             | Паровал:                           |             |              |           |           |                       |  |

У полі Вид оплати по клавіші F3 обрати вид оплати, який відповідає необхідному наряду.

| IS-pro 7.11.042.999 - [Iborya                                                              | AGHTAI]                                                                                                    |                                              | COST DIAL CONTRACT                                                                                                    |    | _ 0 🛃     |
|--------------------------------------------------------------------------------------------|----------------------------------------------------------------------------------------------------|----------------------------------------------|----------------------------------------------------------------------------------------------------|----|-----------|
| естр Правка Вид Зент<br>То То С С С С С С С С С<br>прод. Черенно 73 (логочно<br>Вид оплати | Серек 7<br>Серек 7<br>Серек 7<br>Серек 7<br>Серек 7<br>Серек 7<br>Серек 7<br>Серек 7<br>Серек 7<br>Серек 7<br>Серек 7<br>Серек 7<br>Серек 7<br>Серек 7<br>Серек 7<br>Серек 7<br>Серек 9<br>Серек 9<br>Се | т<br>ания «Эконер «Найменування<br>Гов'яшно" | Occreasional      Off business on ann     Off business in apage period-tool (type) MOT     Off Bord aparties in apage period-tool (type) MOT     Off Bord aparties in apage period-tool (type)     Set Hopp any off-period-toop and     Set Hopp any off-period-toop and     Off-period-toop and     Off-period-toop and |    |           |
| Вид отязти:<br>Номер:<br>Найменування:<br>Пароцая:                                         | 1                                                                                                    |                                              | Видустик     Тиберни     Тиберни     Мапериальна должиха     Слигата за сериднот зароблисие     Бела управлена     Бъка управлени      Оп                                                                                                    |    |           |
|                                                                                            |                                                                                                    |                                              |                                                                                                    | ок | Очасувати |

У полі **Підрозділ** по клавіші **F3** обрати підрозділ ( не обов'язково) та натиснути кнопку **OK.** Підрозділ обирати у разі, якщо ви формуєте документи по кожному підрозділу окремо.

| Код:       Червень/21 (поточний)       • • • • •         Вид. сплати * Вид. оплати - найменування * Номер * Найменування       Пдрозділи         Додавання       ПО ТОВ */Дено*         Структурна одиница:       10       ТОВ */Дено*         Вид. оплати:       260       Бригадний наряд         Номер:       1       01014 Видал прасового та кадрового забез         Найменування:       Еригадний наряд       0104 Видал прасового та кадрового забез         0106 Полгон твердих:       0106 Полгон твердих: побутовк: відходв         0107 Будиница:       ОК       Скакуван                                                                                                    | стр Правка Вид Звіл<br>пр Правка Вид Звіл<br>в 🖬 🗗 О 🐻 🗙 🔄 | ументи)<br>Серек ?<br>ml 🗈 🖾 😧 |                                                  | Обрани спрозділе на: 01/06/21           Рекстр         Правка           Вид         Сервіс: ?           Х         Р           О         О |
|----------------------------------------------------------------------------------------------------|------------------------------------------------------------|--------------------------------|--------------------------------------------------|----------------------------------------------------------------------------------------------------|
| Структурна одиница: 10 ТОВ "Денно".<br>Вид оплати: 260 Бригадний наряд.<br>Номер: 1 .<br>Наймен узанна: Бригадний наряд.<br>Пдрозділ:                                                                                                    | код: Червень 21 (поточ<br>Вид оплати * Вид о<br>Доджання   | ний)<br>хилати - найми         | • • • •<br>энування   • Номер     • Найменування | Парозділи<br>и 10 ТОВ "Демо"<br>ОП 1 ланастрат високаходи й гатория                                                                       |
| Вид оплати:         260         Бригадний наряд.         0103 Буслалтерія           Номер:         1         0104 Відця правового та кадрового забез         0104 Відця правового та кадрового забез           Найменування:         Бригадний наряд         0105 Транспорт на дільниця з вивезення Ві         0106 Полгон Твердик побутових відхода           Підрозділ:         0105 Буслалтерія         0107 Будникомпорт на дільниця з вивезення Ві         0106 Полгон Твердик побутових відхода           О107 Будникомпорт на дільниця         0108 Електротехнична дільниця         0108 Електротехнична дільниця                                                                                                    | Структурна одиниця:                                        | 10                             | ТОВ "Демо"                                       | 0102 Планово-економуний відди                                                                                                    |
| Номер: 1 0104 Видил праеового за Кадрового за Кадрового | Вид оплати:                                                | 260                            | Бригадний наряд                                  | 0103 Бухгалтерія                                                                                                    |
| Найменування: Еригадный наряд 00105 Полгон Перенокор гла доежи в секестно в<br>Підрозділ: 0106 Полгон Передик побутовальна доежи відхода<br>0108 Електротехнична дільнаця<br>ОК Скасувал                                                                                                    | Номер:                                                     | 1                              |                                                  | 0104 Відділ правового та кадрового забез                                                                                                  |
| Пдрозділ:<br>0107 Будьноуправльнія<br>0108 Електротехнича дільняця<br>ОК Скасувал                                                                                                    | Найменування:                                              | Еригадний н                    | аряд                                             | 0106 Полгон твердих побутових відходів                                                                                                    |
| 0108 Enertpoteon+wa ginuwugi<br>OK Cracyean                                                                                                    | Підрозділ:                                                 |                                |                                                  | 0107 Будьникоуправления                                                                                                    |
| OK Cracyean                                                                                                    |                                                            |                                |                                                  | 0108 Електротехнина дільниця                                                                                                    |
|                                                                                                    |                                                            | 10                             |                                                  | ОК Скасувати                                                                                                    |

Після заповнення реквізитів натиснути кнопку ОК.

| 6 Gpt  | 07.11.042.999+ | [Донуваентия]         |              |                   |            |           |                          | _ 0 🛤 |
|--------|----------------|-----------------------|--------------|-------------------|------------|-----------|--------------------------|-------|
| ि है।  |                | Sind D S 0            |              |                   |            |           |                          |       |
| Перкод | на черень/21 ( | наточний) • •         | £            |                   |            | жур       | ал: Джументи без журналу |       |
| Be     | д оплати *1    | Вид оплати - найменув | arera * Hore | р *Найменування   | * Ридказ * | Сума      | * Статус                 | -2    |
|        |                | Доджання              |              |                   |            | 2×1       |                          | _     |
|        |                | Структурна одиниця:   | 10           | 706 *Денс*        |            | + )       |                          |       |
|        |                | Вид оплати:           | 260          | Еригадний наряд   |            | - ]       |                          |       |
|        |                | Номер:                | 1            |                   |            |           |                          |       |
|        |                | Натионування:         | Бригарнийн   | 4944              |            |           |                          |       |
|        |                | Парозділ:             | 0107         | Будинноуправління |            | •         |                          |       |
|        |                |                       |              |                   |            |           |                          |       |
|        |                | S <del></del>         |              |                   | OK         | Osacysami |                          |       |
|        |                |                       |              |                   |            | 1         |                          |       |

Документ бригадний наряд створено в реєстрі **Документів** зі статусом **Відкритий.** Натиснути клавішу **Enter** для відкриття документу.

| честр Правка    | Beva, Seit Cepeic ?                           |         |                         |          |         |                       |  |
|-----------------|-----------------------------------------------|---------|-------------------------|----------|---------|-----------------------|--|
| 5 6 6 6 6 C     | ● × ◎                                         |         |                         |          |         |                       |  |
| Теріод: Червень | 21 (noro-sesi) - + +                          |         |                         |          | Журнал: | Документи без журналу |  |
| Вид оплати      | <ul> <li>Вид оплати - найменування</li> </ul> | * Номер | * Найманування          | * Рядків | * Сума  | * Статус              |  |
| 254             | Наряд прибирання ліфтів                       | 1       | Наряд прибирання ліфтів |          | 0       | 0.00 Відкритий        |  |
| E 260           | Economissi Habad                              | 2       | Бригадний наряд         |          | 0       | 0.00 Відкритий        |  |

У документі Бригадний наряд дві закладки : Працівники і Роботи.

| Праціянної Ро<br>Іроціят оплаты прері<br>Тарумая по брагаді<br>іартнага по тарнфу:<br>розвице 1.5. | іоти<br>Котка, % | Надбавон  |                            |                       |                   |                  |                   |                 |
|----------------------------------------------------------------------------------------------------|------------------|-----------|----------------------------|-----------------------|-------------------|------------------|-------------------|-----------------|
| іроцент оплаты прер.<br>Тарсуння по бригаді<br>іартнага по тарифу:<br>різвище 1.5.                 | ботка, %         | Haglasser |                            |                       |                   |                  |                   |                 |
| Тасунни по бригаа)<br>іартпата по тарифу:<br>ровици 1.5.                                           |                  | Надани    |                            |                       |                   |                  |                   |                 |
| зарппата по тарнфу:<br>різвище 1.5.                                                                |                  | Надбажног |                            | Carlos Carlos III III |                   |                  |                   |                 |
| poerce 1.5.                                                                                        |                  |           |                            | прировнок:            |                   | 3apotinos:       |                   |                 |
|                                                                                                    | Ta6.N0           | Посада    | Розрид Тариф<br>(грн./час) | Дней<br>по плану      | Часов<br>по плану | Дней<br>по факту | Часов<br>по факту | Зарплаты<br>грн |
|                                                                                                    |                  |           |                            |                       | 1                 | ls:              | l.                | 1               |
| 54000 0<br>1                                                                                       |                  |           |                            |                       |                   |                  |                   | ম               |
| вычение строки                                                                                     |                  |           |                            |                       |                   |                  |                   |                 |

Починати необхідно із заповнення закладки **Робота**. Для розподілу суми по будинках, де проводились роботи. (Попередньо повинні бути створені довідники вулиць, будинків). Сформувати роботи неможливо, якщо попередньо роботи не будуть включені в **план** або в роботи по будинку.

| Necro Poero         | Bag Ser     | Capace         | 7 0 m 0            |                     |                             |         |          |             | _ 0 🛛                            |
|---------------------|-------------|----------------|--------------------|---------------------|-----------------------------|---------|----------|-------------|----------------------------------|
| Alexandre uno execu | туатації та | ренонту        | сантонбладнан, діл | www.un Nº O, Eperad | рый нарад, черень 20        | 21      |          |             |                                  |
| Прадении            | Pofon       | •              |                    |                     | and the other states of the |         |          |             |                                  |
| Opensuge 1.5.       |             | Ta6.NP         | Вулиця             | Буденое             | Робота                      | Птоща   | Професія | Родряд Оцэн | иа Вартість з 🔺<br>урахуваннян с |
|                     |             |                |                    |                     |                             |         |          |             |                                  |
|                     |             |                |                    |                     |                             |         |          |             |                                  |
| Pagadini 0          |             |                |                    |                     |                             |         |          |             | تى                               |
| Масянная стоне      | ость за фак | Turneto to rog | аботанное время:   |                     | За совностипал              | n.crso: |          | alara.      |                                  |

У колонці Вулиця по клавіші F3 обрати вулицю з Довідника адрес: Вулиці та натиснути кнопку OK.

| HOCHATVENE Sala  | ANNO 2 TO     | Coreir | й наряд"                | G.      | (сваник адрёс: Вулиця (Користупациян)<br>стр. Правка, Вид. Серек. ? | _ 0 🔛     |
|------------------|---------------|--------|-------------------------|---------|---------------------------------------------------------------------|-----------|
| 55660            | PPO           | ¥ . ¥  |                         | 3       | BPPEST F BE O                                                       |           |
| Дільниця по експ | луатації та р | емонту | сантехобладнан, дільниц | LA Nº 0 | Hesaneso-octi                                                       |           |
| Працівники       | Роботи        | 1      |                         |         | • Найненування • •                                                  | 4         |
| Провище І.Б.     | T.            | a6.N2  | Вулиця                  | E 2     | Курчатова<br>Мехайлова                                              |           |
|                  |               |        | Незалежності            | + 4     | Шерченка<br>Миру                                                    |           |
|                  |               |        |                         | 7       | Набережна<br>Булаельная                                             |           |
|                  |               |        |                         | 9       | Варшавська                                                          |           |
|                  |               |        |                         | 11      | Heegowa                                                             |           |
|                  |               |        |                         | 12      |                                                                     |           |
|                  |               |        |                         | Be      | ид: Довідник вулиць Рядків: 12                                      | 1         |
| Рядків: 0        |               |        |                         |         | Відображати всі ОК                                                  | Скасувати |

У колонці **будинок** по клавіші **F3** обрати номер будинку з **Довідника адрес: Будинки** та натиснути кнопку **OK**.

| Норматнене завдане  | HIN2 2 %   | сигадни | и насида              |                  |            | СЭ Довідная:  | адрес Будиннон (Кор | истурацьков | 0        | _ 0 🕺     |
|---------------------|------------|---------|-----------------------|------------------|------------|---------------|---------------------|-------------|----------|-----------|
| Рекстр Правка Вид   | 30ir       | Сервіс  | ?<br>• [E] (3) (0)    |                  |            | Petcrp II     | равка Вид Серек 7   | 2           |          |           |
| Дільниця по експлуа | тації та р | емонту  | сантехобладнан, дільн | нця N9 0, Бригад | нья нарад, |               |                     |             |          |           |
| Праценики Г         | роботи     | 1       |                       |                  |            | Код           | * № будинку         |             | * Вулиця | <u>_</u>  |
|                     | 2005103    | 1       |                       |                  |            | 10/10         | 10                  | r.6         | Незалеж  | ності     |
| Прізвище 1.5.       | T          | a6.N2   | Вулиця                | Будинок          | Робота     | 10/12         | 12                  | r.S         | Незалеж  | HOCTI     |
|                     |            |         |                       |                  |            | 10/24         | 24                  |             | Незалеж  | ності     |
|                     |            |         | Незалежності          |                  |            | 10/26         | 26                  |             | Незалеж  | ності     |
|                     |            |         |                       |                  |            | 10/28         | 28                  |             | Незалеж  | ності     |
|                     |            |         |                       |                  |            | 10/30         | 30                  |             | Незалеж  | ності     |
|                     |            |         |                       |                  |            | 10/18         | 18                  | r.8         | Незалеж  | ності     |
|                     |            |         |                       |                  |            | 10/23         | 23                  |             | Незалеж  | ності     |
|                     |            |         |                       |                  |            | 10/21         | 21                  |             | Незалеж  | ності     |
|                     |            |         |                       |                  |            | 10/25         | 25                  |             | Незалеж  | HOCTI     |
|                     |            |         |                       |                  |            | 10/9          | 9                   |             | Незалеж  | ності     |
|                     |            |         |                       |                  |            | 10/31         | 31                  |             | Незалеж  | HOCTI     |
|                     |            |         |                       |                  |            | 10/21a        | 21a                 |             | Незалеж  | ності     |
|                     |            |         |                       |                  |            | 10/19         | 19                  |             | Незалеж  | ності     |
|                     |            |         |                       |                  |            | 10/13         | 13                  |             | Незалеж  | ності     |
|                     |            |         |                       |                  | _          | Вид:Дов<br>∗∐ | ідник будинсів (ЖЕ  | К) Рядкі    | e: 20    | لتر.      |
| Рядків: 0           |            |         |                       |                  |            | 🗆 Відобрал    | кати во             |             | ОК       | Скасувати |

У колонці **Роботи** по клавіші **F3** обрати роботи з обслуговування будинку. Встановити курсор у табличному полі вікна **Роботи з обслуговування будинку** та по пункту меню **Реєстр / Створити** або по клавіші **Insert** створити роботу. У вікні **Додавання / Зміна роботи по будинку** заповнити реквізити:

| цільниця по експ | луатації та ре | монту с | антехоблад | Операція              | • Обсяг робіт | * Нормовит | рати ч * % затр    | ат ро * Група ог | nepaul    | * Сезон |
|------------------|----------------|---------|------------|-----------------------|---------------|------------|--------------------|------------------|-----------|---------|
| Працівники       | Роботи         | [       |            | Додивання/Змена робот | и по будинку  |            |                    |                  |           |         |
| Правище 1.5.     | Та             | 6.№     | Вулиця     | Onepaulis:            |               |            | обсягробіт:        |                  |           |         |
|                  |                |         | 1000       | Група операці:        |               |            | Обсяг робіт (по мі | cattax):         |           |         |
|                  |                |         | Hesanexo   | Нормовитрати:         |               |            | CN046              | Травень          | Вересень: |         |
|                  |                |         |            | 96 витр. роб. часу    |               |            | Лотий:             | Червене          | жовтень:  |         |
|                  |                |         |            | Сезон:                |               |            | Березен            | Липень:          | Листопад: |         |
|                  |                |         |            | Коеф. окладності      |               |            | Катењ:             | Серпене          | Грудењ:   |         |
|                  |                |         |            | Дата "з":             | 12            |            |                    |                  |           |         |
|                  |                |         |            | Data "ao":            | 172           |            |                    |                  |           |         |

У полі Операція встановити курсор та по клавіші **F3** обрати операцію з **Довідника операційно**трудових нормативів і натиснути клавішу **Enter.** 

| Bopmaniese sangarem H2 2 "Eperagravit Hapita"   | В Роботи в обслуговувания Буденку                                     | _ 0 X     |
|-------------------------------------------------|-----------------------------------------------------------------------|-----------|
| Рекстр Правна Вид Звіт Сереіс ?                 | Респр Вид Серек 7                                                     |           |
| DEDEO PPOTJICE                                  | 5 1 1 1 0 0 II 1 # # C C C                                            |           |
| Дільниця по експлуатації та ремонту сантехоблад | Операция * Обсиг робит * Нормовитрати ч * % затрат ро * Група операци | * Сезон 🔺 |
| Працинини Роботи                                | Додаванни/Янна роботи по будинку                                      | X         |
| Posseue 1.5. Ta6.N? Byreus                      | Orepage: - Ofcar polin:                                               |           |
|                                                 | Tpyna orepaul: O6car po6irr (no Mcaujac):                             |           |
| Незалежи                                        | В доврени спускцийно-трудовох норматьев                               |           |
|                                                 | Pettp Tpasea Bra, Cepet ?<br>とわらうタクロのマメロロのマメロロの                       |           |
|                                                 | Ro rpynax Onepauli                                                    | <b>i</b>  |
|                                                 |                                                                       |           |
|                                                 | Код операци – Дод. код – Найменування – Рокцинка операци – Норма – 🛎  |           |
|                                                 | 04/01 Ремонт електрообладна 0.000000 2.300000                         |           |
|                                                 |                                                                       | Скасурати |
|                                                 | 010001 Periorit enertpoofinagra                                       | Скасувать |
|                                                 |                                                                       |           |

Вказати у полі **Обсяг робіт** (з розподілом по місяцях), Нормовитрати, % витрат робочого часу, сезон, коефіцієнт складності, Дату початку та Дату закінчення (з використанням календаря) та натиснути кнопку **ОК**.

| Операція          | • Обсяг робіт           | * Нормовитр | оати ч * %    | затрат ро   | т Гру   | па операц | i *       | Сезон    |
|-------------------|-------------------------|-------------|---------------|-------------|---------|-----------|-----------|----------|
| Додавання/Зміна р | оботи по будинку        |             |               |             |         |           |           |          |
| Операція:         | Ремонт електрообладнани | я –         | Обсяг робіт:  | s lífi      |         |           |           | 16'000.0 |
| Група операції:   | 01/01.Ремонтні роботи   | 1           | Обсяг робіт і | (по місяця) | :):     |           |           |          |
| Нормовитрати:     |                         | 36'900.00   | Січень:       | 1'333.33    | Травень | 1'333.33  | Вересень: | 1'333.3  |
| % витр. роб.часу  |                         |             | Лютий:        | 1'333.33    | Червень | 1'333.33  | Жовтень:  | 1'333.3  |
| Сезон:            | 1                       | •           | Березен       | 1'333.33    | Липень: | 1'333.33  | Листопад: | 1'333.3  |
| Коеф. складності  |                         |             | Квітень:      | 1'333.33    | Серпень | 1'333.33  | Грудень:  | 1'333.3  |
| Дата "з":         |                         |             |               |             |         |           |           |          |
| Дата "до":        | 12                      |             |               |             |         |           |           |          |

Встановити курсор на закладці **Працівники** у табличному частину вікна, в колонці **Прізвище** по клавіші **F3** обрати прізвище члена бригади та натиснути кнопку **OK**.

| All messure no micrometricaliti na pensientry canonicipinageura, glimensuri № 0, Epis ragued Huging, response 2021           Popugare no micrometricaliti na pensientry canonicipinageura, glimensuri № 0, Epis ragued Huging, response 2021           Popugare no micrometricaliti na pensientry canonicipinageura, glimensuri № 0, Epis ragued Huging, response 2021           Popugare no micrometricaliti na pensientry canonicipinageura, glimensuri № 0, Epis ragued Huging, response 2021           Popugare no micrometricaliti na pensientry canonicipinageura (1975)           Piscopinate no micrometricaliti na pensientry canonicipinageura (1975)           Piscopinate no micrometricaliti na pensientry canonicipinageura (1975)           Piscopinate no micrometricaliti na pensientry canonicipinageura (1975)           Piscopinate no micrometricaliti na pensientry canonicipinageura (1975)           Piscopinate no micrometricaliti na pensientry canonicipinageura (1975)           Piscopinate no micrometricaliti na pensientry canonicipinageura (1975)           Piscopinate no micrometricaliti na pensientry canonicipinageura (1975)           Piscopinate no micrometricaliti na pensientry canonicipinageura (1975)           Piscopinate no micrometricaliti na pensientry canonicipinageura (1975)           Piscopinate no micrometricaliti na pensientry canonicipinageura (1975)           Piscopinate no micrometricaliti na pensientry canonicipinageura (1975)           Piscopinate no micrometricaliti na pensientry canonicipinageura (1975)           Piscopinate no micrometricaliti na pens |                          |                           |
|----------------------------------------------------------------------------------------------------|--------------------------|---------------------------|
| Проценении         Роботи         Обликанна           Процент оплати проработка, %         0         0         0         0         0         0         0         0         0         0         0         0         0         0         0         0         0         0         0         0         0         0         0         0         0         0         0         0         0         0         0         0         0         0         0         0         0         0         0         0         0         0         0         0         0         0         0         0         0         0         0         0         0         0         0         0         0         0         0         0         0         0         0         0         0         0         0         0         0         0         0         0         0         0         0         0         0         0         0         0         0         0         0         0         0         0         0         0         0         0         0         0         0         0         0         0         0         0         0         <                                                                                                    |                          |                           |
| Placework to Operagi         Placework to Operaging           Signification to tapeday         Haddaeee         Clinic Comparative rugspectraction                                                                                                    |                          |                           |
| зартита по тарифу. Надбавок и 10 Конкунальне підприхикт<br>О101 Адміністративно-идуу                                                                                                    | Табельни * № картии      | * Openauge Inter To-Gar # |
| 0101 Agree: 1pathenology                                                                                                    | 20067 4148               | Ковальнук Володини        |
|                                                                                                    | 20076 4207               | Коломіїнук Петро Вс       |
| Poopia 0102 Планово-яконсананий                                                                                                    | 20088 4679               | Лисун Олександр. Ол       |
| 0103 Byst Attrepte                                                                                                    | 20100 5915               | Наконечний Петро С        |
| <ul> <li>O104 Byggin reparceoro ta ka</li> </ul>                                                                                                    | 20122 6794               | Попшук Анатолій Ми        |
| 0105 Трактортна дівниця                                                                                                    | 20132 11772              | Сененкок Анатолай Вк      |
| 0106 Florinov ttelpark ho6y                                                                                                    | 20151 8461               | Tranyx Hatana Merc        |
| 0107 Syg+ex0yfipa0/#+#                                                                                                    | 20156 8568               | Укражець Серлії Пет       |
| 0108 Energoreseesa gas                                                                                                    | 20203 12108              | Woran Bonopeep Mi         |
| 0109 Fyproxime: N2 6                                                                                                    | 12147 12147              | Sanii Bragachas One       |
| 0110 Dimension on microyer                                                                                                    | 12153                    | Bacok Irop Bologers       |
| Pagelei 0 0112/ yptownsu                                                                                                    | 12154 12154              | Андроцум Андрій Вак       |
|                                                                                                    | 12159 12159              | Башнський беген Л         |
| Значение строки                                                                                                    | 12169 12169              | Тенсшук Болодитер         |
| Ppoeuge16.1 HapSar                                                                                                    | В-д: Рестр прациника Рад | xie: 17                   |
| Зартнана по харнфу, грн: Лрнраб                                                                                                    |                          |                           |

Обрати всіх членів бригади згідно операції 18. Суми зарплати в автоматичному режимі заповнюються.

| Энорматичне запдании М   | 2 "Eper agessi Hapan"                                     |                                  |              |              |            |          | _ 0 🚺      |
|--------------------------|-----------------------------------------------------------|----------------------------------|--------------|--------------|------------|----------|------------|
| Peecro Roaeka Brut 3     | in Cepeic 7<br>In T T T F F I I I I I I I I I I I I I I I |                                  |              |              |            |          |            |
|                          |                                                           |                                  |              |              |            |          |            |
| Дільныця по експлуатаці  | та ремонту сантехобладнан, дільныця і                     | 29 О, Брогадной наряд,           | червень 2021 |              |            |          |            |
| Праціяниют Робо          | ти                                                        |                                  |              |              |            |          |            |
| Процент оплаты прираб    | отка, %:                                                  |                                  |              |              |            |          |            |
| Підсумоє по бригаді      |                                                           |                                  |              |              |            |          |            |
| Зарплата по тарифу:      | 30650.02 Hag5aevas                                        |                                  | Прироблок:   |              | Заробнок:  | 20%5     | 0.02       |
| Poossuje 1.5.            | Таб.№ Посада                                              | Розряд Тариф                     | Droit        | Часов        | Дной       | Hacoe    | 3aprinaru# |
|                          | + +                                                       | <ul> <li>с (прн./час)</li> </ul> | * no nnawy   | " no ninaHy  | • по факту | то факту | т прн      |
| Колонайнук Петро Воло,   | <ol> <li>20076 спюсар-сантехник (аварён</li> </ol>        |                                  | 51.0375      | 20           | 160.00     | 20       | 160.00     |
| Наконечный Петро Стел    | 20108 enertporasoseaprex 5 p                              |                                  | 51.0375      | 20           | 160.00     | 20       | 160.00     |
| Попшук Анатоляй Микол    | 20122 спосар-сантехник 4 розр                             |                                  | 44.7438      | 20           | 160.00     | 20       | 160.00     |
| Анатолій Миколайович     | <ul> <li>20122 спосар-сантехник 4 розр</li> </ul>         |                                  | 44.7438      | 20           | 160.00     | 20       | 160.00     |
|                          |                                                           |                                  |              | 80           | 640.00     | 80       | 640.00     |
| Pagein: 4                |                                                           |                                  |              |              |            |          | 1<br>2     |
| Значение строии          |                                                           |                                  |              |              |            |          |            |
| Прознаца L.S.:           | Попшук Анатолій Миколайскич                               | Надбавия:                        |              | Заработок, п | per l      | 7'159.01 |            |
| Зарппата по тарифу, грн: | 7159-01                                                   | Приработок, грн:                 |              |              |            |          |            |

Для формування надбавок по кожному працівнику встановити курсор на прізвище працівника та по клавіші **F4** і встановити необхідні доплати та при необхідності КТУ та натиснути кнопку **OK**.

| 3) SOPMETWEEKE | 1 Mangarete N       | 2 2 Теритарний норяд* | N                                                                                                    |               |               | S mera poternenia        |                                               | _ 0       |
|----------------|---------------------|-----------------------|----------------------------------------------------------------------------------------------------|---------------|---------------|--------------------------|-----------------------------------------------|-----------|
| Pericip Rpae   | Ka B+4 3<br>0 ∎ ₽ 3 | en Cepeic 7           | 0                                                                                                    |               |               | Провище 1.5.             | Колонійчук Петро Володина-рович               |           |
|                |                     |                       |                                                                                                    | 1.00000       | -             | Ta6. NP                  | 20076                                         |           |
| Wareedta uo e  | мсплуатаці          | Гта ремонту сантехоб  | паднан, ділы                                                                                                    | ertu va D' Pb | игадний на    | Посада                   | спосар-сантеюни(аварёного реагування)брозряду |           |
| Observinge     | Defe                | -                     |                                                                                                    |               |               | Розряд                   | 4                                             |           |
| . download     |                     | 2144                  | and the second second s |               |               | Тариф, (грн./час)        | 51.0375                                       |           |
| Процент оп     | латы прира          | ботка, 96:            | 10.00                                                                                                    |               |               | Дней по плану            | 20                                            |           |
| Підсунної па   | обригаді            |                       |                                                                                                    |               |               | Часов по плану           | 160.00                                        |           |
| Зарппата по    | тарифу:             | 30650-02              | Hagfurent                                                                                                    |               |               | Дней по факту            | 20                                            |           |
|                |                     |                       |                                                                                                    |               |               | Часов по факту           | 150.00                                        |           |
| EeeG.          | Hacon               | Зарплата п            | о тарифу                                                                                                    | KTY           | 3aprunan      | Зарплата по тарифу, грн. | 8'166.00                                      |           |
| по факту       | * no фar            | ту трн                |                                                                                                    | •             | * грн         | KTY                      |                                               |           |
|                | 20                  | 160.00                | 8'166.0                                                                                                    | 0             | 1             | Зарплата по КТУ, грн.    |                                               |           |
| -              | 20                  | 150.00                | 2166.0                                                                                                    | 0             | -             | Приработок, грн.         | 0.00                                          |           |
|                | 20                  | 160.00                | 71597                                                                                                    | 1             |               | Зароботок, грн.          | 8'166.00                                      |           |
|                | 2.0                 |                       | 1 1000                                                                                                    |               | -             | Коментар                 |                                               |           |
|                | 12Th                | and and               |                                                                                                    | -             |               |                          |                                               |           |
| Раджів: 4      | 80                  | 640.00                | 30650.0                                                                                                    | w)            | 14            |                          |                                               |           |
| Эначение ст    | грони               |                       |                                                                                                    |               |               |                          | ОК                                            | Скасувати |
| Проемце 16     |                     | Колонайчук Пепро Воло | peeposes                                                                                                    | Над           | Gapier:       | 02                       | where we have a second                        | _         |
| Зарплата по    | тарифу, грн         | 8166                  | 00                                                                                                    | Texes         | работок, грн: |                          |                                               |           |
|                |                     |                       |                                                                                                    |               |               |                          |                                               |           |

У полі **Процент оплати приробітку** вказати %, якщо 0, то доплата відсутня. Приробок буде розподілено між працівниками, в яких передбачено КТУ.

| A CONTRACTOR    | THE OWNER WATCHING | ALC: NO. OF TAXABLE PARTY. | and the second |               |                |             | Index bookueaca          |                                                |           |
|-----------------|--------------------|----------------------------|----------------|---------------|----------------|-------------|--------------------------|------------------------------------------------|-----------|
| ностр Правна    | Beg 30             | T Cepeic                   | 1              | 0             |                | -           | Провище 1.5.             | Коломійчук Петро Володимирович                 | _         |
|                 |                    | 144 . 4                    | ALC: N         | •             |                | 223         | Tab. NP                  | 20076                                          |           |
| фльница по екс  | плуатації          | та ремонту                 | сантехоб       | ладнан, ділья | eaus Nº O, Spe | гадной на   | Посада                   | спосар-сантехни (аварёного реагування) брозряд | 1         |
| Dominence       | Po60               | TH                         |                |               |                |             | Розряд                   | 4                                              |           |
|                 |                    |                            |                |               |                |             | Тариф, (грн./час)        | 51.0375                                        |           |
| Процент оглат   | ы прираб           | отка, 961                  |                | 10.00         |                |             | Дней по плану            | 20                                             |           |
| Підсумки по бр  | отаді              |                            |                |               |                |             | Часов по плану           | 160.00                                         |           |
| Зарплата по тар | нфу:               |                            | 30650.02       | Надбарны      |                |             | Дней по факту            | 20                                             |           |
|                 | 7161.1             |                            | 000000         | 10000         | - lle          |             | Часов по факту           | 160.00                                         |           |
| эней            | Часов              | 3                          | арплата п      | ю тарифу      | KTY            | 3aprinan    | Зарплата по тарифу, грн. | 8166.00                                        |           |
| ю факту         | no dara            | γ *η                       | рн             |               | *              | • rp+       | KTY                      |                                                |           |
| 2               | 2                  | 160.00                     |                | 8,000.0       | 0              |             | Зарплата по КТУ, грн.    |                                                |           |
| 2               |                    | 160.00                     |                | 7'159.0       |                |             | Приработок, грн.         | 0.00                                           |           |
| 2               | 5                  | 160.00                     |                | 7'159.0       | 10             |             | Зароботок, грн.          | 8'166.00                                       |           |
|                 |                    |                            |                |               |                |             | Коментар                 |                                                |           |
| 80              | 0                  | 640.00                     |                | 30/650.0      | 2              |             |                          |                                                |           |
| Pagadin: 4      |                    |                            |                |               |                | 1           |                          |                                                |           |
| Зылчение стро   | юн                 |                            |                |               |                |             |                          | OK                                             | Окасувати |
| Opiseway 1.6.:  |                    | Колонайнук                 | Петро Воло     | цинарович     | Hadd           | estc 1      | ( I                      | - new management                               |           |
| Зарппата по тар | ифу, грн:          |                            | 8166.          | 00            | Torp           | боток, грн: |                          |                                                |           |

У вікні Роботи з обслуговування будинку відображається сума заробітної плати.

| And a second second sec | and 5. Ebecated  | er Höckager -          |                  | Роботи в обслуговувани  | тбүрөнү       |            |                           | _ 0 🗈   |
|----------------------------------------------------------------------------------------------------|------------------|------------------------|------------------|-------------------------|---------------|------------|---------------------------|---------|
| Рестр Правка Вид                                                                                                    | Self Cepeic      | 7<br>7 (F) (2) (0)     |                  | Ресстр Вид Сереіс 7     |               |            |                           |         |
|                                                                                                    | - 1- 01 1 1 1    | x                      |                  | 0 b b 0 0 1 7 3         |               |            |                           |         |
| Дільниця по експлуат                                                                                                    | ації та ремонту  | сантехобладнан, дільн- | яця № 0, Бригадн | Onepaula                | • Обсяг робіт | * Норм     | овитрати ч * % затрат ро. | ∗ Груь≛ |
| Працению Р                                                                                                    | оботи            |                        |                  | Printert enterpooonagea |               | 16000.00   | 36800.00                  | 0.01/(- |
| Провище 1.6.                                                                                                    | Ta6.№            | Вулиця                 | Будинск: Р       |                         |               |            |                           |         |
| 1                                                                                                    |                  | Незалежності           | 10/24,           |                         |               |            |                           |         |
|                                                                                                    |                  |                        |                  |                         |               |            |                           |         |
|                                                                                                    |                  |                        |                  |                         |               |            |                           |         |
|                                                                                                    |                  |                        |                  |                         |               |            |                           |         |
| 1                                                                                                    |                  |                        |                  |                         |               |            |                           |         |
|                                                                                                    |                  |                        |                  |                         |               |            |                           |         |
|                                                                                                    |                  |                        |                  |                         |               |            |                           |         |
|                                                                                                    |                  |                        |                  |                         |               |            |                           |         |
|                                                                                                    |                  |                        |                  |                         |               |            |                           |         |
|                                                                                                    |                  |                        |                  |                         |               |            |                           |         |
|                                                                                                    |                  |                        |                  |                         |               |            |                           |         |
| Denvin D                                                                                                    |                  |                        |                  |                         |               |            |                           |         |
| Pagades: 0                                                                                                    |                  |                        |                  |                         |               |            |                           |         |
| Рядије: 0<br>4. Мослиная стончость                                                                                                    | за фактически от | работанное время:      |                  |                         |               | 453000.000 |                           |         |
| Ряджів: 0<br>Кі<br>Месячная станяость                                                                                                    | за фактически от | работанное время:      |                  | Pagardis: 1             |               | 16'000.00  |                           |         |
| Радків: 0<br>Кі<br>Масячная столекость                                                                                                    | за фактически от | работанное время:      |                  | Pagacio: 1              |               | 16'000.00  |                           | ž       |

По пункту меню **Реєстр / Закрити документ** провести закриття документу. Після закриття документу заробітна плата по наряду попаде у розрахунковий лист працівника.

| 5  | 5-рго 7.11042.999 - [Доку                    | менти      |          |          |                         |         |        |                               | _ 0 🔀 |
|----|----------------------------------------------|------------|----------|----------|-------------------------|---------|--------|-------------------------------|-------|
| Pe | стр. Правка Вид Звіт                         | Cepeic ?   | 1        |          |                         |         |        |                               |       |
|    | вибрати                                      | Ctrl+Enter | 0        |          |                         |         |        |                               |       |
| 3  | Створити                                     | Ins        | - + +    |          |                         |         |        | Журнал: Документи без журналу | *     |
| 5  | Эньнти                                       | F4         | -        | -        |                         |         |        |                               |       |
| 20 | Видалити                                     | FB         | внування | * Promep | * Наитненування         | * PARAB | • сума | * Статус                      |       |
| Ő? | Колновали                                    | F5         | лфтв     | 1        | Наряд прибирання ліфтів | _       | 0      | 0.00 Відеритий                |       |
|    |                                              | -          |          | 2        | Бригадний наряд         |         | 4      | 30/650.02 Виркритий           |       |
| 0  | Оновити                                      | C&H+FS     |          |          |                         |         |        |                               |       |
|    | Переністити в журнал                         | Alt+M      |          |          |                         |         |        |                               |       |
|    | Закрити документ                             | Alt+FS     |          |          |                         |         |        |                               |       |
|    | Бідкрата докунент                            | Ctrines    |          |          |                         |         |        |                               |       |
|    | Накази                                       | Alt+P      |          |          |                         |         |        |                               |       |
|    | Сформувати наказ                             | AR+F6      |          |          |                         |         |        |                               |       |
|    | Відетянати наказ                             | Ctr1+F6    |          |          |                         |         |        |                               |       |
|    | Друк                                         | FS         |          |          |                         |         |        |                               | -     |
|    | Зберігати позначені звіти<br>Друк без вибору |            |          |          |                         |         |        |                               |       |
| ø  | Друк документа                               | Ctri+F9    |          |          |                         |         |        |                               |       |
| ×  | Вихід                                        | Esc        |          |          |                         |         |        |                               |       |

## Підтвердити закриття документу.

| G 15-pro 7.11.042.999 - [[doxyMorm4]               |         |                          |            |        |         |                       | _ D 🗱 |
|----------------------------------------------------|---------|--------------------------|------------|--------|---------|-----------------------|-------|
| Petch Dates Bug Self Oppic 7                       |         |                          |            |        |         |                       |       |
| Deplog:         Червон-21 (поточной)         + + + |         |                          |            |        | журнал: | Документи без журналу |       |
| Вид оплати * Вид оплати - найженування             | - Номер | * Найменування           | * Pitana   | * Сума |         | * Статус              |       |
| 254 Нарад прибирання ліфтів                        | 1       | Наряд прибирання ліфте   |            | 0      |         | 0.00 Відкритий        |       |
| О бригарий наряд                                   | 2       | Еригалий наряд           |            | 4      | 30'65   | 0.02 Вакритий         |       |
|                                                    | Separa  |                          |            | ×      |         |                       |       |
|                                                    | 0       | Закрити документ 2 "Бриг | адний наря | n"7    |         |                       |       |
|                                                    | -       | OK                       | Вдно       | (a)    |         |                       |       |

Документ закритий

|                | × 0 ml 🗉 🖾 😡                |         |                         |          |        |         |                       |   |
|----------------|-----------------------------|---------|-------------------------|----------|--------|---------|-----------------------|---|
| Теріод: Черень | 21 (norovesi) - + +         |         |                         |          |        | Журнал: | Документи без журналу |   |
| Вид оплати     | * Вид оплати - найменування | * Номер | * Найменувания          | * Рядків | * Сума |         | * Статус              | 2 |
| 0 254          | Наряд прибирання ліфтів     | 1       | Наряд прибирання ліфтів |          | 0      |         | 0.00 Відкритий        |   |
| 250            | Бригадний наряд             | 2       | Бригадний наряд         |          | 4      | 30%5    | 0.02 Закритий         |   |

# 2.3.17.5. Формування бригадного наряду 077 на основі нарядзавдання виробництву

Наряди на оплату праці працівникам виробництва, при відрядній системі оплати праці, можна формувати при створенні наряду-завдання для виконання робіт в модулі **Наряд-завдання** системи **Облік виробництва//Керування цехом**.

Перед формуванням **бригадного наряду 077** необхідно провести налаштування та сформувати ряд довідників у системі **Загальні довідники** у модулях: **Довідник професій** та **Довідник посад**. У системі **Облік персоналу** сформувати довідники: **Довідник тарифних сіток,Довідник тарифних ставок** (система **Облік персоналу/Облік праці і заробітної плати/ Параметри в** модулях: **Довідних тарифних сіток, Довідник тарифних ставок)** та провести налаштування в системі **Облік виробництва/Конфігурація виробництва** та створити довідники **Операційно-трудові нормативи та Довідник бригад**. (див. відповідні нотатки по формуванню довідників).

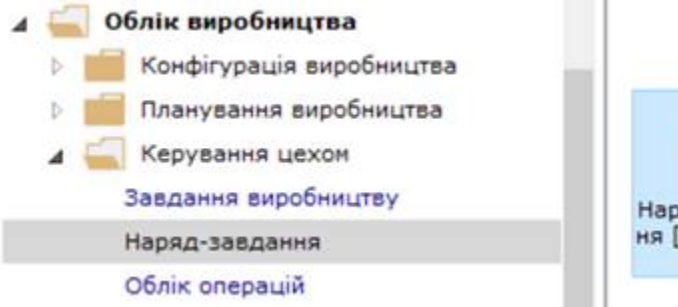

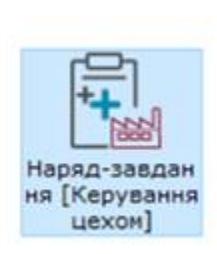

На основі сформованого наряду – завдання (див. нотатку Формування наряд-завдання виробництву *(на стор.)* розділ **Виробництво/Робота в системи/Наряд-завдання виробництву**).

| 6 Three & 30, 507, 999 - [Peaking                          |                                                                                 | a megadionarme]                                                                                     |                                                            |                                              |                                                 |                                |                          |           |
|------------------------------------------------------------|---------------------------------------------------------------------------------|----------------------------------------------------------------------------------------------------|------------------------------------------------------------|----------------------------------------------|-------------------------------------------------|--------------------------------|--------------------------|-----------|
| Ресстр Праека                                              | B connut                                                                        | (S Repris allowy sepadent)                                                                          | (C) Alt an interest                                        | e padet                                      |                                                 |                                | _ D 💽                    |           |
| Kipeani 0 Docymena                                         | Dokymer<br>D                                                                    | Decement Deases                                                                                     | Dokyment                                                   | 『paska Bha<br>命る日 日                          | Cepeic<br>Cepeic                                |                                | 2 BB 0                   |           |
| Дяте докум                                                 | Нонер/Дата<br>Підстава:<br>Підстава:<br>Продунішт<br>Характерист<br>Характерист | Hapag-serosdewa Mi: 01<br>Opograumi<br>Xapachepacheran<br>Sansadewa Mi:<br>Oneseure<br>Kinacche: 13 | Нонер/Дата<br>Дон-т руху<br>Парозділ<br>Діланка<br>Діланка | 46 /<br>6-3<br>0202 (In<br>Ma                | 4<br>2 2<br>9441                                | Arr Challense Mr               | 5 (18:55 )sour  1<br> Pd |           |
| 21/08/2023 02/06     21/08/2023 03/06     31/08/2023 04/08 | Кињисть/Об<br>Дата почати<br>Дата закон (<br>Фодн и док                         | Нарійцпо: 13<br>Марирут-фаза: 13<br>Мі закоду: 803<br>Мі закоду: 803<br>Пі закоду: 803              | Поступило<br>Статус продукци<br>Вид оплати<br>Бригада      | 47 0.000000<br>47 0.000000<br>4077<br>020207 | Bialforwy<br>Epiring and any<br>Epiring a Xorri | 44<br>                         |                          | UIDINIA I |
|                                                            | Corepand<br>Onepand<br>*<br>1 021/<br>2 22/2<br>5 23/2<br>4 24/2                | Дата документу * ><br>31/08/2023<br>Вид. Облік виробления<br><                                      | К-ть веконана<br>Час, підена<br>Час, гідена                | 13000.000000<br>0.300000<br>0.140000         | Nopenan<br>Yac, rodena<br>Yac, rodena           | 1.000000<br>3900.00<br>2080.00 |                          |           |
| Бид: Нарид задание произе                                  | Вид; Озер                                                                       | Hact, onepaule:<br>Reposale:                                                                        |                                                            |                                              |                                                 |                                |                          | 8         |

Встановити позначку на необхідний наряд-завдання по якому формується наряд.

| Pescip fig   | olaena     | BA2        | Ceper: 7         | in the second |      |              |                 |                 |              |                  |     |
|--------------|------------|------------|------------------|---------------|------|--------------|-----------------|-----------------|--------------|------------------|-----|
| 000          |            | 11         | 004              | () Y          | X    | 0 0          |                 |                 |              |                  |     |
| vinet: 0     | Arrymers   | fas norman |                  |               |      |              |                 |                 |              | Carlyti Jacpared |     |
| Zarta govyn  | T MINER AL | + Agrouph  | * rainerysame    | Crew-         | + 0- | * Arts veral | + Дата различно | + K-as os nnavy | K-eo bert *  | K-80 847074840   | 164 |
| 3 81/01/2023 |            | 26013      | Knil Klanaková   | 112           | 247  | 11/11/3923   | 15/91/2023      | 100.000000      | 100.000000   | 150.000000       | 1   |
| 2-81/01/2023 | 2          | 26012      | Kn8 Keinelsud    | 942           | 34P  | 11/01/2029   | 15/91/2023      | 1000.000000     | 1000.006000  | 1000.000000      |     |
| 3 32/01/2023 | 5          | 26012      | And Kennined     | 012           | 349  | 13/91/2009   | 13/91/2023      | 105.000000      | 100.000000   | 100.000000       |     |
| 24/01/2023   |            | 26013      | Xed Sexpensional | 813           | 349  | 34/81/2023   | 34/01/2023      | 100.000000      | 300.000000   | 100.000000       |     |
| 3 16/03/2023 | 54         | 26013      | Xell Sakawacavak | 013           | 247  | 17/80/2023   | 17/63/2013      | 200.000000      | 200.000000   | 3100.0000000     |     |
| 21/08/2022   | 91/08      | 20013/2    | Knd Seepergrand  | 213/2         | SCP  | 31/06/3623   | 21,108/2023     | 13506.000000    | 13000.000000 | 13000.000000     |     |
| 1 21/06/2013 | 82/08      | 2601.8     | Not favorational | 013           | 209  | 31/06/2023   | 35/96/2023      | 13400.000000    | 13400.000000 | 12400.000000     |     |
| 3 21/08/2023 | 0.5/08     | 20021      | Same General     | 821           | 249  | 31/06/2023   | 15/08/2023      | 700.000000      | 708.000000   | 790,000000       | 1   |
| 3 21/66/2023 | 04/08      | 26013      | Xn8 Ganabadi     | 212           | 247  | 31/58/3923   | 35/04/2023      | 2000.000000     | 2000.000000  | 2006.000000      | 1   |

По пункту меню Реєстр/Формування нарядів або комбінація клавіш Ctrl+P.

| 10             | Stars 8.00.007.008 - Ofeans: easing 1 | International Designation |                         |      |               |                |                   |              | _ 0 🖭              |
|----------------|---------------------------------------|---------------------------|-------------------------|------|---------------|----------------|-------------------|--------------|--------------------|
|                | Restry Paska Bitt                     | Cepeic ?                  |                         |      | E 12 0        | -              |                   |              |                    |
| -              | Constants                             | area .                    | 1 22 1                  | N .  | 000           |                |                   |              |                    |
| 1              | Strawing                              | F4                        |                         |      |               |                |                   |              | Overyci Savgumul * |
| 8              | Koniceate                             | F5                        | 7 (1941)                | 10   | T Data wareau | T Data process | T K-st to black T | Kandart      | K-M BARRARD        |
| 10             | Beganeter                             | F8                        | 012                     | 240  | 11/01/2023    | 11/01/2023     | 100.000000        | 100.000000   | 102.000000         |
|                | Перенктити до журналу                 | SNR+IN                    | 612                     | 349  | 15/01/2023    | 15/01/2023     | 1000.000000       | 1905.000000  | 1005.500050        |
| -              | Direct .                              | 10                        | 121                     | 342  | 13/91/2023    | 13/95/2029     | 100.000000        | 100.000000   | 140.000000         |
| 17             | Management and a second second        | · · · ·                   |                         | 349  | 24/05/2023    | 24/05/2023     | 180.000000        | 100.000000   | 105.000005         |
|                | to able and upper over the the        |                           | <ul> <li>013</li> </ul> | 349  | 12/03/2023    | 12/03/2023     | 206.000000        | 200.000000   | 206.000000         |
| 12             | DBAK DES RYCODA                       |                           | 6.45373                 | 243  | 10/08/2023    | 10/06/2023     | 13000-808000      | 13000.000000 | 1 10000.000000     |
| ) <del>4</del> | Друк докупентів                       | Cbf+F9                    | 111                     | 247  | 32/08/2023    | 32/08/2023     | 12400.000000      | 12408.000000 | 12400-000000       |
| 18             | Jangena tatinga                       | Shift+C8/5+C              | - 221                   | 249  | 31/08/2023    | 31/88/2023     | 798.200005        | 708.000000   | 700.000000         |
| 12             | Excession contraction repeated and we | and games Shift-Cited     | 122                     | 24.9 | 31/08/2023    | 31/08/2023     | 2000.000000       | 2000.000000  | 2008.000000        |
| 12             | Фортувания нарядке                    | C01+P                     |                         |      |               |                |                   |              |                    |
|                | Видаления нарядя                      |                           |                         |      |               |                |                   |              |                    |
|                | Antonationes doperstances ABP         | Ctri+8.                   |                         |      |               |                |                   |              |                    |
|                | Фортувание докулентів                 |                           |                         |      |               |                |                   |              |                    |
| 0              | Oversetter                            | Opt+F2                    |                         |      |               |                |                   |              |                    |
| 0              | Besta                                 | Est                       |                         |      |               |                |                   |              |                    |

#### Заповнити реквізити у вікні Формування нарядів:

• у полі Період з .... по..., використовуючи календар, указати період наряду. Натиснути ОК;

| Peccrp I     | Травка    | Вид        | Cepe  | ic .      | Detwoo ci S     | 11.00.00 | 1202 | 1.15  | i ee  | 50   | 108  | 2023 | Denena estar | Cathan 122 |   |
|--------------|-----------|------------|-------|-----------|-----------------|----------|------|-------|-------|------|------|------|--------------|------------|---|
| 3 °3 '3 d    | 7 7 0     | 🛛 🖄        | Ο     | 0         | Вид оплаты:     | 15       | -    | -     | nga - | -    |      | X    |              | Cepters 13 |   |
| yphani 0     | Документи | без журнал | v •   |           | Bind setpets    |          | 2.0  | 10073 | 1084  | a.20 | 23.5 | b.   | 11           |            |   |
| Дата докуп   | * Номер д | • Артикул  | * Hai | Аненува   | Of been sarpar  | 41       | 4    | Cep   |       | 2023 | 2    | 10   |              |            | _ |
| 01/01/2023   | 1         | 26012      | Xn    | 6 KOalne  | Рабочий центр:  | 194      | -    | 9     | 41    | in . | 00   | -    |              |            |   |
| 01/01/2023   | 2         | 26012      | Xn    | 6 KDaine  | Spyrage:        | 31       | 1    | 2     | 2     | 4    |      |      |              |            |   |
| 12/01/2023   | 5         | 26012      | Xn    | 6 XDeine  | Jakat:          | 7        |      | .9    | 10    | 11   | 12   | 13   |              |            |   |
| 34/01/2023   |           | 26013      | Xé    | б Бажан   |                 | 24       | 15   | 36    | 17    | 28   | 28   | 30   |              |            |   |
| 3 16/03/2023 | 14        | 26013      | Xe    | 6 Sexa-   | pett upoplyante | -        |      | -     | -     | -    | -    | -    |              |            |   |
| 21/08/2023   | 01/08     | 26013/2    | Xn    | б Бажан   | Спецификаци:    |          | **   | ~     | -     | -    | -    | "    |              |            |   |
| 21/08/2023   | 02/08     | 26013      | Xn    | б Бажан   | -               | 28       | 29   | 30    | 31    | 1    | 2    | 3    |              |            | - |
| 21/06/2023   | 03/08     | 26021      | 50    | TOH Kaite | трупперовка     | 4        | 5    | . 6   | 2.    | 8    |      | 10   | венных нарад |            |   |
| 21/08/2023   | 04/08     | 26012      | XA    | 6 KDaine  | Группиро        | -        |      |       |       |      |      |      |              |            |   |
|              |           |            |       |           | E Paynnepo      |          | . 6  | οк    |       |      | Othe | 6+3  |              |            |   |

• у полі Період наряду по клавіші F3 та обрати певний місяць;

|                                                                                       |                                                                        | 110                         | 31/08/2023                               | rlep | нод наряду:                                                                    | Серпень'2 | 3 ' |
|---------------------------------------------------------------------------------------|------------------------------------------------------------------------|-----------------------------|------------------------------------------|------|--------------------------------------------------------------------------------|-----------|-----|
| Період наряду:                                                                        | 077                                                                    | E                           | Бригадний наряд                          | ок   |                                                                                |           | ×   |
| Вид витрат:<br>Об'ект витрат:<br>Сторінка<br>Сторінка<br>Замовлення:<br>Вид продукції |                                                                        |                             |                                          |      | 2023<br>Січень<br>Лютий<br>Березень<br>Квітень<br>Травень<br>Червень<br>Липень | 5         | ^   |
| Групування і<br>Групування і<br>Групуван<br>Групуван<br>Групуван                      | при формуван<br>и наряди по об'е<br>и наряди по пра<br>и наряди по бри | ні с<br>скту<br>пців<br>гад | иробничих нар<br>у витрат<br>никах<br>ах |      | Серпень<br>Вересени<br>Жовтень<br>Листопад<br>Гоулень                          | 1         | ÷   |

Встановити курсор у полі **Вид оплати** та по клавіші **F3** та обрати **077 Бригадний наряд** або інший вид у вікні **Види оплат** Натиснути **ОК**.

| 1 Tarra 1. 10 1017                                                                                                    | -                                                                           |                                             | upon supple                                                                                        | numey)                                                            |                                                              |               |           | 10-                                   | age server                                                                                                    | _ 0 🔯        |
|----------------------------------------------------------------------------------------------------|-----------------------------------------------------------------------------|---------------------------------------------|----------------------------------------------------------------------------------------------------|-------------------------------------------------------------------|--------------------------------------------------------------|---------------|-----------|---------------------------------------|----------------------------------------------------------------------------------------------------|--------------|
| Peecro r                                                                                                    | paska                                                                       | Bvill                                       | Cepsic                                                                                             | 7                                                                 |                                                              |               | _         | 077                                   | бригадний нарад                                                                                                    |              |
| Xypeas: 0<br>Dere dorym.<br>0 0/02/0023<br>0 0/02/0023<br>0 0/02/0023<br>0 0/02/0023<br>0 0/02/0023<br>0 20/02/0023<br>0 20/02/0023<br>0 20/02/0023<br>0 20/02/0023<br>0 20/02/0023 | Alexymetric (<br>* Honep A.<br>1<br>2<br>5<br>14<br>01/08<br>03/08<br>04/08 | 5es x 8x 8x 8x 8x 8x 8x 8x 8x 8x 8x 8x 8x 8 | різдіхі<br>на олленні<br>на витраті<br>Геко витраті<br>бочий центрі<br>ни алокауний<br>тецяфікація | 01/08/2023 5<br>077                                               | ( ee 31/09/2023 )<br>(Sparazevið espa                        | Peprod Hephdy | Croners 2 | 04<br>05<br>07<br>071<br>14<br>4<br>7 | Johnans as potony y kewaké kao<br>nivel<br>Mapad 2<br>Dispetativané kaopad<br>Representé kaopad<br>Napado 1<br>Napado 1<br>Napado 1<br>Napado 1<br>Sporradol napada 1 |              |
|                                                                                                    |                                                                             | ,                                           | Pyvykanes<br>Pyvykar<br>Pyvykar<br>Pyvykar<br>Pyvykar<br>Pyvykar                                   | при формува<br>и наряди по об<br>и наряди по пр<br>и наряди по бр | nni mapafismuse na<br>Focty surgar<br>Studienetze<br>Mitazas | Dedte:        | Cracyers  | Pag                                   | ana 8                                                                                                    | OK Cxacyeene |

У полі Робочий центр по клавіші F3 та обрати необхідний підрозділ.

| жин сплат      |                                    |       |               |   |                |            | ×   |
|----------------|------------------------------------|-------|---------------|---|----------------|------------|-----|
| Період з:      | 01/08/2023 🔛                       | no    | 31/08/2023 🔛  |   | Період наряду: | Серпень'23 | *   |
| Вид оплати:    | 077                                | 60    | игадний наряд | i |                |            | . 4 |
| Вид витрат:    |                                    |       | ÷             |   |                |            |     |
| 06'ект витрат: |                                    |       |               |   |                |            |     |
| Робочий центр: | 0                                  | T     |               |   |                |            | -   |
| Бригада:       | 020                                | 1 Ц   | ex 1          |   |                |            |     |
| Замовлення:    | 020                                | 2 4   | 8× 2          |   |                |            |     |
| Вид продукції  | 020                                | 5 IA  | альня         |   |                |            |     |
| Специфікація:  |                                    |       |               |   |                |            |     |
| Групування     | при формувани                      | ні ви | робничих нар  | я | дів:           |            |     |
| Групуват       | и наряди по об'є                   | кту   | витрат        |   |                |            |     |
| Групуват       | и наряди по пра<br>и наряди по бри | гада  | ×             |   |                |            |     |
|                |                                    |       |               |   | OK             |            |     |

У полі **Бригада** по клавіші **F3** та обрати певну бригаду у вікні та натиснути ОК.

| Dure 8.00.001 | See - Pasco    |      | singles provide  | eurrel           |                  |               |            | 6    |          |             |              |               |    | _ 0 💽  |
|---------------|----------------|------|------------------|------------------|------------------|---------------|------------|------|----------|-------------|--------------|---------------|----|--------|
| Peccip 1      | Правка         | Brid | Cepsic           | 7                |                  |               |            | 1    | Pelectp  | N.          | BMD .        | Правка        |    |        |
| 1000          | 7 % 6          | 0    | Dear sore        |                  |                  |               |            | 10   | T        | T           | pp           | 1             |    |        |
| Kypent II     | Dist visionity | -    | Repide st        | 05/08/2023       | No 31/06/2023    | Пернод нараду | Cepnere 22 | - 67 |          | former to 1 | a Winter     |               |    |        |
| 14            | - Anne Area    |      | Bug onhame:      | 077              | Covraceed wap    | R.d.          |            | - 6  | Meer - I | oper da     | a Automation |               |    |        |
| Дата докум    | * Hones a      | * Ap | Bag percent:     |                  |                  | 21            |            | 19   | NE       | Hale        | E-rytaring   |               |    |        |
| 05/01/2023    | 1              | 240  |                  |                  |                  |               |            | - 93 | 10106    | Eput        | nas 3 XNG    | Daxancurul    |    |        |
| 01/01/2023    | 2              | 260  | Colect emperi    |                  |                  |               |            |      | 0201     | Equil       | NUA I NIG    | Keinelle      |    |        |
| 12/01/2023    | 3              | 260  | Робочий центра   | 0202             | Lijek 2          |               |            | - 8  | 10262    | Equal       | NUS 2 XNG    | Ceineile      |    |        |
| 24/01/2023    |                | 260  | Sourceas:        |                  | 1                |               |            |      | 0263     | Tipet       | aga 3 XAG    | KOB/A         |    |        |
| C 16/05/2023  | 24             | 260  | 10000            |                  |                  |               |            | 193  | 0204     | -Town       | ada 1 XAG    | Баканаський   |    |        |
| 8 21/08/2023  | 01/08          | 260  | Standardanda)    |                  |                  |               |            |      | 0205     | Aque        | rage 3 X/vit | (Canamational |    |        |
| 21/08/2023    | 02/08          | 260  | Bes respyruli    |                  |                  |               |            | - 6  | 10206    | -Eput       | aga 3 Xed    | Баканський    |    |        |
| 21/08/2023    | 03/08          | 260  | Chausdianuia     |                  |                  |               |            |      | 0367     | Sper        | ада Жонте    |               |    |        |
| 21/08/2023    | 04/08          | 260  |                  |                  |                  |               |            |      | 10301    | Eput        | AGA 1 Earo   | н Калневий    |    |        |
|               |                |      | <b>fpynysans</b> | при формуван     | ні виробничної н | армдіні       |            | 1.5  | 0362     | Spet        | Ada 3 Baro   | н Калневий    |    |        |
|               |                |      | C fpynyset       | и наряди по об   | okry swiper      |               |            | 1.00 | 10303    | Sper        | AGA 3 Earo   | н Калневий    |    |        |
|               |                |      | Contract         | e Nepápe nu nu   | buildroot its    |               |            |      | 22304    | Sput        | ACR 4 Dunc   | owea.         |    |        |
|               |                |      | Conversion       | a manager no Ero | ( ACAR           |               |            |      | 12305    | Sper        | AGE 5 Dunc   | owen a        |    |        |
|               |                |      |                  |                  |                  |               |            | - 0  | 12306    | Sper        | AGB 6 Dyna   | D-HEB         |    |        |
|               |                |      |                  |                  |                  | OK            | Ckacyaatu  | •    | Ajjele:  | 19          |              |               |    |        |
|               |                |      |                  |                  |                  |               |            |      |          |             |              |               | 04 | Conner |

Якщо необхідно обрати певне замовлення у полі **Замовлення** по клавіші **F3** та обрати замовлення у вікні **Виробничі замовлення**.

| B there \$100.0                              | 07.000 - (Feech      | -                   | Designed anyorthe             | euroy?                                             |                                    |              |          | (ii)           | -  | i ya ka ka                  |         |                                           |                         |                                                  | _ 0 |   |
|----------------------------------------------|----------------------|---------------------|-------------------------------|----------------------------------------------------|------------------------------------|--------------|----------|----------------|----|-----------------------------|---------|-------------------------------------------|-------------------------|--------------------------------------------------|-----|---|
| Peccep                                       | Teases               | Bra<br>D            | Cepsic<br>Televener           | 7                                                  |                                    |              |          | Peecro         | 'n | D D                         | 1       | P 1                                       | Cepe                    | 5 J                                              |     |   |
| Kypean 0                                     | Документ             | n des m             | Repioa si<br>Bea conetei      | 01/08/2023                                         |                                    | pina wepnayi | Серпень  | Хурнал         | 0  | a                           | ненти б | 43 ×/2+8/                                 | w                       |                                                  |     |   |
| Dens porym                                   | т тонер д.<br>1<br>2 | * Adr<br>260<br>260 | Bea serper:<br>Of ext serper: |                                                    |                                    |              | _        | Horep 3a       | ·  | Наниана<br>Сформи<br>Сформи |         | 194209<br>3 304238 H                      | e m<br>e m              | <ul> <li>Two saves</li> <li>Somegenik</li> </ul> |     | i |
| C 12/01/2023<br>C 24/01/2023<br>C 16/01/2023 | 8                    | 260                 | Робочий центрі<br>Бригада:    | 0202<br>020207                                     | Litex 2<br>Rearrante Monteress     |              | -        | 21<br>22<br>23 |    | Сформи<br>Сформи<br>Сформи  |         | 3 394,818 +<br>3 394,818 +<br>5 394,818 + | a 771<br>a 771<br>a 771 | Scenigrið<br>Scenigrið<br>Scenigrið              |     |   |
| B 25/06/2023                                 | 01/58                | 260                 | Зановлення:<br>Вна продукції  |                                                    |                                    |              | _        | 24<br>25<br>26 |    | Caterior                    |         | 5 504830 =<br>5 504830 =                  | ern<br>ern<br>ern       | 300mignið<br>300mignið<br>300mignið              |     |   |
| 21/06/2023                                   | 04/08                | 240                 | Групування                    | пре форнува                                        | »<br>ни веробнечк нарядія          | 6            | -        | 27<br>28<br>29 |    | Coores                      |         | 1 104838 -                                | e nn<br>e nn            | Scenigelà<br>Scenigelà<br>Scenigelà              |     |   |
|                                              |                      |                     | C Paymyset                    | ч наряди по об<br>ч наряди по го<br>ч наряди по бр | isety setter<br>auto-con<br>wisdex |              |          | Engl: Cop      |    | and inpose                  | вадо    | BERNIN(X.)                                | -                       | e Pageta                                         | 36  |   |
|                                              |                      |                     |                               |                                                    |                                    | OK           | CKacyser | -              | -  |                             | -       |                                           | -                       |                                                  |     | Π |

У полі Вид продукції по клавіші F3 та обрати певний вид продукції у вікні Вибір готової продукції.

| Peecto                       | Coleca                | Real Property lies | Center                                            | 2                                                                     |                                                       |                      |                        |             |              |         |         |            |          |        |           |       |       | - 0 | 28  |
|------------------------------|-----------------------|--------------------|---------------------------------------------------|-----------------------------------------------------------------------|-------------------------------------------------------|----------------------|------------------------|-------------|--------------|---------|---------|------------|----------|--------|-----------|-------|-------|-----|-----|
| C 12 32                      | 1 × =                 | 0                  | Bear store                                        |                                                                       |                                                       |                      | (B) butter             | -           | d restau     | eges.   |         |            |          |        |           |       | 6     | . 0 | X   |
| Nypean D                     | Документи             | 643 ×              | Repisa s:<br>Bea onname:                          | 01/08/2023                                                            | 0 me 31/06/2023                                       | Період наряд<br>колд | Peectp                 |             | TDaesa<br>创き | 0       | P       | 1          | 3ют<br>Ш | 2      | Teps<br>T |       | ?     | 0   |     |
| Data Aorya.                  | * Honep <u>b</u><br>1 | * Apr<br>260       | Bea evroan:                                       |                                                                       |                                                       |                      | Журнат                 | 0           | [Δ=+)        | -       | 6es xvo | -8.14      |          |        | +         |       |       |     |     |
| 01/01/2023                   | 3                     | 260                | Робочий центр:                                    | 0202                                                                  | Liev 2                                                |                      | K64                    | * 10        | aleasyst     | Land    |         | * No<br>26 | owep or  | euroj. | •         | Обезн | t-tru |     | ٠   |
| □ 24/01/2023<br>□ 16/03/2023 | 8                     | 260                | Remage:                                           | 020207                                                                | Sowrada Xoa                                           | newco                | 26021                  | 5           | ato- Kar     | heard . |         | 26         | 1021     |        |           |       |       |     |     |
| 21/08/2023                   | 01/08                 | 260                | вна продукції                                     |                                                                       |                                                       |                      | 20013/2                | X           | nd Eaxa      | -10-0   | ež (uex |            | 3/2      |        |           |       |       |     |     |
| 21/06/2023                   | 04/08                 | 260                | Creundorauler                                     |                                                                       | *                                                     |                      | C C                    | lop re      | resok nj     | родую   | - ·     | ~          | ··· 14   |        |           |       |       |     | » " |
|                              |                       |                    | Fpyttysamn<br>Fpyttysam<br>Fpyttysat<br>fpyttysat | <b>при форнува</b><br>и наряди по о<br>и наряди по т<br>и наряди по б | ныі виробнечки<br>Секту витрат<br>паціяння<br>ритадах | наридіві             | Характери<br>Конентар: | NCTHINKIN ( |              |         |         |            |          |        |           |       |       |     |     |
|                              |                       |                    |                                                   |                                                                       |                                                       | OK                   | Ckacyear               | μ.          |              |         |         |            |          |        |           |       |       |     |     |

Встановити при необхідності позначки щодо групування витрат по об'єкту витрат або по бригадах.

| Види оплат                                     |                                                                         |                                         |                           |                |            |
|------------------------------------------------|-------------------------------------------------------------------------|-----------------------------------------|---------------------------|----------------|------------|
| Період з:                                      | 01/08/2023 🛄                                                            | по 31                                   | /08/2023 🛄                | Період наряду: | Серпень'23 |
| Вид оплати:                                    | 077                                                                     | Бриг                                    | адний наряд               |                |            |
| Вид витрат:                                    |                                                                         |                                         | Ŧ                         | 1              |            |
| Об'ект витрат:                                 |                                                                         |                                         |                           |                |            |
| Робочий центр:                                 | 0202                                                                    | Цех                                     | 2                         |                |            |
| Бригада:                                       | 020207                                                                  | Бриг                                    | ада Жовтенк               | 0              |            |
| Замовлення:                                    |                                                                         |                                         |                           |                |            |
| Вид продукції                                  | 26013/2                                                                 | <b>Х</b> ліб                            | Бажанівськи               | й (цех 2)      |            |
| Специфікація:                                  | 013/2                                                                   | ٣                                       |                           |                |            |
| Групування<br>Групуват<br>Групуват<br>Групуват | при формувани<br>и наряди по об'є<br>и наряди по пра<br>и наряди по бри | ні виро<br>экту вит<br>цівника<br>гадах | обничих нар<br>прат<br>ах | ядів:          |            |
|                                                |                                                                         |                                         |                           | OK             | Скасувати  |

Натиснути ОК.

Для підтвердження формування наряду відповідно до Протоколу натиснути ОК.

| Depre 8.00.007.9 | No. Chance | Bath          | Cent    |          | and .    |        |         |                |                |                   |          |        | - 0 🛛                |
|------------------|------------|---------------|---------|----------|----------|--------|---------|----------------|----------------|-------------------|----------|--------|----------------------|
| 000              | 1 20 00    | 0 1           | 10      | D.       | 7. III   | 0      | T X     | 0 10           |                |                   |          |        |                      |
| o insequ         | Desymptot  | Ges wyon      | any -   |          |          |        |         |                |                |                   |          |        | Ctaryc: Jaxputvá     |
| Date Dorym       | + Horiep J | • Артину      | n ~ Hai | -        | anne .   | + Creu | - + Cr. | Data wavan.    | . • Дата снона | K-eo no rutarry * | Сао фант |        | K-80 BARDANBHO * X-8 |
| 3 01/01/2023     | 1          | 24012         | Xn      | 6 Kleine | elmus    | 012    | 343     | P 11/01/2023   | 11/01/2023     | 100.000000        | 100      | 000000 | 100.000000           |
| 01/01/2023       | 2          | 26012         | X.9     | 6 Kleine | el-oui   | 012    | 36      | > 11/01/2023   | 11/01/2023     | 1000.000000       | 1000     | 000000 | 3000.000000          |
| 1 12/01/2023     | 5          | 2601          | 2.0     | 8.50A    | dist.    | 24.5   | - net   | 111110000      | 151010000      | 100.000000        |          | 000000 | 100.000000           |
| 24/01/2023       | 0          | 2501          | B Date  |          |          |        |         |                |                |                   |          | 00000  | 100.000000           |
| 16/03/2023       | 14         | 2601          | @aAt    |          | Праека   |        | ерек    | 7              |                |                   |          | 00000  | 200,000000           |
| 21/08/2023       | 01/08      | 2601          | rh re   | 1.000    | 0        |        |         |                |                |                   |          | 00000  | \$3000.000000        |
| 21/06/2023       | 02/08      | 2601          | U7 L    | 1.122    | •        |        |         |                |                |                   |          | 00000  | 13400.000000         |
| 21/06/2023       | 03/08      | 2602          | -       |          |          |        |         |                |                |                   |          | 00000  | 700.000000           |
| 21/08/2023       | 04/08      | 2601          |         |          |          |        | The     | отокол формува | ome mapsgim.   |                   |          | 00000  | 2000.000000          |
|                  |            |               | 806070  | офор     | nitaanti |        | t 1     |                |                |                   |          |        |                      |
|                  |            |               |         |          |          |        |         |                |                | OK                | U Dove   |        |                      |
|                  |            | in the second |         |          |          |        |         |                |                |                   |          |        |                      |

Для перевірки формування наряду перейти в модуль **Документи** системи **Облік персоналу/Облік** праці й заробітної плати /Документи.

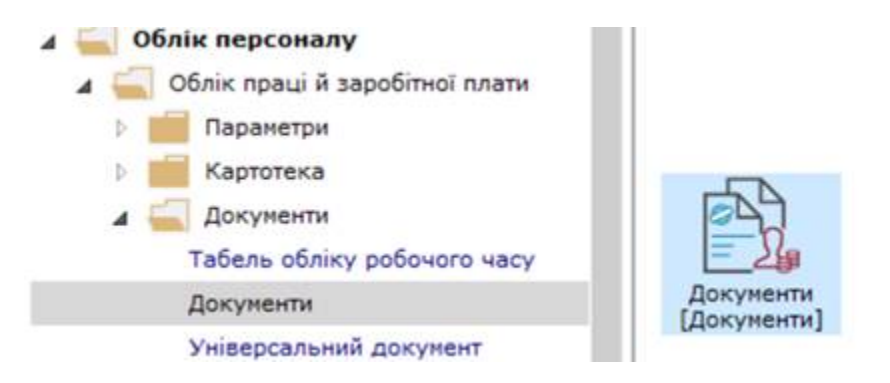

Бригадний наряд за кодом 077 сформовано автоматично.

Встановити курсор на наряд та натиснути клавішу Enter

| S 15pro 8 00 8 | 07.899 - (Документи)          |         |                                       |         |                     |                          | _ 0 🛤 |
|----------------|-------------------------------|---------|---------------------------------------|---------|---------------------|--------------------------|-------|
| Peectp         | Правка Вид Звіт Се            | epekc   | 7                                     |         |                     |                          |       |
| 0°0°0          | 00000000                      | 0       |                                       |         |                     |                          |       |
| Repisa: Ceph   | wu'23 (nono-evenik) = + +     |         |                                       |         | Журна               | л: докученти без журналу |       |
| Bwg onnane     | * А бид оплати - найненувания | * нонер | <ul> <li>Найменуван Радків</li> </ul> | * Cyvia | * Cranyc            |                          |       |
| 077            | бригадний наряд               | 6       | Sperage Xoste                         | 3       | 8'190.00 Bipspensä  |                          |       |
| 7.             | бригадні наряди 1             | 3       | Бонгадні наряд                        | 3       | 24'056.00 Закритий  |                          |       |
| 075            | Інднеідуальні наряди І        | 5       | Індивідуальні н                       | 1       | 4'080.00 Закретий   |                          |       |
| 0 07           | Нарад 2                       | 1       | Наряд 2                               | 3       | 2'296.00 Закритий   |                          |       |
| 275            | Наряди 30                     | 2       | Hapage 30                             | 3       | 25'663.40 Bubszymek |                          |       |

На закладці Бригада перевірити наявність працівників і години їх роботи.

| S for passion | -                                                                     |                           |                         |                              |             |               |                         |
|---------------|-----------------------------------------------------------------------|---------------------------|-------------------------|------------------------------|-------------|---------------|-------------------------|
| Pecctp        | Правка Вид Сервіс                                                     | 7                         |                         |                              |             |               |                         |
| b 'o 🖶        | BPPEMO                                                                |                           |                         |                              |             |               |                         |
| 077 Sceracies | й наряд                                                               |                           |                         |                              |             |               | Ceprews'23 (nono-seeil) |
|               |                                                                       |                           |                         |                              |             |               |                         |
| Eperada       | Pošerw                                                                |                           |                         |                              |             |               |                         |
| Ta6, M        | * 0.1.6.                                                              | Териф                     | Ari * Face              | e • KTy                      | Sacces cyne | Bizo. sepeli. | A                       |
| Ta6, M        | * 0.1.6.<br>661263 Xcerawic A. H.                                     | Tapinth<br>75.95          | Дні = Годин<br>23       | • KTY<br>161.00              | Secces cyne | Buzo. 30000.  |                         |
| Ta6. M        | Poters<br>* 0.1.6.<br>\$61263 Kostewsc A. H.<br>\$61264 Kostews B. B. | Tabirib<br>75.95<br>75.95 | Дні т Годин<br>23<br>23 | es * KTV<br>161.00<br>161.00 | Secose cyne | Buzo, sepeli. | *                       |

На закладці Робота перевірити всі види та кількість операцій.

| Sperapesh + | ipna        |             |                 |         |               |            |             |            |           |                     | Cepnere 23 (n | (fereora) |
|-------------|-------------|-------------|-----------------|---------|---------------|------------|-------------|------------|-----------|---------------------|---------------|-----------|
| Almeitrei   | Kinseicra:  |             |                 |         |               |            |             |            |           |                     |               |           |
| Прироблок   | - revention | - revention | * Harn, sancers | Orepaul | - main, onep. | O.S. BANKY | Hopeswaty * | Hopmon = 3 | (mice)    |                     | - Kins onep.  |           |
| 0262        | 230         |             |                 | 621/2   | See           | whe        | 0.300000    | 3900.00    | 13000.005 | 0.560000 31/08/2023 |               | 2080.00   |
| 0202        | 2.50        |             |                 | 22/2    | \$opnysama    | штуя       | 0.300000    | 3900.00    | 13000.000 | 0.160000 31/06/2023 |               | 2080.00   |
| 0202        | 230         |             |                 | 23/2    | Bertruck.     | wtys.      | 6.300008    | 3900.00    | 13000-000 | 0.170000 31/06/2023 |               | 2210.00   |
| 0202        | 230         |             |                 | 12.00   | · VARVERMENT  | Large C    | 8.300000    | 3900.00    | 13000.000 | 0.140000 31/06/2023 |               | 1820.05   |
|             |             |             |                 |         |               |            |             |            |           |                     |               |           |
|             |             |             |                 |         |               |            |             |            |           |                     |               |           |
|             |             |             |                 |         |               |            |             |            |           |                     |               |           |

По пункту меню **Реєстр /Розрахунок по сумі** або комбінація клавіш **Shift+F3**. Проводиться розрахунок за кожним працівником по наряду.

| ß  | Gipernan Morenes H                             | 06/2023    |        |        |        |    |          |       |      |            |         |             |         |        | _ 0 🐹           |
|----|------------------------------------------------|------------|--------|--------|--------|----|----------|-------|------|------------|---------|-------------|---------|--------|-----------------|
| \$ | екстр Правка                                   | Birg       |        | Cepeic | 7      |    |          |       |      |            |         |             |         |        |                 |
|    | Створити                                       |            | Ins    | P      |        |    |          |       |      |            |         |             |         |        |                 |
| 2  | Видалити                                       |            | FB     |        |        |    |          |       |      |            |         |             |         | Cepner | wi22 (nerowsal) |
|    | Вибір праціянний за                            | 076404041  | Ctrl+S |        |        |    |          |       |      |            |         |             |         |        |                 |
|    | Дані для розрахунку.                           |            | Ctrl+R |        |        |    |          | _     |      |            |         | 11          |         |        | 1111            |
|    | 3mina seavene                                  |            | Ctrl+V |        | Tapedr | 24 | * Fidewa | - 18  | ty:  | Second Cyr |         | Bios sepet. |         |        |                 |
|    | 3-ravenue a occobosory                         | D DOMININ' | Ctrl+L |        | 75.95  |    | 22 1     | 61.00 | 1.00 | 2227.95    |         |             | 2869.14 |        | 10              |
|    | Обновити днігодини                             | з табеля   | Ctrl+U | 1      | 75.95  |    | 22 1     | 61.00 | 1.00 | 1          | 2227.95 |             | 2869.14 |        |                 |
|    | Розрахунок по КТУ                              | e          | tri+F3 | -      | 64.9   |    | 23 1     | 61.00 | 1.00 |            | 0448.90 |             | 2451.72 |        |                 |
|    | Разрахунок по суля                             | 52         | it+F3  | 2      |        |    |          |       |      |            |         |             |         |        |                 |
|    | Розракунковий лист                             |            | AR+F3  |        |        |    |          |       |      |            |         |             |         |        |                 |
|    | Друк<br>Эберігати позначені<br>Друк без вибору | ж          | P9     |        |        |    |          |       |      |            |         |             |         |        |                 |
| 0  | Вина                                           |            | ₿R(    |        |        |    |          |       |      |            |         |             |         |        |                 |

Для закриття наряду у вікні **Документи**, встановити позначку на необхідний наряд та по пункту меню **Реєстр / Закрити документ** або комбінація клавіш **Alt+F5**.

| 10 | (Spee 8.00.007.008 - [[]anyrenne]   |             |         |                   |          |        |                     |         |                       | _ 0 🔣 |
|----|-------------------------------------|-------------|---------|-------------------|----------|--------|---------------------|---------|-----------------------|-------|
|    | Ресстр Правка Вид                   | Jeir C      | epeic   | 10 C              |          |        |                     |         |                       |       |
|    | Вибрати                             | Ctr1+Enter  | 0 0     |                   |          |        |                     |         |                       |       |
| D  | Створити                            | Ins         |         |                   |          |        |                     | -       |                       |       |
| D  | Змнити                              | 84          |         |                   |          |        |                     | Appears | Покуненти рез журналу |       |
| 10 | Видалити                            | F8          | = móneo | * Helmenysenne    | * Papele | * Cyna | * Cranyc            |         |                       |       |
| 0  | Koniceatw                           | FS          | 4       | Бригада Жовтения  | L.       | 3      | Elikite Baspinski   |         |                       | - 88  |
| 0  | Оновити                             | Cb1+F2      | 3       | Бригадні наряди 3 | 1        | 3      | 24'056.00 Закритий  |         |                       |       |
| T  | Dependante a scopesa                | AR+M        | 5       | Індивідуальні нар | <u></u>  | 1      | 4'080.00 Закритий   |         |                       |       |
| -  | and the second second second        | 10.100      | 1       | Нарад 2           |          | 3      | 2,580.00 3extinus   |         |                       |       |
|    | Закрити документ                    | AE+F5       | 2       | Нарада 30         |          | 3      | 25'563.40 Bigspanea |         |                       |       |
|    | Відкрити документ                   | Ctrl+F5     |         |                   |          |        |                     |         |                       |       |
|    | Harabr                              | AR+P        |         |                   |          |        |                     |         |                       |       |
|    | Сфорнувати наказ                    | Alt+F6      |         |                   |          |        |                     |         |                       |       |
|    | Відсникати наназ                    | Ctrl+F6     |         |                   |          |        |                     |         |                       |       |
|    | Друк-                               | FØ          |         |                   |          |        |                     |         |                       |       |
| 17 | Зберігати позначені звіти           |             |         |                   |          |        |                     |         |                       |       |
|    | Друк без вибору                     |             |         |                   |          |        |                     |         |                       |       |
| 10 | Друк докутента                      | Ctrl+F9     |         |                   |          |        |                     |         |                       |       |
| 1  | Exchopit note-s-one ripedctaster-ra | SINR+Ctrl+E |         |                   |          |        |                     |         |                       |       |
| 10 | Broig                               | Esc         |         |                   |          |        |                     |         |                       |       |

# 2.3.17.6. Формування бригадного наряду 2 на основі наряд-завдання виробництву

Наряди на оплату праці працівникам виробництва, при відрядній системі оплати праці, можна формувати при створенні наряду-завдання для виконання робіт в модулі **Наряд-завдання** системи **Облік виробництва/Керування цехом.** 

Перед формуванням бригадного наряду 2 необхідно провести налаштування та сформувати ряд довідників у системі Загальні довідники у модулях: Довідник професій та Довідник посад. У системі Облік персоналу сформувати довідники: Довідник тарифних сіток,Довідник тарифних ставок (система Облік персоналу/Облік праці і заробітної плати/ Параметри в модулях: Довідних тарифних сіток, Довідник тарифних ставок) та провести налаштування в системі Облік виробництва/Конфігурація виробництва та створити довідники Операційно-трудові нормативи та Довідник бригад. (див. відповідні нотатки по формуванню довідників).

Облік виробництва
 Конфігурація виробництва
 Планування виробництва
 Керування цехом
 Завдання виробництву
 Наряд-завдання

Облік операцій

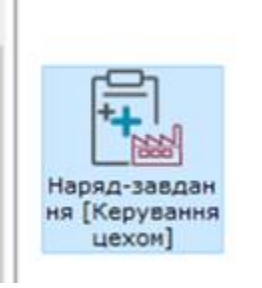

На основі сформованого наряду –завдання з виконання робіт по виробництву продукції, робіт, послуг (див. нотатку Формування наряд-завдання виробництву *(на стор.)* розділ **Виробництво/Робота в системі/Наряд-завдання виробництву**).

Встановити позначку на необхідний наряд-завдання по якому формується наряд

| Ресстр Г     | равка      | Bvig       | Cepeic 7           |        |      |               |               |                   |              |               |                 |
|--------------|------------|------------|--------------------|--------|------|---------------|---------------|-------------------|--------------|---------------|-----------------|
| 🕽 🖒 🏷 Ó      | 1 2 3      | 🕲 🖄        | 0 () A 🖽           | 1      | X    | • • •         |               |                   |              |               |                 |
| CypHam: 0    | Документи  | без журнал |                    |        |      |               |               |                   |              | Cranys: 3a    | apered .        |
| Дата докуж   | * Honep a- | - Артикул  | · Haineryeanna     | · Cneu | * Ct | - Дата початк | * "gara oxore | * K-so no nnawy * | К-во факт -  | K-so sunone * | K-so westered A |
| 01/01/2023   | 1          | 26012      | Xnd Kleineimeil    | 012    | 3KP  | 11/01/2023    | 11/01/2023    | 100.000000        | 100.000000   | 100.000000    | 1               |
| 01/01/2023   | 2          | 26012      | Knić Klainežvinž   | 012    | 3KP  | 11/01/2023    | 11/01/2023    | \$000.000000      | 1000.000000  | 1000.000000   | - C             |
| 12/01/2023   | 5          | 26013      | Xn6 Khanaiweii     | 013    | 3KP  | 13/01/2023    | 13/01/2023    | 100.000000        | 100.000000   | 100.000000    | 15              |
| D 24/01/2023 | 18         | 26013      | Кліб Бажанівський  | 013    | 3KP  | 24/01/2023    | 24/01/2023    | 100.000000        | 100.000000   | 100.000000    | - F.            |
| 16/03/2023   | 14         | 26013      | Kelő Baxaniecuruli | 013    | 3KP  | 17/03/2023    | 17/03/2023    | 200.000000        | 200.000000   | 200.000000    | 1               |
| 21/08/2023   | 01/08      | 26013/2    | Киб Бажанівський   |        | 3KP  | 31/06/2023    | 31/08/2023    | 13000.00000       | 13000.000000 | 13000.000000  |                 |
| 21/06/2023   | 02/08      | 26013      | Клб Бажанівський   | 013    | 3KP  | 31/08/2023    | 31/08/2023    | 12400.000000      | 12400.000000 | 12400.000000  |                 |
| 21/08/2023   | 03/08      | 26021      | Bartin Keimeevä    | 021    | 3KP  | 31/06/2023    | 31/08/2023    | 700.000000        | 700.000000   | 700.000000    | 1               |
| 21/08/2023   | 04/08      | 26012      | Krid Kheinelmusi   | 012    | 3KP  | 31/06/2023    | 31/08/2023    | 2000.000000       | 2000.000000  | 2000.000000   | - E             |

По пункту меню Реєстр/Формування нарядів або комбінація клавіш Ctrl+P.

|    | 10010 8.00.007.008 - (Pessing sapat-sand            | And another and         |               |             |                              |                            |                                  |                           |                             | _ 0 13        |
|----|-----------------------------------------------------|-------------------------|---------------|-------------|------------------------------|----------------------------|----------------------------------|---------------------------|-----------------------------|---------------|
|    | Ресстр Правка Вид                                   | Cepsic 7                |               |             |                              |                            |                                  |                           |                             |               |
| 5  | Відкрити                                            | Enter                   | 1 D Y         | X           | E MO                         |                            |                                  |                           |                             |               |
| 5  | Створити<br>Энінити                                 | ins<br>F4               |               |             |                              |                            |                                  |                           | Cranyci 3a                  | quenda +      |
| 00 | Коліковати<br>Видалити                              | F5<br>#8                | * Cneu<br>012 | * Ct<br>3KP | * Дата початя.<br>11/01/2029 | * Дята оконч<br>11/01/2029 | * K-eo no rinawy *<br>100.000000 | K-eo фект *<br>100.000000 | K-ao sunote *<br>100.000000 | K-eo weseeg A |
|    | Перечістити до журналу                              | Shift+Ins               | 012           | 349         | 11/01/2023                   | 11/01/2023                 | 1000.000000                      | 1000.000000               | 1000.000000                 | . t           |
| e  | Друк<br>Жалагана порьдыны міта                      | F9                      | 012           | 389         | 15/01/2023<br>24/01/2023     | 13/01/2023                 | 100.000000                       | 100.00000                 | 100.000000                  |               |
|    | Друк без вибору                                     |                         | 013           | 30          | 17/03/2023<br>31/06/2023     | 17/03/2023<br>31/06/2023   | 13000.000000                     | 200.000000                | 200.000000                  |               |
|    | Друк документів<br>Звелена табляця                  | Ctrl+F9<br>Shift+Ctrl+C | 013           | 349         | 31/06/2023                   | 31/06/2023                 | 12400.000000                     | 12400.000000              | 12400.000000                | 1             |
| 1  | Експорт поточного представления д                   | and Shift+Ctrl+E        | 012           | 349         | 31/08/2023                   | 31/08/2023                 | 2060.000000                      | 2000.000000               | 2000.000000                 | 1             |
| F  | Фортування нарядів<br>Видалення нарядів             | Ctrl+P                  |               |             |                              |                            |                                  |                           |                             |               |
|    | Автопатичне формування АВР<br>Формування документів | Ctrl+A                  |               |             |                              |                            |                                  |                           |                             |               |
| 0  | Оновити                                             | Cbrl+F2                 |               |             |                              |                            |                                  |                           |                             |               |
| Űł | Broig                                               | Esc                     |               |             |                              |                            |                                  |                           |                             |               |

### Заповнити реквізити у вікні Формування нарядів:

• у полі Період з .... по..., використовуючи календар, указати період наряду. Натиснути ОК;

| 15ero 8.00.007.5                                                                                                    | 199 - [Peectp                                                                          | наряд-завда                                                                                                    | нь виробництву]                                                                                                    |                                                                                                    | Групувати наряди                                                                                                    | e no ng | I DILI SI                                                             | 100.00                                                  |                                                      |                                             |                                       |                                                                                                    | × |
|----------------------------------------------------------------------------------------------------|----------------------------------------------------------------------------------------|----------------------------------------------------------------------------------------------------|----------------------------------------------------------------------------------------------------|----------------------------------------------------------------------------------------------------|----------------------------------------------------------------------------------------------------|---------|-----------------------------------------------------------------------|---------------------------------------------------------|------------------------------------------------------|---------------------------------------------|---------------------------------------|----------------------------------------------------------------------------------------------------|---|
| Peectp II                                                                                                    | равка                                                                                  | Вид (                                                                                                    | Cepeic 7                                                                                                    |                                                                                                    | Період зі                                                                                                    | 01/08/  | 2023                                                                  | 2 1                                                     | 0 31                                                 | /08                                         | /2023 ]                               | Період наряду: Серпень'23                                                                                                    |   |
| Журнал: 0 Дата докум Оз/01/2023 Оз/01/2023 Оз/01/2023 12/01/2023 24/01/2023 21/08/2023 21/08/2023 21/08/2023 21/08/2023 21/08/2023 21/08/2023 21/08/2023 21/08/2023 | Дакуненти<br>• Нонер д.,<br>1<br>2<br>5<br>8<br>14<br>01/08<br>02/08<br>03/08<br>04/08 | <ul> <li>Картикул</li> <li>Артикул</li> <li>26012</li> <li>26012</li> <li>26013</li> <li>26013</li> <li>26013</li> <li>26013</li> <li>26013</li> <li>26013</li> <li>26013</li> <li>26013</li> <li>26013</li> <li>26013</li> <li>26013</li> <li>26013</li> <li>26013</li> <li>26013</li> <li>26013</li> <li>26014</li> </ul> | <ul> <li>Найненування<br/>хліб Ювілейний<br/>хліб Ювілейний<br/>хліб Бажанівський<br/>хліб Бажанівський<br/>хліб Бажанівський<br/>хліб Бажанівський<br/>хліб Бажанівський<br/>хліб Бажанівський<br/>хліб Бажанівський<br/>хліб Бажанівський</li> </ul> | <ul> <li>Cneu.</li> <li>012</li> <li>012</li> <li>013</li> <li>013/2</li> <li>013/2</li> <li>013/2</li> <li>013</li> <li>013</li> <li>013</li> </ul> | Вид оплати:<br>Вид витрат:<br>Об'ект витрат:<br>Робочий центр:<br>Бригада:<br>Зановления:<br>Вид продукци<br>Специфікація:<br>Групуванкя к<br>□ Групуван | 41      | 12 nm<br>( Co<br>37 Cp<br>1 7<br>8 9<br>15 1/<br>22 2<br>29 3/<br>5 4 | 2000a<br>2000a<br>247<br>3<br>10<br>17<br>24<br>31<br>7 | 0.0 2<br>2023<br>Tr<br>4<br>11<br>18<br>25<br>1<br>3 | 0223<br>C6<br>5<br>12<br>19<br>28<br>2<br>9 | ₽.<br>Ha<br>13<br>20<br>27<br>3<br>10 | a constant of the second second secon |   |
|                                                                                                    |                                                                                        |                                                                                                    |                                                                                                    |                                                                                                    | Epynysen<br>Efynysen                                                                                                    | E       | OK                                                                    |                                                         | 1                                                    | Om                                          | ена                                   | ОК Скесувати                                                                                                    |   |

Встановити курсор у полі **Вид оплати** та по клавіші **F3** та обрати **07 Наряд 2** або інший вид у вікні **Вибір виду оплати** Натиснути **ОК**.

|                              |               | THE REPORT OF THE PARTY OF THE PARTY OF THE |         | Farmysame espec                              | or no reautower                                        | ir i                              | 6        | Dip sway onners                                    | _ 0 💽 |
|------------------------------|---------------|----------------------------------------------------------------------------------------------------|---------|----------------------------------------------|--------------------------------------------------------|-----------------------------------|----------|----------------------------------------------------|-------|
| Ресстр Правк                 | а Вид         | Cepsic ?                                                                                                    |         | Repiod 31                                    | 01/08/2023                                             | no 31/08/202                      | 07       | Наряд 2                                            |       |
| 🛀 🐿 🔁 🗇 🎢<br>Журналі () — До | 🗅 🖶 🌚 🤊       | 10074<br>                                                                                                    | 0       | Вид оплати:<br>Вид витрет:<br>Об'ект витрат: | 07                                                     | Неряд 2                           | 04<br>06 | Доплата за роботу у нічний час<br>нічні<br>Марад 2 | ^     |
| Дата докум * Но              | нер д * Артис | л * Найненування                                                                                                    | + Cheu. | Defend unit                                  |                                                        | 1                                 | 071      | Індивідуальні наряди І                             |       |
| D 01/01/2023 1               | 26012         | Хліб Ювілейний                                                                                                    | 012     | Россчии центр:                               |                                                        |                                   | 077      | бригадний наряд                                    |       |
| 01/01/2023 2                 | 26012         | Xri6 Kosineàwaà                                                                                                    | 012     | бритада:                                     |                                                        | 1                                 | 14       | Наряди 5                                           |       |
| 12/01/2023 5                 | 26012         | Хліб Ювілейний                                                                                                    | 012     | Зановления:                                  |                                                        | 1                                 | 4        | Mount                                              |       |
| 24/01/2023 8                 | 26013         | Хліб Бажанівський                                                                                                    | 013     |                                              |                                                        | -                                 | 7        | Бригадні наряди 1                                  |       |
| 16/03/2023 14                | 26013         | Хліб Бажанівський                                                                                                    | 013     | рид продукци                                 |                                                        |                                   |          |                                                    |       |
| 21/08/2023 01/               | /08 26013     | 2 Хліб Бажанівський                                                                                                    | 1013/2  | Crieuxфikauis:                               |                                                        | +                                 |          |                                                    |       |
| 21/08/2023 02/               | 08 26013      | Хліб Бажанівський                                                                                                    | 013     | -                                            | and which makes                                        |                                   |          |                                                    |       |
| 21/08/2023 03/               | 08 26021      | Батон Квітневий                                                                                                    | 021     | Групувания                                   | при формуван                                           | ні виробничи                      |          |                                                    |       |
| 21/08/2023 04/               | /08 26012     | Xnő Keineihwi                                                                                                    | 012     | Coveryment<br>Coveryment<br>Coveryment       | и наряди по об'є<br>и неряди по пре<br>и наряди по пре | онту витрат<br>Шаниках<br>Шаниках | Page     | dec 8                                              |       |

У полі Робочий центр по клавіші F3 та обрати необхідний підрозділ.

| рупувати наряд | и по працівника  | ax   |               |        |         |            | × |
|----------------|------------------|------|---------------|--------|---------|------------|---|
| Період з:      | 01/08/2023 🔛     | по   | 31/08/2023 🔝  | Період | наряду: | Серпень'23 | Ŧ |
| Вид оплати:    | 07               | H    | аряд 2        |        |         |            |   |
| Вид витрат:    | 0                |      | *             |        |         |            |   |
| Об'ект витрат: | -                |      |               | -      |         |            |   |
| обочий центр:  |                  | 1    |               |        |         |            |   |
| Бригада:       | 020              | 1 1  | lex 1         |        |         |            |   |
| Замовлення:    | 020              | 2 L  | Jex 2         |        |         |            |   |
| Вид продукції  | 020              | 15 1 | дальня        |        |         |            |   |
| Специфікація:  |                  |      | *             |        |         |            |   |
| Групування     | при формуван     | Hİ 8 | иробничих нар | ядів:  |         |            |   |
| П Групуват     | и наряди по об'е | скту | витрат        |        |         |            |   |
| 🔲 Групуват     | и наряди по пра  | uis  | никах         |        |         |            |   |
| Групуват       | и наряди по пра  | uis  | никах         |        |         |            |   |
|                |                  |      |               | Ľ      | -       | -          |   |

У полі **Бригада** по клавіші **F3** та обрати певну бригаду у вікні та натиснути ОК.

| рупувати наряд | и по працівник | ax           | (IS      |                              |    | _ 0 区     |
|----------------|----------------|--------------|----------|------------------------------|----|-----------|
| Період з:      | 01/08/2023 🔛   | no 31/08/20  | Ресстр   | Вид Правка                   |    |           |
| Вид оплати:    | 07             | Наряд 2      | 13       | A A A                        |    |           |
| Вид витрат:    |                |              | 020207 - | Бригада Жовтенко             |    |           |
| oo eki buipan  |                | R. C. C. C.  | Код      | Найменування                 |    | ^         |
| Робочий центр: | 0203           | Llex 3       | 020203   | Бригада 3 Хліб Ювіл          |    |           |
| Бригада:       |                |              | 020204   | Бригада 1 Хліб Бажанівський  |    |           |
| Замовлення:    |                |              | 020205   | ,Бригада 2 Хліб бажанівський |    |           |
| -              | [              |              | 020206   | Бригада 3 Хліб Бажаніський   |    |           |
| Вид продукції  |                |              | 020207   | Бригада Жовтенко             |    |           |
| Специфікація:  |                | *            | 020301   | Бригада 1 Батон Квітневий    |    |           |
| -              |                |              | 020302   | Бригада 2 Батон Квітневий    |    |           |
| Групування     | при формуван   | ні виробничи | 020303   | Бригада 3 Батон Квітневий    |    |           |
| Групуват       | и наряди по об | екту витрат  | 020304   | Бригада 4 Булочка            |    |           |
| Групуват       | и наряди по пр | ацівниках    | 020305   | Бригада 5 Булочка            |    |           |
| П Групуват     | и наряди по пр | ацівниках    | Рядків:  | 19                           |    | *         |
|                |                |              |          |                              | OK | Скасувати |

Якщо необхідно обрати певне замовлення у полі **Замовлення** по клавіші **F3** та обрати замовлення у вікні **Виробничі замовлення**.

|    |           |                                       |                             |                   |                                                            |                                                            |                                 |                      |                                 | -                                | HO8/ | 644i 3 | po6   | 5 8                         |                                 | ax -        | рацівник               | и по п             | увати наряд           |  |  |  |
|----|-----------|---------------------------------------|-----------------------------|-------------------|------------------------------------------------------------|------------------------------------------------------------|---------------------------------|----------------------|---------------------------------|----------------------------------|------|--------|-------|-----------------------------|---------------------------------|-------------|------------------------|--------------------|-----------------------|--|--|--|
|    |           | ?                                     |                             | ic                | Серв                                                       |                                                            | ид                              | B                    |                                 | вка                              | Пр   |        | естр  | Pe                          | /08/202                         | по          | 2023 🔛                 | 01/08              | 0A 3:                 |  |  |  |
|    | -         | X                                     | Ĺ                           | Ð                 | ⊞                                                          | 2                                                          | Q                               |                      |                                 |                                  | ð    | ×D     | 3     | 0                           | ад 2                            | Наряд 2     |                        | 07                 |                       |  |  |  |
|    |           | ٠                                     |                             |                   |                                                            | налу                                                       | к жүр                           | без                  | нти                             | 1окум                            |      | 0      | ал    | Курн                        |                                 |             |                        | _                  | витрат:<br>жт витрат: |  |  |  |
| 45 | ення      | зановл                                | n 3                         | Tier              |                                                            | ення                                                       | новл                            | 3.81                 | вння                            | енув                             | Най  | ···· * | p sai | Ноне                        | 3                               | 0203 Liex 3 |                        |                    |                       |  |  |  |
|    |           | ішній<br>ішній                        | 5H                          | 30                | m                                                          | а на                                                       | saka                            | A3 3<br>A3 1         | BaH I                           | рнирс                            | C¢¢  |        |       | 9                           | ада 4 Б                         | Б           | 4                      | 02030              | гада:                 |  |  |  |
|    |           | Зовнішній                             |                             |                   | m                                                          | Сформирован из заказа на ГП<br>Сформирован из заказа на ГП |                                 |                      |                                 |                                  |      |        | 21    |                             | T                               |             | -                      | овлення:           |                       |  |  |  |
|    |           | Зовнішній                             |                             | m                 | 22                                                         |                                                            |                                 |                      |                                 |                                  |      | T      |       |                             | продукції                       |             |                        |                    |                       |  |  |  |
|    |           | Сформирован из заказа на ГП Зовнішній |                             |                   |                                                            |                                                            |                                 |                      |                                 |                                  |      | 23     |       | -                           |                                 |             |                        |                    |                       |  |  |  |
|    | Зовнішній |                                       | Сформирован из заказа на ГП |                   |                                                            |                                                            |                                 |                      |                                 |                                  | 24   |        | 2     |                             |                                 | цифікація:  |                        |                    |                       |  |  |  |
|    |           | ішній                                 | вні                         | 308               | rn .                                                       | а на                                                       | saka:                           | 43 3                 | бан а                           | рниро                            | Сфо  |        |       | 25                          | обничио                         | -           | онуван                 | при ф              | упування              |  |  |  |
|    |           | ішній                                 | вна                         | 308               | Сформирован из заказа на ГП<br>Сформирован из заказа на ГП |                                                            |                                 |                      |                                 |                                  |      | 26     |       |                             |                                 |             | Trumuman               |                    |                       |  |  |  |
|    |           | ішній                                 | вні                         | 305               |                                                            |                                                            |                                 |                      |                                 |                                  |      | 27     | ipai  | LALLY.                      | tu no oo i                      | тарж        |                        |                    |                       |  |  |  |
|    |           | ішній                                 | SHI                         | 305               | Сформирован из заказа на ГП                                |                                                            |                                 |                      |                                 |                                  |      |        | 28    | ax.                         | Прупувати наряди по працівниках |             |                        |                    |                       |  |  |  |
|    |           | ішній                                 | вні                         | 305               | n                                                          | а на                                                       | saka:                           | 13 3                 | BaH I                           | рнира                            | Сфо  |        |       | 29                          | ax                              | LISH        | ци по пра              | к наря,            | Групуват              |  |  |  |
|    |           | ішній<br>ішній<br>ішній<br>5          | 5H                          | 308<br>308<br>308 | п<br>п<br>Ряд                                              | а на<br>а на<br>а на<br>мь                                 | зака:<br>зака:<br>зака:<br>овле | 13 3<br>13 3<br>13 3 | бан и<br>бан и<br>бан и<br>мх з | рмирс<br>рмирс<br>рмирс<br>обнич | Сфо  | ідния  | Дов   | 27<br>28<br>29<br>Вид:<br>4 | ax<br>ax                        | цієн        | ан по пре<br>ци по пре | к наря,<br>к наря, | Cpynysan              |  |  |  |

У полі Вид продукції по клавіші F3 та обрати певний вид продукції у вікні Вибір готової продукції.

| Групувати наряд                  | н по працівник                                        | ax                             | 🕼 Вибір г      | iosoro   | продуки            | ũ              |        |      |      |   |     |       | 8     | . 🗆    | × |
|----------------------------------|-------------------------------------------------------|--------------------------------|----------------|----------|--------------------|----------------|--------|------|------|---|-----|-------|-------|--------|---|
| Період з:                        | 01/08/2023 🔛                                          | no 31/                         | Реєстр         |          | Правка             |                | Вид    | 22   | Звіт |   | Cep | BIC   | ?     | 222    | _ |
| Вид оплати:                      | 07                                                    | Наря                           | 🖆 🐚            | •        | 1 0                |                | Q      | 1    |      | J | T   | X     | -     | 0      |   |
| Вид витрат:                      |                                                       |                                | Fpyna 0        | D        | Доку               | енти б         | ез жур | налу | ţ.   |   |     | ]     |       |        |   |
| Робочий центр:                   | 0203                                                  | Liex 3                         | Код            | * Гр     | упа                |                |        | - r; | ула  |   | *   | Група |       |        | ^ |
| Бригада:                         | 020304                                                | Брига                          | 26011 26012    | Xn<br>Xn | 6 Новон<br>6 Ювіле | осковс<br>Аний | ыкий . | 01   | 11   |   |     | Has   | робни | uteo x |   |
| Зановлення:                      |                                                       | 1                              | 26013          | Хл       | б Бажан            | івськи         | a)     | 01   | 13   |   |     |       |       |        |   |
| Вид продукції                    |                                                       | 1                              | 26021          | 5v       | лочка Ла           | стий           |        | 0    | 21   |   |     |       |       |        |   |
| Специфікація:                    |                                                       | ٣                              | Вид: Вибі      | p roto   | вої прод           | аукції         | Ряд    | kis: | 14   |   |     |       |       |        | ~ |
| Групування                       | при формуван                                          | ні виро                        | <              |          |                    |                |        |      |      |   |     |       |       | ,      | ŧ |
| Групуват<br>Групуват<br>Групуват | и наряди по об'<br>и наряди по пра<br>и наряди по пра | екту вит<br>цівника<br>цівника | Група<br>Група |          |                    |                |        |      |      |   |     |       |       |        |   |

Встановити при необхідності позначки щодо групування витрат по об'єкту витрат або по працівниках.

Натиснути ОК.

| Групувати наряд                                | ци по працівника                                                        | ×                   |                                          |    |                |            | × |  |  |  |  |
|------------------------------------------------|-------------------------------------------------------------------------|---------------------|------------------------------------------|----|----------------|------------|---|--|--|--|--|
| Період з:                                      | 01/08/2023 🔛                                                            | по                  | 31/08/2023 🛄                             | I  | Період наряду: | Серпень'23 | Ŧ |  |  |  |  |
| Вид оплати:                                    | 07                                                                      | Н                   | аряд 2                                   |    |                |            | + |  |  |  |  |
| Вид витрат:                                    | •                                                                       |                     |                                          |    |                |            |   |  |  |  |  |
| Об'ект витрат:                                 |                                                                         |                     |                                          |    |                |            |   |  |  |  |  |
| Робочий центр:                                 | 0203                                                                    | Ц                   | ex 3                                     |    |                |            |   |  |  |  |  |
| Бригада:                                       | 020304                                                                  | Б                   | ригада 4 Булоч                           | 16 | a              |            | * |  |  |  |  |
| Замовлення:                                    |                                                                         |                     |                                          |    |                |            |   |  |  |  |  |
| Вид продукції                                  | 26021                                                                   | Б                   | атон Квітневий                           | 8  |                |            | ¥ |  |  |  |  |
| Специфікація:                                  | 021                                                                     |                     | *                                        |    |                |            |   |  |  |  |  |
| Групування<br>Групуват<br>Групуват<br>Групуват | при формувани<br>и наряди по об'є<br>и наряди по пра<br>и наряди по пра | ні в<br>кту<br>цівн | иробничих на<br>витрат<br>миках<br>миках | ps | адів:          |            |   |  |  |  |  |
|                                                |                                                                         |                     |                                          |    | ок             | Скасувати  |   |  |  |  |  |

Для підтвердження формування наряду відповідно до **Протоколу** натиснути ОК.

| (B) 15prs 8.00.001                                                                                                    |                                                                                                    |                                                                                                    | l'established for                                                                                                    |                                                                                 | Convert poliete                                                              |      |
|----------------------------------------------------------------------------------------------------|----------------------------------------------------------------------------------------------------|----------------------------------------------------------------------------------------------------|----------------------------------------------------------------------------------------------------|---------------------------------------------------------------------------------|------------------------------------------------------------------------------|------|
| Peecrp                                                                                                    | Doanca                                                                                                    | Bris<br>()                                                                                                    | Cepec )<br>○ ① 本 Ⅲ                                                                                                    | <u>۵</u> ۲                                                                      | eala Ppaeca Cepec ?                                                          |      |
| Журнал: 0                                                                                                    | Документи                                                                                                    | fex sypean                                                                                                    |                                                                                                    |                                                                                 | Протоков формульным нарядія.                                                 |      |
| Arre 2017023<br>0 01/05/2023<br>0 12/05/2023<br>0 12/05/2023<br>0 24/05/2023<br>0 21/06/2023<br>0 21/06/2023<br>0 21/06/2023 | <ul> <li>Howep A.</li> <li>1</li> <li>2</li> <li>3</li> <li>14</li> <li>01/06</li> <li>02/06</li> <li>04/06</li> </ul> | <ul> <li>Aprincy/t</li> <li>24012</li> <li>24012</li> <li>24012</li> <li>24012</li> <li>24013</li> <li>24013/2</li> <li>24013/2</li> <li>24013</li> <li>24012</li> <li>24012</li> <li>24012</li> </ul> | <ul> <li>Halmorytoosa<br/>Xod Canadinal<br/>Xod Canadinal<br/>Xod Shanalinal<br/>Xod Shana-recurd<br/>Xod Shana-recurd<br/>Xod Shana-recurd<br/>Xod Shana-recurd<br/>Xod Shana-recurd<br/>Xod Shana-recurd<br/>Xod Shana-recurd<br/>Xod Chambiod</li> </ul> | * Dreil *<br>013<br>013<br>013<br>013<br>013<br>013<br>013<br>013<br>013<br>013 | -Сформалин нарад Р — 1 від 0)/00/23 на куму 2016.00.<br>Всього сформованот 1 |      |
|                                                                                                    |                                                                                                    |                                                                                                    |                                                                                                    |                                                                                 | OK                                                                           | Друк |

Для перевірки формування наряду та його оформлення перейти в модуль **Документи** системи Облік персоналу/Облік праці й заробітної плати /Документи.

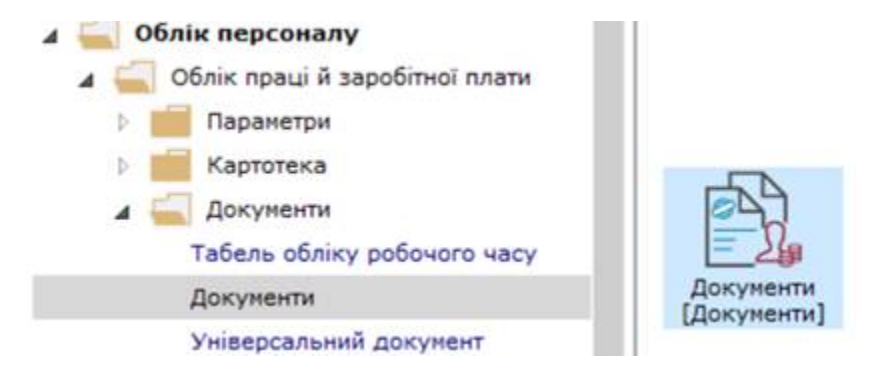

Наряд 2 за кодом 07 сформовано автоматично.

Встановити курсор на наряд та натиснути клавішу Enter.

| S ISoro 8.00.007 | 1999 - Lüonveemel             |          |                    |               |                     |                               | _ 0 🔣 |
|------------------|-------------------------------|----------|--------------------|---------------|---------------------|-------------------------------|-------|
| Ресстр           | Правка Вид Звіт               | Cepsic   | 2                  |               |                     |                               |       |
| <u>່ວ ວ</u> ັດ ເ | 000000                        | • • •    |                    |               |                     |                               |       |
| Період: Серпен   | ь'23 (поточний) = 4 ≯         |          |                    |               |                     | Журнал: Докуненти без журналу | +     |
| Вид оплаты       | . * 🔺 Вид оплаты - наиненовая | we * Hor | ер * Найменуванна  | • Строк • Сун | на * Статус         | -                             | •     |
| 077              | Бригадний наряд               | 6        | Бригада Жовтенко.  | 3             | 8'190.00 Bioxpeneã  |                               |       |
| 07               | Бригадні наряди 1             | 3        | Бригадні наряди 1  | 3             | 24'056.00 Закритий  |                               |       |
| 071              | Індивідуальні наряди 1        | 5        | Індивідуальні нар. | . 1           | 4'080.00 Закритий   |                               |       |
| 07               | Наряд 2                       | 7        | Бригада 6 Булочка  | A 4           | 2'016.00 Bizkpeteň  |                               |       |
| 275              | Наряди 30                     | 2        | Наряди 30          | 3             | 25'663.40 Відкритий |                               |       |
|                  |                               |          |                    |               |                     |                               |       |

Наряд 2 має закладки: **Робота, Бригада, Табель**. На закладці **Робота** перевірити всі види виконаних операцій та їх кількість.

Облік та менеджмент персоналу | 2 - Робота в системі | 2.3 - Облік заробітної плати | 792

| -         |           |          |          |                                                          |           |            |           |              | Contract the second case |
|-----------|-----------|----------|----------|----------------------------------------------------------|-----------|------------|-----------|--------------|--------------------------|
| Prepage 2 |           |          |          |                                                          |           |            |           |              | Capture 21 (referend)    |
| Pobene    | Sperage   | Tablette |          |                                                          |           |            |           |              |                          |
| Repotet   | Taxyoon 3 | Samatana | Oneisure | Drep, sales,                                             | mana waty | TRANSPORT. | R-14-1008 | Poliuma Cyne |                          |
| 6203      | 230       |          | 11       | band runa                                                | 8.300000  | 140.00     | 708.000   | 6.840000     | 580.                     |
| 6203      | 230       |          | 22       | doprysawa supofia                                        | 6.300000  | 340.00     | 200.000   | 8.970000     | 479.1                    |
| 0203      | 250       |          | 33       | earto-ské avýcifi-a                                      | 6.00000   | 14.00      | 700.000   | 0.940000     | 630                      |
| 6263      | 230       |          | 34       | VOLUME AND BREAK AND AND AND AND AND AND AND AND AND AND | 8.300000  | \$40.05    | 204.000   | a            | . 93.                    |
|           |           |          |          |                                                          |           |            |           | 8.130000     |                          |
|           |           |          |          |                                                          |           |            |           |              |                          |
| 1000      | Geo 3     |          |          |                                                          |           |            |           | £13000       | 2016.1                   |

На закладці Бригада, перевірити працівників, які включені в бригаду.

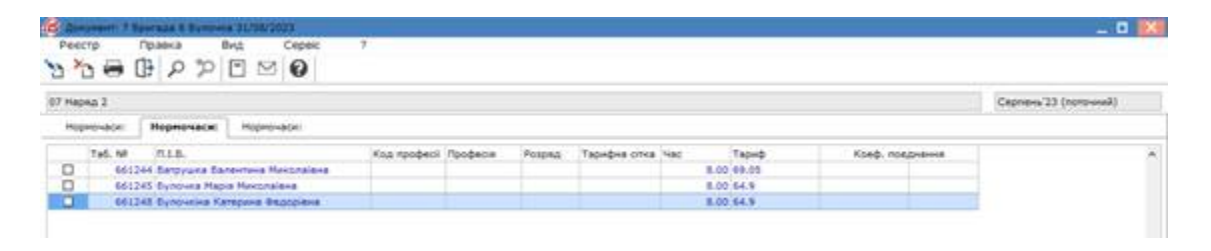

Якщо необхідно додати працівників або внести зміни по пункту **меню Реєстр /Вибір працівників за списком**. Встановити відмітки біля прізвищ осіб та натиснути ОК.

Для вибору параметрів та днів роботи працівників по наряду по пункту меню **Реєстр/Дані для розрахунку** або комбінація клавіш**Ctrl+R**.

| B | Descent 7 Spectra 6 Systems 10                                        | 100.00                       |   |               |          |        |               |     |          |       |      |          | _ 0 🛤                  |
|---|-----------------------------------------------------------------------|------------------------------|---|---------------|----------|--------|---------------|-----|----------|-------|------|----------|------------------------|
|   | Рекстр Правка Вид<br>Створити                                         | Ceptor                       |   | 7             |          |        |               |     |          |       |      |          |                        |
| 2 | Belevity                                                              | 14                           |   |               |          |        |               |     |          |       |      |          | Contraction of the     |
|   | Petarysare                                                            | 14<br>24                     |   | Baranaran     | -        |        |               |     |          |       |      |          | ( Cabler 1) (Applying) |
|   | вибір працівників за стиском                                          |                              |   | Yisa npoфeci  | Roodecie | Pospan | Тарифна сітка | 4ac | Ta       | OHD : | RTV  | % rpexil | *                      |
|   | Дани для розрануниту                                                  | CD5+R                        | * | 1.11.11.11.11 |          |        |               |     | 18.00 59 | 1.03  | 1000 |          |                        |
|   | Pospanyeos no KTV<br>Pospanyeos no cyel<br>Juny atoa je projekte      | 051+F3<br>Shift+F3<br>Jilt+L |   |               |          |        |               |     | 10.00 54 |       |      |          |                        |
|   | Ведалити віднилення<br>Эніна экачення<br>Экачення з особового ракунку | Shift+FS<br>Cb1+V<br>Cb1+L   |   |               |          |        |               |     |          |       |      |          |                        |
|   | Розракучеванй лист                                                    | Alt+F3                       |   |               |          |        |               |     |          |       |      |          |                        |
| • | Друк<br>Жерігати позначені звіти<br>Друк без вибору                   | F9                           |   |               |          |        |               |     |          |       |      |          |                        |
| 0 | Beerg                                                                 | Esc.                         |   |               |          |        |               |     |          |       |      |          |                        |

Вікно **Дані для розрахунку** має дві закладки: **Параметри** і **Робочі дні.** На закладці **Параметри** встановити необхідні позначки біля параметрів.
| 🖉 Bennen i temate bi                    | Fammers FLYNN DELD                                                                                                    |                             |                  |        |               |      |                            | Zan Are property and                                                                                                    |
|-----------------------------------------|----------------------------------------------------------------------------------------------------|-----------------------------|------------------|--------|---------------|------|----------------------------|----------------------------------------------------------------------------------------------------|
| Peterp Tipaska                          | P C Pec                                                                                                    | 1                           |                  |        |               |      |                            | Perpenyingted report: Cranton 21 (normali) +                                                                                                    |
| 10 10 C C C C C C C C C C C C C C C C C | P         Image: Second second se | Surgeurosand<br>Xia roodeni | véci<br>Npodecia | Patpia | Тарафна сітка | 1982 | 74<br>38.00 56<br>38.06 66 | Параметри         Нобоч ди:           Энати вдития         При розпиціт вреховучтися:           При розпиці         Я при розпиціт вреховучтися:           При розпиці         Я при розпиціт вреховучтися:           Вреличник котрушка вледання зановленина в рестурі робт         Вреличник котрушка вледання зановленина в рестурі робт           Передавати в облакци за тарибит при нуловони приноробтку         Передавати в 161 силу за тарибит при нуловони приноробтку           Передавати в 161 силу за тарибит при нуловони приноробтку         Передавати в 161 силу за тарибит при нуловони приноробтку           Передавати в 161 силу за тарибит при нуловони приноробтку         Передавати в 161 силу за тарибит приноробони разликани ростовани приноробли приноробони в собщини забравон |
|                                         |                                                                                                    |                             |                  |        |               |      |                            | Deg sinterio date neglegari como la megananel e R/h      P      Beg onnano date neglegari datevo e posperyvicatel nom                                                                                                    |

На закладці **Робочі дні** встановити позначки на днях роботи бригади по цьому наряду. **Наряд 2** дозволяє вибирати конкретні дні роботи, або формувати наряд за весь місяць чи на певні календарні дні.

| 8)            | er T Sperinke B 1                                        | Annual Statistics                                                     |             |            |        |              |                                    | 1.00 |                  |           |         |                                         |                |        |        |        | × |
|---------------|----------------------------------------------------------|-----------------------------------------------------------------------|-------------|------------|--------|--------------|------------------------------------|------|------------------|-----------|---------|-----------------------------------------|----------------|--------|--------|--------|---|
| Pettrp        | P D P                                                    | P B M O                                                               | 1           |            |        |              |                                    | 10   | -                | excessi . | hapital | Capra                                   |                | ra-+4) |        |        |   |
| 07 magaya 2   |                                                          | -                                                                     | -           |            |        |              |                                    |      | nue<br>a         | -         | 6       | and the                                 | n <sub>7</sub> | 08     | -      |        |   |
| Tel<br>R<br>R | AP PLES.<br>GELING Rampy<br>GELING Rampy<br>GELING Rampy | иза Балантина Нинстайна<br>на Нари Нинстайна<br>ния Хатерина Нассрени | Kod njeđeci | - Cpopecie | Putpha | Tapag-a cina | 9 (Mar)<br>24:00<br>24:00<br>24:00 | 1032 | )+<br>]++<br>]31 |           |         | N C C C C C C C C C C C C C C C C C C C |                |        |        |        |   |
|               |                                                          |                                                                       |             |            |        |              |                                    | 1    | bo               | 201       | A       | don an                                  |                | ien sp | artes. |        |   |
|               |                                                          |                                                                       |             |            |        |              |                                    |      |                  |           |         |                                         |                |        |        |        |   |
|               |                                                          |                                                                       |             |            |        |              |                                    |      |                  |           |         |                                         |                |        | 0K     | Cxatys | ñ |

На закладці Відпрацьований час встановлюються дні роботи та години автоматично.

| Pecco Poseca         | BAIL Cepsic          | ,                    |       |       |      |           |      |       |         |    |          | _ 0 <u>B</u>            |
|----------------------|----------------------|----------------------|-------|-------|------|-----------|------|-------|---------|----|----------|-------------------------|
| 07 Haped 2           |                      |                      |       |       |      |           |      |       | n-6+ 80 | 07 | Tiepea 2 | Caprene 23 (naro-avail) |
| Вапреционаний нас:   | Bianpeuvoservil veci | Відпрацьованнії час: |       |       |      |           |      |       |         |    |          |                         |
|                      | Biggs, sapofinos     |                      |       | 18 11 | 1/21 | 8 III (2) |      | 31 .  |         |    |          |                         |
| 061244 Berbyuke B. P | L                    | 3                    | 38.00 |       |      | 7,00      | 7.00 | 34.00 | ×.      |    |          |                         |
| 661245 Byhowia H. H. |                      | 1                    | 38.00 |       |      | 7.00      | 7.00 | 24.00 | ×       |    |          |                         |
| BELIKE BURDWINS K.   | £.                   | 8                    | 28.00 | 3.0   | 0    | 7.68      |      | 24.00 | é.      |    |          |                         |

Для проведення розрахунку по пункту меню **Реєстр/ Розрахунок по сумі** або комбінація клавіш **Shift+F3**.

| B  | Aprenti 7 Cortage & Spinster 22                                      | 100/2028                     |   |             |          |         |               |      |            |                 | _ 0 🔛                |
|----|----------------------------------------------------------------------|------------------------------|---|-------------|----------|---------|---------------|------|------------|-----------------|----------------------|
|    | Рекотр Правка Вид<br>Створити                                        | Cepe                         |   | 3           |          |         |               |      |            |                 |                      |
| 1  | Beganere<br>Peganere                                                 | н<br>                        |   |             |          |         |               |      |            |                 | Capress 23 (non-sel) |
|    | Вибр працаника за стископ                                            |                              |   | Kad rpodeol | Професии | Pospila | Тарифна сітка | -180 | Taped      | Коеф. Локдивния |                      |
|    | Дані для розраничку                                                  | Ctrl+R                       |   |             |          | -       |               |      | 8.00 69.05 |                 |                      |
|    | Pospaneos no KTV                                                     | Ctrl+F3                      | 1 |             |          |         |               |      | 8.00 64.9  |                 |                      |
|    | Розралинок по сумі                                                   | 59/8+13                      |   |             |          |         |               |      |            |                 |                      |
|    | Arrystaute populate                                                  | A8+5.                        |   |             |          |         |               |      |            |                 |                      |
|    | Видалити відоклення<br>Зміна значень<br>Значення з особового рахунку | Shift+F8<br>Otri+V<br>Ctri+L |   |             |          |         |               |      |            |                 |                      |
|    | Розрахунковий лист                                                   | AR+F3                        |   |             |          |         |               |      |            |                 |                      |
| •  | Друк<br>Зберігати позначені звіти<br>Друк без вибору                 | 10                           |   |             |          |         |               |      |            |                 |                      |
| Ú9 | Broig                                                                | Esc                          |   |             |          |         |               |      |            |                 |                      |

По пункту меню Вид/ обрати один із видів: Розподіл (Alt+2), Комбінований (Alt+3), Підсумки (Alt +4).

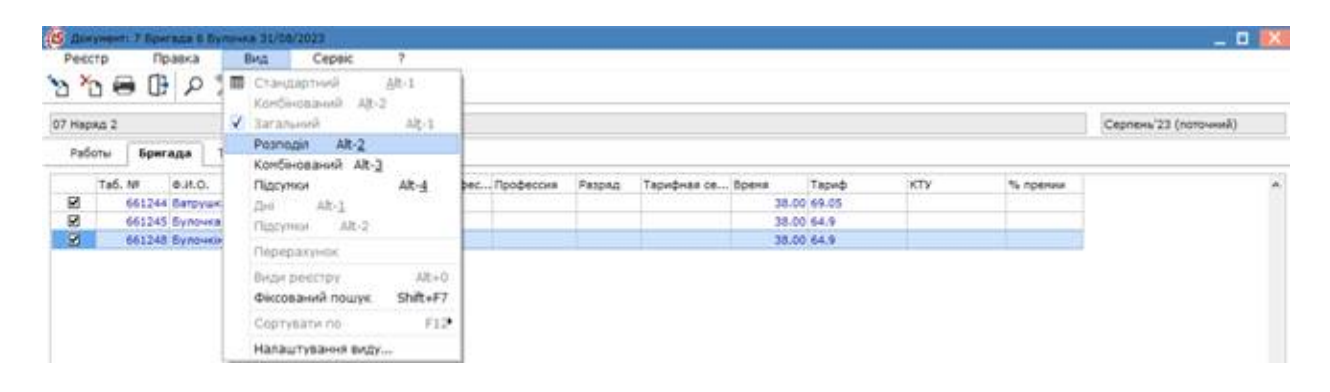

Якщо обрано **Вид/Підсумки** на закладці **Бригада** вказано прізвища працівників, кількість годин роботи та їх заробітна плата по наряду за дні роботи.

| <b>B</b> inner | merry 7 Represent & Burnards 31/08/2023 |          |          |         |                    |                         |                         | _ 0 03             |
|----------------|-----------------------------------------|----------|----------|---------|--------------------|-------------------------|-------------------------|--------------------|
| Peter          | P Texania Brit Coperc                   | ,        |          |         |                    |                         |                         |                    |
| 07 Hapa        | A2                                      |          |          |         |                    |                         | Ć4                      | prens'23 (norowek) |
| Pato           | tur Bovraza Taberu                      |          |          |         |                    |                         |                         |                    |
|                | a6.NP Banana Visa Onvecteo              | Der Naci | Bidondro | 12.3# 2 | оботу в нічний час | 186 Понарнорнові глання | 457 Святкові та неробоч | (del ) (A          |
| 8              | 661244 Battyuwa B. M.                   | 3        | 38.00    | 700.85  |                    |                         |                         |                    |
| 8              | 461245 Eynowa M. M.                     | 3        | 38.00    | 657,98  |                    |                         |                         |                    |
| 2              | 661248 Eynowine K. O.                   | 100      | 30.00    | 657.97  |                    |                         |                         |                    |
|                |                                         |          |          |         |                    |                         |                         |                    |
|                |                                         |          |          |         |                    |                         |                         |                    |
|                |                                         |          |          | 2016.00 | 6.00               | 0.00                    |                         | 0.00               |

Для закриття наряду встановити позначку напроти наряду у вікні **Документи** та по пункту меню **Реєстр/Закрити документ** або комбінація клавіш **Alt+F5**.

| (5 ISpro 8.00.007.999 - (Документы)                                                                                                    |          |                      |            |                      |                               | _ 0 🔛 |
|----------------------------------------------------------------------------------------------------|----------|----------------------|------------|----------------------|-------------------------------|-------|
| Рестр Правка Вид Звіт                                                                                                    | Cepaic   | 2                    |            |                      |                               |       |
| Вибрати Ctrl+En                                                                                                    | er 🖸 😧   |                      |            |                      |                               |       |
| 1 Створити                                                                                                    | hs       |                      |            |                      |                               |       |
| В Знанити                                                                                                    | F4       |                      |            |                      | Журнал: Докуненти без журналу | •     |
| Видалити                                                                                                    | F8 Mones | • Найненування • Ряд | ків * Суна | * Cretyc             |                               |       |
| Д Коліювати                                                                                                    | FS 6     | Бригада Жовтенко     | 3          | 8'190.00 BlaxpwtwR   |                               |       |
| О Оновити Ctrl+                                                                                                    | F2 3     | Бригадні наряди 1    | 3          | 24'056.00 Закритий   |                               |       |
| Department a surger AP                                                                                                    | 5        | Бканеідуальні нар    | 1          | 4'080.00 3axpymsk    |                               |       |
| The person of the Approximation of the Approximatio | 7        | Бригада 6 Булочка    | . 4        | 2'016.00 Bioxpeneil  |                               |       |
| Закрити документ АК+                                                                                                    | 5 2      | Наради 30            | 3          | 25'663.40 Bigspersel |                               |       |
| Відкрити документ Сb1+                                                                                                    | F5       |                      |            |                      |                               |       |
| Hakatu Alt                                                                                                    | +P       |                      |            |                      |                               |       |
| Сфорнувати наказ Ай+                                                                                                    | P6       |                      |            |                      |                               |       |
| Відкликати наказ Сtrl+                                                                                                    | F6       |                      |            |                      |                               |       |
| Ө Друк                                                                                                    | 9        |                      |            |                      |                               |       |
| Зберігати позначені звіти                                                                                                    | ~ I      |                      |            |                      |                               |       |
| Друк без вибору                                                                                                    |          |                      |            |                      |                               |       |
| Друк докунента Сtrl+                                                                                                    | FØ       |                      |            |                      |                               |       |
| DEEDOT NOTO-WORD OPERCTAS/IE+++++ Shift+Ctrl                                                                                                    | é i      |                      |            |                      |                               |       |
| () Виојд ()                                                                                                    | sc       |                      |            |                      |                               |       |

Підтвердити закриття документу натиснути ОК.

| Peecrp Np          | я - (Донученны)<br>авка Вид Звіт              | Cepeic  | 2                    |                 |                          |                      |                               | - 0 😢 |
|--------------------|-----------------------------------------------|---------|----------------------|-----------------|--------------------------|----------------------|-------------------------------|-------|
| 0000               | 0 0 1 0 0 0                                   | ≥ 0     |                      |                 |                          |                      |                               |       |
| Черіод: Серпень 21 | (norowski) * * *                              |         |                      |                 |                          |                      | Журналі Документи без журналу |       |
| Beg onnere         | <ul> <li>Вка оплати - найменування</li> </ul> | * Novep | * Halmerysanna       | · Papoie        | <ul> <li>Суна</li> </ul> | * Cranyc             | -                             |       |
| 077                | бригадний наряд                               | 6       | Бригада Жовтенно.    |                 | 3                        | 8'190.00 Busepensil  |                               |       |
| 07                 | бригарні наради 1                             | 3       | Бригадні наряди 1    |                 | 3                        | 24'056.00 Закритий   |                               |       |
| 071                | Індняідуальні нарікон 1                       | 5       | Інсивідуальні нар.   | -               | 1                        | 4'080.00 3expense    |                               |       |
| 2 07               | President al                                  | 7       | Бригада 6 Булочка    |                 | - 4                      | 2'016.00 Bidepensii  |                               |       |
| 275                | Наради 30                                     | 2       | Happing a second and | Children of the | 1000                     | 25'663.40 Biakpimeli |                               |       |
|                    |                                               |         | Закрит<br>ОК         | Bartra          | е докупныти?             |                      |                               |       |

Наряд 2 закритий (чорного кольору).

| Peccyp      | Правка Вид          | 36/1       | Cepeic   | 2                   |          |      |                      |         |                       |  |
|-------------|---------------------|------------|----------|---------------------|----------|------|----------------------|---------|-----------------------|--|
| 66          | 0001                | 0 0        | • • •    |                     |          |      |                      |         |                       |  |
| pice: Cepre | ma 23 (notowal) + 4 |            |          |                     |          |      |                      | Журналі | документи без журналу |  |
| Beg onnere  | - * A BAD ONNATH    | alnesysamo | a Tionep | + Halmerybares      | Pagein 1 | Cyva | * Cranyo             |         | +                     |  |
| 077         | Cowagonik napag     | ¥-         | 6        | Sperage Xosterio.   | -        | 3    | 8'190.00 Supervell   |         |                       |  |
| 1 7         | бритвані наряди     | 1          | 3        | Bowream Hepitale 1  | 1        | 2    | 24'056.00 3avpuneli  |         |                       |  |
| 071         | Indebidyatem Ha     | I NDADH 1  | 5        | Disettizyature wat- | 4 1      | 1))  | 4'080.00 3a+pymek    |         |                       |  |
| 1 07        | mapping 2           |            | 2        | Бригада 6 Булочка   | 11 A     | 6    | 2'016.00 Saxpeniež   |         |                       |  |
| 275         | Hadame 50           |            | 2        | Hacene 30           |          | 8    | 25'563.40 Sizeperted |         |                       |  |

# 2.3.17.7. Формування наряду 7 (відрядна система оплати праці)

Використання **Наряду 7** (метод розрахунку 103) дає можливість нарахувати заробітну плату кожному з працівників за виконану роботу (при виконанні кожним із них певних різних однотипних операцій) за кожен день протягом місяця, при виконанні цієї роботи у різних підрозділах. Цей метод можна використовувати при нарахуванні заробітної плати працівникам у робочі та у вихідні дні з вибором виду нарахування премій.

Перед формуванням **Наряду 7** необхідно провести налаштування та сформувати ряд довідників у системі **Облік персоналу/Облік праці і заробітної плати/ Параметри** в модулях: **Довідних тарифних сіток, Довідник тарифних ставок** та **Операційно-трудові нормативи** (див. відповідні нотатки по формуванню довідників).

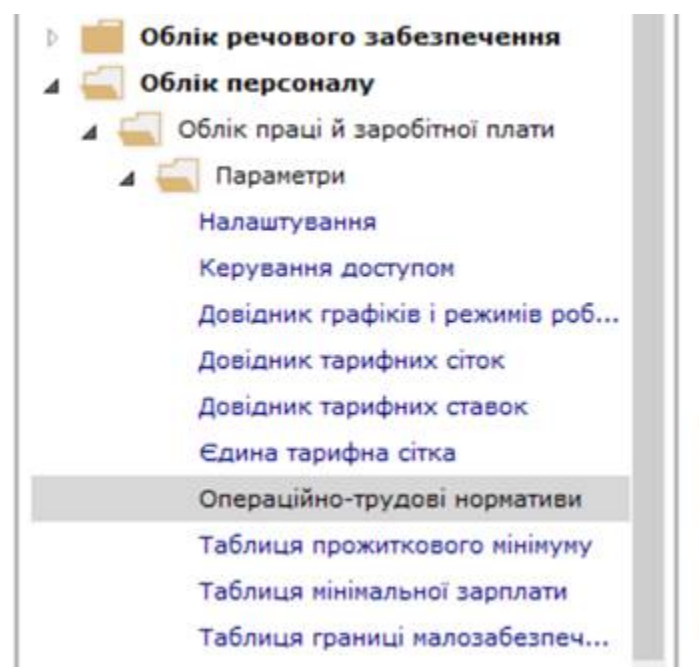

Довідник тарифних ... Довідник тарифних ... Довідник тарифних ... Операційно-тр удові нормативи [Параметри]

У модулі **Операційно-трудові нормативи** розробити групи та операції за групами (методика подана в нотатках Операційно-трудові нормативи). Кожне підприємство розробляє групи робіт та

деталізує операції відповідно до робіт, що виконуються підприємством. При необхідності групи та операції можна доповнювати та оновлювати.

Формування документа по **бригадному наряду 7** проводиться у системі **Облік персоналу/ Облік праці й заробітної плати/ Документи** в модулі **Документи**.

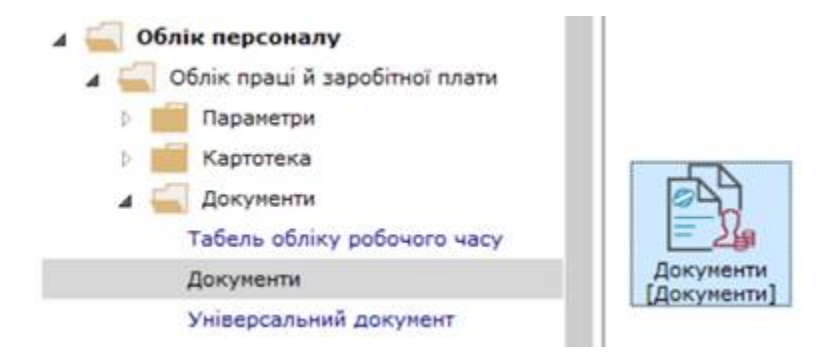

У полі Період перевірити /обрати поточний період.

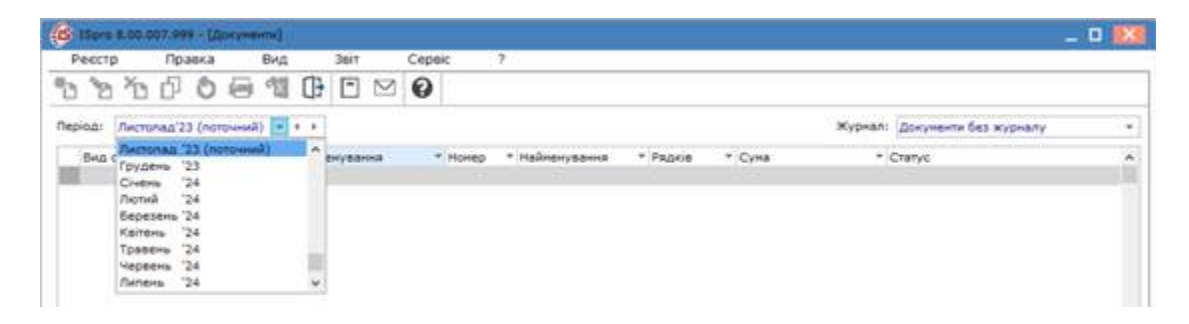

У полі Журнал по клавіші F3 обрати певний журнал або Документи без журналу.

| Pecci   | p      | Пра     | exa   |        | Вид    |      | Звіт   |     | Cepsic  | ?              |          |        |         |                                     |   |
|---------|--------|---------|-------|--------|--------|------|--------|-----|---------|----------------|----------|--------|---------|-------------------------------------|---|
| 6 2     | 1 20   | ď       | ð     | 8      | 옙      | 0    | •      |     | 0       |                |          |        |         |                                     |   |
| Періоді | Листо  | na.d'23 | (note | riniež | ) -    | • •  |        |     |         |                |          |        | Журналі | Докуненти без журналу               | - |
| 8HA     | оплати | *       | A D-  | a on   | ъвти - | naim | eryear | 018 | * Нонер | * Найменуванна | * Радків | * Суна | *(      | Документи без журналу<br>Во журнали |   |

Встановити курсор в табличну частину вікна та по пункту меню **Реєстр / Створити** або по клавіші**Insert**створити документ. Заповнити реквізити вікна **Додавання**.

| 6 ISpra 8.00.0                                    | 07,999 - (Doky                                   | [ATT-OPP                                                                                      |         |           |   |     |       |            | Додавання                                            |   |   |  |    |           |
|---------------------------------------------------|--------------------------------------------------|-----------------------------------------------------------------------------------------------|---------|-----------|---|-----|-------|------------|------------------------------------------------------|---|---|--|----|-----------|
| Рекстр<br>С 2 2 2<br>Період: Листол<br>Вид оплати | Правка<br>[] 0 0 0<br>пед'23 (поточен<br>× 6на ( | Вид<br>(1)<br>(1)<br>(4)<br>(2)<br>(2)<br>(2)<br>(2)<br>(2)<br>(2)<br>(2)<br>(2)<br>(2)<br>(2 | ()}<br> | Jair<br>D | - | Cep | Hones | ?<br>• • H | Вид оплати:<br>Нонер:<br>Найненування:<br>Підрозділ: | 1 | 1 |  |    | •         |
|                                                   |                                                  |                                                                                               |         |           |   |     |       |            |                                                      |   |   |  | OK | Ckacysatu |

У полі Вид оплати по клавіші F3 обрати вид оплати Наряд 7. Натиснути кнопку OK.

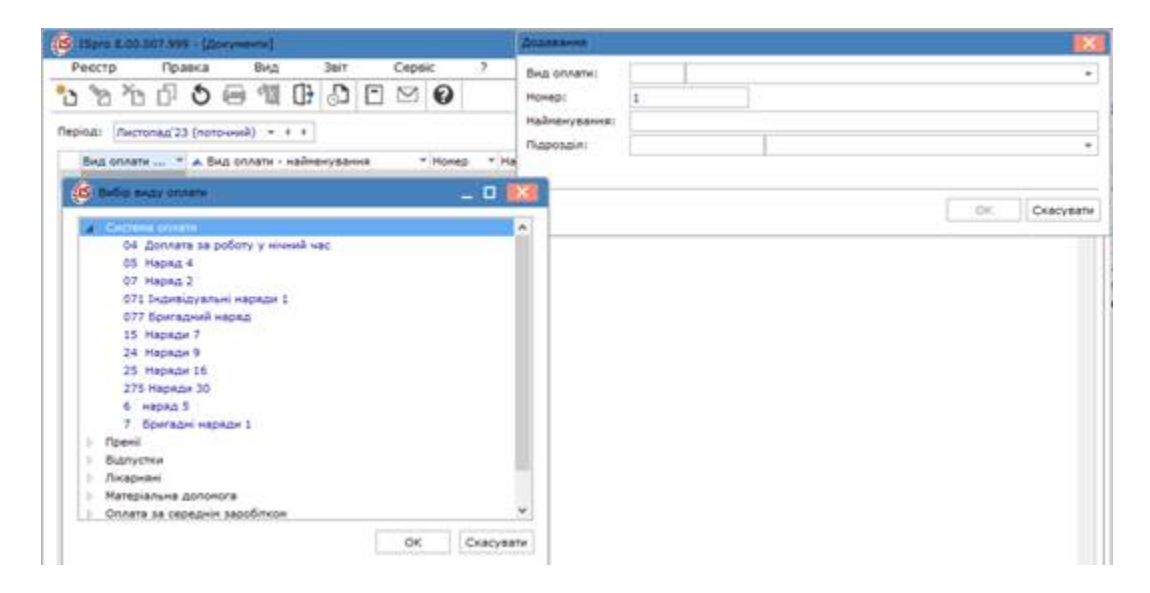

Поле Найменування заповнюється автоматично.

Поле Номер заповнюється автоматично, якщо налаштована автонумерація.

У полі **Підрозділ** по клавіші **F3** обрати підрозділ та натиснути кнопку **OK**. Поле може залишатися порожнім.

| одавання                           |           |         |        |        |    |   |    |           |
|------------------------------------|-----------|---------|--------|--------|----|---|----|-----------|
| вид оплати:                        | 15        | Наря    | ди 7   |        |    |   |    | *         |
| юмер:                              | 1         |         | -      |        |    |   |    |           |
| айненування:                       | Наряди    | 7       |        |        |    |   |    |           |
| ідрозділ:                          | [         |         |        |        |    |   |    |           |
| <b>С</b> Довідник під              | арозділів | на: 01/ | 02/19  |        |    | X |    |           |
| Реєстр                             | Правка    | 3       | Вид    | Сервіс | ?  |   | ок | Скасувати |
| A 1 =                              | PE        |         | 0      |        |    |   |    |           |
| 1                                  |           |         |        |        |    | Ĩ |    |           |
| Disconcion                         |           |         |        |        |    |   |    |           |
| <ul> <li>б 01 Адміністр</li> </ul> | рація     |         |        |        |    | ~ |    |           |
| ОЗ Виробни                         | LITEO     |         |        |        |    |   |    |           |
| 0201 Це                            | × 1       |         |        |        |    |   |    |           |
| 0202 Це                            | x 2       |         |        |        |    |   |    |           |
| 0203 Це                            | х 3       |         |        |        |    |   |    |           |
| 0204 Tex                           | ніко-неха | анічний | відділ |        |    |   |    |           |
| 0205 Ĭµ                            | альня     |         |        |        |    | ~ |    |           |
|                                    |           |         |        |        | 10 |   |    |           |

Документ для формування наряду в реєстрі відображається зі статусом **Відкритий**. Для відкриття документу натиснути клавішу **Enter**.

| Ресстр       | Правка         | Вид        | 3evr     | Cepe      | ic ?           |                 |              |                       |   |
|--------------|----------------|------------|----------|-----------|----------------|-----------------|--------------|-----------------------|---|
| o o o        | 000            | · 12       | 1) D     | $\square$ | 0              |                 |              |                       |   |
| еріод: Листо | пад'23 (поточн | a) • 4     |          |           |                |                 | Журнал:      | Докуненти без журналу |   |
| Вид оплати   |                | плати - на | ânewysaw | - + Honep | т Найменування | * Рядків * Суна | * Cratyc     |                       | + |
|              | Нарядя         | K          |          | 1         | Наряди 7       | 0               | 0.00 Biakpin | លើ                    | - |

Наряд 7 має колонки: Таб №, Прізвище І.П, Вид наряду, По роботах, % премії, Премія.

| I Hapeda 7 |                     |                        |            |        |        | _ 0 .                     |
|------------|---------------------|------------------------|------------|--------|--------|---------------------------|
| Peterp     |                     | λμα Cepeic ?<br>"ΣΓΣΩΩ |            |        |        |                           |
| 15 Hap     | ωr7                 |                        |            |        |        | factoring/23 (noto-avail) |
| Taố.N      | Ta6.N Opidenue 1.O. | Вид нараду             | По роботах | % прен | Пренія | 1                         |
|            |                     |                        |            |        |        |                           |

По пункту меню Ресстр/Створити або по клавішіInsert у полі Таб. № провести вибір працівника

| Brid<br>Dra | Cepec                                                                                                    | - 2-1                                                                                        |                                                                                          |                                                                                                  |                  |                                                                                                    | _ 0 🐹                                                                                                    |
|-------------|----------------------------------------------------------------------------------------------------|----------------------------------------------------------------------------------------------|------------------------------------------------------------------------------------------|--------------------------------------------------------------------------------------------------|------------------|----------------------------------------------------------------------------------------------------|----------------------------------------------------------------------------------------------------|
| 216         |                                                                                                    |                                                                                              |                                                                                          |                                                                                                  |                  |                                                                                                    |                                                                                                    |
|             | 20                                                                                                    |                                                                                              |                                                                                          |                                                                                                  |                  |                                                                                                    |                                                                                                    |
| F8          |                                                                                                    |                                                                                              |                                                                                          |                                                                                                  |                  |                                                                                                    |                                                                                                    |
| - 21        |                                                                                                    |                                                                                              |                                                                                          |                                                                                                  |                  |                                                                                                    | (Nethonald 33 (nond-week)                                                                                                    |
| Philipping  | RDADY                                                                                                    |                                                                                              | Pe poterax                                                                               | Th room                                                                                          | Пренія           |                                                                                                    | 2                                                                                                    |
| Shift+Potio |                                                                                                    |                                                                                              |                                                                                          |                                                                                                  |                  |                                                                                                    |                                                                                                    |
| Shift+PgDn  |                                                                                                    |                                                                                              |                                                                                          |                                                                                                  |                  |                                                                                                    |                                                                                                    |
| Cbl+O*      |                                                                                                    |                                                                                              |                                                                                          |                                                                                                  |                  |                                                                                                    |                                                                                                    |
| Ctrl+R.     | 1                                                                                                    |                                                                                              |                                                                                          |                                                                                                  |                  |                                                                                                    |                                                                                                    |
| 12+52       |                                                                                                    |                                                                                              |                                                                                          |                                                                                                  |                  |                                                                                                    |                                                                                                    |
| 19          |                                                                                                    |                                                                                              |                                                                                          |                                                                                                  |                  |                                                                                                    |                                                                                                    |
| bitwi .     |                                                                                                    |                                                                                              |                                                                                          |                                                                                                  |                  |                                                                                                    |                                                                                                    |
|             |                                                                                                    |                                                                                              |                                                                                          |                                                                                                  |                  |                                                                                                    |                                                                                                    |
| Esc.        |                                                                                                    |                                                                                              |                                                                                          |                                                                                                  |                  |                                                                                                    |                                                                                                    |
|             | File<br>Chile-Enter<br>Shift-PgUp<br>Shift-PgUp<br>Shift-PgUp<br>Chile<br>Chile<br>(Chile<br>Chile<br>Pguine<br>Etc. | FIL<br>Contectors<br>Shift+PipUo<br>Shift+PipUo<br>Contect<br>Contect<br>Pip<br>Itivi<br>Etc | Chi-Entor<br>Shit-Fotos<br>Shit-Fotos<br>Chi-of<br>Chi-of<br>Chi-of<br>Rest<br>FP<br>Ett | Chil-Enter<br>Shith-Figlio<br>Shit-Figlio<br>Chil-O*<br>Chil-O*<br>Chil-O*<br>PP<br>Ithe<br>Effe | Enterna Santaria | Entre of the polynex to room operation of the polynex to room operation of the polynex to room operation of the room operation of the room operation operation of the room operation operation of the room operation operation ope | Image: Contraction     The poderase     The roter       Shift-Englis     Shift-Englis       Shift-Englis       Cont-AP       Cont-AP       AB = FD       PP       Image: Englis |

По клавіші **F3** обрати працівника , для вибору наступного працівника повторити все аналогічно.

| A Preside T                                        |               | Carbola maximum                                                                                                    |                                                                                                    | _ 0 11        |
|----------------------------------------------------|---------------|----------------------------------------------------------------------------------------------------|----------------------------------------------------------------------------------------------------|---------------|
| 20% 00 0 0 0 0 0 0 0 0 0 0 0 0 0 0 0 0 0           |               | 0 ⊕ ρ ⊞ .0 ▼                                                                                                    | JEMO                                                                                                    |               |
| 33 (manus f<br>Tall & Toiseage (7), Bug sepage (9) | adoras Noraer | Disposition           1         EX. Adament/Statute           4         01 Peoplewares           9001 (statute)         1           9002 (statute)         1           9003 (statute)         1           9004 (statute)         1           9005 (statute)         1           9005 (statute)         1           9005 (statute)         1           9005 (statute)         1           9005 (statute)         1           9005 (statute)         1 | The.         * 10 supres         * 200           44.020         64.020         7000           44.020         64.020         7000           64.020         64.020         64.020           64.020         64.020         64.020           64.020         64.020         64.020           64.020         64.020         7000           64.020         64.020         7000           64.020         64.020         7000           64.020         64.020         7000           64.020         64.020         7000           64.020         64.020         7000           64.020         64.020         7000 | ena Pagelai 2 |
|                                                    |               |                                                                                                    |                                                                                                    | 04 Cesculture |

У полі Вид наряду по клавіші F3 обрати: Основний або Заміщення.

| 1 Hearing 7              |                      |            |        |        | _ 0 🗱                    |
|--------------------------|----------------------|------------|--------|--------|--------------------------|
| Peecro Toanca Bro        | а Серек 7<br>Р 🖻 🖾 🔞 |            |        |        |                          |
| LS Hapige 7              |                      |            |        |        | Rectoriag 23 (nortowell) |
| Ta6.N //pitenue 1/1      | Bed Hepedy           | По роботех | % rpen | Пренія | <u>^</u>                 |
| 661222 Decep Chura Dass. |                      | 17         |        |        |                          |
|                          | Donateau<br>Samuenna |            |        |        |                          |

В полі **По роботах** встановити курсор на поле та по пункту меню **Реєстр/Роботи** або комбінація клавіш **Ctrl+Enter** сформувати перелік робіт.

| 1 Pressor 7                                                                   |          |             |            |         | _ 0 🔛                  |
|-------------------------------------------------------------------------------|----------|-------------|------------|---------|------------------------|
| Ресстр Правка Вид                                                             | Cepeic 7 |             |            |         |                        |
| Створити Ins<br>То Энінити F4                                                 | 0 0      |             |            |         |                        |
| ₿ Korwosatik P3                                                               |          |             |            |         | Awcronag/23 (noro-wwa) |
| To Beganette F8                                                               | and av   | On orderer  | the senses | Downing | 27                     |
| Počoru Ctrl+Enter                                                             | burg     | 10 2000 184 | 10000      |         |                        |
| Попередній працівник Shift+PgUp<br>Наступний працівник Shift+PgDn             |          |             |            |         |                        |
| Onepaul                                                                       |          |             |            |         |                        |
| Дані для розрахунку Ctrl+R                                                    | 1        |             |            |         |                        |
| Pospany-woevil.nect At+F3                                                     |          |             |            |         |                        |
| <ul> <li>Друк Ро<br/>Зберіпати позначені звіти<br/>Друк без вибору</li> </ul> |          |             |            |         |                        |
| CP BANA Est                                                                   |          |             |            |         |                        |

Перелік робіт формується по кожному працівнику та має закладки: Роботи та Дні.

|         |          |                        | 1228 ALT220 Devise One |                 |                                                                                                    |
|---------|----------|------------------------|------------------------|-----------------|----------------------------------------------------------------------------------------------------|
|         |          | Ceper 7                | Peecro Roseka          |                 | noaca Bra cepec ?<br>↓ ⊕ ⊕ ♪ ♪ ♡ ⊡ ⊠ ❷                                                                                                    |
|         |          |                        | Pofors de              |                 | e 7                                                                                                    |
| Парекан | Роздинка | Halmonysamna orepauji  | Onepaula               | Re publican     | Optemus 1.0. Bing nephon<br>20 Nexes Onera Denn Optemol                                                                                                    |
|         | Pooujeka | Halineryzawa orepauji. | Onepaula               | The public test | Decement I.D. Bing Heady<br>20 December 20 December<br>23 December 20 December<br>23 December 20 December 20 De |

На закладці **Роботи** у колонці **Операція** по пункту меню **Реєстр/Створити** або по клавіші**Insert** створити запис.

| -01 | Реєстр Пра                                   | вка Се                | paic    | ?              |          |           |   |
|-----|----------------------------------------------|-----------------------|---------|----------------|----------|-----------|---|
| 000 | Створити<br>Знінити<br>Копіювати<br>Видалити | Ins<br>F4<br>F5<br>F8 | 0       | N              |          |           |   |
|     | Операціі<br>Дані для розрахо                 | Ctrl+O                | Наймену | вання операції | Розцінка | Підроздія | Â |
| •   | Друк<br>Зберігати позна<br>Друк без вибору   | F9<br>чені звіти      |         |                |          |           |   |
| 3   | Вихід                                        | Esc                   |         |                |          |           |   |

Обрати необхідну операцію з **Довідника операційно-трудових нормативів.** Наступні операції формувати аналогічно.

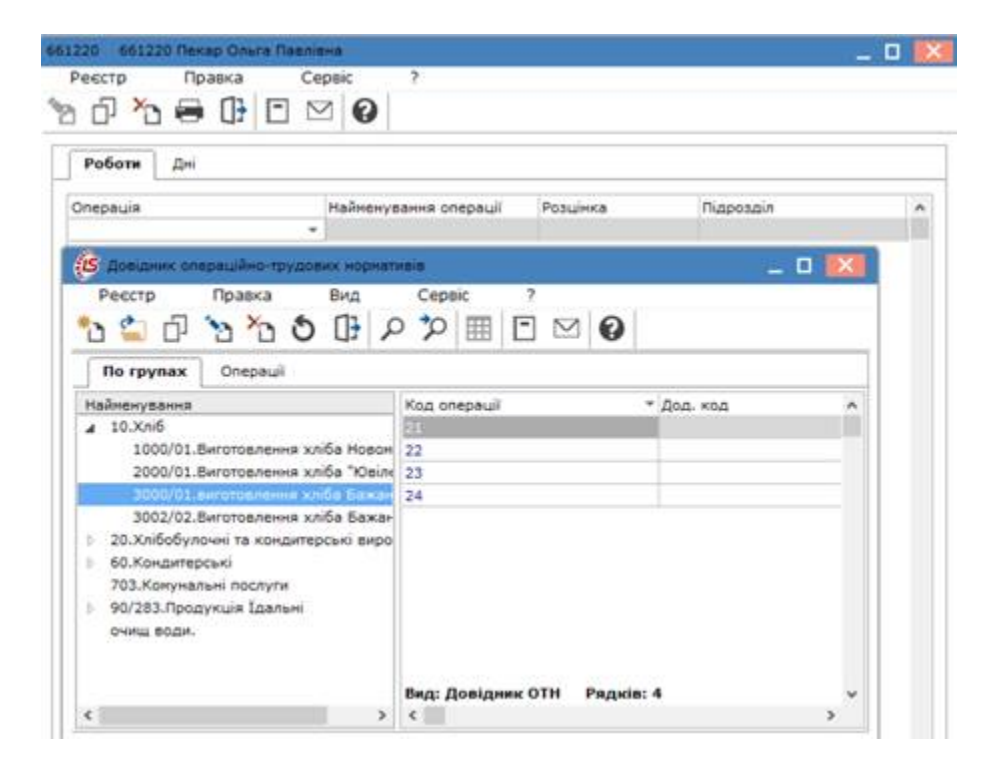

Поле Розцінка заповнюється автоматично.

У полі **Підрозділ** по клавіші **F3** обрати підрозділ, по якому виконувались роботи (можна обирати різні за кожною операцією).

Облік та менеджмент персоналу | 2 - Робота в системі | 2.3 - Облік заробітної плати | 802

| Ресстр     | Правка      | 2       | ервіс   |          |         |           |                                                                                                    |         |  |
|------------|-------------|---------|---------|----------|---------|-----------|----------------------------------------------------------------------------------------------------|---------|--|
| Роботи     | Дні         |         |         |          |         |           |                                                                                                    |         |  |
| Onepauia   | Наймену     | вання с | nepauii | Розці    | нка     | Підрозділ | -                                                                                                    | Рахунок |  |
| 22         | форнува     | AHHR    |         | 1        | .460000 |           |                                                                                                    |         |  |
| 21         | заміс тіс   | та      |         | 1        | .360000 | 000       |                                                                                                    |         |  |
| С Довідник | підрозділів | He: 01/ | 02/19   |          |         | 1         | ×                                                                                                    |         |  |
| Ресстр     | Правка      | a       | Вид     | 0        | epsic   | 2         |                                                                                                    |         |  |
|            | Xe          | 0.20    |         | 5-78 L   | 0       |           | _                                                                                                    |         |  |
|            | 1 2 2       | 5 20    |         | $\simeq$ | U       |           |                                                                                                    |         |  |
| 0          |             |         | 111     |          |         |           |                                                                                                    |         |  |
|            |             |         |         |          |         |           | -                                                                                                    |         |  |
| Підрозділи |             |         |         |          |         |           |                                                                                                    |         |  |
| р 01 Аднін | страция     |         |         |          |         |           |                                                                                                    |         |  |
|            | ництво      |         |         |          |         |           |                                                                                                    |         |  |
| 0202       | Jex 2       |         |         |          |         |           | - 1                                                                                                    |         |  |
| 0203       | Lex 3       |         |         |          |         |           |                                                                                                    |         |  |
| 0204       | ехніко-нех  | анічний | віддія  |          |         |           |                                                                                                    |         |  |
| 0205       | Ідальня     |         |         |          |         |           |                                                                                                    |         |  |
|            |             |         |         |          |         |           |                                                                                                    |         |  |
|            |             |         |         |          |         |           | and the second second se |         |  |

У полі **Рахунок** по клавіші **F3**, обрати рахунок у вікні **План рахунків**.

| 1220 6612                                                  | 20 Пекар                 | On       | ra Na   | R/IEH |        |        |      |                |                  |            | - 0 |
|------------------------------------------------------------|--------------------------|----------|---------|-------|--------|--------|------|----------------|------------------|------------|-----|
|                                                            | npai                     | вка      | 2       | Сера  |        | 0      |      |                |                  |            |     |
| Роботи                                                     | Дні                      |          |         |       |        |        |      |                |                  |            |     |
| Найменува                                                  | ння опер                 | auii     | Posuie  | юа    | nia    | розділ | 0    | Рахунок        |                  | Замовления | 3   |
| формувани                                                  | рорнування 0.460000 0201 |          |         |       |        |        |      |                |                  |            |     |
| заніс тіста                                                |                          |          | 0       | .3600 | 00 020 | 1      |      |                |                  |            |     |
| 5 C                                                        | рська к                  | P        | Taat    | E     |        | 0      |      |                |                  | *          |     |
| Howard                                                     | wadman                   | -        |         |       |        |        | Daga | and the second |                  |            |     |
|                                                            | 30 Birpol                | - martin | TEO     |       |        |        | ААн  | л              |                  | ~          |     |
|                                                            | 240 Браж                 | у ви     | робни   | urei. |        |        | A AH | л              |                  |            |     |
|                                                            | 250 Hanis                | фабр     | рикати  | ē –   |        |        | A AH | л              |                  |            |     |
| 260 Готова продукція<br>270 Продукція сільськогосподарсько |                          |          |         |       |        |        | A AH | л              |                  |            |     |
|                                                            |                          |          |         |       |        | рсько  | А Ан | л              |                  |            |     |
|                                                            | 281 Toeag                | ри на    | скла    | цi    |        |        | A AH | л              |                  |            |     |
|                                                            | 282 Toeag                | ри в     | topris. | ni    |        |        | А Ан | 2              |                  | ~          |     |
| 1 C C C C C C C C C C C C C C C C C C C                    |                          |          |         |       |        |        |      | OK             | Скасува          | TH         |     |
|                                                            |                          |          |         |       |        |        |      |                | or have a second | incised in |     |

Якщо наряд формується за певним замовленням, то в колонці **Замовлення**по пункту меню **Реєстр/Створити** або по клавіші**lnsert** обирати певне замовлення.

| 1   | Реєстр Правка            | Ce  | рвіс   | ? |            |  |
|-----|--------------------------|-----|--------|---|------------|--|
|     | Створити                 | Ins | n M    | 0 |            |  |
| ۵   | Змінити                  | F4  |        | - |            |  |
| Ð   | Копіювати                | F5  |        |   |            |  |
| 'n  | Видалити                 | F8  |        |   |            |  |
|     | Onepauli Ctrl            | +0  | Рахуно | ĸ | Замовлення |  |
|     | Davi ana pasasayuunu Chr | L.P | 230    |   |            |  |
|     | дані дія розрахунку со   | HT. | 230    |   |            |  |
| 8   | Друк                     | F9  |        |   |            |  |
|     | Зберігати позначені звіт | м   |        |   |            |  |
|     | Друк без вибору          |     |        |   |            |  |
| Th. | Вихіл                    | Esc |        |   |            |  |

Закладка **Дні** має поля: **Число місяця** (вказати конкретні числа в яких проводились роботи), **Час (**вказати години роботи за кожен день**), Тип дня**, і вказуються **коди операцій** (по роботі) по певному працівнику.

| 61220 661220 | Пекар Ол | ньга Павлівна |    |    | _ 0 📈 |
|--------------|----------|---------------|----|----|-------|
| Реєстр       | Правка   | Сервіс        | ?  |    |       |
| n G X        |          | PEB           | 0  |    |       |
|              |          |               |    |    |       |
| Роботи       | 1Hi      |               |    |    |       |
| Число нісяця | Час      | Тип дня       | 22 | 21 | ^     |
| 1            | 12       |               |    |    |       |

У полі Тип дня по клавіші F3 обрати необхідний: Звичайний, Вихідний, Свято.

| 1220 661220  | Пекар Оль | га Павлівна |    |    | _ 0 📘 |
|--------------|-----------|-------------|----|----|-------|
| Реєстр       | Правка    | Сервіс      | ?  |    |       |
| a 🗗 🎦        | ₽ ()      | ℃ ⊡         | 0  |    |       |
| Роботи 🚺     | Leti      |             |    |    |       |
| Число місяця | Час       | Тип дня     | 22 | 21 | ^     |
|              | 21 6.00   |             | -  |    |       |
|              |           | Зеичайний   |    |    |       |
|              |           | Вихідний    |    |    |       |

У полях **Коди операцій** (наприклад 22 і 21) вказати **кількість** виконаних операцій чи кількість виготовлених виробів, тощо.

| Реєстр               | Пра | вка  | Cep | obic ?  |    |    |  |
|----------------------|-----|------|-----|---------|----|----|--|
| n 67 ×               | 0 🖶 | 03 2 | PE  |         |    |    |  |
|                      |     |      |     |         |    |    |  |
| Роботи               | Дні |      |     |         |    |    |  |
| Роботи<br>Число ніся | Дні |      | Hac | Тип дня | 22 | 21 |  |

Для формування записів наступного дня по пункту меню **Реєстр/Створити** або по клавіші**Insert** вказати дату, кількість годин обрати тип дня, вказати кількість по операціям і т.д. Після формування всіх операцій по дням закрити вікно. Сума заробітної плати по працівникам формується автоматично.

| Реєстр                 | Правка         | Cep         | Bic ?                |             |             |  |
|------------------------|----------------|-------------|----------------------|-------------|-------------|--|
| o Yo                   | 🖶 🔂 🕇          | PE          | 0                    |             |             |  |
|                        |                |             |                      |             |             |  |
| -                      |                |             |                      |             |             |  |
| Роботи                 | Дні            |             |                      |             |             |  |
| Роботи П               | Дні<br>a       | Час         | Тип дня              | 22          | 21          |  |
| Роботи<br>Нисло нісяця | Дні<br>а<br>21 | Час<br>6.00 | Тип дня<br>Звичайний | 22 1000.000 | 21 1000.000 |  |

Перейти до вибору наступного працівника. Вибирати декілька працівників можна по пункту меню **Реєстр/Операції / Вибір працівника за списком** або комбінації клавіш **Ctrl+S**.

| 1.7 | INDIAGN 7                                         |                          |                           |            |        |         | _ 0 🛛                     |
|-----|---------------------------------------------------|--------------------------|---------------------------|------------|--------|---------|---------------------------|
| 11  | Рекстр Правка                                     | Bea                      | Сервк 7                   |            |        |         |                           |
|     | Створити                                          | Ins                      | 0 12                      |            |        |         |                           |
| 004 | Seriosaty<br>Recent                               | P3                       |                           |            |        |         | (Sectored 23 (noto-seeil) |
|     | Роботи                                            | Ctrl+Enter               | apazy<br>pask             | По роботая | % rpe= | Tipovia | 1                         |
|     | Попередній працівник<br>Наступний працівник       | Shift+PgUp<br>Shift+PgOn |                           |            |        |         |                           |
|     | Onepaul                                           | Ctrl+0                   | Вибір працівників за стио | con Ctrl+S |        |         |                           |
|     | Дані для розракунку                               | Cb1+R                    | Эначения за заповчувани   | en Ctrl+U  |        |         |                           |
|     | Розракучковий лист                                | Alt+F3                   | 210-23-0-0-0              | Ctif+V     |        |         |                           |
| •   | Друк<br>Зберігати позначені зг<br>Друк без вибору | F9<br>іти                |                           |            |        |         |                           |
| 0   | Benig                                             | Esc                      |                           |            |        |         |                           |

Встановити позначки біля прізвищ працівників, яких необхідно обрати та натиснути кнопку ОК.

| L Propriet T.                                                   | 🙆 bity spannes 👘 🛛 🚺                                                                                                    |
|-----------------------------------------------------------------|----------------------------------------------------------------------------------------------------|
| beccp fiberes from Cenerc '                                     | Pretty Posters But Capper ?<br>S □ P P □ C Y J □ S O                                                                                                    |
| 16 Planar 7 Tel N Patiena L/A.  641222 Press Farmer Bongerepres | Digstamm         a. Te., * W sagnes         * Digstams           91.4 demictione4         691220         691220         feeta Duras Teamong           9201.466.1         691220         691220         feeta Duras Teamong           9201.466.1         691220         691220         feeta Duras Teamong           9201.466.1         691220         691220         feeta Duras Duras Teamong           9201.466.1         691220         691220         feeta Duras Duras Teamong           9202.466.1         691220         691220         591220         feeta Duras Duras Teamong           9202.466.1         691220         691220         591220         feeta Duras Duras Teamong         feeta Duras Duras Teamong           9202.466.1         691220         691220         591220         S91220         feeta Duras Duras Teamong           9203.168.2         691220         691220         591220         Xx66 and Duras Teamong         feeta Duras Duras Teamong           9205.1         1         691227         691227         Telling Duras End         691227           9205.1         1         1         691227         691227         Telling Duras End         feiantum |

Підтвердити вибір працівників натиснути Так або Продовжити, якщо необхідно.

| 1 Marcale T                                                                             |                                      | State takenes                                                                                                    | _ 0 23                                                                                                    |
|-----------------------------------------------------------------------------------------|--------------------------------------|----------------------------------------------------------------------------------------------------|----------------------------------------------------------------------------------------------------|
| No D No ⊕ D P P D ⊠ O                                                                   | 2                                    |                                                                                                    | Ma Cepec 1                                                                                                    |
| 18 Heatrice F                                                                           |                                      | Dapataine                                                                                                    | a Ta. * Missima * Doomsa Iv's To ferson n                                                                                                    |
| Tel.N. Opsewer LN.<br>e61222 freesp Grune Titemane<br>e61222 freesp Fahreik Bompanopere |                                      | 01 Admentsub<br>02 Statementsub<br>020 State<br>0200 Lex 3<br>0200 Lex 3<br>0200 Lex 3<br>0200 Lex 3<br>0200 Lex 3<br>0200 Lex 3<br>0200 Lex 3<br>0200 Lex 3<br>0200 Lex 4<br>0200 Lex 4<br>020 | 0         641220         941220         Tread Owney Takenese           0         641222         641222         Tread Owney Takenese           0         641222         641223         Tread Owney Takeneses           0         641222         641223         Tread Owney Takeneses           0         641225         641223         Tread Owney Takeneses           0         64125         641225         Stocker Owney Takeneses           0         64125         64125         Stocker Owney Takeneses           0         64125         66125         Xodewer Owney Takeneses           0         64125         66125         Takeneses |
|                                                                                         | О Партнено 2 праценика(и). Полостити | 0 Докульна?                                                                                                    | Bag Percip ocofonex paryonis Pagele 7 Bigeire v<br>(3)                                                                                                    |
|                                                                                         |                                      | Pogetere                                                                                                    | OF Classes                                                                                                    |

Прізвища працівників додано у наряд.

Сформувати наряд по виконаних роботах по кожному працівнику за певні дні роботи (аналогічно першому).

|            |                                      |                                                                       |                                                                              | _ 0 🕅                                                                              |
|------------|--------------------------------------|-----------------------------------------------------------------------|------------------------------------------------------------------------------|------------------------------------------------------------------------------------|
| 7          |                                      |                                                                       |                                                                              |                                                                                    |
|            |                                      |                                                                       |                                                                              | (herrorag/23 (norowed)                                                             |
| бид наряду | По роботех                           | ть прен                                                               | Пренів                                                                       | ÷                                                                                  |
| Concerned  | 3280.00                              |                                                                       |                                                                              |                                                                                    |
| Coveenail  | 2040.00                              | () — — — — — — — — — — — — — — — — — — —                              |                                                                              |                                                                                    |
|            |                                      |                                                                       |                                                                              |                                                                                    |
|            |                                      |                                                                       |                                                                              |                                                                                    |
|            | 7<br>Branspaar<br>Consend<br>Consend | 7<br>Bed repeaty Po potonex<br>Concerned 2085.00<br>Concerned 2045.00 | 7<br>Bina napnasy Ro poforex Ts rpen<br>Ocnoenal 2006.00<br>Ocnoenal 2046.00 | 7<br>Brig Hapkay To pototec % noen Toenia<br>Concernal 2046.00<br>Opcernal 2046.00 |

Для вибору виду премії та доплати обрати пункт меню **Реєстр/Дані для розрахунку** або комбінацію клавіш**Ctrl+R**.

| Repeate 2                                                                            |         | 1.00          |                |                       |
|--------------------------------------------------------------------------------------|---------|---------------|----------------|-----------------------|
| Ресстр Правка Вид                                                                    | Capeic  | 2             |                |                       |
| Створити 1<br>Энінити                                                                | ns 🖸 😧  |               |                |                       |
| P Korsiosana                                                                         | 15      |               |                | Rectored 23 (non-week |
| видалити                                                                             | FB      | Be enforced B | man Branis     |                       |
| Počotvi Ctri+Ent                                                                     | or mail | 2.16          | right right is |                       |
| Попередній працівник Shift+Pg<br>Наступний працівник Shift+Pg                        | Dn see  | 1.0           |                |                       |
| Onepaul Ctrl                                                                         | 0       |               |                |                       |
| Дані для розрахунку Ctri                                                             | +R      |               |                |                       |
| Розрахунковий лист Айн                                                               | F3      |               |                |                       |
| <ul> <li>Друк</li> <li>Зберігати позначені звіти</li> <li>друк без вибору</li> </ul> | P0      |               |                |                       |
| B Broig E                                                                            | sc .    |               |                |                       |

У полі **Види оплати для премії** по клавіші **F3** обрати вид премії. Аналогічно заповнити, при необхідності, решту полів виду оплати.

| Theorem 1                    |            |                 |                |        |               | Rev and property        | -           | <b>X</b>                                                                                                    |
|------------------------------|------------|-----------------|----------------|--------|---------------|-------------------------|-------------|----------------------------------------------------------------------------------------------------|
| MAR BEPPPE                   | 1          |                 |                |        |               | Popacywooded            | 14          | Accorda(21 (non-well) ···                                                                                                    |
|                              |            |                 |                |        |               | Deal shares             |             |                                                                                                    |
| 13 (Pagage 7                 |            |                 |                |        |               | Jana fiperiti           | 422         | mine couse payshing parameters                                                                                                    |
| Tel.N Paratesus 1/0.         | End mainly | The productions | No right       | Panela |               | Are user.               |             | 1                                                                                                    |
| BALLED Thesay Druck Teatrane | Donatesed  | 5.54            | 10-00<br>61.00 |        |               | and street              |             | _ 0 🗈                                                                                                    |
|                              |            |                 |                |        | 428 0         | panie la runove o       | teleni pe   | constant pilotarecti                                                                                                    |
|                              |            |                 |                |        | <b>FITTER</b> | Personal balancement of | -           | a the second second sec |
|                              |            |                 |                |        | 414           | Party streamings        | -           |                                                                                                    |
|                              |            |                 |                |        | 625           | Openia sa epingantor    |             |                                                                                                    |
|                              |            |                 |                |        | 425           | Tipenia papies par      | -           | 4 983                                                                                                    |
|                              |            |                 |                |        | 627           | Popula da anteriore     | a ciretta i |                                                                                                    |
|                              |            |                 |                |        | 439           | Canadia                 |             |                                                                                                    |
|                              |            |                 |                |        | 639           | Thuman, Fpaniere        |             |                                                                                                    |
|                              |            |                 |                |        | 430           | Pppvia 307              |             |                                                                                                    |
|                              |            |                 |                |        | 435           | Прена Перенита          |             |                                                                                                    |
|                              |            |                 |                |        | 432           | Прона в березня         |             |                                                                                                    |
|                              |            |                 |                |        | #33           | There want              |             |                                                                                                    |
|                              |            |                 |                |        | 4.94          | Piperia mai             |             |                                                                                                    |
|                              |            |                 |                |        | 853           | Neenie 3                |             |                                                                                                    |
|                              |            |                 |                |        | 884           | Pana (ad that)          |             |                                                                                                    |
|                              |            |                 |                |        | Pageta        |                         |             |                                                                                                    |
|                              |            |                 |                |        | · being being |                         |             | providence accession                                                                                                    |
|                              |            |                 |                |        |               |                         |             | OK CHACHERTS                                                                                                    |

У полі **Вид оплати для передачі в розрахунковий лист** по клавіші **F3** обрати **наряд 7** та натиснути кнопку **OK**. Закрити вікно **Дані для розрахунку**.

| 1 Highlin 7                                                                              |                                                                                                    | Zaw Are proper                                                                                                    | Here                                                                                                    |
|------------------------------------------------------------------------------------------|----------------------------------------------------------------------------------------------------|----------------------------------------------------------------------------------------------------|----------------------------------------------------------------------------------------------------|
| Peterp Postes Bra Ceper 1                                                                |                                                                                                    | Розралунновий                                                                                                    | N (Netronad/23 (netrowed) *                                                                                                    |
| 15 Pageage 7                                                                             |                                                                                                    | Bild onnanic<br>Ana ropevili                                                                                                    | 423 улини соновні результати діяльності *                                                                                                  |
| TaS.N Rocemus I.N.<br>041222 Renaj Onice Residence<br>461222 Renaj Tanena Benutaremprena | Bug Hapkay Polydonax Na noes Roenia<br>Orinosiwał 2000.00<br>Orinosiwał 2000.00                                                                                                    | Are carri<br>Are seriason<br>Are invident                                                                                                    |                                                                                                    |
|                                                                                          | Contense strates     S1 Hapma A     S2 Hapma A     S2 Hapma A     S2 Hapma A     S2 Hapma A     S2 Hapma A     S2 Hapma H     S2 Hapma H     S2 Hapma H     S2 Hapma H     S2 Hapma H     S2 Hapma H     S2 Hapma H     S2 Hapma H     S2 Hapma H     S2 Hapma H     S2 Hapma H     S2 Hapma H     S     S2 Hapma H     S     S2 Hapma H     S     S2 Hapma H     S     S2 Hapma H     S     S2 Hapma H     S     S2 Hapma H     S     S2 Hapma H     S     S2 Hapma H     S     S2 Hapma H     S     S2 Hapma H     S     S     S2 Hapma H     S     S | V<br>Conservation of the second second | радиа робт вибърити ШВ 3 особевато ракунку п<br>кумата:<br>переданционалнай час<br>переданционалнай част<br>ок. Сласувати<br>ОК. Сласувати |

Встановити позначку біля наряду та по пункту меню **Реєстр/Закрити документ** або комбінації клавіш**Alt+F5** провести закриття документу.

| ø  | 15pro 8.00.007.995 - (Документи | l.                  |      |                                  |          |        |                   |                                                                                                    | _ 0 | X   |
|----|---------------------------------|---------------------|------|----------------------------------|----------|--------|-------------------|----------------------------------------------------------------------------------------------------|-----|-----|
| 1  | Ресстр Правка Ви                | д Звіт (            | Cepe | ic ?                             |          |        |                   |                                                                                                    |     |     |
|    | Вибрати                         | Ctrl+Enter          | N    | 0                                |          |        |                   |                                                                                                    |     |     |
| 3  | Створити                        | Ins                 | F    | -                                |          |        | 122310.757        | and the second second s |     | _   |
| b  | Знінити                         | F4                  |      |                                  |          |        | Журнал:           | Докуненти без журналу                                                                                                    |     | •   |
| 20 | Видалити                        | F8                  | meg  | <ul> <li>Найленування</li> </ul> | + Радків | * Cyna | * Cratyc          |                                                                                                    |     | *   |
| Q1 | Коліовати                       | F5                  |      | Наради 7                         | 1909-00  | 2 000  | \$'320.00 Bidkpwt | ий                                                                                                    |     | 111 |
| ð  | Оновити                         | Ctrl+F2             |      |                                  |          |        |                   |                                                                                                    |     |     |
|    | Переністити в журнал            | Alt+M               |      |                                  |          |        |                   |                                                                                                    |     |     |
|    | Закрити документ                | Alt+F5              |      |                                  |          |        |                   |                                                                                                    |     |     |
|    | Відкрити документ               | Ctrl+F5             |      |                                  |          |        |                   |                                                                                                    |     |     |
|    | Накази                          | Alt+P               | 1    |                                  |          |        |                   |                                                                                                    |     |     |
|    | Сформувати наказ                | Alt+F6              |      |                                  |          |        |                   |                                                                                                    |     |     |
|    | Відкликати наказ                | Ctrl+F6             |      |                                  |          |        |                   |                                                                                                    |     |     |
|    | Друк                            | F9                  | Ι.   |                                  |          |        |                   |                                                                                                    |     |     |
|    | Зберігати позначені звіти       |                     |      |                                  |          |        |                   |                                                                                                    |     |     |
|    | Друк без вибору                 |                     |      |                                  |          |        |                   |                                                                                                    |     |     |
| P  | Друк документа                  | Ctrl+F9             |      |                                  |          |        |                   |                                                                                                    |     |     |
| 13 | Експорт поточного представ      | nexion Shift+OtrI+E |      |                                  |          |        |                   |                                                                                                    |     |     |
| 0  | Bixxia                          | Esc                 |      |                                  |          |        |                   |                                                                                                    |     |     |

#### Підтвердити закриття документу натиснувши кнопку ОК.

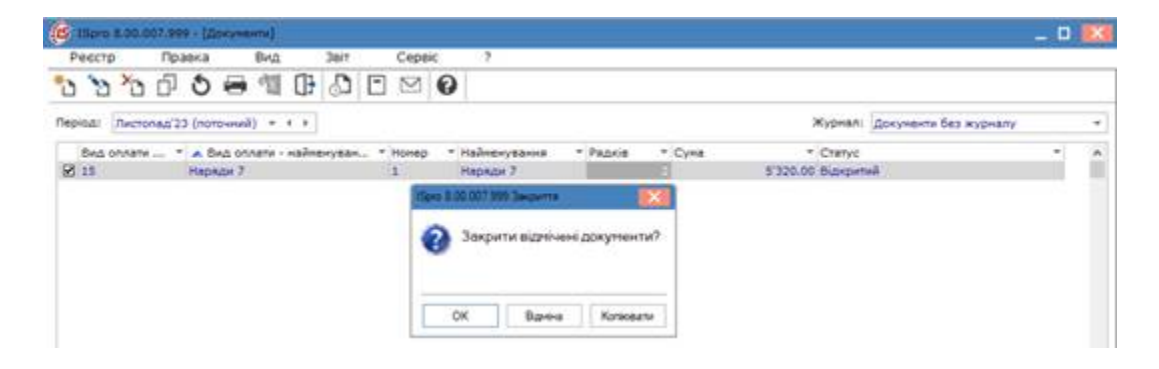

Наряд 7 має статус – Закритий (чорного кольору).

| Peectp        | Правка         | Вид     | ł     | 3eit         | <br>Сера    | i¢.  | 53       |          |      |                   |                       |   |  |
|---------------|----------------|---------|-------|--------------|-------------|------|----------|----------|------|-------------------|-----------------------|---|--|
| 0 8 0         | 000            | 41      | 0     | $\mathbb{S}$ | $\boxtimes$ | 0    |          |          |      |                   |                       |   |  |
| Період: Листо | пад'23 (потрчн | • (ke   | • •   |              |             |      |          |          |      | Журнал: [         | Іскуненти без журналу |   |  |
| BHA ORNERA    |                | плати - | найна | енуван       | <br>Нонер   | * 14 | енування | • Радків | Суна | * Cratyc          |                       |   |  |
| 1 15          | Наради         |         |       |              | 1           | Ha   | De 7     |          |      | 5'320.00 Закритий |                       | _ |  |

Можна перевірити яка сума рознесена по наряду на даного працівника.

Облік та менеджмент персоналу | 2 - Робота в системі | 2.3 - Облік заробітної плати | 808

| Peccrp Apaeva Brat Copec<br>予約予約日日の第日の日間の                                                                                | ÿ                                      |                 | Peerto Roadea Bra Crose ?                                                                                                    | _ 0 🛤    |
|----------------------------------------------------------------------------------------------------|----------------------------------------|-----------------|----------------------------------------------------------------------------------------------------|----------|
| 15         Hepson 7           Te5.%         Rylamid LR.           441220 Renay Olivira Residents           441222 (1999) | Brist Hapitoly<br>Occupand<br>Occupand | To poterax<br>1 | Image         Control         Control | * 1 1    |
|                                                                                                    |                                        |                 | Bagt mappe-game         Cyne         A Rag         Yopmanna         Cyne           Rectu-         13         Maps         2         14.00         2'040.00           273         Maps         21         547.00                                                                                                    | 17727.14 |
|                                                                                                    |                                        |                 | 000+01) 21040.00<br>Prapeler.3<br>< > > Pageler.0                                                                                                    |          |

## 2.3.17.8. Формування наряду 9 (відрядна система оплати праці)

По **Наряду 9** (метод розрахунку 107) проводиться нарахування заробітної плати за фактичну виконану роботу за погодинним тарифом залежно від розраду працівників, кількості відпрацьованих днів і годин відповідно до табеля, при виконанні роботи за певним замовленням у підрозділі. Цей метод можна використовувати при нарахуванні заробітної плати працівникам у робочі, вихідні та святкові дні з вибором виду нарахування премій.

Перед формуванням **наряду 9** необхідно провести налаштування та сформувати ряд довідників у системі **Облік персоналу/Облік праці і заробітної плати/ Параметри** в модулях: **Довідних тарифних сіток, Довідник тарифних ставок** (див. відповідні нотатки по формуванню довідників).

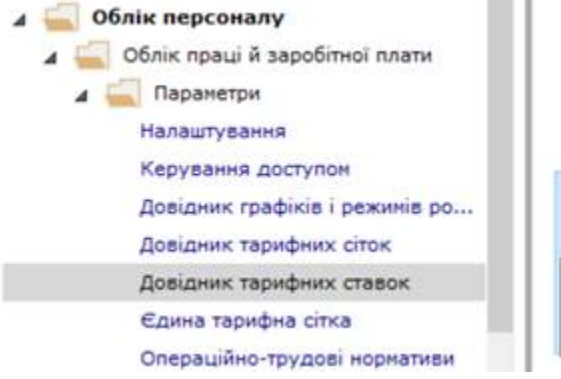

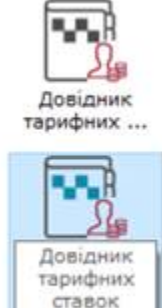

[Параметри]

Формування документа по **наряду 9** проводиться у системі **Облік персоналу/ Облік праці й заробітної плати/ Документи** в модулі **Документи**.

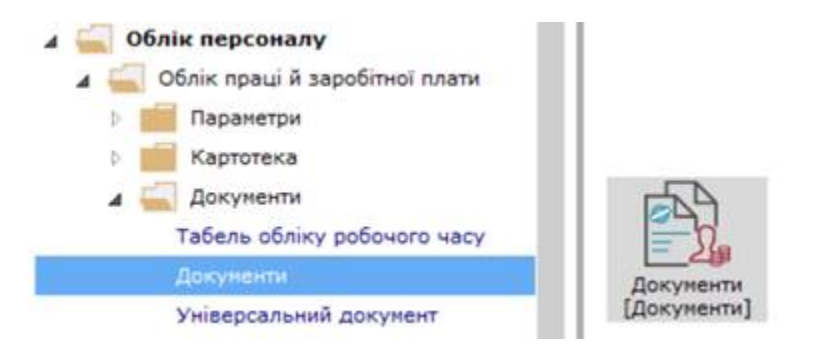

У полі Період перевірити /обрати поточний період.

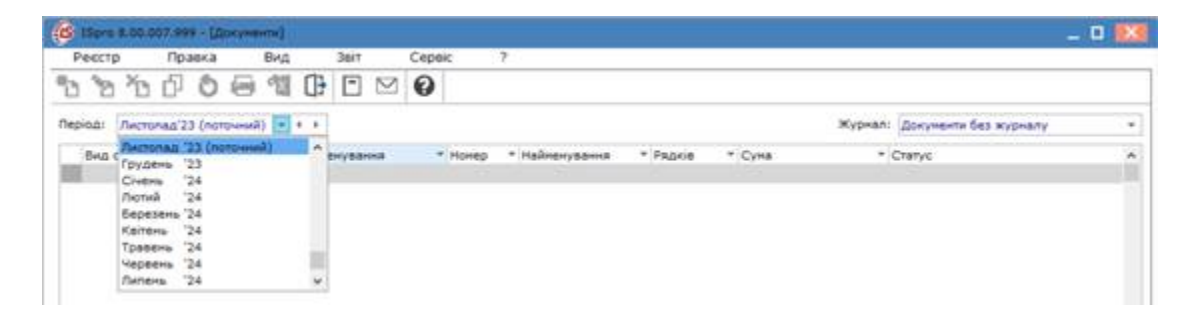

У полі Журнал по клавіші F3 обрати певний журнал або Документи без журналу.

| Peccip   |       | Пра    | вка     | Вид     |      | Звіт   |           | Cepsic  | ?                                |                            |        |         |                                     |  |
|----------|-------|--------|---------|---------|------|--------|-----------|---------|----------------------------------|----------------------------|--------|---------|-------------------------------------|--|
| 6 8      | ň     | ď      | 0 E     | 1 12    | 0    | -      | $\square$ | 0       |                                  |                            |        |         |                                     |  |
| epioas [ | Листо | nagʻ23 | (notows | (ā) =   | 4.1  |        |           |         |                                  |                            |        | Журналі | Докуненти без журналу               |  |
| Вид ог   | nnana |        | A Bea o | плати - | nain | e-year | -         | • Нонер | <ul> <li>Найменуванна</li> </ul> | <ul> <li>Радків</li> </ul> | * Суна |         | Докупенти без журналу<br>Во журнали |  |

Встановити курсор в табличну частину вікна та по пункту меню **Реєстр / Створити** або по клавіші**Insert**створити документ. Заповнити реквізити вікна **Додавання**.

| (6 15prs 8.00.007,999 - (()oxymeria)                              |               | Dogasa-wa                                           | <u>E1</u>    |
|-------------------------------------------------------------------|---------------|-----------------------------------------------------|--------------|
| Реестр Правка Вид Заіт<br>2 2 2 2 0 0 0 0 0 0 0 0 0 0 0 0 0 0 0 0 | Cepsic ?      | Вид оплати:<br>Номер:<br>Найметутавина:<br>Полотока | •            |
| Вид оплати                                                        | s + Howep + H |                                                     | OK CKacysank |

У полі Вид оплати по клавіші F3 обрати вид оплати Наряд 9. Натиснути кнопку OK.

| 15pro 8.00.007.9 | 99 - [Документи]                                      |                                          | 6           | S Birlip away ontany                                                       | _ 0 🖡       |
|------------------|-------------------------------------------------------|------------------------------------------|-------------|----------------------------------------------------------------------------|-------------|
| Ресстр П         | равка Вид                                             | 3air Cepsic ?                            |             |                                                                            |             |
| h h h f          | 0 - 10                                                | D D M O                                  |             | 24 Наради 9                                                                |             |
| еріоді Листопад  | 23 (поточний) — + +                                   | 1                                        |             | <ul> <li>Система оплати</li> <li>05 Марид 4</li> <li>07 Марид 2</li> </ul> |             |
| 8ид оплати<br>15 | <ul> <li>А. Вид оплати - найе<br/>Наряди 7</li> </ul> | енуван * Нонер * Найненува<br>1 Наряди 7 | на т Рядкіе | 071 Індивідуальні наряди 1<br>077 Бригадний наряд                          |             |
| Даленные         |                                                       |                                          |             | 15 Hapson 7                                                                |             |
| Вид оплати:      | 24 Наряди 9                                           |                                          |             | 25 Наради 16                                                               |             |
| Howep:           | 3                                                     |                                          |             | 275 Hapade 30<br>6 eaces 5                                                 |             |
| Надовнування:    | Наради 9                                              |                                          |             | 7 Бригадні наради 1                                                        |             |
| Пароздія:        |                                                       |                                          |             | > Openil                                                                   |             |
|                  |                                                       |                                          |             | ) Відпустки<br>) Лікарнані                                                 |             |
|                  |                                                       |                                          | OK CKRCyr   | ) Матеріальна допонога                                                     |             |
|                  |                                                       |                                          |             |                                                                            | OK Cracyean |

Поле Найменування заповнюється автоматично, але можна змінити.

Поле Номер заповнюється автоматично, якщо налаштована автонумерація.

У полі **Підрозділ** по клавіші **F3** обрати підрозділ та натиснути кнопку **OK**. Поле може залишатися порожнім.

| S 15pre 8.00.007.9                     | 9 - (Querymente)                                                                                        | 😢 дования парогалов на: 01/02/19 👔                                                                                                 |
|----------------------------------------|----------------------------------------------------------------------------------------------------|----------------------------------------------------------------------------------------------------|
| Peccop Do                              | авка Вид Звіт Сервіс ?<br>О 🖶 🛍 🕀 💭 🖻 🖄 <table-cell></table-cell>                                       | Ресстр Правка Вид Сервіс ?                                                                                                    |
| нрюд: Листопад'<br>Внд оплати          | 3 (поточний) * * *<br>А. Вид оплали - найменуван * Монер * Найменуванна * Радків<br>Наради 7 1 Наради 7 | Nigoospine<br>01 Aprivicipaule<br>202 Bepotimuteo                                                                                  |
| Вид оплати:<br>Нонер:<br>Найменувания: | 24 Нариди 9<br>3<br>Нариди 9                                                                            | <ul> <li>О202 Цех 2</li> <li>О203 Цех 3</li> <li>О204 техніко-неханічний відділ</li> <li>О204 техніко-неханічний відділ</li> </ul> |
| Napozini                               | OK Cristys                                                                                              | * OK Ckecyserv                                                                                                    |

Документ для формування наряду 9 в реєстрі відображається зі статусом **Відкритий**. Для відкриття документу натиснути клавішу **Enter**.

| 6     | Spra I | 8.00.0 | 07.99  | - Lilowy  | (arrest  |       |        |   |             |     |              |                            |   |      |          |         |                       | _ 0 | E |
|-------|--------|--------|--------|-----------|----------|-------|--------|---|-------------|-----|--------------|----------------------------|---|------|----------|---------|-----------------------|-----|---|
| Pe    | юстр   | )      | Пра    | ека       | Вид      |       | 3817   |   | Ceps        | ŃC. | 7            |                            |   |      |          |         |                       |     |   |
| 3     | 2      | ×      | ð      | 0 0       | 1        | 0     | ්      | - | $\boxtimes$ | 0   |              |                            |   |      |          |         |                       |     |   |
| Tepic | : a:   | Листо  | nad'21 | з (потачн | - (fin   | 4.8   |        |   |             |     |              |                            |   |      |          | Журналі | Документи без журналу |     |   |
| 1     | Swa o  | inhami |        | - 840     | nnatie : | value | енуван |   | Нонер       |     | Найненування | <ul> <li>Радків</li> </ul> |   | Суна |          | Cretyc  |                       |     |   |
|       | 15     |        |        | Наради    | 7        |       |        |   | 1           |     | Наряди 7     |                            | 2 |      | 5'320.00 | Закрити | a .                   |     |   |
| 1     | 14     |        |        | Наряди    | 9        |       |        |   | 2           |     | Наряди 9     |                            | 0 |      | 0.00     | Bigepen | nā -                  |     |   |

Наряд 9 має закладки Заробіток і Надбавки.

| Peccrp Inpac       | Peectp      | Правка          | BHA<br>E | Cepeic<br>2 0 | ?            |              |     |        |          |     |
|--------------------|-------------|-----------------|----------|---------------|--------------|--------------|-----|--------|----------|-----|
| pipa: Nectonad'23  | 24 Наради 1 |                 |          |               | Листопад     | 23 (norowwa) | 1   |        |          |     |
| Вид оплети *<br>15 | Заробіток   | Надбаеки        |          |               |              |              |     |        |          |     |
| 24                 | Ta6. NF Rp  | зенще знія По б | атькоеі  | TC            | 3 <b>F</b> ( | Тариф        | Дmi | Години | Зароблок | - 2 |
|                    |             |                 |          |               |              |              |     |        |          | -   |
|                    |             |                 |          |               |              |              |     |        |          |     |
|                    | ¢           |                 |          |               |              |              |     |        |          |     |
|                    | د           | 6.0             | ) Aperia |               | 0.00 Pase    | ٥            |     |        |          |     |
|                    | <           | 0.0             | ) Apenia | 4             | 0.00 Packie  | ٥            |     |        |          |     |

## 🖊 Примітка:

Рекомендуємо в документі обрати відображення даних по пункту меню **Вид/** Комбінований або комбінації клавіш **Alt+2**.

Вибрати працівників по пункту меню **Реєстр/ Вибір працівників за списком** або комбінації клавіш **Ctrl+S**.

| с. | DOKYMENT          |                 |              |        |             |                 |      |        |          |   |
|----|-------------------|-----------------|--------------|--------|-------------|-----------------|------|--------|----------|---|
| P  | еєстр             | Правка          | Вид          | Cepsic | ?           |                 |      |        |          |   |
|    | Створити          |                 | In           | Ð      |             |                 |      |        |          |   |
| 'n | Знінити           |                 | F            |        |             |                 | -    |        |          |   |
| 20 | видалити          | ).<br>          |              | 1.     | Листопа     | 2'23 (поточний) |      |        |          |   |
| -  | Вибір пра         | цивникав за слу | NDKOM CDI+:  |        |             |                 |      |        |          |   |
|    | Дані для р        | розрахунку      | Ctrl+l       |        | 14          |                 | 14.1 | 14     |          |   |
|    | Значення          | a ocoбosoro p   | axyony Ctri+ | -      | P           | Тариф           | Дні  | Години | Зароблок |   |
|    | Розражун          | ковий лист      | Alt+F        | 3      |             |                 | -    |        |          | _ |
| 8  | Друк<br>Зберігати | позначені зві   | Р            | 2      |             |                 |      |        |          |   |
|    | Друк без          | вибору          |              |        |             |                 |      |        |          |   |
| 0  | Вихід             |                 | Es           | c      |             |                 |      |        |          |   |
|    |                   |                 |              |        |             |                 |      |        |          |   |
|    |                   |                 |              |        |             |                 |      |        |          |   |
| ¢  |                   |                 |              |        |             |                 |      |        |          | 3 |
| ¢  | аробіток          | 0.0             | 00 Пренія    | -      | 2.00 Рядков | ٥               |      |        |          | 3 |

Встановити позначки біля прізвищ працівників, яких необхідно обрати вікна та натиснути кнопку **ОК**.

| _ 0                                                                         |                 |     |                  |                   |             |                 |                       |                   |                |      |        |        |        |        |      | NUMBER !! |
|-----------------------------------------------------------------------------|-----------------|-----|------------------|-------------------|-------------|-----------------|-----------------------|-------------------|----------------|------|--------|--------|--------|--------|------|-----------|
| _ 0                                                                         |                 |     |                  |                   |             |                 | transfer l            | reeur             | tida (         | 15   | Cepeic | вид    |        | авка   | Пра  | стр       |
| 7                                                                           | ć .             | eic | Cepi             |                   | BHA         | вка             | Прав                  | 5                 | есстр          | P    | 0      | EI     | *0     | 0      | 117  | 5         |
|                                                                             | 0               | 1   | 1 157            | 1 P               | T           |                 | m                     | 0                 | 1              | 5    |        |        | 1      |        | . Q2 | LI 0      |
|                                                                             | v               |     | 1.121            |                   | ø           | 0J              | ш (                   | ~                 | 47             | 0    |        |        |        |        | 9    | Наряди    |
| Ke * Paraenue In's No Service                                               | R KALTK         | N   |                  | A 11              | 1           |                 |                       | PH                | 10030          | De   |        |        |        |        | -    |           |
| 661220 Rekap Ore/a Resnena                                                  |                 |     | 61220            | 6                 |             |                 | peule                 | aninicta          | 01 A.          | .9.  |        |        | 98     | цабаек | 958  | робітеж   |
| 661222 Пекар Галина Володини                                                |                 |     | 61222            | 6                 |             |                 | LTBD .                | фобни             | 92 Be          |      | Tec.   | and a  | Do fai | e tide |      | 5 NO 10   |
| 661223 Пекарович Валентика В                                                |                 |     | 61223            | 6                 |             |                 | 9K 1                  | tos um            | 02             |      | 1.64   |        |        |        |      | ea        |
| 661224 XnBva Knaepie Mexonal                                                |                 |     | 61224            | 6                 | 8           |                 | 0K 2.                 | 102 Lie           | 02             |      |        |        |        |        |      |           |
| 661225 Хлбченко Олеся Олеко                                                 |                 |     | 61225            | .6                | 8           |                 | × 3                   | 103.114           |                |      |        |        |        |        |      |           |
| 661226 Хлбна Анна Григорана                                                 |                 |     | 41776            |                   |             |                 | 0.5                   |                   | 02             |      |        |        |        |        |      |           |
|                                                                             |                 |     | 01440            |                   | 2           | examine         | NKQ-HE                | 104 163           | 02             |      |        |        |        |        |      |           |
| 661227 Tictoric Backne Backned                                              |                 |     | 61227            | 6                 |             | dx3xivx         | ойко-не<br>зальня     | 04 res<br>205 Eg  | 02<br>02<br>02 |      |        |        |        |        |      |           |
| 661227 Тстонс Василь Васильс<br>х рахужків Рядків: 7 Бідні                  | 0508#0          |     | 61227<br>ectp o  | t Pe              | Eng         | 6×3+++++        | оюсо не<br>ральни     | 04 tex            | 02             |      |        |        |        |        |      |           |
| 661227 Тстонс Весиль Весиль<br>х рахужків Рядків: 7 Відні<br>ОК Скасук      | 0 <b>608</b> 40 | 000 | 61227<br>ectp o  | ¢ Pe              | 845<br><    | dx Berlen<br>H  | оос-не                | 104 tex<br>205 Eg | 02<br>02<br>02 |      |        |        |        |        |      |           |
| 661227 Тстонс Василь Васильс<br>х ракунків Рядків: 7 Відні<br>ОК Ссасув     | 050840          | ×0  | 61227<br>ccrp o  | 6<br>t Pe         | 2<br>       | dx3eren<br>8    | онос-не               | 04 tex<br>205 In  | 02             |      |        |        |        |        |      |           |
| 661227 Тстонс Василь Васильс<br>х рахунків Рядків: 7 Відні<br>ОК Скасув     | 060 <b>8</b> 40 | ×0  | 61227<br>ccrp o  | c Pe              | 84)<br><    | dx3+r>++        | онко-не<br>ральни     | 04 tex            | 02             |      |        |        |        |        |      |           |
| 661227 Тстонс Весиль Весиль<br>х рахунків Рядків: 7 Відні<br>ОК Скасув<br>Э | 0 <b>608</b> #0 | ×o  | 61227<br>ccrp o  | t Pe              | Eng<br>c    | dx3+r-++        | онод-не               | 04 18x            | 02             |      |        |        |        |        |      |           |
| 661227 Тстонс Весиль Весиль<br>х рахунків Рядків: 7 Відні<br>ОК Скасув      | 050840          | ×o  | 61227<br>00000 0 | c<br>c<br>c<br>Pe | 8<br>6<br>6 | 633967-044<br>8 | perco-red<br>para-res | 104 tex           | 02<br>02<br>02 | 0.00 |        | (perce | 0.00 3 |        |      | stiros    |

Підтвердити вибір працівників натиснути кнопку Так або Продовжити, якщо необхідно.

|                                       | Ресстр Правка                        | Вид Сервіс            | 2                                                                  |
|---------------------------------------|--------------------------------------|-----------------------|--------------------------------------------------------------------|
| 24 Маряди 9                           | 00223                                | • • •                 |                                                                    |
| Заробітон Надбазки                    | Ridposaline                          | A Ta * Ni e           | Aprila * Rpiseirue In'a Ro Gaturoe<br>661220 Revan Onura Reasteria |
| Ta6. NF Opiseware bris Do Genaroei TC | <ul> <li>4 02 Виробництво</li> </ul> | 661222                | 661222 Пекар Галина Володинир                                      |
|                                       | 0201 Liex 1<br>0202 Liex 2           | B 661223              | 661223 Пекарович Валентина Ва<br>661224 Хлібна Клавдия Миколаїв    |
|                                       | 0203 Liex 3                          | 661225                | 661225 Хлбненко Олеся Олексія                                      |
|                                       | 0204 технистиканны<br>0205 Гдальня   | 661227                | 661226 Хлбна Анна Григорана<br>661227 Тістоніс Василь Васильов     |
|                                       | lide magnets                         |                       |                                                                    |
|                                       | Відлічено З праценика                | а(ie). Помістити в до | xyment?<br>xis Pagale: 7 Bignin<br>>                               |
|                                       | Так                                  | н                     | DOGDERAFTIN OK CKINCYBR                                            |

Прізвища працівників додано у наряд та автоматично заповнено всю інформацію по них із зазначенням суми заробітної плати відповідно розряду, тарифній ставці, кількості робочих днів і годин.

|            |                        |            |       |               |       |        |         | - 0      |
|------------|------------------------|------------|-------|---------------|-------|--------|---------|----------|
| Yo a       | Paska But              | O CEDENC 1 | 8     |               |       |        |         |          |
| 4 Наряди 9 |                        |            | Листо | nagʻ23 (noro- | (koon | 3      |         |          |
| Заробіток  | Надбарки               |            |       |               |       |        |         |          |
| Ta6: NE Do | isekus Inis Ro Sankosi | TC         | P     | Тариф         | 24    | Години | Заробно | ĸ        |
| 661224 X/  | обна Клавдія Михол     |            | 3     | 3 69.05       |       | 23     | 161.00  | 11117.05 |
| 661225 XA  | обченко Олеся Олек     |            | 3     | 3 69.05       |       | 23     | 161.00  | 11117.05 |
| 661226 Xx  | обна Анна Григорія     |            | 3) 🔅  | 2,64.9        |       | 23     | 161.00  | 10448.90 |
|            |                        |            |       |               |       |        |         |          |
|            |                        |            |       |               |       |        |         |          |
|            |                        |            |       |               |       |        |         |          |
|            | states of Parrie       |            |       |               |       |        |         |          |
| apofinsk   | 12653.00 Прения        | 0.00       | Page  |               | 3     |        |         |          |

Використовуючи клавішу**F4** можна вносити зміни у кількість днів та годин роботи по кожному працівнику.

Перейти на закладку **Надбавки**. Провести вибір виду премії та доплат по пункту меню **Реєстр/Дані для розрахунку** або комбінації клавіш**Ctrl+R**.

| ۲  | Документ    |                   |           |        |        |       |         |         |      |   | _ 0 🗾 |
|----|-------------|-------------------|-----------|--------|--------|-------|---------|---------|------|---|-------|
| P  | еестр       | Правка            | Вид       | Ceps   | 6      | 7     |         |         |      |   |       |
| 2  | Значити.    |                   | 10        | 2      |        |       |         |         |      |   |       |
| 11 | Видалити    |                   |           | 8      |        | Лист  | onap 23 | (norows | usā) | 0 |       |
|    | Birđip npas | amounds as stoles | ori Corta | 5      |        |       |         |         |      |   |       |
| -  | Дані для р  | озракунсу         | Ctrl+     | R      |        |       |         |         |      |   | 45    |
|    | Розрахунк   | овий лист         | A)t+8     | 13 100 | 5e-ipi | Hnoni | Понад.  | Betxige | Cen  |   | ^     |
| 8  | Друк        |                   | F         | F9 10  | 5      |       |         |         |      |   |       |
|    | Зберігати   | позначені звіти   |           | 5.0    | 5      |       |         |         |      |   |       |
| _  | Друк без в  | ибору             |           | -      |        |       |         |         |      |   |       |
| 0  | Вихід       |                   | E         | 9C     |        |       |         |         |      |   |       |
|    |             |                   |           |        |        |       |         |         |      |   |       |
|    |             |                   |           |        |        |       |         |         |      |   |       |
|    |             |                   |           |        |        |       |         |         |      |   |       |
|    |             |                   |           |        |        |       |         |         |      |   |       |
|    |             |                   |           |        |        |       |         |         |      |   |       |
|    |             |                   |           |        |        |       |         |         |      |   |       |
|    |             |                   |           |        |        |       |         |         |      |   |       |
|    |             |                   |           |        |        |       |         |         |      |   |       |
|    |             |                   |           |        |        |       |         |         |      |   |       |
|    |             |                   |           |        |        |       |         |         |      |   |       |
|    |             |                   |           |        |        |       |         |         |      |   |       |
|    |             |                   |           |        |        |       |         |         |      |   | *     |
| з  | робнок      | 32683.00          | Пренія    |        | 0.00   | PAD   | cia 👘   |         | 3    |   |       |
| н  | addaeses    | 0.00              |           |        |        |       |         |         |      |   |       |
|    | _           |                   |           |        |        |       |         |         |      |   |       |

Заповнити поля вікна Дані для розрахунку (за необхідності).

| Convenient -                                                                                                    |              |      |        |       |       |           |        | 1        | Deve gas pospery                                                                                                    |           |        |          |        |        |   |    | _ 0 💽        |
|----------------------------------------------------------------------------------------------------|--------------|------|--------|-------|-------|-----------|--------|----------|----------------------------------------------------------------------------------------------------|-----------|--------|----------|--------|--------|---|----|--------------|
| Ресстр                                                                                                    | fipa<br>(11) | ека  | *0     | Bird  |       | Cepeic    |        | 7        | Розражунковий п                                                                                                    | **        | 16523  | (1010-11 | - 10   |        |   |    |              |
| 3 19 6                                                                                                    | 112          | 2    | P      |       | M     | U         |        |          | Пренія:                                                                                                    |           | 1      |          |        |        |   |    |              |
| 24 Hapapa                                                                                                    | 9            |      |        |       |       |           |        | Листо    | Відсоток пренії:                                                                                                    | 0.00      |        |          |        |        |   |    |              |
| Tarofime                                                                                                    | Har          | 6484 | 1      |       |       |           |        |          | Bewignit                                                                                                    | 1         | 1      |          |        |        |   |    | E 2 noemiese |
| and a second second sec | 1            |      | - I    |       |       |           |        |          | Hiramit                                                                                                    |           | 1      |          |        |        |   |    | 3 npeniero   |
| Ta6.NI II                                                                                                    | pisswus      | εл.  |        | Д×    |       | Foldstear | бечірн | Hirani I | Hanannair                                                                                                    |           | 1      |          |        |        |   |    | ET a minutes |
| 663224 X                                                                                                    | лібна К.     | м.   |        |       | 23    | 161.00    |        |          | a construction of the second second sec |           | -      |          |        |        |   | -  |              |
| 661225 X                                                                                                    | лібченк      | 0.0  | -      |       | 23    | 161.00    |        |          | Betx12mi:                                                                                                    |           |        |          |        |        |   |    | E 3 ubeviero |
| 661226 X                                                                                                    | лібна А.     | F)   |        |       | 23    | 161.00    |        |          | Calencoait                                                                                                    |           |        |          |        |        |   |    | 1 noerieo    |
|                                                                                                    |              |      |        |       |       |           |        |          | Парозділ:                                                                                                    | 1         | 1      |          |        |        |   |    |              |
|                                                                                                    |              |      |        |       |       |           |        |          | Pasynos:                                                                                                    |           | - 1    |          |        |        |   |    |              |
|                                                                                                    |              |      |        |       |       |           |        |          | Tancasau                                                                                                    |           | _      |          |        |        |   |    |              |
|                                                                                                    |              |      |        |       |       |           |        |          |                                                                                                    | -         |        |          |        | _      |   |    |              |
|                                                                                                    |              |      |        |       |       |           |        |          | Закриття докуне                                                                                                    | ina (nepi | 1.0.01 | s pospax | ункові | листи) |   |    |              |
|                                                                                                    |              |      |        |       |       |           |        |          | Вид оплати:                                                                                                    |           |        |          |        |        |   |    | -            |
|                                                                                                    |              |      |        |       |       |           |        |          | Не передавати                                                                                                    | eianpei   | ьсеан  | an an    |        |        |   |    |              |
|                                                                                                    |              |      |        |       |       |           |        |          |                                                                                                    |           |        |          |        |        | 1 | ок | Ckadysan     |
|                                                                                                    |              |      |        |       |       |           |        |          |                                                                                                    |           |        |          |        |        |   |    |              |
|                                                                                                    |              |      |        |       |       |           |        |          |                                                                                                    |           |        |          |        |        |   |    | 2            |
| Заробіток                                                                                                    |              | 3268 | 3.00 2 | трени | 1     |           | 0.00   | Page     |                                                                                                    | 3         |        |          |        |        |   |    |              |
| Надбавки                                                                                                    |              |      | 0.00   |       | 1.744 |           |        |          | S. 199                                                                                                    |           |        |          |        |        |   |    |              |
|                                                                                                    |              |      |        |       |       |           |        |          |                                                                                                    |           |        |          |        |        |   |    |              |

У полі **Премія** по клавіші **F3** обрати вид премії. У полі **Відсоток премії** вручну встановити певний відсоток

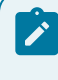

### Примітка:

Встановлюється не %, а коефіцієнт - 0.1, це 10%.

Нарахування буде проведено всім відповідно до зазначеного відсотка. Сума нарахованої премії відображається в нижній частині загальною сумою в полі **Премія**.

| Desires                                                                                                    |                |         | Des an poperty                                                                                                    | _ 0            |
|----------------------------------------------------------------------------------------------------|----------------|---------|----------------------------------------------------------------------------------------------------|----------------|
| Preciping Indexes Ind                                                                                        | Cepec<br>Cepec | 73      | Pospanywssevil net / fuctoriag 23 (nono-wel) *                                                                                                    |                |
| 24 Mapage 9                                                                                                  |                | Aven    | Biacomie npenii: 0.00                                                                                                    |                |
| Зароблок Надбавная                                                                                           |                |         | 🔞 India teas mene                                                                                                    | _ 0 🔣          |
| TeLAM         Tip Contenant 1.0.           BB1220 Xx00ma K, H.         5000000000000000000000000000000000000 | 20<br>33<br>33 | f spece | Come As Status Socies Systemate Banacom     Come y Passances     Come y Passances     Come y Passances     Come y Passances     Come y Passances     Come y Passances     Come y Passance     Come     Come | Cracysers<br>3 |
| Japofinos 32683.00 Ppenis<br>Madaese 0.00                                                                    | 6.00           | Page    | • 3                                                                                                    |                |

У полі **Нічні**по клавіші **F3**, обрати вид доплати . Якщо оплата проводиться з виплатою премії встановити позначку у полі **З премією**. Натиснути кнопку **ОК**.

| В документ         |                          |     |            | Ann and gumpneyse                                                                                                    |                                                           |                                                        | _ 0                          |
|--------------------|--------------------------|-----|------------|----------------------------------------------------------------------------------------------------|-----------------------------------------------------------|--------------------------------------------------------|------------------------------|
| Peecrp 24 Hapage 1 | Πρακα θνα<br>⊕ ρ ≯ ⊡ ⊠   | Q   | 7<br>Decti | Розракунковий пер<br>Пренія:<br>Відкоток пренії:                                                                       | Recton<br>423<br>0.00                                     | ад 23 (попрчиний) •<br>Прения за потрчині ронсані резу | whereast and a second second |
| Japoóros           | Надбавия                 |     | 19950      | Bevipeli                                                                                                    |                                                           |                                                        | • []) reeve                  |
| Ta6.NE Rp          | Genue L.O.               | .д+ | Federed    | Hori:                                                                                                    | 12                                                        | За роботу в нічний час                                 | • 📑 toperior                 |
| 0 561225 Xx        | domen 0, 0,<br>dog A. F. |     | 23         | 12 3e polien no<br>002 Moleca e<br>04 Sonnare<br>043 mines<br>05 mines<br>2e polien<br>2 mines<br>2e polien<br>2 mines | a scient<br>rebriatly<br>resound<br>se polic<br>y a scien | તે પત્રદ<br>પગ્નદ<br>ny y muundi vac<br>ਅને પત્રદ      |                              |
| <                  | 12665.00 Trans           |     | 100 Page   | Pajute: 7                                                                                                    |                                                           |                                                        | v<br>OK Cxacyserv            |

У полі **Підрозділ** по клавіші **F3** обрати підрозділ.

| (5) doryment                                                                                                    |        | 1         | ани для розракии                                                                | -          |                                              | _ 0            |
|----------------------------------------------------------------------------------------------------|--------|-----------|---------------------------------------------------------------------------------|------------|----------------------------------------------|----------------|
| Peterp Rpaska Big                                                                                                    | Cepeic | 7         | Розракунковий п                                                                 | RE /Tereto | onadi23 (norovenik) +                        |                |
| 2 TO O U P P D                                                                                                    | e e    |           | Преніа:                                                                         | - 42       | 3 Пренія за поточні основні результаті       | dianarecti     |
| 24 Hapear 9                                                                                                    |        | /heren    | Bigcotox roemi:                                                                 | 0.00       |                                              |                |
| Зароблок Надбавия                                                                                                    |        | -         | Bevipri:                                                                        |            |                                              | • 3 rpena      |
| Links and the land of the set                                                                                                    | 10-1   | (e) and   | Hinnis                                                                          | 1.2        | За роботу в нічний час                       | * 🛄 3 riperije |
| 661224 Xndee K. H.                                                                                                    | , AM   | 23        | Наднорновії                                                                     |            |                                              | + 3 горно      |
| G 661225 XH6+ento 0. 0.                                                                                                    |        | 23        | Bexigei:                                                                        | 1          |                                              | • 🗇 a rossio   |
| Bosiower rusposaine wet \$1/83/18                                                                                                    |        | 10        | wdeil.                                                                          |            |                                              | • E3 rpeve     |
| Chi      Aprinterpaula     Chapotoserate     Chapotoserate | Ø      |           | озділі<br>унок:<br>] залення;<br>]<br>] эктя докумен<br>сплати;<br>а передавати | ma (neg    | радана в розражункові листи)<br>Пилосений ча |                |
| 0203 Liex 3<br>0204 Lippin Standard (1990)                                                                                                    |        |           |                                                                                 |            | 04                                           | Скесуна        |
| ovos ideares                                                                                                    |        |           |                                                                                 |            |                                              |                |
|                                                                                                    | OK     | Ckacysets |                                                                                 |            |                                              |                |
| 3800010K 33683.00 / Deli                                                                                                    | ox .   | Ckacysen  |                                                                                 | 3          |                                              | ,              |

У полі Рахунок по клавіші F3 обрати рахунок з Плану рахунків.

| Фреунинт   |             |          |        |        |          | Дані для резракун | 197.5       |                    |                 |         | _ 0        |
|------------|-------------|----------|--------|--------|----------|-------------------|-------------|--------------------|-----------------|---------|------------|
| Peectp     | Правка      | Ba       | a<br>a | Сервіс | 2        | Розрахунковий пе  | R Rectore   | asi23 (noro-muili) | *               |         |            |
| 0 10 😁     | CH D        | 201      |        | 0      |          | Пренія:           | 423         | Пренія за поточн   | і основні резул | ьтати д | альності   |
| 24 Наряди  | 9           |          | 8      |        | fuer     | Відсоток пренії:  | 0.00        |                    |                 |         |            |
| Зароблок   | Надбави     |          |        |        |          | Bevipnis          |             |                    |                 |         | 1 S roenie |
|            |             |          |        | 1.     | 1.       | Histori           | 12          | За роботу в нічн   | нік час         |         | 3 roenie   |
| Tab.NF II; | Server M    |          |        | Дн.    | Години   | Наднорнові        |             |                    |                 |         | 1 toesig   |
| 661225 X/  | 6-e-x0 0. 0 | D.:      |        |        | 23       | Benigeit          | -           |                    |                 |         | 103 romie  |
| 661226 X/  | бна А. Г.   |          |        |        | 23       | Ceancoeit         | -           |                    |                 | -       | III) comis |
|            |             |          |        |        |          | Peccop<br>O da D  | правка<br>Р | ®~4<br> ⊡ ⊠ €      | Cepaic          | 7       | _ 0 🐌      |
|            |             |          |        |        |          | Бухгалтерська кн  | wra: fina   | Ideas KHIITS       |                 |         |            |
|            |             |          |        |        |          | Нонер і наймену   | Banna       |                    | Паранетр        |         |            |
|            |             |          |        |        |          | 240 Sear          | v succifie  | anu/me             | A Ant           | _       |            |
|            |             |          |        |        |          | 250 Hanie         | фабрикат    | TH                 | A Ant           |         | - 1        |
|            |             |          |        |        |          | 260 Force         | е продук    | uje                | A Ann           |         |            |
|            |             |          |        |        |          | 270 Rpoz          | youis cits  | ськогосподарсы     | the A and       |         |            |
| Заробітон  | 3268        | 3.00 Tpe | nia 🗌  |        | 0.00 PAD | 281 Tosad         | DH R TODIN  | 6.hi               | A Ant           |         |            |
|            |             |          |        |        |          |                   |             | 6.4.I              |                 |         |            |
| Надбавки   |             | 0.00     |        |        |          |                   |             |                    |                 |         |            |

У полі Замовлення вручну зазначити № замовлення.

| в документ  |              |     |              |        |          | Дані для розреку | sty :     |                             |              | _ 0 🖡         |
|-------------|--------------|-----|--------------|--------|----------|------------------|-----------|-----------------------------|--------------|---------------|
| Ресстр      | Правка       | Вид | 57           | Cepsic | ?        | Розрежунковий п  | ес Листон | пад'23 (поточний) 💌         |              |               |
| 0 10 😁      | 627          | 10  | $\mathbb{Z}$ | Ø      |          | Пренія:          | 423       | 3 Пренія за поточні основні | результати д | іяльності     |
| 24 Наради 9 | 9            |     |              |        | Лис      | відсоток премії: | 0.00      |                             |              |               |
| Заробіток   | Надбавкя     | 1   |              |        |          | Вечірні:         |           | á.                          |              | 3 прених      |
| Tab Mt. Dat | inervice 1.0 |     |              | 0      | To piece | Historia         | 12        | За роботу в нічний час      |              | 3 пренієк     |
| □ 661224 Xn | бна К. М.    |     |              | A14    | 23       | Наднорнові:      |           |                             |              | 3 преніск     |
| G61225 Xni  | бченко О. О. |     |              |        | 23       | Вихідні:         |           | 1                           |              | 3 rpenies     |
| G61226 Xm   | бна А. Г.    |     |              |        | 23       | Святкові:        |           | 1                           | -            | 1 1 3 roenies |
|             |              |     |              |        |          | Diseasain        |           | I fani I                    |              |               |
|             |              |     |              |        |          | maposan.         | 0201      | Lifex a                     |              | -             |
|             |              |     |              |        |          | Рахунок:         | 230       | Биробництво                 |              |               |
|             |              |     |              |        |          | Зановлення:      |           |                             |              |               |
|             |              |     |              |        |          | Закритя докуне   | па (пере  | едача в розрахункові листи  | 0            |               |
|             |              |     |              |        |          | Bild onnenit:    |           |                             |              |               |
|             |              |     |              |        |          |                  |           |                             |              |               |
|             |              |     |              |        |          |                  | e evanper | песеании на                 | 241          |               |
|             |              |     |              |        |          |                  |           |                             | ок           | Ckacybar      |
|             |              |     |              |        |          |                  |           |                             |              |               |
| <           |              |     |              |        |          |                  |           |                             |              |               |

У полі Вид оплати по клавіші F3 обрати наряд 9 та натиснути кнопку OK.

| (6) December                  | 201 41      | R polastry |              |                                    | _ 0 🗈          |
|-------------------------------|-------------|------------|--------------|------------------------------------|----------------|
| Ресстр Правка Вид Сервіс 7    | Poper       | унсовий л  | the constant | as 23 (nom-a) +                    |                |
|                               | Openia      | P          | 423          | Пренія за поточні основні результа | In diameteri   |
| 24 Hapear 9                   | Auce Buccon | ik rpenili | 0.00         |                                    |                |
| Sapolinos Haglanes            | Be-ip-      | ė.         |              |                                    | + Uzzeniek     |
|                               | Heri        |            | 12           | 3a poboty a miunuiti vac           | + 3 npenieo    |
| 140.37 Totes & H. 23          | Hapeo       | PROBIL     |              |                                    | + El 2 reanies |
| Station Annu second           | - 0 - 24    |            |              |                                    | + 2 remain     |
| 2                             |             |            |              |                                    | + E3 Aperant   |
| ▲ Cecteria struteta           |             |            |              | A loss                             |                |
| 05 Heplika 4                  |             |            | 0201         | Linx 1                             |                |
| 07 Hepea 2                    |             |            | 230          | Bepofeetuten                       |                |
| 077 Englanged stress          |             | L          |              |                                    |                |
| 11 Crimete no porceopy LPTK   |             | £7.        |              |                                    |                |
| 14 Mapage 6                   |             | -          | es l'anne    | time a contraction actual          |                |
| 15 Mapage 7                   |             | 1          |              |                                    |                |
| 20. Hepsaw 10                 |             | 100        |              | 1                                  |                |
| 21 Mapage 11                  |             | AGREATY    | elanpeu      | er fresta                          |                |
| 24 Paperse V                  |             |            |              |                                    |                |
| 23 Papeter 16                 |             |            |              | 1.13                               | OK Ceacyaan    |
| 2 Participation of the second |             | -          |              |                                    |                |
| 6 mapag 5                     |             | -          |              |                                    |                |
| 7 Rowradmi mediader 1         |             |            |              |                                    |                |
| Hautomer i gonnere            | . w         |            |              |                                    | 020            |
| OK                            | Ckacyaane   |            | 3            |                                    |                |

Після заповнення всіх необхідних полів натиснути кнопку **ОК** та закрити вікно **Дані для розрахунку.** 

| doxyment .                                                                                       |              |          |        |         | Bani ane puspara-          | ary .          |                                                    |            | _ 0 1      |
|--------------------------------------------------------------------------------------------------|--------------|----------|--------|---------|----------------------------|----------------|----------------------------------------------------|------------|------------|
| Peectp                                                                                           | Tipanka      | BMA<br>M | Cepsic | ,       | Розракунковий п<br>Премія: | el fuero<br>42 | nasi23 (nonowerk) =<br>3 Roema sa norowe ocedani p | etynymme p | Anu-0(7) * |
| 24 Неркон                                                                                        | 9            |          |        | Aucto   | Bigcotox ripevill          | 0.00           |                                                    |            |            |
| 3apolinie                                                                                        | Надбавия     |          |        |         | Bevipni                    |                |                                                    |            | 1 tylener  |
| Tail All Inc                                                                                     | 11           |          | 1.00   | Format  | Hinnet                     | 12             | За роботу в нічний нас                             |            | 3 rpenies  |
| 1 661224 X/                                                                                      | Idea K. H.   |          | -      | 22      | Наднорнові:                |                |                                                    |            | 1 roevice  |
| 661225 30                                                                                        | 10-emo 0. 0. |          |        | 23      | Beinigeni                  |                | 1                                                  |            | D ruinies  |
| 661226 X/                                                                                        | NEMA A. F.   |          |        | 23      | Castroeit                  |                |                                                    |            | E s reener |
|                                                                                                  |              |          |        |         | Rapissie                   | 0201           | liter 1                                            |            |            |
|                                                                                                  |              |          |        |         | Pastonet                   | 198            | Republic the                                       |            |            |
|                                                                                                  |              |          |        |         | Tantantest                 |                |                                                    |            |            |
|                                                                                                  |              |          |        |         | 0.0000                     |                |                                                    |            |            |
|                                                                                                  |              |          |        |         | Serpents poryree           | era (risp      | вдача в розрахочнові листи)                        |            |            |
|                                                                                                  |              |          |        |         | Bug onnene:                | 24             | Hapkor 9                                           |            |            |
|                                                                                                  |              |          |        |         |                            |                | цьрваний ча                                        |            |            |
|                                                                                                  |              |          |        |         |                            |                |                                                    | ÓK.        | Ckacyaat   |
|                                                                                                  |              |          |        |         |                            |                |                                                    |            | Ļ          |
|                                                                                                  |              |          |        |         |                            |                |                                                    |            |            |
| 11</td <td></td> <td></td> <td></td> <td></td> <td></td> <td></td> <td></td> <td></td> <td></td> |              |          |        |         |                            |                |                                                    |            |            |
| e III<br>Tassfere II                                                                             | 12683.00     | maria I  |        | AM Page |                            |                |                                                    |            |            |

Закриття документу проводиться в реєстрі документів по пункту меню **Реєстр/Закрити документ** або комбінації клавіш **Alt+F5**.

| 1  | 23ara 8.00.007.009 - ((bonymente))                   |                  |       |                |          |        |                   |                       | _ 0 | 100 |
|----|------------------------------------------------------|------------------|-------|----------------|----------|--------|-------------------|-----------------------|-----|-----|
|    | Ресстр Правка Вид                                    | 367              | Серек | e (?           |          |        |                   |                       |     |     |
|    | вибрати                                              | Ctrl+Enter       | P1    | 0              |          |        |                   |                       |     |     |
| 20 | Створити<br>Элінисти                                 | 3ns<br>#4        | F     |                |          |        | Журнал            | докуманти баз журнату |     | -   |
| 20 | Видалити                                             | F0               |       | · Halossykause | * Pagnia | * Cyna | + Cratyc          |                       | +   |     |
| 10 | Konixoeatur                                          | 15               |       | Наряди 7       |          | 2      | \$'520.00 Зекрити | à                     |     |     |
| 0  | Оновити                                              | Ctrl+F2          |       | Наради В       |          | 3      | 32'683.00 Bubrown | el .                  |     |     |
|    | Переністити в журнал                                 | Alt+M            |       |                |          |        |                   |                       |     |     |
|    | Закрити докупент                                     | AX+#5            |       |                |          |        |                   |                       |     |     |
|    | Відкрити докулент                                    | Ctrl+F5          |       |                |          |        |                   |                       |     |     |
|    | Hacaon                                               | AR+P             |       |                |          |        |                   |                       |     |     |
|    | Сфортувати наказ                                     | AR+F0            |       |                |          |        |                   |                       |     |     |
|    | Відкликати наказ                                     | Ctrl+F6          | 1     |                |          |        |                   |                       |     |     |
| •  | Друк<br>Зберігати позначені звіти<br>Друк без вибору | F9               |       |                |          |        |                   |                       |     |     |
| 4  | Друк документа                                       | Ctrl+F9          |       |                |          |        |                   |                       |     |     |
| 13 | Exchept notoone rpeaktakne                           | our Shift+CtrI+E |       |                |          |        |                   |                       |     |     |
| 10 | Burnin                                               | Esc              | -     |                |          |        |                   |                       |     |     |

Підтвердити закриття документу натиснувши кнопку ОК.

| B 13419 8-853 | 1.999 - Uberan  | end        |           |         |                                                                                                    |                        |        |                   |                       | _ 0 | - |
|---------------|-----------------|------------|-----------|---------|----------------------------------------------------------------------------------------------------|------------------------|--------|-------------------|-----------------------|-----|---|
| Petcrp        | Правка          | Begg       | 367       | Cep     | XXC 7                                                                                                    |                        |        |                   |                       |     |   |
| 0 0 0         | 000             | 111        | 0 0       | EP      | 0                                                                                                    |                        |        |                   |                       |     |   |
| Teplade Award | nas'23 (nero-ee | a) = 1     |           |         |                                                                                                    |                        |        | Nypean:           | докученти без журналу |     |   |
| Exp onnere    |                 | onene i se | aliveryas | A. 1984 | p                                                                                                    | n Tapie                | * Cyna | * Cteryc          |                       | *   |   |
| C 18          | тариди 3        | 1          |           | 1       | Haptage 2                                                                                                    |                        | 2      | \$330.00 3expense | 9                     |     |   |
| 8 24          | Constant        |            |           | 32      | Hapape B                                                                                                    |                        | 3      | 22'883.00 Bacpen  | al .                  |     |   |
|               |                 |            |           |         | Constanting and a second second secon | ата<br>спочені докутен | sul?   |                   |                       |     |   |
|               |                 |            |           |         | OK B                                                                                                    | lane Kones             | 194    |                   |                       |     |   |

Наряд 9 має статус – Закритий (чорного кольору).

| 3 8 70    | 0000000                   | Caban     | 0               |          |        |                    |                      |   |
|-----------|---------------------------|-----------|-----------------|----------|--------|--------------------|----------------------|---|
| hote fac  | + + + (low-entr) EE torne |           |                 |          |        | Wygwani (A         | pryverte Sea sypramy |   |
| End onnal | w                         | - · Nines | · Hallmanysamma | · Ingele | * Cyna | * Chefyl           |                      | - |
| 0.18      | Hapage T                  | 1         | Hapelor 7       |          | 2      | \$320.00 Jacpend   |                      |   |
| 0.24      | Harden Brit               | 2         | Prepilipad 9    |          |        | 32 KE1.00 Jaupened |                      |   |

Обрати необхідного працівника і перевірити нарахування.

| Precip Tennes Bed 3er                     | Feerry France Brox Creane 7<br>多行日日アンロンの |                  |                    |
|-------------------------------------------|------------------------------------------|------------------|--------------------|
| apital: (herrorad/22 (https://www.apital: | 24 Papage 8 Rectined 23 (notweek)        |                  |                    |
| Bid shrativ                               | Japofree Pasters                         |                  |                    |
| 24 Hapage 9                               | Tell. M. Optimise brie foi Baruntel. A   | Tadarawai workp  | 641222             |
|                                           | 661224 XASee Keenus Perior               | Opinemus 1/1.    | Xnibes Area Tpero. |
|                                           | 663226 Junior American Tamana            | Turnur           | Line 1             |
|                                           |                                          | . Tpopecie       |                    |
|                                           |                                          | Терифна отка     |                    |
|                                           |                                          | Posterio         |                    |
|                                           |                                          | Teped            | 64.8               |
|                                           |                                          | Dei .            | 1 1                |
|                                           |                                          | Toperat          | 101.               |
|                                           |                                          | 3epodinox        | 10448.5            |
|                                           |                                          | Hadlassy         | 0.1                |
|                                           |                                          | -Tpenia          | 1044.0             |
|                                           |                                          | 80+010           |                    |
|                                           |                                          |                  |                    |
|                                           |                                          | Beg strinkter 24 | MADADA 9           |
|                                           |                                          |                  |                    |
|                                           |                                          |                  |                    |

## 2.3.18. Простої не з вини працівника

**Простій** – це призупинення роботи, викликане відсутністю організаційних або технічних умов, необхідних для виконання роботи, невідворотною силою або іншими обставинами.

Роботодавець оформлює ці випадки наказом.

Перед формуванням наказу повинно бути виконано ряд налаштувань:

- Створений Вид оплати з урахуванням оплати часу простою.
- Сформований шаблон наказу на основі відповідної операції з обов'язковим включенням параметру Система оплати.
- Для табелювання простоїв повинно бути налаштоване необхідне позначення.
- Щоб не створювати черговий наказ по закінченню терміну простоїв в параметрах підсистеми повинен бути відключений параметр Не створювати операцію повернення на посаду при «тимчасовому призначенні працівника».

Створення наказу **Простої на робочому місці** проводиться у системі **Облік персоналу / Облік кадрів** у групі модулів **Картотека** у модулі **Накази.** 

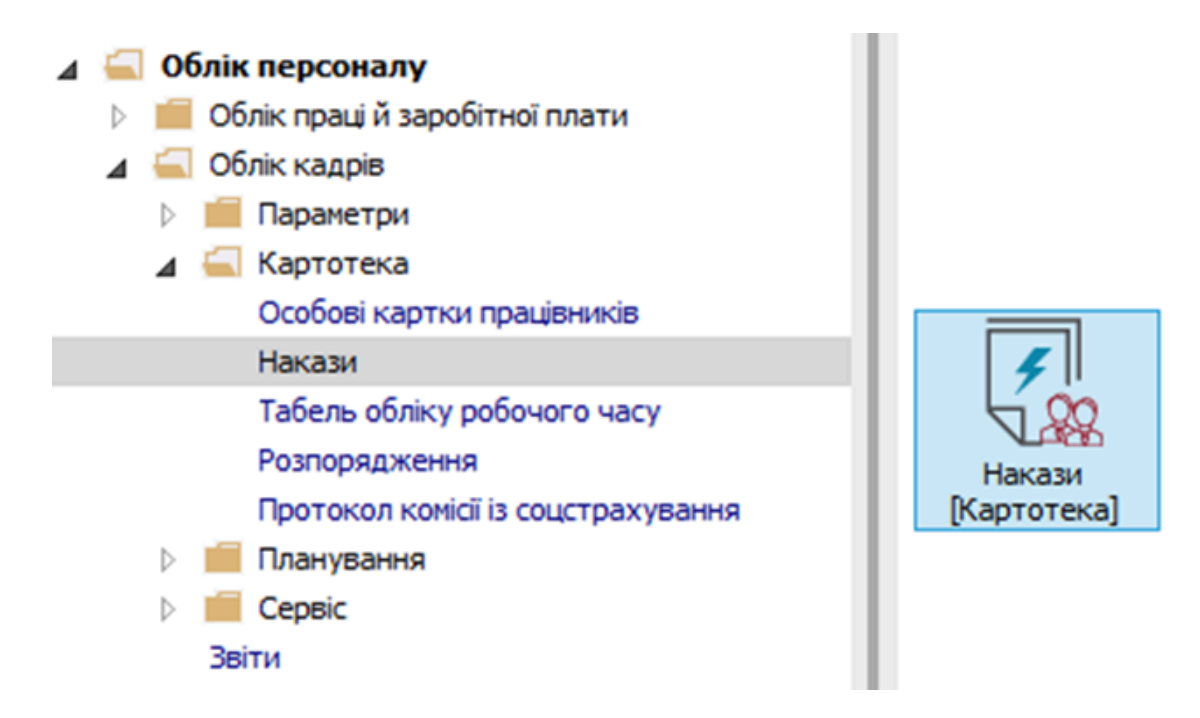

Для створення наказу необхідно зробити наступне, у Реєстрі наказів :

- У полі Період вибрати Поточний місяць або весь рік.
- У полі Статус вибрати конкретний статус або Всі.
- У полі **Журнал** вибрати необхідний журнал. Якщо журналів у системі не створено, всі документи створюються в журналі **Документи без журналу.**

#### Примітка:

Вид журналу **Всі журнали** – використовується тільки для перегляду. Створювати накази в цьому журналі неможливо.

- З лівої сторони вікна **Реєстру наказів** обрати вид наказу. У нашому випадку це група **Призначення, переміщення.**
- Курсор встановити у табличну частину вікна. По пункту меню Реєстр / Створити наказ або по клавіші Insertстворити наказ.

## Облік та менеджмент персоналу | 2 - Робота в системі | 2.3 - Облік заробітної плати | 821

| <b>1</b> | S-pro 7.11.051.999 - [Реєстр наказі | в]             |                                                                                |               |
|----------|-------------------------------------|----------------|--------------------------------------------------------------------------------|---------------|
| Pee      | стр Правка Вид Звіти Се             | рвіс ?         |                                                                                |               |
| *5       | Створити наказ                      | Ins            |                                                                                |               |
|          | Створити операцію                   | Shift+Ins      | - Wundani a a c                                                                |               |
|          | Створити групову операцію           |                | Ф Документи вез журналу                                                        |               |
|          | Створити табличний наказ            |                | <ul> <li>Найменування</li> <li>Дата</li> <li>Статус</li> <li>Прізви</li> </ul> | ще Ім'я \land |
|          | Створити операції переміщенн        | ня працівників | Простій на робочому місці 01/03/2024 Проведений <Груп                          | овий на       |
| ŋ        | Копіювати                           | F5             | прости на росочону пісця о 1/03/2024 проведении попічн                         | ии гри        |
| 10       | Змінити                             | F4             |                                                                                |               |
|          | Перегляд                            | Alt+F3         |                                                                                |               |
| ≁        | Видалити                            | F8             |                                                                                |               |
|          | Затвердити                          | Alt+F5         |                                                                                |               |
|          | Відмінити                           | Ctrl+F5        |                                                                                |               |
|          | Провести                            | Alt+P          |                                                                                |               |
|          | Відкликати                          | Alt+R          |                                                                                |               |
|          | Змінити реквізити наказу            | Alt+D          |                                                                                |               |
|          |                                     |                |                                                                                |               |
|          | Створити операцію зміни             | Alt+G          |                                                                                |               |
|          | Створити операцио відміни           | Alterna        |                                                                                |               |
|          | Перемістити в журнал                | Alt+M          |                                                                                |               |
| ð        | Відновити                           | Ctrl+F2        |                                                                                |               |
|          | Оповіщення                          | Alt+O          | а призначення/переміщення Рядків: 2                                            | ~             |
|          | Контроль виконання наказу           | Alt+S          |                                                                                | >             |
|          | Експорт                             |                | Стан Універсальні документи Вкладення                                          |               |
|          | Імпорт                              |                |                                                                                | T D A         |
|          | Передати накази в систему "Ек       | оном"          | 1 Простій на робочому місці 01/03/2024 Помічний Григорій Іванович 0005         | 5 P           |
| -        | Друк наказу                         | F9             |                                                                                |               |
|          | Зберігати позначені звіти           |                |                                                                                |               |
|          | Друк без вибору                     |                |                                                                                |               |
|          | Друк витягу                         | Ctrl+F9        | операцій наказу Рядків: 1                                                      | ~             |
| ٩X       | Експорт реєстру                     | Shift+Ctrl+E   |                                                                                | >             |
| x        | Вихіл                               | Esc            |                                                                                |               |

• У вікні **Вибір виду наказу** вибрати необхідний наказ – **Простої на робочому місці** (назва може відрізнятися) і натиснути кнопку **ОК.** 

| 🖪 IS-pro 7.11.051.999 - [Реєстр наказів]         |                             |                                                     |         |          | _ 🗆 💌           |
|--------------------------------------------------|-----------------------------|-----------------------------------------------------|---------|----------|-----------------|
| Реєстр Правка Вид Звіти Сервіс                   | ?                           |                                                     |         |          |                 |
| ኈ ር/ ኈ ጜ ຽ 🖷 🖷 🏓 🖩 🚱                             | ▼ 🗖 🗹 😧                     |                                                     |         |          |                 |
| Період: Березень'24 💌 4 🕨                        | Статус: Всі                 | <ul> <li>Журнал: 0 Документи без журналу</li> </ul> |         | -        |                 |
| Види наказів                                     | Номер 🔻 На                  | айменування                                         | ⊤ Дата  | ▼ Статус | ^               |
| Bci ^                                            |                             |                                                     |         |          |                 |
| Загальні                                         |                             | С вибір виду наказу                                 |         |          |                 |
| Персональні<br>Прийом на роботу                  |                             | Про відпустки (табличний друк)                      |         | ^        |                 |
| Призначення, переміщення                         |                             | Про відпустки (текстовий друк)                      |         | -        |                 |
| Призначення надбавки                             |                             | Про наябарки                                        |         |          |                 |
| Преміювання                                      |                             | Про падоавки                                        |         |          |                 |
| ⊳ Відпустка                                      |                             | Про преміювания облік росочої о часу                |         |          |                 |
| Відрядження                                      |                             | Про присвоення рансу держслужбовцям                 |         |          |                 |
| Заохочення                                       |                             | Про присвоення уину                                 |         |          |                 |
| Стягнення                                        | о Загальні накази Полкі     | Про стягнення                                       |         |          |                 |
| Присвоєння наукового зва                         | д. загальні накази гядкі    | Продовження терміну перебування на держ. службі     |         |          | >               |
| Зміна прізвища                                   |                             | Простій на робочому місці                           |         |          |                 |
| Звільнення                                       | Операції Стан Унів          | Скасування наказу                                   |         |          |                 |
| Зняття надбавки                                  |                             | Стажування / практика                               |         |          |                 |
| Призначення стажу                                | №з/п 👻 Операція             | Тимчасове виконання обов'язків                      |         | .Nº ▼    | Підрозділ \land |
| Довільні                                         |                             |                                                     |         |          |                 |
| Скасування, Зміна                                |                             | Рядків: 44                                          |         | ~        |                 |
| Стажування, практика                             |                             | OK                                                  | Current |          |                 |
| Індивідуальне табелюва<br>Т                      |                             | ŬK.                                                 | Скасува |          |                 |
| Тимчасове виконання обо                          | Вид: Список операцій наказу | Ралків: 0                                           |         |          |                 |
| ПІДСУМОВАНИЙ ООЛІК<br>Кондонствија из акрониција | <                           | 1 Apples o                                          |         |          | >               |
| компенсация надурочних                           | -                           |                                                     |         |          |                 |
| (2) TOP "REMO"                                   |                             |                                                     |         |          |                 |
|                                                  |                             | adm 📓                                               |         |          |                 |

- Відкривається вікно Створення наказу. Заповнити необхідні реквізити шапки наказу:
  - Номер проекту.
    - Дата реєстрації.
    - Дата введення в дію.

З довідника вибрати відповідного підписанта в полях:

- Затверджено.
- Внесено проект.
- Погоджено.
- Натиснути кнопку ОК

| <b>IS</b> 15 | -рго 7.11.051.999 - [Реєстр нака               | азів]                       |                                  |                       |            | _ 🗆 🗙           |
|--------------|------------------------------------------------|-----------------------------|----------------------------------|-----------------------|------------|-----------------|
| Реєс         | тр Правка Вид Звіти С                          | Сервіс ?                    |                                  |                       |            |                 |
| *ט           | ጋ 🐚 🏠 🌢 🖷 📕 🏓                                  | 🖩 🗗 🕇 🗖 🖉                   |                                  |                       |            |                 |
| Пері         | од: Березень'24 💌                              | ↓ Статус: Всі               | ▼ Журнал: 0                      | Документи без журналу | -          |                 |
| Вид          | и наказів                                      | Номер                       | <ul> <li>Найменування</li> </ul> | ▼ Дата ▼ Статус       | ⊤ Прізвище | Ім'я По-батьк ∧ |
|              | Всі<br>Загальні                                | <b>С</b> творення наказу: П | юстій на робочому місці          |                       | _ 0 💌      |                 |
|              | Персональні                                    | Наказ Правка Вид            | Сервіс ?                         |                       |            | 1               |
| 4            | Прийом на роботу<br>Призначення, переміщення   | 🗎 🖷 🗙 🗉 🖂                   | 0                                |                       |            |                 |
|              | Присвоення спецзвання<br>Призначення надбавки  | Номер проекту:              | 123 Дата реєстрації:             | 01/03/2024            |            |                 |
|              | Преміювання<br>Відпустка                       | Дата введення в дію:        | 01/03/2024                       |                       |            |                 |
| ľ            | Відрядження                                    | Затверджено:                | <br>                             |                       | -          |                 |
|              | Заохочення                                     | Внесено проект:             |                                  |                       | ~          | ~               |
|              | Стягнення<br>Присвоєння наукового зва          | briceeno npourn             |                                  |                       |            | >               |
|              | Зміна прізвища                                 | Погоджено:                  |                                  |                       | *          |                 |
|              | Звільнення                                     |                             |                                  |                       |            |                 |
|              | Зняття надбавки                                | Заголовок:                  |                                  |                       |            | Підрозділ \land |
|              | Призначення стажу                              | Преамбула:                  |                                  | <b>.</b>              | Змінити    |                 |
|              | Довільні                                       | Підстава:                   |                                  | <b>•</b>              | Змінити    |                 |
|              | Скасування, зміна                              |                             | L                                |                       |            |                 |
| ь            | Стажування, практика<br>Типивіпуальне табелюва |                             |                                  | OK                    | Скасувати  |                 |
| Ľ.           | Тимчасове виконання обо                        |                             |                                  |                       |            | ~               |
| ⊳            | Підсумований облік                             |                             |                                  |                       |            | >               |
|              | <i>v</i>                                       |                             |                                  |                       |            | 1               |
| m (3         | в) тов "демо"                                  |                             |                                  | 🛔 adm                 |            | UK UK           |

Далі проводиться створення операції.

- У реєстрі наказів курсор встановити на проект створеного наказу.
- Створюється операція по пункту меню Реєстр / Створити групову операцію.

#### Облік та менеджмент персоналу | 2 - Робота в системі | 2.3 - Облік заробітної плати | 824

| <b>I</b> | S-pro      | 7.11 | .051.999 - [Реестр наказів]         |           |           |             |              |        |                        |     |        |                      | _ 0            | ×              |
|----------|------------|------|-------------------------------------|-----------|-----------|-------------|--------------|--------|------------------------|-----|--------|----------------------|----------------|----------------|
| Pee      | стр        | د*   | Створити наказ                      | Ins       |           |             |              |        |                        |     |        |                      |                |                |
| *1       | П          |      | Створити операцію                   | Shift+Ins |           |             |              |        |                        |     |        |                      |                |                |
|          | -          |      | Створити групову операцію           |           |           |             |              |        |                        |     |        |                      |                |                |
| Пер      | юд:        |      | Створити табличний наказ            |           |           | -           | Журнал: 0    |        | Документи без журна    | лу  |        |                      | ·              |                |
| Ви       | ди на      |      | Створити операції переміщення праці | вників    | ⊤ Ha      | йменуванн   | я            |        | т Дата т Статус        |     |        | т Прізви             | ще Ім'я По-бат | тык \land      |
|          | Bci        | ŋ    | Копіювати                           | F5        | Пр        | остій на ро | бочому місці |        | 01/03/2024 Проект      |     |        |                      |                |                |
|          | 3ar        | ъ    | Змінити                             | F4        |           |             |              |        |                        |     |        |                      |                |                |
|          | Пер        |      | Перегляд                            | Alt+F3    |           |             |              |        |                        |     |        |                      |                |                |
| 4        | Прі        | ⊁∋   | Видалити                            | F8        |           |             |              |        |                        |     |        |                      |                |                |
|          |            |      | Затвердити                          | Alt+F5    |           |             |              |        |                        |     |        |                      |                |                |
|          | Прі        |      | Відмінити                           | Ctrl+F5   |           |             |              |        |                        |     |        |                      |                |                |
|          | Пре<br>Віл |      | Departer                            | Alt+D     |           |             |              |        |                        |     |        |                      |                |                |
| ľ        | Від        |      | Piakaukatu                          |           |           |             |              |        |                        |     |        |                      |                |                |
|          | 3ac        |      |                                     |           |           |             | - Di         |        |                        |     |        |                      |                |                |
|          | Стя        |      | Эмінити реквізити наказу            | AILTD     | чення/пер | реміщення   | я рядків:    | 1      |                        |     |        |                      |                | > <sup>×</sup> |
|          | Прі        |      | Створити операцію зміни             | Alt+H     |           |             |              |        |                        |     |        |                      |                | -              |
|          | 3MI<br>Bei |      | Створити операцію відміни           | Alt+G     | Універ    | сальні доку | /менти       | Вкладе | ення                   |     |        |                      |                |                |
|          | Зня        |      | Перемістити в журнал                | Alt+M     | ція       |             | ▼ Дата       | - T    | Прізвище Ім'я По-батьк | юві | ▼ № ка | ▼ Ta6.N <sup>o</sup> | 🔻 Підрозділ    | ^              |
|          | Прі        | ð    | Відновити                           | Ctrl+F2   |           |             |              |        |                        |     |        |                      |                |                |
|          | До<br>Ска  |      | Оповіщення                          | Alt+O     |           |             |              |        |                        |     |        |                      |                |                |
|          | Ста        |      | Контроль виконання наказу           | Alt+S     |           |             |              |        |                        |     |        |                      |                |                |
| ₽        | Інд<br>Тар |      |                                     |           | і наказу  | Ралків      | 0            |        |                        |     |        |                      |                |                |
| Þ        | Піл        |      | Exclope                             |           | lianday   |             | •            |        |                        |     |        |                      | >              |                |
| Ĺ        | w          |      |                                     |           |           |             |              |        |                        |     |        |                      |                |                |
| m (      | (3) T(     |      | передати накази в систему Економ    |           |           |             |              |        | 2                      | adm |        |                      |                | UK             |

- Відкривається вікно Створення операції.
- На закладці Операція заповнити необхідні реквізити.
  - Обліковий склад.
  - Дата призначення (вказати дату початку простою).
  - Вибрати Систему оплати Простої не з вини працівника (код і назва можуть відрізнятися).
  - Прописати Дату закінчення призначення.
  - Інші поля (заповнюється при необхідності).

## Облік та менеджмент персоналу | 2 - Робота в системі | 2.3 - Облік заробітної плати | 825

| <b>IS-pro</b> 7.11.051.999 - [Peect | 🖪 Створення операції: Простій на робочому місці     | _ 🗆 📈                             | _ 🗆 📈                          |
|-------------------------------------|-----------------------------------------------------|-----------------------------------|--------------------------------|
| Реєстр Правка Вид Зв                | Операція Правка ?                                   |                                   |                                |
| 🏷 🗗 🏷 🖄 🖨 🖷                         | × P 2 0                                             |                                   |                                |
| Період: Березень'24                 | Працівники Операція                                 |                                   | -                              |
| Види наказів                        | Обліковий склад:                                    | 1 Постійний                       | 🔻 Прізвище Ім'я По-батьк \land |
| Bci                                 | 0                                                   | 01/02/2024                        |                                |
| Загальні                            | дата призначення:                                   | 01/03/2024                        |                                |
| Персональні                         | Система оплати:                                     | 0110 Простій не з вини працівника |                                |
| Прийом на роботу                    | Дата закінчення призначення:                        | 31/03/2024 👻                      |                                |
| ⊿ Призначення, переміш              | Графік роботи:                                      |                                   |                                |
| Призначення налбави                 | Заголовок:                                          |                                   |                                |
| Преміювання                         |                                                     |                                   |                                |
| ▶ Відпустка                         | Підстава:                                           |                                   |                                |
| Відрядження                         | Створювати операцію повернення на колишню посаду:   | Hi                                |                                |
| Заохочення                          | Не враховувати призначення в розрахунку індексації: | H                                 |                                |
| Стягнення                           |                                                     |                                   | ×                              |
| Присвоєння науковог                 |                                                     |                                   | · · ·                          |
| Зміна прізвища                      |                                                     |                                   |                                |
| Звільнення                          |                                                     |                                   |                                |
| Зняття надбавки                     |                                                     |                                   | Таб.№ 🔻 Підрозділ 🔺            |
| Призначення стажу                   |                                                     |                                   |                                |
| Довільні                            |                                                     |                                   |                                |
| Скасування, Зміна                   |                                                     |                                   |                                |
| Стажування, практик                 |                                                     |                                   |                                |
| Індивідуальне табел                 |                                                     |                                   |                                |
| Тимчасове виконання                 |                                                     |                                   | >                              |
| р підсумовании облік                |                                                     |                                   |                                |
| ем (3) ТОВ "ЛЕМО"                   |                                                     | ОК Скасувати                      |                                |

Далі дії виконуються на закладці Працівники.

По пункту меню Операція/Додати працівників відкривається вікно Вибір працівників.

| <b>is</b> 0 | творення операції: Простій | на робоч | ому місці       |        |           |   | -        | . 🗆 🗙     |
|-------------|----------------------------|----------|-----------------|--------|-----------|---|----------|-----------|
| Опе         | рація Правка ?             |          | 1.              |        |           |   |          |           |
|             | Додати працівників         | Ctrl+S   |                 |        |           |   |          |           |
|             | Перегляд                   | F3       |                 |        |           |   |          |           |
| ⊁           | Видалити                   | F8       |                 |        |           |   |          |           |
|             | Зберегти                   | F2       | і'я По-батькові | *      | Підрозділ |   | ▼ Посада | ^         |
|             | Вибір вакансії             |          |                 |        |           |   |          | _         |
|             | Просування по службі       | Alt+G    |                 |        |           |   |          |           |
| X           | Вихід                      | Esc      |                 |        |           |   |          |           |
| Ви          | ід: Список працівників г   | рупової  | операції Ряд    | ків: 0 |           |   |          | ~         |
| <           |                            |          |                 |        |           |   |          | >         |
|             |                            |          |                 |        |           | 0 | < (      | Скасувати |

Вибрати працівників, яким буде змінена система оплати і натиснути кнопку ОК.

| Пра                                                         | цівни | ки Операція                  |         |                  |                                |                           |   |  |  |
|-------------------------------------------------------------|-------|------------------------------|---------|------------------|--------------------------------|---------------------------|---|--|--|
| № картки т Прізвище Ім'я По-батькові т Підрозділ т Посада А |       |                              |         |                  |                                |                           |   |  |  |
|                                                             | 写 Ви  | бір працівників              |         |                  |                                | _ 0                       | × |  |  |
|                                                             | Peect | гр Правка Вид<br>Р ⊞ ⊕ी ▼ ₌▼ | Co<br>E | ервіс ?<br>] 🗹 😧 |                                |                           |   |  |  |
|                                                             |       | № картки                     | Ŧ       | 🔺 Табе 🔻         | Прізвище Ім'я По-батькові 🔹 🔻  | Підрозділ                 | ^ |  |  |
|                                                             |       | 0002                         |         | 2                | Перший Олег Романович          | Ректорат                  |   |  |  |
|                                                             |       | 0003                         |         | 3                | Розумна Вероніка Вікторівна    | Служба бухгалтерського о  |   |  |  |
|                                                             |       | 0005                         |         | 5                | Помічний Григорій Іванович     | Ректорат                  |   |  |  |
|                                                             |       | 0008                         |         | 8                | Метода Ольга Григорівна        | Секретаріат Вченої ради   |   |  |  |
|                                                             |       | 0010                         |         | 10               | Заступна Наталія Петрівна      | Навчально-науковий інстит |   |  |  |
|                                                             |       | 0016                         |         | 16               | Провідний Анатолій Петрович    | Навчально-науковий інстит |   |  |  |
|                                                             |       | 0022                         |         | 22               | Кафедральна Євгенія Віталіївна | Кафедра бухгалтерського   |   |  |  |
|                                                             |       | 0041                         |         | 41               | Завідова Таїсія Григорівна     | Кафедра аналізу та аудиту |   |  |  |
| Вид: Реєстр особових карток Рядків: 24 Відмічено 3          |       |                              |         |                  |                                |                           |   |  |  |
| anc.                                                        |       |                              |         |                  |                                | ОК Скасуват               | и |  |  |
|                                                             |       |                              | _       |                  |                                | 3                         | • |  |  |

• Для збереження операції натиснути кнопку ОК.

| IS-pro 7.11.051.999 - [Реестр наказів]                                                           | ×  |  |  |  |  |  |  |  |  |  |
|--------------------------------------------------------------------------------------------------|----|--|--|--|--|--|--|--|--|--|
| Рестр Правка Вид Звіти Сервіс ?                                                                  |    |  |  |  |  |  |  |  |  |  |
| N R M N R R P R N P R N P                                                                        | _  |  |  |  |  |  |  |  |  |  |
|                                                                                                  |    |  |  |  |  |  |  |  |  |  |
| Період: Березень'24 • • Статус: Всі • Журнал: 0 Документи без журналу •                          |    |  |  |  |  |  |  |  |  |  |
| створення операції: Простій на робочому місці 🛛 📃 🚺                                              |    |  |  |  |  |  |  |  |  |  |
|                                                                                                  |    |  |  |  |  |  |  |  |  |  |
|                                                                                                  |    |  |  |  |  |  |  |  |  |  |
|                                                                                                  |    |  |  |  |  |  |  |  |  |  |
| Працияники Операція                                                                              |    |  |  |  |  |  |  |  |  |  |
| Призания ресемциення                                                                             |    |  |  |  |  |  |  |  |  |  |
| Призначения надбавки № картки т Прізвище Ім'я По-батькові т Підрозділ т Посада А                 |    |  |  |  |  |  |  |  |  |  |
| Преміювання 🔲 0041 Завідова Таїсія Григорівна Кафедра аналізу та аудиту Завідувач навчальної ј   |    |  |  |  |  |  |  |  |  |  |
| Відпустка [] 0003 Розумна Вероніка Вікторівна Служба бухгалтерського обліку і Головний бухгалтер |    |  |  |  |  |  |  |  |  |  |
| Відрядження                                                                                      |    |  |  |  |  |  |  |  |  |  |
| Заохочення                                                                                       |    |  |  |  |  |  |  |  |  |  |
| Стягнення                                                                                        |    |  |  |  |  |  |  |  |  |  |
| Присвоення наукового зва вид:                                                                    | *  |  |  |  |  |  |  |  |  |  |
| Зиіна прізвища                                                                                   |    |  |  |  |  |  |  |  |  |  |
| Заільнення с                                                                                     |    |  |  |  |  |  |  |  |  |  |
| Зняття надбавки                                                                                  |    |  |  |  |  |  |  |  |  |  |
| Призначення стажу                                                                                | •  |  |  |  |  |  |  |  |  |  |
| Довільні                                                                                         |    |  |  |  |  |  |  |  |  |  |
| Скасування, Зміна Вид: Слисох працівників спудової операції. Водків: 3                           |    |  |  |  |  |  |  |  |  |  |
| Стажування, практика                                                                             |    |  |  |  |  |  |  |  |  |  |
| Идивідуальне табелюва                                                                            |    |  |  |  |  |  |  |  |  |  |
| Ішичасове виконання обо                                                                          |    |  |  |  |  |  |  |  |  |  |
| р III.Дсумовании оолк ОК Скасувати СК                                                            |    |  |  |  |  |  |  |  |  |  |
|                                                                                                  |    |  |  |  |  |  |  |  |  |  |
| 4 (2) TAR "GENO"                                                                                 |    |  |  |  |  |  |  |  |  |  |
| ייייים adm ע                                                                                     | UK |  |  |  |  |  |  |  |  |  |

• У реєстрі наказів курсор встановити на проект створеного наказу.

• Для подальшої роботи по пункту меню Реєстр / Затвердити проводиться затвердження

наказу.

| <u>_</u> | 5 15     | S-pro 7.11.051.999 - [Реестр наказів] |           |              |                               |          |                |                      |          |      |          | _ 0                         | X         |
|----------|----------|---------------------------------------|-----------|--------------|-------------------------------|----------|----------------|----------------------|----------|------|----------|-----------------------------|-----------|
|          | <b>ٹ</b> | Створити наказ                        | Ins       |              |                               |          |                |                      |          |      |          |                             |           |
|          |          | Створити операцію                     | Shift+Ins | 0            |                               |          |                |                      |          |      |          |                             |           |
|          |          | Створити групову операцію             |           | •            |                               |          |                |                      |          |      |          |                             |           |
|          |          | Створити табличний наказ              |           | i i          | Ψ                             | Журнал   | : 0            | Документи без жур    | оналу    |      | -        |                             |           |
|          |          | Створити операції переміщення прація  | вників    | -            | <ul> <li>Найменува</li> </ul> | ння      |                | ▼ Дата ▼ Стат        | ус       |      | 🔻 Прізви | ще Ім'я По-бат              | тык \land |
| 1        | ŋ        | Копіювати                             | F5        |              | Простій на                    | робочому | місці          | 01/03/2024 Прое      | кт       |      | <Груп    | овий наказ>                 |           |
| 1        | ъ        | Змінити                               | F4        |              |                               |          |                |                      |          |      |          |                             |           |
|          |          | Перегляд                              | Alt+F3    |              |                               |          |                |                      |          |      |          |                             |           |
| 2        | ð        | Видалити                              | F8        |              |                               |          |                |                      |          |      |          |                             | 1         |
|          |          | Затвердити                            | Alt+F5    |              |                               |          |                |                      |          |      |          |                             |           |
|          |          | Відмінити                             | Ctrl+F5   |              |                               |          |                |                      |          |      |          |                             |           |
|          |          | Провести                              | Alt+P     |              |                               |          |                |                      |          |      |          |                             |           |
|          |          | Відкликати                            | Alt+R     |              |                               |          |                |                      |          |      |          |                             |           |
|          |          | Змінити реквізити наказу              | Alt+D     | а призначен  | ня/переміщен                  | іня Ря   | цків: <b>1</b> |                      |          |      |          |                             | ~         |
|          |          | Створити операцію зміни               | Alt+H     | L            |                               |          |                |                      |          |      |          |                             | >         |
|          |          | Створити операцію відміни             | Alt+G     | Стан         | Універсальні до               | кументи  | Вклад          | дення                |          |      |          |                             |           |
|          |          | Перемістити в журнал                  | Alt+M     | 🔻 Операція   |                               | Ψ.       | Дата 🔻         | Прізвище Ім'я По-ба  | тькові 🔻 | № ка | Ta6.№    | 🔻 Підрозділ                 | ^         |
| (        | 5        | Відновити                             | Ctrl+F2   | 2 Простій на | робочому місці                |          | 01/03/2024     | Перший Олег Роман    | ович     | 0002 |          | 2 Ректорат                  |           |
|          |          | Ополішення                            | Alt+0     | 3 Простій на | робочому місці                |          | 01/03/2024     | Завідова Таїсія Григ | орівна   | 0041 |          | 41 Кафедра                  | e         |
|          |          | оповщення                             | AILTO     | 4 Простій на | робочому місці                |          | 01/03/2024     | Завідова Таїсія Григ | орівна   | 0041 |          | 41 Кафедра а<br>2 Сторба Ба | 2         |
|          |          | Контроль виконання наказу             | Alt+S     | 5 прости на  | рооочому місці                |          | 01/03/2024     | Розумна вероніка ві  | кторівна | 0005 |          | з Служоа о                  |           |
|          |          | Експорт                               |           | операцій на  | казу Рядкі                    | в: 5     |                |                      |          |      |          |                             | ~         |
|          |          | Імпорт                                |           |              |                               |          |                |                      |          |      |          | >                           |           |
|          |          | Передати накази в систему "Економ"    |           |              |                               |          |                |                      |          |      |          |                             |           |
|          |          |                                       |           |              |                               |          |                |                      | 🗳 adm    |      |          | $\square$                   | UK        |
• На підтвердження натиснути кнопку ОК.

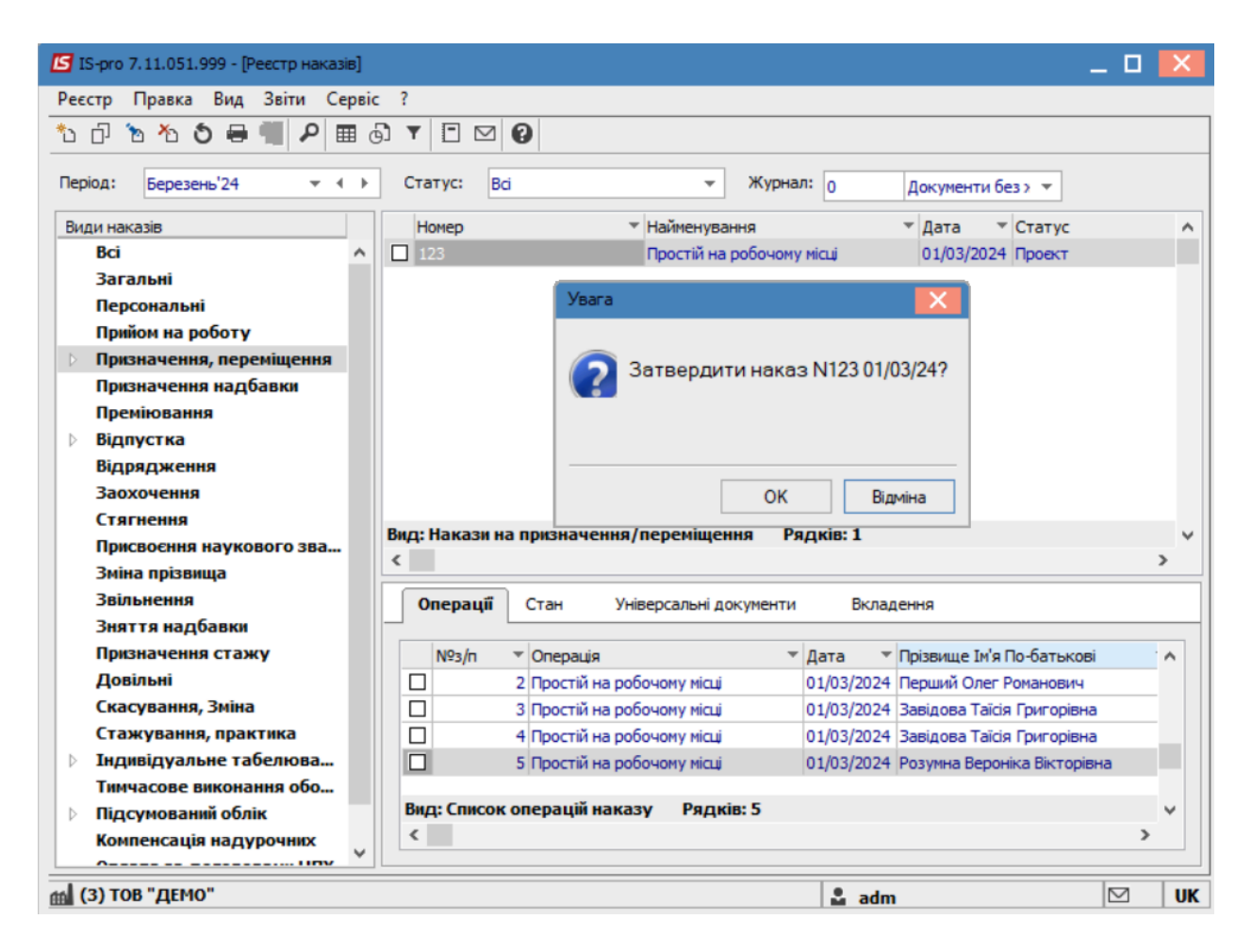

• У вікні Надання номеру наказу за необхідності внести зміни та натиснути кнопку ОК.

| 🖪 IS-pro 7.11.051.999 - [Реестр наказів] |                   |                            |                                     | _ 🗆 🗙  |
|------------------------------------------|-------------------|----------------------------|-------------------------------------|--------|
| Реєстр Правка Вид Звіти Серві            | ic ?              |                            |                                     |        |
| 🐮 🗗 🐚 🏠 🕹 🖶 💷 🖉 🏛 🤅                      | ෯▼ 🗖 🛛 🔞          |                            |                                     |        |
|                                          |                   |                            |                                     |        |
| Період: Березень'24 💌 🔶                  | Статус: Всі       | - Журна                    | л: 0 Документи без > 🔻              |        |
| Види наказів                             | Номер             | • Найменування             | ▼ Дата ▼ Статус                     | ^      |
| Bci                                      | 123               | Простій на робочому        | и місці 01/03/2024 Проект           |        |
| Загальні                                 |                   |                            |                                     |        |
| Персональні                              |                   |                            |                                     |        |
| Прийом на роботу                         | Над               | ання номера наказу         | ×                                   |        |
| Призначення, переміщення                 | Hot               | 123                        |                                     |        |
| Призначення надбавки                     |                   |                            |                                     |        |
| Преміювання                              | Дат               | o1/03/2024                 |                                     |        |
| ⊳ Відпустка                              |                   |                            |                                     |        |
| Відрядження                              |                   | ОК Скасувати               |                                     |        |
| Заохочення                               |                   |                            |                                     |        |
| Стягнення                                | Bug: Hayaay ya no |                            |                                     |        |
| Присвоєння наукового зва…                |                   | попачения/переницения га   | цкю. 1                              | Ň      |
| Зміна прізвища                           |                   |                            |                                     |        |
| Звільнення                               | Операції С        | ган Універсальні документи | Вкладення                           |        |
| Зняття надбавки                          |                   |                            |                                     |        |
| Призначення стажу                        | Nº3/⊓ ▼ C         | )перація 🔻                 | Дата 🔻 Прізвище Ім'я По-батьк       | ові 🔼  |
| Довільні                                 |                   | Іростій на робочому місці  | 01/03/2024 Перший Олег Романови     | ч      |
| Скасування, Зміна                        | □ 3 F             | Іростій на робочому місці  | 01/03/2024 Завідова Таїсія Григорія | зна    |
| Стажування, практика                     | 4                 | Іростій на робочому місці  | 01/03/2024 Завідова Таїсія Григорія | зна    |
| Індивідуальне табелюва…                  | 5                 | Іростій на робочому місці  | 01/03/2024 Розумна Вероніка Вікто   | рівна  |
| Тимчасове виконання обо                  |                   |                            |                                     |        |
| Підсумований облік                       | вид: Список опе   | рацій наказу Рядків: 5     |                                     | ×      |
| Компенсація надурочних 🗸                 | <                 |                            |                                     | >      |
|                                          |                   |                            |                                     |        |
| í (3) ТОВ "ДЕМО"                         |                   |                            | 🚨 adm                               | 🖂 🛛 UK |

- У реєстрі наказів наказ змінив статус на Затверджений.
- У залежності від налаштування, далі виконується проведення наказу по пункту меню **Реєстр / Провести**.
- На підтвердження натиснути кнопку **ОК**.

### Облік та менеджмент персоналу | 2 - Робота в системі | 2.3 - Облік заробітної плати | 831

| ß  | IS-pro     | 7.11 | .051.999 - [Реесто наказів]             |       |              |                 |                    |                 |              |          |            | _ 0       | ×        |
|----|------------|------|-----------------------------------------|-------|--------------|-----------------|--------------------|-----------------|--------------|----------|------------|-----------|----------|
| Pe | єстр       | د*   | Створити наказ                          | Ins   |              |                 |                    |                 |              |          |            |           |          |
| *  | പ          |      | Створити операцію Shift                 | t+Ins | -            |                 |                    |                 |              |          |            |           |          |
|    | Π,         |      | Створити групову операцію               |       | L            |                 |                    |                 |              |          |            |           |          |
| Пе | ріод:      |      | Створити табличний наказ                |       |              | - Журн          | ал: <mark>0</mark> | Документи бе    | з журналу    |          | -          |           |          |
| B  | иди на     |      | Створити операції переміщення працівник | úв    | ⊤ Най        | менування       |                    | ▼ Дата ▼        | Статус       |          | ▼ Прізвище | м'я По-б  | ат \land |
| -  | Bci        | Ð    | Копіювати                               | F5    | Про          | стій на робочом | іу місці           | 01/03/2024      | Затверджений |          | <Групов    | ий наказ> | , I      |
|    | 3ar        | 1    | Змінити                                 | F4    |              |                 |                    |                 |              |          |            |           |          |
|    | Пер        |      | Переглял                                | It+E3 |              |                 |                    |                 |              |          |            |           |          |
|    | Прі        | ×    | Видалити                                | FR    |              |                 |                    |                 |              |          |            |           |          |
| ₽  | Прі        | -0   | бидалити                                | 10    |              |                 |                    |                 |              |          |            |           |          |
|    |            |      | Затвердити А                            | lt+F5 |              |                 |                    |                 |              |          |            |           |          |
| Þ  | Від        |      | Відмінити Сtr                           | rl+F5 |              |                 |                    |                 |              |          |            |           | /        |
|    | Від        |      | Провести А                              | Alt+P |              |                 |                    |                 |              |          |            |           |          |
|    | 3ac        |      | Відкликати А                            | Alt+R |              |                 |                    |                 |              |          |            |           |          |
|    | Стя<br>Прі |      | Змінити реквізити наказу А              | Alt+D | чення/пере   | еміщення Р      | Рядків: 1          |                 |              |          |            |           | ¥        |
|    | Змі        |      | Створити операцію зміни А               | lt+H  | L            |                 |                    |                 |              |          |            |           | >        |
|    | Зві        |      | Створити операцію відміни А             | Alt+G | Універса     | альні документи | и Вклад            | дення           |              |          |            |           |          |
|    | эня<br>Прі |      | Перемістити в журнал А                  | lt+M  | ція          |                 | ▼Дата ▼            | Прізвище Ім'я Г | То-батькові  | т № ка т | Ta6.Nº ▼   | Підрозді  | •        |
|    | До         | 5    | Відновити Ст                            | rl+F2 | й на робочом | і у місці       | 01/03/2024         | Перший Олег Р   | оманович     | 0002     | 2          | Ректора   |          |
|    | Ска        | ~    |                                         |       | й на робочом | у місці         | 01/03/2024         | Перший Олег Р   | оманович     | 0002     | 2          | Ректора   |          |
|    | Ста        |      | Оповіщення А                            | lt+0  | й на робочом | іу місці        | 01/03/2024         | Завідова Таїсія | Григорівна   | 0041     | 41         | Кафедр    |          |
| ₽  | Інд<br>Тим |      | Контроль виконання наказу               | Alt+S | й на робочом | іу місці        | 01/03/2024         | Завідова Таїсія | Григорівна   | 0041     | 41         | Кафедр    |          |
| ⊳  | Під        |      | Експорт                                 |       | і наказу     | Рядків: 5       |                    |                 |              |          |            |           | ~        |
|    | Kor        |      | Імпорт                                  |       |              |                 |                    |                 |              |          |            | >         |          |
|    | <u>^-</u>  |      | Передати накази в систему "Економ"      |       |              |                 |                    |                 |              |          |            |           |          |
| m  | (3) T      |      | repeater house o citclemy econom        |       |              |                 |                    |                 | 🚨 adm        |          |            |           | UK       |

• Після зміни статусу наказу на Проведений.

| есстр. Правка Вид Звіти Сервіс                                                                                                    | 2                                               |                                                                                                    |                                                                                                    |                                                                                                    |                                                                                   |                                              | _ U                                                                          |    |
|----------------------------------------------------------------------------------------------------|-------------------------------------------------|----------------------------------------------------------------------------------------------------|----------------------------------------------------------------------------------------------------|----------------------------------------------------------------------------------------------------|-----------------------------------------------------------------------------------|----------------------------------------------|------------------------------------------------------------------------------|----|
|                                                                                                    |                                                 |                                                                                                    |                                                                                                    |                                                                                                    |                                                                                   |                                              |                                                                              |    |
| D D T T T T T T T T T T T T T T T T T T                                                                                                    |                                                 | 0                                                                                                    |                                                                                                    |                                                                                                    |                                                                                   |                                              |                                                                              |    |
| еріод: Березень'24 🔻 🔸 🕨                                                                                                    | Статус: Вс                                      | K 👻 i                                                                                                    | Курнал: 0                                                                                          | Документи без журналу                                                                                                    |                                                                                   | -                                            |                                                                              |    |
| иди наказів                                                                                                    | Номер                                           | ▼ Найменування                                                                                                    | I                                                                                                  | ▼ Дата ▼ Статус                                                                                                    |                                                                                   | 🔻 Прізвище Іг                                | м'я По-батько                                                                | ві |
| Bci                                                                                                    | 123                                             | Простій на роб                                                                                                    | очому місці                                                                                        | 01/03/2024 Проведений                                                                                                    |                                                                                   | <Груповий                                    | і наказ>                                                                     |    |
| Загальні                                                                                                    |                                                 |                                                                                                    |                                                                                                    |                                                                                                    |                                                                                   |                                              |                                                                              |    |
| Персональні                                                                                                    |                                                 |                                                                                                    |                                                                                                    |                                                                                                    |                                                                                   |                                              |                                                                              |    |
| Прийом на роботу                                                                                                    |                                                 |                                                                                                    |                                                                                                    |                                                                                                    |                                                                                   |                                              |                                                                              |    |
| Призначення, переміщення                                                                                                    |                                                 |                                                                                                    |                                                                                                    |                                                                                                    |                                                                                   |                                              |                                                                              |    |
| Призначення надбавки                                                                                                    |                                                 |                                                                                                    |                                                                                                    |                                                                                                    |                                                                                   |                                              |                                                                              |    |
| Преміювання                                                                                                    |                                                 |                                                                                                    |                                                                                                    |                                                                                                    |                                                                                   |                                              |                                                                              |    |
| Відпустка                                                                                                    |                                                 |                                                                                                    |                                                                                                    |                                                                                                    |                                                                                   |                                              |                                                                              |    |
| Відрядження                                                                                                    |                                                 |                                                                                                    |                                                                                                    |                                                                                                    |                                                                                   |                                              |                                                                              |    |
| Заохочення                                                                                                    |                                                 |                                                                                                    |                                                                                                    |                                                                                                    |                                                                                   |                                              |                                                                              |    |
|                                                                                                    |                                                 |                                                                                                    |                                                                                                    |                                                                                                    |                                                                                   |                                              |                                                                              |    |
| Стягнення                                                                                                    |                                                 |                                                                                                    |                                                                                                    |                                                                                                    |                                                                                   |                                              |                                                                              |    |
| Стягнення<br>Присвоєння наукового званн…                                                                                                    |                                                 |                                                                                                    |                                                                                                    |                                                                                                    |                                                                                   |                                              |                                                                              |    |
| Стягнення<br>Присвоєння наукового званн…<br>Зміна прізвища                                                                                                    |                                                 |                                                                                                    |                                                                                                    |                                                                                                    |                                                                                   |                                              |                                                                              |    |
| Стягнення<br>Присвоєння наукового званн…<br>Зміна прізвища<br>Звільнення                                                                                                    |                                                 |                                                                                                    |                                                                                                    |                                                                                                    |                                                                                   |                                              |                                                                              |    |
| Стягнення<br>Присвоення наукового званн<br>Зміна прізвища<br>Звільнення<br>Зняття надбавки                                                                                                    | Вид: Накази н                                   | а призначення/переміщення                                                                                                    | Рядків: 1                                                                                          |                                                                                                    |                                                                                   |                                              |                                                                              |    |
| Стягнення<br>Присвоення наукового званн<br>Зміна прізвища<br>Звільнення<br>Зняття надбавки<br>Призначення стажу                                                                                                    | Вид: Накази на<br><                             | а призначення/переміщення                                                                                                    | Рядків: 1                                                                                          |                                                                                                    |                                                                                   |                                              |                                                                              | >  |
| Стягнення<br>Присвоєння наукового званн…<br>Зміна прізвяща<br>Звільнення<br>Зняття надбавки<br>Призначення стажу<br>Довільні                                                                                                    | Вид: Накази на                                  | а призначення/переміщення                                                                                                    | Рядків: 1                                                                                          |                                                                                                    |                                                                                   |                                              |                                                                              | >  |
| Стягнення<br>Присвоєння наукового званн…<br>Зніна прізвища<br>Звільнення<br>Зняття надбавки<br>Призначення стажу<br>Довільні<br>Скасування, Зміна                                                                                                    | Вид: Накази на<br><<br>Операції                 | а призначення/переміщення<br>Стан Універсальні докум                                                                                                    | Рядків: 1<br>ченти Вклад                                                                           | ення                                                                                                    |                                                                                   |                                              |                                                                              | >  |
| Стягнення<br>Присвоення наукового званн<br>Зміна прізвища<br>Звільнення<br>Зняття надбавки<br>Призначення стажу<br>Довільні<br>Скасування, Зміна<br>Стажування, практика                                                                                                    | Вид: Накази на<br>Операції                      | а призначення/переміщення<br>Стан Універсальні докул                                                                                                    | Рядків: 1<br>менти Вклад                                                                           | ення<br>=                                                                                                    |                                                                                   |                                              |                                                                              | >  |
| Стягнення<br>Присвоення наукового званн<br>Зміна прізвища<br>Звільмення<br>Зняття надбавки<br>Призначення стажу<br>Довільні<br>Скасування, Зміна<br>Стажування, практика<br>Індивідуальне табелювання                                                                                                    | Вид: Накази н<br>< Операції<br>№3/п             | а призначення/переміщення<br>Стан Універсальні докум<br>Операція                                                                                                    | Рядків: 1<br>ченти Вклад<br>• Дата •                                                               | ення<br>Прізвище Ім'я По-батькові                                                                                                    | ▼ № ка                                                                            | ▼ Ta6.№ ▼ Г                                  | Підрозділ                                                                    | >  |
| Стягнення<br>Присвоєння наукового званн…<br>Зміна прізвища<br>Звільнення<br>Зняття надбавки<br>Призначення стажу<br>Довільні<br>Скасування, Зміна<br>Стажування, практика<br>Індивідуальне табелювання<br>Тимчасове виконання обов'я…                                                                                                    | Вид: Накази на<br>Сперації<br>0перації<br>093/п | а призначення/переміщення<br>Стан Універсальні докум<br>Операція<br>1 Простій на робочому місці                                                                                                    | Рядків: 1<br>менти Вклад<br>Дата<br>01/03/2024                                                     | ення<br>Прізвище Ім'я По-батькові<br>Невропатолог Петро Петрович                                                                                                    | ▼ № κа<br>0068                                                                    | ▼ Ta6.N9 ▼ Γ<br>68 h                         | Підрозділ<br>Медичний цен                                                    | >  |
| Стягнення<br>Присвоення наукового званн<br>Зиіна прізвища<br>Звільнення<br>Зняття надбавки<br>Призначення стажу<br>Довільні<br>Скасування, Зміна<br>Стажування, практика<br>Індивідуальне табелювання<br>Тимчасове виконання обов'я<br>Підсумований облік                                                                                 | Вид: Накази н.<br><<br>Операції<br><br><br>     | а призначення/переміщення<br>Стан Універсальні докум<br>• Операція<br>1 Простій на робочому місці<br>2 Простій на робочому місці                                                                                                    | Рядків: 1<br>менти Вклад<br>• Дата •<br>01/03/2024<br>01/03/2024                                   | ення<br>Прізвище Ім'я По-батькові<br>Невропатолог Петро Петрович<br>Збережена Антоніна Георгіївна                                                                   | × № κа<br>0068<br>0078                                                            | ▼ Ta6.Nº ▼ T<br>68 M<br>78 C                 | Підрозділ<br>Медичний цен<br>Сектор зберіг                                   | >  |
| Стягнення<br>Присвоення наукового званн<br>Зміна прізвища<br>Звільнення<br>Зняття надбавки<br>Призначення стажу<br>Довільні<br>Скасування, Зміна<br>Стажування, рактика<br>Індивідуальне табелювання<br>Тимчасове виконання обов'я<br>Підсукований облік<br>Компенсація надурочних                                                        | Вид: Накази н:<br>< Операції<br>Nº3/п           | а призначення/переміщення<br>Стан Універсальні докум<br>• Операція<br>1 Простій на робочому місці<br>2 Простій на робочому місці<br>3 Простій на робочому місці<br>4 Простій на робочому місці                                                                                        | Рядків: 1<br>ченти Вклад<br>Дата Социальной<br>01/03/2024<br>01/03/2024<br>01/03/2024              | ення<br>Пріввище Ім'я По-батькові<br>Невропатолог Петро Петрович<br>Збережена Антоніна Георгівна<br>Комплектна Жанна Борисівна                                      | ▼ № ка<br>0068<br>0078<br>0087                                                    | ▼ Ta6.Nº ▼ F<br>68 M<br>78 C<br>87 E         | Підрозділ<br>Медичний цен<br>Сектор зберіг<br>Відділ комплен                 | >  |
| Стягнення<br>Присвоення наукового званн<br>Зміна прізвища<br>Звільнення<br>Зняття надбавки<br>Призначення стажу<br>Довільні<br>Скасування, Зміна<br>Стажування, лрактика<br>Індивідуальне табелювання<br>Тимчасове виконання обов'я<br>Підсумований облік<br>Компенсація надурочних<br>Оплата за договорами ЦПХ                           | Вид: Накази н.<br>< Операції<br>                | а призначення/переміщення<br>Стан Універсальні докум<br>Операція<br>1 Простій на робочому місці<br>3 Простій на робочому місці<br>4 Простій на робочому місці                                                                                                    | Рядків: 1<br>ченти Вклад<br>• Дата •<br>01/03/2024<br>01/03/2024<br>01/03/2024                     | ення<br>Прізвище Ім'я По-батькові<br>Невропатолог Петро Петрович<br>Збережена Антоніна Георгівна<br>Комплектна Жанна Борисівна<br>Бібліограф Анна Володимирівна     | ▼ № ка<br>0068<br>0078<br>0087<br>0095                                            | ▼ Ta6.№  ▼ F<br>68 M<br>78 C<br>87 E<br>95 C | Підрозділ<br>Медичний цен<br>Сектор зберіг<br>Відділ комплеі<br>Служба експл | >  |
| Стягнення<br>Присвоєння наукового званн<br>Зміна прізвища<br>Звільнення<br>Зняття надбавки<br>Призначення стажу<br>Довільні<br>Скасування, Зміна<br>Стажування, практика<br>Індивідуальне табелювання<br>Тимчасове виконання обов'я<br>Підсумований облік<br>Компенсація надурочних<br>Оплата за договорами ЦПХ<br>Надання дня відпочинку | Вид: Накази н.<br>< Операції<br>                | а призначення/переміщення<br>Стан Універсальні докул<br>• Операція<br>1 Простій на робочому місці<br>3 Простій на робочому місці<br>4 Простій на робочому місці<br>• простій на робочому місці                                                                                        | Рядків: 1<br>менти Вклад<br>Фата Фата Фата<br>01/03/2024<br>01/03/2024<br>01/03/2024<br>01/03/2024 | ення<br>Прізвище Ім'я По-батькові<br>Невропатолог Петро Петрович<br>Збережена Антоніна Георгівна<br>Конплектна Жанна Борисівна<br>Бібліограф Анна Володимирівна     | <ul> <li>Nº κa</li> <li>0068</li> <li>0078</li> <li>0087</li> <li>0095</li> </ul> | ▼ Ta6.Nº ▼ 7<br>68<br>78 0<br>87 E<br>95 0   | Підрозділ<br>Медичний цен<br>Сектор зберіг<br>Відділ комплен<br>Служба експл | >  |
| Стягнення<br>Присвоєння наукового званн<br>Зміна прізвища<br>Звільнення<br>Зняття надбавки<br>Призначення стажу<br>Довільні<br>Скасування, Зміна<br>Стажування, практика<br>Індивідуальне табелювання<br>Тимчасове виконання обов'я<br>Підсумований облік<br>Компенсація надурочнюх<br>Оплата за договорами ЦПХ<br>Надання дня відпочинку | Вид: Накази н.<br>Операції №3/п Вид: Список     | а призначення/переміщення<br>Стан Універсальні докул<br>Стан Універсальні докул<br>Операція<br>1 Простій на робочому місці<br>2 Простій на робочому місці<br>4 Простій на робочому місці<br>4 Простій на робочому місці<br>4 Простій на робочому місці<br>4 Простій на робочому місці | Рядків: 1<br>менти Вклад<br>Філоз/2024<br>01/03/2024<br>01/03/2024<br>01/03/2024<br>01/03/2024     | ення<br>Прізвище Ім'я По-батькові<br>Невропатолог Петро Петрович<br>Збережена Антоніна Георгівна<br>Комплектна Жанна Болодимирівна<br>Бібліограф Анна Володимирівна | <ul> <li>Νº κa</li> <li>0068</li> <li>0078</li> <li>0087</li> <li>0095</li> </ul> | ▼ Ta6.№ ▼ Γ<br>68 №<br>78 0<br>87 E<br>95 0  | Підрозділ<br>Медичний цен<br>Віддія комплеі<br>Служба експл                  | >  |

УРозрахунковому листку співробітника, з'явиться новий вид оплати Простої не з вини працівника.

| 🖪 IS-pr                                               | o 7.11.051.99                                | 99 - [Розрахунков                                                         | ий лист. В         | ид: Стандарт | ний]    |    |             |                                                                                              |                 |        | _ 0    | X        |
|-------------------------------------------------------|----------------------------------------------|---------------------------------------------------------------------------|--------------------|--------------|---------|----|-------------|----------------------------------------------------------------------------------------------|-----------------|--------|--------|----------|
| Реєстр                                                | Правка                                       | Вид Сервіс ?                                                              |                    |              |         |    |             |                                                                                              |                 |        |        |          |
| 😩 🐿                                                   | 🏷 🐂 🖶                                        | P 🎾 🗖 🖻                                                                   | 0                  |              |         |    |             |                                                                                              |                 |        |        |          |
| 78                                                    | 36e                                          | режена Антонін                                                            | а Георгі           | ївна         |         | •  | F I         | Березень'24 (поточний)                                                                       |                 |        | Ŧ      | 4 F      |
| Підрозді<br>Посада:<br>Оплата:<br>Пільги:<br>К-ть ста | л: 0103<br>29 3<br>0110<br>Відс<br>вок: 1.00 | 301040401 Сектор<br>Завідувач сектору<br>) Простій не з вині<br>утні<br>0 | о 3Ф<br>1 працівні | ика 3'78-    | 4.00    |    | К<br>Г<br>Ф | Сатегорія: 4 Бібліотекарі<br>Графік: 1 40-годинний роб<br>План: 20 159.00<br>Факт: 20 159.00 | ючий тиждень    |        |        |          |
| ДΦ:                                                   | Bci                                          |                                                                           |                    |              |         |    |             |                                                                                              |                 |        |        | <b>^</b> |
| Ста                                                   | ндартний                                     | Табличний                                                                 | Фонди              | Проводки     |         |    |             |                                                                                              |                 |        |        |          |
|                                                       |                                              |                                                                           |                    |              |         |    |             |                                                                                              | Борг підприєм   | ства:  | 0      | .00      |
| Код                                                   | Нарахуванн                                   | я                                                                         | Дні                | Години       | Сума    | ^  | K           | Код Утримання                                                                                |                 | Сума   |        | ^        |
|                                                       | Березень'                                    | 24                                                                        |                    |              |         |    |             | Березень'24                                                                                  |                 |        |        |          |
| 119                                                   | Індексація                                   | зарплати                                                                  |                    |              | 8'265.  | 06 | 7           | 715 Податок з доходів                                                                        |                 |        | 2'765  | 71       |
| 386                                                   | Доплата до                                   | мінімальної зар                                                           | 20                 | 159.00       | 3'316.  | 00 | 7           | 744 Військовий збір                                                                          |                 |        | 230    | 48       |
|                                                       |                                              |                                                                           |                    |              |         |    |             |                                                                                              |                 |        |        |          |
|                                                       | P                                            | азом нараховано:                                                          |                    |              | 15'365. | 06 |             |                                                                                              | Разом утримано: |        | 2'996. | 19       |
| Рядкі                                                 | 8:4                                          |                                                                           |                    |              |         | ~  |             | Рядків: З                                                                                    | Борг підприе    | иства: | 12'36  | 8.87     |
| m (3) 1                                               | гов "демо"                                   |                                                                           |                    |              |         |    |             |                                                                                              | 🔒 adm           |        |        | UK       |

### 2.3.19. Робота з виконавчими листами

Формування утримань по аліментах і виконавчих листах для кожного працівника у якого є виконавчий лист, виконується в підсистемі **Облік праці й заробітної плати**, в групі **Картотека**, в модулі **Особові рахунки працівників.** 

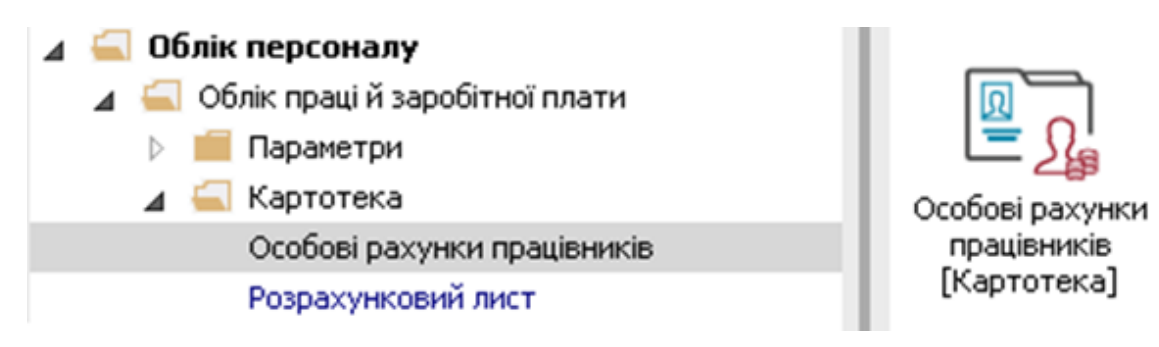

В **Особовому рахунку працівника** в розділі **Призначення і переміщення** в пункті **Постійні утримання** необхідно вказати дані для розрахунку.

- У вікні **Постійні утримання** для створення нового запису курсор встановити в табличну частину.
- По пункту меню Реєстр/ Створити або клавіші Insert здійснюється вибір постійного утримання з видом оплати Аліменти з групи Виконавчі листи(код або назва виду оплат може бути іншим).
- Натиснути кнопку ОК.

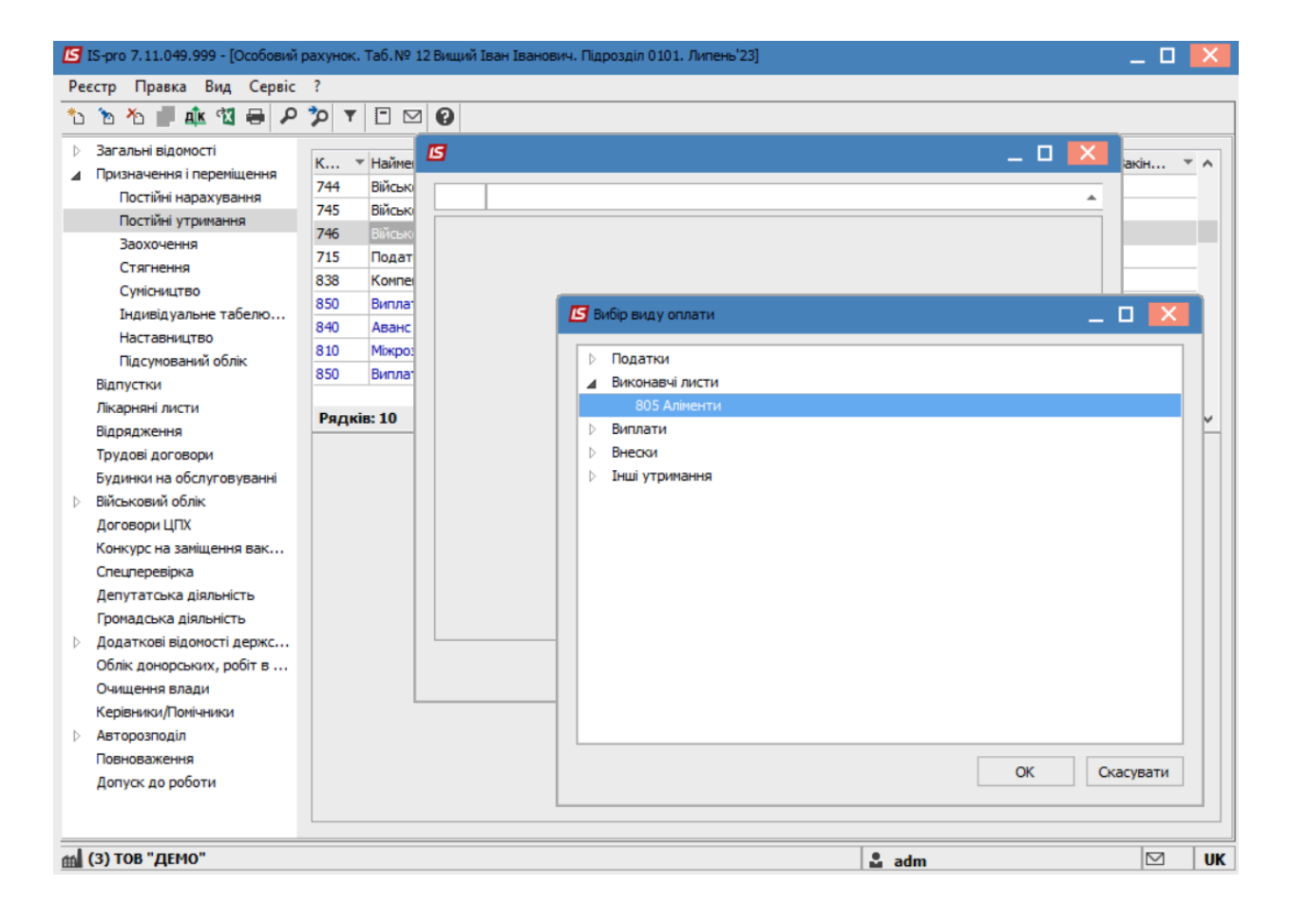

- Вибрати Спосіб виплати (зараз найчастіше обирається Банк).
- Натиснути кнопку ОК.

| ۲      |          |    | _ 🗆     | ×  |
|--------|----------|----|---------|----|
| 805    | Аліменти |    |         |    |
| Спосіб |          |    |         | -  |
|        | Kaca     |    |         |    |
|        | Банк     |    |         |    |
|        | Ощадбанк |    |         |    |
|        |          |    |         |    |
|        |          |    |         |    |
|        |          |    |         |    |
|        |          |    |         |    |
|        |          |    |         |    |
|        |          |    |         |    |
|        |          |    |         |    |
|        |          |    |         |    |
|        |          |    |         |    |
|        |          |    |         |    |
|        |          |    |         |    |
|        |          | OK | Скасува | ти |

Обов'язково заповнити поля:

- Дата початку утримання за виконавчим листом;
- Дата закінчення утримання за виконавчим листом;
- Дата народження дитини (якщо аліменти на дітей);
- Відсоток або Сума;
- Заборгованість (при наявності заборгованості за виконавчим листом, вказується сума. Така сума буде погашатися в доповнення до поточної суми утримання за виконавчим листом, з урахуванням обмеження по максимально можливій сумі утримання);

| 5                            | _ 0                       | X  |
|------------------------------|---------------------------|----|
| 805 Аліменти                 |                           |    |
| Спосіб                       | Банк                      | ^  |
| Відомість                    |                           |    |
| Дата початку                 | 01/07/2023                |    |
| Дата закінчення              | 01/07/2033                |    |
| Дата народження дитини       | 01/07/2015                |    |
| Дата народження 2-ї дитини   |                           |    |
| Дата народження 3-ї дитини   |                           | 1  |
| Макс. % від заробітку        |                           | 1  |
| Не менше % прожиткового мін. |                           | 1  |
| Відсоток                     | 25.00                     | 1  |
| Сума                         |                           | 1  |
| Заборгованість               | 3700.00                   | 1  |
| Залишок                      | 3700.00                   | 1  |
| Дата початку індексації      |                           | 1  |
| Отримувач                    | Вищий                     |    |
| ІНП                          |                           | 1  |
| Індекс                       |                           | 1  |
| Адреса                       |                           | 1  |
| Контрагент                   | 300023 ПАТ "УКРСОЦБАНК" - |    |
| Банк                         | ПАТ "УКРСОЦБАНК"          |    |
| Розрахунковий рахунок        | UA1234445678553232535352  |    |
| Особовий рахунок             |                           | ~  |
|                              | ОК Скасува                | ти |

Для правильного розрахунку заповнити також поля:

- Максимальний % від заробітку;
- Не менше % прожиткового мінімуму;
- Контрагент;
- Банк;
- Розрахунковий рахунок;

- Особовий рахунок;
- Дата початку індексації;
- Таблиця коефіцієнтів.

Для завершення операції натиснути кнопку ОК.

| S                             |            | _ 0                                     | × |
|-------------------------------|------------|-----------------------------------------|---|
| 805 Аліменти                  |            |                                         | * |
| Спосіб                        | Банк       |                                         | ^ |
| Відомість                     |            |                                         |   |
| Дата початку                  | 01/07/2023 | l i i i i i i i i i i i i i i i i i i i |   |
| Дата закінчення               | 01/07/2033 |                                         |   |
| Дата народження дитини        | 01/07/2015 |                                         |   |
| Дата народження 2-ї дитини    |            |                                         |   |
| Дата народження 3-ї дитини    |            |                                         |   |
| Макс. % від заробітку         |            |                                         |   |
| Не менше % прожиткового мін.  |            |                                         |   |
| Відсоток                      | 25.00      |                                         |   |
| Сума                          |            |                                         |   |
| Заборгованість                | 3700.00    |                                         |   |
| Залишок                       | 3700.00    |                                         |   |
| Дата початку індексації       | 01/07/2023 |                                         |   |
| Отримувач                     | Вищий      |                                         |   |
| IHΠ                           |            |                                         |   |
| Індекс                        |            |                                         |   |
| Адреса                        |            |                                         |   |
| Контрагент                    | 300023     | ПАТ "УКРСОЦБАНК"                        |   |
| Банк                          | ПАТ "УКРС  | ОЦБАНК"                                 |   |
| Розрахунковий рахунок         | UA1234445  | 678553232535352                         |   |
| Особовий рахунок              |            |                                         |   |
| Р/Р збору                     |            |                                         |   |
| Вид збору                     |            |                                         |   |
| Терміновий тариф              |            |                                         |   |
| Виконавчий лист               |            |                                         |   |
| • Дата                        |            |                                         |   |
| • Номер                       |            |                                         |   |
| Назва виконавчого документу   |            |                                         |   |
| Не більше 10 прожиткових мін. |            |                                         |   |
| Джерело фінансування          | 0000001    | Загальний фонд державного бюджету       |   |
| Економічний класифікатор      |            | Не визначений                           |   |
| Аналітична картка             |            |                                         |   |
| Таблиця коефіціентів          |            |                                         | ~ |

OK

| S IS-pro 7.11.049.999 - [Особовий               | рахунок.<br>2 | Таб.№ 12 Вищий І   | ван Іванович. Підрозділ 0101. Липень'23] |            | _ 🗆 🖻      |
|-------------------------------------------------|---------------|--------------------|------------------------------------------|------------|------------|
| ካ 🚡 🏠 🗗 🎎 🖏 🖶 🔎                                 | ⊅ ▼           | □ ☑ 0              |                                          |            |            |
| Загальні відомості                              | K T           | Найменуванно       |                                          | y Doua y   | Raviu V /  |
| Призначення і переміщення                       | 746           | Військовий збір із | стиренаї                                 | 01/08/2014 |            |
| Постійні нарахування                            | 715           | Податок з доход    | ie                                       | 01/01/2004 |            |
| Постійні утримання                              | 838           | Компенсація розб   | алансу заборгованості за ЛФ/ЕК           | 01/01/2001 |            |
| Заохочення                                      | 850           | Виплата зарплат    | 4                                        | 01/03/2019 |            |
| Стягнення                                       | 840           | Аванс              |                                          | 01/03/2019 |            |
| Сумісництво                                     | 810           | Міжрозрах, випла   | Ta                                       | 01/01/2019 |            |
| Індивідуальне табелю                            | 850           | Виплата зарплат    | 1                                        |            |            |
| Наставництво                                    | 810           | Міжрозрах, випла   | та                                       | 01/02/2023 |            |
| Підсумований облік                              | 805           | Аліменти           |                                          | 01/07/2023 | 01/07/2033 |
| Відпустки                                       |               |                    |                                          |            |            |
| Лікарняні листи                                 | Рядкі         | в: 11              |                                          |            | ~          |
| Відрядження                                     | Crocifi       |                    | Baur                                     |            |            |
| Трудові договори                                | Discut        |                    | Dank                                     |            |            |
| Будинки на обслуговуванні                       | відоміс       | ТЬ                 |                                          |            |            |
| Виськовии облік                                 | Відсото       | ок                 | 25.00                                    |            |            |
| Договори ЦПХ                                    | Одерж         | увач               | Вищий                                    |            |            |
| Конкурс на заміщення вак                        | Індекс        |                    |                                          |            |            |
| Спецперевірка                                   | Адреса        | 3                  |                                          |            |            |
| Депутатська діяльність<br>Громалська діяльність | Контра        | агент              | ПАТ "УКРСОЦБАНК"                         |            |            |
| Додаткові відомості держс…                      | Банк          |                    | ПАТ "УКРСОЦБАНК"                         |            |            |
| Облік донорських, робіт в                       | Розрах        | унковий рахунок    | UA1234445678553232535352                 |            |            |
| Очищення влади                                  | Особов        | зий рахунок        |                                          |            |            |
| Керівники/Помічники                             | Джере         | ло фінансування    | Загальний фонд державного бюджету        |            |            |
| Авторозподіл                                    | Таблиц        | ія коефіціентів    |                                          |            |            |
| Допуск до роботи                                |               |                    |                                          |            |            |
|                                                 |               |                    |                                          |            |            |
|                                                 |               |                    |                                          |            |            |
| (3) ТОВ "ДЕМО"                                  |               |                    |                                          | 🚨 adm      |            |

У пункті Постійні утримання з'явиться утримання Аліменти.

Після заповнення даних за виконавчим листом, в розрахунковому листі буде проводиться автоматичний розрахунок суми утримання.

При необхідності, можна переглянути розрахунки в розрахунковому листі працівника. Для цього необхідно:

- перейти в модуль Розрахунковий лист,
- обрати працівника і на закладці **Стандартний**, у вікні **Утримання,** на полі **Аліменти** по контекстному меню вибрати пункт **Роз'яснення розрахунку**.

| 🖪 IS-p                        | ro 7.11.04                         | 19.999 - [Розрахунковий лист. Ви        | д: Стандартн | แห้]   |      |          |          |                     |                          |                                 |          |                      |           |        |            | _     |                  |
|-------------------------------|------------------------------------|-----------------------------------------|--------------|--------|------|----------|----------|---------------------|--------------------------|---------------------------------|----------|----------------------|-----------|--------|------------|-------|------------------|
| Реєстр                        | Правк                              | ка Вид Сервіс ?                         |              |        |      |          |          |                     |                          |                                 |          |                      |           |        |            |       |                  |
| 😩 🐿                           | 12 M                               | ₽ ₽ 🕽 🗆 🖌                               |              |        |      |          |          |                     |                          |                                 |          |                      |           |        |            |       |                  |
| 12                            |                                    | Вищий Іван Іванович                     |              |        |      |          | ×        | Липень              | з' <mark>23 (п</mark> от | очний)                          |          |                      |           |        |            |       |                  |
| Підрозд<br>Посада             | in:                                | 0101 Адміністрація<br>42 Методист       | 5,200        | 26     |      |          |          | Категорі<br>Графік: | ія: 8 Слу<br>1 40-       | ужбовці<br>-годинний робочий ти | ,        |                      |           | *      | -          | 0     |                  |
| Оплата<br>Пільги:<br>К-ть ста | авок:                              | 15 посадовии оклад<br>Відсутні<br>1.000 | 5765         |        |      |          |          | Факт:               | 21                       | 168.00                          | l<br>∎   | Вирізати<br>Копіюват | ги        |        |            |       | Ctrl+X<br>Ctrl+C |
| ДΦ:                           |                                    | Bci                                     |              |        |      |          |          |                     |                          |                                 | ி        | Вставити             |           |        |            |       | Ctrl+V           |
| Ста                           | андартний Табличний Фонди Проводки |                                         |              |        |      |          |          |                     | 4                        | Відкрити/                       | /вибрати |                      |           | (      | Ctrl+Enter |       |                  |
| _                             |                                    |                                         |              |        |      |          |          |                     |                          |                                 | °1       | Створити             | 1         |        |            |       | Ins              |
| Код                           | Hapaxy                             | вання                                   | Дні          | Години | Сума |          | ~        | Код                 | Утриманн                 | 19                              | 2        | Змінити              |           |        |            |       | F4               |
|                               | Липен                              | ь'23                                    |              |        | -,   |          |          |                     | Липень'                  | 23                              |          | Сторнува             | ти        |        |            |       | Alt+S            |
| 15                            | Посадо                             | вий оклад                               | 21           | 168.00 |      | 5'789.36 |          | 715                 | Податок                  | з доходів                       | Ł        | Видалити             | 1         |        |            |       | F8               |
| 80                            | За завід                           | дування бібліотеками                    | 21           | 168.00 |      | 1'157.87 |          | 715                 | Податок                  | з доходів                       |          | Перегляд             | 1         |        |            |       | Alt+F3           |
| 84                            | За пед і                           | працівника ПО                           | 21           | 168.00 |      | 1'157.87 | -        | 744                 | Військови                | ий збір                         |          | Excoort              |           | nneact |            | Sh    | ift+ Ctrl+E      |
|                               |                                    |                                         |              |        |      |          |          | 744                 | Військови                | ий збір                         | _        | n                    | noroquore | предст | авлення    | 511   | FO               |
|                               |                                    |                                         |              |        |      |          | 1        | 805                 | Аліменти                 |                                 |          | друк                 |           |        |            |       | 13               |
|                               |                                    |                                         |              |        |      |          |          |                     |                          |                                 | p        | Знайти за            | апис      |        |            |       | F7               |
| _                             |                                    | Date: Upperson                          |              |        |      | 9105 10  |          |                     |                          |                                 | 70       | Знайти да            | алі       |        |            |       | Alt+F7           |
| Ралк                          | ia: 4                              | Разом нарахов                           | anu:         |        |      | 8 105.10 |          | Ралків              | : 6                      |                                 |          | <u>S</u> QL реда     | ктор      |        |            | Shift | +Ctrl+F12        |
| Тада                          |                                    |                                         |              |        |      |          | <u> </u> | тицию               |                          |                                 | Ξ        | Нотатки              |           |        |            |       | Alt+F1           |
|                               |                                    |                                         |              |        |      |          |          |                     |                          |                                 | M        | Повідоми             | лення     |        |            |       |                  |
|                               |                                    |                                         |              |        |      |          |          |                     |                          |                                 |          | Мультик              | ишеня     |        |            | Sh    | ift+Ctrl+9       |
|                               |                                    |                                         |              |        |      |          |          |                     |                          |                                 |          | Роз'яснен            | ння розра | кунку  |            |       | Ctrl+F1          |
| m (3)                         | тов "де                            | MO"                                     |              |        |      |          |          |                     |                          |                                 |          | adm                  |           |        |            |       | UK               |

З'явиться протокол, де зазначено з якої суми розраховані аліменти, який відсоток, тощо.

| В Роз'яснення розрахунку                                                                                                    |      |
|----------------------------------------------------------------------------------------------------|------|
| Період: Липень'23<br>Вид оплати: 805 Аліменти<br>Сума: 3323.09                                                                                                    |      |
| ДжЕРЕЛО ЗАПИСУ<br>- Метод розрахунку: Аліменти<br>- Джерело фінансування: 00000001 Загальний фонд державного бюджету<br>- Запис розрахований комп'ютером.<br>- Утримання визначене на закладці "Утримання" Особового рахунку.<br>- Основание отсутствует.<br>- Відсоток утримання: 25.00<br>- Спосіб перерахування: Банк<br>- Одержувач : Вищий                                                                                                    | ^    |
| - Сума непогашеної заборгованості: 3700.00                                                                                                    |      |
| <ul> <li>Планова сума аліментів: 1661.55</li> <li>За липень'23: 1661.55</li> <li>Нихідна сума: 6646.18</li> <li>Відсоток утримання: 25.00</li> <li>Відсоток від вихідної суми:<br/>1661.55 = 6646.18 * 25.00% / 100%</li> <li>Дата народження дитини: 01/07/15</li> <li>Вік дитини на 31/07/23: 8 років</li> <li>Прожитковий мінімум: 2218.00</li> <li>Сумма утримання обмежується 50.00% від заробітку</li> <li>Заробіток: 6646.18</li> <li>Податок з доходів: -1042.08</li> <li>Податок з доходів: -416.84</li> <li>Посадовий оклад: 5789.36</li> <li>За завідування бібліотеками: 1157.87</li> <li>Максимальна сума утримання:</li> </ul> |      |
| 3323.09 = 6646.18 * 50.00%<br>- Планова сума аліментів + Залишок<br>- Сума перерахування = Планова сума аліментів + Залишок + Заборгованість у пропорці<br>3323.09 = 1661.55 + 0.00 + 3700.00 * ( 3323.09 - 1661.55 - 0.00 ) / 3700.00                                                                                                    | .11: |
| Попередній Наступний Закрити                                                                                                    | Друк |

# 2.3.20. Шлях до виправлення помилки в універсальних документах по причині ручного коригування запису в розрахунковому листі працівника

Розглянемо приклад виправлення помилки в універсальних документах по причині ручного коригування запису в **Розрахунковому листі працівника**.

Для виявлення причини помилки необхідно перейти в підсистему **Облік праці й заробітної плати** в групу модулів **Документи** в модуль **Універсальний документ.** 

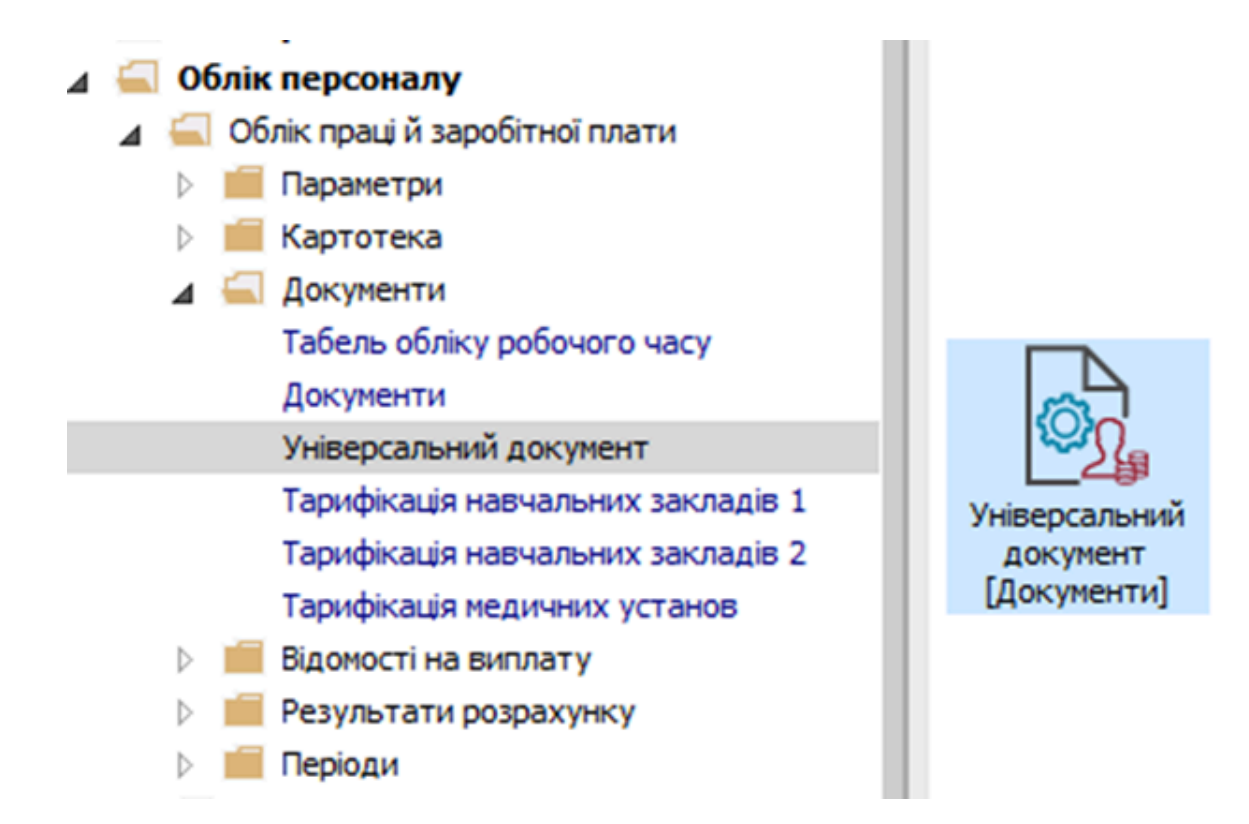

В реєстрі курсором виділити необхідний документ. По пункту меню **Реєстр / Відкрити документ** або комбінації клавіш **Ctrl + F5** виконується операція відкриття документу.

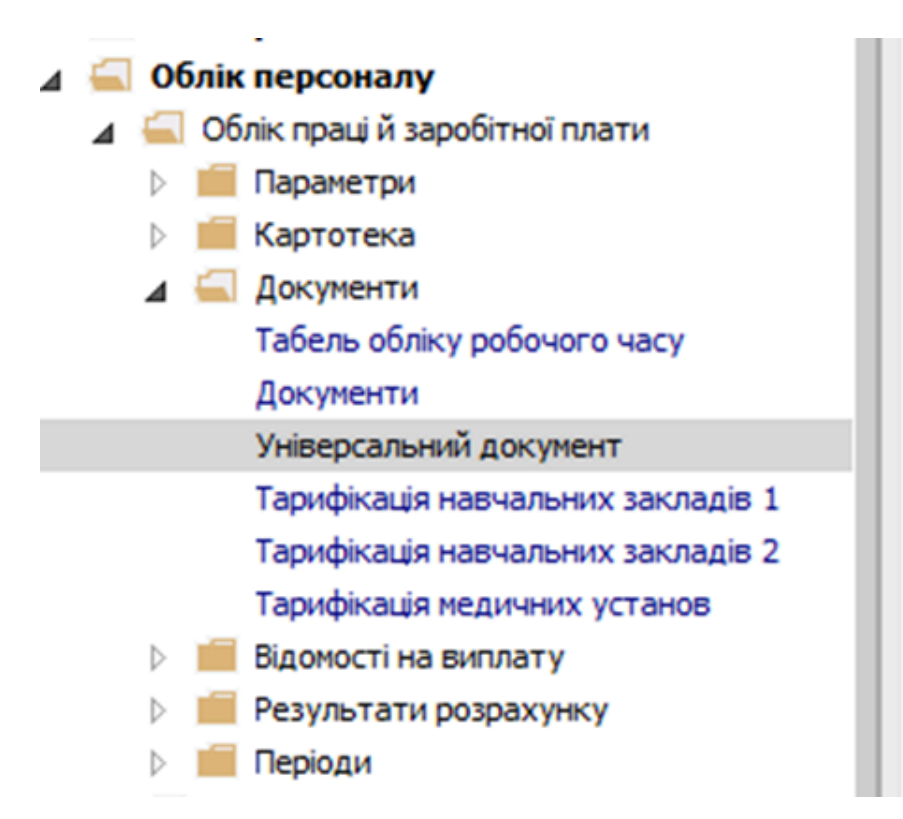

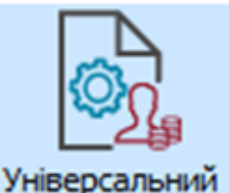

Універсальнии документ [Документи] На підтвердження натиснути кнопку ОК.

| 🖸 IS-pro 7.11.039.999 - [Універсальні документи] |    |               | _ 0                 | X  |
|--------------------------------------------------|----|---------------|---------------------|----|
| Реєстр Правка Вид Звіт Сервіс ?                  |    |               |                     |    |
| ზ ዀ ዀ ⑦ ð ₴ ѷ 빼  ዖ ⊅ ෯ ▼ 🗉 🛛 🛛                   |    |               |                     |    |
| Період: Листопад'20 (поточний) 👻 4 🕨 Журнал:     | До | кументи без ж | урналу              | -  |
| Номер т Найменува т Рядків т Сума т Статус т Тип | ^  | Документ      |                     | ^  |
| 1 Премія 3 2'100.00 Закритий Стандартний         |    | Тип           | Стандартний         | -  |
|                                                  |    | Нараховано    | 2'100.00            |    |
| Відкриття                                        |    | Утримано      |                     |    |
|                                                  |    | Сума          | 2'100.00            |    |
| Бідкрити документ 1 "Премія"?                    |    | Рядків        | 3                   |    |
|                                                  |    | Статус        | Закритий            |    |
|                                                  |    | Помилок       | Немає               |    |
|                                                  |    | Журнал        | Документи без журна | J  |
| ОК Відміна                                       |    | Створення     |                     |    |
|                                                  |    | Дата          | 05/11/2020          |    |
| 2'100.00                                         |    | Час           | 11:40               |    |
| Вид: Універсальний документ Рядків: 1            | ~  | п.і.б.        | Адміністратор       |    |
| < >                                              |    | Остання мо    | дифікація           | ~  |
| (6) (6) Типова конфігурація                      | D  |               |                     | UK |

Документ залишився в статусі Закритий та змінив колір на червоний, що свідчить про помилку.

| 🖸 IS-pro 7.11.039.999 - [Універсальні документи] |         |               | _ 🗆                  | ×   |
|--------------------------------------------------|---------|---------------|----------------------|-----|
| Реєстр Правка Вид Звіт Сервіс ?                  |         |               |                      |     |
| ኄ ኈ ዀ ቒ ቒ ቑ ፝፝፝ Ҳ ዾ ፇ ፼ ▼ ⊡ ⊠ ፼                  |         |               |                      |     |
| Період: Листопад'20 (поточний) 👻 4 🕨             | нал: До | кументи без ж | урналу               | -   |
| Номер т Найменува т Рядків т Сума т Статус т Тип | ^       | Документ      |                      | ^   |
| 1 Премія 3 2'100.00 Закритий Стандартний         |         | Тип           | Стандартний          | -   |
|                                                  |         | Нараховано    | 2'100.00             |     |
|                                                  |         | Утримано      |                      |     |
|                                                  |         | Сума          | 2'100.00             |     |
|                                                  |         | Рядків        | 3                    |     |
|                                                  |         | Статус        | Закритий             |     |
|                                                  |         | Помилок       | 1                    |     |
|                                                  |         | Журнал        | Документи без журна. | J   |
|                                                  |         | Створення     |                      |     |
|                                                  |         | Дата          | 05/11/2020           |     |
| 2'100.00                                         |         | Час           | 11:40                |     |
| Вид: Універсальний документ Рядків: 1            | ~       | п.і.б.        | Адміністратор        |     |
| <                                                | >       | Остання мо    | одифікація           | ~   |
| м (б) (б) Типова конфігурація                    |         |               |                      | IIK |

Для виявлення причини помилки по клавіші **Enter** зайти в документ. Курсор встановити на червоний рядок. По правій клавіші миші викликати контекстне меню. Вибрати пункт **Роз'яснення розрахунку**.

| Документ: 1 Премія Листопад'20 (поточний) Регото Правка Вид Сервіс 2 |     |           |    |                   |       |              |             |            | _ 🗆 💌             |
|----------------------------------------------------------------------|-----|-----------|----|-------------------|-------|--------------|-------------|------------|-------------------|
|                                                                      |     |           |    |                   |       |              |             |            |                   |
| Таб. № 🔻 🔻 Прізвище І.Б.                                             | т К | • Розраху | ſ  |                   | F     | 0 10         | ì.          |            |                   |
| 10 Кириченко Константин Кирилович                                    | 500 | 11/20     |    |                   |       | <b>U</b> 888 | F           | 10         | Кириченко К       |
| 25 Думський Дмитро Данилович                                         | 500 | 11/20     | ¥  | Вирізати          |       | Ctrl+X       | F           | 010101     |                   |
| 21 Виговський Володимир Валентинович                                 | 500 | 11/20     | đ  | Копіювати         |       | Ctrl+C       | F           | 500        | Премія            |
|                                                                      |     |           | റ  | Вставити          |       | Ctrl+V       | нк          | y          |                   |
|                                                                      |     |           | *b | Створити          |       | Ins          | д           | 11/20      |                   |
|                                                                      |     |           | ъ  | Змінити           |       | F4           |             | Наказ №33  | 3 від 05/11/20    |
|                                                                      |     |           | ŋ  | Копіювати         |       | F5           |             | 05/11/2020 |                   |
|                                                                      |     |           | ×  | Видалити          |       | F8           | L           | 33         |                   |
|                                                                      |     |           | 8  | Друк              |       | F9           | <b>o</b> 6i | тку        |                   |
|                                                                      |     |           | ٥  | 242074 22040      |       | F7           | L           | 11/20      |                   |
|                                                                      |     |           | -  | Shaviv salive     |       |              | L           | 11/20      |                   |
|                                                                      |     |           |    | Сховати колонку   |       | Alt+Del      | L           | 7000.0000  |                   |
|                                                                      |     |           |    | Показати колонку  | S     | hift+Home    | L           | 10.0000    |                   |
|                                                                      |     |           | Q) | Історія перегляду |       | Ctrl+5       | L           | 700.00     |                   |
|                                                                      |     |           | Ŧ  | Встановити фільтр |       | F11          | L           | 00000013   | агальний фонд дер |
|                                                                      |     |           |    | SQL редактор      | Shi   | ft+Ctrl+F12  | L           | 8011/01    | Витрати на опла   |
|                                                                      |     |           | F  | Нотатки           |       | Alt+F1       | L           | 010101     |                   |
|                                                                      |     |           |    | Повідомлення      |       |              | H           | Д          | Φ/EKB (Ctrl-S)    |
|                                                                      |     |           |    | Мультикишеня      | s     | hift+Ctrl+9  | L           |            |                   |
| 3                                                                    |     |           |    | Роз'яснення розра | хунку | Ctrl+F1      |             |            |                   |
| Рядків: 5                                                            |     |           | -  |                   |       |              | 1           |            |                   |
|                                                                      |     |           | _  | ,                 |       |              |             |            |                   |

В **Роз'ясненні розрахунку** прописується причина помилки. У даному випадку вказується на ручне коригування в **Розрахунковому листі працівника.** 

Облік та менеджмент персоналу | 2 - Робота в системі | 2.3 - Облік заробітної плати | 844

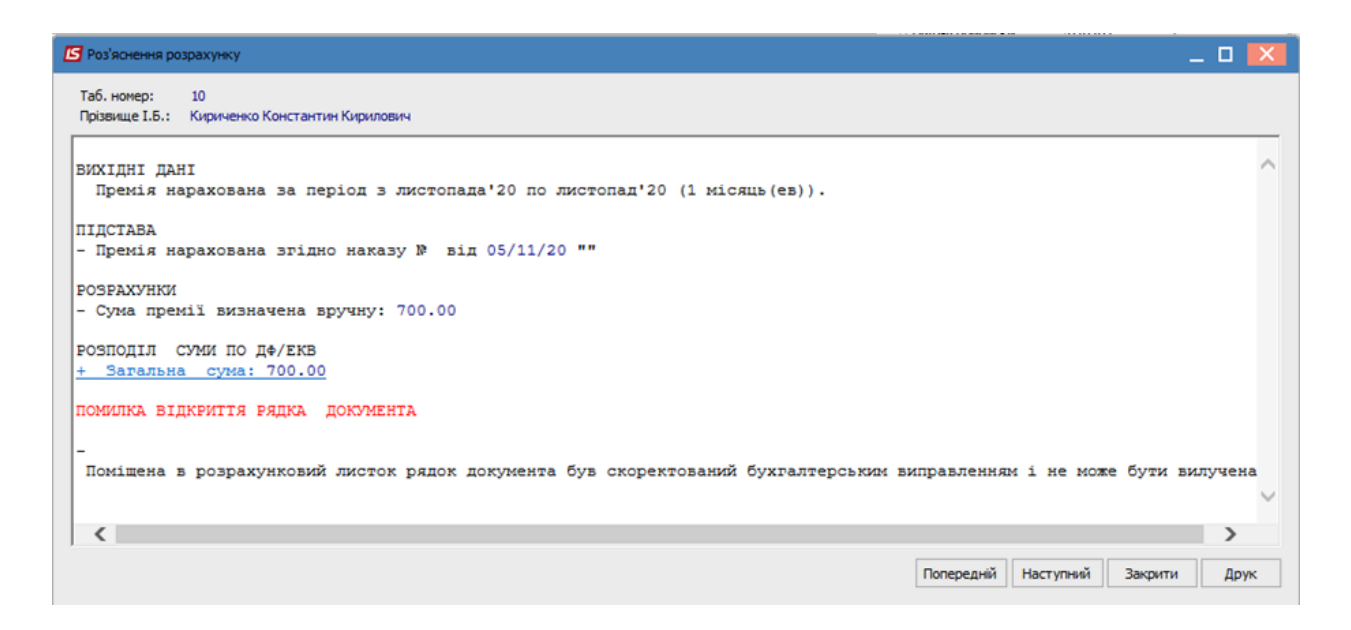

Для виправлення помилки необхідно перейти в **Розрахунковий лист працівника**. У нашому прикладі, працівнику в **Розрахунковому листі** змінили суму нарахованої премії з 700 гривень на 2500 гривень. Даний запис відобразився зеленим кольором і це свідчить, що корегування відбувалося вручну. Запис автоматично внесений із **Універсального документу** перераховується.

| 🖪 Розр                                                | ахунковий лист. Вид: С                                          | тандартн  | чий         |         |            |   |                                      |                                                                   |                    | _ 🗆 📕    | ×  |
|-------------------------------------------------------|-----------------------------------------------------------------|-----------|-------------|---------|------------|---|--------------------------------------|-------------------------------------------------------------------|--------------------|----------|----|
| Реєстр                                                | Правка Вид Сер                                                  | овіс ?    |             |         |            |   |                                      |                                                                   |                    |          |    |
| <u>°</u> 1                                            | 🎦 🐂 🖶 🖉 🎾                                                       |           | 0           |         |            |   |                                      |                                                                   |                    |          |    |
| 10                                                    | Кириченко Ко                                                    | нстанти   | н Кирилович |         | <b>▲</b> 4 | ► | Листо                                | пад'20 (поточний)                                                 |                    |          | F  |
| Підрозді<br>Посада:<br>Оплата:<br>Пільги:<br>К-ть ста | л: 010101<br>19 Бухгалтер<br>10 Оклад<br>Відсутні<br>вок: 1.000 | І категор | ΝĨ          | 7000.00 |            |   | Категор<br>Графік:<br>План:<br>Факт: | хія: 1 Фахівці<br>1 40-годинний робочий<br>21 168.00<br>21 168.00 | тиждень            |          |    |
| ДΦ:                                                   | Bci                                                             |           |             |         |            |   |                                      |                                                                   |                    |          |    |
| Ста                                                   | ндартний Табличн                                                | ний (     | Фонди Пр    | оводки  |            |   |                                      |                                                                   |                    |          |    |
| _                                                     |                                                                 |           |             |         |            |   |                                      |                                                                   | Борг підприємства: | 0.00     | D  |
| Код                                                   | Нарахування                                                     | Дні       | Години      | Сума    |            | ^ | Код                                  | Утримання                                                         | Сума               |          | ^  |
|                                                       | Листопад'20                                                     |           |             |         |            |   |                                      | Листопад'20                                                       |                    |          |    |
| 10                                                    | Оклад                                                           | 21        | 168.00      |         | 7000.00    |   | 715                                  | Податок з доходів                                                 |                    | 1'710.00 |    |
| 500                                                   | Премія                                                          |           |             |         | 2'500.00   |   | 744                                  | Військовий збір                                                   |                    | 142.50   |    |
| 500                                                   | Премія                                                          |           |             |         | -700.00    |   |                                      |                                                                   |                    |          |    |
| 500                                                   | Премія                                                          |           |             |         | 700.00     |   |                                      |                                                                   |                    |          |    |
|                                                       |                                                                 |           |             |         |            |   |                                      |                                                                   |                    |          |    |
|                                                       | Разом нараховано:                                               |           |             |         | 9'500.00   |   |                                      |                                                                   | Разом утримано:    | 1'852.50 |    |
| рядкі                                                 | B: D                                                            |           |             |         |            | ~ | Рядкі                                | 5:0                                                               |                    |          | ~  |
|                                                       |                                                                 |           |             |         |            |   |                                      |                                                                   |                    |          |    |
|                                                       |                                                                 |           |             |         |            |   |                                      |                                                                   | Борг підприємства: | 7647.5   | 50 |

Курсор встановити на сформований вручну запис (запис зеленого кольору) та по клавіші **F8** видалити його. На підтвердження натиснути кнопку **OK.** 

| 🖪 Розр                                                                                                    | ахункови | ий лист. Вид: Станд | артний  |          |      |            |   |    |         |          |         |         |         |        |         |        | _   |        | ×      |
|----------------------------------------------------------------------------------------------------|----------|---------------------|---------|----------|------|------------|---|----|---------|----------|---------|---------|---------|--------|---------|--------|-----|--------|--------|
| Реєстр                                                                                                    | Прави    | ка Вид Сервіс       | ?       |          |      |            |   |    |         |          |         |         |         |        |         |        |     |        |        |
| ් 👛                                                                                                    | ъ ላъ     | 🖶 P 🎾 🗖             | ⊠ 0     |          |      |            |   |    |         |          |         |         |         |        |         |        |     |        |        |
| 10                                                                                                    | 1        | Кириченко Конста    | нтин Ки | рилович  |      | <b>▲</b> 4 | ► | Л  | истопад | ('20 (по | оточни  | й)      |         |        |         |        |     | -      | •      |
| Підрозділ:         010101         Категорія:         1 Фахівці           Посада:         19 Бухгалтер І категорії         Графік:         1 40-годинний робочий тиждень           Оплата:         10 Оклад         7000.00         План:         21         168.00           Пільги:         Відсутні         Факт:         21         168.00           К-ть ставок:         10.00         С         100         100 |          |                     |         |          |      |            |   |    |         |          |         |         |         |        |         |        |     |        |        |
| К-ть ста                                                                                                    | BOK:     | 1.000               |         |          |      |            |   |    |         |          |         |         |         |        |         |        |     |        |        |
| дΦ:                                                                                                    |          | Bci                 |         |          |      |            |   |    |         |          |         |         |         |        |         |        |     |        | -      |
| Ста                                                                                                    | ндартн   | ий Табличний        | Фонд    | и Провод | ки   |            |   |    |         |          |         |         |         |        |         |        |     |        |        |
| _                                                                                                    |          |                     |         |          |      |            |   |    |         |          |         |         |         | Борг г | підприе | мства: |     | 0.0    | 0      |
| Код                                                                                                    | Hapaxy   | вання               | Дні     | Години   | Сума |            | ^ | К  | од Утг  | римання  | 1       |         |         |        |         | Сума   |     |        | ^      |
|                                                                                                    | Листог   | ад'20               |         |          |      |            |   |    | Ли      | стопад   | q'20    |         |         |        |         |        |     |        |        |
| 10                                                                                                    | Оклад    |                     | 21      | 168.00   |      | 7000.00    |   | 71 | 15 No.  | даток з  | доході  | в       |         |        |         |        | 1   | 710.0  | 2      |
| 500                                                                                                    | Премія   |                     |         |          |      | 2'500.00   |   | 74 | 44 Вій  | ськовий  | і збір  |         |         |        |         |        |     | 142.5  | ٥<br>د |
| 500                                                                                                    | Премія   |                     |         |          |      | -700.00    |   |    |         |          |         |         |         |        |         |        |     |        |        |
| 500                                                                                                    | Премія   |                     |         |          |      | 700.00     |   |    | Busses  |          |         |         |         |        |         |        |     |        |        |
|                                                                                                    |          |                     |         |          |      |            |   |    | Бидалет | ппя зан  | ису гоз | рахунко | 8010.11 | 1010   | ~       |        |     |        |        |
| Рядкі                                                                                                    | в: 5     | Разом нараховано:   |         |          |      | 9'500.00   | ~ | P  | ?       | Видал    | лити в  | зид опл | пати "  | Премія | "?      |        | 1'0 | 352.50 | ~      |
|                                                                                                    |          |                     |         |          |      |            |   |    |         |          |         | ОК      |         | Відмін | ła      | мства: |     | 7647.  | 50     |

Операція пройшла успішно. Залишився тільки запис автоматично сформований через Універсальний документ. Облік та менеджмент персоналу | 2 - Робота в системі | 2.3 - Облік заробітної плати | 846

| 🖪 Розр                                               | ахунко                 | вий лист. Вид: Станд                                          | артний  |           |         |   |                                   |                                                                             |               | _ 0      | ×  |
|------------------------------------------------------|------------------------|---------------------------------------------------------------|---------|-----------|---------|---|-----------------------------------|-----------------------------------------------------------------------------|---------------|----------|----|
| Реєстр                                               | Пра                    | вка Вид Сервіс                                                | ?       |           |         |   |                                   |                                                                             |               |          |    |
| 😩 🐿                                                  | 10 1                   | • <b>₽ ୭</b> □                                                |         |           |         |   |                                   |                                                                             |               |          |    |
| 10                                                   |                        | Кириченко Конст                                               | антин К | ирилович  | A       | ( | Лист                              | опад'20 (поточний)                                                          |               |          | •  |
| Підрозд<br>Посада:<br>Оплата:<br>Пільги:<br>К-ть ста | іл:<br>:<br>:<br>авок: | 010101<br>19 Бухгалтер I кат<br>10 Оклад<br>Відсутні<br>1.000 | eropii  | 7         | /000.00 |   | Катег<br>Графін<br>План:<br>Факт: | рія: 1 Фахівці<br>: 1 40-годинний робочий тиждень<br>21 168.00<br>21 168.00 |               |          |    |
| ДΦ:                                                  |                        | Bci                                                           |         |           |         |   |                                   |                                                                             |               |          |    |
| Ста                                                  | андарт                 | тий Табличний                                                 | Фон     | ци Провој | цки     |   |                                   | 5opr                                                                        | пілприемства: | 0.0      | 0  |
| Kon                                                  | Hanay                  | VESUUG                                                        | Лы      | Голини    | Cuma    |   | Kon                               | VTOLANSULIO                                                                 | Cuma          | 0.0      |    |
| Код                                                  | Листо                  | onag'20                                                       | Au      | години    | Cyna    |   | Код                               | Листопад'20                                                                 | Cyna          |          |    |
| 10                                                   | Оклад                  | 1                                                             | 21      | 168.00    | 7000.00 |   | 715                               | Податок з доходів                                                           |               | 1'386.00 |    |
| 500                                                  | Премія                 | 1                                                             |         |           | 700.00  |   | 744                               | Військовий збір                                                             |               | 115.50   |    |
| Рядкі                                                | ів: 3                  | Разом нараховано:                                             |         |           | 7700.00 | ~ | Рядн                              | Разон ут<br>ів: 3                                                           | римано:       | 1'501.50 | ~  |
|                                                      |                        |                                                               |         |           |         |   |                                   | Борг                                                                        | підприемства: | 6'198.'  | 50 |

Знову повертаємося до реєстру **Універсальних документів**. В реєстрі курсором виділити необхідний документ. По пункту меню **Реєстр / Відкрити документ** або комбінації клавіш **Ctrl + F5** виконується операція відкриття документу.

| <b>1</b> 3 I | S-pro 7.11.039.999 - [Універсальні документи] |           | _ 🗆 📈                                           |
|--------------|-----------------------------------------------|-----------|-------------------------------------------------|
| Реє          | стр Правка Вид Звіт Сервіс ?                  |           |                                                 |
|              | Вибрати                                       | Enter     |                                                 |
| *:<br>*:     | Створити<br>Змінити                           | Ins<br>F4 | Журнал: Документи без журналу 👻                 |
| ×            | Видалити                                      | F8        | Найменува т Рядків т Сума т Статус ^ Документ ^ |
| -1           | Коліювати                                     | F5        | Премія 3 2'100.00 Закритий Тип Стандартний      |
|              |                                               |           | Нараховано 2'100.00                             |
|              | Сформувати документи з наказів                | Ctrl+D    | Утримано                                        |
|              | Сформувати документи з протоколу ФСС          | Ctrl+F    | Сума 2'100.00                                   |
|              | Перегляд документа                            | Alt+F3    | Рядків 3                                        |
| ð            | Оновити                                       | Ctrl+F2   | Статус Закритий                                 |
|              | Налаштування                                  | Ctrl+N    | Помилок 1                                       |
|              | Операції                                      | Ctrl+O►   | Журнал Документи без журнал                     |
|              | 2                                             | A14       | Створення                                       |
|              | Закрити документ                              | Alt+F5    | Дата 05/11/2020                                 |
|              | Відкрити документ                             | Ctrl+F5   | 2'100.00 4ac 11:40                              |
|              | Накази                                        | Ctrl+G►   | V П.І.Б. Адміністратор                          |
|              | Сповіщення                                    | Alt+0     | > Остання модифікація 🗸                         |
|              | Друк                                          | F9        | 🚨 Адміністратор 🖾 UK                            |

У підтвердження натиснути кнопку ОК.

| 🗾 IS-pro 7.11.039.999 - [Універсальні документи] |       |               | _ 0                  | X  |
|--------------------------------------------------|-------|---------------|----------------------|----|
| Реєстр Правка Вид Звіт Сервіс ?                  |       |               |                      |    |
| ኄኈኈዸፘቒ፝፝\$`∰Ҳዾፇዸ፞፞፞፞፞ヽ፟፟⊡⊻፼                      |       |               |                      |    |
| Період: Листопад'20 (поточний) 🔻 4 🕨 Журнал:     | До    | кументи без ж | урналу               | -  |
| Номер т Найменува т Рядків т Сума т Статус т Тип | ^     | Документ      |                      | ^  |
| 1 Пренія 3 2'100.00 Закритий Стандартний         |       | Тип           | Стандартний          | 1  |
|                                                  |       | Нараховано    | 2'100.00             | 1  |
| Відкриття                                        |       | Утримано      |                      |    |
|                                                  |       | Сума          | 2'100.00             |    |
| Бідкрити документ 1 "Премія"?                    |       | Рядків        | 3                    |    |
|                                                  |       | Статус        | Закритий             | 1  |
|                                                  |       | Помилок       | 1                    | 1  |
|                                                  |       | Журнал        | Документи без журнал | 1  |
| ОК Відміна                                       |       | Створення     |                      |    |
|                                                  |       | Дата          | 05/11/2020           |    |
| 2'100.00                                         |       | Час           | 11:40                |    |
| Вид: Універсальний документ Рядків: 1            | ~     | п.і.б.        | Адміністратор        |    |
| <                                                |       | Остання мо    | дифікація            | ~  |
| 🛍 (6) (6) Типова конфігурація                    | ратор | D             |                      | UK |

Документ знаходиться в статусі **Відкритий** і це свідчить про те, що в ньому можливо вносити всі необхідні зміни.

| 🖪 IS-pro 7.11.039.999 - [Універсальні документи] |             |      |                | _ 0                  | ×  |
|--------------------------------------------------|-------------|------|----------------|----------------------|----|
| Реєстр Правка Вид Звіт Сервіс ?                  |             |      |                |                      |    |
| 🏷 ዀ ዀ 🗗 🕭 🖶 🂝 🖏 🗙 👂 🎾 🚱 🔻 🗖 🕑 🥹                  |             |      |                |                      |    |
| Період: Листопад'20 (поточний) 🔻 🔸 🕨             | Журнал:     | Дон  | кументи без жу | урналу               | •  |
| Номер т Найменува т Рядків т Сума т Статус       | ▼ Тип       | ^    | Документ       |                      | ^  |
| 1 Премія 3 2'100.00 Відкритий                    | Стандартний |      | Тип            | Стандартний          |    |
|                                                  |             |      | Нараховано     | 2'100.00             |    |
|                                                  |             |      | Утримано       |                      |    |
|                                                  |             |      | Сума           | 2'100.00             |    |
|                                                  |             |      | Рядків         | 3                    |    |
|                                                  |             |      | Статус         | Відкритий            |    |
|                                                  |             |      | Помилок        | Немає                |    |
|                                                  |             |      | Журнал         | Документи без журнал |    |
|                                                  |             |      | Створення      |                      |    |
| 2'100.00                                         |             |      | Дата           | 05/11/2020           |    |
| Вид: Універсальний документ Рядків: 1            |             | ~    | Час            | 11:40                |    |
| <                                                | >           |      | П.І.Б.         | Адміністратор        | ~  |
| 🛍 (6) (6) Типова конфігурація                    | 🚨 Адміністр | атор | •              |                      | UK |

Внести зміни у документ та провести закриття документу стандартним чином.

### 2.3.21. Шлях до виправлення помилки в універсальних документах по причині порушення послідовності закриття/ відкриття документів

Розглянемо приклад виправлення помилки в універсальних документах по причині порушення послідовності закриття/відкриття документів.

Для формування універсального документу необхідно перейти в підсистему **Облік праці й заробітної плати** в групу модулів **Документи** в модуль **Універсальний документ.** 

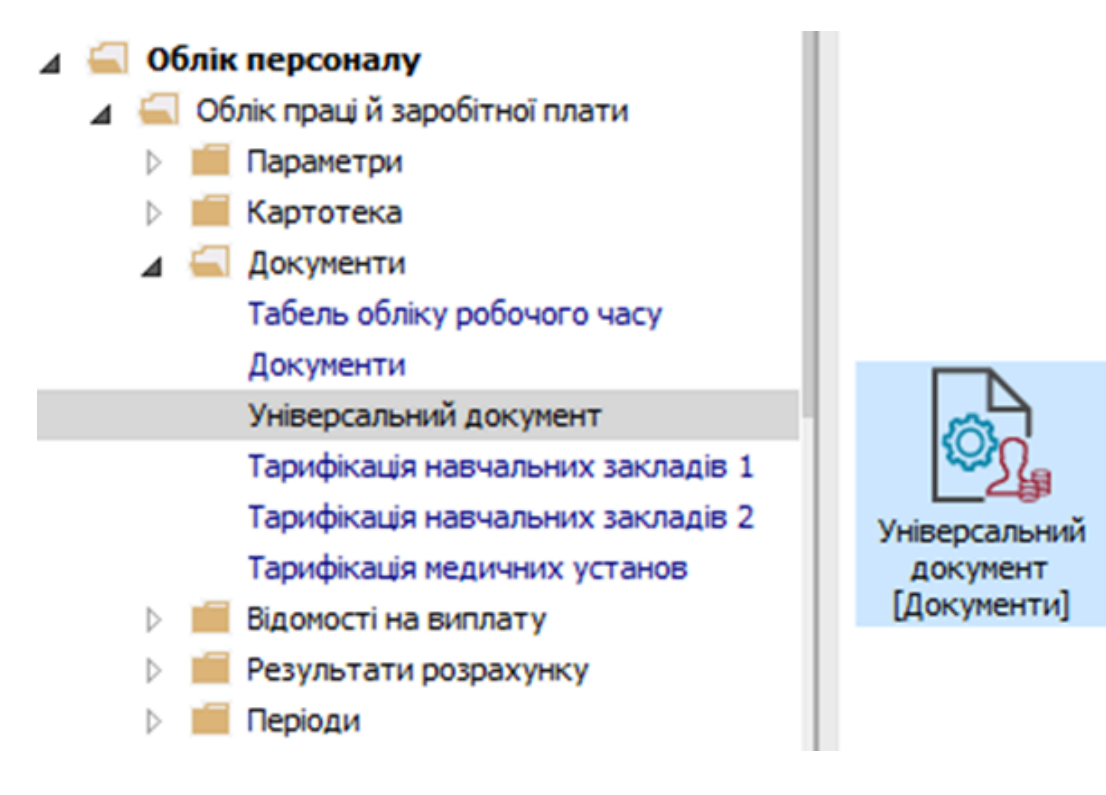

У реєстрі універсальних документів червоним кольором відображаються документи при порушенні послідовності закриття/відкриття документів при умові включення в документи одного і того ж співробітника.

Для прикладу сформуємо два документи в яких будуть нарахування по одному і тому ж працівнику. Спочатку сформовано та закрито документ по нарахуванню відпустки. Під час відпустки працівник захворів та надав лікарняний. Виконано розрахунок згідно надано лікарняного і відповідно закрито документ. У нашому випадку лікарняний по черговості закриття йде другим.

| 🖪 IS-pro 7.11.039.999 - [Універсальні | документи] |            |          |          |             |           |    |                | _ 0                 | ×    |
|---------------------------------------|------------|------------|----------|----------|-------------|-----------|----|----------------|---------------------|------|
| Реєстр Правка Вид Звіт Сер            | рвіс ?     |            |          |          |             |           |    |                |                     |      |
| 🏷 🐂 🗗 🕭 🖶 🏷 🖷 🗲                       | < P 🎾 🤆    | <b>) T</b> |          | 9        |             |           |    |                |                     |      |
| Період: Листопад'20 (поточний)        | * + >      |            |          |          |             | Журнал:   | До | кументи без жу | урналу              | -    |
| Номер 🔻 Найменування                  | 🔻 Рядкі    | 5 V        | Сума 👻   | Статус 🔻 | Тип         |           | ^  | Документ       |                     | ^    |
| 1 Премія                              |            | 3          | 2'100.00 | Закритий | Стандартний |           |    | Тип            | Стандартний         | -    |
| 2 Відпустка Кулинич К                 | с.к.       | 1          | 1'596.28 | Закритий | Стандартний |           |    | Нараховано     | 1'596.28            | -    |
| 3 Лікарняний Кулинич                  | к.к.       | 2          | 778.47   | Закритий | Стандартний |           |    | Утримано       |                     | -    |
|                                       |            |            |          |          |             |           |    | Сума           | 1'596.28            | -    |
|                                       |            |            |          |          |             |           |    | Ралків         | 1                   | -    |
|                                       |            |            |          |          |             |           |    | Статус         | Закритий            | -    |
|                                       |            |            |          |          |             |           |    | Понилок        | Начае               | -    |
|                                       |            |            |          |          |             |           |    | Winning        |                     |      |
|                                       |            |            |          |          |             |           |    | журнал         | документи без журна | - 11 |
|                                       |            |            |          |          |             |           |    | Створення      |                     | - 11 |
|                                       |            |            | 4'474.75 |          |             |           |    | Дата           | 09/11/2020          | - 11 |
| Вид: Універсальний документ           | Рядків: З  |            |          |          |             |           | ~  | Час            | 18:15               | _    |
| <                                     |            |            |          |          |             | >         |    | п.і.б.         | Адміністратор       | ~    |
|                                       |            |            |          |          |             |           |    |                | 57                  |      |
| това конфігурація                     |            |            |          |          | 🛛 🖬 Аді     | иністрато | p  |                |                     | UK   |

У подальшому виникла потреба відкоригувати дані в документі **Відпустка**. У реєстрі курсором виділити необхідний документ. По пункту меню **Реєстр / Відкрити документ** або комбінації клавіш **Ctrl + F5** виконується операція відкриття документу.

| <b>I</b> 1 | S-pro 7.11.039.999 - [Універсальні документи] |         | _ 0                                                            | ×  |
|------------|-----------------------------------------------|---------|----------------------------------------------------------------|----|
| Pee        | стр Правка Вид Звіт Сервіс ?                  |         |                                                                |    |
|            | Вибрати                                       | Enter   |                                                                |    |
| *b         | Створити                                      | Ins     | Журнал: Документи без журналу                                  | -  |
| ъ          | Змінити                                       | F4      |                                                                | =  |
| X          | Видалити                                      | F8      | Найменування • Рядків • Сума • Статус • А Документ             | ^  |
| -          | Konienarie                                    | 55      | Премія 3 2'100.00 Закритий Тип Стандартний                     |    |
| Π,         | Копповати                                     |         | Відпустка Кулинич К.К. 1 1'596.28 Закритий Нараховано 1'596.28 |    |
|            | Сформувати документи з наказів                | Ctrl+D  | Лікарняний Кулинич К.К. 2 778.47 Закритий Утримано             | ۱. |
|            | Сформувати документи з протоколу ФСС          | Ctrl+F  | Сума 1'596.28                                                  |    |
|            | Перегляд документа                            | Alt+F3  | Рядків 1                                                       | 1  |
| ð          | Оновити                                       | Ctrl+F2 | Статус Закритий                                                |    |
|            | Налаштування                                  | Ctrl+N  | Помилок. Немае                                                 |    |
|            | Операції                                      | Ctrl+O  | Журнал Документи без журна.                                    |    |
|            |                                               |         | Створення                                                      |    |
|            | Закрити документ                              | Alt+F5  | 4'474.75 Дата 09/11/2020                                       |    |
|            | Відкрити документ                             | Ctrl+F5 | ✓ 4ac 18:15                                                    |    |
|            | Накази                                        | Ctrl+G► | > П.І.Б. Адміністратор                                         | ~  |
|            | Сповіщення                                    | Alt+O   | 🔓 Адміністратор 🖂                                              | UK |

На підтвердження натиснути кнопку ОК.

Облік та менеджмент персоналу | 2 - Робота в системі | 2.3 - Облік заробітної плати | 850

| IS-pro 7.1 | 1.039.999 - [Універсальні док | кументи]    |            |           |               |           |                | _ 0                  | X  |
|------------|-------------------------------|-------------|------------|-----------|---------------|-----------|----------------|----------------------|----|
| Реєстр Пр  | авка Вид Звіт Сервіс          | ?           |            |           |               |           |                |                      |    |
| "ዕ 🐚 🛍     | d O 🖶 🛇 🖷 🗙 /                 | ନ 🎾 ବ୍ରି    | ▼ 🗆 🗠      | 0         |               |           |                |                      |    |
| Період: Л  | истопад'20 (поточний)         | <b>~ ~ </b> |            |           | Журнал:       | Док       | кументи без жу | /рналу               | •  |
| H *        | Найменування 🔻                | Рядків 🔻    | Сума 🔻     | Статус 🔻  | Тип           | ^         | Документ       |                      | ^  |
|            | Премія                        | 3           | 2'100.00   | Закритий  | Стандартний   |           | Тип            | Стандартний          | •  |
| 2          | Відпустка Кулинич К.К.        | 1           | 1'596.28   | Закритий  | Стандартний   |           | Нараховано     | 1'596.28             | 1  |
|            | Лікарняний Кулинич К.К.       | 2           | 778.47     | Закритий  | Стандартний   | -         | Утримано       |                      |    |
|            | Discoutto                     |             |            |           |               |           | Сума           | 1'596.28             |    |
|            | ыдкриття                      |             |            |           |               |           | Рядків         | 1                    |    |
|            |                               |             |            |           |               |           | Статус         | Закритий             | -  |
|            | 🛛 📿 Відкр                     | ити докум   | ент 2 "Від | пустка Ку | /линич К.К."? |           | Помилок        | Немає                |    |
|            |                               |             |            |           |               |           | Журнал         | Документи без журна. |    |
|            |                               |             |            |           |               |           | Створення      |                      |    |
|            |                               |             |            |           |               |           | Дата           | 09/11/2020           |    |
|            |                               |             |            | OK        | Відміна       |           | Час            | 18:15                |    |
| Вил: Уніве | рсальний документ Ра          | ликів: 3    |            |           |               |           | П.І.Б.         | Адміністратор        |    |
| <          | Planting 17                   |             | >          |           | Остання мо    | дифікація | ~              |                      |    |
|            |                               |             |            |           |               |           |                | II                   |    |
| (6) (6) TH | пова конфігурація             |             |            |           | 🔒 Адміністр   | атор      |                |                      | UK |

Документ залишився в статусі **Закритий** та змінив колір на червоний, що свідчить про помилку. Тобто в даний документ ввести зміни немає можливості. Про наявність та кількість **Помилок** попереджує відповідне поле розділу **Документ** при виборі **Виду** представлення **Комбінований**.

| 🕼 IS-pro 7.11.039.999 - [Універсальні дон | кументи]        |               |                 |          |                | _ 0                  | ×    |
|-------------------------------------------|-----------------|---------------|-----------------|----------|----------------|----------------------|------|
| Реєстр Правка Вид Звіт Сервіс             | ?               |               |                 |          |                |                      |      |
| 跑 🐂 🗗 🗿 🖶 🦻 🖷 🗙 🗸                         | P 🎾 🗗 T 🗖 🗠     | 1 😧           |                 |          |                |                      |      |
| Період: Листопад'20 (поточний)            | ▼               |               | Журнал:         | Дон      | кументи без жу | рналу                | -    |
| Н т Найменування т                        | Рядків 🔻 Сума 🔻 | Статус 🔻 Тип  |                 | ^        | Документ       |                      | ^    |
| 1 Премія                                  | 3 2'100.00      | Закритий Стан | дартний         |          | Тип            | Стандартний          | -    |
| 2 Відпустка Кулинич К.К.                  | 1 1'596.28      | Закритий Стан | дартний         |          | Нараховано     | 1'596.28             | -    |
| 3 Лікарняний Кулинич К.К.                 | 2 778.47        | Закритий Стан | дартний         |          | Утримано       |                      |      |
|                                           |                 |               |                 |          | Сума           | 1'596.28             | -    |
|                                           |                 |               |                 |          | Ралків         | 1                    | -    |
|                                           |                 |               |                 |          | Статус         | Заклитий             | -    |
|                                           |                 |               |                 |          | Developer      | закритии             | -    |
|                                           |                 |               |                 |          | Помилок        | 1                    | - 11 |
|                                           |                 |               |                 |          | Журнал         | Документи без журна. |      |
|                                           |                 |               |                 |          | Створення      |                      |      |
|                                           | 4'474.75        |               |                 |          | Дата           | 09/11/2020           |      |
| Вид: Універсальний документ Р             | ядків: З        |               |                 | ~        | Час            | 18:15                |      |
| <                                         |                 |               | >               |          | П.І.Б.         | Адміністратор        | ~    |
| 🛍 (6) (6) Типова конфігурація             |                 |               | 🚨 Адміністратор | <b>b</b> |                |                      | UK   |

Для виявлення причини помилки по клавіші **Enter** зайти в документ. Курсор встановити на червоний рядок. По правій клавіші миші викликати контекстне меню. Вибрати пункт **Роз'яснення розрахунку**.

| 🖪 Документ: 2 Відпустка Кулинич К.К. Листопад'20 (поточний)                                                                              |                     |                                                                                                    |     |                          | _ 0                                           | X |
|----------------------------------------------------------------------------------------------------|---------------------|----------------------------------------------------------------------------------------------------|-----|--------------------------|-----------------------------------------------|---|
| Ресстр Правка Вид Сервіс ?                                                                                                    |                     | ⊻ ★ . 0 #                                                                                                   |     |                          |                                               |   |
| Таб. №         Прізвище І.Б.         К         Розрахун           2677         Кулинич Катерина Константинівна         605         11/20 | ¥<br>∎<br>ĉ         | Вирізати         Ctrl+X           Копіювати         Ctrl+C           Вставити         Ctrl+V                |     | 2677<br>0102<br>605      | Кулинич Кате<br>Викладацький<br>Відпустка пед | ^ |
|                                                                                                    | ්ර<br>්ත<br>්<br>රි | Створити Ins<br>Змінити F4<br>Копіювати F5                                                                  | аху | 02/11/2020<br>15/11/2020 |                                               |   |
|                                                                                                    | ۰<br>۹              | Друк F9<br>Знайти запис F7                                                                                  |     | 14<br>14                 |                                               |   |
|                                                                                                    | ©]<br>▼             | Сховати колонку Alt+Del<br>Показати колонку Shift+Home<br>Історія перегляду Ctrl+5<br>Встановити фільтр F11 |     | 01/01/2020 31/12/2020    |                                               |   |
| 1                                                                                                    |                     | SQL редактор Shift+Ctrl+F12<br>Нотатки Alt+F1<br>Повідомлення                                               | sap | Ні<br>обітку             |                                               |   |
| Рядків: 1<br><                                                                                                    |                     | Мультикишеня Shift+Ctrl+9<br>Роз'яснення розрахунку Ctrl+F1                                                 | ня  | 10/20                    |                                               | • |

У **Роз'ясненні розрахунку** зазначається причина помилки. У даному випадку це автоматичне коригування в **Розрахунковому листі працівника**.

| Роз'яснення розрахунку                                                                                                    | _ 🛛 💌   | ( |
|----------------------------------------------------------------------------------------------------|---------|---|
| Таб. номер: 2677<br>Прізвище І.Б.: Кулинич Катерина Константинівна                                                                                                    |         |   |
| РОЗРАХУНОК ЗА листопад'20 (З 2 ПО 15 ЧИСЛО)<br>- Кількість оплачуваних днів: 14<br>- Середній заробіток на початок відпустки, скоригований на коефіцієнт індексації: 114.02<br>- Неіндексований середній заробіток: 0.00<br>- Середній заробіток на початок відпустки (індексований + неіндексований):<br>114.02 = 114.02 + 0.00<br>- Сума відпускних:<br>1596.28 = 114.02 * 14 | ^       |   |
| РОЗПОДІЛ СУМИ ПО ДФ/ЕКВ<br><u>+ Загальна сума: 1596.28</u><br>ПОМИЛКА ВІДКРИТТЯ РЯДКА ДОКУМЕНТА                                                                                                    |         | l |
| -<br>Поміщена в розрахунковий листок рядок документа був скоректований бухгалтерським виправленням і не може бути ви<br>Попередній Наступний Закрити                                                                                                    | лучена. |   |

Щоб знайти рішення по даному питанню, спочатку необхідно відкрити документ, який був закритий пізніше. У нашому прикладі, це документ **Лікарняний**. Тільки після цього, коли

відновиться черговість закриття/відкриття документів, виникне можливість коригування необхідного документу.

### Примітка:

Послідовність відкриття документів, в яких присутні нарахування по одному і тому ж співробітнику, необхідно виконувати у зворотному напрямку від операції закриття (тобто спочатку відкрити документ, який був закритий пізніше).

Потрібно виконати ряд дій:

- Курсор встановити на відповідний документ.
- По пункту меню Реєстр / Відкрити документ або комбінації клавіш Ctrl + F5 виконується операція відкриття документу.

| pro manos (modeone gentine m)        |                                                                                                    |                                                                                                    |                                                                                                    |                                                                                                    |                                                                                                    |                                                                                                    |                                                                                                    |                                                                                                    |                                                                                                    |                                                                                                    | _ [                                                                                                    |                                                                                                    | ×                                                                                                    |
|--------------------------------------|----------------------------------------------------------------------------------------------------|----------------------------------------------------------------------------------------------------|----------------------------------------------------------------------------------------------------|----------------------------------------------------------------------------------------------------|----------------------------------------------------------------------------------------------------|----------------------------------------------------------------------------------------------------|----------------------------------------------------------------------------------------------------|----------------------------------------------------------------------------------------------------|----------------------------------------------------------------------------------------------------|----------------------------------------------------------------------------------------------------|----------------------------------------------------------------------------------------------------|----------------------------------------------------------------------------------------------------|----------------------------------------------------------------------------------------------------|
| тр Правка Вид Звіт Сервіс ?          |                                                                                                    |                                                                                                    |                                                                                                    |                                                                                                    |                                                                                                    |                                                                                                    |                                                                                                    |                                                                                                    |                                                                                                    |                                                                                                    |                                                                                                    |                                                                                                    |                                                                                                    |
| Вибрати                              | Enter                                                                                                    | ⊠ 0                                                                                                    |                                                                                                    |                                                                                                    |                                                                                                    |                                                                                                    |                                                                                                    |                                                                                                    |                                                                                                    |                                                                                                    |                                                                                                    |                                                                                                    |                                                                                                    |
| Створити                             | Ins                                                                                                    |                                                                                                    |                                                                                                    |                                                                                                    |                                                                                                    |                                                                                                    |                                                                                                    | Журнал:                                                                                                    | До                                                                                                    | кументи без жу                                                                                                    | рналу                                                                                                    |                                                                                                    | Ŧ                                                                                                    |
| Змінити                              | F4                                                                                                    |                                                                                                    |                                                                                                    | = Denuis                                                                                                    | -                                                                                                    | C                                                                                                    | C                                                                                                    |                                                                                                    |                                                                                                    | -                                                                                                    |                                                                                                    |                                                                                                    | 5                                                                                                    |
| Видалити                             | F8                                                                                                    | паименування                                                                                                    |                                                                                                    | * Рядків                                                                                                    | -                                                                                                    | Cyma +                                                                                                    | Статус                                                                                                    | гип                                                                                                    | ^                                                                                                    | Документ                                                                                                    |                                                                                                    |                                                                                                    |                                                                                                    |
| Копіювати                            | E5                                                                                                    | Тремя                                                                                                    |                                                                                                    | _                                                                                                    | 3                                                                                                    | 2100.00                                                                                                    | закритии                                                                                                    | Стандарт                                                                                                    |                                                                                                    | Тип                                                                                                    | Стандартний                                                                                                    |                                                                                                    |                                                                                                    |
|                                      |                                                                                                    | ыдпустка кул                                                                                                    | инич к.к.                                                                                                    |                                                                                                    | 1                                                                                                    | 1 590.28                                                                                                    | Закритии                                                                                                    | Стандарт                                                                                                    |                                                                                                    | Нараховано                                                                                                    | 778.47                                                                                                    |                                                                                                    |                                                                                                    |
| Сформувати документи з наказів       | Ctrl+D                                                                                                    | пкарнянии ку                                                                                                    | линич к.к.                                                                                                    |                                                                                                    | 4                                                                                                    | //0.4/                                                                                                    | закритии                                                                                                    | Стандарт                                                                                                    |                                                                                                    | Утримано                                                                                                    |                                                                                                    |                                                                                                    |                                                                                                    |
| Сформувати документи з протоколу ФСС | Ctrl+F                                                                                                    |                                                                                                    |                                                                                                    |                                                                                                    |                                                                                                    |                                                                                                    |                                                                                                    |                                                                                                    |                                                                                                    | Сума                                                                                                    | 778.47                                                                                                    |                                                                                                    | 1                                                                                                    |
| Перегляд документа                   | Alt+F3                                                                                                    |                                                                                                    |                                                                                                    |                                                                                                    |                                                                                                    |                                                                                                    |                                                                                                    |                                                                                                    |                                                                                                    | Рядків                                                                                                    | 2                                                                                                    |                                                                                                    | 1                                                                                                    |
| Оновити                              | Ctrl+F2                                                                                                    |                                                                                                    |                                                                                                    |                                                                                                    |                                                                                                    |                                                                                                    |                                                                                                    |                                                                                                    |                                                                                                    | Статус                                                                                                    | Закритий                                                                                                    |                                                                                                    |                                                                                                    |
| Налаштування                         | Ctrl+N                                                                                                    |                                                                                                    |                                                                                                    |                                                                                                    |                                                                                                    |                                                                                                    |                                                                                                    |                                                                                                    |                                                                                                    | Помилок                                                                                                    | Немає                                                                                                    |                                                                                                    |                                                                                                    |
| Операції                             | Ctrl+O                                                                                                    |                                                                                                    |                                                                                                    |                                                                                                    |                                                                                                    |                                                                                                    |                                                                                                    |                                                                                                    |                                                                                                    | Журнал                                                                                                    | Документи без жу                                                                                                    | рна.                                                                                                    |                                                                                                    |
| -                                    |                                                                                                    |                                                                                                    |                                                                                                    |                                                                                                    |                                                                                                    |                                                                                                    |                                                                                                    |                                                                                                    |                                                                                                    | Створення                                                                                                    |                                                                                                    |                                                                                                    |                                                                                                    |
| Закрити документ                     | Alt+F5                                                                                                    |                                                                                                    |                                                                                                    |                                                                                                    |                                                                                                    | 4'474.75                                                                                                    |                                                                                                    |                                                                                                    |                                                                                                    | Дата                                                                                                    | 09/11/2020                                                                                                    |                                                                                                    |                                                                                                    |
| Відкрити документ                    | Ctrl+F5                                                                                                    | 10 1                                                                                                    |                                                                                                    |                                                                                                    |                                                                                                    |                                                                                                    |                                                                                                    |                                                                                                    | ~                                                                                                    | Час                                                                                                    | 18:16                                                                                                    |                                                                                                    |                                                                                                    |
| Накази                               | Ctrl+G►                                                                                                    |                                                                                                    |                                                                                                    |                                                                                                    |                                                                                                    |                                                                                                    |                                                                                                    | >                                                                                                    |                                                                                                    | П.І.Б.                                                                                                    | Адміністратор                                                                                                    |                                                                                                    | ~                                                                                                    |
| Сповіщення                           | Alt+O                                                                                                    | <u> </u>                                                                                                    |                                                                                                    |                                                                                                    |                                                                                                    | . An                                                                                                    | uiuicznaz                                                                                                    |                                                                                                    | -                                                                                                    |                                                                                                    |                                                                                                    |                                                                                                    | шк                                                                                                    |
|                                      | тр Правка Вид Звіт Сервіс ?<br>Вибрати<br>Створити<br>Змінити<br>Видалити<br>Копіювати<br>Сформувати документи з наказів<br>Сформувати документи з протоколу ФСС<br>Перегляд документа<br>Оновити<br>Налаштування<br>Операції<br>Закрити документ<br>Відкрити документ<br>Накази<br>Сповіщення | правка         Вид         Звіт         Сервіс         ?           Вибрати         Епter         Епter           Створити         Ins         Змінити         F4           Видалити         F3         Копіювати         F5           Сформувати документи з наказів         Ctrl+D         Ctrl+D           Сформувати документи з протоколу ФСС         Ctrl+F3           Перегляд документа         Alt+F3           Оновити         Ctrl+NP           Операції         Ctrl+P5           Відкрити документ         Alt+F5           Відкрити документ         Ctrl+P5           Накази         Ctrl+S4           Накази         Ctrl+G4           Сповіщення         Alt+O | тр Правка Вид Звіт Сервіс ?<br>Вибрати Епter<br>Створити Іля<br>Змінити F4<br>Видалити F4<br>Видалити F8<br>Копіювати F5<br>Сформувати документи з наказів Сtrl+D<br>Сформувати документа Alt+F3<br>Оновити Сtrl+F2<br>Налаштування Ctrl+N<br>Операції Ctrl+O<br>Закрити документ Alt+F5<br>Відкрити документ Ctrl+F5<br>Накази Ctrl+Q<br>Сповіщення Alt+O | тр Правка Вид Звіт Сервіс ?<br>Вибрати Епter<br>Створити Іля<br>Змінити F4<br>Видалити F8<br>Копіювати F5<br>Копіювати F5<br>Сформувати документи з наказів Ctrl+D<br>Сформувати документи з протоколу ФСС Ctrl+F<br>Перегляд документа Alt+F3<br>Оновити Ctrl+P2<br>Налаштування Ctrl+N<br>Операції Ctrl+O<br>Закрити документ Alt+F5<br>Відкрити документ Ctrl+F5<br>Накази Ctrl+O | тр Правка Вид Звіт Сервіс ?<br>Вибрати Епter<br>Створити Іля<br>Змінити F4<br>Видалити F8<br>Копіювати F5<br>Сформувати документи з наказів Сtrl+D<br>Сформувати документи з протоколу ФСС Ctrl+F7<br>Перегляд документа Alt+F3<br>Оновити Ctrl+F2<br>Налаштування Ctrl+N+<br>Операції Ctrl+O<br>Закрити документ Alt+F5<br>Відкрити документ Alt+F5<br>Відкрити документ Alt+F5<br>Відкрити документ Alt+F5<br>Відкрити документ Alt+F5<br>Відкрити документ Alt+O | тр Правка Вид Звіт Сервіс ?<br>Вибрати Епter<br>Створити Іля<br>Змінити F4<br>Видалити F8<br>Копіювати F5<br>Сформувати документи з наказів Ctrl+D<br>Сформувати документи з протоколу ФСС Ctrl+F<br>Перегляд документа Alt+F3<br>Оновити Ctrl+F2<br>Налаштування Ctrl+N<br>Операції Ctrl+O<br>Закрити документ Alt+F5<br>Відкрити документ Alt+F5<br>Відкрити документ Alt+F5<br>Відкрити документ Ctrl+F5<br>Накази Ctrl+G4<br>Накази Ctrl+G4 | тр Правка Вид Звіт Сервіс ?<br>Вибрати Епter<br>Створити Іля<br>Змінити F4<br>Видалити F4<br>Видалити F8<br>Копіювати F5<br>Сформувати документи з наказів Ctrl+D<br>Сформувати документа Alt+F3<br>Оновити Ctrl+F2<br>Налаштування Ctrl+N<br>Операції Ctrl+O<br>Закрити документ Alt+F5<br>Відкрити документ Alt+F5<br>Відкрити документ Alt+F5<br>Відкрити документ Alt+F5<br>Відкрити документ Alt+F5<br>Відкрити документ Alt+F5<br>Відкрити документ Alt+F5<br>Відкрити документ Alt+F5<br>Відкрити документ Alt+F5 | тр Правка Вид Звіт Сервіс ?<br>Вибрати Епter<br>Створити Іля<br>Змінити ГР<br>Видалити ГР<br>Видалити ГР<br>Видалити ГР<br>Копіювати ГР<br>Сформувати документи з наказів Сtrl+D<br>Сформувати документи з протоколу ФСС Ctrl+F<br>Перегляд документа Alt+F3<br>Оновити Сtrl+P2<br>Налаштування Сtrl+N<br>Операції Сtrl+O<br>Закрити документ Alt+F5<br>Відкрити документ Alt+F5<br>Відкрити документ Ctrl+P5<br>Накази Ctrl+O<br>Сповіщення Alt+O | тр Правка Вид Звіт Сервіс ?<br>Вибрати Епter<br>Створити Іля<br>Змінити ГР4<br>Видалити ГР4<br>Видалити ГР4<br>Видалити Створити Стандари<br>Сформувати документи з наказів Сtrl-D<br>Сформувати документи з протоколу ФСС Ctrl+F<br>Перегляд документа Alt+F3<br>Оновити Сtrl+P2<br>Налаштування Ctrl+N<br>Операції Ctrl+O<br>Закрити документ Alt+F5<br>Відкрити документ Alt+F5<br>Відкрити документ Ctrl+F5<br>Накази Ctrl+O<br>Сповіщення Alt+O | тр Правка Вид Звіт Сервіс ?<br>Вибрати Епter<br>Створити Іля<br>Змінити F4<br>Видалити F8<br>Коліювати F5<br>Сформувати документи з наказів Ctrl+D<br>Сформувати документи з протоколу ФСС Ctrl+F7<br>Перегляд документа Alt+F3<br>Оновити Ctrl+P2<br>Налаштування Ctrl+N<br>Операції Ctrl+O<br>Закрити документ Alt+F5<br>Відкрити документ Alt+F5<br>Відкрити документ Ctrl+F5<br>Накази Ctrl+O<br>Сповіщення Alt+O | тр Правка Вид Звіт Сервіс ?<br>Вибрати Епter<br>Створити Іля<br>Змінити Г4<br>Видалити Г4<br>Видалити Г4<br>Видалити Ствіченування <sup>№</sup> Рядків <sup>№</sup> Сума <sup>®</sup> Статус <sup>®</sup> Тип<br>Премія З 2'100.00 Закритий Стандарт<br>Вилустка Куливич К.К. 1 1'596.28 Закритий Стандарт<br>Вилустка Куливич К.К. 2 778.47 Закритий Стандарт<br>Перегляд документа Аlt+F3<br>Оновити Сtrl+F2<br>Налаштування Сtrl+N<br>Операції Ctrl+O<br>Закрити документ Аlt+F5<br>Відкрити документ Ctrl+F5<br>Відкрити документ Ctrl+F5<br>Відкрити документ Ctrl+F5 | правка         Bug 3eir         Cepsic         Enter           Вибрати         Enter         Image: Component and the state and the state and the | правка         Bug Звіт Сервіс ?           Вибрати         Enter           Створити         Ins           Змінити         F4           Видалити         F4           Видалити         F8           Копіювати         F5           Видрити документи з наказів         Ctrl+P           Сформувати документа         Alt+P3           Оновити         Ctrl+P2           Налаштування         Ctrl+P2           Видхрити документ         Alt+P3           Видхрити документ         Ctrl+P5           Видхрити документ         Alt+P3           Оповаки         Ctrl+P2           Налаштування         Ctrl+P2           Налаштування         Ctrl+P2           Накази         Ctrl+P5           Видхрити документ         Alt+P3           Оповалов         Ctrl+P5           Видхрити документ         Alt+P3           Сповіщення         Ctrl+P5           Видхрити документ         Alt+P3           Сповіщення         Ctrl+P5 |

На підтвердження натиснути кнопку ОК.

| 🖸 IS-pro 7.11.039.999 - [Універсальні доку | /менти]                     |                       |                 | _ 0                  | × |
|--------------------------------------------|-----------------------------|-----------------------|-----------------|----------------------|---|
| Реєстр Правка Вид Звіт Сервіс              | ?                           |                       |                 |                      |   |
| ኄ 🐂 🖞 🗗 🕲 🖶 🗞 🖷 🗙 🕫                        | > ⊅ @ ▼ ⊡ ⊠ Ø               |                       |                 |                      |   |
| Період: Листопад'20 (поточний) 🔻           | r 4 Þ                       | Журнал:               | Документи без ж | урналу               | Ŧ |
| Номер 🔻 Найменування                       | Рядків т Сума т Статус т    | тип                   | ^ Документ      |                      | ^ |
| 1 Премія                                   | 3 2'100.00 Закритий         | Стандартний           | Тип             | Стандартний          | - |
| 2 Відпустка Кулинич К.К.                   | 1 1'596.28 Закритий         | Стандартний           | Нараховано      | 778.47               | - |
| 3 Лікарняний Кулинич К.К.                  | . 2 778.47 Закритий         | Стандартний           | Утримано        |                      | - |
| _                                          |                             |                       | Сума            | 778.47               | - |
| Від                                        | криття                      | ×                     | Ралків          | 2                    | - |
|                                            |                             |                       | Статус          | Закритий             | - |
|                                            | 🔊 Відкрити документ 3 "Ліка | рняний Кулинич К.К."? | Помилок         | Немае                | - |
|                                            |                             |                       | Журнал          | Локументи без журна  | - |
|                                            |                             |                       | Строрения       | докунский осэ журна. |   |
|                                            |                             |                       | Croopenna       | 00/11/2020           | - |
|                                            |                             | ОК Відміна            | Дата            | 09/11/2020           | - |
| Вид: Універсальний документ                | L                           |                       | V Час           | 18:16                | - |
| <                                          |                             | >                     | П.І.Б.          | Адміністратор        | ~ |
| 👔 (6) (6) Типова конфігурація              |                             | 🖁 Адміністратор       |                 |                      | U |

Операція пройшла успішно.

| 🖪 IS-pro 7.11.039.999 - [Універсальні документи]         |     |                | _ 0                  | ×  |
|----------------------------------------------------------|-----|----------------|----------------------|----|
| Реєстр Правка Вид Звіт Сервіс ?                          |     |                |                      |    |
| ኄኈጜር ଓ 등 ଓ 빼 🗙 ዖ  ତା ፣ 🗆 🗹 🕑                             |     |                |                      |    |
| Період: Листопад'20 (поточний) 👻 4 🕨                     | До  | кументи без жу | рналу                | -  |
| Номер 👻 Найменування 🔍 Рядків 👻 Сума 🖤 Статус 👻 Тип      | * ^ | Документ       |                      | ^  |
| 1 Премія 3 2'100.00 Закритий Стандартний                 |     | Тип            | Стандартний          |    |
| 2 Відпустка Кулинич К.К. 1 1'596.28 Закритий Стандартний |     | Нараховано     | 778.47               |    |
| 3 Лікарняний Кулинич К.К. 2 778.47 Відкритий Стандартний |     | Утримано       |                      |    |
|                                                          |     | Care           | 770 47               |    |
|                                                          |     | Сума           | 7/0.4/               |    |
|                                                          |     | Рядків         | 2                    | -  |
|                                                          |     | Статус         | Відкритий            |    |
|                                                          |     | Помилок        | Немає                |    |
|                                                          |     | Журнал         | Документи без журна. |    |
|                                                          |     | Створення      |                      |    |
| 4474.75                                                  |     | Дата           | 09/11/2020           |    |
| Вид: Універсальний документ Рядків: З                    | ~   | Час            | 18:16                |    |
| <                                                        | >   | П.І.Б.         | Адміністратор        | ~  |
| 🛍 (6) (6) Типова конфігурація                            |     |                |                      | UK |

Документ перебуває в статусі **Відкритий**. Далі курсор встановити на документ з помилкою. По пункту меню **Реєстр / Відкрити документ** або комбінації клавіш **Ctrl + F5** виконується операція відкриття документу.

| <b>S</b> 1 | S-pro 7.11.039.999 - [Універсальні документи] |          | _ 🗆 🔼                                                          |
|------------|-----------------------------------------------|----------|----------------------------------------------------------------|
| Pee        | стр Правка Вид Звіт Сервіс ?                  |          |                                                                |
|            | Вибрати                                       | Enter    |                                                                |
| *b         | Створити                                      | Ins      | Журнал: Документи без журналу                                  |
| 2          | Змінити                                       | F4       | Найменування Урядків Сума Статус А Документ А                  |
| 1          | Видалити                                      | F8       | Премія 3 2'100.00 Закритий Тип Стандартний                     |
| Ĺ          | Копіювати                                     | F5       | Відпустка Кулинич К.К. 1 1'596.28 Закритий Нараховано 1'596.28 |
|            | Сформувати документи з наказів                | Ctrl+D   | Лікарняний Кулинич К.К. 2 778.47 Відкритий Утримано            |
|            | Сформувати документи з протоколу ФСС          | Ctrl+F   | Сума 1'596.28                                                  |
|            | Перегляд документа                            | Alt+F3   | Рядків 1                                                       |
| ð          | Оновити                                       | Ctrl+F2  | Статус Закритий                                                |
|            | Налаштування                                  | Ctrl+N   | Помилок 1                                                      |
|            | Операції                                      | Ctrl+O   | Журнал Документи без журна.                                    |
|            | 2                                             | A14 . EE | Створення                                                      |
|            | Закрити документ                              | AIT+F5   | 4'474.75 Дата 09/11/2020                                       |
|            | ыдкрити документ                              | Ctri+F5  | ✓ Час 18:15                                                    |
|            | Накази                                        | Ctrl+G   | > П.І.Б. Адміністратор 🗸                                       |
|            | Сповіщення                                    | Alt+0    | 🚨 Адміністратор 🗹 🛛 U                                          |

На підтвердження натиснути кнопку ОК.

| 🖪 IS-pro 7.11.039.999 - [Універса/ | льні документи] |          |              |           |              |    |               | _ 0                 | X    |
|------------------------------------|-----------------|----------|--------------|-----------|--------------|----|---------------|---------------------|------|
| Реєстр Правка Вид Звіт             | Сервіс ?        |          |              |           |              |    |               |                     |      |
| ቴ 🐂 🖷 🗗 🕭 🖶 🗞 🖷                    | X P 🎾 🗗         | •        | ⊠ 🛛          |           |              |    |               |                     |      |
| Період: Листопад'20 (поточни       | й) 🔻 4 🕨        |          |              |           | Журнал:      | До | кументи без ж | урналу              | Ŧ    |
| Номер 🔻 Найменування               | ▼ Рядкі         | в т Сул  | 1a 🔻         | Статус 🔻  | Тип          | ^  | Документ      |                     | ^    |
| 🔲 1 Премія                         |                 | 3        | 2'100.00     | Закритий  | Стандартний  |    | Тип           | Стандартний         | -    |
| 2 Відпустка Кулини                 | м K.K.          | 1        | 1'596.28     | Закритий  | Стандартний  |    | Нараховано    | 1'596.28            | - 11 |
| 3 Лікарняний Кули                  | нич К.К.        | 2        | 778.47       | Відкритий | Стандартний  |    | Утримано      |                     | - 11 |
|                                    | Відкриття       |          |              |           | X            |    | Сума          | 1'596.28            |      |
|                                    |                 |          |              |           |              |    | Рядків        | 1                   |      |
|                                    |                 |          | 0.00         | 1Z        | 14 14 110    |    | Статус        | Закритий            | -    |
|                                    | Відкрит         | ги докум | ент 2 "Відпу | стка Кули | нич К.К."?   |    | Помилок       | 1                   | -    |
|                                    |                 |          |              |           |              |    | Журнал        | Документи без журна | a    |
|                                    |                 |          |              |           |              |    | Створення     |                     |      |
|                                    |                 |          |              | or (      |              |    | Дата          | 09/11/2020          |      |
| Вид: Універсальний докумен         |                 |          |              | OK        | Ыдміна       | ~  | Час           | 18:15               |      |
| <                                  |                 |          |              |           | >            |    | П.І.Б.        | Адміністратор       | ~    |
| 🚓 (6) (6) Типова конфігурація      | 1               |          |              | 2         | Адміністрато | D  |               |                     | UK   |

Необхідний документ знаходиться в статусі **Відкритий** і тепер в ньому є можливість вносити потрібні коригування.

| IS-pro 7.11.0 | 139.999 - [Універсальні докумен  | ти]      |      |          |           |             |    |                | _ 0                     | > |
|---------------|----------------------------------|----------|------|----------|-----------|-------------|----|----------------|-------------------------|---|
| еєстр Прав    | ика Вид Звіт Сервіс ?            |          |      |          |           |             |    |                |                         |   |
| ງ 🖒 🖒 🖸       | 🖓 🖶 🗞 🛄 🗙 👂 🏅                    | p ⊕] ▼   | •    | 0        |           |             |    |                |                         |   |
| еріод: Лис    | топад'20 (поточний) 🔻 🖣          | Þ        |      |          |           | Журнал:     | До | кументи без жу | рналу                   |   |
| Номер         | <ul> <li>Найменування</li> </ul> | Рядків 🖪 | Сума | *        | Статус 🔻  | Тип         | ^  | Документ       |                         |   |
| 1             | Премія                           | 3        | 3    | 2'100.00 | Закритий  | Стандартний |    | Тип            | Стандартний             | 1 |
| 2             | Відпустка Кулинич К.К.           | 1        | L    | 1'596.28 | Відкритий | Стандартний |    | Нараховано     | 1'596.28                | 1 |
| 3             | Лікарняний Кулинич К.К.          |          | 2    | 778.47   | Відкритий | Стандартний | -  | Утримано       |                         | 1 |
|               |                                  |          |      |          |           |             |    | Сума           | 1'596.28                | 1 |
|               |                                  |          |      |          |           |             |    | Рялків         | 1                       | 1 |
|               |                                  |          |      |          |           |             |    | Статус         | Відкритий               | - |
|               |                                  |          |      |          |           |             |    | Помилок        | Немає                   | - |
|               |                                  |          |      |          |           |             |    | Журнал         | Локументи без журна     | 1 |
|               |                                  |          |      |          |           |             |    | Створення      | Hord Herrin Ces with un | - |
|               |                                  |          |      | 4.0.0    |           |             |    | Лата           | 09/11/2020              | 1 |
|               |                                  |          |      | 4474.75  |           |             |    | Har            | 10.15                   | - |
| ид: Універс   | альнии документ Рядки            | 8:3      |      |          |           | >           | ~  |                | 10:15                   | - |
|               |                                  |          |      |          |           |             |    | 11.I.B.        | Адміністратор           |   |
| (6) (6) Tun   | ова конфігурація                 |          |      |          | •         | Aquinicross |    |                |                         | Ē |

Внести зміни в документ та провести почергово в попередній послідовності документи стандартним чином.

## 2.3.22. Шлях до виправлення помилки в універсальних документах по причині перетину дат

Розглянемо приклад виправлення помилки в універсальних документах по причині перетину дат. Перед роботою з документами повинно бути виконано ряд налаштувань. Для перевірки необхідно перейти в підсистему **Облік праці й заробітної плати** в групу модулів **Параметри** в модуль **Налаштування.** 

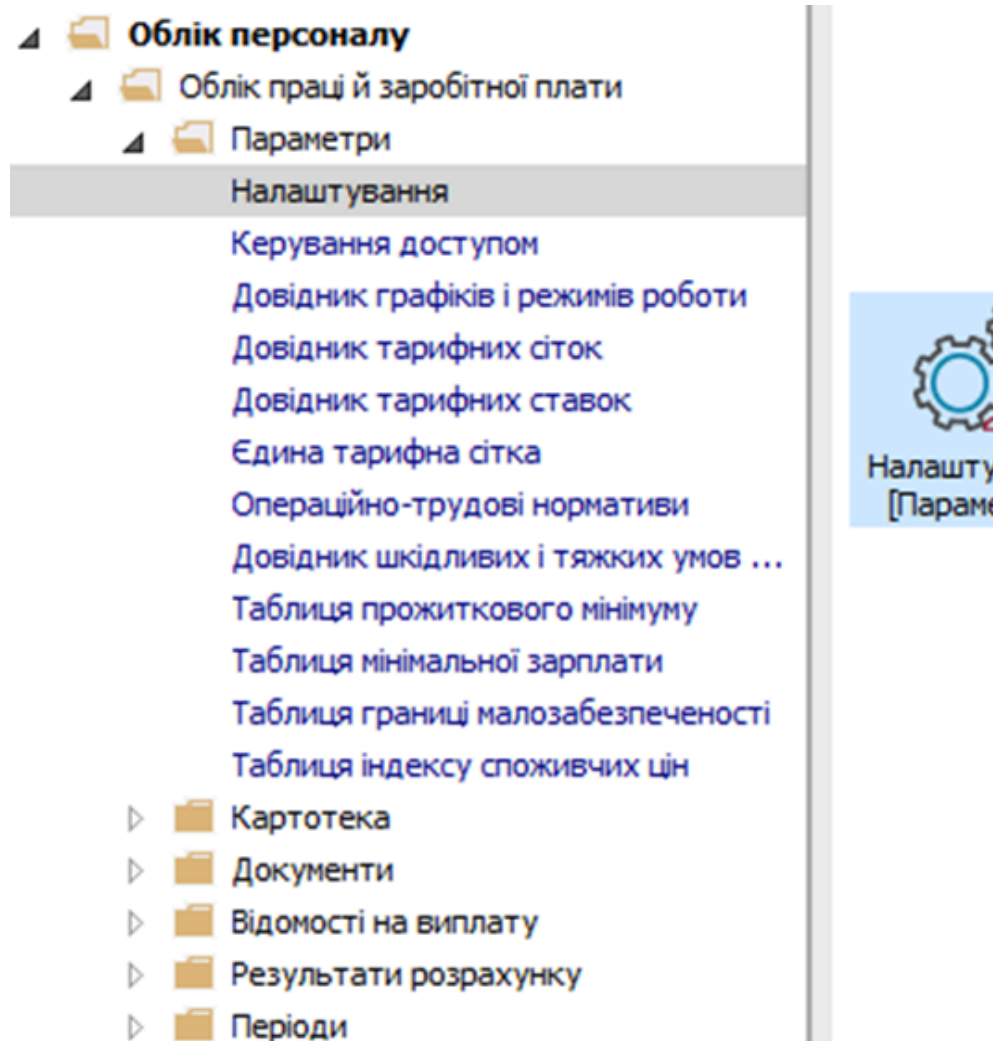

Налаштування [Параметри]

Перейти до групи Параметри, де налаштовуються технічні параметри підсистеми. У пункті Документи перевірити відповідні налаштування параметрів Контролювати конфлікти табеля при закритті документів.

Для контролю помилок при закритті потрібних документів, виникаючих через конфлікти табеля (тобто перетин дат), необхідно для відповідних груп документів параметру Контролювати конфлікти табеля при закритті документів встановити значення ТАК.

Звертаємо увагу, при встановленні значення НІ, контроль помилок при закритті документів не відбуватиметься.

Так, як для прикладу вибрано документи по відпустках, то звертаємо увагу, щоб було відзначене значення Так для параметру Відпустка з відпусткою.

| естр Правка вид Звіт Сервіс ? |                                                           |         |   |
|-------------------------------|-----------------------------------------------------------|---------|---|
| 1 1 <b>1 0 8 1 / 7</b> 0 🖂    | 0                                                         |         |   |
| > Види оплат                  | Параметри [Документи]                                     |         |   |
| Фонди                         | Повідомлення і підтвердження                              |         |   |
| Перерахування                 | Підтверджувати видалення запису документу                 | Hi      | - |
| / довідники<br>> Таблиці      | Повідомляти про невдале блокування Особового рахунку      | Hi      | _ |
| Параметри                     | Контролювати конфлікти табеля при закритті доку           | иментів |   |
| Методи розрахунку             | Локумент з "ручним" копигуванням табеля                   | Hi      | _ |
| Зв'язок з іншими підсистемами | Оистема оплати з системою оплати                          | Так     | _ |
| Виплати                       |                                                           |         | _ |
| Управління розрахунком        |                                                           |         | _ |
| Зворотний розрахунок зарплати | Система оплати з лкарняним                                | Так     | _ |
| Документи                     | Система оплати з відрядженням                             | H       | _ |
| Зміщении період розрахунку    | Лікарняний з системою оплати                              | Hi      |   |
| Тниј                          | Лікарняний з відпусткою                                   | Hi      | _ |
| Константи                     | Лікарняний з лікарняним                                   | Так     |   |
| Табель                        | Лікарняний з відрядженням                                 | Hi      |   |
| Види стажів                   | Відпустка з системою оплати                               | Hi      |   |
| Особовий рахунок              | Відпустка з відпусткою                                    | Так     |   |
| Постійні нарахування          | Відпустка з лікарняним                                    | Hi      | _ |
| Остійні утримання             | Відпустка з відрядженням                                  | Hi      | _ |
| Автоматичні документи         | Відрядження з системою оплати                             | Hi      | _ |
| Проводки                      | Відрядження з лікарняним                                  | Hi      | _ |
| Кореспонденція рахунків       | Відрядження з відпусткою                                  | Hi      | _ |
| Журнали                       | Відрядження з відрядженням                                | Hi      | _ |
| ДФ та ЕКВ                     |                                                           |         |   |
| Віддалений доступ             | Види оплати, які не беруть участь в контролі конфліктів т | абеля   |   |
| Нумерація                     | К т Найменуванно                                          |         |   |
| Калькуляція                   | I durich younny                                           |         |   |
| Переміщення працівників       |                                                           |         |   |
| Заміна                        | Радків: 0                                                 |         |   |

Для виявлення причини помилки необхідно перейти в підсистему **Облік праці й заробітної плати** в групу модулів **Документи** в модуль **Універсальний документ.** 

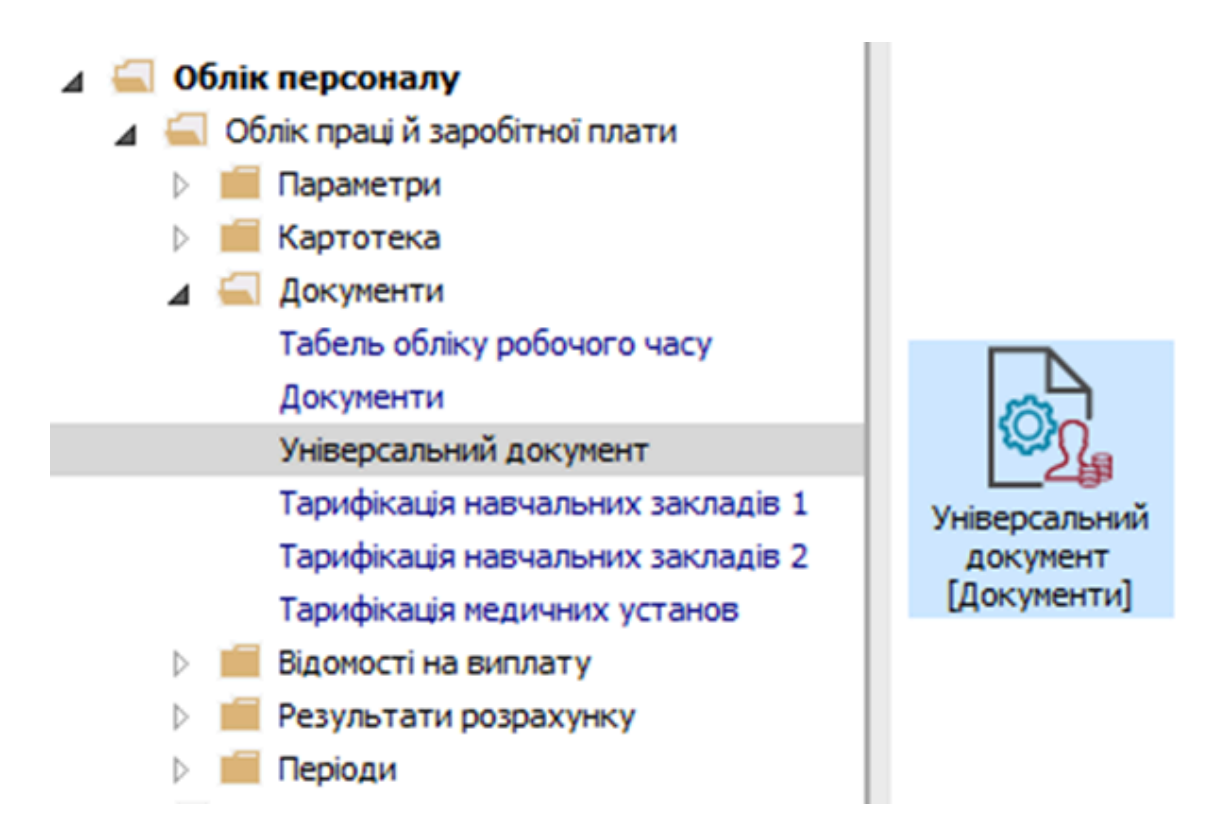

Для прикладу формуються два документи по відпустках, в яких будуть нарахування по одному і тому ж працівнику.

Сформовано та закрито документ по нарахуванню співробітнику відпустки.

| IS-pro 7.11.039.999 - [Універсальні докуме | нти]               |                    |         |                | _ 0             | × |
|--------------------------------------------|--------------------|--------------------|---------|----------------|-----------------|---|
| еєстр Правка Вид Звіт Сервіс ?             |                    |                    |         |                |                 |   |
| ා 🐂 👘 🗗 💍 🖶 📎 🖷 🗙 🔎                        | 🎾 🗗 👅 🖸 🚱          |                    |         |                |                 |   |
| еріод: Листопад'20 (поточний) 🔻            | 4 ►                | Журнал:            | Докумен | нти без журнал | у               | Ŧ |
| Н 👻 Найменування                           | Рядків т Сума т Ст | атус 🔻 Тип         | ^       | Документ       |                 | ^ |
| 1 Премія                                   | 3 2'100.00 3a      | критий Стандартний |         | Тип            | Стандартний     | • |
| 2 Відпустка Кулинич К.К.                   | 1 1'596.28 3a      | критий Стандартний |         | Нараховано     | 1'117.34        |   |
| 3 Лікарняний Кулинич К.К.                  | 2 778.47 3a        | критий Стандартний | _       | Утримано       |                 | - |
| 4 Відпустка Кириченко Р.Р.                 | 1 1'117.34 3a      | критий Стандартний | _       | Сума           | 1'117 34        | - |
|                                            |                    |                    |         | Danvin         | 1               | - |
|                                            |                    |                    |         | Рядків         | 1               | - |
|                                            |                    |                    |         | Статус         | Закритии        | - |
|                                            |                    |                    |         | Помилок        | Немає           |   |
|                                            |                    |                    |         | Журнал         | Документи без ж |   |
|                                            |                    |                    |         | Створення      |                 |   |
|                                            | 5'592.09           |                    |         | Дата           | 16/11/2020      | - |
| Вид: Універсальний документ Рядн           | is: 4              |                    | ~       | Час            | 11:26           |   |
| <                                          |                    |                    | >       | П.І.Б.         | Адміністратор   | ~ |
| (6) (6) Типова конфігурація                |                    | 🔓 Адміністрат      | ор      |                |                 | U |

Далі сформовано інший документ по нарахуванню відпустки даному співробітнику при умові перетину дат. По пункту меню **Реєстр / Закрити документ** або комбінації клавіш **Alt + F5** виконується операція закриття документу.

| <b>1</b> 31 | -pro 7.11.039.999 - [Універсальні документи] |         |                                    |        |     |              |               |   |            |       |                | _ 0             | ×    |
|-------------|----------------------------------------------|---------|------------------------------------|--------|-----|--------------|---------------|---|------------|-------|----------------|-----------------|------|
| Pec         | тр Правка Вид Звіт Сервіс ?                  |         |                                    |        |     |              |               |   |            |       |                |                 |      |
|             | Вибрати                                      | Enter   | ⊠ 🛛                                |        |     |              |               |   |            |       |                |                 |      |
| 1           | Створити                                     | Ins     |                                    |        |     |              |               | ж | Курнал: До | куме  | нти без журнал | ıy              | -    |
| ъ           | Змінити                                      | F4      |                                    | Desuis | - ( |              | Cramer        |   | Tue        |       |                |                 | -    |
| X           | Видалити                                     | F8      | Daunenybanny -                     | Рядків | - ( | 2/100 00     | Ciaryc        |   | Станалагия | - ^ I | Документ       |                 | - î  |
| ы           | Копіювати                                    | E5      | Гремя                              |        | 3   | 2 100.00     | закритии      |   | Стандартни | 1     | Тип            | Стандартний     | _    |
| 0           |                                              |         | ыдпустка Кулинич К.К.              |        | 1   | 1 596.28     | закритии      |   | Стандартни |       | Нараховано     | 798.10          |      |
|             | Сформувати документи з наказів               | Ctrl+D  | Лікарнянии Кулинич К.К.            |        | 2   | //8.4/       | закритии      |   | Стандартни | 4     | Утримано       |                 | _    |
|             | Сформувати документи з протоколу ФСС         | Ctrl+F  | рідпустка кириченко Р.Р.           |        | 1   | 798.10       | Вакритий      |   | Стандартни | 4     | Сума           | 798.10          | -    |
|             | Перегляд документа                           | Alt+F3  | додаткова відпустка гориченко г л. |        |     | 750.10       | Difficher Lee |   | Стандартни | -     | Радків         | 1               | - 11 |
| 0           | Оновити                                      | Ctrl+F2 |                                    |        |     |              |               |   |            |       | Статус         | Відкритий       | -    |
|             | Налаштування                                 | Ctrl+N  |                                    |        |     |              |               |   |            |       | Помилок        | Немає           |      |
|             | Onenauji                                     | Ctrl+O  |                                    |        |     |              |               |   |            |       | Журнал         | Документи без ж | ĸ    |
|             |                                              |         |                                    |        |     |              |               |   |            |       | Створення      |                 |      |
|             | Закрити документ                             | Alt+F5  |                                    |        |     | 6'390-19     |               |   |            |       | Дата           | 16/11/2020      | _    |
|             | Відкрити документ                            | Ctrl+F5 |                                    |        |     | 0 0 0 0 . 19 |               |   |            | ~     | Час            | 11:29           | - 1  |
|             | Накази                                       | Ctrl+G  |                                    |        |     |              |               |   | 3          |       | П.І.Б.         | Адміністратор   | ~    |
|             | Сповіщення                                   | Alt+0   |                                    |        | _   |              |               |   |            |       |                |                 | 1    |
|             |                                              |         |                                    |        |     | 🗳 Адмі       | іністратор    |   |            |       |                |                 | UK   |

#### На підтвердження натиснути ОК.

| 🖾 IS-pro 7.11.039.999 - | [Універсальні документи]       |          |            |              |            |        |                | _ 🗆                       | ×    |
|-------------------------|--------------------------------|----------|------------|--------------|------------|--------|----------------|---------------------------|------|
| Реєстр Правка Вид       | д Звіт Сервіс ?                |          |            |              |            |        |                |                           |      |
| <u> ት ት ስ 0 5</u> 🖷     | 🖡 🖏 🖏 🗙 🔎 🎾 🚯 🔻                | - 🛛 🛛    |            |              |            |        |                |                           |      |
| Період: Листопад'20     | (поточний) 🔻 4 🕨               |          |            |              | Журнал:    | Докуме | нти без журнал | ıγ                        | •    |
| Номер 🔻 Найме           | енування 🔻                     | Рядків 🔻 | Сума 🔻     | Статус 🔻     | Тип        | ^      | Документ       |                           | ^    |
| 1 Премія                | я                              | 3        | 2'100.00   | Закритий     | Стандартни | й      | Тип            | Стандартний               | -    |
| 2 Відпус                | стка Кулинич К.К.              | 1        | 1'596.28   | Закритий     | Стандартни | Й      | Нараховано     | 798.10                    | -    |
| 3 Лікарі                | няний Кулинич К.К.             | 2        | 778.47     | Закритий     | Стандартни | й      | Утримано       |                           | -    |
|                         | стка кириченко Р.Р.            | 1        | 709.10     | Закритии     | Стандартни | и<br>3 | Сума           | 798.10                    | -    |
| дода                    | пкова відпустка кириченко нана |          | 750.10     | ыдкритии     | Стандартни | n      | Рядків         | 1                         | -    |
|                         | Закриття                       |          |            |              | ×          |        | Статус         | Відкритий                 | -    |
|                         |                                |          |            |              |            |        | Помилок        | Немає                     | -    |
|                         | Закрити документ 5             | "Додатко | ва відпуст | гка Киричені | (0 P.P."?  |        | Журнал         | Локументи без ж           | -    |
|                         |                                |          |            |              |            |        | Створення      | Activity inclusion of the |      |
|                         |                                |          |            |              |            |        | Лата           | 16/11/2020                | - 11 |
|                         |                                |          |            |              |            |        | Дата           | 11,20                     | -    |
| Вид: Універсальнии      |                                |          |            | OK           | Direction  | , ×    | час            | 11:29                     |      |
|                         |                                |          |            | UK           | ыдміна     | /      | П.І.Б.         | Адміністратор             | ¥    |
| 🛗 (6) (6) Типова конф   | фігурація                      |          |            | 🚨 Адмі       | ністратор  |        |                |                           | UK   |

Документ в статусі **Закритий,** але змінив колір на червоний, що свідчить про помилку. Про наявність та кількість **Помилок** попереджує відповідне

| правка         | о 🖶 😳 🖷 🗙 Р 🎾 🔂 т                                             | ⊡ ⊵      | 0 |           |           |        |        |      |                |                 | _ |
|----------------|---------------------------------------------------------------|----------|---|-----------|-----------|--------|--------|------|----------------|-----------------|---|
| ріод: Листоп   | ад'20 (поточний) 🔻 🔸 🕨                                        |          |   |           |           | Журна  | п: Дон | куме | нти без журнал | лу              | , |
| Номер 🔻        | Найменування                                                  | • Рядків |   | Сума 🔻    | Статус    | т Тип  |        | ^    | Документ       |                 | , |
| 1              | Премія                                                        |          | 3 | 2'100.00  | Закритий  | Станда | ртний  |      | Тип            | Стандартний     | 1 |
| 2              | Відпустка Кулинич К.К.                                        |          | 1 | 1'596.28  | Закритий  | Станда | ртний  | -    | Нараховано     | 798.10          | 1 |
|                | Лікарняний Кулинич К.К.                                       |          | 2 | 778.47    | Закритий  | Станда | ртний  | -    | Утримано       |                 | 1 |
| J 7<br>] 5     | лапустка кириченко Р.Р.<br>Лодаткова відпустка Кириченко Р.Р. |          | 1 | 798.10    | Закритии  | Станда | ртний  |      | Сума           | 798.10          | 1 |
|                |                                                               |          |   | /50/10    | Judghinni | Cronge |        |      | Рядків         | 1               | 1 |
|                |                                                               |          |   |           |           |        |        |      | Статус         | Закритий        | 1 |
|                |                                                               |          |   |           |           |        |        |      | Помилок        | 1               | 1 |
|                |                                                               |          |   |           |           |        |        |      | Журнал         | Документи без ж | - |
|                |                                                               |          |   |           |           |        |        |      | Створення      |                 | Ĩ |
|                |                                                               |          |   | 6'390, 19 |           |        |        |      | Дата           | 16/11/2020      | 1 |
| ід: Універсаль | ний документ Рядків: 5                                        |          |   |           |           |        |        | ~    | Час            | 11:29           | 1 |
|                |                                                               |          |   |           |           |        | >      |      | 015            | Annihictoatoo   | 1 |

поле розділу Документ при виборі Виду представлення Комбінований.

Для виявлення причини помилки по клавіші **Enter** зайти в документ. У документі червоним рядком виділений співробітник, у якого існують конфлікти табеля. Курсор встановити на червоний рядок. По правій клавіші миші викликати контекстне меню. Вибрати пункт **Роз'яснення розрахунку.** 

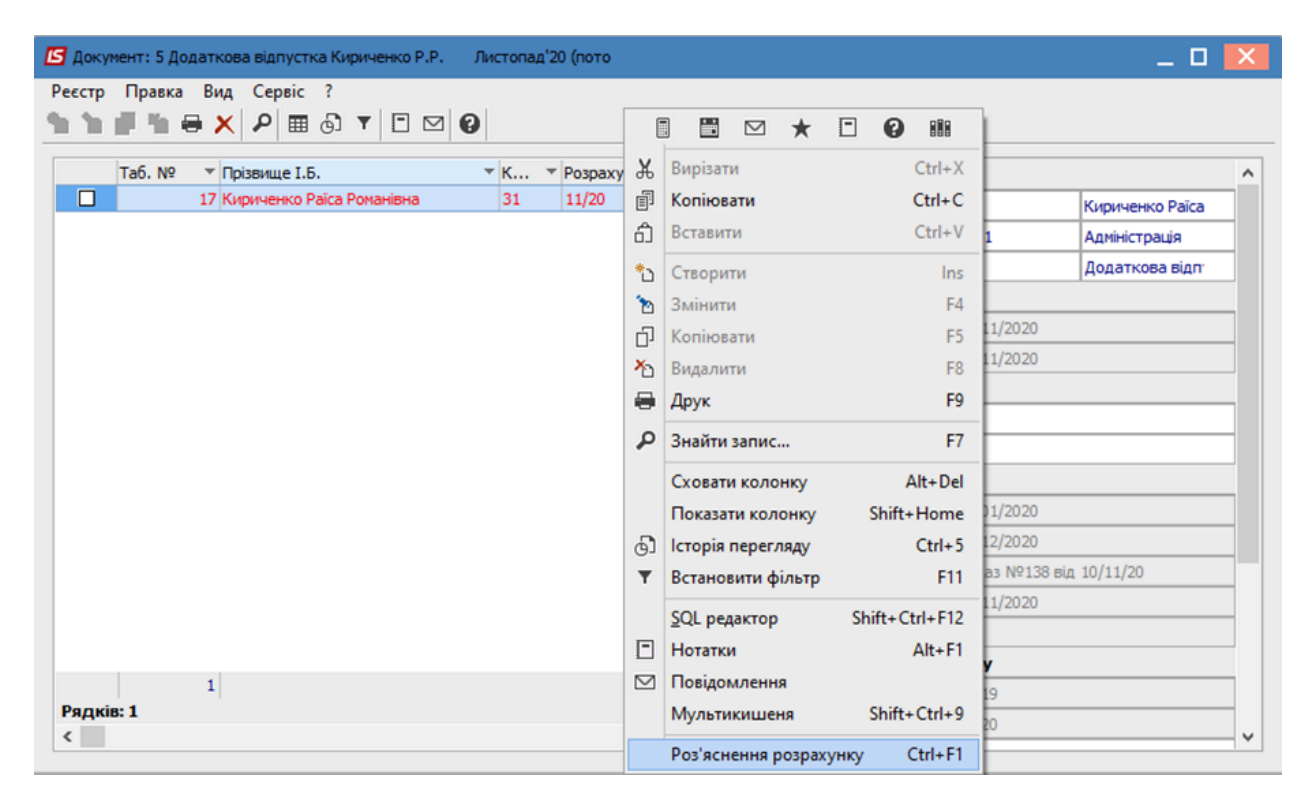

У **Роз'ясненні розрахунку** прописується причина помилки. У даному випадку вказується на перетин дат. Спрацював контроль конфлікту табеля при закритті документу.

| Роз'яснення розрахунку                                                                                                    | _ 0    | X  |
|----------------------------------------------------------------------------------------------------|--------|----|
| Таб. номер: 17<br>Прізвище І.Б.: Кириченко Раїса Романівна                                                                                                    |        |    |
| РОЗРАХУНОК ЗА листопад'20 (З 12 ПО 21 ЧИСЛО)<br>- Кількість оплачуваних днів: 10<br>- Середній заробіток на початок відпустки, скоригований на коефіцієнт індексації: 79.81<br>- Неіндексований середній заробіток: 0 |        | ^  |
| - Середний заробіток на початок відпустки (індексований + неіндексований):<br>79.81 = 79.81 + 0<br>- Сума відпускних:<br>798.10 = 79.81 * 10                                                                          |        |    |
| РОЗПОДІЛ СУМИ ПО ДФ/ЕКВ<br><u>+ Загальна сума: 798.10</u>                                                                                                    |        | Ľ. |
| помилка закриття рядка документа -                                                                                                    |        | ~  |
| Дні запису документа збігаються із днями, протабелированными записами з розражункового а                                                                                                    | аркуша | •  |
| Попередній Наступний Закрити                                                                                                    | Др     | ук |

Щоб пересвідчитися, що дані по нарахуванню з документів по працівниках у яких виник перетин дат не потрапляють до **Розрахункового листа**, необхідно:

- Курсор встановити на червоний рядок.
- По пункт меню Реєстр вибрати параметр Розрахунковий лист.

| Dec | con Dobres Rua Consic 2      |          |                          |        |                  |            |                |     |
|-----|------------------------------|----------|--------------------------|--------|------------------|------------|----------------|-----|
| *b  | Створити                     | Ins      | 20                       |        |                  |            |                |     |
| ъ   | Змінити                      | F4       | різвище І.Б.             | TK. 76 | Depuisuur        |            |                |     |
| ŋ   | Копіювати                    | F5       | ириченко Раїса Романівна | 31     | Трацівник        | 17         | Kuputuputo Pai |     |
| ⊁   | Видалити                     | F8       |                          |        |                  | 0201       |                | -1  |
|     | Вибір працівників за списком | Ctrl+S   |                          |        | Вид оплати       | 31         | Додаткова від  | -11 |
|     | Оновити код підрозділу       |          |                          |        | Дані для розрах  | унку       | 14-4           |     |
|     | оповити код підрозділу       |          |                          |        | Дата початку     | 12/11/2020 |                |     |
|     | Налаштування                 | Ctrl+N   |                          |        | Дата закінчення  | 21/11/2020 |                | _   |
|     | Операції…                    | Ctrl+O►  |                          |        | Дні              |            |                |     |
|     | Попередня помилка            | Alt+F2   |                          |        | • Оплачувані     | 10         |                |     |
|     | Наступна помилка             | Shift+F2 |                          |        | • Календарні     | 10         |                |     |
|     | Deserver                     | Alt. 52  |                          |        | За період        |            |                |     |
|     | Розрахунковии лист           | Alt+F3   |                          |        | • Початок        | 01/01/2020 |                |     |
|     | Особовий рахунок             | Alt+F5   |                          |        | • Закінчення     | 31/12/2020 |                |     |
| 8   | Друк                         | F9       |                          |        | Підстава         | Наказ №13  | 8 від 10/11/20 |     |
|     | Зберігати позначені звіти    |          |                          |        | • Дата           | 10/11/2020 |                |     |
|     | Друк без вибору              |          |                          |        | • Номер          | 138        |                |     |
| ~   | Puncia                       | Fre      |                          | ×      | Період збору зар | обітку     |                |     |

У **Розрахунковому листі** співробітника знайшли підтвердження, що при закритті документу, рядки з помилками не передаються. У нашому прикладі, спостерігаємо відсутність нарахування по **Додатковій відпустці** (це той документ де у працівника виникла помилка по причині перетину дат).

| 🔄 IS-pr                                             | ro 7.11.0              | )39.999 - [                                         | Розрахун                     | ковий лист. В       | ид: Стандартний]             |   |                                       |                                                                                          |          | _ 🗆 📕    | × |
|-----------------------------------------------------|------------------------|-----------------------------------------------------|------------------------------|---------------------|------------------------------|---|---------------------------------------|------------------------------------------------------------------------------------------|----------|----------|---|
| Реєстр                                              | Прав                   | ка Вид                                              | Сервіс                       | : ?                 |                              |   |                                       |                                                                                          |          |          |   |
| <b>b</b>                                            | 11.1                   | i ⊕ A                                               | ) 🎾 E                        | ] 🖂 🔞               |                              |   |                                       |                                                                                          |          |          |   |
| 17                                                  |                        | Киричен                                             | ко Раїса                     | Романівна           | ▲ 4                          | Þ | Листоп                                | ад'20 (поточний)                                                                         |          | - 4      | ► |
| Тідрозд<br>Тосада:<br>Эплата<br>Тільги:<br>К-ть ста | іл:<br>:<br>:<br>авок: | 0201 Ад<br>54 Конс<br>10 Окла,<br>Відсутні<br>0.500 | міністраці<br>ультант з<br>д | ія<br>з ефективност | і підприемництва<br>8'000.00 |   | Категорі<br>Графік:<br>План:<br>Факт: | я: 2 Адміністратівний персонал<br>1 40-годинний робочий тиждені<br>21 168.00<br>11 88.00 | 5        |          |   |
| <b>ΙΦ:</b>                                          |                        | Bci                                                 |                              |                     |                              |   |                                       |                                                                                          |          |          |   |
| Ста                                                 | андарт                 | ний Т                                               | абличний                     | Фонди               | Проводки                     |   |                                       |                                                                                          |          |          |   |
|                                                     |                        |                                                     |                              |                     |                              |   |                                       | Борг підпри                                                                              | емства:  | 0.00     | 1 |
| Код                                                 | Hapax                  | ування                                              | Дні                          | Години              | Сума                         | ^ | Код                                   | Утримання                                                                                | Сума     |          | ^ |
|                                                     | Листо                  | опад'20                                             |                              |                     |                              |   |                                       | Листопад'20                                                                              |          |          |   |
| 10                                                  | Оклад                  | L .                                                 | 11                           | 88.00               | 4'190.48                     |   | 715                                   | Податок з доходів                                                                        |          | 955.41   |   |
| 600                                                 | Відпус                 | тка                                                 | 14                           |                     | 1'117.34                     |   | 744                                   | Військовий збір                                                                          |          | 79.62    |   |
|                                                     | ом нар                 | аховано:                                            |                              |                     | 5'307.82                     |   |                                       | Разом утриман                                                                            | D:       | 1'035.03 |   |
| Рядк                                                | ів: З                  |                                                     |                              |                     |                              | v | Рядків                                | :3                                                                                       |          |          | ~ |
|                                                     |                        |                                                     |                              |                     |                              |   |                                       | Fore since                                                                               | APMCTRA! | 4'272 7  | 9 |
| n (6)                                               | (6) Тип                | ова конф                                            | ігурація                     | 1                   |                              | _ |                                       | Адміністратор                                                                            |          |          | U |

Знову повертаємося до реєстру Універсальних документів. У реєстрі курсором виділити документ з помилкою. По пункту меню **Реєстр / Відкрити документ** або комбінації клавіш **Ctrl + F5** виконується операція відкриття документу.

| <b>15</b> 1 | S-pro 7.11.039.999 - [Універсальні документи] |         |                                   |                   |             |               | _ 0             | ×        |
|-------------|-----------------------------------------------|---------|-----------------------------------|-------------------|-------------|---------------|-----------------|----------|
| Pee         | стр Правка Вид Звіт Сервіс ?<br>Вибрати       | Enter   |                                   |                   |             |               |                 |          |
| 1           | Створити                                      | Ins     |                                   | Журнал:           | Докуме      | нти без журна | пу              | Ŧ        |
| 2           | Змінити                                       | F4      | айменування 🔻                     | Рядків т Сума т С | татус \land | Документ      |                 | ^        |
| ð           | Видалити                                      | F8      | Іремія                            | 3 2'100.00 3a     | акритий     | Тип           | Станлартний     | -        |
| 0           | Копіювати                                     | F5      | ідпустка Кулинич К.К.             | 1 1'596.28 3      | акритий     | Напаховано    | 798.10          | - 11     |
|             | Сформувати документи з наказів                | Ctrl+D  | ікарняний Кулинич К.К.            | 2 778.47 3        | акритий     | Утримано      | 750.10          | - 11     |
|             | Сформувати документи з протоколу ФСС          | Ctrl+F  | апустка Кириченко Р.Р.            | 1 1'117.34 3a     | акритий     | Cuma          | 709.10          | - 11     |
|             | Перегляд документа                            | Alt+F3  | одаткова відпустка Кириченко Р.Р. | 1 798.10 3a       | акритий     | Desuis        | /50.10          | - 11     |
| 5           | Оновити                                       | Ctrl+F2 |                                   |                   |             | Рядків        | 1               | -        |
| 0           | Оновити                                       | Cul+r2  |                                   |                   |             | Статус        | закритии        | - 11     |
|             | Налаштування                                  | Ctrl+N  |                                   |                   |             | Помилок       | 1               | - 11     |
|             | Операції                                      | Ctrl+O► |                                   |                   |             | Журнал        | Документи без ж | <u>e</u> |
|             | Закрити документ                              | Alt+F5  |                                   |                   |             | Створення     |                 | -        |
|             | Відкрити документ                             | Ctrl+E5 |                                   |                   |             | Дата          | 16/11/2020      | - 11     |
|             | ыдкрити документ                              | Cultry  |                                   |                   |             | Час           | 11:29           | - 11     |
|             | Накази                                        | Ctrl+G► |                                   |                   |             | п.і.б.        | Адміністратор   | - 11     |
|             | Сповіщення                                    | Alt+O   |                                   |                   |             | Остання мо    | дифікація       |          |
|             | Лоук                                          | F9      |                                   |                   |             | Дата          | 16/11/2020      |          |
| -           |                                               |         |                                   | atera va          |             | Час           | 11:33           |          |
|             | Зоернати позначені звіти                      |         |                                   | 6'390.19          |             | П.І.Б.        | Адміністратор   | -        |
|             | Друк без вибору                               |         |                                   |                   | `           | Закриття      |                 |          |
|             | Експорт документа                             | Alt+E   |                                   |                   | -           |               | 1               |          |
|             | Імпорт                                        |         |                                   | 🚨 Адміністратор   |             |               |                 | UK       |

У підтвердження натиснути кнопку ОК.

| 🖪 IS-pro 7.11.039.999 - [Універсальні докуме | нти]                                                                                                    |                     |         |                | _ 0           | X    |  |
|----------------------------------------------|----------------------------------------------------------------------------------------------------|---------------------|---------|----------------|---------------|------|--|
| Реєстр Правка Вид Звіт Сервіс ?              |                                                                                                    |                     |         |                |               |      |  |
| 🗅 🐚 🖞 🗗 🗿 🖶 📎 🖷 🗙 🔎                          | 🎾 🗗 ▼ 🗖 🗹 🚱                                                                                                  |                     |         |                |               |      |  |
| Період: Листопад'20 (поточний) 🔻             |                                                                                                    | Журнал:             | Докумен | нти без журнал | ıy            | •    |  |
| Но 🔻 Найменування                            | Рядків Корма Корма Корма Корма Корма Корманічна Корманічна Корманічна Корманічна Корманічна Корманічна Корма | г Статус т Тип      | ^       | Документ       |               | ^    |  |
| 1 Премія                                     | 3 2'100.0                                                                                                    | ) Закритий Стандарт | ний     | Тип            | Стандартний   | -    |  |
| 2 Відпустка Кулинич К.К.                     | 1 1'596.2                                                                                                    | 3 Закритий Стандарт | ний     | Нараховано     | 798.10        | -    |  |
| 3 Лікарняний Кулинич К.К.                    | 2 778.4                                                                                                    | 7 Закритий Стандарт | ний     | Утримано       |               | -    |  |
| 4 Відпустка Кириченко Р.Р.                   | 1 1117.3                                                                                                    | 4 Закритий Стандарт | ний     | Сума           | 798.10        | -    |  |
| 5 Додаткова відпустка Киричен                | (0 P.P. 1 /98.1                                                                                              | Ј закритии Стандарт | нии     | Pankie         | 1             | -    |  |
| Відкриття                                    |                                                                                                    |                     | ×       | Статис         | Законтий      | -    |  |
|                                              |                                                                                                    | _                   |         | Deveren        | Закритии      | -    |  |
|                                              |                                                                                                    |                     |         | Помилок        | 1             | - 11 |  |
| С Відкрити д                                 | Відкрити документ 5 "Додаткова відпустка Кириченко Р.Р."?                                                    |                     |         |                |               |      |  |
|                                              |                                                                                                    | Створення           |         |                |               |      |  |
|                                              |                                                                                                    |                     |         | Дата           | 16/11/2020    |      |  |
| Вид: Універсальн                             | _                                                                                                    | Час                 | 11:29   |                |               |      |  |
| <                                            |                                                                                                    | ОК Відміна          |         | п.і.б.         | Адміністратор | ~    |  |
| 🛍 (6) (6) Типова конфігурація                |                                                                                                    | 🔓 Адміністрат       | op      |                |               | UK   |  |

Документ знаходиться в статусі **Відкритий** і це свідчить про те, що в ньому можливо вносити всі необхідні зміни.
| no-pro               | Пра      | eva Bua Seir Ceneic 2              |          |           |           |          |        |                |                 | ľ |
|----------------------|----------|------------------------------------|----------|-----------|-----------|----------|--------|----------------|-----------------|---|
| b 🖻                  | δć       | ] O = ♡ = X P ⊅ 6]                 | •        | 0         |           |          |        |                |                 |   |
| еріод:               | Ли       | стопад'20 (поточний) 🔻 🔸 🕨         |          |           |           | Журнал:  | Докуме | нти без журнал | у               |   |
| Ho.                  | <b>v</b> | Найменування 🔻                     | Рядків 🔻 | Сума 👻    | Статус    | т Тип    | ^      | Документ       |                 | 7 |
| ] 1                  | 1        | Премія                             | 3        | 2'100.00  | Закритий  | Стандарт | ний    | Тип            | Стандартний     | 1 |
| 2                    | -        | Відпустка Кулинич К.К.             | 1        | 1'596.28  | Закритий  | Стандарт | ний    | Нараховано     | 798.10          | - |
| 3                    |          | Лікарняний Кулинич К.К.            | 2        | 778.47    | Закритий  | Стандарт | ний    | Утримано       |                 | 1 |
| 4                    |          | Відпустка Кириченко Р.Р.           | 1        | 1'117.34  | Закритий  | Стандарт | ний    | Comp           | 709.10          | - |
| 5                    |          | Додаткова відпустка Кириченко Р.Р. | 1        | 798.10    | Відкритий | Стандарт | ний    | Сума           | 790.10          | - |
|                      |          |                                    |          |           |           |          |        | Рядків         | 1               | - |
|                      |          |                                    |          |           |           |          |        | Статус         | Відкритий       | _ |
|                      |          |                                    |          |           |           |          |        | Помилок        | Немає           |   |
|                      |          |                                    |          |           |           |          |        | Журнал         | Документи без ж |   |
|                      |          |                                    |          |           |           |          |        | Створення      |                 | Ī |
|                      |          |                                    |          | c1200_10  |           |          |        | Дата           | 16/11/2020      | 1 |
|                      | uinos    |                                    |          | 6 390, 19 |           |          |        | Час            | 11:29           | 1 |
| ида: <b>з</b> т<br>: | пвер     | сальний документ Рядків: 5         |          |           |           |          | >      | п.і.б.         | Адміністратор   |   |
|                      |          |                                    |          |           |           |          |        |                |                 |   |

По клавіші **Enter** зайти в документ. Виконати необхідні корегування по виправленню помилки, викликаної перетином дат. Провести закриття документу стандартним чином. Документ знаходиться в статусі **Закритий.** 

| 🖪 IS-pro 7.11.039.999 - [Універсальні документи] |          |          |          |             |       |                | _ 🗆             | ×    |
|--------------------------------------------------|----------|----------|----------|-------------|-------|----------------|-----------------|------|
| Реєстр Правка Вид Звіт Сервіс ?                  |          |          |          |             |       |                |                 |      |
| 🗈 🐂 🖞 🗗 🕭 🖶 🗞 🖷 🗙 👂 🎾 🚯                          | ¥ 🗆 🗠    | 0        |          |             |       |                |                 |      |
| Період: Листопад'20 (поточний) 🔻 🔶               |          |          |          | Журнал: До  | окуме | нти без журнал | ıy              | -    |
| Н т Найменування т                               | Рядків 🔻 | Сума 🔻   | Статус 🔻 | Тип         | ^     | Документ       |                 | ^    |
| 1 Премія                                         | 3        | 2'100.00 | Закритий | Стандартний |       | Тип            | Стандартний     | ·    |
| 2 Відпустка Кулинич К.К.                         | 1        | 1'596.28 | Закритий | Стандартний | _     | Нараховано     | 798.10          | -    |
| 3 Лікарняний Кулинич К.К.                        | 2        | 778.47   | Закритий | Стандартний | - 1   | Утримано       |                 | -    |
| 4 Відпустка Кириченко Р.Р.                       | 1        | 1117.34  | Закритии | Стандартнии | - 1   | Сума           | 798.10          | -    |
| 5 додаткова відпустка кириченко P.P.             | 1        | 798.10   | закритии | Стандартнии | -     | Ралків         | 1               | -    |
|                                                  |          |          |          |             |       | Статус         | -<br>Закритий   | -    |
|                                                  |          |          |          |             |       | Downoor        | Начае           | -    |
|                                                  |          |          |          |             |       | Wurnung        | Revenue For the | -    |
|                                                  |          |          |          |             |       | журнал         | документи без ж | -    |
|                                                  |          |          |          |             |       | Створення      |                 |      |
|                                                  |          |          |          |             |       | Дата           | 16/11/2020      | - 11 |
|                                                  |          | 6'390.19 |          |             |       | Час            | 11:29           |      |
| Вид: Універсальний документ Рядків: 5            |          |          |          |             | ~     | П.І.Б.         | Адміністратор   |      |
| <                                                |          |          |          | :           | >     | Остання мо     | дифікація       | ~    |
|                                                  |          |          |          |             |       |                |                 |      |
| 📶 (6) (6) Типова конфігурація                    |          |          | 🚨 Ад     | міністратор |       |                |                 | UK   |

При закритті документу інформація про **Додаткову відпустку** передана до **Розрахункового листа працівника**.

Облік та менеджмент персоналу | 2 - Робота в системі | 2.3 - Облік заробітної плати | 866

| 🖪 Розр             | ахунков | ий лист. Вид:        | Стандар  | тний            |             |          |    |                |                               |                    | _ 0            | ×            |
|--------------------|---------|----------------------|----------|-----------------|-------------|----------|----|----------------|-------------------------------|--------------------|----------------|--------------|
| Реєстр             | Прав    | ка Вид С             | ервіс ?  |                 |             |          |    |                |                               |                    |                |              |
| ڻ 💼                | 10.10   | P 🤋                  |          | 2 0             |             |          |    |                |                               |                    |                |              |
| 17                 |         | Кириченко Г          | Païca Po | манівна         |             | A 4      | ⊧⊧ | Листо          | пад'20 (поточний)             |                    | <del>~</del> 4 | ►            |
| Підрозд            | іл:     | 0201 Адмініс         | трація   |                 |             |          |    | Категор        | рія: 2 Адміністратівний персо | нал                |                |              |
| Посада:            |         | 54 Консульт          | ант з еф | ективності піді | приемництва |          |    | Графік:        | 1 40-годинний робочий т       | гиждень            |                |              |
| Оплата:<br>Пільси: |         | 10 Оклад<br>Вілсутні |          |                 | 8000.00     |          |    | План:<br>Факт: | 3 24.00                       |                    |                |              |
| К-ть ста           | BOK:    | 0.500                |          |                 |             |          |    | Ψux1.          | 5 24.00                       |                    |                |              |
| л <b>ф</b> .       |         | Rei                  |          |                 |             |          |    |                |                               |                    |                |              |
| H                  |         |                      |          |                 |             |          |    |                |                               |                    |                |              |
| Ста                | ндартн  | ний Табли            | чний     | Фонди Г         | Проводки    |          |    |                |                               |                    |                |              |
|                    |         |                      |          |                 |             |          |    |                |                               | Борг підприємства: | 0.00           | D            |
| Код                | Hapaxy  | /вання               | Дні      | Години          | Сума        |          | ^  | Код            | Утримання                     | Сума               |                | ^            |
|                    | Листо   | пад'20               |          |                 |             |          |    |                | Листопад'20                   |                    |                |              |
| 10                 | Оклад   |                      | 3        | 24.00           |             | 1'142.86 |    | 715            | Податок з доходів             |                    | 550.49         |              |
| 31                 | Додати  | кова відпус          | 10       |                 |             | 798.10   |    | 744            | Військовий збір               |                    | 45.87          |              |
| 600                | Відпуст | ка                   | 14       |                 |             | 1'117.34 |    |                |                               |                    |                |              |
|                    |         |                      |          |                 |             |          |    |                |                               |                    |                |              |
|                    | Разом   | нараховано:          |          |                 |             | 3'058.30 |    |                | Pas                           | юм утримано:       | 596.36         |              |
| Рядкі              | в: 4    |                      |          |                 |             |          | ~  | Рядкі          | B: 3                          |                    |                | $\checkmark$ |
|                    |         |                      |          |                 |             |          |    |                |                               | Борг підприемства: | 2'461.9        | 94           |

## 2.3.23. Погашення позики

Утримання для погашення позики відноситься до постійних. Пункт **Постійні утримання** містить інформацію про утримання, які застосовується до працівника постійно, або на визначений термін. Утримання синього кольору формуються для певної групи працівників або для працівника індивідуально із зазначенням умов відбору.

Для того, щоб погашалася позика у працівника необхідно виконання ряду дій:

- Повинен бути створений вид оплати Погашення позики.
- Дані особового рахунку працівника повинні містити інформацію про постійне утримання Погашення позики.
- Необхідно сформувати виплату з включенням в неї виду виплати Погашення позики.

Формування утримань Погашення позики для кожного працівника у якого є позика виконується в системі Облік персоналу / Облік праці й заробітної плати у групі модулів Картотека у модулі Особові рахунки працівників.

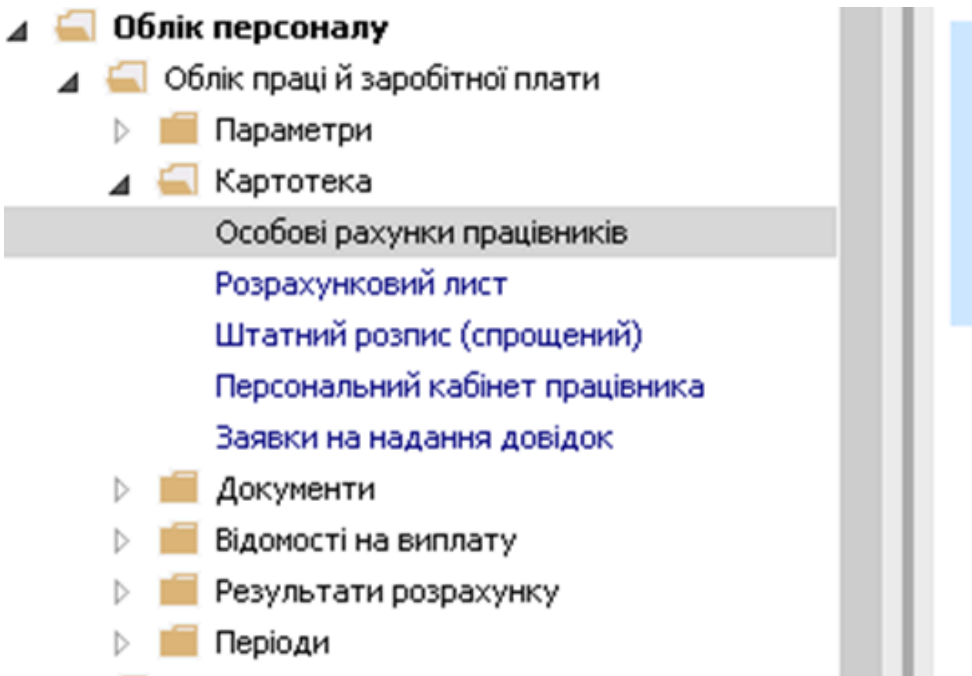

521 Особові рахунки працівників [Картотека]

У реєстрі **Особових рахунків працівників** по клавіші **Enter** або подвійним натисканням миші відкривається особова справа працівника, для якого створюватиметься постійне утримання **Погашення позики.** 

| נדף<br>1 ב1 | правка вид   | зыт Сервіс   | ╡<br>▦     ॊ  ┭   Ţ   □         |                               |                                 |             |                                 | _ |
|-------------|--------------|--------------|---------------------------------|-------------------------------|---------------------------------|-------------|---------------------------------|---|
| _           |              |              |                                 |                               |                                 |             |                                 | - |
| epiog:      | Лютий'2      | 0 (поточний) | • • • • • Bci ○ Бе              | з звільнених ОТільки звіль    | нені                            |             |                                 |   |
| Tat         | іельн т 🕅    | ? картки     | 🔻 🔺 Прізвище Ім'я По-батькові 🔹 | Підрозділ                     | Посада                          | Дата пр     | <ul> <li>Дата звіль…</li> </ul> | , |
|             | 33           | 33           | Кравченко Олег Ігорович         | ІТвідділ                      | Інспектор-методист              | 23/12/2019  |                                 |   |
|             | 18           | 18           | Кравченко Тамара Тимофіївна     | Адміністрація                 | Інспектори з безпеки руху, охор | 01/01/2016  | 31/08/2017                      |   |
|             | 31           | 31           | Крамський Іван Іванович         | Господарський                 | Водій                           | 02/12/2019  |                                 |   |
|             | 8            | 8            | Крамський Іван Іванович         | Господарський                 | Водій автотранспортних засобів  | 01/01/2018  |                                 |   |
|             | 3931         | 3931         | Крамський Іван Іванович         | Господарський                 | Водій                           | 19/01/2016  |                                 |   |
|             | 24           | 24           | Кривецький Кирило Кіндраторич   | Канцелярія та архів           | Головний фахівець з програмного | .09/01/2019 |                                 |   |
|             | 3745         | 3745         | Кропивницька Вікторія Володими  | Навчально-методичний          | Інспектор-методист              | 01/09/2014  |                                 |   |
|             | 3465         | 3465         | Кропивницький-Зарічний Віктор В | Викладацький                  | Викладач вищого навчального за  | .03/09/2012 |                                 |   |
|             | 2677         | 2677         | Кулинич Катерина Константинівна | Викладацький                  | Викладач вищого навчального за  | .01/01/2016 |                                 |   |
|             | 16           | 4056         | Луначарська Лілія Леонідівна    | Фінансова служба              | Бухгалтер I категорії           | 03/01/2019  |                                 |   |
|             | 13           | 4055         | Мудрий Олесь Олексійович        | Навчально-методичний          | Інспектор-методист              | 03/01/2019  |                                 |   |
|             | 3157         | 3157         | Нечуй-Левицький Роман           | Викладацький                  | Викладач вищого навчального за  | .01/09/2010 |                                 |   |
|             | 35           | 35           | Подільський Потап Кирилович     | Адміністрація                 | Водій                           | 23/12/2019  |                                 |   |
|             | 30           | 30           | Подольский Павел Петрович       | Фінансова служба Фінансова сл | Аудитор                         | 02/01/2020  |                                 |   |
|             | 3969         | 3969         | Полонезький Павло Петрович      | Адміністрація                 | Інспектори з безпеки руху, охор | 01/01/2017  |                                 |   |
|             | 19           | 4057         | Рудницький Роберт Романович     | Юридичний                     | Юрисконсульт                    | 04/01/2019  | 17/02/2020                      |   |
|             | 42           | 42           | Рудницький Роберт Романович     | Фінансова служба              | Юрисконсульт                    | 18/02/2020  |                                 |   |
|             | 41           | 41           | Рудницький Роберт Романович     | Адміністрація                 | Юрисконсульт                    | 18/02/2020  | 17/02/2020                      |   |
|             | 2            | 2            | Святкова Нінель Святославівна   | Фінансова служба Фінансова сл | Бухгалтер без категорії         | 12/11/2018  |                                 |   |
| ид:Р        | еєстр особог | зих рахунків | Рядків: 170                     |                               |                                 |             | ,                               |   |
|             |              |              |                                 |                               |                                 |             |                                 |   |

В Особовому рахунку працівника в розділі Призначення та переміщення в пункті Постійні утримання необхідно вказати дані для розрахунку. У пункті Постійні утримання для створення нового запису курсор встановити в табличну частину. По пункту меню Реєстр / Створити або клавіші Insert відкривається вікно Створення, в якому викликається довідник. У довіднику Вибір виду оплати із запропонованого переліку обирається необхідний вид утримання (у нашому випадку Погашення позики) (звертаємо увагу, що назва і код виду оплати можуть бути іншими). Для збереження натиснути кнопку ОК.

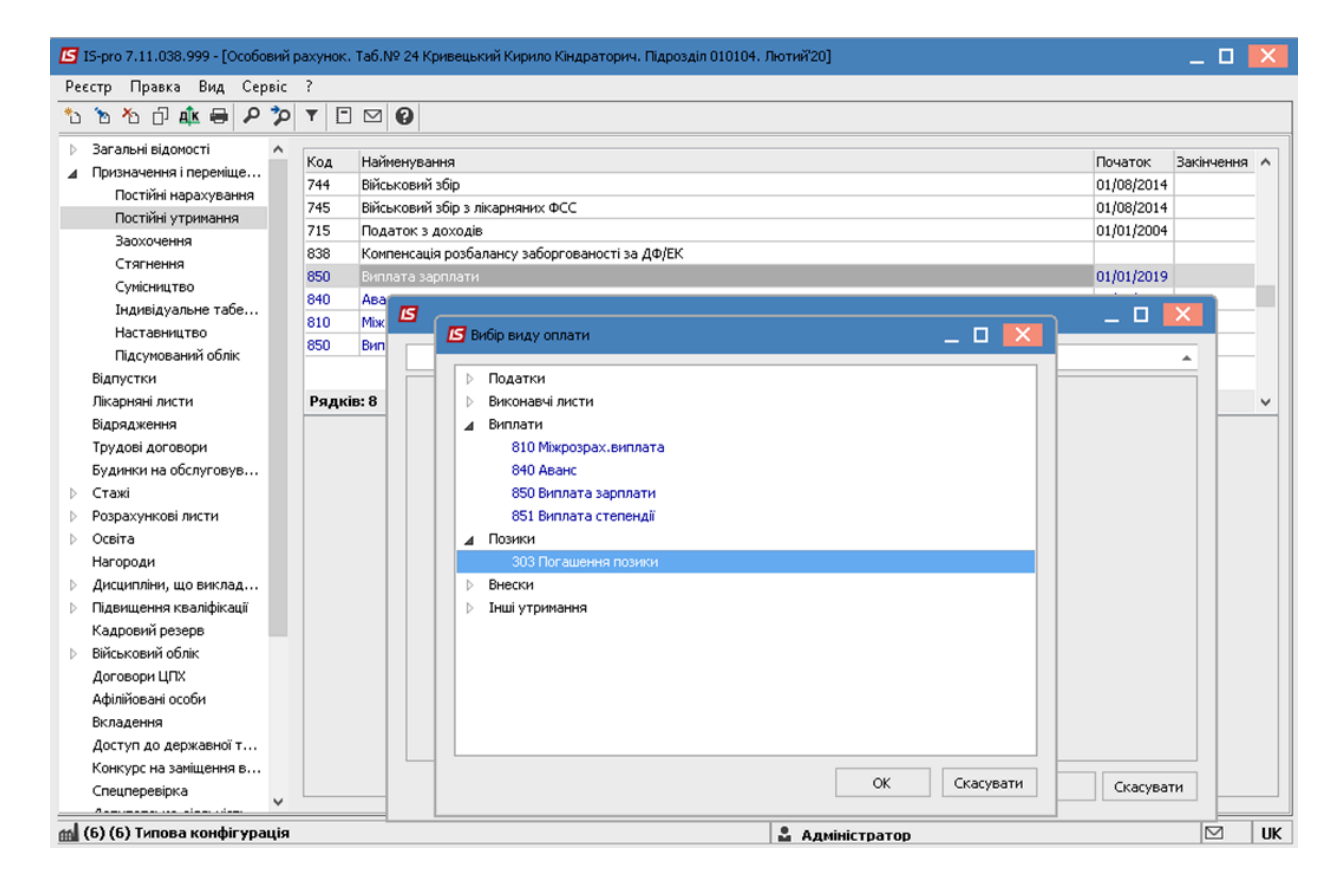

У вікні Створення заповнюються необхідні параметри:

- Зазначається Дата початку, з якої встановлюється дане утримання.
- Позика зазначається сума позики.
- Залишок заповнюється автоматично.

В залежності від обраного способу погашення прописуються відповідно

• Сума (відповідно позика буде погашатися фіксованою сумою)

• або

• **Відсоток** (відповідно позика буде погашатися в відсотковому розмірі від заробітку, сума котрого визначатиметься в залежності від налаштованих видів виплат).

Для збереження натиснути кнопку ОК.

| 🖪 IS-pro 7.11.038.999 - [Oco6                                                                        | овий р | рахунок    | . Таб  | .Nº 24          | Кривецький Кирило Кіндра                  | торич. Підрозділ 010104 | . Лютий'20]     |    |                      | _ 0      | X    |
|----------------------------------------------------------------------------------------------------|--------|------------|--------|-----------------|-------------------------------------------|-------------------------|-----------------|----|----------------------|----------|------|
| Реєстр Правка Вид Се                                                                                 | рвіс   | ?          |        |                 |                                           |                         |                 |    |                      |          |      |
| 🏷 🏷 🖒 🖧 🖶 🔎                                                                                          | 7      | TE         |        | 0               |                                           |                         |                 |    |                      |          |      |
| <ul> <li>Загальні відомості</li> <li>Дризначення і переміще</li> <li>Постійні нарахування</li> </ul> | ^      | Код<br>744 | На     | ймену<br>іськов | вання<br>ий збір                          |                         |                 |    | Початок 3 01/08/2014 | акінченн | tA ^ |
| Постійні утримання                                                                                   |        | 715        | DIP    | ICEK.OE         | ии зоір з лікарняних ФСС                  |                         |                 |    | 01/08/2014           |          | - 11 |
| Заохочення                                                                                           |        | /15        | 110    | даток           | з доходів<br>знід розбаранскі заборгорани |                         |                 |    | 01/01/2004           |          | - 11 |
| Стягнення                                                                                            |        | 950        | N0     | мпенс           | ація розоалансу заборгован.               | сті за дфієк            |                 |    | 01/01/2019           |          | - 11 |
| Сумісництво                                                                                          |        | 840        | Δe     | nuarra<br>A     | зарниати                                  |                         |                 |    | 01/01/2019           | _        | - H. |
| Індивідуальне табе                                                                                   |        | 810        | Mix    | ß               |                                           |                         |                 |    | _ 🗆 💽                | K —      | - 11 |
| Наставництво                                                                                         |        | 850        | Ви     |                 |                                           |                         |                 |    |                      |          | - 11 |
| Підсумований облік                                                                                   |        |            |        | 3               | 03 Погашення позики                       |                         |                 |    |                      | <b>^</b> | -    |
| Відпустки                                                                                            |        |            |        |                 | Зідомість                                 |                         |                 |    |                      |          |      |
| Лікарняні листи                                                                                      |        | Рядк       | (IB: 8 | - 6             | Лата початку                              | 01/02/2020              |                 |    |                      |          | ~    |
| ыдрядження                                                                                           |        |            |        | 1 É             | loconin                                   | 01/02/2020              |                 |    |                      | -        |      |
| Трудові договори                                                                                     |        |            |        | 14              | 4010Bip                                   |                         |                 |    |                      |          |      |
| Будинки на оослуговув                                                                                |        |            |        |                 | • Момер                                   |                         |                 |    |                      |          |      |
| <ul> <li>Розрахункові писти</li> </ul>                                                               |        |            |        |                 | • Дата                                    |                         |                 |    |                      | - 11     |      |
| <ul> <li>Освіта</li> </ul>                                                                           |        |            |        | 12              | Тозика                                    | 7000.00                 |                 |    |                      | _        |      |
| Нагороди                                                                                             |        |            |        |                 | Залишок                                   | 7000.00                 |                 |    |                      |          |      |
| Дисципліни, що виклад…                                                                               |        |            |        | 1               | Зэнос                                     |                         |                 |    |                      |          |      |
| Підвищення кваліфікації                                                                              |        |            |        |                 | • Сума                                    |                         |                 |    |                      |          |      |
| Кадровий резерв                                                                                      |        |            |        |                 | • Відсоток                                | 10                      |                 |    |                      |          |      |
| Військовий облік                                                                                     |        |            |        |                 | Сількість місяців погашення               |                         |                 |    |                      | -        |      |
| Договори ЦПХ                                                                                         |        |            |        | ΗĒ              |                                           |                         |                 |    |                      | - 11     |      |
| Афілійовані особи                                                                                    |        |            |        |                 |                                           |                         |                 |    |                      |          |      |
| Вкладення                                                                                            |        |            |        |                 |                                           |                         |                 |    |                      |          |      |
| Доступ до державної т                                                                                |        |            |        |                 |                                           |                         |                 |    |                      |          |      |
| Конкурс на заміщення в                                                                               |        |            |        |                 |                                           |                         |                 |    |                      | 51       |      |
| Спецперевірка                                                                                        | ~      |            | _      | -               |                                           |                         |                 | OK | Скасувати            |          |      |
|                                                                                                    | nul a  |            | -      | -               |                                           |                         |                 |    |                      | 57       | 1112 |
| Ш (в) (в) типова конфігура                                                                           | ація   |            |        |                 |                                           |                         | 📓 Адміністратор |    |                      |          | UK   |

У пункті Постійні утримання з'явиться утримання Погашення позики.

| 26 | стр Правка Вид Сер                           | віс | ?                        |                      |                              |          |                  |            |   |
|----|----------------------------------------------|-----|--------------------------|----------------------|------------------------------|----------|------------------|------------|---|
| 5  | `ስ ትስ 🗗 🎄 🖨 🔎                                | 7   | •                        | ⊠ 🕜                  |                              |          |                  |            | _ |
|    | Загальні відомості                           | ^   | Kee                      | U-X                  |                              |          | Deverage         |            |   |
|    | Призначення і переміще                       |     | Код                      | Наименування         | +CC                          |          | I IONATOK        | закінчення | 4 |
|    | Постійні нарахування                         |     | 745                      | Биськовии зор з ліка | рняних ФСС                   |          | 01/06/2014       |            | - |
|    | Постійні утримання                           |     | 020                      | Гюдаток з доходів    | ucu aafooronauocri aa Ath/EV | r        | 01/01/2004       |            | - |
|    | Заохочення                                   |     | 000                      | Компенсація розоала  | нсу заборі ованості за дфуск | <b>`</b> | 01/01/2019       |            |   |
|    | Стягнення                                    |     | 840                      | Аванс                |                              |          | 01/01/2019       |            |   |
|    | Сумісництво                                  |     | 810                      | Mixnospay видлата    |                              |          | 01/01/2019       |            |   |
|    | Індивідуальне табе                           |     | 850                      | Виплата зарплати     |                              |          | 01/01/2017       |            |   |
|    | Наставництво                                 |     | 303                      | Посащення позики     |                              |          | 01/02/2020       |            |   |
|    | Підсумований облік                           |     |                          |                      |                              |          | o to to to to to |            | Ì |
|    | Відпустки                                    |     | Рядкі                    | B: 9                 |                              |          |                  |            |   |
|    | Лікарняні листи                              |     | Відоміс                  | ть                   |                              |          |                  |            |   |
|    | Відрядження                                  |     | Позика                   | 3                    | 7000.00                      |          |                  |            |   |
|    | Трудові договори                             |     | Залиши                   | or .                 | 7000.00                      |          |                  |            |   |
|    | Будинки на обслуговув                        |     | Puese                    |                      | 1000.00                      |          |                  |            |   |
|    | Стажі                                        |     | внесо                    | к                    | [                            |          |                  |            |   |
|    | Розрахункові листи                           |     | <ul> <li>Сума</li> </ul> | 3                    |                              |          |                  |            |   |
|    | Освіта                                       |     | • Відсе                  | оток                 | 10.00                        |          |                  |            |   |
|    | Нагороди                                     |     | Кількіс                  | ть місяців погашення |                              |          |                  |            |   |
|    | дисципліни, що виклад                        |     |                          |                      |                              |          |                  |            |   |
|    | і ідвищення кваліфікації<br>Каларацій созова |     |                          |                      |                              |          |                  |            |   |
|    | Кадровии резерв                              |     |                          |                      |                              |          |                  |            |   |
|    | Оссовори ЦПУ                                 |     |                          |                      |                              |          |                  |            |   |
|    | договори цль<br>Афірійовані особи            |     |                          |                      |                              |          |                  |            |   |
|    | Вкладення                                    |     |                          |                      |                              |          |                  |            |   |
|    | Лоступ до державної т                        |     |                          |                      |                              |          |                  |            |   |
|    | Конкурс на замішення в                       |     |                          |                      |                              |          |                  |            |   |
|    | Conception                                   | ~   |                          |                      |                              |          |                  |            |   |

Після заповнення даних по утриманню для того, щоб дані відобразилися в розрахунковому листі, необхідно сформувати виплату. Для цього необхідно перейти в систему **Облік персоналу / Облік праці й заробітної плати** у групі модулів **Відомості на виплату** у модуль **Списки на перерахування.** 

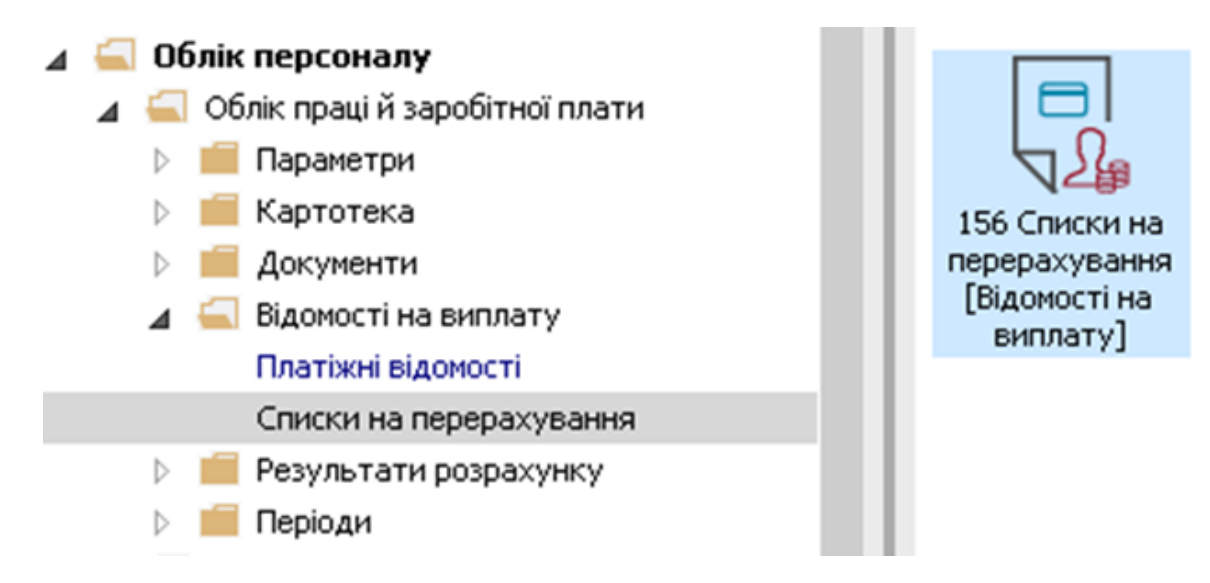

Необхідно виконати перелік дій. Для формування списків на перерахування натиснути комбінацію клавіш **Ctrl+D** або пункт меню **Реєстр / Сформувати документи**.

Заповнити поля вікна Формування списків на перерахування:

- Вибрати Вид оплати Погашення позики (код і назва можуть мати інше значення).
- Вказати **Найменування**. Найменування зазначайте так, щоб однозначно знати, що в даному документі (для можливості в подальшому швидкого пошуку необхідного Вам документу).

Встановити необхідні параметри для формування:

- По підприємству зазначається, якщо виплата проводиться на один банк.
- По регіонах / банках зазначається, якщо виплата проводиться на декілька банків.
- При необхідності встановлюється порядок округлення виплачуваних сум.

Для збереження натиснути кнопку ОК.

| 🖪 Формування спискі                                                  | ів на перерахування                                                                                                    | _ 🗆 🗙     |
|----------------------------------------------------------------------|----------------------------------------------------------------------------------------------------|-----------|
| Правка Вид Сер<br>🎦 🌇 🗸 🏑 🏹                                          | віс ?<br>III 🗶 🖸 😡                                                                                                    |           |
| Вид оплати:<br>Найменування:<br>Спосіб перерахування                 | З03         Погашення позики           Погашення позики                                                                                                    | ¥         |
| Параметри<br>По підприємству<br>По регіонах/бан<br>На підставі дові, | Виплата         Відомості         ДФ/ЕКР/Аналітика         Табличний фільтр           / в цілому         Виключити утримання з нарахованої суми         Виключити утримання з нарахованої суми           ках         Враховувати заборгованість минулих періодів           дника відомостей         Виплата звільненим повністю           Відсоток виплати:         100.00 |           |
| Порядок округленн                                                    | ня виплачуваних сум                                                                                                    |           |
| Звільненим:                                                          | До копійок 🔹                                                                                                    |           |
| Використовуват                                                       | ги табличний фільтр по ДФ / ЕКВ / Аналітика                                                                                                    |           |
|                                                                      | OK                                                                                                    | Скасувати |

Сформувався документ у статусі Відкритий.

| естр Прав      | ка Вид Сервіс ?<br>) 🖶 🏷 ៕ 🗸 🗸 🎸 🤄 |            |   |               |        |    |                   |                       | _ |
|----------------|------------------------------------|------------|---|---------------|--------|----|-------------------|-----------------------|---|
| ріод: Лют      | ий'20 (поточний) 🔹 4               | Þ          |   |               |        | Жу | рнал: Документи б | іез журналу           |   |
| Номер          | <ul> <li>Найменування</li> </ul>   | ⇒ Рядків   |   | Сума 👻 Ста    | атус / |    | Документ          |                       |   |
| 1              | Погашення позики По підпри         | юмст       | 3 | 1'710.00 Bigi | критий |    | Вид оплати        | Погашення позики      | 1 |
|                |                                    |            |   |               |        |    | Спосіб            |                       | Π |
|                |                                    |            |   |               |        |    | Нараховано        | 1'710.00              |   |
|                |                                    |            |   |               |        |    | • Погашення       | 1'710.00              |   |
|                |                                    |            |   |               |        |    | • За користування |                       |   |
|                |                                    |            |   |               |        |    | Перераховано      |                       |   |
|                |                                    |            |   |               |        |    | • Погашення       |                       |   |
|                |                                    |            |   |               |        |    | • За користування |                       |   |
|                |                                    |            |   |               |        |    | Рядків            | 3                     |   |
|                |                                    |            |   |               |        |    | Статус            | Відкритий             |   |
|                |                                    |            |   |               |        |    | Помилок           | Немає                 |   |
|                |                                    |            |   |               |        |    | Журнал            | Документи без журналу |   |
|                |                                    |            |   |               |        |    | Передано на випл  | ату                   |   |
|                |                                    |            |   |               |        |    | Дата              |                       |   |
|                |                                    |            |   | 1000          |        |    | Створення         |                       |   |
|                |                                    | Do nuice 1 |   | 1'710.00      |        |    | Дата              | 20/02/2020            | Π |
| ида нестр<br>И | списків на перерахування           | гэдків: 1  |   |               | `      |    | Час               | 10:53                 |   |

По клавіші **Enter** відкрити документ. Для отримання інформації по сумі співробітника по контекстному меню вибрати пункт **Роз'яснення розрахунку**.

| 1 Погашення позики По підприєнству    |            |                     |              |        |           |            |          |       |         |          |         | _ 0                     | × |
|---------------------------------------|------------|---------------------|--------------|--------|-----------|------------|----------|-------|---------|----------|---------|-------------------------|---|
| Реєстр Правка Вид Сервіс ?            |            |                     |              |        |           |            |          |       |         |          |         |                         |   |
|                                       |            |                     |              |        |           |            |          |       |         |          |         |                         |   |
| 303 Погашення позики                  |            |                     |              |        |           |            |          |       |         |          | Лютий'2 | 0 (поточний)            |   |
| Таб 👻 Прізвище І.Б.                   | т Підрозді | т Підроздія т       | Позика 🔻 Зал | ишок   | - n       | огашення   |          | Ψ.,   | ^ По    | ацівник  |         |                         |   |
| 22 Січневий Олег Вікторович           | 010101     | Бухгалтерська слу   | 5000.00      | 5000.0 | 00        |            | 770      | .00   | Tat     | 5. N9    |         | 24                      | _ |
| 24 Кривецький Кирило Кіндрато.        | 010104     | Канцелярія та архів | 7000.00      | 7000.0 | n l       |            | 440.     | .00   | 10      |          | _       | Kouseus vui Kupuno Kiur |   |
| 3845 Тарасенко Вікторія Миколаївна    | 0101       | Адміністрація       | 8000.00      | 8000   | [         |            |          | r E   | 0       |          | -       | Кривецький кирило кінд  | A |
|                                       |            |                     |              |        | ж         | Вирізати   |          |       |         | Ctrl+X   |         | канцеляря та архів      |   |
|                                       |            |                     |              |        | Ð         | Копіюват   | м        |       |         | Ctrl+C   | -       |                         | _ |
|                                       |            |                     |              |        | പ         | Вставити   |          |       |         | Ctrl+V   | -       |                         |   |
|                                       |            |                     |              |        | *.        | Creonum    |          |       |         | loz      | _       |                         | _ |
|                                       |            |                     |              |        |           | оніцини    | 1        |       |         | E A      | -       |                         | - |
|                                       |            |                     |              |        | 20<br>Xo  | эмінити    |          |       |         |          |         |                         |   |
|                                       |            |                     |              |        | 2         | видалити   | 1        |       |         | F8       |         |                         | _ |
|                                       |            |                     |              |        | -         | друк       |          |       |         | F9       | _       |                         |   |
|                                       |            |                     |              |        | √         | Відмітити  | 1        |       |         |          | VHOK    |                         |   |
|                                       |            |                     |              |        | 1         | Відмітити  | 1 все    |       | Alt     | Num +    | sy.     |                         |   |
|                                       |            |                     |              |        | ٧         | Зняти від  | мітки    |       | Alt     | +Num -   |         |                         |   |
|                                       |            |                     |              |        |           | Сховати    | колонку  | ,     |         | Alt+Del  |         | 7'000.00                | _ |
|                                       |            |                     |              |        |           | Показати   | колонк   | y     | Shift   | +Home    |         |                         |   |
|                                       |            |                     |              |        | ക         | Історія пе | ерегляд  | ,     |         | Ctrl+5   |         | 7'000.00                | _ |
|                                       |            |                     |              |        | 0-        | 501        |          |       | CL:0    |          | -       |                         |   |
|                                       |            |                     |              |        |           | ⊇∪с реда   | ктор     |       | Shitt+0 | .tri+F12 |         |                         |   |
|                                       |            |                     |              |        |           | Нотатки    |          |       |         | Alt+F1   |         | 10.00                   |   |
|                                       |            |                     |              |        | $\bowtie$ | Повідомл   | лення    |       |         |          |         | 440.00                  |   |
|                                       |            |                     |              |        |           | Мультики   | ишеня    |       | Shift   | +Ctrl+9  |         |                         |   |
|                                       |            |                     | 0.00         | 0.     |           | Роз'яснен  | ння розр | рахун | ку      | Ctrl+F1  |         |                         |   |
| Вид: Список на перерахування - позика | Рядків: 3  | 3                   |              |        |           |            |          |       | <       |          | _       |                         |   |

У вікні Роз'яснення розрахунку надається вся інформація по утриманню Погашення позики.

|    | ашення позики                      |                 |                     |            |           |           |        |       | Лю         | отий'20 (поточний)         |
|----|------------------------------------|-----------------|---------------------|------------|-----------|-----------|--------|-------|------------|----------------------------|
| Ta | 5 т Прізвище І.Б. т                | Підрозді 👻      | Підрозділ 🔻         | Позика 🔻   | Залишок 🔻 | Погашення | - ×    | Пра   | цівник     |                            |
| ו  | 22 Січневий Олег Вікторович        | 010101          | Бухгалтерська слу   | 5000.00    | 5000.00   |           | 770.00 | Tafi  | No         | 24                         |
| ]  | 24 Кривецький Кирило Кіндрато      | 010104          | Канцелярія та архів | 7000.00    | 7000.00   |           | 440.00 |       |            | Кривешький Кирило Кінарато |
|    | 3845 Тарасенко Вікторія Миколаївна | 0101            | Адміністрація       | 8000.00    | 8000.00   |           | 500.00 | Dian  | anaio 1.0. | Kawaaania za anvia         |
|    |                                    |                 |                     |            |           |           |        | Утр   | манна      | Канцеляря та архів         |
|    | Роз яснення розрахунку             |                 |                     |            |           |           |        | 0.77  |            |                            |
|    | Таб. номер: 24                     |                 |                     |            |           |           |        | Ron   |            |                            |
|    | Прізвище І.Б.: Кривецький Кири     | іло Кіндраторич |                     |            |           |           |        | Hour  | obip<br>c  |                            |
|    | - Загальна сума випла              | ати: 440.00     | 0                   |            |           |           |        | 1046  | ν          |                            |
|    | - Сума виплати по И4               | • "0000000      | 1 Загальний фо      | нд держав: | ного      | ^         |        | Bung  |            |                            |
|    | бюджету" / ЭКР "Не визн            | начений": (     | 440.00              |            |           |           |        | Бин   |            | 7000.00                    |
|    | BUXIDHI DAHI                       |                 |                     |            |           |           |        | T103H | ĸa         | 7000.00                    |
|    | - Погашення позички                | и проводити     | ься за лютий'       | 20.        |           |           |        | Tiora | шено       | 71000 00                   |
|    | - Сума позички: 700                | 00.00           |                     |            |           |           |        | Зали  | шок        | 7'000.00                   |
|    | - Сума залишку : 70                | 00.00           |                     |            |           |           |        | Внес  | ок         |                            |
|    | - Бідсоток порашени                | AN DOSNAKN      | 10.00               |            |           |           |        | Сума  |            |                            |
|    | РОЗРАХУНКИ СУМИ ГАС                | леоп книг       | іки                 |            |           |           |        | Відсо | ток        | 10.00                      |
|    | - Сумма гасіння по                 | эзички: 44      | 0.00                |            |           |           |        | Nora  | шення      | 440.00                     |
|    | - Вихідна сума з                   | заробітку :     | за списком вид      | ів оплат:  | 4400.00   |           |        |       |            |                            |
|    | - Оклад: 4400.0                    | 4400.00         |                     |            |           |           |        |       |            |                            |
|    | 110.00 - 10.000                    | 1100.00         |                     |            |           |           |        |       |            |                            |
|    |                                    |                 |                     |            |           | $\sim$    |        |       |            |                            |
|    |                                    |                 |                     |            |           |           |        |       |            |                            |
|    |                                    |                 |                     |            |           |           |        |       |            |                            |

| С 1 Погашення позики По підприкиству<br>Ресстр Правка Вид Сервіс ?                                                                                                    |                | _ 0 🚺                |
|----------------------------------------------------------------------------------------------------|----------------|----------------------|
| 1 1 1 5 ₽ ✓ ✓ ◊ 8 □ ⊠ 0                                                                                                    |                |                      |
| 303 Погашення позики                                                                                                    | Люти           | й'20 (поточний)      |
|                                                                                                    | працютик       |                      |
| Тарил, провидеть, подрожи, падрозди, подрозди полка залиших по ашения с                                                                                                    | Ta6. №         | 3845                 |
| Control - Control - Contro - Control - Control - Control - Control - Control - Control - Co | Прізвище І.Б.  | Тарасенко Вікторія М |
| 3845 Тарасенко Вікторія Миколаївна 0101 Адміністрація 8000.00 8000.00 500.00                                                                                                    | Підрозділ      | Адміністрація        |
|                                                                                                    | Утримання      |                      |
|                                                                                                    | Дата початку   |                      |
| 🖪 Роз'яснення розрахунку 🔄 🔲 🔀                                                                                                    | Договір        |                      |
| Ta6 µowen: 2945                                                                                                    | Номер          |                      |
| Тарізвище І.Б.: Тарасенко Вікторія Миколаївна                                                                                                    | Лата           |                      |
|                                                                                                    | Олержувач      |                      |
| - Загальна сума виплати: 500.00<br>- Сума виплати по ИФ "00000001 Запальний фонд державного                                                                                                    | Контрасент     |                      |
| брижету" / ЭКР "Не визначений": 500.00                                                                                                    | Four           |                      |
|                                                                                                    | Dank           |                      |
| BWXIGHI GAHI                                                                                                    | Особовии рахун |                      |
| - Погашення позички проводиться за лютии 20.                                                                                                    | Рахунок внеску |                      |
| - Сума залищку : 8000.00                                                                                                    | Виплата        |                      |
| - Сумма гасіння позички: 500.00                                                                                                    | Позика         | 8'000.00             |
|                                                                                                    | Погашено       |                      |
| РОЗРАХУНКИ СУМИ ГАСІННЯ ПОЗИЧКИ                                                                                                    | Залишок        | 8'000.00             |
|                                                                                                    | Внесок         |                      |
| Попередній Наступний Закрити Друк о                                                                                                    | Сума           | 500.00               |
| Вид: Список                                                                                                    | Відсоток       |                      |
| <                                                                                                    | Погашення      | 500.00 🗸             |

Закрити документ і перейти в реєстр **Списків на перерахування** де сформований документ перебуває у статусі **Відкритий.** При необхідності дані в документі можна змінити.

| IS-pro 7.11.038.999 - [Списки на перерахування заробітної плати] |                 | _ 🗆 📕                 | ×  |
|------------------------------------------------------------------|-----------------|-----------------------|----|
| Реєстр Правка Вид Сервіс ?                                       |                 |                       |    |
| 🏷 🏷 🏷 🖶 🏷 🖤 🗸 🗸 🎸 🚱 🗉 🗠 🚱                                        |                 |                       |    |
| Період: Лютий20 (поточний) 💌 4 🕨                                 | Журнал: Докумен | нти без журналу       | Ŧ  |
| Номер т Найменування т Рядків т Сума т Статус А                  | Документ        |                       | ^  |
| 1 Погашення позики По підприємст 3 1/710.00 Відкритий            | Вид оплати      | Погашення позики      |    |
|                                                                  | Спосіб          |                       |    |
|                                                                  | Нараховано      | 1'710.00              |    |
|                                                                  | • Погашення     | 1'710.00              |    |
|                                                                  | • За користуван | ня                    |    |
|                                                                  | Перераховано    |                       |    |
|                                                                  | • Погашення     |                       |    |
|                                                                  | • За користуван | ня                    |    |
|                                                                  | Рядків          | 3                     |    |
|                                                                  | Статус          | Відкритий             |    |
|                                                                  | Помилок         | Немає                 |    |
|                                                                  | Журнал          | Документи без журналу |    |
|                                                                  | Передано на в   | виплату               |    |
|                                                                  | Дата            |                       |    |
| 1/210.00                                                         | Створення       |                       |    |
| Вид: Ресстр списків на перерахування Рядків: 1                   | Дата            | 20/02/2020            |    |
| < >                                                              | Час             | 10:53                 | ~  |
|                                                                  |                 |                       |    |
| 🛍 (б) (б) Типова конфігурація 🔹 Адміні                           | стратор         |                       | UK |

Для передачі даних в розрахунковий листок працівника, необхідно документ закрити по пункту меню **Реєстр / Закрити документ**.

## Облік та менеджмент персоналу | 2 - Робота в системі | 2.3 - Облік заробітної плати | 875

| 5      | S-pro 7.11.038.999 - [Списки на перерахува                                 | ння заробітн          | ої пл | ати]                                                                          | _ 1                            |    |
|--------|----------------------------------------------------------------------------|-----------------------|-------|-------------------------------------------------------------------------------|--------------------------------|----|
| Pee    | стр Правка Вид Сервіс ?<br>Вибрати                                         | Ctrl+Enter            | 9     |                                                                               |                                |    |
| 1<br>> | створити<br>Змінити                                                        | Ins<br>F4             |       | Журнал: Доку                                                                  | менти без журналу              | Ŧ  |
| *      | Видалити                                                                   | F8                    | *     | <ul> <li>Сума</li> <li>Статус</li> <li>Документ</li> <li>Відкритий</li> </ul> | Погашення позики               | ^  |
|        | Копіювати, Перемістити, Розділити<br>Сформувати документи                  | ED Ctrl+D             |       | Спосіб                                                                        | 1'710.00                       |    |
|        | Призначення                                                                | Ctrl+N                |       | • Погашення                                                                   | 1'710.00                       |    |
|        | Перемістити в журнал                                                       | Alt+M                 |       | • За користу<br>Перерахован                                                   | вання<br>D                     |    |
|        | Відкрити документ                                                          | Ctrl+F5               |       | Погашення     За користу                                                      | вання                          |    |
|        | Сформувати проводки і перерахування<br>Відкликати проводки і перерахування | Ctrl+P                |       | Рядків<br>Статус                                                              | 3<br>Відкритий                 | -1 |
| ð      | Оновити                                                                    | Ctrl+F2               |       | Помилок<br>Журнал                                                             | Немає<br>Документи без журналу | _  |
| -      | Друк<br>Зберігати позначені звіти                                          | F9                    |       | Передано н                                                                    | авиплату                       |    |
|        | Друк без вибору                                                            |                       |       | Створення                                                                     |                                |    |
| چ<br>ا | Друк документа<br>Зведена таблиця Sł                                       | Ctrl+F9<br>ift+Ctrl+C |       | 1'710.00 Aara<br>4ac                                                          | 20/02/2020                     |    |
| đX.    | Експорт поточного представлення SP                                         | hift+Ctrl+E           |       | > П.І.Б.                                                                      | Адміністратор                  | ~  |
|        | or (of milood Kongin ) pages                                               | ESC                   |       | 🚨 Адміністратор                                                               |                                | UK |

У діалоговому вікні на підтвердження натиснути кнопку ОК.

| 5-pro 7.11.038.999 - [Списки на перерахування заробітної плати] |                     | _ 0                   |
|-----------------------------------------------------------------|---------------------|-----------------------|
| стр Правка Вид Сервіс ?                                         |                     |                       |
| ዀ ዀ 👌 🖶 🏷 🛄 🗸 🚀 🞸 🗗 🖾 😰 🚱                                       |                     |                       |
| іод: Лютий'20 (поточний) 🔻 4 🕨                                  | Журнал: Документи б | без журналу           |
| Номер т Найменування т Рядків т Сума т Статус л                 | Документ            |                       |
| 1 Погашення позики По підприємст 3 1/710.00 Відкритий           | Вид оплати          | Погашення позики      |
|                                                                 | Спосіб              |                       |
|                                                                 | Нараховано          | 1'710.00              |
| Закриття                                                        | • Погашення         | 1'710.00              |
|                                                                 | • За користування   |                       |
| Закрити документ 1 "Погашення позики По підприємству"?          | Перераховано        |                       |
|                                                                 | • Погашення         |                       |
|                                                                 | • За користування   |                       |
| OK Binin                                                        | Рядків              | 3                     |
|                                                                 | Статус              | Відкритий             |
|                                                                 | Помилок             | Немає                 |
|                                                                 | Журнал              | Документи без журналу |
|                                                                 | Передано на випл    | ату                   |
|                                                                 | Дата                |                       |
|                                                                 | Створення           |                       |
| 00 01510                                                        | Дата                | 20/02/2020            |
| л: Ресстр списків на перерахування Родків: 1                    | Час                 | 10:53                 |
|                                                                 | П.І.Б.              | Адміністратор         |
|                                                                 |                     |                       |

Документ змінив статус на Закритий.

| 🗲 15-рго 7.11.038.999 - [Списки на перерахування заробітної плати] |                 |              | _ 0                   | X  |
|--------------------------------------------------------------------|-----------------|--------------|-----------------------|----|
| Реєстр Правка Вид Сервіс ?                                         |                 |              |                       |    |
| ኄ ኈ 🐘 🖏 🖶 🏷 🛄 🗸 🖋 🐼 🗈 🖾 😰                                          |                 |              |                       |    |
| Період: Лютий 20 (поточний) 👻 🌾 🕨                                  | Журнал:         | Документи бе | ез журналу            | -  |
| Номер т Найменування т Рядків т Сума                               | Статус 🔺 Докум  | ент          |                       | ^  |
| 1 Погашення позики По підприємст 3 1/710.0                         | Вид опл         | ати          | Погашення позики      |    |
|                                                                    | Cnoci6          |              |                       |    |
|                                                                    | Нарахо          | вано         | 1'710.00              |    |
|                                                                    | • Nora          | шення        | 1'710.00              | _  |
|                                                                    | • За ко         | ристування   |                       | _  |
|                                                                    | Перера          | ховано       |                       |    |
|                                                                    | • Nora          | шення        |                       | _  |
|                                                                    | • За ко         | ристування   |                       | _  |
|                                                                    | Рядків          |              | 3                     | _  |
| 1'710.0                                                            | ОСтатус         |              | Закритий              |    |
| Вид: Реєстр списків на перерахування Рядків: 1                     | ∀ Помило        | к            | Немає                 |    |
| <                                                                  | > Журнаг        | 1            | Локументи без уурналу | ~  |
| 📫 (б) (б) Типова конфігурація                                      | 🚨 Адміністратор |              |                       | UK |

Результат проведеної операції відображається в **Розрахунковому листку** працівника на закладці **Стандартний** у розділі **Утримання.** Також можна переглянути інформацію по позиці по контекстному меню пункт **Роз'яснення розрахунку.** 

| 🖪 Розр                                               | ахунков                                                                                                    | вий лист. В | ид: Стан,                                                                                                    | дартний                                             |          |            |         |       |                   |   |          |        |      |    | _ C    | ı X    |
|------------------------------------------------------|----------------------------------------------------------------------------------------------------|-------------|----------------------------------------------------------------------------------------------------|-----------------------------------------------------|----------|------------|---------|-------|-------------------|---|----------|--------|------|----|--------|--------|
| Реєстр                                               | Прав                                                                                                    | ка Вид      | Сервіс                                                                                                    | ?                                                   |          |            |         |       |                   |   |          |        |      |    |        |        |
| <b>1</b>                                             | 6                                                                                                    | i ₩ P       |                                                                                                    | ⊠ 🛛                                                 |          |            |         |       |                   |   |          |        |      |    |        |        |
| 24                                                   |                                                                                                    | Кривецы     | кий Кири                                                                                                    | ло Кіндратор                                        | жч       | <b>▲</b> 4 | ►       | Люти  | й'20 (поточний)   |   |          |        |      |    | -      | • • •  |
| Підрозд<br>Посада:<br>Оплата:<br>Пільги:<br>К-ть ста | Родахуваена         Дні         Суна         Категорія: 1 Фалівці         • • • • •           1         Кривецькой Кирило Кіндраторич         • • • • •         Категорія: 1 Фалівці         • • • • •           розділ:         010104 Канцелярія та арлів         Категорія: 1 Фалівці         Графія: 1 Фогодинняї робочяї тикдень           розділ:         010104 Канцелярія та арлів         Категорія: 1 Фалівці         Графія: 1 Фогодинняї робочяї тикдень           розділ:         010104 Канцелярія та арлів         Категорія: 1 Фогодинняї робочяї тикдень         постай 20 (погочиняї)         • • • • • •           розділ:         010104 Канцелярія та арлів         Категорія: 1 Фогодинняї робочяї тикдень         постай 20 (погочиняї)         • • • • • •           вставоті         0.000         Фані         Прогоні/20 (погочиняї)         • • • • •         •           1         Таблячаені         Фонди         Прогоні/20 (погочиняї)         • • •         • •           20         0клад         20         160.00         •         •         •         •           2         Нарахуваена         Диі         Годнен Суна         •         Код         •         •         •           30         Оклад         20         160.00         •         •         •         • |             |                                                                                                    |                                                     |          |            |         |       |                   |   |          |        |      |    |        |        |
| ДΦ:                                                  |                                                                                                    | Bci         |                                                                                                    |                                                     |          |            |         |       |                   |   |          |        |      |    |        |        |
| EKB:                                                 |                                                                                                    | Bci         |                                                                                                    |                                                     |          |            |         |       |                   |   |          |        |      |    |        |        |
| Ста                                                  | ндарті                                                                                                    | ний Та      | бличний                                                                                                    | Фонди                                               | Проводки |            |         |       |                   |   |          |        |      |    |        |        |
|                                                      |                                                                                                    |             |                                                                                                    |                                                     |          |            |         |       |                   |   | Борг під | приємо | тва: |    |        | 0.00   |
| Код                                                  | Hapaxy                                                                                                    | ування      | Дні                                                                                                    | Години                                              | Сума     |            | ^       | Код   | Утримання         |   |          |        | *    | -  | 0      |        |
| 10                                                   | Люти                                                                                                    | й'20        | 20                                                                                                    | 160.00                                              |          | 4'400.00   |         | 303   | Лютий 20          | ¥ | Вирізат  | ги     |      |    |        | Ctrl+X |
|                                                      | оклад                                                                                                    |             | 20                                                                                                    | 100.00                                              |          | 4 400.00   |         | 715   | Податок з доходів | Ē | Копіюв   | ати    |      |    | (      | Ctrl+C |
|                                                      | сстр Правка Вид Сервіс ?                                                                                                    | Ctrl+V      |                                                                                                    |                                                     |          |            |         |       |                   |   |          |        |      |    |        |        |
|                                                      |                                                                                                    |             |                                                                                                    |                                                     |          |            |         |       |                   | e | Вілком   | ти     |      |    | Ctrl   | +Enter |
|                                                      |                                                                                                    |             |                                                                                                    | реіс ?                                              |          |            |         |       |                   |   |          |        |      |    |        |        |
|                                                      |                                                                                                    |             |                                                                                                    |                                                     |          |            |         |       |                   | 1 | Змінит   | и      |      |    |        | F4     |
|                                                      |                                                                                                    |             |                                                                                                    |                                                     |          |            |         |       |                   |   | Сторну   | /вати  |      |    |        | Alt+S  |
|                                                      |                                                                                                    |             |                                                                                                    |                                                     |          |            |         |       |                   | × | Видали   | ти     |      |    | F8     |        |
|                                                      |                                                                                                    |             |                                                                                                    | Зартичи       • • • • • • • • • • • • • • • • • • • |          |            |         |       |                   |   |          |        |      |    |        |        |
|                                                      |                                                                                                    |             |                                                                                                    |                                                     |          |            |         |       |                   |   | Друк     |        |      |    |        | F9     |
|                                                      |                                                                                                    |             |                                                                                                    |                                                     |          |            |         |       |                   | P | Знайти   | запис  |      |    |        | F7     |
|                                                      |                                                                                                    |             |                                                                                                    |                                                     |          |            |         |       |                   | * | Знайти   | далі   |      |    |        | Alt+F7 |
|                                                      |                                                                                                    |             |                                                                                                    |                                                     |          |            |         |       |                   |   | SQL pe   | дактор |      | Sh | ift+Ct | rl+F12 |
|                                                      |                                                                                                    |             |                                                                                                    |                                                     |          |            |         |       |                   |   | Нотатк   | и      |      |    | ,      | Alt+F1 |
|                                                      | азом на                                                                                                    | араховано:  |                                                                                                    |                                                     |          | 4'400.00   |         |       |                   |   | Повідо   | мленн  | я    |    |        |        |
| Рядкі                                                | 4         Кривецький Кирило Кіндраторич         • (+)         Лютий 20 (поточний)         • (+)           доодлі:         010104 Канцеларія та архів<br>зослала:         1 Фанцеларія та архів<br>зослала:         1 Фанцеларія та архів<br>зослала:         Категорія:         1 Фанцеларія та архів<br>зослала:         1 Фанцеларія та архів<br>зослала:         Категорія:         1 Фанцеларія та архів<br>зослала:         1 Фанцеларія та архів<br>зослала:         Стандартний         Категорія:         1 Фолини Торанной робочий тизидень<br>План:         20         160.00           0:         Всі                                                                                                    |             |                                                                                                    |                                                     |          |            |         |       |                   |   |          |        |      |    |        |        |
|                                                      |                                                                                                    |             | Вид Сервіс Г<br>■ Р ■ П © Потичі́20 (поточ<br>изецький Кирило Кіндраторич • • • • Лютий́20 (поточ<br>0104 Канцелярія та архів<br>Головний фахівець з програнного забезпечення<br>Головний фахівець з програнного забезпечення<br>Головний фахівець з програнного забезпечення<br>Головний фахівець з програнного забезпечення<br>Головний фахівець з програнного забезпечення<br>Головний фахівець з програнного забезпечення<br>Головний фахівець з програнного забезпечення<br>Головний фахівець з програнного забезпечення<br>Головний фахівець з програнного забезпечення<br>Головний фахівець з програнного забезпечення<br>Головний фахівець з програнного забезпечення<br>Головний фахівець з програнного забезпечення<br>Головний фахівець з програнного забезпечення<br>Сутні<br>зоо<br>зі<br>сі<br>табличений Фонди Проводки<br>ННЯ Дні Години Суна<br>20 160.00 4/400.00<br>Ховано: Код Утринання<br>Люотий/20<br>303 Погашення<br>715 Податок з Л<br>744 Військовий<br>ховано: • 4/400.00<br>• Рядків: 4 |                                                     |          | Роз'ясн    | нення р | озрах | сунку             | C | trl+F1   |        |      |    |        |        |

У вікні Роз'яснення розрахунку надається вся інформація по утриманню Погашення позики.

| 🖪 Розрахунковий лист. Вид: Ста                                                                                                    | андартний 💶 🗖 🔀                                                     |   |
|----------------------------------------------------------------------------------------------------|---------------------------------------------------------------------|---|
| Реєстр Правка Вид Серв                                                                                                    | ic ?                                                                |   |
| 🏙 🐿 🐚 🖷 🖶 🔎 🎾 🛛                                                                                                    |                                                                     |   |
| 24 Кривецький К                                                                                                    | 🖪 Роз'яснення розрахунку 📃 🗉 💌                                      |   |
| Підрозділ: 01004 Канце<br>Посада: 5 Головний фе<br>Оплата: 10 Оклад<br>Пільги: Відсутні<br>К-ть ставок: 0.500<br>ДФ: Всі<br>ЕКВ: Всі<br>Стандартний Табличі<br>Код Нарахування Дні<br>Лютий'20<br>10 Оклад : | Період: Лютий20<br>Вид оплати: 303 Погашення позики<br>Сума: 440.00 |   |
| ри нараховано:                                                                                                    |                                                                     |   |
| Рядків: 2                                                                                                    | Попередній Наступний Закрити Друк                                   |   |
| L                                                                                                    | Борг підприємства: 3'102.00                                         | _ |

## 2.3.24. Створення Фактичного табеля в Універсальному документі

Стандартний табель робочого часу в системі формується автоматично згідно налаштованих: календаря (вихідні та святкові дні), графіків роботи, затверджених наказів про прийняття; звільнення; відпустку; відрядження і лікарняних листків. Якщо працівникам не підходять стандартні для підприємства графіки роботи, то після формування планового табелю для них формується фактичний табель.

Фактичний табель створюється в підсистемі Облік персоналу / Облік праці й заробітної плати у групі модулів Документи в модулі Універсальний документ.

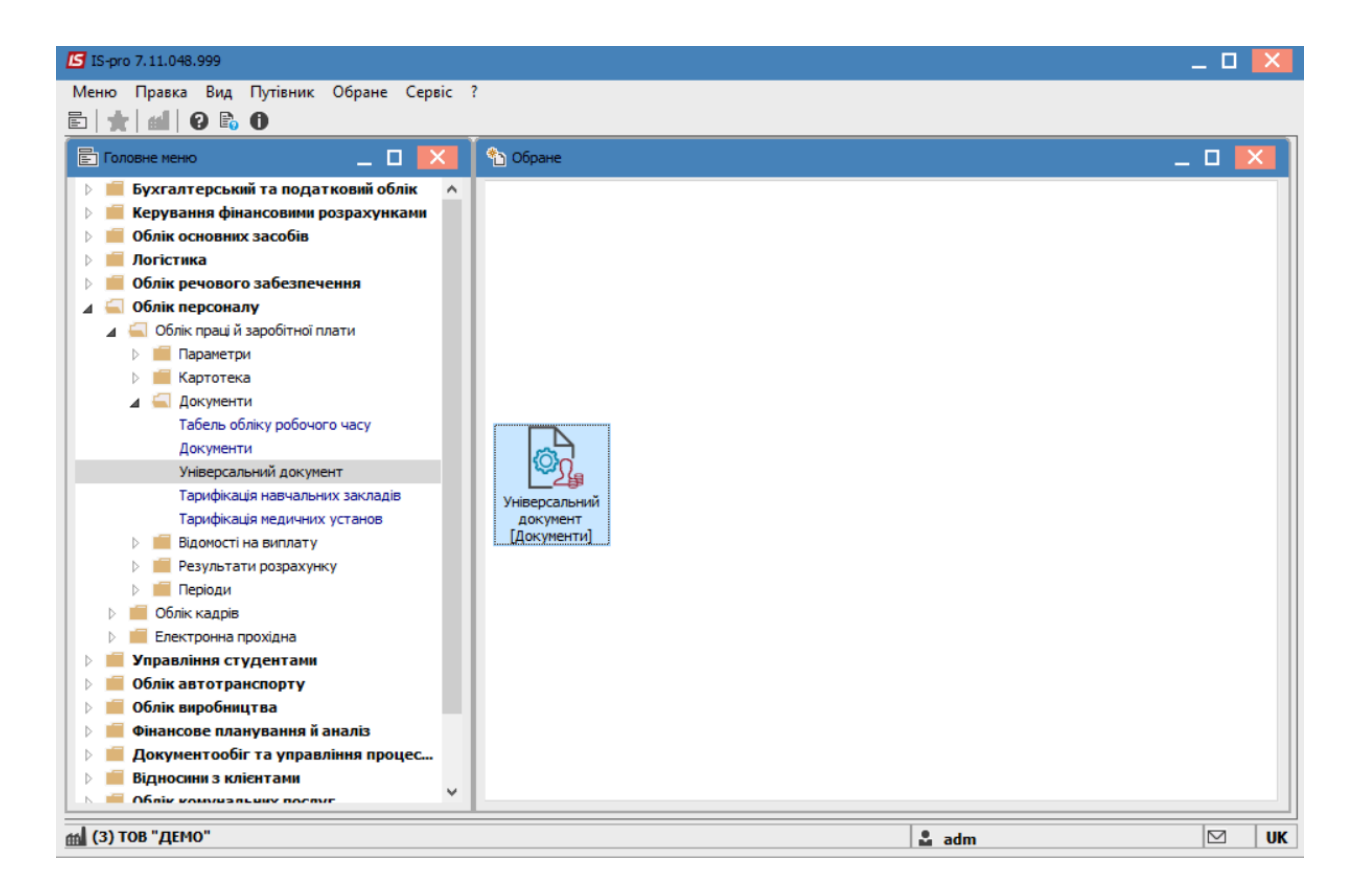

Створення Фактичного табеля відбувається по пункту меню Реєстр / Створити або клавіші Insert.

Облік та менеджмент персоналу | 2 - Робота в системі | 2.3 - Облік заробітної плати | 880

| <b>1</b> 5 | S-pro 7.11.048.999 - [Універсальні документи] |          | -                                       | _ 🗆 | X  |
|------------|-----------------------------------------------|----------|-----------------------------------------|-----|----|
| Pee        | стр Правка Вид Звіт Сервіс ?                  |          |                                         |     |    |
|            | Вибрати                                       | Enter    | 0                                       |     |    |
| ٹ*         | Створити                                      | Ins      | Журнал: Документи без журналу           |     | -  |
| 6          | Змінити                                       | F4       | The The The The The The The The The The |     | -  |
| ⊁          | Видалити                                      | F8       |                                         |     |    |
| D          | Копіювати                                     | F5       |                                         |     |    |
|            | Сформувати документи з наказів                | Ctrl+D   |                                         |     |    |
|            | Сформувати документи з реєстру е-лікарняних   | Ctrl+L   |                                         |     |    |
|            | Перегляд документа                            | Alt+F3   |                                         |     |    |
| 9          | Оновити                                       | Ctrl+F2  |                                         |     |    |
|            | Налаштування                                  | Ctrl+N   |                                         |     |    |
|            | Операції                                      | Ctrl+O   |                                         |     |    |
|            | Закрити документ                              | Alt+F5   |                                         |     |    |
|            | Відкрити документ                             | Ctrl+F5  |                                         |     |    |
|            | Накази                                        | Ctrl+G   |                                         |     |    |
|            | Сповіщення                                    | Alt+0    |                                         |     |    |
|            | Друк                                          | F9       |                                         |     |    |
|            | Зберігати позначені звіти                     |          |                                         |     |    |
|            | Друк без вибору                               |          |                                         |     |    |
|            | Експорт документа                             | Alt+E    |                                         |     |    |
|            | Імпорт                                        | +        |                                         |     |    |
| 9          | Зведена таблиця Shift                         | +Ctrl+C  |                                         |     |    |
| ¢.         | Експорт поточного представлення Shift         | t+Ctrl+E |                                         |     | ~  |
| ×          | Вихід                                         | Esc      |                                         |     |    |
| LET M      | טן ועט בנווע                                  |          | 🚽 🔤 adm                                 |     | UK |

У вікні Створення заповнити необхідні реквізити:

- Найменування зазначити так, щоб однозначно знати, що в даному документі.
- Тип документу вибрати з запропонованого переліку Фактичний табель.

| Створення             |                                  | ( |
|-----------------------|----------------------------------|---|
| Номер:                | 1                                |   |
| Найменування:         | фактичний табель за червень 2023 |   |
| Тип документу:        | Фактичний табель                 |   |
|                       | Стандартний                      | - |
| Шаблон параметрів:    | Фактичний табель                 |   |
| Disposais             | Плановий табель                  |   |
| підрозділ:            |                                  |   |
| Вид оплати:           |                                  |   |
| Розрахунковий період: | Червень'23 (поточний) 🔹          |   |
| Документ заповнюе     | ться вручну                      | _ |
| 🖌 Враховувати індивід | уальне табелювання               |   |
|                       | ОК Скасувати                     |   |

У полі **Розрахунковий період** вибрати **Поточний період**. У випадках, коли документи формується не по всіх працівниках підприємства або підрозділу, то проставляється відмітка в параметрі **Документ заповнюється вручну.** Для збереження натиснути кнопку **ОК**.

У реєстрі з'явився документ зі статусом **Відкритий.** По клавіші **Enter** відкрити сформований документ.

| 🖪 IS-pro 7.11.048.999 - [Універсальні документи] |        |           |                  |       |               | _ 🗆 🗙              |
|--------------------------------------------------|--------|-----------|------------------|-------|---------------|--------------------|
| Реєстр Правка Вид Звіт Сервіс ?                  |        |           |                  |       |               |                    |
| ዄ ፝ዄ ጞጏ 📕 🏷 🖷 🗙 🔎 🎾 🚳 🔻                          | • • •  |           |                  |       |               |                    |
| Період: Червень'23 (поточний) 💌 4 🕨              |        |           | Журнал: Дон      | сумен | ти без журнал | y 👻                |
| Ном т Найменування т Р т                         | Сума 🔻 | Статус 👻  | Тип              | ^     | Документ      |                    |
| 1 Фактичний табель за червень 20 0               | 0.00   | Відкритий | Фактичний табель |       | Тип           | Фактичний табель   |
|                                                  |        |           |                  |       | Нараховано    |                    |
|                                                  |        |           |                  |       | Утримано      |                    |
|                                                  |        |           |                  |       | Сума          |                    |
|                                                  |        |           |                  |       | Рядків        |                    |
|                                                  |        |           |                  |       | Статус        | Відкритий          |
|                                                  |        |           |                  |       | Помилок       | Немає              |
|                                                  |        |           |                  |       | Журнал        | Документи без журн |
|                                                  |        |           |                  |       | Створення     |                    |
|                                                  |        |           |                  |       | Дата          | 12/07/2023         |
|                                                  |        |           |                  |       | Час           | 16:44              |
|                                                  |        |           |                  |       | п.і.б.        | adm                |
|                                                  |        |           |                  |       | Остання мо    | дифікація          |
|                                                  |        |           |                  |       | Дата          | 12/07/2023         |
|                                                  |        |           |                  |       | Час           | 16:44              |
|                                                  |        |           |                  |       | п.і.б.        | adm                |
|                                                  |        |           |                  |       | Закриття      |                    |
|                                                  |        |           |                  |       | Дата          |                    |
|                                                  |        |           |                  |       | Час           |                    |
| Вид. Учіверсальний покумент – Радків: 1          | 0.00   |           |                  |       | П.І.Б.        |                    |
| «                                                |        |           | >                |       |               |                    |
|                                                  |        |           | 1                |       |               |                    |
| 🛍 (3) ТОВ "ДЕМО"                                 |        |           | 🚨 adm            |       |               | 🗹 UK               |

При формуванні **Фактичного табеля** є можливість формування документа за 1-у та 2-у половину місяця. Для цього необхідно перейти до пункту меню **Реєстр / Параметри документа.** 

| ٥              | Фактичний табель - [Час]       Сервіс       ?         відкрити       Shift+Ctrl+C       Image: Cepsic image: Cepsic im |                         |          |                 |          |                 |              |              |         |         |         |              |            |          |
|----------------|----------------------------------------------------------------------------------------------------|-------------------------|----------|-----------------|----------|-----------------|--------------|--------------|---------|---------|---------|--------------|------------|----------|
| Pee<br>℃<br>*⊡ | стр Правка Вид Звіт Сервіс<br>Відкрити<br>Видалити відхилення                                                                                                    | ?<br>Shift+Ctrl+C<br>F8 | діл:     | □   0           | В        | і підрозділи    |              |              |         |         |         |              |            | -        |
| د*             | Вибір працівників за списком…<br>Розрах∨нковий лист                                                                                                    | Ctrl+S<br>Alt+F3        |          |                 |          |                 |              |              |         |         |         |              |            |          |
| -              | Друк                                                                                                    | F9                      | r        | 1лан<br>Години  | ¢<br>Дні | акт<br>Години   | Чт<br>1      | Пт<br>2      | C6<br>3 | Нд<br>4 | Пн<br>5 | Вт<br>6      | Cp 🗸       |          |
|                | Зберігати позначені звіти<br>Друк без вибору                                                                                                    |                         | 19<br>19 | 151.00<br>95.00 | 19<br>19 | 151.00<br>95.00 | 8.00<br>5.00 | 8.00<br>5.00 |         | п<br>п  |         | 8.00<br>5.00 | 8.0<br>5.0 |          |
| ₽<br>•         | Друк документа<br>Зведена таблиця                                                                                                    | Ctrl+F9<br>Shift+Ctrl+C | 19<br>19 | 95.00<br>95.00  | 19<br>19 | 95.00           | 5.00<br>5.00 | 5.00<br>5.00 |         | п       |         | 5.00<br>5.00 | 5.0<br>5.0 |          |
| ି ଅ<br>ଚ       | Експорт поточного представлення<br>Оновити                                                                                                    | Shift+Ctrl+E<br>Ctrl+F2 | 19       | 151.00          | 19       | 42.00           | 8.00         | H<br>8.00    |         | Π       |         | H<br>8.00    | 8.0        |          |
|                | Параметри документа                                                                                                    | Ctrl+A                  |          |                 |          |                 |              |              |         |         |         |              | >          | <u> </u> |
| X              | Вихід                                                                                                    | Esc                     | 0.0      | 0               |          |                 |              |              |         |         |         |              |            |          |

Необхідно вказати дату початку і кінця періоду місяця.

| Параметри доку | мента     | X             |
|----------------|-----------|---------------|
| Виводити поде  | нний табе | ль за період: |
| День початку:  | 1         |               |
| День кінця:    | 30        |               |
|                |           |               |
|                | OK        | Скасувати     |

Вибрати працівників за допомогою пункту меню Реєстр /Вибір працівників за списком.

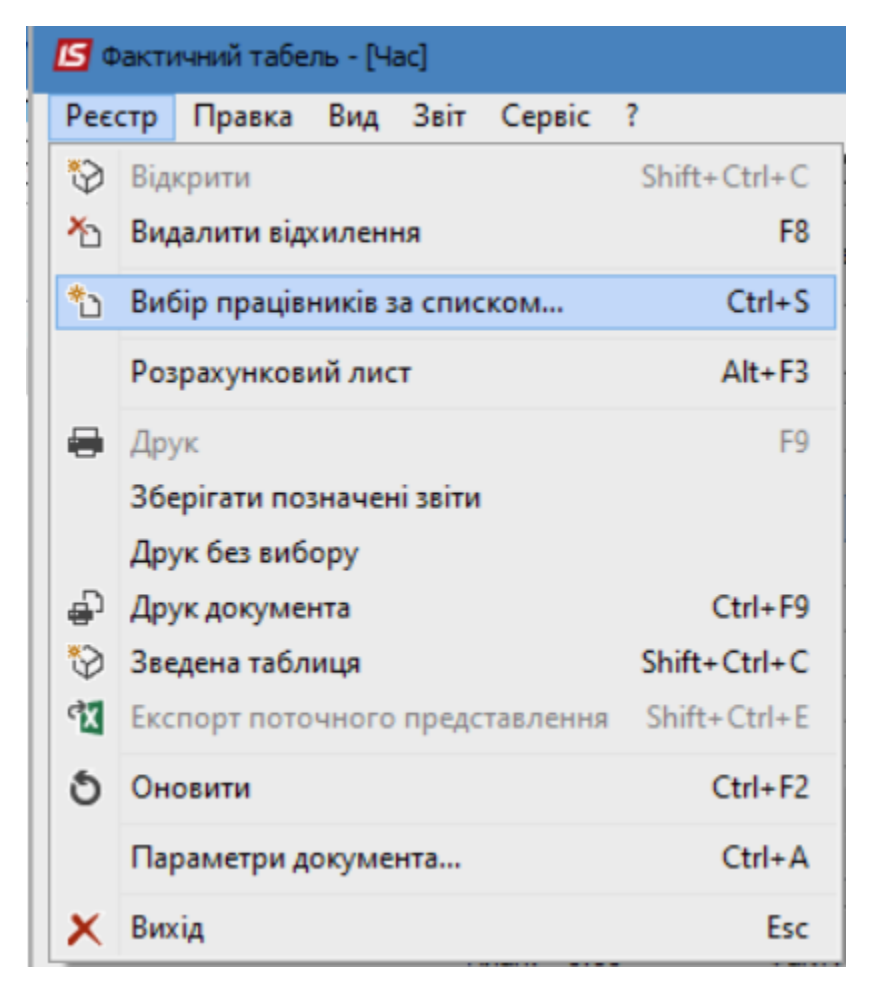

У довіднику Вибір працівників проставляючи відмітки вибрати працівників.

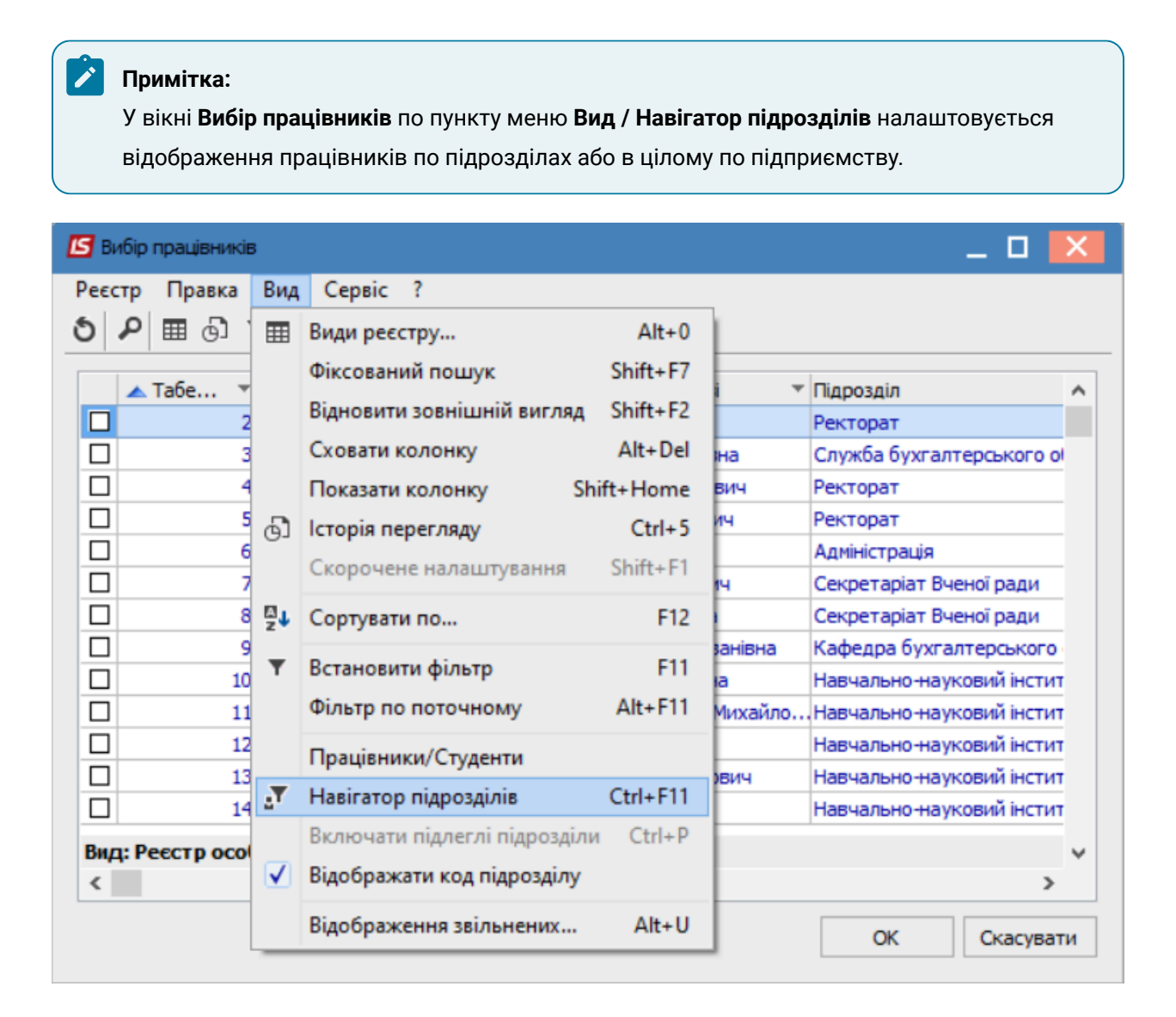

Після вибору працівників виникає можливість корегувати відпрацьований час. Клавішою **Пробіл** відмічаються дні коли працівник був відсутній на роботі.

| ნ ზ 🛑     | 0 0 <b>0</b> 2 7 1 1            | ⊞ (j) ▼    |        | 9   |              |      |      |    |       |      |      |      |      |    |    |
|-----------|---------------------------------|------------|--------|-----|--------------|------|------|----|-------|------|------|------|------|----|----|
| ахунковий | періс Червень'23 (поточний) 🔹 🔻 | Підрозділ: |        | B   | і підрозділи |      |      |    |       |      |      |      |      |    |    |
| Поденний  | і Підсумовуваний                |            |        |     |              |      |      |    |       |      |      |      |      |    |    |
| Ta6.№     | Прізвище І.Б.                   | 1          | Ілан   | 0   | Ракт         | Чт   | Пт   | C6 | 1д Пн | Вт   | Ср   | Чт   | Пт   | C6 | 1  |
|           | <b>•</b>                        | т Дні      | Години | Дні | Години       | 1    | 2    | 3  | 4 5   | 6    | 7    | 8    | 9    | 10 |    |
| ]         | 1 Ректоров Василь Васильович    | 19         | 151.00 | 19  | 151.00       | 8.00 | 8.00 |    | 1     | 8.00 | 8.00 | 8.00 | 8.00 |    | Τ  |
| ב         | 2 Перший Олег Романович         | 19         | 95.00  | 19  | 95.00        | 5.00 | 5.00 | 1  | 1     | 5.00 | 5.00 | 5.00 | 5.00 |    |    |
|           | 4 Проректорний Іван Іванович    | 19         | 95.00  | 18  | 90.00        | H    | 5.00 |    | 1     | 5.00 | 5.00 | 5.00 | 5.00 |    |    |
| ]         | 5 Помічний Григорій Іванович    | 19         | 95.00  | 19  | 95.00        | 5.00 | 5.00 | 1  | 1     | 5.00 | 5.00 | 5.00 | 5.00 |    |    |
| ב         | 6 Вчений Назар Олегович         | 19         | 151.00 | 6   | 42.00        | н    | н    |    | 1     | н    | 6.00 | н    | н    |    | 1  |
| ב         | 7 Методичний Єфім Іванович      | 19         | 151.00 | 19  | 151.00       | 8.00 | 8.00 |    | 1     | 8.00 | 8.00 | 8.00 | 8.00 |    | 1  |
| ид: Факти | чний табель. Поденно. Рядків:   | 222        |        |     |              |      |      |    |       |      |      |      |      |    |    |
|           |                                 |            |        |     |              |      |      |    |       |      |      |      |      | >  | į. |

Для внесення змін про фактично відпрацьований час по днях і годинах необхідно курсором відмітити потрібний день і прописати відпрацьовану кількість годин.

| Фактичний та     | абель - [Час]                   |            |        |     |               |      |      |    |    |    |      |      |      |      | _ 0 |   |
|------------------|---------------------------------|------------|--------|-----|---------------|------|------|----|----|----|------|------|------|------|-----|---|
| стр Прави        | ка Вид Звіт Сервіс ?            |            |        | ด   |               |      |      |    |    |    |      |      |      |      |     |   |
|                  |                                 | m Gi i     |        | 9   |               |      |      |    |    |    |      |      |      |      |     | _ |
| рахунковий г     | періа Червень'23 (поточний) 🔹 🔻 | Підрозділ: |        | B   | сі підрозділи |      |      |    |    |    |      |      |      |      |     | _ |
| Поденний         | і Підсумовуваний                |            |        |     |               |      |      |    |    |    |      |      |      |      |     | 1 |
| Ta6.№            | Прізвище І.Б.                   | 1          | План   | d   | Факт          | Чт   | Пт   | C6 | Нд | Пн | Вт   | Ср   | Чт   | Пт   | C6  |   |
|                  | <b>•</b>                        | ″Дні       | Години | Дні | Години        | 1    | 2    | 3  | 4  | 5  | 6    | 7    | 8    | 9    | 10  |   |
|                  | 1 Ректоров Василь Васильович    | 19         | 151.00 | 19  | 151.00        | 8.00 | 8.00 |    | п  |    | 8.00 | 8.00 | 8.00 | 8.00 |     |   |
|                  | 2 Перший Олег Романович         | 19         | 95.00  | 19  | 95.00         | 5.00 | 5.00 |    | п  |    | 5.00 | 5.00 | 5.00 | 5.00 |     |   |
|                  | 4 Проректорний Іван Іванович    | 19         | 95.00  | 18  | 90.00         | н    | 8.00 |    | п  |    | 5.00 | 5.00 | 5.00 | 5.00 |     |   |
|                  | 5 Помічний Григорій Іванович    | 19         | 95.00  | 19  | 95.00         | 5.00 | 5.00 |    | п  |    | 5.00 | 5.00 | 5.00 | 5.00 |     |   |
|                  | 6 Вчений Назар Олегович         | 19         | 151.00 | 6   | 42.00         | н    | н    |    | п  |    | н    | 6.00 | н    | н    |     |   |
|                  | 7 Методичний Єфім Іванович      | 19         | 151.00 | 19  | 151.00        | 8.00 | 8.00 |    | п  |    | 8.00 | 8.00 | 8.00 | 8.00 |     |   |
|                  |                                 |            |        |     |               |      |      |    |    |    |      |      |      |      |     |   |
| 🗆<br>Вид: Фактич | чний табель. Поденно. Рядків:   | 222        |        |     |               |      |      |    |    |    |      |      |      |      |     |   |

Після внесення всіх записів потрібно вийти з документу. У реєстрі з'явився документ зі статусом **Відкритий**.

| IS-pro 7.11.048.999 - [Універсальні документи]                        |         |               | _ 0             | ×   |
|-----------------------------------------------------------------------|---------|---------------|-----------------|-----|
| еєстр Правка Вид Звіт Сервіс ?                                        |         |               |                 |     |
| u 🐚 🏠 📕 💱 🖏 🗶 🔎 🚱 🔻 🗉 🖂 🕑                                             |         |               |                 |     |
| lepioд: Червень'23 (поточний) 💌 4 🕨 Журнал:                           | Докумен | ти без журнал | ıу              |     |
| Ном т Найменування т Рядків т Сума т Статус т Тип                     | ^       | Документ      |                 | ^   |
| 🔲 1 Фактичний табель за червень 20 260 0.00 Відкритий Фактичний табел | ь       | Тип           | Фактичний табе  | 9   |
|                                                                       |         | Нараховано    |                 |     |
|                                                                       |         | Утримано      |                 |     |
|                                                                       |         | Сума          |                 | -   |
|                                                                       |         | Рядків        | 260             |     |
|                                                                       |         | Статус        | Відкритий       |     |
|                                                                       |         | Помилок       | Немає           |     |
|                                                                       |         | Журнал        | Документи без х | *   |
|                                                                       |         | Створення     |                 |     |
|                                                                       |         | Дата          | 12/07/2023      |     |
|                                                                       |         | Час           | 16:44           |     |
|                                                                       |         | П.І.Б.        | adm             |     |
|                                                                       |         | Остання мо    | одифікація      |     |
|                                                                       |         | Дата          | 12/07/2023      |     |
|                                                                       |         | Час           | 17:09           |     |
|                                                                       |         | П.І.Б.        | adm             |     |
|                                                                       |         | Закриття      |                 |     |
| 0.00                                                                  |         | Дата          |                 | -   |
| Вид: Універсальний документ Рядків: 1                                 | ~       | Час           |                 |     |
| <                                                                     | >       | П.І.Б.        |                 | - • |
| (3) TOB "/JEMO"                                                       | adm     |               | M               |     |

Щоб дані потрапили в розрахунок заробітної плати необхідно по комбінації клавіш Alt + F5 або по меню Реєстр / Закрити документ.

| <b>I</b> | S-pro 7.11.048.999 - [Універсальні документи] |           |                     |             |         |                      | _ 0           | ×    |
|----------|-----------------------------------------------|-----------|---------------------|-------------|---------|----------------------|---------------|------|
| Pee      | стр Правка Вид Звіт Сервіс ?                  |           |                     |             |         |                      |               |      |
|          | Вибрати                                       | Enter     | 0                   |             |         |                      |               |      |
| د*       | Створити                                      | Ins       | ж                   | (урнал: Д   | докумен | ти без журнал        | у             | -    |
| 2        | Змінити                                       | F4        | Turner Turner       |             |         |                      |               |      |
| *        | Видалити                                      | F8        | 0.00 Відкритий Факт | тичний табе | ель     | Документ             |               |      |
| D        | Копіювати                                     | F5        |                     |             |         | Пип                  | Фактичнии тао | ель  |
|          | Сформувати документи з наказів                | Ctrl+D    |                     |             |         | Нараховано           |               |      |
|          | Сформувати документи з ресстру е-дікарняних   | Ctrl+1    |                     |             |         | утримано             |               |      |
|          | Переглал документа                            | Alt+F3    |                     |             |         | Сума                 | 262           |      |
| 5        | Оновити                                       | Ctrl+E2   |                     |             |         | Рядків               | 260           |      |
| 0        |                                               | Cultre    |                     |             |         | Статус               | ыдкритии      |      |
|          | Налаштування                                  | Ctrl+N    |                     |             |         | Тюмилок              | Пемае         |      |
|          | Операції                                      | Ctrl+0►   |                     |             |         | журнал<br>Старарания | документи оез | журн |
|          | Закрити документ                              | Alt+F5    |                     |             |         | Пата                 | 12/07/2022    |      |
|          | Відкрити документ                             | Ctrl+F5   |                     |             |         | Цас                  | 12/07/2023    |      |
|          | Накази                                        | Ctrl+G    |                     |             |         |                      | 10.777        | -    |
|          | Спорішення                                    |           |                     |             |         | Остання мо           | autikauja     |      |
|          | Сповщення                                     | AIL+O     |                     |             |         | Лата                 | 12/07/2023    | _    |
| -        | Друк                                          | F9        |                     |             |         | Hac                  | 17:09         |      |
|          | Зберігати позначені звіти                     |           |                     |             |         | D.I.5.               | adm           |      |
|          | Друк без вибору                               |           |                     |             |         | Закриття             |               |      |
|          | Експорт документа                             | Alt+E     |                     |             |         | Дата                 |               |      |
|          | Імпорт                                        | •         |                     |             |         | Час                  |               |      |
| 3        | Зведена таблиця Shif                          | t+Ctrl+C  | 0.00                |             |         | П.І.Б.               |               |      |
| đX       | Експорт поточного представлення Shi           | ft+Ctrl+E | 0.00                |             |         |                      |               |      |
| ×        | Вихід                                         | Esc       |                     |             | >       |                      |               |      |
| ml (     | 3) ТОВ "ДЕМО"                                 |           |                     | 2           | adm     |                      |               | UK   |

На підтвердження натиснути кнопку ОК.

| Закриття                      | X                          |
|-------------------------------|----------------------------|
| Закрити документ 1 "Фактичний | й табель за червень 2023"? |
|                               | ОК Відміна                 |

У реєстрі документ змінив статус на Закритий.

| есстр Правка Вид Звіт Сервіс ?<br>>                                                                                                    | IS-pro 7.11.048.999 - [Універсальні документи]                      |               |               | _ 🗆 📘             |
|----------------------------------------------------------------------------------------------------|---------------------------------------------------------------------|---------------|---------------|-------------------|
| Image: Solution of the solution of the solutio                                                                                                    | естр Правка Вид Звіт Сервіс ?                                       |               |               |                   |
| Теріод: Червень'23 (поточний) ▼                                                                                                    | n 🐂 📲 🕭 🖶 💱 🖏 🗶 🔎 🧔 🔻 🗉 🗹 🚱                                         |               |               |                   |
| Нон ▼ Найменування ▼ Рядків ▼ Суна ▼ Статус ▼ Тип<br>□ 1 Фактичний табель за червень 20 260 0.00 Закухитий Фактичний табель<br>Фактичний табель за червень 20 260 0.00 Закухитий Фактичний табель<br>Радків 260<br>Статус Закрыг<br>Покилос Ненае<br>Журна Докуненти без ж<br>Створення<br>Дата 12/07/2023<br>Час 16:44<br>П.1.5. adm<br>Закриття<br>Дата 12/07/2023<br>Час 17:13<br>П.1.5. adm<br>Закриття<br>Дата 12/07/2023<br>Час 17:13<br>П.1.5. adm                                                                                                    | еріод: Червень'23 (поточний) 👻 ∢ ► Жур                              | нал: Документ | ти без журнал | y 🗸               |
| □ 1 Фактичний табель за червень 20 260 0.00 Закритий Фактичний табель<br>Тип Фактичний табель за червень 20 260 0.00 Закритий Фактичний табель<br>Параховано<br>Сума Сума<br>Радків 260<br>Статус Закрыт<br>Понилок Ненає<br>Журнал Докуненти Без ж<br>Створення<br>Дата 12/07/2023<br>Час 16:44<br>П.1.5. аdm<br>Остання модифікація<br>Дата 12/07/2023<br>Час 17:09<br>П.1.5. аdm<br>Закриття<br>Дата 12/07/2023<br>Час 17:09<br>П.1.5. аdm<br>Закриття<br>Дата 12/07/2023<br>Час 17:13<br>П.1.5. аdm                                                                                                    | Ном т Найменування т Рядків т Сума т Статус т Тип                   | ^             | Документ      |                   |
| Вид: Універсальный документ Рядків: 1<br>0.00<br>Вид: Універсальный документ Рядків: 1<br>0.00<br>0.00              | 1 Фактичний табель за червень 20 260 0.00 Закритий Фактичний табель |               | Тип           | Фактичний табель  |
| 0.00       Утричано                                                                                                    |                                                                     |               | Нараховано    |                   |
| Суна Суна Сонструкти Сонструкти Сонстру<br>Сонструкти Сонструкти Сонструкти Сонструкти Сонструкти Сонструкти Сонструкти Сонструкти Сонструкти Сонструкти Сон                                                                                                    |                                                                     |               | Утримано      |                   |
| Вид: Універсальний документ Рядків: 1<br>0.00<br>0.00<br>0. |                                                                     |               | Сума          |                   |
| Вид: Універсальний документ Рядків: 1<br>0.00<br>0.00<br>0. |                                                                     |               | Рядків        | 260               |
| Вид: Універсальний документ Рядків: 1<br>( ) 100 100 100 100 100 100 100 100 100 1                                                                                                    |                                                                     |               | Статус        | Закрыт            |
| Вид: Універсальний документ Рядків: 1<br>(С) тор ії прамоїї                                                                                                    |                                                                     |               | Помилок       | Немає             |
| Вид: Універсальний документ Рядків: 1<br>().00<br>Створення<br>Дата 12/07/2023<br>Час 16:44<br>П.І.Б. аdm<br>Остання модифікація<br>Дата 12/07/2023<br>Час 17:09<br>П.І.Б. аdm<br>Закриття<br>Дата 12/07/2023<br>Час 17:13<br>П.І.Б. аdm<br>Стання модифікація<br>Дата 12/07/2023<br>Час 17:13<br>П.І.Б. аdm<br>Стання модифікація<br>Дата 12/07/2023<br>Час 17:13<br>П.І.Б. аdm                                                                                                    |                                                                     |               | Журнал        | Документи без жур |
| Вид: Універсальний документ Рядків: 1                                                                                                    |                                                                     |               | Створення     |                   |
| Час       16:44         П.І.Б.       аdm         Остання модифікація       Дата       12/07/2023         Час       17:09       П.І.Б.       аdm         Л.І.Б.       аdm       Закриття       Дата       12/07/2023         Час       17:13       П.І.Б.       аdm         Вид: Універсальний документ       Рядків: 1                                                                                                    |                                                                     |               | Дата          | 12/07/2023        |
| Вид: Універсальний документ Рядків: 1<br>< Тотов "послов"<br>Сартана Кариття<br>0.00 0.00 0.00 0.00 0.00 0.00 0.00 0.                                                                                                    |                                                                     |               | Час           | 16:44             |
| Вид: Універсальний документ Рядків: 1<br>( ) тор "послої"                                                                                                    |                                                                     |               | п.і.б.        | adm               |
| Вид: Універсальний документ Рядків: 1<br><                                                                                                    |                                                                     |               | Остання мо    | дифікація         |
| Вид: Універсальний документ Рядків: 1<br><                                                                                                    |                                                                     |               | Дата          | 12/07/2023        |
| Вид: Універсальний документ Рядків: 1<br><                                                                                                    |                                                                     |               | Час           | 17:09             |
| Вид: Універсальний документ Рядків: 1                                                                                                    |                                                                     |               | п.і.б.        | adm               |
| Вид: Універсальний документ Рядків: 1<br><                                                                                                    |                                                                     |               | Закриття      |                   |
| 0.00 Час 17:13<br>П.І.Б. аdm                                                                                                    |                                                                     |               | Дата          | 12/07/2023        |
| 0.00 П.І.Б. adm                                                                                                    |                                                                     |               | Час           | 17:13             |
| Вид: Універсальний документ Рядків: 1 v                                                                                                    | 0.00                                                                |               | П.І.Б.        | adm               |
|                                                                                                    | Зид: Універсальний документ Рядків: 1                               | ~             |               |                   |
|                                                                                                    | ٢                                                                   | >             |               |                   |
| I SI LOB / IPPIO                                                                                                    | (3) TOB "DEMO"                                                      | • adm         |               |                   |

У Розрахунковому листку працівника відобразилися зміни по фактично відпрацьованому часу.

| 🔄 Роз   | рахунковий лист. Вид: Станд      | артний  |           |           |   |        |                                             |                |      | _ 0      | X |
|---------|----------------------------------|---------|-----------|-----------|---|--------|---------------------------------------------|----------------|------|----------|---|
| Ресстр  | о Правка Вид Сервіс              | ?       | 1         |           |   |        |                                             |                |      |          |   |
| 10      |                                  |         |           |           |   |        |                                             |                |      |          |   |
| 4       | Проректорний Іва                 | н Івано | вич       | A 4       | Þ | Черв   | ень'23 (поточний)                           |                |      |          | ► |
| Тідрозд | ціл: 01 Ректорат                 | - 0     |           |           |   | Катего | рія: 1 Керівники                            |                |      |          |   |
| осада   | : 124 Проректор з АІ<br>10 Оклал | д       | 70        | 38.00     |   | Планч  | : 7 25-годиннии росочии тиждень<br>19 95.00 | ,              |      |          |   |
| Лільги: | Відсутні                         |         | /.        | 136.00    |   | Факт:  | 18 93.00                                    |                |      |          |   |
| (-ть ст | авок: 1.000                      |         |           |           |   |        |                                             |                |      |          |   |
| ДΦ:     | Bci                              |         |           |           |   |        |                                             |                |      |          |   |
|         |                                  |         | -         |           |   |        |                                             |                |      |          |   |
| Ст      | андартнии Табличнии              | Фонді   | и Проводн | ки        |   |        |                                             |                |      |          |   |
|         |                                  |         |           |           |   |        | E                                           | Борг підприемо | тва: | 9'184.0  | 1 |
| Код     | Нарахування                      | Дні     | Години    | Сума      | ^ | Код    | Утримання                                   |                | Сума |          | ^ |
|         | Червень'23                       |         |           |           |   |        | Червень'23                                  |                |      |          |   |
| 10      | Оклад                            | 17      | 85.00     | 6'744.53  |   | 715    | Податок з доходів                           |                |      | 2'010.34 | 1 |
| 10      | Оклад                            | 1       | 8.00      | 634.78    |   | 744    | Військовий збір                             |                |      | 167.53   | 3 |
| 110     | За складність робіт              | 18      | 93.00     | 2'951.72  |   |        |                                             |                |      |          |   |
| 119     | Індексація зарплати              |         |           | 837.50    |   |        |                                             |                |      |          |   |
|         |                                  |         |           |           |   |        |                                             |                |      |          |   |
|         | Разом нараховано:                |         |           | 11'168.53 |   |        | Pase                                        | ом утримано:   |      | 2'177.87 | 7 |
| Рядк    | iв: 5                            |         |           |           | ۷ | Рядк   | ів: 3                                       |                |      |          | ~ |
|         |                                  |         |           |           |   |        |                                             |                |      |          |   |
|         |                                  |         |           |           |   |        |                                             |                |      |          |   |
|         |                                  |         |           |           |   |        |                                             |                |      |          |   |
|         |                                  |         |           |           |   |        |                                             |                |      |          |   |

При необхідності внесення корегувань у попередній закритий період потрібно при формуванні документу для внесення змін вибрати відповідний **Розрахунковий період**.

| Створення                                  |                                    | X   |
|--------------------------------------------|------------------------------------|-----|
| Номер:                                     | 2                                  |     |
| Найменування:                              | Фактичний табель                   |     |
| Тип документу:                             | Фактичний табель                   | -   |
|                                            |                                    |     |
| Шаблон параметрів:                         |                                    | *   |
| Підрозділ:                                 |                                    | -   |
| Вид оплати:                                |                                    | -   |
| Розрахунковий період:                      | Травень'23 (закритий)              |     |
| Документ заповнює<br>И Враховувати індивід | ться вручну<br>1уальне табелювання |     |
|                                            | ОК Скасува                         | ати |

Для роздрукування табелю вибрати меню Звіт / Формування звіту.

| <b>čip</b> *<br>ትን * | Правка<br>С 🛑 🖏 | Вид Звіт Сервіс ?<br>Формування звіту… | Alt+F9     |        | 9   |              |      |      |            |      |   |      |         |      |           |    |   |
|----------------------|-----------------|----------------------------------------|------------|--------|-----|--------------|------|------|------------|------|---|------|---------|------|-----------|----|---|
| рахунк               | ковий пер       | іс Червень'23 (поточний) 🔹 🔻           | Підрозділ: |        | B   | і підрозділи |      |      |            |      |   |      |         |      |           |    |   |
| Поде                 | енний           | Підсумовуваний                         |            |        |     |              |      |      |            |      |   |      |         |      |           |    | - |
| Taf                  | 5 NO            | Doiseurue I 5                          | ſ          | 1024   |     |              | Ur   | Dr   | <b>C</b> 5 | Ha I |   | 2-   | <u></u> | U+   | <b>DT</b> | C6 |   |
| Tau                  | U.IN=<br>       | провище 1.0.                           | Дні        | Години | Дні | Години       | 1    | 2    | 3          | 4    | 5 | 6    | 7       | 8    | 9         | 10 | Î |
|                      | 1               | Ректоров Василь Васильович             | 19         | 151.00 | 19  | 151.00       | 8.00 | 8.00 | -          | Π    | - | 3.00 | 8.00    | 8.00 | 8.00      |    | T |
|                      | 2               | Перший Олег Романович                  | 19         | 95.00  | 19  | 95.00        | 5.00 | 5.00 |            | п    |   | 5.00 | 5.00    | 5.00 | 5.00      |    | 1 |
|                      | 4               | Проректорний Іван Іванович             | 19         | 95.00  | 18  | 93.00        | н    | 8.00 |            | п    |   | 5.00 | 5.00    | 5.00 | 5.00      |    | - |
|                      | 5               | Помічний Григорій Іванович             | 19         | 95.00  | 19  | 95.00        | 5.00 | 5.00 |            | п    |   | 5.00 | 5.00    | 5.00 | 5.00      |    |   |
|                      | 6               | Вчений Назар Олегович                  | 19         | 151.00 | 6   | 42.00        | н    | н    |            | п    | ł | H I  | 6.00    | н    | н         |    | 1 |
|                      | 7               | Иетодичний Єфім Іванович               | 19         | 151.00 | 19  | 151.00       | 8.00 | 8.00 |            | п    | 8 | 8.00 | 8.00    | 8.00 | 8.00      |    | 1 |
| Вид: Ф               | актичн          | ий табель. Поденно. Рядків:            | 222        |        |     |              |      |      |            |      |   |      |         |      |           |    | ~ |
|                      |                 |                                        |            |        |     |              |      |      |            |      |   |      |         |      |           | >  |   |

Вибрати Звіт 192 FRTабель фактичний.

| Вибір вихідної форми                                                                                                    |              |           |
|----------------------------------------------------------------------------------------------------|--------------|-----------|
| Реєстр Вид Сервіс ?                                                                                                    |              |           |
| 🖆 🐂 🛷 🎸 🗉 🖂 🔞                                                                                                    |              |           |
| Код таблиці Найменування                                                                                                    | Файл         | Oni       |
| ⊿ П Меню звітів                                                                                                    |              |           |
| 🛛 🔲 Табель фактичний (Тонкий клі                                                                                                    |              |           |
| 🗖 FR Табель фактичний                                                                                                    | R192_001.RPF |           |
| FR Табель фактичний (години)                                                                                                    | R192_002.RPF |           |
| Ваника странати и странати и |              |           |
|                                                                                                    |              |           |
|                                                                                                    |              |           |
|                                                                                                    |              |           |
| <                                                                                                    |              | >         |
|                                                                                                    | ОК           | Скасувати |

Натиснути клавішу ОК.

| 17 07 20 | 23 14:25:54   | 1                 |                                                              |                      | фак                           | пчно                      | 00 OT                          | ліку                  | BIENO                           | рис          | Т.<br>гано<br>(1 | A DE | С.ЛЬ<br>робо<br>инн) | 901   | 0 HI        | ICV : | 1 <b>8 4</b> | ерв | ень  | 202     | 3 ро             | 0KV            |            |    |    |             |       |              |             |              |      |      |        |      |       |       |
|----------|---------------|-------------------|--------------------------------------------------------------|----------------------|-------------------------------|---------------------------|--------------------------------|-----------------------|---------------------------------|--------------|------------------|------|----------------------|-------|-------------|-------|--------------|-----|------|---------|------------------|----------------|------------|----|----|-------------|-------|--------------|-------------|--------------|------|------|--------|------|-------|-------|
| Nes/π    | Таб.<br>номер | Код<br>підрозділу | ПІВ.<br>(посада/професія)                                    | Всю<br>Год<br>(фаят) | <b>го ві</b><br>Дні<br>(факт) | праць<br>Віда.<br>(різлі) | DEAHO<br>Bax ari<br>Ta<br>cast | 33 МЙ<br>Лієр.<br>дні | HILLS<br>Bian.<br>Gen<br>sticp. | 1            | 2                | 3 4  | 4 5                  | 6     | 7           | 8     | 9            | 10  | 11 1 | 12 1    | 3 14             | 4 12           | 5 16       | 17 | 18 | 19          | 20    | 21           | 22          | 23           | 24 2 | 25 2 | 16 2   | 27 2 | 8 2   | 30    |
| 1        | 1             | 01                | Ректоров Василь<br>Васильскич<br>(Головний булгалтер)        | 151.00               | 19                            |                           | 11                             |                       |                                 | 8.00         | 600              |      |                      | 8.00  | 3.00        | K.00  | K.00         |     | 8    | .00 3.1 | 00 K.O           | 10 <b>K</b> .( | o n        |    |    | K.00        | 8.00  | 8.00         | 8.00        | 8.00         |      | ĸ    | .00 7. | .00  | 1 8.0 | 0 8.0 |
| 2        | 2             | 01                | Перший Олег<br>Романович<br>(Проректор)                      | 95.00                | 19                            |                           | 11                             |                       |                                 | 5.00         | .00              | '    |                      | 5.00  | 5.00        | 5.00  | 5.00         |     | *    | .00 5.1 | 00 <u>*</u> .0   | 10 S.(         | o n        |    |    | 5.00        | 5.00  | 5.00         | 5.00        | 5.00         |      | 3    | .00 5  | .00  | n 5.0 | 0 5.0 |
| 3        | 3             | 01030301          | Розумна Вероніза<br>Вікторізна<br>(Головний булгалтер)       | 151.00               | 19                            |                           | 11                             |                       |                                 | 8.00         | 600              | '    |                      | 8.00  | 8.00        | K.00  | <b>K.00</b>  |     | x    | .00 8.1 | XX 8. 0          | 10 S.(         | 0 n        |    |    | <u>x.00</u> | 8.00  | K.00         | K.00        | K. 00        |      | x    | .00 7. | .00  | 8.0   | 0 8.0 |
| 4        | 4             | 01                | Проректорний Іван<br>Іванович<br>(Проректор з АГД)           | 93.00                | 1                             |                           | 11                             |                       |                                 |              | 600              | 1    |                      | 5.00  | 5.00        | 5.00  | 5.00         |     | 4    | .00 5.1 | 00 5.0           | 0 5.0          | 0 n        |    |    | 5.00        | 5.00  | 5.00         | 5.00        | 5.00         |      | 5    | .00 5  | .00  | 0 5.0 | 0 5.0 |
| 5        | 5             | 01                | Помічний Григорій<br>Іванович<br>(Помічник ректора)          | 95.00                | 19                            |                           | 11                             |                       |                                 | 5.00         | .00              | 1    |                      | 5.00  | 5.00        | 5.00  | 5.00         |     | 5    | .00 5.1 | 00 5.0           | 0 5.0          | 0 n        |    |    | 5.00        | 5.00  | 5.00         | 5.00        | 5.00         |      | 5    | .00 5  | .00  | n 5.0 | 0 5.0 |
| 6        | 6             | 0101              | Вчений Назар Олегович<br>(Учений секретар)                   | 42.00                | (                             |                           | 11                             |                       |                                 | н            |                  | 1    |                      |       | 6.00        | н     | н            |     | K    | .00     | 1 6.0            | 0 1            | п          |    |    | K.00        | н     | 6.00         | н           | н            |      | ĸ    | .00    |      |       | н     |
| 7        | 7             | 0101              | Методичний Єфім<br>Іванович<br>(Методист)                    | 151.00               | 19                            |                           | 11                             |                       |                                 | 8.00         | 600              | 1    |                      | 5.00  | 3.00        | 8.00  | <b>K.00</b>  |     | x    | .00 5.1 | 00) <b>(K.</b> 0 | 80 8.4         | 0 n        |    |    | <u>8.00</u> | 5.00  | <b>K. 00</b> | K.00        | <b>K. 00</b> |      | x    | .00 7  | .00  | 1 8.0 | 0 5.0 |
| 8        | 8             | 0101              | Метода Ольга<br>Григорівна<br>(Методист)                     | 0.00                 | (                             | 30                        |                                |                       |                                 | m            | 50               | •    | • •                  | an    | an          | 80    | -            | •   | •    | an n    |                  |                | •          | 0  | •  | m           | 60    | -            | an.         | m            | 0    | 0 1  | an r   | sn ( | 5 B   |       |
| 9        | 9             | 010201010<br>1    | Директорна Валентина<br>Іванівна<br>(Професор)               | 151.00               | 19                            |                           | 11                             |                       |                                 | K.00         | C00              |      |                      | 8.00  | 8.00        | 8.00  | <b>K.00</b>  |     | x    | .00 8.1 | 00 <b>8.</b> 0   | 10 K.(         | 0 n        |    |    | K.00        | K.00  | <u>8.00</u>  | <b>K.00</b> | <b>K. 00</b> | Τ    | ĸ    | .00 7. | .00  |       | 0 8.0 |
| 10       | 10            | 010201            | Заступна Наталія<br>Пегрівна<br>(Заступник пиректора)        | 151.00               | 19                            |                           | 11                             |                       |                                 | 8.00         | .00              |      |                      | 8.00  | 8.00        | 8.00  | <b>K. 00</b> |     | ĸ    | .00 8.1 | xx x. 0          | 80 IS.6        | o n        |    |    | K.00        | K. 00 | K.00         | <b>8.00</b> | <b>K. 00</b> | T    | ĸ    | .00 7. | .00  | 1 8.6 | 0 5.0 |
| 11       | 11            | 010201            | Секретарний<br>Воподклякр<br>Михайпович<br>(Учений секретар) | 151.00               | 19                            |                           | 11                             |                       |                                 | 8.00 I       | 1.00             | ,    |                      | N. 00 | <b>X.00</b> | K.00  | K.00         |     | ×    | .00 %.1 | ND 18.0          | 80 <b>K.</b> ( | 0 n        |    |    | <u>x.00</u> | 5.00  | N.00         | X.00        | 8.00         |      | x    | .00 7. | .00  | 8.6   | 0 8.0 |
| 12       | 12            | 010201            | Вищий Іван Іванович<br>(Методист)                            | 151.00               | 19                            |                           | 11                             |                       |                                 | <b>K. 00</b> | 6.00             | 1    |                      | 8.00  | 8.00        | 8.00  | 8.00         |     | 8    | .00 8.1 | 00 <b>8</b> .0   | 10 S.(         | 0 <b>n</b> |    |    | K.00        | 8.00  | 8.00         | 8.00        | <b>K. 00</b> | T    | x    | .00 7. | .00  | 8.0   | 0 8.0 |
| 13       | 13            | 010201            | Категорний Єгор<br>Вініамінович<br>(Матопист)                | 151.00               | 19                            |                           | 11                             |                       |                                 | 8.00         | .00              | ,    |                      | 8.00  | 8.00        | 8.00  | <b>K.00</b>  |     | ĸ    | .00 8.1 | 00 <b>8.</b> 0   | 10 IS.(        | o n        |    |    | K. 00       | 8.00  | 8.00         | <u>8.00</u> | <b>K. 00</b> | T    | ĸ    | .00 7. | .00  |       | 0 x.0 |

# 2.3.25. Створення Планового табеля через Універсальний документ

Стандартний табель робочого часу в системі формується автоматично згідно налаштованих: календаря (вихідні та святкові дні), графіків роботи, затверджених наказів про прийняття; звільнення; відпустку; відрядження і лікарняних листків. Якщо працівникам не підходять стандартні для підприємства графіки роботи, то для них формується окремий плановий табель, а потім на його основі фактичний табель.

**Плановий табель** створюється в системі **Облік персоналу** / **Облік праці й заробітної плати** у групі модулів **Документи** в модулі **Універсальний документ.** 

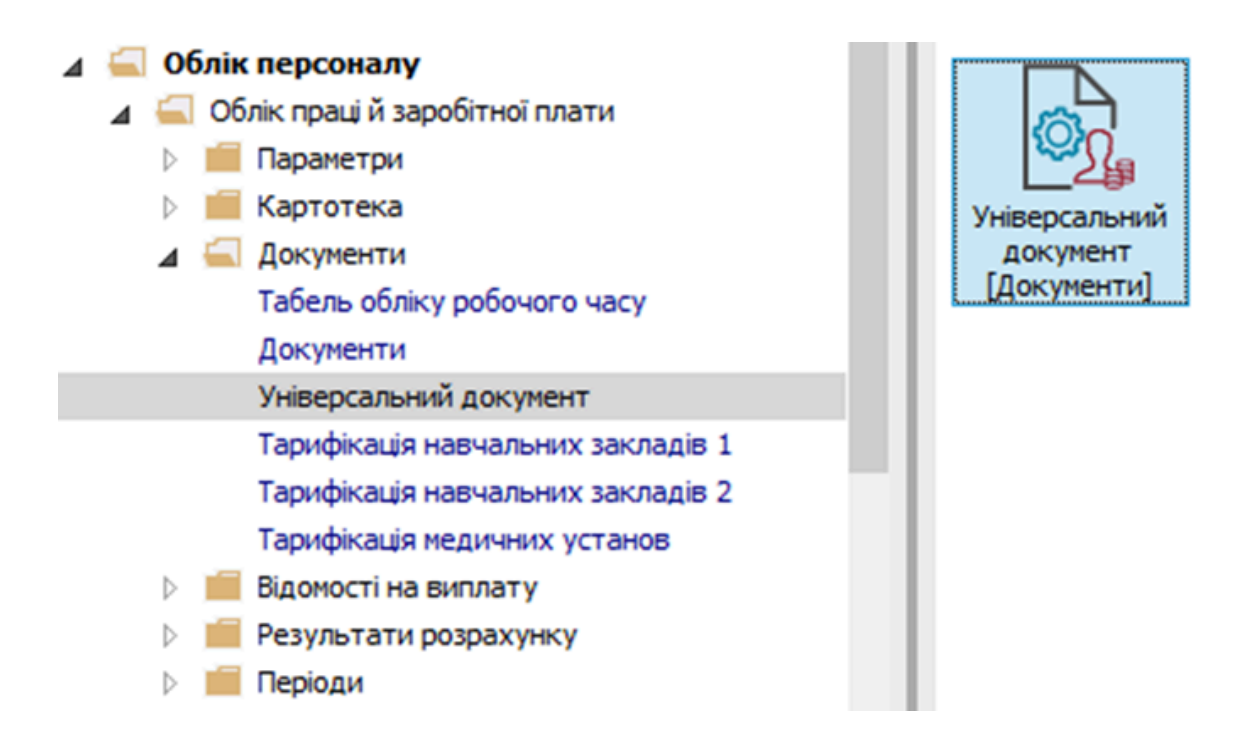

Створення Планового табеля відбувається по пункту меню Реєстр / Створити або клавіші Insert.

| <b>I</b>   | S-pro 7 | 7.11.03 | 8.999 - | [Універса | альні до | жументи] |              |       |        |   |               |      |      |               | _ 0            | X    |
|------------|---------|---------|---------|-----------|----------|----------|--------------|-------|--------|---|---------------|------|------|---------------|----------------|------|
| Pee        | стр     | Правк   | а Вид   | Звіт      | Серві    | с?       |              |       |        |   |               |      |      |               |                |      |
| *b         | 10.1    | h 📕     | 5       | I 🛇 🖷     | X        | P 🎾      | 6 <b>) T</b> |       | ⊴ 0    |   |               |      |      |               |                |      |
| Пер        | іод:    | Бере    | зень'20 | (поточни  | ій)      | * + >    |              |       |        |   | Журнал        | Доку | /мен | ти без журнал | У              | -    |
|            | Номе    | ep 🔻    | Наймен  | ування    | -        | Рядків   | т Сум        | ıa ▼  | Статус |   | ′ Тип         |      | ^    | Документ      |                | ^    |
|            | _       |         |         | -         |          | -        | -            | 080   |        |   |               |      |      | Тип           | Плановий табел | lt i |
|            |         |         | iiii    | $\bowtie$ | *        |          | U            |       |        |   |               |      |      | Нараховано    |                |      |
|            | ж       | Виріз   | ати     |           |          |          |              | Ctrl  | ۰X     |   |               |      |      | Утримано      |                |      |
|            | Ē       | Копін   | овати   |           |          |          |              | Ctrl+ | -C     |   |               |      |      | Сума          |                |      |
|            | ி       | Встав   | ити     |           |          |          |              | Ctrl  | ٠V     |   |               |      |      | Рядків        | 3              |      |
|            | கி      | Встав   | ити з   |           |          |          |              |       | +      |   |               |      |      | Статус        | Відкритий      |      |
|            | *       | Creat   |         |           |          |          |              |       |        |   |               |      |      | Помилок       | Немає          |      |
|            |         | CIBO    | рити    |           |          |          |              |       |        |   |               |      |      | Журнал        | Документи без  | *    |
|            |         | SMIH    | ити     |           |          |          |              |       | F4     |   |               |      |      | Створення     |                |      |
|            |         | Видал   | лити    |           |          |          |              |       | F8     |   |               |      |      | Дата          | 23/03/2020     |      |
| Ви         |         | Копін   | овати   |           |          |          |              |       | F5     |   |               |      | ~    | Час           | 10:23          |      |
| <          |         | Нала    | штуван  | ня        |          |          |              | Ctrl+ | · NÞ   |   |               | >    |      | П.І.Б.        | Адміністратор  | ~    |
|            |         | Спов    | іщення  |           |          |          |              | Alt+  | 0      | 1 | •             |      | _    |               |                |      |
| <b>m</b> ( | -       | Друк    |         |           |          |          |              |       | F9     |   | 🚡 Адміністрат | ор   |      |               |                | UK   |

У вікні Створення заповнити необхідні реквізити:

- Найменування зазначити так, щоб однозначно знати, що в даному документі.
- Тип документу вибрати із запропонованого переліку Плановий табель.

| 🖪 IS-pro 7.11.038 | .999 - [Універсальні доку | менти]                                |        |                      | _ 0             | ×    |
|-------------------|---------------------------|---------------------------------------|--------|----------------------|-----------------|------|
| Реєстр Правка     | Вид Звіт Сервіс           | ?                                     |        |                      |                 |      |
| ° • • •           | ୬ 🔳 🗞 🖷 🗙 ନ               | ? ⊅ ⊡ ▼ ⊡ ⊠ ❷                         |        |                      |                 |      |
| Період: Березе    | ень'20 (поточний) 🔹 🔻     | <b>∢</b> →                            | урнал: | Документи без журнал | ıy              | -    |
| Номер 🔽 І         | Створення                 |                                       |        | X                    |                 | ^    |
|                   | Номер:                    | 1                                     |        |                      | Плановий табель |      |
|                   | Найменування:             | Плановий табель за березень 2020      |        |                      |                 | - 11 |
|                   | Тип документу:            | Стандартний                           |        | -                    |                 | - 11 |
|                   |                           | Стандартний                           |        | -                    | 2               | -    |
|                   | Шаблон параметрів:        | Фактичний табель                      |        |                      | 3               | - 11 |
|                   | Підрозділ                 | плановии таоель                       |        | <b>•</b>             | Відкритии       | - 11 |
|                   | Вид оплати:               |                                       |        | -                    | Немає           | - 11 |
|                   | Розрахунковий період:     | · · · · · · · · · · · · · · · · · · · |        |                      | Документи без ж |      |
|                   |                           |                                       |        |                      | 23/03/2020      |      |
|                   | Документ заповнює         | гься вручну                           |        |                      | 10:23           | -    |
| Вид: Універсал    | 🗌 Враховувати індивід     | уальне табелювання                    |        |                      | Адміністратор   | -    |
| <                 |                           |                                       |        |                      | лифікація       | ~    |
| 🕋 (3) (6) Типов   |                           |                                       | OK     | Скасувати            |                 | UK   |

• У полі Розрахунковий період вибрати Поточний період.

У випадках, коли документи формується не по всіх працівниках підприємства або підрозділу, то проставляється відмітка параметру **Документ заповнюється вручну.** Для збереження натиснути кнопку **ОК.** 

| 🖪 IS-pro 7.11.038 | .999 - [Універсальні доку | менти]                           |         |                      | _ 🛛 💌           |
|-------------------|---------------------------|----------------------------------|---------|----------------------|-----------------|
| Реєстр Правка     | Вид Звіт Сервіс           | ?                                |         |                      |                 |
| "ዕ 🐂 👘 📕          | ୦ 🗰 🗞 🖷 🗙 🕫               | ? ⊅ 6] ▼ 🗄 🗹 😧                   |         |                      |                 |
| Період: Березе    | ень'20 (поточний) 🔹       | ↓                                | Журнал: | Документи без журна. | лу 👻            |
| Номер 🔽 I         | Створення                 |                                  |         | ×                    | ^               |
|                   | Номер:                    | 1                                |         |                      | Плановий табель |
|                   | Найменування:             | Плановий табель за березень 2020 |         |                      |                 |
|                   | Тип документу:            | Плановий табель                  |         | •                    |                 |
|                   |                           |                                  |         |                      | 3               |
|                   | Пілрозлія                 |                                  |         |                      | Відкритий       |
|                   | Вид опрати:               |                                  |         | · · ·                | Немає           |
|                   | Розрахунковий період:     | Березень'20 (поточний)           |         |                      | Документи без ж |
|                   |                           |                                  |         |                      | 23/03/2020      |
| _                 | Документ заповнює         | ться вручну                      |         |                      | 10:23           |
| Вид: Універсал    | 🗌 Враховувати індивід     | уальне табелювання               |         |                      | Адміністратор   |
| <                 |                           |                                  |         |                      | лифікація 🗸     |
| 📶 (3) (6) Типов   |                           |                                  | O       | Скасувати            |                 |

У реєстрі з'явився документ зі статусом **Відкритий.** По клавіші **Enter** відкрити сформований документ.

| 🕼 IS-pro 7.11.038.999 - [Універсальні документи]   |                |                  | _ 🗆 💌           |   |
|----------------------------------------------------|----------------|------------------|-----------------|---|
| Реєстр Правка Вид Звіт Сервіс ?                    |                |                  |                 |   |
| ቴъъъ⊡ ጛ ☴ ѷ 빼  ዖ  ੈ ଣ ▼ 🗉 🛛 🥑                      |                |                  |                 |   |
| Період: Березень'20 (поточний) 🔻 🕻 🕨               | Журнал: Докум  | иенти без журнал | y 👻             | ן |
| Номер т Найменування т Рядків т Сума т Статус т Ти | n /            | ^ Документ       | ^               | 1 |
| 1 Плановий табель за 0 0.00 Відкритий Пл           | пановий табель | Тип              | Плановий табель |   |
|                                                    |                | Нараховано       |                 |   |
|                                                    |                | Утримано         |                 |   |
|                                                    |                | Сума             |                 |   |
|                                                    |                | Рядків           |                 |   |
|                                                    |                | Статус           | Відкритий       |   |
|                                                    |                | Помилок          | Немає           |   |
|                                                    |                | Журнал           | Документи без ж |   |
|                                                    |                | Створення        |                 |   |
|                                                    |                | Дата             | 23/03/2020      |   |
| 0.00                                               |                | Час              | 16:17           |   |
| Вид: Універсальний документ Рядків: 1              |                | ✓ П.І.Б.         | Адміністратор   |   |
| <                                                  | >              | Остання мо       | лифікація 🗸 🗸   |   |
| 🛍 (3) (6) Типова конфігурація                      | Адміністратор  |                  |                 | ĸ |

Зручним для Вас способом вибрати працівників. По меню **Реєстр** вибрати пункт **Вибір працівників** за списком.

| ß   | лановий табель - [Години]           |              |        |    |    |        |       |     |    |    |      | _  | . 🗆 | × |
|-----|-------------------------------------|--------------|--------|----|----|--------|-------|-----|----|----|------|----|-----|---|
| Pee | стр Правка Вид Звіт Сервіс          | ?            |        | 6  |    |        |       |     |    |    |      |    |     |   |
|     | Змінити                             | F4           |        | •  |    |        |       |     |    |    |      |    |     |   |
| 1   | Видалити відхилення                 | F8           | зділ   |    | Bc | підроз | зділи |     |    |    |      |    |     | - |
| *ъ  | Вибір працівників за списком        | Ctrl+S       |        | L. | 0. | Pr     | 6     | lu- | 0- | 66 | 10 a | 0. | P-  |   |
|     | Розрахунковий лист                  | Alt+F3       | Години | 1  | 2  | 3      | 4     | 5   | 6  | 7  | 8    | 9  | 10  |   |
| -   | Лрук                                | FQ           |        |    |    |        |       |     |    |    |      |    |     |   |
| -   | Зберігати позначені звіти           | 15           |        |    |    |        |       |     |    |    |      |    |     |   |
|     | Лрук без вибору                     |              |        |    |    |        |       |     |    |    |      |    |     |   |
| Ð   | Друк документа                      | Ctrl+F9      |        |    |    |        |       |     |    |    |      |    |     |   |
| •   | Зведена таблиця                     | Shift+Ctrl+C |        |    |    |        |       |     |    |    |      |    |     |   |
| ٩X  | Експорт поточного представлення     | Shift+Ctrl+E |        |    |    |        |       |     |    |    |      |    |     |   |
| ð   | Оновити                             | Ctrl+F2      |        |    |    |        |       |     |    |    |      |    |     |   |
| x   | Вихід                               | Esc          |        |    |    |        |       |     |    |    |      |    |     |   |
|     |                                     |              | -      |    |    |        |       |     |    |    |      |    |     |   |
|     |                                     |              |        |    |    |        |       |     |    |    |      |    |     |   |
| Ви  | ц: Плановий табель <b>Рядків:</b> О |              |        |    |    |        |       |     |    |    |      |    |     | ~ |
| <   |                                     |              |        |    |    |        |       |     |    |    |      |    | 3   | > |

або по меню Правка вибрати пункт Додати працівників.

| врахун |        | Викликати довідник          | F3               |            | Підрозді | іл     |    | Bci | і підроз | діли |    |    |    |    |    |    |  |
|--------|--------|-----------------------------|------------------|------------|----------|--------|----|-----|----------|------|----|----|----|----|----|----|--|
| Таб    |        | <u>I</u> зміна              | Ctrl+1           | H          |          | План   | Нд | Пн  | Вт       | Ср   | Чт | Пт | C6 | Нд | Пн | Вт |  |
|        |        | II зміна<br>III зміна       | Ctrl+2<br>Ctrl+3 | ~ <i>l</i> | Дні      | Години | 1  | 2   | 3        | 4    | 5  | 6  | 7  | 8  | 9  | 10 |  |
|        | م<br>م | Знайти запис<br>Знайти далі | F7<br>Alt+F7     |            |          |        |    |     |          |      |    |    |    |    |    |    |  |
|        |        | Заповнити табель            | Ctrl+F           |            |          |        |    |     |          |      |    |    |    |    |    |    |  |
|        | *ъ     | Додати працівників…         | Ins              |            |          |        |    |     |          |      |    |    |    |    |    |    |  |
|        | X      | Видалити працівників        | Alt+F8           |            |          |        |    |     |          |      |    |    |    |    |    |    |  |

У довіднику Вибір працівників проставляючи відмітки вибрати працівників.

| 🖪 Плановий табель - [Години]                             |                   |              |              |      |       |          |       |          |          |         |         |      |         | _ 0 | X   |
|----------------------------------------------------------|-------------------|--------------|--------------|------|-------|----------|-------|----------|----------|---------|---------|------|---------|-----|-----|
| Реєстр Правка Вид Звіт Сервіс ?<br>渣 🏪 🐿 🗰 🧐 🖏 🔕 🔳 🖉 🎾 🏠 | Ⅲ                 | <b>6</b> ] ' | • 🗆 🗠 (      | 9    |       |          |       |          |          |         |         |      |         |     |     |
| Розрахунковий періс Березень'20 (поточний) 🔹 🔻           | Підр              | озділ        |              |      | B     | сі підро | зділи |          |          |         |         |      |         |     |     |
| Таб. № Прізвище І.Б.                                     |                   |              | План         | Нд   | Пн    | Вт       | Cp    | чт       | Пт       | C6      | Нд      | Пн   | Вт      | Ср  | ۲.  |
|                                                          | Дні               |              | Години       | 1    | 2     | 3        | 4     | 5        | 6        | 7       | 8       | 9    | 10      | 11  | 1   |
| <b>Б</b> Вибір працівників                               |                   |              |              |      |       |          |       |          |          |         |         | _    |         | ×   | - 1 |
| Реєстр Правка Вид Серві<br><b>О</b> Р Ш 🕞 Т 🗾 🗈          | c ?<br>☑ <b>(</b> |              |              |      |       |          |       |          |          |         |         |      |         |     |     |
| Підрозділи                                               |                   |              | Табельн 🔻    | N⁰ĸ  | артки |          | Ŧ     | 🔺 Пріз   | вище Ім  | 'я По-б | атькові | -    | Підроз, | ^   |     |
| ▲ 01 Відділення 1                                        | ^                 | ☑            | 3935         |      | 39    | 35       |       | Галицы   | зий Гна  | т Гаври | лович   |      | Адмініс |     |     |
| 0101 Адміністрація                                       |                   |              | 25           |      | 2     | 5        |       | Думська  | ий Дмит  | ро Дан  | илович  |      | Адмініс |     |     |
| 0102 Фінансова служба                                    |                   |              | 3172         | !    | 31    | 72       |       | Костенн  | ю Кате   | рина К  | онстант | инів | Адмініс |     |     |
| 0103 Кадрова служба                                      |                   |              | 18           |      | 1     | 8        |       | Кравчен  | ко Там   | ара Ти  | юфіївна |      | Адмініс |     |     |
| ⊿ 02 Відділення 2                                        |                   |              | 35           |      | 3     | 5        |       | Подільс  | ький По  | тап Ки  | рилович | 4    | Адмініс |     |     |
| 0201 Адміністрація                                       |                   | 닏            | 3969         |      | 39    | 69       |       | Полоне:  | зький П  | авло П  | етрович |      | Адмініс | _   |     |
| 0202 Фінансова служба                                    |                   |              | 3845         |      | 38    | 45       |       | Тарасен  | IKO BIKT | орія Ми | колаївн | a    | Адмініс |     |     |
| ▲ 03 відділення 3<br>0301 Архіністори іс.                |                   |              | 3075         |      | 30    | 75       |       | Шевчен   | KO BIKT  | орія-Ан | астасія |      | Адмініс |     |     |
| 0302 фінансова служба                                    |                   | Вид          | : Реєстр осо | бови | сраху | нків     | Ряд   | (ків: 15 | Віди     | іічено  | 3       |      |         | ~   |     |
| 0303 Транспортний відд                                   | іл 🗸              | <            |              |      |       |          |       |          |          |         |         |      | >       |     |     |
| Вид: Плановий                                            |                   |              |              |      |       |          |       |          |          |         | OK      | C    | касуват | и   | ~   |
| `                                                        |                   |              |              |      |       |          |       |          |          |         |         |      |         |     | /   |

#### Примітка:

У вікні **Вибір працівників** по пункту меню **Вид / Навігатор підрозділів** налаштовується відображення працівників по підрозділах або в цілому по підприємству.

На підтвердження натиснути кнопку ТАК.

| ахунковий п | еріс Березень'20 (поточний)                                                                                                    | - Підр        | озділ   |                | Bc    | підроз | діли  |             |                                                              |                                                                     |                                                           |        |                                                     |    |   |
|-------------|----------------------------------------------------------------------------------------------------|---------------|---------|----------------|-------|--------|-------|-------------|--------------------------------------------------------------|---------------------------------------------------------------------|-----------------------------------------------------------|--------|-----------------------------------------------------|----|---|
| Ta6.№       | Прізвище І.Б.                                                                                                    |               | План    | н Нд           | Пн    | Вт     | Ср    | Чт          | Пт                                                           | C6                                                                  | Нд                                                        | Пн     | Вт                                                  | Ср |   |
| *           |                                                                                                    | ▼ Дні         | Го,     | дини 1         | 2     | 3      | 4     | 5           | 6                                                            | 7                                                                   | 8                                                         | 9      | 10                                                  | 11 |   |
|             | 🖪 Вибір працівників                                                                                                    |               |         |                |       |        |       |             |                                                              |                                                                     |                                                           | _      |                                                     | ×  | P |
|             | Baser Basers Bus Con                                                                                                    | -i.e 2        |         |                |       |        |       |             |                                                              |                                                                     |                                                           |        |                                                     |    |   |
|             | Реєстр Правка Вид Сере                                                                                                    | BIC :         |         |                |       |        |       |             |                                                              |                                                                     |                                                           |        |                                                     |    |   |
|             | S P 🔳 T 🧾 🗆 🖂                                                                                                    | 0             |         |                |       |        |       |             |                                                              |                                                                     |                                                           |        |                                                     |    |   |
|             |                                                                                                    |               |         |                |       |        | _1    |             |                                                              |                                                                     |                                                           |        | -                                                   |    | Ŀ |
|             | Підрозділи                                                                                                    | _             | Tabe    | ельн ♥ № ка    | ртки  |        | · · · | 🛯 Прізв     | ище Ім                                                       | я По-b                                                              | атькові                                                   | · ·    | Підроз                                              | ^  |   |
|             | ⊿ 01Відділення 1                                                                                                    | ^             |         | 3935           | 393   | 35     | R     | алицьк      | ий Гнат                                                      | Гаври                                                               | лович                                                     |        | Адмініс                                             |    |   |
|             | 0101 Адміністрація                                                                                                    |               |         | 25             | 25    | 5      | Д     | умськи      | й Дмит                                                       | ро Дан                                                              | илович                                                    |        | Адмініс                                             |    |   |
|             |                                                                                                    |               |         |                |       |        |       | $\sim$      | o Kater                                                      | NAME KO                                                             | NUCTOUT                                                   | AHIR   | A maining                                           |    |   |
|             | 0102 Вибір працівник                                                                                                    | ків           |         |                |       |        |       | $\sim$      | unare                                                        | Jana IKu                                                            | ncianii                                                   |        | Адгігні                                             |    |   |
|             | ▷ 0102 < Вибір працівник<br>0103                                                                                                    | ків           |         |                |       |        |       |             | ко Тама                                                      | ара Тим                                                             | юфіївна                                                   |        | Адмініс                                             |    | Ŀ |
|             | <ul> <li>▷ 0102 &lt; Вибір працівних<br/>0103 к</li> <li>▲ 02 Відділє</li> </ul>                                                                                                    | ків           |         |                |       |        |       |             | ко Тама<br>жий По                                            | ара Тим<br>тап Ки                                                   | юфіївна<br>рилович                                        | 4      | Адмініс<br>Адмініс                                  |    | L |
|             | <ul> <li>№ 0102 с Вибр працівние<br/>0103 к</li> <li>и 02 Відділе<br/>0201 к</li> <li>Відміч</li> </ul>                                                                                      | ків<br>чено 3 | працівн | ника(ів). Помі | стити | в док  | умен  | <u>~</u> т? | ко Тама<br>жий По<br>ький Па                                 | ара Тим<br>тап Ки<br>авло Пе                                        | юфіївна<br>рилович<br>стрович                             | 4      | Адмініс<br>Адмініс<br>Адмініс                       |    | l |
|             | <ul> <li>№ 0102 с Вибр працівние<br/>0103 к</li> <li>и 02 Відділе<br/>0201 к</li> <li>0201 к</li> <li>0202 с</li> </ul>                                                                      | ків<br>чено 3 | працівн | ника(ів). Помі | стити | в док  | умен  | τ?          | ко Тама<br>жий По<br>ький Па<br>ко Вікто                     | ара Тим<br>тап Ки<br>авло Пе<br>орія Ми                             | юфіївна<br>рилович<br>стрович<br>колаївна                 | 4<br>a | Адмініс<br>Адмініс<br>Адмініс<br>Адмініс            |    |   |
|             | <ul> <li>№ 0102 с Вибр працівние<br/>0103 к</li> <li>ФОЗ Відділе<br/>0201 к</li> <li>ФОЗ Відділе<br/>0202 с</li> <li>Відділе</li> </ul>                                                      | ків<br>чено 3 | працівн | ника(ів). Помі | стити | в док  | умен  | τ?          | ко Тама<br>жий По<br>ький Па<br>ко Вікто<br>ко Вікто         | ара Тим<br>тап Ки<br>авло Пе<br>орія Ми                             | юфіївна<br>рилович<br>стрович<br>колаївна<br>астасія      | a      | Адмініс<br>Адмініс<br>Адмініс<br>Адмініс<br>Адмініс |    |   |
|             | <ul> <li>№ 0102 с Вибр працівния</li> <li>0103 к</li> <li>ФОЗ Відділе</li> <li>0201 к</li> <li>03 Відділе</li> <li>03 Відділе</li> <li>03 Відділе</li> <li>03 Відділе</li> </ul>             | ків<br>чено 3 | працівн | ника(ів). Помі | стити | в док  | умен  | τ?          | ко Тама<br>экий По<br>ький Па<br>ко Вікто<br>ко Вікто        | ара Тим<br>тап Ки<br>авло Пе<br>орія Ми<br>орія-Ана                 | юфіївна<br>рилович<br>стрович<br>колаївна<br>астасія      | a      | Адмініс<br>Адмініс<br>Адмініс<br>Адмініс<br>Адмініс |    |   |
|             | <ul> <li>№ 0102 с Вибр працівния</li> <li>0103 к</li> <li>02 Відділе</li> <li>0201 й</li> <li>03 Відділе</li> <li>03 Відділе</li> <li>03 Відділе</li> <li>03 01 й</li> <li>0302 с</li> </ul> | ків<br>чено 3 | працівн | ника(ів). Помі | стити | в док  | умен  | τ?          | ко Тама<br>жий По<br>ький Па<br>ко Вікто<br>ко Вікто<br>Відм | ара Тим<br>тап Ки<br>авло Пе<br>орія Ми<br>орія Ана<br><b>ічено</b> | юфіївна<br>рилович<br>стрович<br>колаївна<br>астасія<br>3 | 4<br>a | Адмініс<br>Адмініс<br>Адмініс<br>Адмініс<br>Адмініс | *  |   |

Після вибору працівників виникає можливість корегувати відпрацьований час по змінах і годинах. Для цього по меню **Вид** відповідно вибрати:

• Час

або

• Зміни.

| 🖪 Плановий табель    | - (Fo | одинни]                         |              |    |      |        |      |      |      |    |    |      |      |      |      |      |    |    |      |      | _ (  | J 🕨  | < |
|----------------------|-------|---------------------------------|--------------|----|------|--------|------|------|------|----|----|------|------|------|------|------|----|----|------|------|------|------|---|
| Реєстр Правка        | Вид   | Звіт Сервіс ?                   |              | _  |      |        |      |      |      |    |    |      |      |      |      |      |    |    |      |      |      |      |   |
| `ስ 🐘 🗅 🗰 🍕           |       | Види реєстру                    | Alt+0        | 0  |      |        |      |      |      |    |    |      |      |      |      |      |    |    |      |      |      |      |   |
| Розрахунковий пер    |       | Відновити зовнішній вигляд      | Shift+F2     |    | Bri  | ninoon | inu  |      |      |    |    |      |      |      |      |      |    |    |      |      |      |      |   |
|                      |       | Сховати колонку                 | Alt+Del      |    |      |        |      |      |      |    |    |      |      |      |      |      |    |    |      |      |      |      |   |
| Ta6.№ Π              |       | Показати колонку                | Shift+Home   | Нд | Пн   | Вт     | Ср   | Чт   | Πτ   | C6 | Нд | Пн   | Вт   | Ср   | Чт   | Πτ   | C6 | Нд | Пн   | Вт   | Ср   | Чт / | ^ |
|                      | ලා    | Історія перегляду               | Ctrl+5       | 1  | 2    | 3      | 4    | 5    | 6    | 7  | 8  | 9    | 10   | 11   | 12   | 13   | 14 | 15 | 16   | 17   | 18   | 19   |   |
| 3845 Te              |       | Скорочене налаштування          | Shift+F1     | 00 | 8.00 | 8.00   | 8.00 | 8.00 | 8.00 |    |    | 8.00 | 8.00 | 8.00 | 8.00 | 8.00 |    |    | 8.00 | 8.00 | 8.00 | 8.00 |   |
| 3935 F               | ~     | Час                             | Alt+1        | 00 | 8.00 | 8.00   | 8.00 | 8.00 | 8.00 |    |    | 8.00 | 8.00 | 8.00 | 8.00 | 8.00 |    |    | 8.00 | 8.00 | 8.00 | 8.00 |   |
|                      |       | Зміни                           | Alt+2        | 1  |      |        |      |      |      |    |    |      |      |      |      |      |    |    |      |      |      |      |   |
|                      |       | Режими роботи                   | Alt+3        | L  |      |        |      |      |      |    |    |      |      |      |      |      |    |    |      |      |      |      |   |
|                      |       | Ширина колонок                  |              | L  |      |        |      |      |      |    |    |      |      |      |      |      |    |    |      |      |      |      |   |
|                      |       | Включати підлеглі підрозділи    | Ctrl+P       | L  |      |        |      |      |      |    |    |      |      |      |      |      |    |    |      |      |      |      |   |
|                      | ₽.↓   | Сортувати по                    | F12          | L  |      |        |      |      |      |    |    |      |      |      |      |      |    |    |      |      |      |      |   |
|                      |       | Фіксований пошук                | Shift+F7     | L  |      |        |      |      |      |    |    |      |      |      |      |      |    |    |      |      |      |      |   |
|                      |       | Вилучити працівників в декретні | ій відпустці | L  |      |        |      |      |      |    |    |      |      |      |      |      |    |    |      |      |      |      |   |
|                      | Ŧ     | Встановити фільтр               | F11          |    |      |        |      |      |      |    |    |      |      |      |      |      |    |    |      |      |      |      |   |
| Вид: Плановий т<br>< |       | Фільтр по поточному             | Alt+F11      |    |      |        |      |      |      |    |    |      |      |      |      |      |    |    |      |      |      | >    | 1 |

Після внесення всіх записів потрібно вийти з документу. У реєстрі документів з'явився документ зі статусом **Відкритий**.

| 🖸 IS-pro 7.11.038.999 - [Універсальні документи] | _ 🗆 📕                         |
|--------------------------------------------------|-------------------------------|
| Реєстр Правка Вид Звіт Сервіс ?                  |                               |
| ኄ ኈ ጜ 🗗 🗿 🖶 🦻 🖏 🗙 👂 🌶 🚳 🔻 🖻 🗹 😰                  |                               |
| Період: Березень'20 (поточний) 👻 4 🕨             | Журнал: Документи без журналу |
|                                                  |                               |
|                                                  | Тип Плановий табель           |
|                                                  | Нараховано                    |
|                                                  | Утримано                      |
|                                                  | Сума                          |
|                                                  | Рядків 3                      |
|                                                  | Статус Відкритий              |
|                                                  | Помилок Немає                 |
|                                                  | Журнал Документи без ж        |
|                                                  | Створення                     |
|                                                  | Дата 23/03/2020               |
|                                                  | Час 10:23                     |
|                                                  | П.І.Б. Адміністратор          |
| 0.00                                             | Остання модифікація           |
| Вид: Універсальний документ Рядків: 1            | ✓ Дата 23/03/2020             |
| <                                                | > 11 10.47                    |
| м (3) (6) Типова конфігурація                    |                               |

Щоб дані потрапили в розрахунковий рахунок необхідно по комбінації клавіш Alt + F5 або по меню Реєстр / Закрити документ.

| <b>S</b> 19 | S-pro 7.11.038.999 - [Універсальні документи] |           |                                                     |       |
|-------------|-----------------------------------------------|-----------|-----------------------------------------------------|-------|
| Pee         | стр Правка Вид Звіт Сервіс ?                  |           |                                                     |       |
|             | Вибрати                                       | Enter     |                                                     |       |
| د*          | Створити                                      | Ins       | Журнал: Документи без журналу                       |       |
| 6           | Змінити                                       | F4        |                                                     |       |
| 6           | Видалити                                      | F8        | Найменування т. Р т Сума т Статус л Тип Плановий та | бель  |
| 7           | Копіювати                                     | F5        | Плановии табель 3 0.00 відкритии Нараховано         |       |
|             | Chopselarry sourcestury a variation           | Ctrl+D    | Утримано                                            |       |
|             | Сформувати документи з наказы                 | Chilly E  | Сума                                                |       |
|             | Сформувати документи з протоколу ФСС          | Cui+r     | Рядків 3                                            |       |
|             | Перегляд документа                            | Alt+F5    | Статус Відкритий                                    |       |
| 0           | Оновити                                       | Ctrl+F2   | Помилок Немає                                       |       |
|             | Налаштування                                  | Ctrl+N▶   | Журнал Документи                                    | без ж |
|             | Операції                                      | Ctrl+O►   | Створення                                           |       |
|             | Закрити документ                              | Alt+F5    | Дата 23/03/2020                                     |       |
|             | Відкрити документ                             | Ctrl+F5   | 4ac 10:23                                           |       |
|             |                                               | C1   C1   | П.І.Б. Адміністрато                                 | p     |
|             | Накази                                        | Ctrl+G    | Остання модифікація                                 |       |
|             | Сповіщення                                    | Alt+O     | Дата 23/03/2020                                     |       |
|             | Друк                                          | F9        | 4ac 10:47                                           |       |
|             | Зберігати позначені звіти                     |           | П.І.Б. Адміністрато                                 | p     |
|             | Друк без вибору                               |           | Закриття                                            |       |
|             | Експорт документа                             | Alt+F     | 0.00 Дата                                           |       |
|             | IMPORT                                        | •         | Час                                                 |       |
| 2           | Звелена таблица Сын                           | + Ctrl+C  |                                                     |       |
| 4           | Succession advinupi                           | - Chiller | 🔓 Адміністратор                                     | 1     |

На підтвердження натиснути кнопку **ОК**.

|                                             |                 |               | _ 0             | Х        |
|---------------------------------------------|-----------------|---------------|-----------------|----------|
| єстр Правка Вид Звіт Сервіс ?               |                 |               |                 |          |
| ቴ ኣ ር ଓ 🖶 🏷 🖷 🗙 ዶ 🎾 🔂 🔻 🗆 🛛 🛛               |                 |               |                 |          |
| ріод: Березень'20 (поточний) 👻 4 🕨          | Журнал: Докумен | ти без журнал | у               | *        |
|                                             | •               | ·····         |                 | ~        |
| 1 Прановий таберь 3 0.00 Відкритий Прановий | табель          | Тип           | Плановий табель | <u> </u> |
|                                             |                 | Нараховано    |                 |          |
|                                             |                 | Утримано      |                 |          |
| Закриття                                    |                 | Сума          |                 |          |
|                                             |                 | Рядків        | 3               |          |
|                                             |                 | Статус        | Відкритий       |          |
| 🕜 Закрити документ 1 "Плановий табель"?     |                 | Помилок       | Немає           |          |
|                                             |                 | Журнал        | Документи без ж |          |
|                                             |                 | Створення     |                 |          |
|                                             |                 | Дата          | 23/03/2020      |          |
| ОК Відміна                                  |                 | Час           | 10:23           |          |
|                                             |                 | П.І.Б.        | Адміністратор   |          |
| 0.00                                        |                 | Остання мо    | дифікація       |          |
| 0.00                                        | J               | Дата          | 23/03/2020      |          |
| ng, a mochound un doubleur i adunt i        | × *             | Час           | 10:47           |          |

У реєстрі документ змінив статус на Закритий.

| 🖪 IS-pro 7.11.038.999 - [Універсальні документи] |                 | _ 🗆 🔀                                        |
|--------------------------------------------------|-----------------|----------------------------------------------|
| Реєстр Правка Вид Звіт Сервіс ?                  |                 |                                              |
| ኄ ኈ ኈ ኄ ጛ 등 ѷ 🖷 🗙 ዖ 🎾 δ 🔻 🗆 🛛 🛛                  |                 |                                              |
| Період: Березень'20 (поточний) 🔻 4 🕨             | Журнал: Докумен | ти без журналу 👻                             |
| Номер т Найменування т Рядків т Сума т Статус    | тип ^           | ^                                            |
| 1 Плановий табель 3 0.00 Закритий                | Плановий табель | ип Плановии тарель<br>Лариса Лерабина (Imde7 |
|                                                  |                 | Нарахован Лариса держина (шисе)              |
|                                                  |                 | Утримано                                     |
|                                                  |                 | Сума                                         |
|                                                  |                 | Рядків 3                                     |
|                                                  |                 | Статус Закрыт                                |
|                                                  |                 | Помилок Немає                                |
|                                                  |                 | Журнал Документи без ж                       |
|                                                  |                 | Створення                                    |
|                                                  |                 | Дата 23/03/2020                              |
| 0.00                                             |                 | Час 10:23                                    |
| Вид: Універсальний документ Рядків: 1            | ~               | П.І.Б. Адміністратор                         |
| <                                                | >               | ~                                            |
| 🛍 (3) (6) Типова конфігурація                    | 🚨 Адміністратор | ⊠   UK                                       |

У Розрахунковому листку працівника відобразилися зміни по плановому часу.

| 🖪 Розр   | ахунковий | лист. Вид:   | Стандартн  | ий                                      |          |   |        |                                 | _ 0         | ×  |
|----------|-----------|--------------|------------|-----------------------------------------|----------|---|--------|---------------------------------|-------------|----|
| Реєстр   | Правка    | Вид С        | ервіс ?    |                                         |          |   |        |                                 |             |    |
| 🖿 🐿      | in in s   | B 2 7        |            | 0                                       |          |   |        |                                 |             |    |
| 35       | n         | лільськи     | й Потап Ки | рилович                                 | A        | ( | Бере   | зень'20 (поточний)              |             | •  |
| Пілрозл  | in: 01    | 101 Алмініс  | трація     | ,,,,,,,,,,,,,,,,,,,,,,,,,,,,,,,,,,,,,,, |          |   | Катег  |                                 |             |    |
| Посада   | : 20      | ) Водій      | (pour      |                                         |          |   | Графік | : 1 40-годинний робочий тиждень |             |    |
| Оплата   | : 10      | Оклад        |            |                                         | 5'700.00 |   | План:  | 22 174.00                       |             |    |
| Тільги:  | Bi,       | дсутні       |            |                                         |          |   | Факт:  | 22 174.00                       |             |    |
| (-ть ста | авок: 1.  | 000          |            |                                         |          |   |        |                                 |             |    |
| ДΦ:      | в         | ci           |            |                                         |          |   |        |                                 |             |    |
| _        |           |              |            |                                         |          |   |        |                                 |             |    |
| Ста      | андартний | і Табли      | чний Ф     | онди Про                                | водки    |   |        |                                 |             |    |
|          |           |              |            |                                         |          |   |        | Борг підприємств                | a: 4'984.6  | 5  |
| Код      | Нарахува  | ння          | Дні        | Години                                  | Сума     | ^ | Код    | Утримання                       | Сума        | ^  |
|          | Березен   | ь'20         |            |                                         |          |   |        | Березень'20                     |             |    |
| 10       | Оклад     |              | 22         | 174.00                                  | 5'700.00 |   | 715    | Податок з доходів               | 102.60      | )  |
| 100      | За важли  | ву роботу    | 22         | 174.00                                  | 570.00   |   | 715    | Податок з доходів               | 1'026.00    | 5  |
|          |           |              |            |                                         | -        |   | 740    | Профспілкові внески             | 57.00       | 5  |
|          |           |              |            |                                         |          |   | 740    | Профспілкові внески             | 5.70        | 5  |
|          |           |              |            |                                         |          |   | 744    | Військовий збір                 | 8.55        | 5  |
|          |           |              |            |                                         |          |   | 744    | Військовий збір                 | 85.50       | 5  |
|          | Pason     | Hapaxosa     | 10:        |                                         | 6'270.00 |   |        | Разом утриман                   | 1'285.35    | 5  |
| Рялк     | is: 3     | - aparto bai |            |                                         | 02.0100  | ~ | Ряли   | ia: 7                           | 1200100     | ~  |
| тядк     | 0.0       |              |            |                                         |          | • | гиди   |                                 |             | ¥  |
|          |           |              |            |                                         |          |   |        | Борг піллоненсти                | sa: 9'969 ( | 30 |
|          |           |              |            |                                         |          | _ |        | e epi interpreteri              |             | -  |

При необхідності внесення корегувань у попередній закритий період потрібно при формуванні документу для внесення змін вибрати відповідний **Розрахунковий період**.

| 🔄 IS-pro 7.11.038.999 - [Універсальні документи] |                      |                 |         |                | _ 🗆     | X  |
|--------------------------------------------------|----------------------|-----------------|---------|----------------|---------|----|
| Реєстр Правка Вид Звіт Сервіс ?                  |                      |                 |         |                |         |    |
| 눱 🐂 🖞 🗗 🗿 🖶 💱 🖏 🗶 👂 🏷                            | r 🗆 🖂 😧              |                 |         |                |         |    |
| Період: Березень'20 (поточний) 👻 4 🕨             |                      | Журнал:         | Докумен | ти без журналу |         | -  |
| Номер 🔻 Найменування 👻 Рядків 👻 С                | ма 🔻 Статус          | т Тип           | ^       | Документ       |         | ^  |
| 1 Плановий таб Створення                         |                      |                 |         |                | табель  |    |
| Номер:                                           | 2                    |                 |         |                |         | -  |
| Найменування:                                    | Плановий табель      |                 |         |                | 1       | -  |
| Тип документу:                                   | Плановий табель      |                 |         | *              | i       | -  |
|                                                  |                      |                 |         |                |         |    |
| Шаблон параметрів:                               |                      |                 |         | -              |         |    |
| Підрозділ                                        |                      |                 |         | •              | и без ж |    |
| Вид оплати:                                      |                      |                 |         | -              |         | -  |
| Розрахунковий період:                            | Січень'20 (закритий) | <b>*</b>        |         |                | :0      | -  |
| Локумент заповнює                                |                      |                 |         |                | атор    |    |
| Воаховувати індиві                               | и альне табелювання  |                 |         |                | я       |    |
| Вид: Універсальний докул                         | .,                   |                 |         |                | :0      |    |
| <                                                |                      |                 | 0       | К Скасувати    |         | ~  |
| 🛍 (3) (6) Типова конфігурація                    |                      | 🔓 Адміністратор | )       |                |         | UK |

Для роздрукування табелю вибрати меню Звіт / Формування звіту.

| 🖪 Плановий табель - [Години]                                             |                                             |                               |     |        |    |      |      |      |      |      |    |    | 1    | ×    |      |      |     |   |
|--------------------------------------------------------------------------|---------------------------------------------|-------------------------------|-----|--------|----|------|------|------|------|------|----|----|------|------|------|------|-----|---|
| Реєстр Правка Вид Звіт Сервіс ?                                          |                                             |                               |     |        |    |      |      |      |      |      |    |    |      |      |      |      |     |   |
| ا ۲                                                                      | Ъ 🐂 Ъ 🖷 🏷 🖷 🛛 Формування звіту Alt+F9 📔 🖾 🥝 |                               |     |        |    |      |      |      |      |      |    |    |      |      |      |      |     |   |
| Розрахунковий періс Березень 20 (поточний) 👻 Підрозділи 🛛 Всі підрозділи |                                             |                               |     |        |    |      |      |      |      |      |    |    |      |      | •    |      |     |   |
|                                                                          | Ta6.№                                       | Прізвище І.Б.                 | Г   | Ілан   | Нд | Пн   | Вт   | Ср   | Чт   | Пт   | C6 | Нд | Пн   | Вт   | Ср   | Чт   | Пт  | ^ |
|                                                                          |                                             | -                             | Дні | Години | 1  | 2    | 3    | 4    | 5    | 6    | 7  | 8  | 9    | 10   | 11   | 12   | 13  |   |
|                                                                          | 35                                          | Подільський Потап Кирилович   | 22  | 174.00 |    | 6.00 | 8.00 | 8.00 | 8.00 | 8.00 |    |    | 8.00 | 8.00 | 8.00 | 8.00 | 8.0 |   |
|                                                                          | 3845                                        | Тарасенко Вікторія Миколаївна | 22  | 174.00 |    | 8.00 | 8.00 | 8.00 | 8.00 | 6.00 |    |    | 8.00 | 8.00 | 8.00 | 8.00 | 8.0 |   |
|                                                                          | 3935                                        | Галицький Гнат Гаврилович     | 22  | 174.00 |    | 8.00 | 8.00 | 8.00 | 8.00 | 8.00 |    |    | 8.00 | 8.00 | 8.00 | 8.00 | 6.0 |   |
|                                                                          |                                             |                               |     |        |    |      |      |      |      |      |    |    |      |      |      |      |     |   |
| Вид                                                                      | ц: Плановий                                 | табель Рядків: З              |     |        |    |      |      |      |      |      |    |    |      |      |      |      |     | ۷ |
| <                                                                        |                                             |                               |     |        |    |      |      |      |      |      |    |    |      |      |      |      | >   |   |

Вибрати Звіт 191 FRПлановий табель.
| 🖪 Плановий табель - [Години]                 |           |        |          |       |         |         |         |       |    |    |        |       |    |       | _  |          |
|----------------------------------------------|-----------|--------|----------|-------|---------|---------|---------|-------|----|----|--------|-------|----|-------|----|----------|
| Реєстр Правка Вид Звіт Сервіс ?              | шA        |        | <u>_</u> |       |         |         |         |       |    |    |        |       |    |       |    |          |
|                                              | шGл       |        |          | '     |         |         |         |       |    |    |        |       |    |       |    |          |
| Розрахунковий періа Березень'20 (поточний) 💌 | Підрозділ |        |          |       | Bci     | підрозд | іли     |       |    |    |        |       |    |       |    | *        |
| Таб.№ Прізвище І.Б.                          | ſ         | Тлан   |          | Нд    | Пн      | Вт      | Ср      | Чт    | Пт | C6 | Нд     | Пн    | Вт | Ср    | Чт | Пт \land |
| <b>•</b>                                     | Дні       | Години |          | 1     | 2       | 3       | 4       | 5     | 6  | 7  | 8      | 9     | 10 | 11    | 12 | 13       |
| 35 Подільський Потап Кирилович               | 22        |        | E B      | ю вих | адної ( | форми   |         |       |    |    |        |       |    |       | X  | 8.0      |
| 3845 Тарасенко Вікторія Миколаївна           | 22        |        | Dece     | TO D  |         | Connic  | 2       |       |    |    |        |       |    | _     |    | 8.0      |
| 3935 Галицький Гнат Гаврилович               | 22        |        | PEEC     | ры    | ид С    | серыс   |         |       |    |    |        |       |    |       |    | 6.0      |
|                                              |           |        |          |       | ~ ∕     |         | 0       |       |    |    |        |       |    |       |    |          |
|                                              |           |        | Ko       |       | a ii    | Haŭno   |         |       |    |    | aŭn    |       |    | 0.00  | -  |          |
|                                              |           |        |          |       | 114     | Мени    | o seiti | in I  |    | Ψ  | avui   |       |    | One   |    |          |
|                                              |           |        |          |       | 191     | FR Ta   | бель п  | ланов | ый | R  | 191 00 | 1.RPF |    |       |    |          |
|                                              |           |        |          |       |         |         |         |       |    |    |        |       |    |       |    |          |
|                                              |           |        |          |       |         |         |         |       |    |    |        |       |    |       |    |          |
|                                              |           |        |          |       |         |         |         |       |    |    |        |       |    |       |    |          |
|                                              |           |        |          |       |         |         |         |       |    |    |        |       |    |       |    |          |
|                                              |           |        | <        |       |         |         |         |       |    |    |        |       |    |       | >  |          |
|                                              |           |        |          |       |         |         |         |       |    |    |        | or    |    | -     | -  |          |
| Вид: Плановий табель Рядків: 3               |           |        |          |       |         |         |         |       |    |    |        | U.C.  |    | Racyb |    | ~        |
| <                                            |           | L      | _        |       | _       |         | _       | _     | _  | _  |        |       | _  | _     | _  | >        |

### 2.3.26. Виправлення помилки Не сформована аналітика по рахунку

Група **Джерела фінансування** і **Економічні класифікатори витрат** використовується в бюджетних організаціях, діяльність яких фінансується з різних джерел фінансування і економічних класифікаторів витрат.

Коли ви зустрінетеся з ситуацією, що проводки відображаються червоним кольором і в роз'ясненні вказується, що Не сформована аналітика по рахунках. Тоді необхідно виконати ряд перевірок.

| 🖪 Розрахунко | вий лист. Вид: Про | водки         |                                 | _ 🗆 🔀         |
|--------------|--------------------|---------------|---------------------------------|---------------|
| Реєстр Пра   | вка Вид Серві      | с ?           |                                 |               |
| 🖕 🛍 🐂 🕈      | h 🖶 👂 🎾 🛙          | 0 🖂 🖸         |                                 |               |
| 13           | Мудрий Олесь (     | Элексійович   | 🔺 🔸 🕨 Лютий'20 (поточний)       | <b>▼ + </b> + |
| Підрозділ:   | 010106 Навчалы     | но-методичний | Категорія: 1 Фахівці            |               |
| Посада:      | 34 Інспектор-ме    | тодист        | Графік: 1 40-годинний робо      | чий тиждень   |
| Оплата:      | 10 Оклад           |               | 2'176.00 План: 20 160.00        |               |
| Пільги:      | Відсутні           |               | Факт: 20 160.00                 |               |
| К-ть ставок: | 1.000              |               |                                 |               |
| Стандарт     | ний Таблични       | й Фонди       | Проводки                        |               |
| 4            | цебет              | Кредит        | Коментар                        |               |
| 🔺 Нарахо     | вана заробітна п   | лата          |                                 |               |
| Люти         | 1й'20              |               |                                 |               |
| 8            | 8011/01            | 6511/01.01    | Основний оклад                  |               |
| 6            | 8011/01            | 6511/01.01    | Доплата до мінімальної зарплати |               |
| 🖌 Утрима     | но із заробітної г | ілати         |                                 |               |
| Люти         | 1й'20              |               |                                 |               |
| 6            | 6511/01.01         | 6311/01.01    | ПДФО                            |               |
| 6            | 6511/01.01         | 6311/01.02    | Військовий збір                 |               |
| 🛛 🖌 ЕСВ:зар  | плата ДС           |               |                                 |               |
| Люти         | ıй'20              |               |                                 |               |
| 6            | 8012/01            | 6313/01.01    | ЄСВ:зарплата ДС                 |               |
| 8            | 8012/01            | 6313/01.01    | ЄСВ:зарплата ДС                 |               |
| <            |                    | •             |                                 |               |

| Б Формування проводок                                    |        |
|----------------------------------------------------------|--------|
| Файл Правка Сервіс ?                                     |        |
|                                                          |        |
|                                                          |        |
| - Табельний номер: 13                                    |        |
| - Вид оплати: 10 Оклад                                   | ^      |
| - Не сформована аналітика по рахункові: 8011/01          |        |
| - Не сформована аналітика по рахункові: 6511/01.01       |        |
| <ul> <li>Вид оплати: 715 Податок з доходів</li> </ul>    |        |
| - Не сформована аналітика по рахункові: 6511/01.01       |        |
| - Не сформована аналітика по рахункові: 6311/01.01       |        |
| <u>- Вид оплати: 386 Доплата до мінімальної зарплати</u> |        |
| - Не сформована аналітика по рахункові: 8011/01          |        |
| - Не сформована аналітика по рахункові: 6511/01.01       |        |
| <u>- Вид оплати: 744 Військовий збір</u>                 |        |
| - Не сформована аналітика по рахункові: 6511/01.01       | $\sim$ |
| - Не сформована аналітика по рахункові: 6311/01.02       |        |
|                                                          |        |
| ОК                                                       | Друк   |
|                                                          |        |

Для кожного працівника налаштування **ДФ** і **ЕКВ** проводиться в системі **Облік персоналу / Облік праці й заробітної плати** у групі модулів **Картотека** у модулі **Особові рахунки працівників.** 

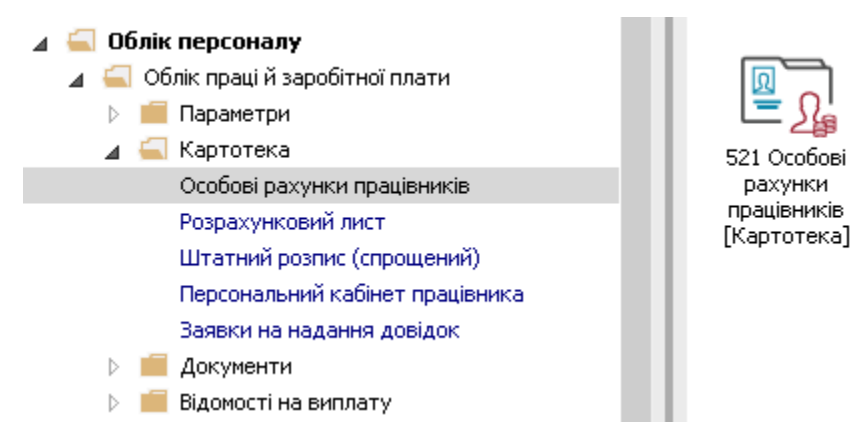

## У **Реєстрі особових рахунків** вибирається працівник.

| IS-p  | ro 7.11.037.9 | 999 -            | [Реєстр особових ра | ахунків]                        |                     |                              |                                  |             | _ 0                             |   |
|-------|---------------|------------------|---------------------|---------------------------------|---------------------|------------------------------|----------------------------------|-------------|---------------------------------|---|
| єстр  | о Правка      | Вид              | ц Звіт Сервіс       | ?                               |                     |                              |                                  |             |                                 |   |
| *1    | n 🔁 🏠 🛽       |                  | ቅ 🗞 📲 🔎 🏛           | 6 T 7 E M 8                     |                     |                              |                                  |             |                                 |   |
|       |               |                  |                     |                                 |                     | _                            |                                  |             |                                 |   |
| lepio | од: Лю        | тий'а            | 20 (поточний)       | · · · · · OBci · ● Бе           | з звільнених        | <ul> <li>Тільки :</li> </ul> | звільнені                        |             |                                 |   |
|       | -             | _                |                     | 1                               |                     |                              |                                  | 1           | 1                               |   |
| _     | Табельн       | ▼ N <sup>i</sup> | 9 картки            | 🔻 🔺 Прізвище Ім'я По-батькові 🔹 | Підрозділ           |                              | ▼ Посада                         | ▼ Дата пр ч | <ul> <li>Дата звіль.</li> </ul> |   |
|       | 3             | 33               | 33                  | Кравченко Олег Ігорович         | ІТвідділ            |                              | Інспектор-методист               | 23/12/2019  |                                 |   |
|       |               | 31               | 31                  | Крамський Іван Іванович         | Господарський       |                              | Водій                            | 02/12/2019  |                                 | - |
|       |               | 8                | 8                   | Крамський Іван Іванович         | Господарський       |                              | Водій автотранспортних засобів   | 01/01/2018  |                                 | _ |
|       | 393           | 31               | 3931                | Крамський Іван Іванович         | Господарський       |                              | Водій                            | 19/01/2016  |                                 |   |
|       | 2             | 24               | 24                  | Кривецький Кирило Кіндраторич   | Канцелярія та архів |                              | Головний фахівець з програмного  | 009/01/2019 |                                 |   |
|       | 374           | 45               | 3745                | Кропивницька Вікторія Володими  | Навчально-методич   | ний                          | Інспектор-методист               | 01/09/2014  |                                 |   |
|       | 346           | 65               | 3465                | Кропивницький-Зарічний Віктор В | Викладацький        |                              | Викладач вищого навчального за   | a03/09/2012 |                                 |   |
|       | 267           | 77               | 2677                | Кулинич Катерина Константинівна | Викладацький        |                              | Викладач вищого навчального за   | a01/01/2016 |                                 |   |
|       | 1             | 16               | 4056                | Луначарська Лілія Леонідівна    | Фінансова служба    |                              | Бухгалтер I категорії            | 03/01/2019  |                                 |   |
|       | 1             | 13               | 4055                | Мудрий Олесь Олексійович        | Навчально-методич   | ний                          | Інспектор-методист               | 03/01/2019  |                                 |   |
|       | 315           | 57               | 3157                | Нечуй-Левицький Роман           | Викладацький        |                              | Викладач вищого навчального за   | a01/09/2010 |                                 |   |
|       | 3             | 35               | 35                  | Подільський Потап Кирилович     | Адміністрація       |                              | Водій                            | 23/12/2019  |                                 |   |
|       | :             | 30               | 30                  | Подольский Павел Петрович       | Фінансова служба    | Фінансова                    | сл Аудитор                       | 02/01/2020  |                                 |   |
|       | 396           | 59               | 3969                | Полонезький Павло Петрович      | Адміністрація       |                              | Інспектори з безпеки руху, охор. | 01/01/2017  |                                 |   |
|       | 1             | 19               | 4057                | Рудницький Роберт Романович     | Юридичний           |                              | Юрисконсульт                     | 04/01/2019  |                                 |   |
|       |               | 2                | 2                   | Святкова Нінель Святославівна   | Фінансова служба    | Фінансова                    | сл Бухгалтер без категорії       | 12/11/2018  |                                 |   |
|       |               | 7                | 7                   | Святкова Нінель Святославівна   | Фінансова служба    | Фінансова                    | сл Бүхгалтер без категорії       | 18/04/2019  |                                 |   |
|       | 391           | 11               | 3911                | Сікорський Степан Степанович    | Навчально-методич   | ний                          | Інспектор-методист               | 01/09/2015  |                                 |   |
|       |               | 1                | 111                 | Січневий Іван Петрович          | Адміністрація       |                              | Менеджер (управитель) з громад   | 18/09/2018  |                                 |   |
|       |               |                  |                     |                                 |                     |                              |                                  |             |                                 |   |
| Ви    | ц: Реєстр ос  | обоі             | вих рахунків Р      | 'ядків: 154                     |                     |                              |                                  |             |                                 | 1 |
| <     |               |                  |                     |                                 |                     |                              |                                  |             | >                               | • |
|       |               |                  |                     |                                 |                     |                              |                                  |             |                                 |   |
| /c>   | (6) Turnen a  | voud             | hirypaula           |                                 |                     | •                            | Anuiviernaren                    |             |                                 |   |

В залежності від налаштувань перелік необхідних полів може відрізнятися від наведених у даному прикладі.

У більшості бюджетних організацій склад реквізитів пункту **Загальні відомості** особового рахунку складається з обов'язкових до заповнення наступних полів:

- Джерело фінансування заповнюється із довідника **Джерела фінансування** ( система **Загальні довідники**) ;
- Економічний класифікатор витрат заповнюється із довідника **Економічні класифікатори** витрат (система Загальні довідники).
- Код бюджетної класифікації заповнюється із довідника Коди бюджетної класифікації ( система Загальні довідники).

| 🖪 IS- | -pro 7.11.037.999 - [Особовий ра       | ахунок. Таб.№ 13 Мудрий Олесь Олексійови | ч. Підрозділ 010106. Лютий'20] |              |                                              | _ □      | ×        |
|-------|----------------------------------------|------------------------------------------|--------------------------------|--------------|----------------------------------------------|----------|----------|
| Ресст | тр Правка Вид Сервіс                   | ?                                        |                                |              |                                              |          |          |
| 111   | h 🖞 🗗 🗭 👂 🎾 🗖 🕻                        | 20                                       |                                |              |                                              |          |          |
| ) В   | агальні відомості 🔷 🔨                  |                                          |                                |              |                                              |          |          |
| ⊳⊓    | Іризначення і переміще                 | Платник податків                         |                                |              |                                              |          | <u>^</u> |
| В     | ідпустки                               | Резидентство                             | 1                              | Резидент     | · (громадянин країни)                        |          |          |
| л     | liкарняні листи                        | Податковий орган                         |                                |              |                                              |          |          |
| В     | ідрядження                             | № платника податків (ІПП)                | 3322335633                     |              |                                              |          | -        |
| 5     | рудові договори                        | № платника внесків в ПФ                  |                                |              |                                              |          |          |
| b c   | тажі                                   | Таблиця ставок ПДФО                      |                                | Станда       | ртна                                         |          | -        |
| ⊳ P   | озрахункові листи                      | Страховий збір в ПФ                      | 1                              | На запа.     | льних підставах                              |          |          |
| ⊳ c   | Світа                                  | № страхового свідоцтва ФСС               |                                |              |                                              |          |          |
| н     | laгороди                               | Контрагент                               |                                |              |                                              |          | _        |
| ÞΑ    | цисципліни, що виклад                  | Код/Найменування                         |                                |              |                                              |          |          |
|       | ідвищення кваліфікації                 | Договір (основний)                       |                                |              |                                              |          |          |
| b B   | адровии резерв                         | Дата                                     |                                |              |                                              |          |          |
| μ     | Іоговори ЦПХ                           | Номер                                    |                                |              |                                              |          | 1        |
| A     | філійовані особи                       | Шифр витрат                              |                                |              |                                              |          | -        |
| В     | кладення                               | Рахунок бухгалтерського обліку           | 8011/01                        | Витрати      | и на оплату праці ЗФ                         |          | 1        |
| Д     | lоступ до державної т                  | Рахунок податкового обліку               |                                |              |                                              |          | 1        |
| К     | онкурс на заміщення в                  | Джерело фінансування                     | 00000001                       |              | Загальний фонд державного бюджету            |          | 1        |
|       | пецперевірка<br>Іепутатська діяльність | Економічний класифікатор витрат          | 2111                           |              | Заробітна плата                              |          | 1        |
| Г     | ромадська діяльність                   | Таблиця розподілу сум                    |                                |              |                                              |          | 1        |
| ⊳⊿    | Іодаткові відомості де                 | Напрям діяльності                        |                                |              |                                              |          |          |
| C     | Облік донорських, робі                 | Код бюджетної класифікації               | 2201150                        | Підготовка к | <адрів вищими навчальними закладами I і II і | івнів аг | 1        |
| C     | Учищення влади                         | Індексація доходу                        |                                |              |                                              |          | ~        |
| K     | серівники/Помічники                    |                                          |                                |              |                                              |          |          |
| P A   | ивторозподіл                           |                                          |                                |              | Сторінка                                     | 233 4    | •        |
| m (6  | ) (б) Типова конфігурація              |                                          |                                | Алміністрат  | rop                                          |          | UK       |
|       |                                        |                                          |                                |              |                                              |          |          |

У результаті виконаних дій отримали необхідний результат. Рахунки змінили червоний колір на звичний синій.

| 🖪 Розр             | рахунко                 | овий лист. Вид: Г            | Проводки                      |               |                                                               | _ 🗆 🗙        |
|--------------------|-------------------------|------------------------------|-------------------------------|---------------|---------------------------------------------------------------|--------------|
| Реєстр             | р Пра                   | авка Вид Се                  | рвіс ?                        |               |                                                               |              |
| <u></u>            | 1 <b>1</b> 11 1         | h 🖶 👂 🎾                      |                               |               |                                                               |              |
| 13                 |                         | Мудрий Олес                  | сь Олексійович                | <b>▲</b> ◀ 1  | Лютий'20 (поточний)                                           | <b>▼ → →</b> |
| Підрозд<br>Посада  | діл:<br>1:              | 010106 Навча<br>34 Інспектор | ально-методичний<br>-методист |               | Категорія: 1 Фахівці<br>Графік: 1 40-годинний робочий тиждень |              |
| Оплата             | a:                      | 10 Оклад                     |                               | 2'176.00      | План: 20 160.00                                               |              |
| Пільги:<br>Кать ст | SPOK!                   | Відсутні<br>1.000            |                               |               | Факт: 20 160.00                                               |              |
| N-IBCI             | abuk.                   | 1.000                        |                               |               |                                                               |              |
| ДΦ:                |                         | Bci                          |                               |               |                                                               | <b>A</b>     |
| EKB:               |                         | Bci                          |                               |               |                                                               |              |
| Ст                 | гандарт                 | гний Таблич                  | ний Фонди П                   | роводки       |                                                               |              |
|                    |                         | Дебет                        | Кредит                        | Коментар      |                                                               |              |
| ⊿ H                | Тарахо                  | вана заробітн                | а плата                       |               |                                                               | ^            |
|                    | Лют                     | ий'20                        |                               |               |                                                               |              |
|                    | A                       | 8011/01                      | 6511/01.01                    | Основний окл  | ад                                                            |              |
|                    | A                       | 8011/01                      | 6511/01.01                    | Доплата до м  | німальної зарплати                                            |              |
| ⊿ У                | /трима                  | ано із заробітн              | оїплати                       |               |                                                               |              |
|                    | Люті                    | ий'20                        |                               |               |                                                               |              |
|                    | A                       | 6511/01.01                   | 6311/01.01                    | пдфо          |                                                               |              |
|                    | A                       | 6511/01.01                   | 6311/01.02                    | Військовий зб | P                                                             |              |
| _ ▲ €              | Е <b>СВ:зар</b><br>Люті | <b>оплата ДС</b><br>ий'20    |                               |               |                                                               |              |
|                    | A                       | 8012/01                      | 6313/01.01                    | ЄСВ:зарплата  | A⊂                                                            | ~            |
| <                  |                         | •                            |                               |               |                                                               | >            |

# 2.3.27. Внесення даних для розрахунку середнього заробітку при відсутності можливості імпорту архіву розрахункових листів

Для випадків, коли на етапі впровадження не можуть бути імпортовані архіви розрахункових листів і зміни окладу, існує можливість ввести дані для розрахунку середнього заробітку наступними способами:

- В Особових рахунках працівників.
- Безпосередньо в Розрахунковому листі.
- В Універсальному документі.

Для внесення даних перейти до групи модулів Картотека в модуль Особові рахунки працівників.

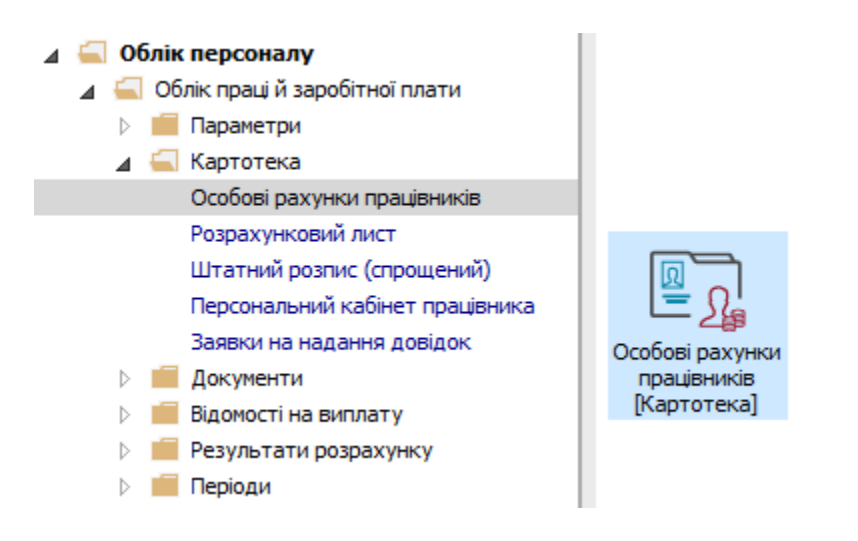

У реєстрі Особових рахунків по клавіші Enter відкрити картку співробітника.

Дані для розрахунку середнього заробітку необхідно внести в пункті **Відомості для розрахунку** середнього заробітку розділу **Розрахункові листи**.

Звертаємо увагу! Щоб в Особовому рахунку працівника у групі Розрахункові листи відображався пункт Відомості для розрахунку середнього заробітку необхідно виконати налаштування в модулі Налаштування підсистеми Облік праці й заробітної плати.

Інформацію помісячно вносити на відповідну закладку за видами оплат із груп:

- Відпустки.
- Лікарняні.
- Оплата за середнім.

Попередньо виділивши відповідну комірку дані безпосередньо вводяться про:

- Кількість днів.
- Години.
- Сума заробітку.
- Коефіцієнт індексації середнього заробітку вносити в останньому місяці його застосування, тобто коефіцієнт індексації середнього заробітку
- буде застосований до всіх попередніх періодів, включаючи період його введення.
- Увага:

Пункт **Відомості для розрахунку середнього заробітку** пов'язаний з кнопкою **Заробіток** (комбінація клавіш **Ctrl+R)**, яка з'явиться при створенні документів за видами оплати **Відпустка, Лікарняні, Оплата за середнім**. Дані для розрахунку середнього заробітку внесені в пункті Відомості для розрахунку заробітної плати розділу Розрахункові листи модуля Особові рахунки працівників будуть відображені в таблиці, що викликається по кнопці Заробіток (комбінація клавіш Ctrl+R), і навпаки, дані внесені по кнопці в документі відповідного виду оплати будуть відображені в пункті Відомості для розрахунку заробітної плати.

| 🖪 IS-pro 7. | . 11.040.999 - [Особови | й рахунок. Та | 6.№ 30 Прокопови    | ч Павло Пет | трович. Підрозділ 010105. Бе | резень'21]      |          | _ 🗆 💌        |
|-------------|-------------------------|---------------|---------------------|-------------|------------------------------|-----------------|----------|--------------|
| Реєстр Г    | Правка Вид Серві        | c ?           |                     |             |                              |                 |          |              |
| 11 11 1     | D 🖬 🖉 🎾 🛙               | - 🛛 🛛         |                     |             |                              |                 |          |              |
| 👂 Загаль    | ні відомості            | ^             | Відомості для розра | ахунку сере | еденього заробітку           |                 |          |              |
| Призна      | ачення і переміщення    |               |                     |             |                              |                 |          |              |
| Відпуст     | тки                     |               | Відпустки           | Лікарняні   | іі Оплата за середнім        |                 |          |              |
| Лікарн      | іяні листи              |               | Micquis             | -           | Лнів                         | Голин           | Сума     | Коефіцієнт 🔥 |
| Відряд      | ження                   |               | 03/20               |             | 30                           | 168.00          | 12070.00 | Rocquitern . |
| Трудов      | ві договори             |               | 04/20               |             | 20                           | 167.00          | 12100.00 |              |
| Будинн      | ки на обслуговуванні    |               | 05/20               |             | 20                           | 151.00          | 12170.00 |              |
| Стажі       |                         |               | 06/20               |             | 25                           | 160.00          | 12200.00 |              |
| ⊿ Розрах    | кункові листи           |               | 07/20               |             | 31                           | 184.00          | 12270.00 |              |
| Від         | омості для розрахунку   | серед         | 08/20               |             | 30                           | 160.00          | 12300.00 |              |
| Под         | даток на дохід          |               | 09/20               |             | 30                           | 176.00          | 12370.00 |              |
| Φοι         | нди                     |               | 10/20               |             | 30                           | 167.00          | 12500.00 |              |
| Освіта      | 1                       |               | 11/20               |             | 30                           | 168.00          | 12570.00 |              |
| Нагоро      | оди                     |               | 12/20               |             | 30                           | 174.00          | 12700.00 |              |
| ⊳ Дисциг    | пліни, що викладаютьс   | ся            | 01/21               |             | 29                           | 151.00          | 12800.00 |              |
| 👂 Підвиц    | цення кваліфікації      |               | 02/21               |             | 28                           | 160.00          | 12800.00 |              |
| Кадров      | вий резерв              |               | 02/22               |             |                              |                 |          |              |
| ⊳ Військо   | овий облік              |               |                     |             |                              |                 |          |              |
| Догово      | ори ЦПХ                 |               |                     |             |                              |                 |          |              |
| Афілійс     | овані особи             |               |                     |             |                              |                 |          |              |
| Вкладе      | ення                    |               |                     |             |                              |                 |          |              |
| Достуг      | п до державної таємни   | цi            |                     |             |                              |                 |          |              |
| Конкур      | рс на заміщення вакано  | ii ii         |                     |             |                              |                 |          |              |
| Спецле      | еревірка                |               |                     |             |                              |                 |          |              |
| Депута      | атська діяльність       |               |                     |             |                              |                 |          |              |
| Громад      | дська діяльність        |               |                     |             |                              |                 |          |              |
| ⊳ Додат     | кові відомості держслу  | жбовця        | Рядків: 12          |             |                              |                 |          | ~            |
| Облік Д     | донорських, робіт в ви  | хідн./        | <                   |             |                              |                 |          | >            |
| 0           |                         | ¥             |                     |             |                              |                 |          |              |
| (6) (6)     | Типова конфігураці      | я             |                     |             |                              | 🖁 Адміністратор |          | 🖂 UK         |

| 🖪 IS-pro 7.11.040.999 - [Особовий рахунок. Та | аб.№ 30 Прокопові  | ич Павло Петров | зич. Підрозділ 010105. Бер | езень'21]     |          | _ 🗆 🛛      | ×  |
|-----------------------------------------------|--------------------|-----------------|----------------------------|---------------|----------|------------|----|
| Реєстр Правка Вид Сервіс ?                    |                    |                 |                            |               |          |            |    |
| 🍗 🐂 🖓 🖬 🖉 🎾 🖻 🖂 🥹                             |                    |                 |                            |               |          |            |    |
| Загальні відомості                            | Відомості для розр | ахунку середен  | њого заробітку             |               |          |            |    |
| Призначення і переміщення                     |                    |                 |                            |               |          |            |    |
| Відпустки                                     | Відпустки          | Лікарняні       | Оплата за середнім         |               |          |            |    |
| Лікарняні листи                               | Місяць             | ⊸ Дні           | в –                        | Годин         | Сума     | Коефіцієнт | ~  |
| Відрядження                                   | 03/20              |                 | 31                         | 168.00        | 12070.00 |            | -  |
| Трудові договори                              | 04/20              |                 | 30                         | 167.00        | 12100.00 |            | -  |
| Будинки на обслуговуванні                     | 05/20              |                 | 31                         | 151.00        | 12170.00 |            | -  |
| Стажі                                         | 06/20              |                 | 30                         | 160.00        | 12200.00 |            |    |
| Розрахункові листи                            | 07/20              |                 | 31                         | 184.00        | 12270.00 |            | -  |
| Відомості для розрахунку серед                | 08/20              |                 | 31                         | 160.00        | 12300.00 |            |    |
| Податок на дохід                              | 09/20              |                 | 30                         | 176.00        | 12370.00 |            | -  |
| Фонди                                         | 10/20              |                 | 31                         | 167.00        | 12500.00 |            | -  |
| 👂 Освіта                                      | 11/20              |                 | 30                         | 168.00        | 12570.00 |            | -  |
| Нагороди                                      | 12/20              |                 | 31                         | 174.00        | 12700.00 |            | -  |
| Дисципліни, що викладаються                   | 01/21              |                 | 31                         | 151.00        | 12800.00 |            | -  |
| Підвищення кваліфікації                       | 02/21              |                 | 28                         | 160.00        | 12800.00 |            |    |
| Кадровий резерв                               | 02/21              | _               | 20                         | 100,00        | 12000100 |            |    |
| Військовий облік                              |                    |                 |                            |               |          |            |    |
| Договори ЦПХ                                  |                    |                 |                            |               |          |            |    |
| Афілійовані особи                             |                    |                 |                            |               |          |            |    |
| Вкладення                                     |                    |                 |                            |               |          |            |    |
| Доступ до державної таємниці                  |                    |                 |                            |               |          |            |    |
| Конкурс на заміщення вакансії                 |                    |                 |                            |               |          |            |    |
| Спецлеревірка                                 |                    |                 |                            |               |          |            |    |
| Депутатська діяльність                        |                    |                 |                            |               |          |            |    |
| Громадська діяльність                         |                    |                 |                            |               |          |            |    |
| Додаткові відомості держслужбовця             | Рядків: 12         |                 |                            |               |          |            |    |
| Облік донорських, робіт в вихідн./            | <                  |                 |                            |               |          | >          |    |
| 0000000000000000                              |                    |                 |                            |               |          |            |    |
| 📫 (6) (6) Типова конфігурація                 |                    |                 | 2                          | Адміністратор |          |            | UK |

| <b>1</b> | S-pro 7.11.040.999 - [Особовий рахунок. Таб | б.№ 30 Прокопович Павло Петр   | ович. Підрозділ 010105. Бер | езень'21]       |               | _ 0        | X   |
|----------|---------------------------------------------|--------------------------------|-----------------------------|-----------------|---------------|------------|-----|
| Pee      | стр Правка Вид Сервіс ?                     |                                |                             |                 |               |            |     |
| 1        | 🗅 🐞 🗗 🖝 👂 🗖 🖸 🞯                             |                                |                             |                 |               |            |     |
| ⊳        | Загальні відомості                          | Відомості для розрахунку серед | енього заробітку            |                 |               |            |     |
| Ľ        | Відпустки                                   | Відпустки Лікарняні            | Оплата за середнім          |                 |               |            |     |
|          | Лікарняні листи                             | Manu                           |                             | <b>F</b>        | C             | 10 to down |     |
|          | Відрядження                                 | Місяць т                       | цнв т<br>10                 | тодин т         | Сума 12000.00 | коефіцієнт | _^_ |
|          | Трудові договори                            | 01/21                          | 19                          | 151.00          | 12800.00      |            | _   |
|          | Будинки на обслуговуванні                   | 02/21                          | 20                          | 160.00          | 12800.00      |            |     |
|          | Стажі                                       |                                |                             |                 |               |            |     |
| 4        | Розрахункові листи                          |                                |                             |                 |               |            |     |
|          | Відомості для розрахунку серед              |                                |                             |                 |               |            |     |
|          | Податок на дохід                            |                                |                             |                 |               |            |     |
|          | Фонди                                       |                                |                             |                 |               |            |     |
| ⊳        | Освіта                                      |                                |                             |                 |               |            |     |
|          | Нагороди                                    |                                |                             |                 |               |            |     |
| ⊳        | Дисципліни, що викладаються                 |                                |                             |                 |               |            |     |
| ⊳        | Підвищення кваліфікації                     |                                |                             |                 |               |            |     |
|          | Кадровий резерв                             |                                |                             |                 |               |            |     |
| ⊳        | Військовий облік                            |                                |                             |                 |               |            |     |
|          | Договори ЦПХ                                |                                |                             |                 |               |            |     |
|          | Афілійовані особи                           |                                |                             |                 |               |            |     |
|          | Вкладення                                   |                                |                             |                 |               |            |     |
|          | Доступ до державної таємниці                |                                |                             |                 |               |            |     |
|          | Конкурс на заміщення вакансії               |                                |                             |                 |               |            |     |
|          | Спецперевірка                               |                                |                             |                 |               |            |     |
|          | Депутатська діяльність                      |                                |                             |                 |               |            |     |
|          | Громадська діяльність                       |                                |                             |                 |               |            |     |
| ⊳        | Додаткові відомості держслужбовця           | Рядків: 2                      |                             |                 |               |            | ~   |
|          | Облік донорських, робіт в вихідн./с         | <                              |                             |                 |               |            | >   |
|          | Output 0 00000                              |                                |                             | 1               |               |            |     |
| <b>#</b> | 6) (6) Типова конфігурація                  |                                |                             | 💄 Адміністратор |               |            | UK  |

Далі розглянемо варіанти, коли в системі відсутня історія даних для розрахунку середньоденної заробітної плати для видів оплати **Відпустка, Лікарняні, Оплата за середнім** і є можливість використати кнопку **Заробіток (**комбінація клавіш **Ctrl+R**).

Дані можна ввести безпосередньо в розрахунковому листі працівника.

У **Розрахунковому листі** співробітника курсор встановити в табличній частині виду закладок **Стандартний** або **Табличний** (вибір закладок виконується для вашої зручності).

| 🖪 Розрах     | унков  | ий лист. Е | Вид: Стан | цартний     |           |     |         |           |              |                      |        | _ 🗆 📕      | × |
|--------------|--------|------------|-----------|-------------|-----------|-----|---------|-----------|--------------|----------------------|--------|------------|---|
| Реєстр       | Прави  | ка Вид     | Сервіс    | ?           |           |     |         |           |              |                      |        |            |   |
| 😩 🖒 ាំ       | b 🏪    | - 🖶 🔎      | • 🗩 E     | 0 🖸         |           |     |         |           |              |                      |        |            |   |
| 19           | 1      | Рудниць    | кий Роб   | ерт Романов | 3HY A (   | [ } | Берез   | ень'21 (п | тоточний)    |                      |        | <b>+</b> 4 | • |
| Підрозділ:   |        | 010103 H   | Оридични  | ий          |           |     | Категор | оія: 1 Фа | ахівці       |                      |        |            |   |
| Посада:      |        | 64 Юрис    | консульт  |             |           |     | Графік: | 1 40      | -годинний ро | бочий тиждень        |        |            |   |
| Оплата:      |        | 10 Оклад   | L I       |             | 13'000.00 |     | План:   | 22        | 176.00       |                      |        |            |   |
| Пільги:      |        | Відсутні   |           |             |           |     | Факт:   | 22        | 176.00       |                      |        |            |   |
| К-ть ставо   | ж:     | 1.000      |           |             |           |     |         |           |              |                      |        |            |   |
| ДΦ:          |        | Bci        |           |             |           |     |         |           |              |                      |        |            |   |
| Станд        | дартн  | ий Та      | абличний  | Фонди       | Проводки  |     |         |           |              |                      |        |            |   |
|              |        |            |           |             |           |     |         |           |              | Борг підприєм        | иства: | 0.00       |   |
| Код Н        | lapaxy | вання      | Дні       | Години      | Сума      | ^   | Код     | Утриман   | ня           |                      | Сума   |            | ^ |
| 6            | березе | ень'21     |           |             |           |     |         | Березен   | нь'21        |                      |        |            |   |
| 10 C         | Оклад  |            | 22        | 176.00      | 13'000.00 |     | 715     | Податок   | з доходів    |                      |        | 2'367.78   |   |
| 119 <b>I</b> | ндекса | ація зар…  |           |             | 154.36    |     | 744     | Військові | ий збір      |                      |        | 197.32     |   |
|              |        |            |           |             |           |     |         |           |              |                      |        |            |   |
| 30           | м нара | аховано:   |           |             | 13'154.36 |     |         |           |              | Разом утримано:      |        | 2'565, 10  |   |
| Ралків       | 3      | anobarior  |           |             | 10 10 100 |     | Ралкі   | a• 3      |              | r userr y rprintiner | 1      | 2000.10    |   |
| · Apple of   | -      |            |           |             |           | •   |         |           |              |                      |        |            | · |
|              |        |            |           |             |           |     |         |           |              |                      |        |            |   |
|              |        |            |           |             |           |     |         |           |              |                      |        |            |   |
|              |        |            |           |             |           |     |         |           |              | Борг підприє         | мства: | 10'589.26  | 6 |

По клавіші **Insert** викликати вікно для формування відповідного виду оплати та розпочати заповнення відповідних параметрів:

- По клавіші F3 з довідника Вибір нарахування вибрати відповідний вид оплати.
- Задати Дату початку події.
- Задати Дату закінчення.

Звертаємо увагу! Тільки після введення параметрів Дати початку та Дати закінчення події активується кнопка Заробіток (комбінація клавіш Ctrl+R).

По кнопці Заробіток (комбінація клавіш Ctrl + R) відкрити вікно для внесення даних.

| 🖪 Додавання    |      |                    |   |      |    | _ 0      | X   |
|----------------|------|--------------------|---|------|----|----------|-----|
| Вид оплати:    | 600  | Відпустка          |   |      |    |          |     |
| Дата початку   |      | 29/03/2021         |   | <br> |    |          | ^   |
| Дата закінченн | я    | 11/04/2021         |   |      |    | *        |     |
| Дні            |      |                    |   |      |    |          | · . |
| • Оплачувані   |      | 14                 |   |      |    |          |     |
| • Календарні   |      | 14                 |   |      |    |          |     |
| За період      |      |                    |   |      |    |          |     |
| • Початок      |      |                    |   |      |    |          |     |
| • Закінчення   |      |                    |   |      |    |          |     |
| Підстава       |      |                    |   |      |    |          |     |
| • Дата         |      |                    |   |      |    |          |     |
| • Номер        |      |                    |   |      |    |          |     |
| Продовження    |      | Hi                 |   |      |    |          |     |
| Період збору   | заро | бітку              |   |      |    |          |     |
| • Дата початк  | y    | 03/20              |   |      |    |          |     |
| • Дата закінче | ння  | 02/21              |   |      |    |          |     |
| Середньоденна  | а    |                    |   |      |    |          | ~   |
| ДФ/ЕКВ (Ctrl-S | 5)   | Заробіток (Ctrl-R) | ] |      | ОК | Скасуват | ги  |

### У вікні Відомості для розрахунку середнього заробітку:

- Проставити відмітки, відзначивши місяці, для яких сума заробітку
- і коефіцієнт будуть вказані вручну.

### Ввести помісячно:

- Кількість днів.
- Суму заробітку.
- Коефіцієнт індексації середнього заробітку- вносити в останньому
- місяці його застосування.

Для збереження натиснути кнопку ОК.

| 🗲 Bi,                   | домості для розра:                                             | кунку сер                       | реднього заробітку.                                                               | _ 🗆 🖡                                | × |
|-------------------------|----------------------------------------------------------------|---------------------------------|-----------------------------------------------------------------------------------|--------------------------------------|---|
| відзн<br>(скас<br>Для : | начте місяці, для я<br>сування автоматич<br>зазначених місяців | ких сума<br>ного роз<br>вкажіть | заробітку і коефіцент будуть вк<br>рахунку).<br>дні (години), суму заробітку і ко | азані вручну<br>ефіцієнт індексації. |   |
|                         | Місяць                                                         | Днів                            | Сума                                                                              | Коефіцієнт                           | ^ |
| ☑                       | 03/20                                                          | 30                              | 11050.00                                                                          |                                      |   |
| ☑                       | 04/20                                                          | 29                              | 11070.00                                                                          |                                      |   |
| ☑                       | 05/20                                                          | 29                              | 11080.00                                                                          |                                      |   |
| ☑                       | 06/20                                                          | 28                              | 11270.00                                                                          |                                      |   |
| ☑                       | 07/20                                                          | 31                              | 11370.00                                                                          |                                      |   |
| ☑                       | 08/20                                                          | 30                              | 11380.00                                                                          |                                      |   |
| ☑                       | 09/20                                                          | 30                              | 11550.00                                                                          |                                      |   |
| ☑                       | 10/20                                                          | 30                              | 11570.00                                                                          |                                      |   |
| ✓                       | 11/20                                                          | 30                              | 11710.00                                                                          |                                      |   |
| ✓                       | 12/20                                                          | 30                              | 11750.00                                                                          |                                      |   |
| ☑                       | 01/21                                                          | 29                              | 11870.00                                                                          |                                      |   |
|                         | 02/21                                                          | 28                              | 11870.00                                                                          |                                      |   |
|                         |                                                                |                                 |                                                                                   |                                      | * |
|                         |                                                                |                                 | (                                                                                 | ОК Скасувати                         | 1 |

Після заповнення таблиці Відомості для розрахунку середнього заробітку автоматично заповнилося поле Середньоденна заробітна плата.

Облік та менеджмент персоналу | 2 - Робота в системі | 2.3 - Облік заробітної плати | 912

| 🖪 Додавання     |               |      |                |  |  |  |    | _ 0    | ×   |
|-----------------|---------------|------|----------------|--|--|--|----|--------|-----|
| Вид оплати:     | 600           |      | Відпустка      |  |  |  |    |        |     |
| Дата початку    |               | 29/0 | 3/2021         |  |  |  |    |        | ^   |
| Дата закінчення | 4             | 11/0 | 4/2021         |  |  |  |    |        |     |
| Дні             |               |      |                |  |  |  |    |        |     |
| • Оплачувані    |               | 14   |                |  |  |  |    |        |     |
| • Календарні    | Календарні 14 |      |                |  |  |  |    |        |     |
| За період       |               |      |                |  |  |  |    |        |     |
| • Початок       |               |      |                |  |  |  |    |        |     |
| • Закінчення    |               |      |                |  |  |  |    |        |     |
| Підстава        |               |      |                |  |  |  |    |        |     |
| • Дата          |               |      |                |  |  |  |    |        |     |
| • Номер         |               |      |                |  |  |  |    |        |     |
| Продовження     |               | Hi   |                |  |  |  |    |        |     |
| Період збору    | зароб         | ітку | ,              |  |  |  |    |        |     |
| • Дата початку  | /             | 03/2 | 0              |  |  |  |    |        |     |
| • Дата закінчен | ня            | 02/2 | 1              |  |  |  |    |        |     |
| Середньоденна   |               | 388. | 530000         |  |  |  |    |        | ~   |
| ДФ/ЕКВ (Ctrl-S  | )             | Заро | біток (Ctrl-R) |  |  |  | ОК | Скасув | ати |

При формуванні документів в підсистемі Облік персоналу / Облік праці й заробітної плати у групі модулів Документи в модулі Універсальний документ при умові відсутності історії даних для розрахунку середньоденної заробітної плати для видів оплат Відпустка, Лікарняні, Оплата за середнім є можливість використати кнопку Заробіток (комбінація клавіш Ctrl+R).

| 4 |   | 06               | блік | персоналу                         |                  |
|---|---|------------------|------|-----------------------------------|------------------|
|   | 4 |                  | 06   | лік праці й заробітної плати      |                  |
|   |   | $\triangleright$ |      | Параметри                         |                  |
|   |   | $\triangleright$ |      | Картотека                         |                  |
|   |   | 4                |      | Документи                         |                  |
|   |   |                  |      | Табель обліку робочого часу       |                  |
|   |   |                  |      | Документи                         |                  |
|   |   |                  |      | Універсальний документ            | N~S <sup>™</sup> |
|   |   |                  |      | Тарифікація навчальних закладів 1 | Універсальний    |
|   |   |                  |      | Тарифікація навчальних закладів 2 | документ         |
|   |   |                  |      | Тарифікація медичних установ      | [Документи]      |
|   |   | $\triangleright$ |      | Відомості на виплату              |                  |
|   |   | $\triangleright$ |      | Результати розрахунку             |                  |
|   |   | $\triangleright$ |      | Періоди                           |                  |

Сформувати документ для виду оплати з груп Відпустки, Лікарняні, Оплата за середнім.

По клавіші Enter відкрити документ.

Звертаємо увагу! Для доступності кнопки Заробіток (Ctrl+R) по пункту меню Вид або комбінації клавіш Alt +2 вибрати вид документу Комбінований.

Розпочати заповнення документу:

- По клавіші F3 з довідника Вибір працівника вибрати співробітника,
- якому надається відпустка.
- Зазначити Вид оплати.
- Вказати Дату початку.
- Вказати **Дату закінчення** події.

Відповідно після введення параметрів **Дати початку** та **Дати закінчення** події для виду оплати із груп **Відпустки, Лікарняні, Оплата за середнім** активується кнопка **Заробіток (Ctrl + R**). По кнопці **Заробіток (Ctrl + R**) відкрити вікно для внесення даних.

| 🖪 Документ: | 7 Відпустка Шевченко В.В. | Березень'21 (пото | чний)                               |                                        |                    |                          | _ 0                              |
|-------------|---------------------------|-------------------|-------------------------------------|----------------------------------------|--------------------|--------------------------|----------------------------------|
| Реєстр Пра  | авка Вид Сервіс ?         |                   |                                     |                                        |                    |                          |                                  |
| י 🖷 💕 د     | h 🖶 🗙 🍠 🔳 🔂 🤊             | □ □ 0             |                                     |                                        |                    |                          |                                  |
| Ta6.        | № 🔻 Прізвище І.Б.         | т К               | <ul> <li>Розрахунковий п</li> </ul> | т Плано т Плано 🔨                      | Працівник          |                          |                                  |
|             | 7 Шевченко Віктор Вол     | юдимирович 600    | 04/21                               |                                        | Таб. номер         | 7 Шевченко Віктор Володі |                                  |
|             |                           |                   |                                     |                                        | Підр-л приписки    | 0201                     | Адміністрація                    |
|             |                           |                   |                                     |                                        | Вид оплати         | 600                      | Відпустка                        |
|             |                           |                   |                                     |                                        | Дані для розраху   | нку                      |                                  |
|             |                           |                   |                                     |                                        | Дата початку       | 29/03/202                | 1                                |
|             |                           |                   |                                     |                                        | Дата закінчення    | 21/04/202                | 1                                |
|             |                           |                   |                                     |                                        | Дні                |                          |                                  |
|             |                           |                   |                                     |                                        | • Оплачувані       | 24                       |                                  |
|             |                           |                   |                                     |                                        | • Календарні       | 24                       |                                  |
|             |                           |                   |                                     |                                        | За період          |                          |                                  |
|             |                           |                   |                                     |                                        | • Початок          |                          |                                  |
|             |                           |                   |                                     | • Закінчення                           |                    |                          |                                  |
|             |                           |                   |                                     |                                        | Підстава           |                          |                                  |
|             |                           |                   |                                     |                                        | • Дата             |                          |                                  |
|             |                           |                   |                                     |                                        | • Номер            |                          |                                  |
|             |                           |                   |                                     |                                        | Продовження        | Hi                       |                                  |
|             |                           |                   |                                     |                                        | Період збору заро  | бітку                    |                                  |
|             |                           |                   |                                     |                                        | • Дата початку     | 03/20                    |                                  |
|             |                           |                   |                                     |                                        | • Дата закінчення  | 02/21                    |                                  |
|             |                           |                   |                                     |                                        | Середньоденна      |                          |                                  |
|             |                           |                   |                                     |                                        | За березень'21     |                          |                                  |
|             |                           |                   |                                     |                                        | • Дні              | 3                        |                                  |
|             |                           |                   |                                     |                                        | • Сума             |                          |                                  |
|             |                           |                   |                                     |                                        | За квітень'21      |                          |                                  |
|             |                           |                   |                                     |                                        | • Дні              | 21                       |                                  |
|             |                           |                   |                                     |                                        | • Сума             |                          |                                  |
|             |                           |                   |                                     |                                        | Джерело фінансув-я | 0000001                  | Загальний фонд державного бюджет |
|             |                           |                   |                                     |                                        | Рахунок            | 8011/01                  | Витрати на оплату праці ЗФ       |
|             |                           |                   |                                     |                                        | Підрозділ          | 0201                     | Адміністрація                    |
| Pankis: 1   | 1                         |                   |                                     |                                        |                    |                          | ДФ/EKB (Ctrl-S)                  |
| с лдкю. 1   |                           |                   |                                     | `````````````````````````````````````` |                    |                          | Заробіток (Ctrl-R)               |

### У вікні Відомості для розрахунку середнього заробітку:

 Проставити відмітки, відзначивши місяці, для яких сума заробітку і коефіцієнт будуть вказані вручну.

Ввести помісячно:

- Кількість днів.
- Суму заробітку.
- Коефіцієнт індексації середнього заробітку- вносити в останньому
- місяці його застосування.

Для збереження натиснути кнопку ОК.

| (скасування автоматичного розрахунку).<br>Лля зазначених місяців вкажіть дні (години), суму заробітку і коефіціент індексації. |                        |      |                                           |                               |         |  |  |
|----------------------------------------------------------------------------------------------------|------------------------|------|-------------------------------------------|-------------------------------|---------|--|--|
| 191                                                                                                    | зазначених м<br>Місяць | Лнів | дні (години), суму зарооітку і ко<br>Сума | ефіцент індекса<br>Коефіціент | щ.<br>^ |  |  |
| ~                                                                                                    | 03/20                  | 30   | 15100.00                                  |                               | _       |  |  |
| ~                                                                                                    | 04/20                  | 29   | 15100.00                                  |                               |         |  |  |
| ~                                                                                                    | 05/20                  | 29   | 15150.00                                  |                               |         |  |  |
| ~                                                                                                    | 06/20                  | 28   | 15200.00                                  |                               |         |  |  |
| ~                                                                                                    | 07/20                  | 31   | 15250.00                                  |                               |         |  |  |
| ~                                                                                                    | 08/20                  | 30   | 15300.00                                  |                               |         |  |  |
| ~                                                                                                    | 09/20                  | 30   | 15350.00                                  |                               |         |  |  |
| ~                                                                                                    | 10/20                  | 30   | 15500.00                                  |                               |         |  |  |
| ~                                                                                                    | 11/20                  | 30   | 15550.00                                  |                               |         |  |  |
| ~                                                                                                    | 12/20                  | 30   | 15700.00                                  |                               |         |  |  |
| ~                                                                                                    | 01/21                  | 29   | 15750.00                                  |                               |         |  |  |
| 7                                                                                                    | 02/21                  | 28   | 15800.00                                  |                               |         |  |  |

Після заповнення таблиці Відомості для розрахунку середнього

заробітку автоматично заповнилося поле Середньоденна заробітна

| dokynent. 7 oddiyerka webyerko b.b. bepesenb 21 (no roynning)  |                    |                                 |                                |  |
|----------------------------------------------------------------|--------------------|---------------------------------|--------------------------------|--|
| стр Правка Вид Сервіс ?                                        |                    |                                 |                                |  |
|                                                                |                    |                                 |                                |  |
| Таб. № т Прізвище І.Б. т К т Розрахунковий п т Плано т Плано А | Працівник          |                                 |                                |  |
| 7 Шевченко Віктор Володимирович 600 03/21                      | Таб. номер         | 7                               | Шевченко Віктор Володимиро     |  |
|                                                                | Підр-л приписки    | 0201                            | Адміністрація                  |  |
|                                                                | Вид оплати         | 600                             | Відпустка                      |  |
|                                                                | Дані для розрахун  | ку                              |                                |  |
|                                                                | Дата початку       | 29/03/2021                      |                                |  |
|                                                                | Дата закінчення    | 21/04/2021                      |                                |  |
|                                                                | Дні                |                                 |                                |  |
|                                                                | • Оплачувані       | 24                              |                                |  |
|                                                                | • Календарні       | 24                              |                                |  |
|                                                                | За період          |                                 |                                |  |
|                                                                | • Початок          |                                 |                                |  |
|                                                                | • Закінчення       |                                 |                                |  |
|                                                                | Підстава           |                                 |                                |  |
|                                                                | • Дата             |                                 |                                |  |
|                                                                | • Номер            |                                 |                                |  |
|                                                                | Продовження        | Hi                              |                                |  |
|                                                                | Період збору заро  | бітку                           |                                |  |
|                                                                | • Дата початку     | 03/20                           |                                |  |
|                                                                | • Дата закінчення  | 02/21                           |                                |  |
|                                                                | Середньоденна      | 521.890000                      |                                |  |
|                                                                | За березень'21     |                                 |                                |  |
|                                                                | • Дні              | 3                               |                                |  |
|                                                                | • Сума             | • Сума 1565.67<br>За квітень'21 |                                |  |
|                                                                | За квітень'21      |                                 |                                |  |
|                                                                | • Дні              | 21                              |                                |  |
|                                                                | • Сума             | 10959.69                        |                                |  |
|                                                                | Джерело фінансув-я | 00000013                        | агальний фонд державного бюдже |  |
|                                                                | Рахунок            | 8011/01                         | Витрати на оплату праці ЗФ     |  |
| 1                                                              | Підрозділ          | 0201                            | Адміністрація                  |  |
| in 1                                                           |                    |                                 | ДФ/ЕКВ (Ctrl-S)                |  |
| , mar z                                                        |                    |                                 | Заробіток (Ctrl-R)             |  |

плата.

Внесені дані будуть використані в подальшому для розрахунку середнього заробітку.

### Примітка:

**Звертаємо увагу!** У випадках, коли відсутня можливість визначити розрахунковий період для обчислення середнього заробітку у зв'язку з тим, що в аналізованому періоді немає часу, що входить в розрахунок, кнопка **Заробіток (Ctrl + R**) <u>НЕДОСТУПНА</u> для видів оплат з груп **Відпустки, Лікарняні**.

Наприклад, кнопка **Заробіток** (**Ctrl + R**) недоступна в першому місяці введення заробітної плати в систему по працівниках, у яких дата прийняття на роботу раніше дати початку розрахунків в системі, саме у випадках, коли дата початку події (відпустка, лікарняний лист) раніше або відповідає місяцю старту у програмі.

## 2.3.28. Договір ЦПХ

Для обліку працівників на підставі договорів цивільно-правового характеру необхідно створити особову картку працівника.

Якщо на підприємстві задіяні дві підсистеми **Облік кадрів** і **Облік праці й заробітної плати**, то картка створюється в підсистемі **Облік персоналу** / **Облік кадрів** у групі модулів **Картотека** в модулі **Особові картки працівників.** Підсистеми працюють з єдиною картотекою працівників і заповнена картка працівника відобразиться в модулі **Особові рахунки працівників.** Якщо підсистема **Облік персоналу** / **Облік кадрів** задіяна, але співробітники на договорі ЦПХ вносяться тільки бухгалтерією, то ця нотатка також стане у нагоді.

Ми розглянемо приклад, коли задіяна тільки підсистема **Облік праці й заробітної плати** і картка створюється в підсистемі **Облік персоналу / Облік праці й заробітної плати** у групі модулів **Картотека** в модулі **Особові рахунки працівників.** 

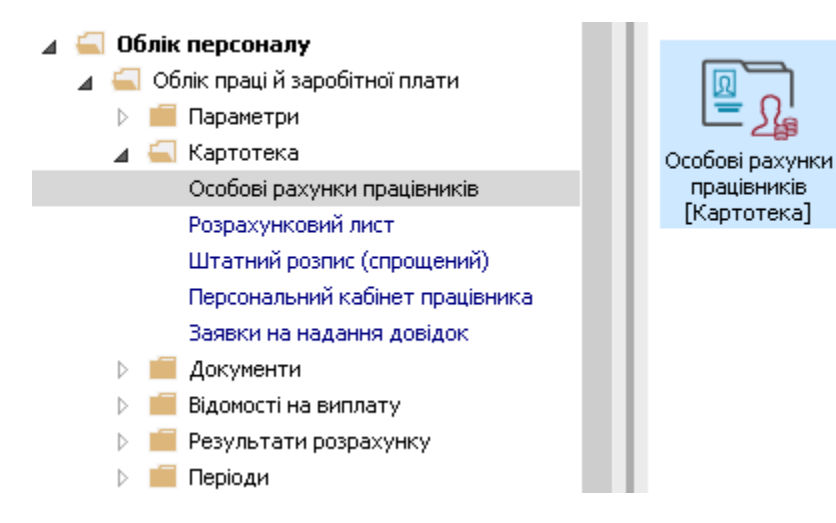

Створення картки співробітника

## Створення **Особового рахунку працівника** відбувається по пункту меню **Реєстр / Створити** або клавіші **Insert.**

| <b>I</b> S 15 | S-pro 7.11.051.999 - [Реєстр особових рахунків] |           |              |                                  |                                  | _ 0        | ×   |
|---------------|-------------------------------------------------|-----------|--------------|----------------------------------|----------------------------------|------------|-----|
| Peed          | стр Правка Вид Звіт Сервіс ?                    |           |              |                                  |                                  |            |     |
| 2             | Відкрити                                        |           | 0            |                                  |                                  |            |     |
| *             | Створити                                        | Ins       | і 💿 Бе       | ез звільнених О Тільки звіль     | нені                             |            |     |
| 2             | Змінити                                         | F4        |              |                                  |                                  |            | _   |
| *             | Видалити                                        | F8        | ькові 🔻      | Підрозділ 🔻                      | Посада 🔻                         | Дата пр    | ^   |
|               | Відновити                                       |           | вич          | Ректорат                         | Перший проректор                 | 01/09/2016 |     |
| -51           | Konikosatu                                      | E5        | торівна      | Служба бухгалтерського обліку і  | Головний бухгалтер               | 08/12/201! |     |
| П,            | копновати                                       | L)        | анович       | Ректорат                         | Помічник ректора                 | 01/01/2016 |     |
|               | Перерахунок зарплати                            |           | рівна        | Секретаріат Вченої ради          | Методист                         | 02/05/200: | -11 |
|               | Оновити суми Нараховано і Утримано              |           | трівна       | Навчально-науковий інститут об   | Заступник директора              | 01/09/1996 |     |
|               | Кориривания картотеки                           |           | Тетрович     | Навчально-науковий інститут об   | Провідний фахівець               | 06/12/200! |     |
|               | си                                              |           | я Віталіївна | Кафедра бухгалтерського обліку   | Завідувач кафедри                | 23/05/2018 |     |
|               | Сформувати утримання типа                       |           | рівна        | Кафедра аналізу та аудиту        | Завідувач навчальної лабораторії | 01/09/201: |     |
|               | Переміщення                                     | •         | ідович       | Центр культури та мистецтва      | Режисер                          | 15/02/1998 |     |
|               | Перерахунок ПДФО при зміні резидентства         |           | д Олександ   | Центр культури та мистецтва      | Звукооператор                    | 23/02/201! |     |
| Ē             |                                                 | AU 50     | пександрівна | Видавничо-поліграфічний центр    | Директор видавництва             | 10/09/1999 |     |
|               | Розрахунковии лист                              | Alt+F3    | Петрович     | Медичний центр                   | Лікар-невропатолог               | 30/08/2018 |     |
|               | Накази                                          | Alt+P     | Георгіївна   | Сектор зберігання фондів         | Завідувач сектору                | 06/06/2006 |     |
|               | Накази по працівнику                            |           | ич           | Сектор читальних залів           | Завідувач сектору                | 09/09/201  |     |
|               |                                                 | AB. 11    | орисівна     | Відділ комплектування документів | Начальник відділу                | 30/07/2009 |     |
|               | і пдтвердження наказів відділом зарплати        | Alt+H     | идимирівна   | Служба експлуатації              | Сапер (розмінування)             | 24/06/201: |     |
|               | Просування по держслужбі                        | Alt+G     | ексіївна     | Відділ інформаційних технологій  | Адміністратор бази даних         | 03/09/201! |     |
|               | Сповіщення                                      | Alt+O     | тапович      | Служба експлуатації              | Двірник                          | 11/06/201! |     |
|               | Блокування відкликання наказу                   | Ctrl+L    | ергійович    | Господарська група               | Комендант                        | 29/05/200  |     |
|               |                                                 |           | нівна        | Відділ архівної справи           | Завідувач архіву                 | 25/11/200: |     |
|               | Оновити                                         | Ctrl+F2   | р Макарович  | Юридичний відділ                 | Юрисконсульт                     | 03/09/201  |     |
|               | Друк                                            | F9        |              | Виробничий відділ                | Начальник відділу                | 01/11/202: |     |
| ~             |                                                 |           | нівна        | Відділ бухгалтерського обліку    | Провідний бухгалтер              | 01/04/202: |     |
|               | Боернати позначені звіти                        |           | вич          | Адміністрація                    |                                  | 02/10/202: |     |
|               | Друк без вибору                                 |           |              |                                  |                                  |            |     |
|               | Друк документа                                  | Ctrl+F9   |              |                                  |                                  |            |     |
| ٩             | Зведена таблиця Shit                            | t+Ctrl+C  |              |                                  |                                  |            |     |
| dX.           | Експорт поточного представлення даних Shi       | ft+Ctrl+E |              |                                  |                                  |            |     |
|               | Заявки працівників на надання довідок           | Alt+Z     |              |                                  |                                  | >          |     |
| x             | Вихід                                           | Esc       |              |                                  |                                  |            |     |
|               | ס) ועם קנויוע                                   |           | ]            |                                  | 🚨 adm                            | $\square$  | UK  |

Відкривається вікно Створення нового особового рахунку. У групі Загальні відомості необхідно заповнити поля, серед яких обов'язкові до заповнення:

### Табельний номер.

Прізвище Ім'я По-батькові (при необхідності виправити відмінки на 3-й сторінці).

Обліковий склад -- вибирається Договір ЦПХ.

### 4. Графік роботи.

- 5. Система оплати -- вибирається Оплата за договором ЦПХ.
- 6. Дата прийому.

| якщо взаємодноть дві підсистеми, то в <b>Особовій картці працівника</b>      |                                                                            |              |                                         |  |  |  |  |  |  |  |
|------------------------------------------------------------------------------|----------------------------------------------------------------------------|--------------|-----------------------------------------|--|--|--|--|--|--|--|
| вносяться дані в поля <b>Картка № , ПІБ, Обліковий склад, Графік роботи,</b> |                                                                            |              |                                         |  |  |  |  |  |  |  |
| Система оплати, Дата прийому. Інші необхідні поля заповнюються в             |                                                                            |              |                                         |  |  |  |  |  |  |  |
| Οοοδοροιαν ρογιακ                                                            |                                                                            |              |                                         |  |  |  |  |  |  |  |
| Осооовому рахунк                                                             |                                                                            |              |                                         |  |  |  |  |  |  |  |
| 🖾 IS-pro 7.11.051.999 - [Створени                                            | [5] IS-pro 7.11.051.999 - [Створення нового особового рахунку. Серпень/23] |              |                                         |  |  |  |  |  |  |  |
| Реєстр Правка Вид Сервіс                                                     | : ?                                                                        |              |                                         |  |  |  |  |  |  |  |
|                                                                              |                                                                            |              |                                         |  |  |  |  |  |  |  |
| Загальні відомості                                                           | Tafaaruurii uguaa                                                          | 220          |                                         |  |  |  |  |  |  |  |
| Призначення Переміщення                                                      | Прізвище І.Б.                                                              | Шевченко     | Іван Іванович                           |  |  |  |  |  |  |  |
|                                                                              | Місце приписки                                                             | шевченко     |                                         |  |  |  |  |  |  |  |
|                                                                              | Підрозділ                                                                  | 0101         | Виробничий відділ                       |  |  |  |  |  |  |  |
|                                                                              | Посада                                                                     |              | - Frank and a state                     |  |  |  |  |  |  |  |
|                                                                              | Професія                                                                   |              |                                         |  |  |  |  |  |  |  |
|                                                                              | Розряд                                                                     |              |                                         |  |  |  |  |  |  |  |
|                                                                              | Тарифна сітка                                                              |              |                                         |  |  |  |  |  |  |  |
|                                                                              | Обліковий склад і кате                                                     | егорія персо | налу                                    |  |  |  |  |  |  |  |
|                                                                              | Обліковий склад                                                            | 5            | Договір ЦПХ                             |  |  |  |  |  |  |  |
|                                                                              | Категорія                                                                  |              |                                         |  |  |  |  |  |  |  |
|                                                                              | Група персоналу                                                            |              |                                         |  |  |  |  |  |  |  |
|                                                                              | Кваліфікаційна категорія                                                   |              |                                         |  |  |  |  |  |  |  |
|                                                                              | Ранг                                                                       |              |                                         |  |  |  |  |  |  |  |
|                                                                              | Чин                                                                        |              |                                         |  |  |  |  |  |  |  |
|                                                                              | Звання                                                                     |              |                                         |  |  |  |  |  |  |  |
|                                                                              | Графік роботи і систем                                                     | а оплати     |                                         |  |  |  |  |  |  |  |
|                                                                              | Графік роботи                                                              | 1            | 40-годинний робочий тиждень             |  |  |  |  |  |  |  |
|                                                                              | Фаза                                                                       |              |                                         |  |  |  |  |  |  |  |
|                                                                              | Система оплати                                                             | 2            | Оплата за договором ЦПХ без табелювання |  |  |  |  |  |  |  |
|                                                                              | Тариф:                                                                     |              |                                         |  |  |  |  |  |  |  |
|                                                                              | Прийон                                                                     |              |                                         |  |  |  |  |  |  |  |
|                                                                              | Лата                                                                       | 02/10/2023   |                                         |  |  |  |  |  |  |  |
|                                                                              | Дага                                                                       | 02/10/2023   |                                         |  |  |  |  |  |  |  |
|                                                                              | Звільнення                                                                 |              |                                         |  |  |  |  |  |  |  |
|                                                                              | Лата                                                                       |              |                                         |  |  |  |  |  |  |  |
|                                                                              |                                                                            |              |                                         |  |  |  |  |  |  |  |

На 2-й сторінці вноситься інформація у відповідні поля:

- Ідентифікаційний №.
- Рахунок бухгалтерського обліку.
- Джерело фінансування (за необхідності).
- Код бюджетної класифікації (за необхідності).

| S IS-pro 7.11.051.999 - [Особовий р | ахунок. Таб.№ 238 Шевченко Іван Іванович. Підро | озділ 0101. Серпень'23] |            |                                     | _ 0        |     |
|-------------------------------------|-------------------------------------------------|-------------------------|------------|-------------------------------------|------------|-----|
| Реєстр Правка Вид Сервіс            | ?                                               |                         |            |                                     |            |     |
| h 🐂 🗗 🗰 👂 🎾 🗖                       |                                                 |                         |            |                                     |            |     |
| Загальні відомості                  |                                                 |                         |            |                                     |            |     |
| Призначення і переміщення           | Платник податків                                |                         |            |                                     |            | ^   |
| Лікарняні листи                     | Резидентство                                    |                         |            |                                     |            |     |
| Відрядження                         | Податковий орган                                |                         |            |                                     |            |     |
| Трудові договори                    | РНОКПП (ІПН)                                    | 29336389                |            |                                     |            | 1   |
| Будинки на обслуговуванні           | № платника внесків в ПФ                         |                         |            |                                     |            | 1   |
| Логовори ЦПХ                        | Таблиця ставок ПДФО                             |                         | Станда     | артна                               |            |     |
| Конкурс на заміщення вак            | Страховий збір в ПФ                             |                         |            |                                     |            |     |
| Спецперевірка                       | Nº страхового свідоцтва ФСС                     |                         |            |                                     |            | -   |
| Депутатська діяльність              | Контрагент                                      |                         |            |                                     |            |     |
| Громадська діяльність               | Кол Найменування                                |                         |            |                                     |            |     |
| Додаткові відомості держс           | Логовія (основний)                              |                         |            |                                     |            |     |
| Облік донорських, робіт в           | Дата                                            |                         |            |                                     |            |     |
| Очищення влади                      | Homen                                           |                         |            |                                     |            | -   |
| Авторозподіл                        |                                                 |                         |            |                                     |            |     |
| Повноваження                        |                                                 | 8011/01                 | Buttoat    | и на опрати праці 3Ф                |            |     |
| Допуск до роботи                    |                                                 | 0011/01                 | Битрат     | n na orinar y ripau 50              |            | -   |
|                                     |                                                 | 00000001                |            | 2 č                                 |            | -   |
|                                     | джерело фінансування                            | 0000001                 |            | загальнии фонд державного оюдже     | ту         | -   |
|                                     | Таолиця розподілу сум                           |                         |            |                                     |            | -   |
|                                     | Напрям діяльності                               |                         |            |                                     |            | -   |
|                                     | Код бюджетної класифікації                      | 2201160                 | Підготовка | кадрів вищими навчальними закладами | III i I' 🔻 | -   |
|                                     | Індексація доходу                               |                         |            |                                     |            |     |
|                                     | Базовий місяць індексації доходу до прийняття   |                         |            |                                     |            | -   |
|                                     | Початкова фіксована величина - Дата             |                         |            |                                     |            | -11 |
|                                     | Початкова фіксована величина - Сума             |                         |            |                                     |            |     |
|                                     | Плановий заробіток до надходження               |                         |            |                                     |            |     |
|                                     | Інше                                            |                         |            |                                     |            |     |
|                                     | Години лікарняного                              |                         |            |                                     |            | V   |
|                                     |                                                 |                         |            | Сторінка 2                          | 33 ∢       | 1   |
| (3) ТОВ "ЛЕМО"                      |                                                 |                         | 1          | • adm                               |            | -   |

Для можливості виплати коштів по **Договору ЦПХ** необхідно перейти у групу **Призначення і переміщення** в пункт **Постійні утримання.** 

Курсор встановити рядок в правій верхній частині вікна та по клавіші **Insert** викликати вікно **Створення.** 

По трикутнику або по клавіші **F3** відкрити вікно з переліком видів виплат.

Вибрати вид виплати – Виплата зарплати. Натиснути кнопку ОК.

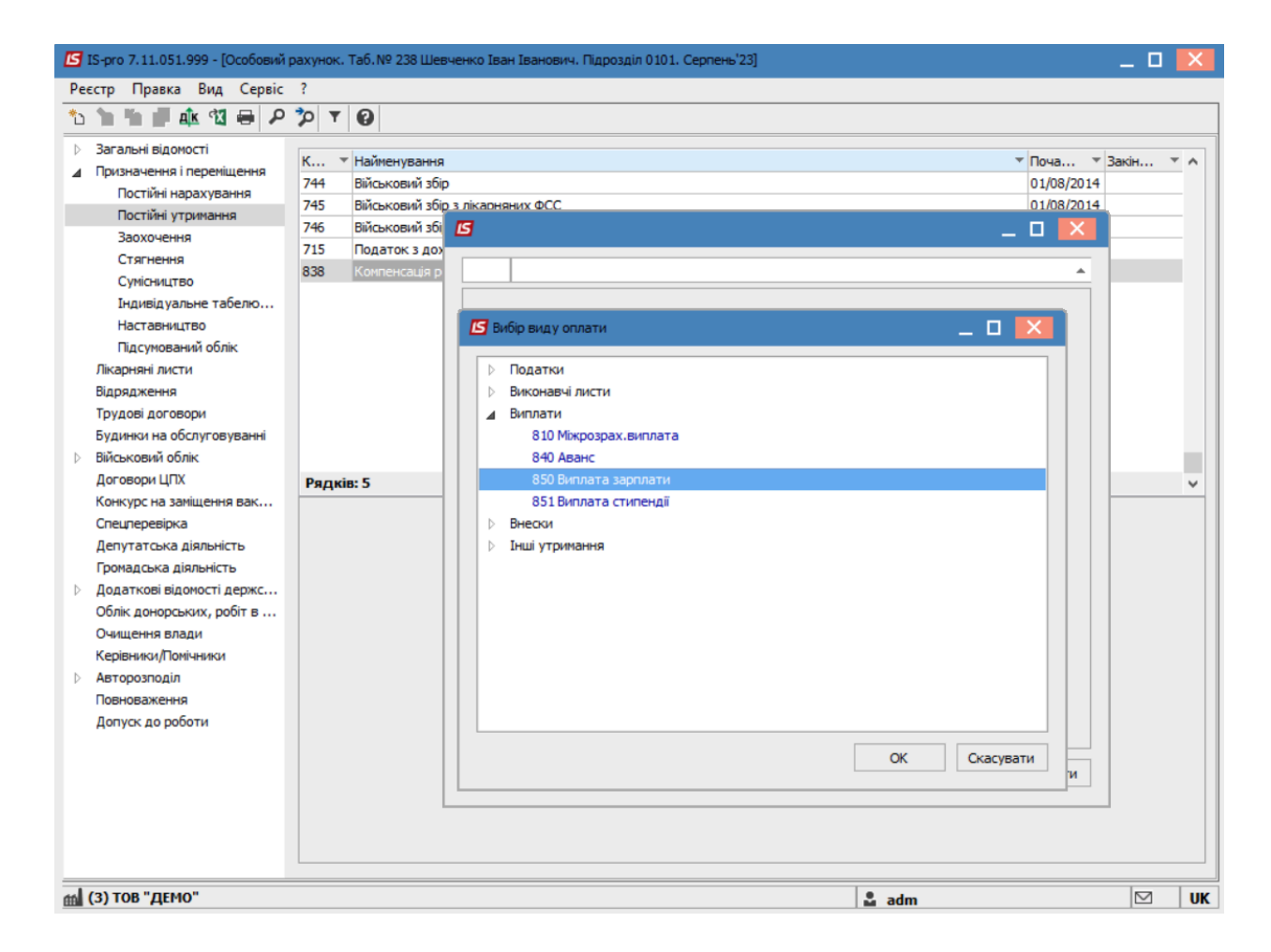

Вибрати Спосіб перерахунку – Банк.

| Ресстр Правка Вид Сервіс ?<br>Вагальні відомості<br>Дризначення переніцення<br>Постійні нарахування<br>Постійні нарахування<br>Постійні нарахування<br>Постійні нарахування<br>Постійні нарахування<br>Стятнення<br>Стятненя<br>Стятненя<br>Стятення<br>Стятненя<br>Стятненя<br>Стят |    |
|----------------------------------------------------------------------------------------------------|----|
| №         Дк         №         №         №         №         №         №         №         №         №         №         №         №         №         №         №         №         №         №         №         №         №         №         №         №         №         №         №         №         №         №         №         №         №         №         №         №         №         №         №         №         №         №         №         №         №         №         №         №         №         №         №         №         №         №         №         №         №         №         №         №         №         №         №         №         №         №         №         №         №         №         №         №         №         №         №         №         №         №         №         №         №         №         №         №         №         №         №         №         №         №         №         №         №         №         №         №         №         №         №         №         №         №         №         №         №                                                                                                    |    |
| <ul> <li>Вагальні відомості</li> <li>Призначення і переніщення<br/>постійні нарахування</li> <li>Постійні утричання</li> <li>Постійні утричання</li> <li>Постійні утричання</li> <li>Стягнення</li> <li>Сумісництво</li> <li>Пиднівудальне табело</li> <li>Наставництво</li> <li>Підсумований облік</li> <li>Лікарняні листи</li> <li>Військовий облік</li> <li>Лікарняні листи</li> <li>Військовий облік</li> <li>Лікарняні листи</li> <li>Військовий облік</li> <li>Лікарняні листи</li> <li>Військовий облік</li> <li>Лікарняні листи</li> <li>Військовий облік</li> <li>Лікарняні листи</li> <li>Військовий облік</li> <li>Лікарняні листи</li> <li>Військовий облік</li> <li>Договори ЦПХ</li> <li>Кенкурс на заміщення вак</li> <li>Спецеревірка</li> <li>Делутатська діяльність</li> <li>Громадська діяльність</li> <li>Громадська діяльність</li> <li>Облік донорських, робт в</li> <li>Облік донорських, робт в</li> <li>Осидатска ради</li> <li>Керівники/Томінявои</li> </ul>                                                                                                    |    |
| р Авторозподил<br>Повноваження<br>Допуск до роботи<br>ОК Скасувати                                                                                                    |    |
| ml (3) тов "демо"                                                                                                    | UK |

У постійному утриманні Виплата зарплати обов'язково повинні бути заповнені поля:

- Дата початку- дата з якої буде використовуватися утримання.
- Відсоток 100%.
- Отримувач заповнюється автоматично.
- Контрагент обирається банк з довідника контрагентів.(При виборі контрагента є можливість створити нового контрагента у відкритому довіднику Контрагентів або вибрати існуючого).
- Банк заповнюється автоматично з картки контрагента.
- Розрахунковий рахунок заповнюється автоматично з картки контрагента
- Особовий рахунок заповнюються даними, які надані банком щодо особового рахунку співробітника в банку.

### Облік та менеджмент персоналу | 2 - Робота в системі | 2.3 - Облік заробітної плати | 923

| Ресстр. Прака: Вид. Сергіс ?           ) Заганні Відоності           ) Заганні Відоності           Призначення іпреріщення           Постійн нарахування           Постійн уражнення           Сулочення           Сулочення           Сулочення           Сулочення           Сулочення           Сулочення           Сулочення           Сулочення           Сулочення           Сулочення           Сулочення           Пасумевний облік           Ладоловий облік           Ладоловий облік           Ладоловані облік           Ладоловані облік           Ладоловані облік           Ладоловані облік           Ладоловані облік           Ладоловані облік           Ладоловані облік           Ладоловані облік           Далалові валюнсти в валицення           Радаловій валюнсть           Радалові валюнсть           Валалові балюнсть           Валалові валюнсть           Валалові валюнсть           Валалові валюнсть           Валалові валюнсть           Постика владувани           Радальсь вілальсть           Валалоні балюнсть                                                                                                    | 🖾 IS-pro 7.11.051.999 - [Особовий р                                                                                                    | оахунок. Таб.№ 238 Шевч                                                                                                    | енко Іван Іванович. Підроз                                                                                                    | діл 0101. Серпень'23]                                                                                        |                                                                                                    | _ □    | X   |
|----------------------------------------------------------------------------------------------------|----------------------------------------------------------------------------------------------------|----------------------------------------------------------------------------------------------------|----------------------------------------------------------------------------------------------------|----------------------------------------------------------------------------------------------------|----------------------------------------------------------------------------------------------------|--------|-----|
| Валани Відочості<br>Призначена і переліцена<br>Постійн утринавна<br>Воконски збо<br>Постійн утринавна<br>Воконски збо<br>Стагнена<br>Стагнена<br>Сукончна<br>Стагнена<br>Сукончна<br>Стагнена<br>Сукончна<br>Стагнена<br>Сукончна<br>Стагнена<br>Сукончна<br>Стагнена<br>Сукончна<br>Стагнена<br>Сукончна<br>Стагнена<br>Сукончна<br>Стагнена<br>Сукончна<br>Стагнена<br>Сукончна<br>Стагнена<br>Сукончна<br>Стагнена<br>Сукончна<br>Стагнена<br>Сукончна<br>Сукончна<br>Сособ<br>Банк<br>Сособ<br>Банк<br>Сукончна<br>Сукончна<br>Сукончна<br>Сособ<br>Сукончна<br>Сукончна<br>Сособ<br>Сукончна<br>Сособ<br>Сукончна<br>Сособ<br>Сукончна<br>Сукончна<br>Сукончна<br>Сукончна<br>Сукончна<br>Сукончна<br>Сукончна<br>Сукончна<br>Сукончна<br>Сукончна<br>Сукончна<br>Сукончна<br>Сукончна<br>Сукончна<br>Сукончна<br>Сукончна<br>Сукончна<br>Сукончна<br>Сукончна<br>Сукончна                                                                                                    | Реєстр Правка Вид Сервіс                                                                                                    | ?                                                                                                    |                                                                                                    |                                                                                                    |                                                                                                    |        |     |
| <ul> <li>Вагален вденості</li> <li>Призначення і пареліцення<br/>Постій на уривнати<br/>Захожнення</li> <li>Постій у тривнати<br/>Захожнення</li> <li>Стягнення<br/>Суніска.тва</li> <li>Суніска.тва</li> <li>Податок з до<br/>Заві Консенски в С.</li> <li>Податок з до<br/>Заві Консенски в С.</li> <li>Податок з до<br/>Заві Консенски в С.</li> <li>Податок з до<br/>заві Консенски в С.</li> <li>Податок з до<br/>заві Консенски в С.</li> <li>Податок з Дольков Консенски в С.</li> <li>Податок з Дольков Консенски в С.</li> <li>Податок з Дольков Консенски в С.</li> <li>Податок з Дольков Консенски в С.</li> <li>Податок з Дольков Консенски в С.</li> <li>Податок з Дольков Консенски в С.</li> <li>Податок з Дольков Консенски в С.</li> <li>Податок з Дольков Консенски в Падтоков Консенски в С.</li> <li>Податок з Дольков Консенски в Падтоков Консенски в Падтоков Консенски в</li></ul> | 🏷 🐂 🖷 🏨 🛍 🖶 🔎                                                                                                    | °⊅ ▼ 😧                                                                                                    |                                                                                                    |                                                                                                    |                                                                                                    |        |     |
|                                                                                                    | <ul> <li>Загальні відомості</li> <li>Призначення і переніщення<br/>Постійні утримання</li> <li>Заохочення</li> <li>Постійні утримання</li> <li>Заохочення</li> <li>Стягнення</li> <li>Сумісництво</li> <li>Індивід уальне табелю</li> <li>Наставництво</li> <li>Підсумований облік</li> <li>Лікарняні листи</li> <li>Відрядження</li> <li>Трудові договори</li> <li>Будинки на обслуговуванні</li> <li>Військовий облік</li> <li>Договори ЦТХ</li> <li>Конкурс на заніщення вак</li> <li>Спецперевірка</li> <li>Депутатська діяльність</li> <li>Громадська діяльність</li> <li>Громадська діяльність</li> <li>Облік донорських, робіт в</li> <li>Облік донорських, робіт в</li> <li>Очищення влади</li> <li>Керівники/Помічники</li> <li>Авторозподія</li> <li>Повноваження</li> <li>Допуск до роботи</li> </ul> | К         Найменування           744         Військовий збір           745         Військовий збір           746         Військовий збір           715         Податок з доз           838         Компенсация р | влікарняних ФСС<br>С Відоність Дата початку Дата закінчення Відсоток Сума Отринувач Контрагент Банк Розрахунковий рахунок Особовий рахунок Р/Р збору Вид збору | Банк<br>Банк<br>100.00<br>Шевченко Іван Іванов<br>300023<br>ПАТ "УКРСОЦБАНК"<br>UA12344456785532321<br>12355 | <ul> <li>Поча У З<br/>01/08/2014</li> <li>1/08/2014</li> <li>1/08/2014</li> <li>1/08/2014</li> <li>Т</li> <li>Т</li> <li>Т</li> <li>Т</li> <li>Т</li> <li>Т</li> <li>Т</li> <li>Скасувати</li> </ul> | akin 1 | × < |
|                                                                                                    |                                                                                                    |                                                                                                    |                                                                                                    |                                                                                                    |                                                                                                    |        |     |
| m (3) TOB "ДЕМО"                                                                                                    | (3) ТОВ "ДЕМО"                                                                                                    |                                                                                                    |                                                                                                    |                                                                                                    | 🖁 adm                                                                                                    |        | UK  |

| 🖾 IS-pro 7.11.051.999 - [Особовий                                                                                                    | рахунок. Таб.№ 238 Шевче                                                                                                    | нко Іван Іванович. Підрозділ 0101. Серпень'23]                           |                                                                              | _ 0   | X    |
|----------------------------------------------------------------------------------------------------|----------------------------------------------------------------------------------------------------|--------------------------------------------------------------------------|------------------------------------------------------------------------------|-------|------|
| Реєстр Правка Вид Сервіс                                                                                                    | ?                                                                                                    |                                                                          |                                                                              |       |      |
| 🏷 🏷 🖒 🎄 🕄 🖶 🔎                                                                                                    | 🎾 T 😧                                                                                                    |                                                                          |                                                                              |       |      |
| <ul> <li>Загальні відомості</li> <li>Призначення і переніщення<br/>Постійні нарахування</li> <li>Постійні утримання</li> <li>Заохочення</li> <li>Стягнення</li> <li>Сумісництво</li> <li>Індивідуальне табелю</li> <li>Наставництво</li> <li>Підсумований облік</li> <li>Лікарняні листи</li> <li>Відрядження</li> <li>Трудові договори</li> <li>Буликихи на обслиговуванні</li> </ul> | К V Найменування<br>744 Військовий збір<br>745 Військовий збір з<br>746 Військовий збір з<br>746 Військовий збір із<br>715 Податок з доход<br>838 Компенсація розб<br>850 Виплата зарплат | лікарняних ФСС<br>стипендії<br>ів<br>алансу заборгованості за ДФ/ЕК<br>и | Поча Ф<br>01/08/2014<br>01/08/2014<br>01/08/2014<br>01/08/2014<br>01/01/2004 | Закін |      |
| <ul> <li>Військовий облік</li> </ul>                                                                                                    |                                                                                                    |                                                                          |                                                                              |       | - 11 |
| Договори ЦПХ                                                                                                    | Рядків: 6                                                                                                    |                                                                          |                                                                              |       | ~    |
| Конкурс на заміщення вак                                                                                                    | Спосіб                                                                                                    | Банк                                                                     |                                                                              |       |      |
| Спецперевірка<br>Лепутатська діяльність                                                                                                    | Відомість                                                                                                    |                                                                          |                                                                              |       |      |
| Громадська діяльність                                                                                                    | Відсоток                                                                                                    | 100.00                                                                   |                                                                              |       |      |
| Додаткові відомості держс                                                                                                    | Одержувач                                                                                                    | Шевченко Іван Іванович                                                   |                                                                              |       |      |
| Облік донорських, робіт в                                                                                                    | Контрагент                                                                                                    | ПАТ "УКРСОЦБАНК"                                                         |                                                                              |       |      |
| Очищення влади                                                                                                    | Банк                                                                                                    | ПАТ "УКРСОЦБАНК"                                                         |                                                                              |       |      |
| Керівники/Помічники                                                                                                    | Розрахунковий рахунок                                                                                                    | UA1234445678553232535352                                                 |                                                                              |       |      |
| Повноваження                                                                                                    | Особовий рахунок                                                                                                    | 12355                                                                    |                                                                              |       |      |
| Допуск до роботи                                                                                                    |                                                                                                    |                                                                          |                                                                              |       |      |
| 🚮 (3) ТОВ "ДЕМО"                                                                                                    |                                                                                                    |                                                                          | adm                                                                          |       | UK   |

Сформувався вид виплати - Виплата зарплати.

### Створення запису по договору ЦПХ

Для створення Договору необхідно :

- з лівої сторони вікна вибрати пункт Договори ЦПХ.
- Встановити курсор в правій частині вікна і по пункту меню Реєстр / Створити або клавіші Insert приступити до формування договору.
- Для додаткового налаштування параметрів натиснути кнопку Налаштування виду.
- У відкритому вікні **Налаштування виду** проставляються відмітки для додання додаткових параметрів при створенні договору.
- Натиснути кнопку ОК.

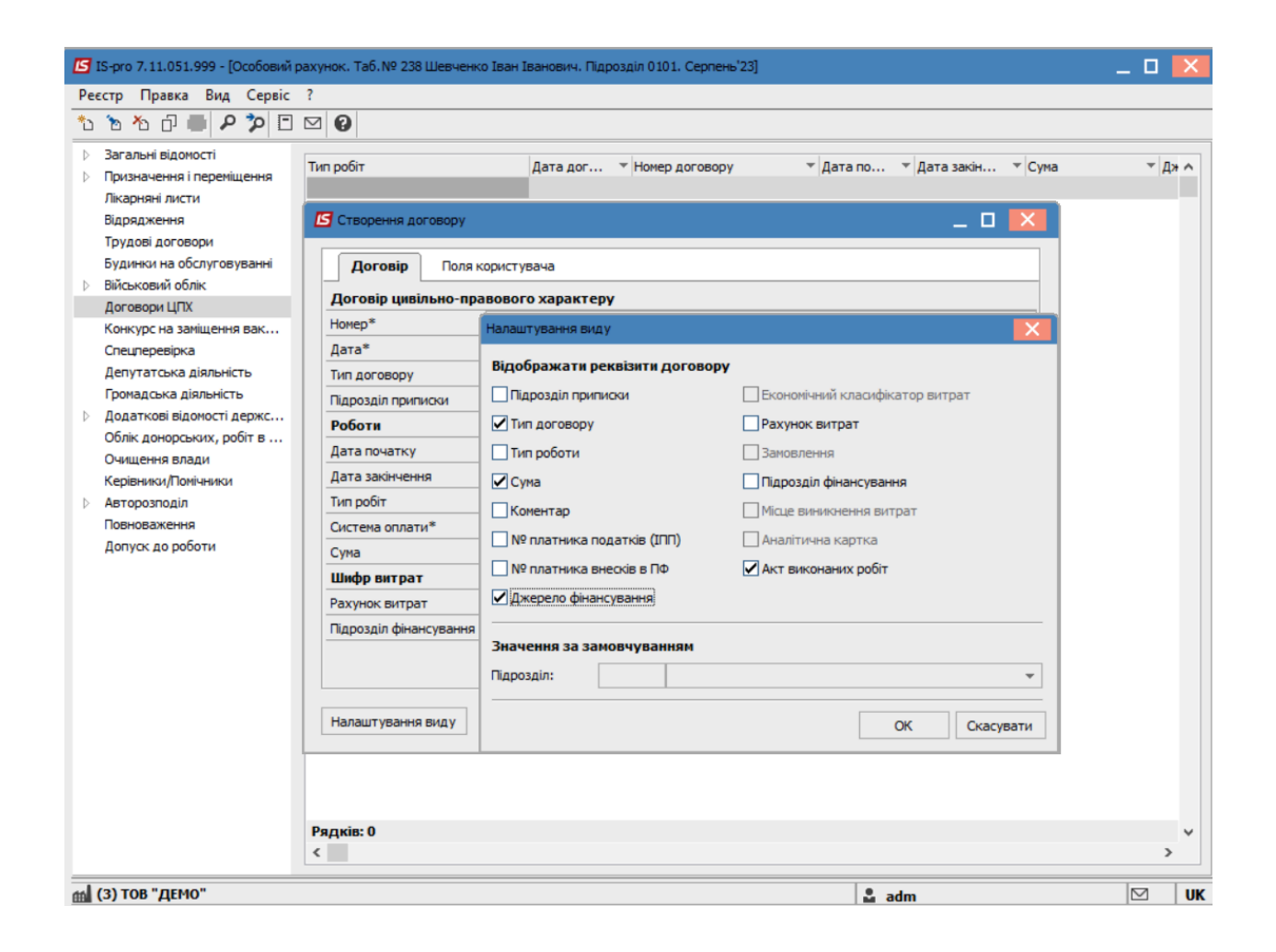

| 🔄 IS-pro 7.11.051.999 - [Особовий                                                             | рахунок. Та | б.№ 238 Шевченко Іван I | ванович. Підро: | зділ 0101. Серпень'23] |                                  | _ 🛛 💌  |
|-----------------------------------------------------------------------------------------------|-------------|-------------------------|-----------------|------------------------|----------------------------------|--------|
| Реєстр Правка Вид Сервіс                                                                      | ?           |                         |                 |                        |                                  |        |
| ኄ ኈ ጜ ፬ 🛑 👂 🎾 🖸                                                                               | ⊠ 🛛         |                         |                 |                        |                                  |        |
| <ul> <li>Загальні відомості</li> <li>Призначення і переміщення<br/>Лікарняні листи</li> </ul> | Тип робіт   |                         | Дата дог        | Иомер договору         | ▼  Дата по ▼  Дата закін ▼  Сума | ⊤ Дж ∧ |
| Відрядження<br>Трудові договори<br>Будинки на обслуговуванні                                  |             | Створення договору      |                 |                        | _ 🗆 🕨                            |        |
| Військовий облік                                                                              |             | Договір Поля            | користувача     |                        |                                  |        |
| Конкурс на замішення вак                                                                      |             | Договір цивільно-п      | равового хара   | актеру                 |                                  |        |
| Спецперевірка                                                                                 |             | Номер*                  | 123             |                        |                                  |        |
| Депутатська діяльність                                                                        |             | Дата*                   | 01/12/2023      |                        |                                  |        |
| Громадська діяльність                                                                         |             | Тип договору            |                 |                        |                                  |        |
| Додаткові відомості держс                                                                     |             | Роботи                  |                 |                        |                                  |        |
| Очищення влади                                                                                |             | Дата початку            | 01/12/2023      |                        |                                  |        |
| Керівники/Помічники                                                                           |             | Дата закінчення         | 31/12/2023      |                        |                                  | 1      |
| Авторозподіл                                                                                  |             | Система оплати*         | 2               | Оплата за догово       | ором ЦПХ без табелювання         |        |
| Повноваження                                                                                  |             | Сума                    |                 |                        |                                  |        |
| Допуск до роботи                                                                              |             | Шифр витрат             |                 |                        |                                  |        |
|                                                                                               |             | Джерело фінансування    | 0000001         | Загальний фонд д       | державного бюджету               |        |
|                                                                                               |             |                         |                 |                        |                                  |        |
|                                                                                               | Рядків:     | Налаштування виду       |                 |                        | ОК Скасувати                     | <br>   |
|                                                                                               | <           |                         |                 |                        |                                  | >      |
| (3) ТОВ "ЛЕМО"                                                                                |             |                         |                 |                        | . adm                            |        |

Обов'язково заповнюються поля з зірочками. Натиснути кнопку ОК.

У таблиці пункту Договори ЦПХ з'явився новий запис.

## **!** Увага:

Якщо у працівника паралельно декілька договорів ЦПХ, створюється окремий запис у таблиці розділу для кожного договору.

| 🖪 IS-pro 7.11.051.999 - [Особовий                                         | рахунок. Таб.№2 | 238 Шевченко I | ван Іванович. Підрозді/ | 1 0101. Серпень'23]     |                                                    |                                                                                 |          | o 💌    |
|---------------------------------------------------------------------------|-----------------|----------------|-------------------------|-------------------------|----------------------------------------------------|---------------------------------------------------------------------------------|----------|--------|
| Реєстр Правка Вид Сервіс                                                  | ?               |                |                         |                         |                                                    |                                                                                 |          |        |
| 🏷 🏷 🖧 🗇 💭 🗖                                                               |                 |                |                         |                         |                                                    |                                                                                 |          |        |
| <ul> <li>Загальні відомості</li> <li>Призначення і переміщення</li> </ul> | Тип робіт       | Дата дог       | Номер договору<br>123   | ▼ Дата по<br>01/12/2023 | <ul> <li>Дата закін</li> <li>31/12/2023</li> </ul> | <ul> <li>Джерело фінансування</li> <li>00000001 Засальний фонд держа</li> </ul> | Сума т Н | омер 🔨 |
| Лікарняні листи<br>Відрядження                                            |                 | 01/12/2023     | 120                     | 01/12/2020              | 51/12/2025                                         |                                                                                 |          |        |
| Трудові договори<br>Будинки на обслуговуванні                             |                 |                |                         |                         |                                                    |                                                                                 |          |        |
| Військовий облік<br>Договори ЦПХ                                          |                 |                |                         |                         |                                                    |                                                                                 |          |        |
| Конкурс на заміщення вак…<br>Спецперевірка                                |                 |                |                         |                         |                                                    |                                                                                 |          |        |
| Депутатська діяльність<br>Громадська діяльність                           |                 |                |                         |                         |                                                    |                                                                                 |          |        |
| Додаткові відомості держс<br>Облік донорських, робіт в                    |                 |                |                         |                         |                                                    |                                                                                 |          |        |
| Очищення влади<br>Керівники/Помічники                                     |                 |                |                         |                         |                                                    |                                                                                 |          |        |
| Авторозподіл<br>Повноваження                                              |                 |                |                         |                         |                                                    |                                                                                 |          |        |
| Допуск до роботи                                                          |                 |                |                         |                         |                                                    |                                                                                 |          |        |
|                                                                           |                 |                |                         |                         |                                                    |                                                                                 |          |        |
|                                                                           |                 |                |                         |                         |                                                    |                                                                                 |          |        |
|                                                                           |                 |                |                         |                         |                                                    |                                                                                 |          |        |
|                                                                           | Рядків: 1       |                |                         |                         |                                                    |                                                                                 |          | ``     |
|                                                                           | -               |                |                         |                         |                                                    |                                                                                 |          |        |
| í (3) ТОВ "ДЕМО"                                                          |                 |                |                         |                         |                                                    | 🚨 adm                                                                           |          | UK     |

### Нарахування по договору ЦПХ

Для нарахування працівнику згідно Договору ЦПХ необхідно перейти в підсистему **Облік праці й заробітної плати** в групу модулів **Документи** в модуль **Універсальний документ.** 

| 🔺 듴 Облік персоналу                |                 |
|------------------------------------|-----------------|
| 🔺 듴 Облік праці й заробітної плати |                 |
| ▷ 📕 Параметри                      |                 |
| ▷ 📕 Картотека                      |                 |
| 🔺 🖳 Документи                      |                 |
| Табель обліку робочого часу        |                 |
| Документи                          |                 |
| Універсальний документ             | ₩Ŷ <sub>L</sub> |
| Тарифікація навчальних закладів 1  | Універсальний   |
| Тарифікація навчальних закладів 2  | документ        |
| Тарифікація медичних установ       | [Документи]     |
| ▷ 💼 Відомості на виплату           |                 |
| ▷ 🛑 Результати розрахунку          |                 |
| ▷ 💼 Періоди                        |                 |
|                                    |                 |

Для нарахування по Договору ЦПХ необхідно зробити наступні дії у вікні Універсальні документи:

• У полі Період вибрати період – поточний місяць.

• У полі **Журнал** вибрати необхідний журнал. Якщо журналів в системі не створено, всі документи створюються в журналі **Документи без журналу**.

### Увага:

I

Вид журналу Всі журнали використовується тільки для перегляду. Створювати накази в цьому журналі неможливо.

 Курсором становити в реєстрі документів, далі для формування документу вибрати пункт меню Реєстр / Створити або натиснути клавішу Insert.

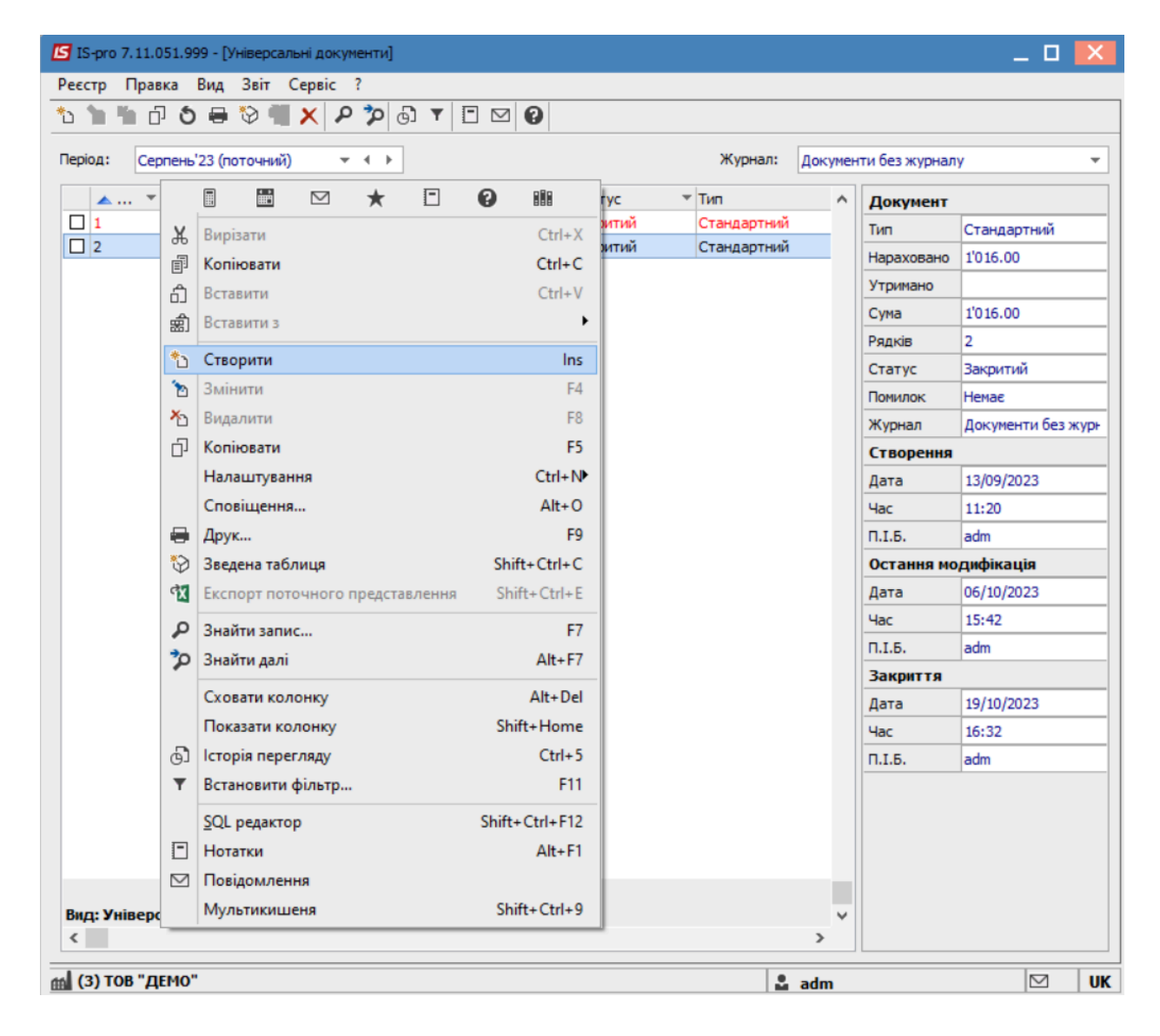

У вікні Створення заповнюються необхідні реквізити:

- Найменування. Найменування зазначайте так, щоб однозначно знати, що в даному документі.
- Вид оплати обирається по клавіші F3 -Оплата за договором ЦПХ.
- Задається необхідний Розрахунковий період.
- Натиснути кнопку ОК.

| Створення                                |                                   |                                         | ×   |
|------------------------------------------|-----------------------------------|-----------------------------------------|-----|
| Номер:                                   | 3                                 |                                         |     |
| Найменування:                            | Договір ЦПХ                       |                                         |     |
| Тип документу:                           | Стандартний                       |                                         | -   |
|                                          |                                   |                                         |     |
| Шаблон параметрів:                       |                                   |                                         | -   |
| Підрозділ:                               |                                   |                                         | -   |
| Вид оплати:                              | 2                                 | Оплата за договором ЦПХ без табелювання | -   |
| Розрахунковий період:                    | Серпень'23 (поточний)             | <b>*</b>                                |     |
| Документ заповнює<br>Враховувати індивід | ться вручну<br>уальне табелювання |                                         |     |
|                                          |                                   | ОК Скасув                               | ати |

| 🏷 🏷 🗗 🕹 🖶 📚 🖷 🗙 🔎 🌶               | 0 ⊡ ▼ ⊡ ⊠ 0                   |            |               |               |            |
|-----------------------------------|-------------------------------|------------|---------------|---------------|------------|
| Період: Серпень'23 (поточний) 💌 🖣 | •                             | жу         | рнал: Докумен | ти без журнал | ı <b>y</b> |
| 🔺 👻 Найменування                  | ▼ Рядків ▼ Сума ▼ Статус ▼ Ти | n v        | ^             | Документ      |            |
| 1 Відрядження                     | 2 2'880.52 Закритий Ст        | гандартний |               | Тип           | Стандарти  |
| 2 Державні обов'язки              | 2 1'016.00 Закритий С         | гандартний |               | Нараховано    |            |
| 🔲 3 Договір ЦПХ                   | 0 0.00 Відкритий Ст           | гандартний |               | Variation     | -          |
|                                   |                               |            |               | Signature     |            |
|                                   |                               |            |               | Сума          |            |
|                                   |                               |            |               | Рядків        |            |
|                                   |                               |            |               | Статус        | Відкритии  |
|                                   |                               |            |               | Помилок       | Немає      |
|                                   |                               |            |               | Журнал        | Документ   |
|                                   |                               |            |               | Створення     |            |
|                                   |                               |            |               | Дата          | 09/01/202  |
|                                   |                               |            |               | Час           | 13:16      |
|                                   |                               |            |               | П.І.Б.        | adm        |
|                                   |                               |            |               | Остання мо    | дифікація  |
|                                   |                               |            |               | Дата          | 09/01/202  |
|                                   |                               |            |               | Час           | 13:16      |
|                                   |                               |            |               | D.I.5.        | adm        |
|                                   |                               |            |               | Закриття      |            |
|                                   |                               |            |               | Лата          |            |
|                                   | 3'896.52                      |            |               | Har           |            |
|                                   |                               |            |               | TURC .        |            |

У реєстрі документів з'являється документ зі статусом

Подвійним натисканням миші відкривається сформований документ.

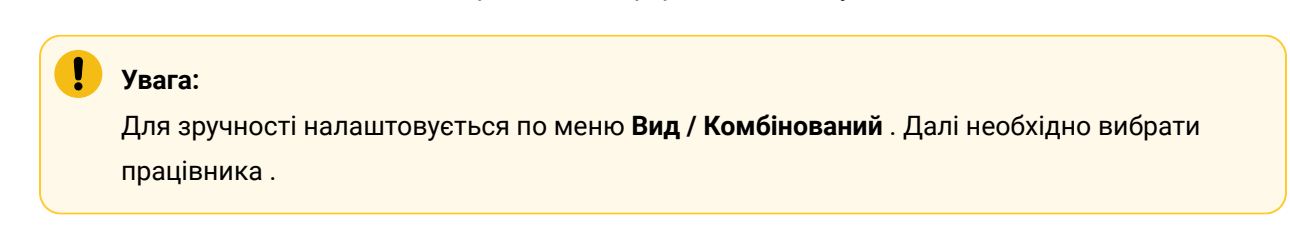

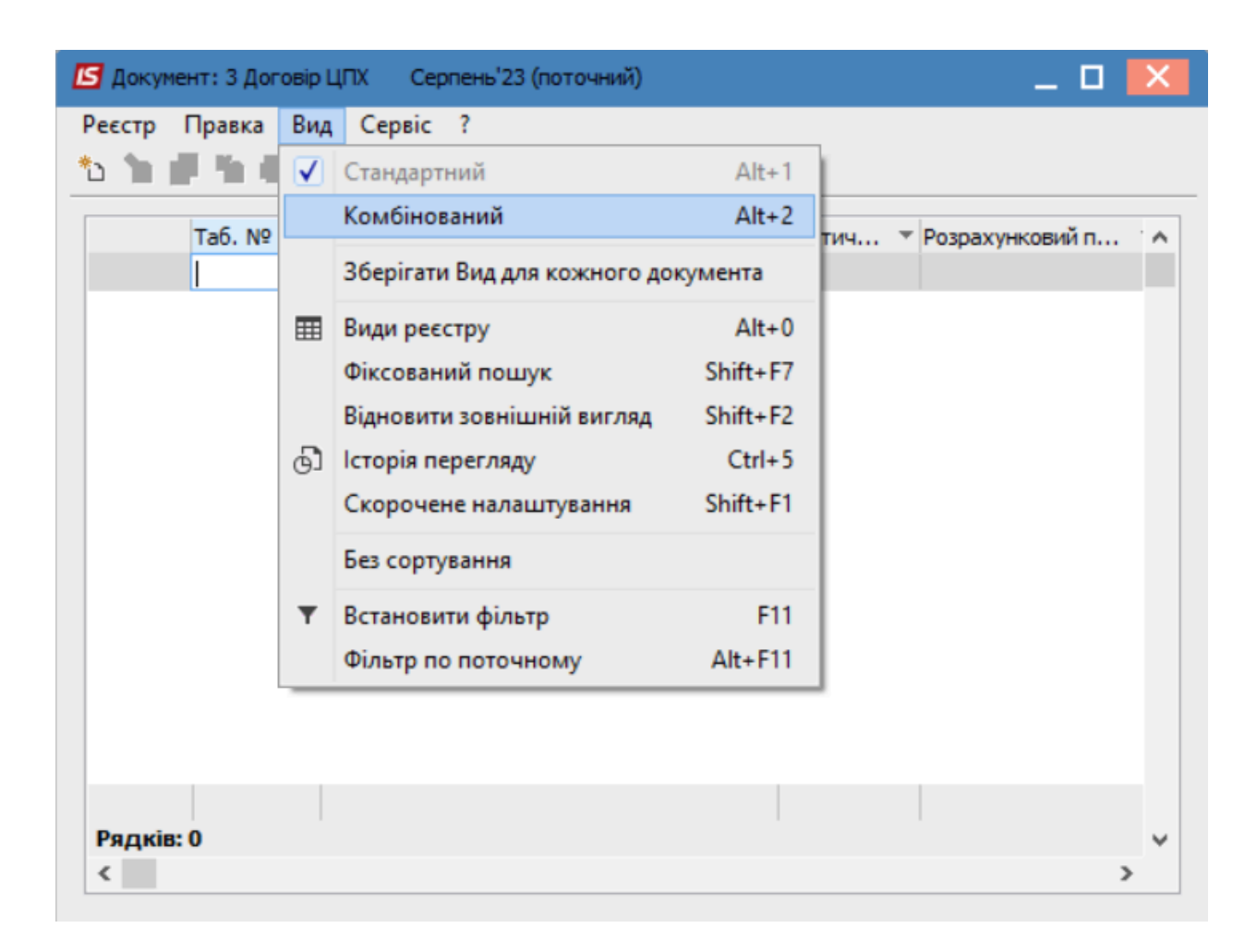

У полі **Табельний номер** вибрати працівника, по якому відбувається нарахування згідно **Договору ЦПХ.** 

| <ul> <li>Прізвище І.Б.</li> </ul> |                  | актич 🔻 Розрахунковий п 🔻       | Сума 🔻 Плано 👻 План           | Працівник           |               |
|-----------------------------------|------------------|---------------------------------|-------------------------------|---------------------|---------------|
|                                   |                  |                                 |                               | Таб. номер          |               |
| The formation of                  |                  |                                 |                               | Підр-л приписки     |               |
| виоір працівника                  |                  |                                 | _ U 🔼                         | Вид оплати          |               |
| Реєстр Правка Е                   | Зид Сервіс ?<br> |                                 |                               | Дані для розрахунку |               |
|                                   | 5. LL C C        |                                 |                               |                     | LUBB (CTRL-S) |
| Табельн ▼ № ка                    | артки 👻          | 🔻 Прізвище Ім'я По-батькові 💦   | Підрозділ                     |                     |               |
| 162 0                             | 162              | Юристконсульт Захар Макарович   | Юридичний відділ              |                     |               |
| 238 238                           |                  | Шевченко Іван Іванович          | Адміністрація                 |                     |               |
| 80 00                             | 080              | Читач Лука Андрійович           | Сектор читальних залів        |                     |               |
| 221 2                             | 21               | Тест Тест Тест                  | Виробничий відділ             |                     |               |
| 3 00                              | 003              | Розумна Вероніка Вікторівна     | Служба бухгалтерського облік  |                     |               |
| 51 00                             | 051              | Режисер Леонід Леонідович       | Центр культури та мистецтва   |                     |               |
| 16 00                             | 016              | Провідний Анатолій Петрович     | Навчально-науковий інститут с |                     |               |
| 5 00                              | 005              | Помічний Григорій Іванович      | Ректорат                      |                     |               |
| 55 00                             | 055              | Поліграфічна Алла Олександрівна | Видавничо-поліграфічний центр |                     |               |
| 2 00                              | 002              | Перший Олег Романович           | Ректорат                      |                     |               |
| 68 00                             | 068              | Невропатолог Петро Петрович     | Медичний центр                |                     |               |
| 8 00                              | 008              | Метода Ольга Григорівна         | Секретаріат Вченої ради       |                     |               |
| 87 00                             | 087              | Комплектна Жанна Борисівна      | Відділ комплектування докумен |                     |               |
| Вид: Реєстр праці                 | вників Рядків    | :: 24                           | ~                             |                     |               |
| <                                 |                  |                                 | >                             |                     |               |
|                                   |                  |                                 |                               |                     |               |

Автоматично заповнилися поля:

- Вид оплати.
- Розрахунковий період.

У полі **Договір** по трикутнику відкрити вікно **Вибір Договору ЦПХ** де і вибрати раніше створений Договір.

Автоматично підтягується інформація про сформований Акт.

Вноситься інформація у відповідні поля:

- Дата початку.
- Дата закінчення.
- Сума.

| 🖪 Докум | ент: 3 Дог | овір ЦПХ Серпень'23 (поточний)    |              |        |                   |        |       |                      |              | _ 0 🔀                          |
|---------|------------|-----------------------------------|--------------|--------|-------------------|--------|-------|----------------------|--------------|--------------------------------|
| Реєстр  | Правка     | Вид Сервіс ?                      |              |        |                   |        |       |                      |              |                                |
| to 📜 I  | l h e      | • 🗙 🥒 🔳 🔂 🔻 🗉 🗠 🕼                 |              |        |                   |        |       |                      |              |                                |
|         | Ta6. №     | <ul> <li>Прізвище І.Б.</li> </ul> | т <b>К</b> т | Фактич | • Розрахунковий п | ▼ Сума | ^     | Працівник            |              |                                |
|         |            | 51 Режисер Леонід Леонідович      | 2            |        | 08/23             |        | 8'000 | Таб. номер           | 51           | Режисер Леонід Леонідович 🔻    |
|         |            |                                   |              |        |                   |        |       | Підр-л приписки      | 01030101     | Центр КМ                       |
|         |            |                                   |              |        |                   |        |       | Вид оплати           | 2            | Оплата за договором ЦПХ без та |
|         |            |                                   |              |        |                   |        |       | Дані для розрахунк   | y            |                                |
|         |            |                                   |              |        |                   |        |       | Розрахунковий період | 08/23        |                                |
|         |            |                                   |              |        |                   |        |       | Дата початку         | 01/08/2023   |                                |
|         |            |                                   |              |        |                   |        |       | Дата закінчення      | 31/08/2023   |                                |
|         |            |                                   |              |        |                   |        |       | • Сума               | 8000.00      |                                |
|         |            |                                   |              |        |                   |        |       | Підстава             |              |                                |
|         |            |                                   |              |        |                   |        |       | • Договір            | Договір № 1  | 23 від 01/08/2023              |
|         |            |                                   |              |        |                   |        |       | • Акт (дата, номер)  | 123          | 01/08/2023                     |
|         |            |                                   |              |        |                   |        |       | Джерело фінансув-я   | 00000001 3ar | альний фонд державного бюджету |
|         |            |                                   |              |        |                   |        |       | Рахунок              | 8011/01      | Витрати на оплату праці ЗФ     |
|         |            |                                   |              |        |                   |        |       | Підрозділ            |              |                                |
|         |            |                                   |              |        |                   |        |       |                      |              | ДФ/EKB (Ctrl-S)                |
|         |            |                                   |              |        |                   |        |       |                      |              |                                |
|         |            |                                   |              |        |                   |        |       |                      |              |                                |
|         |            |                                   |              |        |                   |        |       |                      |              |                                |
|         |            |                                   |              |        |                   |        |       |                      |              |                                |
|         |            |                                   |              |        |                   |        |       |                      |              |                                |
|         |            |                                   |              |        |                   |        |       |                      |              |                                |
|         |            | 1                                 |              |        |                   |        |       |                      |              |                                |
| Рядків  | :1         | •                                 |              |        |                   |        | ~     |                      |              |                                |
| <       |            |                                   |              |        |                   |        | >     |                      |              |                                |

В документ можна внести всіх співробітників з оплатою по договору ЦПХ.

Закрити документ.

У реєстрі документів курсор встановити на створений документ.

Для відображення даних в розрахунковому листі необхідно по пункту меню **Реєстр / Закрити документ** або комбінації клавіш **Alt+F5** провести закриття документу.

| <b>1</b> 51 | S-pro 7.11.051.999 - [Універсальні документи] |          |                             |                                              |   |         |        |                | _ 0             | ×    |
|-------------|-----------------------------------------------|----------|-----------------------------|----------------------------------------------|---|---------|--------|----------------|-----------------|------|
| Pee         | стр Правка Вид Звіт Сервіс ?                  |          |                             |                                              |   |         |        |                |                 |      |
|             | Вибрати                                       | Enter    | Ø                           |                                              |   |         |        |                |                 |      |
| *           | Створити                                      | Ins      |                             |                                              |   | Журнал: | Докуме | нти без журнал | v               | -    |
| 1           | Змінити                                       | F4       |                             |                                              |   |         |        |                | ,               | _1   |
| ⊁           | Видалити                                      | F8       | * статус<br>880.52 Закритий | <ul> <li>тип</li> <li>Стандартний</li> </ul> | • |         | ^      | Документ       |                 |      |
| ŋ           | Копіювати                                     | F5       | 016.00 Закритий             | Стандартний                                  |   |         |        | Нараховано     | в'ооо оо        |      |
|             | Сформувати документи з наказів                | Ctrl+D   | 000.00 Відкритий            | Стандартний                                  |   |         |        | Утримано       | 0000.00         |      |
|             | Сформувати документи з реєстру е-лікарняних   | Ctrl+L   |                             |                                              |   |         |        | Сума           | 8'000.00        | - 11 |
|             | Перегляд документа                            | Alt+F3   |                             |                                              |   |         |        | Рядків         | 1               |      |
| ð           | Оновити                                       | Ctrl+F2  |                             |                                              |   |         |        | Статус         | Відкритий       |      |
|             | Налаштування                                  | Ctrl+N   |                             |                                              |   |         |        | Помилок        | Немає           |      |
|             | Операції                                      | Ctrl+O►  |                             |                                              |   |         |        | Журнал         | Документи без ж | курн |
|             | Закрити документ                              | Alt+F5   |                             |                                              |   |         |        | Створення      | to . to a .     |      |
|             | Відкрити документ                             | Ctrl+F5  |                             |                                              |   |         |        | Дата           | 11/01/2024      |      |
|             | Havan                                         | Ctrl+ Ct |                             |                                              |   |         |        |                | 05:43<br>adm    |      |
|             | Сповішення                                    | Alt+0    |                             |                                              |   |         |        | Остання мо     | дифікація       |      |
|             | 0                                             | 50       |                             |                                              |   |         |        | Дата           | 11/01/2024      |      |
|             | друк<br>Эбалігати полицині аліти              | F9       |                             |                                              |   |         |        | Час            | 05:53           | _    |
|             | Лонг без вибору                               |          |                             |                                              |   |         |        | п.і.б.         | adm             |      |
|             | друк без висору                               |          |                             |                                              |   |         |        | Закриття       |                 |      |
|             | Експорт документа                             | Alt+E    |                             |                                              |   |         |        | Дата           |                 |      |
| *>          |                                               | . Chille |                             |                                              |   |         |        | Час            |                 |      |
| 47<br>67    | Зведена таолиця Shit                          | t+Ctrl+C |                             |                                              |   |         |        | П.І.Б.         |                 |      |
|             | скепортногочного представления зна            | -        |                             |                                              |   |         |        |                |                 |      |
| ×           | Вихід                                         | Esc      |                             |                                              |   |         |        |                |                 |      |
|             |                                               |          | 1005 50                     |                                              |   |         | _      |                |                 |      |
| Ви          | д: Універсальний документ — Рядків: З         | 11       | 690.52                      |                                              |   |         | ~      |                |                 |      |
| _           |                                               |          |                             |                                              |   | <br>1   |        |                |                 |      |
| <b>m</b> (  | 3) ТОВ "ДЕМО"                                 |          |                             |                                              |   | 🚨 adm   |        |                |                 | UK   |

Для підтвердження натиснути кнопку **ОК**.

| Закриття            |               | ×          |
|---------------------|---------------|------------|
| <u>?</u> Закрити до | жумент 3 "Дог | овір ЦПХ"? |
|                     | ОК            | Відміна    |

У реєстрі документ змінив статус на Закритий.

| 🖸 IS-pro 7.11.051.999 - [Універсальні документи] |                        |                            | _ 🗆 💌           |
|--------------------------------------------------|------------------------|----------------------------|-----------------|
| Реєстр Правка Вид Звіт Сервіс ?                  |                        |                            |                 |
| 🗈 🐂 🗗 🗿 🖶 🏷 🖏 🗶 👂 🙋                              | 5 T 🗆 🖸 🚱              |                            |                 |
| Період: Серпень'23 (поточний) 🔻 4 🕨              |                        | Журнал: Документи без журн | алу 👻           |
| 🔺 🔻 Найменування 👻                               | Рядків 🔻 Сума 🔻 Статус | тип ^ Докумен              | т ^             |
| 1 Відрядження                                    | 2 2'880.52 Закритий    | Стандартний Тип            | Стандартний     |
| 2 Державні обов'язки                             | 2 1'016.00 Закритий    | Стандартний Нарахован      | o 8'000.00      |
| 3 Договір ЦПХ                                    | 1 8'000.00 Закритий    | Стандартний Утримано       |                 |
|                                                  |                        | Сума                       | 8'000.00        |
|                                                  |                        | Рядків                     | 1               |
|                                                  |                        | Статус                     | Закритий        |
|                                                  |                        | Помилок                    | Немає           |
|                                                  |                        | Журнал                     | Документи без ж |
|                                                  |                        | Створени                   | 19              |
|                                                  |                        | Лата                       | 11/01/2024      |
|                                                  |                        | Hac                        | 05:43           |
|                                                  |                        |                            | adm             |
|                                                  |                        | Остания                    | Hogenbirguig    |
|                                                  |                        | Data                       | 11/01/2024      |
|                                                  |                        | Цага                       | 05:52           |
|                                                  |                        | 44C                        | 05:55           |
|                                                  |                        | П.І.Б.                     | adm             |
|                                                  |                        | Закриття                   |                 |
|                                                  | 11'896.52              | Дата                       | 16/01/2024      |
| Вид: Універсальний документ Рядків: 3            |                        | ✓ Hac                      | 07:50           |
| <                                                |                        | > П.І.Б.                   | adm 💙           |

Виплата по **Договору ЦПХ** проводиться по загальній відомості виплати зарплати по всіх працівниках.

Для цього необхідно перейти в підсистему **Облік праці й заробітної плати** в групу модулів **Відомості на виплату** в модуль **Списки на перерахування**.

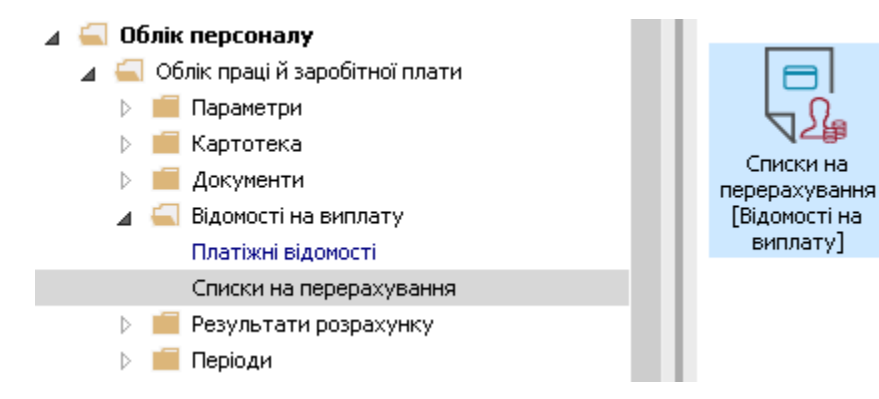

По пункту меню **Ресстр / Сформувати документи** створити документ на виплату заробітної плати, де відобразиться виплата по договору **ЦПХ**.

|    | Purfamente de la composición de la composición de la compos | Chally Frankers | 2        |   |          |                   |            |  |
|----|----------------------------------------------------------------------------------------------------|-----------------|----------|---|----------|-------------------|------------|--|
|    | виорати                                                                                                    | tri+Enter       |          |   |          |                   |            |  |
| د* | Створити                                                                                                    | Ins             |          |   | Журнал:  | Документи без жур | налу       |  |
| ð  | Змінити                                                                                                    | F4              | <u> </u> | - | Ралків 🔻 | Cvma v            | Статус     |  |
| ⊁  | Видалити                                                                                                    | F8              |          |   | 212      | 65'110.00         | ) Закритий |  |
|    | Копіювати, Перемістити, Розділити                                                                                                    | F5              | мству    |   | 215      | 170'405.42        | 2 Закритий |  |
|    | Сформувати документи                                                                                                    | Ctrl+D          |          |   |          |                   |            |  |
|    | Призначення                                                                                                    | Ctrl+N          |          |   |          |                   |            |  |
|    | Перемістити в журнал                                                                                                    | Alt+M           |          |   |          |                   |            |  |
|    | Закрити документ                                                                                                    | Alt+F5          |          |   |          |                   |            |  |
|    | Відкрити документ                                                                                                    | Ctrl+F5         |          |   |          |                   |            |  |
|    | Сформувати проводки і перерахування                                                                                                    | Ctrl+P          |          |   |          |                   |            |  |
|    | Відкликати проводки і перерахування                                                                                                    | Ctrl+O          |          |   |          |                   |            |  |
| ð  | Оновити                                                                                                    | Ctrl+F2         |          |   |          |                   |            |  |
| -  | Друк                                                                                                    | F9              |          |   |          |                   |            |  |
|    | Зберігати позначені звіти                                                                                                    |                 |          |   |          |                   |            |  |
|    | Друк без вибору                                                                                                    |                 |          |   |          |                   |            |  |
| ÷  | Друк документа                                                                                                    | Ctrl+F9         |          |   |          |                   |            |  |
| Ð  | Зведена таблиця Shi                                                                                                    | ft+Ctrl+C       |          |   |          |                   |            |  |
| đX | Експорт поточного представлення Sh                                                                                                    | ft+Ctrl+E       |          |   |          | 235'515.42        | 1          |  |
|    | Вихіа                                                                                                    | Esc             |          |   |          |                   |            |  |

Після закриття сформованого документу результат проведеної операції відобразиться в **Розрахунковому листку** працівника на закладці **Стандартний** у розділі **Утримання**.

В розрахунковому листі можна переглянути інформацію по позиції по пункту **Роз'яснення розрахунку** контекстного меню.
Облік та менеджмент персоналу | 2 - Робота в системі | 2.3 - Облік заробітної плати | 937

| • *s             | 🍗 🐃 🚍         | 2 T E M Q              |          |           |            |   |         |               |        |                |                     |                |            |            |         |        |               | -           |
|------------------|---------------|------------------------|----------|-----------|------------|---|---------|---------------|--------|----------------|---------------------|----------------|------------|------------|---------|--------|---------------|-------------|
|                  |               |                        |          |           |            |   | c       | 122 (         |        |                |                     |                | $\square$  | *          | •       | 0      |               | _           |
|                  | PE:           | сер леонід леонідович  |          |           |            |   | Серпен  | 5 Z3 (1101041 |        | ¥              | вирізати            |                |            |            |         |        | Ctrl+X        | ł           |
| ароздії<br>сада: | 77 Pe         | эжисер                 |          |           |            |   | Графік: | 1 40-годи     | нни [  | 1              | Сопіюват            | ти             |            |            |         |        | Ctrl+C        |             |
| лата:            | 15 No         | садовий оклад          |          | 3'496.00  |            |   | План:   | 22 17         | 5.00 é | ĵ (            | ставити             |                |            |            |         |        | Ctrl+V        |             |
| пыги:            | Відсу         | тні                    |          |           |            |   | Факт:   | 22 17         | 5.00   | क्री [         | ставити             | 13             |            |            |         |        |               | .           |
| IB CI de         | SOK: 1.000    |                        |          |           |            |   |         |               | _      | , ,            |                     | 1              |            |            |         |        | Sel. Free     | ÷           |
| Þ:               | Bci           |                        |          |           |            |   |         |               |        |                | ыдкрити             | /виор          | ати        |            |         | C      | tri+Enter     | ļ           |
| Стан             | ндартний      | Табличний Фонди        | Прово    | одки      |            |   |         |               |        | 0              | творити             | и              |            |            |         |        | Ins           |             |
| 1                |               |                        |          |           |            |   |         |               |        | 2              | мінити              |                |            |            |         |        | F4            | 1           |
|                  | U             |                        | <b>5</b> | Co en una | Crew       |   | Kee 1   | ·             | _      | 0              | торнува             | ати            |            |            |         |        | Alt+S         | f           |
| од               | Гарахування   |                        | дні      | ГОДИНИ    | Сума       | ^ | КОД З   | тримання      | •      | <b>*</b> 2   E | видалити            | и              |            |            |         |        | F8            | ł           |
|                  | Оплата за до  | оговором ЦПХ без табел |          |           | 8'000.00   |   | 715 F   | одаток з дох  | оді    | 1              | Терегля,            | д              |            |            |         |        | Alt+F3        | ł           |
| 5                | Посадовий о   | клад                   | 22       | 175.00    | 3'496.00   |   | 715 Г   | одаток з дох  | оді    | F              | кспорт              | поточ          | ного       | прелст     | авлення | Shi    | ft+Ctrl+F     | 1           |
| 19               | Індексація за | арплати                |          |           | 8'431.12   | 2 | 744 E   | ійськовий збі | , c    |                | Inve                |                |            | inp chief. |         | 5111   | FO            | 1           |
| 86               | Доплата до н  | мінімальної зарплати   | 22       | 175.00    | 677.00     |   | 744 E   | ійськовий збі | •      |                | 4рук                |                |            |            |         |        | 13            | _           |
|                  |               |                        |          |           |            |   | 840 A   | ванс          |        | P   3          | найти з             | апис           | •          |            |         |        | F7            | ł           |
|                  |               |                        |          |           |            |   | 850 E   | иплата зарпл  | ати    | <b>)</b>   3   | найти д             | алі            |            |            |         |        | Alt+F7        |             |
|                  |               |                        |          |           |            |   | 850 E   | иплата зарпл  | ати    | ,              | озгорну             | ли             |            |            |         |        |               | ,           |
|                  |               |                        |          |           |            |   | 850     | иплата зарпл  | ати    |                |                     | ,              |            |            |         |        |               | -f          |
|                  |               |                        |          |           |            |   |         |               |        | 5              | QL реда             | ктор           |            |            |         | Shift+ | -Ctrl+F12     |             |
|                  |               |                        |          |           |            |   |         |               |        |                | Іотатки             |                |            |            |         |        | Alt+F1        |             |
|                  |               |                        |          |           |            |   |         |               | Ē      | <b>⊴</b>       | Товідом.            | лення          |            |            |         |        |               |             |
| _                |               | Разом нараховано:      |          |           | 20'604.12  |   |         | _             |        | 1              | Лультик             | ишен           | я          |            |         | Shi    | ft+Ctrl+9     |             |
| рядків           | : 5           |                        |          |           |            | ~ | Рядків: | 9             |        | -              | оз'ясне             | нна ри         | азрах      | VHKV       |         |        | Ctrl+F1       | āł          |
| Рядків           | : 5           | Разом нараховано:      |          |           | 20 604, 12 | ~ | Рядків: | 9             | _      | F              | Лультик<br>Роз'ясне | ишен<br>ння ро | я<br>озрах | унку       |         | Shi    | ft+Ct<br>Ctrl | rl+9<br>+F1 |

У вікні **Роз'яснення розрахунку** надається вся інформація по утриманню **Виплата заробітної** плати.

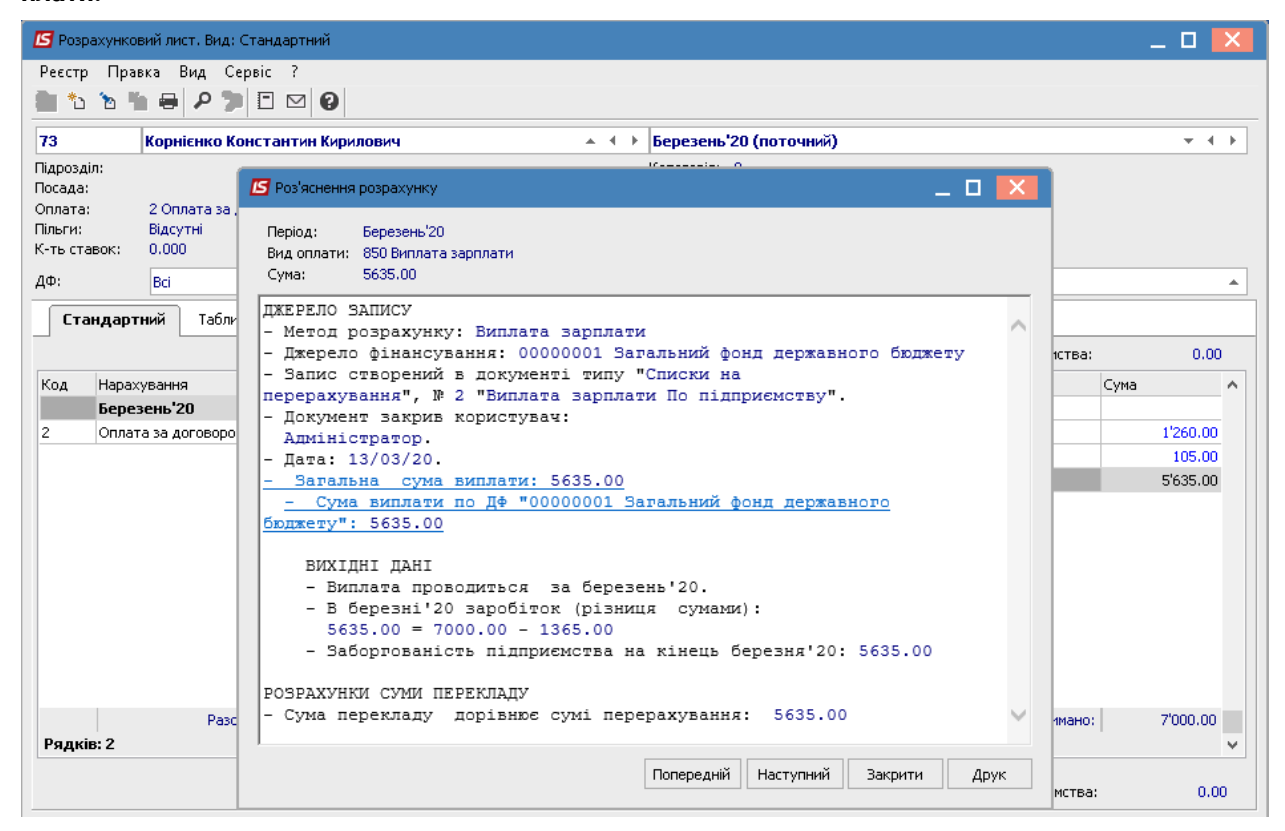

## 2.3.29. Виплати грошових коштів

В розділі розглянуті різні варіанти виплат грошових коштів:

Виплата авансу через банк (на стор. 939)

Виплата авансу через касу (на стор. 944)

Виплата відпускних/премії в міжрозрахунковий період через банк (на стор. 961)

Виплата грошових коштів співробітникам на підставі відомостей (на стор. 968)

Виплата за рахунок підприємства допомоги на поховання померлого працівника родичу *(на стор.* 974)

Виплата заробітної плати з урахування джерел фінансування (на стор. 991)

Виплата зарплати через банк (на стор. 997)

Виплата коштів наступного місяця (на стор. 1003)

Виплата лікарняних в міжрозрахунковий період через банк (на стор. 1012)

Зміна сум до виплати в документі зі статусом Закритий (на стор. 1020)

## 2.3.29.1. Виплата авансу через банк

Виплата авансу через банк проводиться в системі **Облік персоналу / Облік праці й заробітної плати** у групі модулів **Відомості на виплату** у модулі **Списки на перерахування.** 

| IS-pro 7.11.047.999                      | _ 🗆 🔀                      |
|------------------------------------------|----------------------------|
| Меню Правка Вид Путівник Обране Сервіс ? |                            |
| E 📩 📶 😧 🗟 🛈                              |                            |
| 🖹 Головне меню 🗆 🔀                       | 🏠 Обране                   |
| 🕨 📕 Бухгалтерський та податковий облік   |                            |
| ▷ 📕 Керування фінансовими розрахунками   |                            |
| 🕨 📕 Облік основних засобів               |                            |
| 🕨 💼 Логістика                            |                            |
| Облік речового забезпечення              |                            |
| 🛛 🚄 Облік персоналу                      |                            |
| 🖌 🖳 Облік праці й заробітної плати       |                            |
| 🗅 💼 Параметри                            |                            |
| ▷ 💼 Картотека                            |                            |
| 🗅 💼 Документи                            |                            |
| 🖌 🚄 Відомості на виплату                 |                            |
| Платіжні відомості                       |                            |
| Списки на перерахування                  | <b>N24</b>                 |
| 🗅 💼 Результати розрахунку                | Списки на                  |
| 🗅 📕 Періоди                              | перерахування              |
| ▷ 💼 Облік кадрів                         | [DIДОМОСТІ НА<br>ВИПЛАТУ]  |
| Електронна прохідна                      | Non-constant of the second |
| Управління студентами                    |                            |
| 🕨 📕 Облік автотранспорту                 |                            |
| Облік виробництва                        |                            |
| Фінансове планування й аналіз            |                            |
| Документообіг та управління процесами    |                            |
| Відносини з клієнтами                    |                            |
| Облік комунальних послуг                 |                            |
| Загальні довідники                       |                            |
| (3) ТОВ "ДЕМО"                           | 🔓 adm 🛛 🖾 UK               |

Для виплати авансу через банк необхідно виконати наступні дії:

- У полі Період по трикутнику вибирати період поточний місяць.
- У полі **Журнал** вибирати необхідний журнал. Якщо журналів в системі не створено, всі документи створюються в журналі **Документи без журнал**у.

Увага:

Вид журналу **Всі журнали** використовується тільки для перегляду. Створювати документи в цьому журналі неможливо.

Для формування списків на перерахування натиснути комбінацію клавіш **Ctrl+D** або пункт меню **Реєстр / Сформувати документи**.

| <b>1</b> | S-pro 7.11.047.999 - [Списки на перерахування заро | бітно | і плати] |   |        |     |       |                                                         | _ 0 | X   |
|----------|----------------------------------------------------|-------|----------|---|--------|-----|-------|---------------------------------------------------------|-----|-----|
| Реє      | стр Правка Вид Сервіс ?                            |       |          |   |        |     |       |                                                         |     |     |
|          | Вибрати Ctrl+En                                    | ter   | 9        |   |        |     |       |                                                         |     |     |
| *5       | Створити                                           | Ins   |          |   |        | жу  | рнал: | Документи без журналу                                   |     | -   |
| 2        | Змінити                                            | F4    | <u> </u> |   | Denvie | _   | C     | = 0                                                     |     | _   |
| *        | Видалити                                           | F8    |          | * | Рядків | 195 | Сума  | <ul> <li>Статус</li> <li>274'100.00 Закритий</li> </ul> |     | -^  |
|          | Копіювати, Перемістити, Розділити                  | F5    | тву      |   |        | 219 |       | 5'981'916.94 Закритий                                   |     |     |
|          | Сформувати документи Сtrl                          | +D    | иству    |   |        | 1   |       | 1'173.31 Закритий                                       |     |     |
|          | Призначення Ctrl-                                  | +N    |          |   |        |     |       |                                                         |     |     |
|          | Перемістити в журнал Аlt-                          | м     |          |   |        |     |       |                                                         |     |     |
|          | Закрити документ Alt+                              | F5    |          |   |        |     |       |                                                         |     |     |
|          | Відкрити документ Ctrl+                            | F5    |          |   |        |     |       |                                                         |     |     |
|          | Сформувати проводки і перерахування Ctrl           | +P    |          |   |        |     |       |                                                         |     |     |
|          | Відкликати проводки і перерахування Ctrl-          | +O    |          |   |        |     |       |                                                         |     |     |
| ð        | Оновити Ctrl+                                      | F2    |          |   |        |     |       |                                                         |     |     |
| -        | Друк                                               | F9    |          |   |        |     |       |                                                         |     |     |
|          | Зберігати позначені звіти                          |       |          |   |        |     |       |                                                         |     |     |
|          | Друк без вибору                                    |       |          |   |        |     |       |                                                         |     |     |
| ÷        | Друк документа Сtrl+                               | F9    |          |   |        |     |       |                                                         |     |     |
| 9        | Зведена таблиця Shift+Ctrl                         | +C    |          |   |        |     |       |                                                         |     |     |
| ٩X       | Експорт поточного представлення Shift+Ctrl         | +E    |          |   |        |     |       | 6'257'190.25                                            |     |     |
|          | Вихід                                              | Esc   |          |   |        |     |       |                                                         |     | > × |
| -        |                                                    | _     | -        |   |        |     |       |                                                         |     | _   |
| <u>#</u> | 3) ТОВ "ДЕМО"                                      |       |          |   |        |     |       | 🖬 adm                                                   |     | UK  |

Заповнити поля вікна Формування списків на перерахування:

- Вибрати Вид оплати Аванс.
- Вказати Найменування. Найменування зазначайте так, щоб однозначно знати, що в даному документі (для можливості в подальшому швидкого пошуку необхідного Вам документу).
- Вибрати Спосіб перерахування Банк.
- Встановити необхідні параметри для формування:
- По підприємству зазначається, якщо виплата проводиться на один банк
  - По регіонах/банках зазначається, якщо виплата проводиться на декілька банків

При необхідності встановлюється порядок округлення виплачуваних сум.

Якщо облік ведеться в розрізі джерел фінансування та виплата проводиться з урахуванням джерела фінансування необхідно зазначити відповідні джерела фінансування на закладці **ДФ/ЕКВ/Аналітика** або при включеному параметрі **Використовувати табличний фільтр** на закладці **Табличний фільтр**.

Натиснути клавішу ОК.

| 🖪 IS-pro 7.11.047.999 - [Списки на перерахування заробітної плати]                                                                                                    |              | _ 🛛 🔀 |
|----------------------------------------------------------------------------------------------------|--------------|-------|
| Реєстр Правка Вид Сервіс ?                                                                                                    |              |       |
| 10 1 1 1 0 0 0 1 0 0 0 0 0 0 0 0 0 0 0                                                                                                    |              |       |
| Період: Жовтень'22 (пото. С Форнування списків на перерахування                                                                                                    | _ 🗆 🔣 алу    | -     |
| Номер         Правка         Вид         Сервіс         ?           Момер         Момер         Момер         Момер         №         №         №         №         №         №         №         №         №         №         №         №         №         №         №         №         №         №         №         №         №         №         №         №         №         №         №         №         №         №         №         №         №         №         №         №         №         №         №         №         №         №         №         №         №         №         №         №         №         №         №         №         №         №         №         №         №         №         №         №         №         №         №         №         №         №         №         №         №         №         №         №         №         №         №         №         №         №         №         №         №         №         №         №         №         №         №         №         №         №         №         №         №         №         № |              | * ^   |
| Вид оплати: 840 Аванс<br>Найменування: Аванс                                                                                                    | <b>~</b>     |       |
| Спосб перерахування:                                                                                                    |              |       |
| Параметри Виплата Відомості ДФ/ЕКР/Аналітика Табличний фільтр                                                                                                    |              |       |
| По підприємству в цілому     Виключити утринання з нарахованої суни     По регіонах /банках     По регіонах /банках                                                                                                    |              |       |
| На підставі довідника відомостей         Відсоток виплати:         100.00                                                                                                    |              |       |
| Включати працієників з нульовими сумами                                                                                                    |              |       |
| Порядок округлення виплачуваних сум                                                                                                    |              |       |
| Працюкочин: До копійок т                                                                                                    |              |       |
| Використовувати табличний фільтр по ДФ / ЕКВ / Аналітика                                                                                                    |              |       |
| Вид: Реестр списків на пе                                                                                                    |              | ~     |
|                                                                                                    | ОК Скасувати | >     |
| mi (3) тов "ДЕМО"                                                                                                    | dm           | M UK  |

Сформований документ відображається в реєстрі списків на перерахування зі статусом **Відкритий.** При необхідності дані в документі можна змінити.

Облік та менеджмент персоналу | 2 - Робота в системі | 2.3 - Облік заробітної плати | 942

| 🖪 IS-pro | 7.11.047.999 - [Списки на перераху | ивання заробітної плати] |          |      |            |          | _ 0                   | X  |
|----------|------------------------------------|--------------------------|----------|------|------------|----------|-----------------------|----|
| Реєстр   | Правка Вид Сервіс ?                |                          |          |      |            |          |                       |    |
| ిం 'ల్'  | ጜ ຽ 🖶 🗞 🖷 🗸 🛷 📎                    | 6) 🗆 🖂 🚱                 |          |      |            |          |                       |    |
| Період:  | Жовтень'22 (поточний) 🔹            | • •                      |          |      | >          | Курнал:  | Документи без журналу | -  |
| Hom      | ер 🔻 Найменування                  | *                        | Рядків 🔻 | Сума | - C        | татус    | ▼ Вид оплати          | ^  |
|          | Аванс По підпр                     | мемству                  | 198      | 25   | 6'230.00 B | ідкритий | Аванс                 |    |
| Вид: Ре  | естр списків на перерахування      | а Рядків: 1              |          | 25   | 6'230.00   |          |                       | ~  |
| 📶 (3) T( | ов "демо"                          |                          |          |      |            | 🚨 adr    | n 🖂                   | UK |

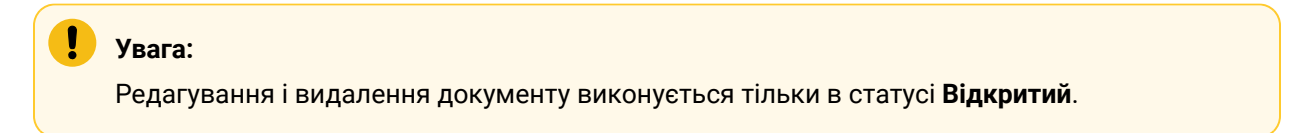

По пункту меню Реєстр / Закрити документ документ необхідно

закрити, дані виплати потраплять в розрахунковий листок працівника.

| Вибрати (                             | Ctrl+Enter | 9 |   |        |     |      |            |           |                              |                               |
|---------------------------------------|------------|---|---|--------|-----|------|------------|-----------|------------------------------|-------------------------------|
| Створити                              | lns<br>F4  |   |   |        |     |      |            | Журнал:   | Журнал: Документи без журнал | Журнал: Документи без журналу |
| Видалити                              | F8         |   | - | Рядків | -   | Сума | Ŧ          | Статус    | Статус 🔻                     | Статус 🔻 Вид оплати           |
| Копіювати, Перемістити, Розділити     | F5         | - |   |        | 198 |      | 256'230.00 | Відкритий | Відкритий                    | Відкритий Аванс               |
| Сформувати документи                  | Ctrl+D     |   |   |        |     |      |            |           |                              |                               |
| Призначення                           | Ctrl+N     |   |   |        |     |      |            |           |                              |                               |
| Перемістити в журнал                  | Alt+M      |   |   |        |     |      |            |           |                              |                               |
| Закрити документ                      | Alt+F5     | 1 |   |        |     |      |            |           |                              |                               |
| Відкрити документ                     | Ctrl+F5    | 1 |   |        |     |      |            |           |                              |                               |
| Сформувати проводки і перерахування   | Ctrl+P     |   |   |        |     |      |            |           |                              |                               |
| Відкликати проводки і перерахування   | Ctrl+O     |   |   |        |     |      |            |           |                              |                               |
| Оновити                               | Ctrl+F2    |   |   |        |     |      |            |           |                              |                               |
| 🖶 Друк                                | F9         |   |   |        |     |      |            |           |                              |                               |
| Зберігати позначені звіти             |            |   |   |        |     |      |            |           |                              |                               |
| Друк без вибору                       |            |   |   |        |     |      |            |           |                              |                               |
| 🛱 Друк документа                      | Ctrl+F9    |   |   |        |     |      |            |           |                              |                               |
| 🖓 Зведена таблиця Shit                | ft+Ctrl+C  |   |   |        |     |      |            |           |                              |                               |
| 🔀 Експорт поточного представлення Shi | ift+Ctrl+E |   |   |        |     |      | 256'230.00 |           |                              |                               |
| Вихіл                                 | Fre        |   |   |        |     |      |            |           |                              |                               |

На підтвердження натиснути клавішу ОК.

| Закриття                 |                       |
|--------------------------|-----------------------|
| 2 Закрити документ 1 "Ав | анс По підприємству"? |
|                          | ОК Відміна            |

Документ змінив статус на **Закритий.** 

| 🖪 IS-pro | 7.11.047.999 - [Списки на перерахування заробітної плати] |          |     |      |            |          |                      | _          |   | ×  |
|----------|-----------------------------------------------------------|----------|-----|------|------------|----------|----------------------|------------|---|----|
| Реєстр   | Правка Вид Сервіс ?                                       |          |     |      |            |          |                      |            |   |    |
| °u 🔞     | h O 🖶 V 🖤 🗸 🗸 V 🗄 🗉 🛛 🚱                                   |          |     |      |            |          |                      |            |   |    |
| Період:  | Жовтень'22 (поточний) 🔻 4 🕨                               |          |     |      |            | Журнал:  | Документи без журнал | у          |   | Ŧ  |
| Ном      | ер 🔻 Найменування                                         | 🔻 Рядків | - ( | Сума | Ŧ          | Статус   | *                    | Вид оплати |   | ^  |
|          | Аванс По підприємству                                     |          | 198 |      | 256'230.00 | Закритий |                      | Аванс      |   |    |
|          |                                                           |          |     |      | 256'230.00 |          |                      |            |   |    |
| бид: Ре  | естр списків на перерахування Рядків: 1                   |          |     |      |            |          |                      |            | > | ~  |
|          |                                                           |          |     |      |            |          |                      |            |   |    |
| (3) TO   | в "Демо"                                                  |          |     |      |            | 🚨 adı    | m                    |            | 2 | UK |

## 2.3.29.2. Виплата авансу через касу

Виплата авансу через касу проводиться в системі **Облік персоналу / Облік праці й заробітної плати** у групі модулів **Відомості на виплату** у модулі **Платіжні відомості.** 

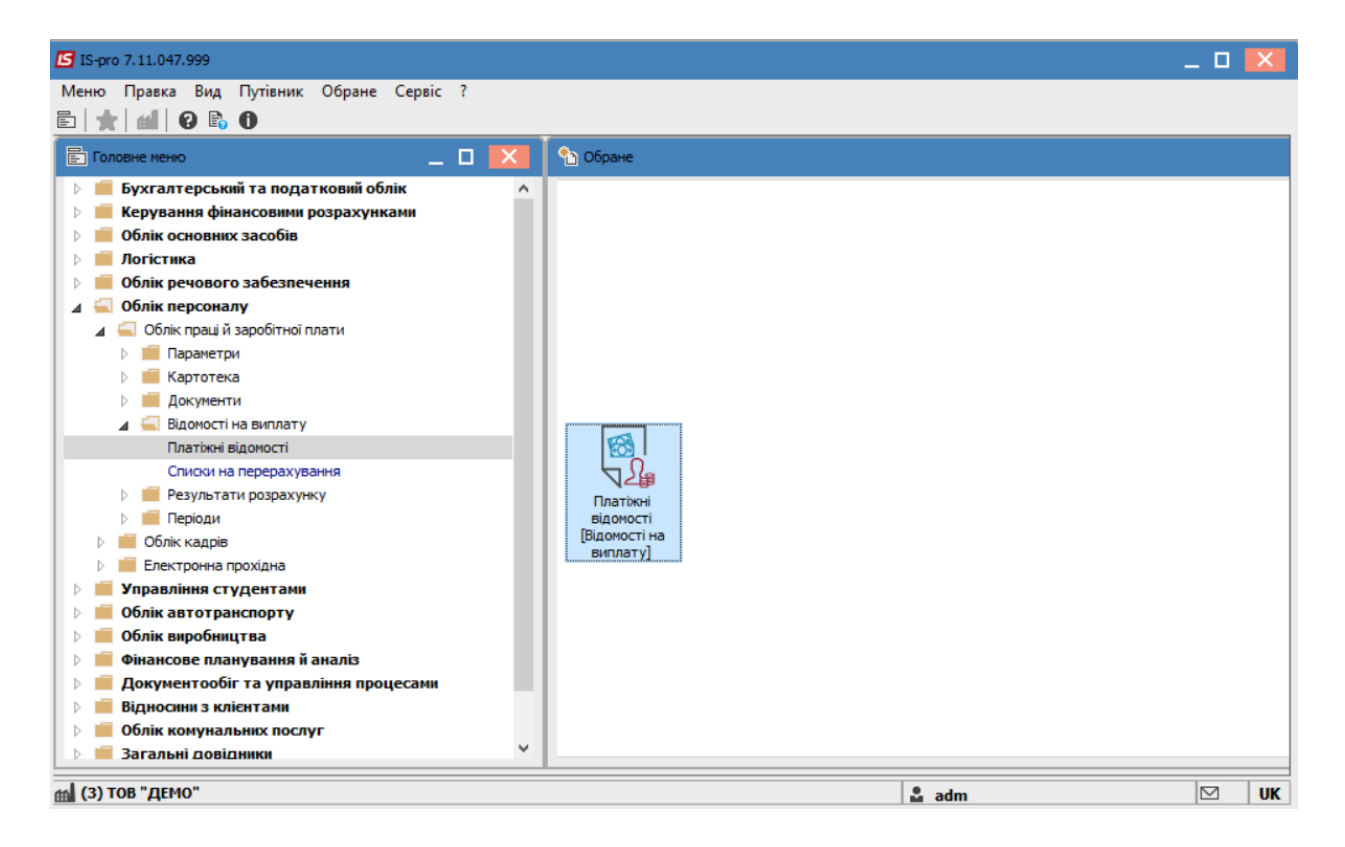

Для виплати авансу через касу необхідно виконати наступні дії:

- У полі Період по трикутнику вибирається період поточний місяць.
- У полі **Журнал** вибирається необхідний журнал. Якщо журналів в системі не створено, всі документи створюються в журналі **Документи без журналу**.

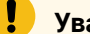

#### Увага:

Вид журналу **Всі журнали** використовується тільки для перегляду. Створювати накази в цьому журналі неможливо.

Для формування платіжної відомості необхідно натиснути комбінацію

клавіш Ctrl+D або пункт меню Реєстр / Сформувати документи.

| <b>1</b> | S-pro 7.11.047.999 - [Платіжні відомості] |            |          |     |      |   |        |            |                     | _ 0 | ×   |
|----------|-------------------------------------------|------------|----------|-----|------|---|--------|------------|---------------------|-----|-----|
| Реє      | стр Правка Вид Сервіс ?                   |            |          |     |      |   |        |            |                     |     |     |
|          | Вибрати С                                 | Ctrl+Enter | ] ⊠ ()   |     |      |   |        |            |                     |     |     |
| د*       | Створити                                  | Ins        |          |     |      |   | 1      | Журнал: До | кументи без журналу |     | -   |
| 1        | Змінити                                   | F4         |          |     |      |   | 1      |            |                     |     |     |
| ⊁        | Видалити                                  | F8         | 🔻 Рядків | 3 * | Сума | * | Статус |            | Вид оплати          | *   | ^   |
|          | Копіювати, перемістити, розділити         | F5         |          |     |      |   |        |            |                     |     |     |
|          | Сформувати документи                      | Ctrl+D     |          |     |      |   |        |            |                     |     |     |
|          | Призначення                               | Ctrl+N     |          |     |      |   |        |            |                     |     |     |
|          | Перемістити в журнал                      | Alt+M      |          |     |      |   |        |            |                     |     |     |
|          | Закрити документ                          | Alt+F5     |          |     |      |   |        |            |                     |     |     |
|          | Відкрити документ                         | Ctrl+F5    |          |     |      |   |        |            |                     |     |     |
|          | Відомість депонентів                      | Alt+D      |          |     |      |   |        |            |                     |     |     |
|          | Сформувати проводки і перерахування       | Ctrl+P     |          |     |      |   |        |            |                     |     |     |
|          | Відкликати проводки і перерахування       | Ctrl+O     |          |     |      |   |        |            |                     |     |     |
| 5        | Оновити                                   | Ctrl+F2    |          |     |      |   |        |            |                     |     |     |
| -        | Друк                                      | F9         |          |     |      |   |        |            |                     |     |     |
|          | Зберігати позначені звіти                 |            |          |     |      |   |        |            |                     |     |     |
|          | Друк без вибору                           |            |          |     |      |   |        |            |                     |     |     |
| ÷        | Друк документа                            | Ctrl+F9    |          |     |      |   |        |            |                     |     |     |
| 9        | Зведена таблиця Shif                      | ft+Ctrl+C  |          |     |      |   |        |            |                     |     |     |
| প্র      | Експорт поточного представлення Shir      | ft+Ctrl+E  |          |     |      |   |        |            |                     |     |     |
| ×        | Вихід                                     | Esc        |          |     |      |   |        |            |                     |     | · · |
| m (      | 3) ТОВ "ДЕМО"                             |            |          |     |      |   |        | 🚨 adm      |                     |     | UK  |

Заповнити поля вікна Формування платіжних відомостей:

- Вибрати Вид оплати Аванс.
- Вказати Найменування. Найменування зазначається так, щоб однозначно знати, що в даному документі (для можливості в подальшому швидкого пошуку необхідного Вам документу).
- Встановити необхідні параметри для формування:
  - По підприємству зазначається, якщо виплата проводиться на все підприємство
  - По підрозділах зазначається, якщо виплата проводиться для кожного підрозділу окремо.

При необхідності встановлюється порядок округлення виплачуваних сум.

## Увага:

Якщо обраний тип формування відомості **По підрозділах,** то стає доступним параметр **Включати підлеглі підрозділи** і стає активною закладка **Підрозділи.** 

#### Увага:

Якщо облік ведеться в розрізі джерел фінансування/економічних класифікаторів витрат то в модулі **Налаштування**, в пункті **ДФ та ЕКВ** проставляються позначки для розрахунку зарплати за відповідними джерелами, тоді необхідно зазначити відповідні джерела фінансування на закладці **ДФ/ЕКВ/Аналітика** або при включеному параметрі **Використовувати табличний фільтр** на закладці **Табличний фільтр**.

Натискається кнопка ОК.

| IS-pro 7.11.047.999 - | 🖸 Формування платіжних відомостей 📃 🗖 🔀                          |   | ×  |
|-----------------------|------------------------------------------------------------------|---|----|
| Реєстр Правка Вид     | Правка Вид Сервіс ?                                              |   |    |
|                       |                                                                  |   |    |
| Період: Жовтень'22    | Вид оплати: 840 Аванс 💌                                          |   | -  |
| Номер                 | Найменування: Аванс                                              | ] | ~  |
|                       |                                                                  |   |    |
|                       | Параметри Підрозділи Відомості ДФ/ЕКР/Аналітика Табличний фільтр |   |    |
|                       | • По підприємству в цілому                                       |   |    |
|                       | ОПо підрозділах Увиплата звільненим повністю                     |   |    |
|                       | Включати підлеглі підрозділи Відсоток виплати: 100.00            |   |    |
|                       | На підставі довідника відомостей                                 |   |    |
|                       | Формувати ПВ для робітників без відомості                        |   |    |
|                       | Включати працівників з нульовими сумами                          |   |    |
|                       | Порядок округлення виплачуваних сум                              |   |    |
|                       | Працюючии: До копійок 👻                                          |   |    |
|                       | Звільненим: До копійок 👻                                         |   |    |
|                       |                                                                  |   |    |
|                       | рикористовувати таоличний фльтр по дФ / ЕКВ / Аналітика          |   |    |
|                       |                                                                  |   |    |
|                       |                                                                  |   |    |
| Вид: Реєстр платіжі   |                                                                  |   | ~  |
| 🚮 (3) ТОВ "ДЕМО"      | ОК СКАСУВАТИ                                                     |   | UK |

Сформований документ відображається в реєстрі платіжних відомостей зі статусом **Відкритий**. При необхідності дані в документі можна змінити.

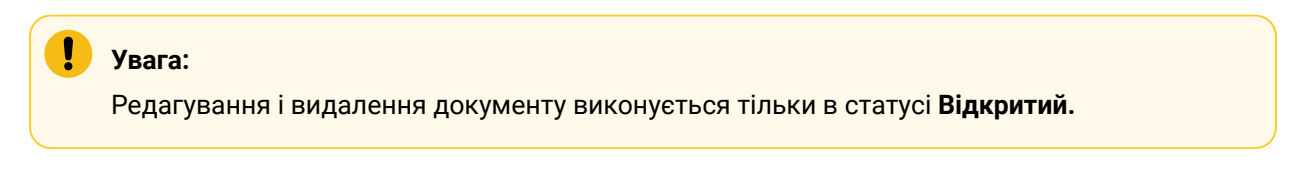

Облік та менеджмент персоналу | 2 - Робота в системі | 2.3 - Облік заробітної плати | 948

| <b>I</b> S-pro 7.11.047.99 | 9 - [Платіжні відомості] |                 |                          | _ 0 🔀          |
|----------------------------|--------------------------|-----------------|--------------------------|----------------|
| Реєстр Правка В            | Вид Сервіс ?             |                 |                          |                |
| 🏷 🏷 🏷 🖨                    | 🏷 🖷 🗸 🗸 💥 💭 🔑            | G 🖸 🖸 🚱         |                          |                |
| Період: Жовтень'           | 22 (поточний) 🔻 🔹 🕨      |                 | Журнал: Документи без :  | журналу 👻      |
| Номер                      | ▼ Найменування           | 🔻 Рядків 👻 Сума | ▼ Статус                 | ⊤ Вид оплати 🔺 |
|                            | Аванс                    | 3               | <b>7690.00</b> Відкритий | Аванс          |
| Вид: Реєстр платі          | жних відомостей Рядків:  | 1               | 7690.00                  |                |
|                            |                          |                 |                          |                |
| 🛗 (3) ТОВ "ДЕМО"           |                          |                 | 🚨 adm                    | 🖂 UK           |

По пункту меню **Реєстр / Закрити документ** або за комбінацією клавіш **Alt + F5** сформований документ або закривається та відображається в розрахунковому листку працівника або передається для подальшої роботи в касу (в залежності від налаштування).

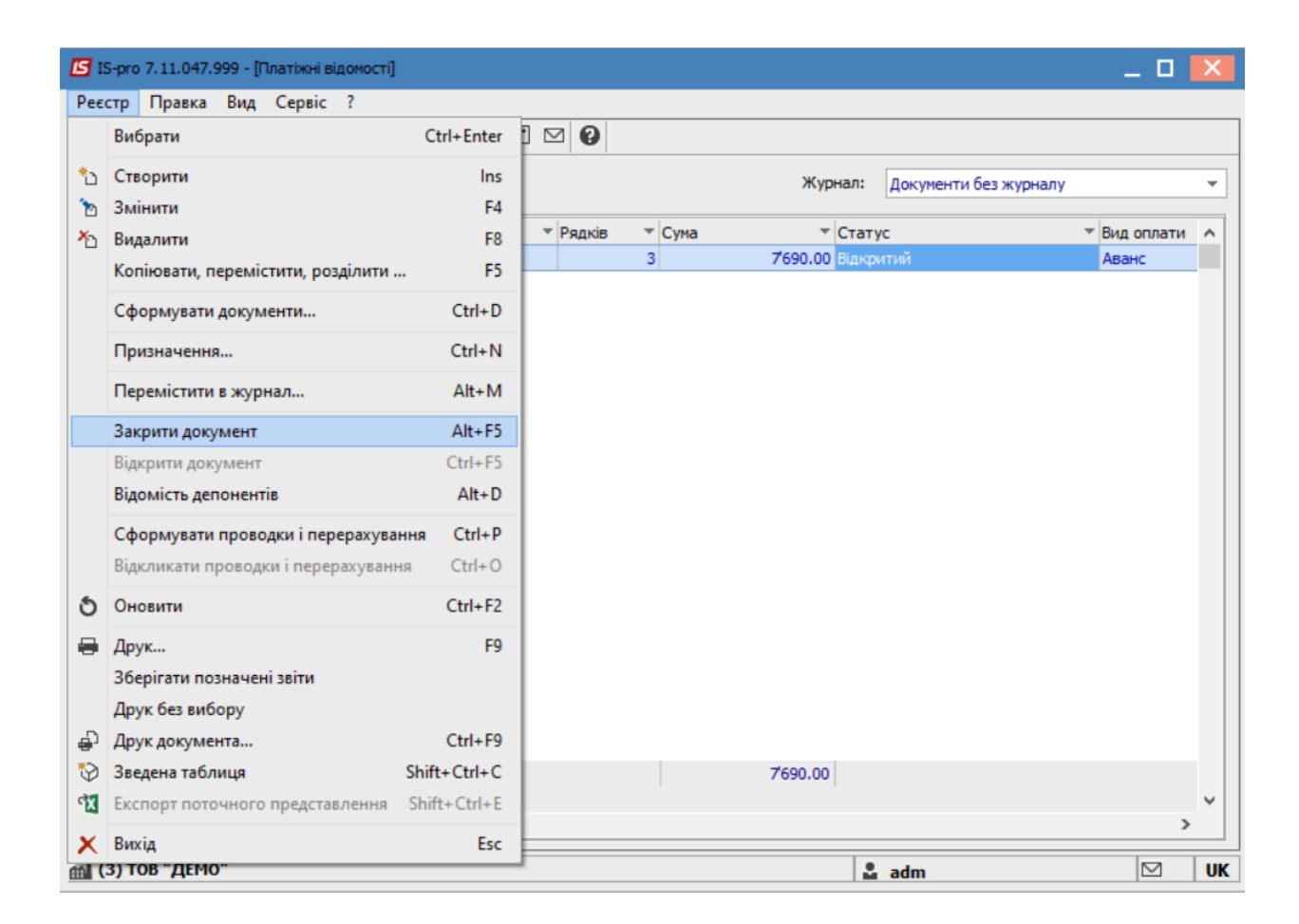

У вікні на підтвердження натиснути кнопкуОК.

Якщо в модулі **Налаштування / Параметри** на закладці **Зв'язок з іншими підсистемами** встановлено **Так** в параметрі **Передавати платіжні відомості в «Касу»**, то після закриття відомості вона отримує статус **У касі**.

| 🖪 IS-pro     | 7.11.047.999 - [Платіжні відомості] |           |        |                        |         |                       | _ 0 | ×  |
|--------------|-------------------------------------|-----------|--------|------------------------|---------|-----------------------|-----|----|
| Реєстр       | Правка Вид Сервіс ?                 |           |        |                        |         |                       |     |    |
| °0 🖒         | 6 ð 🖶 ѷ 🖷 🗸 🛷 📎                     | P 🖸 🗖 🛛   |        |                        |         |                       |     |    |
| Період:      | Жовтень'22 (поточний) 🔹             | 4 🕨       |        |                        | Журнал: | Документи без журналу |     | •  |
| Ном          | ер 🔻 Найменування                   | ⊤ Рядків  | ▼ Сума | ▼ Статус               |         | ▼ Вид оплати          |     | ^  |
|              | Аванс                               |           | 3      | <b>7'690.00</b> У касі |         | Аванс                 |     |    |
| Вид: Ре<br>< | естр платіжних відомостей           | Рядків: 1 |        | 7690.00                |         |                       | >   | ×  |
| (3) TO       | в "Демо"                            |           |        |                        | 🚨 adm   | 1                     |     | UK |

Подальша робота з цією платіжною відомістю здійснюється в системі **Керування фінансовими** розрахунками / Облік грошових коштів / Каса в модулі Платіжні відомості.

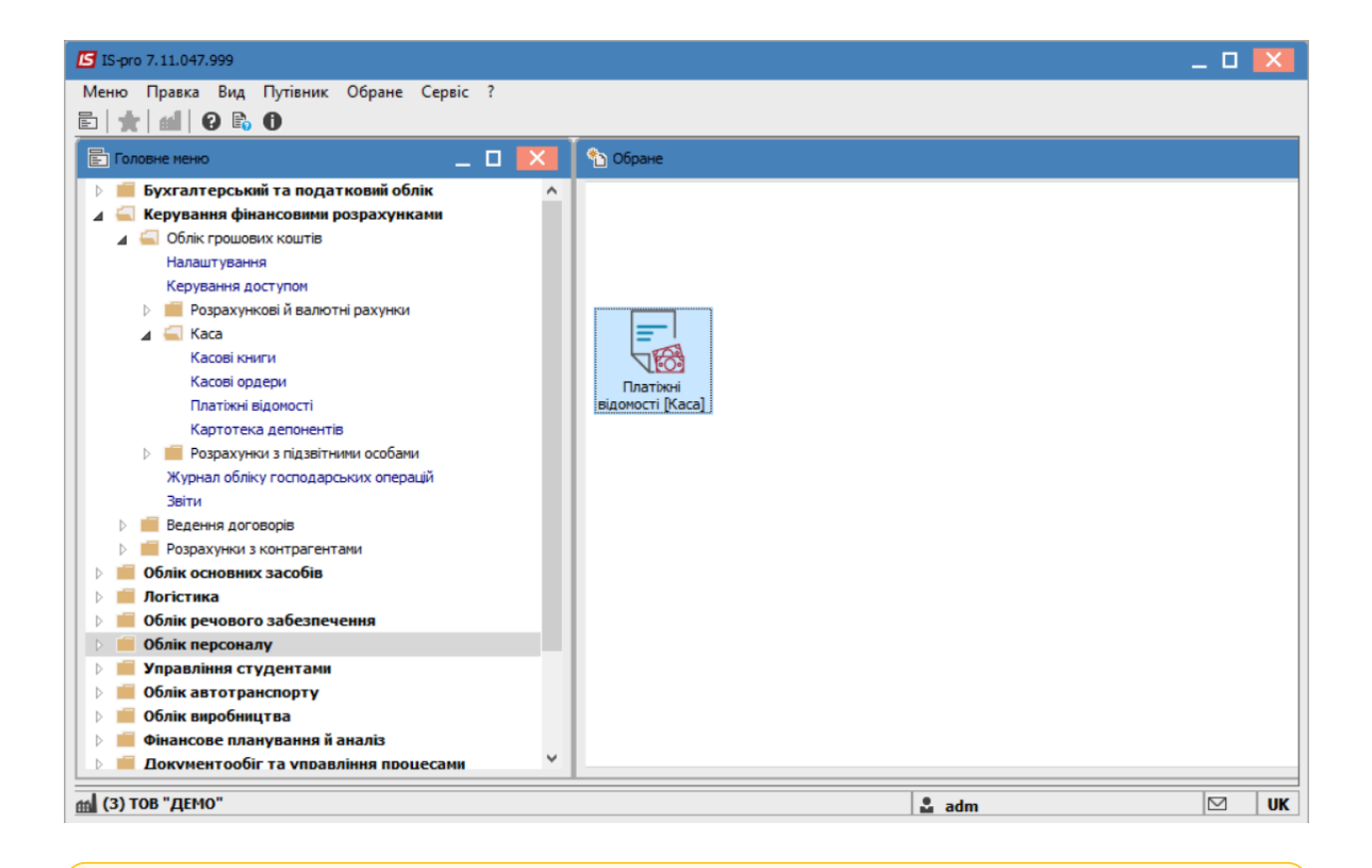

### Увага:

I

Відкривши платіжну відомість у статусі **У касі** по пунктам меню **Реєстр / Виплатити / Депонувати / Відмінити виплату** можна виконати відповідні дії, а якщо за платіжною відомістю вже сформований видатковий ордер, то коригувати цю відомість програма не дозволяє.

В системі **Керування фінансовими розрахунками / Облік грошових коштів / Каса /** в модулі **Платіжні відомості** по пункту меню **Реєстр / Сформувати видатковий ордер по відомості** або за комбінацією клавіш **Alt + F3** сформувати видатковий ордер на платіжну відомість. Облік та менеджмент персоналу | 2 - Робота в системі | 2.3 - Облік заробітної плати | 952

| Вибрати                                     | Ctrl+Enter   | 1 |         |         |                                               |       |
|---------------------------------------------|--------------|---|---------|---------|-----------------------------------------------|-------|
| Копіювати, перемістити, розділити           | F5           |   |         | Журнал: | Документи без журналу                         |       |
| Перемістити в журнал                        | Alt+M        |   |         |         |                                               |       |
| Закрити документ                            | Alt+F5       |   |         |         | <ul> <li>вид оплати</li> <li>Аванс</li> </ul> | <br>ľ |
| Відкрити документ                           | Ctrl+F5      |   |         |         |                                               | 1     |
| Відомість депонентів                        | Alt+D        |   |         |         |                                               |       |
| Сформувати видатковий ордер по відомості    | Alt+F3       |   |         |         |                                               |       |
| Сформувати видатковий ордер по групі відомо | стей Alt+F6  |   |         |         |                                               |       |
| Вилучити видатковий ордер по відомості      | Ctrl+F3      |   |         |         |                                               |       |
| Виплатити видатковими ордерами              | Alt+F8       |   |         |         |                                               |       |
| Вилучити видаткові ордери                   | Ctrl+F8      |   |         |         |                                               |       |
| Оновити                                     | Ctrl+F2      |   |         |         |                                               |       |
| Друк                                        | F9           |   |         |         |                                               |       |
| Зберігати позначені звіти                   |              |   |         |         |                                               |       |
| Друк без вибору                             |              |   |         |         |                                               |       |
| Друк документа                              | Ctrl+F9      |   |         |         |                                               |       |
| Зведена таблиця                             | Shift+Ctrl+C |   |         |         |                                               |       |
| К Експорт поточного представлення           | Shift+Ctrl+E |   |         |         |                                               |       |
| < Вихід                                     | Esc          |   | 7690.00 |         |                                               |       |
| Вид: Реєстр платіжних відомостей Рядків: 1  |              | 1 |         |         |                                               |       |

За потреби, змінити дату та обрати журнал , після чого натиснути клавішу**ОК.** 

| Видаткові ордера      |            |                       |    | X         |
|-----------------------|------------|-----------------------|----|-----------|
| Сформувати на дату:   | 20/10/2022 |                       |    |           |
| Розмістити в журналі: | 0          | Документи без журналу |    | -         |
|                       |            |                       | OK | Скасувати |

Подальші дії виконуються в модулі Касові книги. По пункту

меню Ресстр / Створити створити запис з датою виплати.

| 🖸 IS-pro 7.11.047.999 - [Касова книга]                           | _ 1                                      | • 💌 |
|------------------------------------------------------------------|------------------------------------------|-----|
| Реєстр Правка Вид Звіт Сервіс ?                                  |                                          |     |
| 🖆 to to to 🖤 🖤 🗴 🔎 🎾 🎟 💿 🔻 🗶 🗉 🥹                                 |                                          |     |
| Рахунок: Каса в нац валюті 💌                                     | Підсумки у валюті: Грн Українська гривня | Ŧ   |
| Дата 🔻 Вхідн. залишок 🍸 Надходження 🍸 Витрата 🍸 Вихідний залиш 🕆 |                                          | ^   |
| 01/02/2022 600611.00 3390.32 300.00 603701.32                    |                                          |     |
| 02/02/2022 603701.32 0.00 0.00 603701.32                         |                                          |     |
| 03/02/2022 603701.32 0.00 0.00 603701.32                         |                                          |     |
| Вхідний залишок                                                  |                                          |     |
| Дата: 20/10/2022 🖫                                               |                                          |     |
|                                                                  |                                          |     |
| Вхідний залишок (бюджет): 158'590.32                             |                                          |     |
| Вхідний залишок (власні): 445'111.00                             |                                          |     |
|                                                                  |                                          |     |
| Номер аркуша: 6                                                  |                                          |     |
|                                                                  |                                          |     |
| ОК Скасувати                                                     |                                          |     |
|                                                                  |                                          |     |
|                                                                  |                                          |     |
|                                                                  |                                          |     |
|                                                                  |                                          |     |
|                                                                  |                                          |     |
|                                                                  |                                          |     |
| Rum Faumun an annau Kasari uwau Danuis 2                         |                                          |     |
| онд. групування по датах - касові книги — кядків; з              |                                          | · · |
| m (3) ТОВ "ДЕМО"                                                 | 🚨 adm                                    | UK  |

Відкрити дату касових операцій по клавіші **Enter**. По пункту меню **Реєстр / Створити** обрати операцію **Виплата по платіжній відомості.** 

| Pee        | стр Правка Вид Звіт Сервіс ?               |          |                                               |       |
|------------|--------------------------------------------|----------|-----------------------------------------------|-------|
| 2          | Відкрити                                   | Enter    | P A = 6 9 X 🗆 🛛 🛛                             |       |
| *b         | Створити                                   | Ins      | Платіж грагенту у Сума надходж. У Сума витрат | ⊤ B ∧ |
| 6          | Змінити                                    | F4       | Надходження                                   |       |
| ⊁          | Видалити                                   | F8       | Видача в підзвіт                              |       |
| ŋ          | Копіювати                                  | F5       | Повернення підзвітних сум                     |       |
|            | Групове формування                         | Ctrl+P   | Внесено до банку                              |       |
| <b>v</b> 7 | Рознесення по статтям                      | Alt+S    | Отримано в банку                              |       |
| *          | Створення податкових накладних на продаж   | Ctrl+E5  | Виплата по депоненту                          |       |
|            | Видалення податкових накладних на продаж   | Ctrl+D   | Виплата по плат. від.                         |       |
| _          | -                                          | Cui+D    | Переказ коштів                                |       |
| дк         | Проводки                                   | Alt+E    |                                               |       |
| дк         | Провести документ                          | Alt+P    |                                               |       |
| дĸ         | Відкликати документ                        | Alt+R    |                                               |       |
|            | Рознесення сум                             | Alt+F3   |                                               |       |
|            | Видалити документи підстави                | Shift+F8 |                                               |       |
| -          | Друк                                       | F9       |                                               | ~     |
|            | Зберігати позначені звіти                  |          |                                               | >     |
|            | Друк без вибору                            |          | Разом:                                        |       |
| 0          | Зведена таблиця Shif                       | t+Ctrl+C | 603'701.32 Грн                                |       |
| đX         | Експорт поточного представлення даних Shit | t+Ctrl+E | Грн                                           |       |
| 5          | Оновити                                    | Ctrl+F2  | Грн                                           |       |
|            | Buyin                                      | Fee      | 603'701.32 Грн                                |       |
|            | 3) TOB "/JEMO"                             |          | mbs .                                         |       |

У полі **№ Документу** вибрати видатковий касовий ордер. У вікні **Вибір документу** обрати документ і натиснути клавішу **ОК.** 

| 🖪 Касова к       | нига: Виплата по плат. від. Каса в нац валюті | _ O 🗙    |
|------------------|-----------------------------------------------|----------|
| Операція         | Правка Сервіс ?                               |          |
| <u>*</u> ) *) *) |                                               |          |
| Дата опер        | Вибір документу 🔲                             | 🗙 рдже 🔻 |
| Документ:        | Реєстр Правка Вид Сервіс ?                    |          |
| За відоміст      | 12 12 12 12 12 12 12 12 12 12 12 12 12 1      |          |
| Валюта [К        | Журнал: 0 Документи без журналу               | <b>•</b> |
| Сума:            | Дата Номер Контрагент Сума Код в              | <u>^</u> |
| Призначен        | 20/10/2022 2 1 Аванс 7690.00 Грн              |          |
|                  |                                               |          |
|                  |                                               |          |
|                  |                                               |          |
|                  |                                               |          |
|                  |                                               |          |
|                  |                                               |          |
|                  | Вид: Вибір касового ордеру Рядків: 1          |          |
|                  | < >                                           |          |
|                  | Призначення:                                  |          |
|                  |                                               |          |
|                  | ОК Скасуват                                   | и        |
| L                |                                               |          |

Закрити вікно Виплата по платіжній відомості після заповнення полів з документу. На підтвердження натискається клавішаТак.

| 🖪 IS-pro 7.11.047.999 - [Onepauji no pa | ахунку: Каса в нац валюті Да | та: 20/10/22]           |           | _ 🛛 💌        |
|-----------------------------------------|------------------------------|-------------------------|-----------|--------------|
| Реєстр Правка Вид                       | книга: Виплата по плат. від. | Каса в нац валюті       | _ 🗆 🗙     |              |
| Операція                                | Правка Сервіс ?              |                         |           |              |
| Дата оп 🔻 Дата 🛍 🎦 🏌                    | D 📲 🏑 🦛 🦉 👘 📙 🕇              | - ₽ A Ľ ⊠ Ø             |           | витрат 🔻 В 🔨 |
| Дата опер                               | 20/10/2022 📰                 | LB:                     | ▼ Бюдже ▼ |              |
| Документ                                | : B/O 🔻                      | № 2 т від 20/10/2022 📰  |           |              |
| За відоміс                              | тю: №: 1                     | ыд 20/12/2022 🛄         | 1         |              |
| Валюта [К                               | (урс]: Грн Українська грив   | HR - [1.0000000         | ]]        |              |
| Сума:                                   | 7'690.00 Доку                | мент                    |           |              |
| Призначен                               | ня:                          |                         |           |              |
|                                         |                              | Зберегти внесені зміни? |           |              |
|                                         |                              |                         |           |              |
|                                         |                              |                         |           |              |
|                                         |                              | Так Ні Продовжити       |           |              |
|                                         |                              |                         |           |              |
| Вид: Касові книги І                     |                              |                         |           | ×            |
| -                                       |                              |                         |           |              |
| Вхідний залишок:                        |                              |                         |           |              |
| Надходження:                            |                              |                         |           |              |
| Витрата:                                |                              |                         |           |              |
| Вихідний залишок:                       |                              |                         |           |              |
| í (3) ТОВ "ДЕМО"                        |                              |                         | 🚨 adm     |              |

дк

Перейти до пункту меню Реєстр / Проводки або натиснути по піктограмі

| E I        | S-pro 7.11.047.999 - [Операції по рахунку: Каса в на<br>стр. Правка Вид. Звіт. Сервіс. ? | ц валюті   | Дата: 20/10/22]     |                                |                 |                                               | _ 0     | X   |
|------------|------------------------------------------------------------------------------------------|------------|---------------------|--------------------------------|-----------------|-----------------------------------------------|---------|-----|
| <u></u>    | Відкрити                                                                                 | Enter      | P A 🖩 🗗 💱 🔻         | × 🗉 🖸 😧                        |                 |                                               |         |     |
| *<br>>     | Створити<br>Змінити                                                                      | Ins•<br>F4 | енування доку 🔻 Най | іменування контрагенту<br>ванс | ▼ Сума надходж. | <ul> <li>Сума витрат</li> <li>0.00</li> </ul> | 7690.00 | 3 ^ |
| *          | Видалити                                                                                 | F8         |                     |                                |                 | 0.00                                          | 7050100 | Pri |
| ŋ          | Копіювати                                                                                | F5         |                     |                                |                 |                                               |         |     |
|            | Групове формування                                                                       | Ctrl+P     |                     |                                |                 |                                               |         |     |
| ٧          | Рознесення по статтям                                                                    | Alt+S      |                     |                                |                 |                                               |         |     |
|            | Створення податкових накладних на продаж                                                 | Ctrl+F5    |                     |                                |                 |                                               |         |     |
|            | Видалення податкових накладних на продаж                                                 | Ctrl+D     |                     |                                |                 |                                               |         |     |
| дк         | Проводки                                                                                 | Alt+E      |                     |                                |                 |                                               |         |     |
| <u>дîк</u> | Провести документ                                                                        | Alt+P      |                     |                                |                 |                                               |         |     |
| дк         | Відкликати документ                                                                      | Alt+R      |                     |                                |                 |                                               |         |     |
|            | Рознесення сум                                                                           | Alt+F3     |                     |                                |                 |                                               |         |     |
|            | Видалити документи підстави                                                              | Shift+F8   |                     |                                |                 |                                               |         |     |
| -          | Друк                                                                                     | F9         |                     |                                |                 |                                               |         | ~   |
|            | Зберігати позначені звіти                                                                |            |                     |                                |                 |                                               |         | >   |
|            | Друк без вибору                                                                          |            | Разом:              |                                |                 |                                               |         |     |
| $\bigcirc$ | Зведена таблиця Shirt                                                                    | ft+Ctrl+C  | 603'701.32          | Грн                            |                 |                                               |         |     |
| শ্ব্য      | Експорт поточного представлення даних Shi                                                | ft+Ctrl+E  |                     | Грн                            |                 |                                               |         |     |
| ð          | Оновити                                                                                  | Ctrl+F2    | 7'690.00            | Грн                            |                 |                                               |         |     |
|            | Вихід                                                                                    | Esc        | 596'011.32          | Грн                            |                 |                                               |         |     |
|            | з) тов "демо"                                                                            |            | 1                   |                                | 🚨 adm           |                                               |         | UK  |

У відкритому вікні: **Введення/Модифікація проводок по документу**, в полі **Типова операція** обрати необхідну та натиснути клавішу**ОК**.

| 🔄 Введення / Мо<br>Реєстр Вид                  | дифікація г<br>Сервіс ? | проводок по документу          |                 |                | _ 0 🚺      |
|------------------------------------------------|-------------------------|--------------------------------|-----------------|----------------|------------|
| Документ: В                                    | 8/0                     | Номер: 2                       | від             | 20/10/2022     |            |
| Валюта[Курс]:                                  | Грн Укра                | їнська гривня                  | •               | 1.0000000      |            |
| Сума:<br>Зміст:                                | 7690.00                 | Грн 76                         | 90.000000       |                |            |
| Типова операція:                               |                         |                                | •               | Дата операції: | 20/10/2022 |
| 🔺 Дебет                                        |                         | ▼ Кредит                       | 🔻 Сума у валюті | ▼ Сума         | ▼ Валю ∧   |
| <b>Вид: Проводки</b><br><<br>Аналітика:<br>ДТ: | и по доку               | Реєстр Вид Правка<br>Х Т Х Р Э | OK              | Скасувати      |            |
| KT:                                            |                         |                                |                 |                | ОК         |

По пункту меню Реєстр / Провести документ та натиснути клавішу ОК.

| S IS    | 5-pro 7.11.047.999 - [Операції по рахунку: Каса в на<br>стр. Правка Вид Звіт. Сервіс ? | цвалюті   | Дата: 20/10/22]                                                     | _ 0        | ×  |
|---------|----------------------------------------------------------------------------------------|-----------|---------------------------------------------------------------------|------------|----|
| <u></u> | Відкрити                                                                               | Enter     | ₽ ♣ ▦ & ♥ ▼ ¥ □ ⊠ ❷                                                 |            |    |
| *b      | Створити                                                                               | lns•      | енування доку 🔻 Найменування контрагенту 🔍 Сума надходж. 🕆 Сума ви: | грат т В.  | ^  |
| 6       | Змінити                                                                                | F4        | 1 Аванс 0.00                                                        | 7690.00 Fp | рн |
| ⊁       | Видалити                                                                               | F8        |                                                                     |            |    |
| ŋ       | Копіювати                                                                              | F5        |                                                                     |            |    |
|         | Групове формування                                                                     | Ctrl+P    |                                                                     |            |    |
| ٧       | Рознесення по статтям                                                                  | Alt+S     |                                                                     |            |    |
|         | Створення податкових накладних на продаж                                               | Ctrl+F5   |                                                                     |            |    |
|         | Видалення податкових накладних на продаж                                               | Ctrl+D    |                                                                     |            |    |
| дк      | Проводки                                                                               | Alt+E     |                                                                     |            |    |
| дîк     | Провести документ                                                                      | Alt+P     |                                                                     |            |    |
| ₫к      | Відкликати документ                                                                    | Alt+R     |                                                                     |            |    |
|         | Рознесення сум                                                                         | Alt+F3    |                                                                     |            |    |
|         | Видалити документи підстави                                                            | Shift+F8  |                                                                     |            |    |
| -       | Друк                                                                                   | F9        |                                                                     |            | ~  |
|         | Зберігати позначені звіти                                                              |           |                                                                     | 3          | >  |
|         | Друк без вибору                                                                        |           | Разом:                                                              |            |    |
| 9       | Зведена таблиця Shift                                                                  | t+Ctrl+C  | 603'701.32 Грн                                                      |            |    |
| শ্ম     | Експорт поточного представлення даних Shi                                              | ft+Ctrl+E | Грн                                                                 |            |    |
| 5       | Оновити                                                                                | Ctrl+F2   | 7690.00 Грн                                                         |            |    |
|         | Вихід                                                                                  | Esc       | 596'011.32 Грн                                                      |            |    |
| in C    | 3) ТОВ "ДЕМО"                                                                          |           | s adm                                                               | M          | U  |

Після проведення закриття дані з відомості потрапляють в **Розрахункові листки** працівників, а платіжна відомість змінює статус на **Закритий**.

| 🖪 IS-pro 7.11.047.999 - [Ka | аса. Платіжні відомості]         |          |        |                   |         |                       | _ 0       | X  |
|-----------------------------|----------------------------------|----------|--------|-------------------|---------|-----------------------|-----------|----|
| Реєстр Правка Вид           | Сервіс ?                         |          |        |                   |         |                       |           |    |
| ୦ 🖶 ѷ 🖷 🗸 🗸                 | V 🔲 P 🚯 🗖 🛛 🛛                    |          |        |                   |         |                       |           |    |
| Період: Жовтень'22 (по      | точний) 🔻 🔸 🕨                    |          |        |                   | Журнал: | Документи без журналу |           | -  |
| Номер                       | <ul> <li>Найменування</li> </ul> | ▼ Рядків | ▼ Сума | ▼ Статус          |         | ▼ Вид оплати          |           | ^  |
|                             | Аванс                            |          | 3      | 7'690.00 Закритий |         | Аванс                 |           |    |
| Вид: Реєстр платіжних<br><  | с відомостей Рядків: 1           |          |        | 7690.00           |         |                       | 2         | *  |
| 🟦 (3) ТОВ "ДЕМО"            |                                  |          |        |                   | 🖁 🖁 ad  | m                     | $\square$ | UK |

## Увага:

У Платіжній відомості і в розрахунковому листку працівника можна подивитися роз'яснення по документу по пункту контекстного меню **Роз'яснення розрахунку** або за комбінацією клавіш **Ctrll+F1**.

| 🖪 IS-pro 7.11.047.999      | 🖪 1 Аванс                                       | 🖪 Роз'яснення розрахунку 💶 🔲 🔀                                                                                                    | <u>-</u> - |          |
|----------------------------|-------------------------------------------------|----------------------------------------------------------------------------------------------------|------------|----------|
| Реєстр Правка Ви           | Реєстр Правка                                   | Таб. номер: 111<br>Прізвище І.Б.: Адміністратор Євгенія Романівна                                                                                                    |            |          |
| Період: Жовтень'2<br>Номер | Аванс 840<br>Таб.№ т п<br>83 А<br>84 А<br>111 А | - Аванс визначений сумою: 3500.00<br>- Загальна вихідна сума для розрахунків авансу: 1495.35<br>- Загальна сума виплати: 3500.00<br>- Сума виплати по ДФ "00000001 Загальний фонд державного<br>бюджету": 3500.00<br>- Вихідна сума для розрахунків авансу по ДФ "00000001 Загальний<br>фонд державного бюджету": 1495.35<br>- Посадовий оклад: 1495.35<br>- Сума для розрахунків авансу по поточній комбінації ИФ/ЭКР:<br>3500.00 = 3500.00 * 1495.35 / 1495.35 |            | ~        |
|                            |                                                 | ВИХІДНІ ДАНІ<br>- Спосіб перерахування: Каса<br>- Сума авансу: 3500.00<br>РОЗРАХУНКИ<br>- Сума авансу: 3500.00<br>РОЗРАХУНОК МАКСИМАЛЬНОЇ СУМИ ВИПЛАТИ<br>- Потрібно виплатити суму: 3500.00<br>-                                                                                                    |            |          |
|                            | Вид: Платіжна є<br><                            | В жовтні'22 заробіток (різниця між нарахованою і утриманою сумами):<br>4411.46 = 6970.76 - 2559.30                                                                                                    |            |          |
| Вид: Реєстр платіж<br><    | них відомостей                                  | Попередній Наступний Закрити Друк                                                                                                    | ]          | <b>`</b> |
| 🟦 (3) ТОВ "ДЕМО"           |                                                 | 🖁 adm                                                                                                    |            | UK       |

# 2.3.29.3. Виплата відпускних/премії в міжрозрахунковий період через банк

Виплата відпускних/премії в міжрозрахунковий період через банк проводиться в системі **Облік персоналу / Облік праці й заробітної плати** у групі модулів **Відомості на виплату** у модулі **Списки на перерахування.** 

| IS-pro 7.11.047.999                      | _ 🗆 🔀         |  |  |  |  |  |  |  |
|------------------------------------------|---------------|--|--|--|--|--|--|--|
| Меню Правка Вид Путівник Обране Сервіс ? |               |  |  |  |  |  |  |  |
| E 🛨 🛍 🥹 🖡 O                              |               |  |  |  |  |  |  |  |
| 🖹 Головне меню _ 🗆 🚺                     | ) Обране      |  |  |  |  |  |  |  |
| 👌 🛑 Бухгалтерський та податковий облік   |               |  |  |  |  |  |  |  |
| 🕨 📕 Керування фінансовими розрахунками   |               |  |  |  |  |  |  |  |
| Облік основних засобів                   |               |  |  |  |  |  |  |  |
| 🗁 💼 Логістика                            |               |  |  |  |  |  |  |  |
| Облік речового забезпечення              |               |  |  |  |  |  |  |  |
| 🕢 듧 Облік персоналу                      |               |  |  |  |  |  |  |  |
| 🕢 🖳 Облік праці й заробітної плати       |               |  |  |  |  |  |  |  |
| ▷ 💼 Параметри                            |               |  |  |  |  |  |  |  |
| 🖂 📕 Картотека                            |               |  |  |  |  |  |  |  |
| 🗁 💼 Документи                            |               |  |  |  |  |  |  |  |
| 🖌 🛁 Відомості на виплату                 |               |  |  |  |  |  |  |  |
| Платіжні відомості                       |               |  |  |  |  |  |  |  |
| Списки на перерахування                  |               |  |  |  |  |  |  |  |
| ▷ 💼 Результати розрахунку                | Списки на     |  |  |  |  |  |  |  |
| 🗅 📕 Періоди                              | перерахування |  |  |  |  |  |  |  |
| ▷ 💼 Облік кадрів                         | виплату]      |  |  |  |  |  |  |  |
| 🗁 📕 Електронна прохідна                  |               |  |  |  |  |  |  |  |
| Управління студентами                    |               |  |  |  |  |  |  |  |
| 🕑 📕 Облік автотранспорту                 |               |  |  |  |  |  |  |  |
| 🗅 📕 Облік виробництва                    |               |  |  |  |  |  |  |  |
| Фінансове планування й аналіз            |               |  |  |  |  |  |  |  |
| Документообіг та управління процесами    |               |  |  |  |  |  |  |  |
| Відносини з клієнтами                    |               |  |  |  |  |  |  |  |
| 🗅 📕 Облік комунальних послуг             |               |  |  |  |  |  |  |  |
| 👌 📕 Загальні довідники                   |               |  |  |  |  |  |  |  |
| m (3) тов "демо"                         | 🔓 adm 🛛 🕅 UK  |  |  |  |  |  |  |  |

Для виплати відпускних/премій в міжрозрахунковий період через банк, необхідно виконати наступні дії:

- У полі Період по трикутнику вибрати період поточний місяць.
- У полі **Журнал** вибирати необхідний журнал. Якщо журналів в системі не створено, всі документи створюються в журналі **Документи без журнал**у.

## 🗡 Примітка:

Вид журналу **Всі журнали** використовується тільки для перегляду. Створювати накази в цьому журналі неможливо .

Для формування списків на перерахування натиснути комбінацію клавіш **Ctrl+D** або пункт меню **Реєстр / Сформувати документи**.

| тр Правка Вид Сервіс ?                |                                                                                                    | •                                                                                                    |                                                                                                    |                                                                                                    |                                                                                                    |                                                                                                    |                                                                                                    |                                                                                                    |                                                                                                    |
|---------------------------------------|----------------------------------------------------------------------------------------------------|----------------------------------------------------------------------------------------------------|----------------------------------------------------------------------------------------------------|----------------------------------------------------------------------------------------------------|----------------------------------------------------------------------------------------------------|----------------------------------------------------------------------------------------------------|----------------------------------------------------------------------------------------------------|----------------------------------------------------------------------------------------------------|----------------------------------------------------------------------------------------------------|
| Вибрати Ct                            | rl+Enter                                                                                                    | P                                                                                                    |                                                                                                    |                                                                                                    |                                                                                                    |                                                                                                    |                                                                                                    |                                                                                                    |                                                                                                    |
| Створити                              | Ins                                                                                                    |                                                                                                    |                                                                                                    | жу                                                                                                    | рнал:                                                                                                    | Документи без                                                                                                    | журналу                                                                                                    |                                                                                                    | ,                                                                                                    |
| Змінити                               | F4                                                                                                    | <u> </u>                                                                                                    |                                                                                                    |                                                                                                    |                                                                                                    | (A. 7)                                                                                                    | 1_                                                                                                    |                                                                                                    |                                                                                                    |
| Видалити                              | F8                                                                                                    |                                                                                                    | *                                                                                                    | Рядків 🔻                                                                                                    | Сума                                                                                                    | *                                                                                                    | Статус                                                                                                    |                                                                                                    | _                                                                                                    |
| Копіювати, Перемістити, Розділити     | F5                                                                                                    | TBV                                                                                                    |                                                                                                    | 219                                                                                                    |                                                                                                    | 5'981'916.94                                                                                                    | Закритии                                                                                                    |                                                                                                    | -                                                                                                    |
| Сформувати документи                  | Ctrl+D                                                                                                    | иству                                                                                                    |                                                                                                    | 1                                                                                                    |                                                                                                    | 1'173.31                                                                                                    | Закритий                                                                                                    |                                                                                                    |                                                                                                    |
| Призначення                           | Ctrl+N                                                                                                    | 1                                                                                                    |                                                                                                    |                                                                                                    |                                                                                                    |                                                                                                    |                                                                                                    |                                                                                                    |                                                                                                    |
| Перемістити в журнал                  | Alt+M                                                                                                    |                                                                                                    |                                                                                                    |                                                                                                    |                                                                                                    |                                                                                                    |                                                                                                    |                                                                                                    |                                                                                                    |
| Закрити документ                      | Alt+F5                                                                                                    |                                                                                                    |                                                                                                    |                                                                                                    |                                                                                                    |                                                                                                    |                                                                                                    |                                                                                                    |                                                                                                    |
| Відкрити документ                     | Ctrl+F5                                                                                                    |                                                                                                    |                                                                                                    |                                                                                                    |                                                                                                    |                                                                                                    |                                                                                                    |                                                                                                    |                                                                                                    |
| Сформувати проводки і перерахування   | Ctrl+P                                                                                                    |                                                                                                    |                                                                                                    |                                                                                                    |                                                                                                    |                                                                                                    |                                                                                                    |                                                                                                    |                                                                                                    |
| Відкликати проводки і перерахування   | Ctrl+0                                                                                                    |                                                                                                    |                                                                                                    |                                                                                                    |                                                                                                    |                                                                                                    |                                                                                                    |                                                                                                    |                                                                                                    |
| Оновити                               | Ctrl+F2                                                                                                    |                                                                                                    |                                                                                                    |                                                                                                    |                                                                                                    |                                                                                                    |                                                                                                    |                                                                                                    |                                                                                                    |
| Друк                                  | F9                                                                                                    |                                                                                                    |                                                                                                    |                                                                                                    |                                                                                                    |                                                                                                    |                                                                                                    |                                                                                                    |                                                                                                    |
| Зберігати позначені звіти             |                                                                                                    |                                                                                                    |                                                                                                    |                                                                                                    |                                                                                                    |                                                                                                    |                                                                                                    |                                                                                                    |                                                                                                    |
| Друк без вибору                       |                                                                                                    |                                                                                                    |                                                                                                    |                                                                                                    |                                                                                                    |                                                                                                    |                                                                                                    |                                                                                                    |                                                                                                    |
| Друк документа                        | Ctrl+F9                                                                                                    |                                                                                                    |                                                                                                    |                                                                                                    |                                                                                                    |                                                                                                    |                                                                                                    |                                                                                                    |                                                                                                    |
| Зведена таблиця Shift-                | +Ctrl+C                                                                                                    |                                                                                                    |                                                                                                    |                                                                                                    |                                                                                                    |                                                                                                    |                                                                                                    |                                                                                                    |                                                                                                    |
| Експорт поточного представлення Shift | +Ctrl+E                                                                                                    |                                                                                                    |                                                                                                    |                                                                                                    |                                                                                                    | 6'257'190.25                                                                                                    |                                                                                                    |                                                                                                    |                                                                                                    |
| Dunia                                 | Erc                                                                                                    |                                                                                                    |                                                                                                    |                                                                                                    |                                                                                                    |                                                                                                    |                                                                                                    |                                                                                                    |                                                                                                    |
|                                       | тр Правка Вид Сервіс ?<br>Вибрати Сti<br>Створити<br>Змінити<br>Видалити<br>Копіювати, Перемістити, Розділити<br>Сформувати документи<br>Призначення<br>Перемістити в журнал<br>Закрити документ<br>Відкрити документ<br>Відкрити документ<br>Сформувати проводки і перерахування<br>Відкликати проводки і перерахування<br>Відкликати проводки і перерахування<br>Відкликати проводки і перерахування<br>Відкликати проводки і перерахування<br>Відкликати проводки і перерахування<br>Відкликати проводки і перерахування<br>Відкликати проводки і перерахування<br>Відкликати проводки і перерахування<br>Відкликати проводки і перерахування<br>Відкликати проводки і перерахування<br>Відкликати проводки і перерахування<br>Відкликати позначені звіти<br>Друк без вибору<br>Друк документа<br>Зведена таблиця Shift- | тр Правка Вид Сервіс ?<br>Вибрати Сtrl+Enter<br>Створити Ins<br>Змінити F4<br>Видалити F8<br>Копіювати, Перемістити, Розділити F5<br>Сформувати документи Ctrl+D<br>Призначення Ctrl+N<br>Перемістити в журнал Alt+M<br>Закрити документ Alt+F5<br>Відкрити документ Ctrl+F5<br>Сформувати проводки і перерахування Ctrl+P<br>Відкликати проводки і перерахування Ctrl+P<br>Відкликати проводки і перерахування Ctrl+P<br>Відкликати проводки і перерахування Ctrl+P<br>Відкликати проводки і перерахування Ctrl+P<br>Відкликати проводки і перерахування Ctrl+P<br>Відкликати проводки і перерахування Ctrl+P9<br>Зберігати позначені звіти<br>Друк без вибору<br>Друк документа Ctrl+F9<br>Зведена таблиця Shift+Ctrl+C | Правка Вид Сервіс ?         Вибрати       Сtrl+Enter         Створити       Ins         Змінити       F4         Видалити       F4         Видалити       F4         Видалити       F8         Копіювати, Перемістити, Розділити       F5         Сформувати документи       Ctrl+D         Призначення       Ctrl+N         Перемістити в журнал       Alt+M         Закрити документ       Ctrl+F5         Бідкрити документ       Ctrl+P         Відкрити документ       Ctrl+P5         Сформувати проводки і перерахування       Ctrl+P         Відкликати проводки і перерахування       Ctrl+P         Зберігати позначені звіти       F9         Зберігати позначені звіти       Apyk без вибору         Друк документа       Ctrl+F9         Зведена таблиця       Shift+Ctrl+C         Експорт поточного представлення       Shift+Ctrl+E | Тр       Правка Вид Сервіс ?         Вибрати       Сtrl+Enter         Створити       Ins         Змінити       F4         Видалити       F4         Видалити       F8         Копіювати, Перемістити, Розділити       F8         Сформувати документи       Ctrl+N         Призначення       Ctrl+N         Перемістити в журнал       Alt+M         Закрити документ       Ctrl+F5         Відкрити документ       Ctrl+P         Відкрити документ       Ctrl+P         Відкрити документ       Ctrl+P5         Сформувати проводки і перерахування       Ctrl+P         Відкликати проводки і перерахування       Ctrl+P         Зберігати позначені звіти       F9         Збедена таблиця       Shift+Ctrl+C         Експорт поточного представлення       Shift+Ctrl+E | Правка         Вид         Сервіс         ?           Вибрати         Сtrl+Enter         Ins         Жу           Змінити         Ins         Жу           Змінити         F4         #           Видалити         F8         195           Копіновати, Перемістити, Розділити         F8         195           Сформувати документи         Ctrl+D         #           Призначення         Ctrl+N         #           Перемістити в журнал         Alt+M         3акрити документ         Alt+F5           Відкрити документ         Ctrl+F2         Оновити         Ctrl+P0           Оновити         Ctrl+F2         F9         Зберігати позначені звіти           Друк         F9         Shift+Ctrl+C         F9           Зберігати позначені звіти         Друк документа         Ctrl+F9         Бедена таблиця | тр Правка Вид Сервіс ?<br>Вибрати Сtrl+Enter<br>Створити Ins<br>Змінити F4<br>Видалити F4<br>Видалити F8<br>Копіювати, Перемістити, Розділити F5<br>Сформувати документи Ctrl+D<br>Призначення Ctrl+N<br>Перемістити в журнал Alt+M<br>Закрити документ Alt+F5<br>Відкрити документ Ctrl+F5<br>Сформувати проводки і перерахування Ctrl+P<br>Відкликати проводки і перерахування Ctrl+P<br>Відкликати проводки і перерахування Ctrl+P<br>Відкликати проводки і перерахування Ctrl+P<br>Відкликати проводки і перерахування Ctrl+P<br>Відкрити документ F5<br>Сформувати позначені звіти<br>Друк F9<br>Зберігати позначені звіти<br>Друк без вибору<br>Друк документа Ctrl+F9<br>Зведена таблиця Shift+Ctrl+C<br>Експорт поточного представлення Shift+Ctrl+E | тр Правка Вид Сервіс ?<br>Вибрати Сtrl+Enter<br>Створити Ins<br>Змінити F4<br>Видалити F4<br>Видалити F8<br>Копіювати, Перемістити, Розділити F5<br>Копіювати, Перемістити, Розділити F5<br>Копіювати, Перемістити, Розділити Ctrl+D<br>Призначення Ctrl+N<br>Перемістити в журнал Alt+M<br>Закрити документ Alt+F5<br>Відкрити документ Alt+F5<br>Відкрити документ Ctrl+F5<br>Сформувати проводки і перерахування Ctrl+P<br>Відкликати проводки і перерахування Ctrl+P<br>Відкликати проводки і перерахування Ctrl+P<br>Відкликати проводки і перерахування Ctrl+P<br>Відкликати проводки і перерахування Ctrl+P<br>Заберітати позначені звіти<br>Друк F9<br>Зберітати позначені звіти<br>Друк документа Ctrl+F2<br>Друк Ctrl+F9<br>Зведена таблиця Shift+Ctrl+C<br>Експорт поточного представлення Shift+Ctrl+E | тр Правка Вид Сервіс ?<br>Вибрати Сtrl+Enter<br>Створити Ins<br>Змінити F4<br>Видалити F4<br>Видалити F8<br>Копіювати, Перемістити, Розділити F5<br>Сформувати документи Ctrl+D<br>Призначення Ctrl+N<br>Перемістити в журнал Alt+M<br>Закрити документ Alt+F5<br>Відкликати проводки і перерахування Ctrl+P<br>Відкликати проводки і перерахування Ctrl+P<br>Відкликати проводки і перерахування Ctrl+P<br>Відкликати проводки і перерахування Ctrl+P<br>Відкликати проводки і перерахування Ctrl+P<br>Відкликати проводки і перерахування Ctrl+P<br>Відкликати проводки і перерахування Ctrl+P<br>Відкликати проводки і перерахування Ctrl+P3<br>Зберігати позначені звіти<br>Друк без вибору<br>Друк документа Ctrl+F9<br>Зведена таблица Shift-Ctrl+E | тр Правка Вид Сервіс ?<br>Вибрати Сtrl+Enter<br>Створити Ins<br>Змінити F4<br>Видалити F4<br>Видалити F4<br>Видалити F8<br>Копіовати, Перемістити, Розділити F5<br>Сформувати документи Ctrl-D<br>Призначення Ctrl-N<br>Перемістити в хурнал Alt+M<br>Закрити документ Alt+F5<br>Відкрити документ Ctrl+F5<br>Відкрити документ Ctrl+F5<br>Відкрити проводки і перерахування Ctrl+P<br>Відкликати проводки і перерахування Ctrl+P<br>Відкликати проводки і перерахування Ctrl+P<br>Відкликати проводки і перерахування Ctrl+P<br>Відкликати проводки і перерахування Ctrl+P<br>Відкликати проводки і перерахування Ctrl+P<br>Відкликати проводки і перерахування Ctrl+P<br>Відкликати проводки і перерахування Ctrl+P<br>Відкликати проводки і перерахування Ctrl+P<br>Відкликати проводки і перерахування Ctrl+P<br>Відкликати проводки і перерахування Ctrl+P<br>Відкрити документа Ctrl+F9<br>Зберігати позначені звіти<br>Друк без вибору<br>Друк документа Ctrl+F9<br>Зведена таблица Shift+Ctrl+C |

#### У вікні Формування списків на перерахування заповнити поля на закладці Параметри:

- Вибрати Вид оплати -- Міжрозрахункова виплата (назва може відрізнятись від вказаної).
- Вказати Найменування. Найменування зазначайте так, щоб однозначно знати, що в даному документі.
- Вибрати Спосіб перерахування Банк
- Встановити необхідні параметри для формування:
  - По підприємству зазначається, якщо виплата проводиться на один банк
  - По регіонах/банках зазначається, якщо виплата проводиться на декілька банків

При необхідності встановлюється порядок округлення виплачуваних сум.

При необхідності встановлюється параметр Виключити утримання з нарахованої суми.

Якщо облік ведеться в розрізі джерел фінансування та виплата проводиться з урахуванням джерела фінансування необхідно зазначити відповідні джерела фінансування на закладці **ДФ/ЕКВ/Аналітика** або при включеному параметрі **Використовувати табличний фільтр** на закладці **Табличний фільтр**. На закладці **Виплата** вибрати з реквізиту **Виплачується** пункт **Документи.** Виплата проводиться по документу, по якому було проведено нарахування. Зробити активним рядок таблиці і по клавіші **F4** перейти до вибору універсального документу.

В відкритому вікні **Вибір документу** налаштувати відповідний період для вибору необхідного універсального документу. Проставити відмітки в переліку запропонованих універсальних документів. Виплата може проводитись як по одному, так й по декільком документам.

Натиснути кнопкуОК.

| 🖪 IS-pro 7.11.047.999 - [Списки на перерахування                  | заробітної плати]                                                                                              |                                                                                                    | _ 🗆 💌        |  |  |  |  |  |
|-------------------------------------------------------------------|----------------------------------------------------------------------------------------------------|----------------------------------------------------------------------------------------------------|--------------|--|--|--|--|--|
| Реєстр Правка Вид Сервіс ?                                        |                                                                                                    |                                                                                                    |              |  |  |  |  |  |
| ზ ზ ₩ ბ ₴ ѷ ₩ ✓ ℤ ѷ ໖ ∃ ⊠ ❷                                       |                                                                                                    |                                                                                                    |              |  |  |  |  |  |
| Період: Жовтень'22 (поточний)                                     | иння списків на перерахування                                                                                  |                                                                                                    | _ 🛛 🔀        |  |  |  |  |  |
| Номер 🗸 Наймен Правка В                                           | Вид Сервіс ?                                                                                                   |                                                                                                    |              |  |  |  |  |  |
| 🗆 1 Аванс Г 🔭 🦷 🗸                                                 | V V 🖩 🗙 🖻 🛛 😧                                                                                                  |                                                                                                    |              |  |  |  |  |  |
| Вид оплати                                                        | в 810 Міжрозрах.в                                                                                              | иплата                                                                                                    | -            |  |  |  |  |  |
| Найменуван                                                        | ння: Міжрозрах.виплата                                                                                         |                                                                                                    |              |  |  |  |  |  |
| Спосіб пере                                                       | ерахування: Банк                                                                                               | Вибір документу                                                                                                  | _ 🗆 💌        |  |  |  |  |  |
| Парам<br>Викор<br>Розра<br>Виплачуе<br>Сума:<br>Борг п<br>• Докум | нетри Виплата Відоності<br>икстовувати лише фактично нарахова<br>ховувати податки з суни по докунент<br>еться: | Ковтень'22 (поточний) ▼ ( )<br>Група універсальних документів<br>Універсальний документ<br>№ 1 Премія квартальна |              |  |  |  |  |  |
| Вид: Реестр списків на перерах                                    | ۶ O                                                                                                    |                                                                                                    |              |  |  |  |  |  |
| 📾 (3) ТОВ "ДЕМО"                                                  |                                                                                                    | Відображувати лише неоплачені документи                                                                          | ОК Скасувати |  |  |  |  |  |

У відкритому вікні **Формування списків на перерахування** в таблиці **Документи** з'явився рядок з вибраним універсальним документом. Натиснути кнопку **ОК**.

## Облік та менеджмент персоналу | 2 - Робота в системі | 2.3 - Облік заробітної плати | 965

| 🖪 IS-pro 7.11.047.999 - [Списки на перерахування заробітної плати]                                                                                                    | _          |     | ×  |
|----------------------------------------------------------------------------------------------------|------------|-----|----|
| Реєстр Правка Вид Сервіс ?                                                                                                    |            |     |    |
| ზ 🚡 🏪 🖪 Формування списків на перерахування 💶 🔳                                                                                                    |            |     |    |
| Період: жа Правка Вид Сервіс ?<br>™ № √ √ √ № 🗙 🗉 🛛 🕑                                                                                                    |            |     | •  |
| Номер<br>П 1 Вид оплати: 810 Міжрозрах, виплата •                                                                                                    | ▼ Вид опла | ати | ^  |
| Найменування: Міхрозоах, виплата                                                                                                    |            |     |    |
| Спосіб перерахування: Банк                                                                                                    |            |     |    |
| Параметри Виплата Відомості ДФ/ЕКР/Аналітика Табличний фільтр Нарахування                                                                                                    |            |     |    |
| Використовувати лише фактично нарахований дохід<br>Розраховувати податки з суми по документу без перерахунків<br>Виплачується:<br>○ Сума:<br>○ Борг підприємства<br>• Документи: |            |     |    |
| 1.Пренія квартальна                                                                                                    |            |     |    |
| Вид: Ресст                                                                                                    |            |     | ~  |
|                                                                                                    |            | >   |    |
| 🚮 (3) TOB "ДЕМО" 🔒 adm                                                                                                    |            | 2   | UK |

Сформований документ відображається в реєстрі списків на перерахування зі статусом **Відкритий.** 

Облік та менеджмент персоналу | 2 - Робота в системі | 2.3 - Облік заробітної плати | 966

| 🖪 IS-pro 7.11.047.9 | 999 - [Списки на перерахування заробітної плати] |               |            |                     | _ 0           | X  |
|---------------------|--------------------------------------------------|---------------|------------|---------------------|---------------|----|
| Реєстр Правка       | Вид Сервіс ?                                     |               |            |                     |               |    |
| ъъъס 🖷              | 🖶 🏷 🎹 🗸 🖋 🎸 🗗 🖾 🚱                                |               |            |                     |               |    |
| Період: Жовтень     | ь'22 (поточний) 🔻 🔹 🕨                            |               | Жур        | онал: Документи без | журналу       | •  |
| Номер               | <ul> <li>Найменування</li> </ul>                 | т Рядків т Су | na 🔻       | Статус              | ▼ Вид оплати  | ^  |
|                     | Аванс По підприємству                            | 198           | 256'230.00 | Закритий            | Аванс         |    |
| 2                   | Міжрозрах.виплата По підприємству                | 4             | 50'226.20  | Відкритий           | Міжрозрах.виг |    |
| Вид: Реестр спик    | сків на перерахування Рядків: 2                  |               | 306'456.20 |                     | >             | •  |
|                     |                                                  |               |            |                     |               |    |
| 🛍 (3) ТОВ "ДЕМО     | <sup>n</sup>                                     |               |            | 🚨 adm               |               | UK |

При необхідності дані в документі можна змінити.

Щоб дані потрапили в розрахунковий листок працівника, необхідно документ закрити по пункту меню **Реєстр / Закрити документ**.

| Pee | S-pro 7.11.047.999 - [Списки на перерахуван<br>стр Правка Вид Сервіс ? | ня заробітн | ати]                                                | _ 0                    |
|-----|------------------------------------------------------------------------|-------------|-----------------------------------------------------|------------------------|
|     | Вибрати                                                                | Ctrl+Enter  |                                                     |                        |
| t.  | Створити                                                               | Ins         | Журнал: Документи без журналу                       |                        |
| ъ   | Змінити                                                                | F4          | Hard rear with mark                                 | 1                      |
| Ь   | Видалити                                                               | F8          | т Рядків т Сума т Статус т                          | Вид оплати             |
|     | Копіювати, Перемістити, Розділити                                      | F5          | 198 256/230.00 Закритии<br>ву 4 50/226.20 Відкритий | Аванс<br>Міжрозрах, ви |
|     | Сформувати документи                                                   | Ctrl+D      |                                                     | n mitposportor         |
|     | Призначення                                                            | Ctrl+N      |                                                     |                        |
|     | Перемістити в журнал                                                   | Alt+M       |                                                     |                        |
|     | Закрити документ                                                       | Alt+F5      |                                                     |                        |
|     | Відкрити документ                                                      | Ctrl+F5     |                                                     |                        |
|     | Сформувати проводки і перерахування                                    | Ctrl+P      |                                                     |                        |
|     | Відкликати проводки і перерахування                                    | Ctrl+O      |                                                     |                        |
| 5   | Оновити                                                                | Ctrl+F2     |                                                     |                        |
| 2   | Друк                                                                   | F9          |                                                     |                        |
|     | Зберігати позначені звіти                                              |             |                                                     |                        |
|     | Друк без вибору                                                        |             |                                                     |                        |
| Ð   | Друк документа                                                         | Ctrl+F9     |                                                     |                        |
| Ø   | Зведена таблиця Shi                                                    | ft+Ctrl+C   |                                                     |                        |
| ٩X  | Експорт поточного представлення Sh                                     | ift+Ctrl+E  | 306'456.20                                          |                        |
|     |                                                                        | -           |                                                     |                        |

На підтвердження натиснути кнопку ОК.

| Закриття                        |                          |
|---------------------------------|--------------------------|
| Закрити документ 2 "Міжрозрах.в | иплата По підприємству"? |
|                                 | ОК Відміна               |

Документ змінив статус на Закритий.

| Ресстр Прака Вид Сервіс ?                                                                                                    | IS-pro 7.11.047.99 | 99 - [Списки на перерахування заробітної плати] |            |            |         |                       | _ 0          | ×  |
|----------------------------------------------------------------------------------------------------|--------------------|-------------------------------------------------|------------|------------|---------|-----------------------|--------------|----|
| b       b       b       b       c       c         Період:       Козтенсі/22 (поточняй)       <                                                                                                    | Реєстр Правка І    | Вид Сервіс ?                                    |            |            |         |                       |              |    |
| Періол:       Журнал:       Докуненти без журналу       ▼         Нонер       Найменування       * Рядків       C татус       * Вид оллати         1       Аванс По підприєнству       198       256/230.03 Закунтий       Аванс         2       Мікрозрах.виплата По підприєнству       4       50/226.20       Закунтий       Мікрозрах.виг         Вид: Ресстр списків на перерахування       Рядків: 2       ×       ×       ×       ×         4       306/456.20       Закуптий       Мікрозрах.виг       ×       ×         вид: Ресстр списків на перерахування       Рядків: 2       ×       ×       ×         4       306/456.20       ×       ×       ×       ×                                                                                                    | ి 🖒 🐂 👌 🖶          | V 🖤 🗸 🌾 🚱 🖸 🖂 🚱                                 |            |            |         |                       |              |    |
| Нонер         * Найненування         * Рядків         * Статус         * Вид оплати           1         Аванс По підпричеству         198         256'230.00         Закритий         Аванс           2         Мікрозрах.виплата По підпричеству         4         50'226.20         Закритий         Мікрозрах.виг                                                                                                    | Період: Жовтень'   | 22 (поточний) 🔻 🕇 🕨                             |            | ж          | урнал:  | Документи без журналу |              | •  |
| 1       Аванс По підприенству       198       256'230.00       Закрытий       Аванс         2       Мікрозрах.виллата По підприенству       4       50'226.20       Закрытий       Мікрозрах.виг         Від: Ресстр списків на перерахування       Радків: 2       306'456.20       У       У                                                                                                    | Номер              | <ul> <li>Найменування</li> </ul>                | • Рядків • | Сума 🔻     | Статус  | •                     | Вид оплати   | ^  |
| 2       Мекрозрах.виллата По підприченству       4       50'226.20       Закритий       Мекрозрах.виг         Вид: Ресстр списків на перерахування       Рядків: 2                                                                                                    |                    | Аванс По підприємству                           | 198        | 256'230.00 | Закрити | й                     | Аванс        |    |
| Вид: Рестр списків на перерахування Рядків: 2<br><  Поб'456.20  Поб'456.20  Поб | 2                  | Міжрозрах.виплата По підприемству               | 4          | 50'226.20  | Закрити | й                     | Міжрозрах.ви | r  |
| rdi (3) TOB "/JEMO"                                                                                                    | Вид: Реестр списе  | ків на перерахування Рядків: 2                  |            | 306'456.20 | -       |                       | ,            | •  |
|                                                                                                    | 46 (3) ТОВ "ЛЕМО"  |                                                 |            |            | • ade   |                       |              | шк |

# 2.3.29.4. Виплата грошових коштів співробітникам на підставі відомостей

Розглянемо формування виплати грошових коштів співробітникам на підставі налаштованих відомостей на виплату.

Виплата на підставі шаблонів відомостей проводиться в системі **Облік персоналу / Облік праці й заробітної плати** у групі модулів **Відомості на виплату** у модулі **Списки на перерахування** (для виплат на банк) або **у** модулі **Платіжні відомості (** для виплат по касі**).** 

| IS-pro 7.11.045.999                      | _ 🗆 🔀    |
|------------------------------------------|----------|
| Меню Правка Вид Путівник Обране Сервіс ? |          |
| E 📩 🛍 🛛 🔁 🚯                              |          |
| 🖻 Головне меню 🗆 🚺 Обране                |          |
| ▷ 📕 Бухгалтерський та податковий облік   |          |
| ▷ 📕 Керування фінансовими розрахунками   |          |
| 🕨 📕 Облік основних засобів               |          |
| 🗅 📕 Логістика                            |          |
| 🕨 🛑 Облік речового забезпечення          |          |
| 🔺 🖳 Облік персоналу                      |          |
| 🕢 🖳 Облік праці й заробітної плати       |          |
| ▷ 💼 Параметри                            |          |
| 🖂 📕 Картотека                            |          |
| 🗁 📕 Документи                            |          |
| 🖌 🖳 Відомості на виплату                 |          |
| Платіжні відомості                       |          |
| Списки на перерахування                  |          |
| 🛛 🛑 Результати розрахунку Списки на      |          |
| 🛛 📄 Періоди 🔹 перерахуван                | ня       |
| 🛛 🛑 Облік кадрів [Відомості на виплату]  | a        |
| Електронна прохідна                      | unnut    |
| 🕨 📕 Управління студентами                |          |
| Облік автотранспорту                     |          |
| Облік виробництва                        |          |
| Фінансове планування й аналіз            |          |
| Документообіг та управління процесами    |          |
| Відносини з клієнтами                    |          |
| Облік комунальних послуг                 |          |
| 🗅 📕 Загальні довідники                   |          |
| m (3) тов "демо"                         | adm 🛛 RU |

Для виплати авансу або іншого виду виплати через банк необхідно виконати наступні дії:

У полі Період обрати період – поточний місяць.

У полі **Журнал** обрати необхідний журнал. Якщо журналів в системі не створено, всі документи створюються в журналі **Документи без журналу**.

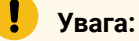

Вид журналу **Всі журнали** використовується тільки для перегляду. Створювати документи в цьому журналі неможливо.

Для формування списків на перерахування натиснути комбінацію клавіш **Ctrl+D** або пункт меню **Реєстр / Сформувати документи**.

| <b>I</b> | S-pro 7.11.045.999 - [Списки на перерахуван | ння заробітн | ої плати] |        |                           |         |                       | _ 0 | X |
|----------|---------------------------------------------|--------------|-----------|--------|---------------------------|---------|-----------------------|-----|---|
| Pee      | стр Правка Вид Сервіс ?                     |              |           |        |                           |         |                       |     |   |
|          | Вибрати                                     | Ctrl+Enter   | 9         |        |                           |         |                       |     |   |
| *b       | Створити                                    | Ins          |           |        |                           | Журнал: | Документи без журналу |     | - |
| 2        | Змінити                                     | F4           | T Desuis  | T Comp | T Crorus                  |         | T Pus constru         |     |   |
| ⊁        | Видалити                                    | F8           | т Рядків  | 171    | 249'570.00 Вілкритий      |         | • вид оплати<br>Аванс |     |   |
|          | Копіювати, Перемістити, Розділити           | F5           |           | -/-    | 2 15 57 51 50 Bigliphinin |         | Abbanc                |     |   |
|          | Сформувати документи                        | Ctrl+D       |           |        |                           |         |                       |     |   |
|          | Призначення                                 | Ctrl+N       |           |        |                           |         |                       |     |   |
|          | Перемістити в журнал                        | Alt+M        |           |        |                           |         |                       |     |   |
|          | Закрити документ                            | Alt+F5       |           |        |                           |         |                       |     |   |
|          | Відкрити документ                           | Ctrl+F5      |           |        |                           |         |                       |     |   |
|          | Сформувати проводки і перерахування         | Ctrl+P       |           |        |                           |         |                       |     |   |
|          | Відкликати проводки і перерахування         | Ctrl+O       |           |        |                           |         |                       |     |   |
| ð        | Оновити                                     | Ctrl+F2      |           |        |                           |         |                       |     |   |
|          | Друк                                        | F9           |           |        |                           |         |                       |     |   |
|          | Зберігати позначені звіти                   |              |           |        |                           |         |                       |     |   |
|          | Друк без вибору                             |              |           |        |                           |         |                       |     |   |
| ₽        | Друк документа                              | Ctrl+F9      |           |        |                           |         |                       |     |   |
| $\Im$    | Зведена таблиця Sh                          | ift+Ctrl+C   |           |        |                           |         |                       |     |   |
| শ্ম      | Експорт поточного представлення Sh          | nift+Ctrl+E  |           |        | 249'570.00                |         |                       |     |   |
|          | Вихід                                       | Esc          |           |        |                           |         |                       | >   | , |

Заповнити поля вікна Формування списків на перерахування:

- Вибрати Вид оплати Аванс або інший вид виплати. Для прикладу обрано аванс.
- Вказати Найменування. Найменування зазначайте так, щоб однозначно знати, що в даному документі (для можливості в подальшому швидкого пошуку необхідного Вам документу).
- Вибрати Спосіб перерахування Банк.
- Встановити необхідні параметри для формування:
  - По підприємству зазначається, якщо виплата проводиться на один банк.
  - По регіонах/банках зазначається, якщо виплата проводиться на декілька банків.

У нашому випадку встановити відмітку : На підставі довідника відомостей.

При необхідності встановлюється порядок округлення виплачуваних сум.

Якщо облік ведеться в розрізі джерел фінансування та виплата проводиться з урахуванням джерела фінансування необхідно зазначити відповідні джерела фінансування на закладці **ДФ/ЕКВ/Аналітика** або при включеному параметрі **Використовувати табличний фільтр** на закладці **Табличний фільтр**.

| IS-pro 7.11.045.99     | 9 - [Списки на перерахуван | ня заробітної плати]                |                                  |                            | _ 0 | X  |
|------------------------|----------------------------|-------------------------------------|----------------------------------|----------------------------|-----|----|
| Реєстр Правка В        | вид Сервіс ?               |                                     |                                  |                            |     |    |
| ኄ ኈ ጜ ຽ 🖶              | 🏷 🖷 🗸 🚀 🖗                  |                                     |                                  |                            |     |    |
| Період: Лютий'22       | (поточний) 🔻 🖣             | •                                   | Журн                             | нал: Документи без журналу |     | -  |
| Номер                  | 互 Формування списків н     | а перерахування                     |                                  | _ 🗆 🔀                      |     | 14 |
| 1                      | Правка Вид Сервіс          | : ?                                 |                                  |                            |     |    |
|                        | <u>1</u> 1111 √ √ ∛ □      | בא ב                                |                                  |                            |     |    |
|                        | Вид оплати:                | 840 Аванс                           |                                  | •                          |     |    |
|                        | Найменування:              | Аванс                               |                                  |                            |     |    |
|                        | Спосіб перерахування:      | Банк                                | •                                |                            |     |    |
|                        | Параметри                  | иплата Відомості ЛФ/ЕКЕ             |                                  |                            |     |    |
|                        |                            |                                     | recommender p                    |                            |     |    |
|                        | • По підприємству в        | цілому                              | Виключити утримання з нараховано | рі суми                    |     |    |
|                        | О По регіонах/банка        | x                                   | Ивиплата звільненим повністю     |                            |     |    |
|                        | Иа підставі довідн         | ика відомостей                      | Відсоток виплати: 100.00         |                            |     |    |
|                        | Включати працівни          | иків з нульовими сумами             |                                  |                            |     |    |
|                        | Порядок округлення         | виплачуваних сум                    |                                  |                            |     |    |
|                        | Працюючим:                 | до копійок                          | r                                |                            |     |    |
|                        | Звільненим:                | до копійок                          | ·                                |                            |     |    |
| Вид: Реестр списи<br>< | Використовувати            | табличний фільтр по ДФ / ЕКВ / Ана. | пітика                           |                            |     | >  |
| 🟦 (3) ТОВ "ДЕМО"       |                            |                                     |                                  | ОК Скасувати               |     | UK |

Перейти на вкладку Відомості та обрати необхідну відомість.

Облік та менеджмент персоналу | 2 - Робота в системі | 2.3 - Облік заробітної плати | 972

| Б Формування списків на      | перерахування    |                  |                  | _ 🗆 📈     |
|------------------------------|------------------|------------------|------------------|-----------|
| Правка Вид Сервіс            | ?                |                  |                  |           |
| <u>`</u> h 'h √ <b>√</b> ∛ ■ | Х 🗆 🖂 🕄          |                  |                  |           |
| Вид оплати:                  | 840 Аванс        |                  |                  | ~         |
| Найменування:                | Аванс            |                  |                  |           |
| Спосіб перерахування:        | Банк             | -                |                  |           |
| Параметри Ви                 | плата Відомості  | ДФ/ЕКР/Аналітика | Табличний фільтр |           |
| 11.Виплата к                 | эфедрі бухобліку |                  |                  | <b>^</b>  |
|                              |                  |                  |                  |           |
|                              |                  |                  |                  |           |
|                              |                  |                  |                  |           |
|                              |                  |                  |                  |           |
|                              |                  |                  |                  |           |
|                              |                  |                  |                  |           |
|                              |                  |                  |                  |           |
|                              |                  |                  |                  |           |
| Рядків: 1                    |                  |                  |                  | ~         |
|                              |                  |                  |                  |           |
|                              |                  |                  |                  | Скасувати |

Натиснути кнопку **ОК**. Сформований документ відображається в реєстрі списків на перерахування зі статусом **Відкритий.** При необхідності дані в документі можна змінити.

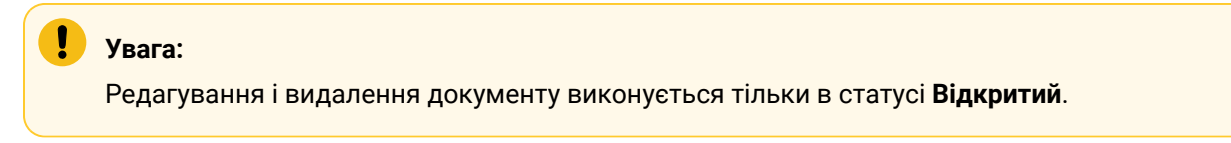

По пункту меню **Реєстр / Закрити документ,** документ необхідно закрити, дані виплати потраплять в розрахунковий листок працівника. У вікні на підтвердження натиснути кнопку **ОК.**
| 🖪 IS-pro 7.11.045.99 | 99 - [Списки на перерахування заробітної плати]   |            |              |                             | _ 🗆 💌 |
|----------------------|---------------------------------------------------|------------|--------------|-----------------------------|-------|
| Реєстр Правка        | Вид Сервіс ?                                      |            |              |                             |       |
| ቴ ቴ ጜ ຽ 🖶            | V 🖷 🗸 🛷 V 🚯 🗉 🗹 🚱                                 |            |              |                             |       |
|                      |                                                   |            | Журнал       |                             |       |
| лерюд. лютии 22      |                                                   |            | лурнал.      | документи без журналу       | •     |
| Номер                | <ul> <li>Найменування</li> </ul>                  | Рядків 🚬   | Сума         | ▼ Статус                    | × ^   |
|                      | Аванс По підприємству (Виплата кафедрі бухобліку) | 4          | 4 3          | 7677.80 Відкритий           |       |
|                      | 2 Закрити документ 1 "Аванс По підпр              | иємству (В | иплата кафед | арі бухобліку)"?<br>Відміна |       |
| Вид: Реестр спис     | ків на перерахування Рядків: 1                    |            | 3            | 7677.80                     | •     |
|                      |                                                   |            |              |                             |       |
| 🛗 (3) ТОВ "ДЕМО"     |                                                   |            | 2            | adm                         |       |

Документ змінив статус на Закритий.

Облік та менеджмент персоналу | 2 - Робота в системі | 2.3 - Облік заробітної плати | 974

| 🖪 IS-pro 7.11.045.999 - [Списки на перерахуван | ня заробітної плати]             |          |         |                       | _ 🗆 📕 | ×  |
|------------------------------------------------|----------------------------------|----------|---------|-----------------------|-------|----|
| Реєстр Правка Вид Сервіс ?                     |                                  |          |         |                       |       |    |
| 1 12 11 10 🖶 🏷 💷 🗸 🗸 🖏                         |                                  |          |         |                       |       |    |
| Період: Лютий'22 (поточний) 💌 📢                | •                                |          | Журнал: | Документи без журналу |       | Ŧ  |
| Номер 🔻 Найменування                           | v                                | Рядків 🔻 | Сума    | ▼ Статус              | Ŧ     | ^  |
| 1 Аванс По підприєм                            | ству (Виплата кафедрі бухобліку) | 4        | 7       | ′677.80 Закритий      |       |    |
|                                                |                                  |          |         |                       |       |    |
|                                                |                                  |          |         |                       |       |    |
|                                                |                                  |          |         |                       |       |    |
|                                                |                                  |          |         |                       |       |    |
|                                                |                                  |          |         |                       |       |    |
|                                                |                                  |          |         |                       |       |    |
|                                                |                                  |          |         |                       |       |    |
|                                                |                                  |          |         |                       |       |    |
|                                                |                                  |          |         |                       |       |    |
|                                                |                                  |          |         |                       |       |    |
|                                                |                                  |          |         |                       |       |    |
|                                                |                                  |          |         |                       |       |    |
|                                                |                                  |          |         |                       |       |    |
|                                                |                                  |          |         |                       |       |    |
|                                                |                                  |          |         |                       |       |    |
|                                                |                                  |          | 7       | 677.80                |       |    |
| Вид: Реєстр списків на перерахування           | Рядків: 1                        |          |         |                       |       | ~  |
|                                                |                                  |          |         |                       |       |    |
| 📶 (3) ТОВ "ДЕМО"                               |                                  |          |         | adm                   |       | UK |

# 2.3.29.5. Виплата за рахунок підприємства допомоги на поховання померлого працівника родичу

Роботодавець надає допомогу на поховання померлого працівника родичу за рахунок підприємства.

Якщо на підприємстві використовуються дві підсистеми Облік кадрів і Облік праці й заробітної плати, то картка створюється у системі Облік персоналу / Облік кадрів у групі модулів Картотека у модулі Особові картки працівників. Підсистеми працюють з єдиною картотекою працівників і заповнена картка працівника відобразиться у модулі Особові рахунки працівників. Ми розглянемо приклад, коли у використанні тільки підсистема Облік праці й заробітної плати і картка створюється у підсистемі Облік персоналу / Облік праці й заробітної плати і Картотека у модулі Особові рахунки працівників.

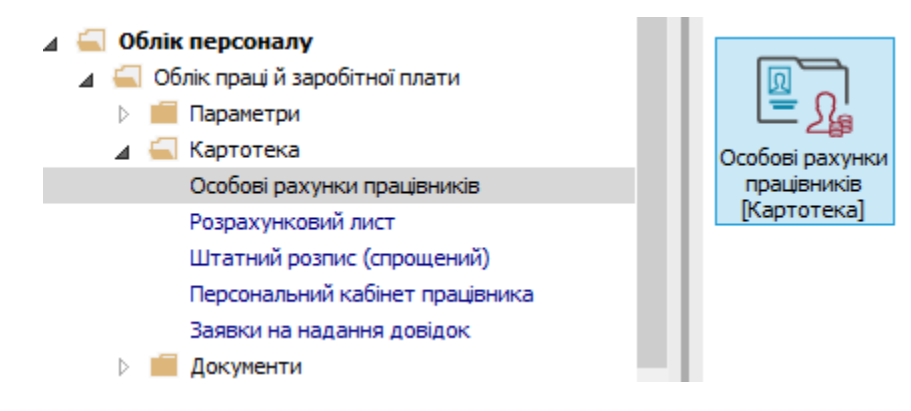

#### Створення картки працівника

У реєстрі **Особових рахунків** по пункту меню **Реєстр / Створити** або по клавіші **Insert** створити **Особовий рахунок** <u>родичу</u> померлого працівника.

| ß   | IS-pro 7.11.038.999 - [Реєстр особових рахунків] |         |          |                         |                                |             | _ 0        | ×        |
|-----|--------------------------------------------------|---------|----------|-------------------------|--------------------------------|-------------|------------|----------|
| Pe  | стр Правка Вид Звіт Сервіс ?                     |         |          |                         |                                |             |            |          |
| 2   | Відкрити                                         |         | 0        |                         |                                |             |            |          |
| *b  | Створити                                         | Ins     | ei 🛛     | О Без звільнених        | ) Тільки звільнені             |             |            |          |
| 2   | Змінити                                          | F4      | <u> </u> |                         |                                |             |            |          |
| × 1 | Видалити                                         | F8      | ові 🔻    | Підрозділ 🔻             | Посада 🔻                       | Дата пр 🔻   | Дата звіль | <b>^</b> |
|     | Відновити                                        |         | мирів    | Фінансова служба Фінанс | Бухгалтер I категорії          | 01/01/2016  |            |          |
| 6   | Konionatu                                        | 55      | мирів    | Фінансова служба Фінанс | Бухгалтер без категорії        | 01/01/2016  |            |          |
|     | копювати                                         | F.J     | рович    | Зарплатний відділ       | Начальник відділу              | 28/02/2020  |            |          |
|     | Перерахунок зарплати                             |         |          | ІТвідділ                | Інспектор-методист             | 23/12/2019  |            |          |
|     | Оновити суми Нараховано і Утримано               |         | зна      | Адміністрація           | Інспектори з безпеки руху, ох  | 01/01/2016  | 31/08/2017 |          |
|     | Коригизания картотеки                            |         | L        | Господарський           | Водій                          | 02/12/2019  |            |          |
|     | ст                                               |         | L        | Господарський           | Водій автотранспортних засобів | 01/01/2018  |            |          |
|     | Сформувати утримання типа                        |         | L        | Господарський           | Водій                          | 19/01/2016  |            |          |
|     | Переміщення                                      | •       | торич    | Канцелярія та архів     | Головний фахівець з програмн   | 09/01/2019  |            |          |
|     | Розрахунковий лист                               | Alt+F3  | одим     | Навчально-методичний    | Інспектор-методист             | 01/09/2014  |            |          |
|     | r ospanynkounn nier                              | 746-15  | іктор    | . Викладацький          | Викладач вищого навчального    | .03/09/2012 |            |          |
|     | Накази                                           | Alt+P   | тинів    | Викладацький            | Викладач вищого навчального    | .01/01/2016 |            |          |
|     | Накази по працівнику                             |         | на       | Фінансова служба        | Бухгалтер I категорії          | 03/01/2019  |            |          |
|     | Підтвердження наказів відділом зарплати          | Alt+H   | L        | Навчально-методичний    | Інспектор-методист             | 03/01/2019  |            |          |
|     | Просудання по держатокої                         | Alt+G   | Y        | Навчально-методичний    | Інспектор-методист             | 18/03/2020  |            |          |
|     | просування по держелужон                         | Alt+O   | L        | Викладацький            | Викладач вищого навчального    | .01/09/2010 |            |          |
| _   | Сповіщення                                       | Alt+0   | вич      | Адміністрація           | Водій                          | 23/12/2019  |            | _        |
|     | Блокування відкликання наказу                    | Ctrl+L  | ич       | Фінансова служба Фінанс | Аудитор                        | 02/01/2020  |            |          |
|     | Оновити                                          | Ctrl+F2 | зич      | Адміністрація           | Інспектори з безпеки руху, ох  | 01/01/2017  |            |          |
|     | Друк                                             | F9      |          |                         |                                |             |            | ~        |
|     | Зберігати позначені звіти                        |         |          |                         |                                |             | >          |          |
|     |                                                  |         |          |                         |                                |             |            |          |
|     | друк без вибору                                  |         |          | 🚨 A                     | Дміністратор                   |             |            | UK       |
|     | Лоуи документа                                   | Ctrl_E0 |          |                         |                                |             |            |          |

Відкривається вікно Створення особового рахунку. Необхідно заповнити поля, серед яких обов'язкові до заповнення:

- Табельний номер.
- Прізвище Ім'я По батькові (при необхідності виправити відмінки на 3-й сторінці).

- Обліковий склад із запропонованого переліку вибрати Позасписковий.
- Зазначити Дату прийому.

# **!** Увага:

Якщо взаємодіють дві підсистеми, то в **Особовій картці** працівника вносяться дані в поля Картка № , ПІБ, Обліковий склад, Дата прийому . Інші необхідні поля заповнюються в Особовому рахунку працівника підсистеми Облік праці й заробітної плати .

| 🖪 IS-pro 7.11.038.999 - [Створення н   | ювого особового рахунку. В | березень'20]    |               |               |   | _ 0             | X  |
|----------------------------------------|----------------------------|-----------------|---------------|---------------|---|-----------------|----|
| Реєстр Правка Вид Сервіс               | ?                          |                 |               |               |   |                 |    |
| `````````````````````````````````````` | ☑ 0                        |                 |               |               |   |                 |    |
| Загальні відомості                     |                            |                 |               |               |   |                 |    |
| Призначення і переміщення              | Табельний номер            | 43              |               |               |   |                 | ^  |
|                                        | Прізвище І.Б.              | Федорович Оле   | ег Степанович |               |   |                 |    |
|                                        | Місце приписки             |                 |               |               |   |                 |    |
|                                        | Підрозділ                  |                 |               |               |   |                 |    |
|                                        | Посада                     |                 |               |               |   |                 |    |
|                                        | Професія                   |                 |               |               |   |                 |    |
|                                        | Розряд                     |                 |               |               |   |                 |    |
|                                        | Тарифна сітка              |                 |               |               |   |                 |    |
|                                        | Обліковий склад і кате     | горія персоналу | y             |               |   |                 |    |
|                                        | Обліковий склад            | 3               | Позасписковий |               |   |                 |    |
|                                        | Категорія                  |                 |               |               |   |                 |    |
|                                        | Група персоналу            |                 |               |               |   |                 |    |
|                                        | Кваліфікаційна категорія   |                 |               |               |   |                 |    |
|                                        | Ранг                       |                 |               |               |   |                 |    |
|                                        | Чин                        |                 |               |               |   |                 |    |
|                                        | Звання                     |                 |               |               |   |                 |    |
|                                        | Графік роботи і систем     | а оплати        |               |               |   |                 |    |
|                                        | Графік роботи              |                 |               |               |   |                 |    |
|                                        | Фаза                       |                 |               |               |   |                 |    |
|                                        | Система оплати             |                 |               |               |   |                 |    |
|                                        | Оклад/Тариф:               |                 |               |               |   |                 |    |
|                                        | Кількість ставок           |                 |               |               |   |                 |    |
|                                        | Прийом                     |                 |               |               |   |                 |    |
|                                        | Дата                       | 31/03/2020      |               |               |   |                 | ~  |
|                                        |                            |                 |               |               |   |                 |    |
|                                        |                            |                 |               |               | C | торінка 1 з 3 🔳 | Þ  |
| í (3) (6) Типова конфігурація          |                            |                 | 2             | Адміністратор |   |                 | UK |

На 2-й сторінці вноситься інформація у відповідні поля:

- Ідентифікаційний номер.
- Рахунок бухгалтерського обліку.
- Джерело фінансування (за необхідності).
- Код бюджетної класифікації (за необхідності).

| 5                | S-pro 7.11.038.999 - [Oco6oe                         | вий раз | хунок. Таб.№ 43 Федорович Олег Степанович. Б  | ерезень'20]     |              | _ 0              | X   |  |  |  |
|------------------|------------------------------------------------------|---------|-----------------------------------------------|-----------------|--------------|------------------|-----|--|--|--|
| Pee              | стр Правка Вид Сері                                  | BIC (   |                                               |                 |              |                  |     |  |  |  |
|                  | <b>````</b>                                          |         | 2 0                                           |                 |              |                  |     |  |  |  |
|                  | Загальні відомості                                   | ^       |                                               |                 |              |                  |     |  |  |  |
| $\triangleright$ | Призначення і переміще                               |         | Платник податків                              |                 |              |                  | ^   |  |  |  |
|                  | Відпустки                                            |         | Резидентство                                  |                 |              |                  | _   |  |  |  |
|                  | Лікарняні листи                                      |         | Податковий орган                              |                 |              |                  |     |  |  |  |
|                  | Відрядження                                          |         | № платника податків (ІПП)                     | 2933778811      |              |                  |     |  |  |  |
|                  | Трудові договори № платника внесків в ПФ             |         |                                               |                 |              |                  |     |  |  |  |
|                  | Будинки на обслуговув Таблиця ставок ПДФО Стандартна |         |                                               |                 |              |                  |     |  |  |  |
| Þ                | Стажі                                                |         | Страховий збір в ПФ                           |                 |              |                  |     |  |  |  |
| Þ                | Розрахункові листи                                   |         |                                               |                 |              |                  |     |  |  |  |
| Þ                | Освіта<br>Насороди                                   |         |                                               |                 |              |                  | -   |  |  |  |
| ь                | Лисципліни, що виклал                                |         |                                               |                 |              |                  |     |  |  |  |
| Þ                | Дисциплини, що викладт.<br>Пілвишення кваліфікації   |         | код/паименування                              |                 |              |                  | -   |  |  |  |
| r                | Кадровий резерв                                      |         | Договір (основний)                            |                 |              |                  | -   |  |  |  |
| Þ                | Військовий облік                                     |         | Дата                                          |                 |              |                  | _   |  |  |  |
|                  | Договори ЦПХ                                         |         | Номер                                         |                 |              |                  |     |  |  |  |
|                  | Афілійовані особи                                    |         | Шифр витрат                                   |                 |              |                  |     |  |  |  |
|                  | Вкладення                                            |         | Рахунок бухгалтерського обліку                | 8011/01         | Витрати      | на оплату праці  |     |  |  |  |
|                  | Доступ до державної т                                |         | Рахунок податкового обліку                    |                 |              |                  |     |  |  |  |
|                  | Конкурс на заміщення в                               |         | Джерело фінансування                          | 00000001        |              | Загальний фонд   |     |  |  |  |
|                  | Спецперевірка                                        |         | Таблиця розполіду сум                         |                 |              |                  | - 1 |  |  |  |
|                  | Депутатська діяльність                               |         | Наподи відпьності                             |                 |              |                  |     |  |  |  |
|                  | Громадська діяльність                                |         |                                               | 2201150         | Discourses   |                  |     |  |  |  |
| Þ                | Додаткові відомості де                               |         | код оюджетної класифікації                    | 2201150         | ПІДГОТОВКА К | адрів вищими нає | - 1 |  |  |  |
|                  | Облік донорських, робі                               |         | Індексація доходу                             |                 |              |                  |     |  |  |  |
|                  | Очищення влади                                       |         | Базовий місяць індексації доходу до прийняття |                 |              |                  | ~   |  |  |  |
|                  | керівники/Помічники                                  |         |                                               |                 |              |                  |     |  |  |  |
| V                | Авторозподіл<br>Периоражання                         | ×       |                                               |                 |              | Сторінка 2 з 3 🖪 | •   |  |  |  |
| 1                | 3) (6) Типова конфігура                              | ція     |                                               | 🔒 Адміністратор |              |                  | U   |  |  |  |

Для можливості виплати допомоги на поховання необхідно перейти у групу **Призначення і переміщення** у пункт **Постійні утримання.** 

Для формування нового запису курсор встановити в табличну частину та по клавіші **Insert** або по пункту меню **Реєстр / Створити** викликати вікно **Створення.** По трикутнику або по клавіші **F3** відкрити вікно з переліком видів виплат. У довіднику **Вибір виду оплати** із запропонованого переліку вибрати вид виплати **Міжрозрахункова виплата** (звертаємо увагу, що код виду виплати може бути іншим). Натиснути кнопку **OK**.

| 🖪 IS-pro 7.11.038.999 - [Особовий г                                                                                                    | ахунок. Таб.№ 43 Федорович Олег Степанович. Березень'20]                                                                                                    |                                                   | _ 🗆        | ×  |
|----------------------------------------------------------------------------------------------------|----------------------------------------------------------------------------------------------------|---------------------------------------------------|------------|----|
| Реєстр Правка Вид Сервіс                                                                                                    | ?                                                                                                    |                                                   |            |    |
| 🏷 🐂 🖞 🗗 🏘 🖶 👂 🎾                                                                                                    | ▼ E ⊠ 0                                                                                                    |                                                   |            |    |
| <ul> <li>Эагальні відомості</li> <li>Призначення і переміще<br/>Постійні нарахування</li> <li>Постійні тримання</li> <li>Заохочення</li> <li>Стягнення</li> <li>Сумісництво</li> <li>Індивідуальне табе</li> <li>Наставництво</li> <li>Підсумований облік</li> <li>Відпустки</li> <li>Лікарняні листи</li> <li>Відрядження</li> <li>Трудові договори</li> <li>Будинки на обслуговув</li> <li>Стажі</li> <li>Розрахункові листи</li> <li>Освіта</li> <li>Нагороди</li> <li>Дисципліни, що виклад</li> <li>Підвищення кваліфікації</li> <li>Кадровий облік</li> <li>Договори ЦЛХ</li> <li>Афілійовані особи</li> <li>Вкладення</li> <li>Доступ до державної т</li> </ul> | Код         Найменування           744         Вйськовий збір           745         Вйськовий збір з лікарняних ФСС           715         Податок з доходів           838         Компенсація           С         Вибр виду оплати           Рядків: 4         С           Рядків: 4         Вибр виду оплати           Г         Вибр виду оплати           Г         Податки           Вибрансація         Вибранци сти           Вибранс         Вибранци сти           Вібр виду оплати         Податки           Вибранс         Вибранци сти           Вибранс         Вибранс           Вібр виду оплати         Вібранци сти           Вибранс         Вібранци сти           Вібранс         Вібранс           Вібранс         Вібранс           Вібранс         Вібранс           Вібранс         Вібранс           Вібранс         Вібранс           Вібранс         Вібранс           Вібранс         Вібранс           Вібранс         Вібранс           Вібранс         Вібранс           Вібранс         Вібранс           Вібранс           Вібранс         Ві | Початок<br>01/08/2014<br>01/08/2014<br>01/01/2004 | Закінчення | *  |
| Спецперевірка<br>Депутатська діяльність                                                                                                    | ОК                                                                                                    | Скасувати                                         | сувати     |    |
| І ромадська діяльність<br>Лодаткові відомості де                                                                                                    |                                                                                                    |                                                   |            |    |
| (3) (6) Типова конфігурація                                                                                                    |                                                                                                    |                                                   | M          | UK |

Вибрати Спосіб, в який буде перераховуватися виплата – Банк.

| Ресстр         Правка         Вид         Cepsic         ?                                                                                                    | 🖪 IS-pro 7.11.038.999 - [Особови                                                                                                    | ий рахунок. Таб.№4                                                                | 3 Федорович Олег Степанович. Березень'20]                                              | _ 0 🔀                |
|----------------------------------------------------------------------------------------------------|----------------------------------------------------------------------------------------------------|-----------------------------------------------------------------------------------|----------------------------------------------------------------------------------------|----------------------|
| <ul> <li>Загальні відоності</li> <li>Дак В Р Р Р Р Р Р Р Р Р Р Р Р Р Р Р Р Р Р</li></ul>                                                                                                    | Реєстр Правка Вид Серві                                                                                                    | ic ?                                                                              |                                                                                        |                      |
| <ul> <li>Вагальні відочасті</li> <li>Дризначеня і переніць</li> <li>Постійні утричаняя</li> <li>Постійні утричаняя</li> <li>Суйсництво</li> <li>Пиривідуальне табе</li> <li>Наставництво</li> <li>Пиривідуальне табе</li> <li>Наставництво</li> <li>Пиривідуальне табе</li> <li>Наставництво</li> <li>Пиривідуальне табе</li> <li>Ряджів: 4</li> </ul> Раджів: 4 Раджів: 4 Каса Поцта Банк Сцанований облік Валусной Банкасовий облік Валусной на обслуговув Освіта Парочравная Освіта Нагоравний резерь Військовий облік Дародалліни, що виклад Пармиеняя кваліфікації Кадоревий резерь Кадоревий резерь Кадоревий резерь Кадоревий резерь Канадення Доступ до державної т Конкурс на завіщеняя в Какурс на завіщеняя в Касуретиня | ኄ 🐚 🛍 🗗 🏘 🖶 🔎 🎾                                                                                                    | ▶ ▼ 🗆 🗠 🖌                                                                         |                                                                                        |                      |
|                                                                                                    | <ul> <li>Загальні відомості</li> <li>Призначення і переміще<br/>Постійні утримання</li> <li>Заохочення</li> <li>Состійні утримання</li> <li>Заохочення</li> <li>Стягнення</li> <li>Сумісництво</li> <li>Індивідуальне табе</li> <li>Наставництво</li> <li>Підсумований облік</li> <li>Відпустки</li> <li>Лікарняні листи</li> <li>Відрядження</li> <li>Трудові договори</li> <li>Будинки на обслуговув</li> <li>Стажі</li> <li>Розрахункові листи</li> <li>Освіта</li> <li>Нагороди</li> <li>Дисципліни, що виклад</li> <li>Підвищення кваліфікації</li> <li>Кадровий резерв</li> <li>Військовий облік</li> <li>Договори ЦПХ</li> <li>Афілійовані особи</li> <li>Вкладення</li> <li>Доступ до державної т</li> </ul> | Код Наймен<br>744 Військо<br>745 Військо<br>715 Подато<br>838 Компен<br>Рядків: 4 | Вання<br>Вання<br>В10 Міжрозрах.виплата<br>Спосіб<br>Каса<br>Пошта<br>Банк<br>Ощадбанк | Початок Закінчення л |
|                                                                                                    | ······································                                                                                                    | -                                                                                 |                                                                                        |                      |

У постійному утриманні Міжрозрахункова виплата обов'язково повинні бути заповнені поля:

- Дата початку- дата з якої буде використовуватися утримання.
- Отримувач заповнюється автоматично.
- Контрагент обирається банк з довідника контрагентів.(При виборі контрагента є можливість створити нового контрагента у відкритому довіднику Контрагентів або вибрати існуючого).
- Банк заповнюється автоматично з картки контрагента.
- Розрахунковий рахунок заповнюється автоматично з картки контрагента.
- Особовий рахунок заповнюються даними, які надані банком щодо особового рахунку працівника у банку.

Натиснути кнопку ОК.

| 🖪 IS-pro 7.11.038.999 - [Особов                                                                                                  | зий р | ахунок.                  | Таб.№ 43                        | 8 Федоро | вич Олег Степанови | ч. Березень'20 | ]                               |           | _ 0        | X  |
|----------------------------------------------------------------------------------------------------|-------|--------------------------|---------------------------------|----------|--------------------|----------------|---------------------------------|-----------|------------|----|
| Реєстр Правка Вид Серя                                                                                                    | віс   | ?                        |                                 |          |                    |                |                                 |           |            |    |
| 🏷 🐂 🐘 🗗 🏘 🖶 🔎                                                                                                    | 2     | •                        | ⊠ 0                             |          |                    |                |                                 |           |            |    |
| <ul> <li>Загальні відомості</li> <li>Призначення і переміще</li> <li>Постійні нарахування</li> <li>Постійні утримання</li> </ul> | î     | Код<br>744<br>745<br>715 | Наймену<br>Військог<br>Війської | вання    |                    |                |                                 | Початок   | Закінчення |    |
| Заохочення                                                                                                    |       | 838                      | Компен                          | 810      | Міжрозрах, виплат  | a              |                                 |           |            |    |
| Стягнення                                                                                                    |       |                          | ·                               | Спосі    | 5                  | Банк           |                                 |           |            |    |
| Індивідуальне табе                                                                                                    |       |                          |                                 | Відомі   | сть                |                |                                 |           |            |    |
| Наставництво                                                                                                    |       |                          |                                 | Дата     | початку            | 03/20          |                                 |           |            |    |
| Підсумований облік                                                                                                    |       |                          |                                 | Дата     | закінчення         |                |                                 |           |            |    |
| Відпустки                                                                                                    |       | Рядкі                    | в: 4                            | Отри     | тувач              | Федорович Ол   | ег Степанович                   |           |            |    |
| Лікарняні листи                                                                                                    |       |                          |                                 | Контр    | агент              | TB5B Nº 10026  | ;/0712 філії головного управлін | ння по м. |            |    |
| Відрядження                                                                                                    |       |                          |                                 | Банк     |                    | ФГОЛОВНЕ УП    | РАВЛІННЯ ПО АТОЩАД М.КИ         | 1ΪΒ       |            |    |
| Будинки на обслуговув                                                                                                    |       |                          |                                 | Розра    | хунковий рахунок   | 292439712011   |                                 |           |            |    |
| Стажі                                                                                                    |       |                          |                                 | Oco60    | вий рахунок        | 43             |                                 |           |            |    |
| Розрахункові листи                                                                                                    |       |                          |                                 | P/P 36   | iopy               |                |                                 |           |            |    |
| 👂 Освіта                                                                                                    |       |                          |                                 | Вилз     | 500V               |                |                                 |           |            |    |
| Нагороди                                                                                                    |       |                          |                                 | 51,2 5   | 50p)               |                |                                 |           |            |    |
| Дисципліни, що виклад…                                                                                                    |       |                          |                                 |          |                    |                |                                 |           |            |    |
| Підвищення кваліфікації                                                                                                    |       |                          |                                 |          |                    |                |                                 |           |            |    |
| Кадровии резерв                                                                                                    |       |                          |                                 |          |                    |                |                                 |           |            |    |
|                                                                                                    |       |                          |                                 |          |                    |                |                                 |           |            |    |
| Афілійовані особи                                                                                                    |       |                          |                                 |          |                    |                |                                 |           |            |    |
| Вкладення                                                                                                    |       |                          |                                 |          |                    |                |                                 |           |            |    |
| Доступ до державної т                                                                                                    |       |                          |                                 |          |                    |                |                                 |           |            |    |
| Конкурс на заміщення в                                                                                                    | ~     |                          |                                 |          |                    |                |                                 | OK C      | касувати   |    |
| 📶 (3) (6) Типова конфігурац                                                                                                    | ція   |                          |                                 |          |                    |                | Адміністратор                   |           |            | UK |

Сформувався вид виплати – Міжрозрахункова виплата.

| S IS-pro 7.11.038.999 - [Особови | ий рах | кунок. Таб.№ 43 Федоро                       | вич Олег Степанович. Березень'20]                  |            | _ 0        | × |
|----------------------------------|--------|----------------------------------------------|----------------------------------------------------|------------|------------|---|
| Реєстр Правка Вид Серв           | ic ?   |                                              |                                                    |            |            |   |
| ኄ ኈ ጜ ር 🏘 🖶 👂 🕽                  | ר   פ  | r 🗆 🗹 🚱                                      |                                                    |            |            |   |
| Загальні відомості /             | ^ .    |                                              |                                                    | _          | <b>_</b> . |   |
| Призначення і переміще…          | K      | Сод Наименування                             |                                                    | ючаток     | Закінчення | ^ |
| Постійні нарахування             | 4      | 744 ВІИСЬКОВИИ ЗОІР<br>745 Військовий збір з |                                                    | 01/08/2014 |            | - |
| Постійні утримання               |        | 745 Виськовии зоір з<br>715 Податак в доход  | лкарняних ФСС                                      | 01/08/2014 |            | - |
| Заохочення                       | 4      | 715 Податок з доход                          |                                                    | 11/01/2004 |            | - |
| Стягнення                        |        | 538 Компенсація розс                         | алансу заборі ованості за дФ/ЕК                    | 01/02/2020 |            |   |
| Сумісництво                      | 6      | міжрозрахтвинна                              | ia (                                               | 11/03/2020 |            | 4 |
| Індивідуальне табе               |        |                                              |                                                    |            |            |   |
| Наставництво                     |        |                                              |                                                    |            |            |   |
| Підсумований облік               |        |                                              |                                                    |            |            |   |
| Відпустки                        | L.     | Рядків: 5                                    |                                                    |            |            | Y |
| Лікарняні листи                  | 1      | Спосіб                                       | Банк                                               |            |            | _ |
| Відрядження                      |        | Binowicth                                    |                                                    |            |            | _ |
| Трудові договори                 |        | 0                                            |                                                    |            |            | _ |
| Будинки на обслуговув            | -      | Одержувач                                    | Федорович Олег Степанович                          |            |            | _ |
| > Стажі                          |        | Контрагент                                   | ТВБВ № 10026/0712 філії головного управління по м. |            |            |   |
| Розрахункові листи               | E      | Банк                                         | ФГОЛОВНЕ УПРАВЛІННЯ ПО АТОЩАД М.КИЇВ               |            |            |   |
| > Освіта                         | F      | Розрахунковий рахунок                        | 292439712011                                       |            |            |   |
| Нагороди                         | 1      | Особовий рахунок                             | 43                                                 |            |            | _ |
| Дисципліни, що виклад            |        |                                              |                                                    |            |            |   |
| Підвищення кваліфікації          |        |                                              |                                                    |            |            |   |
| Кадровий резерв                  |        |                                              |                                                    |            |            |   |
| Виськовий облік                  |        |                                              |                                                    |            |            |   |
| договори ці 1х                   |        |                                              |                                                    |            |            |   |
| Афілійовані особи                |        |                                              |                                                    |            |            |   |
| вкладення                        |        |                                              |                                                    |            |            |   |
| доступ до державної т            |        |                                              |                                                    |            |            |   |
|                                  |        |                                              |                                                    |            |            |   |

Після заповнення всіх необхідних даних зберегти Особовий рахунок.

#### Нарахування допомоги на поховання

Для нарахування допомоги на поховання необхідно перейти у підсистему **Облік праці й заробітної плати** у групу модулів **Документи** у модуль **Універсальний документ.** 

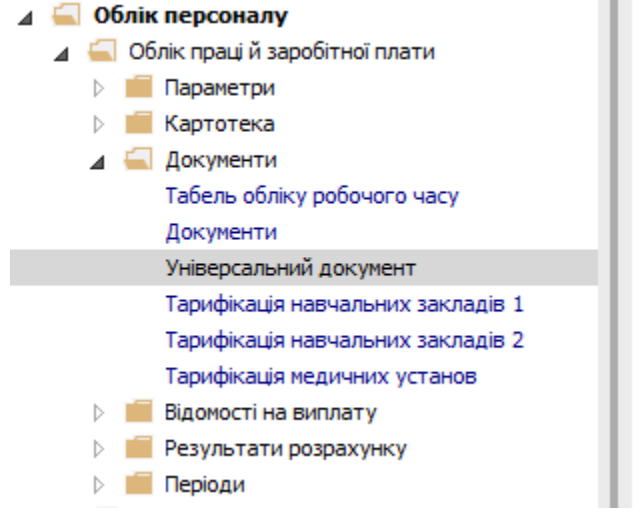

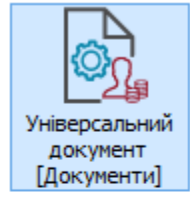

Курсор становити у реєстрі документів, далі для формування документу вибрати пункт меню **Реєстр / Створити** або натиснути клавішу **Insert**.

| <b>I</b> S 1 | S-pro 7.11.038.999 - [Універсальні документи] |          |           |                                |                     |          |              | _ 0             | X  |
|--------------|-----------------------------------------------|----------|-----------|--------------------------------|---------------------|----------|--------------|-----------------|----|
| Pee          | стр Правка Вид Звіт Сервіс ?                  |          |           |                                |                     |          |              |                 |    |
|              | Вибрати                                       | Enter    |           |                                |                     |          |              |                 |    |
| *1           | Створити                                      | Ins      |           |                                | Журнал:             | Докумен  | ти без журна | лу              | Ŧ  |
| 2            | Змінити                                       | F4       |           |                                |                     |          |              |                 |    |
| ×            | Видалити                                      | F8       | ав т сума |                                |                     | ^        | Рядків       | 3               | _^ |
| LUD I        | Копіювати                                     | F5       | 3         | 0.00 Закритий<br>0.00 Закритий | Фактичний табель    |          | Статус       | Закрыт          | _  |
|              |                                               | 611 D    | -         | oroo barperner                 | +uktini hini tuocho |          | Помилок      | Немає           |    |
|              | Сформувати документи з наказів                | Ctrl+D   |           |                                |                     |          | Журнал       | Документи без ж | *  |
|              | Сформувати документи з протоколу ФСС          | Ctrl+F   |           |                                |                     |          | Створенн     | я               |    |
|              | Перегляд документа                            | Alt+F3   |           |                                |                     |          | Дата         | 23/03/2020      | -  |
| ð            | Оновити                                       | Ctrl+F2  |           |                                |                     |          | Час          | 16:17           | -  |
|              | Налаштування                                  | Ctrl+N►  |           |                                |                     |          | п.і.б.       | Адміністратор   |    |
|              | Операції                                      | Ctrl+O►  |           |                                |                     |          | Остання м    | юдифікація      |    |
|              | Закрити документ                              | Alt+E5   |           |                                |                     |          | Дата         | 24/03/2020      |    |
|              |                                               | Ctol. E5 |           |                                |                     |          | Час          | 13:14           |    |
|              | ыдкрити документ                              | Cui+rJ   |           | 0.00                           |                     |          | П.І.Б.       | Адміністратор   |    |
|              | Накази                                        | Ctrl+G►  |           | 0.00                           |                     | <u> </u> | Закриття     |                 |    |
|              | Сповіщення                                    | Alt+O    |           |                                |                     | >        | Дата         | 24/03/2020      | ¥  |
| -            | Друк                                          | F9       |           |                                |                     |          |              |                 | 1  |
|              | Зберігати позначені звіти                     |          |           |                                | 📱 Адміністратор     |          |              |                 | UK |

У вікні Створення заповнюються необхідні реквізити:

- Найменування зазначайте так, щоб однозначно знати, що в даному документі.
- Вид оплати обирається по клавіші F3 Матеріальна допомога на поховання.

## Облік та менеджмент персоналу | 2 - Робота в системі | 2.3 - Облік заробітної плати | 983

| 🖪 IS-pro 7.11.038.999 - [Універсальн | Створення                                                                                                    | — — I 🗙                                                                                                    |
|--------------------------------------|----------------------------------------------------------------------------------------------------|----------------------------------------------------------------------------------------------------|
| Реєстр Правка Вид Звіт Сер           | Номер:         3           Найменування:         Допомога на поховання           Тип документу:         Стандартний                                                                                                    |                                                                                                    |
| Номер • На<br>1 Пл<br>2 Фа           | Шаблон параметрів:<br>Підрозділ Вид С Вибір виду оплати Розр Система оплати Надбавки і доплати Надбавки і доплати Надбавки і доплати Надбавки і доплати Відпустки Відпустки Лікарняні Матеріальна допомога З07 Матеріальна допомога на поховання 550 Матеріальна допомога на поховання 550 Матеріальна допомога на поховання 550 Матеріальна допомога на поховання Б50 Матеріальна допомога на поховання Б50 Матеріальна допомога на поховання Б50 Матеріальна допомога Виплати виконавчі листи Виплати Виплати Збори | <ul> <li></li> <li></li> <li><!--</th--></li></ul> |
| Вид: Універсальний документ <        | Ряди ОК Скасувати<br>ОК Скасувати                                                                                                    | 13:14<br>Адміністратор                                                                                                    |

Задається необхідний Розрахунковий період. Натиснути кнопку ОК.

Облік та менеджмент персоналу | 2 - Робота в системі | 2.3 - Облік заробітної плати | 984

| 🕼 IS-pro 7.11.038.999 - [Універсальні | документи]              |              |             |           |                  |          |            |                | _ 🛛 🔀              |
|---------------------------------------|-------------------------|--------------|-------------|-----------|------------------|----------|------------|----------------|--------------------|
| Реєстр Правка Вид Звіт Сер            | овіс ?                  |              |             |           |                  |          |            |                |                    |
| 🏷 🐂 🖞 🗗 🕭 🖶 🏷 🖷 🗙                     | ( P 🎾 🗗 T 🗄             |              |             |           |                  |          |            |                |                    |
| Період: Березень'20 (поточний)        | <b>▼ 4 </b> ►           |              |             |           |                  | Журнал:  | Докумен    | іти без журнал | у 👻                |
| Ном 🔻 Найменування                    | ⊤ Ряд                   | ків 🔻 Сума   | • 🔻 🔺 C     | татус 🔻   | Тип              |          | <b>*</b> ^ | Документ       |                    |
| 🔲 1 Плановий табель за б              | ерезень 2020            | 3            | 0.00 Закр   | итий      | Плановий табель  |          |            | Тип            | Плановий табель    |
| 2 Фактичний табель за                 | березень 2020           | 3            | 0.00 Закр   | итий      | Фактичний табель | •        |            | Нараховано     |                    |
| Створення                             |                         |              |             |           |                  | X        |            | Утримано       |                    |
|                                       |                         | 1            |             |           |                  |          |            | Сума           |                    |
| помер:                                | 3                       |              |             |           |                  |          |            | Рядків         | 3                  |
| Найменування:                         | Матеріальна допомога    | на поховання | я           |           |                  |          |            | Статус         | Закрыт             |
| Тип документу:                        | Стандартний             |              |             |           |                  | -        |            | Помилок        | Немає              |
|                                       |                         |              |             |           |                  |          |            | Журнал         | Документи без журн |
| Шаблон параметрів:                    |                         |              |             |           |                  | <b>–</b> |            |                |                    |
| Підрозділ                             |                         |              |             |           |                  | -        |            | Дата           | 23/03/2020         |
| Вид оплати:                           | 307                     | Матеріальна  | допомога на | поховання |                  | *        |            | Час            | 16:17              |
| Розрахунковий період                  | : Березень '20 (поточни | й) 🔻         |             |           |                  |          |            | п.і.б.         | Адміністратор      |
|                                       |                         |              |             |           |                  |          |            | Остання мо     | дифікація          |
| Документ заповню                      | еться вручну            |              |             |           |                  |          |            | Дата           | 24/03/2020         |
| 🗌 Враховувати індиві                  | дуальне табелювання     |              |             |           |                  |          |            | Час            | 13:14              |
|                                       |                         |              |             |           |                  |          |            | П.І.Б.         | Адміністратор      |
|                                       |                         |              |             |           | ОК Скас          | увати    |            | Закриття       |                    |
|                                       |                         |              |             |           |                  |          |            | Дата           | 24/03/2020         |
|                                       |                         |              | 0.00        |           |                  |          |            | Час            | 13:14              |
| Вид: Універсальний документ           | Рядків: 2               |              |             |           |                  |          | ~          | п.і.б.         | Адміністратор      |
| <                                     |                         |              |             |           |                  |          | >          |                |                    |
| 📶 (3) (6) Типова конфігурація         |                         |              |             |           | 🔓 Адміністра     | тор      |            |                | 🗹 UK               |

У реєстрі документів з'являється документ зі статусом Відкритий.

| 🖪 IS-pro 7.11.038.999 - [Універсальні документи] |                 |                          |                   | _ 0 🔀              |
|--------------------------------------------------|-----------------|--------------------------|-------------------|--------------------|
| Реєстр Правка Вид Звіт Сервіс ?                  |                 |                          |                   |                    |
| ኼ 🚡 🖧 🗗 🕭 🖶 🏷 🖏 🗶 👂 🏷 🗗 🔻                        |                 |                          |                   |                    |
| Період: Березень'20 (поточний) 🔻 4 🕨             | <u> </u>        | Журнал: Д                | Јокументи без жур | налу 👻             |
| Ном 🔻 Найменування 👻                             | Рядків 🔻 Сума 👻 | 🔺 Статус 🔻 Тип           | ^ Документ        | *                  |
| 1 Плановий табель за березень 2020               | 3 0.00          | Закритий Плановий табель | Тип               | Стандартний        |
| 2 Фактичний табель за березень 2020              | 3 0.00          | Закритий Фактичний табел | Нараховано        |                    |
| З Допомога на поховання                          | 0.00            | Відкритий Стандартний    | Утримано          |                    |
|                                                  |                 |                          | Сума              |                    |
|                                                  |                 |                          | Baavia            |                    |
|                                                  |                 |                          | Рядків            |                    |
|                                                  |                 |                          | Статус            | Відкритий          |
|                                                  |                 |                          | Помилок           | Немає              |
|                                                  |                 |                          | Журнал            | Документи без журн |
|                                                  |                 |                          | Створення         |                    |
|                                                  | 0.00            |                          | Дата              | 31/03/2020         |
| Вид: Універсальний документ Рядків: З            |                 |                          | 🗸 Час             | 14:43              |
| <                                                |                 | >                        | п.і.б.            | Адміністратор 👻    |
| 📶 (3) (6) Типова конфігурація                    |                 | 💄 Адміністратор          |                   |                    |

Подвійним натисканням миші або по клавіші Enter відкрити формований документ.

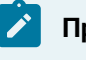

#### Примітка:

Для зручності налаштовується по меню Вид / Комбінований.

У полі **Табельний номер** із довідника вибрати по прізвищу родича, якому буде нарахована допомога на поховання.

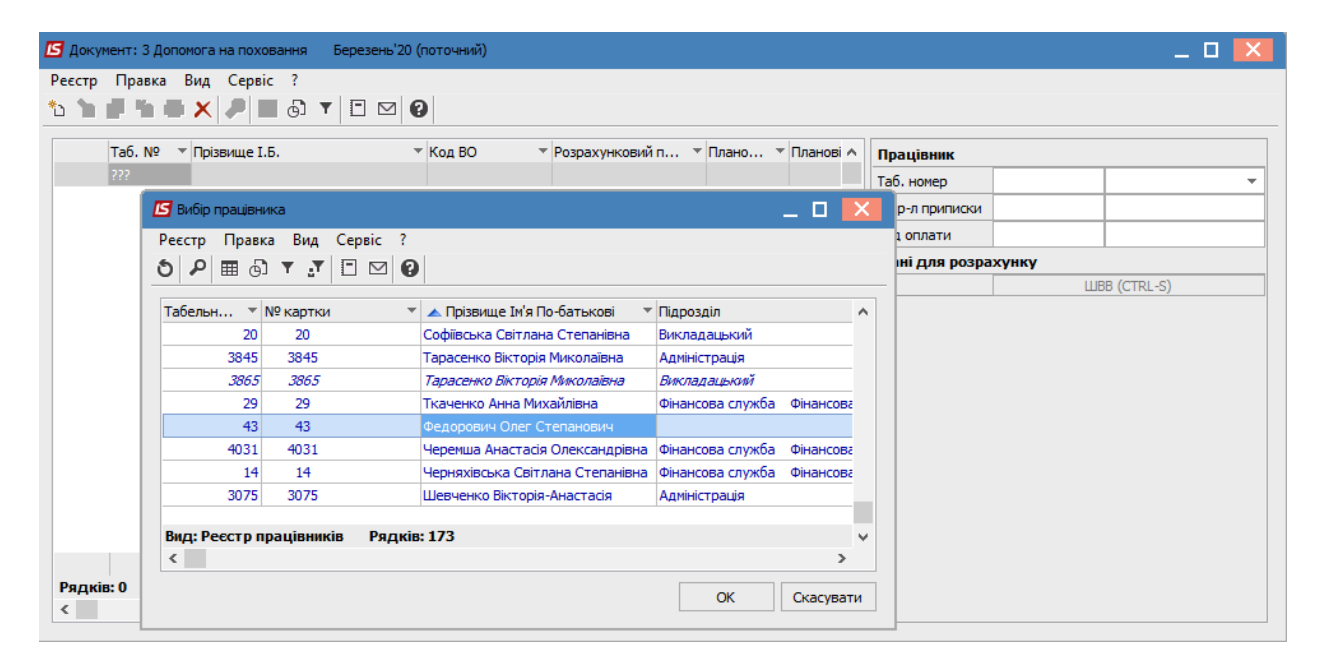

Автоматично заповнилися поля:

- Вид оплати.
- Розрахунковий період.

Заповнюються дані померлого працівника:

- Прізвище Ім'я По-Батькові.
- Серія свідоцтва про смерть.
- Номер свідоцтва про смерть.

Проставляється Сума допомоги на поховання. Закрити документ.

| Документ: 3 Допомога на поховання Березень'20 (поточний)       |       |                      |                | _ 🗆 📈                             |
|----------------------------------------------------------------|-------|----------------------|----------------|-----------------------------------|
| Ресстр Правка Вид Сервіс ?                                     |       |                      |                |                                   |
|                                                                |       |                      |                |                                   |
| Таб. № 🔻 Прізвище І.Б. 👻 Код ВО 💌 Розрахунковий п              | Плано | Працівник            |                |                                   |
| 43         Федорович Олег Степанович         307         03/20 |       | Таб. номер           | 43             | Федорович Олег Степанович         |
|                                                                |       | Підр-л приписки      |                |                                   |
|                                                                |       | Вид оплати           | 307            | Матеріальна допомога на поховання |
|                                                                |       | Дані для розрахунк   | y              |                                   |
|                                                                |       | Розрахунковий період | 03/20          |                                   |
|                                                                |       | Дата початку         |                |                                   |
|                                                                |       | Підстава             |                |                                   |
|                                                                |       | • Дата               |                |                                   |
|                                                                |       | • Номер              |                |                                   |
|                                                                |       | Дані померлого       |                |                                   |
|                                                                |       | • NI5                | Кравченко Сте  | пан Олегович                      |
|                                                                |       | Свідоцтво про смер   | ть             |                                   |
|                                                                |       | • Серія              | ΙШШ            |                                   |
|                                                                |       | • Номер              | 444444         |                                   |
|                                                                |       | Період збору зароб   | тку            |                                   |
|                                                                |       | • Дата початку       |                |                                   |
|                                                                |       | • Дата закінчення    |                |                                   |
|                                                                |       | Вихідна сума         |                |                                   |
|                                                                |       | Відсоток             |                |                                   |
|                                                                |       | Сума                 | 5880.00        | *1                                |
|                                                                |       | джерело фінансув-я   | 00000001 3arar | внии фонд державного вюджету      |
| 1                                                              |       | Рахунок              | 8011/01 Bi     | итрати на оплату праці 3Ф         |
| Рядків: 1                                                      |       | підрозділ            |                | NW (JRB (CHI-2)                   |
| <                                                              | >     |                      |                | Merone (curo)                     |

У реєстрі документів курсор встановити на створений документ.

Для відображення даних в розрахунковому листі необхідно по пункту меню **Реєстр / Закрити документ** або комбінації клавіш **Alt+F5** провести закриття документу.

| <b>IS</b> 1 | -pro 7.11.038.999 - [Універсальні документи] |         |   |     |          |           |        |      |                        | _ 0                | X  |
|-------------|----------------------------------------------|---------|---|-----|----------|-----------|--------|------|------------------------|--------------------|----|
| Pee         | стр Правка Вид Звіт Сервіс ?                 |         |   |     |          |           |        |      |                        |                    |    |
|             | Вибрати                                      | Enter   |   | 0   |          |           |        |      |                        |                    |    |
| *b          | Створити                                     | Ins     |   |     |          | ж         | урнал: | Док  | ументи без жур         | рналу              | -  |
| 2           | Змінити                                      | F4      | в | ⊤ C | ∨ма ▼    | 🔺 Статус  | -      | Tr A | Локумент               |                    |    |
| 1           | Видалити                                     | F8      | F | 3   | 0.00     | Закритий  |        | TJ.  | Тип                    | Стандартний        | -  |
| 0           | Копіювати                                    | F5      |   | 3   | 0.00     | Закритий  |        | Фі   |                        | стандартний        | -  |
|             | Сформувати документи з наказів               | Ctrl+D  |   | 1   | 5'880.00 | Відкритий |        | C    | Параховано<br>Утримано | 5880.00            | -  |
|             | Сформувати документи з протоколу ФСС         | Ctrl+F  |   |     |          |           |        |      | Сума                   | 5'880.00           | -  |
|             | Перегляд документа                           | Alt+F3  |   |     |          |           |        |      | Рядків                 | 1                  | -  |
| ð           | Оновити                                      | Ctrl+F2 |   |     |          |           |        |      | Статус                 | Відкритий          | -  |
|             | Налаштування                                 | Ctrl+N  |   |     |          |           |        |      | Помилок                | Немає              |    |
|             | Операції                                     | Ctrl+O► |   |     |          |           |        |      | Журнал                 | Документи без журн | 6  |
|             | 2                                            | AL. 55  | I |     |          |           |        |      | Створення              |                    |    |
|             | Закрити документ                             | Alt+F5  |   |     | 5'880.00 |           |        | 10   | Дата                   | 31/03/2020         |    |
|             | Відкрити документ                            | Ctrl+F5 |   |     |          |           |        | ~    | Час                    | 15:52              |    |
|             | Накази                                       | Ctrl+G► |   |     |          |           |        | >    | П.І.Б.                 | Адміністратор      | ~  |
|             | Сповіщення                                   | Alt+O   |   |     |          | 🚨 Адмі    | ністра | тор  |                        |                    | UK |

Для підтвердження натиснути кнопку ОК.

| 🖪 IS-pro 7.11.038.999 - [Універсальні , | документи]    |            |             |              |         |               | _ 0                | X  |
|-----------------------------------------|---------------|------------|-------------|--------------|---------|---------------|--------------------|----|
| Реєстр Правка Вид Звіт Сер              | віс ?         |            |             |              |         |               |                    |    |
| 🐴 🚡 🛧 🗗 🕭 🖶 📎 🖷 🗙                       | P 🎾 🗗 🕇       | · 🖻 🖂 🕻    | 9           |              |         |               |                    |    |
| Період: Березень'20 (поточний)          | <b>▼ 4 </b> } |            |             | Журнал       | і: Док  | ументи без жу | рналу              | •  |
| Ном 🔻 Найменування                      | -             | Рядків 🔹 🔻 | Сума 🔻      | 🔺 Статус     | Tk A    | Документ      |                    | ^  |
| 1 Плановий табель за бе                 | резень 2020   | 3          | 0.00        | Закритий     | П       | Тип           | Стандартний        |    |
| 2 Фактичний табель за б                 | ерезень 2020  | 3          | 0.00        | Закритий     | Φί      | Нараховано    | 5'880.00           |    |
| 3 Допомога на похованн                  | я             | 1          | 5'880.00    | Відкритий    | C-      | Утримано      |                    |    |
|                                         | Закриття      |            |             |              | X       | ума           | 5'880.00           |    |
|                                         |               |            |             |              |         | адків         | 1                  |    |
|                                         |               |            |             |              |         | татус         | Відкритий          |    |
|                                         | 🛛 💽 Закрит    | ги докумен | нт 3 "Допом | юга на похое | ання"?  | омилок        | Немає              |    |
|                                         |               |            |             |              |         | јурнал        | Документи без журн |    |
|                                         |               |            |             |              |         | творення      |                    |    |
|                                         |               |            |             |              |         | ата           | 31/03/2020         | -  |
| Вид: Універсальний документ             |               |            |             |              | inviun  | ас            | 15:52              | -  |
| <                                       |               |            |             |              | идичина | .I.5.         | Адміністратор      | ~  |
|                                         |               |            |             | 1            |         |               |                    |    |
| 📶 (3) (6) Типова конфігурація           |               |            |             | 💄 Адміністр  | ратор   |               |                    | UK |

У реєстрі документ змінив статус на Закритий.

| 🖪 IS-pro 7.11.038.999 - [Універсальні документи] |   |            |          |              |      |    |               | _ 0                | X  |
|--------------------------------------------------|---|------------|----------|--------------|------|----|---------------|--------------------|----|
| Реєстр Правка Вид Звіт Сервіс ?                  |   |            |          |              |      |    |               |                    |    |
| 🗈 🐂 🗗 🗿 🖶 💱 🖏 🗶 👂 🖗                              | Ŧ | ′ ⊡ ⊠ (    | 9        |              |      |    |               |                    |    |
| Період: Березень'20 (поточний) 🔻 4 🕨             |   |            |          | Журнал:      | До   | ку | менти без жур | оналу              | •  |
| Ном 🔻 Найменування                               | Ŧ | Рядків 🔹 🔻 | Сума 🔹   | 🔺 Статус 🛛 🔻 | Tk A |    | Документ      |                    | ^  |
| 1 Плановий табель за березень 2020               |   | 3          | 0.00     | Закритий     | ٦J   |    | Тип           | Стандартний        |    |
| 2 Фактичний табель за березень 2020              |   | 3          | 0.00     | Закритий     | Φί   |    | Нараховано    | 5'880.00           |    |
| 3 Допомога на поховання                          |   | 1          | 5'880.00 | Закритий     | C    |    | Утримано      |                    |    |
|                                                  |   |            |          |              |      |    | Сума          | 5'880.00           |    |
|                                                  |   |            |          |              |      |    | Рядків        | 1                  |    |
|                                                  |   |            |          |              |      |    | Статус        | Закритий           |    |
|                                                  |   |            |          |              |      |    | Помилок       | Немає              |    |
|                                                  |   |            |          |              |      |    | Журнал        | Документи без журн |    |
|                                                  |   |            |          |              |      |    | Створення     |                    |    |
|                                                  |   |            | 5'880.00 |              |      |    | Дата          | 31/03/2020         |    |
| Вид: Універсальний документ Рядків: 3            |   |            |          |              | ~    |    | Час           | 15:52              |    |
| <                                                |   |            |          |              | >    |    | п.і.б.        | Адміністратор      | ~  |
| í (3) (6) Типова конфігурація                    |   |            |          | 🚨 Адміністра | тор  |    |               |                    | UK |

Формування виплати допомоги на поховання

Для виплати допомоги на поховання необхідно перейти у підсистему **Облік праці й заробітної плати** у групу модулів **Відомості на виплату** у модуль **Списки на перерахування**.

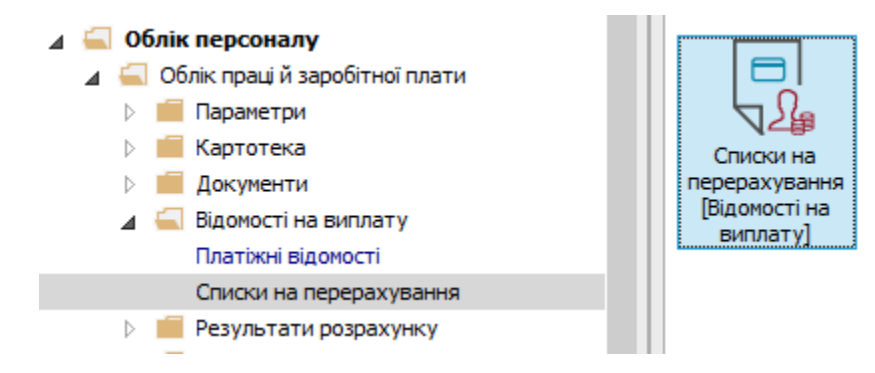

По пункту меню **Реєстр / Сформувати документи** створити документ на **Міжрозрахункову** виплату.

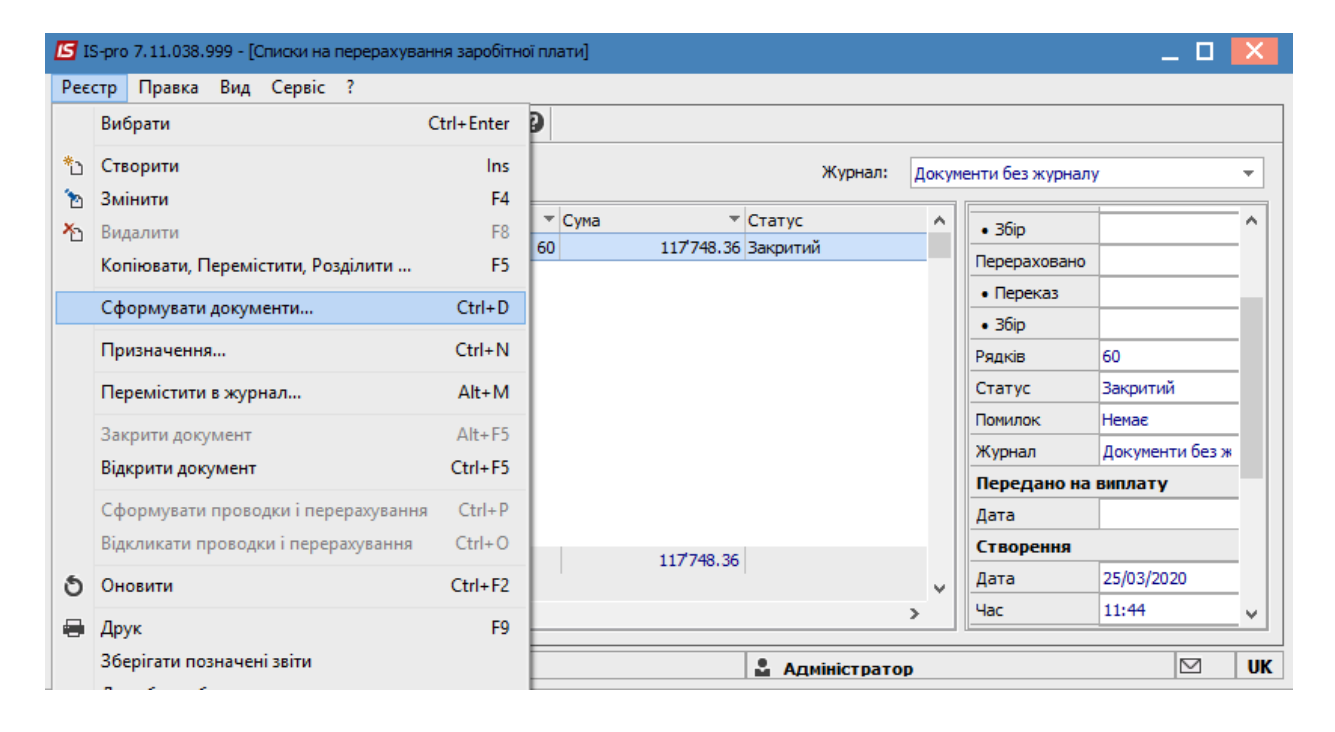

На закладці **Виплата**, відмітивши параметр **Документи** по клавіші **F4** із запропонованого переліку документів вибрати **Допомогу на поховання**. Натиснути кнопку **OK**.

## Облік та менеджмент персоналу | 2 - Робота в системі | 2.3 - Облік заробітної плати | 989

| 🖪 Формування списків на                                                                 | перерахування                                                               |        | ×       |
|-----------------------------------------------------------------------------------------|-----------------------------------------------------------------------------|--------|---------|
| Правка Вид Сервіс                                                                       | ?                                                                           |        |         |
| <u>`≥ *</u> ⊇ √ √ ∛ ■                                                                   |                                                                             |        |         |
| Вид оплати:                                                                             | 810 Міжрозрах.виплата                                                       |        | -       |
| Найменування:                                                                           | Міжрозрах.виплата                                                           |        |         |
| Спосіб перерахування:                                                                   | Банк 👻 🗌 Виплата нарахувань ФСС                                             |        |         |
| Параметри Ви                                                                            | <b>илата</b> Відомості <b>ДФ/ЕКР/Аналітика</b> Табличний фільтр Нарахування |        |         |
| <ul> <li>Борг підприємства</li> <li>Документи:</li> <li>З.Допомога на похова</li> </ul> | ння                                                                         |        | ^       |
| Рядків: 1                                                                               | OK                                                                          | касува | v<br>ти |

Сформувався документ у статусі Відкритий. По пункту меню Реєстр / Закрити документ.

|        | Вибрати С                                    | Ctrl+Enter | 9      |                     |         |       |                  |                 |   |
|--------|----------------------------------------------|------------|--------|---------------------|---------|-------|------------------|-----------------|---|
| 6      | Створити                                     | Ins<br>E4  |        |                     | Журнал: | Докум | енти без журналу | у               |   |
| с<br>6 | Видорити                                     | F4<br>E0   | 🔻 Сума | ▼ Статус            |         | ^     | Документ         |                 | 1 |
|        | Бидалити<br>Коліковати Перемістити Розділити | F0<br>F5   | 60     | 117'748.36 Закритий |         |       | Вид оплати       | Міжрозрах.випла | 1 |
|        | копповати, перемістити, гоздлити             |            | 1      | 5'880.00 Відкритий  |         | _     | Спосіб           | Банк            | 1 |
|        | Сформувати документи                         | Ctrl+D     |        |                     |         |       | Нараховано       | 5'880.00        |   |
|        | Призначення                                  | Ctrl+N     |        |                     |         |       | • Переказ        | 5'880.00        |   |
|        | Перемістити в журнал                         | Alt+M      |        |                     |         |       | • 36ip           |                 |   |
|        |                                              |            |        |                     |         |       | Перераховано     |                 |   |
|        | Закрити документ                             | Alt+F5     |        |                     |         |       | • Переказ        |                 |   |
|        | Відкрити документ                            | Ctrl+F5    |        |                     |         |       | • 36ip           |                 |   |
|        | Сформувати проводки і перерахування          | Ctrl+P     |        |                     |         |       | Рядків           | 1               |   |
|        | Відкликати проводки і перерахування          | Ctrl+O     |        |                     |         |       | Статус           | Відкритий       |   |
| 5      | Оновити                                      | Ctrl+F2    |        |                     |         |       | Помилок          | Немає           |   |
|        |                                              | CHITZ      |        |                     |         |       | Журнал           | Документи без ж |   |
|        | Друк                                         | F9         |        |                     |         |       | Передано на      | виплату         |   |
|        | Зберігати позначені звіти                    |            |        |                     |         |       | Дата             |                 |   |
|        | Друк без вибору                              |            |        |                     |         |       | Створення        |                 |   |
| P      | Друк документа                               | Ctrl+F9    |        |                     |         |       | Дата             | 31/03/2020      |   |
| Ð      | Зведена таблиця Shit                         | ft+Ctrl+C  |        | 123'628.36          |         |       | Час              | 16:10           |   |
| X      | Експорт поточного представлення Shi          | ft+Ctrl+E  |        |                     |         | ~     | П.І.Б.           | Адміністратор   |   |
|        | Buyin                                        | Fee        |        |                     |         | >     | Остання моді     | ифікація        | 1 |

Результат проведених операцій відобразився у **Розрахунковому листку** родича померлого працівника.

| 🖪 Розр              | ахунко | вий лист.         | Вид: Стандартний  |     |          |      |              |   |                       |        |                   |          | _ 🗆 📕        | ×  |
|---------------------|--------|-------------------|-------------------|-----|----------|------|--------------|---|-----------------------|--------|-------------------|----------|--------------|----|
| Реєстр              | Пра    | вка Вид           | Сервіс ?          |     |          |      |              |   |                       |        |                   |          |              |    |
| <b>1</b>            | 2      | ∎ <del>0</del> 8  | • > □             |     |          |      |              |   |                       |        |                   |          |              |    |
| 43                  |        | Федоро            | вич Олег Степано  | вич |          |      | <b>∧</b> _ 4 | ► | Березень              | 20 (   | (поточний)        |          | <b>-</b> - 4 | ×. |
| Підрозді<br>Посада: | іл:    |                   |                   |     |          |      |              |   | Категорія:<br>Графік: | 0<br>0 |                   |          |              |    |
| Оплата:             |        |                   |                   |     | 0.00     |      |              |   | План:                 | 0      | 0.00              |          |              |    |
| Пільги:<br>К-ть ста | вок:   | Відсутні<br>0.000 |                   |     |          |      |              |   | Факт:                 | 0      | 0.00              |          |              |    |
| ДΦ:                 |        | Bci               |                   |     |          |      |              |   |                       |        |                   |          |              |    |
| Ста                 | ндарт  | ний Т             | абличний Фонд     | и   | Проводки |      |              |   |                       |        |                   |          |              |    |
|                     |        |                   |                   |     |          |      |              |   |                       |        | Борг підпри       | емства:  | 0.00         | )  |
| Код                 | Hapax  | ування            |                   | Дні | Години   | Сума |              | ^ | Код                   |        | Утримання         | Сума     |              | ^  |
|                     | Бере   | зень'20           |                   |     |          |      |              |   |                       |        | Березень'20       |          |              |    |
| 307                 | Матер  | ріальна до        | помога на похова  |     |          |      | 5'880.00     |   | 810                   |        | Міжрозрах.виплата |          | 5'880.00     |    |
|                     |        |                   |                   |     |          |      |              |   |                       |        |                   |          |              |    |
|                     |        |                   | Разом нараховано: |     |          |      | 5'880.00     |   |                       |        | Разом утриман     | o:       | 5'880.00     |    |
| Рядкі               | B: 2   |                   |                   |     |          |      |              | ¥ | Рядків: 2             |        |                   | -        |              | ۷  |
|                     |        |                   |                   |     |          |      |              |   |                       |        | Борг підпр        | иемства: | 0.0          | 0  |

Для перевірки розглянемо форму **1ДФ**, де роботодавець відобразив всю суму допомоги на поховання померлого працівника з ознакою доходу «**146**» і вказано **Ідентифікаційний №** родича.

| 🖪 До     | відка про д | оходи і податки за | а I квартал 2020 ј | р. Звітна, Порція : | 1           |             |               |        | _ 🗆        | Х |
|----------|-------------|--------------------|--------------------|---------------------|-------------|-------------|---------------|--------|------------|---|
| Реєст    | р Правк     | а Вид Сервіс       | ?                  |                     |             |             |               |        |            |   |
| <b>*</b> | ט 🐂 🏠       | 🖶 💱 📲 O            | ₽ 🖽 🗗 🕇            | □                   |             |             |               |        |            |   |
| 1        | ra6.Nº ▼    | ІПН ,              | 🔻 🔺 Прізвище Ім    | ı'я По-батькові     |             |             |               |        |            | ^ |
|          | 19          | 3322111111         | Рудницький Ро      | берт Романович      |             |             |               |        |            |   |
|          | 2           | 2214785223         | Святкова Нінел     | пь Святославівна    |             |             |               |        |            | _ |
|          | 3911        | . 28               | Сікорський Сте     | епан Степанович     |             |             |               |        |            |   |
|          | 1           | 3233778878         | Січневий Іван І    | Тетрович            |             |             |               |        |            |   |
|          | 22          | 2778787877         | Січневий Олег      | Вікторович          |             |             |               |        |            |   |
|          | 23          | 3366778855         | Слобоженюк К       | Орій Вікторович     |             |             |               |        |            |   |
|          | 20          | 3254687788         | Софіївська Світ    | глана Степанівна    |             |             |               |        |            |   |
|          | 3845        | 12                 | Тарасенко Вікт     | орія Миколаївна     |             |             |               |        |            |   |
|          | 29          | 3232323288         | Ткаченко Анна      | Михайлівна          |             |             |               |        |            |   |
|          | 43          | 2933778811         | Федорович Ол       | ег Степанович       |             |             |               |        |            |   |
|          | 4031        | 13                 | Черемша Анаст      | гасія Олександрів   | на          |             |               |        |            |   |
|          | 14          | 16                 | Черняхівська С     | вітлана Степанів    | на          |             |               |        |            |   |
| Вида     | Довідка     | Форма 1ДФ 👘 Р      | ядків: 76          |                     |             |             |               |        |            | ~ |
| <        |             |                    |                    |                     |             |             |               |        | >          | • |
|          | пдфо        | Військовий збір    |                    |                     |             |             |               |        |            |   |
| Mics     | аць         | Вид                | Найменування       | Нарахований         | Виплаченний | Нарахований | Перерахований | Пільга | Дата       | ^ |
|          |             | доходу             | доходу             | доход               | дохід       | податок     | податок       |        | прийому    |   |
| 03/      | 20 🔛        | 146                | Матеріальна д      | 5880.00             | 5880.00     |             |               |        | 31/03/2020 |   |
|          |             |                    |                    |                     |             |             |               |        |            |   |
|          |             |                    |                    |                     |             |             |               |        |            |   |
|          |             |                    |                    |                     |             |             |               |        |            |   |
|          |             |                    |                    | 5880.00             | 5880.00     | 0.00        | 0.00          |        |            |   |
| Ря       | дків: 1     |                    |                    |                     |             |             |               |        |            | ~ |
| <        |             |                    |                    |                     |             |             |               |        | >          |   |
|          |             |                    |                    |                     |             |             |               |        |            |   |

Після виплати встановити дату звільнення в картці родича померлого.

## 2.3.29.6. Виплата заробітної плати з урахування джерел фінансування

Виплата заробітної плати з урахуванням джерел фінансування через банк проводиться в системі Облік персоналу / Облік праці й заробітної плати у групі модулів Відомості на виплату у модулі Списки на перерахування

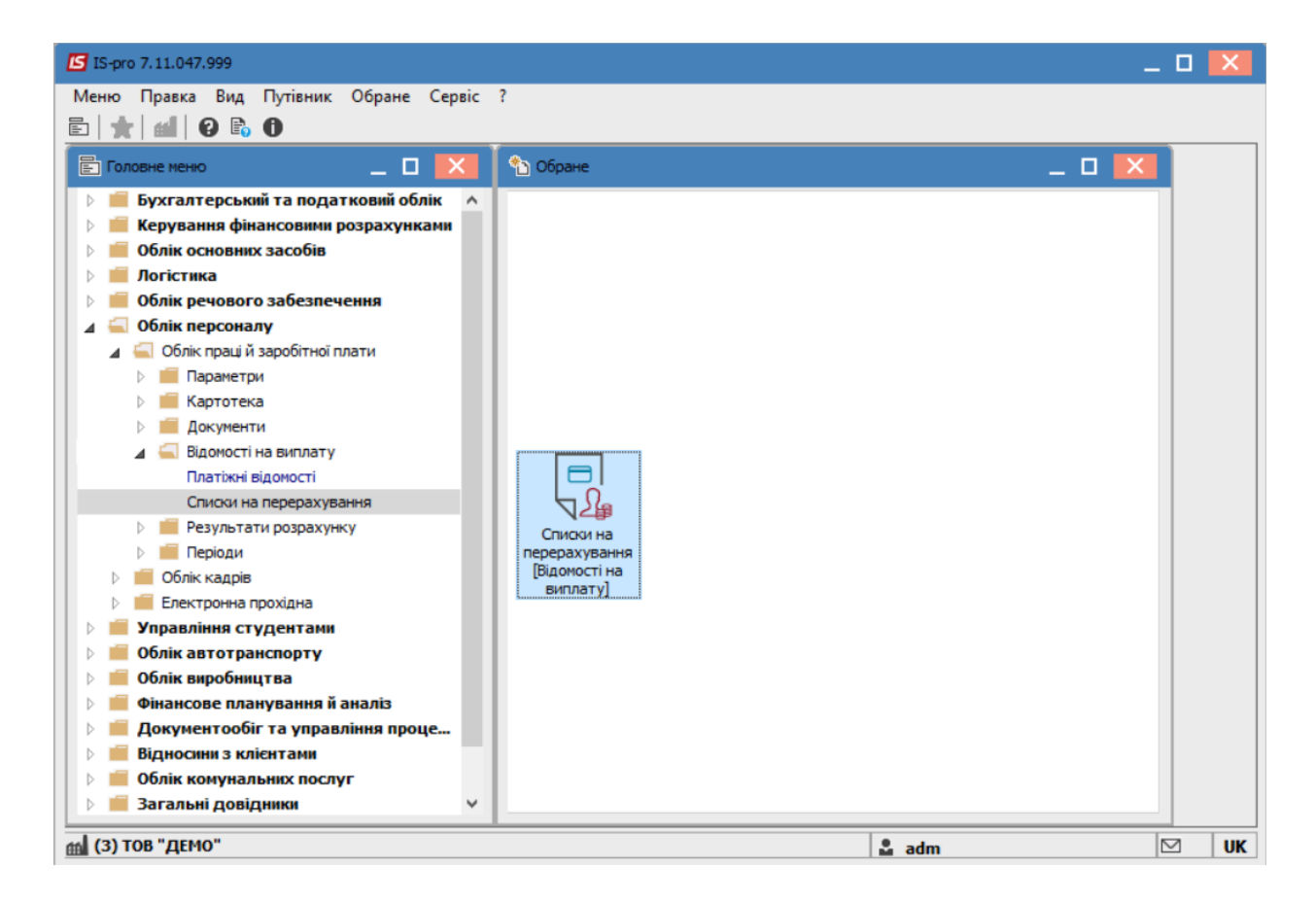

Для виплати заробітної плати з урахуванням джерел фінансування через банк необхідно виконати наступні дії:

У полі Період вибирати період – поточний місяць.

У полі **Журнал** вибирати необхідний журнал. Якщо журналів в системі не створено, всі документи створюються в журналі **Документи без журналу**.

#### Увага:

I

Вид журналу **Всі журнали** використовується тільки для перегляду. Створювати накази в цьому журналі неможливо.

Формування списків на перерахування проводиться при встановити курсору в таблицю та натисненні комбінації клавіш **Ctrl+D** або вибору пункту меню **Реєстр / Сформувати документи**.

| Вибрати         Сtrl+Enter           Вибрати         Ctrl+Enter           Змінити         Ins           Змінити         F4           Видалити         F4           Видалити         F8           Коліювати, Перемістити, Розділити         F5           Сформувати документи         Ctrl+D           Призначення         Ctrl+N           Перемістити в журнал         Alt+M           Закрити документ         Alt+F5           Відкрити документ         Ctrl+P1           Перемістити в журнал         Alt+F5           Відкрити документ         Ctrl+P2           Фрук         F9           Зберігати позводки і перерахування         Ctrl+P2           Друк         F9           Зведена таблиця         Shift+Ctrl+C           Вида все вибору         Друк           Друк документа         Ctrl+F9           Зведена таблиця         Shift+Ctrl+C           Вида все вибору         Друк документа           Друк документа         Ctrl+F9           Вида все вибору         Друк документа           Вида все вибору         Друк документа           Вида все вистор         Z74709.43                                                        | S I      | S-pro 7.11.047.999 - [Списки на перерахува<br>стр. Правка Вид. Сервіс ? | ння заробітн | юї плати] |   |        |       |      |                  |           | _ 0 | ×  |
|----------------------------------------------------------------------------------------------------|----------|-------------------------------------------------------------------------|--------------|-----------|---|--------|-------|------|------------------|-----------|-----|----|
| Створити         Ins         Журнал:         Документи без журналу            Змінити         F4         **         Видалити         F8         **         **         **         **         **         **         **         **         **         **         **         **         **         **         **         **         **         **         **         **         **         **         **         **         **         **         **         **         **         **         **         **         **         **         **         **         **         **         **         **         **         **         **         **         **         **         **         **         **         **         **         **         **         **         **         **         **         **         **         **         **         **         **         **         **         **         **         **         **         **         **         **         **         **         **         **         **         **         **         **         **         **         **         **         **         **         **         **         **< |          | Вибрати                                                                 | Ctrl+Enter   | P         |   |        |       |      |                  |           |     |    |
| 3 мінити       F4         Видалити       F8         Копіювати, Перемістити, Розділити       F8         Сформувати документи       Ctrl+D         Призначення       Ctrl+N         Перемістити в журнал       Alt+M         Закрити документ       Alt+F5         Відкрити документ       Ctrl+P5         Сформувати проводки і перерахування       Ctrl+P         Відкликати проводки і перерахування       Ctrl+P         Відкликати позначені звіти       Apyr         Арук       F9         Зберігати позначені звіти       Apyr. без вибору         Друк документа       Ctrl+F9         Вида фукада відна в віла в Shift+Ctrl+C       274709.43         вида       Esc                                                                                                    | *5       | Створити                                                                | Ins          |           |   | к      | Курна | л:   | Документи без жу | рналу     |     | Ŧ  |
| Сондалити       195       274100.00       Закритий         Копіювати, Перемістити, Розділити       F5         Сформувати документи       Ctrl+D         Призначення       Ctrl+N         Перемістити в журнал       Alt+M         Закрити документ       Alt+F5         Відкрити документ       Ctrl+P5         Сформувати проводки і перерахування       Ctrl+P         Відкликати проводки і перерахування       Ctrl+P         Арук       F9         Зберігати позначені звіти       Друк без вибору         Друк документа       Ctrl+P9         Жкід       Shift+Ctrl+C         жіда       Esc                                                                                                    | `≥<br>×∿ | Змінити<br>Видалити                                                     | F4           |           | Ŧ | Рядків | Ŧ     | Сума | •                | Статус    |     | ^  |
| Колновани, перемистини, годрини       1       609.43   Відкритий         Сформувати документи       Ctrl+D         Призначення       Ctrl+N         Відкрити документ       Alt+H         Закрити документ       Alt+F5         Відкрити документ       Ctrl+P         Відкликати проводки і перерахування       Ctrl+O         Оновити       Ctrl+F2         Друк       F9         Зберігати позначені звіти       Друк без вибору         Друк документа       Ctrl+F2         Фрук       F9         Зведена таблиця       Shift+Ctrl+C         Жиід       Esc                                                                                                    |          | Коліковати Перемістити Возділити                                        | F5           |           |   |        | 195   |      | 274'100.00       | Закритий  |     |    |
| Сформувати документа       Сцино         Призначення       Сцино         Перемістити в журнал       Аlt+М         Закрити документ       Аlt+F5         Відкрити документ       Сцино         Сформувати проводки і перерахування       Сцино         Оновити       Сцино         Фрук       F9         Зберігати позначені звіти       Арук без вибору         Друк документа       Ctrl+F9         Зведена таблица       Shift+Ctrl+E         Вихід       Esc                                                                                                    |          | Сформилати, перемістити, Розділити                                      | (1-1-1)      | иству     |   |        | 1     |      | 609.43           | Відкритий |     | -  |
| Призначення Сtrl+N<br>Перемістити в журнал Alt+M<br>Закрити документ Alt+F5<br>Відкрити документ Ctrl+F5<br>Сформувати проводки і перерахування Ctrl+P<br>Відкликати проводки і перерахування Ctrl+P<br>Відкликати проводки і перерахування Ctrl+C0<br>Оновити Ctrl+F2<br>Друк F9<br>Зберігати позначені звіти<br>Друк без вибору<br>Друк документа Ctrl+F9<br>Зведена таблиця Shift+Ctrl+C<br>Excnopt поточного представлення Shift+Ctrl+E<br>Вихід Esc                                                                                                    |          | Сформувати документи                                                    | Cul+D        |           |   |        |       |      |                  |           |     |    |
| Перемістити в журнал       Alt+M         Закрити документ       Alt+F5         Відкрити документ       Ctrl+F5         Сформувати проводки і перерахування       Ctrl+P         Відкликати проводки і перерахування       Ctrl+O         Оновити       Ctrl+F2         Друк       F9         Зберігати позначені звіти       Друк без вибору         Друк документа       Ctrl+F9         Ккспорт поточного представлення       Shift+Ctrl+C         Вихід       Esc                                                                                                    |          | Призначення                                                             | Ctri+N       |           |   |        |       |      |                  |           |     |    |
| Закрити документ       Alt+F5         Відкрити документ       Ctrl+F5         Сформувати проводки і перерахування       Ctrl+P         Відкликати проводки і перерахування       Ctrl+O         Оновити       Ctrl+F2         Друк       F9         Зберігати позначені звіти       Друк без вибору         Друк без вибору       Apyk документа         Сtrl+F9       Зведена таблиця         Shift+Ctrl+C       Z74709.43         Івихід       Esc                                                                                                    |          | Перемістити в журнал                                                    | Alt+M        |           |   |        |       |      |                  |           |     |    |
| Відкрити документ       Ctrl+F5         Сформувати проводки і перерахування       Ctrl+P         Відкликати проводки і перерахування       Ctrl+P         Відкликати проводки і перерахування       Ctrl+P2         Фрук       Ctrl+F2         Друк       F9         Зберігати позначені звіти       Друк без вибору         Фрук документа       Ctrl+F9         Зведена таблиця       Shift+Ctrl+C         Кспорт поточного представлення       Shift+Ctrl+E         Вихід       Esc                                                                                                    |          | Закрити документ                                                        | Alt+F5       |           |   |        |       |      |                  |           |     |    |
| Сформувати проводки і перерахування         Ctrl+P           Відкликати проводки і перерахування         Ctrl+O           Оновити         Ctrl+F2           Друк         F9           Зберігати позначені звіти         Друк без вибору           Друк документа         Ctrl+F9           Зведена таблиця         Shift+Ctrl+C           Кспорт поточного представлення         Shift+Ctrl+E           Вихід         Esc                                                                                                    |          | Відкрити документ                                                       | Ctrl+F5      |           |   |        |       |      |                  |           |     |    |
| Відкликати проводки і перерахування       Ctrl+O         Оновити       Ctrl+F2         Друк       F9         Зберігати позначені звіти       Друк без вибору         Друк документа       Ctrl+F9         Зведена таблиця       Shift+Ctrl+C         Кспорт поточного представлення       Shift+Ctrl+E         Вихід       Esc                                                                                                    |          | Сформувати проводки і перерахування                                     | a Ctrl+P     |           |   |        |       |      |                  |           |     |    |
| Оновити       Ctrl+F2         Друк       F9         Зберігати позначені звіти       Друк без вибору         Друк документа       Ctrl+F9         Зведена таблиця       Shift+Ctrl+C         Когорт поточного представлення       Shift+Ctrl+E         Вихід       Esc                                                                                                    |          | Відкликати проводки і перерахування                                     | Ctrl+0       |           |   |        |       |      |                  |           |     |    |
| Друк       F9         Зберігати позначені звіти       Друк без вибору         Друк без вибору       Друк документа         Друк документа       Ctrl+F9         Зведена таблиця       Shift+Ctrl+C         Кспорт поточного представлення       Shift+Ctrl+E         Вихід       Esc                                                                                                    | ð        | Оновити                                                                 | Ctrl+F2      |           |   |        |       |      |                  |           |     |    |
| Зберігати позначені звіти<br>Друк без вибору<br>Друк документа Ctrl+F9<br>Зведена таблиця Shift+Ctrl+C<br>Какпорт поточного представлення Shift+Ctrl+E<br>Вихід Esc >                                                                                                    | -        | Друк                                                                    | F9           |           |   |        |       |      |                  |           |     |    |
| Друк без вибору         Друк документа         Сtrl+F9         Зведена таблиця         Shift+Ctrl+C         Експорт поточного представлення         Shift+Ctrl+E         Вихід         Esc                                                                                                    |          | Зберігати позначені звіти                                               |              |           |   |        |       |      |                  |           |     |    |
| Друк документа       Ctrl+F9         Зведена таблиця       Shift+Ctrl+C         Кспорт поточного представлення       Shift+Ctrl+E         Вихід       Esc                                                                                                    |          | Друк без вибору                                                         |              |           |   |        |       |      |                  |           |     |    |
| Зведена таблиця       Shift+Ctrl+C         Колорт поточного представлення       Shift+Ctrl+E         Вихід       Esc                                                                                                    | Ð        | Друк документа                                                          | Ctrl+F9      |           |   |        |       |      |                  |           |     |    |
| Експорт поточного представлення         Shift+Ctrl+E         274'709.43           Вихід         Esc         >                                                                                                    | Ð        | Зведена таблиця Sł                                                      | ift+Ctrl+C   |           |   |        |       |      |                  |           |     |    |
| Вихід Еsc                                                                                                    | đX       | Експорт поточного представлення S                                       | hift+Ctrl+E  |           |   |        |       |      | 274'709.43       |           |     |    |
|                                                                                                    |          | Вихід                                                                   | Esc          |           |   |        |       |      |                  |           | 3   | >  |
|                                                                                                    |          |                                                                         |              |           |   |        |       |      |                  |           |     | Le |

Заповнити поля вікна Формування списків на перерахування:

- Вибрати Вид оплати Виплата зарплати .
- Вказати **Найменування**. Найменування зазначайте так, щоб однозначно знати, що в даному документі (для можливості в подальшому швидкого пошуку необхідного Вам документу).
- Вибрати Спосіб перерахування Банк .

Заповнити необхідні поля на закладках Параметри і Виплати.

Встановити необхідні параметри для формування:

- По підприємству зазначається, якщо виплата проводиться на один банк
- По регіонах/банках зазначається, якщо виплата проводиться на декілька банків

При необхідності встановлюється порядок округлення виплачуваних сум.

Якщо облік ведеться в розрізі джерел фінансування та виплата проводиться з урахуванням джерела фінансування необхідно зазначити відповідні джерела фінансування на закладці **ДФ/ЕКВ/Аналітика** або при включеному параметрі **Використовувати табличний фільтр** на закладці **Табличний фільтр**.

На закладці ДФ/ЕКВ/Аналітика:

- Вибрати спосіб формування документу Один документ на вибрані ДФ або Окремий документ для кожного ДФ
- Вибрати один з варіантів використання ДФ Використовувати всі ДФ або Використовувати обрані ДФ.

Якщо вибрано параметр **Використовувати обрані ДФ** необхідно вибрати джерело фінансування. Встановити курсор на рядок таблиці, далі натиснути клавішу **F4**.

🖪 IS-pro 7.11.047.999 - [Списки на перерахування заробітної плати] \_ 0 Реєстр Правка Вид Сервіс ? 🏷 🐂 🏷 🖶 🏷 🖏 🗸 🛷 🐼 🗗 🖂 😧 Період: Липен 🖸 Формування списків на перерахування Правка Вид Сервіс ? Номер ^ `ነ ትኒ 🗸 🕼 🏹 📖 🗙 🖸 🖂 🚱 🖪 Джерела фінансування Вид оплати: 850 Виплата зарплати 00000000 Не визначено Найменування: Виплата зарплати О0000001 Загальний фонд державного бюджету Спосіб перерахування: Банк Ŧ 0000000 🔲 00000003 Безоплатно отримано ДФ/ЕКР/Ан Параметри Виплата Відомості 00000004 Депоненти О0000005 Депозити Формувати: Один документ на вибрані ДФ 00000006 Надлишки, виявлені інвентарізацією 11010100 Податок на доходи фізичних осіб, що с... ДΦ 11010200 Податок на доходи фізичних осіб з гро... О Використовувати всі ДФ 11011000 Військовий збір 24060000 Інші надходження Використовувати обрані ДФ 25000000 Власні надходження бюджетних установ Код Джерело фінансування 25010100 Плата за послуги, що надаються бюд... Не визначено Доходи Фінансування □ 3/Π ОК Скасувати Рядків: 1 Вид: Реєстр с < OK Скасувати (3) TOB "ДЕГ-то-UK 🖬 adm

У вікні вибрати джерело(-а) фінансування і натиснути кнопку ОК.

В таблиці з'явився рядок з вибраними джерелами фінансування. Натиснути кнопку ОК.

| 🖪 IS-pro 7.11.047.999 - [Списки на перерахування заробітної плати] 📃 🔲 🔣                                                          |          |
|----------------------------------------------------------------------------------------------------|----------|
| Реєстр Правка Вид Сервіс ?                                                                                                    | _        |
|                                                                                                    | _        |
| Період: Липен 🖸 Формування списків на перерахування 💶 🚺 💌                                                                         |          |
| Номер         Правка         Вид         Сервіс         ?           1         1         √         √         ✓         ✓         ✓ |          |
| Вид оплати: 850 Виплата зарплати 👻                                                                                                |          |
| Найменування: Виплата зарплати                                                                                                    |          |
| Спосіб перерахування: Банк 💌                                                                                                    |          |
| Параметри Виплата Відомості ДФ/ЕКР/Аналітика Табличний фільтр Списки на перерахування                                             |          |
| Формувати: Один документ на вибрані ДФ                                                                                            |          |
| ДФ                                                                                                    |          |
| О Використовувати всі ДФ                                                                                                    |          |
| <ul> <li>Використовувати обрані ДФ</li> </ul>                                                                                     |          |
| Код 👻 Джерело фінансування 🔍 🔨                                                                                                    |          |
| 00000001 Загальний фонд державного бюджету                                                                                        |          |
|                                                                                                    |          |
| Рядків: 1 🗸                                                                                                    |          |
| Вид: Реестр с<br>< ОК Скасувати                                                                                                   |          |
| (3) TOB "ДЕГно UK                                                                                                    | <b>c</b> |

В реєстрі з'явився сформований документ зі статусом **Відкритий**, а перед цією операцією з'явився **Протокол формування документу** з поясненням даних по сформованому документу. Щоб дані потрапили в розрахунковий листок працівника, необхідно документ закрити по пункту меню **Реєстр / Закрити документ**. На підтвердження дій натиснути кнопку **ОК.** 

Облік та менеджмент персоналу | 2 - Робота в системі | 2.3 - Облік заробітної плати | 996

| 🔄 IS-pro 7.11.047.9   | 99 - [Списки на перерахування заробітної плати] |                              |                         | _         |     |
|-----------------------|-------------------------------------------------|------------------------------|-------------------------|-----------|-----|
| Реєстр Правка         | Вид Сервіс ?                                    |                              |                         |           |     |
| ిు 🖒 🖄 🔊 🖷            | • 🗞 🖷 🗸 🖋 🎸 🗗 🗖 🔞                               |                              |                         |           |     |
| Період: Липень'2      | 2 (поточний) 🔻 4 🕨                              | Журнал:                      | Документи без жур       | оналу     | Ŧ   |
| Номер                 | <ul> <li>Найменування</li> </ul>                | т Рядків т Сум               | ia –                    | Статус    | ^   |
| 1                     | Виплата зарплати По підприемству                | 215                          | 7'714'342.35            | Відкритий |     |
|                       | Закрити документ 1 "Е                           | Зиплата зарплати По пі<br>ОК | дприємству"?<br>Відміна |           |     |
| Вид: Реєстр спик<br>< | сків на перерахування Рядків: 1                 |                              | 7'714'342.35            |           | ~   |
|                       |                                                 |                              |                         |           |     |
| 🖌 (3) ТОВ "ДЕМО       |                                                 |                              | adm.                    | E         | 2 L |

Документ змінив статус на Закритий.

### Облік та менеджмент персоналу | 2 - Робота в системі | 2.3 - Облік заробітної плати | 997

| естр Правка Вид Сервіс ?            | , sepectricition |        |                      |                       |                |
|-------------------------------------|------------------|--------|----------------------|-----------------------|----------------|
| n 🐚 🐂 🗶 🖶 🏷 🖷 🗸 🛷 🚳                 | •                |        |                      |                       |                |
| еріод: Липень'22 (поточний) 🔻 🔸 🕨   | ]                |        | Журнал:              | Документи без журналу |                |
| айменування                         | ▼ Рядків         | 👻 Сума | ▼ Статус             | •                     | Вид оплати     |
| иплата зарплати По підприемству     |                  | 215    | 7'714'342.35 Закрити | ий                    | Виплата зарпла |
|                                     |                  |        |                      |                       |                |
|                                     |                  |        | 7714'342.35          |                       |                |
| ид: Реестр списків на перерахування | Рядків: 1        |        | 7714'342.35          |                       |                |

# 2.3.29.7. Виплата зарплати через банк

Виплата зарплати через банк проводиться в системі **Облік персоналу / Облік праці й заробітної плати** у групі модулів **Відомості на виплату** у модулі **Списки на перерахування.** 

| IS-pro 7.11.047.999                          | _ 🗆 📈        |
|----------------------------------------------|--------------|
| Меню Правка Вид Путівник Обране Сервіс ?     |              |
|                                              |              |
| 🖹 Головне меню 🗆 🚺 🏠 Обране                  | _ 🗆 📈        |
| 🕨 💼 Бухгалтерський та податковий облік \land |              |
| ▷ 📁 Керування фінансовими розрахунками       |              |
| Облік основних засобів                       |              |
| ▷ 📕 Логістика                                |              |
| Облік речового забезпечення                  |              |
| ⊿ 🚄 Облік персоналу                          |              |
| 🔺 🚄 Облік праці й заробітної плати           |              |
| 🗅 📕 Параметри                                |              |
| 🗅 💼 Картотека                                |              |
| 🗅 📕 Документи                                |              |
| 🖌 🖳 Відомості на виплату                     |              |
| Платіжні відомості                           |              |
| Списки на перерахування                      |              |
| Результати розрахунку Списки на              |              |
| Періоди перерахування                        |              |
| Виплату]                                     |              |
| Електронна прохідна                          |              |
| Управління студентами                        |              |
| Облік автотранспорту                         |              |
|                                              |              |
| Фінансове планування и dHdлi3                |              |
| Відносник з клієнтами                        |              |
|                                              |              |
|                                              |              |
|                                              |              |
| (3) ТОВ "ДЕМО"                               | 🔓 adm 🛛 🕅 UK |

Для виплати зарплати через банк необхідно виконати наступні дії:

У полі Період вибирати період – поточний місяць.

У полі **Журнал** вибирати необхідний журнал. Якщо журналів в системі не створено, всі документи створюються в журналі **Документи без журналу**.

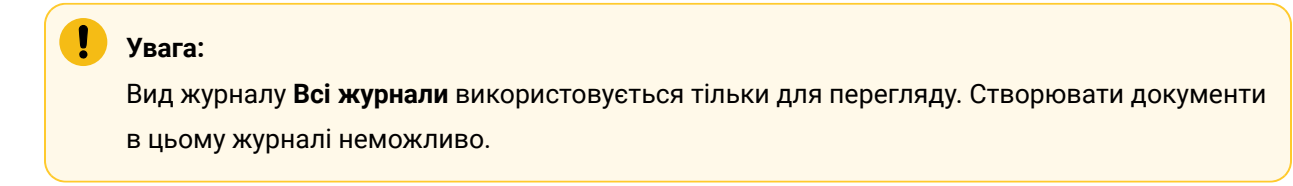

Для формування списків на перерахування натиснути комбінацію клавіш **Ctrl+D** або пункт меню **Реєстр / Сформувати документи**.

| S IS<br>Peco | S-pro 7.11.047.999 - [Списки на перерахува<br>стр Правка Вид Сервіс ? | ння заробітн | юї плати] |            |                    | -         | . 🗆 | X   |
|--------------|-----------------------------------------------------------------------|--------------|-----------|------------|--------------------|-----------|-----|-----|
|              | Вибрати                                                               | Ctrl+Enter   | 2         |            |                    |           |     |     |
| د*           | Створити                                                              | Ins          |           | Журнал     | : Документи без жу | рналу     |     | -   |
| 6            | Змінити                                                               | F4           |           | Рядків 🔻 С | Сума 👻             | Статус    |     | ^   |
| 1            | Видалити                                                              | F8           |           | 195        | 274'100.00         | Закритий  |     | -   |
|              | Копіювати, Перемістити, Розділити                                     | F5           | иству     | 1          | 609.43             | Відкритий |     |     |
|              | Сформувати документи                                                  | Ctrl+D       |           |            |                    |           |     |     |
|              | Призначення                                                           | Ctrl+N       |           |            |                    |           |     |     |
|              | Перемістити в журнал                                                  | Alt+M        |           |            |                    |           |     |     |
|              | Закрити документ                                                      | Alt+F5       |           |            |                    |           |     |     |
|              | Відкрити документ                                                     | Ctrl+F5      |           |            |                    |           |     |     |
|              | Сформувати проводки і перерахування                                   | Ctrl+P       |           |            |                    |           |     |     |
|              | Відкликати проводки і перерахування                                   | Ctrl+O       |           |            |                    |           |     |     |
| ð            | Оновити                                                               | Ctrl+F2      |           |            |                    |           |     |     |
| -            | Друк                                                                  | F9           |           |            |                    |           |     |     |
|              | Зберігати позначені звіти                                             |              |           |            |                    |           |     |     |
|              | Друк без вибору                                                       |              |           |            |                    |           |     |     |
| ÷            | Друк документа                                                        | Ctrl+F9      |           |            |                    |           |     |     |
| ٩            | Зведена таблиця Sh                                                    | ift+Ctrl+C   |           |            |                    |           |     |     |
| đ            | Експорт поточного представлення Sh                                    | ift+Ctrl+E   |           |            | 274'709.43         |           |     |     |
|              | Вихід                                                                 | Esc          |           |            |                    |           | >   | . ~ |
| -            |                                                                       |              |           |            |                    |           |     | Le  |

Заповнити поля вікна Формування списків на перерахування:

- Вибрати Вид оплати -- Виплата зарплати.
- Вказати **Найменування**. Найменування зазначайте так, щоб однозначно знати, що в даному документі (для можливості в подальшому швидкого пошуку необхідного Вам документу).
- Вибрати Спосіб перерахування Банк.
- Встановити необхідні параметри для формування:
  - По підприємству зазначається, якщо виплата проводиться на один банк
  - По регіонах/банках зазначається, якщо виплата проводиться на декілька банків

При необхідності встановлюється порядок округлення виплачуваних сум.

| 🖪 IS-pro 7.11.047.999 - [Списки на перерахування заробітної пла                                                                                                    | ти] _ 🗆 💌                                                                                                    |
|----------------------------------------------------------------------------------------------------|----------------------------------------------------------------------------------------------------|
| Ре Формування списків на перерахування                                                                                                    | _ 🗆 🔛                                                                                                    |
| <ul> <li>Правка Вид Сервіс ?</li> <li>Пе</li> <li>№ √ √ ∛ ■ × □ № ♀</li> <li>Вид оплати:</li> <li>Вид оплати:</li> <li>Виллата зарплати</li> <li>Найменування:</li> <li>Виплата зарплати</li> <li>Спосіб перерахування:</li> <li>Банк</li> <li>Параметри</li> <li>Виплата Відомості ДФ/ЕКР</li> <li>По підприємству в цілому</li> <li>По регіонах/банках</li> <li>На підставі довідника відомостей</li> </ul> | <ul> <li>Лабличний фільтр Списки на перерахування</li> <li>Виключити утримання з нарахованої суми</li> <li>Виключити заборгованість минулих періодів;</li> <li>Розрахунок компенсації неоплаченої зарплати</li> </ul> |
| Виплата лише звільненим<br>з: по Ш                                                                                                    | <ul> <li>✓ Виплата звільненим повністю</li> <li>Відсоток виплати: 100.00</li> </ul>                                                                                                    |
| Порядок округлення виплачуваних сум<br>Працюючим: До копійок<br>Звільненим: До копійок<br>Використовувати табличний фільтр по ДФ / ЕКВ / Анал                                                                                                    | г<br>г<br>пітика                                                                                                    |
|                                                                                                    | ОК Скасувати У                                                                                                    |
| (3) ТОВ "ДЕМО"                                                                                                    | 🚨 adm 🛛 🗹 🛛 UK                                                                                                    |

# Якщо виплата зарплати проводиться без використання авансу – тобто заробітна плата за 1 половину місяця та заробітна плата за 2 половину місяця необхідно:

Для виплати фактичної заробітної плати за першу половину місяця потрібно перейти на вкладку **Виплата.** 

Відмітити, що зарплата розраховується, за частину місяця на число та проставити його. Наприклад, 15. Натиснути кнопку **ОК.** 

| J IS-pro 7.11.047.999 - [Спис                                        | жи на перерахування заро | обітної плати]   |                  | -                       | . 🗆 📘 |
|----------------------------------------------------------------------|--------------------------|------------------|------------------|-------------------------|-------|
| <sup>у</sup> е 🖪 Формування списків н                                | на перерахування         |                  |                  | _ 0                     | × –   |
| Правка Вид Сервіс<br>Пе                                              | : ?<br>■ × □ ∞ 0         |                  |                  |                         |       |
| Вид оплати:                                                          | 850 Виплата зарг         | плати            |                  |                         | - /   |
| Спосіб перерахування:                                                | Виплата зарплати<br>Банк | •                |                  |                         |       |
| Параметри Ви                                                         | иплата Відомості         | ДФ/ЕКР/Аналітика | Табличний фільтр | Списки на перерахування |       |
| <ul> <li>О За повний місяць</li> <li>О За частину місяця,</li> </ul> | , на число: 15           |                  |                  |                         |       |
| 8                                                                    |                          |                  |                  | ОК Скасув               | ати   |
| <                                                                    |                          |                  |                  |                         | >     |
| (3) ТОВ "ДЕМО"                                                       |                          |                  | 2                | adm                     |       |

Якщо проводиться виплата в кінці місяця або за другу половину місяця закладка **Виплата** не заповнюється

Сформований документ відображається в реєстрі списків на перерахування зі статусом Відкритий. При необхідності дані в документі можна змінити.

### Увага:

ļ

Редагування і видалення документу виконується тільки в статусі Відкритий.

По пункту меню **Ресстр / Закрити документ** документ необхідно закрити, дані виплати потраплять в розрахунковий листок працівника. У вікні на підтвердження натиснути кнопку **ОК**. Облік та менеджмент персоналу | 2 - Робота в системі | 2.3 - Облік заробітної плати | 1002

| естр Правка Вид Сервіс ?          |                   |                    |               |                        |                |
|-----------------------------------|-------------------|--------------------|---------------|------------------------|----------------|
| n 🔁 🖄 🖨 🖶 🏷 🛄 🗸 🛷 🖉               | 9 🗆 🖸 🕼           |                    |               |                        |                |
| еріод: Вересень'22 (поточний) 🔻 🖣 | •                 | *                  | (урнал:       | Документи без журналу  |                |
| айменування                       | - Рядків          | т Сума т           | Статус        |                        | ▼ Вид оплати   |
| ванс По підприємству              | 19                | 5 274'100.00       | Закрит        | ий                     | Аванс          |
| Ііжрозрах.виплата По підприємству |                   | 1 609.43           | Відкрит       | гий                    | Міжрозрах.випл |
| иплата зарплати По підприємству   | 21                | 9 5'981'916.94     | Відкрит       |                        | Виплата зарпла |
| Закриття                          | оити документ 4 " | Виплата зарплати Г | 1о підп       | <b>х</b><br>риємству"? |                |
| Закриття                          | рити документ 4 " | Виплата зарплати Г | То підп<br>Эк | риємству"?<br>Відміна  |                |
| Закриття                          | оити документ 4 " | Виплата зарплати Г | 1о підп<br>ЭК | риємству"?<br>Відміна  |                |
| Закриття                          | рити документ 4 " | Виплата зарплати Г | По підп<br>ЭК | риємству"?<br>Відміна  |                |

Документ змінив статус на Закритий.

| <b>Б</b> IS-pro 7.11.047.999 - [Списки на перерахування заро | бітної плати] |              |           |                       | _ 0            | X  |
|--------------------------------------------------------------|---------------|--------------|-----------|-----------------------|----------------|----|
|                                                              | 7 <b>0</b>    |              |           |                       |                |    |
| Період: Вересень'22 (поточний) • •                           |               | Х            | Курнал:   | Документи без журналу |                | •  |
| Найменування 👻                                               | Рядків т      | Сума         | Статус    | -                     | Вид оплати     | ^  |
| Аванс По підприємству                                        | 19            | 5 274'100.00 | Закрити   | ий                    | Аванс          |    |
| Міжрозрах.виплата По підприємству                            |               | 1 609.43     | 3 Відкрит | ий                    | Міжрозрах.випл |    |
| Виплата зарплати По підприемству                             | 21            | 5'981'916.94 | 4 Закрити | ий                    | Виплата зарпла |    |
| Вид: Реєстр списків на перерахування Рядкі                   | в: 3          | 6'256'626.37 | 7         |                       |                | •  |
|                                                              |               |              |           |                       | >              |    |
| 🛍 (3) ТОВ "ДЕМО"                                             |               |              |           | 🖁 adm                 |                | UK |

## 2.3.29.8. Виплата коштів наступного місяця

Існують організації, які проводять виплати заробітної плати в перших числах наступного місяця за попередній.

Технологія роботи в такому разі полягає в наступних кроках:

- Провести розрахунок заробітної плати
- Сформувати списки на перерахування, не закриваючи такі документи
- Зробити остаточний розрахунок заробітної плати
- Перевірити дані та закрити період
- Провести виплати.

Створення виплати відбувається в системі **Облік персоналу / Відомості на виплату** у модулі **Списки на перерахування**.

| IS-pro 7.11.047.999                      | _ 🗆 🔀       |
|------------------------------------------|-------------|
| Меню Правка Вид Путівник Обране Сервіс ? |             |
| 🖿 🖈 🖬 🥹 🖻                                |             |
| 🖹 Головне меню 💶 🗖                       | 🐴 Обране    |
| 🕨 📕 Бухгалтерський та податковий облік   |             |
| 🕨 📕 Керування фінансовими розрахунками   |             |
| 🕨 📁 Облік основних засобів               |             |
| 👂 📕 Логістика                            |             |
| облік речового забезпечення              |             |
| 🛛 🚄 Облік персоналу                      |             |
| 🕢 🖳 Облік праці й заробітної плати       |             |
| ▷ 💼 Параметри                            |             |
| 👌 📕 Картотека                            |             |
| ▷ 💼 Документи                            |             |
| 🕢 🖳 Відомості на виплату                 |             |
| Платіжні відомості                       |             |
| Списки на перерахування                  |             |
| Результати розрахунку                    | Списки на   |
| 🖌 🖳 Періоди                              | перерахуван |
| Керування обліковими періодами           |             |
| ▷ 💼 Облік кадрів                         |             |
| ▷ 💼 Електронна прохідна                  |             |
| Управління студентами                    |             |
| Облік автотранспорту                     |             |
| Облік виробництва                        |             |
| Фінансове планування й аналіз            |             |
| Документообіг та управління процесами    |             |
| Відносини з клієнтами                    |             |
| Облік комунальних послуг                 |             |
| ан (3) ТОВ "ЛЕМО"                        |             |
|                                          | adm 🗹 VK    |

Обрати поточний період.

При наявності журналів, обрати його у відповідному полі ,у разі відсутності журналу, обрати **Документи без журналу**.

Сформувати **Список перерахувань** в поточному періоді, наприклад: **Виплата зарплати**. Статус документу залишається-**Відкритий**.

| 🖪 IS-pro 7.11.047.999 - [Списки на перерахування заробітної плати]                                                                                                    | _ 0 🔀                                                                                                    |
|----------------------------------------------------------------------------------------------------|----------------------------------------------------------------------------------------------------|
| Реєстр Правка Вид Сервіс ?                                                                                                    |                                                                                                    |
| ¹ù 🀚 🐿 🖶 🗞 🖤 🗸 🗸 🗞 🔂 🗖 🛛 🕄                                                                                                    |                                                                                                    |
| Період: Січень'23 (поточний) 🔻 4 🕨                                                                                                    | Журнал: Документи без журналу 👻                                                                                                    |
| нов С Формування списків на перерахування                                                                                                    | _ 0 🔣                                                                                                    |
| Правка Вид Сервіс ?<br>1 1 1 1 1 1 1 1 1 1 1 1 1 1 1 1 1 1 1                                                                                                     |                                                                                                    |
| Вид оплати: 850 Виплата зарплати                                                                                                    | •                                                                                                    |
| Найменування: Виплата зарплати                                                                                                    |                                                                                                    |
| Спосіб перерахування: Банк 👻                                                                                                    |                                                                                                    |
| Параметри Виплата Відомості ДФ/ЕКР/Анал                                                                                                    | пітика Табличний фільтр Списки на перерахування                                                                                                    |
| <ul> <li>По підприємству в цілому</li> <li>По регіонах/банках</li> <li>На підставі довідника відомостей</li> <li>Виплата лише звільненим</li> <li>3: П по Відовідника</li> </ul> | Виключити утримання з нарахованої суми<br>Враховувати заборгованість минулих періодів<br>Розрахунок компенсації неоплаченої зарплати<br>Виплата звільненим повністю<br>дсоток виплати: 100.00 |
| Порядок округлення виплачуваних сум<br>Працюючим: До копійок т<br>Звільненим: До копійок т                                                                                       |                                                                                                    |
| Використовувати табличний фільтр по ДФ / ЕКВ / Аналітика                                                                                                    | 3                                                                                                    |
| ff (3) T                                                                                                    | ОК Скасувати                                                                                                    |

Здійснити закриття поточного періоду, після його закінчення.

| 🖪 IS-pro 7.11.047.999                                                                                                    | - [Керування пері                                                                                          | одами: Облік зарплати]                                                                                                    |                                                                              |                     | _ 0 | X  |
|----------------------------------------------------------------------------------------------------|----------------------------------------------------------------------------------------------------|----------------------------------------------------------------------------------------------------|------------------------------------------------------------------------------|---------------------|-----|----|
| Реєстр Сервіс ?                                                                                                    |                                                                                                    |                                                                                                    |                                                                              |                     |     |    |
| ⊡ ⊠ 🕄                                                                                                    |                                                                                                    |                                                                                                    |                                                                              |                     |     |    |
| Період         ∧           2021 Березень         2021 Квітень           2021 Квітень         2021 Квітень           2021 Квітень         2021 Квітень           2021 Травень         2021 Червень           2021 Серпень         2021 Серпень           2021 Липень         2021 Серпень           2021 Листопад         2021 Грудень           2022 Січень         2022 Січень           2022 Квітень         2022 Квітень           2022 Цервень         2022 Серпень           2022 Серпень         2022 Серпень           2022 Серпень         2022 Ковтень           2022 Ковтень         2022 Хювтень           2022 Дистопад         2022 Дистопад | Період: Січе<br>Статус: Відкр<br>Передават<br>Передават<br>Видаляти в<br>Не зберігат<br>Передоосс<br>Закри | ень '23<br>ритий<br>и перерахування в Банк<br>и проводки в Головну Книгу<br>ати непроведені документи мі<br>відкриті документи<br>ги роз'яснення розрахунку в Ра<br>и особових рахунків | крозрахункової виплати у нови<br>израхункових листах<br>** "Ессосося"<br>84% | ий обліковий період |     |    |
| 2022 Грудень                                                                                                    |                                                                                                    |                                                                                                    |                                                                              |                     |     |    |
| 2023 СІЧЕНЬ                                                                                                    |                                                                                                    |                                                                                                    |                                                                              |                     |     |    |
| Рядків: 73 🗸 🗸                                                                                                    |                                                                                                    |                                                                                                    |                                                                              |                     |     |    |
| 🟦 (3) ТОВ "ДЕМО"                                                                                                    |                                                                                                    |                                                                                                    |                                                                              | 🚨 adm               |     | UK |

I другий варіант , наприклад, якщо забули натиснути параметр при закритті – ручний .

У вікні **Списки на перерахування заробітної плати** перейти до закритого періоду в якому була сформована виплата з статусом **Відкритий**.

| 🖪 IS-pro 7.11.047.99 | 99 - [Списки на перерахування заробітної плати] |              |                    | _ 0       | X  |
|----------------------|-------------------------------------------------|--------------|--------------------|-----------|----|
| Реєстр Правка        | Вид Сервіс ?                                    |              |                    |           |    |
| 11100                | 1 🍄 📲 🗸 🛷 🎸 🗖 🖾 🚱                               |              |                    |           |    |
| Період: Січень'23    | (закритий) 🔻 🕇 🕨                                | Журнал       | . Документи без жу | рналу     | Ŧ  |
| Номер                | <ul> <li>Найменування</li> </ul>                | т Рядків т С | Сума 👻             | Статус    | ^  |
|                      | Аванс По підприємству                           | 198          | 258'670.00         | Закритий  |    |
| 2                    | Виплата зарплати По підприемству                | 217          | 1'671'591.43       | Відкритий |    |
| Вил: Ресстр спис     | ків на перерахування — Рялків: 2                |              | 1'930'261.43       |           |    |
| <                    |                                                 |              |                    |           | >  |
|                      |                                                 |              |                    |           | _  |
| 🛗 (3) ТОВ "ДЕМО"     |                                                 |              | 🚨 adm              |           | UK |

Перейти до пункту меню **Реєстр/Копіювати, Перемістити, Розділити…** або натиснути по клавішу **F5**.

| Pupparu                           | Ctrl. Enter  |          |       |                   |           |   |
|-----------------------------------|--------------|----------|-------|-------------------|-----------|---|
| Биорати                           | Curtenter    |          |       |                   |           |   |
| Створити                          | Ins          | Жур      | рнал: | Документи без жур | оналу     |   |
| Змінити                           | F4           | • Pankie | T CVM | ua 🔻              | Статус    |   |
| Видалити                          | F8           | 19       | .98   | 258'670.00        | Закритий  | _ |
| Копіювати, Перемістити, Розділити | F5 тву       | 2        | 217   | 1'671'591.43      | Відкритий |   |
| Сформувати документи              | Ctrl+D       |          |       |                   |           |   |
| Призначення                       | Ctrl+N       |          |       |                   |           |   |
| Перемістити в журнал              | Alt+M        |          |       |                   |           |   |
| Закрити документ                  | Alt+F5       |          |       |                   |           |   |
| Відкрити документ                 | Ctrl+F5      |          |       |                   |           |   |
| Сформувати проводки і перерахува  | ання Ctrl+P  |          |       |                   |           |   |
| Відкликати проводки і перерахуван | ня Ctrl+O    |          |       |                   |           |   |
| 5 Оновити                         | Ctrl+F2      |          |       |                   |           |   |
| Друк                              | F9           |          |       |                   |           |   |
| Зберігати позначені звіти         |              |          |       |                   |           |   |
| Друк без вибору                   |              |          |       |                   |           |   |
| Друк документа                    | Ctrl+F9      |          |       |                   |           |   |
| 🛇 Зведена таблиця                 | Shift+Ctrl+C |          |       |                   |           |   |
| К Експорт поточного представлення | Shift+Ctrl+E |          |       | 1'930'261.43      |           |   |
| Вихід                             | Esc          |          |       |                   |           |   |

У вікні **Копіювання/переміщення документу**, у разі потреби, є можливість змінити обліковий період та обрати інші дії для документу. Натиснути **ОК.**
| Копіювання/переміще | ня документу    |          |            |        | ×   |
|---------------------|-----------------|----------|------------|--------|-----|
| Номер:              | 2               |          |            |        |     |
| Найменування:       | Виплата зарплат | и По під | приемству  |        |     |
| О Копіювати         |                 |          |            |        |     |
| • Перемістити весь  | документ        |          |            |        |     |
| О Перемістити части | ну документу    |          | Рядки доку | мента  |     |
| В обліковий період: | Лютий'23 (поточ | ний)     |            |        | -   |
| Кількість рядків:   | 217             |          |            |        |     |
| Сума:               | 1'671'591.43    |          |            |        |     |
|                     |                 |          | ОК         | Скасув | ати |

Після чого перейти до поточного періоду.

Облік та менеджмент персоналу | 2 - Робота в системі | 2.3 - Облік заробітної плати | 1010

|                  | 99 - [Списки на перерахування заробітної плати] |                |                        | _ U |
|------------------|-------------------------------------------------|----------------|------------------------|-----|
| еєстр Правка     | вид Сервіс ?                                    |                |                        |     |
| еріод: Лютий'23  | 3 (поточний) • • •                              | Журнал:        | Документи без журналу  |     |
| Номер            | ▼ Найменування                                  | т Рядків т Сум | а 🔻 Статус             |     |
| 1                | Виплата зарплати По підприємству                | 217            | 1'671'591.43 Відкритий |     |
|                  |                                                 |                |                        |     |
|                  |                                                 |                |                        |     |
|                  |                                                 |                |                        |     |
|                  |                                                 |                |                        |     |
|                  |                                                 |                |                        |     |
|                  |                                                 |                |                        |     |
|                  |                                                 |                |                        |     |
|                  |                                                 |                |                        |     |
|                  |                                                 |                |                        |     |
|                  |                                                 |                |                        |     |
|                  |                                                 |                |                        |     |
|                  |                                                 |                |                        |     |
|                  |                                                 |                |                        |     |
|                  |                                                 |                |                        |     |
|                  |                                                 |                | 1'671'501 43           |     |
| Зид: Реєстр спис | сків на перерахування Рядків: 1                 |                | 1'671'591.43           |     |
| Зид: Ресстр спис | сків на перерахування Рядків: 1                 |                | 1'671'591.43           | >   |

За допомогою пункту меню **Реєстр/Закрити документ** або комбінації клавіш **Alt+F5** провести закриття документу.

| - |                                     |           |     |   |        |       |      |                   |                     | <br>_ |
|---|-------------------------------------|-----------|-----|---|--------|-------|------|-------------------|---------------------|-------|
|   | Вибрати С                           | trl+Enter | 9   |   |        |       |      |                   |                     |       |
| b | Створити                            | Ins       |     |   | >      | Курна | л:   | Документи без жур | налу                |       |
| ۵ | Змінити                             | F4        |     |   | Desuis | -     | C    |                   | C                   |       |
| Ъ | Видалити                            | F8        | TRV | • | Рядків | 217   | Сума | 1'671'591.43      | статус<br>Вілкритий | -     |
|   | Копіювати, Перемістити, Розділити   | F5        |     |   |        |       |      |                   |                     | 1     |
|   | Сформувати документи                | Ctrl+D    |     |   |        |       |      |                   |                     |       |
|   | Призначення                         | Ctrl+N    |     |   |        |       |      |                   |                     |       |
|   | Перемістити в журнал                | Alt+M     |     |   |        |       |      |                   |                     |       |
|   | Закрити документ                    | Alt+F5    |     |   |        |       |      |                   |                     |       |
|   | Відкрити документ                   | Ctrl+F5   |     |   |        |       |      |                   |                     |       |
|   | Сформувати проводки і перерахування | Ctrl+P    |     |   |        |       |      |                   |                     |       |
|   | Відкликати проводки і перерахування | Ctrl+0    |     |   |        |       |      |                   |                     |       |
| 5 | Оновити                             | Ctrl+F2   |     |   |        |       |      |                   |                     |       |
| 3 | Друк                                | F9        |     |   |        |       |      |                   |                     |       |
|   | Зберігати позначені звіти           |           |     |   |        |       |      |                   |                     |       |
|   | Друк без вибору                     |           |     |   |        |       |      |                   |                     |       |
| Ð | Друк документа                      | Ctrl+F9   |     |   |        |       |      |                   |                     |       |
| Ð | Зведена таблиця Shit                | ft+Ctrl+C |     |   |        |       |      |                   |                     |       |
| X | Експорт поточного представлення Shi | ft+Ctrl+E |     |   |        |       |      | 1'671'591.43      |                     |       |
|   | Вихід                               | Esc       |     |   |        |       |      |                   |                     |       |

У результаті, в розрахунковому листі, відбувається відображення виплати за минулий розрахунковий період в але поточному.

Облік та менеджмент персоналу | 2 - Робота в системі | 2.3 - Облік заробітної плати | 1012

| 🖪 Розр                                                | ахунковий лист. Вид: Стандартний                                             |      |          |           |   |                                      |                                                                            |                 |        | _ 0       | Х  |
|-------------------------------------------------------|------------------------------------------------------------------------------|------|----------|-----------|---|--------------------------------------|----------------------------------------------------------------------------|-----------------|--------|-----------|----|
| Реєстр                                                | Правка Вид Сервіс ?                                                          |      |          |           |   |                                      |                                                                            |                 |        |           |    |
| 💼 🐿                                                   | ▶ ₩ ₩ ₽ ₽ ₽ ⊡ ⊠ 0                                                            |      |          |           |   |                                      |                                                                            |                 |        |           |    |
| 1                                                     | Ректоров Василь Василы                                                       | ович |          |           | ► | Лютий                                | '23 (поточний)                                                             |                 |        |           | ×. |
| Підрозді<br>Посада:<br>Оплата:<br>Пільги:<br>К-ть ста | іл: 01 Ректорат<br>1 Ректор<br>15 Посадовий оклад<br>Відсутні<br>ввок: 1.000 |      | 8'376.00 |           |   | Категор<br>Графік:<br>План:<br>Факт: | ія: 1 Керівники<br>7 25-годинний робочий тиждень<br>20 100.00<br>20 100.00 |                 |        |           |    |
| ДΦ:                                                   | Bci                                                                          |      |          |           |   |                                      |                                                                            |                 |        |           |    |
| Ста                                                   | ндартний Табличний Фонд                                                      | и Пр | оводки   |           |   |                                      |                                                                            |                 |        |           |    |
|                                                       |                                                                              |      |          |           |   |                                      |                                                                            | Борг підприем   | ства:  | 15'214.42 | 2  |
| Код                                                   | Нарахування                                                                  | Дні  | Години   | Сума      | ^ | Код                                  | Утримання                                                                  |                 | Сума   |           | ^  |
|                                                       | Лютий'23                                                                     |      |          |           |   |                                      | Січень'23                                                                  |                 |        |           |    |
| 15                                                    | Посадовий оклад                                                              | 20   | 100.00   | 8'376.00  |   | 850                                  | Виплата зарплати                                                           |                 |        | 15'214.42 | 2  |
| 112                                                   | Надбавка за почесне звання "Зас                                              | 20   | 100.00   | 1'859.47  |   |                                      | Лютий'23                                                                   |                 |        |           |    |
| 273                                                   | Підвищення посадового окладу                                                 | 20   | 100.00   | 921.00    |   | 715                                  | Податок з доходів                                                          |                 |        | 4'735.04  |    |
| 90                                                    | За високі досягнення                                                         | 20   | 200.00   | 1'859.40  |   | 744                                  | Військовий збір                                                            |                 |        | 394.59    |    |
| 100                                                   | За важливу роботу                                                            | 20   | 200.00   | 929.70    |   | 745                                  | Військовий збір з лікарняних ФСС                                           |                 |        | 41.71     |    |
| 103                                                   | За таємність                                                                 | 20   | 200.00   | 1'394.55  |   |                                      |                                                                            |                 |        |           |    |
| 110                                                   | За складність робіт                                                          | 20   | 100.00   | 1'859.40  |   |                                      |                                                                            |                 |        |           |    |
| 111                                                   | Вислуга років Наук, пед                                                      | 20   | 200.00   | 2'789.10  |   |                                      |                                                                            |                 |        |           |    |
| 119                                                   | Індексація зарплати                                                          |      |          | 924.88    |   |                                      |                                                                            |                 |        |           |    |
| 160                                                   | Надбавка за звання                                                           | 20   | 200.00   | 3'068.01  |   |                                      |                                                                            |                 |        |           |    |
| 170                                                   | Надбавка за науковий ступінь                                                 | 20   | 200.00   | 2'324.25  |   |                                      |                                                                            |                 |        |           |    |
| Рядкі                                                 | Разом нараховано:<br>в: 12                                                   |      |          | 26'305.76 | ~ | Рядкі                                | : 6                                                                        | Разом утримано: |        | 20'385.76 |    |
|                                                       |                                                                              |      |          |           |   |                                      |                                                                            | Борг підприє    | мства: | 21'134.4  | 12 |

#### 2.3.29.9. Виплата лікарняних в міжрозрахунковий період через банк

Виплата лікарняних в міжрозрахунковий період через банк проводиться в системі **Облік персоналу / Облік праці й заробітної плати** у групі модулів **Відомості на виплату** у модулі **Списки на перерахування.** 

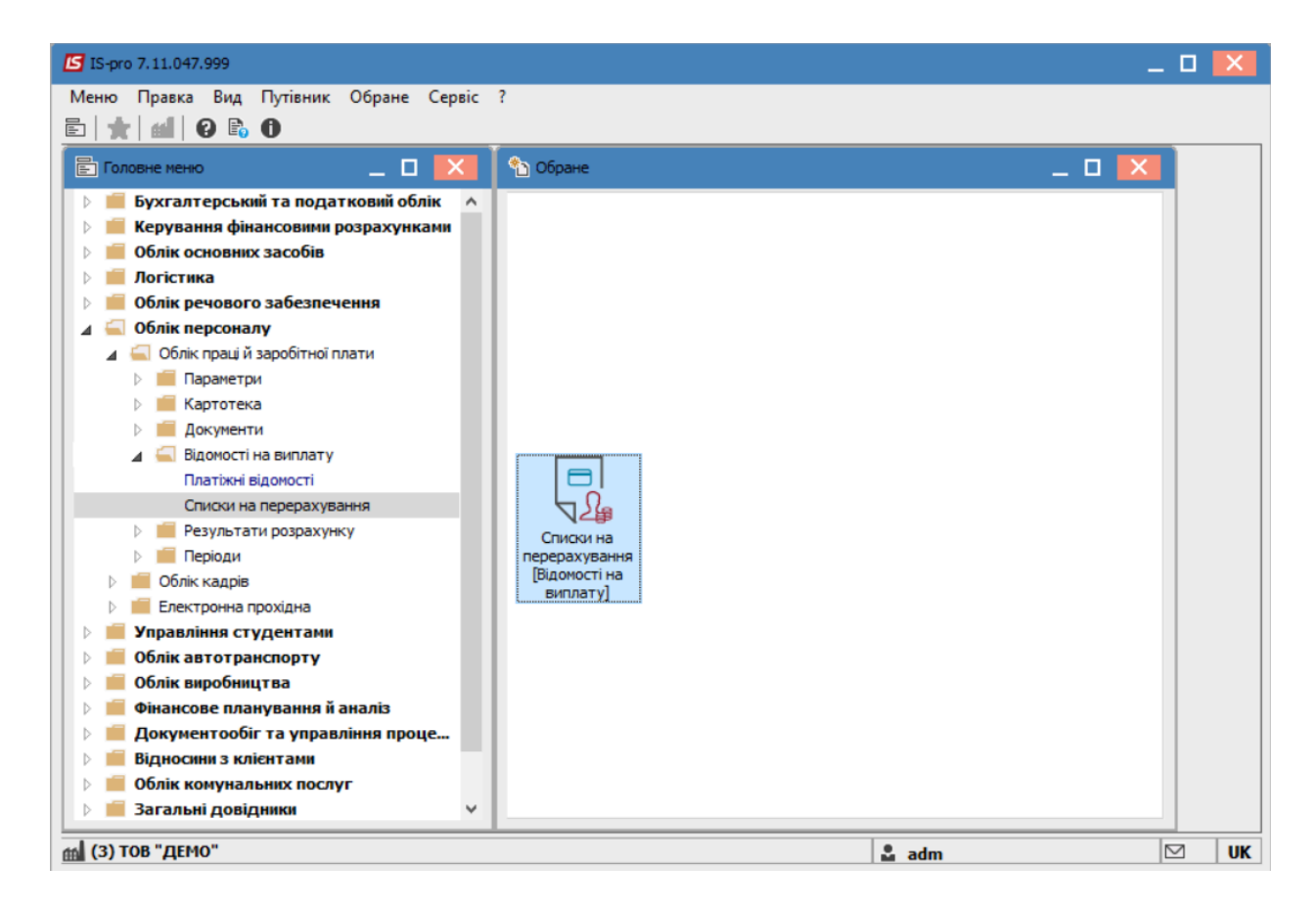

Для виплати лікарняних в міжрозрахунковий період через банк необхідно виконати наступні дії:

У полі Період вибрати період – поточний місяць.

У полі **Журнал** вибирати необхідний журнал. Якщо журналів в системі не створено, всі документи створюються в журналі **Документи без журналу**.

| IS-pro 7.11.047.999 - [Списки на перерахування заробітної плати] | _ 🗆 📈          |
|------------------------------------------------------------------|----------------|
| Ресстр Правка вид Сервіс ?                                       |                |
|                                                                  |                |
| Період: Вересень'22 (поточний) • • • Журнал: Документи бе        | ез журналу 🔻   |
| Номер т Найменування т Рядків т Сума                             | 🔻 Статус 🔺     |
| 1 Аванс По підприємству 195 274'10                               | 0.00 Закритий  |
| 4 Виплата зарплати По підприємству 219 5'981'9:                  | 16.94 Закритий |
| 6'256'0:<br>Вид: Реестр списків на перерахування Рядків: 2<br><  | 6.94           |
| 📾 (3) ТОВ "ДЕМО" 🚨 adm                                           | ⊠ UK           |

### Увага:

Вид журналу **Всі журнали** – використовується тільки для перегляду. Створювати накази в цьому журналі неможливо.

Для формування списків на перерахування натиснути комбінацію клавіш **Ctrl+D** або пункт меню **Реєстр / Сформувати документи**.

| eε | стр Правка Вид Сервіс ?             |            |     |          |          |                    |                      |       |
|----|-------------------------------------|------------|-----|----------|----------|--------------------|----------------------|-------|
|    | Вибрати О                           | Ctrl+Enter | 9   |          |          |                    |                      |       |
| С  | Створити                            | Ins        |     |          | Журнал   | . Документи без жу | рналу                |       |
| 6  | Змінити                             | F4         | L   |          |          |                    |                      |       |
| ľ  | Видалити                            | F8         |     | ▼ Рядків | <b>T</b> | Сума 🔻             | Статус               | <br>_ |
|    | Копіювати, Перемістити, Розділити   | F5         | TRV |          | 219      | 5'981'916.94       | Закритии<br>Закритий | -     |
|    | Сформувати документи                | Ctrl+D     |     |          |          |                    |                      | -     |
|    | Призначення                         | Ctrl+N     |     |          |          |                    |                      |       |
|    | Перемістити в журнал                | Alt+M      |     |          |          |                    |                      |       |
|    | Закрити документ                    | Alt+F5     |     |          |          |                    |                      |       |
|    | Відкрити документ                   | Ctrl+F5    |     |          |          |                    |                      |       |
|    | Сформувати проводки і перерахування | Ctrl+P     |     |          |          |                    |                      |       |
|    | Відкликати проводки і перерахування | Ctrl+O     |     |          |          |                    |                      |       |
| 5  | Оновити                             | Ctrl+F2    |     |          |          |                    |                      |       |
| 3  | Друк                                | F9         |     |          |          |                    |                      |       |
|    | Зберігати позначені звіти           |            |     |          |          |                    |                      |       |
|    | Друк без вибору                     |            |     |          |          |                    |                      |       |
| Ð  | Друк документа                      | Ctrl+F9    |     |          |          |                    |                      |       |
| Ð  | Зведена таблиця Shi                 | ft+Ctrl+C  |     |          |          |                    |                      |       |
| X  | Експорт поточного представлення Shi | ft+Ctrl+E  |     |          |          | 6'256'016.94       |                      |       |
|    | Dunia                               | Ere        |     |          |          |                    |                      |       |

У вікні Формування списків на перерахування заповнити поля на закладці Параметри:

| 🕼 IS-pro 7.11.047.999 - [Списки на перерахування заробітної плати]                                                                                                    | _ 🗆 📕    | ×    |
|----------------------------------------------------------------------------------------------------|----------|------|
| Реєстр Правка Вид Сервіс ?                                                                                                    |          |      |
|                                                                                                    |          |      |
| Формування списків на перерахування                                                                                                    |          | 5    |
|                                                                                                    |          | £.   |
| Вид оплати: 810 Міжрозрах.виплата                                                                                                    | -        | - 11 |
| Найменування: Міжрозрах.виплата                                                                                                    |          |      |
| Спосіб перерахування: Банк 💌 🗌 Виплата нарахувань ФСС                                                                                                    |          |      |
| Параметри Виплата Відомості ДФ/ЕКР/Аналітика Табличний фільтр Нарахування                                                                                                    |          |      |
| <ul> <li>По підприємству в цілому</li> <li>По регіонах/банках</li> <li>На підставі довідника відомостей</li> <li>Виплата сум за вказаними нарахуваннями</li> <li>Виллата сум за вказаними нарахуваннями</li> <li>Виллата сум за вказаними нарахуваннями</li> <li>Виллата сум за вказаними нарахуваннями</li> <li>Виллата сум за вказаними нарахуваннями</li> <li>Виллата сум за вказаними нарахуваннями</li> <li>Виллата сум за вказаними нарахуваннями</li> <li>Враховувати всі види доходу у розрахунку податків</li> <li>Враховувати всі види доходу у розрахунку податків</li> <li>Виллата звільненим повністю</li> <li>Відсоток виплати:</li> </ul> |          |      |
| Порядок округлення виплачуваних сум                                                                                                    |          |      |
| Працюючим: До копійок 🔹                                                                                                    |          |      |
| Звільненим: До копійок 👻                                                                                                    |          |      |
| BN CK CK                                                                                                    | касувати | Ľ    |
| 🛍 (3) ТОВ "ДЕМО" 🚨 adm                                                                                                    |          | UK   |

- Вибрати Вид оплати Міжрозрахункова виплата.
- Вказати Найменування. Найменування зазначайте так, щоб однозначно знати, що в даному документі.
- Вибрати Спосіб перерахування Банк

Встановити необхідні параметри для формування:

- По підприємству зазначається, якщо виплата проводиться на один банк
- По регіонах/банках зазначається, якщо виплата проводиться на декілька банків

Потрібно проставити параметри:

- Виплата сум за вказаними нарахуваннями;
- Виключити утримання з нарахованої суми. Після проставлення параметрів переходимо на вкладку **Нарахування**

| Формув                                                                                                    | ання списків н                   | a nepepaxy              | ування                          |                                                   |                          |                         |         |
|----------------------------------------------------------------------------------------------------|----------------------------------|-------------------------|---------------------------------|---------------------------------------------------|--------------------------|-------------------------|---------|
| авка<br>Чіп v                                                                                                    | Вид Сервіс<br>/ 🗸 🏹 📕            | ?<br>  🗙 🗖              | ⊠ 😧                             |                                                   |                          |                         |         |
| д оплат                                                                                                    | и:                               | 810                     | Міжрозрах.в                     | иплата                                            |                          |                         | •       |
| Форнування списків на перерахування       □         Правка Вид Сервіс ?       □         Image: State State          |                                  |                         |                                 |                                                   |                          |                         |         |
| Формування слихків на перерахування         □           Правка         Вид Сервіс ?           Image: Strain Strain St |                                  |                         |                                 |                                                   |                          |                         |         |
| Пара                                                                                                    | аметри Ви                        | плата                   | Відомості                       | <b>Д</b> Ф/ЕКР/Аналітика                          | Табличний фільтр         | Нарахування             |         |
| Список                                                                                                    | нарахувань:                      | Больнич                 | ные за счёт ФС                  | C                                                 |                          | <b>•</b>                |         |
| к 🤻                                                                                                    | Найменуванн                      | я                       |                                 |                                                   |                          |                         | ^       |
| 660                                                                                                    | Л/лист після                     | 5 днів                  |                                 |                                                   |                          |                         |         |
| 670                                                                                                    | Лікарняний п                     | о догляду               |                                 |                                                   |                          |                         |         |
| 680                                                                                                    | До/після поло                    | оговий л/л              |                                 |                                                   |                          |                         |         |
| Рядкі                                                                                                    | в: 3                             |                         |                                 |                                                   |                          |                         | ~       |
| Увага! /<br>Нарахув                                                                                                    | Для виплати пр<br>зання, розрахо | риймаютьс<br>вані автом | я тільки факти<br>атично в пото | ично нараховані суми.<br>чному періоді, не врахов | уються при створенні спі | иску працівників для ви | иплати. |
|                                                                                                    |                                  |                         |                                 |                                                   |                          |                         |         |

Вибрати список нарахувань **Лікарняні за рахунок ФСС**. Натиснути кнопку **ОК.** Сформований документ відображається в реєстрі списків на перерахування зі статусом **Відкритий**.

| uner Deseus Rus Consis 3                 | обітної платиј             |                |                     |                |
|------------------------------------------|----------------------------|----------------|---------------------|----------------|
| астр правка вид Сервіс :                 | R 0                        |                |                     |                |
|                                          |                            |                |                     |                |
| аріод: Вересень'22 (поточний) 💌 🔹 🕨      |                            | *              | Курнал: Документи б | ез журналу     |
| айменування                              | <ul> <li>Рядків</li> </ul> | т Сума 🔻       | Статус              | ▼ Вид оплати   |
| ванс По підприемству                     | 19                         | 5 274'100.00   | ) Закритий          | Аванс          |
| плата зарплати По підприємству           | 21                         | 9 5'981'916.94 | 4 Закритий          | Виплата зарпла |
| жрозрах.виплата По підприемству          |                            | 1 1'173.31     | 1 Відкритий         | Міжрозрах.вилл |
|                                          |                            |                |                     |                |
|                                          |                            | 6'257'190-25   |                     |                |
| ид: Реєстр списків на перерахування Ряді | ків: 3                     | 6'257'190.25   | 5                   |                |
| ид: Реєстр списків на перерахування Ряді | ків: 3                     | 6'257'190.25   | 5                   | 2              |

При необхідності дані в документі можна змінити. Щоб дані потрапили в розрахунковий листок працівника, необхідно документ закрити по пункту меню **Реєстр / Закрити документ.** У вікні на підтвердження натиснути кнопку **ОК**.

| ree          | стр Правка вид Сервіс ?                                      |                           | -  |      |      |              |          |                 |        |                         | _ |
|--------------|--------------------------------------------------------------|---------------------------|----|------|------|--------------|----------|-----------------|--------|-------------------------|---|
|              | Вибрати                                                      | Ctrl+Enter                | 9  |      |      |              |          |                 |        |                         |   |
| د*           | Створити                                                     | Ins                       | L  |      |      | ж            | урнал:   | Документи без ж | урналу |                         |   |
| $\mathbf{D}$ | Змінити                                                      | F4                        | ⊢  |      |      |              |          |                 |        |                         |   |
| ð            | Видалити                                                     | F8                        | üв | 105  | Сума | 274'100.00   | Статус   | .ă              | *      | Вид оплати              | 1 |
|              | Копіювати, Перемістити, Розділити                            | F5                        | E  | 2195 |      | 5'981'916.94 | Закрити  | เห้             |        | Аванс<br>Виплата зарпла |   |
|              | Сформувати документи                                         | Ctrl+D                    | h  | 1    |      | 1'173.31     | Відкрити | ий              |        | Міжрозрах.випл          | , |
|              |                                                              | Chill N                   | Г  |      |      |              |          |                 |        |                         |   |
|              | хо 7.11.047.999 - [Слиски на перерахування заробітної плати] |                           |    |      |      |              |          |                 |        |                         |   |
|              | Перемістити в журнал                                         | Alt+M                     | Ŀ  |      |      |              |          |                 |        |                         |   |
|              | Закрити документ                                             | Alt+F5                    |    |      |      |              |          |                 |        |                         |   |
|              | Відкрити документ                                            | Ctrl+F5                   | 1  |      |      |              |          |                 |        |                         |   |
|              | Сформувати проводки і перерахуванн                           | R Ctrl+P                  | Ŀ  |      |      |              |          |                 |        |                         |   |
|              | Відкликати проводки і перерахування                          | Ctrl+0                    | Ŀ  |      |      |              |          |                 |        |                         |   |
| 5            | Оновити                                                      | Ctrl+F2                   | Ŀ  |      |      |              |          |                 |        |                         |   |
|              | Друк                                                         | F9                        | L  |      |      |              |          |                 |        |                         |   |
|              | Зберігати позначені звіти                                    |                           | Ŀ  |      |      |              |          |                 |        |                         |   |
|              | Друк без вибору                                              |                           | ι. |      |      |              |          |                 |        |                         |   |
| Ð            | Друк документа                                               | Ctrl+F9                   | L  |      |      |              |          |                 |        |                         |   |
| Ð            | Зведена таблиця SI                                           | хуважня заробітної плати) |    |      |      |              |          |                 |        |                         |   |
| X            | Експорт поточного представлення S                            | hift+Ctrl+E               |    |      |      | 6'257'190.25 |          |                 |        |                         | ļ |
| _            |                                                              |                           | 1  |      |      |              |          |                 |        |                         | 1 |

Документ змінив статус на Закритий.

Облік та менеджмент персоналу | 2 - Робота в системі | 2.3 - Облік заробітної плати | 1020

| еєстр Правка Вид Сервіс ?                  |        | '<br>  |                  |                       |                |   |
|--------------------------------------------|--------|--------|------------------|-----------------------|----------------|---|
| 🍗 🐂 🗿 🖶 🦃 🖤 🗸 🖋 🚱 🗖 🛙                      | ⊻ 0    |        |                  |                       |                |   |
| ріод: Вересень'22 (поточний) 🔻 🔸 🕨         |        |        | Журнал:          | Документи без журналу |                | - |
| айменування 🔹                              | Рядків | ▼ Сума | ▼ Статус         |                       | Вид оплати     | ^ |
| ванс По підприемству                       | 19     | 5 27   | 74'100.00 Закрит | ий                    | Аванс          |   |
| иплата зарплати По підприемству            | 21     | 9 5'98 | 31'916.94 Закрит | ий                    | Виплата зарпла | 8 |
| іжрозрах.виплата По підприемству           |        | 1      | 1'173.31 Закрит  |                       | Міжрозрах.випл | 5 |
|                                            |        |        |                  |                       |                |   |
|                                            |        |        | 7100 75          |                       |                |   |
| ад: Реєстр списків на перерахування — Рядк | ie: 3  | 6'25   | 7/190.25         |                       |                |   |

### 2.3.29.10. Зміна сум до виплати в документі зі статусом Закритий

Бувають випадки, коли необхідно скоригувати суму до виплати або додати співробітника або видалити його зі списку, а документ вже закрито, але не передано дані до банку або каси.

Розглянемо зміни для виплати на банк. Виплати на касу змінюються аналогічно, але в модулі Платіжні відомості системи Облік персоналу/Облік праці й заробітної плати/Відомості на виплату

Якщо необхідно змінити працівнику суму авансу, потрібно вибрати систему Облік персоналу/Облік праці й заробітної плати/Відомості на виплату та перейти в модуль Списки на перерахування.

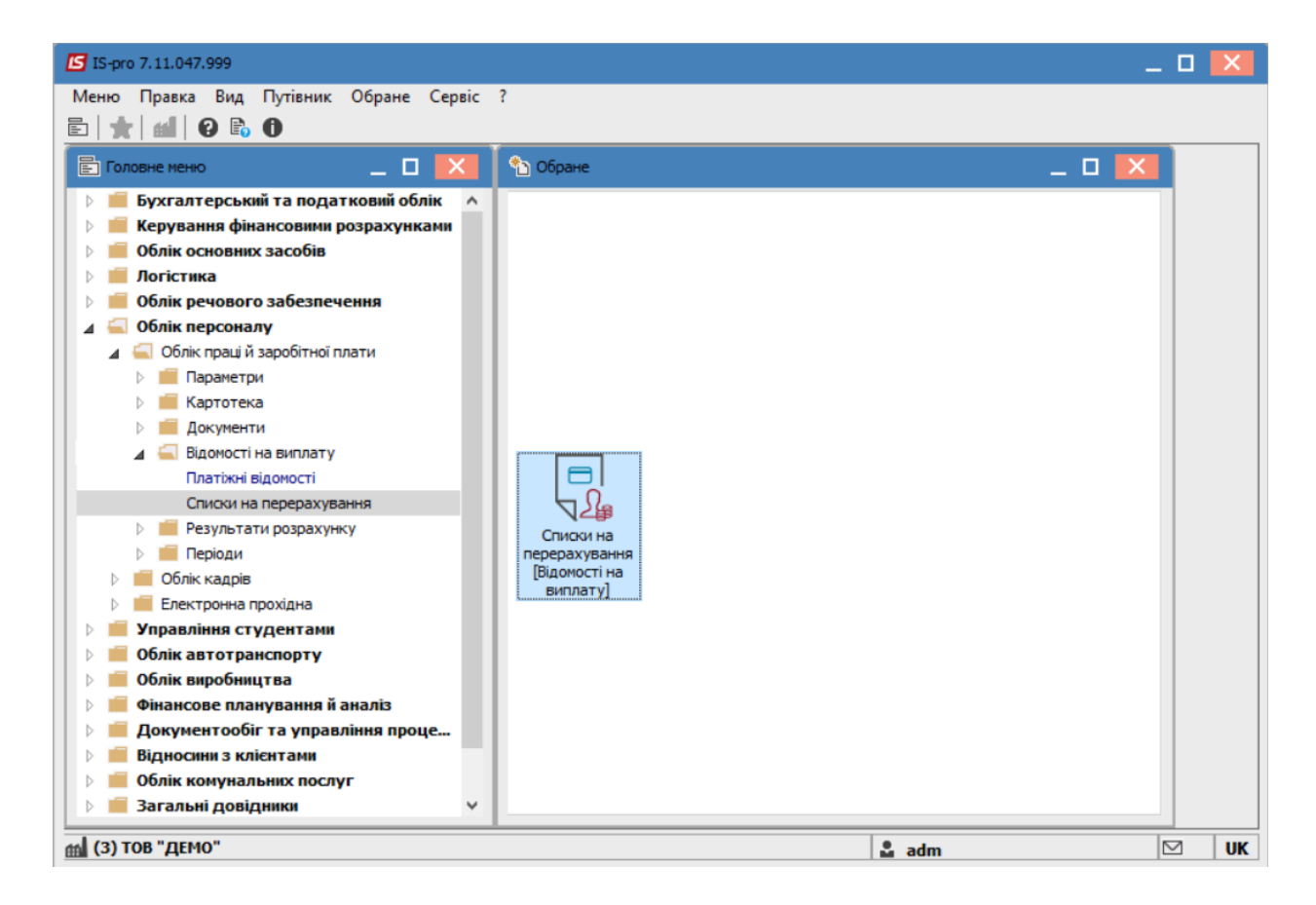

Необхідно змінити статус документу з нарахованим авансом на **Відкритий** за допомогою пункту меню **Реєстр/Відкрити документ** або по комбінації клавіш **Ctrl+F5** та відкрити його по пункту меню **Реєстр/Вибрати** або за допомогою комбінації клавіш **Ctrl+Enter**.

|            | Вибрати Ст                            | trl+Enter | 9     |          |       |       |                       |   |
|------------|---------------------------------------|-----------|-------|----------|-------|-------|-----------------------|---|
| <b>t</b> ر | Створити                              | Ins       |       |          | Wvr   | יחפער | Покументи Без жирнали |   |
| 5          | Змінити                               | F4        |       |          | AN AF | nan.  | документи оез журналу |   |
| ×          | Видалити                              | F8        |       | ▼ Рядків | -     | Сума  | ▼ Статус              |   |
|            | Копіювати, Перемістити, Розділити     | F5        |       |          | 195   |       | 274'100.00 Закритий   | _ |
|            | Сформурати документи                  | Ctrl+D    | иству |          | 219   |       | 1'173.31 Закритий     |   |
|            | сформуваля документия.                | cur b     |       |          |       |       |                       |   |
|            | Призначення                           | Ctrl+N    |       |          |       |       |                       |   |
|            | Перемістити в журнал                  | Alt+M     |       |          |       |       |                       |   |
|            | Закрити документ                      | Alt+F5    |       |          |       |       |                       |   |
|            | Відкрити документ                     | Ctrl+F5   |       |          |       |       |                       |   |
|            | Сформувати проводки і перерахування   | Ctrl+P    |       |          |       |       |                       |   |
|            | Відкликати проводки і перерахування   | Ctrl+O    |       |          |       |       |                       |   |
| ð          | Оновити                               | Ctrl+F2   |       |          |       |       |                       |   |
| -          | Друк                                  | F9        |       |          |       |       |                       |   |
|            | Зберігати позначені звіти             |           |       |          |       |       |                       |   |
|            | Друк без вибору                       |           |       |          |       |       |                       |   |
| ÷          | Друк документа                        | Ctrl+F9   |       |          |       |       |                       |   |
| Ŷ          | Зведена таблиця Shift                 | +Ctrl+C   |       |          |       |       |                       |   |
| থ          | Експорт поточного представлення Shift | t+Ctrl+E  |       |          |       |       | 6'257'190.25          |   |
|            | Вихіл                                 | Esc       |       |          |       |       |                       |   |

У документі по пункту меню **Вид** або за допомогою комбінації клавіш **Alt+2** вибрати вид **Комбінований**.

| 🛃 4 Ви    | плата зарп   | лати П | о підприєм  | ству          |        |            |        |                  |                   | _      |        | × |
|-----------|--------------|--------|-------------|---------------|--------|------------|--------|------------------|-------------------|--------|--------|---|
| Реєстр    | О Правка     | Вид    | Сервіс      | ?             |        |            |        |                  |                   |        |        |   |
| ి ి       | <u>ት</u> ዕ 4 |        | Стандарт    | гний          |        | Alt+1      |        |                  |                   |        |        |   |
| 850 Br    | плата зарп   | n 🎞    | Види реє    | стру          |        | Alt+0      |        |                  | Вересень'22 (пот  | очний) |        |   |
|           |              |        | Фіксован    | ний пошук     |        | Shift+F7   |        |                  |                   |        | 1      |   |
| Ta        | a6.Nº ▼      | 4      | Відновит    | и зовнішній   | вигляд | Shift+F2   | -      | Підрозділ        | <b>.</b>          | Від ▼  | До вип | ^ |
|           | 1            | 26     | 0           |               |        | Alter Del  |        | Ректорат         |                   | 100.00 |        |   |
|           | 192          | 2      | Сховати     | колонку       |        | AIL+DEI    | L      | Ремонтна дільни  | ця                | 100.00 |        |   |
|           | 144          | 20     | Показати    | і колонку     | Sł     | nift+Home  |        | Господарська гр  | ула               | 100.00 |        |   |
|           | 3 1          | ලි     | Історія п   | ерегляду      |        | Ctrl+5     |        | Служба БОФЗ      |                   | 100.00 |        |   |
|           | 149          | C      | Скороче     | не налаштуя   | зання  | Shift+F1   |        | Відділ аспіранту | ри (докторантури) | 100.00 |        |   |
|           | 11           |        | Koufino     | ครมหตั        |        | ΛI++2      |        | HHI OO           |                   | 100.00 |        |   |
|           | 86           |        | комоно      | Бании         |        | AIL+2      | J      | Сектор А         |                   | 100.00 |        |   |
|           | 88           | Сектор | на Яна Вла  | адиславівна   | 01     | 0301040101 |        | Сектор КК        |                   | 100.00 |        |   |
|           | 71           | Сестра | Вікторія А  | ртемівна      | 01     | 030103     |        | МЦ               |                   | 100.00 |        |   |
|           | 72           | Сестри | нська Леся  | я Анатоліївна | 01     | 030103     |        | МЦ               |                   | 100.00 |        |   |
|           | 147          | Службо | вий Борис   | Іванович      | 01     | 030201     |        | Відділ аспіранту | ри (докторантури) | 100.00 |        |   |
|           | 123          | Слюсар | о Ілля Гнат | ович          | 01     | 03010502   |        | Служба експлуа   | тації             | 100.00 |        |   |
|           | 99           | Списан | ий Марко Г  | Тилипович     | 01     | 03010403   |        | Відділ ОНаукЛ    |                   | 100.00 |        |   |
|           | 152          | Старша | а Єлизавет  | а Дем'янівна  | 01     | 03020201   |        | ВК               |                   | 100.00 |        |   |
|           | 118          | Старши | нов Ігор К  | Орійович      | 01     | 03010501   |        | Служба перепус   | кного режиму      | 100.00 |        |   |
|           | 122          | Столяр | Микола М    | ихайлович     | 01     | 03010502   |        | Служба експлуа   | тації             | 100.00 |        |   |
|           | 198          | Столяр | Микола М    | ихайлович     | 01     | 03020503   |        | Сектор бідівницт | тва і ремонту     | 100.00 |        |   |
|           | 64 (         | Стомат | олог Ірина  | Сергіївна     | 01     | 01         |        | Секретаріат ВР   |                   | 100.00 |        |   |
|           | 126          | Сторож | к Аркадій Г | аврилович     | 01     | 03010502   |        | Служба експлуа   | тації             | 100.00 |        |   |
|           | 115          | Студен | тов Дмитр   | о Микитович   | 01     | 030105     |        | Студмістечко     |                   | 100.00 |        |   |
|           | 154          | Студен | тський Ми   | рон Петрович  | ч 01   | 0302020101 |        | Сектор ОС        |                   | 100.00 |        |   |
| Вид:<br>< | Список на    | перер  | ахування    | а-виплата:    | зарпла | ги Рядкі   | s: 219 |                  |                   |        | >      | ~ |

Після чого, в лівому вікні вибираємо працівника, в якого змінилася сума виплати, а в правому вікні в полі **Переведення** зазначаємо нову суму виплати. При необхідності додаємо або видаляємо співробітника.

| 3  | тр Пр<br>Ъ М | авка<br>О | Вид Сервіс ?<br>🖶 📶 🗸 狄 🏹 🗄 🖂 😧 |                 |                                   |        |          |                     |               |
|----|--------------|-----------|---------------------------------|-----------------|-----------------------------------|--------|----------|---------------------|---------------|
| 50 | Виплата      | зарг      | плати                           |                 |                                   |        |          | Вересень'22 (поточ  | ний)          |
|    | Ta6.№        | Ŧ         | 🔺 Прізвище І.Б. 🔻               | Підрозділ (код) | ▼ Підрозділ ▼                     | Від т  | До ви 🔨  | Працівник           |               |
|    |              | 84        | Абонент Демид Сергійович        | 010301040403    | Сектор А                          | 100.00 |          | Ta6. №              | 84            |
|    |              | 83        | Абонентний Леонтій Аркадійович  | 010301040403    | Сектор А                          | 100.00 |          |                     | Абононт Лони  |
|    |              | 111       | Адміністратор Євгенія Романівна | 0103010406      | Відділ IT                         | 100.00 |          | Провище 1.0.        | Авонент дени. |
|    |              | 63        | Акушер Лев Володимирович        | 01030103        | мц                                | 100.00 |          | Підрозділ           | Сектор А      |
|    |              | 159       | Архіваріус Тамара Олександрівна | 0103020202      | Відділ АС                         | 100.00 |          | Утримання           |               |
|    |              | 158       | Архівна Людмила Іванівна        | 0103020202      | Відділ АС                         | 100.00 |          | Відсоток            | 100.00        |
|    |              | 40        | Асистенко Тетяна Михайлівна     | 0102010102      | Кафедра АА                        | 100.00 |          | Одержувач           |               |
|    |              | 29        | Асистент Валентина Борисівна    | 0102010101      | Кафедра БО                        | 100.00 |          | Прізвище І.Б.       | Абонент Лемил |
|    |              | 145       | Аспірантний Глеб Антонович      | 01030201        | Відділ аспірантури (докторантури) | 100.00 |          | Kaussan             | TREP NO 1000  |
|    |              | 112       | Базова Анастасія Олексіївна     | 0103010406      | Відділ IT                         | 100.00 |          | контрагент          | 1866 Nº 1002  |
|    |              | 45        | Балетмейстер Інна Станіславівна | 01030101        | Центр КМ                          | 100.00 |          | Банк                | ФГОЛОВНЕ УГ   |
|    |              | 15        | Безвістний Петро Олегович       | 010201          | HHI OO                            | 100.00 |          | Рахунок             | 29243971201   |
|    |              | 95        | Бібліограф Анна Володимирівна   | 0103010402      | Відділ ОДОК                       | 100.00 |          | Особовий рахунок    | 2620111111108 |
|    |              | 104       | Бібліографенко Іларіон Едуардов | 010301040501    | Сектор ОЕВ                        | 100.00 |          | Рахунок збору       |               |
|    |              | 103       | Бібліографічний Денис Романович | 010301040501    | Сектор ОЕВ                        | 100.00 |          | Виплата             |               |
|    |              | 85        | Бібліот Агата Серафімівна       | 010301040403    | Сектор А                          | 100.00 |          | DMIDIATA            | -             |
|    |              | 92        | Бібліотекар Ганна Леонідівна    | 010301040102    | Сектор ОДС                        | 100.00 |          | Вид збору           |               |
|    |              | 82        | Бібліотечко Софія Макарівна     | 010301040402    | Сектор ЧЗ                         | 100.00 |          | До виплати          | 17'252.64     |
|    |              | 76        | Бібліотечна Домініка Едуардівна | 01030104        | ННБ                               | 100.00 |          | Переведення         | 17252.64      |
|    |              | 200       | Бляхар Олексій Русланович       | 0103020503      | Сектор бідівництва і ремонту      | 100.00 |          | 36ip                |               |
|    |              | 60        | Брошувальник Генадій Леонідович | 01030102        | ВП центр                          | 100.00 |          | Улержание с выплаты |               |
| мд | ц: Списо     | кна       | перерахування - виплата зарп    | лати Рядків: 21 | 19                                |        | <b>~</b> |                     |               |

Можливий варіант перерахунку сум по відомості. Для цього відмітити працівника (працівників) де необхідно змінити суму заробітної плати

| <b>IS</b> 4 | Виплата зар  | плати По підприємству          |                   |                                   |               |                     | _ 🗆 🔣           |
|-------------|--------------|--------------------------------|-------------------|-----------------------------------|---------------|---------------------|-----------------|
| Pee         | стр Правк    | а Вид Сервіс ?                 |                   |                                   |               |                     |                 |
| *5          | ъ ላ ዕ        | 🖶 🖷 🗸 🛷 🎸 🗗 🖂                  | 0                 |                                   |               |                     |                 |
|             |              |                                | 1 1               |                                   |               |                     |                 |
| 850         | Виплата зар  | плати                          |                   |                                   |               | Вересень'22 (поточ  | ний)            |
|             | Таб.№ ▼      | 🔺 Прізвище I.Б. 🔻              | Підрозділ (код) 🔻 | Підрозділ 🔻                       | Від 🔻 До ви 🔺 | Працівник           |                 |
|             | 1            | Ректоров Василь Васильович     | 01                | Ректорат                          | 100.00        | T-6 NO              | 4               |
| ☑           | 192          | Ремонтник Остап Петрович       | 0103020502        | Ремонтна дільниця                 | 100.00        | 1d0, Nº             | 1               |
| V           | 144          | Робітничий Іван Русланович     | 0103010503        | Господарська група                | 100.00        | Прізвище І.Б.       | Ректоров Вас    |
| ☑           | 3            | Розумна Вероніка Вікторівна    | 01030301          | Служба БОФЗ                       | 100.00        | Підрозділ           | Ректорат        |
| ☑           | 149          | Секретар Віолетта Єгорівна     | 01030201          | Відділ аспірантури (докторантури) | 100.00        | Утримання           |                 |
|             | 11           | Секретарний Володимир Михайло  | 010201            | HHI OO                            | 100.00        | Відсоток            | 100.00          |
|             | 86           | Сектор Ілля Олександрович      | 010301040403      | Сектор А                          | 100.00        | Одержувач           |                 |
|             | 88           | Секторна Яна Владиславівна     | 010301040101      | Сектор КК                         | 100.00        |                     | Dektopog Backet |
|             | 71           | Сестра Вікторія Артемівна      | 01030103          | МЦ                                | 100.00        | провище т.в.        |                 |
|             | 72           | Сестринська Леся Анатоліївна   | 01030103          | МЦ                                | 100.00        | Контрагент          | TBPB N5 1005)   |
|             | 147          | Службовий Борис Іванович       | 01030201          | Відділ аспірантури (докторантури) | 100.00        | Банк                | ФГОЛОВНЕ УГ     |
|             | 123          | Слюсар Ілля Гнатович           | 0103010502        | Служба експлуатації               | 100.00        | Рахунок             | 29243971201     |
|             | 99           | Списаний Марко Пилипович       | 0103010403        | Відділ ОНаукЛ                     | 100.00        | Особовий рахунок    | 26201111111001  |
|             | 152          | Старша Єлизавета Дем'янівна    | 0103020201        | ВК                                | 100.00        | Рахунок збору       |                 |
|             | 118          | Старшинов Ігор Юрійович        | 0103010501        | Служба перепускного режиму        | 100.00        | Виплата             |                 |
|             | 122          | Столяр Микола Михайлович       | 0103010502        | Служба експлуатації               | 100.00        |                     |                 |
|             | 198          | Столяр Микола Михайлович       | 0103020503        | Сектор бідівництва і ремонту      | 100.00        | вид зоору           |                 |
|             | 64           | Стоматолог Ірина Сергіївна     | 0101              | Секретаріат ВР                    | 100.00        | До виплати          | 42'268.84       |
|             | 126          | Сторож Аркадій Гаврилович      | 0103010502        | Служба експлуатації               | 100.00        | Переведення         | 42'268.84       |
|             | 115          | Студентов Дмитро Микитович     | 01030105          | Студмістечко                      | 100.00        | Збір                |                 |
|             | 154          | Студентський Мирон Петрович    | 010302020101      | Сектор ОС                         | 100.00        | Удержание с выплаты |                 |
|             |              |                                |                   |                                   |               |                     |                 |
| Ви          | д: Список на | а перерахування - виплата зарп | лати Рядків: 219  | Відмічено 5                       | ~             |                     |                 |
| <           |              |                                |                   |                                   | >             |                     |                 |
| •           |              |                                |                   |                                   |               |                     |                 |

За допомогою пункту меню **Реєстр/Розрахувати** або по комбінації клавіш **Ctrl+F3** провести перерахунок заробітної плати та натиснути кнопку **OK**.

| <b>is</b> 4 | Виплата зарплати По підприємству         |         |           |    |                                   |        |        |                     | _ 🗆 💌           |
|-------------|------------------------------------------|---------|-----------|----|-----------------------------------|--------|--------|---------------------|-----------------|
| Рес         | тр Правка Вид Сервіс ?                   |         |           |    |                                   |        |        |                     |                 |
| *5          | Створити                                 | Ins     |           |    |                                   |        |        |                     |                 |
| 30          | Змінити                                  | F4      |           |    |                                   |        |        |                     |                 |
| *           | Puezoutu                                 | EQ      | L         |    |                                   |        |        | Вересень'22 (пото   | чний)           |
| -0          | Бидалити                                 | 10      |           | _  | Diagonalia -                      | Dia    |        |                     |                 |
|             | Вибір працівників за списком             | Ctrl+S  | циг (код) |    | Ректорат                          | 100.00 | цови о | Працівник           |                 |
|             | Лані для розрахунку                      | Ctrl+R  | 0502      |    | Ремонтна пільнина                 | 100.00 |        | Таб. №              | 1               |
|             | Ann An Posparynkym                       | curre   | 0503      |    | Госполарська сруда                | 100.00 |        | Прізвище І.Б.       | Ректоров Вас    |
|             | Розрахувати С                            | Ctrl+F3 | 01        |    | Служба БОФЗ                       | 100.00 |        | Підрозділ           | Ректорат        |
|             | Попередня помилка                        | Δlt+F2  | 01        |    | Відділ аспірантури (докторантури) | 100.00 |        | Утримання           |                 |
|             |                                          |         |           |    | HHI OO                            | 100.00 |        | Відсоток            | 100.00          |
|             | паступна помилка 5г                      | 1111+F2 | 040403    |    | Сектор А                          | 100.00 |        | Одержувач           |                 |
|             | Розрахунковий лист                       | Alt+F3  | 040101    |    | Сектор КК                         | 100.00 |        |                     | Deutropen Regum |
|             | Особовий рахунок                         | Alt+F5  | 03        |    | мц                                | 100.00 |        | провище т.в.        |                 |
| ~           |                                          |         | 03        |    | мц                                | 100.00 |        | Контрагент          | TBPB M5 1005)   |
| 0           | Відновити                                | trl+F2  | 01        |    | Відділ аспірантури (докторантури) | 100.00 |        | Банк                | ФГОЛОВНЕ УГ     |
|             | Друк                                     | F9      | 0502      |    | Служба експлуатації               | 100.00 |        | Рахунок             | 29243971201:    |
|             | Зберігати позначені звіти                |         | 0403      |    | Відділ ОНаукЛ                     | 100.00 |        | Особовий рахунок    | 26201111111001  |
|             |                                          |         | 0201      |    | ВК                                | 100.00 |        | Рахунок збору       |                 |
| an.         | друк без вибору                          |         | 0501      |    | Служба перепускного режиму        | 100.00 |        | Виплата             |                 |
| ۹X.         | Експорт поточного представлення Shift+   | Ctrl+E  | 0502      |    | Служба експлуатації               | 100.00 |        | Вид збору           |                 |
|             | Вихід                                    | Esc     | 0503      |    | Сектор бідівництва і ремонту      | 100.00 | _      | Ловиплати           | 47'768 84       |
|             |                                          |         |           |    | Секретаріат ВР                    | 100.00 |        | Recence             | 42'200.04       |
| 닏           | 126 Сторож Аркадій Гаврилович            | 01030   | 10502     |    | Служба експлуатації               | 100.00 |        | переведення         | 42 208.84       |
| 님           | 115 Студентов Дмитро Микитович           | 01030   | 105       |    | Студмістечко                      | 100.00 |        | Збір                |                 |
|             | 154 Студентськии Мирон Петрович          | 01030   | 2020101   |    | Сектор ОС                         | 100.00 |        | Удержание с выплать | 4               |
| Ви/<br><    | ц: Список на перерахування - виплата зар | оплати  | Рядків: 2 | 19 | Відмічено 5                       |        | >      |                     |                 |

Для того щоб зміни попали в **Розрахунковий лист** працівника потрібно змінити статус документу на **Закритий** через пункт меню **Реєстр/Закрити документ** або по комбінації клавіш **Alt+F5**.

| <b>D</b> ee | стр. Правка Вид Сервіс ?                 | рооітно | ытлатиј |     |          |        |                                               |      |
|-------------|------------------------------------------|---------|---------|-----|----------|--------|-----------------------------------------------|------|
|             | Вибрати Ctrl+E                           | inter   | 9       |     |          |        |                                               | <br> |
| د*          | Створити                                 | Ins     |         |     | ж        | урнал: | Документи без журналу                         | -    |
| ъ           | Змінити                                  | F4      |         |     |          |        | [H/                                           | <br> |
| ×           | Видалити                                 | F8      |         | - F | Рядків ч | Сума   | ▼ Статус                                      | _^   |
|             | Копіювати, Перемістити, Розділити        | F5      | TRV     |     | 219      | 2      | 274 100.00 Закритии<br>5'981'916.94 Вілкритий |      |
|             | Сформувати документи Сtr                 | rl+D    | иству   |     |          | 1      | 1'173.31 Закритий                             |      |
|             | Призначення Сtr                          | rl+N    |         |     |          |        |                                               |      |
|             | Перемістити в журнал Alt                 | t+M     |         |     |          |        |                                               |      |
|             | Закрити документ Alt                     | t+F5    |         |     |          |        |                                               |      |
|             | Відкрити документ Ctrl                   | l+F5    | 1       |     |          |        |                                               |      |
|             | Сформувати проводки і перерахування Сти  | rl+P    |         |     |          |        |                                               | ł    |
|             | Відкликати проводки і перерахування Сtr  | rl+O    |         |     |          |        |                                               | 1    |
| 5           | Оновити Ctrl                             | I+F2    | 1       |     |          |        |                                               |      |
| 3           | Друк                                     | F9      |         |     |          |        |                                               |      |
|             | Зберігати позначені звіти                |         |         |     |          |        |                                               |      |
|             | Друк без вибору                          |         |         |     |          |        |                                               |      |
| Ð           | Друк документа Сtrl                      | l+F9    |         |     |          |        |                                               |      |
| Ð           | Зведена таблиця Shift+Ctr                | rl+C    |         |     |          |        |                                               |      |
| đX          | Експорт поточного представлення Shift+Ct | trl+E   |         |     |          |        | 6'257'190.25                                  |      |
|             | Вихід                                    | Esc     |         |     |          |        |                                               |      |

Статус документу змінився на Закритий.

#### Облік та менеджмент персоналу | 2 - Робота в системі | 2.3 - Облік заробітної плати | 1027

| 🖪 IS-pro 7.11.047.999 - [Спи | ски на перерахування заробітної плати] |        |         |                       | _ 0       | ×  |
|------------------------------|----------------------------------------|--------|---------|-----------------------|-----------|----|
| Реєстр Правка Вид С          | сервіс ?                               |        |         |                       |           |    |
| 🏷 🖒 🐂 🗿 🖷 🖗 🖷                | 🛛 🗸 🚀 🚱 🖻 🗠 🚱                          |        |         |                       |           |    |
| Період: Вересень'22 (пото    | очний) 🔻 ∢ ▶                           | к      | Курнал: | Документи без журналу |           | Ŧ  |
| Номер                        | Найменування                           | Рядків | ▼ Сума  | ▼ Статус              |           | ^  |
|                              | Аванс По підприємству                  | 19     | 95      | 274'100.00 Закритий   |           | -  |
| 4                            | Виплата зарплати По підприемству       | 2      | 19      | 5'981'916.94 Закритий |           |    |
| 5                            | Міжрозрах.виплата По підприемству      |        | 1       | 1'173.31 Закритий     |           |    |
| Вид: Реєстр списків на г     | ерерахування Рядків: 3                 |        |         | 6'257'190.25          |           | ×  |
| <                            |                                        |        |         |                       | >         |    |
|                              |                                        |        |         |                       |           | _  |
| í (3) ТОВ "ДЕМО"             |                                        |        |         | 🖁 adm                 | $\square$ | UK |

## 2.3.30. Розрахунок Аналітичної розрахункової відомості

Для розрахунку заробітної плати всього підприємства необхідно провести розрахунок Аналітичної розрахункової відомості. Для цього потрібно вибрати систему Облік персоналу/ Результати розрахунку та перейти в модуль Аналітична розрахункова відомість.

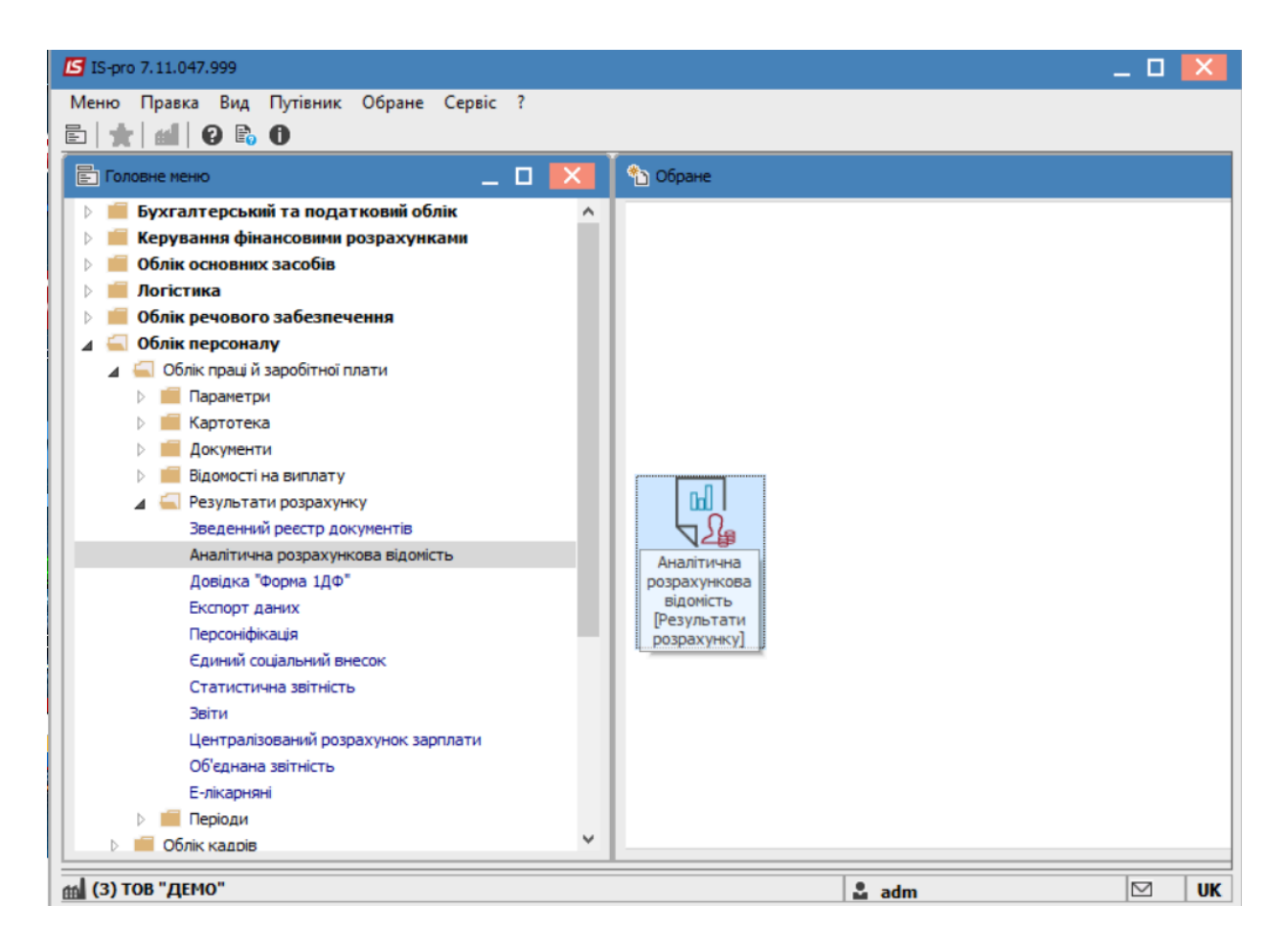

При першому вході в розрахункову відомість поточного періоду проводиться розрахунок. При цьому системою видається додатковий запит, в якому користувачеві пропонується провести розрахунок таких даних:

- Зарплата;
- Фонди;
- Проводки;
- Перерахування.

| Розрахунок за Вересень'22                                                                |              |           |
|------------------------------------------------------------------------------------------|--------------|-----------|
| 🖌 Зарплата                                                                               |              |           |
| 🗸 Фонди                                                                                  |              |           |
| Ироводки                                                                                 |              |           |
| Перерахування                                                                            |              |           |
| Додатково:<br>Очистити результати попереднього ро<br>Заборона корисування картотеки "Осо | озрахунку    |           |
|                                                                                          | оові рахунки | <b>-</b>  |
| скспорт розрахункових листів в хмі;                                                      |              | Параметри |
|                                                                                          | OK           | Скасувати |

За замовчуванням обов'язковим є розрахунок зарплати, але рекомендуємо мінімально відмічати:

- Зарплата
- Фонди
- Проводки
- Параметр Очистити результати попереднього розрахунку

Користувачеві необхідно відзначити, які саме дані необхідно розрахувати, при цьому У тому разі, якщо для розрахунку обрана одна компонента - зарплата, в розрахунковій відомості активна тільки закладка **Види оплат**.

При повторному вході в даний модуль система видає вікно з повідомленням, що розрахунок за поточний місяць був виконаний. При цьому вікно також містить інформацію про те, хто з користувачів і коли (дата і час) виконував розрахунок, а також які із запропонованих даних були розраховані, і пропонує провести розрахунок решти компонентів.

| Розрахунок за | а Вересень'22 був ви | конаний                | ×         |
|---------------|----------------------|------------------------|-----------|
| Виконав:      | adm                  |                        |           |
| Дата:         | 13/11/2022           |                        |           |
| Hac:          | 21:59                |                        |           |
| Розраховано   | :                    | Перерахувати:          |           |
| 🗹 Зарплата    |                      | 🖌 Зарплату             |           |
| 🖌 Фонди       |                      | 🗸 Фонди                |           |
| 🖊 Проводки    |                      | Ироводки               |           |
| 🖉 Перераху    | вання                | Перерахування          |           |
| Додатково:    |                      |                        |           |
| Очистити      | результати попере,   | днього розрахунк       |           |
| 🖌 Заборона    | коригування картот   | геки "Особові рахунки" |           |
| Експорт р     | озрахункових листів  | B XML                  | Параметри |
|               |                      | OK                     | Скасувати |

Користувачем задається набір компонентів, який необхідно розрахувати, чи відмовитися від розрахунку. Тільки при включенні параметрів розрахунку:

- зарплата стає доступні для перегляду закладки Робітники та Види оплат
- фондів стає доступна для перегляду закладка Фонди
- проводок стає доступна для перегляду закладки Проводки та Рахунки
- перерахувань стає доступна для перегляду Перерахування.

Якщо розрахунки проведені і ніякі зміни в розрахункові листки працівників не вносилися, то при черговому відкритті розрахункової відомості перерахунок робити не обов'язково, але бажано.

Також є можливість виконати додаткові налаштування:

**Очистити результати попереднього розрахунку** – при установці відмітки видаляються попередні дані розрахунку - бажано зазначати кожного разу;

Заборона коригування картотеки «Особові рахунки» - при встановленні параметру інший користувач не може внести корективи. Бажано проставляти після останнього розрахунку, до моменту закриття періоду. Зазвичай проходить деякий час для формування звітів, тому бажано не давати вносити корективи у особові рахунки.

**Експорт розрахункових листів в XML** – при обранні даної відмітки стає доступної кнопка **Параметри**, яка дозволяє виконати експорт розрахункових листів у даному форматі для подальшого використання, наприклад в іншій програмі, тощо.

Також розрахунок **Аналітичної розрахункової відомості** можна провести безпосередньо у відомості по пункту меню **Реєстр/Розрахувати** або за допомогою комбінації клавіш **Ctrl+R** 

В результаті програма виконує розрахунок всіх нарахувань, формує проводки, фонди.

В результаті отримуємо наступний вигляд АРВ:

| IS-pro 7.11.047.99 | 9 - [Аналітична розрахункова відомі | сть]                |                                  | _ 🗆 📈                           |
|--------------------|-------------------------------------|---------------------|----------------------------------|---------------------------------|
| еєстр Правка І     | Зид Звіт Сервіс ?                   |                     |                                  |                                 |
| 1 🖩 🖶 🏷 🖷          | P 🖩 🗗 T 🥂 🗖 🗹 🕼                     |                     |                                  |                                 |
|                    |                                     |                     |                                  |                                 |
| Період: Вере       | сень'22 (поточний) 🔻 🖣              | ▶ • Bci O           | Без звільнених ОТільки звілы     | нені                            |
| ДФ: Bci            |                                     |                     | -                                |                                 |
|                    |                                     |                     |                                  |                                 |
| Працівники         | Види оплат Фонди Рахун              | ки Проводки         | Перерахування                    |                                 |
| Табельн 🔻          | Прізвище І.Б.                       | Вхідний залишок 🔻 🔻 | Вхідний залишок - борг підприє 🔻 | Вхідний залишок - борг робіт. 🔺 |
| □ 2                | Перший Олег Романович               | 15685.68            | 15685.68                         |                                 |
| 3                  | Розумна Вероніка Вікторівна         | 3709.85             | 3709.85                          |                                 |
| 4                  | Проректорний Іван Іванович          | 44267.46            | 44267.46                         |                                 |
| 5                  | Помічний Григорій Іванович          | 35273.82            | 35273.82                         |                                 |
| 6                  | Вчений Назар Олегович               | 8941.85             | 8941.85                          |                                 |
| 7                  | Методичний Єфім Іванович            | 9630.71             | 9630.71                          |                                 |
| 8                  | Метода Ольга Григорівна             | 47003.35            | 47003.35                         |                                 |
| 9                  | Директорна Валентина Іванівна       | 6752.79             | 6752.79                          |                                 |
| 10                 | Заступна Наталія Петрівна           | 9607.35             | 9607.35                          |                                 |
| 11                 | Секретарний Володимир Михайло       | . 10146.32          | 10146.32                         |                                 |
| 12                 | Вищий Іван Іванович                 | 10146.32            | 10146.32                         |                                 |
| 13                 | Категорний Єгор Вініамінович        | 10146.32            | 10146.32                         |                                 |
| 14                 | Другий Олег Іванович                | 50868.62            | 50868.62                         |                                 |
| 15                 | Безвістний Петро Олегович           | 17750.64            | 17750.64                         |                                 |
| 16                 | Провідний Анатолій Петрович         | 10146.32            | 10146.32                         |                                 |
| 17                 | Фахівний Віктор Олександрович       | 59455.00            | 59455.00                         |                                 |
|                    |                                     | 4'577'473.22        | 4'578'126.68                     | -6!                             |
| Вид: Розрахунко    | ва відомість Рядків: 229            |                     |                                  | v                               |
| <                  |                                     |                     |                                  | >                               |
|                    |                                     |                     |                                  | ,                               |
| (3) ТОВ "ДЕМО"     |                                     |                     | 🚨 adm                            |                                 |

На закладці **Працівники** вікна аналітичної розрахункової відомості відображається реєстр працівників з відображенням наступних даних по кожному працівникові та в цілому по підприємству: Вхідний залишок, сума нарахувань і утримань з розбивкою по групах видів

оплати, вихідний залишок. При ведені обліку у розрізі джерел фінансування (ДФ) є можливість розглядати інформацію в розрізі різних (або всіх) ДФ. Зазвичай таку можливість використовують бюджетні установи.

Згідно з позицією меню **Реєстр / Заборона коригування** забороняється коригування даних, які змінюють картотеку працівників.

Параметр **Заборона коригування** можна включити тільки тоді, коли немає станцій із завантаженими модулями, які працюють з картотекою працівників. Вимкнути даний параметр може тільки користувач, який його включив або адміністратор.

По пункту меню Ресстр / Заборона розрахунку видів оплат забороняється автоматичний розрахунок і перерахунок видів оплати.

По пункту меню **Реєстр / Протокол розрахунку проводок** та **Протокол розрахунку архівних проводок** проводиться перевірка формування проводок та відображаються її результати.

Налаштування виду **Аналітично розрахункової відомості** проводиться за пунктом меню **Вид / Вид** реєстру та використанням інших пунктів меню **Вид**:

- Навігатор підрозділів;
- Включати підлеглі підрозділи;
- Відображати код підрозділу;
- Відображати колонки з нульовими підсумками;
- Відображати код групи;
- Відображати звільнених.

Для зручності роботи існує можливість з **АРВ** перейти в **особовий рахунок** співробітника чи його **розрахунковий листок**. Для цього курсор встановити на необхідного співробітника, далі по пункту меню **Реєстр/Особовий рахунок (**комбінація клавіш **Alt+F5)**/ **Розрахунковий лист(** комбінація клавіш **Alt+F3)** обираємо необхідну дію:

| Реєстр | р Правка Вид Звіт Сервіс ?             | •            |                                        |                                |                 |
|--------|----------------------------------------|--------------|----------------------------------------|--------------------------------|-----------------|
| 🔄 Bi   | ідкрити                                |              |                                        |                                |                 |
| P      | озрахувати                             | Ctrl+R       | ; О Без звільнених                     | О Тільки звільнені             |                 |
| 34     | аборона коригування                    |              |                                        | _                              |                 |
| 3      | аборона розрахунку видів оплат         |              |                                        | <u> </u>                       |                 |
| п      | ротокол розрахунку проводок            | Ctrl+U       | оводки Перерахування                   |                                |                 |
| П      | ротокол розрахунку архівних проводок   | Ctrl+A       | Caracteria Constraints                 | Duiauni aanung faar afir 🖉     | Current entry A |
| п      | ротокол неприпустимих комбінацій ДФ/В  | EKB          | и залишок - оорг підприе •<br>15685 68 | вхіднии залишок - оорг рооіт * | Система опла и  |
| E      | кспорт розрахункових листів в XML      |              | 3709.85                                | 5 0.00                         |                 |
| -      |                                        |              | 44267.46                               | 5 0.00                         |                 |
| П      | ровести документ                       | Alt+D        | 35273.82                               | 2 0.00                         |                 |
| Bi     | ідкликати документ                     | Alt+R        | 8941.85                                | 5 0.00                         |                 |
| п      | ерерахунок зарплати                    |              | 9630.71                                | L 0.00                         |                 |
| п      | ерерахунок ПЛФО при зміні резидентства |              | 47003.35                               | 5 0.00                         |                 |
| ĸ      | овфіцієнт ставок ЕСВ                   |              | 6752.79                                | 0.00                           |                 |
| N.     | осфіцісні ставок сер                   |              | 9607.35                                | 0.00                           |                 |
| 0      | собовий рахунок                        | Alt+F5       | 10146.32                               | 2 0.00                         |                 |
| P      | озрахунковий лист                      | Alt+F3       | 10146.32                               | 2 0.00                         |                 |
| н      | акази                                  | Alt+P        | 50868.62                               | 2 0.00                         |                 |
|        | inteenaveuun usessie einninom sannasta | Alt+ H       | 17750.64                               | • 0.00                         |                 |
|        | ндтвердження наказы віддлюм зартлати   | Altero       | 10146.32                               | 2 0.00                         |                 |
| C      | повіщення…                             | Alt+U        | 59455.00                               | 0.00                           |                 |
| 0      | новити                                 | Ctrl+F2      | 9545.94                                | • 0.00                         |                 |
|        | nvr                                    | FQ           | 6725.60                                | 0.00                           |                 |
|        |                                        |              | 6758.71                                | 0.00                           |                 |
| 3      | оерпати позначені звіти                |              | 5064.95                                | 0.00                           |                 |
| Д      | рук без вибору                         |              | 9370 32                                | 0.00                           |                 |
| Д      | рук документа                          | Ctrl+F9      | 5370.32                                | 0.00                           |                 |
| 3      | ведена таблиця                         | Shift+Ctrl+C | 4'578'126.68                           | -653.46                        | e e             |
| X E    | кспорт поточного представлення даних   | Shift+Ctrl+E |                                        |                                |                 |
| 3      | аявки працівників на надання довідок   | Alt+Z        |                                        |                                | >               |
| × Bi   | ихід                                   | Esc          |                                        | • adm                          |                 |

На закладці **Види оплати** вікна розрахункової відомості відображається вхідний залишок та вихідний залишок в розрізі боргу підприємства та працівників.

В таблиці відображаються суми нарахувань і утримань по кожному з видів оплати по підприємству в цілому.

|                | • 🗘 🖷     | ▏₽⋿┭▖             | . 🗆 🗠       | 0                  |          |              |                                       |          |            |         |
|----------------|-----------|-------------------|-------------|--------------------|----------|--------------|---------------------------------------|----------|------------|---------|
| lepiog:        | Bep       | есень'22 (поточн  | ий)         | ▼ ↓ → ⊙ Bci        | О Без зв | ільнених     | 🔿 Тільки                              | звільнен | ii .       |         |
| φ:             | Bci       |                   |             |                    |          | •            |                                       |          |            |         |
| Пра            | цівники   | Види оплат        | Фонди       | Рахунки Проводі    | ки Пере  | ерахування   |                                       |          |            |         |
| хідний         | залишок:  | 4                 | 577'473.22  | борг підприємства: | 4        | \$578'126.68 | борг робі                             | гників:  |            | -653.46 |
| ( <del>-</del> | Найменув  | зання             |             |                    | ~        | Сума         | ^                                     | к        | ▼ Н ▼ Сума |         |
| 10             | Оклад     |                   |             |                    |          | :            | 57'750.70                             | 715      | Пода       | 392     |
| 15             | Посадови  | ій оклад          |             |                    |          | 6            | 20'762.59                             | 744      | Війсь      | 32      |
| 90             | За високі | досягнення        |             |                    |          |              | 3'625.80                              | 810      | Міжро      | 1       |
| 100            | За важли  | ву роботу         |             |                    |          |              | 929.70                                | 840      | Аванс      | 274     |
| 103            | За таємні | сть               |             |                    |          |              | 2'719.35                              | 850      | Випла      | 5'981   |
| 110            | За склади | ність робіт       |             |                    |          |              | 3'625.80                              | 745      | Війсь      |         |
| 111            | Вислуга р | оків Наук, пед    |             |                    |          |              | 2'789.10                              |          |            |         |
| 112            | Надбавка  | а за почесне зван | ня "Заслуже | ений"              |          |              | 1'859.47                              |          |            |         |
| 119            | Індексац  | ія зарплати       |             |                    |          | 1'18         | 35'712.02                             |          |            |         |
| 160            | Надбавка  | а за звання       |             |                    |          |              | 5'982.57                              |          |            |         |
| 170            | Надбавка  | а за науковий сту | упінь       |                    |          |              | 4'532.25                              |          |            |         |
| 273            | Підвищен  | ня посадового о   | кладу       |                    |          |              | 1'796.00                              |          |            |         |
| 386            | Доплата   | до мінімальної за | арплати     |                    |          | 21           | 36'809.30                             |          |            |         |
| 670            | Лікарняні | ий по догляду     |             |                    |          |              | 1'073.38                              |          |            | cicon   |
|                |           |                   |             |                    |          | 2'11         | 00068.03                              | Deer     | dina 6     | 0 002   |
| Рядкі          | в: 14     |                   |             |                    |          |              | · · · · · · · · · · · · · · · · · · · | К        | ub. 0      | >       |
|                |           |                   |             |                    |          |              | *                                     | -        |            |         |

На закладці Фонди розрахункової відомості відображається суми нарахувань до фондів.

| єстр<br>🔲 і | Правка Вид Звіт Сервіс ?                                         |                    |          |
|-------------|------------------------------------------------------------------|--------------------|----------|
| еріод:      | а: Вересень'22 (поточний)                                        | О Тільки звільнені |          |
| Ф:          | Bd V                                                             | 0                  |          |
| Пра         | рацівники Види оплат <b>Фонди</b> Рахунки Проводки Перерахування |                    |          |
| ·           | • Найменування                                                   | - C                | ума 👻    |
| EB2         | ЄСВ:зарплата (інваліди)                                          |                    | 7'560.33 |
| EB5         | ЄСВ:лікаряні підприємства                                        |                    | 1'534.74 |
| EB6         | ЕСВ:лікарняні ФСС                                                |                    | 3'055.56 |
|             |                                                                  |                    |          |
| EC4         | ЄСВ:пологовий лікарняний                                         |                    | 1'836.12 |
| EC4         | ЄСВ:пологовий лікарняний                                         |                    | 1'836.12 |

На закладці **Рахунки** відображається інформація з розбивкою по рахунках, за якими розподіляються суми нарахувань (утримань) працівників в бухгалтерському обліку.

| еріод: Вересень'22 | 2 (поточний) – • • • Ва Обез звільнених ОТільки                       | звільнені     |
|--------------------|-----------------------------------------------------------------------|---------------|
| Ф: Bci             |                                                                       |               |
| Працівники Види    | оплат Фонди Рахунки Проводки Перерахування                            |               |
| ахунок             | <ul> <li>Найменування</li> </ul>                                      | т Сума т и    |
| 2114/03            | Дебіторська заборгованість за розрахунками із соціального страхування | 1'073.38      |
| 5311/01.01         | Розрахунки з бюджетом за ПДФО ЗФ                                      | 255'747.57    |
| 5311/01.02         | Розрахунки з бюджетом за військовим збором ЗФ                         | 21'367.12     |
| 5311/02.01         | Розрахунки з бюджетом за ПДФО СФ                                      | 132'528.33    |
| 5311/02.02         | Розрахунки з бюджетом за військовим збором СФ                         | 11'060.11     |
| 5311/03            | Розрахунки з бюджетом за ПДФО ФСС                                     | 193.21        |
| 3011/01            | Витрати на оплату праці ЗФ                                            | 1'420'820.63  |
| 8012/01            | Відрахування на соціальні заходи ЗФ                                   | 6'944.78      |
| 3111               | Витрати на оплату праці                                               | 736'268.92    |
| 3112               | Відрахування на соціальні заходи                                      | 7'041.97      |
|                    |                                                                       | 2'593'046-02  |
|                    |                                                                       | 2 393 0 40.02 |

На закладці **Проводки**формуються всі проводки по нарахуваннях і утриманнях зарплати, відрахувань у фонди поточного облікового періоду. Всі вони згруповані по нарахуванням, утриманням, відрахуванням.

| Ф:         Ва         ▼           Працівники         Види оплат         Фонди         Рахунки         Проводки         Перерахування           укгалтерська книга:         Головна книга:         Головна книга:         Проводки         Перерахування           Дебет         Кредит         Коментар         Дата         Сума           •         Нарахована заробітна плата         2'158'162.93           4         Утримано із заробітна плата         420'896.34           6511/0         6311/01.01         ПДФО         255'747.57           6511/0         6311/01.02         Військовий збір з лікарняних ФСС         54.84           6511/0         6311/01.02         Військовий збір з лікарняних ФСС         54.84           6511/0         6311/02.01         ПДФО         132'528.33           6511/0         6311/02.02         Військовий збір з лікарняних ФСС         16.10           6511/0         6311/02.02         Військовий збір         11'0'44.01           6511/0         6311/03         ПдФО ФСС         193.21           4         €СВ:зарплата (нваліди)         1'436.42           8012/01         6313/01.04         €СВ:зарплата інваліди)         1'436.42           8112         6313/02.04                                                                                                    | Всі         •           Працівники         Види оплат         Фонди         Рахунки         Проводки         Перерахування           Клгалтерська книга:         Головна книга         Дата         Сума           Дебет         Кредит         Коментар         Дата         Сума           • Нарахована заробітна плата         2'158'162.93           4         Утримано із заробітної плати         420'896.34           6511/0         6311/01.01         ПдФО         255'747.57           6511/0         6311/01.02         Військовий збір з лікарняних ФСС         54.84           6511/0         6311/02.01         ПдФО         132'528.33           6511/0         6311/02.02         Військовий збір з лікарняних ФСС         16.10           6511/0         6311/02.02         Військовий збір з лікарняних ФСС         16.10           6511/0         6311/02.02         Військовий збір з лікарняних ФСС         16.10           6511/0         6311/02.02         Військовий збір з лікарняних ФСС         16.10           6511/0         6311/02.02         Військовий збір з лікарняних ФСС         16.10           6511/0         6311/02.02         Військовий збір з лікарняних ФСС         16.10           6511/0         6313/                                                                                                    | Всі         •           Працівники         Види оплат         Фонди         Рахунки         Проводки         Перерахування           галтерська книга:         Головна книга         Головна книга         Дата         Сума           ебет         Кредит         Коментар         Дата         Сума           Нарахована заробітна плата         2'158'162.93           Утримано із заробітної плати         420'896.34           6511/0         6311/01.01         ПдФО           255'747.57         6511/0         6311/01.02           військовий збір з лікарняних ФСС         54.84           6511/0         6311/02.01         ПдФО           6511/0         6311/02.02         Військовий збір з лікарняних ФСС         16.10           6511/0         6311/02.02         Військовий збір з лікарняних ФСС         16.10           6511/0         6311/02.02         Військовий збір з лікарняних ФСС         16.10           6511/0         6311/02.02         Військовий збір з лікарняних ФСС         16.10           6511/0         6311/02.02         Військовий збір         11'044.01           6511/0         6311/03         ПДФО ФСС         193.21           ССВ:зарплата (віваліди)         ССваларсяна індаліди 20 |  |
|----------------------------------------------------------------------------------------------------|----------------------------------------------------------------------------------------------------|----------------------------------------------------------------------------------------------------|--|
| Праценнки         Биди оплат         Фонди         Рахунки         Проводки         Перерахування           укгалтерська книга:         Головна книга         Дата         Сума           Дебет         Кредит         Коментар         Дата         Сума           • Нарахована заробітної плати         2'158'162.93         4           4         Утримано із заробітної плати         420'896.34           6511/0         6311/01.01         ПДФО         255'747.57           6511/0         6311/01.02         Військовий збір з лікарняних ФСС         54.84           6511/0         6311/01.02         Військовий збір з лікарняних ФСС         16.10           6511/0         6311/02.02         Військовий збір з лікарняних ФСС         16.10           6511/0         6311/02.02         Військовий збір з лікарняних ФСС         16.10           6511/0         6311/02.02         Військовий збір з лікарняних ФСС         16.10           6511/0         6311/02.02         Військовий збір         11'0'44.01           6511/0         6311/03         ПДФО ФСС         193.21           4         €СВ:зарплата інваліди)         1'436.42         1'436.42           8112         6313/02.04         ЄСВ:зарплата інваліди)         1'436.42                                                                                                    | Працанний         Види блай         Фиди         Рахулки         Приводки         Перерахування           ихгалтерська книга:         Головна книга         Дата         Сума           Дебет         Кредит         Коментар         Дата         Сума           • Нарахована заробітної плати         420'896.34         420'896.34           • б511/0         6311/01.02         Військовий збір з лікарняних ФСС         54.84           • б511/0         6311/02.02         Військовий збір         21'32.28           • б511/0         6311/02.02         Військовий збір         21'32.28           • б511/0         6311/02.02         Військовий збір         11'044.01           • б511/0         6311/02.02         Військовий збір         11'044.01           • б511/0         6311/02.02         Військовий збір         11'044.01           • б511/0         6311/03         ПДФО ФСС         193.21           • бСВ:зарплата (нваліди)         1'436.42         1'1'3'3.01.04         ЄСВ:зарплата інваліди)         1'4'36.42           • б11/0         6313/01.04         ЄСВ:зарплата інваліди)         1'4'36.42         3'0'55.56           • ССВ:лікаряні підприємства         1'S'34.74         8012/01         6'313/01.01         ЄСВ:лікаряні підприємства <th>Проценнки         Энди онлат         Фонди         Рахунки         Проводки         Перерахування           галтерська книга:         Головна книга         2         2         158'162.93           Утримано із заробітної плати         Коментар         Дата         Сума           6511/0         6311/01.01         ПДФО         255'747.57           6511/0         6311/01.02         Військовий збір з лікарняних ФСС         54.84           6511/0         6311/01.02         Військовий збір         21'312.28           6511/0         6311/02.01         ПДФО         132'528.33           6511/0         6311/02.02         Військовий збір з лікарняних ФСС         16.10           6511/0         6311/02.02         Військовий збір з лікарняних ФСС         16.10           6511/0         6311/02.02         Військовий збір з лікарняних ФСС         16.10           6511/0         6311/03         ПДФО ФСС         193.21           ССВ:зарплата (інваліди)         С'БСВ:зарплата (інваліди)         С'БСВ:зарплата (інваліди)</th> <th></th> | Проценнки         Энди онлат         Фонди         Рахунки         Проводки         Перерахування           галтерська книга:         Головна книга         2         2         158'162.93           Утримано із заробітної плати         Коментар         Дата         Сума           6511/0         6311/01.01         ПДФО         255'747.57           6511/0         6311/01.02         Військовий збір з лікарняних ФСС         54.84           6511/0         6311/01.02         Військовий збір         21'312.28           6511/0         6311/02.01         ПДФО         132'528.33           6511/0         6311/02.02         Військовий збір з лікарняних ФСС         16.10           6511/0         6311/02.02         Військовий збір з лікарняних ФСС         16.10           6511/0         6311/02.02         Військовий збір з лікарняних ФСС         16.10           6511/0         6311/03         ПДФО ФСС         193.21           ССВ:зарплата (інваліди)         С'БСВ:зарплата (інваліди)         С'БСВ:зарплата (інваліди)                                                                                                    |  |
| Дебет         Кредит         Коментар         Дата         Сума           • Нарахована заробітна плата         2'158'162.93           ▲ Утримано із заробітної плати         420'896.34           6511/0         6311/01.01         ПДФО           6511/0         6311/01.02         Військовий збір з лікарняних ФСС           6511/0         6311/01.02         Військовий збір з лікарняних ФСС           6511/0         6311/02.02         Військовий збір з лікарняних ФСС           6511/0         6311/02.02         Військовий збір з лікарняних ФСС           6511/0         6311/02.02         Військовий збір з лікарняних ФСС           6511/0         6311/02.02         Військовий збір з лікарняних ФСС           6511/0         6311/02.02         Військовий збір з лікарняних ФСС           6511/0         6311/02.02         Військовий збір з лікарняних ФСС           6511/0         6311/02.02         Військовий збір           6511/0         6311/02.02         Військовий збір           6511/0         6311/02.02         Військовий збір           6511/0         6311/02.02         Військовий збір           8012/01         6313/01.04         ЄСВ:зарплата інваліди)           1'436.42         3'1055.56                                                                                                    | Клантерська книга:         Головна книга:         Головна книга:           Дебет         Кредит         Коментар         Дата         Сума           • Нарахована заробітна плата         2'158'162.93           4         Утримано із заробітної плати         420'896.34           6511/0         6311/01.01         ПДФО         255'747.57           6511/0         6311/01.02         Військовий збір з лікарняних ФСС         54.84           6511/0         6311/02.01         ПДФО         132'528.33           6511/0         6311/02.02         Військовий збір з лікарняних ФСС         16.10           6511/0         6311/02.02         Військовий збір з лікарняних ФСС         16.10           6511/0         6311/02.02         Військовий збір з лікарняних ФСС         16.10           6511/0         6311/03         ПДФО ФСС         193.21           4         ССВ:зарплата інваліди)         1'436.42           8112         6313/01.04         ЄСВ:зарплата інваліди)         1'436.42           8112         6313/02.04         ЄСВ:зарплата інваліди)         1'436.42           8012/01         6313/01.01         ЄСВ:лікаряні підприемства         1'534.74           8012/01         6313/01.01         ЄСВ:лікаряні підприемства                                                                                                    | галтерська книга:         Головна книга           ебет         Кредит         Коментар         Дата         Сума           Нарахована заробітна плата         2'158'162.93           Утримано із заробітної плати         420'896.34           6511/0         6311/01.01         ПДФО         255'747.57           6511/0         6311/01.02         Військовий збір з лікарняних ФСС         54.84           6511/0         6311/02.01         ПДФО         132'528.33           6511/0         6311/02.02         Військовий збір з лікарняних ФСС         16.10           6511/0         6311/02.02         Військовий збір з лікарняних ФСС         16.10           6511/0         6311/02.02         Військовий збір з лікарняних ФСС         16.10           6511/0         6311/02.02         Військовий збір з лікарняних ФСС         16.10           6511/0         6311/02.02         Військовий збір з лікарняних ФСС         16.10           6511/0         6311/02.02         Військовий збір         11'044.01           6511/0         6311/03         ПДФО ФСС         193.21           Сквазарпата (інваліди)           Субел.33                                                                                        |  |
| Дебет         Кредит         Коментар         Дата         Сума           ▶ Нарахована заробітна плата         2'158'162.93           ▲ Утримано із заробітної плати         420'896.34           6511/0         6311/01.01         ПДФО           6511/0         6311/01.02         Військовий збір з лікарняних ФСС         54.84           6511/0         6311/01.02         Військовий збір         21'312.28           6511/0         6311/02.01         ПДФО         132'528.33           6511/0         6311/02.02         Військовий збір з лікарняних ФСС         16.10           6511/0         6311/02.02         Військовий збір з лікарняних ФСС         16.10           6511/0         6311/02.02         Військовий збір з лікарняних ФСС         16.10           6511/0         6311/02.02         Військовий збір з лікарняних ФСС         16.10           6511/0         6311/02.02         Військовий збір         11'044.01           6511/0.3         6311/02.02         Військовий збір         1'1044.01           6511/0.3         6311/02.04         ЄСВ:зарплата інваліди)         1'436.42           8112         6313/02.04         ЄСВ:зарплата інваліди)         6'123.91           • ССВ:лікарпян ФСС         З'055.56         3'0                                                                                                    | Дебет         Кредит         Коментар         Дата         Сума           • Нарахована заробітна плата         2'158'162.93           • Утримано із заробітної плати         420'896.34           6511/0         6311/01.01         ПДФО         255'747.57           6511/0         6311/01.02         Військовий збір з лікарняних ФСС         54.84           6511/0         6311/02.01         ПДФО         132'528.33           6511/0         6311/02.02         Військовий збір з лікарняних ФСС         16.10           6511/0         6311/02.02         Військовий збір з лікарняних ФСС         16.10           6511/0         6311/02.02         Військовий збір         11'044.01           6511/0         6311/03         ПДФО ФСС         193.21           4 <b>ЄСВ:зарплата (інваліди)</b> 1'436.42           8112         6313/01.04         ЄСВ:зарплата інваліди)         1'436.42           8112         6313/02.04         ЄСВ:зарплата інваліди)         1'436.42           8012/01         6313/01.01         ЄСВ:лікаряні підприємства         1'534.74           8012/01         6313/01.01         ЄСВ:лікаряні підприємства         1'836.12           4         6313/02.01         ЄСВ:лікаряні підприємства         -30                                                                                                    | Кредит         Коментар         Дата         Сума           Нарахована заробітна плата         2'158'162.93           Утримано із заробітної плати         420'896.34           6511/0         6311/01.01         ПДФО           6511/0         6311/01.02         Військовий збір з лікарняних ФСС         54.84           6511/0         6311/01.02         Військовий збір         21'312.28           6511/0         6311/02.01         ПДФО         132'528.33           6511/0         6311/02.02         Військовий збір з лікарняних ФСС         16.10           6511/0         6311/02.02         Військовий збір з лікарняних ФСС         16.10           6511/0         6311/02.02         Військовий збір з лікарняних ФСС         16.10           6511/0         6311/02.02         Військовий збір з Лікарняних ФСС         16.10           6511/0         6311/03         ПДФО ФСС         193.21           ССВ:зарплата (інваліди)         С'Яваларизи         7'560.33                                                                                                    |  |
| Нарахована заробитна ила та         2 158 162.93           ✓ Утримано is заробитної плати         420'896.34           6511/0         6311/01.01         ПДФО         255'747.57           6511/0         6311/01.02         Військовий збір з лікарняних ФСС         54.84           6511/0         6311/01.02         Військовий збір         21'312.28           6511/0         6311/02.01         ПДФО         132'528.33           6511/0         6311/02.02         Військовий збір з лікарняних ФСС         16.10           6511/0         6311/02.02         Військовий збір з лікарняних ФСС         16.10           6511/0         6311/02.02         Військовий збір з лікарняних ФСС         16.10           6511/0         6311/02.02         Військовий збір з лікарняних ФСС         16.10           6511/0         6311/02.02         Військовий збір з лікарняних ФСС         11'044.01           6511/03         6311/02.02         Військовий збір         11'044.01           6511/03         6311/03         ПДФО ФСС         193.21           4         €СВ:зарплата інваліди)         1'436.42         1'436.42           8112         6313/02.04         €СВ:зарплата інваліди)         6'123.91            ЕСВ:лікарнян ФСС                                                                                                    | Нарахована заровтна плата         2158 162.93           Утримано із заробітної плати<br>6511/0         6311/01.01         ПДФО         255'747.57           6511/0         6311/01.02         Військовий збір з лікарняних ФСС         54.84           6511/0         6311/01.02         Військовий збір з лікарняних ФСС         54.84           6511/0         6311/02.01         ПДФО         132'528.33           6511/0         6311/02.02         Військовий збір з лікарняних ФСС         16.10           6511/0         6311/02.02         Військовий збір з лікарняних ФСС         16.10           6511/0         6311/02.02         Військовий збір з лікарняних ФСС         16.10           6511/0         6311/02.02         Військовий збір з Лікарняних ФСС         193.21           6511/03         6311/03         ПДФО ФСС         193.21           8012/01         6313/01.04         ЄСВ:зарплата інваліди)         1'436.42           8112         6313/02.04         ЄСВ:зарплата інваліди)         6'123.91           €ССВ:лікаряні підприємства         1'S34.74           8012/01         6313/01.01         ЄСВ:лікаряні підприємства         1'836.12           8112         6313/02.01         ЄСВ:лікаряні підприємства         -301.38                                                                                                    | Нарахована зароотна плата         2158 162.93           Утримано із заробітної плати         420'896.34           6511/0         6311/01.01         ПДФО         255'747.57           6511/0         6311/01.02         Військовий збір з лікарняних ФСС         54.84           6511/0         6311/01.02         Військовий збір         21'312.28           6511/0         6311/02.01         ПДФО         132'528.33           6511/0         6311/02.02         Військовий збір з лікарняних ФСС         16.10           6511/0         6311/02.02         Військовий збір з лікарняних ФСС         16.10           6511/0         6311/02.02         Військовий збір з лікарняних ФСС         16.10           6511/0         6311/03         ПДФО ФСС         193.21           ССВ:зарплата (інваліди)           У'560.33           8012/01         6'28/2010                                                                                                    |  |
| 4       9 Гринано в заробнионилати       420 690.54         6511/0       6311/01.01       ПДФО       255'747.57         6511/0       6311/01.02       Військовий збір з лікарняних ФСС       54.84         6511/0       6311/01.02       Військовий збір       21'312.28         6511/0       6311/02.01       ПДФО       132'528.33         6511/0       6311/02.02       Військовий збір з лікарняних ФСС       16.10         6511/0       6311/02.02       Військовий збір з лікарняних ФСС       16.10         6511/0       6311/02.02       Військовий збір з лікарняних ФСС       16.10         6511/0       6311/02.02       Військовий збір з лікарняних ФСС       10.20         6511/0       6311/02.02       Військовий збір       11'044.01         6511/03       6311/03       ПДФО ФСС       193.21         4 <b>ССВ:зарплата (інваліди)</b> 1'436.42         8112       6313/02.04       ЄСВ:зарплата інваліди)       1'436.42         8112       6313/02.04       ЄСВ:зарплата інваліди)       6'123.91 <b>ССВ:лікарняні ФСС 3'055.56 3'055.56</b>                                                                                                    | 4       Утринано is заростногли или или       420 890.54         6511/0       6311/01.01       ПДФО       255'747.57         6511/0       6311/01.02       Військовий збір з лікарняних ФСС       54.84         6511/0       6311/01.02       Військовий збір з лікарняних ФСС       54.84         6511/0       6311/02.01       ПДФО       132'528.33         6511/0       6311/02.02       Військовий збір з лікарняних ФСС       16.10         6511/0       6311/02.02       Військовий збір з лікарняних ФСС       16.10         6511/0       6311/02.02       Військовий збір з лікарняних ФСС       16.10         6511/0       6311/02.02       Військовий збір з лікарняних ФСС       16.10         6511/03       6311/03       ПДФО ФСС       193.21         6511/03       6313/01.04       ЄСВ:зарплата інваліди)       1'436.42         8112       6313/02.04       ЄСВ:зарплата інваліди)       6'123.91         €СВ:лікаряні підприємства       1'S34.74         8012/01       6313/01.01       ЄСВ:лікаряні підприємства       1'836.12         8112       6313/02.01       ЄСВ:лікаряні підприємства       -301.38                                                                                                    | 420 вус.34         6511/0       6311/01.01       ПДФО       255'747.57         6511/0       6311/01.02       Військовий збір з лікарняних ФСС       54.84         6511/0       6311/01.02       Військовий збір       21'312.28         6511/0       6311/02.01       ПДФО       132'528.33         6511/0       6311/02.02       Військовий збір з лікарняних ФСС       16.10         6511/0       6311/02.02       Військовий збір з лікарняних ФСС       16.10         6511/0       6311/02.02       Військовий збір       11'044.01         6511/0       6311/03       ПДФО ФСС       193.21         ССВ:зарплата (інваліди)                                                                                                    |  |
| 6511/0       6311/01.02       Військовий збір з лікарняних ФСС       54.84         6511/0       6311/01.02       Військовий збір       21'312.28         6511/0       6311/02.01       ПДФО       132'528.33         6511/0       6311/02.02       Військовий збір з лікарняних ФСС       16.10         6511/0       6311/02.02       Військовий збір з лікарняних ФСС       16.10         6511/0       6311/02.02       Військовий збір       11'044.01         6511/03       6311/03       ПДФО ФСС       193.21         ✓       ССВ:зарплата (інваліди)       1'436.42         8012/01       6313/01.04       ЄСВ:зарплата інваліди)       1'436.42         8112       6313/02.04       ЄСВ:зарплата інваліди)       6'123.91          ССВ:лікарняні ФСС       З'055.56          СВ:лікарняні ФСС       3'055.56                                                                                                    | 6511/0       6511/01.01       Пдчоо       235 747.57         6511/0       6311/01.02       Військовий збір з лікарняних ФСС       54.84         6511/0       6311/01.02       Військовий збір з лікарняних ФСС       54.84         6511/0       6311/02.01       ПДФО       132'528.33         6511/0       6311/02.02       Військовий збір з лікарняних ФСС       16.10         6511/0       6311/02.02       Військовий збір з лікарняних ФСС       16.10         6511/0       6311/02.02       Військовий збір з лікарняних ФСС       16.10         6511/0       6311/02.02       Військовий збір з лікарняних ФСС       16.10         6511/0       6311/03       ПДФО ФСС       193.21         4 <b>ЄСВ:зарплата (інваліди)</b> 1'436.42         8112       6313/02.04       ЄСВ:зарплата інваліди)       6'123.91 <b>ЄСВ:лікаряні підприємства</b> 1'S34.74         8012/01       6313/01.01       ЄСВ:лікаряні підприємства       1'836.12         8112       6313/02.01       ЄСВ:лікаряні підприємства       -301.38                                                                                                    | 6511/0       6511/0.1.01       П/део       235747.57         6511/0       6311/01.02       Військовий збір з лікарняних ФСС       54.84         6511/0       6311/01.02       Військовий збір       21'312.28         6511/0       6311/02.01       ПДФО       132'528.33         6511/0       6311/02.02       Військовий збір з лікарняних ФСС       16.10         6511/0       6311/02.02       Військовий збір       11'044.01         6511/0       6311/03       ПДФО ФСС       193.21         ССВ:зарплата (інваліди)         FCP:зарплата (інваліди)                                                                                                    |  |
| 6511/0       6311/01.02       Військовий збір з лікарняних ФСС       34.84         6511/0       6311/02.01       ПДФО       132'528.33         6511/0       6311/02.02       Військовий збір з лікарняних ФСС       16.10         6511/0       6311/02.02       Військовий збір       11'044.01         6511/0       6311/02.02       Військовий збір       11'044.01         6511/03       6311/03       ПДФО ФСС       193.21         ✓       ССВ:зарплата (інваліди)       1'436.42         8012/01       6313/01.04       ЄСВ:зарплата інваліди)       1'436.42         8112       6313/02.04       ЄСВ:зарплата інваліди)       6'123.91          ССВ:лікарняні ФСС       3'055.56          СВ:лікарняні фосс       1''34.74                                                                                                    | 6511/0       6511/01.02       Військовий збір з лікарняних ФСС       54.64         6511/0       6311/01.02       Військовий збір       21'312.28         6511/0       6311/02.01       ПДФО       132'528.33         6511/0       6311/02.02       Військовий збір з лікарняних ФСС       16.10         6511/0       6311/02.02       Військовий збір з лікарняних ФСС       16.10         6511/0       6311/02.02       Військовий збір з лікарняних ФСС       193.21         4 <b>ЄСВ:зарплата (інваліди)</b> 1'436.42         8112       6313/02.04       ЄСВ:зарплата інваліди)       6'123.91 <b>ЄСВ:лікарняні ФСС</b> З'055.56         4 <b>ЄСВ:лікаряні підприємства</b> 1'836.12         8012/01       6313/01.01       ЄСВ:лікаряні підприємства       1'836.12         8112       6313/02.01       ЄСВ:лікаряні підприємства       -301.38                                                                                                    | 6511/0     6511/01.02     Військовий збір з лікарняних ФСС     54.84       6511/0     6311/01.02     Військовий збір     21'312.28       6511/0     6311/02.01     ПДФО     132'528.33       6511/0     6311/02.02     Військовий збір з лікарняних ФСС     16.10       6511/0     6311/02.02     Військовий збір з лікарняних ФСС     11'044.01       6511/03     6311/03     ПДФО ФСС     193.21 <b>ССВ:зарплата (інваліди)</b> 5/0.03                                                                                                    |  |
| 6511/0       6311/02.01       ПДФО       132'528.33         6511/0       6311/02.02       Військовий збір з лікарняних ФСС       16.10         6511/0       6311/02.02       Військовий збір       11'044.01         6511/0       6311/03       ПДФО ФСС       193.21         ✓       ЄСВ:зарплата (інваліди)       1'436.42         8012/01       6313/01.04       ЄСВ:зарплата інваліди)       1'436.42         8112       6313/02.04       ЄСВ:зарплата інваліди)       6'123.91          ЄСВ:лікарняні ФСС       3'055.56          ЄСВ:лікарняні рацикарняні рацикарня | 6511/0       6511/0.1.       6511/0.201       ПДФО       132'528.33         6511/0       6311/02.02       Військовий збір з лікарняних ФСС       16.10         6511/0       6311/02.02       Військовий збір з лікарняних ФСС       16.10         6511/0       6311/02.02       Військовий збір з лікарняних ФСС       16.10         6511/0       6311/03       ПДФО ФСС       193.21         4 <b>ЄСВ:зарплата (інваліди)</b> 1'436.42         8112       6313/02.04       ЄСВ:зарплата інваліди)       6'123.91 <b>ЄСВ:лікаряні підприємства</b> 1'534.74         8012/01       6313/01.01       ЄСВ:лікаряні підприємства       1'836.12         8112       6313/02.01       ЄСВ:лікаряні підприємства       -301.38                                                                                                    | 6511/01     6511/01.02     Биксковий збір     132'528.33       6511/0     6311/02.02     Військовий збір з лікарняних ФСС     16.10       6511/01     6311/02.02     Військовий збір     11'044.01       6511/03     6311/03     ПДФО ФСС     193.21       ССВ:зарплата (інваліди)       5011/01       6011/01       5011/01       6011/01       6011/01       6011/01       6011/01       6011/01       6011/01       6011/01       6011/01       6011/01       6011/01       6011/01       6011/01       6011/01       6011/01       6011/01       6011/01       6011/01       6011/01       6011/01       6011/01       6011/01       6011/01       6011/01       6011/01       6011/01       6011/01       6011/01       6011/01       6011/01<                                                                                                    |  |
| 6511/0       6311/02.02       Військовий збір з лікарняних ФСС       16.10         6511/0       6311/02.02       Військовий збір       11'044.01         6511/0       6311/03       ПДФО ФСС       193.21         ✓       ССВ:зарплата (інваліди)       7'560.33         8012/01       6313/01.04       ЄСВ:зарплата інваліди)       1'436.42         8112       6313/02.04       ЄСВ:зарплата інваліди)       6'123.91          ССВ:лікарняні ФСС       З'055.56       3'055.56                                                                                                    | 6511/0       6311/02.02       Військовий збір з лікарняних ФСС       16.10         6511/0       6311/02.02       Військовий збір з лікарняних ФСС       16.10         6511/0       6311/02.02       Військовий збір з лікарняних ФСС       16.10         6511/0       6311/02.02       Військовий збір з лікарняних ФСС       16.10         6511/03       6311/02.02       Військовий збір з лікарняних ФСС       193.21         4 <b>ЄСВ:зарплата (інваліди)</b> 7'560.33         8012/01       6313/01.04       ЄСВ:зарплата інваліди)       1'436.42         8112       6313/02.04       ЄСВ:зарплата інваліди)       6'123.91 <b>ЄСВ:лікаряні підприемства</b> 1'534.74         8012/01       6313/01.01       ЄСВ:лікаряні підприемства       1'836.12         8112       6313/02.01       ЄСВ:лікаряні підприемства       -301.38                                                                                                    | 6511/0     6311/02.02     Військовий збір з лікарняних ФСС     16.10       6511/0     6311/02.02     Військовий збір     11'044.01       6511/03     6311/03     ПДФО ФСС     193.21 <b>ССВ:зарплата (інваліди)</b> CСВ:зарплата (інваліди)                                                                                                    |  |
| 6511/0       6311/02.02       Військовий збір       11'044.01         6511/0.3       6311/03       ПДФО ФСС       193.21         ✓       €СВ:зарплата (інваліди)       7'560.33         8012/01       6313/01.04       ЄСВ:зарплата інваліди)       1'436.42         8112       6313/02.04       ЄСВ:зарплата інваліди)       6'123.91         €СВ:лікарняні ФСС       3'055.56       3'055.76                                                                                                    | 6511/0       6311/02.02       Військовий збір       11'044.01         6511/03       6311/03       ПДФО ФСС       193.21         4 <b>ЄСВ:зарплата (інваліди)</b> 7'560.33         8012/01       6313/01.04       ЄСВ:зарплата інваліди)       1'436.42         8112       6313/02.04       ЄСВ:зарплата інваліди)       6'123.91 <b>ЄСВ:лікаряні тідприємства 1'534.74</b> 8012/01       6313/01.01       ЄСВ:лікаряні підприємства       1'836.12         8112       6313/02.01       ЄСВ:лікаряні підприємства       -301.38                                                                                                    | 6511/0     6311/02.02     Військовий збір     11'044.01       6511/03     6311/03     ПДФО ФСС     193.21 <b>ЄСВ:зарплата (інваліди) 7'560.33</b> 2012/01     6512/01     6502                                                                                                    |  |
| 6511/03       6311/03       ПДФО ФСС       193.21         ▲ €СВ:зарплата (інваліди)       7'560.33         8012/01       6313/01.04       €СВ:зарплата інваліди)       1'436.42         8112       6313/02.04       ЄСВ:зарплата інваліди)       6'123.91         ▶ €СВ:лікарняні ФСС       3'055.56         ▲ ЄСВ:рікарняці фосс       1'534.74                                                                                                    | 6511/03       6311/03       ПДФО ФСС       193.21         €СВ:зарплата       (інваліди)       7'560.33         8012/01       6313/01.04       ЄСВ:зарплата інваліди)       1'436.42         8112       6313/02.04       ЄСВ:зарплата інваліди)       6'123.91         €СВ:лікаряні і фСС       3'055.56         4       ЕСВ:лікаряні підприємства       1'836.12         8012/01       6313/01.01       ЄСВ:лікаряні підприємства       1'836.12         8012/01       6313/02.01       ЄСВ:лікаряні підприємства       -301.38                                                                                                    | 6511/03         6311/03         ПДФО ФСС         193.21           ССВ:зарплата (інваліди)         7'560.33           2012/01         65000000000000000000000000000000000000                                                                                                    |  |
| €СВ:зарплата (інваліди)         7'560.33           8012/01         6313/01.04         ЕСВ:зарплата інваліди)         1'436.42           8112         6313/02.04         ЕСВ:зарплата інваліди)         6'123.91           €СВ:лікарняні ФСС         3'055.56           €СВ:лікарняні фОС         1'530.74                                                                                                    | КСВ:зарплата (інваліди)         7'560.33           8012/01         6313/01.04         ЕСВ:зарплата інваліди)         1'436.42           8112         6313/02.04         ЕСВ:зарплата інваліди)         6'123.91           ЕСВ:лікарняні ФСС         3'055.56           ЕСВ:лікаряні підприємства         1'836.12           8012/01         6313/01.01         ЕСВ:лікаряні підприємства         -301.38                                                                                                    | <b>ЕСВ:зарплата (інваліди)</b> 7'560.33                                                                                                    |  |
| 8012/01       6313/01.04       ЕСВ:зарплата інваліди)       1'436.42         8112       6313/02.04       ЕСВ:зарплата інваліди)       6'123.91         • ЕСВ:лікарняні ФСС       З'055.56         • ЕСВ:лікарняні рісприямиства       1'534.74                                                                                                    | 8012/01       6313/01.04       ЄСВ:зарплата інваліди)       1'436.42         8112       6313/02.04       ЄСВ:зарплата інваліди)       6'123.91         ССВ:лікаряні ФСС       3'055.56         4       ЄСВ:лікаряні підприємства       1'534.74         8012/01       6313/01.01       ЄСВ:лікаряні підприємства       1'836.12         8112       6313/02.01       ЄСВ:лікаряні підприємства       -301.38                                                                                                    | 2012/01 6212/01 04 6CP(                                                                                                    |  |
| 8112       6313/02.04       ЕСВ:зарплата інваліди)       6'123.91         • ЕСВ:лікарняні ФСС       З'055.56         • ЕСВ:лікарняні фСС       1'53.4 74                                                                                                    | 8112       6313/02.04       ЄСВ:зарплата інваліди)       6'123.91         КСВ:лікарняні ФСС       З'055.56         КСВ:лікаряні підприємства       1'534.74         8012/01       6313/01.01       ЄСВ:лікаряні підприємства         8112       6313/02.01       ЄСВ:лікаряні підприємства         312       6313/02.01       ЄСВ:лікаряні підприємства         -301.38       ССВ:лікаряні підприємства                                                                                                    | 6012/01 6515/01.04 CCD:3aprinara IHBanigu) 1456.42                                                                                                    |  |
| • ЄСВ:лікарняні ФСС         З'055.56           • ЄСВ:лікарняні пісарнямства         1'534.74                                                                                                    | <ul> <li>КСВ:лікарняні ФСС</li> <li>З'055.56</li> <li>КСВ:лікаряні підприємства</li> <li>1'534.74</li> <li>8012/01</li> <li>6313/01.01</li> <li>ЄСВ:лікаряні підприємства</li> <li>1'836.12</li> <li>8112</li> <li>6313/02.01</li> <li>ЄСВ:лікаряні підприємства</li> <li>-301.38</li> </ul>                                                                                                    | 8112 6313/02.04 ЕСВ:зарплата інваліди) 6'123.91                                                                                                    |  |
| 4 ECR-nivapovi niconvences                                                                                                    | ▲         €СВ:лікаряні підприємства         1'534.74           8012/01         6313/01.01         ЄСВ:лікаряні підприємства         1'836.12           8112         6313/02.01         ЄСВ:лікаряні підприємства         -301.38                                                                                                    | ЕСВ:лікарняні ФСС З'055.56                                                                                                    |  |
|                                                                                                    | 8012/01         6313/01.01         ЕСВ:лікаряні підприемства         1'836.12           8112         6313/02.01         ЄСВ:лікаряні підприемства         -301.38                                                                                                    | ЄСВ:лікаряні підприємства 1'534.74                                                                                                    |  |
| 8012/01 6313/01.01 ЄСВ:лікаряні підприемства 1'836.12                                                                                                    | 8112 6313/02.01 ЕСВ:лікаряні підприємства -301.38                                                                                                    | 8012/01 6313/01.01 ЄСВ:лікаряні підприемства 1'836.12                                                                                                    |  |
| 8112 6313/02.01 ЄСВ:лікаряні підприємства -301.38                                                                                                    |                                                                                                    | 8112 6313/02.01 ЕСВ:лікаряні підприємства -301.38                                                                                                    |  |
| ⊿ €СВ:пологовий лікарняний 1'836.12                                                                                                    | а ЄСВ:пологовий лікарняний 1'836.12                                                                                                    | ЕСВ:пологовий лікарняний 1'836.12                                                                                                    |  |
|                                                                                                    |                                                                                                    |                                                                                                    |  |
| 8012/01 6313/01.03 ЄСВ:пологовий лікарняний 1'836.12                                                                                                    | 8012/01 6313/01.03 ЄСВ:пологовий лікарняний 1'836.12                                                                                                    | 8012/01 6313/01.03 ЕСВ:пологовий лікарняний 1'836.12                                                                                                    |  |
| 8112 6313/02.01 €СВ:лікаряні підприемства -301.38<br><b>а ЄСВ:пологовий лікарняний 1'836.12</b>                                                                                                    | ⊿ ЄСВ:пологовий лікарняний 1'836.12                                                                                                    | 8112 6313/02.01 ECB:лікаряні підприємства -301.38<br>ЕСВ:пологовий лікарняний 1'836.12                                                                                                    |  |
|                                                                                                    |                                                                                                    |                                                                                                    |  |

При наявності у проводках записів червоного кольору необхідно перевірити заповнення обов'язкових даних для формування проводок (для кожного підприємства/установи вони можуть відрізнятися). При зміні даних необхідно перерахувати аналітично-розрахункову відомість.

Журнал – ордер №5 формується з закладки Проводки по пункту меню Звіт/Формування звіту.

На закладці **Перерахування** розрахункової відомості відображаються відомості про формування перерахувань грошових коштів до бюджету і фондів. Для відображення інформації на закладці **Перерахування** необхідно їх налаштувати.

Облік та менеджмент персоналу | 2 - Робота в системі | 2.3 - Облік заробітної плати | 1038

| i 🖩 🖷 🏷 🖷                                                                                          |                            | TEM   | Ø       |          |                |            |            |              |   |
|----------------------------------------------------------------------------------------------------|----------------------------|-------|---------|----------|----------------|------------|------------|--------------|---|
|                                                                                                    |                            |       |         |          |                |            |            |              |   |
| Теріод: Вере                                                                                       | есень'22 (поточн           | ий)   |         | • Bci (  | Без звільнених | 🔿 Тільки з | вільнені   |              |   |
| lΦ: Bci                                                                                            |                            |       |         |          | -              | ·          |            |              |   |
| Працівники                                                                                         | Види оплат                 | Фонди | Рахунки | Проводки | Перерахування  |            |            |              |   |
| Найменування                                                                                       |                            |       |         |          | За період      |            | Нараховано | Перераховано | 1 |
|                                                                                                    |                            |       |         |          |                |            |            |              |   |
|                                                                                                    |                            |       |         |          |                |            |            |              |   |
|                                                                                                    |                            |       |         |          |                |            |            |              |   |
|                                                                                                    |                            |       |         |          |                |            |            |              |   |
|                                                                                                    |                            |       |         |          |                |            |            |              |   |
|                                                                                                    |                            |       |         |          |                |            |            |              |   |
|                                                                                                    |                            |       |         |          |                |            |            |              |   |
|                                                                                                    |                            |       |         |          |                |            |            |              |   |
|                                                                                                    |                            |       |         |          |                |            |            |              |   |
|                                                                                                    |                            |       |         |          |                |            |            |              |   |
|                                                                                                    |                            |       |         |          |                |            |            |              |   |
|                                                                                                    |                            |       |         |          |                |            |            |              |   |
|                                                                                                    |                            |       |         |          |                |            |            |              |   |
|                                                                                                    |                            |       |         |          |                |            |            |              |   |
|                                                                                                    |                            |       |         |          |                |            |            |              |   |
|                                                                                                    |                            |       |         |          |                |            |            |              |   |
|                                                                                                    |                            |       |         |          |                |            |            |              |   |
|                                                                                                    |                            |       |         |          |                |            |            |              |   |
|                                                                                                    |                            |       |         |          |                |            |            |              |   |
|                                                                                                    |                            |       |         |          |                |            |            |              |   |
|                                                                                                    |                            |       |         |          |                |            |            |              |   |
| Рядків: 0                                                                                          |                            |       |         |          |                |            |            |              |   |
| <b>Рядків: 0</b><br>Вхідне сальдо                                                                  | 0                          |       |         |          |                |            |            |              |   |
| <b>Рядків: 0</b><br>Вхідне сальдо<br>Сума фондів                                                   | 0                          |       |         |          |                |            |            |              |   |
| <b>Рядків: 0</b><br>Вхідне сальдо<br>Сума фондів<br>Сума утримань                                  | 0<br>0<br>0                |       |         |          |                |            |            |              |   |
| <b>Рядків: 0</b><br>Вхідне сальдо<br>Сума фондів<br>Сума утримань<br>Сума вирахувань               | 0<br>0<br>0<br>0<br>0      |       |         |          |                |            |            |              |   |
| <b>Рядків: 0</b><br>Вхідне сальдо<br>Сума фондів<br>Сума утримань<br>Сума вирахувань<br>Повернення | 0<br>0<br>0<br>0<br>0<br>0 |       |         |          |                |            |            |              |   |

## 2.3.31. Закриття періоду

Модуль **Керування обліковими періодами** групи модулів **Періоди** системи **Облік персоналу / Облік праці й заробітної плати** дозволяє управляти періодами всередині підсистеми і призначений для закриття періоду і передачі проводок в **Головну книгу.** 

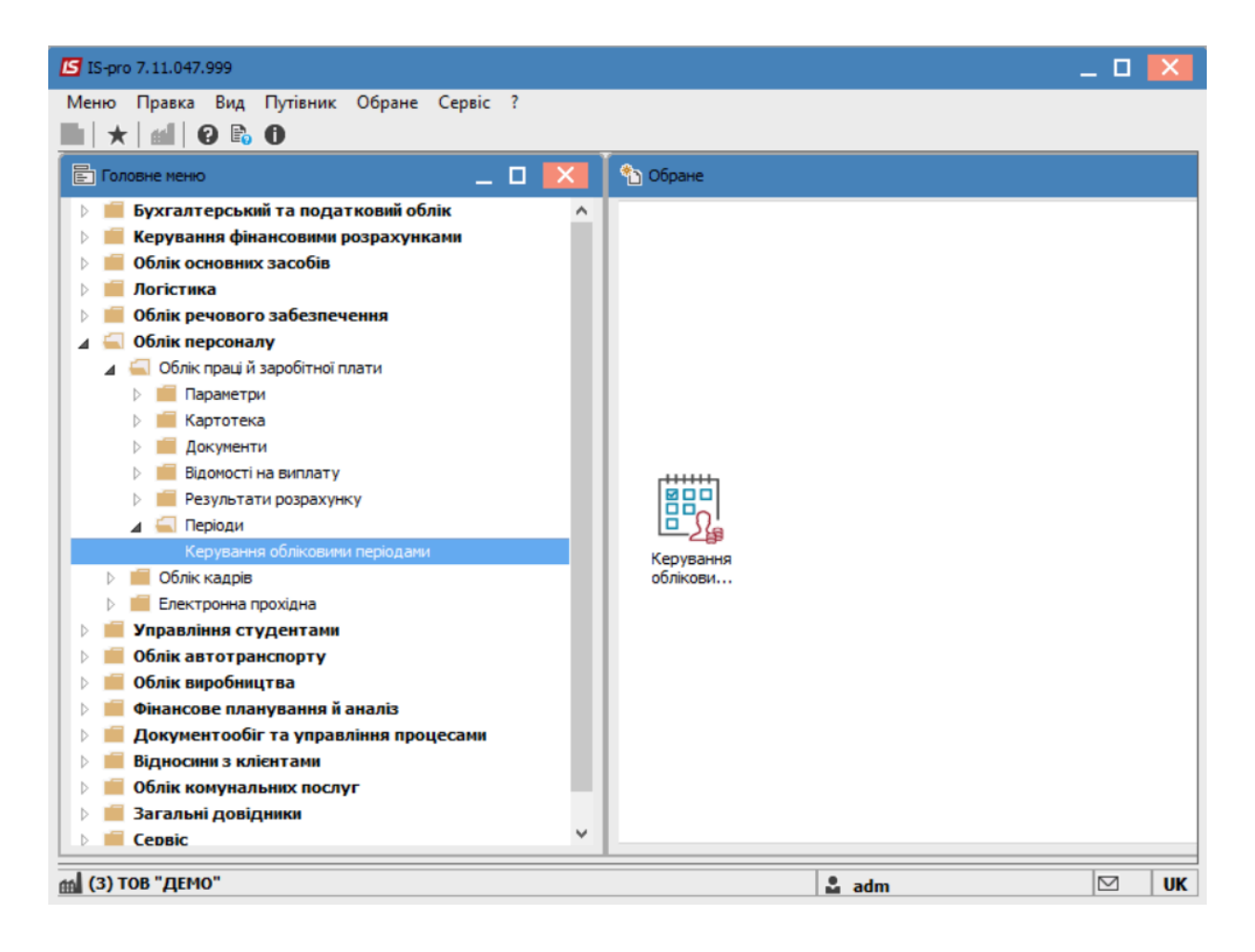

- Перед закриттям періоду за допомогою встановлення / зняття позначок визначаються дії системи:
  - Передавати проводки в Головну Книгу встановлена позначка дозволяє при закритті періоду одночасно передати проводки в підсистему Головна книга.
  - Параметр Переміщувати непроведені документи міжрозрахункової виплати у новий обліковий період служить для автоматичного переміщення незакритих виплат за лікарняними ФСС у новий обліковий період.
- Закриття періоду виконується по кнопці Закрити період. Закривається тільки поточний обліковий період.

Облік та менеджмент персоналу | 2 - Робота в системі | 2.4 - Створення протоколу комісії із соцстрахування | 1040

| IS-pro 7.11.047.999 | - [Керування періодами: Облік зарплати]                                                | _ 0 | X  |
|---------------------|----------------------------------------------------------------------------------------|-----|----|
| Реєстр Сервіс ?     |                                                                                        |     |    |
| □ ☑ 🛛               |                                                                                        |     |    |
|                     |                                                                                        |     |    |
| Період 🔨            |                                                                                        |     |    |
| 2021 Лютий          | Період: Грудень'22                                                                     |     |    |
| 2021 Березень       | Статус: Відкритий                                                                      |     |    |
| 2021 Квітень        |                                                                                        |     |    |
| 2021 Травень        | Передавати перерахування в Банк                                                        |     |    |
| 2021 Червень        |                                                                                        |     |    |
| 2021 Липень         | Передавати проводки в Головну Книгу                                                    |     |    |
| 2021 Серпень        | 🗹 Переміщувати непроведені документи міжрозрахункової виплати у новий обліковий період |     |    |
| 2021 Вересень       | Видаляти відкриті документи                                                            |     |    |
| 2021 Жовтень        |                                                                                        |     |    |
| 2021 Листопад       | Не зберігати роз'яснення розрахунку в Розрахункових листах                             |     |    |
| 2021 Грудень        | Передавати розрахункові листи в систему "Економ"                                       |     |    |
| 2022 Січень         |                                                                                        |     |    |
| 2022 Лютий          |                                                                                        |     | -  |
| 2022 Березень       | Закрити період                                                                         |     |    |
| 2022 Квітень        |                                                                                        |     |    |
| 2022 Травень        |                                                                                        |     |    |
| 2022 Червень        |                                                                                        |     |    |
| 2022 Липень         |                                                                                        |     |    |
| 2022 Серпень        |                                                                                        |     |    |
| 2022 Вересень       |                                                                                        |     |    |
| 2022 Жовтень        |                                                                                        |     |    |
| 2022 Листопад       |                                                                                        |     |    |
| 2022 Грудень        |                                                                                        |     |    |
| Рядків: 72 🗸        |                                                                                        |     |    |
| 🟦 (3) ТОВ "ДЕМО"    | 🚨 adm                                                                                  |     | UK |

Після закриття періоду у новому обліковому періоді в розрахунковому листі кожного працівника розраховуються суми **Нараховано** і **Утримано**.

# 2.4. Створення протоколу комісії із соцстрахування

Створення **Протоколу комісії із соцстрахування** (надалі Протокол) проводиться в системі **Облік персоналу / Облік кадрів** у групі модулів **Картотека** в модулі **Протокол комісії із соцстрахування**.

Облік та менеджмент персоналу | 2 - Робота в системі | 2.4 - Створення протоколу комісії із соцстрахування | 1041

| IS-pro 7.11.047.999                      | _ 🗆 | X  |
|------------------------------------------|-----|----|
| Меню Правка Вид Путівник Обране Сервіс ? |     |    |
|                                          |     |    |
| 🖹 Головне меню _ 🔲 🚺 Обране              | _ 0 | X  |
| ▷ 💼 Бухгалтерський та податковий облік 🔥 |     |    |
| 🕨 📕 Керування фінансовими розрахунками   |     |    |
| Облік основних засобів                   |     |    |
| 🕨 📁 Логістика                            |     |    |
| Облік речового забезпечення              |     |    |
| 🔺 🖳 Облік персоналу                      |     |    |
| ▷ 🛑 Облік праці й заробітної плати       |     |    |
| 🖌 🖳 Облік кадрів                         |     |    |
| 🗅 💼 Параметри                            |     |    |
| 🖌 🖳 Картотека                            |     |    |
| Особові картки працівників               |     |    |
| Накази                                   |     |    |
| Табель обліку робочого часу              |     |    |
| Розпорядження Протокол комісії           |     |    |
| Протокол комісії із соцстрахування із    |     |    |
| Планування<br>Картотрахування            |     |    |
| Cepsic                                   |     |    |
| Звіти                                    |     |    |
| Експорт                                  |     |    |
| ▷ 🛑 Електронна прохідна                  |     |    |
| 🕨 🛑 Управління студентами                |     |    |
| ▷ 💼 Облік автотранспорту                 |     |    |
| 🗅 💼 Облік виробництва                    |     |    |
| ▷ 💼 Фінансове планування й аналіз        |     |    |
| ▷ 📕 Документообіг та управління проце ∨  |     |    |
| 🛍 (3) ТОВ "ДЕМО" 🚨 adm                   |     | UK |

Для створення Протоколу необхідно зробити наступне:

- У полі Період обрати необхідний період.
- По пункту меню Реєстр / Створити або по клавіші Insert створити протокол.
- У вікні Новий протокол зазначити номер та дату Протоколу.

Облік та менеджмент персоналу | 2 - Робота в системі | 2.4 - Створення протоколу комісії із соцстрахування | 1042

| 🔄 IS-pro 7.11.047.999 - [Протоколи | комісії соціально | го страхування]             |              | _ 🗆 🗙            |
|------------------------------------|-------------------|-----------------------------|--------------|------------------|
| Реєстр Правка Вид Звіт             |                   |                             |              |                  |
| ጜ እ እ 🎄 🏶 🖶 🔊 🖷                    | ዶ 🎾 🔳 ד           | · 🖉 🗶                       |              |                  |
| Період: Жовтень'22 🔻               | • •               |                             |              |                  |
| Новий протокол                     |                   |                             | _ 🗆 💌        | ▼ Затверджений ∧ |
| №: 10                              | Дата: 26/10/      | /2022                       |              |                  |
| Члени комісії:                     |                   |                             |              |                  |
| Найменування                       | TH T              | 115                         | - A          |                  |
| Голова                             | 150 K             | Садровий Степан Кирилович   |              |                  |
| Заступник                          | 160 K             | Оридичний Тимофій Дмитрович |              |                  |
| Член комісії                       | 210 3             | Запис Альона Василівна      |              |                  |
|                                    |                   |                             |              |                  |
| Рядків: З                          |                   |                             | ~            |                  |
|                                    |                   |                             | ОК Скасувати |                  |
|                                    |                   |                             |              |                  |
|                                    |                   |                             |              |                  |
| Вид: Протокол комісії соціальн     | ого страхуван     | ня Рядків: 1                |              | ~                |
| <                                  |                   |                             |              | >                |
| 🛍 (3) ТОВ "ДЕМО"                   |                   |                             | 🚨 adm        | M NK             |

Встановити курсор в табличну частину вікна та зазначити склад комісії :

- В колонці **Найменування** вибрати необхідну позицію (послідовно Голова комісії, заступник, члени комісії).
- В колонці ТН вказати табельний номер працівника або натиснувши на трикутник вибрати із списку необхідного працівника.
- Колонка ПІБ заповнюється автоматично при виборі табельного номеру.
- Щоб створити нову позицію (наступного члена комісії) необхідно натиснути клавішу Insert та виконати вищевказані дії.
- Після внесення всього складу комісії потрібно натиснути ОК.

#### 🎽 Примітка:

При створені наступного протоколу, раніше створений склад комісії застосовується автоматично, при необхідності є можливість внести коригування

Встановити курсор в табличну частину вікна на рядок проекту **Протоколу** та за допомогою клавіші **Enter** відкрити його .

| 🖪 IS-pro 7.11.047.999 - [Протоколи комісії соціального ст | рахування]  | -                      | . 🗆 💌   |
|-----------------------------------------------------------|-------------|------------------------|---------|
| Реєстр Правка Вид Звіт                                    |             |                        |         |
| *1 18 🐴 🏨 🖶 8 🖷 👂 🎾 🔳 🔻 🍸                                 | ×.          |                        |         |
| Період: Жовтень'22 🔻 🔸 🕨                                  |             |                        |         |
| № протоколу 👻 Дата 👻 Статус                               | ▼ Створений | 🔻 Дата ство 🔻 Затверд: | жений 🔨 |
| □ 10 26/10/2022 Проект                                    | adm         | 26/10/2022             |         |
| Вид: Протокол комісії соціального страхування             | Рядків: 1   |                        | ~       |
| аа (3) ТОВ "ЛЕМО"                                         |             | . adm                  |         |
| (a) too Herro                                             |             |                        |         |

На закладці **Лікарняні** по пункту меню **Реєстр / Створити** або за допомогою клавіші **Insert** у відкритому вікні **Лікарняний лист** необхідно заповнити дані:

- Вибрати працівника;
- Ввести серію та номер лікарняного листа (дані контролюються);
- Ввести дату видачі;
- Вказати період та причину непрацездатності;
- інші поля заповнити у разі необхідності та натиснути кнопку ОК.

Облік та менеджмент персоналу | 2 - Робота в системі | 2.4 - Створення протоколу комісії із соцстрахування | 1044

| 🖪 Протокол комісії соціально | го страхування                                                  |                        |
|------------------------------|-----------------------------------------------------------------|------------------------|
| Реєстр Правка Вид 3          | Б Лікарняний лист                                               |                        |
| <u> </u>                     | Працівник: 5 Помічний Григорій Іванович                         | × ^                    |
| Nº: 10                       | Серія та №: ААА920011 Дата видачі: 10/10/2022                   |                        |
| Лікарняні Матері             | Період непрацездатності:                                        |                        |
| TIB                          | Дата початку: 10/10/2022 🛄 Дата закінчення: 25/10/2022          | атності 🔻 Дат 🔨        |
|                              | Кількість днів:                                                 |                        |
|                              | Календарних: 16                                                 |                        |
|                              | За рахунок підприємства: 5 За рахунок ФСС: 11                   |                        |
|                              | Причина непрацездатності: 1 загальне                            | <b>~</b>               |
|                              | Розмір оплати лікарняного: 70.00                                |                        |
|                              | Номер випадку непрацездатності:                                 |                        |
|                              | Продовжує хворіти: Ні 👻                                         |                        |
|                              | Проведення МСЕК:                                                |                        |
|                              | Дата початку: 🔲 Дата закінчення:                                |                        |
|                              | Оплачувати                                                      |                        |
|                              | Протокол комісії по соцстраху:                                  |                        |
|                              | №: Дата: 🛄                                                      |                        |
|                              | Кількість днів, що підлягають оплаті: 16                        |                        |
|                              | Причини відмови в призначенні<br>допомоги (припинення виплати): |                        |
|                              | Принітка:                                                       | ~                      |
|                              | Порушення режиму:                                               |                        |
|                              | Код т Причина Дата З т Дата                                     | а ▼ Оплачу ∧           |
| Вид: Протокол комісії со     | 0                                                               | · · · · · ·            |
| <                            |                                                                 | × >                    |
|                              | ОК                                                              | Скасувати Ж. Скасувати |

На закладці **Матеріальна допомога** виконується внесення інформації щодо допомоги із зазначенням рішення комісії про сплату або відмову в наданні допомоги, а також обирається вид оплати по якому буде проведено нарахування в підсистемі **Облік праці та заробітної плати**.
Облік та менеджмент персоналу | 2 - Робота в системі | 2.4 - Створення протоколу комісії із соцстрахування | 1045

| Протокол конісії соціального страхування                                       |           |
|--------------------------------------------------------------------------------|-----------|
| Реєстр Правка Вид Звіт                                                         |           |
|                                                                                |           |
| №: 10 Дата: 26/10/2022 Ш Члени комісії                                         |           |
| Лікарняні Матеріальна допомога                                                 |           |
| … ▼ ПІБ ▼ № страхового свід. ▼ Код виду о… ▼ Найменування виду оплати ▼ Сума м | ат.допо ^ |
|                                                                                |           |
| Заява на матеріальну допомогу                                                  |           |
| Одержувач: 5 Помічний Григорій Іванович 👻                                      |           |
| Дата: 25/10/2022                                                               |           |
| Рознір допоноги: 2547.12                                                       |           |
| Вид оплати: 550 Матеріальна допомога 🗸                                         |           |
| Надані документи:                                                              |           |
| Документи                                                                      |           |
|                                                                                |           |
|                                                                                |           |
| Рішення: 1 Виплатити 👻                                                         |           |
| Причина відмови:                                                               |           |
| ОК Скасувати                                                                   |           |
|                                                                                |           |
|                                                                                |           |
|                                                                                |           |
| Вид: Протокол комісії соціального страхування матдопомога Рядків: 0<br><       | > ~       |
| OK                                                                             | Скасувати |
|                                                                                |           |

Для подальшої роботи необхідно натиснути на рядок проекту протоколу та по пункту меню **Реєстр/Затвердити** або за допомогою комбінації клавіш **Alt+P** провести його затвердження.

Облік та менеджмент персоналу | 2 - Робота в системі | 2.4 - Створення протоколу комісії із соцстрахування | 1046

| <u> </u>           | Constant                              | la a         |                                 |
|--------------------|---------------------------------------|--------------|---------------------------------|
|                    | Створити                              | Ins          |                                 |
|                    | Змінити                               | F4           |                                 |
| ~                  | Перегляд                              | F3           | Теорений Тата ство Затверруений |
| 12                 | Видалити                              | F8           | аdm 26/10/2022                  |
| 1 <mark>î</mark> K | Затвердити                            | Alt+P        |                                 |
| <mark>⊈</mark> K   | Відкликати                            | Alt+R        |                                 |
| ə                  | Друк                                  | F9           |                                 |
|                    | Зберігати позначені звіти             |              |                                 |
|                    | Друк без вибору                       |              |                                 |
| Ð                  | Друк документа                        | Ctrl+F9      |                                 |
| 5                  | Оновити                               | Ctrl+F2      |                                 |
| x                  | Вихід                                 | Esc          |                                 |
| X                  | Експорт поточного представлення даних | Shift+Ctrl+E |                                 |
|                    | Вид по замовчуваню                    | Shift+F2     |                                 |

Після затвердження в пункті **Лікарняні листи Особової картки працівника** по записам лікарняних буде відображено номер та дату протоколу, до якого включено даний лікарняний лист. Затверджений документ **Протоколу** передається в модуль **Універсальний документ** підсистеми **Облік праці та заробітної плати** для подальшого нарахування та виплати.

### Примітка:

Ввести зміни в затверджений Протокол можливо в випадку, якщо документ не проведено в модулі **Універсальний документ** підсистеми **Облік праці та заробітної плати.** При необхідності внесення даних до такого протоколу необхідно відкликати універсальний документ, а далі відкликати протокол.

Відкликання **Протоколу** виконується по пункту меню **Реєстр / Відкликати** або за комбінацією клавіш **Alt + R**. Для друку протоколу потрібно сформувати звіт по пункту меню **Звіт / Формування звіту** або за допомогою комбінації клавіш **Alt + F9**, далі через пункт **Реєстр / Друк** або клавіша **F9**, або **Реєстр / Друк документа** (комбінація клавіш **Ctrl + F9**) та натиснути кнопку **OK**.

Облік та менеджмент персоналу | 2 - Робота в системі | 2.5 - Формування файлу експорту в форматі JSON для вивантаження на вебпортал електронних послуг Пенсійного фонду України | 1047

| 🕼 IS-pro 7.11.047.999 | - [Протоколи комісії соціального страхування] |              | _ 🗆 💌            |
|-----------------------|-----------------------------------------------|--------------|------------------|
| Реєстр Правка В       | лд Звіт                                       |              |                  |
| ጜ 🐂 🐃 🎄 ╇             | 🖶 ठे 💷 🔎 🏛 📴 🔻 🕂 🗶                            |              |                  |
| Період: Жовтень'2     | 2                                             |              |                  |
| лорган                | Вибір вихідної форми                          |              |                  |
| № протоколу           | Ресстр Вид Сервіс ?                           |              | ▼ Затверджений ∧ |
| 10                    |                                               |              | 2 adm            |
|                       |                                               |              |                  |
|                       | Код таблиці Найменування                      | Файл Опис    |                  |
|                       | ▲ ☐ Меню звітів                               |              |                  |
|                       | 91 FR Протокол засідання комісії із соц. стр  | R091_002.RPF |                  |
|                       | 91 FR Протокол засідання комісії із соц. стр  | R091_001.RPF |                  |
|                       |                                               |              |                  |
|                       |                                               |              |                  |
|                       |                                               |              |                  |
|                       |                                               |              |                  |
|                       |                                               |              |                  |
|                       |                                               |              |                  |
|                       |                                               |              |                  |
|                       |                                               |              |                  |
|                       |                                               |              |                  |
|                       |                                               |              |                  |
|                       |                                               |              |                  |
|                       |                                               |              |                  |
| Вид: Протокод ко      | <b>E</b>                                      | 01           |                  |
| <                     | скспорт поточного представлення               | ОК Скасувати | >                |
| 44 (2) TOP " [[[[]]   |                                               |              |                  |
| E (3) 108 "HEMO"      |                                               | 🛛 🖬 adm      |                  |

# 2.5. Формування файлу експорту в форматі JSON для вивантаження на вебпортал електронних послуг Пенсійного фонду України

Для вивантаження файлу для Заяви-розрахунку необхідно сформувати в модулі **Універсальний документ** документ з електронними лікарняними листами або документ з паперовими лікарняними листами.

| Примітка:                                                                            |
|--------------------------------------------------------------------------------------|
| Електроні лікарняні лист та паперові лікарняні листи створювати окремими документами |

Виконати розрахунок даного документу та сформувати оновлений звіт R377\_008.RPF (паперові лікарняні) або R377\_009.RPF (електронні лікарняні), аналогічно, як формувався раніше звіт для передачі в Медок та ФСС.

Облік та менеджмент персоналу | 2 - Робота в системі | 2.5 - Формування файлу експорту в форматі JSON для вивантаження на вебпортал електронних послуг Пенсійного фонду України | 1048

В параметрах звіту налаштувати види оплат лікарняних за рахунок підприємства та за рахунок ФСС. Встановити параметр

**Експорт в JSON**. В полі **Шлях** встановити шлях формування файлу експорту в форматі JSON. Назва файлу експорту в форматі json формується по аналогії з назвою аналогічного файлу в форматі XML.

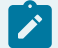

## Примітка:

Якщо в універсальному документі з лікарняними є лікарняні нараховані внутрішньому суміснику, то при експорті в форматі json до номеру лікарняного додаються символи .1(2,3) по кількості внутрішніх сумісників, наприклад "WIC\_NUM": "5684577-2010878496-1.1" Облік та менеджмент персоналу | 2 - Робота в системі | 2.5 - Формування файлу експорту в форматі JSON для вивантаження на вебпортал електронних послуг Пенсійного фонду України | 1049

| Заява-розрахунок ФСС для Е - Ј  | liкарняних X                                          |  |  |
|---------------------------------|-------------------------------------------------------|--|--|
| Листопад '22 (поточний)         | <ul> <li>По підприємству</li> </ul>                   |  |  |
| За рахунок підприємства         |                                                       |  |  |
| За рахунок ФСС                  |                                                       |  |  |
| Допомога на поховання           | Виводити л/л внутр.сумісника окремим рядком           |  |  |
| Пільги постраждалим на ЧАЕС     | : Bиводити л/л тільки за рахунок підприємства         |  |  |
| Формувати Додаток 2             | Виводити назву причини непрацездатності               |  |  |
| Формувати всі додатки           | Групувати за обліковим складом Обліковий склад        |  |  |
| Номер рахунку                   | Реквізити банківської установи                        |  |  |
| 2143323535                      | Банк "Банк"                                           |  |  |
| МФО                             | Код територіального органу Фонду                      |  |  |
| 123456                          | 10000                                                 |  |  |
| Дата виплати коштів застрахован | ній особі                                             |  |  |
| 24/11/21                        | 🗌 Відображати дату виплати коштів застрахованій особі |  |  |
| Експорт в Excel Шлях:           |                                                       |  |  |
| 🔘 Всі додатки Заяви-розрахун    | ку 💿 Додаток 1 🛛 🔿 Додаток 1.1 🔷 Додаток 1.2          |  |  |
| 🔾 Додаток 1.3                   | О Додаток 1.4 О Додаток 1.5 О Додаток 2               |  |  |
| Експорт в XML Шлях: С           | :\Users\puhlyak\Desktop\Экспорт больничных гвоздь\    |  |  |
| ☑ Експорт в JSON Шлях: □        | :MIIX                                                 |  |  |
|                                 | ОК Скасувати                                          |  |  |

В результаті формування видається повідомлення.

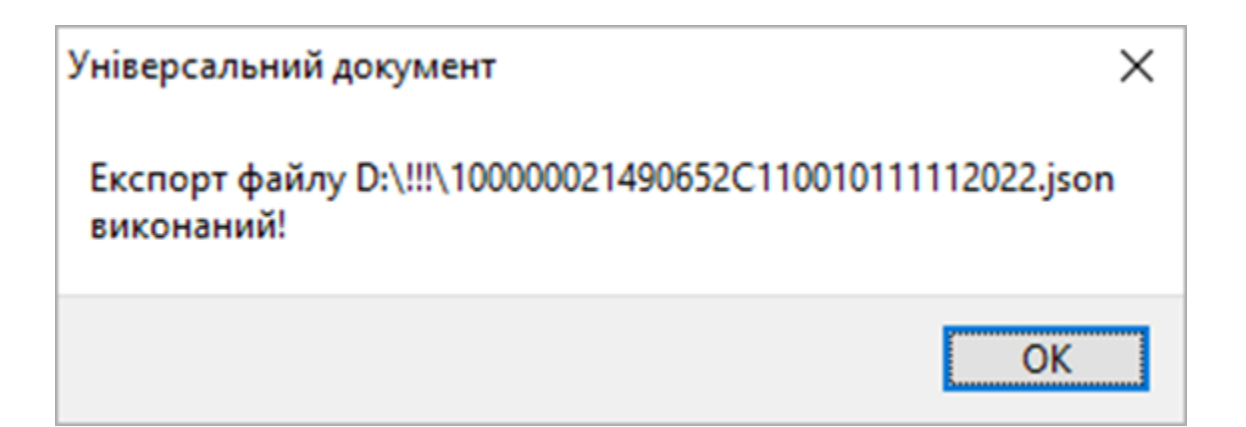

По вказаному шляху буде знаходитись файл з розширенням \*.json

Зайти на веб-портал електронних послуг Пенсійного фонду України. Обрати пункт Заявирозрахунки натиснути пункт Створити нову. Після заповнення форми з'явиться кнопка Завантажити дані з файлу. Обрати каталог, в який був розміщений створений файл в форматі json.

#### Примітка:

Якщо по деяким лікарняним вже було створено заяву-розрахунок, наприклад, вручну, то видаються повідомлення з номерами лікарняних, по яким нова заява-розрахунок не може бути створена, але лікарняні по яким заяви не має імпортуються

# 2.6. Формування для окремого підрозділу звіту Табель обліку використання робочого часу

Формування звіту Табель обліку використання робочого часу для окремого підрозділу проводиться в системі Облік персоналу / Облік праці й заробітної плати у групі модулів Результати розрахунку в модулі Звіти.

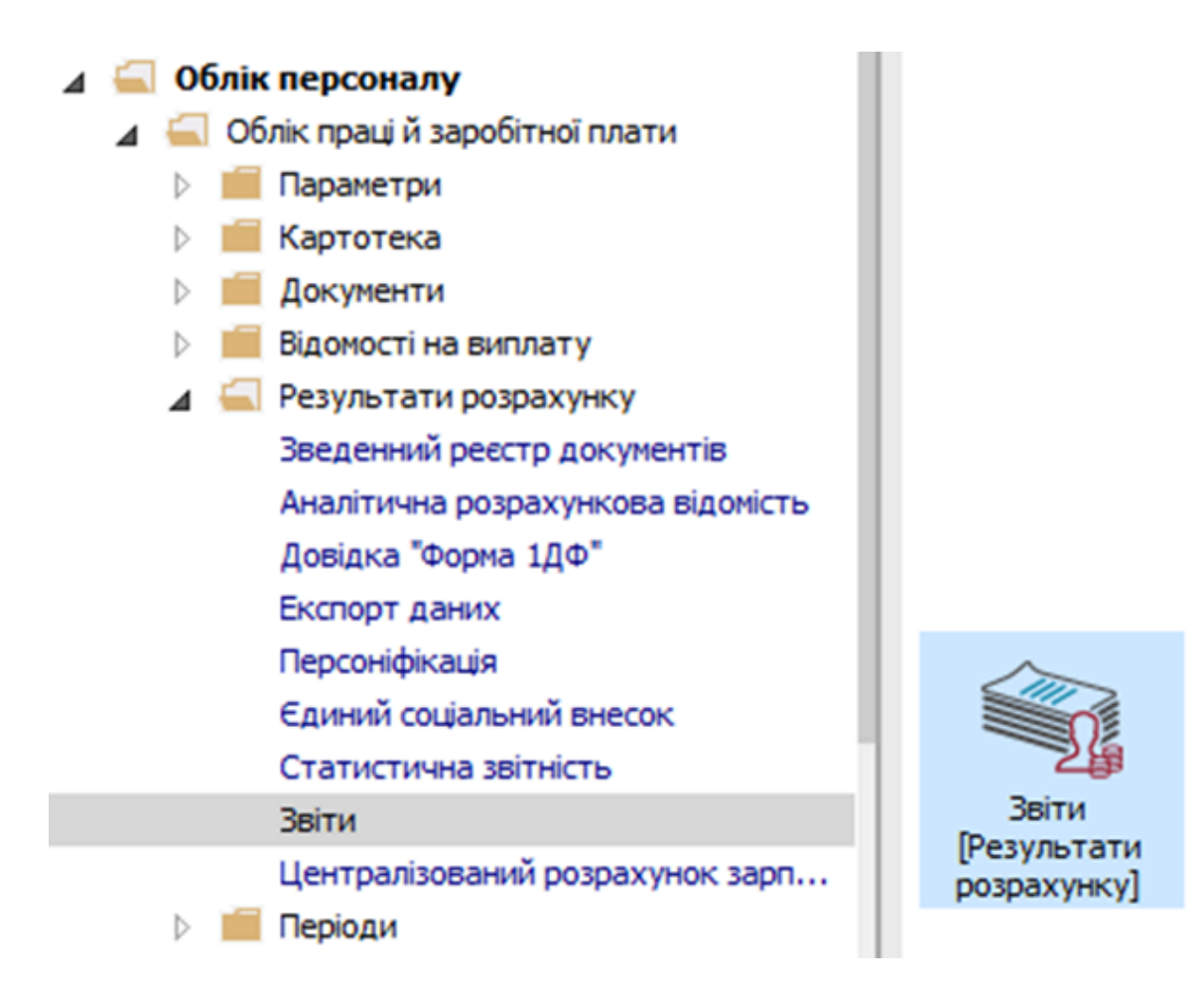

Якщо даного звіту немає в переліку користувацького меню, то по пункту меню **Реєстр /** Налаштування меню звітів відкривається вікно з переліком звітів модуля.

| IS-pro 7.11.051.999 - [Pe | естр вихідних форм]   |             | _ 0 | × |
|---------------------------|-----------------------|-------------|-----|---|
| еєстр Вид Сервіс          | ?                     |             |     |   |
| 📔 Відкрити/Вибрати        | Enter                 |             |     |   |
| 🔁 Змінити                 | F4                    |             |     |   |
| Налаштування менн         | озвітів Shift+F4      | ми оплат II |     |   |
| Пошук                     | F7                    |             |     |   |
| 💋 Відмітити все           | Alt+Num +             |             |     |   |
| 💱 Зняти відмітки          | Alt+Num -             |             |     |   |
| Імпорт налаштуван         | ь <u>О</u> LAP куба   |             |     |   |
| Експорт налаштуван        | нь О <u>L</u> АР куба |             |     |   |
| Вихід                     | Esc                   |             |     |   |
| лис звіту                 |                       |             |     |   |
| ис зыту                   |                       |             |     |   |
| 1.0                       |                       |             |     |   |

У лівій частині вікна курсором виділити необхідний звіт, у нашому випадку звіт **253 Форма №П-5.** Табель обліку використання робочого часу, та по клавіші **F5** скопіювати його в праву частину вікна.

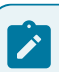

### Примітка:

Дане налаштування актуальне у всіх меню звітів.

| 🖥 Нала | штуванн | я неню заітів                                              |          |      |                                                              | _ 🛛 💌        |
|--------|---------|------------------------------------------------------------|----------|------|--------------------------------------------------------------|--------------|
| еєстр  | Прави   | ка Вид Сервіс ?                                            |          |      |                                                              |              |
| b 🛍    | ۵ 🌰     | S 🗆 🛛 🚱                                                    |          |      |                                                              |              |
| Номер  | )       | Найменування                                               | Файл     | Опис | Обрані звіти                                                 | Файл         |
| Þ      | 1815    | Статистика                                                 |          | ^    | ▲ Меню звітів                                                |              |
| ₽      | 891     | Табель (Форма Т-13)                                        |          |      | 639 FR Меморіальний ордер 5 з аналітикою                     | R639_003.RPF |
| 4      | 253     | Табель обліку робочого часу                                |          |      | 639 FR Меморіальний ордер №5-авт (№ 755 від 08/09/2017)      | R639_006.RPF |
|        |         | FR (А4)Табель учета рабочего времени (ситогами)            | R253_003 |      | 377 FR Заява-розрахунок ФСС                                  | R377_008.RPF |
|        |         | FR. Баланс робочого часу                                   | R253_004 |      | 162 FR Розрахунковий лист ( з розсилкою по e-mail ) (TXT)    | R162_004.RPF |
|        |         | FR Табель (Форма Т-12)                                     | R253_010 |      | 253 FR Форма № П-5. Табель обліку використання робочого часу | R253_009.RPF |
|        |         | FR Табель обліку використання робочого часу                | R253_005 |      |                                                              |              |
|        |         | FR Табель обліку використання робочого часу (з надбавками) | R253_013 |      |                                                              |              |
|        |         | FR Табель обліку використання робочого часу (суди)         | R253_012 |      |                                                              |              |
|        |         | FR Табель обліку робочого часу                             | R253_014 |      |                                                              |              |
|        |         | FR Табель обліку робочого часу (з підсумками)              | R253_008 |      |                                                              |              |
|        |         | FR Табель обліку робочого часу (пустографка)               | R253_011 |      |                                                              |              |
|        |         | FR Табель учета использования рабочего времени (ДЭ)        | R253_007 |      |                                                              |              |
|        |         | FR Табель учета использования рабочего времени ТФ №П-13 (  | R253_006 |      |                                                              |              |
|        |         | FR Табель учета рабочего времени                           | R253_001 |      |                                                              |              |
|        |         | FR Табель учета рабочего времени (с итогами)               | R253_002 |      |                                                              |              |
|        |         | FR Форма № П-5. Табель обліку використання робочого часу   | R253_009 |      |                                                              |              |
|        |         | !WIN Табель обліку використання робочого час               | W253_152 | ~    |                                                              |              |
| <      |         |                                                            |          | >    | ٢                                                            | >            |

Закрити вікно Налаштування меню звітів.

У вікні **Реєстр вихідних форм** вибрати відповідну форму звіту **Форма № П-5. Табель обліку використання робочого часу** і по клавіші **Enter**відправити звіт на формування.

| 🕼 IS-pro 7.11.051.999 - [Реєстр вихідних форм]               |       | _ 0          | X  |
|--------------------------------------------------------------|-------|--------------|----|
| Реєстр Вид Сервіс ?                                          |       |              |    |
|                                                              |       |              |    |
| 🔺 🗌 Меню звітів                                              |       |              |    |
| 253 FR Форма № П-5. Табель обліку використання робочого часу |       | R253_009.RPF |    |
|                                                              |       |              |    |
|                                                              |       |              |    |
|                                                              |       |              |    |
|                                                              |       |              |    |
|                                                              |       |              |    |
|                                                              |       |              |    |
|                                                              |       |              |    |
|                                                              |       |              |    |
|                                                              |       |              |    |
|                                                              |       |              |    |
|                                                              |       |              |    |
|                                                              |       |              |    |
|                                                              |       |              |    |
|                                                              |       |              |    |
|                                                              |       |              |    |
|                                                              |       |              |    |
|                                                              |       |              |    |
| Опис звіту                                                   |       |              |    |
|                                                              |       |              |    |
|                                                              |       |              |    |
| (3) ТОВ "ДЕМО"                                               | 🚨 adm |              | UK |

Звіт формується в залежності від обраних параметрів.

Визначити необхідні параметри друку звіту:

- Задати Період формування звіту.
- Вибрати варіант подання інформації По підрозділах.

Активується кнопка Вибір підрозділів через яку викликається довідник Структурні підрозділи.

- Відмітити необхідний підрозділ для друку.
- При наявності і необхідності відмітити параметр Включати підлеглі підрозділи.
- Натиснути кнопку ОК.

При виборі декількох підрозділів відмітити за необхідності параметр **Формувати один звіт на всі підрозділи**.

| 🔄 IS-pro 7.11.051.999 - [Реєстр вихідних форм] |                                                                                                    | _ 🗆 🔀        |
|------------------------------------------------|----------------------------------------------------------------------------------------------------|--------------|
| Реєстр Вид Сервіс ?                            |                                                                                                    |              |
| 🖆 🔪 🏹 🗖 🗹 😧                                    |                                                                                                    |              |
| 🔺 🗌 Меню звітів                                | Табель обліку робочого часу 🛛 🕹                                                                                                    |              |
| 253 FR Форма № П-5. Табель обліку використання | За період: Січень '24 (поточний) 🗸                                                                                                    | R253_009.RPF |
|                                                | <ul> <li>По підприємству</li> <li>По підрозділах</li> <li>Вибір підрозділів</li> <li>Формувати один звіт на всі підрозділи</li> </ul>                                                                                                    |              |
|                                                | <ul> <li>Друкувати пустографку</li> <li>Включати позначення вихідник і святкових днів</li> <li>Друкувати таблицю умовних позначень</li> <li>Друкувати таблицю умовних позначень</li> <li>Друкувати таблицю умовних позначень</li> <li>Друкувати таблицю умовних позначень</li> <li>Друкувати таблицю умовних позначень</li> <li>Відображати плановий час по виправданим неявкам</li> <li>Не відображати умовні позначення во плачуваних днів</li> <li>Включати дні відрядження в фактичю відпрацьований час</li> <li>Виводити дні неявок по робочим дням, а не календарним дням</li> </ul> | - C X        |
|                                                | Друкувати: Час Включати підлеглі підрозділи                                                                                                    |              |
|                                                | Оз 1 по 15 день місяця                                                                                                    | ОК Скасувати |
|                                                | Сортування Показники Обліковий склад<br>ОК Скасувати                                                                                                    |              |
| Опис звіту                                     |                                                                                                    |              |
| та) (3) ТОВ "ДЕМО"                             | S. adm                                                                                                    |              |
| mm (-) Marco                                   |                                                                                                    |              |

При необхідності задати параметри:

- Друкувати пустографку.
- Друкувати таблицю умовних позначень.
- Друкувати окремо кожну систему оплати.
- Друкувати табель працівника окремим рядком при зміні графіка.

- Відобразити плановий час по виправданим неявкам.
- Не відображати умовні позначення неоплачуваних днів.

Вибрати із запропоновано переліку параметр для виводу на Друкування.

- Час
- Умовні позначення.
- Коди видів оплати.
- Зміни.

| Ресстр Вид Сервіс ?                                                                                                    |        |              |
|----------------------------------------------------------------------------------------------------|--------|--------------|
| receip ond cepter i                                                                                                    |        |              |
|                                                                                                    |        |              |
| <ul> <li>Меню звітів</li> <li>253 FR Форма № П-5. Табель обліку використання</li> <li>253 FR Форма № П-5. Табель обліку використання</li> <li>По підприємству</li> <li>По підприємству</li> <li>По підприяти адин звіт на всі підрозділи</li> <li>Прякувати позначення викіднях і святкових днів</li> <li>Прякувати позначення викіднях і святкових днів</li> <li>Прякувати позначення викіднях і святкових днів</li> <li>Прякувати позначення викіднях і святкових днів</li> <li>Вибір підрозділи</li> <li>Прякувати позначення викіднях і святкових днів</li> <li>Виборажати позначення викіднях і святкових днів</li> <li>Виборажати позначення викіднях і святкових днів</li> <li>Виборажати позначення викіднях і святкових днів</li> <li>Виборажати позначення викіднях і святкових днів</li> <li>Виборажати позначення викіднях і святкових днів</li> <li>Виборажати позначення викіднях і святкими надахи прафіка</li> <li>Виборажати позначення воплачуваних днів</li> <li>Виводити дні неявок по робочем дням, а не календарним дням</li> <li>Друкувати Час</li> <li>За післи Уморей позначення</li> <li>З 1</li> <li>Коди видів оплат</li> <li>З 1</li> <li>Сортування</li> <li>ОК Скасувати</li> </ul> | ×      | R253_009.RPF |
|                                                                                                    |        |              |
| аа (3) ТОВ "ЛЕМО"                                                                                                    | 9. adm | M            |

Зробити вибір варіанту задання періоду роздрукування звіту:

- За місяць.
- За частину місяця З... по... днів місяця.

По кнопці Сортування визначитися з варіантом сортування за:

- Табельним номером.
- Прізвищем І. Б.
- Порядковому номеру посади.

- Порядковому номеру підрозділу, порядковому номеру посади.
- Для збереження натиснути кнопку ОК.

| 🖪 IS-pro 7.11.051.999 - [Peect | р вихідних форм]                                                                                                    |                                                                                                    | _ 🛛 💌        |
|--------------------------------|----------------------------------------------------------------------------------------------------|----------------------------------------------------------------------------------------------------|--------------|
| Реєстр Вид Сервіс ?            |                                                                                                    |                                                                                                    |              |
| 😩 🖿 🗸 🎸 🗉 🛛 🚱                  |                                                                                                    |                                                                                                    |              |
| 🔺 🗌 Меню звітів                | Табель обліку робочого часу                                                                                                    | ×                                                                                                    |              |
| □ 253 FR Форма № П-            | 5<br>За період: Січень `24 (поточний) 🗸                                                                                                    |                                                                                                    | R253_009.RPF |
| 253 FK Форма № II-             | <ul> <li>За період: Січень '24 (поточний)</li> <li>По підприємству</li> <li>По підприємству</li> <li>По підрозділах</li> <li>Вибір підро</li> <li>Формувати один звіт на всі підрозділи</li> <li>Друкувати позначення викідних і святкових днів</li> <li>Друкувати позначення викідних і святкових днів</li> <li>Друкувати табель працівних окремим рядком при зміні гр.</li> <li>Відображати позначення в илідники окремим рядком при зміні гр.</li> <li>Відображати табель працівника окремим рядком при зміні гр.</li> <li>Відображати умовні козначення неоплати</li> <li>Друкувати табель працівника окремим рядком при зміні гр.</li> <li>Відображати умовні позначення неоплачуваних днів</li> <li>Виключати дні відрядження в фактично відпрацьований час</li> <li>Виводити дні неявок по робочим дням, а не календарним дл<br/>Друкувати: Час</li> <li>За місяць</li> <li>З 1 по 15 день місяця</li> </ul> | заілів<br>Сортування<br>Сортувати за:<br>О Табельним номером<br>© Прізвишем I.Б.<br>О Порядковому номеру посади<br>ОК Скан | Х            |
|                                | Сортування Показники Обліковий і                                                                                                    |                                                                                                    |              |
| Опис звіту                     | UK                                                                                                    | скачуван                                                                                                    |              |
| 📾 (3) ТОВ "ДЕМО"               |                                                                                                    | 🚨 adm                                                                                                    |              |

По кнопці **Показники** визначитися з переліком видів для виведення на друк і для збереження натиснути кнопку **ОК**.

| 🖪 IS-pro 7.11.051.999 - [Реєст | зихідних форм]                                                                                                    |                                                                                                    | _ 🛛 🔀     |
|--------------------------------|----------------------------------------------------------------------------------------------------|----------------------------------------------------------------------------------------------------|-----------|
| Реєстр Вид Сервіс ?            |                                                                                                    |                                                                                                    |           |
| 😩 🖿 🗸 🎸 🗉 🛛 🚱                  |                                                                                                    |                                                                                                    |           |
| ⊿ Пеню звітів                  | абель обліку робочого часу                                                                                                    | ×                                                                                                    |           |
| □ 253 FR Форма № П-            | За період: Січень 24 (поточний) 🗸                                                                                                    | R253                                                                                                    | 3_009.RPF |
|                                | По підприємству                                                                                                    | ики — — Х                                                                                                    |           |
|                                | Опопідрозділах Вибір Основні та д                                                                                                    | ардаткові відпустки                                                                                                    |           |
|                                | Формувати один звіт на всі підрозділи Відпустки бе<br>Відпустки бе                                                                                                    | на устки, творитата п.<br>ез збереження заробітної плати за згодою сторін<br>ез збереження заробітної плати по припиненню виконання робіт |           |
|                                | Друкувати пустографку     Переведенн Тимчасове г                                                                                                    | ня на неповний робочий день/тиждень<br>переведення на інше підприємство                                                                   |           |
|                                | Друкувати таблицю умовних позначень                                                                                                    |                                                                                                    |           |
|                                | Прукувати окремо кожну систему оплати                                                                                                    |                                                                                                    |           |
|                                | 🗌 Друкувати табель працівника окремим рядком при зм                                                                                                    |                                                                                                    |           |
|                                | 🗌 Відображати плановий час по виправданим неявкам 🔰 🗦 🗋 Систе                                                                                                    | ема оплати                                                                                                    |           |
|                                | 🗌 Не відображати умовні позначення неоплачуваних днів 🔰 💭 Пара                                                                                                    | бавки і доплати                                                                                                    |           |
|                                | Включати дні відрядження в фактично відпрацьований Включати дні відрядження в фактично відпрацьований Відпч                                                                                                    |                                                                                                    |           |
|                                | 🗌 Виводити дні неявок по робочим дням, а не календарні 💿 🖓 Лікар                                                                                                    | рняні                                                                                                    |           |
|                                | Лрикивати: Час >· Мате                                                                                                    | ріальна допомога                                                                                                    |           |
|                                | Komn                                                                                                    | тенсаційні нарахування                                                                                                    |           |
|                                | Оправления странатор странатор страна<br>Странатор странатор странатор странатор странатор странатор странатор странатор странатор странатор странатор с<br>Странатор странатор странатор странатор странатор странатор странатор странатор странатор странатор странатор с<br>Странатор странатор странатор странатор странатор странатор странатор странатор странатор странатор с<br>Странатор странатор странатор странатор странатор странатор странатор странатор странатор странатор странатор с<br>Странатор странатор странатор странатор странатор странатор странатор странатор странатор странатор странатор с<br>Странатор странатор странатор странатор странатор странатор странатор странатор странатор странатор странатор с<br>Странатор странатор странатор странатор странатор странатор странатор странатор странатор странатор странатор с<br>Странатор странатор странатор странатор странатор странатор странатор страна<br>Странатор странатор странатор странатор странатор странатор странатор странатор странатор странатор странатор с<br>Странатор странатор странатор странатор странатор странатор странатор странатор странатор странатор странатор с<br>Странатор | нарахивання                                                                                                    |           |
|                                | O 3 1 по 15 день місяця > Пода                                                                                                    | зтки                                                                                                    |           |
|                                | > Вико                                                                                                    | навчі листи                                                                                                    |           |
|                                | Сортування Показники Облікс > Випл.                                                                                                    | ати                                                                                                    |           |
|                                | > () 300pi                                                                                                    | и<br>• • •                                                                                                    |           |
|                                | OK                                                                                                    |                                                                                                    |           |
| Опис звіту                     |                                                                                                    | ОК Скасувати                                                                                                    |           |
|                                |                                                                                                    |                                                                                                    |           |
|                                |                                                                                                    |                                                                                                    |           |
| 🟦 (3) ТОВ "ДЕМО"               |                                                                                                    | 🔓 adm                                                                                                    | ⊠ UK      |

По кнопці **Обліковий склад** визначитися з необхідним переліком для друку і для збереження натиснути на кнопку **ОК**.

Після налаштування необхідних параметрів по кнопці ОК відправити звіт на формування.

| 🕼 IS-pro 7.11.051.999 - [Ресстр | вихідних форм]                                                                                                   |                                                              | _ 🗆 🔀        |
|---------------------------------|----------------------------------------------------------------------------------------------------|--------------------------------------------------------------|--------------|
| Реєстр Вид Сервіс ?             |                                                                                                    |                                                              |              |
| 😩 🐂 🗸 🎸 🗈 🛛 🚱                   |                                                                                                    |                                                              |              |
| 🔺 🗌 Меню звітів                 | Табель обліку робочого часу                                                                                      | ×                                                            |              |
| □ 253 FR Форма № П-:            | За період: Січень `24 (поточний) 🗸                                                                               |                                                              | R253_009.RPF |
|                                 | По підприємству                                                                                                  |                                                              |              |
|                                 | О По підрозділах Вибір підрозділів                                                                               |                                                              |              |
|                                 | Формувати один звіт на всі підрозділи                                                                            |                                                              |              |
|                                 | Друкувати пустографку                                                                                            | 🖪 Обліковий склад — 🗆 🗙                                      |              |
|                                 | Включати позначення вихідних і святкових днів                                                                    | ☐ 1 Постійний                                                |              |
|                                 | Друкувати таблицю умовних позначень                                                                              | 2 Сумісник                                                   |              |
|                                 | Друкувати окремо кожну систему оплати<br>Прикирати табодь працірника окремним радком при оміні графіка           | У 5 Позаснисковий У 5 Договір ЦПХ                            |              |
|                                 | Друкувати табель працівника окремим рядком при зміні графіка<br>Відображати позновий час по виправланим недвкам. | ✓ 6 Тимчасовий ✓ 7 на період відпустки по догляду за дитиною |              |
|                                 | Ве відображати имовні позначення неоплачиваних днів                                                              | ☑ 10 Студенти                                                |              |
|                                 | Включати дні відрядження в Фактично відпрацьований час                                                           |                                                              |              |
|                                 | Виводити дні неявок по робочим дням, а не календарним дням                                                       |                                                              |              |
|                                 | Друкувати: Час                                                                                                   |                                                              |              |
|                                 | 🖲 За місяць                                                                                                    |                                                              |              |
|                                 | О з 1 по 15 день місяця                                                                                          |                                                              |              |
|                                 |                                                                                                    | ОК Скасувати                                                 |              |
|                                 | Сортування                                                                                                    |                                                              |              |
|                                 | ОК Скасув                                                                                                    | ати                                                          |              |
| Опис звіту                      |                                                                                                    |                                                              |              |
|                                 |                                                                                                    |                                                              |              |
|                                 |                                                                                                    |                                                              |              |
| 📶 (3) ТОВ "ДЕМО"                |                                                                                                    | 🚨 adm                                                        | ⊠ UK         |

Для коректного відображення даних у звіті необхідно у вікні **Розрахунок** проставити відповідні відмітки і натиснути кнопку **ОК**.

| Розрахунок за Січень'24                          | X         |
|--------------------------------------------------|-----------|
| 🖌 Зарплата                                       |           |
| 🗸 Фонди                                          |           |
| Ироводки                                         |           |
| И Перерахування                                  |           |
|                                                  |           |
| Додатково:                                       |           |
| Очистити результати попереднього розрахунку      |           |
| Заборона коригування картотеки "Особові рахунки" |           |
| Експорт розрахункових листів в XML               | Параметри |
|                                                  |           |
| OK                                               | Скасувати |

## Звіт сформований.

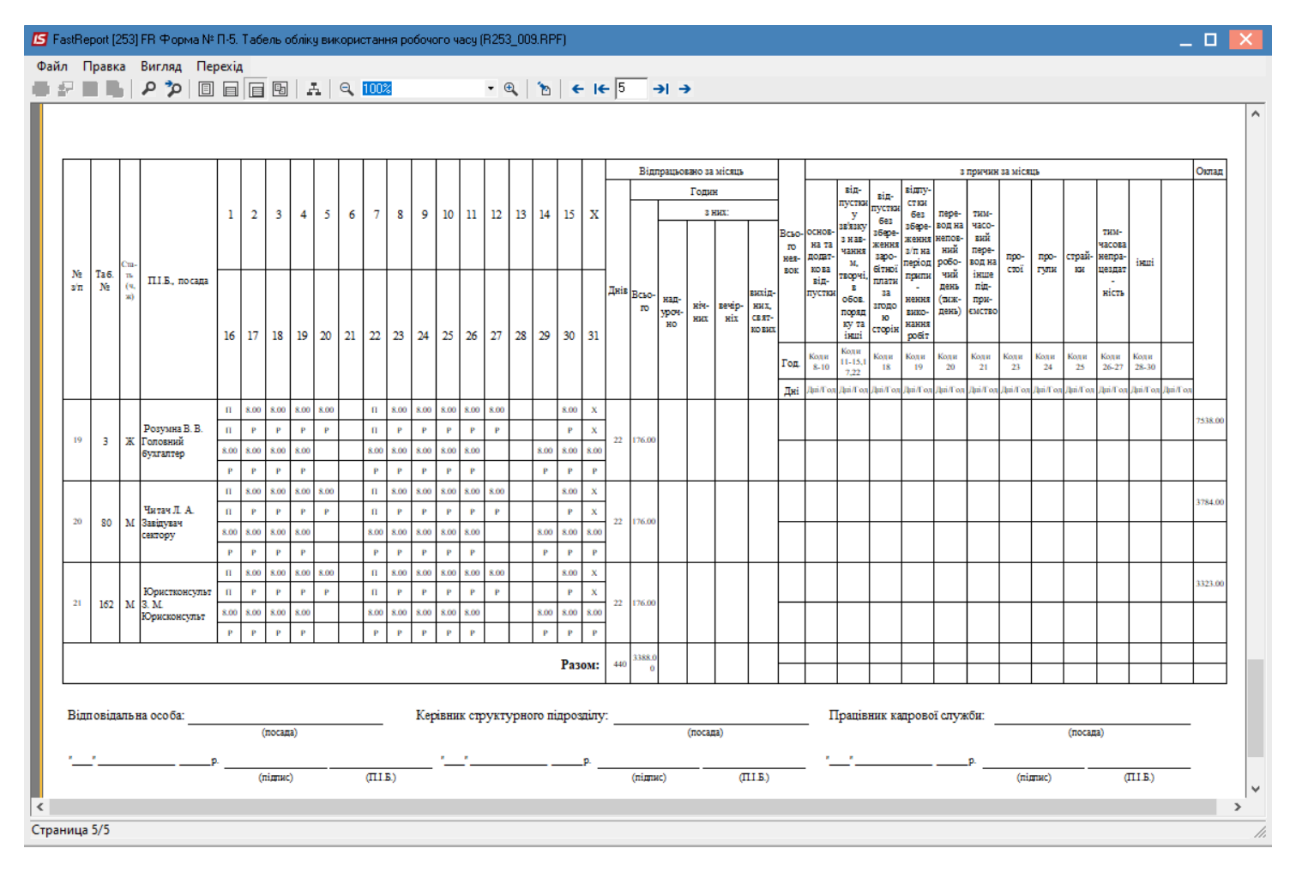

# 2.7. Формування переліку військовозобов'язаних з даними про військовий облік

Формування переліку військовозобов'язаних з даними про військовий облік. проводиться в системі **Облік персоналу / Облік кадрів** у групі модулів **Картотека** у модулі **Особові картки працівників**  Облік та менеджмент персоналу | 2 - Робота в системі | 2.7 - Формування переліку військовозобов'язаних з даними про військовий облік | 1060

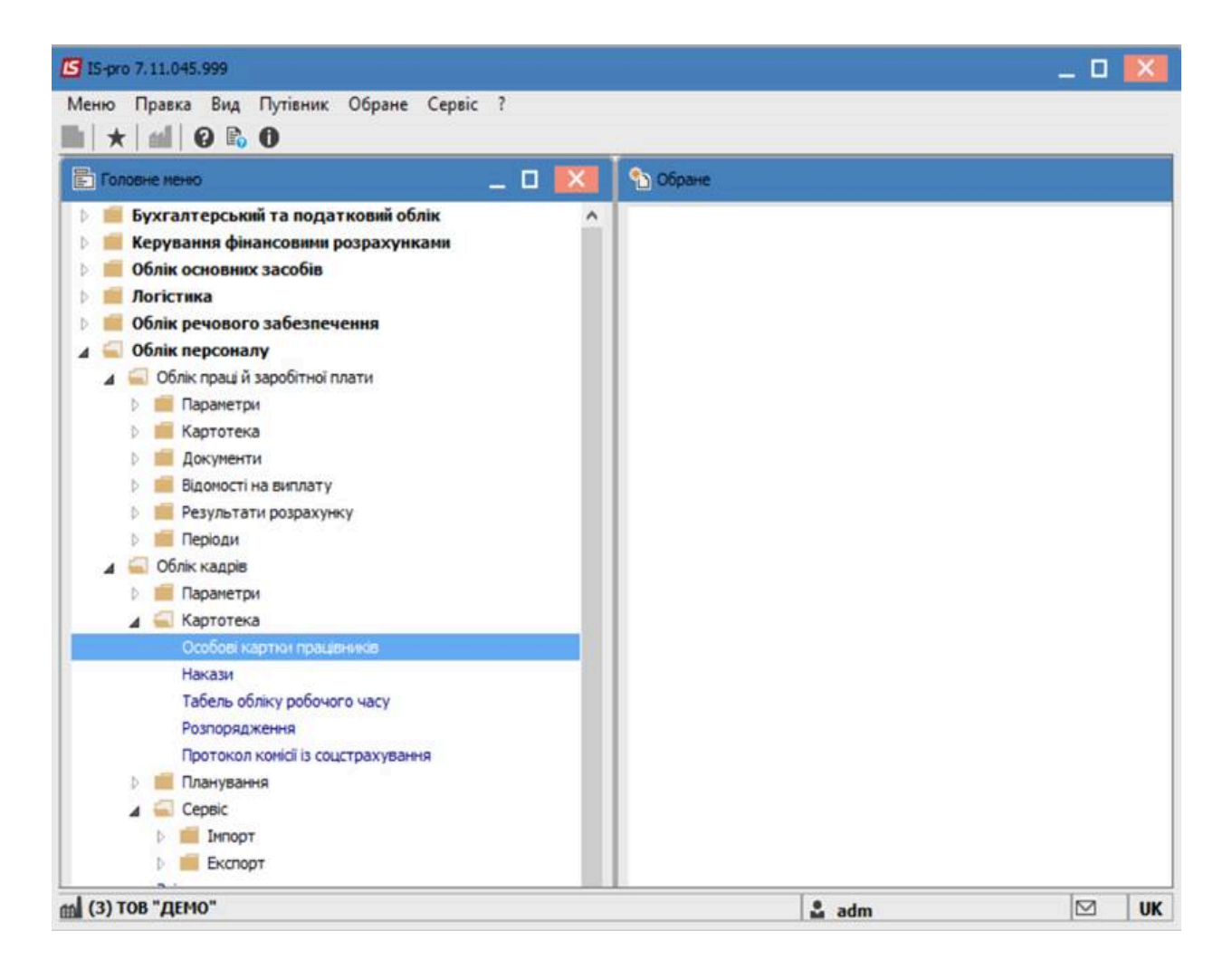

Відкрити **Особову картку працівника**. Для швидкого пошуку необхідного працівника обрати пункт меню **Вид / Навігатор підрозділів** або при загальному списку співробітників в колонці **Прізвище Ім'я По- батькові** почати внесення прізвища співробітника.

# Облік та менеджмент персоналу | 2 - Робота в системі | 2.7 - Формування переліку військовозобов'язаних з даними про військовий облік | 1061

| 10 10  | 1 1 2 9 1     | ₽ ⊞ @       | ▼ <u>.</u> ▼ ⊡ ⊠ Ø              |                                 |                           |   |
|--------|---------------|-------------|---------------------------------|---------------------------------|---------------------------|---|
| еріод: | 11/04/2022    |             | Bd ⊙54                          | ез звільнених О Тільки зві      | льнені                    |   |
| Nº Ki  | артки         | * Табельн * | Прізвище Ім'я По-батькові 🔹     | Підрозділ                       | т Посада                  |   |
|        | 0055          | 55          | Поліграфічна Алла Олександрівна | Видавничо-поліграфічний центр   | Директор видавництва      |   |
|        | 0056          | 56          | Редакторний Йосип Іванович      | Видавничо-поліграфічний центр   | Провідний редактор        |   |
| 3      | 0057          | 57          | Видавниченко Каріна Анатоліївна | Видавничо-поліграфічний центр   | Провідний фахівець        |   |
|        | 0058          | 58          | Майстер Юрій Романович          | Видавничо-поліграфічний центр   | Старший майстер           |   |
| ]      | 0059          | 59          | Товарознавець Світлана Григорів | Видавничо-поліграфічний центр   | Товарознавець             |   |
|        | 0060          | 60          | Брошувальник Генадій Леонідович | Видавничо-поліграфічний центр   | Брошурувальник            |   |
|        | 0061          | 61          | Палітурник Владислав Олексійов  | Видавничо-поліграфічний центр   | Палітурник                |   |
|        | 0062          | 62          | Медичний Гордій Михайлович      | Медичний центр                  | Директор медичного центру |   |
| ]      | 0063          | 63          | Акушер Лев Володимирович        | Медичний центр                  | Лікар-акушер-гінеколог    |   |
| 2      | 0064          | 64          | Стоматолог Ірина Сергівна       | Секретаріат Вченої ради         | Лікар-стоматолог          |   |
|        | 0065          | 65          | Отоларинголог Олена Вікторівна  | Медичний центр                  | Лікар-отоларинголог       |   |
|        | 0066          | 66          | Терапевт Меланія Олександрівна  | Медичний центр                  | Лікар-терапевт            |   |
| ]      | 0003          | 3           | Розумна Вероніка Вікторівна     | Служба бухгалтерського обліку і | Головний бухгалтер        |   |
|        | 0067          | 67          | Офтальмолог Валентин Петрович   | Медичний центр                  | Лікар-офтальнолог         |   |
|        | 0068          | 68          | Невропатолог Петро Петрович     | Медичний центр                  | Лікар-невропатолог        |   |
|        | 0069          | 69          | Хірург Микола Миколайович       | Медичний центр                  | Лікар-хірург              |   |
|        | 0070          | 70          | Кардіолог Едуард Олексійович    | Медичний центр                  | Лікар-кардіолог           |   |
|        | 0071          | 71          | Сестра Вікторія Артемівна       | Медичний центр                  | Сестра медична            |   |
|        | 0072          | 72          | Сестринська Леся Анатолівна     | Медичний центр                  | Сестра медична            |   |
|        | 0073          | 73          | Медична Наталія Іванівна        | Медичний центр                  | Сестра медична            |   |
| ид: Ре | естр особових | карток Рядк | ie: 220                         |                                 |                           |   |
| ¢      |               |             |                                 |                                 |                           | > |

Перейти до пункту меню Реєстр/Друк документа.

Облік та менеджмент персоналу | 2 - Робота в системі | 2.7 - Формування переліку військовозобов'язаних з даними про військовий облік | 1062

| Pee | стр Правка Вид Звіт Сервіс ?              |           |              |                                   |                           |   |   |
|-----|-------------------------------------------|-----------|--------------|-----------------------------------|---------------------------|---|---|
| •   | Відкрити                                  |           |              |                                   |                           |   |   |
| •   | Створити                                  | Ins       |              | ез звільнених ОТільки звіл        | ынені                     |   |   |
| 2   | Змінити                                   | F4        |              |                                   |                           |   | _ |
| to  | Видалити                                  | F8        | жові 👻       | Підрозділ                         | Посада                    | Ŧ | ^ |
| 22  | Відновити                                 |           | ександрівна  | Видавничо-поліграфічний центр     | Директор видавництва      |   |   |
| ส   | Vanisation                                |           | занович      | Видавничо-поліграфічний центр     | Провідний редактор        |   |   |
| ч   | копновати                                 | r5        | Анатоліївна  | Видавничо-поліграфічний центр     | Провідникі фахівець       |   |   |
|     | Коригування картотеки                     |           | вич          | Видавничо-поліграфічний центр     | Старший майстер           |   |   |
|     | Переміщення                               |           | ана Григорів | Видавничо-поліграфічний центр     | Товарознавець             |   |   |
|     |                                           |           | й Леонідович | Видавничо-поліграфічний центр     | Брошурувальник            |   |   |
|     | перерахунок пдоо при зміні резидентства   |           | в Олексійов  | Видавничо-поліграфічний центр     | Палітурник                |   |   |
|     | Накази                                    | Alt+P     | айлович      | Медичний центр                    | Директор медичного центру |   |   |
|     | Накази по працівнику                      |           | ирович       | Медичний центр                    | Лікар-акушер-гінеколог    |   |   |
|     | Просудания по зержетсябі                  | Alt+G     | ргівна       | Секретаріат Вченої ради           | Лікар-стоматолог          |   |   |
|     | просучения по держонужени                 | All O     | а Вікторівна | Медичний центр                    | Лікар-отоларинголог       |   |   |
|     | Сповіщення                                | Alt+0     | ександрівна  | Медичний центр                    | Лікар-тералевт            |   |   |
|     | Оновити                                   | Ctrl+F2   | горівна      | Служба бухгалтерського обліку і . | . Головний бухгалтер      |   |   |
| _   | -                                         |           | ин Петрович  | Медичний центр                    | Лікар-офтальмолог         |   |   |
|     | Друк                                      | F9        | Петрович     | Медичний центр                    | Лікар-невропатолог        |   |   |
|     | Зберігати позначені звіти                 |           | айович       | Медичний центр                    | Лікар-хірург              |   |   |
|     | Друк без вибору                           |           | ексійович    | Медичний центр                    | Лікар-кардіолог           |   |   |
|     | Лоук локумента                            | Ctrl+F9   | мівна        | Медичний центр                    | Сестра медична            |   |   |
| 0   | Deserve and a set                         | Chill C   | атоліївна    | Медичный центр                    | Сестра медична            |   |   |
| P   | зведена таолиця Shir                      | t+Ctri+C  | нівна        | Медичний центр                    | Сестра медична            |   |   |
| X   | Експорт поточного представлення даних Shi | It+Ctrl+E |              |                                   |                           |   | ¥ |
|     | Заявки працівників на надання довідок     | Alt+Z     |              |                                   |                           | > |   |
| ×   | Вихід                                     | Esc       |              |                                   |                           |   |   |
|     | JIOU ALTIO                                | _         | -            | 🚨 adn                             | 1 5                       | 2 | 1 |

У вікні **Вибір вихідної форми**, обрати потрібний звіт **Перелік військовозобов'язаних з даними про** військовий облік. Натиснути кнопку **ОК**.

| 🖪 Выбор выход | аной формы                                                            |                   |  |  |  |  |  |  |  |  |  |
|---------------|-----------------------------------------------------------------------|-------------------|--|--|--|--|--|--|--|--|--|
| Реестр Вид    | Сервис ?                                                              |                   |  |  |  |  |  |  |  |  |  |
| 🖆 🛍 🛷 🏹       |                                                                       |                   |  |  |  |  |  |  |  |  |  |
| Код таблицы   | Наименование                                                          |                   |  |  |  |  |  |  |  |  |  |
| <b>4</b>      | Меню отчетов                                                          |                   |  |  |  |  |  |  |  |  |  |
| ▶ 🗆 🚥         | Особова картка                                                        |                   |  |  |  |  |  |  |  |  |  |
| ⊿ □           | Воинский учет                                                         |                   |  |  |  |  |  |  |  |  |  |
|               | FR Донесение об изменении в учетных данных военнообязанных            |                   |  |  |  |  |  |  |  |  |  |
|               | FR Карта оповещения по месту работы                                   |                   |  |  |  |  |  |  |  |  |  |
|               | FR Перелік військовозобов'язаних з даними про військовий облік        |                   |  |  |  |  |  |  |  |  |  |
|               | FR Перелік змін в облікових даних військовозобов'язаних               |                   |  |  |  |  |  |  |  |  |  |
|               | FR Перечень лиц, с мобилизационным распоряжением                      |                   |  |  |  |  |  |  |  |  |  |
|               | FR Письмо-уведомление                                                 |                   |  |  |  |  |  |  |  |  |  |
|               | Сповідомлення про зміну облікових даних                               |                   |  |  |  |  |  |  |  |  |  |
|               | FR Список военнообязанных с данными о воинском учете                  |                   |  |  |  |  |  |  |  |  |  |
|               | FR Список громадян, які підлягають приписці до призовних дільниць     |                   |  |  |  |  |  |  |  |  |  |
|               | FR Учетная карточка предприятия                                       |                   |  |  |  |  |  |  |  |  |  |
|               | FR Форма 6-Б. Звіт про чисельність працюючих та військовозобов'язаних | , які заброньован |  |  |  |  |  |  |  |  |  |
|               | FR Форма узгодження даних з військоматами                             |                   |  |  |  |  |  |  |  |  |  |
|               | Розписка про прийом на зберігання військово-облікового документа      |                   |  |  |  |  |  |  |  |  |  |
| <             |                                                                       | >                 |  |  |  |  |  |  |  |  |  |
|               | OK                                                                    | Отмена            |  |  |  |  |  |  |  |  |  |
|               | 67                                                                    |                   |  |  |  |  |  |  |  |  |  |

Обрати варіант сортування : за Прізвищем або по Номеру Особової картки. Вказати підписанта.

| Перелік військовозобов'язаних з даними про військовий облік |              |   |  |  |  |  |  |  |  |  |
|-------------------------------------------------------------|--------------|---|--|--|--|--|--|--|--|--|
| 24/03/22                                                    |              |   |  |  |  |  |  |  |  |  |
| Відсортувати за:                                            |              |   |  |  |  |  |  |  |  |  |
| • Прізвищем                                                 |              |   |  |  |  |  |  |  |  |  |
| О Номеру Особової картки                                    |              |   |  |  |  |  |  |  |  |  |
| Підпис:                                                     |              |   |  |  |  |  |  |  |  |  |
| Ректор                                                      | ∨ Тест       |   |  |  |  |  |  |  |  |  |
|                                                             | ОК Скасувати | 1 |  |  |  |  |  |  |  |  |

Натиснути кнопку **ОК**. Після чого буде сформовано перелік військовозобов'язаних з відповідними даними.

### Облік та менеджмент персоналу | 2 - Робота в системі | 2.8 - Створення документу резерву відпусток | 1064

|           |                                           | війс                               | жовозобов'  | Пер<br>язаних з да | елік<br>іними про вій           | ськовий облі                               | ĸ                                |                               |                                    |
|-----------|-------------------------------------------|------------------------------------|-------------|--------------------|---------------------------------|--------------------------------------------|----------------------------------|-------------------------------|------------------------------------|
|           |                                           |                                    |             | 24.03              | .2022                           |                                            |                                  |                               |                                    |
| 11.04     | 2022                                      |                                    |             |                    |                                 |                                            |                                  |                               | Buct 1 va                          |
|           |                                           |                                    |             |                    |                                 |                                            |                                  |                               |                                    |
|           | Na                                        | v                                  |             |                    | д                               | ані про війсковий (                        | onix                             |                               |                                    |
| Na<br>s/m | Na<br>Особ ової<br>кар тки                | п.т.в.                             | Група       | Katero pie         | Д<br>Війсковий<br>склад         | ані про війсковий (<br>Звання              | блік<br>Придатність              | Рай військ омат               | Cneu, silic<br>ofinik Na           |
| Na<br>s/n | <u>Na</u><br>Особ ової<br>кар тки<br>0058 | П. І. В.<br>Майстер Юрій Романским | Група<br>РА | Категорія          | Війсковий<br>склад<br>Командный | ані про війсковий (<br>Звання<br>лойгонані | блік<br>Придатність<br>Придатный | Рай військомат<br>РВК м. Київ | Cneu, aliko<br>očinik Na<br>021200 |

# 2.8. Створення документу резерву відпусток

Створення документу резерву відпусток проводиться системі **Облік праці та зарплати**, у групі модулів **Документи**, у модулі **Документи**.

За пунктом меню Реєстр/Створити створити документ із видом оплати Резерв оплати невикористаних відпусток.

| Додавання     |               |                                        |   |
|---------------|---------------|----------------------------------------|---|
| Вид оплати:   | 246           | Резерв оплати невикористаних відпусток | ] |
| Найменування: | -<br>Резерв о | оплати невикористаних відпусток        |   |
| Підрозділ:    |               |                                        |   |
|               |               |                                        | _ |
|               |               | ОК Скасувати                           |   |

Всередині документа за пунктом меню **Реєстр/Дані для розрахунку** ввести дату початку та закінчення періоду, за який виконується розрахунок резерву (перше та останнє число місяця). Період може містити від місяця до року. Ввести дату контролю за тривалістю. Якщо контроль тривалості не потрібен, ввести дату початку поточного резерву. Натиснути кнопку **ОК.** 

Облік та менеджмент персоналу | 2 - Робота в системі | 2.8 - Створення документу резерву відпусток | 1065

| Налаштування документа                                                                                                    | X    |
|----------------------------------------------------------------------------------------------------|------|
| Вкажіть інтервал дат для розрахунку залишка невикористаних днів відпустки<br>Початок: 01/01/2023 📰 Закінчен-31/01/2023 📰                         |      |
| Контролювати тривалість днів резерву за період<br>Початок:                                                                                       |      |
| Примітка:<br>якщо дата початку не заповнена, залишки невикористаних днів відпустки:<br>середній заробіток визначається за датою кінця інтервалу. |      |
| ОК Скасу                                                                                                    | вати |

За пунктом меню **Реєстр/Вибір працівників за списком**, користуючись фільтрами та навігатором підрозділів, відібрати працівників. За пунктом меню **Правка/Вибрати всіх** можна вибрати всіх співробітників. Натиснути кнопку **ОК**, працівники будуть внесені в документ.

| <b>(S</b> 1 | Резе  | рв опл | пати неви | кори       | таних ві  | ідпуст     | гок       |     |       |         |      |         |                      |                         |                              |            |       |                            |           | _ 8        | ı ×   |
|-------------|-------|--------|-----------|------------|-----------|------------|-----------|-----|-------|---------|------|---------|----------------------|-------------------------|------------------------------|------------|-------|----------------------------|-----------|------------|-------|
| Pe          | еєстр |        | Правка    | а          | Вид       |            | Сервіс    |     | ?     |         |      |         |                      |                         |                              |            |       |                            |           |            |       |
| *2          | 1     | ×      | J) 🖏      | ) 1        |           | J          | 12        | 5   |       | ß       | 0    | 0       |                      |                         |                              |            |       |                            |           |            |       |
| 246         | Peser |        |           |            |           | -          | -         | _   |       | -       |      |         |                      |                         |                              |            | _     | Ciueut'22 (potousuž) Ha    | а пати:   | 21/01/2022 | (200) |
| 240         | resep | B OIDI |           | сорис      |           | , inycro   |           |     |       |         |      |         |                      |                         |                              |            | 2     | Стчень 25 (поточник)       | а дану.   | 31/01/2023 |       |
| Т           | a6.N⁰ | Ψ.     | Прізвище  | е Ім'я     | По батьк  | сові       |           | Ψ.  | Дата  | *       | Дата |         | Контроль продолжит * | <sup>r</sup> Ср.заробіт | <ul> <li>Начислен</li> </ul> | ▼ Hapaxo ∧ | P     | laта початку               |           | 01/01/202  | 23    |
| 님           |       | 1      | Ректоров  | з Васи     | ль Васил  | пьови      | ч         |     | 01/01 | /2023   | 31/0 | 1/2023  |                      | 801.8                   | 0 264                        | .00 3      | β     | цата закінчення            |           | 31/01/202  | 23    |
| 님           |       | 2      | Перший    | Dner I     | оманови   | 14         |           |     | 01/01 | /2023   | 31/0 | 1/2023  |                      | 429.0                   | 8 0                          | .00 C      | K     | онтроль продолжительн      | юсти      |            |       |
| 님           |       | 4      | Проректо  | орнии      | Іван Іва  | нович      | 4         |     | 01/01 | /2023   | 31/0 | 1/2023  |                      | 294.0                   | 0 0                          | .00 C      | i E   | • Дата початку             |           |            |       |
| 님           |       | 5      | Помічний  | Григ       | орій Іван | ювич       |           |     | 01/01 | /2023   | 31/0 | 1/2023  |                      | 257.5                   | 5 0                          | .00 C      | i i i |                            |           | 267.00     |       |
| 님           |       | 6      | Вчении Н  | lasap      | Олегови   | ч          |           |     | 01/01 | /2023   | 31/0 | 1/2023  |                      | 578.1                   | 3 0                          | 00 C       | Æ     |                            |           | 207.00     |       |
| 님           |       |        | методич   | нии е      | фім Іван  | ович       |           |     | 01/01 | /2023   | 31/0 | 1/2023  |                      | 578.1                   | 3 0                          | .00 C      | iF.   | • на початок періоду       |           | 264.00     |       |
| 님           |       | 8      | Метода С  | Эльга      | Григорів  | на         |           |     | 01/01 | /2023   | 31/0 | 1/2023  |                      | 578.1                   | 3 0                          | .00 C      | l-'   | • За період                |           | 3.00       |       |
| 븜           |       | 9      | директор  | она Ва     | лентина   | Іван       | вна       |     | 01/01 | /2023   | 31/0 | 1/2023  |                      | 578.1                   | 3 0                          | 00 L       | F     | Теріод збору заробітку     |           |            |       |
| 븜           |       | 10     | заступна  | ната       | пія Петрі | вна        |           |     | 01/01 | /2023   | 31/0 | 1/2023  |                      | 595.5                   | 3 0                          | 00 C       | il i  | • Дата початку             |           | 01/22      |       |
| 븜           |       | 11     | Секретар  | рнии г     | золодим   | иртии      | хаилови   | ч   | 01/01 | /2023   | 31/0 | 1/2023  |                      | 583.0                   | 2 0                          | 00 C       | i E   | • Дата закінчення          |           | 12/22      |       |
| 븜           |       | 12     | Бищии те  | зан 18<br> | анович    |            |           |     | 01/01 | /2023   | 31/0 | 1/2023  |                      | 529.3                   | 6 U                          | 00 C       | c     | Середньоденна              |           | 801,8000   | 00    |
| 븜           |       | 13     | Категорн  |            | ор Бініаі | пнови      | 19        |     | 01/01 | /2023   | 31/0 | 1/2023  |                      | 543.4                   | 0 0                          | 00 C       | i E   |                            |           | 214090.60  |       |
| 븜           |       | 14     | другии С  | mer II     | занович   |            |           |     | 01/01 | /2023   | 31/0 | 1/2023  |                      | 433.0                   | 0 0                          | 00 C       | E     | сума для оплати відпустки  |           | 214000.00  |       |
| 븜           |       | 10     | Dession   | ий пе      | po onen   | ович       |           |     | 01/01 | /2023   | 31/0 | 1/2023  |                      | 530.7                   | 3 U                          | 00 C       | 6     | ставка ЕСВ                 |           | 22.00      |       |
| 븜           |       | 17     | провідни  |            |           | прови      | 14        |     | 01/01 | /2023   | 31/0 | 1/2023  |                      | 570.3                   | 5 U                          | 00 0       | e     | ВСВ для оплати відпустки   |           | 21450.00   |       |
| 븜           |       | 10     | Фахівний  | I DIKT     | р Олекс   | андро      | ович      |     | 01/01 | /2023   | 31/0 | 1/2023  |                      | 532,4                   | 0 0                          | 00 C       | P     | Разом сума резерву         |           | 235530.60  | 0     |
| 븜           |       | 10     | Декан ми  | Mus        | ригорови  | 14<br>0800 |           | -   | 01/01 | /2023   | 31/0 | 1/2023  |                      | 390.3                   | • 0                          | 00 0       | C     | Сальдо резерва минулого пе | ериоду    |            |       |
| 븜           |       | 20     | Факурьт   | к рил      | Опексій   | Deroc      | JBN4      |     | 01/01 | /2023   | 31/0 | 1/2023  |                      | 440.0                   | 0 0                          | 00 0       | G     | Сальдо резерва ЄСВ минуло  | ого періо | ду         |       |
| H           |       | 21     | Факульте  |            | Come Come | uieus      | лынч      |     | 01/01 | /2023   | 31/0 | 1/2023  |                      | 235.0                   | 2 0                          | 00 0       | E     |                            |           | 214080.60  | 0     |
| H           |       | 22     | Kadenna   |            | Pereuia   | Birani     | ĭeua      |     | 01/01 | /2023   | 31/0 | 1/2023  |                      | 257.0                   | 6 0                          | 00 0       | i të  |                            |           | 21450.00   |       |
| H           |       | 23     | Професо   | о Гом      | орій Вас  | ипьо       | виц       | -   | 01/01 | /2023   | 31/0 | 1/2023  |                      | 578.1                   | 3 0                          | 00 0       | P     | зниця резерву ССВ          |           | 21450.00   |       |
| H           |       | 24     | Профессо  | Deuro      | Васили    | ua Kri     | ementien  |     | 01/01 | /2023   | 31/0 | 1/2023  |                      | 578.1                   | 3 0                          | 00 0       | E B   | зихідне сальдо резерву     |           | 214080.60  | 0     |
| H           |       | 25     | Лоцент К  | arep       | на Івані  | вна        | enerinon. |     | 01/01 | /2023   | 31/0 | 1/2023  |                      | 479 6                   | 7 0                          | 00 0       | P     | Зихідне сальдо резерву ЄСВ | 3         | 21450.00   |       |
| H           |       | 26     | Лоцентни  | ий Лм      | ITTO Bac  | ипьов      | ич        |     | 01/01 | /2023   | 31/0 | 1/2023  |                      | 515.5                   | 3 0                          | 00 0       | E     | Вихідна кільк. днів        |           | 267.00     |       |
| H           |       | 27     | Викпала   | ч Пав      | по Григо  | пович      | 4         | -   | 01/01 | /2023   | 31/0 | 1/2023  |                      | 354.1                   | 8 0                          | 00 0       | Þ     | 1жерело фінансув-я         |           | ий фонд,   | дер   |
| H           |       | 28     | Викладе   | нко О      | пена Ми   | копай      | вна       |     | 01/01 | /2023   | 31/0 | 1/2023  |                      | 578 1                   | 3 0                          | 00 0       | Ē     |                            |           |            |       |
|             |       | 20     | 2.1101040 |            |           |            |           |     |       | 2020    | 54,0 | 2, 2020 |                      | 570.3                   |                              |            | 1     |                            |           |            |       |
|             |       |        |           |            |           |            |           |     |       |         |      |         |                      |                         | 280.                         | 00 3       | 1     |                            |           |            |       |
| вид:        | Резе  | ерв ог | платы не  | еиспа      | льзуем    | ых о       | тпуское   | 3 Z | Ряді  | (IB: 22 | 29   |         |                      |                         |                              | ~          |       |                            |           |            |       |
| ۲.          |       |        |           |            |           |            |           |     |       |         |      |         |                      |                         |                              | >          | íL.   |                            |           |            |       |

По пункту Реєстр/Розрахувати проводиться розрахунок резерву.

- **Дати початку та кінця** використовуються для позначення періоду резерву, їх можна редагувати у при використанні комбінованого вигляду (пункт меню **Вид/Комбінований**), але після Облік та менеджмент персоналу | 2 - Робота в системі | 2.8 - Створення документу резерву відпусток | 1066

редагування періоду за співробітником у документі, загальні дати документа до цього рядка не застосовуються.

### Примітка:

Рекомендуємо розраховувати весь документ із одним загальним періодом для всіх співробітників.

- **Дата контролю тривалості** може бути внесена для всіх працівників у налаштуванні документа перед додаванням працівників або індивідуально для кожного працівника. Контроль тривалості потрібен, якщо в резерв кілька місяців не потрапляли дробові частини відпустки, наприклад, якщо у працівника 26 днів відпустки на рік, щомісячно резервується два дні, за квартал шість днів, а за півроку – тринадцять. Щоб враховувати цей додатковий день, можна раз на шість місяців в резерві вводити дату початку контролю – півроку тому.

- Нараховані дні на початок періоду, це кількість днів, які необхідно буде компенсувати співробітнику, якщо його буде звільнено в останній день перед початком періоду резерву. Наприклад, якщо період резерву січень, кількість днів буде вказано на 31 грудня. Для першого резерву з параметром Не враховувати фактичні відпустки (план на дату) кількість днів береться з балансу відпусток для наступних з попереднього резерву. Також це поле можна редагувати. Якщо працівник використав дні відпустки, які ще не були нараховані, кількість днів буде негативною.

- **Дні за період** нараховуються виходячи з налаштувань відпусток співробітника та налаштувань самого резерву у пропорції до періоду резерву. Наприклад, якщо у співробітника нараховується лише основна відпустка 24 дні на рік, за кожен місяць резерву буде за планом нараховано 2 дні.

- Невикористані дні на кінець періоду обчислюються шляхом складання днів на початок і днів за період, це поле не редагується.

- Середньоденна оплата розраховується початку періоду. Наприклад, якщо період резерву березня, період збору заробітку буде з минулого березня до поточного лютого. Це поле можна редагувати. Налаштування розрахунку відповідають налаштуванням основної відпустки для резерву.

 - сума оплати відпустки обчислюється шляхом множення днів на кінець періоду на значення у полі середньоденна оплата. Якщо сума днів наприкінці періоду негативна, це поле не розраховується.

– Сума ЄСВ резерву відпустки обчислюється шляхом множення значення попереднього поля на ставку Єдиного соціального внеску співробітника.

- Разом сума резерву, це результат складання суми відпустки та суми ЄСВ.

- Сальдо резерву минулого періоду завантажується з вихідного сальдо резерву попереднього документа (попереднім документом буде проведений документ резерву або інвентаризації).

- Сальдо ЄСВ минулого періоду завантажується з вихідного сальдо ЄСВ попереднього документа з таким самим видом оплати.

- Різниця резерву, це різниця між поточною сумою та сальдо резерву минулого періоду.

- Різниця резерву ЄСВ, це різниця між поточною сумою ЄСВ та сальдо резерву ЄСВ минулого періоду.

- Вихідне сальдо резерву відповідає сумі резерву за цим документом.

- Вихідне сальдо резерву ЄСВ відповідає сумі резерву Єдиного соціального внеску за цим документом.

- Вихідні дні відповідають кількості днів резерву за цим документом.

Для відображення документу в розрахунковому листі документ в реєстрі документів по пункту меню **Реєстр/Закрити документ** закрити. Після закриття документу сума відображається в розрахунковому листі співробітника, але у суму нарахувань не входить.

Облік та менеджмент персоналу | 2 - Робота в системі | 2.9 - Створення документу Інвентаризація резерву відпусток | 1068

| AS I          | 20304                                      | ахун     | ковий г | ист. В | мл: Ст | ганлаг    | птний      |        |           |        |          |         |        |       |                                  |
|---------------|--------------------------------------------|----------|---------|--------|--------|-----------|------------|--------|-----------|--------|----------|---------|--------|-------|----------------------------------|
| <del>رچ</del> | PECT                                       | n        | Dr      | aera   |        | Вил       |            | Cenei  | in        | 2      |          |         |        |       |                                  |
|               |                                            | Р<br>(2) |         |        |        | Drig<br>C | iller.     |        |           | -<br>- |          |         |        |       |                                  |
|               | *                                          |          | ን ጉ     |        | l []}  | 2         | P          |        | $\square$ | 0      |          |         |        |       |                                  |
| 1             |                                            |          | Ректо   | ов Ва  | асиль  | Васи      | льови      | ч      |           |        |          |         |        | Січе  | нь'23 (поточний)                 |
| Підро         | озділ                                      |          | 01      | ектор  | рат    |           |            |        |           |        |          |         |        | Катег | орія: 1 Керівники                |
| Поса,         | да:                                        |          | 1 P     | ектор  |        |           |            |        |           |        |          |         |        | Графі | к: 1 40-годинний робочий тижден  |
| Опла          | та:                                        |          | 15 F    | осадо  | вий он | слад      |            |        |           | 8'376  | .00      |         |        | План  | : 22 175.00                      |
| Пільг         | и:                                         |          | Відо    | утні   |        |           |            |        |           |        |          |         |        | Факт: | 22 175.00                        |
| К-ть          | став                                       | ок:      | 1.00    | 0      |        |           |            |        |           |        |          |         |        |       |                                  |
| ДФ:           |                                            |          | Bci     |        |        |           |            |        |           |        |          |         |        |       |                                  |
|               | тани                                       | арт      | ний     | Табл   | ичний  | ¢         | онли       | По     | оволки    |        |          |         |        |       |                                  |
|               | ,                                          | 1961     | L       | 100/1  |        |           | - children |        | obogan    |        |          |         |        |       |                                  |
|               |                                            |          |         |        |        |           |            |        |           |        | 1        |         | _      |       |                                  |
| Код           | F                                          | lapa:    | куванн  | 7      |        |           |            |        | Ļ         | цнi    | Години   | Сума    | ^      | Код   | Утримання                        |
|               | C                                          | Січен    | њ'23    |        |        |           |            |        |           |        |          |         |        |       | Січень'23                        |
| 15            | Г                                          | loca     | товий с | клад   |        |           |            |        |           | 22     | 175.00   | 8'376   | .00    | 715   | Податок з доходів                |
| 112           | H                                          | 1адб     | авка за | поче   | сне зв | ання "    | 'Заслу:    | жений" | ·         | 22     | 175.00   | 1'859   | .47    | 744   | Військовий збір                  |
| 273           | Г                                          | Тідви    | щення   | посад  | ового  | оклад     | 1 y        |        |           | 22     | 175.00   | 921     | .00    | 745   | Військовий збір з лікарняних ФСС |
| 90            | 3                                          | а ви     | сокі до | сягне  | ння    |           |            |        |           | 22     | 350.00   | 1'859   | .40    |       |                                  |
| 100           | 3                                          | За ва    | жливу   | робот  | у      |           |            |        |           | 22     | 350.00   | 929     | .70    |       |                                  |
| 103           | 3                                          | ва та    | емність |        |        |           |            |        |           | 22     | 350.00   | 1'394   | .55    |       |                                  |
| 110           | 3                                          | ва ск    | ладніст | ь робі | iτ     |           |            |        |           | 22     | 2 175.00 | 1'859   | .40    |       |                                  |
| 111           | E                                          | висл)    | га рок  | в Нау  | к. пед |           |            |        |           | 22     | 350.00   | 2'789   | .10    |       |                                  |
| 119           | I                                          | ндек     | сація з | арпла  | ти     |           |            |        |           |        |          | 1'319   | .89    |       |                                  |
| 160           | H                                          | 1адб     | авка за | звани  | ня     |           |            |        |           | 22     | 350.00   | 3'068   | .01    |       |                                  |
| 170           | H                                          | над б    | авка за | наук   | овий с | тупінь    | ,          |        |           | 22     | 350.00   | 2'324   | .25    |       |                                  |
| 246           | F                                          | езер     | в опла  | ти нев | икори  | стани:    | х відпу    | сток   |           | 16     | i l      | 2'126   | .51    |       |                                  |
| 246           | 246 Резерв оплати невикористаних відпусток |          |         |        |        |           |            |        |           | 1:     |          | 235'530 | .60    |       |                                  |
|               |                                            |          |         |        |        |           |            |        |           |        |          |         |        |       |                                  |
|               |                                            |          |         |        |        |           |            |        |           |        |          |         |        |       |                                  |
|               |                                            |          |         |        |        | P         | азом н     | арахон | вано:     |        |          | 26'700  | .77    |       |                                  |
| Ряд           | ків:                                       | 14       |         |        |        |           |            |        |           |        |          |         | $\sim$ | Ряди  | ків: 4                           |

# 2.9. Створення документу Інвентаризація резерву відпусток

Створення документу **Інвентаризації резерву відпусток** проводиться системі **Облік праці та зарплати**, у групі модулів **Документи**, у модулі **Документи**.

Після повного розрахунку зарплати, створити новий документ із видом оплати Інвентаризація відпусток.

За пунктом меню Реєстр/Створити створити документ із видом оплати Інвентаризація відпусток.

Облік та менеджмент персоналу | 2 - Робота в системі | 2.9 - Створення документу Інвентаризація резерву відпусток | 1069

| Додавання             |                          |                          | ×  |  |  |  |  |  |  |  |
|-----------------------|--------------------------|--------------------------|----|--|--|--|--|--|--|--|
| Вид оплати:<br>Номер: | 247<br>2                 | Інвентаризація відпусток | •  |  |  |  |  |  |  |  |
| Найменування:         | Інвентаризація відпусток |                          |    |  |  |  |  |  |  |  |
| Підрозділ:            |                          |                          | -  |  |  |  |  |  |  |  |
|                       |                          |                          |    |  |  |  |  |  |  |  |
|                       |                          | ОК Скасува               | ти |  |  |  |  |  |  |  |

Всередині документа за пунктом меню **Реєстр/Дані для розрахунку** ввести дату початку та закінчення періоду, за який виконується інвентаризація (перше та останнє число місяця). Період повинен співпадати з періодом існуючого резервного документа. Натиснути кнопку **ОК.** 

| Налаштування документа                                                                                                    | X      |
|----------------------------------------------------------------------------------------------------|--------|
| Вкажіть інтервал дат для розрахунку залишка невикористаних днів відпустки                                                                        |        |
| Початок: 01/01/2023                                                                                                    |        |
| Закінчен 31/01/2023 🔛                                                                                                    |        |
|                                                                                                    |        |
| Примітка:<br>якщо дата початку не заповнена, залишки невикористаних днів відпустки:<br>середній заробіток визначається за датою кінця інтервалу. |        |
| ОК Ска                                                                                                    | сувати |

За пунктом меню **Реєстр/Вибір працівників за списком**, користуючись фільтрами та навігатором підрозділів, відібрати працівників. За пунктом меню **Правка/Вибрати всіх** можна вибрати всіх співробітників. Натиснути кнопку **ОК**, працівники будуть внесені в документ.

По пункту Реєстр/Розрахувати проводиться розрахунок даних для інвентаризації.

| 🕼 2 Інвен   | аризація відпусток                            |            |            |          |                    |                                                        |                        | _ 🛙                       | X  |
|-------------|-----------------------------------------------|------------|------------|----------|--------------------|--------------------------------------------------------|------------------------|---------------------------|----|
| Реєстр      | Правка Вид Сервіс                             | ?          |            |          |                    |                                                        |                        |                           |    |
| * 🐆         | ዀ 🗛 🗞 谢 🚯 🚚 🐙 🏹                               |            | 00         |          |                    |                                                        |                        |                           |    |
|             |                                               |            | •••        |          |                    |                                                        |                        |                           |    |
| 247 Інвент  | аризація відпусток                            |            |            |          |                    |                                                        | Січень'23 (поточний)   | На дату: 31/01/2023       |    |
| Ta6.Nº      | <ul> <li>Прізвище Ім'я По батькові</li> </ul> | Дата 🔻     | Дата 👻     | Ср.з т К | ільк 🔻 Кількість д | Дата початку                                           |                        | 01/01/2023                |    |
|             | 1 Ректоров Василь Васильович                  | 01/01/2023 | 31/01/2023 | 799.77   | 267.00             | Лата закінчення                                        |                        | 31/01/2023                | _  |
|             | 2 Перший Олег Романович                       | 01/01/2023 | 31/01/2023 | 429.08   | 0.00               |                                                        | uie)                   | 89.00                     |    |
|             | 4 Проректорний Іван Іванович                  | 01/01/2023 | 31/01/2023 | 294.00   | 0.00               |                                                        | (nib)                  | 267.00                    |    |
|             | 5 Помічний Григорій Іванович                  | 01/01/2023 | 31/01/2023 | 257.55   | 0.00               | • Клыкисть днів резерву                                |                        | 267.00                    |    |
|             | 6 Вчений Назар Олегович                       | 01/01/2023 | 31/01/2023 | 578.13   | 0.00               | <ul> <li>Кількість днів фактичної відпустки</li> </ul> | за період              | 178.00                    |    |
|             | 7 Методичний Єфім Іванович                    | 01/01/2023 | 31/01/2023 | 578.13   | 0.00               | Період збору заробітку                                 |                        |                           |    |
|             | 8 Метода Ольга Григорівна                     | 01/01/2023 | 31/01/2023 | 578.13   | 0.00               | • Дата початку                                         |                        | 02/22                     | -  |
|             | 9 Директорна Валентина Іванівна               | 01/01/2023 | 31/01/2023 | 578.13   | 0.00               | • Дата закінчення                                      |                        | 01/23                     |    |
|             | 10 Заступна Наталія Петрівна                  | 01/01/2023 | 31/01/2023 | 595.53   | 0.00               | Середньоденна                                          |                        | 799.770000                | _  |
|             | 11 Секретарний Володимир Михайлович           | 01/01/2023 | 31/01/2023 | 583.02   | 0.00               | Сума фактичної зарезервованої відлу                    | стки за період         |                           | _  |
|             | 12 Вищий Іван Іванович                        | 01/01/2023 | 31/01/2023 | 529.96   | 0.00               | Crapra CCB                                             |                        | 22.00                     |    |
|             | 13 Категорний Єгор Вініамінович               | 01/01/2023 | 31/01/2023 | 543.70   | 0.00               |                                                        |                        | 22.00                     |    |
|             | 14 Другий Олег Іванович                       | 01/01/2023 | 31/01/2023 | 433.60   | 0.00               | Сума ЕСВ на фактичну зарезервован                      | іу відпустку за період |                           |    |
| 님           | 15 Безвістний Петро Олегович                  | 01/01/2023 | 31/01/2023 | 330.73   | 0.00               | Сума резерву відпустки                                 |                        | 214080.60                 |    |
| 님           | 16 Провідний Анатолій Петрович                | 01/01/2023 | 31/01/2023 | 578.13   | 0.00               | Сума резерву ЄСВ                                       |                        | 21450.00                  |    |
|             | 17 Фахівний Віктор Олександрович              | 01/01/2023 | 31/01/2023 | 532,40   | 0.00               | Залишок суми відпустки                                 |                        | 214080.60                 |    |
|             | 18 декан Антон Григорович                     | 01/01/2023 | 31/01/2023 | 596.94   | 0.00               | Залишок суми ЄСВ                                       |                        | 21450.00                  |    |
|             | 19 Заступник микола миколаиович               | 01/01/2023 | 31/01/2023 | 440.08   | 0.00               | Вихідне сальдо резерву                                 |                        | 71179.53                  | _  |
|             | 20 Факультетний Олекси Петрович               | 01/01/2023 | 31/01/2023 | 401.00   | 0.00               | Buying carboo CCB                                      |                        | 15659 50                  |    |
|             |                                               | 01/01/2023 | 31/01/2023 | 255.92   | 0.00               | Binning the canado CCB                                 |                        | 10009.00                  |    |
|             | 22 Кафедральна сыгенія Блалівна               | 01/01/2023 | 31/01/2023 | 579.13   | 0.00               | Різниця суми резерву                                   |                        | -142901.07                |    |
| H           | 24 Професор Григории Василиович               | 01/01/2023 | 31/01/2023 | 578.13   | 0.00               | Різниця суми ЄСВ                                       |                        | -5790.50                  |    |
| H           | 25 Лоцент Катерина Транівна                   | 01/01/2023 | 31/01/2023 | 479.67   | 0.00               | Джерело фінансув-я                                     |                        | 00000001 Загальний фонд д | цe |
| H           | 26 Доцент катерина транона                    | 01/01/2023 | 31/01/2023 | 515.53   | 0.00               |                                                        |                        |                           |    |
| -           | 27 Виклалач Павло Григорович                  | 01/01/2023 | 31/01/2023 | 354.18   | 0.00               |                                                        |                        |                           |    |
|             | 28 Викладенко Олена Миколаївна                | 01/01/2023 | 31/01/2023 | 578.13   | 0.00               |                                                        |                        |                           |    |
|             |                                               |            |            | 0.0110   |                    |                                                        |                        |                           |    |
| Burneldunge |                                               |            | wee Bee    | uin. 220 | 203.00             |                                                        |                        |                           |    |
| вид: инвен  | паризация резерва оплаты неиспользу           | емых отпус | ков ряд    | KIB: 229 |                    |                                                        |                        |                           |    |
| `           |                                               |            |            |          | >                  |                                                        |                        |                           |    |

- **Дати початку та кінця** використовуються для позначення періоду інвентаризації та мають співпадати з датами документа резерву, що підлягає інвентаризації.

- Кількість днів резерву завантажується з документа резерву з ідентичним періодом (поле вихідного сальдо днів), за умови, що співробітник був присутній у документі.

- Кількість днів фактичної відпустки може дорівнювати нулю або більше нуля і включає кількість днів наданих відпусток та дні компенсації відпустки, нараховані у зазначеному періоді. Завантажується з нарахувань працівника, може бути редаговано.

- Вихідна кількість днів резерву – це залишок днів із резерву за вирахуванням днів фактичної відпустки.

 Середньоденна оплата розраховується на початок наступного періоду. Наприклад, якщо період інвентаризації березень, період збирання заробітку буде з минулого квітня до поточного березня. Це поле редагується. Налаштування розрахунку відповідають параметрам резерву.

- Сума фактичної відпустки за період може дорівнювати нулю або більше нуля і включає
 суму нарахованих відпусткових та компенсацію відпустки, нараховану у зазначеному періоді.
 Завантажується з нарахувань працівника, може бути редагована.

- Сума ЄСВ фактичної відпустки за період також завантажується із даних працівника за період.

- Сума резерву відпустки завантажується із резерву за даний період.

- Сума резерву ЄСВ також завантажується із документа резерву за цей період.

- Залишок суми відпустки – це сума резерву відпустки мінус сума фактичної відпустки.

- Залишок суми ЄСВ – сума резерву ЄСВ мінус сума ЄСВ фактичної відпустки.

- **Вихідне сальдо резерву** – вихідна кількість днів за цим документом помножена на актуальну Середньоденну.

- Вихідне сальдо ЄСВ – вихідне сальдо резерву, помножене на ставку Єдиного соціального внеску працівника.

- Різниця суми резерву – різниця між сумою резерву та вихідним сальдо резерву.

- Різниця суми ЄСВ – різниця між сумою ЄСВ резерву та вихідним сальдо ЄСВ.

Для відображення документу в розрахунковому листі документ в реєстрі документів по пункту меню **Реєстр/Закрити документ** закрити. Після закриття документу сума відображається в розрахунковому листі співробітника, але у суму нарахувань не входить.

| 🤔 Розрахун   | ковий лист. Вид: Станда | ртний    |              |              |                          |
|--------------|-------------------------|----------|--------------|--------------|--------------------------|
| Реєстр       | Правка Вид              | Сервіс ? |              |              |                          |
| 😩 🏷 🍾        | o 🏠 🖶 🕒 🔎               |          |              |              |                          |
| 1            | Ректоров Василь Васи    | льович   | <b>▲ ∢ →</b> | Січень'23    | (поточний)               |
| Підрозділ:   | 01 Ректорат             |          |              | Категорія: 1 | Керівники                |
| Посада:      | 1 Ректор                |          |              | Графік: 1    | 40-годинний робочий тижд |
| Оплата:      | 15 Посадовий оклад      | 8'376.00 |              | План: 2      | 2 175.00                 |
| Пільги:      | Відсутні                |          |              | Факт: 2      | 2 175.00                 |
| К-ть ставок: | 1.000                   |          |              |              |                          |
| ДФ:          | Bci                     |          |              |              |                          |

Стандартний Табличний Фонди Проводки

| Код  | Нарахування                             | Дні | Години | Сума       | ^ | Код   | Утримання                       |
|------|-----------------------------------------|-----|--------|------------|---|-------|---------------------------------|
| 15   | Посадовий оклад                         | 22  | 175.00 | 8'376.00   |   |       | Січень'23                       |
| 112  | Надбавка за почесне звання "Заслужений" | 22  | 175.00 | 1'859.47   |   | 715   | Податок з доходів               |
| 273  | Підвищення посадового окладу            | 22  | 175.00 | 921.00     |   | 744   | Військовий збір                 |
| 90   | За високі досягнення                    | 22  | 350.00 | 1'859.40   |   | 745   | Військовий збір з лікарняних ФС |
| 100  | За важливу роботу                       | 22  | 350.00 | 929.70     |   |       |                                 |
| 103  | За таємність                            | 22  | 350.00 | 1'394.55   |   |       |                                 |
| 110  | За складність робіт                     | 22  | 175.00 | 1'859.40   |   |       |                                 |
| 111  | Вислуга років Наук, пед                 | 22  | 350.00 | 2'789.10   |   |       |                                 |
| 119  | Індексація зарплати                     |     |        | 1'319.89   |   |       |                                 |
| 160  | Надбавка за звання                      | 22  | 350.00 | 3'068.01   |   |       |                                 |
| 170  | Надбавка за науковий ступінь            | 22  | 350.00 | 2'324.25   |   |       |                                 |
| 246  | Резерв оплати невикористаних відпусток  | 16  |        | 2'126.51   |   |       |                                 |
| 246  | Резерв оплати невикористаних відпусток  | 11  |        | 235'530.60 |   |       |                                 |
| 247  | Інвентаризація відпусток                | 89  |        | 86'839.03  |   |       |                                 |
| 247  | Інвентаризація відпусток                | 16  |        | 2'126.51   |   |       |                                 |
|      |                                         |     |        |            |   |       |                                 |
|      | Разом нараховано                        | :   |        | 26'700.77  |   |       |                                 |
| Рядк | ів: 16                                  |     |        |            | ~ | Рядкі | ів: 4                           |

# 2.10. Звіти

# 2.10.1. Формування звіту Табель обліку використання робочого часу

Формування звіту Табель обліку використання робочого часу проводиться в системі Облік персоналу / Облік праці й заробітної плати у групі модулів Результати розрахунку в модулі Звіти.

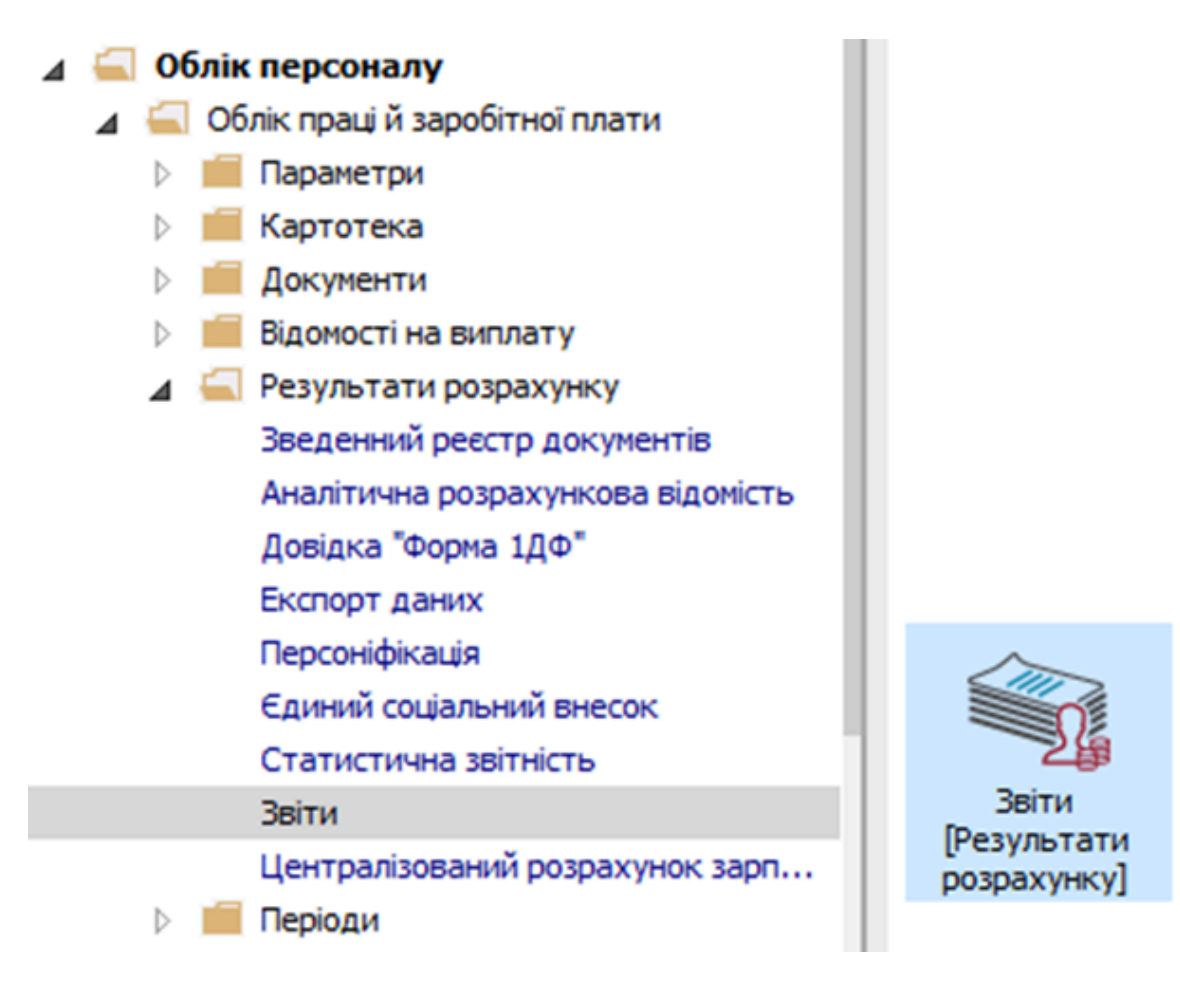

Якщо даного звіту немає в переліку користувацького меню, то по пункту меню **Реєстр /** Налаштування меню звітів відкривається вікно з переліком звітів модуля.

| Ресстр Вид Сервіс ?<br>Відкрити/Вибрати Епter<br>Змінити F4<br>Налаштування меню звітів Shift+F4<br>Пошук F7<br>Відмітити все Alt+Num +<br>Зняти відмітки Alt+Num -<br>Імпорт налаштувань QLAP куба<br>Експорт налаштувань OLAP куба<br>Вихід Esc                                              | Ресстр       Вид Сервіс ?         Відкрити/Вибрати       Enter         Змінити…       F4         Налаштування меню звітів       Shift+F4         Пошук       F7         У       Відмітити все         АІт+Num +         Зняти відмітки       Alt+Num +         Імпорт налаштувань QLAP куба         Експорт налаштувань ОLAP куба         Вихід       Esc | 5    | S-pro 7.11.051.999 - [Pee | стр вихідних форм] | _ |
|----------------------------------------------------------------------------------------------------|----------------------------------------------------------------------------------------------------|------|---------------------------|--------------------|---|
| <ul> <li>Відкрити/Вибрати Епter</li> <li>Змінити F4</li> <li>Налаштування меню звітів Shift+F4</li> <li>Пошук F7</li> <li>Відмітити все Alt+Num +</li> <li>Зняти відмітки Alt+Num -</li> <li>Імпорт налаштувань QLAP куба</li> <li>Експорт налаштувань OLAP куба</li> <li>Вихід Еsc</li> </ul> | <ul> <li>Відкрити/Вибрати Епter</li> <li>Змінити F4</li> <li>Налаштування меню звітів Shift+F4</li> <li>Пошук F7</li> <li>Відмітити все Alt+Num +</li> <li>Зняти відмітки Alt+Num -</li> <li>Імпорт налаштувань QLAP куба<br/>Експорт налаштувань OLAP куба</li> <li>Вихід Esc</li> </ul>                                                                 | Pee  | стр Вид Сервіс ?          |                    |   |
| № Змінити F4           Налаштування меню звітів         Shift+F4           Пошук         F7           Відмітити все         Alt+Num +           Зняти відмітки         Alt+Num -           Імпорт налаштувань QLAP куба         Експорт налаштувань OLAP куба           Вихід         Esc      | <ul> <li>№ Змінити F4</li> <li>Налаштування меню звітів Shift+F4</li> <li>Пошук F7</li> <li>Відмітити все Alt+Num +</li> <li>Зняти відмітки Alt+Num -</li> <li>Імпорт налаштувань QLAP куба</li> <li>Експорт налаштувань OLAP куба</li> <li>Вихід Esc</li> </ul>                                                                                          | 2    | Відкрити/Вибрати          | Enter              |   |
| Налаштування меню звітів Shift+F4<br>Пошук F7<br>Відмітити все Alt+Num +<br>Зняти відмітки Alt+Num -<br>Імпорт налаштувань OLAP куба<br>Експорт налаштувань OLAP куба<br>Вихід Esc                                                                                                    | Налаштування меню звітів Shift+F4<br>Пошук F7<br>Відмітити все Alt+Num +<br>Зняти відмітки Alt+Num -<br>Імпорт налаштувань QLAP куба<br>Експорт налаштувань OLAP куба<br>Вихід Esc                                                                                                    | ъ    | Змінити                   | F4                 |   |
| Пошук F7<br>Відмітити все Аlt+Num +<br>Зняти відмітки Alt+Num -<br>Імпорт налаштувань QLAP куба<br>Експорт налаштувань OLAP куба<br>Вихід Esc                                                                                                    | Гошук F7<br>₩ Відмітити все Аlt+Num +<br>Зняти відмітки Аlt+Num -<br>Імпорт налаштувань QLAP куба<br>Експорт налаштувань OLAP куба<br>Вихід Esc                                                                                                    |      | Налаштування меню         | звітів Shift+F4    |   |
| <ul> <li>✓ Відмітити все Alt+Num +</li> <li>Зняти відмітки Alt+Num -</li> <li>Імпорт налаштувань OLAP куба</li> <li>Експорт налаштувань OLAP куба</li> <li>Вихід Esc</li> </ul>                                                                                                    | <ul> <li>№ Відмітити все Аlt+Num +</li> <li>Зняти відмітки Alt+Num -</li> <li>Імпорт налаштувань QLAP куба</li> <li>Експорт налаштувань OLAP куба</li> <li>Вихід Еsc</li> </ul>                                                                                                    |      | Пошук                     | F7                 |   |
| У Знати відмітки Alt+Num -<br>Імпорт налаштувань QLAP куба<br>Експорт налаштувань OLAP куба<br>Вихід Esc                                                                                                    | У Зняти відмітки Alt+Num -<br>Імпорт налаштувань QLAP куба<br>Експорт налаштувань OLAP куба<br>Вихід Esc                                                                                                    | 1    | Відмітити все             | Alt+Num +          |   |
| Імпорт налаштувань ОLАР куба<br>Експорт налаштувань ОLАР куба<br>Вихід Esc                                                                                                    | Импорт налаштувань ОЦАР куба<br>Експорт налаштувань ОЦАР куба<br>Вихід Esc                                                                                                    | ٧    | Зняти відмітки            | Alt+Num -          |   |
| Експорт налаштувань О <u>L</u> АР куба<br>Вихід Esc                                                                                                    | Експорт налаштувань ОЦАР куба<br>Вихід Еsc                                                                                                    |      | Імпорт налаштувань (      | <u>О</u> LAP куба  |   |
| Вихід Еsc                                                                                                    | Вихід Еsc                                                                                                    |      | Експорт налаштувань       | О <u>L</u> АР куба |   |
|                                                                                                    |                                                                                                    |      | Вихід                     | Esc                |   |
|                                                                                                    |                                                                                                    |      |                           |                    |   |
| пис звіт у                                                                                                    |                                                                                                    | Опис | звіту                     |                    |   |
| пис звіт у                                                                                                    |                                                                                                    | Опис | звіту                     |                    |   |

У лівій частині вікна курсором виділити необхідний звіт, у нашому випадку звіт **253 Форма №П-5.** 

**Табель обліку використання робочого часу,** та по клавіші **F5** скопіювати його в праву частину вікна.

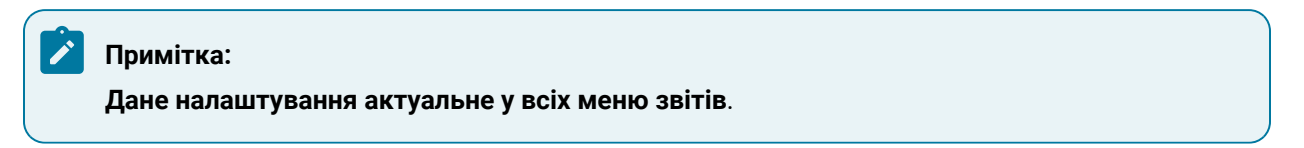

| 🖪 Нал | аштуванн | я меню звітів                                              |          |      | _ 0 💌                                        |
|-------|----------|------------------------------------------------------------|----------|------|----------------------------------------------|
| Реєст | о Праві  | ка Вид Сервіс ?                                            |          |      |                                              |
| *o 1  | 100      | 5 🗆 🛛 🚱                                                    |          |      |                                              |
|       |          |                                                            |          |      |                                              |
| Номе  | р        | Найменування                                               | Файл     | Опис | Обрані звіти                                 |
| Þ     | 504      | Розрахункові листи за рік                                  |          | ^    | ⊿ Меню звітів                                |
| Þ     | 181      | Розрахункова відомість за видами оплат                     |          |      | 253 FR Форма № П-5. Табель обліку використан |
| Þ     | 1114     | Розрахункова відомість за видами оплат ІІ                  |          |      |                                              |
| Þ     | 1745     | Розрахункова відомість по видах оплат з ДФ/ЕКВ             |          |      |                                              |
| Þ     | 228      | Розрахункова відомість по дебету рахунків                  |          |      |                                              |
| Þ     | 229      | Розрахункова відомість по кредиту рахунків                 |          |      |                                              |
| Þ     | 162      | Розрахунковий лист                                         |          |      |                                              |
| Þ     | 759      | Розрахунковий лист (горизонталь)                           |          |      |                                              |
| Þ     | 930      | Розрахунковий лист - нарахування та утримання              |          |      |                                              |
| Þ     | 1524     | Розрахунково-платіжна відомість (вертикальна)              |          |      |                                              |
| Þ     | 1537     | Розрахунково-платіжна відомость                            |          |      |                                              |
|       | 1706     | FR Звіт кількості днів невикористаних відпусток            | RH06_001 |      |                                              |
| Þ     | 1705     | Розрахунок резерва невикористаних відпусток                |          |      |                                              |
| Þ     | 577      | Справка Форма 2 (UA)                                       |          |      |                                              |
| Þ     | 575      | Справка Форма 3 (UA)                                       |          |      |                                              |
| Þ     | 791      | Справка Форма 8ДР                                          |          |      |                                              |
| Þ     | 1815     | Статистика                                                 |          |      |                                              |
| Þ     | 891      | Табель (Форма Т-13)                                        |          |      |                                              |
| - 4   | 253      | Табель обліку робочого часу                                |          |      |                                              |
|       |          | FR (А4) Табель обліку робочого часу (з підсумками)         | R253_003 |      |                                              |
|       |          | FR Баланс робочого часу                                    | R253_004 |      |                                              |
|       |          | FR Табель обліку використання робочого часу                | R253_005 |      |                                              |
|       |          | FR Табель обліку використання робочого часу (з надбавками) | R253_013 |      |                                              |
|       |          | FR Табель обліку використання робочого часу (суди)         | R253_012 |      |                                              |
|       |          | FR Табель обліку робочого часу                             | R253_014 |      |                                              |
|       |          | FR Табель обліку робочого часу (з підсумками)              | R253_008 |      |                                              |
|       |          | FR Табель обліку робочого часу                             | R253_001 |      |                                              |
|       |          | FR Форма № П-5. Табель обліку використання робочого часу   | R253_009 | ~    |                                              |
| <     |          |                                                            |          | >    | < >                                          |

Закрити вікно Налаштування меню звітів.

У вікні **Реєстр вихідних форм** вибрати відповідну форму звіту **Форма № П-5. Табель обліку використання робочого часу** і по клавіші **Enter**відправити звіт на формування.

| 🖪 IS-pro 7.11.051.999 - [Реєстр вихідних форм]                |       | _ 🛛 🔀        |
|---------------------------------------------------------------|-------|--------------|
| Реєстр Вид Сервіс ?                                           |       |              |
|                                                               |       |              |
| 🔺 🗌 Меню звітів                                               |       |              |
| 253 FR. Форма № П-5. Табель обліку використання робочого часу |       | R253_009.RPF |
|                                                               |       |              |
|                                                               |       |              |
|                                                               |       |              |
|                                                               |       |              |
|                                                               |       |              |
|                                                               |       |              |
|                                                               |       |              |
|                                                               |       |              |
|                                                               |       |              |
|                                                               |       |              |
|                                                               |       |              |
|                                                               |       |              |
|                                                               |       |              |
|                                                               |       |              |
|                                                               |       |              |
|                                                               |       |              |
| Опис звіту                                                    |       |              |
|                                                               |       |              |
|                                                               |       |              |
|                                                               |       |              |
| (3) TOR "HEMO"                                                | 📓 adm |              |

Звіт формується в залежності від обраних параметрів.

Визначити необхідні параметри друку звіту:

• Задати Період формування звіту.

Визначитися з варіантами подання інформації:

- По підприємству.
- По підрозділах.
- При виборі параметру По підрозділах активується кнопка Вибір підрозділів.
- При виборі параметру По підрозділах виникає можливість Формувати один звіт на всі підрозділи.

При необхідності задати параметри:

- Друкувати пустографку.
- Друкувати таблицю умовних позначень.
- Друкувати окремо кожну систему оплати.
- Друкувати табель працівника окремим рядком при зміні графіка.
- Відобразити плановий час по виправданим неявкам.
- Не відображати умовні позначення неоплачуваних днів.

| од порюд.   | Січень `24 (поточний) 🛛 🗸 🗸                      | ]                      |
|-------------|--------------------------------------------------|------------------------|
| 🖲 По підпря | иємству                                          |                        |
| 🔾 По підро: | зділах                                           | Вибір підрозділів      |
| Формува     | ати один звіт на всі підрозділи                  |                        |
| Друкуват    | ги пустографку                                   |                        |
| Включати    | и позначення вихідних і святкових ди             | нів                    |
| Друкуват    | ги таблицю умовних позначень                     |                        |
| 🗌 Друкуват  | ги окремо кожну систему оплати                   |                        |
| Друкуват    | ги табель працівника окремим рядк                | ом при зміні графіка   |
| 🗌 Відображ  | ати плановий час по виправданим н                | неявкам                |
| Не відобр   | ражати умовні позначення неоплачу                | ваних днів             |
| Включати    | и дні відрядження в фактично відпра              | цьований час           |
| Виводити    | адні неявок по робочим дням, а не к              | календарним дням       |
|             |                                                  |                        |
| Друкувати:  | Час                                              | ~                      |
| Друкувати:  | Час                                              | ~                      |
| Друкувати:  | Час<br>ць<br>по 15 день місяця                   | ~                      |
| Друкувати:  | Час<br>щь<br>по 15 день місяця<br>іння Показники | ∨<br>Обліковий склад … |

Вибрати із запропоновано переліку параметр для виводу на Друкування.

- Час
- Умовні позначення.

## • Коди видів оплати.

• Зміни.

| Табель облі | ку робочог   | о часу                |               | >            |
|-------------|--------------|-----------------------|---------------|--------------|
| За період:  | Січень `2    | 4 (поточний)          | $\sim$        |              |
| 🖲 По підпри | юмству       |                       |               |              |
| 🔿 По підроз | зділах       |                       | Вибір         | підрозділів  |
| Формува     | яти один зві | r на всі підрозділи   |               |              |
| 🗌 Друкуват  | и пустогра   | фку                   |               |              |
| Включати    | и позначенн  | я вихідних і святкови | х днів        |              |
| 🗌 Друкуват  | и таблицю у  | умовних позначень     |               |              |
| 🗌 Друкуват  | и окремо к   | ожну систему оплати   | I             |              |
| 🗌 Друкуват  | и табель пр  | ацівника окремим р    | адком при зм  | иіні графіка |
| 🗌 Відображ  | ати планові  | ий час по виправдані  | ім неявкам    |              |
| 🗌 Не відобр | ражати умов  | зні позначення неоп/  | ачуваних днів | 3            |
| 🗌 Включати  | идні відрядж | кення в фактично від  | працьований   | час          |
| 🗌 Виводити  | ндні неявок  | по робочим дням, а    | не календарн  | ИМ ДНЯМ      |
| Друкувати:  | Час          |                       |               | ~            |
|             | Час          |                       |               |              |
| • за міся   | Ч Умовні по  | означення             |               |              |
| 03          | Зміни        | воплаг                |               |              |
| Сортува     | ння          | Показники             | Облік         | овий склад   |
|             |              |                       | 04            | Current      |

Зробити вибір варіанту задання періоду роздрукування звіту:

- За місяць.
- За частину місяця З... по... днів місяця.
- По кнопці Сортування визначитися з варіантом сортування за:
- Табельним номером.
- Прізвищем І. Б.

- Порядковому номеру посади.
- Порядковому номеру підрозділу, порядковому номеру посади.

Для збереження натиснути кнопку ОК.

| 🖪 IS-pro 7.11.051.999 - [Реестр вихідних форм]                                                                   |                   |                          |                 | _ 🗆       | ×        |
|----------------------------------------------------------------------------------------------------|-------------------|--------------------------|-----------------|-----------|----------|
| Табель обліку робочого часу                                                                                      | ×                 |                          |                 |           |          |
| За період: Січень `24 (поточний) 🗸 🗸                                                                             |                   |                          |                 |           |          |
| • По підприємству                                                                                                |                   |                          | R253_00         | 9.RPF     |          |
| О По підрозділах Вибір підрозділіє                                                                               | 3                 |                          |                 |           |          |
| Формувати один звіт на всі підрозділи                                                                            |                   |                          |                 |           |          |
| Друкувати пустографку                                                                                            |                   |                          |                 |           |          |
| Включати позначення вихідних і святкових днів                                                                    |                   |                          |                 |           |          |
| Друкувати таблицю умовних позначень                                                                              |                   |                          |                 |           |          |
| Ц Друкувати окремо кожну систему оплати                                                                          | Сортування        |                          |                 |           | $\times$ |
| Друкувати тасель працівника окремим рядком при зміні графіка<br>Відображати позновий час по виправозним неявкам. | Сортувати за:     |                          |                 |           |          |
| Не відображати умовні позначення неоплачуваних днів                                                              | • Табельним номер | om                       |                 |           |          |
| 🗌 Включати дні відрядження в фактично відпрацьований час                                                         | О Прізвишем І.Б.  |                          |                 |           |          |
| 🗌 Виводити дні неявок по робочим дням, а не календарним дням                                                     |                   | epu pocadu               |                 |           |          |
| Друкувати: Час                                                                                                   |                   | epy посади<br>epy посади |                 | 2014      |          |
| Эа місяць                                                                                                    |                   | еру парозділу, порядкої  | оому номеру пос | адци      | _        |
| Оз 1 по 15 день місяця                                                                                           |                   |                          | OK              | Скасув    | ати      |
| Сортування Показники Обліковий склад                                                                             | <b>1</b>          |                          |                 |           |          |
| ОК Ска                                                                                                    | сувати            |                          |                 |           |          |
|                                                                                                    |                   |                          |                 |           |          |
|                                                                                                    |                   |                          |                 |           | 1        |
| (3) ТОВ "ДЕМО"                                                                                                   |                   | 📓 adm                    |                 | $\bowtie$ | UK       |

• По кнопці **Показники** визначитися з переліком видів для виведення на друк і для збереження натиснути кнопку **OK**.

| 🖪 IS-pro 7.11.051.999 - [Реєстр вихідних форм]                                                                                                    |                                                                                                    | _ 🗆 🗾                                                    |
|----------------------------------------------------------------------------------------------------|----------------------------------------------------------------------------------------------------|----------------------------------------------------------|
| Табель обліку робочого часу                                                                                                    | ×                                                                                                    |                                                          |
| За період: Січень 24 (поточний) 🗸                                                                                                    |                                                                                                    |                                                          |
| По підприємству                                                                                                    |                                                                                                    | R253_009.RPF                                             |
| О По підрозділах Вибір підро                                                                                                    | озділів                                                                                                    |                                                          |
| Формувати один звіт на всі підрозділи                                                                                                    | Показники                                                                                                    | - 🗆 X                                                    |
| Включати позначення вихідних і святкових днів<br>Друкувати таблицю умовних позначень<br>Друкувати окремо кожну систему оплати<br>Друкувати табель працівника окремим рядком при зміні гр<br>Відображати плановий час по виправданим неявкам<br>Не відображати умовні позначення неоплачуваних днів<br>Включати дні відрядження в фактично відпрацьований час<br>Виводити дні неявок по робочим дням, а не календарним ди<br>Друкувати:<br>Час<br>За місяць<br>З 1 по 15 день місяця | Основні та додаткові відпустки<br>Навчальні відпустки, творчі та ін.<br>Відпустки без збереження заробітної плати за згодо<br>Відпустки без збереження заробітної плати за згодо<br>Відпустки без збереження заробітної плати за згодо<br>Відпустки без збереження заробітної плати за згодо<br>Відпустки без збереження заробітної плати за згодо<br>Відпустки без збереження заробітної плати за згодо<br>Простої<br>Страйки<br>Інше<br>• Відпустки<br>• Відпустки<br>• Відпустки<br>• Відпустки по догляду за дитиною до 3-<br>• 605 Відпустка по догляду за дитиною до 3-<br>• 605 Відпустка педагогічна<br>• 717 Відсторонення від роботи<br>• 25 Дод. відпустка окремим категоріям вет | ю сторін<br>іненню виконання робіт<br>* років<br>теранів |
| Сортування Показники Обліковий                                                                                                    |                                                                                                    | ОК Скасувати                                             |
| ОК                                                                                                    | Скасувати                                                                                                    |                                                          |
| 📾 (3) ТОВ "ДЕМО"                                                                                                    | 🔓 adm                                                                                                    |                                                          |

• По кнопці **Обліковий склад** визначитися з необхідним переліком для друку і для збереження натиснути на кнопку **ОК**.

Після налаштування необхідних параметрів по кнопці **ОК** відправити звіт на формування.

| 🕼 IS-pro 7.11.051.999 - [Реестр вихідних форм]                                                                                                    |     |                                                                                                    | _ 0                | X     |
|----------------------------------------------------------------------------------------------------|-----|----------------------------------------------------------------------------------------------------|--------------------|-------|
| Табель обліку робочого часу                                                                                                    |     |                                                                                                    |                    |       |
| За період: Січень 24 (поточний) 🗸                                                                                                    |     |                                                                                                    |                    |       |
| <ul> <li>По підприємству</li> <li>По підрозділах</li> <li>Вибір підрозділів</li> </ul>                                                                                                    | F   | R2                                                                                                    | 253_009.RPF        |       |
| <ul> <li>Друкувати пустографку</li> <li>Включати позначення вихідних і святкових днів</li> <li>Друкувати таблицю умовних позначень</li> <li>Друкувати окремо кожну систему оплати</li> <li>Друкувати табель працівника окремим рядком при зміні графіка</li> <li>Відображати плановий час по виправданим неявкам</li> <li>Не відображати умовні позначення неоплачуваних днів</li> <li>Включати дні відрядження в фактично відпрацьований час</li> <li>Виводити дні неявок по робочим дням, а не календарним дням</li> </ul> | іту | Обліковий склад     1 Постійний     2 Сумісник     3 Позасписковий     5 Договір ЦПХ     6 Тимчасовий     7 на період відпустки по догляд     10 Стиденти | - 🗆<br>у задитиною | ×     |
| Друкувати: Час<br>За місяць<br>З 1 по 15 день місяця<br>Сортування Показники Обліковий склад<br>ОК Скасувати                                                                                                    | ļ   |                                                                                                    | Скас               | увати |
| m (3) тов "демо"                                                                                                    |     | 🚨 adm                                                                                                    |                    | UK    |

• Для коректного відображення даних у звіті необхідно у вікні **Розрахунок** проставити відповідні відмітки і натиснути кнопку **ОК.**
| Розрахунок : | за Січень'24 був | виконаний                  | X    |
|--------------|------------------|----------------------------|------|
| Виконав:     | adm              |                            |      |
| Дата:        | 01/02/2024       |                            |      |
| Час:         | 17:00            |                            |      |
| Розрахован   | 0:               | Перерахувати:              |      |
| 🗹 Зарплата   | а                | 🖌 Зарплату                 |      |
| 🗸 Фонди      |                  | 🗸 Фонди                    |      |
| Проводк      | и                | 🗸 Проводки                 |      |
| 🖊 Перерах    | ування           | Перерахування              |      |
| Додатково:   |                  |                            |      |
| • Очистит    | и результати по  | переднього розрахунку      |      |
| Заборона     | а коригування к  | артотеки "Особові рахунки" |      |
| Експорт      | розрахункових    | листів в XML Параме        | етри |
|              |                  | ОК Скасуе                  | ати  |
|              |                  |                            |      |

Звіт сформовано.

| Φαίν Πρακά Βίκηση Περεκή         Διατά ευπορί οσότητα Π-1/Γρ.α.         Παρακό μασηρί οσότητα Π-1/Γρ.α.         Παρακό μασηρί οσότητα Π-1/Γρ.α.         Παρακό μασηρί οσότητα Π-1/Γρ.α.         Παρακό μασηρί οσότητα Π-1/Γρ.α.         Παρακό μασηρί οσότητα Π-1/Γρ.α.         Παρακό μασηρί οσότητα Π-1/Γρ.α.         Παρακό μασηρί οσότητα Π-1/Γρ.α.         Παρακό μασηρί οσότητα Π-1/Γρ.α.         Παρακό μασηρί οσότητα Π-1/Γρ.α.         Παρακό μασηρί οσότητα Π-1/Γρ.α.         Παρακό μασηρί οσότητα Π-1/Γρ.α.         Παρακό μασηρί οσότητα Π-1/Γρ.α.         Παρακό μασηρί ο σότητα Π-1/Γρ.α.         Παρακό μασηρί ο σότητα Π-1/Γρ.α.         Παρακό μασηρί ο σότητα Π-1/Γρ.α.         Παρακό μασηρί ο σότητα Π-1/Γρ.α.         Παρακό μασηρί ο σότητα Π-1/Γρ.α.         Παρακό μασηρί ο σότητα Π-1/Γρ.α.         Παρακό μασηρί ο σύτητα Π-1/Γρ.α.         Παρακό μασηρί ο σύτητα Π-1/Γρ.α.         Παρακό μασηρί ο σύτητα Π-1/Γρ.α.         Παρακό μασηρί ο σύτητα Π-1/Γρ.α.         Παρακό μασηρί ο σύτητα Π-1/Γρ.α.         Παρακό μασηρί ο σύτητα Π-1/Γρ.α.         Παρακό μασηρί ο σύτητα Π-1/Γρ.α.         Παρακό μασηρί ο σύτητα Π-1/Γρ.α.         Παρακό μασηρί ο σύτητα Π-1/Γρ.α.         Παρακό μασηρί ο σύτητα Π-1/Γρ.α.         Παρακό μασηρί ο σύτητα Π-1                                                                                                    | 🖾 FastReport [253] FR Форма № П-5. Табель обліку в                                                                                       | зикористанн            | я робочого час | y (R253_009             | .RPF)                                               |                       |              |           | _ 🛛 💌 |
|----------------------------------------------------------------------------------------------------|----------------------------------------------------------------------------------------------------|------------------------|----------------|-------------------------|-----------------------------------------------------|-----------------------|--------------|-----------|-------|
|                                                                                                    | Файл Правка Вигляд Перехід                                                                                                    |                        |                |                         |                                                     |                       |              |           |       |
| Acta de empei o continu II - 17 p.a.     Tanona doposa Ni D.5.       Bascade empei o continu II - 17 p.a.     Sa TBEP D/KEHO<br>Harsa / Dep acconstration<br>05.12.2008 No 489       Interne discussionenti con G/DPTOY<br>122334     Image doposa interpresenta<br>05.12.2008 No 489       Marcia doposa interpresenta<br>122334     Image doposa interpresenta<br>10.10.2024       Monteri in contraventativ<br>122334     Image doposa interpresenta<br>10.10.2024       Monteri in contraventativ<br>122334     Image doposa interpresentativ<br>10.10.2024       Monteri in contraventativ<br>122334     Image doposa interpresentativ<br>10.10.2024       Monteri in contraventativ<br>122334     Image doposa interpresentativ<br>10.10.2024       Monteri in contraventativ<br>122334     Image doposa interpresentativ<br>122334       Monteri in contraventativ<br>122334     Image doposa interpresentativ<br>122334       Monteri in contraventativ<br>122334     Image doposa interpresentativ<br>122334       Monteri in contraventativ<br>122334     Image doposa interpresentativ<br>122334       Monteri in contraventativ<br>122334     Image doposa interpresentativ<br>122334       Monteri in contraventativ<br>122334     Image doposa interpresentativ<br>122334       Monteri in contraventativ<br>122334     Image doposa interpresentativ<br>122334       Monteri in contraventativ<br>122334     Image doposa interpresentativ<br>122334       Monteri in contraventativ<br>122334     Image doposa interpresentativ<br>122334       Monteri in contraventativ<br>122334     Image doposa interpresentativ<br>122334 <td></td> <td>Q 100%</td> <td></td> <td>• 🔍</td> <td>'≥ ∈  ∈ 1 →</td> <td><b>→</b></td> <td></td> <td></td> <td></td>                                                                                                    |                                                                                                    | Q 100%                 |                | • 🔍                     | '≥ ∈  ∈ 1 →                                         | <b>→</b>              |              |           |       |
| <text><text><text><text><text><text><text><text><text><text></text></text></text></text></text></text></text></text></text></text>                                                                                                    |                                                                                                    |                        |                |                         |                                                     |                       |              |           | ^     |
| <text><text><text><text><text><text><text><text><text><text></text></text></text></text></text></text></text></text></text></text>                                                                                                    |                                                                                                    |                        |                |                         |                                                     |                       |              |           |       |
| Image optimum dire rygin     Image optimum dire rygin       Bigger participation     Bigger participation       Bigger participation     SATBED DAKEHO<br>Bigger participation       Bigger participation     Bigger participation       Bigger participation     Saturation       Bigger participation     Saturation       Bigger participation     Bigger participation       Bigger participation     Bigger participation       Bigger participation     Bigger participation       Bigger participation     Bigger participation       Bigger participation     Bigger partin       Bigger participation                                                                                                    | 2 march annual a sainm III IIV a                                                                                                    |                        |                |                         |                                                     |                       |              |           |       |
| <section-header><text><text><text><text><text></text></text></text></text></text></section-header>                                                                                                    | Hačiouranus si                                                                                                    |                        |                |                         | Ti                                                  | ипова ф               | орма №       | П-5       |       |
| <text><text><text><text>      Base departs output departs       Justic manufacture of the production of the production of t</text></text></text></text> | (установи, орг                                                                                                    | приємства<br>анізації) |                |                         |                                                     | 3ATB                  | ерлжен       | 0         |       |
| 25 2.2008 Me 489 <sup>-</sup> Instructproprioring             12334             Terrenging             Terrenging             12334             Terrenging             Terrenging                                                                                                    |                                                                                                    |                        |                |                         | Наказ                                               | Держк                 | омстату У    | країни    |       |
| Nomination in the interpretermination of the interpretermination of the interpret                                   |                                                                                                    |                        |                |                         |                                                     | 05.12.2               | .008 № 48    | 9         |       |
|                                                                                                    | назва структурного                                                                                                    | о підроздяту           |                |                         |                                                     |                       |              |           |       |
| Дагаз заличний кол СДРПОУ       з       по         122334 $\underline{s}$ по         26.02.2024       01.01.2024       31.01.2024                                                                                                    |                                                                                                    |                        |                |                         | Пата запорнения                                     | :                     | Звітній пері | іод       |       |
| $\frac{1223344}{26.02.024} 0.0.0.1.0024 3.0.0.1.0024}$                                                                                                    | Іденти фікаційний код ЄДРПОУ                                                                                                    |                        |                |                         | дата заповнення                                     | 3                     |              | по        |       |
| <section-header></section-header>                                                                                                    | 11223344                                                                                                    |                        |                |                         | 26.02.2024                                          | 01.01.2               | 2024 3       | 1.01.2024 |       |
| ПАБЕЛЬ ОБЛИКУ ВИКОРИСТАНИЯ РОБОЧІОТОЧАСУ         ПАБЕЛЬ ОБЛИКУ ВИКОРИСТАНИЯ РОБОЧІОТОЧАСУ         ПАБЕЛЬ ОБЛИКУ ВИКОРИСТАНИЯ РОБОЧІОТОЧАСУ         ПАБЕЛЬ ОБЛИКУ ВИКОРИСТАНИЯ РОБОЧІОТОЧАСУ         Пабель во самона сели самона сели самона сели самона сели сели сели сели сели сели сели сели                                                                                                    | TAFFIL                                                                                                    | OF THEY                | DHEODE         |                         |                                                     | LON                   |              |           |       |
| Код         Код           Голини роботи, паредбачені колдоговором         Р         01           Голини роботи праціяникі, яким         РС         02           Голини роботи праціяникі, яким         РС         02           Вачірні голини роботи         ВЧ         03           Нчині голини роботи         РН         04           Наурочні голини роботи         РН         04           Наурочні голини роботи         РН         04           Наурочні голини роботи         РН         04           Наурочні голини роботи         РН         04           Наурочні голини роботи         РН         04           Наурочні голини роботи         РН         04           Паралкова вілустка (ст. 6 Закону         В         08           Проічна доляткова біллустка (ст. 7, 8 Закону         Д         09           України "Про віллустка"         В         08           Проітика постраждали видований час, передбачена и тас вялкові збори, донорські, відгул         ПН         22           Поляткова віллустка (ст. 7, 8 Закону         В         08         Прогули         ПР         24           Масові невиходи на роботу (страйки)         С         25         Опачувана тначасова непрацедіятність у         11         26                                                                                                    | IADEJID                                                                                                    | обліку                 | викоги         | СТАНН                   | A POBO4010                                          | IACY                  |              |           |       |
| Умовні позначення         буквений шифровий           Години роботи, паредбачені кощоговором         Р         01           Години роботи, паредбачені кощоговором         Р         01           Години роботи, паредбачені кощоговором         Р         01           Години роботи працівникі, язим<br>встановлено метовний роботи         РС         02           Вечірні години роботи         ВЧ         03           Нчиі години роботи         РН         04           Надрочні години роботи         РН         04           Надрочні години роботи         РН         04           Надрочні години роботи         РН         04           Надрочні години роботи         РВ         06           Відраджения         ВД         07           Основка шорічна відпустка (ст. 7, 8 Закону         В         08           Щорічна подятков відпустка", предбачена ст. 20, 21,<br>30 Закону Україня "Про відпустка", ча на ст. 20, 21,<br>30 Закону Україня "Про статус і сиціяльний ча ст. 20, 21,<br>30 Закону Україня "Про статус і сиціяльний чалова         Ч         09           Полаткова відпустка", паредбачена ст. 20, 21,<br>30 Закону Україня "Про статус і сиціяльний чалова         Ч         00         Наотва неварацендатність           Нарити правидани внастром         Ч         10         Наотва неварацендатність         11         23    <                                                                                                    |                                                                                                    | K                      | од             |                         |                                                     |                       | К            | од        |       |
| Голини роботи, паредбачені колдоговором         Р         01         Нежки у в'ялку з парезеденням за<br>ізіціятизово роботодация на неповний         НД         20           Голини роботи працівників, яким<br>встановлено неповний робочий день         РС         02         Нежки у в'ялку з парезеденням за<br>ізіціятизово роботодация на неповний         НД         20           Вечірні години роботи         ВЧ         03         Неяки у в'ялку з парезеденням         НП         21           Начи поднии роботи         РН         04         Наки у в'ялку з парезеденням         НП         21           Начи години роботи         РН         04         Наки у в'ялку з парезеденням         НП         21           Начи години роботи         РН         04         Начи години роботи         НУ         05           Полини роботи у вихідні та святкові дні         РВ         06         Нший невідпрадъсваний час, передбачений законодавством (виконания державних і громалських обоб'я яків, попризовна порічка відпустка (ст. 6 Закону В         06           Відрядження         ВД         07         Прогули         ПР         24           Дораткова відпустка (ст. 7, 8 Закону Д         09         Прогули         ПР         24           Дораткова відпустка (ст. 7, 8 Закону дания на неподави на роботу (страйня)         С         25           Отачувана тимчасова непрацеда                                                                                                    | Умовні позначення                                                                                                    | буквений               | цифровий       |                         | Умовні позначення                                   |                       | буквений     | цифровий  |       |
| Години роботи працівникія, явим встановліки пробочий день       РС       02         вечірні години роботи       ВЧ       03         Нчині години роботи       ВЧ       03         Нчині години роботи       РН       04         Надурочні години роботи       РУ       05         Години роботи у вихідні та святкові дні       РВ       06         Години роботи у вихідні та святкові дні       РВ       06         Бардядження       ВД       07         Основа щорічна відпустка (ст. 6 Закону України "Про відпустки")       В       08         Доралкова відпустка, передбачена ст. 20, 21, 30 Закону України "Про статус і соціяльний       Ч       10         К       Какова на підставі дагули       ПР       24         Масові невиходи на роботу (страйня)       С       25         Отлачувана тилчасова непрацеддатність у випадали в на пострандали в на стако давством (зиконалия законодавством (зиконалия державний таконодавством (зиконалия державний т                                                                                                    | Години роботи, передбачені колдоговором                                                                                                  | Р                      | 01             | Неявки у                | зв'язку з переведенням за                           |                       | υπ           | 20        |       |
| Саманевы и ключавани росочил день     РС     0.2       (пияленя) лівно з аконодавством     ВЧ     0.3       Вечірні години роботи     ВЧ     0.3       Наявии у в'ялку з тиличасовам переведники<br>на роботи     РН     0.4       Наявии у в'ялку з тиличасовам переведники<br>поговорів зак суб'єктами господарования     НП     2.1       Наявии у в'ялку з тиличасовам переведники<br>дароботи     РН     0.4       Наявии у в'ялку з тиличасовам переведники<br>дароботи     РН     0.4       Наявии у в'ялку з тиличасовам переведники<br>дароботи     РН     0.4       Наявии у в'ялку з тиличасовам переведники<br>дароботи     РН     0.4       Наявии у в'ялку з тиличасовам переведники<br>дароботи     РН     0.4       Наявии у в'ялку з тиличасова пореведники<br>дароботи     РН     0.4       Наявии у в'ялку з тиличасований час, передбачений<br>законодавством (вихонания переканий тас.<br>п'т.н.)     ПН     2.2       Гростули     ПР     2.4       Масові невиходи на роботу (страйни)     С     2.5       Опачувана тиличасова непрацедатність у<br>закинот громадяни, в'я пострандали внасящоки     Ч     10     Потачувана тиличасова непрацедатність у<br>налижи, перелбачених законодавством (у     111                                                                                                    | Години роботи працівників, яким                                                                                                    | DC                     |                | робочий д               | ень (тиждень)                                       | nn                    | пд           | 20        |       |
| Вечірні години роботи         ВЧ         0.3           Нічні години роботи         РН         0.4           Надурочні години роботи         РН         0.4           Надурочні години роботи         РН         0.4           Надурочні години роботи         НУ         0.5           Години роботи у вилустіні та святкові дні         РВ         0.6           Відрядження         ВД         0.7           Основна шорічна відпустка (ст. 7, 8 Закону         В         0.8           Щорічна додаткова відпустка (ст. 7, 8 Закону         В         0.8           Додаткова відпустка, передбачена ст. 20, 21, 3.0 Занону України "Про статус і соціятьвий наснідоко.         Ч         1.0                                                                                                    | становлено неповнии росочии день<br>(тиждень) згідно з законодавством                                                                    | PC                     | 02             | Неявки у                | в'язку з тимчасовим пер                             | еведенням             |              |           |       |
| Ничні години роботи         РН         0.4           Надурочні години роботи         НУ         0.5           Години роботи у вихідні та святкові дні         РВ         0.6           Відрядження         ВД         0.7           Основка шорічна відпустка (ст. 6 Закону<br>України "Про відпустки")         В         0.8           Щорічна подяткова відпустка (ст. 7, 8 Закону<br>України "Про відпустки")         В         0.9           Додалкова відпустка (ст. 7, 8 Закону<br>України "Про відпустки")         Д         0.9           Дорзика додяткова відпустка (ст. 7, 8 Закону<br>України "Про статус і соціятьний<br>тахино тромадяти, ві пострандали внаслідок         Ч         1.0                                                                                                    | Вечірні години роботи                                                                                                    | ВЧ                     | 03             | на роботу<br>договорів  | на інше підприємство на<br>між суб'єктами господарі | підставі<br>ювання    | нп           | 21        |       |
| Надурочні години роботи         НУ         05           Години роботи у вихідні та святкові дні         РВ         06           Відрядження         ВД         07           Основка щорічна відпустка (ст. 6 Закону<br>України "Про відпустки")         ВД         07           Прогиди подгикова відпустка (ст. 7, 8 Закону<br>України "Про відпустки")         В         08           Прогули         ПР         24           Масові невиходи на роботу (страйни)         С         25           Оплачувана тимчасова непрацендатність у<br>виданку України "Про статус і соціятьний<br>захист громадян, ві пострандали внаслідок         Ч         10         Наконодавством (виконання державних і<br>громадських обоб'яків, доприловна<br>підпотовка, вйськові збори, донорські, відтул         ПН         22                                                                                                    | Нічні години роботи                                                                                                    | PH                     | 04             | Інший нев               | апрацьований час. пере                              | цбачений              |              |           |       |
| Години роботи у вихідні та святкові дні         РВ         06           Відрядження         ВД         07           Основка щорічна відпустка (ст. 6 Закону<br>України "Про відпустки")         ВД         07           Цроїчка подрічна відпустка (ст. 7, 8 Закону<br>України "Про відпустки")         В         08           Доралкова відпустка (ст. 7, 8 Закону<br>України "Про відпустки")         Д         09           Доралкова відпустка (ст. 7, 8 Закону<br>України "Про статус і соціяльний<br>захист громадян, яві пострандали внаслідок         Ч         10                                                                                                    | Надурочні години роботи                                                                                                    | НУ                     | 05             | законодаво              | твом (виконання держав                              | них і                 | ш            | 22        |       |
| Відрядження         ВД         07           Основна щорічна відпустка (ст. 6 Закону<br>України "Про відпустки")         В         08         Простої         П         23           Щорічна додяткова відпустки (ст. 7, 8 Закону<br>України "Про відпустки")         В         08         Прогули         ПР         24           Додаткова відпустки (ст. 7, 8 Закону<br>України "Про відпустки")         Д         09         Масові невиходи на роботу (страйки)         С         25           Прогули україни "Про статус і соціяльний<br>вахист громадян, які пострандали внаслідок         Ч         10         Наоплачувана тимчасова непрацеддатність у<br>випадках, передбачених законодавством (у         ти         27                                                                                                    | Години роботи у вихідні та святкові дні                                                                                                  | PB                     | 06             | підготовка              | , військові збори, доноро                           | ьні, відгул           |              |           |       |
| Основна щорічна відпустка (ст. 6 Закону         В         08         Прогули         ПР         24           Шорічна додаткова відпустка (ст. 7, 8 Закону         Д         09         Полачувана тимчасова непрацедіатність         ПР         24           Додаткова відпустка (ст. 7, 8 Закону         Д         09         Полачувана тимчасова непрацедіатність         П         26           Додаткова відпустка, перелбачена ст. 20, 21, 30 Закону України "Про статус і соціятьний         Ч         10         Неоплачувана тимчасова непрацедідатність у випадках, передбачених законодавством (у         тих         27                                                                                                    | Відрядження                                                                                                    | ВД                     | 07             | Простої                 |                                                     |                       | п            | 23        |       |
| Перечна податкова відпустка (ст. 7, 8 Закону Д         О9         Масові невиходи на роботу (страйни)         С         25           Дорачна податкова відпустка (передбачена ст. 20, 21,<br>30 Закону України "Про статус і соціальний<br>закист громадян, жі пострандали внаслідок         Ч         10         Масові невиходи на роботу (страйни)         С         25           Кароні на податкова відпустка (передбачена ст. 20, 21,<br>30 Закону України "Про статус і соціальний<br>закист громадян, жі пострандали внаслідок         Ч         10         Інелизичасова непрацедатність у<br>виталках, передбачених законодавством (у         7         27                                                                                                    | Основна щорічна відпустка (ст. 6 Закону<br>України "Про відпустки")                                                                      | В                      | 08             | Прогули                 |                                                     |                       | ΠP           | 24        |       |
| України "Про віплустки") До 109 Оплачувана тимчасова непрацедіатність ТН 26<br>Додаткова відпустка, передбачения ст. 20, 21,<br>30 Закону України "Про статус і соціальний<br>ізахист громадян, які пострандали внаслідок Ч 10 випалках, передбачених законодавством (у тит 27                                                                                                    | Щорічна додаткова відпустка (ст. 7, 8 Закону                                                                                             | π                      | 00             | Масові не               | виходи на роботу (страй                             | ки)                   | С            | 25        |       |
| Додаткова вдплустка, перелбачена ст. 20, 21,<br>30 Закону України "Про статусі соціятьний<br>ізахист громадян, які пострандали внаслідок Ч 10 Випадках, передбачених законодавством (у тит од от от от от от от от от от от от от от                                                                                                    | України "Про відпустки")                                                                                                    | д                      | 09             | Оплачува                | на тимчасова непрацезда                             | тність                | TH           | 26        |       |
| <                                                                                                    | Додаткова відпустка, передбачена ст. 20, 21,<br>30 Закону України "Про статус і соціальний<br>вахист громадян, які постраждали внаслідок | ч                      | 10             | Неоплачу<br>випадках, 1 | вана тимчасова непрацез;<br>передбачених законодавс | датність у<br>твом (у |              | 27        | ~     |
|                                                                                                    | <                                                                                                    |                        |                |                         |                                                     |                       |              |           | >     |
| Страница 1/5                                                                                                    | Страница 1/5                                                                                                    |                        |                |                         |                                                     |                       |              |           | 11.   |

# 2.10.2. Формування звіту Відпускна записка з урахуванням коефіцієнту підвищення

Формування звіту Відпускна записка з урахуванням коефіцієнту підвищення проводиться у системі Облік персоналу / Облік праці й заробітної плати у групі модулів Документи у модулі Універсальний документ.

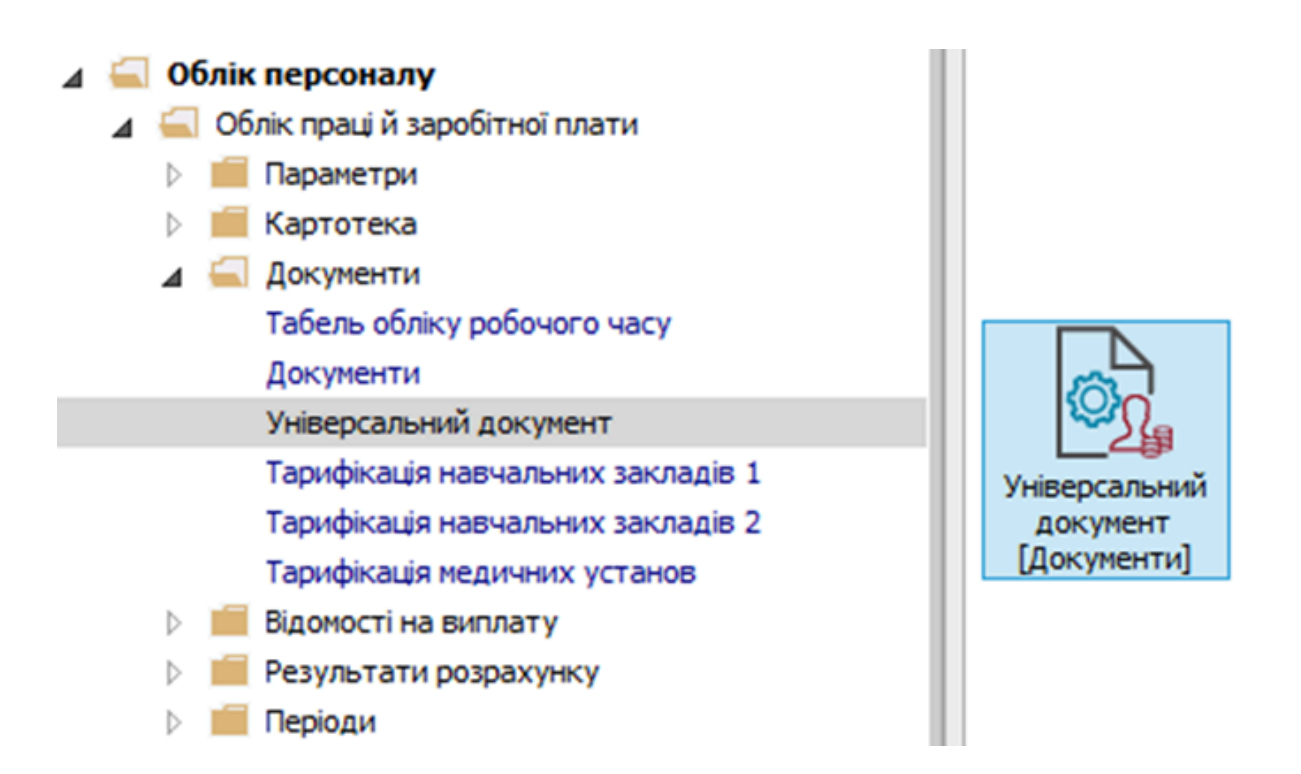

У реєстрі Універсальних документів по клавіші Enterвідкрити необхідний документ.

| єстр Правка Вид Звіт Сервіс ?         |           |           |             |             |      |                |                    |
|---------------------------------------|-----------|-----------|-------------|-------------|------|----------------|--------------------|
| ĨĨĨĨĨĨĨĨĨĨĨĨĨĨĨĨĨĨĨĨĨĨĨĨĨĨĨĨĨĨĨĨĨĨĨĨĨ | <b>T</b>  | ⊠ 0       |             |             |      |                |                    |
| ріод: Травень'20 (поточний) 🔻 🔹 🕨     |           |           |             | Журнал:     | Доку | менти без журн | алу                |
| Ном 🔻 🔺 Найменування 👻                | Рядків    | ▼ Сума    | ▼ Статус    | т Тип       | ^    | Документ       |                    |
| 1 Наказ №7 від 18/05/2020             |           | 1 15'180. | 00 Закритий | Стандартний | ă    | Тип            | Стандартний        |
|                                       |           |           |             |             |      | Нараховано     | 15'180.00          |
|                                       |           |           |             |             |      | Утримано       |                    |
|                                       |           |           |             |             |      | Сума           | 15'180.00          |
|                                       |           |           |             |             |      | Рядків         | 1                  |
|                                       |           |           |             |             |      | Статус         | Закритий           |
|                                       |           |           |             |             |      | Помилок        | Немає              |
|                                       |           |           |             |             |      | Журнал         | Документи без журі |
|                                       |           |           |             |             |      | Створення      |                    |
|                                       |           |           |             |             |      | Дата           | 18/05/2020         |
|                                       |           |           |             |             |      | Час            | 18:26              |
|                                       |           |           |             |             |      | п.і.б.         | Адміністратор      |
|                                       | 15'180.00 |           |             |             |      | Остання мо     | дифікація          |
|                                       |           | 15'190    | 00          |             |      | Дата           | 18/05/2020         |
| ид: Універсальний документ Рядків: 1  |           | 15 180.   |             |             | ~    | Час            | 18:28              |
|                                       |           |           |             |             | >    | П.І.Б.         | Адміністратор      |

В документі відмітити необхідного працівника і по пункту меню **Реєстр / Друк** або по клавіші **F9** викликати діалогове вікно **Вибір вихідної форми**.

| 🖪 A | окумент: 1 Наказ №7 від 18/05/20    | 20 Травень'2 | 20 (поточний) |                |                   |            | _ 0                   | X  |
|-----|-------------------------------------|--------------|---------------|----------------|-------------------|------------|-----------------------|----|
| Pee | стр Правка Вид Сервіс ?<br>Створити | Ins 🗹        | 0             |                |                   |            |                       |    |
| 2   | Змінити                             | F4           | ▼ Код ВО      | Розрахункови ^ | Працівник         |            |                       | ^  |
| ×   | Ризарити                            |              | 600           | 06/20          | Таб. номер        | 5          | Кравчук Олег Олегович |    |
| -0  | Бидалити                            | FO           |               |                | Підр-л приписки   | 010101     | Бухгалтерська служб   |    |
|     | Вибір працівників за списком        | Ctrl+S       |               |                | Вид оплати        | 600        | Відпустка             |    |
|     | Оновити код підрозділу              |              |               |                | Дані для розраху  | нку        |                       |    |
|     | Налацитикания                       | Ctrl+NP      |               |                | Дата початку      | 01/06/2020 |                       |    |
|     | палаштування                        | Curtiv       |               |                | Дата закінчення   | 24/06/2020 |                       |    |
|     | Операції                            | Ctrl+O►      |               |                | Дні               |            |                       |    |
|     | Попередня помилка                   | Alt+F2       |               |                | • Оплачувані      | 24         |                       |    |
|     | Наступна помилка                    | Shift+F2     |               |                | • Календарні      | 24         |                       | _  |
|     | Dozpawiekosuń sucz                  | Alt+ 52      |               |                | За період         |            |                       |    |
|     | Розрахунковии лист                  | AIL+1-5      |               |                | • Початок         |            |                       |    |
|     | Особовий рахунок                    | AILTE        |               |                | • Закінчення      |            |                       |    |
| •   | Друк                                | F9           |               |                | Підстава          | Наказ №7 в | ід 18/05/20           |    |
|     | Зберігати позначені звіти           |              |               |                | • Дата            | 18/05/2020 |                       |    |
|     | Друк без вибору                     |              |               |                | • Номер           | 7          |                       | 41 |
| x   | Вихід                               | Esc          |               |                | Продовження       | Hi         |                       |    |
|     | 1                                   |              |               |                | Період збору заро | бітку      |                       | _  |
| Ря  | дків: 1                             |              |               | ~              | • Дата початку    | 06/19      |                       |    |
| <   |                                     |              |               | >              | • Дата закінчення | 05/20      |                       | ~  |

Якщо даного звіту немає у переліку користувацького меню, то по пункту меню Реєстр /

Налаштування меню звітів відкрити вікно з переліком звітів модуля.

| T=6 N0     |                                        | as BO T Paranya |           | <b>R</b>         |            |                       |
|------------|----------------------------------------|-----------------|-----------|------------------|------------|-----------------------|
| 100.11     | 5 Кравчук Олег Олегович 6              | 00 06/20        |           | Таб. номер       | 5          | Кравчук Олег Олегович |
|            |                                        |                 |           | Підр-л приписки  | 010101     | Бухгалтерська служб   |
|            |                                        |                 |           | Вид оплати       | 600        | Відпустка             |
| <b>1</b> 5 | ибір вихідної форми                    |                 | . 🗆 💽     | 🗧 іі для розраху | унку       |                       |
| Pee        | стр Вид Сервіс ?                       |                 |           | а початку        | 01/06/2020 |                       |
| 2          | Відкрити/Вибрати Ente                  | r               |           | а закінчення     | 24/06/2020 |                       |
| 30         | Змінити Би                             |                 |           |                  |            |                       |
|            | Налацитування меню звітів Shift+Fa     | Файл            | Опис      | ллачувані        | 24         |                       |
|            |                                        |                 |           | элендарні        | 24         |                       |
|            | Пошук                                  |                 |           | еріод            |            |                       |
| 1          | Відмітити все Alt+Num +                |                 |           | рчаток           |            |                       |
| ∛          | Зняти відмітки Alt+Num                 |                 |           | жінчення         |            |                       |
|            | Імпорт налаштувань <u>О</u> LAP куба   |                 |           | става            | Наказ №7 в | зід 18/05/20          |
|            | Експорт налаштувань О <u>L</u> AP куба |                 |           | ата              | 18/05/2020 |                       |
|            | Ruvia Er                               |                 |           | мер              | 7          |                       |
| L          | Бихід                                  |                 |           | > товженна       | Hi         |                       |
|            |                                        | ОК              | Скасувати | іод збору зар    | обітку     |                       |

У лівій частині вікна курсором виділити необхідний звіт, у нашому випадку звіт **520 Відпускна записка з урахуванням коефіцієнту підвищення ,** та по клавіші **F5** скопіювати його у праву частину вікна.

| 🖪 Налац | итування     | меню звітів |                                                            |    |             | _ 0          | X |
|---------|--------------|-------------|------------------------------------------------------------|----|-------------|--------------|---|
| Реєстр  | Правка       | Вид Сервіс  | ?                                                          |    |             |              |   |
| ኄ 🝗     | <b>h</b> 0 ( | 5 🗆 🗠 🛛     |                                                            |    |             |              |   |
| Номер   |              | Файл        | Найменування                                               | 06 | рані звіти  | Файл         | С |
| 4       |              |             | Звіт                                                       |    | Меню звітів |              |   |
|         | 520          |             | Відпускна записка                                          |    | 520 FR Від  | R520_014.RPF |   |
|         | 520          | R520_003    | FR CNM. Відпускна записка                                  |    |             |              |   |
|         | 520          | R520_013    | FR CNM. Відпускна записка по ДФ                            |    |             |              |   |
|         | 520          | R520_008    | FR CNM. Відпускна записка(для суддів)                      |    |             |              |   |
|         | 520          | R520_002    | FR Відпускна записка                                       |    |             |              |   |
|         | 520          | R520_014    | FR Відпускна записка з врахуванням коефіціенту підвищення  |    |             |              |   |
|         | 520          | R520_016    | FR Відпускна записка з врахуванням коефіціенту підвищення  |    |             |              |   |
|         | 520          | R520_007    | FR Відпускна записка ЧАЕС                                  |    |             |              |   |
|         | 520          | R520_004    | FR Відпускна записка(інд/неінд частини)                    |    |             |              |   |
|         | 520          | R520_011    | FR Відпускна записка(з податками)                          |    |             |              |   |
|         | 520          | R520_005    | FR Матеріальна допомога до відпустки                       |    |             |              |   |
|         | 520          | R520_001    | FR. Отпускная записка                                      |    |             |              |   |
|         | 520          | R520_015    | FR Про надання матеріальної допомоги для вирішення соціаль |    |             |              |   |
|         | 520          | R520_006    | FR Справка-расчет размера оплаты отпуска (сверх ежегоднс 🗸 |    |             |              |   |
| <       |              |             | >                                                          | <  |             |              | > |

Закрити вікно Налаштування меню звітів. У вікні **Вибір вихідної форми** вибрати відповідну форму звіту **Відпускна записка з урахуванням коефіцієнту підвищення.** По клавіші **ОК** відправити звіт на формування.

| Документ: 1 Наказ №7 від 18/05/2020                        | 0 Травень'20 (поточний)  |                   |        | _ 0                   | × |
|------------------------------------------------------------|--------------------------|-------------------|--------|-----------------------|---|
| Реєстр Правка Вид Сервіс ?<br><b>1 1 1 1 1 4 X 2 1 1 6</b> | ▼                        |                   |        |                       |   |
| Таб. № 🔻 Прізвище І.Б.                                     | Код ВО Розрахунков       | и ^ Працівник     |        |                       | ^ |
| 5 Кравчук Олег Оле                                         | гович 600 06/20          | Таб. номер        | 5      | Кравчук Олег Олегович |   |
|                                                            |                          | Підр-л приписки   | 010101 | Бухгалтерська служб   |   |
|                                                            | 🖪 Вибір вихідної форми   |                   | o 💌 🛛  | Відпустка             |   |
|                                                            | Реєстр Вид Сервіс ?      |                   |        | )                     |   |
|                                                            | Код таблиці Найменування | Файл              | Опис   |                       |   |
|                                                            | ▲ Меню звітів            | DE20_014 DDE      |        |                       |   |
|                                                            |                          | OK C              | >      | від 18/05/20          |   |
| 1 Peavin 1                                                 | 1                        | • Дата початку    | 05/19  |                       |   |
| <                                                          | 2                        | • Дата закінчення | 04/20  |                       | ~ |

Звіт сформований.

-

0.00

٦

Учбова база (зі студентами, план рах бюдосет)

#### РОЗРАХУНОК ВІДПУСТКИ

5 Кравчук Олег Олегович

| Підрозділ | Категорія | Професія, посада                                | Оклад, тарнф |
|-----------|-----------|-------------------------------------------------|--------------|
| 13        | Фахівці   | Головний фахівець з програмного<br>забезпечення | 12000.00     |

Надається 600 Відпустка

за період з 01.06.2020 по 01.06.2020 на 24.00 календарних днів Наказ № 7 від 18.05.2020

Розраховується: 600 Відпустка

РОЗРАХУНОК ОПЛАТИ ВІДПУСТКИ

Початок: 01.06.2020

Кінець: 24.06.2020

Період збору заробітка:

Початок: 01.06.2019

Кінець: 31.05.2020

| Період                           | Дні/Години | Заробіток | Коефщієнт підвищення | Зароонток,<br>неіндексована<br>частина | Зароонток з<br>врахуванням<br>коефіціонту |
|----------------------------------|------------|-----------|----------------------|----------------------------------------|-------------------------------------------|
| червень 2019<br>(01.06- 30.06)   | 28.00      | 12200.00  | 1.538462             | 0.00                                   | 18769.24                                  |
| липень 2019<br>(01.07 - 31.07)   | 31.00      | 12200.00  | 1.538462             | 0.00                                   | 18769.24                                  |
| серпень 2019<br>(01.08 - 31.08)  | 30.00      | 12200.00  | 1.538462             | 0.00                                   | 18769.24                                  |
| вересень 2019<br>(01.09-30.09)   | 30.00      | 12200.00  | 1.538462             | 0.00                                   | 18769.24                                  |
| жовтень 2019<br>(01.10-31.10)    | 30.00      | 12200.00  | 1.538462             | 0.00                                   | 18769.24                                  |
| листопад 2019<br>(01.11-30.11)   | 30.00      | 12200.00  | 1.538462             | 0.00                                   | 18769.24                                  |
| грудень 2019<br>(01.12-31.12)    | 30.00      | 12200.00  | 1.538462             | 0.00                                   | 18769.24                                  |
| січень 2020<br>(01.01 - 31.01)   | 29.00      | 12200.00  | 1.538462             | 0.00                                   | 18769.24                                  |
| лютий 2020<br>(01.02 - 29.02)    | 29.00      | 12200.00  | 1.538462             | 0.00                                   | 18769.24                                  |
| березень 2020<br>(01.03 - 31.03) | 30.00      | 12200.00  | 1.538462             | 0.00                                   | 18769.24                                  |
| квітень 2020<br>(01.04-30.04)    | 30.00      | 12334.53  | 1.538462             | 0.00                                   | 1897621                                   |
| травень 2020<br>(01.05 - 31.05)  | 29.00      | 18500.00  |                      | 0.00                                   | 18500.00                                  |
| Разом:                           | 356.00     | 15283453  |                      | 0.00                                   | 225168.61                                 |

| ~ · · ·  |            |      |             |
|----------|------------|------|-------------|
| Середнии | 3AD001TO K | 1.18 | DO3DAXVHKV: |
|          |            | _    |             |

Сплачується днів:

632.50 24.00

Оплата відпустки по місяцях: <u>Період Дні/Години Сума</u> червень 2020 01.062020 - 24.06.2020 24.00 15180.00 Разом: 24.00 15180.00

п'ятнадиять тисяч сто вісімдесят грн. 00 коп.

Бухгалтер

## 2.10.3. Формування звіту Розрахунок лікарняного

Формування звіту **Розрахунок лікарняного** проводиться в системі **Облік персоналу / Облік праці й заробітної плати** у групі модулів **Документи** в модулі **Універсальний документ**.

| ⊿ | Ξ 0              | блік | персоналу                         |               |
|---|------------------|------|-----------------------------------|---------------|
|   | 4 🚄              | 06   | лік праці й заробітної плати      |               |
|   | $\triangleright$ |      | Параметри                         |               |
|   | $\triangleright$ |      | Картотека                         |               |
|   | ⊿                |      | Документи                         |               |
|   |                  |      | Табель обліку робочого часу       |               |
|   |                  |      | Документи                         | 2             |
|   |                  |      | Універсальний документ            | ₩Ŷ <u></u>    |
|   |                  |      | Тарифікація навчальних закладів 1 | Універсальний |
|   |                  |      | Тарифікація навчальних закладів 2 | документ      |
|   |                  |      | Тарифікація медичних установ      | [Документи]   |
|   | $\triangleright$ |      | Відомості на виплату              |               |
|   | $\triangleright$ |      | Результати розрахунку             |               |
|   | $\triangleright$ |      | Періоди                           |               |

У реєстрі Універсальних документів по клавіші Enterвідкрити необхідний документ.

| IS-pro 7.11.   | 038.999 - [Універсальні документи]                                                                                           |          |           |          |               |      |             | _ 0                   |   |
|----------------|----------------------------------------------------------------------------------------------------|----------|-----------|----------|---------------|------|-------------|-----------------------|---|
| еєстр Пра      | вка Вид Звіт Сервіс ?                                                                                                    |          |           |          |               |      |             |                       |   |
| 5 <b>m m</b> d | ፲ 🌢 🖶 🗞 🖷 🗙 👂 🎾 🗗                                                                                                    | T 🗆 🖸    | 20        |          |               |      |             |                       |   |
| Іеріод: Тр     | авень'20 (поточний) 🔹 🔹 🕨                                                                                                    |          |           |          | Журн          | нал: | Документи б | без журналу           |   |
| Ном *          | Найменування                                                                                                    | Рядків 🔻 | Сума 👻    | Статус   | т Тип         | ^    | Документ    |                       |   |
| 1              | Наказ №7 від 18/05/2020                                                                                                    | 1        | 15'180.00 | Закритий | Стандартний   |      | Тип         | Стандартний           |   |
| 2              | Лікарняний Рудницького Р.Р.                                                                                                  | 2        | 4'918.00  | Закритий | Стандартний   |      | Нараховано  | 1'032.84              |   |
| 3              | 2 Лікарнянии Рудницького Р.Р.     3 Лікарняний Кравчука Ю. В.     4 Вагітність та пологи Стражеско Б.                        | 2        | 634.32    | Закритий | Стандартний   | -    | Утримано    |                       | - |
| _  4<br>_  -   | Вагітність та пологи Стражеско Б. Б.                                                                                         | 1        | 41'039.46 | Закритий | Стандартний   | -    | Сума        | 1'032.84              | - |
| ><br>7         | Лікарнянии кривецького к.к.                                                                                                  | 2        | 1030.59   | Закритии | Стандартний   |      | Ралків      | 2                     | - |
|                | Лікарняні за травено                                                                                                    |          | 1052.04   | Бакритии | Стандартний   | -    | Статус      | Закритий              | - |
|                | 5         Лікарняний Кривецького К.К.         2         1'03           7         Лікарняні за травень         2         1'03 |          |           |          |               |      | Downoor     | Начае                 | - |
|                |                                                                                                    |          |           |          |               |      | Помилок     | nemac Common          | _ |
|                |                                                                                                    |          |           |          |               |      | журнал      | Документи без журналу | _ |
|                |                                                                                                    |          |           |          |               |      | Створення   |                       |   |
|                |                                                                                                    |          |           |          |               |      | Дата        | 21/05/2020            |   |
|                |                                                                                                    |          | coloop or |          |               |      | Час         | 18:01                 |   |
| un Vuinen      |                                                                                                    |          | 63835.21  |          |               |      | П.І.Б.      | Адміністратор         |   |
| мд: энвер<br>< | сальний документ Рядків: 6                                                                                                   |          |           |          | >             | Ŷ    | Остання мо  | дифікація             |   |
| (3) (6) Тип    | юва конфігурація                                                                                                    |          |           |          | . Алміністрат | OD   |             |                       |   |

У документі відмітити необхідні записи і по пункту меню **Реєстр / Друк** або по клавіші **F9**кликати вікно **Вибір вихідної форми**.

| s,           | окумент: 7 Лікарняні за травень | Травень' | 20 (поточний) |         |        |   |                          |      |            | _ 0                   | ×   |
|--------------|---------------------------------|----------|---------------|---------|--------|---|--------------------------|------|------------|-----------------------|-----|
| Pee          | стр Правка Вид Сервіс ?         |          | _             |         |        |   |                          |      |            |                       |     |
| ث            | Створити                        | Ins      | 0             |         |        |   |                          |      |            |                       |     |
| ъ            | Змінити                         | F4       | T Kon BO      | T Posoa | T Binc |   | Baaviauuu                |      |            |                       |     |
| ŋ            | Копіювати                       | F5       | олодими 650   | 05/20   | 50.000 |   | Таб нонар                | 2745 |            |                       | - Î |
| ⊁            | Видалити                        | F8       | олодими 660   | 05/20   | 50.000 |   | Пар.а пририски           | 0101 | 06 H       | авиально метолицыи    | -   |
|              | Вибір працівників за списком    | Ctrl+S   |               |         |        |   | Вид оплати               | 650  |            | ікарняний перші 5 дні | -   |
|              | Оновити код підрозділу          |          |               |         |        |   | Дані для розрахунку      |      |            |                       |     |
|              | Hannum mauun                    | Chillin  |               |         |        |   | Дата початку             | 12/0 | 5/2020     |                       |     |
|              | палаштування                    | Cui+iv   |               |         |        |   | Дата закінчення          | 16/0 | 5/2020     |                       |     |
|              | Операції                        | Ctrl+O►  |               |         |        |   | Дні                      |      |            |                       |     |
|              | Попередня помилка               | Alt+F2   |               |         |        |   | • Оплачувані             | 5    |            |                       |     |
|              | Наступна помилка                | Shift+F2 |               |         |        |   | • Календарні             | 5    |            |                       | _   |
|              | Розраминговий вист              | Alt+ F3  |               |         |        |   | Переміщати відпустку     | Так  |            |                       |     |
|              | Особовий разушех                | Alt+ E5  |               |         |        |   | Лікарняний лист          |      |            |                       | _   |
|              | осооовии рахунок                | AILTI    |               |         |        |   | • Номер                  | ЛІК2 | 00512      |                       | _   |
| -            | Друк                            | F9       |               |         |        |   | • Дата видачі            | 12/0 | 5/2020     |                       |     |
| $\checkmark$ | Зберігати позначені звіти       |          |               |         |        |   | Продовження              | Hi   |            |                       | _   |
|              | Друк без вибору                 |          |               |         |        |   | Заробіток                | Сере | дньоденний |                       |     |
| x            | Вихід                           | Esc      |               |         |        |   | Розрахунок               | Стан | дартний    |                       |     |
| -            |                                 |          |               |         |        |   | Причина непрацездатності | 1    | загальне   |                       | _   |
|              |                                 |          |               |         |        |   | Дата направлення на МСЕК |      |            |                       |     |
|              |                                 |          |               |         |        |   | Період збору заробітку   |      |            |                       | _ ! |
|              |                                 |          |               |         |        |   | • Дата початку           | 05/1 | 9          |                       |     |
|              | 2                               |          |               |         |        |   | • Дата закінчення        | 04/2 | 0          |                       |     |
| Ря           | дків: 2                         |          |               |         |        | ~ | Відсоток оплати          | 50.0 | 0          |                       | _   |
| <            |                                 |          |               |         | >      |   | Середньоденна            | 114. | 760000     |                       | ~   |

Якщо даного звіту немає у переліку користувацького меню, то по пункту меню **Реєстр /** Налаштування меню звітів відкрити вікно з переліком звітів модуля.

| <ul> <li>✓ 3745</li> <li>✓ 3745</li> <li>✓ 3745</li> <li>✓ Вибір вихі.</li> <li>Реєстр Ви</li> <li>С Відкрит</li> <li>№ Змінит</li> <li>Налаш</li> <li>Пошук</li> <li>✓ Відміти</li> <li>Х Зняти є</li> <li>Імпорт</li> </ul> | ропияницыка Вікторія Володичи.<br>ної форми<br>Сервіс ?<br>«Увибрати Enter<br>F4<br>ування меню звітів Shift+F4<br>F7<br>и все Alt+Num +                                                                                                    | 650 05/20<br>660 05/20 | 50.000<br>50.000<br>Файл | Таб. номер<br>Підр-л приписк | ахунку                                                                                                    | 3745<br>010106<br>650<br>12/05/2020<br>16/05/2020 | Кропивницька Вікторія<br>Навчально-методични<br>Лікарняний перші 5 дні |
|----------------------------------------------------------------------------------------------------|----------------------------------------------------------------------------------------------------|------------------------|--------------------------|------------------------------|----------------------------------------------------------------------------------------------------|---------------------------------------------------|------------------------------------------------------------------------|
| <ul> <li>Вибір вихі,</li> <li>Ресстр Ви</li> <li>Відкрит</li> <li>Відкрит</li> <li>Змінит</li> <li>Налаш</li> <li>Пошук</li> <li>У Відміти</li> <li>Зняти є</li> <li>Імпорт</li> </ul>                                        | ної форми<br>Сервіс ?<br>и/Вибрати Enter<br>F4<br>ування меню звітів Shift+F4<br>F7<br>и все Alt+Num +                                                                                                    |                        | Файл                     | Підр-л приписк               | ахунку                                                                                                    | 010106<br>650<br>12/05/2020<br>16/05/2020         | Навчально-методични<br>Лікарняний перші 5 дні                          |
| <ul> <li>Вибір вихі,</li> <li>Реєстр Ви</li> <li>Відкрит</li> <li>Відкрит</li> <li>Змінит</li> <li>Налаш</li> <li>Пошук</li> <li>У Відміти</li> <li>Зняти є<br/>Імпорт</li> </ul>                                             | ної форми<br>Сервіс ?<br>и/Вибрати Enter<br>F4<br>ування меню звітів Shift+F4<br>F7<br>и все Alt+Num +                                                                                                    |                        | Файл                     |                              | ахунку                                                                                                    | 650<br>12/05/2020<br>16/05/2020                   | Лікарняний перші 5 дні                                                 |
| Ресстр Ви<br>Відкрит<br>Э Змінит<br>Налаш<br>Пошук<br>У Відміти<br>Зняти в<br>Імпорт                                                                                                    | Сервіс ?<br>//Вибрати Enter<br>F4<br>ування меню звітів Shift+F4<br>F7<br>и все Alt+Num +                                                                                                    |                        | Файл                     | Or                           | ахунку                                                                                                    | 12/05/2020<br>16/05/2020                          |                                                                        |
| <ul> <li>Відкрит</li> <li>Змінит</li> <li>Налаш</li> <li>Пошук</li> <li>Відміти</li> <li>Зняти в</li> <li>Імпорт</li> </ul>                                                                                                   | /Вибрати Enter<br>F4<br>ування меню звітів Shift+F4<br>F7<br>и все Alt+Num +                                                                                                    |                        | Файл                     | Or                           | -                                                                                                    | 12/05/2020<br>16/05/2020                          |                                                                        |
| <ul> <li>Эмінит</li> <li>Налаш</li> <li>Пошук</li> <li>Відміти</li> <li>Зняти в</li> <li>Імпорт</li> </ul>                                                                                                    | F4<br>ування меню звітів Shift+F4<br>F7<br>и все Alt+Num +                                                                                                    |                        | Файл                     | Or                           | -                                                                                                    | 16/05/2020                                        |                                                                        |
| Налаш<br>Пошук<br>У Відміти<br>Зняти в<br>Імпорт                                                                                                    | ування меню звітів Shift+F4<br>F7<br>и все Alt+Num +                                                                                                    |                        | Файл                     | On                           |                                                                                                    |                                                   |                                                                        |
| Пошук<br>✓ Відміти<br>Зняти в<br>Імпорт<br>Бусара                                                                                                    | F7<br>и все Alt+Num +                                                                                                    |                        |                          |                              |                                                                                                    |                                                   |                                                                        |
| ✓ Відміти<br>✓ Зняти в<br>Імпорт<br>Буссор                                                                                                    | и все Alt+Num +                                                                                                    |                        |                          |                              |                                                                                                    | 5                                                 |                                                                        |
| ✓ Бідміти<br>3няти в<br>Імпорт<br>Буслор                                                                                                    | Alt+INUM +                                                                                                    |                        |                          |                              |                                                                                                    | 5                                                 |                                                                        |
| Мпорт                                                                                                    | Children Children Chi |                        |                          |                              | устку                                                                                                    | Так                                               |                                                                        |
| Імпорт                                                                                                    | дмітки Ait+Num-                                                                                                    |                        |                          |                              | at the second second se |                                                   |                                                                        |
| Excoor                                                                                                    | алаштувань <u>О</u> LAP куба                                                                                                    |                        |                          |                              |                                                                                                    | ЛІК200512                                         |                                                                        |
| Ekchop                                                                                                    | налаштувань О <u>L</u> AP куба                                                                                                    |                        |                          |                              |                                                                                                    | 12/05/2020                                        |                                                                        |
| Вихід                                                                                                    | Esc                                                                                                    |                        |                          |                              |                                                                                                    | Hi                                                | ~                                                                      |
|                                                                                                    |                                                                                                    |                        |                          |                              |                                                                                                    | Середньоде                                        | нний                                                                   |
|                                                                                                    |                                                                                                    |                        |                          |                              |                                                                                                    | Стандартни                                        | и                                                                      |
|                                                                                                    |                                                                                                    |                        |                          |                              | ездатності                                                                                                    | 1 загаль                                          | не                                                                     |
| <                                                                                                    |                                                                                                    |                        |                          | >                            | ня на мсек                                                                                                    |                                                   |                                                                        |
|                                                                                                    |                                                                                                    |                        |                          |                              | BADOOITKY                                                                                                    |                                                   |                                                                        |

У лівій частині вікна курсором виділити необхідний звіт, у нашому випадку звіт **640 Розрахунок лікарняного ,** та по клавіші **F5** скопіювати його у праву частину вікна.

| 🖪 Нала | штування | меню звітів |                                                          |    |    |                             | _ 🗆 💌        |
|--------|----------|-------------|----------------------------------------------------------|----|----|-----------------------------|--------------|
| Реєстр | Правка   | вид Сервіс  | ?                                                        |    |    |                             |              |
| ቴ 🝗    | ۵ 🖬      | 5 🗆 🗠 🚱     |                                                          |    |    |                             |              |
| Номер  |          | ดิลษัก      | Найменуванно                                             | _  | 06 |                             | Файл         |
|        | 640      | - Child     | Розрахунок лікарняного                                   | ^  |    | Меню звітів                 |              |
| -      | 640      | R640_014    | FR CNM. Розрахунок групи лікарняних                      |    |    | 640 FR CNM. Розрахунок груп | R640_014.RPF |
|        | 640      | R640_004    | FR CNM. Розрахунок лікарняного                           |    |    | 640 FR CNM. Розрахунок ліка | R640_004.RPF |
|        | 640      | R640_002    | FR Расчет больничного                                    |    |    |                             |              |
|        | 640      | R640_006    | FR Расчет больничного (ВШЭ) (больнич. на реб.)           |    |    |                             |              |
|        | 640      | R640_008    | FR Расчет больничного (ВШЭ) (больнич. на реб.2011)       |    |    |                             |              |
|        | 640      | R640_007    | FR Расчет больничного (ВШЭ) 2011                         |    |    |                             |              |
|        | 640      | R640_009    | FR Расчет больничного (ВШЭ) 2012                         |    |    |                             |              |
|        | 640      | R640_011    | FR Расчет больничного (ВШЭ) 2014                         |    |    |                             |              |
|        | 640      | R640_010    | FR Расчет больничного(2014)                              |    |    |                             |              |
|        | 640      | R640_017    | FR Розрахунок групи лікарняних (Друк групами)            |    |    |                             |              |
|        | 640      | R640_016    | FR Розрахунок групи лікарняних по джерелам фінансуван    | H  |    |                             |              |
|        | 640      | R640_015    | FR Розрахунок лікарняного в календарних днях             |    |    |                             |              |
|        | 640      | R640_013    | FR Розрахунок лікарняного з плановою кількістю днів і го | ¢, |    |                             |              |
|        | 640      | R640_003    | FR Розрахунок лікарняного по ІФ                          | ~  |    |                             |              |
| <      |          |             | >                                                        |    | <  |                             | >            |

Закрити вікно **Налаштування меню звітів.** У вікні **Вибір вихідної форми** вибрати відповідну форму звіту **R640\_004.RPF** «**Розрахунок лікарняного».** По кнопці **ОК** відправити звіт на формування.

| S Документ<br>Реєстр Пр | : 7 Лікарняні за травень — Травень '20 (поточний)<br>завка Вид Сервіс ? |             |               |            |            | _ 0                    | X |
|-------------------------|-------------------------------------------------------------------------|-------------|---------------|------------|------------|------------------------|---|
| <u>h h if</u>           | ≝ ₴ X ዖ ▦ ѽ ▼ ◻ ⊠ ❷                                                     |             |               |            |            |                        |   |
|                         | Таб. № т Прізвище І.Б. т Код ВО т Розра                                 | т Відс `∧   | Працівник     |            |            |                        | - |
|                         | 3745 Кропивницька Вікторія Володими 650 05/20                           | 50.000      | Таб. номер    |            | 3745       | Кропивницька Вікторія  |   |
|                         | 3745 Кропивницька Вікторія Володими 660 05/20                           | 50.000      | Підр-л припис | си         | 010106     | Навчально-методични    |   |
|                         | 🔄 Вибір вихідної форми                                                  |             | _ 🗆 🗙         |            | 650        | Лікарняний перші 5 дні |   |
|                         | Реєстр Вид Сервіс ?                                                     |             |               | ахунку     |            |                        |   |
|                         |                                                                         |             |               |            | 12/05/2020 | 0                      |   |
|                         |                                                                         | 1           |               | -          | 16/05/2020 | 0                      |   |
|                         | Код таблиці Найменування                                                | Файл        | Or            |            |            |                        |   |
|                         | ▲Меню звітів                                                            | D640 014 DD | e             |            | 5          |                        |   |
|                         |                                                                         | R640_014.RP | F             |            | 5          |                        |   |
|                         |                                                                         |             |               | устку      | Так        |                        |   |
|                         |                                                                         |             |               | ст         |            |                        |   |
|                         |                                                                         |             |               |            | ЛІК200512  | 2                      |   |
|                         |                                                                         |             |               |            | 12/05/2020 | 0                      |   |
|                         |                                                                         |             |               |            | Hi         |                        |   |
|                         |                                                                         |             |               |            | Середньод  | денний                 |   |
|                         |                                                                         |             |               |            | Стандартн  | ний                    |   |
|                         |                                                                         |             |               | ездатності | 1 зага     | льне                   |   |
|                         |                                                                         |             |               | ня на МСЕК |            |                        |   |
|                         | <                                                                       |             | >             | заробітку  |            |                        |   |
|                         |                                                                         | ОК          | Скасувати     | -          | 05/19      |                        |   |
|                         |                                                                         |             |               | ня         | 04/20      |                        |   |
| Рядків: 2               |                                                                         | ~           | Відсоток опла | ги         | 50.00      |                        | 4 |
| <                       |                                                                         | >           | Середньоденн  | a          | 114.76000  | 0                      | • |

Звіт сформований.

| Правка Виглял                                                                                                    | Перехід                                                                                                    |                                                                                                    |                                                                                                    |                                                                                                    |                                                                                                    |                                                                                                    |                                                                                                    |                                                                                                    |
|----------------------------------------------------------------------------------------------------|----------------------------------------------------------------------------------------------------|----------------------------------------------------------------------------------------------------|----------------------------------------------------------------------------------------------------|----------------------------------------------------------------------------------------------------|----------------------------------------------------------------------------------------------------|----------------------------------------------------------------------------------------------------|----------------------------------------------------------------------------------------------------|----------------------------------------------------------------------------------------------------|
|                                                                                                    |                                                                                                    | A                                                                                                    | Q. Стран                                                                                                    | ица це;                                                                                                    | ликом                                                                                                    | • 🔍   🦩                                                                                                    | n                                                                                                    | <b>€  €</b> 1 →                                                                                                    |
|                                                                                                    |                                                                                                    |                                                                                                    |                                                                                                    |                                                                                                    |                                                                                                    |                                                                                                    |                                                                                                    |                                                                                                    |
|                                                                                                    |                                                                                                    |                                                                                                    |                                                                                                    |                                                                                                    |                                                                                                    |                                                                                                    |                                                                                                    |                                                                                                    |
|                                                                                                    |                                                                                                    |                                                                                                    |                                                                                                    |                                                                                                    |                                                                                                    |                                                                                                    |                                                                                                    | 26.05.2020                                                                                                    |
| Учбова база (зі студентамці                                                                                                    | илан рах Өюджет)                                                                                                    |                                                                                                    |                                                                                                    |                                                                                                    |                                                                                                    |                                                                                                    |                                                                                                    |                                                                                                    |
| 27.45                                                                                                    | PO3PAX                                                                                                    | (YHOK)                                                                                                    | ОПЛАТИ ЛІКАІ                                                                                                    | NOHRHO                                                                                                    | О ЛИСТА                                                                                                    | Ta                                                                                                    |                                                                                                    | inanišmuš no n: 20                                                                                                    |
| 5/45 Кронкв<br>Пільо                                                                                                    | анцыка Бікторія Болоді<br>піл                                                                                                    | Канры                                                                                                    | Kareropis                                                                                                    |                                                                                                    | Професія                                                                                                    | посала                                                                                                    | ниф                                                                                                    | Оклад талиф                                                                                                    |
|                                                                                                    |                                                                                                    | Φaxis                                                                                                    | euti                                                                                                    | Інспекто                                                                                                    | ор-методист                                                                                                    |                                                                                                    |                                                                                                    | 7'000.00                                                                                                    |
| Розраховується: 650 .<br>Лікарняний пист                                                                                                    | Лікарняний перші 5 дні:<br>Початок -                                                                                                    | в<br>120                                                                                                    | Б 2020 К                                                                                                    | ата: 12.<br>Зиеть -                                                                                                    | 05.2020 H<br>1605 2020                                                                                                    | юмео: ЛПК<br>)                                                                                                    | 20051                                                                                                    | 2                                                                                                    |
| На початок хвороби:                                                                                                    | Загальний стаж:                                                                                                    |                                                                                                    |                                                                                                    |                                                                                                    | %017                                                                                                    | ати:                                                                                                    | 50.0                                                                                                    | 00                                                                                                    |
| агальне<br>Заробіток:                                                                                                    | середньоденний                                                                                                    |                                                                                                    | в                                                                                                    | изначает                                                                                                    | ъся: за поп                                                                                                    | ерелній періо                                                                                                    | Ξ                                                                                                    |                                                                                                    |
| Період збору заробітка:                                                                                                    | Початок - 01                                                                                                    | .05.2019                                                                                                    | 9 K                                                                                                    | інець -                                                                                                    | 30.04.2020                                                                                                    |                                                                                                    |                                                                                                    |                                                                                                    |
|                                                                                                    |                                                                                                    | E                                                                                                    | Пеціод<br>тодрень 2019                                                                                                    |                                                                                                    | <u>Лні</u><br>31.00                                                                                                    | Години                                                                                                    | 0.00                                                                                                    | 3apoői tok<br>7'000.00                                                                                                    |
|                                                                                                    |                                                                                                    | F                                                                                                    | липень 2019                                                                                                    | =                                                                                                    | 3000<br>31.00                                                                                                    |                                                                                                    | 000                                                                                                    | 7000.00                                                                                                    |
|                                                                                                    |                                                                                                    | F                                                                                                    | Reneces 2019                                                                                                    |                                                                                                    | 3000                                                                                                    |                                                                                                    | 000                                                                                                    | 2000.00                                                                                                    |
|                                                                                                    |                                                                                                    | F                                                                                                    | пистопал 2019                                                                                                    |                                                                                                    | 3000                                                                                                    |                                                                                                    |                                                                                                    | 2000.00                                                                                                    |
|                                                                                                    |                                                                                                    | F                                                                                                    | січень 2020<br>пютий 2020                                                                                                    |                                                                                                    | 3100                                                                                                    |                                                                                                    |                                                                                                    | 700000                                                                                                    |
|                                                                                                    |                                                                                                    | E                                                                                                    | березень 2020<br>кжітень 2020                                                                                                    |                                                                                                    | 31.00<br>30.00                                                                                                    |                                                                                                    | 000                                                                                                    | 7000.00                                                                                                    |
|                                                                                                    |                                                                                                    | P                                                                                                    | 230M:<br>епериій закобіло                                                                                                    | W 1778 003                                                                                                    | 366.00                                                                                                    | (                                                                                                    | 0.00                                                                                                    | 84'000.00                                                                                                    |
|                                                                                                    | Належить по виплати                                                                                                    | Ξ                                                                                                    | Пеціод                                                                                                    |                                                                                                    | Дні                                                                                                    | Голини                                                                                                    |                                                                                                    | Сма                                                                                                    |
|                                                                                                    |                                                                                                    |                                                                                                    | TO3E415 2020                                                                                                    |                                                                                                    | 5.00                                                                                                    | 3                                                                                                    | 2001                                                                                                    | 573.90                                                                                                    |
| МП                                                                                                    |                                                                                                    | P                                                                                                    | Pa30M:                                                                                                    |                                                                                                    | 5.00                                                                                                    | 3                                                                                                    | 200                                                                                                    | 573.80                                                                                                    |
| MII                                                                                                    | * 80 × 02                                                                                                    | P                                                                                                    | Разом:<br>Эключено до плат                                                                                                    | іжноївіл                                                                                                    | 5.00<br>10MOCTI 38                                                                                                    | 3<br>травень 202                                                                                                    | 200                                                                                                    | 573.80                                                                                                    |
| МП<br>П'ятсот сімдесят тригр<br>Піппыс керівника:                                                                                                    | н. 80 коп.<br>Піз                                                                                                    |                                                                                                    | Разом:<br>Эключено до плат<br>поеного бухгалт                                                                                                    | іжної від                                                                                                    | 5.00<br>10MOCTI 38                                                                                                    | <u>3</u><br>травень 202<br>Б                                                                                                    | 200                                                                                                    | 573.80                                                                                                    |
| МП<br>П'ят сот сімд есят тригр<br>Підтис керівника:<br>Учбова база (зі студентамця                                                                                                    | н. 80 кол.<br>Піз<br>пан рах бюджет)                                                                                                    | р<br>В<br>дпис го                                                                                                    | Разом:<br>Элючено до плат<br>повного булгатт                                                                                                    | іжної від<br>ера:                                                                                                    | <u>500</u><br>10мості за                                                                                                    | <u>3</u><br>тожень 202<br>Б                                                                                                    | 200<br>20<br>93.rant                                                                                                    | 573.80                                                                                                    |
| МП<br>П'ятсот сімдесяттри гр<br>Підпис керівника:<br>Учбова база (зі студентамця                                                                                                    | н. 80 кол.<br>Піл<br>РОЗРАХ                                                                                                    | В<br>дпис гол<br>(УНОК)                                                                                                    | Разом:<br>Ключено до плат<br>ловного булгатт<br>ОПЛАТИ ЛІКАІ                                                                                                    | іжної від<br>ера:<br>РНЯНОГ                                                                                                    | 5.00<br>зомості за<br>О ЛИСТА                                                                                                    | 3<br>травень 202<br>Б                                                                                                    | 200<br>20<br>9xrant                                                                                                    | 573.80                                                                                                    |
| МП<br>П'ятсот сімдесят три гр<br>Підпис керівника:<br>Учбова база (зі студентамця<br>3745 Кропянзя<br>Пільор                                                                                                    | н. 80 кол.<br>Піз<br>план рах Фоджет)<br>РОЗРАХ<br>янцыка Вікторія Володі<br>гіл                                                                                                    | р<br>В<br>дпис гол<br>СУНОК<br>воляріва                                                                                                    | Радом:<br>ключено до плат<br>ловного бухгалт<br>ОПЛАТИ ЛІКАЗ<br>ва<br>Катагорія                                                                                                    | іжної від<br>ера:<br>РНЯНОГ                                                                                                    | 500<br>гомості за<br>О ЛИСТА<br>Професія                                                                                                    | 3<br>тожень 202<br>Б<br>Ід(                                                                                                    | 200<br>20<br>улгалт<br>янтиф                                                                                                    | 573.80<br>573.80<br>чер:<br>икаційный код: 30                                                                                                    |
| МП<br>П'ятсот сімдесяттри гр<br>Підпис керіяника:<br>Учбова база (зі студентамця<br>3745 Кропняз<br>Підроз                                                                                                    | н. 80 кол.<br>Під<br>пан рах вюджет)<br>РОЗРАХ<br>янцыка Еікторія Володі<br>діл                                                                                                    | р<br>дпис гол<br>(УНОК)<br>имирівн<br>фахів                                                                                                    | Радом:<br>Колючено до плат<br>ловного булгалт<br>ОПЛАТИ ЛІКАІ<br>ва<br>Категорія<br>вці                                                                                                    | ера:<br>РНЯНОГ<br>Інспекто                                                                                                    | 500<br>гомості за<br>О ЛИСТА<br>Професія,<br>зр-методист                                                                                                    | 3<br>травень 202<br>Б.<br>Іде<br>посада                                                                                                    | <u>200</u><br>20<br>улгалт<br>жтнф                                                                                                    | 573.80<br>573.80<br>ікаційний код: 30<br>Оклад, тариф<br>7000.00                                                                                                    |
| МП<br>П'ятсот сімд есят три гр<br>Підтис керівника:<br>Учбова база (зі студентами)<br>3745 Кропны<br>Підрод<br>Розраховчеться: 660 J<br>Візпониций пист                                                                                                    | н. 80 кол.<br>Пір<br>пан рах вюджет)<br>РОЗРАХ<br>ницька Вікторія Володі<br>діл<br>Поновок                                                                                                    | р<br>дпис гол<br>(УНОК)<br>волирівн<br>фахів<br>1700                                                                                                    | Радом:<br>Колючено до плат<br>ловного булгалт<br>ОПЛАТИ ЛІКАН<br>ва<br>Категорія<br>вці<br>5 2020 г                                                                                                    | іжної віл<br>ера:<br>РНЯНОГ<br>Інспекти<br>Іата: 12.0                                                                                                    | <u>500</u><br>10мості за<br>О ЛИСТА<br>Професія,<br>30-методист<br>05.2020 Н<br>20.05.2020                                                                                                    | 3<br>травень 207<br>В<br>Іде<br>посада                                                                                                    | <u>200</u><br>20<br>улгалт<br>жтнф<br>20051:                                                                                                    | 573.80<br>573.80<br>кер:<br>ккаційний код: 30<br>Оклад, тариф<br>7000.00<br>2                                                                                                    |
| МП<br>П'ятсот сімд есят три гр<br>Підпис керіянна:<br>Учбова база (зі студентамця<br>3745 Кропнен<br>Підроз<br>Розраховується: 660 J<br>Лікарняннії пист:<br>На початок хвороби:                                                                                                    | н. 80 кол.<br>Пір<br>план рах Єюджет)<br>РОЗРАХ<br>янцыка Вікторія Володи<br>діл<br>Лликт після 5 двів<br>Початок-<br>Загальний стаж:                                                                                             | р<br>дпис гол<br>(УНОК)<br>волярівн<br>фахів<br>17.0:                                                                                                    | Радом:<br>ключено до плат<br>повного бухгалт<br>ОПЛАТИ ЛІКАІ<br>на<br>Категорія<br>вці<br>5.2020 К                                                                                                    | іжної віл<br>ера:<br>РНЯНОГО<br>Інспекти<br>(ата: 12)<br>іжець -                                                                                                    | <u>500</u><br>10мості за<br>О ЛИСТА<br>Професія,<br>20-методист<br>05.2020 Н<br>20.05.2020<br>%огл                                                                                                    | 3<br>травень 207<br>Б<br>Цас<br>посада<br>іомер: ЛІК<br>іати:                                                                                                    | 200<br>20<br>улгалт<br>антнф<br>20051:<br>50.0                                                                                                    | 573.80<br>573.80<br>isaniйний код: 30<br>Оклад, тариф<br>7000.00<br>2<br>00                                                                                                    |
| МП<br>П'ятсот сімд есят три гр<br>Підтис керівника:<br>Учбова база (зі студентамил<br>3745 Кропнен<br>Підроп<br>Розраховується: 660 J<br>Пікаонанній пист:<br>На початок хвоюоби: 1<br>загальне<br>Заробіток:                                                                                  | н. 80 кол.<br>Пір<br>пан рах вюджет)<br>РОЗРАХ<br>вицька Вікторія Володі<br>діл<br>Початок-<br>Загальний стаж:<br>середньоденний                                                                                                  | рис гол<br>длис гол<br>(УНОК)<br>имирівн<br>фахів<br>17.0:                                                                                                    | Радом:<br>Колючено до плат<br>ловного булгалт<br>ОПЛАТИ ЛІКАН<br>ва<br>Категорія<br>вці<br>5.2020 К<br>В                                                                                                    | іжної віл<br>ера:<br>РНЯНОГО<br>Інспекти<br>Іата: 120<br>інець -                                                                                                    | <u>500</u><br>10мості за<br>О ЛИСТА<br>Професія,<br>39-методист<br>05.2020 Н<br>20.05.2020<br>%оп<br>568: за пов                                                                                                    | 3<br>травень 202<br>Б<br>Іда<br>посада<br>юмео: ЛІК<br>)<br>ізти:<br>ередній періо                                                                                                    | 200<br>20<br>93173717<br>20051<br>20051<br>50.0                                                                                                    | 573.80<br>573.80<br>ікаційный код: 30<br>Оклад, тариф<br>7000.00<br>2                                                                                                    |
| МП<br>П'ятсот сімд есян три гр<br>Підпис керівника:<br>Учбова база (зі студентамил<br>3745 Кропяная<br>Підароняний лист:<br>На початок хвороби:<br>1 загальве<br>Заробіток:<br>Період збору заробітва:                                                                                         | н. 80 кол.<br>Пір<br>план рах Єюджет)<br>РОЗРАХ<br>вицька Вікторія Володи<br>діл<br>Плист після 5 днів<br>Початок-<br>Загальний стаж:<br>середньоденний<br>Початок- 01                                                            | р<br>дпис гол<br>(УНОК)<br>вмиріва<br>фахів<br>17.0:<br>05.2019                                                                                                    | Радом:<br>ключено до плат<br>повного булгалт<br>ОПЛАТИ ЛІКАВ<br>на<br>Категорія<br>вці<br>5.2020 К<br>В<br>В<br>В<br>В<br>В<br>В<br>В<br>В<br>В<br>В<br>В<br>В<br>В                                                                                                    | іжної від<br>ера:<br>РНЯНОГО<br>Інспекто<br>(ата: 12)<br>(інець -<br>жизначаєт<br>інець -                                                                                                    | <u>500</u><br>10мості за<br>О ЛИСТА<br>05.2020 Н<br>20.05.2020<br>%оп<br>5ся: за пов<br>30.04.2020                                                                                                    | 3<br>травень 207<br>Б<br>Іде<br>посада<br>Іомао: ЛІК<br>)<br>тати:<br>ередній періо                                                                                                    | 200<br>20<br>улгалт<br>антнф<br>20051:<br>50.0                                                                                                    | 573.80<br>573.80<br>чер:<br>ікаційный код: 30<br>Оклад, тариф<br>7000.00<br>2<br>00                                                                                                    |
| МП<br>П'ятсот сімд есят три ар<br>Підпис керіянна:<br>Учбова база (зі студентамил<br>3745 Кропяна<br>Підроп<br>Розраховчеться: 660 J<br>Пінгоняний лист:<br>На початок хвороби:<br>1 загальне<br>Заробіток:<br>Період збору гаробітна:                                                         | н. 80 кол.<br>Піз<br>план рах Єюджет)<br>РОЗРАХ<br>ницька Вікторія Володи<br>діл<br>Илист після 5 днів<br>Початок-<br>Загальний стаж:<br>середньоденний<br>Початок- 01-                                                           | Р<br>дпис гол<br>(УНОК)<br>коляріва<br>17.03<br>05.2019                                                                                                    | Радом:<br>ключено до плат<br>повного булгалт<br>ОППАТИ ЛІКАІ<br>ва<br>Категорія<br>виі<br>5.2020 К<br>В<br>В<br>В<br>Пепіол<br>тозвена 2019                                                                                                    | іжної від<br>ера:<br>РНЯНОГО<br>Інспекты<br>Іата: 12.0<br>їнець -<br>інець -                                                                                                    | <u>500</u><br>10мості за<br>О ЛИСТА<br>О ЛИСТА<br>05.2020 Н<br>20.05.2020<br>%огл<br>5ся: за пол-<br>30.04.2020<br>Лиі<br>31.00                                                                                                    | 3<br>травень 202<br>Б<br>Іде<br>посада<br>іомео: ЛІК<br>тати:<br>ередній періо<br>Години                                                                                                    | 200<br>200<br>улгалт<br>20051<br>50.0<br>л<br>20051                                                                                                    | 573.80<br>573.80<br>isaniйний код: 30<br>Оклад, тариф<br>7000.00<br>2<br>00<br>3anofiiros<br>7000.00                                                                                                    |
| МП<br>П'ятсот сімдесят три гр<br>Підтис керівника:<br>Учбова база (зі студентамил<br>3745 Кропнен<br>Підрод<br>Розраховчеться: 660 Л<br>Пікарияний лист:<br>На початок хвороби:<br>1 загальне<br>Заробіток:<br>Період збору заробітка:                                                         | н. 80 кол.<br>Піз<br>розрах<br>воджет)<br>розрах<br>ницька Вікторія Володі<br>іділ<br>Илист після 5 днів<br>Почагок-<br>Загальний стаж:<br>середньоденний<br>Почагок- 01                                                          | ртис гол<br>(УНОК (<br>волиріва<br>фахів<br>17.0:<br>05.2019                                                                                                    | Радом:<br>Садом:<br>ключено до плат<br>опплати ликан<br>ва<br>Категорія<br>вці<br>5.2020 К<br>Пепіод<br>тодена 2019<br>мательк 2019                                                                                                    | іжної віл<br>ера:<br>РНЯНОГ<br>Інспекти<br>(ата: 12.0<br>інець -<br>інець -                                                                                                    | <u>500</u><br>10мості за<br>О ЛИСТА<br>Професія,<br>30-методист<br>05.2020 Н<br>20.05.2020<br>%опт<br>56.8: за пов<br>30.04.2020<br>Ляі<br><u>31.00</u><br><u>31.00</u>                                                                                                    | 3<br>травень 202<br>Б<br>Іда<br>посада<br>іомео: ЛІК<br>)<br>али:<br>ередній періо<br>Голини                                                                                                    | 200<br>200<br>улгалт<br>витиф<br>20051:<br>50.0<br>12<br>000<br>0.00                                                                                                    | 573.80     573.80     соружер:      ікаційный код: 30     Оклад, тариф     7000.00     2     00     3авобіток     7000.00     7000.00     7000.00     7000.00     7000.00     7000.00     7000.00     7000.00     7000.00     7000.00     7000.00     7000.00     7000.00     7000.00     7000.00     7000.00     7000.00     7000.00     7000.00     7000.00     7000.00     7000.00     7000.00     7000.00     7000.00     7000.00     7000.00     7000.00     7000.00     7000.00     7000.00     7000.00     7000.00     7000.00     7000.00     7000.00     7000.00     7000.00     7000.00     7000.00     7000.00     7000.00     7000.00     7000.00     7000.00     7000.00     7000.00     7000.00     7000.00     7000.00     7000.00     7000.00     7000.00     7000.00     7000.00     7000.00     7000.00     7000.00     7000.00     7000.00     7000.00     7000.00     7000.00     7000.00     7000.00     7000.00     7000.00     7000.00     7000.00     7000.00     7000.00     7000.00     7000.00     7000.00     7000.00     7000.00     7000.00     7000.00     7000.00     7000.00     7000.00     7000.00     7000.00     7000.00     7000.00     7000.00     7000.00     7000.00     7000.00     7000.00     7000.00     7000.00     7000.00     7000.00     7000.00     7000.00     7000.00     7000.00     7000.00     7000.00     7000.00     7000.00     7000.00     7000.00     7000.00     7000.00     7000.00     7000.00     7000.00     7000.00     7000.00     7000.00     7000.00     7000.00     7000.00     7000.00     7000.00     700.00     7000.00     7000.00     7000.00     7000.00     7000.00     7000.00     7000.00     7000.00     7000.00     7000.00     7000.00     7000.00     7000.00     7000.00     7000.00     7000.00     7000.00     7000.00     7000.00     7000.00     7000.00     7000.00     7000.00     7000.00     7000.00     7000.00     7000.00     7000.00     7000.00     7000.00     7000.00     7000.00     7000.00     7000.00     7000.00     7000.00     7000.00     7000.00     700.00     7000.00     700.00     700.00     700                                                                                                    |
| МП<br>П'ятсот сімдесят три ар<br>Підтис керівника:<br>Учбова база (зі студентамдя<br>3745 Кропнен<br>Підроп<br>Розраховчеться: 660 J<br>Пімарняний лист:<br>На початок кворобни:<br>1 загальне<br>Заробіток:<br>Період збору гаробітна:                                                        | н. 80 кол.<br>Піз<br>розрах<br>ницька Вікторія Володі<br>діл<br>П/лист після 5 днів<br>Початок -<br>Загальний стаж:<br>севедньоденний<br>Початок - 01                                                                             | р в<br>дпис гол<br>(УНОК)<br>воляріва<br>фахів<br>17.0:<br>05.2019                                                                                                    | Радом:<br>ключено до плат<br>ловного булгалт<br>ОПЛАТИ ЛІКАН<br>на<br>Категорія<br>вці<br>5.2020 К<br>В<br>9 К<br>Пепіол<br>тодарик 2019<br>сепленк 2019<br>сепленк 2019                                                                                                    | іжної від<br>ера:<br>РНЯНОГО<br>Інспекто<br>(ата: 12.0<br>іїнець -<br>изначаст<br>іїнець -                                                                                                    | <u>500</u><br>10мості за<br>О ЛИСТА<br>Професія,<br>05.2020 Н<br>20.05.2020 Н<br>20.05.2020 У<br>%оп<br>50.5: за пов<br>30.004.2020<br>Ляі<br>31.00<br>31.00<br>31.00<br>31.00<br>30.00                                                                                                    | 3<br>травень 207<br>Б<br>Ід(<br>посада<br>іомео: ЛІК<br>)<br>тати:<br>ередній періо<br>Години                                                                                                    | 200<br>20<br>9<br>9<br>9<br>9<br>9<br>9<br>9<br>9<br>9<br>9<br>9<br>9<br>9<br>9<br>9<br>9<br>9                                                                                                    | 573.80     573.80     сородания код: 30     Оклад, тариф     7000.00     2     00     3авобіток     7000.00     7000.00     7000.00     7000.00     7000.00     7000.00     7000.00     7000.00     7000.00     7000.00     7000.00     7000.00     7000.00     7000.00     7000.00     7000.00     7000.00     7000.00     7000.00     7000.00     7000.00     7000.00     7000.00     7000.00     7000.00     7000.00     7000.00     7000.00     7000.00     7000.00     7000.00     7000.00     7000.00     7000.00     7000.00     7000.00     7000.00     7000.00     7000.00     7000.00     7000.00     7000.00     7000.00     7000.00     7000.00     7000.00     7000.00     7000.00     7000.00     7000.00     7000.00     7000.00     7000.00     7000.00     7000.00     7000.00     7000.00     7000.00     7000.00     7000.00     7000.00     7000.00     7000.00     7000.00     7000.00     7000.00     7000.00     7000.00     7000.00     7000.00     7000.00     7000.00     7000.00     7000.00     7000.00     7000.00     7000.00     7000.00     7000.00     7000.00     7000.00     7000.00     7000.00     7000.00     7000.00     7000.00     7000.00     7000.00     7000.00     7000.00     7000.00     7000.00     7000.00     7000.00     7000.00     7000.00     7000.00     7000.00     7000.00     7000.00     7000.00     7000.00     7000.00     7000.00     7000.00     7000.00     7000.00     7000.00     7000.00     7000.00     7000.00     7000.00     7000.00     7000.00     7000.00     7000.00     7000.00     7000.00     7000.00     7000.00     7000.00     7000.00     7000.00     7000.00     7000.00     7000.00     7000.00     7000.00     7000.00     7000.00     7000.00     7000.00     7000.00     7000.00     7000.00     7000.00     7000.00     7000.00     7000.00     7000.00     7000.00     7000.00     7000.00     7000.00     7000.00     7000.00     7000.00     7000.00     7000.00     7000.00     7000.00     7000.00     7000.00     7000.00     7000.00     7000.00     7000.00     7000.00     7000.00     7000.00     7000.00     700.00                                                                                                    |
| МП<br>П'ятсот сімдесят три гр<br>Підпис керівника:<br>Учбова база (зі студентамдя<br>3745 Кропнен<br>Підроп<br>Розраховується: 660 3<br>Пікарияний лист:<br>На початок цвороби:<br>1 загальне<br>Заробіток:<br>Період збору вробітка:                                                          | н. 80 кол.<br>Піз<br>розрах<br>ницька Вікторія Володі<br>ціл<br>Илист після 5 днів<br>Початок-<br>Загальний стаж:<br>середньоденний<br>Початок- 01/                                                                               | рлис гол<br>(УНОК:<br>воляріва<br>фахів<br>17.0:<br>05.2019                                                                                                    | Радом:<br>ключено до плат<br>ловного булгалт<br>ОПЛАТИ ЛІКАН<br>на<br>Категорія<br>вці<br>5.2020 К<br>Пеціол<br>годень 2019<br>колень 2019<br>сеплень 2019<br>колень 2019<br>колены 2019<br>колень 2019<br>колень 2019       | іжної від<br>ера:<br>РНЯНОГ<br>Інспекту<br>інець -<br>чизначает<br>інець -                                                                                                    | <u>500</u><br>10мості за<br>О ЛИСТА<br>Професія,<br>ор-методист<br>20.5.2020 Н<br>20.05.2020<br>%оп<br>30.04.2020<br>Лиі<br>31.00<br>31.00<br>31.00<br>31.00<br>31.00<br>31.00<br>31.00<br>31.00<br>31.00<br>31.00<br>31.00                                                                                                    | 3<br>травень 207<br>Б<br>Ід(<br>посада<br>іомео: ЛІК<br>)<br>ати:<br>ередній періо<br>Голини                                                                                                    | 200<br>20<br>9xrant<br>200<br>20<br>200<br>200<br>200<br>200<br>200<br>200<br>200<br>200                                                                                                    | <u>57380</u> <u>57380</u> <u>57380</u> <u>97380</u> <u>15381</u> <u>15381      <u>15381      <u>15381      </u> <u>15381      <u>15381      <u>15381      <u>15381 </u></u></u></u></u></u></u></u></u></u></u></u></u></u></u></u></u></u></u></u></u></u></u></u></u></u></u></u></u></u></u></u></u></u></u></u></u></u></u></u></u>             |
| МП<br>П'ятсот сімдесят три гр<br>Підпис керівника:<br>Учбова база (зі студентамдя<br>3745 Кропнен<br>Підрог<br>Розраховчеться: 660 J<br>Пікаринный лист:<br>На початок цеороби:<br>1 загальне<br>Заробіток:<br>Період збору церобітна:                                                         | н. 80 кол.<br>Піз<br>розрах<br>ницька Вікторія Володи<br>ціл<br>Илист після 5 днів<br>Початок-<br>Загальний стаж:<br>середньоденний<br>Початок- 01                                                                                | рлис гол<br>(УНОК:<br>воляріва<br>фахів<br>17.0:<br>05.2019                                                                                                    | Радом:<br>ключено до плат<br>ловного булгалт<br>ОППАТИ ЛІКАН<br>на<br>Категорія<br>вці<br>5.2020 К<br>Пеціол<br>годень 2019<br>колень 2019<br>колень 2019<br>колень 2019<br>питолана 2019<br>колень 2019<br>сеплень 2019<br>колень 2019<br>сеплень 2019<br>сеплень 2019                                                                                                    | іжної від<br>ера:<br>РНЯНОГО<br>Інспекту<br>(ата: 12.0<br>інець -<br>чизначает<br>інець -                                                                                                    | <u>500</u><br>10мості за<br>О ЛИСТА<br>Професія,<br>ор-методист<br>20.5.2020 Н<br>20.05.2020<br>%оп<br>30.04.2020<br>Лиі<br>31.00<br>31.00          | 3<br>травень 207<br>Б<br>Іде<br>посада<br>іомео: ЛІК<br>)<br>ати:<br>ередній періо<br>Голини                                                                                                    | 200<br>200<br>улгалт<br>200<br>200<br>200<br>200<br>200<br>200<br>200<br>200<br>200<br>20                                                                                                    | <u>57380</u> <u>57380</u> <u>57380</u> <u>97380</u> <u>15381</u> <u>15381      <u>15381      <u>15381      </u> <u>15381      <u>15381      <u>15381      <u>15381 </u></u></u></u></u></u></u></u></u></u></u></u></u></u></u></u></u></u></u></u></u></u></u></u></u></u></u></u></u></u></u></u></u></u></u></u></u></u></u></u></u>             |
| МП<br>П'ятсот сімдесят три гр<br>Підпис керівника:<br>Учбова база (зі студентамдя<br>3745 Кропнен<br>Підрог<br>Розраховчеться: 660 J<br>Пікарняний лист:<br>На початок цвороби:<br>1 загальве<br>Заробіток:<br>Період збору царобітна:                                                         | н. 80 кол.<br>Піз<br>розрах<br>ницька Вікторія Володі<br>ціл<br>Илист після 5 днів<br>Початок-<br>Загальний стаж:<br>середньоденний<br>Початок- 01/                                                                               | Р<br>дпис гол<br>(УНОК:<br>воляріва<br>фахів<br>17.0:<br>05.2019                                                                                                    | Радом:<br>колючено до плат<br>повного булгалт<br>ОППАТИ ЛІКАН<br>на<br>Категорія<br>вці<br>5.2020 К<br>Пеціол<br>Падень 2019<br>катенана 2019<br>сеплень 2019<br>колень 2019<br>сеплень 2019<br>питовна 2019<br>питована 2019<br>питована 2019<br>сеплень 2019<br>питована 2019<br>питована 2019<br>питована 2019<br>питована 2019<br>сеплень 2019<br>питована 2019<br>питована                                            | іжної від<br>ера:<br>РНЯНОГ<br>Інспекто<br>(ата: 12.0<br>інець -<br>изначает<br>інець -                                                                                                    | <u>500</u><br>10мості за<br>О ЛИСТА<br>Професія,<br>30-метопист<br>05.2020 Н<br>20.05.2020 Н<br>20.05.2020 У<br>%опт<br>5ся: за пов<br>30.004.2020<br>Ляі<br>31.00<br>31.00             | 3<br>травень 202<br>Б<br>Іда<br>посада<br>юмео: ЛІК<br>нати:<br>ередній періо                                                                                                    | 200<br>20<br>улгалт<br>янтиф<br>20051<br>50.0<br>000<br>000<br>000<br>000<br>000<br>000<br>000<br>000<br>00                                                                                                    | <u>57380</u> <u>57380</u> <u>57380</u> <u>97380</u> <u>15381</u> <u>15381      <u>15381      <u>15381      </u> <u>15381      <u>15381      <u>15381      <u>15381 </u></u></u></u></u></u></u></u></u></u></u></u></u></u></u></u></u></u></u></u></u></u></u></u></u></u></u></u></u></u></u></u></u></u></u></u></u></u></u></u></u>             |
| МП<br>П'ятсот сімдесят три гр<br>Підпис керівника:<br>Учбова база (зі студентамдя<br>3745 Кропнен<br>Підрог<br>Розраховчеться: 660 J<br>Пікарняний лист:<br>На початок цвороби:<br>1 загальве<br>Заробіток:<br>Період збору царобітна:                                                         | н. 80 кол.<br>Піз<br>розрах<br>ницька Вікторія Володі<br>ціл<br>Илист після 5 днів<br>Початок-<br>Загальний стаж:<br>середньоденний<br>Початок- 01/                                                                               | Р<br>дпис гол<br>(УНОК:<br>воляріва<br>Фахів<br>17.0:<br>05.2019                                                                                                    | Радом:<br>колючено до плат<br>повного булгалт<br>ОППАТИ ЛІКАН<br>на<br>Категорія<br>вці<br>5.2020 К<br>В<br>9 К<br>Пеціол<br>подана 2019<br>интень 2019<br>сеплень 2019<br>питень 2019<br>сеплень 2019<br>питень 2019<br>питень 2019<br>питень 2019<br>сеплень 2019<br>питень 2019<br>сеплень 2019<br>питень 2019<br>сеплень 2019<br>сеплень 2019<br>сеплень 2019<br>сеплень 2019<br>сеплень 2019<br>сеплень 2019<br>сеплень 2019<br>сеплень 2019<br>сеплень 2019<br>сеплень 2019<br>сеплень 2019<br>сеплень 2019<br>сеплень 2019<br>сеплень 2019<br>сеплень 2019<br>сеплень 2020                                                                                                    | іжної від<br>ера:<br>РНЯНОГО<br>Інспекто<br>(ата: 12.0<br>інець -<br>изначаєт<br>інець -                                                                                                    | <u>500</u><br>10мості за<br>О ЛИСТА<br>Професія,<br>30-метопист<br>05.2020 Н<br>20.05.2020 У<br>%опт<br>50.05.2020<br>Листа<br>31.00<br>31.00<br>30.0        | 3<br>травень 202<br>Б<br>Іда<br>посада<br>юмео: ЛІК<br>)<br>ати:<br>ередній періо<br>Голини                                                                                                    | 2000<br>20<br>улгалт<br>янтиф<br>20051<br>50.0<br>000<br>000<br>000<br>000<br>000<br>000<br>000<br>000<br>00                                                                                                    | <u>57380</u> <u>57380</u> <u>57380</u> <u>97380</u> <u>15381</u> <u>15381      <u>15381      <u>15381      </u> <u>15381      <u>15381      <u>15381      <u>15381 </u></u></u></u></u></u></u></u></u></u></u></u></u></u></u></u></u></u></u></u></u></u></u></u></u></u></u></u></u></u></u></u></u></u></u></u></u></u></u></u></u>             |
| МП<br>П'ятсот сімдесят три ар<br>Підпис керівника:<br>Учбова база (зі студентамдя<br>3745 Кропнен<br>Підрот<br>Розраховчеться: 660 J<br>Пікарияний лист:<br>На початок извороби:<br>1 загальне<br>Заробіток:<br>Паріод збору гаробітна:                                                        | н. 80 кол.<br>Пір<br>розрах<br>ницька Вікторія Володи<br>ціл<br>Иликт після 5 днів<br>Початок-<br>Загальний стаж:<br>середньоденний<br>Початок- 01                                                                                | рпис гол<br>(УНОК:<br>воляріва<br>фахів<br>17.0:<br>05.2019                                                                                                    | Радом:<br>ключено до плат<br>ловного булгалт<br>ОПЛАТИ ЛІКАН<br>на<br>Категорія<br>вці<br>5.2020 К<br>В<br>9 К<br>Пеціол<br>годана 2019<br>годана 2019<br>катена, 2019<br>катена, 2019<br>сеплень 2019<br>сеплень 2019                        | іжної від<br>ера:<br>РНЯНОГО<br>Інспекту<br>(ата: 12.0<br>інець -<br>чизначает<br>інець -                                                                                                    | 500<br>10MDCTi 33<br>O JIUCTA<br><b>Професія,</b><br>30-METOJIUCT<br>05-2020 H<br>20.05-2020 H<br>20.05-2020<br>% опт<br>5C8: 38 пов<br>31.00<br>31.00<br>30.00<br>30.00<br>30.00<br>30.00<br>30.00<br>30.         | 3<br>травень 202<br>Б<br>Іда<br>посада<br>юмео: ЛІК<br>нати:<br>ередній періо                                                                                                    | 2000<br>20<br>жтнф<br>20051<br>50.0<br>50.0<br>000<br>000<br>000<br>000<br>000<br>000<br>000<br>0                                                                                                    | <u>57380</u> <u>57380</u> <u>57380</u> <u>97380</u> <u>15381</u> <u>153811      <u>15381      <u>15381      </u> <u>15381      <u>15381      <u>15381  </u></u></u></u></u></u></u></u></u></u></u></u></u></u></u></u></u></u></u></u></u></u></u></u></u></u></u></u></u></u></u></u></u></u></u></u></u></u></u></u></u></u></u> |
| МП<br>П'ятсот сімд есят три ар<br>Підпис керівника:<br>Учбова база (зі студентамдя<br>3745 Кропяная<br>Підарняний лист:<br>На початок цвороби:<br>1 загальве<br>Заробіток:<br>Період збору заробітка:                                                                                          | н. 80 кол.<br>Пір<br>план рах Єюджет)<br>РОЗРАХ<br>вицька Вікторія Володи<br>діл<br>Илист після 5 днів<br>Початок-<br>Загальний стаж:<br>середньоденний<br>Початок- 01                                                            | р<br>дпис гол<br>(УНОК:<br>вмирівз<br>фахів<br>17.0:<br>05.2019                                                                                                    | Радом:<br>ключено до плат<br>ловного булгатл<br>ОПЛАТИ ЛІКАЈ<br>на<br>Категорія<br>вці<br>5.2020 К<br>Рельсика 2019<br>тодень 2019<br>тодень 2019<br>котень 2019<br>котень 2019<br>рельсика 2019<br>рельсика 2019<br>рельсика 2019<br>рельсика 2019<br>септень 2019<br>пистоля 2019<br>септень 2019<br>септень 2019<br>септень 2019<br>септень 2019<br>ситерь 2019<br>септень 2019<br>ситерь 2020<br>ситерь 2020<br>ситерь 2020<br>ситерь 2020<br>ситерь 2020<br>ситерь 2020<br>ситерь 2020<br>ситерь 2020<br>ситерь 2020<br>ситерь 2020<br>ситерь 2020<br>ситерь 2020<br>ситерь 2020                                                                                                    | іжної від<br>ера:<br>РНЯНОГО<br>Інспекто<br>(ата: 12.0<br>ійнець -<br>ійначаєт<br>ійнець -                                                                                                    | <u>500</u><br>10мості за<br>О ЛІИСТА<br>Професія,<br>20.05.2020<br>% опл<br>30.04.2020<br>Лиі<br>31.00<br>31.00<br>31    | 3<br>травень 207<br>Б<br>Іде<br>посада<br>іомер: ЛІК<br>іомер: ЛІК<br>іомер: ЛІК<br>іомер: ЛІК                                                                                                    | 2000<br>20<br>9311311<br>81114<br>20051<br>20051<br>50.0<br>900<br>000<br>000<br>000<br>000<br>000<br>000<br>000<br>000                                                                                                    | Этале           573.80           эталійний код: 30           Оклад, тариф           7000.00           2           00           Завобіток           7000.00           7000.00           7000.00           7000.00           7000.00           7000.00           7000.00           7000.00           7000.00           7000.00           7000.00           7000.00           7000.00           7000.00           7000.00           7000.00           7000.00           7000.00           7000.00           7000.00           7000.00           7000.00           7000.00           7000.00           7000.00           7000.00           7000.00           7000.00           7000.00           7000.00           7000.00           7000.00           7000.00           11476                                                                                                    |
| МП<br>П'ятсот сімд есян при гр<br>Підтис керівника:<br>Учбова база (зі студентамил<br><u>3745 Кропнен</u><br>Підтол<br>Роздаховується: 660 J<br>Пікаоняннії пист:<br>На початок хвохоби:<br>1 загальне<br>Заробіток:<br>Період збору заробітка:                                                | н. 80 кол.<br>Піл<br>ллан рах Єюджет)<br><br><br>рОЗРАХ<br>випька Вікторія Володи<br>діл<br><br>діл<br><br>Линст після 5 лиів<br><br>Початок -<br>Загальний стаж:<br>середньоденний<br>Початок -<br>01:<br><br>Належить повиллати | Tr.0:     Tr.0:     Tr.0: | Радом:<br>страти и правите со страти<br>опплати ликан<br>повного булгати<br>опплати ликан<br>ва<br>Категорія<br>ви:<br>5.2020 К<br>9 К<br>1000000000000000000000000000000000000                                                                                                    | іжної від<br>ера:<br>РНЯНОР<br>Інспекты<br>Іата: 120<br>інець -<br>інець -<br>інець -                                                                                                    | 500<br>10мості за<br>О ЛИСТА<br>Професія,<br>ор-методист<br>05.2020 Н<br>20.05.2020<br>%огл<br>5СЯ: за пол<br>30.04.2020<br>Лиі<br>31.00<br>31.00<br>30.00<br>30.00<br>30.0             | 3<br>Травень 207<br>Б<br>Ідн<br>посада<br>іомео: ЛІК<br>тати:<br>ередній періо<br>Години<br>Години<br>2                                                                                                    | 2000<br>20<br>381780<br>20051<br>20051<br>20051<br>50.0<br>000<br>000<br>000<br>000<br>000<br>000<br>000<br>000<br>00                                                                                                    | 573.80           573.80           **p:           istaniйний код: 30           Оклад, тариф           7000.00           2           00           3abofirox           7000.00           7000.00           7000.00           7000.00           7000.00           7000.00           7000.00           7000.00           7000.00           7000.00           7000.00           7000.00           7000.00           7000.00           7000.00           7000.00           7000.00           7000.00           7000.00           7000.00           7000.00           7000.00           7000.00           7000.00           7000.00           7000.00           7000.00           7000.00           7000.00           7000.00           7000.00           7000.00           7000.00           7000.00           7000.00           7000.00           7000.00                                                                                                    |
| МП<br>П'ятсот сімд есят три ар<br>Підпис керівника:<br>Учбова база (зі студентамдя<br>3745 Кропнен<br>Підрог<br>Розраховчеться: 660 J<br>Пікарияний лист: На початок изворобни:<br>1 загальне<br>Заробіток:<br>Період збору заробітна:                                                         | н. 80 кол.<br>Піл<br>розрах<br>випька Вікторія Володі<br>діл<br>Uлист після 5 лиів<br>Початок-<br>Загальний стаж:<br>седелньоленний<br>Початок- 01:<br>Належить по виплати                                                        | р р<br>дпис гол<br>(УНОК)<br>волярівз<br>17.0:<br>05.2019<br>05.2019                                                                                                    | Радом:<br>страните обудатать<br>опплати ликан<br>повного будатать<br>опплати ликан<br>ва<br>Категорія<br>виі<br>5.2020 К<br><u>Пепіол</u><br>тодень 2019<br>ингона 2019<br>сепень 2019<br>ингола 2019<br>патель 2019<br>патель 2020<br>тодень 2020<br>сепень 2020<br>патель 2020                                                                                                    | іжної від<br>ера:<br>РНЯНОГО<br>Інспекти<br>інець -<br>інець -<br>інець -<br>інець -                                                                                                    | 500<br>10мості за<br>О ЛИСТА<br>Професія,<br>ур-методист<br>05.2020 Н<br>20.05.2020<br>%от<br>30.04.2020<br>Лиі<br>31.00<br>31.00<br>30.00<br>30.00<br>30.0           | 3<br>Травень 202<br>Б)<br>Посада<br>бомео: ЛПК<br>)<br>али:<br>ередній періо<br>Години<br>2<br>2<br>10 лени 2<br>2<br>2 10 лени 202                                                                                                    | 200<br>20<br>90<br>90<br>90<br>90<br>90<br>90<br>90<br>90<br>90<br>90<br>90<br>90<br>90                                                                                                    | 573.80           573.80           **p:           issaniйный код: 30           Оклад, тарыф           7000.00           7000.00           7000.00           7000.00           7000.00           7000.00           7000.00           7000.00           7000.00           7000.00           7000.00           7000.00           7000.00           7000.00           7000.00           7000.00           7000.00           7000.00           7000.00           7000.00           7000.00           7000.00           7000.00           7000.00           7000.00           7000.00           7000.00           7000.00           7000.00           7000.00           7000.00           7000.00           7000.00           7000.00           114.76           Cvma           459.04                                                                                                    |
| МП<br>П'ятсот сімд есят три гр<br>Підпис керівника:<br>Учбова база (зі студентамил<br>3745 Кропяная<br>Підароп<br>Роходховується: 660 J<br>Лікарняний лист:<br>На початок квороби:<br>1 загальве<br>Заробіток:<br>Паріод збору заробітка:<br>МП<br>Чотир иста п'ятдес ят де                    | н. 80 кол.<br>Піл<br>Пан рах вюджет)<br>РОЗРАХ<br>вицька Вікторія Володи<br>діл<br>Илист після 5 лиів<br>Початок-<br>Загальний стаж:<br>сереликоленний<br>Початок-<br>01:<br>Належить повиплати<br>в'ять дри. 04 кол.             | р<br>дпис гол<br>(УНОК(<br>вмярівз<br>фахія<br>17.0:<br>05.2019<br>05.2019<br>                                                                                                    | Радом:<br>колючено до плат<br>повного булгати<br>ОПЛАТИ ЛІКАІ<br>на<br>Категорія<br>вці<br>5.2020 К<br><u>Пеціол</u><br>Годена 2019<br>мателя 2019<br>мателя 2019<br>мателя 2019<br>мателя 2019<br>мателя 2019<br>мателя 2019<br>сентень 2019<br>сентень 2                    | іжної віл<br>ера:<br>РНЯНОГО<br>Інспекто<br>(ата: 120<br>інець -<br>жизначаєт<br>інець -                                                                                                    | 500<br>10мості за<br>О ЛІИСТА<br>Професія,<br>ор-методист<br>05.2020 Н<br>20.05.2020<br>%от<br>50.05.2020<br>20.05.2020<br>%от<br>30.04.2020<br>Лиі<br>31.00<br>31.00<br>30.00<br>30.00<br>30             | 3<br>травень 207<br>Б<br>Посада<br>посада<br>посада<br>посада<br>посада<br>посада<br>Голини<br>Голини<br>Голини<br>Солини<br>Со | 2000<br>20<br>941787<br>20051<br>20051<br>20051<br>50.0<br>000<br>000<br>000<br>000<br>000<br>000<br>000<br>000<br>00                                                                                                    | Этаво           573.80           этапійний код: 30           Оклад, гариф           7000.00           2           00           Завобіток           7000.00           7000.00           7000.00           7000.00           7000.00           7000.00           7000.00           7000.00           7000.00           7000.00           7000.00           7000.00           7000.00           7000.00           7000.00           7000.00           7000.00           7000.00           7000.00           7000.00           7000.00           7000.00           7000.00           7000.00           7000.00           7000.00           7000.00           7000.00           7000.00           7000.00           7000.00           7000.00           7000.00           7000.00           7000.00           7000.00           700.00           700.00           <                                                                                                    |
| МП<br>П'ятсот сімд есят три гр<br>Підтис керівника:<br>Учбова база (зі студентамил<br>3745 Кропнен<br>Підрол<br>Рохоаховується: 660 J<br>Пікаоняннії пист:<br>На початок хвохоби:<br>1 загальне<br>Заробіток:<br>Період збору заробітна:<br>МП<br>Чотир иста п'ятдесят де<br>Підтис керівника: | н. 80 кол.<br>Піл<br>ллан рах Єюджет)<br><br><br>рОЗРАХ<br>випька Вікторія Володи<br><br><br>початок -<br>Загальний стаж:<br>серелньоденний<br>Початок -<br>01:<br>Належить повиплати<br>в'ять дря. 04 кол.<br>                   | р<br>дпис гол<br>(УНОК(<br>воляріва<br>17.0:<br>05.2019<br>05.2019<br>05.2019<br>Ссі<br>В<br>В<br>дпис гол                                                                                                    | Радом:<br>страти с с с с с с с с с с с с с с с с с с с                                                                                                    | іжної від ера: РНЯНОГО Інспекты ата: 120 іншь - іншь - інш | 500<br>10MOCTI 33<br>O JIACTA<br><b>Професія</b> ,<br>09-методист<br>05.2020 H<br>20.05.2020<br>%огл<br>30.04.2020<br><b>Ли</b> і<br>31.00<br>31.00<br>30.00<br>30.00 | 3<br>Травень 202<br>Б<br>Ідн<br>посада<br>іомео: ЛІК<br>тати:<br>ередній періо<br>Години<br>Содини<br>2<br>Травень 202<br>Травень 202                                                                                                    | 2000<br>20<br>381780<br>20051<br>20051<br>20051<br>50.0<br>2000<br>0.000<br>0.0000<br>0.0000<br>0.0000<br>0.000000 | 573.80           573.80           этрацияний код: 30           Оклад, тариф           7000.00           2           00           3abofirox           7000.00           7000.00           7000.00           7000.00           7000.00           7000.00           7000.00           7000.00           7000.00           7000.00           7000.00           7000.00           7000.00           7000.00           7000.00           7000.00           7000.00           7000.00           7000.00           7000.00           7000.00           7000.00           7000.00           7000.00           7000.00           7000.00           7000.00           7000.00           7000.00           7000.00           7000.00           7000.00           7000.00           114.76           Cwaa           459.04                                                                                                    |
| МП П'ятсот сімд есят три гр Підпис керівника:                                                                                                    | н. 80 кол.<br>Піл<br>ллан рах вюджет)<br><br>РОЗРАХ<br>ницька Вікторія Володі<br>діл<br><br>Лочаток -<br>Загальний стаж:<br>середньоденний<br>Початок - 01:<br><br>Належить по виплати<br>s'ять арн. 04 кол.<br>Пі;               | р<br>дпис гол<br>(УНОК(<br>волярівз<br>17.0:<br>05.2019<br>05.2019<br>05.2019<br>Са<br>Са<br>Р<br>Р<br>В<br>дпис гол                                                                                                    | Радом:<br>страничено до плат<br>повного булгати<br>ОППАТИ ЛІКАІ<br>на<br>Категорія<br>вці<br>5.2020 К<br>В<br>9 К<br>Пепіол<br>тодень 2019<br>колень 2019<br>колень 2019<br>синань 2019<br>синань 2020<br>синань 2020<br>синань 2020<br>син | іжної від ера: РНЯНОГО Інспекты ата: 120 інець - інець - інець  | 500<br>10мості за<br>О ЛИСТА<br>Професія,<br>ор-методист<br>05.2020 Н<br>20.05.2020<br>%от<br>30.04.2020<br>Лиі<br>31.00<br>31.00<br>30.00<br>31.00<br>30.00<br>31.00<br>30.00<br>30.0           | 3<br>Травень 202<br>Б<br>Б<br>Б<br>Б<br>                                                                                                    | 200<br>20<br>20<br>20<br>20<br>20<br>20<br>20<br>20<br>20<br>20<br>20<br>20                                                                                                    | 573.80           573.80           этрацияний код: 30           Оклад, тариф           7000.00           2           00           Завобіток           7000.00           7000.00           7000.00           7000.00           7000.00           7000.00           7000.00           7000.00           7000.00           7000.00           7000.00           7000.00           7000.00           7000.00           7000.00           7000.00           7000.00           7000.00           7000.00           7000.00           7000.00           7000.00           7000.00           7000.00           7000.00           7000.00           7000.00           7000.00           7000.00           7000.00           7000.00           7000.00           7000.00           7000.00           84'000.00           114.76           Cina           459.04                                                                                                    |
| МП П'ятсот сімд есят три гр Підпис керівника:                                                                                                    | н. 80 кол.<br>Піл<br>ллан рах Єюджет)<br><br><br><br><br><br>                                                                                                    | Р<br>дпис гол<br>(УНОК(<br>волярівз<br>17.0:<br>05.2019<br>05.2019<br>05.2019<br>Са<br>Са<br>Р<br>Р<br>Са<br>Са<br>Са<br>Са<br>Са<br>Са<br>Са<br>Са<br>Са<br>Са                                                                                                    | Радом:<br>страничено до плат<br>повного булгатт<br>ОПЛАТИ ЛІКАІ<br>на<br>Категорія<br>вці<br>5.2020 К<br>9 К<br>Пепіол<br>тодень 2019<br>колень 2019<br>сеплень 2019<br>сеплень 2019                          | іжної від ера: РНЯНОГО Інспекты ата: 120 інець - інець - інець  | 500<br>10мості за<br>О ЛИСТА<br>Професія,<br>ор-методист<br>05.2020 Н<br>20.05.2020<br>%от<br>30.04.2020<br>Лиі<br>31.00<br>31.00<br>30.00<br>31.00<br>30.00<br>31.00<br>30.00<br>30.0           | 3<br>Травень 202<br>Б<br>Б<br>Б<br>Б<br>                                                                                                    | 200<br>20<br>34TH<br>20<br>34TH<br>20051<br>50.0<br>30<br>30<br>30<br>30<br>30<br>30<br>30<br>30<br>30<br>30<br>30<br>30<br>30                                                                                                    | 272.822           573.80           **p:           isaniйний код: 30           Оклад, тариф           7000.00           2           00           3anofiims           7000.00           7000.00           7000.00           7000.00           7000.00           7000.00           7000.00           7000.00           7000.00           7000.00           7000.00           7000.00           7000.00           7000.00           7000.00           7000.00           7000.00           7000.00           7000.00           7000.00           7000.00           7000.00           7000.00           7000.00           7000.00           7000.00           7000.00           7000.00           7000.00           7000.00           84'000.00           114.76           Cina           459.04           **P:                                                                                                    |

11.

# 🖄 Примітка:

Можливо також використовувати звіт **R640\_014.RPF «Розрахунок групи лікарняних».** Звіт формує роз'яснення розрахунку групи лікарняних і відрізняється від попереднього тим, що **Період збору заробітку** у звіті показаний один раз (для економії паперу).

| Учбова база (                | зі студентами.  | ллан рах бюджет)                     |                           |                       |                         |                       | 26.05.2020           |
|------------------------------|-----------------|--------------------------------------|---------------------------|-----------------------|-------------------------|-----------------------|----------------------|
| 3745                         | Knonw           | РОЗРАХ<br>видика Вікторія Володих    | УНОК ОПЛАТИ ЛІ<br>(Прівна | КАРНЯНОГО             | ЛИСТА                   | Ттентиф               | iraniพัฒนที่ ros: 30 |
|                              | Піц             | розділ                               | Кате                      | горія                 | Про                     | фесія, посада         | Оклад, тарнф         |
|                              |                 |                                      | Фахівці                   |                       | Інспектор-м             | етодист               | 7000.00              |
| Розраховуєть<br>Лікарняний л | CR: 050<br>NCT: | Лікарняний перші 5 днів<br>Початок - | 12.05.2020                | Дата: 12.<br>Кінець - | 05.2020 H<br>16.05.2020 | omep: JIIK20051       | 2                    |
| На початок х                 | вороби:         | Загальний стаж:                      |                           |                       | % опл                   | ати: 50.              | 00                   |
| 1 загальне                   |                 |                                      |                           | Durauman              |                         |                       |                      |
| Розраховуеть                 | ся: 660         | Л/лист після 5 днів                  |                           | Дата: 12.             | 05.2020 H               | омер: ЛІК20051        | 2                    |
| Лікарняний л                 | ист:            | Початок -                            | 17.05.2020                | Кінець -              | 20.05.2020              |                       |                      |
| На початок х<br>1 загальне   | воро ои:        | Загальнии стаж:                      |                           |                       | % om                    | ати: 50.              | 00                   |
| Заробіток:                   |                 | сер едньоде нний                     |                           | Визначаєт             | ься: за попе            | редній період         |                      |
| Період збору                 | заробітка:      | Початок - 01.03                      | 5.2019                    | Кінець -              | 30.04.2020              |                       |                      |
|                              |                 |                                      | Пеліол<br>тозвень 2       | 019                   | Лиі<br>31.00            | <u>Готяня</u><br>0.00 | 3anoőiros<br>7000.00 |
|                              |                 |                                      | червень 20                | 019                   | 30.00                   | 0.00                  | 7000.00              |
|                              |                 |                                      | сеолень 20                | 019                   | 31.00<br>30.00          | 0.00                  | 7000.00              |
|                              |                 |                                      | жовтень 2                 | 019                   | 3100                    | 0.00                  | 7000.00              |
|                              |                 |                                      | FOUTPHS 2                 | 20                    | 3100                    | 0.00                  | 7000.00              |
|                              |                 |                                      | лютий 20                  | 20                    | 29.00                   | 0.00                  | 7000.00              |
|                              |                 |                                      | веренень 2                | 20                    | 3000                    | 0.00                  | 7000.00              |
|                              |                 |                                      | Середній заробі           | ток для розрах        | унку:                   | 0.001                 | 114.76               |
|                              |                 | Належить до виглати:                 | Період                    | 220                   | Дні                     | Години                | Сума 672.80          |
|                              |                 |                                      | тозвень 2                 | 020                   | 4.00                    | 24.00                 | 459.04               |
| MIT                          |                 |                                      | Разом:                    | TERTINACI DI          | 9.00                    | 56.00                 | 1'032.84             |
| Одна тисяча                  | тридцять дві г  | рн. 84 коп.                          | Disto tene go             | istantanvi si         | concern sa              | ipateat 2020          |                      |
| Підпис керівни               | 12:             | Підпи                                | головного бухгалте        | pa:                   |                         | Бухгалтер             |                      |
|                              |                 |                                      |                           |                       |                         |                       |                      |
|                              |                 |                                      |                           |                       |                         |                       |                      |
|                              |                 |                                      |                           |                       |                         |                       |                      |
|                              |                 |                                      |                           |                       |                         |                       |                      |
|                              |                 |                                      |                           |                       |                         |                       |                      |
|                              |                 |                                      |                           |                       |                         |                       |                      |
|                              |                 |                                      |                           |                       |                         |                       |                      |
|                              |                 |                                      |                           |                       |                         |                       |                      |
|                              |                 |                                      |                           |                       |                         |                       |                      |
|                              |                 |                                      |                           |                       |                         |                       |                      |

# 2.10.4. Формування звітності ЄСВ (застаріла)

Формування **звітності ЄСВ** проводиться в системі **Облік персоналу / Облік праці й заробітної плати** у групі модулів **Результати розрахунку** у модулі **Єдиний соціальний внесок.** 

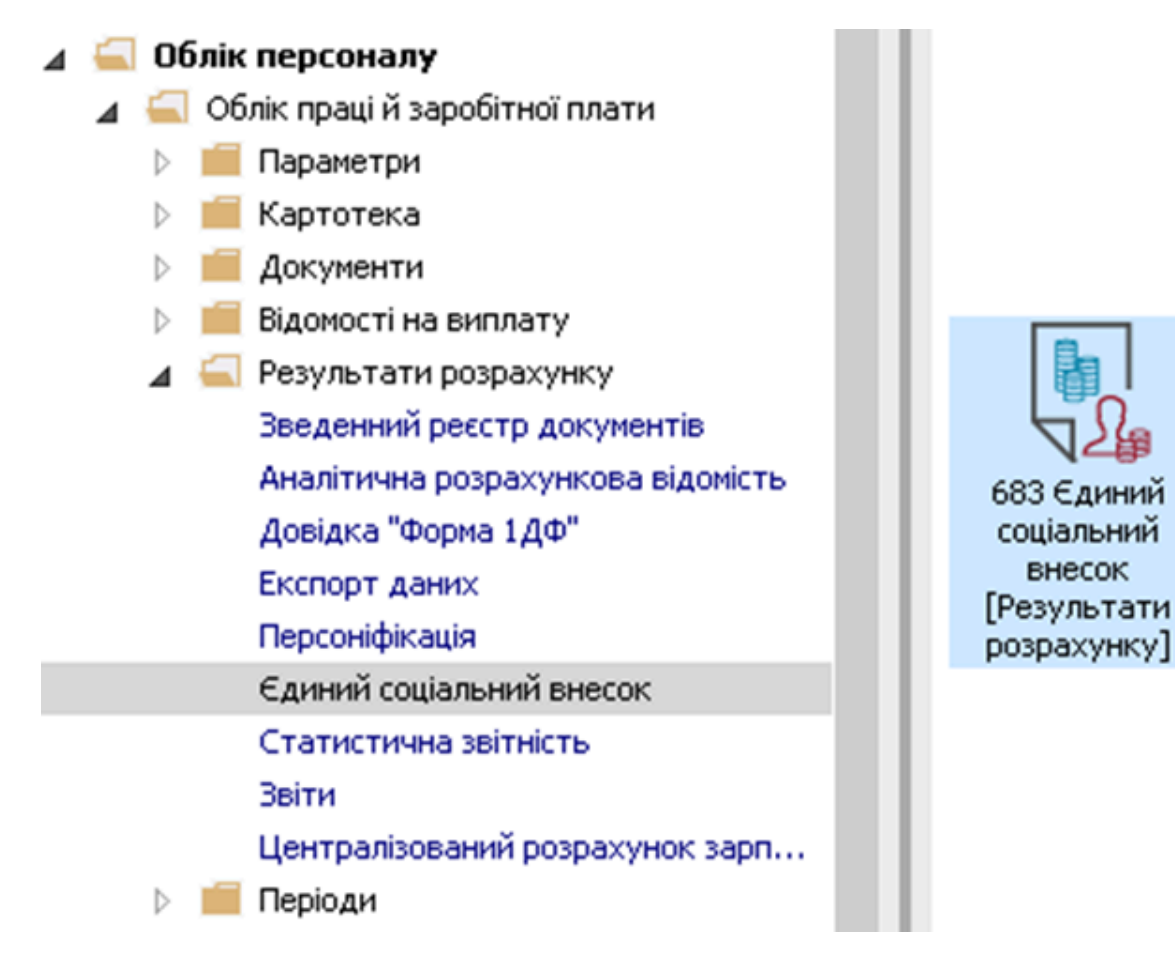

Необхідно виконати наступні дії. Новий звіт формується по клавіші **Insert** по меню **Реєстр / Створити.** У вікні **Створення відомості єдиного соціального внеску** вносяться необхідні параметри.

У пункті Параметри заповнюються відповідні поля:

- У полі Період вибирається період, за який формується звітність.
- Зазначається Вихідний №.
- Зазначається Дата формування.
- Зазначається відповідний Код УПФУ.
- Коментар (інформація вноситься при необхідності).

| 🔄 Створення відомості єдиного                                                                                                    | соціального внеску                                                                     |                                                                  | _ 🗆 📈        |
|----------------------------------------------------------------------------------------------------|----------------------------------------------------------------------------------------|------------------------------------------------------------------|--------------|
| Параметри<br>Дохід<br>Лікарняні<br>Відпустки<br>Утримання<br>Фонди<br>Стаж<br>Працівники<br>Балансові рахунки<br>Військовозобов'язані<br>Внутрішні сумісники<br>Інше | Період:<br>Вид відомості:<br>Вихідний №:<br>Дата формування:<br>Код УПФУ:<br>Коментар: | Грудень '19   Первісна  12  08/01/2020  26334  За грудень 2019р. |              |
|                                                                                                    |                                                                                        |                                                                  | ОК Скасувати |

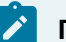

#### Примітка:

Якщо ведеться централізований облік, то після поля Коментар з'являються поля:

- По підприємству;
- За всіма доступними структурними одиницями (окрема довідка для кожної структурної одиниці);
- По вказаній структурній одиниці;
- Проставляється відмітка Включати підлеглі структурні одиниці.

| napano (pri         | Період:                                                         | Грудень '19                                     | -                                 |                      |
|---------------------|-----------------------------------------------------------------|-------------------------------------------------|-----------------------------------|----------------------|
| Дохід               |                                                                 | - P/Marine av                                   |                                   |                      |
| Лікарняні           | Вид відомості:                                                  | Первісна                                        |                                   |                      |
| Відпустки           | Вихідний №:                                                     | 12                                              |                                   |                      |
| Утримання           | Дата формування:                                                | 08/01/2020                                      | 1                                 |                      |
| Фонди               |                                                                 | 04004                                           | -                                 |                      |
| Стаж                | код упфу:                                                       | 26339                                           |                                   |                      |
| Працівники          | Коментар:                                                       | За грудень 2019р.                               |                                   |                      |
| Балансові рахунки   |                                                                 |                                                 |                                   |                      |
| Виськовозобов'язані |                                                                 |                                                 |                                   |                      |
| Внутрішні сумісники | Опопідприсиству                                                 |                                                 |                                   |                      |
| инше                | <ul> <li>За всіма доступни</li> </ul>                           | ими структурними один                           | ницями (окрема довідка для кожної | структурної одиниці) |
|                     |                                                                 |                                                 |                                   |                      |
|                     | <ul> <li>По вказаній струк</li> </ul>                           | турній одиниці:                                 |                                   |                      |
|                     | <ul> <li>По вказаній струн</li> </ul>                           | стурній одиниці:<br>32                          | (6) Типова конфігурація           | A                    |
|                     | <ul> <li>По вказаній струк</li> <li>Включати підлег.</li> </ul> | стурній одиниці:<br>32<br>пі структурні одиниці | (6) Типова конфігурація           | A                    |
|                     | <ul> <li>По вказаній струк</li> <li>Включати підлего</li> </ul> | стурній одиниці:<br>32<br>пі структурні одиниці | (6) Типова конфігурація           | A                    |
|                     | <ul> <li>По вказаній струк</li> <li>Включати підлеги</li> </ul> | ктурній одиниці:<br>32<br>пі структурні одиниці | (6) Типова конфігурація           |                      |
|                     | <ul> <li>По вказаній струк</li> <li>Включати підлеги</li> </ul> | ктурній одиниці:<br>32<br>пі структурні одиниці | (6) Типова конфігурація           | A                    |
|                     | <ul> <li>По вказаній струн</li> <li>Включати підлеги</li> </ul> | ктурній одиниці:<br>32<br>пі структурні одиниці | (6) Типова конфігурація           | A                    |

#### 🗡 Примітка:

Нижче освітлені пункти **Дохід, Лікарняні, Відпустки** і всі інші за переліком налаштовуються один раз при введенні програми на підприємстві і в подальшому тільки вносяться зміни згідно змін в законодавстві чи змін на підприємстві.

У пункті Дохід вибираються всі види оплати доходів, оподатковувані єдиним соціальним внеском.

| Параметри            | Види с | плат що становлять дохід працівників |  |
|----------------------|--------|--------------------------------------|--|
| Дохід                |        |                                      |  |
| Лікарняні            | K      | паименування                         |  |
| Відпустки            | 10     | Оклад                                |  |
| Утримання            | 101    | Контракт                             |  |
| Фонди                | 102    | За секретність                       |  |
| Стаж                 | 103    | За особливі умови                    |  |
| Працівники           | 109    | Ненормований робочий день            |  |
| Балансові рахунки    | 110    | За складність робіт                  |  |
| Військовозобов'язані | 111    | Вислуга років                        |  |
| Внутрішні сумісники  | 115    | Надбавка за інтенсивність праці      |  |
| Інше                 | 117    | Заміщення посади                     |  |
|                      | 118    | За ранг                              |  |
|                      | 119    | Індексація зарплати                  |  |
|                      | 121    | Компенсація невиплаченної зарплати   |  |
|                      | 122    | Доплата за вихідний                  |  |
|                      | 124    | Доплата за нічні                     |  |
|                      | 125    | Доплата за суміщення професій        |  |
|                      | Рядк   | iB: 55                               |  |

Якщо при змінах виникає потреба додати новий вид виплати, який буде оподатковуватися єдиним соціальним внеском, то необхідно виконати наступні дії:

- Встановити курсор в табличну частину Види оплат що становлять дохід працівників.
- По клавіші F4 відкривається довідник Нараховується на види виплат.
- Проставити відмітку в необхідному виді оплати.
- Для збереження натиснути кнопку ОК.

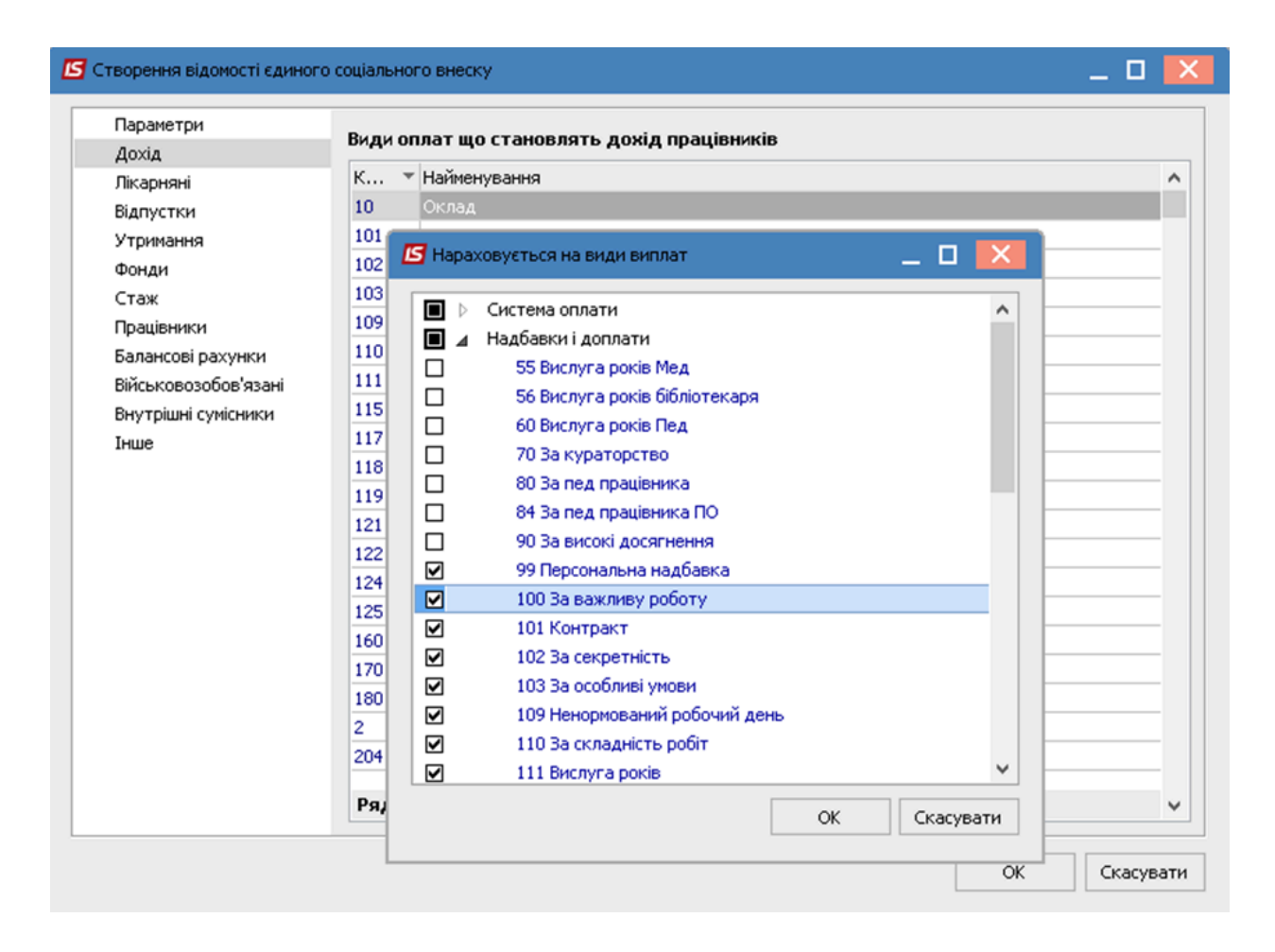

Відповідно до виконаних дій у переліку **Видів виплат, що становлять дохід працівників** з'явиться необхідний вид виплат

| Параметри            | Види | оплат що становлять дохід працівників |  |
|----------------------|------|---------------------------------------|--|
| Дохід                |      | = 0.2                                 |  |
| Лікарняні            | K    | * Наименування                        |  |
| Відпустки            | 10   | Оклад                                 |  |
| Утримання            | 100  | За важливу роботу                     |  |
| Фонди                | 101  | Контракт                              |  |
| Стаж                 | 102  | За секретність                        |  |
| Працівники           | 103  | За особливі умови                     |  |
| Балансові рахунки    | 109  | Ненормований робочий день             |  |
| Військовозобов'язані | 110  | За складність робіт                   |  |
| Внутрішні сумісники  | 111  | Вислуга років                         |  |
| Інше                 | 115  | Надбавка за інтенсивність праці       |  |
|                      | 117  | Заміщення посади                      |  |
|                      | 118  | Заранг                                |  |
|                      | 119  | Індексація зарплати                   |  |
|                      | 121  | Компенсація невиплаченної зарплати    |  |
|                      | 122  | Доплата за вихідний                   |  |
|                      | 124  | Доплата за нічні                      |  |
|                      | Рядн | iB: 56                                |  |

У пункті Лікарняні заповнюємо види оплати лікарняних окремо для кожної групи:

- За рахунок підприємства;
- За рахунок ФСС;
- Профзахворювання та нещасні випадки;
- Декретний лікарняний.

| Дохід                | Види оплат по лікарняним листам                                                   |                |
|----------------------|-----------------------------------------------------------------------------------|----------------|
| Лікарняні            | <ul> <li>За рахунок підприємства</li> <li>За рахунок ФСС</li> <li>Прос</li> </ul> | ф.захворювання |
| Відпустки            |                                                                                   |                |
| Утримання            | К 🔻 Найменування                                                                  | ^              |
| Фонди                | 650 Лікарняний перші 5 днів                                                       |                |
| Стаж                 |                                                                                   |                |
| Працівники           |                                                                                   |                |
| Балансові рахунки    |                                                                                   |                |
| Військовозобов'язані |                                                                                   |                |
| Внутрішні сумісники  |                                                                                   |                |
| Інше                 |                                                                                   |                |
|                      |                                                                                   |                |
|                      |                                                                                   |                |
|                      |                                                                                   |                |
|                      |                                                                                   |                |
|                      |                                                                                   |                |
|                      | Ралків: 1                                                                         |                |
|                      | 1 74(10) 1                                                                        | · ·            |

| Дохід                | Види оплат по лікарняним листам                                  |              |
|----------------------|------------------------------------------------------------------|--------------|
| Лікарняні            | <ul> <li>За рахунок підприємства За рахунок ФСС Проф.</li> </ul> | захворювання |
| Відпустки            |                                                                  |              |
| Утримання            | К 🔻 Найменування                                                 | ^            |
| Фонди                | 660 Л/лист після 5 днів                                          |              |
| Стаж                 | 670 Лікарняний по догляду                                        |              |
| Працівники           |                                                                  |              |
| Балансові рахунки    |                                                                  |              |
| Військовозобов'язані |                                                                  |              |
| Внутрішні сумісники  |                                                                  |              |
| Інше                 |                                                                  |              |
|                      |                                                                  |              |
|                      |                                                                  |              |
|                      |                                                                  |              |
|                      |                                                                  |              |
|                      |                                                                  |              |
|                      | Рялків: 2                                                        | ~            |
|                      |                                                                  |              |
|                      |                                                                  |              |

| Параметри<br>Дохід   | Види оплат по лікарняним листам                                 |                |
|----------------------|-----------------------------------------------------------------|----------------|
| Лікарняні            | <ul> <li>Проф.захворювання та нащасні випадки Декрет</li> </ul> | ний лікарняний |
| Відпустки            |                                                                 |                |
| Утримання            | К 🔻 Найменування                                                | ^              |
| Фонди                | 680 До/після пологовий л/л                                      |                |
| Стаж                 |                                                                 |                |
| Працівники           |                                                                 |                |
| Балансові рахунки    |                                                                 |                |
| Військовозобов'язані |                                                                 |                |
| Внутрішні сумісники  |                                                                 |                |
| Інше                 |                                                                 |                |
|                      |                                                                 |                |
|                      |                                                                 |                |
|                      |                                                                 |                |
|                      |                                                                 |                |
|                      |                                                                 |                |
|                      | Рядків: 1                                                       |                |
|                      | - Advance                                                       |                |
|                      |                                                                 |                |

У пункті **Відпустки** заповнюються відповідні види виплат. На закладці **Відпустка без збереження ЗП** заповнюються види оплати відпусток без збереження:

- Відпустка без збереження;
- Лікарняний при захворюванні (довідка без оплати)(налаштований для можливості вибору виду оплати лікарняних без оплати, який відобразиться у графі Кількість днів відпустки без збереження табл. 6.)

На закладці **Тип 10 - види оплат** вносяться ті види оплати, які не належать до групи відпусток, але мають бути показані по типу 10.

| Параметри<br>Дохід   | Відпустки - види оплат                               |   |
|----------------------|------------------------------------------------------|---|
| Лікарняні            | Відпустка без збереження ЗП Тип 10 - види оплат      |   |
| Відпустки            |                                                      |   |
| Утримання            | К 🔻 Найменування                                     | ^ |
| Фонди                | 205 Лікарняний при захворюванні (довідка без оплати) |   |
| Стаж                 | 33 Відпустка без збереження                          |   |
| Працівники           |                                                      |   |
| Балансові рахунки    |                                                      |   |
| Військовозобов'язані |                                                      |   |
| Внутрішні сумісники  |                                                      |   |
| Інше                 |                                                      |   |
|                      |                                                      |   |
|                      |                                                      |   |
|                      |                                                      |   |
|                      |                                                      |   |
|                      |                                                      |   |
|                      | Denvin 2                                             |   |
|                      | Рядків: 2                                            | ~ |
|                      |                                                      |   |

На даний момент пункт **Утримання** не налаштовується так, як згідно діючого законодавства утримання ЄСВ із доходів працівників не відбуваються.

У пункті **Фонди** налаштовуються діючі на даний момент нарахування ЄСВ. У колонку **Код** кожного нарахування необхідно обрати код категорії відповідно до **Таблиці відповідності кодів** категорії застрахованої особи та кодів бази нарахування і розмірів ставок єдиного внеску на загальнообов'язкове державне соціальне страхування.

Всі види нарахувань, що використовуються, необхідно відзначити.

Після введення коду назва Категорії застрахованої особи з'являється автоматично.

| Параметри            | Hapax        | ування є | диного соціального внеску пі   | дприємо | тва на дохід працівників                           |
|----------------------|--------------|----------|--------------------------------|---------|----------------------------------------------------|
| Дохід<br>Лікарысні   |              | к т      | Найменування фонду             | Код 🔻   | Категорія застрахованої особи                      |
| Відпустки            |              | €B1      | ЄСВ:Військовослужбовці СБУ     | 1       | Наймані працівники на загальних підставах          |
| Утримання            |              | €11      | ЄСВ:зарплата інші (інваліди)   | 2       | Працюючий інвалід (Категорія платника: 1 та 2)     |
| Фонди                |              | €I2      | ЄСВ:лікарняні (інваліди)       | 36      | Працюючий інвалід, сума лікарняних                 |
| Стаж                 |              | €I3      | ЄСВ:лікарняні ФСС (інваліди)   | 36      | Працюючий інвалід, сума лікарняних                 |
| Працівники           |              | €I5      | ЄСВ:відпустка інші (інваліди)  | 1       | Наймані працівники на загальних підставах          |
| Балансові рахунки    |              | €16      | ЄСВ:відпустка ДС (інваліди)    | 32      | Інвалід+ пенсія відповідно окремих Законів України |
| Військовозобов'язані |              | €17      | ЄСВ:зарплата ДС (інваліди)     | 32      | Інвалід+ пенсія відповідно окремих Законів України |
| Внутрішні сумісники  | ✓            | EC1      | ЄСВ:зарплата ДС                | 25      | Пенсія відповідно до окремих Законів України       |
| Інше                 | $\checkmark$ | EC2      | ЄСВ:лікаряні підприємства      | 29      | Допомога по тимчасовій непрацездатності            |
|                      | ✓            | EC3      | ЄСВ:лікарняні ФСС              | 29      | Допомога по тимчасовій непрацездатності            |
|                      | $\checkmark$ | EC4      | ЄСВ:пологовий лікарняний       | 42      | Вагітність та пологи                               |
|                      | $\checkmark$ | EC5      | ЄСВ:відпустка ДС               | 25      | Пенсія відповідно до окремих Законів України       |
|                      | $\checkmark$ | EC6      | ЄСВ:пологовий лікарняний (інва | 43      | Вагітність та пологи, інвалід                      |
|                      | $\checkmark$ | EC7      | €СВ:ЦПХ                        | 26      | Особи, що працюють за угодами ЦПХ                  |
|                      | $\checkmark$ | EC8      | ЄСВ:зарплата інші              | 1       | Наймані працівники на загальних підставах          |
|                      | Рядкі        | в: 16    |                                |         |                                                    |

Пункт **Стаж** заповнюється, якщо на підприємстві є працівники, у яких спеціальний стаж враховується при призначенні пенсії. Для цього необхідно виконати перелік дій:

- Встановити курсор у полі Спеціальні і пільгові стажі.
- По клавіші **Insert** відкривається довідник **Стаж.**
- У вікні Стаж із довідників заповнюються відповідні поля.
- Для збереження натиснути кнопку ОК.
- Сформувався запис про спеціальний стаж для працівників підприємства.

| Дохід                       | Спеціальні і пільгов | і стажи        |           |                                         |          |
|-----------------------------|----------------------|----------------|-----------|-----------------------------------------|----------|
| Лікарняні                   | Найменування         | Т              | ип        | Код підстави                            |          |
| Відпустки                   |                      |                |           |                                         |          |
| Утримання                   | Стаж                 |                |           |                                         | ×        |
| Фонди<br>Стаж               | Стаж:                |                |           |                                         |          |
| Працівники                  |                      | n              | More      |                                         | -        |
| Балансові рахунки           | Одополните           |                | мед       | ичний стаж                              | •        |
| Військовозобов'язані        | Основной             |                |           |                                         | ·        |
| Внутрішні сумісники<br>Тыше | Вид стажу:           | Вислу          | ra pokis  |                                         | -        |
| initic                      | Koa piactapu         | 202.0          |           |                                         |          |
|                             |                      | 0.070          |           | on tipo tiencinine sadesite tenna (515) |          |
|                             | Приказ об атт        | естации рабоче | го места: |                                         |          |
|                             | № наказу:            | 77             |           |                                         |          |
|                             | 1                    | 15/01          | loosol 📖  |                                         |          |
|                             | дата наказу:         | 15/01          |           |                                         |          |
|                             | по видам о           | ллат           |           |                                         |          |
|                             |                      |                |           |                                         |          |
|                             |                      |                |           |                                         |          |
|                             |                      |                |           |                                         |          |
|                             |                      |                |           |                                         |          |
|                             |                      |                |           |                                         |          |
|                             | Ряді                 |                |           |                                         |          |
|                             | <                    |                |           | OK                                      | касувати |

| Лохіл                       | Спеціа | льні і пільгові с | тажи          |               |              |   |
|-----------------------------|--------|-------------------|---------------|---------------|--------------|---|
| Лікарняні                   | К Т    | <sup>г</sup> Вид  | Тип           | Найменування  | Код підстави | 1 |
| Відпустки                   | 3      | 3 Додатковий      | Вислуга років | Медичний стаж | 303_055_E2   |   |
| Утримання                   |        |                   |               |               |              |   |
| Фонди                       |        |                   |               |               |              |   |
| Стаж                        |        |                   |               |               |              |   |
| Працівники                  |        |                   |               |               |              |   |
| Балансові рахунки           |        |                   |               |               |              |   |
| Військовозобов'язані        |        |                   |               |               |              |   |
|                             |        |                   |               |               |              |   |
| Внутрішні сумісники         |        |                   |               |               |              |   |
| Внутрішні сумісники<br>Інше |        |                   |               |               |              |   |
| Внутрішні сумісники<br>Інше |        |                   |               |               |              |   |
| Внутрішні сумісники<br>Інше |        |                   |               |               |              |   |
| Внутрішні сумісники<br>Інше |        |                   |               |               |              |   |
| Внутрішні сумісники<br>Інше |        |                   |               |               |              |   |
| Внутрішні сумісники<br>Інше | Ралкі  | is: 1             |               |               |              |   |

У пункті **Працівники** можна вибрати працівників, згідно даних яких необхідно створити звіт. Якщо список не заповнений, звіт формується за даними всіх працівників.

При необхідності створення відповідних груп працівників необхідно виконати певні дії. Для вибору працівників зі списку використовується кнопка **Вибір працівників** або комбінація клавіш **Ctrl+S**.

У відкритому вікні **Вибір працівників** відзначаються відмітками в списку необхідні працівники. Для збереження натиснути кнопку **ОК.** 

| Параметри                                             | Список працівників (якщо не заповнено - включаються всі працівники) |
|-------------------------------------------------------|---------------------------------------------------------------------|
| дохід<br>Лікарняні<br>Відпустки<br>Утримання<br>Фонди | Таб. № 🔻 Прізвище Ім'я По-батькові                                  |
| Стаж                                                  |                                                                     |
| Працівники                                            |                                                                     |
| Балансові рахунки                                     |                                                                     |
| Військовозобов'язані                                  |                                                                     |
| Внутрішні сумісники                                   |                                                                     |
| тнше                                                  |                                                                     |
|                                                       |                                                                     |
|                                                       |                                                                     |
|                                                       | Рядків: 0                                                           |
|                                                       | Вибір працівників (CTRL-S) Очистити список                          |

| 🖪 Вибір працівників        |          |            |                  |                                   | _ 0                | X  |
|----------------------------|----------|------------|------------------|-----------------------------------|--------------------|----|
| Реєстр Правка Вид Сервіс ? |          |            |                  |                                   |                    |    |
| S P 🖩 🗗 T 🔽 🖸 🛛            |          |            |                  |                                   |                    |    |
| Підрозділи                 | Ta       | абельн 🔻   | № картки         | <ul> <li>Прізвище Ім'я</li> </ul> | я По-батькові      | ^  |
| 01 Відділення 1            |          | 4040       | 4040             | Костюк Пла                        | тон Олексійович    |    |
| 0101 Адміністрація         | ✓        | 1          | 111              | Січневий Іва                      | н Петрович         |    |
| 0102 Фінансова служба      | ◄        | 4          | 4                | Київський Ми                      | ихайло Миколайови  | c  |
| 0103 Кадрова служба        | ◄        | 20         | 20               | Софіївська С                      | вітлана Степанівна |    |
| D2 Відділення 2            |          | 23         | 23               | Слобоженное                       | к Юрій Вікторович  |    |
| ⊿ 03 Відділення 3          |          |            |                  |                                   |                    |    |
| 0301 Адміністрація         |          |            |                  |                                   |                    |    |
| 0302 Фінансова служба      |          |            |                  |                                   |                    |    |
| 0303 Транспортний відділ   |          |            |                  |                                   |                    |    |
|                            |          |            |                  |                                   |                    |    |
|                            | D        |            | n                | audau E Dia                       |                    |    |
|                            | вид: і   | честр осос | ових рахунків Рэ | дків: 5 від                       | мічено з           | ~  |
|                            | <b>`</b> |            |                  |                                   | ,                  |    |
|                            |          |            |                  |                                   | ОК Скасува         | ти |
|                            |          |            |                  |                                   |                    |    |

Пункт **Балансові рахунки** заповнюється в разі потреби (якщо на підприємстві використовують автоматичне перерахування внесків по ЄСВ, пені, штрафних санкцій).

Пункт Військовозобов'язані використовується для військової прокуратури, міліції. Дані вносяться на закладки Військовозобов'язані; Фонди (декрет); Утримання (декрет); Призовники.

Пункт **Внутрішні сумісники**.(при необхідності визначення **Облікового складу внутрішніх сумісників** через подвійне натискання вибирається **Код** облікового складу, а **Найменування** підтягується автоматично).

У пункті Інше задаються додаткові параметри.

Обов'язково відмічаються параметри:

- Сезонний характер роботи (для стажу "Умови праці" буде заповнений ознака "Сезон").
- Відображати дату закінчення декретного лікарняного та відпустки по догляду від 3 до 6 років.
- Автоматичне заповнення Категорії громадян (інваліди, пенсіонери).
- Автоматичне заповнення Категорії громадян (працівники з дітьми).
- Виводити декретниць у таблицю 7.
- По графіку роботи з включеним параметром «Скорочений робочий тиждень».
- По розділу «Індивідуальне табелювання» особових рахунків працівників.
- По кількості ставок працівника <1.000 (з урахуванням внутрішнього сумісництва).
- Бюджетне підприємство (коли підприємство відноситься до бюджетних).

Після внесення інформації на всі закладки для збереження натискається кнопка ОК.

| 🖪 Створення відомості єдиного                                                                                                    | соціального внеску _ 🗆 🔀                                                                                                    |
|----------------------------------------------------------------------------------------------------|----------------------------------------------------------------------------------------------------|
| Створення відомості єдиного<br>Параметри<br>Дохід<br>Лікарняні<br>Відпустки<br>Утримання<br>Фонди<br>Стаж<br>Працівники<br>Балансові рахунки<br>Військовозобов'язані<br>Внутрішні сумісники<br>Інше | <ul> <li>соціального внеску</li> <li>Сезонний характер роботи (для стажу "Умови праці" буде заповнений ознака "Сезон")</li> <li>Прізвище І.Б. на іншій мові (якщо не вказано, заповнюється з Загальних відомостей особового рахунку):</li> <li>Додавати відпускні за минулі періоди до доходу поточного місяця</li> <li>Відображати дату закінчення декретного лікарняного та відпустки по догляду від 3 до 6 років</li> <li>Виділити відпустку в тип нарахування 10 і розрахувати відповідний внесок</li> <li>Автоматичне заповнення Категорії громадян (інваліди, пенсіонери)</li> <li>Автоматичне заповнення Категорії громадян (працівники з дітьми)</li> <li>Виводити декретниць у таблицю 7</li> <li>Відображати перерахунки зарплати помісячно</li> <li>Виводити у таблицю 5 дату вступу і звільнення при переміщенні працівника</li> <li>Використовувати повне найменування посади</li> <li>Виділяти дані внутрішніх сумісників в табл.6</li> <li>Неповний робочий час визначати:</li> <li>По графіку роботы з включеним параметром "Скорочений робочий тиждень"</li> <li>По розділу "Індивідуальне табелювання" особових рахунків працівників</li> </ul> |
|                                                                                                    | <ul> <li>По кількості ставок працівника &lt; 1.000 (з врахуванням внутрішнього сумісництва)</li> <li>Бюджетне підприємство</li> </ul>                                                                                                    |
|                                                                                                    | ОК Скасувати                                                                                                    |

У реєстрі Відомостей ЄСВ відобразився сформований звіт.

| IS-pro 7.11.037.999 - [Каталог ві | домостей Єдиного соціального внеску] |                         | _ 🗆 🕨    |
|-----------------------------------|--------------------------------------|-------------------------|----------|
| еєстр Правка Вид Сервіс           | ?                                    |                         |          |
| 🐧 🐚 🖄 🖶 🔊 🔎 🖩                     | 6) T 🗶 🗖 🗹 🙆                         |                         |          |
|                                   |                                      |                         |          |
| 👻 М 🍷 Вид відомості               | т Статус т Вихідн т Дата форму       | 🕆 Код УП 🕆 Коментар     | т Чисе и |
| 2017 1 Первісна                   | Чернетка 333 30/08/2018              | 26334                   |          |
| 2018 3 Первісна                   | Чернетка 03/05/2018                  | 26334                   |          |
| 2018 7 Первісна                   | Чернетка 29/08/2018                  | 26334                   |          |
| 2018 8 Первісна                   | Чернетка 30/08/2018                  | 26334                   |          |
| 2018 9 Первісна                   | Чернетка 18/09/2018                  | 26334                   |          |
| 2018 12 Первісна                  | Чернетка 18/01/2019                  | 26334                   |          |
| 2019 1 Первісна                   | Чернетка 18/01/2019                  | 26334                   |          |
| 2019 12 Первісна                  | Чернетка 12 08/01/2020               | 26334 За грудень 2019р. |          |
|                                   |                                      |                         |          |
| Вил:Каталог віломостей В          |                                      |                         |          |
|                                   | адків: 8                             |                         | >        |

При відкритті відомості по клавіші **Enter** на екрані з'являється на закладці **Підсумки** Таблиця 1 **Нарахування єдиного внеску** (це загальний звіт щодо сум нарахувань єдиного соціального внеску. Дані в цей звіт збираються з розрахункових листів працівників).

| стр Правка вид Сервіс ?<br>Тапа тапа ⊕ O   Р   ■ ▼ 🗶   ⊡ 🖂 😧                                                        |        |        |
|----------------------------------------------------------------------------------------------------|--------|--------|
| Підсумки Працівники                                                                                                 |        |        |
| Таблиця 1 "Нарахування єдиного внеску"                                                                              |        |        |
| Показник                                                                                                    | 🔻 Сума | ^      |
| Застосування коефіцієнта(так)                                                                                       |        |        |
| Розмір коефіцієнта                                                                                                  |        |        |
| Середня заробітна плата за попередній рік                                                                           |        |        |
| Середньомісячна кількість застрахованих осіб за попередній рік                                                      |        |        |
| 1. Загальна сума нарахованої заробітної плати, винагород за виконану роботу (надані послуги) за цивільно-           | 21'    | 902.87 |
| 1.1. сума нарахованої заробітної плати                                                                              | 21     | 902.87 |
| 1.2. сума винагород за договорами цивільно-правового характеру                                                      |        |        |
| 1.3. сума оплати перших п'яти днів тимчасової непрацездатності, що здійснюється за рахунок коштів роботодавця       |        |        |
| 1.4. сума допомоги по тимчасовій непрацездатності, яка виплачується за рахунок коштів фонду соціального страхування |        |        |
| 1.5. сума допомоги у зв'язку з вагітністю та пологами                                                               |        |        |
| 2. Сума нарахованої заробітної плати, винагород за виконану роботу (надані послуги) за цивільно-правовим            | 400'   | 100.53 |
| 2.1. роботодавцями (22,0 %)                                                                                         | 358'   | 110.18 |
| 2.2. підприємствами, установами і організаціями працюючим особам з інвалідністю (8,41 %)                            | 7'     | 034.00 |
| 2.3. підприємствами та організаціями всеукраїнських громадських організацій осіб з інвалідністю, зокрема т          | (      |        |
| 2.4. підприємствами та організаціями громадських організацій осіб з інвалідністю, працюючим особам з інва           | f      |        |
| 2.5. Додаткова база нарахування єдиного внеску (22,0 %)                                                             | 34'    | 956.35 |
| 3. Нараховано єдиного внеску, усього (р. 3.1 + р. 3.2 + р. 3.3 + р. 3.4 + р. 3.5)                                   | 87'    | 066.18 |
| 3.1. на суми нарахованої роботодавцями заробітної плати, винагороди за виконані роботи (надані послуги) з           | 78'    | 784.23 |
| Рядків: 89                                                                                                    |        | ~      |
| T. C                                                                                                    |        |        |

На закладці **Працівники** відображається таблиця 6 «**Відомість про нарахування заробітку доходу застрахованим особам**» - дані по працівниках.

| р правка вид Сервіс ?<br>11 11 11 🖶 🖨 🖊 🖽 🖓 🔻 🗶 |                                      |            |           |              |                   |             |
|-------------------------------------------------|--------------------------------------|------------|-----------|--------------|-------------------|-------------|
| Підсумки Працівники                             |                                      |            |           |              |                   |             |
| б.№ 🔻 № облікової к 👻 Струк 🤊                   | Г т Прізвище І.Б. т                  | Період 🔻   | Кате 🔻    | Тип нараху 👻 | Нарахований дох 🔻 | Оподатковуя |
| 1 3233778878                                    | Січневий Іван Петрович               | 01/12/2019 | 25        |              | 1'043.25          |             |
| 2 2214785223                                    | Святкова Нінель Святославівна        | 01/12/2019 | 25        |              | 2'523.30          |             |
| 2 2214785223                                    | Святкова Нінель Святославівна        | 01/12/2019 | 25        | 13           |                   |             |
| 4 2936147577                                    | Київський Михайло Миколайович        | 01/12/2019 | 25        |              | 4'173.00          |             |
| 5 3112121277                                    | Вересень Віктор Віктрович            | 01/12/2019 | 25        |              | 12'200.00         |             |
| 9 1559                                          | Котвицька Вікторія Володимирівна     | 01/12/2019 | 25        |              | 5'844.30          |             |
| 10 3131313111                                   | Кириченко Константин Кирилович       | 01/12/2019 | 25        |              | 2'086.50          |             |
| 10 3131313111                                   | Кириченко Константин Кирилович       | 01/12/2019 | 25        | 13           |                   |             |
| 11 2929292911                                   | Корнієнко Кирило Кіндратович         | 01/12/2019 | 25        |              | 4'173.00          |             |
| 12 2999898911                                   | Білоцерківська Богдана Борисівна     | 01/12/2019 | 25        |              | 18'000.00         |             |
| 13 3322335633                                   | Мудрий Олесь Олексійович             | 01/12/2019 | 25        |              | 2'086.50          |             |
| 13 3322335633                                   | Мудрий Олесь Олексійович             | 01/12/2019 | 25        | 13           |                   |             |
| 16 3232323288                                   | Луначарська Лілія Леонідівна         | 01/12/2019 | 25        |              | 18'000.00         |             |
| 17 3378787888                                   | Кириченко Раїса Романівна            | 01/12/2019 | 1         |              | 4'173.00          |             |
| 17 3378787888                                   | Кириченко Раїса Романівна            | 01/12/2019 | 1         | 13           |                   |             |
| 19 3322111111                                   | Рудницький Роберт Романович          | 01/12/2019 | 25        |              | 15'000.00         |             |
| 20 3254687788                                   | Софіївська Світлана Степанівна       | 01/12/2019 | 25        |              | 4'173.00          |             |
| 21 3698745511                                   | Виговський Володимир Валентин        | 01/12/2019 | 25        |              | 4'173.00          |             |
| 23 3366778855                                   | Слобоженюк Юрій Вікторович           | 01/12/2019 | 25        |              | 2'086.50          |             |
| 23 3366778855                                   | Слобоженюк Юрій Вікторович           | 01/12/2019 | 25        | 13           |                   |             |
|                                                 |                                      |            |           |              | 365'144.18        |             |
| д: Таблиця 6. Відомості про нарахув             | ання заробітку (доходу) застраховани | м особам   | Рядків: 1 | 47           |                   |             |

Для перевірки сформованої звітності використовуються реєстри. По пункту меню **Вид / Види** реєстрів відкривається вікно **Вибір виду реєстру**:

- Таблиця 5 Трудові відносини застрахованих осіб дані про прийнятих, звільнених, тих, які змінили прізвище протягом звітного періоду, а також на осіб, яких було переведено на іншу посаду (роботу) у того самого страхувальника та інші випадки трудових відносин.
- Таблиця 7 Наявність підстави для обліку стажу окремим категоріям осіб.

Арифметичний контроль даних звіту з розрахунковими листами проводиться через види реєстрів:

- Порівняння відомості з розрахунковими листами.
- Підозрілі рядки(суми відомості не співпадають з розрахунковими листами).
- Порівняння оподаткованого доходу з розрахунковими листами.
- Порівняння оподаткованого доходу з розрахунковими листами тільки підозрілі рядки).

| <b>1 1 1</b>                                                                                | <b>₽ 0</b> ₽ <b>■</b>                                                                                                    | 6) <b>v x</b> [E |                                                                | Вибір виду реєстру                                                                                                    |               |
|---------------------------------------------------------------------------------------------|----------------------------------------------------------------------------------------------------|------------------|----------------------------------------------------------------|----------------------------------------------------------------------------------------------------|---------------|
| Підсумки<br>Таб.№<br>1<br>2<br>2<br>2<br>2<br>2<br>4<br>3<br>5<br>5<br>9<br>9<br>100<br>100 | Працівники<br>№ облікової к ▼<br>3233778878<br>2214785223<br>2214785223<br>2936147577<br>3112121277<br>1559<br>3131313111<br>3131313111  | Струк т С        | . ▼ Прі<br>Січ<br>Св:<br>Св:<br>Киі<br>Вер<br>Ко<br>Киі<br>Киі | Реєстр Сервіс ?<br>Код ▼Найменування<br>1 Таблиця 5. Трудові відносини застрахованих осіб<br>2 Таблиця 5. Трудові відносини застрахованих осіб<br>2 Таблиця 7. Наявність підстав для обліку стажу окрем…<br>4 Порівняння відомості в розрахунковими листами<br>5 Підозрілі рядки (суми відомості не співпадають з розр…<br>6 Порівняння оподаткованого доходу з розрахунковим…<br>7 Порівняння оподаткованого доходу з розрахунковим…                                                                                                    |               |
| 11<br>12<br>13<br>13<br>13<br>16<br>17<br>17<br>17<br>19<br>20                              | 2929292911<br>2999898911<br>3322335633<br>3322335633<br>3232323288<br>3378787888<br>3378787888<br>3378787888<br>3322111111<br>3254687788 |                  | Кој<br>Біл<br>Му<br>Луі<br>Киј<br>Киј<br>Ру,<br>Со             | 8         Таблиця 6. КЗО 1 (працівники на загальних підставах)           9         Таблиця 6. КЗО 2 (працюючі особи з інвалідністю)           10         Таблиця 6. КЗО 25 (пільгова пенсія)           11         Таблиця 6. КЗО 25 (пільгова пенсія)           12         Таблиця 6. КЗО 26 (договора ЦПХ)           12         Таблиця 6. КЗО 29 (лікарняні)           13         Таблиця 6. (розшифрока утримань і фондів)           14         Працівники, які мають додаткові гарантії з працевлаш.           15         Таблиця 4 Начисление единого взноса на суммы дене           16         Таблиця 9. Відомості про осіб які проходять строкову |               |
| 21<br>23<br>23<br>Вид: Таблиц                                                               | 3698745511<br>3366778855<br>3366778855<br>ця 6. Відомості пр                                                                             | о нарахування    | Виг<br>Сл<br>Сл<br>а заробі                                    | Рядків: 17<br>Завжди запитувати вид при вході в реєстр<br>ОК С                                                                                                    | ¥<br>касувати |

Екпорт звітності виконується по пункту меню **Реєстр / Експорт.** У відкритому вікні **Єдиний** соціальний внесок (експорт) виконуються наступні дії:

- Задається Шлях.
- Задається параметрВиводити місяць, рік для поточного періоду.
- Сортування виконується по одному із параметрів :
  - По табельному номеру,
  - По ПІБ,
  - По ІПН.

Для збереження налаштованих параметрів натискається кнопка ОК.

| Єдиний соціальний внесо         | к (експорт)      |                         |        |    | X         |
|---------------------------------|------------------|-------------------------|--------|----|-----------|
| Ulanu                           |                  |                         |        |    | 2-        |
| шлях:                           | [                |                         |        |    |           |
| Форма експорта:                 | Форма J300041    | 2(3 08.2018)            |        |    | -         |
| Назва підприємства:             | Учбова база (з   | і студентами,план рах б | юджет) |    |           |
| Код ОКПО:                       | 12345678         |                         |        |    |           |
| Код регистрації в ПФ:           | 26334            |                         |        |    |           |
| ИНН руководителя:               | 1                |                         |        |    |           |
| ПІБ керівника:                  | Петренко Петр    | о Петрович              |        |    |           |
| ІПН гол. бухгалтера:            | 1                |                         |        |    |           |
| ПІБ гл. бухгалтера:             | Петренко Ганн    | а Петрівна              |        |    |           |
| Код філіалу, зареєстров         | аний в ПФУ:      |                         |        |    |           |
| Код області:                    | 26               | Код району:             | 00     |    |           |
| <b>У</b> Виводити місяць, рік , | для поточного п  | еріода                  |        |    |           |
| 🗌 Об'єднувати працівни          | ків по ідентифік | аційним кодам           |        |    |           |
| 🗌 Виводити Таблицю 4            |                  |                         |        |    |           |
| Сортувати за:                   |                  |                         |        |    |           |
| 🔾 табельному номер              | у                |                         |        |    |           |
|                                 |                  |                         |        |    |           |
|                                 |                  |                         |        |    |           |
|                                 |                  |                         |        | ок | Скасувати |

Далі звіт можна завантажити до програми M.e.doc.

## 2.10.5. Створення об'єднаної звітності з типом Довідковий

Для створення об'єднаної звітності з типом **Довідковий** потрібно обрати підсистему **Облік праці та заробітної плати/Результати розрахунку** та відкрити модуль **Об'єднана звітність**.

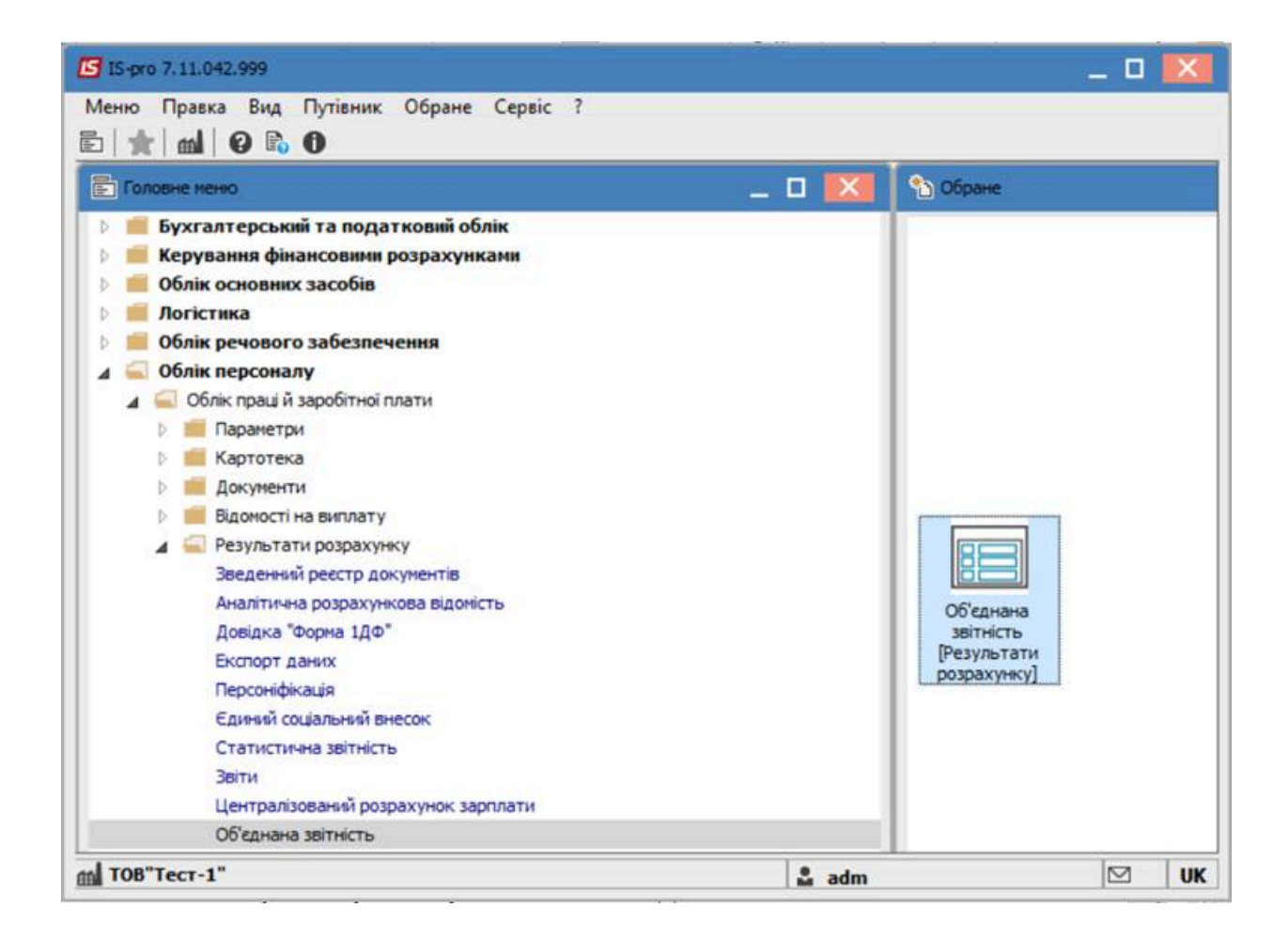

Перейти до пункту меню **Реєстр /Створити** або натиснути по клавіші **Insert**. На вкладці **Параметри** в полі **Вид звітності** обрати – **Довідковий.** Вказати **період** у відповідному полі. У разі необхідності зазначити іншу інформацію у необхідних полях.

| Параметри                                                                                                    | Види доходів 1-ДФ                                                                                                    | Доходи для ЄСВ                                                 | Пільги        | Лікарняні Відлустки | Фонди | Стаж       | Військовозобов'язані | Внутріц |
|----------------------------------------------------------------------------------------------------|----------------------------------------------------------------------------------------------------|----------------------------------------------------------------|---------------|---------------------|-------|------------|----------------------|---------|
| Документ:                                                                                                    | Об'єднана звітність                                                                                                    |                                                                |               | *                   |       |            |                      |         |
| Вид звітності:                                                                                                    | Довідковняї                                                                                                    |                                                                |               | *                   |       |            |                      |         |
| Період:                                                                                                    | І квартал 2020                                                                                                    | *                                                              |               |                     |       |            |                      |         |
| Коментар:                                                                                                    |                                                                                                    |                                                                |               |                     |       |            |                      |         |
| Код УПФУ:                                                                                                    |                                                                                                    |                                                                |               | Дата формування:    | [     | 30/06/2021 |                      |         |
| -                                                                                                    |                                                                                                    |                                                                |               |                     |       |            |                      |         |
| Порожни звят<br>) По підприенству<br>) За всіна доступнин<br>) По вказаній структ                                                                                                    | ни структурнани одини<br>турній одиниці:<br>Всі структурні о                                                                                                    | цяни (окрема довідка<br>диниці                                 | для кожної ст | руктурної одинны)   |       |            |                      |         |
| По підприенству<br>За всіна доступнин<br>) По вказаній структ<br>По вказаній структ<br>Включати під<br>) За всіна доступнин                                                                                                    | ии структурники одини<br>гурній одиниці:<br>Всі структурні о<br>длеглі структурні один<br>чи групани структурни                                                               | цяни (окрена довідка.<br>динніці<br>ніці<br>х одиниць          | для кожної ст | руктурної одиникц)  |       |            |                      |         |
| <ul> <li>Порожни звт</li> <li>По підпривнству</li> <li>За воїна доступния</li> <li>По вказаній структ</li> <li>Включати під</li> <li>За всіна доступния</li> <li>По групі структурн</li> </ul>                                                                                                    | ни структурнями одини<br>гурній одиниці:<br>Всі структурні о<br>длеглі структурні один<br>ни групани структурни<br>них одиниць:                                               | цяни (окрена довідка<br>дінеці<br>ищі<br>х одиниць<br>0        | для кожної ст | руктурної одинняц)  | *     |            |                      |         |
| <ul> <li>Порожни звят</li> <li>По підприенству</li> <li>За всіна доступнин</li> <li>По вказаній структ</li> <li>Включати під</li> <li>За всіна доступнин</li> <li>По групі структурного за всіна доступнин</li> </ul>                                                                                 | ни структурники одини<br>гурній одиниці:<br>Всі структурні о<br>длеглі структурні один<br>ни групани структурни<br>них одиниць:<br>ни податковини органа                      | цяни (окрена довідка.<br>диниці<br>кодиниць<br>0               | для кожної ст | руктурної одиникц)  | *     |            |                      |         |
| <ul> <li>Порожних звят</li> <li>По підприченству</li> <li>За всіна доступник</li> <li>По вказаній структ</li> <li>Включати під</li> <li>За всіна доступник</li> <li>По групі структурн</li> <li>За всіна доступник</li> <li>По вказаному пода</li> </ul>                                              | ви структурниями одини<br>гурній одиниці:<br>Всі структурні о<br>длеглі структурні один<br>ви групани структурни<br>них одиниць:<br>ви податковини органа<br>атковому органу: | цяни (окрена довідка<br>дінні<br>иці<br>х одиниць<br>0<br>ни   | для кожної ст | руктурної одинняц)  | *     |            |                      |         |
| Порожни зат По підприенству За всіна доступник По вказаній структ По вказаній структ Включати під За всіна доступник По групі структурн За всіна доступник По вказаному пода Доравати ФОП                                                                                                    | ви структурниям одини<br>гурній одиниці:<br>Ва структурні о<br>длеглі структурні один<br>чи групани структурни<br>чих одиняць:<br>чи податковини органа<br>атковому органу:   | цяни (окрена довідка<br>дзенції<br>иці<br>х одзевиць<br>о      | для кожної ст | руктурної одинняц)  | *     |            |                      |         |
| <ul> <li>Порожни звят</li> <li>По підприенству</li> <li>За всіна доступния</li> <li>По вказаній структ</li> <li>Включати під</li> <li>За всіна доступния</li> <li>По групі структурн</li> <li>За всіна доступния</li> <li>По вказаному пода</li> <li>Додавати ФОП</li> <li>Додавати дані з</li> </ul> | ви структурняям одини<br>гурній одиниці:<br>Всі структурні один<br>як групани структурні один<br>як одиниць:<br>як податковини органа<br>атковому органу:<br>накладних        | цяни (окрена довідка<br>дінеції<br>ищі<br>х одиниць<br>0<br>ви | для кожної ст | руктурної одинняц)  | *     |            |                      |         |

#### Натиснути кнопку ОК.

| -   | 2.010 |       | 1.04 |   | 3.6  | erri | 000  | eane |       |      | eng |   |   |   |                    |   |                    |   |  |
|-----|-------|-------|------|---|------|------|------|------|-------|------|-----|---|---|---|--------------------|---|--------------------|---|--|
| Pee | стр   | П     | равк | 8 | Вид  | Cep  | овіс | ?    |       |      |     |   |   |   |                    |   |                    |   |  |
| •   | 1     | ъ     | *0   | - | Ð    | 녜    | ð    | P    | ▥     | 9    | ٣   | • | 0 |   |                    |   |                    |   |  |
|     | Ko    | д сп. | .,   | Ŧ | . *  | Кв   |      | Вид  | 3BİTH | юсті |     |   |   | * | Тип звітності      | ÷ | Структурна одиниця | - |  |
|     |       |       |      | 1 | 2020 |      | 1    | Дов  | ідков | สมมั |     |   |   |   | Обеднана звітність |   |                    |   |  |

Обрати сформований документ та натиснути клавішу Enter. Перейти на вкладку Працівники.

| Об'єднана звітність II квартал 2021 р. Звітний. 01 ТОВ Тест-1*                             | _ 🛛 🚺                    |
|--------------------------------------------------------------------------------------------|--------------------------|
| еестр Правка Вид Сервіс ?<br>🔐 🐂 🖶 🏷 🎹 🛇 🔎 🏛 🖓 🔻 🖸 🖾 🥝                                     |                          |
| Підсунки Працівники                                                                        |                          |
| Номер ква * Номер місяця в ква * О * Вид до * Таб. № * № платника податків * Прізвище Ін'я | По-батькові 🔻 Дохід на 🔨 |
Після чого, за допомогою пункту меню **Вид/Вибір реєстру** обрати : **Список працівників ПДФО, ВЗ, ЄСВ**.

За допомогою інших видів реєстру, є можливість отримання наявної по співробітнику інформації.

| Код   | Ŧ    | Найменування 👻                     | ^ |
|-------|------|------------------------------------|---|
|       | 1    | Список працівників ПДФО, ЄСВ, ВЗ   |   |
|       | 2    | (Д4) Довідка Форма 1ДФ             |   |
|       | 3    | (Д5) Таблиця 5. Трудові відносин   |   |
|       | 4    | (Д1) Таблиця 6. Відомості про на   |   |
|       | 5    | (Д6) Таблиця 7. Наявність підста   |   |
|       | 6    | (ДЗ) Таблиця 9. Відомості про осіб |   |
| Рядкі | в: 6 |                                    | ~ |

В сформованому виді реєстру обрати співробітника за допомогою пункту меню **Реєстр/Вибір працівників за списком.** 

| Stypenes (Myrich) & Magrins 2021 pr. Jangaoses)<br>com - Downes - Rest. Creat: |  |
|--------------------------------------------------------------------------------|--|
| 1 1 1 6 9 1 0 P = 0 * D 0 9                                                    |  |
| Recysor Readineses                                                             |  |
|                                                                                |  |
| Ta6* IDH * Roomue Iv/e Ro-Sanwoni *                                            |  |
| 123450/891 Islands Salah Islandsin                                             |  |
|                                                                                |  |
|                                                                                |  |
|                                                                                |  |
|                                                                                |  |
|                                                                                |  |
|                                                                                |  |
|                                                                                |  |
|                                                                                |  |
|                                                                                |  |
|                                                                                |  |
|                                                                                |  |
|                                                                                |  |
|                                                                                |  |
|                                                                                |  |
|                                                                                |  |
|                                                                                |  |
|                                                                                |  |
|                                                                                |  |
|                                                                                |  |
|                                                                                |  |
|                                                                                |  |
| ду Список працілників ПДФО,ССВ,ВЗ Рядзеіл: 1                                   |  |
| CON                                                                            |  |
| Res. Harmons Discrete Can be                                                   |  |
| down                                                                           |  |
| 4/21 III 10436.25 10436.25 2295.38                                             |  |
| \$/21 10436-25 10436-25 2295-98                                                |  |
|                                                                                |  |
| 20872.50 20872.50 4591.96                                                      |  |
|                                                                                |  |
| Pagain: 2                                                                      |  |

### Експорт в форматі Xml

Для експорту відомості в **форматі XML** оберіть пункт меню **Реєстр/ Експорт у форматі XML**, вкажіть шлях для експорту, форму J0500106.

| Единий соціальний внес             | ок (експорт)        |                 |    |           |
|------------------------------------|---------------------|-----------------|----|-----------|
| Шлях: C:\Lisers\RVV777             | Deskton             |                 |    | 6         |
| Форма експорту:                    | Форма 30500106      | 5               |    |           |
| Назва підприемства:                | ТОВ" Тест-1"        |                 |    |           |
| Структурна одиниця:                | ТОВ"Тест-1"         |                 |    |           |
| Код ЕДРПОУ:                        | 37451554            |                 |    |           |
| КОАТУУ:                            |                     |                 |    |           |
| Код реєстрації в ПФ:               |                     |                 |    |           |
| ІПН керівника:                     | 111111111111        | 1               | ]  |           |
| ПІБ керівника:                     | Тест Тест Тест 1    |                 |    |           |
| IПH гол. бухгалтера:               | 11221215632         |                 | ]  |           |
| ПІБ гол.бухгалтера:                |                     |                 |    |           |
| Код філіалу, зареєстров            | заний в ПФУ:        |                 |    |           |
| Код області:                       |                     | Код району:     |    |           |
| Дата реєстрації в ПФ:              |                     |                 |    |           |
| Виводити місяць, рік               | для поточного пе    | ріода           |    |           |
| Об'єднувати працівн                | иків по ідентифіка  | аційним номерам |    |           |
| Додавати інформація                | о з відомості по ст | удентах         |    |           |
| Сортувати за:<br>• табельному номе | ру                  |                 |    |           |
|                                    |                     |                 |    |           |
| OINH                               |                     |                 |    |           |
|                                    |                     |                 | OK | Скасувати |

Натиснути кнопку **ОК.** Кількість експортованих файлів, залежить від кількості заповнених додатків, необхідних для призначення пенсії чи матеріального забезпечення.

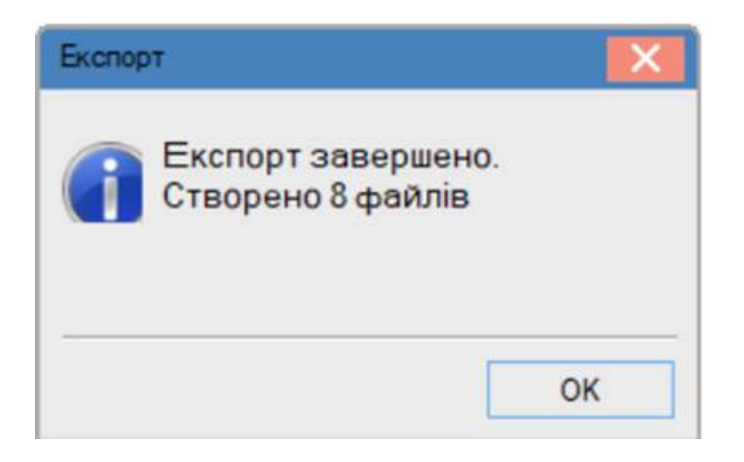

Після проведення вищевказаних дій, файли імпортуються в програму «**M.e.Doc**» (Звітність \Об'єднана звітність ПДФО та ЄСВ, Файл – Імпорт – Імпорт звітів)

| me                     | loc 2                 | MEDOC 110200 - 0711                        | 2018 Tech of Lances on the<br>Copie: Dompha | un<br>11 🗣: 😂            | n 🛋 🚖               |                                                                                                    |
|------------------------|-----------------------|--------------------------------------------|---------------------------------------------|--------------------------|---------------------|----------------------------------------------------------------------------------------------------|
| -                      |                       | Fotoere nervo                              | Об'єднана звітність П                       | 000 1a 008 ×             |                     |                                                                                                    |
| THEPROA II N           | aagtan + 20           | -                                          |                                             |                          |                     |                                                                                                    |
| Kap                    |                       | Дата нодефисаца                            | Cran                                        | Tien                     | Homep pageting      | Hallmonytanus                                                                                                    |
| 80300106               |                       | 28.05.2021 16:39:25                        |                                             | Довідковий               |                     | Of KpHavia sametru RDPO ta KDB                                                                                                    |
| 3050010<br>+ 3051010   | 6                     | 28.05.2021 16:39:25                        | Denogrossand                                | Довідковий<br>Довідковий |                     | (1) Податовній розратичних супідходу, наракованного (плаченого) на користь платичнія податия - філичних соб., і суні утриманого з них податих, а також сунінар<br>Додаток 1 (Д1) Відоності про наракування заробітної плати (довіду, грошового забезпечення) застрахования собли                                                                               |
| 30510                  | 0506                  | 28.05.2021 16:39:25<br>28.05.2021 16:39:25 | Эксертеваний<br>Эксертеваний                | Девідковий<br>Девідковий | 1 2                 | 1 (бораток 1 ((11) Ворнесті про наракування заробітної плати (докоду, процевото забергенник) заптраховання собан<br>2 Лодаток 1 ((11) Ворнесті про наракування заробітної плати (докоду, процевото забергенник) заптраховання собан                                                                                                    |
| - 2031050<br># 2051060 | 10<br>16              |                                            |                                             | Доверноной<br>Доверноной |                     | douartes 5 (25) Bisimient des trautes especteurs esté 1 a repuis des participaneurs advantes constitu<br>placares 5 (25) Bisimient des repuiseurs legitais par dénix y auxiliant autorigant col legitologue po saiss-ligaettes                                                                                                    |
| 30510<br>30510         | 0606                  | 28.05.2021 16:39:25<br>28.05.2021 16:39:25 | бинартований<br>Эктортований                | Довирговий<br>Довирговий | 1 2                 | 1 Додатик 6 (26) Водоності про-наленски перетав для облаку стаку зодоном кателорин осі відповідно до закли-одавства<br>2 додатик 6 (26) Водоності про-наленски перетав для облаку стаку зодоном кателорин осі відповідно до заклю-одавства<br>Додатик 6 (26) Водоності про-наленски перетав для облаку стаку зодоном кателорин осі відповідно до заклю-одавств |
|                        |                       |                                            |                                             |                          |                     |                                                                                                    |
| Martine at             | Rearranted            | Department has seen                        |                                             |                          |                     |                                                                                                    |
| A Det ale DOD          | and the dama and E.P. | осу занотайтесь за талефоном               | · +/le Postofeera+ - 09                     | 6-206-72-10 Over         | Etransic Report and |                                                                                                    |

## 2.10.6. Формування звіту Зведена відомість по видам оплат

Для отримання зведеної оперативної інформації слугує звіт групи **157 Зведена відомість по** видам оплат.

Формування звіту Зведена відомість по видам оплат проводиться у системі Облік персоналу / Облік праці й заробітної плати у групі модулів Результати розрахунку у модулі Звіти.

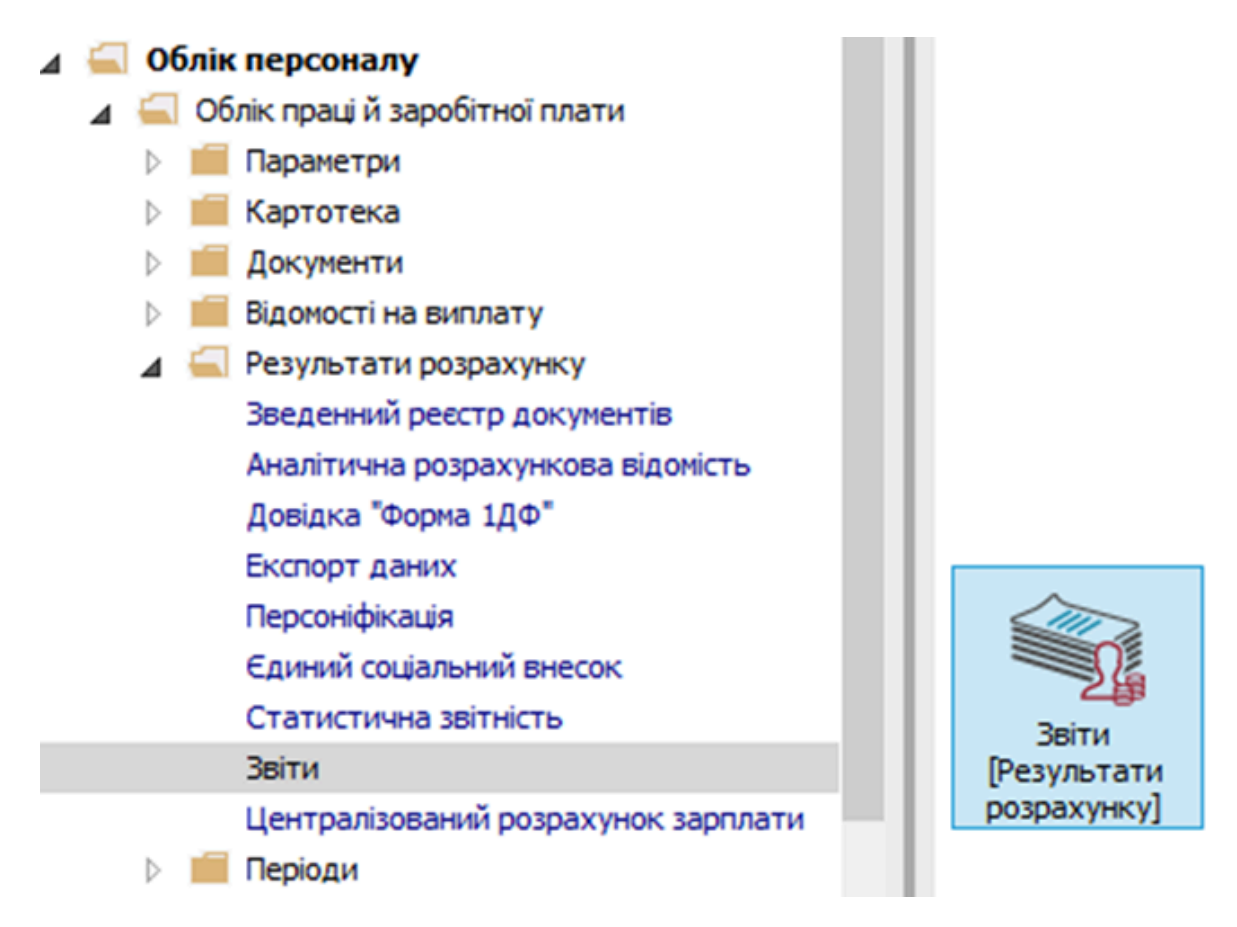

Якщо даного звіту немає у переліку користувацького меню, то по пункту меню **Реєстр /** Налаштування меню звітів відкривається вікно з переліком звітів модуля.

| <b>I</b> S 19 | S-pro 7.11.038.999 - [Реєстр вихідних фор | u 💶 🖂                  |
|---------------|-------------------------------------------|------------------------|
| Pee           | стр Вид Сервіс ?                          |                        |
| 2             | Відкрити/Вибрати Enter                    |                        |
| 2             | Змінити F4                                |                        |
|               | Налаштування меню звітів Shift+F4         | тикою R639_003.RPF     |
|               | Пошук F7                                  |                        |
| 1             | Відмітити все Alt+Num +                   |                        |
| ∛             | Зняти відмітки Alt+Num -                  |                        |
|               | Імпорт налаштувань <u>О</u> LAP куба      |                        |
|               | Експорт налаштувань О <u>L</u> AP куба    |                        |
|               | Вихід Esc                                 |                        |
| Опис          | звіту                                     |                        |
|               |                                           |                        |
|               |                                           |                        |
| <b>m</b> (    | 3) (6) Типова конфігурація                | 🚨 Адміністратор 🛛 🛛 UK |

У лівій частині вікна курсором виділити необхідний звіт, у нашому випадку звіт 157 Зведена відомість по видам оплат, та по клавіші F5 скопіювати його у праву частину вікна.

| 🖪 Налац | туванн | я меню звітів |                                                                  |     |    |             | !            |        |
|---------|--------|---------------|------------------------------------------------------------------|-----|----|-------------|--------------|--------|
| Реєстр  | Правк  | а Вид Сервіс  | : ?                                                              |     |    |             |              |        |
| ቴ 🝗     | ЪÓ     | 5 6           |                                                                  |     |    |             |              |        |
| Номер   |        | <b>ປ</b> າທັກ | Haiwauveauun                                                     |     | OF |             | Файл         | 0045   |
|         | 157    | ( Wanni       | Зведення по видах оплат                                          |     | 4  | Меню звітів | ( WORNI      | OTIVIC |
|         |        | R157_003      | FR CNM Зведена відомість по видам оплат                          |     |    | 639 FR Me   | R639_003.RPF |        |
|         |        | R157_018      | FR Відомість розподілу податку з доходів фізичних осіб за відділ |     |    | 157 FR CN   | R157_003.RPF |        |
|         |        | R157_019      | FR Зведана відомість заробітку працівників по рокам              |     |    |             |              |        |
|         |        | R157_010      | FR Зведена відомість (Ощадбанк) 12/12/2011                       | -11 |    |             |              |        |
|         |        | R157_013      | FR Зведена відомість видів оплат (ДФ/ ЕКВ)                       | -11 |    |             |              |        |
|         |        | R157_014      | FR Зведена відомість видів оплат (ДФ/ ЕКВ). УБС                  |     |    |             |              |        |
|         |        | R157_005      | FR Зведена відомість видів оплат та нарахувань до фондів         |     |    |             |              |        |
|         |        | R157_017      | FR Зведена відомість ПОЦ                                         |     |    |             |              |        |
|         |        | R157_002      | FR Зведена відомість по видам оплат                              |     |    |             |              |        |
|         |        | R157_008      | FR Зведена відомість за видами оплат (ДФ / ЕКВ) (студенти)       |     |    |             |              |        |
|         |        | R157_011      | FR Организационная структура (Сбербанк)                          |     |    |             |              |        |
|         |        | R157_016      | FR Про доплату до мінимальної з-ти                               |     |    |             |              |        |
|         |        | R157_015      | FR Свод по видам оплат для лечебных учреждений с группировк      |     |    |             |              |        |
|         |        | R157_009      | FR Свод по видам оплат (проводки \$8 Сбербанк)                   |     |    |             |              |        |
|         |        | R157_012      | FR Свод по видам оплат (проводки \$8 Сбербанк +Барс)             |     |    |             |              |        |
|         |        | R157_006      | FR Сводная ведомость видов оплат по группам ВО 🗸 🗸               | 1   |    |             |              |        |
| <       |        |               | >                                                                |     | <  |             |              | >      |

## 🚺 Примітка:

Дане налаштування актуальне у всіх меню звітів.

Закрити вікно Налаштування меню звітів. По клавіші Enter відправити звіт на формування.

| 🖪 IS-pro 7.11.038.999 - [Реєстр вихідних форм] | _ 0 🔀             |
|------------------------------------------------|-------------------|
| Реєстр Вид Сервіс ?                            |                   |
|                                                |                   |
| 🔺 🗌 Меню звітів                                |                   |
| 639 FR Меморіальний ордер 5 з аналітикою       | R639_003.RPF      |
| 157 FR CNM Зведена відомість по видам оплат    | R157_003.RPF      |
|                                                |                   |
|                                                |                   |
|                                                |                   |
|                                                |                   |
|                                                |                   |
|                                                |                   |
|                                                |                   |
| Опис звіту                                     |                   |
|                                                |                   |
|                                                |                   |
|                                                |                   |
|                                                |                   |
| 🛍 (3) (6) Типова конфігурація 🗳 А              | дміністратор 🖂 EN |

Звіт формується в залежності від обраних параметрів.

Визначити необхідні параметри друку звіту:

- Задати Період формування звіту.
- На дату цей режим працює тільки, якщо в параметрах системи включений параметр Формувати звіти на дату виплати.
- Визначитися з параметром Включати записи, які не входять до суми Нараховано / Утримано.
- Формувати єдиний звіт за обраними структурними одиницями- включається по необхідності і при умові формування звіту у розрізі структурних одиниць.

Визначитися з необхідністю формування звіту:

- По підприємству.
- По підрозділам прописки.
- По підрозділам фінансування.

При звітуванні не в цілому по підприємству задати дату **Підрозділи на дату.** Кнопка **Підрозділи** активується для відповідного вибору.

При включенні параметру Включати види оплат для деталізації необхідно зробити вибір:

• Bci.

або

• Вибірково.

Кнопка **Види оплат** активується для вибору необхідних виплат тільки при включенні параметру **Вибірково**.

Якщо ведеться централізований облік то включити параметр **Структурні одиниці**. Активується кнопка **Вибір структурних одиниць** для виконання відповідного вибору.

Для формування звіту натиснути кнопку ОК.

| 🖪 IS-pro 7.11.038.999 - [Реєстр вихі                        | дних форм]           |                         |                                                    | _ 🗆 💌  |  |
|-------------------------------------------------------------|----------------------|-------------------------|----------------------------------------------------|--------|--|
| Реєстр Вид Сервіс ?                                         |                      |                         |                                                    |        |  |
| 🖆 🐂 🗸 🎸 🖻 🛛 🚱                                               |                      |                         |                                                    |        |  |
| Меню звітів 639 FR. Меморіальний о                          |                      | Зведена відоміс         | ть по видам оплат                                  | ×      |  |
| 🗌 157 FR CNM Зведена від                                    | Період з: Березен    | нь '20 (закритий) 🛛 🗸   | по Квітень '20 (поточний) 🗸 🗸                      |        |  |
|                                                             | На дату: 31/03/20    | 020 🗨                   |                                                    |        |  |
| Включати записи, які не входять до суми Нараховано/Утримано |                      |                         |                                                    |        |  |
|                                                             | Формувати єдиний     | й звіт за обраними стру | ктурними одиницями<br>                             |        |  |
|                                                             | По підприємству      |                         | <ul> <li>Включати види оплат для деталі</li> </ul> | sauíí: |  |
|                                                             | О По підрозділам при | писки                   | Bci                                                |        |  |
|                                                             | О По підрозділам фін | ансування               | О Вибірково                                        |        |  |
|                                                             | Підрозділи на дату:  | 30/04/2020 -            | Види оплат                                         |        |  |
|                                                             | Підрозділи.          |                         |                                                    |        |  |
|                                                             | Структурні одиниці   | :                       |                                                    |        |  |
| Опис звіту                                                  | Вибір структурних о  | диниць                  |                                                    |        |  |
|                                                             |                      |                         | ОК Ска                                             | сувати |  |
| (3) (6) Типова конфістозція                                 |                      | •                       | Aquinicrostop                                      |        |  |

Для коректного відображення даних у звіті необхідно проставити відповідні відмітки і виконати розрахунок натиснувши кнопку **ОК**.

| 🖪 IS-pro 7.11.038.999 - [Реєстр і | вихідних форм]                     |                        | _ 🗆 🔀        |
|-----------------------------------|------------------------------------|------------------------|--------------|
| Реєстр Вид Сервіс ?               |                                    |                        |              |
| 😩 慉 🗸 🎸 🖻 🛛 🚱                     | Personality on Knizers 100 fur ere |                        |              |
| 🔺 🗌 Меню звітів                   | Розрахунок за кытень 20 оув вик    | онании                 |              |
| 639 FR Меморіальний               | Виконав: Адміністратор             |                        | R639_003.RPF |
| 157 FR CNM Зведена                | Дата: 29/04/2020                   |                        | R157_003.RPF |
|                                   | Час: 18:39                         |                        |              |
|                                   |                                    |                        | -            |
|                                   | Розраховано:                       | Перерахувати:          |              |
|                                   | 🗹 Зарплата                         | 🖌 Зарплату             |              |
|                                   | 🗸 Фонди                            | Фонди                  |              |
|                                   |                                    |                        |              |
|                                   |                                    |                        |              |
|                                   | [♥] Перерахування                  | • Перерахування        |              |
|                                   | Лодатково:                         |                        |              |
|                                   |                                    |                        |              |
|                                   |                                    |                        |              |
|                                   | Заборона коригування карто         | теки "Особові рахунки" |              |
|                                   | Експорт розрахункових листі        | в в XML Параметри      |              |
| Опис звіту                        |                                    |                        | -            |
|                                   |                                    | ОК Скасувати           |              |
|                                   |                                    |                        |              |
|                                   |                                    |                        |              |
| 📶 (3) (6) Типова конфігурац       | រ៉េន                               | 🔓 Адміністратор        | ⊠ EN         |

Звіт сформований.

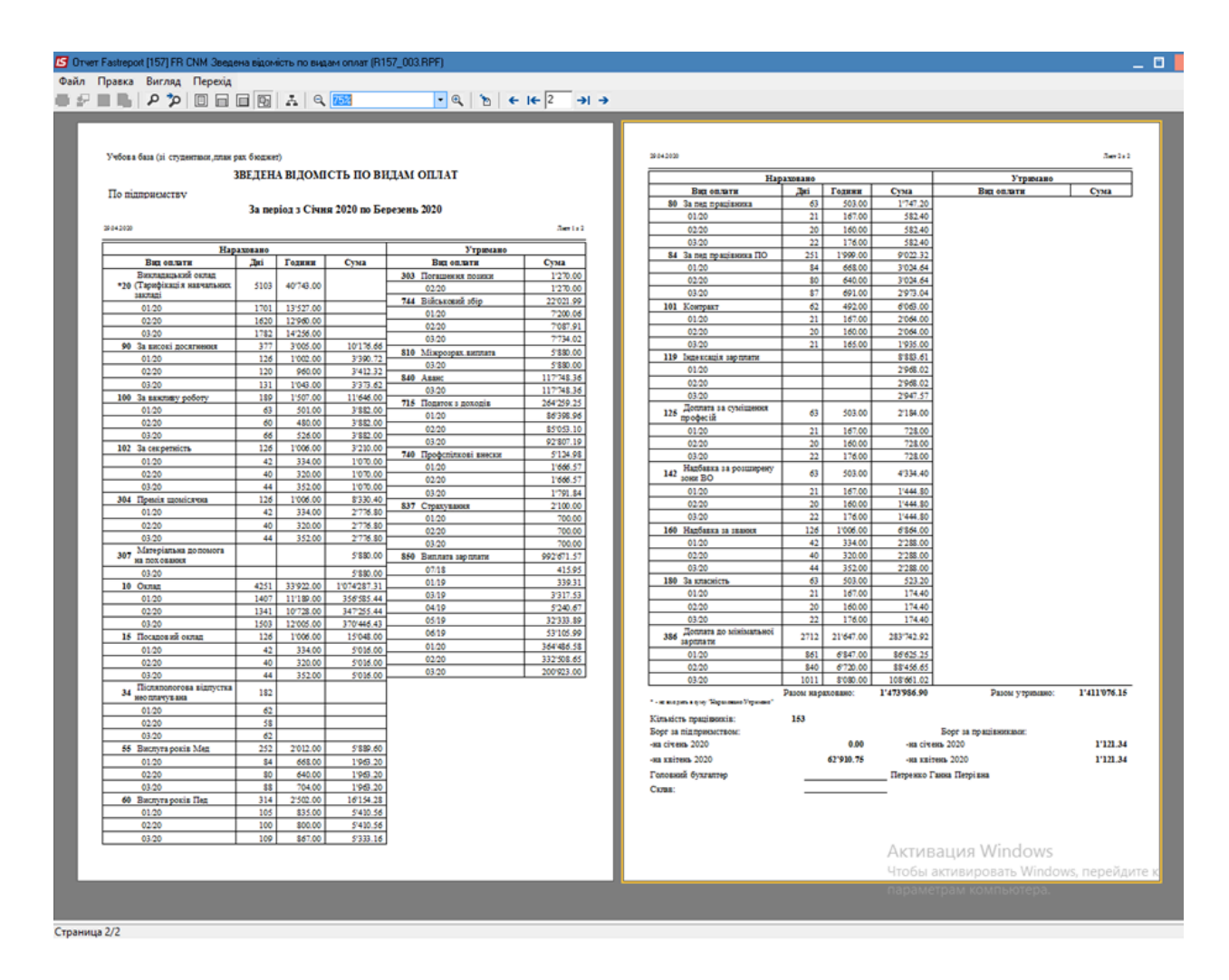

Завдяки звіту **157 Зведена відомість по видам оплат** можливо зробити звірку **Довідки 1ДФ**. При заданому періоді (квартал) звіт сформує усі нарахування та утримання у розрізі видів оплати та дає змогу перевірити і дохід і ПДФО і військовий збір, а за потреби, і кожну ознаку виду доходу окремо.

## 2.10.7. +/-Формування звіту Меморіальний ордер №5

Формування звіту Меморіальний ордер №5 проводиться кількома способами :

1-спосіб

Формування звіту **Меморіальний ордер №5** проводиться у системі **Облік персоналу / Облік праці** й заробітної плати у групі модулів **Результати розрахунку** у модулі **Аналітична розрахункова** відомість.

| 🕼 ISpro  | 8.00.010.999 |              |          |        |               | _ 0       | X  |
|----------|--------------|--------------|----------|--------|---------------|-----------|----|
| Меню     | Правка       | Вид          | Обране   | Сервіс | ?             |           |    |
| Ē  ★     |              | 0            |          |        |               |           |    |
| 🖹 Голови | не меню      |              |          |        |               |           |    |
|          | олік персов  | алу          | <u> </u> |        |               |           |    |
| ⊆        | Облік праці  | й заробітно  | рї плати |        |               |           |    |
| ⊳        | Параметр     | м            |          |        |               |           |    |
| ⊳        | Картотек     | a            |          |        |               |           |    |
| ⊳        | Документ     | ги           |          |        |               |           |    |
| ⊳        | Відомості    | і на виплату | y        |        |               |           |    |
|          | 🧲 Результа   | ти розрахун  | нку      |        |               |           |    |
|          | Зведенний    | і реєстр до  | кументів |        |               |           |    |
|          | Аналітична   | а розрахунн  | кова від |        |               |           |    |
|          | Довідка "Ф   | Форма 1ДФ"   |          |        |               |           |    |
|          | Єдиний со    | ціальний в   | несок    |        |               |           |    |
|          | Статистичн   | на звітність |          |        |               |           |    |
|          | Звіти        |              |          |        |               |           |    |
|          | Централізо   | ований розр  | рахунок  |        |               |           |    |
|          | Об'єднана    | звітність    |          |        |               |           |    |
|          | Е-лікарнян   | 4i           |          |        |               |           |    |
| ⊳        | Періоди      |              |          |        |               |           |    |
|          | Облік кадрі  | в            |          |        |               |           |    |
| ▶ 💼      | Електронна   | прохідна     |          |        |               |           |    |
| ▶ 💼      | Менеджмент   | г персоналу  | <i>,</i> |        |               |           |    |
|          | anzeniuwa c  | тилантами    |          |        |               |           |    |
| 🏦 (1) TO | в "демо"     |              |          |        | Administrator | $\square$ | UK |

Якщо формування **Аналітичної розрахункової відомсті(АРВ)** відбувається вперше, то необхідно поставити відмітки в колонці **Розраховано**.

| Розрахунок за Лютий'25                                    |
|-----------------------------------------------------------|
| 🗹 Зарплата                                                |
| 🗸 Фонди                                                   |
| ✓ Проводки                                                |
| ✓ Перерахування                                           |
| Додатково:<br>Очистити результати попереднього розрахунку |
| Заборона коригування картотеки "Особові рахунки"          |
| Експорт розрахункових листів в XML Параметри              |
| ОК Скасувати                                              |

У разі наступного формування та за потреби щось перерахувати, необхідно поставити відповідні відмітки в колонці **Перерахувати**, та натиснути кнопку **ОК**.

| Розрахунок | за Лютий'25 був  | виконаний                 | ×    |  |  |  |
|------------|------------------|---------------------------|------|--|--|--|
| Виконав:   | Administrator    |                           |      |  |  |  |
| Дата:      | 03/03/2025       |                           |      |  |  |  |
| Час:       | 13:15            |                           |      |  |  |  |
| Розрахован | 10:              | Перерахувати:             |      |  |  |  |
| 🗸 Зарплата | 3                | 🖌 Зарплату                |      |  |  |  |
| 🗸 Фонди    |                  | 🗸 Фонди                   |      |  |  |  |
| 🖌 Проводк  | и                | 🖌 Проводки                |      |  |  |  |
| 🖊 Перерах  | ування           | Иерерахування             |      |  |  |  |
| Додатково: |                  |                           |      |  |  |  |
| Очистити   | результати попе  | реднього розрахунку       |      |  |  |  |
| Заборон    | а коригування ка | ртотеки "Особові рахунки" |      |  |  |  |
| Експорт    | розрахункових лі | истів в XML Парам         | етри |  |  |  |
|            |                  | ОК Скасу                  | вати |  |  |  |

Створення звіту **Меморіальний ордер №5** відбувається обов'язково з закладки **Проводки** по пункту меню **Звіт / Формування звіту** або по комбінації клавіш **Alt + F9.** 

| () ISpro 8.00.01        | 0.999 - [Аналіт                | ична розр   | ахункова в | ідомість]    |             |          |                    | _ 0       | X  |
|-------------------------|--------------------------------|-------------|------------|--------------|-------------|----------|--------------------|-----------|----|
| Реєстр                  | Правка                         | Вид         | Звіт       | Сервіс       | ?           |          |                    |           |    |
|                         | 🕅 🖞                            |             | Форм       | ування звіту | Alt+F9      |          |                    |           |    |
| Період: Лю              | тий'25 (поточн                 | ий)         |            | () Bci (     | ) Без звіль | нених    | О Тільки звільнені |           |    |
| Розраховано:            | Всього за міся                 | яць         |            |              |             | *        |                    |           |    |
| ДΦ:                     | Bci                            |             |            |              |             | -        |                    |           |    |
| Працівники              | Види опла                      | ат Фон      | нди Рах    | унки Про     | водки       | Перераху | вання              |           |    |
| Бухгалтерська           | книга: <mark>Головна</mark>    | книга       |            |              |             |          |                    |           |    |
| Дебет                   | Кредит                         | Kor         | иентар     |              | Дата        | Су       | ма                 |           |    |
| 🗅 Нарахова              | на заробітна                   | плата       |            |              |             | 483'913. | 25                 |           |    |
| Утримано<br>Б ЄСВ:зарпл | із заробітної<br>іата (інваліл | плати<br>и) |            |              |             | 94 411.  | 17                 |           |    |
| ЕСВ:лікар               | няні ФСС                       |             |            |              |             | 1'562.   | 00                 |           |    |
| ЕСВ:лікар               | яні підприєм                   | ства        |            |              |             | 1'562.   | 00                 |           |    |
| ЕСВ:полог               | овий лікарня                   | ний         |            |              |             | 1'562.   | 00                 |           |    |
|                         |                                |             |            |              |             |          |                    |           |    |
|                         |                                |             |            |              |             |          |                    |           |    |
|                         |                                |             |            |              |             |          |                    |           |    |
|                         |                                |             |            |              |             |          |                    |           |    |
|                         |                                |             |            |              |             |          |                    |           |    |
|                         |                                |             |            |              |             |          |                    |           |    |
|                         |                                |             |            |              |             |          |                    |           |    |
|                         |                                |             |            |              |             |          |                    |           |    |
| Стан                    |                                |             |            |              |             |          |                    |           |    |
|                         |                                |             |            |              |             |          |                    |           |    |
|                         |                                |             |            |              |             |          |                    |           |    |
|                         |                                |             |            |              |             |          |                    |           |    |
| 🏦 (1) ТОВ "ДЕ           | мо"                            |             |            | <b>å</b> A   | dministra   | itor     |                    | $\square$ | UK |

У вікні Вихід вихідної форми вибрати відповідну форму звіту і натиснути кнопку ОК.

Якщо звіту немає у переліку користувацького меню, то потрібно здійснити налаштування меню звітів. Детальніше про налаштування звітів, в окремій нотатці. **Налаштування меню звітів** (*на стор. 1201*)

## Облік та менеджмент персоналу | 2 - Робота в системі | 2.10 - Звіти | 1131

| S ISpro 8.00.010.999 -              | [Аналітична розрахункова відомість]                            | _ 0 | × |
|-------------------------------------|----------------------------------------------------------------|-----|---|
| Реєстр Правк                        | а Вид Звіт Сервіс ?                                            |     |   |
| 🗅 🖩 🖶 🚯 ሳ                           |                                                                |     |   |
|                                     |                                                                |     |   |
| період: Лютии 25 (                  | поточнии) • • • • Овсі Овез звільнених Отільки звільнені       |     |   |
| Розраховано: Всього                 | ) за місяць 🔻                                                  | _   |   |
| ДФ: Bci                             | 🛯 🤔 Вибір вихідної форми 💦 📃 🔜                                 |     |   |
| Працівники Ві                       | Реєстр Вид Сервіс ?                                            |     |   |
| Бухгалтерська книга:                | 🖕 🐂 刘 🏹 🕞 🖃 🖂 🚱                                                |     | _ |
| Лебет Кре                           | Код табл Найменування                                          |     | - |
| Нарахована зар                      | и Пиню звітів                                                  | _   |   |
| Утримано із зар                     | □ FR Меморіальний ордер №5 (N 405-авт (бюджет))                |     | П |
| ЕСВ:зарплата (                      | Ц FR Меморіальний ордер №5 (N 405-авт (бюджет) від 27/07/2000) |     |   |
| ЕСВ:лікарняні Ф                     | … FR Меморіальний ордер 5 з аналітикою                         |     |   |
| ЕСВ:лікаряні під<br>БСВ:пологовий і |                                                                |     |   |
|                                     |                                                                |     |   |
|                                     |                                                                |     |   |
|                                     |                                                                |     |   |
|                                     |                                                                |     |   |
|                                     |                                                                |     |   |
|                                     |                                                                |     |   |
|                                     | <                                                              | >   |   |
|                                     |                                                                |     |   |
|                                     |                                                                |     |   |
|                                     |                                                                | ~   |   |
|                                     | OK CKacypat                                                    |     |   |
|                                     | UK CKACYBAN                                                    |     | Ĭ |
|                                     |                                                                |     | - |
|                                     |                                                                |     |   |
|                                     |                                                                |     |   |
|                                     | • • • • • • • • • •                                            |     |   |
| 🏨 (1) ТОВ "ДЕМО"                    | 🖬 Administrator                                                |     | U |

Визначити необхідні параметри друку звіту і натиснути кнопку ОК.

| Spro 8.00.010.999 - [A                                       | налітична розрахункова відоміст    | ъ]                    | _ 🗆 ⊵              |
|--------------------------------------------------------------|------------------------------------|-----------------------|--------------------|
| Реєстр Правка                                                | Вид Звіт Се                        | ервіс ?               |                    |
| <b> </b>                                                     |                                    |                       |                    |
| Період: Лютий'25 (по                                         | оточний) 👻 🔸 🔾 Всі                 | і 💿 Без звільнених    | 🔿 Тільки звільнені |
| Розраховано: Всього з                                        | а місяць                           | •                     |                    |
| ДФ: Всі                                                      |                                    | •                     |                    |
| Працівники Вид                                               | Меморіальний ордер № 5             |                       | ×                  |
| Бухгалтерська книга: Го                                      | Період:                            | 2025 Лютий (поточний) | ~                  |
| Дебет Креди                                                  | 🗌 Дата:                            | 13/03/2025 🗨          |                    |
| Нарахована зарс                                              | Бухгалтерська книга:               | Головна книга         | ~                  |
| Утримано із заро<br>БСВ:зародата (ін)                        | Джерело фінансування:              | βci                   | ~                  |
| <ul> <li>ССВ:зарнята (п</li> <li>ЕСВ:лікарняні ФС</li> </ul> | Економічний класифікатор видатків: | Bci                   | ~                  |
| ЕСВ:лікаряні підг                                            |                                    |                       |                    |
| ЕСВ:пологовий лі                                             |                                    |                       |                    |
|                                                              | Опо підрозділам приниски           | Disposairy            |                    |
|                                                              |                                    | підрозділи            |                    |
| -                                                            | Структурні одиниці:                | виоір структурних од  | ИНИЦБ              |
| _                                                            | Один звіт на всі підрозділи        |                       |                    |
|                                                              | Сортування проводок:               |                       |                    |
|                                                              | • Дебет, КЕКВ, кредит              | Групування проводок   |                    |
|                                                              | ○Кредит, дебет, КЕКВ               | Без коментарів        |                    |
|                                                              | () КЕКВ                            | За рахунками          |                    |
| -                                                            | Виконавець:                        |                       |                    |
| -                                                            |                                    | ОК                    | Скасувати          |
| Стан                                                         |                                    |                       |                    |
|                                                              |                                    |                       |                    |
|                                                              |                                    |                       |                    |
|                                                              |                                    |                       |                    |
| (1) ТОВ "ДЕМО"                                               |                                    | Administrator         |                    |

Для коректного відображення даних у звіті необхідно проставити відповідні відмітки і натиснути кнопку **ОК.** 

| () ISpro 8.00.010.                                  | .999 - [Аналі             | ітична розрах   | ункова відо  | мість]    |           |            |           |              | _ 0 | ×  |
|-----------------------------------------------------|---------------------------|-----------------|--------------|-----------|-----------|------------|-----------|--------------|-----|----|
| Реєстр Г                                            | Травка                    | Вид             | Звіт         | Сервіс    | ?         |            |           |              |     |    |
| 🖆 🖩 🖶 🤻                                             | 2 🐿 🛛                     | } ♪ 🖽           | T J          |           | ∽ (?      |            |           |              |     |    |
| Період: Люти                                        | ий'25 (поточ              | ний)            | • • • C      | ) Bci     | 🖲 Без зві | льнених    | () Тілы   | ки звільнені |     |    |
| Розраховано:                                        | Всього за міс             | сяць            |              |           |           |            | -         |              |     |    |
| ДФ:                                                 | Bci                       |                 |              |           |           |            | <b>~</b>  |              |     |    |
| Працівники                                          | Види опл                  | Розрахунок      | за Лютий'25  | 5 був вин | сонаний   |            | X         |              |     |    |
| Бухгалтерська кн                                    | нига: Головн              | виконав:        | Administra   | tor       |           |            |           |              |     |    |
| Дебет                                               | Кредит<br>а заробітна     | Дата:           | 18/03/202    | 5         |           |            |           |              |     |    |
| Утримано із                                         | з заробітно               | Hac:            | 15:16        |           |           |            |           |              |     |    |
| <ul> <li>ЕСВ:зарпла</li> <li>ЕСВ:лікарня</li> </ul> | іта (інвалі,<br>яні ФСС   | 4<br>Розрахован | 10:          | ı         | Перерахуя | вати:      |           |              |     |    |
| <ul> <li>ЕСВ:лікаря</li> <li>ЕСВ:полого</li> </ul>  | ні підприєм<br>вий лікарн | 🖌 Зарплата      | а            |           | 🗸 Зарплат | гу         |           |              |     |    |
|                                                     |                           | 🗹 Фонди         |              | 6         | 🗸 Фонди   |            |           |              |     |    |
|                                                     |                           | 🗸 Проводк       | IN .         | Į.        | 🗸 Провод  | ки         |           |              |     |    |
|                                                     |                           | 🖌 Перерах       | ування       |           | 🗸 Перера  | хування    |           |              |     |    |
|                                                     |                           | Додатково       |              |           |           |            |           |              |     |    |
|                                                     |                           | • Очистити      | 1 результати | 1 попере  | днього ро | зрахунку   |           |              |     |    |
|                                                     |                           | Заборон         | а коригуван  | іня карто | теки "Осо | бові рахун | ки"       |              |     |    |
|                                                     |                           | Експорт         | розрахунко   | вих листі | ів в XML  |            | Параметри |              |     |    |
|                                                     |                           |                 |              |           |           | ОК         | Скасувати |              |     |    |
|                                                     |                           |                 |              |           |           |            |           |              |     |    |
|                                                     |                           |                 |              |           |           |            |           |              |     |    |
| Стан                                                |                           |                 |              |           |           |            |           |              |     |    |
|                                                     |                           |                 |              |           |           |            |           |              |     |    |
|                                                     |                           |                 |              |           |           |            |           |              |     |    |
| 🏦 (1) ТОВ "ДЕМ                                      | 0"                        |                 |              |           | Adminis   | trator     |           |              | M   | υк |
|                                                     |                           |                 |              |           |           |            |           |              |     |    |

Звіт сформовано.

```
Заклад вищої освіти III - IV р.а.
```

Типова форма N 405-авт (бюджет) ЗАТВЕРДЖЕНО наказом Державного казначейства України від 27 липия 2000 р. N 68

Ідентифікаційний код за ЄДРПОУ

11223344

МЕМОРІАЛЬНИЙ ОРДЕР №5

Код за ДКУД

За Лютий 2025 г.

Зведення розрахункових відомостей із заробітної плати та стипендій

| N2<br>3/n | Зміст операції                   | Дебет субра<br>КЕКВ | ахунку, | Кредит<br>субрахунку | Сума       |
|-----------|----------------------------------|---------------------|---------|----------------------|------------|
| 1         | 2                                | 3                   |         | 4                    | 5          |
|           | НАРАХОВАНА ЗАРОБІТНЯ ПЛАТА       |                     |         |                      |            |
| 1         | Доплата до мінімальної зарплати  | 8011/01             | 2111    | 6511/01.01           | 34'805.00  |
| 2         | За високі досягнення             | 8011/01             | 2111    | 6511/01.01           | 1'665.00   |
| 3         | За складність робіт              | 8011/01             | 2111    | 6511/01.01           | 5'434.00   |
| 4         | За таємність                     | 8011/01             | 2111    | 6511/01.01           | 1'248.75   |
| 5         | Індексація зарплати              | 8011/01             | 2111    | 6511/01.01           | 71'158.90  |
| 6         | Матеріальна допомога             | 8011/01             | 2111    | 6511/01.01           | 240'000.00 |
| 7         | Надбавка за звання               | 8011/01             | 2111    | 6511/01.01           | 2'747.25   |
| 8         | Надбавка за науковий ступінь     | 8011/01             | 2111    | 6511/01.01           | 2'081.25   |
| 9         | Основний оклад                   | 8011/01             | 2111    | 6511/01.01           | 83'729.00  |
| 10        | Підвищення посадового окладу     | 8011/01             | 2111    | 6511/01.01           | 825.00     |
| 11        | Доплата до мінімальної зарплати  | 8111                | 2111    | 6511/02.01           | 17'797.00  |
| 12        | Індексація зарплати              | 8111                | 2111    | 6511/02.01           | 4'721.10   |
| 13        | Основний оклад                   | 8111                | 2111    | 6511/02.01           | 17'703.00  |
|           | ВСЬОГО НАРАХОВАНО:               |                     |         |                      | 483'913.25 |
|           | ВІДРАХУВАННЯ ІЗ ЗАРОБІТНОЇ ПЛАТИ |                     |         |                      |            |
| 14        | ПДФО                             | 6511/01.01          | 2111    | 6311/01.01           | 79'864.57  |
| 15        | Військовий збір                  | 6511/01.01          | 2111    | 6311/01.02           | 6'655.41   |
| 16        | Військовий збір з лікарняних ФСС | 6511/01.01          | 2111    | 6311/01.02           | 12.38      |
| 17        | Профолілкові внески              | 6511/01.01          | 2111    | 6516/01              | 36.19      |
| 18        | ПДФО                             | 6511/02.01          | 2111    | 6311/02.01           | 7'239.80   |
| 19        | Військовий збір                  | 6511/02.01          | 2111    | 6311/02.02           | 603.31     |
|           | ВСЬОГО ВІДРАХОВАНО:              |                     |         |                      | 94'411.66  |
|           | НАРАХУВАННЯ НА ЗАРПЛАТУ          |                     |         |                      |            |
| 20        | ЄСВ:лікаряні підприємства        | 8012/01             | 2111    | 6313/01.01           | 1'562.00   |
| 21        | ЄСВ:лікарняні ФСС                | 8012/01             | 2111    | 6313/01.03           | 1'562.00   |
| 22        | ЄСВ:пологовий лікарняний         | 8012/01             | 2111    | 6313/01.03           | 1'562.00   |
| 23        | ЄСВ:зарплата інваліди)           | 8012/01             | 2120    | 6313/01.04           | 1'306.17   |
|           | ВСЬОГО НАРАХОВАНЬ:               |                     |         |                      | 5'992.17   |
|           | всього                           |                     |         |                      | 584'317.08 |
| Головн    | ий бухгалтер                     |                     |         |                      |            |

Заступник Головного бухгалтера

Виконавець

#### 2-спосіб

У підсистемі **Облік персоналу / Облік праці й заробітної плати**, у групі модулів **Результати розрахунку** у модулі **Звіти**.

| (S ISpro 8.00.010.999                  | _ 🗆 🔀            |
|----------------------------------------|------------------|
| Меню Правка Вид Обране Сервіс          | c ?              |
|                                        |                  |
| 🔄 Головне меню                         | _ 🗆 💌 🥻 🛠 Обране |
| Бухгалтерський та податковий облік     | ^                |
| 🕨 💼 Керування фінансовими розрахунками |                  |
| Облік основних засобів                 |                  |
| 🛚 💼 Логістика                          |                  |
| Облік речового забезпечення            |                  |
| 🛛 듴 Облік персоналу                    |                  |
| 🔺 듴 Облік праці й заробітної плати     |                  |
| 📕 Параметри                            |                  |
| 👌 💼 Картотека                          |                  |
| Документи                              |                  |
| Відомості на виплату                   |                  |
| 🛛 듴 Результати розрахунку              |                  |
| Зведенний реєстр документів            |                  |
| Аналітична розрахункова відомість      |                  |
| Довідка "Форма 1ДФ"                    |                  |
| Єдиний соціальний внесок               |                  |
| Статистична звітність                  |                  |
| Звіти                                  |                  |
| Централізований розрахунок зарплати    |                  |
| Об'єднана звітність                    |                  |
| 🏦 (1) ТОВ "ДЕМО"                       | Administrator    |

## 🗡 Примітка:

Якщо звіту немає у переліку користувацького меню, то потрібно здійснити налаштування меню звітів. Детальніше про налаштування звітів, в окремій нотатці. Налаштування меню звітів (на стор. 1201)

Обрати необхідний звіт та натиснути по клавіші **Enter**.

| 🤔 ISpro 8.00.010.999 - [Реестр вихідних форм]    | _ 0                               | X      |
|--------------------------------------------------|-----------------------------------|--------|
| Реєстр Вид Сервіс ?                              |                                   |        |
| 🖆 🐄 🗸 🏷 🔂 🗉 🗠 🚱                                  |                                   |        |
| ⊿ П Меню звітів                                  |                                   |        |
| 639 FR Меморіальний ордер 5 з аналітикою         | R639_003.RPF                      |        |
| ☐ 639 FR Меморіальний ордер №5 (№ 405-авт (бюдж  | кет) від 27/07/2000) R639_004.RPF |        |
| 639 FR Меморіальний ордер 5 із ЗП                | R639_008.RPF                      |        |
| ☐ 639 FR Меморіальний ордер №5-авт (№ 755 від 08 | /09/2017) R639_006.RPF            |        |
| ☐ 639 FR Меморіальний ордер №5 (№ 405-авт (бюдж) | ет)) R639_005.RPF                 |        |
|                                                  |                                   |        |
|                                                  |                                   |        |
|                                                  |                                   |        |
|                                                  |                                   |        |
|                                                  |                                   |        |
|                                                  |                                   |        |
|                                                  |                                   |        |
|                                                  |                                   |        |
|                                                  |                                   |        |
|                                                  |                                   |        |
|                                                  |                                   |        |
|                                                  |                                   |        |
|                                                  |                                   | _      |
|                                                  |                                   | ^      |
|                                                  |                                   |        |
|                                                  |                                   |        |
|                                                  |                                   |        |
|                                                  |                                   | $\lor$ |
| 🏦 (1) ТОВ "ДЕМО"                                 | Administrator                     | UK     |

Заповнити необхідні параметри і натиснути кнопку **ОК**. Для коректного відображення даних у звіті необхідно у вікні **Розрахунок** проставити відповідні відмітки і натиснути кнопку **ОК**.

Звіт сформовано.

### МЕМОРІАЛЬНИЙ ОРДЕР №5 За Лютий 2025 р.

| Проведенн    | я                    | Дебет   | Кредит     | Сума       |
|--------------|----------------------|---------|------------|------------|
| HAPAXOBA     | НО ЗАРОБІТНУ ПЛАТУ   |         |            |            |
| Доплата до   | мінімальної зарплати | 8011/01 | 6511/01.01 | 34'805.00  |
| 2111         | Заробітна плата      |         |            | 34'805.00  |
| За високі до | сягнення             | 8011/01 | 6511/01.01 | 1'665.00   |
| 2111         | Заробітна плата      |         |            | 1'665.00   |
| За складніс  | ть робіт             | 8011/01 | 6511/01.01 | 5'434.00   |
| 2111         | Заробітна плата      |         |            | 5'434.00   |
| За таємніст  | ь                    | 8011/01 | 6511/01.01 | 1'248.75   |
| 2111         | Заробітна плата      |         |            | 1'248.75   |
| Індексація з | зарплати             | 8011/01 | 6511/01.01 | 71'156.90  |
| 2111         | Заробітна плата      |         |            | 71'156.90  |
| Матеріальна  | а допомога           | 8011/01 | 6511/01.01 | 240'000.00 |
| 2111         | Заробітна плата      |         |            | 240'000.00 |
| Надбавка за  | а звання             | 8011/01 | 6511/01.01 | 2'747.25   |
| 2111         | Заробітна плата      |         |            | 2'747.25   |
| Надбавка за  | а науковий ступінь   | 8011/01 | 6511/01.01 | 2'081.25   |
| 2111         | Заробітна плата      |         |            | 2'081.25   |
| Основний о   | клад                 | 8011/01 | 6511/01.01 | 83'729.00  |
| 2111         | Заробітна плата      |         |            | 83'729.00  |
| Підвищення   | посадового окладу    | 8011/01 | 6511/01.01 | 825.00     |
| 2111         | Заробітна плата      |         |            | 825.00     |
| Доплата до   | мінімальної зарплати | 8111    | 6511/02.01 | 17'797.00  |
| 2111         | Заробітна плата      |         |            | 17'797.00  |
| Індексація з | зарплати             | 8111    | 6511/02.01 | 4'721.10   |
| 2111         | Заробітна плата      | ·       |            | 4'721.10   |
| Основний о   | клад                 | 8111    | 6511/02.01 | 17'703.00  |
| 2111         | Заробітна плата      |         |            | 17'703.00  |

# 2.10.8. Формування звіту Розрахункові листи за рік

Формування звіту **Розрахункові листи за рік** проводиться у системі **Облік персоналу / Облік праці й заробітної плати** у групі модулів **Картотека** у модулі **Особові рахунки працівників**.

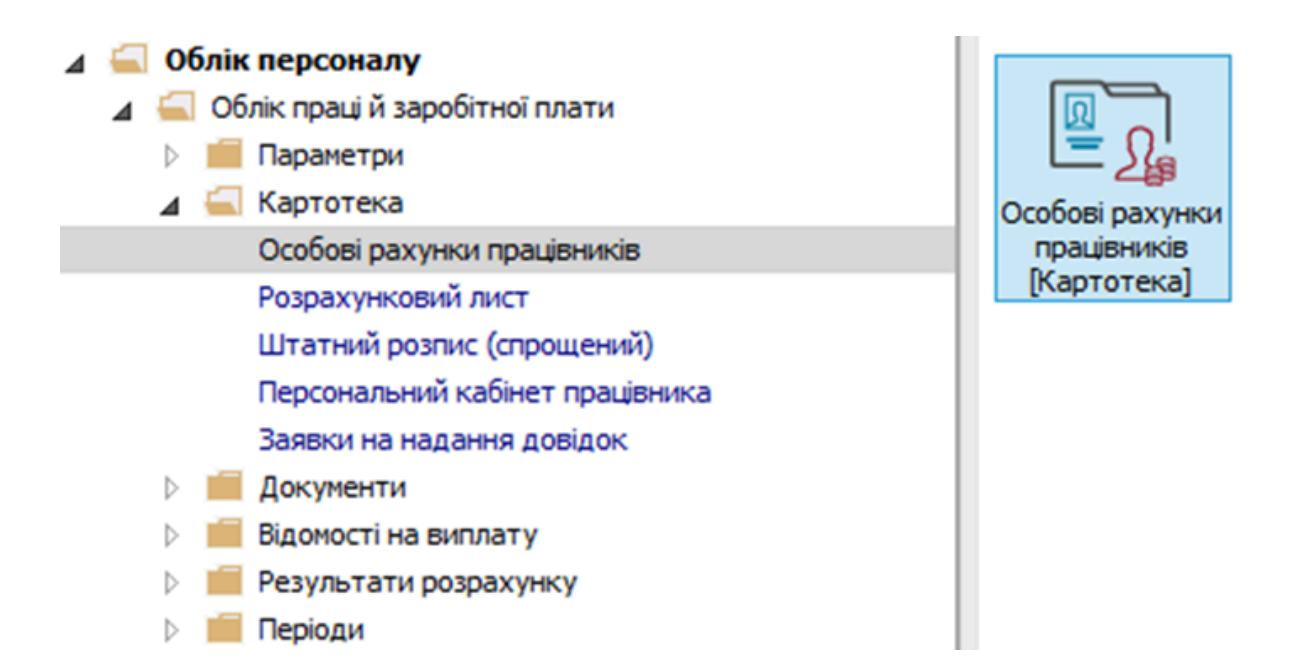

У реєстрі **Особових рахунків** відмітити працівників для створення звіту. Формування звіту виконується по пункту меню **Звіт / Формування звіту** або по комбінації клавіш **Alt+ F9**.

|              |               | Формування      | а звіту Alt+F9 🛛 🚱                                  |                                          |                                         |                              |          |
|--------------|---------------|-----------------|-----------------------------------------------------|------------------------------------------|-----------------------------------------|------------------------------|----------|
| ріод:        | Травень'20 (  | поточний)       | ▼ 4 → ○ Bci ⊙ Без                                   | звільнених ОТільки                       | звільнені                               |                              |          |
|              | Табель 🔻      | № картки 💌      | Прізвище Ім'я По-батькові 🔹 🔻                       | Підрозділ 👻                              | Посада 🔻                                | Дата пр                      | . /      |
|              | 4             | 4               | Київський Михайло Миколайович                       | Адміністрація                            | Інспектори з безпеки руху, ох           | 05/12/2018                   |          |
|              | 6             | 6               | Київський Михайло Миколайович                       | Пвідділ                                  | Інспектор-методист                      | 05/12/2018                   |          |
|              | 8             | 8               | Крамський Іван Іванович                             | Господарський                            | Водій автотранспортних засобів          | 01/01/2018                   |          |
|              | 10            | 10              | Кириченко Константин Кирилович                      | Адміністрація                            | Аудитор                                 | 10/12/2018                   |          |
|              | 11            | 172             | Корнієнко Кирило Кіндратович                        | Адміністрація                            | Начальник відділу                       | 11/12/2018                   |          |
|              | 12            | 122             | Білоцерківська Богдана Борисівна                    | Зарплатний відділ                        | Бухгалтер I категорії                   | 11/12/2018                   |          |
|              | 13            | 4055            | Мудрий Олесь Олексійович                            | Навчально-методичний                     | Інспектор-методист                      | 03/01/2019                   |          |
|              | 16            | 4056            | Луначарська Лілія Леонідівна                        | Фінансова служба                         | Бухгалтер I категорії                   | 03/01/2019                   | L        |
|              | 17            | 17              | Кириченко Раїса Романівна                           | Адміністрація                            | Консультант з ефективності пі           | 04/01/2019                   | 1        |
| $\checkmark$ | 19            | 4057            | Рудницький Роберт Романович                         | Юридичний                                | Юрисконсульт                            | 04/01/2019                   |          |
|              | 20            | 20              | Софиевская Светлана Степановна                      | Викладацький                             | Викладач                                | 04/01/2019                   |          |
|              | 21            | 21              | Виговський Володимир Валентинович                   | Фінансова служба Фінанс                  | Начальник відділу                       | 04/01/2019                   |          |
|              | 23            | 23              | Слобоженюк Юрий Викторович                          | Адміністрація                            | Головний фахівець з програмн            | 09/01/2019                   |          |
|              | 24            | 24              | Кривецький Кирило Кіндраторич                       | Канцелярія та архів                      | Головний фахівець з програмн            | 09/01/2019                   |          |
|              | 25            | 25              | Думський Дмитро Данилович                           | Адміністрація                            | Директор (начальник, інший к            | 11/01/2019                   |          |
|              | 26            | 26              | Гринченко Олег Степанович                           | Адміністрація                            | Фахівець-аналітик з досліджен           | 14/01/2019                   |          |
|              | 28            | 28              | Корнієнко Кирило Кіндратович                        | Адміністрація                            | Начальник відділу                       | 01/03/2019                   | Ĩ        |
|              | 29            | 29              | Ткаченко Анна Михайлівна                            | Фінансова служба Фінанс                  | Бухгалтер без категорії                 | 11/05/2019                   | 1        |
|              | 31            | 31              | Крамський Іван Іванович                             | Господарський                            | Водій                                   | 02/12/2019                   |          |
| ид: Реєс     | тр особових р | рахунків Ря     | дків: 159 Відмічено 2                               |                                          |                                         |                              |          |
|              | 29<br>31      | 29<br><i>31</i> | Ткаченко Анна Михайлівна<br>Крамський Іван Іванович | Фінансова служба Фінанс<br>Господарський | Бухгалтер без категорії<br><i>Водій</i> | 11/05/201<br><i>02/12/20</i> | 19<br>19 |

Якщо даного звіту немає у переліку користувацького меню, то по меню **Реєстр / Налаштування меню звітів** відкривається вікно з переліком звітів модуля.

| IS-pro 7.11.038.99 | 99 - (P  | еестр особових рахунків]                                        |                                     | -                  |        |
|--------------------|----------|-----------------------------------------------------------------|-------------------------------------|--------------------|--------|
| еєстр Правка       | БИД      |                                                                 |                                     |                    |        |
| 1080               |          |                                                                 |                                     |                    |        |
| Період: Тра        | вень'2   | 10 (поточний) 🗸 🔸 🔾 Всі                                         | • Без звільнених О Тільки звільнені |                    |        |
| Табел              | њ        | <ul> <li>№ картки</li> <li>Прізвище Ім'я По-батькові</li> </ul> | т Підрозділ т Посада                | <b>~</b>           | Дата 🗠 |
|                    |          |                                                                 |                                     | безпеки руху, ох   | 05/1   |
|                    | ß        | Вибір вихідної форми                                            | _ U 🔀                               | тодист             | 05/1   |
|                    | Pe       | естр Вид Сервіс ?                                               |                                     | энспортних засобів | 01/0   |
|                    | 0        | Відкрити/Вибрати Enter                                          |                                     |                    | 10/1   |
|                    |          | 2                                                               |                                     | - іділу            | 11/1   |
|                    |          | ЗМІНИТИ Г4                                                      | Файл С                              | атегорії           | 11/1   |
|                    |          | Налаштування меню звітів Shift+F4                               |                                     | годист             | 03/0   |
|                    |          | Пошук F7                                                        |                                     | атегорії           | 03/0   |
|                    |          | Pianimum and Alt. Num                                           |                                     | з ефективності пі  | 04/0   |
| V                  | <u>۳</u> | BIAMITUTU BCE AIL+Num +                                         |                                     | r                  | 04/0   |
|                    | �        | Зняти відмітки Alt+Num -                                        |                                     |                    | 04/0   |
|                    |          | Імпорт налаштувань OLAP куба                                    |                                     | іділу              | 04/0   |
|                    |          |                                                                 |                                     | івець з програмн   | 09/0   |
|                    |          |                                                                 |                                     | івець з програмн   | 09/0   |
|                    |          | Вихід Еsc                                                       |                                     | чальник, інший к   | 11/0   |
|                    |          |                                                                 |                                     | літик з досліджен  | 14/0   |
|                    | <        |                                                                 | >                                   | аділу              | 01/0   |
|                    |          |                                                                 |                                     | з категорії        | 11/0   |
|                    |          |                                                                 | ОК Скасувати                        |                    | 02/1   |
| Pure Decorp occ    | -        |                                                                 |                                     |                    |        |
| с с                | 0008     | х рахупків Гядків: 139 Бідмічено 2                              |                                     |                    | , `    |
| •                  |          |                                                                 |                                     |                    |        |
| (3) (6) Типова к   | конфі    | rypauja                                                         |                                     | 5                  | a 1    |

У лівій частині вікна курсором виділити необхідний звіт, у нашому випадку звіт **504 Розрахункові листи за рік**, та по клавіші **F5** скопіювати його у праву частину вікна.

| Ľ      | Нала       | штуванн | ия меню звітів |                                                                                                    |   |    |             | _ 0          | ×  |
|--------|------------|---------|----------------|----------------------------------------------------------------------------------------------------|---|----|-------------|--------------|----|
| F      | еєстр      | Прави   | ка Вид Серві   | c ?                                                                                                    |   |    |             |              |    |
| *      | 5 <b>1</b> | ۵ 🖿     | 0              |                                                                                                    |   |    |             |              |    |
| -<br>- |            |         |                |                                                                                                    |   |    |             |              |    |
|        | Номер      |         | Файл           | Найменування                                                                                                    | _ | 06 | рані звіти  | Файл         | On |
|        | ⊳          | 507     |                | Розподіл працівників по розмірах зарплати                                                                                                    | ^ | ⊿  | Меню звітів |              |    |
|        | ⊿          | 504     |                | Розрахункові листи за рік                                                                                                    |   |    | 504 FR CN   | R504_004.RPF |    |
|        |            |         | R504_004       | FR CNM. Розрахункові листи за рік                                                                                                    |   |    |             |              |    |
|        |            |         | R504_007       | FR Виплати за період                                                                                                    |   |    |             |              |    |
|        |            |         | R504_002       | FR Расчетные листы за год                                                                                                    |   |    |             |              |    |
|        |            |         | R504_001       | FR Расчетные листы за год (дни, часы)                                                                                                    |   |    |             |              |    |
|        |            |         | R504_010       | FR Расчетные листы за год (дни, часы)                                                                                                    |   |    |             |              |    |
|        |            |         | R504_013       | FR Розрахункові листи за рік                                                                                                    |   |    |             |              |    |
|        |            |         | R504_005       | FR Розрахункові листи за рік (дні)                                                                                                    |   |    |             |              |    |
|        |            |         | R504_003       | FR Розрахункові листи за рік (дні, години)                                                                                                    |   |    |             |              |    |
|        |            |         | R504_009       | FR Розрахункові листи за рік (дні, години)                                                                                                    |   |    |             |              |    |
|        |            |         | R504 011       | FR Розрахункові листи за рік (дні, години)                                                                                                    |   |    |             |              |    |
|        |            |         | R504_012       | FR Розрахункові листи за рік (дні, години)(студенти)                                                                                                    |   |    |             |              |    |
|        |            |         | R504 008       | FR Розрахункові листи за рік зі змінами окладу, облікового склад                                                                                                    |   |    |             |              |    |
|        |            |         | R504 006       | FR Розрахункові листи за рік по ДФ                                                                                                    |   |    |             |              |    |
|        |            |         | W504 114       | +WIN Расчетные листы за год                                                                                                    |   |    |             |              |    |
|        |            |         | W504 026       | 160.3 WIN Розрахункові листи за рік з дн/год на формат А.3                                                                                                    |   |    |             |              |    |
|        | 1          |         |                | The second second s | * | 1  |             |              |    |
| l      | <b>`</b>   |         |                | /                                                                                                    |   |    |             |              | /  |

Закрити вікно **Налаштування меню звітів.** У вікні **Вибір вихідної форми** вибрати відповідну форму звіту **Розрахункові листи за рік.** По клавіші **ОК** відправити звіт на формування.

| IS-pro 7.11.038. | 999 - [Реестр особових рахунків]              |                             | -                 |        |
|------------------|-----------------------------------------------|-----------------------------|-------------------|--------|
| естр Правка      | Вид Звіт Сервіс ?                             |                             |                   |        |
| ን እ ለ            |                                               |                             |                   |        |
| Іеріод: Тр       | авень'20 (поточний) 🗸 🔸 🔾 🖓 Всі 💿 Без за      | зільнених ОТільки звільнені |                   |        |
| Табе             | ль ▼ № картки ▼ Прізвище Ім'я По-батькові ▼ Г | ідрозділ 🔻 Посада           | <b>~</b>          | Дата 🗠 |
|                  |                                               | n 🔽                         | езпеки руху, ох   | 05/1   |
|                  | 🔁 Бибр Вилдної форми                          | _ U 🔼                       | одист             | 05/1   |
|                  | Реєстр Вид Сервіс ?                           |                             | нспортних засобів | 01/0   |
|                  | 😩 🐂 🛷 🎸 🖻 🖂 🚱                                 |                             |                   | 10/1   |
|                  |                                               |                             | ділу              | 11/1   |
|                  | Код таблиці Найменування                      | Файл С                      | этегорії          | 11/1   |
|                  | ⊿ П Меню звітів                               |                             | одист             | 03/0   |
|                  | FR CNM. Розрахункові листи за рік             | R504_004.RPF                | тегорії           | 03/0   |
|                  |                                               |                             | ефективності пі   | 04/0   |
|                  |                                               |                             | · /               | 04/0   |
|                  |                                               |                             |                   | 04/0   |
|                  |                                               |                             | ділу              | 04/0   |
|                  |                                               |                             | вець з програмн   | 09/0   |
|                  |                                               |                             | вець з програмн   | 09/0   |
|                  |                                               |                             | альник, інший к   | 11/0   |
|                  |                                               |                             | ітик з досліджен  | 14/0   |
|                  | <                                             | >                           | ділу              | 01/0   |
|                  |                                               |                             | категорії         | 11/0   |
|                  |                                               | Скасувати                   |                   | 02/1   |
| Вид: Реєстр о    | хобових рахунків Рядків: 159 Відмічено 2      |                             | 4                 |        |
| <                |                                               |                             |                   | >      |
| (3) (6) Tunosa   | конфігурація                                  |                             |                   | a      |

Звіт формується залежності від обраних параметрів.

Визначити необхідні параметри друку звіту:

• Задати Період формування звіту.

Визначитися з варіантами подання інформації:

- За обліковими періодами.
- По розрахункових періодах.
- При виборі параметру **За обліковими періодами** активується поле **Деталізація по розрахункових періодах.**
- Кнопка **Додатково** призначена для Включення видів оплат, які не входять в суму Нараховано / Утримано.

При формуванні звіту для групи працівників є можливість визначитися з Сортуванням:

- По табельному номеру.
- По прізвищу.

Після налаштування необхідних параметрів по кнопці ОК відправити звіт на формування.

| стр Пр       | оавка Вид З  | віт Сервіс | ?  |                                       |                     |         |                          |       |
|--------------|--------------|------------|----|---------------------------------------|---------------------|---------|--------------------------|-------|
| ి ి          | ት 🛯 🖶 🐧      | ∎  א 📲 6   | 6  | G 🛛 🖸 🚺 🖸                             |                     |         |                          |       |
| еріод:       | Травень'20   | (поточний) |    | ✓ ↓ → ○ Bci ● 5es                     | звільнених ОТільки  | звільни | eni                      |       |
|              | Табель 🔻     | № картки   | ۳ſ | Прізвище Ім'я По-батькові 🔹 🔻         | Підрозділ 👻         | Посад   | a 🔻                      | Дат 🗠 |
|              | 4            | 4          | ŀ  | (иївський Михайло Миколайович         | Адміністрація       | Інспе   | стори з безпеки руху, ох | 05/:  |
|              | 6            | 6          | 1  | Київський Михайло Миколайович         | Пвідділ             | Інспе   | ктор-методист            | 05/   |
|              | 8            | 8          | 1  | Крамський Іван Іванович               | Господарський       | Бодій   | автотранспортних засобів | 01/   |
|              | 10           | 10         | 1  | Кириченко Константин Кирилович        | Адміністрація       | Ауди    | гор                      | 10/   |
|              | 11           | 172        | ŀ  | Корнієнко Кирило Кіндратович          | Адміністрація       | Начал   | ьник відділу             | 11/:  |
|              | 12           | 122        | E  | білоцерківська Богдана Борисівна      | Зарплатний відділ   | Бухга   | лтер I категорії         | 11/:  |
|              | 13           | 4055       |    |                                       |                     | x       | тор-методист             | 03/(  |
| $\checkmark$ | 16           | 4056       |    | Расчетный лист з                      | а год (дни, часы)   |         | тер I категорії          | 03/0  |
|              | 17           | 17         |    | 2019 ¥                                |                     |         | ьтант з ефективності пі  | 04/(  |
| $\checkmark$ | 19           | 4057       |    | ·                                     |                     | _       | онсульт                  | 04/(  |
|              | 20           | 20         |    | По учетным периодам                   |                     |         | lav                      | 04/(  |
|              | 21           | 21         |    |                                       |                     |         | ник відділу              | 04/(  |
|              | 23           | 23         |    | Опо расчетным периодам                |                     |         | ий фахівець з програмн   | 09/0  |
|              | 24           | 24         |    | Детализация по расчетным пер          | модам               |         | ий фахівець з програмн   | 09/(  |
|              | 25           | 25         |    |                                       |                     | -       | гор (начальник, інший к  | 11/(  |
|              | 26           | 26         |    | Дополнительно Сор                     | тировка             |         | ць-аналітик з досліджен  | 14/(  |
|              | 28           | 28         |    | On                                    | о табельному номеру |         | ник відділу              | 01/   |
|              | 29           | 29         |    | • • • • • • • • • • • • • • • • • • • | о фамилии           |         | тер без категорії        | 11/(  |
|              | 31           | 31         |    |                                       |                     | -       |                          | 02/   |
|              | -            |            | _  |                                       | ОК Отмена           |         |                          |       |
| Вид: Рее     | стр особових | рахунків І | Ря |                                       |                     | _       |                          | ~     |
| <            |              |            |    |                                       |                     |         |                          | >     |

Звіт сформований.

| astrep                                                   | ort (504) FH CNM. Pospaxy                                                                                                    | нкові листи з                                                                       | a pik (R504_0            | JU4.RPFJ     |          |          |          |          |          |                  |                        |                     |            |           |  |
|----------------------------------------------------------|----------------------------------------------------------------------------------------------------|-------------------------------------------------------------------------------------|--------------------------|--------------|----------|----------|----------|----------|----------|------------------|------------------------|---------------------|------------|-----------|--|
| равка                                                    | Вигляд Перехід                                                                                                    |                                                                                     |                          |              |          |          |          |          |          |                  |                        |                     |            |           |  |
| 116                                                      | P 🎾 🗏 🗖                                                                                                    |                                                                                     | 🔍 По шири                | ине страницы | • 🔍 🖹 🖻  | + I+     | 1 → →    |          |          |                  |                        |                     |            |           |  |
| РОЗ<br>16<br>Поса<br>Окл<br>Іден<br>Піду<br>Піль<br>Дат: | ВРАХУНКОВІ ЛИС.<br>Луначарсь<br>ада: Бухгалтер<br>ад : 18%<br>ггифікаційний № 322<br>розділ: Фінансова<br>ли податку: Відсуг<br>а прийому: 03.01.20 | ГИ ЗА 20)<br>ка Лілія Ло<br>I категорії<br>000.00<br>82323288<br>служба<br>ні<br>19 | 19 РІК<br>еонідівна<br>і |              |          |          |          |          |          | Учбова<br>Код ЄД | база (зі с<br>РПОУ: 12 | тудентами<br>345678 | ı,план рах | бюджет)   |  |
|                                                          | Вид оплати                                                                                                    | січень                                                                              | лютий                    | березень     | квітень  | травень  | червень  | липень   | серпень  | вересень         | жовтень                | листопад            | грудень    | PA3OM     |  |
|                                                          | НАРАХУВАННЯ:                                                                                                    |                                                                                     |                          |              |          | -        |          |          | -        | -                |                        |                     |            |           |  |
| 304                                                      | Премія щомісячна                                                                                                    |                                                                                     | 262.40                   |              |          | 524.80   |          |          |          |                  |                        |                     |            | 787.20    |  |
| 650                                                      | Лікарняний перші 5<br>днів                                                                                                    |                                                                                     |                          | 354.40       |          |          |          |          |          |                  |                        |                     |            | 354.40    |  |
|                                                          | 02/2019                                                                                                    |                                                                                     |                          | 70.88        |          |          |          |          |          |                  |                        |                     |            | 70.88     |  |
|                                                          | 03/2019                                                                                                    |                                                                                     |                          | 283.52       |          |          |          |          |          |                  |                        |                     |            | 283.52    |  |
| 660                                                      | Л/пист після 5 двів                                                                                                    |                                                                                     |                          | 509.25       |          |          |          |          |          |                  |                        |                     |            | 509.25    |  |
| 10                                                       | Оклад                                                                                                    | 2'499.05                                                                            | 2'624.00                 | 1'705.60     | 2'624.00 | 2'624.00 | 2'624.00 | 2'624.00 | 2'624.00 | 2'624.00         | 2'624.00               | 2'624.00            | 18'000.00  | 45'820.65 |  |
|                                                          | 02/2019                                                                                                    |                                                                                     | 2'624.00                 | -131.20      |          |          |          |          |          |                  |                        |                     |            | 2'492.80  |  |
|                                                          | 03/2019                                                                                                    |                                                                                     |                          | 1'836.80     |          |          |          |          |          |                  |                        |                     |            | 1'836.80  |  |
| 386                                                      | Доплата до мінімальної<br>зарплати                                                                                                    | 1'475.24                                                                            | 1'286.60                 | 1'006.85     | 1'549.00 | 1'024.20 | 1'549.00 | 1'549.00 | 1'549.00 | 1'549.00         | 1'549.00               | 1'549.00            |            | 15'635.89 |  |
|                                                          | 02/2019                                                                                                    |                                                                                     | 1'286.60                 | -77.45       |          |          |          |          |          |                  |                        |                     |            | 1'209.15  |  |
|                                                          | 03/2019                                                                                                    |                                                                                     |                          | 1'084.30     |          |          |          |          |          |                  |                        |                     |            | 1'084.30  |  |
| PA                                                       | 30M HAPAXOBAHO:                                                                                                    | 3'974.29                                                                            | 4'173.00                 | 3'576.10     | 4'173.00 | 4'173.00 | 4'173.00 | 4'173.00 | 4'173.00 | 4'173.00         | 4'173.00               | 4'173.00            | 18'000.00  | 63'107.39 |  |
|                                                          | ВІДРАХУВАННЯ:                                                                                                    |                                                                                     |                          |              |          |          |          |          |          |                  |                        |                     |            |           |  |
| 715                                                      | Податок з доходів                                                                                                    | 715.37                                                                              | 751.14                   | 643.70       | 751.14   | 751.14   | 751.14   | 751.14   | 751.14   | 751.14           | 751.14                 | 751.14              | 3'240.00   | 11'359.33 |  |
|                                                          | 02/2019                                                                                                    |                                                                                     | 751.14                   | -24.80       |          |          |          |          |          |                  |                        |                     |            | 726.34    |  |
|                                                          | 03/2019                                                                                                    |                                                                                     |                          | 668.50       |          |          |          |          |          |                  |                        |                     |            | 668.50    |  |
| 744                                                      | Військовий збір                                                                                                    | 59.61                                                                               | 62.60                    | 46.00        | 62.60    | 62.60    | 62.60    | 62.60    | 62.60    | 62.60            | 62.60                  | 62.60               | 270.00     | 939.01    |  |
| 810                                                      | Міжрозрах.виплата                                                                                                    |                                                                                     | 211.23                   |              |          | 422.47   |          |          |          |                  |                        |                     |            | 633.70    |  |
| 840                                                      | Аванс                                                                                                    | \$00.00                                                                             | 1'160.00                 |              | 1'160.00 | 960.00   | 1'170.00 | 1'010.00 | 1'110.00 | 1'010.00         | 960.00                 | 1'110.00            | 6'900.00   | 17'350.00 |  |
| 745                                                      | Військовий збір з<br>лікарияних ФСС                                                                                                    |                                                                                     |                          | 7.64         |          |          |          |          |          |                  |                        |                     |            | 7.64      |  |
| 850                                                      | Виплата зарплати                                                                                                    | 2'399.31                                                                            | 1'988.03                 |              | 5'078.02 | 1'976.79 | 2'189.26 | 2'349.26 | 2'249.26 | 2'349.26         | 2'399.26               | 2'249.26            | 7'590.00   | 32'817.71 |  |
|                                                          | 03/2019                                                                                                    |                                                                                     |                          |              | 2'878.76 |          |          |          |          |                  |                        |                     |            | 2'878.76  |  |
|                                                          | 04/2019                                                                                                    |                                                                                     |                          |              | 2'199.26 |          |          |          |          |                  |                        |                     |            | 2'199.26  |  |
| PA                                                       | 30M BLIPAXOBAHO:                                                                                                    | 3'974.29                                                                            | 4'173.00                 | 697.34       | 7'051.76 | 4'173.00 | 4'173.00 | 4'173.00 | 4'173.00 | 4'173.00         | 4'173.00               | 4'173.00            | 18'000.00  | 63'107.39 |  |

Активация Windows

| РОЗРАХУНКОВІ ЛИС<br>19 Рудинцька<br>Посада: Юрисконс<br>Оклад: 15 <sup>5</sup><br>Ідентифікаційвий № 33;<br>Підродліг.<br>Пільти податку: Відсут<br>Дага прибому: 04.01.20 |           | Учбова база (зі студентамцппан рах бюджет)<br>Код ЄДРПОУ: 12345678 |           |           |           |           |           |           |           |           |           |           |            |
|----------------------------------------------------------------------------------------------------|-----------|--------------------------------------------------------------------|-----------|-----------|-----------|-----------|-----------|-----------|-----------|-----------|-----------|-----------|------------|
| Вид оплати                                                                                                    | січень    | лютий                                                              | березень  | квітень   | травень   | червень   | липень    | серпень   | вересень  | жовтень   | листопад  | прудень   | PA3OM      |
| НАРАХУВАННЯ:                                                                                                    |           |                                                                    |           |           |           |           |           |           |           |           |           |           |            |
| 304 Премія шомісячна                                                                                                    | 12/671.42 | 1'500.00                                                           | 15:000.00 | 15:000.00 | 15000.00  | 15000.00  | 15000.00  | 15000.00  | 15:000.00 | 15000.00  | 15000.00  | 15000.00  | 1'500.00   |
| PA2OM HAPAYOPAHO                                                                                                    | 13 571.45 | 15'500.00                                                          | 15'000.00 | 15'000.00 | 15'000.00 | 15'000.00 | 15'000.00 | 15'000.00 | 15'000.00 | 15'000.00 | 15'000.00 | 15'000.00 | 1/0 5/1.45 |
| BLIPAXYBAHHS:                                                                                                    | 10 011.40 | 10 200.00                                                          | 10 000.00 | 12 000.00 | 12 000.00 | 13 000.00 | 12 000.00 | 12 000.00 | 12 000.00 | 13 000.00 | 12 000.00 | 10 000.00 | 100 0/1.45 |
| 15 Податок з доходів                                                                                                    | 2'442.86  | 2'970.00                                                           | 2'700.00  | 2'700.00  | 2'700.00  | 2'700.00  | 2'700.00  | 2'700.00  | 2'700.00  | 2'700.00  | 2'700.00  | 2'700.00  | 32'412.86  |
| 44 Військовий збір                                                                                                    | 203.57    | 247.50                                                             | 225.00    | 225.00    | 225.00    | 225.00    | 225.00    | 225.00    | 225.00    | 225.00    | 225.00    | 225.00    | 2'701.07   |
| 10 Міжрозрах.виплата                                                                                                    |           | 1'207.50                                                           |           |           |           |           |           |           |           |           |           |           | 1'207.50   |
| 40 Аванс                                                                                                    | 4'030.00  | 6'640.00                                                           |           | 6'640.00  | 5'490.00  | 6710.00   | 5'780.00  | 6'320.00  | 5'750.00  | 5'490.00  | 6'320.00  | 5'750.00  | 64'920.00  |
| 62 СО10                                                                                                    | 6'895.00  | 5'435.00                                                           |           | 17510.00  | 6'585.00  | 5'365.00  | 6'295.00  | 5755.00   | 6'325.00  | 6'585.00  | 5755.00   | 6'325.00  | 78'830.00  |
| 03/2019                                                                                                    |           |                                                                    |           | 5'435.00  |           |           |           |           |           |           |           |           | 5'435.00   |
| PASOM BITPANOBAHO                                                                                                    | 13'571 43 | 16'500.00                                                          | 2'925.00  | 27'075.00 | 15'000.00 | 15'000.00 | 15'000.00 | 15'000.00 | 15'000.00 | 15'000.00 | 15'000.00 | 15'000.00 | 180'071 43 |
| лодаткований докід;<br>180'07143<br>льяк: 0.00<br>ДФО: 32'412.86                                                                                                    |           |                                                                    |           |           |           |           |           |           |           |           |           |           |            |
|                                                                                                    |           |                                                                    |           |           |           |           |           |           |           |           | Aĸ        | тивация   | a Windows  |

# 2.10.9. Формування звіту Розрахунковий лист (з розсилкою по e-mail)

Формування звіту **Розрахунковий лист (з розсилкою по e-mail)** проводиться у системі **Облік персоналу / Облік праці й заробітної плати** у групі модулів **Картотека** у модулі **Особові рахунки працівників**.

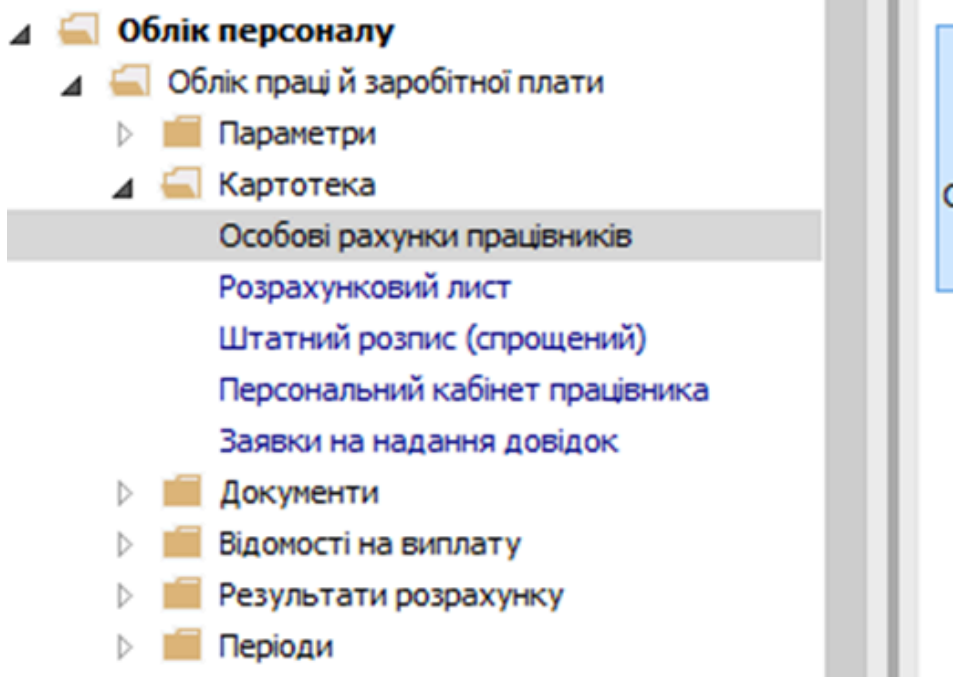

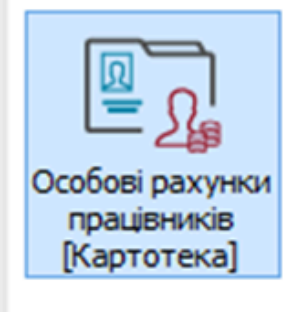

Для використання даного звіту необхідно. Ввести у картки співробітників у групі **Загальні** відомості у пункт **Адреси і телефони** у поле **е-mail** інформацію про електронну адресу для розсилки звіту.

Дані можна задати 2 способами:

- Провести імпорт.
- Ввести у ручному режимі.

Заповнити поле Пароль поштової скриньки. В подальшому при використанні архівації розрахункових листів в звіті можливо задати пароль.

| 🖪 IS-pro 7.11.038.999 - [Особовий рахунок. Таб. № 45 Кравченко Константин Кирилович. Підрозділ 010201. Квітень'20] 📃 🔳 📘                                                                                                    | < |
|----------------------------------------------------------------------------------------------------|---|
| Реєстр Правка Вид Сервіс ?                                                                                                    |   |
|                                                                                                    |   |
| ▲ Загальні відомості ∧ Прописка:<br>Посвідчення                                                                                                    |   |
| Адреси і телефони                                                                                                    |   |
| Сімейний стан                                                                                                    |   |
| Інвалідність                                                                                                    |   |
| Фотографія                                                                                                    |   |
| Автобіографія Постійне місце проживання:                                                                                                    |   |
| Коментар                                                                                                    |   |
| Додаткові гарантії                                                                                                    |   |
| Написання ПІБ на ін                                                                                                    |   |
| Призначення і переміще…                                                                                                    |   |
| Відпустки                                                                                                    |   |
| Лікарняні листи Місце народження:                                                                                                    |   |
| Відрядження                                                                                                    |   |
| Трудові договори                                                                                                    |   |
| Будинки на обслуговув                                                                                                    |   |
| ⊳ Стажі                                                                                                    |   |
| Розрахункові листи<br>Телефони:                                                                                                    |   |
|                                                                                                    |   |
| Нагороди Службовий: Домашній:                                                                                                    |   |
| Дисципліни, що виклад Внутрішній: Мобільний:                                                                                                    |   |
| рідвищення кваліфікації факс:                                                                                                    |   |
| Кадровий резерв                                                                                                    |   |
| Виськовий облік<br>в страна на велодіти и полодити и полодити и<br>Полодити и полодити и полодити и полодити и полодити и полодити и полодити и полодити и полодити и полодити и по<br>полодити и полодити и полодити и полодити и полодити и полодити и полодити и полодити и полодити и полодити и по<br>полодити и полодити и полодити<br>Полодити и полодити и полодити и полодити и полодити и полодити и полодити и полодити и полодити и полодити и по<br>Полодити и полодити и полодити и полодити и полодити и полодити и полодити и полодити и полодити и полодити и полодити и полодити и полодити и полодити и полодити и полодити и полодити и полодити и полодити и полодити и полодити и полоди<br>Полодити и полодити и полодити и полодити и полодити и полодити и полодити и полодити и полодити и полодити и полодити и полодити и полод<br>Полодити и полодити и полодити и полодити и полоди и полодити и полодити и полодити и полодити и полодити и полоди и по<br>Полодити и полодити и полодити и полоди и полоди и полоди и полоди и полоди и полоди и полоди и полоди и полоди<br>П |   |
|                                                                                                    |   |
| Афілиовані осоой Пароль поштової скриньки:                                                                                                    |   |
|                                                                                                    |   |
| Дата реєстрації за місцем проживання:                                                                                                    |   |
| Спецперевоиха                                                                                                    |   |
|                                                                                                    |   |
| 🛍 (3) (6) Типова конфігурація 🔹 Адміністратор 🖂 🛛                                                                                                    | N |

У реєстрі Особових рахунків відмітити працівників для розсилки розрахункових листків.

Формування звіту виконується по пункту меню Звіт / Формування звіту або по комбінації клавіш Alt+ F9.

| стр Пр                                                                      | авка Ви   | ід Звіт Сері  | BIC ?                             |                         |                                |            |     |  |  |
|-----------------------------------------------------------------------------|-----------|---------------|-----------------------------------|-------------------------|--------------------------------|------------|-----|--|--|
| 10 10                                                                       | 10        | Форм          | ування звіту Alt+F9 🛛 🚱           |                         |                                |            |     |  |  |
| Період: Квітень'20 (поточний) • • • ОВа́ • Без звільнених ОТільки звільнені |           |               |                                   |                         |                                |            |     |  |  |
|                                                                             | T * N     | № картки 🔻    | 🔺 Прізвище Ім'я По-батькові 🔹 🔻   | Підрозділ 👻             | Посада 👻                       | Дата пр 🔻  | Ļ ^ |  |  |
|                                                                             | 9         | 9             | Котвицька Вікторія Володимирівна  | Адміністрація           | Бухгалтер I категорії          | 01/01/2016 |     |  |  |
|                                                                             | 34        | 34            | Кравченко Віктор Олександрович    | Зарплатний відділ       | Начальник відділу              | 28/02/2020 |     |  |  |
|                                                                             | 45        | 45            | Кравченко Константин Кирилович    | Аудит                   | Аудитор                        | 01/04/2020 |     |  |  |
|                                                                             | 33        | 33            | Кравченко Олег Ігорович           | ІТвідділ                | Інспектор-методист             | 23/12/2019 |     |  |  |
|                                                                             | 31        | 31            | Крамський Іван Іванович           | Господарський           | Водій                          | 02/12/2019 |     |  |  |
|                                                                             | 8         | 8             | Крамський Іван Іванович           | Господарський           | Водій автотранспортних засобів | 01/01/2018 |     |  |  |
|                                                                             | 3931      | 3931          | Крамський Іван Іванович           | Господарський           | Водій                          | 19/01/2016 |     |  |  |
|                                                                             | 24        | 24            | Кривецький Кирило Кіндраторич     | Канцелярія та архів     | Головний фахівець з програмн   | 09/01/2019 |     |  |  |
|                                                                             | 3745      | 3745          | Кропивницька Вікторія Володимирів | Навчально-методичний    | Інспектор-методист             | 01/09/2014 |     |  |  |
|                                                                             | 3465      | 3465          | Кропивницький-Зарічний Віктор Вол | Викладацький            | Викладач вищого навчального    | 03/09/2012 |     |  |  |
|                                                                             | 2677      | 2677          | Кулинич Катерина Константинівна   | Викладацький            | Викладач вищого навчального    | 01/01/2016 |     |  |  |
|                                                                             | 16        | 4056          | Луначарська Лілія Леонідівна      | Фінансова служба        | Бухгалтер I категорії          | 03/01/2019 |     |  |  |
|                                                                             | 39        | 39            | Мудрий Олесь Олексійович          | Навчально-методичний    | Інспектор-методист             | 18/03/2020 |     |  |  |
|                                                                             | 13        | 4055          | Мудрий Олесь Олексійович          | Навчально-методичний    | Інспектор-методист             | 03/01/2019 |     |  |  |
|                                                                             | 3157      | 3157          | Нечуй-Левицький Роман             | Викладацький            | Викладач вищого навчального    | 01/09/2010 |     |  |  |
| $\checkmark$                                                                | 37        | 37            | Острожский Константин Олегович    | Аудит                   | Аудитор                        | 01/04/2020 |     |  |  |
|                                                                             | 30        | 30            | Подольский Павел Петрович         | Фінансова служба Фінанс | Аудитор                        | 02/01/2020 |     |  |  |
|                                                                             | 35        | 35            | Подольский Потап Кирилович        | Адміністрація           | Водій                          | 23/12/2019 |     |  |  |
|                                                                             | 3969      | 3969          | Полонезький Павло Петрович        | Адміністрація           | Інспектори з безпеки руху, ох  | 01/01/2017 | Ĺ   |  |  |
| Вид: Реє                                                                    | стр особо | ових рахунків | Рядків: 161 Відмічено 2           |                         |                                |            |     |  |  |
| <                                                                           |           |               |                                   |                         |                                | >          | •   |  |  |

Якщо даного звіту немає у переліку користувацького меню, то по меню **Реєстр / Налаштування меню звітів** відкривається вікно з переліком звітів модуля.

| ່ວ ໄປ    | <b>*</b> 1 [  | I                                      |             |            |               |    |              |                     |                   |              |
|----------|---------------|----------------------------------------|-------------|------------|---------------|----|--------------|---------------------|-------------------|--------------|
| еріод:   | Кв            | ітень'20 (поточний) 👻 🖣                | ▶ OBci      | • <b>5</b> | 23 звільнених | 01 | Гільки звіль | нені                |                   |              |
|          | т             | ▼ № картки ▼ ▲ Прізвище Ім'я Г         | 1о-батькові | т Підр     | озділ         | Ŧ  | Посада       | ~                   | Дата пр           | - <u>1</u> ^ |
|          | <b>[</b> 5] B | ибір вихідної форми                    |             |            |               |    |              | категорії           | 01/01/2016        |              |
|          | -             |                                        |             |            |               | _  |              | ідділу              | 28/02/2020        |              |
|          | Pee           | стр Вид Сервіс ?                       |             |            |               |    |              |                     | 01/04/2020        |              |
|          | 2             | Відкрити/Вибрати Еп                    | ter         |            |               |    |              | етодист             | 23/12/2019        |              |
|          | 10            | Змінити                                | F4          |            |               |    |              |                     | 02/12/2019        |              |
|          |               | Налацитивання меню звітів Shift-       | F4          |            | Файл          |    | Опис         | ранспортних засобів | <i>01/01/2018</i> | _            |
|          |               |                                        | 17          |            |               |    |              |                     | 19/01/2016        | _            |
|          |               | пошук                                  | F/          |            |               |    |              | іхівець з програмн  | 09/01/2019        | _            |
|          | 1             | Відмітити все Alt+Nun                  | n+          |            |               |    |              | етодист             | 01/09/2014        |              |
|          | ×             | Зняти відмітки Alt+Nur                 | n -         |            |               |    |              | щого навчального    | 03/09/2012        | _            |
|          | •             |                                        |             |            |               |    |              | щого навчального    | 01/01/2016        | _            |
|          |               | Імпорт налаштувань <u>О</u> LAP куба   |             |            |               |    |              | категорії           | 03/01/2019        | _            |
|          |               | Експорт налаштувань О <u>L</u> AP куба |             |            |               |    |              | етодист             | 18/03/2020        | _            |
|          |               | Dunia                                  |             |            |               |    |              | етодист             | 03/01/2019        | _            |
| 님        | Ļ             | Бихід                                  | ESC         |            |               |    |              | щого навчального    | 01/09/2010        |              |
|          |               |                                        |             |            |               |    |              |                     | 01/04/2020        | _            |
| 님        |               |                                        |             |            |               |    |              |                     | 02/01/2020        |              |
|          | <             |                                        |             |            |               |    | >            | 6                   | 23/12/2019        | _            |
|          |               |                                        |             |            |               |    | -            | везпеки руху, ох    | 01/01/2017        |              |
| вил: Рес |               |                                        |             |            | OK            | Ск | асувати      |                     |                   |              |
| ,        |               |                                        |             |            |               |    |              |                     |                   |              |

У лівій частині вікна курсором виділити необхідний звіт, у нашому випадку звіт 162

**Розрахунковий лист (з розсилкою по e-mail)**, та по клавіші **F5** скопіювати його у праву частину вікна.

| 🖪 Налаштуванн | ня меню звітів |                                                               |   |   |               | _            |       |
|---------------|----------------|---------------------------------------------------------------|---|---|---------------|--------------|-------|
| Реєстр Прави  | ка Вид Сер     | вic ?                                                         |   |   |               |              |       |
| ්ර 🐂 🐂 🗗      | ð 🗆 🖂          | 0                                                             |   |   |               |              |       |
| Номер         | Файл           | Найменуванно                                                  |   | 6 | брані звіти   | Файл         | Опис  |
| ▲ 162         | + Grint        | Розрахунковий лист                                            | ^ |   | 4 Меню звітів | - and        | Grane |
|               | R162_006       | FR ВШЭ. Расчетный лист (ИФ/ЭКР)                               |   |   | 162 FR Po3    | R162_005.RPF |       |
|               | R162_002       | FR Розрахунковий лист                                         |   |   | 162 FR Po3    | R162_004.RPF |       |
|               | R162_003       | FR Розрахунковий лист ( група виплат )                        |   |   |               |              |       |
|               | R162_004       | FR Розрахунковий лист ( з розсилкою по e-mail ) (TXT)         |   | Ŀ |               |              |       |
|               | R162_005       | FR Розрахунковий лист ( з розсилкою по e-mail , HTML )        |   | Ŀ |               |              |       |
|               | R162_010       | FR Розрахунковий лист (з розсилкою по E-mail через Планувальн | 8 | Ŀ |               |              |       |
|               | R162_007       | FR Розрахунковий лист (ПГЗК)                                  | _ | Ŀ |               |              |       |
|               | R162_009       | FR Розрахунковий лист_Приват24                                |   | Ŀ |               |              |       |
|               | R162_008       | FR Розрахунковий листок(Розрахунковий листок детальний)1С     |   | Ŀ |               |              |       |
|               | R162_001       | FR Розрахункуовий лист                                        |   | Ŀ |               |              |       |
|               | W162_005       | **Розрахунковий лист з вислугою років                         |   | Ŀ |               |              |       |
|               | W162_118       | **Розрахунковий лист з вислугою років                         |   | Ŀ |               |              |       |
|               | W162_006       | *Розрахунковий лист з вислугою років                          |   | Ŀ |               |              |       |
|               | W162_027       | *Розрахунковий лист з вислугою років                          |   |   |               |              |       |
|               | W162_049       | NöNöNö                                                        |   |   |               |              |       |
|               | W162_026       | WIN * Розрахунковий лист                                      | ~ |   |               |              |       |
| <             |                | >                                                             |   | < | ( )           |              | >     |

Закрити вікно **Налаштування меню звітів.** У вікні **Вибір вихідної форми** вибрати відповідну форму звіту **Розрахунковий лист з розсилкою по e-mail (HTML або TXT).** По кнопці **ОК** відправити звіт на формування.

| 🖾 IS-pro 7.11. | 8.999 - [Реєстр особо | вих рахунків]                         |                   |                | _ 0         | ×        |
|----------------|-----------------------|---------------------------------------|-------------------|----------------|-------------|----------|
| Реєстр Пра     | а Вид Звіт Сер        | овіс ?                                |                   |                |             |          |
| 當 ిు 🏷 గ       | 🛯 🖶 🏷 📲 🖌             | ⁰ ▥ ⓓ ▾ ഈ ⊡ ₪ ➋                       |                   |                |             |          |
| Період:        | Квітень'20 (поточний  | ) <b>▼ 4 ►</b> ○Bci                   | • Без звільнених  | 🔿 Тільки звіль | жені        |          |
|                | ▼ № картки т          | 🔹 Прізвище Ім'я По-батькові 💿 👻       | Підрозділ         | ▼ Посада       |             | ^        |
|                | 9 9                   | Котвицька Вікторія Володимирівна      | Адміністрація     | Бухгалтер      | I категорії |          |
|                | 34 34                 | Кравченко Віктор Олександрович        | Зарплатний відділ | Начальник      | свідділу    |          |
|                | 45 45                 | Кравченко Константин Кирилович        | Аудит             | Аудитор        |             |          |
|                | 🖪 Вибір вихідної ф    | орми                                  |                   |                |             | _        |
|                | Реєстр Вид Со         | ервіс ?                               |                   |                |             | _        |
|                | en 🐂 🚚 🏹              | -<br>0                                |                   |                | X 38        | ia       |
|                |                       |                                       |                   |                |             | _        |
|                | Код таблиці Н         | айменування                           | Фай               | л              | Опис        |          |
|                | <b>⊿</b> □ <b>।</b>   | Ченю звітів                           |                   |                |             |          |
|                | 🗆 F                   | R Розрахунковий лист ( з розсилкою по | e-mail, HTML) R16 | 2_005.RPF      | 37101       |          |
|                | 🗆 F                   | R Розрахунковий лист ( з розсилкою по | e-mail)(TXT) R16  | 2_004.RPF      | andr        | ™        |
|                |                       |                                       |                   |                |             | - 11     |
|                |                       |                                       |                   |                |             | -        |
|                |                       |                                       |                   |                | алы         | 10       |
|                |                       |                                       |                   |                |             |          |
|                |                       |                                       |                   |                |             |          |
|                |                       |                                       |                   |                |             | _        |
|                |                       |                                       |                   |                | уху         | , c      |
|                |                       |                                       |                   |                |             |          |
| Вид: Реєст     | <                     |                                       |                   |                | >           | ×        |
| <              |                       |                                       |                   |                |             | <u> </u> |
|                |                       |                                       |                   | ОК Ск          | асувати     |          |
| 🛗 (3) (6) Тип  |                       |                                       |                   |                | ⊻           | EN       |

Звіт формується у залежності від обраних параметрів. Визначити необхідні параметри друку звіту:

- Задати Період формування звіту.
- Визначитися з Об'єднанням записів.
- На дату цей режим працює тільки, якщо у параметрах системи включений параметр «Формувати звіти на дату виплати».
- Визначитися з параметром **Не друкувати записи, у яких відсутні Нарахування / Утримання у звітному періоді.**
- При необхідності Включати записи внутрішнього сумісника.
- При потребі включити параметр **Включити записи видів виплат, які не входять в суму Нараховано / Утримано** і відповідно відмітити необхідні види виплат.
- Включити **Експорт**.
- Обов'язково включити параметр Відправка по e-mail.
- По необхідності Виводити протокол відправки.

| IS-pro 7.11.038.99<br>естр Правка | 99 - [Реестр осо<br>Вид Звіт С | бових рахунків]<br>ервіс                                                   | _ 🗆 💌        |
|-----------------------------------|--------------------------------|----------------------------------------------------------------------------|--------------|
| 1 °b °b ~b 🗐                      | 🖶 🏷 🖷                          | Расчетный лист 🛛 🗙                                                         |              |
| Період: Квіт                      | гень'20 (поточн                | За период: Квітень '20 (текущий) 🗸 - Квітень '20 (текущий) 🗸               |              |
| T *                               | <sup>и</sup> № картки          | Падату: 05/05/20                                                           | ▼ Дата ∧     |
|                                   | 9 9                            | Объелинать записи:                                                         | 01/0         |
| <u> </u>                          | 4 34                           | Bce V                                                                      | 28/0         |
|                                   | 2 73                           | ЭКР: Все                                                                   | 23/1         |
|                                   | 7 3                            | Удержаний                                                                  | 02/1         |
|                                   | 8 8                            | Не печатать РЛ, в котором нет начислений/удержаний в отчетном периоде      | засобів 01/0 |
| 393                               | 1 393                          |                                                                            | 19/0         |
| 24                                | 4 24                           | Включать записи внутреннего совместителя                                   | грамн 09/0   |
| 374                               | 5 374                          | Включать записи видов оплат, которые не входят в сумму Начислено Удержано: | 01/0         |
| 3465                              | 5 346                          | 20 Викладацький оклад (Тарифікація навчальних закладі чал                  | ъного03/0    |
| 267                               | 7 267                          | 35 Резерв оплати невикористаних відпусток ча                               | ъного01/0    |
| 16                                | 6 405                          |                                                                            | 03/0         |
|                                   | 9 35                           |                                                                            | 18/0         |
| 1                                 | 3 405                          |                                                                            | 03/0         |
| 315                               | 7 315                          | 48/                                                                        | ъного01/0    |
| 37                                | 7 37                           |                                                                            | 01/0         |
| 30                                | 0 30                           | С.\                                                                        | 02/0         |
| 3                                 | 5 35                           | Отправка по E-Mail У Выводить протокол отправки Параметры                  | 23/1         |
| 3969                              | 9 396                          |                                                                            | cy, ox 01/0  |
|                                   | 9 405                          |                                                                            | 19/0         |
|                                   |                                | <ul> <li>Выбрать пароль по умолчанию</li> </ul>                            | 12/1         |
|                                   | 1 391                          | О Без пароля                                                               | 01/0         |
| Вид: Реєстр осо                   | обових рахун                   | ОК Отмена                                                                  | ×            |
|                                   |                                |                                                                            |              |

При встановленні параметру **Архівувати Р/Л** є можливість встановити пароль на розархівацію розрахункового листка:

- Виставити пароль вручну.
- Вибрати пароль за замовчуванням (дані потрапляють з попередньо внесеної інформації в Особовому рахунку/ Загальні відомості / Адреси і телефони / Пароль поштової скриньки.
- Без пароля.

Інформація для пароля по замовчанню отримується з поля в особовому рахунку в пункті Загальні відомості / Адреси та телефони / Пароль поштової скриньки або проставляється вручну по параметру Виставити пароль вручну.

По кнопці **Параметри** одноразово налаштувати параметри відправки і для збереження натиснути кнопку **ОК**. Дані для заповнення дізнатися у системного адміністратора:

- Логін і пароль поштового сервера дані ящика з якого відсилаються листи.
- Тема листа і Текст листа заповнюються за бажанням.

| Парам                     | етры отправки по E-Mail\ | × |
|---------------------------|--------------------------|---|
| Имя почтового сервера:    |                          |   |
| Логин почтового сервера:  |                          |   |
| Пароль почтового сервера: |                          | ] |
| Порт для передачи:        | 25                       | ] |
| Защищенный порт (bssl):   | 0                        | ] |
| Имя отправителя:          |                          |   |
| Адрес отправителя:        |                          |   |
| Тема письма:              |                          |   |
| Текст письма:             |                          | ] |
|                           |                          |   |
|                           |                          |   |
|                           |                          |   |
|                           |                          |   |
|                           |                          | 1 |
|                           | ОК Отмена                |   |
|                           |                          |   |

Для формування звіту натиснути кнопку **ОК**. Звіт сформований.
| S Отчет Fastreport [162] FR Розражунковий лист ( з розсилкою | o no e-mail ) (TXT) (R162_004.RPF) |       |               | _ 🛛 📈                                   |
|--------------------------------------------------------------|------------------------------------|-------|---------------|-----------------------------------------|
|                                                              | 0% • @, 'b   ← I← 1 →I →           |       |               |                                         |
|                                                              |                                    |       |               | ^                                       |
|                                                              |                                    |       |               |                                         |
| РОЗРАХУНКОВИЙ ЛИС                                            | Т ЗА КВІТЕНЬ 2020                  |       |               |                                         |
| Табельний номер:                                             | 45                                 |       |               |                                         |
| П. І. Б.                                                     | Кравченко Константин Кирилович     |       |               |                                         |
| Посада (професія):                                           | Аудитор                            |       |               |                                         |
| Підрозділ:                                                   | Аудит                              |       |               |                                         |
| Оклад:                                                       | 21'000.00                          |       |               |                                         |
| Пільги податку:                                              | Відсутні                           |       |               |                                         |
| Ідентифікаційний номер:                                      | 3128493713                         |       |               |                                         |
| БОРГ НА К                                                    | ВІТЕНЬ 2020                        |       |               | 0.00                                    |
|                                                              |                                    |       |               |                                         |
| НАРАХУВА                                                     | АННЯ:                              |       |               |                                         |
| 04/2020                                                      | 10 Оклад                           | 22.00 | 175.00        | 21'000.00                               |
| ВСЬОГО Н                                                     | APAXOBAHO:                         |       |               | 21'000.00                               |
| УТРИМАН                                                      | ня:                                |       |               |                                         |
|                                                              | 715 Податок з доходів              |       |               | 3'780.00                                |
|                                                              | 744 Військовий збір                |       |               | 315.00                                  |
| ВСЬОГО У                                                     | ТРИМАНО:                           |       |               | 4'095.00                                |
| БОРГ НА Т                                                    | РАВЕНЬ 2020                        |       |               | 16'905.00                               |
| * - не входить в суму Нарахован                              | о/Утримано                         |       |               |                                         |
| ne brognib b cyny raparobar                                  | or s reprised to                   |       | Активация     | Windows                                 |
|                                                              |                                    |       | параметрам ко | овать windows, переидите в<br>мпьютера. |
| Страница 1/1                                                 |                                    |       |               | v                                       |

### 2.10.10. Формування звіту (КСДС) та біографічної довідки

Звіт про кількісний склад державних службовців (далі – Звіт КСДС). не є накопичувальним. Звіт КСДС складають щокварталу станом на 01 число місяця, наступного за звітним періодом, державні органи, їх апарати, інші органи, на яких поширюється дія Закону України «Про державну службу».

#### Примітка:

Для звіту КСДС попередньо повинні бути виконані налаштування в підсистемі Облік кадрів в групі модулів Параметри в модулі Налаштування на закладці Параметри в розділі Звіти. За допомогою кнопки Налаштування потрібно виконати в Параметрах звітів налаштування для коректного формування звіту Форма КСДС.

Необхідно налаштувати відповідні вкладки (при необхідності внести зміни згідно діючого законодавства на дату формування звіту):

- Загальні.
- Налаштування типу структури.
- Обліковий склад.
- Категорія персоналу.
- Спосіб призначення.
- Спосіб звільнення.
- Відсутності.
- Категорія посад.
- Категорія посад не держслужбовців.
- Категорія та підкатегорія держслужби.
- Категорія персоналу штатних позицій.

Формування Звіту про кількісний склад державних службовців (КСДС) та Біографічних довідок проводиться в системі Облік персоналу / Облік кадрів у групі модулів Картотека в модулі Особові картки працівників.

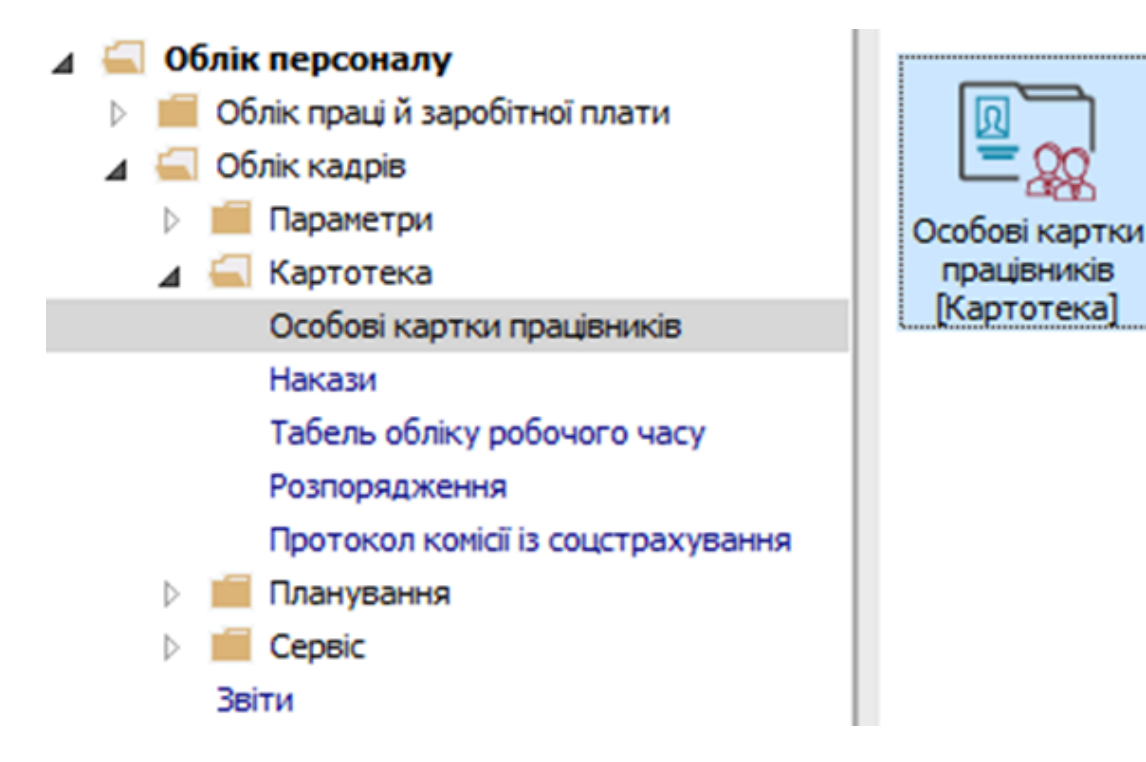

Формування Звіту про кількісний склад державних службовців (КСДС) відбувається по пункту меню Звіт / Формування звіту або по комбінації клавіш Alt + F9.

| IS-pro 7.1 | 11.051.999 | - [Особо | ві картки працівникі | в]     |     |                                   |                                  | _ 0          |    |
|------------|------------|----------|----------------------|--------|-----|-----------------------------------|----------------------------------|--------------|----|
| естр П     | Іравка Ви  | ид Звіт  | Сервіс ?             |        |     |                                   |                                  |              |    |
| ిరి 🔈      | n 🏠 🖶 🕯    | 9        | Формування звіту     | Alt+F9 | 2   |                                   |                                  |              |    |
| еріод:     | 09/04/     | 2024     |                      | ••     | Bci | • Без звільнених О Тільки звільне | ні                               |              |    |
| № ка       | артки      | Ŧ        | 🔺 Табельний №        |        | -   | Прізвище Ім'я По-батькові         | ▼ Підрозділ ▼                    | Посада       | ,  |
|            | 0002       |          |                      |        | 2   | Терший Олег Романович             | Ректорат                         | Провідний бу | ŝ  |
|            | 0003       |          |                      |        | 3   | Розумна Вероніка Вікторівна       | Служба бухгалтерського обліку і  | Головний бу  | r. |
| ו          | 0005       |          |                      |        | 5   | Помічний Григорій Іванович        | Ректорат                         | Помічник рек | k  |
| כ          | 0008       |          |                      |        | 8   | Метода Ольга Григорівна           | Секретаріат Вченої ради          | Методист     | 1  |
| ]          | 0010       |          |                      |        | 10  | Заступна Наталія Петрівна         | Навчально-науковий інститут об   | Заступник д  | j, |
| ]          | 0016       |          |                      |        | 16  | Провідний Анатолій Петрович       | Навчально-науковий інститут об   | Провідний ф  | ĥ  |
| ו          | 0022       |          |                      |        | 22  | Кафедральна Євгенія Віталіївна    | Кафедра бухгалтерського обліку   | Завідувач ка | á  |
| ]          | 0041       |          |                      |        | 41  | Завідова Таїсія Григорівна        | Кафедра аналізу та аудиту        | Завідувач на | à  |
| ]          | 0051       |          |                      |        | 51  | Режисер Леонід Леонідович         | Центр культури та мистецтва      | Редактор     |    |
| ]          | 0054       |          |                      |        | 54  | Звукооператор Давид Олександрович | Центр культури та мистецтва      | Звукооперат  | i  |
|            | 0055       |          |                      |        | 55  | Толіграфічна Алла Олександрівна   | Видавничо-поліграфічний центр    | Директор ви  | Å  |
| ]          | 0068       |          |                      |        | 68  | Невропатолог Петро Петрович       | Медичний центр                   | Лікар-неврог | ŕ  |
| ]          | 0078       |          |                      |        | 78  | Збережена Антоніна Георгіївна     | Сектор зберігання фондів         | Завідувач се | 2  |
| ]          | 0080       |          |                      |        | 80  | Читач Лука Андрійович             | Сектор читальних залів           | Завідувач се | 2  |
| ]          | 0087       |          |                      |        | 87  | Комплектна Жанна Борисівна        | Відділ комплектування документів | Начальник в  | ŝ  |
| ב          | 0095       |          |                      |        | 95  | Бібліограф Анна Володимирівна     | Служба експлуатації              | Сапер (розмі | i. |
| ]          | 0112       |          |                      |        | 112 | Базова Анастасія Олексіївна       | Відділ інформаційних технологій  | Адміністрато | ŝ  |
| ב          | 0127       |          |                      |        | 127 | Двірник Терентій Потапович        | Служба експлуатації              | Двірник      |    |
|            | 0132       |          |                      |        | 132 | Комендант Микита Сергійович       | Господарська група               | Комендант    |    |
| ב          | 0158       |          |                      |        | 158 | Архівна Людмила Іванівна          | Відділ архівної справи           | Завідувач ар | į. |
|            | 0162       |          |                      |        | 162 | Ористконсульт Захар Макарович     | Юридичний відділ                 | Юрисконсули  | į  |
| ]          | 221        |          |                      |        | 221 | Гест Тест Тест                    | Виробничий відділ                | Начальник в  | j  |
|            | 235        |          |                      |        | 235 | Архівна Людмила Іванівна          | Відділ бухгалтерського обліку    | Провідний бу | Ś  |
| ід: Рес    | естр особо | вих кар  | оток Рядків: 24      | i i    |     |                                   |                                  | >            |    |
| 2) TOP     | "          |          |                      |        |     |                                   | 0                                |              | T  |

Якщо даного звіту немає в переліку користувацького меню, то по пункту меню Реєстр /

Налаштування меню звітів відкривається вікно з переліком звітів модуля.

| S-pro7<br>стр I | 7.11.051.999 - [Особові кар<br>Правка Вид Звіт С | і працівників]<br>іс?                     | _ 0 🕨               |
|-----------------|--------------------------------------------------|-------------------------------------------|---------------------|
| * 1             | n 🐴 🖴 🎨 💷 🔎                                      |                                           |                     |
|                 |                                                  |                                           |                     |
| еріод:          | 09/04/2024                                       |                                           |                     |
|                 |                                                  | Decem Rue Consis 2                        |                     |
| Nº H            | картки 🔻 🔺 Т                                     | Ресстр вид Сервіс :                       | тосада л            |
|                 | 0002                                             | 🗧 Відкрити/Вибрати Enter                  | Провіднии бу        |
| _               | 0003                                             | 渣 Змінити F4                              | олку Г Головнии бу: |
|                 | 0005                                             | Налаштування меню звітів Shift+F4         | Помічник рек        |
|                 | 8000                                             | Douvr F7                                  | Методист            |
|                 | 0010                                             |                                           | гут об Заступник ді |
|                 | 0016                                             | ✓ Відмітити все Alt+Num + сальний звіт    | гут ор Гровідний фі |
|                 | 0022                                             | У Зняти відмітки Аlt+Num - ати прийнатта. | обліку завідувач ка |
|                 | 0041                                             | дати прииняття                            | у Завідувач на      |
| -               | 0051                                             | Імпорт налаштувань <u>O</u> LAP куба      | тва Редактор        |
| 4               | 0054                                             | Експорт налаштувань O <u>L</u> AP куба    | тва Звукооперат     |
|                 | 0055                                             | Durvia Fac                                | ентр Директор ви    |
| 4               | 0068                                             | Вихід ESC                                 | Лікар-неврог        |
| 4               | 0078                                             |                                           | Завідувач се        |
| 4               | 0080                                             |                                           | Завідувач се        |
| 4               | 0087                                             |                                           | ументів Начальник в |
| _               | 0095                                             |                                           | Сапер (розмін       |
|                 | 0112                                             |                                           | логій Адміністрато  |
|                 | 0127                                             |                                           | Двірник             |
|                 | 0132                                             |                                           | Комендант           |
|                 | 0158                                             | <                                         | > Завідувач ар      |
|                 | 0162                                             | ОК                                        | Скасувати           |
|                 | 221                                              |                                           | Начальник в         |
|                 | 235                                              |                                           | піку і іровідний бу |
| вид: Ре         | еєстр особових карток                            | Рядків: 24                                |                     |
| C               |                                                  |                                           | >                   |
|                 |                                                  |                                           |                     |

У лівій частині вікна курсором виділити необхідний звіт, у нашому випадку Форма КСДС

**(квартальна) Звіт про кількісний склад державних службовців** та по клавіші **F5** скопіювати його у праву частину вікна.

| 🖪 Нала | штуванн | я меню звітів                                                                               |          |   | _ 🗆 📈                                 |
|--------|---------|---------------------------------------------------------------------------------------------|----------|---|---------------------------------------|
| Реєстр | Правк   | а Вид Сервіс ?                                                                              |          |   |                                       |
| ి 🝗    | •       | S E 🛛 🛛                                                                                     |          |   |                                       |
| Номер  | ,       | Найменування                                                                                | Файл     |   | Обрані звіти                          |
| 4      |         | Звіт                                                                                        |          | ^ | ⊿ Меню звітів                         |
| ⊳      | 1818    | Інші                                                                                        |          |   | Чисельність                           |
| ⊳      | 1736    | Відомість підвищення кваліфікації                                                           |          |   | 1630 FR Основні дані, спеціальні зваі |
| ⊳      | 1806    | Відпустки                                                                                   |          |   | 1630 FR Переліки працівників-універ   |
| ⊳      | 1817    | Військовий облік                                                                            |          |   | 1630 FR Посади, спеціальні звання, J  |
| ⊳      | 1807    | Дати народження, вік, ювілеї                                                                |          |   |                                       |
| - A    | 1812    | Державна служба, ранги, чини, звання                                                        |          |   |                                       |
|        |         | FR Перелік працівників з адресами та спецзваннями                                           | RI12_011 |   |                                       |
|        |         | FR Перелік працівників, яким було присвоєне звання, ранг, спеціальне звання в інтервалі дат | RI12_012 |   |                                       |
|        |         | FR Перелік працівників, яким продовжено термін перебування на державній службі              | RI12_001 |   |                                       |
|        |         | FR Працівники з датою присвоення чергового звання                                           | RI12_013 |   |                                       |
|        |         | FR Форма № 4-ПН Інформація про заплановане масове вивільнення працівників                   | RI12_024 |   |                                       |
|        |         | FR Форма № 9-ДС Звіт про кількісний та якісний склад державних службовців та посадових …    | RI12_018 |   |                                       |
|        |         | FR Форма КСДС (квартальна) Звіт про кількісний та якісний склад державних службовців (20    | RI12_023 |   |                                       |
|        |         | FR Форма КСДС (квартальна) Звіт про кількісний та якісний склад державних службовців (20    | RI12_002 |   |                                       |
|        |         | FR avs Працівники з датою присвоїння чергового звання                                       | RI12_003 |   |                                       |
|        |         | FR Ветерани податкової служби України 06/11/07                                              | RI12_002 |   |                                       |
|        |         | FR Ветерани податкової служби України 08/11/07                                              | RI12_005 |   |                                       |
|        |         | FR Працівники з датою присвоїння чергового звання                                           | RI12_008 |   |                                       |
|        |         | FR Список работников, которым было присвоено звание, ранг, чин в интервале дат+             | RI12_009 |   |                                       |
|        |         | FR Форма № 4-ПН (План) Звіт про заплановане вивільнення працівників                         | RI12_010 |   |                                       |
|        |         | FR Форма № 4-ПН (факт) Звіт про фактичне вивільнення працівників                            | RI12_011 |   |                                       |
|        |         | FR Форма № 9-ДС Звіт про кількісний та якісний склад державних службовців та посадових …    | RI12_001 |   |                                       |
|        |         | FR Форма КСДС (квартальна) Звіт про кількісний склад державних службовців 2016              | RI12_021 |   |                                       |
|        |         | FR Экспорт в АРМ КАРТКА                                                                     | RI12_004 |   |                                       |
| ⊳      | 1810    | Заохочення і стягнення                                                                      |          |   |                                       |
| ⊳      | 1813    | Наукова діяльність                                                                          |          |   |                                       |
| ⊳      | 62      | Паспортні дані працівників підприємства                                                     |          | ~ |                                       |
| <      |         |                                                                                             | >        |   | < >                                   |

#### Закрити вікно Налаштування меню звітів.

У вікні **Вибір вихідної форми** вибрати відповідну форму звіту **Форма КСДС (квартальна) Звіт про** кількісний склад державних службовців.

По клавіші ОК відправити звіт на формування.

| IS-pro 7.11.051.999 - [Oco | бові картки працівників]<br>віт. Сельіс. 2                                                |                         | _ 0          | > |
|----------------------------|-------------------------------------------------------------------------------------------|-------------------------|--------------|---|
| естр правка вид з          |                                                                                           |                         |              |   |
| 10 10 10 10 10 1           |                                                                                           |                         |              |   |
| Теріод: 10/04/2024         | 🖽 • • ОВсі • Без звільнених ОТільки звільнені                                             |                         |              |   |
| № картки                   | 🖸 Вибір вихідної форми 📃 🗖 🔣                                                              |                         | Посада       | ^ |
| 0002                       | Реєстр Вид Сервіс ?                                                                       |                         | Провідний бу |   |
| 0003                       | 🖕 🐂 🛷 🏹 🗖 🖂 😮                                                                             | ухгалтерського обліку і | Головний бу  |   |
| 0005                       |                                                                                           |                         | Помічник рек |   |
| 0008                       | ці Найменування                                                                           | іат Вченої ради         | Методист     |   |
| 0010                       | Меню звітів                                                                               | ю-науковий інститут об  | Заступник д  |   |
| 0016                       | FR Форма КСДС (квартальна) Звіт про кількісний та якісний склад державних службовців (202 | ю-науковий інститут об  | Провідний ф  |   |
| 0022                       |                                                                                           | бухгалтерського обліку  | Завідувач ка |   |
| 0041                       |                                                                                           | аналізу та аудиту       | Завідувач на |   |
| 0051                       |                                                                                           | льтури та мистецтва     | Редактор     |   |
| 0054                       |                                                                                           | льтури та мистецтва     | Звукооперат  |   |
| 0055                       |                                                                                           | ю-поліграфічний центр   | Директор ви  |   |
| 0068                       |                                                                                           | й центр                 | Лікар-неврог |   |
| 0078                       |                                                                                           | берігання фондів        | Завідувач се |   |
| 0080                       |                                                                                           | итальних залів          | Завідувач се |   |
| 0087                       |                                                                                           | иплектування документів | Начальник в  |   |
| 0095                       |                                                                                           | ксплуатації             | Сапер (розмі |   |
| 0112                       |                                                                                           | юрмаційних технологій   | Адміністрато |   |
| 0127                       |                                                                                           | ксплуатації             | Двірник      |   |
| 0132                       |                                                                                           | ська група              | Комендант    |   |
| 0158                       |                                                                                           | ківної справи           | Завідувач ар |   |
| 0162                       | < >>                                                                                      | ий відділ               | Юрисконсуль  |   |
| 221                        | ОК Скасувати                                                                              | ий відділ               | Начальник в  |   |
| 235                        |                                                                                           | кгалтерського обліку    | Провідний бу |   |
| Зид: Реєстр особових<br><  | арток Рядків: 24                                                                          |                         | >            | ~ |
| (3) TOB "ЛЕМО"             |                                                                                           |                         |              | T |

Звіт формується в залежності від обраних параметрів. Параметри вибираються згідно діючого законодавства на час формування звіту. Визначити необхідні параметри формування звіту.

Задати Період надання інформації про кількісний склад держслужбовців.

Зазначити межі формування звіту.

- По підприємству.
- По структурним одиницям.

Якщо звіт формується **По структурним одиницям,** то у відповідному полі **Структурна одиниця** із довідника **Вибір структурної одиниці** визначається необхідна структурна одиниця.

Після налаштування необхідних параметрів по кнопці ОК відправити звіт на формування.

| IS-pro 7 | . 11.051.999 - [Особо | ові картки працівників | ]          |                                               |                 |              |                        | _ 0        |     |
|----------|-----------------------|------------------------|------------|-----------------------------------------------|-----------------|--------------|------------------------|------------|-----|
| єстр Г   | Правка Вид Зві        | т Сервіс ?             |            |                                               |                 |              |                        |            |     |
| *b *     | s 🏠 🖶 🏷 🖷             | P 🖩 🗗 T 🔉              | ′ 🗆 🗠 😧    |                                               |                 |              |                        |            |     |
| lepioд:  | 18/04/2024            |                        | ■ • • OBci | <ul> <li>Без звільнених</li> <li>Т</li> </ul> | їльки звільнені |              |                        |            |     |
| Nº ⊮     | картки 🔻              | 🔺 Табельний №          | -          | Прізвище Ім'я По-батькові                     | -               | Підрозділ    | *                      | Посада     |     |
|          | 0002                  |                        | 2          | Перший Олег Романович                         |                 | Ректорат     |                        | Провідний  | 6   |
|          | 0003                  |                        | 3          | Розумна Вероніка Вікторівна                   |                 | Служба буз   | кгалтерського обліку і | Головний б | iy: |
|          | 0005                  |                        | 5          | Помічний Григорій Іванович                    |                 | Ректорат     |                        | Помічник р | ек  |
|          | 0008                  |                        | 8          | Метода Ольга Григорівна                       |                 | Секретаріа   | т Вченої ради          | Методист   |     |
|          | 0010                  |                        | 10         | Заступна Наталія Петрівна                     |                 | Навчально    | науковий інститут об   | Заступник  | ді  |
|          | 0016                  |                        |            | KCRC (2022)                                   |                 |              | науковий інститут об   | Провідний  | ф   |
|          | 0022                  |                        | Форма      | КСДС (2023)                                   |                 | ×            | хгалтерського обліку   | Завідувач  | ka  |
|          | 0041                  |                        | Період     | 2024 1 квартал                                | $\sim$          |              | алізу та аудиту        | Завідувач  | на  |
|          | 0051                  |                        |            | · · · · ·                                     |                 |              | тури та мистецтва      | Редактор   |     |
|          | 0054                  |                        | ●По.       | підприємству                                  |                 |              | тва                    | Звукоопер  | ат  |
|          | 0055                  |                        | ОПо        |                                               |                 |              | центр                  | Директор в | зи  |
|          | 0068                  |                        |            |                                               |                 |              |                        | Лікар-невр | ог  |
|          | 0078                  |                        | Структ     | гурна одиниця:                                |                 |              |                        | Завідувач  | ce  |
|          | 0080                  |                        | 1          | Заклад вищої освіти                           |                 | >            |                        | Завідувач  | ce  |
|          | 0087                  |                        |            |                                               |                 |              | кументів               | Начальник  | в   |
|          | 0095                  |                        |            |                                               | OK Cv           | DOUDDTU      | плуатації              | Сапер (роз | MİI |
|          | 0112                  |                        |            |                                               |                 | асурати      | маційних технологій    | Адміністра | го  |
|          | 0127                  |                        | 127        | Двірник Терентій Потапович                    |                 | Служба еко   | плуатації              | Двірник    |     |
|          | 0132                  |                        | 132        | Комендант Микита Сергійович                   |                 | Господарсь   | жа група               | Комендант  |     |
|          | 0158                  |                        | 158        | Архівна Людмила Іванівна                      |                 | Відділ архів | ної справи             | Завідувач  | ap  |
|          | 0162                  |                        | 162        | Юристконсульт Захар Макарович                 |                 | Юридичний    | і відділ               | Юрисконсу  | л   |
|          | 221                   |                        | 221        | Тест Тест Тест                                |                 | Виробничий   | і відділ               | Начальник  | в   |
|          | 235                   |                        | 235        | Архівна Людмила Іванівна                      |                 | Відділ бухг  | алтерського обліку     | Провідний  | 6)  |
| Вид: Ре  | естр особових ка      | рток Рядків: 24        |            |                                               |                 |              |                        |            |     |
| <        |                       |                        |            |                                               |                 |              |                        | 1          | >   |
|          |                       |                        |            |                                               |                 |              |                        |            |     |
| (2) TOP  | P " 05MO"             |                        |            |                                               |                 | • •          |                        |            |     |

Сформований звіт за заданий період.

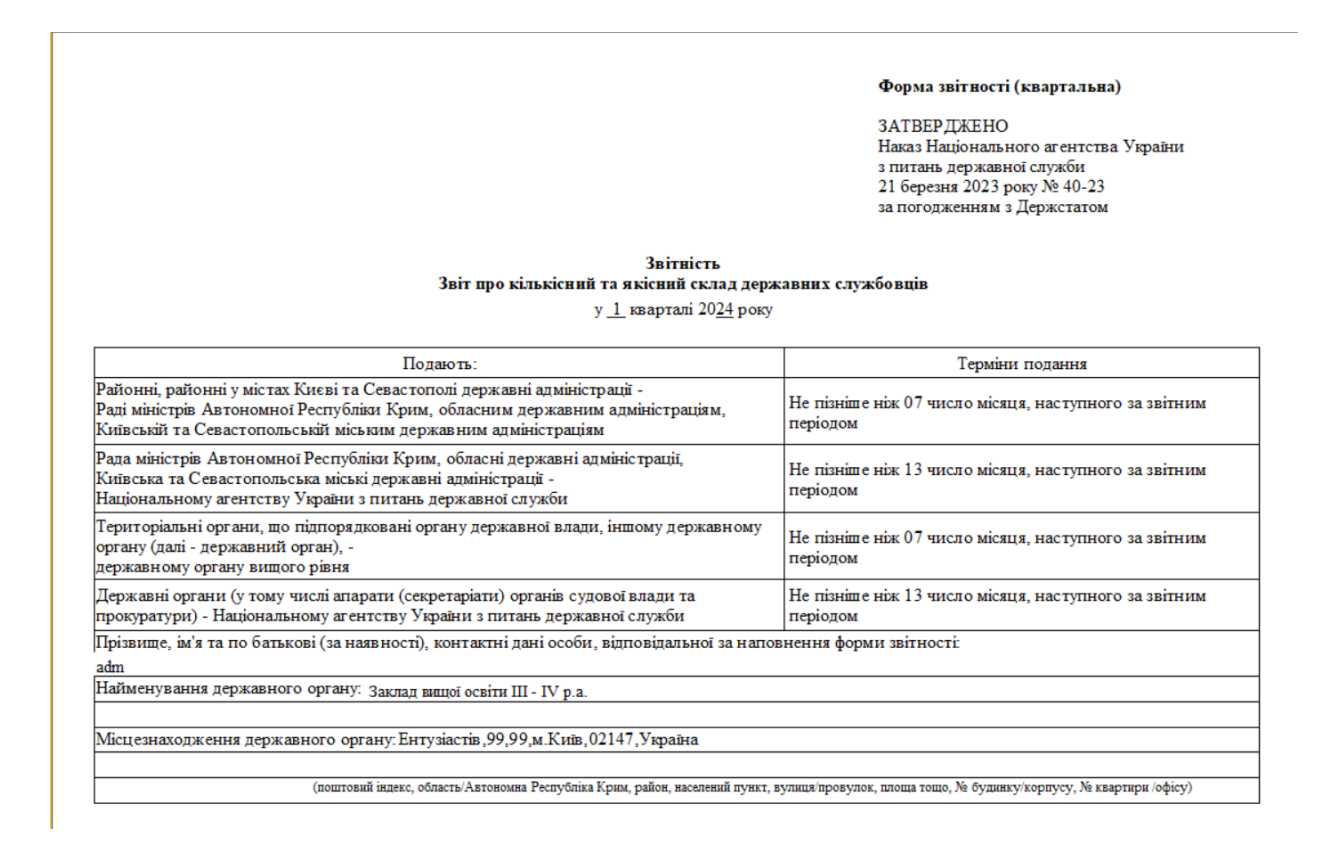

У разі потреби отримання друкованої форми, необхідно по пункту меню **Файл / Друк** або по клавіші **F9** запустити звіт на друк.

Формування Біографічної довідки також здійснюється в модулі Особові картки працівників.

У реєстрі Особових карток по клавіші Пробіл відмітити працівника для створення звіту.

Формування довідки виконується по пункту меню **Реєстр / Друк документа** або по комбінації клавіш **Ctrl + F9**.

| <b>IS</b> 1 | S-pro 7.11.051.999 - [Особові картки працівник | в]            |                                               |                                  | _ 0           |     |
|-------------|------------------------------------------------|---------------|-----------------------------------------------|----------------------------------|---------------|-----|
| Pee         | стр Правка Вид Звіт Сервіс ?                   |               |                                               |                                  |               |     |
| 2           | Відкрити                                       |               |                                               |                                  |               |     |
| *5<br>70    | Створити<br>Змінити                            | lns<br>F4     | з 💿 Без звільнених 🔿 Тільки звільнені         |                                  |               |     |
| *           | Видалити                                       | E8            | <ul> <li>Прізвище Ім'я По-батькові</li> </ul> | Підрозділ                        | Посала        | ~   |
|             | Piauopuru                                      |               | 2 Перший Олег Романович                       | Ректорат                         | Провідний б   |     |
| _           | ыдновити                                       |               | 3 Розумна Вероніка Вікторівна                 | Служба бухгалтерського обліку і  | . Головний бу |     |
| Ū1          | Копіювати                                      | F5            | 5 Помічний Григорій Іванович                  | Ректорат                         | Помічник рег  | ĸ   |
|             | Коригування картотеки                          |               | 8 Метода Ольга Григорівна                     | Секретаріат Вченої ради          | Методист      |     |
|             | Перемішення                                    | •             | 10 Заступна Наталія Петрівна                  | Навчально-науковий інститут об   | Заступник д   | u I |
|             |                                                |               | 16 Провідний Анатолій Петрович                | Навчально-науковий інститут об   | Провідний ф   | );  |
|             | Перерахунок ПДФО при зміні резидентств         | a             | 22 Кафедральна Євгенія Віталіївна             | Кафедра бухгалтерського обліку   | Завідувач ка  | a   |
|             | Накази                                         | Alt+P         | 41 Завідова Таїсія Григорівна                 | Кафедра аналізу та аудиту        | Завідувач н   | a   |
|             | Накази по працівнику                           |               | 51 Режисер Леонід Леонідович                  | Центр культури та мистецтва      | Редактор      | -   |
|             |                                                | Alt. C        | 54 Звукооператор Давид Олександрович          | Центр культури та мистецтва      | Звукоопера    | T   |
|             | просування по держслужо                        | All+0         | 55 Поліграфічна Алла Олександрівна            | Видавничо-поліграфічний центр    | Директор ви   | 4   |
|             | Сповіщення                                     | Alt+O         | 68 Невропатолог Петро Петрович                | Медичний центр                   | Лікар-невро   | r   |
|             | Оновити                                        | Ctrl+F2       | 78 Збережена Антоніна Георгіївна              | Сектор зберігання фондів         | Завідувач се  | 2   |
| _           |                                                |               | 80 Читач Лука Андрійович                      | Сектор читальних залів           | Завідувач се  | 2   |
| -           | Друк                                           | F9            | 87 Комплектна Жанна Борисівна                 | Відділ комплектування документів | Начальник в   | 3   |
|             | Зберігати позначені звіти                      |               | 95 Бібліограф Анна Володимирівна              | Служба експлуатації              | Сапер (розм   | i.  |
|             | Друк без вибору                                |               | 12 Базова Анастасія Олексіївна                | Відділ інформаційних технологій  | Адміністрато  | •   |
|             | Лрук документа                                 | Ctrl+F9       | 27 Двірник Терентій Потапович                 | Служба експлуатації              | Двірник       |     |
| *>          |                                                | Shift Chill C | 32 Комендант Микита Сергійович                | Господарська група               | Комендант     |     |
| Ψ           | Зведена таолиця                                | Shift+Ctri+C  | 58 Архівна Людмила Іванівна                   | Відділ архівної справи           | Завідувач а   | E   |
| ٩X          | Експорт поточного представлення даних          | Shift+Ctrl+E  | 62 Юристконсульт Захар Макарович              | Юридичний відділ                 | Юрисконсул    | t.  |
|             | Заявки працівників на надання довідок          | Alt+Z         | 21 Тест Тест                                  | Виробничий відділ                | Начальник в   | 3   |
| ×           | Вихіл                                          | Esc           | 35 Архівна Людмила Іванівна                   | Відділ бухгалтерського обліку    | Провідний б   | 3   |
| Î           | с —                                            |               | ]                                             |                                  | >             | ~   |
|             | 3) ТОВ "ДЕМО"                                  |               |                                               | 🚨 adm                            |               | Т   |

Якщо даного звіту немає в переліку користувацького меню, то по пункту меню Реєстр /

Налаштування меню звітів відкривається вікно з переліком звітів модуля.

| E I   | S-pro    | )<br>7.11.051.999 - [Особові картки працівникі<br>Правка Вид Звіт Сервіс ?                                                                                                    | в]    |                  |                    |              |              |
|-------|----------|----------------------------------------------------------------------------------------------------|-------|------------------|--------------------|--------------|--------------|
| -     | *b       | The past of the past of t | T 🗆 🛛 |                  |                    |              |              |
|       | enion    | : 22/04/2024                                                                                                    |       | • Без звільнених | О Тільки звільнені |              |              |
| F     | 5        | Зибір вихідної форми                                                                                                    |       | COLL PARTICULUM  | C TDERT REPERT     | _ 🗆 🗾        |              |
|       | Реє      | стр Вид Сервіс ?                                                                                                    |       |                  |                    |              | <u>^</u> ^   |
|       | <b>2</b> | Відкрити/Вибрати Enter                                                                                                    |       |                  |                    |              | й бу:        |
|       | 2        | Змінити F4                                                                                                    |       |                  |                    | Файл         | срек         |
|       |          | Налаштування меню звітів Shift+F4                                                                                                    |       |                  |                    |              | л            |
|       |          | пошук гл                                                                                                    |       |                  |                    |              | 1й фі        |
|       | ¥<br>×   | Відмітити все Alt+Num +<br>Знати відмітки Alt+Num -                                                                                                    |       |                  |                    |              | 14 KZ        |
|       | •        |                                                                                                    |       |                  |                    |              | p            |
|       |          | Гипорт налаштувань <u>О</u> САР куба<br>Експорт налаштувань OLAP куба                                                                                                    |       |                  |                    |              | ерат         |
|       |          | Ruvia Erc                                                                                                    |       |                  |                    |              | р ви<br>врог |
|       | -        | Бихід                                                                                                    |       |                  |                    |              | и се         |
|       |          |                                                                                                    |       |                  |                    |              | икв          |
|       |          |                                                                                                    |       |                  |                    |              | ОЗМІ         |
|       |          |                                                                                                    |       |                  |                    |              | рато         |
|       |          |                                                                                                    |       |                  |                    |              | нт           |
|       | <        |                                                                                                    |       |                  |                    | >            | и ар         |
|       |          |                                                                                                    |       |                  |                    | ОК Скасувати | ИКВ          |
|       |          |                                                                                                    |       |                  |                    |              | ий бу        |
| E     | вид: I   | Ресстр особових карток Рядків: 24                                                                                                    | 4     |                  |                    |              | ×            |
|       |          |                                                                                                    |       |                  |                    |              | -            |
| mal ( | 3) T     | ОВ "ДЕМО"                                                                                                    |       |                  | 🚨 adr              | n            | UK UK        |

У лівій частині вікна курсором виділити необхідну форму довідки, у нашому випадку це Біографічна довідка, та по клавіші F5 скопіювати її в праву частину вікна.

| 🔄 Налаштуван | ня меню звітів                                                 |            | _ 0,                                          | ×   |
|--------------|----------------------------------------------------------------|------------|-----------------------------------------------|-----|
| Реєстр Прав  | вка Вид Сервіс ?                                               |            |                                               |     |
| ່ວ 🐂 🐂 ດ໌    | 0 0 0                                                          |            |                                               |     |
|              |                                                                |            |                                               |     |
| Номер        | Найменування                                                   | Файл       | Обрані звіти Файл Опис                        | c . |
| ⊿ 1629       | Особова картка                                                 | ^          | ▲ Меню звітів                                 |     |
|              | FR Атестаційний лист до проведення атестації                   | RG29_021   | 1100 FR Повідомлення про прийня RB00_001.RPF  |     |
|              | FR Особовий листок з обліку кадрів                             | RG29_003   | 1629 FR Особовий листок з обліку RG29_003.RPF |     |
|              | FR Атестаційний лист                                           | RG29_012   | 1629 FR Типова форма №П-2 Особ RG29_015.RPF   |     |
|              | FR Біографічна довідка                                         | RG29_005   | 1629 FR Біографічна довідка RG29_005.RPF      |     |
|              | FR Біографічна довідка (КМДА)                                  | RG29_023   |                                               |     |
|              | FR Біографічна довідка (Суди)                                  | RG29_026   |                                               |     |
|              | FR Довідка по особовій справі                                  | RG29_004   |                                               |     |
|              | FR Довідка Φ-1                                                 | RG29_008   |                                               |     |
|              | FR Картка особового рахунку військовослужбовця                 | RG29_025   |                                               |     |
|              | FR Нагородний лист (Архів)                                     | RG29_014   |                                               |     |
|              | FR Накопичувальная картка обліку заробітної плати працівника   | RG29_024   |                                               |     |
|              | FR Особова картка держслужбовця (від 05.08.2016 №156)          | RG29_002   |                                               |     |
|              | FR Особова картка держслужбовця (від 19.05.2020 №77-20)        | RG29_040   |                                               |     |
|              | FR Отзыв-характеристика                                        | RG29_013   |                                               |     |
|              | FR Подання про призначення пенсії                              | RG29_009   |                                               |     |
|              | FR Попередження про наступне вивільнення                       | RG29_020   |                                               |     |
|              | FR Розрахунок вислуги років на пенсію                          | RG29_011   |                                               |     |
|              | FR Типова форма №П-2 Особова картка (від 25.12.2009 № 495/656) | RG29_015   |                                               |     |
|              | FR Типовая форма №П-2 Особова картка (Архив)                   | RG29_001   |                                               |     |
|              | FR Типовая форма №П-2 Особова картка 2                         | RG29_010 🗸 |                                               |     |
| <            |                                                                | >          | 1                                             | 2   |

Закрити вікно Налаштування меню звітів. У вікні **Вибір вихідної форми** вибрати відповідну форму довідки **Біографічна довідка.** По клавіші **ОК** відправити довідку на формування.

| IS-pro 7.11.039.999 - [Особові картки працівників]      |                           |           | _ 🗆        | ×   |
|---------------------------------------------------------|---------------------------|-----------|------------|-----|
| еєстр Правка Вид Звіт Сервіс ?                          |                           |           |            |     |
| ] °b °b °b 🖶 ѷ 🛄 🔎 ⊞ 6ी ▼ 🧗 🖸 🗹 🕑                       |                           |           |            |     |
| Період: 13/01/2021 Всі ОВсі Без                         | звільнених О Тільки звілы | нені      |            |     |
| ▲ № карт т Табель т Прізвище Ім'я По-батькові т Підрозд | іл 🔻 Посада               | ,         | _ Дата пр  | ^   |
| Вибір вихідної форми                                    |                           |           | 18/09/2018 |     |
| Descrip Rug Capair 2                                    | -                         |           | 12/11/2018 |     |
|                                                         |                           |           | 05/12/2018 |     |
|                                                         |                           |           | 12/11/2018 |     |
|                                                         | <b>A</b> 24               | 000       | 01/02/2019 |     |
|                                                         | Фаил                      | Опис      | 01/12/2020 |     |
|                                                         | PB00_001 PPE              |           | 01/01/2018 |     |
|                                                         | PG29_003 PPE              |           | 01/01/2016 | _   |
|                                                         | RG29_005.RPF              |           | 10/12/2018 |     |
| □ 1629 FR 5iorpatiuwa noginka                           | RG29_005 RPF              |           | 11/12/2018 |     |
|                                                         | K625_005.KF1              |           | 11/12/2018 | _   |
|                                                         |                           |           | 03/01/2019 |     |
|                                                         |                           |           | 01/01/2015 | _   |
|                                                         |                           |           | 01/01/2016 | _   |
|                                                         |                           |           | 03/01/2019 |     |
|                                                         |                           |           | 04/01/2019 |     |
|                                                         |                           | >         | 04/01/2019 | _   |
|                                                         | ОК                        | Скасувати | 04/01/2019 | -   |
|                                                         |                           |           | 04/01/2019 |     |
| Вид: Ресстр особових карток Рядків: 148                 |                           |           |            | ~   |
| <                                                       |                           |           | >          | 0.0 |
|                                                         |                           |           |            | _   |
| (6) (6) Типова конфігурація                             | 🚨 Адміністратор           |           |            | U   |

Довідка формується в залежності від обраних параметрів.

У полі **Підпис** із запропонованого переліку вибрати підписанта та по кнопці **ОК** відправити довідку на формування.

| ectp                                                                   | правка вид     |           | <u>ខ</u> ្មា | г. <b>т</b> |                    |                                      |         |                      |                            |            |   |
|------------------------------------------------------------------------|----------------|-----------|--------------|-------------|--------------------|--------------------------------------|---------|----------------------|----------------------------|------------|---|
| Tepio,                                                                 | a: 18/01/20    | 21        |              |             | ↓ ○Bci             | • Без звіл                           | нених   | (                    | 🔿 Тільки звільнені         |            |   |
| ▲ № карт т Табель т Прізвище Ім'я По-батькові т Підрозділ т Посада т Д |                |           |              |             |                    |                                      |         |                      | Дата пр                    | ^          |   |
|                                                                        | 1              | 1         | Січнев       | ий Іван Г   | Іетрович           | Адміністраці                         | я       | Мене,                | джер (управитель) з громад | 18/09/2018 |   |
|                                                                        | 2              | 2         | Рудчен       | ко Нінел    | ь Святославівна    | Фінансова с                          | тужба   | Бухга                | лтер без категорії         | 12/11/2018 |   |
|                                                                        | 4              | 4         | Київськ      | сий Миха    | йло Миколайович    | Адміністраці                         | я       | Інспе                | ктори з безпеки руху, охор | 05/12/2018 |   |
|                                                                        | 5              | 5         | Bepece       | нь Віктор   | р Віктрович        | IT відділ                            |         | Адмін                | істратор доступу           | 12/11/2018 |   |
|                                                                        | 6              | 6         | Київськ      | Біограф     | фічна довідка      |                                      |         | $\times$             | тори з безпеки руху, охор  | 01/02/2019 |   |
|                                                                        | 7              | 7         | Шевче        |             | 10.1               |                                      |         |                      | ик керівника підприємства  | 01/12/2020 |   |
|                                                                        | 8              | 8         | Крамсн       | Підпис      | керівник кадро     | воі служои                           |         | $\sim$               | автотранспортних засобів   | 01/01/2018 |   |
|                                                                        | 9              | 9         | Котви        | д. д. г     | алицький           | ер І категорії                       |         |                      | ер I категорії             | 01/01/2016 |   |
|                                                                        | 10             | 10        | Кирич        |             | -                  |                                      |         |                      | ер I категорії             | 10/12/2018 |   |
|                                                                        | 11             | 11        | Корни        |             |                    | ОК                                   | Скасув  | Скасувати ик відділу |                            | 11/12/2018 |   |
|                                                                        | 12             | 12        | Білоце,      |             |                    |                                      | 0.000/0 |                      | мер (управитель) з громад  | 11/12/2018 |   |
|                                                                        | 13             | 13        | Мудрий       | і Олесь (   | Олексійович        | Навчально-методич Інспектор-методист |         |                      | ктор-методист              | 03/01/2019 |   |
|                                                                        | 14             | 14        | Чернях       | івська С    | вітлана Степанівна | Фінансова с                          | тужба   | Бухга                | лтер без категорії         | 01/01/2015 |   |
|                                                                        | 15             | 15        | Котвиц       | њка Вікт    | орія Володимирівна | Фінансова с                          | пужба   | Бухга                | илтер без категорії        | 01/01/2016 |   |
|                                                                        | 16             | 16        | Лунача       | рська Лі    | лія Леонідівна     | Адміністраці                         | я       | Спеці                | аліст 1 категорії          | 03/01/2019 |   |
|                                                                        | 17             | 17        | Кириче       | нко Раїс    | а Романівна        | Адміністраці                         | я       | Консу                | льтант з ефективності підп | 04/01/2019 |   |
|                                                                        | 19             | 19        | Рудниц       | њкий Ро     | берт Романович     | Юридичний                            |         | Юрис                 | консульт                   | 04/01/2019 |   |
|                                                                        | 20             | 20        | Софіївс      | ька Світ    | лана Степанівна    | Адміністраці                         | я       | Дирен                | ктор з правових питань     | 04/01/2019 |   |
|                                                                        | 21             | 21        | Вигова       | ький Вол    | одимир Валентин    | Фінансова с                          | тужба   | Начал                | тьник відділу              | 04/01/2019 |   |
|                                                                        | 22             | 22        | Жовтн        | евий Вікт   | гор Олександрович  | Фінансова с                          | пужба   | Інспе                | ктор фінансовий            | 03/08/2020 |   |
| Dur                                                                    | Decere confere | N NORTON  | Denuis       |             | Piguinana 1        |                                      |         |                      |                            |            |   |
| ынд:                                                                   | Ресстр особови | іх карток | гядки        | 5: 148      | ыдмичено т         |                                      |         |                      |                            |            | ~ |
| •                                                                      |                |           |              |             |                    |                                      |         |                      |                            | ,          |   |

Довідка сформована.

#### Примітка:

Для того щоб правильно формувався звіт та в повній мірі відображалася актуальна інформація в біографічній довідці, необхідно своєчасно вносити зміни та додаткову інформацію в особову картку працівника.

У разі потреби отримання друкованої форми, необхідно по пункту меню **Файл / Друк** або по клавіші **F9** запустити довідку на друк.

## 2.10.11. Формування Звіту про здійснені відрахування та виплати аліментів

За кожною постановою про стягнення аліментів роботодавці подають звіт про здійснені відрахування та виплати за формою із додатку 9 до Порядку №512/5 (далі Звіт). Такий Звіт подають щомісяця та після закінчення строку відповідних виплат або при звільненні працівника до органу державної виконавчої служби чи приватного виконавця.

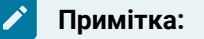

Обов'язок подавати **Звіт** виникає в роботодавця тільки в тому випадку, якщо аліменти стягуються у примусовому порядку за рішенням суду на підставі постанови державного або приватного виконавця. Якщо ж працівник сплачує аліменти добровільно, то жодних звітів подавати не потрібно.

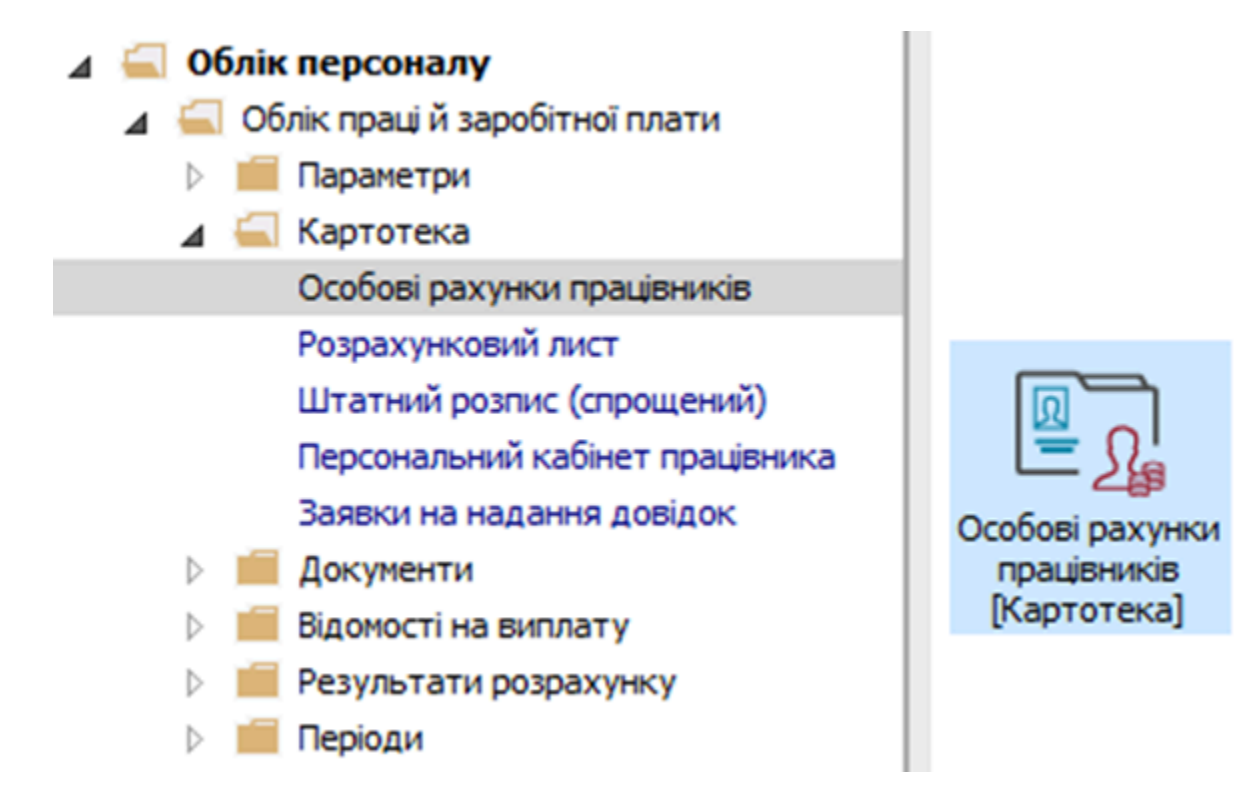

Формування Звіту про здійснені відрахування та виплати по аліментах виконується в підсистемі Облік праці й заробітної плати, в групі Картотека, в модулі Особові рахунки працівників.

У реєстрі **Особових рахунків** відмітити працівника для формування звіту. Формування звіту виконується по пункту меню **Реєстр / Друк документу** або по комбінації клавіш **Ctrl+ F9.** 

| E I<br>Pec | S-pro 7.11.040.999 - [Ресстр особових рахунків]<br>стр. Правка Вид. Звіт. Сервіс. ? |                 |                                    |                      |                                 |            | _ 0                             | ב 🗙 |  |  |  |
|------------|-------------------------------------------------------------------------------------|-----------------|------------------------------------|----------------------|---------------------------------|------------|---------------------------------|-----|--|--|--|
| -          | Відкрити                                                                            |                 | 0                                  |                      |                                 |            |                                 |     |  |  |  |
| 1<br>10    | Створити<br>Змінити                                                                 | j ⊙5e           | • Без звільнених ОТільки звільнені |                      |                                 |            |                                 |     |  |  |  |
| ×          | Видалити                                                                            | F8              | кові 🔻                             | Підрозділ            | т Посада т                      | Дата пр    | <ul> <li>Дата звіль…</li> </ul> |     |  |  |  |
| -          | Rishorutu                                                                           |                 | тославівна                         | Фінансова служба     | Бухгалтер без категорії         | 12/11/2018 |                                 |     |  |  |  |
| -7         | K                                                                                   |                 | иколайович                         | Адміністрація        | Інспектори з безпеки руху, охор | 05/12/2018 |                                 | _   |  |  |  |
| C,         | Копновати                                                                           | F2              | 005/14                             | IT відділ            | Адміністратор доступу           | 12/11/2018 |                                 |     |  |  |  |
|            | Перерахунок зарплати                                                                |                 | иколайович                         | Адміністрація        | Інспектори з безпеки руху, охор | 01/02/2019 |                                 |     |  |  |  |
|            | Оновити суми Нараховано і Утримано                                                  |                 | одимирович                         | Адміністрація        | Спеціаліст 1 категорії          | 02/12/2019 |                                 |     |  |  |  |
|            | Konun annun konzerent                                                               |                 | 08414                              | Господарський        | Водій автотранспортних засобів  | 01/01/2018 |                                 |     |  |  |  |
|            | коригування картотеки                                                               |                 | олодимирівна                       | Фінансова служба     | Бухгалтер I категорії           | 01/01/2016 |                                 |     |  |  |  |
|            | Сформувати утримання типа                                                           |                 | ин Кирилович                       | Фінансова служба     | Бухгалтер I категорії           | 10/12/2018 |                                 |     |  |  |  |
|            | Переміщення                                                                         | •               | ратович                            | Адміністрація        | Начальник відділу               | 11/12/2018 |                                 |     |  |  |  |
|            |                                                                                     | Alt+E2          | на Борисівна                       | Адміністрація        | Менеджер (управитель) з громад  | 11/12/2018 |                                 |     |  |  |  |
|            | Розрахунковии лист                                                                  | Alters          | йович                              | Навчально-методичний | Інспектор-методист              | 03/01/2019 |                                 |     |  |  |  |
|            | Накази                                                                              | Alt+P           | ка Степанівна                      | Фінансова служба     | Бухгалтер без категорії         | 01/01/2015 |                                 |     |  |  |  |
|            | Накази по працівнику                                                                |                 | олодинирівна                       | Фінансова служба     | Бухгалтер без категорії         | 01/01/2016 |                                 |     |  |  |  |
|            | Підтвердження наказів віддідом зарплати.                                            | Alt+H           | онідівна                           | Адміністрація        | Спеціаліст 1 категорії          | 03/01/2019 |                                 |     |  |  |  |
|            |                                                                                     | Alt. C          | нівна                              | Адміністрація        | Консультант з ефективності підп | 04/01/2019 |                                 |     |  |  |  |
|            | Просування по держслужы                                                             | Alt+0           | манович                            | Юридичний            | Юрисконсульт                    | 04/01/2019 |                                 |     |  |  |  |
|            | Сповіщення                                                                          | Alt+O           | Степанівна                         | Адміністрація        | Директор з правових питань      | 04/01/2019 |                                 | _   |  |  |  |
|            | Блокування відкликання наказу                                                       | Ctrl+L          | р Валентин                         | Фінансова служба     | Начальник відділу               | 04/01/2019 |                                 |     |  |  |  |
|            | OHORHTH                                                                             | Ctrl+E2         | тександрович                       | Фінансова служба     | Інспектор фінансовий            | 03/08/2020 |                                 |     |  |  |  |
|            | Оповили                                                                             | Currz           | икторович                          | Адміністрація        | Головний фахівець з програмного | 09/01/2019 |                                 |     |  |  |  |
| 8          | Друк                                                                                | F9              | Сіндраторич                        | Канцелярія та архів  | Головний фахівець з програмного | 09/01/2019 |                                 | _   |  |  |  |
|            | Зберігати позначені звіти                                                           |                 | 101                                |                      |                                 |            |                                 | ~   |  |  |  |
|            | Друк без вибору                                                                     | Ірук без вибору |                                    |                      |                                 |            |                                 |     |  |  |  |
|            | Друк документа                                                                      | Ctrl+F9         |                                    |                      |                                 |            |                                 |     |  |  |  |
| 3          | Зведена таблиця                                                                     | Shift+Ctrl+C    |                                    |                      | 🖁 Адміністратор                 |            |                                 | U   |  |  |  |

Якщо даного звіту немає в переліку користувацького меню, то по пункту меню **Реєстр /** Налаштування меню звітів відкривається вікно з переліком звітів модуля.

|          | Травень'2 | 1 (пото | чний) – + + OBdi                     | • Без звільнени               | к ОТільки зв | ільнені                         |              |                                 |   |
|----------|-----------|---------|--------------------------------------|-------------------------------|--------------|---------------------------------|--------------|---------------------------------|---|
| 🔺 Ta     | абе т № к | артки   | Прізвище Ім'я По-батькові            | <ul> <li>Підрозділ</li> </ul> |              | ▼ Посада ▼                      | Дата пр      | <ul> <li>Дата звіль…</li> </ul> | , |
|          | 2         | -       | A fire and a second determined       |                               |              | Бухгалтер без категорії         | 12/11/2018   |                                 |   |
|          | 4         | 6       | зиор вихідної форми                  |                               | — U 🔼        | Інспектори з безпеки руху, охор | 05/12/2018   |                                 |   |
|          | 5         | Pee     | стр Вид Сервіс ?                     |                               |              | Адніністратор доступу           | 12/11/2018   |                                 |   |
|          | 6         | 2       | Відкрити/Вибрати Enter               | 1                             |              | Інспектори з безпеки руху, охор | 01/02/2019   |                                 |   |
|          | 7         | 3       | Змінити F4                           |                               |              | Спеціаліст 1 категорії          | 02/12/2019   |                                 |   |
|          | 8         |         |                                      |                               | Опис         | Водій автотранспортних засобів  | 01/01/2018   |                                 |   |
|          | 9         |         | Налаштування меню звітів Shift+F4    |                               |              | Бухгалтер I категорії           | 01/01/2016   |                                 |   |
| <b>I</b> | 10        |         | Пошук F7                             |                               |              | Бухгалтер I категорії           | 10/12/2018   |                                 |   |
|          | 11        | .//     | Rightitutu sce Alt+Num+              |                               |              | Начальник відділу               | 11/12/2018   |                                 |   |
|          | 12        | ×.      | Duran similar Albahar                |                               |              | Менеджер (управитель) з громад  | . 11/12/2018 |                                 |   |
|          | 13        | 1       | Зняти відмітки Аlt+Num -             |                               |              | Інспектор-методист              | 03/01/2019   |                                 |   |
|          | 14        | 1       | Імпорт налаштувань <u>O</u> LAP куба |                               |              | Бухгалтер без категорії         | 01/01/2015   |                                 |   |
|          | 15        | 1       | Експорт налацитувань OI AP куба      |                               |              | Бухгалтер без категорії         | 01/01/2016   |                                 |   |
|          | 16        |         | Exchop inchatary band OgAr Kyoa      |                               |              | Спеціаліст 1 категорії          | 03/01/2019   |                                 |   |
|          | 17        | 1       | Вихід Есс                            |                               |              | Консультант з ефективності підп | 04/01/2019   |                                 |   |
|          | 19        |         |                                      |                               |              | Юрисконсульт                    | 04/01/2019   |                                 |   |
|          | 20        |         |                                      |                               |              | Директор з правових питань      | 04/01/2019   |                                 |   |
|          | 21        | 1       |                                      |                               |              | Начальник відділу               | 04/01/2019   |                                 |   |
|          | 22        |         |                                      |                               |              | Інспектор фінансовий            | 03/08/2020   |                                 |   |
|          | 23        |         |                                      | OK                            | Скасувати    | Головний фахівець з програмного | .09/01/2019  |                                 |   |
|          | 24        |         |                                      |                               |              | Головний фахівець з програмного | .09/01/2019  |                                 |   |

У лівій частині вікна курсором виділити необхідний звіт, у нашому випадку звіт 590 **Звіт про** здійснені відрахування та виплати, та по клавіші **F5** скопіювати його у праву частину вікна.

| стр Правк | а Вид Сервіс ?                                   |          |   |                                               |                   |    |
|-----------|--------------------------------------------------|----------|---|-----------------------------------------------|-------------------|----|
|           | 0 0 0                                            |          |   |                                               |                   |    |
| омер      | Найменування                                     | Файл     |   | Обрані звіти                                  | Файл              | On |
| 590       | FR Грошовий атестат (Додаток 16)                 | R590_035 | ^ | ⊿ Меню звітів                                 |                   |    |
| 590       | FR Довідка (Форма №3) послідовний розрахунок     | R590_029 |   | 590 FR Звіт про здійснені відрахування та виг | лати R590_020.RPF |    |
| 590       | FR Довідка для отримання кредиту(Верховна Ра     | R590_021 |   |                                               |                   |    |
| 590       | FR Довідка по зарплаті                           | R590_001 |   |                                               |                   |    |
| 590       | FR Довідка по зарплаті (об'єднання доходу по ід  | R590_003 |   |                                               |                   |    |
| 590       | FR Довідка по зарплаті(з групуванням)            | R590_028 |   |                                               |                   |    |
| 590       | FR Довідка по надбавкам ПМ                       | R590_026 |   |                                               |                   |    |
| 590       | FR Довідка по утриманим аліментам на користь к   | R590_013 |   |                                               |                   |    |
| 590       | FR Довідка про заробіток з розсилкою по e-mail ( | R590_034 |   |                                               |                   |    |
| 590       | FR Довідка про заробіток УБС                     | R590_032 |   |                                               |                   |    |
| 590       | FR Довідка про середньомісячну заробітну плату   | R590_022 |   |                                               |                   |    |
| 590       | FR Довідка Форма З(ДПС)                          | R590_027 |   |                                               |                   |    |
| 590       | FR Звіт по компенсації прибуткового податку      | R590_005 |   |                                               |                   |    |
| 590       | FR Звіт про здійснені відрахування та виплати    | R590_020 |   |                                               |                   |    |
| 590       | FR Отчет по компенсации подоходного налога       | R590_006 |   |                                               |                   |    |
| 590       | FR Справка о заработке                           | R590_002 | ~ |                                               |                   |    |

Закрити вікно **Налаштування меню звітів**. У вікні **Вибір вихідної форми** вибрати відповідну форму звіту **Звіт про здійснені відрахування та виплати**. По кнопці **ОК** відправити звіт на формування.

| стр Пр        | авка Вид     | Звіт Сервіс ?                       |                   |               |              |                  |            |            | -   |
|---------------|--------------|-------------------------------------|-------------------|---------------|--------------|------------------|------------|------------|-----|
| t) 10         | 🍋 🖩 🖶        | 9 T 7 6 T 7 C 9                     |                   |               |              |                  |            |            | _   |
|               |              |                                     |                   |               |              |                  |            |            | _   |
| epiog:        | Травень'2    | 1 (поточний) 🔻 补 🔿 Всі              | • Без звільнених  | 🔾 Тільки звіл | ьнені        |                  |            |            |     |
| A Ta          | бе т N0 к    |                                     |                   |               | Посала       | •                |            | Лата зејон | 1.0 |
|               | 2            |                                     | парозды           |               | Посада       | атегорії         | 12/11/2018 | A010 3000  | - 1 |
|               | 4            | Вибір вихідної форми                |                   |               | _ <b>D</b> 💌 | леки руху, охор  | 05/12/2018 |            | 1   |
|               | 5            | Реєстр Вид Сервіс ?                 |                   |               |              | CTVDV            | 12/11/2018 |            |     |
| -             | 6            | 🖕 🐂 🛷 🎸 🖻 🖂 🙆                       |                   |               |              | пеки руху, охор  | 01/02/2019 |            | -   |
| -             | 7            |                                     |                   |               |              | eropii           | 02/12/2019 |            |     |
|               | 8            | Код таблиці Найменування            |                   | Файл          | Опис         | портних засобів  | 01/01/2018 |            |     |
|               | 9            | 🔺 🗌 Меню звітів                     |                   |               |              | eropii           | 01/01/2016 |            |     |
| 2             | 10           | 🗹 FR Звіт про здійснені відрах      | ування та виплати | R 590_020.RPF |              | eropii           | 10/12/2018 |            |     |
|               | 11           | 1                                   |                   |               |              | пу               | 11/12/2018 |            |     |
|               | 12           | 1                                   |                   |               |              | витель) з громад | 11/12/2018 |            |     |
|               | 13           | 1                                   |                   |               |              | ист              | 03/01/2019 |            |     |
|               | 14           | 1                                   |                   |               |              | атегорії         | 01/01/2015 |            |     |
|               | 15           |                                     |                   |               |              | атегорії         | 01/01/2016 |            |     |
|               | 16           |                                     |                   |               |              | eropii           | 03/01/2019 |            |     |
|               | 17           |                                     |                   |               |              | фективності підп | 04/01/2019 |            |     |
|               | 19           |                                     |                   |               |              |                  | 04/01/2019 |            |     |
|               | 20           |                                     |                   |               |              | ових питань      | 04/01/2019 |            |     |
|               | 21           | <                                   |                   |               | >            | ny               | 04/01/2019 |            |     |
|               | 22           |                                     |                   |               |              | совий            | 03/08/2020 |            |     |
|               | 23           |                                     |                   | OK            | Скасувати    | ць з програмного | 09/01/2019 |            |     |
|               | 24           |                                     |                   |               |              | ць з програмного | 09/01/2019 |            |     |
| un Pee        | ств особовно | с разучиків Редків: 150 Віднічено 2 |                   |               |              |                  |            |            |     |
| мда. РСС<br>( | c1p 00000800 | ралуныв глдыв. 150 відмічено 2      |                   |               |              |                  |            |            | >   |
|               |              |                                     |                   |               |              |                  |            |            |     |
|               |              |                                     |                   |               |              |                  |            |            | _   |

Звіт формується в залежності від обраних параметрів. Параметри вибираються згідно діючого законодавства на час формування звіту. Визначити необхідні параметри формування звіту. Задати період надання інформації про здійснені відрахування та виплати:

- Вибрати місяць початку періоду формування звіту;
- Вибрати місяць закінчення періоду формування звіту.

Визначитися з переліком видів виплат, які будуть входити в дохід для формування звіту, відмітивши відповідні види на закладках:

- Нараховано.
- Утримано.
- Аліменти.

Вказати необхідні дані:

• Прописати орган державної виконавчої служби чи приватного

виконавця, якому Звіт надається.

- Вказати дату Постанови.
- Прописати Номер ВП.
- Вказати назву Виконавчого документу.

У разі потреби зазначити параметри: Включати заробіток внутрішнього сумісника.

Після налаштування необхідних параметрів по кнопці ОК відправити звіт на формування.

| Звіт про здійсне                          | ні відрахування та виплати            | $\times$ |  |  |  |  |  |  |  |
|-------------------------------------------|---------------------------------------|----------|--|--|--|--|--|--|--|
| 3 Квітень '21 (а                          | закритий) 🗸 по Квітень '21 (закритий) | ~        |  |  |  |  |  |  |  |
| Нараховано.                               | Утримано Аліменти                     |          |  |  |  |  |  |  |  |
| Звіт надається до                         |                                       |          |  |  |  |  |  |  |  |
| Дарницький РВ ДВС у м.Києві               |                                       |          |  |  |  |  |  |  |  |
| Постанова від                             | 25.07.2019 BIT Nº 123456              |          |  |  |  |  |  |  |  |
| Виконавчий док                            | умент                                 |          |  |  |  |  |  |  |  |
| Виконавчий лис                            | ក                                     |          |  |  |  |  |  |  |  |
| Включати заробіток внтурішнього сумісника |                                       |          |  |  |  |  |  |  |  |
|                                           | ОК Скасув                             | зати     |  |  |  |  |  |  |  |

Сформований звіт за обраний проміжок часу.

| <b>1</b>                                                                                                    | astReport                                                                                                    | t (590) FR (3ein | г про здійснені                        | відрахування і                                               | та виплати                        | (R590_020.R                                      | PF)                                                                                 | _ 0       | X   |
|----------------------------------------------------------------------------------------------------|----------------------------------------------------------------------------------------------------|------------------|----------------------------------------|--------------------------------------------------------------|-----------------------------------|--------------------------------------------------|-------------------------------------------------------------------------------------|-----------|-----|
| Фай                                                                                                    | л Пра                                                                                                    | вка Вигля,       | д Перехід                              |                                                              |                                   |                                                  |                                                                                     |           |     |
|                                                                                                    |                                                                                                    |                  |                                        |                                                              |                                   |                                                  |                                                                                     |           |     |
| Q,                                                                                                    | 75%                                                                                                    |                  | - 🔍   🝗                                | ←  ←                                                         | →  →                              |                                                  |                                                                                     |           |     |
|                                                                                                    |                                                                                                    |                  |                                        |                                                              |                                   | Додаток 9<br>до Інстру<br>примусов<br>(пункт 8 р | ації з організації<br>ого виконання рішень<br>озділу X)                             |           | ^   |
| L                                                                                                    |                                                                                                    |                  |                                        |                                                              | KD                                | му: Дај                                          | рницький PB ДВС у м.                                                                | Києві     |     |
|                                                                                                    | (найменування органу державної виконавчої<br>служби, П. І. Б. приватного виконавця)                                                                                                    |                  |                                        |                                                              |                                   |                                                  |                                                                                     |           |     |
|                                                                                                    |                                                                                                    |                  | про з                                  | дійснені від                                                 | DaxyBahh                          | ята виплат                                       | ГИ                                                                                  |           |     |
| L                                                                                                    | Учбова                                                                                                    | а база (зі сту,  | дентами,план р                         | ах бюджет)                                                   |                                   |                                                  | _                                                                                   |           |     |
| (найменування підприємства, установи, організації, прізвище, ім'я та по батькові фізичної особи, фізичної особи<br>підприємця, які отримали постанову про стягнення, контактний телефон) |                                                                                                    |                  |                                        |                                                              |                                   |                                                  |                                                                                     |           |     |
|                                                                                                    |                                                                                                    |                  |                                        | щ                                                            | одо                               |                                                  |                                                                                     |           |     |
|                                                                                                    |                                                                                                    |                  | Ше                                     | вченка Вікто                                                 | ра Володи                         | мировича                                         |                                                                                     |           |     |
|                                                                                                    |                                                                                                    |                  | 5 07 0040                              | (правище, ім'я,                                              | по-батькові б                     | оржника)                                         |                                                                                     |           |     |
|                                                                                                    | sa noci                                                                                                    | ановою від 2     | 5.07.2019                              | BIIN≌ <u>1</u>                                               | 23400                             | вида                                             | аною за виконавчим до                                                               | окументом |     |
|                                                                                                    |                                                                                                    |                  | (назва та рекејзи                      | Вико<br>ти виконавчого д                                     | навчий лист<br>окумента згід      | ю з постановок                                   | р виконавця)                                                                        |           |     |
|                                                                                                    |                                                                                                    |                  |                                        |                                                              |                                   |                                                  |                                                                                     |           |     |
|                                                                                                    |                                                                                                    | за період        | s "01" Квітня 202                      | 21 року по "30"                                              | Квітня 2021 р                     | жку                                              |                                                                                     |           |     |
|                                                                                                    | Рік                                                                                                    | Місяць           | Нарахована<br>зарплата, інші<br>доходи | Утримано<br>податків та<br>інших<br>обов'язкових<br>платежів | Відсоток<br>(частка)<br>стягнення | Утрима на<br>сума                                | Дата і номер<br>документа,<br>відповідно до<br>якого перераховані<br>стягнуті кошти | Примітка  |     |
|                                                                                                    | 2021                                                                                                    | квітень          | 0.00                                   | 1170.00                                                      | 33.00                             | 2059.00                                          |                                                                                     | 0.91      |     |
|                                                                                                    | Усього:                                                                                                    |                  | 0.00                                   | 1170.00                                                      |                                   | 2059.00                                          |                                                                                     |           |     |
|                                                                                                    | Примітки (для особи, відповідальної за складання звіту):           1. Розмір аліментів у разі їх стягнення у частці від заробітку (доходу) не може бути менше встановленого Сімейним кодексом України. У разі якщо стягнути аліменти в зазначеному розмірі неможливо, адміністрація підприємства, установи, організації, фізична особа, фізична особа - підприємець, які проводили відрахування, нараховують боржнику заборгованість із сплати аліментів (абзац другий частини шостої статті 71 Закону України "Про виконавче провадження"). Про залишок несплаченої суми заборгованості зазначається у цьому звіті в графі "Примітка";           2. У разі неперерахування коштів вказуються причини їх неперерахування.           3. У разі звільнення працівника звіт подається за період з моменту подання останнього звіту до моменту звільнення працівника.           М.П.           Дире ктор         Петро Петрович Петренко           Головний бухгалтер         Ганна Петрівна Петренко |                  |                                        |                                                              |                                   |                                                  |                                                                                     |           |     |
|                                                                                                    |                                                                                                    |                  |                                        |                                                              |                                   |                                                  |                                                                                     |           | ~   |
| <                                                                                                    |                                                                                                    |                  |                                        |                                                              |                                   |                                                  |                                                                                     |           | >   |
| Стра                                                                                                    | ница 1/1                                                                                                    |                  |                                        |                                                              |                                   |                                                  |                                                                                     |           | //. |

У разі потреби отримання друкованої форми, необхідно по пункту меню **Файл / Друк** або по клавіші **F9** запустити звіт на друк.

# 2.10.12. Формування Звіту про заборгованість з оплати праці Форма №3-борг (місячна)

Форму № **3-борг «Звіт про заборгованість з оплати праці»** затверджено наказом Держстату від 21.07.2020 р. № 222.

Форму № 3-борг слід подавати щомісяця. Граничний термін подання звіту —7 число місяця, наступного за звітним періодом. Якщо цей термін припадає на вихідний (святковий чи неробочий) день, останнім днем подання звіту є перший після нього робочий день.

Цей звіт не всі підприємства, а **відібрані Держстатом** відповідно до критеріїв кількості працівників за видами діяльності.

#### Примітка:

Підприємство, яке відібране для звітування з питань заборгованості, але не має заборгованості з виплати заробітної плати та виплат у зв'язку з тимчасовою втратою працездатності, або повністю розрахувалося з працівниками із заробітної плати та допомог у звітному періоді, підтверджує відсутність боргу шляхом щомісячного подання звіту з проставлянням у рядку 2000 розділу 1 позначки «√» до кінця звітного року.

**Звіт подають** не за місяць, а **на 1-ше число місяця**, наступного після звітного періоду. У формі наводяться дані про суми невиплачених нарахувань з оплати праці, кількість працівників, яким заборгували ці виплати, а також суми невиплаченої допомоги з тимчасової втрати працездатності, включаючи оплату перших 5 днів хвороби.

Форма № 3-борг складається із двох розділів:

Розділ 1. «Інформація про відсутність заборгованості з оплати праці»;

#### Розділ 2. «Обсяги заборгованості зоплати праці на підприємстві (установі, організації)».

Після заповнення розділу 2 потрібно (у довільній формі) пояснити причину відхилення на 25 % і більше (+/-) порівняно з попереднім періодом суми заборгованості з виплати заробітної плати (показник рядка 2010). Якщо відхилення не було, пояснення не заповнюються. Формування Звіту про заборгованість з оплати праці форми №З - борг (місячна) проводиться в підсистемі Облік персоналу / Облік праці й заробітної плати у групі модулів Результати розрахунку в модулі Статистична звітність.

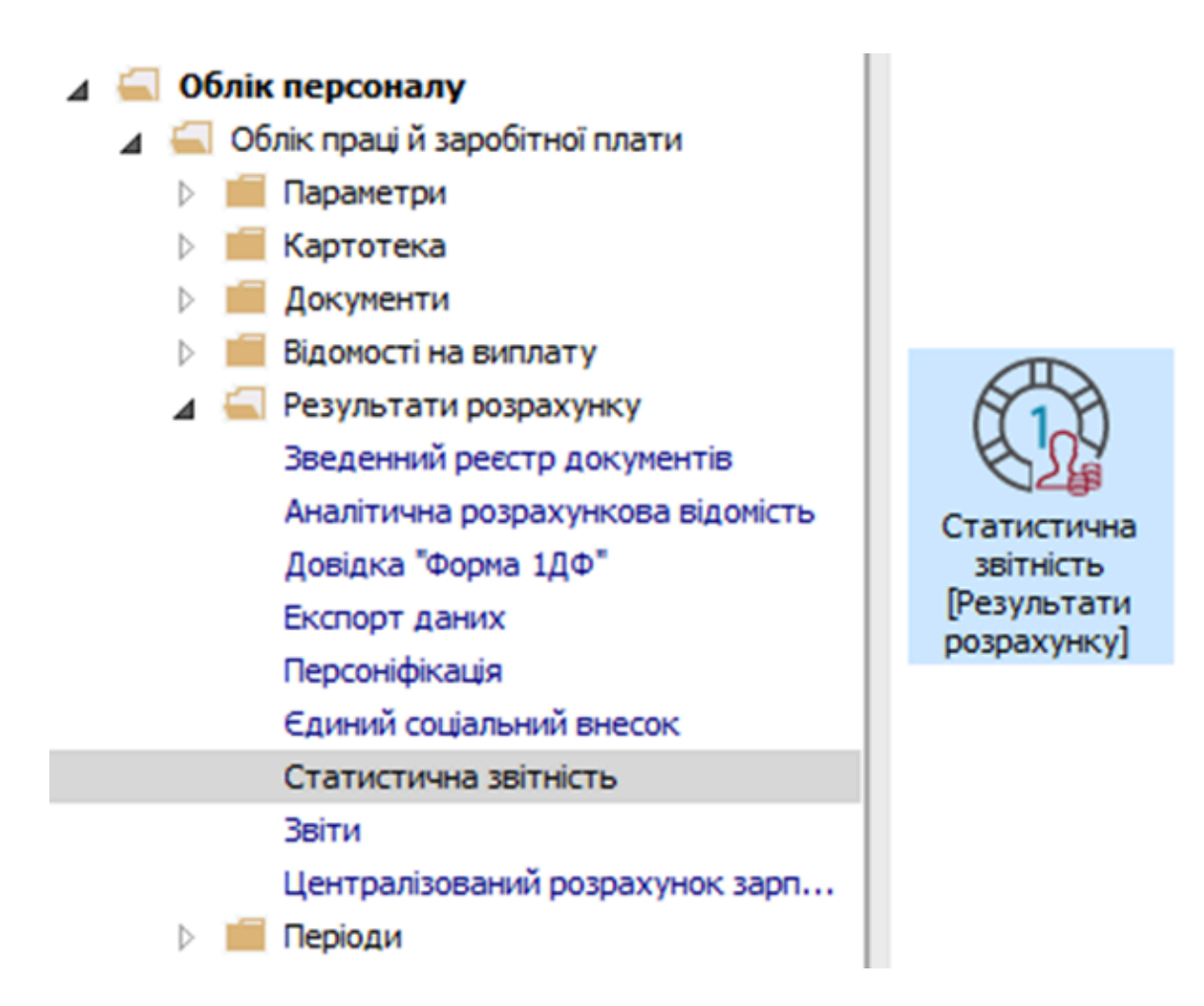

Формування звіту виконується на підставі сформованого звіту з праці. У **Реєстрі Статистичної звітності** активувати рядок звітності відповідного періоду.

| 🖸 IS-pro 7.11.040.999 - [Статистична звітність] |                                                    |            |        |                   |                                      |       |             |                                           |       |
|-------------------------------------------------|----------------------------------------------------|------------|--------|-------------------|--------------------------------------|-------|-------------|-------------------------------------------|-------|
| Реєстр Праві                                    | ка Вид                                             | Сервіс ?   |        |                   |                                      |       |             |                                           |       |
| 😩 to to to                                      | ) 🖶 🏷                                              | 11 O P     | III () | ▼ ⊡ ⊠ Ø           |                                      |       |             |                                           |       |
|                                                 |                                                    |            |        |                   | 1                                    |       |             |                                           |       |
|                                                 | Рік 🍷                                              | Період     | *      | Код структурної о | <ul> <li>Структурна одина</li> </ul> | 1ЦЯ ♥ | Група струк | <ul> <li>Код групи структурних</li> </ul> | (од ^ |
|                                                 | 2020                                               | 01/01/2020 |        |                   |                                      |       |             |                                           | _     |
|                                                 | 2020                                               | 01/02/2020 |        |                   |                                      |       |             |                                           | _     |
|                                                 | 2020                                               | 01/03/2020 |        |                   |                                      |       |             |                                           | _     |
|                                                 | 2020                                               | 01/04/2020 |        |                   |                                      |       |             |                                           | _     |
|                                                 | 2020                                               | 01/05/2020 |        |                   |                                      |       |             |                                           | _     |
|                                                 | 2020                                               | 01/06/2020 |        |                   |                                      |       |             |                                           | _     |
|                                                 | 2020                                               | 01/07/2020 |        |                   |                                      |       |             |                                           |       |
|                                                 | 2020                                               | 01/08/2020 |        |                   |                                      |       |             |                                           |       |
|                                                 | 2020                                               | 01/09/2020 |        |                   |                                      |       |             |                                           |       |
|                                                 | 2020                                               | 01/10/2020 |        |                   |                                      |       |             |                                           |       |
|                                                 | 2020                                               | 01/11/2020 |        |                   |                                      |       |             |                                           |       |
|                                                 | 2020                                               | 01/12/2020 |        |                   |                                      |       |             |                                           |       |
|                                                 | 2021                                               | 01/01/2021 |        |                   |                                      |       |             |                                           |       |
| Вид: Реєстр з                                   | звітів по с                                        | татистиці  | Рядків | : 16              |                                      |       |             |                                           | ~     |
| <                                               |                                                    |            |        |                   |                                      |       |             |                                           | >     |
| 🟦 (6) (6) Типо                                  | 🖬 (6) (6) Типова конфігурація 🔹 Адміністратор 🖾 UK |            |        |                   |                                      |       |             |                                           |       |

🖸 IS-pro 7.11.040.999 - [Статистична звітність] \_ 0 Реєстр Правка Вид Сервіс ? 🔄 Відкрити Enter 🛛 🚱 1 Створити Ins урної о... 🔻 Структурна одиниця Група струк... ТКод групи структурних од F4 🎦 Змінити 🎦 Видалити F8 Розрахунковий лист Alt+F3 Alt+F5 Особовий рахунок Групи структурних одиниць... Ctrl+G Налаштування за замовчуванням Ctrl+P Контроль налаштування F9 🖶 Друк Зберігати позначені звіти Друк без вибору 🎲 Зведена таблиця Shift+Ctrl+C 🐮 Експорт поточного представлення Shift+Ctrl+E **О** Оновити Ctrl+F2 ~ 🗙 Вихід Esc 🛍 (б) (б) Типова конфігурація 🚨 Адміністратор  $\square$ UK

Формування звіту виконується по пункту меню Реєстр / Друк або по клавіші F9.

Якщо даного звіту немає в переліку користувацького меню, то по пункту меню Реєстр /

Налаштування меню звітів відкривається вікно з переліком звітів модуля.

| 🖪 IS-pro 7.11.040.999 | - [Статистична звітність]        |      |              | _ 🛛 🔀                        |
|-----------------------|----------------------------------|------|--------------|------------------------------|
| Реєстр Правка В       | ид Сервіс ?                      |      |              |                              |
| 😩 🛍 🖪 Вибір вихі,     | ної форми                        |      | _ 🗆 🗙        |                              |
| Реєстр Ви             | ц Сервіс ?                       |      |              | 🔻 Код групи структурних од 🔺 |
| 🔛 🤮 Відкрит           | и/Вибрати Enter                  |      |              |                              |
| 🚬 🎦 Змінит            | 1 F4                             | Файл | Опис         |                              |
| Налаш                 | ування меню звітів Shift+F4      |      |              |                              |
| Пошук                 | F7                               |      |              |                              |
| 🚽 Відміти             | ги все Alt+Num +                 |      |              |                              |
| 🛛 😽 Зняти в           | ідмітки Alt+Num -                |      |              |                              |
| Імпорт                | налаштувань <u>О</u> LAP куба    |      |              |                              |
| Експор                | г налаштувань О <u>L</u> AP куба |      |              |                              |
| Вихід                 | Esc                              |      |              |                              |
|                       |                                  |      |              |                              |
|                       |                                  |      | >            |                              |
|                       |                                  |      |              |                              |
| Вид:                  | очного представлення             | OK   | Скасувати    | ~                            |
| <                     |                                  |      |              | >                            |
| 📶 (6) (6) Типова ко   | нфігурація                       | 🗳 Ap | цміністратор |                              |

У лівій частині вікна курсором виділити необхідний звіт, у нашому випадку звіт **359. Звіт про заборгованість оплати праці,** та по клавіші **F5** скопіювати його у праву частину вікна.

| 🖪 Налаш | тування м | еню звітів                                                            |          |      |                                   |              | _ 0  | × |
|---------|-----------|-----------------------------------------------------------------------|----------|------|-----------------------------------|--------------|------|---|
| Реєстр  | Правка    | Вид Сервіс ?                                                          |          |      |                                   |              |      |   |
| °u 🐂 🖞  | h 0 (     |                                                                       |          |      |                                   |              |      |   |
| Номер   |           | Найменування                                                          | Файл     |      | Обрані звіти                      | Файл         | Опис |   |
| 4       | 359       | Статистична звітність                                                 |          | ^    | ⊿ Меню звітів                     |              |      |   |
|         | 359       | FR Анализ экономических показателей                                   | R359_024 |      | 359 FR Звіт про заборгованність о | R359_036.RPF |      |   |
|         | 359       | FR Дані для форми 'N1-ПВ' квартальна                                  | R359_035 |      |                                   |              |      |   |
|         | 359       | FR Дані для форми 'N1-ПВ' квартальна (07.08.2013)                     | R359_015 |      |                                   |              |      |   |
|         | 359       | FR Дані для форми 'N1-ПВ' квартальна (10.06.2016) по підсумкам        | R359_034 |      |                                   |              |      |   |
|         | 359       | FR Дані для форми 'N1-ПВ' квартальна (21.07.2015). Експорт в медок    | R359_030 |      |                                   |              |      |   |
|         | 359       | FR Дані для форми 'N1-ПВ' квартальна( з 21 року)                      | R359_040 |      |                                   |              |      |   |
|         | 359       | FR Дані для форми 'N1-ПВ' термінова-місячна                           | R359_032 |      |                                   |              |      |   |
|         | 359       | FR. Дані для форми 'N1-ПВ' термінова-місячна (з 21 року)              | R359_041 |      |                                   |              |      |   |
|         | 359       | FR Дані для форми 'N1-ПВ' термінова-місячна (10.06.2016) по підсумкам | R359_033 |      |                                   |              |      |   |
|         | 359       | FR Движение рабочей силы (консолидированный)                          | R359_031 |      |                                   |              |      |   |
|         | 359       | FR Звіт про заборгованність оплати праці                              | R359_036 |      |                                   |              |      |   |
|         | 359       | FR Зведена відомість по видам оплат                                   | R359_020 |      |                                   |              |      |   |
|         | 359       | FR Сводная ведомость начислений по группам категорий                  | R359_019 |      |                                   |              |      |   |
|         | 359       | FR Сводная ведомость отработанного времени по группам категорий       | R359_021 |      |                                   |              |      |   |
|         | 359       | FR Средняя зарплата по группам категорий                              | R359_022 |      |                                   |              |      |   |
|         | 359       | FR Форма № 900 (квартальна по підсумкам)                              | R359_017 |      |                                   |              |      |   |
|         | 359       | FR Форма № 900 (квартальная)                                          | R359_006 |      |                                   |              |      |   |
|         | 359       | FR. Форма №7-ПВ(один раз на чотири роки)                              | R359_007 | ~    |                                   |              |      |   |
| <       |           |                                                                       |          | > `` | <                                 |              |      | > |

Закрити вікно **Налаштування меню звітів.** У вікні **Вибір вихідної форми** вибрати відповідну форму звіту **359. Звіт про заборгованість оплати праці**. По клавіші **ОК** відправити звіт на формування.

| 🖪 IS-pro 7.11.040.999 - [Статистична звітність] |                 | _ 🛛 📈                            |
|-------------------------------------------------|-----------------|----------------------------------|
| Реєстр Правка Вид Сервіс ?                      |                 |                                  |
| 🖆 🎦 Вибір вихідної форми                        | _ 🗆 🔀           |                                  |
| Реєстр Вид Сервіс ?                             |                 | 🔻 Код групи структурних од \land |
| Код таблиці Найменування                        | Файл Опис       |                                  |
| ⊿ П Меню звітів                                 |                 |                                  |
| 359 FR Звіт про заборгованність оплати праці    | R359_036.RPF    |                                  |
|                                                 |                 |                                  |
|                                                 |                 |                                  |
| Вид:                                            | ОК Скасувати    | <b>`</b>                         |
| <                                               |                 | >                                |
| 🛍 (6) (6) Типова конфігурація                   | 💄 Адміністратор | ⊠ UK                             |

Звіт формується в залежності від обраних параметрів. Параметри вибираються згідно діючого законодавства на час формування звіту. Визначити необхідні параметри формування звіту.

При необхідності **Експорту** звіту **у форматі ХМL**включити відповідний параметр. Вказується **Номер порції експорту**. Активується поле **Шлях до файлу експорту**, де і задати відповідний шлях зберігання файлу для передачі. Після налаштування необхідних параметрів по кнопці **ОК** відправити звіт на формування.

| 🖪 IS-pro 7.11. | 🖸 IS-pro 7.11.040.999 - [Статистична звітність] |            |                  |                              |               |            |                                                |   |  |  |  |
|----------------|-------------------------------------------------|------------|------------------|------------------------------|---------------|------------|------------------------------------------------|---|--|--|--|
| Реєстр Пра     | вка Вид (                                       | Сервіс ?   |                  |                              |               |            |                                                |   |  |  |  |
| 🖆 🐿 🖄 X        | 6 🖶 🛇 🎙                                         | 5 P        | ■ 6 <b>) ▼</b> 🖻 |                              |               |            |                                                |   |  |  |  |
|                | Рік т                                           | Період     | Звіт про забо    | огованність оплати праці     | ×             | рупа струк | <ul> <li>Код групи структурних од. </li> </ul> |   |  |  |  |
|                | 2020 0                                          | 01/01/2020 | Номер структу    | рного підрозділу:            |               |            |                                                |   |  |  |  |
|                | 2020 0                                          | 01/02/2020 |                  |                              |               | -          |                                                |   |  |  |  |
|                | 2020 0                                          | 01/03/2020 | Експорт у М.Е    | .D.oc                        |               |            |                                                |   |  |  |  |
|                | 2020 0                                          | 01/04/2020 | Період звіту:    | Лютий '21 (поточний) 🛛 🗸     |               |            |                                                |   |  |  |  |
|                | 2020 0                                          | 01/05/2020 | Percerp Monut    | "Cranucruma opinuiora"       |               |            |                                                |   |  |  |  |
|                | 2020 0                                          | 01/06/2020 | гесстр модул     | и статистична звітніств      |               |            |                                                |   |  |  |  |
|                | 2020 0                                          | 01/07/2020 |                  |                              | $\sim$        |            |                                                |   |  |  |  |
|                | 2020 0                                          | 01/08/2020 |                  |                              |               |            |                                                |   |  |  |  |
|                | 2020 0                                          | 01/09/2020 | Експорт в ф      | орматі XML                   |               |            |                                                |   |  |  |  |
|                | 2020 0                                          | 01/10/2020 | Номер порції ен  | спорту: 0000001              |               |            |                                                |   |  |  |  |
|                | 2020 0                                          | 01/11/2020 | Illagy ao maŭgu  | ercnontur                    |               |            |                                                |   |  |  |  |
|                | 2020 0                                          | 01/12/2020 | anna do donid    | okonoprą.                    |               |            |                                                |   |  |  |  |
|                | 2021 0                                          | 01/01/2021 |                  | C:\Users\Larysa\Desktop\3eir | N#3-6opr\     |            |                                                |   |  |  |  |
| Вид: Реєстр    | звітів по ст                                    | атистиці   | F                | 0                            | К Скасувати   |            | ~                                              |   |  |  |  |
| •              |                                                 | _          |                  |                              |               |            | >                                              |   |  |  |  |
| 📶 (6) (6) Тип  | ова конфігу                                     | урація     |                  |                              | 🔓 Адміністрат | op         |                                                | ( |  |  |  |

Сформований звіт за заданий період.

| 🖪 FastReport [359] FR Звіт про заборгованність оплати                                                                              | праці (R359_036.RPF)                                      | -                                                  |   |  |  |  |  |  |  |  |  |
|----------------------------------------------------------------------------------------------------|-----------------------------------------------------------|----------------------------------------------------|---|--|--|--|--|--|--|--|--|
| Файл Правка Вигляд Перехід                                                                                                    |                                                           |                                                    |   |  |  |  |  |  |  |  |  |
|                                                                                                    | 1                                                         |                                                    |   |  |  |  |  |  |  |  |  |
|                                                                                                    | <b>→</b>   →                                              |                                                    |   |  |  |  |  |  |  |  |  |
| Ine                                                                                                    | нтифікаційний код ЄДРПО                                   | Y 1 2 3 4 5 6 7 8                                  | ^ |  |  |  |  |  |  |  |  |
| Державне статисти                                                                                                    | Державне статистичне спостереження                        |                                                    |   |  |  |  |  |  |  |  |  |
| Ковфіденційність статистиче                                                                                                    | оїїнформації забезпечується<br>"Про леги арни статистики" |                                                    |   |  |  |  |  |  |  |  |  |
| Порушения порядкуподания або використания данних                                                                                   | про державну статистичних спо                             | остережень тягне за собою                          |   |  |  |  |  |  |  |  |  |
| вішовітальність. яка встановлена статтею 186(3) Ко                                                                                 | олексу Українн про адміністр                              | ативні правополушення                              |   |  |  |  |  |  |  |  |  |
| ЗВІТ ПРО ЗАБОРГОВАНІСТЬ З ОПЛАТИ ПРАЦІ<br>на 1 <u>пютого</u> 20 <u>21</u> року<br>(назна масяця наступного пасяя зайтного періоду) |                                                           |                                                    |   |  |  |  |  |  |  |  |  |
| Подають                                                                                                    | Терміни подання                                           | N₂ 3-5opr                                          |   |  |  |  |  |  |  |  |  |
| юридичні особи<br>– територіальному органу Держстату                                                                               | не пізніше 7-го<br>числа кожного місяця                   | ЗАТВЕРДЖЕНО<br>Наказ Держетату<br>21 07 2020 № 222 |   |  |  |  |  |  |  |  |  |
|                                                                                                    |                                                           |                                                    |   |  |  |  |  |  |  |  |  |
| Респондент:<br>Найменування: Учбоед багд (зі сподентами пад                                                                        | (ກາງ: ຄົນດ້ານສາເ)                                         |                                                    |   |  |  |  |  |  |  |  |  |
| Місцезнаходження (юридична адреса):                                                                                                | paronoxan                                                 |                                                    |   |  |  |  |  |  |  |  |  |
| Університетська,99,99,Київ,01000,Україна<br>(поштовий індекс, область/АР Крим, район.на                                            | селенний тункт. вулиия/пров                               | NIOK. 11701110 MOHIO.                              |   |  |  |  |  |  |  |  |  |
| Νδυλαργόροπου                                                                                                    | N xeapmupu/odicy)                                         |                                                    |   |  |  |  |  |  |  |  |  |
| Адреса здійснення діяльності, щодо якої подаєть                                                                                    | ся звіт (фактична адреса)                                 | :                                                  |   |  |  |  |  |  |  |  |  |
| Університетська,99,99,Київ,01000,Україна<br>(поштовий індекс, область/АР Крим, район, на                                           | селенний тункт, еулиця/прое                               | ток, площа тощо,                                   |   |  |  |  |  |  |  |  |  |
| Ν διλιοκογ/κορηγογ.                                                                                                    | N κεαρπυριι/οφίεy)                                        |                                                    |   |  |  |  |  |  |  |  |  |
|                                                                                                    |                                                           |                                                    |   |  |  |  |  |  |  |  |  |
| 8 0 0 0 0 0 0 0 0 0 0 - КОАТУУ<br>(фактична ад<br>електронном                                                                      | реса визначається автоматич<br>у вигляді)                 | ино в разі подання форми в                         |   |  |  |  |  |  |  |  |  |
| 1                                                                                                    |                                                           |                                                    | ~ |  |  |  |  |  |  |  |  |
| Страница 1/2                                                                                                    |                                                           |                                                    |   |  |  |  |  |  |  |  |  |
| and a second second second second second second second second second second second second second second second                     |                                                           |                                                    |   |  |  |  |  |  |  |  |  |

| 🖪 FastReport (359) FR Звіт про заборгованність оплати праці (R359_036.RF                                                                                                    | ΥF)                           | _                     | × |
|----------------------------------------------------------------------------------------------------|-------------------------------|-----------------------|---|
| Файл Правка Вигляд Перехід                                                                                                    |                               |                       |   |
| ● # ■ <b>■</b>   A 🎾   🗉 🖬 🖬 🖬   A                                                                                                    |                               |                       |   |
| Q 75% • Q 12 ← I← 2 →I →                                                                                                    |                               |                       |   |
| Розділ 1. Інформація про відсутність заборгованост                                                                                                    | і з оплати пр                 | аці                   | ^ |
| Назва показників                                                                                                    | Код рядка                     | Позначка<br>відповіді |   |
| A                                                                                                    | Б                             | 1                     |   |
| На підприємстві (установі, організації) відсутня заборгованість з<br>виплати заробітної плати та з виплат у зв'язку з тимчасовою<br>непрацездатністю (якщо у графі 1 є позначка "V", то звіт далі не<br>запоєнюється) | 2000                          | Так                   |   |
| Розділ 2. Обсягн заборгованості з оплатн праці на підпрнємо                                                                                                    | тві (установі                 | , організації)        |   |
| Назва показників                                                                                                    | Код рядка                     | Усього                |   |
| A                                                                                                    | Б                             | 1                     |   |
| Сума заборгованості з виплати заробітної плати, тис грн <i>(з одним<br/>десятнювим знаком)</i>                                                                                                    | 2010                          | 6.9                   |   |
| Сума заборгованості з виплати заробітної плати, утворена у попередні роки, тис.грн (з одним десятковим знаком) (із ряд. 2010)                                                                                         | 2020                          | 6.9                   |   |
| Кількість працівників, яким своєчасно не виплачено заробітну<br>плату, осіб (у <i>цілих числа</i> х)                                                                                                    | 2030                          | 1                     |   |
| Сума заборгованості з виплат працівникам у зв'язку з тимчасовою<br>непрацездатністю, уключаючи оплату перших п'яти днів, тис.грн<br>(з однімі десятковімі знаком)                                                     | 2040                          |                       |   |
| Сума заборгованості з виплати заробітної плати, яка фінансується<br>за рахунок бюджетних коштів, тис.грн (з одним десятковим<br>знаком) (із ряд. 2010)                                                                | 2050                          | 6.9                   |   |
| Пояснення                                                                                                    |                               |                       |   |
| Назва показника Основн                                                                                                    | а причина відх                | илення                |   |
| Сума заборгованості з виплати заробітної плати<br>(ряд 2010) бльше або менше 25% порівняно з                                                                                                    |                               |                       |   |
| Пету<br>Місце підпису керівника (власника) та/ або осіб,<br>відповідальних за достовірність наданої інформації<br>тападом: 1 апач троина пошта:                                                                       | <u>ренко Петро П</u><br>(ПІБ) | етрович               |   |
| електронка пошта:                                                                                                    |                               |                       | ~ |
| Страница 2/2                                                                                                    |                               |                       |   |

У разі потреби отримання друкованої форми, необхідно по пункту меню **Файл / Друк** або по клавіші **F9** запустити звіт на друк.

# 2.10.13. (Звіт скасовано **Закон № 2682-IX**) Формування Звіту про зайнятість і працевлаштування осіб з інвалідністю Форма №10-ПОІ (річна)

Наказом Мінсоцполітики № 591 від 27.08.2020р. затверджено нову форму звітності №10-ПОІ (річна) «Звіт про зайнятість і працевлаштування осіб з інвалідністю», яка вводиться в дію починаючи зі звіту за 2020 рік.

Форму звітності №10-ПОІ (річна) «Звіт про зайнятість і працевлаштування осіб з інвалідністю» подають не пізніше 1 березня року, наступного за звітним підприємства, установи, організації, у тому числі підприємства, організації громадських організацій осіб з інвалідністю, фізичні особи, що використовують найману працю, в яких за основним місцем роботи працює вісім і більше осіб.

В оновленій формі звіту необхідно буде зазначити (за наявності) ознаки неприбутковості, а також форми фінансування. У Формі звіту змінено розділ «**Кількість працівників та фонд оплати праці**».

Щодо кількості працівників у звіті враховується розподіл за **статтю** (жінки та чоловіки), **місцем проживання** (місто або сільські населені пункти та селища міського типу), **віком** (від 18 до 35 років, від 35 до 60 років, понад 60 років).

#### Примітка:

Для того щоб правильно формувався звіт, необхідно своєчасно вносити зміни та додаткову інформацію в особову картку працівника.

Для коректного формування звіту, дані відповідно статі та віку співробітників повинні бути внесені в **Особових картках працівників** на 2-й сторінці розділу **Загальні відомості** в полях:

- Стать.
- Вік.
- Дата народження.

#### Примітка:

При внесенні **Ідентифікаційного коду** співробітника, відповідні поля заповнюються автоматично.

| 🖸 IS-pro 7.11.040.999 - [Oco6o       | ва к | артка: 271         | Герещенко Ті | имофій Тр | рофимов   | 14 ]     |             |              |                  | _ 0        | X   |
|--------------------------------------|------|--------------------|--------------|-----------|-----------|----------|-------------|--------------|------------------|------------|-----|
| Реєстр Правка Вид Сер                | віс  | ?                  |              |           |           |          |             |              |                  |            |     |
| ት ት ት 🗗 🖶 👂 🎾                        |      | ⊠ 🛛                |              |           |           |          |             |              |                  |            |     |
| Загальні відомості                   | ^    |                    |              |           |           |          |             |              |                  |            |     |
| Посвідчення                          |      | Графік роботи:     | 1            | 40-годи   | инний роб | ючий     | тиждень     |              |                  |            |     |
| Адреси і телефони                    |      | Система оплати:    | 10           | Оклад     |           |          |             |              |                  |            |     |
| Сімейний стан                        |      |                    |              |           |           |          |             |              |                  |            |     |
| Інвалідність                         |      | ДΦ:                | 00000001     |           | :         | Banank   | ьний фонл   | лержавного б | юлжету           |            |     |
| Фотографія                           |      | 500                |              |           |           |          |             |              |                  |            |     |
| Автобіографія                        |      | EKB:               |              |           |           |          |             |              |                  | <b>A</b>   |     |
| Коментар                             |      |                    | _            |           |           |          |             |              |                  |            |     |
| Додаткові гарантії                   |      | Трудовий договір:  | Дата:        |           | ά.        | Ном      | iep:        |              |                  |            |     |
| Написання ПІБ на ін                  |      |                    | Почато       | к:        | 1         | Закі     | інчення:    |              |                  |            |     |
| Призначення і переміще…              |      | Категорія таємнос  | ті:          |           |           | без ка   | тегорії сек | ретності     |                  | -          |     |
| Відпустки                            |      |                    |              |           |           |          |             |              |                  |            |     |
| Лікарняні листи                      |      | Лата звільненно:   |              | Dia       | CTARA!    |          |             |              |                  |            |     |
| Відрядження                          |      | дата зыльнення.    |              | 1 11,24   | craba.    |          |             |              |                  |            |     |
| Грудові договори                     |      | Наказ:             |              |           |           |          |             |              |                  |            |     |
| Будинки на обслуговув                |      |                    |              |           |           |          |             |              |                  |            |     |
|                                      |      | Резидентство:      |              |           |           |          |             |              |                  | -          |     |
| р Розрахункові листи                 |      | INH:               | 3189745611   | L         |           | №пл      | атника вн   | есків в ПФ:  | 3189745611       |            |     |
| Изгороди                             |      | NO CTREVORODO CRIU |              | 2         | 1907456   |          |             |              |                  |            |     |
| Лагороди                             |      | Ма страхового сви  |              | 2         | 1097430   |          |             |              |                  |            |     |
| Пілвишення кваліфікації              |      |                    |              |           |           |          |             |              | 1                |            |     |
| Кадровий резерв                      |      | Стать:             | 2            | Чоловіч   | a         | <b>T</b> | BIK:        | 33           | Дата народження: | 01/05/1987 |     |
| <ul> <li>Військовий облік</li> </ul> |      | Громадянство:      | 804          | Україна   | 1         |          |             | -            | Дата прийняття:  |            | 110 |
| Договори ЦПХ                         |      | Національність:    |              |           |           |          |             |              |                  | -          |     |
| Афілійовані особи                    |      | Напрам діальності  |              |           |           |          |             |              |                  |            |     |
| Вкладення                            |      | паприн дрионост    |              |           |           |          |             |              |                  | •          |     |
| Доступ до державної т                |      |                    |              |           |           |          |             |              |                  |            | _   |
| Конкурс на заміщення в               | ~    |                    |              |           |           |          |             |              | Сторінка         | 233 (      | •   |
| 📶 (6) (6) Типова конфігура           | ція  |                    |              |           |           |          | Адмініст    | гратор       |                  |            | UK  |

Для коректного відображення у звіті даних за місцем проживання працівників (це відповідно колонки 4, 5, 6, 7) повинна бути внесена інформація в **Особові картки працівників** в розділ **Загальні відомості** в пункт **Адреси та телефони** в поле **Постійне місце проживання** (дані вносяться із довідника).

Відповідно, якщо заповнене значення в полі **Місто**, то працівник у звіті буде врахований в колонці 4 або 5 в залежності від статі : чоловіки - в 4 колонці; жінки – в 5 колонці.

Якщо в адресі заповнене поле **Населений пункт,** то у звіті працівник буде врахований у колонці 6 або 7 відповідно статі ( чоловіки – у 6 колонці; жінки –у 7 колонці).

| ß  | IS-pro 7.11.040.999 - [Особова к | артка: 3934 Вол | ошкова Валент  | тина Володим   | ирівна 010107] |                 | -            |     | X   |
|----|----------------------------------|-----------------|----------------|----------------|----------------|-----------------|--------------|-----|-----|
| Pe | єстр Правка Вид Сервіс           | ?               |                |                |                |                 |              |     |     |
| ڻ* | ` 🐂 🗗 🗰 👂 🎾 🖸                    | ⊠ 0             |                |                |                |                 |              |     |     |
| 4  | Загальні відомості 🔨             | Прописка:       |                |                |                |                 |              |     |     |
|    | Адреси і телефони                | Україна,Киї     | вська обл,Бори | испільський р- | н ,с.Гора      |                 |              |     |     |
|    | Сімейний стан                    |                 |                |                |                |                 |              |     |     |
|    | Інвалідність                     |                 |                |                |                |                 |              |     |     |
|    | Фотографія                       |                 |                |                |                |                 |              |     |     |
|    | Автобіографія                    | Постійне місц   | е проживання:  |                |                |                 |              |     |     |
|    | Коментар                         |                 |                |                | -              |                 |              |     |     |
|    | Додаткові гарантії               | Україна,Киї     | вська обл,Бори | испільський р- | н,с.Гора       |                 |              |     |     |
|    | Написання ПІБ на ін              |                 |                |                |                |                 |              |     |     |
| ⊳  | Призначення і переміще           |                 |                |                |                |                 |              |     |     |
|    | Відпустки                        |                 |                |                |                |                 |              |     | - 1 |
|    | Лікарняні листи                  | Місце народя    | кення:         |                |                |                 |              |     |     |
|    | Відрядження                      |                 |                |                |                |                 |              |     |     |
|    | Трудові договори                 |                 |                |                |                |                 |              |     |     |
|    | Будинки на обслуговув            |                 |                |                |                |                 |              |     |     |
| ⊳  | Стажі                            |                 |                |                |                |                 |              |     |     |
| ⊳  | Розрахункові листи               | Tenebouw        |                |                |                |                 |              |     |     |
| ⊳  | Освіта                           | телефони.       |                |                |                |                 |              |     |     |
|    | Нагороди                         | Службовий:      | 35             |                | Домашній:      | 35              |              |     |     |
| ⊳  | Дисципліни, що виклад            | Внутрішній:     | 35             |                | Мобільний:     | 35              |              |     |     |
| ⊳  | Підвищення кваліфікації          | Факс:           | 35             |                |                |                 |              |     |     |
|    | Кадровий резерв                  | - Circl         | 55             |                |                |                 |              |     |     |
| ⊳  | Військовий облік                 |                 |                |                |                |                 |              |     |     |
|    | Договори ЦПХ                     | e-mail:         |                | 35             |                |                 |              |     |     |
|    | Афілійовані особи                | Пароль пошт     | ової скриньки: |                |                |                 |              |     |     |
|    | Вкладення                        |                 |                |                |                |                 |              |     |     |
|    | Доступ до державної т            |                 |                |                |                |                 | Сторінка 1 з | 2 4 | •   |
|    |                                  |                 |                |                |                |                 |              | 57  |     |
| ΠĤ | (6) (6) типова конфігурація      |                 |                |                |                | 🖬 Адміністратор |              |     | UK  |

## 혿 Примітка:

Для осіб з інвалідністю згідно наданої довідки повинна бути внесена інформація в **Особовій картці працівника** в розділі **Загальні відомості** в пункті **Інвалідність**.

| 🕼 IS-pro 7.11.040.999 - [Ocoбов                                             | ва ка | артка:               | Терещенко Ти                 | мофій Трофимович              | 010102]                   |                              |                     | _ 0                   | ×   |
|-----------------------------------------------------------------------------|-------|----------------------|------------------------------|-------------------------------|---------------------------|------------------------------|---------------------|-----------------------|-----|
| Реєстр Правка Вид Сері                                                      | віс   | ?                    |                              |                               |                           |                              |                     |                       |     |
| <u>ት ት ት 🗗 🗰 🖉 🎾</u>                                                        |       | ⊠ 0                  |                              |                               |                           |                              |                     |                       |     |
| ⊿ Загальні відомості<br>Посвідчення<br>Адреси і телефони<br>Сімейний стан   | ^     | Група 2              | Дата початку<br>2 10/08/2020 | Дата закінчення<br>09/08/2021 | Вид (код)<br>З            | Вид<br>Загальні захворювання | Серія довідки<br>ДС | Номер довідка<br>2534 | и ^ |
| Інвалідність                                                                |       |                      |                              |                               |                           |                              |                     |                       |     |
| согографія<br>Автобіографія<br>Коментар<br>Додаткові гарантії …             |       |                      |                              |                               |                           |                              |                     |                       |     |
| Написання ПІБ на ін…<br>ризначення і переміще…<br>Відпустки                 |       |                      |                              |                               |                           |                              |                     |                       |     |
| Відрядження<br>Трудові договори<br>Будинки на обсауговув                    |       |                      |                              |                               |                           |                              |                     |                       |     |
| <ul> <li>Стажі</li> <li>Розрахункові листи</li> </ul>                       |       |                      |                              |                               |                           |                              |                     |                       |     |
| <ul> <li>Освіта</li> <li>Нагороди</li> </ul>                                |       |                      |                              |                               |                           |                              |                     |                       | ~   |
| <ul> <li>Дисципліни, що виклад…</li> <li>Підвищення кваліфікації</li> </ul> | 1     | Кивіду               | альна програма р             | еабілітації особи з і         | інвалідністю <b>(</b> ІПР | ):                           |                     |                       | >   |
| Кадровий резерв<br>Військовий облік                                         |       |                      |                              |                               |                           |                              |                     |                       |     |
| договори ці іх<br>Афілійовані особи                                         |       | Трудові              | рекомендації:                |                               |                           |                              |                     |                       |     |
| доступ до державної т<br>Конкурс на заміщення в                             | ~     | Номер IП<br>Ким вида | іР:<br>ана ІПР:              |                               |                           | Дата видач ІПР:              |                     |                       |     |
| 🟦 (6) (6) Типова конфігура                                                  | ція   |                      |                              |                               |                           | 🔓 Адміністратор              |                     |                       | U   |

Формування **Звіту про зайнятість і працевлаштування осіб з інвалідністю** форми №**10-ПОІ (річна**) проводиться в системі **Облік персоналу / Облік кадрів** в групі модулів **Картотека**в модулі **Особові картки працівників.** 

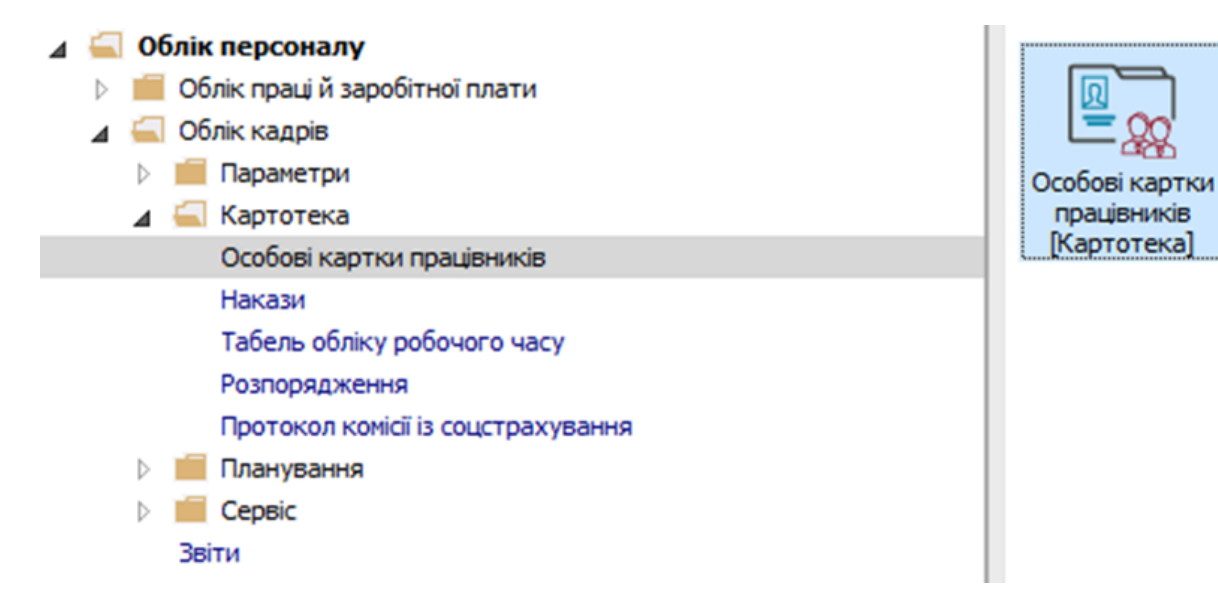

Формування звіту виконується по пункту меню Звіт / Формування звіту або по комбінації клавіш Alt + F9.

| IЗ-ріб 7.11.0-ю.33 | Pue 2eie (  |                                  |                   |                                 |            | _   |
|--------------------|-------------|----------------------------------|-------------------|---------------------------------|------------|-----|
| естр Правка        | БИД ЗВІТ С  | сервіс :                         |                   |                                 |            |     |
| ъъъ                | Φ           | ормування звіту Alt+F9           |                   |                                 |            |     |
| еріод: 29/0        | 1/2021      | Bdi                              | • Без звільнени   | х ОТільки звільнені             |            |     |
| ▲ № карт ×         | Табель 🔻    | Прізвище Ім'я По-батькові 🔹 🔻    | Підрозділ 👻       | Посада 🔻                        | Дата пр 🤻  | . , |
| 1                  | 1           | Січневий Іван Петрович           | Адміністрація     | Менеджер (управитель) з громад  | 18/09/2018 |     |
| 2                  | 2           | Рудченко Нінель Святославівна    | Фінансова служба  | Бухгалтер без категорії         | 12/11/2018 |     |
| 4                  | 4           | Київський Михайло Миколайович    | Адміністрація     | Інспектори з безпеки руху, охор | 05/12/2018 |     |
| 5                  | 5           | Вересень Віктор Віктрович        | IT відділ         | Адміністратор доступу           | 12/11/2018 |     |
| 6                  | 6           | Київський Михайло Миколайович    | Адміністрація     | Інспектори з безпеки руху, охор | 01/02/2019 |     |
| 7                  | 7           | Шевченко Виктор Владимирович     | Адміністрація     | Помічник керівника підприємства | 01/12/2020 |     |
| 8                  | 8           | Крамський Іван Іванович          | Господарський     | Водій автотранспортних засобів  | 01/01/2018 |     |
| 9                  | 9           | Котвицька Вікторія Володимирівна | Фінансова служба  | Бухгалтер I категорії           | 01/01/2016 |     |
| 10                 | 10          | Кириченко Константин Кирилович   | Фінансова служба  | Бухгалтер I категорії           | 10/12/2018 |     |
| 11                 | 11          | Корниенко Кирилл Кондратьевич    | Адміністрація     | Начальник відділу               | 11/12/2018 |     |
| 12                 | 12          | Білоцерківська Богдана Борисівна | Адміністрація     | Менеджер (управитель) з громад  | 11/12/2018 |     |
| 13                 | 13          | Мудрий Олесь Олексійович         | Навчально-методич | Інспектор-методист              | 03/01/2019 |     |
| 14                 | 14          | Черняхівська Світлана Степанівна | Фінансова служба  | Бухгалтер без категорії         | 01/01/2015 |     |
| 15                 | 15          | Котвицька Вікторія Володимирівна | Фінансова служба  | Бухгалтер без категорії         | 01/01/2016 |     |
| 16                 | 16          | Луначарська Лілія Леонідівна     | Адміністрація     | Спеціаліст 1 категорії          | 03/01/2019 |     |
| 17                 | 17          | Кириченко Раїса Романівна        | Адміністрація     | Консультант з ефективності підп | 04/01/2019 |     |
| 19                 | 19          | Рудницький Роберт Романович      | Юридичний         | Юрисконсульт                    | 04/01/2019 |     |
| 20                 | 20          | Софіївська Світлана Степанівна   | Адміністрація     | Директор з правових питань      | 04/01/2019 |     |
| 21                 | 21          | Виговський Володимир Валентин    | Фінансова служба  | Начальник відділу               | 04/01/2019 |     |
| Вид: Реєстр осо    | бових карто | к Рядків: 148                    |                   |                                 |            |     |
| <                  |             |                                  |                   |                                 | >          |     |

Якщо даного звіту немає в переліку користувацького меню, то по пункту меню Реєстр /

Налаштування меню звітів відкривається вікно з переліком звітів модуля.

| IS-pro 7.11.04 | 10.9       | 99 - [Особові картки працівників]                       | _ 0         | 2 | × |
|----------------|------------|---------------------------------------------------------|-------------|---|---|
| єстр Правк     | a          | Вид Звіт Сервіс ?                                       |             |   |   |
| ిు 🐌 గు        |            |                                                         |             |   |   |
| еріод:         | 29/        | 01/2021 🔲 🔸 🕞 Всі 💿 Без звільнених 🔿 Тільки звільнені   |             |   |   |
| ▲ № карт       | Ŧ          | Табель 🔻 Прізвище Ім'я По-батькові 🔻 Підрозділ 👻 Посада | ▼ Дата пр ▼ | ^ |   |
|                | <b>Я</b> в | ибір вихідної форми 🔲 🔜                                 | 18/09/2018  |   |   |
|                |            | Pur Carrie 2                                            | 12/11/2018  |   |   |
|                | Pee        | тр вид Сервіс :                                         | 05/12/2018  |   |   |
|                | 2          | Відкрити/Вибрати Enter                                  | 12/11/2018  |   |   |
|                | 6          | Змінити F4                                              | 01/02/2019  |   |   |
|                |            | Фаил Опис Налаштування меню звітів Shift+F4             | 01/12/2020  |   |   |
|                |            | Douver F7                                               | 01/01/2018  |   |   |
|                |            |                                                         | 01/01/2016  |   |   |
| · · · ·        | 4          | Відмітити все Alt+Num +                                 | 10/12/2018  |   |   |
|                | ×∕         | Зняти відмітки Alt+Num -                                | 11/12/2018  |   |   |
|                |            | Lucase us as un OLAD in fa                              | 02/01/2010  |   |   |
|                |            | імпорт налаштувань <u>о</u> сар куба                    | 01/01/2015  |   |   |
|                |            | Експорт налаштувань О <u>L</u> AP куба                  | 01/01/2015  |   |   |
|                |            | Вихід Еsc                                               | 03/01/2019  |   |   |
|                | _          |                                                         | 04/01/2019  |   |   |
|                | <          | >                                                       | 04/01/2019  |   |   |
|                |            | 04                                                      | 04/01/2019  |   |   |
|                |            | ОК СКАСУВАТИ                                            | 04/01/2019  |   |   |
|                | _          |                                                         |             |   |   |
| Вид: Реєстр    | oco        | бових карток Рядків: 148                                |             | Y |   |
| <              |            |                                                         | >           |   |   |
|                |            |                                                         |             |   |   |
| (6) (6) Типое  | ва і       | конфігурація 💄 Адміністратор                            | M           | Π |   |

У лівій частині вікна курсором виділити необхідний звіт, у нашому випадку звіт **1815 Форма №10-**ПОІ. Звіт про зайнятість і працевлаштування осіб з інвалідністю, та по клавіші F5 скопіювати його в праву частину вікна.

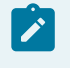

#### Примітка:

Дане налаштування актуальне у всіх меню звітів.

| 🖪 Нала | штування м | ено звітів                                                                    |          |   |    |                                 |              | _ 🛛 💌 |
|--------|------------|-------------------------------------------------------------------------------|----------|---|----|---------------------------------|--------------|-------|
| Реєстр | Правка     | Вид Сервіс ?                                                                  |          |   |    |                                 |              |       |
| ቴ ከ    | ከ 🗗 🕈      |                                                                               |          |   |    |                                 |              |       |
|        |            |                                                                               |          | _ |    |                                 |              |       |
| Номер  | )          | Найменування                                                                  | Файл     |   | 06 | брані звіти                     | Файл         | Опис  |
| ⊳      | 1630       | Списки працівників                                                            |          | ^ | 4  | Меню звітів                     |              |       |
| ⊳      | 1811       | Списки працівників за категоріями посад                                       |          |   |    | 1815 FR Форма № 10-ПОІ. Звіт пр | RI15_009.RPF |       |
| ⊳      | 541        | Стажі                                                                         |          |   |    |                                 |              |       |
| 4      | 1815       | Статистика                                                                    |          |   |    |                                 |              |       |
|        | 1815       | FR Довідка про працюючих інвалідів (Водоканал)                                | RI15_007 |   |    |                                 |              |       |
|        | 1815       | FR Кількість працівників (Ощадбанк)                                           | RI15_004 |   |    |                                 |              |       |
|        | 1815       | FR Форма № 10-ПІ. Звіт про зайнятість та працевлаштування інвалідів           | RI15_002 |   |    |                                 |              |       |
|        | 1815       | FR Форма № 10-ПІ. Звіт про зайнятість та працевлаштування інвалідів Експо     | RI15_012 |   |    |                                 |              |       |
|        | 1815       | FR Форма № 10-ПОІ. Звіт про зайнятість і працевлаштування осіб з інвалідністю | RI15_009 |   |    |                                 |              |       |
|        | 1815       | Архів FR. Динаміка штатної чисельності працівників                            | RI15_005 |   |    |                                 |              |       |
|        | 1815       | Архів FR. Форма № 6                                                           | RI15_003 |   |    |                                 |              |       |
|        | 1815       | Архів FR Форма №6-ПВ (05.08.14)Звіт про кількість працівників, якісний скла   | RI15_006 |   |    |                                 |              |       |
|        | 1815       | Архів FR Форма №6-ПВ Звіт про кількість працівників, якісний склад та профе…  | RI15_001 |   |    |                                 |              |       |
|        | 1815       | FR Кількість працівників (корот.)                                             | RI15_003 |   |    |                                 |              |       |
|        | 1815       | FR Кількість працівників (корот.)                                             | RI15_004 |   |    |                                 |              |       |
|        | 1815       | FR Кількість працівників (корот.)                                             | RI15_006 |   |    |                                 |              |       |
|        | 1815       | FR Список працівників,що мають дітей віком до 13 років (включно)              | RI15_008 | ~ |    |                                 |              |       |
| <      |            |                                                                               | >        |   | <  |                                 |              | >     |

Закрити вікно **Налаштування меню звітів.** У вікні **Вибір вихідної форми** вибрати відповідну форму звіту **Форма № 10-ПОІ Звіт про зайнятість і працевлаштування осіб з інвалідністю** та по клавіші **Enter**відправити звіт на формування.

| 🖪 Вибір вихідної форми                                                               |              |          |
|--------------------------------------------------------------------------------------|--------------|----------|
| Реєстр Вид Сервіс ?                                                                  |              |          |
| 🖕 🐂 🗸 🏹 🗖 🖂 😧                                                                        |              |          |
| Код таблиці Найменування                                                             | Файл         |          |
| 🔺 🗌 Меню звітів                                                                      |              |          |
| ✓ 1815 FR Форма № 10-ПОІ. Звіт про зайнятість і працевлаштування осіб з інвалідністю | RI15_009.RPF |          |
|                                                                                      |              |          |
|                                                                                      |              |          |
|                                                                                      |              |          |
|                                                                                      |              |          |
|                                                                                      |              |          |
|                                                                                      |              |          |
|                                                                                      |              |          |
| <                                                                                    |              | >        |
|                                                                                      | ОК           | касувати |

Звіт формується в залежності від обраних параметрів.

Визначити необхідні параметри формування звіту:

- Задати Період формування звіту (вибирається по клавіші F3 із календаря або вручну).
- Відповідну Форму фінансування вибрати по клавіші F4 із запропонованого переліку:

- Бюджет.
- Госпрозрахунок.
- За рахунок членських внесків.
- Змішана.

| Форма № 10-ПОІ                                                                            | ×         |
|-------------------------------------------------------------------------------------------|-----------|
| 31/12/20 🗨                                                                                |           |
| Форми фінансування                                                                        |           |
| ~                                                                                         | *         |
| 1. бюджет                                                                                 |           |
| <ol> <li>госпрозрахунок</li> <li>за рахунок членських внесків</li> <li>змішана</li> </ol> | івників   |
|                                                                                           |           |
| 🔄 Експорт у форматі ZDI                                                                   |           |
| Шлях до файлу експорту:                                                                   |           |
| C:W                                                                                       |           |
| 🗌 Експорт в форматі XML                                                                   |           |
| Шлях до файлу експорту:                                                                   |           |
| C:W                                                                                       |           |
| Друкувати Додаток                                                                         |           |
| OK                                                                                        | Скасувати |

По клавіші **Enter**активується кнопка **Фонд оплати праці штатних працівників** через яку викликається довідник **Види оплат**. У довіднику **Види оплат** проставити відмітки, таким чином вибрати необхідні види оплат для формування **Фонду оплати праці.** Для збереження даних натиснути кнопку **ОК**.

| *b *     | b 🕹 🖶 🕻    | ୬ 🖷 Ք 🖽 🗗 ▼ 🗗 🖾 🧐                     |                  |                                 |            |
|----------|------------|---------------------------------------|------------------|---------------------------------|------------|
| epioд:   | 29/01/2    | 2021 🗰 🔶 🖂 Bci                        | • Без звільнених | 🔿 Тільки звільнені              |            |
| 4        | № карт     | Форма № 10-ПОІ >                      | ідрозділ 🔻       | Посада                          | Дата пр 🔻  |
|          | 1          | 31/12/20 👻                            | дміністрація     | Менеджер (управитель) з громад  | 18/09/2018 |
|          | 2          |                                       | інансова служба  | Бухгалтер без категорії         | 12/11/2018 |
|          | 4          | Форми фінансування                    | дміністрація     | Інспектори з безпеки руху, охор | 05/12/2018 |
|          | 5          | 1. бюджет 🗸                           | Гвідділ          | Адміністратор доступу           | 12/11/2018 |
|          | 6          | <b>•</b>                              | Ідміністрація    | Інспектори з безпеки руху, охор | 01/02/2019 |
|          | 7          | Фонд оплати праці штатних працівників | 4 Види оплат     |                                 | ×          |
|          | 8          | Обліковий склад                       | 1                |                                 |            |
|          | 9          |                                       | > Система с      | плати                           |            |
|          | 10         | Eкспорт у форматі ZDI                 | Н > ✓ Надбавки   | і доплати                       | _          |
|          | 11         | Шлях до файлу експорту:               | > Піремії        |                                 | _          |
|          | 12         | C:W                                   | 4 > Лікарняні    |                                 | _          |
|          | 13         |                                       | 🕴 🔪 🗌 Матеріаль  | на допомога                     |            |
| <u> </u> | 14         | 🔄 Експорт в форматі XML               | > Компенса       | ційні нарахування               |            |
| <u> </u> | 15         | Шлях до файлу експорту:               | 2 > Оплата за    | середнім заробітком             | _          |
|          | 16         | C:W                                   | 4 > Пнші нарах   | ування                          | _          |
| <u> </u> | 17         |                                       | 4                |                                 | _          |
|          | 19         | 🗌 Друкувати Додаток                   | 2                |                                 | _          |
|          | 20         | ОК Скасивати                          |                  |                                 |            |
|          | 21         |                                       | i                |                                 |            |
|          | 22         |                                       |                  | OK (                            | Скасувати  |
| Вид: Ре  | естр особо | вих карток Рядків: 148                |                  |                                 | \          |

По клавіші **Enter**активується кнопка **Обліковий склад** через яку викликається довідник **Обліковий склад.** Проставивши відмітки у довіднику визначитися з необхідним переліком для формування реквізиту **Обліковий склад** для звітності. Для збереження даних натиснути кнопку **ОК**.

| ిు 🖒    | ት 🖶 🕻   | 剜 📲 🔎 ▦ ७ी 퐉 ፻ 🗉 🖾 🚱                  |                  |                                 |             |
|---------|---------|---------------------------------------|------------------|---------------------------------|-------------|
| lepiog: | 29/01/2 | 2021 🖾 🔹 🔿 Bci                        | • Без звільнених | О Тільки звільнені              |             |
|         | № карт  | Форма № 10-ПОІ ×                      | ідрозділ 🔻       | Посада 👻                        | Дата пр 🔻 🗸 |
|         | 1       | 31/12/20 👻                            | дміністрація     | Менеджер (управитель) з громад  | 18/09/2018  |
|         | 2       |                                       | інансова служба  | Бухгалтер без категорії         | 12/11/2018  |
|         | 4       | Форми фінансування                    | дміністрація     | Інспектори з безпеки руху, охор | 05/12/2018  |
|         | 5       | 1. бюджет 🗸                           | Г відділ         | Адміністратор доступу           | 12/11/2018  |
|         | 6       |                                       | Ідміністрація    | Інспектори з безпеки руху, охор | 01/02/2019  |
|         | 7       | Фонд оплати праці штатних працівників | дміністрація     | Помічник керівника підприємства | 01/12/2020  |
|         | 8       | Обліковий склад                       | ักสาวของวงหนั    | Волій автотовнотоптних засобів  | 01/01/2018  |
|         | 9       |                                       | Обліковий склад  |                                 | >           |
|         | 10      | 🔄 Експорт у форматі ZDI               | -                |                                 |             |
|         | 11      | Шлях до файлу експорту:               | Код Найме        | нування                         |             |
|         | 12      | C:W                                   | 👍 🗹 1 Постій     | ний                             |             |
|         | 13      |                                       | а 🗌 2 Сумісн     | ик                              |             |
|         | 14      | Eкспорт в форматі XML                 | 🐐 🗌 З Позас      | писковий                        |             |
|         | 15      | Шлях до файлу експорту:               | 🔉 🗌 5 Догові     | ρЦПХ                            |             |
|         | 16      | 011                                   | 4 6 Тимча        | совий                           |             |
|         | 17      |                                       | 4 17 на пер      | юд відпустки по догляду за      |             |
|         | 19      | 🗌 Друкувати Додаток                   | ) 10 Студен      | пи                              |             |
|         | 20      | 01                                    | 4                |                                 |             |
|         | 21      | ОК Скасувати                          | Ni               | OK                              | Скасувати   |
|         | 22      |                                       | X                |                                 |             |
|         |         | вих карток Релків: 148                |                  |                                 |             |

При виборі варіанту **Експорт у форматі ZDI**включити відповідний параметр. Активується поле **Шлях до файлу експорту,** де і вказати відповідний шлях. При необхідності **Експорту** звіту **у форматі XML**включити відповідний параметр. Активується поле **Шлях до файлу експорту,** де і вказати відповідний шлях. При необхідності включити параметр **Друкувати Додаток**.

#### Примітка:

Параметр **Друкувати Додаток** відзначається роботодавцями, яким необхідно подавати перелік підприємств за формою згідно з Додатком до звіту.

Після налаштування необхідних параметрів по кнопці ОК відправити звіт на формування.

| Форма № 10-ПОІ                        | $\times$ |
|---------------------------------------|----------|
| β1/12/20 <b>▼</b>                     |          |
| Форми фінансування                    | _        |
| 1. бюджет 🗸                           |          |
| Фонд оплати праці штатних працівників |          |
| Обліковий склад                       |          |
| Експорт у форматі ZDI                 | _        |
| Шлях до файлу експорту:               |          |
| C:\\\                                 |          |
| Експорт в форматі XML                 | _        |
| Шлях до файлу експорту:               |          |
| C:W                                   |          |
| Друкувати Додаток                     | _        |
| ОК Скасуват                           | и        |
|                                       |          |

Для коректного відображення даних у звіті необхідно у вікні **Розрахунок** проставити відповідні відмітки і натиснути кнопку **ОК**.
| естр Правка     | Вид Звіт С    | ервіс ?                        |                          |                 |             |   |  |
|-----------------|---------------|--------------------------------|--------------------------|-----------------|-------------|---|--|
| 1 °b °b 🖉 🖷     | l 🕲 🖷 🔎       |                                |                          |                 |             |   |  |
| Depion: 29/     | 01/2021       | Розрахунок за Січень'21 був ви | конаний                  | Х               |             |   |  |
| 25/0            | 01/2021       | Виконав: Алијнјстратор         |                          |                 |             |   |  |
| ▲ № карт ▼      | Табель 🔻 I    | риконав. Адніністратор         |                          |                 | ▼ Дата пр ▼ | 1 |  |
| 1               | 1             | Дата: 28/01/2021               |                          | ель) з громад   | 18/09/2018  |   |  |
| 2               | 21            | Час: 16:02                     |                          | ropii           | 12/11/2018  | 1 |  |
| 4               | 4             |                                |                          | зи руху, охор   | 05/12/2018  |   |  |
| 5               | 51            | Розраховано:                   | Перерахувати:            | /ny             | 12/11/2018  | ١ |  |
| 6               | 6.            | Заполата                       | Зародату                 | ал руху, охор.  | 01/02/2019  | 1 |  |
| 7               | 71            |                                |                          | підприємства    | 01/12/2020  |   |  |
| 8               | 8.            | 🗹 Фонди                        | 🖌 Фонди                  | тних засобів    | 01/01/2018  |   |  |
| 9               | 91            | 🗹 Проводки                     | 🖌 Проводки               | pii             | 01/01/2016  |   |  |
| 10              | 10            | Перерахування                  |                          | bii             | 10/12/2018  |   |  |
| 11              | 11            |                                |                          |                 | 11/12/2018  |   |  |
| 12              | 12            | ель) з громад 11/12/20         |                          |                 |             |   |  |
| 13              | 13            | додатково:                     |                          |                 | 03/01/2019  |   |  |
| 14              | 14 (          | Очистити результати попе       | реднього розрахунк       | горії           | 01/01/2015  |   |  |
| 15              | 15 .          | Заборона коригування карт      | тотеки "Особові рахунки" | горії           | 01/01/2016  |   |  |
| 16              | 16 .          |                                |                          | pii             | 03/01/2019  |   |  |
| 17              | 17            |                                | Паранст                  | стивності підп. | 04/01/2019  |   |  |
| 19              | 19            |                                |                          |                 | 04/01/2019  |   |  |
| 20              | 20 (          |                                | ОК Скасува               | ти іх питань    | 04/01/2019  |   |  |
| 21              | 21            |                                |                          |                 | 04/01/2019  |   |  |
| Вид: Реєстр осо | обових карток | Рядків: 148                    |                          |                 |             | ~ |  |
| <               |               |                                |                          |                 | >           |   |  |
|                 |               |                                |                          |                 |             |   |  |

Звіт сформований.

|                                                                                                    | ома № 10-                                                                                                    | поі                                                                                                    | . Звіт про                                                | э зайн                                          | ятіст                                  | гыіп                                                                                                    | рац                                                                                                    | евлашту                                                                                                    | вання ос                                       | ібзі                                                                                            | нвал                                                                                                    | підніс                                                                            | ·                                                                                                    | _                                                         |                                                                                                    | × |
|----------------------------------------------------------------------------------------------------|----------------------------------------------------------------------------------------------------|----------------------------------------------------------------------------------------------------|-----------------------------------------------------------|-------------------------------------------------|----------------------------------------|----------------------------------------------------------------------------------------------------|----------------------------------------------------------------------------------------------------|----------------------------------------------------------------------------------------------------|------------------------------------------------|-------------------------------------------------------------------------------------------------|----------------------------------------------------------------------------------------------------|-----------------------------------------------------------------------------------|----------------------------------------------------------------------------------------------------|-----------------------------------------------------------|----------------------------------------------------------------------------------------------------|---|
| айл Правка Вигляд                                                                                                    | Перехід                                                                                                    | 4                                                                                                    |                                                           |                                                 |                                        |                                                                                                    |                                                                                                    |                                                                                                    |                                                |                                                                                                 |                                                                                                    |                                                                                   |                                                                                                    |                                                           |                                                                                                    |   |
| i 🕾 🔳 🖫 🛛 🕫 🎾                                                                                                    |                                                                                                    |                                                                                                    |                                                           | A                                               |                                        |                                                                                                    |                                                                                                    |                                                                                                    |                                                |                                                                                                 |                                                                                                    |                                                                                   |                                                                                                    |                                                           |                                                                                                    |   |
| , 75% •                                                                                                    | •                                                                                                    | 3                                                                                                    | <b>←</b>   <b>←</b>                                       | 1                                               | ∍                                      | <b>→</b>                                                                                                    |                                                                                                    |                                                                                                    |                                                |                                                                                                 |                                                                                                    |                                                                                   |                                                                                                    |                                                           |                                                                                                    |   |
|                                                                                                    |                                                                                                    |                                                                                                    |                                                           | ,                                               |                                        |                                                                                                    |                                                                                                    |                                                                                                    | ЗАТВЕРДКІ<br>Наказ Мініс<br>22 солого 20       | ено                                                                                             | a corij                                                                                                   | in and a second                                                                   | norito                                                                                                    | ван Ук                                                    | раїни                                                                                                    | _ |
|                                                                                                    |                                                                                                    |                                                                                                    |                                                           | 3BIT                                            | HIC                                    | ть                                                                                                    |                                                                                                    |                                                                                                    | 27 ceptus 20                                   | 120 pos                                                                                         | y n s                                                                                                    | 91                                                                                |                                                                                                    |                                                           |                                                                                                    |   |
|                                                                                                    | Звіт пр                                                                                                    | ) 381                                                                                                    | інятість і                                                | працев<br>за 2                                  | лаш<br>020 г                           | туван<br>Dik                                                                                                    | О ЯН                                                                                                    | CIÖ 3 1HBA                                                                                                    | лідністю                                       |                                                                                                 |                                                                                                    |                                                                                   |                                                                                                    |                                                           |                                                                                                    |   |
| Пода                                                                                                    | 075                                                                                                    |                                                                                                    |                                                           | Tep                                             | wiii to                                | MATTER                                                                                                    |                                                                                                    | 1                                                                                                    | ÷                                              | para NI<br>(niver                                                                               | 10-ПО                                                                                                    | I                                                                                 |                                                                                                    |                                                           |                                                                                                    |   |
| Підприємства, установи, організан<br>організа пії громадських організан<br>особи, що використовують найма<br>соціального захисту івпалідів за с                                                                                                    | ції, у тому числ<br>цій осіб з ізпалі<br>пу працю, - від<br>воїм місцезнах                                                                                                    | ні підп<br>ідпісті<br>ділен<br>оджен                                                                                                    | римства,<br>ю, фівчий р<br>пю Фоцту<br>пам                | не пінні<br>юку, наст                           | пе піж<br>гупної                       | : 1 бере<br>го за зв                                                                                                    | ETER ETER ETER ETER ETER ETER ETER ETER                                                                                                    |                                                                                                    | 3.<br>Наказ М<br>по<br>27 сери<br>за повърг    | АТВЕР<br>іпістер<br>літики<br>пая 202<br>кеплям                                                 | ДЖЕН<br>стпа с<br>Укра<br>20 рок;<br>сл.Дер                                                               | HO<br>totijana<br>Jini<br>y N 591<br>MCTATO                                       | TosT<br>I<br>DMI                                                                                                    |                                                           |                                                                                                    |   |
| Респондент:<br>Найменувания корядичної особ                                                                                                    | u / npianume, iw                                                                                                    | ŕя, 10                                                                                                    | батькові (за                                              | паявнос                                         | ті) філ                                | винаої с                                                                                                    | cober                                                                                                    | (6) Turnon                                                                                                    | a kompirypan                                   | (ist                                                                                            |                                                                                                    |                                                                                   |                                                                                                    |                                                           |                                                                                                    |   |
| Micnemaxoguenna / Micne проживання: Уліверситетська, 99, 99, Київ, 01000, Україна                                                                                                    |                                                                                                    |                                                                                                    |                                                           |                                                 |                                        |                                                                                                    |                                                                                                    |                                                                                                    |                                                |                                                                                                 |                                                                                                    |                                                                                   |                                                                                                    |                                                           |                                                                                                    |   |
| (кулици (проярлок, 1                                                                                                    | амида токоў, N <i>Dy</i> ,                                                                                                    | pency / a                                                                                                    | орпусу. N кнаря                                           | ęu i doicy,                                     | incenter                               | nî nyacı,                                                                                                    | pallos,                                                                                                    | oleacts./ Arrow                                                                                                    | owna Pecroficina                               | Крон, пр                                                                                        | сетовай                                                                                                   | ingatz)                                                                           |                                                                                                    |                                                           |                                                                                                    |   |
| Адреса здійснення діяльності, н                                                                                                    | цодо якої пода                                                                                                    | TLES                                                                                                    | форма вітих                                               | eri: Vi                                         | mepc                                   | итетсь                                                                                                    | ка, 99                                                                                                    | , 99, Kafia, 01                                                                                                    | 1000, Україна                                  | 1                                                                                               |                                                                                                    |                                                                                   |                                                                                                    |                                                           | -                                                                                                    |   |
| (κγιακικ (προφιοοκ,                                                                                                    | повца токоў, Ndy;                                                                                                    | реку/ н                                                                                                    | корпусу. N ккарт                                          | ipii / aþicy,                                   | Hacenar                                | ed nysect                                                                                                    | paños,                                                                                                    | область / Автог                                                                                                    | нына Республіка                                | Kpane, re                                                                                       | кетоний                                                                                                   | lingaic)                                                                          |                                                                                                    |                                                           | _                                                                                                    |   |
| за ЄДРПОУ / ресстраційний<br>помер облікової картки плативка<br>податків або серія (за наявності)<br>та помер паспорта*                                                                                                    |                                                                                                    |                                                                                                    | виду еко<br>діяльност                                     | помічної<br>ri (КВЕД                            | i o<br>ii<br>iie                       | опаки п<br>відпові<br>прибут<br>ор                                                                                                    | еприя<br>дию до<br>коних<br>уганта                                                                                                    | ния<br>пробутковості організацій по-правової форми фінансувани<br>ко до Ресстру форми господарования<br>литу уставов та<br>анізацій (ДК 002-2004; КОПФГ)<br>анізацій состоя с с с с с с с с с с с с с с с с с с с |                                                |                                                                                                 |                                                                                                    |                                                                                   | 2, 32<br>kitx<br>12 - 4)                                                                                                 |                                                           |                                                                                                    |   |
| 1 12245628                                                                                                    | 2                                                                                                    | ~                                                                                                    | 1                                                         | 42                                              | $\mp$                                  |                                                                                                    | 4                                                                                                    |                                                                                                    |                                                | 5                                                                                               |                                                                                                    |                                                                                   |                                                                                                    | 6                                                         |                                                                                                    |   |
| Найменувания банку                                                                                                    | 32107000                                                                                                    |                                                                                                    |                                                           |                                                 | -                                      |                                                                                                    |                                                                                                    |                                                                                                    |                                                | -                                                                                               |                                                                                                    |                                                                                   |                                                                                                    |                                                           |                                                                                                    |   |
| Код банку -                                                                                                    |                                                                                                    |                                                                                                    | N DOTON                                                   | noro paxy                                       | унку                                   | <u>-</u>                                                                                                    |                                                                                                    |                                                                                                    |                                                |                                                                                                 |                                                                                                    |                                                                                   |                                                                                                    |                                                           |                                                                                                    |   |
|                                                                                                    |                                                                                                    |                                                                                                    | KIEKKIE II                                                | 3 2                                             |                                        | фондоплати праці<br>Місце прозива                                                                                                    |                                                                                                    | ання За віком (повних років)                                                                                                    |                                                |                                                                                                 |                                                                                                    |                                                                                   |                                                                                                    |                                                           |                                                                                                    |   |
|                                                                                                    |                                                                                                    | Код<br>ряд-                                                                                                    | Tax-                                                      | 70.30-<br>BİN31                                 | nin-<br>NI                             | ум                                                                                                    | icti                                                                                                    | у сільськи<br>пунктах і                                                                                                    | и населених<br>та се лищах<br>го типу          | від 1<br>35 р.                                                                                  | 8 до<br>8 до                                                                                              | зід 3<br>60 р                                                                     | 6 до<br>оків                                                                                                    | поня<br>роз                                               | ца 60<br>Nias                                                                                                    |   |
| 1                                                                                                    |                                                                                                    | <b>X3</b>                                                                                                    | но за рік                                                 |                                                 |                                        | 1                                                                                                    |                                                                                                    |                                                                                                    |                                                |                                                                                                 |                                                                                                    |                                                                                   |                                                                                                    | I                                                         |                                                                                                    |   |
|                                                                                                    |                                                                                                    | 83                                                                                                    | но за рік                                                 |                                                 |                                        | '10.20-<br>BİNH                                                                                                    | RİH-<br>NI                                                                                                    | 10.308ik3t                                                                                                    | ninan                                          | 70.30-<br>BİNH                                                                                  | RİH-<br>NI                                                                                                | '10.30-<br>BİNH                                                                   | BİR-<br>NI                                                                                                    | '10.30-<br>BİNH                                           | BİH-<br>NI                                                                                                    |   |
| А<br>Сереннооблікова кількість пітаті                                                                                                    | arx.                                                                                                    | Б                                                                                                    | по за ріж<br>1                                            | 2                                               | 3                                      | чоло-<br>віки<br>4                                                                                                    | nin-<br>NI<br>5                                                                                                    | 710.308iN31                                                                                                    | жінка:<br>7                                    | чоло-<br>вікл<br>8                                                                              | лін-<br>ыі<br>9                                                                                           | чоло-<br>вікл<br>10                                                               | жін-<br>мп<br>11                                                                                                    | чоло-<br>вікл<br>12                                       | жін-<br>ып<br>13                                                                                                    |   |
| А<br>Середиьсоблікова кількість штать<br>працівників облікового складу, ос<br>а них самани соблікового кіла дія ніго                                                                                                    | acx<br>ió                                                                                                    | ка<br>Б<br>01                                                                                                    | но за рік<br>1<br>144                                     | 2 42                                            | 3<br>102                               | чоло-<br>віклі<br>4<br>22                                                                                                    | лін-<br>ык<br>5<br>74                                                                                                    | <b>10.005</b> ikit<br>6<br>20                                                                                                    | <b>лінын</b><br>7<br>28                        | чоло-<br>вікл<br>8<br>16                                                                        | лін-<br>ыі<br>9<br>13                                                                                     | чоло-<br>вікл<br>10                                                               | жін-<br>ын<br>11<br>10                                                                                                   | чоло-<br>вікат<br>12<br>15                                | жін-<br>ми<br>13<br>79                                                                                                    |   |
| А<br>Середивооблікова кількість штаті<br>праціяннія облікового складу, ос<br>з нях: середивооблікова кількість<br>праціяннків, я ким віднов ідно до ч<br>законодавства встановлено івпалії<br>Міня різте осіба вікалішніство, яти                                                                                                    | акх<br>іб<br>штатанкх<br>шасть, осіб                                                                                                    | ка<br>01<br>02                                                                                                    | но за рік<br>1<br>144<br>4                                | 2<br>42<br>2                                    | 3<br>102<br>2                          | толо-<br>вікл<br>4<br>22<br>0                                                                                                    | жін-<br>кл<br>5<br>74<br>2                                                                                                    | толовікл<br>6<br>20<br>2                                                                                                    | <b>สมหระ</b><br>7<br>28<br>0                   | толо-<br>вікля<br>8<br>16                                                                       | зія-<br>м<br>9<br>13<br>1                                                                                 | толо-<br>вікат<br>10<br>11                                                        | жін-<br>мп<br>11<br>10                                                                                                   | 70.30-<br>Bikat<br>12<br>15<br>0                          | жін-<br>хи<br>13<br>79<br>0                                                                                               |   |
| А<br>Середивооблікова кількість штаті<br>праціяннків облікового складу, ос<br>з нист середивооблікова кількість<br>праціяннків, яким відповідно до з<br>закоподавтива встановлено інвалі<br>Кількість осіб з івваліцністьо - шт<br>праціяннків, які повянні працова<br>місцях, створених відповідно до в<br>19 Закопу України "Про основи со<br>захивеності осіб з івваліцністьо                                                                                                    | нех<br>іб<br>штатнях<br>инпого<br>уність, осіб<br>атнях<br>ти па робочих<br>имог статті<br>жіальної<br>Україна"                                                                                                    | ка<br>01<br>02<br>03                                                                                                    | по за рік<br>1 144 4 6                                    | 2<br>42<br>2<br>x                               | 3<br>102<br>2<br>x                     | 10.30-<br>315.21<br>4<br>22<br>0<br>x                                                                                                    | жін-<br>хи<br>5<br>74<br>2<br>х                                                                                                    | чоловікля<br>6<br>20<br>2<br>х                                                                                                    | <b>жіны</b><br>7<br>28<br>0<br>х               | 10.30-<br>33331<br>5<br>16<br>1<br>x                                                            | жін-<br>у<br>13<br>1<br>х                                                                                 | 10.30-<br>36538<br>10<br>11<br>1                                                  | жія-<br>мя<br>11<br>10<br>1<br>х                                                                                         | чоло-<br>віклг<br>12<br>15<br>0                           | <mark>зія-<br/>за</mark> 13 79 0 х                                                                                        |   |
| А<br>Середивооблікова кількість штатт<br>праціяннякія облікового складу, ос<br>з пят: середивооблікова кількість<br>праціяннякія, я ким віциов (цо до у<br>законодавства встановлено іввалії<br>Кількість осіб з іввалідністю - шт<br>праціяннякі, які повянні працоваз<br>місцях, створеняк віциовіцно до в<br>19 Закону України "Про основи со<br>закищеності осіб з іввалідністю в<br>Фонд оплати праці шта тикк праці<br>грн                                                                                                    | них<br>іб<br>штатнях<br>ніваюто<br>ційсть, осіб<br>атнях<br>нимо статті<br>міальної<br>У єраїні <sup>8</sup><br>ніямія, тис.                                                                                                    | <b>5</b><br>01<br>02<br>03<br>04                                                                                                    | 1033 pix<br>144<br>4<br>6<br>28.08                        | 2<br>42<br>2<br>x<br>x                          | 3<br>102<br>2<br>x<br>x                | чюло-<br>зікля<br>4<br>22<br>0<br>х                                                                                                    | жін-<br>хи<br>5<br>74<br>2<br>х<br>х                                                                                                    | <b>10:00</b><br><b>10:00</b><br><b>6</b><br>20<br>2<br>2<br>x<br>x                                                                                                    | <b>жінки</b><br>7<br>28<br>0<br>х              | *10.30-<br>318/31<br>16<br>1<br>x                                                               | жін-<br>м<br>9<br>13<br>1<br>х<br>х                                                                       | 10.30-<br>35531<br>10<br>11<br>1<br>x<br>x                                        | жін-<br>ын<br>11<br>10<br>1<br>х<br>х                                                                                    | чоло-<br>вікаг<br>12<br>15<br>0<br>х                      | 352E-<br>337<br>13<br>79<br>0<br>x<br>x                                                                                   |   |
| А<br>Середивооблікова кількість штаті<br>пратріяннків облікового складу, ос<br>з пяст: середивооблікова кількість<br>праціяннків, яким відновідно до за<br>когодавства встановлено іввалі<br>Кількість осіб з іввалідніство - шт.<br>пратріяннків, які повянні працюва-<br>місцях, створених відтовідно до в<br>19 Закону У країни. Про основи се<br>захищеності осіб з іввалідніство в<br>Фолд оспати праці шта тивк праці<br>гри<br>Середньорічна заробітна плата шт<br>праціяннка, тик. гри (з одням деся<br>знаком)                                                                                                    | акх<br>36<br>штатнях<br>ншого<br>щисть, осіб<br>атнях<br>ти на робочку<br>имог статті<br>очальної<br>Україні <sup>4</sup><br>вняків, тис.<br>атного<br>тковим                                                                                                    | xa<br>5<br>01<br>02<br>03<br>04<br>05                                                                                                    | 1<br>144<br>4<br>28.08<br>195.0                           | 2<br>42<br>2<br>x<br>x<br>x<br>x                | 3<br>102<br>2<br>x<br>x<br>x           | толо-<br>зікл<br>4<br>22<br>0<br>х<br>х<br>х                                                                                                    | xin-<br>xi<br>5<br>74<br>2<br>x<br>x<br>x<br>x                                                                                                    | <b>10.00 10 10 10 10 10 10 10 </b>                                                                                                    | жінки<br>7<br>28<br>0<br>х<br>х<br>х           | толо-<br>віклі<br>16<br>1<br>х<br>х                                                             | x x                                                                                                    | толо-<br>вікл<br>10<br>11<br>1<br>х<br>х<br>х                                     | лін-<br>хи<br>11<br>10<br>1<br>х<br>х<br>х                                                                               | *10.30-<br>Bikat<br>12<br>1.5<br>0<br>x<br>x<br>x<br>x    | жін-<br>зап           13           79           0           x           x           x           x                         |   |
| А<br>Середньсоблікова кількість штаті<br>пратріялякія облікова кількість штаті<br>пратріялякія облікова кількість<br>праціялякія, яким відновідно до у<br>закогордаєтна встановлено івалії<br>Кількість осіб з івалідніство - шті<br>пратріялякі, які повялялі пратвова<br>місцях, стокорних підпирідно до в<br>19 Закого України "Про основи с<br>захищеності осіб з іввалідніство в<br>Фолд оспати праці шта тиях праві<br>гри<br>Середньорічна заробітна плата шт<br>праціяляка, тис. гри (з одням деся<br>знаком)<br>Сума коштів адміністративно-госі<br>саякий за певяковання ворматив<br>місць для працявлантувана осіб<br>івваліцніство, тис. гри (з одням деся<br>знаком)                                                                                                 | них<br>16<br>штатнях<br>ниного<br>цијсть, осіб<br>атнях<br>ти на робочих<br>имог статті<br>україна"<br>вняків, тис.<br>атного<br>гисовим<br>подарських<br>у обочих<br>3<br>сятковим                                                                                                    | xa<br>5<br>01<br>02<br>03<br>04<br>05<br>06                                                                                                    | 1<br>144<br>4<br>6<br>28.08<br>195.0<br>390.0             | 2<br>42<br>2<br>x<br>x<br>x<br>x<br>x<br>x      | 3<br>102<br>2<br>x<br>x<br>x<br>x<br>x | 1030-<br>1030-<br>1030-<br>222<br>0<br>x<br>x<br>x<br>x<br>x<br>x                                                                                  | <b>xin-</b><br><b>5</b><br>74<br>2<br>x<br>x<br>x<br>x                                                                                                    | x         x           x         x                                                                                                    | жінкн<br>7<br>28<br>0<br>х<br>х<br>х<br>х      | rozo-<br>ziszr<br>S<br>16<br>1<br>x<br>x<br>x<br>x                                              | xin-<br>y<br>13<br>1<br>x<br>x<br>x<br>x                                                                  | 1030-<br>315KH<br>10<br>11<br>1<br>x<br>x<br>x<br>x                               | xin-<br>xi<br>11<br>10<br>1<br>x<br>x<br>x<br>x<br>x                                                                     | 1030-<br>315AR<br>12<br>15<br>0<br>x<br>x<br>x<br>x<br>x  | xin-<br>yar           13           79           0           x           x           x           x           x           x |   |
| А<br>Середивооблікова кількість штаті<br>праціяннякія облікового складу, ос<br>з пят: середивооблікового складу, ос<br>законодавства вклайцио (цо до<br>законодавства встановлено іввалі<br>Кількість осіб з івваліццістьо - шт<br>праціяннякія, які повянні працюва<br>місцях, створенке піцповіцно до в<br>19 Закону України "Про основи со<br>закишевості осіб з івваліццістьо в<br>Фокц оплати праці шта тивс праці<br>гри<br>Середиворічна заробітна плата шт<br>праціянна, тис. гри (з одням деся<br>знаком)<br>Сума коштів адміністративно-гост<br>санклій за певняховання порматив<br>місць для працевлантування осіб<br>івваліццістьо, тис. гри (з одням деся<br>знаком)                                                                                                 | них<br>16<br>штатних<br>ницаюто<br>цијеть, осіб<br>атних<br>ти ца робочих<br>ниот статті<br>мјальної<br>У країна <sup>9</sup><br>пинків, тис.<br>атного<br>гатного<br>гатного<br>подарських<br>у робочих<br>3<br>сятковим                                                                                                    | xa<br>5<br>01<br>02<br>03<br>04<br>05<br>06                                                                                                    | 1033 pix<br>144<br>4<br>6<br>28.08<br>195.0<br>390.0      | 2<br>42<br>2<br>x<br>x<br>x<br>x<br>x           | 3<br>102<br>2<br>x<br>x<br>x<br>x      | ¥0350-<br>BİKRI           4           22           0           x           x           x           x           x                                   | <b>xin-</b><br><b>5</b><br>74<br>2<br>x<br>x<br>x<br>x                                                                                                    | x         x           x         x                                                                                                    | <b>жінки</b> 7 28 0 х х х х х                  | 1030-<br>38571<br>8<br>16<br>1<br>x<br>x<br>x<br>x                                              | xin-<br>y<br>13<br>1<br>x<br>x<br>x<br>x<br>x<br>erpen                                                    | 1030-<br>555x7<br>10<br>11<br>1<br>x<br>x<br>x<br>x<br>x                          | x                                                                                                    | 1030-<br>305x11<br>12<br>15<br>0<br>x<br>x<br>x<br>x<br>x | xin           13           79           0           x           x           x           x                                 |   |
| А<br>Середиьсоблікова кількість штаті<br>праціялянія облікового складу, ос<br>з пяс: середиьсоблікова кількість<br>праціялянія, я ким відновідно до м<br>закогордаєтна встановлено іналії<br>Кількість осіб з івпаліцністьо - шт<br>праціяляні, які повили працюва<br>місцях, створенкя відновідно до в<br>19 Закону України "Про основи сі<br>ахминеності осіб з івпаліцністьо в<br>Фоцц оспати праці шта тикк праці<br>гри<br>Середньорічна заробітна плата ин<br>праціяляна, тик. при (з одням деся<br>заком)<br>Сума контії а девиковання порматич<br>місць для працелованту зацяво осіб<br>ішаліцністьо, тик. при (з одням деся<br>цаком)                                                                                                    | акх<br>36<br>штатнях<br>нипого<br>цијсть, осіб<br>атнях<br>ти на робочих<br>имог статті<br>имог статті<br>имог ст                                                                                                    | xa 5 01 02 03 04 05 06 04 05 06                                                                                                    | но за рік<br>1 144 4 6 28.08 195.0 390.0                  | 2<br>42<br>2<br>x<br>x<br>x<br>x<br>x<br>x      | 3<br>102<br>2<br>x<br>x<br>x<br>x<br>x | <b>чоло-</b><br>зікя<br>22<br>0<br>х<br>х<br>х                                                                                                    | <b>xin-</b><br><b>5</b><br>74<br>2<br>x<br>x<br>x<br>x<br>x                                                                                                    | x         x           x         x                                                                                                    | жінкн<br>7<br>28<br>0<br>х<br>х<br>х<br>х      | 1030-<br>sixr<br>S<br>16<br>1<br>x<br>x<br>x<br>x<br>x<br>x<br>0.0.00                           | x<br>x<br>x<br>x<br>x<br>x<br>x<br>x<br>x<br>x<br>x<br>x<br>x<br>x<br>x                                   | 10.00-<br>555.07<br>10<br>11<br>1<br>x<br>x<br>x<br>x<br>x<br>x<br>x<br>x         | xin-<br>su<br>11<br>10<br>1<br>x<br>x<br>x<br>x<br>x                                                                     | 1030-<br>305xH<br>12<br>15<br>0<br>x<br>x<br>x<br>x<br>x  | xin-<br>yar           13           79           0           x           x           x           x           x           x |   |
| А<br>Середивооблікова кількість штаті<br>праціяннякія облікового складу, ос<br>законодавства вількість<br>праціяннякія, яким віцово іцов до<br>законодавства встановлено івалі<br>Кількість осіб з івваліцціство - шті<br>праціяннякія, які повянні працюца<br>місцях, створенняє піцповіцно до в<br>19 Закону України "Про основи се<br>аксинценост і осіб з івваліцціство в<br>Фоцц оплати праці шта тивте праці<br>гри<br>Середиворічна заробітна гивать шт<br>праціянняк, тив. гри (з одням деся<br>знаком)<br>Сума конгтів адміністративно-гост<br>санктій за певняковання порматич<br>місць для працявлантування осіб<br>івваліцціство, тис. гри (з одням деся<br>знаком)                                                                                                   | них<br>16<br>штатних<br>нипаюто<br>цијеть, осіб<br>атних<br>ти ца робочих<br>ицальної<br>У ераїна"<br>нимо статті<br>міальної<br>У ераїна"<br>нимо тик.<br>атного<br>гиковим<br>подарських<br>у робочих<br>а<br>ситковим<br>сіб млячеданово<br>факс                                                                                                    | K3           5           01           02           03           04           05           06           03 30 3000                               | но за рік<br>1 144 4 6 28.08 195.0 390.0                  | 2<br>42<br>2<br>x<br>x<br>x<br>x<br>x           | 3<br>102<br>2<br>x<br>x<br>x<br>x<br>x | чоло-<br>віки<br>4<br>22<br>0<br>х<br>х<br>х<br>х<br>х                                                                                             | xin-<br>xi<br>74<br>2<br>x<br>x<br>x<br>x<br>x                                                                                                    | x         x           x         x           x         x                                                                                                    | жінки<br>7<br>28<br>0<br>х<br>х<br>х<br>х<br>х | 1030-<br>sixar<br>8<br>16<br>1<br>x<br>x<br>x<br>x<br>x<br>x<br>0.0.0                           | xin-<br>y<br>13<br>1<br>x<br>x<br>x<br>x<br>x<br>x<br>x<br>r<br>r<br>r<br>r<br>r<br>r<br>r<br>r<br>r<br>r | 10.30-<br>315-37<br>10<br>11<br>1<br>x<br>x<br>x<br>x<br>x<br>x<br>x<br>x         | xin-<br>in           11           10           1           x           x           x           x           x           x | 1030-3657<br>12<br>15<br>0<br>x<br>x<br>x<br>x            | xin           13           79           0           x           x           x           x                                 |   |
| А<br>Середикооблікова кількість штаті<br>прагівняків облікова кількість штаті<br>прагівняків облікова кількість<br>пакої середикооблікова кількість<br>прагівняків, я кім відновіцью і валії<br>Кількість осіб з івпаліциїство - шті<br>прагівнякі, я кії повилні прагаова<br>місцях, створених відналіциїство - шті<br>прагівнякі, я кії повилні прагаова<br>місцях, створених відналіциїство в<br>Фоцц оплати прагі шта тивк прагі<br>гри<br>Середикорічна заробітна плата шт<br>прагівняка, тис. гри (з одним деся<br>шаком)<br>Сумя коштів адміністративно-госі<br>санкцій за певикопання порматив<br>місць, для прагаевалитування осіб<br>ішаком)<br>(плик неримна (класняя) тилія ос<br>телефон:<br>* Фізичкі особи, які через свої рел<br>про це відполідняй контроповочня | акх<br>аб<br>штатнях<br>инаого<br>иного<br>ино | K3           5           01           02           03           04           05           06           0.1000           0.1000           0.1000 | но за рік<br>1 144 4 6 28.08 195.0 390.0 очення форма вла | 2<br>42<br>2<br>x<br>x<br>x<br>x<br>x<br>x<br>x | 3<br>102<br>2<br>x<br>x<br>x<br>x<br>x | чоло-<br>вікя           4           22           0           x           x           x           x           x           x           x           x | nin-<br>sin-<br>sin- | x         x           x         x           x         x                                                                                                    | x x x x x x x x x x x x                        | 1030-<br>sitor<br>8<br>16<br>1<br>x<br>x<br>x<br>x<br>x<br>x<br>x<br>x<br>x<br>x<br>x<br>x<br>x | sin-<br>sin<br>9<br>13<br>1<br>x<br>x<br>x<br>x<br>x<br>x<br>etpen<br>rtmsz                               | 1030-<br>33537<br>10<br>11<br>1<br>x<br>x<br>x<br>x<br>x<br>x<br>x<br>x<br>x<br>x | xin-<br>NI<br>11<br>10<br>1<br>x<br>x<br>x<br>x<br>x                                                                     | 1030-<br>36547<br>12<br>15<br>0<br>x<br>x<br>x<br>x<br>x  | жін-<br>зап<br>13<br>79<br>0<br>х<br>х<br>х<br>х<br>х                                                                     |   |

| ß   | astRe   | port [1815] FF                                                                                                    | ? Форма № 10                                                                                                    | 0-ПОІ, Звіт про                                                                                                    | зайнятість і п                                                                                                    | рацевлаштуван                                                                                                    | ння осіб з інвал                                                                                                    | іан 💶 🗖                                                                                                    | Х |
|-----|---------|----------------------------------------------------------------------------------------------------|----------------------------------------------------------------------------------------------------|----------------------------------------------------------------------------------------------------|----------------------------------------------------------------------------------------------------|----------------------------------------------------------------------------------------------------|----------------------------------------------------------------------------------------------------|----------------------------------------------------------------------------------------------------|---|
| Фай | л П     | Іравка Виг                                                                                                    | ляд Перех                                                                                                    | ід                                                                                                    |                                                                                                    |                                                                                                    |                                                                                                    |                                                                                                    |   |
| •   | 2       | P                                                                                                    | 🎾 🗉 🖬                                                                                                    |                                                                                                    | A                                                                                                    |                                                                                                    |                                                                                                    |                                                                                                    |   |
| e,  | 75%     |                                                                                                    | • 🔍                                                                                                    | ' <u>⊳</u>   ←  ←                                                                                                    | 2 <b>→ →</b>                                                                                                    |                                                                                                    |                                                                                                    |                                                                                                    |   |
|     |         |                                                                                                    |                                                                                                    |                                                                                                    | ПЕРЕЛІК                                                                                                    | Додаток<br>до форми N<br>працевлаш ту                                                                                                    | 10-ПОІ (річна) "З<br>/вання осіб з інва                                                                                                    | віт про зайнятість і<br>лідністю"                                                                                                    | ^ |
|     |         | підприє                                                                                                    | мств, що у                                                                                                    | війшли до с                                                                                                    | кладу госп                                                                                                    | одарського                                                                                                    | об'єднання,                                                                                                    | та/або                                                                                                    |   |
|     |         | (надається р                                                                                                    | Від<br>оботодавцялац<br>"Звіт                                                                                                    | окремлених<br>зазначеними в п.<br>про зайнятість і                                                                                            | х підрозділі<br>1 Інструкції щод<br>працевлаштувая                                                                                           | <b>В роботодав</b><br>о запоенення фор:<br>(ня осіб з інеалідн                                                                                                    | <b>ЦЯ</b><br>ми зеітності N 1(<br>цістю'')                                                                                                    | 0-ПОІ (річна)                                                                                                    |   |
|     | Na/n    | Повна назва<br>підприємств,<br>що увійшти до<br>складу<br>господарського<br>об'єднання,<br>відокремлених<br>підрозділів | Місцезнакоджен<br>ня, телефон<br>підтриємста, що<br>увійшти до<br>складу<br>господарського<br>об'єднавня,<br>відохремлених<br>підрозділів | Ідентифікаційні<br>коди (за<br>ЄДРПОУ)<br>підприємста що<br>увійшти до складу<br>господарського<br>об'єдназня,<br>відкромляних<br>підрозділів | Середньооблівов<br>а кількість<br>штатних<br>працівників<br>облікового<br>ситаду<br>підприємств що<br>увійшти до<br>складу<br>господарського | Середньооблікова<br>кількість штатних<br>працівників, яким<br>відповідно до<br>чанного<br>законодавства<br>встановлено<br>інвалідність,<br>підприємста, що<br>увійшти до складу | Кількість робочих<br>місць для<br>працедлаштуванн<br>я осіб з<br>іншлідністю<br>зарахована до<br>морматыку таках<br>робочих місць для<br>підприємста, що<br>увійшти до складу | Адреса відпілення<br>Фонду соціального<br>захисту інватідів за<br>місцевнаходженням<br>підприкмств, що<br>увійшти до складу<br>господарського<br>об'єднання,<br>відокремлених<br>підроділів |   |
|     |         |                                                                                                    |                                                                                                    |                                                                                                    | об'єднання, осіб                                                                                                    | об'єднання, осіб                                                                                                    | об'єднання                                                                                                    |                                                                                                    |   |
|     | 1       | 2                                                                                                    | 3                                                                                                    | 4                                                                                                    | об'єднання, оц 6<br>5                                                                                                    | об'єднання осіб                                                                                                    | об'єднання                                                                                                    | 8                                                                                                    |   |
|     | 1       | 2                                                                                                    | 3                                                                                                    | 4                                                                                                    | об «днання, од 6<br>5                                                                                                    | ०६'त्य्रमेवमभग्र ०दां६<br>ह                                                                                                    | об'єднання                                                                                                    | 8                                                                                                    |   |
|     | 1       | 2                                                                                                    | 3                                                                                                    | 4                                                                                                    | об'єднання, осіб<br>5                                                                                                    | об'єднання, осіб                                                                                                    | об'єднання<br>7<br>(Плане 14'я ПРЕВИНЕ                                                                                                    | 8                                                                                                    | ] |
|     | 1 (пал  | 2<br>                                                                                                    | 3<br>алабе есоб, кортонодального<br>факсе                                                                                                 | 4<br>за захожника форма вствос                                                                                                    | об'єднання, осіб<br>5<br>                                                                                                    | об'яднання осіб<br>б                                                                                                    | об'єднання<br>7<br>(Полок 14'я ПРЕВНЯК                                                                                                    | 8                                                                                                    |   |
|     | 1 (л.а. | 2<br>In the provided (Antile Field) 1<br>EE                                                                             | <u>з</u> алава есоб, водоокцильно<br>фажс                                                                                                 | 4                                                                                                    | об'єднання, осіб<br>5<br>електроппа а                                                                                                    | об'яднання, осіб                                                                                                    | об'єднання 7                                                                                                    | 8                                                                                                    |   |
|     | 1 (пат  | 2<br>In reference (Kitherende) 1<br>EE                                                                                  | <u>з</u><br>тайе есій, коронцильно<br>факс                                                                                                | 4                                                                                                    | об'єднання, осіб<br>5<br>                                                                                                    | об'яднання осіб                                                                                                    | Сбеднання 7                                                                                                    | 8<br>  .]                                                                                                    | * |
| <   | 1 (п.ач | 2<br>In the regioneria (Allacense) 1<br>EE                                                                              | <u>з</u><br>талайо есоб, кодеождального<br>фажсе                                                                                          | 4                                                                                                    | об'єднання, осіб<br>5<br>пі)електроппа а                                                                                                    | об'яднання, осіб                                                                                                    | Сблана                                                                                                    | 8<br>F3                                                                                                    | ~ |

У разі потреби отримання друкованої форми, необхідно по пункту меню **Файл / Друк** або по клавіші **F9** запустити звіт на друк.

## 2.10.14. Формування Довідки про доходи для субсидії

Програма житлових субсидій залишається головним механізмом соціального захисту населення.

З метою врегулювання порядку оформлення та видачі суб'єктами підприємницької діяльності – фізичними та юридичними особами довідок про доходи для подання в органи праці та соціального захисту населення та підтвердження суми загального доходу при призначенні соціальної допомоги та житлових субсидій подається довідка відповідної форми.

Формування **Довідки про доходи для субсидії** проводиться в системі **Облік персоналу / Облік праці й заробітної плати** у групі модулів **Картотека** в модулі **Особові рахунки працівників**.

100

КИ

| ⊿ | <b>G</b> 0       | 6лік | персоналу                       |              |
|---|------------------|------|---------------------------------|--------------|
|   | ⊿ 🍯              | 06   | лік праці й заробітної плати    |              |
|   | $\triangleright$ |      | Параметри                       | $\Box $      |
|   | ⊿                |      | Картотека                       | Особові раху |
|   |                  |      | Особові рахунки працівників     | працівників  |
|   |                  |      | Розрахунковий лист              | [Картотека   |
|   |                  |      | Штатний розпис (спрощений)      |              |
|   |                  |      | Персональний кабінет працівника |              |
|   |                  |      | Заявки на надання довідок       |              |
|   | $\triangleright$ |      | Документи                       |              |
|   | $\triangleright$ |      | Відомості на виплату            |              |
|   | $\triangleright$ |      | Результати розрахунку           |              |
|   | $\triangleright$ |      | Періоди                         |              |
|   |                  |      | 1                               |              |

У реєстрі **Особових рахунків** відмітити працівника для формування довідки. Формування довідки виконується по пункту меню **Реєстр / Друк документу** або по комбінації клавіш **Ctrl+ F9.** 

| <b>S</b> 1 | S-pro 7.11.049.999 - [Реестр особових рахунків] |              |          |                |               |                                               |                         | _ 🗆 🕨            |
|------------|-------------------------------------------------|--------------|----------|----------------|---------------|-----------------------------------------------|-------------------------|------------------|
| Pee        | стр Правка Вид Звіт Сервіс ?                    |              |          |                |               |                                               |                         |                  |
| 2          | Відкрити                                        |              | 0        |                |               |                                               |                         |                  |
| *5         | Створити                                        | Ins          |          | • Без звілы    | нених         | Тільки звільнені                              |                         |                  |
| 'n         | Змінити                                         | F4           |          | 0000000        |               |                                               |                         |                  |
| ×          | Видалити                                        | F8           |          | 🔺 Табе 🔻       | № картки      | <ul> <li>Прізвище Ім'я По-батькові</li> </ul> | ▼ Підрозділ             | т Посада ∧       |
|            | Відновити                                       |              |          | 6              | 0006          | Вчений Назар Олегович                         | Адміністрація           | Учений секретар  |
| -51        | Konionatu                                       | E5           |          | 7              | 0007          | Методичний Єфім Іванович                      | Секретаріат Вченої ради | Методист         |
| Π,         | Копповати                                       |              |          | 8              | 0008          | Метода Ольга Григорівна                       | Секретаріат Вченої ради | Методист         |
|            | Перерахунок зарплати                            |              |          | 64             | 0064          | Стоматолог Ірина Сергіївна                    | Секретаріат Вченої ради | Лікар-стоматолог |
|            | Оновити суми Нараховано і Утримано              |              |          | 221            | 221           | Тест Тест Тест                                | Виробничий відділ       | Начальник відділ |
|            | Коригування картотеки                           |              |          | 234            | 234           | Тимчасовий Іван Іванович                      | Виробничий відділ       | Провідний товарс |
|            | Сформувати утримання типа                       |              |          |                |               |                                               |                         |                  |
|            | Переміщення                                     | •            |          |                |               |                                               |                         |                  |
|            | Перерахунок ПДФО при зміні резидентства         |              |          |                |               |                                               |                         |                  |
|            | Розрахунковий лист                              | Alt+F3       |          |                |               |                                               |                         |                  |
| _          | Накази                                          | Alt. D       |          |                |               |                                               |                         |                  |
|            |                                                 | ALTE         |          |                |               |                                               |                         |                  |
|            | накази по працівнику                            |              |          |                |               |                                               |                         |                  |
|            | Підтвердження наказів відділом зарплати         | Alt+H        |          |                |               |                                               |                         |                  |
|            | Просування по держслужбі                        | Alt+G        |          |                |               |                                               |                         |                  |
|            | Сповіщення                                      | Alt+O        |          |                |               |                                               |                         |                  |
| ✓          | Блокування відкликання наказу                   | Ctrl+L       |          |                |               |                                               |                         |                  |
|            | Оновити                                         | Ctrl+F2      |          |                |               |                                               |                         |                  |
|            | Друк                                            | F9           |          |                |               |                                               |                         |                  |
|            | Зберігати позначені звіти                       |              |          |                |               |                                               |                         |                  |
|            | Друк без вибору                                 |              |          |                |               |                                               |                         |                  |
|            | Друк документа                                  | Ctrl+F9      |          |                |               |                                               |                         |                  |
| Ð          | Зведена таблиця                                 | Shift+Ctrl+C |          |                |               |                                               |                         |                  |
| 4          | Експорт поточного представлення даних           | Shift+Ctrl+E |          |                |               |                                               |                         |                  |
|            | Заявки працівників на надання довідок           | Alt+Z        | Ви       | д: Реєстр особ | ових рахунків | Рядків: 6                                     |                         | ×                |
| ×          | Вихід                                           | Esc          | Ľ        |                |               |                                               |                         | ,                |
|            | 3) ТОВ "ЛЕМО"                                   |              | <u> </u> |                |               |                                               | • adm                   |                  |

Якщо даного звіту немає в переліку користувацького меню, то по пункту меню **Реєстр /** Налаштування меню звітів відкривається вікно з переліком звітів модуля.

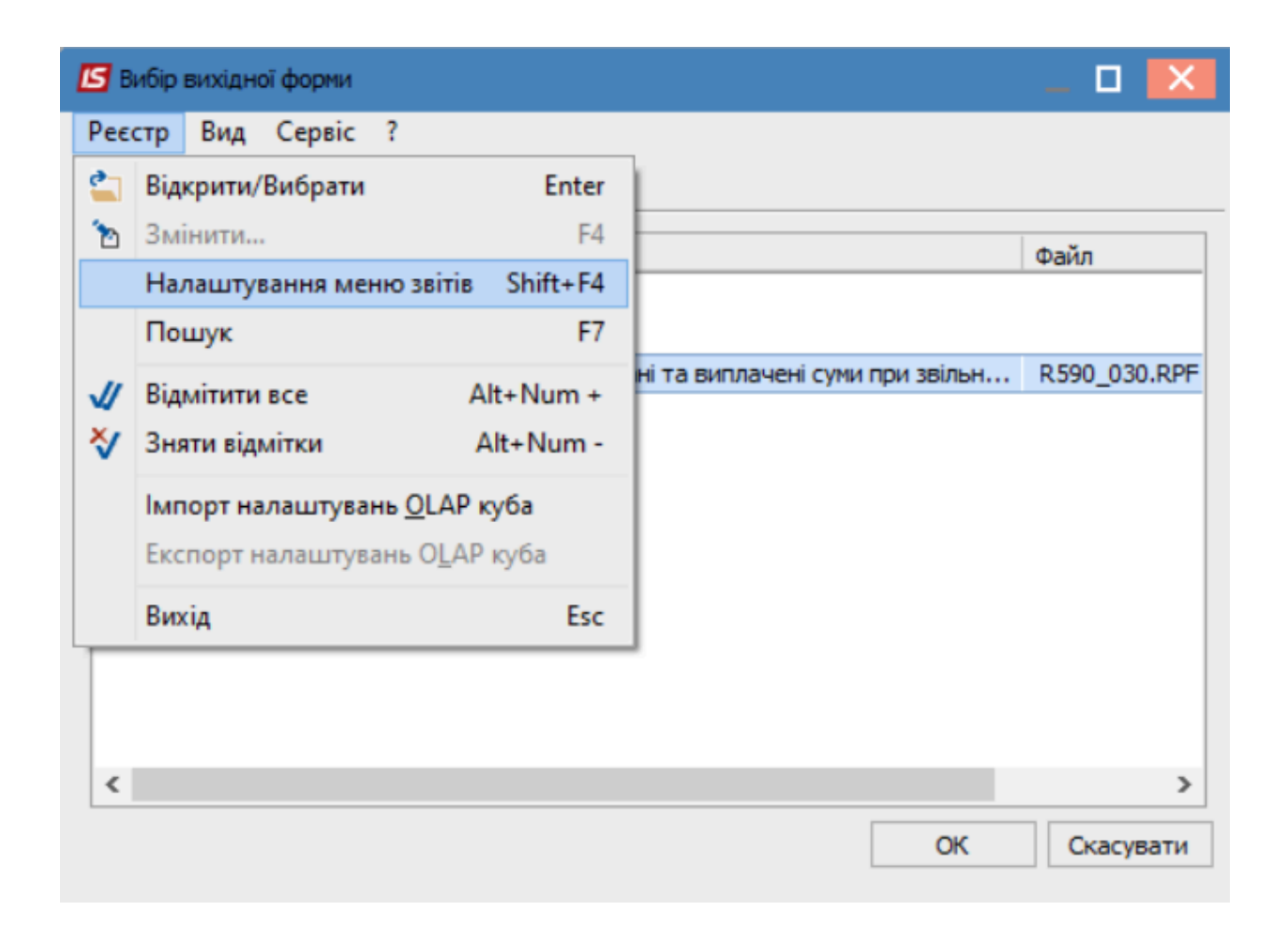

У лівій частині вікна курсором виділити необхідний звіт, у нашому випадку звіт **587 Довідка про прибутки для субсидії ,** та по клавіші **F5** скопіювати його у праву частину вікна.

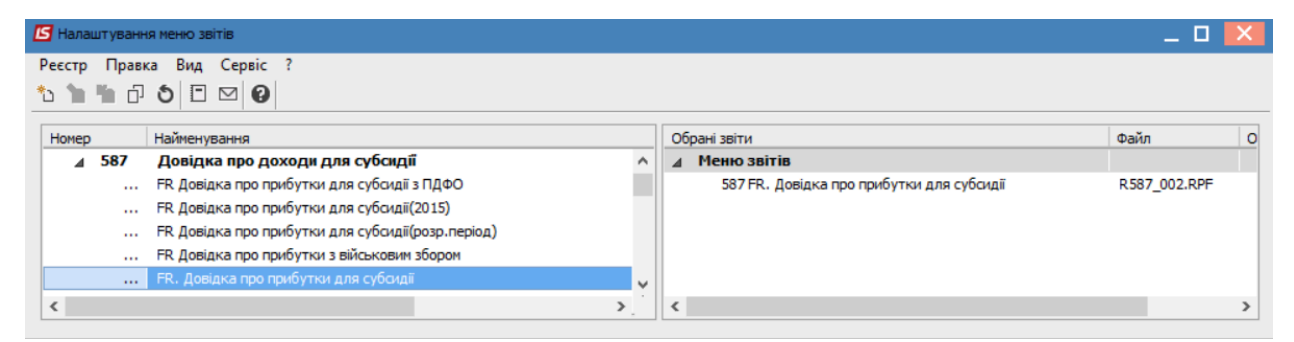

Закрити вікно Налаштування меню звітів. У вікні Вибір вихідної форми вибрати відповідну форму звіту Довідка про прибутки для субсидії. По клавіші ОК відправити звіт на формування.

| 🖪 Вибір вихідної форми 📃 🔳 🔀            |
|-----------------------------------------|
| Реєстр Вид Сервіс ?                     |
| 🖆 🐂 🛷 🎸 🗉 🖂 😧                           |
| Код таблиці Найменування                |
| ⊿ Меню звітів                           |
| — FR. Довідка про прибутки для субсидії |
| FR. Довідка про прибутки для субсидії ( |
|                                         |
| < >                                     |
| ОК Скасувати                            |

Звіт формується в залежності від обраних параметрів. Параметри вибираються згідно діючого законодавства на час видачі довідки. Визначити необхідні параметри формування звіту. Задати період надання інформації про доходи:

- Вибрати місяць закінчення періоду формування довідки.
- Задати Кількість місяців, за які формується дана довідка.

Визначитися з переліком видів виплат, які будуть входити в дохід для формування довідки, відмітивши відповідні види на закладках:

- Зарплата.
- Інші нарахування.
- Неоподатковані ВО.

Визначитися з варіантами подання інформації:

- За Обліковий період.
- За Розрахунковий період.

У разі потреби зазначити параметри:

- Враховувати записи внутрішнього сумісника
- Об'єднувати працівників по ІПН.

Дані про підприємство і керівництво підтягуються автоматично. Після налаштування необхідних параметрів по кнопці **ОК** відправити звіт на формування.

| 🖪 IS-pro 7.11.049.999 - [Реєстр особових                            | рахунків]              |                             |             |             |                 |             |                         | _ 🛛 📈            |
|---------------------------------------------------------------------|------------------------|-----------------------------|-------------|-------------|-----------------|-------------|-------------------------|------------------|
| Реєстр Правка Вид Звіт Сервіс                                       | ?                      |                             |             |             |                 |             |                         |                  |
| 😩 🐿 🐚 🖧 🔳 🖶 🏷 🖷 🔎 🛙                                                 | I 🗗 T 🗗 🔳              | 9                           |             |             |                 |             |                         |                  |
| Період: Серпень'23 (поточний)                                       | <b>▼ 4 →</b> (         | ) Всі 💿 Без звільн          | ених        | 🔿 Тільки з  | вільнені        |             |                         |                  |
| Підрозділи                                                          |                        | Табе ▼М                     | I⁰ картки   | - r         | ірізвище Ім'я І | По-батькові | ▼ Підрозділ             | ▼ Посада 🔺       |
| ОТВІДДІЛ БУХГАЛТЕРСЬКОГО ОБЛІКУ<br>0101 Видебици и терського обліку | -                      |                             |             | 006         | Louis Hazan     | Oneconiu    | Адміністрація           | Учений секретар  |
| 0101 Вирооничии видил                                               | Довідка про доход      | и для субсидії (наказ 19    | 2)          |             |                 | ×           | Секретаріат Вченої ради | Методист         |
| 02 DIVICONODI                                                       | Серпень '23 (пото      | ний) 🗸 Кількість міся       | ців. за які | ФОЛМИЕТЬСЯ  | 6               |             | Секретаріат Вченої ради | Методист         |
|                                                                     |                        |                             |             | , op        | -               |             | Секретаріат Вченої ради | Лікар-стоматолог |
|                                                                     | Зарплата               | Інші                        | Неоподат    | ковувані ВО |                 |             | Виробничий відділ       | Начальник відділ |
|                                                                     |                        |                             |             |             |                 |             | Виробничий відділ       | Провідний товарс |
|                                                                     | Обліковий періо        | д 💿 Розрахунковий п         | ріод        |             |                 |             |                         |                  |
|                                                                     | Враховувати заг        | иси внутрішнього сумісни    | (a          |             |                 |             |                         |                  |
|                                                                     | Петалізація по місяцях |                             |             |             |                 |             |                         |                  |
|                                                                     |                        |                             |             |             |                 |             |                         |                  |
|                                                                     | Виводити інформ        | ацію по лікарняних          |             |             |                 |             |                         |                  |
|                                                                     | 🗌 Об'єднувати пра      | цівників по ІПН             |             |             |                 |             |                         |                  |
|                                                                     | Назва організації:     | Заклад вищої освіти III - Г | / p.a.      |             |                 |             |                         |                  |
|                                                                     | Адреса організації:    | Ентузіастів,99,99,м.Київ,0  | 2147,9кра   | üнa         |                 |             |                         |                  |
|                                                                     | ЄДРПОУ:                | 11223344                    | Тел         | ел.: 1      |                 |             |                         |                  |
|                                                                     | Керівник: Посада       | Ректор                      | П.І.Б.:     | Ректоров Ва | силь Васильо    | вич         |                         |                  |
|                                                                     | Бухгалтер: Посада      | Головний бухгалтер          | П.І.Б.:     | Розумна Вер | оніка Вікторів  | зна         |                         |                  |
|                                                                     |                        |                             |             |             |                 |             |                         |                  |
|                                                                     |                        |                             |             |             | OK              | Скасувати   |                         |                  |
|                                                                     | 1                      |                             |             |             |                 |             |                         |                  |
|                                                                     |                        |                             |             |             |                 |             |                         |                  |
|                                                                     |                        | Вид: Реєстр особо           | вих раху    | нків Рядн   | tiв: 6          |             |                         | ¥                |
|                                                                     |                        | <                           |             |             |                 |             |                         | >                |
|                                                                     |                        |                             |             |             |                 |             |                         |                  |
| 💼 (3) ТОВ "ДЕМО"                                                    |                        |                             |             |             |                 |             | 🚨 adm                   | ⊠ UK             |

Сформована довідка за обраний проміжок часу.

| Власник під приємства, уста<br>або фізична особа-підприєз<br>Місцезна ходження/місце п<br>Ідентифікаційний код за Є;<br>Подат ковий номер або сері | анови, організації або упові<br>Заклад<br>мець<br>проживання Ентузіастів,99,9<br>ДРПОУ <u>11223344</u><br>ія та номер паспорта* | тан<br>айд<br>(у)<br>новажений ним<br>вищої освіти Ш<br>іріовине, ізбя, по биты<br>29, м. Київ, 02147     | азом Міністерства праці та соціальної по<br>27 серпня 2004 р. N 192<br>едакції наказу Міністерства соціальної п<br>05 червня 2015 р. N 591)<br>орган (навчальний заклад)<br>- IV p.a. | олітики Украї<br>колітики Укра                                                                            | kan<br>Nam                                                           |  |
|----------------------------------------------------------------------------------------------------|----------------------------------------------------------------------------------------------------|----------------------------------------------------------------------------------------------------|----------------------------------------------------------------------------------------------------|----------------------------------------------------------------------------------------------------|----------------------------------------------------------------------|--|
| Власник під приємства, уст<br>або фізична особа-підприєз<br>Місцезна ходження/місце п<br>Ідентифікаційний код за Є;<br>Подат ковий номер або сері  | анови, організації або упові<br>Заклад<br>мець<br>проживання Ентузіастів,99,9<br>ДРПОУ <u>11223344</u><br>ія та номер паспорта* | новажений ним<br>вищої освіти III<br>прізник, ім'я, по бить<br>99, м. Київ, 02147                         | орган (навчальний заклад)<br>- IV p.a.                                                                                                    |                                                                                                    |                                                                      |  |
| або фізична особа-підприєз<br>Місцезнаходження/місце п<br>Ідентифікаційний код за Є;<br>Податковий номер або сері                                  | заклад<br>мець<br>фоживання Ентузіастів,99,9<br>ДРПОУ <u>11223344</u><br>ія та номер паспорта*                                  | вищої освіти III<br>ірізване, ім'я, по баты<br>99,м.Київ,02147                                            | - 1v p.a.                                                                                                    |                                                                                                    |                                                                      |  |
| аоо фізична осооа-підприєї<br>Місцезнаходження/місце п<br>Ідентифікаційний код за Є;<br>Податковий номер або сері                                  | мець<br>фоживання Ентузіастів,99,9<br>ДРПОУ <u>11223344</u><br>ія та номер паспорта*                                            | різванс, ім'я, по баты<br>99,м.Київ,02147                                                                 | owi)                                                                                                    |                                                                                                    |                                                                      |  |
| Місцезна ходження/місце п<br>Ідентифікаційний код за Є;<br>Подат ковий номер або сері                                                              | роживання <u>Ентузіастів,99,9</u><br>ДРПОУ <u>11223344</u><br>ія та номер паспорта*                                             | 9,м.Київ,02147                                                                                            | ( and )                                                                                                    |                                                                                                    |                                                                      |  |
| Іпецезна ходження але це п<br>Ідентифікаційний код за Є;<br>Податковий номер або сері                                                              | дрпоу <u>11223344</u><br>ія та номер паспорта*                                                                                  |                                                                                                    | Vensiles non : 1                                                                                                    |                                                                                                    |                                                                      |  |
| ценнярнацияния код за с,<br>Податковий номер або сері                                                                                              | ія та номер паспорта*                                                                                                    |                                                                                                    | 191 <u>1</u>                                                                                                    |                                                                                                    |                                                                      |  |
|                                                                                                    |                                                                                                    |                                                                                                    |                                                                                                    |                                                                                                    |                                                                      |  |
| Видана го. Тимчасово                                                                                                    | ДОВІД<br>аму Івану Івановичу                                                                                                    | КА ПРО ДО                                                                                                 | оходи                                                                                                    |                                                                                                    |                                                                      |  |
| в тому, що він споавлі поа                                                                                                    | DOG E                                                                                                    |                                                                                                    |                                                                                                    |                                                                                                    |                                                                      |  |
| a resty, mo ant cupable that                                                                                                    |                                                                                                    |                                                                                                    |                                                                                                    |                                                                                                    |                                                                      |  |
| Закладу вищої освіти ІІІ -                                                                                                    | <ul> <li>IV р.а., Виробничий відд</li> </ul>                                                                                    | iл                                                                                                    |                                                                                                    |                                                                                                    |                                                                      |  |
| форма працевлаш тування (                                                                                                    | (навчання) основне                                                                                                    |                                                                                                    |                                                                                                    |                                                                                                    |                                                                      |  |
|                                                                                                    | (асначити основне                                                                                                    | , за сумеництием, нип                                                                                     | с изаечания - платис/ослилатис)                                                                                                    |                                                                                                    |                                                                      |  |
| заимає посаду:                                                                                                    | Провідний товарознавег                                                                                                    | lb                                                                                                    | <b>*</b>                                                                                                    |                                                                                                    |                                                                      |  |
| ресстрацинии номер оолик                                                                                                    | о воз картки платника подат                                                                                                    | ків або серія та                                                                                          | номер паспорта+                                                                                                    |                                                                                                    |                                                                      |  |
| Hapax                                                                                                    | сована заробітна плата, в т<br>натуральній формі (гря)                                                                          | .ч.у Ів                                                                                                   | Інші нарахування, в т. ч. у натуральній<br>формі (грн)                                                                                                    |                                                                                                    |                                                                      |  |
| Micgui 2023                                                                                                    | the second second second second                                                                                                 |                                                                                                    | формі (грн)                                                                                                    | альній                                                                                                    | Сплачен                                                              |  |
| Місяці 2023<br>року                                                                                                    | нараховано                                                                                                    | податок з<br>доходів<br>фіз. осіб                                                                         | формі (грн)<br>нараховано                                                                                                    | податок з<br>доходів<br>фіз. осіб                                                                         | Сплачен<br>аліменти<br>(грн)                                         |  |
| Місяці 2023<br>року<br>Березень 2023                                                                                                    | нараховано                                                                                                    | податок з<br>доходів<br>фіз. осіб<br>2'657.93                                                             | формі (грн)<br>нараховано<br>29'532.58                                                                                                    | альній<br>податок з<br>доходів<br>фіз. осіб<br>2'657.93                                                   | Сплачен<br>аліменти<br>(грн)<br>0.00                                 |  |
| Місяці 2023<br>року<br>Березень 2023<br>Квітень 2023                                                                                               | нараховано<br>0.00<br>0.00                                                                                                    | податок з<br>доходів<br>фіз. осіб<br>2'657.93<br>2'657.93                                                 | формі (гр.н)<br>нарахов ано<br>29'532.58<br>29'532.58                                                                                                    | податок з<br>доходів<br>фіз. осіб<br>2'657.93<br>2'657.93                                                 | Сплачен<br>аліменти<br>(грн)<br>0.00                                 |  |
| Місяці 2023<br>року<br>Березень 2023<br>Квітень 2023<br>Травень 2023                                                                               | нараховано<br>0.00<br>0.00<br>0.00                                                                                              | податок з<br>доходів<br>фіз. осіб<br>2'657.93<br>2'657.93<br>2'657.93                                     | формі (гр.н)<br>нарахов ано<br>29'532.58<br>29'532.58<br>29'532.58                                                                                                    | податок з<br>доходів<br>фіз. осіб<br>2'657.93<br>2'657.93<br>2'657.93                                     | Сплачен<br>аліменти<br>(грн)<br>0.00<br>0.00                         |  |
| Місяці 2023<br>року<br>Березень 2023<br>Квітень 2023<br>Травень 2023<br>Червень 2023                                                               | нараховано<br>0.00<br>0.00<br>-1'811.25                                                                                         | податок з<br>походів<br>фіз. осіб<br>2'657.93<br>2'657.93<br>2'657.93<br>2'657.93                         | формі (гр.н)<br>нарахов ано<br>29'532.58<br>29'532.58<br>29'532.58<br>29'532.58<br>29'532.58                                                                                          | податок з<br>доходів<br>фіз. осіб<br>2'657.93<br>2'657.93<br>2'657.93<br>2'657.93                         | Сплачен<br>аліменті<br>(грн)<br>0.00<br>0.00<br>0.00                 |  |
| Місяці 2023<br>року<br>Березень 2023<br>Квітань 2023<br>Травань 2023<br>Червань 2023<br>Липень 2023                                                | нараховано<br>0.00<br>0.00<br>-1'811.25<br>0.00                                                                                 | податок з<br>доходів<br>фіз. осіб<br>2'657.93<br>2'657.93<br>2'657.93<br>2'657.93<br>2'657.93             | формі (гр.н)<br>нарахов ано<br>29'532.58<br>29'532.58<br>29'532.58<br>29'532.58<br>29'532.58<br>29'532.58                                                                             | податок з<br>доходів<br>фіз. осіб<br>2'657.93<br>2'657.93<br>2'657.93<br>2'657.93<br>2'657.93             | Сплачен<br>аліменти<br>(грн)<br>0.00<br>0.00<br>0.00<br>0.00         |  |
| Місяці 2023<br>року<br>Березень 2023<br>Квітень 2023<br>Травень 2023<br>Червень 2023<br>Липень 2023<br>Серпень 2023                                | нараховано<br>0.00<br>0.00<br>-1'811.25<br>0.00<br>23'773.73                                                                    | податок з<br>доходів<br>фіз. осіб<br>2'657.93<br>2'657.93<br>2'657.93<br>2'657.93<br>2'657.93<br>2'657.93 | формі (гр.н)<br>нарахов ано<br>29'532.58<br>29'532.58<br>29'532.58<br>29'532.58<br>29'532.58<br>29'532.58<br>29'532.58                                                                | податок з<br>доходів<br>фіз. осіб<br>2'657.93<br>2'657.93<br>2'657.93<br>2'657.93<br>2'657.93<br>2'657.93 | Сплачен<br>аліменті<br>(грн)<br>0.00<br>0.00<br>0.00<br>0.00<br>0.00 |  |

У разі потреби отримання друкованої форми, необхідно по пункту меню **Файл / Друк** або по клавіші **F9** запустити довідку на друк.

## 2.10.15. Створення звіту Форма №1-ДФ з розподіленням на порції в залежності від районних податкових (на даний час не використовується)

Звіт Форма №1-ДФ створюється в системі Облік персоналу /Облік праці й заробітної плати в групі модулів Результати розрахунку в модулі Довідка «Форма 1ДФ».

Форма

1*Δ*Φ"

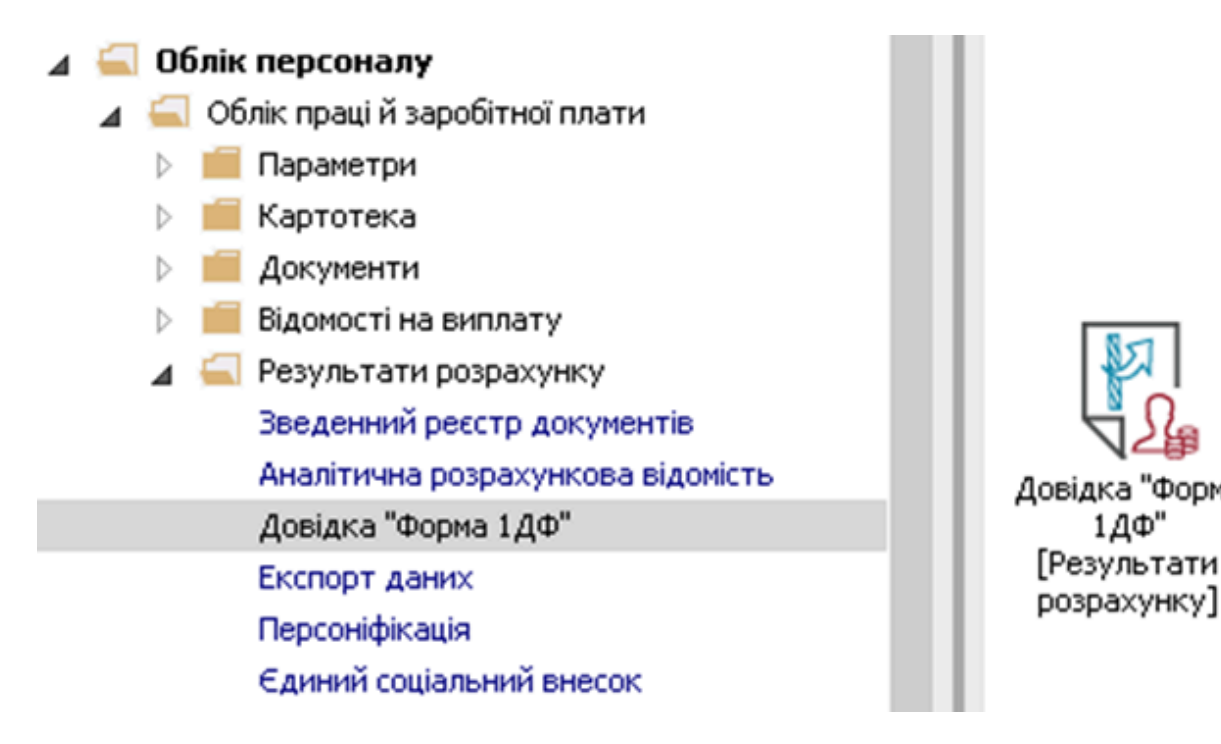

Для формування звітності Форма №1-ДФ з розподіленням на порції в залежності від приналежності працівників до податкових органів необхідно зробити наступні дії:

По пункту меню Ресстр / Створити або по клавіші Insert створити звітну форму Довідка 1ДФ.

| • | Віакрити                          | Enter             | 7 0     |      |               |                                |                     |       |
|---|-----------------------------------|-------------------|---------|------|---------------|--------------------------------|---------------------|-------|
| • | Створити                          | Ins               |         |      |               |                                |                     |       |
| 3 | Змінити                           | F4                | відки   | т П. | т Включати пі | <ul> <li>Податковий</li> </ul> | r Номер відо…  т Ві | доніс |
| × | Видалити                          | F8                | са 1.00 |      | 1             |                                | 0                   | -     |
|   | Putin manipunin sa amarana        | Chilus            | ca 1ДΦ  |      | 1             |                                | 0                   |       |
|   | Возпачении                        | Children Children |         |      |               |                                |                     |       |
|   | Розралувати<br>Розралонковий лист | Alt+F3            |         |      |               |                                |                     |       |
|   | Особовий рахунок                  | Alt+F5            |         |      |               |                                |                     |       |
|   | Групи структурних одиниць         | Ctrl+G            |         |      |               |                                |                     |       |
|   | Податкові органи                  | Ctrl+N            |         |      |               |                                |                     |       |
|   | Перевірка вихідних даних          |                   |         |      |               |                                |                     |       |
|   | Імпорт                            | Alt+I             |         |      |               |                                |                     |       |
|   | Експорт у форматі ⊠ML             | Ctrl+E            |         |      |               |                                |                     |       |
| 8 | Друк                              | F9                |         |      |               |                                |                     |       |
|   | Зберігати відмічені звіти         |                   |         |      |               |                                |                     | - 1   |
|   | Друк без вибору                   |                   |         |      |               |                                |                     |       |
| Ð | Зведена таблиця                   | Shift+Ctrl+C      |         |      |               |                                |                     |       |
| X | Експорт поточного представлення   | Shift+Ctrl+E      |         |      |               |                                |                     |       |
| ð | Оновити                           | Ctrl+F2           |         |      |               |                                |                     |       |
| - | Buyin                             | Esc               |         |      |               |                                |                     |       |

У вікні Створення довідки заповнити поля:

- Документ (вибрати Довідка 1ДФ).
- Вид довідки (вибрати з Довідника вид форми- в даному випадку Звітна).

У даному випадку вибрати параметр За податковим органом (окрема довідка для кожного податкового органу).

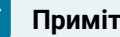

Примітка:

При формуванні довідки Форма 1-ДФ з параметром "Добавлять ФОП" аналізується наявність ознаки у контрагента з Довідника контрагентів. Контрагенти з цією ознакою, у яких в звітному кварталі є нарахування, будуть відображатись в 1-ДФ.

Натиснути кнопку ОК.

| <b>Б</b> Створення довідки                       |                              | _ 🛛 🗙     |  |  |  |  |  |  |  |
|--------------------------------------------------|------------------------------|-----------|--|--|--|--|--|--|--|
| Документ:                                        | Довідка 1ДФ                  | -         |  |  |  |  |  |  |  |
| Вид довідки:                                     | Звітна                       |           |  |  |  |  |  |  |  |
| О По підприємству (за всіма доступі              | ними структурними одиницями) |           |  |  |  |  |  |  |  |
| 🔘 По структурній одиниці:                        |                              |           |  |  |  |  |  |  |  |
| • За податковим органом:                         | 2659                         |           |  |  |  |  |  |  |  |
| 🔾 За всіма доступними групам структурних одиниць |                              |           |  |  |  |  |  |  |  |
| ○ По групі структурних одиниць:                  | 0                            | <u>نم</u> |  |  |  |  |  |  |  |
| Включати підлеглі структурні оді                 | лниці                        |           |  |  |  |  |  |  |  |
| 🗌 Окрема довідка для кожної струк                | турної одиниці               |           |  |  |  |  |  |  |  |
| 🗌 Окрема довідка для кожного под                 | аткового органу              |           |  |  |  |  |  |  |  |
| 🗌 Автонумерація порцій                           |                              |           |  |  |  |  |  |  |  |
| 🖌 Добавлять ФОП                                  |                              |           |  |  |  |  |  |  |  |
|                                                  | ОК                           | Скасувати |  |  |  |  |  |  |  |

У групі модулів **Картотека** у модулі **Особові рахунки працівників** у розділі **Загальні відомості** повинно бути заповнене поле **Податковий орган** (вибраний із **Довідника контрагентів** відповідний податковий орган).

| еєстр Правка Вид Сервіс  | ?                                             |          |                                     |   |
|--------------------------|-----------------------------------------------|----------|-------------------------------------|---|
| ነ 🐂 🗗 🗰 👂 🎾 🖻            | ☑ 🛛                                           |          |                                     |   |
| Загальні відоності 🔥 🔨   |                                               |          |                                     |   |
| Призначення і переміще   | Платник податків                              |          |                                     | ^ |
| Відпустки                | Резидентство                                  | 1        | Резидент (громадянин країни)        |   |
| Лікарняні листи          | Податковий орган                              | 2659     | ДЕРЖАВНА ПОДАТКОВА ІНСПЕКЦІЯ        |   |
| Відрядження              | № платника податків (ІПП)                     | 6        |                                     | - |
| Трудові договори         | № платника внесків в ПФ                       | 6        |                                     |   |
| Будинки на обслуговув    | Таблиця ставок ПЛФО                           |          | Стандартна                          | - |
|                          |                                               |          | Crongop ma                          | - |
| Освіта                   |                                               |          |                                     | - |
| Нагороди                 | Nº страхового свідоцтва ФСС                   |          |                                     |   |
| Дисципліни, що виклад    | Контрагент                                    |          | 1                                   | 4 |
| Підвищення кваліфікації  | Код/Найменування                              |          |                                     | - |
| Кадровий резерв          | Договір (основний)                            |          |                                     | 4 |
| Військовий облік         | Дата                                          |          |                                     | _ |
| Договори ЦПХ             | Номер                                         |          |                                     |   |
| Афілійовані особи        | Шифр витрат                                   |          |                                     |   |
| Вкладення                | Рахунок бухгалтерського обліку                | 8011/01  | Витрати на оплату праці ЗФ          |   |
| Доступ до державної т    | Рахунок податкового обліку                    |          |                                     |   |
| Конкурс на замщення в    | Джерело фінансування                          | 00000001 | Загальний фонд держав               | 1 |
| Лепутатська діяльність   | Таблиця розподілу сум                         |          |                                     |   |
| Громадська діяльність    | Напрям діяльності                             |          |                                     | - |
| Додаткові відоності де   | Код бюджетної класифікації                    | 2201150  | Підсотовка кадоів вишими навчальним | - |
| Облік донорських, робі   |                                               |          |                                     |   |
| Очищення влади           |                                               |          |                                     | 5 |
| Авторозподіл             | Сазовил нісяць індексації доходу до прииняття |          |                                     |   |
| Повноваження             | Початкова Фіксована величина - Дата           |          |                                     |   |
| Допуск до роботи         |                                               |          | Сторінка 2 з 3 🖪                    |   |
| Коимінальна відповідал * |                                               |          |                                     | - |

Подальша робота з Формою 1-ДФ проводиться стандартно. Див. окрему нотатку по створенню Форми 1-ДФ

## 2.10.16. +/-Налаштування меню звітів

Якщо звіту немає у переліку користувацького меню, то потрібно здійснити налаштування меню звітів.

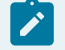

Примітка:

УВАГА! Дане налаштування актуальне для всіх меню звітів.

| 🥵 ISpro 8.00.011.999 - [Peectp | р вихідних форм] |               | _ 🗆 💌 |
|--------------------------------|------------------|---------------|-------|
| Реєстр Вид С                   | Сервіс ?         |               |       |
| 😩 🐚 🗸 🏹 🔂 E                    |                  |               |       |
| 🔲 Меню звітів                  |                  |               |       |
|                                |                  |               |       |
|                                |                  |               |       |
|                                |                  |               |       |
|                                |                  |               |       |
|                                |                  |               |       |
|                                |                  |               |       |
|                                |                  |               |       |
|                                |                  |               |       |
|                                |                  |               |       |
|                                |                  |               |       |
|                                |                  |               |       |
|                                |                  |               |       |
|                                |                  |               |       |
|                                |                  |               |       |
|                                |                  |               | 1     |
|                                |                  |               |       |
|                                |                  |               |       |
|                                |                  |               |       |
|                                |                  |               | \     |
| 拍 (1) ТОВ "ДЕМО"               |                  | Administrator |       |

Необхідно перейти до пункту меню **Реєстр/Налаштування меню звітів** або натиснути комбінацію клавіш **Shift + F4**.

| \$ | ISpro 8.00                        | .010.999 - [P | еестр вихідних фо    | рм] |               | _ 0       | ×  |
|----|-----------------------------------|---------------|----------------------|-----|---------------|-----------|----|
| ŀ  | Реєстр                            | Вид           | Сервіс               | ?   |               |           |    |
| 2  | Відкрити                          | /Вибрати      | Enter                | 1   |               |           |    |
| 2  | Змінити                           |               | F4                   |     |               |           |    |
|    | Налаштування меню звітів Shift+F4 |               |                      |     |               |           |    |
|    | Пошук                             |               | F7                   |     |               |           |    |
| 1  | Відмітити                         | 1 BCE         | Alt+Num +            |     |               |           |    |
| ∛  | Зняти від                         | цмітки        | Alt+Num -            |     |               |           |    |
|    | Імпорт н                          | алаштуваны    | <u>O</u> LAP куба    |     |               |           |    |
|    | Експорт                           | налаштуван    | њ О <u>L</u> АР куба |     |               |           |    |
| D) | Вихід                             |               | Esc                  |     |               |           |    |
| _  |                                   |               |                      | 1   |               |           |    |
|    |                                   |               |                      |     |               |           |    |
|    |                                   |               |                      |     |               |           |    |
|    |                                   |               |                      |     |               |           |    |
|    |                                   |               |                      |     |               |           |    |
|    |                                   |               |                      |     |               |           |    |
|    |                                   |               |                      |     |               |           |    |
|    |                                   |               |                      |     |               |           |    |
|    |                                   |               |                      |     |               |           |    |
|    |                                   |               |                      |     |               |           | ~  |
|    |                                   |               |                      |     |               |           |    |
|    |                                   |               |                      |     |               |           |    |
|    |                                   |               |                      |     |               |           |    |
|    |                                   |               |                      |     |               |           |    |
|    |                                   |               |                      |     | •             |           | 1  |
|    | (1) TOB "                         | ДЕМО"         |                      |     | Administrator | $\bowtie$ | UK |

У лівій частині вікна курсором виділити необхідний звіт, у нашому випадку звіт **639 Меморіальний ордер 5,** та перейти до меню **Реєстр/Копіювати в меню** або натиснути по клавіші **F5**, і скопіювати його в праву частину вікна.

| Ş   | Налаштува                                                            | ння меню звіті | ів             |               |                              |                  |       |                             |               | _ 0  | X      |
|-----|----------------------------------------------------------------------|----------------|----------------|---------------|------------------------------|------------------|-------|-----------------------------|---------------|------|--------|
| -   | Реєстр                                                               | Правка         | Вид            | Сервіс        | ?                            |                  |       |                             |               |      |        |
| د*  | Створити                                                             | 1              | Ins            | 0             |                              |                  |       |                             |               |      |        |
|     | Породити                                                             | 4              | Shift+Ins      |               |                              |                  |       |                             |               |      |        |
| 10  | Змінити                                                              |                | F4             |               |                              |                  |       | Обрані звіти                | Файл          | Опис |        |
|     | Пошук                                                                |                | F7             | ер 5 занал    | ітикою                       |                  |       | A MEHIO 3BITTB<br>639 FR Me | R639 003 RPF  |      |        |
| *   | Видалити                                                             | 1              | F8             | ep Nº5 (N 4   | 05-авт (бюдж                 | кет) від 27/07/2 | 2000) | obs ne men                  | 10005_0001111 |      |        |
| Ð   | Копіюват                                                             | и в меню       | F5             | ep 5 (R639_   | 001)                         |                  |       |                             |               |      |        |
|     | Експорт                                                              |                | Alt+E          | ер 5 із 3П    |                              |                  |       |                             |               |      |        |
|     | Імпорт                                                               |                | Alt+I          | ер №5-авт (   | № 755 від 08                 | 8/09/2017)       |       |                             |               |      |        |
| 5   | Оновити                                                              |                | Ctrl+F2        | ep №5-авт (   | № 755 ВІД 08                 | (СТУ)<br>(СТУ)   | денти |                             |               |      |        |
| Ŭ   | Перебуду                                                             | ивати список   | звітів Alt+S   | ep Nº5 (N 75  | 5-авт (оюдж<br>5 від 08/09/2 | 2017)            |       |                             |               |      |        |
|     | Duvin                                                                |                | Ecc            | ep Nº5 (N 75  | 5 від 08/09/2                | 2017)            |       |                             |               |      |        |
| 103 | БИХІД                                                                | TR PIGH        | opiononini opp | ep Nº5 (N 75  | 5 від 08/09/2                | 2017) (студенти  | 1)    |                             |               |      |        |
|     | 639                                                                  | FR Mem         | оріальний орд  | qep 5         |                              |                  |       |                             |               |      |        |
|     | 639 FR Меморіальний орд                                              |                |                | дер 5 (студен | іти)                         |                  |       |                             |               |      |        |
|     | 639 8ж/нач/Инвест<br>639 8ж/нач/компания 01<br>639 8ж/нач/Майоров 01 |                |                |               |                              |                  |       |                             |               |      |        |
|     |                                                                      |                |                |               |                              |                  |       |                             |               |      |        |
| <   |                                                                      |                |                |               |                              |                  | >     |                             |               |      |        |
|     |                                                                      |                |                |               |                              |                  |       |                             |               |      |        |
|     |                                                                      |                |                |               |                              |                  |       |                             |               |      |        |
|     |                                                                      |                |                |               |                              |                  |       |                             |               |      |        |
|     |                                                                      |                |                |               |                              |                  |       |                             |               |      |        |
|     |                                                                      |                |                |               |                              |                  |       |                             |               |      |        |
|     |                                                                      |                |                |               |                              |                  |       |                             |               |      |        |
|     |                                                                      |                |                |               |                              |                  |       |                             |               |      |        |
|     |                                                                      |                |                |               |                              |                  |       |                             |               |      |        |
|     |                                                                      |                |                |               |                              |                  |       |                             |               |      | $\sim$ |

Закрити діалогове вікно **Налаштування меню звітів**, після чого звіт буде доступний для подальшої роботи.

Для формування звіту, обрати потрібну форму та натиснути клавішу **Enter** або перейти до пункту меню **Реєстр/Відкрити/Вибрати.** 

| \$       | ISpro 8.00                        | ).010.999 - [F | Реестр вихідних фо    | рм]      |               | _ 0          | X      |
|----------|-----------------------------------|----------------|-----------------------|----------|---------------|--------------|--------|
|          | Реєстр                            | Вид            | Сервіс                | ?        |               |              |        |
| <b>_</b> | Відкрити                          | /Вибрати       | Enter                 |          |               |              |        |
| 🖻        | Змінити.                          |                | F4                    |          |               |              |        |
|          | Налаштування меню звітів Shift+F4 |                |                       | алітикою |               | R639 003.RPF |        |
|          | Пошук                             |                | F7                    |          |               | _            |        |
| 14       | Відмітит                          | 1 BCE          | Alt+Num +             |          |               |              |        |
| ≈        | Зняти ві                          | цмітки         | Alt+Num -             |          |               |              |        |
|          | Імпорт н                          | алаштуван      | ь <u>О</u> LAP куба   |          |               |              |        |
|          | Експорт                           | налаштува      | нь О <u>L</u> AP куба |          |               |              |        |
| □        | Вихід                             |                | Esc                   |          |               |              |        |
|          |                                   |                |                       |          |               |              |        |
|          |                                   |                |                       |          |               |              |        |
|          |                                   |                |                       |          |               |              |        |
|          |                                   |                |                       |          |               |              |        |
|          |                                   |                |                       |          |               |              |        |
|          |                                   |                |                       |          |               |              |        |
|          |                                   |                |                       |          |               |              |        |
|          |                                   |                |                       |          |               |              |        |
|          |                                   |                |                       |          |               |              |        |
|          |                                   |                |                       |          |               |              | ^      |
|          |                                   |                |                       |          |               |              |        |
|          |                                   |                |                       |          |               |              |        |
|          |                                   |                |                       |          |               |              |        |
|          |                                   |                |                       |          |               | <br>         | $\vee$ |
| 律        | (1) TOB '                         | ДЕМО"          |                       |          | Administrator |              | UK     |
| -        |                                   |                |                       |          | _             |              |        |